Consultas >Estados de Cuenta > Por Solicitud

# Contenido

| »  | Saldos                                                      | 15 |
|----|-------------------------------------------------------------|----|
| >> | Cheques                                                     | 19 |
| >> | Cuenta Maestra                                              | 20 |
| >> | Tarjeta de Débito                                           | 21 |
| »  | Tarjeta de Crédito                                          | 22 |
| >> | Pagaré                                                      | 23 |
| >> | Inversión a la Vista                                        | 24 |
| >> | Fondos Horizonte                                            | 25 |
| »  | Crédito Revolvente PyME                                     | 26 |
| >> | Cheques (detalle)                                           | 27 |
| >> | Cuenta Maestra (detalle)                                    | 29 |
| >> | Tarjeta de Débito (detalle)                                 | 30 |
| >> | Tarjeta de Crédito (detalle)                                | 33 |
| >> | Pagaré (detalle)                                            | 35 |
| »  | Inversión a la Vista (detalle)                              | 37 |
| >> | Fondos Horizonte (detalle)                                  | 39 |
| >> | Crédito Revolvente PyME (detalle)                           | 41 |
| >> | Configuración de Vista resumen de saldos                    | 43 |
| >> | Estados de cuenta en Línea                                  | 48 |
| >> | Descargar archivo                                           | 51 |
| >> | Resumen de Estado de cuenta                                 | 52 |
| >> | Detalle de Estado de cuenta                                 | 52 |
| >> | Detalle de Estado de cuenta - Cheques - Depósitos y retiros | 58 |
| »  | Detalle de Estado de cuenta –. Cheques – Domiciliación      | 60 |
| >> | Detalle de Estado de cuenta - Cheques - Línea de sobregiro  | 62 |
| >> | Detalle de Estado de cuenta                                 | 64 |
| >> | Estado de Cuenta Fiduciario                                 | 65 |
| >> | Estado de Cuenta Fondos Banamex                             | 65 |
| >> | Estados de cuenta por Solicitud (Cheques)                   | 67 |
| >> | Descargar archivo                                           | 68 |
| >> | Opciones de consulta                                        | 71 |
| >> | Resumen de Estado de cuenta                                 | 73 |
| >> | Movimientos (Cheques)                                       | 75 |
| »  | Opciones de Descargar de archivos                           | 78 |
| >> | Resumen de movimientos                                      | 79 |
| >> | Detalle de movimientos                                      | 82 |
| >> | Tarjeta Corporativa                                         | 86 |

| >>    | Tarjeta Corporativa: Resumen concentrado Empresa/Ejecutivo                 | 88  |
|-------|----------------------------------------------------------------------------|-----|
| >>    | Tarjeta Corporativa: Concentrado Empresa⁄Ejecutivo                         | 90  |
| >>    | Tarjeta Corporativa: Detalle de atraso de ejecutivo                        | 91  |
| >>    | Tarjeta Corporativa: Detalle de atraso de ejecutivo                        | 92  |
| >>    | Tarjeta Corporativa: Resumen de consumos por giro                          | 93  |
| >>    | Tarjeta Corporativa: Detalle de consumos por giro de negocio               | 94  |
| >>    | Historial                                                                  | 95  |
| >>    | Resumen de Operaciones de BancaNet Empresarial                             | 97  |
| >>    | Resumen de Operaciones por Banca Electrónica                               | 99  |
| >>    | Resumen de Administración y seguridad                                      | 101 |
| >>    | Detalle de Operaciones BancaNet Empresarial                                | 103 |
| >>    | Detalle de Operaciones por Banca Electrónica                               | 105 |
| >>    | Detalle de Administración y seguridad – Acceso                             | 107 |
| >>    | Detalle de Administración y seguridad - Usuarios o Cuentas                 | 108 |
| >>    | Cancelación de operaciones programadas                                     | 109 |
| >>    | Resumen de transferencias y pagos                                          | 113 |
| >>    | Transferencia entre cuentas propias Banamex                                | 117 |
| >>    | Confirmación – Transferencia entre cuentas propias Banamex                 | 119 |
| >>    | Aplicación – Transferencia entre cuentas propias Banamex                   | 121 |
| >>    | Transferencia a otras cuentas - Terceros Banamex                           | 123 |
| >>    | Confirmación – Transferencia a otras cuentas – Terceros Banamex            | 126 |
| >>    | Aplicación – Transferencia a otras cuentas - Terceros Banamex              | 128 |
| »     | Transferencia a otras cuentas - Interbancario                              | 130 |
| >>    | Confirmación – Transferencia a otras cuentas - Interbancario               | 132 |
| >>    | Aplicación – Transferencia a otras cuentas - Interbancario                 | 133 |
| »     | Transferencia a otras cuentas - Órdenes de pago nacionales                 | 135 |
| »     | Confirmación – Transferencia a otras cuentas - Órdenes de pago nacionales  | 137 |
| >>    | Aplicación – Transferencia a otras cuentas - Órdenes de pagos nacionales   | 138 |
| »     | Transferencia a otras cuentas - Transferencia internacional                | 140 |
| >>    | Transferencia a otras cuentas – Transferencia internacional 2              | 143 |
| >>    | Confirmación – Transferencia a otras cuentas - Transferencia internacional | 145 |
| Aplic | cación – Transferencia a otras cuentas - Transferencia internacional       | 147 |
| »     | Pago de Tarjetas de Crédito Banamex - Propias                              | 149 |
| >>    | Pago de Tarjetas de Crédito Banamex - Terceros                             | 151 |
| »     | Pago de Tarjetas de Crédito Otros bancos                                   | 153 |
| >>    | Pago de Tarjetas de Crédito Departamentales                                | 155 |
| >>    | Confirmación – Pago de Tarjetas de Crédito                                 | 157 |
| >>    | Aplicación – Pago de Tarjetas de Crédito                                   | 159 |

|     |                                                         | Página 3 |
|-----|---------------------------------------------------------|----------|
| >>> | Pago de servicios                                       | 161      |
| >>  | Pago de servicios - Confirmación                        | 162      |
| >>  | Pago de servicios - Aplicación                          | 164      |
| >>  | Transferencias masivas - Archivo nuevo                  | 166      |
| >>  | Nómina Banamex – Crear archivo                          | 167      |
| >>  | Nómina Banamex - Crear Archivo -Archivo nuevo           | 169      |
| >>  | Captura – Nómina Banamex – Pago a Banamex               | 171      |
| >>  | Captura - Nómina Banamex - Pago interbancario - CLABE   | 173      |
| >>  | Captura - Nómina Banamex - Pago interbancario - Tarjeta | 175      |
| >>  | Captura – Nómina Banamex – Orden de pago                | 177      |
| >>  | Captura – Pagomático – Cheques                          | 179      |
| >>  | Captura - Pagomático - Tarjeta                          | 181      |
| >>  | Captura – Nómina interbancaria – CLABE                  | 183      |
| >>  | Captura - Nómina interbancaria - Tarjeta de Débito      | 185      |
| >>  | Captura - Pensiones Interbancarias – CLABE              | 187      |
| >>  | Captura – Pensiones interbancarias – Tarjeta            | 189      |
| >>  | Captura - Alta de tarjetas - D Pago                     | 191      |
| >>  | Captura - Alta tarjetas - Pagomático                    | 193      |
| >>  | Captura - Alta tarjetas - Perfil ejecutivo              | 196      |
| >>  | Captura - Pagos registrados - Nómina Banamex            | 200      |
| >>  | Pantalla Confirmación - Nómina Banamex                  | 203      |
| >>  | Pantalla Aplicación - Nómina Banamex                    | 205      |
| >>  | Captura - Pagos registrados - Pagomático Banamex        | 207      |
| >>  | Pantalla Confirmación - Pagomático Banamex              | 210      |
| >>  | Pantalla Aplicación - Pagomático Banamex                | 212      |
| >>  | Captura - Pagos registrados - Nómina interbancaria      | 213      |
| >>  | Pantalla Confirmación - Nómina interbancaria            | 216      |
| >>  | Pantalla aplicación - Nómina interbancaria              | 218      |
| >>  | Captura - Pagos registrados - Pensiones interbancarias  | 220      |
| >>  | Pantalla Confirmación - Pensiones interbancarias        | 223      |
| >>  | Pantalla aplicación - Pensiones interbancarias          | 225      |
| >>  | Captura - Altas registradas                             | 227      |
| >>  | Pantalla Confirmación - Alta de tarjetas                | 230      |
| >>  | Pantalla Aplicación - Alta de tarjetas                  | 232      |
| >>  | Nómina Banamex                                          | 233      |
| >>  | Copia de un archivo existente (Nómina Banamex)          | 235      |
| >>  | Nómina Banamex - Crear archivo - Continuar captura      | 238      |
| >>  | Captura – Nómina Banamex – Pago a Banamex               | 240      |

| >> | Captura - Nómina Banamex - Pago interbancario - CLABE   | 242 |
|----|---------------------------------------------------------|-----|
| »  | Captura – Nómina Banamex – Pago interbancario – Tarjeta | 244 |
| »  | Captura – Nómina Banamex – Orden de pago                | 246 |
| >> | Captura - Pagomático - Cheques                          | 248 |
| >> | Captura - Pagomático - Tarjeta                          | 250 |
| >> | Captura - Nómina interbancaria - CLABE                  | 252 |
| >> | Captura - Nómina interbancaria - Tarjeta de Débito      | 254 |
| >> | Captura - Pensiones Interbancarias – CLABE              | 256 |
| >> | Captura - Pensiones interbancarias - Tarjeta            | 258 |
| >> | Captura - Alta de tarjetas - D Pago                     | 260 |
| >> | Captura - Alta tarjetas - Pagomático                    | 262 |
| »  | Captura - Alta tarjetas - Perfil ejecutivo              | 265 |
| »  | Captura – Nómina Banamex – Pago a Banamex               | 269 |
| »  | Captura – Nómina Banamex – Pago interbancario – CLABE   | 271 |
| »  | Captura - Nómina Banamex - Pago interbancario - Tarjeta | 273 |
| »  | Captura – Nómina Banamex – Orden de pago                | 275 |
| »  | Captura - Pagomático - Cheques                          | 277 |
| »  | Captura - Pagomático - Tarjeta                          | 279 |
| >> | Captura – Nómina interbancaria – CLABE                  | 281 |
| >> | Captura - Nómina interbancaria - Tarjeta de Débito      | 283 |
| >> | Captura - Pensiones Interbancarias – CLABE              | 285 |
| >> | Captura - Pensiones interbancarias - Tarjeta            | 287 |
| >> | Captura - Alta de tarjetas - D Pago                     | 289 |
| >> | Captura – Alta tarjetas – Pagomático                    | 291 |
| >> | Captura – Alta tarjetas – Perfil ejecutivo              | 294 |
| >> | Captura – Pagos registrados – Nómina Banamex            | 298 |
| >> | Pantalla Confirmación – Nómina Banamex                  | 301 |
| >> | Pantalla Aplicación - Nómina Banamex                    | 303 |
| >> | Captura – Pagos registrados – Pagomático Banamex        | 305 |
| >> | Pantalla Confirmación - Pagomático Banamex              | 308 |
| >> | Pantalla Aplicación - Pagomático Banamex                | 310 |
| >> | Captura - Pagos registrados - Nómina interbancaria      | 311 |
| >> | Pantalla Confirmación - Nómina interbancaria            | 314 |
| >> | Pantalla aplicación - Nómina interbancaria              | 316 |
| >> | Captura - Pagos registrados - Pensiones interbancarias  | 317 |
| >> | Pantalla Confirmación - Pensiones interbancarias        | 320 |
| >> | Pantalla aplicación - Pensiones interbancarias          | 322 |
| >> | Captura – Altas registradas                             | 324 |
|    |                                                         |     |

### BancaNet Empresarial

|     |                                                                       | Página 5 |
|-----|-----------------------------------------------------------------------|----------|
| >>  | Pantalla Confirmación - Alta de tarjetas                              | 327      |
| >>  | Pantalla Aplicación - Alta de tarjetas                                | 329      |
| »   | Importar Archivo - Validación - Configuración                         | 330      |
| »   | Importar Archivo - Validación Active X                                | 331      |
| >>  | Importar archivo                                                      | 332      |
| >>  | Importación - Error estructura - Layout                               | 333      |
| >>  | Pagos Múltiples                                                       | 334      |
| >>  | Pagos Múltiples – Confirmación                                        | 337      |
| >>  | Pagos Múltiples – Aplicación                                          | 339      |
| >>  | Pagos Múltiples – Agregar estos pagos a un grupo                      | 341      |
| >>  | Pagar a un grupo de beneficiarios                                     | 344      |
| »   | Pagar a un grupo de beneficiarios - Detalle                           | 346      |
| >>  | Pagar a un grupo de beneficiarios - Confirmación                      | 349      |
| >>  | Pagar a un grupo de beneficiarios - Aplicación                        | 351      |
| >>  | Pagar a un grupo de beneficiarios - Dar de alta un grupo              | 353      |
| >>  | Pagar a un grupo de beneficiarios - Modificar un grupo                | 356      |
| >>  | Importación - Confirmación -Cargar Archivo                            | 359      |
| >>  | Importación - Aplicación - Cargar Archivo                             | 361      |
| »   | Consultar Archivo - Nómina                                            | 362      |
| »   | Consultar Archivo - Nómina - Pagos detalle (Pagomático)               | 366      |
| >>  | Consultar Archivo - Nómina - Alta de tarjetas                         | 368      |
| >>  | Administración de tarjetas                                            | 373      |
| >>  | Administración de tarjetas - Reposición - Validación                  | 374      |
| >>  | Administración de tarjetas - Reposición - Captura                     | 375      |
| >>  | Administración de tarjetas - Reposición - Confirmación                | 376      |
| >>  | Administración de tarjetas - Reposición - Aplicación                  | 377      |
| >>  | Administración de tarjetas - Alta empleado con tarjeta - Confirmación | 378      |
| >>  | Administración de tarjetas - Alta empleado con tarjeta - Aplicación   | 379      |
| >>  | Administración de tarjetas - Reasignación - Confirmación              | 380      |
| >>  | Administración de tarjetas - Reasignación - Aplicación                | 381      |
| >>> | Reportes y contratos - Nómina                                         | 382      |
| Rep | oortes y contratos - Solicitud de reportes - Aplicación               | 386      |
| >>  | Reportes y contratos - Consulta - Tarjetas personalizadas             | 388      |
| >>  | Reportes y contratos - Consulta - Cuentas pendientes                  | 392      |
| >>  | Transferencias Masivas - Crear archivos                               | 400      |
| >>  | TESOFE - Captura                                                      | 401      |
| >>  | Transferencias masivas (Copia de un archivo existente)                | 405      |
| >>  | Transferencias masivas (Continuar captura de pagos)                   | 408      |

BancaNet Empresarial

|     |                                                                               |     | i agina o |
|-----|-------------------------------------------------------------------------------|-----|-----------|
| >>> | Importar archivo – Validación (TEF/Ráfagas)                                   |     | 410       |
| >>> | Importar archivo – Validación Active X (TEF/Ráfagas)                          |     | 411       |
| >>> | Importar archivo (TEF/Ráfagas)                                                |     | 412       |
|     | Importar archivo - Error – Duplicado misma fecha y secuencial                 | 414 |           |
|     | Importar archivo – Error – Duplicado mismo nombre, fecha y secuencial         | 415 |           |
| >>> | Importar archivo - Detalle error (TEF/Ráfagas)                                |     | 416       |
| >>> | Importación - Confirmación                                                    |     | 422       |
| >>> | Importación - Aplicación                                                      |     | 425       |
| >>> | Configuración Layout (Un retiro/Un depósito) Pagos Masivos al GDF             |     | 428       |
| >>> | Transferencias masivas – Consultar archivo                                    |     | 431       |
| >>> | Pagos uno-uno - Consulta - Detalle (Ráfagas)                                  |     | 433       |
| >>> | Pagos uno-uno - Consulta - Detalle - Resumen (Totales) (Ráfagas)              |     | 435       |
| >>> | Pagos uno-uno - Consulta - Pendientes de autorizar (Ráfagas)                  |     | 436       |
| >>> | Pagos uno-uno - Confirmación - Pendientes de autorizar (Ráfagas)              |     | 438       |
| >>> | Informes de pagos                                                             |     | 439       |
| >>> | Informes de pagos - Consultar - Estándar                                      |     | 441       |
| >>> | Informes de Pagos - Consultar - Extendido                                     |     | 443       |
| >>> | Informes de pagos - Sin información                                           |     | 445       |
| >>> | Resumen Impuestos y Contribuciones                                            |     | 446       |
| >>> | Alta de Pagos de impuestos - Alta express                                     |     | 451       |
| >>> | Alta de Pago de impuestos – Aplicación                                        |     | 452       |
| >>> | Captura de Pago de impuestos - Concepto y Referenciado                        |     | 453       |
| >>> | Captura de Pago de impuestos - Concepto provisional                           |     | 455       |
| >>> | Captura de Pago de impuestos - Concepto anual                                 |     | 458       |
| >>> | Captura de Pago de impuestos - Concepto Créditos fiscales                     |     | 461       |
| >>> | Captura de Pago de impuestos - Entidades federativas                          |     | 462       |
| >>> | Captura de Pago de impuestos - Concepto Derechos productos y aprovechamientos |     | 464       |
| >>> | Pago de impuestos - Aplicación del Pago de impuesto – Concepto                |     | 466       |
| >>> | Pago de impuestos - Validación Active X – Pago referenciado (Individual)      |     | 468       |
| >>> | Pago de impuestos - Captura de Pago referenciado (Individual)                 |     | 470       |
| >>> | Pago de impuestos - Confirmción a Pago referenciado (individual)              |     | 471       |
| >>> | Pago de impuestos - Aplicación a Pago referenciado (Individual)               |     | 473       |
| >>> | Pago de impuestos - Validación Active X – Pago refrenciado (Por Archivo)      |     | 475       |
| >>> | Pago de impuestos - Pago referenciado Importar (Por Archivo)                  |     | 477       |
| >>  | Pago de impuestos - Pago referenciado — Selección de líneas de captura        |     | 479       |
| >>> | Pago de impuestos - Pago referenciado - Confirmación (Por Archivo)            |     | 485       |
| >>> | Pago de impuestos - Pago referenciado - Aplicación (Por Archivo)              |     | 487       |
| >>  | Imprimir Comprobantes de forma masiva                                         |     | 487       |

### BancaNet Empresarial

| >> | Reimpresión de comprobantes                                |     | 490 |
|----|------------------------------------------------------------|-----|-----|
| >> | Alta de Pagos de impuestos GDF - Alta express              |     | 493 |
| >> | Alta de Pago a GDF - Aplicación                            |     | 495 |
| >> | Pago a GDF - Línea de Captura                              |     | 496 |
| >> | Pago a GDF - Captura de Datos Adicionales                  |     | 499 |
| >> | Pago a GDF - Confirmación                                  |     | 501 |
| >> | Pago a GDF - Aplicación                                    |     | 504 |
| >> | Pago a GDF - Impresión de Comprobante – Aplicación         |     | 505 |
| >> | SUA - Pago de archivo                                      |     | 507 |
|    | Resumen de pagos                                           | 508 |     |
| >> | SUA - Pago de archivo - Selección de archivos              |     | 510 |
|    | Pago de archivo – Selección de archivos – Error            | 510 |     |
| >> | SUA - Pago de archivo - Selección de archivos - Validación |     | 511 |
| >> | SUA - Pago de archivo - Captura                            |     | 512 |
| >> | SUA - Pago de archivo - Confirmación                       |     | 514 |
| >> | SUA - Pago de archivo - Aplicación                         |     | 516 |
| >> | SUA - Pago de archivo - Aplicación - Detalle               |     | 518 |
| >> | Cédula                                                     |     | 520 |
|    | Cédula - Mensual - Captura                                 | 520 |     |
| >> | Cédula – Mensual – Confirmación                            |     | 522 |
| >> | Cédula - Mensual - Aplicación                              |     | 524 |
| >> | Cédula – Bimestral – Captura                               |     | 526 |
| >> | Cédula – Bimestral – Confirmación                          |     | 528 |
| >> | Cédula – Bimestral – Aplicación                            |     | 530 |
| >> | SUA por SIPARE - Captura                                   |     | 532 |
| >> | SUA por SIPARE - Captura rechazada                         |     | 534 |
| >> | SUA por SIPARE - Confirmación                              |     | 535 |
| >> | SUA por SIPARE - Aplicación                                |     | 536 |
| >> | ISSSTE                                                     |     | 538 |
|    | ISSSTE – Pago – Captura                                    | 538 |     |
|    | ISSSTE – Pago - Confirmación                               | 539 |     |
| >> | ISSSTE - Pago – Aplicación                                 |     | 542 |
|    | Consulta - ISSSTE – Captura                                | 544 |     |
|    | Consulta - ISSSTE – Resultado                              | 545 |     |
| >> | Comprobantes – Impuestos                                   |     | 546 |
| >> | Comprobantes - Impuestos – Resultado                       |     | 547 |
| >> | Comprobantes - Pago a GDF                                  |     | 549 |
| >> | BancaNet Empresarial Premium                               |     | 556 |

### BancaNet Empresarial

|     |                                                              |     | Página 8 |
|-----|--------------------------------------------------------------|-----|----------|
| »   | Cobranza - Domiciliación - Crear archivo                     |     | 557      |
| >>  | Pantalla Confirmación - Cobranza - Domiciliación             |     | 562      |
| >>  | Importar archivo – Validación Active X                       |     | 564      |
| >>  | Importar archivo                                             |     | 565      |
| Imp | portación - Confirmación - Archivo                           |     | 567      |
| >>  | Domiciliación – Consulta de archivos                         |     | 569      |
| >>  | Domiciliación - Consulta de archivos - Histórica             |     | 571      |
| >>  | Cobranza universal - Consulta                                |     | 575      |
| >>  | Consulta - Reportes de cobranza                              |     | 577      |
| >>  | Consulta - Estatus de solicitudes de altas                   |     | 578      |
| >>  | Consulta - Cuentas virtuales                                 |     | 581      |
| >>  | Alta de cuentas virtuales - Solicitud directa                |     | 582      |
| >>  | Alta de cuentas virtuales - Solicitud directa - Confirmación |     | 583      |
| >>  | Alias en cuentas virtuales - En línea                        |     | 593      |
| >>  | Alias en cuentas virtuales - En línea - Confirmación         |     | 595      |
| >>  | Alias en cuentas virtuales - En línea - Aplicación           |     | 597      |
| >>  | Cobros Masivos                                               |     | 599      |
| >>  | Cobros Masivos - Crear archivo - Captura                     |     | 600      |
| >>  | Cobros Masivos - Crear archivo - Captura cobros              |     | 602      |
| >>  | Captura – Cobros registrados – Transferencias Banamex        |     | 603      |
| >>  | Cobros Masivos - Crear archivo - Confirmación                |     | 606      |
| >>  | Cobros Masivos - Crear archivo - Aplicación                  |     | 608      |
| >>  | Cobros Masivos                                               |     | 609      |
| (   | Copia de un archivo existente (Cobros Masivos)               | 610 |          |
| >>  | Cobros Masivos - Crear archivo - Continuar captura           |     | 613      |
| >>  | Captura – Cobros registrados – Transferencias Banamex        |     | 615      |
|     |                                                              | 616 |          |
|     |                                                              | 617 |          |
| Col | bros Masivos – Crear archivo – Captura cobros                |     | 618      |
| >>  | Cobros Masivos - Crear archivo - Confirmación                |     | 620      |
| >>  | Cobros Masivos - Crear archivo - Aplicación                  |     | 622      |
| >>  | Importar archivo - Validación                                |     | 623      |
| >>  | Importar archivo - Validación Active X                       |     | 624      |
| >>  | Importar archivo Cobros Masivos                              |     | 625      |
| I   | mportar archivo error – duplicado mismo nombre               | 625 |          |
| >>  | Importar archivo - Detalle error                             |     | 626      |
| >>  | Importación - Error datos - Layout no editable               |     | 627      |
| >>  | Importación - Error datos - Layout editable                  |     | 628      |

#### Página 9 Importación - Error datos - Layout editable - Modificación errores 630 >> Importación - Cobros registrados 632 >> Importación - Confirmación 635 $\gg$ Importación - Aplicación 637 >> Importación - Aplicación - +1500 Cobros Masivos 638 $\gg$ Cobros Masivos - Consultar archivo 640 >> Cobros Masivos - Consultar archivo - Resumen aplicado 642 >> Cobros Masivos - Consultar archivo - Resumen transferido 645 >> Cobros Masivos - Consultar archivo - Resumen pendiente 648 >> Cobros Masivos - Consultar archivo - Resumen confirmado 650 >> Cobros Masivos - Consultar archivo - más de 1500 operaciones 652 >> Cobros Masivos - Consultar archivo - Resumen consulta remota 654 >> Inversiones - Resumen – Pendientes de Autorización 656 >> Inversiones - Resumen - Operaciones Frecuentes 656 >> Inversiones - Resumen - Horarios 657 >> Inversiones - A la Vista 659 >> Para realizar un depósito a su inversión 659 Para realizar un retiro a su inversión 660 Inversiones - A la Vista - Aplicación depósito 663 Fuera de horario 664 Inversiones - A la Vista - Confirmación retiro 665 >> Fuera de horario 668 Inversiones - Pagaré 669 >> Inversiones - Pagaré - Aplicación 672 >> Inversiones - Pagaré - Invertir en un nuevo plazo 673 $\gg$ Inversiones - Pagaré - Invertir en un nuevo plazo - Confirmación 675 >> Inversiones - Pagaré - Invertir en un nuevo plazo - Aplicación >> 676 Inversiones - Pagaré - Invertir en un nuevo plazo 678 >> Inversiones - Pagaré - Invertir en un nuevo plazo - Confirmación 680 >> Inversiones - Pagaré - Invertir en un nuevo plazo - Aplicación 682 >> Inversiones - Pagaré - Incremento 684 >> Inversiones - Pagaré - Incremento - Confirmación 686 >> Inversiones - Pagaré - Incremento - Aplicación 688 $\gg$

Inversiones - Pagaré - Decremento >> Inversiones - Pagaré - Decremento - Confirmación >>

692 Inversiones - Pagaré - Decremento - Aplicación 694 » Inversiones - Pagaré - Decremento o cancelación - Confirmación 696 >> Inversiones - Pagaré - Decremento o cancelación - Aplicación 698 >>

690

Empresarial

**Banca**Net

BancaNet Empresarial

| >>  | Fondos Banamex - Compra de títulos                                                  | 700 |
|-----|-------------------------------------------------------------------------------------|-----|
| >>  | Fondos Banamex - Venta de títulos                                                   | 706 |
| >>> | Fondos Banamex - Venta - Confirmación                                               | 708 |
| >>> | Fondos Banamex - Venta - Aplicación                                                 | 709 |
| >>> | Fondos Banamex - Compra de títulos                                                  | 713 |
| >>> | Fondos Banamex - Venta de títulos                                                   | 719 |
| >>  | Fondos Banamex - Venta - Confirmación                                               | 721 |
| >>  | Fondos Banamex - Venta - Aplicación                                                 | 723 |
| >>  | Comprobantes - Compra y Venta Fondo de Inversión Periodo Anterior y Periodo Actual. | 726 |
| >>  | Operaciones de Crédito - Consultas                                                  | 730 |
| >>  | Operaciones de crédito - Disposición                                                | 734 |
| >>  | Operaciones de crédito - Disposición – Confirmación                                 | 736 |
| >>  | Operaciones de crédito - Disposición – Aplicación                                   | 738 |
| >>  | Operaciones de crédito - Pagos                                                      | 740 |
| >>  | Operaciones de crédito - Pagos – Confirmación                                       | 742 |
| >>  | Operaciones de crédito - Pagos – Aplicación                                         | 744 |
| >>  | Operaciones de crédito - Renovaciones                                               | 746 |
| >>  | Operaciones de crédito - Renovaciones – Confirmación                                | 748 |
| >>  | Operaciones de crédito - Renovaciones – Aplicación                                  | 749 |
| >>  | Financiamiento a proveedores                                                        | 751 |
| >>  | Compradores                                                                         | 754 |
| >>  | Facturación - Archivo                                                               | 757 |
| >>  | Resumen de facturas                                                                 | 758 |
| >>  | Resumen de facturas - Confirmación                                                  | 760 |
| >>  | Facturas - Aplicación                                                               | 762 |
| >>  | Pago anticipado                                                                     | 763 |
| >>  | Pago anticipado - Confirmación                                                      | 764 |
| >>  | Pago anticipado - Aplicación                                                        | 765 |
| >>  | Tipo de consulta                                                                    | 766 |
| >>  | Estado de cuenta                                                                    | 768 |
| >>  | Servicios adicionales - Pemex, Refinación                                           | 770 |
| >>  | Buscar cuenta                                                                       | 771 |
| >>  | Confirmación                                                                        | 772 |
| >>  | Aplicación                                                                          | 773 |
| >>  | Cuenta Balance Cero - Estructuras – Nueva                                           | 774 |
| >>  | Cuenta Balance Cero - Estructuras – Baja                                            | 778 |
| >>  | Cuenta Balance Cero – Modificar                                                     | 782 |
| >>  | Cuenta Balance Cero – Consultar                                                     | 785 |
|     |                                                                                     |     |

| Banca | aN   | et   |
|-------|------|------|
| Emp   | resa | aria |

| >> | Cuenta Balance Cero - Barridos – Suspender/Activar               |     | 787 |
|----|------------------------------------------------------------------|-----|-----|
| >> | Cuenta Balance Cero - Barridos – Consultar                       |     | 790 |
| >> | Cuenta Balance Cero - Barridos – Eventual                        |     | 794 |
| >> | Cuenta Balance Cero - Barridos - Forzar Barrido                  |     | 797 |
| >> | Cuenta Balance Cero – Desbloqueo de cuentas                      |     | 800 |
| >> | Cuenta Balance Cero - Búsqueda de Fondos - Alta                  |     | 803 |
| >> | Cuenta Balance Cero - Búsqueda de Fondos - Baja                  |     | 806 |
| >> | Cuenta Balance Cero - Búsqueda de Fondos - Consultar             |     | 809 |
| >> | Cuenta Balance Cero - Búsqueda de Fondos - Modificar             |     | 811 |
| >> | Compra – Divisas Cuentas Propias                                 |     | 815 |
| >> | Confirmación–Compra Divisas Cuentas Propias                      |     | 818 |
| >> | Aplicación - Compra Divisas Cuentas Propias                      |     | 820 |
| >> | Compra de Divisas Terceros Banamex                               |     | 822 |
| >> | Confirmación-Compra Divisas Terceros Banamex                     |     | 824 |
| >> | Aplicación –Compra Divisas Terceros Banamex                      |     | 827 |
| >> | Compra de Divisas- Órdenes de pago internacionales               |     | 829 |
| >> | Compra/Venta de Divisas – Órdenes de pago internacionales 2      |     | 831 |
| >> | Confirmación- Compra de Divisas- Órdenes de pago internacionales |     | 834 |
| >> | Aplicación – Compra Órdenes de pago internacionales              |     | 836 |
| >> | Venta – Divisas Cuentas Propias                                  |     | 838 |
| >> | Confirmación–Venta Divisas Cuentas Propias                       |     | 841 |
| >> | Aplicación - Venta Divisas Cuentas Propias                       |     | 843 |
| >> | Venta Divisas Terceros Banamex                                   |     | 845 |
| >> | Confirmación–Venta Divisas Terceros Banamex                      |     | 848 |
| >> | Aplicación - Venta Divisas Terceros Banamex                      |     | 850 |
| >> | Consulta de Operaciones - Compra⁄Venta de Divisas                |     | 852 |
| >> | Detalle de Operaciones - Compra/Venta de Divisas                 |     | 857 |
| >> | Alta de usuario                                                  |     | 859 |
| F  | acultades                                                        | 862 |     |
| >> | Proceso de alta de usuarios - Confirmación                       |     | 870 |
| >> | Proceso de alta de usuarios - Aplicación                         |     | 874 |
| >> | Administración de usuarios                                       |     | 877 |
| >> | Consulta como usuario administrador                              |     | 881 |
| >> | Modificación de usuario - Datos Personales                       |     | 884 |
| >> | Modificación de datos generales - Datos Generales                |     | 886 |
| >> | Modificación de clave de acceso                                  |     | 888 |
| >> | Modificación de NetKey                                           |     | 889 |
| >> | Modificación de facultades                                       |     | 894 |

| DdiiCdivel  |
|-------------|
| Empresarial |

| >>  | Modificación de usuario - Datos Personales – Confirmación          | 900 |
|-----|--------------------------------------------------------------------|-----|
| >>  | Modificación de usuario – Datos generales - Confirmación           | 902 |
| >>  | Modificación de asignación de NetKey - Confirmación                | 904 |
| >>  | Modificación de clave de acceso - Confirmación                     | 906 |
| >>  | Modificación de facultades - Confirmación                          | 907 |
| >>  | Modificación de usuario - Datos Personales – Aplicación            | 909 |
| >>  | Modificación de usuario – Datos generales - Aplicación             | 910 |
| >>  | Modificación de asignación de NetKey - Aplicación                  | 912 |
| >>> | Modificación de clave de acceso - Aplicación                       | 913 |
| >>  | Modificación de facultades- Aplicación                             | 914 |
| >>> | Mi perfil - Consulta como cualquier usuario                        | 916 |
| >>> | NetKey multiclientes                                               | 919 |
| >>> | NetKey multiclientes - Confirmación                                | 921 |
| >>> | NetKey multiclientes - Aplicación                                  | 922 |
| >>  | Pantalla de Cuentas propias - Consulta                             | 924 |
| >>> | Pantalla de Administración de cuentas / Asociación y Desasociación | 929 |
| >>> | Pantalla de Asociación.                                            | 931 |
| >>> | Pantalla de Asociación- Confirmación                               | 932 |
| >>> | Pantalla de Asociación- Aplicación                                 | 933 |
| >>> | Pantalla de Confirmación de la Desasociación.                      | 934 |
| >>> | Pantalla de Desasociación- Aplicación                              | 935 |
| >>> | Pantalla de modificación de alias                                  | 936 |
| >>> | Pantalla de modificación de alias - Confirmación                   | 940 |
| >>> | Pantalla de modificación de alias - Aplicación                     | 943 |
| >>> | Pantalla de Otras cuentas - Alta de cuentas                        | 946 |
| >>> | Registros de cuentas - Cheques                                     | 952 |
| >>> | Registros de cuentas - Cuenta Maestra                              | 954 |
| >>  | Modal Registros de cuentas - Tarjeta de Débito                     | 956 |
| >>  | Registros de cuentas - CLABE interbancaria                         | 959 |
| >>  | Registros de cuentas - Tarjeta de Crédito (Banamex)                | 961 |
| >>  | Registros de cuentas - Tarjeta de Crédito (interbancaria)          | 964 |
| >>> | Modal Registros de cuentas - Tarjeta Departamental                 | 966 |
| >>> | Registros de cuentas - Orden de pago nacional                      | 968 |
| >>  | Registros de cuentas - Transferencia internacional (SWIFT/ABA)     | 971 |
| >>> | Registros de cuentas - Transferencia internacional (IBAN)          | 974 |
| >>  | Registros de cuentas - Servicios                                   | 978 |
| >>  | Alta de servicios - Búsqueda avanzada                              | 979 |
| >>  | Alta de servicios - Captura                                        | 980 |

Página 13

BancaNet Empresarial

| >>        | Registros de cuentas - SUA / ISSSTE                                                              | 982             |
|-----------|--------------------------------------------------------------------------------------------------|-----------------|
| >>        | Pantalla de Otras cuentas - Alta de cuentas -Confirmación                                        | 984             |
| >>        | Pantalla de Otras cuentas - Alta de cuentas - Aplicación                                         | 986             |
| >>        | Pantalla de Otras cuentas - Alta de cuentas - Sección Alta Masiva de cuentas                     | 988             |
| »<br>Layo | Pantalla de Otras cuentas - Alta de cuentas - Sección Alta Masiva de cuentas - Error esti<br>put | uctura -<br>989 |
| >>        | Pantalla de Otras cuentas - Alta de cuentas - Sección Alta Masiva de cuentas - Confirmación      | 989             |
| >>        | Pantalla de Otras cuentas - Alta de cuentas - Sección Alta Masiva de cuentas - Aplicación        | 991             |
| >>        | Pantalla de Administración de cuentas                                                            | 993             |
| >>        | Pantalla de Modificación de cuentas                                                              | 999             |
| >>        | Pantalla de Modificación de cuentas - Confirmación                                               | 1001            |
| >>        | Pantalla de Modificación de cuentas - Aplicación                                                 | 1004            |
| >>        | Pantalla de Borrado de cuentas - Confirmación                                                    | 1005            |
| >>        | Pantalla de Borrado de cuentas - Aplicación                                                      | 1007            |
| >>        | Pantalla de Otras cuentas - Descarga por solicitud                                               | 1009            |
| >>        | Consultar Archivo - Alta de Cuentas                                                              | 1011            |
| >>        | Consultar Archivo - Alta de Cuentas - Detalle                                                    | 1013            |
| >>        | Pendientes de Autorización                                                                       | 1015            |
| >>        | Solicitud de chequeras                                                                           | 1027            |
| >>        | Pantalla de confirmación - Solicitar/modificar chequera                                          | 1030            |
| >>        | Pantalla de aplicación - Solicitar/modificar chequera                                            | 1031            |
| >>        | Pantalla de resultado - Consultar el o los estatus de solicitudes previas                        | 1032            |
| >>        | Pantalla de confirmación - Cancelación de chequera                                               | 1033            |
| >>        | Pantalla de aplicación - Cancelación de chequera                                                 | 1034            |
| >>        | Pantalla de captura 2 (Resultado - Modificación)                                                 | 1035            |
| >>        | Pantalla de captura 2 (Resultado - Confirmación)                                                 | 1037            |
| >>        | Pantalla de captura 2 (Resultado - Aplicación)                                                   | 1038            |
| >>        | Pantalla de clausulado                                                                           | 1039            |
| >>        | Pantalla de confirmación (Chequera protegida)                                                    | 1041            |
| >>        | Pantalla de aplicación (Chequera protegida)                                                      | 1042            |
| >>        | Carga de archivos - Pantalla de selección - Envío                                                | 1043            |
| >>        | Pantalla de confirmación                                                                         | 1045            |
| >>        | Pantalla de aplicación                                                                           | 1047            |
| >>        | Notificaciones Banamex                                                                           | 1049            |
| >>        | Notificaciones Banamex 2                                                                         | 1053            |
| >>        | Notificaciones Banamex 3                                                                         | 1054            |
| >>        | Notificaciones Banamex - Confirmación                                                            | 1055            |
| >>        | Notificaciones Banamex - Aplicación                                                              | 1057            |
| >>        | Configuración - Vista Resumen de saldos                                                          | 1059            |

### BancaNet Empresarial

| >> | Configuración - Validación cuentas de archivos                                                 | 1064 |
|----|------------------------------------------------------------------------------------------------|------|
| »  | Pantalla de confirmación                                                                       | 1066 |
| »  | Pantalla de aplicación                                                                         | 1068 |
| >> | Configuración - Carga y descarga de archivos                                                   | 1069 |
| >> | Configuración - Carga y descarga de archivos (definición de tipo de layout)                    | 1071 |
| »  | Configuración - Carga y descarga de archivos (definición de contenido de layout longitud fija) | 1073 |
| >> | Pantalla de configuración - Carga y descarga de archivos (modificación de layout)              | 1076 |
| >> | Configuración de Encriptación de Archivos                                                      | 1079 |
| »  | Convertidor                                                                                    | 1080 |
| »  | Pre – Login                                                                                    | 1083 |
| >> | Anhlab - Más información                                                                       | 1085 |
| >> | Anhlab - Paso 1 Requerimientos                                                                 | 1086 |
| >> | Anhlab - Paso 2 Contrato                                                                       | 1087 |
| >> | Anhlab - Paso 3 Cancelar                                                                       | 1088 |
| >> | Anhlab - Paso 3 Aceptar                                                                        | 1089 |
| >> | Login - Cambio de firma digital en Login                                                       | 1090 |
| »  | Login - Cambio de firma digital en Login – Aplicación                                          | 1091 |

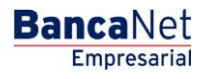

### » Saldos

#### ¿Qué encuentro en esta página?

Esta página le permite consultar el saldo de sus diferentes tipos de cuenta.

Podrá realizar búsquedas de saldo de una cuenta específica o de varias cuentas.

- Búsqueda específica
  - Al desplegar la página, la unidad de información de búsqueda específica de saldos permanecerá cerrada.
  - Esta opción le permite consultar el saldo de una cuenta específica o de varias cuentas.
- Vista resumen de saldos
  - La vista *Resumen de saldos* muestra un máximo de 50 cuentas, independientemente del tipo de cuenta de que se trate.

**Nota:** Podrá personalizar a su gusto la vista *Resumen de saldos*; desde el menú Administración>Configuración>Vista resumen de saldos.

- Links o Enlaces rápidos
  - Estos íconos le ayudan a expandir y∕o contraer las diferentes listas de selección que se encuentran en la página, o bien a imprimir la información que ahí aparece.
    - Expandir todo": Muestra el detalle de todas las secciones de la vista *Resumen de saldo*.
    - "Contraer todo": Muestra el tipo de cuenta y el saldo total.
    - "Imprimir": Le permite imprimir el detalle de su *Resumen de saldos*.
    - Descargar": Copia la información en su equipo de cómputo.
    - "Notificaciones": Lleva a la página de Notificaciones Banamex.
    - 🕲 "Ver estado de cuenta y movimientos": Lleva a la página de estados de cuenta.

#### ¿Cómo puedo obtener los datos que me interesan?

*Búsqueda específica:*  $\rightarrow$  Sólo haga clic en el botón "Expandir"  $\boxdot$  para ver las opciones de búsqueda.

1. En el filtro *Tipo de cuenta*, seleccione el tipo de cuenta que desea consultar (Cheques, Cuenta Maestra, Tarjetas, Pagaré, Inversiones a la Vista, Crédito Revolvente PYMES, Fondos Horizonte y Ver todas las cuentas).

Automáticamente aparecerá la lista de selección *Número de cuenta*, con las 10 cuentas que usted usa con más frecuencia (Cheques, Cuenta Maestra, Tarjetas, Pagaré, Inversiones a la Vista, Crédito Revolvente PYMES, Fondos Horizonte). También aparecerá la opción *Ver todas las cuentas*.

Posteriormente, deberá hacer clic en el botón "Buscar", ubicado en el extremo inferior derecho. El resultado de su búsqueda se mostrará en la parte inferior de la página.

2. El filtro *Ingrese sucursal, número de cuenta o nombre* le permite capturar la sucursal, el número de cuenta o el nombre de la cuenta. Puede hacer la captura parcial de los datos; en ese caso, la búsqueda se realizará considerando el texto que coincida con la información capturada.

Si captura un dato en los campos *Sucursal* o *Cuenta,* el botón "Buscar" utilizará esta información como filtro de la búsqueda o consulta. Por tanto, no tomará en cuenta las opciones que aparecen en la lista de selección.

En el caso de que usted tenga dos o más cuentas, aparecerá una ventana con el detalle de todas sus cuentas, organizadas en grupos de 10. Sólo podrá seleccionar las cuentas que aparecen en la página que esté viendo en ese momento. Si cambia de página, se perderá cualquier selección que haya realizado previamente.

#### Recuerde:

- Para que su consulta sea exitosa, debe llenar todos los campos con la información solicitada. En caso contrario, el sistema le indicará qué campos le falta llenar.
- Puede hacer sus consultas las 24 horas del día.
- Podrá realizar la búsqueda específica de múltiples cuentas desde la opción ver todas las cuentas.

#### Además:

• Podrá finalizar su sesión cuando lo desee; sólo haga clic en el botón "Salir" del menú principal.

Página 17

BancaNet Empresarial

| 45       | TRANSFERENCIAS Y PAGOS IMPUESTOS Y CONTF | BUCIONES COBRANZA INVERSIO   | NES SERVICIOS ADICIONALES ADMINISTRACIÓN | i i i i i i i i i i i i i i i i i i i           | SALR                                                                                |
|----------|------------------------------------------|------------------------------|------------------------------------------|-------------------------------------------------|-------------------------------------------------------------------------------------|
| os       | Estados de Cuenta 🛞 Movimientos (Che     | eques) 🖃 Tarjeta Corporativa | Historial                                |                                                 |                                                                                     |
| Sa       | Idos                                     |                              |                                          | <b>ī</b> , <b>ē</b> , <b>₽</b> , <b>9</b> , (?) | L'Iltimas Noticias                                                                  |
| B        | hisqueda específica                      |                              |                                          |                                                 |                                                                                     |
| nta      | is de efectivo (4)                       |                              |                                          |                                                 | Lorem ipsum dolor sit amet,<br>consectur, lorem ipsum dolor sit<br>amet, consectur. |
| 0        | Cheques pesos (1)                        |                              |                                          |                                                 | ENTRA AQUÍ                                                                          |
|          | Nombre                                   | Sucursal                     | Cuenta                                   | Saldo MXN                                       |                                                                                     |
| •        | Demopym.bancanet.empresarial.1           | 123455                       | 123456789123456789                       | 100,000.00                                      | GDF Impuestos                                                                       |
|          |                                          |                              | Total                                    | \$ 100,000.00                                   | Lorem ipsum dolor sit amet,<br>consectur, lorem ipsum dolor sit                     |
|          | neques dolares (1)                       |                              |                                          |                                                 | amet, consectur.                                                                    |
| -        | Nombre                                   | Sucursal                     | Cuenta                                   | Saldo USD                                       | ENTRA AQUÍ                                                                          |
| <u>+</u> | Demopym.bancanet.empresarial.1           | 123455                       | 123456789123456789<br>Total              | \$ 10,000.00                                    |                                                                                     |
| C        | Cuenta Maestra (1)                       |                              |                                          |                                                 | Divisas*                                                                            |
|          |                                          |                              |                                          |                                                 |                                                                                     |
| ÷        | Demopym.bancanet.empresarial.1           |                              | 123456789123456789                       | 100,000.00                                      | Dólar 📕                                                                             |
|          |                                          |                              | Total                                    | \$ 100,000.00                                   | COMPRA VENTA                                                                        |
| 1        | arjetas de débito (1)                    |                              |                                          |                                                 |                                                                                     |
|          | Nombre                                   |                              | Cuenta                                   | Saldo MXN                                       |                                                                                     |
| ÷        | Demopym.bancanet.empresarial.1           |                              | 123456789123456789                       | 100,000.00                                      |                                                                                     |
| rsi      | ones (3)                                 |                              |                                          |                                                 | "El tipo de cambio mostrado es de tipo ventanilla                                   |
| 4        | la vista (1)                             |                              |                                          |                                                 |                                                                                     |
|          | Nombre                                   |                              | Cuenta                                   | Saldo MXN                                       |                                                                                     |
| ÷        | Demopym.bancanet.empresarial.1           |                              | 123456789123456789                       | 100,000.00                                      |                                                                                     |
| F        | Pagaré pesos (1)                         |                              | Total                                    | \$ 100,000.00                                   |                                                                                     |
|          | agare pesos (1)                          |                              |                                          |                                                 |                                                                                     |
| Ŧ        | Nombre Demopym.bancanet.empresarial.1    |                              | Cuenta<br>123456789123456789             | Saldo MXN<br>100.000.00                         |                                                                                     |
|          |                                          |                              | Total                                    | \$ 100,000.00                                   |                                                                                     |
| F        | ondos de inversión (1)                   |                              |                                          |                                                 |                                                                                     |
| 1        | Nombre                                   |                              | Cuenta                                   | Saldo MXN                                       |                                                                                     |
| Ŧ        | Demopym bancanet empresarial 1           |                              | 123456789123456789                       | 100,000.00                                      |                                                                                     |
|          |                                          |                              | Total                                    | \$ 100,000.00                                   |                                                                                     |
| ta       | s de crédito (1)                         |                              |                                          |                                                 |                                                                                     |
| 1        | arjetas de crédito (1)                   |                              |                                          |                                                 |                                                                                     |
|          | Nombre                                   |                              | Cuenta                                   | Saido MXN                                       |                                                                                     |
| +        | Demopym.bancanet.empresarial.1           |                              | 123456789123456789                       | - 100,000.00                                    |                                                                                     |
|          |                                          |                              | Total                                    | - \$ 100,000.00                                 |                                                                                     |
| ito      | Revolvente PyME (1)                      |                              |                                          |                                                 |                                                                                     |
| 0        | rédito Revolvente PyME (1)               |                              |                                          |                                                 |                                                                                     |
|          | Nombre                                   |                              | Cuenta                                   | Saldo MXN                                       |                                                                                     |
| ÷        | Demopym.bancanet.empresarial.1           |                              | 123456789123456789                       | 100,000.00                                      |                                                                                     |
|          |                                          |                              | Tetel                                    | \$ 100 000 00                                   |                                                                                     |

Banamex D.R. @ Copyright 2009, Derechos Reservados. Banco Nacional de México, S.A., integrante de Grupo Financiero Banamex. Isabel la Católica 44. Centro Histórico. Del. Cuauhtémoc. C.P. 06000, México, Distrito Federal, México

Página 18

BancaNet Empresarial

| BancaNet<br>Empresariai                                                            |                                 |        | Martes 07 de Julio de 2015, 1 | 12:00 C | Javier Álvarez   E<br>javieralvarez@empresademo.com.m<br>ientro de México   Último acceso por Ban | mpre:<br>< 55.5<br>caNet: | sa Demo S.A. de C.V.<br>5.1111.0000   <u>Actualizar</u><br>20/12/15 a las 01:30:54 | <b>1</b>   | • ⊠ ☆                |
|------------------------------------------------------------------------------------|---------------------------------|--------|-------------------------------|---------|---------------------------------------------------------------------------------------------------|---------------------------|------------------------------------------------------------------------------------|------------|----------------------|
| CONSULTAS TRANSFERENCIAS Y PAGOS IMPUESTOS Y CONTRIBUCION                          | NES COBRANZA INVERSIONES SERVIC | IOS AD | DICIONALES ADMINISTRACIÓN     |         |                                                                                                   |                           |                                                                                    | 5          | ALIR                 |
| Saldos 🗄 Estados de Cuenta 🚯 Movimientos (Cheques)                                 | Tarjeta Corporativa 🕐 Historial |        |                               |         |                                                                                                   |                           |                                                                                    |            |                      |
| Saldos                                                                             |                                 |        |                               |         |                                                                                                   |                           |                                                                                    |            | 0                    |
| + Búsqueda específica                                                              |                                 |        |                               |         |                                                                                                   |                           |                                                                                    |            |                      |
| Consulta de saldos<br>Para ver el detale haga cic en la liga del número de cuenta. |                                 |        |                               |         |                                                                                                   |                           |                                                                                    | Saldo tota | en Pesos<br>\$ -0.00 |
| Nombre                                                                             | Sucursal                        |        | Cuenta                        |         | Moneda                                                                                            |                           | Saldo                                                                              |            | NEI                  |
| I a 1 de 1<br>¿Qué desea hacer?<br>· <u>Configurar vista de Resumen de saldos</u>  | • Ver Resumen de saldos         |        | 55.63                         |         | NON                                                                                               |                           | -0.00                                                                              |            |                      |

🚱 Banamex

D.R. @ Copyright 2009, Derechos Reservados. Banco Nacional de México, S.A., integrante de Grupo Financiero Banamex. Isabel la Católica 44. Centro Histórico. Del. Cuauhtémoc. C.P. 06000, México, Distrito Federal, México

## » Cheques

### ¿Qué encuentro en esta página?

| Sección:                      | Cheques pesos                                                                                                    |
|-------------------------------|----------------------------------------------------------------------------------------------------|
| Nombre:                       | Descripción con la que se registró la cuenta: razón social o alias de la cuenta.                                                                                                    |
| Sucursal:                     | Número de la sucursal donde se abrió la cuenta.                                                                                                    |
| Cuenta:                       | Número de la cuenta.                                                                                                    |
| Saldo MXN:                    | Monto positivo o negativo disponible en la cuenta.                                                                                                    |
| Información adicional         |                                                                                                    |
| Depósitos salvo buen<br>cobro | Condición mediante la cual el banco toma documentos de cobro y remesas en camino para abono en la cuenta de cheques de sus clientes, procediendo a abonar los documentos después de que éstos le han sido liquidados (compensados). |
| Depósitos pendientes          | Depósitos en tránsito de ser aplicados a la cuenta.                                                                                                    |
| Movimientos del día           | Detalle de las operaciones efectuadas en el día.                                                                                                    |
| Línea de sobregiro            | Monto que se ha utilizado de la línea de crédito.                                                                                                    |

### » Cuenta Maestra

### ¿Qué encuentro en esta página?

| Sección:              | Cuenta Maestra.                                                                  |  |  |  |
|-----------------------|----------------------------------------------------------------------------------|--|--|--|
| Nombre:               | Descripción con la que se registró la cuenta: razón social o alias de la cuenta. |  |  |  |
| Cuenta:               | Número de la cuenta.                                                             |  |  |  |
| Saldo:                | Monto positivo o negativo disponible en la cuenta.                               |  |  |  |
| Información adicional |                                                                                  |  |  |  |
| Saldo disponible:     | Saldo de la cuenta.                                                              |  |  |  |
| Retiros del día:      | Suma de los retiros realizados en el día.                                        |  |  |  |
| Depósitos del día:    | Suma de los depósitos realizados en el día.                                      |  |  |  |

## » Tarjeta de Débito

### ¿Qué encuentro en esta página?

| Sección:              | Tarjeta de Débito.                                                               |  |  |
|-----------------------|----------------------------------------------------------------------------------|--|--|
| Nombre:               | Descripción con la que se registró la cuenta: razón social o alias de la cuenta. |  |  |
| Cuenta:               | Número de la cuenta.                                                             |  |  |
| Saldo:                | Monto positivo o negativo disponible en la cuenta.                               |  |  |
| Información adicional |                                                                                  |  |  |
| Saldo disponible:     | Saldo de la cuenta.                                                              |  |  |

## » Tarjeta de Crédito

### ¿Qué encuentro en esta página?

| Sección:                           | Tarjeta de Crédito.                                                              |  |
|------------------------------------|----------------------------------------------------------------------------------|--|
| Nombre:                            | Descripción con la que se registró la cuenta: razón social o alias de la cuenta. |  |
| Cuenta:                            | Número de la cuenta.                                                             |  |
| Saldo:                             | Monto positivo o negativo disponible en la cuenta.                               |  |
| Información adicional              |                                                                                  |  |
| Fecha límite de pago:              | Indica el último día para realizar el pago de su tarjeta.                        |  |
| Mínimo a pagar:                    | Cantidad mínima que usted debe pagar.                                            |  |
| Pago para no generar<br>intereses: | Cantidad que usted debe pagar para evitar el pago de intereses.                  |  |
| Crédito disponible:                | Monto disponible para financiamiento.                                            |  |

## » Pagaré

### ¿Qué encuentro en esta página?

| Sección:                                                  | Pagaré pesos                                                                            |  |  |  |  |
|-----------------------------------------------------------|-----------------------------------------------------------------------------------------|--|--|--|--|
| Nombre:                                                   | Descripción con la que se registró la cuenta: razón social o alias de la cuenta.        |  |  |  |  |
| Cuenta:                                                   | Número de la cuenta.                                                                    |  |  |  |  |
| Saldo: Monto positivo o negativo disponible en la cuenta. |                                                                                         |  |  |  |  |
| Información adic                                          | Información adicional                                                                   |  |  |  |  |
| Número de<br>inversión:                                   | Folio de la inversión.                                                                  |  |  |  |  |
| Fecha de<br>vencimiento:                                  | Día en que vence la inversión.                                                          |  |  |  |  |
| Rendimiento<br>del periodo:                               | Monto de la ganancia obtenida en la cuenta de inversión durante un periodo determinado. |  |  |  |  |

## » Inversión a la Vista

### ¿Qué encuentro en esta página?

| Sección:              | Inversión a la Vista.                                                             |  |  |  |
|-----------------------|-----------------------------------------------------------------------------------|--|--|--|
| Nombre:               | Descripción con la que se registró la cuenta: razón social o alias de la empresa. |  |  |  |
| Cuenta:               | Número de la cuenta.                                                              |  |  |  |
| Saldo:                | Monto positivo o negativo disponible en la cuenta.                                |  |  |  |
| Información adicional |                                                                                   |  |  |  |
| Órdenes<br>pendientes | Instrucciones pendientes por aplicar.                                             |  |  |  |

## » Fondos Horizonte

### ¿Qué encuentro en esta página?

| Sección:              | Fondos Horizonte.                                                                |  |  |  |
|-----------------------|----------------------------------------------------------------------------------|--|--|--|
| Nombre:               | Descripción con la que se registró la cuenta: razón social o alias de la cuenta. |  |  |  |
| Cuenta:               | Número de la cuenta.                                                             |  |  |  |
| Saldo:                | Monto positivo o negativo disponible en la cuenta.                               |  |  |  |
| Información adicional |                                                                                  |  |  |  |
| Órdenes<br>pendientes | Instrucciones pendientes por aplicar.                                            |  |  |  |

## » Crédito Revolvente PyME

### ¿Qué encuentro en esta página?

| Sección:              | Crédito Revolvente PyME.                                                          |  |
|-----------------------|-----------------------------------------------------------------------------------|--|
| Nombre:               | Descripción con la que se registró la cuenta: razón social o alias de la empresa. |  |
| Cuenta:               | Número de la cuenta.                                                              |  |
| Saldo:                | Monto positivo o negativo disponible en la cuenta.                                |  |
| Información adicional |                                                                                   |  |
| Mínimo a pagar:       | Cantidad mínima que usted debe pagar.                                             |  |
| Fecha límite de pago: | Indica el último día para realizar el pago de su tarjeta.                         |  |
| Crédito disponible:   | Monto disponible para financiamiento.                                             |  |

### » Cheques (detalle)

#### ¿Qué encuentro en esta página?

En esta página encuentra información detallada de su cuenta. Además, podrá consultar el saldo de una cuenta específica o de varias cuentas.

- Búsqueda específica
  - Al desplegar la página, la unidad de información de búsqueda específica de saldos permanecerá colapsada (cerrada).
  - Esta opción le permite realizar búsquedas de saldo de una cuenta específica o de varias cuentas.
- Resumen de la cuenta:

| Tipo:                          | Cheques.                                                                                                    |
|--------------------------------|----------------------------------------------------------------------------------------------------|
| Nombre:                        | Descripción con la que se registró la cuenta: razón social o alias de la cuenta.                                                                                                    |
| Sucursal:                      | Número de la sucursal donde se abrió la cuenta.                                                                                                    |
| Cuenta:                        | Número de la cuenta.                                                                                                    |
| Saldo:                         | Monto positivo o negativo disponible en la cuenta.                                                                                                    |
| Moneda:                        | Indica si la cuenta es en pesos mexicanos (MXN) o en dólares estadounidenses (USD).                                                                                                    |
| Depósitos salvo buen<br>cobro: | Condición mediante la cual el banco toma documentos de cobro y remesas<br>en camino para abono en la cuenta de cheques de sus clientes, procediendo<br>a abonar los documentos después de que éstos le han sido liquidados<br>(compensados). |
| Depósitos pendientes:          | Depósitos en tránsito de ser aplicados a la cuenta.                                                                                                    |
| Movimientos del día:           | Detalle de las operaciones efectuadas en el día.                                                                                                    |
| CLABE                          | Numero de CLABE interbancaria.                                                                                                    |

• Línea de crédito (sobregiro):

| Límite:     | Cantidad máxima disponible en su línea de crédito.  |
|-------------|-----------------------------------------------------|
| Disponible: | Cantidad que puede utilizar de su línea de crédito. |

• Saldo del crédito

| Capital dispuesto: | Monto que se ha utilizado de la línea de crédito. |
|--------------------|---------------------------------------------------|
|--------------------|---------------------------------------------------|

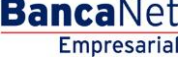

| Intereses, comisiones e<br>IVA: | e | Cantidad generada por concepto de uso de la línea de crédito. |
|---------------------------------|---|---------------------------------------------------------------|
|---------------------------------|---|---------------------------------------------------------------|

#### ¿Cómo puedo obtener los datos que me interesan?

*Búsqueda específica:*  $\rightarrow$  Sólo haga clic en el botón "Expandir" 🛨 para ver las opciones de búsqueda.

1. En el filtro *Tipo de cuenta*, seleccione el tipo de cuenta que desea consultar (Cheques, Cuenta Maestra, Tarjetas, Pagaré, Inversiones a la Vista, Crédito Revolvente PYMES, Fondos Horizonte y Ver todas las cuentas).

Automáticamente aparecerá la lista de selección *Número de cuenta*, con las 10 cuentas que usted usa con mayor frecuencia (Cheques, Cuenta Maestra, Tarjetas, Pagaré, Inversiones a la Vista, Crédito Revolvente PYMES, Fondos Horizonte y Todas las cuentas).

Posteriormente deberá hacer clic en el botón "Buscar" ubicado en el extremo inferior derecho. El resultado de la búsqueda aparecerá en la parte inferior de la página.

2. El filtro *Ingrese sucursal, número de cuenta o nombre* le permite capturar la sucursal, el número de cuenta o el nombre de la cuenta. Puede hacer la captura parcial de los datos; en ese caso, la búsqueda se realizará considerando el texto que coincida con la información capturada.

Si captura un dato en los campos *Sucursal* o *Cuenta*, el botón "Buscar" utilizará esa información como filtro de la búsqueda o consulta. Por tanto, no tomará en cuenta las opciones que aparecen en la lista de selección.

En el caso de que usted tenga dos o más cuentas, aparecerá una ventana con el detalle de todas sus cuentas en grupos de 10. Sólo podrá seleccionar las cuentas que aparecen en la página que esté viendo en ese momento. Si cambia de página, se perderá cualquier selección que haya realizado previamente.

- 3. Las listas de selección *Tipo de cuenta* y *Número de cuenta* incluyen la opción *Todas*. Si elige dicha opción y hace clic en el botón "Buscar", aparecerá una ventana con el detalle de todas sus cuentas organizadas en grupos de 10. Sólo podrá seleccionar las cuentas que aparecen en la página que esté viendo en ese momento. Si cambia de página se perderá cualquier selección que haya realizado previamente.
- 4. Para imprimir el resumen detallado de su cuenta, sólo haga clic en el botón imprimir", que se encuentra en la parte superior de la página.

#### Recuerde:

- Para que su consulta sea exitosa, debe llenar todos los campos con la información solicitada. En caso contrario, el sistema le indicará qué campos le falta llenar.
- Puede realizar sus consultas las 24 horas del día.

#### Además:

• Podrá finalizar su sesión cuando lo desee; sólo haga clic en el botón "Salir" del menú principal.

### » Cuenta Maestra (detalle)

#### ¿Qué encuentro en esta página?

En esta página encuentra información detallada de su cuenta. Además, podrá consultar el saldo de una cuenta específica o de varias cuentas.

- Búsqueda específica
  - Al desplegar la página, la unidad de información de búsqueda específica de saldos permanecerá colapsada (cerrada).
  - Esta opción le permite realizar búsquedas de saldo de una cuenta específica o de varias cuentas.
- Resumen de la cuenta:

| Tipo:                           | Cuenta Maestra.                                                                     |  |
|---------------------------------|-------------------------------------------------------------------------------------|--|
| Nombre:                         | Descripción con la que se registró la cuenta: razón social o alias de la cuenta.    |  |
| Cuenta:                         | Número de la cuenta.                                                                |  |
| Saldo:                          | Monto positivo o negativo disponible en la cuenta.                                  |  |
| Saldo disponible:               | Saldo de la cuenta.                                                                 |  |
| Moneda:                         | Indica si la cuenta es en pesos mexicanos (MXN) o en dólares estadounidenses (USD). |  |
| Retiros en el día:              | Suma y detalle de los retiros realizados en el día.                                 |  |
| Depósitos en el día:            | Suma y detalle de los depósitos realizados en el día.                               |  |
| Autorizaciones<br>pendientes:   | Depósitos cuya autorización está en tránsito.                                       |  |
| Intereses del periodo:          | Utilidad generada durante un periodo determinado.                                   |  |
| Fecha del último<br>movimiento: | Fecha de la última transacción realizada.                                           |  |

• Línea de crédito (sobregiro):

| Límite:     | Cantidad máxima disponible en su línea de crédito.  |
|-------------|-----------------------------------------------------|
| Disponible: | Cantidad que puede utilizar de su línea de crédito. |

• Saldo del crédito

| Capital dispuesto: | Monto que se ha utilizado de la línea de crédito.             |
|--------------------|---------------------------------------------------------------|
| Intereses,         | Cantidad generada por concepto de uso de la línea de crédito. |

Página 30

Empresarial

**Banca**Net

| comisiones e IVA: |
|-------------------|
|-------------------|

#### ¿Cómo puedo obtener los datos que me interesan?

*Búsqueda específica:*  $\rightarrow$  Sólo haga clic en el botón "Expandir" 🛨 para ver las opciones de búsqueda.

1. En el filtro *Tipo*, seleccione el tipo de cuenta que desea consultar (Cheques, Cuenta Maestra, Tarjetas, Pagaré, Inversiones a la Vista, Crédito Revolvente PYMES, Fondos Horizonte y Ver todas las cuentas).

Automáticamente aparecerá la lista de selección *Número de cuenta*, con las 10 cuentas que usted utiliza con mayor frecuencia (Cheques, Cuenta Maestra, Tarjetas, Pagaré, Inversiones a la Vista, Crédito Revolvente PYMES, Fondos Horizonte y Todas las cuentas).

Posteriormente, deberá hacer clic en el botón "Buscar" ubicado en el extremo inferior derecho. El resultado de la búsqueda aparecerá en la parte inferior de la página.

2. El filtro *Ingrese sucursal, número de cuenta o nombre* le permite capturar la sucursal, el número de cuenta o el nombre de la cuenta. Puede hacer la captura parcial de los datos; en ese caso, la búsqueda se realizará considerando el texto que coincida con la información capturada.

Si captura un dato en los campos *Sucursal* o *Cuenta,* el botón "Buscar" utilizará esta información como filtro de la búsqueda o consulta. Por tanto, no tomará en cuenta las opciones que aparecen en la lista de selección.

En el caso de que usted tenga dos o más cuentas, aparecerá una ventana con el detalle de todas sus cuentas, organizadas en grupos de 10. Sólo podrá seleccionar las cuentas que aparecen en la página que esté viendo en ese momento. Si cambia de página, se perderá cualquier selección que haya realizado previamente.

- 3. Las listas de selección *Tipo de cuenta* y *Número de cuenta* incluyen la opción *Todas*. Si elige dicha opción y hace clic en el botón "Buscar", aparecerá una ventana con el detalle de todas sus cuentas organizadas en grupos de 10. Sólo podrá seleccionar las cuentas de la página que esté viendo en ese momento. Si cambia de página, perderá cualquier selección que haya realizado previamente.
- 4. Para imprimir el resumen detallado de su cuenta, sólo haga clic en el botón imprimir ", que se encuentra en la parte superior de la página.

#### **Recuerde:**

- Para que su consulta sea exitosa, debe llenar todos los campos con la información solicitada. En caso contrario, el sistema le indicará qué campos le falta llenar.
- Puede hacer consultas las 24 horas del día.

#### Además:

• Podrá finalizar su sesión cuando lo desee; sólo haga clic en el botón "Salir" del menú principal.

### » Tarjeta de Débito (detalle)

#### ¿Qué encuentro en esta página?

En esta página encuentra información detallada de su cuenta. Además, podrá consultar el saldo de una cuenta específica o de varias cuentas.

• Búsqueda específica

- Al desplegar la página, la unidad de información de búsqueda específica de saldos permanecerá cerrada.
- $\circ\,$  Esta opción le permite realizar búsquedas de saldo de una cuenta específica o de varias cuentas.
- Resumen de la cuenta:

| Tipo:                           | Tarjeta de Débito.                                                                  |  |
|---------------------------------|-------------------------------------------------------------------------------------|--|
| Nombre:                         | Descripción con la que se registró la cuenta: razón social o alias de la cuenta.    |  |
| Cuenta:                         | Número de la cuenta.                                                                |  |
| Saldo:                          | Monto positivo o negativo disponible en la cuenta.                                  |  |
| Saldo disponible:               | Saldo de la cuenta.                                                                 |  |
| Moneda:                         | Indica si la cuenta es en pesos mexicanos (MXN) o en dólares estadounidenses (USD). |  |
| Día de corte:                   | Día en que se realiza un corte al financiamiento.                                   |  |
| Saldo anterior:                 | Importe del ciclo anterior.                                                         |  |
| Ultimo movimiento:              | Operación más reciente.<br>Fecha en que se realizó la transacción más reciente.     |  |
| Fecha del último<br>movimiento: |                                                                                     |  |
| Depósitos del periodo:          | Abonos realizados durante un periodo determinado.                                   |  |
| Fecha de último<br>depósito:    | Día en que se realizó el depósito más reciente.                                     |  |

#### ¿Cómo puedo obtener los datos que me interesan?

Búsqueda *específica:*  $\rightarrow$  Sólo haga clic en el botón "Expandir"  $\bigcirc$  para ver las opciones de búsqueda.

1. En el filtro *Tipo de cuenta*, seleccione el tipo de cuenta que desea consultar (Cheques, Cuenta Maestra, Tarjetas, Pagaré, Inversiones a la Vista, Crédito Revolvente PYMES, Fondos Horizonte y Ver todas las cuentas).

Automáticamente aparecerá la lista de selección *Número de cuenta*, con las 10 cuentas que usted utiliza con mayor frecuencia (Cheques, Cuenta Maestra, Tarjetas, Pagaré, Inversiones a la Vista, Crédito Revolvente PYMES, Fondos Horizonte y Todas las cuentas).

Posteriormente deberá hacer clic en el botón "Buscar" ubicado en el extremo inferior derecho. El resultado de su búsqueda aparecerá en la parte inferior de la página.

2. El filtro *Ingrese sucursal, número de cuenta o nombre* le permite capturar la sucursal, el número de cuenta o el nombre de la cuenta. Puede hacer la captura parcial de los datos; en ese caso, la búsqueda se realizará considerando el texto que coincida con la información capturada.

Si captura un dato en los campos *Sucursal* o *Cuenta*, el botón "Buscar" utilizará esta información como filtro de la búsqueda o consulta. Por tanto, no tomará en cuenta las opciones que aparecen en la lista de selección.

En el caso de que usted tenga dos o más cuentas, aparecerá una ventana con el detalle de todas sus cuentas organizadas en grupos de 10. Sólo podrá seleccionar las cuentas de la página que esté viendo en ese momento. Si cambia de página, se perderá cualquier selección que haya realizado previamente.

- 3. Las listas de selección *Tipo de cuenta* y *Número de cuenta* incluyen la opción *Todas*. Si elige dicha opción y hace clic en el botón "Buscar", aparecerá una ventana con el detalle de todas sus cuentas organizadas en grupos de 10. Sólo podrá seleccionar las cuentas de la página que esté viendo en ese momento. Si cambia de página, se perderá cualquier selección que haya realizado previamente.
- 4. Para imprimir el resumen detallado de su cuenta, sólo haga clic en el botón "Imprimir", que se encuentra en la parte superior de la página.

#### **Recuerde:**

- Para que su consulta sea exitosa, debe llenar todos los campos con la información solicitada. En caso contrario, el sistema le indicará qué campos le falta llenar.
- Puede hacer sus consultas las 24 horas del día.

#### Además:

• Podrá finalizar su sesión cuando lo desee; sólo haga clic en el botón "Salir" del menú principal.

## » Tarjeta de Crédito (detalle)

#### ¿Qué encuentro en esta página?

En esta página encuentra información detallada de su cuenta. Además, podrá consultar el saldo de una cuenta específica o de varias cuentas.

- Búsqueda específica
  - Al desplegar la página, la unidad de información de búsqueda específica de saldos permanecerá cerrada.
  - Esta opción le permite realizar búsquedas de saldo de una cuenta específica o de varias cuentas.
- Resumen de la cuenta:

| Tipo:                              | Tarjeta de Crédito.                                                                 |  |
|------------------------------------|-------------------------------------------------------------------------------------|--|
| Nombre:                            | Descripción con la que se registró la cuenta: razón social o alias de la cuenta.    |  |
| Cuenta:                            | Número de la cuenta.                                                                |  |
| Saldo total:                       | Monto positivo o negativo disponible en la cuenta.                                  |  |
| Pago para no generar<br>intereses: | Cantidad que usted debe pagar para evitar el pago de intereses.                     |  |
| Mínimo a pagar:                    | Cantidad mínima que usted debe pagar.                                               |  |
| Límite de crédito:                 | Monto máximo de su línea de financiamiento.                                         |  |
| Crédito disponible:                | Monto disponible para financiamiento.                                               |  |
| Día de corte:                      | Día en que se realiza un corte al financiamiento.                                   |  |
| Ultimo movimiento:                 | Operación más reciente.                                                             |  |
| Fecha del último<br>movimiento:    | Fecha en que se realizó la transacción más reciente.                                |  |
| Depósitos del periodo:             | Abonos realizados durante un periodo determinado.                                   |  |
| Fecha de último<br>depósito:       | Día en que se realizó el depósito más reciente.                                     |  |
| Moneda:                            | Indica si la cuenta es en pesos mexicanos (MXN) o en dólares estadounidenses (USD). |  |

#### ¿Cómo puedo obtener los datos que me interesan?

Búsqueda *específica:*  $\rightarrow$  Sólo haga clic en el botón "Expandir"  $\bigcirc$  para ver las opciones de búsqueda.

 En el filtro *Tipo de cuenta*, seleccione el tipo de cuenta que desea consultar (Cheques, Cuenta Maestra, Tarjetas, Pagaré, Inversiones a la Vista, Crédito Revolvente PYMES, Fondos Horizonte y Ver todas las cuentas).

Automáticamente aparecerá la lista de selección *Número de cuenta*, con las 10 cuentas que usted utiliza con mayor frecuencia (Cheques, Cuenta Maestra, Tarjetas, Pagaré, Inversiones a la Vista, Crédito Revolvente PYMES, Fondos Horizonte y Todas las cuentas).

Posteriormente deberá hacer clic en el botón "Buscar" ubicado en el extremo inferior derecho. El resultado de su búsqueda aparecerá en la parte inferior de la página.

6. El filtro *Ingrese sucursal, número de cuenta o nombre* le permite capturar la sucursal, el número de cuenta o el nombre de la cuenta. Puede hacer la captura parcial de los datos; en ese caso, la búsqueda se realizará considerando el texto que coincida con la información capturada.

Si captura un dato en los campos *Sucursal* o *Cuenta*, el botón "Buscar" utilizará esta información como filtro de la búsqueda o consulta. Por tanto, no tomará en cuenta las opciones que aparecen en la lista de selección.

En el caso de que usted tenga dos o más cuentas, aparecerá una ventana con el detalle de todas sus cuentas organizadas en grupos de 10. Sólo podrá seleccionar las cuentas de la página que esté viendo en ese momento. Si cambia de página, se perderá cualquier selección que haya realizado previamente.

- 7. Las listas de selección *Tipo de cuenta* y *Número de cuenta* incluyen la opción *Todas*. Si elige dicha opción y hace clic en el botón "Buscar", aparecerá una ventana con el detalle de todas sus cuentas organizadas en grupos de 10. Sólo podrá seleccionar las cuentas de la página que esté viendo en ese momento. Si cambia de página, se perderá cualquier selección que haya realizado previamente.
- 8. Para imprimir el resumen detallado de su cuenta, sólo haga clic en el botón "Imprimir", que se encuentra en la parte superior de la página.

#### **Recuerde:**

- Para que su consulta sea exitosa, debe llenar todos los campos con la información solicitada. En caso contrario, el sistema le indicará qué campos le falta llenar.
- Puede hacer sus consultas las 24 horas del día.

#### Además:

• Podrá finalizar su sesión cuando lo desee; sólo haga clic en el botón "Salir" del menú principal.

### » Pagaré (detalle)

#### ¿Qué encuentro en esta página?

En esta página encuentra información detallada de su cuenta. Además, podrá consultar el saldo de una cuenta específica o de varias cuentas.

- Búsqueda específica
  - Al desplegar la página, la unidad de información de búsqueda específica de saldos permanecerá cerrada.
  - Esta opción le permite realizar búsquedas de saldo de una cuenta específica o de varias cuentas.
- Resumen de la cuenta:

| Tipo:                       | Pagaré                                                                              |
|-----------------------------|-------------------------------------------------------------------------------------|
| Nombre:                     | Descripción con la que se registró la cuenta: razón social o alias de<br>la cuenta. |
| Cuenta:                     | Número de la cuenta.                                                                |
| Número de inversión:        | Folio de la inversión.                                                              |
| Instrumento:                | Tipo de documento.                                                                  |
| Nombre del cliente:         | Titular de la cuenta.                                                               |
| Tipo de persona:            | Física / Moral                                                                      |
| Plazo:                      | Periodo.                                                                            |
| Tasa:                       | Tasa de interés.                                                                    |
| Fecha de apertura:          | Día en que se abrió la inversión.                                                   |
| Fecha de vencimiento:       | Día en que vence la inversión.                                                      |
| Saldo inicial:              | Monto al inicio de la operación.                                                    |
| Rendimiento del periodo:    | Cantidad ganada en la cuenta de inversión durante un periodo determinado.           |
| Saldo al vencimiento:       | Monto total al concluir la inversión.                                               |
| Estatus:                    | Situación actual del documento.                                                     |
| Causa:                      | Instrucción generada.                                                               |
| Instrucción al vencimiento: | Notificación generada al vencimiento del documento.                                 |

Empresarial

**Banca**Net

| Tipo de cuenta reembolso:     | Cuenta eje de la inversión.           |
|-------------------------------|---------------------------------------|
| Sucursal de cuenta reembolso: | Oficina gestora de la inversión.      |
| Número de cuenta reembolso:   | Número de cuenta eje de la inversión. |

#### ¿Cómo puedo obtener los datos que me interesan?

*Búsqueda específica:*  $\rightarrow$  Sólo haga clic en el botón "Expandir" 🛨 para ver las opciones de búsqueda.

1. En el filtro *Tipo de cuenta*, seleccione el tipo de cuenta que desea consultar (Cheques, Cuenta Maestra, Tarjetas, Pagaré, Inversiones a la Vista, Crédito Revolvente PYMES, Fondos Horizonte y Ver todas las cuentas).

Automáticamente aparecerá la lista de selección *Número de cuenta*, con las 10 cuentas que usted utiliza con mayor frecuencia (Cheques, Cuenta Maestra, Tarjetas, Pagaré, Inversiones a la Vista, Crédito Revolvente PYMES, Fondos Horizonte y Todas las cuentas).

Posteriormente, deberá hacer clic en el botón "Buscar" ubicado en el extremo inferior derecho. El resultado de la búsqueda aparecerá en la parte inferior de la página.

2. El filtro *Ingrese sucursal, número de cuenta o nombre* le permite capturar la sucursal, el número de cuenta o el nombre de la cuenta. Puede hacer la captura parcial de los datos; en ese caso, la búsqueda se realizará considerando el texto que coincida con la información capturada.

Si captura un dato en los campos *Sucursal* o *Cuenta*, el botón "Buscar" utilizará esta información como filtro de la búsqueda o consulta. Por tanto, no tomará en cuenta las opciones que aparecen en la lista de selección.

En el caso de que usted tenga dos o más cuentas, aparecerá una ventana con el detalle de todas sus cuentas organizadas en grupos de 10. Sólo se podrán seleccionar las cuentas de la página que esté viendo en ese momento. Si cambia de página, perderá cualquier selección realizada previamente.

- 3. Las listas de selección *Tipo de cuenta* y *Número de cuenta* incluyen la opción *Todas*. Si elige dicha opción y hace clic en el botón "Buscar", aparecerá una ventana con el detalle de todas sus cuentas organizadas en grupos de 10. Sólo se podrán seleccionar las cuentas de la página que esté viendo en ese momento. Si cambia de página, se perderá cualquier selección realizada previamente.
- 4. Para imprimir el resumen detallado de su cuenta, sólo haga clic en el botón "Imprimir", que se encuentra en la parte superior de la página.

#### Recuerde:

- Para que su consulta sea exitosa, debe llenar todos los campos con la información solicitada. En caso contrario, el sistema le indicará qué campos le falta llenar.
- Puede hacer sus consultas las 24 horas del día.

#### Además:

• Podrá finalizar su sesión cuando lo desee; sólo haga clic en el botón "Salir" del menú principal.
### » Inversión a la Vista (detalle)

### ¿Qué encuentro en esta página?

En esta página encuentra información detallada de su cuenta. Además, podrá consultar el saldo de una cuenta específica o de varias cuentas.

- Búsqueda específica:
  - Al desplegar la página, la unidad de información de búsqueda específica de saldos permanecerá cerrada.
  - Esta opción le permite realizar búsquedas de saldo de una cuenta específica o de varias cuentas.
- Resumen de la cuenta:

| Tipo:                           | Inversión a la vista.                                                               |  |  |  |
|---------------------------------|-------------------------------------------------------------------------------------|--|--|--|
| Nombre:                         | Descripción con la que se registró la cuenta: razón social o alias de la cuenta.    |  |  |  |
| Cuenta:                         | Número de la cuenta.                                                                |  |  |  |
| Saldo:                          | Monto positivo o negativo disponible en la cuenta.                                  |  |  |  |
| Órdenes pendientes:             | Instrucciones pendientes por aplicar.                                               |  |  |  |
| Fecha del último<br>movimiento: | Fecha en que se realizó la operación más reciente.                                  |  |  |  |
| Estatus del contrato:           | Situación actual de la inversión.                                                   |  |  |  |
| Moneda:                         | Indica si la cuenta es en pesos mexicanos (MXN) o en dólares estadounidenses (USD). |  |  |  |

#### ¿Cómo puedo obtener los datos que me interesan?

*Búsqueda específica:* → Sólo haga clic en el botón "Expandir"  $\boxdot$  para ver las opciones de búsqueda.

1. En el filtro *Tipo de cuenta*, seleccione el tipo de cuenta que desea consultar (Cheques, Cuenta Maestra, Tarjetas, Pagaré, Inversiones a la Vista, Crédito Revolvente PYMES, Fondos Horizonte y Ver todas las cuentas).

Automáticamente aparecerá la lista de selección *Número de cuenta*, con las 10 cuentas que usted utiliza con mayor frecuencia (Cheques, Cuenta Maestra, Tarjetas, Pagaré, Inversiones a la Vista, Crédito Revolvente PYMES, Fondos Horizonte y Todas las cuentas).

Posteriormente deberá hacer clic en el botón "Buscar" ubicado en el extremo inferior derecho. El resultado de la búsqueda aparecerá en la parte inferior de la página.

2. El filtro *Ingrese sucursal, número de cuenta o nombre* le permite capturar la sucursal, el número de cuenta o el nombre de la cuenta. Puede hacer la captura parcial de los datos; en ese caso, la búsqueda se realizará considerando el texto que coincida con la información capturada.

Si captura un dato en los campos *Sucursal* o *Cuenta,* el botón "Buscar" utilizará esta información como filtro de la búsqueda o consulta. Por tanto, no tomará en cuenta las opciones que aparecen en las listas de selección.

En el caso de que usted tenga dos o más cuentas, aparecerá una ventana con el detalle de todas sus cuentas organizadas en grupos de 10. Sólo podrá seleccionar las cuentas que aparecen en la página que esté viendo en ese momento. Si cambia de página, se perderá cualquier selección que haya realizado previamente.

- 3. Las listas de selección *Tipo de cuenta* y *Número de cuenta* incluyen la opción *Todas*. Si elige dicha opción y hace clic en el botón "Buscar", aparecerá una ventana con el detalle de todas sus cuentas organizadas en grupos de 10. Sólo podrá seleccionar las cuentas que aparecen en la página que esté viendo en ese momento. Si cambia de página, se perderá cualquier selección realizada previamente.
- 4. Para imprimir el resumen detallado de su cuenta, sólo haga clic en el botón "" "Imprimir", que se encuentra en la parte superior de la página.

#### **Recuerde:**

- Para que su consulta sea exitosa, debe llenar todos los campos con la información solicitada. En caso contrario, el sistema le indicará qué campos le falta llenar.
- Puede hacer sus consultas las 24 horas del día.

#### Además:

• Podrá finalizar su sesión cuando lo desee; sólo haga clic en el botón "Salir" del menú principal.

### » Fondos Horizonte (detalle)

### ¿Qué encuentro en esta página?

En esta página encuentra información detallada de su cuenta. Además, podrá consultar el saldo de una cuenta específica o de varias cuentas.

- Búsqueda específica:
  - Al desplegar la página, la unidad de información de búsqueda específica de saldos permanecerá cerrada.
  - Esta opción le permite realizar búsquedas de saldo de una cuenta específica o de varias cuentas.
- Resumen de la cuenta:

| Tipo:                           | Fondos Horizonte (detalle).                                                         |  |  |  |
|---------------------------------|-------------------------------------------------------------------------------------|--|--|--|
| Nombre:                         | Descripción con la que se registró la cuenta: razón social o alias de la cuenta.    |  |  |  |
| Cuenta:                         | Número de la cuenta.                                                                |  |  |  |
| Saldo:                          | Monto positivo o negativo disponible en la cuenta.                                  |  |  |  |
| Saldo en acciones:              | Monto equivalente en acciones                                                       |  |  |  |
| Precio por acción               | Valor de las acciones                                                               |  |  |  |
| Fecha del último<br>movimiento: | Fecha en que se realizó la operación más reciente.                                  |  |  |  |
| Órdenes pendientes:             | Instrucciones pendientes por aplicar.                                               |  |  |  |
| Estatus del contrato:           | Situación actual de la inversión.                                                   |  |  |  |
| Moneda:                         | Indica si la cuenta es en pesos mexicanos (MXN) o en dólares estadounidenses (USD). |  |  |  |

#### ¿Cómo puedo obtener los datos que me interesan?

*Búsqueda específica:*  $\rightarrow$  Sólo haga clic en el botón "Expandir"  $\bigcirc$  para ver las opciones de búsqueda.

1. En el filtro *Tipo de cuenta*, seleccione el tipo de cuenta que desea consultar (Cheques, Cuenta Maestra, Tarjetas, Pagaré, Inversiones a la Vista, Crédito Revolvente PYMES, Fondos Horizonte y Ver todas las cuentas).

Automáticamente aparecerá la lista de selección *Número de cuenta*, con las 10 cuentas que usted utiliza con mayor frecuencia (Cheques, Cuenta Maestra, Tarjetas, Pagaré, Inversiones a la Vista, Crédito Revolvente PYMES, Fondos Horizonte y Todas las cuentas).

Posteriormente deberá hacer clic en el botón "Buscar" ubicado en el extremo inferior derecho. El resultado de su búsqueda aparecerá en la parte inferior de la página.

Empresarial

BancaNet

2. El filtro *Ingrese sucursal, número de cuenta o nombre* le permite capturar la sucursal, el número de cuenta o el nombre de la cuenta. Puede hacer la captura parcial de los datos; en ese caso, la búsqueda se realizará considerando el texto que coincida con la información capturada.

Si captura un dato en los campos *Sucursal* o *Cuenta,* el botón "Buscar" utilizará esta información como filtro de la búsqueda o consulta. Por tanto, no tomará en cuenta las opciones que aparecen en las listas de selección.

En el caso de que usted tenga dos o más cuentas, aparecerá una ventana con el detalle de todas sus cuentas organizadas en grupos de 10. Sólo podrá seleccionar las cuentas que aparezcan en la página que esté viendo en ese momento. Si cambia de página, perderá cualquier selección realizada previamente.

- 3. Las listas de selección *Tipo de cuenta* y *Número de cuenta* incluyen la opción *Todas*. Si elige dicha opción y hace clic en el botón "Buscar", aparecerá una ventana con el detalle de todas sus cuentas organizadas en grupos de 10. Sólo podrá seleccionar las cuentas que se muestren en la página que esté viendo en ese momento. Si cambia de página, perderá cualquier selección realizada previamente.
- 4. Para imprimir el resumen detallado de su cuenta, sólo haga clic en el botón "Imprimir", que se encuentra en la parte superior de la página.

#### **Recuerde:**

- Para que su consulta sea exitosa, debe llenar todos los campos con la información solicitada. En caso contrario, el sistema le indicará qué campos le falta llenar.
- Puede hacer sus consultas las 24 horas del día.

#### Además:

• Podrá finalizar su sesión cuando lo desee; sólo haga clic en el botón "Salir" del menú principal.

### » Crédito Revolvente PyME (detalle)

### ¿Qué encuentro en esta página?

En esta página encuentra información detallada de su cuenta. Además, podrá consultar el saldo de una cuenta específica o de varias cuentas.

- Búsqueda específica
  - Al desplegar la página, la unidad de información de búsqueda específica de saldos permanecerá cerrada.
  - Esta opción le permite realizar búsquedas de saldo de una cuenta específica o de varias cuentas.
- Resumen de la cuenta:

| Tipo:                           | Crédito Revolvente PyME.                                                            |
|---------------------------------|-------------------------------------------------------------------------------------|
| Nombre:                         | Descripción con la que se registró la cuenta: razón social o alias de la cuenta.    |
| Cuenta:                         | Número de la cuenta.                                                                |
| Saldo:                          | Monto positivo o negativo disponible en la cuenta.                                  |
| Pago mínimo:                    | Cantidad mínima que usted debe pagar.                                               |
| Límite de crédito:              | Cantidad máxima disponible en su línea de crédito.                                  |
| Crédito disponible:             | Monto disponible para financiamiento.                                               |
| Día de corte:                   | Fecha en que se hace un corte al financiamiento.                                    |
| Saldo anterior:                 | Saldo al ejercicio más reciente.                                                    |
| Ultimo movimiento:              | Transacción realizada más recientemente.                                            |
| Fecha del último<br>movimiento: | Día en que se realizó la operación más reciente.                                    |
| Ultimo depósito:                | Abono a la cuenta más reciente.                                                     |
| Retiros del periodo:            | Cargos a la tarjeta en un periodo de 30 días naturales.                             |
| Depósitos del periodo:          | Abonos hechos a la tarjeta.                                                         |
| Número de retiros:              | Número de disposiciones de la tarjeta.                                              |
| Moneda:                         | Indica si la cuenta es en pesos mexicanos (MXN) o en dólares estadounidenses (USD). |

#### ¿Cómo puedo obtener los datos que me interesan?

*Búsqueda específica:* → Sólo haga clic en el botón "Expandir"  $\boxdot$  para ver las opciones de búsqueda.

1. En el filtro *Tipo de cuenta*, seleccione el tipo de cuenta que desea consultar (Cheques, Cuenta Maestra, Tarjetas, Pagaré, Inversiones a la Vista, Crédito Revolvente PYMES, Fondos Horizonte y Ver todas las cuentas).

Automáticamente aparecerá la lista de selección *Número de cuenta*, con las 10 cuentas que usted utiliza con mayor frecuencia (Cheques, Cuenta Maestra, Tarjetas, Pagaré, Inversiones a la Vista, Crédito Revolvente PYMES, Fondos Horizonte y Todas las cuentas).

Posteriormente deberá hacer clic en el botón "Buscar" ubicado en el extremo inferior derecho. El resultado de la búsqueda aparecerá en la parte inferior de la página

2. El filtro *Ingrese sucursal, número de cuenta o nombre*, le permite capturar la sucursal, el número de cuenta o el nombre de la cuenta. Puede hacer la captura parcial de los datos; en ese caso, la búsqueda se realizará considerando el texto que coincida con la información capturada.

Si captura un dato en los campos *Sucursal* o *Cuenta*, el botón "Buscar" utilizará esta información como filtro de la búsqueda o consulta. Por tanto, no tomará en cuenta las opciones que aparecen en las listas de selección.

En el caso de que usted tenga dos o más cuentas, aparecerá una ventana con el detalle de todas sus cuentas en grupos de 10. Sólo podrá seleccionar las cuentas mostradas en la página que esté viendo en ese momento. Si cambia de página, se perderá cualquier selección realizada previamente.

- 3. Las listas de selección *Tipo de cuenta* y *Número de cuenta* incluyen la opción *Todas*. Si elige dicha opción y hace clic en el botón "Buscar", aparecerá una ventana con el detalle de todas sus cuentas en grupos de 10. Sólo podrá seleccionar las cuentas de la página que esté viendo en ese momento. Si cambia de página se perderá cualquier selección realizada previamente.
- 4. Para imprimir el resumen detallado de su cuenta, sólo haga clic en el botón imprimir", que se encuentra en la parte superior de la página.

### » Configuración de Vista resumen de saldos

### ¿Qué encuentro en esta página?

En esta página, puede configurar la vista de *Resumen de saldos* que se muestra al momento de ingresar a BancaNet Empresarial.

**Nota:** Si es la primera vez que configura su vista de *Resumen de saldos*, BancaNet Empresarial le informará que no existen cuentas seleccionadas.

### ¿Cómo puedo obtener los datos que me interesan?

La página está compuesta por las siguientes secciones:

#### Selección de acción

Esta sección se compone por tres opciones:

- Crear una nueva vista
  - Esta opción le permite crear nuevas vistas de *Resumen de saldos*; sólo siga las siguientes instrucciones:
  - Haga clic en la opción *Crear nueva vista.*
  - Registre el nombre de la vista.
  - Elija el *Tipo de cuenta* de la lista *Selección de cuentas*.
  - Haga clic en el botón "Buscar", el cual muestra un listado de todas las cuentas conforme al tipo de cuenta que seleccionó anteriormente.
  - El listado de cuentas muestra la siguiente información de la cuenta:
    - Nombre de la cuenta
    - Sucursal
    - Número de cuenta
    - Botón "Agregar" 😏: Al hacer clic, permitirá agregar las cuentas al apartado de *Vista actual.*
  - En el apartado de *Vista actual* se podrán mostrar hasta 50 cuentas. Conforme se vayan agregando cuentas, se irá incrementando el contador, el cual aparece en la parte superior derecha de este apartado. En caso de no haber seleccionado alguna cuenta, por *default* aparecerá como "0/50". Este apartado muestra la siguiente información de la cuenta:
    - Nombre de la cuenta
    - Sucursal
    - Número de cuenta
    - Botón "Quitar"
       Al hacer clic, permitirá eliminar las cuentas seleccionadas del apartado de Vista actual.
  - Haga clic en el botón "Guardar"; aparecerá una ventana informándole que se ha guardado con éxito la *vista Resumen de saldos*.

### Empresarial Página 44

**Banca**Net

| BancaNet<br>Empresarial                      |                                                                    |                                    |                              | Martes 07 de Julio de 2 | 015, 12:00    | javieralvarez@e<br>) Centro de México   Úl | Javier Álvarez  <br>empresademo.com.<br>Itimo acceso por Ba | Empresa Dem<br>nx   55.55.1111.01<br>ncaNet: 20/12/15 | o S.A. de C.V.<br>000   <u>Actualizar</u><br>5 a las 01:30:54 | <u></u> | <b>≬⊠</b> ‡ |
|----------------------------------------------|--------------------------------------------------------------------|------------------------------------|------------------------------|-------------------------|---------------|--------------------------------------------|-------------------------------------------------------------|-------------------------------------------------------|---------------------------------------------------------------|---------|-------------|
| CONSULTAS TRANSFERENCIAS Y PAGOS             | IMPUESTOS Y CONTRIBUCION                                           | ES COBRANZA INVERSIO               | NES SERVICIOS ADICIONA       | ALES ADMINISTRACIÓ      | N             |                                            |                                                             |                                                       |                                                               |         | SALIR       |
| O Usuarios 🔂 Cuentas Propias                 | Otras Cuentas (terceros)                                           | Pendientes de Autoria              | ación 📰 Chequeras            | 🔅 Configuración         | û Noti        | ficaciones Banamex                         | Convertidor                                                 |                                                       |                                                               |         |             |
| Configuración                                |                                                                    |                                    |                              |                         |               |                                            |                                                             |                                                       |                                                               |         | 0           |
| Vista resumen de saldos                      | Vista resumen de sald<br>Genere una nueva vista de Resi            | OS<br>umen de saldos o consulte y  | modifique una vista existent | e.                      |               |                                            |                                                             |                                                       |                                                               |         |             |
| Validación cuentas archivos                  |                                                                    |                                    |                              |                         |               |                                            |                                                             |                                                       |                                                               |         |             |
| Carga/Descarga de Archivos                   | Crear una nueva vista                                              | a vista svistasta                  |                              |                         |               |                                            |                                                             |                                                       |                                                               |         |             |
| Tipo de descarga                             | <ul> <li>Consultar / modificar un</li> <li>Borrar vista</li> </ul> | la vista existente                 |                              |                         |               |                                            |                                                             |                                                       |                                                               |         |             |
| Encriptación                                 |                                                                    |                                    |                              |                         |               |                                            |                                                             |                                                       |                                                               |         |             |
| ¿Conoces nuestra nueva opción de Multipagos? | Vistas guardadas                                                   | T                                  |                              |                         |               |                                            |                                                             |                                                       |                                                               | Selecc  | ionar       |
| Por favor ayudanos a<br>calificarla.         | Selección de cuent<br>Para visualizar las cuentas e                | as<br>seleccione el tipo de cuenta | y dé clic en "Buscar".       | Darres                  | Visti<br>O No | a actual<br>hay cuentas seleccio           | onadas                                                      |                                                       |                                                               |         |             |
| Linitadoi                                    | Selecciona una cuenta                                              |                                    |                              | Buscar                  |               |                                            |                                                             |                                                       |                                                               |         |             |
|                                              | Nombre                                                             | Suc.                               | Cuenta                       |                         | •             | EMPRESA DEMO                               |                                                             | 100                                                   | 63858                                                         |         |             |
| ¿Qué desea hacer?                            | 1 a 0 de 0                                                         |                                    |                              |                         |               |                                            |                                                             |                                                       |                                                               |         |             |
| • Ver resumen de saldos                      |                                                                    |                                    |                              |                         |               |                                            |                                                             | Denne Mart                                            | Oursels-                                                      |         |             |
| Dar de alta una cuenta                       |                                                                    |                                    |                              |                         |               |                                            |                                                             | Dorrar Vista                                          | Guardar                                                       | Aplica  | i vista     |
| WEBTEXT01-ND001-LACINTGTDUAS                 |                                                                    |                                    |                              |                         |               |                                            |                                                             |                                                       |                                                               |         |             |

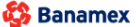

D.R. @ Copyright 2009, Derechos Reservados. Banco Nacional de México, S.A., integrante de Grupo Financiero Banamex Isabel la Católica 44. Centro Histórico. Del. Cuauhtémoc. C.P. 06000, México, Distrito Federal, México

- Consultar/Modificar vista existente
  - Esta opción le permite consultar y modificar una vista existente. Para modificar una vista o *Resumen de saldos* siga las siguientes instrucciones:
  - Haga clic en la opción *Consultar/Modificar vista existente*.
  - Elija de la lista de selección *Vistas guardadas*, la vista que desea modificar.
  - Haga clic en el botón "Seleccionar"; aparecerá un listado de las cuentas que contiene su *vista Resumen de saldos.*
  - El listado de cuentas muestra la siguiente información de la cuenta:
    - Nombre de la cuenta
    - Sucursal
    - Número de cuenta
    - Botón "Quitar" : Al hacer clic, le permitirá eliminar las cuentas seleccionadas del apartado de Vista actual.
  - Para agregar cuentas a su *Vista existente*, siga las siguientes instrucciones:
    - Elija el *Tipo de cuenta* de la lista *Selección de cuentas*.
    - Haga clic en el botón "Buscar"; aparecerá un listado de todas las cuentas conforme al tipo de cuenta que seleccionó anteriormente.
    - El listado de cuentas muestra la siguiente información de la cuenta:
      - Nombre de la cuenta
      - Sucursal

- Número de cuenta
- Botón "Agregar" 🛨: al hacer clic, permite adicionar cuentas al apartado de *Vista actual*.
- En el apartado de *Vista actual* se pueden mostrar hasta 50 cuentas. Conforme se vayan agregando cuentas, se irá incrementando el contador, el cual aparece en la parte superior derecha de este apartado; en caso de no haber seleccionado alguna cuenta, por *default* aparecerá como "0/50".
- Haga clic en el botón "Guardar"; aparecerá una ventana informándole que los cambios a la *Vista existente* han sido guardados exitosamente.

Página 46

| ULTAS TRANSFERENCIAS Y PAGO                    | 5 IMPUESTOS Y CONTRIBUCIONES COBRAN                                                                             | ZA INVERSION      | ES SERVICIOS ADICION        | ALES ADMINISTRACIÓ | N   |                                                          |                |                 | SALIR       |
|------------------------------------------------|----------------------------------------------------------------------------------------------------|-------------------|-----------------------------|--------------------|-----|----------------------------------------------------------|----------------|-----------------|-------------|
| Usuarios 🗂 Cuentas Propias                     | Otras Cuentas (terceros) 📿 Pendie                                                                               | ntes de Autoriza  | ción 💌 Chequeras            | Configuración      | №   | otificaciones Banamex 👔 🔒 Convertidor                    |                |                 |             |
| Configuración                                  |                                                                                                    |                   |                             |                    |     |                                                          |                |                 | Ć           |
| Vista resumen de saldos                        | Vista resumen de saldos                                                                                         |                   |                             |                    |     |                                                          |                |                 |             |
| Validación cuentas archivos                    | Genere una nueva vista de Resumen de saldo                                                                      | is o consulte y n | nodifique una vista existen | te.                |     |                                                          |                |                 |             |
|                                                | 🔘 Crear una nueva vista                                                                                         |                   |                             |                    |     |                                                          |                |                 |             |
| Carga/Descarga de Archivos                     | <ul> <li>Consultar / Modificar una vista existe</li> </ul>                                                      | nte               |                             |                    |     |                                                          |                |                 |             |
| Tipo de descarga                               | Borrar vista                                                                                                    |                   |                             |                    |     |                                                          |                |                 |             |
| Encriptación                                   |                                                                                                    |                   |                             |                    |     |                                                          |                |                 |             |
| Conoces nuestra nueva<br>opción de Multipagos? | Vistas guardadas                                                                                                |                   |                             |                    |     |                                                          |                |                 | Seleccionar |
| or favor ayudanos a<br>alificarla.             | Selección de cuentas<br>Para aoregar una cuenta a su vista de rer                                               | sumen de saldos   | dé clic en "+".             |                    | Vis | ta actual<br>quitar una cuenta de su vista de Resumen de | e Saldos, dé c | ic en "-"       | 35 / 50     |
| ENTRA AQUÍ                                     | Selecciona una Cuenta                                                                                           |                   |                             | Buscar             |     | ,                                                        |                |                 |             |
| anna anna                                      | Nombre                                                                                                    | Suc.              | Cuenta                      |                    |     |                                                          |                |                 |             |
| Qué desea hacer?                               | EMPRESA DEMOINMOBILIARIA                                                                                        | 100               | 63858                       | •                  |     | EMPRESA DEMO INMORILIADIA                                | Suc.           | Cuenta<br>63858 |             |
|                                                | EMPRESA DEMOINMOBILIARIA                                                                                        | 100               | 64412                       | 0                  |     | EMPRESA DEMOINMOBILIARIA                                 | 100            | 64412           |             |
| Ver resumen de saldos                          | EMPRESA DEMOINMOBILIARIA                                                                                        | 100               | 64536                       | 0                  | 0   | EMPRESA DEMOINMOBILIARIA                                 | 100            | 64536           |             |
| Dar de alta una cuenta                         | EMPRESA DEMOINMOBILIARIA                                                                                        | 100               | 64706                       | 0                  | 0   | EMPRESA DEMOINMOBILIARIA                                 | 100            | 64706           |             |
|                                                | EMPRESA DEMOINMOBILIARIA                                                                                        | 100               | 65028                       | 0                  |     | EMPRESA DEMOINMOBILIARIA                                 | 100            | 64838           |             |
|                                                | EMPRESA DEMOINMOBILIARIA                                                                                        | 100               | 65095                       | 0                  |     | EMPRESA DEMOINMOBILIARIA                                 | 100            | 65095           |             |
|                                                | EMPRESA DEMOGATO SA DE C                                                                                        | 100               | 66245                       | 0                  | 0   | EMPRESA DEMOGATO SA DE C                                 | 100            | 66245           |             |
|                                                | EMPRESA DEMOINMOBILIARIA                                                                                        | 100               | 66326                       | 0                  | 0   | EMPRESA DEMOINMOBILIARIA                                 | 100            | 66326           |             |
|                                                | EMPRESA DEMOTECNOLOGIAS                                                                                         | 100               | 7856608                     | 0                  |     | EMPRESA DEMOTECNOLOGIAS                                  | 100            | 7856608         |             |
|                                                | EMPRESA DEMOTECNOLOGIAS                                                                                         | 100               | 7856616                     | 0                  |     | JAVIER, DIAZ/JAVIER, DIAZ/                               | 100            | 8010028         |             |
|                                                | ROMINA FRIASROMINA FRIAS                                                                                        | 100               | 8015291                     | 0                  | 0   | ROMINA, FRIASROMINA, FRIAS                               | 100            | 8015291         |             |
|                                                | ENRIQUE, VARG ENRIQUE, VARG                                                                                     | 135               | 5388065                     | 0                  | 0   | ENRIQUE, VARG ENRIQUE, VARG                              | 135            | 5388065         |             |
|                                                | GENERAL PAINGENERAL PAIN                                                                                        | 145               | 7000193                     | 0                  |     | ARTE EN CONFARTE EN CONF                                 | 145            | 7000193         |             |
|                                                | ARTE EN CONFARTE EN CONF                                                                                        | 151               | 7091800                     | 0                  | 0   | TEXSANTA SATEXSANTA SA                                   | 158            | 366496          |             |
|                                                | TEXSANTA SATEXSANTA SA                                                                                          | 158               | 366496                      | 0                  | 0   | GENERAL PAINGENERAL PAIN                                 | 158            | 7525468         |             |
|                                                | GENERAL PAINGENERAL PAIN                                                                                        | 158               | 7525468                     | 0                  | •   | AGOES CONSTRAGOES CONSTR                                 | 169            | 7406774         |             |
|                                                | PAPELERIA LAPAPELERIA LA                                                                                        | 170               | 326582                      | 0                  |     | EMPRESA DEMOEMPRESA D28                                  | 170            | 401827          |             |
|                                                | EMPRESA DEMOEMPRESA D28                                                                                         | 170               | 401827                      | 0                  | 0   | EMPRESA DEMOEMPRESA D15                                  | 170            | 430649          |             |
|                                                | EMPRESA DEMOEMPRESA D15                                                                                         | 170               | 430649                      | 0                  | 0   | DOROTHY GAYN DOROTHY GAYN                                | 170            | 449498          |             |
|                                                | DOROTHY GAYN DOROTHY GAYN                                                                                       | 170               | 449498                      | 0                  |     | OLEOSISTEMAS OLEOSISTEMAS                                | 170            | 449501          |             |
|                                                | ACA ROPA SA ACA ROPA SA                                                                                         | 170               | 449501                      | 0                  |     | HOLOPHANE SAHOLOPHANE SA                                 | 213            | 7190993         |             |
|                                                | OLEOSISTEMASOLEOSISTEMAS                                                                                        | 170               | 454157                      | 0                  | 0   | EMPRESA DEMOJL INDUSTRIA                                 | 218            | 7393631         |             |
|                                                | EMPRESA DEMOJL INDUSTRIA                                                                                        | 213               | 7393631                     | ő                  | 0   | LUIS,HEREDIALUIS,HEREDIA                                 | 347            | 141521          |             |
|                                                | LUIS, HEREDIALUIS, HEREDIA                                                                                      | 347               | 141521                      | 0                  |     | EMPRESA DEMOEMPRESA D25<br>EMPRESA DEMOAUTOTRANSPOR      | 4337           | 83321           |             |
|                                                | EMPRESA DEMOEMPRESA D25                                                                                         | 37                | 2185                        | 0                  | 0   | JAVIER ALVARJAVIER ALVAREZ                               | 46             | 1806902         |             |
|                                                | EMPRESA DEMOAUTOTRANSPOR                                                                                        | 4337              | 83321                       | 0                  | 0   | MONICA ORTIZMONICA O.J                                   | 5              | 1750934         |             |
|                                                | JAVIER ALVARJAVIER ALVAREZ                                                                                      | 46                | 1806902                     | 0                  | 0   | IAVER ALVAR JAVER ALVARE?                                | 5              | 1757033         |             |
|                                                | MUNICA URTIZMONICA O.J<br>MICROCOMPUTA MICROCOMPUTA                                                             | 5                 | 1750934                     | 0                  | 0   | OLMARG SA DEOLMARG SA DE                                 | 514            | 6166069         |             |
|                                                | JAVIER ALVAR. JAVIER ALVAREZ                                                                                    | 5                 | 1757149                     | 0                  |     |                                                          |                |                 |             |
|                                                | OLMARG SA DEOLMARG SA DE                                                                                        | 514               | 6166069                     | 0                  |     |                                                          |                |                 |             |
|                                                | HOLOPHANE SAHOLOPHANE SA                                                                                        | 546               | 5983711                     | 0                  |     |                                                          |                |                 |             |
|                                                | PRODUCTORES PRODUCTORES                                                                                         | 649               | 4117884                     | 0                  |     |                                                          |                |                 |             |
|                                                | EMPRESA DEMOREDES Y COMU                                                                                        | 65                | 3535                        | 0                  |     |                                                          |                |                 |             |
|                                                | FERNANDO, TOV FERNANDO, TOV                                                                                     | 7000              | 1153                        | 0                  |     |                                                          |                |                 |             |
|                                                | OSCAR, SOLIS/OSCAR, SOLIS/                                                                                      | 7000              | 1226                        | 0                  |     |                                                          |                |                 |             |
|                                                | ROXANA,SOTO/ROXANA,SOTO/                                                                                        | 7000              | 1234                        | 0                  |     |                                                          |                |                 |             |
|                                                | VIVIANA, ORTE VIVIANA, ORTE                                                                                     | 7000              | 1242                        | 0                  |     |                                                          |                |                 |             |
|                                                | ANTONIO, TORR ANTONIO, TORR                                                                                     | 7000              | 1331                        | 0                  |     |                                                          |                |                 |             |
|                                                | EDUARDO.CUEV EDUARDO.CUEV                                                                                       | 7000              | 1350                        | 0                  |     |                                                          |                |                 |             |
|                                                | INMOBILIARIAINMOBILIARIA                                                                                        | 7000              | 6287                        | 0                  |     |                                                          |                |                 |             |
|                                                | INMOBILIARIAINMOBILIARIA                                                                                        | 7000              | 6759                        | 0                  |     |                                                          |                |                 |             |
|                                                | OSCAR, JUERZ/OSCAR, JUERZ/                                                                                      | 7000              | 971                         | 0                  |     |                                                          |                |                 |             |
|                                                | the second second second second second second second second second second second second second second second se |                   |                             | -                  |     |                                                          |                |                 |             |

#### Banamex D.R. @ Copyright 2009, Derechos Reservados. Banco Nacional de México, S.A., integrante de Grupo Financiero Banamex. Isabel la Católica 44. Centro Histórico. Del. Cuauhtémoc. C.P. 06000, México, Distrito Federal, México

- Borrar vista
  - Esta opción le permite eliminar una *Vista existente*. Para eliminar una *vista Resumen de saldos*, siga las siguientes instrucciones:
    - Haga clic en la opción "Borrar vista".
    - Elija la vista que desea eliminar de la lista de selección *Vistas guardadas*.
    - Haga clic en el botón "Borrar vista"; aparecerá una ventana solicitándole que confirme la eliminación de la vista.

### » Estados de cuenta en Línea

### ¿Qué encuentro en esta página?

Esta página le permite consultar los Estados de cuenta de sus diferentes tipos de cuenta.

Podrá realizar búsquedas de movimientos de una cuenta específica o de varias cuentas.

- Búsqueda específica
  - Al desplegar la página, la unidad de información de búsqueda específica se presentará expandida.
  - Esta opción le permite consultar sus cuentas para ver los movimientos correspondientes.

### ¿Cómo puedo obtener los datos que me interesan?

#### Búsqueda específica:

- 1. En el filtro *Tipo de cuenta o contrato*, seleccione el tipo de cuenta que desea consultar (Cheques, Cuenta Maestra, Tarjeta, Crédito Revolvente PyME, y Fiduciario).
- 2. El filtro *Seleccione un periodo* le ofrece las siguientes opciones:
  - *Por Periodo Actual* con el formato de mes y año (por ejemplo: Septiembre 2013).
  - Por Periodo Anterior con el formato de mes y año (por ejemplo: Agosto 2013)
- 3. El filtro *Seleccione un tipo de movimiento* ofrece las siguientes opciones:
  - *Depósitos y retiros*. Esta opción estará siempre visible, independientemente del tipo de cuenta que se seleccione.
  - *Domiciliación*. Esta opción estará visible cuando se seleccione *Cheques* o *Tarjetas* con el criterio *Por periodo*.
  - *Línea de sobregiro*. Esta opción estará visible cuando se seleccione *Cheques* con el criterio *Por periodo*.
- 4. En el filtro *Seleccione el número de cuenta* encontrará las 10 cuentas que usa con mayor frecuencia, así como la opción *Ver todas las cuentas*. Al seleccionar esta opción y hacer clic en el botón "Buscar", las cuentas aparecerán en la parte inferior (*área de trabajo*), con la información desglosada de la siguiente forma:

| Nombre:   | Descripción con la que se registró la cuenta: razón social o alias de la cuenta.    |
|-----------|-------------------------------------------------------------------------------------|
| Sucursal: | Número de la sucursal donde se abrió la cuenta.                                     |
| Cuenta:   | Número de la cuenta.                                                                |
| Moneda:   | Indica si la cuenta es en pesos mexicanos (MXN) o en dólares estadounidenses (USD). |

En esta tabla se mostrarán hasta 50 cuentas por página y podrá seleccionar una o varias cuentas.

Después de seleccionar la(s) cuenta(s) y hacer clic en el botón "Continuar", se mostrará la información de la consulta solamente para las cuentas seleccionadas en el área de trabajo.

5. La caja de texto *Ingrese sucursal, número de cuenta o nombre* le permite capturar la sucursal, el número de cuenta o el nombre de la cuenta. Puede hacer la captura parcial de los datos; en ese caso, la búsqueda se realizará considerando el texto que coincida con la información capturada. Si captura algún dato en los campos *Sucursal* o *Cuenta*, el botón "Buscar" aplicará la consulta sobre todas las

cuentas existentes, considerando el tipo de cuenta o contrato, así como el criterio y tipo de movimiento seleccionado.

Al hacer clic en el botón "Buscar" de la pantalla *Búsqueda de movimientos,* aparecerá el resumen de movimientos.

- "Imprimir": Le permite imprimir el detalle de su *Resumen de saldos*.
- Descargar'': Copia la información en su equipo de cómputo.

BancaNet Empresarial Página 50

| ULTAS TRANSFERENCIAS Y PAG   | OS IMPUE            | STOS Y CONTRIBUCIONES COBRANZA INVER                                            | SIONES SERVICIOS            | ADICIONALES A       | DMINISTRACIÓN                                |                         |        |        | SALIR    |
|------------------------------|---------------------|---------------------------------------------------------------------------------|-----------------------------|---------------------|----------------------------------------------|-------------------------|--------|--------|----------|
| Saldos 🗄 Estados de Cuenta 🗄 | Movimient           | os (Cheques) 🚍 Tarjeta Corporativa (🕐 Historia                                  | d .                         |                     |                                              |                         |        |        |          |
| - to do a do Ourort          | _                   |                                                                                 |                             |                     |                                              |                         |        |        |          |
| stados de Cuenta             | a                   |                                                                                 |                             |                     |                                              |                         |        |        |          |
| En línea                     | 🗕 Búsq              | ueda específica                                                                 |                             |                     |                                              |                         |        |        |          |
| Por solicitud (cheques)      | Para r<br>Tipo d    | ealizar una búsqueda en una o varias cuentas, seleccion<br>le cuenta o contrato | e las(s) cuenta(s), indique | los datos necesario | s y dè clic en "Buscar"                      |                         |        |        |          |
| Histórico (PDF)              | Cheq                | ues 🔻                                                                           |                             |                     |                                              |                         |        |        |          |
| Demo                         | Febr                | cione un período<br>rero 2016 (periodo actual)                                  |                             |                     | Seleccione un tipo de<br>Depósitos y retiros | movimiento              |        | Ŧ      |          |
| BancaNet                     | Selec               | cione el número de cuenta                                                       |                             |                     | o ingrese sucursal, ni                       | imero de cuenta o nombi | re     |        |          |
| Empresarial                  | Vert                | lodas las cuentas 🔹                                                             |                             |                     | Sucursal                                     | Número de cuenta o      | nombre |        |          |
| Qué desea hacer?             |                     |                                                                                 |                             |                     |                                              |                         |        |        | Buscar   |
| /er saldos                   | Estado<br>Selección | os de cuenta<br>ne una o varias cuentas para visualizar sus estado de cue       | enta en línea               |                     |                                              |                         |        | Co     | intinuar |
| Realizar una transferencia   |                     | Nombra                                                                          |                             | Sucureal            |                                              | Cuents                  |        | Moneda |          |
| Realizar un pago             |                     | EMPRESA DEMO 6                                                                  |                             | 100                 |                                              | 10584                   |        | MXN    |          |
|                              |                     | EMPRESA DEMO 34                                                                 |                             | 100                 |                                              | 66245                   |        | MXN    |          |
|                              |                     | EMPRESA DEMO 12                                                                 |                             | 100                 |                                              | 7856608                 |        | MXN    |          |
|                              |                     | EMPRESA DEMO 61                                                                 |                             | 117                 |                                              | 7094605                 |        | MXN    |          |
|                              |                     | EMPRESA DEMO 3                                                                  |                             | 128                 |                                              | 1848875                 |        | MXN    |          |
|                              |                     | EMPRESA DEMO 5                                                                  |                             | 131                 |                                              | 8096984                 |        | MXN    |          |
|                              |                     |                                                                                 |                             | 139                 |                                              | 9016084                 |        | MXN    |          |
|                              |                     | EMPRESA DEMO 1                                                                  |                             | 173                 |                                              | 7822717                 |        | MXN    |          |
|                              |                     | EMPRESA DEMO 52                                                                 |                             | 178                 |                                              | 7274044                 |        | MXN    |          |
|                              |                     | EMPRESA DEMO 54                                                                 |                             | 196                 |                                              | 2154049                 |        | MXN    |          |
|                              |                     | EMPRESA DEMO 3                                                                  |                             | 233                 |                                              | 1277382                 |        | MXN    |          |
|                              |                     | MONICA ORTIZ JUAREZ                                                             |                             | 234                 |                                              | 2782658                 |        | MXN    |          |
|                              |                     | EMPRESA DEMO 8                                                                  |                             | 245                 |                                              | 7756847                 |        | MXN    |          |
|                              |                     | EMPRESA DEMO 32                                                                 |                             | 246                 |                                              | 4168276                 |        | MXN    |          |
|                              |                     | EMPRESA DEMO 58                                                                 |                             | 336                 |                                              | 7493489                 |        | MXN    |          |
|                              |                     | EMPRESA DEMO 65                                                                 |                             | 37                  |                                              | 2185                    |        | MON    |          |
|                              |                     | EMPRESA DEMO 2                                                                  |                             | 4084                |                                              | 20489                   |        | MXN    |          |
|                              |                     | EMPRESA DEMO 1                                                                  |                             | 4153                |                                              | 14930                   |        | MXN    |          |
|                              |                     | EMPRESA DEMO 5                                                                  |                             | 4266                |                                              | 9498                    |        | MDRN   |          |
|                              |                     | EMPRESA DEMO 45                                                                 |                             | 4292                |                                              | 9985                    |        | MXN    |          |
|                              |                     | EMPRESA DEMO 6                                                                  |                             | 4337                |                                              | 24155                   |        | MXN    |          |
|                              |                     | EMPRESA DEMO 76                                                                 |                             | 4453                |                                              | 1806902                 |        | MXN    |          |
|                              |                     | JAVIER ALVAREZ                                                                  |                             | 505                 |                                              | 5860582                 |        | USD    |          |
|                              |                     | EMPRESA DEMO 5                                                                  |                             | 505                 |                                              | 5969436                 |        | MDIN   |          |
|                              |                     | EMPRESA DEMO 5                                                                  |                             | 507                 |                                              | 7277201                 |        | MXN    |          |
|                              |                     | EMPRESA DEMO 56                                                                 |                             | 509                 |                                              | 125992                  |        | MXN    |          |
|                              |                     | EMPRESA DEMO 64                                                                 |                             | 509                 |                                              | 34741                   |        | MXN    |          |
|                              |                     | EMPRESA DEMO 23                                                                 |                             | 515                 |                                              | 515                     |        | MXN    |          |
|                              |                     | EMPRESA DEMO 31                                                                 |                             | 515                 |                                              | 148839                  |        | MXN    |          |
|                              |                     | EMPRESA DEMO 6                                                                  |                             | 525                 |                                              | 6027714                 |        | USD    |          |
|                              |                     | MONICA ORTIZ JUAREZ                                                             |                             | 528                 |                                              | 6596780                 |        | MXN    |          |
|                              |                     | EMPRESA DEMO 59                                                                 |                             | 536                 |                                              | 7315247                 |        | MXN    |          |
|                              |                     | EMPRESA DEMO 23                                                                 |                             | 541                 |                                              | 8443652                 |        | MXN    |          |
|                              |                     | EMPRESA DEMO 65                                                                 |                             | 573                 |                                              | 6603014                 |        | MXN    |          |
|                              |                     | JAVIER ALVAREZ                                                                  |                             | 65                  |                                              | 9322072                 |        | MXN    |          |
|                              |                     | EMPRESA DEMO 27                                                                 |                             | 660                 |                                              | 5500606                 |        | MXN    |          |
|                              |                     | EMPRESA DEMO 18                                                                 |                             | 683                 |                                              | 5500614                 |        | MXN    |          |
|                              |                     | EMPRESA DEMO 75                                                                 |                             | 7000                |                                              | 6759                    |        | MXN    |          |
|                              |                     | JAVIER ALVAREZ                                                                  |                             | 7001                |                                              | 6358                    |        | MXN    |          |
|                              |                     | EMPRESA DEMO 9                                                                  |                             | 708                 |                                              | 19739                   |        | MXN    |          |
|                              |                     | EMPRESA DEMO 8                                                                  |                             | 750                 |                                              | 29999                   |        | MXN    |          |
|                              |                     | EMPRESA DEMO 22                                                                 |                             | 78                  |                                              | 7411266                 |        | MDQN   |          |
|                              |                     | EMPRESA DEMO 43                                                                 |                             | 780                 |                                              | 17879                   |        | MXN    |          |
|                              |                     | JAVIER ALVAREZ                                                                  |                             | 000                 |                                              | 0003831                 |        | MAN    |          |

Banamex D.R. @ Copyright 2009, Derechos Reservados. Banco Nacional de México, S.A., Integrante de Grupo Financiero Banamex. Isabel la Católica 44. Centro Histórico. Del. Cuauhtémoc. C.P. 06000, México, Distrito Federal, México

### » Descargar archivo

Al hacer clic en la opción *Descarga archivo en formato N,* se descargarán en su computadora los archivos en el formato especificado, según los criterios de búsqueda seleccionados.

Dependiendo del formato que elija, la descarga se realizará en línea.

• En línea: Aplica para los formatos de Movimientos, Estado de cuenta en línea y Fiduciario.

Al realizar la descarga en línea, se abrirá una ventana informándole que su descarga se encuentra en proceso.

Al hacer clic en el botón "Cancelar", se interrumpirá la descarga. Para reanudarla, deberá realizar nuevamente la consulta.

Durante la descarga del archivo, se indicará la cantidad de movimientos que se están descargando; dicho contador se podrá ver a partir de 500 movimientos descargados, actualizándose cada 500 movimientos.

Existe dos formatos de descarga en Archivo TXT ó Excel CSV.

| Opciones de descarga                                            | (?)                     |         |
|-----------------------------------------------------------------|-------------------------|---------|
| A continuación descargará su archivo en formato Estad           |                         |         |
| ¿Cómo desea obtener su descarga?                                |                         |         |
|                                                                 | ery 🏊                   |         |
| OArchivo de texto .TXT                                          | Excel .CSV              |         |
| 🗌 Descargar en .zip(descarga más rápida)                        |                         |         |
| "Es responsabilidad del usuario el resguardo de toda la informa | ción que sea exportada" |         |
| "Si desea cambiar el formato de exportación del archivo de tex  | to presione aquí"       |         |
| Cancelar                                                        |                         | Aceptar |
|                                                                 |                         |         |

### » Resumen de Estado de cuenta

Resumen de Estado de cuenta - Por periodo Actual/Anterior: Extracto de operaciones durante un tiempo determinado.

- 1. En el filtro *Tipo de cuenta o contrato*, elija la opción → *Cheques*
- 2. En el filtro *Seleccione un criterio*, elija la opción → *Por periodo* Actual/Anterior
- 3. En el filtro *Seleccione un tipo de movimiento,* elija entre las siguientes opciones: → *Depósitos y retiros*
- 4. En *"Seleccione el número de cuenta"* seleccionar la opción "Ver todas las cuentas" y seleccionar más de una cuenta.
- 5. Haga clic en el botón "Buscar".
- 6. La información se presentará de la siguiente forma:
  - Sucursal
  - Cuenta
  - Saldo inicial
  - Saldo final
  - Total retiros
  - Total depósitos
  - Moneda

Podrá descargar el resumen de movimientos al hacer clic en el botón *"Descargar".* 🗊

### » Detalle de Estado de cuenta

Detalle de Estado de cuenta - Cheques - Por periodo Actual: Detalle de operaciones realizadas en el periodo actual.

- 1. En el filtro *Tipo de cuenta o contrato*, elija la opción  $\rightarrow$  *Cheques*.
- 2. En el filtro *Seleccione un periodo*, elija la opción → *Por periodo Actual* con el formato de mes y año (por ejemplo: Septiembre 2013), donde elije el periodo actual.
- 3. En el filtro *Seleccione un tipo de movimiento,* elija entre las siguientes opciones: → *Depósitos y retiros, Domiciliación* ó línea de sobregiro.
- 4. En *"Seleccione el número de cuenta"* seleccionar la cuenta de la cual desea conocer el detalle de las operaciones realizadas.
- 5. Haga clic en el botón "Buscar".
- 6. La información se presentará de la siguiente forma:
  - Sección Estado de cuenta en línea Cuenta Cheques
    - o Resumen de Cuenta
    - $\circ$  Tipo de cuenta
    - o Sucursal
    - o Cuenta
    - o Periodo
    - Resumen del [Fecha inicial] al [Fecha final del periodo]
    - $\circ$  Saldo anterior
    - o Depósitos
    - o Retiros
    - Saldo al [Fecha final del periodo]
    - o Fecha del último corte
    - o Fecha del último movimiento
    - o Importe de línea de crédito
    - o Disponible en línea de crédito
  - Sección Detalle de Movimientos [Tipo de movimiento]
    - o Fecha
    - $\circ$  Descripción
    - Depósitos
    - $\circ$  Retiros
    - Saldo (MXN)

- 🗊 "Descargar": Copia la información en su equipo de cómputo.
- 🖷 "Imprimir": Permite obtener una copia en papel de los resultados de la pantalla.
- 🔄 "Filtrar": Permite tener diferentes opciones de búsqueda.
- 🚯 "Limpiar" desactiva un filtro activo y presenta la totalidad de la información.
- ⑦ "Ayuda": Le brinda asistencia específica.

Detalle de Estado de cuenta - Cheques - Por periodo Anterior: Detalle de operaciones realizadas en el periodo anterior.

- 1. En el filtro *Tipo de cuenta o contrato*, elija la opción  $\rightarrow$  *Cheques*.
- 2. En el filtro *Seleccione un periodo*, elija la opción → *Por periodo Anterior* con el formato de mes y año (por ejemplo: Agosto 2013), donde elija el periodo anterior.
- 3. En el filtro *Seleccione un tipo de movimiento,* elija entre las siguientes opciones: → *Depósitos y retiros, Domiciliación ó Línea de sobregiro.*
- 4. En *"Seleccione el número de cuenta"* seleccionar la cuenta de la cual desea conocer el detalle de las operaciones realizadas.
- 5. Haga clic en el botón "Buscar".
- 6. La información se presentará de la siguiente forma:
  - Sección Estado de cuenta en línea Cuenta Cheques
    - o Resumen de Cuenta
    - o Tipo de cuenta
    - o Sucursal
    - o Periodo
    - o Cuenta
    - Resumen al [Fecha final del periodo]
    - o Saldo anterior
    - Depósitos
    - o Retiros
    - o Saldo al [Fecha final del periodo]
    - o Cheque girados
    - o Cheques exentos
    - o Saldo promedio, Periodo En el año
    - o Días transcurridos, Periodo En el año
    - o Tasa bruta, Periodo
    - o Tasa neta, Periodo En el año
    - o Impuestos retenidos, Periodo
    - o Intereses pagados, Periodo En el año
  - Sección Detalle de Movimientos [Tipo de movimiento]
    - o Fecha
    - o Descripción
    - o Depósitos
    - $\circ$  Retiros
    - o Saldo (MXN)

- Descargar": Copia la información en su equipo de cómputo.
- 🖶 "Imprimir": Permite obtener una copia en papel de los resultados de la pantalla.
- 🔄 "Filtrar": Permite tener diferentes opciones de búsqueda.
- 🚯 "Limpiar" desactiva un filtro activo y presenta la totalidad de la información.
- ⑦ "Ayuda": Le brinda asistencia específica.

Detalle de Estado de cuenta - Tarjeta y Crédito Revolvente PyME - Por periodo actual: Detalle de operaciones (depósitos y retiros) realizadas con la Tarjeta o Crédito Revolvente PyME por periodo actual.

- 1. En el filtro *Tipo de cuenta o contrato*, elija la opción → *Tarjeta o Crédito Revolvente PyME*.
- 2. En el filtro *Seleccione un periodo*, elija la opción → *Por periodo Actual* con el formato de mes y año (por ejemplo: Septiembre 2013), donde elija el periodo actual.
- 3. En el filtro Seleccione un tipo de movimiento, elija entre las siguientes opciones: → Depósitos y retiros.
- 4. En *"Seleccione el número de cuenta"* seleccionar la cuenta de la cual desea conocer el detalle de las operaciones realizadas.
- 5. Haga clic en el botón "Buscar".
- 6. En la ventana de *Opciones de consulta* seleccione la opción *Visualizar en pantalla*.
- 7. La información se presentará de la siguiente forma:
  - Sección Estado de cuenta en línea Tarjeta o Crédito Revolvente PyME
    - o Resumen de Cuenta
    - $\circ$  Tipo de cuenta
    - $\circ$  Fecha de corte
    - $\circ$  Saldo actual
    - o Cuenta
    - o Periodo
    - o Saldo disponible
  - Sección Detalle de Movimientos [Tipo de movimiento]
    - o Fecha
    - o Descripción
    - o Depósitos
    - o Retiros
    - Saldo (MXN)

- 🗊 "Descargar": Copia la información en su equipo de cómputo.
- 🖶 "Imprimir": Permite obtener una copia en papel de los resultados de la pantalla.
- 🔄 "Filtrar": Permite tener diferentes opciones de búsqueda.
- 🚯 "Limpiar" desactiva un filtro activo y presenta la totalidad de la información.

• ⑦ "Ayuda": Le brinda asistencia específica.

Detalle de Estado de cuenta - Tarjeta y Crédito Revolvente PyME - Por periodo Anterior: Detalle de operaciones (depósitos y retiros) realizadas con la Tarjeta o Crédito Revolvente PyME por periodo anterior.

- 1. En el filtro *Tipo de cuenta o contrato*, elija la opción → *Tarjeta o Crédito Revolvente PyME*.
- 2. En el filtro *Seleccione un periodo*, elija la opción → *Por periodo Anterior* con el formato de mes y año (por ejemplo: Agosto 2013), donde elija el periodo anterior.
- 3. En el filtro *Seleccione un tipo de movimiento*, elija entre las siguientes opciones: → *Depósitos y retiros.*
- 4. En *"Seleccione el número de cuenta"* seleccionar la cuenta de la cual desea conocer el detalle de las operaciones realizadas.
- 5. Haga clic en el botón "Buscar".
- 6. En la ventana de *Opciones de consulta* seleccione la opción *Visualizar en pantalla*.
- 7. La información se presentará de la siguiente forma:
  - Sección Estado de cuenta en línea Tarjeta o Crédito Revolvente PyME
    - o Resumen de Cuenta
    - $\circ$  Tipo de cuenta
    - Pago para no generar intereses
    - o Fecha límite de pago
    - o Cuenta
    - o Mínimo a pagar
    - $\circ$  Periodo
    - o Resumen al [Fecha final del periodo]
    - o Saldo anterior
    - Pagos y depósitos
    - o Comparas y retiros
    - o Saldo actual
    - o Fecha último corte
    - o Comisiones e IVA por intereses
    - o Intereses por crédito
  - Sección Detalle de Movimientos [Tipo de movimiento]
    - o Fecha
    - o Descripción
    - o Depósitos
    - o Retiros
    - o Saldo (MXN)

- 🗊 "Descargar": Copia la información en su equipo de cómputo.
- 🖷 "Imprimir": Permite obtener una copia en papel de los resultados de la pantalla.

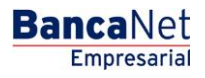

Página 57

- 🔄 "Filtrar": Permite tener diferentes opciones de búsqueda.
- 🚯 "Limpiar" desactiva un filtro activo y presenta la totalidad de la información.
- ⑦ "Ayuda": Le brinda asistencia específica.

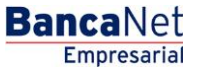

Página 58

### » Detalle de Estado de cuenta - Cheques - Depósitos y retiros

### ¿Qué encuentro en esta página?

Esta página le permite consultar el detalle de las operaciones de tipo *Depósitos y retiros* de su cuenta de cheques, desglosado de la siguiente forma:

- Sección Estado de cuenta en línea Cheques
  - o Resumen de Cuenta
  - $\circ$  Tipo de cuenta
  - o Sucursal
  - o Cuenta
  - o Periodo
  - Resumen de [Fecha inicial] al [Fecha final del periodo]
  - $\circ$  Saldo anterior
  - Depósitos
  - $\circ$  Retiros
  - o Saldo final
  - $\circ$  Fecha ultima de corte
  - o Fecha ultima de movimientos
  - o Importe línea de crédito
  - o Saldo línea de crédito
  - Disponible línea de crédito.
- Sección Detalle de Movimientos [Tipo de movimiento]
  - o Fecha
  - o Descripción
  - o Depósitos
  - o Retiros
  - Saldo (MXN)

### ¿Cómo puedo obtener los datos que me interesan?

En el apartado *Búsqueda específica* selecciones los siguientes datos:

- 1. En el filtro *Tipo de cuenta o contrato*, elija la opción  $\rightarrow$  *Cheques*.
- 2. En el filtro Seleccione un periodo, elija entre las siguientes opciones  $\rightarrow$  Por periodo Actual/Anterior.
- 3. En el filtro *Seleccione un tipo de movimiento,* elija la opción → *Depósitos y retiros*.
- 4. En "Seleccione el número de cuenta" seleccionar la cuenta de la cual desea conocer el detalle de las operaciones realizadas.
- 5. Haga clic en el botón "Buscar".

### Botones

• 🗊 "Descargar": Copia la información en su equipo de cómputo.

**Banca**Net

- 🖷 "Imprimir": Permite obtener una copia en papel de los resultados de la pantalla.
- 🔄 "Filtrar": Permite tener diferentes opciones de búsqueda.
- 🚯 "Limpiar" desactiva un filtro activo y presenta la totalidad de la información.
- ⑦ "Ayuda": Le brinda asistencia específica.

### Recuerde:

• Podrá realizar la consulta de múltiples cuentas a través de la opción *Ver todas las cuentas* del criterio *Seleccione el número de cuenta.* 

| BancaNet<br>Empresarial      |                                   | Mar                           | JavierÁlva<br>javieralvarez@empresademo:<br>tes 07 de Julio de 2015, 12:00 Centro de México ∣Último acceso j | rez   Empresa Demo S.A. de C.V.<br>com.mx   55.55.1111.0000   <u>Actualizar</u><br>por BancaNet: 20/12/15 a las 01:30:54 | ▲ 🜲 🖾 🔅 |
|------------------------------|-----------------------------------|-------------------------------|----------------------------------------------------------------------------------------------------|----------------------------------------------------------------------------------------------------|---------|
| ONSULTAS TRANSFERENCIAS Y PA | AGOS IMPUESTOS Y CONTRIBUCIONES   | COBRANZA INVERSIONES SERVICIO | DS ADICIONALES ADMINISTRACIÓN                                                                                |                                                                                                    | SALIR   |
| Saldos Estados de Cuenta     | Movimientos (Cheques) 📻 Tarjeta   | Corporativa 🕐 Historial       |                                                                                                    |                                                                                                    |         |
| Estados de Cuen              | ta                                |                               |                                                                                                    |                                                                                                    | 80      |
| En línea                     | Estados de Cuenta en línea        |                               |                                                                                                    |                                                                                                    |         |
| Por solicitud (cheques)      | + Búsqueda específica             |                               |                                                                                                    |                                                                                                    |         |
| Histórico (PDF)              |                                   |                               |                                                                                                    |                                                                                                    |         |
| Demo                         | Estados de Cuenta en línea -      | Cuenta de Cheques             |                                                                                                    |                                                                                                    |         |
| BancaNet                     | Tipo de cuenta                    | Cheques                       | Cuenta                                                                                                    | 2456696                                                                                                    |         |
| Empresarial                  | Sucursal                          | 234                           | Periodo                                                                                                    | Febrero 2016                                                                                                    |         |
|                              | Resumen del 01/02/2013 al 23/02/2 | 013                           |                                                                                                    |                                                                                                    |         |
| ¿Qué desea hacer?            | Saldo anterior                    | \$ 187,605.48                 | Fecha último corte                                                                                           | 31/02/2013                                                                                                    |         |
|                              | Depósitos (147)                   | \$ 64.35                      | Fecha último movimiento                                                                                      | 12/02/2013                                                                                                    |         |
| • <u>Ver saldos</u>          | Retiros (294)                     | \$ 64.35                      | Importe línea de crédito                                                                                     | \$ 0.00                                                                                                    |         |
| Realizar una transferencia   | Saldo al 23/02/2013               | \$ 187,605.48                 | Saldo línea de crédito                                                                                       | \$ 0.00                                                                                                    |         |
| • <u>Realizar un pago</u>    |                                   |                               | Disponible línea de crédito                                                                                  | \$ 0.00                                                                                                    |         |
|                              |                                   |                               |                                                                                                    |                                                                                                    |         |

| echa       | Descripción                                                                                              | Depósitos | Retiros | Saldo MXN |
|------------|----------------------------------------------------------------------------------------------------|-----------|---------|-----------|
| 13/02/2013 | 34567890ASDFGHJKLŇMNVCXSET DOS 19-0354<br>Referencia numěrica: D INT 0000256<br>Autorización: 00002975   | 0.05      | -       | 187,605   |
| 3/02/2013  | IVA COM MAN CTA<br>Referencia numérica: 0580424636<br>Autorización: 00002975                             |           | 0.01    | 187,605   |
| 3/02/2013  | COM PDTE MAN CUENTA 580424636<br>Referencia numérica: 050424636<br>Autorización: 00002975                |           | 0.04    | 187,605   |
| 3/02/2013  | INDIO VITORIO SPR DE RL DE CV/<br>Referencia numérica: D INT 0000181<br>Autorización: 00003011           | 0.05      | -       | 187,605   |
| 13/02/2013 | IVA COM MAN CTA<br>Referencia numérica: 0620424634<br>Autorización: 00003011                             |           | 0.01    | 187,605   |
| 13/02/2013 | COM PDTE MAN CUENTA 620424634<br>Referencia numérica: 0620424634<br>Autorización: 00003011               |           | 0.04    | 187,605   |
| 13/02/2013 | 34567890A SDFGHJKLŇMNVCX SET DOS 19-0363<br>Referencia numěrica: D INT 0000281<br>Autorización: 00003153 | 0.05      | -       | 187,605   |
| 3/02/2013  | IVA COM MAN CTA<br>Referencia numérica: 0730424630<br>Autorización: 00003153                             |           | 0.01    | 187,605   |
| )3/02/2013 | COM PDTE MAN CUENTA 730424630<br>Referencia numérica: 0730424630<br>Autorización: 00003153               |           | 0.04    | 187,605   |
|            |                                                                                                    |           |         |           |

WEBTEXT01-ND001-LACINTGTDUAS18V

🚱 Banamex

D.R. @ Copyright 2009, Derechos Reservados. Banco Nacional de México, S.A., integrante de Grupo Financiero Banamex. Isabel la Católica 44. Centro Histórico. Del. Cuauhtémoc. C.P. 06000, México, Distrito Federal, México

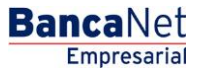

Página 60

### » Detalle de Estado de cuenta -. Cheques - Domiciliación

### ¿Qué encuentro en esta página?

Esta página le permite consultar el detalle de las operaciones de tipo *Depósitos solo en efectivo* de su cuenta de cheques, desglosado de la siguiente forma:

- Sección Estado de cuenta en línea Cheques
  - o Resumen de Cuenta
  - $\circ$  Sucursal
  - $\circ$  Cuenta
  - o Nombre
  - o Moneda
  - o Resumen del día
  - o Saldo inicial
  - Depósitos
  - o Saldo final
- Sección Detalle de Movimientos Depósitos solo en efectivo
  - o Fecha
  - o Descripción
  - Depósitos
  - o Retiros
  - Saldo (MXN)

#### ¿Cómo puedo obtener los datos que me interesan?

En el apartado *Búsqueda específica* selecciones los siguientes datos:

- 1. En el filtro *Tipo de cuenta o contrato*, elija la opción  $\rightarrow$  *Cheques*.
- 2. En el filtro Seleccione un criterio, elija entre las siguientes opciones  $\rightarrow$  Por periodo Actual/Anterior.
- 3. En el filtro *Seleccione un tipo de movimiento*, elija la opción  $\rightarrow$  *Depósitos solo en efectivo*.
- 4. En *"Seleccione el número de cuenta"* seleccionar la cuenta de la cual desea conocer el detalle de las operaciones realizadas.
- 5. Haga clic en el botón "Buscar".

- Descargar'': Copia la información en su equipo de cómputo.
- 🖶 "Imprimir": Permite obtener una copia en papel de los resultados de la pantalla.
- 🔄 "Filtrar": Permite tener diferentes opciones de búsqueda.
- 🚯 "Limpiar" desactiva un filtro activo y presenta la totalidad de la información.
- ⑦ "Ayuda": Le brinda asistencia específica.

### Recuerde:

• Podrá realizar la consulta de múltiples cuentas a través de la opción *Ver todas las cuentas* del criterio *Seleccione el número de cuenta.* 

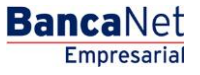

Página 62

### » Detalle de Estado de cuenta - Cheques - Línea de sobregiro

### ¿Qué encuentro en esta página?

Esta página le permite consultar el detalle de las operaciones de tipo *Depósitos mixtos (efectivo y/o otros productos)* de su cuenta de cheques, desglosado de la siguiente forma:

- Sección Estado de cuenta en línea Cheques
  - o Resumen de Cuenta
  - o Sucursal
  - o Cuenta
  - o Nombre
  - o Moneda
  - o Resumen del día
  - o Saldo inicial
  - Depósitos
  - o Saldo final
- Sección Detalle de Movimientos Depósitos mixtos (efectivo y/o otros productos).
  - o Fecha
  - o Descripción
  - Depósitos
  - o Retiros
  - Saldo (MXN)

#### ¿Cómo puedo obtener los datos que me interesan?

En el apartado *Búsqueda específica* selecciones los siguientes datos:

- 1. En el filtro *Tipo de cuenta o contrato*, elija la opción  $\rightarrow$  *Cheques*.
- 2. En el filtro Seleccione un criterio, elija entre las siguientes opciones  $\rightarrow$  Por periodo Actual/Anterior.
- 3. En el filtro *Seleccione un tipo de movimiento,* elija la opción → *Depósitos mixtos (efectivo y/o otros productos).*
- 4. En *"Seleccione el número de cuenta"* seleccionar la cuenta de la cual desea conocer el detalle de las operaciones realizadas.
- 5. Haga clic en el botón "Buscar".

#### **Botones**

• 🗊 "Descargar": Copia la información en su equipo de cómputo.

- 🖷 "Imprimir": Permite obtener una copia en papel de los resultados de la pantalla.
- 🔄 "Filtrar": Permite tener diferentes opciones de búsqueda.
- 🕼 "Limpiar" desactiva un filtro activo y presenta la totalidad de la información.
- 🧿 "Ayuda": Le brinda asistencia específica.

### Recuerde:

• Podrá realizar la consulta de múltiples cuentas a través de la opción *Ver todas las cuentas* del criterio *Seleccione el número de cuenta.* 

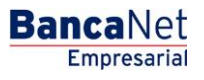

### » Detalle de Estado de cuenta

### ¿Qué encuentro en esta página?

Esta página le permite consultar el detalle de los depósitos y retiros de su Tarjeta de crédito o Crédito Revolvente PyME de algún periodo anterior, desglosado de la siguiente forma:

- Sección Estado de cuenta en línea Tarjeta o Crédito Revolvente PyME
  - o Resumen de Cuenta
  - o Tipo de cuenta
  - o Fecha de corte
  - o Saldo actual
  - o Cuenta
  - $\circ$  Periodo
  - o Saldo disponible
- Sección Detalle de Movimientos [Tipo de movimiento]
  - o Fecha
  - o Descripción
  - Depósitos
  - o Retiros
  - Saldo (MXN)

#### ¿Cómo puedo obtener los datos que me interesan?

En el apartado *Búsqueda específica* selecciones los siguientes datos:

- 1. En el filtro *Tipo de cuenta o contrato*, elija la opción → *Tarjeta o Crédito Revolvente PyME*.
- 2. En el filtro *Seleccione un periodo*, elija la opción → *Por periodo Actual/Anterior* con el formato de mes y año (por ejemplo: Septiembre 2013/Agosto 2013).
- 3. En el filtro *Seleccione un tipo de movimiento*, elija la opción: → *Depósitos y retiros.*
- 4. En *"Seleccione el número de cuenta"* seleccionar la cuenta de la cual desea conocer el detalle de las operaciones realizadas.
- 5. Haga clic en el botón "Buscar".

- 🗊 "Descargar": Copia la información en su equipo de cómputo.
- 🖶 "Imprimir": Permite obtener una copia en papel de los resultados de la pantalla.
- 🔄 "Filtrar": Permite tener diferentes opciones de búsqueda.
- 🚯 "Limpiar" desactiva un filtro activo y presenta la totalidad de la información.
- ⑦ "Ayuda": Le brinda asistencia específica.

### » Estado de Cuenta Fiduciario

Al elegir la opción *Fiduciario* en las listas de selección *Tipo de cuenta* o *Contrato*, el filtro *Seleccione un contrato* mostrará las 10 cuentas que usted utiliza con mayor frecuencia, así como la opción *Ver todos los contratos*.

Una vez que haya seleccionado el contrato deseado, haga clic en el botón "Buscar". En las solapas aparecerán los estados de cuenta disponibles para consulta. Al seleccionar *Ver todos los contratos,* se desplegará una ventana que le permitirá ver todos los contratos disponibles.

### Recuerde:

- Para que su consulta sea exitosa, debe llenar todos los campos con la información solicitada. En caso contrario, el sistema le indicará qué campos le falta llenar.
- Puede hacer sus consultas las 24 horas del día.

### Además:

• Podrá finalizar su sesión cuando lo desee; sólo haga clic en el botón "Salir" del menú principal.

### » Estado de Cuenta Fondos Banamex

### ¿Qué encuentro en esta página?

Esta página le permite consultar el detalle de los depósitos y retiros de una cuenta Fondos Banamex de algún periodo Actual / Anterior, desglosado de la siguiente forma:

- Sección *Estado de cuenta en línea Fondos Banamex*
- o Resumen de Cuenta
- $\circ$  Tipo de cuenta
- o Fecha de corte
- o Saldo actual
- o Cuenta
- o Periodo
- o Saldo disponible
- Sección Detalle de Movimientos [Tipo de movimiento]
  - o Fecha
  - o Descripción
  - o Depósitos
  - o Retiros
  - o Saldo (MXN)

### ¿Cómo puedo obtener los datos que me interesan?

En el apartado *Búsqueda específica* selecciones los siguientes datos:

1. En el filtro *Tipo de cuenta o contrato*, elija la opción ightarrow Fondo Banamex

BancaNet Empresarial

- 2. En el filtro *Seleccione un periodo*, elija la opción → *Por periodo Actual/Anterior* con el formato de mes y año (por ejemplo: Septiembre 2013/Agosto 2013).
- 3. En el filtro *Seleccione un tipo de movimiento*, elija la opción: → *Depósitos y retiros.*
- 4. En "Seleccione el número de cuenta" seleccionar la cuenta de la cual desea conocer el detalle de las operaciones realizadas.
- 5. Haga clic en el botón "Buscar".

- 🗊 "Descargar": Copia la información en su equipo de cómputo.
- 🖷 "Imprimir": Permite obtener una copia en papel de los resultados de la pantalla.
- 📴 "Filtrar": Permite tener diferentes opciones de búsqueda.
- 🚯 "Limpiar" desactiva un filtro activo y presenta la totalidad de la información.
- ⑦ "Ayuda": Le brinda asistencia específica.

Página 67

### » Estados de cuenta por Solicitud (Cheques)

### ¿Qué encuentro en esta página?

Esta página le permite consultar los Estados de cuenta por solicitud de una cuenta Cheques con sus cuentas incorporadas.

Podrá realizar búsquedas de movimientos de una cuenta específica.

- Búsqueda específica
  - Al desplegar la página, la unidad de información de búsqueda específica se presentará expandida.
  - Esta opción le permite consultar sus cuentas para ver los movimientos correspondientes.

#### ¿Cómo puedo obtener los datos que me interesan?

Búsqueda específica:

6. El filtro *Seleccione un periodo* le ofrece las siguientes opciones:

- Por Periodo Actual con el formato de mes y año (por ejemplo: Septiembre 2013).
- Por Periodo Anterior con el formato de mes y año (por ejemplo: Agosto 2013)
- Por día
- Por rango de días
- 7. En el filtro *Seleccione el número de cuenta* encontrará las 10 cuentas que usa con mayor frecuencia, así como la opción *Ver todas las cuentas*. Al seleccionar esta opción y hacer clic en el botón "Buscar", las cuentas aparecerán en la parte inferior (*área de trabajo*), con la información desglosada de la siguiente forma:

| Nombre:   | Descripción con la que se registró la cuenta: razón social o alias de la cuenta.    |
|-----------|-------------------------------------------------------------------------------------|
| Sucursal: | Número de la sucursal donde se abrió la cuenta.                                     |
| Cuenta:   | Número de la cuenta.                                                                |
| Moneda:   | Indica si la cuenta es en pesos mexicanos (MXN) o en dólares estadounidenses (USD). |

En esta tabla se mostrarán hasta 50 cuentas por página y podrá seleccionar una o varias cuentas.

Después de seleccionar la(s) cuenta(s) y hacer clic en el botón "Continuar", se mostrará la información de la consulta solamente para las cuentas seleccionadas en el área de trabajo.

8. La caja de texto *Ingrese sucursal, número de cuenta o nombre* le permite capturar la sucursal, el número de cuenta o el nombre de la cuenta. Puede hacer la captura parcial de los datos; en ese caso, la búsqueda se realizará considerando el texto que coincida con la información capturada. Si captura algún dato en los campos *Sucursal* o *Cuenta*, el botón "Buscar" aplicará la consulta sobre todas las cuentas existentes, considerando el tipo de cuenta o contrato, así como el criterio y tipo de movimiento seleccionado.

Al hacer clic en el botón "Buscar" de la pantalla *Búsqueda específica,* aparecerá Estados de cuenta.

#### Página 68

Empresarial

**Banca**Net

| BancaNet<br>Empresarial        |                                                                  | Martes 07 de Julio de 2015,                       | Javier Álvarez   Empresa Demo S.<br>javieralvarez@empresademo.com.mx   55.55.1111.0000<br>12:00 Centro de México   Útimo acceso por BancaNet: 20/12/15 a i | A. de C.V.<br>  <u>Actualizar</u><br>as 01:30:54 ♠ ➡ ➡ |
|--------------------------------|------------------------------------------------------------------|---------------------------------------------------|----------------------------------------------------------------------------------------------------|--------------------------------------------------------|
| CONSULTAS TRANSFERENCIAS Y PAG | GOS IMPUESTOS Y CONTRIBUCIONES COBRANZA INVE                     | RSIONES SERVICIOS ADICIONALES AI                  | DMINISTRACIÓN                                                                                                    | SALIR                                                  |
| Saldos Estados de Cuenta       | 🖭 Movimientos (Cheques) 🖃 Tarjeta Corporativa 🕐 Histor           | al                                                |                                                                                                    |                                                        |
| Estados de Cuent               | a                                                                |                                                   |                                                                                                    | 0                                                      |
| En línea                       | Estados de Cuenta por solicitud para cuentas de c                | heques                                            |                                                                                                    |                                                        |
| Por solicitud (cheques)        | Búsqueda específica                                              |                                                   |                                                                                                    |                                                        |
|                                | Para realizar una búsqueda en una o varias cuentas, seleccio     | ne un criterio, indique los datos necesarios y dé | clic en "Buscar"                                                                                                    |                                                        |
| Demo                           | Seleccione un período                                            |                                                   |                                                                                                    |                                                        |
| BancaNet                       | Febrero 2016 (periodo actual)                                    | •                                                 | increse sucursal número de cuenta o nombre                                                                                                    |                                                        |
| Empresarial                    | Ver todas las cuentas                                            | ▼ S                                               | Sucursal Número de cuenta o nombre                                                                                                    |                                                        |
|                                |                                                                  |                                                   |                                                                                                    | Buscar                                                 |
| ¿Qué desea hacer?              | Estados de cuentas                                               |                                                   |                                                                                                    | Continuar                                              |
| • <u>Ver saldos</u>            | Seleccione una o varias cuentas para visualizar sus estados de o | uenta                                             |                                                                                                    |                                                        |
| • Realizar una transferencia   | Nombre Nombre                                                    | Sucursal                                          | Cuenta Mo                                                                                                    | oneda                                                  |
| • Realizar un pago             | EMPRESA DEMO 1                                                   | 0                                                 | 9229027 MD                                                                                                    | (N                                                     |
|                                | JAVIER,ALVAREZ/                                                  | 131                                               | 8096984 MD                                                                                                    | (N                                                     |
|                                | EMPRESA DEMO 2                                                   | 844                                               | 2190489 MX                                                                                                    | (N                                                     |
|                                | EMPRESA DEMO 3                                                   | 870                                               | 500358 MX                                                                                                    | (N                                                     |
|                                | EMPRESA DEMO 4                                                   | 870                                               | 555608 MX                                                                                                    | (N                                                     |
|                                | EMPRESA DEMO 5                                                   | 870                                               | 9701283 MX                                                                                                    | (N                                                     |
|                                | EMPRESA DEMO 6                                                   | 870                                               | 282 MD                                                                                                    | (N                                                     |
|                                | EMPRESA DEMO 7                                                   | 870                                               | 9701690 US                                                                                                    | D                                                      |
|                                | EMPRESA DEMO 8                                                   | 870                                               | 524338 US                                                                                                    | D                                                      |
|                                | MONICA, ORTIZ/JUAREZ                                             | 4337                                              | 24155 US                                                                                                    | D                                                      |
|                                | EMPRESA DEMO 9                                                   | 196                                               | 2154049 US                                                                                                    | D                                                      |
|                                | EMPRESA DEMO 10                                                  | 233                                               | 1277382 US                                                                                                    | D                                                      |
|                                | MONICA, ORTIZ/JUAREZ                                             | 234                                               | 2782658 US                                                                                                    | D                                                      |
|                                | JAVIER,ALVAREZ/                                                  | 245                                               | 7756847 US                                                                                                    | D                                                      |
|                                | MONICA, ORTIZ/JUAREZ                                             | 246                                               | 4168276 US                                                                                                    | D                                                      |
|                                | 1 a 15 de 15                                                     |                                                   |                                                                                                    |                                                        |
|                                |                                                                  |                                                   |                                                                                                    |                                                        |
|                                |                                                                  |                                                   |                                                                                                    |                                                        |
| WEBTEXT01-ND001-LACINTGTDUAS1  | 8V                                                               |                                                   |                                                                                                    |                                                        |

🥵 Banamex

D.R. @ Copyright 2009, Derechos Reservados. Banco Nacional de México, S.A., integrante de Grupo Financiero Banamex Isabel la Católica 44, Centro Histórico. Del. Cuauhtémoc. C.P. 06000, México, Distrito Federal, México

### » Descargar archivo

Al hacer clic en la opción *Descarga archivo en formato N,* se descargarán en su computadora los archivos en el formato especificado, según los criterios de búsqueda seleccionados.

La descarga se realizará por solicitud.

• Por solicitud: Aplica para el formato Estado de cuenta por solicitud.

Al realizar la descarga por solicitud, se abrirá una ventana informándole que el archivo solicitado estará disponible en los siguientes 10 minutos.

Al hacer clic en "Continuar", se cerrará la ventana.

Los archivos solicitados se mostrarán debajo de la unidad de información *Búsqueda específica*, desglosados de la siguiente forma:

- $\circ$  Hora
- o Sucursal

Consultas > Tarjeta Corporativa >

BancaNet Empresarial

Página 69

- o Cuenta
- o Moneda
- $\circ$  Fecha inicial
- o Fecha final
- Estatus (Pendiente y Completa)
- o Número de archivo
- o Links
- Actualizar y Descargar

**Banca**Net Empresarial

#### Página 70

🏦 🌲 🖾 🔅

SALIR

Buscar

80

Consultas > Tarjeta Corporativa > BancaNet Empresarial Javier Álvarez | Empresa Demo S.A. de C.V. javieralvarez@empresademo.com.mx | 55.55.1111.0000 | <u>Actualizar</u> Martes 07 de Julio de 2015, 12:00 Centro de México | Último acceso por BancaNet: 20/12/15 a las 01:30:54 TRANSFERENCIAS Y PAGOS IMPUESTOS Y CONTRIBUCIONES COBRANZA INVERSIONES SERVICIOS ADICIONALES ADMINISTRACIÓN CONSULTAS 🚯 Saldos 😫 Estados de Cuenta 🔛 Movimientos (Cheques) 🗁 Tarjeta Corporativa 🕐 Historial Estados de Cuenta Estados de Cuenta por solicitud para cuentas de cheques En línea Búsqueda específica Por solicitud (cheques) Para realizar una búsqueda en una o varias cuentas, seleccione un criterio, indique los datos necesarios y dé clic en "Buscar Seleccione un período Demo Febrero 2016 (periodo actual) ۳ **Banca**Net o ingrese sucursal, número de cuenta o nombre Seleccione el número de cuenta Empresarial Sucursal Número de cuenta o nombre Ver todas las cuentas ¿Qué desea hacer?

Resumen de estado de cuenta del Periodo Actual T> alle haga clic en la liga del núi · Realizar una transferencia Saldo final Cuenta Saldo inicial Total de retiros Total de depósitos Moneda Sucursal 0 9229027 173.937.54 173.445.62 491.92 0.00 MXN 131 8096984 5,810.27 5,810.27 0.00 0.00 MXN 844 2190489 5,093,562.12 5,093,562.12 0.00 0.00 MXN 870 500358 58,709.42 8.661.50 167.370.92 100.000.00 MXN 870 <u>555608</u> 41,773.60 41,640.82 132.78 0.00 MXN 870 <u>9701283</u> 1,233,775.99 1,229,054.99 4,721.00 0.00 MXN 870 282 996,998.70 978,134.19 18,887.51 23.00 MXN 870 <u>9701690</u> 99,133.19 99,843.61 0.00 710.42 USD 870 524338 1,954,009.84 1,954,009.84 0.00 0.00 USD 296,986.75 558.37 114.23 USD 4337 24155 297,430.89 6,068,649.99 5,315.11 7,252.75 USD 196 2154049 6,066,712.35 233 1277382 1,208,491.57 1,208,491.57 0.00 0.00 USD 234 1,338,616.59 7,837.77 1,331,946.8 1,168.00 USD 2782658 7756847 156,211.10 0.00 0.00 USD 245 156,211.10 246 4168276 59,574.27 59,574.27 0.00 0.00 USD 1 a 15 de 15 \*La consulta es sólo de carácter informativo, no tiene validez oficial como comprobante legal o fiscal. « <u>Regresar</u>

🖏 Banamex

Ver saldos

• Realizar un pago

D.R. @ Copyright 2009, Derechos Reservados. Banco Nacional de México, S.A., integrante de Grupo Financiero Banamex. Isabel la Católica 44. Centro Histórico. Del. Cuauhtémoc. C.P. 06000, México, Distrito Federal, México

Consultas > Tarjeta Corporativa >

**Banca**Net

### » Opciones de consulta

Al hacer clic en el botón "Buscar" en la sección *Búsqueda específica*, para el caso de la selección de una cuenta o al dar clic en el nombre de la cuenta desde Estados de cuenta se presenta la modal de Descargar (El archivo solicitado estará disponible en los siguientes 10 minutos), Se presentara en la sección **Archivos disponibles para descargar** con la liga **Descargar**.

Al dar clic en la liga **Descargar** se presentara una pantalla con las opciones de consulta:

- **Descargar archivo en formato solicitado:** Permite realizar la descarga del archivo directamente en el formato o *layout* que corresponda a cada transacción. Al seleccionar esta opción se presenta la pantalla de Convertidor de Archivos con los siguientes formatos:
  - o Banamex
  - o Excel
  - Personalizado(Texto)
  - Personalizado(Excel)
  - o Reporte
  - Texto Especial
  - Reporte de archivos
- Visualizar en pantalla (requiere applets): Permite ver todos los movimientos en pantalla y descargarlos o imprimirlos posteriormente. Al seleccionar esta opción se presenta la pantalla de información Movimientos de la siguiente forma:
  - o Nombre
  - o Fecha inicio
  - Saldo inicial
  - Saldo final
  - Limite de crédito
  - Crédito disponibles
  - Saldo de crédito
  - Saldo Promedio
  - o Impuesto Retenido
  - o Moneda
  - o Estatus
  - Fecha final
  - Días Transcurridos
  - o Tasa Bruta
  - o Tasa Neta
  - N° de Cheques
  - N° de Cheques Exentos
  - o Fecha
  - Concepto
  - o Sucursal
  - o Referencia
  - o Código
  - o Monto

**Botones** 

• 🗊 "Descargar": Copia la información en su equipo de cómputo.

Consultas > Tarjeta Corporativa >

**Banca**Net

- 🖶 "Imprimir": Permite obtener una copia en papel de los resultados de la pantalla.
- ⑦ "Ayuda": Le brinda asistencia específica.
- **Descargar en .zip(descarga más rápida):** Permite realizar la descargar de un Zip con el archivo formato o layout. Al seleccionar esta opción se presenta la pantalla de Convertidor de Archivos con los siguientes formatos:
  - o Banamex
  - Excel
  - Personalizado(Texto)
  - Personalizado(Excel)
  - Reporte
  - Texto Especial
  - Reporte de archivos

|       | ?     |
|-------|-------|
|       |       |
|       |       |
|       |       |
|       |       |
| Acept | tar   |
|       | Acept |
Consultas > Tarjeta Corporativa >

Página 73

» Resumen de Estado de cuenta

Resumen de Estado de cuenta - Por periodo Actual/Anterior, Po día y Por rango de días: Extracto de operaciones durante un tiempo determinado.

- 7. En el filtro *Seleccione un criterio*, elija la opción → *Por periodo* Actual/Anterior, Por día y Por rangos de días
- 8. En "Seleccione el número de cuenta" seleccionar la opción "Ver todas las cuentas" y seleccionar más de una cuenta.
- 9. Haga clic en el botón "Buscar".
- 10. La información se presentará de la siguiente forma:
  - Sucursal
  - Cuenta
  - Saldo inicial
  - Saldo final
  - Total retiros
  - Total depósitos
  - Moneda

Podrá descargar el resumen de movimientos al hacer clic en el botón *"Descargar".* 

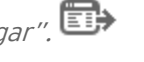

| _                        |                             |                              |              |             |           |                |           |                       | 2013,   | , 12:00 00:00 00:00  | XICO I | olunio acceso   | por Da | nualitet. 20/12/15 a las 01.5 | 0.54 |            |
|--------------------------|-----------------------------|------------------------------|--------------|-------------|-----------|----------------|-----------|-----------------------|---------|----------------------|--------|-----------------|--------|-------------------------------|------|------------|
| TAS TRANSFERENCIAS Y P   | AGOS IMPUESTOS              | CONTRIBUCIO                  | NES CO       | BRANZA      | INVER     | RSIONES        | SERV      | ICIOS ADICIONALES     | S A     | ADMINISTRACIÓN       |        |                 |        |                               |      | SALIR      |
| Estados de Cuenta        | Movimientos (Che            | ques) 🚍 Tar                  | eta Corporat | tiva 🕐      | Historia  | al             |           |                       |         |                      |        |                 |        |                               |      |            |
| tados de Cuen            | ta                          |                              |              |             |           |                |           |                       |         |                      |        |                 |        |                               |      |            |
| 1 línea                  | Estados de Cuer             | nta por solici               | tud para     | cuentas     | s de cl   | heques         |           |                       |         |                      |        |                 |        |                               |      |            |
| or solicitud (cheques)   | Búsqueda e<br>Para realizar | specífica<br>una búsqueda en | una o varias | cuentas, se | seleccior | ne un criterio | o, indiqu | e los datos necesario | os y dé | éclic en "Buscar"    |        |                 |        |                               |      |            |
| Dama                     | Seleccione ur               | período                      |              |             |           |                |           |                       |         |                      |        |                 |        |                               |      |            |
| Demo                     | Febrero 201                 | 6 (periodo actual)           |              |             |           |                |           | *                     |         |                      |        |                 |        |                               |      |            |
| Empresarial              | Seleccione el               | número de cuenta             |              |             |           |                |           |                       |         | ingrese sucursal, nú | mero   | de cuenta o nor | mbre   |                               |      |            |
| Empresanar               | JAVIER, ALV                 | AREZ/ 131/60969              | 54           |             |           |                |           | •                     |         | Sucursal             | Núr    | mero de cuenta  | o non  | hbre                          |      |            |
|                          |                             |                              |              |             |           |                |           |                       |         |                      |        |                 |        |                               |      | Buscar     |
| ué desea hacer?          |                             |                              |              |             |           |                |           |                       |         |                      |        |                 |        |                               |      |            |
| rsaldos                  |                             |                              |              |             |           |                |           |                       |         |                      |        |                 |        |                               |      |            |
| alizar una transforansia | Archivos dis                | sponibles pa                 | a descai     | rgar        |           |                |           |                       |         |                      |        |                 |        |                               |      |            |
| aizar una transferencia  | Hora                        | Sucural                      |              | uente       |           | Moneda         |           | Eacha inicial         |         | Eacha final          |        | Estatus         |        | Número de archivo             |      |            |
| alizar un pago           | noia                        | Sucursar                     |              | Juenta      |           | Moneua         |           |                       |         | r echa iniai         |        | Lotatuo         |        | Numero de arcinvo             |      | _          |
|                          | 9:52:24 AM                  | 0                            | 9            | 704000      |           | MXN            |           | 01/02/2016            |         | 19/02/2016           |        | Completa        |        | 41234745                      |      | Descarga   |
|                          | 9.55:17 AM                  | 070                          | 9            | 101690      |           | USD            |           | 01/02/2016            |         | 19/02/2016           |        | Pendiente       |        | 32000397                      |      | Actualizar |
|                          | 1 a 2 de 2                  |                              |              |             |           |                |           |                       |         |                      |        |                 |        |                               |      |            |
|                          |                             |                              |              |             |           |                |           |                       |         |                      |        |                 |        |                               |      |            |

🚯 Banamex 🛛

Consultas > Tarjeta Corporativa >

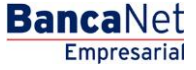

#### Página 74

#### BancaNet Empresarial Javier Álvarez | Empresa Demo S.A. de C.V. 🏦 🌲 🖾 🔅 javieralvarez@empresademo.com.mx | 55.55.1111.0000 | <u>Actualizar</u> Martes 07 de Julio de 2015, 12:00 Centro de México | Último acceso por BancaNet: 20/12/15 a las 01:30:54 CONSULTAS TRANSFERENCIAS Y PAGOS IMPUESTOS Y CONTRIBUCIONES COBRANZA INVERSIONES SERVICIOS ADICIONALES ADMINISTRACIÓN SALIF 😫 Multipagos 🗐 Resumen 🚯 Transferencias 🚹 Pagos 🚔 Nómina Banamex 🗄 Transferencias Masivas 🚺 Depósitos Masivos Pagos 80 Modificación de pagos domiciliados Tarjetas de crédito Servicios Su modificación ha sido aplicada con los siguientes números de autorización 08607937, y número de instrucción 013449. Domiciliación Autorizadores Usuario 15 BEST BANKING 11 Demo **Banca**Net Empresarial Cuentas Cuenta retiro EMPRESA DEMO 9 - 912/345678 Saldo MXN: \$ 1,703,681.10 ¿Qué desea hacer? Dar de Alta una domiciliación Servicio TELCEL, RADIOMOVIL DIPSA SA DE CV (TELCEL) • Administrar mis pagos Datos del pago Fecha de alta del servicio 10/05/2011 (ddmmaaaa) CONVENIO+REFERENCIA 01968171460528799421 Descripción personalizada: Telcel Modif \* En cualquier momento podrá solicitar la cancelación de esta domiciliación sin ningún costo.

WEBTEXT01-ND001-LACINTGTDUAS18

🗳 Banamex

Consultas > Tarjeta Corporativa >

**Banca**Net

### » Movimientos (Cheques)

#### ¿Qué encuentro en esta página?

Esta página le permite consultar los movimientos de sus diferentes tipos de cuenta incorporadas.

Solo podrá realizar búsquedas de movimientos de la cuenta Cheques o de sus cuentas incorporadas.

- Búsqueda específica
  - Al desplegar la página, la unidad de información de búsqueda específica se presentará expandida.
  - Esta opción le permite consultar sus cuentas para ver los movimientos correspondientes.

#### ¿Cómo puedo obtener los datos que me interesan?

#### Búsqueda específica:

9. El filtro C*riterio de busqueda* le ofrece las siguientes opciones:

- *Por día*. Al elegir esta opción aparecerá un cuadro de texto, seguido de un calendario desplegable. Este calendario sólo permite elegir una fecha, luego se cierra. No se podrán seleccionar fechas futuras. Si hace clic sobre el cuadro de texto, automáticamente se abrirá el calendario.
- Por rango de días. Al seleccionar esta opción se mostrarán dos grupos de cuadros de texto correspondientes a la fecha inicial y la fecha final del rango, seguidos de unos calendarios desplegables. Estos calendarios no permitirán que la fecha inicial y la final sean la misma o que la final sea anterior a la inicial. Ambos calendarios podrán desplazarse entre el mes actual y el mes anterior. No podrá seleccionarse el día de hoy ni fechas futuras. Si hace clic en el cuadro de texto, automáticamente se abrirá el calendario.
- 10. Seleccione una fecha del icono Calendario.
- 11. En el filtro *Seleccione el número de cuenta* encontrará las 10 cuentas que usa con mayor frecuencia, así como la opción *Ver todas las cuentas*. Al seleccionar esta opción y hacer clic en el botón "Buscar", las cuentas aparecerán en la parte inferior (*área de trabajo*), con la información desglosada de la siguiente forma:

| Nombre:   | Descripción con la que se registró la cuenta: razón social o alias de la cuenta.    |
|-----------|-------------------------------------------------------------------------------------|
| Sucursal: | Número de la sucursal donde se abrió la cuenta.                                     |
| Cuenta:   | Número de la cuenta.                                                                |
| Moneda:   | Indica si la cuenta es en pesos mexicanos (MXN) o en dólares estadounidenses (USD). |

En esta tabla se mostrarán hasta 50 cuentas por página y podrá seleccionar una o varias cuentas.

Después de seleccionar la(s) cuenta(s) y hacer clic en el botón 'Buscar selección'', se mostrará la información de la consulta solamente para las cuentas seleccionadas en el área de trabajo.

12. La caja de texto Ingrese sucursal, número de cuenta o nombre le permite capturar la sucursal, el número de cuenta o el nombre de la cuenta. Puede hacer la captura parcial de los datos; en ese caso, la búsqueda se realizará considerando el texto que coincida con la información capturada. Si captura algún dato en los campos Sucursal o Cuenta, el botón "Buscar" aplicará la consulta sobre todas las

cuentas existentes, considerando el tipo de cuenta o contrato, así como el criterio y tipo de movimiento seleccionado.

Al hacer clic en el botón "Continuar" de la pantalla *Búsqueda de movimientos,* aparecerá el **Resumen de** movimientos por día y por rangos de días.

#### **Botones**

- "Imprimir": Le permite imprimir el detalle de su *Resumen de saldos*.
- Descargar'': Copia la información en su equipo de cómputo.

| Banc<br>En     | aNet<br>presarial          |                                   |                                         |                           | Martes 07 de Julio de 20 | 15, 12:00 ( | javieralvarez<br>Centro de México | Javier Álvarez   Empre<br>@empresademo.com.mx   55.5<br>o   Último acceso por BancaNet | <b>sa Demo S.A. de C.V.</b><br>55.1111.0000   <u>Actualizar</u><br>: 20/12/15 a las 01:30:54 | ≜ ≜ ⊠ ∻      |
|----------------|----------------------------|-----------------------------------|-----------------------------------------|---------------------------|--------------------------|-------------|-----------------------------------|----------------------------------------------------------------------------------------|----------------------------------------------------------------------------------------------|--------------|
| CONSULTAS      | TRANSFERENCIAS Y           | PAGOS IMPUESTOS Y CON             | TRIBUCIONES COBRAN                      | ZA INVERSIONES            | SERVICIOS ADICIONALES    | ADMINIS     | STRACIÓN                          |                                                                                        |                                                                                              | SALIR        |
| Saldos         | Estados de Cuenta          | Movimientos (Cheques)             | Tarjeta Corporativa                     | Historial                 |                          |             |                                   |                                                                                        |                                                                                              |              |
| Movi           | mientos (ch                | eques)                            |                                         |                           |                          |             |                                   |                                                                                        |                                                                                              | (?)          |
|                |                            | ,                                 |                                         |                           |                          |             |                                   |                                                                                        |                                                                                              | Ū            |
| Pa             | ra realizar una búsqueda e | en una o varias cuentas, seleccio | ne un criterio, indique los dato        | os necesarios y dé clic ( | en "Buscar"              |             |                                   |                                                                                        |                                                                                              |              |
| Cr             | iterio de búsqueda         |                                   | Fecha                                   |                           |                          |             |                                   |                                                                                        |                                                                                              |              |
| P              | or día                     | ,                                 | 08/03/2016                              |                           |                          |             |                                   |                                                                                        |                                                                                              |              |
| Se             | eleccione el número de cue | nta                               | o ingrese suc                           | ursal, número de cuenta   | a o nombre               |             |                                   |                                                                                        |                                                                                              | Russar       |
| Ľ              | er todas las cuentas       |                                   | Sucursal                                | Numero de o               | cuenta o nombre          |             |                                   |                                                                                        |                                                                                              | Duscar       |
| Mov            |                            | nara vievalizar eve movimientoe   |                                         |                           |                          |             |                                   |                                                                                        |                                                                                              | Continuar    |
| 3000           | cione una o varias cuentas |                                   |                                         |                           |                          |             |                                   |                                                                                        |                                                                                              |              |
|                | Nombre                     |                                   |                                         | Sucur                     | sal                      |             | Cuenta                            |                                                                                        | Moneda                                                                                       |              |
|                | EMPRESA DEMO 2             | 9                                 |                                         | 0                         |                          |             | 135011                            |                                                                                        | MXN                                                                                          |              |
|                | EMPRESA DEMO 3             | 3                                 |                                         | 0                         |                          |             | 9213007                           |                                                                                        | M×N                                                                                          |              |
|                | EMPRESA DEMO 3             | 3                                 |                                         | 0                         |                          |             | 9213015                           |                                                                                        | MXN                                                                                          |              |
|                | EMPRESA DEMO 3             | 4                                 |                                         | 0                         |                          |             | 9229019                           |                                                                                        | MXN                                                                                          |              |
|                | EMPRESA DEMO 3             | 4                                 |                                         | 0                         |                          |             | 9229027                           |                                                                                        | MXN                                                                                          |              |
|                | EMPRESA DEMO 3             | 5                                 |                                         | 0                         |                          |             | 9376003                           |                                                                                        | MXN                                                                                          |              |
|                | ) EMPRESA DEMO 3           | 6                                 |                                         | 0                         |                          |             | 9909001                           |                                                                                        | MXN                                                                                          |              |
|                | ) EMPRESA DEMO 1           | 6                                 |                                         | 100                       |                          |             | 63858                             |                                                                                        | MXN                                                                                          |              |
|                | EMPRESA DEMO 1             | 6                                 |                                         | 100                       |                          |             | 64412                             |                                                                                        | MXN                                                                                          |              |
|                | ) EMPRESA DEMO 1           | 6                                 |                                         | 100                       |                          |             | 64536                             |                                                                                        | MXN                                                                                          |              |
|                | EMPRESA DEMO 2             | 7                                 |                                         | 100                       |                          |             | 66245                             |                                                                                        | MXN                                                                                          |              |
|                | ) EMPRESA DEMO 4           | 1                                 |                                         | 100                       |                          |             | 66253                             |                                                                                        | MXN                                                                                          |              |
|                | EMPRESA DEMO 1             | 6                                 |                                         | 100                       |                          |             | 66326                             |                                                                                        | MXN                                                                                          |              |
|                | EMPRESA DEMO 6             |                                   |                                         | 100                       |                          |             | 7856608                           |                                                                                        | MXN                                                                                          |              |
|                | EMPRESA DEMO 6             |                                   |                                         | 100                       |                          |             | 7856616                           |                                                                                        | MXN                                                                                          |              |
|                | JAVIER ALVAREZ             |                                   |                                         | 100                       |                          |             | 8010028                           |                                                                                        | MXN                                                                                          |              |
|                | MONICA ORTIZ JU            | AREZ                              |                                         | 100                       |                          |             | 8015291                           |                                                                                        | MXN                                                                                          |              |
|                |                            |                                   |                                         |                           |                          |             |                                   |                                                                                        |                                                                                              |              |
|                |                            |                                   |                                         |                           |                          |             |                                   |                                                                                        | _                                                                                            | Oraclination |
|                |                            |                                   |                                         |                           |                          |             |                                   |                                                                                        |                                                                                              | Continuar    |
|                |                            |                                   |                                         |                           |                          |             |                                   |                                                                                        |                                                                                              |              |
| ¿Qué d         | lesea hacer?               |                                   |                                         |                           |                          |             |                                   |                                                                                        |                                                                                              |              |
|                |                            |                                   |                                         |                           |                          |             |                                   |                                                                                        |                                                                                              |              |
| • <u>Ver</u> : | Saldos                     |                                   | <ul> <li><u>Realizar una</u></li> </ul> | transferencia             |                          |             | Realizar un pa                    | 90                                                                                     |                                                                                              |              |
|                |                            |                                   |                                         |                           |                          |             |                                   |                                                                                        |                                                                                              |              |

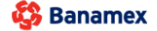

Consultas > Tarjeta Corporativa >

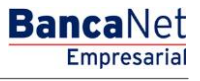

Página 77

Consultas > Tarjeta Corporativa >

### » Opciones de Descargar de archivos

Al hacer clic en la opción *Descarga archivo en formato N*, se descargarán en su computadora los archivos en el formato especificado, según los criterios que selecciono en la pantalla de Convertidor de Archivos.

**Nota:** Durante la descarga por archivo no se verán en pantalla los movimientos.

• Formato de Movimientos.

Al hacer clic en el botón "Cancelar", se interrumpirá la descarga. Para reanudarla, deberá realizar nuevamente la consulta.

Durante la descarga del archivo, se indicará la cantidad de movimientos que se están descargando; dicho contador se podrá ver a partir de 500 movimientos descargados, actualizándose cada 500 movimientos.

Al realizar la descarga de un archivo en el detalle de movimientos se presentan dos formatos de descarga **Archivo TXT/ Excel CSV.** 

| A continuación descargará su archivo en formato Mov           | imientos de Días Anteriores       |  |
|---------------------------------------------------------------|-----------------------------------|--|
| ¿Cómo desea obtener su descarga?                              | initentos de bilis Antenores      |  |
|                                                               | C13 -                             |  |
| Archivo de texto .TXT                                         | Excel .CSV                        |  |
| 🔲 Descargar en .zip(descarga más rápida)                      |                                   |  |
| "Es responsabilidad del usuario el resguardo de toda          | la información que sea exportada" |  |
| "Si desea cambiar el formato de exportación del archivo de te | xto presione aqui"                |  |

Consultas > Tarjeta Corporativa >

### » Resumen de movimientos

Resumen de movimientos - Día actual: Extracto de operaciones del día actual.

- 1. En el filtro *Criterio de Búsqueda,* elija la opción → *Por día.* Al seleccionar esta opción se habilitará el campo *Fecha*, donde deberá elegir la fecha del día de hoy.
- 2. En *"Seleccione el número de cuenta"* seleccionar la opción "Ver todas las cuentas" y seleccionar más de una cuenta.
- 3. Haga clic en el botón "Buscar".
- 4. La información se presentará de la siguiente forma:
  - Sucursal
  - Cuenta
  - Movimientos
  - Saldo actual
  - Moneda

Consultas > Tarjeta Corporativa >

Empresarial

**Banca**Net

#### Página 80

| anca                                          | aNet<br>resarial                                                                                                    |                                                                                                    | Martes 07 de                                                           | Julio de 2015, 12:00 C | Jav<br>javieralvarez@empre<br>entro de México   Últime | r <b>ier Álvarez   Empresa D</b><br>esademo.com.mx   55.55.11<br>o acceso por BancaNet: 20/ | <b>)emo S.A. de C.V.</b><br>11.0000   <u>Actualizar</u><br>12/15 a las 01:30:54 | ♠ ⊠ ↔               |
|-----------------------------------------------|----------------------------------------------------------------------------------------------------|----------------------------------------------------------------------------------------------------|------------------------------------------------------------------------|------------------------|--------------------------------------------------------|---------------------------------------------------------------------------------------------|---------------------------------------------------------------------------------|---------------------|
| ISULTAS                                       | TRANSFERENCIAS Y PAGOS IMPUESTOS Y CONTRIBU                                                                                                    | ICIONES COBRANZA INVER                                                                                     | SIONES SERVICIOS ADICI                                                 | ONALES ADMINIST        | FRACIÓN                                                |                                                                                             |                                                                                 | SALIR               |
| Saldos 🔮                                      | ientos (cheques)                                                                                                    | Tarjeta Corporativa                                                                                        |                                                                        |                        |                                                        |                                                                                             |                                                                                 | 0                   |
| Búsq Para r Criteri Por d Selecc Ver te Movim | queda especifica<br>realizar una búsqueda en una o varias cuentas, seleccione un<br>io de búsqueda<br>día v<br>cione el número de cuenta<br>todas las cuentas v<br>stientos | criterio, indique los datos necesarios<br>Fecha<br>08/03/2016<br>o ingrese sucursal, número<br>Sucursal Nú | y dé clic en "Buscar"<br>de cuenta o nombre<br>mero de cuenta o nombre | ]                      |                                                        |                                                                                             |                                                                                 | Buscar<br>Continuar |
|                                               | Nombre                                                                                                    |                                                                                                    | Sucursal                                                               |                        | Cuenta                                                 | Ma                                                                                          | oneda                                                                           |                     |
|                                               | EMPRESA DEMO 29                                                                                                    |                                                                                                    | 0                                                                      |                        | 135011                                                 | M>                                                                                          | KN                                                                              |                     |
|                                               | EMPRESA DEMO 33                                                                                                    |                                                                                                    | 0                                                                      |                        | 9213007                                                | M                                                                                           | KN                                                                              |                     |
|                                               | EMPRESA DEMO 33                                                                                                    |                                                                                                    | 0                                                                      |                        | 9213015                                                | M                                                                                           | KN                                                                              |                     |
|                                               | EMPRESA DEMO 34                                                                                                    |                                                                                                    | 0                                                                      |                        | 9229019                                                | M                                                                                           | KN                                                                              |                     |
|                                               | EMPRESA DEMO 34                                                                                                    |                                                                                                    | 0                                                                      |                        | 9229027                                                | M                                                                                           | <n .<="" td=""><td></td></n>                                                    |                     |
|                                               | EMPRESA DEMO 35                                                                                                    |                                                                                                    | 0                                                                      |                        | 9376003                                                | M                                                                                           | ٨N                                                                              |                     |
|                                               | EMPRESA DEMO 36                                                                                                    |                                                                                                    | 0                                                                      |                        | 9909001                                                | M                                                                                           | ٨N                                                                              |                     |
|                                               | EMPRESA DEMO 16                                                                                                    |                                                                                                    | 100                                                                    |                        | 63858                                                  | MD                                                                                          | KN                                                                              |                     |
|                                               | EMPRESA DEMO 16                                                                                                    |                                                                                                    | 100                                                                    |                        | 64412                                                  | MD                                                                                          | KN                                                                              |                     |
|                                               | EMPRESA DEMO 16                                                                                                    |                                                                                                    | 100                                                                    |                        | 64536                                                  | MD                                                                                          | KN                                                                              |                     |
|                                               | EMPRESA DEMO 27                                                                                                    |                                                                                                    | 100                                                                    |                        | 66245                                                  | MD                                                                                          | KN                                                                              |                     |
|                                               | EMPRESA DEMO 41                                                                                                    |                                                                                                    | 100                                                                    |                        | 66253                                                  | MD                                                                                          | KN                                                                              |                     |
|                                               | EMPRESA DEMO 16                                                                                                    |                                                                                                    | 100                                                                    |                        | 66326                                                  | MD                                                                                          | KN                                                                              |                     |
|                                               | EMPRESA DEMO 6                                                                                                    |                                                                                                    | 100                                                                    |                        | 7856608                                                | MD                                                                                          | ٢N                                                                              |                     |
|                                               | EMPRESA DEMO 6                                                                                                    |                                                                                                    | 100                                                                    |                        | 7856616                                                | MD                                                                                          | ٢N                                                                              |                     |
|                                               | JAVIER ALVAREZ                                                                                                    |                                                                                                    | 100                                                                    |                        | 8010028                                                | MD                                                                                          | ٢N                                                                              |                     |
|                                               | MONICA ORTIZ JUAREZ                                                                                                    |                                                                                                    | 100                                                                    |                        | 8015291                                                | MD                                                                                          | ٢N                                                                              |                     |
| کی کو کو کو کو کو کو کو کو کو کو کو کو کو     | iea hacer?                                                                                                    |                                                                                                    |                                                                        |                        |                                                        |                                                                                             |                                                                                 | Continuar           |
| • Ver Sald                                    | dos                                                                                                    | • Realizar una transferencia                                                                               |                                                                        |                        | Realizar un pago                                       |                                                                                             |                                                                                 |                     |

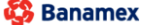

Consultas > Tarjeta Corporativa >

**Banca**Net

Resumen de movimientos - Rango de días: Extracto de operaciones por intervalos de días.

- En el filtro Seleccione un criterio, elija la opción → Por rango de días. Al seleccionar esta opción, se habilitarán los campos Fecha inicial y Fecha final, donde deberá elegir el intervalo de los días que quiera ver.
- 2. En *"Seleccione el número de cuenta"* seleccionar la opción "Ver todas las cuentas" y seleccionar más de una cuenta.
- 3. Haga clic en el botón "Buscar".
- 4. La información se presentará de la siguiente forma:
  - Número
  - Sucursal
  - Cuenta
  - Saldo inicial
  - Saldo final
  - Total retiros
  - Total depósitos
  - Moneda

Podrá descargar el resumen de movimientos al hacer clic en el botón *"Descargar".* 

| Banca<br>Emp                                    | aNet<br>presarial                                                                                                    |                                        |                                  |                                                                  |                                                                     |                                         | Marte                                                    | s 07 de Julio de 2015, 12:0 | javieralvare:<br>30 Centro de Méxic | Javier Álvarez   Empresa l<br>z@empresademo.com.mx   55.55.1<br>o   Último acceso por BancaNet: 20 | Demo S.A. de C<br>111.0000   <u>Actualiz</u><br>/12/15 a las 01:30: | .V.<br><u>zar</u><br>54 | * 🛋 🌲 🌣 |
|-------------------------------------------------|----------------------------------------------------------------------------------------------------|----------------------------------------|----------------------------------|------------------------------------------------------------------|---------------------------------------------------------------------|-----------------------------------------|----------------------------------------------------------|-----------------------------|-------------------------------------|----------------------------------------------------------------------------------------------------|---------------------------------------------------------------------|-------------------------|---------|
| CONSULTAS                                       | TRANSFERENC                                                                                                    | AS Y PAGOS IN                          | PUESTOS                          | Y CONTRIBUCIONES                                                 | COBRANZA                                                            | INVERSIONES                             | SERVICIOS                                                | ADICIONALES ADMI            | NISTRACIÓN                          |                                                                                                    |                                                                     |                         | SALIR   |
| (\$) Saldos                                     | Estados de C                                                                                                    | uenta 🔛 Movi                           | mientos (Che                     | eques) 🚍 Tarjeta C                                               | Corporativa                                                         | Historial                               |                                                          |                             |                                     |                                                                                                    |                                                                     |                         |         |
| Movin                                           | nientos                                                                                                    | (cheques                               | 5)                               |                                                                  |                                                                     |                                         |                                                          |                             |                                     |                                                                                                    |                                                                     |                         | 80      |
| Bús     Para     Crite     Por     Sele     Ver | squeda específic<br>a realizar una búsq<br>erio de búsqueda<br>r rango de días<br>eccione el número o<br>r todas las cuentas | a<br>ueda en una o varia<br>le cuenta  | s cuentas, s                     | eleccione un criterio, inc<br>Feci<br>To<br>To<br>To<br>To<br>To | dique los datos i<br>ha<br>102/2016<br>i ingrese sucurs<br>Sucursal | Al OS/<br>Al OS/<br>al, número de cuent | en "Buscar"<br>103/2016<br>ta o nombre<br>cuenta o nombr | e                           |                                     |                                                                                                    |                                                                     |                         | Buscar  |
| Resum<br>Para ver e                             | en de movimi<br>el detalle haga clic                                                                                         | entos por ran<br>en la liga del número | <b>go de día</b><br>o de cuenta. | as de 16/02/2016 a                                               | al 08/03/201                                                        | 6                                       |                                                          |                             |                                     |                                                                                                    |                                                                     |                         |         |
| Sucurs                                          | al                                                                                                    | Cuenta                                 |                                  | Saldo inicial                                                    |                                                                     | Saldo final                             |                                                          | Total de retiros            |                                     | Total de depósitos                                                                                 |                                                                     | Moneda                  |         |
| 870                                             |                                                                                                    | <u>135011</u>                          |                                  | 1,400.00                                                         |                                                                     | 2,600.00                                |                                                          | 1,800.00                    |                                     | 200.00                                                                                             |                                                                     | MXN                     |         |
| 100                                             |                                                                                                    | 9213007                                |                                  | 3,200.00                                                         |                                                                     | 1,100.00                                |                                                          | 800.00                      |                                     | 50.00                                                                                              |                                                                     | MXN                     |         |
| 1 a 2 d                                         | de 2                                                                                                    |                                        |                                  | *L                                                               | a consulta es se                                                    | ólo de carácter infor                   | mativo, no tiene                                         | validez oficial como comp   | robante legal o fisc                | al                                                                                                 |                                                                     |                         |         |
| <u>« Regresa</u>                                | <u>ar</u>                                                                                                    |                                        |                                  |                                                                  |                                                                     |                                         |                                                          |                             |                                     |                                                                                                    |                                                                     |                         |         |
| ¿Qué de:<br>∙ <u>√er Sa</u>                     | sea hacer?                                                                                                    |                                        |                                  |                                                                  | <u>Realizar una tr</u>                                              | ansferencia                             |                                                          |                             | • <u>Realizar un pa</u>             | <u>100</u>                                                                                         |                                                                     |                         |         |
| WEBTEXT01-N                                     | ID001-LACINTG                                                                                                    | TDUAS18V                               |                                  |                                                                  |                                                                     |                                         |                                                          |                             |                                     |                                                                                                    |                                                                     |                         |         |

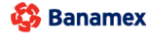

Consultas > Tarjeta Corporativa >

### » Detalle de movimientos

Detalle de movimientos - Cheques - Día actual: Detalle de las operaciones realizadas el día actual.

- 1. En el filtro *Criterio de Búsqueda*, elija la opción → *Por día*. Al seleccionar esta opción, se habilitará el campo *Fecha*, donde deberá elegir la fecha del día actual.
- 2. En *"Seleccione el número de cuenta"* seleccionar la cuenta de la cual desea conocer el detalle de las operaciones realizadas.
- 3. Haga clic en el botón "Buscar".
- 4. La información se presentará de la siguiente forma:
  - Sección Movimientos de cuenta Cheques
    - Resumen de Cuenta del día [fecha del día actual]
    - $\circ$  Sucursal
    - $\circ$  Cuenta
    - $\circ$  Nombre
    - $\circ$  Retiros
    - o Resume del día
    - $\circ \quad \text{Saldo inicial} \quad$
    - Depósitos
    - $\circ$  Retiros
    - o Saldo Final
    - Sección Detalle de Movimientos Depósitos y retiros
    - o *F*echa
    - o Descripción
    - Depósitos
    - Retiros
    - Saldo (MXN)

#### Botones

- Descargar": Copia la información en su equipo de cómputo.
- 🖷 "Imprimir": Permite obtener una copia en papel de los resultados de la pantalla.
- 🔄 "Filtrar": Permite tener diferentes opciones de búsqueda.
- 🕼 "Limpiar" desactiva un filtro activo y presenta la totalidad de la información.
- ⑦ "Ayuda": Le brinda asistencia específica.

Consultas > Tarjeta Corporativa >

Empresarial Página 83

**Banca**Net

#### **BancaNet** Javier Álvarez | Empresa Demo S.A. de C.V. 🏦 🌲 🖾 🔅 javieralvarez@empresademo.com.mx | 55.55.1111.0000 | <u>Actualizar</u> Martes 07 de Julio de 2015, 12:00 Centro de México | Último acceso por BancaNet: 20/12/15 a las 01:30:54 TRANSFERENCIAS Y PAGOS IMPUESTOS Y CONTRIBUCIONES COBRANZA INVERSIONES SERVICIOS ADICIONALES ADMINISTRACIÓN CONSULTAS SALIF 🚯 Saldos 🚦 Estados de Cuenta 🔛 Movimientos (Cheques) 🚍 Tarjeta Corporativa 🕐 Historial 80 Movimientos (cheques) Búsqueda específica Para realizar una búsqueda en una o varias cuentas, seleccione un criterio, indíque los datos necesarios y dé clic en "Buscar" Criterio de búsqueda Fecha AI AI Por rango de días ۳ o ingrese sucursal, número de cuenta o nombre eleccione el número de cuenta ۳ Ver todas las cuentas Sucursal Número de cuenta o nombre Movimientos de Cuenta de Cheques Resumen de cuenta Sucursal 570 Nombre EMPRESA DEMO 11 Cuenta 135011 Moneda MXN Resumen del 01/10/2013 al 15/10/2013 \$1000,000.00 Saldo final \$0.00 Saldo inicial Depósitos (5) \$413.00 Retiros (10) \$42,000.00 Detalle de Movimientos - Depósitos y retiros Fecha Descripción Depósitos Retiros Saldo MXN PAGO A TERCEROS 4412 PAGO S.A.T Referencia Númerica: 12345 Autorización: 1105 0.03 01/10/2013 1,220.00 PAGO A TERCEROS 4412 PAGO S.A.T 1 219 97 01/10/2013 0.03 Autorización: 110 01/10/2013 TRAN SPA SO, REF 8700568173 AUT. 0140 1,219.94 300.00 TRANSPASO REF 8700568173 AUT. 0140 Referencia Númerica: 12345 Autorización: 1105 01/10/2013 0.04 919 94 PAGO A TERCEROS 4412 PAGO S.A.T Referencia Númerica: 12245 01/10/2013 400.00 919.90 Autorización: 1105 1 a 5 de 5 Ir a la página \*La consulta es sólo de carácter informativo, no tiene validez oficial como comprobante legal o fiscal. « Regresar ¿Qué desea hacer? Ver Saldos · Realizar una transferencia · Realizar un pago

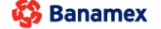

D.R. @ Copyright 2009, Derechos Reservados. Banco Nacional de México, S.A., integrante de Grupo Financiero Banamex. Isabel la Católica 44. Centro Histórico. Del. Cuauhtémoc. C.P. 06000, México, Distrito Federal, México

Detalle de movimientos - Cheques - Rango de días: Detalle de las operaciones realizadas por intervalos de días.

- En el filtro Seleccione un criterio, elija la opción → Por rango de días. Al seleccionar esta opción se mostrarán dos grupos de cuadros de texto correspondientes a la fecha inicial y la fecha final del rango, seguidos de unos calendarios desplegables, donde deberá elegir el intervalo de días de los cuales desea conocer el detalle de las operaciones realizadas.
- 2. En *"Seleccione el número de cuenta"* seleccionar la cuenta de la cual desea conocer el detalle de las operaciones realizadas.
- 3. Haga clic en el botón "Buscar".
- 4. La información se presentará de la siguiente forma:

Consultas > Tarjeta Corporativa >

BancaNet Empresarial

Página 84

- Sección Movimientos de cuenta Cheques
  - o Resumen de Cuenta
  - $\circ$  Sucursal
  - o Cuenta
  - $\circ$  Nombre
  - o Moneda
  - Resumen del [Fecha inicial] al [Fecha final]
  - o Saldo inicial
  - Depósitos
  - Retiros
  - o Saldo final
- Sección Detalle de Movimientos Depósitos y retiros.
  - $\circ$  Fecha
  - o Descripción
  - Depósitos
  - $\circ$  Retiros
  - o Saldo (MXN)

#### Botones

- 🗊 "Descargar": Copia la información en su equipo de cómputo.
- 🖷 "Imprimir": Permite obtener una copia en papel de los resultados de la pantalla.
- 🔄 "Filtrar": Permite tener diferentes opciones de búsqueda.
- 🕼 "Limpiar" desactiva un filtro activo y presenta la totalidad de la información.
- ⑦ "Ayuda": Le brinda asistencia específica.

Consultas > Tarjeta Corporativa >

BancaNet Empresarial

| Empresarial                                                                                                    |             |                                                                                                    |                                                                      |                                                                    | ,                                | Vartes 07 de Julio de 2015, 1 | <b>Javier Álv</b><br>javieralvarez@empresademo<br>12:00 Centro de México   Último acceso                                                                                                    | arez   Empresa Demo S.A<br>o.com.mx   55.55.1111.0000   ;<br>o por BancaNet: 20/12/15 a las | Actualizar<br>a 01:30:54 | <b>é</b> 🖂                                           |
|----------------------------------------------------------------------------------------------------|-------------|----------------------------------------------------------------------------------------------------|----------------------------------------------------------------------|--------------------------------------------------------------------|----------------------------------|-------------------------------|----------------------------------------------------------------------------------------------------|---------------------------------------------------------------------------------------------|--------------------------|------------------------------------------------------|
| ILTAS TRANSFERE                                                                                                    | ENCIAS Y P  | AGOS IMPUESTOS Y CO                                                                                                    | NTRIBUCI                                                             | DNES COBRAN                                                        | ZA INVERSIONES SERVI             | ICIOS ADICIONALES AD          | MINISTRACIÓN                                                                                                    |                                                                                             |                          | SALIR                                                |
| aldos 📑 Estados d                                                                                                    | le Cuenta   | Movimientos (Cheques                                                                                                    |                                                                      | arjeta Corporativa                                                 | Historial                        |                               |                                                                                                    |                                                                                             |                          |                                                      |
| ovimiento                                                                                                    | s (ch       | eques)                                                                                                    |                                                                      |                                                                    |                                  |                               |                                                                                                    |                                                                                             |                          |                                                      |
| Búsqueda esperante                                                                                                    | cífica      |                                                                                                    |                                                                      |                                                                    |                                  |                               |                                                                                                    |                                                                                             |                          |                                                      |
| Para realizar una b                                                                                                    | oúsqueda ei | n una o varias cuentas, selecc                                                                                                    | ione un crit                                                         | erio, indique los dato                                             | s necesarios y dé clic en "Busca | ir"                           |                                                                                                    |                                                                                             |                          |                                                      |
| Criterio de búsque                                                                                                    | da          |                                                                                                    |                                                                      | Fecha                                                              |                                  |                               |                                                                                                    |                                                                                             |                          |                                                      |
| Por rango de días                                                                                                    | 5           |                                                                                                    | *                                                                    |                                                                    | AI                               |                               |                                                                                                    |                                                                                             |                          |                                                      |
| Seleccione el núme                                                                                                    | ero de cuen | ta                                                                                                    |                                                                      | o ingrese sucu                                                     | Irsal, número de cuenta o nombr  | e                             |                                                                                                    |                                                                                             |                          |                                                      |
| Ver todas las cue                                                                                                    | ntas        |                                                                                                    | v                                                                    | Sucursal                                                           | Número de cuenta o r             | iombre                        |                                                                                                    |                                                                                             | В                        | uscar                                                |
| Movimientos de (                                                                                                    | Cuenta d    | le Cheques                                                                                                    |                                                                      |                                                                    |                                  |                               |                                                                                                    |                                                                                             |                          |                                                      |
| vesumen de cuenta                                                                                                    |             |                                                                                                    |                                                                      |                                                                    |                                  |                               |                                                                                                    |                                                                                             |                          |                                                      |
| Sucursal                                                                                                    |             |                                                                                                    | 570                                                                  |                                                                    |                                  | Nombre                        |                                                                                                    | EMPRESA DEMO 11                                                                             |                          |                                                      |
| Cuenta                                                                                                    |             |                                                                                                    | 135011                                                               |                                                                    |                                  | Moneda                        |                                                                                                    | MXN                                                                                         |                          |                                                      |
| Resumen del 01/10/2                                                                                                    | 2013 al 15  | 10/2013                                                                                                    |                                                                      |                                                                    |                                  |                               |                                                                                                    |                                                                                             |                          |                                                      |
| Saldo inicial                                                                                                    |             |                                                                                                    |                                                                      |                                                                    | \$1000,000.00                    | Saldo final                   |                                                                                                    |                                                                                             |                          | \$0.00                                               |
| Depósitos (5)                                                                                                    |             |                                                                                                    |                                                                      |                                                                    | \$413.00                         |                               |                                                                                                    |                                                                                             |                          |                                                      |
| Retiros (10)                                                                                                    |             |                                                                                                    |                                                                      |                                                                    | • • • • • • •                    |                               |                                                                                                    |                                                                                             |                          |                                                      |
|                                                                                                    |             |                                                                                                    |                                                                      |                                                                    | \$42,000.00                      |                               |                                                                                                    |                                                                                             |                          |                                                      |
| Detalle de Movim<br>Fecha<br>01/10/2013<br>01/10/2013<br>01/10/2013                                                                                                    | ientos -    | Descripción<br>PAGO A TERCEROS 44<br>Referencia Númerica: 12<br>Autorización: 1105<br>PAGO A TERCEROS 44<br>Referencia Númerica: 12<br>Autorización: 1105<br>TRANSPASO REF 8700<br>Referencia Númerica: 12<br>Autorización: 1105<br>TRANSPASO REF 8700<br>Referencia Númerica: 12<br>Referencia Númerica: 12<br>Referencia Númeric | 12 PAGO<br>345<br>12 PAGO<br>345<br>568173 A<br>568173 A<br>568173 A | S.A.T<br>S.A.T<br>UT. 0140<br>UT. 0140                             | \$42,000.00                      |                               | Depósitos 0.03 0.03 0.03 0.03 0.04 0.04                                                                                                    | Retiros<br>-<br>-<br>-                                                                      | Saldo MXN                | 1,220.00<br>1,219.97<br>1,219.94<br>919.94           |
| Detalle de Movim<br>Fecha<br>01/10/2013<br>01/10/2013                                                                                                    | ientos -    | Descripción<br>PAGO A TERCEROS 44<br>Referencia Númerica: 12<br>Autorización: 1105<br>PAGO A TERCEROS 44<br>Referencia Númerica: 12<br>Autorización: 1105<br>TRAN SPA SO REF 8700<br>Referencia Númerica: 12<br>Autorización: 1105                                                                                                    | 12 PAGO<br>345<br>12 PAGO<br>345<br>568173 A<br>345                  | S.A.T<br>S.A.T<br>UT. 0140                                         | \$42,000.00                      |                               | Depósitos 0.03 0.03 300.00                                                                                                    | Retiros<br>-<br>-<br>-                                                                      | [                        | 1,220                                                |
| Detaile de Movim           Fecha           01/10/2013           01/10/2013           01/10/2013           01/10/2013           01/10/2013           01/10/2013           01/10/2013           01/10/2013           01/10/2013           01/10/2013           01/10/2013           01/10/2013           01/10/2013           01/10/2013                                                                                                    | ientos -    | Depósitos y retiros<br>Descripción<br>PAGO A TERCEROS 44<br>Referencia Númerica: 12<br>Autorización: 1105<br>TRANSPASO REF 8700<br>Referencia Númerica: 12<br>Autorización: 1105<br>TRANSPASO REF 8700<br>Referencia Númerica: 12<br>Autorización: 1105<br>TRANSPASO REF 8700<br>Referencia Númerica: 12<br>Autorización: 1105                                                                                                    | 12 PAGO<br>345<br>568173 A<br>568173 A<br>568173 A<br>12 PAGO<br>345 | S.A.T<br>S.A.T<br>UT. 0140<br>UT. 0140<br>S.A.T<br>"La consulta es | S42,000.00                       | tiene validez oficial como co | Depósitos       0.03       0.03       0.03       0.03       0.04       0.05       0.05       0.06       0.07       0.08       0.09       0.09       0.01       0.02       0.03       0.04       0.05       0.05       0.07       0.08       0.09       0.09       0.09       0.09       0.09       0.09       0.09       0.09       0.09       0.09       0.09       0.09       0.09       0.09       0.09       0.09       0.09       0.09       0.09       0.09       0.09       0.09       0.09       0.09       0.09       0.09       0.09       0.09       0.09       0.09       0.09       0.09       0.09       0.09       0.09       0.09       0.09       0.09       0.09       0.09       0.09 | Retiros                                                                                     | Saldo MXN                | 1,220.00<br>1,219.97<br>1,219.94<br>919.94<br>919.94 |
| Detaile de Movim           Fecha           01/10/2013           01/10/2013           01/10/2013           01/10/2013           01/10/2013           01/10/2013           01/10/2013           01/10/2013           01/10/2013           01/10/2013           01/10/2013           01/10/2013           01/10/2013           01/10/2013           01/10/2013           01/10/2013           01/10/2013           01/10/2013           01/10/2013           01/10/2013           01/10/2013           01/10/2013           01/10/2013           01/10/2013           01/10/2013           01/10/2013           01/10/2013           01/10/2013           01/10/2013           01/10/2013           01/10/2013           01/10/2013           01/10/2013           01/10/2013           01/10/2013           01/10/2013           01/10/2013           01/10/2013           01/10/2013           01/10/2013           01/10/2014           0 | ientos -    | Depósitos y retiros<br>Descripción<br>PAGO A TERCEROS 44<br>Referencia Númerica. 12<br>Autorización: 1105<br>TRAN SPASO REF 8700<br>Referencia Númerica: 12<br>Autorización: 1105<br>TRAN SPASO REF 8700<br>Referencia Númerica: 12<br>Autorización: 1105<br>TRAN SPASO REF 8700<br>Referencia Númerica: 12<br>Autorización: 1105<br>CRENCES 44<br>Referencia Númerica: 12<br>Autorización: 1105                                                                                                    | 12 PAG0<br>345<br>568173 A<br>568173 A<br>568173 A<br>345<br>12 PAG0 | S.A.T<br>S.A.T<br>UT. 0140<br>UT. 0140<br>S.A.T<br>*Le consulta es | s42,000.00                       | tiene validez oficial como co | Depósitos 0.03 0.03 0.04 0.04 0.04 0.04 0.04                                                                                                    | Retiros                                                                                     | a Ir                     | 1,220.00<br>1,219.97<br>1,219.94<br>919.94           |

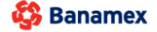

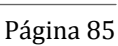

Consultas > Tarjeta Corporativa >

Empresarial Página 86

**Banca**Net

### » Tarjeta Corporativa

#### ¿Qué encuentro en esta página?

En esta página encuentra opciones para solicitar información que le permita tener un mejor control de sus Tarjetas Corporativas, así como información sobre las operaciones que realicen sus empleados.

- Búsqueda específica:
  - Para enviar una solicitud, seleccione los criterios Año y Mes y haga clic en el botón "Buscar".
- Área de trabajo: se muestran las solapas:
  - Reportes disponibles para descargar.
    - Tabla de resumen con los campos: Archivo, Descripción y Fecha, así como la liga Descargar.
  - Solicitudes disponibles para descargar: Podrá consultar las solicitudes enviadas y descargarlas.
    - Tabla de resumen con los campos: *Consulta, Hora de consulta* y *Estatus*, así como las ligas *Borrar* y *Descargar*.

Al hacer clic en la liga Borrar se eliminará la solicitud.

| BancaNet<br>Empresarial                                                                                           |                                                                                               | Javier Álvarez   Empresa D<br>javieralvarez@empresademo.com.mx   55.55.11<br>Martes 07 de Julio de 2015, 12:00 Centro de México   Útimo acceso por BancaNet.2011; | emo S.A. de C.V.<br>1.0000   <u>Actualizar</u><br>2/15 a las 01:30:54 |
|----------------------------------------------------------------------------------------------------|-----------------------------------------------------------------------------------------------|----------------------------------------------------------------------------------------------------|-----------------------------------------------------------------------|
| ONSULTAS TRANSFERENCIAS Y PAGOS IMPUESTOS Y (                                                                     | CONTRIBUCIONES COBRANZA INVERSIONES SERVICIOS ADIO                                            | CIONALES ADMINISTRACIÓN                                                                                                    | SALR                                                                  |
| 💲 Saldos 📑 Estados de Cuenta 🚯 Movimiento                                                                         | s (Cheques) Tarjeta Corporativa                                                               |                                                                                                    |                                                                       |
| Tarjeta Corporativa                                                                                               |                                                                                               |                                                                                                    | ₿ 0                                                                   |
| Búsqueda específica     Para enviar una solicitud seleccione los siguient     Año     Seleccione una opción     T | es criterios y dé clic en "Buscar"                                                            |                                                                                                    | Buscar                                                                |
| Reportes disponibles para descargar                                                                               | Solicitudes disponibles para descargar<br>dora, solo es necesario dar clic a la liga Descarga |                                                                                                    |                                                                       |
| Archivo                                                                                                    | Descripción                                                                                   | Fecha                                                                                                    |                                                                       |
| Pagos ejemplo 1                                                                                                   | Pagos ejemplo 1                                                                               | 10 / 10 / 2010 (ddmmaaaa)                                                                                                    | Descargar                                                             |
| Pagos ejemplo 2                                                                                                   | Pagos ejemplo 2                                                                               | 10 / 10 / 2010 (ddmmaaaa)                                                                                                    | Descargar                                                             |
| Pagos ejemplo 3                                                                                                   | Pagos ejemplo 3                                                                               | 10 / 10 / 2010 (ddmmaaaa)                                                                                                    | Descargar                                                             |
| 1 a 3 de 90                                                                                                    | *La descarga de estos                                                                         | reportes solo está disponible por diez dias.                                                                                                    | ir a la página de 90 ir                                               |
| ¿Qué desea hacer?                                                                                                 |                                                                                               |                                                                                                    |                                                                       |
| • I <u>r a Saldos</u>                                                                                             | Realizar una transferencia                                                                    | - Realizar un pago                                                                                                    |                                                                       |
|                                                                                                    |                                                                                               |                                                                                                    |                                                                       |

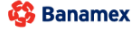

Consultas > Tarjeta Corporativa >

Empresarial

**Banca**Net

Página 87

| BancaNet<br>Empresarial                                                                                                    |                                                                                  | ja<br>Martes 07 de Julio de 2015, 12:00 Centro                                          | Javier Álvarez<br>vieralvarez@empresademo.com.<br>de México   Último acceso por B | Empresa Demo S.A.<br>.mx   55.55.1111.0000   Ac<br>lancaNet: 20/12/15 a las 0 | de C.V.         | 1 🌲 B         | ⊠ ☆ |
|----------------------------------------------------------------------------------------------------|----------------------------------------------------------------------------------|-----------------------------------------------------------------------------------------|-----------------------------------------------------------------------------------|-------------------------------------------------------------------------------|-----------------|---------------|-----|
| CONSULTAS TRANSFERENCIAS Y PAGOS IMPUESTOS Y CONTRIBUCIO                                                                     | ONES COBRANZA INVERSIONES SERV                                                   | ICIOS ADICIONALES ADMINISTRACIÓN                                                        |                                                                                   |                                                                               |                 | SALIR         | 2   |
| Saldos 🗄 Estados de Cuenta 🕄 Movimientos (Cheques)                                                                           | 🖃 Tarjeta Corporativa 🕐 Histori                                                  | al                                                                                      |                                                                                   |                                                                               |                 |               |     |
| Tarjeta Corporativa                                                                                                    |                                                                                  |                                                                                         |                                                                                   |                                                                               |                 | Ē             | 10  |
| Búsqueda especifica     Para enviar una solicitud seleccione los siguientes criterios y     Año     Seleccione una opción    | dé clic en "Buscar"                                                              |                                                                                         |                                                                                   |                                                                               |                 | Buscar        |     |
| Reportes disponibles para descargar         Solici           Para realizar la descarga del archivo a su computadora, solo es | <b>tudes disponibles para descargar</b><br>necesario dar clic a la liga Descarga |                                                                                         |                                                                                   |                                                                               |                 |               |     |
| Conquite                                                                                                    |                                                                                  | Hora de conquita                                                                        | Status                                                                            |                                                                               |                 |               |     |
| 10 / 10 / 2010 al 10 / 11 / 2010 (ddmmaaaa)                                                                                  |                                                                                  | 12:10:10 am (bh:mm)                                                                     | Pendiente                                                                         | Borrar                                                                        | Descargar       |               |     |
| 10 / 09 / 2010 al 10 / 10 / 2010 (ddmmaaaa)                                                                                  |                                                                                  | 09:10:35 am (hh:mm)                                                                     | Completa                                                                          | Borrar                                                                        | Descargar       |               |     |
| 10 / 08 / 2010 al 10 / 09 / 2010 (ddmmaaaa)                                                                                  |                                                                                  | 12:10:10 am (hh:mm)                                                                     | Pendiente                                                                         | Borrar                                                                        | Descargar       |               |     |
| 1 a 3 de 90 s. Anterior 🚺 2   3   4   5   Siquiente a                                                                        | (-5 +5 ») *La descarg                                                            | a de estos reportes solo está disponible por diez días.                                 |                                                                                   | ira k                                                                         | a página 📃 de S | 90 <b>i</b> r |     |
| ¿Qué desea hacer?                                                                                                    |                                                                                  |                                                                                         |                                                                                   |                                                                               |                 |               |     |
| • <u>Ir a Saldos</u>                                                                                                    | • Realizar una transferencia                                                     | • <u>Rea</u>                                                                            | lizar un pago                                                                     |                                                                               |                 |               |     |
| WEBTEXT0 1-ND00 1-LACINTGTDUAS 18V                                                                                           | s Reservados. Banco Nacional de Mé<br>Iórico. Del. Cuauhtémoc. C.P. 06000, I     | xico, S.A., integrante de Grupo Financiero Banamex.<br>Jéxico, Distrito Federal, México |                                                                                   |                                                                               |                 |               |     |

### ¿Cómo puedo obtener los datos que me interesan?

Para realizar una consulta, debe seleccionar los campos Año y Mes, y luego hacer clic en el botón "Buscar".

A continuación aparecerá una ventana con el siguiente mensaje: "El archivo solicitado estará disponible en los siguientes 10 minutos. Si lo desea, puede seguir operando en **Banca**Net Empresarial y regresar a esta sección para descargarlo".

Al hacer clic en "Continuar", se cerrará la ventana.

Consulta de solicitudes

Al hacer clic en la liga *Descargar*, se abrirá una ventana con las siguientes preguntas y sus respectivas opciones de respuesta:

- ¿Qué tipo de reporte desea consultar?
  - Concentrado Empresa/Ejecutivo
  - o Detalle de atraso de Ejecutivo
  - Consumos por giro de negocio
- ¿Cómo desea obtener el resultado de su consulta?
  - Ver en pantalla
  - o Descargar archivo en formato de texto
  - o Descargar archivo en formato CSV

Para ver en pantalla los reportes solicitados, elija la opción En pantalla y haga clic en el botón "Aceptar".

Para descargar el reporte a su computadora, elija una de las siguientes opciones: *Descargar archivo formato texto* o *Descargar archivo formato CSV*. Luego haga clic en el botón "Aceptar". Al empezar la descarga, se abrirá una ventana de diálogo de Windows.

Consultas > Tarjeta Corporativa >

Empresarial Página 88

**Banca**Net

### » Tarjeta Corporativa: Resumen concentrado Empresa/Ejecutivo

### ¿Qué encuentro en esta página?

En esta página puede ver el detalle del Concentrado Empresa/Ejecutivo de sus Cuentas Corporativas. Se presentan 2 columnas de información:

- Datos del cliente:
  - o Nombre
  - o Dirección
  - o Colonia
  - $\circ$  Ciudad
  - $\circ$  Estado
  - o Código postal
- Detalle de atraso ejecutivo
  - $\circ$  Saldo anterior
  - $\circ$  Compras
  - o Retiros
  - $\circ$  Pagos
  - $\circ$  Comisiones
  - o IVA
  - $\circ$  Gastos de cobranza
  - $\circ \ \ \, \text{Saldo actual}$
  - $\circ$  Fecha
  - $\circ~$  Fecha de corte
  - $\circ$  Fecha límite de pago
  - o Crédito acumulado
  - o Crédito otorgado

#### Resumen de cuentas

Esta sección muestra el resumen de sus Cuentas Corporativas, desglosado de la siguiente forma:

- Cuentas
- Ejecutivo
- Compras
- Retiros
- Pagos
- Saldo actual
- Liga /r, que le permite ver el detalle de la Cuenta Corporativa.

Al hacer clic en el botón "Descargar" , podrá elegir el formato del archivo a descargar, ya sea TXT o CSV.

Consultas > Tarjeta Corporativa >

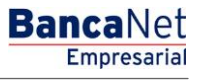

### Página 89

| Ildos 🔝 Estados de Cuenta 🔇                                    | Movimientos (Cheques) 🚍 Tarjeta Corporativa | Historial                       |                                          |                 |                           |          |
|----------------------------------------------------------------|---------------------------------------------|---------------------------------|------------------------------------------|-----------------|---------------------------|----------|
| arjeta Corporativ                                              | a                                           |                                 |                                          |                 |                           | 8        |
| Resumen concentrado em                                         | presa ejecutiva                             |                                 |                                          |                 |                           |          |
| Datos del cliente                                              |                                             |                                 | Detalle de atraso de ejecutivo           | D               |                           |          |
| Nombre                                                         | Corporación Demos SA de CV                  |                                 | Saldo anterior                           | 1               | \$ 100,000.00             |          |
| Dirección                                                      | Av. Universidad NO XX                       |                                 | Compras                                  | :               | \$ 100,000.00             |          |
| Colonia                                                        | Coyoacan                                    |                                 | Retiros                                  | 1               | \$ 100,000.00             |          |
| Ciudad                                                         | Mexico                                      |                                 | Pagos                                    | :               | \$ 100,000.00             |          |
| Estado                                                         | DF                                          |                                 | Comisiones                               | 1               | 5 100,000.00              |          |
| Código postal                                                  | 07800                                       |                                 | IVA<br>Gasta da cabasas                  | 1               | 5 100,000.00              |          |
|                                                                |                                             |                                 | Saldo actual                             |                 | \$ 100,000.00             |          |
|                                                                |                                             |                                 | Fecha                                    |                 | 10 / 10 / 2010 (ddmmaaaa) |          |
|                                                                |                                             |                                 | Fecha de corte                           |                 | 10 / 10 / 2010 (ddmmaaaa) |          |
|                                                                |                                             |                                 | Fecha límite de pago                     |                 | 10 / 10 / 2010 (ddmmaaaa) |          |
|                                                                |                                             |                                 | Crédito acumulado                        | :               | \$ 100,000.00             |          |
|                                                                |                                             |                                 | Crédito otorgado                         | 1               | \$ 100,000.00             |          |
| Resumen de cuentas                                             |                                             |                                 |                                          |                 |                           | Ę        |
| Cuenta                                                         | Ejecutivo                                   | Compras                         | Retiros                                  | Pagos           | Saldo actual              |          |
| 1234567890123456                                               | Javier Álvarez                              | 100,000.00                      | 100,000.00                               | 100,000.00      | 100,000.00                | Ľ        |
| 1234567890123456                                               | Mónica Ortiz Juárez                         | 100,000.00                      | 100,000.00                               | 100,000.00      | 100,000.00                | Ľ        |
|                                                                | Mónica Ortiz Juárez                         | 100,000.00                      | 100,000.00                               | 100,000.00      | 100,000.00                | Ľ        |
| 1234567890123456                                               | 4151 Siguiente »                            |                                 | o tiene validez oficial como comprobante | legal o fiscal. | Ir a la página            | de 90 lr |
| 1234567890123456<br>a 10 de 90 < Anterior 1 2 3                | *La consulta es                             | solo de carácter informativo, n |                                          |                 |                           |          |
| 1234567890123456 a 10 de 90 s.Anterior. 1 2 3 Qué desea hacer? | *La consulta es a                           | solo de caracter informativo, n |                                          |                 |                           |          |

Consultas > Tarjeta Corporativa >

Empresarial Página 90

**Banca**Net

### » Tarjeta Corporativa: Concentrado Empresa/Ejecutivo

### ¿Qué encuentro en esta página?

En esta página puede ver el detalle del Concentrado Empresa/Ejecutivo de sus Cuentas Corporativas. Se presentan 2 columnas de información:

- Datos del cliente:
  - o Nombre
  - $\circ$  Dirección
  - o Colonia
  - $\circ$  Ciudad
  - o Estado
  - o Código postal
- Detalle de la cuenta:
  - o Cuenta
  - o Ejecutivo
  - o Nómina
  - o Límite de crédito
  - $\circ$  Centro de costos
  - $\circ$  Atrasos
  - $\circ \ \ \, Saldo \ \, anterior$
  - $\circ$  Compras
  - $\circ$  Retiros
  - o Pagos
  - o Comisiones
  - o IVA
  - $\circ$  Gastos de cobranza
  - o Saldo actual

Al hacer clic en el botón "Descargar" (), podrá elegir el formato del archivo a descargar, ya sea TXT o CSV.

Consultas > Tarjeta Corporativa >

BancaNet Empresarial

Página 91

### » Tarjeta Corporativa: Detalle de atraso de ejecutivo

### ¿Qué encuentro en esta página?

En esta página puede ver el detalle del atraso de ejecutivo de sus Cuentas Corporativas.

Se presentan 2 columnas de información:

- Datos del cliente:
  - o Nombre
  - $\circ$  Dirección
  - o Colonia
  - $\circ$  Ciudad
  - o Estado
  - o Código postal
- Detalle de atraso de ejecutivo:
  - $\circ \ \ \, Saldo \ \, anterior$
  - $\circ$  Compras
  - o Retiros
  - o Pagos
  - $\circ$  Comisiones
  - o IVA
  - $\circ$  Gastos de cobranza
  - $\circ \ \ \, \text{Saldo actual}$
  - o Fecha
  - $\circ$  Fecha de corte
  - o Fecha límite de pago

#### Resumen de cuentas

Esta sección le permite ver el resumen de sus Cuentas Corporativas desglosado de la siguiente forma:

- Cuentas
- Ejecutivo
- Compras
- Retiros
- Pagos
- Saldo actual
- Liga *Ir*, que le permite ver el detalle de la Cuenta Corporativa.

Al hacer clic en el botón "Descargar" (), podrá elegir el formato del archivo a descargar, ya sea TXT o CSV.

Consultas > Tarjeta Corporativa >

BancaNet Empresarial

Página 92

### » Tarjeta Corporativa: Detalle de atraso de ejecutivo

### ¿Qué encuentro en esta página?

En esta página puede ver el detalle del atraso de ejecutivo de sus Cuentas Corporativas.

Se presentan 2 columnas de información:

- Datos del cliente:
  - o Nombre
  - $\circ$  Dirección
  - o Colonia
  - $\circ$  Ciudad
  - o Estado
  - o Código postal
- Detalle de la cuenta:
  - o Cuenta
  - o Ejecutivo
  - o Nómina
  - o Límite de crédito
  - $\circ$  Centro de costos
  - $\circ$  Atrasos
  - $\circ \ \ \, Saldo \ \, anterior$
  - $\circ$  Compras
  - $\circ$  Retiros
  - o Pagos
  - o Comisiones
  - o IVA
  - $\circ$  Gastos de cobranza
  - o Saldo actual

Al hacer clic en el botón "Descargar" , podrá elegir el formato del archivo a descargar, ya sea TXT o CSV.

Consultas > Tarjeta Corporativa >

Página 93

### » Tarjeta Corporativa: Resumen de consumos por giro

### ¿Qué encuentro en esta página?

En esta página puede ver el detalle de los consumos por giro de sus Cuentas Corporativas.

Se presentan 2 columnas de información:

- Datos del cliente:
  - o Nombre
  - o Dirección
  - o Colonia
  - $\circ$  Ciudad
  - o Estado
  - o Código postal
- Consumo por giro de negocio:
  - $\circ$  Saldo anterior
  - $\circ$  Compras
  - o Retiros
  - o Pagos
  - $\circ$  Comisiones
  - o IVA
  - $\circ~$  Gastos de cobranza
  - $\circ \ \ \, \text{Saldo actual}$
  - $\circ$  Fecha
  - $\circ$  Fecha de corte
  - o Fecha límite de pago

#### Resumen de cuentas

Esta sección muestra el resumen de sus cuentas corporativas desglosado de la siguiente forma:

- Concepto
- Importe

Al hacer clic en el botón "Descargar" , podrá elegir el formato del archivo a descargar, ya sea TXT o CSV.

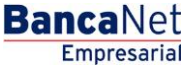

Consultas > Tarjeta Corporativa >

Empresarial Página 94

**Banca**Net

### » Tarjeta Corporativa: Detalle de consumos por giro de negocio

### ¿Qué encuentro en esta página?

En esta página puede ver el detalle de los consumos por giro de sus Cuentas Corporativas.

Se presentan 2 columnas de información:

- Datos del cliente:
  - o Nombre
  - o Dirección
  - o Colonia
  - $\circ$  Ciudad
  - $\circ$  Estado
  - o Código postal
- Consumo por giro de negocio:
  - $\circ$  Saldo anterior
  - $\circ$  Compras
  - o Retiros
  - $\circ$  Pagos
  - $\circ$  Comisiones
  - o IVA
  - $\circ~$  Gastos de cobranza
  - $\circ \ \ \, \text{Saldo actual}$
  - o Fecha
  - $\circ$  Fecha de corte
  - $\circ$  Fecha límite de pago

Al hacer clic en el botón "Descargar" 🗊, podrá elegir el formato del archivo a descargar, ya sea TXT o CSV.

Consultas > Tarjeta Corporativa >

BancaNet

### » Historial

#### ¿Qué encuentro en esta página?

En esta página puede consultar el historial de los accesos y las operaciones realizadas en **Banca**Net Empresarial, así como las operaciones por Banca Electrónica registradas en sus cuentas en el día de hoy o en periodos específicos (hasta 30 días anteriores a la fecha de su consulta).

#### ¿Cómo puedo obtener los datos que me interesan?

En la sección *Búsqueda específica* se encuentran los siguientes filtros de búsqueda:

- Búsqueda específica:
  - Opciones de selección de movimientos
  - Operaciones de BancaNet Empresarial → Muestra las operaciones realizadas únicamente por el medio BancaNet Empresarial.
  - Operaciones por Banca Electrónica → Muestra las operaciones realizadas por todos los medios electrónicos, como BancaNet Empresarial, Audiomático, BancaNet, Premium, BancaNet Directo, entre otros.
  - Administración y seguridad → Muestra el resumen de accesos, modificaciones de facultades, reasignaciones, solicitudes y bloqueos de NetKeys, altas, bajas, modificaciones y bloqueos de usuarios; altas, bajas, modificaciones de otras cuentas (terceros).
  - Filtro *Búsqueda*  $\rightarrow$  Seleccione un criterio entre las siguientes opciones:
    - Por día. Al seleccionar esta opción, aparecerá una caja de texto delante de la lista de selección, donde se mostrará la fecha seleccionada, seguida de un calendario desplegable. Este calendario sólo permite seleccionar una fecha; una vez hecha la selección, se cerrará. No podrán ser seleccionadas fechas futuras.
    - Por rango de días. Al seleccionar esta opción, aparecerán delante de la lista de selección dos grupos de cuadros de texto (día, mes, año), correspondientes a la fecha inicial y la fecha final del rango, seguidos de dos calendarios desplegables. Los calendarios no permitirán seleccionar el día de hoy y ninguna fecha futura. Tampoco se podrá seleccionar la misma fecha para ambos calendarios y la fecha del segundo calendario no deberá ser anterior a la del primer calendario. Ambos calendarios podrán desplazarse entre el mes actual y el mes anterior.
    - Por periodo. Al seleccionar esta opción, aparecerá delante de la lista de selección otra lista con las opciones *Mes actual* y *Mes anterior* con el formato de mes y año (por ejemplo: Junio 2010).
    - Por movimiento. Al seleccionar esta opción, aparecerá delante de la lista de selección, un cuadro de texto correspondiente a la autorización, además de 3 listas de selección de fecha (día, mes, año). Delante de estas listas se mostrará un calendario desplegable, el cual sólo permite la selección de una fecha, tras lo cual se cierra. No podrán ser seleccionadas fechas futuras.
  - El filtro de *Estatus* contiene las siguientes opciones:
    - Todas
    - Aplicada
    - Rechazada
    - Cancelada por rechazo
    - Cancelada sin aplicar
    - Cancelada por petición

Consultas > Tarjeta Corporativa >

Instrucción recibida

El filtro *Estatus* no aparece cuando se selecciona la opción *Por movimiento* del filtro anterior.

• Al hacer clic en el botón "Buscar", se ejecutará la consulta para los criterios seleccionados. El resultado se mostrará en el área de trabajo, debajo del área de búsqueda.

|                                                                                                    |              |                                                                                        |                |                                                                                                    | IND/EDEH  |                                                                                                    |                                                                                                    |              |                                                                                                    | <br>                                                                                          |                                                                    |          |      |
|----------------------------------------------------------------------------------------------------|--------------|----------------------------------------------------------------------------------------|----------------|----------------------------------------------------------------------------------------------------|-----------|----------------------------------------------------------------------------------------------------|----------------------------------------------------------------------------------------------------|--------------|----------------------------------------------------------------------------------------------------|-----------------------------------------------------------------------------------------------|--------------------------------------------------------------------|----------|------|
| 7A5 TRAINSFERE                                                                                                    | INCIAS Y PA  | GOS IMPOESIO                                                                           | IS Y CONTRIE   | SUCIONES COBRANZA                                                                                                    | INVERSIC  | INES SERVICIOS ADICIO                                                                                                    | NALES ADMINISTRACION                                                                                       |              |                                                                                                    |                                                                                               |                                                                    |          | ALIN |
| dos 📑 Esta                                                                                                    | idos de Cuei | nta 🚯 Movim                                                                            | ientos (Chequ  | ues) 📃 Tarjeta Corp                                                                                                    | orativa   | Historial                                                                                                    |                                                                                                    |              |                                                                                                    |                                                                                               |                                                                    |          |      |
| storial                                                                                                    |              |                                                                                        |                |                                                                                                    |           |                                                                                                    |                                                                                                    |              |                                                                                                    |                                                                                               |                                                                    |          |      |
| - Búsqueda e                                                                                                    | específica   |                                                                                        |                |                                                                                                    |           |                                                                                                    |                                                                                                    |              |                                                                                                    |                                                                                               |                                                                    |          |      |
| Para realizar                                                                                                    | una consul   | a sobre las opera                                                                      | ciones realiza | idas, seleccione un criteri                                                                                                    | indique l | os datos necesarios y dé                                                                                                    | clic "Buscar"                                                                                              |              |                                                                                                    |                                                                                               |                                                                    |          |      |
|                                                                                                    | _            |                                                                                        |                |                                                                                                    |           |                                                                                                    |                                                                                                    |              |                                                                                                    |                                                                                               |                                                                    |          |      |
| Operacion                                                                                                    | nes en Bano  | aNet Empresarial                                                                       | Operacio       | ones por Banca Electrónic                                                                                                    | J 🔘 Ope   | raciones Programadas 🍥                                                                                                    | Administración y seguridad                                                                                 |              |                                                                                                    |                                                                                               |                                                                    |          |      |
| Seleccione un                                                                                                    | 1 criterio   |                                                                                        |                | _                                                                                                    |           |                                                                                                    |                                                                                                    |              |                                                                                                    |                                                                                               |                                                                    |          |      |
| Por periodo                                                                                                    |              | Ag                                                                                     | osto 2015      |                                                                                                    |           |                                                                                                    |                                                                                                    |              |                                                                                                    |                                                                                               |                                                                    |          |      |
| Estatus                                                                                                    |              |                                                                                        |                |                                                                                                    |           |                                                                                                    |                                                                                                    |              |                                                                                                    |                                                                                               |                                                                    |          |      |
| Todas                                                                                                    |              |                                                                                        |                |                                                                                                    |           |                                                                                                    |                                                                                                    |              |                                                                                                    |                                                                                               |                                                                    |          |      |
|                                                                                                    |              |                                                                                        |                |                                                                                                    |           |                                                                                                    |                                                                                                    |              |                                                                                                    |                                                                                               |                                                                    | Buse     | car  |
|                                                                                                    |              |                                                                                        |                |                                                                                                    |           |                                                                                                    |                                                                                                    |              |                                                                                                    |                                                                                               |                                                                    |          |      |
|                                                                                                    |              |                                                                                        |                |                                                                                                    |           |                                                                                                    |                                                                                                    |              |                                                                                                    |                                                                                               |                                                                    |          |      |
| peraciones de                                                                                                    | Junio 201    | 12                                                                                     |                |                                                                                                    |           |                                                                                                    |                                                                                                    |              |                                                                                                    |                                                                                               |                                                                    | <b>r</b> | b.   |
|                                                                                                    |              |                                                                                        |                |                                                                                                    |           |                                                                                                    |                                                                                                    |              |                                                                                                    |                                                                                               |                                                                    |          | 1    |
| Fecha                                                                                                    | B            | Hora                                                                                   |                | Descripción                                                                                                    |           | Estatus                                                                                                    | Autorización                                                                                               |              | Cuenta Origen                                                                                                    | Importe                                                                                       | Moneda                                                             | E        |      |
| 01/09/2011                                                                                                    |              | 10:01                                                                                  |                | SOL SDOMIN E IM                                                                                                    |           | RECHAZADA                                                                                                    |                                                                                                    |              | 65/3535                                                                                                    | 782.00                                                                                        | MXN                                                                |          | V    |
| 01/09/2011                                                                                                    |              | 18:19                                                                                  |                | SOL SDOMIN E IM                                                                                                    |           | RECHAZADA                                                                                                    |                                                                                                    |              | 65/3535                                                                                                    | 782.00                                                                                        | MXN                                                                |          | V    |
| 02/09/2011                                                                                                    |              | 10:01                                                                                  |                | SOL SDOMIN E IM                                                                                                    |           | RECHAZADA                                                                                                    |                                                                                                    |              | 65/3535                                                                                                    | 1,362.00                                                                                      | MXN                                                                |          | V    |
| 02/09/2011                                                                                                    |              | 11:20                                                                                  |                | Impuestos GDF                                                                                                    |           | APLICADO                                                                                                    | 001069                                                                                                    |              | 100/7856608                                                                                                    | 500.00                                                                                        | MXN                                                                |          | V    |
| 02/09/2011                                                                                                    |              | 18:19                                                                                  |                | SOL SDOMIN E IM                                                                                                    |           | RECHAZADA                                                                                                    |                                                                                                    |              | 65/3535                                                                                                    | 1,362.00                                                                                      | MXN                                                                |          | V    |
| 05/09/2011                                                                                                    |              | 10:01                                                                                  |                | SOL SDOMIN E IM                                                                                                    |           | RECHAZADA                                                                                                    |                                                                                                    |              | 65/3535                                                                                                    | 1,942.00                                                                                      | MXN                                                                |          | V    |
| 05/09/2011                                                                                                    |              | 18:19                                                                                  |                | SOL SDOMIN E IM                                                                                                    |           | PEND. DE CANC. X REC                                                                                                    | н.                                                                                                    |              | 65/3535                                                                                                    | 1,942.00                                                                                      | MXN                                                                |          | V    |
| 06/09/2011                                                                                                    |              | 10:01                                                                                  |                | SOL SDOMIN E IM                                                                                                    |           | RECHAZADA                                                                                                    |                                                                                                    |              | 65/3535                                                                                                    | 2,522.00                                                                                      | MXN                                                                |          | V    |
|                                                                                                    |              | 18:19                                                                                  |                | SOL SDOMIN E IM                                                                                                    |           | RECHAZADA                                                                                                    |                                                                                                    |              | 65/3535                                                                                                    | 2,522.00                                                                                      | MXN                                                                |          | V    |
| 06/09/2011                                                                                                    |              | 10:01                                                                                  |                | Impuestos GDF                                                                                                    |           | APLICADO                                                                                                    | 001069                                                                                                    |              | 65/3535                                                                                                    | 3,102.00                                                                                      | MXN                                                                |          | V    |
| 06/09/2011<br>07/09/2011                                                                                                    |              |                                                                                        |                |                                                                                                    |           |                                                                                                    |                                                                                                    |              |                                                                                                    |                                                                                               | MXN                                                                |          | V    |
| 06/09/2011<br>07/09/2011<br>07/09/2011                                                                                                    |              | 18:19                                                                                  |                | SOL SDOMIN E IM                                                                                                    |           | RECHAZADA                                                                                                    |                                                                                                    |              | 65/3535                                                                                                    | 3,102.00                                                                                      |                                                                    |          | V    |
| 06/09/2011<br>07/09/2011<br>07/09/2011<br>08/09/2011                                                                                                    |              | 18:19<br>15:48                                                                         |                | SOL SDOMIN E IM<br>CON C-C SDO.MIN                                                                                                    |           | RECHAZADA                                                                                                    | 002049                                                                                                    |              | 65/3535<br>100/66245                                                                                                    | 3,102.00<br>7,196.40                                                                          | MXN                                                                |          |      |
| 06/09/2011<br>07/09/2011<br>07/09/2011<br>08/09/2011<br>08/09/2011                                                                                                    |              | 18:19<br>15:48<br>15:48                                                                |                | SOL SDOMIN E IM<br>CON C-C SDO.MIN<br>Pagos a Terceros                                                                                                    |           | RECHAZADA<br>APLICADA<br>APLICADA                                                                                                    | 002049                                                                                                    |              | 65/3535<br>100/66245<br>100/66326                                                                                                    | 3,102.00<br>7,196.40<br>100.00                                                                | MXN<br>MXN                                                         |          | 1 Ve |
| 06/09/2011<br>07/09/2011<br>07/09/2011<br>08/09/2011<br>08/09/2011<br>08/09/2011                                                                                                    |              | 18:19<br>15:48<br>15:48<br>15:48                                                       |                | SOL SDOMIN E IM<br>CON C-C SDO.MIN<br>Pagos a Terceros<br>Pagos a Terceros                                                                                                    |           | RECHAZADA<br>APLICADA<br>APLICADA<br>APLICADA                                                                                                    | 002049<br>002050<br>002052                                                                                 |              | 65/3535<br>100/66245<br>100/66326<br>850/565786                                                                                                    | 3,102.00<br>7,196.40<br>100.00<br>100.00                                                      | MXN<br>MXN<br>MXN                                                  |          |      |
| 06/09/2011<br>07/09/2011<br>07/09/2011<br>08/09/2011<br>08/09/2011<br>08/09/2011<br>08/09/2011                                                                                       |              | 18:19<br>15:48<br>15:48<br>15:48<br>15:48<br>16:31                                     |                | SOL SDOMIN E IM<br>CON C-C SDO.MIN<br>Pagos a Terceros<br>Pagos a Terceros<br>Impuestos GDF                                                                                                   |           | RECHAZADA<br>APLICADA<br>APLICADA<br>APLICADA<br>APLICADO                                                                                                    | 002049<br>002050<br>002052<br>001069                                                                       |              | 65/3535<br>100/66245<br>100/66326<br>850/565786<br>100/8015291                                                                                                    | 3,102.00<br>7,196.40<br>100.00<br>100.00<br>23.00                                             | MXN<br>MXN<br>MXN<br>MXN                                           |          |      |
| 06/09/2011<br>07/09/2011<br>07/09/2011<br>08/09/2011<br>08/09/2011<br>08/09/2011<br>08/09/2011                                                                                       |              | 18:19<br>15:48<br>15:48<br>15:48<br>16:31<br>16:32                                     |                | SOL SDOMIN E IM<br>CON C-C SDO.MIN<br>Pagos a Terceros<br>Pagos a Terceros<br>Impuestos GDF<br>TRASP CH A CH                                                                                  |           | RECHAZADA<br>APLICADA<br>APLICADA<br>APLICADA<br>APLICADO<br>RECHAZADA                                                                                                    | 002049<br>002050<br>002052<br>001069                                                                       |              | 65/3535<br>100/66245<br>100/66326<br>850/565786<br>100/8015291<br>169/7406774                                                                                      | 3,102.00<br>7,196.40<br>100.00<br>23.00<br>34.00                                              | MXN<br>MXN<br>MXN<br>MXN<br>MXN                                    |          |      |
| 05/09/2011<br>07/09/2011<br>08/09/2011<br>08/09/2011<br>08/09/2011<br>08/09/2011<br>08/09/2011<br>08/09/2011                                                                         |              | 18:19<br>15:48<br>15:48<br>16:31<br>16:32<br>10:00                                     |                | SOL SDOMIN E IM<br>CON C-C SDO.MIN<br>Pagos a Terceros<br>Pagos a Terceros<br>Impuestos GDF<br>TRASP CH A CH<br>TRASP CH A CH                                                                 |           | RECHAZADA<br>APLICADA<br>APLICADA<br>APLICADA<br>APLICADO<br>RECHAZADA<br>APLICADA                                                                                                  | 002049<br>002050<br>002052<br>001069<br>001027                                                             |              | 65/3535<br>100/66245<br>100/66326<br>850/565786<br>100/8015291<br>169/7406774<br>170/401827                                                                        | 3,102.00<br>7,196.40<br>100.00<br>23.00<br>34.00<br>67.00                                     | MXN<br>MXN<br>MXN<br>MXN<br>MXN<br>MXN                             |          |      |
| 06/09/2011<br>07/09/2011<br>07/09/2011<br>08/09/2011<br>08/09/2011<br>08/09/2011<br>08/09/2011<br>08/09/2011<br>09/09/2011                                                           |              | 18:19<br>15:48<br>15:48<br>16:31<br>16:32<br>10:00<br>23:00                            |                | SOL SDOMIN E IM<br>CON C-C SDO.MIN<br>Pagos a Terceros<br>Pagos a Terceros<br>Impuestos GDF<br>TRASP CH A CH<br>TRASP CH A CH<br>TRASP CH A CH                                                |           | RECHAZADA<br>APLICADA<br>APLICADA<br>APLICADA<br>APLICADA<br>RECHAZADA<br>APLICADA<br>INSTRUCCION RECIBIDA                                                                          | 002049<br>002050<br>002052<br>001069<br>001027<br>001028                                                   |              | 65/3535<br>100/66245<br>100/66326<br>850/565786<br>100/8015291<br>169/7406774<br>170/401827<br>170/401827                                                          | 3,102.00<br>7,196.40<br>100.00<br>23.00<br>34.00<br>67.00<br>6.00                             | MXN<br>MXN<br>MXN<br>MXN<br>MXN<br>MXN<br>MXN                      |          |      |
| 06/09/2011<br>07/09/2011<br>07/09/2011<br>08/09/2011<br>08/09/2011<br>08/09/2011<br>08/09/2011<br>09/09/2011<br>09/09/2011<br>09/09/2011                                             |              | 18:19<br>15:48<br>15:48<br>15:48<br>16:31<br>16:32<br>10:00<br>23:00<br>23:00          |                | SOL SDOMN E IM<br>CON C-C SDO.MN<br>Pagos a Terceros<br>Pagos a Terceros<br>Impuestos GDF<br>TRASP CH A CH<br>TRASP CH A CH<br>TRASP CH A CH<br>TRASP CH A CH                                 |           | RECHAZADA<br>APLICADA<br>APLICADA<br>APLICADA<br>APLICADA<br>RECHAZADA<br>APLICADA<br>INSTRUCCION RECIBIDA<br>INSTRUCCION RECIBIDA                                                  | 002049<br>002050<br>002052<br>001069<br>001027<br>001027<br>001028<br>001029                               |              | 55/3535<br>100/66245<br>100/66326<br>550/565786<br>100/8015291<br>169/7406774<br>170/401827<br>170/401827                                                          | 3,102.00<br>7,196.40<br>100.00<br>23.00<br>34.00<br>67.00<br>6.00<br>5.00                     | MXN<br>MXN<br>MXN<br>MXN<br>MXN<br>MXN<br>MXN<br>MXN               |          |      |
| 06/09/2011<br>07/09/2011<br>07/09/2011<br>08/09/2011<br>08/09/2011<br>08/09/2011<br>08/09/2011<br>09/09/2011<br>09/09/2011<br>09/09/2011                                             |              | 18:19<br>15:48<br>15:48<br>16:31<br>16:32<br>10:00<br>23:00<br>23:00<br>23:00          |                | SOL SDOMN E IM<br>CON C-C SDO.MN<br>Pagos a Terceros<br>Pagos a Terceros<br>Impuestos GDF<br>TRASP CH A CH<br>TRASP CH A CH<br>TRASP CH A CH<br>TRASP CH A CH                                 |           | RECHAZADA<br>APLICADA<br>APLICADA<br>APLICADA<br>APLICADA<br>APLICADA<br>RECHAZADA<br>APLICADA<br>INSTRUCCION RECIBIDA<br>INSTRUCCION RECIBIDA<br>INSTRUCCION RECIBIDA              | 002049<br>002050<br>002050<br>001069<br>001027<br>001028<br>001029<br>001029<br>001029                     |              | 55/3535<br>100/66245<br>100/65265<br>550/65766<br>100/8015291<br>169/7406774<br>170/401827<br>170/401827<br>170/401827                                             | 3,102.00<br>7,196.40<br>100.00<br>23.00<br>34.00<br>67.00<br>6.00<br>5.00<br>5.00<br>5,645.00 | MXN<br>MXN<br>MXN<br>MXN<br>MXN<br>MXN<br>MXN<br>MXN<br>MXN<br>MXN |          |      |
| 06/09/2011<br>07/09/2011<br>07/09/2011<br>08/09/2011<br>08/09/2011<br>08/09/2011<br>08/09/2011<br>09/09/2011<br>09/09/2011<br>09/09/2011<br>09/09/2011                               |              | 18:19<br>15:48<br>15:48<br>16:31<br>16:32<br>10:00<br>23:00<br>23:00<br>23:00          |                | SOL SDOMN E IM<br>CON C-C SDO MN<br>Pagos a Terceros<br>Pagos a Terceros<br>Impuestos GOF<br>TRASP CH A CH<br>TRASP CH A CH<br>TRASP CH A CH<br>TRASP CH A CH<br>TRASP CH A CH                |           | RECHAZADA<br>APLICADA<br>APLICADA<br>APLICADA<br>APLICADA<br>RECHAZADA<br>APLICADA<br>NISTRUCCION RECIBIDA<br>INSTRUCCION RECIBIDA                                                  | 002049<br>002050<br>002052<br>001069<br>001027<br>001027<br>001028<br>001029<br>001029                     |              | 55/35/<br>100/66245<br>100/65245<br>550/65766<br>100/8015291<br>169/7406774<br>170/401827<br>170/401827<br>170/401827<br>170/401827                                | 3,102.00<br>7,196.40<br>100.00<br>23.00<br>34.00<br>67.00<br>6.00<br>5.00<br>5,645.00         | MXN<br>MXN<br>MXN<br>MXN<br>MXN<br>MXN<br>MXN<br>MXN<br>MXN<br>MXN |          |      |
| 06/09/2011<br>07/09/2011<br>07/09/2011<br>08/09/2011<br>08/09/2011<br>08/09/2011<br>08/09/2011<br>09/09/2011<br>09/09/2011<br>09/09/2011<br>09/09/2011                               |              | 18:19<br>15:48<br>15:48<br>16:31<br>16:32<br>10:00<br>23:00<br>23:00<br>23:00          |                | SOL SDOMN E IM<br>CON C-C SDO MN<br>Pagos a Terceros<br>Impuestos GDF<br>TRASP CH A CH<br>TRASP CH A CH<br>TRASP CH A CH<br>TRASP CH A CH<br>TRASP CH A CH                                    |           | RECHAZADA<br>APLICADA<br>APLICADA<br>APLICADA<br>APLICADA<br>APLICADA<br>RECHAZADA<br>APLICADA<br>NISTRUCCION RECIBIDA<br>NISTRUCCION RECIBIDA                                      | 002049<br>002050<br>002052<br>001069<br>001027<br>001028<br>001029<br>001029                               |              | 55/35/5<br>100/65/25<br>50/56/26<br>50/56/786<br>100/60/5291<br>169/7406/74<br>170/401827<br>170/401827<br>170/401827<br>170/401827                                | 3,102.00<br>7,196.40<br>100.00<br>23.00<br>34.00<br>67.00<br>6.00<br>5.00<br>5,645.00         | MXN<br>MXN<br>MXN<br>MXN<br>MXN<br>MXN<br>MXN<br>MXN<br>MXN<br>MXN |          |      |
| 06/09/2011<br>07/09/2011<br>07/09/2011<br>08/09/2011<br>08/09/2011<br>08/09/2011<br>08/09/2011<br>09/09/2011<br>09/09/2011<br>09/09/2011<br>09/09/2011                               |              | 18:19<br>15:48<br>15:48<br>16:31<br>16:32<br>10:00<br>23:00<br>23:00<br>23:00          |                | SOL SDOMN E IM<br>CON C-C SDO MIN<br>Pagos a Terceros<br>Impuestos GDF<br>TRASP CH A CH<br>TRASP CH A CH<br>TRASP CH A CH<br>TRASP CH A CH<br>TRASP CH A CH                                   | movimien  | RECHAZADA<br>APLICADA<br>APLICADA<br>APLICADA<br>APLICADA<br>APLICADA<br>RECHAZADA<br>APLICADA<br>INSTRUCCION RECIBIDA<br>INSTRUCCION RECIBIDA<br>INSTRUCCION RECIBIDA              | 002049 002050 002052 001069 001027 001027 001028 001029 001029 001030 001029 001030                        | cial como en | 65/335<br>100/68245<br>100/6826<br>850/56786<br>100/8015291<br>165/70401827<br>170/401827<br>170/401827<br>170/401827<br>170/401827                                | 3,102.00<br>7,196.40<br>100.00<br>23.00<br>34.00<br>67.00<br>6.00<br>5.00<br>5,645.00         | MXN<br>MXN<br>MXN<br>MXN<br>MXN<br>MXN<br>MXN<br>MXN<br>MXN<br>MXN |          |      |
| 06/09/2011<br>07/09/2011<br>06/09/2011<br>06/09/2011<br>06/09/2011<br>06/09/2011<br>06/09/2011<br>06/09/2011<br>09/09/2011<br>09/09/2011<br>09/09/2011<br>09/09/2011                 |              | 18:19<br>15:48<br>15:48<br>15:48<br>16:31<br>16:32<br>10:00<br>23:00<br>23:00<br>23:00 |                | SOL SDOUNN E IM<br>CON C-C SDO MIN<br>Pagos a Terceros<br>Impuestos GDF<br>TRASP CH A CH<br>TRASP CH A CH<br>TRASP CH A CH<br>TRASP CH A CH<br>TRASP CH A CH<br>TRASP CH A CH                 | movimien  | RECHAZADA<br>APUCADA<br>APUCADA<br>APUCADA<br>APUCADA<br>APUCADA<br>RECHAZADA<br>APUCADA<br>INSTRUCCION RECIBIDA<br>INSTRUCCION RECIBIDA                                            | 002049<br>002050<br>002052<br>001069<br>001027<br>001028<br>001028<br>001029<br>001030<br>001030           | cial como co | 65/335<br>100/6526<br>85//55766<br>100/6015291<br>168/7406774<br>170/401827<br>170/401827<br>170/401827                                                            | 3,102.00<br>7,196.40<br>100.00<br>23.00<br>34.00<br>67.00<br>6.00<br>5.00<br>5,645.00         | MXN<br>MXN<br>MXN<br>MXN<br>MXN<br>MXN<br>MXN<br>MXN<br>MXN<br>MXN |          |      |
| 06/09/2011<br>07/09/2011<br>07/09/2011<br>08/09/2011<br>08/09/2011<br>08/09/2011<br>08/09/2011<br>08/09/2011<br>09/09/2011<br>09/09/2011<br>09/09/2011<br>09/09/2011<br>1 a 20 de 20 |              | 18:19<br>15:48<br>15:48<br>16:31<br>16:32<br>10:00<br>23:00<br>23:00<br>23:00          |                | SOL SDOMN E IM<br>CON C-C SDO MN<br>Pagos a Terceros<br>Impuestos GOF<br>TRASP CH A CH<br>TRASP CH A CH<br>TRASP CH A CH<br>TRASP CH A CH<br>TRASP CH A CH<br>TRASP CH A CH                   | movimien  | RECHAZADA<br>APLICADA<br>APLICADA<br>APLICADA<br>APLICADA<br>RECHAZADA<br>APLICADA<br>INSTRUCCION RECIBIDA<br>INSTRUCCION RECIBIDA<br>INSTRUCCION RECIBIDA                          | 002049<br>002050<br>002052<br>001069<br>001027<br>001028<br>001028<br>001029<br>001030                     | cial como co | 65/335<br>100/66245<br>100/66326<br>850/565786<br>100/8015291<br>168/740615291<br>170/401827<br>170/401827<br>170/401827<br>170/401827<br>170/401827<br>170/401827 | 3,102.00<br>7,196.40<br>100.00<br>23.00<br>34.00<br>67.00<br>6.00<br>5.00<br>5.645.00         | MOON<br>MOON<br>MOON<br>MOON<br>MOON<br>MOON<br>MOON<br>MOON       |          |      |
| 06/09/2011<br>07/09/2011<br>07/09/2011<br>06/09/2011<br>06/09/2011<br>06/09/2011<br>06/09/2011<br>09/09/2011<br>09/09/2011<br>09/09/2011<br>1 a 20 de 20<br>04/09/2011               | cer?         | 18:19<br>15:48<br>15:48<br>16:31<br>16:32<br>10:00<br>23:00<br>23:00<br>23:00          |                | SOL SDOMN E IM<br>CON C-C SDO MIN<br>Pagos a Terceros<br>Impuestos GDF<br>TRASP CH A CH<br>TRASP CH A CH<br>TRASP CH A CH<br>TRASP CH A CH<br>TRASP CH A CH<br>TRASP CH A CH<br>TRASP CH A CH | movimien  | RECHAZADA<br>APLICADA<br>APLICADA<br>APLICADA<br>APLICADA<br>APLICADA<br>RECHAZADA<br>APLICADA<br>RECHAZADA<br>NISTRUCCION RECIBIDA<br>INSTRUCCION RECIBIDA<br>INSTRUCCION RECIBIDA | 002049<br>002050<br>002052<br>001069<br>001027<br>001027<br>001028<br>001029<br>001029<br>001029<br>001030 | cial como co | 65/335<br>100/68245<br>100/6826<br>850/56786<br>100/8015291<br>169/7406174<br>170/401827<br>170/401827<br>170/401827<br>170/401827<br>170/401827                   | 3,102.00<br>7,198.40<br>100.00<br>23.00<br>34.00<br>67.00<br>6.80<br>5.80<br>5.80<br>5.60     | MORI<br>MORI<br>MORI<br>MORI<br>MORI<br>MORI<br>MORI<br>MORI       |          |      |

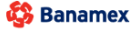

Consultas > Tarjeta Corporativa >

**Banca**Net

### » Resumen de Operaciones de BancaNet Empresarial

Muestra el resumen de operaciones realizadas únicamente por el medio, desglosado de la siguiente forma:

- Fecha
- Hora
- Descripción
- Estatus
- Autorización
- Cuenta Origen
- Importe
- Moneda
- Liga *Ver* (le permite ver el detalle de la operación)

#### Botones

- 🗊 "Descargar": Copia la información en su equipo de cómputo.
- 🖷 "Imprimir": Permite obtener una copia en papel de los resultados de la pantalla.
- 🖙 "Filtrar": Permite tener diferentes opciones de búsqueda.
- 🚯 "Limpiar" desactiva un filtro activo y presenta la totalidad de la información.
- 🗇 "Ayuda": Le brinda asistencia específica.

Consultas > Tarjeta Corporativa >

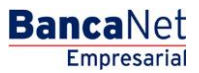

Página 98

| 100   |          |                                                                                                    | Bus                                                                                                    | car                                                                                                    |
|-------|----------|----------------------------------------------------------------------------------------------------|----------------------------------------------------------------------------------------------------|----------------------------------------------------------------------------------------------------|
| 100   |          |                                                                                                    | Bus                                                                                                    | ar                                                                                                    |
| 101   |          |                                                                                                    | Bus                                                                                                    | ar                                                                                                    |
| 101   |          |                                                                                                    | Bus                                                                                                    | car                                                                                                    |
| 101   |          |                                                                                                    | Bus                                                                                                    | car                                                                                                    |
| 101   |          |                                                                                                    | Bus                                                                                                    | car                                                                                                    |
| 100   |          |                                                                                                    | Bus                                                                                                    | car                                                                                                    |
| 100   |          |                                                                                                    | Bus                                                                                                    | car                                                                                                    |
| 1en l |          |                                                                                                    | Bus                                                                                                    | car                                                                                                    |
| 1en   |          |                                                                                                    | Bus                                                                                                    | car                                                                                                    |
| 1en . |          |                                                                                                    |                                                                                                    |                                                                                                    |
| 1en   |          |                                                                                                    |                                                                                                    |                                                                                                    |
| 100   |          |                                                                                                    |                                                                                                    | _                                                                                                    |
| len   |          |                                                                                                    | E E                                                                                                    | ⋟₿                                                                                                    |
| Jon   | Importe  | Moneda                                                                                                    |                                                                                                    |                                                                                                    |
| -     | 782.00   | MXN                                                                                                    | _                                                                                                    | Ver                                                                                                    |
|       | 782.00   | MXN                                                                                                    |                                                                                                    | Ver                                                                                                    |
|       | 1.362.00 | MXN                                                                                                    |                                                                                                    | Ver                                                                                                    |
| 3     | 500.00   | MXN                                                                                                    |                                                                                                    | Ver                                                                                                    |
|       | 1,362.00 | MXN                                                                                                    |                                                                                                    | Ver                                                                                                    |
|       | 1,942.00 | MXN                                                                                                    |                                                                                                    | Ver                                                                                                    |
|       | 1,942.00 | MXN                                                                                                    |                                                                                                    | Ver                                                                                                    |
|       | 2,522.00 | MXN                                                                                                    |                                                                                                    | Ver                                                                                                    |
|       | 2,522.00 | MXN                                                                                                    |                                                                                                    | Ver                                                                                                    |
|       | 3,102.00 | MXN                                                                                                    |                                                                                                    | Ver                                                                                                    |
|       | 3,102.00 | MXN                                                                                                    |                                                                                                    | Ver                                                                                                    |
|       | 7,196.40 | MXN                                                                                                    |                                                                                                    | Ver                                                                                                    |
|       | 100.00   | M×N                                                                                                    |                                                                                                    | Ver                                                                                                    |
|       | 100.00   | MXN                                                                                                    |                                                                                                    | Ver                                                                                                    |
|       | 23.00    | MXN                                                                                                    |                                                                                                    | Ver                                                                                                    |
|       | 34.00    | MXN                                                                                                    |                                                                                                    | Ver                                                                                                    |
|       | 67.00    | MXN                                                                                                    |                                                                                                    | Ver                                                                                                    |
|       | 6.00     | MXN                                                                                                    |                                                                                                    | Ver                                                                                                    |
|       | 5.00     | MXN                                                                                                    |                                                                                                    | Ver                                                                                                    |
|       | 5,645.00 | MAN                                                                                                    |                                                                                                    | ver                                                                                                    |
|       |          |                                                                                                    |                                                                                                    |                                                                                                    |
|       |          |                                                                                                    |                                                                                                    |                                                                                                    |
|       |          |                                                                                                    |                                                                                                    |                                                                                                    |
| 1     |          | 1,942.00<br>1,942.00<br>2,522.00<br>2,522.00<br>3,102.00<br>7,196.40<br>100.00<br>100.00<br>22.00<br>34.00<br>6.00<br>5.00<br>5,645.00 | 1,942,00         MXN           1,942,00         MXN           1,942,00         MXN           2,522,00         MXN           2,522,00         MXN           3,102,00         MXN           3,102,00         MXN           7,196,40         MXN           100,00         MXN           23,00         MXN           23,00         MXN           67,00         MXN           6,00         MXN           5,645,00         MXN | 1,942.00         MON           1,942.00         MON           1,942.00         MON           2,522.00         MON           3,102.00         MON           3,102.00         MON           3,102.00         MON           1,00.00         MON           100.00         MON           23,00         MON           34,00         MON           6,00         MON           5,00         MON |

🚱 Banamex

Consultas > Tarjeta Corporativa >

**Banca**Net

### » Resumen de Operaciones por Banca Electrónica

Muestra las operaciones realizadas por todos los medios electrónicos, como BancaNet Empresarial, Audiomático, BancaNet, Premium, BancaNet Directo, entre otros.

- Fecha
- Hora
- Descripción
- Estatus
- Autorización
- Cuenta Origen
- Importe
- Moneda
- Liga *Ver* (le permite ver el detalle de la operación)

#### Botones

- 🗊 "Descargar": Copia la información en su equipo de cómputo.
- 🖶 "Imprimir": Permite obtener una copia en papel de los resultados de la pantalla.
- 🖙 "Filtrar": Permite tener diferentes opciones de búsqueda.
- 🚯 "Limpiar" desactiva un filtro activo y presenta la totalidad de la información.
- ⑦ "Ayuda": Le brinda asistencia específica.

Consultas > Tarjeta Corporativa >

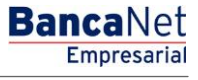

#### Página 100

| Búsqueda espe                                                      | cifica                           |                 |                                                 |           |                                              |                           |                          |                  |            |      |          |
|--------------------------------------------------------------------|----------------------------------|-----------------|-------------------------------------------------|-----------|----------------------------------------------|---------------------------|--------------------------|------------------|------------|------|----------|
| <ul> <li>Búsqueda espe</li> <li>Para realizar una c</li> </ul>     | cífica                           |                 |                                                 |           |                                              |                           |                          |                  |            |      |          |
| Para realizar una c                                                |                                  |                 |                                                 |           |                                              |                           |                          |                  |            |      |          |
|                                                                    | onsulta sobre las oper           | aciones realiza | adas, seleccione un criteri                     | , indique | los datos necesarios y dé clic               | "Buscar".                 |                          |                  |            |      |          |
|                                                                    |                                  |                 |                                                 |           |                                              |                           |                          |                  |            |      |          |
| Operaciones e                                                      | n BancaNet Empresari             | al (Operacio    | ones por Banca Electrónic                       | а 🔘 Оре   | eraciones Programadas 🔘 Ai                   | dministración y seguridad |                          |                  |            |      |          |
| Seleccione un crite                                                |                                  | ecna            |                                                 |           |                                              |                           |                          |                  |            |      |          |
| Por dia                                                            | <b>.</b>                         | 25/08/2015      |                                                 |           |                                              |                           |                          |                  |            |      |          |
| Estatus                                                            |                                  |                 |                                                 |           |                                              |                           |                          |                  |            |      |          |
| Todas                                                              | -                                |                 |                                                 |           |                                              |                           |                          |                  |            |      |          |
|                                                                    |                                  |                 |                                                 |           |                                              |                           |                          |                  |            | Buse | car      |
|                                                                    |                                  |                 |                                                 |           |                                              |                           |                          |                  |            |      |          |
|                                                                    |                                  |                 |                                                 |           |                                              |                           |                          |                  |            | ~ ~  | _        |
| Operaciones del dia                                                | 01/06/2012                       |                 |                                                 |           |                                              |                           |                          |                  |            |      | €)       |
| Fecha                                                              | Hora                             |                 | Descripción                                     |           | Estatus                                      | Autorización              | Cuenta Origen            | Importe          | Moneda     |      |          |
| 01/09/2011                                                         | 10:01                            |                 | SOL SDOMIN E IM                                 |           | RECHAZADA                                    |                           | 65/3535                  | 782.00           | MXN        |      |          |
| 01/09/2011                                                         | 18:19                            |                 | SOL SDOMIN E IM                                 |           | RECHAZADA                                    |                           | 65/3535                  | 782.00           | MXN        |      | V        |
| 02/09/2011                                                         | 10:01                            |                 | SOL SDOMIN E IM                                 |           | RECHAZADA                                    |                           | 65/3535                  | 1,362.00         | MXN        |      |          |
| 02/09/2011                                                         | 11:20                            |                 | Impuestos GDF                                   |           | APLICADO                                     | 001069                    | 100/7856608              | 500.00           | MXN        |      | V        |
| 02/09/2011                                                         | 18:19                            |                 | SOL SDOMIN E IM                                 |           | RECHAZADA                                    |                           | 65/3535                  | 1,362.00         | MXN        |      | v        |
| 05/09/2011                                                         | 10:01                            |                 | SOL SDOMIN E IM                                 |           | RECHAZADA                                    |                           | 65/3535                  | 1,942.00         | MXN        |      | V        |
| 05/09/2011                                                         | 18:19                            |                 | SOL SDOMIN E IM                                 |           | PEND. DE CANC. X RECH.                       |                           | 65/3535                  | 1,942.00         | MXN        |      | V        |
| 06/09/2011                                                         | 10:01                            |                 | SOL SDOMIN E IM                                 |           | RECHAZADA                                    |                           | 65/3535                  | 2,522.00         | MXN        |      | <u>v</u> |
| 06/09/2011                                                         | 18:19                            |                 | SOL SDOMIN E IM                                 |           | RECHAZADA                                    |                           | 65/3535                  | 2,522.00         | MXN        |      | <u>v</u> |
| 07/09/2011                                                         | 10:01                            |                 | Impuestos GDF                                   |           | APLICADO                                     | 001069                    | 65/3535                  | 3,102.00         | MXN        |      | _⊻       |
| 07/09/2011                                                         | 18:19                            |                 | SOL SDOMIN E IM                                 |           | RECHAZADA                                    |                           | 65/3535                  | 3,102.00         | MXN        |      | <u>v</u> |
| 08/09/2011                                                         | 15:48                            |                 | CON C-C SDO.MIN                                 |           | APLICADA                                     | 002049                    | 100/66245                | 7,196.40         | MXN        |      | <u>v</u> |
| 08/09/2011                                                         | 15:48                            |                 | Pagos a Terceros                                |           | APLICADA                                     | 002050                    | 100/66326                | 100.00           | MXN        |      | <u>v</u> |
| 08/09/2011                                                         | 15:48                            |                 | Pagos a Terceros                                |           | APLICADA                                     | 002052                    | 850/565786               | 100.00           | MXN        |      | V        |
| 08/09/2011                                                         | 16:31                            |                 | Impuestos GDF                                   |           | APLICADO                                     | 001069                    | 100/8015291              | 23.00            | MXN        |      | <u>v</u> |
|                                                                    | 16:32                            |                 | TRASP CH A CH                                   |           | RECHAZADA                                    |                           | 169/7406774              | 34.00            | MXN        |      | <u>v</u> |
| 08/09/2011                                                         |                                  |                 | TRASP CH A CH                                   |           | APLICADA                                     | 001027                    | 170/401827               | 67.00            | MXN        |      | ⊻        |
| 08/09/2011<br>09/09/2011                                           | 10:00                            |                 |                                                 |           | INCTRUCCION DECIDIDA                         | 001028                    | 170/401827               | 6.00             | MXN        |      | ⊻        |
| 08/09/2011<br>09/09/2011<br>09/09/2011                             | 10:00<br>23:00                   |                 | TRASP CH A CH                                   |           | INSTRUCCION RECIDIDA                         |                           |                          |                  |            |      |          |
| 08/09/2011<br>09/09/2011<br>09/09/2011<br>09/09/2011               | 10:00<br>23:00<br>23:00          |                 | TRASP CH A CH<br>TRASP CH A CH                  |           | INSTRUCCION RECIBIDA                         | 001029                    | 170/401827               | 5.00             | MXN        |      | M        |
| 08/09/2011<br>09/09/2011<br>09/09/2011<br>09/09/2011<br>09/09/2011 | 10:00<br>23:00<br>23:00<br>23:00 |                 | TRASP CH A CH<br>TRASP CH A CH<br>TRASP CH A CH |           | INSTRUCCION RECIBIDA<br>INSTRUCCION RECIBIDA | 001029<br>001030          | 170/401827<br>170/401827 | 5.00<br>5,645.00 | MXN<br>MXN |      | ⊻<br>⊻   |

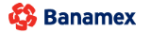

Consultas > Tarjeta Corporativa >

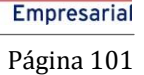

**Banca**Net

### » Resumen de Administración y seguridad

Muestra el resumen de accesos, modificaciones de facultades, reasignaciones, solicitudes y bloqueos de NetKeys, altas, bajas, modificaciones y bloqueos de usuarios, desglosado de la siguiente forma:

- Fecha
- Hora
- Descripción
- Estatus
- Autorización
- Autorizador 1
- Autorizador 2
- Liga Ver (le permite ver el detalle de la operación)

#### Botones

- 🗊 "Descargar": Copia la información en su equipo de cómputo.
- 🖶 "Imprimir": Permite obtener una copia en papel de los resultados de la pantalla.
- 🖶 "Filtrar": Permite tener diferentes opciones de búsqueda.
- 🚯 "Limpiar" desactiva un filtro activo y presenta la totalidad de la información.
- ⑦ "Ayuda": Le brinda asistencia específica.

Consultas > Tarjeta Corporativa >

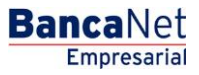

#### Página 102

| Table I         Image: States of Color         Image: States of Color <t< th=""><th>TRANSFERE</th><th>ENCIAS Y PA</th><th>GOS IMPUEST</th><th>DS Y CONTRIE</th><th>BUCIONES COBRANZA</th><th>INVERSIC</th><th>ONES SERVICIOS AD</th><th>ICIONAL</th><th>ES ADMINISTRACIÓN</th><th></th><th></th><th></th><th></th><th></th><th>SALIF</th></t<>                                                                                                    | TRANSFERE      | ENCIAS Y PA  | GOS IMPUEST       | DS Y CONTRIE   | BUCIONES COBRANZA           | INVERSIC     | ONES SERVICIOS AD     | ICIONAL       | ES ADMINISTRACIÓN            |              |                          |          |        |      | SALIF    |
|----------------------------------------------------------------------------------------------------|----------------|--------------|-------------------|----------------|-----------------------------|--------------|-----------------------|---------------|------------------------------|--------------|--------------------------|----------|--------|------|----------|
| Scheral   Image: Scheral Scheral Sche | Idos 📑 Esta    | dos de Cue   | nta 🔅 Movir       | nientos (Cheq  | ues) 📄 Tarjeta Corp         | orativa      | Historial             |               |                              |              |                          |          |        |      |          |
| Note         Note         Note         Note           Image: Status in a conduct status status, status in a conduct status in a conduct status status, status in a conduct status in a conduct                                                            | storial        |              |                   |                |                             |              |                       |               |                              |              |                          |          |        |      |          |
| Parators are actual basers are actual baser       | -) Búsqueda e  | específica   |                   |                |                             |              |                       |               |                              |              |                          |          |        |      |          |
|                                                                                                    | Para realizar  | una consult  | a sobre las opera | ciones realiza | adas, seleccione un criteri | o, indique l | os datos necesarios y | y dé clic "   | Buscar".                     |              |                          |          |        |      |          |
| Control         Fork         Control         Fork         Control         Control         Cont                                                                                                    |                | non on Ron   | aNot Emproporial  |                | anna nar Banan Elastránia   | 0.000        | racionas Drogramada   | . <b>.</b>    | ministración y acquiridad    |              |                          |          |        |      |          |
|                                                                                                    | Seleccione un  | n criterio   | Fei               | cha            | nea por banca ciccironic    | a 🕤 opc      | raciones riogramada   | 3 <b>O</b> A0 | minatución y acgunada        |              |                          |          |        |      |          |
| Image: Note:         Image: Note:         Image: Note:<                                                                                                    | Por día        | in or nor no |                   | C/00/201E      |                             |              |                       |               |                              |              |                          |          |        |      |          |
| Indus         Indus         Indus <th< td=""><td>Estatue</td><td></td><td>- 20</td><td>// 00/2010</td><td></td><td></td><td></td><td></td><td></td><td></td><td></td><td></td><td></td><td></td><td></td></th<>                                                                                                    | Estatue        |              | - 20              | // 00/2010     |                             |              |                       |               |                              |              |                          |          |        |      |          |
| Lines         Image: State State S                | Tadas          |              |                   |                |                             |              |                       |               |                              |              |                          |          |        |      |          |
| Forka         Nora         Descripción         Estats         Autorización         Centa Origen         Importe         Monocial         Noncial           01/08/2011         10.10         SOL SOUNTE M         RECHAZADA         65/355         762.00         Moni           01/08/2011         10.11         SOL SOUNTE M         RECHAZADA         65/355         762.00         Moni           02/08/2011         10.10         SOL SOUNTE M         RECHAZADA         65/355         1/9.2.00         Moni           02/08/2011         10.11         SOL SOUNTE M         RECHAZADA         65/355         1/9.2.00         Moni           02/08/2011         10.10         SOL SOUNTE M         RECHAZADA         65/355         1/9.2.00         Moni           02/08/2011         10.10         SOL SOUNTE M         RECHAZADA         65/355         1/9.2.00         Moni           06/08/2011         10.10         SOL SOUNTE M         RECHAZADA         65/355         1/9.2.00         Moni           06/08/2011         10.10         SOL SOUNTE M         RECHAZADA         65/355         1/9.2.00         Moni           06/08/2011         10.10         Monestens GOF         ARLCADA         001669         55/355         3/10.2.00                                                                                                    | lodas          |              | •                 |                |                             |              |                       |               |                              |              |                          |          |        | Due  |          |
| Percense al unoverse de la discontration de la discontrationa de la discontrationa de la discontrationa de la discontratina discontra discontrationa de la discontrationa de la discontrati       |                |              |                   |                |                             |              |                       |               |                              |              |                          |          |        | Dusc | Cal      |
| Opcinie         Inf         Information         Information         Infor                                                                                                    |                |              |                   |                |                             |              |                       |               |                              |              |                          |          |        |      |          |
| interm         interm         Description         interm         interm<         i                                                                                                    | Operaciones de | l dia 01/06  | /2012             |                |                             |              |                       |               |                              |              |                          |          |        |      | Ъ.       |
| Feb         ior         ior         box         concretable         ior         ior<                                                                                                    |                |              |                   |                |                             | 17           |                       | 11            |                              |              |                          |          |        |      | 1        |
| 01/09/2011         10:01         SOL SDOMN E M         RECHAZADA         CM         65/355         782.00         MXN           01/09/2011         10:01         SOL SDOMN E M         RECHAZADA         65/355         1,362.00         MXN           02/09/2011         10:01         SOL SDOMN E M         RECHAZADA         65/355         1,362.00         MXN           02/09/2011         10:01         SOL SDOMN E M         RECHAZADA         65/355         1,962.00         MXN           02/09/2011         10:1         SOL SDOMN E M         RECHAZADA         65/355         1,962.00         MXN           05/09/2011         10:1         SOL SDOMN E M         RECHAZADA         65/355         1,942.00         MXN           05/09/2011         10:01         SOL SDOMN E M         RECHAZADA         65/355         1,942.00         MXN           05/09/2011         10:01         SOL SDOMN E M         RECHAZADA         65/355         3,102.00         MXN           05/09/2011         10:01         SOL SDOMN E M         RECHAZADA         65/355         3,102.00         MXN           05/09/2011         10:1         NO         SOL SDOMN E M         RECHAZADA         002049         100/06225         7,196.40         MXN                                                                                                    | Fecha          |              | Hora              |                | Descripción                 |              | Estatus               |               | Autorización                 |              | Cuenta Origen            | Importe  | Moneda |      |          |
| 01/09/2011         18:19         SOL SDOILNE M         RECHAZADA         ECHAZADA         ESCHAZADA         ESCHAZADA <t< td=""><td>01/09/2011</td><td></td><td>10:01</td><td></td><td>SOL SDOMIN E IM</td><td></td><td>RECHAZADA</td><td></td><td></td><td></td><td>65/3535</td><td>782.00</td><td>MXN</td><td></td><td>У</td></t<>                                                                                                    | 01/09/2011     |              | 10:01             |                | SOL SDOMIN E IM             |              | RECHAZADA             |               |                              |              | 65/3535                  | 782.00   | MXN    |      | У        |
| 02/99/2011         10.01         SOL SDOUNN E M         PECHAZADA         65/353         1,362.00         MXN           02/99/2011         11:20         Impuestos GDF         APUCADO         00109         100/765608         500.00         MXN           02/99/2011         16:19         SOL SDOUNN E M         RECHAZADA         65/353         1,942.00         MXN           05/99/2011         16:19         SOL SDOUNN E M         RECHAZADA         65/353         1,942.00         MXN           05/99/2011         16:19         SOL SDOUNN E M         RECHAZADA         65/353         1,942.00         MXN           06/99/2011         16:19         SOL SDOUNN E M         RECHAZADA         65/355         2,552.00         MXN           07/09/2011         18:19         SOL SDOUNN E M         RECHAZADA         65/355         3,102.00         MXN           07/09/2011         16:48         COINC C SOUNN E M         RECHAZADA         65/355         3,102.00         MXN           08/99/2011         15:48         COINC C SOUNN M         RECHAZADA         00249         10066245         7,195.40         MXN           08/99/2011         15:48         Pagos a Terceros         APUCADA         002050         10066245         7,196.40 <td>01/09/2011</td> <td></td> <td>18:19</td> <td></td> <td>SOL SDOMIN E IM</td> <td></td> <td>RECHAZADA</td> <td></td> <td></td> <td></td> <td>65/3535</td> <td>782.00</td> <td>MXN</td> <td></td> <td>Y</td>                                                                                                    | 01/09/2011     |              | 18:19             |                | SOL SDOMIN E IM             |              | RECHAZADA             |               |                              |              | 65/3535                  | 782.00   | MXN    |      | Y        |
| 02/09/2011         11/20         impuestos GDF         APLCADO         001099         1007656036         50.00         MXN           05/09/2011         1619         SOL SDONIN E M         RECHAZADA         65/0535         1,32.00         MXN           05/09/2011         1619         SOL SDONIN E M         RECHAZADA         65/0535         1,942.00         MXN           05/09/2011         1619         SOL SDONIN E M         RECHAZADA         65/0535         2,522.00         MXN           06/09/2011         1619         SOL SDONIN E M         RECHAZADA         65/0535         2,522.00         MXN           06/09/2011         16.19         SOL SDONIN E M         RECHAZADA         65/0535         3,102.00         MXN           07/09/2011         16.01         Impuestos GDF         APLCADA         65/0535         3,102.00         MXN           08/09/2011         16.48         Pagos a Terceros         APLCADA         00249         10066236         100.00         MXN           08/09/2011         16.48         Pagos a Terceros         APLCADA         00259         1006015291         23.00         MXN           08/09/2011         16.31         Impuestos GDF         APLCADA         001027         170401827 <t< td=""><td>02/09/2011</td><td></td><td>10:01</td><td></td><td>SOL SDOMIN E IM</td><td></td><td>RECHAZADA</td><td></td><td></td><td></td><td>65/3535</td><td>1,362.00</td><td>MXN</td><td></td><td>7</td></t<>                                                                                                    | 02/09/2011     |              | 10:01             |                | SOL SDOMIN E IM             |              | RECHAZADA             |               |                              |              | 65/3535                  | 1,362.00 | MXN    |      | 7        |
| 02/03/2011         16.19         SOL SUDINI E IM         PECHAZADA         65/03/201         1,962.00         MXH           05/09/2011         10.10         SOL SDOINN E IM         RECHAZADA         65/03/201         1,942.00         MXH           05/09/2011         10.11         SOL SDOINN E IM         RECHAZADA         65/03/201         2,522.00         MXH           06/09/2011         10.11         SOL SDOINN E IM         RECHAZADA         65/03/201         2,522.00         MXH           06/09/2011         10.11         Inpuestos GOF         APLICADO         001009         65/03/201         3,102.00         MXH           07/09/2011         16.19         SOL SDOINN E M         RECHAZADA         002049         10006245         3,102.00         MXH           08/09/2011         16.48         CON C.C SDO MN         APLICADA         002049         10006245         7,196.40         MXH           08/09/2011         15.48         Pagos a Terceros         APLICADA         002052         85056786         100.00         MXH           08/09/2011         16.31         Impuestos GOF         APLICADA         00127         170401827         6.00         MXH           08/09/2011         16.32         TRASP CH A CH         APLI                                                                                                    | 02/09/2011     |              | 11:20             |                | Impuestos GDF               |              | APLICADO              |               | 001069                       |              | 100/7856608              | 500.00   | MXN    |      | 7        |
| DS03/2011         1001         SOL SUMINE EM         PERU RE CALL'S RECH.         GS03/201         19/4/200         MAR           06/09/2011         1001         SOL SDOINNE EM         PERU RE CALL'S RECH.         G5/35/5         19/4/200         MOR           06/09/2011         1019         SOL SDOINNE EM         PERU RE CALL'S RECH.         G5/35/5         19/4/200         MOR           06/09/2011         1619         SOL SDOINNE EM         RECHAZADA         G5/35/5         3,102.00         MOR           07/09/2011         1619         SOL SDOINNE EM         RECHAZADA         G5/35/5         3,102.00         MOR           08/09/2011         16.48         CON C-C SDO.MIN         APLICADA         002049         100/66245         7,196.40         MOR           08/09/2011         15.48         Pagos a Terceros         APLICADA         002050         100/661291         23.00         MOR           08/09/2011         16.32         TRASP CH A CH         RECHAZADA         002052         850/667/86         100.00         MOR           08/09/2011         16.32         TRASP CH A CH         RECHAZADA         100/601291         23.00         MOR           08/09/2011         16.32         TRASP CH A CH         RECHAZADA         0102                                                                                                    | 02/09/2011     |              | 18:19             |                | SOL SDOMINE IM              |              | RECHAZADA             |               |                              |              | 65/3535                  | 1,362.00 | MXN    |      | 7        |
| Science         Science         Science <t< td=""><td>05/09/2011</td><td></td><td>10:01</td><td></td><td>SOL SDOMINE IM</td><td></td><td>RECHAZADA</td><td>DECH</td><td></td><td></td><td>65/3535</td><td>1,942.00</td><td>MAN</td><td></td><td><u>×</u></td></t<>                                                                                                    | 05/09/2011     |              | 10:01             |                | SOL SDOMINE IM              |              | RECHAZADA             | DECH          |                              |              | 65/3535                  | 1,942.00 | MAN    |      | <u>×</u> |
| Dotsport         1000         0000 shows time         model         Dotsport         Lacebox         Model           00000001         119         SOL SDOME time         NEXTRADADA         65/055         2,522.00         MXH           07/09/2011         10.01         Impuestos GDF         APL/CADA         001099         65/0555         2,522.00         MXH           07/09/2011         18.19         SOL SDOMINE IM         RECHAZADA         65/0555         3,102.00         MXH           08/09/2011         18.48         COL CC SDO MIN         APL/CADA         00249         10066245         7,196.40         MXH           08/09/2011         15.48         Pagos a Terceros         APL/CADA         00259         10066326         100.00         MXH           08/09/2011         16.41         Impuestos GDF         APL/CADA         00259         1008015291         2.20         MXH           08/09/2011         16.31         Impuestos GDF         APL/CADA         00259         1008015291         2.00         MXH           08/09/2011         16.31         Impuestos GDF         APL/CADA         010027         170401527         5.00         MXH           09/09/2011         10.00         TRASP CH A CH         NETRUCCION R                                                                                                    | 05/09/2011     |              | 10.19             |                | SOL SDOMINE IM              |              | PEND. DE CANC. X      | RECH.         |                              |              | 65/3535                  | 2,522,00 | MVN    |      | 1        |
| Solition         Initial         Initial         <                                                                                                    | 06/09/2011     |              | 18-19             |                | SOL SDOMINE IM              |              | RECHAZADA             |               |                              |              | 65/3535                  | 2,522.00 | MXN    |      | 1        |
| Note:         Note:         Note: <th< td=""><td>07/09/2011</td><td></td><td>10:01</td><td></td><td>Impuestos GDF</td><td></td><td>APLICADO</td><td></td><td>001069</td><td></td><td>65/3535</td><td>3 102 00</td><td>MXN</td><td></td><td></td></th<>                                                                                                    | 07/09/2011     |              | 10:01             |                | Impuestos GDF               |              | APLICADO              |               | 001069                       |              | 65/3535                  | 3 102 00 | MXN    |      |          |
| Notes         Notes         Notes         Notes         Notes         Notes           08/09/2011         15.48         CON-CS DMIN         APLICADA         002049         10066245         7,196.40         MXN           08/09/2011         15.48         Pagos a Terceros         APLICADA         002050         10066245         7,196.40         MXN           08/09/2011         15.48         Pagos a Terceros         APLICADA         002052         850565766         100.00         MXN           08/09/2011         16.31         Impuestos GOF         APLICADA         002052         850565766         100.00         MXN           08/09/2011         16.32         TRASP CH A CH         RECHAZADA         10070474         34.00         MXN           08/09/2011         10.00         TRASP CH A CH         NETRUCION RECIBDA         001028         1704/01827         6.00         MXN           08/09/2011         23.00         TRASP CH A CH         INSTRUCION RECIBDA         001029         1704/01827         5.00         MXN           08/09/2011         23.00         TRASP CH A CH         INSTRUCION RECIBDA         01029         1704/01827         5.00         MXN           08/09/2011         23.00         TRASP CH A CH                                                                                                    | 07/09/2011     |              | 18:19             |                | SOL SDOMIN F IM             |              | RECHAZADA             |               | 001005                       |              | 65/3535                  | 3 102 00 | MXN    |      | 2        |
| 0809/2011         15.48         Pagos a Terceros         APL/ADA         00250         100/8028         100.00         MXN           0809/2011         15.48         Pagos a Terceros         APL/ADA         00252         850/565786         100.00         MXN           0809/2011         16.31         Impuestos GDF         APL/ADA         00262         850/565786         100.00         MXN           0809/2011         16.32         TRASP CH A CH         RECHAZADA         100/07/07/4         3.00         MXN           0809/2011         10.00         TRASP CH A CH         RECHAZADA         100/02         67.00         MXN           0909/2011         2.30         TRASP CH A CH         NETRUCCION RECIBIDA         00102         170/401827         6.00         MXN           0909/2011         2.300         TRASP CH A CH         INSTRUCCION RECIBIDA         00102         170/401827         5.00         MXN           0909/2011         2.300         TRASP CH A CH         INSTRUCCION RECIBIDA         01030         170/401827         5.00         MXN           0909/2011         2.300         TRASP CH A CH         INSTRUCCION RECIBIDA         01030         170/401827         5.00         MXN           18 20 de 20         V                                                                                                    | 08/09/2011     |              | 15:48             |                | CON C-C SDO.MIN             |              | APLICADA              |               | 002049                       |              | 100/66245                | 7,196,40 | MXN    |      |          |
| 0009/2011         15.48         Pagos a Terceros         APL/CADA         00252         850/56726         100.00         MXN           06/09/2011         16.31         Impuestos GDF         APL/CADA         00109         100/0015291         23.00         MXN           06/09/2011         16.32         TRASP CH A CH         RECHAZADA         00109         100/015291         23.00         MXN           06/09/2011         10.00         TRASP CH A CH         RECHAZADA         001027         170/401827         67.00         MXN           09/09/2011         23.00         TRASP CH A CH         NSTRUCCION RECIBDA         001028         170/401827         6.00         MXN           09/09/2011         23.00         TRASP CH A CH         INSTRUCCION RECIBDA         001029         170/401827         5.00         MXN           09/09/2011         23.00         TRASP CH A CH         INSTRUCCION RECIBDA         001029         170/401827         5.00         MXN           09/09/2011         23.00         TRASP CH A CH         INSTRUCCION RECIBDA         001030         170/401827         5.00         MXN           1 a 20 de 20         "La consulta de movimientos es sólo de carácter informit/or, no tiene validez official como compresente legal o fiscal         170/401827         5.00                                                                                                    | 08/09/2011     |              | 15:48             |                | Pagos a Terceros            |              | APLICADA              |               | 002050                       |              | 100/66326                | 100.00   | MXN    |      | N        |
| 0809/2011         16.31         Impuestos GDF         APL/CADO         001099         1008015291         2.30         MXN           0809/2011         16.32         TRASP CH A CH         RECHAZADA         16977406774         34.00         MXN           0909/2011         10.00         TRASP CH A CH         APL/CADA         001027         170401827         67.00         MXN           0909/2011         23.00         TRASP CH A CH         APL/CADA         001028         170401827         6.00         MXN           0909/2011         23.00         TRASP CH A CH         NISTRUCCION RECIBIDA         001029         170401827         5.00         MXN           0909/2011         23.00         TRASP CH A CH         NISTRUCCION RECIBIDA         001029         170401827         5.645.00         MXN           0909/2011         23.00         TRASP CH A CH         NISTRUCCION RECIBIDA         01030         170401827         5.645.00         MXN           1a 20 de 20                                                                                                    | 08/09/2011     |              | 15:48             |                | Pagos a Terceros            |              | APLICADA              |               | 002052                       |              | 850/565786               | 100.00   | MXN    |      | N        |
| 8809/2011         16.32         TRASP CH A CH         RECHAZADA         169/7406774         34.00         MXN           09/96/2011         10.00         TRASP CH A CH         APL/CADA         001027         170401827         67.00         MXN           09/96/2011         23.00         TRASP CH A CH         NITRUCCION RECIBIDA         001028         170401827         6.00         MXN           09/96/2011         23.00         TRASP CH A CH         NISTRUCCION RECIBIDA         001029         170401827         5.00         MXN           09/96/2011         23.00         TRASP CH A CH         NISTRUCCION RECIBIDA         001029         170401827         5.04         MXN           09/96/2011         23.00         TRASP CH A CH         NISTRUCCION RECIBIDA         001030         170401827         5.645.00         MXN           1 a 20 de 20                                                                                                    | 08/09/2011     |              | 16:31             |                | Impuestos GDF               |              | APLICADO              |               | 001069                       |              | 100/8015291              | 23.00    | MXN    |      | N        |
| 09/09/2011         10.00         TRASP CH A CH         APL/CADA         001027         170/401827         67.00         MXH           09/09/2011         23.00         TRASP CH A CH         INSTRUCCION RECIBDA         001028         170/401827         6.00         MXH           09/09/2011         23.00         TRASP CH A CH         INSTRUCCION RECIBDA         001029         170/401827         5.00         MXH           09/09/2011         23.00         TRASP CH A CH         INSTRUCCION RECIBDA         001029         170/401827         5.00         MXH           1 a 20 de 20         "La consulta de movimiento-se sólo de carácter informativo, no tiene validez oficial como comprobante legal o fiscal                                                                                                    | 08/09/2011     |              | 16:32             |                | TRASP CH A CH               |              | RECHAZADA             |               |                              |              | 169/7406774              | 34.00    | MXN    |      | 7        |
| 09/09/2011         23.00         TRASP CH A CH         INSTRUCCION RECIBIDA         00/1028         170/401827         6.00         MXN           09/09/2011         23.00         TRASP CH A CH         INSTRUCCION RECIBIDA         00/1029         170/401827         5.00         MXN           09/09/2011         23.00         TRASP CH A CH         INSTRUCCION RECIBIDA         00/1029         170/401827         5.00         MXN           1 a 20 de 20         ***********************************                                                                                                    | 09/09/2011     |              | 10:00             |                | TRASP CH A CH               |              | APLICADA              |               | 001027                       |              | 170/401827               | 67.00    | MXN    |      | 7        |
| 09/09/2011         23.00         TRASP CH A CH         INSTRUCION RECIBIDA         00/029         170/40/827         5.00         MXN           09/09/2011         23.00         TRASP CH A CH         INSTRUCCION RECIBIDA         00/1030         170/40/827         5,645.00         MXN           I a 20 de 20                                                                                                    | 09/09/2011     |              | 23:00             |                | TRASP CH A CH               |              | INSTRUCCION RECI      | IBIDA         | 001028                       |              | 170/401827               | 6.00     | MXN    |      | 7        |
| 09/09/2011 23.00 TRASP CH A CH INSTRUCCION RECIBIDA 001030 170/401827 5,645.00 MXN 1 a 20 de 20 "La consulta de movimientos es sólo de carácter informativo, no tiene validez oficial como comprobante legal o fiscal CQué desea hacer?                                                                                                    | 09/09/2011     |              | 23:00             |                | TRASP CH A CH               |              | INSTRUCCION RECI      | IBIDA         | 001029                       |              | 170/401827               | 5.00     | MXN    |      | У        |
| 1 a 20 de 20 "La consulta de movimientos es sólo de carácter informativo, no tiene validez o ficial como comprobante legal o fiscal Qué desea hacer?                                                                                                    | 09/09/2011     |              | 23:00             |                | TRASP CH A CH               |              | INSTRUCCION RECI      | IBIDA         | 001030                       |              | 170/401827               | 5,645.00 | MXN    |      | <u>v</u> |
| 1 a 20 de 20 "La consulta de movimientos es sólo de carácter informativo, no tiene validez oficial como comprobante legal o fiscal Qué desea hacer?                                                                                                    |                |              |                   |                |                             |              |                       |               |                              |              |                          |          |        |      |          |
| *La consulta de movimientos es sólo de carácter informativo, no tiene validez oficial como comprobante legal o fiscal                                                                                                    | 1 a 20 de 20   |              |                   |                |                             |              |                       |               |                              |              |                          |          |        |      |          |
| Qué desea hacer?                                                                                                    |                |              |                   |                | *La consulta d              | e movimien   | tos es sólo de caráct | er inform     | ativo, no tiene validez ofic | cial como co | mprobante legal o fiscal |          |        |      |          |
| Qué desea hacer?                                                                                                    |                |              |                   |                |                             |              |                       |               |                              |              |                          |          |        |      |          |
|                                                                                                    | Quố desea ha   | icer?        |                   |                |                             |              |                       |               |                              |              |                          |          |        |      |          |
|                                                                                                    | auc ucsca na   |              |                   |                |                             |              |                       |               |                              |              |                          |          |        |      |          |

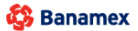

Consultas > Tarjeta Corporativa >

BancaNet Empresarial

Página 103

### » Detalle de Operaciones BancaNet Empresarial

#### ¿Qué encuentro en esta página?

En esta página puede consultar el detalle de las operaciones realizadas en **Banca**Net Empresarial desglosado de la siguiente forma:

- Detalle de la operación:
  - $\circ$  Nombre de la operación
  - $\circ$  Fecha de solicitud
  - ∘ Servicio/Medio
  - o Importe
  - $\circ$  Moneda
  - o Estatus
  - o Fecha
  - o Número de autorización
  - o Autorizador 1
  - $\circ$  Autorizador 2
- Cuentas (Cuenta destino Cuenta origen)
  - o Tipo
  - o Sucursal
  - o Cuenta
  - o Nombre
  - Fecha valor∕aplicación
- Datos adicionales
  - o RFC
  - o IVA

Consultas > Tarjeta Corporativa >

Empresarial Página 104

**Banca**Net

| BancaNet<br>Empresarial                       |                        |                       | Ма                                   | javi<br>rtes 07 de Julio de 2015, 12:00 Centro c | <b>Javier Álvar</b><br>eralvarez@empresademo.c<br>le México   Último acceso po | rez   Empresa Demo S.A. de C.V.<br>com.mx   55.55.1111.0000   <u>Actualizar</u><br>or BancaNet: 20/12/15 a las 01:30:54 | ☆ 🏚 🖾 🌣          |
|-----------------------------------------------|------------------------|-----------------------|--------------------------------------|--------------------------------------------------|--------------------------------------------------------------------------------|----------------------------------------------------------------------------------------------------|------------------|
| CONSULTAS TRANSFERENCIAS Y PAGOS IN           | MPUESTOS Y CONTRIBUCIO | NES COBRANZA INVERS   | SIONES SERVICIOS ADICIONALES         | ADMINISTRACIÓN                                   |                                                                                |                                                                                                    | SALIR            |
| Saldos 🖺 Estados de Cuenta                    | Movimientos (Cheques)  | 🖃 Tarjeta Corporativa | Historial                            |                                                  |                                                                                |                                                                                                    |                  |
| Historial                                     |                        |                       |                                      |                                                  |                                                                                |                                                                                                    | 80               |
| + Búsqueda específica                         |                        |                       |                                      |                                                  |                                                                                |                                                                                                    |                  |
| Detalle de operación<br>Datos de la operación |                        |                       |                                      |                                                  |                                                                                |                                                                                                    |                  |
| Nombre de la operación                        |                        |                       |                                      | Estatus                                          |                                                                                |                                                                                                    | APLICADO         |
| Fecha de solicitud                            |                        |                       | 05/09/2011 14:58                     | Fecha                                            |                                                                                |                                                                                                    |                  |
| Servicio / Medio                              |                        |                       | BancaNet Empresarial                 | Número de autorización                           |                                                                                |                                                                                                    | 024570           |
| Importe                                       |                        |                       | \$ 0.00                              | Autorizador 1                                    |                                                                                | 19 ARTU                                                                                                    | RO GARCIA MENDEZ |
| Moneda                                        |                        |                       | MXN                                  | Autorizador 2                                    |                                                                                |                                                                                                    |                  |
| Cuentas                                       |                        |                       |                                      |                                                  |                                                                                |                                                                                                    |                  |
|                                               |                        |                       | Cuenta de                            | stino                                            |                                                                                | Cuenta origen                                                                                                    |                  |
| Tipo                                          |                        |                       |                                      |                                                  |                                                                                |                                                                                                    |                  |
| Sucursal                                      |                        |                       |                                      |                                                  |                                                                                |                                                                                                    |                  |
| Cuenta                                        |                        |                       |                                      |                                                  |                                                                                |                                                                                                    |                  |
| Nombre                                        |                        |                       |                                      |                                                  |                                                                                |                                                                                                    |                  |
| Fecha valor / Aplicación                      |                        |                       |                                      |                                                  |                                                                                |                                                                                                    |                  |
| Datos adicionales                             |                        |                       |                                      |                                                  |                                                                                |                                                                                                    |                  |
|                                               |                        | *La consulta de movir | nientos es sólo carácter informativo | , no tiene validez oficial como comprobi         | ante legal o fiscal.                                                           |                                                                                                    |                  |
| Regresar                                      |                        |                       |                                      |                                                  |                                                                                |                                                                                                    |                  |
| ¿Qué desea hacer?                             |                        |                       |                                      |                                                  |                                                                                |                                                                                                    |                  |
| • Ir a Saldos                                 |                        | • <u>Realizar un</u>  | a transferencia                      | • <u>Realiz</u>                                  | zar un pago                                                                    |                                                                                                    |                  |
|                                               |                        |                       |                                      |                                                  |                                                                                |                                                                                                    |                  |

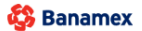

Consultas > Tarjeta Corporativa >

BancaNet Empresarial Página 105

### » Detalle de Operaciones por Banca Electrónica

#### ¿Qué encuentro en esta página?

En esta página puede consultar el detalle de las operaciones realizadas por medios electrónicos desglosados de la siguiente forma:

- Historial de Operaciones por todos los medios electrónicos
  - o Nombre de la operación
  - o Fecha de solicitud
  - o Fecha de autorización
  - o Número de autorización
  - o Servicio/medio
  - o Importe
  - o Moneda
  - o Estatus
  - o Tipo de cambio
  - Autorizador 1
  - $\circ$  Autorizador 2
  - o Referencia numérica
  - o Referencia alfanumérica
- Datos de cancelación
  - $\circ$  Servicio/medio
  - $\circ$  Sucursal
  - o Fecha
  - o Operador
- Cuenta Origen/Destino
  - o Tipo
  - o Sucursal
  - o Cuenta
  - o Nombre
  - Fecha valor/aplicación

Consultas > Tarjeta Corporativa >

Empresarial

**Banca**Net

Página 106

| ancaNet<br>Empresarial                                                                                   |                                                                                                    |                                                                  | Mart                                                                     | jav<br>es 07 de Julio de 2015, 12:00 Centro ( | <b>Javier Álvarez   E</b><br>eralvarez@empresademo.com.m<br>le México   Último acceso por Ban | mpresa Demo S.A. de C.V.<br>x   55.55.1111.0000   <u>Actualizar</u><br>caNet: 20/12/15 a las 01:30:54 | <u>≜</u> ♠ (            |
|----------------------------------------------------------------------------------------------------|----------------------------------------------------------------------------------------------------|------------------------------------------------------------------|--------------------------------------------------------------------------|-----------------------------------------------|-----------------------------------------------------------------------------------------------|----------------------------------------------------------------------------------------------------|-------------------------|
| ULTAS TRANSFERENCI                                                                                       | AS Y PAGOS IMPUESTOS Y CONTRIBU                                                                                                    | CIONES COBRANZA INVER                                            | SIONES SERVICIOS ADICIÓNALES                                             | ADMINISTRACIÓN                                |                                                                                               |                                                                                                    | SALIF                   |
| Saldos 🚊 Estados                                                                                         | de Cuenta 🛞 Movimientos (Cheque:                                                                                                    | s) 🔚 Tarjeta Corporativa                                         | Historial                                                                |                                               |                                                                                               |                                                                                                    |                         |
| listorial                                                                                                |                                                                                                    |                                                                  |                                                                          |                                               |                                                                                               |                                                                                                    |                         |
| Bisqueda esp Para realizar una     Operaciones Seleccione un cri Por día Estatus Todas  Detalle de opera | consulta sobre las operaciones realizada<br>en BancaNet Empresarial  Operacione<br>erro Fecha Op/08/2015 Op/08/2015 Comparison Comparison | s, seleccione un criterio, indiqu<br>s por Banca Electrónica 💿 O | e los datos necesarios y dé clic "Bus<br>peraciones Programadas () Admin | car".<br>stración y seguridad                 |                                                                                               |                                                                                                    | Buscar                  |
| Datos de la operaci<br>Nombre de la oper                                                                 | ón<br>ración                                                                                                    |                                                                  | DE/DD/2011 14-E9                                                         | Estatus                                       |                                                                                               |                                                                                                    | APLICAD                 |
| Servicio / Medio<br>Importe                                                                              |                                                                                                    |                                                                  | BancaNet Empresarial<br>\$ 0.00                                          | Número de autorización<br>Autorizador 1       |                                                                                               | 19 ARTUR                                                                                              | 02457<br>O GARCIA MENDE |
| Cuentas                                                                                                  |                                                                                                    |                                                                  | IRAN                                                                     | Autorizador 2                                 |                                                                                               |                                                                                                    |                         |
| Tipo<br>Sucursal<br>Cuenta<br>Nombre<br>Fecha valor / Aplic                                              | ación                                                                                                    |                                                                  | Cuenta des                                                               | tino                                          |                                                                                               | Cuenta origen                                                                                         |                         |
| Datos adicionales                                                                                        |                                                                                                    |                                                                  | riantae an abh caráctar infoti-c                                         | na tiona validar o ficial como                | note legal o fincal                                                                           |                                                                                                    |                         |
| Regresar                                                                                                 |                                                                                                    | *La consuπa de movi                                              | menius es solo caracter informativo,                                     | io uene validez oticial como comprob          | ante regal o TISCAI.                                                                          |                                                                                                    |                         |
| Qué desea hacer                                                                                          | ?                                                                                                    |                                                                  |                                                                          |                                               |                                                                                               |                                                                                                    |                         |
| • Ir a Saldos                                                                                            |                                                                                                    | • <u>Realizar un</u>                                             | a transferencia                                                          | • <u>Reali</u>                                | zar un pago                                                                                   |                                                                                                    |                         |
| TEXT01-ND001-LAC                                                                                         | NTGTDUAS18V<br>D.R. @ Copyright 2009, Derec                                                                                                    | hos Reservados. Banco Na                                         | icional de México, S.A., integrante                                      | de Grupo Financiero Banamex.                  |                                                                                               |                                                                                                    |                         |

Consultas > Tarjeta Corporativa >

Página 107

### » Detalle de Administración y seguridad - Acceso

#### ¿Qué encuentro en esta página?

En esta página puede consultar el detalle de accesos por usuario a **Banca**Net Empresarial, desglosado de la siguiente forma:

- Descripción
- Fecha de solicitud
- Fecha de autorización
- Número de autorización
- Usuario autorizador 1
- Usuario autorizador 2
- IP
- Estatus

| ADMINISTRACIÓN                                                               |
|------------------------------------------------------------------------------|
| Datos de la cancelación Servicio / medio Sucursal Fecha Operador             |
| Datos de la cancelación  Servicio / medio Sucursal Fecha Operador            |
| Datos de la cancelación Servicio / medio Sucursal Fecha Operador             |
| Datos de la cancelación<br>Servicio / medio<br>Sucursal<br>Fecha<br>Operador |
| Datos de la cancelación  Servicio / medio  Sucursal  Fecha  Operador         |
| Servicio / medio<br>Sucursal<br>Fecha<br>Operador                            |
| servicio medio Sucursal Fecha Operador                                       |
| Secursal<br>Fecha<br>Operador                                                |
| Operador                                                                     |
| operador                                                                     |
|                                                                              |
|                                                                              |
|                                                                              |
|                                                                              |
|                                                                              |
|                                                                              |
|                                                                              |
|                                                                              |
|                                                                              |
|                                                                              |
|                                                                              |
|                                                                              |
|                                                                              |
|                                                                              |
|                                                                              |
|                                                                              |
| io tiene validez oficial como comprobante legal o fiscal.                    |
| no tiene valide                                                              |

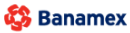

Consultas > Tarjeta Corporativa >

Empresarial Página 108

**Banca**Net

### » Detalle de Administración y seguridad - Usuarios o Cuentas

#### ¿Qué encuentro en esta página?

En esta página puede consultar el detalle de las modificaciones de las facultades de **Banca**Net Empresarial, desglosado de la siguiente forma:

- Descripción
- Fecha de solicitud
- Fecha de autorización
- Número de autorización
- Usuario autorizador 1
- Usuario autorizador 2
- IP
- Estatus
- Módulo
- + Búsqueda especifica

| Historial de Administración y seguridad del dia 31/ | 01/2012 - Detalle    |                        |
|-----------------------------------------------------|----------------------|------------------------|
| Descripción                                         | Acceso BE            |                        |
| Fecha de solicitud                                  | 31/01/2012 15:11     |                        |
| Fecha de autorización                               | 31/01/2012 15:11     |                        |
| Número de autorización                              |                      |                        |
| Usuario Autorizador 1                               | ARTURO GARCIA MENDEZ |                        |
| Usuario Autorizador 2                               |                      |                        |
| IP                                                  | 10.221.9.65          |                        |
| Estatus                                             | Exitoso              |                        |
|                                                     |                      |                        |
|                                                     |                      | "La consulta es sólo d |

Regresar
Transferencias y Pagos > Pagos > Servicios >

Empresarial Página 109

**Banca**Net

# » Cancelación de operaciones programadas

Ingresar al menú Consultas /Historial  $\rightarrow$  Seleccionar la Opción Operaciones Programadas

Ingresar la información solicitada

- Criterio
- Tipo de Operación

Hacer clic en el botón "Buscar"

| BancaNet<br>Empresarial                                                                                                    | Javier Álvarez [Empresa Demo S.A. de C.V.<br>javieralvarez@empresademo.com.mc (55.55.1111.0000) <u>Actualizar</u><br>Martes 07 de Julio de 2015, 12:00 Centro de México   Útimo acceso por BancaNet: 20/12/15 a las 01:30:54                                                                                                    | ▲ 🌲 🖾 🌣 |
|----------------------------------------------------------------------------------------------------|----------------------------------------------------------------------------------------------------|---------|
| CONSULTAS TRANSFERENCIAS Y PA                                                                                                    | GOS IMPUESTOS Y CONTRIBUCIONES COBRANZA INVERSIONES SERVICIOS ADICIONALES ADMINISTRACIÓN                                                                                                    | SALIR   |
| Saldos Estados de Cuer                                                                                                    | ta 🛞 Movimientos (Cheques) 🖃 Tarjeta Corporativa 🕐 Historial                                                                                                    |         |
| Historial                                                                                                    |                                                                                                    | 0       |
| Búsqueda específica<br>Para realizar una consult<br>O Operaciones en Banc<br>Seleccione un criterio<br>Seleccione una opción<br>Tipo de operación<br>Seleccione una opción | s sobre las operaciones realizadas, seleccione un criterio, indique los datos necesarios y dé clic "Buscar".<br>ialtet Empresarial 💿 Operaciones por Banca Electrónica 💿 Operaciones Programadas 💿 Administración y seguridad           Image: Image: I | Buscar  |
| ¿Qué desea hacer?                                                                                                    | • Realizar una transferencia • Realizar un pago                                                                                                    |         |
| WEBTEXT01-ND001-LACINTGTD                                                                                                    | iUAS18V<br>D.R. @ Copyright 2009, Derechos Reservados. Banco Nacional de México, S.A., integrante de Grupo Financiero Banamex.<br>sabel la Católica 44. Centro Histórico. Del. Cuauhtémoc. C.P. 06000, México, Distrito Federal, México                                                                                                    |         |

En la parte inferior de la pantalla se presentara la tabla de resultados.

Para ver detalle de la operación dar clic en la liga "Ver".

Para Cancelar una Operación, el usuario deberá seleccionar un registro mediante la columna de selección (Radio button) y hacer clic en el botón "Cancelar operación", el cual mostrará una modal, presentando el detalle del pago y preguntando al usuario, si está seguro que desea cancelar dicha operación programada.

Transferencias y Pagos > Pagos > Servicios >

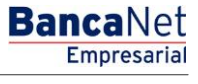

#### Página 110

| Em                                        | presarial                                                                                                    |                                                         |                                                                                                    |             |                                                                                                    | Mart    | tes 07 de Julio de 2015, 12                                                                                                    | Javier Álva<br>javieralvarez@empresademo<br>00 Centro de México   Último acceso                                                                                                    | arez   Empresa Dem<br>com.mx   55.55.1111.00<br>por BancaNet: 20/12/15 | o S.A. de C.V.<br>000   <u>Actualizar</u><br>5 a las 01:30:54                                                          | <b></b>   | <b>A</b> E                                                  |
|-------------------------------------------|----------------------------------------------------------------------------------------------------|---------------------------------------------------------|----------------------------------------------------------------------------------------------------|-------------|----------------------------------------------------------------------------------------------------|---------|----------------------------------------------------------------------------------------------------|----------------------------------------------------------------------------------------------------|------------------------------------------------------------------------|----------------------------------------------------------------------------------------------------|-----------|-------------------------------------------------------------|
| ULTAS T                                   | RANSFERENCIAS Y PAGOS IMPUESTO                                                                                                    | DS Y CONTRIBUC                                          | IONES COBRANZA INVER                                                                                                    | RSIONES     | SERVICIOS ADICION                                                                                                    | ALES    | ADMINISTRACIÓN                                                                                                    |                                                                                                    |                                                                        |                                                                                                    |           | SALIR                                                       |
| Saldos                                    | Estados de Cuenta 🛞 Movin                                                                                                    | nientos (Cheques)                                       | Tarjeta Corporativa                                                                                                    | Юн          | listorial                                                                                                    |         |                                                                                                    |                                                                                                    |                                                                        |                                                                                                    |           |                                                             |
| listo                                     | rial                                                                                                    |                                                         |                                                                                                    |             |                                                                                                    |         |                                                                                                    |                                                                                                    |                                                                        |                                                                                                    |           |                                                             |
| Bú     Par     Sel     Fo     Tipe     Te | squeda especifica<br>a realizar una consulta sobre las opera<br>Operaciones en BancaNet Empresarial<br>eccione un criterio Fec<br>r día . 26<br>o de operación<br>rceros                                                                                                    | ciones realizadas<br>© Operaciones<br>cha<br>\$708/2015 | , seleccione un criterio, indiq<br>por Banca Electrónica 🍥 (                                                                                                    | ue los dato | os necesarios y dé cli<br>os Programadas ⊚ /                                                                                                    | ic "Bus | scar".<br>istración y seguridad                                                                                                    |                                                                                                    |                                                                        |                                                                                                    | Bu        | ISCAL                                                       |
| Operac                                    | iones del dia 01/06/2012                                                                                                    |                                                         |                                                                                                    |             |                                                                                                    |         | 16                                                                                                    |                                                                                                    |                                                                        |                                                                                                    | E (       | <b></b>                                                     |
| Para ver                                  | el detalle de movimiento, haga clic en la                                                                                                    | liga del número d                                       | e cuenta. Para cancelar un p                                                                                                    | pago, selec | ciónelo y dè clic en "                                                                                                    | Cance   | elar operación .                                                                                                    |                                                                                                    |                                                                        |                                                                                                    |           |                                                             |
| Para ver                                  | el detalle de movimiento, haga clic en la<br>Tipo de operación                                                                                                    | i liga del número d                                     | e cuenta. Para cancelar un p<br>Cuenta retiro                                                                                                    | pago, selec | Importe                                                                                                    | Cance   | Moneda                                                                                                    | Fecha Programada                                                                                                    |                                                                        | Estatus                                                                                                    |           | Mar                                                         |
| Para ver                                  | el detalle de movimiento, haga clic en la<br>Tipo de operación<br>PAGO TERCEROS                                                                                                    | liga del número d                                       | e cuenta. Para cancelar un p<br>Cuenta retiro<br>00123456<br>00123456                                                                                                    | pago, selec | cionelo y de clic en "<br>Importe<br>1.100                                                                                                    | Cance   | Moneda<br>MXN                                                                                                    | Fecha Programada     01/09/2011     01/09/2011                                                                                                    |                                                                        | Estatus<br>Recibida                                                                                                    |           | Ver                                                         |
| Para ver                                  | el detalle de movimiento, haga clic en la<br>Tipo de operación<br>PAGO TERCEROS<br>PAGO TERCEROS<br>PAGO TERCEROS                                                                                                    | Ilga del número d                                       | e cuenta. Para cancelar un p<br>Cuenta retiro<br>00123456<br>00123456<br>00123456                                                                                                    | pago, selec | cionelo y de clic en "<br>Importe<br>1.100<br>2.00<br>3.00                                                                                                    | Cance   | Moneda<br>MXN<br>MXN<br>MXN                                                                                                    | <ul> <li>Fecha Programada</li> <li>01/09/2011</li> <li>01/09/2011</li> <li>02/09/2011</li> </ul>                                                                                                    | X                                                                      | Estatus<br>Recibida<br>Aplicada<br>Aplicada                                                                            |           | <u>Ver</u><br><u>Ver</u><br>Ver                             |
| Para ver                                  | el detalle de movimiento, haga citc en la<br>Tipo de operación<br>PAGO TERCEROS<br>PAGO TERCEROS<br>PAGO TERCEROS<br>PAGO TERCEROS                                                                                                    | Iliga del número d                                      | e cuenta. Para cancelar un p<br>Cuenta retiro<br>00123456<br>00123456<br>00123456<br>00123456                                                                                                    | pago, selec | cionelo y de clic en "<br>Importe<br>1.100<br>2.00<br>3.00<br>4.00                                                                                                    | Cance   | Moneda<br>MON<br>MON<br>MON<br>MON<br>MON                                                                                                    | <ul> <li>Fecha Programada</li> <li>01/09/2011</li> <li>01/09/2011</li> <li>02/09/2011</li> <li>02/09/2011</li> <li>02/09/2011</li> </ul>                                                                                           |                                                                        | Estatus<br>Recibida<br>Aplicada<br>Aplicada<br>Rechazada                                                               |           | Ver<br>Ver<br>Ver                                           |
| Para ver                                  | el detalle de movimiento, haga cilc en la<br>Tipo de operación<br>PAGO TERCEROS<br>PAGO TERCEROS<br>PAGO TERCEROS<br>PAGO TERCEROS<br>PAGO TERCEROS                                                                                                    | Iliga del número d                                      | e cuenta. Para cancelar un p<br>Cuenta retiro<br>00123456<br>00123456<br>00123456<br>00123456<br>00123456<br>00123456                                                                                                    | pago, selec | Cobnelo y de clic en **<br>Importe<br>1.100<br>2.00<br>3.00<br>4.00<br>5.00                                                                                                    | Cance   | Moneda<br>MORN<br>MORN<br>MORN<br>MORN<br>MORN<br>MORN                                                                                                    | <ul> <li>Fecha Programada</li> <li>01/09/2011</li> <li>01/09/2011</li> <li>02/09/2011</li> <li>02/09/2011</li> <li>02/09/2011</li> </ul>                                                                                           |                                                                        | Estatus<br>Recibida<br>Aplicada<br>Aplicada<br>Rechazada<br>Aplicada                                                   |           | Ver<br>Ver<br>Ver<br>Ver                                    |
| Para ver                                  | el detalle de movimiento, haga cilc en la<br>Tipo de operación<br>PAGO TERCEROS<br>PAGO TERCEROS<br>PAGO TERCEROS<br>PAGO TERCEROS<br>PAGO TERCEROS<br>PAGO TERCEROS                                                                                                    | liga del número d                                       | cuenta. Para cancelar un p           Cuenta retiro           00123456           00123456           00123456           00123456           00123456           00123456           00123456           00123456           00123456                                                                                                    | pago, selec | Linporte<br>1.100<br>2.00<br>3.00<br>4.00<br>5.00<br>5.00                                                                                                    | Cance   | Moneda<br>MXXN<br>MXXN<br>MXXN<br>MXXN<br>MXXN<br>MXXN<br>MXXN<br>MXX                                                                                                    | Fecha Programada           01/09/2011           02/09/2011           02/09/2011           02/09/2011           02/09/2011           02/09/2011                                                                                     |                                                                        | Estatus<br>Recibida<br>Aplicada<br>Aplicada<br>Rechazada<br>Aplicada<br>Recibida                                       |           | Ver<br>Ver<br>Ver<br>Ver                                    |
| Para ver                                  | el detalle de movimiento, haga cilc en la<br>Tipo de operación<br>PAGO TERCEROS<br>PAGO TERCEROS<br>PAGO TERCEROS<br>PAGO TERCEROS<br>PAGO TERCEROS<br>PAGO TERCEROS<br>PAGO TERCEROS                                                                                                    | liga del número d                                       | cuenta. Para cancelar un p<br>Cuenta retiro<br>00123456<br>00123456<br>00123456<br>00123456<br>00123456<br>00123456<br>00123456                                                                                                    | pago, selec | Importe<br>1.100<br>2.00<br>3.00<br>4.00<br>5.00<br>5.00<br>2.00                                                                                                    | Cance   | Moneda<br>NDON<br>NDON<br>NDON<br>NDON<br>NDON<br>NDON<br>NDON<br>NDO                                                                                                    | Fecha Programada           01/09/2011           02/09/2011           02/09/2011           02/09/2011           02/09/2011           02/09/2011           05/09/2011                                                                |                                                                        | Estatus<br>Recibida<br>Aplicada<br>Aplicada<br>Rechazada<br>Aplicada<br>Recibida<br>Recibida                           |           | Ver<br>Ver<br>Ver<br>Ver<br>Ver<br>Ver                      |
| Para ver                                  | el detalte de movimiento, haga citc en la<br>Tipo de operación<br>PAGO TERCEROS<br>PAGO TERCEROS<br>PAGO TERCEROS<br>PAGO TERCEROS<br>PAGO TERCEROS<br>PAGO TERCEROS<br>PAGO TERCEROS<br>PAGO TERCEROS<br>PAGO TERCEROS                                                                                                    | liga del número d                                       | cuenta. Para cancelar un p<br>Cuenta retiro<br>00123456<br>00123456<br>00123456<br>00123456<br>00123456<br>00123456<br>00123456<br>00123456                                                                                                    | pago, selec | Conelo y de clic en "<br>Importe<br>1.100<br>2.00<br>3.00<br>4.00<br>5.00<br>5.00<br>2.00<br>3.00                                                                                                    | Cance   | Moneda           NDXN           NDXN           NDXN           NDXN           NDXN           NDXN           NDXN           NDXN           NDXN           NDXN           NDXN           NDXN           NDXN           NDXN           NDXN           NDXN           NDXN           NDXN                                                                                                    | Fecha Programada           01/09/2011           01/09/2011           02/09/2011           02/09/2011           02/09/2011           05/09/2011           05/09/2011           05/09/2011           05/09/2011                      |                                                                        | Estatus<br>Recibida<br>Aplicada<br>Aplicada<br>Rechazada<br>Aplicada<br>Recibida<br>Recibida<br>Recibida               |           | Ver<br>Ver<br>Ver<br>Ver<br>Ver<br>Ver                      |
| Para ver                                  | el detalle de movimiento, haga cilc en la<br>Tipo de operación<br>PAGO TERCEROS<br>PAGO TERCEROS<br>PAGO TERCEROS<br>PAGO TERCEROS<br>PAGO TERCEROS<br>PAGO TERCEROS<br>PAGO TERCEROS<br>PAGO TERCEROS<br>PAGO TERCEROS<br>PAGO TERCEROS                                                                                                    | liga del número d                                       | cuenta. Para cancelar un p           Cuenta retiro           00123456           00123456           00123456           00123456           00123456           00123456           00123456           00123456           00123456           00123456           00123456           00123456                                                                                                    | pago, selec | Importe<br>1.100<br>2.00<br>3.00<br>4.00<br>5.00<br>5.00<br>2.00<br>3.00<br>4.00<br>4.00                                                                                                    | Cance   | Moneda           MXXN           MXXN           MXXN           MXXN           MXXN           MXXN           MXXN           MXXN           MXXN           MXXN           MXXN           MXXN           MXXN           MXXN           MXXN                                                                                                    | Fecha Programada           01/09/2011           01/09/2011           02/09/2011           02/09/2011           02/09/2011           05/09/2011           05/09/2011           05/09/2011           06/09/2011           06/09/2011 | 8                                                                      | Estatus<br>Recibida<br>Aplicada<br>Aplicada<br>Rechazada<br>Aplicada<br>Recibida<br>Recibida<br>Rechazada<br>Aplicada  |           | Ver<br>Ver<br>Ver<br>Ver<br>Ver<br>Ver<br>Ver<br>Ver        |
| Para ver                                  | el detalle de movimiento, haga cite en las<br>Tipo de operación<br>PAGO TERCEROS<br>PAGO TERCEROS | ilga del número d                                       | cuenta. Para cancelar un p<br>Cuenta retiro<br>00123456<br>00123456<br>00123456<br>00123456<br>00123456<br>00123456<br>00123456<br>00123456<br>00123456<br>00123456<br>00123456<br>00123456                                                                                                    | pago, selec | Importe<br>1.100<br>2.00<br>3.00<br>4.00<br>5.00<br>2.00<br>3.00<br>4.00<br>5.00<br>5. | Cance   | Moneda           Moneda           Mo                                                                                                    | Fecha Programada           01/09/2011           01/09/2011           02/09/2011           02/09/2011           05/09/2011           05/09/2011           05/09/2011           06/09/2011           06/09/2011           07/09/2011 |                                                                        | Estatus<br>Recibida<br>Aplicada<br>Aplicada<br>Rechazada<br>Recibida<br>Recibida<br>Rechazada<br>Aplicada<br>Rechazada | xelar ope | Ver<br>Ver<br>Ver<br>Ver<br>Ver<br>Ver<br>Ver<br>Ver<br>Ver |
| Para ver                                  | el detalte de movimiento, haga cilc en la<br>Tipo de operación<br>PAGO TERCEROS<br>PAGO TERCEROS                                                                                                    | liga del número d                                       | Cuenta Para cancelar un p<br>Cuenta retiro<br>00123456<br>00123456<br>0012 | mientos es  | Importe           1.100         2.00           3.00         4.00           5.00         2.00           3.00         4.00           5.00         5.00           2.00         3.00           4.00         5.00           5.00         5.00           5.00         5.00           5.00         5.00           5.00         5.00           5.00         5.00                                                                                                    | rmative | Moneda<br>Moneda<br>Mo |                                                                                                    |                                                                        | Estatus<br>Recibida<br>Aplicada<br>Aplicada<br>Recibida<br>Recibida<br>Recibida<br>Recibada<br>Recibazada              | celar ope | Ver<br>Ver<br>Ver<br>Ver<br>Ver<br>Ver<br>Ver               |

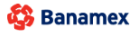

Transferencias y Pagos > Pagos > Servicios >

Empresarial Página 111

**Banca**Net

|                    | RANSFERENCIAS Y PAGOS          | IMPUESTOS Y CONTRIBUC          | IONES COBRANZA INV    | ERSIONES                   | SERVICIOS ADICION      | Martes 07 de Julio  | de 2015, 12:00 | Javier An<br>javieralvarez@empresadem<br>Centro de México   Último acceso | varez ( Empresa Dem<br>10.com.mx   55.55.1111.0<br>9 por BancaNet: 20/12/1: | 10 S.A. de C.V.<br>1000   <u>Actualizar</u><br>5 a las 01:30:54 | <b>A</b> | SALIR |
|--------------------|--------------------------------|--------------------------------|-----------------------|----------------------------|------------------------|---------------------|----------------|---------------------------------------------------------------------------|-----------------------------------------------------------------------------|-----------------------------------------------------------------|----------|-------|
|                    | () and a second second         |                                | 0                     |                            |                        |                     |                |                                                                           |                                                                             |                                                                 |          |       |
|                    | riol                           | C Movimientos (Cneque:         | ¿Está seguro que dese | <b>jo</b><br>a cancelar el | l pago?                |                     |                |                                                                           |                                                                             |                                                                 |          |       |
| iisto              | TIAI                           |                                |                       |                            |                        |                     |                |                                                                           |                                                                             |                                                                 |          |       |
| 📄 Bú               | isqueda específica             |                                | Cuenta retiro         |                            |                        | 1234567             | 890            |                                                                           |                                                                             |                                                                 |          |       |
| Par                | ra realizar una consulta sobre | e las operaciones realizada    | Cuenta depósit        | to                         |                        | *****345            | 3              |                                                                           | _                                                                           |                                                                 |          |       |
|                    | Operaciones en BancaNet E      | mpresarial 🔘 Operacione        | Nombre de la o        | peración                   |                        | PAGO TI             | ERCEROS        |                                                                           |                                                                             |                                                                 |          |       |
| Sel                | leccione un criterio           | Fecha                          | Importe MXN           |                            |                        | 2.00                |                |                                                                           |                                                                             |                                                                 |          |       |
|                    | ordía                          | 25/08/2015                     | Fecha de autori       | ización                    |                        | 23/06/20            | 13             |                                                                           |                                                                             |                                                                 |          |       |
| Tip                | o de operación                 |                                | Hora de autoriz       | ación                      |                        | 20:00 hł            | ::mm           |                                                                           |                                                                             |                                                                 |          |       |
|                    | erceros                        | -                              | Fecha de progr        | amación                    |                        | 24/06/20            | 13             |                                                                           |                                                                             |                                                                 |          |       |
|                    |                                |                                | Hora de progra        | mación                     |                        | 20:00 hł            | mm             |                                                                           |                                                                             |                                                                 | Bu       | scar  |
| Operac<br>Para ver | ciones del dia 01/06/2012      | a clic en la lioa del número d | Regresar              | pago selec                 | ciónelo y dé clic en " | "Cancelar operación |                | Acepta                                                                    | r                                                                           |                                                                 | Ę (      | D+ (- |
|                    | Tipo de operación              | 8                              | Cuenta retiro         |                            | Importe                | Moneda              |                | Fecha Programada                                                          |                                                                             | Estatus                                                         |          |       |
| 0                  | PAGO TERCEROS                  |                                | 00123456              |                            |                        | MXN                 |                |                                                                           |                                                                             | Recibida                                                        |          | Ver   |
|                    | PAGO TERCEROS                  |                                | 00123456              |                            |                        | MXN                 |                | 01/09/2011                                                                |                                                                             | Aplicada                                                        |          | Ver   |
|                    |                                |                                |                       |                            |                        |                     |                |                                                                           |                                                                             | Aplicada                                                        |          |       |

Para cancelar la operación programada, el usuario deberá ingresar su clave dinámica.

| Ban         | caNet<br>Empresarial                                                                                                  |                                        | Javier Álvarez   Empresa Demo S.A. de C.V.<br>javieralvarez@empresademo.com.mx   55:55:111.0000   <u>Actualvar</u><br>Martes 07 de Julio de 2015, 12:00 Centro de México   Útimo acceso por Bancal Net: 20172/15 a las 01:30:54 |                                                            |                                             |                                               |                   |                                              |   |          | <b></b>    | <b>≜ ⊠ ☆</b> |
|-------------|----------------------------------------------------------------------------------------------------|----------------------------------------|----------------------------------------------------------------------------------------------------|------------------------------------------------------------|---------------------------------------------|-----------------------------------------------|-------------------|----------------------------------------------|---|----------|------------|--------------|
| CONSULTAS   | CONSULTAS TRANSFERENCIAS Y PAGOS IMPUESTOS Y CONTRIBUCIONES COBRANZA INVERSIONES SERVICIOS ADICIONALES ADMINISTRACIÓN |                                        |                                                                                                    |                                                            |                                             |                                               |                   |                                              |   |          |            |              |
| (\$) Saldos | Estados de Cuenta                                                                                                    | (S) Movimientos (Cheques)              | 🚍 Tarjeta Corporativa                                                                                                    | Historial                                                  |                                             |                                               |                   |                                              |   |          |            |              |
| Hist        | orial                                                                                                    |                                        | Clave dinámica                                                                                                    |                                                            |                                             |                                               |                   |                                              |   |          |            | 0            |
|             | Búsqueda específica<br>Para realizar una consulta sol                                                                 | ore las operaciones realizada          | Encienda su NetKey, teclee s<br>"HOST?" digite el número "9".<br>"CHALLNG?" introduzca en s                                                                                                    | u PIN; al despleg<br>Al aparecer la p<br>su NetKey la sigu | arse la palabra<br>palabra<br>iiente clave: | Presione ENT. Su Ne<br>deberá digitar en el s | tKey i<br>siguier | generará una clave dinámica que<br>nte campo |   |          |            |              |
|             | Seleccione un criterio Por día                                                                                        | Fecha<br>25/08/2015                    | CHALLNG: 240                                                                                                    | 11985                                                      |                                             | Clave dinámica                                |                   |                                              |   |          |            |              |
|             | Tipo de operación<br>Terceros                                                                                         | T                                      | Cancelar                                                                                                    |                                                            |                                             |                                               |                   | Continuar                                    | • |          | Bu         | iscar        |
| Ope         | raciones del dia 01/06/201<br>ver el detalle de movimiento, h                                                         | 2<br>aga clic en la liga del número de | e cuenta. Para cancelar un pago                                                                                                    | ), selecciónelo y                                          | dé clic en " Canci                          | elar operación".                              |                   |                                              |   |          | <b>F</b> ( | D> ₽         |
|             | Tipo de operación                                                                                                    | 8                                      | Cuenta retiro                                                                                                    | Impor                                                      | te 🔛                                        | Moneda                                        |                   | Fecha Programada                             |   | Estatus  |            |              |
|             | PAGO TERCEROS                                                                                                    |                                        | 00123456                                                                                                    |                                                            |                                             | MXN                                           |                   |                                              |   | Recibida |            | Ver          |
| C           | PAGO TERCEROS                                                                                                    |                                        | 00123456                                                                                                    |                                                            |                                             | MXN                                           |                   | 01/09/2011                                   |   | Aplicada |            | Ver          |
|             |                                                                                                    |                                        |                                                                                                    |                                                            |                                             |                                               |                   |                                              |   |          |            |              |

Pantalla de Aplicación de la cancelación de la operación Programada.

Transferencias y Pagos > Pagos > Servicios >

# Empresarial Página 112

**Banca**Net

| Empresarial                        |                                                            | Javier Álvarez   Empresa Demo S.A. de C.V.<br>javieralvarez@empresademo.com.mx   55.55.1111.0000   <u>Actualizar</u><br>Martes 07 de Julio de 2015, 12:00 Centro de Néxico   Últmo acceso por BancaNet: 20/12/15 a las 01:30.54 | ♠ ⊠ ☆ |  |  |  |
|------------------------------------|------------------------------------------------------------|----------------------------------------------------------------------------------------------------|-------|--|--|--|
| ULTAS TRANSFERENCIAS Y PAGOS IMPUE | STOS Y CONTRIBUCIONES COBRANZA INVERSIONES SERVICIOS ADICI | ONALES ADMINISTRACIÓN                                                                                                    | SALIR |  |  |  |
| Saldos 📓 Estados de Cuenta 🚯 Mo    | ovimientos (Cheques) 🗁 Tarjeta Corporativa (🕐 Historial    |                                                                                                    |       |  |  |  |
| listorial                          |                                                            |                                                                                                    | 0     |  |  |  |
| ancelar operación                  |                                                            |                                                                                                    |       |  |  |  |
| La operación ha sido cancelada.    |                                                            |                                                                                                    |       |  |  |  |
| Cuentas                            | Cuenta retiro                                              |                                                                                                    |       |  |  |  |
|                                    | 1234567890                                                 |                                                                                                    |       |  |  |  |
|                                    | Cuenta depósito                                            | Cuenta depósito                                                                                                    |       |  |  |  |
|                                    | *****3456                                                  |                                                                                                    |       |  |  |  |
| Oncience                           |                                                            |                                                                                                    |       |  |  |  |
| adicionales                        | Nombre de la operación                                     | PAGO TERCEROS                                                                                                    |       |  |  |  |
|                                    | Importe MXN                                                | 2.00                                                                                                    |       |  |  |  |
|                                    | Fecha de autorización                                      | 23/06/2013                                                                                                    |       |  |  |  |
|                                    | Hora de autorización                                       | 20:00 hh:mm                                                                                                    |       |  |  |  |
|                                    | Fecha de programacion                                      | 24/06/2013                                                                                                    |       |  |  |  |
|                                    | nora de programación                                       | 20:00 nr:mm                                                                                                    |       |  |  |  |
|                                    | Autorizador 1                                              | DEST DANKING 1                                                                                                    |       |  |  |  |
|                                    | Autorizador 2                                              | BEST BANKING 2                                                                                                    |       |  |  |  |

WEBTEXT01-ND001-LACINTGTDUAS1

Transferencias y Pagos > Pagos > Servicios >

**Banca**Net

# » Resumen de transferencias y pagos

#### ¿Qué encuentro en esta página?

En esta página puede ver transferencias y archivos pendientes de autorizar, operaciones frecuentes, domiciliación y horarios.

#### ¿Cómo puedo obtener los datos que me interesan?

La página está compuesta por las siguientes secciones:

#### 1. Pendientes de autorización

- Individual
  - - Nombre
    - Capturado por
    - Usuario 1
    - Hora programada
    - Referencia numérica
    - Referencia alfanumérica
  - Columna de selección Autorizar/Rechazar: Aquí puede seleccionar hasta 10 registros por página, los cuales puede autorizar o rechazar, simepre y cuando sus operaciones tengan los estatus "Pendiente por autorizar" o "Falta segunda firma", asi como las facultades y montos (individual,mancomunado, operable), necesarios para realizar dicha operación.
  - Tipo de operación:
    - Banamex
    - Otras cuentas
    - Tarjetas de Crédito
    - Servicios
  - Cuenta retiro: Elija una cuenta de la lista de selección; se mostrará el número de cuenta y el saldo correspondientes.
  - Cuenta de depósito: Muestra los datos de la cuenta de abono (número de cuenta, número de tarjeta, CLABE o el nombre comercial del servicio a pagar).
  - o Importe: Muestra el importe de la operación.
  - Fecha programada: Muestra la fecha en la que será aplicada la transacción una vez que sea autorizada.
  - Estatus: Muestra el estatus actual de la operación.
    - Al hacer clic en el botón "Aceptar", aparecerá una ventana de confirmación indicando las operaciones que desea Autorizar o Rechazar, en la parte inferior, se presentan los botones "Cancelar" y "Continuar".
      - El botón "Cancelar", cierra la ventana y cancela la operación (Autorizar/Rechazar).
      - El botón "Continuar", le solicitará que ingrese un Challenge para aplicar la operación (Autorizar/Rechazar).

Transferencias y Pagos > Pagos > Servicios >

- Archivos
  - En esta sección se muestran los archivos que contienen pagos uno a uno, con operaciones pendientes de segunda firma. La información se desglosa de la siguiente forma:
    - Columna de selección: Aquí puede seleccionar los registros que desea autorizar.
    - Nombre del archivo: Muestra el nombre del archivo acompañado de una liga; al hacer clic en ésta, aparecerá el detalle del archivo.
    - Numero de operaciones: Muestra el total de registros que contiene el archivo.
    - Importe total: Muestra el importe total que contiene el archivo.
  - Al hacer clic en el botón "Autorizar", aparecerá una ventana solicitándole que ingrese un Challenge para aplicar la operación.

#### 2. Operaciones frecuentes

En esta sección se presentan sus operaciones guardadas como frecuentes. La información se desglosa de la siguiente forma:

- Transferencias
  - Columna de selección: Aquí puede seleccionar los registros que desea eliminar.
  - Tipo de operación:
    - Cuentas propias Banamex
    - Otras cuentas
  - Cuenta retiro: Elija una cuenta de la lista de selección; se mostrará el número de cuenta y el saldo correspondientes.
  - o Cuenta de depósito: Muestra el número de la cuenta destino.
  - o Importe: Caja de texto donde debe registrar el importe de la operación.
  - Aplicar: Al hacer clic en esta liga, aparecerá la pantalla de *Confirmación de la transferencia*.
  - Al hacer clic en el botón "Borrar", se eliminarán los registros seleccionados.
- Pagos
  - o Columna de selección: Aquí puede seleccionar los registros que desea eliminar.
  - Tipo de operación:
    - Tarjetas de crédito
    - Servicios
  - Cuenta retiro: Elija una cuenta de la lista de selección; se mostrará el número de cuenta y el saldo correspondientes.
  - Cuenta de depósito: Muestra el número de la cuenta destino.
  - o Importe: Caja de texto donde debe registrar el importe de la operación.
  - *Aplicar*: Al hacer clic en esta liga, aparecerá la pantalla de *Confirmación de la transferencia*.
  - Al hacer clic en el botón "Borrar", se eliminarán los registros seleccionados.

Nota: Solo se podrán guardar 10 operaciones frecuentes por usuario, ya sean transferencias o pagos.

Transferencias y Pagos > Pagos > Servicios >

Empresarial Página 115

**Banca**Net

# 3. Domiciliación

- Servicios activos
  - Servicio: Muestra los servicios que están domiciliados.
  - Flecha de "Detalle" ➡
    - Fecha de última modificación
    - Importe máximo
    - Dígito verificador o contrato
    - Descripción personalizada
    - *Modificar esta domiciliación*: Liga que lleva a la pantalla para modificar la instrucción.
    - Dar de baja esta domiciliación: Liga que lleva a la pantalla para dar de baja la instrucción.
    - Esta información varía conforme el tipo de servicio que se tenga domiciliado.
  - Cuenta de retiro: Muestra el número de cuenta y el saldo.
  - Pago a: Muestra el dato principal del pago que se esté domiciliando. Por ejemplo: En el caso de Telmex, se mostrará el número telefónico; en el caso de CFE, se mostrará el RPU.
  - $\circ~$  Fecha de alta: Muestra la fecha de alta de la domiciliación.
  - *Ver historial*: Liga que lleva a ver los movimientos que se han hecho sobre el servicio domiciliado.

## 4. Horarios

- Transferencias y pagos
  - Muestra el horario en el que pueden realizarse transferencias y pagos.

Transferencias y Pagos > Pagos > Servicios >

Página 116

| 3 110                                           | ANSFEREN            | ICIAS Y PAG       |                                   | RIBUCIONES C <u>OBRANZA INVE</u>       | RSIONES SERVICIOS ADICIONAL               | ES ADMINISTRACIÓN |                  | SA                       |
|-------------------------------------------------|---------------------|-------------------|-----------------------------------|----------------------------------------|-------------------------------------------|-------------------|------------------|--------------------------|
|                                                 |                     |                   |                                   |                                        |                                           |                   |                  |                          |
| igos [                                          | Resum               | en 🔅 T            | ransferencias 🚺 Pagos             | Nómina Banamex 🛃 Trans                 | sferencias Masivas 🔰 Depósitos N          | asivos            |                  |                          |
| ume                                             | en                  |                   |                                   |                                        |                                           |                   |                  |                          |
| entes                                           | de auto             | rización          |                                   |                                        |                                           |                   |                  |                          |
| Individ                                         | iual (10            | de 15)            |                                   |                                        |                                           |                   |                  | Ver                      |
| ver el de                                       | talle del mo        | vimiento, hag     | a clic en la liga del número de c | uenta. Para autorizar uno o varios mov | imientos, seleccionelo(s) y dé clic en "/ | lutorizar".       |                  |                          |
| А                                               | utorizar            | Rechazar          | Tipo de operación                 | Cuenta retiro                          | Cuenta depósito                           | Importe           | Fecha programada | Estatus                  |
|                                                 |                     |                   | Cuentas propias                   | 1234567890123456                       | 1234567890123456                          | 100,000.00        | 01/07/2013       | Instrucción recibida     |
| 0                                               |                     |                   | Cuentas propias                   | 1234567890123456                       | 1234567890123456                          | 100,000.00        | 01/07/2013       | Falta segunda firma      |
|                                                 |                     |                   | Cuentas propias                   | <u>1234567890123456</u>                | 1234567890123456                          | 100,000.00        | 01/07/2013       | Pendiente por autorizar  |
| 9                                               |                     |                   | Cuentas propias                   | 1234567890123456                       | 1234567890123456                          | 100,000.00        | 01/07/2013       | Falta segunda firma      |
| 9                                               |                     |                   | Cuentas propias                   | 1234567890123456                       | 1234567890123456                          | 100,000.00        | 01/07/2013       | Feita eccurdo firma      |
|                                                 |                     |                   | Cuentas propias                   | 1234567890123456                       | 1234567890123456                          | 100,000.00        | 01/07/2013       | Pandiente por autorizar  |
| 5                                               |                     |                   | Cuentas propias                   | 1234567890123456                       | 1234567890123456                          | 100,000.00        | 01/07/2013       | Falta segunda firma      |
| 9                                               |                     |                   | Cuentas propias                   | 1234567890123456                       | 1234567890123456                          | 100,000.00        | 01/07/2013       | Pendiente por autorizar  |
| 5                                               |                     |                   | Cuentas propias                   | 1234567890123456                       | 1234567890123456                          | 100.000.00        | 01/07/2013       | Falta segunda firma      |
| de 15                                           |                     | rior <b>1</b> 2 3 | 4   5   Siquiente »               | « -5 +5 »                              |                                           |                   |                  | Ir a la página 📃 de 45 🔵 |
| Archiv                                          | os (6 de            | 6)                |                                   |                                        |                                           |                   |                  |                          |
|                                                 |                     |                   |                                   |                                        |                                           |                   |                  |                          |
| cione                                           | s frecu             | entes             |                                   |                                        |                                           |                   |                  |                          |
| Transf<br>-                                     | erencias            | 5 (2)             |                                   |                                        |                                           |                   |                  |                          |
| Pagos                                           | (2)<br>ra de Div    | vicac (1)         |                                   |                                        |                                           |                   |                  |                          |
| Venta                                           | de Divis            | as (1)            |                                   |                                        |                                           |                   |                  |                          |
|                                                 |                     |                   |                                   |                                        |                                           |                   |                  |                          |
|                                                 | on                  |                   |                                   |                                        |                                           |                   |                  |                          |
| iliació                                         | ios activ           | os (6)            |                                   |                                        |                                           |                   |                  |                          |
| ciliació<br>Servici                             |                     |                   |                                   |                                        |                                           |                   |                  |                          |
| ciliació<br>Servici                             |                     | s y pagos         |                                   |                                        |                                           |                   |                  |                          |
| ciliació<br>Servici<br>ios<br>Transf            | erencias            |                   |                                   |                                        |                                           |                   |                  |                          |
| ciliació<br>Servici<br>ios<br>Transf            | erencias            |                   |                                   |                                        |                                           |                   |                  |                          |
| ciliació<br>Servici<br>ios<br>Transf            | hacer?              |                   |                                   |                                        |                                           |                   |                  |                          |
| ciliació<br>Servici<br>ios<br>Transf<br>e desea | ierencias<br>hacer? | Electrónica       |                                   |                                        |                                           |                   |                  |                          |

BancaNet Empresarial

Transferencias y Pagos > Pagos > Servicios >

Empresarial Página 117

**Banca**Net

# » Transferencia entre cuentas propias Banamex

## ¿Qué encuentro en esta página?

En esta página puede realizar transferencias entre sus cuentas, las cuales pueden ser de:

- Pesos a pesos
- Dólares a dólares
- Dólares a pesos
- Pesos a dólares

Las cuentas de origen y destino deben ser dadas de alta previamente en **Banca**Net Empresarial.

#### ¿Cómo puedo obtener los datos que me interesan?

Para realizar una transferencia:

#### 1. Cuenta de origen

En el filtro *Tipo de cuenta* elija una de las siguientes opciones: Cheques, Cuenta Maestra, Tarjetas y Crédito Revolvente PYME.

Automáticamente aparecerá una lista de selección con las diez cuentas más frecuentemente usadas, de acuerdo con el tipo de cuenta que seleccionó anteriormente.

Si no encuentra alguna de sus cuentas, haga clic en la opción *Ver todas las cuentas*; se abrirá una ventana que le permitirá ver todas las cuentas y buscar por nombre, alias, sucursal o número de cuenta.

En dicha ventana sólo puede seleccionar una cuenta.

#### 2. Cuenta de depósito

En el filtro *Tipo de cuenta* elija una de las siguientes opciones: Cheques, Cuenta Maestra, Tarjetas y Crédito Revolvente PYME.

Automáticamente aparecerá una lista de selección con las diez cuentas más frecuentemente usadas, de acuerdo con el tipo de cuenta que seleccionó anteriormente.

Si no encuentra alguna de sus cuentas, haga clic en la opción *Ver todas las cuentas*; aparecerá una ventana que le permitirá ver todas las cuentas y buscar por nombre, alias, sucursal o número de cuenta.

En dicha ventana sólo puede seleccionar una cuenta.

#### 3. Datos de la transferencia

• El importe puede ser en pesos (MXN) o en dólares (USD). Si alguna de las cuentas seleccionadas es en dólares, se muestra la etiqueta "USD", así como el tipo de cambio del día (precio de venta bancario).

#### **Opciones adicionales**

- Comprobante fiscal: Al seleccionar esta opción, se presentan los campos RFC e IVA.
- Programar a fecha futura:

Transferencias y Pagos > Pagos > Servicios >

**Banca**Net

- Fecha: Por medio de un calendario puede elegir la fecha en que se debe aplicar la operación. Sólo se permite seleccionar una fecha.
- Hora: Se presentan dos listas de selección, una para indicar la hora (con valores de "00" a "23") y otra para los minutos (con valores "00", "15", "30" y "45").
- Autorizar en forma remota: Al seleccionar esta opción, se presentarán los siguientes datos:
  - Fecha: Por medio de un calendario puede elegir la fecha en que se debe aplicar la operación. Sólo se permite seleccionar una fecha.
  - Hora: Se presentan dos listas de selección, una para indicar la hora (con valores de "00" a "23") y otra para los minutos (con valores "00", "15", "30" y "45").
- Guardar como operación frecuente: Al seleccionar esta opción, la operación quedará guardada entre las operaciones frecuentes.

Al hacer clic en el botón "Continuar", aparecerá una pantalla de confirmación de la operación.

| BancaNet<br>Empresarial                                                                       |                                                                                                    | Javier Álvarez   Empresa Demo S.A. de C.V.<br>javieralvarez@empresademo.com.mx [55.55.1111.0000   <u>Actualizar</u><br>Martes 07 de Julio de 2015, 12:00 Centro de México   Útimo acceso por BancaNet: 2012/15 a las 01:30:54 | * 🔿 🏚 🏛   |
|-----------------------------------------------------------------------------------------------|----------------------------------------------------------------------------------------------------|----------------------------------------------------------------------------------------------------|-----------|
| CONSULTAS TRANSFERENCIAS Y PAGOS                                                              | IMPUESTOS Y CONTRIBUCIONES COBRANZA INVERS                                                            | IONES SERVICIOS ADICIONALES ADMINISTRACIÓN                                                                                                    | SALIR     |
| Resumen S Transferencias                                                                      | S Pagos 🖧 Nómina Banamex 🛃 Transference                                                               | ias Masivas 📳 Multipagos                                                                                                    |           |
| Transferencias                                                                                |                                                                                                    |                                                                                                    | 0         |
| Cuentas propias Banamex                                                                       | Transferencia entre cuentas propias Ban<br>Seleccione una cuenta de retiro y una de depósito, indique | namex<br>los datos de la transferencia y dé clic en "Continuar".                                                                                                    |           |
| Otras cuentas<br>¿Conoces nuestra nueva<br>opción de Multipagos?                              | Cuentas                                                                                               | Cuenta retiro           Oneques                                                                                                    |           |
| Por favor ayudanos a calificarla.                                                             |                                                                                                    | Cuenta depósito           Oneques           Mónica Ottiz Juárez - 1234567890123456789         Saldo MXN: \$ 100,000.00                                                                                                    |           |
| ¿Qué desea hacer?                                                                             | Datos de la transferencia                                                                             | Importe MXN 10000                                                                                                    |           |
| Yer historial de Banca Electrónica     Yer pendientes de autorizar     Dar de alta una cuenta | Opcionas<br>adicionales                                                                               | Comprobante fiscal  Programar a fecha futura  Autorizar en forma remota  Guardar como operación frecuente                                                                                                    |           |
|                                                                                               |                                                                                                    |                                                                                                    | Continuar |

🍪 Banamex

Transferencias y Pagos > Pagos > Servicios >

# » Confirmación - Transferencia entre cuentas propias Banamex

# ¿Qué encuentro en esta página?

En esta página puede ver el detalle de su transferencia antes de que ésta se realice.

## ¿Cómo puedo obtener los datos que me interesan?

La página está compuesta por las siguientes secciones:

## 1. Cuenta de retiro

- Cuenta: Presenta el número, nombre o alias de la cuenta.
- Saldo MXN o USD: Presenta el saldo de la cuenta.

## 2. Cuenta de depósito

- Cuenta: Presenta el número, nombre o alias de la cuenta.
- Saldo MXN o USD: Presenta el saldo de la cuenta.

### 3. Datos de la transferencia

Contiene un resumen con los siguientes datos:

- Importe: Puede ser en pesos (MXN) o en dólares (USD).
- RFC: Sólo se muestra si este campo fue seleccionado en la pantalla de captura.
- IVA: Sólo se muestra si este campo fue seleccionado en la pantalla de captura.
- Autorización remota: Indica si la operación debe ser autorizada por otro usuario.
- Fecha programada: Tiene el formato de dd/mm/aa (día, mes, año). Sólo se muestra si este campo fue seleccionado en la pantalla de captura.
- Hora programada: Tiene el formato de 00:00 horas. Sólo se muestra si este campo se ha seleccionado en la pantalla de captura.
- Operación frecuente: Se muestra sólo si la operación es guardada como frecuente, con la palabra "Sí".

Al hacer clic en el botón "Regresar", aparecerá la pantalla de captura, conservando los valores ingresados anteriormente.

Al hacer clic en el botón "Aceptar", se aplicará la operación y aparecerá la pantalla de aplicación de transferencias.

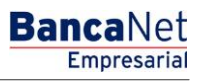

Página 119

Transferencias y Pagos > Pagos > Servicios >

# Empresarial Página 120

**Banca**Net

| ULTAS TRANSFERENCIAS Y PAGOS IMPUESTOS Y CONTRIBUCIONES<br>Resumen Transferencias S Pagos A Nómina Banamex<br>ransferencias<br>Cuentas propias Banamex<br>Cuentas propias Banamex                 | COBRANZA INVERSIONES SERVICIOS ADICIONALES ADMINISTRACIÓN |                          | SALIR   |
|----------------------------------------------------------------------------------------------------|-----------------------------------------------------------|--------------------------|---------|
| Resument       Image: Transferencias       Image: Pages       Image: Transferencias         Cuentas propias Banamext       Transferencia a otras cue       Confirme los datos de la transferencia | [편] Transferencias Masivas 두글 Multipagos                  |                          |         |
| Cuentas propias Banamex Transferencia a otras cue<br>Confirme los datos de la transference                                                                                                    | ntas                                                      |                          | (7      |
|                                                                                                    | ia para aplicar.                                          |                          |         |
| Otras cuentas Cuentas                                                                                                    | Cuenta retiro                                             |                          |         |
| Conoces nuestra nueva                                                                                                    | Seleccione una cuenta                                     | Saldo MXN:\$7,533,699.09 |         |
| ppción de Multipagos?                                                                                                    | Cuenta depósito o beneficiario                            |                          |         |
| tor favor ayudanos a<br>alificarla.                                                                                                    | Banamex - Mónica Ortiz Juárez - 1234567890123456789       | Saldo MXN: \$ 1,000.00   |         |
| ENTRA AQUÍ                                                                                                    |                                                           |                          |         |
| Datos de la<br>transforancia                                                                                                    | Importe MXN                                               | \$ 1,000.00              |         |
| uansierencia                                                                                                    | RFC                                                       | JAEM8704036789           |         |
| Qué desea baser?                                                                                                    | IVA                                                       | \$ 150.00                |         |
| Que desea nacel?                                                                                                    | Autorización remota                                       | Sí                       |         |
| Ver historial de Banca Electrónica                                                                                                    | Operación frecuente                                       | Sí                       |         |
|                                                                                                    | Fecha programada                                          | 24 / 05 / 2012           |         |
| ver pendientes de autorizar                                                                                                    | Hora programada                                           | 14:00 hrs                |         |
| Dar de alta una cuenta                                                                                                    |                                                           |                          |         |
|                                                                                                    | Esta cotización permanecera vigente por: i                | 00 mm : 00 ss            |         |
| Pogrosar                                                                                                    |                                                           |                          | Acoptar |
| Regiesar                                                                                                    |                                                           |                          | Aceptal |
|                                                                                                    |                                                           |                          |         |

Transferencias y Pagos > Pagos > Servicios >

# » Aplicación - Transferencia entre cuentas propias Banamex

# ¿Qué encuentro en esta página?

En esta página puede ver el detalle de su transferencia, una vez que ésta ha sido aplicada.

## ¿Cómo puedo obtener los datos que me interesan?

La página está compuesta por las siguientes secciones:

## 1. Estatus

- Aplicado
- Instrucción recibida
- Requiere ser autorizada por otro representante vía remota

## 2. Autorizadores

- Capturado por: Se muestra cuando la transferencia es enviada por un usuario capturista.
- Usuario n: Muestra el número y nombre del usuario que realizó la operación, siempre y cuando éste tenga facultades para realizar dicha operación; de no ser así, no aparece este campo.
- Usuario n: Muestra el número y nombre del usuario que autorizó la operación; en caso de que no exista Usuario 2, no aparece este campo.

# 3. Cuenta de retiro

- Cuenta: Presenta el número, nombre o alias de la cuenta.
- Saldo MXN: Muestra el saldo de la cuenta.

### 4. Cuenta de depósito

- Cuenta: Presenta el número, nombre o alias de la cuenta.
- Saldo: Presenta el saldo de la cuenta.

### 5. Datos de la transferencia

Muestra un resumen con los siguientes datos:

- Importe: Puede ser en pesos (MXN) o en dólares (USD).
- RFC: Sólo aparece si este campo fue seleccionado en la pantalla de captura.
- IVA: Sólo se muestra si este campo fue seleccionado en la pantalla de captura.
- Autorización remota: Indica si la operación debe ser autorizada por otro usuario.
- Fecha programada: Tiene el formato dd/mm/aa (día, mes, año). Sólo se muestra cuando se ha seleccionado en la pantalla de captura.
- Hora programada: Tiene el formato de 00:00 horas. Sólo se muestra cuando este campo fue seleccionado en la pantalla de captura.
- Operación frecuente: Se muestra sólo si la operación es guardada como frecuente, con la palabra "Sí".

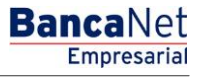

Página 121

Transferencias y Pagos > Pagos > Servicios >

Empresarial Página 122

**Banca**Net

### **Botones:**

- 🖶 "Imprimir": Permite obtener una copia en papel de los resultados de la pantalla.
- 🗇 "Ayuda": Le brinda asistencia específica.

| BancaNet<br>Empresarial                                          |                                                                             | j<br>Martes 07 de Julio de 2015, 12:00 Centr             | Javier Álvarez   Empresa Demo S.A. de C.V.<br>avieralvarez@empresademo.com mx   55.55.1111.0000   <u>Actualizar</u><br>ro de México   Útimo acceso por Bancalvet: 20/12/15 a las 01.30.54 | ☆ 🜲 🖾 🔆 |  |  |  |  |  |  |
|------------------------------------------------------------------|-----------------------------------------------------------------------------|----------------------------------------------------------|----------------------------------------------------------------------------------------------------|---------|--|--|--|--|--|--|
| CONSULTAS TRANSFERENCIAS Y PAGOS                                 | IMPUESTOS Y CONTRIBUCIONES COBRANZA INVERSI                                 | ONES SERVICIOS ADICIONALES ADMINISTRACIÓN                |                                                                                                    | SALIR   |  |  |  |  |  |  |
| Resumen                                                          | S Pagos 🖧 Nómina Banamex 📳 Transferenci                                     | as Masivas 🚮 Multipagos                                  |                                                                                                    |         |  |  |  |  |  |  |
| Transferencias                                                   |                                                                             |                                                          |                                                                                                    | ?       |  |  |  |  |  |  |
| Cuentas propias Banamex                                          | Transferencia a otras cuentas                                               | Transferencia a otras cuentas                            |                                                                                                    |         |  |  |  |  |  |  |
| Otras cuentas                                                    | Su transferencia requiere ser autorizada por otro representante vía remota. |                                                          |                                                                                                    |         |  |  |  |  |  |  |
| ¿Conoces nuestra nueva opción de Multipagos?                     | Autorizadores                                                               | Usuario 96                                               | BEST, BANKING/VEINTIUNO                                                                                                    |         |  |  |  |  |  |  |
| Por favor ayudanos a calificarla.                                |                                                                             |                                                          |                                                                                                    |         |  |  |  |  |  |  |
| ENTRA AQUÍ                                                       | Cuentas                                                                     | Cuenta retiro                                            | Saldo actualizado MXN: \$ 1,000.00                                                                                                    |         |  |  |  |  |  |  |
| ¿Qué desea hacer?                                                |                                                                             | Guenta deposito o beneficiario                           | Saldo actualizado MXN: \$ 1,000.00                                                                                                    | ]       |  |  |  |  |  |  |
| Ver historial de Banca Electrónica                               |                                                                             |                                                          |                                                                                                    |         |  |  |  |  |  |  |
| <u>Ver pendientes de autorizar</u> <u>Dar de alta una cuenta</u> | Datos de la<br>transferencia                                                | Importe MXN<br>RFC                                       | \$ 1,000.00<br>JAEM8704036789                                                                                                    |         |  |  |  |  |  |  |
|                                                                  |                                                                             | IVA<br>Autorización remota                               | \$ 150.00<br>Si                                                                                                    |         |  |  |  |  |  |  |
|                                                                  |                                                                             | Operación frecuente                                      | Sí                                                                                                    |         |  |  |  |  |  |  |
|                                                                  |                                                                             | La autorización remota debe realizarse antes de la fecha | a y hora programada.                                                                                                    |         |  |  |  |  |  |  |
|                                                                  |                                                                             | Fecha programada                                         | 21/04/2012                                                                                                    |         |  |  |  |  |  |  |
|                                                                  |                                                                             | Hora programada                                          | 14:15 hrs                                                                                                    |         |  |  |  |  |  |  |

WEBTEXT01-ND001-LACINTGTDUAS18V

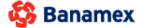

Transferencias y Pagos > Pagos > Servicios >

Empresarial Página 123

**Banca**Net

# » Transferencia a otras cuentas - Terceros Banamex

### ¿Qué encuentro en esta página?

En esta página puede realizar transferencias a cuentas de terceros, o bien a otros bancos, las cuales pueden ser de:

- Cuenta Banamex a otras cuentas Banamex
- Cuenta Banamex a otros bancos (interbancario)
- Cuenta Banamex a órdenes de pago nacionales
- Cuenta Banamex a transferencias internacionales

Las cuentas de origen y destino deben ser dadas de alta previamente en BancaNet Empresarial.

### ¿Cómo puedo obtener los datos que me interesan?

Para realizar una transferencia:

#### 1. Cuenta origen

En el filtro *Tipo de cuenta*, elija una de las siguientes opciones: Cheques, Cuenta Maestra y Tarjetas.

Automáticamente aparecerá una lista de selección con las diez cuentas más frecuentemente usadas, de acuerdo con el tipo de cuenta que seleccionó anteriormente.

Si no encuentra alguna de sus cuentas, haga clic en la opción *Ver todas las cuentas*; se abrirá una ventana que le permitirá ver todas las cuentas y buscar por nombre, alias, sucursal o número de cuenta.

En esta ventana sólo puede seleccionar una cuenta.

#### 2. Cuenta de depósito o beneficiario con las opciones:

La lista de selección mostrará el top five de las cuentas más usadas.

Si no encuentra alguna de sus cuentas, haga clic en la opción *Ver todas las cuentas;* se abrirá una ventana que le permitirá ver todas las cuentas y buscar por nombre, alias, sucursal o número de cuenta.

En esta ventana sólo puede seleccionar una cuenta.

Una vez seleccionada la cuenta de depósito o beneficiario, en automático se actualiza la pantalla mostrando los campos necesarios para la transacción.

### 3. Datos de la transferencia

• Importe: Puede ser en pesos (MXN) o en dólares (USD). Si alguna de las cuentas seleccionadas está en dólares, se muestra la etiqueta "USD", así como el tipo de cambio del día (precio de venta bancario).

#### 4. Opciones adicionales

- Cuenta concentradora (Línea Banamex): Esta opción debe seleccionarse sólo si la cuenta destino es una cuenta concentradora.
- Referencias: Esta opción se habilita en automático sólo si su operación es una transferencia interbancaria o a Terceros Cheques Banamex con diferente moneda; en ese caso se mostrarán los siguientes campos de captura:

Transferencias y Pagos > Pagos > Servicios >

**Banca**Net

- Referencia numérica: Este campo es obligatorio y consiste en un número asociado a la transferencia. Deberá ser validada cuando se trate de una cuenta concentradora.
- Referencia alfanumérica: Este campo es obligatorio; debe ingresar algún texto asociado a la transferencia.
- Concepto: En este campo debe ingresar alguna descripción asociada a la transferencia.
- Comprobante fiscal: Al seleccionar esta opción, aparecerán los campos *RFC* e *IVA* para que usted ingrese los datos correspondientes.
- Programar a fecha futura. Al seleccionar esta opción, se presentarán los siguientes datos:
  - Fecha: Por medio de un calendario puede elegir la fecha en la que se debe aplicar la operación. Sólo se permite seleccionar una fecha.
  - Hora: Muestra dos listas de selección, una para la hora (con valores de "00" a "23") y otra para los minutos (con valores "00", "15", "30" y "45").
- Autorizar de forma remota: Al seleccionar esta opción, se presentan los siguientes datos:
  - Fecha: Por medio de un calendario puede elegir la fecha en que se debe aplicar la operación. Sólo se permite seleccionar una fecha.
  - Hora: Muestra dos listas de selección, una para la hora (con valores de "00" a "23") y otra para los minutos (con valores "00", "15", "30" y "45").
- Guardar como operación frecuente: Al seleccionar esta opción, la operación quedará guardada entre las operaciones frecuentes.
- Al hacer clic en el botón "Continuar", aparecerá una pantalla de confirmación de la operación.

Transferencias y Pagos > Pagos > Servicios >

# Empresarial Página 125

**Banca**Net

| BancaNet<br>Empresarial                         |                                                                                | javiera<br>Martes 07 de Julio de 2015, 12:00 Centro de I                                                   | Javier Álvarez   Empresa Demo S.A. de C.V.<br>alvarez@empresademo.com.mx   55.55.1111.0000   <u>Actualizar</u><br>México   Último acceso por BancaNet: 20/12/15 a las 01:30:54 | ▲ 🜲 🖾 🔆   |
|-------------------------------------------------|--------------------------------------------------------------------------------|----------------------------------------------------------------------------------------------------|----------------------------------------------------------------------------------------------------|-----------|
| CONSULTAS TRANSFERENCIAS Y PAGOS                | IMPUESTOS Y CONTRIBUCIONES COBRANZ                                             | A INVERSIONES SERVICIOS ADICIONALES ADMINISTRACIÓN                                                         |                                                                                                    | SALIR     |
| Resumen 🔅 Transferencias                        | S Pagos 🍄 Nómina Banamex 🛃 T                                                   | ransferencias Masivas 🛐 Multipagos                                                                         |                                                                                                    |           |
| Transferencias                                  |                                                                                |                                                                                                    |                                                                                                    | 0         |
| Cuentas propias Banamex                         | Transferencia a otras cuentas<br>Seleccione una cuenta de retiro y una de depó | sito, indique los datos de la transferencia y dé clic en "Continuar".                                      |                                                                                                    |           |
| Otras cuentas                                   | Cuenta                                                                         | Cuenta retiro<br>Cheques                                                                                   |                                                                                                    |           |
| ¿Conoces nuestra nueva<br>opción de Multipagos? |                                                                                | JAVIER ALVAREZ - 1234567890 Saldo USD: \$ 100.0                                                            | 00                                                                                                    |           |
| Por favor ayudanos a calificarla.               |                                                                                | Cuenta o beneficiario           BANAMEX         -MXN-         1234 0000 4321 0000 -         Nombre: JAVIER | ALVAREZ                                                                                                    |           |
| ENTRA AQUÍ                                      | Datos de la<br>transferencia                                                   | Importe MXN 100                                                                                            |                                                                                                    |           |
| Ver historial de Bance Flectrónica              |                                                                                |                                                                                                    |                                                                                                    |           |
| Ver pendientes de autorizar                     | Opciones<br>adicionales                                                        |                                                                                                    |                                                                                                    |           |
| * <u>Dar de alta una cuenta</u>                 |                                                                                | Referencia alfanumérica<br>1234567890abodefghijklmnopqst                                                   | Concepto del Pago<br>12345678901234567890abcdefghijabcdefghij                                                                                                    |           |
|                                                 |                                                                                | ✓ Comprobante fiscal     RFC     JAEM8704036789                                                            | 1 <b>VA</b><br>150                                                                                                    |           |
|                                                 |                                                                                | Programar a fecha futura Fecha                                                                             | Hora<br>14 💌 : 15 💌 hrs                                                                                                    |           |
|                                                 |                                                                                | Autorizar en forma remota                                                                                  |                                                                                                    |           |
|                                                 |                                                                                | Guardar como operación frecuente                                                                           |                                                                                                    |           |
|                                                 |                                                                                |                                                                                                    |                                                                                                    | Continuar |

WEBTEXT01-ND001-LACINTGTDUAS18V

🍪 Banamex

Transferencias y Pagos > Pagos > Servicios >

# » Confirmación - Transferencia a otras cuentas - Terceros Banamex

## ¿Qué encuentro en esta página?

En esta página puede ver el detalle de su transferencia antes de que ésta sea aplicada.

## ¿Cómo puedo obtener los datos que me interesan?

La página está compuesta por las siguientes secciones:

## 1. Cuenta de retiro

- Cuenta: Presenta el nombre o alias de la cuenta y el número.
- Saldo MXN o USD: Presenta el saldo de la cuenta.

## 2. Cuenta de depósito

• Cuenta: Presenta el Banco (Banamex), MXN o USD, el número de cuenta y el Nombre.

## 3. Datos de la transferencia

Contiene un resumen con los siguientes datos:

- Importe: Puede ser en pesos (MXN) o en dólares (USD).
- Referencia numérica: Esta opción se muestra sólo si usted la registró en la pantalla anterior.
- Referencia alfanumérica: Esta opción se muestra sólo si usted la registró en la pantalla anterior.
- RFC: Sólo se muestra si este campo fue previamente seleccionado en la pantalla de captura.
- IVA: Sólo se muestra si este campo fue previamente seleccionado en la pantalla de captura.
- Autorización remota: Indica si la operación debe ser autorizada por otro usuario.
- Fecha programada: Tiene el formato dd/mm/aa (día, mes, año). Sólo se muestra si este campo fue seleccionado previamente en la pantalla de captura.
- Hora programada: Tiene el formato de 00:00 horas. Sólo se muestra si este campo fue seleccionado en la pantalla de captura.
- Operación frecuente: Se muestra sólo si la operación es guardada como frecuente, con la palabra "Sí".
- Descripción: Se muestra el concepto de la transferencia que usted registró en la pantalla anterior.

Al hacer clic en el botón 'Regresar'', aparecerá una pantalla de captura que conserva los valores ingresados anteriormente.

Al hacer clic en el botón "Aceptar", se aplicará la operación y aparecerá la pantalla de aplicación de transferencias.

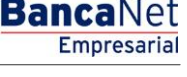

Transferencias y Pagos > Pagos > Servicios >

# Empresarial Página 127

**Banca**Net

| BancaNet<br>Empresarial              |                                                                              | jav<br>Martes 07 de Julio de 2015, 12:00 Centro      | Javier Álvarez   Empresa Demo S.A. de C.V.<br>ieralvarez@empresademo.com.mx   55.55.1111.0000   <u>Actualizar</u><br>de México   Útimo acceso por BancaNet. 20/12/15 a las 01:30.54 | ▲ 🜲 🖾 🌣 |
|--------------------------------------|------------------------------------------------------------------------------|------------------------------------------------------|----------------------------------------------------------------------------------------------------|---------|
| CONSULTAS TRANSFERENCIAS Y PAGOS     | IMPUESTOS Y CONTRIBUCIONES COBRA                                             | NZA INVERSIONES SERVICIOS ADICIONALES ADMINISTRACIÓN |                                                                                                    | SALIR   |
| Resumen S Transferencias             | S Pagos 🐴 Nómina Banamex 📑                                                   | Transferencias Masivas 🛐 Multipagos                  |                                                                                                    |         |
| Transferencias                       |                                                                              |                                                      |                                                                                                    | 0       |
| Cuentas propias Banamex              | Transferencia a otras cuentas<br>Confirme los datos de la transferencia para | aplicar.                                             |                                                                                                    |         |
| Otras cuentas                        | Cuentas                                                                      | Cuenta retiro                                        |                                                                                                    |         |
| ¿Conoces nuestra nueva               |                                                                              | Cuenta - MONICA ORTIZ JUAREZ - 123/934567            | Saldo MXN:\$7,533,699.09                                                                                                    |         |
| opción de Multipagos?                |                                                                              | Cuenta depósito o beneficiario                       |                                                                                                    |         |
| Por favor ayudanos a calificarla.    |                                                                              | Banamex - Mónica Ortiz Juárez - 1234567890123456789  | Saldo MXN: \$ 1,000.00                                                                                                    |         |
| ENTRA AQUÍ                           |                                                                              |                                                      |                                                                                                    |         |
| LIVINADOI                            | Datos de la<br>transforancia                                                 | Importe MXN                                          | \$ 1,000.00                                                                                                    |         |
|                                      | transferencia                                                                | RFC                                                  | JAEM8704036789                                                                                                    |         |
| : Oué desea bacer?                   |                                                                              | IVA                                                  | \$ 150.00                                                                                                    |         |
| Code desea nacer :                   |                                                                              | Autorización remota                                  | Sí                                                                                                    |         |
| • Ver historial de Banca Electrónica |                                                                              | Fecha programada                                     | 24 / 05 / 2012                                                                                                    |         |
| • Ver pendientes de autorizar        |                                                                              | Hora programada                                      | 14 : 00 hrs                                                                                                    |         |
| Dar de alta una cuenta               |                                                                              | Esta cotización permanecera vigente por: 01 r        | nm: 53 SS                                                                                                    |         |
|                                      | Regresar                                                                     |                                                      |                                                                                                    | Aceptar |
|                                      |                                                                              |                                                      |                                                                                                    |         |
|                                      |                                                                              |                                                      |                                                                                                    |         |

🚱 Banamex

Transferencias y Pagos > Pagos > Servicios >

# » Aplicación - Transferencia a otras cuentas - Terceros Banamex

# ¿Qué encuentro en esta página?

En esta página puede ver el detalle de su transferencia, una vez que ésta ha sido aplicada.

## ¿Cómo puedo obtener los datos que me interesan?

La página está compuesta por las siguientes secciones:

## 1. Estatus

- Su transferencia ha sido Aplicada con número de autorización XXXXXX
- Su operación ha quedado con estatus de Pendiente por Autorizar.
- Su transferencia requiere ser autorizada por otro representante vía remota.
- Su transferencia ha quedado como Instrucción Recibida con número de autorización XXXXXX.

## 2. Autorizadores

- Capturado por: Se muestra cuando la transferencia es enviada por un usuario capturista.
- Usuario N: Muestra el número y el nombre del usuario que realizó la operación siempre y cuando éste tenga facultades para realizarla; de no ser así no aparece este campo.

**Banca**Net

Empresaria

Página 128

• Usuario N2: Muestra el número y el nombre del usuario que autorizó la operación; en caso de que no exista Usuario 2, no aparece este campo.

# 3. Cuenta de retiro

- Cuenta: Presenta el nombre o alias de la cuenta y el número.
- Saldo MXN o USD: Presenta el saldo de la cuenta.

### 4. Cuenta de depósito

• Cuenta: Presenta el Banco (Banamex), MXN o USD, el número de cuenta y el Nombre.

### 5. Datos de la transferencia

Contiene un resumen con los siguientes datos:

- Importe: Puede ser en pesos (MXN) o en dólares (USD).
- Referencia numérica: Esta opción se muestra sólo si usted la registró en la pantalla anterior.
- Referencia alfanumérica: Esta opción se muestra sólo si usted la registró en la pantalla anterior.
- RFC: Sólo se muestra si seleccionó este campo en la pantalla de captura.
- IVA: Sólo se muestra si seleccionó este campo en la pantalla de captura.
- Autorización remota: Indica si la operación debe ser autorizada por otro usuario.
- Fecha programada: Tiene el formato de dd/mm/aa (día, mes, año). Sólo se muestra si este campo fue previamente seleccionado en la pantalla de captura.
- Hora programada: Tiene el formato de 00:00 horas. Sólo se muestra si este campo fue previamente seleccionado en la pantalla de captura.

Transferencias y Pagos > Pagos > Servicios >

- Operación frecuente: Se muestra sólo si la operación es guardada como frecuente, con la palabra "Sí".
- Descripción: Presenta el concepto de la transferencia que usted registró en la pantalla anterior.

### **Botones:**

- 🖶 "Imprimir": Permite obtener una copia en papel de los resultados de la pantalla.
- 🗇 "Ayuda": Le brinda asistencia específica.

| BancaNet<br>Empresarial                                                                       |                                                 | ji<br>Martes 07 de Julio de 2015, 12:00 Centr                                                     | Javier Álvarez   Empresa Demo S.A. de C.V.<br>avieralvarez@empresademo.com.mx   55.55.1111.0000   <u>Actualizar</u><br>o de México   Útimo acceso por BancaNet: 20112/15 a las 01.30.54 | ▲ ♣ ⊠ ☆ |
|-----------------------------------------------------------------------------------------------|-------------------------------------------------|---------------------------------------------------------------------------------------------------|----------------------------------------------------------------------------------------------------|---------|
| CONSULTAS TRANSFERENCIAS Y PAGOS                                                              | IMPUESTOS Y CONTRIBUCIONES COBRANZA INVER       | SIONES SERVICIOS ADICIONALES ADMINISTRACIÓN                                                       |                                                                                                    | SALIR   |
| Resumen (S) Transferencias                                                                    | S Pagos A Nómina Banamex E Transferen           | cias Masivas 🚺 Multipagos                                                                         |                                                                                                    |         |
| Transferencias                                                                                |                                                 |                                                                                                   |                                                                                                    | 9       |
| Cuentas propias Banamex                                                                       | Transferencia a otras cuentas                   |                                                                                                   |                                                                                                    |         |
| Otras cuentas                                                                                 | Su transferencia requiere ser autorizada por ot | ro representante vía remota.                                                                      |                                                                                                    |         |
| ¿Conoces nuestra nueva<br>opción de Multipagos?<br>Por favor ayudanos a                       | Autorizadores                                   | Usuario 96                                                                                        | Mónica Orliz Juárez                                                                                                    |         |
| Calificaria.                                                                                  | Cuentas                                         | Cuenta retiro<br>Banamex - Javier Álvarez - 1234567890123456789<br>Cuenta depósito o beneficiario | Saido actualizado MXN: \$ 1,000.00                                                                                                    |         |
| ¿Qué desea hacer?                                                                             |                                                 | Banamex - Mónica Ortiz Juárez - 123456789456789                                                   | Saldo actualizado MXN: \$ 1,000.00                                                                                                    |         |
| <u>Ver historial de Banca Electrónica</u>                                                     |                                                 |                                                                                                   |                                                                                                    |         |
| <ul> <li><u>Ver pendientes de autorizar</u></li> <li><u>Dar de alta una cuenta</u></li> </ul> | Datos de la<br>transferencia                    | Importe MXN<br>RFC<br>IVA                                                                         | \$ 10,000.00<br>JAEM8704036789<br>\$ 150.00                                                                                                    |         |
|                                                                                               |                                                 | La autorización remota debe realizarse antes de la fecha                                          | y hora programada.                                                                                                    |         |
|                                                                                               |                                                 | recna programada<br>Hora programada                                                               | ∠1/04/2012<br>14:15 hrs                                                                                                    |         |

WEBTEXT01-ND001-LACINTGTDUAS18V

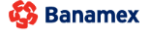

Transferencias y Pagos > Pagos > Servicios >

# Empresarial Página 130

**Banca**Net

# » Transferencia a otras cuentas - Interbancario

### ¿Qué encuentro en esta página?

En esta página puede realizar transferencias a cuentas de terceros, o bien a otros bancos, las cuales pueden ser de:

- Cuenta Banamex a otras cuentas Banamex
- Cuenta Banamex a otros bancos (interbancario)
- Cuenta Banamex a órdenes de pago nacionales
- Cuenta Banamex a transferencias internacionales

Las cuentas de origen y destino deben ser dadas de alta previamente en BancaNet Empresarial.

### ¿Cómo puedo obtener los datos que me interesan?

Para realizar una transferencia:

#### 1. Cuenta origen

En el filtro *Tipo de cuenta*, elija una de las siguientes opciones: Cheques, Cuenta Maestra y Tarjetas.

Automáticamente aparecerá una lista de selección con las diez cuentas más frecuentemente usadas, de acuerdo con el tipo de cuenta que seleccionó anteriormente.

Si no encuentra alguna de sus cuentas, haga clic en la opción *Ver todas las cuentas*; aparecerá una ventana que le permitirá ver todas las cuentas y buscar por nombre, alias, sucursal o número de cuenta.

En esta ventana sólo puede seleccionar una cuenta.

### 2. Cuenta depósito o beneficiario

La lista de selección mostrará el top five de las cuentas más usadas.

Si no encuentra alguna de sus cuentas, haga clic en la opción *Ver todas las cuentas*; aparecerá una ventana que le permitirá ver todas las cuentas y buscar por nombre, alias, sucursal o número de cuenta.

Una vez seleccionada la cuenta de depósito o beneficiario, en automático se actualiza la pantalla mostrando los campos necesarios para la transacción.

#### 3. Datos de la transferencia

- Importe: Puede ser en pesos (MXN).
- Fecha valor: Fecha de retiro en el formato dd/mm/aaaa (día, mes, año).
- Fecha aplicación: Fecha de depósito en una lista de selección con las opciones Mismo día y 24 horas.

#### 4. Operaciones adicionales

- Referencias: Al habilitarse esta opción se mostrarán los siguientes campos de captura:
  - Referencia numérica: Este campo es obligatorio y contiene un número asociado a la transferencia.

Transferencias y Pagos > Pagos > Servicios >

Continuar

- Referencia alfanumérica: Este campo es obligatorio y debe ingresar algún texto asociado a la transferencia.
- Comprobante fiscal: Al seleccionar esta opción, aparecerán los campos *RFC* e *IVA* para que usted ingrese los datos correspondientes.
- Autorizar de forma remota: Al seleccionar esta opción se programara la operación para ser autorizada por otro representante.
- Guardar como operación frecuente: Al seleccionar esta opción, la operación quedará guardada entre las operaciones frecuentes.

Al hacer clic en el botón "Continuar", aparecerá una pantalla de confirmación de la operación.

| BancaNet<br>Empresarial                                          |                                                                                | Javier Álvarez   Empresa Demo S.A. de C.V.<br>javieralvarez@empresademo.com.mx   55.55.1111.0000   <u>Actualizar</u><br>Martes 07 de Julio de 2015, 12:00 Centro de México   Último acceso por BancaNet: 2012/15 a las 01:30:54                                                                                                    | 🌲 🖾 🌣    |
|------------------------------------------------------------------|--------------------------------------------------------------------------------|----------------------------------------------------------------------------------------------------|----------|
| CONSULTAS TRANSFERENCIAS Y PAGO                                  | 5 IMPUESTOS Y CONTRIBUCIONES COBRANZ                                           | za inversiones servicios adicionales administración                                                                                                    | SALIR    |
| Resumen Stransferencias                                          | S Pagos A Nómina Banamex 🛃 T                                                   | Transferencias Masivas 🔝 Mutipagos                                                                                                    |          |
| Transferencias                                                   |                                                                                |                                                                                                    | 0        |
| Cuentas propias Banamex                                          | Transferencia a otras cuentas<br>Seleccione una cuenta de retiro y una de depó | sito, indique los datos de la transferencia y dé clic en "Continuar".                                                                                                    |          |
| Otras cuentas<br>¿Conoces nuestra nueva<br>opción de Multipagos? | Cuenta                                                                         | Cuenta retiro           Cheques         Image: Cheques           EMPRESA DEMO 8         - 012/3456789         Saldo MXN: \$ 6,172,385.19           Cuenta o beneficiario         Cuenta o beneficiario         Cuenta o beneficiario                                                                                                    | ×        |
| Por favor ayudanos a<br>calificarla.                             | Datos de la                                                                    | BBVA BANCOMER -MXN- 1234567890 - Nombre: MONICA ORTIZ JUAREZ                                                                                                    | <b>.</b> |
| ¿Qué desea hacer?                                                | transferencia                                                                  | Importe MXN Pecha valor (recha de retiro) Pecha aplicación (Fecha de deposito) 1000.00 31/08/2015 Mismo día                                                                                                    |          |
| <u>Ver pendientes de autorizar</u> <u>Dar de alta una cuenta</u> | Opciones<br>adicionales                                                        | Referencias         123         Concepto del pago         ABA123                                                                                                    |          |
|                                                                  |                                                                                | Image: Comprobante fiscal       IVA         INTRIB604276       10.00         Image: Autorizar en forma remota       Image: Comprobante fiscal es responsabilidad del ciente.         Image: Comprobante fiscal es responsabilidad del ciente.       Image: Comprobante fiscal es responsabilidad del ciente.         Image: Comprobante fiscal es responsabilidad del ciente.       Image: Comprobante fiscal es responsabilidad del ciente.         Image: Comprobante fiscal es responsabilidad del ciente.       Image: Comprobante fiscal es responsabilidad del ciente.         Image: Comprobante fiscal es responsabilidad del ciente.       Image: Comprobante fiscal es responsabilidad del ciente.         Image: Comprobante fiscal es responsabilidad del ciente.       Image: Comprobante fiscal es responsabilidad del ciente.         Image: Comprobante fiscal es responsabilidad del ciente.       Image: Comprobante fiscal es responsabilidad del ciente.         Image: Comprobante fiscal es responsabilidad del ciente.       Image: Comprobante fiscal es responsabilidad del ciente.         Image: Comprobante fiscal es responsabilidad del ciente.       Image: Comprobante fiscal es responsabilidad del ciente.         Image: Comprobante fiscal es responsabilidad del ciente.       Image: Comprobante fiscal es responsabilidad del ciente.         Image: Comprobante fiscal es responsabilidad del ciente.       Image: Comprobante fiscal es responsabilidad del ciente.         Image: Comprobante fiscal es responsabilidad del ciente.       Image: Comprobante fiscal e |          |

WEBTEXT01-ND001-LACINTGTDUAS18V

🍪 Banamex

Transferencias y Pagos > Pagos > Servicios >

# » Confirmación - Transferencia a otras cuentas - Interbancario

# ¿Qué encuentro en esta página?

En esta página puede ver el detalle de su transferencia antes de que ésta sea aplicada.

## ¿Cómo puedo obtener los datos que me interesan?

La página está compuesta por las siguientes secciones:

## 1. Cuenta de retiro

- Cuenta: Presenta el nombre o alias de la cuenta y número.
- Saldo MXN: Presenta el saldo de la cuenta.

## 2. Cuenta de depósito

• Cuenta: Banco, MXN, número de cuenta y nombre.

## 3. Datos de la transferencia

Contiene un resumen con los siguientes datos:

- Importe: Puede ser en pesos (MXN).
- Referencia numérica: Esta opción se muestra sólo si usted la registró en la pantalla anterior.
- Referencia alfanumérica: Esta opción se muestra únicamente si usted la registró en la pantalla anterior.
- RFC: Sólo se muestra si este campo fue seleccionado en la pantalla de captura.
- IVA: Sólo se muestra si este campo fue seleccionado en la pantalla de captura.
- Operación frecuente: Se muestra sólo si la operación es guardada como frecuente con la palabra "Sí".
- Tipo de cuenta: Muestra si la cuenta es CLABE o es número de tarjeta.
- Tipo de beneficiario: Muestra si el beneficiario es persona Física o Moral.
- Autorización remota: Indica si la operación debe ser autorizada por otro usuario.
- Fecha valor: Fecha de retiro formato dd/mm/aaaa (día, mes, año).
- Fecha aplicación: De una lista de selección se elige una de dos opciones para la fecha de depósito: *Mismo día* y *24 horas.*

Al hacer clic en el botón "Regresar", aparecerá una pantalla de captura, conservando los valores ingresados anteriormente.

Al hacer clic en el botón "Aceptar", aplicará la operación y aparecerá la pantalla de aplicación de transferencias.

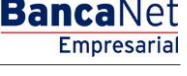

Página 132

Transferencias y Pagos > Pagos > Servicios >

#### Página 133

Empresaria

**Banca**Net

# » Aplicación - Transferencia a otras cuentas - Interbancario

# ¿Qué encuentro en esta página?

En esta página puede visualizar el detalle de su transferencia, una vez que ésta ha sido aplicada.

## ¿Cómo puedo obtener los datos que me interesan?

La página está compuesta por las siguientes secciones:

## 1. Estatus

- Su transferencia ha sido Aplicada con número de autorización XXXXXX
- Su operación ha quedado con estatus de Pendiente por Autorizar.
- Su transferencia requiere ser autorizada por otro representante vía remota.
- Su transferencia ha quedado como Instrucción Recibida con número de autorización XXXXXX.

## 2. Autorizadores

- Capturado por: Se muestra cuando la transferencia es enviada por un usuario capturista.
- Usuario N: Muestra el número y el nombre del usuario que realizó la operación siempre y cuando éste tenga facultades para realizarla; de no ser así no aparece este campo.
- Usuario N2: Muestra el número y el nombre del usuario que autorizó la operación; en caso de que no exista Usuario 2, no aparece este campo.

# 3. Cuenta de retiro

- Cuenta: Presenta el nombre o alias de la cuenta y número.
- Saldo MXN: Presenta el saldo de la cuenta.

### 4. Cuenta de depósito

• Cuenta: Banco, MXN, número de cuenta y nombre.

### 5. Datos de la transferencia

Contiene un resumen con los siguientes datos:

- Importe: Puede ser en pesos (MXN).
- Referencia numérica: Esta opción se muestra sólo si usted la registró en la pantalla anterior.
- Referencia alfanumérica: Esta opción se muestra únicamente si usted la registró en la pantalla anterior.
- RFC: Sólo se muestra si este campo fue seleccionado en la pantalla de captura.
- IVA: Sólo se muestra si este campo fue seleccionado en la pantalla de captura.
- Clave de rastreo o Número de documento: Clave única de identificación para transferencias entre bancos.
- Tipo de cuenta: Muestra si la cuenta es CLABE o es número de tarjeta.
- Tipo de beneficiario: Muestra si el beneficiario es persona Física o Moral.

Transferencias y Pagos > Pagos > Servicios >

**Banca**Net

- Autorización remota: Indica si la operación debe ser autorizada por otro usuario.
- Fecha valor: Fecha de retiro formato dd/mm/aaaa (día, mes, año).
- Fecha aplicación: De una lista de selección se elige una de dos opciones para la fecha de depósito: *Mismo día* y *24 horas.*

#### **Botones:**

- 🖶 "Imprimir": Permite obtener una copia en papel de los resultados de la pantalla.
- 🗇 "Ayuda": Le brinda asistencia específica.

| BancaNet<br>Empresarial                                                                               |                                                | Martes 07 de Julio de 2015, 12:0                                           | Javier Álvarez   Empresa Demo S.A. de C.V.<br>javieralvarez@empresademo.com.mx   55.55.1111.0000   <u>Actualizar</u><br>00 Centro de México   Último acceso por BancaNet: 20/12/15 a las 01:30:54 | * 🔿 🌲 🏛 |
|----------------------------------------------------------------------------------------------------|------------------------------------------------|----------------------------------------------------------------------------|----------------------------------------------------------------------------------------------------|---------|
| CONSULTAS TRANSFERENCIAS Y PAGOS                                                                      | IMPUESTOS Y CONTRIBUCIONES COBRANZA INVERSI    | IONES SERVICIOS ADICIONALES ADMINISTRACIÓN                                 |                                                                                                    | SALIR   |
| Resumen 🔅 Transferencias                                                                              | S Pagos 😤 Nómina Banamex 🛃 Transferenci        | ias Masivas 🛐 Multipagos                                                   |                                                                                                    |         |
| Transferencias                                                                                        |                                                |                                                                            |                                                                                                    | 80      |
| Cuentas propias Banamex                                                                               | Transferencia a otras cuentas                  |                                                                            |                                                                                                    |         |
| Otras cuentas                                                                                         | Su transferencia ha sido Aplicada con número o | de autorización 001065.                                                    |                                                                                                    |         |
| ¿Conoces nuestra nueva<br>opción de Multipagos?<br>Por favor ayudanos a<br>calificarla.<br>ENTRA AQUÍ | Autorizadores                                  | Usuario 06                                                                 | BEST BANKING 2                                                                                                    |         |
|                                                                                                    | Cuentas                                        | Cuenta retiro<br>MONICA ORTIZ JUAREZ - 123/934567                          | Saido actualizado MXN:\$7,533,699.09                                                                                                    |         |
| ¿Qué desea hacer?                                                                                     |                                                | Cuenta de depósito o beneficiario<br>IXE - MXN 1/032180000112909275        | Nombre: JAVIER ALVAREZ                                                                                                    |         |
| • Ver historial de Banca Electrónica                                                                  |                                                |                                                                            |                                                                                                    |         |
| Ver pendentes de autorizar     Dar de ata una cuenta                                                  | Datos de la<br>transferencia                   | Importe MXN<br>Número de referencia<br>Concepto del pago<br>Tipo de cuenta | \$ 233.00<br>123<br>ABA123<br>NITERBANCARIO TARJETA                                                                                                    |         |
|                                                                                                    |                                                | Fecha valor<br>Fecha de aplicación                                         | ranca<br>06/06/2012<br>Mismo dia                                                                                                    |         |

WEBTEXT01-ND001-LACINTGTDUAS18V

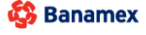

Transferencias y Pagos > Pagos > Servicios >

#### Página 135

Empresarial

**Banca**Net

# » Transferencia a otras cuentas - Órdenes de pago nacionales

### ¿Qué encuentro en esta página?

En esta página puede realizar transferencias a cuentas de terceros, o bien a otros bancos, las cuales pueden ser de:

- Cuenta Banamex a otras cuentas Banamex
- Cuenta Banamex a otros bancos (interbancario)
- Cuenta Banamex a órdenes de pago nacionales
- Cuenta Banamex a transferencias internacionales

Las cuentas de origen y destino deben ser dadas de alta previamente en BancaNet Empresarial.

### ¿Cómo puedo obtener los datos que me interesan?

Para realizar una transferencia:

#### 1. Cuenta origen

En el filtro *Tipo de cuenta*, elija una de las siguientes opciones: Cheques, Cuenta Maestra y Tarjetas.

Automáticamente aparecerá una lista de selección con las diez cuentas más frecuentemente usadas, de acuerdo con el tipo de cuenta que seleccionó anteriormente.

Si no encuentra alguna de sus cuentas, haga clic en la opción *Ver todas las cuentas*; se abrirá una ventana que le permitirá ver todas las cuentas y buscar por nombre, alias, sucursal o número de cuenta.

En esta ventana sólo puede seleccionar una cuenta.

### 2. Cuenta depósito o beneficiario

La lista de selección mostrará el top five de las cuentas más usadas.

Si no encuentra alguna de sus cuentas, haga clic en la opción *Ver todas las cuentas*; aparecerá una ventana que le permitirá ver todas las cuentas y buscar por nombre, alias, sucursal o número de cuenta.

#### 3. Datos de la transferencia

- Importe: Puede ser en pesos (MXN.
- Ver directorio de sucursales: Al hacer clic en esta liga, se abrirá la ventana *Directorio de sucursales por estado*, con una lista de selección que contiene los estados de la República Mexicana. Al elegir un estado, se desplegará en la parte inferior el listado de las sucursales, donde usted podrá seleccionar sólo una.

#### 4. Opciones adicionales

- Programar a fecha futura. Al seleccionar esta opción, se presentarán los siguientes datos:
  - Fecha: Por medio de un calendario puede elegir la fecha en que debe aplicarse la operación. Sólo se permite seleccionar una fecha.
  - Hora: Muestra dos listas de selección, una para la hora (con los valores de "09" a "15") y otra para los minutos (con valores "00", "15", "30" y "45").

Transferencias y Pagos > Pagos > Servicios >

**Banca**Net

- Autorizar en forma remota. Al seleccionar esta opción, se presentarán los siguientes datos:
  - Fecha: Por medio de un calendario puede elegir la fecha para aplicar la operación. Sólo se permite la selección de una fecha.
  - Hora: Muestra dos listas de selección, una para la hora (con los valores de "09" a "15") y otra para los minutos (con valores "00", "15", "30" y "45").
- Guardar como operación frecuente: Al seleccionar esta opción, la operación quedará guardada entre las operaciones frecuentes.

Al hacer clic en el botón "Continuar", aparecerá la pantalla de confirmación de la operación.

| ntas propias Banamex<br>s cuentas<br>Cue | sferencia a otras cuentas<br>cone una cuenta de retiro y una de depósito, indique                              | los datos de la transferencia y dé cilc en "Continuar". |                    |
|------------------------------------------|----------------------------------------------------------------------------------------------------|---------------------------------------------------------|--------------------|
| s cuentas Selecc                         | cione una cuenta de retiro y una de depósito, indique                                                          | los datos de la transferencia y dé clic en "Continuar". |                    |
| Cue                                      | and and a second second second second second second second second second second second second second second se |                                                         |                    |
|                                          | 1125                                                                                                    | Cuenta retiro                                           |                    |
|                                          |                                                                                                    | Cheques 💌                                               |                    |
|                                          |                                                                                                    | SERVITE K INTERNACIONAL - 870/565786 Saldo 3000         | : # 530,395,978.41 |
|                                          |                                                                                                    | Cuenta de depósito o Beneficiario                       |                    |
| desea hacer?                             |                                                                                                    | Orden de Pago Nombre: JUAN, MARTINEZ/RAMIREZ            |                    |
| storial de Banca Electrónica             |                                                                                                    |                                                         |                    |
| ndientes de Autorizar                    |                                                                                                    |                                                         |                    |
| ata una cuenta tran                      | os de la<br>isferencia                                                                                         | Importe IDOI Sucursal                                   |                    |
|                                          |                                                                                                    | Too Ver et directorio de suco                           | 0.00               |
| O                                        | pciones<br>álcionales                                                                                          | Programar a fecha futura                                |                    |
|                                          |                                                                                                    |                                                         |                    |
|                                          |                                                                                                    | <ul> <li>Autorizar en forma remota</li> </ul>           |                    |
|                                          |                                                                                                    | 25/04/2012                                              | 10 M EST M hrs.    |
|                                          |                                                                                                    |                                                         |                    |
|                                          |                                                                                                    |                                                         |                    |
|                                          |                                                                                                    | Guardar como operación frecuente                        |                    |
|                                          |                                                                                                    |                                                         |                    |

Transferencias y Pagos > Pagos > Servicios >

# » Confirmación - Transferencia a otras cuentas - Órdenes de pago nacionales

# ¿Qué encuentro en esta página?

En esta página puede ver el detalle de su transferencia antes de aplicarla.

## ¿Cómo puedo obtener los datos que me interesan?

La página está compuesta por las siguientes secciones:

## 1. Cuenta de retiro

- Cuenta: Presenta el nombre o alias de la cuenta y el número.
- Saldo MXN o USD: Presenta el saldo de la cuenta.

## 2. Cuenta de depósito

• Cuenta: Presenta la leyenda Orden de pago y el nombre del beneficiario.

## 3. Datos de la transferencia

Contiene un resumen con los siguientes datos:

- Importe: Puede ser en pesos (MXN).
- Sucursal: Se muestra el número de sucursal (cuatro dígitos).
- Tipo de beneficiario: Persona física o moral.
- Remitente: Nombre o razón social de la empresa.
- Autorización remota: Indica si la operación debe ser autorizada por otro usuario.
- Fecha programada: Tiene el formato de dd/mm/aa (día, mes, año). Sólo se muestra si este campo fue seleccionado en la pantalla de captura.
- Hora programada: Tiene el formato de 00:00 horas. Sólo se muestra si este campo fue seleccionado en la pantalla de captura.
- Operación frecuente: Se muestra sólo si la operación es guardada como frecuente, con la palabra "Sí".

Al hacer clic en el botón "Regresar", aparecerá la pantalla de captura, conservando los valores ingresados anteriormente.

Al hacer clic en el botón "Aceptar", se aplicará la operación y aparecerá la pantalla de aplicación de transferencias.

Transferencias y Pagos > Pagos > Servicios >

Empresarial Página 138

**Banca**Net

#### » Transferencias

| 1 |  |
|---|--|
|   |  |
|   |  |
|   |  |
| ~ |  |
|   |  |

|                                    | Transferencia a otras cuentas                                                                                                    |                                            |                               |  |
|------------------------------------|----------------------------------------------------------------------------------------------------|--------------------------------------------|-------------------------------|--|
| Cuentas propias Banamex            | Iransterencia al otras cuentas<br>Contensiones da la tenenterencia seus antinar                                                                                                    |                                            |                               |  |
| Otras cuentas                      | contraction de la contraction de parte apecter.                                                                                                    |                                            |                               |  |
|                                    | Cuentas                                                                                                    | Cuentaretiro                               |                               |  |
|                                    |                                                                                                    | Cuente - MOUELMENDOZA/NAVARRO - 11/8026644 | Saldo USD: \$1,838,239.16     |  |
|                                    |                                                                                                    | Cuenta depósito o Beneficiario             |                               |  |
| - Only down bacard                 |                                                                                                    | Orden de pago                              | Nombre: JUAN MARTINEZ RAMIREZ |  |
| ¿Que desea hacer?                  |                                                                                                    |                                            |                               |  |
| ver historial de banda Electronica | Distance de la constance de la constance de la |                                            |                               |  |
| Ver Pendientes de Autorizar        | transferencia                                                                                                    | Importe MDBI                               | \$ 100.00                     |  |
| Car de ata una cuenta              |                                                                                                    | Sucursal                                   | 100                           |  |
|                                    |                                                                                                    | Tipo de beneficiario                       | Fisica                        |  |
|                                    |                                                                                                    | Remitente                                  | MEGAMOTORS SA DE CV           |  |
|                                    |                                                                                                    | Autorización remota                        | si                            |  |
|                                    |                                                                                                    | Fecha programada                           | 25/04/2012                    |  |
|                                    |                                                                                                    | Hora programada                            | 10:15 hrs                     |  |
|                                    |                                                                                                    | Oper ación frecuente                       | şi                            |  |
|                                    |                                                                                                    |                                            |                               |  |
|                                    | Regreser                                                                                                    |                                            | Acepter                       |  |
|                                    |                                                                                                    |                                            |                               |  |

# » Aplicación - Transferencia a otras cuentas - Órdenes de pagos nacionales

# ¿Qué encuentro en esta página?

En esta página puede ver el detalle de su transferencia, una vez que ésta ha sido aplicada.

# ¿Cómo puedo obtener los datos que me interesan?

La página está compuesta por las siguientes secciones:

# 1. Estatus

- Su transferencia ha sido Aplicada con número de autorización XXXXXX.
- Su operación ha quedado con estatus de Pendiente por Autorizar.
- Su transferencia requiere ser autorizada por otro representante vía remota.
- Su transferencia ha quedado como Instrucción Recibida con número de autorización XXXXXX.

# 2. Autorizadores

- Capturado por: Se muestra cuando la transferencia es enviada por un usuario capturista.
- Usuario N: Muestra el número y el nombre del usuario que realizó la operación siempre y cuando éste tenga facultades para realizarla; de no ser así no aparece este campo.
- Usuario N2: Muestra el número y el nombre del usuario que autorizó la operación; en caso de que no exista Usuario 2, no aparece este campo.

# 3. Cuenta de retiro

- Cuenta: Presenta el nombre o alias de la cuenta y el número.
- Saldo MXN o USD: Presenta el saldo de la cuenta.

# 4. Cuenta de depósito

• Cuenta: Presenta la leyenda Orden de pago y el nombre del beneficiario io.

Transferencias y Pagos > Pagos > Servicios >

Empresarial Página 139

**Banca**Net

80

#### 5. Datos de la transferencia

Contiene un resumen con los siguientes datos:

- Importe: Puede ser en pesos (MXN) o en dólares (USD).
- Sucursal: Muestra el número de sucursal (cuatro dígitos).
- Remitente: Nombre o razón social de la empresa.
- Tipo de beneficiario: Persona física o moral.
- Autorización remota: Indica si la operación debe ser autorizada por otro usuario.
- Fecha programada: Tiene el formato dd/mm/aa (día, mes, año). Sólo se presenta si este campo fue seleccionado en la pantalla de captura.
- Hora programada: Tiene el formato de 00:00 horas. Sólo se presenta si este campo fue seleccionado en la pantalla de captura.
- Operación frecuente: Se muestra sólo si la operación es guardada como frecuente, con la palabra "Sí".

#### **Botones:**

- 🖶 "Imprimir": Permite obtener una copia en papel de los resultados de la pantalla.
- ⑦ "Ayuda": Le brinda asistencia específica.

#### » Transferencias

**Cuentas propias Banamex** Transferencia a otras cuentas Otras cuentas Su transferencia ha sido Aplicada con número de autorización 001132 Autorizadores BEST BANKING 8 Usuario 12 Cuenta retiro Cuentas Ver Historial de Banca Electrónic EDO DE GTO SRIA DE EDUC ES - 870/567118 Saldo actualizado \$73,311,397.88 Ver Pendientes de Autorizar Dar de alta una cuenta Cuenta de depósito o beneficiario Orden de pago Nombre: TONANTZN VIVEROS CHAVEZ Datos de la transferencia Importe MXN \$ 876.00 Sucursal 100 Tipo de beneficiario Fisica **BNN PRUEBAS BNET 1** Remitente

Transferencias y Pagos > Pagos > Servicios >

# » Transferencia a otras cuentas - Transferencia internacional

### ¿Qué encuentro en esta página?

En esta página puede realizar transferencias a cuentas de terceros, o bien a otros bancos, las cuales pueden ser de

- Cuenta Banamex a otras cuentas Banamex
- Cuenta Banamex a otros bancos (interbancario)
- Cuenta Banamex a órdenes de pago nacionales
- Cuenta Banamex a Transferencias internacionales

Las cuentas de origen y destino deben ser dadas de alta previamente en BancaNet Empresarial.

### ¿Cómo puedo obtener los datos que me interesan?

Para realizar una transferencia:

#### 1. Cuenta origen

En el filtro *Tipo de cuenta*, elija una de las siguientes opciones: Cheques, Cuenta Maestra y Tarjetas.

Automáticamente aparecerá una lista de selección con las diez cuentas más frecuentemente usadas, de acuerdo con el tipo de cuenta que seleccionó anteriormente.

Si no encuentra alguna de sus cuentas, haga clic en la opción *Ver todas las cuentas*; se abrirá una ventana que le permitirá ver todas las cuentas y buscar por nombre, alias, sucursal o número de cuenta.

En esta ventana sólo puede seleccionar una cuenta.

### 2. Cuenta de depósito o beneficiario

La lista de selección mostrará el top five de las cuentas más usadas.

Si no encuentra alguna de sus cuentas, haga clic en la opción *Ver todas las cuentas*; automáticamente aparecerá una ventana que le permitirá ver todas las cuentas y buscar por nombre, alias, sucursal o número de cuenta.

- Banco beneficiario
  - Cuenta: En caso de que se haya dado de alta, se mostrará de forma automática y no podrá modificarla. En caso de haberse dado el alta como IBAN, el campo será editable para que pueda capturar el número de cuenta.
  - SWIFT/ABA: Aparecerá de forma automática al seleccionar el beneficiario de la transferencia internacional.
  - Banco intermediario (opcional): Lista de selección donde deberá elegir el banco intermediario y SWIFT; sólo se muestran los bancos asociados al banco destino.
  - $\circ$   $\,$  Cuenta: Campo donde debe capturar la cuenta asociada al banco intermediario.

### 3. Datos de la transferencia

• Importe: Puede ser en dólares (USD).

Usted puede cambiar el valor del tipo de moneda mediante la lista de selección, en el campo *Moneda*, que se encuentra a la derecha del campo *Importe*. Si elige el tipo de moneda USD, se mostrará el tipo de cambio (precio de venta bancario) del día.

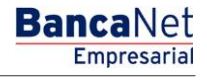

Página 140

Transferencias y Pagos > Pagos > Servicios >

**Banca**Net

• Importe MXN o USD (conversión): Muestra la conversión del importe de dólares a pesos o de pesos a dólares, dependiendo de la moneda que usted seleccione en la lista de selección *Moneda*. Este campo se ve sólo si la cuenta de origen está en MXN.

# 4. Opciones adicionales

- Referencias: Al seleccionar esta opción se muestran los siguientes campos de captura:
  - Descripción. En este campo debe ingresar alguna descripción asociada a la transferencia.
  - o Instrucciones.
- Comprobante fiscal: Al seleccionar esta opción, se muestran los campos RFC e IVA.
- Guardar como operación frecuente: Al seleccionar esta opción, la operación quedará guardada entre las operaciones frecuentes.

Al hacer clic en el botón "Continuar", aparecerá la pantalla para capturar los datos del ordenante y del beneficiario.

Transferencias y Pagos > Pagos > Servicios >

Página 142

| BancaNet<br>Empresarial                                                                                                    | javieralvarez@en<br>Martes 07 de Julio de 2015, 12:00 Centro de México   Utit                                                                                                    | Javier Álvarez   Empresa Demo S.A. de C.V.<br>presademo com mr (55.55.111.0000   <u>Actualizar</u><br>mo acceso por BancaNet: 20/12/15 a las 01:30:54 |
|----------------------------------------------------------------------------------------------------|----------------------------------------------------------------------------------------------------|----------------------------------------------------------------------------------------------------|
| CONSULTAS TRANSFERENCIAS Y PAGOS                                                                                                    | NPUESTOS Y CONTRIBUCIONES COBRANZA INVERSIONES SERVICIOS ADICIONALES ADMINISTRACIÓN                                                                                                  |                                                                                                    |
| Resumen 🛞 Transferencias                                                                                                    | Pagos 😤 Nómina Banamex 📳 Transferencias Masivas 🔛 Multipagos                                                                                                    |                                                                                                    |
| Transferencias                                                                                                    |                                                                                                    | 0                                                                                                    |
| Cuentas propias Banamex                                                                                                    | Transferencia a otras cuentas<br>vique los datos de la transferencia y dé clic en "Continuar".                                                                                       |                                                                                                    |
| Otras cuentas                                                                                                    | Currenter de Currente antino                                                                                                    | ]                                                                                                    |
| ¿Conoces nuestra nueva opción de Multipagos?                                                                                        | Cuenta seuro EMPRESA DEMO 9 - 912/345678 Saido 1 Cuenta depósito                                                                                                    | MXN: \$ 416,495,017.71                                                                                                    |
| Por favor ayudanos a calificarla.                                                                                                   | Tans ferencia Internacional Nombr                                                                                                    | e: EMPRESA DEMO 53                                                                                                    |
| ENTRA AQUÍ<br>¿Qué desea hacer?<br>• Ver historial de Banca Electrónica<br>• Ver pendientes de autorizar<br>• Dar de ata una cuenta | Bancos Banco beneficiario BANCO DO BRASIL SA Cuenta SWIFT B0000004557854345678 Banco intermediario ( opcional ) Seleccione una opción Cuenta Cuenta Transferencia Miporte USD T5 USD | UBLM                                                                                                    |
|                                                                                                    | Importe de compra         \$ 75           Importe         \$ 766.8000 MXN                                                                                                    |                                                                                                    |
|                                                                                                    | Opciones<br>adicionales  Referencias  Comprobante fiscal  Guardar como operación frecuente                                                                                           |                                                                                                    |
| WEBTEXT01-ND001-LACINTGTDUAS18                                                                                                    | Régresar<br>V<br>Convribit 2009 Derechos Resenados Banco Nacional de Mérico S.A. Integrante de Cruno Financiaro Banamey                                                              | Continuar                                                                                                    |

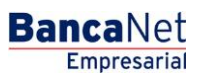

Transferencias y Pagos > Pagos > Servicios >

# » Transferencia a otras cuentas - Transferencia internacional 2

# ¿Qué encuentro en esta página?

En esta página debe llenar los datos del ordenante y del beneficiario, para poder completar su transferencia.

## ¿Cómo puedo obtener los datos que me interesan?

Para continuar con su transferencia:

### 1. Datos del ordenante

- Nombre y apellido o razón social: Se muestran de forma automática.
- Dirección: Debe registrar aquí la dirección del ordenante.
- Ciudad/Municipio: Debe registrar aquí la ciudad o el municipio del ordenante.
- País: Elija en una lista de selección el país del ordenante.

### 2. Datos del beneficiario

- Nombre y apellido o razón social: Se muestran de forma automática.
- Dirección: Debe registrar aquí la dirección del beneficiario.
- Ciudad/Municipio: Debe registrar aquí la ciudad o el municipio del beneficiario.
- País: Elija en una lista de selección el país del beneficiario.

Al hacer clic en el botón "Regresar", aparecerá la pantalla de captura, conservando los valores ingresados anteriormente.

Al hacer clic en el botón "Continuar", aparecerá la pantalla de confirmación de la operación.

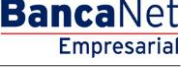

Página 143

Transferencias y Pagos > Pagos > Servicios >

# Página 144

| BancaNet<br>Empresarial                                       |                                    | ja<br>Martes 07 de Julio de 2015, 12:00 Centro                    | ivieralvarez@i<br>de México   Ú | Javier Álvarez   Empresa Demo S.A. de C.V.<br>mpresademo.com.mx; 155.55.1111.0000   <u>Actualizar</u><br>Itimo acceso por BancaNet: 20/12/15 a las 01:30:54 | ▲ 🜲 🖾 🔆   |
|---------------------------------------------------------------|------------------------------------|-------------------------------------------------------------------|---------------------------------|----------------------------------------------------------------------------------------------------|-----------|
| CONSULTAS TRANSFERENCIAS Y PAGOS                              | IMPUESTOS Y CONTRIBUCIONES COBRANZ | NIVERSIONES SERVICIOS ADICIONALES ADMINISTRACIÓN                  |                                 |                                                                                                    | SALIR     |
| Resumen 🚯 Transferencias                                      | S Pagos 🐣 Nómina Banamex 🔡 Ti      | ansferencias Masivas 🔛 Multipagos                                 |                                 |                                                                                                    |           |
| Transferencias                                                | Transferencia a otras cuentas      | v để cile en "Continuar"                                          |                                 |                                                                                                    | 0         |
| Otras cuentas                                                 | Datos del ordenante                | Nombre y apellido o razón social<br>EMPRESA DEMO 9                |                                 |                                                                                                    |           |
| opción de Multipagos?<br>Por favor ayudanos a<br>calificarla. |                                    | Dirección                                                         |                                 |                                                                                                    |           |
| ENTRA AQUÍ                                                    |                                    | Ciudad / Municipio                                                |                                 | País<br>Seleccione una opción                                                                                                    | ×         |
| ¿Qué desea hacer?                                             | Datos del beneficiario             | Nombre y apellido o razón social<br>EMPRESA DEMO 53               |                                 |                                                                                                    |           |
| Ver pendientes de autorizar     Dar de alta una cuenta        |                                    | Dirección                                                         |                                 |                                                                                                    |           |
|                                                               |                                    | Ciudad / Municipio<br>Esta cotización permanecerá vigente por: 03 | mm: 45 ss                       | Pais Seleccione una opción                                                                                                    | ×         |
| WEBTEXT01-ND001-LACINTGTDUAS                                  | Regresar                           |                                                                   |                                 |                                                                                                    | Continuar |

🚱 Banamex
Transferencias y Pagos > Pagos > Servicios >

### » Confirmación - Transferencia a otras cuentas - Transferencia internacional

#### ¿Qué encuentro en esta página?

En esta página puede ver el detalle de su transferencia antes de aplicar la misma.

#### ¿Cómo puedo obtener los datos que me interesan?

La página está compuesta por las siguientes secciones:

#### 1. Cuenta de retiro

- Cuenta: Muestra el nombre o alias y número de la cuenta.
- Saldo MXN o USD: Muestra el saldo de la cuenta.

#### 2. Cuenta de depósito

• Cuenta o beneficiario: Transferencia internacional y nombre del beneficiario.

#### 3. Datos de la transferencia

- Importe: Puede ser en dólares (USD).
- Tipo de cambio: Precio de venta bancario del día.
- Importe MXN o USD (conversión): Muestra la conversión del importe de dólares a pesos o de pesos a dólares, dependiendo de la moneda que usted seleccionó.
- RFC: Sólo se presenta si este campo fue seleccionado en la pantalla de captura.
- IVA: Sólo se presenta si este campo fue seleccionado en la pantalla de captura.
- Banco beneficiario: Banco asociado al banco destino.
- SWIFT/ABA: Muestra la información registrada en la pantalla de captura.
- Cuenta beneficiario: Muestra la información registrada en la pantalla de captura.
- Ordenante: Muestra la información registrada en la pantalla de captura.
- Dirección del ordenante: Muestra la información registrada en la pantalla de captura.
- Ciudad y país ordenante: Muestra la información registrada en la pantalla de captura.
- Beneficiario: Muestra la información registrada en la pantalla de captura.
- Dirección del beneficiario: Muestra la información registrada en la pantalla de captura.
- Ciudad y país: Muestra la información ingresada en la pantalla de captura.
- Operaciónfrecuente: Al seleccionar esta opción, la operación quedará guardada entre las operaciones frecuentes.

Al hacer clic en el botón "Regresar", aparecerá la pantalla de captura, conservando los valores ingresados anteriormente.

Al hacer clic en el botón "Aceptar", aplicará la operación y aparecerá la pantalla de aplicación de transferencias.

**Banca**Net

Transferencias y Pagos > Pagos > Servicios >

### Página 146

| BancaNet<br>Empresarial                                       |                                                                                | Martes 07 de Julio de 2                             | Javier Álvarez   Empresa Demo S.A. de C.V.<br>javieralvarez@empresademo.com.mx   55.55.1111.0000   <u>Actualizar</u><br>15, 12:00 Centro de México   Último acceso por Bancalvet: 20/12/15 a las 01:30:54 | ♠ ⊠ ☆   |
|---------------------------------------------------------------|--------------------------------------------------------------------------------|-----------------------------------------------------|----------------------------------------------------------------------------------------------------|---------|
| NSULTAS TRANSFERENCIAS Y PAGOS                                | IMPUESTOS Y CONTRIBUCIONES COBRAN                                              | ZA INVERSIONES SERVICIOS ADICIONALES ADMINISTRACIÓN |                                                                                                    | SALIR   |
| Resumen S Transferencias                                      | S Pagos A Nómina Banamex                                                       | Transferencias Masivas 📓 Multipagos                 |                                                                                                    |         |
| Transferencias                                                |                                                                                |                                                     |                                                                                                    | ?       |
| Cuentas propias Banamex                                       | Transferencia a otras cuentas<br>Comfirme los datos de la transferencia para a | iplicar.                                            |                                                                                                    |         |
| Otras cuentas                                                 | Cuentas                                                                        | Cuenta retiro                                       |                                                                                                    |         |
| ¿Conoces nuestra nueva                                        |                                                                                | EMPRESA DEMO 9 - 912/345678                         | Saldo MXN: \$416,495,017.71                                                                                                    |         |
| opcion de Multipagos?<br>Por favor ayudanos a<br>calificarla. |                                                                                | Cuenta depósito Tansferencia Internacional          | Nombre: EMPRESA DEMO 53                                                                                                    |         |
| ENTRA AQUÍ                                                    | Datos de la transferencia                                                      | Importe USD                                         | \$ 23                                                                                                    |         |
|                                                               |                                                                                | Tipo de cambio                                      | MXN 12.81                                                                                                    |         |
|                                                               |                                                                                | Importe MXN                                         | \$ 294.63                                                                                                    |         |
| ¿Qué desea hacer?                                             |                                                                                | Banco beneficiario                                  | BANK OF BERMUDA LIMITED                                                                                                    |         |
| t Ver historial de Banes Electrónica                          |                                                                                | SWIFT                                               | BBDABMHM                                                                                                    |         |
| <ul> <li>Ver historial de banca Electronica</li> </ul>        |                                                                                | Cuenta beneficiario                                 | 54321789687565656576                                                                                                    |         |
| Ver pendientes de autorizar                                   |                                                                                | Ordenante                                           | QWERT                                                                                                    |         |
| Dar de alta una cuenta                                        |                                                                                | Dirección del ordenante                             | CALZADA DESIERTO DE LOS LEONES KM 28.5                                                                                                    |         |
|                                                               |                                                                                | Ciudad y país                                       | DISTRITO FEDERAL, México                                                                                                    |         |
|                                                               |                                                                                | Beneficiario                                        | QWER                                                                                                    |         |
|                                                               |                                                                                | Dirección del beneficiario                          | THE FIFTH AVENUE                                                                                                    |         |
|                                                               |                                                                                | Ciudad y país                                       | NUEVA YORK, Estados Unidos de América                                                                                                    |         |
|                                                               |                                                                                | Banco intermediario                                 | BANK OF NEW YORK                                                                                                    |         |
|                                                               |                                                                                | SWIFT                                               | IRVTUS3N                                                                                                    |         |
|                                                               |                                                                                | Cuenta intermediario Descripción: Instrucciones:    | 0000004567854345678                                                                                                    |         |
|                                                               |                                                                                | Esta cotización permanecer                          | a vigente por: 02 mm: 52 ss                                                                                                    |         |
|                                                               | Regresar                                                                       |                                                     |                                                                                                    | Aceptar |

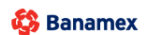

D.R. @ Copyright 2009, Derechos Reservados. Banco Nacional de México, S.A., integrante de Grupo Financiero Banamex. Isabel la Católica 44. Centro Histórico. Del. Cuauhtémoc. C.P. 06000, México, Distrito Federal, México

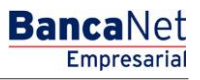

Transferencias y Pagos > Pagos > Servicios >

### Aplicación - Transferencia a otras cuentas - Transferencia internacional

#### ¿Qué encuentro en esta página?

En esta página puede ver el detalle de su transferencia, una vez que ésta ha sido aplicada.

#### ¿Cómo puedo obtener los datos que me interesan?

La página está compuesta por las siguientes secciones:

#### 1. Estatus

• Su transferencia ha sido Aplicada con número de autorización XXXXXX

#### 2. Autorizadores

- Capturado por: Se muestra cuando la transferencia es enviada por un usuario capturista.
- Usuario N: Muestra el número y el nombre del usuario que realizó la operación siempre y cuando éste tenga facultades para realizarla; de no ser así no aparece este campo.
- Usuario N2: Muestra el número y el nombre del usuario que autorizó la operación; en caso de que no exista Usuario 2, no aparece este campo.

#### 3. Cuenta de retiro

- Cuenta: Muestra el nombre o alias y número de la cuenta.
- Saldo MXN o USD: Muestra el saldo de la cuenta.

#### 4. Cuenta de depósito

• Cuenta o beneficiario: Transferencia internacional y nombre del beneficiario.

#### 5. Datos de la transferencia

Contiene un resumen con los siguientes datos:

- Importe: Puede ser en dólares (USD).
- Tipo de cambio: Precio de venta bancario del día.
- Importe MXN o USD (conversión): Muestra la conversión del importe de dólares a pesos o de pesos a dólares, dependiendo de la moneda que usted seleccionó.
- RFC: Sólo se presenta si este campo fue seleccionado en la pantalla de captura.
- IVA: Sólo se presenta si este campo fue seleccionado en la pantalla de captura.
- Banco beneficiario: Banco asociado al banco destino.
- SWIFT/ABA: Muestra la información registrada en la pantalla de captura.
- Cuenta beneficiario: Muestra la información registrada en la pantalla de captura.
- Ordenante: Muestra la información registrada en la pantalla de captura.
- Dirección del ordenante: Muestra la información registrada en la pantalla de captura.
- Ciudad y país ordenante: Muestra la información registrada en la pantalla de captura.

Transferencias y Pagos > Pagos > Servicios >

**Banca**Net

- Beneficiario: Muestra la información registrada en la pantalla de captura.
- Dirección del beneficiario: Muestra la información registrada en la pantalla de captura.
- Ciudad y país: Muestra la información ingresada en la pantalla de captura.
- Operaciónfrecuente: Al seleccionar esta opción, la operación quedará guardada entre las operaciones frecuentes.

#### **Botones:**

- 🖶 "Imprimir": Permite obtener una copia en papel de los resultados de la pantalla.
- 🗇 "Ayuda": Le brinda asistencia específica.

| Empresarial                                     |                                   | Martes 07 de Julio de 2                              | javieralvarez@empresademo.com.mx   55.55.1111.0000   <u>Actualizar</u><br>115, 12:00 Centro de México   Último acceso por BancaNet: 20/12/15 a las 01:30:54 | ♠ ⊠   |
|-------------------------------------------------|-----------------------------------|------------------------------------------------------|----------------------------------------------------------------------------------------------------|-------|
| SULTAS TRANSFERENCIAS Y PAGO.                   | S IMPUESTOS Y CONTRIBUCIONES COBR | ANZA INVERSIONES SERVICIOS ADICIONALES ADMINISTRACIÓ |                                                                                                    | SALIR |
| Resumen (S) Transferencias                      | S Pagos A Nómina Banamex          | Transferencias Masivas                               |                                                                                                    |       |
| Transferencias                                  |                                   |                                                      |                                                                                                    | (     |
| Cuentas propias Banamex                         | Transferencia a otras cuenta      | 5                                                    |                                                                                                    |       |
| Otras cuentas                                   | Su pago ha sido Aplicado con e    | número de autorización 001256.                       |                                                                                                    |       |
| ¿Conoces nuestra nueva opción de Multipagos?    | Autorizadores                     | Usuario 58                                           | BEST, BANKING VENTIDOS                                                                                                    |       |
| Por favor ayudanos a<br>calificarla.            | Cuentas                           | Cuenta retiro                                        |                                                                                                    |       |
| ENTRA AQUÍ                                      |                                   | EMPRESA DEMO 9 - 912/345678                          | Saldo MXN: \$ 416,495,017.71                                                                                                    |       |
| : Qué desea bacer?                              |                                   | Cuenta depósito Tansferencia Internacional           | Nombre: EMPRESA DEMO 53                                                                                                    |       |
| Ver historial de Banca Electrónica              |                                   |                                                      |                                                                                                    |       |
|                                                 | Datos de la transferencia         | Importe USD                                          | \$ 0.00                                                                                                    |       |
| <ul> <li>Ver pendientes de autorizar</li> </ul> |                                   | Tipo de cambio                                       | MXN 12.81                                                                                                    |       |
| Dar de alta una cuenta                          |                                   | Importe MXN                                          | \$ 0.00                                                                                                    |       |
|                                                 | 1                                 | Banco beneficiario                                   | BANK OF BERMUDA LIMITED                                                                                                    |       |
|                                                 |                                   | SWIFT                                                | BBDABMHM                                                                                                    |       |
|                                                 |                                   | Cuenta beneficiario                                  | 54321789687565656576                                                                                                    |       |
|                                                 |                                   | Ordenante                                            | EMPRESA DEMO 9                                                                                                    |       |
|                                                 |                                   | Dirección del ordenante                              |                                                                                                    |       |
|                                                 |                                   | Ciudad y país                                        |                                                                                                    |       |
|                                                 |                                   | Beneficiario                                         | JAVIER ALVAREZ                                                                                                    |       |
|                                                 |                                   | Dirección del beneficiario                           |                                                                                                    |       |
|                                                 |                                   | Ciudad y país                                        |                                                                                                    |       |
|                                                 |                                   | Banco intermediario                                  | BANK OF NEW YORK                                                                                                    |       |
|                                                 |                                   | SWIFT                                                | IRVTUS3N                                                                                                    |       |
|                                                 |                                   | Cuenta intermediario                                 | 00000004567654345678                                                                                                    |       |
|                                                 |                                   | Descripción: Descripción del pago                    |                                                                                                    |       |
|                                                 |                                   | Instrucciones: Instrucciones del pago                |                                                                                                    |       |

EXT01-ND001-LACINTGTDUAS18

Banamex
D.R. @ Copyright 2009, Derechos Reservados. Banco Nacional de México, S.A., Integrante de Grupo Financiero Banamex Isabel la Católica 44. Centro Histórico. Del. Cuauhtémoc. C.P. 06000, México, Distrito Federal, México

Transferencias y Pagos > Pagos > Servicios >

#### Página 149

Empresaria

**Banca**Net

### » Pago de Tarjetas de Crédito Banamex - Propias

#### ¿Qué encuentro en esta página?

En esta página puede realizar pagos a Tarjetas de Crédito Banamex Propias.

Las cuentas origen y destino deben ser dadas de alta previamente en BancaNet Empresarial.

#### ¿Cómo puedo obtener los datos que me interesan?

Para realizar un Pago de Tarjeta de Crédito:

#### 1. Cuenta de retiro

En el filtro *Tipo de cuenta*, elija una de las siguientes opciones: Cheques, Tarjetas (sólo Débito) y Cuenta Maestra.

Automáticamente aparecerá una lista de selección con las diez cuentas más frecuentemente usadas, de acuerdo con el tipo de cuenta que seleccionó anteriormente.

Si no encuentra alguna de sus cuentas, haga clic en la opción *Ver todas las cuentas*; se abrirá una ventana que le permitirá ver todas las cuentas y buscar por nombre, alias, sucursal o número de cuenta.

En esta ventana sólo se puede seleccionar una cuenta.

#### 2. Tarjeta de Crédito

Lista de selección con las cuentas previamente registradas. Al seleccionar una tarjeta se muestra la fecha límite de pago asociada a la misma.

#### 3. Datos del pago

- Pago mínimo MXN: Muestra el importe correspondiente al pago mínimo de la tarjeta.
- Pago para no generar intereses MXN: Muestra el importe correspondiente al pago para no generar intereses.
- Otro importe MXN: Este campo permite registrar un importe diferente al pago mínimo y al pago para no generar intereses.

#### 4. Opciones adicionales

- Programar a fecha futura:
  - Fecha: Por medio de un calendario se puede elegir la fecha en que se debe aplicar la operación. Sólo se permite la selección de una fecha.
  - Hora: Muestra dos listas de selección, una para la hora (con valores de "00" a "23") y otra para los minutos (con valores "00", "15", "30" y "45").
- Autorizar en forma remota. Esta opción permite programar la operación para que sea autorizada por otro usuario desde otro equipo y antes de la fecha seleccionada. Al seleccionar esta opción, se presentarán los siguientes datos:
  - Fecha: Por medio de un calendario se puede elegir la fecha en que se debe aplicar la operación.
     Sólo se permite la selección de una fecha.
  - Hora: Muestra dos listas de selección, una para la hora(con valores de "00" a "23"), y otra para los minutos (con valores "00", "15", "30" y "45").

Transferencias y Pagos > Pagos > Servicios >

**Banca**Net

• Guardar como operación frecuente: Al seleccionar esta opción, la operación quedará guardada entre las operaciones frecuentes.

Al hacer clic en el botón "Continuar", aparecerá la pantalla de confirmación de la operación.

| BancaNet<br>Empresarial                                                                       |                                                                          | Martes 07 de Julio                                                                                                    | <b>Javier Álvarez   E</b><br>javieralvarez@empresademo.com.m<br>de 2015, 12:00 Centro de México   Último acceso por Bar | mpresa Demo S.A. de C.V.<br>x   55.55.1111.0000   <u>Actualizar</u><br>icaNet: 20/12/15 a las 01:30:54 | ▲ 🜲 🖾 🌣   |
|-----------------------------------------------------------------------------------------------|--------------------------------------------------------------------------|----------------------------------------------------------------------------------------------------|----------------------------------------------------------------------------------------------------|----------------------------------------------------------------------------------------------------|-----------|
| CONSULTAS TRANSFERENCIAS Y PAGO.                                                              | S IMPUESTOS Y CONTRIBUCIONES COB                                         | RANZA INVERSIONES SERVICIOS ADICIONALES ADMINISTRA                                                                                                    | CIÓN                                                                                                    |                                                                                                    | SALIR     |
| Resumen 🛞 Transferencias                                                                      | S Pagos A Nómina Banamex                                                 | Transferencias Masivas 📓 Multipagos                                                                                                    |                                                                                                    |                                                                                                    |           |
| Pagos                                                                                         |                                                                          |                                                                                                    |                                                                                                    |                                                                                                    | ?         |
| Tarjetas de crédito                                                                           | Pago de tarjetas de crédito<br>Seleccione una cuenta de retiro y una tar | jeta, indique los datos del pago y dé clic en "Continuar".                                                                                                    |                                                                                                    |                                                                                                    |           |
| Servicios<br>Domiciliación                                                                    | Cuenta y Tarjeta                                                         | Cuenta retiro                                                                                                    | L 6 1 000 00                                                                                                    |                                                                                                    |           |
| ¿Conoces nuestra nueva<br>opción de Multipagos?<br>Por favor ayudanos a<br>calificarla.       |                                                                          | Javier zvorte z 1234367/391/234367/33 Salob MAN<br>Tarjeta de crédito<br>BANAMEX - MXN 1234 0000 4321 0000 Nombre:<br>* Fecha límite de pago: 20/08/2012 (ddmmaasa) | KS FJUUUUU<br>MONICA ORTIZ/JUAREZ                                                                                       |                                                                                                    | ¥         |
| ENTRA AQUÍ                                                                                    | Datos del pago                                                           | Pago mínimo MXN<br>\$ 226.00                                                                                                    | Pago para no generar intereses MXN<br>\$ 100.00                                                                         | Otro importe MXN                                                                                       |           |
| ¿Qué desea hacer?                                                                             |                                                                          |                                                                                                    |                                                                                                    |                                                                                                    |           |
| Ver historial de Banca Electrónica     Ver pendientes de autorizar     Dar de alta una cuenta | Opciones<br>adicionales                                                  | Comprobante fiscal  Programar a fecha futura  Autorizar en forma remota  Guardar como operación frecuente                                                           |                                                                                                    |                                                                                                    |           |
|                                                                                               |                                                                          |                                                                                                    |                                                                                                    |                                                                                                    | Continuar |

WEBTEXT01-ND001-LACINTGTDUAS18

🗳 Banamex

D.R. @ Copyright 2009, Derechos Reservados. Banco Nacional de México, S.A., integrante de Grupo Financiero Banamex. Isabel la Católica 44. Centro Histórico. Del. Cuauhtémoc. C.P. 06000, México, Distrito Federal, México

Transferencias y Pagos > Pagos > Servicios >

#### Página 151

Empresaria

**Banca**Net

### » Pago de Tarjetas de Crédito Banamex - Terceros

#### ¿Qué encuentro en esta página?

En esta página puede realizar pagos a Tarjetas de Crédito de terceros Banamex.

Las cuentas origen y destino deben ser dadas de alta previamente en BancaNet Empresarial.

#### ¿Cómo puedo obtener los datos que me interesan?

Para realizar un Pago de Tarjeta de Crédito:

#### 1. Cuenta de retiro

En el filtro *Tipo de cuenta*, elija una de las siguientes opciones: Cheques, Tarjetas (sólo Débito) y Cuenta Maestra.

Automáticamente aparecerá una lista de selección con las diez cuentas más frecuentemente usadas, de acuerdo con el tipo de cuenta que seleccionó anteriormente.

Si no encuentra alguna de sus cuentas, haga clic en la opción *Ver todas las cuentas*; se abrirá una ventana que le permitirá ver todas las cuentas y buscar por nombre, alias, sucursal o número de cuenta.

En esta ventana sólo se puede seleccionar una cuenta.

#### 2. Tarjeta de Crédito

Lista de selección con las cuentas previamente registradas.

#### 3. Datos del pago

• Importe: Este campo permite registrar el importe del pago. Puede ser en pesos (MXN) o en dólares (USD). Si alguna de las cuentas seleccionadas está en dólares, se muestra la etiqueta "USD", así como el tipo de cambio del día (precio de venta bancario).

#### 4. Opciones adicionales

- Referencias: Al seleccionar esta opción se mostrarán los siguientes campos de captura:
  - Referencia alfanumérica: En este campo debe ingresar algún texto asociado a la transferencia.
- Comprobante fiscal: Al seleccionar esta opción, se presentarán los campos RFC e IVA.
- Programar a fecha futura:
  - Fecha: Por medio de un calendario se puede elegir la fecha en que se debe aplicar la operación. Sólo se permite la selección de una fecha.
  - Hora: Muestra dos listas de selección, una para la hora (con valores de "00" a "23") y otra para los minutos (con valores "00", "15", "30" y "45").
- Autorizar en forma remota. Esta opción permite programar la operación para que sea autorizada por otro usuario desde otro equipo y antes de la fecha seleccionada. Al seleccionar esta opción, se presentarán los siguientes datos:
  - Fecha: Por medio de un calendario se puede elegir la fecha en que se debe aplicar la operación. Sólo se permite la selección de una fecha.
  - Hora: Muestra dos listas de selección, una para la hora(con valores de "00" a "23"), y otra para los minutos (con valores "00", "15", "30" y "45").

Transferencias y Pagos > Pagos > Servicios >

**Banca**Net

• Guardar como operación frecuente: Al seleccionar esta opción, la operación quedará guardada entre las operaciones frecuentes.

Al hacer clic en el botón "Continuar", aparecerá la pantalla de confirmación de la operación.

| BancaNet<br>Empresarial                                                                                         |                                                                             | Javier Álvarez   Empresa Demo S.A. de C.V.<br>javieralvarez@empresademo.com.mx   55.55.1111.0000   <u>Actualizar</u><br>Martes 07 de Julio de 2015, 12:00 Centro de México   último acceso por BancaNet: 20/12/15 a las 01:30:54                                                                                                    | <u>≜</u> ≜ ⊠ ⊹ |
|----------------------------------------------------------------------------------------------------|-----------------------------------------------------------------------------|----------------------------------------------------------------------------------------------------|----------------|
| CONSULTAS TRANSFERENCIAS Y PAGOS                                                                                | IMPUESTOS Y CONTRIBUCIONES COBRA                                            | NZA INVERSIONES SERVICIOS ADICIONALES ADMINISTRACIÓN                                                                                                    | SALIR          |
| Resumen 🚯 Transferencias                                                                                        | S Pagos 🐴 Nómina Banamex 📳                                                  | Transferencias Masivas 🔚 Multipagos                                                                                                    |                |
| Pagos                                                                                                    |                                                                             |                                                                                                    | ?              |
| Tarjetas de crédito                                                                                             | Pago de tarjetas de crédito<br>Seleccione una cuenta de retiro y una tarjet | a, indique los datos del pago y dé clic en "Continuar".                                                                                                    |                |
| Servicios<br>Domiciliación                                                                                      | Cuenta y Tarjeta                                                            | Cuenta retiro<br>Cheques                                                                                                    |                |
| ¿Conoces nuestra nueva<br>opción de Multipagos?<br>Por favor ayudanos a<br>calificarla.                         |                                                                             | Javier Älvarez - 1234567890123456789         Saldo MXN: \$ 1.000.00           Tarjeta de crédito         BANAMEX - 90786789687565656576           BANAMEX - 90786789687565656576         Nombre: EMPRESA DEMO 29           * Fecha límite de pago: 20/08/2012 (ddm/maaaa)                                                                                                    | •              |
| ENTRA AQUÍ                                                                                                    | Datos del pago                                                              | Otro importe MXN                                                                                                    |                |
| ¿Qué desea hacer?  • Ver historial de Banca Electrónica  • Ver pendientes de autorizar  • Dar de ata una cuenta | Opciones<br>adicionales                                                     | Image: Comprobante fiscal       MA         RFC       100.000.00         UTRIB604276       100.000.00         Programar a fecha futura       Image: Comprobante fiscal         Image: Autorizar en forma remota       Hora         Fecha       Image: Comprobante fiscal         Image: Comprobante fiscal       Image: Comprobante fiscal         Image: Comprobante fiscal       Image: Comprobante fiscal         Image: Comprobante |                |
|                                                                                                    |                                                                             |                                                                                                    | Continuar      |

WEBTEXT01-ND001-LACINTGTDUAS18V

🍪 Banamex

D.R. @ Copyright 2009, Derechos Reservados. Banco Nacional de México, S.A., integrante de Grupo Financiero Banamex. Isabel la Católica 44. Centro Histórico. Del. Cuauhtémoc. C.P. 06000, México, Distrito Federal, México

Transferencias y Pagos > Pagos > Servicios >

Empresarial Página 153

**Banca**Net

### » Pago de Tarjetas de Crédito Otros bancos

#### ¿Qué encuentro en esta página?

En esta página podrá realizar pagos a Tarjetas de Crédito de otros bancos.

Las cuentas origen y destino deben ser dadas de alta previamente en BancaNet Empresarial.

#### ¿Cómo puedo obtener los datos que me interesan?

Para realizar un pago de Tarjeta de Crédito:

#### 1. Cuenta de retiro

En el filtro *Tipo de cuenta*, elija una de las siguientes opciones: Cheques, Tarjetas (sólo Débito) y Cuenta Maestra.

Automáticamente aparecerá una lista de selección con las diez cuentas más frecuentemente usadas, de acuerdo con el tipo de cuenta que seleccionó anteriormente.

Si no encuentra alguna de sus cuentas, haga clic en la opción *Ver todas las cuentas*; se abrirá una ventana que le permitirá ver todas las cuentas y buscar por nombre, alias, sucursal o número de cuenta.

En esta ventana sólo se puede seleccionar una cuenta.

#### 2. Tarjeta de Crédito

Lista de selección con las cuentas previamente registradas con el nombre del banco, moneda, número de cuenta y nombre.

#### 3. Datos del pago:

• Importe MXN: En este campo debe registrar la cantidad a pagar.

#### 4. Opciones adicionales:

- Comprobante fiscal: Al seleccionar esta opción, se presentarán los campos RFC e IVA.
- Programar a fecha futura:
  - Fecha: Por medio de un calendario puede elegir la fecha en que se debe aplicar la operación. Sólo se permite la selección de una fecha.
  - Hora: Muestra dos listas de selección, una para la hora (con valores de "00" a "23") y otra para los minutos (con valores "00", "15", "30" y "45").
- Autorizar en forma remota: Esta opción permite programar la operación para que sea autorizada por otro usuario desde otro equipo y antes de la fecha seleccionada. Al seleccionar esta opción, se presentarán los siguientes datos:
  - Fecha: Por medio de un calendario, puede elegir la fecha en que se debe aplicar la operación.
     Sólo se permite la selección de una fecha.
  - Hora: Muestra dos listas de selección, una para la hora (con valores de "00" a "23") y otra para los minutos (con valores "00", "15", "30" y "45").
- Guardar como operación frecuente: Al seleccionar esta opción, la operación quedará guardada entre las operaciones frecuentes.

Al hacer clic en el botón "Continuar", aparecerá la pantalla de confirmación de la operación.

Transferencias y Pagos > Pagos > Servicios >

Empresarial Página 154

**Banca**Net

| BancaNet<br>Empresarial                                                                                                    |                                                                               | Javier Álvarez   Empresa Demo S.A. de C.V.<br>javieralvarez@empresademo.com.mx   55.55.1111.0000  <u>Actualizar</u><br>Martes 07 de Julio de 2015, 12.00 Centro de México   Último acceso por Bancal·let: 20/12/15 a las 01:30:54                                                                                                    | ☆ 🌲 🖾 🌣   |
|----------------------------------------------------------------------------------------------------|-------------------------------------------------------------------------------|----------------------------------------------------------------------------------------------------|-----------|
| CONSULTAS TRANSFERENCIAS Y PAGO                                                                                                    | 5 IMPUESTOS Y CONTRIBUCIONES COBRAN                                           | ZA INVERSIONES SERVICIOS ADICIONALES ADMINISTRACIÓN                                                                                                    | SALIR     |
| Resumen (S)* Transferencias                                                                                                    | S Pagos 🖧 Nómina Banamex                                                      | Transferencias Masivas 📳 Multipagos                                                                                                    |           |
| Pagos                                                                                                    |                                                                               |                                                                                                    | ?         |
| Tarjetas de crédito                                                                                                    | Pago de tarjetas de crédito<br>Seleccione una cuenta de retiro y una tarjeta, | indique los datos del pago y dé cic en "Continuar".                                                                                                    |           |
| Servicios<br>Domiciliación                                                                                                    | Cuenta y Tarjeta                                                              | Cuenta retiro<br>Cheques                                                                                                    |           |
| ¿Conoces nuestra nueva<br>opción de Multipagos?<br>Por favor ayudanos a<br>calificarla.                                                     |                                                                               | Javier Álvarez - 1234567890123456789 Saldo MXN: \$ 1.000.00 Tarjeta de crédito AMEX PESOS - MXN 1011746759 Nombre: MONICA ORTIZ JUAREZ * Fecha límite de pago: 20/08/2012 (ddmmaaaa)                                                                                                    | •         |
| ENTRA AQUÍ                                                                                                    | Datos del pago                                                                | Otro importe MON                                                                                                    |           |
| ¿Què desea hacer?<br>• <u>Ver historial de Banca Electrónica</u><br>• <u>Ver pendientes de autorizar</u><br>• <u>Dar de alta una cuenta</u> | Opciones<br>adicionales                                                       | Comprobante fiscal RFC UTRI8604276 10 Programar a fecha futura Autorizar en forma remota Fecha Ifecha Iffart |           |
|                                                                                                    |                                                                               |                                                                                                    | Continuar |

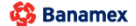

D.R. @ Copyright 2009, Derechos Reservados. Banco Nacional de México, S.A., integrante de Grupo Financiero Banamex. Isabel la Católica 44. Centro Histórico. Del. Cuauhtémoc. C.P. 06000, México, Distrito Federal, México Transferencias y Pagos > Pagos > Servicios >

### » Pago de Tarjetas de Crédito Departamentales

#### ¿Qué encuentro en esta página?

En esta página podrá realizar pagos a Tarjetas de Crédito Departamentales como Liverpool o Palacio de Hierro.

Las cuentas origen y destino deben ser dadas de alta previamente en BancaNet Empresarial.

#### ¿Cómo puedo obtener los datos que me interesan?

Para realizar un pago de Tarjeta de Crédito:

#### 1. Cuenta de retiro

En el filtro *Tipo de cuenta*, elija una de las siguientes opciones: Cheques, Tarjetas (sólo Débito) y Cuenta Maestra.

Automáticamente aparecerá una lista de selección con las diez cuentas más frecuentemente usadas, de acuerdo con el tipo de cuenta que seleccionó anteriormente.

Si no encuentra alguna de sus cuentas, haga clic en la opción *Ver todas las cuentas*; se abrirá una ventana que le permitirá ver todas las cuentas y buscar por nombre, alias, sucursal o número de cuenta.

En esta ventana sólo se puede seleccionar una cuenta.

#### 2. Tarjeta de Crédito

Lista de selección con las cuentas previamente registradas con el nombre del establecimiento, moneda, número de cuenta y nombre.

#### 3. Datos del pago:

• Importe MXN: En este campo debe registrar la cantidad a pagar.

#### 4. Opciones adicionales:

- Comprobante fiscal: Al seleccionar esta opción, se presentarán los campos RFC e IVA.
- Programar a fecha futura:
  - Fecha: Por medio de un calendario puede elegir la fecha en que se debe aplicar la operación. Sólo se permite la selección de una fecha.
  - Hora: Muestra dos listas de selección, una para la hora (con valores de "00" a "23") y otra para los minutos (con valores "00", "15", "30" y "45").
- Autorizar en forma remota: Esta opción permite programar la operación para que sea autorizada por otro usuario desde otro equipo y antes de la fecha seleccionada. Al seleccionar esta opción, se presentarán los siguientes datos:
  - Fecha: Por medio de un calendario, puede elegir la fecha en que se debe aplicar la operación.
     Sólo se permite la selección de una fecha.
  - Hora: Muestra dos listas de selección, una para la hora (con valores de "00" a "23") y otra para los minutos (con valores "00", "15", "30" y "45").
- Guardar como operación frecuente: Al seleccionar esta opción, la operación quedará guardada entre las operaciones frecuentes.

Transferencias y Pagos > Pagos > Servicios >

Empresarial Página 156

**Banca**Net

Al hacer clic en el botón "Continuar", aparecerá la pantalla de confirmación de la operación.

| BancaNet<br>Empresarial                                                                      |                                                                             | Javier Álvarez   Empresa Demo S.A. de C.V.<br>javieralvarez@empresademo.com.mx   55.55.1111.0000   <u>Actualizar</u><br>Martes 07 de Julio de 2015, 12:00 Centro de México   Último acceso por Bancal·let.20/12/15 a las 01:30:54                                                                                                    | ≜ ≜ ⊠ ☆   |
|----------------------------------------------------------------------------------------------|-----------------------------------------------------------------------------|----------------------------------------------------------------------------------------------------|-----------|
| CONSULTAS TRANSFERENCIAS Y PAGO                                                              | S IMPUESTOS Y CONTRIBUCIONES COBRA                                          | NZA INVERSIONES SERVICIOS ADICIONALES ADMINISTRACIÓN                                                                                                    | SALIR     |
| Resumen 🛞 Transferencias                                                                     | S Pagos A Nómina Banamex                                                    | Transferencias Masivas 👔 Multipagos                                                                                                    |           |
| Pagos                                                                                        |                                                                             |                                                                                                    | ?         |
| Tarjetas de crédito                                                                          | Pago de tarjetas de crédito<br>Seleccione una cuenta de retiro y una tarjet | a, indique los datos del pago y dé clic en "Continuar".                                                                                                    |           |
| Servicios<br>Domiciliación                                                                   | Cuenta y Tarjeta                                                            | Cuenta retiro<br>Cheques v                                                                                                    |           |
| ¿Conoces nuestra nueva<br>opción de Multipagos?<br>Por favor ayudanos a<br>calificarla.      |                                                                             | Jamer Avallez 12546/050125465/05     Saldo MAX: 5 1,000.00       Tarjeta de crédito     TARJETA LIVERPOOL - 789456789       Victor M. Ruíz Suárez     * Fecha límite de pago: 2008/2012 (ddmmaaaa)                                                                                                    |           |
| ENTRA AQUÍ                                                                                   | Datos del pago                                                              | Otro importe MXN     1000                                                                                                    |           |
| ¿Qué desea hacer?                                                                            |                                                                             |                                                                                                    |           |
| Ver historial de Banca Electrónica     Ver pendientes de autorizar     Dar de ata una cuenta | Opciones<br>adicionales                                                     | Comprobante fiscal     NA       RFC     10       UTRI8604276     10       Programar a fecha futura     Image: Comprobante fiscal field of the second second |           |
|                                                                                              |                                                                             | Cuardar como operación frecuente                                                                                                    |           |
|                                                                                              |                                                                             |                                                                                                    | Continuar |

WEBTEXT01-ND001-LACINTGTDUAS18V

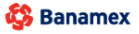

D.R. @ Copyright 2009, Derechos Reservados. Banco Nacional de México, S.A., Integrante de Grupo Financiero Banamex. Isabel la Católica 44. Centro Histórico. Del. Cuauhtémoc. C.P. 06000, México, Distrito Federal, México

Transferencias y Pagos > Pagos > Servicios >

### » Confirmación - Pago de Tarjetas de Crédito

#### ¿Qué encuentro en esta página?

En esta página puede ver el detalle del Pago de Tarjeta de Crédito antes de que éste sea aplicado.

#### ¿Cómo puedo obtener los datos que me interesan?

La página está compuesta por las siguientes secciones:

#### 1. Cuenta de retiro

- Cuenta: Muestra el nombre o alias de la cuenta y el número.
- Saldo MXN o USD: Muestra el saldo de la cuenta.

#### 2. Tarjeta de Crédito

• Muestra el Banco o establecimiento, Moneda, número y nombre o alias de la cuenta.

#### 3. Datos del pago

Contiene un resumen con los siguientes datos:

- Importe: Puede ser en pesos (MXN) o en dólares (USD).
- Tipo de cambio: Precio de venta bancario del día. Sólo se muestra si el importe es en dólares
- Importe MXN o USD (conversión): Muestra la conversión del importe de dólares a pesos o de pesos a dólares, dependiendo del tipo de cuenta de retiro que usted seleccionó.
- RFC: Sólo se muestra si este campo fue seleccionado en la pantalla de captura.
- IVA: Sólo se muestra si este campo fue seleccionado en la pantalla de captura.
- Autorización remota: Indica si la operación debe ser autorizada por otro usuario.
- Fecha programada: Tiene el formato dd/mm/aa (día, mes, año). Sólo se presenta si este campo fue seleccionado en la pantalla de captura.
- Hora programada: Tiene el formato de 00:00 horas. Sólo se presenta si este campo fue seleccionado en la pantalla de captura.
- Operación frecuente: Se muestra sólo si la operación es guardada como frecuente con la palabra "Sí".

Al hacer clic en el botón "Regresar", aparecerá la pantalla de captura, conservando los valores ingresados anteriormente.

Al hacer clic en el botón "Aceptar", se aplicará la operación y aparecerá la pantalla de aplicación del pago.

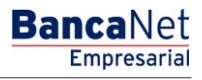

Transferencias y Pagos > Pagos > Servicios >

### Empresarial Página 158

**Banca**Net

| BancaNet<br>Empresarial                   |                                                                           | Martes 07 de Julio de 2015, 12:00 Cen          | Javier Álvarez   Empresa Demo S.A. de C.V.<br>javieralvarez@empresademo com.mx   55.55.1111.0000   <u>Actualizar</u><br>iro de México   Último acceso por Bancallet: 20/12/15 a las 01.30.54 | ≙ 🜲 🖂   | ¢ |
|-------------------------------------------|---------------------------------------------------------------------------|------------------------------------------------|----------------------------------------------------------------------------------------------------|---------|---|
| CONSULTAS TRANSFERENCIAS Y PAGOS          | IMPUESTOS Y CONTRIBUCIONES COBRANZA INVERSI                               | ONES SERVICIOS ADICIONALES ADMINISTRACIÓN      |                                                                                                    | SALIR   |   |
| Resumen 🛞 Transferencias                  | S Pagos 🔒 Nómina Banamex 📳 Transferenci                                   | as Masivas 🔝 Multipagos                        |                                                                                                    |         |   |
| Pagos                                     |                                                                           |                                                |                                                                                                    | (       | ? |
| Tarjetas de crédito                       | Pagos de Tarjetas de Crédito<br>Confirme los datos del pago para aplicar. |                                                |                                                                                                    |         |   |
| Servicios                                 | Cuenta y Tarjeta                                                          | Cuenta retiro                                  |                                                                                                    |         |   |
| Domiciliación                             |                                                                           | 1234567890123456789 - Banamex - Javier Álvarez | Saldo MXN: \$ 1,000.00                                                                                                    |         |   |
| ¿Conoces nuestra nueva                    |                                                                           | Cuenta depósito                                |                                                                                                    |         |   |
| opción de Multipagos?                     |                                                                           | Banamex - 1234 0000 4321 0000                  | Nombre: EMPRESA DEMO 29                                                                                                    |         |   |
| Por favor ayudanos a calificarla.         |                                                                           |                                                |                                                                                                    |         |   |
| ENTRA AQUÍ                                | Datos del<br>Pago                                                         | Importe MXN                                    | \$ 100.00                                                                                                    |         |   |
|                                           |                                                                           |                                                |                                                                                                    |         |   |
| ¿Qué desea hacer?                         | Regresar                                                                  |                                                |                                                                                                    | Aceptar |   |
| <u>Ver historial de Banca Electrónica</u> |                                                                           |                                                |                                                                                                    |         |   |
| • <u>Ver pendientes de autorizar</u>      |                                                                           |                                                |                                                                                                    |         |   |
| Dar de alta una cuenta                    |                                                                           |                                                |                                                                                                    |         |   |
|                                           |                                                                           |                                                |                                                                                                    |         |   |

🚱 Banamex

D.R. @ Copyright 2009, Derechos Reservados. Banco Nacional de México, S.A., integrante de Grupo Financiero Banamex. Isabel la Católica 44. Centro Histórico. Del. Cuauhtémoc. C.P. 06000, México, Distrito Federal, México

Transferencias y Pagos > Pagos > Servicios >

#### Empresarial Página 159

**Banca**Net

### » Aplicación - Pago de Tarjetas de Crédito

#### ¿Qué encuentro en esta página?

En esta página puede ver el detalle del Pago de Tarjeta de Crédito, el cual ya ha sido aplicado.

#### ¿Cómo puedo obtener los datos que me interesan?

La página está compuesta por las siguientes secciones:

#### 1. Estatus

- Su transferencia ha sido Aplicada con número de autorización XXXXXX
- Su operación ha quedado con estatus de Pendiente por Autorizar.
- Su transferencia requiere ser autorizada por otro representante vía remota.
- Su transferencia ha quedado como Instrucción Recibida con número de autorización XXXXXX.

#### 2. Autorizadores

- Capturado por: Se muestra cuando la transferencia es enviada por un usuario capturista.
- Usuario N: Muestra el número y el nombre del usuario que realizó la operación siempre y cuando éste tenga facultades para realizarla; de no ser así no aparece este campo.
- Usuario N2: Muestra el número y el nombre del usuario que autorizó la operación; en caso de que no exista Usuario 2, no aparece este campo.

#### 3. Cuenta de retiro

- Cuenta: Muestra el nombre o alias de la cuenta y el número.
- Saldo MXN o USD: Muestra el saldo de la cuenta.

#### 4. Tarjeta de Crédito

• Muestra el Banco o establecimiento, Moneda, número y nombre o alias de la cuenta.

#### 5. Datos del pago

Contiene un resumen con los siguientes datos:

- Importe: Puede ser en pesos (MXN) o en dólares (USD).
- Tipo de cambio: Precio de venta bancario del día. Sólo se muestra si el importe es en dólares
- Importe MXN o USD (conversión): Muestra la conversión del importe de dólares a pesos o de pesos a dólares, dependiendo del tipo de cuenta de retiro que usted seleccionó.
- RFC: Sólo se muestra si este campo fue seleccionado en la pantalla de captura.
- IVA: Sólo se muestra si este campo fue seleccionado en la pantalla de captura.
- Autorización remota: Indica si la operación debe ser autorizada por otro usuario.
- Fecha programada: Tiene el formato dd/mm/aa (día, mes, año). Sólo se presenta si este campo fue seleccionado en la pantalla de captura.

Transferencias y Pagos > Pagos > Servicios >

- Hora programada: Tiene el formato de 00:00 horas. Sólo se presenta si este campo fue seleccionado en la pantalla de captura.
- Operación frecuente: Se muestra sólo si la operación es guardada como frecuente con la palabra "Sí".

#### **Botones:**

- 🖶 "Imprimir": Permite obtener una copia en papel de los resultados de la pantalla.
- 🗇 "Ayuda": Le brinda asistencia específica.

| BancaNet<br>Empresarial                                                                            |                                                      | j<br>Martes 07 de Julio de 2015, 12:00 Centr                                                                                             | Javier Álvarez   Empresa Demo S.A. de C.V.<br>avieralvarez@empresademo.com.mx   55.55.1111.0000   <u>Actualizar</u><br>o de México   Útimo acceso por BancaNet: 20/12/15 a las 01.30.54 | 金 🌲 🖾 🔅 |
|----------------------------------------------------------------------------------------------------|------------------------------------------------------|----------------------------------------------------------------------------------------------------|----------------------------------------------------------------------------------------------------|---------|
| CONSULTAS TRANSFERENCIAS Y PAGOS                                                                   | IMPUESTOS Y CONTRIBUCIONES COBRANZA INVERSI          | IONES SERVICIOS ADICIONALES ADMINISTRACIÓN                                                                                               |                                                                                                    | SALIR   |
| Resumen 🚯 Transferencias                                                                           | Pagos 🖧 Nómina Banamex 📳 Transferenci                | ias Masivas 🛐 Multipagos                                                                                                    |                                                                                                    |         |
| Pagos<br>Tarjetas de crédito                                                                       | Pagos de Tarjetas de Crédito                         |                                                                                                    |                                                                                                    | 8       |
| Servicios<br>Domiciliación                                                                         | Su pago ha sido <b>Aplicado</b> con número de autori | zación 123456.                                                                                                    |                                                                                                    |         |
| ¿Conoces nuestra nueva opción de Multipagos?                                                       | Autorizadores                                        | Usuario 13                                                                                                    | BEST BANKING 3                                                                                                    |         |
| Por favor ayudanos a calificarla.                                                                  | Cuentas                                              | Cuenta retiro<br>Banamex - Javier Álvarez - 1234567890123456789<br>Tarjeta de crédito<br>Banamex - 1234 0000 4321 0000 - EMPRESA DEMO 29 | Saldo actualizado MXH: \$ 1,000.00<br>Saldo actualizado MXH: \$ 1,100.00                                                                                                    |         |
| ¿ Qué desea hacer?<br>• <u>Ver historial de Banca Electrónica</u><br>• Ver pendientes de autorizar | Datos del<br>Pago                                    | Importe MXN                                                                                                    | \$ 100.00                                                                                                    |         |
| Dar de alta una cuenta                                                                             | (                                                    |                                                                                                    |                                                                                                    | )       |

WEBTEXT01-ND001-LACINTGTDUAS1

🍪 Banamex

D.R. @ Copyright 2009, Derechos Reservados. Banco Nacional de México, S.A., integrante de Grupo Financiero Banamex. Isabel la Católica 44. Centro Histórico. Del. Cuauhtémoc. C.P. 06000, México, Distrito Federal, México

Transferencias y Pagos > Pagos > Servicios >

### » Pago de servicios

#### ¿Qué encuentro en esta página?

En esta página puede realizar pagos de servicios previamente registrados, tales como Telmex, Telcel, CFE, entre otros.

#### ¿Cómo puedo obtener los datos que me interesan?

Para realizar el pago de un servicio:

#### 1. Cuentas

En el filtro *Tipo de cuenta*, elija una de las siguientes opciones: Cheques, Cuenta Maestra y Tarjetas.

Automáticamente aparecerá la lista de selección *Cuenta de retiro* con las diez cuentas más frecuentemente usadas, de acuerdo con el tipo de cuenta que seleccionó anteriormente.

Si no encuentra alguna de sus cuentas, haga clic en la opción *Ver todas las cuentas*; se abrirá una ventana que le permitirá ver todas las cuentas y buscar por nombre, alias, sucursal o número de cuenta.

En esta ventana sólo se puede seleccionar una cuenta.

#### 2. Servicio

• En el filtro *Servicios registrados*, seleccione el servicio a pagar; en este rubro podrá ver el nombre comercial, razón social y número de establecimiento del servicio.

#### 3. Datos del pago

- Línea de captura: Aquí debe registrar la línea de captura del pago del servicio.
- Importe MXN: Aquí debe registrar la cantidad o monto a pagar.

Nota: Los datos del pago serán dinámicos y pueden variar dependiendo del servicio seleccionado.

#### 4. Opciones adicionales

- Comprobante fiscal: Al seleccionar esta opción, aparecerán los campos RFC e IVA.
- Programar a fecha futura: Al seleccionar esta opción, se mostrarán los siguientes datos.
  - Fecha: Por medio de un calendario se puede elegir la fecha en que se debe aplicar la operación.
     Sólo permite la selección de una fecha.
  - Hora: Muestra dos listas de selección, una para la hora (con valores de "00" a "23") y otra para los minutos (con valores "00", "15", "30" y "45").
- Autorizar en forma remota: Al seleccionar esta opción, se mostrarán los siguientes datos:
  - Fecha: Por medio de un calendario, puede elegir la fecha para aplicar la operación. Sólo se permite la selección de una fecha.
  - Hora: Muestra dos listas de selección, una para la hora (con valores de "00" a "23" horas) y otra para los minutos (con valores "00", "15", "30" y "45").

Al hacer clic en el botón "Continuar", aparecerá la pantalla de confirmación de la operación.

Transferencias y Pagos > Pagos > Servicios >

### Empresarial Página 162

**Banca**Net

### » Pago de servicios - Confirmación

#### ¿Qué encuentro en esta página?

En esta página puede ver el detalle de su pago de servicio antes de que éste sea aplicada.

#### ¿Cómo puedo obtener los datos que me interesan?

La página está compuesta por las siguientes secciones:

#### 1. Autorizadores

• Numero de Usuario, nombre del usuario

#### 2. Cuenta de retiro

- Cuenta: Presenta el nombre o alias de la cuenta y el número.
- Saldo MXN: Presenta el saldo de la cuenta.

#### 3. Servicio

- Servicio: Nombre comercial, razón social.
- Número de establecimiento

#### 4. Datos del pago

- Línea de Captura
- Importe de recargo
- Importe de descuento
- Importe total de pago
- Importe comisión pagador
- Importe IVA comisión pagador
- Moneda
- RFC
- IVA
- Fecha programada
- Hora programada

Al hacer clic en el botón "Regresar", aparecerá la pantalla de captura, conservando los valores ingresados anteriormente.

Al hacer clic en el botón "Aceptar", aparecerá una ventana donde deberá ingresar su Challenge para aplicar su operación.

Transferencias y Pagos > Pagos > Servicios >

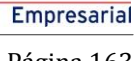

**Banca**Net

**Banca**Net Javier Álvarez | Empresa Demo S.A. de C.V. ▲ 🜲 🖾 🌣 javieralvarez@empresademo.com.mv (5.55.1111.00) Acutulizar javieralvarez@empresademo.com.mv (5.55.1111.00) Acutulizar rtes 07 de Julio de 2015, 12:00 Centro de México j Último acceso por BancaNet: 20/12/15 a las 01:30:54 CONSULTAS TRANSFERENCIAS Y PAGOS IMPUESTOS Y CONTRIBUCIONES COBRANZA INVERSIONES SERVICIOS ADICIONALES ADMINISTRACIÓN F Resumen 🛞 Transferencias 📓 Pagos 😤 Nómina Banamex 🛃 Transferencias Masivas 📓 Multipagos 0 Pagos Pago de Servicios Tarjetas de crédito ne una cuenta de retiro y el servicio que desea pagar. Complete los datos y dé clic en "Continuar" Servicios Cuentas Cuenta retiro Domiciliación Banamex - Javier Álvarez - 1234567890123456789 Saldo (MXN); \$ 100.000.00 ¿Conoces nuestra nueva opción de Multipagos? Servicio Servicio Instituto Cancún - Comercial Latroje S.A. de C.V. Por favor ayudanos a Número de establecimiento 1234 calificarla. ENTRA AQUÍ Datos del pago Referencia 123456789012345678901234567890 Número de factura 9876543213 \$ 99.00 Importe ¿Qué desea hacer? Importe de recargo \$ 0.00 Importe de descuento \$ 0.00 • Ver historial de Banca Electrónica Importe total de pago \$ 0.00 • Ver pendientes de autorizar Importe comisión pagador \$ 0.00 • Dar de alta un servicio Importe IVA comisión pagador \$ 0.00 Moneda MXN RFC VAT987654321 IVA \$ 1.00 Regresar 😂 Banamex D.R. @ Copyright 2009, Derechos Reservados. Banco Nacional de México, S.A., integrante de Grupo Financiero Banamex. Isabel la Católica 44. Centro Histórico. Del. Cuauhtémoc. C.P. 06000, México, Distrito Federal, México

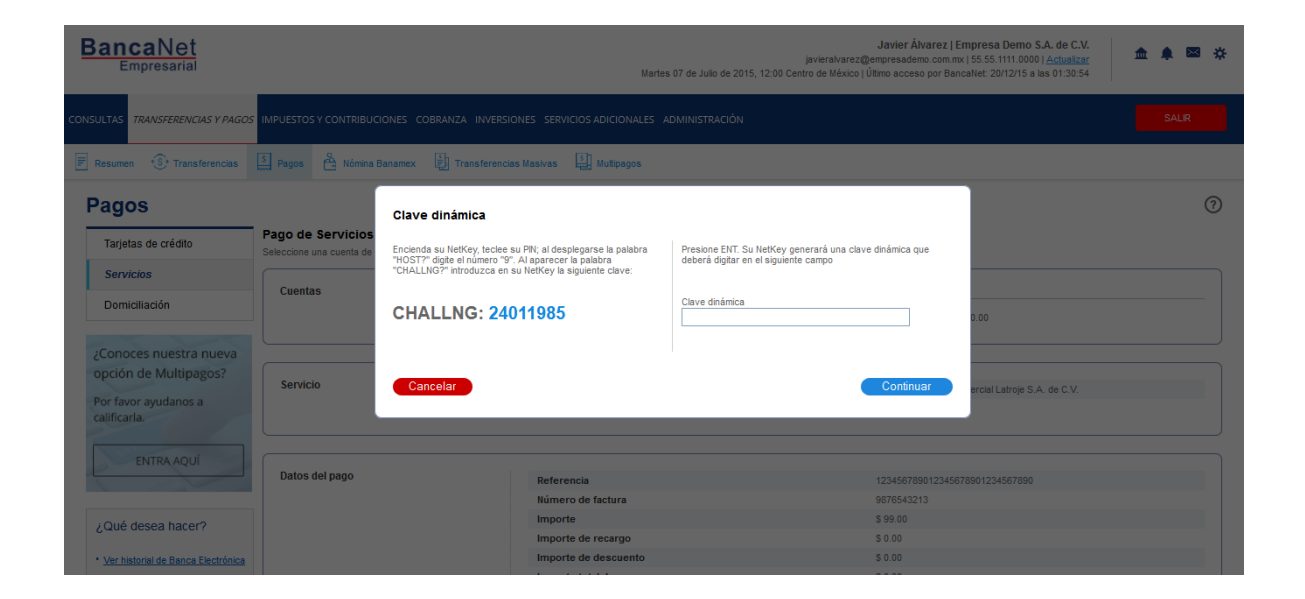

Página 163

Transferencias y Pagos > Pagos > Servicios >

**Banca**Net

### » Pago de servicios - Aplicación

#### ¿Qué encuentro en esta página?

En esta página puede ver el detalle de su pago de servicio, una vez que éste ha sido aplicado.

#### ¿Cómo puedo obtener los datos que me interesan?

La página está compuesta por las siguientes secciones:

#### 6. Estatus

- Su transferencia ha sido Aplicada con número de autorización XXXXXX
- Su operación ha quedado con estatus de Pendiente por Autorizar.
- Su transferencia requiere ser autorizada por otro representante vía remota.
- Su transferencia ha quedado como Instrucción Recibida con número de autorización XXXXXX.

#### 7. Autorizadores

- Capturado por: Se muestra cuando la transferencia es enviada por un usuario capturista.
- Usuario N: Muestra el número y el nombre del usuario que realizó la operación siempre y cuando éste tenga facultades para realizarla; de no ser así no aparece este campo.
- Usuario N2: Muestra el número y el nombre del usuario que autorizó la operación; en caso de que no exista Usuario 2, no aparece este campo.

#### 8. Cuenta de retiro

- Cuenta: Presenta el nombre o alias de la cuenta y el número.
- Saldo MXN o USD: Presenta el saldo de la cuenta.

#### 9. Servicio

- Servicio: Nombre comercial, razón social.
- Número de establecimiento.

#### 10. ServicioDatos del pago

- Línea de Captura
- Importe de recargo
- Importe de descuento
- Importe total de pago
- Importe comisión pagador
- Importe IVA comisión pagador
- Moneda
- RFC
- IVA

Impuestos y Contribuciones > Pago a GDF >

BancaNet Empresarial

Página 165

- Fecha programada
- Hora programada

| BancaNet<br>Empresarial                                |                                                                              | Martes 07 de Julio de 2015, 12:00 Centr             | Javier Álvarez   Empresa Demo S.A. de C.V.<br>javieralvarez@empresademo.com.mx   55.55.1111.0000   <u>Actualizar</u><br>ro de México   Útimo acceso por BancaNet: 20/12/15 a las 01:30:54 | ▲ 🜲 🖾 🌣 |
|--------------------------------------------------------|------------------------------------------------------------------------------|-----------------------------------------------------|----------------------------------------------------------------------------------------------------|---------|
| CONSULTAS TRANSFERENCIAS Y PAGOS                       | IMPUESTOS Y CONTRIBUCIONES COBRANZA INVE                                     | RSIONES SERVICIOS ADICIONALES ADMINISTRACIÓN        |                                                                                                    | SALIR   |
| Resumen 🛞 Transferencias                               | S Pagos 🐣 Nómina Banamex 🕃 Transfere                                         | ncias Masivas                                       |                                                                                                    |         |
| Pagos                                                  |                                                                              |                                                     |                                                                                                    | 80      |
| Tarjetas de crédito                                    | Pago de Servicios<br>Seleccione una cuenta de retiro y el servicio que desea | pagar. Complete los datos y dé clic en "Continuar". |                                                                                                    |         |
| Servicios                                              |                                                                              |                                                     |                                                                                                    |         |
| Domiciliación                                          | Su pago ha sido <b>aplicado</b> con el número de                             | autorización 123456.                                |                                                                                                    |         |
| ¿Conoces nuestra nueva opción de Multipagos?           | Capturista                                                                   | Usuario 13                                          | Mónica Ortiz Juárez                                                                                                    |         |
| Por favor ayudanos a calificarla.                      |                                                                              |                                                     |                                                                                                    |         |
|                                                        | Autorizadores                                                                | Usuario 13                                          | Mónica Ortiz Juárez                                                                                                    |         |
| ENTRA AQUÍ                                             |                                                                              | Usuario 14                                          | Mónica Ortiz Juárez                                                                                                    |         |
|                                                        |                                                                              |                                                     |                                                                                                    |         |
| ¿Qué desea hacer?                                      | Cuentas                                                                      | Cuenta retiro                                       |                                                                                                    |         |
| <ul> <li>Ver historial de Banca Electrónica</li> </ul> |                                                                              | Banamex - Javier Álvarez - 1234567890123456789      | Saldo actualizado MXN: \$ 100,000.00                                                                                                    |         |
| • Ver pendientes de autorizar                          |                                                                              |                                                     |                                                                                                    |         |
| Dar de alta un servicio                                | Servicio                                                                     | 0-minin                                             | halitate Caracter, Companiel I starie C.A. do C.V.                                                                                                    |         |
|                                                        |                                                                              | Número de establecimiento                           | 1234                                                                                                    |         |
|                                                        |                                                                              |                                                     |                                                                                                    |         |
|                                                        | Datos del pago                                                               | Referencia                                          | 123456789012345678901234567890                                                                                                    |         |
|                                                        |                                                                              | Número de factura                                   | 9876543213                                                                                                    |         |
|                                                        |                                                                              | Importe                                             | \$ 99.00                                                                                                    |         |
|                                                        |                                                                              | Importe de recargo                                  | \$ 0.00                                                                                                    |         |
|                                                        |                                                                              | Importe de descuento                                | \$ 0.00                                                                                                    |         |
|                                                        |                                                                              | Importe total de pago                               | \$ 0.00                                                                                                    |         |
|                                                        |                                                                              | Importe comisión pagador                            | \$ 0.00                                                                                                    |         |
|                                                        |                                                                              | Importe IVA comisión pagador                        | \$ 0.00                                                                                                    |         |
|                                                        |                                                                              | Moneda                                              | MXN                                                                                                    |         |
|                                                        |                                                                              | RFC                                                 | VAT987654321                                                                                                    |         |
|                                                        |                                                                              | IVA                                                 | \$ 1.00                                                                                                    |         |
|                                                        |                                                                              |                                                     |                                                                                                    |         |
|                                                        | Aviso importante: Para domiciliar el pago de este                            | servicio haga clic <u>aquí</u>                      |                                                                                                    |         |
|                                                        | (                                                                            |                                                     |                                                                                                    | )       |

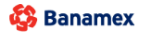

D.R. @ Copyright 2009, Derechos Reservados. Banco Nacional de México, S.A., integrante de Grupo Financiero Banamex. Isabel la Católica 44. Centro Histórico. Del. Cuauhtémoc. C.P. 06000, México, Distrito Federal, México

Impuestos y Contribuciones > Pago a GDF >

Página 166

**Banca**Net

Empresaria

### » Transferencias masivas - Archivo nuevo

#### ¿Qué encuentro en esta página?

En esta página puede generar archivos nuevos para realizar uno o múltiples depósitos.

#### ¿Cómo puedo obtener los datos que me interesan?

La página está compuesta por las siguientes opciones:

#### 1. Archivo nuevo:

Con esta opción crea un nuevo archivo.

- Tipo de movimiento:
  - Elija una opción de la lista de selección:
    - Un retiro/Múltiples depósitos: Esta opción le permite realizar múltiples pagos, con retiro a una sola cuenta. Este movimiento se verá reflejado en su Estado de Cuenta como un único retiro.
    - Un retiro/un depósito: Esta opción le permite elegir diferentes cuentas de retiro para el registro de sus operaciones, con fecha y horario de aplicación individuales. Estos movimientos se verán reflejados en su Estado de Cuenta como varios retiros.

Al llenar los campos requeridos, se mostrará el botón "Continuar".

| BancaNet<br>Empresarial                                                                                                   | Martes                                                                                                    | Javier Álvarez   Empresa Demo S.A. de C.V.<br>javieralvarez@empresademo.com.mx.   55.55.1111.0000   <u>actualizar</u><br>07 de Julio de 2015, 12.00 Centro de México   Último acceso por BancaNet: 20/12/15 a las 01:30:54                                                                                                    |
|----------------------------------------------------------------------------------------------------|----------------------------------------------------------------------------------------------------|----------------------------------------------------------------------------------------------------|
| CONSULTAS TRANSFERENCIAS Y                                                                                                | AGOS IMPUESTOS Y CONTRIBUCIONES COBRANZA INVERSIONES SERVICIOS                                                                   | adicionales administración Saur                                                                                                    |
| Multipagos 🗐 Resumen 📢                                                                                                    | 🕽 Transferencias 🚺 Pagos 🏝 Nómina Banamex 🚦 Transferencias Masivas 🚺 T                                                           | Depósitos Masivos                                                                                                    |
| Transferencias                                                                                                    | Assivas<br>Crear archivo<br>Indique el tipo de Archivo que desea crear, capture la información requerida y dé cilc en "Continuar | ©                                                                                                    |
| Cargar archivo<br>Consultar archivo<br>Demo<br>BancaNet<br>Empresarial                                                    | Archivo nuevo     Copia de un archivo existente     Continuar captura de pagos  Tipo de Movimiento Seleccione una opción         | Un retiro / Múltiples depósitos           Esta opción le permite realizar múltiples pagos con retiro a una sola cuenta. Este movimiento se verá reflejado en su estado de cuenta como un único retiro.           Un retiro / Un depósito           Esta opción le permite degir diferentes cuentas de retiro para el registro de sus operaciones con fecha y horario de aplíca ación individual. Estos movimientos se verán reflejados en su estado de cuenta como varios retiros. |
| ¿Qué desea hacer?                                                                                                    | Nota: La captura de pagos a                                                                                                    | aplica únicamente para archivos que no han sido transmitidos                                                                                                    |
| Ver historial de Banca Electrónica     Ver pendientes de autorizar     Dar de alta una cuenta WEBTEXT01-ND001-LACINTGTDUA |                                                                                                    | Continuar                                                                                                    |

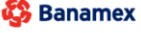

D.R. @ Copyright 2009, Derechos Reservados. Banco Nacional de México, S.A., integrante de Grupo Financiero Banamex Isabel la Católica 44. Centro Histórico. Del. Cuauhtémoc. C.P. 06000, México, Distrito Federal, México

Impuestos y Contribuciones > Pago a GDF >

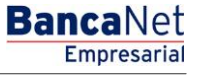

### » Nómina Banamex - Crear archivo

#### ¿Qué encuentro en esta página?

Esta página permite crear archivos para realizar múltiples depósitos, o bien para realizar un solo retiro o depósito.

#### ¿Cómo puedo obtener los datos que me interesan?

La página está compuesta por las siguientes opciones:

#### 1. Archivo nuevo

Con esta opción se crea un nuevo archivo.

#### 2. Copia de un archivo existente:

Con esta opción puede realizar una copia de un archivo existente a uno nuevo.

#### 3. Continuar captura de pagos

Esta opción le permite continuar con la captura de pagos.

#### 4. Tipo de archivo

Lista de selección con las siguientes opciones:

- Nómina Banamex
- Pagomático
- Nómina interbancaria
- Pensiones interbancarias
- Alta de tarjetas

Al hacer clic en el botón "Continuar", se almacenarán los datos capturados y podrá continuar con su operación.

¿Conoces nuestra nueva

opción de Multipagos?

Por favor ayudanos a calificarla.

ENTRA AQUÍ

Impuestos y Contribuciones > Pago a GDF >

Seleccione una opción Seleccione una opción Nómina Banamex Pagomático Nómina Interbancaria Pensiones Interbancarias Alta de tarjetas

#### Página 168

| BancaNet<br>Empresaria           | Martes 07 de Julio de 20                                                                                                    | Javier Álvarez   Empresa Demo S.A. de C.V.<br>javieralvarez@empresademo.com.mx   55.55.1111.0000   <u>Actualizar</u><br>115, 12:00 Centro de México   Último acceso por BancaNet: 20/12/15 a las 01:30:54 | ☆ 单 🖾 🔆 |
|----------------------------------|----------------------------------------------------------------------------------------------------|----------------------------------------------------------------------------------------------------|---------|
| CONSULTAS TRANSFERENCIAS Y PAGO. | S IMPUESTOS Y CONTRIBUCIONES COBRANZA INVERSIONES SERVICIOS ADICIONALES ADMINISTRACIÓN                                                   |                                                                                                    | SALIR   |
| Resumen S Transferencias         | 💲 Pagos 🔗 Nómina Banamex 🕼 Transferencias Masivas 💲 Multipagos                                                                           |                                                                                                    |         |
| Nómina Baname                    | x                                                                                                    |                                                                                                    | 0       |
| Crear archivo                    | Crear archivo<br>Seleccione el tipo de archivo a crear, proporcione la información solicitada, ellja una cuenta de retiro y dé clic en " | Continuar".                                                                                                    |         |
| Cargar archivo                   |                                                                                                    |                                                                                                    |         |
| Consultar archivo                | Archivo nuevo     Copia de un archivo existente                                                                                          | Nómina Banamex y Pagomático                                                                                                    |         |
| Administración de tarjetas       | ◎ Continuar captura de pagos / altas                                                                                                    | Pagos de nómina a cuentas Banamex.                                                                                                    |         |
| Reportes y contratos             | Tipo de archivo                                                                                                    | Nómina Interbancaria y Pensiones Interbancarias                                                                                                    |         |

Pagos de nómina a cuentas de otros bancos.

Alta de tarjetas

Asignación de tarjetas para pago a empleados.

BancaNet Empresarial

Impuestos y Contribuciones > Pago a GDF >

### Empresarial Página 169

**Banca**Net

### » Nómina Banamex - Crear Archivo - Archivo nuevo

Al elegir la opción *Archivo nuevo*, se abrirá la pantalla *Crear archivo* en la que deberá ingresar los siguientes datos:

#### 1. Tipo de archivo

Elija de la siguiente lista cualquiera de las opciones que se presentan:

- Nómina Banamex
- Pagomático
- Nómina interbancaria
- Pensiones interbancarias
- Alta de tarjetas

#### 2. Nombre de archivo

Ingrese el nombre del archivo.

#### 3. Fecha

Seleccione la fecha del nuevo archivo en el calendario desplegable.

#### 4. Secuencial

Capture el número secuencial del nuevo archivo.

#### 5. Cuenta retiro

Elija de la siguiente lista de selección la cuenta de retiro.

Para continuar con el proceso, haga clic en el botón "Continuar"; éste lo enviará a la pantalla de *Captura de datos generales*.

Impuestos y Contribuciones > Pago a GDF >

### Página 170

BancaNet Empresarial

| BancaNet<br>Empresarial                                                                                               | Martes 07 de Julio de 2                                                                                                    | Javier Álvarez   Empresa Demo S.A. de C.V.<br>javieralvarez@empresademo.com.mx   55.55.1111.0000   <u>Actualizar</u><br>015, 12:00 Centro de México   Útimo acceso por BancaNet: 20/12/15 a las 01:30:54 | ▲ ♠ ⊠ ☆   |
|----------------------------------------------------------------------------------------------------|----------------------------------------------------------------------------------------------------|----------------------------------------------------------------------------------------------------|-----------|
| CONSULTAS TRANSFERENCIAS Y PAGOS                                                                                      | IMPUESTOS Y CONTRIBUCIONES COBRANZA INVERSIONES SERVICIOS ADICIONALES ADMINISTRACIÓ                                                                                                    | N Contraction of the second second second second second second second second second second second second second                                                                                          | SALIR     |
| Resumen 🛞 Transferencias                                                                                              | S Pagos 🏝 Nómina Banamex 🔛 Transferencias Masivas 🛐 Multipagos                                                                                                    |                                                                                                    |           |
| Nómina Baname                                                                                                    | (                                                                                                    |                                                                                                    | ?         |
| Crear archivo                                                                                                    | Crear archivo<br>Seleccione el tipo de archivo a crear, proporcione la información solicitada, elija una cuenta de retiro y dé clic en '                                                                     | 'Continuar".                                                                                                    |           |
| Cargar archivo<br>Consultar archivo<br>Administración de tarjetas                                                     | <ul> <li>Archivo nuevo</li> <li>Copia de un archivo existente</li> <li>Continuar captura de pagos / añas</li> </ul>                                                                                          | Nómina Banamex y Pagomático<br>Pagos de nómina a cuentas Banamex.                                                                                                    |           |
| Reportes y contratos                                                                                                  | Tipo de archivo<br>Nómina Banamex                                                                                                    | Nómina Interbancaria y Pensiones Interbancarias<br>Pagos de nómina a cuentas de otros bancos.                                                                                                    |           |
| 2Conoces nuestra nueva<br>opción de Multipagos?<br>Por favor ayudanos a<br>calificarla.<br>ENTRA AQUÍ                 | Nombre de archivo<br>prueba<br>Fecha Secuencial<br>1/09/2015 III<br>Descripción                                                                                                    | Alta de tarjetas<br>Asignación de tarjetas para pago a empleados.                                                                                                    |           |
| ¿Qué desea hacer?<br>• Ver historial de Banca Electrónica<br>• Ver pendientes de autorizar<br>• Dar de ata una cuenta | Cuentas Cuenta retiro<br>Javier Álvarez - Banamex - 123456789012345678                                                                                                    | 9 Saldo MXN: \$ 100,000.00                                                                                                    | Continuar |
| WEBTEXT01-ND001-LACINTGTDUAS                                                                                          | 18V<br>@ Copyright 2009, Derechos Reservados. Banco Nacional de México, S.A., integrante de Grupo Finan<br>I la Católica 44. Centro Histórico. Del. Cuauhtémoc. C.P. 06000, México, Distrito Federal, México | dero Banamex.                                                                                                    |           |

Impuestos y Contribuciones > Pago a GDF >

# » Captura - Nómina Banamex - Pago a Banamex

En esta ventana debe capturar la información que se le solicita, la cual se muestra de la siguiente manera:

#### 1. Operaciones registradas

Muestra el número de operaciones registradas.

#### 2. Tipo de pago

Lista de selección con la opción:

Cuentas Banamex

#### 3. Concepto

Lista de selección con la opción:

- Nómina
- Aguinaldo
- Bono
- Otros
- Pensión
- Reembolso gastos
- Viáticos
- Gastos representación
- Gasolina
- Liquidación de viaje

#### 4. Tipo de cuenta

Elija de la lista de selección la opción:

• Cheques

#### 5. Sucursal

Campo de texto en el que debe ingresar el número de sucursal.

#### 6. Cuenta

Campo de texto en el que debe ingresar el número de cuenta.

#### 7. Beneficiario (opcional)

Campo de texto en el que debe ingresar el nombre del beneficiario.

#### 8. Importe

Campo de texto en el que debe ingresar la cantidad en MXN.

Impuestos y Contribuciones > Pago a GDF >

Empresarial Página 172

**Banca**Net

#### 9. Referencia numérica

Ingrese la referencia numérica.

Una vez que haya ingresado todos los datos en esta ventana de captura y que haya hecho clic en el botón "Finalizar", BancaNet Empresarial le preguntará si desea guardar la información capturada. Si elige la opción "Sí", se guardará la información y se cerrará la ventana; si elige la opción "No", la ventana se cerrará de manera automática y se perderán los datos capturados.

Al hacer clic en el botón "Guardar", se almacenará la información y de manera automática se limpiarán los campos para que usted pueda seguir capturando o agregando registros.

Si desea continuar con la captura los datos para guardar registros posteriores sin tener que capturar nuevamente, active el o los check box de los datos que requiera conservar. Los check box que estén seleccionados se quedarán en pantalla después de dar clic en Guardar y continuar, los que no se borrarán.

|                                          | New Aprent paper a su             | annini di dicer Vigenja                                                                                        | pegen", Sitok ye                                  | nî Peyminiyî ni bira de                         | hole pages of the s                        | Comun.                                                |            |                              |      |
|------------------------------------------|-----------------------------------|----------------------------------------------------------------------------------------------------|---------------------------------------------------|-------------------------------------------------|--------------------------------------------|-------------------------------------------------------|------------|------------------------------|------|
|                                          | Información<br>de Intério         |                                                                                                    | tion<br>Tip                                       | mbre de archivió<br>o de archivio               |                                            |                                                       | STATES     |                              |      |
| tesitas ayuda?<br>etaisetee<br>etaisetee |                                   | Registro de pago<br>Caolure la información de<br>Vinalas".<br>Opcional Utilice los chec<br>Operaciones registr | S<br>I pago y dé clic<br>Ichox para volve<br>ades | en 'Guardar y cottinu<br>r recumente la informa | er". Une vez ingress<br>cón cepturade en s | do el total de sus pagos dé o<br>o siguiente registro | ter.       | IX<br>NACOLIAL SA - UNIQUINE |      |
| and the set                              |                                   | Tpo de pago                                                                                                    | -                                                 | Concepts                                        |                                            | Tpo de cuenta                                         | -          |                              |      |
| and an international state               |                                   | Cueritae Banames                                                                                               | *                                                 | Nomina                                          | MD                                         | Creates                                               | M          |                              |      |
|                                          |                                   | Sucurati                                                                                                    |                                                   | Cuerta                                          |                                            | Beneficiario (Ópcional)                               |            | (                            | Mode |
|                                          | -                                 | inporte                                                                                                    |                                                   | Reference                                       |                                            |                                                       |            |                              |      |
|                                          | Pagos registr<br>Se esector la ce | Finalizar                                                                                                    |                                                   | -                                               |                                            | Gunedan                                               | v contrant |                              |      |
|                                          |                                   |                                                                                                    |                                                   |                                                 |                                            |                                                       | -          | B Importe                    |      |
|                                          | O to evolve pages                 |                                                                                                    |                                                   |                                                 |                                            |                                                       |            |                              |      |

Impuestos y Contribuciones > Pago a GDF >

### Empresarial Página 173

**Banca**Net

### » Captura - Nómina Banamex - Pago interbancario - CLABE

En esta ventana debe capturar la información que se le solicita, la cual se muestra de la siguiente manera:

#### 1. Operaciones registradas

Muestra el número de operaciones registradas.

#### 2. Tipo de pago

Lista de selección con la opción:

• Pago interbancario

#### 3. Concepto

Lista de selección con la opción:

- Nómina
- Aguinaldo
- Bono
- Otros
- Pensión
- Reembolso gastos
- Viáticos
- Gastos representación
- Gasolina
- Liquidación de viaje

#### 4. Tipo de cuenta

Elija de la lista de selección la opción:

• CLABE

#### 5. CLABE

Ingrese el número de cuenta CLABE.

#### 6. Banco

Al capturar el número de cuenta CLABE, aparecerá el nombre del banco al que corresponde la cuenta.

#### 7. Beneficiario (opcional)

Campo de texto en el que debe ingresar el nombre del beneficiario.

#### 8. Importe

Campo de texto en el que debe ingresar la cantidad en MXN.

Impuestos y Contribuciones > Pago a GDF >

BancaNet Empresarial

Página 174

#### 9. Referencia

Ingrese algún texto asociado a la transferencia.

#### 10. Fecha aplicación (fecha de depósito)

Elija de la lista de selección la fecha de aplicación:

- Mismo día
- 24 horas

Una vez que haya ingresado todos los datos en esta ventana de captura y que haya hecho clic en el botón "Finalizar", BancaNet Empresarial le preguntará si desea guardar la información capturada. Si elige la opción "Sí", se guardará la información y se cerrará la ventana; si elige la opción "No", la ventana se cerrará de manera automática y se perderán los datos capturados.

Al hacer clic en el botón "Guardar", se almacenará la información y de manera automática se limpiarán los campos para que usted pueda seguir capturando o agregando registros.

Si desea continuar con la captura los datos para guardar registros posteriores sin tener que capturar nuevamente, active el o los check box de los datos que requiera conservar. Los check box que estén seleccionados se quedarán en pantalla después de dar clic en Guardar y continuar, los que no se borrarán.

| BancaNet<br>Empresarial                      |                                                                                 |                                                                                                    |                             | Martes 07 de Julio                                                              | de 20          | <b>Javier Álv</b><br>javieralvarez@empresadem<br>15, 12:00 Centro de México   Último acceso | arez   Empresa Demo S.A. de C.V.<br>.com.mx   55.55.1111.0000   <u>Actualizar</u><br>por BancaNet: 20/12/15 a las 01:30:54 | <u></u> | ⊴ ☆ |
|----------------------------------------------|---------------------------------------------------------------------------------|----------------------------------------------------------------------------------------------------|-----------------------------|---------------------------------------------------------------------------------|----------------|---------------------------------------------------------------------------------------------|----------------------------------------------------------------------------------------------------|---------|-----|
| CONSULTAS TRANSFERENCIAS Y PAGOS             | 5 IMPUESTOS Y CONTRIB                                                           |                                                                                                    |                             |                                                                                 |                |                                                                                             |                                                                                                    |         |     |
| Resumen 🛞 Transferencias                     | S Pagos A Nór                                                                   |                                                                                                    | un Manium                   | S Hutinggon                                                                     |                |                                                                                             |                                                                                                    |         |     |
| Nómina Baname<br>Crear archivo               | X<br>Crear archivo                                                              | Registro de pagos<br>Capture la información del pago y<br>"Finalizar".<br>Opcional: Utilice los checkbox pa | y dé clic er<br>ra volver i | n "Guardar y continuar". Una vez ingre<br>recurrente la informacióncapturada en | sado<br>su sij | el total de sus pagos dé clic en<br>uiente registro.                                        |                                                                                                    |         | ?   |
| Cargar archivo                               |                                                                                 | Registro a modificar                                                                                        |                             | 0                                                                               |                |                                                                                             |                                                                                                    |         |     |
| Consultar archivo                            | <ul> <li>Archivo nuevo</li> <li>Copia de un a</li> <li>Continuar cap</li> </ul> | Tipo de pago<br>Pago Interbancario                                                                          | •                           | Concepto<br>Nómina                                                              | <b>V</b>       | Tipo de cuenta<br>CLABE                                                                     |                                                                                                    |         |     |
| Reportes y contratos                         | Tipo de archivo                                                                 | Número de tarjeta<br>12                                                                                     |                             | Banco<br>ABC Capital                                                            | <b>V</b>       | Beneficiario<br>Federico Mancilla Castellanos                                               | erbancarias                                                                                                    |         |     |
| ¿Conoces nuestra nueva opción de Multipagos? | Nómina Banamex<br>Nombre de archivo<br>23                                       | Inporte<br>1500<br>Fecha de aplicación (Fecha de d                                                          | epósito)                    | Referencia<br>Pago nómina octubre 2011                                          |                |                                                                                             | s.<br>05.                                                                                                    |         |     |
| Por favor ayudanos a calificarla.            | Fecha<br>1/09/2015                                                              | Finalizar                                                                                                   |                             |                                                                                 |                | Guardar y continuar                                                                         |                                                                                                    |         |     |
| ENTRA AQUÍ                                   | Descripción<br>3edc                                                             |                                                                                                    |                             |                                                                                 |                |                                                                                             |                                                                                                    |         |     |

Impuestos y Contribuciones > Pago a GDF >

### Empresarial Página 175

**Banca**Net

### » Captura - Nómina Banamex - Pago interbancario - Tarjeta

En esta ventana debe capturar la información que se le solicita, la cual se muestra de la siguiente manera:

#### 1. Operaciones registradas

Muestra el número de operaciones registradas.

#### 2. Tipo de pago

Lista de selección con la opción:

• Pago interbancario

#### 3. Concepto

Lista de selección con la opción:

- Nómina
- Aguinaldo
- Bono
- Otros
- Pensión
- Reembolso gastos
- Viáticos
- Gastos representación
- Gasolina
- Liquidación de viaje

#### 4. Tipo de cuenta

Elija de la lista de selección la opción:

• Tarjeta

#### 5. Número de tarjeta

Campo de texto en el que debe ingresar el número de tarjeta.

#### 6. Banco

Elija de la lista de selección el banco correspondiente al número de tarjeta capturado.

#### 7. Beneficiario

Campo de texto en el que debe ingresar el nombre del beneficiario.

#### 8. Importe

Campo de texto en el que debe ingresar la cantidad en MXN.

Impuestos y Contribuciones > Pago a GDF >

BancaNet Empresarial

Página 176

#### 9. Referencia

Campo de texto en el que debe ingresar la referencia.

#### 10. Fecha aplicación (fecha de depósito)

Elija de la lista de selección la fecha de aplicación:

- Mismo día
- 24 horas

Una vez que haya ingresado todos los datos en esta ventana de captura y que haya hecho clic en el botón "Finalizar", BancaNet Empresarial le preguntará si desea guardar la información capturada. Si elige la opción "Sí", se guardará la información y se cerrará la ventana; si elige la opción "No", la ventana se cerrará de manera automática y se perderán los datos capturados.

Al hacer clic en el botón "Guardar", se almacenará la información y de manera automática se limpiarán los campos para que usted pueda seguir capturando o agregando registros.

Si desea continuar con la captura los datos para guardar registros posteriores sin tener que capturar nuevamente, active el o los check box de los datos que requiera conservar. Los check box que estén seleccionados se quedarán en pantalla después de dar clic en Guardar y continuar, los que no se borrarán.

| BancaNet<br>Empresarial                                                                               |                                                                                         |                                                                                                    | Martes 07 de Julio de                                                                 | <b>Javier Álva</b> :<br>javieralvarez@empresademo.<br>2015, 12:00 Centro de México   Último acceso p | rez   Empresa Demo S.A. de C.V.<br>com.mx   55.55.1111.0000   <u>Actualizar</u><br>or BancaNet: 20/12/15 a las 01:30:54 | * |
|----------------------------------------------------------------------------------------------------|-----------------------------------------------------------------------------------------|----------------------------------------------------------------------------------------------------|---------------------------------------------------------------------------------------|----------------------------------------------------------------------------------------------------|----------------------------------------------------------------------------------------------------|---|
| CONSULTAS TRANSFERENCIAS Y PAGO.                                                                      | 5 IMPUESTOS Y CONTRIE                                                                   | BUCIONES COBRANZA INVERSIONES S                                                                                             | ERVICIOS ADICIONALES ADMINISTRACI                                                     | ÓN                                                                                                   | SALR                                                                                                    |   |
| Resumen 🛞 Transferencias                                                                              | S Pagos A Nóm                                                                           | Transferencies Masky                                                                                                    | I Ulikinggan                                                                          |                                                                                                    |                                                                                                    |   |
| Nómina Baname                                                                                         | X<br>Crear archivo<br>Seleccione el tipo de a                                           | Registro de pagos<br>Capture la información del pago y dé clic<br>"Finaliza".<br>Opcional: Utilice los checkbox para volver | en "Guardar y continuar". Una vez ingresa<br>recurrente la informacióncapturada en su | do el total de sus pagos dé clic en<br>siguiente registro.                                           |                                                                                                    | ? |
| Cargar archivo                                                                                        |                                                                                         | Registro a modificar                                                                                                    | 0                                                                                     |                                                                                                    |                                                                                                    |   |
| Consultar archivo<br>Administración de tarjetas                                                       | <ul> <li>Archivo nuevo</li> <li>Copia de un a</li> <li>Continuar cap</li> </ul>         | Tipo de pago Pago Interbancario                                                                                             | Concepto Nómina                                                                       | Tipo de cuenta<br>Tarjeta                                                                            |                                                                                                    |   |
| Reportes y contratos                                                                                  | Tipo de archivo                                                                         | 12                                                                                                    | ABC Capital                                                                           | Federico Mancilla Castellanos                                                                        | erbancarias                                                                                                    |   |
| ¿Conoces nuestra nueva<br>opción de Multipagos?<br>Por favor ayudanos a<br>calificaria.<br>ENTRA AQUÍ | Nómina Banames.<br>Nombre de archive<br>23<br>Fecha<br>1/09/2015<br>Descripción<br>3edc | Importe 1500 Fecha de aplicación (Fecha de depósito) Seleccione Finalizar                                                   | Referencia<br>Pago nómina octubre 2011                                                | Guardar y continuar                                                                                  | 05                                                                                                    |   |

Impuestos y Contribuciones > Pago a GDF >

### » Captura - Nómina Banamex - Orden de pago

En esta ventana debe capturar la información que se le solicita, la cual se muestra de la siguiente forma:

#### 1. Operaciones registradas

Muestra el número de operaciones registradas.

#### 2. Tipo de pago

Elija de la lista de selección la opción:

• Orden de pago en efectivo.

#### 3. Concepto

Lista de selección con la opción:

- Nómina
- Aguinaldo
- Bono
- Otros
- Pensión
- Reembolso gastos
- Viáticos
- Gastos representación
- Gasolina
- Liquidación de viaje

#### 4. Sucursal

Elija de la lista de selección la opción:

• Sucursal

#### 5. Beneficiario

Campo de texto en el que debe ingresar el nombre del beneficiario.

#### 6. Importe

Campo de texto en el que debe ingresar la cantidad en MXN.

#### 7. Referencia

Campo de texto en el que debe ingresar la referencia.

Una vez que haya ingresado todos los datos en esta ventana de captura y que haya hecho clic en el botón "Finalizar", BancaNet Empresarial le preguntará si desea guardar la información capturada. Si elige la opción "Sí", se guardará la información y se cerrará la ventana; si elige la opción "No", la ventana se cerrará de manera automática y se perderán los datos capturados.

**Banca**Net

Impuestos y Contribuciones > Pago a GDF >

**Banca**Net

Al hacer clic en el botón "Guardar", se almacenará la información y de manera automática se limpiarán los campos para que usted pueda seguir capturando o agregando registros.

Si desea continuar con la captura los datos para guardar registros posteriores sin tener que capturar nuevamente, active el o los check box de los datos que requiera conservar. Los check box que estén seleccionados se quedarán en pantalla después de dar clic en Guardar y continuar, los que no se borrarán.

| BancaNet<br>Empresarial                                                                               |                                                                                       |                                                                                                    | Marte                                                     | s 07 de Julio de 20                    | J<br>javieralvarez@em<br>)15, 12:00 Centro de México   Últir | lavier Álvare<br>presademo.co<br>no acceso por | z   Empresa Demo S.A. de C.V.<br>m.mx   55.55.1111.0000   <u>Actualizar</u><br>BancaNet: 20/12/15 a las 01:30:54 | <u>≜</u> ≢ ⊠ ☆ |
|----------------------------------------------------------------------------------------------------|---------------------------------------------------------------------------------------|----------------------------------------------------------------------------------------------------|-----------------------------------------------------------|----------------------------------------|--------------------------------------------------------------|------------------------------------------------|----------------------------------------------------------------------------------------------------|----------------|
| CONSULTAS TRANSFERENCIAS Y PAGOS                                                                      | 5 IMPUESTOS Y CONTRI                                                                  |                                                                                                    |                                                           |                                        |                                                              |                                                |                                                                                                    |                |
| Resumen 🛞 Transferencias                                                                              | S Pagos 🔒 Nór                                                                         | Transferencias Manico                                                                                                    | S Hulingson                                               |                                        |                                                              |                                                |                                                                                                    |                |
| Nómina Baname                                                                                         | X<br>Crear archivo                                                                    | Registro de pagos<br>Capture la información del pago y dé clic e<br>"Finalizar".<br>Opcional: Utilice los checkbox para volver | n "Guardar y continuar". Ur<br>recurrente la informaciónc | na vez ingresado<br>apturada en su sij | el total de sus pagos dé clic en<br>juiente registro.        |                                                |                                                                                                    | 0              |
| Cargar archivo                                                                                        | Seleccione el tipo de a                                                               | Registro a modificar                                                                                                    | 0                                                         |                                        |                                                              |                                                |                                                                                                    |                |
| Consultar archivo                                                                                     | Archivo nuevo<br>Copia de un a                                                        | Tipo de pago<br>Orden de Pago en Efectivo                                                                                      | Concepto<br>Nómina                                        | <b>•</b>                               |                                                              |                                                |                                                                                                    |                |
| Administración de tarjetas                                                                            | Continuar cap                                                                         | Sucursal                                                                                                    |                                                           |                                        |                                                              |                                                |                                                                                                    |                |
| Reportes y contratos                                                                                  | Tipo de archivo                                                                       | 889 18 DE MARZO, VER.                                                                                                    |                                                           | -                                      |                                                              |                                                | erbancarias                                                                                                    |                |
| 2Conoces nuestra nueva<br>opción de Multipagos?<br>Por favor ayudanos a<br>calificaria.<br>ENTRA AQUÍ | Nomine Benames<br>Nombre de archiv<br>23<br>Fecha<br>1/09/2015<br>Descripción<br>3edc | Beneficiario Federico Mancilla Castelianos Finalizar 2                                                                         | Importe                                                   |                                        | Referencia<br>Pago nómina octubre 2011<br>Guardar y cor      | ntinuar                                        | C.                                                                                                    |                |

Impuestos y Contribuciones > Pago a GDF >

### » Captura - Pagomático - Cheques

En esta ventana debe capturar la información que se le solicita, la cual se muestra de la siguiente forma:

#### 1. Operaciones registradas

Muestra el número de operaciones registradas.

#### 2. Tipo de cuenta

Lista de selección con la opción:

• Cheques

#### 3. Sucursal

Campo de texto en el que debe ingresar el número de sucursal.

#### 4. Cuenta

Campo de texto en el que debe ingresar el número de cuenta.

#### 5. Beneficiario

Campo de texto en el que debe ingresar el nombre del beneficiario.

#### 6. Importe

Campo de texto en el que debe ingresar la cantidad en MXN.

#### 7. Referencia numérica

Campo de texto en el que debe ingresar la referencia numérica, la cual es un número asociado a la transferencia que deberá ser validado siempre que se trate de una cuenta concentradora.

#### 8. Referencia alfanumérica

Campo de texto en el que debe ingresar algún texto asociado a la transferencia.

Una vez que haya ingresado todos los datos en esta ventana de captura y que haya hecho clic en el botón "Finalizar", BancaNet Empresarial le preguntará si desea guardar la información capturada. Si elige la opción "Sí", se guardará la información y se cerrará la ventana; si elige la opción "No", la ventana se cerrará de manera automática y se perderán los datos capturados.

Al hacer clic en el botón "Guardar", se almacenará la información y de manera automática se limpiarán los campos para que usted pueda seguir capturando o agregando registros.

Si desea continuar con la captura los datos para guardar registros posteriores sin tener que capturar nuevamente, active el o los check box de los datos que requiera conservar. Los check box que estén seleccionados se quedarán en pantalla después de dar clic en Guardar y continuar, los que no se borrarán.

Impuestos y Contribuciones > Pago a GDF >

Página 180

BancaNet Empresarial

| ión<br>o                         | Nom                                                                                                    | bre de archivo                                                         |                                                                      |                       |
|----------------------------------|----------------------------------------------------------------------------------------------------|------------------------------------------------------------------------|----------------------------------------------------------------------|-----------------------|
|                                  | Registro de pagos<br>Capture la información de su pago y dé<br>"Finalizar".<br>Opcional: Utilice los checkbox para volvo | clic en "Guardar y continuar". Un<br>er recurrente la información capt | a vez ingresado el total de sus p<br>urada en su siguiente registro. | agos dé clic en       |
|                                  | Registro a capturar                                                                                                    | 1                                                                      |                                                                      | ERNACIO               |
|                                  | Tipo de cuenta                                                                                                    |                                                                        |                                                                      | .84                   |
|                                  | Sucursal                                                                                                    | Cuenta                                                                 | Beneficiario                                                         |                       |
|                                  | Importe                                                                                                    | Referencia numérica                                                    | Referencia alfanum                                                   | érica                 |
| r <b>egistra</b><br>an los últim | Descripción                                                                                                    |                                                                        |                                                                      |                       |
|                                  | Finalizar                                                                                                    |                                                                        | Guard                                                                | ar y continuar mporte |
Impuestos y Contribuciones > Pago a GDF >

### » Captura - Pagomático - Tarjeta

En esta ventana debe capturar la información que se le solicita, la cual se muestra de la siguiente forma:

#### 1. Operaciones registradas

Muestra el número de operaciones registradas.

#### 2. Tipo de cuenta

Lista de selección con la opción:

• Tarjeta

#### 3. Número de tarjeta

Campo de texto en el que debe ingresar el número de tarjeta.

#### 4. Beneficiario

Campo de texto en el que debe ingresar el nombre del beneficiario.

#### 5. Importe

Campo de texto en el que debe ingresar la cantidad en MXN.

#### 6. Referencia numérica

Campo de texto en el que debe ingresar la referencia numérica, la cual es un número asociado a la transferencia, mismo que deberá ser validado cuando se trate de una cuenta concentradora.

#### 7. Descripción

Campo de texto en el que debe ingresar una breve descripción del registro a agregar.

Una vez que haya ingresado todos los datos en esta ventana de captura y que haya hecho clic en el botón "Finalizar", BancaNet Empresarial le preguntará si desea guardar la información capturada. Si elige la opción "Sí", se guardará la información y se cerrará la ventana; si elige la opción "No", la ventana se cerrará de manera automática y se perderán los datos capturados.

Al hacer clic en el botón "Guardar", se almacenará la información y de manera automática se limpiarán los campos para que usted pueda seguir capturando o agregando registros.

Si desea continuar con la captura los datos para guardar registros posteriores sin tener que capturar nuevamente, active el o los check box de los datos que requiera conservar. Los check box que estén seleccionados se quedarán en pantalla después de dar clic en Guardar y continuar, los que no se borrarán.

Impuestos y Contribuciones > Pago a GDF >

Página 182

BancaNet Empresarial

| Información<br>de archivo |                                                                                                    | Nom                      | bre de archivo<br>de archivo                                         |                               |                                                   | QQ<br>Pagomático |                 |
|---------------------------|----------------------------------------------------------------------------------------------------|--------------------------|----------------------------------------------------------------------|-------------------------------|---------------------------------------------------|------------------|-----------------|
|                           | Registro de pagos<br>Capture la información de su pa<br>"Finalizar".<br>Opcional: Utilice los checkbox p | ago y dé o<br>para volve | clic en "Guardar y continuar". U<br>er recurrente la información caj | na vez ingre<br>oturada en se | esado el total de sus pa<br>u siguiente registro. | gos dé clic en   | ERNACIONAL SA - |
|                           | Registro a capturar                                                                                      |                          | 1                                                                    |                               |                                                   |                  | .84             |
|                           | Tipo de cuenta<br>Tarjeta<br>Número de tarjeta                                                           | •                        | Beneficiario                                                         |                               | Importe                                           |                  |                 |
| Pagos registr             | Referencia numérica                                                                                      |                          | Descripción                                                          |                               |                                                   |                  |                 |
| Se muestran los últi      | Finalizar                                                                                                |                          |                                                                      |                               | Guarda                                            | r y continuar    | mporte          |

Impuestos y Contribuciones > Pago a GDF >

#### Empresarial Página 183

**Banca**Net

### » Captura - Nómina interbancaria - CLABE

En esta ventana debe capturar la información que se le solicita, la cual se muestra de la siguiente forma:

#### 1. Operaciones registradas

Muestra el número de operaciones registradas.

#### 2. Tipo de cuenta

Lista de selección con la opción:

• CLABE

#### **3. CLABE**

Campo de texto en el que debe ingresar el número de cuenta CLABE.

#### 4. Banco

Al capturar el número de cuenta CLABE, aparecerá el nombre del banco al que corresponde la cuenta.

#### 5. Apellido paterno

Campo de texto en el que debe ingresar el apellido paterno.

#### 6. Apellido materno

Campo de texto en el que debe ingresar el apellido materno.

#### 7. Nombre

Campo de texto en el que debe ingresar el nombre.

#### 8. Importe

Campo de texto en el que debe ingresar la cantidad en MXN.

#### 9. Referencia numérica

Campo de texto en el que debe ingresar la referencia numérica, la cual es un número asociado a la transferencia, mismo que deberá ser validado cuando se trate de una cuenta concentradora.

#### 10. Referencia alfanumérica

Campo de texto en el que debe ingresar algún texto asociado a la transferencia.

#### 11. Fecha de aplicación (fecha de depósito)

Elija de la lista de selección la fecha de aplicación:

- Mismo día
- 24 horas

Impuestos y Contribuciones > Pago a GDF >

**Banca**Net

Una vez que haya ingresado todos los datos en esta ventana de captura y que haya hecho clic en el botón "Finalizar", BancaNet Empresarial le preguntará si desea guardar la información capturada. Si elige la opción "Sí", se guardará la información y se cerrará la ventana; si elige la opción "No", la ventana se cerrará de manera automática y se perderán los datos capturados.

Al hacer clic en el botón "Guardar", se almacenará la información y de manera automática se limpiarán los campos para que usted pueda seguir capturando o agregando registros.

Si desea continuar con la captura los datos para guardar registros posteriores sin tener que capturar nuevamente, active el o los check box de los datos que requiera conservar. Los check box que estén seleccionados se quedarán en pantalla después de dar clic en Guardar y continuar, los que no se borrarán.

| I <b>r archivo</b><br>gregar pagos a su a | rchivo dé clic en "Agregar pagos". Una vez ingresado el total de sus pagos dé clic en "Continuar".                                                                                                    |                     |
|-------------------------------------------|----------------------------------------------------------------------------------------------------|---------------------|
| formación<br>e archivo                    | Registro de pagos<br>Capture la información de su pago y dé clic en "Guardar y continuar". Una vez ingresado el total de sus pagos dé clic en<br>"Finalizar".<br>Opcional: Utilice los checkbox para volver recurrente la información capturada en su siguiente registro. | ncaria              |
|                                           | Registro a capturar 1                                                                                                    |                     |
|                                           | Tipo de cuenta                                                                                                    | ERNACIONAL SA -     |
|                                           | CLABE                                                                                                    | .84                 |
|                                           | CLABE                                                                                                    |                     |
|                                           | Apellido Paterno Apellido Materno Nombre                                                                                                    |                     |
|                                           | Importe Referencia numérica Referencia alfanumérica                                                                                                    |                     |
|                                           |                                                                                                    |                     |
| agos registra<br>e muestran los últim     | Fecha de aplicación (Fecha de depósito)                                                                                                    |                     |
| □   N                                     |                                                                                                    | Fecha<br>aplicación |
| No existen pagos                          | Finalizar         Guardar y continuar                                                                                                    |                     |
|                                           |                                                                                                    |                     |

Impuestos y Contribuciones > Pago a GDF >

#### Empresarial Página 185

**Banca**Net

### » Captura - Nómina interbancaria - Tarjeta de Débito

En esta ventana debe capturar la información que se le solicita, la cual se muestra de la siguiente forma:

#### 1. Operaciones registradas

Muestra el número de operaciones registradas.

#### 2. Tipo de cuenta

Lista de selección con la opción:

• Tarjeta

#### 3. Banco

Lista de selección en donde debe seleccionar el banco al que corresponde el número de tarjeta capturado.

#### 4. Número de tarjeta

Campo de texto en el que debe ingresar el número de tarjeta.

#### 5. Apellido paterno

Campo de texto en el que debe ingresar el apellido paterno.

#### 6. Apellido materno

Campo de texto en el que debe ingresar el apellido materno.

#### 7. Nombre

Campo de texto en el que debe ingresar el nombre.

#### 8. Importe

Campo de texto en el que debe ingresar la cantidad en MXN.

#### 9. Referencia numérica

Campo de texto en el que debe ingresar la referencia numérica, la cual es un número asociado a la transferencia, mismo que deberá ser validado cuando se trate de una cuenta concentradora.

#### 10. Referencia alfanumérica

Campo de texto en el que debe ingresar algún texto asociado a la transferencia.

#### 11. Fecha de aplicación (Fecha de depósito)

Elija de la lista de selección la fecha de aplicación:

- Mismo día
- 24 horas

Impuestos y Contribuciones > Pago a GDF >

**Banca**Net

Una vez que haya ingresado todos los datos en esta ventana de captura y que haya hecho clic en el botón "Finalizar", BancaNet Empresarial le preguntará si desea guardar la información capturada. Si elige la opción "Sí", se guardará la información y se cerrará la ventana; si elige la opción "No", la ventana se cerrará de manera automática y se perderán los datos capturados.

Al hacer clic en el botón "Guardar", se almacenará la información y de manera automática se limpiarán los campos para que usted pueda seguir capturando o agregando registros.

Si desea continuar con la captura los datos para guardar registros posteriores sin tener que capturar nuevamente, active el o los check box de los datos que requiera conservar. Los check box que estén seleccionados se quedarán en pantalla después de dar clic en Guardar y continuar, los que no se borrarán.

| Crear archivo<br>Para agregar pagos a su a | archivo dé clic en "Agregar pagos".              | Una vez ingresado el total de sus pa   | gos dé clic en "Continuar".      |                      |                          |
|--------------------------------------------|--------------------------------------------------|----------------------------------------|----------------------------------|----------------------|--------------------------|
| Información<br>de archivo                  |                                                  | Nombre de archivo                      |                                  | 0                    |                          |
| ue archivo                                 | Registro de pagos                                | no v dé clic en "Guardar v continuar"  | llna vez ingresado el total de « | sus nagos dé clic en | ncaria                   |
|                                            | "Finalizar".<br>Opcional: Utilice los checkbox p | ara volver recurrente la información c | apturada en su siguiente regist  | ro.                  |                          |
|                                            | Registro a capturar                              | 1                                      |                                  |                      | ERNACIONAL SA - 870 / 56 |
|                                            | Tipo de cuenta<br>Tarjeta                        | ABC CAPITAL                            | Número de tarjeta                |                      | 84                       |
|                                            | Apellido Paterno                                 | Apellido Materno                       | Nombre                           |                      |                          |
|                                            | Importe                                          | Referencia numérica                    | Referencia alfa                  | numérica             |                          |
| Pagos registra<br>Se muestran los últim    | Fecha de aplicación (Fecha de<br>Seleccione      | depósito)                              |                                  |                      |                          |
|                                            | Finalizar                                        |                                        | G                                | uardar y continuar   | Fecha<br>aplicación      |
| O No existen pagos                         |                                                  |                                        |                                  |                      |                          |

Impuestos y Contribuciones > Pago a GDF >

### Página 187

**Banca**Net

Empresaria

### » Captura - Pensiones Interbancarias - CLABE

En esta ventana debe capturar la información que se le solicita, la cual se muestra de la siguiente forma:

#### 1. Operaciones registradas

Muestra el número de operaciones registradas.

#### 2. Tipo de cuenta

Lista de selección con la opción:

• CLABE

#### **3. CLABE**

Campo de texto en el que debe ingresar el número de cuenta CLABE.

#### 4. Número de tarjeta

Campo de texto en el que debe ingresar el número de tarjeta.

#### 5. Apellido paterno

Campo de texto en el que debe ingresar el apellido paterno.

#### 6. Apellido materno

Campo de texto en el que debe ingresar el apellido materno.

#### 7. Nombre

Campo de texto en el que debe ingresar el nombre.

#### 8. Importe

Campo de texto en el que debe ingresar la cantidad en MXN.

#### 9. Referencia numérica

Campo de texto en el que debe ingresar la referencia numérica, la cual es un número asociado a la transferencia, mismo que deberá ser validado cuando se trate de una cuenta concentradora.

#### 10. Referencia alfanumérica

Campo de texto en el que debe ingresar algún texto asociado a la transferencia.

#### 11. Fecha de aplicación (Fecha de depósito)

Elija de la lista de selección la fecha de aplicación:

- Mismo día
- 24 horas

Impuestos y Contribuciones > Pago a GDF >

**Banca**Net

Una vez que haya ingresado todos los datos en esta ventana de captura y que haya hecho clic en el botón "Finalizar", BancaNet Empresarial le preguntará si desea guardar la información capturada. Si elige la opción "Sí", se guardará la información y se cerrará la ventana; si elige la opción "No", la ventana se cerrará de manera automática y se perderán los datos capturados.

Al hacer clic en el botón "Guardar", se almacenará la información y de manera automática se limpiarán los campos para que usted pueda seguir capturando o agregando registros.

Si desea continuar con la captura los datos para guardar registros posteriores sin tener que capturar nuevamente, active el o los check box de los datos que requiera conservar. Los check box que estén seleccionados se quedarán en pantalla después de dar clic en Guardar y continuar, los que no se borrarán.

| Información<br>de archivo            | -                                                  | lambra da arabiya                            | 000                                      | -                  |
|--------------------------------------|----------------------------------------------------|----------------------------------------------|------------------------------------------|--------------------|
|                                      | Registro de pagos                                  |                                              |                                          | rbancarias         |
|                                      | Capture la información de su pago y<br>"Finalizar" | dé clic en "Guardar y continuar". Una vez in | gresado el total de sus pagos dé clic en |                    |
|                                      | Opcional: Utilice los checkbox para v              | volver recurrente la información capturada e | n su siguiente registro.                 |                    |
|                                      | Registro a capturar                                | 1                                            |                                          | ERNACIONAL SA - 87 |
|                                      | Tipo de cuenta                                     |                                              |                                          | .84                |
|                                      | CLABE 💌                                            |                                              |                                          |                    |
|                                      | CLABE                                              |                                              |                                          |                    |
|                                      |                                                    |                                              |                                          |                    |
|                                      | Apellido Paterno                                   | Apellido Materno                             | Nombre                                   |                    |
|                                      |                                                    |                                              |                                          |                    |
|                                      | Importe                                            | Referencia numérica                          | Referencia alfanumérica                  |                    |
| Pagos registr<br>Se muestran los últ | in l                                               |                                              |                                          |                    |
|                                      | Fecha de aplicación (Fecha de depó                 | sito)                                        |                                          |                    |
|                                      | Seleccione                                         |                                              |                                          | aplicación         |
| O No existen page                    | Einalizor                                          |                                              | Guardary continuar                       |                    |
|                                      | Finalizar                                          |                                              | Guardar y continuar                      |                    |
|                                      |                                                    |                                              |                                          |                    |

Impuestos y Contribuciones > Pago a GDF >

#### Página 189

**Banca**Net

Empresaria

### » Captura - Pensiones interbancarias - Tarjeta

En esta ventana debe capturar la información que se le solicita, la cual se muestra de la siguiente forma:

#### 1. Operaciones registradas

Muestra el número de operaciones registradas.

#### 2. Tipo de cuenta

Lista de selección con la opción:

• Tarjeta

#### 3. Banco

Lista de selección en donde debe seleccionar el banco al que corresponde el número de tarjeta capturado.

#### 4. Número de tarjeta

Campo de texto en el que debe ingresar el número de tarjeta.

#### 5. Apellido paterno

Campo de texto en el que debe ingresar el apellido paterno.

#### 6. Apellido materno

Campo de texto en el que debe ingresar el apellido materno.

#### 7. Nombre

Campo de texto en el que debe ingresar el nombre.

#### 8. Importe

Campo de texto en el que debe ingresar la cantidad en MXN.

#### 9. Referencia numérica

Campo de texto en el que debe ingresar la referencia numérica, la cual es un número asociado a la transferencia, mismo que deberá ser validado cuando se trate de una cuenta concentradora.

#### 10. Referencia alfanumérica

Campo de texto en el que debe ingresar algún texto asociado a la transferencia.

#### 11. Fecha de aplicación (Fecha de depósito)

Elija de la lista de selección la fecha de aplicación:

- Mismo día
- 24 horas

Impuestos y Contribuciones > Pago a GDF >

**Banca**Net

Una vez que haya ingresado todos los datos en esta ventana de captura y que haya hecho clic en el botón "Finalizar", BancaNet Empresarial le preguntará si desea guardar la información capturada. Si elige la opción "Sí", se guardará la información y se cerrará la ventana; si elige la opción "No", la ventana se cerrará de manera automática y se perderán los datos capturados.

Al hacer clic en el botón "Guardar", se almacenará la información y de manera automática se limpiarán los campos para que usted pueda seguir capturando o agregando registros.

Si desea continuar con la captura los datos para guardar registros posteriores sin tener que capturar nuevamente, active el o los check box de los datos que requiera conservar. Los check box que estén seleccionados se quedarán en pantalla después de dar clic en Guardar y continuar, los que no se borrarán.

| <b>Crear archivo</b><br>Para agregar pagos a su a | rchivo dé clic en "Agregar pagos". I                                                                        | Jna vez ingresado el total de sus pagos dé                                                   | clic en              | "Continuar".                                                    |                     |
|---------------------------------------------------|----------------------------------------------------------------------------------------------------|----------------------------------------------------------------------------------------------|----------------------|-----------------------------------------------------------------|---------------------|
| Información<br>de archivo                         |                                                                                                    | QQQ<br>Pensiones I                                                                           | nterbancarias        |                                                                 |                     |
|                                                   | Registro de pagos<br>Capture la información de su pag<br>"Finalizar".<br>Opcional: Utilice los checkbox par | o y dé clic en "Guardar y continuar". Una ve<br>ra volver recurrente la información capturae | ez ingre<br>da en si | esado el total de sus pagos dé clic en<br>u siguiente registro. | ERNACIONAL SA - 870 |
|                                                   | Registro a capturar                                                                                         | 1                                                                                            |                      |                                                                 | .84                 |
|                                                   | Tipo de cuenta<br>Tarjeta                                                                                   | Banco<br>ABC CAPITAL                                                                         |                      | úmero de tarjeta                                                |                     |
|                                                   | Apellido Paterno                                                                                            | Apellido Materno                                                                             |                      | Nombre                                                          |                     |
|                                                   | Importe                                                                                                    | Referencia numérica                                                                          |                      | Referencia alfanumérica                                         |                     |
| Pagos registra<br>Se muestran los últim           | Fecha de aplicación (Fecha de de                                                                            | epósito)                                                                                     |                      |                                                                 |                     |
| No existen pagos                                  | Seleccione Finalizar                                                                                        |                                                                                              |                      | Guardar y continuar                                             | Fecha<br>aplicación |
|                                                   |                                                                                                    |                                                                                              |                      |                                                                 |                     |
|                                                   |                                                                                                    |                                                                                              |                      |                                                                 |                     |

Impuestos y Contribuciones > Pago a GDF >

**Banca**Net

### » Captura - Alta de tarjetas - D Pago

Al elegir la opción *Archivo nuevo* en la pantalla *Crear archivo* se presenta la pantalla en la que debe ingresar los siguientes datos.

#### 1. Nombre del archivo

Campo de texto en el que debe ingresar el nombre del archivo.

#### 2. Secuencial

Campo de texto en el que debe ingresar el número secuencial del archivo.

Al hacer clic en el botón "Continuar", se abrirá una ventana en la que deberá ingresar los siguientes datos:

#### 1. Unidad de trabajo

Elija la unidad de trabajo de la lista de selección.

#### 2. Información de la tarjeta

- Tipo de producto: Lista de selección con la opción:
  - o D Pago
- Tipo de entrega: Lista de selección con la opción:
  - Asignación de *stock* de la empresa
- Número de tarjeta asignada: Campo de texto en el que debe ingresar el número de tarjeta asignada.

#### 3. Datos del empleado

- Ingrese el nombre
- Ingrese el apellido paterno
- Ingrese el apellido materno
- Seleccione la fecha de nacimiento en el formato día/mes/ año
- Elija el país de nacimiento
- Ingrese el nombre de la calle y el número del domicilio
- Ingrese el nombre de la colonia
- Ingrese el código postal
- Ingrese el nombre de la población o Delegación
- Seleccione el estado
- Ingrese la nacionalidad

Una vez que haya ingresado todos los datos en esta ventana de captura y que haya hecho clic en el botón "Finalizar", BancaNet Empresarial le preguntará si desea guardar la información capturada. Si elige la opción "Sí", se guardará la información y se cerrará la ventana; si elige la opción "No", la ventana se cerrará de manera automática y se perderán los datos capturados.

Al hacer clic en el botón "Guardar", se almacenará la información y de manera automática se limpiarán los campos para que usted pueda seguir capturando o agregando registros.

Impuestos y Contribuciones > Pago a GDF >

Página 192

Si desea continuar con la captura los datos para guardar registros posteriores sin tener que capturar nuevamente, active el o los check box de los datos que requiera conservar. Los check box que estén seleccionados se quedarán en pantalla después de dar clic en Guardar y continuar, los que no se borrarán.

| BancaNet<br>Empresarial                                                                                               | Javier Álvarez   Empresa Demo S.A. de C.V.<br>javieralvarez@empresademo.com.mx (55.55.1111.0000) [ <u>Actualzar</u><br>Martes 07 de Julio de 2015, 12:00 Centro de México   Útimo acceso por BancaNet 20/12/15 a las 01:30:54 | ☆ 单 🕿 🔆   |  |  |  |  |  |  |  |
|----------------------------------------------------------------------------------------------------|----------------------------------------------------------------------------------------------------|-----------|--|--|--|--|--|--|--|
| CONSULTAS TRANSFERENCIAS Y PAGOS IMPUESTOS Y CONTRIBUCIONES COBRANZA INVERSIONES SERVICIOS ADICIONALES ADMINISTRACIÓN |                                                                                                    |           |  |  |  |  |  |  |  |
| Resumen 🛞 Transferencias                                                                                              | 🛐 Pagos 😤 Nómina Banamex 📳 Transferencias Masivas 📳 Multipagos                                                                                                    |           |  |  |  |  |  |  |  |
| Nómina Baname                                                                                                    | X                                                                                                    | 0         |  |  |  |  |  |  |  |
| Crear archivo                                                                                                    | Crear archivo<br>Seleccione el tipo de archivo a crear, proporcione la información solicitada, elija una cuenta de retiro y dé clic en "Continuar".                                                                           |           |  |  |  |  |  |  |  |
| Cargar archivo<br>Consultar archivo<br>Administración de tarjetas                                                     | Image: Archivo nuevo     Nómina Banamex y Pagomático       O Copia de un archivo existente     Nómina Banamex y Pagomático       O Continuar captura de pagos / atas     Pagos de nómina a cuentas Banamex.                   |           |  |  |  |  |  |  |  |
| Reportes y contratos                                                                                                  | Tipo de archivo     Nómina Interbancaria y Pensiones Interbancarias       Alta de tarjetas     Alta de tarjetas                                                                                                    |           |  |  |  |  |  |  |  |
| 2Conoces nuestra nueva<br>opción de Multipagos?<br>Por favor ayudanos a<br>calificarla.                               | Nombre de archivo Asignación de tarjetas para pago a empleados. Secuencial                                                                                                    |           |  |  |  |  |  |  |  |
| ¿Qué desea hacer?<br>• <u>Ver historial de Banca Electrónica</u>                                                      |                                                                                                    | Continuar |  |  |  |  |  |  |  |
| Ver pendientes de autorizar     Dar de alta una cuenta WEBTEXT01-ND001-LACINTGTDUA3                                   |                                                                                                    |           |  |  |  |  |  |  |  |
| 😂 Banamex D.R<br>Isat                                                                                                 | @ Copyright 2009, Derechos Reservados. Banco Nacional de México, S.A., Integrante de Grupo Financiero Banamex.<br>el la Católica 44. Centro Histórico. Del. Cuauhtémoc. C.P. 06000, México, Distrito Federal, México          |           |  |  |  |  |  |  |  |

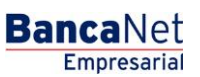

Impuestos y Contribuciones > Pago a GDF >

#### Empresarial Página 193

**Banca**Net

### » Captura - Alta tarjetas - Pagomático

En esta ventana debe capturar la información que se le solicita, la cual se muestra de la siguiente forma:

#### 1. Movimientos

Altas registradas: Muestra el número de operaciones registradas.

#### 2. Unidad de trabajo

Elija la unidad de trabajo de la lista de selección.

#### 3. Información de la tarjeta

- Forma de pago: Lista de selección con la opción:
  - o Pagomático
- Asignación de pago: Lista de selección con las opciones:
  - $\circ$  Empleado
  - o Empresa

#### 4. Datos del empleado

- Seleccione el tipo de persona física:
  - o Nacional
  - o Empresarial
  - o Menor de edad
  - o Extranjera en el país
  - o Empresarial extranjera en el país
- Ingrese el nombre
- Ingrese el apellido paterno
- Ingrese el apellido materno
- Ingrese el lugar de nacimiento
- Elija el país de nacimiento
- Seleccione la fecha de nacimiento en el formato día/mes/año
- Seleccione la nacionalidad:
  - o Mexicana
  - o Extranjera
- Elija el género:
  - o Masculino
  - o Femenino
- Seleccione el estado civil:
  - $\circ$  Soltero(a)
  - o Casado(a)

Impuestos y Contribuciones > Pago a GDF >

Empresarial Página 194

**Banca**Net

- Viudo(a)
- Divorciado(a)
- Casado(a) por bienes separados
- o Casado(a) por bienes mancomunados
- o Unión libre
- Ingrese CURP (opcional)
- Ingrese el nombre de la calle y número del domicilio
- Ingrese el nombre de la colonia
- Ingrese el código postal
- Ingrese el nombre de la población o Delegación.
- Seleccione el estado
- Ingrese el correo electrónico (opcional)
- Ingrese el teléfono de casa
- Ingrese el teléfono de oficina (opcional)

#### 5. Opciones adicionales

Designar beneficiario. Al seleccionar esta opción, deberá capturar los siguientes datos:

- Ingrese el nombre
- Ingrese el apellido paterno
- Ingrese el apellido materno
- Seleccione el parentesco
  - $\circ$  Titular
  - o Cónyuge
  - Hijo(a)
  - Padre/Madre
  - Hermano(a)
  - o Abuelo
  - o Nieto
  - o Otra relación familiar
  - o Ninguno
- Seleccione la fecha de nacimiento en el formato día/mes/año
- Elija el país de nacimiento
- Ingrese el nombre de la calle y el número del domicilio
- Ingrese el nombre de la colonia
- Ingrese el código postal
- Ingrese el nombre de la población o Delegación
- Seleccione el estado

Impuestos y Contribuciones > Pago a GDF >

• Ingrese la nacionalidad

Una vez que haya ingresado todos los datos en esta ventana de captura y que haya hecho clic en el botón "Finalizar", BancaNet Empresarial le preguntará si desea guardar la información capturada. Si elige la opción "Sí", se guardará la información y se cerrará la ventana; si elige la opción "No", la ventana se cerrará de manera automática y se perderán los datos capturados.

Al hacer clic en el botón "Guardar", se almacenará la información y de manera automática se limpiarán los campos para que usted pueda seguir capturando o agregando registros.

Si desea continuar con la captura los datos para guardar registros posteriores sin tener que capturar nuevamente, active el o los check box de los datos que requiera conservar. Los check box que estén seleccionados se quedarán en pantalla después de dar clic en Guardar y continuar, los que no se borrarán.

| Movimientos                  | Altas registradas                                          | 27                                                   |                  |
|------------------------------|------------------------------------------------------------|------------------------------------------------------|------------------|
| Unidad de trabajo            | Municipio T H 1 130                                        |                                                      |                  |
| Información de<br>la tarjeta | Tipo de producto<br>D. Pago<br>Número de tarjeta asignada  | Tipo de entrega<br>Asignación de stock de la empresa | (V)              |
| Datos del empleado           | Nombre                                                     | Apellido paterno                                     | Apellido materno |
|                              | Fecha de nacimiento<br>Día v Mes v Año v<br>Calle y número | País de nacimiento<br>México                         |                  |
|                              | Colonia                                                    | Código postal                                        |                  |
|                              | Población                                                  | Estado                                               | Nacionalidad     |

Impuestos y Contribuciones > Pago a GDF >

#### Empresarial Página 196

**Banca**Net

### » Captura - Alta tarjetas - Perfil ejecutivo

En esta ventana debe capturar la información que se le solicita, la cual se muestra de la siguiente forma:

#### 1. Movimientos

Altas registradas: Muestra el número de operaciones registradas.

#### 2. Unidad de trabajo

Elija la unidad de trabajo de la lista de selección.

#### 3. Información de la tarjeta:

- Forma de pago: Lista de selección con la opción:
  - Perfil ejecutivo
- Asignación de pago: Lista de selección con las opciones:
  - $\circ$  Empleado
  - $\circ$  Empresa

#### 4. Datos del empleado

- Seleccione el tipo de persona física:
  - o Nacional
  - o Empresarial
  - o Menor de edad
  - o Extranjera en el país
  - o Empresarial extranjera en el país
- Ingrese el nombre
- Ingrese el apellido paterno
- Ingrese el apellido materno
- Ingrese el lugar de nacimiento
- Elija el país de nacimiento
- Seleccione la fecha de nacimiento en el formato día/mes/año
- Seleccione la nacionalidad:
  - o Mexicana
  - o Extranjera
- Elija el género:
  - o Masculino
  - o Femenino
- Seleccione el estado civil:
  - Soltero(a)
  - Casado(a)

Impuestos y Contribuciones > Pago a GDF >

Empresarial Página 197

**Banca**Net

- Viudo(a)
- Divorciado(a)
- Casado(a) por bienes separados
- o Casado(a) por bienes mancomunados
- o Unión libre
- Ingrese el CURP (opcional)
- Ingrese el nombre de la calle y el número del domicilio
- Ingrese el nombre de la colonia
- Ingrese el código postal
- Ingrese el nombre de la población o Delegación
- Seleccione el estado
- Ingrese el correo electrónico (opcional)
- Ingrese el teléfono de casa
- Ingrese el teléfono de oficina (opcional)

#### 5. Opciones adicionales

Designar beneficiario. Al seleccionar esta opción, deberá capturar los siguientes datos:

- Ingrese el nombre
- Ingrese el apellido paterno
- Ingrese el apellido materno
- Seleccione el parentesco
  - $\circ$  Titular
  - o Cónyuge
  - Hijo(a)
  - Padre/Madre
  - Hermano(a)
  - o Abuelo
  - o Nieto
  - o Otra relación familiar
  - o Ninguno
- Seleccione la fecha de nacimiento en el formato día/mes/año
- Elija el país de nacimiento
- Ingrese el nombre de la calle y el número del domicilio
- Ingrese el nombre de la colonia
- Ingrese el código postal
- Ingrese el nombre de la población o Delegación
- Seleccione el estado

Impuestos y Contribuciones > Pago a GDF >

• Ingrese la nacionalidad

Una vez que haya ingresado todos los datos en esta ventana de captura y que haya hecho clic en el botón "Finalizar", BancaNet Empresarial le preguntará si desea guardar la información capturada. Si elige la opción "Sí", se guardará la información y se cerrará la ventana; si elige la opción "No", la ventana se cerrará de manera automática y se perderán los datos capturados.

Al hacer clic en el botón "Guardar", se almacenará la información y de manera automática se limpiarán los campos para que usted pueda seguir capturando o agregando registros.

Si desea continuar con la captura los datos para guardar registros posteriores sin tener que capturar nuevamente, active el o los check box de los datos que requiera conservar. Los check box que estén seleccionados se quedarán en pantalla después de dar clic en Guardar y continuar, los que no se borrarán.

Impuestos y Contribuciones > Pago a GDF >

Página 199

| Movimientos                  | Altas registradas                | 27                                                                                                    |                   |
|------------------------------|----------------------------------|----------------------------------------------------------------------------------------------------|-------------------|
| Unidad de trabajo            | Municipio T H 1 130              |                                                                                                    |                   |
| Información de<br>la tarjeta | Tipo de producto<br>Pagomático   | Tipo de entrega<br>Asignación de stock de la empresa                                                                                                    | ×                 |
| Cobro de<br>comisiones       | Forma de pago<br>Por transacción | Asignación de pago<br>Empleado<br>eja de recibir depósitos por concepto de                                                                                                    | rómina.           |
| Datos del empleado           | Tipo de persona<br>Seleccione    |                                                                                                    |                   |
|                              | Nombre                           | Apellido paterno                                                                                                    | Apellido materno  |
|                              | Nacionalidad                     | México Valencia de Contra de Contra | Día V Mes V Año V |
|                              | Selecione  CURP (opcional)       | Selecione 💌                                                                                                    | Selecione 💙       |
|                              | Calle y número                   |                                                                                                    |                   |
|                              | Colonia                          | Código postal                                                                                                    |                   |
|                              | Población o Delegación           | Estado<br>Seleccione                                                                                                    |                   |
|                              | Correo electrónico (opcional)    |                                                                                                    |                   |
|                              | Teléfono de casa                 | Teléfono de oficina (opcional)                                                                                                    | Extensión         |
| Opciones<br>adicionales      | Designar Beneficiario            |                                                                                                    |                   |

BancaNet Empresarial

Impuestos y Contribuciones > Pago a GDF >

### ¿Qué encuentro en esta página?

En esta página se muestran los pagos u operaciones registradas dentro del archivo. También puede agregar pagos a su archivo.

#### ¿Cómo puedo obtener los datos que me interesan?

» Captura - Pagos registrados - Nómina Banamex

La página está compuesta por las siguientes secciones:

#### 1. Información del archivo

Esta sección se muestra de la siguiente forma:

- Nombre de archivo
- Tipo de archivo
- Fecha de aplicación
- Descripción
- Cuenta de retiro
- Saldo MXN
- Número de operaciones
- Importe total MXN

Para modificar el encabezado de su archivo, haga clic en el botón "Modificar"; se abrirá una ventana con la siguiente información:

- Nombre del archivo: Muestra el nombre del archivo (no modificable).
- Tipo de archivo: Muestra el tipo de archivo (no modificable).
- Fecha de aplicación: Calendario en el que debe seleccionar la fecha de aplicación en formato día/mes/año.
- Secuencial: Campo de texto en el que debe capturar un secuencial para el archivo.
- Descripción del archivo: Campo de texto en el que debe ingresar una breve descripción del archivo.
- Cuenta retiro: Lista de selección en la que debe elegir la cuenta de retiro.

Para actualizar su información, haga clic en el botón "Guardar".

Si no desea actualizar su información, haga clic en el botón "Cancelar"; se cerrará la ventana sin guardar ningún cambio.

#### 2. Pagos registrados

Esta sección está compuesta por dos áreas:

- Área de botones
  - "Filtrar": Este botón abre una ventana en donde puede seleccionar las siguientes opciones para filtrar la información:
    - Por palabra clave

Campo de texto en donde debe ingresar una palabra clave para filtrar.

Impuestos y Contribuciones > Pago a GDF >

Página 201

- Por tipo de pago:
  - Banamex
  - Interbancario
  - Orden de pago en efectivo
- Por importe:
  - Específico: Al seleccionar esta opción, se habilitará el campo de texto De.
  - Por rango: Al seleccionar esta opción, se habilitarán los campos de texto De y Hasta.
- Al hacer clic en el botón "Cancelar", se cerrará la ventana.
- Al hacer clic en el botón "Filtrar", se desplegarán los resultados de la búsqueda de acuerdo con los criterios seleccionados. Los criterios ingresados para filtrar pueden elegirse de una o más secciones presentadas en la ventana.
- o "Imprimir": Este botón le permite imprimir la pantalla de *Pagos registrados*.
- "Descargar": Este botón le permite descargar el archivo a su equipo de cómputo.
- Área de pagos registrados:
  - Columna de selección: Aquí puede seleccionar los registros que desee eliminar del archivo.
  - Botón de "Detalle" ⊡
    - Concepto
    - Tipo de cuenta
    - Banco
    - Sucursal
    - Beneficiario
    - Fecha de aplicación
    - Referencia
  - Número: Muestra el número consecutivo de las operaciones registradas en el archivo.
  - $\circ$  Tipo de pago:
    - Banamex
    - Interbancario
    - Orden de pago en efectivo
  - o Sucursal
  - o Cuenta
  - o Importe
  - Modificar: Esta liga despliega una ventana con los datos precargados del registro y con los botones "Cancelar" (para cerrar la ventana) y "Guardar" (para guardar la modificación del registro).

En caso de que exista un filtro activo se presenta el botón "Deshacer filtro", el cual mostrará la totalidad de los pagos cargados en un inicio.

**Nota:** El primer registro que se muestra en la pantalla es el primero que contiene el archivo. Al hacer clic en el botón "Continuar", se desplegará la pantalla de *Confirmación*.

Impuestos y Contribuciones > Pago a GDF >

### Empresarial Página 202

**Banca**Net

| BancaNet<br>Empresarial                         | Javier Álvarez   Empresa Demo S.A. de C.V.<br>javieralvarez@empresademo.com.mx   55.55.1111.0000   <u>Actualizar</u><br>Martes 07 de Julio de 2015, 12:00 Centro de México   Útimo acceso por BancaNet: 2012/15 a las 01:30:54 |               |                                    |                         |                            |            |                      | no S.A. de C.V.<br>0000   <u>Actualizar</u><br>5 a las 01:30:54 | <b> •</b>                                         | .⊠ ☆             |                     |   |             |      |
|-------------------------------------------------|----------------------------------------------------------------------------------------------------|---------------|------------------------------------|-------------------------|----------------------------|------------|----------------------|-----------------------------------------------------------------|---------------------------------------------------|------------------|---------------------|---|-------------|------|
| ONSULTAS TRANSFERENCIAS Y PAGO.                 | S IMPUESTOS                                                                                                    | Y CONT        | RIBUCIONES C                       | OBRANZA INVERS          | IONES SERVICIOS AD         | ICIONA     | LES ADMINISTRA       | IÓN                                                             |                                                   |                  |                     |   |             | ALIR |
| Resumen 🛞 Transferencias                        | S Pagos                                                                                                    | Å N           | ómina Banamex                      | Transference            | ias Masivas 5 Mu           | Itipagos   | 5                    |                                                                 |                                                   |                  |                     |   |             |      |
| Nómina Baname                                   | x                                                                                                    |               |                                    |                         |                            |            |                      |                                                                 |                                                   |                  |                     |   |             | ?    |
| Crear archivo                                   | Crear arc<br>Para agregar                                                                                                    | hivo<br>pagos | a su archivo dé c                  | lic en "Agregar page    | os". Una vez ingresado     | el total d | le sus pagos dé clic | en "Continua                                                    | r.                                                |                  |                     |   |             |      |
| Cargar archivo                                  |                                                                                                    |               |                                    |                         |                            |            |                      |                                                                 |                                                   |                  |                     |   |             |      |
| Consultar archivo                               | Informa<br>de arch                                                                                                    | ición<br>ivo  |                                    |                         | Nombre de arc              | hivo       |                      |                                                                 | Pago                                              | de no            | ómina enero 2012    |   |             |      |
| Administración de terietos                      | -                                                                                                    |               |                                    |                         |                            | o          |                      |                                                                 | Pago<br>23./                                      | mátic<br>12 / 2/ | 0<br>011 (ddmmaaaa) |   |             |      |
| Administración de tarjetas                      |                                                                                                    |               |                                    |                         | Secuencial                 | loon       |                      |                                                                 | 72                                                | 1212             | orr (dominadaa)     |   |             |      |
| Reportes y contratos                            |                                                                                                    |               |                                    |                         | Descripción Ejemplo de arc |            |                      |                                                                 |                                                   | archivo de pagos |                     |   |             |      |
|                                                 |                                                                                                    |               |                                    | Cuenta retiro Javier Ák |                            |            |                      | er Álva                                                         | <pre>\varez - Banamex - 1234567890123456789</pre> |                  |                     |   |             |      |
| ¿Conoces nuestra nueva<br>opción de Multipagos? |                                                                                                    |               |                                    | Saldo MXN               | Saido MAN \$ 100,000.00    |            |                      | .00                                                             |                                                   |                  |                     |   |             |      |
| Por favor avudanos a                            |                                                                                                    |               |                                    |                         | Número de operaciones 60   |            |                      | 000                                                             | 00                                                |                  |                     |   |             |      |
| calificarla.                                    |                                                                                                    |               |                                    |                         |                            |            |                      |                                                                 |                                                   |                  |                     |   | Modific     | ar   |
| ¿Qué desea hacer?                               | Pagos<br>Se mues                                                                                                    | regis         | <b>strados</b><br>últimos pagos re | gistrados en el archi   | vo.                        |            |                      |                                                                 |                                                   |                  |                     |   |             | Ę    |
| • Ver historial de Banca Electrónica            |                                                                                                    |               | Num.                               |                         | Тіро                       |            | Sucursal             |                                                                 | Cuenta                                            |                  | Importe             |   |             |      |
| • Ver pendientes de autorizar                   |                                                                                                    | +             | 000001                             |                         | Interbancario              |            | -                    |                                                                 | 12345678901234567890                              |                  | 100,000.00          |   | Modificar   |      |
| Dar de alta una cuenta                          |                                                                                                    | +             | 000002                             |                         | Banamex                    |            | 123456               |                                                                 | 12345678901234567890                              |                  | 100,000.00          |   | Modificar   |      |
|                                                 |                                                                                                    | +             | 000003                             |                         | OP - Efectivo              |            | -                    |                                                                 | -                                                 |                  | 100,000.00          |   | Modificar   |      |
|                                                 |                                                                                                    | +             | 000004                             |                         | Banamex                    |            | 123456               |                                                                 | 12345678901234567890                              |                  | 100,000.00          |   | Modificar   |      |
|                                                 |                                                                                                    | ÷             | 000005                             |                         | OP - Efectivo              |            | -                    |                                                                 | 12345678901234567890                              |                  | 100,000.00          |   | Modificar   |      |
|                                                 | Вс                                                                                                    | orrar         |                                    |                         |                            |            |                      |                                                                 |                                                   |                  |                     | A | gregar pago | os   |
|                                                 | 1 a 5 de 5                                                                                                    | 5             |                                    | « Anterior 1 2          | 3 4 5 <u>Siquiente »</u>   |            |                      |                                                                 |                                                   |                  |                     |   |             |      |
|                                                 |                                                                                                    |               |                                    |                         |                            |            |                      |                                                                 |                                                   |                  |                     |   |             |      |

#### WEBTEXT01-ND001-LACINTGTDUAS18V

🗳 Banamex

D.R. @ Copyright 2009, Derechos Reservados. Banco Nacional de México, S.A., integrante de Grupo Financiero Banamex. Isabel la Católica 44. Centro Histórico. Del. Cuauhtémoc. C.P. 06000, México, Distrito Federal, México

Impuestos y Contribuciones > Pago a GDF >

### » Pantalla Confirmación - Nómina Banamex

#### ¿Qué encuentro en esta página?

Esta página le permite ver la confirmación del detalle de su archivo.

#### ¿Cómo puedo obtener los datos que me interesan?

La página está compuesta por las siguientes secciones:

#### 1. Información del archivo

En esta sección se desglosa la información de la siguiente forma:

- Nombre de archivo
- Tipo de archivo
- Fecha de aplicación
- Secuencial
- Descripción
- Cuenta retiro
- Saldo MXN

Resumen del archivo: Es una tabla que muestra la siguiente información:

- Tipo de pago:
  - o Banamex
  - o Interbancarios
  - o Órdenes de pago en efectivo
- Número de operaciones: Muestra el número de operaciones de cada uno de los tipos de pago.
- Importe MXN: Muestra el importe de cada uno de los tipos de pago.

Al final se presenta el número total de operaciones y del importe de los registros.

Al hacer clic en el botón "Regresar", éste lo enviará a la pantalla anterior de captura de pagos.

Al hacer clic en el botón "Aceptar" se abrirá una ventana en la que se le solicitará que ingrese su Challenge para aplicar su operación.

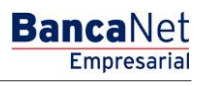

Impuestos y Contribuciones > Pago a GDF >

### Página 204

| Empresarial                        | Javier Álvarez   Empresa Demo S.A. de C.V.<br>javieralvarez@empresademo.com.mx   55.55.1111.0000   <u>Actualszar</u><br>Martes 07 de Julio de 2015, 12:00 Centro de México   Utimo acceso por BancaNet: 20/12/15 a las 01.30.54 |                                                 |                 |                            |                     |               |  |  |
|------------------------------------|----------------------------------------------------------------------------------------------------|-------------------------------------------------|-----------------|----------------------------|---------------------|---------------|--|--|
| ULTAS TRANSFERENCIAS Y PAGOS       | IMPUESTOS Y CONTRIBUCIONES COBRAN                                                                                                    | ZA INVERSIONES SERVICIOS ADICIONALES ADMINISTRA | IÓN             |                            |                     | SALIR         |  |  |
| Resumen 🚯 Transferencias           | S Pagos Nómina Banamex                                                                                                    | Transferencias Masivas 🔢 Multipagos             |                 |                            |                     |               |  |  |
| lómina Baname                      | x                                                                                                    |                                                 |                 |                            |                     |               |  |  |
| Crear archivo                      | Crear archivo<br>Confirme el detalle de su archivo y dé clic en l                                                                                                    | 'Aceptar"                                       |                 |                            |                     |               |  |  |
| Cargar archivo                     |                                                                                                    |                                                 |                 |                            |                     |               |  |  |
| Oracinitar contribut               | Información<br>de archivo                                                                                                    | Nombre de archivo                               | F               | ago de nómina enero 2012   |                     |               |  |  |
| Consultar archivo                  | de dreinio                                                                                                    | Tipo de archivo                                 | F               | agomático                  |                     |               |  |  |
| Administración de tarjetas         |                                                                                                    | Fecha de aplicación                             | 2               | 3 / 12 / 2011 (ddmmaaaa)   |                     |               |  |  |
| Dependency comboline               |                                                                                                    | Secuencial                                      | 7               | 2                          |                     |               |  |  |
| Reportes y contratos               |                                                                                                    | Descripción                                     | E               | jemplo de archivo de pagos | ;                   |               |  |  |
| The Control                        |                                                                                                    | Cuenta retiro                                   | L               | avier Álvarez - Banamex -  | 1234567890123456789 |               |  |  |
| Conoces nuestra nueva              |                                                                                                    | Saldo MXN                                       | S               | 100,000.00                 |                     |               |  |  |
| pción de Multipagos?               |                                                                                                    | Tipo do pago                                    | No. de enerosis |                            | Importe MVN         |               |  |  |
| or favor ayudanos a                |                                                                                                    | Reserver                                        | No. de operació | 125                        | E 100 000 00        |               |  |  |
| alificarla.                        |                                                                                                    | Interhancarios                                  |                 | 73                         | \$ 100,000.00       |               |  |  |
|                                    |                                                                                                    | OP Efectivo                                     |                 | 28                         | \$ 100,000.00       |               |  |  |
| ENTRA AQUÍ                         |                                                                                                    |                                                 | Totales         | 327                        |                     | \$ 100,000.00 |  |  |
| Qué desea hacer?                   | Oncionos                                                                                                    |                                                 |                 |                            |                     |               |  |  |
| Ver historial de Banca Electrónica | adicionales                                                                                                    | Autorizar en forma remota                       |                 |                            |                     |               |  |  |
| Ver pendientes de autorizar        | Regresar                                                                                                    |                                                 |                 |                            |                     | Aceptar       |  |  |
| Dar de alta una cuenta             |                                                                                                    |                                                 |                 |                            |                     |               |  |  |
|                                    |                                                                                                    |                                                 |                 |                            |                     |               |  |  |
|                                    |                                                                                                    |                                                 |                 |                            |                     |               |  |  |

| BancaNet<br>Empresarial          |                             | Javier Álvarez   Empresa Demo S.A. de<br>javieralvarez@empresademo.com.mx   55.55.1111.0000   Actt<br>Martes 07 de Julio de 2015, 12:00 Centro de México   Último acceso por BancaNet: 20/12/15 a las 01 |                                                                                                    |                    |         |                    |               |  |
|----------------------------------|-----------------------------|----------------------------------------------------------------------------------------------------|----------------------------------------------------------------------------------------------------|--------------------|---------|--------------------|---------------|--|
| CONSULTAS TRANSFERENCIAS Y PAGO: | 5 IMPUESTOS Y CONTRIBUC     | IONES COBRANZA INVERSIONES SERVICIOS ADICIONALES                                                                                                    | ADMINISTRACIÓN                                                                                                    |                    |         |                    | SALIR         |  |
| Resumen 🛞 Transferencias         | Pagos 🍄 Nómina B            | Banamex 👔 Transferencias Masivas 🚺 Multipagos                                                                                                    |                                                                                                    |                    |         |                    |               |  |
| Nómina Baname                    | X<br>Crear archivo          | Clave dinámica                                                                                                    |                                                                                                    |                    |         |                    | (             |  |
| Crear archivo<br>Cargar archivo  | Confirme el detalle de su a | Encienda su NetKey, teclee su PIN; al desplegarse la palabra<br>"HOST?" digite el número "9". Al aparecer la palabra<br>"CHALLNG?" introduzca en su NetKey la siguiente clave:                           | Idesplegarse la palabra Presione ENT. Su NetKey generará una clave dinámica que<br>ecer la palabra deberá digitar en el siguiente campo<br>y la siguiente clave: |                    |         |                    |               |  |
| Consultar archivo                | Información<br>de archivo   | CHALLNG: 24011985                                                                                                    | Clave dinámica                                                                                                    |                    | 2012    |                    |               |  |
| Reportes y contratos             |                             |                                                                                                    |                                                                                                    |                    | pagos   |                    |               |  |
| ¿Conoces nuestra nueva           |                             | Cancelar                                                                                                    | _                                                                                                    | Continuar          | nex - 1 | 234567890123456789 |               |  |
| opcion de Multipagos?            |                             | Tipo de pago                                                                                                    |                                                                                                    | No. de operaciones |         | Importe MXN        |               |  |
| Por favor ayudanos a             |                             | Banamex                                                                                                    |                                                                                                    |                    | 135     | \$ 100,000.00      |               |  |
| calificarla.                     |                             | Interbancarios                                                                                                    |                                                                                                    |                    | 73      | \$ 100,000.00      |               |  |
|                                  |                             | OP. Efectivo                                                                                                    |                                                                                                    |                    | 28      | \$ 100,000.00      |               |  |
|                                  |                             |                                                                                                    | Totalog                                                                                                    |                    | 227     |                    | \$ 100 000 00 |  |

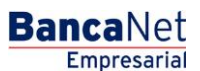

Impuestos y Contribuciones > Pago a GDF >

### » Pantalla Aplicación - Nómina Banamex

#### ¿Qué encuentro en esta página?

En esta página puede ver el detalle y el número de autorización de las operaciones del archivo.

#### ¿Cómo puedo obtener los datos que me interesan?

La página está compuesta por las siguientes secciones:

#### 1. Información del archivo

En esta sección se desglosa la información de la siguiente forma:

- Nombre de archivo
- Tipo de archivo
- Fecha de aplicación
- Secuencial
- Descripción
- Cuenta retiro
- Saldo MXN
- Usuario 1
- Usuario 2

Resumen del archivo: Es una tabla que muestra la siguiente información:

- Tipo de pago:
  - o Banamex
  - $\circ$  Interbancarios
  - o Órdenes de pago en efectivo
- Número de operaciones: Muestra el número de operaciones de cada uno de los tipos de pago.
- Importe MXN: Muestra el importe de cada uno de los tipos de pago.

Al final se presenta el número total de operaciones y del importe de los registros.

**Banca**Net

Impuestos y Contribuciones > Pago a GDF >

Página 206

| BancaNet<br>Empresarial              | Javier Álvarez   Empresa Demo S.A. de C.V.<br>javianalvarez@empresadamo.com.mc   55.55.1111.0000   <u>Actualmar</u><br>Martes 07 de Julio de 2015, 12:00 Centro de México   Útimo acceso por Bancaliet: 20/12/15 a las 01:30.54 |                           |                                 |                              |                           |               |   |  |  |
|--------------------------------------|----------------------------------------------------------------------------------------------------|---------------------------|---------------------------------|------------------------------|---------------------------|---------------|---|--|--|
| CONSULTAS TRANSFERENCIAS Y PAGOS     | IMPUESTOS Y CONTRIBUCIONES C                                                                                                    | OBRANZA INVERSIONES SERVI | CIOS ADICIONALES ADMINISTRACIÓN |                              |                           | SALIR         |   |  |  |
| Resumen 🛞 Transferencias             | S Pagos 🍐 Nómina Banamex                                                                                                    | Transferencias Masivas    | Multipagos                      |                              |                           |               |   |  |  |
| Nómina Baname                        | ĸ                                                                                                    |                           |                                 |                              |                           |               | 0 |  |  |
| Crear archivo                        | Crear archivo                                                                                                    |                           |                                 |                              |                           |               | _ |  |  |
| Cargar archivo                       | Su archivo se ha transmitido                                                                                                    | exitosamente con número d | e autorización 123546.          |                              |                           |               |   |  |  |
| Consultar archivo                    |                                                                                                    |                           |                                 |                              |                           |               |   |  |  |
| Administración de tarjetas           | Información                                                                                                    | Nombr                     | e de archivo                    | Pago de nómina enero 2012    |                           |               |   |  |  |
| Reportes y contratos                 | de archivo                                                                                                    | Tipo de                   | e archivo                       | Pagomático                   |                           |               | 1 |  |  |
|                                      |                                                                                                    | Fecha                     | de aplicación                   | 23 / 12 / 2011 (ddmmaaaa)    | 23 / 12 / 2011 (ddmmaaaa) |               |   |  |  |
|                                      |                                                                                                    | Secue                     | Secuencial 72                   |                              |                           |               |   |  |  |
| onción de Multinagos?                |                                                                                                    | Descri                    | pción                           | Ejemplo de archivo de pagos  |                           |               |   |  |  |
| opcion de Multipagos:                |                                                                                                    | Cuenta                    | i retiro                        | Javier Álvarez - Banamex - 1 | 234567890123456789        |               |   |  |  |
| Por favor ayudanos a                 |                                                                                                    | Usuari                    | o 1                             | Mónica Ortiz Juárez          |                           |               |   |  |  |
| calificarla.                         |                                                                                                    | Usuari                    | o 2                             | Mónica Ortiz Juárez          |                           |               |   |  |  |
| ENTRA AQUÍ                           |                                                                                                    | Tipo d                    | e pago                          | No. de operaciones           | Importe MXN               |               |   |  |  |
|                                      |                                                                                                    | Banami                    | EX                              | 135                          | \$ 100,000.00             |               |   |  |  |
|                                      |                                                                                                    | Interba                   | icarios                         | 73                           | \$ 100,000.00             |               |   |  |  |
| : Qué desea bacer?                   |                                                                                                    | OP. Efe                   | ctivo                           | 28                           | \$ 100,000.00             |               |   |  |  |
| Cade desea lideel?                   |                                                                                                    |                           | Totales                         | 327                          |                           | \$ 100,000.00 |   |  |  |
| Ver historial de Banca Electrónica   |                                                                                                    |                           |                                 |                              |                           |               |   |  |  |
| • <u>Ver pendientes de autorizar</u> |                                                                                                    |                           |                                 |                              |                           |               |   |  |  |
| Dar de alta una cuenta               |                                                                                                    |                           |                                 |                              |                           |               |   |  |  |
|                                      |                                                                                                    |                           |                                 |                              |                           |               |   |  |  |

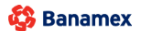

D.R. @ Copyright 2009, Derechos Reservados. Banco Nacional de México, S.A., integrante de Grupo Financiero Banamex. Isabel la Católica 44. Centro Histórico. Del. Cuauhtémoc. C.P. 06000, México, Distrito Federal, México

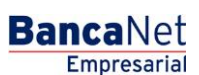

Impuestos y Contribuciones > Pago a GDF >

### » Captura - Pagos registrados - Pagomático Banamex

#### ¿Qué encuentro en esta página?

En esta página se ven los pagos u operaciones registradas dentro del archivo. También puede agregar pagos a su archivo.

#### ¿Cómo puedo obtener los datos que me interesan?

La página está compuesta por las siguientes secciones:

#### 1. Información del archivo

Esta sección se muestra de la siguiente forma:

- Nombre de archivo
- Tipo de archivo
- Fecha de aplicación
- Secuencial
- Descripción
- Cuenta retiro
- Saldo MXN
- Número de operaciones
- Importe total MXN

Si desea modificar el encabezado de su archivo, haga clic en el botón "Modificar"; se abrirá una ventana con la siguiente información a modificar:

- Nombre del archivo: Muestra el nombre del archivo (no modificable).
- Tipo de archivo: Muestra el tipo de archivo (no modificable).
- Fecha de aplicación: Calendario en el que debe seleccionar la fecha de aplicación en formato día/mes/año.
- Secuencial: Campo de texto en el que debe capturar un secuencial para el archivo.
- Descripción del archivo: Campo de texto en el que debe ingresar una breve descripción del archivo.
- Cuenta de retiro: Lista de selección en la que debe elegir la cuenta de retiro.

Para actualizar su información, haga clic en el botón "Guardar".

Si no desea actualizar su información, haga clic en el botón "Cancelar"; se cerrará la ventana sin guardar ningún cambio.

#### 2. Pagos registrados

Esta sección está compuesta por dos áreas:

- Área de botones
  - "Filtrar": Este botón abre una ventana en la que puede seleccionar las siguientes opciones para filtrar la información:
    - Por palabra clave: Campo de texto en el que debe ingresar una palabra clave para filtrar.

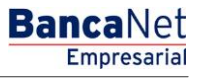

Impuestos y Contribuciones > Pago a GDF >

- Por tipo de pago:
  - Banamex
  - Interbancario
  - Orden de pago en efectivo
- Por importe:
  - Específico: Al seleccionar esta opción, se habilitará el campo de texto De.
  - Por rango: Al seleccionar esta opción, se habilitarán los campos de texto De y Hasta.
- Al hacer clic en el botón "Cancelar", se cerrará la ventana.
- Al hacer clic en el botón "Filtrar", se desplegarán los resultados de la búsqueda de acuerdo con los criterios seleccionados. Los criterios ingresados para filtrar pueden elegirse de una o más secciones presentadas en la ventana.
- o "Imprimir": Este botón permite imprimir la pantalla de *Pagos registrados*.
- "Descargar": Este botón permite descargar el archivo a su equipo de cómputo.
- Área de pagos registrados: Se desglosa la información de la siguiente forma:
  - Columna de selección: Aquí puede seleccionar los registros que desee eliminar del archivo.
  - o Flecha de "Detalle"
    - Beneficiario
    - Referencia numérica
    - Referencia alfanumérica
    - Descripción
  - Número: Muestra el número consecutivo de las operaciones registradas en el archivo.
  - Tipo de pago:
    - Cheques
    - Tarjetas
  - o Sucursal
  - o Cuenta
  - o Importe
  - Modificar: Esta liga despliega una ventana según el tipo de pago, con los datos precargados del registro y los botones "Cancelar" (para cerrar la ventana) y "Guardar" (para guardar la modificación del registro).

En caso de que exista un filtro activo, se presenta el botón "Deshacer filtro", el cual mostrará la totalidad de los pagos cargados en un inicio.

**Nota:** El primer registro que se muestra en pantalla es el primero que contiene el archivo. Al hacer clic en el botón "Continuar", se desplegará la pantalla de *Confirmación*.

Impuestos y Contribuciones > Pago a GDF >

# Empresarial

**Banca**Net

Página 209

| BancaNet<br>Empresarial            |                           |                 |                                   |                      |                                    |              | Martes 07 de Julio  | de 2015, 12:  | Ja<br>javieralvarez@empr<br>10 Centro de México   Último | vier Á<br>esade<br>acces | Ivarez   Empresa Demo<br>mo.com.mx   55.55.1111.00<br>to por BancaNet: 20/12/15 | <b>S.A. de C.V.</b><br>00   <u>Actualizar</u><br>a las 01:30:54 | 🏦 🌲 🖾 💰      |
|------------------------------------|---------------------------|-----------------|-----------------------------------|----------------------|------------------------------------|--------------|---------------------|---------------|----------------------------------------------------------|--------------------------|---------------------------------------------------------------------------------|-----------------------------------------------------------------|--------------|
| NSULTAS TRANSFERENCIAS Y PAGOS     | IMPUESTOS                 | Y CONTI         | RIBUCIONES C                      | OBRANZA INVER        | SIONES SERVICIOS A                 | DICIONA      | LES ADMINISTRA      | CIÓN          |                                                          |                          |                                                                                 |                                                                 | SALIR        |
| Resumen 🛞 Transferencias           | S Pagos                   | 🐴 Ná            | imina Banamex                     | Transferer           | cias Masivas 🚺 N                   | lultipago    | 5                   |               |                                                          |                          |                                                                                 |                                                                 |              |
| Nómina Banamez                     | ĸ                         |                 |                                   |                      |                                    |              |                     |               |                                                          |                          |                                                                                 |                                                                 | ?            |
| Crear archivo                      | Crear arc<br>Para agregar | hivo<br>pagos a | su archivo dé d                   | lic en "Agregar pa   | jos". Una vez ingresado            | el total     | de sus pagos dé cli | c en "Continu | ar".                                                     |                          |                                                                                 |                                                                 |              |
| Cargar archivo                     | Informa                   | aiáa            |                                   |                      |                                    |              |                     |               |                                                          |                          |                                                                                 |                                                                 |              |
| Consultar archivo                  | de arch                   | ivo             |                                   |                      | Nombre de a                        | rchivo       |                     |               | Pag                                                      | jo de n                  | ómina enero 2012                                                                |                                                                 |              |
| Administración de tarietas         |                           |                 |                                   |                      | Fecha de apli                      | vo<br>cación |                     |               | Pag<br>23.1                                              | omatic<br>/ 12 / 2       | o<br>011 (ddmmaaaa)                                                             |                                                                 |              |
| Administración de taljetas         |                           |                 |                                   |                      | Secuencial                         | ouoron       |                     |               | 72                                                       | 14.14                    | orr (aannaaaa)                                                                  |                                                                 |              |
| Reportes y contratos               |                           |                 |                                   |                      | Descripción                        |              |                     |               | Ejer                                                     | mplo de                  | e archivo de pagos                                                              |                                                                 |              |
|                                    |                           |                 |                                   |                      | Cuenta retiro                      |              |                     |               | Jav                                                      | ier Álv                  | arez - Banamex - 1234567                                                        | 890123456789                                                    |              |
| ¿Conoces nuestra nueva             |                           |                 |                                   |                      | Saldo MXN                          |              |                     |               | \$ 1                                                     | 00,000                   | .00                                                                             |                                                                 |              |
| opción de Multipagos?              |                           |                 |                                   |                      | Número de o                        | peracio      | nes                 |               | 60                                                       |                          |                                                                                 |                                                                 |              |
| Por favor ayudanos a               |                           |                 |                                   |                      | Importe total                      | MXN          |                     |               | \$ 1                                                     | 00,000                   | .00                                                                             |                                                                 |              |
| calificaria.                       |                           |                 |                                   |                      |                                    |              |                     |               |                                                          |                          |                                                                                 |                                                                 |              |
| ENTRA AQUÍ                         |                           |                 |                                   |                      |                                    |              |                     |               |                                                          |                          |                                                                                 |                                                                 | Modificar    |
| / Qué desea hacer?                 | Pagos<br>Se mues          | regis           | <b>trados</b><br>últimos pagos re | gistrados en el arci | livo.                              |              |                     |               |                                                          |                          |                                                                                 |                                                                 | Ę            |
| Ver historial de Banca Electrónica |                           |                 | Num.                              | 8                    | Τίρο                               |              | Sucursal            | 8             | Cuenta                                                   |                          | Importe                                                                         | 8                                                               |              |
| Ver pendientes de autorizar        |                           | •               | 000001                            |                      | Interbancario                      |              | -                   |               | 1234567890123456789                                      | 0                        | 100,000.00                                                                      |                                                                 | Modificar    |
| • Dar de alta una cuenta           |                           | •               | 000002                            |                      | Banamex                            |              | 123456              |               | 1234567890123456789                                      | D                        | 100,000.00                                                                      |                                                                 | Modificar    |
| bar de alta una coenta             |                           | •               | 000003                            |                      | OP - Efectivo                      |              | -                   |               | -                                                        |                          | 100.000.00                                                                      |                                                                 | Modificar    |
|                                    |                           | E               | 000004                            |                      | Banamey                            |              | 123456              |               | 1234567890123456789                                      | 0                        | 100.000.00                                                                      |                                                                 | Modificar    |
|                                    |                           |                 | 000005                            |                      | OD Efective                        |              | 120400              |               | 1004567000100400700                                      | 0                        | 100,000.00                                                                      |                                                                 | Madifiaar    |
|                                    |                           | Ċ               | 000005                            |                      | OF - LICCUVO                       |              | -                   |               | 1234307030123430703                                      | 0                        | 100,000.00                                                                      |                                                                 | mounical     |
|                                    | Во                        | rrar            |                                   |                      |                                    |              |                     |               |                                                          |                          |                                                                                 | A                                                               | gregar pagos |
|                                    | 1 a 5 de 5                | ;               |                                   | « Anterior 1         | 2   3   4   5   <u>Siquiente »</u> |              |                     |               |                                                          |                          |                                                                                 |                                                                 |              |
|                                    |                           |                 |                                   |                      |                                    |              |                     |               |                                                          |                          |                                                                                 |                                                                 |              |

WEBTEXT01-ND001-LACINTGTDUAS1

🗳 Banamex

D.R. @ Copyright 2009, Derechos Reservados. Banco Nacional de México, S.A., Integrante de Grupo Financiero Banamex. Isabel la Católica 44. Centro Histórico. Del. Cuauhtémoc. C.P. 06000, México, Distrito Federal, México

Impuestos y Contribuciones > Pago a GDF >

### » Pantalla Confirmación - Pagomático Banamex

#### ¿Qué encuentro en esta página?

En esta página puede ver la confirmación del detalle de su archivo.

#### ¿Cómo puedo obtener los datos que me interesan?

La página está compuesta por las siguientes secciones:

#### 1. Información del archivo

En esta sección se desglosa la siguiente información:

- Nombre de archivo
- Tipo de archivo
- Fecha de aplicación
- Secuencial
- Descripción
- Cuenta retiro
- Saldo MXN

Resumen del archivo: Es una tabla que muestra la siguiente información:

- Tipo de pago:
- Cheques
- Tarjetas
- Número de operaciones: Muestra el número de operaciones de cada uno de los tipos de pago.
- Importe MXN: Muestra el importe de cada uno de los tipos de pago.
- Al final se presenta el número total de operaciones y el importe de los registros.

Al hacer clic en el botón "Regresar", éste lo enviará a la pantalla anterior de captura de pagos.

Al hacer clic en el botón "Aceptar", se abrirá una ventana en la que se le solicitará que ingrese su Challenge para aplicar su operación.

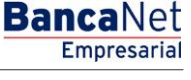

Impuestos y Contribuciones > Pago a GDF >

# Empresarial

**Banca**Net

| BancaNet<br>Empresarial            |                                           | Martes 07 de Julio de 201                                         | javierah<br>5, 12:00 Centro de M | Javier Álvarez   Empres<br>arez@empresademo.com.mx   55.5<br>xico   Último acceso por BancaNet: | <b>a Demo S.A. de C.V.</b><br>5.1111.0000   <u>Actualizar</u><br>20/12/15 a las 01:30:54 | ▲ 🔤 🛠         |
|------------------------------------|-------------------------------------------|-------------------------------------------------------------------|----------------------------------|-------------------------------------------------------------------------------------------------|------------------------------------------------------------------------------------------|---------------|
| SULTAS TRANSFERENCIAS Y PAGOS      | IMPUESTOS Y CONTRIBUCIONES CO             | BRANZA INVERSIONES SERVICIOS ADICIONALES ADMINISTRACIÓN           |                                  |                                                                                                 |                                                                                          | SALIR         |
| Resumen 🛞 Transferencias           | S Pagos Nómina Banamex                    | Transferencias Masivas                                            |                                  |                                                                                                 |                                                                                          |               |
| Nómina Baname)<br>Crear archivo    | Crear archivo                             | r en "Acentar"                                                    |                                  |                                                                                                 |                                                                                          | (?            |
| Cargar archivo                     |                                           | o en reoptar                                                      |                                  |                                                                                                 |                                                                                          |               |
|                                    | Información<br>de probine                 | Nombre de archivo                                                 |                                  | Pago de nómina enero 2012                                                                       | 2                                                                                        |               |
| Consultar archivo                  | de archivo                                | Tipo de archivo                                                   |                                  | Pagomático                                                                                      |                                                                                          |               |
| Administración de tarjetas         |                                           | Fecha de aplicación                                               |                                  | 23 / 12 / 2011 (ddmmaaaa)                                                                       |                                                                                          |               |
|                                    |                                           | Secuencial                                                        |                                  | 72                                                                                              |                                                                                          |               |
| Reportes y contratos               |                                           | Descripción                                                       |                                  | Ejemplo de archivo de pago                                                                      | s                                                                                        |               |
|                                    |                                           | Cuenta retiro                                                     |                                  | Javier Álvarez - Banamex -                                                                      | 1234567890123456789                                                                      |               |
| Conoces nuestra nueva              |                                           | Saldo MXN                                                         |                                  | \$ 100,000.00                                                                                   |                                                                                          |               |
| opción de Multipagos?              |                                           | Tino de pago                                                      | No de                            | operaciones                                                                                     | Importe MXN                                                                              |               |
| or favor ayudanos a                |                                           | Banamex                                                           | hordo                            | 135                                                                                             | \$ 100.000.00                                                                            |               |
| alificarla.                        |                                           | Interbancarios                                                    |                                  | 73                                                                                              | \$ 100,000,00                                                                            |               |
|                                    |                                           | OP. Efectivo                                                      |                                  | 28                                                                                              | \$ 100,000.00                                                                            |               |
| ENTRA AQUÍ                         |                                           |                                                                   | Totales                          | 327                                                                                             |                                                                                          | \$ 100,000.00 |
| ¿Qué desea hacer?                  | Onciones                                  |                                                                   |                                  |                                                                                                 |                                                                                          |               |
|                                    | adicionales                               | Autorizar en forma remota                                         |                                  |                                                                                                 |                                                                                          |               |
| Ver historial de Banca Electronica |                                           |                                                                   |                                  |                                                                                                 |                                                                                          |               |
| Ver pendientes de autorizar        | Regresar                                  |                                                                   |                                  |                                                                                                 |                                                                                          | Aceptar       |
| Dar de alta una cuenta             |                                           |                                                                   |                                  |                                                                                                 |                                                                                          |               |
| ITEXT01-ND001-LACINTGTDUAS         | 18V<br>@ Copyright 2009, Derechos Reserva | ados. Banco Nacional de México, S.A., integrante de Grupo Financi | ero Banamex.                     |                                                                                                 |                                                                                          |               |

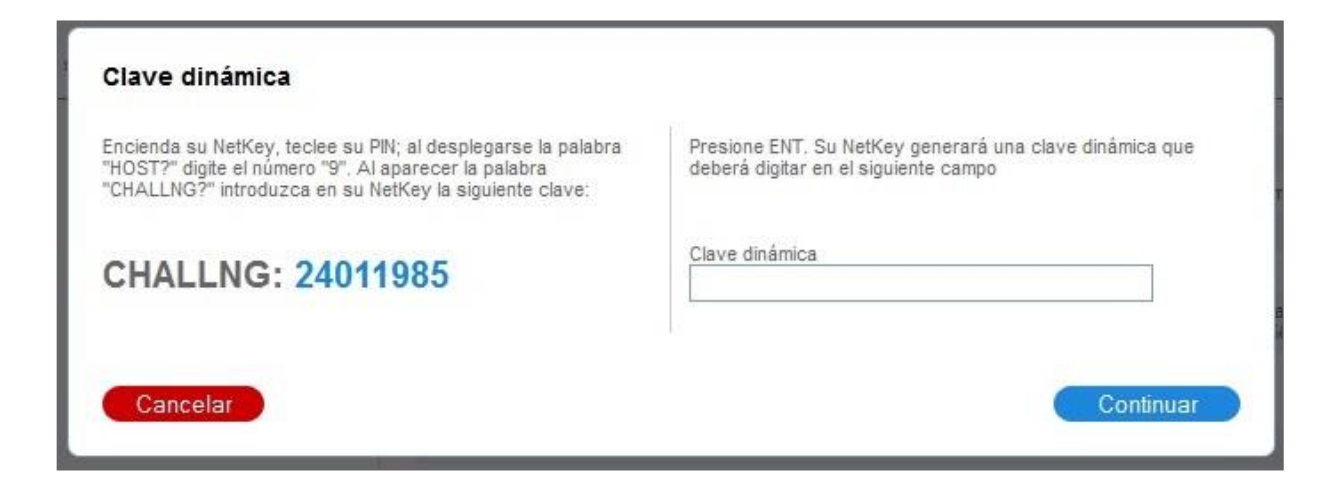

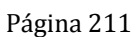

Impuestos y Contribuciones > Pago a GDF >

### Página 212

Empresarial

**Banca**Net

### » Pantalla Aplicación - Pagomático Banamex

#### ¿Qué encuentro en esta página?

En esta página puede ver el detalle y el número de autorización de las operaciones del archivo.

#### ¿Cómo puedo obtener los datos que me interesan?

La página está compuesta por las siguientes secciones:

#### 1. Información del archivo

En esta sección se desglosa la siguiente información:

- Nombre de archivo
- Tipo de archivo
- Fecha de aplicación
- Secuencial
- Descripción
- Cuenta retiro
- Saldo MXN
- Usuario 1
- Usuario 2

Resumen del archivo: Es una tabla que muestra la siguiente información:

- Tipo de pago:
  - o Cheques
  - o Tarjetas
- Número de operaciones: Muestra el número de operaciones de cada uno de los tipos de pago.
- Importe MXN: Muestra el importe de cada uno de los tipos de pago.
- Al final se presentan el número total de operaciones y el importe de los registros.

| ear archivo                            |                                         |                                                |                     |               |               |  |  |  |
|----------------------------------------|-----------------------------------------|------------------------------------------------|---------------------|---------------|---------------|--|--|--|
| Su archivo se ha transmitido exitosame | ente con número de autorización 123546. |                                                |                     |               |               |  |  |  |
|                                        |                                         |                                                |                     |               |               |  |  |  |
| Información                            | Nombre de archivo                       | Pago de                                        | : nómina            |               |               |  |  |  |
| de archivo                             | Tipo de archivo                         | Pagomá                                         | tico                |               |               |  |  |  |
|                                        | Fecha de aplicación                     | 23 / 12                                        | / 2010 (ddmmaaaa)   |               |               |  |  |  |
|                                        | Secuencial                              | 72                                             |                     |               |               |  |  |  |
|                                        | Descripción                             | Ejemplo                                        | de archivo de pagos |               |               |  |  |  |
|                                        | Cuenta retiro                           | Javier Álvarez - Banamex - 1234567890123456789 |                     |               |               |  |  |  |
|                                        | Usuario 1                               | Mónica                                         | Mónica Ortiz Juárez |               |               |  |  |  |
|                                        | Usuario 2                               | Mónica                                         | Ortiz Juárez        |               |               |  |  |  |
|                                        | Tipo de pago                            | No. de operaciones                             |                     | Importe MXN   |               |  |  |  |
|                                        | Cheques                                 |                                                | 135                 | \$ 100,000.00 |               |  |  |  |
|                                        | Tarjetas                                |                                                | 73                  | \$ 100,000.00 |               |  |  |  |
|                                        |                                         | Totales                                        | 327                 |               | \$ 100,000.00 |  |  |  |

Impuestos y Contribuciones > Pago a GDF >

### » Captura - Pagos registrados - Nómina interbancaria

#### ¿Qué encuentro en esta página?

En esta página se muestran los pagos u operaciones registradas dentro del archivo. También puede agregar pagos a su archivo.

#### ¿Cómo puedo obtener los datos que me interesan?

La página está compuesta por las siguientes secciones:

#### 1. Información del archivo

Esta sección se muestra de la siguiente forma:

- Nombre de archivo
- Tipo de archivo
- Fecha de aplicación
- Secuencial
- Descripción
- Cuenta de retiro
- Saldo MXN
- Número de operaciones
- Importe total MXN

Si desea modificar el encabezado de su archivo, haga clic en el botón "Modificar"; se abrirá una ventana con la siguiente información:

- Nombre del archivo: Muestra el nombre del archivo (no modificable).
- Tipo de archivo: Muestra el tipo de archivo (no modificable).
- Fecha de aplicación: Calendario en donde debe seleccionar la fecha de aplicación en formato día/mes/año.
- Secuencial: Campo de texto en donde debe capturar un secuencial para el archivo.
- Descripción del archivo: Campo de texto en el que debe ingresar una breve descripción del archivo.
- Cuenta retiro: Lista de selección en la que debe elegir la cuenta de retiro.

Para actualizar su información, haga clic en el botón "Guardar".

Si no desea actualizar su información, haga clic el botón "Cancelar"; se cerrará la ventana sin guardar ningún cambio.0

#### 2. Pagos registrados

Esta sección está compuesta por dos áreas:

- Área de botones
  - "Filtrar": Este botón abre una ventana en la que puede seleccionar las siguientes opciones para filtrar la información:
    - Por palabra clave: Campo de texto en el que debe ingresar una palabra clave para filtrar.

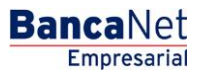

Impuestos y Contribuciones > Pago a GDF >

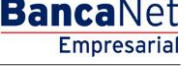

- Por tipo de pago:
  - Banamex
  - Interbancario
  - Orden de pago en efectivo
- Por importe:
  - Específico: Al seleccionar esta opción, se habilitará el campo de texto De.
  - Por rango: Al seleccionar esta opción, se habilitarán los campos de texto De y Hasta.
- Al hacer clic en el botón "Cancelar", se cerrará la ventana.
- Al hacer clic en el botón "Filtrar", se desplegarán los resultados de la búsqueda de acuerdo con los criterios seleccionados. Los criterios ingresados para filtrar pueden elegirse de una o más secciones presentadas en la ventana.
- o "Imprimir": Con este botón se puede imprimir la pantalla de *Pagos registrados*.
- "Descargar": Con este botón se descarga el archivo a su equipo de cómputo.
- Área de pagos registrados: Se desglosa la información de la siguiente forma:
  - Columna de selección: Puede seleccionar los registros que desee eliminar del archivo.
  - o Botón de "Detalle" 🛨
    - Beneficiario
    - Referencia numérica
    - Descripción
  - Número: Muestra el número consecutivo de las operaciones registradas en el archivo.
  - Tipo de pago:
    - CLABE
    - Tarjetas
  - o Sucursal
  - o Cuenta
  - o Importe
  - Modificar: Esta liga despliega una ventana según el tipo de pago, con los datos precargados del registro y los botones "Cancelar" (para cerrar la ventana) y "Guardar" (para guardar la modificación del registro).

En caso de que se tenga un filtro activo, se presenta el botón "Deshacer filtro", el cual mostrará la totalidad de los pagos cargados en un inicio.

**Nota:** El primer registro que se muestra en pantalla es el primero que contiene el archivo. Al hacer clic en el botón "Continuar", se desplegará la pantalla de *Confirmación*.

Impuestos y Contribuciones > Pago a GDF >

Página 215

| ULTAS TRANSFERENCIAS Y PAGOS IMPUE                                                                                                    | ESTOS Y CON                                                                                                    | ITRIBUCIONES CON                                                                                                    | BRANZA INVERSION                                                                                                    | ES SERVICIOS ADICIO                                                                                                    | NALES ADMINISTRA                                                                                                    | IÓN           |                                                                                                    |                                                             |                | SALIR                                                                 |
|----------------------------------------------------------------------------------------------------|----------------------------------------------------------------------------------------------------|----------------------------------------------------------------------------------------------------|----------------------------------------------------------------------------------------------------|----------------------------------------------------------------------------------------------------|----------------------------------------------------------------------------------------------------|---------------|----------------------------------------------------------------------------------------------------|-------------------------------------------------------------|----------------|-----------------------------------------------------------------------|
| Resumen 🛞 Transferencias 🔝 Pa                                                                                                    | igos 😤 i                                                                                                    | Nómina Banamex                                                                                                    | Transferencias I                                                                                                    | Masivas 5 Multipa                                                                                                    | igos                                                                                                    |               |                                                                                                    |                                                             |                |                                                                       |
| lómina Banamex                                                                                                    |                                                                                                    |                                                                                                    |                                                                                                    |                                                                                                    |                                                                                                    |               |                                                                                                    |                                                             |                |                                                                       |
| Crear archivo Para a                                                                                                    | ar archivo<br>agregar pagos                                                                                                    | )<br>s a su archivo dé clic                                                                                              | en "Agregar pagos". I                                                                                                    | Una vez ingresado el tot                                                                                                    | al de sus pagos dé clic                                                                                                    | en "Continuar |                                                                                                    |                                                             |                |                                                                       |
| Cargar archivo                                                                                                    |                                                                                                    |                                                                                                    |                                                                                                    |                                                                                                    |                                                                                                    |               |                                                                                                    |                                                             |                |                                                                       |
| Consultar archivo de                                                                                                    | iformación<br>e archivo                                                                                                    |                                                                                                    |                                                                                                    | Nombre de archivo                                                                                                    | 0                                                                                                    |               | Pago de                                                                                                    | nómina enero 2012                                           |                |                                                                       |
| Administración de teristes                                                                                                    |                                                                                                    |                                                                                                    |                                                                                                    | Tipo de archivo                                                                                                    |                                                                                                    |               | Nómina<br>23./12./                                                                                                    | Interbancaria                                               |                |                                                                       |
| Aurimistración de tarjetas                                                                                                    |                                                                                                    |                                                                                                    |                                                                                                    | Secuencial                                                                                                    |                                                                                                    |               | 72                                                                                                    | zorr (dominada)                                             |                |                                                                       |
| Reportes y contratos                                                                                                    |                                                                                                    |                                                                                                    |                                                                                                    | Descripción                                                                                                    |                                                                                                    |               | Ejemplo                                                                                                    | de archivo de pagos                                         |                |                                                                       |
| The second                                                                                                    |                                                                                                    |                                                                                                    |                                                                                                    | Cuenta retiro                                                                                                    |                                                                                                    |               | Javier Á                                                                                                    | lvarez - Banamex - 12345                                    | 67890123456789 |                                                                       |
| Conoces nuestra nueva                                                                                                    |                                                                                                    |                                                                                                    |                                                                                                    | Saldo MXN                                                                                                    |                                                                                                    |               | \$ 100,00                                                                                                    | 00.00                                                       |                |                                                                       |
| pcion de Multipagos?                                                                                                    |                                                                                                    |                                                                                                    |                                                                                                    |                                                                                                    |                                                                                                    |               |                                                                                                    |                                                             |                |                                                                       |
|                                                                                                    |                                                                                                    |                                                                                                    |                                                                                                    | Número de operac                                                                                                    | iones                                                                                                    |               | 60                                                                                                    |                                                             |                |                                                                       |
| pr favor ayudanos a<br>lilficarla.<br>ENTRA AQUÍ                                                                                                    |                                                                                                    |                                                                                                    |                                                                                                    | Número de operac<br>Importe total MXN                                                                                                    | liones                                                                                                    |               | 60<br>\$ 100,00                                                                                                    | 00.00                                                       |                | Modificar                                                             |
| or favor ayudanos a<br>lificaria.<br>ENTRA AQUÍ<br>Qué desea hacer?                                                                                                  | <b>'agos regi</b><br>e muestran los                                                                                                    | istrados<br>s últimos pagos regis                                                                                        | strados en el archivo.                                                                                                    | Número de operac                                                                                                    | iones                                                                                                    |               | 60<br>\$ 100,00                                                                                                    | 00.00                                                       |                | Modificar                                                             |
| en favor ayudanos a<br>lificaria.<br>ENTRA AQUÍ<br>Qué desea hacer?<br>Ver historial de Banca Electrónica                                                            | <b>agos regi</b><br>e muestran los                                                                                                    | i <b>strados</b><br>s últimos pagos regis<br>Num.                                                                        | strados en el archivo.                                                                                                    | Número de operac                                                                                                    | Sucursal                                                                                                    |               | 60<br>\$ 100,00                                                                                                    | 0.00                                                        |                | Modificar                                                             |
| or favor ayudanos a<br>lificaria.<br>ENTRA AQUÍ<br>Qué desea hacer?<br>Ver historial de Banca Electrónica<br>Ver pendientes de autorizar                             | Pagos regi<br>e muestran los                                                                                                    | istrados<br>s últimos pagos regis<br>Num.<br>000001                                                                      | strados en el archivo.                                                                                                    | Número de operaci<br>Importe total MXN                                                                                                    | Sucursal -                                                                                                    |               | 50<br>\$ 100,00<br>Cuenta                                                                                                    | 00.00                                                       |                | Modificar                                                             |
| or favor ayudanos a<br>lificaria.<br>ENTRA AQUÍ<br>Qué desea hacer?<br>Ver historial de Banca Electrónica<br>Ver pendientes de autorizar<br>Dar de alta una cuenta   | lagos regi                                                                                                    | istrados<br>útimos pagos regis<br>Num.<br>000001                                                                         | strados en el archivo.                                                                                                    | Número de operaci<br>Importe total MXN                                                                                                    | Sucursal -                                                                                                    |               | 50<br>\$ 100,00<br>Cuenta                                                                                                    | 00.00                                                       | 2              | Modificar                                                             |
| or favor ayudanos a<br>lificarla.<br>ENTRA AQUÍ<br>Qué desea hacer?<br>Ver historial de Banca Electrónica<br>Ver pendientes de autoricar<br>Dar de alta una cuenta   | Pagos regi<br>e muestran loc<br>Concepto:<br>Tipo de cue                                                                                                    | istrados<br>últimos pagos regis<br>Num.<br>000001                                                                        | strados en el archivo.                                                                                                    | Número de operaci<br>Importe total MXN<br>bancario                                                                                                    | Sucursal -                                                                                                    |               | 50<br>\$ 100,00<br>Cuenta                                                                                                    | 00.00                                                       | 2              | Modificar                                                             |
| r favor ayudanos a<br>lificarla.<br>ENTRA AQUÍ<br>Qué desea hacer?<br>Ver historial de Banca Electrónica<br>Ver pendientes de autoricar<br>Dar de alta una cuenta    | agos regi<br>e muestran lor<br>Concepto:<br>Tipo de cue<br>Banco:                                                                                                    | istrados<br>últimos pagos regis<br>Num.<br>000001<br>enta:                                                               | strados en el archivo.                                                                                                    | Número de operaci<br>Importe total MXN<br>bancario<br>cresentación<br>s.SERVICIOS FINANCER                                                                           | Sucursal<br>-<br>OS COMUNITARIOS, S.                                                                                                    | A. DE C.V.    | 50<br>\$ 100,00<br>Cuenta                                                                                                    | 00.00                                                       |                | Modificar                                                             |
| Pr favor ayudanos a<br>lificarla.<br>ENTRA AQUÍ<br>Qué desea hacer?<br>Ver historial de Banca Electrónica<br>Ver pendientes de autorizar.<br>Dar de alta una cuenta  | e muestran lor<br>concepto:<br>Tipo de cue<br>Banco:                                                                                                    | istrados<br>s útimos pagos regis<br>Num.<br>000001<br>enta:                                                              | strados en el archivo.<br>Tipo<br>Gastos repi<br>CLABE<br>FN COMUN<br>Mónica Orti                                                         | Número de operaci<br>Importe total MXN                                                                                                    | Sucursal<br>-<br>OS COMUNITARIOS, SJ                                                                                                    | A, DE C.V.    | 50<br>\$ 100,00<br>Cuenta                                                                                                    | 00.00                                                       |                | Modificar                                                             |
| Pr favor ayudanos a<br>lifficaria.<br>ENTRA AQUÍ<br>Qué desea hacer?<br>Ver historial de Banca Electrónica<br>Ver pendientes de autorizar.<br>Dar de alta una cuenta | e muestran lor<br>e muestran lor<br>concepto:<br>Tipo de cue<br>Banco:<br>Beneficiark<br>Fecha de a                                                                                                    | istrados<br>s últimos pagos regis<br>Num.<br>000001<br>anta:<br>picación:                                                | atrados en el archivo.<br>Tipo<br>Gastos repr<br>CLABE<br>FNI COMUN<br>Mónica Orti<br>24 hs.                                              | Número de operaci<br>Importe total MXN<br>bancario<br>cesentación<br>cesentación<br>c. SERV/CIOS FINANCIER<br>c. Juárez                                              | Sucursal<br>-<br>OS COMUNITARIOS, S./                                                                                                    | A. DE C.V.    | 50<br>\$ 100,00<br>Cuenta<br>12345678901234567890                                                                                                    | 00.00                                                       | 8              | Modificar                                                             |
| Pr favor ayudanos a<br>lificarla.<br>ENTRA AQUÍ<br>Qué desea hacer?<br>Ver historial de Banca Electrónica<br>Ver pendientes de autorizar.<br>Dar de ata una cuenta   | agos regi<br>e muestran lot<br>Concepto:<br>Tipo de cue<br>Banco:<br>Beneficiarió<br>Fecha de a<br>Referencia                                                                                                    | Istrados<br>s útimos pagos regis<br>Num.<br>000001<br>enta:<br>picación:<br>:                                            | strados en el archivo.<br>Tipo<br>Gastos repr<br>CLABE<br>FIN COMUN<br>Mónica Orti<br>24 hs.<br>Pago de nór                               | Número de operaci<br>Importe total MXN<br>bancario<br>resentación<br>s. SERV/CIOS FINANCER<br>z Juárez                                                               | Sucursal<br>-<br>OS COMUNITARIOS, SJ<br>bre 2010                                                                                                    | A. DE C.V.    | 50<br>\$ 100,00<br>Cuenta                                                                                                    | 10.00  Importe 100,000.00                                   |                | Modificar                                                             |
| r favor ayudanos a<br>lificaria.<br>ENTRA AQUÍ<br>Qué desea hacer?<br>Ver historial de Banca Electrónica<br>Ver pendientes de autorizar<br>Dar de atla una cuenta    | Pagos regimestran lor<br>Concepto:<br>Tipo de cue<br>Banco:<br>Bene ficiarió<br>Fecha de a<br>Referencia                                                                                                    | Istrados<br>s últimos pagos regis<br>Num.<br>000001<br>enta:<br>                                                         | strados en el archivo.<br>Tipo<br>datos repr<br>CLABE<br>FIN COMUN<br>Mónica Ortit<br>24 hs.<br>Pago de nón<br>Bant                       | Número de operaci<br>Importe total MXN<br>bancario<br>resentación<br>                                                                                                | Sucursal<br>-<br>OS COMUNITARIOS, SJ<br>bre 2010<br>122456                                                                                                    | A. DE C.V.    | 60<br>\$ 100,00<br>Cuenta<br>12345678901234567890                                                                                                    | 00.00  Importe 100,000.00  100,000.00                       |                | Modificar                                                             |
| r favor ayudanos a<br>lificaria.<br>ENTRA AQUÍ<br>Qué desea hacer?<br>Ver historial de Banca Electrónica<br>Ver pendientes de autorizar.<br>Dar de atla una cuenta   | Agos regional and a second second sec | Istrados<br>s últimos pagos regis<br>Num.<br>000001<br>enta:<br>                                                         | strados en el archivo.<br>Tipo<br>Inter<br>Gastos repr<br>CLABE<br>FIN COMUN<br>Mónica Ortit<br>24 hs.<br>Pago de nón<br>Bant<br>OP -     | Número de operaci<br>Importe total MXN<br>bancario<br>resentación<br>sentación<br>servicios FINANCIER<br>z Juárez<br>mina 1a quincena diciem<br>amex.<br>Efectivo    | iones  Sucursal  Sucursal  Control of the second second se | A, DE C.V.    | 60<br>\$100,00<br><b>Cuenta</b><br>12345678901234567890<br>12345678901234567890<br>-                                                                                                    | 00.00  Importe 100,000.00  100,000.00                       |                | Modificar<br>Modificar<br>Modificar<br>Modificar                      |
| or favor ayudanos a<br>lifificaria.<br>ENTRA AQUÍ<br>Qué desea hacer?<br>Ver historial de Banca Electrónica<br>Ver pendientes de autorizar<br>Dar de ata una cuenta  | Agos registration<br>e muestran lor<br>e muestran lor<br>concepto:<br>Tipo de cue<br>Banec:<br>Bane ficiarir<br>Pecha de a<br>Referencia                                                                                                    | Is útimos pagos regis<br>útimos pagos regis<br>Num.<br>000001<br>Inta:<br>000002<br>000002<br>000002<br>000003<br>000004 | strados en el archivo.<br>Tipo<br>Gastos repr<br>CLABE<br>FIN COMUN<br>Mónica Orti<br>24 hs.<br>Pago de nón<br>Bant<br>OP -<br>Bant       | Número de operaci<br>Importe total MXN<br>bancario<br>resentación<br>s.SERV/CIOS FINANCIER<br>z Juárez<br>mina 1a quincena diciem<br>anex.<br>E fectivo<br>anex.     | iones  Sucursal  Sucursal  -  Sucursal  -  Sucursal  -  1  2  -  1  2  2  2  2  2  2  2  2  2  2  2  2                                                                                                    | A, DE C.V.    | 60<br>\$100,00<br><b>Cuenta</b> 12345678901234567890 12345678901234567890 1234567890 1234567890 123456789 12345 12345 12345 12345 12345 12345 12345 12345 12345 12345 12345 12345 12345 12345 12345 12345 12345 12345 12345 12345 12345 12345 12345 12345 12345 12345 12345 12345 12345 12345 12345 12345 12345 12345 12345 12345 12345 12345 12345 123 123 123 123 123 123 123 123 123 123 | 00.00  Importe 100,000.00  100,000.00 100,000.00            |                | Modificar Modificar Modificar Modificar Modificar                     |
| or favor ayudanos a<br>lificaria.<br>ENTRA AQUÍ<br>Qué desea hacer?<br>Ver historial de Banca Electrónica<br>Ver pendientes de autorizar<br>Dar de ata una cuenta    | Pagos registra los<br>e muestran los<br>concepto:<br>Tipo de cue<br>Banoc:<br>Beneficiarís<br>recha de a<br>Referencia                                                                                                    | Is trados<br>s últimos pagos regis<br>Num.<br>000001<br>enta:<br>                                                        | strados en el archivo.<br>Tipo<br>Gastos repr<br>CLABE<br>FIN COMUN<br>Mónica Orti<br>24 hs.<br>Pago de nón<br>Bant<br>OP-<br>Bant<br>OP- | Número de operaci<br>Importe total MXN<br>bancario<br>resentación<br>s.SERV/CIOS FINANCIER<br>z Juárez<br>mina 1a quincena diciem<br>anex.<br>E fectivo<br>E fectivo | Conversal<br>Sucursal<br>-<br>Sucursal<br>-<br>-<br>-<br>-<br>-<br>-<br>-<br>-<br>-<br>-<br>-<br>-<br>-                                                                                                    | A, DE C.V.    | 60<br>\$100,00<br><b>Cuenta</b> 12345678901234567890 4 12345678901234567890 4 12345678901234567890 4 12345678901234567890 4 1234567890123456789 4 1234567890123456789 4 1 1234567890123456789 4 1 1234567890123456789 4 1 1234567890123456789 4 1 1 1 1 1 1 1 1 1 1 1 1 1 1 1 1 1 1                                                                                                    | 00.00  Importe 100,000.00  100,000.00 100,000.00 100,000.00 |                | Modificar Modificar Modificar Modificar Modificar Modificar Modificar |

WEBTEXT01-ND001-LACINTGTDUAS18V

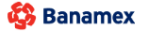

D.R. @ Copyright 2009, Derechos Reservados. Banco Nacional de México, S.A., Integrante de Grupo Financiero Banamex. Isabel la Católica 44. Centro Histórico. Del. Cuauhtémoc. C.P. 06000, México, Distrito Federal, México

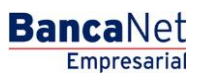

Impuestos y Contribuciones > Pago a GDF >

#### Página 216

Empresarial

**Banca**Net

### » Pantalla Confirmación - Nómina interbancaria

#### ¿Qué encuentro en esta página?

En esta página puede ver la confirmación del detalle de su archivo.

#### ¿Cómo puedo obtener los datos que me interesan?

La página está compuesta por las siguientes secciones:

#### 1. Información del archivo

En esta sección se desglosa la información de la siguiente forma:

- Nombre de archivo
- Tipo de archivo
- Fecha de aplicación
- Secuencial
- Descripción
- Cuenta retiro
- Saldo MXN

Resumen del archivo: Es una tabla que muestra la siguiente información:

- Tipo de pago:
  - o CLABE
  - o Tarjetas
- Número de operaciones: Muestra el número de operaciones de cada uno de los tipos de pago.
- Importe MXN: Muestra el importe de cada uno de los tipos de pago.
- Al final se presenta el total del número de operaciones y el importe de los registros.

Al hacer clic en el botón "Regresar", éste lo enviará a la pantalla anterior de captura de pagos.

Al hacer clic en el botón "Aceptar", se abrirá una ventana en la que se le solicitará que ingrese su Challenge para aplicar su operación.
Impuestos y Contribuciones > Pago a GDF >

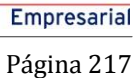

**Banca**Net

| BancaNet<br>Empresarial            |                                                                         | Martes 07 de Julio                         | Javier<br>javieralvarez@empresa<br>de 2015, 12:00 Centro de México   Último acc | Álvarez   Empres<br>demo.com.mx   55.55<br>eso por BancaNet: 2 | a Demo S.A. de C.V.<br>.1111.0000   <u>Actualizar</u><br>10/12/15 a las 01:30:54 | ≜ 🖡 🖾         |
|------------------------------------|-------------------------------------------------------------------------|--------------------------------------------|---------------------------------------------------------------------------------|----------------------------------------------------------------|----------------------------------------------------------------------------------|---------------|
| SULTAS TRANSFERENCIAS Y PAGO:      | S IMPUESTOS Y CONTRIBUCIONES COBRANZA IN                                | /ERSIONES SERVICIOS ADICIONALES ADMINISTR/ | ACIÓN                                                                           |                                                                |                                                                                  | SALIR         |
| Resumen (3) Transferencias         | S Pagos A Nómina Banamex                                                | rencias Masivas                            |                                                                                 |                                                                |                                                                                  |               |
| Vómina Baname                      | x                                                                       |                                            |                                                                                 |                                                                |                                                                                  |               |
| Crear archivo                      | Crear archivo<br>Confirme el detalle de su archivo y dé clic en "Acepta | r                                          |                                                                                 |                                                                |                                                                                  |               |
| Cargar archivo                     |                                                                         |                                            |                                                                                 |                                                                |                                                                                  |               |
|                                    | Información                                                             | Nombre de archivo                          | Pago de                                                                         | nómina enero 2012                                              |                                                                                  |               |
| Consultar archivo                  | ue archivo                                                              | Tipo de archivo                            | Nómina                                                                          | Interbancaria                                                  |                                                                                  |               |
| Administración de tarjetas         |                                                                         | Fecha de aplicación                        | 23 / 12                                                                         | / 2011 (ddmmaaaa)                                              |                                                                                  |               |
|                                    |                                                                         | Secuencial                                 | 72                                                                              |                                                                |                                                                                  |               |
| Reportes y contratos               |                                                                         | Descripción                                | Ejemplo                                                                         | de archivo de pagos                                            | 3                                                                                |               |
|                                    |                                                                         | Cuenta retiro                              | Javier Å                                                                        | lvarez - Banamex -                                             | 1234567890123456789                                                              |               |
| Conoces nuestra nueva              |                                                                         | Saldo MXN                                  | \$ 100,0                                                                        | 00.00                                                          |                                                                                  |               |
| pción de Multipagos?               |                                                                         | Tipo do pago                               | No do oportojopop                                                               |                                                                | Importe MVN                                                                      |               |
| or favor ayudanos a                |                                                                         | Banamey                                    | No. de operaciones                                                              | 135                                                            | s 100 000 00                                                                     |               |
| alificarla.                        |                                                                         | Interbancarios                             |                                                                                 | 73                                                             | \$ 100,000.00                                                                    |               |
|                                    |                                                                         | OP. Efectivo                               |                                                                                 | 28                                                             | \$ 100,000,00                                                                    |               |
| ENTRA AQUÍ                         |                                                                         |                                            | Totales                                                                         | 327                                                            |                                                                                  | \$ 100,000.00 |
| Qué desea hacer?                   |                                                                         | :                                          |                                                                                 |                                                                |                                                                                  |               |
| ,                                  | adicionales                                                             | Autorizar en forma remota                  |                                                                                 |                                                                |                                                                                  |               |
| Ver historial de Banca Electrónica |                                                                         |                                            |                                                                                 |                                                                |                                                                                  |               |
| Ver pendientes de autorizar        |                                                                         |                                            |                                                                                 |                                                                |                                                                                  |               |
| Dar de alta una cuenta             | Regresar                                                                |                                            |                                                                                 |                                                                |                                                                                  | Aceptar       |
|                                    |                                                                         |                                            |                                                                                 |                                                                |                                                                                  |               |
| -                                  |                                                                         | Necleo de Mérico O A laborado 1. C         | lease lease Deserves                                                            |                                                                |                                                                                  |               |

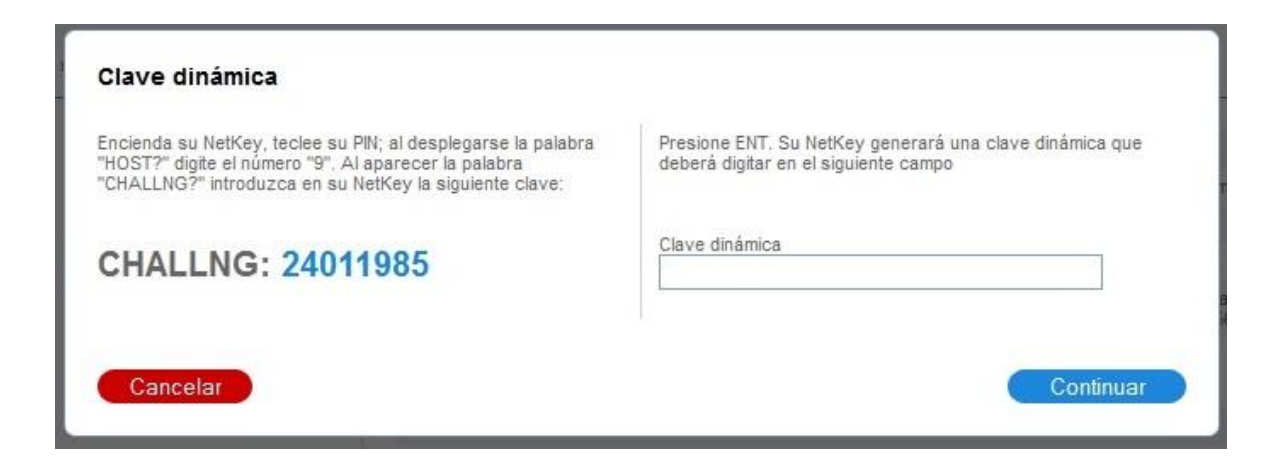

Impuestos y Contribuciones > Pago a GDF >

### Página 218

Empresarial

**Banca**Net

## » Pantalla aplicación - Nómina interbancaria

### ¿Qué encuentro en esta página?

En esta página puede ver el detalle y el número de autorización de las operaciones del archivo.

### ¿Cómo puedo obtener los datos que me interesan?

La página está compuesta por las siguientes secciones:

### 1. Información del archivo

En esta sección se desglosa la información de la siguiente forma:

- Nombre del archivo
- Tipo de archivo
- Fecha de aplicación
- Secuencial
- Descripción
- Cuenta retiro
- Saldo MXN
- Usuario 1
- Usuario 2

Resumen del archivo: Es una tabla en la que se muestra la siguiente información:

- Tipo de pago:
- CLABE
- Tarjetas
- Número de operaciones: Muestra el número de operaciones de cada uno de los tipos de pago.
- Importe MXN: Muestra el importe de cada uno de los tipos de pago.

Al final se presenta el total del número de operaciones y el importe de los registros.

Impuestos y Contribuciones > Pago a GDF >

| BancaNet<br>Empresarial              |                               |                         | Martes 07 de Julio de 2015, 12:00 Cer         | Javier Álvarez   Empresa<br>javieralvarez@empresademo.com.mv   55.55.<br>Itro de México   Útimo acceso por BancaNet: 21 | I Demo S.A. de C.V.<br>1111.0000   <u>Actualizar</u><br>)/12/15 a las 01:30:54 | ▲ 🜲 🖂         | ¢ |
|--------------------------------------|-------------------------------|-------------------------|-----------------------------------------------|----------------------------------------------------------------------------------------------------|--------------------------------------------------------------------------------|---------------|---|
| CONSULTAS TRANSFERENCIAS Y PAGOS     | IMPUESTOS Y CONTRIBUCIONES CO | IBRANZA INVERSIONES SEI | RVICIOS ADICIONALES ADMINISTRACIÓN            |                                                                                                    |                                                                                | SALIR         |   |
| 🗐 Resumen 🔅 Transferencias           | S Pagos 😤 Nómina Banamex      | Transferencias Masivas  | Multipagos                                    |                                                                                                    |                                                                                |               |   |
| Nómina Baname                        | ĸ                             |                         |                                               |                                                                                                    |                                                                                | (             | 0 |
| Crear archivo                        | Crear archivo                 |                         |                                               |                                                                                                    |                                                                                |               | _ |
| Cargar archivo                       | Su archivo se ha transmitido  | exitosamente con número | de autorización 123546.                       |                                                                                                    |                                                                                |               |   |
| Consultar archivo                    |                               |                         |                                               |                                                                                                    |                                                                                |               |   |
| Administración de tarjetas           | Información                   | Nor                     | abre de archivo                               | Pano de nómina enero 2012                                                                                               |                                                                                |               |   |
| Reportes y contratos                 | de archivo                    | Tipo                    | o de archivo                                  | Nómina Interbancaria                                                                                                    |                                                                                |               |   |
|                                      |                               | Fect                    | Fecha de aplicación 23 / 12 / 2011 (ddmmaaaa) |                                                                                                    |                                                                                |               |   |
|                                      |                               | Sec                     | Secuencial 72                                 |                                                                                                    |                                                                                |               |   |
| ¿Conoces nuestra nueva               |                               | Des                     | cripción                                      | Ejemplo de archivo de pagos                                                                                             |                                                                                |               |   |
| opción de Multipagos?                |                               | Cue                     | nta retiro                                    | Javier Álvarez - Banamex - 1                                                                                            | 234567890123456789                                                             |               |   |
| Por favor ayudanos a                 |                               | Usu                     | ario 1                                        | Mónica Ortiz Juárez                                                                                                    |                                                                                |               |   |
| calificarla.                         |                               | Usu                     | ario 2                                        | Mónica Ortiz Juárez                                                                                                    |                                                                                |               |   |
| ENTRA AQUÍ                           |                               | Tipo                    | de pago                                       | No. de operaciones                                                                                                    | Importe MXN                                                                    |               |   |
| Entropy                              |                               | Bana                    | amex                                          | 135                                                                                                    | \$ 100,000.00                                                                  |               |   |
|                                      |                               | Inter                   | bancarios                                     | 73                                                                                                    | \$ 100,000.00                                                                  |               |   |
|                                      |                               | OP. E                   | fectivo                                       | 28                                                                                                    | \$ 100,000.00                                                                  |               |   |
| ¿Qué desea hacer?                    |                               |                         | Totales                                       | 327                                                                                                    |                                                                                | \$ 100,000.00 |   |
| • Ver historial de Banca Electrónica |                               |                         |                                               |                                                                                                    |                                                                                |               |   |
| • Ver pendientes de autorizar        |                               |                         |                                               |                                                                                                    |                                                                                |               |   |
| • Dar de alta una cuenta             |                               |                         |                                               |                                                                                                    |                                                                                |               |   |
|                                      |                               |                         |                                               |                                                                                                    |                                                                                |               |   |

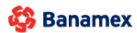

D.R. @ Copyright 2009, Derechos Reservados. Banco Nacional de México, S.A., integrante de Grupo Financiero Banamex. Isabel la Católica 44. Centro Histórico. Del. Cuauhtémoc. C.P. 06000, México, Distrito Federal, México

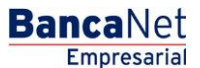

Impuestos y Contribuciones > Pago a GDF >

## » Captura - Pagos registrados - Pensiones interbancarias

### ¿Qué encuentro en esta página?

En esta página se muestran los pagos u operaciones registradas dentro del archivo. También puede agregar pagos a su archivo.

### ¿Cómo puedo obtener los datos que me interesan?

La página está compuesta por las siguientes secciones:

### 3. Información del archivo

Esta sección se muestra de la siguiente forma:

- Nombre de archivo
- Tipo de archivo
- Fecha de aplicación
- Secuencial
- Descripción
- Cuenta de retiro
- Saldo MXN
- Número de operaciones
- Importe total MXN

Si desea modificar el encabezado de su archivo, haga clic en el botón "Modificar"; se abrirá una ventana con la siguiente información:

- Nombre del archivo: Muestra el nombre del archivo (no modificable).
- Tipo de archivo: Muestra el tipo de archivo (no modificable).
- Fecha de aplicación: Calendario en donde debe seleccionar la fecha de aplicación en formato día/mes/año.
- Secuencial: Campo de texto en donde debe capturar un secuencial para el archivo.
- Descripción del archivo: Campo de texto en el que debe ingresar una breve descripción del archivo.
- Cuenta retiro: Lista de selección en la que debe elegir la cuenta de retiro.

Para actualizar su información, haga clic en el botón "Guardar".

Si no desea actualizar su información, haga clic el botón "Cancelar"; se cerrará la ventana sin guardar ningún cambio.0

### 4. Pagos registrados

Esta sección está compuesta por dos áreas:

- Área de botones
  - "Filtrar": Este botón abre una ventana en la que puede seleccionar las siguientes opciones para filtrar la información:
    - Por palabra clave: Campo de texto en el que debe ingresar una palabra clave para filtrar.

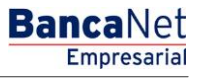

Impuestos y Contribuciones > Pago a GDF >

Página 221

- Por tipo de pago:
  - Banamex
  - Interbancario
  - Orden de pago en efectivo
- Por importe:
  - Específico: Al seleccionar esta opción, se habilitará el campo de texto De.
  - Por rango: Al seleccionar esta opción, se habilitarán los campos de texto De y Hasta.
- Al hacer clic en el botón "Cancelar", se cerrará la ventana.
- Al hacer clic en el botón "Filtrar", se desplegarán los resultados de la búsqueda de acuerdo con los criterios seleccionados. Los criterios ingresados para filtrar pueden elegirse de una o más secciones presentadas en la ventana.
- o "Imprimir": Con este botón se puede imprimir la pantalla de *Pagos registrados*.
- "Descargar": Con este botón se descarga el archivo a su equipo de cómputo.
- Área de pagos registrados: Se desglosa la información de la siguiente forma:
  - Columna de selección: Puede seleccionar los registros que desee eliminar del archivo.
  - o Botón de "Detalle" 🛨
    - Beneficiario
    - Referencia numérica
    - Descripción
  - Número: Muestra el número consecutivo de las operaciones registradas en el archivo.
  - Tipo de pago:
    - CLABE
    - Tarjetas
  - o Sucursal
  - o Cuenta
  - o Importe
  - Modificar: Esta liga despliega una ventana según el tipo de pago, con los datos precargados del registro y los botones "Cancelar" (para cerrar la ventana) y "Guardar" (para guardar la modificación del registro).

En caso de que se tenga un filtro activo, se presenta el botón "Deshacer filtro", el cual mostrará la totalidad de los pagos cargados en un inicio.

**Nota:** El primer registro que se muestra en pantalla es el primero que contiene el archivo. Al hacer clic en el botón "Continuar", se desplegará la pantalla de *Confirmación*.

Impuestos y Contribuciones > Pago a GDF >

## Empresarial Página 222

**Banca**Net

|                                    |                           |                        |                   |                                |                        |              | martes v/ de julio d | ie 2015, 12:00                                 | Cenilo de Mexico   Ultimo | acces          | o por paricamer. 20/12/15 a las 01:30: | .04 | _            |
|------------------------------------|---------------------------|------------------------|-------------------|--------------------------------|------------------------|--------------|----------------------|------------------------------------------------|---------------------------|----------------|----------------------------------------|-----|--------------|
| ILTAS TRANSFERENCIAS Y PAGOS       | IMPUESTOS                 | Y CONTI                | RIBUCIONES (      | OBRANZA INVE                   | SIONES SERVICIOS A     | DICIONA      | LES ADMINISTRAC      | IÓN                                            |                           |                |                                        |     | SALIR        |
| esumen 🛞 Transferencias            | \$ Pagos                  | A Nó                   | imina Banamex     | Transfere                      | ncias Masivas 😽 I      | Multipagos   | 5                    |                                                |                           |                |                                        |     |              |
| ómina Baname                       | x                         |                        |                   |                                |                        |              |                      |                                                |                           |                |                                        |     |              |
| Crear archivo                      | Crear ard<br>Para agregar | <b>hivo</b><br>pagos a | a su archivo dé ( | clic en "Agregar pa            | gos". Una vez ingresad | o el total c | le sus pagos dé clic | en "Continuar                                  |                           |                |                                        |     |              |
| Cargar archivo                     |                           |                        |                   |                                |                        |              |                      |                                                |                           |                |                                        |     |              |
| Consultar archivo                  | de arch                   | ivo                    |                   |                                | Nombre de a            | rchivo       |                      |                                                | Pago                      | de n           | ómina enero 2012                       |     |              |
| Administración de tarietas         | -                         |                        |                   | Tipo de archi<br>Fecha de anli | ivo<br>icación         |              |                      | 23./                                           | 12/2                      | Interbancarias |                                        |     |              |
| Auministración de tarjetas         |                           |                        |                   | Secuencial                     | icación                |              |                      | 72                                             | 1212                      | (ddninadda)    |                                        |     |              |
| Reportes y contratos               |                           |                        |                   |                                | Descripción            |              |                      |                                                | Ejem                      | iplo de        | archivo de pagos                       |     |              |
| E. L.E.                            |                           |                        |                   | Cuenta retiro                  | <b>b</b>               |              |                      | Javier Álvarez - Banamex - 1234567890123456789 |                           |                | 789                                    |     |              |
| Conoces nuestra nueva              |                           |                        |                   | Saldo MXN                      | MXN \$100,000.00       |              |                      |                                                |                           |                |                                        |     |              |
| pción de Multipagos?               |                           |                        |                   |                                | Número de o            | peracior     | ies                  |                                                | 60                        |                |                                        |     |              |
| or favor ayudanos a                |                           |                        |                   |                                | Importe total          | I MXN        |                      |                                                | \$ 10                     | 0,000          | 00                                     |     |              |
| alificarla.                        |                           |                        |                   |                                |                        |              |                      |                                                |                           |                |                                        |     | 11.00        |
| ENTRA AQUÍ                         |                           |                        |                   |                                |                        |              |                      |                                                |                           |                |                                        |     | Modificar    |
| ENTRAAQUI                          |                           |                        |                   |                                |                        |              |                      |                                                |                           |                |                                        |     |              |
|                                    |                           |                        |                   |                                |                        |              |                      |                                                |                           |                |                                        |     | e            |
| Qué desea hacer?                   | Se mues                   | tran los i             | últimos pagos re  | gistrados en el arc            | hivo.                  |              |                      |                                                |                           |                |                                        |     | L,           |
| Ver historial de Banca Electrónica |                           |                        | Num               |                                | Tipe                   |              | Sucuraal             |                                                | Guanta                    |                | Importo                                |     |              |
|                                    |                           |                        | 000001            |                                | Interhancaria          |              | 30001301             |                                                | 12245679001224567900      |                | 100.000.00                             |     | Madificar    |
| ver pendientes de autorizar        |                           |                        | 000001            |                                |                        |              | -                    |                                                | 12343070501234307050      |                | 100,000.00                             |     | mounical     |
| Dar de alta una cuenta             |                           | *                      | 000002            |                                | Danamex                |              | 123456               |                                                | 12345678901234567890      |                | 100,000.00                             |     | Modificar    |
|                                    |                           | •                      | 000003            |                                | OP - Efectivo          |              | -                    |                                                | -                         |                | 100,000.00                             |     | Modificar    |
|                                    |                           | ÷                      | 000004            |                                | Banamex                |              | 123456               |                                                | 12345678901234567890      |                | 100,000.00                             |     | Modificar    |
|                                    |                           | ۲                      | 000005            |                                | OP - Efectivo          |              | -                    |                                                | 12345678901234567890      |                | 100,000.00                             |     | Modificar    |
|                                    |                           |                        |                   |                                |                        |              |                      |                                                |                           |                |                                        |     |              |
|                                    | Во                        | mar                    |                   |                                |                        |              |                      |                                                |                           |                |                                        | A   | gregar pagos |
|                                    |                           |                        |                   |                                |                        |              |                      |                                                |                           |                |                                        |     |              |

WEBTEXT01-ND001-LACINTGTDUAS18V

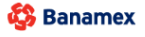

D.R. @ Copyright 2009, Derechos Reservados. Banco Nacional de México, S.A., integrante de Grupo Financiero Banamex. Isabel la Católica 44. Centro Histórico. Del. Cuauhtémoc. C.P. 06000, México, Distrito Federal, México

Impuestos y Contribuciones > Pago a GDF >

## » Pantalla Confirmación - Pensiones interbancarias

### ¿Qué encuentro en esta página?

En esta página puede ver la confirmación del detalle de su archivo.

### ¿Cómo puedo obtener los datos que me interesan?

La página está compuesta por las siguientes secciones:

### 2. Información del archivo

En esta sección se desglosa la información de la siguiente forma:

- Nombre de archivo
- Tipo de archivo
- Fecha de aplicación
- Secuencial
- Descripción
- Cuenta retiro
- Saldo MXN

Resumen del archivo: Es una tabla que muestra la siguiente información:

- Tipo de pago:
  - o CLABE
  - o Tarjetas
- Número de operaciones: Muestra el número de operaciones de cada uno de los tipos de pago.
- Importe MXN: Muestra el importe de cada uno de los tipos de pago.
- Al final se presenta el total del número de operaciones y el importe de los registros.

Al hacer clic en el botón "Regresar", éste lo enviará a la pantalla anterior de captura de pagos.

Al hacer clic en el botón "Aceptar", se abrirá una ventana en la que se le solicitará que ingrese su Challenge para aplicar su operación.

**Banca**Net

Impuestos y Contribuciones > Pago a GDF >

Página 224

| BancaNet<br>Empresarial                                                                       |                                                                                        | Martes 07 de Julio de 2015, 12:00                                                                                                    | <b>Javier Álvarez  </b><br>javieralvarez@empresademo.com.<br>) Centro de México   Último acceso por Bi | <b>Empresa</b><br>mx   55.55.<br>ancaNet: 21 | a Demo S.A. de C.V.<br>1111.0000   <u>Actualizar</u><br>0/12/15 a las 01:30:54 | ▲ 🜲 🖾 🌣       |  |
|-----------------------------------------------------------------------------------------------|----------------------------------------------------------------------------------------|----------------------------------------------------------------------------------------------------|----------------------------------------------------------------------------------------------------|----------------------------------------------|--------------------------------------------------------------------------------|---------------|--|
| CONSULTAS TRANSFERENCIAS Y PAGOS                                                              | MPUESTOS Y CONTRIBUCIONES CO                                                           | BRANZA INVERSIONES SERVICIOS ADICIONALES ADMINISTRACIÓN                                                                                 |                                                                                                    |                                              |                                                                                | SALIR         |  |
| Resumen (S)* Transferencias                                                                   | S Pagos 隆 Nómina Banamex                                                               | Transferencias Masivas                                                                                                    |                                                                                                    |                                              |                                                                                |               |  |
| Nómina Baname                                                                                 | x                                                                                      |                                                                                                    |                                                                                                    |                                              |                                                                                | 0             |  |
| Crear archivo                                                                                 | Crear archivo<br>Confirme el detalle de su archivo y dé cl                             | ic en "Aceptar"                                                                                                    |                                                                                                    |                                              |                                                                                |               |  |
| Cargar archivo                                                                                |                                                                                        |                                                                                                    |                                                                                                    |                                              |                                                                                |               |  |
|                                                                                               | Información                                                                            | Nombre de archivo                                                                                                    | Pago de nómina er                                                                                      | nero 2012                                    |                                                                                |               |  |
| Consultar archivo                                                                             | de archivo                                                                             | Tipo de archivo                                                                                                    | Pensiones Interba                                                                                      | Pensiones Interbancarias                     |                                                                                |               |  |
| Administración de tarjetas                                                                    |                                                                                        | Fecha de aplicación                                                                                                    | 23 / 12 / 2011 (ddr                                                                                    | mmaaaa)                                      |                                                                                |               |  |
| Desistencestation                                                                             |                                                                                        | Secuencial                                                                                                    | 72                                                                                                    |                                              |                                                                                |               |  |
| Reportes y contratos                                                                          |                                                                                        | Descripción                                                                                                    | Ejemplo de archivo                                                                                     | o de pagos                                   |                                                                                |               |  |
|                                                                                               |                                                                                        | Cuenta retiro                                                                                                    | Javier Álvarez - B                                                                                     | anamex - 1                                   | 234567890123456789                                                             |               |  |
| ¿Conoces nuestra nueva                                                                        |                                                                                        | Saldo MXN                                                                                                    | \$ 100,000.00                                                                                          |                                              |                                                                                |               |  |
| opción de Multipagos?                                                                         |                                                                                        | Tipo do porto                                                                                                    | No do operacioneo                                                                                      |                                              | Importe MVN                                                                    |               |  |
| Por favor ayudanos a                                                                          |                                                                                        | Banamex                                                                                                    | no. de operaciones                                                                                     | 135                                          | \$ 100 000 00                                                                  |               |  |
| calificarla.                                                                                  |                                                                                        | Interbancarios                                                                                                    |                                                                                                    | 73                                           | \$ 100,000.00                                                                  |               |  |
|                                                                                               |                                                                                        | OP. Efectivo                                                                                                    |                                                                                                    | 28                                           | \$ 100,000.00                                                                  |               |  |
| ENTRA AQUÍ                                                                                    |                                                                                        | Totale                                                                                                    | 25                                                                                                    | 327                                          |                                                                                | \$ 100,000.00 |  |
| ¿Qué desea hacer?                                                                             | Opciones<br>adicionales                                                                | Autorizar en forma remota                                                                                                    |                                                                                                    |                                              |                                                                                |               |  |
| <ul> <li><u>Ver pendientes de autorizar</u></li> <li><u>Dar de alta una cuenta</u></li> </ul> | Regresar                                                                               |                                                                                                    |                                                                                                    |                                              |                                                                                | Aceptar       |  |
| WEBTEXT01-ND001-LACINTGTDUAS                                                                  | 318∨<br>@ Copyright 2009, Derechos Reserva<br>el la Católica 44. Centro Histórico. Del | ados, Banco Nacional de México, S.A., integrante de Grupo Financiero Bar<br>I. Cuauhtémoc. C.P. 06000, México, Distrito Federal, México | namex.                                                                                                 |                                              |                                                                                |               |  |

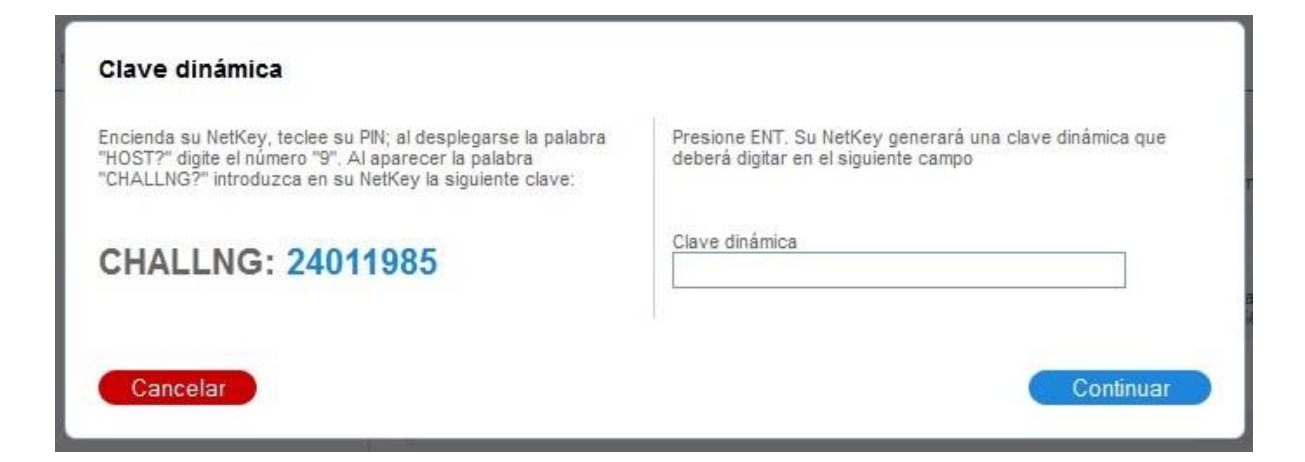

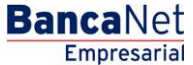

Impuestos y Contribuciones > Pago a GDF >

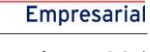

**Banca**Net

## » Pantalla aplicación - Pensiones interbancarias

### ¿Qué encuentro en esta página?

En esta página puede ver el detalle y el número de autorización de las operaciones del archivo.

### ¿Cómo puedo obtener los datos que me interesan?

La página está compuesta por las siguientes secciones:

### 2. Información del archivo

En esta sección se desglosa la información de la siguiente forma:

- Nombre del archivo
- Tipo de archivo
- Fecha de aplicación
- Secuencial
- Descripción
- Cuenta retiro
- Saldo MXN
- Usuario 1
- Usuario 2

Resumen del archivo: Es una tabla en la que se muestra la siguiente información:

- Tipo de pago:
- CLABE
- Tarjetas
- Número de operaciones: Muestra el número de operaciones de cada uno de los tipos de pago.
- Importe MXN: Muestra el importe de cada uno de los tipos de pago.

Al final se presenta el total del número de operaciones y el importe de los registros.

Impuestos y Contribuciones > Pago a GDF >

## Empresarial Página 226

**Banca**Net

| Concess nuestra nuevo<br>poción de Matignas     Material de fastelas     Material de fastelas     Material de fastelas     Material de fastelas     Material de fastelas       Concess nuestra nuevo<br>poción de Matignas     Consultar archivo<br>darchivo     Información<br>de archivo     Material de fastelas     Información<br>de archivo     Información<br>de archivo     Inform | BancaNet<br>Empresarial            |                                    | Martes 07 de Julio de                               | <b>Javier</b><br>javieralvarez@empresa<br>2015, 12:00 Centro de México   Último acc | Álvarez   Empresa<br>Jemo.com.mx   55.55.<br>eso por BancaNet: 2 | a Demo S.A. de C.V.<br>1111.0000   <u>Actualizar</u><br>0/12/15 a las 01:30:54 | ▲ 🜲 🖂 🐇       |  |  |
|----------------------------------------------------------------------------------------------------|------------------------------------|------------------------------------|-----------------------------------------------------|-------------------------------------------------------------------------------------|------------------------------------------------------------------|--------------------------------------------------------------------------------|---------------|--|--|
| Return  Transformas                                                                                                    | NSULTAS TRANSFERENCIAS Y PAGOS     | IMPUESTOS Y CONTRIBUCIONES COBRAN  | NZA INVERSIONES SERVICIOS ADICIONALES ADMINISTRACIÓ | ÓN                                                                                  |                                                                  |                                                                                | SALIR         |  |  |
| Momenta Banames       Crear archive       Crear archive       Crear archive       Crear archive       Crear archive       Crear archive       Sear archive       Sear archive       Sear archive       Sear archive       Sear archive       Sear archive       Sear archive       Sear archive       Sear archive       Sear archive       Sear archive       Sear archive       Sear archive       Sear archive       Page de nómia enero 2012       Top de archivo       Pensiones Martancomas       Top de archivo       Pensiones Martancomas       Sear archive       Pensiones Martancomas       Sear archive       Sear archive       Pensiones Martancomas       Sear archive       Pensiones Martancomas       Searencial       Searencial                                                                                                    | Resumen 🛞 Transferencias           | S Pagos Nómina Banamex             | Transferencias Masivas 📓 Multipagos                 |                                                                                     |                                                                  |                                                                                |               |  |  |
| Crear archivo         Crear archivo           Cargar archivo         Su archivo se ha transmitido exitosamente con número de autorización 123546.           Consultar archivo         Administración de tarjetas           Reportes y contratos         Información           ¿Conoces nuestra nueva<br>opción de Multipagos?         Persiones intributancarias           persiones intributancarias         Fechad de aglesicán           ¿Conoces nuestra nueva<br>opción de Multipagos?         Descripción           Descripción         Egrapo de archivo de pagos           Cuentar ettro         Javier Atarez- Banamax - 123457709123456789           Usuario 2         Monica Oritz Juárez           Usuario 2         Monica Oritz Juárez           LOU de desea hacer?         Yar bendentes de salostizar           • Var binderad de Banca Electricita         327                                                                                                    | Nómina Baname                      | x                                  |                                                     |                                                                                     |                                                                  |                                                                                | ?             |  |  |
| Cargar archivo       Su archivo se ha transmitido exitosamente con número de autorización 123546.         Administración de tarjetas       Reportes y contratos         Conoces nuestra nueva opción de Multipagos?       Pers de archivo         Por favor ayudanos a calificaria.       Secuencial         LOLIÓ desea hacer?       Lorgo de patronas         Var.biedratida Banos Executionas       Tipo de pago         Var.biedratida Banos Executionas       Tipo de pago         Var.biedratida de Banos Executionas       135         Structure       Structure         Var.biedratida Banos Executionas       Tipo de astuno cuenta                                                                                                    | Crear archivo                      | Crear archivo                      |                                                     |                                                                                     |                                                                  |                                                                                |               |  |  |
| Consultar archivo         Administración de tarjetas         Reportes y contratos         Varianción         Marcina enero 2012         Tipo de archivo         Pecha de aplicación         Secuencial         72         Descripción         Secuencial         72         Descripción         Cuenta retiro         Javier Alvarez - Banamex - 1234567890123456789         Usuario 1         Usuario 2         Varian ettro         Menica Ortiz Juárez         Usuario 1         Usuario 2         Variantes         Aquel         Variantes         Variantes         Variantes         Variantes         Variantes         Variantes         Variantes         Descripción         Tipo de pago         No. de operaciones         Información         Operaciones         Información         Qué desea hacer?         Variantes         Variantes         Variantes         Variantes         Variantes         Variantes                                                                                                    | Cargar archivo                     | Su archivo se ha transmitido exito | samente con número de autorización 123546.          |                                                                                     |                                                                  |                                                                                |               |  |  |
| Administración de tarjetas       Información       Nombre de archivo       Pago de nómina enero 2012         Reportes y contratos       Tipo de archivo       Pensiones hiterbancarias         Conoces nuestra nueva opción de Multipagos?       Epende de archivo de pagos       Cuenta retiro       Javier Álvarez - Banamex - 1234567891123456789         Contractos       Javier Álvarez - Banamex - 1234567891123456789       Usuario 1       Moines Ortiz Juárez         Usuario 1       Usuario 2       Moines Ortiz Juárez       Tipo de pago         Usuario 2       Moines Ortiz Juárez       S 100,000.00       S 100,000.00         OP. Efectivo       28       \$ 100,000.00       \$ 100,000.00       S 100,000.00         OP. Efectivo       Totales       327       \$ 100,000.00                                                                                                    | Consultar archivo                  |                                    |                                                     |                                                                                     |                                                                  |                                                                                |               |  |  |
| Reportes y contratos <ul> <li></li></ul>                                                                                                    | Administración de tarjetas         | Información                        | Nombre de archivo                                   | Pago de                                                                             | Pago de nómina enero 2012                                        |                                                                                |               |  |  |
| Image: Conoces nuestra nueva opción de Multipagos?       Fecha de aplicación       72         Descripción       Elemplo de archivo de pagos       Elemplo de archivo de pagos         Por favor ayudanos a calificaria.       Mónica Ortiz Juárez       Leunta retiro         Isuario 1       Mónica Ortiz Juárez       Mónica Ortiz Juárez         Usuario 2       Mónica Ortiz Juárez       Mónica Ortiz Juárez         Qué desea hacer?       Importe MXN       S 100,000.00         Qué desea hacer?       OP. Efectivo       327       \$ 100,000.00         Ver natorial de Banca Electrónica       S 100,000.00       \$ 100,000.00       \$ 100,000.00         Ver natorial de Banca Electrónica       S 100,000.00       \$ 100,000.00       \$ 100,000.00       \$ 100,000.00         Ver pendentes de autorizar       Yer pendentes de autorizar       S 100,000.00       \$ 100,000.00       \$ 100,000.00       \$ 100,000.00       \$ 100,000.00       \$ 100,000.00       \$ 100,000.00       \$ 100,000.00       \$ 100,000.00       \$ 100,000.00       \$ 100,000.00       \$ 100,000.00       \$ 100,000.00       \$ 100,000.00       \$ 100,000.00       \$ 100,000.00       \$ 100,000.00       \$ 100,000.00       \$ 100,000.00       \$ 100,000.00       \$ 100,000.00       \$ 100,000.00       \$ 100,000.00       \$ 100,000.00       \$ 100,000.00       \$ 100,000.00       \$ 100,000                                                                                                    | Reportes y contratos               | de archivo                         | Tipo de archivo                                     | Pension                                                                             | es Interbancarias                                                |                                                                                |               |  |  |
| Concess nuestra nueva       Secuencial       72         Descripción       Egmplo de archivo de pago       Javier Ályarez - Banamex - 123458789123456789         Cuenta retiro       Javier Ályarez - Banamex - 123458789123456789       Guenta retiro         ENTRA AQUÍ       Mónica Ortiz Juárez       Mónica Ortiz Juárez         Lentra AQUÍ       Mónica Ortiz Juárez       Mónica Ortiz Juárez         Qué desea hacer?       No. de operaciones       Importe MXN         Netrancarios       07       \$ 100,000.00         OP. Efectivo       327       \$ 100,000.00         Ver nendenines de autorizar       327       \$ 100,000.00                                                                                                    |                                    |                                    | Fecha de aplicación                                 | Fecha de aplicación 23 / 12 / 2011 (ddmmaaaa)                                       |                                                                  |                                                                                |               |  |  |
| 2 Concest indestra indevalops       Descripción       Ejernol de archivo de pagos         Opción de Multipágos?       Javier Ávarez - Banamex - 1234567890 123456789         Por favor ayudanos a calificaria.       Usuario 1       Mónica Ortiz Juárez         ENTRA AQUÍ       Mónica Ortiz Juárez       Importe MXN         ENTRA AQUÍ       No. de operaciones       Importe MXN         Qué desea hacer?       13       \$ 100,000.00         · Ver cendentes de autorizar       327       \$ 100,000.00         · Ver cendentes de autorizar       327       \$ 100,000.00                                                                                                    |                                    |                                    | Secuencial                                          | Secuencial 72                                                                       |                                                                  |                                                                                |               |  |  |
| Cuenta retiro       Javier Átvarez - Banamex - 12345678901234567890         Por favor ayudanos a calificaria.       Usuario 1       Mónica Ottiz Juárez         Usuario 2       Mónica Ottiz Juárez       Importe MXN         ENTRA AQUÍ       No. de operaciones       Importe MXN         Banamex       135       \$100.000.00         Interbancarios       73       \$100.000.00         OP. Efectivo       28       \$100.000.00         Ver haborial de Banca Electrónica       327       \$100,000.00         Ver haborial de Banca Electrónica       327       \$100,000.00                                                                                                    | ¿Conoces nuestra nueva             |                                    | Descripción                                         | Ejemplo                                                                             | de archivo de pagos                                              |                                                                                |               |  |  |
| Por favor ayudanos a calificaria.       Usuario 1       Mónica Ortiz Juárez         Usuario 2       Mónica Ortiz Juárez         Usuario 2       Mónica Ortiz Juárez         Tipo de pago       No. de operaciones       Importe MXN         Banamex       135       \$ 100,000.00         Interbancarios       0       28       \$ 100,000.00         OP. Efectivo       028       \$ 100,000.00       \$ 100,000.00         OP. Efectivo       327       \$ \$ 100,000.00         Var historial de Banca Efectivinica       \$ \$ 100,000.00       \$ \$ \$ \$ \$ \$ \$ \$ \$ \$ \$ \$ \$ \$ \$ \$ \$ \$ \$                                                                                                    | opcion de Multipagos?              |                                    | Cuenta retiro                                       | Javier A                                                                            | lvarez - Banamex - 1                                             | 234567890123456789                                                             |               |  |  |
| Calificata     Usuario 2     Monica Ortiz Juárez       ENTRA AQUÍ     Tipo de pago     No. de operaciones     Importe MXN       Banamex     135     \$ 100,000,00       Banamex     0     135     \$ 100,000,00       OP. Efectivo     0     28     \$ 100,000,00       OP. Efectivo     0     28     \$ 100,000,00       Ver nendientes de autorizar     >     \$ 100,000,00       • Ver cendientes de autorizar     >     \$ 100,000,00                                                                                                    | Por favor ayudanos a               |                                    | Usuario 1                                           | Mónica                                                                              | Mónica Ortiz Juárez                                              |                                                                                |               |  |  |
| Tipo de pago     No. de operaciones     Importe MXN       Banamex     135     \$100,000,00       Banamex     135     \$100,000,00       Interhancarios     0.0     23     \$100,000,00       OP. Efectivo     0.28     \$100,000,00       Ver instorial de Banca Electrónica     327     \$100,000,00       • Ver pendientes de autorizar     • yer pendientes de autorizar     • Yer pendientes de autorizar                                                                                                    | calificarla.                       |                                    | Usuario 2                                           | Mónica                                                                              | Ortiz Juárez                                                     |                                                                                |               |  |  |
| Banamex       135       \$ 100,000.00         Interbancarios       73       \$ 100,000.00         OP. Efectivo       28       \$ 100,000.00         OP. Efectivo       28       \$ 100,000.00         Totales       327       \$ 100,000.00                                                                                                    | ENTRA AQUÍ                         |                                    | Tipo de pago                                        | No. de operaciones                                                                  |                                                                  | Importe MXN                                                                    |               |  |  |
| Interbancarios       73       \$ 100,000.00         OP. Efectivo       28       \$ 100,000.00         Totales       327       \$ 100,000.00         Yur historial de Banca Electrónica       5       \$ 100,000.00         Yur pendientes de autorizar       5       \$ 100,000.00         Par de ata una cuenta       5       \$ 500,000                                                                                                    | P anno linger                      |                                    | Banamex                                             |                                                                                     | 135                                                              | \$ 100,000.00                                                                  |               |  |  |
| Qué desea hacer?     0P. Efectivo     28     \$ 100,000.00       • Var historial de Banca Electrónica       • Var needlentes de autorizar       • Dar de ata una cuenta                                                                                                    | 1 minutes and the second           |                                    | Interbancarios                                      |                                                                                     | 73                                                               | \$ 100,000.00                                                                  |               |  |  |
| Totales     327     \$ 100,000.00       • Ver historial de Banca Electrónica     • Ver cendientes de autorizar       • Dar de alta una cuenta                                                                                                    |                                    |                                    | OP. Efectivo                                        |                                                                                     | 28                                                               | \$ 100,000.00                                                                  |               |  |  |
| Ver historial de Banca Electrónica     Ver pendientes de autorizar     Dar de alta una cuenta                                                                                                    | ¿Que desea hacer?                  |                                    |                                                     | Totales                                                                             | 327                                                              |                                                                                | \$ 100,000.00 |  |  |
| Ver pendientes de autorizar     Dar de alta una cuenta                                                                                                    | Ver historial de Banca Electrónica |                                    |                                                     |                                                                                     |                                                                  |                                                                                |               |  |  |
| ver cendiames de autoroar     Dar de ata una cuenta EBTEXT01-ND001-LACINTGTDUAS18V                                                                                                    |                                    |                                    |                                                     |                                                                                     |                                                                  |                                                                                |               |  |  |
| Dar de alta una cuenta EBTEXT01-ND001-LACINTGTDUAS18V                                                                                                    | • ver pendientes de autorizar      |                                    |                                                     |                                                                                     |                                                                  |                                                                                |               |  |  |
|                                                                                                    | Dar de alta una cuenta             |                                    |                                                     |                                                                                     |                                                                  |                                                                                |               |  |  |
|                                                                                                    |                                    |                                    |                                                     |                                                                                     |                                                                  |                                                                                |               |  |  |
|                                                                                                    |                                    |                                    |                                                     |                                                                                     |                                                                  |                                                                                |               |  |  |

🚯 Banamex

D.R. @ Copyright 2009, Derechos Reservados. Banco Nacional de México, S.A., integrante de Grupo Financiero Bal Isabel la Católica 44. Centro Histórico. Del. Cuauhtémoc. C.P. 06000, México, Distrito Federal, México

Impuestos y Contribuciones > Pago a GDF >

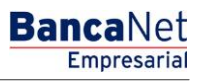

## » Captura - Altas registradas

### ¿Qué encuentro en esta página?

En esta página se muestran los pagos u operaciones registradas dentro del archivo. También puede agregar pagos a su archivo.

### ¿Cómo puedo obtener los datos que me interesan?

La página está compuesta por las siguientes secciones:

#### 1. Información del archivo

Esta sección se muestra de la siguiente forma:

- Nombre de archivo
- Tipo de archivo
- Fecha de aplicación
- Secuencia
- Unidad de trabajo: Muestra la descripción de la unidad de trabajo.
- Número de altas: Muestra el número de altas por unidad de trabajo.
- Total: Muestra el total de altas.

Si desea modificar el encabezado de su archivo, haga clic en el botón "Modificar"; se abrirá una ventana con la siguiente información:

- Nombre del archivo: Muestra el nombre del archivo (no modificable).
- Tipo de archivo: Muestra el tipo de archivo (no modificable).
- Fecha de aplicación: Calendario en el que debe seleccionar la fecha de aplicación en formato día/mes/año.
- Secuencial: Campo de texto en el que debe capturar un secuencial para el archivo.

Para actualizar su información, haga clic en el botón "Guardar".

Si no desea actualizar su información, haga clic el botón "Cancelar"; se cerrará la ventana sin guardar ningún cambio.

### 2. Tarjetas para alta

Esta sección está compuesta por dos áreas:

- Área de botones
  - "Filtrar": Este botón abre una ventana en la que puede seleccionar las siguientes opciones para filtrar la información:
    - Por número de tarjeta: Campo de texto en el que debe ingresar el número de tarjeta para filtrar.

Por tipo de producto:

- D Pago
- Pagomático
- Perfil ejecutivo

Impuestos y Contribuciones > Pago a GDF >

- Al hacer clic en el botón "Cancelar", se cerrará la ventana.
- Al hacer clic en el botón "Filtrar", se desplegarán los resultados de la búsqueda de acuerdo con los criterios seleccionados. Los criterios ingresados para filtrar pueden elegirse de una o más secciones presentadas en la ventana.
- o "Imprimir": Con este botón puede imprimir la pantalla de *Pagos registrados*.
- "Descargar": Con este botón puede descargar el archivo a su equipo de cómputo.
- Área de pagos registrados: Se desglosa la información de la siguiente forma:
  - Columna de selección: Aquí debe seleccionar los registros que desea eliminar del archivo.
  - Flecha de "Detalle" ⊡
    - Tipo de producto
    - Fecha
    - Hora
    - Forma de pago
    - Asignación de pago
  - Número: Muestra el número consecutivo de las operaciones registradas en el archivo.
  - Unidad de trabajo
  - o Tipo de entrega
  - o Número de tarjeta
  - Modificar: Esta liga despliega una ventana según el tipo de pago, con los datos precargados del registro y los botones "Cancelar" (para cerrar la ventana) y "Guardar" (para guardar la modificación del registro).

En caso de que se tenga un filtro activo, se presenta el botón "Deshacer filtro", el cual mostrará la totalidad de los pagos cargados en un inicio.

**Nota:** El primer registro que se ve en pantalla es el primero que contiene el archivo.

Al hacer clic en el botón "Continuar", se desplegará la pantalla de *Confirmación*.

Impuestos y Contribuciones > Pago a GDF >

Empresarial Página 229

**Banca**Net

#### Crear archivo

Para agregar pagos a su archivo dé clic en "Agregar pagos". Una vez ingresado el total de sus pagos dé clic en "Continuar" para transferirlos.

| nformación<br>le archivo | Nombre de archivo           | Alta de empleados ventas  |   |
|--------------------------|-----------------------------|---------------------------|---|
|                          | Tipo de archivo             | Alta de tarjetas          |   |
|                          | Fecha de aplicación         | 23 / 12 / 2010 (ddmmaaaa) |   |
|                          | Secuencial                  | 72                        |   |
|                          | Unidad de trabajo           | Número de altas           |   |
|                          | 7890 MUNICIPIO T H 130 8901 |                           | 1 |
|                          | 7895 MUNICIPIO T H 130 8905 |                           |   |
|                          | 8000 MUNICIPIO T H 210 9000 |                           |   |
|                          |                             | Total:                    | 1 |
|                          |                             |                           |   |

|       |           | Num.  | *  | Unidad de trabajo           | Tipo de entrega     | Número de tarjeta |           |
|-------|-----------|-------|----|-----------------------------|---------------------|-------------------|-----------|
|       | -         | 17    |    | 7890 MUNICIPIO T H 130 8901 | Asignación de stock | 1234567890123456  | Modificar |
| Tipo  | de produc | sto:  | Pa | agomático                   |                     |                   |           |
| Fech  | a:        |       | 27 | 7 / 12 / 2010 (ddmmaaaa)    |                     |                   |           |
| Hora  |           |       | 03 | 3:45 hrs. (hh:mm)           |                     |                   |           |
| Form  | a de pago | E     | Po | or renta mensual            |                     |                   |           |
| Asigi | nación de | pago: | Er | npleado                     |                     |                   |           |
|       | +         | 16    |    | 7890 MUNICIPIO T H 130 8901 | Solicitud al banco  | 1234567890123456  | Modificar |
|       | +         | 15    |    | 7890 MUNICIPIO T H 130 8901 | Asignación de stock | 1234567890123456  | Modificar |
|       | +         | 14    |    | 7890 MUNICIPIO T H 130 8901 | Solicitud al banco  | 1234567890123456  | Modificar |
|       | +         | 13    |    | 7890 MUNICIPIO T H 130 8901 | Asignación de stock | 1234567890123456  | Modificar |
|       | +         | 12    |    | 7890 MUNICIPIO T H 130 8901 | Solicitud al banco  | 1234567890123456  | Modificar |
|       | +         | 11    |    | 7890 MUNICIPIO T H 130 8901 | Asignación de stock | 1234567890123456  | Modificar |
|       | +         | 10    |    | 7890 MUNICIPIO T H 130 8901 | Solicitud al banco  | 1234567890123456  | Modificar |
|       | +         | 09    |    | 7890 MUNICIPIO T H 130 8901 | Asignación de stock | 1234567890123456  | Modificar |
|       | +         | 08    |    | 7890 MUNICIPIO T H 130 8901 | Solicitud al banco  | 1234567890123456  | Modificar |
|       | +         | 07    |    | 7890 MUNICIPIO T H 130 8901 | Asignación de stock | 1234567890123456  | Modificar |
|       | +         | 06    |    | 7890 MUNICIPIO T H 130 8901 | Solicitud al banco  | 1234567890123456  | Modificar |
|       | +         | 05    |    | 7890 MUNICIPIO T H 130 8901 | Asignación de stock | 1234567890123456  | Modificar |
|       | +         | 04    |    | 7890 MUNICIPIO T H 130 8901 | Solicitud al banco  | 1234567890123456  | Modificar |
|       | +         | 03    |    | 7890 MUNICIPIO T H 130 8901 | Asignación de stock | 1234567890123456  | Modificar |
|       | +         | 02    |    | 7890 MUNICIPIO T H 130 8901 | Solicitud al banco  | 1234567890123456  | Modificar |
|       | +         | 01    |    | 7890 MUNICIPIO T H 130 8901 | Asignación de stock | 1234567890123456  | Modificar |

Impuestos y Contribuciones > Pago a GDF >

Página 230

**Banca**Net

Empresarial

## » Pantalla Confirmación - Alta de tarjetas

### ¿Qué encuentro en esta página?

En esta página puede ver la confirmación del detalle de su archivo.

### ¿Cómo puedo obtener los datos que me interesan?

La página está compuesta por las siguientes secciones:

### 1. Información del archivo

Esta sección se muestra de la siguiente forma:

- Nombre de archivo
- Tipo de archivo
- Fecha de aplicación
- Secuencial
- Unidad de trabajo: Muestra la descripción de la unidad de trabajo.
- Número de altas: Muestra el número de altas por unidad de trabajo.
- Total: Muestra el total de altas.

Al hacer clic en el botón "Regresar", éste lo enviará a la pantalla anterior de Captura de pagos.

Al hacer clic en el botón "Aceptar", se abrirá una ventana en la que se le solicitará que ingrese su Challenge para aplicar su operación.

| nformación  | Nombre de archivo           | Alta de empleados ventas  |    |
|-------------|-----------------------------|---------------------------|----|
| de arciiivo | Tipo de archivo             | Alta de tarjetas          |    |
|             | Fecha de aplicación         | 23 / 12 / 2010 (ddmmaaaa) |    |
|             | Secuencial                  | 72                        |    |
|             | Unidad de trabajo           | Número de altas           |    |
|             | 7890 MUNICIPIO T H 130 8901 |                           | 6  |
|             | 7895 MUNICIPIO T H 135 8905 |                           | 4  |
|             | 8000 MUNICIPIO T H 210 9000 |                           | 7  |
|             |                             | Total                     | 17 |
|             |                             |                           |    |

Clave dinámica

Encienda su NetKey, teclee su PIN; al desplegarse la palabra "HOST?" digite el número "9". Al aparecer la palabra "CHALLNG?" introduzca en su NetKey la siguiente clave:

CHALLNG: 24011985

Impuestos y Contribuciones > Pago a GDF >

Presione ENT. Su NetKey generará una clave dinámica que deberá digitar en el siguiente campo

Clave dinámica

Cancelar

Página 231

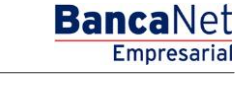

Impuestos y Contribuciones > Pago a GDF >

## » Pantalla Aplicación - Alta de tarjetas

### ¿Qué encuentro en esta página?

En esta página puede ver el detalle y el número de autorización de las operaciones del archivo.

### ¿Cómo puedo obtener los datos que me interesan?

La página está compuesta por las siguientes secciones:

### 1. Información del archivo

Esta sección se muestra de la siguiente forma:

- Nombre de archivo
- Tipo de archivo
- Fecha de aplicación
- Secuencial
- Unidad de trabajo: Muestra la descripción de la unidad de trabajo.
- Número de altas: Muestra el número de altas por unidad de trabajo.
- Total: Muestra el total de altas.

| Crear archivo                          |                                  |                           |    |  |
|----------------------------------------|----------------------------------|---------------------------|----|--|
| Su archivo se ha transmitido exitosame | ente con número de folio 123546. |                           |    |  |
| Información                            | Nombre de archivo                | Alta de empleados ventas  |    |  |
| de archivo                             | Tipo de archivo                  | Alta de tarjetas          |    |  |
|                                        | Fecha de aplicación              | 23 / 12 / 2010 (ddmmaaaa) |    |  |
|                                        | Secuencial                       | 72                        |    |  |
|                                        | Unidad de trabajo                | Número de altas           |    |  |
|                                        | 7890 MUNICIPIO T H 130 8901      |                           | 6  |  |
|                                        | 7895 MUNICIPIO T H 135 8905      |                           | 4  |  |
|                                        | 8000 MUNICIPIO T H 210 9000      |                           | 7  |  |
|                                        |                                  | Total                     | 17 |  |
|                                        |                                  |                           |    |  |

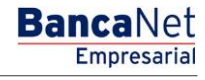

Impuestos y Contribuciones > Pago a GDF >

### BancaNet Empresarial

### » Nómina Banamex

### ¿Qué encuentro en esta página?

Esta página permite crear archivos para realizar múltiples depósitos o bien para realizar un solo retiro o depósito.

### ¿Cómo puedo obtener los datos que me interesan?

La página está compuesta por las siguientes opciones:

### 1. Archivo nuevo

Con esta opción se crea un nuevo archivo.

### 2. Copia de un archivo existente

Con esta opción puede realizar una copia de un archivo existente a uno nuevo.

### 3. Continuar captura de pagos

Esta opción le permite continuar con la captura de pagos.

### 4. Tipo de archivo

Lista de selección con las siguientes opciones:

- Nómina Banamex
- Pagomático
- Nómina interbancaria
- Pensiones interbancarias
- Alta de tarjetas

Al hacer clic en el botón "Continuar", se almacenarán los datos capturados y podrá continuar con su operación.

Impuestos y Contribuciones > Pago a GDF >

## BancaNet Empresarial

#### Página 234

| BancaNet<br>Empresarial                                                                    | Martes 07 de Julio de 2                                                                                                    | Javier Álvarez   Empresa Demo S.A. de C.V.<br>javieralvarez@empresademo.com.mc   55.55.1111.0000   <u>Actualizar</u><br>015, 12:00 Centro de México   Útimo acceso por BancaNet: 20/12/15 a las 01:30.54 | 金 🏚 🖾 🔅 |
|--------------------------------------------------------------------------------------------|----------------------------------------------------------------------------------------------------|----------------------------------------------------------------------------------------------------|---------|
| CONSULTAS TRANSFERENCIAS Y PAGO                                                            | IMPUESTOS Y CONTRIBUCIONES COBRANZA INVERSIONES SERVICIOS ADICIONALES ADMINISTRACIÓN                                                    | a l                                                                                                    | SALIR   |
| Resumen Stransferencias Nómina Baname                                                      | L Pagos (은 Nômina Banamex 문) Transferencias Masivas L Multipagos                                                                        |                                                                                                    | 0       |
| Crear archivo                                                                              | Crear archivo<br>Seleccione el tipo de archivo a crear, proporcione la información solicitada, elia una cuenta de retiro y dé clic en " | Continuar".                                                                                                    |         |
| Cargar archivo<br>Consultar archivo                                                        | <ul> <li>Archivo nuevo</li> <li>Copia de un archivo existente</li> </ul>                                                                | Nómina Banamex y Pagomático                                                                                                    |         |
| Administración de tarjetas                                                                 | 🔘 Continuar captura de pagos / altas                                                                                                    | Pagos de nómina a cuentas Banamex.                                                                                                    |         |
| Reportes y contratos                                                                       | Tipo de archivo<br>Seleccione una oncián                                                                                                | Nómina Interbancaria y Pensiones Interbancarias<br>Pagos de nómina a cuentas de otros bancos.                                                                                                    |         |
| ¿Conoces nuestra nueva<br>opción de Multipagos?<br>Por favor ayudanos a<br>calificarla.    |                                                                                                    | Alta de tarjetas<br>Asignación de tarjetas para pago a empleados.                                                                                                    |         |
| ¿Qué desea hacer?<br>• Ver historial de Banca Electrónica<br>• Ver pendientes de autorizar |                                                                                                    |                                                                                                    |         |
| Ver pendientes de autorizar     Dar de alta una cuenta                                     |                                                                                                    |                                                                                                    |         |

🚱 Banamex

D.R. @ Copyright 2009, Derechos Reservados. Banco Nacional de México, S.A., integrante de Grupo Financiero Banamex. Isabel la Católica 44. Centro Histórico. Del. Cuauhtémoc. C.P. 06000, México, Distrito Federal, México Impuestos y Contribuciones > Pago a GDF >

### BancaNet Empresarial

## » Copia de un archivo existente (Nómina Banamex)

Si elige esta opción, se abrirá una ventana en donde debe seleccionar o buscar un archivo; capturar el nombre, fecha o secuencial. Cuando elija el archivo de la tabla de resultados, haga clic en el botón "Continuar".

Si hace clic en el botón "Continuar", éste lo enviará a una ventana en donde debe ingresar los siguientes datos:

### 1. Nombre del nuevo archivo

Campo de texto en donde debe ingresar el nombre de la copia del archivo a duplicar.

### 2. Fecha

Por medio de un calendario, seleccione la fecha de la nueva copia del archivo.

### 3. Secuencial

Campo de texto en donde debe capturar el número de secuencial de la nueva copia del archivo.

### 4. Opciones adicionales:

• Borrar importes

Si desea que los importes de cada pago se muestren en ceros, seleccione esta opción.

Para guardar el archivo, haga clic en el botón "Guardar", el cual cerrará la ventana y desplegará la pantalla de *Resumen de pagos.* 

| BancaNet<br>Empresarial           |                                                    | Archivos registrados                             |                                                  |                | Javier Álvarez   Emp                              | <b>resa Demo S.A. de C.V.</b><br>75.1111.0000   <u>Actualizar</u><br>20/12/15 a las 01:30:54 | ▲ 🜲 🖾 🛠                                           |                                                   |                                                   |                                                   |                      |                       |                    |                |   |  |  |  |  |  |  |  |  |  |  |  |  |                      |                             |            |    |     |  |
|-----------------------------------|----------------------------------------------------|--------------------------------------------------|--------------------------------------------------|----------------|---------------------------------------------------|----------------------------------------------------------------------------------------------|---------------------------------------------------|---------------------------------------------------|---------------------------------------------------|---------------------------------------------------|----------------------|-----------------------|--------------------|----------------|---|--|--|--|--|--|--|--|--|--|--|--|--|----------------------|-----------------------------|------------|----|-----|--|
| CONSULTAS TRANSFERENCIAS Y PAGOS  | IMPUESTOS Y CONTR                                  | Seleccione un archivo o búsquelo capturando el   | nombre, tipo de archivo, fecha o secuencia       | ]              |                                                   |                                                                                              | SALIR                                             |                                                   |                                                   |                                                   |                      |                       |                    |                |   |  |  |  |  |  |  |  |  |  |  |  |  |                      |                             |            |    |     |  |
| Resumen 🚯 Transferencias          | S Pagos Nór                                        | Tipo de archivo                                  |                                                  |                |                                                   |                                                                                              |                                                   |                                                   |                                                   |                                                   |                      |                       |                    |                |   |  |  |  |  |  |  |  |  |  |  |  |  |                      |                             |            |    |     |  |
| Nómina Baname                     | (                                                  | Secuencial                                       |                                                  |                | Buscar                                            |                                                                                              | 0                                                 |                                                   |                                                   |                                                   |                      |                       |                    |                |   |  |  |  |  |  |  |  |  |  |  |  |  |                      |                             |            |    |     |  |
|                                   | Crear crehius                                      | Nombre de archivo                                | Tipo de archivo                                  | Fecha          | Secuencial                                        |                                                                                              | Ŭ                                                 |                                                   |                                                   |                                                   |                      |                       |                    |                |   |  |  |  |  |  |  |  |  |  |  |  |  |                      |                             |            |    |     |  |
| Crear archivo                     | Indique el tipo de Arch                            | © <u>162JSJSGSL82672HHK27</u>                    | Transferencias Banamex                           | 25/07/2012     | 8                                                 |                                                                                              |                                                   |                                                   |                                                   |                                                   |                      |                       |                    |                |   |  |  |  |  |  |  |  |  |  |  |  |  |                      |                             |            |    |     |  |
| Cargar archivo                    |                                                    | 4279WHISHI279SH09221                             | Transferencias otros bancos                      | 25/07/2012     | 18                                                |                                                                                              |                                                   |                                                   |                                                   |                                                   |                      |                       |                    |                |   |  |  |  |  |  |  |  |  |  |  |  |  |                      |                             |            |    |     |  |
| Consultar archivo                 | Archivo nuevo     Ocopia de un a     Continuer can | Archivo nuevo     Opia de un a     Copia de un a | Archivo nuevo     Opia de un a     Coptinuer can | Copia de un a  | Archivo nuevo     Copia de un a     Continuar can | Copia de un a                                                                                | Archivo nuevi     Copia de un a     Continuar can | Archivo nueve     Copia de un a     Continuar can | Archivo nuevo     Copia de un a     Continuar can | Archivo nuevi     Copia de un a     Continuar can | C Archivo nuevo      | © 87632876GDGUJAHSY38 | Orden de pago Ref. | 25 / 07 / 2012 | 7 |  |  |  |  |  |  |  |  |  |  |  |  |                      |                             |            |    |     |  |
|                                   |                                                    |                                                  |                                                  |                |                                                   |                                                                                              |                                                   |                                                   |                                                   |                                                   | O93HSKJHDSKJ38834JKJ | Chequera Protegida    | 25/07/2012         | 49             |   |  |  |  |  |  |  |  |  |  |  |  |  |                      |                             |            |    |     |  |
| Administración de tarjetas        | Continuar cap                                      | 983Y983HKSJHSKJSIG28                             | Transferencias Banamex                           | 25/07/2012     | 8                                                 |                                                                                              |                                                   |                                                   |                                                   |                                                   |                      |                       |                    |                |   |  |  |  |  |  |  |  |  |  |  |  |  |                      |                             |            |    |     |  |
| Reportes y contratos              |                                                    |                                                  |                                                  |                |                                                   |                                                                                              |                                                   |                                                   |                                                   |                                                   |                      |                       |                    |                |   |  |  |  |  |  |  |  |  |  |  |  |  | 162JSJSGSL82672HHK27 | Transferencias otros bancos | 25/07/2012 | 15 | ias |  |
|                                   |                                                    | 4279WHISHI279SH09221                             | Orden de pago Ref.                               | 25/07/2012     | 10                                                |                                                                                              |                                                   |                                                   |                                                   |                                                   |                      |                       |                    |                |   |  |  |  |  |  |  |  |  |  |  |  |  |                      |                             |            |    |     |  |
| ¿Conoces nuestra nueva            |                                                    | 87632876GDGUJAHSY38                              | Chequera Protegida                               | 25/07/2012     | 11                                                |                                                                                              |                                                   |                                                   |                                                   |                                                   |                      |                       |                    |                |   |  |  |  |  |  |  |  |  |  |  |  |  |                      |                             |            |    |     |  |
| opcion de Multipagos?             |                                                    | O 093HSKJHDSKJ38834JKJ                           | Transferencias Banamex                           | 25/07/2012     | 56                                                |                                                                                              |                                                   |                                                   |                                                   |                                                   |                      |                       |                    |                |   |  |  |  |  |  |  |  |  |  |  |  |  |                      |                             |            |    |     |  |
| Por favor ayudanos a calificarla. |                                                    | 983Y983HKSJHSKJSIG28                             | Transferencias otros bancos                      | 25 / 07 / 2012 | 3                                                 |                                                                                              |                                                   |                                                   |                                                   |                                                   |                      |                       |                    |                |   |  |  |  |  |  |  |  |  |  |  |  |  |                      |                             |            |    |     |  |
| ENTRA AQUÍ                        |                                                    | 1 a 10 de 10 « Anterior 1 2 3 4 5                | Siguiente »                                      | Ir a la página | de 50 Ir                                          |                                                                                              | Continuar                                         |                                                   |                                                   |                                                   |                      |                       |                    |                |   |  |  |  |  |  |  |  |  |  |  |  |  |                      |                             |            |    |     |  |
|                                   |                                                    | Cancelar                                         |                                                  |                | Continuar                                         |                                                                                              |                                                   |                                                   |                                                   |                                                   |                      |                       |                    |                |   |  |  |  |  |  |  |  |  |  |  |  |  |                      |                             |            |    |     |  |

Impuestos y Contribuciones > Pago a GDF >

### Página 236

| BancaNet<br>Empresarial         |                         |                            |              | Mart              | es 07 de Julio de 2015        | javieralvar<br>, 12:00 Centro de Méxic | Javier Álvarez   Er<br>ez@empresademo.com.mx<br>co   Último acceso por Banc | npresa Demo S.A. de C.V.<br>  55.55.1111.0000   <u>Actualizar</u><br>aNet: 20/12/15 a las 01:30:54 | ♠ ⊠ ⊀     | * |
|---------------------------------|-------------------------|----------------------------|--------------|-------------------|-------------------------------|----------------------------------------|-----------------------------------------------------------------------------|----------------------------------------------------------------------------------------------------|-----------|---|
| CONSULTAS TRANSFERENCIAS Y PAGO | S IMPUESTOS Y CONTRI    |                            |              |                   |                               |                                        |                                                                             |                                                                                                    |           |   |
| Resumen S Transferencias        | S Pagos 🏠 Nóm           | ina Ranamay                | siae Maciuse | Huttingane        |                               |                                        |                                                                             | -                                                                                                  |           |   |
| Nómina Baname                   | Y                       | Guardar copia              |              |                   |                               |                                        |                                                                             |                                                                                                    | (?        | 5 |
|                                 | Crear archivo           | Archivo de origen<br>Fecha |              |                   | Nombre de Archi<br>22/06/2012 | vo de EJEMPLO 1                        |                                                                             |                                                                                                    | Ű         |   |
| Crear archivo                   | Indique el tipo de Arch | Secuencial                 |              |                   | 5                             |                                        |                                                                             |                                                                                                    |           |   |
| Cargar archivo                  |                         | Nombre del nuevo archivo   |              |                   |                               | Fecha                                  | Secuencial                                                                  |                                                                                                    |           |   |
| Consultar archivo               | Copia de un a           |                            |              |                   |                               | 02/09/2015                             |                                                                             |                                                                                                    |           |   |
| Administración de tarjetas      | Continuar cap           | 0                          |              |                   |                               |                                        |                                                                             |                                                                                                    |           |   |
| Reportes y contratos            |                         | adicionales                | E Bor        | rar importes      |                               |                                        |                                                                             | ias                                                                                                |           |   |
|                                 |                         |                            |              |                   |                               |                                        |                                                                             |                                                                                                    |           |   |
| ¿Conoces nuestra nueva          |                         | Cancelar                   |              |                   |                               |                                        | Guardar                                                                     | ·                                                                                                  |           |   |
| Opcion de Multipagos?           |                         |                            |              |                   |                               | Asignación de tarjeta:                 | s para pago a empleados.                                                    |                                                                                                    |           |   |
| calificarla.                    |                         |                            |              |                   |                               |                                        |                                                                             |                                                                                                    |           |   |
|                                 |                         |                            | Nota: L      | a captura de pago | os aplica únicamente p        | ara archivos que no ha                 | n sido transmitidos                                                         |                                                                                                    |           |   |
| ENTRA AQUÍ                      |                         |                            |              |                   |                               |                                        |                                                                             |                                                                                                    | Continuar | 5 |
|                                 |                         |                            |              |                   |                               |                                        |                                                                             |                                                                                                    |           |   |

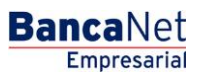

Impuestos y Contribuciones > Pago a GDF >

Empresarial Página 237

**Banca**Net

#### » Nómina Banamex

|   |   | ۰. |  |
|---|---|----|--|
| e | × |    |  |
|   |   |    |  |
| - |   |    |  |
|   |   |    |  |
|   |   |    |  |

#### Crear archivo Crear archivo

| rchivo              | Inform a | e ida        |                    |                |                 |          |          |                   |                     |              |                                                                                                    |
|---------------------|----------|--------------|--------------------|----------------|-----------------|----------|----------|-------------------|---------------------|--------------|----------------------------------------------------------------------------------------------------|
| ción de tarjetas    | de arch  | ecion<br>ivo |                    |                | Nombre de       | archivo  |          | NUEVO /           | ARCHIVO             |              |                                                                                                    |
| contratos           |          |              |                    |                | Tipo de arci    | hivo     |          | Pagomát           | ico                 |              |                                                                                                    |
|                     |          |              |                    |                | Fecha de ap     | dicación |          | 16/05/20          | 12                  |              |                                                                                                    |
| as avuda?           |          |              |                    |                | Descripción     | 1        |          | PGM MIS           | MO DIA.             |              |                                                                                                    |
|                     |          |              |                    |                | Cuenta reti     | 10       |          | SERVITE           | K NTERNACIONAL SA - | 870 / 565786 |                                                                                                    |
|                     |          |              |                    |                | Saldo MXN       |          |          | \$ 273,14         | 9,239.13            |              |                                                                                                    |
|                     |          |              |                    |                |                 |          |          | -1                |                     |              |                                                                                                    |
| a hacer?            |          |              |                    |                | Importe tot     | al titos | ones     | 313.72            |                     |              |                                                                                                    |
| de transferencias y |          |              |                    |                |                 |          |          |                   |                     |              |                                                                                                    |
| sidación de         |          |              |                    |                |                 |          |          |                   |                     |              | Modific                                                                                                    |
| cara archivos       |          |              |                    |                |                 |          |          |                   |                     |              |                                                                                                    |
|                     | Pages    | regis        | trados             |                |                 |          |          |                   |                     |              | ß                                                                                                    |
|                     | Se mues  | tran los     | útinos pagos regis | rados en el ar | chivo.          |          |          |                   |                     |              |                                                                                                    |
|                     |          |              | Num.               |                | Tipo            |          | Sucursal | Cuenta            | Importe             | 8            |                                                                                                    |
|                     |          | Θ            | 17                 |                | Tarjeta         |          |          | 4059303571496199  |                     | 29.12        | Medificar                                                                                                    |
|                     |          |              |                    |                |                 | -        |          |                   |                     |              |                                                                                                    |
|                     | Dene     | enciano.     |                    | 447            | BHEL CARDONA DW | 2        |          |                   |                     |              |                                                                                                    |
|                     | Desc     | cripción:    |                    | 2.0            | STA             |          |          |                   |                     |              |                                                                                                    |
|                     |          |              |                    |                |                 |          |          |                   |                     |              |                                                                                                    |
|                     |          |              | 16                 |                | Tarjeta         |          |          | 4059303571496595  |                     | 41.09        | Modificar                                                                                                    |
|                     |          |              | 15                 |                | Tarjeta         |          |          | 5177125952727890  |                     | 15.09        | Modificar                                                                                                    |
|                     |          |              | 14                 |                | Tarieta         |          |          | 5177125952730093  |                     | 45.12        | Notificar                                                                                                    |
|                     |          |              | 13                 |                | Tariata         |          |          | 6177136303033668  |                     | 8.00         | Haddear                                                                                                    |
|                     | -        | 0            | 19                 |                | Targeta         |          |          |                   |                     | 0.00         | and the second second s |
|                     |          |              | 12                 |                | Targeta         |          |          | 5177125952740797  |                     | 10.09        | Meencar                                                                                                    |
|                     |          |              | 11                 |                | Tarjeta         |          |          | 5177125952748797  |                     | 5.78         | Medificar                                                                                                    |
|                     |          |              | 10                 |                | Cheques         |          | 100      | 57002             |                     | 13.47        | Modificar                                                                                                    |
|                     |          | •            | 9                  |                | Cheques         |          | 870      | 524338            |                     | 12.78        | Medificar                                                                                                    |
|                     |          |              | 8                  |                | Tarjeta         |          |          | 5256780056890491  |                     | 1.00         | Modificar                                                                                                    |
|                     |          |              | 7                  |                | Tarjeta         |          |          | 5177125952724095  |                     | 18.78        | Modificar                                                                                                    |
|                     |          |              | 6                  |                | Tarjeta         |          |          | 5177125952723998  |                     | 14.23        | Modificar                                                                                                    |
|                     |          |              | 5                  |                | Tarinta         |          |          | 5256788000160499  |                     | 40.75        | Modificar                                                                                                    |
|                     |          | 0            |                    |                | Taciata         |          |          | 62449828222854956 |                     | 18.60        | Hadden                                                                                                    |
|                     |          |              |                    |                | -arysa          |          |          | 2414 10202200100  |                     | 10.99        | and a second second                                                                                                    |
|                     |          | •            | 2                  |                | Tarjeta         |          |          | 5204160022027994  |                     | 15.00        | Medificar                                                                                                    |
|                     |          |              | 2                  |                | Tarjeta         |          |          | 5256788000446799  |                     | 10.00        | Modificar                                                                                                    |
|                     |          |              | 1                  |                | Tarjeta         |          |          | 5256788000113795  |                     | 12.00        | Modificar                                                                                                    |
|                     |          |              |                    |                |                 |          |          |                   |                     |              |                                                                                                    |
|                     | Bo       | mar          |                    |                |                 |          |          |                   |                     | A            | gregar pago                                                                                                    |

». Subir

Parameter I Person Income de la Reseau Francesseure d'Antonio de la Parameter I terrestina de l'Antonio de l'Antonio de la Antonio de la Antonio de

Impuestos y Contribuciones > Pago a GDF >

**Banca**Net

## » Nómina Banamex - Crear archivo - Continuar captura

Si elige esta opción, se abrirá una ventana en donde debe seleccionar o buscar un archivo; capturar el nombre, fecha o secuencial. Cuando elija el archivo de la tabla de resultados, haga clic en el botón "Continuar".

| BancaNet<br>Empresarial                                                                                                    |                                                                                   |                                                              | Martes 07 de .                                                   | e Julio de 2015      | Javier Álvarez   Empresa Demo S.A. de C.V.<br>javieralvarez@empresademo.com.mx   55.55.1111.0000   <u>Actualizar</u><br>i, 12.00 Centro de México   Último acceso por BancaNet: 20/12/15 a las 01.30/54                                 | <b><b><b>(</b>)</b></b> | ₩ \$ |
|----------------------------------------------------------------------------------------------------|-----------------------------------------------------------------------------------|--------------------------------------------------------------|------------------------------------------------------------------|----------------------|----------------------------------------------------------------------------------------------------|-------------------------|------|
| CONSULTAS TRANSFERENCIAS Y PAGO                                                                                                    | S IMPUESTOS Y CONTRIBUCIONES C                                                    | OBRANZA INVERSIONES SERV                                     | ICIOS ADICIONALES ADMINIS                                        | IISTRACIÓN           |                                                                                                    | SA                      | ALIR |
| Resumen 🛞 Transferencias                                                                                                    | S Pagos A Nómina Banamex                                                          | Transferencias Masivas                                       | Multipagos                                                       |                      |                                                                                                    |                         |      |
| Nómina Baname                                                                                                    | x                                                                                 |                                                              |                                                                  |                      |                                                                                                    |                         | ?    |
| Crear archivo                                                                                                    | Crear archivo<br>Seleccione el tipo de archivo a crear,                           | proporcione la información solicitad                         | da, elija una cuenta de retiro y d                               | dé clic en "Co       | ntinuar".                                                                                                    |                         |      |
| Cargar archivo<br>Consultar archivo<br>Administración de tarjetas<br>Reportes y contratos<br>zconoces nuestra nueva<br>opción de Multipagos?<br>Por favor ayudanos a<br>calificarla.<br>ENTRA AQUÍ                                                                                                    | Archivo nuevo     Copia de un archivo existent     O Continuar captura de pagos / | atas                                                         |                                                                  |                      | Nómina Banamex y Pagomático<br>Pagos de nómina a cuentas Banamex.<br>Nómina Interbancaría y Pensiones Interbancarias<br>Pagos de nómina a cuentas de otros bancos.<br>Alta de tarjetas<br>Asignación de tarjetas para pago a empleados. |                         |      |
| Qué desea hacer?  Ver historial de Banca Electrónica  Ver pendientes de autorizar  Dar de alta una cuenta  WEBTEXT01-ND001-LACINTGTDUA  Comparison Dar  Lata  Data  Data Data Data Data Data Data Data Data Data Data Data Data Data Data | © Copyright 2009, Derechos Rese<br>(@ Copyright 2009, Derechos Rese               | vados. Banco Nacional de Mé<br>el. Cuauhtémoc. C.P. 06000, I | xico, S.A., integrante de Grup<br>désico, Distrito Federal, Méxi | upo Financie<br>xico | ro Banamex.                                                                                                    |                         |      |

| BancaNet<br>Empresarial           |                         |                                                                           |                                          |                | Javier Álvarez   Em | presa Demo S.A. de C.V.<br> | ♠ ⊠ ↔     |
|-----------------------------------|-------------------------|---------------------------------------------------------------------------|------------------------------------------|----------------|---------------------|-----------------------------|-----------|
| CONSULTAS TRANSFERENCIAS Y PAGO   | IMPUESTOS Y CONTR       | Archivos registrados<br>Seleccione un archivo o búsquelo capturando el no | mbre, tipo de archivo, fecha o secuencia | al             |                     |                             | SALIR     |
| Resumen 🛞 Transferencias          | S Pagos 🏠 Nór           | Tipo de archivo                                                           |                                          | •              |                     |                             |           |
| Nómina Baname                     | x                       | Secuencial                                                                |                                          |                | Buscar              |                             | (?)       |
|                                   | Cross stability         | Nombre de archivo                                                         | Tipo de archivo                          | Fecha          | Secuencial          |                             | Ŭ         |
| Crear archivo                     | Indique el tipo de Arch | © 162JSJSGSL82672HHK27                                                    | Transferencias Banamex                   | 25/07/2012     | 8                   |                             |           |
| Cargar archivo                    |                         | 4279WHISHI279SH09221                                                      | Transferencias otros bancos              | 25 / 07 / 2012 | 18                  |                             |           |
| Consultar archivo                 | Archivo nuevo           | © 87632876GDGUJAHSY38                                                     | Orden de pago Ref.                       | 25 / 07 / 2012 | 7                   |                             |           |
|                                   | Copia de un a           | O 093HSKJHDSKJ38834JKJ                                                    | Chequera Protegida                       | 25 / 07 / 2012 | 49                  |                             |           |
| Administración de tarjetas        | Continuar cap           | 983Y983HKSJHSKJSIG28                                                      | Transferencias Banamex                   | 25 / 07 / 2012 | 8                   |                             |           |
| Reportes y contratos              |                         | 162JSJSGSL82672HHK27                                                      | Transferencias otros bancos              | 25 / 07 / 2012 | 15                  | ias                         |           |
|                                   |                         | © 4279WHISHI279SH09221                                                    | Orden de pago Ref.                       | 25 / 07 / 2012 | 10                  |                             |           |
| ¿Conoces nuestra nueva            |                         | © 87632876GDGUJAHSY38                                                     | Chequera Protegida                       | 25/07/2012     | 11                  |                             |           |
| opcion de Multipagos?             |                         | © 093HSKJHDSKJ38834JKJ                                                    | Transferencias Banamex                   | 25 / 07 / 2012 | 56                  |                             |           |
| Por favor ayudanos a calificarla. |                         | © <u>983Y983HKSJHSKJSIG28</u>                                             | Transferencias otros bancos              | 25 / 07 / 2012 | 3                   |                             |           |
|                                   |                         |                                                                           |                                          |                |                     |                             |           |
| ENTRA AQUÍ                        |                         | 1 a 10 de 10 <u>« Anterior</u> 1 2 3 4 5 <u>5</u>                         | iquiente »                               | Ir a la página | de 50 lr            |                             | Continuar |
|                                   |                         | Cancelar                                                                  |                                          |                | Continuar           |                             |           |

Impuestos y Contribuciones > Pago a GDF >

```
Página 239
```

| esumen 🛞 Transferencias                                                                                         | S Pagos                   | 😤 Nó                                           | mina Banamex                                                                           | Transfe         | rencias Masivas                                                                          | Multipago      | 5                                           |              |                                                                                                    |                                                                                                    |   |                                                                                         |
|----------------------------------------------------------------------------------------------------|---------------------------|------------------------------------------------|----------------------------------------------------------------------------------------|-----------------|------------------------------------------------------------------------------------------|----------------|---------------------------------------------|--------------|----------------------------------------------------------------------------------------------------|----------------------------------------------------------------------------------------------------|---|-----------------------------------------------------------------------------------------|
| ómina Banamey                                                                                                   |                           |                                                |                                                                                        |                 |                                                                                          |                |                                             |              |                                                                                                    |                                                                                                    |   |                                                                                         |
| omma Banames                                                                                                    | C                         |                                                |                                                                                        |                 |                                                                                          |                |                                             |              |                                                                                                    |                                                                                                    |   |                                                                                         |
| Crear archivo                                                                                                   | Crear arc<br>Para agregar | <b>hivo</b><br>pagos a                         | su archivo dé clie                                                                     | en "Agregar     | pagos". Una vez ingresa                                                                  | ado el total o | le sus pagos dé clic                        | en "Continua | r.                                                                                                    |                                                                                                    |   |                                                                                         |
| Cargar archivo                                                                                                  | <b></b>                   |                                                |                                                                                        |                 |                                                                                          |                |                                             |              |                                                                                                    |                                                                                                    |   |                                                                                         |
| Consultar archivo                                                                                               | de arch                   | ción<br>ivo                                    |                                                                                        |                 | Nombre de                                                                                | archivo        |                                             |              | Pago d                                                                                                    | le nómina enero 2010                                                                                                    |   |                                                                                         |
| Administración de terietos                                                                                      |                           |                                                |                                                                                        |                 | Tipo de arc                                                                              | hivo           |                                             |              | Nomin:<br>23/06/                                                                                                    | a Banamex                                                                                                    |   |                                                                                         |
| Ruministración de tarjetas                                                                                      |                           |                                                |                                                                                        |                 | Secuencial                                                                               | pheacion       |                                             |              | 72                                                                                                    | 2012                                                                                                    |   |                                                                                         |
| Reportes y contratos                                                                                            |                           |                                                |                                                                                        |                 | Descripció                                                                               | n              |                                             |              | Ejempl                                                                                                    | o de archivo de pagos                                                                                                    |   |                                                                                         |
|                                                                                                    |                           |                                                |                                                                                        |                 | Cuenta reti                                                                              | Cuenta retiro  |                                             |              |                                                                                                    | Javier Álvarez - Banamex - 1234567890123456789                                                                                        |   |                                                                                         |
| onoces nuestra nueva                                                                                            |                           |                                                |                                                                                        |                 | Saldo MXN                                                                                |                |                                             |              | \$ 100,                                                                                                    | 000.00                                                                                                    |   |                                                                                         |
| ción de Multipagos?                                                                                             |                           |                                                |                                                                                        |                 | Número de                                                                                | operacio       | 205                                         |              | 60                                                                                                    |                                                                                                    |   |                                                                                         |
| or favor ayudanos a                                                                                             |                           |                                                |                                                                                        |                 | Importe to                                                                               | tal MXN        | 163                                         |              | \$ 100.                                                                                                    | 000.00                                                                                                    |   |                                                                                         |
| ENTRA AQUÍ                                                                                                    |                           |                                                |                                                                                        |                 |                                                                                          |                |                                             |              |                                                                                                    |                                                                                                    |   | Modificar                                                                               |
|                                                                                                    | Pagos                     | regis                                          | trados                                                                                 |                 |                                                                                          |                |                                             |              |                                                                                                    |                                                                                                    |   | Modificar                                                                               |
| Qué desea hacer?                                                                                                | Pagos<br>Se mues          | regis<br>ran los ú                             | <b>trados</b><br>iltimos pagos regi                                                    | strados en el a | rchivo.                                                                                  |                |                                             |              |                                                                                                    |                                                                                                    |   | Modificar                                                                               |
| Qué desea hacer?                                                                                                | Pagos<br>Se mues          | regis<br>ran los ú                             | <b>trados</b><br>iltimos pagos regi<br>Num.                                            | strados en el a | rchivo.<br>Tipo                                                                          |                | Sucursal                                    |              | Cuenta                                                                                                    | Importe                                                                                                    |   | Modificar                                                                               |
| Qué desea hacer?<br>/er historial de Banca Electrónica<br>/er pendientes de autorizar                           | Pagos<br>Se mues          | regisi<br>tran los ú                           | trados<br>litimos pagos regi<br>Num.<br>000001                                         | strados en el a | rchivo.<br>Tipo<br>Interbancario                                                         |                | Sucursal                                    |              | <b>Cuenta</b><br>12345678901234567890                                                                                                    | Importe 100,000.00                                                                                                    | Ă | Modificar                                                                               |
| Qué desea hacer?<br>/er historial de Banca Electrónica<br>/er pendientes de autorizar<br>Dar de alta una cuenta | Pagos<br>Se mues          | regis<br>rran los ú<br>#                       | trados<br>itimos pagos regi<br>Num.<br>000001<br>000002                                | strados en el a | rchivo.<br>Tipo<br>Interbancario<br>Banamex                                              |                | Sucursal<br>-<br>123456                     |              | Cuenta<br>12345678901234567890<br>12345678901234567890                                                                                         | Importe<br>100,000.00<br>100,000.00                                                                                                   | A | Modificar<br>Modificar<br>Modificar                                                     |
| Qué desea hacer?<br>Ar historial de Banca Electrónica<br>Ver pendientes de autorizar<br>Dar de alla una cuenta  | Pagos<br>Se mues          | regist<br>ran los (<br>+<br>+                  | trados<br>iltimos pagos regi<br>Num.<br>000001<br>000002<br>000003                     | strados en el a | rchivo.<br>Tipo<br>Interbancario<br>Banamex<br>OP - Efectivo                             |                | Sucursal<br>-<br>123456                     |              | Cuenta<br>12345678901234567890<br>12345678901234567890                                                                                         | <ul> <li>Importe</li> <li>100,000.00</li> <li>100,000.00</li> <li>100,000.00</li> </ul>                                               |   | Modificar                                                                               |
| Qué desea hacer?<br>Ar historial de Banca Electrónica<br>Ver pendientes de autorizar<br>Dar de alla una cuenta  | Pagos<br>Se mues          | regisi<br>ran los (<br>e<br>e<br>e             | trados<br>itimos pagos regia<br>Num.<br>000001<br>000002<br>000003<br>000004           | strados en el a | rchivo.<br>Tipo<br>Interbancario<br>Banamex<br>OP - Efectivo<br>Banamex                  |                | Sucursal<br>-<br>123458<br>-<br>123458      |              | Cuenta<br>12345678901234567890<br>12345678901234567890<br>-<br>12345678901234567890                                                            | <ul> <li>Importe</li> <li>100,000,00</li> <li>100,000,00</li> <li>100,000,00</li> <li>100,000,00</li> <li>100,000,00</li> </ul>       |   | Modificar Modificar Modificar Modificar Modificar Modificar                             |
| Qué desea hacer?<br>/er hatorial de Banca Electrónica<br>/er cendientes de autorizar<br>2ar de alla una cuenta  | Pagos<br>Se mues          | regis:<br>ran los (<br>e<br>e<br>e             | trados<br>Num.<br>000001<br>000002<br>000003<br>00004<br>000005                        | strados en el a | rchivo.<br>Tipo<br>Interbancario<br>Banamex<br>OP - Efectivo<br>Banamex<br>OP - Ffectivo |                | Sucursal<br>-<br>123456<br>-<br>123456      | ×            | Cuenta<br>12345678901234567890<br>12345678901234567890<br>-<br>12345678901234567890<br>12345678901234567890                                    | Importe           100,000.00           100,000.00           100,000.00           100,000.00           100,000.00           100,000.00 |   | Modificar  Modificar  Modificar  Modificar  Modificar  Modificar                        |
| Qué desea hacer?<br>Ver historial de Banca Electrónica<br>Ver pendientes de autorizar<br>Dar de alta una cuenta | Pagos<br>Se mues          | regisi<br>rran los (<br>e<br>e<br>e<br>e       | trados<br>Num.<br>000001<br>000002<br>000003<br>000004<br>000005                       | strados en el a | rchivo.<br>Tipo<br>Interbancario<br>Banamex<br>OP - Efectivo<br>Banamex<br>OP - Efectivo | ×              | Sucursal<br>-<br>123456<br>-<br>123456<br>- |              | Cuenta           12345678901234567890           12345678901234567890           -           12345678901234567890           12345678901234567890 | Importe           100,000.00           100,000.00           100,000.00           100,000.00           100,000.00           100,000.00 |   | Modificar Modificar Modificar Modificar Modificar Modificar Modificar                   |
| Qué desea hacer?<br>Ver historial de Banca Electrónica<br>Ver pendientes de autorizar<br>Dar de alta una cuenta | Pagos<br>Se mues          | regis:<br>ran los (<br>e<br>e<br>e<br>e<br>ran | trados<br>itimos pagos regil<br>Num.<br>000001<br>000002<br>000003<br>000004<br>000005 | strados en el a | rchivo.<br>Tipo<br>Interbancario<br>Banamex<br>OP - Efectivo<br>Banamex<br>OP - Efectivo |                | Sucursal<br>-<br>123456<br>-<br>123456<br>- |              | Cuenta<br>12345678901234567890<br>12345678901234567890<br>-<br>12345678901234567890<br>12345678901234567890                                    | Importe           100,000.00           100,000.00           100,000.00           100,000.00           100,000.00           100,000.00 |   | Modificar<br>Modificar<br>Modificar<br>Modificar<br>Modificar<br>Modificar<br>Modificar |

Si desea agregar más registros dé clic en el botón "Agregar pagos".

Se abrirá la pantalla de captura para el registro de pagos, dependiendo del Tipo de archivo que seleccione se presentarán las siguientes opciones:

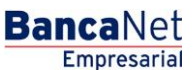

Impuestos y Contribuciones > Pago a GDF >

## » Captura - Nómina Banamex - Pago a Banamex

En esta ventana debe capturar la información que se le solicita, la cual se muestra de la siguiente manera:

### 10. Operaciones registradas

Muestra el número de operaciones registradas.

#### 11. Tipo de pago

Lista de selección con la opción:

Cuentas Banamex

#### 12. Concepto

Lista de selección con la opción:

• Nómina

#### 13. Tipo de cuenta

Elija de la lista de selección la opción:

• Cheques

### 14. Sucursal

Campo de texto en el que debe ingresar el número de sucursal.

#### 15. Cuenta

Campo de texto en el que debe ingresar el número de cuenta.

#### 16. Beneficiario (opcional)

Campo de texto en el que debe ingresar el nombre del beneficiario.

#### 17. Importe

Campo de texto en el que debe ingresar la cantidad en MXN.

#### 18. Referencia numérica

Ingrese la referencia numérica.

Una vez que haya ingresado todos los datos en esta ventana de captura y que haya hecho clic en el botón "Finalizar", BancaNet Empresarial le preguntará si desea guardar la información capturada. Si elige la opción "Sí", se guardará la información y se cerrará la ventana; si elige la opción "No", la ventana se cerrará de manera automática y se perderán los datos capturados.

Al hacer clic en el botón "Guardar", se almacenará la información y de manera automática se limpiarán los campos para que usted pueda seguir capturando o agregando registros.

Si desea continuar con la captura los datos para guardar registros posteriores sin tener que capturar nuevamente, active el o los check box de los datos que requiera conservar. Los check box que estén seleccionados se quedarán en pantalla después de dar clic en Guardar y continuar, los que no se borrarán.

Página 240

Impuestos y Contribuciones > Pago a GDF >

Página 241

BancaNet Empresarial

| nformación<br>le archivo             |                                                                                                 | Nor                                                                                                    | mbre de archivo    |   |                           | NOM BANAMEX |  |  |  |
|--------------------------------------|-------------------------------------------------------------------------------------------------|----------------------------------------------------------------------------------------------------|--------------------|---|---------------------------|-------------|--|--|--|
|                                      | Registro de pagos<br>Capture la información del<br>"Finalizar".<br>Opcional: Utilice los checkt | Registro de pagos<br>Capture la información del pago y dé clic en "Guardar y continuar". Una vez ingresado el total de sus pagos dé clic en<br>"finalizar".<br>Opcionat: Utilice los checkbox para volver recurrente la información capturada en su siguiente registro. |                    |   |                           |             |  |  |  |
|                                      | Operaciones registra                                                                            | das                                                                                                    |                    | 1 |                           |             |  |  |  |
|                                      | Tipo de pago<br>Cuentas Banamex                                                                 | *                                                                                                    | Concepto<br>Nomina | ¥ | Tipo de cuenta<br>Cheques | ~           |  |  |  |
|                                      | Sucursal                                                                                        |                                                                                                    | Cuenta             |   | Beneficiario (Opcional)   |             |  |  |  |
|                                      | Importe                                                                                         |                                                                                                    | Referencia         |   |                           |             |  |  |  |
| Pagos registr<br>Se muestran los últ | Finalizar                                                                                       |                                                                                                    |                    |   | Guardary                  | y continuar |  |  |  |
|                                      |                                                                                                 | M                                                                                                    | ·                  | M | м                         |             |  |  |  |

Impuestos y Contribuciones > Pago a GDF >

### Empresarial Página 242

**Banca**Net

## » Captura - Nómina Banamex - Pago interbancario - CLABE

En esta ventana debe capturar la información que se le solicita, la cual se muestra de la siguiente manera:

### 11. Operaciones registradas

Muestra el número de operaciones registradas.

### 12. Tipo de pago

Lista de selección con la opción:

• Pago interbancario

### 13. Concepto

Lista de selección con la opción:

• Nómina

### 14. Tipo de cuenta

Elija de la lista de selección la opción:

• CLABE

### 15. CLABE

Ingrese el número de cuenta CLABE.

#### 16. Banco

Al capturar el número de cuenta CLABE, aparecerá el nombre del banco al que corresponde la cuenta.

### 17. Beneficiario (opcional)

Campo de texto en el que debe ingresar el nombre del beneficiario.

### 18. Importe

Campo de texto en el que debe ingresar la cantidad en MXN.

### 19. Referencia

Ingrese algún texto asociado a la transferencia.

### 20. Fecha aplicación (fecha de depósito)

Elija de la lista de selección la fecha de aplicación:

- Mismo día
- 24 horas

Una vez que haya ingresado todos los datos en esta ventana de captura y que haya hecho clic en el botón "Finalizar", BancaNet Empresarial le preguntará si desea guardar la información capturada. Si elige la opción

Impuestos y Contribuciones > Pago a GDF >

**Banca**Net

"Sí", se guardará la información y se cerrará la ventana; si elige la opción "No", la ventana se cerrará de manera automática y se perderán los datos capturados.

Al hacer clic en el botón "Guardar", se almacenará la información y de manera automática se limpiarán los campos para que usted pueda seguir capturando o agregando registros.

Si desea continuar con la captura los datos para guardar registros posteriores sin tener que capturar nuevamente, active el o los check box de los datos que requiera conservar. Los check box que estén seleccionados se quedarán en pantalla después de dar clic en Guardar y continuar, los que no se borrarán.

| Información<br>de archivo         | Registro de pagos                                                                                 | 1                                                          |                                            |                                                      |                |                     |     |
|-----------------------------------|---------------------------------------------------------------------------------------------------|------------------------------------------------------------|--------------------------------------------|------------------------------------------------------|----------------|---------------------|-----|
|                                   | Capture la información del pago y dé c<br>"Finalizar".<br>Opcional: Utilice los checkbox para vol | clic en "Guardar y continua<br>Iver recurrente la informac | r". Una vez ingresa<br>ión capturada en su | do el total de sus pagos dé<br>u siguiente registro. | è clic en      |                     |     |
|                                   | Operaciones registradas                                                                           |                                                            | 1                                          |                                                      |                | NACIONAL SA - 870/5 | 657 |
|                                   | Tipo de pago<br>Pago Interbancario 💙                                                              | Concepto<br>Nomina                                         | ¥                                          | Tipo de cuenta<br>CLABE                              | ~              |                     |     |
|                                   | CLABE                                                                                             | Banco                                                      |                                            |                                                      |                |                     |     |
|                                   | Beneficiario                                                                                      | Importe                                                    |                                            | Referencia                                           |                |                     |     |
| Pagos regist<br>Se muestran los ú | Fecha de aplicación (Fecha de depósit<br>Seleccione                                               | to)                                                        |                                            |                                                      |                |                     |     |
| No existen page                   | Finalizar                                                                                         |                                                            |                                            | Guarda                                               | ar y continuar | 8                   | Im  |
| Borrar                            |                                                                                                   |                                                            |                                            |                                                      |                |                     |     |

Impuestos y Contribuciones > Pago a GDF >

### Empresarial Página 244

**Banca**Net

## » Captura - Nómina Banamex - Pago interbancario - Tarjeta

En esta ventana debe capturar la información que se le solicita, la cual se muestra de la siguiente manera:

### 11. Operaciones registradas

Muestra el número de operaciones registradas.

### 12. Tipo de pago

Lista de selección con la opción:

• Pago interbancario

### 13. Concepto

Lista de selección con la opción:

• Nómina

### 14. Tipo de cuenta

Elija de la lista de selección la opción:

• Tarjeta

### 15. Número de tarjeta

Campo de texto en el que debe ingresar el número de tarjeta.

#### 16. Banco

Elija de la lista de selección el banco correspondiente al número de tarjeta capturado.

### 17. Beneficiario

Campo de texto en el que debe ingresar el nombre del beneficiario.

### 18. Importe

Campo de texto en el que debe ingresar la cantidad en MXN.

### 19. Referencia

Campo de texto en el que debe ingresar la referencia.

### 20. Fecha aplicación (fecha de depósito)

Elija de la lista de selección la fecha de aplicación:

- Mismo día
- 24 horas

Una vez que haya ingresado todos los datos en esta ventana de captura y que haya hecho clic en el botón "Finalizar", BancaNet Empresarial le preguntará si desea guardar la información capturada. Si elige la opción

Impuestos y Contribuciones > Pago a GDF >

**Banca**Net

"Sí", se guardará la información y se cerrará la ventana; si elige la opción "No", la ventana se cerrará de manera automática y se perderán los datos capturados.

Al hacer clic en el botón "Guardar", se almacenará la información y de manera automática se limpiarán los campos para que usted pueda seguir capturando o agregando registros.

Si desea continuar con la captura los datos para guardar registros posteriores sin tener que capturar nuevamente, active el o los check box de los datos que requiera conservar. Los check box que estén seleccionados se quedarán en pantalla después de dar clic en Guardar y continuar, los que no se borrarán.

| ormación<br>archivo                    | Nombro do s                                                                                                    | rehivo                                                               | 000                                                           |                  |
|----------------------------------------|----------------------------------------------------------------------------------------------------|----------------------------------------------------------------------|---------------------------------------------------------------|------------------|
|                                        | Registro de pagos<br>Capture la información del pago y dé clic en "Guard<br>"Finalizar".<br>Opcional: Utilice los checkbox para volver recurrent | ar y continuar". Una vez ingresa<br>le la información capturada en s | ado el total de sus pagos dé clic en<br>u siguiente registro. |                  |
|                                        | Operaciones registradas                                                                                                    | 1                                                                    |                                                               | NACIONAL SA - 87 |
|                                        | Tipo de pago Concepte<br>Pago Interbancario V Nomina                                                                                             | ,<br>▼ □                                                             | Tipo de cuenta<br>Tarjeta                                     | ,                |
|                                        | Número de Tarjeta Banco                                                                                                    | PITAL                                                                | Beneficiario                                                  |                  |
|                                        | Importe Referen                                                                                                    |                                                                      |                                                               |                  |
| <b>gos registi</b><br>muestran los últ | Fecha de aplicación (Fecha de depósito)<br>Seleccione                                                                                            |                                                                      |                                                               |                  |
|                                        | Finalizar                                                                                                    |                                                                      | Guardar y continuar                                           |                  |
| No existen page                        |                                                                                                    | _                                                                    |                                                               |                  |

Impuestos y Contribuciones > Pago a GDF >

## » Captura - Nómina Banamex - Orden de pago

En esta ventana debe capturar la información que se le solicita, la cual se muestra de la siguiente forma:

### 8. Operaciones registradas

Muestra el número de operaciones registradas.

### 9. Tipo de pago

Elija de la lista de selección la opción:

• Orden de pago en efectivo.

### 10. Concepto

Lista de selección con la opción:

• Nómina

### 11. Sucursal

Elija de la lista de selección la opción:

• Sucursal

### 12. Beneficiario

Campo de texto en el que debe ingresar el nombre del beneficiario.

### 13. Importe

Campo de texto en el que debe ingresar la cantidad en MXN.

### 14. Referencia

Campo de texto en el que debe ingresar la referencia.

Una vez que haya ingresado todos los datos en esta ventana de captura y que haya hecho clic en el botón "Finalizar", BancaNet Empresarial le preguntará si desea guardar la información capturada. Si elige la opción "Sí", se guardará la información y se cerrará la ventana; si elige la opción "No", la ventana se cerrará de manera automática y se perderán los datos capturados.

Al hacer clic en el botón "Guardar", se almacenará la información y de manera automática se limpiarán los campos para que usted pueda seguir capturando o agregando registros.

Si desea continuar con la captura los datos para guardar registros posteriores sin tener que capturar nuevamente, active el o los check box de los datos que requiera conservar. Los check box que estén seleccionados se quedarán en pantalla después de dar clic en Guardar y continuar, los que no se borrarán.

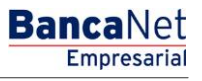

Impuestos y Contribuciones > Pago a GDF >

Página 247

BancaNet Empresarial

| Información                          |                                                                                                    |                                                                                                    |             |
|--------------------------------------|----------------------------------------------------------------------------------------------------|----------------------------------------------------------------------------------------------------|-------------|
| de archivo                           |                                                                                                    | Nombre de archivo                                                                                                    | <u>aaa</u>  |
|                                      | Registro de pagos<br>Capture la información del pago y<br>"Finalizar".<br>Opcional: Utilice los checkbox pa | dé clic en "Guardar y continuar". Una vez ingresado el total de sus pagos dé c<br>a volver recurrente la información capturada en su siguiente registro. | lic en      |
|                                      | Operaciones registradas                                                                                     | 1                                                                                                    |             |
|                                      | Tipo de pago<br>Orden de Pago en Efectivo<br>Sucursal<br>889 18 DE MARZO, VER.                              | Concepto<br>Nomina                                                                                                    |             |
| Pagos registr<br>Se muestran los últ | Beneficiario                                                                                                | Importe Referencia                                                                                                    | y continuar |
| No existen pagos                     |                                                                                                    |                                                                                                    | , E         |

Impuestos y Contribuciones > Pago a GDF >

## » Captura - Pagomático - Cheques

En esta ventana debe capturar la información que se le solicita, la cual se muestra de la siguiente forma:

### 9. Operaciones registradas

Muestra el número de operaciones registradas.

#### 10. Tipo de cuenta

Lista de selección con la opción:

• Cheques

#### 11. Sucursal

Campo de texto en el que debe ingresar el número de sucursal.

#### 12. Cuenta

Campo de texto en el que debe ingresar el número de cuenta.

#### 13. Beneficiario

Campo de texto en el que debe ingresar el nombre del beneficiario.

#### 14. Importe

Campo de texto en el que debe ingresar la cantidad en MXN.

#### 15. Referencia numérica

Campo de texto en el que debe ingresar la referencia numérica, la cual es un número asociado a la transferencia que deberá ser validado siempre que se trate de una cuenta concentradora.

### 16. Referencia alfanumérica

Campo de texto en el que debe ingresar algún texto asociado a la transferencia.

Una vez que haya ingresado todos los datos en esta ventana de captura y que haya hecho clic en el botón "Finalizar", BancaNet Empresarial le preguntará si desea guardar la información capturada. Si elige la opción "Sí", se guardará la información y se cerrará la ventana; si elige la opción "No", la ventana se cerrará de manera automática y se perderán los datos capturados.

Al hacer clic en el botón "Guardar", se almacenará la información y de manera automática se limpiarán los campos para que usted pueda seguir capturando o agregando registros.

Si desea continuar con la captura los datos para guardar registros posteriores sin tener que capturar nuevamente, active el o los check box de los datos que requiera conservar. Los check box que estén seleccionados se quedarán en pantalla después de dar clic en Guardar y continuar, los que no se borrarán.

Impuestos y Contribuciones > Pago a GDF >

Página 249

BancaNet Empresarial

| Crear archivo<br>Para agregar pagos a su | archivo dé clic en "Agregar pagos". Una                                                                           | vez ingresado el total de sus pagos dé                                              | e clic en "Continuar".                                                         |                       |
|------------------------------------------|----------------------------------------------------------------------------------------------------|-------------------------------------------------------------------------------------|--------------------------------------------------------------------------------|-----------------------|
| Información<br>de archivo                | ,                                                                                                    | ombre de archivo                                                                    | 00                                                                             | _                     |
|                                          | Registro de pagos<br>Capture la información de su pago y<br>"Finalizar".<br>Opcional: Utilice los checkbox para v | dé clic en "Guardar y continuar". Una v<br>volver recurrente la información captura | rez ingresado el total de sus pagos dé clic e<br>ada en su siguiente registro. | n                     |
|                                          | Registro a capturar                                                                                               | 1                                                                                   |                                                                                | ERNACIONAL SA - 870 / |
|                                          | Tipo de cuenta<br>Cheques                                                                                         |                                                                                     |                                                                                | .84                   |
|                                          | Sucursal                                                                                                    | Cuenta                                                                              | Beneficiario                                                                   | ]                     |
|                                          | Importe                                                                                                    | Referencia numérica                                                                 | Referencia alfanumérica                                                        |                       |
| Pagos registra<br>Se muestran los últim  | Descripción                                                                                                    |                                                                                     |                                                                                |                       |
| No existen pagos                         | Finalizar                                                                                                    |                                                                                     | Guardar y continu                                                              | ar nporte             |
|                                          |                                                                                                    |                                                                                     |                                                                                |                       |

Impuestos y Contribuciones > Pago a GDF >

**Banca**Net

## » Captura - Pagomático - Tarjeta

En esta ventana debe capturar la información que se le solicita, la cual se muestra de la siguiente forma:

### 8. Operaciones registradas

Muestra el número de operaciones registradas.

### 9. Tipo de cuenta

Lista de selección con la opción:

• Tarjeta

#### 10. Número de tarjeta

Campo de texto en el que debe ingresar el número de tarjeta.

#### 11. Beneficiario

Campo de texto en el que debe ingresar el nombre del beneficiario.

#### 12. Importe

Campo de texto en el que debe ingresar la cantidad en MXN.

#### 13. Referencia numérica

Campo de texto en el que debe ingresar la referencia numérica, la cual es un número asociado a la transferencia, mismo que deberá ser validado cuando se trate de una cuenta concentradora.

### 14. Descripción

Campo de texto en el que debe ingresar una breve descripción del registro a agregar.

Una vez que haya ingresado todos los datos en esta ventana de captura y que haya hecho clic en el botón "Finalizar", BancaNet Empresarial le preguntará si desea guardar la información capturada. Si elige la opción "Sí", se guardará la información y se cerrará la ventana; si elige la opción "No", la ventana se cerrará de manera automática y se perderán los datos capturados.

Al hacer clic en el botón "Guardar", se almacenará la información y de manera automática se limpiarán los campos para que usted pueda seguir capturando o agregando registros.

Si desea continuar con la captura los datos para guardar registros posteriores sin tener que capturar nuevamente, active el o los check box de los datos que requiera conservar. Los check box que estén seleccionados se quedarán en pantalla después de dar clic en Guardar y continuar, los que no se borrarán.

Impuestos y Contribuciones > Pago a GDF >

Página 251

BancaNet Empresarial

| Para agregar pagos a su ar              | chivo dé clic en "Agregar pagos". L                                                                        | Jna vez<br>Nomi                                                                                                    | ingresado el total de sus pagos o<br>pre de archivo                                          | té clic en '           | "Continuar".                                      | ۵۵                           |                       |
|-----------------------------------------|----------------------------------------------------------------------------------------------------|----------------------------------------------------------------------------------------------------|----------------------------------------------------------------------------------------------|------------------------|---------------------------------------------------|------------------------------|-----------------------|
|                                         | Registro de pagos<br>Capture la información de su pag<br>"Finalizar".<br>Opcional: Utilice los checkbox pa | Tipo<br>o y dé c<br>ra volve                                                                                                    | <b>de archivo</b><br>ilic en "Guardar y continuar". Una<br>r recurrente la información captu | vez ingre<br>rada en s | esado el total de sus pa<br>u siguiente registro. | Pagomático<br>gos dé clic en | ERNACIONAL SA - 870 / |
|                                         | Registro a capturar<br>Tipo de cuenta<br>Tateta r<br>Número de tarjeta                                     | Image: A start of the start of the start | 1<br>Beneficiario                                                                            |                        | Importe                                           |                              | .84                   |
| Pagos registra<br>Se muestran los últim | Referencia numérica                                                                                        |                                                                                                    | Descripción                                                                                  |                        | Guarda                                            | ır y continuar               | nporte                |
|                                         |                                                                                                    |                                                                                                    |                                                                                              |                        |                                                   |                              |                       |

Impuestos y Contribuciones > Pago a GDF >

### Empresarial Página 252

**Banca**Net

## » Captura - Nómina interbancaria - CLABE

En esta ventana debe capturar la información que se le solicita, la cual se muestra de la siguiente forma:

### 12. Operaciones registradas

Muestra el número de operaciones registradas.

### 13. Tipo de cuenta

Lista de selección con la opción:

• CLABE

### 14. CLABE

Campo de texto en el que debe ingresar el número de cuenta CLABE.

#### 15. Banco

Al capturar el número de cuenta CLABE, aparecerá el nombre del banco al que corresponde la cuenta.

#### 16. Apellido paterno

Campo de texto en el que debe ingresar el apellido paterno.

#### 17. Apellido materno

Campo de texto en el que debe ingresar el apellido materno.

#### 18. Nombre

Campo de texto en el que debe ingresar el nombre.

#### 19. Importe

Campo de texto en el que debe ingresar la cantidad en MXN.

#### 20. Referencia numérica

Campo de texto en el que debe ingresar la referencia numérica, la cual es un número asociado a la transferencia, mismo que deberá ser validado cuando se trate de una cuenta concentradora.

#### 21. Referencia alfanumérica

Campo de texto en el que debe ingresar algún texto asociado a la transferencia.

#### 22. Fecha de aplicación (fecha de depósito)

Elija de la lista de selección la fecha de aplicación:

- Mismo día
- 24 horas
Impuestos y Contribuciones > Pago a GDF >

**Banca**Net

Una vez que haya ingresado todos los datos en esta ventana de captura y que haya hecho clic en el botón "Finalizar", BancaNet Empresarial le preguntará si desea guardar la información capturada. Si elige la opción "Sí", se guardará la información y se cerrará la ventana; si elige la opción "No", la ventana se cerrará de manera automática y se perderán los datos capturados.

Al hacer clic en el botón "Guardar", se almacenará la información y de manera automática se limpiarán los campos para que usted pueda seguir capturando o agregando registros.

| Crear archivo<br>Para agregar pagos a su a | rchivo dé clic en "Agregar pagos". Una vez ingresado el total de sus pagos dé clic en "Continuar".                                                                                                    |                              |
|--------------------------------------------|----------------------------------------------------------------------------------------------------|------------------------------|
| Información<br>de archivo                  | Registro de pagos<br>Capture la información de su pago y dé clic en "Guardar y continuar". Una vez ingresado el total de sus pagos dé clic en<br>"Finalizar".<br>Opcional: Utilice los checkbox para volver recurrente la información capturada en su siguiente registro. | ncaria                       |
|                                            | Registro a capturar 1                                                                                                    |                              |
|                                            | Tipo de cuenta CLABE                                                                                                    | ERNACIONAL SA - 870 /<br>.84 |
|                                            | CLABE                                                                                                    |                              |
|                                            |                                                                                                    |                              |
|                                            | Apellido Paterno Apellido Materno Nombre                                                                                                    |                              |
|                                            | Importe Referencia numérica Referencia alfanumérica                                                                                                    |                              |
|                                            |                                                                                                    |                              |
| Pagos registra<br>Se muestran los últim    | Fecha de aplicación (Fecha de depósito)                                                                                                    |                              |
|                                            | Seleccione                                                                                                    | Fecha                        |
| No existen pagos                           | Finalizar Guardar y continuar                                                                                                    | aplicación                   |
|                                            |                                                                                                    |                              |
|                                            |                                                                                                    |                              |

Impuestos y Contribuciones > Pago a GDF >

#### Empresarial Página 254

**Banca**Net

### » Captura - Nómina interbancaria - Tarjeta de Débito

En esta ventana debe capturar la información que se le solicita, la cual se muestra de la siguiente forma:

#### 12. Operaciones registradas

Muestra el número de operaciones registradas.

#### 13. Tipo de cuenta

Lista de selección con la opción:

• Tarjeta

#### 14. Banco

Lista de selección en donde debe seleccionar el banco al que corresponde el número de tarjeta capturado.

#### 15. Número de tarjeta

Campo de texto en el que debe ingresar el número de tarjeta.

#### 16. Apellido paterno

Campo de texto en el que debe ingresar el apellido paterno.

#### 17. Apellido materno

Campo de texto en el que debe ingresar el apellido materno.

#### 18. Nombre

Campo de texto en el que debe ingresar el nombre.

#### 19. Importe

Campo de texto en el que debe ingresar la cantidad en MXN.

#### 20. Referencia numérica

Campo de texto en el que debe ingresar la referencia numérica, la cual es un número asociado a la transferencia, mismo que deberá ser validado cuando se trate de una cuenta concentradora.

#### 21. Referencia alfanumérica

Campo de texto en el que debe ingresar algún texto asociado a la transferencia.

#### 22. Fecha de aplicación (Fecha de depósito)

Elija de la lista de selección la fecha de aplicación:

- Mismo día
- 24 horas

Impuestos y Contribuciones > Pago a GDF >

Una vez que haya ingresado todos los datos en esta ventana de captura y que haya hecho clic en el botón "Finalizar", BancaNet Empresarial le preguntará si desea guardar la información capturada. Si elige la opción "Sí", se guardará la información y se cerrará la ventana; si elige la opción "No", la ventana se cerrará de manera automática y se perderán los datos capturados.

Al hacer clic en el botón "Guardar", se almacenará la información y de manera automática se limpiarán los campos para que usted pueda seguir capturando o agregando registros.

| formación<br>e archivo |                                  | Nombre de archivo                         | ŋ                                                 | _            |
|------------------------|----------------------------------|-------------------------------------------|---------------------------------------------------|--------------|
|                        | Registro de pagos                |                                           |                                                   | ncaria       |
|                        | Capture la información de su pa  | ago y dé clic en "Guardar y continuar". U | na vez ingresado el total de sus pagos dé clic en |              |
|                        | Opcional: Utilice los checkbox p | para volver recurrente la información cap | turada en su siguiente registro.                  |              |
|                        |                                  |                                           |                                                   |              |
|                        | Registro a capturar              | 1                                         |                                                   | ERNACIONAL S |
|                        | Tipo de cuenta                   | Banco                                     | Número de tarjeta                                 | .84          |
|                        | Tarjeta                          | ABC CAPITAL                               |                                                   |              |
|                        | Apellido Paterno                 | Apellido Materno                          | Nombre                                            |              |
|                        |                                  |                                           |                                                   |              |
|                        |                                  |                                           |                                                   |              |
|                        | Importe                          | Referencia numerica                       | Referencia alfanumerica                           |              |
|                        |                                  |                                           |                                                   |              |
| igos registra          | Fecha de aplicación (Fecha de    | depósito)                                 |                                                   |              |
| muestran los últir     | n Seleccione                     | ▼                                         |                                                   |              |
|                        | Einalizar                        |                                           | Guardar y continus                                | Eecha        |
| L '                    | T manzar                         |                                           | Cuardar y continua                                | aplicació    |

Impuestos y Contribuciones > Pago a GDF >

### Empresarial Página 256

**Banca**Net

### » Captura - Pensiones Interbancarias - CLABE

En esta ventana debe capturar la información que se le solicita, la cual se muestra de la siguiente forma:

#### 12. Operaciones registradas

Muestra el número de operaciones registradas.

#### 13. Tipo de cuenta

Lista de selección con la opción:

• CLABE

#### 14. CLABE

Campo de texto en el que debe ingresar el número de cuenta CLABE.

#### 15. Número de tarjeta

Campo de texto en el que debe ingresar el número de tarjeta.

#### 16. Apellido paterno

Campo de texto en el que debe ingresar el apellido paterno.

#### 17. Apellido materno

Campo de texto en el que debe ingresar el apellido materno.

#### 18. Nombre

Campo de texto en el que debe ingresar el nombre.

#### 19. Importe

Campo de texto en el que debe ingresar la cantidad en MXN.

#### 20. Referencia numérica

Campo de texto en el que debe ingresar la referencia numérica, la cual es un número asociado a la transferencia, mismo que deberá ser validado cuando se trate de una cuenta concentradora.

#### 21. Referencia alfanumérica

Campo de texto en el que debe ingresar algún texto asociado a la transferencia.

#### 22. Fecha de aplicación (Fecha de depósito)

Elija de la lista de selección la fecha de aplicación:

- Mismo día
- 24 horas

Impuestos y Contribuciones > Pago a GDF >

Una vez que haya ingresado todos los datos en esta ventana de captura y que haya hecho clic en el botón "Finalizar", BancaNet Empresarial le preguntará si desea guardar la información capturada. Si elige la opción "Sí", se guardará la información y se cerrará la ventana; si elige la opción "No", la ventana se cerrará de manera automática y se perderán los datos capturados.

Al hacer clic en el botón "Guardar", se almacenará la información y de manera automática se limpiarán los campos para que usted pueda seguir capturando o agregando registros.

| Crear archivo<br>Para agregar pagos a su a | rchivo dé clic en "Agregar pagos". Una             | a vez ingresado el total de sus pagos dé ( | clic en | "Continuar".                           |                          |
|--------------------------------------------|----------------------------------------------------|--------------------------------------------|---------|----------------------------------------|--------------------------|
| Información<br>de archivo                  |                                                    | lombro do arebivo                          |         | 000                                    |                          |
|                                            | Registro de pagos                                  |                                            |         |                                        | rbancarias               |
|                                            | Capture la información de su pago y<br>"Sinclizer" | dé clic en "Guardar y continuar". Una ve   | z ingre | esado el total de sus pagos dé clic en |                          |
|                                            | Opcional: Utilice los checkbox para v              | volver recurrente la información capturad  | a en s  | u siguiente registro.                  |                          |
|                                            | Registro a capturar                                | 1                                          |         |                                        | ERNACIONAL SA - 870 / 56 |
|                                            | Tipo de cuenta                                     |                                            |         |                                        | .84                      |
|                                            | CLABE 💌                                            |                                            |         |                                        |                          |
|                                            | CLABE                                              |                                            |         |                                        |                          |
|                                            |                                                    |                                            |         |                                        |                          |
|                                            | Apellido Paterno                                   | Apellido Materno                           |         | Nombre                                 |                          |
|                                            |                                                    |                                            | ]       |                                        |                          |
|                                            | Importe                                            | Referencia numérica                        |         | Referencia alfanumérica                |                          |
| Se muestran los últim                      | [[                                                 |                                            |         |                                        |                          |
|                                            | Fecha de aplicación (Fecha de depó                 | isito)                                     |         |                                        |                          |
|                                            | Seleccione                                         | ✓                                          |         |                                        | aplicación               |
| O No existen pagos                         |                                                    |                                            |         | Ourseland                              |                          |
|                                            | Finalizar                                          |                                            |         | Guardar y conunuar                     |                          |
|                                            |                                                    |                                            |         |                                        |                          |
|                                            |                                                    |                                            |         |                                        |                          |
| 19V.uconmb/7                               |                                                    |                                            |         |                                        |                          |

Impuestos y Contribuciones > Pago a GDF >

### Página 258

**Banca**Net

Empresaria

### » Captura - Pensiones interbancarias - Tarjeta

En esta ventana debe capturar la información que se le solicita, la cual se muestra de la siguiente forma:

#### 12. Operaciones registradas

Muestra el número de operaciones registradas.

#### 13. Tipo de cuenta

Lista de selección con la opción:

• Tarjeta

#### 14. Banco

Lista de selección en donde debe seleccionar el banco al que corresponde el número de tarjeta capturado.

#### 15. Número de tarjeta

Campo de texto en el que debe ingresar el número de tarjeta.

#### 16. Apellido paterno

Campo de texto en el que debe ingresar el apellido paterno.

#### 17. Apellido materno

Campo de texto en el que debe ingresar el apellido materno.

#### 18. Nombre

Campo de texto en el que debe ingresar el nombre.

#### 19. Importe

Campo de texto en el que debe ingresar la cantidad en MXN.

#### 20. Referencia numérica

Campo de texto en el que debe ingresar la referencia numérica, la cual es un número asociado a la transferencia, mismo que deberá ser validado cuando se trate de una cuenta concentradora.

#### 21. Referencia alfanumérica

Campo de texto en el que debe ingresar algún texto asociado a la transferencia.

#### 22. Fecha de aplicación (Fecha de depósito)

Elija de la lista de selección la fecha de aplicación:

- Mismo día
- 24 horas

Impuestos y Contribuciones > Pago a GDF >

Una vez que haya ingresado todos los datos en esta ventana de captura y que haya hecho clic en el botón "Finalizar", BancaNet Empresarial le preguntará si desea guardar la información capturada. Si elige la opción "Sí", se guardará la información y se cerrará la ventana; si elige la opción "No", la ventana se cerrará de manera automática y se perderán los datos capturados.

Al hacer clic en el botón "Guardar", se almacenará la información y de manera automática se limpiarán los campos para que usted pueda seguir capturando o agregando registros.

| ormación<br>archivo               | _                                                                                                   | Nombre de archivo<br>Tipo de archivo                                                   |                                                                      | QQQ<br>Pensiones Int | erbancarias         |
|-----------------------------------|----------------------------------------------------------------------------------------------------|----------------------------------------------------------------------------------------|----------------------------------------------------------------------|----------------------|---------------------|
|                                   | Registro de pagos<br>Capture la información de su<br>"Finalizar".<br>Opcional: Utilice los checkbox | pago y dé clic en "Guardar y continuar". L<br>para volver recurrente la información ca | Jna vez ingresado el total de su<br>pturada en su siguiente registro | s pagos dé clic en   | ERNACIONAL SA       |
|                                   | Registro a capturar                                                                                 | 1                                                                                      |                                                                      |                      | .84                 |
|                                   | Tipo de cuenta<br>Tarjeta                                                                           | Banco<br>ABC CAPITAL                                                                   | Número de tarjeta                                                    |                      |                     |
|                                   | Apellido Paterno                                                                                    | Apellido Materno                                                                       | Nombre                                                               |                      |                     |
|                                   | Importe                                                                                             | Referencia numérica                                                                    | Referencia alfanı                                                    | mérica               |                     |
| igos registr<br>muestran los últi | a<br>Fecha de aplicación (Fecha d                                                                   | e depósito)                                                                            |                                                                      |                      |                     |
| No existen pago                   | Seleccione<br>II<br>Finalizar                                                                       |                                                                                        | Gua                                                                  | rdar y continuar     | Fecha<br>aplicación |

Impuestos y Contribuciones > Pago a GDF >

**Banca**Net

### » Captura - Alta de tarjetas - D Pago

Al elegir la opción *Archivo nuevo* en la pantalla *Crear archivo* se presenta la pantalla en la que debe ingresar los siguientes datos.

#### 3. Nombre del archivo

Campo de texto en el que debe ingresar el nombre del archivo.

#### 4. Secuencial

Campo de texto en el que debe ingresar el número secuencial del archivo.

Al hacer clic en el botón "Continuar", se abrirá una ventana en la que deberá ingresar los siguientes datos:

#### 4. Unidad de trabajo

Elija la unidad de trabajo de la lista de selección.

#### 5. Información de la tarjeta

- Tipo de producto: Lista de selección con la opción:
  - o D Pago
- Tipo de entrega: Lista de selección con la opción:
  - Asignación de *stock* de la empresa
- Número de tarjeta asignada: Campo de texto en el que debe ingresar el número de tarjeta asignada.

#### 6. Datos del empleado

- Ingrese el nombre
- Ingrese el apellido paterno
- Ingrese el apellido materno
- Seleccione la fecha de nacimiento en el formato día/mes/ año
- Elija el país de nacimiento
- Ingrese el nombre de la calle y el número del domicilio
- Ingrese el nombre de la colonia
- Ingrese el código postal
- Ingrese el nombre de la población o Delegación
- Seleccione el estado
- Ingrese la nacionalidad

Una vez que haya ingresado todos los datos en esta ventana de captura y que haya hecho clic en el botón "Finalizar", BancaNet Empresarial le preguntará si desea guardar la información capturada. Si elige la opción "Sí", se guardará la información y se cerrará la ventana; si elige la opción "No", la ventana se cerrará de manera automática y se perderán los datos capturados.

Al hacer clic en el botón "Guardar", se almacenará la información y de manera automática se limpiarán los campos para que usted pueda seguir capturando o agregando registros.

Impuestos y Contribuciones > Pago a GDF >

Página 261

**Banca**Net

Si desea continuar con la captura los datos para guardar registros posteriores sin tener que capturar nuevamente, active el o los check box de los datos que requiera conservar. Los check box que estén seleccionados se quedarán en pantalla después de dar clic en Guardar y continuar, los que no se borrarán.

| BancaNet<br>Empresarial                                                                                                 | Martes 07 de Julio de 20                                                                                                    | Javier Álvarez   Empresa Demo S.A. de C.V.<br>javieralvarez@empresademo.com.mx   55.55.1111.0000   <u>Actualizar</u><br>15, 12.00 Centro de México   Útimo acceso por BancaNet: 20/12/15 a las 01:30.54 | ▲ 🜲 🖾 🌣   |
|----------------------------------------------------------------------------------------------------|----------------------------------------------------------------------------------------------------|----------------------------------------------------------------------------------------------------|-----------|
| CONSULTAS TRANSFERENCIAS Y PAGOS                                                                                        | IMPUESTOS Y CONTRIBUCIONES COBRANZA INVERSIONES SERVICIOS ADICIONALES ADMINISTRACIÓN                                                    | i -                                                                                                    | SALIR     |
| Resumen S Transferencias                                                                                                | S Pagos Nómina Banamex                                                                                                    |                                                                                                    |           |
| Nómina Baname                                                                                                    | x                                                                                                    |                                                                                                    | 0         |
| Crear archivo                                                                                                    | Crear archivo<br>Seleccione el tipo de archivo a crear, proporcione la información solicitada, ella una cuenta de retiro y dé clic en " | Continuar".                                                                                                    |           |
| Cargar archivo                                                                                                    |                                                                                                    |                                                                                                    |           |
| Consultar archivo                                                                                                    | Copia de un archivo existente                                                                                                    | Nómina Banamex y Pagomático                                                                                                    |           |
| Administración de tarjetas                                                                                              | Continuar captura de pagos / altas                                                                                                    | Pagos de nómina a cuentas Banamex.                                                                                                    |           |
| Reportes y contratos                                                                                                    | Tipo de archivo                                                                                                    | Nómina Interbancaria y Pensiones Interbancarias                                                                                                    |           |
| ¿Conoces nuestra nueva<br>opción de Multipagos?<br>Por favor ayudanos a<br>calificaria.                                 | Ata de tapetas   Nombre de archivo  Secuencial                                                                                          | Pagos de nomina a cuentas de ordos bancos.<br>Alta de tarjetas<br>Asignación de tarjetas para pago a empleados.                                                                                         |           |
| 2 Qué desea hacer?<br>• Ver historial de Banca Electrónica<br>• Ver pendientes de autorizar<br>• Dar de alta una cuenta |                                                                                                    |                                                                                                    | Continuar |
|                                                                                                    |                                                                                                    |                                                                                                    |           |

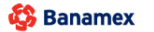

D.R. @ Copyright 2009, Derechos Reservados. Banco Nacional de México, S.A., integrante de Grupo Financiero Banamex. Isabel la Católica 44. Centro Histórico. Del. Cuauhtémoc. C.P. 06000, México, Distrito Federal, México

Empresarial

Impuestos y Contribuciones > Pago a GDF >

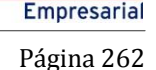

**Banca**Net

### » Captura - Alta tarjetas - Pagomático

En esta ventana debe capturar la información que se le solicita, la cual se muestra de la siguiente forma:

#### 6. Movimientos

Altas registradas: Muestra el número de operaciones registradas.

#### 7. Unidad de trabajo

Elija la unidad de trabajo de la lista de selección.

#### 8. Información de la tarjeta

- Forma de pago: Lista de selección con la opción:
  - o Pagomático
- Asignación de pago: Lista de selección con las opciones:
  - $\circ$  Empleado
  - o Empresa

#### 9. Datos del empleado

- Seleccione el tipo de persona física:
  - o Nacional
  - o Empresarial
  - o Menor de edad
  - o Extranjera en el país
  - o Empresarial extranjera en el país
- Ingrese el nombre
- Ingrese el apellido paterno
- Ingrese el apellido materno
- Ingrese el lugar de nacimiento
- Elija el país de nacimiento
- Seleccione la fecha de nacimiento en el formato día/mes/año
- Seleccione la nacionalidad:
  - o Mexicana
  - o Extranjera
- Elija el género:
  - o Masculino
  - o Femenino
- Seleccione el estado civil:
  - $\circ$  Soltero(a)
  - o Casado(a)

Impuestos y Contribuciones > Pago a GDF >

Empresarial Página 263

**Banca**Net

- Viudo(a)
- Divorciado(a)
- Casado(a) por bienes separados
- o Casado(a) por bienes mancomunados
- o Unión libre
- Ingrese CURP (opcional)
- Ingrese el nombre de la calle y número del domicilio
- Ingrese el nombre de la colonia
- Ingrese el código postal
- Ingrese el nombre de la población o Delegación.
- Seleccione el estado
- Ingrese el correo electrónico (opcional)
- Ingrese el teléfono de casa
- Ingrese el teléfono de oficina (opcional)

#### 10. Opciones adicionales

Designar beneficiario. Al seleccionar esta opción, deberá capturar los siguientes datos:

- Ingrese el nombre
- Ingrese el apellido paterno
- Ingrese el apellido materno
- Seleccione el parentesco
  - o Titular
  - o Cónyuge
  - o Hijo(a)
  - Padre/Madre
  - Hermano(a)
  - o Abuelo
  - o Nieto
  - o Otra relación familiar
  - $\circ$  Ninguno
- Seleccione la fecha de nacimiento en el formato día/mes/año
- Elija el país de nacimiento
- Ingrese el nombre de la calle y el número del domicilio
- Ingrese el nombre de la colonia
- Ingrese el código postal
- Ingrese el nombre de la población o Delegación
- Seleccione el estado

Impuestos y Contribuciones > Pago a GDF >

• Ingrese la nacionalidad

Una vez que haya ingresado todos los datos en esta ventana de captura y que haya hecho clic en el botón "Finalizar", BancaNet Empresarial le preguntará si desea guardar la información capturada. Si elige la opción "Sí", se guardará la información y se cerrará la ventana; si elige la opción "No", la ventana se cerrará de manera automática y se perderán los datos capturados.

Al hacer clic en el botón "Guardar", se almacenará la información y de manera automática se limpiarán los campos para que usted pueda seguir capturando o agregando registros.

| Movimientos                  | Altas registradas                                           | 27                                                   |                  |
|------------------------------|-------------------------------------------------------------|------------------------------------------------------|------------------|
| Unidad de trabajo            | Municipio T H 1 130                                         |                                                      |                  |
| Información de<br>la tarjeta | Tipo de producto<br>D. Pago 💌<br>Número de tarjeta asignada | Tipo de entrega<br>Asignación de stock de la empresa | ×                |
| Datos del empleado           | Nombre                                                      | Apellido paterno                                     | Apellido materno |
|                              | Fecha de nacimiento<br>Día 💌 Mes 💌 Año 💌<br>Calle y número  | País de nacimiento                                   |                  |
|                              | Colonia                                                     | Código postal                                        |                  |
|                              | Población                                                   | Estado<br>Seleccione                                 | Nacionalidad     |

Impuestos y Contribuciones > Pago a GDF >

#### Empresarial Página 265

**Banca**Net

### » Captura - Alta tarjetas - Perfil ejecutivo

En esta ventana debe capturar la información que se le solicita, la cual se muestra de la siguiente forma:

#### 6. Movimientos

Altas registradas: Muestra el número de operaciones registradas.

#### 7. Unidad de trabajo

Elija la unidad de trabajo de la lista de selección.

#### 8. Información de la tarjeta:

- Forma de pago: Lista de selección con la opción:
  - Perfil ejecutivo
- Asignación de pago: Lista de selección con las opciones:
  - $\circ$  Empleado
  - $\circ$  Empresa

#### 9. Datos del empleado

- Seleccione el tipo de persona física:
  - o Nacional
  - o Empresarial
  - $\circ$  Menor de edad
  - o Extranjera en el país
  - o Empresarial extranjera en el país
- Ingrese el nombre
- Ingrese el apellido paterno
- Ingrese el apellido materno
- Ingrese el lugar de nacimiento
- Elija el país de nacimiento
- Seleccione la fecha de nacimiento en el formato día/mes/año
- Seleccione la nacionalidad:
  - o Mexicana
  - o Extranjera
- Elija el género:
  - o Masculino
  - o Femenino
- Seleccione el estado civil:
  - Soltero(a)
  - Casado(a)

Impuestos y Contribuciones > Pago a GDF >

Empresarial Página 266

**Banca**Net

- Viudo(a)
- Divorciado(a)
- Casado(a) por bienes separados
- o Casado(a) por bienes mancomunados
- o Unión libre
- Ingrese el CURP (opcional)
- Ingrese el nombre de la calle y el número del domicilio
- Ingrese el nombre de la colonia
- Ingrese el código postal
- Ingrese el nombre de la población o Delegación
- Seleccione el estado
- Ingrese el correo electrónico (opcional)
- Ingrese el teléfono de casa
- Ingrese el teléfono de oficina (opcional)

#### 10. Opciones adicionales

Designar beneficiario. Al seleccionar esta opción, deberá capturar los siguientes datos:

- Ingrese el nombre
- Ingrese el apellido paterno
- Ingrese el apellido materno
- Seleccione el parentesco
  - o Titular
  - o Cónyuge
  - Hijo(a)
  - Padre/Madre
  - Hermano(a)
  - o Abuelo
  - o Nieto
  - o Otra relación familiar
  - $\circ$  Ninguno
- Seleccione la fecha de nacimiento en el formato día/mes/año
- Elija el país de nacimiento
- Ingrese el nombre de la calle y el número del domicilio
- Ingrese el nombre de la colonia
- Ingrese el código postal
- Ingrese el nombre de la población o Delegación
- Seleccione el estado

Impuestos y Contribuciones > Pago a GDF >

• Ingrese la nacionalidad

Una vez que haya ingresado todos los datos en esta ventana de captura y que haya hecho clic en el botón "Finalizar", BancaNet Empresarial le preguntará si desea guardar la información capturada. Si elige la opción "Sí", se guardará la información y se cerrará la ventana; si elige la opción "No", la ventana se cerrará de manera automática y se perderán los datos capturados.

Al hacer clic en el botón "Guardar", se almacenará la información y de manera automática se limpiarán los campos para que usted pueda seguir capturando o agregando registros.

Impuestos y Contribuciones > Pago a GDF >

Página 268

| Movimientos                  | Altas registradas                                                | 27                                                   |                                                          |
|------------------------------|------------------------------------------------------------------|------------------------------------------------------|----------------------------------------------------------|
| Unidad de trabajo            | Municipio T H 1 130                                              |                                                      |                                                          |
| Información de<br>la tarjeta | Tipo de producto<br>Pagomático                                   | Tipo de entrega<br>Asignación de stock de la empresa | ×                                                        |
| Cobro de<br>comisiones       | Forma de pago Por transacción Comisiones anlicables si la cuente | Asignación de pago                                   |                                                          |
| Datos del empleado           | Tipo de persona<br>Seleccione                                    | Apellido paterno                                     | Apellido materno                                         |
|                              | Lugar de nacimiento                                              | País de nacimiento México                            | Fecha de nacimiento<br>Día V Mes V Año V<br>Estado Civil |
|                              | Selecione                                                        | Selecione                                            | Selecione                                                |
|                              | Calle y número                                                   | Código postal                                        |                                                          |
|                              | Población o Delegación                                           | Estado                                               |                                                          |
|                              | Correo electrónico (opcional)                                    |                                                      |                                                          |
|                              | Teléfono de casa                                                 | Teléfono de oficina (opcional)                       | Extensión                                                |
| Opciones<br>adicionales      | Designar Beneficiario                                            |                                                      |                                                          |

BancaNet Empresarial

Impuestos y Contribuciones > Pago a GDF >

### » Captura - Nómina Banamex - Pago a Banamex

En esta ventana debe capturar la información que se le solicita, la cual se muestra de la siguiente manera:

#### 19. Operaciones registradas

Muestra el número de operaciones registradas.

#### 20. Tipo de pago

Lista de selección con la opción:

Cuentas Banamex

#### 21. Concepto

Lista de selección con la opción:

• Nómina

#### 22. Tipo de cuenta

Elija de la lista de selección la opción:

• Cheques

#### 23. Sucursal

Campo de texto en el que debe ingresar el número de sucursal.

#### 24. Cuenta

Campo de texto en el que debe ingresar el número de cuenta.

#### 25. Beneficiario (opcional)

Campo de texto en el que debe ingresar el nombre del beneficiario.

#### 26. Importe

Campo de texto en el que debe ingresar la cantidad en MXN.

#### 27. Referencia numérica

Ingrese la referencia numérica.

Una vez que haya ingresado todos los datos en esta ventana de captura y que haya hecho clic en el botón "Finalizar", BancaNet Empresarial le preguntará si desea guardar la información capturada. Si elige la opción "Sí", se guardará la información y se cerrará la ventana; si elige la opción "No", la ventana se cerrará de manera automática y se perderán los datos capturados.

Al hacer clic en el botón "Guardar", se almacenará la información y de manera automática se limpiarán los campos para que usted pueda seguir capturando o agregando registros.

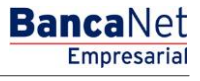

Impuestos y Contribuciones > Pago a GDF >

Página 270

BancaNet Empresarial

| nformación<br>de archivo |                                                                                                    | Nor                | nbre de archivo<br>o de archivo                                           |                     |                                                           | NOM BANAMEX<br>Nómina Baname | x                       |
|--------------------------|----------------------------------------------------------------------------------------------------|--------------------|---------------------------------------------------------------------------|---------------------|-----------------------------------------------------------|------------------------------|-------------------------|
|                          | Registro de pagos<br>Capture la información del pago y<br>"Finalizar".<br>Opcional: Utilice los checkbox par | dé clic<br>a volve | en "Guardar y continuar". Una vez<br>r recurrente la información capturac | ingresa<br>da en si | do el total de sus pagos dé clic<br>u siguiente registro. | en                           | EX<br>INACIONAL SA - 87 |
|                          | Operaciones registradas                                                                                      |                    | 1                                                                         |                     |                                                           |                              | ,                       |
|                          | Tipo de pago<br>Cuentas Banamex                                                                              | •                  | Concepto<br>Nomina                                                        |                     | Tipo de cuenta<br>Cheques                                 | *                            |                         |
|                          | Sucursal                                                                                                    |                    | Cuenta                                                                    |                     | Beneficiario (Opcional)                                   |                              |                         |
| Pagos registr            | Importe                                                                                                    |                    | Referencia                                                                |                     |                                                           |                              |                         |
| Se muestran los últ      | Finalizar                                                                                                    |                    |                                                                           |                     | Guardar y o                                               | continuar                    |                         |

Impuestos y Contribuciones > Pago a GDF >

### Empresarial Página 271

**Banca**Net

### » Captura - Nómina Banamex - Pago interbancario - CLABE

En esta ventana debe capturar la información que se le solicita, la cual se muestra de la siguiente manera:

#### 21. Operaciones registradas

Muestra el número de operaciones registradas.

#### 22. Tipo de pago

Lista de selección con la opción:

• Pago interbancario

#### 23. Concepto

Lista de selección con la opción:

• Nómina

#### 24. Tipo de cuenta

Elija de la lista de selección la opción:

• CLABE

#### 25. CLABE

Ingrese el número de cuenta CLABE.

#### 26. Banco

Al capturar el número de cuenta CLABE, aparecerá el nombre del banco al que corresponde la cuenta.

#### 27. Beneficiario (opcional)

Campo de texto en el que debe ingresar el nombre del beneficiario.

#### 28. Importe

Campo de texto en el que debe ingresar la cantidad en MXN.

#### 29. Referencia

Ingrese algún texto asociado a la transferencia.

#### 30. Fecha aplicación (fecha de depósito)

Elija de la lista de selección la fecha de aplicación:

- Mismo día
- 24 horas

Una vez que haya ingresado todos los datos en esta ventana de captura y que haya hecho clic en el botón "Finalizar", BancaNet Empresarial le preguntará si desea guardar la información capturada. Si elige la opción

Impuestos y Contribuciones > Pago a GDF >

**Banca**Net

"Sí", se guardará la información y se cerrará la ventana; si elige la opción "No", la ventana se cerrará de manera automática y se perderán los datos capturados.

Al hacer clic en el botón "Guardar", se almacenará la información y de manera automática se limpiarán los campos para que usted pueda seguir capturando o agregando registros.

| Información<br>de archivo            | ,                                                                                                    | barabita                                                                                   |                                                                |                        |
|--------------------------------------|----------------------------------------------------------------------------------------------------|--------------------------------------------------------------------------------------------|----------------------------------------------------------------|------------------------|
|                                      | Registro de pagos<br>Capture la información del pago y dé cl<br>"Finalizar".<br>Opcional: Utilice los checkbox para vol- | lic en "Guardar y continuar". Una vez ingres<br>ver recurrente la información capturada en | ado el total de sus pagos dé clic en<br>su siguiente registro. |                        |
|                                      | Operaciones registradas                                                                                                  | 1                                                                                          |                                                                | INACIONAL SA - 870/565 |
|                                      | Tipo de pago<br>Pago Interbancario                                                                                       | Concepto<br>Nomina                                                                         | Tipo de cuenta<br>CLABE                                        | ,                      |
|                                      | CLABE                                                                                                    | Banco                                                                                      |                                                                |                        |
|                                      | Beneficiario                                                                                                    | Importe                                                                                    | Referencia                                                     |                        |
| Pagos registr<br>Se muestran los últ | Fecha de aplicación (Fecha de depósit<br>Seleccione                                                                      | 0)                                                                                         |                                                                |                        |
|                                      | Finalizar                                                                                                    |                                                                                            | Guardar y continuar                                            | a lu                   |
| Borrar                               |                                                                                                    |                                                                                            |                                                                |                        |

Impuestos y Contribuciones > Pago a GDF >

### Empresarial Página 273

**Banca**Net

### » Captura - Nómina Banamex - Pago interbancario - Tarjeta

En esta ventana debe capturar la información que se le solicita, la cual se muestra de la siguiente manera:

#### 21. Operaciones registradas

Muestra el número de operaciones registradas.

#### 22. Tipo de pago

Lista de selección con la opción:

• Pago interbancario

#### 23. Concepto

Lista de selección con la opción:

• Nómina

#### 24. Tipo de cuenta

Elija de la lista de selección la opción:

• Tarjeta

#### 25. Número de tarjeta

Campo de texto en el que debe ingresar el número de tarjeta.

#### 26. Banco

Elija de la lista de selección el banco correspondiente al número de tarjeta capturado.

#### 27. Beneficiario

Campo de texto en el que debe ingresar el nombre del beneficiario.

#### 28. Importe

Campo de texto en el que debe ingresar la cantidad en MXN.

#### 29. Referencia

Campo de texto en el que debe ingresar la referencia.

#### 30. Fecha aplicación (fecha de depósito)

Elija de la lista de selección la fecha de aplicación:

- Mismo día
- 24 horas

Una vez que haya ingresado todos los datos en esta ventana de captura y que haya hecho clic en el botón "Finalizar", BancaNet Empresarial le preguntará si desea guardar la información capturada. Si elige la opción

Impuestos y Contribuciones > Pago a GDF >

**Banca**Net

"Sí", se guardará la información y se cerrará la ventana; si elige la opción "No", la ventana se cerrará de manera automática y se perderán los datos capturados.

Al hacer clic en el botón "Guardar", se almacenará la información y de manera automática se limpiarán los campos para que usted pueda seguir capturando o agregando registros.

| Información<br>de archivo            |                                                                                                    | Nombro do archivo                                               |                                          | 000                                                        | _                      |
|--------------------------------------|----------------------------------------------------------------------------------------------------|-----------------------------------------------------------------|------------------------------------------|------------------------------------------------------------|------------------------|
|                                      | Registro de pagos<br>Capture la información del pago y dé<br>"Finalizar".<br>Opcional: Utilice los checkbox para vo | clic en "Guardar y continuar"<br>olver recurrente la informació | . Una vez ingresad<br>In capturada en su | io el total de sus pagos dé clic en<br>siguiente registro. |                        |
|                                      | Operaciones registradas                                                                                             |                                                                 | 1                                        |                                                            | INACIONAL SA - 870/565 |
|                                      | Tipo de pago<br>Pago Interbancario                                                                                  | Concepto<br>Nomina                                              | ¥                                        | Tipo de cuenta<br>Tarjeta                                  |                        |
|                                      | Número de Tarjeta                                                                                                   | Banco<br>ABC CAPITAL                                            | <b>v</b>                                 | Beneficiario                                               |                        |
|                                      | Importe                                                                                                    | Referencia                                                      |                                          |                                                            |                        |
| Pagos registr<br>Se muestran los últ | Fecha de aplicación (Fecha de depós<br>Seleccione                                                                   | iito)                                                           |                                          |                                                            |                        |
|                                      | Finalizar                                                                                                    |                                                                 |                                          | Guardar y contin                                           | iuar in                |
| O No existen page                    |                                                                                                    |                                                                 |                                          |                                                            | _                      |

Impuestos y Contribuciones > Pago a GDF >

### » Captura – Nómina Banamex – Orden de pago

En esta ventana debe capturar la información que se le solicita, la cual se muestra de la siguiente forma:

#### 15. Operaciones registradas

Muestra el número de operaciones registradas.

#### 16. Tipo de pago

Elija de la lista de selección la opción:

• Orden de pago en efectivo.

#### 17. Concepto

Lista de selección con la opción:

• Nómina

#### 18. Sucursal

Elija de la lista de selección la opción:

• Sucursal

#### 19. Beneficiario

Campo de texto en el que debe ingresar el nombre del beneficiario.

#### 20. Importe

Campo de texto en el que debe ingresar la cantidad en MXN.

#### 21. Referencia

Campo de texto en el que debe ingresar la referencia.

Una vez que haya ingresado todos los datos en esta ventana de captura y que haya hecho clic en el botón "Finalizar", BancaNet Empresarial le preguntará si desea guardar la información capturada. Si elige la opción "Sí", se guardará la información y se cerrará la ventana; si elige la opción "No", la ventana se cerrará de manera automática y se perderán los datos capturados.

Al hacer clic en el botón "Guardar", se almacenará la información y de manera automática se limpiarán los campos para que usted pueda seguir capturando o agregando registros.

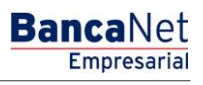

Impuestos y Contribuciones > Pago a GDF >

Página 276

BancaNet Empresarial

| Crear archivo<br>Para agregar pagos a su | archivo dé clic en "Agregar pago                                                                        | s". Una ve             | ez ingresado el total de sus pagos dé                                         | clic er            | "Continuar".                                            |                      |                      |
|------------------------------------------|----------------------------------------------------------------------------------------------------|------------------------|-------------------------------------------------------------------------------|--------------------|---------------------------------------------------------|----------------------|----------------------|
| Información<br>de archivo                |                                                                                                    | Nor                    | mbre de archivo<br>oo de archivo                                              |                    |                                                         | QQQ<br>Nómina Baname | ex                   |
|                                          | Registro de pagos<br>Capture la información del pago<br>"Finaliza".<br>Opcional: Utilice los checkbox p | y dé clic<br>ara volve | en "Guardar y continuar". Una vez ir<br>er recurrente la información capturad | igresad<br>a en su | do el total de sus pagos dé clic<br>siguiente registro. | en -                 | INACIONAL SA - 870/5 |
|                                          | Operaciones registradas                                                                                 |                        | 1                                                                             |                    |                                                         |                      |                      |
|                                          | Tipo de pago<br>Orden de Pago en Efectivo                                                               | *                      | Concepto<br>Nomina                                                            |                    |                                                         |                      |                      |
|                                          | Sucursal<br>889 18 DE MARZO, VER.                                                                       |                        | <b>v</b>                                                                      | ]                  |                                                         |                      |                      |
| Pagos registr                            | Beneficiario                                                                                            |                        | Importe                                                                       |                    | Referencia                                              |                      |                      |
| Se muestran los últ                      | Finalizar                                                                                               |                        |                                                                               |                    | Guardar y                                               | continuar            |                      |
| No existen pagos                         |                                                                                                    |                        | · •                                                                           |                    |                                                         |                      |                      |
| Borrar                                   |                                                                                                    |                        |                                                                               |                    |                                                         |                      |                      |

Impuestos y Contribuciones > Pago a GDF >

### » Captura - Pagomático - Cheques

En esta ventana debe capturar la información que se le solicita, la cual se muestra de la siguiente forma:

#### 17. Operaciones registradas

Muestra el número de operaciones registradas.

#### 18. Tipo de cuenta

Lista de selección con la opción:

• Cheques

#### 19. Sucursal

Campo de texto en el que debe ingresar el número de sucursal.

#### 20. Cuenta

Campo de texto en el que debe ingresar el número de cuenta.

#### 21. Beneficiario

Campo de texto en el que debe ingresar el nombre del beneficiario.

#### 22. Importe

Campo de texto en el que debe ingresar la cantidad en MXN.

#### 23. Referencia numérica

Campo de texto en el que debe ingresar la referencia numérica, la cual es un número asociado a la transferencia que deberá ser validado siempre que se trate de una cuenta concentradora.

#### 24. Referencia alfanumérica

Campo de texto en el que debe ingresar algún texto asociado a la transferencia.

Una vez que haya ingresado todos los datos en esta ventana de captura y que haya hecho clic en el botón "Finalizar", BancaNet Empresarial le preguntará si desea guardar la información capturada. Si elige la opción "Sí", se guardará la información y se cerrará la ventana; si elige la opción "No", la ventana se cerrará de manera automática y se perderán los datos capturados.

Al hacer clic en el botón "Guardar", se almacenará la información y de manera automática se limpiarán los campos para que usted pueda seguir capturando o agregando registros.

Impuestos y Contribuciones > Pago a GDF >

Página 278

BancaNet Empresarial

| Información<br>de archivo |                                                  | Nombre de archivo                     |                              | 00                     |                    |
|---------------------------|--------------------------------------------------|---------------------------------------|------------------------------|------------------------|--------------------|
|                           | Registro de pagos                                |                                       |                              |                        |                    |
|                           | Capture la información de su pago<br>"Finalizar" | y dé clic en "Guardar y continuar". U | na vez ingresado el total de | e sus pagos dé clic en |                    |
|                           | Opcional: Utilice los checkbox para              | volver recurrente la información cap  | turada en su siguiente regi  | istro.                 |                    |
|                           | Registro a capturar                              | 1                                     |                              |                        | ERNACIONAL SA - 87 |
|                           | Tine de sussite                                  |                                       |                              |                        | .84                |
|                           | Cheques                                          |                                       |                              |                        |                    |
|                           |                                                  | 9                                     |                              |                        |                    |
|                           | Sucursal                                         | Cuenta                                | Beneficiario                 |                        |                    |
|                           |                                                  |                                       |                              |                        |                    |
|                           | Importe                                          | Referencia numérica                   | Referencia al                | lfanumérica            |                    |
|                           |                                                  |                                       |                              |                        |                    |
| Pagos registra            | Descripción                                      |                                       |                              |                        |                    |
| Se muestran los últim     |                                                  |                                       |                              |                        |                    |
|                           | Finalizar                                        |                                       |                              |                        | maarta             |
|                           | Fillalizar                                       |                                       |                              | auaruar y continuar    | nporte             |

Impuestos y Contribuciones > Pago a GDF >

**Banca**Net

### » Captura - Pagomático - Tarjeta

En esta ventana debe capturar la información que se le solicita, la cual se muestra de la siguiente forma:

#### 15. Operaciones registradas

Muestra el número de operaciones registradas.

#### 16. Tipo de cuenta

Lista de selección con la opción:

• Tarjeta

#### 17. Número de tarjeta

Campo de texto en el que debe ingresar el número de tarjeta.

#### 18. Beneficiario

Campo de texto en el que debe ingresar el nombre del beneficiario.

#### 19. Importe

Campo de texto en el que debe ingresar la cantidad en MXN.

#### 20. Referencia numérica

Campo de texto en el que debe ingresar la referencia numérica, la cual es un número asociado a la transferencia, mismo que deberá ser validado cuando se trate de una cuenta concentradora.

#### 21. Descripción

Campo de texto en el que debe ingresar una breve descripción del registro a agregar.

Una vez que haya ingresado todos los datos en esta ventana de captura y que haya hecho clic en el botón "Finalizar", BancaNet Empresarial le preguntará si desea guardar la información capturada. Si elige la opción "Sí", se guardará la información y se cerrará la ventana; si elige la opción "No", la ventana se cerrará de manera automática y se perderán los datos capturados.

Al hacer clic en el botón "Guardar", se almacenará la información y de manera automática se limpiarán los campos para que usted pueda seguir capturando o agregando registros.

Impuestos y Contribuciones > Pago a GDF >

Página 280

BancaNet Empresarial

| ormación<br>archivo                 |                                | Nomb        | re de archivo                    |               |                          | QQ              |                 |
|-------------------------------------|--------------------------------|-------------|----------------------------------|---------------|--------------------------|-----------------|-----------------|
|                                     |                                | Tipo o      | le archivo                       |               |                          | Pagomático      |                 |
|                                     | Registro de pagos              | ana u dá a  | lie en "Querder y centiquer". Il |               | ando ol total do ouo o   | anna dá alia an |                 |
|                                     | "Finalizar".                   | ago y de c  | iic en "Guardar y continuar". U  | ina vez ingre | esado el total de sus pa | igos de ciic en |                 |
|                                     | Opcional: Utilice los checkbox | para volver | r recurrente la información cap  | pturada en s  | su siguiente registro.   |                 | ERNACIONAL SA - |
|                                     | Registro a capturar            |             | 1                                |               |                          |                 | .84             |
|                                     | Tipo de cuenta<br>Tarjeta      | ~           |                                  |               |                          |                 |                 |
|                                     | Número de tarjeta              |             | Beneficiario                     |               | Importe                  |                 |                 |
|                                     | Referencia numérica            |             | Descripción                      |               |                          |                 |                 |
| agos registra<br>muestran los últim | Finalizar                      |             |                                  |               | Guarda                   | ar y continuar  |                 |
|                                     |                                | _           |                                  | _             | -                        | -               | mporte          |
| No existen pagos                    |                                |             |                                  |               |                          |                 |                 |

Impuestos y Contribuciones > Pago a GDF >

#### Empresarial Página 281

**Banca**Net

### » Captura - Nómina interbancaria - CLABE

En esta ventana debe capturar la información que se le solicita, la cual se muestra de la siguiente forma:

#### 23. Operaciones registradas

Muestra el número de operaciones registradas.

#### 24. Tipo de cuenta

Lista de selección con la opción:

• CLABE

#### 25. CLABE

Campo de texto en el que debe ingresar el número de cuenta CLABE.

#### 26. Banco

Al capturar el número de cuenta CLABE, aparecerá el nombre del banco al que corresponde la cuenta.

#### 27. Apellido paterno

Campo de texto en el que debe ingresar el apellido paterno.

#### 28. Apellido materno

Campo de texto en el que debe ingresar el apellido materno.

#### 29. Nombre

Campo de texto en el que debe ingresar el nombre.

#### **30. Importe**

Campo de texto en el que debe ingresar la cantidad en MXN.

#### 31. Referencia numérica

Campo de texto en el que debe ingresar la referencia numérica, la cual es un número asociado a la transferencia, mismo que deberá ser validado cuando se trate de una cuenta concentradora.

#### 32. Referencia alfanumérica

Campo de texto en el que debe ingresar algún texto asociado a la transferencia.

#### 33. Fecha de aplicación (fecha de depósito)

Elija de la lista de selección la fecha de aplicación:

- Mismo día
- 24 horas

Impuestos y Contribuciones > Pago a GDF >

Una vez que haya ingresado todos los datos en esta ventana de captura y que haya hecho clic en el botón "Finalizar", BancaNet Empresarial le preguntará si desea guardar la información capturada. Si elige la opción "Sí", se guardará la información y se cerrará la ventana; si elige la opción "No", la ventana se cerrará de manera automática y se perderán los datos capturados.

Al hacer clic en el botón "Guardar", se almacenará la información y de manera automática se limpiarán los campos para que usted pueda seguir capturando o agregando registros.

| <b>Crear archivo</b><br>Para agregar pagos a su | archivo dé clic en "Agregar pagos". Una vez ingresado el total de sus pagos dé clic en "Continuar".                                                                                                    |                            |
|-------------------------------------------------|----------------------------------------------------------------------------------------------------|----------------------------|
| Información<br>de archivo                       | Registro de pagos<br>Capture la información de su pago y dé clic en "Guardar y continuar". Una vez ingresado el total de sus pagos dé clic en<br>"Finalizar".<br>Opcional: Utilice los checkbox para volver recurrente la información capturada en su siguiente registro. | ncaria                     |
|                                                 | Registro a capturar 1                                                                                                    |                            |
|                                                 | Tipo de cuenta<br>CLABE                                                                                                    | ERNACIONAL SA - 870<br>.84 |
|                                                 | CLABE                                                                                                    |                            |
|                                                 | Apellido Paterno Apellido Materno Nombre                                                                                                    |                            |
|                                                 | Importe Referencia numérica Referencia alfanumérica                                                                                                    |                            |
| Pagos registra<br>Se muestran los últim         | Fecha de aplicación (Fecha de depósito)                                                                                                    |                            |
|                                                 | Seleccione                                                                                                    | Fecha<br>aplicación        |
| No existen pagos                                |                                                                                                    |                            |

Impuestos y Contribuciones > Pago a GDF >

#### Empresarial Página 283

**Banca**Net

### » Captura - Nómina interbancaria - Tarjeta de Débito

En esta ventana debe capturar la información que se le solicita, la cual se muestra de la siguiente forma:

#### 23. Operaciones registradas

Muestra el número de operaciones registradas.

#### 24. Tipo de cuenta

Lista de selección con la opción:

• Tarjeta

#### 25. Banco

Lista de selección en donde debe seleccionar el banco al que corresponde el número de tarjeta capturado.

#### 26. Número de tarjeta

Campo de texto en el que debe ingresar el número de tarjeta.

#### 27. Apellido paterno

Campo de texto en el que debe ingresar el apellido paterno.

#### 28. Apellido materno

Campo de texto en el que debe ingresar el apellido materno.

#### 29. Nombre

Campo de texto en el que debe ingresar el nombre.

#### 30. Importe

Campo de texto en el que debe ingresar la cantidad en MXN.

#### 31. Referencia numérica

Campo de texto en el que debe ingresar la referencia numérica, la cual es un número asociado a la transferencia, mismo que deberá ser validado cuando se trate de una cuenta concentradora.

#### 32. Referencia alfanumérica

Campo de texto en el que debe ingresar algún texto asociado a la transferencia.

#### 33. Fecha de aplicación (Fecha de depósito)

Elija de la lista de selección la fecha de aplicación:

- Mismo día
- 24 horas

Impuestos y Contribuciones > Pago a GDF >

**Banca**Net

Una vez que haya ingresado todos los datos en esta ventana de captura y que haya hecho clic en el botón "Finalizar", BancaNet Empresarial le preguntará si desea guardar la información capturada. Si elige la opción "Sí", se guardará la información y se cerrará la ventana; si elige la opción "No", la ventana se cerrará de manera automática y se perderán los datos capturados.

Al hacer clic en el botón "Guardar", se almacenará la información y de manera automática se limpiarán los campos para que usted pueda seguir capturando o agregando registros.

| Información<br>de archivo                 | ,                                                                                                    | Nombre de archivo                                                                                                    |        |                         | 0        |                    |
|-------------------------------------------|----------------------------------------------------------------------------------------------------|----------------------------------------------------------------------------------------------------|--------|-------------------------|----------|--------------------|
|                                           | Registro de pagos                                                                                                    |                                                                                                    |        |                         |          | ncaria             |
|                                           | Capture la información de su pa                                                                                          | Capture la información de su pago y dé clic en "Guardar y continuar". Una vez ingresado el total de sus pagos dé clic en |        |                         |          |                    |
|                                           | "Finalizar".<br>Opcional: Utilice los checkbox para volver recurrente la información capturada en su siguiente registro. |                                                                                                    |        |                         |          |                    |
|                                           |                                                                                                    |                                                                                                    |        |                         |          |                    |
|                                           | Registro a capturar                                                                                                    |                                                                                                    | 1      |                         |          | ERNACIONAL S       |
|                                           | Tipo de cuenta                                                                                                    | Banco                                                                                                    |        | Número de tarjeta       |          | .84                |
|                                           | Tarjeta                                                                                                    | ABC CAPITAL                                                                                                    | ¥      |                         |          |                    |
|                                           | Apellido Paterno                                                                                                    | Apellido Materr                                                                                                    | 10     | Nombre                  |          |                    |
|                                           |                                                                                                    |                                                                                                    |        |                         |          |                    |
|                                           | Importe                                                                                                    | Referencia nur                                                                                                    | nérica | Referencia alfanumérica |          |                    |
|                                           |                                                                                                    |                                                                                                    |        | ]                       |          |                    |
|                                           | Fecha de aplicación (Fecha de                                                                                            | denásito)                                                                                                    |        |                         |          |                    |
| <b>gos registra</b><br>nuestran los últim | Seleccione                                                                                                    | × 🗌                                                                                                    |        |                         |          |                    |
|                                           |                                                                                                    |                                                                                                    |        |                         |          |                    |
| N                                         | Finalizar                                                                                                    |                                                                                                    |        | Guardar y co            | ontinuar | Fecha<br>aplicació |
|                                           |                                                                                                    |                                                                                                    |        |                         |          |                    |

Impuestos y Contribuciones > Pago a GDF >

### Página 285

**Banca**Net

Empresaria

### » Captura - Pensiones Interbancarias - CLABE

En esta ventana debe capturar la información que se le solicita, la cual se muestra de la siguiente forma:

#### 23. Operaciones registradas

Muestra el número de operaciones registradas.

#### 24. Tipo de cuenta

Lista de selección con la opción:

• CLABE

#### 25. CLABE

Campo de texto en el que debe ingresar el número de cuenta CLABE.

#### 26. Número de tarjeta

Campo de texto en el que debe ingresar el número de tarjeta.

#### 27. Apellido paterno

Campo de texto en el que debe ingresar el apellido paterno.

#### 28. Apellido materno

Campo de texto en el que debe ingresar el apellido materno.

#### 29. Nombre

Campo de texto en el que debe ingresar el nombre.

#### 30. Importe

Campo de texto en el que debe ingresar la cantidad en MXN.

#### 31. Referencia numérica

Campo de texto en el que debe ingresar la referencia numérica, la cual es un número asociado a la transferencia, mismo que deberá ser validado cuando se trate de una cuenta concentradora.

#### 32. Referencia alfanumérica

Campo de texto en el que debe ingresar algún texto asociado a la transferencia.

#### 33. Fecha de aplicación (Fecha de depósito)

Elija de la lista de selección la fecha de aplicación:

- Mismo día
- 24 horas

Impuestos y Contribuciones > Pago a GDF >

Una vez que haya ingresado todos los datos en esta ventana de captura y que haya hecho clic en el botón "Finalizar", BancaNet Empresarial le preguntará si desea guardar la información capturada. Si elige la opción "Sí", se guardará la información y se cerrará la ventana; si elige la opción "No", la ventana se cerrará de manera automática y se perderán los datos capturados.

Al hacer clic en el botón "Guardar", se almacenará la información y de manera automática se limpiarán los campos para que usted pueda seguir capturando o agregando registros.

| Crear archivo<br>Para agregar pagos a su a | rchivo dé clic en "Agregar pagos". Una                                                          | vez ingresado el total de sus pagos dé cl                                               | lic en "Continuar".                                                         |                       |
|--------------------------------------------|-------------------------------------------------------------------------------------------------|-----------------------------------------------------------------------------------------|-----------------------------------------------------------------------------|-----------------------|
| Información                                |                                                                                                 | ombro do arabivo                                                                        | 000                                                                         |                       |
| de archivo                                 | Registro de pagos                                                                               |                                                                                         |                                                                             | rbancarias            |
|                                            | Capture la información de su pago y (<br>"Finalizar".<br>Opcional: Utilice los checkbox para vi | dé clic en "Guardar y continuar". Una vez<br>rolver recurrente la información capturada | : ingresado el total de sus pagos dé clic en<br>a en su siguiente registro. |                       |
|                                            | Registro a capturar                                                                             | 1                                                                                       |                                                                             | ERNACIONAL SA - 870 / |
|                                            | Tipo de cuenta                                                                                  |                                                                                         |                                                                             | .84                   |
|                                            | CLABE                                                                                           |                                                                                         |                                                                             |                       |
|                                            | CLABE                                                                                           |                                                                                         |                                                                             |                       |
|                                            | Apellido Paterno                                                                                | Apellido Materno                                                                        | Nombre                                                                      |                       |
| Barras variates                            | Importe                                                                                         | Referencia numérica                                                                     | Referencia alfanumérica                                                     |                       |
| Se muestran los últim                      |                                                                                                 |                                                                                         |                                                                             |                       |
|                                            | Fecha de aplicación (Fecha de depós<br>Seleccione                                               | sito)                                                                                   |                                                                             | Fecha<br>aplicación   |
| O No existen pagos                         | Finalizar                                                                                       |                                                                                         | Guardar y continuar                                                         |                       |
| 118V-ucanmtv7                              |                                                                                                 |                                                                                         |                                                                             |                       |

Impuestos y Contribuciones > Pago a GDF >

### Página 287

**Banca**Net

Empresaria

### » Captura - Pensiones interbancarias - Tarjeta

En esta ventana debe capturar la información que se le solicita, la cual se muestra de la siguiente forma:

#### 23. Operaciones registradas

Muestra el número de operaciones registradas.

#### 24. Tipo de cuenta

Lista de selección con la opción:

• Tarjeta

#### 25. Banco

Lista de selección en donde debe seleccionar el banco al que corresponde el número de tarjeta capturado.

#### 26. Número de tarjeta

Campo de texto en el que debe ingresar el número de tarjeta.

#### 27. Apellido paterno

Campo de texto en el que debe ingresar el apellido paterno.

#### 28. Apellido materno

Campo de texto en el que debe ingresar el apellido materno.

#### 29. Nombre

Campo de texto en el que debe ingresar el nombre.

#### 30. Importe

Campo de texto en el que debe ingresar la cantidad en MXN.

#### 31. Referencia numérica

Campo de texto en el que debe ingresar la referencia numérica, la cual es un número asociado a la transferencia, mismo que deberá ser validado cuando se trate de una cuenta concentradora.

#### 32. Referencia alfanumérica

Campo de texto en el que debe ingresar algún texto asociado a la transferencia.

#### 33. Fecha de aplicación (Fecha de depósito)

Elija de la lista de selección la fecha de aplicación:

- Mismo día
- 24 horas

Impuestos y Contribuciones > Pago a GDF >

**Banca**Net

Una vez que haya ingresado todos los datos en esta ventana de captura y que haya hecho clic en el botón "Finalizar", BancaNet Empresarial le preguntará si desea guardar la información capturada. Si elige la opción "Sí", se guardará la información y se cerrará la ventana; si elige la opción "No", la ventana se cerrará de manera automática y se perderán los datos capturados.

Al hacer clic en el botón "Guardar", se almacenará la información y de manera automática se limpiarán los campos para que usted pueda seguir capturando o agregando registros.

| Crear archivo<br>Para agregar pagos a su a                                       | archivo dé clic en "Agregar pagos".                                                   | Una vez ingresado el total de sus pagos dé cl                                                  | ic en "Continuar".                                               |                          |
|----------------------------------------------------------------------------------|---------------------------------------------------------------------------------------|------------------------------------------------------------------------------------------------|------------------------------------------------------------------|--------------------------|
| Información<br>de archivo                                                        |                                                                                       | Nombre de archivo                                                                              |                                                                  | ممم                      |
|                                                                                  |                                                                                       | Tipo de archivo                                                                                |                                                                  | Pensiones Interbancarias |
|                                                                                  | Registro de pagos                                                                     |                                                                                                |                                                                  |                          |
|                                                                                  | Capture la información de su pag<br>"Finalizar".<br>Opcional: Utilice los checkbox pa | o y dé clic en "Guardar y continuar". Una vez<br>ra volver recurrente la información capturada | : ingresado el total de sus pagos d<br>en su siguiente registro. | Jé clic en               |
|                                                                                  | operation of the encourter pa                                                         |                                                                                                | on ou organomo rogiano.                                          | ERNACIONAL SA - 870 /    |
|                                                                                  | Registro a capturar                                                                   | 1                                                                                              |                                                                  | .84                      |
|                                                                                  | Tipo de cuenta                                                                        | Banco                                                                                          | Número de tarjeta                                                |                          |
|                                                                                  | Apellido Paterno                                                                      | Apellido Materno                                                                               | Nombre                                                           |                          |
|                                                                                  | Importe                                                                               | Referencia numérica                                                                            | Referencia alfanumérica                                          |                          |
| Pagos registra<br>Se muestran los últim<br>Destran los últim<br>No existen pagos | Fecha de aplicación (Fecha de di<br>Seleccione<br><mark>Finalizar</mark>              |                                                                                                | Guardar y c                                                      | ontinuar                 |
|                                                                                  |                                                                                       |                                                                                                |                                                                  |                          |
Impuestos y Contribuciones > Pago a GDF >

**Banca**Net

## » Captura - Alta de tarjetas - D Pago

Al elegir la opción *Archivo nuevo* en la pantalla *Crear archivo* se presenta la pantalla en la que debe ingresar los siguientes datos.

### 5. Nombre del archivo

Campo de texto en el que debe ingresar el nombre del archivo.

### 6. Secuencial

Campo de texto en el que debe ingresar el número secuencial del archivo.

Al hacer clic en el botón "Continuar", se abrirá una ventana en la que deberá ingresar los siguientes datos:

### 7. Unidad de trabajo

Elija la unidad de trabajo de la lista de selección.

### 8. Información de la tarjeta

- Tipo de producto: Lista de selección con la opción:
  - o D Pago
- Tipo de entrega: Lista de selección con la opción:
  - Asignación de *stock* de la empresa
- Número de tarjeta asignada: Campo de texto en el que debe ingresar el número de tarjeta asignada.

#### 9. Datos del empleado

- Ingrese el nombre
- Ingrese el apellido paterno
- Ingrese el apellido materno
- Seleccione la fecha de nacimiento en el formato día/mes/ año
- Elija el país de nacimiento
- Ingrese el nombre de la calle y el número del domicilio
- Ingrese el nombre de la colonia
- Ingrese el código postal
- Ingrese el nombre de la población o Delegación
- Seleccione el estado
- Ingrese la nacionalidad

Una vez que haya ingresado todos los datos en esta ventana de captura y que haya hecho clic en el botón "Finalizar", BancaNet Empresarial le preguntará si desea guardar la información capturada. Si elige la opción "Sí", se guardará la información y se cerrará la ventana; si elige la opción "No", la ventana se cerrará de manera automática y se perderán los datos capturados.

Al hacer clic en el botón "Guardar", se almacenará la información y de manera automática se limpiarán los campos para que usted pueda seguir capturando o agregando registros.

Impuestos y Contribuciones > Pago a GDF >

Página 290

Si desea continuar con la captura los datos para guardar registros posteriores sin tener que capturar nuevamente, active el o los check box de los datos que requiera conservar. Los check box que estén seleccionados se quedarán en pantalla después de dar clic en Guardar y continuar, los que no se borrarán.

| BancaNet<br>Empresarial                                                                       | Javier Álvarez [Empresa Demo S.A. de C.V.<br>javieralvarez@empresademo.com.mx [55.55.1111.0000 [Actualizar<br>Martes 07 de Julio de 2015, 12:00 Centro de México [Último acceso por BancaNet: 20/12/15 a las 01:30:54                | ≜ 🜲 🖾 🛠   |
|-----------------------------------------------------------------------------------------------|----------------------------------------------------------------------------------------------------|-----------|
| CONSULTAS TRANSFERENCIAS Y PAGO                                                               | S IMPUESTOS Y CONTRIBUCIONES COBRANZA INVERSIONES SERVICIOS ADICIONALES ADMINISTRACIÓN                                                                                                    | SALIR     |
| Resumen S Transferencias                                                                      | Pagos 😤 Nómina Banamex 🔛 Transferencias Masivas 🔛 Multipagos                                                                                                    |           |
| Crear archivo                                                                                 | X<br>Crear archivo<br>Seleccione el tipo de archivo a crear, proporcione la información solicitada, elija una cuenta de retiro y dé clic en "Continuar".                                                                             | 0         |
| Cargar archivo<br>Consultar archivo<br>Administración de tarjetas                             | Archivo nuevo     Copia de un archivo existente     Copia de un archivo existente     Continuar captura de pagos / atas                                                                                                    |           |
| Reportes y contratos                                                                          | Tipo de archivo Nómina Interbancaria y Pensiones Interbancarias Pagos de nómina a cuentas de otros bancos. Alta de tarjetas Note tar persona de tarjetas                                                                             |           |
| opción de Multipagos?<br>Por favor ayudanos a<br>calificarla.                                 | Nombre de archivo Asignación de tarjetas para pago a empleados. Secuencial                                                                                                    |           |
| ¿Qué desea hacer?                                                                             |                                                                                                    | Continuar |
| Ver historial de Banca Electrónica     Ver pendientes de autorizar     Dar de alta una cuenta |                                                                                                    |           |
| WEBTEXT01-ND001-LACINTGTDUA                                                                   | u<br>S18V<br>. @ Copyright 2009, Derechos Reservados. Banco Nacional de México, S.A., Integrante de Grupo Financiero Banamex.<br>vel la Católica 44, Centro Histórico. Del. Cuauhtémoc. C.P. 06000, México, Distrito Federal, México |           |

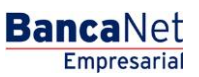

Impuestos y Contribuciones > Pago a GDF >

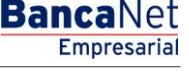

## » Captura - Alta tarjetas - Pagomático

En esta ventana debe capturar la información que se le solicita, la cual se muestra de la siguiente forma:

### 11. Movimientos

Altas registradas: Muestra el número de operaciones registradas.

### 12. Unidad de trabajo

Elija la unidad de trabajo de la lista de selección.

## 13. Información de la tarjeta

- Forma de pago: Lista de selección con la opción:
  - o Pagomático
- Asignación de pago: Lista de selección con las opciones:
  - $\circ$  Empleado
  - o Empresa

#### 14. Datos del empleado

- Seleccione el tipo de persona física:
  - o Nacional
  - o Empresarial
  - $\circ~$  Menor de edad
  - o Extranjera en el país
  - o Empresarial extranjera en el país
- Ingrese el nombre
- Ingrese el apellido paterno
- Ingrese el apellido materno
- Ingrese el lugar de nacimiento
- Elija el país de nacimiento
- Seleccione la fecha de nacimiento en el formato día/mes/año
- Seleccione la nacionalidad:
  - o Mexicana
  - o Extranjera
- Elija el género:
  - o Masculino
  - o Femenino
- Seleccione el estado civil:
  - Soltero(a)
  - Casado(a)

Impuestos y Contribuciones > Pago a GDF >

Empresarial Página 292

**Banca**Net

- Viudo(a)
- Divorciado(a)
- Casado(a) por bienes separados
- o Casado(a) por bienes mancomunados
- o Unión libre
- Ingrese CURP (opcional)
- Ingrese el nombre de la calle y número del domicilio
- Ingrese el nombre de la colonia
- Ingrese el código postal
- Ingrese el nombre de la población o Delegación.
- Seleccione el estado
- Ingrese el correo electrónico (opcional)
- Ingrese el teléfono de casa
- Ingrese el teléfono de oficina (opcional)

#### **15.** Opciones adicionales

Designar beneficiario. Al seleccionar esta opción, deberá capturar los siguientes datos:

- Ingrese el nombre
- Ingrese el apellido paterno
- Ingrese el apellido materno
- Seleccione el parentesco
  - o Titular
  - o Cónyuge
  - Hijo(a)
  - Padre/Madre
  - Hermano(a)
  - o Abuelo
  - o Nieto
  - o Otra relación familiar
  - $\circ$  Ninguno
- Seleccione la fecha de nacimiento en el formato día/mes/año
- Elija el país de nacimiento
- Ingrese el nombre de la calle y el número del domicilio
- Ingrese el nombre de la colonia
- Ingrese el código postal
- Ingrese el nombre de la población o Delegación
- Seleccione el estado

Impuestos y Contribuciones > Pago a GDF >

• Ingrese la nacionalidad

Una vez que haya ingresado todos los datos en esta ventana de captura y que haya hecho clic en el botón "Finalizar", BancaNet Empresarial le preguntará si desea guardar la información capturada. Si elige la opción "Sí", se guardará la información y se cerrará la ventana; si elige la opción "No", la ventana se cerrará de manera automática y se perderán los datos capturados.

Al hacer clic en el botón "Guardar", se almacenará la información y de manera automática se limpiarán los campos para que usted pueda seguir capturando o agregando registros.

Si desea continuar con la captura los datos para guardar registros posteriores sin tener que capturar nuevamente, active el o los check box de los datos que requiera conservar. Los check box que estén seleccionados se quedarán en pantalla después de dar clic en Guardar y continuar, los que no se borrarán.

| Movimientos                  | Altas registradas                                           | 27                                                   |                  |
|------------------------------|-------------------------------------------------------------|------------------------------------------------------|------------------|
| Unidad de trabajo            | Municipio T H 1 130                                         |                                                      |                  |
| Información de<br>la tarjeta | Tipo de producto<br>D. Pago v<br>Número de tarjeta asignada | Tipo de entrega<br>Asignación de stock de la empresa | ×                |
| Datos del empleado           | Nombre                                                      | Apellido paterno                                     | Apellido materno |
|                              | Fecha de nacimiento<br>Día 💌 Mes 🐷 Año 💌<br>Calle y número  | País de nacimiento                                   |                  |
|                              | Colonia                                                     | Código postal                                        |                  |
|                              | Población                                                   | Estado                                               | Nacionalidad     |

Impuestos y Contribuciones > Pago a GDF >

### Empresarial Página 294

**Banca**Net

## » Captura - Alta tarjetas - Perfil ejecutivo

En esta ventana debe capturar la información que se le solicita, la cual se muestra de la siguiente forma:

### 11. Movimientos

Altas registradas: Muestra el número de operaciones registradas.

#### 12. Unidad de trabajo

Elija la unidad de trabajo de la lista de selección.

### 13. Información de la tarjeta:

- Forma de pago: Lista de selección con la opción:
  - o Perfil ejecutivo
- Asignación de pago: Lista de selección con las opciones:
  - $\circ$  Empleado
  - o Empresa

#### 14. Datos del empleado

- Seleccione el tipo de persona física:
  - o Nacional
  - o Empresarial
  - $\circ~$  Menor de edad
  - o Extranjera en el país
  - o Empresarial extranjera en el país
- Ingrese el nombre
- Ingrese el apellido paterno
- Ingrese el apellido materno
- Ingrese el lugar de nacimiento
- Elija el país de nacimiento
- Seleccione la fecha de nacimiento en el formato día/mes/año
- Seleccione la nacionalidad:
  - o Mexicana
  - o Extranjera
- Elija el género:
  - o Masculino
  - o Femenino
- Seleccione el estado civil:
  - Soltero(a)
  - Casado(a)

Impuestos y Contribuciones > Pago a GDF >

Empresarial Página 295

**Banca**Net

- Viudo(a)
- Divorciado(a)
- Casado(a) por bienes separados
- o Casado(a) por bienes mancomunados
- o Unión libre
- Ingrese el CURP (opcional)
- Ingrese el nombre de la calle y el número del domicilio
- Ingrese el nombre de la colonia
- Ingrese el código postal
- Ingrese el nombre de la población o Delegación
- Seleccione el estado
- Ingrese el correo electrónico (opcional)
- Ingrese el teléfono de casa
- Ingrese el teléfono de oficina (opcional)

#### **15.** Opciones adicionales

Designar beneficiario. Al seleccionar esta opción, deberá capturar los siguientes datos:

- Ingrese el nombre
- Ingrese el apellido paterno
- Ingrese el apellido materno
- Seleccione el parentesco
  - $\circ$  Titular
  - o Cónyuge
  - Hijo(a)
  - Padre/Madre
  - Hermano(a)
  - o Abuelo
  - o Nieto
  - o Otra relación familiar
  - $\circ$  Ninguno
- Seleccione la fecha de nacimiento en el formato día/mes/año
- Elija el país de nacimiento
- Ingrese el nombre de la calle y el número del domicilio
- Ingrese el nombre de la colonia
- Ingrese el código postal
- Ingrese el nombre de la población o Delegación
- Seleccione el estado

Impuestos y Contribuciones > Pago a GDF >

• Ingrese la nacionalidad

Una vez que haya ingresado todos los datos en esta ventana de captura y que haya hecho clic en el botón "Finalizar", BancaNet Empresarial le preguntará si desea guardar la información capturada. Si elige la opción "Sí", se guardará la información y se cerrará la ventana; si elige la opción "No", la ventana se cerrará de manera automática y se perderán los datos capturados.

Al hacer clic en el botón "Guardar", se almacenará la información y de manera automática se limpiarán los campos para que usted pueda seguir capturando o agregando registros.

Si desea continuar con la captura los datos para guardar registros posteriores sin tener que capturar nuevamente, active el o los check box de los datos que requiera conservar. Los check box que estén seleccionados se quedarán en pantalla después de dar clic en Guardar y continuar, los que no se borrarán.

Impuestos y Contribuciones > Pago a GDF >

Página 297

| Movimientos                  | Altas registradas                | 27                                                                           |                     |
|------------------------------|----------------------------------|------------------------------------------------------------------------------|---------------------|
| Unidad de trabajo            | Municipio T H 1 130              |                                                                              |                     |
| Información de<br>la tarjeta | Tipo de producto Pagomático      | Tipo de entrega<br>Asignación de stock de la empresa                         | v                   |
| Cobro de<br>comisiones       | Forma de pago<br>Por transacción | Asignación de pago<br>Empleado<br>ja de recibir depósitos por concepto de la | nómina.             |
| Datos del empleado           | Tipo de persona<br>Seleccione    | Apellido paterno                                                             | Apellido materno    |
|                              | Lugar de nacimiento              | País de nacimiento<br>México                                                 | Fecha de nacimiento |
|                              | CURP (opcional)                  | Selecione                                                                    | Selecione           |
|                              | Calle y número                   |                                                                              |                     |
|                              | Colonia                          | Código postal                                                                |                     |
|                              | Población o Delegación           | Estado<br>Seleccione 💙                                                       |                     |
|                              | Correo electrónico (opcional)    |                                                                              |                     |
|                              | Teléfono de casa                 | Teléfono de oficina (opcional)                                               | Extensión           |
| Opciones<br>adicionales      | Designar Beneficiario            |                                                                              |                     |

BancaNet Empresarial

Impuestos y Contribuciones > Pago a GDF >

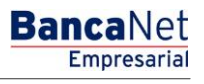

## » Captura - Pagos registrados - Nómina Banamex

### ¿Qué encuentro en esta página?

En esta página se muestran los pagos u operaciones registradas dentro del archivo. También puede agregar pagos a su archivo.

### ¿Cómo puedo obtener los datos que me interesan?

La página está compuesta por las siguientes secciones:

#### 3. Información del archivo

Esta sección se muestra de la siguiente forma:

- Nombre de archivo
- Tipo de archivo
- Fecha de aplicación
- Descripción
- Cuenta de retiro
- Saldo MXN
- Número de operaciones
- Importe total MXN

Para modificar el encabezado de su archivo, haga clic en el botón "Modificar"; se abrirá una ventana con la siguiente información:

- Nombre del archivo: Muestra el nombre del archivo (no modificable).
- Tipo de archivo: Muestra el tipo de archivo (no modificable).
- Fecha de aplicación: Calendario en el que debe seleccionar la fecha de aplicación en formato día/mes/año.
- Secuencial: Campo de texto en el que debe capturar un secuencial para el archivo.
- Descripción del archivo: Campo de texto en el que debe ingresar una breve descripción del archivo.
- Cuenta retiro: Lista de selección en la que debe elegir la cuenta de retiro.

Para actualizar su información, haga clic en el botón "Guardar".

Si no desea actualizar su información, haga clic en el botón "Cancelar"; se cerrará la ventana sin guardar ningún cambio.

### 4. Pagos registrados

Esta sección está compuesta por dos áreas:

- Área de botones
  - "Filtrar": Este botón abre una ventana en donde puede seleccionar las siguientes opciones para filtrar la información:
    - Por palabra clave

Impuestos y Contribuciones > Pago a GDF >

Empresarial Página 299

**Banca**Net

Campo de texto en donde debe ingresar una palabra clave para filtrar.

- Por tipo de pago:
  - Banamex
  - Interbancario
  - Orden de pago en efectivo
- Por importe:
  - Específico: Al seleccionar esta opción, se habilitará el campo de texto De.
  - Por rango: Al seleccionar esta opción, se habilitarán los campos de texto De y Hasta.
- Al hacer clic en el botón "Cancelar", se cerrará la ventana.
- Al hacer clic en el botón "Filtrar", se desplegarán los resultados de la búsqueda de acuerdo con los criterios seleccionados. Los criterios ingresados para filtrar pueden elegirse de una o más secciones presentadas en la ventana.
- o "Imprimir": Este botón le permite imprimir la pantalla de *Pagos registrados*.
- "Descargar": Este botón le permite descargar el archivo a su equipo de cómputo.
- Área de pagos registrados:
  - Columna de selección: Aquí puede seleccionar los registros que desee eliminar del archivo.
  - o Botón de "Detalle" 💽
    - Concepto
    - Tipo de cuenta
    - Banco
    - Sucursal
    - Beneficiario
    - Fecha de aplicación
    - Referencia
  - Número: Muestra el número consecutivo de las operaciones registradas en el archivo.
  - $\circ$  Tipo de pago:
    - Banamex
    - Interbancario
    - Orden de pago en efectivo
  - o Sucursal
  - o Cuenta
  - $\circ$  Importe
  - Modificar: Esta liga despliega una ventana con los datos precargados del registro y con los botones "Cancelar" (para cerrar la ventana) y "Guardar" (para guardar la modificación del registro).

En caso de que exista un filtro activo se presenta el botón "Deshacer filtro", el cual mostrará la totalidad de los pagos cargados en un inicio.

**Nota:** El primer registro que se muestra en la pantalla es el primero que contiene el archivo. Al hacer clic en el botón "Continuar", se desplegará la pantalla de *Confirmación*.

Impuestos y Contribuciones > Pago a GDF >

## Página 300

| ULTAS TRANSFERENCIAS Y PAGOS IMPUESTO<br>Resumen  Transferencias  Transferencias | In Contraleuci<br>Nomina B<br>In Contraleucia<br>In Contraleucia<br>In Con | ONES COBRANZA INV<br>anamex Inv Transfer | enclas Masivas E<br>enclas Masivas E<br>agos". Una vez Ingres<br>Nombre d<br>Tipo de ar<br>Fecha de J<br>Secuencia<br>Descripció<br>Cuenta re<br>Saido MXN | DS ADICIONA<br>Multipago:<br>sado el total o<br>e archivo<br>chivo<br>aplicación<br>il<br>in<br>tiro<br>l | LES ADMINISTRACI                      | ÓN<br>n "Continuar                    | ∽.<br>Pago de r<br>Nómia B<br>23/06/201<br>72  | iómina enero 2010<br>anamex<br>2  |            | SALR   |
|----------------------------------------------------------------------------------------------------|----------------------------------------------------------------------------------------------------|------------------------------------------|----------------------------------------------------------------------------------------------------|----------------------------------------------------------------------------------------------------|---------------------------------------|---------------------------------------|------------------------------------------------|-----------------------------------|------------|--------|
| esume Transferencias Pegos<br>Ómina Banames<br>Crear archivo<br>Cargar archivo<br>Consultar archivo<br>Administración de tarjetas<br>Reportes y contratos<br>Conoces nuestra nueva<br>pición de Multipagos?<br>or favor ayudanos a<br>alíficarla.<br>ENTRA AQUÍ                                                                                                    | Nomina B<br>Archivo<br>gar pagos a su arcri<br>mación<br>chivo                                                                                                    | anamex 🛃 Transfer                        | encias Masivas E                                                                                                    | Multipago<br>sado el total o<br>e archivo<br>chivo<br>aplicación<br>il<br>śn<br>tiro<br>i                 | s<br>le sus pagos dé cilc (           | n "Continuar                          | *.<br>Pago de r<br>Nómina B<br>23/06/201<br>72 | ómina enero 2010<br>anamex<br>2   |            |        |
| Crear archivo     Crear a agree       Cargar archivo     Consultar archivo       Administración de tarjetas     Reportes y contralos       Conoces nuestra nueva<br>pción de Multipagos?     Conoces nuestra nueva<br>pción de Multipagos?       or favor ayudanos a<br>alificarla.     ENTRA AQUÍ                                                                                                    | rachivo<br>gar pagos a su arc<br>mación<br>chivo                                                                                                    | hivo dé clic en "Agregar p               | Nombre d<br>Tipo de ar<br>Fecha de 1<br>Secuencia<br>Descripció<br>Cuenta re<br>Saldo MXN                                                                  | sado el total (<br>le archivo<br>rchivo<br>aplicación<br>Il<br>5n<br>tiro<br>I                            | de sus pagos dé clic e                | n "Continuar                          | ".<br>Pago de r<br>Nómina B<br>23/06/201<br>72 | iómina enero 2010<br>anamex<br>2  |            |        |
| Crear archivo Cargar archivo Cargar archivo Consultar archivo Administración de tarjetas Reportes y contratos Conoces nuestra nueva pción de Multipagos? or favor ayudanos a alificarla. ENTRA AQUÍ                                                                                                    | archivo<br>gar pagos a su arc<br>mación<br>chivo                                                                                                    | hivo dé cilo en "Agregar p               | Nombre d<br>Tipo de ar<br>Fecha de a<br>Secuencia<br>Descripció<br>Cuenta re<br>Saldo MXM                                                                  | sado el total (<br>e archivo<br>rchivo<br>aplicación<br>il<br>ón<br>tiro                                  | de sus pagos dé clic d                | n "Continuar                          | ".<br>Pago de r<br>Nómina B<br>23/06/201<br>72 | ómina enero 2010<br>anamex<br>2   |            |        |
| Cargar archivo<br>Consultar archivo<br>Administración de tarjetas<br>Reportes y contratos<br>Conoces nuestra nueva<br>pción de Multipagos?<br>or favor ayudanos a<br>lificarla.<br>ENTRA AQUÍ                                                                                                    | mación<br>chívo                                                                                                    |                                          | Nombre d<br>Tipo de ar<br>Fecha de a<br>Secuencia<br>Descripció<br>Cuenta re<br>Saldo MXM                                                                  | le archivo<br>rchivo<br>aplicación<br>Il<br>ón<br>tiro                                                    |                                       |                                       | Pago de r<br>Nómina B<br>23/06/201<br>72       | iómina enero 2010<br>anamex<br>/2 |            |        |
| Consultar archivo<br>Administración de tarjetas<br>Reportes y contratos<br>Conoces nuestra nueva<br>oción de Multipagos?<br>or favor ayudanos a<br>lificarla.                                                                                                    | mación<br>chivo                                                                                                    |                                          | Nombre d<br>Tipo de ar<br>Fecha de a<br>Secuencia<br>Descripció<br>Cuenta re<br>Saldo MXM                                                                  | le archivo<br>rchivo<br>aplicación<br>11<br>ón<br>tiro                                                    |                                       |                                       | Pago de r<br>Nómina B<br>23/06/201<br>72       | iómina enero 2010<br>anamex<br>I2 |            |        |
| Administración de tarjetas<br>Reportes y contratos<br>conoces nuestra nueva<br>oción de Multipagos?<br>r favor ayudanos a<br>lificarla.                                                                                                    |                                                                                                    |                                          | Fipo de ar<br>Fecha de a<br>Secuencia<br>Descripció<br>Cuenta re<br>Saldo MXM                                                                              | aplicación<br>al<br>ón<br>tiro                                                                            |                                       |                                       | Nomina B<br>23/06/201<br>72                    | anamex<br>12                      |            |        |
| Reportes y contratos<br>conoces nuestra nueva<br>oción de Multipagos?<br>rr favor ayudanos a<br>líficarla.                                                                                                    |                                                                                                    |                                          | Secuencia<br>Descripció<br>Cuenta re<br>Saldo MXN                                                                                                    | il<br>ón<br>tiro                                                                                          |                                       |                                       | 72                                             |                                   |            |        |
| Reportes y contratos<br>conoces nuestra nueva<br>pción de Multipagos?<br>r favor ayudanos a<br>lificarla.<br>ENTRA AQUÍ                                                                                                    |                                                                                                    |                                          | Descripció<br>Cuenta re<br>Saldo MXN                                                                                                    | ón<br>tiro<br>1                                                                                           |                                       |                                       |                                                |                                   |            |        |
| conoces nuestra nueva<br>pción de Multipagos?<br>r favor ayudanos a<br>lificarla.<br>ENTRA AQUÍ                                                                                                    |                                                                                                    |                                          | Cuenta re<br>Saldo MXN                                                                                                    | tiro<br>I                                                                                                 |                                       | Descripción Ejemplo de archivo de pag |                                                |                                   |            |        |
| onoces nuestra nueva<br>oción de Multipagos?<br>r favor ayudanos a<br>lificarla.<br>ENTRA AQUÍ                                                                                                    |                                                                                                    |                                          | Saldo MXN                                                                                                    |                                                                                                    | Cuenta retiro Javier Alvarez - Banama |                                       |                                                |                                   |            |        |
| r favor ayudanos a<br>lificarla.                                                                                                    |                                                                                                    |                                          |                                                                                                    |                                                                                                    |                                       |                                       | \$ 100,000                                     | 1.00                              |            |        |
| r favor ayudanos a<br>lificarla.                                                                                                    |                                                                                                    |                                          | Número d                                                                                                    | e operacior                                                                                               | nes                                   |                                       | 60                                             |                                   |            |        |
|                                                                                                    |                                                                                                    |                                          |                                                                                                    |                                                                                                    |                                       |                                       |                                                |                                   | Modi       | ificar |
| Qué desea hacer? Se mu                                                                                                    | os registrado                                                                                                    | <b>IS</b><br>pagos registrados en el al  | chivo.                                                                                                    |                                                                                                    |                                       |                                       |                                                |                                   |            | Ę      |
| Ver historial de Banca Electrónica                                                                                                    | Nun                                                                                                    | ı. 🖾                                     | Тіро                                                                                                    |                                                                                                    | Sucursal                              |                                       | Cuenta                                         | Importe                           |            |        |
| Ver pendientes de autorizar                                                                                                    | . 0000                                                                                                    | 101                                      | Interbancario                                                                                                    |                                                                                                    | -                                     |                                       | 12345678901234567890                           | 100,000.00                        | Modificar  |        |
| Dar de alta una cuenta                                                                                                    | oncento:                                                                                                    | Gas                                      | Gastra representación                                                                                                    |                                                                                                    |                                       |                                       |                                                |                                   |            |        |
| T                                                                                                    | po de cuenta:                                                                                                    | CLA                                      | CLABE                                                                                                    |                                                                                                    |                                       |                                       |                                                |                                   |            |        |
| Ba                                                                                                    | anco:                                                                                                    | FIN                                      | COMUN, SERVICIOS F                                                                                                    | INANCIEROS                                                                                                | COMUNITARIOS, S.A                     | DE C.V.                               |                                                |                                   |            |        |
| Be                                                                                                    | eneficiario:                                                                                                    | Mór                                      | Mónica Ortiz Juárez                                                                                                    |                                                                                                    |                                       |                                       |                                                |                                   |            |        |
| Fe                                                                                                    | echa de aplicación                                                                                                    | 24 1                                     | 18.                                                                                                    |                                                                                                    |                                       |                                       |                                                |                                   |            |        |
| Re                                                                                                    | eferencia:                                                                                                    | Pag                                      | o de nómina 1a quince                                                                                                    | na diciembre                                                                                              | 2010                                  |                                       |                                                |                                   |            |        |
|                                                                                                    |                                                                                                    | 102                                      | Banamex                                                                                                    |                                                                                                    | 123456                                |                                       | 12345678901234567890                           | 100,000.00                        | Modificar  |        |
|                                                                                                    | + 0000                                                                                                    | 103                                      | OP - Efectivo                                                                                                    |                                                                                                    | -                                     |                                       | -                                              | 100,000.00                        | Modificar  |        |
|                                                                                                    | + 0000                                                                                                    | 104                                      | Banamex                                                                                                    |                                                                                                    | 123456                                |                                       | 12345678901234567890                           | 100,000.00                        | Modificar  |        |
|                                                                                                    | + 0000                                                                                                    | 105                                      | OP - Efectivo                                                                                                    |                                                                                                    | -                                     |                                       | 12345678901234567890                           | 100,000.00                        | Modificar  |        |
|                                                                                                    |                                                                                                    |                                          |                                                                                                    |                                                                                                    |                                       |                                       |                                                |                                   | Agregar pa | igos   |

WEBTEXT01-ND001-LACINTGTDUAS

🗳 Banamex

D.R. @ Copyright 2009, Derechos Reservados. Banco Nacional de México, S.A., integrante de Grupo Financiero Banamex. Isabel la Católica 44. Centro Histórico. Del. Cuauhtémoc. C.P. 06000, México, Distrito Federal, México

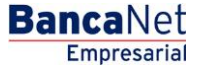

Impuestos y Contribuciones > Pago a GDF >

## » Pantalla Confirmación - Nómina Banamex

## ¿Qué encuentro en esta página?

Esta página le permite ver la confirmación del detalle de su archivo.

### ¿Cómo puedo obtener los datos que me interesan?

La página está compuesta por las siguientes secciones:

### 2. Información del archivo

En esta sección se desglosa la información de la siguiente forma:

- Nombre de archivo
- Tipo de archivo
- Fecha de aplicación
- Secuencial
- Descripción
- Cuenta retiro
- Saldo MXN

Resumen del archivo: Es una tabla que muestra la siguiente información:

- Tipo de pago:
  - o Banamex
  - o Interbancarios
  - o Órdenes de pago en efectivo
- Número de operaciones: Muestra el número de operaciones de cada uno de los tipos de pago.
- Importe MXN: Muestra el importe de cada uno de los tipos de pago.

Al final se presenta el número total de operaciones y del importe de los registros.

Al hacer clic en el botón "Regresar", éste lo enviará a la pantalla anterior de captura de pagos.

Al hacer clic en el botón "Aceptar" se abrirá una ventana en la que se le solicitará que ingrese su Challenge para aplicar su operación.

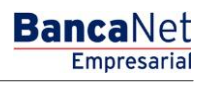

Impuestos y Contribuciones > Pago a GDF >

Página 302

| BancaNet<br>Empresarial                   |                                | Martes 07 de Julio de 2                                  | Javier Á<br>javieral∨arez@empresade<br>015, 12:00 Centro de México   Último acces | Ivarez   Empresa<br>mo.com.mx   55.55<br>so por BancaNet: 2 | a Demo S.A. de C.V.<br>.1111.0000   <u>Actualizar</u><br>0/12/15 a las 01:30:54 | <u>≜</u>      |
|-------------------------------------------|--------------------------------|----------------------------------------------------------|-----------------------------------------------------------------------------------|-------------------------------------------------------------|---------------------------------------------------------------------------------|---------------|
| SULTAS TRANSFERENCIAS Y PAGO              | S IMPUESTOS Y CONTRIBUCIONES C | OBRANZA INVERSIONES SERVICIOS ADICIONALES ADMINISTRACIÓI | N                                                                                 |                                                             |                                                                                 | SALIR         |
| Resumen (3) Transferencias                | S Pagos A Nómina Banamex       | Transferencias Masivas                                   |                                                                                   |                                                             |                                                                                 |               |
| Nómina Baname                             | x                              |                                                          |                                                                                   |                                                             |                                                                                 | Ċ             |
| Crear archivo                             | Crear archivo                  | clic en "Acentar"                                        |                                                                                   |                                                             |                                                                                 |               |
| Cargar archivo                            |                                |                                                          |                                                                                   |                                                             |                                                                                 |               |
| 0                                         | Información<br>de archivo      | Nombre de archivo                                        | Pago de n                                                                         | ómina enero 2010                                            |                                                                                 |               |
| Consultar archivo                         | de arciivo                     | Tipo de archivo                                          | Nómina Ba                                                                         | anamex                                                      |                                                                                 |               |
| Administración de tarjetas                |                                | Fecha de aplicación                                      | 23/06/201                                                                         | 2                                                           |                                                                                 |               |
|                                           |                                | Secuencial                                               | 72                                                                                |                                                             |                                                                                 |               |
| Reportes y contratos                      |                                | Descripción                                              | Ejemplo de                                                                        | e archivo de pagos                                          |                                                                                 |               |
|                                           |                                | Cuenta retiro                                            | Javier Álv                                                                        | arez - Banamex -                                            | 1234567890123456789                                                             |               |
| Conoces nuestra nueva                     |                                | Saldo MXN                                                | \$ 100,000                                                                        | .00                                                         |                                                                                 |               |
| opción de Multipagos?                     |                                | Tine de nom                                              | No. do enconcionas                                                                |                                                             | Importe MVN                                                                     |               |
| Por favor ayudanos a                      |                                | Reserver                                                 | no. de operaciones                                                                | 125                                                         | \$ 100.000.00                                                                   |               |
| alificarla.                               |                                | Interhancarios                                           |                                                                                   | 73                                                          | \$ 100,000.00                                                                   |               |
|                                           |                                | OP Efectivo                                              |                                                                                   | 28                                                          | \$ 100,000.00                                                                   |               |
| ENTRA AQUÍ                                |                                | 01. LIGHTO                                               | Totales                                                                           | 327                                                         | 9 100,000.00                                                                    | \$ 100,000.00 |
|                                           |                                |                                                          |                                                                                   |                                                             |                                                                                 |               |
| ¿Qué desea hacer?                         | Opciones<br>adicionales        | Autorizar en forma remota                                |                                                                                   |                                                             |                                                                                 |               |
| <u>Ver historial de Banca Electrónica</u> |                                |                                                          |                                                                                   |                                                             |                                                                                 |               |
| • Ver pendientes de autorizar             | Regresar                       |                                                          |                                                                                   |                                                             |                                                                                 | Aceptar       |
| Dar de alta una cuenta                    |                                |                                                          |                                                                                   |                                                             |                                                                                 |               |
|                                           |                                |                                                          |                                                                                   |                                                             |                                                                                 |               |
|                                           |                                |                                                          |                                                                                   |                                                             |                                                                                 |               |

| BancaNet<br>Empresarial                                                                                                    |                                                                          |                                                                                                    | Martes 07 de Julio de 2015, 12:00 Ce                                            | <b>Javier Álvarez</b><br>javieralvarez@empresademo.con<br>entro de México   Último acceso por f | Empresa<br>h.mx   55.55.<br>BancaNet: 20    | a Demo S.A. de C.V.<br>1111.0000   <u>Actualizar</u><br>0/12/15 a las 01:30:54                         | <u>≜</u>      | * |
|----------------------------------------------------------------------------------------------------|--------------------------------------------------------------------------|----------------------------------------------------------------------------------------------------|---------------------------------------------------------------------------------|-------------------------------------------------------------------------------------------------|---------------------------------------------|----------------------------------------------------------------------------------------------------|---------------|---|
| CONSULTAS TRANSFERENCIAS Y PAGOS                                                                                                    | IMPUESTOS Y CONTRIBUCI                                                   |                                                                                                    |                                                                                 |                                                                                                 |                                             |                                                                                                    |               |   |
| Resumen Stransferencias                                                                                                    | S Pagos A Nómina E                                                       | lanamex 👔 Transferencias Masivas 🖏 Multipago                                                                                                    | S                                                                               |                                                                                                 |                                             |                                                                                                    |               |   |
| Nómina Banamez<br>Crear archivo<br>Cargar archivo<br>Consultar archivo<br>Administración de tarjetas<br>Reportes y contratos<br>¿Conoces nuestra nueva<br>opción de Multipagos?<br>Por favor ayudanos a<br>calificaria. | Crear archivo<br>Confirme el detale de su e<br>Información<br>de archivo | Clave dinámica<br>Encienda su NetKey, teclee su PR; al desplegarse la pala<br>"OCALLING" infraduzce na wietKey la siguiente clave:<br>CHALLING: 24011985<br>Cancelar<br>Tipo de pago<br>Binamex<br>Interbancarios<br>OP Encivo | bra Presione ENT Su NelKey g<br>deberá digitar en el siguient<br>Clave dinámica | enerará una clave dinámica que<br>le campo<br>Continuar<br>No. de operaciones                   | 2010<br>pagos<br>nex - 1<br>135<br>73<br>28 | 1234567890123456789<br>Importe MXN<br>\$ 100,000,00<br>\$ 100,000,00<br>\$ 100,000,00<br>\$ 100,000,00 |               | • |
|                                                                                                    |                                                                          |                                                                                                    | Totales                                                                         |                                                                                                 | 327                                         |                                                                                                    | \$ 100,000.00 |   |

**Banca**Net

Impuestos y Contribuciones > Pago a GDF >

## » Pantalla Aplicación - Nómina Banamex

### ¿Qué encuentro en esta página?

En esta página puede ver el detalle y el número de autorización de las operaciones del archivo.

### ¿Cómo puedo obtener los datos que me interesan?

La página está compuesta por las siguientes secciones:

### 2. Información del archivo

En esta sección se desglosa la información de la siguiente forma:

- Nombre de archivo
- Tipo de archivo
- Fecha de aplicación
- Secuencial
- Descripción
- Cuenta retiro
- Saldo MXN
- Usuario 1
- Usuario 2

Resumen del archivo: Es una tabla que muestra la siguiente información:

- Tipo de pago:
  - o Banamex
  - o Interbancarios
  - o Órdenes de pago en efectivo
- Número de operaciones: Muestra el número de operaciones de cada uno de los tipos de pago.
- Importe MXN: Muestra el importe de cada uno de los tipos de pago.

Al final se presenta el número total de operaciones y del importe de los registros.

Impuestos y Contribuciones > Pago a GDF >

| Linpresariai                       |                                            | Martes 07 de Julia                                 | de 2015, 12:00 Centro de México | Último acceso por BancaNet: 20 | l/12/15 a las 01:30:54 |               |
|------------------------------------|--------------------------------------------|----------------------------------------------------|---------------------------------|--------------------------------|------------------------|---------------|
| TAS TRANSFERENCIAS Y PAGOS         | IMPUESTOS Y CONTRIBUCIONES COBRANZA I      | NVERSIONES SERVICIOS ADICIONALES ADMINISTR         | ACIÓN                           |                                |                        | SALIR         |
| sumen 🛞 Transferencias             | S Pagos 隆 Nómina Banamex 💱 Trans           | sferencias Masivas                                 |                                 |                                |                        |               |
| ómina Banamex                      | c                                          |                                                    |                                 |                                |                        |               |
| Crear archivo                      | Crear archivo                              |                                                    |                                 |                                |                        |               |
| Cargar archivo                     | Su archivo se ha transmitido exitosame     | ente con número de autorización 123546.            |                                 |                                |                        |               |
| Consultar archivo                  |                                            |                                                    |                                 |                                |                        |               |
| Administración de tarjetas         | Información                                | Nombre de archivo                                  |                                 | Pago de nómina enero 2011      |                        |               |
| Reportes y contratos               | de archivo                                 | Tipo de archivo                                    |                                 | Nómina Banamex                 |                        |               |
|                                    |                                            | Fecha de aplicación                                |                                 | 23/06/2012                     |                        |               |
|                                    |                                            | Secuencial                                         |                                 | 72                             |                        |               |
| onoces nuestra nueva               |                                            | Descripción                                        |                                 | Ejemplo de archivo de pagos    |                        |               |
| bcion de Multipagos:               |                                            | Cuenta retiro                                      |                                 | Javier Álvarez - Banamex - 1   | 234567890123456789     |               |
| r favor ayudanos a                 |                                            | Usuario 1                                          |                                 | Mónica Ortiz Juárez            |                        |               |
| lificarla.                         |                                            | Usuario 2                                          |                                 | Mónica Ortiz Juárez            |                        |               |
| ENTRA AQUÍ                         |                                            | Tipo de pago                                       | No. de ope                      | raciones                       | Importe MXN            |               |
| ENTRA AQUI                         |                                            | Banamex                                            |                                 | 135                            | \$ 100,000.00          |               |
|                                    |                                            | Interbancarios                                     |                                 | 73                             | \$ 100,000.00          |               |
|                                    |                                            | OP. Efectivo                                       |                                 | 28                             | \$ 100,000.00          |               |
| ue desea nacer?                    |                                            |                                                    | Totales                         | 327                            |                        | \$ 100,000.00 |
| /er historial de Banca Electrónica |                                            |                                                    |                                 |                                |                        |               |
| /er pendientes de autorizar        |                                            |                                                    |                                 |                                |                        |               |
|                                    |                                            |                                                    |                                 |                                |                        |               |
| Jar de alta una cuenta             |                                            |                                                    |                                 |                                |                        |               |
|                                    |                                            |                                                    |                                 |                                |                        |               |
|                                    |                                            |                                                    |                                 |                                |                        |               |
|                                    | 2 One wight 2000 Describes Description Bas | co Nacional de México, S.A., integrante de Gruno F | inanciero Banamey               |                                |                        |               |

## BancaNet Empresarial

Impuestos y Contribuciones > Pago a GDF >

## » Captura - Pagos registrados - Pagomático Banamex

### ¿Qué encuentro en esta página?

En esta página se ven los pagos u operaciones registradas dentro del archivo. También puede agregar pagos a su archivo.

#### ¿Cómo puedo obtener los datos que me interesan?

La página está compuesta por las siguientes secciones:

#### 3. Información del archivo

Esta sección se muestra de la siguiente forma:

- Nombre de archivo
- Tipo de archivo
- Fecha de aplicación
- Secuencial
- Descripción
- Cuenta retiro
- Saldo MXN
- Número de operaciones
- Importe total MXN

Si desea modificar el encabezado de su archivo, haga clic en el botón "Modificar"; se abrirá una ventana con la siguiente información a modificar:

- Nombre del archivo: Muestra el nombre del archivo (no modificable).
- Tipo de archivo: Muestra el tipo de archivo (no modificable).
- Fecha de aplicación: Calendario en el que debe seleccionar la fecha de aplicación en formato día/mes/año.
- Secuencial: Campo de texto en el que debe capturar un secuencial para el archivo.
- Descripción del archivo: Campo de texto en el que debe ingresar una breve descripción del archivo.
- Cuenta de retiro: Lista de selección en la que debe elegir la cuenta de retiro.

Para actualizar su información, haga clic en el botón "Guardar".

Si no desea actualizar su información, haga clic en el botón "Cancelar"; se cerrará la ventana sin guardar ningún cambio.

### 4. Pagos registrados

Esta sección está compuesta por dos áreas:

- Área de botones
  - "Filtrar": Este botón abre una ventana en la que puede seleccionar las siguientes opciones para filtrar la información:
    - Por palabra clave: Campo de texto en el que debe ingresar una palabra clave para filtrar.

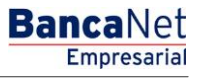

Impuestos y Contribuciones > Pago a GDF >

- Por tipo de pago:
  - Banamex
  - Interbancario
  - Orden de pago en efectivo
- Por importe:
  - Específico: Al seleccionar esta opción, se habilitará el campo de texto De.
  - Por rango: Al seleccionar esta opción, se habilitarán los campos de texto De y Hasta.
- Al hacer clic en el botón "Cancelar", se cerrará la ventana.
- Al hacer clic en el botón "Filtrar", se desplegarán los resultados de la búsqueda de acuerdo con los criterios seleccionados. Los criterios ingresados para filtrar pueden elegirse de una o más secciones presentadas en la ventana.
- o "Imprimir": Este botón permite imprimir la pantalla de *Pagos registrados*.
- "Descargar": Este botón permite descargar el archivo a su equipo de cómputo.
- Área de pagos registrados: Se desglosa la información de la siguiente forma:
  - Columna de selección: Aquí puede seleccionar los registros que desee eliminar del archivo.
  - o Flecha de "Detalle"
    - Beneficiario
    - Referencia numérica
    - Referencia alfanumérica
    - Descripción
  - Número: Muestra el número consecutivo de las operaciones registradas en el archivo.
  - Tipo de pago:
    - Cheques
    - Tarjetas
  - o Sucursal
  - o Cuenta
  - o Importe
  - Modificar: Esta liga despliega una ventana según el tipo de pago, con los datos precargados del registro y los botones "Cancelar" (para cerrar la ventana) y "Guardar" (para guardar la modificación del registro).

En caso de que exista un filtro activo, se presenta el botón "Deshacer filtro", el cual mostrará la totalidad de los pagos cargados en un inicio.

**Nota:** El primer registro que se muestra en pantalla es el primero que contiene el archivo. Al hacer clic en el botón "Continuar", se desplegará la pantalla de *Confirmación*.

Impuestos y Contribuciones > Pago a GDF >

## Empresarial Página 307

**Banca**Net

| BancaNet<br>Empresarial            |                          |                           |                                     |                    |                       |                   | Martes 07 de Julio   | de 2015, 12:0 | Jav<br>javieralvarez@empre<br>10 Centro de México   Último a | ier Ál<br>sader<br>acces | varez   Empresa Demo<br>no.com.mx   55.55.1111.000<br>o por BancaNet: 20/12/15 a | S.A. de C.V.<br>10   <u>Actualizar</u><br>a las 01:30:54 | <u>≜</u> ≜ ⊠  |
|------------------------------------|--------------------------|---------------------------|-------------------------------------|--------------------|-----------------------|-------------------|----------------------|---------------|--------------------------------------------------------------|--------------------------|----------------------------------------------------------------------------------|----------------------------------------------------------|---------------|
| SULTAS TRANSFERENCIAS Y PAGO.      | S IMPUESTOS              | Y CONT                    | RIBUCIONES CC                       | BRANZA INVER       | SIONES SERVICIOS A    | DICIONA           | LES ADMINISTRA       | CIÓN          |                                                              |                          |                                                                                  |                                                          | SALIR         |
| Resumen 🛞 Transferencias           | S Pagos                  | 🐣 N                       | ómina Banamex                       | Transferen         | cias Masivas          | Multipagos        |                      |               |                                                              |                          |                                                                                  |                                                          |               |
| Nómina Baname                      | x                        |                           |                                     |                    |                       |                   |                      |               |                                                              |                          |                                                                                  |                                                          |               |
| Crear archivo                      | Crear ard<br>Para agrega | <b>chivo</b><br>r pagos a | a su archivo dé cli                 | c en "Agregar pag  | os". Una vez ingresad | o el total d      | le sus pagos dé clic | en "Continua  | ır".                                                         |                          |                                                                                  |                                                          |               |
| Cargar archivo                     |                          |                           |                                     |                    |                       |                   |                      |               |                                                              |                          |                                                                                  |                                                          |               |
| Consultar archivo                  | lnforma<br>de arch       | ición<br>livo             |                                     |                    | Nombre de a           | rchivo            |                      |               | Pago                                                         | de n                     | ómina enero 2012                                                                 |                                                          |               |
|                                    | _                        |                           |                                     |                    | Tipo de arch          | chivo Pagomático  |                      |               |                                                              |                          |                                                                                  |                                                          |               |
| Administración de tarjetas         | _                        |                           |                                     |                    | Fecha de apl          | icacion           | 72                   |               |                                                              |                          |                                                                                  |                                                          |               |
| Reportes y contratos               |                          |                           |                                     |                    | Descripción           |                   |                      |               | Ejem                                                         | plo de                   | archivo de pagos                                                                 |                                                          |               |
|                                    |                          |                           |                                     |                    | Cuenta retire         | 0                 |                      |               | Javie                                                        | er Álva                  | arez - Banamex - 1234567                                                         | 890123456789                                             |               |
| ¿Conoces nuestra nueva             |                          |                           |                                     |                    | Saldo MXN             |                   |                      |               | \$ 10                                                        | 0,000.                   | 00                                                                               |                                                          |               |
| opción de Multipagos?              |                          |                           |                                     |                    |                       |                   |                      |               | 20                                                           |                          |                                                                                  |                                                          |               |
| Por favor ayudanos a               |                          |                           |                                     |                    | Importe tota          | peracion<br>I MXN | les                  |               | 50<br>S 10                                                   | 000                      | 00                                                                               |                                                          |               |
| calificarla.                       |                          |                           |                                     |                    | porto tota            |                   |                      |               |                                                              |                          |                                                                                  |                                                          |               |
| ENTRA AQUÍ                         |                          |                           |                                     |                    |                       |                   |                      |               |                                                              |                          |                                                                                  |                                                          | Modificar     |
| ¿Qué desea hacer?                  | Pagos<br>Se mues         | tran los i                | <b>trados</b><br>últimos pagos regi | strados en el arch | ivo.                  |                   |                      |               |                                                              |                          |                                                                                  |                                                          | Ę             |
| Ver historial de Banca Electrónica |                          |                           | Num.                                |                    | Тіро                  |                   | Sucursal             |               | Cuenta                                                       | ×                        | Importe                                                                          | ▲<br>▼                                                   |               |
| • Ver pendientes de autorizar      |                          | +                         | 000001                              |                    | Interbancario         |                   | -                    |               | 12345678901234567890                                         |                          | 100,000.00                                                                       |                                                          | Modificar     |
| Dar de alta una cuenta             |                          | ۲                         | 000002                              |                    | Banamex               |                   | 123456               |               | 12345678901234567890                                         |                          | 100,000.00                                                                       |                                                          | Modificar     |
|                                    |                          | ÷                         | 000003                              |                    | OP - Efectivo         |                   | -                    |               | -                                                            |                          | 100,000.00                                                                       |                                                          | Modificar     |
|                                    |                          |                           | 000004                              |                    | Banamex               |                   | 123456               |               | 12345678901234567890                                         |                          | 100,000.00                                                                       |                                                          | Modificar     |
|                                    |                          | ÷                         | 000005                              |                    | OP - Efectivo         |                   | -                    |               | 12345678901234567890                                         |                          | 100,000.00                                                                       |                                                          | Modificar     |
|                                    | Вс                       | orrar                     |                                     |                    |                       |                   |                      |               |                                                              |                          |                                                                                  |                                                          | kgregar pagos |
|                                    |                          |                           |                                     |                    |                       |                   |                      |               |                                                              |                          |                                                                                  |                                                          |               |

WEBTEXT01-ND001-LACINTGTDUAS18V

🗳 Banamex

D.R. @ Copyright 2009, Derechos Reservados. Banco Nacional de México, S.A., integrante de Grupo Financiero Banamex. Isabel la Católica 44. Centro Histórico. Del. Cuauhtémoc. C.P. 06000, México, Distrito Federal, México

Impuestos y Contribuciones > Pago a GDF >

## » Pantalla Confirmación - Pagomático Banamex

### ¿Qué encuentro en esta página?

En esta página puede ver la confirmación del detalle de su archivo.

### ¿Cómo puedo obtener los datos que me interesan?

La página está compuesta por las siguientes secciones:

#### 2. Información del archivo

En esta sección se desglosa la siguiente información:

- Nombre de archivo
- Tipo de archivo
- Fecha de aplicación
- Secuencial
- Descripción
- Cuenta retiro
- Saldo MXN

Resumen del archivo: Es una tabla que muestra la siguiente información:

- Tipo de pago:
- Cheques
- Tarjetas
- Número de operaciones: Muestra el número de operaciones de cada uno de los tipos de pago.
- Importe MXN: Muestra el importe de cada uno de los tipos de pago.
- Al final se presenta el número total de operaciones y el importe de los registros.

Al hacer clic en el botón "Regresar", éste lo enviará a la pantalla anterior de captura de pagos.

Al hacer clic en el botón "Aceptar", se abrirá una ventana en la que se le solicitará que ingrese su Challenge para aplicar su operación.

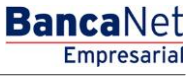

Impuestos y Contribuciones > Pago a GDF >

Empresarial Página 309

**Banca**Net

| BancaNet<br>Empresarial            |                                                                         | Martes 07 de Julio d                        | Javier Á<br>javieralvarez@empresade<br>e 2015, 12:00 Centro de México   Último acces | varez   Empresa<br>no.com.mx   55.55<br>o por BancaNet: 2 | a Demo S.A. de C.V.<br>1111.0000   <u>Actualizar</u><br>0/12/15 a las 01:30:54 | ☆ 🌲 🖂         |
|------------------------------------|-------------------------------------------------------------------------|---------------------------------------------|--------------------------------------------------------------------------------------|-----------------------------------------------------------|--------------------------------------------------------------------------------|---------------|
| SULTAS TRANSFERENCIAS Y PAGO       | S IMPUESTOS Y CONTRIBUCIONES COBRANZA IN                                | /ERSIONES SERVICIOS ADICIONALES ADMINISTRAC | IÓN                                                                                  |                                                           |                                                                                | SALIR         |
| Resumen (S) Transferencias         | S Pagos 🖧 Nómina Banamex 🖹 Transfe                                      | rencias Masivas store Multipagos            |                                                                                      |                                                           |                                                                                |               |
| Nómina Baname                      | x                                                                       |                                             |                                                                                      |                                                           |                                                                                | (             |
| Crear archivo                      | Crear archivo<br>Confirme el detalle de su archivo y dé clic en "Acepta | r                                           |                                                                                      |                                                           |                                                                                |               |
| Cargar archivo                     |                                                                         |                                             |                                                                                      |                                                           |                                                                                |               |
|                                    | Información                                                             | Nombre de archivo                           | Pago de n                                                                            | ómina enero 2012                                          |                                                                                |               |
| Consultar archivo                  | de arcnivo                                                              | Tipo de archivo                             | Pagomátic                                                                            | D                                                         |                                                                                |               |
| Administración de tarjetas         |                                                                         | Fecha de aplicación                         | 23/12/2                                                                              | )11 (ddmmaaaa)                                            |                                                                                |               |
|                                    | -                                                                       | Secuencial                                  | 72                                                                                   |                                                           |                                                                                |               |
| Reportes y contratos               |                                                                         | Descripción                                 | Ejemplo de                                                                           | archivo de pagos                                          |                                                                                |               |
|                                    |                                                                         | Cuenta retiro                               | Javier Álv                                                                           | arez - Banamex -                                          | 1234567890123456789                                                            |               |
| ¿Conoces nuestra nueva             |                                                                         | Saldo MXN                                   | \$ 100,000                                                                           | 00                                                        |                                                                                |               |
| opción de Multipagos?              |                                                                         | Tion do                                     | No de conscience                                                                     |                                                           |                                                                                |               |
| Por favor ayudanos a               |                                                                         | Renamey                                     | No. de operaciones                                                                   | 125                                                       | 5 100 000 00                                                                   |               |
| alificarla.                        |                                                                         | Interbancarios                              |                                                                                      | 73                                                        | \$ 100,000.00                                                                  |               |
|                                    |                                                                         | OP Efectivo                                 |                                                                                      | 28                                                        | \$ 100,000.00                                                                  |               |
| ENTRA AQUÍ                         |                                                                         |                                             | Totales                                                                              | 327                                                       | • ••••                                                                         | \$ 100,000.00 |
|                                    |                                                                         |                                             |                                                                                      |                                                           |                                                                                |               |
| ¿Qué desea hacer?                  | Opciones                                                                | Autorizar en forma remota                   |                                                                                      |                                                           |                                                                                |               |
| Ver historial de Banca Electrónica | aucionales                                                              |                                             |                                                                                      |                                                           |                                                                                |               |
| <u>Ver pendientes de autorizar</u> | Regresser                                                               |                                             |                                                                                      |                                                           |                                                                                | Acentar       |
| Dar de alta una cuenta             | rogressi                                                                |                                             |                                                                                      |                                                           |                                                                                | - Acceptar    |
|                                    |                                                                         |                                             |                                                                                      |                                                           |                                                                                |               |

Isabel la Católica 44. Centro Histórico. Del. Cuauhtémoc. C.P. 06000, México, Distrito Federal, México

| BancaNet<br>Empresarial                                           |                                                   | Me                                                                                                    | artes 07 de Julio de 2015, 12:00 Ce                       | <b>Javier Álvar</b> o<br>javieralvarez@empresademo.c<br>ntro de México   Último acceso po | e <b>z   Empres</b> a<br>om.mx   55.55.<br>r BancaNet: 20 | 1 <b>Demo S.A. de C.V.</b><br>1111.0000   <u>Actualizar</u><br>1/12/15 a las 01:30:54 | <u>≜</u> ♠ ⊠ ÷ | \$ |
|-------------------------------------------------------------------|---------------------------------------------------|----------------------------------------------------------------------------------------------------|-----------------------------------------------------------|-------------------------------------------------------------------------------------------|-----------------------------------------------------------|---------------------------------------------------------------------------------------|----------------|----|
| CONSULTAS TRANSFERENCIAS Y PAGOS                                  | 5 IMPUESTOS Y CONTRIBUCI                          |                                                                                                    |                                                           |                                                                                           |                                                           |                                                                                       |                |    |
| Resumen (S) Transferencias                                        | S Pagos 🍄 Nómina E                                | anamex Transferencias Masivas Multipagos                                                                                               |                                                           |                                                                                           |                                                           |                                                                                       |                |    |
| Nómina Baname                                                     | X<br>Crear archivo<br>Confirme el detalle de su a | Clave dinámica<br>Encienda su NetKey, teclee su PIN; al desplegarse la palabra<br>"HOST?" digite el numero "S". Al aparecer la palabra | Presione ENT. Su NetKey g<br>deberá digitar en el siguien | enerará una clave dinámica que<br>le campo                                                |                                                           |                                                                                       | ୧              |    |
| Cargar archivo<br>Consultar archivo<br>Administración de tarjetas | Información<br>de archivo                         | CHALLING: 24011985                                                                                                    | Clave dinámica                                            |                                                                                           | 2012<br>188)                                              |                                                                                       |                |    |
| Reportes y contratos                                              |                                                   | Cancelar                                                                                                    |                                                           | Continuar                                                                                 | pagos<br>nex - 1                                          | 234567890123456789                                                                    |                |    |
| opcion de Multipagos?                                             |                                                   | Tipo de pago                                                                                                    |                                                           | No. de operaciones                                                                        |                                                           | Importe MXN                                                                           |                |    |
| Por favor ayudanos a                                              |                                                   | Banamex                                                                                                    |                                                           |                                                                                           | 135                                                       | \$ 100,000.00                                                                         |                |    |
| calificarla.                                                      |                                                   | Interbancarios                                                                                                    |                                                           |                                                                                           | 73                                                        | \$ 100,000.00                                                                         |                |    |
|                                                                   |                                                   | OP. Efectivo                                                                                                    |                                                           |                                                                                           | 28                                                        | \$ 100,000.00                                                                         |                |    |
| ENTRA AQUÍ                                                        |                                                   |                                                                                                    | Totales                                                   |                                                                                           | 327                                                       |                                                                                       | \$ 100,000.00  |    |

Impuestos y Contribuciones > Pago a GDF >

## Empresarial Página 310

**Banca**Net

## » Pantalla Aplicación - Pagomático Banamex

## ¿Qué encuentro en esta página?

En esta página puede ver el detalle y el número de autorización de las operaciones del archivo.

### ¿Cómo puedo obtener los datos que me interesan?

La página está compuesta por las siguientes secciones:

### 2. Información del archivo

En esta sección se desglosa la siguiente información:

- Nombre de archivo
- Tipo de archivo
- Fecha de aplicación
- Secuencial
- Descripción
- Cuenta retiro
- Saldo MXN
- Usuario 1
- Usuario 2

Resumen del archivo: Es una tabla que muestra la siguiente información:

- Tipo de pago:
  - o Cheques
  - o Tarjetas
- Número de operaciones: Muestra el número de operaciones de cada uno de los tipos de pago.
- Importe MXN: Muestra el importe de cada uno de los tipos de pago.
- Al final se presentan el número total de operaciones y el importe de los registros.

| ear archivo               | ente con número de autorización 123546 |                     |                   |               |               |  |  |
|---------------------------|----------------------------------------|---------------------|-------------------|---------------|---------------|--|--|
|                           |                                        |                     |                   |               |               |  |  |
|                           |                                        |                     |                   |               |               |  |  |
| Información<br>de archivo | Nombre de archivo                      | Pago de nómina      |                   |               |               |  |  |
|                           | Tipo de archivo                        | Pagomático          |                   |               |               |  |  |
|                           | Fecha de aplicación                    | 23 / 12 / 2010 (do  | Immaaaa)          |               |               |  |  |
|                           | Secuencial                             | 72                  |                   |               |               |  |  |
|                           | Descripción                            | Ejemplo de archiv   | o de pagos        |               |               |  |  |
|                           | Cuenta retiro                          | Javier Álvarez - E  | anamex - 12345678 | 90123456789   |               |  |  |
|                           | Usuario 1                              | Mónica Ortiz Juárez |                   |               |               |  |  |
|                           | Usuario 2                              | Mónica Ortiz Juár   | ez                |               |               |  |  |
|                           | Tipo de pago                           | No. de operaciones  |                   | Importe MXN   |               |  |  |
|                           | Cheques                                |                     | 135               | \$ 100,000.00 |               |  |  |
|                           | Tarjētas                               |                     | 73                | \$ 100,000.00 |               |  |  |
|                           |                                        | Totales             | 327               |               | \$ 100,000.00 |  |  |

Impuestos y Contribuciones > Pago a GDF >

## » Captura - Pagos registrados - Nómina interbancaria

### ¿Qué encuentro en esta página?

En esta página se muestran los pagos u operaciones registradas dentro del archivo. También puede agregar pagos a su archivo.

#### ¿Cómo puedo obtener los datos que me interesan?

La página está compuesta por las siguientes secciones:

#### 5. Información del archivo

Esta sección se muestra de la siguiente forma:

- Nombre de archivo
- Tipo de archivo
- Fecha de aplicación
- Secuencial
- Descripción
- Cuenta de retiro
- Saldo MXN
- Número de operaciones
- Importe total MXN

Si desea modificar el encabezado de su archivo, haga clic en el botón "Modificar"; se abrirá una ventana con la siguiente información:

- Nombre del archivo: Muestra el nombre del archivo (no modificable).
- Tipo de archivo: Muestra el tipo de archivo (no modificable).
- Fecha de aplicación: Calendario en donde debe seleccionar la fecha de aplicación en formato día/mes/año.
- Secuencial: Campo de texto en donde debe capturar un secuencial para el archivo.
- Descripción del archivo: Campo de texto en el que debe ingresar una breve descripción del archivo.
- Cuenta retiro: Lista de selección en la que debe elegir la cuenta de retiro.

Para actualizar su información, haga clic en el botón "Guardar".

Si no desea actualizar su información, haga clic el botón "Cancelar"; se cerrará la ventana sin guardar ningún cambio.0

### 6. Pagos registrados

Esta sección está compuesta por dos áreas:

- Área de botones
  - "Filtrar": Este botón abre una ventana en la que puede seleccionar las siguientes opciones para filtrar la información:
    - Por palabra clave: Campo de texto en el que debe ingresar una palabra clave para filtrar.

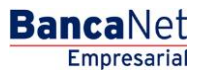

Impuestos y Contribuciones > Pago a GDF >

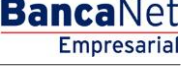

- Por tipo de pago:
  - Banamex
  - Interbancario
  - Orden de pago en efectivo
- Por importe:
  - Específico: Al seleccionar esta opción, se habilitará el campo de texto De.
  - Por rango: Al seleccionar esta opción, se habilitarán los campos de texto De y Hasta.
- Al hacer clic en el botón "Cancelar", se cerrará la ventana.
- Al hacer clic en el botón "Filtrar", se desplegarán los resultados de la búsqueda de acuerdo con los criterios seleccionados. Los criterios ingresados para filtrar pueden elegirse de una o más secciones presentadas en la ventana.
- o "Imprimir": Con este botón se puede imprimir la pantalla de *Pagos registrados*.
- "Descargar": Con este botón se descarga el archivo a su equipo de cómputo.
- Área de pagos registrados: Se desglosa la información de la siguiente forma:
  - Columna de selección: Puede seleccionar los registros que desee eliminar del archivo.
  - o Botón de "Detalle" 🛨
    - Beneficiario
    - Referencia numérica
    - Descripción
  - Número: Muestra el número consecutivo de las operaciones registradas en el archivo.
  - Tipo de pago:
    - CLABE
    - Tarjetas
  - o Sucursal
  - o Cuenta
  - o Importe
  - Modificar: Esta liga despliega una ventana según el tipo de pago, con los datos precargados del registro y los botones "Cancelar" (para cerrar la ventana) y "Guardar" (para guardar la modificación del registro).

En caso de que se tenga un filtro activo, se presenta el botón "Deshacer filtro", el cual mostrará la totalidad de los pagos cargados en un inicio.

**Nota:** El primer registro que se muestra en pantalla es el primero que contiene el archivo. Al hacer clic en el botón "Continuar", se desplegará la pantalla de *Confirmación*.

Impuestos y Contribuciones > Pago a GDF >

## BancaNet Empresarial

#### Página 313

| TAS TRANSFERENCIAS Y PAGOS                                                                                      | IMPUESTOS                 | Y CONTRIBUCIONE                                                                                                    | 5 COBRANZA INVE                                                            | RSIONES SERVICIOS                                                                                                    | ADICION                   | ALES ADMINISTRAC                                                          | ÓN           |                                                                                                    |                                                                                                    |           | SALIR                                                                                                    |
|----------------------------------------------------------------------------------------------------|---------------------------|----------------------------------------------------------------------------------------------------|----------------------------------------------------------------------------|----------------------------------------------------------------------------------------------------|---------------------------|---------------------------------------------------------------------------|--------------|----------------------------------------------------------------------------------------------------|----------------------------------------------------------------------------------------------------|-----------|----------------------------------------------------------------------------------------------------|
| sumen 🛞 Transferencias                                                                                          | S Pagos                   | Nómina Banan                                                                                                    | ex 🛃 Transfere                                                             | ncias Masivas                                                                                                    | Multipago                 | S                                                                         |              |                                                                                                    |                                                                                                    |           |                                                                                                    |
| ómina Baname                                                                                                    | x                         |                                                                                                    |                                                                            |                                                                                                    |                           |                                                                           |              |                                                                                                    |                                                                                                    |           |                                                                                                    |
| Crear archivo                                                                                                   | Crear arc<br>Para agregar | c <b>hivo</b><br>pagos a su archivo                                                                                                    | dé clic en "Agregar pa                                                     | agos". Una vez ingresa                                                                                                    | ido el total              | de sus pagos dé clic e                                                    | en "Continua | <i>.</i>                                                                                                    |                                                                                                    |           |                                                                                                    |
| Cargar archivo                                                                                                  |                           |                                                                                                    |                                                                            |                                                                                                    |                           |                                                                           |              |                                                                                                    |                                                                                                    |           |                                                                                                    |
| Consultar archivo                                                                                               | Informa<br>de arch        | ición<br>ivo                                                                                                    |                                                                            | Nombre de                                                                                                    | archivo                   |                                                                           |              | Pago d                                                                                                    | e nómina enero 2012                                                                                                    |           |                                                                                                    |
| Aministración de tarietas                                                                                       |                           |                                                                                                    |                                                                            | Tipo de arc                                                                                                    | hivo                      |                                                                           |              | Nómina<br>23./ 12                                                                                                    | Interbancaria                                                                                                    |           |                                                                                                    |
| unimistración de tarjetas                                                                                       |                           |                                                                                                    |                                                                            | Secuencial                                                                                                    |                           |                                                                           |              | 72                                                                                                    |                                                                                                    |           |                                                                                                    |
| Reportes y contratos                                                                                            |                           |                                                                                                    |                                                                            | Descripción                                                                                                    | n                         |                                                                           |              | Ejemplo                                                                                                    | de archivo de pagos                                                                                                    |           |                                                                                                    |
| E. Lot                                                                                                    |                           |                                                                                                    |                                                                            | Cuenta reti                                                                                                    | ro                        |                                                                           |              | Javier                                                                                                    | Álvarez - Banamex - 1234567890                                                                                                    | 123456789 |                                                                                                    |
| onoces nuestra nueva                                                                                            |                           |                                                                                                    |                                                                            | Saldo MXN                                                                                                    |                           |                                                                           |              | \$ 100,0                                                                                                    | 00.00                                                                                                    |           |                                                                                                    |
| cion de Multipagos?                                                                                             |                           |                                                                                                    |                                                                            | Número de                                                                                                    | operacio                  | nes                                                                       |              | 60                                                                                                    |                                                                                                    |           |                                                                                                    |
| r favor ayudanos a                                                                                              |                           |                                                                                                    |                                                                            | Importe tot                                                                                                    | al MXN                    |                                                                           |              | \$ 100,0                                                                                                    | 00.00                                                                                                    |           |                                                                                                    |
|                                                                                                    |                           |                                                                                                    |                                                                            |                                                                                                    |                           |                                                                           |              |                                                                                                    |                                                                                                    |           |                                                                                                    |
| Qué desea hacer?                                                                                                | Pagos<br>Se muest         | registrados<br>tran los últimos pago                                                                                                    | s registrados en el arc                                                    | chivo.                                                                                                    |                           |                                                                           |              |                                                                                                    |                                                                                                    |           | Ę                                                                                                    |
| Qué desea hacer?<br>/er historial de Banca Electrónica                                                          | Pagos<br>Se mues          | tran los últimos pago                                                                                                    | s registrados en el arc                                                    | chivo.<br>Tipo                                                                                                    |                           | Sucursal                                                                  |              | Cuenta                                                                                                    | Importe                                                                                                    |           | Ę                                                                                                    |
| Qué desea hacer?<br>/er historial de Banca Electrónica<br>/er pendientes de autorizar                           | Pagos<br>Se mues          | tran los últimos pago<br>Num.                                                                                                    | s registrados en el arc                                                    | chivo.<br>Tipo<br>Interbancario                                                                                                    |                           | Sucursal                                                                  |              | Cuenta                                                                                                    | Importe<br>100,000.00                                                                                                    |           | Modificar                                                                                                    |
| Qué desea hacer?<br>Ter historial de Banca Electrónica<br>Ter pendientes de autorizar<br>ar de alta una cuenta  | Pagos<br>Se mues          | registrados<br>tran los últimos pago<br>Num.<br>O 000001<br>cepto:                                                                                                    | s registrados en el arc                                                    | thivo.<br>Tipo<br>Interbancario<br>os representación                                                                                                    |                           | Sucursal<br>-                                                             |              | Cuenta 12345678901234567890                                                                                                    | Importe 100,000.00                                                                                                    |           | Modificar                                                                                                    |
| Qué desea hacer?<br>ler historial de Banca Electrónica<br>ler pendientes de autorizar<br>ar de alta una cuenta  | Pagos<br>Se mues          | tran los últimos pago<br>Num.<br>000001<br>cepto:<br>de cuenta:                                                                                                    | s registrados en el arc                                                    | thivo.<br><b>Tipo</b><br>Interbancario<br>os representación<br>3E                                                                                                    | Æ                         | Sucursal<br>-                                                             |              | Cuenta                                                                                                    | importe<br>100,000.00                                                                                                    |           | Modificar                                                                                                    |
| Qué desea hacer?<br>Yer historial de Banca Electrónica<br>Yer pendientes de autorizar<br>tar de alta una cuenta | Pagos<br>Se mues          | registrados<br>tran los últimos pago<br>Num.<br>0000001<br>cepto:<br>de cuenta:<br>co:                                                                                                    | s registrados en el arc<br>Gast<br>CLAF                                    | tivo.<br>Tipo<br>Interbancario<br>os representación<br>BE<br>COMUN, SERVICIOS FIN                                                                                                 |                           | Sucursal<br>-<br>: COMUNITARIOS, S.A                                      | . DE C.V.    | Cuenta 12345678901234567890                                                                                                    | Importe<br>100,000.00                                                                                                    |           | Modificar                                                                                                    |
| Qué desea hacer?<br>fer historial de Banca Electrónica<br>fer pendientes de autorizar<br>tar de alta una cuenta | Pagos<br>Se mues          | registrados<br>tran los últimos pago<br>000001<br>cepto:<br>cecto:<br>eficiario:                                                                                                    | s registrados en el arc<br>Gast<br>CLAE<br>FIN C<br>Mónie                  | Tipo<br>Interbancario<br>os representación<br>35<br>COMUN, SERVICIOS FIN<br>ca Ortiz Juárez                                                                                       | IANCIEROS                 | Sucursal<br>-                                                             | . DE C.V.    | Cuenta 12345678901234567890                                                                                                    | Importe<br>100,000.00                                                                                                    |           | Modificar                                                                                                    |
| Qué desea hacer?<br>fer historial de Banca Electrónica<br>fer pendientes de autorizar<br>tar de alta una cuenta | Pagos<br>Se mues          | registrados<br>tran los últimos pago<br>Num.<br>000001<br>cepto:<br>de cuenta:<br>co:<br>ficiario:<br>ta de aplicación:                                                                                                    | s registrados en el arc<br>Gast<br>CLA<br>FIR C<br>Móni<br>24 he           | Tipo<br>Interbancario<br>os representación<br>BE<br>OMUN, SERVICIOS FIN<br>ca Ortiz Juárez<br>s.                                                                                  | IANCIEROS                 | Sucursal<br>-                                                             | DE C.V.      | Cuenta 12345678901234567890                                                                                                    | Importe<br>100,000.00                                                                                                    |           | Modificar                                                                                                    |
| Qué desea hacer?<br>er historial de Banca Electrónica<br>er pendientes de autorizar<br>ar de alta una cuenta    | Pagos<br>Se mues          | registrados<br>tran los últimos pago<br>Num.<br>000001<br>de cuenta:<br>co:<br>eficiario:<br>ta de aplicación:<br>rerencia:                                                                                                    | s registrados en el arr<br>Gast<br>CLAF<br>FIN C<br>Mónia<br>24 hs<br>Pago | Tipo<br>Interbancario<br>os representación<br>38<br>CONUN, SERVICIOS FIN<br>oa Ortiz Juárez<br>3.<br>de nómina 1a quincen                                                         | IANCIEROS<br>a diciembro  | Sucursal<br>-<br>: COMUNITARIOS, S.A<br>2010                              | DE C.V.      | Cuenta 1<br>12345678901234567890                                                                                                    | 100,000.00                                                                                                    |           | Modificar                                                                                                    |
| Qué desea hacer?<br>(er historial de Banca Electrónica<br>(er pendientes de autorizar<br>lar de alta una cuenta | Pagos<br>Se mues          | registrados       tran los últimos pago       num.       000001       cepto:       de cuenta:       co:       eficiario:       as de aplicación:       irrencia:       0000002                                                                                                    | s registrados en el arr<br>Gast<br>CLAA<br>FIN C<br>Móni<br>24 hs<br>Pago  | hivo.<br>Tipo<br>Interbancario<br>os representación<br>ac<br>OMUN, SERVICIOS FIN<br>ca Ortiz Juárez<br>a.<br>de nómina 1a quincen<br>Banamex                                      | IANCIEROS<br>Ia diciembro | Sucursal<br>-<br>: COMUNITARIOS, S.A<br>2010<br>123458                    | DE C.V.      | Cuenta ************************************                                                                                                    | Importe<br>100,000.00                                                                                                    |           | Modificar Modificar                                                                                                    |
| Qué desea hacer?<br>(er historial de Banca Electrónica<br>(er pendientes de autorizar<br>lar de alta una cuenta | Pagos<br>Se mues          | registrados       tran los últimos pago       num.       000001       cepto:       de cuenta:       co:       eficiario:       rencia:       000002       000003                                                                                                    | s registrados en el arr<br>Gast<br>CLAA<br>FIN C<br>Móni<br>24 hs<br>Pago  | hivo.<br>Tipo<br>Interbancario<br>os representación<br>ac<br>COUUN, SERVICIOS FIN<br>ca Ortiz Juárez<br>de nómina 1a quincen<br>Banamex<br>OP - Efectivo                          | IANCIEROS<br>a diciembro  | Sucursal<br>-<br>: COMUNITARIOS, S.A<br>2010<br>123456<br>-               | DE C.V.      | Cuenta ************************************                                                                                                    | Importe<br>100,000.00<br>100,000.00<br>100,000.00                                                                                                    |           | Modificar Modificar                                                                                                    |
| Qué desea hacer?<br>(er historial de Banca Electrónica<br>(er pendientes de autorizar<br>lar de alta una cuenta | Pagos<br>Se mues          | registrados       tran los últimos pago       hum.       000001       cepto:       de cuenta:       co:       eficiario:       rencia:       000002       000003       000003       000004                                                                                                    | s registrados en el arr<br>Gast<br>CLAA<br>FIN C<br>Móni<br>24 hs<br>Pago  | hivo.<br>Tipo<br>Interbancario<br>os representación<br>ac<br>ONUN, SERVICIOS FIN<br>ca Ortiz Juárez<br>de nómina 1a quincen<br>Banamex<br>OP - Efectivo<br>Banamex                | IANCIEROS<br>a diciembro  | Sucursal<br>                                                              | DE C.V.      | Cuenta   12345678901234567890  12345678901234567890  12345678901234567890  12345678901234567890  12345678901234567890  12345678901234567890  12345678901234567890  12345678901234567890  12345678901234567890  12345678901234567890  12345678901234567890  12345678901234567890  12345678901234567890  12345678901234567890  12345678901234567890  12345678901234567890  12345678901234567890  12345678901234567890  12345678901234567890  12345678901234567890  12345678901234567890  12345678901234567890  12345678901234567890  12345678901234567890  12345678901234567890  12345678901234567890  12345678901234567890  12345678901234567890  12345678901234567890  12345678901234567890  1234567890  1234567890  1234567890  1234567890  1234567890  1234567890  1234567890  1234567890  1234567890  1234567890  1234567890  1234567890  1234567890  1234567890  1234567890  1234567890  1234567890  1234567890  1234567890  1234567890  1234567890  1234567890  1234567890  1234567890  1234567890  1234567890  1234567890  1234567890  1234567890  1234567890  1234567890  1234567890  1234567890  1234567890  1234567890  1234567890  1234567890  1234567890  1234567890  1234567890  1234567890  1234567890  1234567890  1234567890  1234567890  1234567890  123456789  123456789  123456789  123456789  1234578  1234578  1234578  1234578  1234578  1234578  1234578  1234578  1234578  1234578  1234578  1234578  1234578  123457  123457  123457  123457  123  123  123  123  123  123  123  12 | Importe 100,000.00 100,000.00 100,000.00 100,000.00 100,000.00                                                                                                    |           | Modificar<br>Modificar<br>Modificar                                                                                                    |
| Qué desea hacer?<br>(er historial de Banca Electrónica<br>(er pendientes de autorizar<br>ar de alta una cuenta  | Pagos<br>Se mues          | registrados           tran los útimos pago           Num.           000001           cepto:           de cuenta:           co:           eficiario:           as de aplicación:           renecia:           Image: service and service and se | s registrados en el arc<br>Gast<br>CCLAI<br>FIN C<br>Mónk<br>24 hs<br>Pago | hivo.<br>Tipo<br>Interbancario<br>os representación<br>ac<br>COLUN, SERVICIOS FIN<br>ca Ortiz Juárez<br>de nómina 1a quincen<br>Banamex<br>OP - Efectivo<br>anamex                | LANCEROS                  | Sucursal<br>-<br>comunitarios, s.A<br>2010<br>123456<br>-<br>123456<br>-  | DE C.V.      | Cuenta         II           12345678901234567890         IIIIIIIIIIIIIIIIIIIIIIIIIIIIIIIIIIII                                                                                                    | Importe           100,000.00           100,000.00           100,000.00           100,000.00           100,000.00           100,000.00           100,000.00           100,000.00           100,000.00 |           | Modificar Control Control Cont |
| Qué desea hacer?<br>Ver historial de Banca Electrónica<br>Ver pendientes de autorizar<br>Dar de alta una cuenta | Pagos<br>Se mues          | registrados           tran los útimos pago           Num.           000001           cepto:           de cuenta:           co           deficiano:           end explicación:           rencia:           000002           000003           000003           000004           000005                                                                                                    | s registrados en el arc<br>Gast<br>CLAI<br>FR C<br>Móni<br>24 h<br>Pago    | Tipo<br>Interbancario<br>os representación<br>as<br>CONUN, SERVICIOS FIN<br>ca Ortiz Juárez<br>a,<br>de nómina 1a quincen<br>Banamex<br>OP - Efectivo<br>Banamex<br>OP - Efectivo | IANCIEROS<br>a diciembro  | Sucursal<br>-<br>-<br>-<br>-<br>-<br>-<br>-<br>-<br>-<br>-<br>-<br>-<br>- | DE C.V.      | Cuents   12345678901234567890  12345678901234567890  12345678901234567890  12345678901234567890  12345678901234567890  12345678901234567890  12345678901234567890  12345678901234567890  12345678901234567890  12345678901234567890  12345678901234567890  12345678901234567890  12345678901234567890  12345678901234567890  12345678901234567890  12345678901234567890  12345678901234567890  12345678901234567890  12345678901234567890  12345678901234567890  12345678901234567890  12345678901234567890  12345678901234567890  12345678901234567890  12345678901234567890  12345678901234567890  12345678901234567890  12345678901234567890  12345678901234567890  12345678901234567890  12345678901234567890  12345678901234567890  12345678901234567890  12345678901234567890  12345678901234567890  12345678901234567890  12345678901234567890  12345678901234567890  12345678901234567890  1234567890123457890  1234567890123457890  1234567890123457890  123457890123457890  123457890123457890  123457890123457890  123457890123457890  12345789012345789  12345789  12345789  12345789  12345789  12345789  12345789  12345789  12345789  12345789  12345789  12345789  12345789  12345789  1234578  12345 123  123  123  123  123  123  123  123                                                                                                    | Importe           100,000.00           100,000.00           100,000.00           100,000.00           100,000.00           100,000.00           100,000.00           100,000.00           100,000.00 |           | Modificar<br>Modificar<br>Modificar<br>Modificar<br>Modificar<br>Streger pagos                                                                                                    |

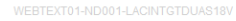

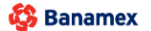

D.R. @ Copyright 2009, Derechos Reservados. Banco Nacional de México. S.A., integrante de Grupo Financiero Banamex. Isabel la Católica 44. Centro Histórico. Del. Cuauhtémoc. C.P. 06000, México, Distrito Federal, México

Impuestos y Contribuciones > Pago a GDF >

## » Pantalla Confirmación - Nómina interbancaria

### ¿Qué encuentro en esta página?

En esta página puede ver la confirmación del detalle de su archivo.

### ¿Cómo puedo obtener los datos que me interesan?

La página está compuesta por las siguientes secciones:

#### 3. Información del archivo

En esta sección se desglosa la información de la siguiente forma:

- Nombre de archivo
- Tipo de archivo
- Fecha de aplicación
- Secuencial
- Descripción
- Cuenta retiro
- Saldo MXN

Resumen del archivo: Es una tabla que muestra la siguiente información:

- Tipo de pago:
  - o CLABE
  - o Tarjetas
- Número de operaciones: Muestra el número de operaciones de cada uno de los tipos de pago.
- Importe MXN: Muestra el importe de cada uno de los tipos de pago.
- Al final se presenta el total del número de operaciones y el importe de los registros.

Al hacer clic en el botón "Regresar", éste lo enviará a la pantalla anterior de captura de pagos.

Al hacer clic en el botón "Aceptar", se abrirá una ventana en la que se le solicitará que ingrese su Challenge para aplicar su operación.

Empresarial Página 314

**Banca**Net

Impuestos y Contribuciones > Pago a GDF >

## Página 315

| ancaNet<br>Empresarial             |                                                              | Martes 07 de Julio                                 | de 2015, 12:00 Ce                             | Javier Álva<br>javieralvarez@empresademo<br>ntro de México   Último acceso p | rez   Empresa<br>com.mx   55.55.<br>oor BancaNet: 20 | Demo S.A. de C.V.<br>1111.0000   <u>Actualizar</u><br>/12/15 a las 01:30:54 | ☆ 🌲 🖂         |
|------------------------------------|--------------------------------------------------------------|----------------------------------------------------|-----------------------------------------------|------------------------------------------------------------------------------|------------------------------------------------------|-----------------------------------------------------------------------------|---------------|
| ILTAS TRANSFERENCIAS Y PAGO:       | 5 IMPUESTOS Y CONTRIBUCIONES COB                             | RANZA INVERSIONES SERVICIOS ADICIONALES ADMINISTRA | TIÓN                                          |                                                                              |                                                      |                                                                             | SALIR         |
| tesumen 🛞 Transferencias           | S Pagos 🐣 Nómina Banamex                                     | Transferencias Masivas 🕺 Multipagos                |                                               |                                                                              |                                                      |                                                                             |               |
| ómina Baname                       | x                                                            |                                                    |                                               |                                                                              |                                                      |                                                                             |               |
| Crear archivo                      | Crear archivo<br>Confirme el detalle de su archivo y dé clic | : en "Aceptar"                                     |                                               |                                                                              |                                                      |                                                                             |               |
| Cargar archivo                     |                                                              |                                                    |                                               |                                                                              |                                                      |                                                                             |               |
| O                                  | Información<br>de archivo                                    | Nombre de archivo                                  |                                               | Pago de nóm                                                                  | ina enero 2012                                       |                                                                             |               |
| Consultar archivo                  |                                                              | Tipo de archivo                                    | Tipo de archivo                               |                                                                              |                                                      |                                                                             |               |
| Administración de tarjetas         |                                                              | Fecha de aplicación                                | Fecha de aplicación 23 / 12 / 2011 (ddmmaaaa) |                                                                              |                                                      |                                                                             |               |
| B                                  |                                                              | Secuencial                                         | Secuencial                                    |                                                                              |                                                      |                                                                             |               |
| Reportes y contratos               |                                                              | Descripción                                        |                                               | Ejemplo de ar                                                                | chivo de pagos                                       |                                                                             |               |
|                                    |                                                              | Cuenta retiro                                      |                                               | Javier Álvare                                                                | z - Banamex - 1                                      | 234567890123456789                                                          |               |
| Conoces nuestra nueva              |                                                              | Saldo MXN                                          |                                               | \$ 100,000.00                                                                |                                                      |                                                                             |               |
| pción de Multipagos?               |                                                              |                                                    |                                               |                                                                              |                                                      |                                                                             |               |
| or favor avudanos a                |                                                              | Tipo de pago                                       |                                               | No. de operaciones                                                           | 105                                                  | Importe MXN                                                                 |               |
| lificarla.                         |                                                              | Banamex                                            |                                               |                                                                              | 135                                                  | \$ 100,000.00                                                               |               |
|                                    |                                                              | OD Startius                                        |                                               |                                                                              | 73                                                   | \$ 100,000.00                                                               |               |
| ENTRA AQUÍ                         |                                                              | OP. Electivo                                       | Totales                                       |                                                                              | 327                                                  | \$ 100,000.00                                                               | \$ 100,000.00 |
| 1000 a                             |                                                              | · · · · · · · · · · · · · · · · · · ·              |                                               |                                                                              |                                                      |                                                                             |               |
| Qué desea hacer?                   | Opciones                                                     | Autorizar en forma remota                          |                                               |                                                                              |                                                      |                                                                             |               |
| Ver historial de Banca Electrónica | aucionales                                                   |                                                    |                                               |                                                                              |                                                      |                                                                             |               |
| Ver pendientes de autorizar        | Regresar                                                     |                                                    |                                               |                                                                              |                                                      |                                                                             | Aceptar       |
| Dar de alta una cuenta             | Jobar                                                        |                                                    |                                               |                                                                              |                                                      |                                                                             | rooptur       |
|                                    |                                                              |                                                    |                                               |                                                                              |                                                      |                                                                             |               |
|                                    |                                                              |                                                    |                                               |                                                                              |                                                      |                                                                             |               |

Isabel la Católica 44. Centro Histórico. Del. Cuauhtémoc. C.P. 06000, México, Distrito Federal, México

| BancaNet<br>Empresarial                                                                                                    |                                                                           |                                                                                                    | Martes 07 de Julio de 2015, 12:00 Ce                                              | <b>Javier Álvar</b><br>javieralvarez@empresademo.c<br>ntro de México   Último acceso po | e <b>z   Empresa</b><br>om.mx   55.55.<br>r BancaNet: 20 | <b>Demo S.A. de C.V.</b><br>1111.0000   <u>Actualizar</u><br>/12/15 a las 01:30:54 | <b></b>   | ⊠ ☆  |
|----------------------------------------------------------------------------------------------------|---------------------------------------------------------------------------|----------------------------------------------------------------------------------------------------|-----------------------------------------------------------------------------------|-----------------------------------------------------------------------------------------|----------------------------------------------------------|------------------------------------------------------------------------------------|-----------|------|
| CONSULTAS TRANSFERENCIAS Y PAGOS                                                                                             | IMPUESTOS Y CONTRIBUCI                                                    |                                                                                                    |                                                                                   |                                                                                         |                                                          |                                                                                    |           |      |
| Resumen (S) Transferencias                                                                                                   | 5 Pagos 🏠 Nómina B                                                        | Banamex Transferencias Masivas Multipag                                                                                                    | gos                                                                               |                                                                                         |                                                          |                                                                                    |           |      |
| Nómina Banamez<br>Crear archivo<br>Cargar archivo<br>Consultar archivo<br>Administración de tarjetas<br>Reportes y contratos | Crear archivo<br>Confirme el detalle de su a<br>Información<br>de archivo | Clave dinàmica<br>Enciende su NetKey, teclee su PN; al desplegarse la pal<br>"HOST" digte el numero "S". Al aparocer la palabra<br>"CHALLING" introducca en su NetKey la siguiente clave<br>CHALLING" introducca en su NetKey la siguiente clave | labra Presione ENT. Su NetKey g<br>deberå digitar en el siguien<br>Clave dinámica | enerará una clave dinámica que<br>le campo<br>Continuar                                 | 2012<br>iaa)<br>pagos<br>nex - 1                         | 234567890123456789                                                                 |           | 0    |
| ¿Conoces nuestra nueva<br>opción de Multipagos?<br>Por favor ayudanos a<br>calificarla.                                      |                                                                           | Tipo de pago<br>Banamex<br>Interbancarios<br>OP. Efectivo                                                                                                    | Totales                                                                           | No. de operaciones                                                                      | 135<br>73<br>28<br><b>327</b>                            | Importe MXN<br>\$ 100,000.00<br>\$ 100,000.00<br>\$ 100,000.00                     | \$ 100,00 | 0.00 |

**Banca**Net

Impuestos y Contribuciones > Pago a GDF >

## Página 316

Empresarial

**Banca**Net

## » Pantalla aplicación - Nómina interbancaria

## ¿Qué encuentro en esta página?

En esta página puede ver el detalle y el número de autorización de las operaciones del archivo.

### ¿Cómo puedo obtener los datos que me interesan?

La página está compuesta por las siguientes secciones:

#### 3. Información del archivo

En esta sección se desglosa la información de la siguiente forma:

- Nombre del archivo
- Tipo de archivo
- Fecha de aplicación
- Secuencial
- Descripción
- Cuenta retiro
- Saldo MXN
- Usuario 1
- Usuario 2

Resumen del archivo: Es una tabla en la que se muestra la siguiente información:

- Tipo de pago:
- CLABE
- Tarjetas
- Número de operaciones: Muestra el número de operaciones de cada uno de los tipos de pago.
- Importe MXN: Muestra el importe de cada uno de los tipos de pago.

Al final se presenta el total del número de operaciones y el importe de los registros.

| sar archivo<br>Su archivo se ha transmitido exitosar | nente con número de autorización 123546 |                                                |        |               |               |  |  |
|------------------------------------------------------|-----------------------------------------|------------------------------------------------|--------|---------------|---------------|--|--|
|                                                      |                                         |                                                |        |               |               |  |  |
|                                                      | 18 - Ch.                                |                                                |        |               |               |  |  |
| Información<br>de archivo                            | Nombre de archivo                       | Pago de nómina ener                            | o 2011 |               |               |  |  |
|                                                      | Tipo de archivo                         | Tipo de archivo Nómina Interbancaria           |        |               |               |  |  |
|                                                      | Fecha de aplicación                     | Fecha de aplicación 23 / 12 / 2011 (ddmmas     |        |               |               |  |  |
|                                                      | Secuencial                              | 72                                             |        |               |               |  |  |
|                                                      | Descripción                             | Descripción Ejemplo de archivo de pagos        |        |               |               |  |  |
|                                                      | Cuenta retiro                           | Javier Álvarez - Banamex - 1234567890123456789 |        |               |               |  |  |
|                                                      | Usuario 1                               | Mónica Ortiz Juárez                            |        |               |               |  |  |
|                                                      | Usuario 2                               | Mónica Ortiz Juárez                            |        |               |               |  |  |
|                                                      | Tipo de pago                            | No. de operaciones                             |        | Importe MXN   |               |  |  |
|                                                      | Cheques                                 |                                                | 135    | \$ 100,000.00 |               |  |  |
|                                                      | Tarjetas                                |                                                | 73     | \$ 100,000.00 |               |  |  |
|                                                      |                                         | Totales                                        | 327    |               | \$ 100,000.00 |  |  |
|                                                      |                                         |                                                |        |               |               |  |  |

Impuestos y Contribuciones > Pago a GDF >

## » Captura - Pagos registrados - Pensiones interbancarias

### ¿Qué encuentro en esta página?

En esta página se muestran los pagos u operaciones registradas dentro del archivo. También puede agregar pagos a su archivo.

#### ¿Cómo puedo obtener los datos que me interesan?

La página está compuesta por las siguientes secciones:

### 7. Información del archivo

Esta sección se muestra de la siguiente forma:

- Nombre de archivo
- Tipo de archivo
- Fecha de aplicación
- Secuencial
- Descripción
- Cuenta de retiro
- Saldo MXN
- Número de operaciones
- Importe total MXN

Si desea modificar el encabezado de su archivo, haga clic en el botón "Modificar"; se abrirá una ventana con la siguiente información:

- Nombre del archivo: Muestra el nombre del archivo (no modificable).
- Tipo de archivo: Muestra el tipo de archivo (no modificable).
- Fecha de aplicación: Calendario en donde debe seleccionar la fecha de aplicación en formato día/mes/año.
- Secuencial: Campo de texto en donde debe capturar un secuencial para el archivo.
- Descripción del archivo: Campo de texto en el que debe ingresar una breve descripción del archivo.
- Cuenta retiro: Lista de selección en la que debe elegir la cuenta de retiro.

Para actualizar su información, haga clic en el botón "Guardar".

Si no desea actualizar su información, haga clic el botón "Cancelar"; se cerrará la ventana sin guardar ningún cambio.0

#### 8. Pagos registrados

Esta sección está compuesta por dos áreas:

- Área de botones
  - "Filtrar": Este botón abre una ventana en la que puede seleccionar las siguientes opciones para filtrar la información:
    - Por palabra clave: Campo de texto en el que debe ingresar una palabra clave para filtrar.

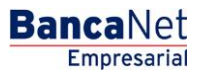

Impuestos y Contribuciones > Pago a GDF >

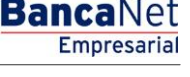

- Por tipo de pago:
  - Banamex
  - Interbancario
  - Orden de pago en efectivo
- Por importe:
  - Específico: Al seleccionar esta opción, se habilitará el campo de texto De.
  - Por rango: Al seleccionar esta opción, se habilitarán los campos de texto De y Hasta.
- Al hacer clic en el botón "Cancelar", se cerrará la ventana.
- Al hacer clic en el botón "Filtrar", se desplegarán los resultados de la búsqueda de acuerdo con los criterios seleccionados. Los criterios ingresados para filtrar pueden elegirse de una o más secciones presentadas en la ventana.
- "Imprimir": Con este botón se puede imprimir la pantalla de *Pagos registrados*.
- "Descargar": Con este botón se descarga el archivo a su equipo de cómputo.
- Área de pagos registrados: Se desglosa la información de la siguiente forma:
  - Columna de selección: Puede seleccionar los registros que desee eliminar del archivo.
  - o Botón de "Detalle" 🛨
    - Beneficiario
    - Referencia numérica
    - Descripción
  - Número: Muestra el número consecutivo de las operaciones registradas en el archivo.
  - Tipo de pago:
    - CLABE
    - Tarjetas
  - o Sucursal
  - o Cuenta
  - o Importe
  - Modificar: Esta liga despliega una ventana según el tipo de pago, con los datos precargados del registro y los botones "Cancelar" (para cerrar la ventana) y "Guardar" (para guardar la modificación del registro).

En caso de que se tenga un filtro activo, se presenta el botón "Deshacer filtro", el cual mostrará la totalidad de los pagos cargados en un inicio.

**Nota:** El primer registro que se muestra en pantalla es el primero que contiene el archivo. Al hacer clic en el botón "Continuar", se desplegará la pantalla de *Confirmación*.

Impuestos y Contribuciones > Pago a GDF >

## Empresarial Página 319

**Banca**Net

| JLTAS TRANSFERENCIAS Y PAGOS                                                                                                  | IMPUESTOS                 | Y CONT                                                                                                    | RIBUCIONES COBF                                                                                             | ANZA INVE                                                          | SIONES SERVICIOS                                                                                                    | 5 ADICIONA                | LES ADMINISTRAC                                                         | IÓN          |                                                                                                    |                                                                                             |                | SALIF                                                                      |
|----------------------------------------------------------------------------------------------------|---------------------------|----------------------------------------------------------------------------------------------------|----------------------------------------------------------------------------------------------------|--------------------------------------------------------------------|----------------------------------------------------------------------------------------------------|---------------------------|-------------------------------------------------------------------------|--------------|----------------------------------------------------------------------------------------------------|---------------------------------------------------------------------------------------------|----------------|----------------------------------------------------------------------------|
| Resumen (S) Transferencias                                                                                                    | S Pagos                   | 😤 N                                                                                                    | ómina Banamex                                                                                               | Transfere                                                          | ncias Masivas                                                                                                    | Multipago                 | 3                                                                       |              |                                                                                                    |                                                                                             |                |                                                                            |
| lómina Banamex                                                                                                    | (                         |                                                                                                    |                                                                                                    |                                                                    |                                                                                                    |                           |                                                                         |              |                                                                                                    |                                                                                             |                |                                                                            |
| Crear archivo                                                                                                    | Crear ard<br>Para agregar | <b>hivo</b><br>pagos a                                                                                    | a su archivo dé clic e                                                                                      | n "Agregar pa                                                      | gos". Una vez ingresi                                                                                                    | ado el total              | le sus pagos dé clic                                                    | en "Continua | r.                                                                                                    |                                                                                             |                |                                                                            |
| Cargar archivo                                                                                                    |                           |                                                                                                    |                                                                                                    |                                                                    |                                                                                                    |                           |                                                                         |              |                                                                                                    |                                                                                             |                |                                                                            |
| Consultar archivo                                                                                                    | Información<br>de archivo |                                                                                                    |                                                                                                    |                                                                    | Nombre de                                                                                                    | e archivo                 |                                                                         |              | Pago de                                                                                                    | nómina enero 2012                                                                           |                |                                                                            |
| Administración de tarjetas                                                                                                    |                           |                                                                                                    |                                                                                                    |                                                                    | Fecha de a                                                                                                    | plicación                 |                                                                         |              | 23 / 12 /                                                                                                    | 2011 (ddmmaaaa)                                                                             |                |                                                                            |
| Papartes y contrates                                                                                                    |                           |                                                                                                    |                                                                                                    |                                                                    | Secuencial                                                                                                    | 1                         |                                                                         |              | 72                                                                                                    |                                                                                             |                |                                                                            |
| reportes y contratos                                                                                                    |                           |                                                                                                    |                                                                                                    |                                                                    | Descripció                                                                                                    | n                         |                                                                         |              | Ejemplo                                                                                                    | de archivo de pagos                                                                         | 07000400450700 |                                                                            |
| opococ puoctro puoro                                                                                                    |                           |                                                                                                    |                                                                                                    |                                                                    | Saldo MXN                                                                                                    | 110                       |                                                                         |              | Javier A<br>\$ 100.00                                                                                                    | ivarez - Banamex - 12345<br>10.00                                                           | 07890123456789 |                                                                            |
| ción de Multipagos?                                                                                                    |                           |                                                                                                    |                                                                                                    |                                                                    |                                                                                                    |                           |                                                                         |              |                                                                                                    |                                                                                             |                |                                                                            |
| forme anadeses a                                                                                                    |                           |                                                                                                    |                                                                                                    |                                                                    | Número de                                                                                                    | e operacio                | nes                                                                     |              | 60                                                                                                    |                                                                                             |                |                                                                            |
| lificarla.                                                                                                    |                           |                                                                                                    |                                                                                                    |                                                                    | Importe to                                                                                                    | tal MXN                   |                                                                         |              | \$ 100,00                                                                                                    | 0.00                                                                                        |                |                                                                            |
| ENTRA AQUI                                                                                                    |                           |                                                                                                    |                                                                                                    |                                                                    |                                                                                                    |                           |                                                                         |              |                                                                                                    |                                                                                             |                |                                                                            |
| ENTRA AQUI<br>Qué desea hacer?                                                                                                | Se mues                   | tran los                                                                                                  | últimos pagos registr                                                                                       | ados en el arc                                                     | hivo.                                                                                                    |                           |                                                                         |              |                                                                                                    |                                                                                             |                |                                                                            |
| ENTRA AQUI<br>Qué desea hacer?<br>Ver historial de Banca Electrónica                                                          | Se mues                   | tran los i                                                                                                | últimos pagos registr<br>Num.                                                                               | ados en el arc                                                     | hivo.<br>Tipo                                                                                                    |                           | Sucursal                                                                | ×            | Cuenta                                                                                                    | Importe                                                                                     | ×              |                                                                            |
| ENTRA AQUI<br>Qué desea hacer?<br>Ver historial de Banca Electrónica<br>Ver pendientes de autorizar                           | Se mues                   | tran los                                                                                                  | últimos pagos registr<br>Num.<br>000001                                                                     | ados en el arc                                                     | hivo.<br><b>Tipo</b><br>Interbancario                                                                                                    |                           | Sucursal                                                                |              | Cuenta ∎<br>12345678901234567890                                                                                                    | Importe<br>100,000.00                                                                       | A              | Modificar                                                                  |
| ENTRA AQUI<br>Qué desea hacer?<br>Ar historial de Banca Electrónica<br>Ar pendientes de autorzar<br>Iar de alta una cuenta    | Se mues                   | tran los l                                                                                                | últimos pagos registr<br>Num.<br>000001                                                                     | ados en el arc                                                     | hivo.<br>Tipo<br>Interbancario<br>vs representación                                                                                                    | × P                       | Sucursal                                                                |              | Cuenta                                                                                                    | Importe<br>100,000.00                                                                       |                | Modificar                                                                  |
| ENTRA AQUI<br>Qué desea hacer?<br>Ver historial de Banca Electrónica<br>Ver pendientes de autorzar<br>Dar de alta una cuenta  | Se mues                   | tran los i<br>E<br>septo:<br>de cuen                                                                      | últimos pagos registr<br>Num.<br>000001<br>ta:                                                              | ados en el arc                                                     | hivo.<br>Tipo<br>Interbancario<br>es representación<br>E                                                                                                    |                           | Sucursal                                                                |              | Cuenta 🗄<br>12345678901234567890                                                                                                    | Importe<br>100,000.00                                                                       | 12             | Modificar                                                                  |
| ENTRA AQUI<br>Qué desea hacer?<br>Ver historial de Banca Electrónica<br>Ver pendientes de autorzar<br>Dar de alta una cuenta  | Se mues                   | tran los i<br>cepto:<br>de cuen                                                                           | útimos pagos registr<br>Num.<br>000001<br>ta:                                                               | ados en el arc<br>Gasta<br>CLAB<br>FIN C                           | hivo.<br>Tipo<br>Interbancario<br>Interbancario<br>Is representación<br>IE<br>MUN, SERVICIOS FIR                                                                                                    | NANCIEROS                 | Sucursal<br>-<br>COMUNITARIOS, SJ                                       | A. DE C.V.   | Cuenta 🗄<br>12345678901234567890                                                                                                    | Importe<br>100,000.00                                                                       | 83             | Modificar                                                                  |
| ENTRA AQUI<br>Qué desea hacer?<br>Ver historial de Banca Electrónica<br>Ver pendientes de autorzar<br>Dar de alta una cuenta  | Se mues                   | tran los i<br>cepto:<br>de cuen<br>co:<br>eficiario:                                                      | útimos pagos registr<br>Num.<br>000001<br>ta:                                                               | ados en el arc<br>Gaste<br>CLAB<br>FIN Co                          | hivo.<br>Tipo<br>Interbancario<br>Interbancario<br>Interban | NANCIEROS                 | Sucursal<br>-<br>COMUNITARIOS, SJ                                       | A, DE C.V.   | Cuenta 🗄<br>12345678901234567890                                                                                                    | Importe<br>100,000.00                                                                       | 22             | Modificar                                                                  |
| ENTRA AQUI<br>Qué desea hacer?<br>Ver historial de Banca Electrónica<br>Ver pendientes de autorzar<br>Dar de alta una cuenta  | Se mues                   | tran los i<br>cepto:<br>de cuen<br>co:<br>eficiario:<br>ia de apl<br>rencia:                              | útimos pegos registr<br>Num.<br>000001<br>ta:<br>icación:                                                   | ados en el arc<br>Gasta<br>CLAB<br>FIN C<br>Mónic<br>24 hs<br>Pago | hivo.<br>Tipo<br>Interbancario<br>as representación<br>IE<br>OMUN, SERVICIOS FII<br>a Ortiz Juárez<br>de nómina 1a quincer                                                                                                    | NANCIEROS<br>na diciembro | Sucursal<br>-<br>COMUNITARIOS, SJ<br>2010                               | A. DE C.V.   | Cuenta                                                                                                    | Importe<br>100,000.00                                                                       | 8              | Modificar                                                                  |
| ENTRA AQUI<br>Qué desea hacer?<br>Ver historial de Banca Electrónica<br>Ver pendientes de autorizar<br>Dar de alta una cuenta | Se mues                   | tran los i<br>cepto:<br>de cuen<br>co:<br>eficiario:<br>ia de apl<br>rencia:                              | útimos pagos registr<br>Num.<br>000001<br>ta:<br>icación:                                                   | Gasta<br>CLAB<br>FIN C<br>Mónic<br>24 hs<br>Pago                   | hivo.<br>Tipo<br>Interbancario<br>as representación<br>E<br>DMUN, SERVICIOS FII<br>a Ortiz Juárez<br>de nómina 1a quincer                                                                                                    | NANCIEROS<br>na diciembro | Sucursal<br>-<br>COMUNITARIOS, SJ<br>2010                               | A. DE C.V.   | Cuenta                                                                                                    | Importe<br>100,000.00                                                                       | 8              | Modificar                                                                  |
| ENTRA AQUI<br>Qué desea hacer?<br>Ar historial de Banca Electrónica<br>Ar pendientes de autorizar<br>Dar de ata una cuenta    | Se mues                   | tran los i<br>cepto:<br>de cuen<br>co:<br>eficiario:<br>rencia:                                           | útimos pagos registr<br>Num.<br>000001<br>ta:<br>icación:<br>000002                                         | ados en el arc<br>Gastr<br>CLAB<br>FIN C<br>Mónic<br>24 hs<br>Pago | hivo.<br>Tipo<br>Interbancario<br>os representación<br>E<br>DMUN, SERVICIOS FII<br>a Orliz Juárez<br>de nómina 1a quincer<br>Banamex                                                                                                    | NANCIEROS                 | Sucursal<br>-<br>COMUNITARIOS, SJ<br>2010<br>123456                     | A. DE C.V.   | Cuenta<br>12345678901234567890                                                                                                    | Importe<br>100,000.00                                                                       | 8              | Modificar                                                                  |
| ENTRA AQUI<br>Qué desea hacer?<br>Ver historial de Banca Electrónica<br>Ver pendentes de autorizar<br>Dar de alta una cuenta  | Se mues                   | tran los i<br>eepto:<br>eficiario:<br>ia de apl<br>rencia:<br>e                                           | Útimos pagos registr<br>Num.<br>000001<br>ta:<br>icación:<br>000002<br>000003                               | ados en el arc<br>Gastr<br>CLAB<br>FIN C<br>Mónic<br>24 hs<br>Pago | hivo.<br>Tipo<br>Interbancario<br>os representación<br>E<br>DMUN, SERVICIOS FII<br>a Orliz Juárez<br>de nómina 1a quincer<br>Banamex<br>OP - Efectivo                                                                                                    | NANCIEROS                 | Sucursal<br>-<br>COMUNITARIOS, S.,<br>2010<br>123456<br>-               | A. DE C.V.   | Cuenta<br>12345678901234567890                                                                                                    | Importe<br>100,000.00<br>100,000.00<br>100,000.00                                           | 8              | Modificar<br>Modificar                                                     |
| ENTRA AQUI<br>Qué desea hacer?<br>Ver historial de Banca Electrónica<br>Ver pendientes de autorzar<br>Dar de alta una cuenta  | Se mues                   | tran los i<br>espto:<br>de cuen<br>so:<br>eficiario:<br>a de api<br>rencia:<br>e<br>e<br>t                | Útimos pegos registr<br>Num.<br>000001<br>ta:<br>icación:<br>000002<br>000002<br>000003<br>000004           | ados en el arc<br>Gaste<br>CLAE<br>FIN C<br>Mónic<br>24 hs<br>Pago | hivo.<br>Tipo<br>Interbancario<br>as representación<br>E<br>DMUN, SERVICIOS FII<br>a Orliz Juárez<br>de nómina 1a quincer<br>Banamex<br>OP - Efectivo<br>Banamex                                                                                                    | NANCEROS<br>na diciembro  | Sucursal<br>-<br>COMUNITARIOS, SJ<br>2010<br>123456<br>-<br>123456      | A. DE C.V.   | Cuenta                                                                                                    | Importe<br>100,000.00<br>100,000.00<br>100,000.00<br>100,000.00                             | 8              | Modificar<br>Modificar<br>Modificar<br>Modificar                           |
| ENTRA AQUI<br>Qué desea hacer?<br>Ver historial de Banca Electrónica<br>Ver gendientes de autorizar<br>Dar de alta una cuenta | Se mues                   | tran los i<br>repto:<br>de cuen<br>co:<br>eficiario:<br>a de apl<br>rencia:<br>e<br>e<br>e<br>e<br>e<br>e | Útimos pagos registr<br>Num.<br>000001<br>ta:<br>icación:<br>000002<br>000002<br>000003<br>000004<br>000005 | ados en el arc<br>Gast<br>CLAE<br>FIN C<br>A this<br>Pago          | hivo.<br>Tipo<br>Interbancario<br>as representación<br>E<br>DMUN, SERVICIOS FII<br>a Ortiz Juárez<br>de nómina 1a quincer<br>Banamex<br>OP - Efectivo<br>Banamex<br>OP - Efectivo                                                                                                    | NANCIEROS                 | Sucursal COMUNITARIOS, SJ 2010 123456 - 123456 - 123456 123456          | A. DE C.V.   | Cuenta </td <td>Importe<br/>100,000.00<br/>100,000.00<br/>100,000.00<br/>100,000.00<br/>100,000.00</td> <td></td> <td>Modificar<br/>Modificar<br/>Modificar<br/>Modificar<br/>Modificar</td>                                                                                       | Importe<br>100,000.00<br>100,000.00<br>100,000.00<br>100,000.00<br>100,000.00               |                | Modificar<br>Modificar<br>Modificar<br>Modificar<br>Modificar              |
| ENTRA AQUI<br>Qué desea hacer?<br>Ver historial de Banca Electrónica<br>Ver pendientes de autorizar<br>Dar de alta una cuenta | Se mues                   | tran los s<br>eepto:<br>eepto:<br>efficiario:<br>e a de apl<br>rencia:<br>e<br>e<br>e<br>e<br>e<br>e      | Últimos pagos registr<br>Num.<br>000001<br>ta:<br>ilcación:<br>000002<br>000003<br>000004<br>000005         | ados en el arc<br>Gasta<br>CLAE<br>FN C<br>Mónia<br>24 hs<br>Pago  | hivo.<br>Tipo<br>Interbancario<br>as representación<br>te<br>DMUN, SERVICIOS FIP<br>a Ortiz Juárez<br>de nómina 1a quincer<br>Banamex<br>OP - Efectivo<br>OP - Efectivo                                                                                                    | NANCEROS                  | Sucursal<br>-<br>COMUNITARIOS, SJ<br>2010<br>123456<br>-<br>123456<br>- | A. DE C.V.   | Cuenta         Image: Cuenta           12345678901234567890         1           12345678901234567890         1           12345678901234567890         1           12345678901234567890         1           12345678901234567890         1           12345678901234567890         1 | Importe<br>100,000.00<br>100,000.00<br>100,000.00<br>100,000.00<br>100,000.00<br>100,000.00 |                | Modificar<br>Medificar<br>Medificar<br>Medificar<br>Medificar<br>Medificar |

WEBTEXT01-ND001-LACINTGTDUAS18V

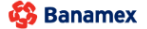

D.R. @ Copyright 2009, Derechos Reservados. Banco Nacional de México, S.A., integrante de Grupo Financiero Banamex. Isabel la Católica 44. Centro Histórico. Del. Cuauhtémoc. C.P. 06000, México, Distrito Federal, México

Impuestos y Contribuciones > Pago a GDF >

## » Pantalla Confirmación - Pensiones interbancarias

### ¿Qué encuentro en esta página?

En esta página puede ver la confirmación del detalle de su archivo.

### ¿Cómo puedo obtener los datos que me interesan?

La página está compuesta por las siguientes secciones:

### 4. Información del archivo

En esta sección se desglosa la información de la siguiente forma:

- Nombre de archivo
- Tipo de archivo
- Fecha de aplicación
- Secuencial
- Descripción
- Cuenta retiro
- Saldo MXN

Resumen del archivo: Es una tabla que muestra la siguiente información:

- Tipo de pago:
  - o CLABE
  - o Tarjetas
- Número de operaciones: Muestra el número de operaciones de cada uno de los tipos de pago.
- Importe MXN: Muestra el importe de cada uno de los tipos de pago.
- Al final se presenta el total del número de operaciones y el importe de los registros.

Al hacer clic en el botón "Regresar", éste lo enviará a la pantalla anterior de captura de pagos.

Al hacer clic en el botón "Aceptar", se abrirá una ventana en la que se le solicitará que ingrese su Challenge para aplicar su operación.

**Banca**Net

Impuestos y Contribuciones > Pago a GDF >

Empresarial

**Banca**Net

| LTAS TRANSFERENCIAS Y PAGOS IMP    | PUESTOS Y CONTRIBUCIONES COBRANZA                                        |                                               |                                             |                  |              |                    |               |  |
|------------------------------------|--------------------------------------------------------------------------|-----------------------------------------------|---------------------------------------------|------------------|--------------|--------------------|---------------|--|
| sumen                              |                                                                          | INVERSIONES SERVICIOS ADICIONALES ADMINIST    | RACIÓN                                      |                  |              |                    | SALIR         |  |
|                                    | Pagos 🗳 Nómina Banamex 📳 Tra                                             | nsferencias Masivas 🔚 Multipagos              |                                             |                  |              |                    |               |  |
| ómina Banamex                      |                                                                          |                                               |                                             |                  |              |                    |               |  |
| Crear archivo Co                   | <b>rear archivo</b><br>Infirme el detalle de su archivo y dé clic en "Ac | eptar"                                        |                                             |                  |              |                    |               |  |
| Cargar archivo                     |                                                                          |                                               |                                             |                  |              |                    |               |  |
| Concultor orchivo                  | Información<br>de archivo                                                | Nombre de archivo                             | Nombre de archivo Pago de nómina enero 2012 |                  |              |                    |               |  |
| Consultar archivo                  |                                                                          | Tipo de archivo                               | Tipo de archivo Pensiones Interbancarias    |                  |              |                    |               |  |
| Administración de tarjetas         |                                                                          | Fecha de aplicación 23 / 12 / 2011 (ddmmaaaa) |                                             |                  |              |                    |               |  |
| Dependen u controlog               |                                                                          | Secuencial 72                                 |                                             |                  |              |                    |               |  |
| Reportes y contratos               |                                                                          | Descripción Ejemplo de archivo de pagos       |                                             |                  |              |                    |               |  |
| The second                         |                                                                          | Cuenta retiro                                 |                                             | Javier Álvarez - | Banamex - 12 | 234567890123456789 |               |  |
| Conoces nuestra nueva              |                                                                          | Saldo MXN                                     |                                             | \$ 100,000.00    |              |                    |               |  |
| pción de Multipagos?               |                                                                          | Tipo de pago                                  | No. de                                      | onersciones      |              | Importe MXN        |               |  |
| or favor ayudanos a                |                                                                          | Banamex                                       | 10.00                                       | operaciones      | 135          | \$ 100 000 00      |               |  |
| lificarla.                         |                                                                          | Interbancarios                                |                                             |                  | 73           | \$ 100,000.00      |               |  |
|                                    |                                                                          | OP. Efectivo                                  |                                             |                  | 28           | \$ 100,000,00      |               |  |
| ENTRA AQUÍ                         |                                                                          |                                               | Totales                                     |                  | 327          |                    | \$ 100,000.00 |  |
|                                    |                                                                          |                                               |                                             |                  |              |                    |               |  |
| Qué desea hacer?                   | Opciones<br>adicionales                                                  | Autorizar en forma remota                     |                                             |                  |              |                    |               |  |
| Ver historial de Banca Electrónica |                                                                          |                                               |                                             |                  |              |                    |               |  |
| Ver pendientes de autorizar        | Regresar                                                                 |                                               |                                             |                  |              |                    | Acepta        |  |
| Dar de alta una cuenta             |                                                                          |                                               |                                             |                  |              |                    |               |  |
|                                    |                                                                          |                                               |                                             |                  |              |                    |               |  |

Isabel la Católica 44. Centro Histórico. Del. Cuauhtémoc. C.P. 06000, México, Distrito Federal, México

| BancaNet<br>Empresarial                                                                                                    |                                                                                | Empresa<br>mx   55.55.<br>ancaNet: 20                                                                                                    | <b>Demo S.A. de C.V.</b><br>1111.0000   <u>Actualizar</u><br>0/12/15 a las 01:30:54 | ▲ ♠ ⊠ ☆                                   |                                          |                                                                |               |
|----------------------------------------------------------------------------------------------------|--------------------------------------------------------------------------------|----------------------------------------------------------------------------------------------------|-------------------------------------------------------------------------------------|-------------------------------------------|------------------------------------------|----------------------------------------------------------------|---------------|
| CONSULTAS TRANSFERENCIAS Y PAGOS                                                                                            | 5 IMPUESTOS Y CONTRIBUCI                                                       |                                                                                                    |                                                                                     |                                           |                                          |                                                                |               |
| Resumen S Transferencias                                                                                                    | S Pagos 🏻 🏝 Nómina B                                                           | anamex Transferencias Masivas Multipagos                                                                                                    |                                                                                     |                                           |                                          |                                                                |               |
| Nómina Baname<br>Crear archivo<br>Cargar archivo<br>Consultar archivo<br>Administración de tarjetas<br>Reportes y contratos | X<br>Crear archivo<br>Confirme el detalle de su a<br>Información<br>de archivo | Clave dinámica<br>Encienda su NetKey, teclee su PN; al desplegarse la palabra<br>"DOST?" digite el número "9". Al aparecer la palabra<br>"CHALLING?" introduzca en su NetKey la siguiente clave:<br>CHALLING: 24011985 | Presione ENT. Su NetKey ge<br>deberå digitar en el siguient<br>Clave dinámica       | enerará una clave dinámica que<br>e campo | 2012<br>ias<br>iaa)<br>pagos             |                                                                | 0             |
| ¿Conoces nuestra nueva<br>opción de Multipagos?<br>Por favor ayudanos a<br>calificarla.                                     |                                                                                | Tipo de pago<br>Benamex<br>Interbancarios<br>OP. Efectivo                                                                                                    | Totales                                                                             | No. de operaciones                        | nex - 1<br>135<br>73<br>28<br><b>327</b> | Importe MXN<br>\$ 100,000.00<br>\$ 100,000.00<br>\$ 100,000.00 | \$ 100,000.00 |

## Página 321

Impuestos y Contribuciones > Pago a GDF >

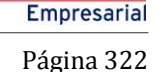

**Banca**Net

## » Pantalla aplicación - Pensiones interbancarias

### ¿Qué encuentro en esta página?

En esta página puede ver el detalle y el número de autorización de las operaciones del archivo.

### ¿Cómo puedo obtener los datos que me interesan?

La página está compuesta por las siguientes secciones:

#### 4. Información del archivo

En esta sección se desglosa la información de la siguiente forma:

- Nombre del archivo
- Tipo de archivo
- Fecha de aplicación
- Secuencial
- Descripción
- Cuenta retiro
- Saldo MXN
- Usuario 1
- Usuario 2

Resumen del archivo: Es una tabla en la que se muestra la siguiente información:

- Tipo de pago:
- CLABE
- Tarjetas
- Número de operaciones: Muestra el número de operaciones de cada uno de los tipos de pago.
- Importe MXN: Muestra el importe de cada uno de los tipos de pago.

Al final se presenta el total del número de operaciones y el importe de los registros.

Impuestos y Contribuciones > Pago a GDF >

Página 323

#### BancaNet Empresarial Javier Álvarez | Empresa Demo S.A. de C.V. javieralvarez@empresademo.com.mx | 55.55.1111.0000 | <u>Actualizar</u> Martes 07 de Julio de 2015, 12:00 Centro de México | Último acceso por BancaNet: 20/12/15 a las 01:30:54 🏦 🌲 🖾 🔅 TRANSFERENCIAS Y PAGOS IMPUESTOS Y CONTRIBUCIONES COBRANZA INVERSIONES SERVICIOS ADICIONALES ADMINISTRACIÓN ONSULTAS Resumen 🛞 Transferencias S Pagos 🔒 Nómina Banamex 🐉 Transferencias Masivas 🔊 Multipagos Nómina Banamex 0 Crear archivo Crear archivo Cargar archivo Su archivo se ha transmitido exitosamente con número de autorización 123546. Consultar archivo Administración de tarjetas Información de archivo Nombre de archivo Pago de nómina enero 2012 Pensiones Interbancarias Reportes y contratos Tipo de archivo Fecha de aplicaciór 23 / 12 / 2011 (ddmmaaaa) Secuencial 72 ¿Conoces nuestra nueva Descripción Ejemplo de archivo de pagos opción de Multipagos? Cuenta retiro Javier Álvarez - Banamex - 1234567890123456789 Por favor ayudanos a Usuario 1 Mónica Ortiz Juárez calificarla. Usuario 2 Mónica Ortiz Juárez Tipo de pago No. de operaciones Importe MXN ENTRA AQUÍ 135 \$ 100,000.00 Banamex Interbancarios 73 \$ 100,000.00 OP. Efectivo 28 \$ 100,000.00 ¿Qué desea hacer? Totales 327 \$ 100,000.00 • Ver historial de Banca Electrónica · Ver pendientes de autorizar Dar de alta una cuenta

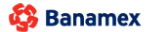

D.R. @ Copyright 2009, Derechos Reservados. Banco Nacional de México, S.A., integrante de Grupo Financiero Banamex. Isabel la Católica 44. Centro Histórico. Del. Cuauhtémoc. C.P. 06000, México, Distrito Federal, México

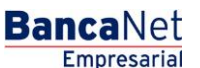

Impuestos y Contribuciones > Pago a GDF >

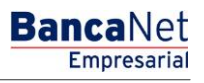

## » Captura - Altas registradas

### ¿Qué encuentro en esta página?

En esta página se muestran los pagos u operaciones registradas dentro del archivo. También puede agregar pagos a su archivo.

#### ¿Cómo puedo obtener los datos que me interesan?

La página está compuesta por las siguientes secciones:

#### 3. Información del archivo

Esta sección se muestra de la siguiente forma:

- Nombre de archivo
- Tipo de archivo
- Fecha de aplicación
- Secuencia
- Unidad de trabajo: Muestra la descripción de la unidad de trabajo.
- Número de altas: Muestra el número de altas por unidad de trabajo.
- Total: Muestra el total de altas.

Si desea modificar el encabezado de su archivo, haga clic en el botón "Modificar"; se abrirá una ventana con la siguiente información:

- Nombre del archivo: Muestra el nombre del archivo (no modificable).
- Tipo de archivo: Muestra el tipo de archivo (no modificable).
- Fecha de aplicación: Calendario en el que debe seleccionar la fecha de aplicación en formato día/mes/año.
- Secuencial: Campo de texto en el que debe capturar un secuencial para el archivo.

Para actualizar su información, haga clic en el botón "Guardar".

Si no desea actualizar su información, haga clic el botón "Cancelar"; se cerrará la ventana sin guardar ningún cambio.

#### 4. Tarjetas para alta

Esta sección está compuesta por dos áreas:

- Área de botones
  - "Filtrar": Este botón abre una ventana en la que puede seleccionar las siguientes opciones para filtrar la información:
    - Por número de tarjeta: Campo de texto en el que debe ingresar el número de tarjeta para filtrar.

Por tipo de producto:

- D Pago
- Pagomático
- Perfil ejecutivo
Impuestos y Contribuciones > Pago a GDF >

- Al hacer clic en el botón "Cancelar", se cerrará la ventana.
- Al hacer clic en el botón "Filtrar", se desplegarán los resultados de la búsqueda de acuerdo con los criterios seleccionados. Los criterios ingresados para filtrar pueden elegirse de una o más secciones presentadas en la ventana.
- o "Imprimir": Con este botón puede imprimir la pantalla de *Pagos registrados*.
- "Descargar": Con este botón puede descargar el archivo a su equipo de cómputo.
- Área de pagos registrados: Se desglosa la información de la siguiente forma:
  - Columna de selección: Aquí debe seleccionar los registros que desea eliminar del archivo.
  - Flecha de "Detalle" ⊡
    - Tipo de producto
    - Fecha
    - Hora
    - Forma de pago
    - Asignación de pago
  - Número: Muestra el número consecutivo de las operaciones registradas en el archivo.
  - Unidad de trabajo
  - o Tipo de entrega
  - o Número de tarjeta
  - Modificar: Esta liga despliega una ventana según el tipo de pago, con los datos precargados del registro y los botones "Cancelar" (para cerrar la ventana) y "Guardar" (para guardar la modificación del registro).

En caso de que se tenga un filtro activo, se presenta el botón "Deshacer filtro", el cual mostrará la totalidad de los pagos cargados en un inicio.

**Nota:** El primer registro que se ve en pantalla es el primero que contiene el archivo.

Al hacer clic en el botón "Continuar", se desplegará la pantalla de *Confirmación*.

Impuestos y Contribuciones > Pago a GDF >

Página 326

#### Crear archivo

Para agregar pagos a su archivo dé clic en "Agregar pagos". Una vez ingresado el total de sus pagos dé clic en "Continuar" para transferirlos.

| nformación<br>le archivo | Nombre de archivo           | Alta de empleados ventas  |   |
|--------------------------|-----------------------------|---------------------------|---|
|                          | Tipo de archivo             | Alta de tarjetas          |   |
|                          | Fecha de aplicación         | 23 / 12 / 2010 (ddmmaaaa) |   |
|                          | Secuencial                  | 72                        |   |
|                          | Unidad de trabajo           | Número de altas           |   |
|                          | 7890 MUNICIPIO T H 130 8901 |                           | 1 |
|                          | 7895 MUNICIPIO T H 130 8905 |                           |   |
|                          | 8000 MUNICIPIO T H 210 9000 |                           |   |
|                          |                             | Total:                    | 1 |
|                          |                             |                           |   |

|           | Num.         |   | Unidad de trabajo             | Tipo de entrega     | Número de tarjeta | 80 |           |
|-----------|--------------|---|-------------------------------|---------------------|-------------------|----|-----------|
|           | - 17         |   | 7890 MUNICIPIO T H 130 8901   | Asignación de stock | 1234567890123456  |    | Modificar |
| Tipo de j | producto:    | F | Pagomático                    |                     |                   |    |           |
| Fecha:    |              | 2 | 27 / 12 / 2010 (ddmmaaaa)     |                     |                   |    |           |
| Hora:     |              | C | 03:45 hrs. (hh:mm)            |                     |                   |    |           |
| Forma d   | e pago:      | F | <sup>o</sup> or renta mensual |                     |                   |    |           |
| Asignac   | ión de pago: | E | impleado                      |                     |                   |    |           |
|           | + 16         |   | 7890 MUNICIPIO T H 130 8901   | Solicitud al banco  | 1234567890123456  |    | Modificar |
|           | + 15         |   | 7890 MUNICIPIO T H 130 8901   | Asignación de stock | 1234567890123456  |    | Modificar |
|           | + 14         |   | 7890 MUNICIPIO T H 130 8901   | Solicitud al banco  | 1234567890123456  |    | Modificar |
|           | + 13         |   | 7890 MUNICIPIO T H 130 8901   | Asignación de stock | 1234567890123456  |    | Modificar |
|           | + 12         |   | 7890 MUNICIPIO T H 130 8901   | Solicitud al banco  | 1234567890123456  |    | Modificar |
|           | + 11         |   | 7890 MUNICIPIO T H 130 8901   | Asignación de stock | 1234567890123456  |    | Modificar |
|           | + 10         |   | 7890 MUNICIPIO T H 130 8901   | Solicitud al banco  | 1234567890123456  |    | Modificar |
|           | + 09         |   | 7890 MUNICIPIO T H 130 8901   | Asignación de stock | 1234567890123456  |    | Modificar |
|           | + 08         |   | 7890 MUNICIPIO T H 130 8901   | Solicitud al banco  | 1234567890123456  |    | Modificar |
|           | + 07         |   | 7890 MUNICIPIO T H 130 8901   | Asignación de stock | 1234567890123456  |    | Modificar |
|           | + 06         |   | 7890 MUNICIPIO T H 130 8901   | Solicitud al banco  | 1234567890123456  |    | Modificar |
|           | + 05         |   | 7890 MUNICIPIO T H 130 8901   | Asignación de stock | 1234567890123456  |    | Modificar |
|           | + 04         |   | 7890 MUNICIPIO T H 130 8901   | Solicitud al banco  | 1234567890123456  |    | Modificar |
|           | + 03         |   | 7890 MUNICIPIO T H 130 8901   | Asignación de stock | 1234567890123456  |    | Modificar |
|           | • 02         |   | 7890 MUNICIPIO T H 130 8901   | Solicitud al banco  | 1234567890123456  |    | Modificar |
|           | (+) 01       |   | 7890 MUNICIPIO T H 130 8901   | Asignación de stock | 1234567890123456  |    | Modificar |

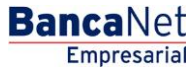

Impuestos y Contribuciones > Pago a GDF >

Página 327

**Banca**Net

Empresarial

### » Pantalla Confirmación - Alta de tarjetas

### ¿Qué encuentro en esta página?

En esta página puede ver la confirmación del detalle de su archivo.

### ¿Cómo puedo obtener los datos que me interesan?

La página está compuesta por las siguientes secciones:

### 2. Información del archivo

Esta sección se muestra de la siguiente forma:

- Nombre de archivo
- Tipo de archivo
- Fecha de aplicación
- Secuencial
- Unidad de trabajo: Muestra la descripción de la unidad de trabajo.
- Número de altas: Muestra el número de altas por unidad de trabajo.
- Total: Muestra el total de altas.

Al hacer clic en el botón "Regresar", éste lo enviará a la pantalla anterior de Captura de pagos.

Al hacer clic en el botón "Aceptar", se abrirá una ventana en la que se le solicitará que ingrese su Challenge para aplicar su operación.

| nformación<br>do archivo | Nombre de archivo           | Alta de empleados ventas  |    |
|--------------------------|-----------------------------|---------------------------|----|
| ae archivo               | Tipo de archivo             | Alta de tarjetas          |    |
|                          | Fecha de aplicación         | 23 / 12 / 2010 (ddmmaaaa) |    |
|                          | Secuencial                  | 72                        |    |
|                          | Unidad de trabajo           | Número de altas           |    |
|                          | 7890 MUNICIPIO T H 130 8901 |                           | 6  |
|                          | 7895 MUNICIPIO T H 135 8905 |                           | 4  |
|                          | 8000 MUNICIPIO T H 210 9000 |                           | 7  |
|                          |                             | Total                     | 17 |
|                          |                             |                           |    |

Impuestos y Contribuciones > Pago a GDF >

Empresarial Página 328

**Banca**Net

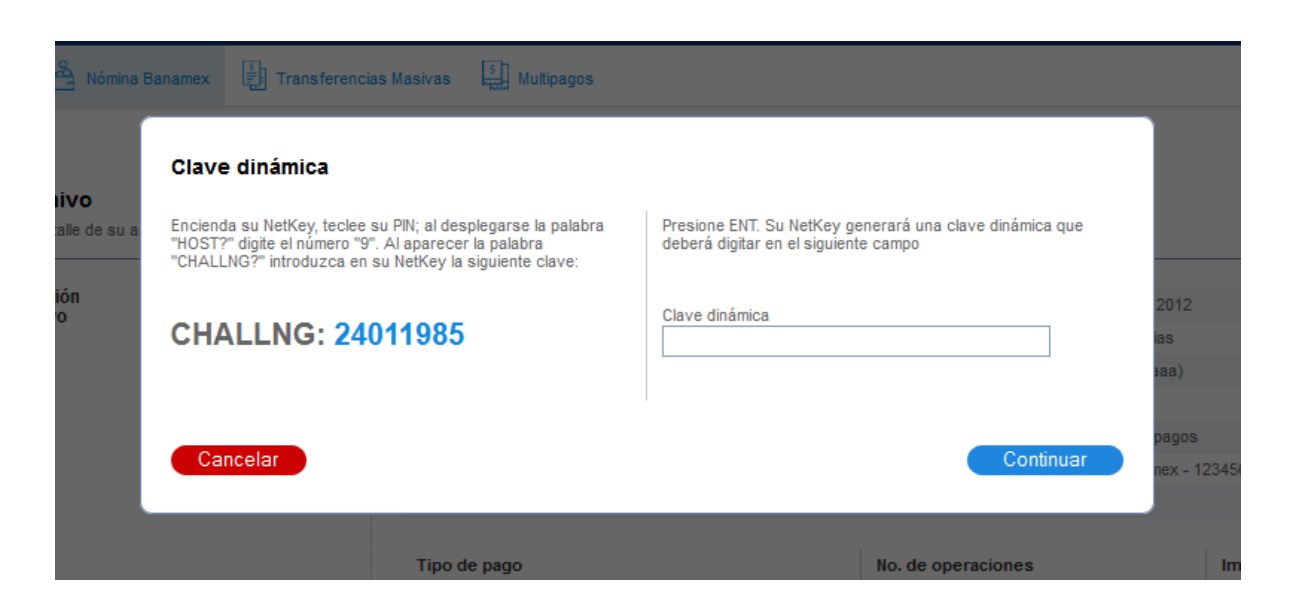

Impuestos y Contribuciones > Pago a GDF >

### » Pantalla Aplicación - Alta de tarjetas

### ¿Qué encuentro en esta página?

En esta página puede ver el detalle y el número de autorización de las operaciones del archivo.

### ¿Cómo puedo obtener los datos que me interesan?

La página está compuesta por las siguientes secciones:

### 2. Información del archivo

Esta sección se muestra de la siguiente forma:

- Nombre de archivo
- Tipo de archivo
- Fecha de aplicación
- Secuencial
- Unidad de trabajo: Muestra la descripción de la unidad de trabajo.
- Número de altas: Muestra el número de altas por unidad de trabajo.
- Total: Muestra el total de altas.

| Crear archivo                          |                                 |                           |    |
|----------------------------------------|---------------------------------|---------------------------|----|
| Su archivo se ha transmitido exitosame | nte con número de folio 123546. |                           |    |
| Información                            | Nombre de archivo               | Alta de empleados ventas  |    |
| de archivo                             | Tipo de archivo                 | Alta de tarjetas          |    |
|                                        | Fecha de aplicación             | 23 / 12 / 2010 (ddmmaaaa) |    |
|                                        | Secuencial                      | 72                        |    |
|                                        | Unidad de trabajo               | Número de altas           |    |
|                                        | 7890 MUNICIPIO T H 130 8901     |                           | 6  |
|                                        | 7895 MUNICIPIO T H 135 8905     |                           | 4  |
|                                        | 8000 MUNICIPIO T H 210 9000     |                           | 7  |
|                                        |                                 | Total                     | 17 |
|                                        |                                 |                           |    |

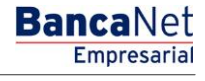

Impuestos y Contribuciones > Pago a GDF >

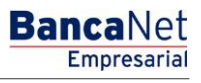

Página 330

### » Importar Archivo - Validación - Configuración

### ¿Qué encuentro en esta página?

En esta página BancaNet Empresarial valida que su equipo de cómputo cuente con el software necesario para importar el archivo.

### ¿Cómo puedo obtener los datos que me interesan?

Sólo espere unos cuantos segundos y BancaNet Empresarial le indicará si es necesario instalar algún software adicional para la importación del archivo.

Impuestos y Contribuciones > Pago a GDF >

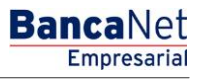

Página 331

### » Importar Archivo - Validación Active X

### ¿Qué encuentro en esta página?

En esta página BancaNet Empresarial le pide que descargue e instale los componentes adicionales o faltantes en su equipo de cómputo para que pueda importar el archivo.

### ¿Cómo puedo obtener los datos que me interesan?

Sólo siga las instrucciones para la descarga e instalación de los componentes adicionales que le permitirán importar el archivo.

Impuestos y Contribuciones > Pago a GDF >

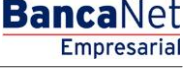

### » Importar archivo

### ¿Qué encuentro en esta página?

En esta página puede seleccionar o buscar el archivo en su equipo de cómputo, para que pueda ser importado por BancaNet Empresarial.

### ¿Cómo puedo obtener los datos que me interesan?

La página está compuesta por la siguiente sección:

### 1. Archivo

- Selección de archivo: Campo en el que se muestra la ruta del archivo a cargar.
- "Examinar": Al hacer clic en este botón, se abrirá una ventana de Windows, donde deberá buscar la ubicación en su equipo de cómputo del archivo a cargar.

Al hacer clic en el botón "Validar", se desplegará una ventana en donde aparecerá el número de movimientos que se están cargando del archivo.

| BancaNet<br>Empresaria                                                                                     |                                                                       | Martes 07 de Julio de 2015, 12                                                                                                    | Javier Álvarez   Empresa Demo S.A. d<br>javieralvarez@empresademo.com.mx   55.55.1111.0000   Act<br>200 Centro de México   Último acceso por Bancalvet: 20/12/15 a las 01 | e C.V.<br>ualizar<br>:30:54 |
|----------------------------------------------------------------------------------------------------|-----------------------------------------------------------------------|----------------------------------------------------------------------------------------------------|----------------------------------------------------------------------------------------------------|-----------------------------|
| CONSULTAS TRANSFERENCIAS Y PAGO                                                                            | 5 IMPUESTOS Y CONTRIBUCIONES COR                                      | BRANZA INVERSIONES SERVICIOS ADICIONALES ADMINISTRACIÓN                                                                                                    |                                                                                                    | SALIR                       |
| Resumen 🛞 Transferencias                                                                                   | S Pagos 隆 Nómina Banamex                                              | <ul> <li>File Upload</li> <li>File Upload</li> <li>File Upl</li></ul> | Buscar Naturaleza 15                                                                                                    |                             |
| Nómina Baname                                                                                              | x                                                                     | Organizar 🔻 Nueva carpeta                                                                                                    | ·····································                                                                                                    | 0                           |
| Crear archivo<br>Cargar archivo<br>Consultar archivo<br>Administración de tarjetas<br>Reportes y contratos | Cargar archivo<br>Dé clic en "Examinar" para seleccionar s<br>Archivo | Música Videos Videos Equipo LACMX95F50010 Apple iPhone ALFREDO AFR_AA                                                                                                    | Fecha de modifica<br>19/06/2015 11:56 a<br>19/06/2015 05:39<br>19/06/2015 01:00<br>Documento de tex<br>19/06/2015 01:00                                                   | Examinar<br>Validar         |
| Por favor ayudanos a<br>calificaria.                                                                       |                                                                       | Archivos Natur -                                                                                                    | "<br>✓ All Files ✓<br><u>Abrir</u> Cancelar                                                                                                    |                             |

Impuestos y Contribuciones > Pago a GDF >

### Página 333

**Banca**Net

Empresaria

### » Importación - Error estructura - Layout

### ¿Qué encuentro en esta página?

En esta página puede ver el detalle de los errores que presentó el archivo al ser importado por BancaNet Empresarial.

### ¿Cómo puedo obtener los datos que me interesan?

La página está compuesta por las siguientes secciones:

### 1. Archivo:

En esta sección se desglosa la información de la siguiente manera:

- Nombre de archivo: Muestra el nombre del archivo a cargar.
- Registros válidos: Muestra el número de registros válidos.
- Registros inválidos: Muestra el número de registros inválidos.
- Importe: Muestra el importe de los registros válidos e inválidos.

### 2. Detalle de errores:

- Número de registros: Muestra el número del registro en donde existe error.
- Descripción: Muestra una breve descripción del error.
- Contenido del campo: Muestra el contenido del registro con información incorrecta.

Al hacer clic en el botón "Aceptar", se desplegará la pantalla Importar archivo.

#### » Nómina Banamex

| Crear archivo                                           | Cargar archivo                                                                 |                                     |                                                           |                              |         |
|---------------------------------------------------------|--------------------------------------------------------------------------------|-------------------------------------|-----------------------------------------------------------|------------------------------|---------|
| Cargar archivo                                          |                                                                                |                                     |                                                           |                              |         |
| Consultar archivo                                       | <ul> <li>El archivo no se ha cargado debido a que o<br/>pueramente.</li> </ul> | contiene errores. Verifique el deta | Ile de errores que se presenta, realice las modificacione | necesarias e intente cargari | 0       |
| Administración de tarjetas                              | inservative.                                                                   |                                     |                                                           |                              |         |
| Reportes y contratos                                    |                                                                                |                                     |                                                           |                              |         |
| LNecesitas ayuda?                                       | Detalle de errores                                                             |                                     |                                                           |                              | 8       |
| ¿Necesitas ayuda?                                       |                                                                                | No. de registro                     | Descripción                                               | Contenido del campo          | -       |
| Encuentrala donde 🕐                                     |                                                                                | 1                                   | Fecha inválida, debe ser mayor o igual al día de hoy.     | 120125                       |         |
| veus cose boros                                         |                                                                                | 1                                   | Número de Cliente no corresponde al que esta firmado.     | 000001762404                 |         |
| ¿Qué desea hacer?                                       |                                                                                |                                     |                                                           |                              |         |
| Ver resumen de transferencias y                         | 1 a 2 de 2                                                                     |                                     |                                                           |                              |         |
| 28228                                                   |                                                                                | Si desea consultar el layout        | correspondiente a este tipo de archivo de cilc aco.       |                              |         |
| Configurar validación de<br>beneficiarios para archivos |                                                                                |                                     |                                                           | •                            | Aceptar |

0

Impuestos y Contribuciones > Pago a GDF >

Empresarial Página 334

**Banca**Net

### » Pagos Múltiples

### ¿Qué encuentro en esta página?

En esta página puede realizar de manera simultánea y con una sola clave dinámica (challng), transferencias y pagos, las cuales pueden ser de:

- Cuenta Banamex a cuentas propias Banamex Pesos a pesos
- Cuenta Banamex a otras cuentas Banamex
- Cuenta Banamex a otros bancos (interbancario)
- Cuenta Banamex a órdenes de pago nacionales
- Cuenta Banamex a Número de celular
- Cuenta Banamex a Tarjetas de Crédito Banamex Propias
- Cuenta Banamex a Tarjetas de Crédito de terceros Banamex
- Cuenta Banamex a Tarjetas de Crédito de otros bancos
- Cuenta Banamex a Tarjetas de Crédito Departamentales como Liverpool o Palacio de Hierro
- Cuenta Banamex a Servicios

Las cuentas de origen y destino deben ser dadas de alta previamente en **Banca**Net Empresarial.

### ¿Cómo puedo obtener los datos que me interesan?

Para realizar una transferencia o un pago:

### 4. Cuenta retiro

En el campo *Cuenta retiro* elija una de las cuentas.

Automáticamente aparecerá una lista de selección con las cuentas más frecuentemente usadas.

Si no encuentra alguna de sus cuentas, podrá capturarla y buscarla por tipo de cuenta, nombre, alias, sucursal o número de cuenta.

La opción Usar la misma cuenta para todos los pagos, replicará la cuenta retiro seleccionada en el primer pago para todos los Pagos

### 5. Cuenta de depósito

En el campo *Cuenta depósito* elija una de las cuentas.

Automáticamente aparecerá una lista de selección con las cuentas más frecuentemente usadas.

Si no encuentra alguna de sus cuentas, podrá capturarla y buscarla por Beneficiario, Clabe, Cuenta, Alias Servicio o Celular.

#### 6. Importe MXN

El importe solo puede ser en pesos (MXN).

Impuestos y Contribuciones > Pago a GDF >

### 7. Fecha de pago

En automático se mostrará la fecha actual para la aplicación del pago.

- Programar a fecha futura:
  - Fecha: Por medio de un calendario puede elegir la fecha en que se debe aplicar la operación. Sólo se permite seleccionar una fecha.
  - Hora: Se presenta una lista de selección desde 1:00 hrs hasta 24:00 hrs. con rangos de 30 minutos. Este rango puede variar dependiendo de la operación que se va a realizar.

### **Opciones adicionales**

- Comprobante fiscal: Al seleccionar esta opción, se solicitará información en los campos RFC e IVA.
- Autorizar en forma remota: Al seleccionar esta opción, se tomará la *Fecha de pago* como la fecha límite para autorizar el pago
- Referencias: Esta opción se marcará en automático sólo si su operación es una transferencia interbancaria; en ese caso se solicitará información en los siguientes campos de captura:
  - Referencia numérica: Este campo es obligatorio y consiste en un número asociado a la transferencia. Deberá ser validada cuando se trate de una cuenta concentradora.
  - Referencia alfanumérica: Este campo es obligatorio; debe ingresar algún texto asociado a la transferencia.
  - Concepto: En este campo debe ingresar alguna descripción asociada a la transferencia.

Repetir los pasos anteriores hasta que haya ingresado la totalidad de las transferencias y pagos que desea realizar.

### Botones y ligas:

- Liga "Agregar un beneficiario": Permite dar de alta un nuevo beneficiario o cuenta en BancaNet Empresarial.
- Eliminar'': Permite eliminar el registro de Pago seleccionado.
- Agregar más pagos "Agregar más pagos": Le permite agregar renglones de pagos.
- ⑦ "Ayuda": Le brinda asistencia específica.

Al hacer clic en el botón "Continuar", aparecerá una pantalla de confirmación de la operación.

Impuestos y Contribuciones > Pago a GDF >

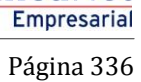

**Banca**Net

| AS TRANSFEREN                  | CIAS Y PAGOS IMPUESTO          | SY CONTRIBUCIONES COBRANZA INVER                           | SIONES SERVICIOS ADICIONALES AD            | MINISTRACIÓN                              |                  | SALIF |
|--------------------------------|--------------------------------|------------------------------------------------------------|--------------------------------------------|-------------------------------------------|------------------|-------|
| pagos 🗐 Resum                  | en 🚯 Transferencias [          | Pagos 😤 Nómina Banamex 📳 Transfe                           | rencias Masivas Depósitos Masivos          |                                           |                  |       |
| ltipagos                       |                                |                                                            |                                            |                                           |                  | Ę     |
| Pago a múltiples t             | eneficiarios                   |                                                            |                                            |                                           |                  |       |
| Pagos I                        | lúltiples                      | Pagar a un grupo de beneficiarios                          |                                            |                                           |                  |       |
|                                | _                              |                                                            |                                            |                                           | Paso 🚺 de        | 3     |
| eccione una cuenta<br>Cuentas  | de retiro, capture la informac | ión de su(s) pago(s) y dé clic en "Continuar". Si          | requiere adicionar más pagos dé clic en el | botón "Agregar más pagos".<br>Importe MXN | Fecha de pago    |       |
| Cuenta retiro<br>Tipo / Cuenta | Alias Q                        | Cuenta depósito<br>Beneficiario / CLABE / Cuenta / Alias Q | Agregar un<br>beneficiario                 | s Importe                                 | Fecha 23/02/2016 | Ê     |
| Usar la misn                   | a cuenta para todos los pagos  |                                                            |                                            |                                           |                  |       |
| Cuenta retiro<br>Tipo / Cuenta | Alias Q                        | Cuenta depósito<br>Beneficiario / CLABE / Cuenta / Alias Q | Agregar un<br>beneficiario                 | \$ Importe                                | Fecha 23/02/2016 | â     |
| Cuenta retiro<br>Tipo / Cuenta | Alias Q                        | Cuenta depósito Beneficiario / CLABE / Cuenta / Alias Q    | Agregar un                                 | s Importe                                 | Fecha 23/02/2016 |       |
| Cuenta retiro                  |                                | Cuenta depósito                                            |                                            |                                           | Hora Ahora v hrs |       |
| Tipo / Cuenta                  | Alias Q                        | Beneficiario / CLABE / Cuenta / Alias Q                    | <u>Agregar un</u><br><u>beneficiario</u>   | s Importe                                 | Fecha 23/02/2016 |       |
|                                |                                |                                                            | TOTAL A PAGAR:                             | \$0.00                                    |                  |       |

#### ¿Qué desea hacer?

• Ver historial de Banca Electrónica

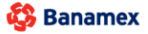

D.R. @ Copyright 2009, Derechos Reservados. Banco Nacional de México, S.A., integrante de Grupo Financiero Banamex. Isabel la Católica 44. Centro Histórico. Del. Cuauhtémoc. C.P. 06000, México, Distrito Federal, México

Impuestos y Contribuciones > Pago a GDF >

### Empresarial Página 337

**Banca**Net

### » Pagos Múltiples - Confirmación

### ¿Qué encuentro en esta página?

En esta página puede ver el detalle de sus transferencias y pagos antes de que éstas se realicen.

### ¿Cómo puedo obtener los datos que me interesan?

La página está compuesta por las siguientes secciones:

### 4. Cuenta de retiro

• Cuenta: Presenta Tipo de cuenta, Alias o nombre, cuenta y Saldo MXN

### 5. Cuenta de depósito

• Cuenta: Presenta Banco, Alias o nombre y cuenta.

### 6. Importe

• Importe: Presenta el importe de cada pago.

### 7. Fecha y hora de aplicación

• Fecha y hora en la que será aplicado el pago: Tiene el formato de dd/mm/aaaa (día, mes, año) 00:00 horas.

### 8. Datos de la transferencia

Contiene un resumen con los siguientes datos:

- RFC: Sólo se muestra si este campo fue seleccionado en la pantalla de captura.
- IVA: Sólo se muestra si este campo fue seleccionado en la pantalla de captura.
- Autorización remota: Indica si la operación debe ser autorizada por otro usuario.
- Referencia numérica: Esta opción se muestra sólo si usted la registró en la pantalla anterior.
- Referencia alfanumérica: Esta opción se muestra sólo si usted la registró en la pantalla anterior.
- Descripción: Se muestra el concepto de la transferencia que usted registró en la pantalla anterior.

Al hacer clic en el botón "Regresar/Modificar", aparecerá la pantalla de captura, conservando los valores ingresados anteriormente.

Al hacer clic en el botón "Aceptar", se aplicará la operación y aparecerá la pantalla de aplicación de transferencias.

Impuestos y Contribuciones > Pago a GDF >

Página 338

BancaNet Empresarial

| Confirme los datos d<br>Num. Cuenta reti<br>1 Cheques PEF<br>Num. Cuenta reti | u<br>e su(s) pago(s) y haga clic en "Aceptar". Si desea n<br>ro   | nodificar, eliminar o adicionar pagos haga clic en "Regresar / Modificar | ,e      |            | (                          | Paso 2 de 3 |
|-------------------------------------------------------------------------------|-------------------------------------------------------------------|--------------------------------------------------------------------------|---------|------------|----------------------------|-------------|
| Confirme los datos d<br>Num. Cuenta reti<br>1 Cheques PEF<br>Num. Cuenta reti | e su(s) pago(s) y haga clic en "Aceptar". Si desea n<br><b>ro</b> | nodificar, eliminar o adicionar pagos haga clic en "Regresar / Modificar |         |            |                            |             |
| Num. Cuenta reti<br>1 Cheques PEF<br>Num. Cuenta reti                         | ro                                                                |                                                                          | 1.4     |            |                            |             |
| 1 Cheques PER<br>Num. Cuenta reti                                             |                                                                   | Cuenta depósito                                                          | Importe |            | Fecha y hora de aplicación |             |
| Num. Cuenta reti                                                              | RFILES Y ACEROS MONTEBEL 3833/7928743                             | Cheques PERFILES Y ACEROS MONTEBEL 3833/7928743                          |         | \$1,000.00 | 18/07/2014 11:6 hrs        |             |
|                                                                               | ro                                                                | Cuenta depósito                                                          | Importe |            | Fecha y hora de aplicación |             |
| 2 Cheques PER                                                                 | RFILES Y ACEROS MONTEBEL 3833/7928743                             | BBVA BANCOMER SUSANA NAJERA ORTIZ 4215464676544654                       |         | \$2,000.00 | 18/07/2014 11:6 hrs        |             |
| Autorización                                                                  | remota: No                                                        | Concepto del pago: ASF ASD FADS FASD FASDF                               |         |            |                            |             |
| RFC: HIBH81                                                                   | 0856                                                              | Número de referencia: 1241242                                            |         |            |                            |             |
| NA: \$16.00                                                                   |                                                                   |                                                                          |         |            |                            |             |
| lum. Cuenta reti                                                              | ro                                                                | Cuenta depósito                                                          | Importe |            | Fecha y hora de aplicación |             |
| Cheques PER                                                                   | RFILES Y ACEROS MONTEBEL 3833/7928743                             | BANAMEX SUSANA NAJERA ORTIZ 4215464676544654                             |         | \$3,000.00 | 18/07/2014 11:6 hrs        |             |
| lum. Cuenta reti                                                              | ro                                                                | Cuenta depósito                                                          | Importe |            | Fecha y hora de aplicación |             |
| Cheques PE                                                                    | RFILES Y ACEROS MONTEBEL 3833/7928743                             | BBVA BANCOMER SUSANA NAJERA ORTIZ 4215464676544654                       |         | \$300.00   | 18/07/2014 11:6 hrs        |             |
| Autorización                                                                  | remota: Si                                                        | Concepto del pago: SDGSDFGSDFG                                           |         |            |                            |             |
|                                                                               |                                                                   | Número de referencia: 5324534                                            |         |            |                            |             |
|                                                                               |                                                                   |                                                                          |         |            |                            |             |
|                                                                               |                                                                   | TOTAL A PA                                                               | GAR:    | \$6,300.00 |                            |             |
|                                                                               |                                                                   |                                                                          |         |            |                            |             |
|                                                                               |                                                                   |                                                                          |         |            |                            |             |
|                                                                               |                                                                   |                                                                          |         |            |                            |             |
|                                                                               |                                                                   |                                                                          |         |            |                            |             |
|                                                                               |                                                                   |                                                                          |         |            |                            |             |
| Regresar / Modificar                                                          |                                                                   |                                                                          |         |            |                            | Acer        |
|                                                                               |                                                                   |                                                                          |         |            |                            |             |
|                                                                               |                                                                   |                                                                          |         |            |                            |             |

Impuestos y Contribuciones > Pago a GDF >

**Banca**Net

### » Pagos Múltiples - Aplicación

### ¿Qué encuentro en esta página?

En esta página puede ver el detalle de sus transferencias y pagos, una vez que éstas han sido aplicadas.

### ¿Cómo puedo obtener los datos que me interesan?

La página está compuesta por las siguientes secciones:

### 6. Leyenda de aplicación

• Indica el resultado de la operación.

### 7. Autorizadores

- Usuario n: Muestra el número y nombre del usuario que realizó la operación, siempre y cuando éste tenga facultades para realizar dicha operación; de no ser así, no aparece este campo.
- Usuario n: Muestra el número y nombre del usuario que autorizó la operación; en caso de que no exista Usuario 2, no aparece este campo.

### 8. Cuenta de retiro

• Cuenta: Presenta Tipo de cuenta, Alias o nombre, cuenta y Saldo MXN

### 9. Cuenta de depósito

• Cuenta: Presenta Banco, Alias o nombre y cuenta.

#### 10. Importe

• Importe: Presenta el importe de cada pago.

#### 11. Fecha y hora de aplicación

 Fecha y hora en la que será aplicado el pago: Tiene el formato de dd/mm/aaaa (día, mes, año) 00:00 horas.

### 12. Estatus

• Estatus: Presenta el estatus de cada pago.

### 13. Autorización

• Autorización: Muestra el número de autorización de cada pago.

Al marcar la opción "Agregar estos pagos a un grupo", se presentará una lista que nos permite guardar los pagos en un grupo de beneficiarios, el cual podrá ser utilizado posteriormente.

Al hacer clic en el botón "Finalizar", aparecerá la pantalla de captura en blanco lisa para iniciar una nueva captura de pagos.

### **Botones:**

Impuestos y Contribuciones > Pago a GDF >

- 🖶 "Imprimir": Permite obtener una copia en papel de los resultados de la pantalla.
- ⑦ "Ayuda": Le brinda asistencia específica.

|           | Pagos Múltiples                     | Pagar a un gru            | po de beneficiarios                             |                |             |                            |           |              |       |
|-----------|-------------------------------------|---------------------------|-------------------------------------------------|----------------|-------------|----------------------------|-----------|--------------|-------|
|           | L                                   |                           |                                                 |                |             |                            |           | Paso 3 de    | 3     |
| Sus pa    | gos han sido transferidos. Por      | favor verifique el estatu | s de sus movimientos.                           |                |             |                            |           |              |       |
| Autori    | zadores                             | Usuario 79                | В                                               | EST BANKING DO | S           |                            |           |              |       |
|           |                                     | Usuario 97                | В                                               | EST BANKING    |             |                            |           |              |       |
|           |                                     |                           |                                                 |                |             |                            |           |              |       |
| ım. 🛛     | Cuenta retiro                       |                           | Cuenta depósito                                 |                | Importe     | Fecha / Hora de Aplicación | Estatus   | Autorización |       |
|           | Cheques PERFILES Y ACEROS MC        | INTEBEL 3833/7928743      | Cheques PERFILES Y ACEROS MONTEBEL 3833/7928743 | 3              | \$1,000.00  | 24/07/2014 17:12 hrs       | Aplicada  | 001005       |       |
| 2 (       | Cheques PERFILES Y ACEROS MC        | NTEBEL 3833/7928743       | BBVA BANCOMER SUSANA NAJERA ORTIZ 4215464676    | 544654         | \$10,000.00 | 24/07/2014 17:12 hrs       | Aplicada  | 001005       |       |
| 3 (       | Cheques PERFILES Y ACEROS MO        | NTEBEL 3833/7928743       | BANAMEX SUSANA NAJERA ORTIZ 4215464676544654    |                | \$11,000.00 | 24/07/2014 17:12 hrs       | Aplicada  | 001005       |       |
| Error     | : Descripción del error en la opera | ción.                     | BBVA BANCOMER JOSE LOMA 340987654321            |                | \$34,500.00 | 14/07/2014 18:00 hrs       | Rechazada |              |       |
|           |                                     |                           | 1                                               | TOTAL PAGADO   | \$42,000.00 |                            |           |              |       |
|           |                                     |                           |                                                 |                |             |                            |           |              |       |
|           |                                     |                           |                                                 |                |             |                            |           |              |       |
| Agrega    | r estos pagos a un grupo            |                           |                                                 |                |             |                            |           |              |       |
|           |                                     |                           |                                                 |                |             |                            |           |              |       |
|           |                                     |                           |                                                 |                |             |                            |           |              |       |
|           |                                     |                           |                                                 |                |             |                            |           | F            | inali |
| ié dese   | a hacer?                            |                           |                                                 |                |             |                            |           |              |       |
| historial | de Banca Electrónica                |                           |                                                 |                |             |                            |           |              |       |
|           |                                     |                           |                                                 |                |             |                            |           |              |       |

Impuestos y Contribuciones > Pago a GDF >

### BancaNet Empresarial

Página 341

### » Pagos Múltiples - Agregar estos pagos a un grupo

### ¿Qué encuentro en esta página?

En esta página puede guardar sus transferencias y pagos, una vez que éstos han sido aplicados, en un grupo de beneficiarios Nuevo o Existente, los cuales podrán ser utilizados posteriormente

### ¿Cómo puedo obtener los datos que me interesan?

Desde la pantalla de aplicación de Pagos Múltiples se marca la opción "Agregar estos pagos a un grupo" y seleccione una de las siguientes opciones:

### 1. Nuevo grupo

- Se presentará una pantalla donde deberá ingresar el nombre del grupo de beneficiarios donde se guardarán sus pagos.
- De clic en "Guardar".

| Guardar pagos en un nuevo grupo       Paso © de ©         Sus pagos han sido transferidos. Por favor verifique el el<br>e guardarían sus pagos       Cancelar       Cuandrar         Autorizadores       Usuario 79       BEST BANKKIO DOS         BEST BANKKIO       BEST BANKKIO DOS         BEST BANKKIO       BEST BANKKIO DOS         BEST BANKKIO       BEST BANKKIO         Mutorizadores       Usuario 79         BEST BANKKIO       BEST BANKKIO         Marcio 200       BEST BANKKIO         Marcio 201       BEST BANKKIO         Marcio 201       BEST BANKKIO         Marcio 201       BEST BANKKIO         Marcio 201       BEST BANKKIO         Marcio 201       BEST BANKKIO         Marcio 201       BEST BANKKIO         Marcio 201       BEST BANKKIO         Marcio 201       BEST BANKKIO         Marcio 201       BEST BANKKIO         Marcio 2010       BEST BANKKIO         Marcio 2010       BEST BANKKIO         Marcio 2010       BEST BANKKIO         Marcio 2010       BEST BANKKIO         Marcio 2010       BEST BANKKIO         Marcio 2010       BEST BANKKIO         Marcio 2010       BEST BANKKIO         Marcio 2010                                                                                                    |       | Pagos Múltiples            | Pagar a i                  | un grupo de l | beneficiarios                          |             |            |                            |          |               |
|----------------------------------------------------------------------------------------------------|-------|----------------------------|----------------------------|---------------|----------------------------------------|-------------|------------|----------------------------|----------|---------------|
| Sus pagos han sido transferidos: Por favor verifique el est<br>guardarda sus pagos       BEST BANKING DOS         Autorizadores       Usuario ?       BEST BANKING DOS         um.       Cuenta retiro       Cuenta depósito       Est RANKING DOS         um.       Cuenta retiro       Cuenta depósito       Inorre       Staska       Autorizadores         um.       Cuenta retiro       Cuenta depósito       Importe       Staska       Autorizadore       Autorizadore         um.       Cuenta retiro       Cuenta depósito       Importe       Staska       Autorizadore       Autorizadore         um.       Cuenta retiro       Cuenta depósito       Importe       Staska       Autorizadore       Autorizadore         Unques 38337/820743       Cuenta retiro       Cuenta depósito       Importe       Staska       001005         Cheques 38337/820743       Guenay Compty Bancerer 27802 - MON       31234:00       8007/2014 937 hrs       Aptacas       001005         Cheques 38337/820743       Guenay Compty Bancerer 27802 - MON       31234:00       6007/2014 937 hrs       Aptacas       001005         Cheques 3833/1920743       Guenay Compty Bancerer 27802 - MON       31234:00       6007/2014 937 hrs       Aptacas       001005         Cheques 3833/1920743       Guenay Compty Bancerer 27802                                                                                                    |       |                            |                            | Gua           | rdar pagos en un nuevo gr              | upo         |            |                            |          |               |
| Sus pagos han sido transferidos. Por favor ventique el se<br>el guardarin sus pagos<br>Autorizadores<br>Usuario 72<br>Usuario 72<br>Usua |       |                            |                            | Por           | favor introduzca el nombre del grupo d | onde        |            |                            |          | Paso 😗 de 🕄   |
| Cancelar     Guardar       Autorizadores     Usuario 97       BEST BANKING       Um     Cuenta retiro       Cuenta retiro     Cuenta depósito       Cheques 3833/7928743     Cheques 3833/7928743       Cheques 3833/7928743     Cheques 3833/7928743       Cheques 3833/7928743     Geovany Canry Bancomer 724087 - MXN       Stip Cheques 3833/7928743     Geovany Canry Bancomer 724087 - MXN       Cheques 3833/7928743     Geovany Canry Bancomer 724087 - MXN       Cheques 3833/7928743     Geovany Canry Bancomer 724087 - MXN       Cheques 3833/7928743     Geovany Canry Bancomer 724087 - MXN       Cheques 3833/7928743     Geovany Canry Bancomer 724087 - MXN       Cheques 3833/7928743     Geovany Canry Bancomer 724087 - MXN       Cheques 3833/7928743     Geovany Canry Bancomer 724087 - MXN       Cheques 3833/7928743     Geovany Canry Bancomer 724087 - MXN       Cheques 3833/7928743     Geovany Canry Bancomer 724087 - MXN       Cheques 3833/7928743     Geovany Canry Bancomer 724087 - MXN       Cheques 6400 - MUSCA Geovang Canry Bancomer 724087 - MXN     Si 128.400       Marce de applicación     Estatus       Apricada and opción     Final Marce de applicación       Marce de applicación     Estatus       Apricada and opción     Final Marce de applicación       Marce de applicación     Estatus                                                                                                    |       |                            | . Por favor verifique el e | se g          | uardarán sus pagos                     |             |            |                            |          |               |
| Autorizadores     Usuario 97     BEST BANKNIO       um.     Cuenta retiro     Cuenta depósito     Importe     Fecha / Hora de Aplicación     Estatus     Autorización       Dheques 3833/7526743     Cheques 3833/7526743     Cheques 3833/7526743     Aplicada     001005       Cheques 3833/7526743     Cheques 3833/7526743     Kenny Kenner Banames 573962 - MXN     \$1234.00     08/07/2014 9.37 hrs     Aplicada     001005       Cheques 3833/7526743     Geovany Conrey Bancomer 724867 - MXN     \$1234.00     08/07/2014 9.37 hrs     Aplicada     001005       Cheques 3833/7526743     Geovany Conrey Bancomer 724867 - MXN     \$1,234.00     08/07/2014 9.37 hrs     Aplicada     001005       Cheques 3833/7526743     Geovany Conrey Bancomer 724867 - MXN     \$1,234.00     8/07/2014 9.37 hrs     Aplicada     001005       Cheques 3833/7526743     Geovany Conrey Bancomer 724867 - MXN     \$1,234.00     8/07/2014 9.37 hrs     Aplicada     001005       Cheques 3833/7526743     Geovany Conrey Bancomer 724867 - MXN     \$1,234.00     8/07/2014 9.37 hrs     Aplicada     001005       Cheques 3633/7526743     Walkoe Kulch 071897 - MXN     \$1,234.00     8/07/2014 9.37 hrs     Aplicada     001005       Cuenta de formation of the set of the set of the set of the set of the set of the set of the set of the set of the set of the set of the set of the set of the set of the set of the set of t                                                                                                    |       |                            |                            |               | Cancelar                               |             |            | Guardar                    |          |               |
| Usuario 97     BEST BAJ/KMG       um.     Cuenta retiro     Cuenta depósito     Importe     Fecha / Hora de Aplicación     Estatus     Autorización       Cheques 3033/7927743     Cheques 3033/792743     Kenny Kermer Baannex 57392- MXN     \$1,234.00     00/07/2014 9.37 hrs     Aplicada     001005       Cheques 3033/792743     Geovany Conrroy Bencomer 724087 - MXN     \$1,234.00     00/07/2014 9.37 hrs     Aplicada     001005       Cheques 3033/792743     Geovany Conrroy Bencomer 724087 - MXN     \$1,234.00     00/07/2014 9.37 hrs     Aplicada     001005       Cheques 3033/792743     Walace Kutch 071897 - MXN     \$1,234.00     00/07/2014 9.37 hrs     Aplicada     001005       Valace Kutch 071897 - MXN     States Cherne una optión     States Cherne una optión     States Cherne una optión     States Cherne una optión       Muevo grupo     Proyectores Programadores V12 (norte)     Programadores V12 (norte)     Finature Programadores V22 (sur)     Finature Programadores V22 (sur)                                                                                                    |       |                            | lisuario 79                |               |                                        | RESTRANKING | 3005       |                            |          |               |
| Line       Cuenta retirio       Cuenta depósito       Importe       Fecha / Hors de Aplicación       Estatus       Autorización         Cheques 3833/7928743       Cheques 3833/7928743       Kenny Kemmer Banamex 573982 - MXH       \$1,234.00       08/07/2014 9.37 hrs       Aplicada       001005         Cheques 3833/7928743       Geovany Conroy Bancomer 724087 - MXH       \$1,234.00       08/07/2014 9.37 hrs       Aplicada       001005         Cheques 3833/7928743       Geovany Conroy Bancomer 724087 - MXH       \$1,234.00       08/07/2014 9.37 hrs       Aplicada       001005         Cheques 3833/7928743       Walkoe Kurch 071897 - MXH       \$1,234.00       08/07/2014 9.37 hrs       Aplicada       001005         Cheques 3833/7928743       Walkoe Kurch 071897 - MXH       \$1,234.00       08/07/2014 9.37 hrs       Aplicada       001005         Cheques 3833/7928743       Walkoe Kurch 071897 - MXH       \$1,234.00       08/07/2014 9.37 hrs       Aplicada       001005         Cheques 3833/7928743       Walkoe Kurch 071897 - MXH       \$1,234.00       08/07/2014 9.37 hrs       Aplicada       001005         Seleccione una opción       Yeleware       Yeleware       Yeleware       Yeleware       Yeleware         Mulwey ogrupo       Yeleware       Yeleware       Yeleware       Yeleware       Yeleware                                                                                                    |       |                            | Usuario 97                 |               |                                        |             |            |                            |          |               |
| Lienta retiro     Cuenta depósito     Importe     Fecha / Hora de Aplicación     Estus     Autorización       Cheques 3833/7926743     Cheques 3833/7926743     Cheques 3833/7926743     Geovany Connoy Bancomer 724087 - MXH     \$1,224.00     00/07/2014 9.37 hrs     Aplicada     001005       Cheques 3833/7926743     Geovany Connoy Bancomer 724087 - MXH     \$1,224.00     00/07/2014 9.37 hrs     Aplicada     001005       Cheques 3833/7926743     Geovany Connoy Bancomer 724087 - MXH     \$1,224.00     00/07/2014 9.37 hrs     Aplicada     001005       Cheques 3833/7926743     Geovany Connoy Bancomer 724087 - MXH     \$1,224.00     00/07/2014 9.37 hrs     Aplicada     001005       Cheques 3833/7926743     Walace Kutch 07 1867 - MXH     \$1,224.00     00/07/2014 9.37 hrs     Aplicada     001005       Cheques 3833/7926743     Walace Kutch 07 1867 - MXH     \$1,224.00     00/07/2014 9.37 hrs     Aplicada     001005       Cheques 3833/7926743     Walace Kutch 07 1867 - MXH     State 20     00/07/2014 9.37 hrs     Aplicada     001005       Values oggange       Values oggange       Values oggange       Values oggange       Values oggange       Values oggange       Values oggange       Values oggange                                                                                                    |       |                            |                            |               |                                        |             |            |                            |          |               |
| Um.     Cuenta retiro     Cuenta depósito     Importe     Pecha / Kora de Aplicación     Estatus     Autorización       Cheques 3833/7620743     Cheques 3833/7620743     Cheques 3833/7620743     St 224.00     08/07/2014 9.37 hrs     Aplicada     001005       Cheques 3833/7620743     Kenny Kemmer Banamex 57282 - MXH     St 224.00     08/07/2014 9.37 hrs     Aplicada     001005       Cheques 3833/7820743     Kenny Kemmer Banamex 57282 - MXH     St 224.00     08/07/2014 9.37 hrs     Aplicada     001005       Cheques 3833/7820743     Geowany Conrey Bancemer 724087 - MXH     St 224.00     08/07/2014 9.37 hrs     Aplicada     001005       Cheques 3833/7820743     Wallace Kutch 071897 - MXH     St 224.00     08/07/2014 9.37 hrs     Aplicada     001005       Cheques 3833/7820743     Wallace Kutch 071897 - MXH     St 248.00     08/07/2014 9.37 hrs     Aplicada     001005       TOTAL A PAGAR:     S4,936.00                                                                                                    |       |                            |                            |               |                                        |             |            |                            |          | Ę             |
| Cheques 3833/7928743     Cheques 3833/7928743 + MXH     \$1,234.00     80/07/2014 9.37 hrs     Aplicada     001005       Cheques 3833/7928743     Kenny Kernmer Banamex 572882 - MXH     \$1,234.00     80/07/2014 9.37 hrs     Aplicada     001005       Cheques 3833/7928743     Georany Conrey Bancemer 724087 - MXH     \$1,234.00     80/07/2014 9.37 hrs     Aplicada     001005       Cheques 3833/7828743     Georany Conrey Bancemer 724087 - MXH     \$1,234.00     80/07/2014 9.37 hrs     Aplicada     001005       Cheques 3833/7828743     Wallace Kutch 071897 - MXH     \$1,240.00     80/07/2014 9.37 hrs     Aplicada     001005       Cheques 3833/7828743     Wallace Kutch 071897 - MXH     \$1,240.00     80/07/2014 9.37 hrs     Aplicada     001005       Cheques 3833/7828743     Wallace Kutch 071897 - MXH     \$1,240.00     80/07/2014 9.37 hrs     Aplicada     001005       TOTAL A PAGAR:     \$4,936.00                                                                                                    | um.   | Cuenta retiro              |                            | Cuenta dep    | ósito                                  | Importe     |            | Fecha / Hora de Aplicación | Estatus  | Autorización  |
| Cheques 3833/7826743     Kenny Kemmer Banamex 573982 - MXII     \$1,234.00     08/07/2014 9.37 hrs     Aplcada     001005       Cheques 3833/7826743     Geovany Conrey Bancemer 724087 - MXII     \$1,234.00     08/07/2014 9.37 hrs     Aplcada     001005       Cheques 3833/7826743     Geovany Conrey Bancemer 724087 - MXII     \$1,234.00     08/07/2014 9.37 hrs     Aplcada     001005       Cheques 3833/7826743     Walace Kutch 071897 - MXII     \$1,234.00     08/07/2014 9.37 hrs     Aplcada     001005       TOTAL A PAGAR:     \$4,936.00                                                                                                    |       |                            |                            |               |                                        |             |            | 08/07/2014 9:37 hrs        | Aplicada |               |
| Cheques 383/7926743     Gervany Conroy Bancomer 724087 - MXH     \$1,234.00     08/07/2014 9.37 hrs     Aplcade     001005       Cheques 383/7926743     Wallace Kutch 07 1897 - MXH     \$1,234.00     06/07/2014 9.37 hrs     Aplcads     001005       TOTAL A PAGAR:     \$4,936.00                                                                                                    |       | Cheques 3833/7928743       |                            | Kenny Kemm    | ier Banamex 573982 - MXN               |             |            | 08/07/2014 9:37 hrs        | Aplicada |               |
| Cheques 3833/7928743     Wallace Kutch 071887 - MXNI     \$1,234.00     08/07/2014 9.37 hrs     Aplicada     001005       TOTAL A PAGAR:     \$4,936.00                                                                                                    |       |                            |                            |               |                                        |             | \$1,234.00 | 08/07/2014 9:37 hrs        | Aplicada |               |
| Agregar estos pagos a un grupo Agregar estos pagos a un grupo Nuevo grupo Seleccione una opción Nuevo grupo Programadores V1.2 (nofte) Grupo de diseño Programadores V2.2 (sur) Dé dessea hacer?                                                                                                    |       |                            |                            |               |                                        |             | \$1,234.00 | 08/07/2014 9:37 hrs        | Aplicada |               |
| Agregar estos pagos a un grupo Nuevo grupo<br>Seleccione una opción<br>Nuevo grupo<br>Programadores V1.2 (norte)<br>Grupo de diseño<br>Ventas area local<br>Programadores V2.2 (sur)<br>dé desea hader?                                                                                                    |       |                            |                            |               | TOTAL A PAG                            | GAR:        | \$4,936.00 |                            |          |               |
| Agregar estos pagos a un grupo<br>Seleccione una opción<br>Nuevo grupo<br>Programadores V1.2 (norfe)<br>Grupo de diseño<br>Ventas area local<br>Proveedores<br>Programadores V2.2 (sur)                                                                                                    |       |                            |                            |               |                                        |             |            |                            |          |               |
| Selectione una opción<br>Nuevo grupo<br>Programadores V1.2 (norte)<br>Grupo de diseño<br>Ventas area local<br>Proveedores<br>Programadores V2.2 (sur)                                                                                                    | Agre  | nar estos nanos a un nruno | Nuevo gruno                |               |                                        |             |            |                            |          |               |
|                                                                                                    | rigio | in cours pages a bit grope | Calassiana una anait       |               |                                        |             |            |                            |          |               |
| Programadores V1.2 (norfe)<br>Grupo de diseño<br>Ventas area local<br>Proveedores<br>Programadores V2.2 (sur)                                                                                                    |       |                            | Nuevo grupo                |               |                                        |             |            |                            |          |               |
| Frightmatores V1.2 (none)<br>Grupo de diseño<br>Ventas area local<br>Provedores<br>Programadores V2.2 (sur)                                                                                                    |       |                            | Description of the D       | 10000         |                                        |             |            |                            |          |               |
| Ventas area local<br>Proveedores<br>Programadores V2.2 (sur)                                                                                                    |       |                            | Grupo de diseño            |               |                                        |             |            |                            |          | C HARRISON OF |
| Proveedores<br>Programadores V2.2 (sur)                                                                                                    |       |                            | Ventas area local          |               |                                        |             |            |                            |          | Einaliza      |
| ué déset hácer?                                                                                                    |       |                            | Proveedores                |               |                                        |             |            |                            |          |               |
|                                                                                                    |       |                            |                            |               |                                        |             |            |                            |          |               |

### 2. Guardar pagos en un grupo existente

- Seleccione de la lista el nombre del grupo de beneficiarios en el cual desea guardar los pagos.
- De clic en "+" para agregar los gagos al grupo existente.
- De clic en "Guardar".

Impuestos y Contribuciones > Pago a GDF >

Empresarial Página 342

**Banca**Net

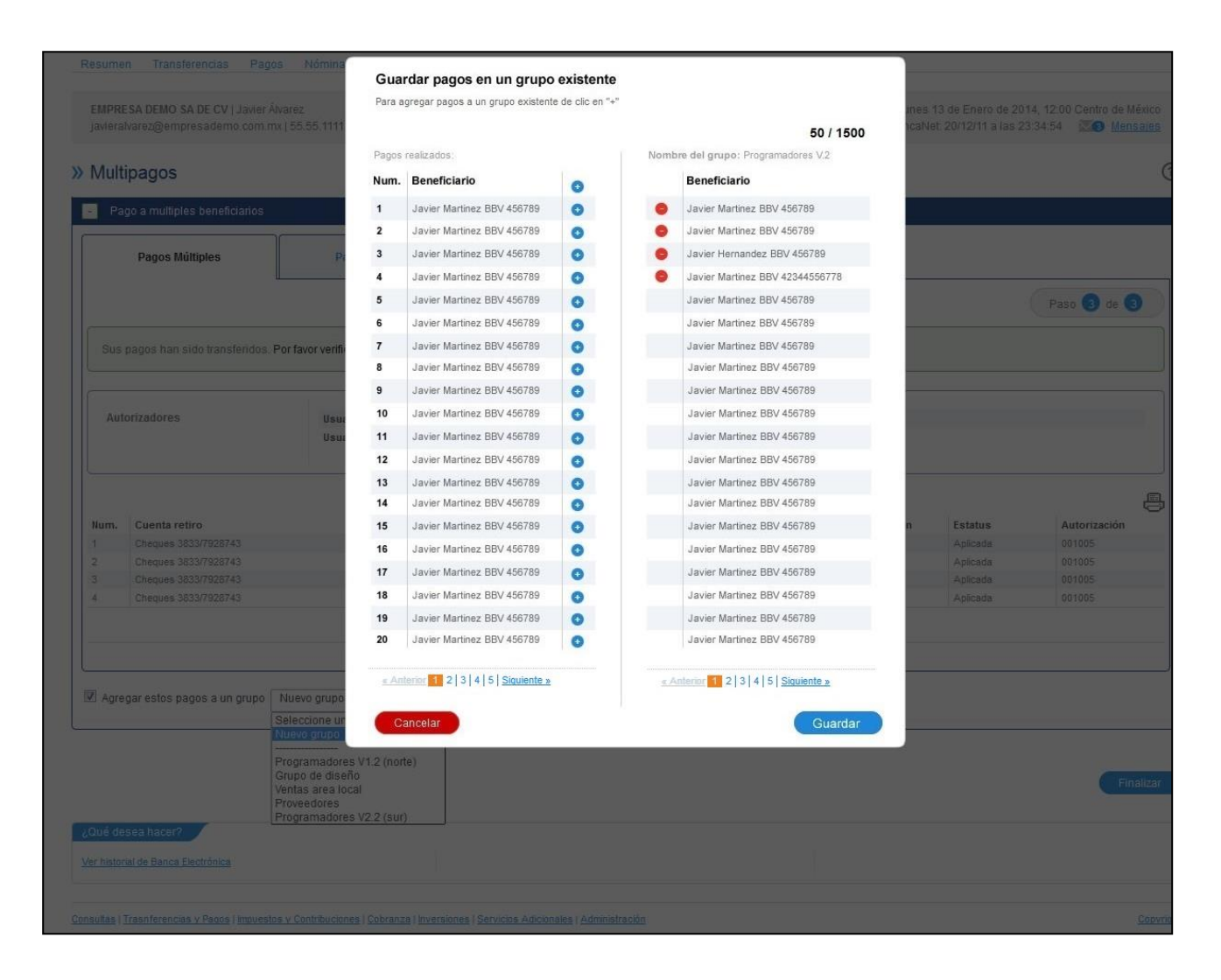

Impuestos y Contribuciones > Pago a GDF >

Página 343

### 3. Ver más grupos

- Si no encuentra el nombre del grupo de beneficiarios en la lista, seleccione la opción "Ver más grupos".
- Seleccione un grupo o realice la búsqueda capturando el nombre.

| Dance Méléries                               |                                                          |                  |                                                          |                            |                       |                       |                          |              |
|----------------------------------------------|----------------------------------------------------------|------------------|----------------------------------------------------------|----------------------------|-----------------------|-----------------------|--------------------------|--------------|
| Pagos Multiples                              | Pagar a ui                                               | n grupo          | ) de beneficiarios                                       |                            |                       |                       | _                        |              |
|                                              | Búsq<br>Selecció                                         | ueda<br>ine un g | de grupos de pagos<br>rupo o realice la búsqueda captura | ando el nombre.            |                       |                       |                          | Paso 3 de 3  |
|                                              | Nomb                                                     | re del           | grupo Q                                                  |                            |                       |                       |                          |              |
| Sus pagos nan sido transferidos. Por fa      | or vei                                                   |                  | Nombre del grupo                                         | Último pago                | Último importe pagado | Fecha de creación     |                          |              |
|                                              | 0                                                        | 1                | Programadores V1.2 (norte)                               | 23/06/2014 12:12 hrs.      | \$48,500.00           | 23/06/2014 12:12 hrs. |                          |              |
| Autorizadores                                | 0                                                        | 2                | Grupo de diseño                                          | 23/06/2014 12:12 hrs.      | \$41,000.00           | 23/06/2014 12:12 hrs. |                          |              |
|                                              | 0                                                        | 3                | Ventas area local                                        | 23/06/2014 12:12 hrs.      | \$26,500.00           | 23/06/2014 12:12 hrs. |                          |              |
|                                              | 0                                                        | 4                | Proveedores                                              | 23/06/2014 12:12 hrs.      | \$13,000.00           | 23/06/2014 12:12 hrs. |                          |              |
|                                              | 0                                                        | 5                | Programadores V2.2 (sur)                                 | 23/06/2014 12:12 hrs.      | \$39,000.00           | 23/06/2014 12:12 hrs. |                          |              |
| um. Cuenta retiro                            | 0                                                        | 6                | Grupo de diseño                                          | 23/06/2014 12:12 hrs.      | \$41,000.00           | 23/06/2014 12:12 hrs. | Estatus                  | Autorización |
| Cheques 3833/7928743<br>Cheques 3833/7928743 | O                                                        | 7                | Ventas area local                                        | 23/06/2014 12:12 hrs.      | \$26,500.00           | 23/06/2014 12:12 hrs. | - Aplicada<br>- Aplicada |              |
| Cuenta Maestra 5333/1181467                  | 0                                                        | 8                | Proveedores                                              | 23/06/2014 12:12 hrs.      | \$13,000.00           | 23/06/2014 12:12 hrs. | Aplicada                 |              |
|                                              | 0                                                        | 9                | Programadores V2.2 (sur)                                 | 23/06/2014 12:12 hrs.      | \$39,000.00           | 23/06/2014 12:12 hrs. | Aplicada                 |              |
|                                              | 0                                                        | 10               | Proveedores                                              | 23/06/2014 12:12 hrs.      | \$13,000.00           | 23/06/2014 12:12 hrs. |                          |              |
|                                              | 1:                                                       | a 10 de          | 100 « Anterior 1 2                                       | 2 3 4 5 <u>Siguiente »</u> |                       |                       |                          |              |
| Agregar estos pagos a un grupo               | ccioni                                                   | ncelar           |                                                          |                            |                       | Continuar             |                          |              |
| Selec<br>Nuev                                | cione<br>grupo                                           |                  |                                                          |                            |                       |                       |                          |              |
| Progr<br>Grup<br>Venta<br>Prove              | amadores V1.2 (<br>) de diseño<br>s area local<br>edores | norte)           |                                                          |                            |                       |                       |                          | Final        |
| Qué desea hacer? Ver m                       | ás grupos                                                | sur)             |                                                          |                            |                       |                       |                          |              |
|                                              |                                                          |                  |                                                          |                            |                       |                       |                          |              |

Impuestos y Contribuciones > Pago a GDF >

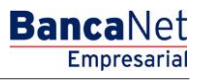

### » Pagar a un grupo de beneficiarios

### ¿Qué encuentro en esta página?

En esta página puede administrar sus grupos de beneficiarios, creándolos, modificándolos o eliminándolos, así como realizarles pagos.

### ¿Cómo puedo obtener los datos que me interesan?

### 1. Pago a un grupo de beneficiarios

- Seleccione el grupo de beneficiarios que desea pagar.
- De clic en el botón "Continuar". Se presentará la pantalla de detalle del grupo de beneficiarios.

### 2. Crear un nuevo grupo de beneficiarios

• De clic en la liga "Dar de alta a un grupo".

### 3. Modificar un grupo de beneficiarios

• De clic en el icono "Modificar" (lápiz) del grupo que desea modificar.

### 4. Eliminar un grupo de beneficiarios

• De clic en el icono "Eliminar" (bote de basura) del grupo que desea modificar.

Impuestos y Contribuciones > Pago a GDF >

### Empresarial Página 345

**Banca**Net

| ultipagos 🗐 Resumen 🤢                    | Transferencias       |                 | J Pagos 🐴 Nómina Banamex 🔮             | Transferencias Masivas 1 Depó    | sitos Masivos         |                       |                      | Ē                             |
|------------------------------------------|----------------------|-----------------|----------------------------------------|----------------------------------|-----------------------|-----------------------|----------------------|-------------------------------|
| Crear archivo                            | 🚽 Pag                | oam             | últiples beneficiarios                 |                                  |                       |                       |                      |                               |
| Cargar archivo<br>Consultar archivo      |                      |                 | Pagos Múltiples                        | Pagar a un grupo de beneficia    | irios                 |                       |                      |                               |
| Demo                                     | Para pag<br>"Continu | gar a u<br>ar". | in grupo de beneficiarios seleccione e | l grupo y dé clic en el botón    |                       | Nombre del grupo      | Q                    | <u>Dar de alta a un grupo</u> |
| BancaNet<br>Empresarial                  |                      |                 | Nombre del Grupo                       | Último pago                      | Último importe pagado | Número de integrantes | Fecha de creación    |                               |
|                                          | 0                    | 1               | Programadores V1.2(norte)              | 23/01/2016 12:12 hrs             | \$48, 500.00          | 10                    | 23/02/2016 12:12 hrs |                               |
| Qué desea hacer?                         | 0                    | 2               | Grupo de diseño                        | 23/01/2016 12:12 hrs             | \$41, 000.00          | 9                     | 23/02/2016 12:12 hrs |                               |
| /er resumen de transferencias γ<br>pagos | 0                    | 3               | Ventas área local                      | 23/01/2016 12:12 hrs             | \$26, 500.00          | 5                     | 23/02/2016 12:12 hrs |                               |
| )ar de alta una cuenta                   | 0                    | 4               | Proveedores                            | 23/01/2016 12:12 hrs             | \$13, 000.00          | 4                     | 23/02/2016 12:12 hrs | <b></b>                       |
|                                          | 0                    | 5               | Programadores V2.2 (sur)               | 23/01/2016 12:12 hrs             | \$39,000.00           | 8                     | 23/02/2016 12:12 hrs | 1                             |
|                                          | 1 a 10               | de 15           | <u>« Anterior</u> 1 2 3 4 5 6 7 8      | 9   10   11   <u>Siquiente »</u> | 10 +10 »              |                       |                      |                               |
|                                          |                      |                 |                                        |                                  |                       |                       |                      |                               |

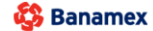

D.R. @ Copyright 2009, Derechos Reservados. Banco Nacional de México, S.A., integrante de Grupo Financiero Banamex. Isabel la Católica 44. Centro Histórico. Del. Cuauhtémoc. C.P. 06000, México, Distrito Federal, México

Impuestos y Contribuciones > Pago a GDF >

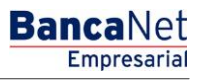

### » Pagar a un grupo de beneficiarios - Detalle

### ¿Qué encuentro en esta página?

En esta página se encuentran los datos de las transferencias y pagos que están guardados en dicho grupo a los cuales se les realizaran pagos.

### ¿Cómo puedo obtener los datos que me interesan?

Modifique la información necesaria de cada registro, como importes y fechas de aplicación

La página está compuesta por las siguientes secciones:

### 1. Cuenta de retiro

• Cuenta: Presenta Tipo de cuenta, Alias o nombre, cuenta y Saldo MXN

### 2. Cuenta de depósito

• Cuenta: Presenta Banco, Alias o nombre y cuenta.

### 3. Importe

• Importe: Presenta el importe de cada pago.

### 4. Fecha y hora de aplicación

• Fecha y hora en la que será aplicado el pago: Tiene el formato de dd/mm/aaaa (día, mes, año) 00:00 horas.

### 5. Datos de la transferencia

Contiene un resumen con los siguientes datos:

- RFC: Sólo se muestra si este campo fue seleccionado en la pantalla de captura.
- IVA: Sólo se muestra si este campo fue seleccionado en la pantalla de captura.
- Autorización remota: Indica si la operación debe ser autorizada por otro usuario.
- Referencia numérica: Sólo se muestra si este campo fue seleccionado en la pantalla de captura.
- Referencia alfanumérica: Sólo se muestra si este campo fue seleccionado en la pantalla de captura.
- Descripción: Sólo se muestra si este campo fue seleccionado en la pantalla de captura.

### **Botones y ligas:**

- Eliminar'': Permite eliminar el registro de Pago seleccionado.
  - Agregar más pagos "'Agregar más pagos": Le permite agregar renglones de pagos.
- ⑦ "Ayuda": Le brinda asistencia específica.

Al hacer clic en el botón "Regresar/Modificar", aparecerá la pantalla de Pagar a un grupo de beneficiarios donde se podrá seleccionar otro grupo.

Impuestos y Contribuciones > Pago a GDF >

BancaNet Empresarial

Página 347

Al hacer clic en el botón "Continuar", aparecerá una pantalla de confirmación de la operación.

Impuestos y Contribuciones > Pago a GDF >

Página 348

BancaNet Empresarial

| ILTAS TRANSFERENCIAS Y PA                | agos I       | MPUESTOS Y CONTRIBUCIONES COBRAN                                                                        | ZA INVERSIONES SERVICIOS ADICIONALES                                                    | ADMINISTRACIÓN                                                       |                                                      | SALIR |
|------------------------------------------|--------------|----------------------------------------------------------------------------------------------------|-----------------------------------------------------------------------------------------|----------------------------------------------------------------------|------------------------------------------------------|-------|
| ultipagos 🗐 Resumen 🚯                    | Transferer   | ncias 🛐 Pagos 🚔 Nómina Banamex                                                                          | Transferencias Masivas Depósitos Masi                                                   | ivos                                                                 |                                                      |       |
| ultipagos                                |              |                                                                                                    |                                                                                         |                                                                      |                                                      | 8     |
| Crear archivo                            |              | Pago a múltiples beneficiarios                                                                          | -                                                                                       |                                                                      |                                                      |       |
| Cargar archivo                           |              | Pagos Múltiples                                                                                         | Pagar a un grupo de beneficiarios                                                       |                                                                      |                                                      |       |
|                                          |              |                                                                                                    |                                                                                         |                                                                      | Paso                                                 | de 3  |
| Demo<br>BancaNet                         | Selec<br>Nom | cione una cuenta de retiro, capture la inform<br>bre del grupo: Programadores V1.2(norte)               | ación de su(s) pago(s) y dé clic en "Continuar". S                                      | Bi requiere adicionar más pagos dé clic e                            | en el botón "Agregar más pagos".                     |       |
| Empresarial                              | 1            | Cuentas<br>Cuenta retiro                                                                                |                                                                                         | Importe MXN                                                          | Fecha de pago                                        |       |
| Qué desea hacer?                         |              | Cuenta Maestra 5333/1181467 MXN \$C                                                                     | 2                                                                                       | s 1,000.00                                                           | Fecha 23/02/2016                                     |       |
| /er resumen de transferencias γ<br>bagos |              | Wallace Kutch [Orden de pago]                                                                           |                                                                                         |                                                                      |                                                      |       |
| Dar de alta una cuenta                   |              | Ultimo pago: \$1,000.00 09/06/2014                                                                      | Sucursal                                                                                |                                                                      |                                                      |       |
|                                          |              |                                                                                                    | 262<br>Ver el directorio de sucursales                                                  |                                                                      |                                                      |       |
|                                          | 2            | Cuenta retiro                                                                                           |                                                                                         |                                                                      | Fecha 23/02/2016                                     |       |
|                                          |              | Cuenta Maestra 5333/1181467 MXN \$C                                                                     |                                                                                         | \$ 5,500.00                                                          | Hora Ahora 🔻 hrs                                     | â     |
|                                          |              | Cuenta Maestra Susanna Wiza 57177:<br>Último pago: \$5,500.00 09/06/2014                                |                                                                                         |                                                                      |                                                      |       |
|                                          |              | Comprobante Fiscal                                                                                      |                                                                                         |                                                                      |                                                      |       |
|                                          |              | IVA 880                                                                                                 |                                                                                         |                                                                      |                                                      |       |
|                                          |              | La veracidad de los datos proporcionados pa                                                             | ra el comprobante fiscal es responsabilidad del cliente                                 | . Llene los datos con la información del benefi                      | ciario, el IVA debe indicarse en la misma moneda qu  | ue el |
|                                          |              | Importe:<br>Importante: Se aplicará una comisión por cad                                                | la solicitud de comprobante.                                                            |                                                                      |                                                      |       |
|                                          | 3            | Cuenta retiro Cuenta Maestra 5333/1181467 MXN \$C                                                       | 2                                                                                       | \$ 5,000.00                                                          | Fecha 23/02/2016                                     |       |
|                                          |              | Cuenta depósito                                                                                         |                                                                                         |                                                                      | Hora Ahora v hrs                                     | Ô     |
|                                          |              | Último pago: \$5,000.00 09/06/2014                                                                      |                                                                                         |                                                                      |                                                      |       |
|                                          |              | Comprobante Fiscal<br>RFC MNXX8410120                                                                   | Referencias     Número de referencia                                                    |                                                                      |                                                      |       |
|                                          |              | IVA 640                                                                                                 | Concepto del pago                                                                       |                                                                      |                                                      |       |
|                                          |              |                                                                                                    | Comisiones                                                                              |                                                                      |                                                      |       |
|                                          |              | La veracidad de los datos proporcionados pa<br>importe.<br>Importante: Se aplicará una comisión por cad | ra el comprobante fiscal es responsabilidad del cliente<br>la solicitud de comprobante. | . Llene los datos con la información del benefi                      | ciario, el IVA debe indicarse en la misma moneda qu  | ue el |
|                                          | 4            | Cuenta retiro                                                                                           |                                                                                         |                                                                      | Feeba 22/02/2016                                     |       |
|                                          |              | Cheques Wallace Kutch 7493/792874:<br>Cuenta depósito                                                   | 2                                                                                       | \$ 6,500.00                                                          | Hora Ahora v hrs                                     | â     |
|                                          |              | Cuenta Maestra Susanna Wiza 57177:                                                                      |                                                                                         |                                                                      |                                                      |       |
|                                          |              | Comprobante Fiscal                                                                                      |                                                                                         |                                                                      |                                                      |       |
|                                          |              | IVA 1040                                                                                                |                                                                                         |                                                                      |                                                      |       |
|                                          |              | La veracidad de los datos proporcionados pa                                                             | ra el comprobante fiscal es responsabilidad del cliente                                 | . Llene los datos con la información del benefi                      | iciario, el IVA debe indicarse en la misma moneda q  | ue el |
|                                          |              | importe.<br>Importante: Se aplicará una comisión por cad                                                | la solicitud de comprobante.                                                            |                                                                      |                                                      |       |
|                                          | 5            | Cuenta retiro                                                                                           |                                                                                         |                                                                      | Fecha 23/02/2016                                     |       |
|                                          |              | Cuenta depósito                                                                                         |                                                                                         | \$ 6,000.00                                                          | Hora Ahora <b>v</b> hrs                              | â     |
|                                          |              | Bancomer Geovany Conroy 57177330<br>Último pago: \$6,000.00 09/06/2014                                  |                                                                                         |                                                                      |                                                      |       |
|                                          |              | Comprobante Fiscal                                                                                      | Referencias<br>Número de referencia                                                     |                                                                      |                                                      |       |
|                                          |              | IVA 480                                                                                                 | 1234567890<br>Concepto del pago                                                         |                                                                      |                                                      |       |
|                                          |              |                                                                                                    | Comisiones                                                                              |                                                                      |                                                      |       |
|                                          |              | La veracidad de los datos proporcionados pa<br>importe.                                                 | ra el comprobante fiscal es responsabilidad del cliente                                 | . Llene los datos con la información del benefi                      | iciario, el IVA debe indicarse en la misma moneda qu | ue el |
|                                          | 6            | Importante: Se aplicará una comisión por cad                                                            | la solicitud de comprobante.                                                            |                                                                      | · · ·                                                |       |
|                                          |              | Cheques Wallace Kutch 7493/792874:C                                                                     | 2                                                                                       | Pago mínimo MXN<br>\$250.00                                          | Fecha 23/02/2016                                     |       |
|                                          |              | Cuenta depósito<br>Tarjetas Banorte Susanna Wiza 15975                                                  |                                                                                         | Pago para no generar<br>intereses MXN<br>\$100.00                    | nura Anora V nrs                                     |       |
|                                          |              | Último pago: \$1,000.00 09/06/2014                                                                      | _                                                                                       | <ul> <li>Otro importe</li> </ul>                                     |                                                      |       |
|                                          |              |                                                                                                    |                                                                                         | s 1,000.00                                                           |                                                      |       |
|                                          |              | Comprobante Fiscal                                                                                      |                                                                                         |                                                                      |                                                      |       |
|                                          |              | IVA 160                                                                                                 |                                                                                         |                                                                      |                                                      |       |
|                                          |              |                                                                                                    | ra el comprohante fiecal as rasponsebilidad dal - **-                                   | Liene los datos con la información dal h                             | riarin el IVA deba indicarea an lo mismo mor         | ue el |
|                                          |              | a varacidad da los datas proporsion                                                                     | the second statement of the second second del chente                                    | <ul> <li>Library los datos con id información del benefit</li> </ul> | sionis, si tva ucuc inuicarse en la misma moneda qu  | 26 CI |
|                                          |              | La veracidad de los datos proporcionados pa<br>importe.<br>Importante: Se aplicará una comisión por cad | la solicitud de comprobante.                                                            |                                                                      |                                                      |       |
|                                          | 7            | La veracidad de los datos proporcionados pa<br>importe.<br>Importante: Se aplicará una comisión por cad | a solicitud de comprobante.                                                             |                                                                      | Fecha 23/02/2016                                     |       |

Impuestos y Contribuciones > Pago a GDF >

### Empresarial Página 349

**Banca**Net

### » Pagar a un grupo de beneficiarios - Confirmación

### ¿Qué encuentro en esta página?

En esta página puede ver el detalle de sus transferencias y pagos antes de que éstas se realicen.

### ¿Cómo puedo obtener los datos que me interesan?

La página está compuesta por las siguientes secciones:

### 1. Nombre del grupo

• Mostrará el nombre con el que fue creado/guardado el grupo

### 2. Cuenta de retiro

• Cuenta: Presenta Tipo de cuenta, Alias o nombre, cuenta y Saldo MXN

### 3. Cuenta de depósito

• Cuenta: Presenta Banco, Alias o nombre y cuenta.

### 4. Importe

• Importe: Presenta el importe de cada pago.

#### 5. Fecha y hora de aplicación

• Fecha y hora en la que será aplicado el pago: Tiene el formato de dd/mm/aaaa (día, mes, año) 00:00 horas.

### 6. Datos de la transferencia

Contiene un resumen con los siguientes datos:

- RFC: Sólo se muestra si este campo fue seleccionado en la pantalla de captura.
- IVA: Sólo se muestra si este campo fue seleccionado en la pantalla de captura.
- Autorización remota: Indica si la operación debe ser autorizada por otro usuario.
- Referencia numérica: Esta opción se muestra sólo si usted la registró en la pantalla anterior.
- Referencia alfanumérica: Esta opción se muestra sólo si usted la registró en la pantalla anterior.
- Descripción: Se muestra el concepto de la transferencia que usted registró en la pantalla anterior.

Al hacer clic en el botón "Regresar/Modificar", aparecerá la pantalla de captura, conservando los valores ingresados anteriormente.

Al hacer clic en el botón "Aceptar", se aplicará la operación y aparecerá la pantalla de aplicación de transferencias.

Impuestos y Contribuciones > Pago a GDF >

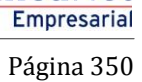

**Banca**Net

| ILITAS TRANSFERENCIAS Y PAG     | Transferencia                  | UESTOS Ý CONTRIBUCIONES COBRANZA INVERSIO                                                            | NES SÉRVICIOS ADICIONALES ADMINISTRACIÓN                                                       |                        | SALIR                                             |  |  |  |  |
|---------------------------------|--------------------------------|----------------------------------------------------------------------------------------------------|------------------------------------------------------------------------------------------------|------------------------|---------------------------------------------------|--|--|--|--|
| ultipagos                       |                                |                                                                                                    |                                                                                                |                        |                                                   |  |  |  |  |
| Crear archivo                   | Pago a múltiples beneficiarios |                                                                                                    |                                                                                                |                        |                                                   |  |  |  |  |
| Cargar archivo                  |                                |                                                                                                    |                                                                                                |                        |                                                   |  |  |  |  |
| Consultar archivo               |                                | Pagos Mültiples Pagar                                                                                | a un grupo de beneficiarios                                                                    |                        |                                                   |  |  |  |  |
| Demo<br>BancaNet<br>Empresarial | Confirme<br>Nombre             | e los datos de su(s) pago(s) y haga clic en "Aceptar". Si de<br>del grupo: Programadores V1.2(norte) | esea modificar, eliminar o adicionar pagos haga clic en "Reg                                   | gresar / Modificar".   | Paso 2 de 3                                       |  |  |  |  |
|                                 | Num.                           | Cuenta retiro<br>Cuenta Maestra 5333/1181467 MXN \$78 086 14                                         | Cuenta depósito<br>Wallace Kutch (Orden de pago)                                               | Importe<br>\$1,000.00  | Fecha y hora de aplicación                        |  |  |  |  |
| Qué desea hacer?                |                                | Autorización remota: No<br>RFC:<br>IVA: \$                                                           |                                                                                                | 01,000,00              |                                                   |  |  |  |  |
| Dar de alta una cuenta          | Num                            | Sucursal: 262                                                                                        | Cuenta denésito                                                                                | Importe                | Fecha y hora de anlicación                        |  |  |  |  |
|                                 | 2                              | Cuenta Maestra 5333/1181467 MXN \$78,086.14<br>Autorización remota: No                               | Cuenta deposito<br>Cuenta Maestra Susanna Wiza 5717733 \$48,231.62 MXN<br>[Propia]             | \$5,500.00             | 17/08/2014 17:1 hrs                               |  |  |  |  |
|                                 |                                | RFC: MNXX8410120<br>IVA: \$880                                                                       |                                                                                                |                        |                                                   |  |  |  |  |
|                                 | Num.                           | Cuenta retiro                                                                                        | Cuenta depósito                                                                                | Importe                | Fecha y hora de aplicación                        |  |  |  |  |
|                                 | 3                              | Cuenta Maestra 5333/1181467 MXN \$78,086.14<br>Autorización remota: No                               | Master Card Sabina Fay 571773300012345678<br>[Interbancario]                                   | \$5,000.00             | 17/08/2014 17:1 hrs                               |  |  |  |  |
|                                 |                                | RFC: MNXX8410120 IVA: \$640                                                                          | Número de referencia: 1234567890                                                               |                        |                                                   |  |  |  |  |
|                                 | Num.<br>4                      | Cuenta retiro<br>Cheques Wallace Kutch 7493/7928743 MXN \$39,910.35                                  | Cuenta depósito<br>Cuenta Maestra Susanna Wiza 5717733 [Propia]                                | Importe<br>\$6,500.00  | Fecha y hora de aplicación<br>17/08/2014 17:1 hrs |  |  |  |  |
|                                 |                                | Autorización remota: No<br>RFC: MNXX8410120<br>IVA: \$1040                                           |                                                                                                |                        |                                                   |  |  |  |  |
|                                 | <b>Num.</b><br>5               | Cuenta retiro<br>Tarjetas 6648892 MXN \$37,618.76                                                    | Cuenta depósito<br>Bancomer Geovany Conroy 571773300112345678<br>[Interbancario]               | Importe<br>\$6,000.00  | Fecha y hora de aplicación<br>17/08/2014 17:1 hrs |  |  |  |  |
|                                 |                                | Autorización remota: No<br>RFC: MNXX8410120<br>IVA: \$480                                            | Concepto del pago: Comisiones<br>Número de referencia: 1234567890                              |                        |                                                   |  |  |  |  |
|                                 | <b>Num.</b><br>6               | Cuenta retiro<br>Cheques Wallace Kutch 7493/7928743 MXN \$39,910.35                                  | Cuenta depósito<br>Tarjetas Banorte Susanna Wiza 1597531234567890<br>\$77,378.38 MXN [Tercero] | Importe<br>\$1,000.00  | Fecha y hora de aplicación<br>17/08/2014 17:1 hrs |  |  |  |  |
|                                 |                                | Autorización remota: No<br>RFC: mmx8440120<br>IVA: \$160                                             |                                                                                                |                        |                                                   |  |  |  |  |
|                                 | Num.<br>7                      | Cuenta retiro<br>Cheques Wallace Kutch 7493/7928743 MXN \$39,910.35<br>Autorización remota: No       | Cuenta deposito<br>Wallace Kutch [Orden de pago]                                               | Importe<br>\$3,000.00  | Fecha y hora de aplicación<br>17/08/2014 17:1 hrs |  |  |  |  |
|                                 |                                | RFC:<br>IVA: \$                                                                                      |                                                                                                |                        |                                                   |  |  |  |  |
|                                 | Num.                           | Cuenta retiro                                                                                        | Cuenta depósito                                                                                | Importe                | Fecha y hora de aplicación                        |  |  |  |  |
|                                 | 8                              | Tarjetas 6648892 MXN \$37,618.76<br>Autorización remota: No                                          | Bancomer Geovany Conroy 571773300112345678<br>[Interbancario]                                  | \$6,000.00             | 17/08/2014 17:1 hrs                               |  |  |  |  |
|                                 |                                | RFC: MNXX8410120<br>IVA: \$1040                                                                      | Vurcepto del pago: Lomisiones<br>Número de referencia: 123456789                               |                        |                                                   |  |  |  |  |
|                                 | Num.<br>9                      | Cuenta retiro<br>Cheques Wallace Kutch 7493/7928743 MXN \$39,910.35                                  | Cuenta depósito<br>Wallace Kutch [Orden de pago]                                               | Importe<br>\$1,000.00  | Fecha y hora de aplicación<br>17/08/2014 17:1 hrs |  |  |  |  |
|                                 |                                | Autorización remota: No<br>RFC:<br>IVA: \$                                                           |                                                                                                |                        |                                                   |  |  |  |  |
|                                 |                                | Sucursal: 310                                                                                        |                                                                                                |                        |                                                   |  |  |  |  |
|                                 | Num.<br>10                     | Cuenta retiro<br>Cheques Wallace Kutch 7493/7928743 MXN \$39,910.35                                  | Servicio registrado<br>071802 - TELCEL071802 - RADIOMOVIL DIPSA SA DE CV                       | Importe<br>\$20,000.00 | recha y hora de aplicación<br>17/08/2014 17:1 hrs |  |  |  |  |
|                                 |                                | RFC: MNXX8410120<br>IVA: \$3200<br>Referencia única: 451181fasd                                      |                                                                                                |                        |                                                   |  |  |  |  |
|                                 |                                |                                                                                                    | TOTAL A PAGA                                                                                   | R: \$55,000.00         | )                                                 |  |  |  |  |
|                                 |                                |                                                                                                    |                                                                                                |                        |                                                   |  |  |  |  |

<u>Ver historial de Banca Electrónica</u>

Impuestos y Contribuciones > Pago a GDF >

#### Página 351

Empresaria

**Banca**Net

### » Pagar a un grupo de beneficiarios - Aplicación

### ¿Qué encuentro en esta página?

En esta página puede ver el detalle de sus transferencias y pagos, una vez que éstas han sido aplicadas.

### ¿Cómo puedo obtener los datos que me interesan?

La página está compuesta por las siguientes secciones:

### 1. Leyenda de aplicación

• Indica el resultado de la operación.

### 2. Autorizadores

- Usuario n: Muestra el número y nombre del usuario que realizó la operación, siempre y cuando éste tenga facultades para realizar dicha operación; de no ser así, no aparece este campo.
- Usuario n: Muestra el número y nombre del usuario que autorizó la operación; en caso de que no exista Usuario 2, no aparece este campo.

### 3. Nombre del grupo

• Mostrará el nombre con el que fue creado/guardado el grupo

### 4. Cuenta de retiro

• Cuenta: Presenta Tipo de cuenta, Alias o nombre, cuenta y Saldo MXN

#### 5. Cuenta de depósito

• Cuenta: Presenta Banco, Alias o nombre y cuenta.

#### 6. Importe

• Importe: Presenta el importe de cada pago.

#### 7. Fecha y hora de aplicación

 Fecha y hora en la que será aplicado el pago: Tiene el formato de dd/mm/aaaa (día, mes, año) 00:00 horas.

#### 8. Estatus

• Estatus: Presenta el estatus de cada pago.

#### 9. Autorización

• Autorización: Muestra el número de autorización de cada pago.

Al hacer clic en el botón "Guardar/Finalizar", se guardan los cambios hechos al grupo y aparecerá la pantalla de captura en blanco lisa para iniciar una nueva captura de pagos.

Impuestos y Contribuciones > Pago a GDF >

Empresarial Página 352

**Banca**Net

### **Botones:**

- 🖶 "Imprimir": Permite obtener una copia en papel de los resultados de la pantalla
- Guardar como nuevo grupo Permite guardar los pagos en un nuevo grupo.
- ⑦ "Ayuda": Le brinda asistencia específica.

| Nume       Centra derive       Pager a un gruppo de beneficiarios         Considiaria rachivo       Pagor a minipole do teneficiarios       Pagor a un gruppo de beneficiarios         Sub de desea na cer?       Varianto de transferidos. Por flavor venifique el estatus de sus movimientos.       Pagor a la gruppo de beneficiarios         Varianto di transferidos.       Por flavor venifique el estatus de sus movimientos.       Pagor a la gruppo de beneficiarios         Varianto di transferidos.       Por flavor venifique el estatus de sus movimientos.       Pagor a la gruppo de beneficiarios         Varianto di transferidos.       Por flavor venifique el estatus de sus movimientos.       Pagor a la gruppo de beneficiarios         Varianto di transferidos.       Por flavor venifique el estatus de sus movimientos.       Pagor a la gruppo de beneficiarios         Varianto di transferidos.       Por flavor venifique el estatus de sus movimientos.       Pagor a la gruppo de beneficiarios         Varianto de di gruppo: Programadores V1 2000el       Usario 79       BEST BANGNIO DOS       Estatus         2       Centa Meseria S33311161497 MON STR.061.1       Centa depisalis       Pagor 8177333       S5506.00       Trobori 1720 Irs 4       Aplacialis       00005         3       Centa Meseria Sasara Marce 1877/3333011354878       Masce Anara S0000       Trobori 1720 Irs 4       Aplacialis       00005         4       Casara Alexites                                                                                                    | fultipagos 🗐 Resumen 🚯          | Transferencia                                     | is 🚺 Pagos 😤 Nómina B                         | anamex 📳 1       | ransferencias Masivas                                                  | sivos    | ISTRACION   |                            |          | SAEIN             |
|----------------------------------------------------------------------------------------------------|---------------------------------|---------------------------------------------------|-----------------------------------------------|------------------|------------------------------------------------------------------------|----------|-------------|----------------------------|----------|-------------------|
| Circa at drive         Pages Multiples Beneficiarios           Carsy archive         Pages Multiples         Pages au grupo de beneficiarios           Derno<br>BancaNett<br>Empresarial         Sus pages han sido transferidos. Por favor verifique el estatus de sus movimientos.         Page Status de sus movimientos           Qué desea hacer?<br>Veresonno la transferidos.         Noter del grupo: Programadores V1 200nts)         Derno BancaNett           Noter del grupo: Programadores V1 200nts)         Noter del grupo: Programadores V1 200nts)         Noter del grupo: Programadores V1 200nts)           Noter del grupo: Programadores V1 200nts)         Coerest Meestre Sassifi 1614/27 Mol 375,000.14         Veresto de sus de sus fuelses de sus sus de sus movimientos           Num:         Coerest Meestre Sassifi 1614/27 Mol 375,000.14         Veresto de sus de sus fuelses de sus de sus movimientos         Estatus de sus movimientos           Num:         Coerest Meestre Sassifi 1614/27 Mol 375,000.14         Veresto de sus de sus movimientos         Estatus de sus movimientos         Estatus de sus movimientos           1         Coerest Meestre Sassifi 1614/27 Mol 375,000.14         Veresto de sus de sus movimientos         Estatus de sus movimientos           1         Coerest Meestre Sassifi 1614/27 Mol 375,000.14         Veresto de sus de sus movimientos         Estatus de sus movimientos         Estatus de sus movimientos           1         Coerest Meestes Sassifi 1614/27 Mol 375,000.14         Verest                                                                                                    | ultipagos                       |                                                   |                                               |                  |                                                                        |          |             |                            |          |                   |
| Cargar archivo       Pages Militiples       Pager a un grupo do beneficiario         Demospherence       Sus pagos han sido transferidos. Por favor verifique el estatus de sus movimientos. <ul> <li>Sus pagos han sido transferidos. Por favor verifique el estatus de sus movimientos.</li> </ul> Varianza de stransferidos       Dera de apósito da sus formadas da sus formadas da sus movimientos. <ul> <li>Sus pagos han sido transferidos. Por favor verifique el estatus de sus movimientos.</li> </ul> Varianza de stransferidos       Dera de apósito da sus formadas da sus formadas da sus formadas da sus formadas da sus formadas da sus formadas da sus formadas da sus formadas da sus formadas da sus formadas da sus formadas da sus formadas da sus formadas da sub sus formadas da sus formadas da sus formadas da sub sus formadas da sub sus formadas da sub sus formadas da sub sus formadas da sub sus formadas da sub sus formadas da sub sub sus formadas da sub sub sus formadas da sub sus formadas da sub sus formadas da sub sub sus formadas da sub sub sub sub sub sub sub sub sub sub                                                                                                    | Crear archivo                   | - Pa                                              | go a múltiples beneficiarios                  |                  |                                                                        |          |             |                            |          |                   |
| Constant archive       Page 0 and archive       Page 0 and                                                                                                    | Cargar archivo                  | Pagos Múltiples Pagar a un grupo de beneficiarios |                                               |                  |                                                                        |          |             |                            |          |                   |
| Demo<br>Empresaria         Sus pages han side transferidos. Por favor verifique el estatus de sus movimientos.         Est BANKING DOS           Oué desea hacer?         Varano 79         BEST BANKING DOS           Data de status as useria         Mutorizadores         Varano 79         BEST BANKING DOS           Numbre del gruppo: Programadores V12(ionte)         Numbre del gruppo: Programadores V12(ionte)         Numbre del gruppo: Status as useria         Autorizadores         Autorizadores <td< td=""><td>Consultar archivo</td><td></td></td<>                                                                                                    | Consultar archivo               |                                                   |                                               |                  |                                                                        |          |             |                            |          |                   |
| Num       Centa Metera Sissifia 667 Novi 576.00.14       Values (kalu) (rode de pago)       EST BANKING DOS         Num       Centa Metera Sissifia 667 Novi 576.00.14       Values (kalu) (rode de pago)       1000000       17000014 17.26 hrs       Adeada       00105         Num       Centa Metera Sissifia 677 Novi 576.00.14       Values (kalu) (rode de pago)       1000000       17000014 17.26 hrs       Adeada       00105         2       Centa Metera Sissifia 677 Novi 576.00.14       Values (kalu) (rode)       1000000       17000014 17.26 hrs       Adeada       00105         3       Centa Metera Sissifia 677 Novi 576.00.14       Values (kalu) (rode)       1000000       17000014 17.26 hrs       Adeada       00105         4       Devela Metera Sissifia 677 Novi 576.00.14       Values (kalu) (rode)       1000000       17000014 17.26 hrs       Adeada       00105         3       Centa Metera Sissifia 677 Novi 576.00.14       Values (kalu) (rode)       1000000       17000014 17.26 hrs       Adeada       00105         3       Centa Metera Sissifia 67       Starter Centa Sibera Sissifia 773 35 Novi (Tentere)       1500000       17000014 17.26 hrs       Adeada       00105         4       Depage Values (kalu) (rode)       Starter Metera Sissifia 773 35 Novi (Tentere)       15000000       170002014 17.26 hrs       Adeada       00105                                                                                                    | Demo                            |                                                   |                                               |                  |                                                                        |          |             |                            | Pas      | ,o 3 de 3         |
| Ling Count         Ould desea hacer?         Vier counter de transferrand as transferrand as transferrand a                                 | BancaNet<br>Empresarial         | Sus                                               | pagos han sido transferidos. F                | or favor verifiq | ue el estatus de sus movimientos.                                      |          |             |                            |          |                   |
| Num         Cuenta Allestra 5333/1181467 MAV 576,006.14         Usuario 79         DEST BANKING DOS           Num         Cuenta Allestra 5333/1181467 MAV 576,006.14         Valace future future                                             | Empresaria                      |                                                   |                                               |                  |                                                                        |          |             |                            |          |                   |
| Normal de transferencies van screent         Lusand 7         Destand de participation         Destand de la de la de | Qué desea hacer?                | Auto                                              | orizadores                                    | Usuario 7        | 9                                                                      | BEST BAN | IKING DOS   |                            |          |                   |
| Cardial Cardial State         Nombre de Lardia         Cardial de pásito         Importe         Fecha / Hora de Aplicación         Estatus         Advicada         Onitoria                                                                                                    | Ver resumen de transferencias y |                                                   |                                               | Usuario 7        | 9                                                                      | BEST BAN | IKING DOS   |                            |          |                   |
| Under Staturing Classified Status         Cuenta depósito         Importe         Fecha / Hora de Aplicación         Estatus         Autorización           1         Cuenta mestra 5333/1181467 MUN S78,086.14         Wallace Kutch (Orden de pago)         51,000.00         1708/2014 17.26 hrs         Aplicada         00100 fr           2         Cuenta Mestra 5333/1181467 MUN S78,086.14         Guenta Mestra 5333/1181467 MUN S78,086.14         Guenta Mestra 5312.80 MN [Hropa]         55,000.00         1708/2014 17.26 hrs         Aplicada         00100 fr           3         Cuenta Mestra 5333/1181467 MUN S78,086.14         Matter Card Sabina Fey S177330012345678         55,000.00         1708/2014 17.26 hrs         Aplicada         00100 fr           4         Cheques Wallace Kutch 7493/792743 MNN         Cuenta Mestra Susanna Witz S171733 (Propia)         56,000.00         1708/2014 17.26 hrs         Aplicada         00100 fr           5         Tarjetas 644892 MNN S37,618.76         Barcemer Geovany Corroy<br>S171733001123456780 [Interbancario]         51,000.00         1708/2014 17.26 hrs         Aplicada         00100 fr           6         Cheques Wallace Kutch 7493/7928743 MNN         Tarjetas 644892 MNN S37,618.76         Status         Status         Aplicada         00100 fr           7         Sobjetios         Sago J0.35         Sago J0.35         Aplicada         00100 fr                                                                                                    | pagos                           | Nombre                                            | del grupo: Programadores V1.2                 | 2(norte)         |                                                                        |          |             |                            |          |                   |
| Num.         Cuenta retrior         Cuenta depósito         Importe         Fech / Hora de Aplicación         Estatus         Autorización           1         Cuenta Maestra S333/1181467 MAVS 475,08614         Valiace Kutch (rode pago)         S1,000.00         17082014 17.28 hrs         Aplicada         0.0100 moleco           2         Cuenta Maestra S333/1181467 MAVS 475,08614         Cuenta Maestra S333/1181467 MAVS 475,08614         Cuenta Maestra S333/1181467 MAVS 475,08614         Matter Card Sabina Fey 5177330012245678         S6,500.00         17082014 17.28 hrs         Aplicada         0.0100 moleco           3         Cuenta Maestra S333/1181467 MAVS 475,08614         Matter Card Sabina Fey 5177330012245678         S6,500.00         17082014 17.28 hrs         Aplicada         0.0100 moleco           4         Cheques Vallace Kutch 7493/7928743 MAV         Cuenta Maestra Susanna Vitza 5717733 (Proping)         S6,500.00         17082014 17.28 hrs         Aplicada         0.0100 moleco           6         Cheques Vallace Kutch 7493/7928743 MAV         Tarjetas Bancotte Susanna Vitza 57177330 (Proping)         S1,000.00         17082014 17.28 hrs         Aplicada         0.0100 moleco           7         Cheques Vallace Kutch 7493/7928743 MAV         Tarjetas Bancotte Susanna Vitza S7,77333 MAVI (Froreal)         S1,000.00         17082014 17.28 hrs         Aplicada         0.0100 moleco           8         <                                                                                                    | Dar de alta una cuenta          |                                                   |                                               |                  |                                                                        |          |             |                            |          | LC.               |
| 1         Cuenta Maestra 533/1181467 MXM \$78,086.14         Walkace Kutch (rote de pago)         \$1,000.00         \$1,000.00         \$1,000.2014 \$7.26 hrs         Aplicada         001005           2         Cuenta Maestra 533/1181467 MXM \$78,086.14         Cheft Maestra S33/1181467 MXM \$78,086.14         Cheft Maestra S33/1181467 MXM \$78,086.14         Matter Card Sabaha Fay \$7177330012345878         \$5,500.00         1708/2014 \$17.26 hrs         Aplicada         001005           3         Cuenta Maestra S33/1181467 MXM \$78,086.14         Matter Card Sabaha Fay \$7177330012345878         \$5,000.00         1708/2014 \$17.26 hrs         Aplicada         001005           4         Cheques Walkee Kutch 7493/7028743 MXM         Cuenta Maestra Susanna Witz \$717733 [Propia]         \$6,000.00         1708/2014 \$17.26 hrs         Aplicada         001005           6         Cheques Walkee Kutch 7493/7928743 MXM         Tarjetas Banorte Susanna Witz \$717733017345676 [Interbana rano]         \$1000.00         1708/2014 \$17.26 hrs         Aplicada         001005           7         Cheques Walkee Kutch 7493/7928743 MXM         Tarjetas Banorte Susanna Witz \$717733017345676 [Interbana rano]         \$30,000.00         1708/2014 \$17.26 hrs         Aplicada         001005           8         Tarjetas 6448892 MXN \$37,618.76         S517733017345678 [Interbana rano]         \$30,000.00         1708/2014 \$17.26 hrs         Aplicada         001005                                                                                                    |                                 | Num.                                              | Cuenta retiro                                 |                  | Cuenta depósito                                                        |          | Importe     | Fecha / Hora de Aplicación | Estatus  | Autorizaciór      |
| 2         Cuenta Maestra S333/181497 MDN S78,086.14         S46,231.62 MDN [Propia]         Feb Control         S5,600.00         1708/2014 17:26 hrs         Aplicada         D01005           3         Cuenta Maestra S333/181497 MDN S78,086.14         [Instrumentario]         S5,000.00         1708/2014 17:26 hrs         Aplicada         001005           4         Cheques Walkace Kuth 7493/7826743 MDN         Cuenta Maestra Susanna Witz S717733 (Propia)         S6,000.00         1708/2014 17:26 hrs         Aplicada         001005           5         Tarjetas 6648892 MXN S37,618.76         Starcorer Geovany Corrory<br>S189/910.35         S190.000         1708/2014 17:26 hrs         Aplicada         001005           6         Cheques Walkace Kuth 7493/7926743 MDN         Tarjetas Baronte Susanna Witz S71773.80 MXN [Tercero]         S1,000.00         1708/2014 17:26 hrs         Aplicada         001005           7         Cheques Walkace Kuth 7493/7926743 MDN         Tarjetas 644892 MXN S37,618.76         Sarrore Geovany Corroy<br>S17773200112345678 [Interhancario]         S3,000.00         1708/2014 17:26 hrs         Aplicada         001005           8         Tarjetas 6644892 MXN S37,618.76         Sarrore Geovany Corroy<br>S17773200112345678 [Interhancario]         S6,000.00         1708/2014 17:26 hrs         Aplicada         001005           9         Cheques Walkace Kuth 7493/7926743 MXN         Walkace Kuth 10                                                                                                    |                                 | 1                                                 | Cuenta Maestra 5333/1181467 M                 | XN \$78,086.14   | Wallace Kutch [Orden de pago]<br>Cuenta Maestra Susanna Wiza 5717733   |          | \$1,000.00  | 17/08/2014 17:26 hrs       | Aplicada | 001005            |
| 3         Cuenta Maestra 333/181467 MXN 378.086.14         Instanta Cuel 364001 FP/9 3717/3500/L2365/5         \$5,000.00         17/08/2014 17.26 hrs         Aplicada         001005           4         Cheques Valace Kuth 74937922743 MXN         Cuenta Maestra Susanna Witz 5717733 [Propia]         \$6,500.00         17/08/2014 17.26 hrs         Aplicada         001005           5         Tarjetas 6646892 MXN 537,618.76         Stratomer Geovary Corrory 350112345678 [Interbancario]         \$6,000.00         17/08/2014 17.26 hrs         Aplicada         001005           6         Cheques Valace Kuth 74937928743 MXN         Tarjetas 6640892 MXN 537,618.76         Tarjetas Banote Susanna Witz 577,87.38 MXN [Tercero]         \$1,000.00         17/08/2014 17.26 hrs         Aplicada         001005           7         Cheques Valace Kuth 74937928743 MXN         Tarjetas 6640892 MXN 537,618.76         Bancomer Geovary Corroy 53,910.35         \$3,000.00         17/08/2014 17.26 hrs         Aplicada         001005           8         Tarjetas 6640892 MXN 537,618.76         Bancomer Geovary Corroy 53,978,28 MXN [Tercero]         \$6,000.00         17/08/2014 17.26 hrs         Aplicada         001005           9         Cheques Valace Kuth 17493/7928743 MXN         S17/373.01/124/5878 [Interbancario]         \$1,000.00         17/08/2014 17.26 hrs         Aplicada         001005           10         Cheques Valace Kuth 17493/7928                                                                                                    |                                 | 2                                                 | Cuenta Maestra 5333/1181467 M                 | XN \$78,086.14   | \$48,231.62 MXN [Propia]                                               | 45.070   | \$5,500.00  | 17/08/2014 17:26 hrs       | Aplicada | 001005            |
| 4       Cheques Vallace Kutch 74937928743 MOV       Cuenta Maestra Susanna Witza 5717733 [Propia]       \$6,600.00       17/08/2014 17.26 hrs       Aplicada       001005         5       Tarjetas 6648892 MXN \$37,618.76       Str737301 (2345676) [Interhancario]       \$6,000.00       17/08/2014 17.26 hrs       Aplicada       001005         6       Cheques Wallace Kutch 74937928743 MOV       Tarjetas 6640892 MXN \$37,618.76       Tarjetas 6640892 MXN \$37,618.76       Str39101 (2345676) [Interhancario]       \$1,000.00       17/08/2014 17.26 hrs       Aplicada       001005         7       Cheques Wallace Kutch 74937928743 MON       Wallace Kutch (Orden de pago]       \$3,000.00       17/08/2014 17.26 hrs       Aplicada       001005         8       Tarjetas 6640892 MXN \$37,618.76       Bancomer Geovany Corroy Str773301 (2345678) [Interhancario]       \$6,000.00       17/08/2014 17.26 hrs       Aplicada       001005         9       Cheques Wallace Kutch 74937928743 MON       Wallace Kutch [Orden de pago]       \$1,000.00       17/08/2014 17.26 hrs       Aplicada       001005         10       Cheques Wallace Kutch 74937928743 MON       Wallace Kutch [Orden de pago]       \$1,000.00       17/08/2014 17.26 hrs       Aplicada       001005         10       Cheques Wallace Kutch 74937928743 MON       Wallace Kutch [Orden de pago]       \$1,008.20       17/08/2014 17.26 hrs       Aplicada <td></td> <td>3</td> <td>Cuenta Maestra 5333/1181467 M</td> <td>XN \$78,086.14</td> <td>[Interbancario]</td> <td>15678</td> <td>\$5,000.00</td> <td>17/08/2014 17:26 hrs</td> <td>Aplicada</td> <td>001005</td>                                                                                                    |                                 | 3                                                 | Cuenta Maestra 5333/1181467 M                 | XN \$78,086.14   | [Interbancario]                                                        | 15678    | \$5,000.00  | 17/08/2014 17:26 hrs       | Aplicada | 001005            |
| 5         Tarjetas 6646952 MX/4 S37,618.76         Barromer Geovany Jonory<br>S37,000 12345678 [Interhaneario]         56,000.00         17/08/2014 17.26 hrs         Aplicada         001005           6         Cheques Vallace Kulth 743/7926743 MX/4         Tarjetas Banoro Expansion Witza<br>S39,910.35         S1,000.00         17/08/2014 17.26 hrs         Aplicada         001005           7         Cheques Vallace Kulth 743/7926743 MX/4         Vallace Kulth (Orden de pago)         53,000.00         17/08/2014 17.26 hrs         Aplicada         001005           8         Tarjetas 6648952 MX/4 S37,618.76         Bancomer Geovany Conroy<br>S39,910.35         S107/2014 17.26 hrs         Aplicada         001005           9         Cheques Vallace Kulth 743/7926743 MX/4         Vallace Kulth (Orden de pago)         S1,000.00         17/08/2014 17.26 hrs         Aplicada         001005           9         Cheques Vallace Kulth 743/7926743 MX/4         Vallace Kulth (Orden de pago)         S1,000.00         17/08/2014 17.26 hrs         Aplicada         001005           10         Cheques Vallace Kulth 743/7926743 MX/4         Vallace Kulth (Orden de pago)         S20,000.00         17/08/2014 17.26 hrs         Aplicada         001005           10         Cheques Vallace Kulth 743/7926743 MX/4         Or1020-2-TELCEL/071802 - RADIOMOVIL DIPAA         S20,000.00         17/08/2014 17.26 hrs         Aplicada         <                                                                                                    |                                 | 4                                                 | Cheques Wallace Kutch 7493/792<br>\$39,910.35 | 8743 MXN         | Cuenta Maestra Susanna Wiza 5717733 [                                  | Propia]  | \$6,500.00  | 17/08/2014 17:26 hrs       | Aplicada | 001005            |
| 6         Cheques Vallace Kutch 7493/7928743 MXNI         Targetas Bandre Sustaina Witca<br>Targetas Bandre Sustaina Witca<br>Sign 01.35         51,000.00         17/08/2014 17.26 hrs         Aplicada         001005           7         Cheques Wallace Kutch 7493/7928743 MXNI         Wallace Kutch [Orden de pago]         53,000.00         17/08/2014 17.26 hrs         Aplicada         001005           8         Targetas 6644892 MXNI S37,618.76         Bancomer Geovany Corroy<br>S37,97123001123456780 [intertanaratio]         56,000.00         17/08/2014 17.26 hrs         Aplicada         001005           9         Cheques Vallace Kutch 7493/7928743 MXNI         Wallace Kutch [Orden de pago]         51,000.00         17/08/2014 17.26 hrs         Aplicada         001005           10         Cheques Vallace Kutch 7493/7928743 MXNI         O'RB2.7 ELCEL/071802 - RADIOMOVIL DIPSA         520,000.00         17/08/2014 17.26 hrs         Aplicada         001005           10         Cheques Vallace Kutch 7493/7928743 MXNI         O'RB2.7 ELCEL/071802 - RADIOMOVIL DIPSA         520,000.00         17/08/2014 17.26 hrs         Aplicada         001005           10         Cheques Vallace Kutch 7493/7928743 MXNI         O'RB2.7 ELCEL/071802 - RADIOMOVIL DIPSA         555,000.00         17/08/2014 17.26 hrs         Aplicada         001005                                                                                                    |                                 | 5                                                 | Tarjetas 6648892 MXN \$37,618.7               | 6                | Bancomer Geovany Conroy<br>571773300112345678 [Interbancario]          |          | \$6,000.00  | 17/08/2014 17:26 hrs       | Aplicada | 001005            |
| 7         Cheques Value Kutch 7493/7928743 MON         Value Kutch (Orden de pago)         \$3,000.00         17/08/2014 17.26 hrs         Aplicada         001005           8         Tarjetas 664892 MON \$37,618.76         Bancomer Geovary Corroy<br>\$17/733001 1244676 [intertancario]         \$6,000.00         17/08/2014 17.26 hrs         Aplicada         001005           9         Cheques Value Kutch 7493/7928743 MON         Value Kutch [Orden de pago]         \$1,000.00         17/08/2014 17.26 hrs         Aplicada         001005           10         Cheques Value Kutch 7493/7928743 MON         OXADE CV         \$20,000.00         17/08/2014 17.26 hrs         Aplicada         001005           10         Cheques Value Kutch 7493/7928743 MON         OXADE CV         FLECEL/071802 - RADIOMOVIL DIPSA         \$20,000.00         17/08/2014 17.26 hrs         Aplicada         001005                                                                                                    |                                 | 6                                                 | Cheques Wallace Kutch 7493/792<br>\$39,910.35 | 8743 MXN         | Tarjetas Banorte Susanna Wiza<br>1597531234567890 \$77,378.38 MXN [Ter | cero]    | \$1,000.00  | 17/08/2014 17:26 hrs       | Aplicada | 001005            |
| 8         Tarjetas 6648982 MXN \$37,618.76         Baracomar Georgian, Carrony<br>\$71773300112345678 [Interbancario]         \$6,000.00         1708/2014 17.26 hrs         Aplicada         001005           9         Cheques Walace Kutch 74937928743 MXN<br>\$39,910.35         Walace Kutch [Orden de pago]         \$1,000.00         1708/2014 17.26 hrs         Aplicada         001005           10         Cheques Walace Kutch 74937928743 MXN         Walace Kutch [Orden de pago]         \$20,000.00         1708/2014 17.26 hrs         Aplicada         001005           10         Cheques Walace Kutch 74937928743 MXN         SA DE CV         SA DE CV         \$20,000.00         1708/2014 17.26 hrs         Aplicada         001005                                                                                                    |                                 | 7                                                 | Cheques Wallace Kutch 7493/792<br>\$39,910.35 | 8743 MXN         | Wallace Kutch [Orden de pago]                                          |          | \$3,000.00  | 17/08/2014 17:26 hrs       | Aplicada | 001005            |
| 9         Cheques Walkace Kutch 7433/7928743 MXNN         Walkace Kutch [Orden de pagio]         \$1,000.00         17/08/2014 17:26 hrs         Aplicada         001005           10         Cheques Walkace Kutch 7433/7928743 MXNN         071002 - TELCEL071802 - RADIOMOVIL DIPSA         \$200,000.00         17/08/2014 17:26 hrs         Aplicada         001005           TOTAL PAGADO:         \$55,000.00                                                                                                    |                                 | 8                                                 | Tarjetas 6648892 MXN \$37,618.7               | 6                | Bancomer Geovany Conroy<br>571773300112345678 [Interbancario]          |          | \$6,000.00  | 17/08/2014 17:26 hrs       | Aplicada | 001005            |
| 10         Cheques Walac & Kultch 7493/7928743 MXN         0/1802 - TELCEL071802 - RADIOMOVIL DIPSA         \$20,000.00         17/08/2014 17:26 hrs         Aplicada         001005           TOTAL PAGADO:         \$55,000.00         17/08/2014 17:26 hrs         Aplicada         001005                                                                                                    |                                 | 9                                                 | Cheques Wallace Kutch 7493/792<br>\$39,910,35 | 8743 MXN         | Wallace Kutch [Orden de pago]                                          |          | \$1,000.00  | 17/08/2014 17:26 hrs       | Aplicada | 001005            |
| TOTAL PAGADO: \$55,000.00                                                                                                    |                                 | 10                                                | Cheques Wallace Kutch 7493/792<br>\$39,910.35 | 8743 MXN         | 071802 - TELCEL071802 - RADIOMOVIL<br>SA DE CV                         | DIPSA    | \$20,000.00 | 17/08/2014 17:26 hrs       | Aplicada | 001005            |
|                                                                                                    |                                 |                                                   |                                               |                  | TOTAL F                                                                | AGADO:   | \$55,000.00 |                            |          |                   |
|                                                                                                    |                                 |                                                   |                                               |                  |                                                                        |          |             |                            |          |                   |
|                                                                                                    |                                 |                                                   |                                               |                  |                                                                        |          |             |                            |          |                   |
|                                                                                                    |                                 |                                                   |                                               |                  |                                                                        |          |             |                            |          |                   |
|                                                                                                    |                                 |                                                   |                                               |                  |                                                                        |          |             |                            |          | Guardar / Finaliz |
| Guardar / Finaliz                                                                                                    |                                 |                                                   |                                               |                  |                                                                        |          |             |                            |          |                   |
| Guardar / Finali                                                                                                    |                                 | ¿Qué de                                           | esea hacer?                                   |                  |                                                                        |          |             |                            |          |                   |
| Guardar / Finali                                                                                                    |                                 | • Ver hi                                          | istorial de Banca Electrónica                 |                  |                                                                        |          |             |                            |          |                   |

Impuestos y Contribuciones > Pago a GDF >

Empresarial Página 353

**Banca**Net

### » Pagar a un grupo de beneficiarios - Dar de alta un grupo

### ¿Qué encuentro en esta página?

En esta página puede crear un grupo de transferencias y pagos, los cuales se podrán realizar de manera simultánea y con una sola clave dinámica (challng). Los registros pueden ser de:

- Cuenta Banamex a cuentas propias Banamex Pesos a pesos
- Cuenta Banamex a otras cuentas Banamex
- Cuenta Banamex a otros bancos (interbancario)
- Cuenta Banamex a órdenes de pago nacionales
- Cuenta Banamex a Número de celular
- Cuenta Banamex a Tarjetas de Crédito Banamex Propias
- Cuenta Banamex a Tarjetas de Crédito de terceros Banamex
- Cuenta Banamex a Tarjetas de Crédito de otros bancos
- Cuenta Banamex a Tarjetas de Crédito Departamentales como Liverpool o Palacio de Hierro
- Cuenta Banamex a Servicios

Las cuentas de origen y destino deben ser dadas de alta previamente en **Banca**Net Empresarial.

### ¿Cómo puedo obtener los datos que me interesan?

Para dar de alta un grupo de beneficiarios de clic en la liga "Dar de alta un grupo" desde la página Pagar a un grupo de beneficiarios:

### 1. Capture el nombre del grupo

Ingrese el nombre con el que desea guardar el grupo de beneficiarios.

### 2. Cuenta retiro

En el campo *Cuenta retiro* elija una de las cuentas.

Automáticamente aparecerá una lista de selección con las cuentas más frecuentemente usadas.

Si no encuentra alguna de sus cuentas, podrá capturarla y buscarla por tipo de cuenta, nombre, alias, sucursal o número de cuenta.

La opción Usar la misma cuenta para todos los pagos, replicará la cuenta retiro seleccionada en el primer pago para todos los Pagos

### 3. Cuenta de depósito

En el campo *Cuenta depósito* elija una de las cuentas.

Automáticamente aparecerá una lista de selección con las cuentas más frecuentemente usadas.

Si no encuentra alguna de sus cuentas, podrá capturarla y buscarla por Beneficiario, Clabe, Cuenta, Alias Servicio o Celular.

### 4. Importe MXN

El importe solo puede ser en pesos (MXN).

Impuestos y Contribuciones > Pago a GDF >

Página 354

### 5. Fecha de pago

En automático se mostrará la fecha actual para la aplicación del pago.

- Programar a fecha futura:
  - Fecha: Por medio de un calendario puede elegir la fecha en que se debe aplicar la operación. Sólo se permite seleccionar una fecha.
  - Hora: Se presenta una lista de selección desde 1:00 hrs hasta 24:00 hrs. con rangos de 30 minutos. Este rango puede variar dependiendo de la operación que se va a realizar.

### **Opciones adicionales**

- Comprobante fiscal: Al seleccionar esta opción, se solicitará información en los campos RFC e IVA.
- Autorizar en forma remota: Al seleccionar esta opción, se tomará la *Fecha de pago* como la fecha límite para autorizar el pago
- Referencias: Esta opción se marcará en automático sólo si su operación es una transferencia interbancaria; en ese caso se solicitará información en los siguientes campos de captura:
  - Referencia numérica: Este campo es obligatorio y consiste en un número asociado a la transferencia. Deberá ser validada cuando se trate de una cuenta concentradora.
  - Referencia alfanumérica: Este campo es obligatorio; debe ingresar algún texto asociado a la transferencia.
  - Concepto: En este campo debe ingresar alguna descripción asociada a la transferencia.

Repetir los pasos anteriores hasta que haya ingresado la totalidad de las transferencias y pagos que desea realizar.

### Botones y ligas:

- Liga "Agregar un beneficiario": Permite dar de alta un nuevo beneficiario o cuenta en BancaNet Empresarial.
- 💼 "Eliminar": Permite eliminar el registro de Pago seleccionado.
- Agregar más pagos "Agregar más pagos": Le permite agregar renglones de pagos.
- ⑦ "Ayuda": Le brinda asistencia específica.

Al hacer clic en el botón "Continuar", aparecerá una pantalla de confirmación de la operación.

Impuestos y Contribuciones > Pago a GDF >

Página 355

BancaNet Empresarial

|         | Pagos Múltiples P                               | agar a un grupo de beneficiarios                                     |                                         |                           |
|---------|-------------------------------------------------|----------------------------------------------------------------------|-----------------------------------------|---------------------------|
|         |                                                 |                                                                      |                                         | Paso 🕤 de 🔇               |
| alo     | eciena una cuenta de retira, cantura la informa | ución de quíc) Paga(s) y dó elic en a"Cantinuad". Si requiere adicio | nor mác nonne de elie en el betén "Agre | nast más pagas"           |
| ere     | Cuentas                                         | non de su(s) Pago(s) y de circ en a communal . Si requiere adicio    | Importe MXN                             | Fecha de pago             |
| 1       | Cuenta retiro                                   | Cuenta depósito                                                      |                                         | Eacha 0007/0044           |
|         | Tipo / Cuenta / Alias Q                         | Beneficiario / Clabe / Cuenta / Alias Q Agregar un                   | \$ Importe                              | Vecial 08/07/2014         |
|         | Usar la misma cuenta para todos los pagos       | benehiciano                                                          |                                         | Hora Anora Inrs           |
|         |                                                 |                                                                      |                                         | Autorizar en forma remota |
| 2       | Cuenta retiro                                   | Cuenta depósito                                                      |                                         | Fecha 08/07/2014          |
|         | Tipo / Cuenta / Alias Q                         | Beneficiario / Clabe / Cuenta / Alias Q Agregar un<br>beneficiario   | S Importe                               | Hora Abora brs            |
|         |                                                 |                                                                      |                                         |                           |
|         |                                                 |                                                                      |                                         | Autorizar en forma remota |
| 3       | Cuenta retiro                                   | Cuenta depósito                                                      |                                         | Fecha 08/07/2014          |
|         | Tipo / Cuenta / Alias Q                         | Beneficiario / Clabe / Cuenta / Alias Q beneficiario                 | S Importe                               | Hora Ahora 🗸 hrs          |
|         |                                                 |                                                                      |                                         |                           |
| Δ       |                                                 |                                                                      |                                         | Autorizar en forma remota |
| S.      | Cuenta retiro                                   | Cuenta deposito                                                      | P Invento                               | Fecha 08/07/2014          |
|         | Tipo / Cuenta / Alias Q                         | Beneficiario / Clabe / Cuenta / Alias Q beneficiario                 | s importe                               | Hora Ahora hrs            |
|         |                                                 |                                                                      |                                         | Autorizar en forma remota |
|         |                                                 |                                                                      | 1 21 21 2                               |                           |
|         |                                                 | TOTAL                                                                | A PAGAR: \$0.00                         |                           |
| 1       | Agregor más nagos                               |                                                                      |                                         |                           |
|         | groger may pages                                |                                                                      |                                         |                           |
|         |                                                 |                                                                      |                                         |                           |
| ar      | icelar.                                         |                                                                      |                                         | Conti                     |
|         |                                                 |                                                                      |                                         |                           |
| lué     | desea hacer?                                    |                                                                      |                                         |                           |
| - Inite | storial de Banca Electrónica                    |                                                                      |                                         |                           |

Impuestos y Contribuciones > Pago a GDF >

### Página 356

Empresaria

**Banca**Net

### » Pagar a un grupo de beneficiarios - Modificar un grupo

### ¿Qué encuentro en esta página?

En esta página puede modificar o editar la información los pagos de un grupo, agregar más pagos o eliminar pagos existentes.

### ¿Cómo puedo obtener los datos que me interesan?

Desde la página Pagar a un grupo de beneficiarios de clic en el icono "Modificar" (lápiz) del registro que desea. Se presentará el detalle de las transferencias y pagos que están guardados en dicho grupo, los cuales podrán ser modificados:

### 1. Capture el nombre del grupo

Ingrese el nombre con el que desea guardar el grupo de beneficiarios.

### 2. Cuenta retiro

En el campo *Cuenta retiro* elija una de las cuentas.

Automáticamente aparecerá una lista de selección con las cuentas más frecuentemente usadas.

Si no encuentra alguna de sus cuentas, podrá capturarla y buscarla por tipo de cuenta, nombre, alias, sucursal o número de cuenta.

La opción Usar la misma cuenta para todos los pagos, replicará la cuenta retiro seleccionada en el primer pago para todos los Pagos

### 3. Cuenta de depósito

En el campo *Cuenta depósito* elija una de las cuentas.

Automáticamente aparecerá una lista de selección con las cuentas más frecuentemente usadas.

Si no encuentra alguna de sus cuentas, podrá capturarla y buscarla por Beneficiario, Clabe, Cuenta, Alias Servicio o Celular.

### 4. Importe MXN

El importe solo puede ser en pesos (MXN).

#### 5. Fecha de pago

En automático se mostrará la fecha actual para la aplicación del pago.

- Programar a fecha futura:
  - Fecha: Por medio de un calendario puede elegir la fecha en que se debe aplicar la operación. Sólo se permite seleccionar una fecha.
  - Hora: Se presenta una lista de selección desde 1:00 hrs hasta 24:00 hrs. con rangos de 30 minutos. Este rango puede variar dependiendo de la operación que se va a realizar.

#### **Opciones adicionales**

• Comprobante fiscal: Al seleccionar esta opción, se solicitará información en los campos RFC e IVA.

Impuestos y Contribuciones > Pago a GDF >

**Banca**Net

- Autorizar en forma remota: Al seleccionar esta opción, se tomará la *Fecha de pago* como la fecha límite para autorizar el pago
- Referencias: Esta opción se marcará en automático sólo si su operación es una transferencia interbancaria; en ese caso se solicitará información en los siguientes campos de captura:
  - Referencia numérica: Este campo es obligatorio y consiste en un número asociado a la transferencia. Deberá ser validada cuando se trate de una cuenta concentradora.
  - Referencia alfanumérica: Este campo es obligatorio; debe ingresar algún texto asociado a la transferencia.
  - Concepto: En este campo debe ingresar alguna descripción asociada a la transferencia.

Repetir los pasos anteriores hasta que haya ingresado la totalidad de las transferencias y pagos que desea realizar.

### Botones y ligas:

- Liga "Agregar un beneficiario": Permite dar de alta un nuevo beneficiario o cuenta en BancaNet Empresarial.
- Eliminar'': Permite eliminar el registro de Pago seleccionado.
- Agregar más pagos "Agregar más pagos": Le permite agregar renglones de pagos.
- 🗇 "Ayuda": Le brinda asistencia específica.

Al hacer clic en el botón 'Guardar', se guardará la información del grupo y aparecerá una pantalla de confirmación de la operación.

Impuestos y Contribuciones > Pago a GDF >

Página 358

BancaNet Empresarial

|     | Pagos Múltiples Pr                                                                                      | gar a un grupo de beneficiarios                                                      |                                                    |                                                            |                             |        |
|-----|----------------------------------------------------------------------------------------------------|--------------------------------------------------------------------------------------|----------------------------------------------------|------------------------------------------------------------|-----------------------------|--------|
| -   |                                                                                                    |                                                                                      |                                                    |                                                            |                             |        |
| Mod | ifique la información de su(s) pago(s) y dé clic                                                        | in "Guardar". Si requiere adicionar más papos de                                     | clic en el botón "Agregar más pagos".              |                                                            |                             |        |
| Nor | bre del grupo: Programadores V1.2 (norte)                                                               |                                                                                      |                                                    |                                                            |                             |        |
| 1   | Cuentas                                                                                                 | Cuerta decisita                                                                      |                                                    | Importe MXN                                                | Fecha de pago               |        |
|     | Cheques PERFILES Y ACEROS MONT Q                                                                        | SUSANA WIZA                                                                          |                                                    | \$ 1,000.00                                                | Fecha 26/05/2014            |        |
|     | 🖾 tinar is minima cumita para lodon ina pagan                                                           | Ötem page: \$1,000.00 1608/2014<br>Secureal                                          |                                                    |                                                            | Hora ( Mara )               | 8      |
|     |                                                                                                    | 262                                                                                  |                                                    |                                                            | 🗵 Autorizar en forma remota |        |
| 2   | 1000                                                                                                    | Ver al directorio de aucurantes                                                      |                                                    |                                                            |                             |        |
|     | Cheques PERFILES Y ACEROS MONT Q                                                                        | Cheques PERFILES Y ACEROS MONT                                                       |                                                    | 8 5,500.00                                                 | Feche 26/05/2014            |        |
|     |                                                                                                    | Utime page: \$5,500.00 11/06/2014                                                    |                                                    |                                                            | Hors Anora Le nea           | 6      |
|     |                                                                                                    |                                                                                      |                                                    |                                                            | R Autorizar en forma remota |        |
| 3   | Cuenta retira                                                                                           | Cuenta deplada                                                                       |                                                    | a 600000                                                   | Feche 26/05/2014            |        |
|     |                                                                                                    | Utem page \$1,000.50.21/062014                                                       |                                                    |                                                            | Mamo dia                    | ð      |
|     |                                                                                                    |                                                                                      |                                                    |                                                            | 🗵 Autorizar en forma remota |        |
|     | RFC MNXX8410120                                                                                         | III Referencias<br>Número de referencia                                              |                                                    |                                                            |                             |        |
|     | MA 640                                                                                                  | 1234567890                                                                           |                                                    |                                                            |                             |        |
|     |                                                                                                    | Concepto del pago<br>Comisiones                                                      |                                                    |                                                            |                             |        |
|     | La constitut de los datos emplementados para el                                                         | commentante facial en responsabilidad del ciente Lana b                              | ine statute care in arburrarchia dal barachizaria. | al N/A datha indicarna an la manya monada i                | une el especto              |        |
|     | reportante: lle aplicacă una correide por cada aok                                                      | Ruil de compristante                                                                 |                                                    |                                                            |                             |        |
| 4   | Cuenta retiro                                                                                           | Cuenta depósito                                                                      |                                                    | 4                                                          | Fecha 26/05/2014            |        |
|     | Cheques PERFILES Y ACEROS MONT Q                                                                        | Utime page: \$6,550.00 16/06/2014                                                    |                                                    | 6,500.00                                                   | Hora Ahora et tes           | ô.     |
|     |                                                                                                    |                                                                                      |                                                    |                                                            | Autorizar en forma remota   |        |
| 5   | Cuenta retro                                                                                            | Cuenta dopósito                                                                      |                                                    |                                                            | Pecha 25/05/2014            |        |
|     | Cheques PERFILES Y ACEROS MONTO                                                                         | BEVA BANCOMER LUNA FEY MARTINE                                                       |                                                    | 5 6,000.00                                                 | Fecha de aplicación         | 8      |
|     |                                                                                                    |                                                                                      |                                                    |                                                            | R Autorizar en forma remota |        |
|     | Comprobante Piecal                                                                                      | (2) Referencias                                                                      |                                                    |                                                            |                             |        |
|     | RFC MN008410120                                                                                         | 1234567090                                                                           |                                                    |                                                            |                             |        |
|     | 040                                                                                                    | Concepto del pago                                                                    |                                                    |                                                            |                             |        |
|     |                                                                                                    | Convisiones                                                                          |                                                    |                                                            |                             |        |
|     | La veracidad de los datos proporticinados para el<br>Importante. Se aplicaria una comailo por nada solo | congestiarde fiscal es responsabilidad del clierte. Lioce la<br>Muil de compristante | in detre con le información del Seneficiani,       | el IVA debe indicarse en la mária moneda                   | pue el ingorte.             |        |
| 8   | Cuenta relizo                                                                                           | Cuenta depósito                                                                      |                                                    | <ul> <li>Description UVN</li> </ul>                        | Fectus 26/05/2014 600       |        |
|     | Cheques PERFILES Y AGEROS MONT Q                                                                        | BANAMEX MONICA ORTIZ JUAREZ 419                                                      |                                                    | \$210.00                                                   | Hora Ahora e hrs            |        |
|     |                                                                                                    | read balls as here as second as                                                      |                                                    | <ul> <li>Pago para no generar<br/>intereses ION</li> </ul> |                             | 8      |
|     |                                                                                                    |                                                                                      |                                                    | Otro importe                                               | 🕅 Autorizar en forma remota |        |
|     |                                                                                                    |                                                                                      |                                                    | 1,000.00                                                   |                             |        |
| 7   | Cuenta retru                                                                                            | Cuenta depósito                                                                      |                                                    |                                                            | Fecha 26/05/2014            |        |
|     | Compare Penetes Procedos acentos                                                                        | 01mm page \$1,050.00.25/05/2014                                                      |                                                    | 1,000,00                                                   | Nora Ahora entre            |        |
|     |                                                                                                    | 5000m81                                                                              |                                                    |                                                            | Autorizar en forma remota   | -      |
|     |                                                                                                    | Vec at directoria da aucuranien                                                      |                                                    |                                                            |                             |        |
| î   | Cuerta retro Cheques PERFILES Y ACEROS MONTO                                                            | Cuenta depósito<br>BRIVA DANCOMERI LURAS PELY MARTINI                                |                                                    | 1 0.000.00                                                 | Fecha 26/05/2014            | -      |
|     | and an an an an an an an an an an an an an                                                              | Utere page 36,020 00 10/06/2014                                                      |                                                    |                                                            | Marro dia                   | 0      |
|     | The second second                                                                                       |                                                                                      |                                                    |                                                            | 🕅 Autorizar en forma remota |        |
|     | NPC MN008410120                                                                                         | Mámero de referencia                                                                 |                                                    |                                                            |                             |        |
|     | MA 640                                                                                                  | 1234567890                                                                           |                                                    |                                                            |                             |        |
|     |                                                                                                    | Concepto del pago<br>Comisiones                                                      |                                                    |                                                            |                             |        |
|     | La veracidad de los dalos proporcionados para al                                                        | congrabiente Tessal en responsabilidad del cherén. L'ann h                           | tes dates con la información dat transficiario,    | al IVA date indicarae en la memo monada i                  | pue el Asporte.             |        |
|     | Importante: Tie aplicară una comisión por caste ach                                                     | Auf de congrollante                                                                  |                                                    |                                                            |                             |        |
| 1   | Cuerts retro<br>Cheques PERFILES Y ACEROS MONTCO                                                        | SUBANA WIZA                                                                          |                                                    | 1,000.00                                                   | Fecha 26/05/2014            |        |
|     |                                                                                                    | Ukres page: \$1,000.00 16/06/2014                                                    |                                                    |                                                            | Hora Ahora hro              |        |
|     |                                                                                                    | 310                                                                                  |                                                    |                                                            | 🗵 Autorizar en forma remota |        |
| 10  |                                                                                                    | Ver al directorio de autornales                                                      |                                                    |                                                            |                             |        |
| - 2 | Cheques PERFILES Y ACEROS MONTO                                                                         | BEVA BANCOMER LUNA FEY MARTINE                                                       |                                                    | 8 8.000.00                                                 | Fecha 25/05/2014            | -      |
|     |                                                                                                    | Últera page: \$6,000.00.26/05/2014                                                   |                                                    |                                                            | Mastro dia                  | 8      |
|     | Contraction Placed                                                                                      | V Referencias                                                                        |                                                    |                                                            | 🗹 Autorizar en forma remota |        |
|     | RFC                                                                                                    | Número de referencia                                                                 |                                                    |                                                            |                             |        |
|     | MA                                                                                                    | 1234567892                                                                           |                                                    |                                                            |                             |        |
|     |                                                                                                    | Comisiones                                                                           |                                                    |                                                            |                             |        |
| 11  | Cuenta retiro                                                                                           | Cuenta depósita                                                                      |                                                    |                                                            | Feche 25/07/2014            |        |
|     | Cuenta / Alias Q                                                                                        | Clabe / Cuenta / Alas / Celular Q                                                    |                                                    | 8 Impirte                                                  | Hora Ahora . tra            |        |
|     |                                                                                                    |                                                                                      |                                                    |                                                            |                             | -      |
|     |                                                                                                    |                                                                                      |                                                    |                                                            | Autorizar en forma remota   |        |
|     |                                                                                                    |                                                                                      | TOTAL A PAGAS                                      | 541,000.00                                                 |                             |        |
| e   | kgrégar más pagos                                                                                       |                                                                                      |                                                    |                                                            |                             |        |
| -   |                                                                                                    |                                                                                      |                                                    |                                                            |                             |        |
|     | colar                                                                                                   |                                                                                      |                                                    |                                                            | -                           | Guarda |
| Ca  |                                                                                                    |                                                                                      |                                                    |                                                            |                             |        |

Impuestos y Contribuciones > Pago a GDF >

#### Página 359

Empresarial

**Banca**Net

### » Importación - Confirmación -Cargar Archivo

### ¿Qué encuentro en esta página?

En esta página puede ver la confirmación del detalle de su archivo.

### ¿Cómo puedo obtener los datos que me interesan?

La página está compuesta por la siguiente sección:

### 1. Información del archivo

En esta sección se desglosa la información de la siguiente manera:

- Nombre de archivo
- Tipo de archivo
- Fecha
- Secuencial
- Número de Operaciones

### Conforme a la imagen, faltan más datos

Posteriormente se muestra un resumen del archivo con el número de altas por cada unidad de trabajo. Al hacer clic en el botón "Regresar", éste lo enviará a la pantalla anterior de *Selección de archivo*. Al hacer clic en el botón "Aceptar", se abrirá una ventana en la que se le solicitará que ingrese su Challenge para aplicar su operación.

Impuestos y Contribuciones > Pago a GDF >

Empresarial Página 360

**Banca**Net

| BancaNet<br>Empresarial                   |                                                                      | Martes 07 de Julio o                                 | <b>Javie</b><br>javieralvarez@empresz<br>le 2015, 12:00 Centro de México   Último ac | r Álvarez   Empresa Demo S.A. de (<br>ademo.com.mx   55.55.1111.0000   Actual<br>ceso por BancaNet: 20/12/15 a las 01:30 | C.V. <u>ش</u> 单 🖾 🔆<br>izar<br>0:54 |
|-------------------------------------------|----------------------------------------------------------------------|------------------------------------------------------|--------------------------------------------------------------------------------------|----------------------------------------------------------------------------------------------------|-------------------------------------|
| ONSULTAS TRANSFERENCIAS Y PAGO            | S IMPUESTOS Y CONTRIBUCIONES COBRANZA                                | INVERSIONES SERVICIOS ADICIONALES ADMINISTRA         | ción                                                                                 |                                                                                                    | SALIR                               |
| E Resumen 🚯 Transferencias                | S Pagos 🖧 Nómina Banamex 📳 Tra                                       | nsferencias Masivas 🔣 Multipagos                     |                                                                                      |                                                                                                    |                                     |
| Nómina Baname                             | x                                                                    |                                                      |                                                                                      |                                                                                                    | 0                                   |
| Crear archivo                             | Crear archivo<br>Confirme el detalle de su archivo y dé clic en "Ace | eptar"                                               |                                                                                      |                                                                                                    |                                     |
| Cargar archivo                            |                                                                      |                                                      |                                                                                      |                                                                                                    |                                     |
| Consultar archivo                         | lnformación<br>de archivo                                            | Nombre de archivo                                    | Pago d                                                                               | le Nómina Febrero 2013                                                                                                   |                                     |
|                                           | -                                                                    | Tipo de archivo                                      | Nómina                                                                               | a Banamex                                                                                                    |                                     |
| Administración de tarjetas                |                                                                      | Fecha de aplicación                                  | 23/02/2                                                                              | 2013                                                                                                    |                                     |
| Banadaa y contrataa                       |                                                                      | Secuencial                                           | 72                                                                                   |                                                                                                    |                                     |
| Reportes y contratos                      |                                                                      | Descripción                                          | Ejemple                                                                              | o de archivo de pagos                                                                                                    |                                     |
|                                           |                                                                      | Cuenta retiro                                        | Javier                                                                               | Álvarez - Banamex - 123456789012345                                                                                      | 6789                                |
| ¿Conoces nuestra nueva                    |                                                                      | Saldo MXN                                            | \$ 100,0                                                                             | 000.00                                                                                                    |                                     |
| opción de Multipagos?                     |                                                                      |                                                      |                                                                                      |                                                                                                    |                                     |
| Por favor avudanos a                      |                                                                      | Tipo de pago                                         | No. de operaciones                                                                   | Importe MXN                                                                                                    |                                     |
| calificarla.                              |                                                                      | Cheques                                              |                                                                                      | 1                                                                                                    | \$ 100,000.00                       |
|                                           |                                                                      | Tarjetas                                             |                                                                                      | 1                                                                                                    | \$ 100,000.00                       |
| ENTRA AQUÍ                                |                                                                      |                                                      | Totales                                                                              | 2                                                                                                    | \$ 200,000.00                       |
| ¿Qué desea hacer?                         | Opciones<br>adicionales                                              | Autorizar en forma remota                            |                                                                                      |                                                                                                    |                                     |
| <u>Ver historial de Banca Electrónica</u> |                                                                      |                                                      |                                                                                      |                                                                                                    |                                     |
| Ver pendientes de autorizar               | Cancelar                                                             |                                                      |                                                                                      |                                                                                                    | Aceptar                             |
| * Dar de alta una cuenta                  |                                                                      |                                                      |                                                                                      |                                                                                                    |                                     |
|                                           |                                                                      |                                                      |                                                                                      |                                                                                                    |                                     |
|                                           | @ Convright 2009 Derectors Reservados Ba                             | nco Nacional de México. S.A. integrante de Grupo Fir | anciero Banamex                                                                      |                                                                                                    |                                     |

D.R. @ Copyright 2009, Derechos Reservados. Banco Nacional de México, S.A., integrante de Grupo F Isabel la Católica 44. Centro Histórico. Del. Cuauhtémoc. C.P. 06000, México, Distrito Federal, México
Impuestos y Contribuciones > Pago a GDF >

### » Importación - Aplicación - Cargar Archivo

### ¿Qué encuentro en esta página?

En esta página puede ver el detalle y el número de autorización de la aplicación de las operaciones de su archivo.

#### ¿Cómo puedo obtener los datos que me interesan?

La página está compuesta por la siguiente sección:

### 1. Información del archivo

- Nombre de archivo
- Tipo de archivo
- Fecha
- Secuencial
- Número de Operaciones

| BancaNet<br>Empresarial                                                                                                    |                                  | Martes 07 de Julio de                              | ji<br>e 2015, 12:00 Centr | Javier Álvare<br>avieralvarez@empresademo.co<br>o de México   Último acceso por | z   Empresa<br>m.mx   55.55.<br>BancaNet: 20 | a Demo S.A. de C.V.<br>1111.0000   <u>Actualizar</u><br>0/12/15 a las 01:30:54 | ▲ 🌲 🖾         |
|----------------------------------------------------------------------------------------------------|----------------------------------|----------------------------------------------------|---------------------------|---------------------------------------------------------------------------------|----------------------------------------------|--------------------------------------------------------------------------------|---------------|
| SULTAS TRANSFERENCIAS Y PAGOS                                                                                                    | IMPUESTOS Y CONTRIBUCIONES COBRA | ANZA INVERSIONES SERVICIOS ADICIONALES ADMINISTRAC | IÓN                       |                                                                                 |                                              |                                                                                | SALIR         |
| Resumen (3) Transferencias                                                                                                    | S Pagos A Nómina Banamex         | Transferencias Masivas                             |                           |                                                                                 |                                              |                                                                                |               |
| Nómina Baname                                                                                                    | ĸ                                |                                                    |                           |                                                                                 |                                              |                                                                                | <b>e</b> (    |
| Crear archivo                                                                                                    | Crear archivo                    |                                                    |                           |                                                                                 |                                              |                                                                                |               |
| Cargar archivo                                                                                                    | Su archivo se ha enviado a autor | rización remota con número de autorización 123456. |                           |                                                                                 |                                              |                                                                                |               |
| Consultar archivo                                                                                                    |                                  |                                                    |                           |                                                                                 |                                              |                                                                                |               |
| Administración de tarjetas                                                                                                    | Autorizadores                    | Usuario 09                                         |                           | GERENCIA, PAG                                                                   | DS/UNO                                       |                                                                                |               |
| Reportes y contratos                                                                                                    |                                  |                                                    |                           |                                                                                 |                                              |                                                                                |               |
| Conoces nuestra nueva                                                                                                    | Información<br>de archivo        | Nombre de archivo                                  |                           | Pago de Nómina                                                                  | Febrero 201                                  | 3                                                                              |               |
| opción de Multipagos?                                                                                                    | do di olimo                      | Tipo de archivo                                    |                           | Nómina Baname                                                                   | ×                                            |                                                                                |               |
|                                                                                                    |                                  | Fecha de aplicación                                |                           | 23/02/2013                                                                      |                                              |                                                                                |               |
| Por favor ayudanos a                                                                                                    |                                  | Descripción                                        |                           | Ejemplo de arch                                                                 | ivo de pagos                                 |                                                                                |               |
| cumcunu                                                                                                    |                                  | Secuencial                                         |                           | 72                                                                              |                                              |                                                                                |               |
| Part Loui                                                                                                    |                                  | Cuenta retiro                                      |                           | Javier Álvarez -                                                                | Banamex - 1                                  | 234567890123456789                                                             |               |
| ENTRA AQUI                                                                                                    |                                  | Estatus de archivo                                 |                           | Falta segunda f                                                                 | rma                                          |                                                                                |               |
| and a second second sec |                                  | Tipo de pago                                       | 1                         | No. de operaciones                                                              |                                              | Importe MXN                                                                    |               |
| i Oué desea hacer?                                                                                                    |                                  | Cheques                                            |                           |                                                                                 | 1                                            |                                                                                | \$ 100,000.00 |
| Cade desea nacer:                                                                                                    |                                  | Tarjetas                                           |                           |                                                                                 | 1                                            |                                                                                | \$ 100,000.00 |
| <u>Ver historial de Banca Electrónica</u>                                                                                                    |                                  |                                                    | Totales                   |                                                                                 | 2                                            |                                                                                | \$ 200,000.00 |
| <u>Ver pendientes de autorizar</u>                                                                                                    |                                  |                                                    |                           |                                                                                 |                                              |                                                                                |               |
| Dar de alta una cuenta                                                                                                    |                                  |                                                    |                           |                                                                                 |                                              |                                                                                |               |

VEBTEXT01-ND001-LACINTGTDUAS1

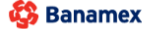

D.R. @ Copyright 2009, Derechos Reservados. Banco Nacional de México, S.A., integrante de Grupo Financiero Banamex. Isabel la Católica 44. Centro Histórico. Del. Cuauhtémoc. C.P. 06000, México, Distrito Federal, México Empresarial Página 361

**Banca**Net

Impuestos y Contribuciones > Pago a GDF >

Empresarial Página 362

**Banca**Net

### » Consultar Archivo - Nómina

### ¿Qué encuentro en esta página?

En esta página puede ver el detalle de las operaciones de su archivo y realizar consultas avanzadas (históricas) para recuperar los archivos que hayan sido enviados hasta con sesenta días de anterioridad y consultar los movimientos rechazados de un archivo transmitido desde otro medio (remotas).

### ¿Cómo puedo obtener los datos que me interesan?

La página está compuesta por las siguientes secciones:

### 1. Pagos

En esta sección se desglosa la información de la siguiente forma:

- Columna de selección: Se deshabilita cuando el registro tenga el estatus *Transferido*.
- Nombre del archivo: Muestra el nombre del archivo.
- Tipo de archivo:
  - o Nómina Banamex
  - o Pagomático
  - o Nómina interbancaria
  - Pensiones interbancarias
- Fecha de aplicación: Muestra la fecha de aplicación.
- Secuencial: Muestra el número de secuencial.
- Estatus: Muestra el estatus del archivo:
  - o Transferido
  - o Aplicado
  - Pendiente de transferir
- "Filtrar": Este botón abre una ventana con las siguientes opciones para filtrar la información:
  - Por palabra clave: Campo de texto en el que debe ingresar una palabra clave para filtrar.
  - Por tipo de archivo:
    - Nómina Banamex
    - Pagomático
    - Nómina interbancaria
    - Pensiones interbancarias
  - Fecha de aplicación:
    - Específico: Al seleccionar esta opción, se habilitará el campo de texto *De*.
    - Por rango: Al seleccionar esta opción, se habilitarán los campos de texto *De* y *Hasta*.

Al hacer clic en el botón "Cancelar", se cerrará la ventana.

Al hacer clic en el botón "Filtrar", se desplegarán los resultados de la búsqueda de acuerdo con los criterios seleccionados. Los criterios ingresados para filtrar pueden elegirse de una o más secciones presentadas en la ventana.

Impuestos y Contribuciones > Pago a GDF >

Empresarial Página 363

**Banca**Net

Al hacer clic en el botón "Borrar", se eliminarán los registros seleccionados.

### 2. Consulta avanzada

Para realizar una consulta avanzada, siga las siguientes instrucciones:

- Elija de la lista de selección *Tipo de consulta*, cualquiera de las dos opciones:
  - o Histórica
  - o Remota
- Seleccione de la lista de selección *Tipo de archivo*, cualquiera de las siguientes opciones:
  - o Nómina Banamex
  - o Pagomático
  - o Nómina interbancaria
  - Pensiones interbancarias
  - o Alta de tarjetas
- Ingrese la fecha mediante el calendario que se encuentra del lado derecho del campo *Fecha*.
- Ingrese el número de secuencial en el campo Secuencial.
- Ingrese en el campo *Guardar archivo remoto*, el nombre del archivo o copia a guardar.
- Haga clic en el botón "Consultar" para que se muestre el resultado de su consulta.

### 3. Alta de tarjetas

En esta sección se desglosa la información de la siguiente manera:

- Nombre del archivo: Muestra el nombre del archivo como liga; al hacer clic en ella, se mostrará la pantalla *Consultar archivo*.
- Altas solicitadas: Muestra el número de altas solicitadas de cada archivo.
- Fecha envío: Muestra la fecha de envío de cada archivo.
- Secuencial: Muestra el número de secuencial de cada archivo.
- Folio: Muestra el número de folio de cada archivo.
- Estatus: Muestra el estatus de cada archivo, los cuales pueden ser:
  - $\circ$  Aplicado
  - o Pendiente de transferir
  - o Transferido
- *Cancelar*: Esta liga se presenta para los registros con el estatus "Transferido"; al hacer clic en ella, se desplegará una ventana que le permitirá cancelar el archivo.

Impuestos y Contribuciones > Pago a GDF >

**Banca**Net

- "Filtrar": Este botón abre una ventana con las siguientes opciones para filtrar la información:
  - Por palabra clave: Campo de texto en el que se debe ingresar una palabra clave para filtrar.
  - Fecha de envío: Contiene las siguientes opciones:
    - Específico: Al seleccionar esta opción, se habilitará el campo de texto *De*.
    - Por rango: Al seleccionar esta opción, se habilitarán los campos de texto *De* y *Hasta*.

Al hacer clic en el botón "Cancelar", se cerrará la ventana.

Al hacer clic en el botón "Filtrar", se desplegarán los resultados de la búsqueda de acuerdo con los criterios seleccionados. Los criterios ingresados para filtrar pueden elegirse de una o más secciones presentadas en la ventana.

Impuestos y Contribuciones > Pago a GDF >

Empresarial Página 365

**Banca**Net

| esumen 🛞 Transferencias            | S Pagos                   | Nómina Banamex                                     | Transferencias Masiva          | is S Multipagos                                     |                     |                                     |                                    |                     |                                                         |                              |       |
|------------------------------------|---------------------------|----------------------------------------------------|--------------------------------|-----------------------------------------------------|---------------------|-------------------------------------|------------------------------------|---------------------|---------------------------------------------------------|------------------------------|-------|
| ómina Banamex                      |                           |                                                    |                                |                                                     |                     |                                     |                                    |                     |                                                         |                              |       |
| Crear archivo                      |                           |                                                    | Cor                            | n base en las últimas operacione                    | s registradas s     | e realizó la precaro                | na de sus Cuer                     | ntas de '           | Ferceros, Interbancarios y Órd                          | enes de Pago Nacional.       |       |
| Cargar archivo                     | Estim                     | nado Cliente:                                      | Par<br>"Ad                     | a consultar ir a la opción "Consu<br>Iministración" | ilta Masiva" en l   | os registros catalo                 | gados como "P                      | Precarga            | ", en el Submenú "Otras Cuen                            | tas (terceros)" del Menú     |       |
| Consultar archivo                  |                           |                                                    |                                |                                                     |                     |                                     |                                    |                     |                                                         |                              |       |
| Administración de tarjetas         | Consulta<br>Para ver el d | <b>ar archivo</b><br>Ietalle del archivo baga clic | en la lina del nombre del arch | ivo                                                 |                     |                                     |                                    |                     |                                                         |                              |       |
| Reportes y contratos               | E Pa                      | ados                                               |                                |                                                     |                     |                                     |                                    |                     |                                                         |                              |       |
|                                    |                           |                                                    |                                |                                                     |                     |                                     |                                    |                     |                                                         |                              |       |
| Conoces nuestra nueva              |                           | Nombre del Archivo                                 |                                | Tipo de archivo                                     | Fecha<br>Aplicación |                                     | Sec.                               |                     | Estatus                                                 |                              |       |
| or favor avudanos a                |                           | Pago nómina 9380383                                |                                | Nómina Banamex                                      | 14/03/2013          |                                     | 99                                 |                     | Pendiente de Transferir                                 |                              |       |
| alificarla.                        |                           | Error de CTAS                                      |                                | Pagomático                                          | 13/05/2015          |                                     | 23                                 |                     | Aplicado                                                |                              |       |
| ENTRA ACTI                         |                           | Pago nómina 9380383                                |                                | Nómina interbancaria                                | 14/03/2013          |                                     | 5                                  |                     | Recibido                                                | Cancelar   Forzar            |       |
| ENTRA AQUI                         |                           | Pago nómina 9380383                                |                                | Pensiones interbancaria                             | 14/03/2013          |                                     | 16                                 |                     | Aplicado                                                |                              |       |
|                                    |                           | Pago nómina 9380383                                |                                | Nómina Banamex                                      | 14/03/2013          |                                     | 86                                 |                     | Aplicado                                                |                              |       |
| Qué desea hacer?                   |                           | Pago nómina 9380383                                |                                | Pagomático                                          | 14/03/2013          |                                     | 32                                 |                     | Aplicado                                                |                              |       |
| Ver historial de Banca Electrónica |                           | Pago nómina 9380383                                |                                | Nómina interbancaria                                | 14/03/2013          |                                     | 20                                 |                     | Pendiente                                               |                              |       |
| Ver pendientes de autorizar        |                           | Pago nómina 9380383                                |                                | Pensiones interbancaria                             | 14/03/2013          |                                     | 85                                 |                     | Pendiente de Transferir                                 |                              |       |
| Dar de alta una cuenta             |                           | Pago nómina 9380383                                |                                | Recomético                                          | 14/03/2013          |                                     | 15                                 |                     | Transferide                                             | Cancelar   Forzar            |       |
|                                    |                           | Pago nómina 9380383                                |                                | Nómina interbancaria                                | 14/03/2013          |                                     | 10                                 |                     | Anlicado                                                |                              |       |
|                                    |                           | Pago nómina 9380383                                |                                | Pensiones interbancaria                             | 14/03/2013          |                                     | 28                                 |                     | Aplicado                                                |                              |       |
|                                    |                           | Pago nómina 9380383                                |                                | Nómina Banamex                                      | 14/03/2013          |                                     | 89                                 |                     | Aplicado                                                |                              |       |
|                                    |                           | Pago nómina 9380383                                |                                | Pagomático                                          | 14/03/2013          |                                     | 53                                 |                     | Transferido                                             |                              |       |
|                                    |                           | Pago nómina 9380383                                |                                | Nómina interbancaria                                | 14/03/2013          |                                     | 62                                 |                     | Pendiente                                               |                              |       |
|                                    |                           | Pago nómina 9380383                                |                                | Pensiones interbancaria                             | 14/03/2013          |                                     | 75                                 |                     | Pendiente de Transferir                                 |                              |       |
|                                    |                           | Pago nómina 9380383                                |                                | Nómina Banamex                                      | 14/03/2013          |                                     | 6                                  |                     | Transferido                                             | Cancelar   Forzar            |       |
|                                    |                           | Pago nómina 9380383                                |                                | Pagomático                                          | 14/03/2013          |                                     | 1                                  |                     | Aplicado                                                |                              |       |
|                                    |                           | Pago nómina 9380383                                |                                | Nómina interbancaria                                | 14/03/2013          |                                     | 29                                 |                     | Aplicado                                                |                              |       |
|                                    |                           | Pago nómina 9380383                                |                                | Pensiones interbancaria                             | 14/03/2013          |                                     | 13                                 |                     | Aplicado                                                |                              |       |
|                                    |                           | Pago nómina 9380383                                |                                | Nómina Banamex                                      | 14/03/2013          |                                     | 25                                 |                     | Transferido                                             | Cancelar   Forzar            |       |
|                                    |                           | Pago nómina 9380383                                |                                | Pagomático                                          | 14/03/2013          |                                     | 36                                 |                     | Pendiente de Transferir                                 |                              |       |
|                                    |                           | Pago nómina 9380383                                |                                | Nómina interbancaria                                | 14/03/2013          |                                     | 52                                 |                     | Pendiente                                               |                              |       |
|                                    |                           | Pago nómina 9380383                                |                                | Pensiones interbancaria                             | 14/03/2013          |                                     | 6                                  |                     | Transferido                                             | Cancelar   Forzar            |       |
|                                    |                           | Pago nómina 9380383                                |                                | Nómina Banamex                                      | 14/03/2013          |                                     | 14                                 |                     | Aplicado                                                |                              |       |
|                                    | B                         | orrar                                              |                                |                                                     |                     |                                     |                                    |                     |                                                         |                              |       |
|                                    | 1 a 25 de                 | : 45                                               | <u>« Anterior 1 2 3 4 </u>     | 5   <u>Siquiente »</u>                              |                     |                                     |                                    |                     |                                                         |                              |       |
|                                    | Co                        | onsulta avanzada                                   |                                |                                                     |                     |                                     |                                    |                     |                                                         |                              |       |
|                                    |                           |                                                    |                                |                                                     |                     |                                     |                                    |                     |                                                         |                              |       |
|                                    | Tipo                      | de consulta                                        |                                |                                                     |                     | Histórica (Arc                      | hivos con má                       | ás de 1             | 500 operaciones)                                        |                              |       |
|                                    | 1.03                      |                                                    |                                |                                                     |                     | Recuperación de                     | e archivos mas                     | ivos qu             | e fueron transmitidos hasta co                          | n 60 días de anterioridad y  |       |
|                                    | Tipo                      | eccione una opción                                 | -                              |                                                     |                     | que no se encue                     | entran disponib                    | ies en e            | i resumen de consuita.                                  |                              |       |
|                                    | Foo                       | ha                                                 | Sacuancial                     |                                                     |                     | Remota                              |                                    |                     |                                                         |                              |       |
|                                    | Tec.                      |                                                    | Sectencial                     |                                                     |                     | Consulta de mov<br>desde otro media | imientos recha<br>o o eliminado de | zados o<br>e la con | le un archivo ("Un retiro- Múltip<br>sulta de archivos. | oles depósitos") transmitido |       |
|                                    |                           |                                                    | ı                              |                                                     |                     |                                     |                                    |                     |                                                         |                              |       |
|                                    |                           |                                                    |                                |                                                     |                     |                                     |                                    |                     |                                                         |                              |       |
|                                    |                           |                                                    |                                |                                                     |                     |                                     |                                    |                     |                                                         | Cons                         | Jitar |
|                                    |                           |                                                    |                                |                                                     |                     |                                     |                                    |                     |                                                         |                              |       |

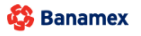

Impuestos y Contribuciones > Pago a GDF >

### » Consultar Archivo - Nómina - Pagos detalle (Pagomático)

**Banca**Net

Empresaria

Página 366

### ¿Qué encuentro en esta página?

En esta página puede consultar el detalle de su archivo.

### ¿Cómo puedo obtener los datos que me interesan?

La página está compuesta por las siguientes secciones:

### 1. Información del archivo

En esta sección se desglosa la información de la siguiente forma:

- Nombre de archivo
- Tipo de archivo
- Fecha de aplicación
- Descripción
- Secuencial
- Cuenta retiro
- Estatus del archivo
- Usuario 1
- Usuario 2

También se presenta un resumen de las operaciones, el cual contiene la siguiente información:

- Número de operación: Muestra el número de operaciones de los retiros.
- Retiros: Muestra el importe de los retiros.
- Número de operación: Muestra el número de operaciones de los depósitos.
- Depósitos: Muestra el importe de los depósitos.
- Importe de la devolución: Muestra el importe de la devolución.
- Mensaje y archivo(s) de cuentas no incorporadas: "Se encontraron cuentas no incorporadas, si deseas conocerlas y/o incorporarlas descargue el(los) siguiente(s) archivo(s)". Se muestran los links de los archivos que contienen las cuentas, disponibles para descargar.

### 2. Pagos registrados

Esta sección está compuesta por dos áreas:

- Área de botones:
  - "Filtrar": Este botón abre una ventana en la que puede seleccionar las siguientes opciones para filtrar la información:
    - Por palabra clave: Campo de texto en donde debe ingresar una palabra clave para filtrar.
    - Por tipo de cuenta: Contiene una serie de opciones para filtrar:
      - Cheques
      - Tarjeta
      - Orden de pago persona física

Impuestos y Contribuciones > Pago a GDF >

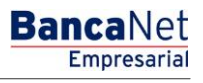

- Orden de pago persona moral
- Por importe: Contiene las siguientes opciones:
  - Específico: Al seleccionar esta opción, se habilitará el campo de texto De.
  - Por rango: Al seleccionar esta opción, se habilitarán los campos de texto *De* y *Hasta*.
- Al hacer clic en el botón "Cancelar", se cerrará la ventana.
- Al hacer clic en el botón "Filtrar", se desplegarán los resultados de la búsqueda de acuerdo con los criterios seleccionados. Los criterios ingresados para filtrar pueden elegirse de una o más secciones presentadas en la ventana.
- o "Imprimir": Con este botón puede imprimir la pantalla de *Pagos registrados*.
- "Descargar": Con este botón puede descargar el archivo a su equipo de cómputo.
- Área de pagos registrados: Se desglosa la información de la siguiente manera:
  - o Botón "Detalle" ⊡
    - Beneficiario
    - Referencia numérica
    - Referencia alfanumérica
    - Descripción
  - Número: Muestra el número consecutivo de las operaciones registradas en el archivo.
  - o Tipo
  - $\circ$  Sucursal
  - $\circ$  Cuenta
  - Importe: Muestra el importe del registro seleccionado.
  - $\circ$  Estatus

Impuestos y Contribuciones > Pago a GDF >

### Empresarial Página 368

**Banca**Net

### » Consultar Archivo - Nómina - Alta de tarjetas

### ¿Qué encuentro en esta página?

En esta página puede consultar el detalle de su archivo

### ¿Cómo puedo obtener los datos que me interesan?

La página está compuesta por las siguientes secciones:

### 1. Información del archivo

En esta sección se desglosa la información de la siguiente forma:

- Nombre de archivo
- Tipo de archivo
- Fecha
- Secuencial
- Número de folio
- Estatus del archivo
- Total de altas solicitadas
- Total de solicitudes aceptadas
- Total de solicitudes rechazadas
- Estatus de contratos aceptados
- Estatus de contratos rechazados

### 2. Solicitudes aceptadas

Esta sección está compuesta por dos áreas:

- Área de botones:
  - "Filtrar": Este botón abre una ventana en la que puede seleccionar diferentes opciones para filtrar la información:
    - Por palabra clave: Campo de texto en el que debe ingresar una palabra clave para filtrar.
    - Por tipo de cuenta:
      - Cheques
      - Tarjeta
      - Orden de pago persona física
      - Orden de pago persona moral
    - Por importe:
      - Específico: Al seleccionar esta opción, se habilitará el campo de texto De.
      - Por rango: Al seleccionar esta opción, se habilitarán los campos de texto De y Hasta.
    - Al hacer clic en el botón "Cancelar", se cerrará la ventana.

Impuestos y Contribuciones > Pago a GDF >

**Banca**Net

- Al hacer clic en el botón "Filtrar", se desplegarán los resultados de la búsqueda de acuerdo con los criterios seleccionados. Los criterios ingresados para filtrar pueden elegirse de una o más secciones presentadas en la ventana.
- o "Imprimir": Con este botón puede imprimir la pantalla de *Pagos registrados*.
- "Descargar": Con este botón puede descargar el archivo a su equipo de cómputo.
- Área de detalle de archivo: Se desglosa la información de la siguiente manera:
  - o Botón de detalle 🗄
    - Nombre
    - RFC
    - Fecha estimada de arribo de contrato
    - Número de guía de mensajería
    - Número de tarjeta cancelada por canje
    - Estatus
  - Número: Muestra el número consecutivo de las operaciones registradas en el archivo.
  - Unidad de trabajo
  - o Tipo de producto
  - o Tipo de entrega
  - Número de tarjeta

### 3. Solicitudes rechazadas

Esta sección está compuesta por dos áreas:

- Área de botones:
  - "Filtrar": Este botón abre una ventana en la que puede seleccionar las siguientes opciones para filtrar la información:
    - Por palabra clave: Campo de texto en el que se ingresa una palabra clave para filtrar.
    - Por tipo de cuenta:
      - Cheques
      - Tarjeta
      - Orden de pago persona física
      - Orden de pago persona moral
    - Por importe:
      - Específico: Al seleccionar esta opción, se habilitará el campo de texto De.
      - Por rango: Al seleccionar esta opción, se habilitarán los campos de texto De y Hasta.
  - Al hacer clic en el botón "Cancelar", se cerrará la ventana.
  - Al hacer clic en el botón "Filtrar", se desplegarán los resultados de la búsqueda de acuerdo con los criterios seleccionados. Los criterios ingresados para filtrar pueden elegirse de una o más secciones presentadas en la ventana
  - o "Imprimir": Con este botón puede imprimir la pantalla de *Pagos registrados*.
  - "Descargar": Con este botón puede descargar el archivo a su equipo de cómputo.
- Área de detalle de archivo: Se desglosa la información de la siguiente forma:

Impuestos y Contribuciones > Pago a GDF >

Empresarial Página 370

**Banca**Net

- o Botón de detalle ➡
  - RFC
  - Causa del rechazo
  - Acción correctiva
- Número: Muestra el número consecutivo de las operaciones registradas en el archivo.
- Unidad de trabajo
- Tipo de producto:
  - D Pago
  - Pagomático
  - Perfil empresarial
- $\circ$   $\,$  Tipo de entrega: Muestra si el tipo de entrega se hizo a través de:
  - Solicitud al banco
  - Asignación de *stock*
- $\circ$  Nombre

Impuestos y Contribuciones > Pago a GDF >

Empresarial Página 371

**Banca**Net

| SULTAS TRANSFERENCIAS Y PAGOS                   | IMPUESTOS Y                               | YCONTRIBUCION                                                | ES COBRANZA INVERSIONE                                                                         | S SERVICIOS ADICIONALES                              | ADMINISTRACIÓN                      |                                           |         |                            |  |
|-------------------------------------------------|-------------------------------------------|--------------------------------------------------------------|------------------------------------------------------------------------------------------------|------------------------------------------------------|-------------------------------------|-------------------------------------------|---------|----------------------------|--|
| Resumen 🛞 Transferencias                        | S Pagos                                   | Nómina Ban                                                   | amex 📳 Transferencias N                                                                        | lasivas 🛐 Multipagos                                 |                                     |                                           |         |                            |  |
| Nómina Banamex                                  | c                                         |                                                              |                                                                                                |                                                      |                                     |                                           |         |                            |  |
| Crear archivo                                   | Consultar                                 | r archivo                                                    |                                                                                                |                                                      |                                     |                                           |         |                            |  |
| Cargar archivo                                  | Informa                                   | ción                                                         |                                                                                                | Tipo de archivo                                      |                                     | Alta de tarietas                          |         |                            |  |
| Consultar archivo                               | del arch                                  | ivo                                                          |                                                                                                | Nombre de archivo                                    |                                     | Ejemplo de Uno de a                       | irchivo |                            |  |
| Administración de teristos                      |                                           |                                                              |                                                                                                | Fecha                                                |                                     | 27 / 12 / 2010 (ddmr                      | maaaa)  |                            |  |
| Administración de tarjetas                      |                                           |                                                              |                                                                                                | Secuencial<br>Número de folio                        |                                     | 72 123456                                 |         |                            |  |
| Reportes y contratos                            |                                           |                                                              |                                                                                                | Estatus                                              |                                     | Aplicado                                  |         |                            |  |
|                                                 |                                           |                                                              |                                                                                                | Altas solicidatas                                    |                                     | 53                                        |         |                            |  |
| Conoces nuestra nueva                           |                                           |                                                              |                                                                                                | Solicitudes aceptadas                                |                                     | 45                                        |         |                            |  |
|                                                 |                                           |                                                              |                                                                                                | Solicitudes rechazadas                               |                                     | 8                                         |         |                            |  |
| calificarla.                                    |                                           |                                                              |                                                                                                | Estatus de contratos ace                             | ptados                              | 4                                         |         |                            |  |
|                                                 |                                           |                                                              |                                                                                                | Estatus de contratos rec                             | nazados                             | 1                                         |         |                            |  |
| Ver historial de Banca Electrónica              | oc nucsi                                  | Num.                                                         | Unidad de trabajo                                                                              |                                                      | Tipo de producto                    | Tipo de entrega                           |         | Número de tarjeta          |  |
| <ul> <li>Ver pendientes de autorizar</li> </ul> | +                                         | 17                                                           | 7895 MUNICIPIO T H 135                                                                         | 8905                                                 | Pagomático                          | Asignación de Stock                       |         | 1234567890123456           |  |
| Dar de alta una cuenta                          | +                                         | 16                                                           | 7894 MUNICIPIO T H 135                                                                         | 8905                                                 | D.Pago                              | Solicitud al banco                        |         | 1234567890123456           |  |
|                                                 | Ξ                                         | 15                                                           | 7820 MUNICIPIO T H 135                                                                         | 8905                                                 | Perfil Empresarial                  | Asignación de Stock                       |         | 12345678901234565          |  |
|                                                 | Núme<br>Estati                            | ero de tarjeta canc<br>tus:                                  | elada por canje:                                                                               | 0000000000000000000000<br>Generación y envió de      | tarjetas a empresa                  |                                           |         |                            |  |
|                                                 | +                                         | 14                                                           | 7895 MUNICIPIO T H 135                                                                         | 8905                                                 | Pagomático                          | Solicitud al banco                        |         | 1234567890123456           |  |
|                                                 | +                                         | 13                                                           | 7895 MUNICIPIO T H 135                                                                         | 8905                                                 | D.Pago                              | Asignación de Stock                       |         | 1234567890123456           |  |
|                                                 | ÷                                         | 12                                                           | 7895 MUNICIPIO T H 135<br>7895 MUNICIPIO T H 135                                               | 8905                                                 | Perfil Empresarial<br>Pagomático    | Solicitud al banco                        |         | 1234567890123456           |  |
|                                                 | ±                                         | 10                                                           | 7894 MUNICIPIO T H 135                                                                         | 8905                                                 | D.Pago                              | Solicitud al banco                        |         | 1234567890123456           |  |
|                                                 | +                                         | 9                                                            | 7895 MUNICIPIO T H 135                                                                         | 8905                                                 | Perfil Empresarial                  | Asignación de Stock                       |         | 1234567890123456           |  |
|                                                 | +                                         | 8                                                            | 7895 MUNICIPIO T H 135                                                                         | 8905                                                 | Pagomático                          | Solicitud al banco                        |         | 1234567890123456           |  |
|                                                 | +                                         | 7                                                            | 7895 MUNICIPIO T H 135                                                                         | 8905                                                 | D.Pago                              | Asignación de Stock                       |         | 1234567890123456           |  |
|                                                 | +                                         | 5                                                            | 7895 MUNICIPIO T H 135<br>7895 MUNICIPIO T H 135                                               | 8905                                                 | Pertil Empresarial<br>Pagomático    | Solicitud al banco<br>Asignación de Stock |         | 1234567890123456           |  |
|                                                 |                                           | 4                                                            | 7895 MUNICIPIO T H 135                                                                         | 8905                                                 | D.Pago                              | Solicitud al banco                        |         | 1234567890123456           |  |
|                                                 | +                                         | 3                                                            | 7895 MUNICIPIO T H 135                                                                         | 8905                                                 | Perfil Empresarial                  | Asignación de Stock                       |         | 1234567890123456           |  |
|                                                 | +                                         | 2                                                            | 7895 MUNICIPIO T H 135                                                                         | 8905                                                 | Pagomático                          | Solicitud al banco                        |         | 1234567890123456           |  |
|                                                 | +                                         | 1                                                            | 7895 MUNICIPIO T H 135                                                                         | 8905                                                 | D.Pago                              | Asignación de Stock                       |         | 1234567890123456           |  |
|                                                 | 1 a 25 de 4<br>Sol<br>Detalle<br>Se muest | 45<br>licitudes rec<br>e del archivo<br>tran las tarjetas re | Anterior 1 2 3<br>hazadas<br>gistradas en el archivo.                                          | 4   5   <u>Siquiente »</u>                           |                                     |                                           |         |                            |  |
|                                                 |                                           | Num.                                                         | Unidad de trabajo                                                                              | 8                                                    | Tipo de producto                    | Tipo de entrega                           |         | Nombre                     |  |
|                                                 | +                                         | 17                                                           | 7895 MUNICIPIO T H 135                                                                         | 8905                                                 | Pagomático                          | <br>Acción de Stock                       |         | Mónica Ortiz Juárez        |  |
|                                                 |                                           |                                                              | 7894 MUNICIDIO T H 135                                                                         | 8905                                                 | D.Pago                              | Solicitud al banco                        |         | Mónica Ortiz Juárez        |  |
|                                                 | ٠                                         | 16                                                           | 1004 100110 111100                                                                             |                                                      |                                     | A anifa da Chash                          |         | Nette Peniche              |  |
|                                                 | +                                         | 16<br>15                                                     | 7820 MUNICIPIO T H 135                                                                         | 8905                                                 | Perfil Empresarial                  | ACCIOIT DE SLOCK                          |         | ivene i emerie             |  |
|                                                 | e<br>RFC:                                 | 16                                                           | 7820 MUNICIPIO T H 135<br>SAEM730875                                                           | 8905                                                 | Perfil Empresarial                  | Accion de Stock                           |         | inclusion of the former of |  |
|                                                 | +<br>RFC:<br>Caus                         | 16<br>15<br>a de rechazo                                     | 7820 MUNICIPIO T H 135<br>SAEM730875<br>Tarjeta asignada a otro e                              | 8905<br>:mpleado                                     | Perfil Empresarial                  | Accion de Stock                           |         | Here Femere                |  |
|                                                 | RFC:<br>Caus                              | 16<br>15<br>a de rechazo<br>in correctiva                    | 7820 MUNICIPIO T H 135<br>SAEM730875<br>Tarjeta asignada a otro e<br>Verifique el número de ta | 8905<br>Impleado<br>arjeta o realice el alta con una | Perfil Empresarial<br>tarjeta nueva | Acciun de Stock                           |         | Troub Fernance             |  |

WEBTEXT01-ND001-LACINTGTDUAS18\

🗳 Banamex

Impuestos y Contribuciones > Pago a GDF >

Página 372

| TAS TRANSFERENCIAS Y PAGO          |           | CONTRIBUCIONES C                       | OBRANZA        | INVERSION    | Mai                      | tes 07 de Julio de 2015,<br>ADMINISTRACIÓN | 12:00 Cer | ntro de Mexico   Ultimo a | acceso por B   | ancaNet: 20/12/15 | a las 01 | 1:30:54   | SA       | ALIR_ |
|------------------------------------|-----------|----------------------------------------|----------------|--------------|--------------------------|--------------------------------------------|-----------|---------------------------|----------------|-------------------|----------|-----------|----------|-------|
| esumen (§) Transferencias          | S Pagos   | A Nómina Banamex                       | Tran           | sferencias N | Aasivas S Multipagos     |                                            |           |                           |                |                   |          |           |          |       |
| ómina Baname                       | x         |                                        |                |              |                          |                                            |           |                           |                |                   |          |           |          |       |
| Crear archivo                      | Consultar | archivo                                |                |              |                          |                                            |           |                           |                |                   |          |           |          |       |
| Cargar archivo                     | Informac  | ción                                   |                |              | Nombre de archivo        |                                            |           | Fiem                      | nio de Lino de | archivo           |          |           |          |       |
| Consultant and bins                | del arch  | ivo                                    |                |              | Tipo de archivo          |                                            |           | Pago                      | mático         | archivo           |          |           |          |       |
| Consultar archivo                  |           |                                        |                |              | Fecha de aplicación      |                                            |           | 14/03                     | 3/2013 (ddmn   | naaaa)            |          |           |          |       |
| Administración de tarjetas         |           |                                        |                |              | Descripción              |                                            |           | Arch                      | ivo de prueba  | a                 |          |           |          |       |
| Reportes y contratos               | -         |                                        |                |              | Secuencial               |                                            |           | 96                        |                |                   |          |           |          |       |
| -                                  |           |                                        |                |              | Cuenta retiro            |                                            |           | Empr                      | resa Demo 1    |                   |          |           |          |       |
| onoces nuestra nueva               |           |                                        |                |              | Autorización             |                                            |           | Apiic<br>0000             | 116            |                   |          |           |          |       |
| oción de Multipagos?               |           |                                        |                |              | Usuario                  |                                            |           | Javie                     | er Álvarez     |                   |          |           |          |       |
| r favor avudanos a                 |           |                                        |                |              |                          |                                            |           |                           |                |                   |          |           |          |       |
| lificarla.                         |           |                                        |                |              |                          | Num. Op.                                   |           | Retiros                   | N              | um. Op.           |          | Depósito  | os       |       |
|                                    |           |                                        |                |              | Aplicados                | 1                                          |           | \$ 300.00                 | 1              |                   |          | \$ 300.00 |          |       |
| ENTRA AQUÍ                         |           |                                        |                |              | Pendientes               | 0                                          |           | \$ 0.00                   | 0              |                   |          | \$ 0.00   |          |       |
|                                    |           |                                        |                |              |                          |                                            |           |                           |                |                   |          |           |          |       |
|                                    |           |                                        |                |              | Importe de la devolución |                                            |           |                           |                |                   |          | \$ 0.00   |          |       |
| Qué desea hacer?                   |           |                                        |                |              |                          |                                            |           |                           |                |                   |          |           |          |       |
| Ver historial de Banca Electrónica |           |                                        |                |              |                          |                                            |           |                           |                |                   |          |           | -        | 6     |
| Ver pendientes de autorizar        | Se muestr | allarchivo<br>ran las operaciones tran | ısmitidas en ( | el archivo.  |                          |                                            |           |                           |                |                   |          |           |          | Ę     |
|                                    | E Par     | nos Boshazados I                       |                |              |                          |                                            |           |                           |                |                   |          |           |          |       |
| Dar de alta una cuenta             | E Fag     | Jos Rechazados                         |                |              |                          |                                            |           |                           |                |                   |          |           |          |       |
|                                    |           |                                        |                |              |                          |                                            |           |                           | Fecha          |                   |          |           |          |       |
|                                    | 0         | Num.                                   |                | Тро          | Cuen                     | ta 🖂                                       | Impo      | nte I                     | aplicad        | ción              |          | Estatus   |          |       |
|                                    | • No exi  | sten pagos                             |                |              |                          |                                            |           |                           |                |                   |          |           |          |       |
|                                    |           | O                                      |                |              |                          |                                            |           |                           |                |                   |          |           |          |       |
|                                    | E Pag     | jos cancelados                         |                |              |                          |                                            |           |                           |                |                   |          |           |          |       |
|                                    |           |                                        |                |              |                          |                                            |           |                           | Fecha          |                   |          |           |          |       |
|                                    |           | Num.                                   |                | Тіро         | Cuen                     | ta 🔛                                       | Impo      | rte                       | aplicad        | ción              |          | Estatus   |          | Ē     |
|                                    | 9 No exi  | sten pagos                             |                |              |                          |                                            |           |                           |                |                   |          |           |          |       |
|                                    |           |                                        |                |              |                          |                                            |           |                           |                |                   |          |           |          |       |
|                                    | 🖃 Pag     | jos Aplicados                          |                |              |                          |                                            |           |                           |                |                   |          |           |          |       |
|                                    |           |                                        |                |              |                          |                                            |           |                           |                |                   |          |           | <b>F</b> | 1     |
|                                    |           |                                        |                | Tie          |                          |                                            |           |                           | Fecha          |                   |          | Fater     | _, _,    | n e   |
|                                    |           | Num.                                   |                | Тіро         | Cuen                     | ta                                         | Impo      | rte                       | aplicad        | tión              |          | Estatus   |          | Ē     |
|                                    | +         | 1                                      |                | Cheques      | 01234                    | 5QWERTY<br>54321ASDFQWERTY                 |           | 300.0                     | 0 Mismo        | Día               |          | Aplicado  |          |       |
|                                    |           |                                        |                |              | 00010                    |                                            |           |                           |                |                   |          |           |          |       |

VEBTEXT01-ND001-LACINTGTDUAS18V

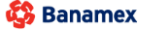

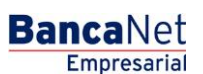

Impuestos y Contribuciones > Pago a GDF >

**Banca**Net

### » Administración de tarjetas

### ¿Qué encuentro en esta página?

En esta página puede administrar las tarjetas de nómina, con sólo elegir el tipo de operación e ingresar la información requerida.

### ¿Cómo puedo obtener los datos que me interesan?

La página está compuesta por las siguientes secciones:

### 1. Reposición

En esta sección debe ingresar los números de tarjetas de nómina a reponer, así como el número de tarjeta actual, siempre que cuente con un *stock* disponible, como a continuación se describe:

- Ingrese el número de tarjeta en el campo de texto número 1.
- Presione la tecla "Enter" para que el cursor se posicione en el campo de texto número 2. También puede hacer clic en el campo de texto número 2 y digitalizar el número de tarjeta de nómina.
- Al ejecutar la acción anterior se mostrará el campo número 3 y así sucesivamente hasta llegar al campo número 20.
- Si desea eliminar algún número de tarjeta, haga clic en el botón quitar "- ", que está a la derecha de cada campo.
- Haga clic en el botón "Continuar", localizado en la pantalla de Validación.

### 2. Alta de empleado que ya cuenta con tarjeta de nómina Banamex

En esta sección puede dar de alta a los empleados que ya cuenten con tarjeta de nómina Banamex. Sólo siga las siguientes instrucciones:

- Elija de la lista de selección la unidad de trabajo a la que pertenece el empleado.
- Ingrese el número de tarjeta de nómina del empleado en el campo Número de tarjeta.
- Haga clic en el botón "Continuar", el cual desplegará la pantalla de *Confirmación*.

### 3. Reasignación de unidad de trabajo

En esta sección puede reasignar las unidades de trabajo a los empleados. Para hacerlo, sólo debe seguir las siguientes instrucciones:

- Ingrese el número de tarjeta de nómina del empleado en el campo Número de tarjeta.
- Elija de la lista de selección la nueva unidad de trabajo a la que pertenece el empleado.
- Haga clic en el botón "Continuar", el cual desplegará la pantalla de *Confirmación*.

Impuestos y Contribuciones > Pago a GDF >

### Empresarial Página 374

**Banca**Net

### » Administración de tarjetas - Reposición - Validación

### ¿Qué encuentro en esta página?

En esta página puede verificar los resultados de la validación de la reposición de sus tarjetas de nómina.

### ¿Cómo puedo obtener los datos que me interesan?

La página está compuesta por la siguiente sección:

### 1. Reposición de tarjetas

Esta sección presenta un resumen de la reposición de sus tarjetas y se desglosa de la siguiente forma:

- Número: Registra el número consecutivo de los movimientos.
- Número de tarjeta: Muestra el número de tarjeta de nómina actual.
- Tipo de producto:
  - o D Pago
  - o Pagomático
  - o Perfil ejecutivo
  - Nombre del empleado: Muestra el nombre del empleado.
  - RFC: Muestra el RFC del empleado.

Cuando exista una operación con error, se reportará en el registro "Número de error", con su respectiva descripción. Estas operaciones no serán procesadas.

Para reparar el registro con error, haga clic en el botón "Reparar", que desplegará la pantalla de captura en la que podrá corregir el error.

Para continuar con el proceso de la reposición de las tarjetas de nómina, haga clic en el botón "Continuar".

Impuestos y Contribuciones > Pago a GDF >

### » Administración de tarjetas - Reposición - Captura

### ¿Qué encuentro en esta página?

En esta página debe capturar los nuevos números de tarjetas de nómina para cada uno de sus empleados.

### ¿Cómo puedo obtener los datos que me interesan?

La página está compuesta por la siguiente sección:

### 1. Reposición de tarjetas

En esta sección se muestra un resumen con los números de tarjetas a reponer, además de un campo de texto en donde debe ingresar el nuevo número de tarjeta de nómina por cada registro.

La información se desglosa de la siguiente forma:

- Número: Debe poner el consecutivo del número del registro.
- Número de tarjeta: Muestra el número de tarjeta de nómina.
- Tipo de producto:
  - o D Pago
  - o Pagomático
  - o Perfil ejecutivo
- Nombre del empleado: Muestra el nombre del empleado.
- RFC: Muestra el RFC del empleado.
- Tarjeta de reposición: Campo de texto en donde debe ingresar el nuevo número de tarjeta.

Al hacer clic en el botón "Aceptar", se desplegará la pantalla de Confirmar operación.

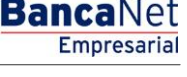

Impuestos y Contribuciones > Pago a GDF >

#### Página 376

Empresaria

**Banca**Net

### » Administración de tarjetas - Reposición - Confirmación

### ¿Qué encuentro en esta página?

En esta página puede ver la confirmación y el detalle de la reposición de las tarjetas de nómina.

### ¿Cómo puedo obtener los datos que me interesan?

La página está compuesta por la siguiente sección:

### 1. Reposición de tarjetas

- Total de reposiciones: Muestra el número de reposiciones de tarjetas.
- Número: Muestra el consecutivo del número del registro.
- Número de tarjeta: Muestra el número de tarjeta de nómina.
- Tipo de producto:
  - o D Pago
  - o Pagomático
  - o Perfil ejecutivo
- Nombre del empleado: Muestra el nombre del empleado.
- RFC: Muestra el RFC del empleado.
- Tarjeta de reposición: Muestra el número de tarjeta de reposición.

Al hacer clic en el botón "Regresar", éste lo enviará a la pantalla anterior de *Captura de número de tarjetas de nómina.* 

Al hacer clic en el botón "Aceptar", éste lo enviará a la pantalla de Aplicación de la operación.

Impuestos y Contribuciones > Pago a GDF >

### » Administración de tarjetas - Reposición - Aplicación

### ¿Qué encuentro en esta página?

En esta página puede ver el detalle y el número de autorización de la aplicación de la reposición de las tarjetas de nómina.

**Banca**Net

Empresarial

Página 377

### ¿Cómo puedo obtener los datos que me interesan?

La página está compuesta por la siguiente sección:

### 1. Reposición de tarjetas

- Reposiciones aplicadas: Muestra el número de reposiciones que fueron aplicadas.
- Reposiciones rechazadas: Muestra el número de reposiciones que fueron rechazadas.
- Total de reposiciones: Muestra el número de reposiciones de tarjetas.
- Número de tarjeta: Muestra el número de tarjeta de nómina.
- Tipo de producto:
  - o D Pago
  - o Pagomático
  - o Perfil ejecutivo
- RFC: Muestra el RFC del empleado.
- Tarjeta de reposición: Muestra el número de tarjeta de reposición.
- Folio: Muestra el número de folio que se generó al aplicar la operación.

Cuando exista una operación con error, se reportará bajo el registro el número de error y su respectiva descripción. Estas operaciones no serán procesadas.

Impuestos y Contribuciones > Pago a GDF >

### » Administración de tarjetas - Alta empleado con tarjeta - Confirmación

### ¿Qué encuentro en esta página?

En esta página puede ver la confirmación y el detalle del alta del empleado con Tarjeta Banamex.

### ¿Cómo puedo obtener los datos que me interesan?

La página está compuesta por la siguiente sección:

### 1. Datos del alta

- Número de tarjeta: Muestra el número de tarjeta de nómina del empleado.
- Nombre del tarjetahabiente: Muestra el nombre del empleado.
- RFC: Muestra el RFC del empleado.
- Unidad de trabajo: Muestra la unidad de trabajo a la cual se asignó al empleado.

Al hacer clic en el botón "Regresar", éste lo enviará a la pantalla anterior de *Administración de tarjetas*. Al hacer clic en el botón "Aceptar", éste lo enviará a la pantalla de *Aplicación de la operación*.

Impuestos y Contribuciones > Pago a GDF >

## » Administración de tarjetas - Alta empleado con tarjeta - Aplicación

### ¿Qué encuentro en esta página?

En esta página puede ver el detalle y el número de autorización de la aplicación del alta de empleado que cuente con Tarjeta Banamex.

### ¿Cómo puedo obtener los datos que me interesan?

La página está compuesta por la siguiente sección:

### 1. Datos del alta

- Número de tarjeta: Muestra el número de tarjeta de nómina del empleado.
- Nombre del tarjetahabiente: Muestra el nombre del empleado.
- RFC: Muestra el RFC del empleado.
- Unidad de trabajo: Muestra la unidad de trabajo a la cual se asignó al empleado.
- Fecha: Muestra la fecha y la hora en la que se dio de alta al empleado.

Impuestos y Contribuciones > Pago a GDF >

## » Administración de tarjetas - Reasignación - Confirmación

### ¿Qué encuentro en esta página?

En esta página puede ver la confirmación y el detalle de la reasignación de la unidad de trabajo a la que pertenece un empleado.

### ¿Cómo puedo obtener los datos que me interesan?

La página está compuesta por la siguiente sección:

### 1. Datos del alta

- Número de tarjeta: Muestra el número de tarjeta de nómina del empleado.
- Nombre del tarjetahabiente: Muestra el nombre del empleado.
- RFC: Muestra el RFC del empleado.
- Unidad de trabajo: Muestra la unidad de trabajo a la cual se asignó al empleado.

Al hacer clic en el botón "Regresar", éste lo enviará a la pantalla anterior de *Administración de tarjetas*. Al hacer clic en el botón "Aceptar", éste lo enviará a la pantalla de *Aplicación de la operación*.

Impuestos y Contribuciones > Pago a GDF >

## » Administración de tarjetas - Reasignación - Aplicación

### ¿Qué encuentro en esta página?

En esta página puede ver el detalle y el número de autorización de la reasignación de la unidad de trabajo a la que pertenece un empleado.

### ¿Cómo puedo obtener los datos que me interesan?

La página está compuesta por la siguiente sección:

### 1. Datos del alta

- Número de tarjeta: Muestra el número de tarjeta de nómina del empleado.
- Nombre del tarjetahabiente: Muestra el nombre del empleado.
- RFC: Muestra el RFC del empleado.
- Unidad de trabajo: Muestra la unidad de trabajo a la cual se asignó al empleado.
- Fecha: Muestra la fecha y la hora en la que se dio de alta al empleado.

Impuestos y Contribuciones > Pago a GDF >

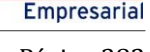

**Banca**Net

### » Reportes y contratos - Nómina

#### ¿Qué encuentro en esta página?

En esta página puede consultar y solicitar diferentes tipos de reportes, así como imprimir sus contratos en formato PDF (Portable Document File). Para ello debe tener instalado Adobe Acrobat Reader, elegir el tipo de operación que requiere e ingresar la información que se le solicite.

#### ¿Cómo puedo obtener los datos que me interesan?

La página está compuesta por las siguientes secciones:

#### 1. Consulta de reportes solicitados en el mes

En esta sección puede consultar los reportes que solicitó durante el mes en curso. La información se desglosa de la siguiente manera:

- Fecha de solicitud: Muestra la fecha en que se solicitó el reporte.
- Tipo de reporte:
  - Tarjetas no personalizadas
  - o Tarjetas personalizadas
  - Cuentas pendientes por cierre de aperturas
  - o Vencimientos
- Unidad de trabajo: Muestra la unidad de trabajo.
- Tipo de producto:
  - o D Pago
  - o Pagomático
  - Perfil ejecutivo
- Folio: Es una liga con el número de folio, que muestra la información del reporte solicitado.

### Solicitud de reportes

En esta sección puede solicitar reportes a BancaNet Empresarial. Para hacerlo, sólo siga las siguientes instrucciones:

- Seleccione de la lista de selección un tipo de reporte:
  - Tarjetas no personalizadas
  - Tarjetas personalizadas
  - Cuentas pendientes por cierre de apertura. Si elige esta opción, se mostrará una lista de selección en la que debe escoger un estatus de contratación:
    - Con datos sin contrato
    - Con contrato sin documentos
    - Completo
  - $\circ$  Vencimientos
- Elija de la lista de selección una unidad de trabajo.
- Seleccione de la lista de selección un tipo de producto:

Impuestos y Contribuciones > Pago a GDF >

Empresarial Página 383

**Banca**Net

- o Todas las tarjetas
- o D. Pago
- o Pagomático
- o Perfil ejecutivo
- Al hacer clic en el botón "Continuar", se mostrará la pantalla de confirmación.

### 2. Impresión de contratos

En esta sección puede descargar los contratos solicitados. Estarán disponibles por siete días a partir de la fecha de respuesta. La información se desglosará de la siguiente manera:

- Fecha de respuesta: Muestra la fecha del contrato pendiente de firma.
- Secuencial: Muestra el número de secuencial del contrato.
- Folio: Muestra el número de folio del contrato pendiente de firma.
- Descargar contrato: Liga que muestra la pantalla de Impresión de contratos.

Impuestos y Contribuciones > Pago a GDF >

Empresarial Página 384

**Banca**Net

| ncaNet<br>Empresarial          |                                                                                                    |             |                                              |               | javieralvare<br>Martes 07 de Julio de 2015, 12:00 Centro de Méxi | Javi<br>ez@empres<br>ico   Último | er Álvarez   Empresa Dem<br>ademo.com.mx   55.55.1111.<br>acceso por BancaNet: 20/12/1 | o <b>S.A. de C.V.</b><br>0000   <u>Actualizar</u><br>5 a las 01:30:54 | <b>±</b>             | ¢ Þ   |
|--------------------------------|----------------------------------------------------------------------------------------------------|-------------|----------------------------------------------|---------------|------------------------------------------------------------------|-----------------------------------|----------------------------------------------------------------------------------------|-----------------------------------------------------------------------|----------------------|-------|
| TAS TRANSFERENCIAS Y PAG       | IMPUESTOS Y CONT                                                                                                    | RIBUCIOI    | NES COBRANZA INVERSION                       | es ser        | VICIOS ADICIONALES ADMINISTRACIÓN                                |                                   |                                                                                        |                                                                       |                      | SALIR |
| tipagos 🗐 Resumen 🚯 '          | Transferencias 🚺 Pagos                                                                                                    | Å N         | ómina Banamex 🔮 Transferencia                | as Masivas    | Depósitos Masivos                                                |                                   |                                                                                        |                                                                       |                      |       |
| mina Banamex                   |                                                                                                    |             |                                              |               |                                                                  |                                   |                                                                                        |                                                                       |                      |       |
| rear archivo                   | Reportes y contratos<br>Elija el tipo de operación que de                                                                       | sea utiliza | r, ingrese la información requerida y c      | lé clic en "C | ontinuar".                                                       |                                   |                                                                                        |                                                                       |                      |       |
| argar archivo                  | 📄 Consulta de rep                                                                                                    | ortes s     | olicitados en el mes                         |               |                                                                  |                                   |                                                                                        |                                                                       |                      |       |
| onsultar archivo               | Fecha de<br>solicitud                                                                                                    | A P         | Tipo de reporte                              |               | Unidad de trabajo                                                |                                   | Tipo de producto                                                                       |                                                                       | Folio                |       |
| dministración de tarjetas      | 22/06/2012                                                                                                    |             | Cuentas Pendientes                           |               | 4514 098 898988 EM QUERETARO 1 120                               |                                   | Pagomático                                                                             |                                                                       | 123456               |       |
|                                | 22/06/2012                                                                                                    |             | Tariatas no nereonalizadas                   |               | Pendiente                                                        |                                   | D Pago                                                                                 |                                                                       | 123456               |       |
| eportes y contratos            | 22/00/2012                                                                                                    |             | Cuentes Dendientes                           |               | 4614 000 000000 EM OLIEDETADO 4 400 0000                         |                                   | Dorff Eigenting                                                                        |                                                                       | 120400               |       |
|                                | 22/06/2012                                                                                                    |             | Tariatas no paragonizados                    |               | AUTH USU USUSSO FM QUERETARU 1 120 3898                          |                                   | Permi Ejecutivo                                                                        |                                                                       | 122450               |       |
| Demo                           | 22/06/2012                                                                                                    |             | rarjetas no personalizadas                   |               | TODAC                                                            |                                   | Pagornatic o                                                                           |                                                                       | 123456               |       |
| BancaNet                       | 22/06/2012                                                                                                    |             | Cuentas Pendientes                           |               | TODAS                                                            |                                   | D. Pago                                                                                |                                                                       | 123456               |       |
| Empresarial                    | 22/06/2012                                                                                                    |             | i arjetas no personalizadas                  |               | Penalente                                                        |                                   | Perfil Ejecutivo                                                                       |                                                                       | 123456               |       |
| Luhiesang                      | 22/06/2012                                                                                                    |             | Cuentas Pendientes                           |               | 4514 098 898988 FM QUERETARO 1 120 3898                          |                                   | Pagomático                                                                             |                                                                       | 123456               |       |
|                                | 22/06/2012                                                                                                    |             | Tarjetas no personalizadas                   |               | Pendiente                                                        |                                   | D. Pago                                                                                |                                                                       | 123456               |       |
| ié desea bacer?                | 22/06/2012                                                                                                    |             | Cuentas Pendientes                           |               | TODAS                                                            |                                   | Perfil Ejecutivo                                                                       |                                                                       | <u>123456</u>        |       |
|                                | 22/06/2012                                                                                                    |             | Tarjetas no personalizadas                   |               | Pendiente                                                        |                                   | Pagomático                                                                             |                                                                       | 123456               |       |
| historial de Banca Electrónica | 22/06/2012                                                                                                    |             | Cuentas Pendientes                           |               | 4514 098 898988 FM QUERETARO 1 120 3898                          |                                   | D. Pago                                                                                |                                                                       | 123456               |       |
|                                | 22/06/2012                                                                                                    |             | Tarjetas no personalizadas                   |               | Pendiente                                                        |                                   | Perfil Ejecutivo                                                                       |                                                                       | <u>123456</u>        |       |
| pendientes de autorizar        | 22/06/2012                                                                                                    |             | Cuentas Pendientes                           |               | TODAS                                                            |                                   | Pagomático                                                                             |                                                                       | 123456               |       |
| r de alta una cuenta           | 22/06/2012                                                                                                    |             | Tarjetas no personalizadas                   |               | Pendiente                                                        |                                   | D. Pago                                                                                |                                                                       | 123456               |       |
|                                | 22/06/2012                                                                                                    |             | Cuentas Pendientes                           |               | 4514 098 898988 FM QUERETARO 1 120 3898                          |                                   | Perfil Ejecutivo                                                                       |                                                                       | 123456               |       |
|                                | Solicitud de rep Tipo de reporte Seleccione una opción Unidad de trabajo Todas las unidades Tipo de producto Todas las tarjetas | ortes       | •<br>•                                       |               | ¥<br>¥                                                           |                                   |                                                                                        |                                                                       |                      |       |
|                                | Impresión de co<br>Los archivos estarán dispo<br>Fecha de respuesta<br>24/06/2012<br>23/06/2012<br>23/06/2012                   | nibles par  | 5<br>a su descarga por 7 días a partir de la | a fecha de r  | espuesta.<br>11<br>67<br>1                                       | ecuencial<br>3<br>7               | Folio<br>123445<br>123456<br>654321<br>435271                                          | Descargar contra<br>Descargar contra<br>Descargar contra              | itos<br>itos<br>itos |       |
|                                | Formato de orden de trabaj                                                                                                    | o para me   | insajería de contratos                       |               |                                                                  | -                                 |                                                                                        |                                                                       | Imprimir for         | nato  |

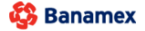

Impuestos y Contribuciones > Pago a GDF >

Página 385

Reportes y contratos - Solicitud de reportes - Confirmación

### ¿Qué encuentro en esta página?

En esta página puede ver la confirmación y el detalle de la solicitud de reportes.

### ¿Cómo puedo obtener los datos que me interesan?

La página está compuesta por las siguientes secciones:

### 1. Reportes

En esta sección se desglosa la información de la siguiente manera:

- Tipo de reporte
- Unidad de trabajo
- Tipo de producto
- Estatus de contratación

Al hacer clic en el botón "Regresar", éste lo enviará a la pantalla anterior de *Reportes y contratos*. Al hacer clic en el botón "Aceptar", éste lo enviará a la pantalla de *Aplicación de la operación*.

Impuestos y Contribuciones > Pago a GDF >

Empresarial Página 386

**Banca**Net

| TAS TRANSFERENCIAS Y PAG       | GOS IMPUESTOSY CO                                                                                                    | INTRIBUCIO                     | DNES COBRANZA IN <u>VERSION</u>          | ies s <u>er</u> | VICIOS ADICIONALES ADMINISTRACIÓN       |            |                  |                 |               | SALIR |
|--------------------------------|----------------------------------------------------------------------------------------------------|--------------------------------|------------------------------------------|-----------------|-----------------------------------------|------------|------------------|-----------------|---------------|-------|
| ttipagos 🗐 Resumen 🚯           | Transferencias 🚺 Pag                                                                                                    | os 😤 N                         | Nómina Banamex 🚦 Transferenci            | as Masivas      | Depósitos Masivos                       |            |                  |                 |               |       |
| mina Banamex                   |                                                                                                    |                                |                                          |                 |                                         |            |                  |                 |               |       |
| rear archivo                   | Reportes y contrato                                                                                                    | IS<br>deces utiliz             | er ingrese le información requeride y    | dá clic an "í   | `ontinuar"                              |            |                  |                 |               |       |
| argar archivo                  | 😑 Consulta de                                                                                                    | reportes                       | solicitados en el mes                    |                 | ornandua .                              |            |                  |                 |               |       |
| onsultar archivo               | Factor de                                                                                                    |                                | 1                                        |                 | 1                                       |            |                  | _               |               |       |
| tertetate attende tertetare    | solicitud                                                                                                    | ×                              | Tipo de reporte                          | *               | Unidad de trabajo                       |            | Tipo de producto | *               | Folio         |       |
| ministración de tarjetas       | 22/06/2012                                                                                                    |                                | Cuentas Pendientes                       |                 | 4514 098 898988 FM QUERETARO 1 120      |            | Pagomático       |                 | 123456        |       |
| portes y contratos             | 22/06/2012                                                                                                    |                                | Tarjetas no personalizadas               |                 | Pendiente                               |            | D. Pago          |                 | 123456        |       |
|                                | 22/06/2012                                                                                                    |                                | Cuentas Pendientes                       |                 | 4514 098 898988 FM QUERETARO 1 120 3898 |            | Perfil Ejecutivo |                 | 123456        |       |
| D                              | 22/06/2012                                                                                                    |                                | Tarjetas no personalizadas               |                 | Pendiente                               |            | Pagomático       |                 | 123456        |       |
| Demo                           | 22/06/2012                                                                                                    |                                | Cuentas Pendientes                       |                 | TODAS                                   |            | D. Pago          |                 | 123456        |       |
| BancaNet                       | 22/06/2012                                                                                                    |                                | Tarjetas no personalizadas               |                 | Pendiente                               |            | Perfil Ejecutivo |                 | 123456        |       |
| Empresarial                    | 22/06/2012                                                                                                    |                                | Cuentas Pendientes                       |                 | 4514 098 898988 FM QUERETARO 1 120 3898 |            | Pagomático       |                 | 123456        |       |
|                                | 22/06/2012                                                                                                    |                                | Tarjetas no personalizadas               |                 | Pendiente                               |            | D. Pago          |                 | <u>123456</u> |       |
| (                              | 22/06/2012                                                                                                    |                                | Cuentas Pendientes                       |                 | TODAS                                   |            | Perfil Ejecutivo |                 | 123456        |       |
| e desea nacer?                 | 22/06/2012                                                                                                    |                                | Tarjetas no personalizadas               |                 | Pendiente                               |            | Pagomático       |                 | 123456        |       |
| historial de Banca Electrónica | 22/06/2012                                                                                                    |                                | Cuentas Pendientes                       |                 | 4514 098 898988 FM QUERETARO 1 120 3898 |            | D. Pago          |                 | 123456        |       |
| notorial de Banea Electronica  | 22/06/2012                                                                                                    |                                | Tarjetas no personalizadas               |                 | Pendiente                               |            | Perfil Ejecutivo |                 | 123456        |       |
| pendientes de autorizar        | 22/06/2012                                                                                                    |                                | Cuentas Pendientes                       |                 | TODAS                                   |            | Pagomático       |                 | <u>123456</u> |       |
| de alta una cuenta             | 22/06/2012                                                                                                    |                                | Tarjetas no personalizadas               |                 | Pendiente                               |            | D. Pago          |                 | 123456        |       |
|                                | 22/06/2012                                                                                                    |                                | Cuentas Pendientes                       |                 | 4514 098 898988 FM QUERETARO 1 120 3898 |            | Perfil Ejecutivo |                 | 123456        |       |
|                                | Solicitud de      Tipo de reporte     Seleccione una opción     Unidad de trabajo     Todas las unidades     Tipo de producto     Todas las tarjetas | reportes                       | <b>v</b>                                 |                 | v<br>v                                  |            |                  |                 |               |       |
|                                | 🗖 Impresión de                                                                                                    | contrato                       | 05                                       |                 |                                         |            |                  |                 | Cont          | inuar |
|                                | Los archivos estarán d                                                                                                    | isponibles pa                  | ara su descarga por 7 días a partir de l | la fecha de i   | respuesta.                              |            |                  |                 |               |       |
|                                | Fecha de respuesta                                                                                                    |                                |                                          |                 | s                                       | Secuencial | Folio            |                 |               |       |
|                                | 24/06/2012                                                                                                    |                                |                                          |                 | 1                                       | 3          | 123445           | Descargar contr | atos          |       |
|                                | 24/06/2012                                                                                                    |                                |                                          |                 | 6                                       | 57         | 123456           | Descargar contr | atos          |       |
|                                | 23/06/2012                                                                                                    |                                |                                          |                 | 1                                       |            | 654321           | Descargar contr | atos          |       |
|                                | 23/06/2012                                                                                                    |                                |                                          |                 | 3                                       | 37         | 435271           | Descargar contr | atos          |       |
|                                |                                                                                                    |                                |                                          |                 | 1                                       |            |                  |                 |               |       |
|                                | Considerate de contena de ter                                                                                                    | the later of the second second | and along the second second              |                 |                                         |            |                  |                 |               |       |

### Reportes y contratos - Solicitud de reportes - Aplicación

### ¿Qué encuentro en esta página?

En esta página puede ver el detalle y el número de autorización de la solicitud del reporte.

### ¿Cómo puedo obtener los datos que me interesan?

La página está compuesta por las siguientes secciones:

### 1. Reportes

En esta sección se desglosa la información de la siguiente manera:

Impuestos y Contribuciones > Pago a GDF >

BancaNet Empresarial

Página 387

- Tipo de reporte
- Unidad de trabajo
- Tipo de producto
- Estatus de contratación

Nota: El reporte estará disponible el siguiente día hábil, en el apartado *Reportes*.

Impuestos y Contribuciones > Pago a GDF >

### » Reportes y contratos - Consulta - Tarjetas personalizadas

### ¿Qué encuentro en esta página?

En esta página puede consultar el resumen de tarjetas personalizadas por unidad de trabajo.

### ¿Cómo puedo obtener los datos que me interesan?

La página está compuesta por las siguientes secciones:

### 1. Reportes

En esta sección se desglosa la información de la siguiente forma:

- Tipo de reporte
- Unidad de trabajo
- Tipo de producto

### 2. Unidad de trabajo

En esta sección se muestra un resumen por cada unidad de trabajo, con los siguientes elementos:

- Tarjetas D Pago: Muestra el número de tarjetas personalizadas por este tipo de producto.
- Pagomático: Muestra el número de tarjetas personalizadas por este tipo de producto.
- Perfil ejecutivo: Muestra el número de tarjetas personalizadas por este tipo de producto.
- Total por unidad de trabajo: Muestra el total de tarjetas personalizadas por unidad de trabajo.

En este resumen se desglosa la siguiente información:

- Tipo de producto
- Número de tarjeta
- RFC
- Nombre
- Fecha de apertura

Cada una de las columnas puede ordenarse de manera ascendente o descendente; sólo haga clic en la flecha que se encuentra a la derecha del nombre de cada columna.

Si el reporte está vacío, BancaNet Empresarial le informará que no existen tarjetas personalizadas.

Al hacer clic en el botón "Regresar", éste lo enviará a la pantalla anterior de *Reportes y contratos*.

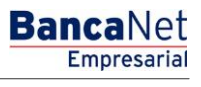

Impuestos y Contribuciones > Pago a GDF >

Empresarial Página 389

**Banca**Net

#### Javier Álvarez | Empresa Demo S.A. de C.V. javieralvarez@empresademo.com.mx | 55.55.1111.0000 | Actualizar Martes 07 de Julio de 2015, 12:00 Centro de México | Utimo acceso por BrancANE-2017/215 a las 01:3054 BancaNet Empresarial ▲ 单 🖾 🔅 CONSULTAS TRANSFERENCIAS Y PAGOS IMPUESTOS Y CONTRIBUCIONES COBRANZA INVERSIONES SERVICIOS ADICIONALES ADMINISTRACIÓN 😫 Multipagos 🗐 Resumen 🚯 Transferencias 😫 Pagos 🚔 Nómina Banamex 😫 Transferencias Masivas 🜖 Depósitos Masivos Nómina Banamex ? Crear archivo Cargar archivo + Consulta de reportes solicitados en el mes ? ? Solicitud de reportes Consultar archivo Tipo de reporte Administración de tarjetas Tarjetas personalizadas ۳ Reportes y contratos Unidad de trabajo 4514 F M QUERETARO 1 120 ۳ Demo Tipo de producto **Banca**Net • Empresarial D. Pago Continuar ¿Qué desea hacer? 🗄 Impresión de contratos • Ver historial de Banca Electrónica • Ver pendientes de autorizar Dar de alta una cuenta

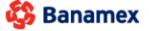

Impuestos y Contribuciones > Pago a GDF >

Reportes y contratos - Consulta - Tarjetas no personalizadas

### ¿Qué encuentro en esta página?

En esta página puede consultar el resumen de tarjetas no personalizadas por unidad de trabajo.

### ¿Cómo puedo obtener los datos que me interesan?

La página está compuesta por las siguientes secciones:

### 1. Reportes

En esta sección se desglosa la información de la siguiente manera:

- Tipo de reporte
- Unidad de trabajo
- Tipo de producto
- Fecha
- Folio

### 2. Unidad de trabajo

En esta sección se muestran dos resúmenes:

- Tarjetas vigentes con depósitos, sin datos
- Tarjetas vigentes sin depósitos, sin datos

Por cada unidad de trabajo se muestran los siguientes elementos:

- Tarjetas D Pago: Muestra el número de tarjetas personalizadas por este tipo de producto.
- Pagomático: Muestra el número de tarjetas personalizadas por este tipo de producto.
- Perfil ejecutivo: Muestra el número de tarjetas personalizadas por este tipo de producto.
- Total por unidad de trabajo: Muestra el total de tarjetas personalizadas por unidad de trabajo.

En este resumen se encuentra el detalle del mismo con la siguiente información:

- Tipo de producto
- Número de tarjeta
- Fecha de apertura

Cada una de las columnas puede ser ordenada de manera ascendente o descendente, sólo haga clic en la flecha que se encuentra a la derecha del nombre de cada columna.

Si el reporte está vacío, BancaNet Empresarial le informará que no existen tarjetas no personalizadas.

Al hacer clic en el botón "Regresar", éste lo enviará a la pantalla anterior de *Reportes y contratos*.

Impuestos y Contribuciones > Pago a GDF >

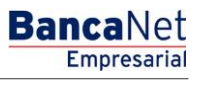

#### Página 391

| BancaNet<br>Empresarial              | Javier Álvarez   Empresa Demo S.A. de C.V.<br>javieralvarez@empresademo.com.mx   55.55.1111.0000   <u>Actualizar</u><br>Martes 07 de Julio de 2015, 12:00 Centro de México   Útimo acceso por BancaNet: 20/12/15 a las 01:30:54 | ☆ 单 🖾 🌣   |
|--------------------------------------|----------------------------------------------------------------------------------------------------|-----------|
| CONSULTAS TRANSFERENCIAS Y F         | AGOS IMPUESTOS Y CONTRIBUCIONES COBRANZA INVERSIONES SERVICIOS ADICIONALES ADMINISTRACIÓN                                                                                                    | SALIR     |
| 🗿 Multipagos 🗐 Resumen 📢             | Transferencias 😫 Pagos 🍓 Nómina Banamex 😫 Transferencias Masivos                                                                                                    |           |
| Nómina Baname                        | x                                                                                                    | ?         |
| Crear archivo                        | Reportes y contratos<br>Elija el tipo de operación que desea utilizar, ingrese la información requerida y dé clic en "Continuar".                                                                                               |           |
| Cargar archivo                       | 🕢 Consulta de reportes solicitados en el mes                                                                                                    | 0         |
| Consultar archivo                    | Solicitud de reportes                                                                                                    | ?         |
| Administración de tarjetas           | Tipo de reporte                                                                                                    |           |
| Reportes y contratos                 | Tarjetas no personalizadas v                                                                                                    |           |
| -                                    | 4514 F M QUERETARO 1 120                                                                                                    |           |
| Demo<br>BancaNet                     | Tipo de producto                                                                                                    |           |
| Empresarial                          | D. Pago                                                                                                    |           |
|                                      |                                                                                                    | Continuar |
| ¿Qué desea hacer?                    |                                                                                                    |           |
| • Ver historial de Banca Electrónica | H Impresión de contratos                                                                                                    | 0         |
| • <u>Ver pendientes de autorizar</u> |                                                                                                    |           |
| • Dar de alta una cuenta             |                                                                                                    |           |
| WEBTEXT01-ND001-LACINTGTDUA          |                                                                                                    |           |

🗳 Banamex

Impuestos y Contribuciones > Pago a GDF >

### Empresarial Página 392

**Banca**Net

### » Reportes y contratos - Consulta - Cuentas pendientes

### ¿Qué encuentro en esta página?

En esta página puede consultar el resumen de sus cuentas pendientes por cierre de aperturas.

### ¿Cómo puedo obtener los datos que me interesan?

La página está compuesta por las siguientes secciones:

#### 1. Reportes

En esta sección se desglosa la información de la siguiente forma:

- Tipo de reporte
- Unidad de trabajo
- Tipo de producto
- Contenido del reporte
- Fecha
- Folio

### 2. Unidad de trabajo

En esta sección se muestra un resumen por cada unidad de trabajo, con los siguientes elementos:

- Tarjetas D Pago: Muestra el número de tarjetas personalizadas por este tipo de producto.
- Pagomático: Muestra el número de tarjetas personalizadas por este tipo de producto.
- Perfil ejecutivo: Muestra el número de tarjetas personalizadas por este tipo de producto.
- Total por unidad de trabajo: Muestra el total de tarjetas personalizadas por unidad de trabajo. En este resumen se desglosa la siguiente información:
- Tipo de producto
- Número de tarjeta
- RFC
- Nombre
- Fecha de apertura

Cada una de las columnas puede ser ordenada de manera ascendente o descendente, sólo haga clic en la flecha que se encuentra a la derecha del nombre de cada columna.

Al hacer clic en el botón "Regresar", éste lo enviará a la pantalla anterior de Reportes y contratos.

Impuestos y Contribuciones > Pago a GDF >

Empresarial Página 393

**Banca**Net

| BancaNet<br>Empresarial                        | Javier Álvarez   Empresa Demo S.A. de C.V.<br>javieralvarez@empresademo.com.mx   55:55.1111.0000   <u>Actualezar</u><br>Martes 07 de Julio de 2015, 12:00 Centro de México   Úttimo acceso por BancaNet: 2012/15 a las 01:30:54 | ▲ 🜲 🖾 🌣   |
|------------------------------------------------|----------------------------------------------------------------------------------------------------|-----------|
| CONSULTAS TRANSFERENCIAS Y P                   | AGOS IMPUESTOS Y CONTRIBUCIONES COBRANZA INVERSIONES SERVICIOS ADICIONALES ADMINISTRACIÓN                                                                                                    | SALIR     |
| Multipagos 🗐 Resumen 🚯                         | Transferencias 😫 Pagos 🚖 Nómina Banamex 😫 Transferencias Masivos                                                                                                    |           |
| Nómina Baname                                  | x                                                                                                    | ?         |
| Crear archivo                                  | Reportes y contratos<br>Elija el tipo de operación que desea utilizar, ingrese la información requerida y dé clic en "Continuar".                                                                                               |           |
| Cargar archivo                                 | 🐮 Consulta de reportes solicitados en el mes                                                                                                    | 0         |
| Consultar archivo                              | Solicitud de reportes                                                                                                    | ?         |
| Administración de tarjetas                     | Tipo de reporte                                                                                                    |           |
| Reportes y contratos                           | Cuentas pendientes por cierre de aperturas v                                                                                                    |           |
| Demo<br><b>Banca</b> Net<br><b>Empresarial</b> | Unidad de trabajo 4514 F M QUERETARO 1 120  Tipo de producto D. Pago                                                                                                    |           |
| ¿Qué desea hacer?                              |                                                                                                    | Continuar |
| Ver historial de Banca Electrónica             | 🛃 Impresión de contratos                                                                                                    | 0         |
| • <u>Ver pendientes de autorizar</u>           |                                                                                                    |           |
| * Dar de alta una cuenta                       |                                                                                                    |           |
|                                                |                                                                                                    |           |

🍪 Banamex

Impuestos y Contribuciones > Pago a GDF >

Página 394

Reportes y contratos - Consulta - Vencimientos

### ¿Qué encuentro en esta página?

En esta página puede consultar el resumen de vencimiento de sus cuentas.

### ¿Cómo puedo obtener los datos que me interesan?

La página está compuesta por las siguientes secciones:

### 1. Reportes

En esta sección se desglosa la información de la siguiente forma:

- Tipo de reporte
- Unidad de trabajo
- Tipo de producto

### 2. Unidad de trabajo

En esta sección se muestra un resumen por cada unidad de trabajo con los siguientes elementos:

- Tarjetas D Pago: Muestra el número de tarjetas personalizadas por este tipo de producto.
- Pagomático: Muestra el número de tarjetas personalizadas por este tipo de producto.
- Perfil ejecutivo: Muestra el número de tarjetas personalizadas por este tipo de producto.
- Total por unidad de trabajo: Muestra el total de tarjetas personalizadas por unidad de trabajo.

En este resumen se encuentra el detalle del mismo con la siguiente información:

- Tipo de producto
- Número de tarjeta
- RFC
- Nombre del empleado
- Fecha de vencimiento
- Tipo de entrega (empresa o banco)

Cada una de las columnas puede ser ordenada de manera ascendente o descendente, sólo haga clic en la flecha que se encuentra a la derecha del nombre de cada columna.

Al hacer clic en el botón "Regresar", éste lo enviará a la pantalla anterior de Reportes y contratos.

Impuestos y Contribuciones > Pago a GDF >

Empresarial Página 395

**Banca**Net

| BancaNet<br>Empresarial                   | Javier Álvarez   Empresa Demo S.A. de C.V.<br>javieralvarez@empresademo.com.mx   55:55:1111.0000   <u>Actual&amp;ar</u><br>Martes 07 de Julio de 2015, 12:00 Centro de México   Último acceso por BancaNet. 20/12/15 a las 01:30:54 | ▲ 🜲 🖾 🌣   |
|-------------------------------------------|----------------------------------------------------------------------------------------------------|-----------|
| CONSULTAS TRANSFERENCIAS Y PA             | AGOS IMPUESTOS Y CONTRIBUCIONES COBRANZA INVERSIONES SERVICIOS ADICIONALES ADMINISTRACIÓN                                                                                                    | SALIR     |
| Multipagos 🗐 Resumen 🚯                    | Transferencias 🔝 Pagos 🏝 Nómina Banamex 🗄 Transferencias Masivas 🗊 Depósitos Masivos                                                                                                    |           |
| Nómina Baname                             | (                                                                                                    | ?         |
| Crear archivo                             | Reportes y contratos<br>Elija el tipo de operación que desea utilizar, ingrese la información requerida y dé clic en "Continuar".                                                                                                   |           |
| Cargar archivo                            | Consulta de reportes solicitados en el mes                                                                                                    | 0         |
| Consultar archivo                         | Solicitud de reportes                                                                                                    | ?         |
| Administración de tarjetas                | Tipo de reporte                                                                                                    |           |
| Reportes y contratos                      | Vencimientos Y<br>Unidad de trabajo                                                                                                    |           |
| Demo                                      | 4514 F M QUERETARO 1 120 T                                                                                                    |           |
| BancaNet<br>Empresarial                   | Tipo de producto D. Pago *                                                                                                    |           |
|                                           |                                                                                                    | Continuar |
| ¿Que desea hacer?                         |                                                                                                    |           |
| <u>Ver historial de Banca Electrónica</u> | * Impresion de contratos                                                                                                    |           |
| • Ver pendientes de autorizar             |                                                                                                    |           |
| Dar de alta una cuenta                    |                                                                                                    |           |

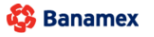

Impuestos y Contribuciones > Pago a GDF >

**Banca**Net

Reportes y contratos - Impresión de contratos - Nómina

### ¿Qué encuentro en esta página?

En esta página puede imprimir el contrato de las tarjetas de nómina de manera individual.

### ¿Cómo puedo obtener los datos que me interesan?

La página está compuesta por las siguientes secciones:

### 1. Impresión de contratos

En esta sección se desglosa la información de la siguiente forma:

- Fecha: Muestra la fecha del contrato.
- Folio: Muestra el folio del contrato.

### 2. Unidad de trabajo

En esta sección se muestra un resumen por cada unidad de trabajo, con los siguientes elementos:

- Tipo de producto
- *Número de tarjeta* → Esta liga abre una ventana en la que se muestra el contrato en PDF (Portable Document File). Es necesario tener instalado Adobe Acrobat Reader.
- Nombre del empleado
- RFC
- Estatus

Cada una de las columnas puede ser ordenada de manera ascendente o descendente, sólo haga clic en la flecha que se encuentra a la derecha del nombre de cada columna.

Al hacer clic en el botón "Regresar", éste lo enviará a la pantalla anterior de *Reportes y contratos*.
Impuestos y Contribuciones > Pago a GDF >

Empresarial Página 397

**Banca**Net

| BancaNet<br>Empresarial                                |                                                                                                    | javier<br>Martes 07 de Julio de 2015, 12:00 Centro de | <b>Javier Ál</b><br>alvarez@empresaden<br>México   Último acces | varez   Empresa De<br>10.com.mx   55.55.111<br>30 por BancaNet: 20/1: | mo S.A. de C.V.<br>1.0000   <u>Actualizar</u><br>2/15 a las 01:30:54 | * |
|--------------------------------------------------------|----------------------------------------------------------------------------------------------------|-------------------------------------------------------|-----------------------------------------------------------------|-----------------------------------------------------------------------|----------------------------------------------------------------------|---|
| CONSULTAS TRANSFERENCIAS Y P                           | AGOS IMPUESTOS Y CONTRIBUCIONES COBRANZA INVERSIONES                                                            | SERVICIOS ADICIONALES ADMINISTRACIÓ                   | N                                                               |                                                                       | SALIR                                                                |   |
| Multipagos 🗐 Resumen 🚯                                 | Transferencias 💲 Pagos 🏝 Nómina Banamex 🕃 Transferencias M                                                      | asivas 🛐 Depósitos Masivos                            |                                                                 |                                                                       |                                                                      |   |
| Nómina Baname                                          | (                                                                                                    |                                                       |                                                                 |                                                                       | C                                                                    | 2 |
| Crear archivo                                          | Reportes y contratos<br>Elija el tipo de operación que desea utilizar, ingrese la información requerida y dé cl | ic en "Continuar".                                    |                                                                 |                                                                       |                                                                      |   |
| Cargar archivo                                         | 🛨 Consulta de reportes solicitados en el mes                                                                    |                                                       |                                                                 |                                                                       | ?                                                                    |   |
| Consultar archivo                                      |                                                                                                    |                                                       |                                                                 |                                                                       | 0                                                                    |   |
| Administración de tarjetas                             | Impresión de contratos                                                                                          |                                                       |                                                                 |                                                                       | 0                                                                    |   |
| Reportes y contratos                                   | Los archivos estarán disponibles para su descarga por 7 días a partir de la fec                                 | ha de respuesta.                                      |                                                                 |                                                                       |                                                                      |   |
|                                                        | Fecha de respuesta                                                                                              |                                                       | Secuencial                                                      | Folio                                                                 |                                                                      |   |
| Demo                                                   | 24/06/2012                                                                                                    |                                                       | 13                                                              | 123445                                                                | Descargar contratos                                                  |   |
| BancaNet                                               | 24/06/2012                                                                                                    |                                                       | 67                                                              | 123456                                                                | Descargar contratos                                                  |   |
| Empresarial                                            | 23/06/2012                                                                                                    |                                                       | 1                                                               | 654321                                                                | Descargar contratos                                                  |   |
|                                                        | 23/06/2012                                                                                                    |                                                       | 37                                                              | 435271                                                                | Descargar contratos                                                  |   |
| ¿Qué desea hacer?                                      | Formato de orden de trabajo para mensajería de contratos                                                        |                                                       |                                                                 |                                                                       | Imprimir formato                                                     |   |
| <ul> <li>Ver historial de Banca Electrónica</li> </ul> |                                                                                                    |                                                       |                                                                 |                                                                       |                                                                      |   |
| <ul> <li>Ver pendientes de autorizar</li> </ul>        |                                                                                                    |                                                       |                                                                 |                                                                       |                                                                      |   |
| • Dar de alta una cuenta                               |                                                                                                    |                                                       |                                                                 |                                                                       |                                                                      |   |

Banamex D.R. @ Copyright 2009, Derechos Reservados. Banco Nacional de México, S.A., Integrante de Grupo Financiero Banamex. Isabel la Católica 44. Centro Histórico. Del. Cuauthémoc. C.P. 06000, México, Distrito Federal, México

Impuestos y Contribuciones > Pago a GDF >

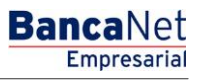

Página 398

Reportes y contratos - Impresión de contratos - SAM

#### ¿Qué encuentro en esta página?

En esta página puede consultar el archivo SAM (Sistema de Alta Masiva).

#### ¿Cómo puedo obtener los datos que me interesan?

La página está compuesta por las siguientes secciones:

#### 1. Información del archivo

En esta sección se desglosa la información de la siguiente forma:

- Tipo de archivo SAM (Sistema de Alta Masiva)
- Nombre del archivo
- Secuencial
- Folio
- Fecha de solicitud
- Número de registros solicitados
- Fecha de respuesta
- Procesados
- Aceptados
- Rechazados

Al hacer clic en el botón "Regresar", éste lo enviará a la pantalla anterior de *Reportes y contratos*.

Si desea descargar los contratos que se dieron de alta en SAM (Sistema de Alta Masiva), haga clic en el botón "Descargar"; se abrirá una ventana en la que deberá elegir la ruta para guardar el archivo.

**Nota:** El archivo se descargará con extensión ZIP.

Impuestos y Contribuciones > Pago a GDF >

Empresarial Página 399

**Banca**Net

#### Javier Álvarez | Empresa Demo S.A. de C.V. **Banca**Net 俞 单 🖾 🌣 javieralvarez@empresademo.com.mx | 55.55.1111.0000 | <u>Actualizar</u> Martes 07 de Julio de 2015, 12:00 Centro de México | Último acceso por BancaNet: 20/12/15 a las 01:30:54 CONSULTAS TRANSFERENCIAS Y PAGOS IMPUESTOS Y CONTRIBUCIONES COBRANZA INVERSIONES SERVICIOS ADICIONALES ADMINISTRACIÓN 🚊 Multipagos 🗐 Resumen 🚯 Transferencias 🔝 Pagos 🚔 Nómina Banamex 😫 Transferencias Masivas 🚺 Depósitos Masivos ? Nómina Banamex Impresión de contratos Crear archivo Dé clic en el número de tarieta para imprimir el contrato de forma individual Cargar archivo 23 / 12 / 2011 (ddmmaaaa) Fecha Folio 123456 Consultar archivo Administración de tarietas Unidad de trabajo 4567 F M PUEBLA 1 120 Reportes y contratos Tipo de producto Num. de tarjeta Nombre del empleado RFC Estatus 1234567890123456 + Tarjetas D. Pago Mónica Ortiz Juárez MASA840528-3LP En espera de contrato Demo MASA840528-3LP + Pagomático 1234567890123456 Mónica Ortiz Juárez En espera de contrato **Banca**Net + Perfil Ejecutivo 1234567890123456 Mónica Ortiz Juárez MASA840528-3LP En espera de contrato Empresarial ٠ Tarjeta D. Pago 1234567890123456 Mónica Ortiz Juárez MASA840528-3LP En espera de contrato ¿Qué desea hacer? Unidad de trabajo 4587 TF M PUEBLA 1 186 • Ver historial de Banca Electrónica Tipo de producto ÷ RFC Estatus A V Num. de tarjeta Nombre del empleado · Ver pendientes de autorizar + Tarjetas D. Pago 1234567890123456 Mónica Ortiz Juárez MASA840528-3LP En espera de contrato · Dar de alta una cuenta + Pagomático 1234567890123456 Mónica Ortiz Juárez MASA840528-3LP En espera de contrato + Perfil Ejecutivo MASA840528-3LP 1234567890123456 Mónica Ortiz Juárez En espera de contrato + Tarieta D. Pago 1234567890123456 MASA840528-3LP Mónica Ortiz Juárez En espera de contrato Unidad de trabajo 4587 TF M PUEBLA 1 186 Tipo de producto Nombre del empleado Estatus Num. de tarjeta RFC + Tarjetas D. Pago 1234567890123456 Mónica Ortiz Juárez MASA840528-3LP En espera de contrato + Pagomátic o 1234567890123456 Mónica Ortiz Juárez MASA840528-3LF En espera de contrato + Perfil Ejecutivo 1234567890123456 Mónica Ortiz Juárez MASA840528-3LP En espera de contrato Tarjeta D. Pago 1234567890123456 Mónica Ortiz Juárez MASA840528-3LP En espera de contrato Tipo de entrega: Inmediata Info: 00 / 00 / 0000 Regresar

WEBTEXT01-ND001-LACINTGTDUA

🖏 Banamex

D.R. @ Copyright 2009, Derechos Reservados. Banco Nacional de México, S.A., Integrante de Grupo Financiero Banamex Isabel la Católica 44. Centro Histórico. Del. Cuauhtémoc. C.P. 06000, México, Distrito Federal, México

Impuestos y Contribuciones > Pago a GDF >

### » Transferencias Masivas - Crear archivos

#### ¿Qué encuentro en esta página?

En esta página puede crear archivos para realizar múltiples depósitos con cargo a una o varias cuentas.

#### ¿Cómo puedo obtener los datos que me interesan?

La página está compuesta por las siguientes opciones:

#### 1. Archivo nuevo

Esta opción le permite crear un nuevo archivo.

#### 2. Copia de un archivo existente

Esta opción le permite realizar una copia de un archivo existente a uno nuevo.

#### 3. Continuar captura de pagos

Esta opción le permite realizar o continuar la captura de pagos.

#### 4. Tipo de movimiento

Lista de selección con las siguientes opciones:

- Seleccione una opción:
  - Un retiro/Un depósito
  - Un retiro/Múltiples depósitos.

Al llenar los campos requeridos se muestra el botón "Continuar".

**Banca**Net

Impuestos y Contribuciones > Pago a GDF >

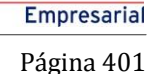

**Banca**Net

### » TESOFE - Captura

#### ¿Qué encuentro en esta página?

En esta página puede realizar el pago a la TESOFE (Tesorería de la Federación), a partir de la línea de captura emitida por ésta en su acuse de recibo de la declaración.

#### ¿Cómo puedo obtener los datos que me interesan?

La página está compuesta por las siguientes secciones:

#### 1. Cuentas

- Cuenta de retiro:
  - Seleccione la cuenta origen (sólo puede ser una cuenta de cheques).

#### 2. Datos del pago

- Línea de captura TESOFE: Capture la línea de captura TESOFE.
- Importe MXN: Capture el monto que desea pagar en moneda nacional.

#### 3. Opciones adicionales

- Programar a fecha futura: Puede programar el pago en una fecha futura. Si requiere un segundo autorizador de forma remota, seleccione la casilla que así lo indica; si no lo requiere, déjela en blanco.
  - o Fecha
  - $\circ$  Hora

#### Notas:

- Capture el importe en moneda nacional.
- Para operaciones programadas, debe seleccionar una fecha anterior al vencimiento de la línea de captura y un horario anterior a las 22:00 horas.

Al hacer clic en el botón "Regresar", aparecerá la pantalla de captura con los valores ingresados con anterioridad.

Al hacer clic en el botón "Continuar", aparecerá la pantalla de confirmación.

Impuestos y Contribuciones > Pago a GDF >

### Empresarial Página 402

**Banca**Net

| BancaNet<br>Empresarial                                                | Javier Álvarez   Empresa Demo S.A. de C.V.<br>javieralvarez@empresademo.com.mx; [55:55:1111.0000   <u>Actualizar</u><br>Martes 07 de Julio de 2015, 12:00 Centro de México   Útimo acceso por BancaNet: 20/12/15 a las 01:30:54 | ▲ 🜲 🖾 🌣   |
|------------------------------------------------------------------------|----------------------------------------------------------------------------------------------------|-----------|
| CONSULTAS TRANSFERENCIAS Y PAGOS                                       | VESTOS Y CONTRIBUCIONES COBRANZA INVERSIONES SERVICIOS ADICIONALES ADMINISTRACIÓN                                                                                                    | SALIR     |
| E Resumen 🗴 Impuestos Federales 👌 Im                                   | puestos Estatales 🐻 Pago a GDF 🐻 TESOFE 🐻 SUA 🐻 ISSSTE 🛄 Comprobantes                                                                                                    |           |
| Pago TESOFE<br>Capture la información solicitada y dé clic en "Continu | ar.                                                                                                    | 0         |
| Cuentas                                                                | Cuenta<br>Selecciona una opción                                                                                                    | Ŧ         |
| Datos del pago                                                         | Línea de captura Tesofe Importe MXN                                                                                                    |           |
| Opciones<br>adicionales                                                | Programar a fecha futura     Autorizar en forma remota                                                                                                    |           |
|                                                                        |                                                                                                    | Continuar |

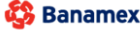

Banamex D.R. @ Copyright 2009, Derechos Reservados. Banco Nacional de México, S.A., Integrante de Grupo Financiero Banamex. Isabel la Católica 44. Centro Histórico. Del. Cuauhtémoc. C.P. 06000, México, Distrito Federal, México

Impuestos y Contribuciones > Pago a GDF >

Empresarial Página 403

**Banca**Net

### **TESOFE - Confirmación**

#### ¿Qué encuentro en esta página?

En esta página puede revisar los datos capturados en la pantalla de solicitud de pago a TESOFE, con línea de captura, así como confirmar o corregir los datos antes de realizar la transacción. Verifique que la información capturada y el importe del pago sean correctos.

#### ¿Cómo puedo obtener los datos que me interesan?

La página está compuesta por las siguientes secciones:

#### 1. Cuentas

• Cuenta de retiro

#### 2. Datos del pago

- Línea de captura TESOFE
- Fecha de aplicación
- Hora de aplicación
- Importe

Al hacer clic en el botón "Regresar", aparecerá la pantalla de captura con los valores ingresados con anterioridad.

Al hacer clic en el botón "Aceptar", aparecerá una ventana en la que se le solicitará que ingrese su Challenge para aplicar la operación.

| BancaNet<br>Empresarial                                                 |                                                  | javier<br>Martes 07 de Julio de 2015, 12:00 Centro de | Javier Álvarez   Empresa Demo S.A. de C.V.<br>alvarez@empresademo.com.mx   55.55.1111.0000   <u>Actualear</u><br>México   Último acceso por BancaNet: 20/12/15 a las 01:30:54 | ☆ 🌲 🖾 🛠   |
|-------------------------------------------------------------------------|--------------------------------------------------|-------------------------------------------------------|----------------------------------------------------------------------------------------------------|-----------|
| CONSULTAS TRANSFERENCIAS Y PAGOS IMPUESTOS Y                            | CONTRIBUCIONES COBRANZA INVERSIONES              | SERVICIOS ADICIONALES ADMINISTRACIÓ                   | N                                                                                                    | SALIR     |
| Resumen 💩 Impuestos Federales 💩 Impuestos Estr                          | atales 👸 Pago a GDF 👩 TESOFE 👸 SUA               | ISSSTE                                                |                                                                                                    |           |
| Pago TESOFE<br>Verifique los datos de su pago y dé clic en "Continuar". |                                                  |                                                       |                                                                                                    | 0         |
| Cuentas                                                                 | Cuenta Origen Cheques EMPRESA DEMO 15 170/430649 |                                                       |                                                                                                    |           |
| Datos del Pago                                                          | Línea de Captura<br>Importe MXN                  | KJA<br>S 12                                           | SDKNAKSASDASDAWDW<br>000.00 Pesos                                                                                                    |           |
| Representantes                                                          | Representante 1                                  | BES                                                   | T BANKING VEINTIUNO                                                                                                    |           |
| Regresar<br>WEBTEXTD1-ND001-LACINTGTDUAS18V                             |                                                  |                                                       |                                                                                                    | Continuar |

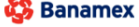

D.R. @ Copyright 2009, Derechos Reservados. Banco Nacional de México, S.A., integrante de Grupo Financiero Bana Isabel la Católica 44. Centro Histórico. Del. Cuauhtémoc. C.P. 06000, México, Distrito Federal, México

Impuestos y Contribuciones > Pago a GDF >

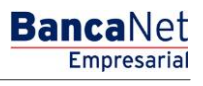

**TESOFE - Aplicación** 

#### ¿Qué encuentro en esta página?

En esta página puede verificar la aplicación exitosa del pago, mediante un número de autorización y un número de folio.

#### ¿Cómo puedo obtener los datos que me interesan?

La página está compuesta por las siguientes secciones:

#### 1. Cuentas

• Cuenta de retiro

#### 2. Datos del pago

- Línea de captura TESOFE
- Fecha de aplicación
- Hora de aplicación
- Importe
- Usuario 1
- Usuario 2

#### Notas:

- Recuerde guardar su número de operación, para posteriores dudas o aclaraciones.
- Es importante que imprima la información de la operación realizada, ya que es su comprobante fiscal ante la Tesorería de la Federación.

| BancaNet<br>Empresarial                                |                                                  | Javier Álvarez   Empresa Demo S.A. de C.V.<br>javieralvarez@empresademo.com.mx; 155.55.1111.0000   <u>Actualizar</u><br>Martes 07 de Julio de 2015, 12:00 Centro de México   Último acceso por Bancalvet 2012/15 a las 01:30:54 | ☆ 🜲 🖾 🌣 |
|--------------------------------------------------------|--------------------------------------------------|----------------------------------------------------------------------------------------------------|---------|
| CONSULTAS TRANSFERENCIAS Y PAGOS IMPUESTOS Y O         | CONTRIBUCIONES COBRANZA INVERSIONES              | SERVICIOS ADICIONALES ADMINISTRACIÓN                                                                                                    | SALIR   |
| 🗐 Resumen 🧑 Impuestos Federales 💍 Impuestos Estal      | ales 🐻 Pago a GDF 👩 TESOFE 🐻 SUA                 | ISSSTE [] Comprobantes                                                                                                    |         |
| Pago Tesofe<br>Pago TESOFE                             |                                                  |                                                                                                    | 80      |
| Su transferencia ha sido Aplicada con número de autori | zación 001321                                    |                                                                                                    |         |
| Autorizadores                                          | Representante 1<br>Representante 2               | BEST BANKING VEINTIUNO                                                                                                    |         |
| Cuentas                                                | Cuenta Origen Cheques EMPRESA DEMO 15 170/430649 |                                                                                                    |         |
| Datos del Pago                                         | Línea de Captura<br>Importe MXN                  | KJASDKNAKSASDASDAWDW<br>\$ 12000.00 Pesos                                                                                                    |         |

WEBTEXT01-ND001-LACINTGTDUAS18

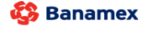

D.R. @ Copyright 2009, Derechos Reservados. Banco Nacional de México, S.A., integrante de Grupo Financiero Banamex Isabel la Católica 44. Centro Histórico. Del. Cuauhtémoc. C.P. 06000, México, Distrito Federal, México

Impuestos y Contribuciones > Pago a GDF >

Empresarial Página 405

**Banca**Net

### » Transferencias masivas (Copia de un archivo existente)

Al seleccionar esta opción, aparecerán los campos que deberá ingresar para iniciar la copia del archivo:

#### 1. Tipo de movimiento

- De una lista de selección debe elegir una de la siguiente opción:
  - o Un retiro/Múltiples depósitos
  - Un retiro∕Un depósito

| BancaNet<br>Empresaria                                                                  |                                                                                                    |                                    | Martes 07 de Julio de 20                 | Javier Álvarez   Empresa Demo S.A. de C.V.<br>javieralvarez@empresademo.com.mr (55.55.111.0000   <u>Actualizar</u><br>15, 12:00 Centro de México   Útimo acceso por BancaNet 20/12/15 a las 01:30:54                                  | ☆ 🜲 🖾 🌣                       |
|-----------------------------------------------------------------------------------------|----------------------------------------------------------------------------------------------------|------------------------------------|------------------------------------------|----------------------------------------------------------------------------------------------------|-------------------------------|
| CONSULTAS TRANSFERENCIAS Y PAGO                                                         | S IMPUESTOS Y CONTRIBUCIONES CO                                                                                                  | OBRANZA INVERSIONES SERV           | /ICIOS ADICIONALES ADMINISTRACIÓN        |                                                                                                    | SALIR                         |
| Resumen 🛞 Transferencias                                                                | S Pagos 🐣 Nómina Banamex                                                                                                    | Transferencias Masivas             | Multipagos                               |                                                                                                    |                               |
| Transferencias N                                                                        | Aasivas<br>Crear archivo<br>Indique el tipo de Archivo que desea c                                                               | rear, capture la información reque | rida y dé clic en "Continuar".           |                                                                                                    | 0                             |
| Cargar archivo<br>Consultar archivo                                                     | <ul> <li>Archivo nuevo</li> <li>Copia de un archivo existente</li> <li>Continuar captura de pagos</li> </ul>                     |                                    |                                          | Un retiro / Múltiples depósitos<br>Esta opción le permite reatizar múltiples pagos con retiro a una sola cuenta. Este m<br>reflegido en as estado de cuenta como un único retiro.                                                     | ovimiento se verá             |
| ¿Conoces nuestra nueva<br>opción de Multipagos?<br>Por favor ayudanos a<br>calificarla. | Tipo de Movimiento<br>Seleccione una opción<br>Seleccione una opción<br>Un retro / Múltiples depósitos<br>Un retro / Un depósito | Ne                                 | Ta: La captura de pagos aplica únicament | Un retiro / Un depósito<br>Esta opción le permite elegri diferentes cuentas de retiro para el registro de sus op<br>fecha y horario de aplicación individual. Estos movimientos se verán reflejados en<br>cuenta como varios retiros. | eraciones con<br>su estado de |
| ¿Qué desea hacer?  • Ver historial de Banca Electrónica                                 |                                                                                                    |                                    |                                          |                                                                                                    | Continuar                     |

Al hacer clic en el botón "Continuar", aparecerá una ventana/modal en donde debe seleccionar (por medio de la liga "Nombre del Archivo"), o buscar el archivo que desea copiar,

• Un retiro/Múltiples depósitos

| lombre de | e archivo         |                        |                     |            |
|-----------|-------------------|------------------------|---------------------|------------|
| po de an  | chivo             |                        |                     |            |
|           | Secuencial        |                        | (                   | Buscar     |
|           |                   |                        |                     |            |
|           | Nombre de archivo | Tipo de archivo        | Fecha<br>(ddmmaaaa) | Secuencial |
|           | EST_PRUEBA32      | Transferencias Banamex | 06/05/2013          | 33         |
|           |                   |                        |                     |            |

Impuestos y Contribuciones > Pago a GDF >

Empresarial Página 406

**Banca**Net

#### ○ Un retiro/Un depósito

|     |                                           | Buscar               |
|-----|-------------------------------------------|----------------------|
|     | Nombre de archivo                         |                      |
|     | 162JSJSGSL82672HHK27                      |                      |
| ۲   | 4279WHISHI279SH09221                      |                      |
| 0   | 87632876GDGUJAHSY38                       |                      |
| 0   | 093HSKJHDSKJ38834JKJ                      |                      |
| 0   | 983Y983HKSJHSKJSIG28                      |                      |
| 0   | 162JSJSGSL82672HHK27                      |                      |
| 0   | 4279WHISHI279SH09221                      |                      |
| 0   | 87632876GDGUJAHSY38                       |                      |
| 0   | 093HSKJHDSKJ38834JKJ                      |                      |
| 0   | 983Y983HKSJHSKJSIG28                      |                      |
| 1.0 | 10 de 10 « Anterior 1 2 3 4 5 Siguiente » | Ir a la pégina de 50 |

Posteriormente debe capturar los siguientes campos:

- Para la opción → Un retiro/Múltiples depósitos
  - Nombre del nuevo archivo
  - Fecha
  - Secuencial
  - Opciones adicionales  $\rightarrow$  Borra los importes a los registros del Archivo.

| Guardar copia            |                 |                 |                     |            |
|--------------------------|-----------------|-----------------|---------------------|------------|
| Archivo de origen        |                 | TEST_PRUEBA32   |                     |            |
| Fecha                    |                 | 06/05/2013 (ddm | maaaa)              |            |
| Secuencial               |                 | 33              |                     |            |
| Nombre del nuevo archivo |                 |                 | Fecha<br>06/05/2013 | Secuencial |
| Opciones<br>adicionales  | Borrar importes |                 |                     |            |
| Cancelar                 |                 |                 |                     | Guardar    |

- Para la opción → *Un retiro/Un depósito* 
  - Nombre del nuevo archivo
  - Opciones adicionales  $\rightarrow$  Borra los importes a los registros del Archivo.

| Guardar copia            |                 |         |
|--------------------------|-----------------|---------|
| Archivo de origen        | TEST_PRUEBA2    |         |
| Nombre del nuevo archivo |                 |         |
| Opciones<br>adicionales  | Borrar importes |         |
| Cancelar                 | (               | Guardar |

Impuestos y Contribuciones > Pago a GDF >

Página 407

Finalmente debe hacer clic en el botón "Guardar", para que el sistema lo envía a la pantalla de Detalle de Pagos.

Impuestos y Contribuciones > Pago a GDF >

**Banca**Net

### » Transferencias masivas (Continuar captura de pagos)

Al seleccionar esta opción, aparecerán los campos que deberá ingresar para continuar con la captura de pagos:

#### 2. Tipo de movimiento

- De una lista de selección debe elegir una de la siguiente opción:
  - Un retiro/Múltiples depósitos
  - Un retiro/Un depósito

| BancaNet<br>Empresarial                                                                                                    | Javier Álvarez   Empresa Demo S.A. de C.V.<br>javieralvarez@empresademo.com.mk   55.55.1111.0000   <u>Actualizar</u><br>Martes 07 de Julio de 2015, 12:00 Centro de México   Útimo acceso por BancaNet: 20/12/15 a las 01:30:54                                  | ▲ 🜲 🖾 🌣                       |
|----------------------------------------------------------------------------------------------------|----------------------------------------------------------------------------------------------------|-------------------------------|
| ONSULTAS TRANSFERENCIAS Y PAGO                                                                                                    | IMPUESTOS Y CONTRIBUCIONES COBRANZA INVERSIONES SERVICIOS ADICIONALES ADMINISTRACIÓN                                                                                                    | SALIR                         |
| Resumen 🛞 Transferencias                                                                                                    | 3 Pagos & Nómina Banamex                                                                                                    |                               |
| Transferencias M                                                                                                    | lasivas                                                                                                    | ?                             |
| Crear archivo                                                                                                    | Crear archivo<br>Indique el tipo de Archivo que desea crear, capture la información requerida y dé clic en "Continuar".                                                                                                    |                               |
| Cargar archivo                                                                                                    | C Archivo nuevo                                                                                                    |                               |
| Consultar archivo                                                                                                    | Copia de un archivo existente Un retiro / Múltiples depósitos                                                                                                    |                               |
| ¿Conoces nuestra nueva<br>opción de Multipagos?<br>Por favor ayudanos a<br>calificarla.                                                     | Continuar captura de pagos     reflejado en su estado de cuenta como un único retiro.     In retiro / Un depósito     Seleccione una opción     Seleccione una opción     Individual. Estos movimientos as verán reflejados en s     cuenta como varios retiros. | eraciones con<br>su estado de |
| ¿Qué desea hacer?<br>• <u>Ver historial de Banca Electrónica</u><br>• <u>Ver pendientes de autorizar</u><br>• <u>Dar de alta una cuenta</u> |                                                                                                    | Continuar                     |
| EBTEXT01-ND001-LACINTGTDUA                                                                                                    | 18V<br>@ Copyright 2009, Derechos Reservados. Banco Nacional de México, S.A., integrante de Grupo Financiero Banamex.<br>118 Católica 44. Centro Histórico. Del. Cuauhtémoc. C.P. 06000, México, Distrito Federal, México                                        |                               |

Al hacer clic en el botón "Continuar", aparecerá una ventana/modal en donde debe seleccionar (por medio de la liga "Nombre del Archivo"), o buscar el archivo que desea copiar,

Impuestos y Contribuciones > Pago a GDF >

Empresarial Página 409

**Banca**Net

• Un retiro/Múltiples depósitos

| po de archivo          |                             | ·          |            |
|------------------------|-----------------------------|------------|------------|
| Secuencial             |                             |            | Buscar     |
| Nombre de archivo      | Tipo de archivo             | Fecha      | Secuencial |
| D 162JSJSGSL82672HHK27 | Transferencias Banamex      | 25/06/2012 | 8          |
| 2279WHISHI279SH09221   | Transferencias otros bancos | 25/06/2012 | 18         |
| D 87632876GDGUJAHSY38  | Orden de pago Ref.          | 25/06/2012 | 7          |
| 093HSKJHDSKJ38834JKJ   | Chequera Protegida          | 25/06/2012 | 49         |
| D 983Y983HKSJHSKJSIG28 | Transferencias Banamex      | 25/06/2012 | 8          |
| 0 162JSJSGSL82672HHK27 | Transferencias otros bancos | 25/06/2012 | 15         |
| 0 4279WHISHI279SH09221 | Orden de pago Ref.          | 25/06/2012 | 10         |
| 87632876GDGUJAHSY38    | Chequera Protegida          | 25/06/2012 | 11         |
| 093HSKJHDSKJ38834JKJ   | Transferencias Banamex      | 25/06/2012 | 56         |
| 983Y983HKSJHSKJSIG28   | Transferencias otros bancos | 25/06/2012 | 3          |
|                        |                             |            |            |
|                        | Cinuinata -                 |            |            |

• Un retiro/Un depósito

|     |                                                         | Buscar               |
|-----|---------------------------------------------------------|----------------------|
|     | Nombre de archivo                                       |                      |
| 0   | 162JSJSGSL82672HHK27                                    |                      |
| 0   | 4279WHISHI279SH09221                                    |                      |
| 0   | 87632876GDGUJAHSY38                                     |                      |
| 0   | 093HSKJHDSKJ38834JKJ                                    |                      |
| 0   | 983Y983HKSJHSKJSIG28                                    |                      |
| 0   | 162JSJSGSL82672HHK27                                    |                      |
| 0   | 4279WHISHI279SH09221                                    |                      |
| 0   | 87632876GDGUJAHSY38                                     |                      |
| 0   | 093HSKJHDSKJ38834JKJ                                    |                      |
| 0   | 983Y983HKSJHSKJSIG28                                    |                      |
| 1 a | 10 de 10 <u>« Anterior</u> 1 2 3 4 5 <u>Siguiente »</u> | Ir a la página de 50 |

Al seleccionar el archivo, el sistema lo envía a la pantalla de Detalle de Pagos.

Impuestos y Contribuciones > Pago a GDF >

#### BancaNet Empresarial

Página 410

### » Importar archivo - Validación (TEF/Ráfagas)

#### ¿Qué encuentro en esta página?

En esta página BancaNet Empresarial valida que su equipo de cómputo cuente con el software necesario para la importación del archivo.

#### ¿Cómo puedo obtener los datos que me interesan?

Sólo espere unos segundos y BancaNet Empresarial le dirá si es necesario instalar algún software adicional para la importación del archivo.

| BancaNet<br>Empresarial                      |                                         | Javier Álvarez   Empresa Demo S.A. de C.V.<br>javieralvarez@empresademo.com.mx   55.55.1111.0000   <u>Actualizar</u><br>Martes 07 de Julio de 2015, 12:00 Centro de México   Útimo acceso por BancalNet.20/12/15 a las 01:30:54 | ☆ 🜲 🖾 🔆 |
|----------------------------------------------|-----------------------------------------|----------------------------------------------------------------------------------------------------|---------|
| CONSULTAS TRANSFERENCIAS Y PAGOS             | IMPUESTOS Y CONTRIBUCIONES CO           | BRANZA INVERSIONES SERVICIOS ADICIONALES ADMINISTRACIÓN                                                                                                    | SALIR   |
| Resumen 🛞 Transferencias                     | S Pagos 🔒 Nómina Banamex                | Transferencias Masivas 🗐 Multipagos                                                                                                    |         |
| Transferencias M                             | asivas                                  |                                                                                                    | 0       |
| Crear archivo                                | Cargar archivo                          |                                                                                                    |         |
| Cargar archivo                               |                                         |                                                                                                    |         |
| Consultar archivo                            |                                         |                                                                                                    |         |
| ¿Conoces nuestra nueva opción de Multipagos? |                                         | N.C.                                                                                                    |         |
| Por favor ayudanos a calificarla.            |                                         | Cargando                                                                                                    |         |
| ENTRA AQUÍ                                   |                                         |                                                                                                    |         |
| ¿Qué desea hacer?                            |                                         |                                                                                                    |         |
| Ver historial de Banca Electrónica           |                                         |                                                                                                    |         |
| • Ver pendientes de autorizar                |                                         |                                                                                                    |         |
| Dar de alta una cuenta                       |                                         |                                                                                                    |         |
| WEBTEXT01-ND001-LACINTGTDUAS                 | 18V<br>@ Copyright 2009, Derechos Reser | rados, Banco Nacional de México, S.A., integrante de Grupo Financiero Banamex.<br>1. Cuauhtémoc. C.P. 06000. México. Distrito Federal. México                                                                                   |         |

Impuestos y Contribuciones > Pago a GDF >

### Empresarial Página 411

**Banca**Net

### » Importar archivo - Validación Active X (TEF/Ráfagas)

#### ¿Qué encuentro en esta página?

En esta página BancaNet Empresarial le pide que descargue e instale los componentes adicionales o faltantes en su equipo de cómputo para la importación del archivo.

#### ¿Cómo puedo obtener los datos que me interesan?

Sólo siga las instrucciones para la descarga e instalación de los componentes adicionales que le permitirán importar el archivo.

### Cargar archivo

Detectamos que su computadora no cuenta con el programa necesario para realizar la importación de archivos.
 Se realizará la descarga automática de la aplicación. En caso de que no se presente la pantala en automático, dé cic en el siguiente vinculo "Descargar aplicación" y siga las instrucciones siguientes:
 Seleccione alguna de las siguientes opciones: Abirr (Open) o Guardar (Save).
 Si se eligió "Abir" ejecute el archivo 2ne-1\_4\_0\_01--windows-586.exe y siga las indicaciones de instalación.
 Si se eligió "Abir" ejecute el archivo 2ne-1\_4\_0\_01--windows-586.exe y siga las indicaciones de instalación.
 Si se eligió "Abir" ejecute el archivo 2ne-1\_4\_0\_01--windows-586.exe y siga las indicaciones de instalación.
 Si canceló la instalación automática, por favor de cic nuevamente en Descargar aplicación.
 Si canceló la instalación automática, por favor de cic nuevamente a la sección "Cargar archivo".

Impuestos y Contribuciones > Pago a GDF >

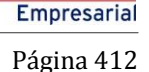

**Banca**Net

### » Importar archivo (TEF/Ráfagas)

#### ¿Qué encuentro en esta página?

En esta página puede cargar sus archivos de tipo Transferencias Banamex, Transferencias otros Bancos , Ordenes de Pago Referenciadas y pagos Masivos al GDF.

#### ¿Cómo puedo obtener los datos que me interesan?

La página está compuesta por las siguientes secciones:

#### 1. Archivo:

- Selección de archivo: Campo en el que se muestra la ruta del archivo a cargar.
- Botón "Examinar": Al hacer clic en este botón, se abrirá una ventana de Windows, en la que puede buscar la ubicación en su equipo de cómputo del archivo a cargar.

Al hacer clic en el botón "Validar", se desplegará una ventana en la que se mostrará el número de movimientos que se están cargando del archivo.

| BancaNet<br>Empresarial                      |                                                                            |                                                              | Martes 0                                                 | 7 de Julio de 2015, 12:00 C     | Javier Álvarez   Empresa<br>javieralvarez@empresademo.com.mx   55.55.<br>čentro de México   Último acceso por BancaNet: 20 | 1 Demo S.A. de C.V.<br>1111.0000   <u>Actualizar</u><br>J/12/15 a las 01:30:54 | ≜ 🜲 🖾    | * |
|----------------------------------------------|----------------------------------------------------------------------------|--------------------------------------------------------------|----------------------------------------------------------|---------------------------------|----------------------------------------------------------------------------------------------------|--------------------------------------------------------------------------------|----------|---|
| CONSULTAS TRANSFERENCIAS Y PAGOS             | IMPUESTOS Y CONTRIBUCIONES CO                                              | DBRANZA INVERSIONES SERV                                     | ICIOS ADICIONALES ADM                                    | MINISTRACIÓN                    |                                                                                                    |                                                                                | SALIR    |   |
| Resumen 🛞 Transferencias                     | S Pagos 🍄 Nómina Banamex                                                   | Transferencias Masivas                                       | Multipagos                                               |                                 |                                                                                                    |                                                                                |          |   |
| Transferencias M                             | lasivas                                                                    |                                                              |                                                          |                                 |                                                                                                    |                                                                                | (        | ? |
| Crear archivo                                | Cargar archivo<br>Dé clic en "Examinar" para seleccionar                   | su archivo y posteriormente dé c                             | lic en "Validar"                                         |                                 |                                                                                                    |                                                                                |          |   |
| Cargar archivo                               | Archivo                                                                    | Selecció                                                     | in de archivo                                            |                                 |                                                                                                    |                                                                                |          | ٦ |
| Consultar archivo                            |                                                                            |                                                              |                                                          |                                 |                                                                                                    |                                                                                | Examinar |   |
| ¿Conoces nuestra nueva opción de Multipagos? |                                                                            |                                                              |                                                          |                                 |                                                                                                    |                                                                                | Validar  |   |
| Por favor ayudanos a calificarla.            |                                                                            |                                                              |                                                          |                                 |                                                                                                    |                                                                                |          |   |
| ENTRA AQUÍ                                   |                                                                            |                                                              |                                                          |                                 |                                                                                                    |                                                                                |          |   |
| ¿Qué desea hacer?                            |                                                                            |                                                              |                                                          |                                 |                                                                                                    |                                                                                |          |   |
| • Ver resumen de cobranza                    |                                                                            |                                                              |                                                          |                                 |                                                                                                    |                                                                                |          |   |
|                                              |                                                                            |                                                              |                                                          |                                 |                                                                                                    |                                                                                |          |   |
| 🚱 Banamex 🛛 🖓 🖓                              | @ Copyright 2009, Derechos Resen<br>el la Católica 44. Centro Histórico. D | vados. Banco Nacional de Mé<br>el. Cuauhtémoc. C.P. 06000, I | xico, S.A., integrante de<br>léxico, Distrito Federal, l | Grupo Financiero Bana<br>México | mex.                                                                                                    |                                                                                |          |   |

Impuestos y Contribuciones > Pago a GDF >

Página 413

BancaNet Empresarial

| Deneellot                                                                                                    | C                                                                                                    |                                                                                                    |                                                                                                    |                                                            |                                                                      |                                                           |                                                                                    |                                                                                                    |
|----------------------------------------------------------------------------------------------------|----------------------------------------------------------------------------------------------------|----------------------------------------------------------------------------------------------------|----------------------------------------------------------------------------------------------------|------------------------------------------------------------|----------------------------------------------------------------------|-----------------------------------------------------------|------------------------------------------------------------------------------------|----------------------------------------------------------------------------------------------------|
| Dancalvel                                                                                                    | 1                                                                                                    | 🕹 File Upload                                                                                                    |                                                                                                    |                                                            |                                                                      | 55.6                                                      | sa Demo S.A. de C.V.<br>55.1111.0000   <u>Actualizar</u>                           | ≙ ≜ ⊠ ∻                                                                                                    |
| Empresaria                                                                                                    |                                                                                                    | 🔾 🗢 🗸 « Archivos Natu                                                                                                    | ıralezas 🕨 Naturaleza 9                                                                                                    | ✓ 4→ Busci                                                 | ar Naturaleza 9                                                      | ۸et Net                                                   | 20/12/15 a las 01:30:54                                                            |                                                                                                    |
|                                                                                                    |                                                                                                    | Organizar 👻 Nueva carpeta                                                                                                    | a                                                                                                    |                                                            | i - 🗌                                                                | 0                                                         |                                                                                    | SALID.                                                                                                    |
| CONSULTAS TRANSFERENCIAS Y PAGOS                                                                                                    | IMPUESTOS Y CONTRIBU                                                                                                    | LACMX95FS0010! ^ N                                                                                                    | lombre                                                                                                    | Fecha de m                                                 | odifica Tipo                                                         |                                                           |                                                                                    | SALIR                                                                                                    |
| Resumen 🚯 Transferencias                                                                                                    | S Pagos 😤 Nómina                                                                                                    | Disco extraíble (E                                                                                                    | NAT09_Prog2                                                                                                    | 19/06/2015<br>19/06/2015                                   | 06:40 Document<br>01:08 Document                                     | o de tex                                                  |                                                                                    |                                                                                                    |
| Transferencias M                                                                                                    | asivas                                                                                                    | Ked                                                                                                    |                                                                                                    |                                                            |                                                                      |                                                           |                                                                                    | ?                                                                                                    |
| Crear archivo                                                                                                    | Cargar archivo                                                                                                    | AFR_AA                                                                                                    |                                                                                                    |                                                            |                                                                      |                                                           |                                                                                    |                                                                                                    |
| Correct orabite                                                                                                    | Dé clic en "Examinar" para                                                                                                   | 🎳 Archivos Natur ≡                                                                                                    |                                                                                                    |                                                            |                                                                      |                                                           |                                                                                    |                                                                                                    |
| Cargar archivo                                                                                                    | Archivo                                                                                                    | Naturaleza 5                                                                                                    |                                                                                                    |                                                            |                                                                      |                                                           |                                                                                    |                                                                                                    |
| Consultar archivo                                                                                                    |                                                                                                    | 🐌 Naturaleza 7                                                                                                    |                                                                                                    |                                                            |                                                                      |                                                           |                                                                                    | Examinar                                                                                                    |
| Conocos puestro puevo                                                                                                    |                                                                                                    | Naturaleza 9                                                                                                    |                                                                                                    |                                                            |                                                                      |                                                           |                                                                                    |                                                                                                    |
| opción de Multipagos?                                                                                                    |                                                                                                    | 📕 Naturaleza 12 🚽 🧹                                                                                                    |                                                                                                    |                                                            |                                                                      |                                                           |                                                                                    | Validar                                                                                                    |
| Por favor avudanos a                                                                                                    |                                                                                                    | Nombre:                                                                                                    | NAT09 RAFMD 99FHH                                                                                                    | ✓ All File                                                 | 5                                                                    | <b>-</b>                                                  |                                                                                    |                                                                                                    |
| calificarla.                                                                                                    |                                                                                                    |                                                                                                    |                                                                                                    |                                                            | brir Cance                                                           | lar                                                       |                                                                                    |                                                                                                    |
| Children Agui                                                                                                    | l                                                                                                    |                                                                                                    |                                                                                                    |                                                            |                                                                      |                                                           |                                                                                    |                                                                                                    |
| ENTRA AQUI                                                                                                    |                                                                                                    |                                                                                                    |                                                                                                    |                                                            |                                                                      |                                                           |                                                                                    |                                                                                                    |
|                                                                                                    |                                                                                                    |                                                                                                    |                                                                                                    |                                                            |                                                                      |                                                           |                                                                                    |                                                                                                    |
| ¿Qué desea hacer?                                                                                                    |                                                                                                    |                                                                                                    |                                                                                                    |                                                            |                                                                      |                                                           |                                                                                    |                                                                                                    |
| • Ver resumen de cobranza                                                                                                    |                                                                                                    |                                                                                                    |                                                                                                    |                                                            |                                                                      |                                                           |                                                                                    |                                                                                                    |
|                                                                                                    |                                                                                                    |                                                                                                    |                                                                                                    |                                                            |                                                                      |                                                           |                                                                                    |                                                                                                    |
|                                                                                                    |                                                                                                    |                                                                                                    |                                                                                                    |                                                            |                                                                      |                                                           |                                                                                    |                                                                                                    |
|                                                                                                    |                                                                                                    |                                                                                                    |                                                                                                    |                                                            |                                                                      |                                                           |                                                                                    |                                                                                                    |
|                                                                                                    |                                                                                                    |                                                                                                    |                                                                                                    |                                                            |                                                                      |                                                           |                                                                                    |                                                                                                    |
|                                                                                                    |                                                                                                    |                                                                                                    |                                                                                                    |                                                            |                                                                      |                                                           |                                                                                    |                                                                                                    |
|                                                                                                    |                                                                                                    |                                                                                                    |                                                                                                    |                                                            |                                                                      |                                                           |                                                                                    |                                                                                                    |
| BancaNet                                                                                                    |                                                                                                    |                                                                                                    |                                                                                                    | jav                                                        | Javier Ál                                                            | varez   Empres                                            | a Demo S.A. de C.V.<br>5.1111.0000   <u>Actualizar</u>                             | <b>金 臬 ⊠ ☆</b>                                                                                                    |
| BancaNet<br>Empresaria                                                                                                    |                                                                                                    |                                                                                                    | Maries (                                                                                                    | jav<br>07 de Julio de 2015, 12:00 Centro                   | <b>Javier Ál</b><br>ieralvarez@empresader<br>de México   Útimo acces | varez   Empres<br>10.com.mx   55.55<br>5 por BancaNet: 2  | a Demo S.A. de C.V.<br>1111.0000   <u>Actualizar</u><br>20/12/15 a las 01:30:54    | 金 🌲 🖾 🔅                                                                                                    |
| BancaNet<br>Empresaria                                                                                                    |                                                                                                    |                                                                                                    | Maries (                                                                                                    | jav<br>07 de Julio de 2015, 12:00 Centro -                 | Javier Ál<br>ieralvarez@empresader<br>de México   Útlimo acces       | varez   Empres<br>10.com.mx   55.55<br>0.por BancaNet: 7  | ia Demo S.A. de C.V.<br>5.1111.0000   <u>Actualizar</u><br>20/12/15 a las 01:30:54 | sair                                                                                                    |
| BancaNet<br>Empresaria<br>CONSULTAS TRANSFERENCIAS Y PAGOS                                                                                                    | IMPUESTOS Y CONTRIBUC                                                                                                    | IONES COBRANZA INVERSIONES                                                                                                    | Martes I<br>SERVICIOS ADICIONALES AD                                                                                                    | jav<br>07 de Julio de 2015, 12:00 Centro -<br>MINISTRACIÓN | Javier Ál<br>ieralvarez@empresader<br>de México   Útimo acces        | varez   Empres<br>10.com.mx   55.55<br>5 por BancaNet: 2  | ia Demo S.A. de C.V.<br>.1111.0000 ( <u>Actualizar</u><br>20/12/15 a las 01:30:54  | n 🌲 🖂 🔆<br>Salr                                                                                                    |
| BancaNet<br>Empresaria<br>CONSULTAS TRANSFERENCIAS Y PAGOS                                                                                                    | IMPUESTOS Y CONTRIBUC                                                                                                    | IONES COBRANZA INVERSIONES<br>Banamex 👔 Transferencias Mas                                                                                                    | Martes I<br>SERVICIOS ADICIONALES AD<br>Vivas 🔛 Multipagos                                                                                                    | jav<br>07 de Julio de 2015, 12:00 Centro /<br>MINISTRACIÓN | Javier Ál<br>ieralvarez@empresader<br>de México   Ültimo acces       | varez   Empres<br>10 com.mx   55.55<br>0 por BancaNet: 2  | ia Demo S.A. de C.V.<br>.1111.0000 [ <u>Actualitar</u><br>20/12/15 a las 01:30:54  | ≜ ≇ ¥                                                                                                    |
| BancaNet<br>Empresarial<br>CONSULTAS TRANSFERENCIAS Y PAGOS                                                                                                    | IMPUESTOS Y CONTRIBUC<br>Pagos A Nómina                                                                                      | IONES COBRANZA INVERSIONES<br>Banamex III Transferencias Mas                                                                                                    | Martes I<br>SERVICIOS ADICIONALES AD<br>Vivas I Multipagos                                                                                                    | jav<br>07 de Julio de 2015, 12:00 Centro /<br>MINISTRACIÓN | Javier Á<br>ieralvarez@empresader<br>de I/édico (Ultimo acces        | varez   Empres<br>10. com.mx   55.55<br>1 por BancaNet: 2 | ia Demo S.A. de C.V.<br>.1111.0000 ( <u>Actualizar</u><br>20/12/15 a las 01:30:54  | m≜ ≱ ⊠ ↔                                                                                                    |
| BancaNet<br>Empresarial<br>CONSULTAS TRANSFERENCIAS Y PAGOS<br>Resumen ③ Transferencias<br>Transferencias M                                                                                                    | IMPUESTOS Y CONTRIBUC<br>Pagos 😤 Nómina<br>IASIVAS                                                                           | IONES COBRANZA INVERSIONES<br>Banamex III Transferencias Mas                                                                                                    | Martes I<br>SERVICIOS ADICIONALES AD<br>Ivas I Multipagos                                                                                                    | jav<br>07 de Julio de 2015, 12:00 Centro /<br>MINISTRACIÓN | Javier Ál<br>ieralvarez@empresade<br>de liésico   Ultimo acces       | varez   Empres<br>10.com.mx   55.54<br>por BancaNet: 2    | ia Demo S.A. de C.V.<br>.1111.0000 ( <u>Actualizar</u><br>20/12/15 a las 01:30:54  | ▲ ▲ ■ ★ SALR ?                                                                                                    |
| BancaNet<br>Empresariai                                                                                                    | IMPUESTOS Y CONTRIBUC<br>Pagos A Nómna<br>Institutos<br>Cargar archivo<br>Da clear Stratigo Pago                             | IONES COBRANZA INVERSIONES<br>Banamex III Transferencias Mas                                                                                                    | Martes I<br>SERVICIOS ADICIONALES AD<br>ivas I Multipagos                                                                                                    | jav<br>07 de Julio de 2015, 12:00 Centro -<br>MINISTRACIÓN | Javier Ál                                                            | varez   Empres<br>no.com.mx   55.55<br>o por BancaNet 3   | ia Demo S.A. de C.V.<br>11111.0000   <u>Actualizar</u><br>20/12/15 a las 01:30:54  | ▲ ▲ ■ ★ SALR ?                                                                                                    |
| BancaNet<br>Empresariai                                                                                                    | IMPUESTOS Y CONTRIBUC<br>Pagos A Nómina<br>Institutor<br>A Sivas<br>Cargar archivo<br>Dé cie e "Examinar" para               | IONES COBRANZA INVERSIONES<br>Banamex III Transferencias Mas<br>seleccionar su archivo y posteriormen                                                                                      | Martes I<br>SERVICIOS ADICIONALES AD<br>Ivas I Multipagos<br>te dé clic en "Validar"                                                                                      | jav<br>07 de Julio de 2015, 12:00 Centro -<br>MINISTRACIÓN | Javier Ál                                                            | varez   Empres                                            | ia Demo S.A. de C.V.<br>.1111.0000   <u>Actualizar</u><br>20/12/15 a las 01:30:54  | m ♠ ⊠ ↔<br>SALR<br>?                                                                                                    |
| BancaNet<br>Empresariai  CONSULTAS TRANSFERENCIAS Y PAGOS  TRANSFERENCIAS Y TRANSFERENCIAS  Transferencias  Crear archivo Cargar archivo Cargar archivo Consultar archivo Consultar archivo                                                                                                    | IMPUESTOS Y CONTRIBUC<br>Pagos A Nómina<br>International Statements<br>Cargar archivo<br>Dé cie en "Exampar" para<br>Archivo | JONES COBRANZA INVERSIONES<br>Banamex III Transferencias Mas<br>seleccionar su archivo y posteriorment                                                                                     | Martes I<br>SERVICIOS ADICIONALES AD<br>Ivvas I Multipagos te<br>de de cilo en "Validar"<br>Hección de archivo                                                            | jav<br>07 de Julio de 2015, 12:00 Centro -                 | Javier Ál                                                            | varez   Empres                                            | a Demo S.A. de C.V.<br>.1111.0000   <u>Actualizar</u><br>20/12/15 a las 01:30:54   | ▲ ▲ ■ ★ SALR ?                                                                                                    |
| BancaNet<br>Empresarial<br>CONSULTAS TRANSFERENCIAS Y PAGOS<br>Resume                                                                                                    | IMPUESTOS Y CONTRIBUC<br>Pagos Nomina<br>In Sivas<br>Cargar archivo<br>Dé cic en "Examinar" para<br>Archivo                  | JONES COBRANZA INVERSIONES<br>Banamex Transferencias Mas<br>seleccionar su archivo y posteriorment<br>Seleccionar su archivo y posteriorment                                               | Martes I<br>SERVICIOS ADICIONALES AD<br>ivas I Multipagos de<br>de dé cilo en "Validar"<br>Hección de archivo                                                             | jav<br>07 de Julio de 2015, 12:00 Centro -                 | Javier Ál                                                            | varez   Empres                                            | ia Demo S.A. de C.V.<br>.1111.0000   <u>Actualizar</u><br>20/12/15 a las 01:30:54  | ▲ ▲ ■ ★ SALR Q Examinar                                                                                                    |
| BancaNet<br>Empresarial<br>CONSULTA<br>Resumen Transferencias<br>Transferencias M<br>Crear archivo<br>Cargar archivo<br>Consultar archivo<br>Consultar archivo                                                                                                    | IMPUESTOS Y CONTRIBUC<br>Pagos À Nómina<br>Asivas<br>Cargar archivo<br>Dé cic en "Examinar" para<br>Archivo                  | JONES COBRANZA INVERSIONES<br>Banamex Transferencias Mas<br>seleccionar su archivo y posteriorment<br>Seleccionar su archivo y posteriorment                                               | Martes I<br>SERVICIOS ADICIONALES AD<br>AUTOS ADICIONALES AD<br>Multipagos te<br>de cic en "Validar"<br>Lección de archivo<br>LATOS_RAFMD_S9FHH tx                        | jav<br>07 de Julio de 2015, 12:00 Centro -<br>MINISTRACIÓN | Javier Ál                                                            | varez   Empree                                            | ia Demo S.A. de C.V.<br>.1111.0000   <u>Actualizar</u><br>20/12/15 a las 01:30:54  | ▲ ▲ ■ ★ SALR ② Examinar                                                                                                    |
| BancaNet<br>Empresarial<br>CONSULTAS TRANSFERENCIAS Y PAGOS<br>Resumen Transferencias<br>Crear archivo<br>Crear archivo<br>Consultar archivo<br>Consultar archivo<br>Consultar archivo<br>Consultar archivo                                                                                                    | IMPUESTOS Y CONTRIBUC<br>Pagos R Nómina<br>Asivas<br>Cargar archivo<br>Dé cic en "Examinar" para<br>Archivo                  | IONES COBRANZA INVERSIONES<br>Banamex III Transferencias Mas<br>seleccionar su archivo y posteriormeni<br>Seleccionar su archivo y posteriormeni<br>Seleccionar su archivo y posteriormeni | Martes I<br>SERVICIOS ADICIONALES AD<br>AUTOS ADICIONALES AD<br>Multipagos 4<br>te dé cilo en "Validar"<br>Hección de archivo<br>LATOS_RAFMD_S9FHH bd                     | jav<br>07 de Julio de 2015, 12:00 Centro -<br>MINISTRACIÓN | Javier Ál                                                            | varez   Empres                                            | ia Demo S.A. de C.V.<br>.1111.0000   <u>Actualizar</u><br>20/12/15 a las 01:30:54  | ▲ ▲ ■ ★ SALR Q Examinar Validar                                                                                                    |
| BancaNet<br>Empresarial<br>CONSULTAS TRANSFERENCIAS Y PAGOS<br>Resume Transferencias<br>Crear archivo<br>Crear archivo<br>Consultar archivo<br>Consultar archivo<br>Consultar archivo<br>Consultar archivo<br>Por favor ayudanos a                                                                                                    | IMPUESTOS Y CONTRIBUC<br>Pagos R Nómina<br>Asivas<br>Cargar archivo<br>Dé cic en "Examinar" para<br>Archivo                  | IONES COBRANZA INVERSIONES<br>Banamex III Transferencias Mas<br>seleccionar su archivo y posteriormeni<br>Seleccionar su archivo y posteriormeni<br>Seleccionar su archivo y posteriormeni | Martes I<br>SERVICIOS ADICIONALES AD<br>AUXas Di Multipagos de<br>te dé cilo en "Validar"<br>Hección de archivo<br>LATO9_RAFMD_99FHH ta                                   | jav<br>07 de Julio de 2015, 12:00 Centro -<br>MINISTRACIÓN | Javier Ál                                                            | varez   Empree                                            | ia Demo S.A. de C.V.<br>.1111.0000   <u>Actualizar</u><br>20/12/15 a las 01:30:54  | ▲ ▲ ■ ★ SALR ② Examinar Validar                                                                                                    |
| BancaNet<br>Empresarial<br>CONSULTAS TRANSFERENCIAS Y PAGOS<br>Resume Transferencias<br>Crear archivo<br>Crear archivo<br>Consultar archivo<br>Consultar archivo           | IMPUESTOS Y CONTRIBUC<br>Pagos R Nómina<br>Asivas<br>Cargar archivo<br>Dé cic en "Examinar" para<br>Archivo                  | CONES COBRANZA INVERSIONES<br>Banamex IF Transferencias Mas<br>seleccionar su archivo y posteriormen<br>seleccionar su archivo y posteriormen<br>N                                         | Martes I<br>SERVICIOS ADICIONALES AD<br>ivas D Multipagos de<br>de dé cilo en "Validar"<br>Hección de archivo<br>LATOS_RAFMD_S9FHH.bd                                     | jav<br>07 de Julio de 2015, 12:00 Centro -<br>MINISTRACIÓN | Javier Á<br>ieralvarez@empresade<br>de liésico   Ultimo acces        | varez   Empres                                            | ia Demo S.A. de C.V.<br>.1111.0000   <u>Achualtar</u><br>20/12/15 a las 01:30:54   | ▲ ▲ ■ ★ SALR ② Examinar Validar                                                                                                    |
| BancaNet<br>Empresarial<br>CONSULTAS<br><i>TRANSFERENCIAS Y PAGOS</i><br>Resume<br>Transferencias<br>Crear archivo<br>Cargar archivo<br>Consultar archivo<br>Consultar ar  | IMPUESTOS Y CONTRIBUC<br>Pagos R Nómina<br>Asivas<br>Cargar archivo<br>Dé cic en "Examinar" para<br>Archivo                  | CONES COBRANZA INVERSIONES<br>Banamex Transferencias Mas<br>eeleccionar su archivo y posteriormen<br>seleccionar su archivo y posteriormen<br>Se                                           | Martes I<br>SERVICIOS ADICIONALES AD<br>AUXas Di Multipagos de<br>de dé cilo en "Validar"<br>Hección de archivo                                                           | jav<br>07 de Julio de 2015, 12:00 Centro -<br>MINISTRACIÓN | Javier Á<br>ieralvarez@empresade<br>de liésico   Ultimo acces        | varez   Empree                                            | ia Demo S.A. de C.V.<br>.1111.0000   <u>Actualizar</u><br>20/12/15 a las 01:30:54  | ALR     SALR                                                                                                    |
| BancaNet<br>Empresarial<br>CONSULTAS<br><i>TRANSEERENCIAS Y PAGOS</i><br>Resume<br>Transferencias<br>Crear archivo<br>Cargar archivo<br>Consultar archivo<br>Consultar ar  | IMPUESTOS Y CONTRIBUC<br>Pagos R Nómina<br>Asivas<br>Cargar archivo<br>Dé cic en "Examinar" para<br>Archivo                  | IONES COBRANZA INVERSIONES<br>Banamex Transferences Mas<br>seleccionar su archivo y posteriorment<br>seleccionar su archivo y posteriorment<br>N                                           | Identes of SERVICION ALDICIONALLES AD<br>SERVICION ADICIONALLES AD<br>Inves I Multipagos<br>Identes de cilce en "Validar"<br>Identes de archivo<br>Idatog_RAFMD_39PFHH.bd | jav<br>07 de Julio de 2015, 12:00 Centro -<br>MINISTRACIÓN | Javier Á<br>ieralvarez@empresade<br>de liésico   Ultimo acces        | varez   Empres                                            | a Demo S.A. de C.V.<br>.1111.0000   <u>Achualtar</u><br>20/12/15 a las 01:30:54    | ▲ ▲ ■ ★ SALR ② Examinar Validar                                                                                                    |
| BEACCANET<br>Empresarial<br>CONSULTAS<br>TRANSFERENCIAS Y PAGOS<br>CONSULTAS<br>TRANSFERENCIAS Y PAGOS<br>Transferencias<br>Crear archivo<br>Cargar archivo<br>Cargar archivo<br>Consultar archivo<br>Consultar archivo<br>Consul         | IMPUESTOS Y CONTRIBUC<br>Pagos R Nómina<br>Asivas<br>Cargar archivo<br>Dé cic en "Examinar" para<br>Archivo                  | IONES COBRANZA INVERSIONES<br>Basamex I Transferencias Mas<br>seleccionar su archivo y posteriormen<br>seleccionar su archivo y posteriormen<br>N                                          | SERVICIOS ADICIONALES ADI<br>SERVICIOS ADICIONALES AD<br>Ivas D Multipagos 4<br>te dé cic en "Validar"<br>Hección de archivo<br>LATO9_RAFIND_99FHH bz 4                   | jav<br>07 de Julio de 2015, 12:00 Centro -<br>MINISTRACIÓN | Javier Ál                                                            | varez   Empres                                            | ia Demo S.A. de C.V.<br>.1111.0000   <u>Actualizar</u><br>20/12/15 a las 01:30:54  | M Image: SALR   SALR   ?   (?)   Examinar   Validar                                                                                                    |
| BEACCANET<br>Empresarial<br>CONSULTA<br>CONSULTA<br>CONSULTA<br>CONSULTA<br>CONSULTA<br>Crear archivo<br>Consultar archivo<br>Consultar archivo<br>Co | IMPUESTOS Y CONTRIBUC<br>Pagos R Nómina<br>Asivas<br>Cargar archivo<br>Dé cic en "Examinar" para<br>Archivo                  | CONES COBRANZA INVERSIONES<br>Basamex IF Transferencias Mas<br>eeleccionar su archivo y posteriormen<br>seleccionar su archivo y posteriormen<br>N                                         | SERVICIOS ADICIONALES ADI<br>SERVICIOS ADICIONALES AD<br>Avas De Muttpagos de<br>te dé cic en "Validar"<br>Hección de archivo<br>LATO9_RAFIND_99FHH bt                    | jav<br>07 de Julio de 2015, 12:00 Centro i<br>MINISTRACIÓN | Javier Á<br>ieralvarez@empresader<br>de Nésico   Ultimo acces        | varez   Empres                                            | a Demo S.A. de C.V.<br>.1111.0000   <u>Actualizar</u><br>20/12/15 a las 01:30:54   | ALR     SALR     O     O     C     O     C     C |

Impuestos y Contribuciones > Pago a GDF >

### Importar archivo error - Duplicado mismo nombre

Si el nombre del archivo se encuentra duplicado, se abrirá una ventana que mostrará los siguientes datos:

• Nombre: Campo en el que aparece el nombre precargado a modificar.

Al hacer clic en el botón "Cancelar", se cerrará la ventana y regresará a la pantalla de *Carga del archivo*.

Al hacer clic en el botón "Guardar", se guardará el nombre modificado, siempre y cuando no exista otro archivo con el mismo nombre.

| Se ha identificado un an<br>Modifique el nombre del | hivo previamente cargado con el mismo nombre<br>archivo antes de continuar con la carga. | e.      |
|-----------------------------------------------------|------------------------------------------------------------------------------------------|---------|
| Nombre:                                             |                                                                                          |         |
| Pago_proveedores_oc                                 | ubre_2010                                                                                |         |
| Fecha:                                              | Secuencial:                                                                              |         |
| 27 / 12 / 2010                                      | 12                                                                                       |         |
|                                                     |                                                                                          |         |
| Cancelar                                            |                                                                                          | Guardar |

### Importar archivo - Error - Duplicado misma fecha y secuencial

Si el archivo a cargar tiene la misma fecha y/o secuencial que algún otro archivo que ya está cargado, se abrirá una ventana informándole que el archivo no puede ser cargado y se le pedirá que modifique la fecha y/o secuencial del archivo.

Al hacer clic en el botón "Cancelar", se cerrará la ventana y regresará a la pantalla de *Carga del archivo*.

Al hacer clic en el botón "Guardar", se guardará la fecha y/o el secuencial modificado.

Impuestos y Contribuciones > Pago a GDF >

Página 415

| Se ha identificado un ar<br>Modifique los datos del | hivo previamente cargado con la misma fecha y<br>archivo antes de continuar con la carga. | secuencial. |
|-----------------------------------------------------|-------------------------------------------------------------------------------------------|-------------|
| Nombre:                                             |                                                                                           |             |
| Pago_proveedores_oc                                 | ubre_2010                                                                                 |             |
| Fecha:                                              | Secuencial:                                                                               |             |
| 27 / 12 / 2010                                      | 12                                                                                        |             |
|                                                     |                                                                                           |             |
| Cancelar                                            |                                                                                           | Guardar     |

### Importar archivo - Error - Duplicado mismo nombre, fecha y secuencial

Si el archivo a cargar tiene el mismo nombre, fecha y/o secuencial que algún otro archivo que ya está cargado, se abrirá una ventana informándole que el archivo no puede ser cargado y se le pedirá que modifique el nombre, la fecha y/o secuencial del archivo.

Al hacer clic en el botón "Cancelar", se cerrará la ventana y regresará a la pantalla de *Carga del archivo*.

Al hacer clic en el botón "Guardar", se guardará el nombre, la fecha y/o el secuencial modificado.

| Se ha identificado un<br>Modifique los datos d | archivo pre<br>lel archivo a | viamente cargado con<br>intes de continuar con | n el mismo nomb<br>la carga. | re, fecha y secuen | cial. |
|------------------------------------------------|------------------------------|------------------------------------------------|------------------------------|--------------------|-------|
| Nombre:                                        |                              |                                                |                              |                    |       |
| Pago_proveedores_                              | _octubre_20                  | 10                                             |                              |                    |       |
| Fecha:                                         | - 11                         | Secuencial:                                    |                              |                    |       |
| 27 / 12 / 2010                                 |                              | 12                                             |                              |                    |       |
|                                                |                              |                                                |                              |                    |       |

BancaNet Empresarial

Impuestos y Contribuciones > Pago a GDF >

### Página 416

Empresaria

**Banca**Net

### » Importar archivo - Detalle error (TEF/Ráfagas)

#### ¿Qué encuentro en esta página?

En esta página puede ver el detalle de los errores que presentó el archivo al ser importado por BancaNet Empresarial.

#### ¿Cómo puedo obtener los datos que me interesan?

La página está compuesta por las siguientes secciones:

#### 1. Archivo

- Nombre de archivo: Muestra el nombre del archivo a cargar.
- Registros válidos: Muestra el número de registros válidos.
- Registros inválidos: Muestra el número de registros inválidos.
- Importe: Muestra el importe de los registros válidos e inválidos.

#### 2. Detalle de errores

Esta sección contiene los siguientes elementos:

- Número de registros: Muestra el número del registro en el que existe error.
- Descripción: Muestra una breve descripción del error.
- Contenido del campo: Muestra el contenido del registro con información incorrecta.

Al hacer clic en el botón "Aceptar", se desplegará la pantalla de Importar archivo.

Impuestos y Contribuciones > Pago a GDF >

| Empresari | al |
|-----------|----|
| Página 41 | 7  |

**Banca**Net

| Crear archivo                     | Cargar archivo            |                                         |                                                             |                              |
|-----------------------------------|---------------------------|-----------------------------------------|-------------------------------------------------------------|------------------------------|
| Cargar anthivo                    |                           |                                         |                                                             |                              |
| Consultar archive                 | El archivo no se ha carga | do debido a que contiene errorer        | s. Verifique el detalle de errores que se presenta          | , realice las modificaciones |
| Consisting                        | necesarias e interne carg | ano nuevamente.                         |                                                             |                              |
| Convention                        |                           |                                         |                                                             |                              |
| Domo                              | Archivo                   | Nombre de archivo                       | cheoprografas                                               |                              |
| Bangablet                         |                           | Registros válidos                       | 0                                                           |                              |
| bancalvet                         |                           | Registros inválidos                     | 10                                                          |                              |
| Empresariai                       | J-L                       | 11 100000000000000000000000000000000000 |                                                             |                              |
| ¿Qué desea hacer?                 | Detaile de errores        | 1                                       |                                                             | 2                            |
| Ver, resumen de transferencias, y | 10000000000000000         | 020020000000                            | (                                                           | 1.200000000                  |
| 20201                             |                           | No. de registro                         | Descripcion                                                 | Contenido del campo          |
| Der de alta una quenta            |                           | 1                                       | La cuenta origen exote para este usuano                     |                              |
|                                   |                           | 4                                       | La cuesta estara estara para cara                           | ,                            |
|                                   |                           |                                         | Pass Estemosters                                            | *<br>36/A5005+106060775H0H   |
|                                   |                           | 5                                       | Número de línea Invélida                                    | MRH70501.M789075HC8          |
|                                   |                           | 6                                       | Page Externogrames                                          | 368U80219N3399D75HXN         |
|                                   |                           | 7                                       | Digitas giobales no corresponden con la                     | 200.9                        |
|                                   |                           |                                         | linea de captura                                            |                              |
|                                   |                           | 8                                       | Importe debe ser mayor a cero                               | 0                            |
|                                   |                           | 9                                       | Número de linea inválida                                    | 36WD34211V0769D75HN9         |
|                                   |                           | 10                                      | Digitos globales no corresponden con la<br>linea de captura | 40.78                        |
|                                   | 1 a 10 de 10              |                                         |                                                             |                              |
|                                   |                           | Science consultar al injust             | correspondente a este lipo de archive de ciu ani            |                              |
|                                   |                           |                                         |                                                             |                              |
|                                   |                           |                                         |                                                             | Acepta                       |
|                                   |                           |                                         |                                                             |                              |

### ¿Qué encuentro en esta página?

En esta página se ven los pagos u operaciones registradas dentro del archivo. También puede agregar pagos a su archivo.

#### ¿Cómo puedo obtener los datos que me interesan?

La página está compuesta por las siguientes secciones:

#### 1. Información del archivo

Para archivos Un Retiro/Múltiples depósitos (TEF) se muestra de la siguiente forma:

- Nombre de archivo
- Tipo de archivo
- Descripción
- Fecha de aplicación
- Secuencial
- Cuenta de retiro
- Saldo MXN
- Número de operaciones
- Importe total MXN

Impuestos y Contribuciones > Pago a GDF >

**Banca**Net

Para modificar el encabezado de su archivo es necesario que haga clic en el botón "Modificar", el cual abrirá una ventana que mostrará la siguiente información:

- Nombre del archivo: Muestra el nombre del archivo (no modificable).
- Tipo de archivo: Muestra el tipo de archivo (no modificable).
- Fecha de aplicación: Calendario en el que debe seleccionar la fecha de aplicación en formato día/mes/año.
- Secuencial: Campo de texto en el que debe capturar un secuencial para el archivo.
- Descripción del archivo: Campo de texto en el que debe ingresar una breve descripción del archivo.
- Cuenta de retiro: Lista de selección en la que debe elegir la cuenta de retiro.

Para actualizar su información es necesario que haga clic en el botón "Guardar".

Si no desea actualizar su información, haga clic en el botón "Cancelar"; la ventana se cerrará sin guardar ningún cambio.

Impuestos y Contribuciones > Pago a GDF >

Empresarial Página 419

**Banca**Net

Para archivos Un Retiro/ Un depósito (Ráfagas) se muestra de la siguiente forma:

- Nombre de archivo
- Número de operaciones
  - o USD
  - o MXP
  - o Importe Total

#### 2. Operaciones registradas

Esta sección está compuesta por dos áreas:

- Área de botones:
  - "Filtrar": Este botón abre una ventana en la que se pueden seleccionar las siguientes opciones para filtrar la información:
    - Por palabra clave: Campo de texto en el que debe ingresar una palabra clave para filtrar.
    - Por tipo de cuenta:
      - Cheques
      - Tarjeta
      - Orden de pago persona física
      - Orden de pago persona moral
    - Por importe:
      - Específico: Al seleccionar esta opción, se habilitará el campo de texto De.
      - Por rango: Al seleccionar esta opción, se habilitarán los campos de texto De y Hasta.
    - Al hacer clic en el botón "Cancelar", se cerrará la ventana.
    - Al hacer clic en el botón "Filtrar", se desplegarán los resultados de la búsqueda de acuerdo con los criterios seleccionados. Los criterios ingresados para filtrar pueden elegirse de entre una o más secciones presentadas en la ventana.
  - "Imprimir": Al hacer clic en este botón, se imprimirá la pantalla de *Pagos registrados*.
  - "Descargar": Al hacer clic en este botón, se descargará el archivo a su equipo de cómputo.
- Área de *Pagos registrados*: Se desglosa la información de la siguiente manera:
  - Columna de selección: Aquí debe seleccionar los registros que desee eliminar del archivo.
  - Flecha de "Detalle" → Los datos que se presentan en dicho detalle pueden variar dependiendo del tipo de Archivo,(Un Retiro/Múltiples depósitos ó Un Retiro/Un depósito), y del tipo de pago cargado en el mismo.
    - Cuenta Retiro
    - Moneda
    - Línea de Captura
    - Número de establecimiento
    - Beneficiario
    - Descripción
    - Referencia Numérica

Impuestos y Contribuciones > Pago a GDF >

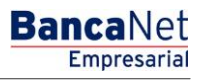

Página 420

- Referencia Alfanumérica
- Instrucciones
- Fecha de Aplicación
- Número: Muestra el número consecutivo de las operaciones registradas en el archivo.
- o Tipo:

Para un archivo Un Retiro/Múltiples depósitos (TEF) presenta la siguiente información:

- Cheques
- Tarjeta
- Orden de pago persona física
- Orden de pago persona moral

Para un archivo Un Retiro/Un depósito (Ráfagas) presenta la siguiente información:

- Cuentas propias Banamex
- Otras Cuentas
- Pago de Servicios
- Chequera Protegida
- Tarjeta de Crédito
- Pago a GDF
- Cuenta depósito
- $\circ$  Importe
- Fecha/Hora de Programación
- Modificar: Esta liga despliega una ventana según el tipo de cuenta, con los datos precargados del registro y los botones "Cancelar" (para cerrar la ventana) y "Guardar" (para guardar la modificación del registro)

En caso de que exista un filtro activo, se presentará el botón "Deshacer filtro", que mostrará la totalidad de pagos cargados en un inicio.

El botón "*Compartir*", permite que otros usuarios puedan visualizar y manipular el archivo importado.

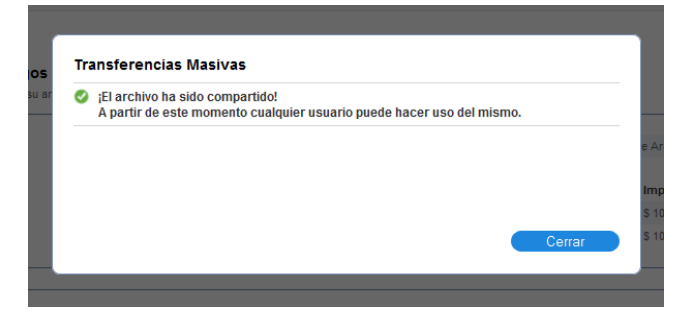

**Nota:** El primer registro que se ve en pantalla es el primero que contenga el archivo.

Al hacer clic en el botón "Continuar", se desplegará la pantalla de Confirmación.

Impuestos y Contribuciones > Pago a GDF >

### Empresarial Página 421

**Banca**Net

|                         | IMPUE <u>STOS 1</u> | Y CO <u>NTRI</u>                                                                                                    | BUCIONES <u>C</u>             | OBRANZA I            | NVERSIONES SERVICIOS ADICION            | VALES ADMINI      | STRACIÓN                                   |                        |        | SALIR                   |
|-------------------------|---------------------|----------------------------------------------------------------------------------------------------|-------------------------------|----------------------|-----------------------------------------|-------------------|--------------------------------------------|------------------------|--------|-------------------------|
| man (S) Transferrancian | 5] Dagage           | A Nóm                                                                                                    | ing Repercent                 | Eb Trace             | derension Maniana                       |                   |                                            |                        |        |                         |
|                         | - rayus             |                                                                                                    | ina banamex                   | Con Trans            | Field multiply                          | Jus               |                                            |                        |        |                         |
|                         | ASIVAS<br>Registro  | i<br>de pag                                                                                                    | os                            |                      |                                         |                   |                                            |                        |        |                         |
| ar archivo              | Para agregar        | pagos a s                                                                                                    | su archivo dé c               | lic en "Agreg        | ar pagos". Una vez ingresado el tota    | al de sus pagos o | lé clic en "Continuar" para transferirlos. |                        |        |                         |
| ar archivo              | Informa             | ción                                                                                                    |                               |                      | Nombre de archivo                       |                   |                                            | Ejemplo Uno de Archivo |        |                         |
| ultar archivo           | de arch             | IVO                                                                                                    |                               |                      |                                         | Las               |                                            |                        |        |                         |
| res nuestra nueva       |                     |                                                                                                    |                               |                      | MXN                                     | 157               | ro de operaciones                          | \$ 100.000.00          |        |                         |
| de Multipagos?          |                     |                                                                                                    |                               |                      | USD                                     | 126               |                                            | \$ 10,000.00           |        |                         |
| ayudanos a              |                     |                                                                                                    |                               |                      |                                         |                   |                                            |                        |        |                         |
|                         |                     |                                                                                                    |                               |                      |                                         |                   |                                            |                        |        |                         |
| ENTRA AQUÍ              | Opera<br>Se muest   | <b>ciones</b><br>tran los pa                                                                                                    | registrada<br>Igos registrado | IS<br>s en el archiv | vo. Si desea transferir la totalidad de | archivo dé clic e | en "Continuar".                            |                        | l      | <b>₽ •</b> <del> </del> |
|                         |                     |                                                                                                    |                               |                      |                                         |                   |                                            |                        |        |                         |
|                         |                     |                                                                                                    | Num.                          |                      | Tipo                                    |                   | Cuenta depósito                            | Importe                |        |                         |
| ea hacer?               |                     | Ξ                                                                                                    | 10                            |                      | Pago a GDF                              |                   | 123456789012345678                         | 100,000.00             | Modifi | car                     |
| de Banca Electrónica    | Cuen                | ta Retiro:                                                                                                    |                               |                      | 1234567890123456                        | 378               |                                            |                        |        |                         |
| es de autorizar         | Mone                | eda:                                                                                                    |                               |                      | MXN                                     |                   |                                            |                        |        |                         |
| ina cuenta              | RFC:                |                                                                                                    |                               |                      | -                                       |                   |                                            |                        |        |                         |
|                         | Fech                | a de aplica                                                                                                    | ación:                        |                      | -                                       |                   |                                            |                        |        |                         |
|                         |                     |                                                                                                    |                               |                      |                                         |                   |                                            |                        |        |                         |
|                         |                     | Ξ                                                                                                    | 9                             |                      | Pago a GDF                              |                   | 123456789012345678                         | 100,000.00             | Modifi | car                     |
|                         | Cuen                | ta Retiro:                                                                                                    |                               |                      | 1234567890123456                        | 578               |                                            |                        |        |                         |
|                         | Mone                | eda:                                                                                                    |                               |                      | MXN                                     |                   |                                            |                        |        |                         |
|                         | Cuen                | ta Concen                                                                                                    | itradora:                     |                      | NO                                      |                   |                                            |                        |        |                         |
|                         | Núme                | ero de refe                                                                                                    | erencia:                      |                      | 222<br>SEAD 120738 K28                  |                   |                                            |                        |        |                         |
|                         | R.F.C               | i apro dei pi                                                                                                    |                               |                      | -                                       |                   |                                            |                        |        |                         |
|                         | IVA:                |                                                                                                    |                               |                      | -                                       |                   |                                            |                        |        |                         |
|                         | Fech                | a de aplica                                                                                                    | ación:                        |                      | 26/06/2012                              |                   |                                            |                        |        |                         |
|                         |                     |                                                                                                    |                               |                      | Press a ODE                             |                   | 422456780042245678                         | 400.000.00             | 11-10  |                         |
|                         |                     | •                                                                                                    | 7                             |                      | Pago a GDP                              |                   | 123456789012345678                         | 100,000.00             | Modifi | car                     |
|                         |                     |                                                                                                    | 6                             |                      | Chequera proteoida                      |                   | Radiomovii DIP SA                          | 100,000.00             | Modifi | car                     |
|                         |                     |                                                                                                    | 6                             |                      | Cuentas propias Banamay                 |                   | 123456780012345678                         | 100.000.00             | Modifi |                         |
|                         |                     |                                                                                                    | 4                             |                      | Otras cuentas                           |                   | 123456789012345678                         | 100,000.00             | Modifi | car                     |
|                         |                     |                                                                                                    | 3                             |                      | Tarieta de Crédito                      |                   | 123456789012345678                         | 100.000.00             | Modifi | car                     |
|                         | E73                 | and the second second se |                               |                      |                                         |                   |                                            |                        |        | _                       |
|                         |                     | +                                                                                                    | 2                             |                      | Pago de servicios                       |                   | Radiomovil DIP SA                          | 100,000.00             | Modifi | car                     |

 OR. @ Copyright 2009, Derechos Reservados. Banco Nacional de México. S.A., integrante de Grupo Financiero Banamex.

 Isabel la Católica 44. Centro Histórico. Del. Cuauhtémoc. C.P. 06000, México, Distrito Federal, México

Impuestos y Contribuciones > Pago a GDF >

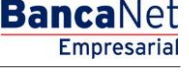

Página 422

### » Importación - Confirmación

#### ¿Qué encuentro en esta página?

En esta página puede ver la confirmación del detalle de su archivo.

#### ¿Cómo puedo obtener los datos que me interesan?

La página está compuesta por las siguientes secciones:

#### 1. Información del archivo

Para un archivo Un Retiro/Múltiples depósitos (TEF) presenta la siguiente información:

- Nombre de archivo
- Tipo de archivo
- Descripción
- Fecha de aplicación
- Secuencial
- Cuenta retiro
- Saldo MXN

Resumen del archivo: Es una tabla que muestra la siguiente información:

- Tipo de pago:
  - o Cheques
  - o Tarjetas
  - o Órdenes de pago persona física
  - o Órdenes de pago persona moral
- Número de operaciones: Muestra el número de operaciones de cada uno de los tipos de pago.
- Importe MXN: Muestra el importe de cada uno de los tipos de pago.

Para un archivo Un Retiro/Un depósito (Ráfagas) presenta la siguiente información:

- Nombre de archivo
- Tipo de operación
  - o Cuentas propias Banamex
  - o Otras Cuentas
  - $\circ~$  Pago de Servicios
  - o Tarjeta de Crédito
  - o Pago a GDF
  - o Chequera Protegida
    - Activar (Liberación)
    - Activar (Liberación con importe)
    - Desactivar (No Liberado)

Impuestos y Contribuciones > Pago a GDF >

- Prevención por robo/extravió
- Número de operaciones: Muestra el número de operaciones de cada uno de los tipos de pago.
- Importe MXN: Muestra el importe de cada uno de los tipos de pago.

Al final se presenta el total del número de operaciones y el importe de los registros.

Al hacer clic en el botón "Regresar", éste lo enviará a la pantalla anterior de Detalle de sus operaciones.

Deberá ingresar las 2 firmas digitales, de lo contrario, deberá hacer clic en la opción "Autorizar en forma Remota", para ingresar solamente la primer firma digital.

Al hacer clic en el botón "Aceptar", se abrirá una ventana solicitándole que ingrese su Challenge para aplicar su operación.

| TAS TRANSFERENCIAS Y PAGOS        | IMPUESTOS Y CONTRIBUCIONES COBR                                  | ANZA INVERSIONES SER          | ICIOS ADICIONALES ADMINISTRACI  | IÓN             |         |                        |                              |
|-----------------------------------|------------------------------------------------------------------|-------------------------------|---------------------------------|-----------------|---------|------------------------|------------------------------|
| sumen 🔅 Transferencias            | S Pagos 😤 Nómina Banamex 🛓                                       | Transferencias Masivas        | Multipagos                      |                 |         |                        |                              |
| ansferencias N                    | lasivas                                                          |                               |                                 |                 |         |                        |                              |
| Crear archivo                     | Registro de pagos<br>Confirme las operaciones a transferir del a | rchivo y dé clic en "Aceptar" |                                 |                 |         |                        |                              |
| Cargar archivo                    |                                                                  |                               |                                 |                 |         |                        |                              |
| Consultar archivo                 | Información<br>de archivo                                        | Nomb                          | re de archivo                   |                 |         | Ejemplo Uno de Archivo |                              |
|                                   |                                                                  | Transfe                       | rencias y Pagos                 |                 |         |                        |                              |
| onoces nuestra nueva              |                                                                  |                               |                                 | No de oper      | sciones | Importe total          |                              |
| ción de Multipagos?               |                                                                  | Tipo                          | le operación                    | MXN             | USD     | MXN                    | USD                          |
| favor avudanos a                  |                                                                  | Trans                         | erencia cuentas propias Banamex | 12              | 56      | 100,000.00             | 10,000                       |
| ficarla.                          |                                                                  | Trans                         | erencia otras cuentas           | 23              | 56      | 100,000.00             | 10,000                       |
|                                   |                                                                  | Pago (                        | le tarjetas de crédito          | 56              | 76      | 100,000.00             | C                            |
| ENTRA AQUÍ                        |                                                                  | Pago (                        | ie servicios                    | 76              | 0       | 100,000.00             | 10,000                       |
|                                   |                                                                  | Pago a                        | GDF                             | 76              | 0       | 100,000.00             | (                            |
|                                   |                                                                  |                               | Totales                         | 437             | 273     | 100,000.00             | 10,000                       |
| Qué desea hacer?                  |                                                                  | Cheque                        | ra protegida                    |                 |         |                        |                              |
| er historial de Banca Electrónica |                                                                  | Instru                        | cciones                         |                 |         |                        | Cantidad de cheques protegio |
|                                   |                                                                  | Activa                        | r (Liberación)                  |                 |         |                        | 1                            |
| er pendientes de autorizar        |                                                                  | Activa                        | r (Liberación con importe)      |                 |         |                        |                              |
| ar de alta una cuenta             |                                                                  | Desac                         | tivar (No liberado)             |                 |         |                        |                              |
|                                   |                                                                  | Preve                         | ción por robo/extravío          |                 |         |                        |                              |
|                                   |                                                                  |                               | Total                           |                 |         |                        | 2                            |
|                                   |                                                                  |                               |                                 |                 |         |                        |                              |
|                                   | Opciones<br>adicionales                                          | 🔲 Aut                         | orizar en forma remota          |                 |         |                        |                              |
|                                   |                                                                  |                               |                                 |                 |         |                        |                              |
|                                   | Firmas digitales                                                 | Primer                        | i firma digital Seg             | junda firma dig | gital   |                        |                              |
|                                   |                                                                  |                               |                                 |                 |         |                        |                              |

Impuestos y Contribuciones > Pago a GDF >

Página 424

| Clave dinámica                                                                                                    |                                                                                                 |
|----------------------------------------------------------------------------------------------------|-------------------------------------------------------------------------------------------------|
| Encienda su NetKey, teclee su PIN; al desplegarse la palabra<br>"HOST?" digite el número "9". Al aparecer la palabra<br>"CHALLNG?" introduzca en su NetKey la siguiente clave: | Presione ENT. Su NetKey generará una clave dinámica que<br>deberá digitar en el siguiente campo |
| CHALLNG: 24011985                                                                                                    | Clave dinámica                                                                                  |
| Cancelar                                                                                                    | Continuar                                                                                       |

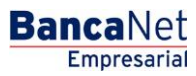

Impuestos y Contribuciones > Pago a GDF >

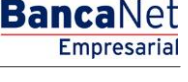

Página 425

### » Importación - Aplicación

#### ¿Qué encuentro en esta página?

En esta página puede ver el detalle de la aplicación de las operaciones del archivo.

#### ¿Cómo puedo obtener los datos que me interesan?

La página está compuesta por las siguientes secciones:

#### 1. Información del archivo

Para un archivo Un Retiro/Múltiples depósitos (TEF) presenta la siguiente información:

- Nombre de archivo
- Tipo de archivo
- Fecha de aplicación
- Secuencial
- Descripción
- Cuenta retiro
- Usuario 1
- Usuario 2

Resumen del archivo: Es una tabla en la que se muestra la siguiente información:

- Tipo de pago:
  - o Cheques
  - o Tarjetas
  - o Órdenes de pago persona física
  - o Órdenes de pago persona moral
- Número de operaciones: Muestra el número de operaciones de cada uno de los registros.
- Importe MXN: Muestra el importe de cada uno de los registros.

Al final se presenta el total del número de operaciones y el importe de los registros.

Para un archivo Un Retiro/Un depósito (Ráfagas) presenta la siguiente información:

- Nombre de archivo
- Total de Operaciones transferidas
- Estatus de Operaciones:
  - o Aplicadas
  - o Rechazadas
  - o Instrucción Recibida
  - o Falta segunda firma
  - $\circ$  A Verificar
- Detalle de operaciones registradas en el archivo

Impuestos y Contribuciones > Pago a GDF >

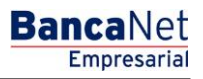

Página 426

- Número
- Tipo de operación
  - o Cuentas propias Banamex
  - o Otras Cuentas
  - Pago de Servicios
  - o Tarjeta de Crédito
  - o Pago a GDF
  - o Chequera Protegida
- Cuenta depósito
- Importe
- Estatus
- Autorización

Impuestos y Contribuciones > Pago a GDF >

### Página 427

|                                  |                                                                                                    |                                                                                                    |                                                                                                    |                                                                                                    |        |                                                                                                    |                                                                                                    |             |                                                                                                    | <br>                                                                                                    |     |
|----------------------------------|----------------------------------------------------------------------------------------------------|----------------------------------------------------------------------------------------------------|----------------------------------------------------------------------------------------------------|----------------------------------------------------------------------------------------------------|--------|----------------------------------------------------------------------------------------------------|----------------------------------------------------------------------------------------------------|-------------|----------------------------------------------------------------------------------------------------|----------------------------------------------------------------------------------------------------|-----|
| TAS TRANSFERENCIAS Y PAGOS       | IMPUESTOS Y C                                                                                                    | ONTRIBUCIONES CO                                                                                                    | BRANZA INVERS                                                                                                    | ONES SERVICIOS ADICIOI                                                                                                    | NALES  | ADMINISTRACIÓN                                                                                                    |                                                                                                    |             |                                                                                                    | _                                                                                                    | SAL |
| esumen 🚯 Transferencias          | S Pagos C                                                                                                    | Nómina Banamex                                                                                                    | Transferenc                                                                                                    | as Masivas 🛐 Multipa                                                                                                    | gos    |                                                                                                    |                                                                                                    |             |                                                                                                    |                                                                                                    |     |
| ansferencias Ma                  | asivas                                                                                                    |                                                                                                    |                                                                                                    |                                                                                                    |        |                                                                                                    |                                                                                                    |             |                                                                                                    |                                                                                                    |     |
| Crear archivo                    | Registro de                                                                                                    | e pagos                                                                                                    |                                                                                                    |                                                                                                    |        |                                                                                                    |                                                                                                    |             |                                                                                                    |                                                                                                    |     |
| Cargar archivo                   | Sus pagos                                                                                                    | s han sido transferi                                                                                                    | dos.                                                                                                    |                                                                                                    |        |                                                                                                    |                                                                                                    |             |                                                                                                    |                                                                                                    |     |
| Consultar archivo                |                                                                                                    |                                                                                                    |                                                                                                    |                                                                                                    |        |                                                                                                    |                                                                                                    |             |                                                                                                    |                                                                                                    |     |
|                                  | Informació<br>de archivo                                                                                                    | ón                                                                                                    |                                                                                                    | Nombre de archivo                                                                                                    | 5      |                                                                                                    |                                                                                                    | Ejemplo Uno | o de Archivo                                                                                                    |                                                                                                    |     |
| oción de Multinagos?             | de arcinvo                                                                                                    |                                                                                                    |                                                                                                    | Operaciones trans                                                                                                    | ferida | IS                                                                                                    |                                                                                                    | 62          |                                                                                                    |                                                                                                    |     |
| and as manapogos.                |                                                                                                    |                                                                                                    |                                                                                                    |                                                                                                    |        |                                                                                                    |                                                                                                    |             |                                                                                                    |                                                                                                    |     |
| r favor ayudanos a<br>lificarla. |                                                                                                    |                                                                                                    |                                                                                                    | Estatus de operaci                                                                                                    | iones  |                                                                                                    |                                                                                                    | Número d    | e operaciones                                                                                                    |                                                                                                    |     |
|                                  |                                                                                                    |                                                                                                    |                                                                                                    | Rechazadas                                                                                                    |        |                                                                                                    |                                                                                                    | 5           |                                                                                                    |                                                                                                    |     |
| ENTRA AQUÍ                       |                                                                                                    |                                                                                                    |                                                                                                    | Instrucciones recibida                                                                                                    | as     |                                                                                                    |                                                                                                    | 15          |                                                                                                    |                                                                                                    |     |
|                                  |                                                                                                    |                                                                                                    |                                                                                                    | Falta segunda firma                                                                                                    |        |                                                                                                    |                                                                                                    | 10          |                                                                                                    |                                                                                                    |     |
|                                  |                                                                                                    |                                                                                                    |                                                                                                    | A verificar                                                                                                    |        |                                                                                                    |                                                                                                    | 2           |                                                                                                    |                                                                                                    |     |
| Duć danag hasar0                 |                                                                                                    |                                                                                                    |                                                                                                    |                                                                                                    |        |                                                                                                    |                                                                                                    |             |                                                                                                    |                                                                                                    |     |
| Dar de alta una cuenta           | Num.                                                                                                    | Tipo                                                                                                    |                                                                                                    | Cuenta depósito                                                                                                    |        | Importe                                                                                                    | Moneda                                                                                                    |             | Estatus                                                                                                    | Autorización                                                                                                    |     |
|                                  | 27                                                                                                    | Pago a GD                                                                                                    | F                                                                                                    | 123456789012345678                                                                                                    |        | 100,000.00                                                                                                    | MXN                                                                                                    |             | Aplicada                                                                                                    | 12345678                                                                                                    |     |
|                                  | 26                                                                                                    | Chequera                                                                                                    | protegida                                                                                                    | -                                                                                                    |        | -                                                                                                    | -                                                                                                    |             | Aplicada                                                                                                    | 12345678                                                                                                    |     |
|                                  | 25                                                                                                    | Ourselses -                                                                                                    | ronias                                                                                                    | 123456789012345678                                                                                                    |        | 100 000 00                                                                                                    | MYN                                                                                                    |             |                                                                                                    | 40045070                                                                                                    |     |
|                                  | 23                                                                                                    | Cuentas p                                                                                                    |                                                                                                    | 12010010012010010                                                                                                    |        | 100,000.00                                                                                                    |                                                                                                    |             | Instruccion recibida                                                                                                    | 12345070                                                                                                    |     |
|                                  | 24                                                                                                    | Otras cuer                                                                                                    | itas                                                                                                    | 123456789012345678                                                                                                    |        | 100,000.00                                                                                                    | MXN                                                                                                    |             | Aplicada                                                                                                    | 12345678                                                                                                    |     |
|                                  | 24<br>23<br>22                                                                                                    | Otras cuer<br>Pago a GD                                                                                                    | ntas<br>F                                                                                                    | 123456789012345678<br>123456789012345678<br>123456789012345678                                                                                                    |        | 100,000.00                                                                                                    | MXN<br>MXN<br>MXN                                                                                                    |             | Aplicada<br>Aplicada<br>Instrucción recibida                                                                                                    | 12345678<br>12345678<br>12345678                                                                                                    |     |
|                                  | 24<br>23<br>22<br>21                                                                                                    | Cuentas p<br>Otras cuel<br>Pago a GD<br>Pago a GD<br>Chequera                                                                                                    | ntas<br>F<br>F<br>protegida                                                                                                    | 123456789012345678<br>123456789012345678<br>123456789012345678                                                                                                    |        | 100,000.00<br>100,000.00<br>100,000.00                                                                                                    | MXN<br>MXN<br>MXN                                                                                                    |             | Instrucción recibida<br>Aplicada<br>Instrucción recibida<br>Aplicada<br>Aplicada                                                                                                    | 12345678<br>12345678<br>12345678<br>12345678<br>12345678                                                                                                    |     |
|                                  | 23<br>24<br>23<br>22<br>21<br>20                                                                                                    | Cuentas p<br>Otras cuer<br>Pago a GD<br>Pago a GD<br>Chequera<br>Cuentas p                                                                                                    | ntas<br>F<br>F<br>protegida<br>ropias                                                                                                    | 123456789012345678<br>123456789012345678<br>123456789012345678<br>123456789012345678<br>-<br>123456789012345678                                                                                                    |        | 100,000.00<br>100,000.00<br>100,000.00<br>-<br>100,000.00                                                                                                    | MXN<br>MXN<br>MXN<br>-<br>MXN                                                                                                    |             | Aplicada<br>Aplicada<br>Instrucción recibida<br>Aplicada<br>Aplicada<br>Aplicada                                                                                                    | 12345678<br>12345678<br>12345678<br>12345678<br>12345678<br>12345678                                                                                                    |     |
|                                  | 24<br>23<br>22<br>21<br>20<br>19                                                                                                    | Cuentas p<br>Otras cuel<br>Pago a GD<br>Pago a GD<br>Chequera<br>Cuentas p<br>Pago a GD                                                                                                    | ntas<br>F<br>F<br>protegida<br>ropias<br>F                                                                                                    | 123456789012345678<br>123456789012345678<br>123456789012345678<br>-<br>123456789012345678<br>123456789012345678<br>123456789012345678                                                                                                    |        | 100,000.00<br>100,000.00<br>-<br>100,000.00<br>-<br>100,000.00<br>10,000.00                                                                                                    | MXN<br>MXN<br>MXN<br>-<br>MXN<br>MXN                                                                                                    |             | Instrucción recibida<br>Aplicada<br>Instrucción recibida<br>Aplicada<br>Aplicada<br>Aplicada<br>Rechazada                                                                                                    | 12345678<br>12345678<br>12345678<br>12345678<br>12345678<br>12345678                                                                                                    |     |
|                                  | 24<br>23<br>22<br>21<br>20<br>19<br><b>9</b> Erro                                                                                                    | Otras cue<br>Pago a GD<br>Pago a GD<br>Chequera<br>Cuentas p<br>Pago a GD<br>Pago a GD                                                                                                    | replac<br>F<br>F<br>protegida<br>ropias<br>F<br>ren la operación.                                                                                                    | 123456789012345678<br>123456789012345678<br>123456789012345678<br>-<br>123456789012345678<br>123456789012345678<br>123456789012345678                                                                                                    |        | 100,000.00<br>100,000.00<br>-<br>100,000.00<br>-<br>100,000.00                                                                                                    | MXN<br>MXN<br>MXN<br>-<br>MXN<br>MXN                                                                                                    |             | Instrucción recibida<br>Aplicada<br>Instrucción recibida<br>Aplicada<br>Aplicada<br>Aplicada<br>Rechazada                                                                                                    | 12345678<br>12345678<br>12345678<br>12345678<br>12345678<br>12345678                                                                                                    |     |
|                                  | 24<br>23<br>22<br>21<br>20<br>19<br><b>9</b> Erro<br>18                                                                                                | Cuentas p<br>Otras cue<br>Pago a GD<br>Pago a GD<br>Chequera<br>Cuentas p<br>Pago a GD<br>or: Descripción del erro<br>Tarjeta de                                                                                                    | F<br>F<br>F<br>oprotegida<br>ropias<br>F<br>r en la operación.<br>Crédito                                                                                                    | 123456789012345678<br>123456789012345678<br>123456789012345678<br>123456789012345678<br>123456789012345678<br>123456789012345678                                                                                                    |        | 100,000.00<br>100,000.00<br>-<br>100,000.00<br>100,000.00<br>10,000.00                                                                                                    | MXN<br>MXN<br>MXN<br>-<br>MXN<br>MXN<br>MXN<br>MXN                                                                                                    |             | Aplicada<br>Aplicada<br>Instrucción recibida<br>Aplicada<br>Aplicada<br>Rechazada<br>Aplicada                                                                                                    | 12345078<br>12345678<br>12345678<br>12345678<br>12345678<br>12345678<br>12345678                                                                                                    |     |
|                                  | 24<br>23<br>22<br>21<br>20<br>19<br><b>9</b> Erro<br>18<br>17                                                                                          | Cuentas p<br>Otras cuer<br>Pago a GD<br>Chequera<br>Cuentas p<br>Pago a GD<br>or: Descripción del error<br>Tarjeta de<br>Chequera                                                                                                    | tas<br>F<br>F<br>protegida<br>ropias<br>F<br>F<br>crédito<br>protegida                                                                                                    | 123456789012345678<br>123456789012345678<br>123456789012345678<br>-<br>123456789012345678<br>123456789012345678<br>123456789012345678<br>123456789012345678                                                                                                    |        |                                                                                                    | MXN<br>MXN<br>MXN<br>MXN<br>MXN<br>MXN<br>MXN<br>MXN<br>MXN                                                                                                    |             | Instrucción recibida<br>Aplicada<br>Instrucción recibida<br>Aplicada<br>Aplicada<br>Rechazada<br>Aplicada<br>Aplicada                                                                                                    | 12345678<br>12345678<br>12345678<br>12345678<br>12345678<br>12345678<br>12345678<br>12345678<br>12345678                                                                                                    |     |
|                                  | 24<br>23<br>22<br>21<br>20<br>19<br><b>9</b> Erro<br>18<br>17<br>16                                                                                    | Cuentas p<br>Orras cue<br>Pago a GD<br>Chequera<br>Cuentas p<br>Pago a GD<br>Pago a GD<br>Pago a GD<br>Tarjeta de<br>Chequera<br>Cuentas p                                                                                                    | F<br>F<br>protegida<br>F<br>r<br>opias<br>F<br>Crédito<br>protegida<br>copias                                                                                                    | 123456789012345678<br>123456789012345678<br>123456789012345678<br>-<br>123456789012345678<br>123456789012345678<br>123456789012345678<br>123456789012345678<br>123456789012345678                                                                                                    |        | 100,000,00<br>100,000,00<br>-<br>100,000,00<br>-<br>100,000,00<br>100,000,00<br>100,000,00<br>100,000,0                                                                                                    | MDXN<br>MDXN<br>-<br>MXN<br>MXN<br>MXN<br>MXN<br>MXN<br>MXN<br>MXN<br>MXN                                                                                                    |             | Instrucción recibida<br>Aplicada<br>Aplicada<br>Aplicada<br>Aplicada<br>Aplicada<br>Rechazada<br>Aplicada<br>Aplicada<br>Aplicada<br>Aplicada                                                                                                    | 12345678<br>12345678<br>12345678<br>12345678<br>12345678<br>12345678<br>12345678<br>12345678<br>12345678<br>12345678<br>12345678                                                                                                    |     |
|                                  | 24<br>23<br>22<br>21<br>20<br>19<br><b>9</b> Erro<br>18<br>17<br>16<br>15                                                                              | Cuentas y<br>Orras cue<br>Pago a GO<br>Chequera<br>Cuentas p<br>Pago a GO<br>Chequera<br>Pago a GO<br>Chequera<br>Tarjeta de<br>Chequera<br>Cuentas p<br>Orras cue                                                                                                    | F<br>F<br>Forotegida<br>F<br>F<br>F<br>F<br>Crédito<br>Crédito<br>protegida<br>cropias                                                                                                    | 123456789012345678<br>123456789012345678<br>123456789012345678<br>123456789012345678<br>123456789012345678<br>123456789012345678<br>123456789012345678<br>123456789012345678                                                                                                    |        | 100,000,00<br>100,000,00<br>-<br>100,000,00<br>-<br>100,000,00<br>100,000,00<br>100,000,00<br>100,000,0                                                                                                    | MXN<br>MXN<br>MXN<br>MXN<br>MXN<br>MXN<br>MXN<br>MXN<br>MXN<br>MXN                                                                                                    |             | Instrucción recibida<br>Aplicada<br>Instrucción recibida<br>Aplicada<br>Aplicada<br>Rechazada<br>Aplicada<br>Aplicada<br>Aplicada<br>Aplicada<br>Aplicada                                                                                                    | 12345678<br>12345678<br>12345678<br>12345678<br>12345678<br>12345678<br>12345678<br>12345678<br>12345678<br>12345678<br>12345678<br>12345678                                                                                                 |     |
|                                  | 24<br>23<br>22<br>21<br>20<br>19<br><b>e</b> Errc<br>18<br>17<br>16<br>15<br>14                                                                        | Cuentas y<br>Otras cue<br>Pago a GD<br>Chequera<br>Cuentas p<br>Pago a GD<br>Chequera<br>Cuentas p<br>Pago a GD<br>Chequera<br>Cuentas p<br>Pago a GD<br>Chequera<br>Cuentas p<br>Otras cue<br>Pago a GD<br>Otras cue<br>Pago a GD<br>Cuentas p<br>Otras cue<br>Pago a GD<br>Cuentas p<br>Otras cue<br>Pago a GD<br>Cuentas p<br>Otras cue<br>Pago a GD<br>Cuentas p<br>Otras cue<br>Pago a GD<br>Cuentas p<br>Otras cue<br>Cuentas p                                                                                                    | F<br>F<br>F<br>rotegida<br>ropias<br>F<br>r en la operación.<br>Crédito<br>oprotegida<br>opias<br>tas                                                                                                    | 123456789012345678<br>123456789012345678<br>123456789012345678<br>123456789012345678<br>123456789012345678<br>123456789012345678<br>123456789012345678<br>123456789012345678<br>123456789012345678<br>123456789012345678                                                                                                    |        | 100,000,00<br>100,000,00<br>-<br>100,000,00<br>100,000,000,00<br>100,000,00<br>100,000,000,00<br>100,000,00<br>100,000,00<br>100,000 | MOXN<br>MOXN<br>MOXN<br>MOXN<br>MOXN<br>MOXN<br>MOXN<br>MOXN                                                                                                    |             | Instrucción recorda<br>Aplicada<br>Instrucción recibida<br>Aplicada<br>Aplicada<br>Rechazada<br>Aplicada<br>Aplicada<br>Aplicada<br>Aplicada<br>Aplicada<br>Aplicada                                                                                                    | 12345678<br>12345678<br>12345678<br>12345678<br>12345678<br>12345678<br>12345678<br>12345678<br>12345678<br>12345678<br>12345678<br>12345678<br>12345678                                                                                     |     |
|                                  | 23<br>22<br>21<br>20<br>19<br><b>0</b> Erro<br>18<br>17<br>16<br>15<br>14<br>13<br>12                                                                  | Cuentas y<br>Orras cuer<br>Pago a GO<br>Pago a GO<br>Chequera<br>Cuentas p<br>Pago a GO<br>Tarjeta de<br>Chequera<br>Otras cuer<br>Pago de si<br>Otras cuer                                                                                                    | F<br>F<br>F<br>F<br>Crédida<br>Tropias<br>Crédito<br>Opotegida<br>Trotegida<br>Trotegida<br>Trotegida                                                                                                    | 123456789012345678<br>123456789012345678<br>123456789012345678<br>123456789012345678<br>123456789012345678<br>123456789012345678<br>123456789012345678<br>123456789012345678<br>123456789012345678<br>123456789012345678                                                                                                    |        | 100,000,00<br>100,000,00<br>-<br>-<br>00,000,00<br>100,000,00<br>100,000,000<br>100,000,00<br>100,000,000,00<br>100,000,000,00<br>100,000,000,000,000,000,000,000,000,000                                                                                                    | MXN<br>MXN<br>MXN<br>MXN<br>-<br>MXN<br>MXN<br>MXN<br>MXN<br>MXN<br>MXN<br>MXN<br>MXN<br>MXN<br>MXN                                                                                                    |             | Instrucción recorda<br>Aplicada<br>Instrucción recibida<br>Aplicada<br>Aplicada<br>Rechazada<br>Aplicada<br>Aplicada<br>Aplicada<br>Aplicada<br>Aplicada<br>Aplicada<br>Aplicada<br>Aplicada<br>Aplicada                                                                                                    | 12345678<br>12345678<br>12345678<br>12345678<br>12345678<br>12345678<br>12345678<br>12345678<br>12345678<br>12345678<br>12345678<br>12345678<br>12345678                                                                                     |     |
|                                  | 24<br>23<br>22<br>21<br>20<br>19<br><b>@</b> Errc<br>18<br>17<br>16<br>15<br>14<br>13<br>12<br>11                                                      | Cuertas p<br>Orras cuer<br>Pago a GC<br>Pago a GC<br>Chequera<br>Cuertas p<br>Pago a GC<br>or. Descripción del error<br>Cuertas p<br>Orras cue<br>Pago de s<br>Chequera<br>Chequera<br>Cuertas p<br>Orras cue                                                                                                    | ropias<br>F<br>F<br>ropias<br>F<br>r en la operación.<br>Crédito<br>Crédito<br>Crédito<br>Crédito<br>avvicios<br>arvicios<br>protegida<br>ropias<br>arvicios                                                                                                    | 123456789012345678<br>123456789012345678<br>123456789012345678<br>123456789012345678<br>123456789012345678<br>123456789012345678<br>123456789012345678<br>123456789012345678<br>123456789012345678<br>123456789012345678<br>123456789012345678                                                                                                    |        | 100,000,00<br>100,000,00<br>100,000,00<br>-<br>100,000,00<br>100,000,000,00<br>100,000,00<br>100,000,000,00<br>100,000,00<br>100,000 |                                                                                                    |             | Instrucción recorda<br>Aplicada<br>Aplicada<br>Aplicada<br>Aplicada<br>Rechazada<br>Aplicada<br>Aplicada<br>Aplicada<br>Aplicada<br>Aplicada<br>Aplicada<br>Aplicada<br>Aplicada<br>Aplicada<br>Aplicada<br>Aplicada                                                                                                    | 12345678<br>12345678<br>12345678<br>12345678<br>12345678<br>12345678<br>12345678<br>12345678<br>12345678<br>12345678<br>12345678<br>12345678<br>12345678<br>12345678                                                                         |     |
|                                  | 23<br>24<br>23<br>22<br>21<br>20<br>19<br>0 Errc<br>18<br>17<br>16<br>15<br>14<br>13<br>12<br>11<br>10                                                 | Cuerras y<br>Orras cuer<br>Pago a GO<br>Chequera<br>Cuertas p<br>Pago a GO<br>Chequera<br>Cuertas p<br>Pago a GO<br>Crasseu<br>Cuertas p<br>Orras cue<br>Pago de s<br>Cuertas p<br>Orras cue<br>Pago de s                                                                                                    | ropias<br>F<br>F<br>Cródito<br>Cródito<br>Cródito<br>Cródito<br>Cródito<br>ropias<br>strvicios<br>crotegida<br>cropias<br>ttas                                                                                                    | 123456789012345678<br>123456789012345678<br>123456789012345678<br>123456789012345678<br>123456789012345678<br>123456789012345678<br>123456789012345678<br>123456789012345678<br>123456789012345678<br>123456789012345678<br>123456789012345678                                                                                                    |        | 100,000,00<br>100,000,00<br>-<br>100,000,00<br>-<br>100,000,00<br>100,000,000,00<br>100,000,00<br>100,000,00<br>100,000,000,00<br>100,000,000,000,000,00<br>100, | ноол<br>ноол<br>ноол<br>ноол<br>ноол<br>ноол<br>ноол<br>ноол                                                                                                    |             | Instrucción recibida<br>Aplicada<br>Instrucción recibida<br>Aplicada<br>Aplicada<br>Aplicada<br>Aplicada<br>Aplicada<br>Aplicada<br>Aplicada<br>Aplicada<br>Aplicada<br>Aplicada<br>Aplicada<br>Aplicada<br>Aplicada<br>Aplicada<br>Aplicada<br>Aplicada<br>Aplicada                                                                                                    | 12345678<br>12345678<br>12345678<br>12345678<br>12345678<br>12345678<br>12345678<br>12345678<br>12345678<br>12345678<br>12345678<br>12345678<br>12345678<br>12345678<br>12345678<br>12345678                                                 |     |
|                                  | 23<br>24<br>23<br>22<br>21<br>20<br>19<br>0<br>Errc<br>18<br>17<br>16<br>15<br>15<br>14<br>13<br>12<br>11<br>10<br>9                                   | Cuerras pue<br>Orras cuer<br>Pago a GO<br>Pago a GO<br>Chequera<br>Cuertas p<br>Pago a GO<br>Pago a GO<br>Tarjeta de<br>Chequera<br>Cuertas p<br>Orras cue<br>Pago de s<br>Chequera<br>Cuertas p<br>Orras cue<br>Pago de s<br>Chequera<br>Cuertas p<br>Orras cue<br>Pago de s<br>Chequera<br>Cuertas p<br>Orras cue<br>Pago de s<br>Chequera                                                                                                    | procession<br>procession<br>procession | 123456789012345678<br>123456789012345678<br>123456789012345678<br>123456789012345678<br>123456789012345678<br>123456789012345678<br>123456789012345678<br>123456789012345678<br>123456789012345678<br>123456789012345678<br>123456789012345678<br>123456789012345678                                                                                                    |        |                                                                                                    | INDER         INDER           INDER         INDER                                                                                                    |             | Instrucción recorda<br>Aplicada<br>Instrucción recibida<br>Aplicada<br>Aplicada<br>Rechazada<br>Aplicada<br>Aplicada<br>Aplicada<br>Aplicada<br>Aplicada<br>Aplicada<br>Aplicada<br>Aplicada<br>Aplicada<br>Aplicada<br>Aplicada<br>Aplicada<br>Aplicada<br>Aplicada<br>Aplicada                                                                                                    | 12345678<br>12345678<br>12345678<br>12345678<br>12345678<br>12345678<br>12345678<br>12345678<br>12345678<br>12345678<br>12345678<br>12345678<br>12345678<br>12345678<br>12345678<br>12345678                                                 |     |
|                                  | 23<br>23<br>22<br>21<br>20<br>19<br><b>0</b> Errc<br>16<br>15<br>14<br>13<br>12<br>11<br>10<br>9<br>8                                                  | Cuerras per<br>Orras cuer<br>Pago a GO<br>Pago a GO<br>Chequera<br>Cuertas p<br>Pago a GO<br>Pago a GO<br>Chequera<br>Cuertas p<br>Orras cuer<br>Pago de s<br>Chequera<br>Cuertas p<br>Orras cue<br>Pago de s<br>Chequera<br>Cuertas p<br>Orras cuertas p<br>Orras cuertas p<br>Chequera<br>Cuertas p                                                                                                    | spico y pico y p                                                                                                    | 123456789012345678<br>123456789012345678<br>123456789012345678<br>123456789012345678<br>123456789012345678<br>123456789012345678<br>123456789012345678<br>123456789012345678<br>123456789012345678<br>123456789012345678<br>123456789012345678<br>123456789012345678                                                                                                    |        |                                                                                                    | NOON<br>NOON<br>NOON<br>NOON<br>NOON<br>NOON<br>NOON<br>NOO                                                                                                    |             | Instrucción recorda<br>Aplicada<br>Instrucción recibida<br>Aplicada<br>Aplicada<br>Rechazada<br>Aplicada<br>Aplicada<br>Aplicada<br>Aplicada<br>Aplicada<br>Aplicada<br>Aplicada<br>Aplicada<br>Aplicada<br>Aplicada<br>Aplicada<br>Aplicada                                                                                                    | 12345678<br>12345678<br>12345678<br>12345678<br>12345678<br>12345678<br>12345678<br>12345678<br>12345678<br>12345678<br>12345678<br>12345678<br>12345678<br>12345678<br>12345678<br>12345678                                                 |     |
|                                  | 23<br>22<br>21<br>20<br>19<br>0 Errc<br>16<br>15<br>14<br>13<br>12<br>11<br>10<br>9<br>8<br>7                                                          | Cuentas p<br>Orras cuer<br>Pago a GO<br>Pago a GO<br>Chequera<br>Cuentas p<br>Pago a GO<br>Tarjeta de<br>Chequera<br>Otras cuer<br>Pago de s<br>Cuentas p<br>Otras cuer<br>Pago de s<br>Chequera<br>Cuentas p<br>Otras cuer<br>Pago de s<br>Chequera<br>Cuentas p                                                                                                    | process         F         F         F                                                                                                    | 123456789012345678<br>123456789012345678<br>123456789012345678<br>123456789012345678<br>123456789012345678<br>123456789012345678<br>123456789012345678<br>123456789012345678<br>123456789012345678<br>123456789012345678<br>123456789012345678<br>123456789012345678<br>123456789012345678<br>123456789012345678                                                                                                    |        |                                                                                                    | 1000<br>1000<br>100<br>1000<br>1000<br>1 |             | Instrucción recoba<br>Aplicada<br>Instrucción recibida<br>Aplicada<br>Aplicada<br>Rechazada<br>Aplicada<br>Aplicada<br>Aplicada<br>Aplicada<br>Aplicada<br>Aplicada<br>Aplicada<br>Aplicada<br>Aplicada<br>Aplicada<br>Aplicada<br>Aplicada<br>Aplicada<br>Aplicada<br>Aplicada<br>Aplicada<br>Aplicada<br>Aplicada<br>Aplicada<br>Aplicada                                                                                                    | 12345678<br>12345678<br>12345678<br>12345678<br>12345678<br>12345678<br>12345678<br>12345678<br>12345678<br>12345678<br>12345678<br>12345678<br>12345678<br>12345678<br>12345678<br>12345678<br>12345678                                     |     |
|                                  | 24<br>23<br>22<br>29<br>19<br>0 Errc<br>18<br>17<br>16<br>15<br>14<br>13<br>12<br>11<br>10<br>9<br>8<br>8<br>7<br>6                                    | Cuentas p<br>Pago a GO<br>Pago a GO<br>Chequera<br>Cuentas p<br>Pago a GO<br>Chequera<br>Cuentas p<br>Orras cuentas p<br>Orras cuentas p<br>Cuentas p<br>Cuentas p<br>Cuentas p<br>Cuentas p<br>Cuentas p<br>Cuentas p<br>Cuentas p<br>Cuentas p<br>Cuentas p<br>Orras cuentas p<br>Orras cu                                                                                                    | npuno upper<br>procession of the<br>procession of<br>procession of<br>procession of<br>tass<br>contession of<br>tass<br>contession of<br>tass<br>contession of<br>tass<br>contession of<br>tass<br>contession of<br>tass<br>contession of<br>tass<br>contession of<br>tass<br>contession of<br>tass<br>contession of<br>tass<br>contession of<br>contession of<br>cont                                                                                                    | 123456789012345678<br>123456789012345678<br>123456789012345678<br>123456789012345678<br>123456789012345678<br>123456789012345678<br>123456789012345678<br>123456789012345678<br>123456789012345678<br>123456789012345678<br>123456789012345678<br>123456789012345678<br>123456789012345678<br>123456789012345678                                                                                                    |        |                                                                                                    | ILLON<br>IDON<br>IDON<br>IDON<br>IDON<br>IDON<br>IDON<br>IDON<br>ID                                                                                                    |             | Instrucción recibida<br>Aplicada<br>Instrucción recibida<br>Aplicada<br>Aplicada                                                                                                    | 12345678<br>12345678<br>12345678<br>12345678<br>12345678<br>12345678<br>12345678<br>12345678<br>12345678<br>12345678<br>12345678<br>12345678<br>12345678<br>12345678<br>12345678<br>12345678<br>12345678<br>12345678<br>12345678             |     |
|                                  | 23<br>23<br>22<br>21<br>20<br>19<br>0 Errc<br>16<br>15<br>14<br>15<br>14<br>13<br>12<br>11<br>10<br>9<br>8<br>7<br>6<br>5                              | Cuentas p<br>Orras cuen<br>Pago a GO<br>Chequera<br>Cuentas p<br>Pago a GO<br>Pago a GO<br>orr. Deacripción del erre<br>Cuentas p<br>Orras cuen<br>Pago de s<br>Chequera<br>Cuentas p<br>Orras cuen<br>Pago de s<br>Chequera<br>Cuentas p<br>Orras cuen<br>Pago de s<br>Chequera                                                                                                    | rproduction of the second second seco                                                                                                    | 123456789012345678<br>123456789012345678<br>123456789012345678<br>123456789012345678<br>123456789012345678<br>123456789012345678<br>123456789012345678<br>123456789012345678<br>123456789012345678<br>12345678912345678<br>12345678912345678<br>12345678912345678<br>12345678912345678<br>12345678912345678<br>12345678912345678<br>12345678912345678<br>12345678912345678                                                                                      |        |                                                                                                    | NON           NON                                                                                                    |             | Instrucción recorda<br>Aplicada<br>Instrucción recibida<br>Aplicada<br>Aplicada<br>Aplicada<br>Aplicada<br>Aplicada<br>Aplicada<br>Aplicada<br>Aplicada<br>Aplicada<br>Aplicada<br>Aplicada<br>Aplicada<br>Aplicada<br>Aplicada<br>Aplicada<br>Aplicada<br>Aplicada<br>Aplicada<br>Aplicada<br>Aplicada<br>Aplicada<br>Aplicada<br>Aplicada                                                                                                    | 12345678<br>12345678<br>12345678<br>12345678<br>12345678<br>12345678<br>12345678<br>12345678<br>12345678<br>12345678<br>12345678<br>12345678<br>12345678<br>12345678<br>12345678<br>12345678<br>12345678<br>12345678<br>12345678             |     |
|                                  | 23<br>23<br>22<br>21<br>20<br>19<br>0 Erro<br>16<br>17<br>16<br>15<br>14<br>13<br>12<br>11<br>10<br>9<br>8<br>7<br>6<br>5<br>4                         | Cuentas p<br>Orras cuen<br>Pago a GO<br>Chequera<br>Cuentas p<br>Pago a GO<br>Pago a GO<br>Chequera<br>Cuentas p<br>Orras cuentas p<br>Orras cuen                                                                                                    | public                                                                                                    | 123456789012345678<br>123456789012345678<br>123456789012345678                                                                              |        |                                                                                                    | INDEN<br>INDEN<br>INDEN<br>INDEN<br>INDEN<br>INDEN<br>INDEN<br>INDEN<br>INDEN<br>INDEN<br>INDEN<br>INDEN<br>INDEN<br>INDEN<br>INDEN<br>INDEN<br>INDEN<br>INDEN<br>INDEN                                                                                                    |             | Instrucción recorda<br>Aplicada<br>Instrucción recibida<br>Aplicada<br>Aplicada<br>Rechazada<br>Aplicada<br>Aplicada                                                                                                 | 12345678<br>12345678<br>12345678<br>12345678<br>12345678<br>12345678<br>12345678<br>12345678<br>12345678<br>12345678<br>12345678<br>12345678<br>12345678<br>12345678<br>12345678<br>12345678<br>12345678<br>12345678<br>12345678<br>12345678 |     |
|                                  | 23<br>22<br>21<br>20<br>19<br>0 Erro<br>18<br>17<br>16<br>15<br>14<br>13<br>12<br>11<br>10<br>9<br>8<br>7<br>6<br>5<br>7<br>6<br>5<br>5<br>4<br>3<br>2 | Cuerras y<br>Orras cuer<br>Pago a GO<br>Pago a GO<br>Pago a GO<br>Chequera<br>Cuerras p<br>Pago a GO<br>Chequera<br>Cuerras p<br>Orras cuer<br>Pago de a<br>Cuerras p<br>Orras cuer<br>Pago de s<br>Chequera<br>Cuerras p<br>Orras cuer<br>Pago de s<br>Chequera<br>Cuerras p<br>Orras cuer<br>Pago de s<br>Chequera<br>Cuerras p<br>Orras cuer<br>Pago de s<br>Chequera<br>Cuerras p<br>Orras cuer<br>Pago de s<br>Chequera<br>Cuerras p<br>Orras cuer<br>Daras cuer<br>Daras cuer |                                                                                                    | 123456789012345678<br>123456789012345678<br>123456789012345678<br>123456789012345678<br>123456789012345678<br>123456789012345678<br>123456789012345678<br>123456789012345678<br>12345678912345678<br>12345678912345678<br>12345678912345678<br>123456789012345678<br>123456789012345678<br>12345678912345678<br>12345678912345678<br>12345678912345678<br>12345678912345678<br>12345678912345678<br>12345678912345678<br>12345678912345678<br>12345678912345678 |        |                                                                                                    | INDEN           INDEN                                                                                                    |             | Instrucción recorda<br>Aplicada<br>Instrucción recibida<br>Aplicada<br>Aplicada<br>Rechazada<br>Aplicada<br>Aplicada | 12345678<br>12345678<br>12345678<br>12345678<br>12345678<br>12345678<br>12345678<br>12345678<br>12345678<br>12345678<br>12345678<br>12345678<br>12345678<br>12345678<br>12345678<br>12345678<br>12345678<br>12345678<br>12345678<br>12345678 |     |

Banamex D.R. @ Copyright 2009, Derechos Reservados. Banco Nacional de México, S.A., integrante de Grupo Financiero Banamex. Isabel la Católica 44. Centro Histórico. Del. Cuauhtémoc. C.P. 06000, México, Distrito Federal, México

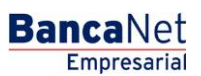

Impuestos y Contribuciones > Pago a GDF >

**Banca**Net

### » Configuración Layout (Un retiro/Un depósito) Pagos Masivos al GDF

A continuación se presenta una tabla con la configuración del layout para realizar pagos masivos al GDF por medio de un archivo de Ráfagas (Un Retiro/Un depósito).

| Nombre del campo          | Тіро         | Longitud                           | No. de campo | Descripción                                                                                                    |
|---------------------------|--------------|------------------------------------|--------------|----------------------------------------------------------------------------------------------------|
| Tipo de Transacción       | Numérico     | 2                                  | 01 al 02     | Siempre se debe poner este valor (12)<br>para identificar que la transacción es un<br>pago a GDF.                                                                                           |
| Tipo de Cuenta<br>Origen  | Numérico     | 2                                  | 03 al 04     | Los valores posibles pueden ser:<br>01 = Cheques<br>03 = Tarjeta<br>06 = Cuenta Maestra                                                                                                    |
| Sucursal Cuenta<br>Origen | Numérico     | 4                                  | 05 al 08     | Si el tipo de cuenta es cheques, siempre<br>se muestra este valor, pero si el número<br>de la sucursal es menor a 4 dígitos, se<br>ponen ceros a la izquierda. Ejemplo:<br>0870             |
|                           |              |                                    |              | Si la cuenta es una tarjeta o cuenta<br>maestra, en este campo se ponen cuatro<br>ceros. Ejemplo: 0000                                                                                      |
| Cuenta Origen             | Numérico     | 20                                 | 09 al 28     | Capturar el número completo de la<br>cuenta, si es menor a 20 dígitos, rellenar<br>el espacio con ceros a la izquierda.<br>Ejemplo: 0000000000000000358                                     |
| Línea de Captura          | Alfanumérico | 30                                 | 29 al 58     | Conjunto de datos numéricos y/o<br>alfanuméricos que emite el GDF y que<br>permiten identificar y validar los datos<br>para el pago de impuestos, derechos,<br>multas y/o recargos.         |
| Importe                   | Numérico     | 14<br>Enteros y<br>02<br>decimales | 59 al 74     | Captura el importe sin decimales y si la<br>cantidad es menor a 14 dígitos, se ponen<br>ceros a la izquierda. Ejemplo: el importe<br>es \$12,599.85 se mostrará entonces:<br>00000001259985 |
| Nombre                    | Alfanumérico | 40                                 | 75 al 114    | Capturar el Nombre de la persona que realizará el pago                                                                                                    |
| Domicilio                 | Alfanumérico | 30                                 | 115 al 144   | Capturar el Domicilio de la persona que realizará el pago                                                                                                    |
| Colonia                   | Alfanumérico | 24                                 | 145 al 168   | Capturar la Colonia de la persona que realizará el pago                                                                                                    |
| Código Postal             | Numérico     | 6                                  | 169 al 174   | Capturar el Código Postal de la persona<br>que realizará el pago                                                                                                    |
| Delegación/Municipio      | Alfanumérico | 15                                 | 175 al 189   | Capturar la Delegación de la persona que realizará el pago                                                                                                    |
| Estado                    | Alfanumérico | 2                                  | 190 al 191   | Capturar Identificador del Estado de la persona que realizará el pago.                                                                                                    |
| Hora de Aplicación        | Numérico     | 4                                  | 192 al 195   | Si el archivo es de tipo manual, este dato                                                                                                    |

Impuestos y Contribuciones > Pago a GDF >

BancaNet Empresarial Página 429

|                      |              |    |            | se deja en ceros (Ejemplo: 0000).                                                                                                    |
|----------------------|--------------|----|------------|----------------------------------------------------------------------------------------------------|
|                      |              |    |            | Si el archivo es de tipo automático, este<br>campo debe de llevar información con el<br>formato especificado (Ejemplo: la hora en<br>que se desea se aplique el archivo es a las<br>13:30 hrs., entonces deberá capturarse:<br>1330).                                                                                                    |
| Fecha de Aplicación  | Numérico     | 6  | 196 al 201 | Si el archivo es de tipo manual, este dato se deja en ceros (Ejemplo: 000000).                                                                                                    |
|                      |              |    |            | Si el archivo es de tipo automático, este<br>campo debe de llevar información con el<br>formato especificado (Ejemplo: la fecha<br>en que se desea se aplique el archivo es<br>el 20 de Junio del 2002, entonces deberá<br>capturarse: 200602).                                                                                                    |
| Concepto Adicional 1 | Alfanumérico | 25 | 202 al 226 | Capturar del concepto 20 al 27 y del 84<br>al 87 :<br>Marca del vehículo<br>Capturar para el Concepto 82 y 83:<br>Cuenta<br>Capturar para el Concepto 88<br>Remuneraciones<br>Capturar para el Concepto 92:<br>Fecha de escrituración (Día)<br>Capturar para el Concepto 93:<br>Número de escritura<br>Capturar para el Concepto 96 :<br>Remuneraciones<br>Capturar para el Concepto 96 :<br>Remuneraciones<br>Capturar para el Concepto 98: |
| Concepto Adicional 2 | Alfanumérico | 25 | 227 al 251 | Capturar del concepto 20 al 27 y del 84<br>al 87 :<br>Submarca del Vehículo<br>Capturar para el Concepto 88<br>Tipo de declaración<br>Capturar para el Concepto 92:<br>Fecha de escrituración (Mes)<br>Capturar para el Concepto 96 :<br>Tipo de declaración<br>Capturar para el Concepto 98 :<br>Número de escritura                                                                                                    |
| Concepto Adicional 3 | Alfanumérico | 25 | 252 al 276 | Capturar del concepto 20 al 27 y del 84<br>al 87 :<br>Valor Factura<br>Capturar para el Concepto 88<br>Núm. De trabajadores<br>Capturar para el Concepto 92:<br>Fecha de escrituración (Año)<br>Capturar para el Concepto 96 :<br>Núm. De trabajadores                                                                                                    |
| Concepto Adicional 4 | Alfanumérico | 25 | 277 al 301 | Capturar del concepto 20 al 27 y del 84 al 87 :                                                                                                    |

Impuestos y Contribuciones > Pago a GDF >

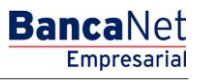

Página 430

Núm. de Cilindros

Los Conceptos 1 al 14, 33 al 76, 89, 90 y 91,97 no solicitan información Adicional.

Impuestos y Contribuciones > Pago a GDF >

Página 431

Empresaria

**Banca**Net

### » Transferencias masivas - Consultar archivo

#### ¿Qué encuentro en esta página?

En esta página puede ver el detalle de sus archivos clasificados de la siguiente forma:

- Un retiro Múltiples depósitos
- Un retiro Un depósito

#### ¿Cómo puedo obtener los datos que me interesan?

La página está compuesta por las siguientes secciones:

#### 1. Un retiro - Múltiples depósitos

Sección expandible: Al hacer clic en el botón "Colapsar" 🔼 , la lista de archivos podrá ocultarse o hacerse visible. Esta lista se presenta de la siguiente forma:

- Columna de selección: Se pueden seleccionar uno o varios registros.
- Nombre del archivo: Al hacer clic en esta liga se mostrará el detalle del archivo.
- Tipo de archivo: Lista de selección con las opciones:
  - o Transferencias Banamex
  - o Transferencias otras cuentas
  - Orden de pago referenciado
- Fecha de aplicación: Calendario en donde debe elegir la fecha de aplicación en el formato día/mes/año.
- Secuencial: Indica el número secuencial del archivo.
- Estatus: Lista de selección con las opciones:
  - o Pendiente de transferir
  - o Transferido
  - o Aplicado

Al hacer clic en el botón "Borrar", se eliminarán los registros seleccionados.

#### 2. Consulta avanzada

Sección expandible: Al hacer clic en el botón "Colapsar" \Lambda , los siguientes elementos podrán ocultarse o hacerse visibles:

- Tipo de consulta: Lista de selección con las opciones:
  - o Remota
  - o Histórica
  - o Órdenes de pago referenciado Archivos de respuesta
- Tipo de archivo: Lista de selección con las opciones:
  - o Transferencias Banamex
  - Transferencias a otras cuentas
- Fecha: Calendario en donde debe seleccionar la fecha de los archivos en el formato día/mes/año.

Impuestos y Contribuciones > Pago a GDF >

**Banca**Net

- Secuencial: Campo donde debe capturar el número secuencial.
- Guardar archivo remoto como: Campo en donde debe capturar el nombre del archivo.

Al hacer clic en el botón "Consultar", se desplegará la pantalla de *Detalle*, mostrando el archivo consultado.

### 3. Un retiro - Un depósito

Sección expandible: Al hacer clic en el botón "Colapsar" 🔼 la lista de archivos podrá ocultarse o hacerse visible. Esta lista se presenta de la siguiente forma:

- Columna de selección: Pueden seleccionarse uno o varios registros.
- Nombre del archivo: Indica el nombre del archivo; al hacer clic en esta liga se mostrará el detalle del archivo.
- Número de operaciones (MXN y USD): Indica el número de operaciones en pesos y en dólares para el archivo.
- Importe total (MXN y USD): Muestra el importe total en pesos y en dólares para el archivo.

Al hacer clic en el botón "Borrar" se eliminarán los registros seleccionados.

Al hacer clic en el botón "Compartir", se liberará el o los archivos para que otro usuario los pueda ver o modificar.
Impuestos y Contribuciones > Pago a GDF >

Empresarial Página 433

**Banca**Net

### » Pagos uno-uno - Consulta - Detalle (Ráfagas)

#### ¿Qué encuentro en esta página?

En esta página puede consultar el detalle de su archivo, mostrando el resumen de operaciones clasificadas de acuerdo con los siguientes estatus:

- Aplicadas
- Rechazadas
- Instrucciones recibidas
- Falta segunda firma
- A verificar

#### ¿Cómo puedo obtener los datos que me interesan?

La página está compuesta por las siguientes secciones:

#### 1. Información del archivo

- Nombre de archivo.
- Operaciones transferidas: Número de operaciones transferidas.
- Pendientes por transferir: Número de operaciones pendientes por transferir.
- Total archivo: Suma del número total de operaciones transferidas y por transferir.
- Resumen de operaciones: Tabla con la siguiente información:
  - Estatus de operaciones transferidas:
    - Aplicadas
    - Rechazadas
    - Instrucciones recibidas
    - Falta segunda firma
    - A verificar
  - Número de operaciones: Número de operaciones por estatus.
  - Total: Suma total del número de operaciones de cada estatus.

#### 2. Resumen de operaciones registradas

Es una tabla con la siguiente información:

- Columna de selección: Se muestra únicamente para los registros con estatus *A verificar*, *Rechazado* o *Pendiente de transferir*; se pueden seleccionar uno o varios registros.
- Flecha o botón de "Detalle" 🗹
  - Cuenta de retiro: Se presenta para todos los tipos de cuenta.
  - Moneda: Se presenta para todos los tipos de cuenta.
  - RFC: Se presenta para Cuentas propias Banamex, Otras cuentas, Tarjeta de Crédito y Pago de servicios.

Impuestos y Contribuciones > Pago a GDF >

Empresarial Página 434

**Banca**Net

- IVA: Se presenta para Cuentas propias Banamex, Otras cuentas, Tarjeta de Crédito y Pago de servicios.
- Fecha de aplicación: Se presenta para Cuentas propias Banamex, Otras cuentas, Tarjeta de Crédito, Pago de servicios y Chequera protegida.
- Cuenta concentradora: Se presenta para Otras cuentas.
- Referencia numérica: Se presenta para Otras cuentas.
- Referencia alfanumérica: Se presenta para Otras cuentas.
- Número de establecimiento: Se presenta para Pago de servicios.
- Línea de captura: Se presenta para Pago de servicios.
- Cheque inicial: Se presenta para Chequera protegida.
- Cheque final: Se presenta para Chequera protegida.
- o Instrucción: Se presenta para Chequera protegida.
- Importe por cheque: Se presenta para Chequera protegida.
- Número de registro
- Tipo de cuenta: Cuentas propias Banamex, Otras cuentas, Tarjeta de Crédito, Pago de servicios o Chequera protegida.
- Cuenta depósito: Indica el número de la cuenta de depósito.
- Importe: Muestra el importe de la operación de la cuenta.
- Estatus: Muestra el estatus de la operación, pudiendo éste ser:
  - A verificar: Se muestra una alerta entre el detalle y el registro con el mensaje de la alerta. Cuando el registro tenga este estatus, presentará la liga "Reparar".
  - $\circ$  Transferido.
  - $\circ$  Aplicado.
  - Rechazado: Se muestra un error entre el detalle y el registro con el mensaje del error. Cuando el registro tenga este estatus, se presentará la liga "Reparar".
  - Pendiente de transferir: Este registro muestra la liga "Reparar".
- *Reparar*: Esta liga despliega una ventana dependiendo del tipo de cuenta.

Al hacer clic en el botón "Continuar", aparecerá la pantalla de Transferir archivos.

Para que usted pueda editar todos los registros es necesario que guarde una copia de cada uno. Al guardar una copia, las operaciones mantendrán un estatus de *Pendiente*, lo que permitirá borrar, editar y transferir.

Las operaciones con estatus *Pendiente* pueden ser eliminadas, transmitidas o modificadas.

Las operaciones con estatus *Rechazado* pueden modificarse; al hacer clic en la liga *Modificar*, el estatus pasará de *Rechazado* a *Pendiente*.

En el resumen de archivo, los estatus (Aplicadas, Rechazadas, Instrucciones recibidas, Falta segunda firma, A verificar) tendrán una liga que ejecutará un filtro automático sobre el listado de operaciones registradas por estatus.

Impuestos y Contribuciones > Pago a GDF >

### » Pagos uno-uno - Consulta - Detalle - Resumen (Totales) (Ráfagas)

#### ¿Qué encuentro en esta página?

En esta página puede consultar el resumen o detalle de los importes totales por estatus de cada tipo de operación contenida en el archivo.

#### ¿Cómo puedo obtener los datos que me interesan?

La página está compuesta por las siguientes secciones:

#### 1. Información del archivo

Nombre del archivo

#### 2. Resumen de operaciones

Muestra una tabla para cada tipo de cuenta:

- Transferencias cuentas propias Banamex
- Transferencias otras cuentas
- Pago a Tarjeta de Crédito
- Pago de servicios
- Chequera protegida

#### **3. Estatus**

Columna que muestra los estatus:

- Pendientes por
- Falta segunda firma
- Instrucción recibida
- Aplicadas
- Rechazada
- Por validar estatus

#### 4. Número de operaciones

Dos columnas: Una indica el número de operaciones en MXN y la otra en USD para cada uno de los estatus. Al final se mostrará el total de operaciones en MXN y en USD.

#### 5. Importe total

Son dos columnas: Una indica el importe total en MXN y la otra en USD para cada uno de los estatus. Al final se mostrará el total del importe en MXN y en USD.

Página 435

Impuestos y Contribuciones > Pago a GDF >

### » Pagos uno-uno - Consulta - Pendientes de autorizar (Ráfagas)

#### ¿Qué encuentro en esta página?

En esta página usted puede consultar el resumen o detalle de las operaciones pendientes de autorización.

**Banca**Net

Empresaria

Página 436

#### ¿Cómo puedo obtener los datos que me interesan?

La página está compuesta por las siguientes secciones:

#### 1. Nombre de archivo

#### 2. Resumen de estatus

- Tabla que contiene el número de operaciones para cada estatus:
  - Pendientes por transferir
  - o Falta segunda firma
  - o Instrucción recibida
  - o Aplicadas
  - o Rechazadas
  - o Por validar
- Total archivo: Muestra la suma de todos los estatus.
- Columna de selección: Se muestra únicamente para los registros con estatus *A Verificar, Rechazado* o *Pendiente de transferir*; se pueden seleccionar uno o varios registros.
- Flecha de "Detalle" 🖾: Dependiendo del tipo de cuenta, se desplegarán los siguientes datos:
  - Cuenta de retiro: Se presenta para Cuentas propias Banamex, Otras cuentas, Tarjeta de Crédito, Pago de servicios y Chequera protegida.
  - Moneda: Se presenta para Cuentas propias Banamex, Otras cuentas, Tarjeta de Crédito, Pago de servicios y Chequera protegida.
  - RFC: Se presenta para Cuentas propias Banamex, Otras cuentas, Tarjeta de Crédito, Pago de servicios.
  - IVA: Se presenta para Cuentas propias Banamex, Otras cuentas, Tarjeta de Crédito, Pago de servicios.
  - Fecha de aplicación: Se presenta para Cuentas propias Banamex, Otras cuentas, Tarjeta de Crédito, Pago de servicios o Chequera protegida.
  - Cuenta concentradora: Se presenta para Otras cuentas.
  - Referencia numérica: Se presenta para Otras cuentas.
  - Referencia alfanumérica: Se presenta para Otras cuentas.
  - Banco: Se presenta para Pago de servicios.
  - Número de establecimiento: Se presenta para Pago de servicios.
  - Línea de captura: Se presenta para Pago de servicios.
  - Cheque inicial: Se presenta para Chequera protegida.
  - $\circ$  Cheque final: Se presenta para Chequera protegida.
  - Instrucción: Se presenta para Chequera protegida.

Impuestos y Contribuciones > Pago a GDF >

- Importe por cheque: Se presenta para Chequera protegida.
- Número de registro.
- Tipo de cuenta: Cuentas propias Banamex, Otras cuentas, Tarjeta de Crédito, Pago de servicios o Chequera protegida.
- Cuenta de depósito: Indica el número de la cuenta de depósito.
- Importe: Muestra el importe de la operación de la cuenta.
- Estatus: Muestra el estatus de la operación, pudiendo éste ser:
  - o A verificar
  - $\circ$  Transferido
  - o Aplicado
  - o Rechazado
  - Pendiente de transferir

Al hacer clic en el botón "Continuar", aparecerá la pantalla de *Confirmación de la operación.* 

Impuestos y Contribuciones > Pago a GDF >

### » Pagos uno-uno - Confirmación - Pendientes de autorizar (Ráfagas)

#### ¿Qué encuentro en esta página?

En esta página puede ver la confirmación de las operaciones a transferir del archivo.

#### ¿Cómo puedo obtener los datos que me interesan?

La página está compuesta por las siguientes secciones:

#### 1. Transferencias y pagos

Se presenta una tabla con la siguiente información:

- Tipo de operación: Muestra el tipo de operación (Transferencias cuentas propias Banamex, Transferencias otras cuentas, Pago de Tarjetas de Crédito y Pago de servicios).
- Número de operaciones: Muestra el número de operaciones en MXN y en USD.
- Importe total: Muestra el importe total de las operaciones en MXN y en USD.
- Total: Muestra el número total de operaciones en MXN y en USD, así como el importe total en MXN y en USD.

#### 2. Chequera protegida

Se presenta una tabla con la siguiente información:

- Instrucciones: Muestra las opciones Activar, Desactivar, Prevenir por robo/extravío y Activación con importe.
- Cantidad de cheques protegidos: Indica la cantidad de cheques protegidos para cada una de las instrucciones, para el caso de *Activación con importe* se presenta el número de activaciones y el importe.
- Total operaciones: Suma de la cantidad de cheques protegidos y las activaciones.

#### 3. Segunda firma digital

Campo en el cual debe capturar la segunda firma digital.

Al hacer clic en el botón "Aceptar", aparecerá una ventana donde deberá ingresar su Challenge para aplicar su operación.

Empresarial Página 438

**Banca**Net

Impuestos y Contribuciones > Pago a GDF >

Empresarial Página 439

**Banca**Net

### » Informes de pagos

#### ¿Qué encuentro en esta página?

En esta página puede solicitar y consultar el detalle de su cobranza.

#### ¿Cómo puedo obtener los datos que me interesan?

La página está compuesta por las siguientes secciones:

#### 1. Consulta directa

Esta sección presenta los siguientes elementos:

- Establecimiento: Lista de selección que muestra los establecimientos registrados.
- Fecha: Lista de selección en donde puede seleccionar la fecha deseada.
- Secuencial: Caja de texto donde debe capturar el número secuencial.
- Tipo de informe: Lista de selección con las opciones:
  - o Informe estándar
  - o Informe extendido
- Botones "Consultar" y "Descargar": Estos botones se habilitarán al elegir o capturar los datos arriba mencionados. En caso de que el informe contenga más de cien registros, sólo aparecerá el botón "Descargar".

Al hacer clic en el botón "Descargar", aparecerá una ventana con la siguiente información:

#### 2. Información del archivo:

Sección que presenta los siguientes elementos:

- Fecha de cobranza: Muestra la fecha de cobranza.
- Secuencial: Muestra el número secuencial del archivo.
- Tipo de informe: Muestra el tipo de informe: estándar o extendido.
- Tamaño de archivo: Muestra el tamaño del archivo.

Para elegir el tipo de formato en el que desea descargar su archivo, tiene dos opciones:

- Formato .TXT
- Excel .CSV

Al hacer clic en el botón "Cancelar", se cerrará la ventana.

Al hacer clic en el botón "Aceptar", se ejecutará la acción de Windows para descargar el archivo.

#### 3. Establecimiento

Sección que presenta los siguientes elementos:

- Fecha de cobranza: Muestra la fecha de cobranza.
- Tamaño de archivo: Muestra el tamaño del archivo.
- Secuencial: Muestra el número secuencial del archivo.
- Informe estándar: Muestra los botones "Consultar" y "Descargar".

Impuestos y Contribuciones > Pago a GDF >

Empresarial Página 440

**Banca**Net

• Informe extendido: Muestra los botones "Consultar" y "Descargar".

| Banc<br>Em  | aNet<br>presarial                                                                                                    |                                 |              |                               | Ма         | rtes 07 de Julio de 20 | javie<br>115, 12:00 Centro d | <b>Javier Á</b><br>ralvarez@empresade<br>e México   Último acco | Alvarez   Empresa Demo<br>emo.com.mx   55.55.1111.000<br>eso por BancaNet: 20/12/15 a | S.A. de C.V.<br>0   <u>Actualizar</u><br>las 01:30:54 | ♠ ⊠ ☆  |
|-------------|----------------------------------------------------------------------------------------------------|---------------------------------|--------------|-------------------------------|------------|------------------------|------------------------------|-----------------------------------------------------------------|---------------------------------------------------------------------------------------|-------------------------------------------------------|--------|
| CONSULTAS   | TRANSFERENCIAS Y PAGOS                                                                                                    | IMPUESTOS Y CONTRIBUCIONES      | COBRANZA     | INVERSIONES                   | SERVIC     | IOS ADICIONALES        | ADMINISTRACIO                | Ń                                                               |                                                                                       |                                                       | SALIR  |
| Informe de  | pagos (TIP) 🗰 Domiciliación                                                                                                    | n 🐵 Cobranza Universal 🔇 Co     | bros Masivos |                               |            |                        |                              |                                                                 |                                                                                       |                                                       |        |
| Inform      | ne de Pagos                                                                                                    |                                 |              |                               |            |                        |                              |                                                                 |                                                                                       |                                                       | 0      |
| Esta        | nsulta directa<br>ablecimiento Fecha<br>leccione una opción ¥ Selecci<br>tablecimiento: 68                                              | Secuencial<br>ione una opción 🔻 | Tipo d       | e informe<br>cione una opción | ¥          |                        |                              |                                                                 |                                                                                       | Consultar Des                                         | cargar |
| Eacha       | de cobranza                                                                                                    | Tamaño de archivo               | Secuencial   |                               | Informa Ea | ténder                 | Informe Fr                   | ten dide                                                        | S.B.C                                                                                 |                                                       |        |
| 24/07       | (2012                                                                                                    |                                 | 01           |                               | Consultar  | Descarger              | Consultar                    | Descarger                                                       | Decement S D                                                                          | Descarger S P                                         |        |
| 24/07       | / 2012                                                                                                    | 1Mb                             | 02           |                               | Consultar  | Descargar              | Consultar                    | Descargar                                                       | Descargar S D                                                                         | Descargar S.P                                         |        |
| 24/07       | / 2012                                                                                                    | 0Kb                             | 03           |                               | G Sin re   | egistro de pagos       |                              | bootarqui                                                       | <u>Bootalqui 0.5</u>                                                                  | <u>Dobtarqui D.i.</u>                                 |        |
| 24/07       | / 2012                                                                                                    | 510Kb                           | 04           |                               | Consultar  | Descargar              | Consultar                    | Descargar                                                       | Descargar S.D                                                                         | Descargar S.P                                         |        |
| 24 / 07     | / 2012                                                                                                    | 120kb                           | 99           |                               | Consultar  | Descargar              | Consultar                    | Descargar                                                       | Descargar S.D                                                                         | Descargar S.P                                         |        |
| 1 a 5 de 6  | 8 CAtterior 2 3 4 5<br>tablecimiento: 65<br>tablecimiento: 39<br>tablecimiento: 37<br>sultar el layout de estos informes<br>esea hacer? | 5   <u>Skoulente a</u>          | tendido      |                               |            |                        |                              |                                                                 |                                                                                       | r a la pégina de 190                                  |        |
| WEBTEXT01-M | ND001-LACINTGTDUAS18V                                                                                                    |                                 |              |                               |            |                        |                              |                                                                 |                                                                                       |                                                       |        |

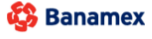

D.R. @ Copyright 2009, Derechos Reservados. Banco Nacional de México, S.A., integrante de Grupo Financiero Banamex. Isabel la Católica 44. Centro Histórico. Del. Cuauhtémoc. C.P. 06000, México, Distrito Federal, México

Impuestos y Contribuciones > Pago a GDF >

### » Informes de pagos - Consultar - Estándar

#### ¿Qué encuentro en esta página?

Esta página presenta un informe estándar y un detalle de sus pagos.

#### ¿Cómo puedo obtener los datos que me interesan?

La página está compuesta por las siguientes secciones:

#### 1. Informe estándar

Esta sección presenta los siguientes elementos:

- Número de establecimiento: Muestra el número de establecimiento.
- Fecha de cobranza: Muestra la fecha de cobranza del archivo.
- Secuencial: Muestra el número secuencial del archivo.
- Total de registros: Muestra el total de registros.
- Importe total: Muestra el importe total.

#### 2. Detalle de formas de pago

Esta sección presenta la siguiente información:

- Detalle:
  - o Sucursal
  - o Caja
  - o Autorización
  - o Fecha límite de pago
- Número: Muestra el número del listado de registros.
- Referencia 1: Muestra la referencia 1.
- Referencia 2: Muestra la referencia 2.
- Tipo de pago: Muestra el tipo de pago.
- Importe: Muestra el importe.
- Identificación: Muestra la identificación del pago.

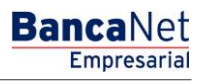

Impuestos y Contribuciones > Pago a GDF >

### Página 442

| Banc<br>Emp | aNet<br>presarial |               |                   |                |             |              | N       | lartes 07 de Julio de | 2015, 12:00 | javieralvarez@<br>Centro de México | Javier Álv<br>empresadem<br>Último acces | rarez   Empresa D<br>o.com.mx   55.55.11<br>o por BancaNet: 20/ | e <b>mo S.A. de</b><br>11.0000   <u>Actr</u><br>12/15 a las 01 | e C.V.<br>Jalizar<br>30:54 | <b>h A</b> | ₩ \$ |
|-------------|-------------------|---------------|-------------------|----------------|-------------|--------------|---------|-----------------------|-------------|------------------------------------|------------------------------------------|-----------------------------------------------------------------|----------------------------------------------------------------|----------------------------|------------|------|
| NSULTAS     | TRANSFERENCIA     | S Y PAGOS     | IMPUESTOS Y CONTR | IBUCIONES      | COBRANZ     | INVERSIONE   | s servi | CIOS ADICIONALES      |             | STRACIÓN                           |                                          |                                                                 |                                                                |                            | S/         | LIR  |
| Informe de  | pagos (TIP)       | Domiciliación | Cobranza Universa | al 💽 Cobro     | os Masivos  |              |         |                       |             |                                    |                                          |                                                                 |                                                                |                            |            |      |
| Inforn      | ne de Pag         | gos           |                   |                |             |              |         |                       |             |                                    |                                          |                                                                 |                                                                |                            | ≝_         | 80   |
| Informe     | Estándar          |               |                   | Número de e    | stablecimie | nto          |         |                       |             | 1210                               |                                          |                                                                 |                                                                |                            |            |      |
|             |                   |               |                   | Fecha de cob   | iranza      |              |         |                       |             | 23/06/2012                         |                                          |                                                                 |                                                                |                            |            |      |
|             |                   |               |                   | Secuencial     |             |              |         |                       |             | 99                                 |                                          |                                                                 |                                                                |                            |            |      |
|             |                   |               |                   | Total de regis | stros       |              |         |                       |             | 1                                  |                                          |                                                                 |                                                                |                            |            |      |
|             |                   |               |                   | Importe total  |             |              |         |                       |             | \$ 999.99                          |                                          |                                                                 |                                                                |                            |            |      |
| Detalle     | de formas de      | pago          |                   |                |             |              |         |                       |             |                                    |                                          |                                                                 |                                                                |                            |            |      |
|             | Num.              |               | Fecha de cobranza |                |             | Referencia 1 |         | Referencia 2          |             | Tipo pago                          |                                          | Importe                                                         |                                                                | Identificación             |            |      |
| ÷           | 1                 |               | 24/07/2012        |                |             | 1234567890   |         | 1234567890            |             | 103017                             |                                          | 999.99                                                          |                                                                | 1234567890                 |            |      |
| +           | 2                 |               | 24/07/2012        |                |             | 1234567890   |         | 1234567890            |             | 103017                             |                                          | 100,000.00                                                      |                                                                | 1234567890                 |            |      |
| +           | 3                 |               | 24/07/2012        |                |             | 1234567890   |         | 1234567890            |             | 103017                             |                                          | 100,000.00                                                      |                                                                | 1234567890                 |            |      |
| +           | 4                 |               | 24/07/2012        |                |             | 1234567890   |         | 1234567890            |             | 103017                             |                                          | 100,000.00                                                      |                                                                | 1234567890                 |            |      |
| +           | 5                 |               | 24/07/2012        |                |             | 1234567890   |         | 1234567890            |             | 103017                             |                                          | 100,000.00                                                      |                                                                | 1234567890                 |            |      |
| 1 a 5 de 5  |                   |               |                   |                |             |              |         |                       |             |                                    |                                          |                                                                 |                                                                |                            |            |      |

Banamex D.R. @ Copyright 2009, Derechos Reservados. Banco Nacional de México, S.A., Integrante de Grupo Financiero Banamex. Isabel la Católica 44. Centro Histórico. Del. Cuauhtémoc. C.P. 06000, México, Distrito Federal, México

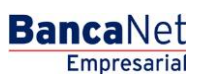

Impuestos y Contribuciones > Pago a GDF >

### » Informes de Pagos - Consultar - Extendido

#### ¿Qué encuentro en esta página?

Esta página presenta un informe extendido y el detalle de sus pagos de las unidades de información.

#### ¿Cómo puedo obtener los datos que me interesan?

La página está compuesta por las siguientes secciones:

#### 1. Informe estándar

Esta sección presenta los siguientes elementos:

- Número de establecimiento: Muestra el número de establecimiento.
- Fecha de cobranza: Muestra la fecha de cobranza del archivo.
- Secuencial: Muestra el número secuencial del archivo.
- Total de registros: Muestra el total de registros.
- Importe total: Muestra el importe total.

#### 2. Detalle de formas de pago

Esta sección presenta la siguiente información:

- Detalle:
  - o Sucursal
  - o Caja
  - o Autorización
  - o Clave del instrumento monetario
  - o Fecha límite de pago
- Número: Muestra el número del listado de registros.
- Fecha de cobranza: Muestra la fecha de cobranza.
- Referencia 1: Muestra la referencia 1.
- Referencia 2: Muestra la referencia 2.
- Tipo pago: Muestra el tipo de pago.
- Importe: Muestra el importe.
- Identificación: Muestra la identificación del pago.

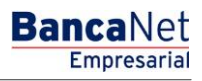

Impuestos y Contribuciones > Pago a GDF >

Página 444

| anc        | aNet<br>presarial |              |                   |              |                |             | ,     | fartes 07 de Julio de 20 | 015, 12:00 | javieralvarez@<br>Centro de México | Javier Álv<br>empresademo<br>Último acceso | arez   Empresa Den<br>a.com.mx   55.55.1111.<br>o por BancaNet: 20/12/1 | no <b>S.A.</b> de<br>0000   <u>Act</u><br>5 a las 01 | e C.V.<br>ualizar<br>:30:54 | <b>i</b> 🌲 🖾 |
|------------|-------------------|--------------|-------------------|--------------|----------------|-------------|-------|--------------------------|------------|------------------------------------|--------------------------------------------|-------------------------------------------------------------------------|------------------------------------------------------|-----------------------------|--------------|
| SULTAS     | TRANSFERENCIAS    | Y PAGOS      | IMPUESTOS Y CONTI | RIBUCIONES   | COBRANZA       | INVERSIONES | SERVI | CIOS ADICIONALES         | ADMIN      | STRACIÓN                           |                                            |                                                                         |                                                      |                             | SALIR        |
| Informe de | pagos (TIP)       | omiciliación | Obranza Univer    | al 🔇 Cob     | ros Masivos    |             |       |                          |            |                                    |                                            |                                                                         |                                                      |                             |              |
| nforn      | ne de Pag         | os           |                   |              |                |             |       |                          |            |                                    |                                            |                                                                         |                                                      |                             | <u>ل</u> ے ( |
| Informe    | Extendido         |              |                   | Número de    | establecimient | 0           |       |                          |            | 1210                               |                                            |                                                                         |                                                      |                             |              |
|            |                   |              |                   | Fecha de co  | branza         |             |       |                          |            | 23/06/2012                         |                                            |                                                                         |                                                      |                             |              |
|            |                   |              |                   | Secuencial   |                |             |       |                          |            | 99                                 |                                            |                                                                         |                                                      |                             |              |
|            |                   |              |                   | Total de reg | istros         |             |       |                          |            | 1                                  |                                            |                                                                         |                                                      |                             |              |
|            |                   |              |                   | Importe tota | al             |             |       |                          |            | \$ 999.99                          |                                            |                                                                         |                                                      |                             |              |
| Detalle    | e de formas de p  | ago          | Facha da anti-    |              |                |             |       | Defense is 1             |            | Tin                                |                                            | laurada                                                                 |                                                      | 1.1                         |              |
| _          | Num.              |              | Fecha de cobranza |              | R              | elerencia 1 |       | Referencia z             |            | ripo pago                          |                                            | importe                                                                 |                                                      | Identification              |              |
| •          | 1                 |              | 24/07/2012        |              | 1.             | 234567890   |       | 1234567890               |            | 103017                             |                                            | 999.99                                                                  |                                                      | 1234567890                  |              |
| •          | 2                 |              | 24/07/2012        |              | 1.             | 234567890   |       | 1234567890               |            | 103017                             |                                            | 100,000.00                                                              |                                                      | 1234567890                  |              |
| •          | 3                 |              | 24/07/2012        |              | 1:             | 234567890   |       | 1234567890               |            | 103017                             |                                            | 100,000.00                                                              |                                                      | 1234567890                  |              |
|            | 4                 |              | 24/07/2012        |              | 1:             | 234567890   |       | 1234567890               |            | 103017                             |                                            | 100,000.00                                                              |                                                      | 1234567890                  |              |
|            | 5                 |              | 24/07/2012        |              | 1.             | 234567890   |       | 1234567890               |            | 103017                             |                                            | 100,000.00                                                              |                                                      | 1234567890                  |              |
| 1 a 5 de 5 |                   |              |                   |              |                |             |       |                          | ****       |                                    |                                            |                                                                         |                                                      |                             |              |

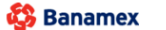

D.R. @ Copyright 2009, Derechos Reservados, Banco Nacional de México, S.A., integrante de Grupo Financiero Banamex. Isabel la Católica 44. Centro Histórico. Del. Cuauhtémoc. C.P. 06000, México, Distrito Federal, México

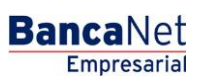

Impuestos y Contribuciones > Pago a GDF >

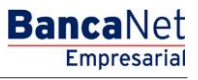

Página 445

### » Informes de pagos - Sin información

#### ¿Qué encuentro en esta página?

Esta página se presenta cuando no hay información disponible para mostrar. Si aún no tiene contratado este servicio, contacte a su ejecutivo.

#### ¿Cómo puedo obtener los datos que me interesan?

Para consultar su información, haga clic en las siguientes ligas:

- Estándar
- Extendido

| En esta opción usted puede consultar sus ar<br>ejecutivo.    | rchivos de cobranza a través del Informe Estándar o Inf | forme Extendido de pagos. Usted no cuenta con información disponible. Si aún | no tiene contratado este servicio, contacte a su |
|--------------------------------------------------------------|---------------------------------------------------------|------------------------------------------------------------------------------|--------------------------------------------------|
| Para consultar el layout de estos informes dé clic en el tip | io de informe: <u>Estándar   Extendido</u>              |                                                                              |                                                  |
| ¿Qué desea hacer?<br>Ver historial de movimientos            |                                                         |                                                                              |                                                  |
| <u></u>                                                      |                                                         |                                                                              |                                                  |

Impuestos y Contribuciones > Pago a GDF >

Empresarial Página 446

**Banca**Net

### » Resumen Impuestos y Contribuciones

#### ¿Qué encuentro en esta página?

En esta página puede ver el resumen de operaciones y los movimientos de sus contribuciones.

#### ¿Cómo puedo obtener los datos que me interesan?

La página está compuesta por las siguientes secciones:

#### 1. Pendientes de autorización

Contribuciones: La información se desglosa de la siguiente manera:

- Flecha de *Detalle:* Al hacer clic en esta flecha, aparecerá la siguiente información:
  - o Nombre
  - o Capturado por
- Columna de selección Autorizar/Rechazar: Aquí puede seleccionar hasta 10 registros por página, los cuales puede autorizar o rechazar, simepre y cuando sus operaciones tengan los estatus "Pendiente por autorizar" o "Falta segunda firma", asi como las facultades y montos (individual,mancomunado, operable), necesarios para realizar dicha operación.
- Tipo de operación
- Cuenta retiro: Muestra el número de cuenta por medio de una liga; al hacer clic en ésta, de desplegará el detalle.
- Importe: Muestra el importe de la operación.
- Fecha programada
- Estatus: Muestra el estatus en el que se encuentra la operación.
- Al hacer clic en el botón "Aceptar", aparecerá una ventana de confirmación indicando las operaciones que desea Autorizar o Rechazar, en la parte inferior, se presentan los botones "Cancelar" y "Continuar".
  - El botón "Cancelar", cierra la ventana y cancela la operación (Autorizar/Rechazar).
  - El botón "Continuar", le solicitará que ingrese un Challenge para aplicar la operación (Autorizar/Rechazar).

#### 2. Pagos programados

Contribuciones: La información se desglosa de la siguiente manera:

- Columna de selección: Aquí puede seleccionar los registros que desea cancelar.
- Tipo de operación
- Cuenta de retiro: Muestra el número de cuenta por medio de una liga; al hacer clic en ésta, se desplegará el detalle.
- o Importe: Muestra el importe de la operación.
- Fecha programada
- Estatus: Muestra el estatus en el que se encuentra la operación.

Al hacer clic en el botón "Cancelar Pago", aparecerá una ventana en la que se le solicitará que ingrese un Challenge para cancelar la operación. Para hacer esto, debe contar con las facultades correspondientes al tipo de operación que desea cancelar.

Impuestos y Contribuciones > Pago a GDF >

BancaNet Empresarial

|                           |                   |                |                                    |                             |                     | Marte                 | is ur de duilo  | 10 2013, 12:00 0  | entro de mexic | o   Olimo acceso por Banca | Net. 20/12/13 a las 01.30.3 | *                                                                                                |          |
|---------------------------|-------------------|----------------|------------------------------------|-----------------------------|---------------------|-----------------------|-----------------|-------------------|----------------|----------------------------|-----------------------------|--------------------------------------------------------------------------------------------------|----------|
| ILTAS                     | TRANSFERE         | NCIAS Y PAG    | DS IMPUESTOS Y CONTR               | IBUCIONES COBRAN            | IZA INVERSIO        | DNES SERVICIOS        | 5 ADICIONAL     | es administ       | TRACIÓN        |                            |                             |                                                                                                  | SALIR    |
| esumen                    | Impues            | tos Federales  | Impuestos Estatales                | 👸 Pago a GDF 👩              | TESOFE              | SUA 👩 ISSS            | STE 🚺 O         | Comprobantes      |                |                            |                             |                                                                                                  |          |
| sur                       | nen               |                |                                    |                             |                     |                       |                 |                   |                |                            |                             |                                                                                                  |          |
| dient                     | es de aut         | orización      |                                    |                             |                     |                       |                 |                   |                |                            |                             |                                                                                                  |          |
| ontrit                    | ouciones (1       | l0 de 15)      |                                    |                             |                     |                       |                 |                   |                |                            |                             |                                                                                                  | Ver todo |
| ara ver                   | el detalle del mo | ovimiento, hag | a clic en la liga del número de cu | ienta. Para autorizar uno   | o varios movimier   | ntos, seleccionelo(s) | y dé clic en "A | utorizar".        |                |                            |                             |                                                                                                  |          |
|                           | Autorizar         | Rechazar       | Tipo de operación                  |                             | Cuenta retiro       | 50                    | Importe         | 0.00              | Fecha p        | rogramada                  | Estatus                     |                                                                                                  |          |
| •                         |                   |                | SUA - Pago archivo                 |                             | 12345678901234      | <u>20</u><br>56       | \$ 100,00       | 0.00              | 01/07/20       | 13                         | Ealta segunda firma         | 1                                                                                                |          |
| ÷                         |                   |                | SUA - Pago archivo                 |                             | 12345678901234      | 56                    | \$ 100.00       | 0.00              | 01/07/20       | 13                         | Pendiente por autor         | rizar                                                                                            |          |
| •                         |                   |                | Impuestos Referenciados            |                             | 12345678901234      | 56                    | \$ 100.00       | 0.00              | 01/07/20       | 13                         | Falta segunda firma         |                                                                                                  |          |
| +                         |                   |                | SUA - Pago archivo                 |                             | 12345678901234      | 56                    | \$ 100.00       | 0.00              | 01/07/20       | 13                         | Pendiente por autor         | rizar                                                                                            |          |
| +                         |                   |                | Impuestos Referenciados            |                             | 12345678901234      | 56                    | \$ 100,00       | 0.00              | 01/07/20       | 113                        | Falta segunda firma         |                                                                                                  |          |
| ٠                         |                   |                | SUA - Pago archivo                 |                             | 12345678901234      | 56                    | \$ 100,000.00   |                   | 01/07/20       | 13                         | Pendiente por autorizar     |                                                                                                  |          |
| +                         |                   |                | Impuestos Referenciados            |                             | 1234567890123456    |                       | \$ 100,000.00   |                   | 01/07/20       | 113                        | Falta segunda firma         | 1                                                                                                |          |
| +                         |                   |                | SUA - Pago archivo                 | - Pago archivo              |                     | 56                    | \$ 100,00       | 0.00              | 01/07/20       | 13                         | Pendiente por autor         | Pendiente por autorizar<br>Faita segunda firma<br>Pendiente por autorizar<br>Faita segunda firma |          |
| +                         |                   |                | Impuestos Referenciados            |                             | 12345678901234      | 56                    | \$ 100,00       | D.00              | 01/07/20       | 13                         | Falta segunda firma         | 3                                                                                                |          |
| os pr                     | rogramado         | os             |                                    |                             |                     |                       |                 |                   |                |                            |                             | Ľ                                                                                                | 18       |
| unier                     | o de opeia        | ciones. o      | Para                               | ver el detalle del movimier | to, haga clic en la | liga del número de ci | uenta. Para ca  | ncelar un pago, s | selecciónelo y | dé clic en "Cancelar".     |                             |                                                                                                  |          |
|                           | Tipo d            | e operación    |                                    | Cuenta retiro               |                     | Importe               |                 | Moneda            |                | Fecha Programada           |                             | Estatus                                                                                          |          |
| 0                         | SUA - I           | Pago Archivo   |                                    | 1234567890                  |                     | \$ 100,000.00         |                 | MXN               |                | 26/06/2012                 |                             | Recibida                                                                                         |          |
| $\bigcirc$                | SUA - I           | Pago Archivo   |                                    | 1234567890                  |                     | \$ 100,000.00         |                 | MXN               |                | 26/06/2012                 |                             | Recibida                                                                                         |          |
| $\bigcirc$                | Impues            | to Referencia  | o                                  | <u>1234567890</u>           |                     | \$ 19,100.00          |                 | MXN               |                | 26/06/2012                 |                             | Recibida                                                                                         |          |
| $\bigcirc$                | Pago a            | GDF            |                                    | 1234567890                  |                     | \$ 1,000.00           |                 | MXN               |                | 26/06/2012                 |                             | Recibida                                                                                         |          |
| 0                         | Pago a            | GDF            |                                    | 1234567890                  |                     | \$ 1,000.00           |                 | MXN               |                | 26/06/2012                 |                             | Recibida                                                                                         |          |
|                           |                   |                |                                    |                             |                     |                       |                 |                   |                |                            |                             | Ca                                                                                               | ancelar  |
|                           | sea hacer?        |                |                                    |                             |                     |                       |                 |                   |                |                            |                             |                                                                                                  |          |
| ane ae                    |                   |                |                                    |                             |                     |                       |                 |                   |                |                            |                             |                                                                                                  |          |
| ue de<br>' <u>Ver his</u> | storial de Banca  | Electrónica    |                                    |                             |                     |                       |                 |                   |                |                            |                             |                                                                                                  |          |

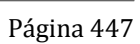

Impuestos y Contribuciones > Pago a GDF >

Página 448

### Detalle del Pago Programado

| Bane           | caNet                    |                               |                                                                   |                                                                   |                    |                                                    |                      |                |          | Javier Álvarez   E | mpresa Demo S.A. de C.V<br>N 55.55.1111.0000   <u>Actualiza</u><br>aNet: 20/12/15 a las 01:30.5 | r.<br><u>r</u><br>4 | • • • •     |
|----------------|--------------------------|-------------------------------|-------------------------------------------------------------------|-------------------------------------------------------------------|--------------------|----------------------------------------------------|----------------------|----------------|----------|--------------------|-------------------------------------------------------------------------------------------------|---------------------|-------------|
| _              | _                        | _                             |                                                                   | Autorización de opcio                                             | nes                |                                                    |                      |                |          |                    |                                                                                                 | _                   |             |
|                |                          |                               | GOS IMPUESTOS Y CO                                                | W Impuestos y contrib                                             |                    | ar y rechazar.                                     |                      |                |          |                    |                                                                                                 |                     |             |
| _              |                          | _                             |                                                                   | " impuestos y contrib                                             | uciói              | 162                                                |                      |                |          |                    |                                                                                                 | _                   |             |
|                | n 👩 Impu                 | estos Federales               | s 👩 Impuestos Estatale                                            | Operaciones por autorizar                                         | (5)                |                                                    |                      |                |          |                    |                                                                                                 |                     |             |
| Deer           |                          |                               |                                                                   | Tipo de operación                                                 |                    | Importe                                            |                      | Fecha progr    | amada    |                    |                                                                                                 |                     |             |
| Resu           | Imen                     |                               |                                                                   | ISSSTE                                                            |                    | 100,000.00                                         |                      | 01/07/2013     |          |                    |                                                                                                 |                     |             |
| Pendie         | ntes de au               | torizació                     | n                                                                 | SUA - Pago archivo                                                |                    | 100,000.00                                         |                      | 01/07/2013     |          |                    |                                                                                                 |                     |             |
| Cont           | ribuciones               | (10 de 15)                    |                                                                   | ISSSTE                                                            |                    | 100,000.00                                         |                      | 01/07/2013     |          |                    |                                                                                                 |                     | Ver todos   |
|                |                          |                               |                                                                   | SUA - Pago archivo                                                |                    | 100,000.00                                         |                      | 01/07/2013     |          |                    |                                                                                                 |                     |             |
|                | er el detalle del i      |                               | ga clic en la liga del número (                                   | ISSSTE                                                            |                    | 100,000.00                                         |                      | 01/07/2013     |          |                    |                                                                                                 |                     |             |
|                | Autorizar                | Rechazar                      | Tipo de operación                                                 | Operaciones por rechazar                                          | (5)                |                                                    |                      |                |          |                    | Estatus                                                                                         |                     |             |
|                |                          |                               | SUA - Pago archivo                                                | Operaciones por recitazar                                         | 51                 |                                                    |                      |                |          |                    | Instrución recibida                                                                             |                     |             |
|                |                          |                               | Impuestos Referenciado                                            | Tipo de operación                                                 |                    | Importe                                            |                      | Fecha progr    | ramada   |                    | Falta segunda firma                                                                             |                     |             |
|                |                          |                               | SUA - Pago archivo                                                | ISSSTE                                                            |                    | 100,000.00                                         |                      | 01/07/2013     |          |                    | Pendiente por autor                                                                             | izar                |             |
|                |                          |                               | Impuestos Referenciado                                            | SUA - Pago archivo                                                |                    | 100,000.00                                         |                      | 01/07/2013     |          |                    | Falta segunda firma                                                                             |                     |             |
|                |                          |                               | SUA Pago archivo                                                  | ISSSTE                                                            |                    | 100,000.00                                         |                      | 01/07/2013     |          |                    | Dendiente nor autor                                                                             | izor                |             |
|                |                          |                               | less the Defense inte                                             | SUA - Pago archivo                                                |                    | 100,000.00                                         |                      | 01/07/2013     |          |                    | Tolla constation                                                                                |                     |             |
|                |                          |                               | Impuestos Referenciado                                            | 15551 E                                                           |                    | 100,000.00                                         |                      | 0110112013     |          |                    | Faita segunda firma                                                                             |                     |             |
|                |                          |                               | SUA - Pago archivo                                                |                                                                   |                    |                                                    |                      |                |          |                    | Pendiente por autor                                                                             | izar                |             |
|                |                          |                               | Impuestos Referenciado                                            | Cancelar                                                          |                    |                                                    |                      |                |          | Aceptar            | Falta segunda firma                                                                             |                     |             |
|                |                          |                               | SUA - Pago archivo                                                | 12343010                                                          | 0012040            | 20                                                 | \$ 100,00            | 0.00           | 01101120 | 113                | Pendiente por autor                                                                             | izar                |             |
|                |                          |                               | Impuestos Referenciados                                           |                                                                   |                    |                                                    | \$ 100,00            | 0.00           |          | 013                | Falta segunda firma                                                                             |                     |             |
| Pagos<br>Núme  | programad<br>ero de Oper | dos<br>aciones: 3             |                                                                   | _                                                                 |                    |                                                    |                      |                |          |                    |                                                                                                 |                     | <u>u</u> 80 |
|                | Tipo                     | de operación                  |                                                                   | ver el detalle del movimiento, haga c<br>Cuenta retiro            | lic en la          | liga del numero de cue<br>Importe                  | nta. Para ca         | Moneda         |          | Fecha Programada   |                                                                                                 | Estatus             |             |
|                |                          |                               |                                                                   |                                                                   |                    | \$ 100.000.00                                      |                      |                |          |                    |                                                                                                 | Recibida            |             |
|                | ) SUA                    | - Pago Archivo                |                                                                   |                                                                   |                    | \$ 100,000,00                                      |                      |                |          | 26/06/2012         |                                                                                                 |                     |             |
|                |                          |                               |                                                                   |                                                                   |                    | \$ 100,000.00                                      |                      | NEXT.          |          |                    |                                                                                                 | Desibile            |             |
|                |                          |                               |                                                                   | 1234367690                                                        |                    | 5 19,100.00                                        |                      |                |          |                    |                                                                                                 | rtecibida           |             |
|                | ) Pago                   | a GDF                         |                                                                   |                                                                   |                    | \$ 1,000.00                                        |                      |                |          |                    |                                                                                                 | Recibida            |             |
|                | Pago                     | a GDF                         |                                                                   | <u>1234567890</u>                                                 |                    | \$ 1,000.00                                        |                      | MXN            |          | 26/06/2012         |                                                                                                 | Recibida            |             |
| ¿Qué d         | desea hacer              | ?<br>ca Electrónica           |                                                                   |                                                                   |                    |                                                    |                      |                |          |                    |                                                                                                 |                     | Cancelar    |
| wевтехто<br>Ва | -ND001-LACI              | NTGTDUAS1<br>D.R. @<br>Isabel | 8∨<br>2 Copyright 2009, Derechos<br>la Católica 44, Centro Histór | Reservados, Banco Nacional de<br>Icco. Del. Cuauhtémoc. C.P. 0600 | México<br>D, Méxic | , S.A., integrante de (<br>co, Distrito Federal, N | Grupo Fina<br>Néxico | anciero Baname | ex.      |                    |                                                                                                 |                     |             |

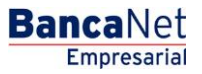

Impuestos y Contribuciones > Pago a GDF >

Página 449

| Banc              | aNet<br>presarial         |                        |                                                        |                                                                       |                                                                                      | Marte                                  | s 07 de Julio de             | 2015, 12:00 Ce                      | javieralvarez<br>entro de Méxic | Javier Álvarez   E<br>@empresademo.com.mv<br>o   Último acceso por Bar | mpresa Demo S.A. de C.A<br><  55.55.1111.0000   <u>Actualizr</u><br>icaNet: 20/12/15 a las 01:30:5 | <i>I.</i><br>ar<br>i4 ▲ | . ■ ☆        |
|-------------------|---------------------------|------------------------|--------------------------------------------------------|-----------------------------------------------------------------------|--------------------------------------------------------------------------------------|----------------------------------------|------------------------------|-------------------------------------|---------------------------------|------------------------------------------------------------------------|----------------------------------------------------------------------------------------------------|-------------------------|--------------|
|                   |                           |                        | OS IMPUESTOS Y CON                                     |                                                                       |                                                                                      |                                        |                              |                                     |                                 |                                                                        |                                                                                                    |                         |              |
| Resumen           | impues                    | tos Federales          | Impuestos Estatales                                    | Pago a GDF                                                            | 👩 TESOFE 🐻 S                                                                         | UA 🐻 ISSS                              | TE 💭 Cor                     | nprobantes                          |                                 |                                                                        |                                                                                                    |                         |              |
| Resu              | men                       |                        |                                                        | Clave dinámica                                                        |                                                                                      |                                        |                              |                                     |                                 |                                                                        |                                                                                                    |                         |              |
| Pendien<br>Contri | tes de aut<br>buciones (' | orización<br>10 de 15) |                                                        | Encienda su NetKey, t<br>"HOST?" digite el núm<br>"CHALLNG?" introduz | eclee su PIN; al desplega<br>ero "9". Al aparecer la pa<br>ca en su NetKey la siguie | rse la palabra<br>labra<br>nte clave:  | Presione EN<br>deberá digita | T. Su NetKey g<br>r en el siguiente | jenerará una c<br>e campo       | lave dinámica que                                                      |                                                                                                    | _                       | Ver todos    |
| Para ver          | el detalle del m          | ovimiento, hag         | a clic en la liga del número                           | CHALLNG:                                                              | 24011985                                                                             |                                        | Clave dinámi                 | ca                                  |                                 |                                                                        | Fetatue                                                                                            |                         |              |
|                   | Autorizar                 | Rechazar               | SUA - Pago archivo                                     |                                                                       |                                                                                      |                                        |                              |                                     |                                 |                                                                        | Instrución recibida                                                                                |                         |              |
|                   |                           |                        | Impuestos Referenciado                                 |                                                                       |                                                                                      |                                        |                              |                                     |                                 |                                                                        | Falta segunda firma                                                                                | 1                       |              |
|                   |                           |                        | SUA - Pago archivo                                     | Cancelar                                                              |                                                                                      |                                        |                              |                                     |                                 | Continuar                                                              | Pendiente por auto                                                                                 | rizar                   |              |
|                   |                           |                        | Impuestos Referenciados                                |                                                                       | 1204001000120400                                                                     |                                        | 3 100,000.0                  |                                     | 01101120                        | 13                                                                     | Falta segunda firma                                                                                | a                       |              |
|                   |                           |                        | SUA - Pago archivo                                     |                                                                       |                                                                                      |                                        | \$ 100,000.0                 |                                     |                                 |                                                                        | Pendiente por auto                                                                                 | rizar                   |              |
|                   |                           |                        | Impuestos Referenciados                                |                                                                       | 1234567890123456                                                                     |                                        | \$ 100,000.0                 |                                     |                                 | 13                                                                     | Falta segunda firma                                                                                | 1                       |              |
|                   |                           |                        | SUA - Pago archivo                                     |                                                                       |                                                                                      |                                        | \$ 100,000.0                 |                                     |                                 |                                                                        | Pendiente por auto                                                                                 | rizar                   |              |
|                   |                           |                        | Impuestos Referenciados                                |                                                                       | 1234567890123456                                                                     |                                        | \$ 100,000.0                 |                                     |                                 | 13                                                                     | Falta segunda firma                                                                                | a                       |              |
|                   |                           |                        | SUA - Pago archivo                                     |                                                                       |                                                                                      |                                        | \$ 100,000.0                 |                                     |                                 |                                                                        | Pendiente por auto                                                                                 | rizar                   |              |
|                   |                           |                        | Impuestos Referenciados                                |                                                                       | 1234567890123456                                                                     |                                        | \$ 100,000.0                 |                                     |                                 | 13                                                                     | Falta segunda firma                                                                                | a                       |              |
| Pagos p<br>Númei  | rogramad<br>ro de Opera   | os<br>ciones: 3        | Pa                                                     | ra ver el detalle del movin                                           | niento, haga clic en la liga                                                         | del número de cu                       | enta. Para canc              | elar un pago, s                     | elecciónelo y (                 | dé clic en "Cancelar".                                                 |                                                                                                    | Ę                       | <u>1</u> 8 0 |
|                   | Tipo d                    | e operación            |                                                        | Cuenta retiro                                                         | Ir                                                                                   | nporte                                 |                              | Moneda                              |                                 | Fecha Programada                                                       |                                                                                                    | Estatus                 |              |
|                   | SUA                       |                        |                                                        |                                                                       |                                                                                      |                                        |                              |                                     |                                 |                                                                        |                                                                                                    | Recibida                |              |
|                   | SUA -                     | Pago Archivo           |                                                        |                                                                       | s                                                                                    |                                        |                              |                                     |                                 | 26/06/2012                                                             |                                                                                                    | Recibida                |              |
|                   | Impues                    | to Referencia          | do                                                     |                                                                       | s                                                                                    | 19,100.00                              |                              | MXN                                 |                                 | 26/06/2012                                                             |                                                                                                    | Recibida                |              |
|                   | Pago a                    | GDF                    |                                                        |                                                                       | s                                                                                    |                                        |                              | MXN                                 |                                 | 26/06/2012                                                             |                                                                                                    | Recibida                |              |
|                   | Pago a                    | GDF                    |                                                        | 1234567890                                                            | s                                                                                    | 1,000.00                               |                              | MXN                                 |                                 | 26/06/2012                                                             |                                                                                                    | Recibida                |              |
|                   |                           |                        |                                                        |                                                                       |                                                                                      |                                        |                              |                                     |                                 |                                                                        |                                                                                                    |                         | ancelar      |
| ¿Qué de           | esea hacer?               |                        |                                                        |                                                                       |                                                                                      |                                        |                              |                                     |                                 |                                                                        |                                                                                                    |                         |              |
| • <u>Ver h</u>    | istorial de Banca         | a Electrónica          |                                                        |                                                                       |                                                                                      |                                        |                              |                                     |                                 |                                                                        |                                                                                                    |                         |              |
|                   |                           |                        |                                                        |                                                                       |                                                                                      |                                        |                              |                                     |                                 |                                                                        |                                                                                                    |                         |              |
| 🍪 Ban             | amex                      | D.R. @<br>Isabel la    | Copyright 2009, Derecho<br>a Católica 44. Centro Histo | s Reservados, Banco N<br>prico, Del, Cuauhtémoo                       | lacional de México, S.<br>c. C.P. 06000, México,                                     | A., integrante de<br>Distrito Federal, | e Grupo Finano<br>México     | ciero Baname                        | X.                              |                                                                        |                                                                                                    |                         |              |

Cancelación del Pago Programado

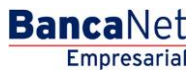

Impuestos y Contribuciones > Pago a GDF >

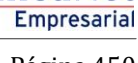

**Banca**Net

Página 450

| BancaNet<br>Empresarial                             |                                                       | Martes 07 de Julio de 2015, 12:00 Ce | Javier Álvarez   Empresa Demo S.A. de C.<br>javieralvarez@empresademo.com.mx   55.55.1111.0000   <u>Actuaiz</u><br>ntro de México   Útimo acceso por BancaNet: 20/12/15 a las 01:30.5 | V. 🏦 🌲 🖾 🔅                   |
|-----------------------------------------------------|-------------------------------------------------------|--------------------------------------|----------------------------------------------------------------------------------------------------|------------------------------|
| CONSULTAS TRANSFERENCIAS Y PAGOS IMPUESTOS Y CON    | TRIBUCIONES COBRANZA INVERSIONES SE                   | ERVICIOS ADICIONALES ADMINIST        | RACIÓN                                                                                                    | SALIR                        |
| Resumen 🗴 Impuestos Federales 🗴 Impuestos Estatales | Pago a GDF 👩 TESOFE 🐻 SUA                             | ISSSTE 🚺 Comprobantes                |                                                                                                    |                              |
| SUA<br>Cancelar pago                                |                                                       |                                      |                                                                                                    | 0                            |
| El pago ha sido cancelado                           |                                                       |                                      |                                                                                                    |                              |
| Cuentas                                             | Cuenta retiro<br>870/567118                           |                                      |                                                                                                    |                              |
| Datos del pago                                      | Folio SUA<br>Periodo de pago aaaa / mm                |                                      | 438698<br>2012/08                                                                                                    |                              |
|                                                     | Abono a cuenta del IMSS<br>Abono a cuenta de la AFORE |                                      |                                                                                                    | \$514.28<br>\$254.05         |
|                                                     | Abono a cuenta del INFONAVIT                          |                                      | Importe                                                                                                    | \$ 210.53<br><b>\$978.86</b> |

WEBTEXT01-ND001-LACINTGTDUAS18

🗳 Banamex

D.R. @ Copyright 2009, Derechos Reservados. Banco Nacional de México, S.A., Integrante de Grupo Financiero Banamex. Isabel la Católica 44. Centro Histórico. Del. Cuauhtémoc. C.P. 06000, México, Distrito Federal, México

Impuestos y Contribuciones > Pago a GDF >

#### BancaNet Empresarial

Página 451

### » Alta de Pagos de impuestos - Alta express

#### ¿Qué encuentro en esta página?

Al hacer clic en la opción de *Impuestos Federales*, el sistema validará si tiene el servicio *(Impuestos)* dado de alta. En caso de que no esté dado de alta, se abrirá la pantalla de *Alta express*.

#### ¿Cómo puedo obtener los datos que me interesan?

Para dar de alta el pago de impuestos federales, ingrese los datos que se solicitan a continuación.

- 1. Ingrese un importe máximo.
- 2. Seleccione una de las siguientes opciones de Periodo:
  - Diario
  - Semanal
  - Quincenal
  - Mensual
  - Bimestral
  - Trimestral
  - Semestral
  - Anual
- 1. Ingrese un *Alias* (campo opcional) para identificar el pago.
- 2. Haga clic en el botón "Aceptar".

Impuestos y Contribuciones > Pago a GDF >

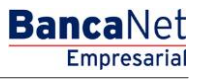

### » Alta de Pago de impuestos - Aplicación

#### ¿Qué encuentro en esta página?

En esta página puede ver el detalle del *Alta <u>del Impuesto Federal</u>* a pagar <u>mediante un número de</u> <u>autorización.</u>

#### ¿Cómo puedo obtener los datos que me interesan?

La sección está compuesta por los siguientes elementos:

- Impuestos
- Número de establecimientos
- Importe máximo
- Periodo del importe
- Número de autorización
- Alias

Recuerde que el botón "Ir a resumen" lo lleva nuevamente al *Resumen de Impuestos y Contribuciones*.

Impuestos y Contribuciones > Pago a GDF >

Empresarial Página 453

**Banca**Net

### » Captura de Pago de impuestos - Concepto y Referenciado

#### ¿Qué encuentro en esta página?

En esta página debe seleccionar la cuenta retiro y el tipo de impuesto a pagar.

#### ¿Cómo puedo obtener los datos que me interesan?

La página está compuesta por las siguientes secciones:

#### 1. Cuentas

• Cuenta retiro:

Elija de la lista de selección *Cuenta retiro*, la cuenta con la que desea realizar el pago de impuestos. Esta lista contiene las diez cuentas más usadas.

Si no encuentra alguna de sus cuentas, haga clic en la opción *Ver todas las cuentas*; esta opción abre una ventana en la que se muestran todas las cuentas y donde usted puede buscar por nombre, alias, sucursal o número de cuenta.

Dentro de esta ventana sólo se puede seleccionar una cuenta.

#### 2. Impuesto

Seleccione el tipo de impuesto a pagar de la lista de selección:

- Provisionales
- Anuales
- Créditos fiscales
- Entidades federativas
- Derechos, productos y aprovechamientos
- Referenciado

Al hacer clic en el botón "Continuar", se desplegará la pantalla de captura correspondiente al tipo de impuesto que desee pagar.

Impuestos y Contribuciones > Pago a GDF >

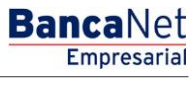

#### Página 454

| Banca<br>Empre             | Net                                                                               | Javier Álvarez   Empresa Demo S.A. de C.V.<br>javieralvarez@empresademo.com.mx  55.55.1111.0000  <u>Actualizar</u><br>Martes 07 de Julio de 2015, 12.00 Centro de México   Último acceso por BancaNet: 20/12/15 a las 01:30:54 | ▲ ♠ ⊠ ☆   |
|----------------------------|-----------------------------------------------------------------------------------|----------------------------------------------------------------------------------------------------|-----------|
| CONSULTAS TRANS            | SFERENCIAS Y PAGOS IMPUESTOS Y CONT                                               | 180000005 COBRANZA INVERSIONES SERVICIOS ADICIONALES ADMINISTRACIÓN                                                                                                    | SALIR     |
| Resumen                    | Impuestos Federales Dimpuestos Es                                                 | tatales 🐻 Pago a GDF 🍙 TESOFE 💼 SUA 👜 ISSSTE 🧮 Comprobantes                                                                                                    |           |
| Impues<br>Seleccione una c | tos Federales                                                                     | nuar".                                                                                                    | 0         |
| Cuentas                    |                                                                                   | Cuenta retiro<br>EMPRESA DEMO 10 - 682/7977649 Saldo NXX :\$803,971.89                                                                                                    |           |
| Impuesto                   |                                                                                   | Tipo de impuesto<br>Seleccione una opción                                                                                                    |           |
|                            |                                                                                   |                                                                                                    | Continuar |
| ¿Qué dese                  | a hacer?<br>iel de Banca Electrónica                                              |                                                                                                    |           |
| WEBTEXT01-ND0              | 001-LACINTGTDUAS18V<br>NEX D.R. @ Copyright 2009, D<br>Isabel la Católica 44. Cen | erechos Reservados. Banco Nacional de México, S.A., integrante de Grupo Financiero Banamex.<br>tro Histórico. Del. Cuauhtémoc. C.P. 06000, México, Distrito Federal, México                                                    |           |

Impuestos y Contribuciones > Pago a GDF >

#### Empresarial Página 455

**Banca**Net

### » Captura de Pago de impuestos - Concepto provisional

#### ¿Qué encuentro en esta página?

En esta página puede realizar la captura del Pago de Impuesto Federal por Concepto Provisional.

#### ¿Cómo puedo obtener los datos que me interesan?

- 1. Realice la carga del Applet de Java.
- 2. Llene el Applet con el siguiente procedimiento:
  - Seleccione Pagos de Impuestos Provisionales.

En esta sección puede realizar en una sola transacción hasta diez pagos de Impuesto Federal por Concepto Provisional, tales como:

- Impuesto sobre la Renta (ISR)
- o Impuesto al Activo
- o Impuesto al Valor Agregado (IVA)
- o Impuesto Especial sobre Producción y Servicios
- o Impuesto Sustitutivo del Crédito al Salario
- o Impuesto a la Venta de Bienes y Servicios Suntuarios
- Para solicitar un Pago de Impuesto Federal por Concepto Provisional:
- 1. Seleccione en *Cuenta Origen*, la sucursal y su número de cuenta y luego haga clic en el botón "Buscar". Cuando haya seleccionado la sucursal y su número de cuenta, haga clic en el botón "Continuar".
- 2. Capture su Registro Federal de Contribuyentes en el recuadro correspondiente.
- 3. Confirme su Registro Federal de Contribuyentes.
- 4. Haga clic en el botón "Continuar".
- 5. Si es persona física, capture:
  - Apellido paterno
  - Apellido materno
  - Nombre(s)
- 6. Si es persona moral, capture:
- Razón social o denominación registrada ante la Secretaría de Hacienda y Crédito Público.
- 7. Seleccione el *Tipo de impuesto a pagar*.
- 8. Indique el *Periodo del Pago* (mensual, bimestral, trimestral, cuatrimestral o semestral). Es importante destacar que algunos periodos se deshabilitan dependiendo del impuesto a pagar.
- 9. Seleccione el *Periodo* (mes) en el que aplique el pago.
- 10. Seleccione el *Ejercicio* (año) en el que aplique el pago.
- 11. La opción *Segundo ejercicio* se habilita dependiendo del pago de impuesto a pagar y su periodo.
- 12. La opción *Liquidación* se habilita dependiendo del tipo de impuesto a pagar.
- 13. Seleccione el *Tipo de pago* (cuyo valor se expresará en "Normal", "Complementaria" o "Corrección fiscal").
- 14. Capture el importe exacto, sin centavos, por el que realiza su declaración.

Impuestos y Contribuciones > Pago a GDF >

BancaNet

- 15. Si el campo de *Impuesto a favor* está habilitado, indique el importe exacto, sin centavos, por el que realiza su declaración.
- 16. Seleccione los *Cargos adicionales* que van ligados al impuesto seleccionado.
- 17. Capture el importe exacto, sin centavos.
- 18. Seleccione las *Aplicaciones* que van ligadas al impuesto seleccionado.
- 19. Capture el importe exacto, sin centavos.
  - Si desea borrar algún monto de los puntos 11 o 13, seleccione la cantidad y oprima la tecla "Suprimir".
- 20. Si está habilitado el campo *Monto pagado con anterioridad*, capture el monto pagado con anterioridad para este impuesto y periodo, así como la fecha en la que presentó el monto pagado.
- 21. Haga clic en Aceptar concepto.
- 22. En el campo *Detalle,* que se encuentra en el lado derecho de su pantalla, puede ver el detalle de los impuestos capturados hasta el momento.
- 23. En el campo *Total efectivamente pagado,* puede ver la suma total de los impuestos a pagar capturados.
- 24. Con el botón "Borrar concepto" puede seleccionar un concepto y borrarlo del cuadro de Detalle.
- 25. Con el botón "Borrar todo" puede eliminar todos los impuestos capturados en el cuadro de Detalle.
- 26. Si desea pagar otro tipo de impuesto, llene los datos correspondientes siguiendo el mismo procedimiento.
- 27. Capture la Segunda Firma Digital solamente si el representante que está operando la transacción está mancomunado; si no, haga clic en el botón "Continuar".
- 28. Para confirmar su operación, haga clic en el botón "Aceptar".

#### Importante:

- Puede capturar hasta un máximo de diez pagos de impuestos por solicitud.
- Si el declarante es persona moral, es obligatorio realizar el pago de impuestos electrónicamente.
- Las operaciones mancomunadas requieren una Segunda Firma Digital con base en los módulos de facultades.
- Si envía una operación y oprime el botón "Stop" o "Detener", la transacción puede aplicarse (debido a que la solicitud fue enviada) sin que usted reciba la respuesta (por haberla detenido). Antes de volver a realizar otra operación, verifique que la transacción no se haya efectuado; para ello consulte la *Bitácora*.
- Si recibe un mensaje de error después de efectuar la transacción, verifique si el monto del *Total a pagar* fue descontado de sus fondos o realice una reimpresión de su comprobante.
- Es fundamental aclarar que, a menos que usted haya especificado lo contrario, no puede realizar un pago duplicado\* del impuesto el mismo día.

#### Pago duplicado (definición)

Cuando se captura un pago de impuesto con los datos de RFC, tipo de impuesto, periodo, ejercicio y tipo de pago, exactamente iguales el mismo día.

- Horario disponible: 24 horas, 365 días del año.
- Si desea consultar su saldo antes de efectuar un pago de impuestos federales, seleccione la opción de *Saldos* en el módulo *Consultas*.

Impuestos y Contribuciones > Pago a GDF >

General

**Banca**Net

• Para regresar al menú principal, terminar la sesión o solicitar ayuda, en cualquier momento puede hacer clic en el botón correspondiente a cada acción.

Si requiere asesoría o mayor información sobre el pago y presentación de declaraciones por medios electrónicos, puede acudir a cualquier Módulo de Atención Fiscal, o bien llamar al Centro de Atención Telefónica del SAT: desde el interior de la República marque sin costo al 01 800 904 5000; en el Distrito Federal marque al 5227 0297. A BancaNet Empresarial, marque desde la Ciudad de México al 1226 8867m o desde el interior de la República al 01 800 111 2020.

El botón "Regresar" le permite realizar una nueva selección del impuesto que desea pagar.

Al hacer clic en el botón "Continuar", se abrirá una ventana solicitándole que ingrese su clave dinámica para aplicar la operación.

| and a second second sec |                                                                    |                                                |                                    |                             |           |
|----------------------------------------------------------------------------------------------------|--------------------------------------------------------------------|------------------------------------------------|------------------------------------|-----------------------------|-----------|
| Cuentas                                                                                                    | Cuenta                                                             | retino                                         |                                    |                             |           |
|                                                                                                    | Javier Åb                                                          | varez - Banamex - 12                           | 234567890123456789                 | Saido (803(); \$ 500,000.00 |           |
| Impiesto                                                                                                    | Tipo de l                                                          | impeesto                                       |                                    |                             |           |
|                                                                                                    | Provision                                                          | iên.                                           |                                    |                             |           |
| Importante: La veracitad de la eformación<br>Si fiene dudas sobre la información solicitada                                                                                                    | a procesar, es responsabilidad o<br>presione el botón de ayuda que | le qu'en la proporcier<br>se encuentra en la p | na.<br>Jarta superior de la págna, |                             |           |
|                                                                                                    |                                                                    |                                                | Ver. 4.0 20050617 (Provisio        | cales-i ADV)                |           |
| C Confirmar                                                                                                    | RFC:                                                               | Continuar                                      | 0.20                               |                             |           |
| selido paterno:                                                                                                    |                                                                    | De                                             | etale:                             |                             |           |
| ntre                                                                                                    |                                                                    |                                                |                                    |                             |           |
| puesto                                                                                                    |                                                                    |                                                |                                    |                             |           |
| questo active la renta                                                                                                    |                                                                    | 14                                             |                                    |                             |           |
|                                                                                                    |                                                                    |                                                |                                    |                             |           |
| Hernold C.Brentol C.Torentol                                                                                                    | Contraction C S                                                    | anes) al                                       |                                    |                             |           |
| L 200 corps                                                                                                    |                                                                    | A REALESCEN                                    |                                    |                             |           |
| erocio - Inquesto                                                                                                    | a favor                                                            |                                                |                                    |                             |           |
| rieda -                                                                                                    |                                                                    |                                                |                                    |                             |           |
| argos adicionales                                                                                                    |                                                                    |                                                |                                    |                             |           |
|                                                                                                    |                                                                    |                                                |                                    |                             |           |
|                                                                                                    |                                                                    | Aprepar                                        |                                    |                             |           |
| picaciones                                                                                                    |                                                                    |                                                |                                    |                             |           |
|                                                                                                    | *                                                                  |                                                |                                    |                             |           |
|                                                                                                    |                                                                    | Collador.                                      |                                    |                             |           |
|                                                                                                    |                                                                    |                                                |                                    |                             |           |
|                                                                                                    |                                                                    |                                                |                                    |                             |           |
|                                                                                                    |                                                                    | To                                             | stal efectivamente pagado          |                             |           |
|                                                                                                    |                                                                    |                                                |                                    |                             |           |
|                                                                                                    |                                                                    | done.                                          | Agrept concepts (Te                | (ner somenlighter)          |           |
| orto pagado con anterioridad                                                                                                    |                                                                    | Cartified a                                    | cargo .                            |                             |           |
| echa de pago anterior (dditvrivasas)                                                                                                    |                                                                    | Cartodad a                                     | fevor                              |                             |           |
| porte de la 1ra, parcialdad.                                                                                                    |                                                                    | Carodad a                                      | pagar                              |                             |           |
| porte sin a ina, parcelloso,                                                                                                    |                                                                    |                                                | Carboar Islan                      | former tools                |           |
|                                                                                                    |                                                                    |                                                |                                    |                             |           |
| Regresar                                                                                                    |                                                                    |                                                |                                    |                             | Continuar |
| : Qué desea hacer?                                                                                                    |                                                                    |                                                |                                    |                             |           |
| and the second second se                                                                                                    |                                                                    |                                                |                                    |                             |           |
|                                                                                                    |                                                                    |                                                |                                    |                             |           |

Germutan i Tracederancias y Pauce I Insuestas y Contribuciones I Goltranza I Investiones I Gervices Advantaine I Administración

Impuestos y Contribuciones > Pago a GDF >

#### BancaNet Empresarial

Página 458

### » Captura de Pago de impuestos - Concepto anual

#### ¿Qué encuentro en esta página?

En esta página puede realizar la captura del Pago de Impuesto Federal por Concepto Anual.

#### ¿Cómo puedo obtener los datos que me interesan?

- 1. Realice la carga del Applet de Java.
- 2. Llene el Applet con el siguiente procedimiento:
  - Seleccione Formulario de impuestos anuales.

En esta página puede realizar en una sola transacción hasta diez pagos de Impuesto Federal por Concepto Anual, tales como:

- Impuesto sobre la Renta (ISR)
- Impuesto al Activo
- Impuesto al Valor Agregado (IVA)
- o Impuesto Sustitutivo del Crédito al Salario
- o Impuesto a la Venta de Bienes y Servicios Suntuarios
- o Impuesto sobre Tenencia o uso de vehículos
- Para solicitar un Pago de Impuesto Federal por Concepto Anual:
- 1. Seleccione en *Cuenta Origen*, la sucursal y su número de cuenta, luego haga clic en el botón "Buscar". Cuando haya seleccionado la sucursal y su número de cuenta, haga clic en el botón "Continuar".
- 2. Capture su Registro Federal de Contribuyentes en el recuadro correspondiente.
- 3. Confirme su Registro Federal de Contribuyentes y haga clic en el botón "Continuar".
- 4. Si es persona física, capture:
  - Apellido paterno
  - Apellido materno
  - Nombre(s)
- 5. Si es persona moral, capture:
  - Razón social o denominación registrada ante la Secretaría de Hacienda y Crédito Público.
- 6. Seleccione el *Tipo de impuesto a pagar.*
- 7. En la sección en la que se pregunta "*iPresentará dictamen?*", debe colocar la marca "P" sólo en el caso de que vaya a presentar dictamen ante el SAT; no es necesario indicar la *Fecha de declaración del ejercicio* ni el *Número de operación de recibido en el SAT*.
- 8. Si no presenta dictamen, debe proporcionar la fecha en que presentó la declaración ante el SAT y el número de operación proporcionado por esa dependencia.
- 9. Capture la Fecha de declaración del ejercicio.
- 10. Capture el *Número de operación de recibido en el SAT*. Recuerde que para realizar su pago anual es necesario que previamente envíe su declaración anual a través del portal del SAT; con esto recibirá su *Número de operación de recibido*.
- 11. Capture el monto del pago de la participación de los trabajadores en las utilidades de la empresa (PTU).
- 12. Seleccione el *Periodo* al que corresponde el pago.

Impuestos y Contribuciones > Pago a GDF >

**Banca**Net

- 13. Seleccione el *Ejercicio*.
- 14. Seleccione el *Tipo de pago* (cuyo valor se expresará en "Normal", "Complementaria" o "Corrección fiscal").
- 15. En la sección de *Impuesto a cargo* capture el importe exacto, sin centavos, por el que realiza su declaración.
- 16. Seleccione los tipos de concepto para *Cargos adicionales*, que incluye en su declaración, capturando en el recuadro el importe exacto, sin centavos, que corresponde al concepto.
- 17. Seleccione los *Tipos de concepto* para *aplicaciones* (de abono) que incluye en su declaración, capturando en el recuadro el importe exacto sin centavos que corresponde al concepto.
- 18. Si está habilitado el campo *Monto pagado con anterioridad*, capture el monto que fue pagado con anterioridad para este impuesto y periodo, así como la fecha en la que presentó el monto pagado.
- 19. Si está habilitado el campo Importe de la primera parcialidad:
- 20. Si su pago será presentado en parcialidades, capture el importe exacto a pagar correspondiente a su primera parcialidad para este impuesto y periodo.
- 21. Haga clic en el botón "Aceptar concepto" para colocar su información en la sección derecha de la pantalla (cuadro *Detalle*), ésta ya es considerada como parte de su pago a presentar.
- 22. En el campo *Detalle*, que se encuentra en el lado derecho de su pantalla, puede ver el detalle de los impuestos capturados hasta el momento.
- 23. En el campo *Total efectivamente pagado* puede ver la suma total de los impuestos a pagar capturados.
- 24. Con el botón "Borrar concepto" puede seleccionar un concepto y borrarlo del cuadro de *Detalle*.
- 25. Con el botón "Borrar todo" puede eliminar todos los impuestos capturados en el cuadro Detalle.
- 26. Si desea pagar otro tipo de impuesto, llene los datos correspondientes siguiendo el mismo procedimiento; de lo contrario haga clic en el botón "Continuar".
- 27. Haga clic en el botón "Aceptar" para confirmar su operación.

#### Importante:

- Puede capturar un máximo de diez pagos de impuestos por solicitud.
- De acuerdo con el impuesto a pagar, se habilitan o inhabilitan los campos que correspondan a cada pago.
- Si envía una operación y oprime el botón "Stop" o "Detener", la transacción puede aplicarse (debido a que la solicitud fue enviada) sin que usted reciba la respuesta (por haberla detenido). Antes de realizar otra operación, verifique que la transacción no se haya efectuado.
- Si recibe una notificación de error después de aceptar el concepto, verifique si el monto del total a pagar fue descontado de sus fondos, o realice una reimpresión de su comprobante.
- Es fundamental aclarar que, a menos que se nos haya especificado lo contrario, no puede realizar un pago duplicado\* del impuesto el mismo día.

#### Pago duplicado (definición)

Cuando se captura un pago de impuesto con los datos de RFC, tipo de impuesto, periodo, ejercicio y tipo de pago, exactamente iguales el mismo día.

- Horario disponible: 24 horas, 365 días del año.
- Si desea consultar su saldo antes de efectuar un pago de impuestos federales, seleccione la opción de *Saldos* en el módulo *Consultas*.

Impuestos y Contribuciones > Pago a GDF >

- Para regresar al menú principal, terminar la sesión o solicitar ayuda, en cualquier momento puede hacer clic al botón correspondiente a cada acción.
- Si requiere asesoría o mayor información sobre el pago y presentación de declaraciones por medios electrónicos, puede acudir a cualquier Módulo de Atención Fiscal, o bien llamar al Centro de Atención Telefónica del SAT; desde el interior de la República, llame sin costo al 01 800 904 5000; en el Distrito Federal llame al 5227 0297. A BancaNet Empresarial, marque desde la Ciudad de México al 1226 8867, o desde el interior de la República al 01 800 111 2020.

El botón "Regresar" le permite realizar una nueva selección del impuesto que desea pagar.

Al hacer clic en el botón "Continuar", se abrirá una ventana solicitándole que ingrese su clave dinámica para aplicar la operación.

Impuestos y Contribuciones > Pago a GDF >

#### Empresarial Página 461

**Banca**Net

### » Captura de Pago de impuestos - Concepto Créditos fiscales

#### ¿Qué encuentro en esta página?

En esta página puede realizar la captura del pago de Impuesto Federal por Concepto de Créditos Fiscales.

#### ¿Cómo puedo obtener los datos que me interesan?

- 1. Realice la carga del Applet de Java.
- 2. Llene el Applet con el siguiente procedimiento:

#### Temporalmente deshabilitado por el Servicio de Administración Tributaria (SAT)

Para hacer una nueva selección del impuesto que desea pagar, haga clic en el botón "Regresar".

Al hacer clic en el botón "Continuar", se abrirá una ventana solicitándole que ingrese su clave dinámica para aplicar la operación.

Impuestos y Contribuciones > Pago a GDF >

#### Empresarial Página 462

**Banca**Net

### » Captura de Pago de impuestos - Entidades federativas

#### ¿Qué encuentro en esta página?

En esta página puede realizar la captura del pago de Impuesto Federal por Concepto de Entidades Federativas.

#### ¿Cómo puedo obtener los datos que me interesan?

- 1. Realice la carga del Applet de Java.
- 2. Llene el Applet con el siguiente procedimiento:
  - Seleccione el *Formulario de impuestos a favor de entidades federativas*.

En esta página, mediante el cargo a alguna de sus cuentas propias incorporadas al Servicio de Banca Electrónica, puede realizar el pago a favor de entidades federativas de impuestos como:

- o ISR Personas físicas con actividad empresarial, pequeños contribuyentes (REPECOS)
- o ISR Personas físicas con actividad empresarial Régimen Intermedio para Entidades Federativas
- o ISR IVA Pequeños contribuyentes cuota única
- o IVA Pequeños contribuyentes
- ISR por enajenación de terrenos y/o construcciones

Para solicitar un Pago de Impuestos a Favor de Entidades Federativas:

- 1. Seleccione en *Cuenta Origen*, la sucursal y su número de cuenta, y luego haga clic en el botón "Buscar". Cuando haya seleccionado estos datos, haga clic en el botón "Continuar".
- 2. Capture su Registro Federal de Contribuyentes en el recuadro correspondiente.
- 3. Confirme su Registro Federal de Contribuyentes y haga clic en el botón "Continuar".
- 4. Capture: apellido paterno, apellido materno, nombre(s) (este impuesto sólo aplica para personas físicas).
- 5. En *Tipo de Impuesto*, seleccione *Entidades federativas*, y elija de la(s) lista(s) de selección el concepto que corresponda y que puede ser:
  - ISR Personas físicas con actividad empresarial, pequeños contribuyentes (REPECOS)
  - ISR Personas físicas con actividad empresarial Régimen Intermedio
  - ISR IVA Pequeños contribuyentes cuota única
  - IVA Pequeños contribuyentes
  - ISR por enajenación de terrenos y/o construcciones
    - En la lista de selección, la opción *Entidad federativa de ubicación del terreno y/o construcción* se habilita cuando vaya a pagar ISR por enajenación de terrenos y/o construcciones. En los otros casos no se habilita y debe seguir capturando.
- 6. Seleccione el *Tipo de Pago* (cuyo valor se expresará en "Normal", "Complementaria" o "Corrección fiscal").
- 7. Seleccione el *Periodo (Mes)* en el que aplique el pago.
- 8. Seleccione el *Ejercicio (Año)* en el que aplique el pago.
- 9. Capture el monto correspondiente al impuesto a cargo, sin centavos.
- 10. Seleccione los *Cargos adicionales* y capture el importe a pagar. Al hacer clic en el botón "Agregar", aparecerá lo capturado en la pantalla inferior.

Impuestos y Contribuciones > Pago a GDF >

**Banca**Net

- 11. Seleccione las *Aplicaciones* y capture el importe a pagar. Al hacer clic en el botón "Agregar", aparecerá lo capturado en la pantalla inferior.
- 12. Si desea borrar o cambiar algún monto del paso 9 y 10, haga clic en el botón "Borrar".
- 13. Capture el monto pagado con anterioridad sólo si aplica en su caso.
- 14. Capture la fecha del pago anterior sólo si aplica en su caso.
- 15. Si su pago va a ser presentado en parcialidades y si está habilitado el campo *Importe de la primera parcialidad*, capture el importe exacto a pagar correspondiente a su primera parcialidad para este impuesto y periodo.
- 16. Haga clic en *Agregar concepto* para colocar su información en la sección derecha de la pantalla (cuadro de *Detalle*), ésta ya es considerada como parte de su pago a presentar.
- 17. En el campo *Detalle*, que se encuentra en el lado derecho de su pantalla puede ver el detalle de los impuestos capturados hasta el momento.
- 18. Para confirmar los datos antes capturados, haga clic en el botón "Confirmar datos"; para confirmar que son correctos, posteriormente haga clic en el botón "Aceptar".
- 19. Haga clic en el botón "Continuar".

El botón "Regresar" le permite realizar una nueva selección del impuesto que desea pagar.

Finalmente, al hacer clic en el botón "Continuar", se abrirá una ventana solicitándole que ingrese su clave dinámica para aplicar la operación.

Impuestos y Contribuciones > Pago a GDF >

### » Captura de Pago de impuestos - Concepto Derechos productos y aprovechamientos

#### ¿Qué encuentro en esta página?

En esta página puede realizar la captura del Pago de Impuesto Federal por Concepto DPA.

#### ¿Cómo puedo obtener los datos que me interesan?

- 1. Realice la carga del Applet de Java.
- 2. Llene el Applet con el siguiente procedimiento:
  - Seleccione el Formulario de Impuestos por Derechos, Productos y Aprovechamientos.

En esta página puede efectuar a favor de diferentes dependencias gubernamentales el pago de Derechos, Productos y Aprovechamientos, tales como:

**Banca**Net

Empresaria

Página 464

- o Pasaporte
- Reexpedición de credenciales
- o Reposición de tarjeta tributaria
- o Reexpedición de cédula de identificación fiscal
- o Otros derechos y obligaciones

Antes de realizar su pago, es importante resaltar que debe contactar o acudir a la dependencia u organismo que corresponda a cada caso, para obtener la clave de referencia de los DPA en la instancia correspondiente, así como el monto a pagar por los mismos. Opcionalmente, estos datos se pueden solicitar vía telefónica o consultando la página de internet de la dependencia u organismo, cuando únicamente se desee consultar la clave de referencia de los DPA a pagar.

Páginas web de algunas dependencias:

- Servicio de Administración Tributaria (SAT)
  - http://www.sat.gob.mx/sitio\_internet/e\_sat/oficina\_virtual/dpa/per\_mor/CatalogoDPA.asp
- Secretaría de Relaciones Exteriores
  - http://www.sre.gob.mx/juridicos/#
- Secretaría de Economía

http://www.economia.gob.mx/?P=2036

Para solicitar el pago de Impuestos de Derechos, Productos y Aprovechamientos:

- 1. Capture en *Cuenta Origen* la sucursal y su número de cuenta y haga clic en el botón "Buscar". Una vez que haya seleccionado estos datos, haga clic en "Continuar".
- 2. Capture:
  - Registro Federal de Contribuyentes en el recuadro marcado para ello (opcional)
  - CURP (opcional)
    - $\circ~$  Si es persona física:
      - Apellido paterno
      - Apellido materno (opcional)
      - Nombre(s)
    - Si es persona moral:

Impuestos y Contribuciones > Pago a GDF >

**Banca**Net

- Razón social o denominación registrada ante la Secretaría de Hacienda y Crédito Público.
- 3. Seleccione el *Periodo de pago* (mensual, bimestral, trimestral, cuatrimestral, semestral) del ejercicio; si no requiere periodo, seleccione *No aplica periodo*; en este caso se inhabilitarán los periodos de pago, así como los que se indican en el paso siguiente.
- 4. Seleccione el *Periodo* y el *Ejercicio* en el que se aplica el pago (en caso de que éste aplique).
- 5. Capture el importe exacto a pagar, sin centavos.
- 6. Capture la clave de referencia del DPA (obtenida previamente de la secretaría correspondiente).
- 7. Capture la *Cadena de la dependencia*.
- 8. Seleccione la *Dependencia* a la que le corresponde el pago, por ejemplo: Secretaría de Relaciones Exteriores.
- 9. Capture, si es el caso, el importe de los cargos adicionales como: *Parte actualizada, Recargos* y *Multa por corrección*.
- 10. Una vez concluida la captura, haga clic en el botón "Agregar concepto" para colocar la información en la sección derecha de la pantalla (cuadro de *Detalle*); ésta ya es considerada como parte de su pago a presentar.
- 11. Al desplegarse la pregunta ¿Desea pagar IVA?, haga clic en el botón "No".
- 12. Haga clic en el botón "Confirmar datos" para confirmar los datos antes capturados, después haga clic en el botón "Aceptar".
- 13. Haga clic en el botón "Continuar" y, por último, en el botón "Aceptar" para confirmar los datos de la operación.

#### Importante:

- Para realizar el pago de DPA es indispensable contar con la versión de Java adecuada; de no ser así, después de ingresar los datos en la pantalla de captura y hacer clic en el botón de "Agregar concepto", el sistema ya no le permitirá continuar con los pasos para concluir la operación. La versión de Java requerida es Java Plug-in 1.4.2\_06 o reciente, la cual puede obtener e instalar siguiendo las instrucciones de la página de Java Sun Microsystems: http://www.java.com/es/.
- Si desea hacer el pago de diversos conceptos de DPA a través de Banca Electrónica Banamex, debe realizar una operación bancaria por cada uno de ellos, con su respectivo comprobante de pago de contribuciones federales, productos y aprovechamientos con sello digital.
- Debe presentar su recibo de pago (el que imprimió) en las mismas oficinas en las que lo hacía con anterioridad. No debe olvidar que sólo se modificó el esquema de pago, mas no la gestión del trámite.

El botón "Regresar" le permite realizar nuevamente una selección del impuesto que desea pagar.

Al hacer clic en el botón "Continuar", se abrirá una ventana solicitándole que ingrese su clave dinámica para aplicar la operación.

Impuestos y Contribuciones > Pago a GDF >

### » Pago de impuestos - Aplicación del Pago de impuesto - Concepto

#### ¿Qué encuentro en esta página?

En esta página puede ver el detalle de la aplicación del Pago de Impuesto.

#### ¿Cómo puedo obtener los datos que me interesan?

La página está compuesta por las siguientes secciones:

#### 1. Cuentas

Conformada por alias, cuenta y saldo actualizado.

#### 2. Impuesto

Presenta el concepto del Pago de Impuestos.

#### 3. Datos de pago

Conformada por los conceptos del Pago de Impuestos y contiene los siguientes datos:

- Número de folio
- Nombre
- RFC
- Número total de pagos
- Total efectivamente pagado

#### 4. Detalles de los pagos

Contiene los pagos 1/1 mostrando qué número es respecto a un total de pagos, seguido de los siguientes datos:

- Nombre
- RFC
- ISR personas físicas, actividad empresarial y profesional
  - o Periodo
  - o Ejercicio
  - o Tipo de pago
  - o A cargo
  - o Parte actualizada
  - o Crédito al salario
  - $\circ$  Cantidad a cargo
  - $\circ$  Cantidad pagada

#### 5. Certificados:

Contiene los siguientes datos:

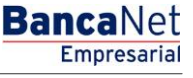

Página 466

Impuestos y Contribuciones > Pago a GDF >

Página 467

- Cadena
- Sello digital

Para imprimir su comprobante, haga clic en el botón "Imprimir" que se encuentra en la parte superior derecha.

Impuestos y Contribuciones > Pago a GDF >

Empresarial Página 468

**Banca**Net

### » Pago de impuestos - Validación Active X - Pago referenciado (Individual)

#### ¿Qué encuentro en esta página?

En esta página puede realizar el Pago de Impuestos Federales referenciados con la línea de captura que el SAT le emitió en su acuse de recibo de la declaración.

#### ¿Cómo puedo obtener los datos que me interesan?

La página esta compuesta por las siguientes secciones:

#### 1. Cuentas

• Cuenta retiro:

Elija de la lista de selección *Cuenta retiro* la cuenta con la que desea realizar el pago de impuesto. Esta lista contiene las diez cuentas más usadas.

Si no encuentra alguna de sus cuentas, haga clic en la opción *Ver todas las cuentas*; se abrirá una ventana donde se muestran todas las cuentas y donde usted puede buscar por nombre, alias, sucursal o número de cuenta.

Dentro de esta ventana sólo se puede seleccionar una cuenta

| BancaNet<br>Empresaria                                                                    | Javier Álvarez   Empresa Demo S.A. de C.V.<br>javieralvarez@empresademo.com.mx   55.55.1111.0000   <u>Actualizar</u><br>Martes 07 de Julio de 2015, 12:00 Centro de México   Útimo acceso por BancaNet: 20172/15 a las 01:30:54 | ♠ 🖾 🌣     |
|-------------------------------------------------------------------------------------------|----------------------------------------------------------------------------------------------------|-----------|
| CONSULTAS TRANSFERENCIAS Y PAGOS IMPUESTOS Y CONTRIB                                      | UCIONES COBRANZA INVERSIONES SERVICIOS ADICIONALES ADMINISTRACIÓN                                                                                                    | SALIR     |
| Resumen     Impuestos Federales     Impuestos Estat                                       | ales 🚡 Pago a GDF 👼 TESOFE 👼 SUA 💭 ISSSTE 🧮 Comprobantes                                                                                                    |           |
| Impuestos Federales<br>Seleccione una cuenta de retiro, un concepto y dé clic en "Continu | in.                                                                                                    | ?         |
| Cuentas                                                                                   | Cuenta retiro<br>Seleccione una Cuenta<br>Seleccione una Cuenta<br>EXPRESEN DEMO 10 - 682/7977649 Saldo MON :#803,971.89<br>Ver toda las cuentas                                                                                |           |
| Impuesto                                                                                  | Tipo de impuesto<br>Seleccione una opción                                                                                                    |           |
|                                                                                           |                                                                                                    | Continuar |
| ¿Qué desea hacer?  • Ver historial de Banca Electrónica                                   |                                                                                                    |           |

#### 2. Impuesto

- Tipo de impuesto
  - Elija de la lista de selección de tipo de impuesto la opción "Referenciado" y haga clic en el botón "Continuar".
Impuestos y Contribuciones > Pago a GDF >

Página 469

**Banca**Net

Empresarial

Javier Álvarez | Empresa Demo S.A. de C.V. javieralvarez@empresademo.com.mx; 155.55.1111.0000 | <u>Actualzar</u> Martes 07 de Julio de 2015, 12.00 Centro de México | Útimo acceso por BancaNet: 20/12/15 a las 01:30:54 **Banca**Net 🛕 🖾 🔅 俞 IMPUESTOS Y CONTRIBUCIONES COBRANZA INVERSIONES SERVICIOS ADICIONALES ADMINISTRACIÓN ONSULTAS TRANSFERENCIAS Y PAGOS F Resumen 🚺 Impuestos Federales 🚦 Impuestos Estatales 📮 Pago a GDF 📑 TESOFE 📑 SUA 🥃 ISSSTE 🧮 Comprobantes 0 **Impuestos Federales** cione una cuenta de retiro, un concepto y dé clic en "Continuar". Cuentas Cuenta retiro T Seleccione una Cuenta Impuesto Tipo de impuesto Seleccione una opción Seleccione una opción Provisionales Anuales Crédicos fiscales Entidades federativas Derechos, productos y aprovechamientos Referenciado -¿Qué desea hacer? Ver historial de Banca Electrónica

• El sistema verifica que se tenga instalado el componente JAVA en la máquina, mostrando mensaje "Validando su configuración;"

¿Qué hacer si el sistema detecta que su computadora no cuenta con el programa necesario para realizar la importación de archivos?

En caso de que no cuente con el programa, se mostrará una pantalla con la opción para instalarlo. Si lo que desea es hacer el pago de manera individual, deberá dar clic en el botón "Continúa Pago Individual"

|                                                                                                    | ?)   |
|----------------------------------------------------------------------------------------------------|------|
| Detectamos que su computadora no cuenta con el programa necesario para realizar la importación de archivos.                                                                                                    |      |
| Para instalar el componente de <u>cilo aquí</u>                                                                                                    |      |
| Instrucciones de instalación                                                                                                    |      |
| Al dar clic sobre la liga se presentará una ventana con las opciones de descarga.                                                                                                    |      |
| Seleccione alguna de las siguientes opciones: Abrir (Open) o Guardar (Save).                                                                                                    |      |
| Si se eligió "Abrir" ejecute el archivo jre-6u27-windows-I586.exe y siga las indicaciones de instalación.                                                                                                    |      |
| Si se eligò "Guardar", el archivo cab se descargará en su máquina.<br>Al terminar la descarga depcute el archivo homo, cab y extraiga el archivo jre-6/u27-windows-568 exe.<br>-Éjecute el enchról y e-6/u27-windows-568 exe y ejas lan clacaciones de instalación. |      |
| Si canceló la instalación automática, por favor dé clic nuevamente en la liga o imagen de descarga                                                                                                    |      |
| En caso de que dicha liga no funcione haga <u>cilck aquí</u> y descargue la versión actual de JRE.                                                                                                    |      |
| Una vez que haya terminado de instalar el plug-in, accese nuevamente a Banca Net Empresarial, para realizar la carga de su archivo.                                                                                                    |      |
| Continúa Pago Individual                                                                                                    |      |
|                                                                                                    |      |
| Consultas   Transferencias y Pacos   Impuestos y Contribuciones   Cobranza   Inversiones   Servicios Adicionales   Administración Copyri                                                                                                    | ight |

Impuestos y Contribuciones > Pago a GDF >

Empresarial Página 470

**Banca**Net

### » Pago de impuestos - Captura de Pago referenciado (Individual)

### ¿Qué encuentro en esta página?

En esta página puede realizar el pago de IMPUESTOS FEDERALES REFERENCIADOS de manera individual (1 sola línea de captura) o por archivo (varias líneas de captura a la vez).

La página está compuesta por las siguientes secciones:

#### 1. Cuentas

• Cuenta retiro: Se muestran los datos (nombre, número y saldo) de la cuenta que eligió.

#### 2. Tipo de Pago Impuestos Referenciados:

- Se muestran 2 opciones para hacer el pago:
  - Individual (esta opción se encuentra seleccionada por defecto).
    - Por Archivo

#### 3. Datos del pago

- Línea de captura SAT Campo en donde debe ingresar la línea de captura que el SAT le emitió.
- Importe MXN Campo en donde debe capturar el importe a pagar.

| Empresarial                                                         |                                                | Javier Álvarez (Empresa Demo S.A. de C.V.<br>javieralvarez/dempresadamo com mr. (55.55.1111.0000) ( <u>Actualizar</u><br>Martes 07 de Julio de 2015, 12.00 Centro de México (Último acceso por Bancalnet: 20/12/15 a las 01:30:54 | ▲ 🌲 🖾     |
|---------------------------------------------------------------------|------------------------------------------------|----------------------------------------------------------------------------------------------------|-----------|
| ULTAS TRANSFERENCIAS Y PAGOS IMPUESTOS Y CONTRIB                    | UCIONES COBRANZA INVERSIONES SERVICIOS         | adicionales administración                                                                                                    | SALIR     |
| Resumen 🖉 Impuestos Federales 😨 Impuestos Estat                     | ales 📅 Pago a GDF 👘 TESOFE 👘 S                 | UA 🐻 ISSSTE 🧮 Comprobantes                                                                                                    |           |
| mpuestos Federales                                                  |                                                |                                                                                                    | (         |
| eleccione una cuenta de retiro, indique los datos del pago y dé cli | c en "Continuar".                              |                                                                                                    |           |
| Cuentas                                                             | Cuenta retiro<br>EMPRESA DEMO 10 - 682/7977649 | Saldo 16/01 \$8003,971.89                                                                                                    |           |
| Tipo de Pago Impuestos Referenciados                                | Individual                                     | Por Archivo                                                                                                    |           |
| Datos del pago                                                      | Línea de captura SAT   Impc                    | orto MXN                                                                                                    |           |
| Regresar                                                            |                                                |                                                                                                    | Continuar |
| ¿Qué desea hacer?                                                   |                                                |                                                                                                    |           |
|                                                                     |                                                |                                                                                                    |           |

Al hacer clic en el botón "Regresar", éste lo enviará a la pantalla de Impuestos Federales para que realice nuevamente la selección de la cuenta de retiro y del impuesto que desea pagar.

Impuestos y Contribuciones > Pago a GDF >

Página 471

Al hacer clic en el botón "Continuar", se desplegará la pantalla de confirmación de la operación.

### » Pago de impuestos - Confirmción a Pago referenciado (individual)

### ¿Qué encuentro en esta página?

En esta página, puede confirmar los datos del pago para aplicar.

#### ¿Cómo puedo obtener los datos que me interesan?

La página está compuesta por las siguientes secciones:

#### 1. Cuentas

• Cuenta retiro: Presenta el nombre o alias de la cuenta, el número y el saldo.

#### 2. Datos del pago

• Contiene los datos: línea de captura, fecha e importe.

| BancaNet<br>Empresarial                               | Martes 07 de Julio de 2015, 12                                                                                                    | Javier Álvarez   Empresa Demo S.A. de C.V.<br>javieralvarez@empresademo.com.mx   55.55.1111.0000   <u>Actualizar</u><br>200 Centro de México   Útimo acceso por BancaNet 20/12/15 a las 01:30.54 | ▲ 🜲 🖾 🌣 |
|-------------------------------------------------------|----------------------------------------------------------------------------------------------------|----------------------------------------------------------------------------------------------------|---------|
| CONSULTAS TRANSFERENCIAS Y PAGOS IMPUESTOS Y CONTRIBU | CIONES COBRANZA INVERSIONES SERVICIOS ADICIONALES ADMINISTRACIÓN                                                                                             |                                                                                                    | SALIR   |
| F Resumen Dimpuestos Federales Dimpuestos Estate      | les 🐻 Pago a GDF 🤠 TESOFE 👜 SUA 🔯 ISSSTE 🧮 Comprobante                                                                                                    | 15                                                                                                    |         |
| Impuestos Federales                                   |                                                                                                    |                                                                                                    | ?       |
| Confirme los datos del pago para aplicar.             |                                                                                                    |                                                                                                    |         |
| Cuentas                                               | Cuenta retiro                                                                                                    |                                                                                                    |         |
|                                                       | EMPRESA DEMO 10 - 682/7977649                                                                                                    | Saldo:MXN:\$803,971.89                                                                                                    |         |
|                                                       |                                                                                                    |                                                                                                    |         |
| Datos del pago                                        | Línea de captura                                                                                                    | 98798678576546545635                                                                                                    |         |
|                                                       | Importe                                                                                                    | 13 de Septiembre de 2011<br>\$50000                                                                                                    |         |
| Regresar                                              |                                                                                                    |                                                                                                    | Aceptar |
| ¿Qué desea hacer?                                     |                                                                                                    |                                                                                                    |         |
| Ver historial de Banca Electrónica                    |                                                                                                    |                                                                                                    |         |
|                                                       |                                                                                                    |                                                                                                    |         |
|                                                       |                                                                                                    |                                                                                                    |         |
| Banamex D.R. @ Copyright 2009, Dere                   | hos Reservados, Banco Nacional de México, S.A., integrante de Grupo Financiero E<br>dictérico, Del Guauthémac, C.R. 06000, México, Dictrito Ecderal, México, | Banamex.                                                                                                    |         |

Al hacer clic en el botón "Regresar", éste lo enviará a la pantalla anterior del detalle de sus operaciones.

Al hacer clic en el botón "Aceptar", se abrirá una ventana solicitándole que ingrese su clave dinámica para aplicar la operación.

Impuestos y Contribuciones > Pago a GDF >

Página 472

| BancaNet<br>Empresarial                               | Marter                                                                                                    | Javier Álvarez  <br>javieralvarez@empresademo.com.m<br>s 07 de Julio de 2015, 12:00 Centro de México   Ultimo acceso por Bar | Empresa Demo S.A. de C.V.<br>nx   55.55.1111.0000   <u>Actualizar</u><br>ncaNet: 20/12/15 a las 01:30:54 |
|-------------------------------------------------------|----------------------------------------------------------------------------------------------------|----------------------------------------------------------------------------------------------------|----------------------------------------------------------------------------------------------------|
| CONSULTAS TRANSFERENCIAS Y PAGOS IMPUESTOS Y CONTRIBL | ICIONES COBRANZA INVERSIONES SERVICIOS ADICIONALES A                                                                                                    |                                                                                                    |                                                                                                    |
| Resumen Impuestos Federales Impuestos Estata          | iles 🖉 Pago a GDF 👩 TESOFE 🔯 SUA 👩 ISSS                                                                                                    | TE Comprobantes                                                                                                    |                                                                                                    |
| Impuestos Federales                                   | Clave dinámica                                                                                                    |                                                                                                    | 0                                                                                                    |
| Cuentas                                               | Encienda su NetKey, teclee su PIN; al desplegarse la palabra<br>"HOST?" digite el número "9". Al aparecer la palabra<br>"CHALLNG?" introduzca en su NetKey la siguiente clave: | Presione ENT. Su NetKey generará una clave dinámica que<br>deberá digitar en el siguiente campo                              |                                                                                                    |
|                                                       | CHALLNG: 24011985                                                                                                    | Clave dinámica                                                                                                    |                                                                                                    |
| Datos del pago                                        |                                                                                                    |                                                                                                    |                                                                                                    |
|                                                       | Cancelar                                                                                                    | Continuar                                                                                                    |                                                                                                    |
| Regresar                                              |                                                                                                    |                                                                                                    | Aceptar                                                                                                  |
| ¿Qué desea hacer?                                     |                                                                                                    |                                                                                                    |                                                                                                    |
| Ver historial de Banca Electrónica                    |                                                                                                    |                                                                                                    |                                                                                                    |
| WEBTEXT01-ND001-LACINTGTDUAS18V                       |                                                                                                    |                                                                                                    |                                                                                                    |

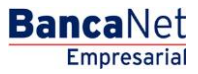

Impuestos y Contribuciones > Pago a GDF >

### » Pago de impuestos - Aplicación a Pago referenciado (Individual)

### ¿Qué encuentro en esta página?

En esta página puede validar el alta del servicio con un número de autorización y los elementos descritos a continuación.

#### ¿Cómo puedo obtener los datos que me interesan?

La página está compuesta por las siguientes secciones:

#### 1. Aplicación del Pago

### 2. Autorizador

#### 3. Cuentas

• Cuenta retiro: Presenta el nombre o alias de la cuenta, el número y el saldo.

#### 4. Datos del pago

• Contiene los datos: línea de captura, fecha, importe, usuario 1 y usuario 2.

| BancaNet<br>Empresarial                       |                                                         | Martes (            | Javier Álvarez   Empresa Demo S.A. de C.V.<br>javieralvarez@empresademo.com.mx   55.55.1111.0000   <u>Actualizar</u><br>07 de Julio de 2015, 12.00 Centro de México   Útimo acceso por BancaNet: 20/12/15 a las 01:30.54 | <u>n</u> 🖡 🖾 | 8 ☆ |
|-----------------------------------------------|---------------------------------------------------------|---------------------|----------------------------------------------------------------------------------------------------|--------------|-----|
| CONSULTAS TRANSFERENCIAS Y PAGOS IMPUEST      | OS Y CONTRIBUCIONES COBRANZA INVERSIONES SERVICIOS      | ADICIONALES AD      | DMINISTRACIÓN                                                                                                    | SALIR        |     |
| F Resumen Dimpuestos Federales                | mpuestos Estatales 🔐 Pago a GDF 💮 TESOFE 💮 S            | UA 🐻 ISSSTE         | TE Comprobantes                                                                                                    |              |     |
| Pago de Impuestos po                          | or Concepto - Créditos Fiscal                           | es Feder            | rales                                                                                                    |              | 0   |
| Su pago ha sido <b>aplicado</b> con el número | o de autorización 41 y con número de folio 001425.      |                     |                                                                                                    |              |     |
| Autorizadores                                 | Usuario 06                                              |                     | BEST BANKING 2                                                                                                    |              |     |
| Cuentas                                       | Cuenta retiro                                           |                     |                                                                                                    |              |     |
|                                               | EMPRESA DEMO 9 - 912/345678                             |                     | Saido (MXI): \$ 4,085,917,505.34                                                                                                    |              |     |
| Datos del pago                                | Línea de captura                                        |                     | 0100CITI100188317215                                                                                                    |              |     |
|                                               | Fecha<br>Importe                                        |                     | 24/05/2011<br>\$ 90.00                                                                                                    |              |     |
| ¿Qué desea hacer?                             |                                                         |                     |                                                                                                    |              |     |
| <u>Ver historial de Banca Electrónica</u>     |                                                         |                     |                                                                                                    |              |     |
| WEBTEXT01-ND001-LACINTGTDUAS18V               | ht 2009, Derechos Reservados. Banco Nacional de México, | S.A., integrante de | te Grupo Financiero Banamex.                                                                                                    |              |     |

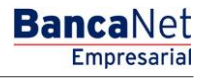

Página 473

derecha.

Impuestos y Contribuciones > Pago a GDF >

**Banca**Net

Para imprimir su comprobante haga clic en el ícono de la impresora que se encuentra en la parte superior

Se mostrará la siguiente pantalla donde para finalizar la impresión del comprobante deberá dar clic sobre el ícono de la impresora ubicado en la parte superior derecha o sobre el botón "Imprimir" ubicado en la parte inferior derecha.

|                   | RECIBO BANCA         | RIO DE PAGO DE IMPUESTOS FEDERALES REFERENCIADOS                     |                      |  |
|-------------------|----------------------|----------------------------------------------------------------------|----------------------|--|
| Fecha:            | 09/08/2012           | No. Operación:                                                       | 26                   |  |
| Hora de Pago:     | 1:12:50 PM           | Estatus:<br>Importe:                                                 | Aplicada<br>\$ 10.00 |  |
| Linea de captura: |                      | 0100CBRZ100192003259                                                 |                      |  |
|                   | "Este documento tien | e validez oficial ante la Secretaría de Hacienda y Crédito Público". |                      |  |

Deberá entonces seleccionar la impresora que quiera utilizar para la impresión del comprobante.

| 🍐 Imprimir                                                                               | ?×                                                     | 1                                                                                  |          | BancaNet    |
|------------------------------------------------------------------------------------------|--------------------------------------------------------|------------------------------------------------------------------------------------|----------|-------------|
| General Opciones                                                                         |                                                        |                                                                                    |          | Empresarial |
| Seleccionar impresora<br>Agregar impresora<br>Fax<br>Fax<br>FIP LaserJet MI345 MEP PCL 6 | Microsoft Office Live M                                |                                                                                    |          | ē           |
| Estado: Listo<br>Ubicación:<br>Comentario:                                               | Imprimir a un archivo Preferencias<br>Buscar impresora | CIBO BANCARIO DE PAGO DE IMPUESTOS FEDERALES REFERENCIADOS                         |          |             |
| ☐ Intervalo de páginas                                                                   |                                                        |                                                                                    |          |             |
| ⊙ Todo                                                                                   | Número de copias: 1 😂                                  | No. Operación:                                                                     | 26       |             |
| Selección Página actual                                                                  |                                                        | Estatus:                                                                           | Aplicada |             |
| O Páginas: 1                                                                             | ✓ Intercalar                                           | Importe:                                                                           | \$ 10.00 |             |
| páginas. Por ejemplo: 5-12                                                               |                                                        |                                                                                    |          |             |
|                                                                                          |                                                        | 0100CBRZ100192003259                                                               |          |             |
|                                                                                          | Imprimir Cancelar Aplicar                              |                                                                                    |          |             |
|                                                                                          | "Este                                                  | documento tiene validez oficial ante la Secretaría de Hacienda y Crédito Público". |          |             |
| Cerrar                                                                                   |                                                        |                                                                                    |          | Imprimir    |

Con esto finaliza el pago de impuestos federales referenciados de manera individual y la impresión del comprobante.

Impuestos y Contribuciones > Pago a GDF >

**Banca**Net

### » Pago de impuestos - Validación Active X - Pago refrenciado (Por Archivo)

### ¿Qué encuentro en esta página?

En esta página puede realizar el Pago de Impuestos Federales referenciados con las líneas de captura que el SAT le emitió.

#### ¿Cómo puedo obtener los datos que me interesan?

La página está compuesta por las siguientes secciones:

### 1. Cuentas

• Cuenta retiro: Elija de la lista de selección la cuenta con la que desea realizar el pago de impuesto. Esta lista de selección contiene las diez cuentas más usadas.

Si no encuentra alguna de sus cuentas, haga clic en la opción Ver todas las cuentas; se abrirá una ventana en la que se muestran todas las cuentas y donde puede buscar por nombre, alias, sucursal o número de cuenta.

Dentro de esta ventana sólo se puede seleccionar una cuenta.

| Banc<br>Emp            | aNet<br>presaria             | Javier Álvarez   Empresa Demo S.A. de C.V.<br>javieralvarez@empresademo.com.mx   55.55.1111.0000   <u>Actualizar</u><br>Martes 07 de Julio de 2015, 12.00 Centro de México   Útimo acceso por BancaNet :20/12/15 a las 01:30:54 | <b></b> |         | X   | * |
|------------------------|------------------------------|----------------------------------------------------------------------------------------------------|---------|---------|-----|---|
| CONSULTAS TR           | ANSFERENCIAS Y PAGOS         | PUESTOS Y CONTRIBUCIONES COBRANZA INVERSIONES SERVICIOS ADICIONALES ADMINISTRACIÓN                                                                                                    |         | SALIF   | R   |   |
| Resumen                | 5 Impuestos Federales        | 📓 Impuestos Estatales 📓 Pago a GDF 🐻 TESOFE 🐻 SUA 🐻 ISSSTE 🧮 Comprobantes                                                                                                    |         |         |     |   |
| Impue<br>Seleccione ur | estos Federal                | es<br>y dé cile en "Continuar".                                                                                                    |         |         | (   | ? |
| Cuentas                |                              | Cuenta retiro                                                                                                    |         |         |     |   |
|                        |                              | Seleccione una Cuenta                                                                                                    |         |         | ×   |   |
|                        |                              | Selections una Cuenta<br>IMMERSA DEMO 10 - 682/7977649 Saldo MON :\$803,971.89<br>Ver todas las cuentas                                                                                                    |         |         |     | ľ |
| Impuesto               |                              | Tipo de impuesto                                                                                                    |         |         |     |   |
|                        |                              | Seleccione una opción                                                                                                    |         |         |     | ] |
|                        |                              |                                                                                                    |         | Continu | uar |   |
| ¿Qué de                | sea hacer?                   |                                                                                                    |         |         |     |   |
| • Ver his              | storial de Banca Electrónica |                                                                                                    |         |         |     |   |
|                        |                              |                                                                                                    |         |         |     |   |

### 2. Impuesto

• Tipo de impuesto: Seleccione de la lista de selección de tipo de impuesto la opción "Referenciado" y haga clic en el botón "Continuar".

Página 476

Impuestos y Contribuciones > Pago a GDF >

| BancaNet<br>Empresaria                                                | Javier Álvarez   Empresa Demo S.A. de C.V.<br>javieralvarez@empresademo.com.mx (55.55.1111.00001 <u>Actualizar</u><br>Martes 07 de Julio de 2015, 12.00 Centro de México   Último acceso por BancaNet: 20/12/15 a las 01.30:54 | ☆ 单 🖾 🔆 |
|-----------------------------------------------------------------------|----------------------------------------------------------------------------------------------------|---------|
| CONSULTAS TRANSFERENCIAS Y PAGOS IMPUESTOS Y CONTRIBUO                | 70NES COBRANZA INVERSIONES SERVICIOS ADICIONALES ADMINISTRACIÓN                                                                                                    | SALIR   |
| 🗐 Resumen 👔 Impuestos Federales 👩 Impuestos Estatale                  | s 🖉 Pago a GDF 👿 TESOFE 🗒 SUA 👿 ISSSTE 🧮 Comprobantes                                                                                                    |         |
| Impuestos Federales                                                   |                                                                                                    | 0       |
| Seleccione una cuenta de retiro, un concepto y dé clic en "Continuar" |                                                                                                    |         |
| Cuentas                                                               | Cuenta retiro                                                                                                    |         |
|                                                                       | Seleccione una Cuenta                                                                                                    |         |
|                                                                       |                                                                                                    |         |
| Impuesto                                                              | Tipo de impuesto                                                                                                    |         |
|                                                                       | Selectore una option<br>Selectore una option                                                                                                    |         |
|                                                                       | Provisionales                                                                                                    | P       |
|                                                                       | Anuales<br>Crédéta finalas                                                                                                    |         |
|                                                                       | Entilous federativas                                                                                                    |         |
|                                                                       | Deferenciado                                                                                                    |         |
| ¿Qué desea hacer?                                                     | ALL ALL ALL ALL ALL ALL ALL ALL ALL ALL                                                                                                    |         |
| Ver historial de Banca Electrónica                                    |                                                                                                    |         |
|                                                                       |                                                                                                    |         |

El sistema verifica que se tenga instalado el componente JAVA en la máquina, mostrando mensaje "Validando su configuración;"

¿Qué hacer si el sistema detecta que su computadora no cuenta con el programa necesario para realizar la importación de archivos?

- En caso de que no cuente con el programa, se mostrará una pantalla con la opción Cliente para instalarlo con los siguientes elementos:
- El botón "Java" le ayuda para instalar el componente al hacer clic.
- Para poder realizar el pago del impuestos federales referenciados de manera masiva, se descargará en su computadora el programa validador de archivos.
- Lo anterior puede tardar algunos minutos. Por favor espere a que se despliegue completamente la pantalla.

| ARININ MEXICANA SA DE CU JACKIE VILLECASIGARRIDO                                                                                                    | (                     |
|----------------------------------------------------------------------------------------------------|-----------------------|
| Detectamos que su computadora no cuenta con el programa necesario para realizar la importación de archivos.                                                                                                    |                       |
| Para Instalar el componente de <u>sito axua</u>                                                                                                    |                       |
| Instrucciones de instalación                                                                                                    |                       |
| Al dar clic sobre la liga se presentará una ventana con las opciones de descarga.                                                                                                    |                       |
| Seleccione alguna de las siguientes opciones: Abrir (Open) o Guardar (Save).                                                                                                    |                       |
| Si se eligió "Abrir" ejecute el archivo jre-6u27-windows-i586.exe y siga las indicaciones de instalación.                                                                                                    |                       |
| Si se eligió "Guardar", el archivo. cab se descargará en su máquina.<br>-Al terminar la descarga ejecute el archivo homx: cab y extraiga el archivo yre-6u(27-windows-5686, exe.<br>-Éjecute el archivo jre-6u(27-windows-668 exe y seja las indicaciones de instalación. |                       |
| Si canceló la instalación automática, por favor dé clic nuevamente en la liga o imagen de descarga                                                                                                    |                       |
| En caso de que dicha liga no funcione haga click aquí y descargue la versión actual de JRE.                                                                                                    |                       |
| Una vez que haya terminado de instalar el plug-in, accese nuevamente a Banca Net Empresarial, para realizar la carga de su archivo.                                                                                                    |                       |
| Cont                                                                                                    | tinúa Pago Individual |
|                                                                                                    |                       |
| the second second second second second second second second second second second second second second second se                                                                                                    |                       |

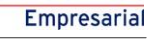

**Banca**Net

Impuestos y Contribuciones > Pago a GDF >

### Empresarial Página 477

**Banca**Net

### » Pago de impuestos - Pago referenciado Importar (Por Archivo)

### ¿Qué encuentro en esta página?

En esta página puede realizar el pago del impuestos federales referenciados mediante la importación de un archivo.

Para ello, es indispensable que cuente con la máquina virtual de Java (Java Runtime Environment -> JRE) en su equipo de cómputo.

La página está compuesta por las siguientes secciones:

#### 1. Cuentas

• Cuenta retiro: se muestran los datos (nombre, número y saldo) de la cuenta que eligió.

#### 2. Tipo de Pago Impuestos Referenciados:

- Se muestran 2 opciones para hacer el pago:
  - Individual (esta opción se encuentra seleccionada por defecto).
  - Por Archivo

| BancaNet<br>Empresarial                                                                                 |                                                                                            | Javier Álvarez   Empresa Demo S.A. de C.V.<br>javieralvarez@empresademo.com.mt (55:55:111:0000   <u>Actualizar</u><br>Martes 07 de Julio de 2015, 12:00 Centro de México   Úttimo acceso por BancaNet: 20/12/15 a las 01:30:54 | ♠ ⊠ ¥     | ¥ |
|----------------------------------------------------------------------------------------------------|--------------------------------------------------------------------------------------------|----------------------------------------------------------------------------------------------------|-----------|---|
| CONSULTAS TRANSFERENCIAS Y PAGOS IMPUESTOS Y CONTRIB                                                    | UCIONES COBRANZA INVERSIONES SERVICIO                                                      | DS ADICIONALES ADMINISTRACIÓN                                                                                                    | SALIR     |   |
| Resumen Dimpuestos Federales Dimpuestos Estat                                                           | ales 💮 Pago a GDF 💿 TESOFE 🔯                                                               | SUA 💮 ISSSTE 🧮 Comprobanies                                                                                                    |           |   |
| Impuestos Federales<br>Seleccione una cuenta de retro, indíque los datos del pago y dé cil              | c en "Continuar".                                                                          |                                                                                                    | 0         | , |
| Cuentas                                                                                                 | Cuenta retiro<br>EMPRESA DEMO 10 - 682/7977649                                             | Saldo:M001:5803,971.89                                                                                                    |           |   |
| Tipo de Pago Impuestos Referenciados                                                                    | Individual                                                                                 | © Por Archivo                                                                                                    |           |   |
| Datos del pago                                                                                          | Línea de captura SAT Im                                                                    | porte MXII                                                                                                    |           |   |
| Regresar                                                                                                |                                                                                            |                                                                                                    | Continuar | ) |
| ¿Qué desea hacer?                                                                                       |                                                                                            |                                                                                                    |           |   |
| <u>Ver historial de Banca Electrónica</u>                                                               |                                                                                            |                                                                                                    |           |   |
| WEBTEXT01-ND001-LACINTGTDUAS18V<br>Banamex<br>DR.@Copyright 2009, Dere<br>Isabel Ia Católica 44. Centro | chos Reservados. Banco Nacional de México<br>Histórico. Del. Cuauhtérnoc. C.P. 06000. Méxi | o, S.A., integrante de Grupo Financiero Banamex.<br>los Distrito Federal México                                                                                                    |           |   |

Impuestos y Contribuciones > Pago a GDF >

Empresarial Página 478

**Banca**Net

Al Seleccionar la opción Por Archivo:

- 1. Haga clic en el botón "Examinar".
- 2. Seleccione la carpeta que contiene su archivo de pago.
- 3. Seleccione el archivo que contiene las líneas de captura de pago.
- 4. Haga clic en el botón "Continuar".

| BancaNet<br>Empresariai                                                                                                |                                                | Javier Álvarez   Empresa Demo S.A. de C.V.<br>javieralvarez@empresademo.com.mx; 155.55.1111.0000   <u>Aduatzar</u><br>Martes 07 de Julio de 2015, 12:00 Centro de México   Útimo acceso por BancaNet: 20172/15 a las 01:30:54 | ☆ 🜲 🖾 🔆   |
|----------------------------------------------------------------------------------------------------|------------------------------------------------|----------------------------------------------------------------------------------------------------|-----------|
| CONSULTAS TRANSFERENCIAS Y PAGOS IMPUESTOS Y CONTRIBU                                                                  | CIONES COBRANZA INVERSIONES SERVICIOS A        | ADICIONALES ADMINISTRACIÓN                                                                                                    | SALIR     |
| Resumen         Impuestos Federales         E         Impuestos Estatal                                                | es 💿 Pago a GDF 💿 TESOFE 💿 SU                  | JA 👿 ISSSTE 🧮 Comprobantes                                                                                                    |           |
| Impuestos Federales<br>Seleccione una cuenta de retiro, indíque los datos del pago y dé clic                           | en "Continuar".                                |                                                                                                    | 0         |
| Cuentas                                                                                                    | Cuenta retiro<br>EMPRESA DEMO 10 - 662/7977649 | Seldo: MXN: \$803,971.89                                                                                                    |           |
| Tipo de Pago Impuestos Referenciados                                                                                   | C Individual                                   | Por Archivo                                                                                                    |           |
| Pago de Impuestos Referenciados - Por Archivo<br>Dé clic en el botón "Examinar", seleccione la carpeta que contiene su | (s) archivo(s) y dé clic en "Continuar"        |                                                                                                    |           |
| Archivo                                                                                                    | Selección de archivo<br>Archivo Prueba txt     |                                                                                                    | Examinar  |
| Regresar                                                                                                    |                                                |                                                                                                    | Continuar |
| ¿Qué desea hacer?                                                                                                    |                                                |                                                                                                    |           |
| <u>Ver historial de Banca Electrónica</u>                                                                              |                                                |                                                                                                    |           |
| WEBTEXT01-ND001-LACINTGTDUAS18V                                                                                        | hao Bananadan Banzo Narianal da Márian S       | 1.4. jala arasta da Causa Eirangiara Danamay                                                                                                    |           |

Banamex
D.R. @ Copyright 2009, Derechos Reservados. Banco Nacional de México, S.A., integrante de Grupo Financiero Bal Isabel la Católica 44. Centro Histórico. Del. Cuauhtémoc. C.P. 06000, México, Distrito Federal, México

Al hacer clic en el botón "Regresar", se abrirá otra vez la pantalla para seleccionar la cuenta de retiro y el tipo de impuesto.

Al hacer clic en el botón "Continuar", se procederá a la selección de las líneas de captura que se quieran pagar.

Impuestos y Contribuciones > Pago a GDF >

Empresarial Página 479

**Banca**Net

### » Pago de impuestos - Pago referenciado - Selección de líneas de captura

#### ¿Qué encuentro en esta página?

En esta página puede seleccionar las líneas de captura para efectos de pago.

Se muestran las secciones:

#### 1. Información del Archivo

Muestra la información del nombre (o alias) y tipo del archivo y la cuenta de retiro que se seleccionó previamente así como el saldo que tiene.

#### 2. Pagos Registrados

Permitirá seleccionar las líneas de captura que quiera pagar que se encuentren en el bloque "Líneas de Captura Válidas" que se muestran con una casilla para su selección, el monto y estatus de cada línea. En el bloque de "Líneas de Captura Inválidas" se muestran las líneas que no son válidas por la razón que se muestra en el "Estatus" así como el monto de cada una de ellas.

Seleccione las líneas de captura que desea pagar mediante la casilla de selección. Se muestran las líneas captura con su correspondiente monto y estatus. Sólo podrá seleccionar las líneas que tengan estatus "Válida" para su pago.

| BancaNet<br>Empresarial                                                                                                    | Martes 07 de                                                                                                    | Javier Álvarez   Er<br>javieralvarez@empresademo.com.mx<br>Julio de 2015, 12:00 Centro de México   Último acceso por Ban | mpresa Demo S.A. de C.V.<br>:   55.55.1111.0000   <u>Actualizar</u><br>:aNet: 20/12/15 a las 01:30:54 | ▲ 🜲 🖾 🌣   |
|----------------------------------------------------------------------------------------------------|----------------------------------------------------------------------------------------------------|----------------------------------------------------------------------------------------------------|----------------------------------------------------------------------------------------------------|-----------|
| NSULTAS TRANSFERENCIAS Y PAGOS IMPUESTOS Y CONTRIB                                                                                                    | COBRANZA INVERSIONES SERVICIOS ADICIONALES ADMIN                                                                                                    | ISTRACIÓN                                                                                                    |                                                                                                    | SALIR     |
| Resumen 👩 Impuestos Federales 👩 Impuestos Estat                                                                                                    | tales 🖉 Pago a GDF 👩 TESOFE 🔯 SUA 🐻 ISSSTE                                                                                                    | Comprobantes                                                                                                    |                                                                                                    |           |
| Impuestos Federales                                                                                                    |                                                                                                    |                                                                                                    |                                                                                                    | 0         |
| Indique los datos del pago y dé clic en "Continuar".                                                                                                    |                                                                                                    |                                                                                                    |                                                                                                    |           |
| Información del archivo                                                                                                    | Nombre del Archivo                                                                                                    | MDAZ050112 Desc Formit Mov D An                                                                                          | tr Tipo II BB.txt                                                                                     |           |
|                                                                                                    | Tipo dr Archivo                                                                                                    | Impuestos Federales - Referenciado                                                                                       |                                                                                                    |           |
|                                                                                                    | Cuenta de Retiro                                                                                                    | EMPRESA DEMO 24 - 870/565788                                                                                             |                                                                                                    |           |
|                                                                                                    | Saldo Cuenta Retiro                                                                                                    | Saldo MXN: \$ 108,463, 045.90                                                                                            |                                                                                                    |           |
| Pagos registrados                                                                                                    |                                                                                                    |                                                                                                    |                                                                                                    | <b>-</b>  |
| Pagos registrados<br>Se muestran los pagos registrados en el archivo, verifique aqu<br>Líneas de Captura Vállidas                                                                                                    | uellos que no sean transferibles. Para continuar con el pago de las líneas que :<br>nea de Captura                                                                  | ie validaron correctamente, dé clic en "Continuar"<br>Monto                                                              | Estatus                                                                                               |           |
| Pagos registrados<br>Se muestran los pagos registrados en el archivo, verifique aqu<br>Líneas de Captura Válidas<br>Líneas do Captura Javálidas                                                                                   | uellos que no sean transferibles. Para continuar con el pago de las líneas que r<br>nea de Captura                                                                  | e validaron correctamente, dé cilc en "Continuar"<br>Monto                                                               | Estatus                                                                                               |           |
| Pagos registrados<br>Se muestran los pagos registrados en el archivo, verifique aque<br>Líneas de Captura Válidas<br>Líneas de Captura Inválidas<br>Línea de Captura                                                              | uellos que no sean transferibles. Para continuar con el pago de las líneas que e<br>nea de Captura<br>Monto                                                         | e validaron correctamente, dé ciic en "Continuar"<br>Monto<br>Estatus                                                    | Estatus                                                                                               |           |
| Pagos registrados<br>Se muestran los pagos registrados en el archivo, verifique aque<br>Lúneas de Captura Válidas<br>Líneas de Captura Inválidas<br>Línea de Captura Inválidas<br>Línea de Captura                                | uellos que no sean transferibles. Para continuar con el pago de las líneas que t<br>nea de Captura<br>Monto<br>5.00                                                 | e validaron correctamente, dé clic en "Continuar"<br>Monto<br>Estatus<br>Longitud de Línea de Captura Erronéa            | Estatus                                                                                               |           |
| Pagos registrados Se muestran los pagos registrados en el archivo, verifique aqu Líneas de Captura Válidas Líneas de Captura Inválidas Línea de Captura Inválidas Línea de Captura 0035MDAZ 1 a 1 de 1                            | uellos que no sean transferibles. Para continuar con el pago de las líneas que r<br>nea de Captura  Monto  5.00                                                     | e validaron correctamente, dé clic en "Continuar"<br>Monto<br>Estatus<br>Longitud de Linea de Captura Erronéa            | Estatus                                                                                               |           |
| Pagos registrados Se muestran los pagos registrados en el archivo, verifique aqu Líneas de Captura Válidas Líneas de Captura Inválidas Línea de Captura Inválidas Línea de Captura 0035MDAZ 1 a 1 de 1 Opciones adticionales      | uelos que no sean transferibles. Para continuar con el pago de las líneas que el<br>nea de Captura  Monto  S.00  Programar a fecha futura                           | e validaron correctamente, dé clic en "Continuar" Monto Estatus Longitud de Línea de Captura Erronéa                     | Estatus                                                                                               |           |
| Pagos registrados Se muestran los pagos registrados en el archivo, verifique aqu Líneas de Captura Válidas Líneas de Captura Inválidas Línea de Captura Inválidas Línea de Captura IDUSANDAZ 1 a 1 de 1 Opciones adicionales      | uelos que no sean transferibles. Para continuar con el pago de las líneas que r<br>nea de Captura  Monto S.00  Programar a fecha futura Autorizar en forma remota   | e validaron correctamente, dé cilc en "Continuar" Monto Estatus Longitud de Línea de Captura Erronéa                     | Estatus                                                                                               |           |
| Pagos registrados Se muestran los pagos registrados en el archivo, verifique aqu Líneas de Captura Válidas Líneas de Captura Inválidas Línea de Captura 0035MDAZ 1 a 1 de 1 Opciones adicionales Remasz                           | uelos que no sean transferibles. Para continuar con el pago de las líneas que r<br>nea de Captura  Monto  5.00  Programar a fecha futura  Autorizar en forma remota | e validaron correctamente, dé clic en "Continuar"  Monto  Estatus Longitud de Línea de Captura Erronéa                   | Estatus                                                                                               | Continuar |
| Pagos registrados Se muestran los pagos registrados en el archivo, verifique aqu Líneas de Captura Válidas Líneas de Captura Inválidas Línea de Captura 0035MDAZ 1 a 1 de 1 Opciones adicionales Regresar                         | uelos que no sean transferibles. Para continuar con el pago de las líneas que r<br>nea de Captura  Monto  5.00  Programar a fecha futura  Autorizar en forma remota | e validaron correctamente, dé clic en "Continuar"  Monto  Estatus Longitud de Línea de Captura Erronéa                   | Estatus                                                                                               | Continuar |
| Pagos registrados Se muestran los pagos registrados en el archivo, verifique aqu Líneas de Captura Válidas Líneas de Captura Inválidas Línea de Captura O035MDAZ 1 a 1 de 1 Opciones adicionales EBITEXT01-NED001-LACENTGTDUAS18V | uelos que no sean transferibles. Para continuar con el pago de las líneas que e<br>nea de Captura  Monto  5.00  Programar a fecha futura  Autorizar en forma remota | e validaron correctamente, dé cilc en "Continuar"  Monto  Estatus  Longitud de Línea de Captura Erronéa                  | Estatus                                                                                               | Continuar |

3. Opciones adicionales

Impuestos y Contribuciones > Pago a GDF >

Empresarial Página 480

**Banca**Net

- Programar a fecha futura: Al seleccionar esta opción, se pueden observar los siguientes datos:
  - Programar Fecha por Línea de Captura
    - 1. La línea de captura, la Fecha de Programación y la Fecha máxima de Programación.

| Opciones<br>adicionales | ✓ Programar a fecha futura |                                             |                                |
|-------------------------|----------------------------|---------------------------------------------|--------------------------------|
|                         | Fecha por Línea de Captura | 🔿 Misma fecha para todas las líneas de capt | ura                            |
|                         | Línea de Captura           | Fecha                                       | Fecha Máxima de programación γ |
|                         | 0100BNPE050092007274       |                                             | 25/09/2012                     |
|                         | 0100CBRZ050092004286       |                                             | 25/09/2012                     |
|                         | 0100TEES050092001241       |                                             | 25/09/2012                     |
|                         | Autorizar en forma remota  |                                             |                                |

2. Si desea programar la fecha de una línea de captura, debe dar clic en el calendario y seleccionar la fecha deseada. No podrá seleccionar una fecha mayor a la máxima de programación.

| Onciones    | _                            |       |           | 0   |     | Ago | 2012     | 2        | (   |          |                                |
|-------------|------------------------------|-------|-----------|-----|-----|-----|----------|----------|-----|----------|--------------------------------|
| adicionales | Programar a fecha futura     |       |           | Dom | Lun | Mar | Mie      | Jue      | Vie | Sab      |                                |
|             | ⊙ Fecha por Línea de Captura |       | 🔘 Misma f |     |     |     | 1        | 2        | 3   | 4        |                                |
|             | Línea de Captura             | Fecha |           | 5   | 6   | 7   | 8        | 9        | 10  | 11       | Fecha Máxima de programación ? |
|             |                              |       |           | 12  | 13  | 14  | 15<br>22 | 16<br>23 | 17  | 18<br>25 |                                |
|             | 0100BNPE050092007274         |       |           | 26  | 27  | 28  | 29       | 30       | 31  | 20       | 25/09/2012                     |
|             | 0100CBRZ050092004286         |       |           |     |     |     |          |          |     | _        | 25/09/2012                     |
|             | 0100TEES050092001241         |       |           |     |     |     |          |          |     |          | 25/09/2012                     |
|             | Autorizar en forma remota    |       |           |     |     |     |          |          |     |          |                                |

3. De esta forma se presentan las fechas

| Opciones<br>adicionales | Programar a fecha futura   |                                             |                                |
|-------------------------|----------------------------|---------------------------------------------|--------------------------------|
|                         | Fecha por Línea de Captura | O Misma fecha para todas las líneas de capt | ura                            |
|                         | Línea de Captura           | Fecha                                       | Fecha Máxima de programación 🍘 |
|                         | 0100BNPE050092007274       | 16/08/2012                                  | 25/09/2012                     |
|                         | 0100CBRZ050092004286       | 06/09/2012                                  | 25/09/2012                     |
|                         | 0100TEES050092001241       | 24/08/2012                                  | 25/09/2012                     |
|                         | Autorizar en forma remota  |                                             |                                |

- Programar misma fecha para todas las líneas de captura. Seleccionar la opción dando clic en el radio botón.
  - 1. Fecha de programación y Fecha Máxima de programación.

Impuestos y Contribuciones > Pago a GDF >

**Banca**Net

| Opciones<br>adicionales | Programar a fecha futura<br>O Fecha por Línea de Captura | ⊙ Misma fecha para todas las líneas de captura |
|-------------------------|----------------------------------------------------------|------------------------------------------------|
|                         | Fecha                                                    | Fecha Máxima de programación 💡                 |
|                         |                                                          | 25/09/2012                                     |
|                         | Autorizar en forma remota                                |                                                |

2. Si desea programar la fecha para todas las líneas de captura, debe dar clic en el calendario y seleccionar la fecha deseada. No podrá seleccionar una fecha mayor a la máxima de programación.

| Onciones    |                                       | 0   |     | Ago | 201 | 2   | (   | ົ   |                                          |
|-------------|---------------------------------------|-----|-----|-----|-----|-----|-----|-----|------------------------------------------|
| adicionales | Programar a fecha futura              | Dom | Lun | Mar | Mie | Jue | Vie | Sab |                                          |
|             | O Fecha por Línea de Ca               |     |     |     | 1   | 2   | 3   | 4   | a fecha para todas las líneas de captura |
|             | Feeba                                 | 5   | 6   | 7   | 8   | 9   | 10  | 11  |                                          |
|             | recha                                 | 12  | 13  | 14  | 15  | 16  | 17  | 18  | Fecha Maxima de programación 🈗           |
|             | i i i i i i i i i i i i i i i i i i i | 19  | 20  | 21  | 22  | 23  | 24  | 25  | 25/09/2012                               |
|             |                                       | 26  | 27  | 28  | 29  | 30  | 31  |     |                                          |
|             | Autorizar en forma remot              | a   |     |     |     |     |     |     |                                          |

3. Así es como se presenta la fecha seleccionada para todas las líneas de captura

| Opciones<br>adicionales | Programar a fecha futura  | Misma fecha para todas las líneas de captura     ■ |
|-------------------------|---------------------------|----------------------------------------------------|
|                         | Fecha                     | Fecha Máxima de programación 🕜                     |
|                         | 23/08/2012                | 25/09/2012                                         |
|                         | Autorizar en forma remota |                                                    |

Seguida de esta acción debemos dar clic en el botón de continuar.

- Autorización Remota: Al seleccionar esta opción, se pueden observar los siguientes datos:
   Programar Fecha por Línea de Captura
  - 1. La línea de captura, la Fecha de Programación y la Fecha máxima de Programación.

| Opciones<br>adicionales | Programar a fecha futura                                             |                                            |                                        |
|-------------------------|----------------------------------------------------------------------|--------------------------------------------|----------------------------------------|
|                         | Autorizar en forma remota                                            |                                            |                                        |
|                         | ● Fecha por Línea de Captura                                         | O Misma fecha para todas las líneas de cap | tura                                   |
|                         | Linea de Captura                                                     | Fecha                                      | Fecha Máxima de programación 🕜         |
|                         | 0100BNPE050092007274                                                 |                                            | 25/09/2012                             |
|                         | 0100CBRZ050092004286                                                 |                                            | 25/09/2012                             |
|                         | 0100TEES050092001241                                                 |                                            | 25/09/2012                             |
|                         | 0100BNPE050092007274<br>0100CBRZ050092004286<br>0100TEE5050092001241 |                                            | 25/09/2012<br>25/09/2012<br>25/09/2012 |

Impuestos y Contribuciones > Pago a GDF >

**Banca**Net

2. Si desea programar la fecha de una línea de captura, debe dar clic en el calendario y seleccionar la fecha deseada. No podrá seleccionar una fecha mayor a la máxima de programación.

| Opciones<br>adicionales | Programar a fecha futura   |       |           |          |          |          |          |          |          |          |                                |
|-------------------------|----------------------------|-------|-----------|----------|----------|----------|----------|----------|----------|----------|--------------------------------|
|                         | Autorizar en forma remota  |       |           | 3        |          | Ago      | 201      | 2        | (        | D        |                                |
|                         |                            |       |           | Dom      | Lun      | Mar      | Mie      | Jue      | Vie      | Sab      |                                |
|                         | Fecha por Línea de Captura |       | O Misma f |          |          |          | 1        | 2        | 3        | 4        |                                |
|                         | Línea de Captura           | Fecha |           | 5<br>12  | 6<br>13  | 7<br>14  | 8<br>15  | 9<br>16  | 10<br>17 | 11<br>18 | Fecha Máxima de programación 🍞 |
|                         | 0100BNPE050092007274       |       |           | 19<br>26 | 20<br>27 | 21<br>28 | 22<br>29 | 23<br>30 | 24<br>31 | 25       | 25/09/2012                     |
|                         | 0100CBRZ050092004286       |       | #         |          | 0000     |          |          |          |          | _        | 25/09/2012                     |
|                         | 0100TEES050092001241       |       |           |          |          |          |          |          |          |          | 25/09/2012                     |

3. Así es como se presentan las fechas

| Opciones<br>adicionales | Programar a fecha futura     |                                            |                                |
|-------------------------|------------------------------|--------------------------------------------|--------------------------------|
|                         | Autorizar en forma remota    |                                            |                                |
|                         | ● Fecha por Línea de Captura | O Misma fecha para todas las líneas de cap | tura                           |
|                         | Línea de Captura             | Fecha                                      | Fecha Máxima de programación 🍘 |
|                         | 0100BNPE050092007274         | 17/08/2012                                 | 25/09/2012                     |
|                         | 0100CBRZ050092004286         | 27/08/2012                                 | 25/09/2012                     |
|                         | 0100TEES050092001241         | 20/09/2012                                 | 25/09/2012                     |

- Programar misma fecha para todos. Seleccionar la opción dando clic en el radio botón.
  - 1. Fecha de programación y Fecha Máxima de programación.

| Opciones<br>adicionales | Programar a fecha futura     |                                                    |
|-------------------------|------------------------------|----------------------------------------------------|
|                         | Autorizar en forma remota    |                                                    |
|                         | O Fecha por Línea de Captura | Misma fecha para todas las líneas de captura     ■ |
|                         | Fecha                        | Fecha Máxima de programación 🍞                     |
|                         |                              | 25/09/2012                                         |

2. Si desea programar la fecha de las líneas de captura debe dar clic en el calendario y seleccionar la fecha deseada. No podrá seleccionar una fecha mayor a la máxima de programación.

| On  | 2900    |                          | ٥   |     | Ago | 201 | 2   | (   | ٦)  |                                          |
|-----|---------|--------------------------|-----|-----|-----|-----|-----|-----|-----|------------------------------------------|
| adi | ionales | Programar a fecha futura | Dom | Lun | Mar | Mie | Jue | Vie | Sab |                                          |
|     |         | Autorizar en forma remot |     |     |     | 1   | 2   | з   | 4   |                                          |
|     |         |                          | 5   | 6   | 7   | 8   | 9   | 10  | 11  |                                          |
|     |         | 🔘 Fecha por Línea de Ca  | 12  | 13  | 14  | 15  | 16  | 17  | 18  | a fecha para todas las líneas de captura |
|     |         |                          | 19  | 20  | 21  | 22  | 23  | 24  | 25  |                                          |
|     |         | Fecha                    | 26  | 27  | 28  | 29  | 30  | 31  |     | Fecha Máxima de programación 🕜           |
|     |         |                          |     |     |     |     |     |     |     | 25/09/2012                               |

Impuestos y Contribuciones > Pago a GDF >

Empresarial Página 483

**Banca**Net

3. Así es como se presenta la fecha seleccionada para todas las líneas de captura

| Opciones<br>adicionales | <ul> <li>Programar a fecha futura</li> <li>Autorizar en forma remota</li> </ul> |                                                                             |
|-------------------------|---------------------------------------------------------------------------------|-----------------------------------------------------------------------------|
|                         | O Fecha por Línea de Captura                                                    | Misma fecha para todas las líneas de captura Fecha Máxima de programación ? |
|                         | 23/08/2012                                                                      | 25/09/2012                                                                  |
| Regressi                |                                                                                 | Continuer                                                                   |

Impuestos y Contribuciones > Pago a GDF >

Página 484

#### Nota:

Tanto la programación a fecha futura como la autorización remota, presentan la característica de que se pueden programar de manera individual y por todo el lote de líneas de captura.

Al hacer clic en el botón "Regresar", éste lo enviará a la pantalla anterior de selección de líneas de captura.

Al hacer clic en el botón "Continuar", se desplegará la pantalla de confirmación de la operación.

Impuestos y Contribuciones > Pago a GDF >

### » Pago de impuestos - Pago referenciado - Confirmación (Por Archivo)

### ¿Qué encuentro en esta página?

En esta página puede confirmar los datos y solicitud de pago.

#### ¿Cómo puedo obtener los datos que me interesan?

La página está compuesta por las siguientes secciones:

#### 1. Información del archivo

• Muestra la información del nombre (o alias) y tipo del archivo y la cuenta de retiro que se seleccionó previamente así como el saldo que tiene.

#### 2. Pagos Registrados

• Muestra en el bloque de "Líneas de Captura Transferibles", las líneas de captura que fueron seleccionadas previamente para su pago y en el bloque "Líneas de Captura No Transferibles", las líneas que fueron rechazadas por presentar algún problema descrito en el "Estatus". Para cada bloque se muestra el monto, fecha de pago y estatus de cada línea de captura.

|                                                                                                    |                                                    |                                                                                                    |                                                                    | (1       |
|----------------------------------------------------------------------------------------------------|----------------------------------------------------|----------------------------------------------------------------------------------------------------|--------------------------------------------------------------------|----------|
|                                                                                                    |                                                    |                                                                                                    |                                                                    |          |
| Información del Archivo                                                                                                    | Nombre del Archivo                                 |                                                                                                    | ARCHIVO PRUEBAS 1.bxt                                              |          |
|                                                                                                    | Tipo de Archivo                                    |                                                                                                    | Impuestos federales - Referenciado                                 |          |
|                                                                                                    | Cuenta de Retiro                                   |                                                                                                    | SERVITE K INTERNACIONAL - 870/565786                               |          |
|                                                                                                    | Saldo Cuenta Retiro                                |                                                                                                    | Saldo MXN: \$ 749,246,878.16                                       |          |
| Pagos Registrados                                                                                                    |                                                    |                                                                                                    |                                                                    | e e      |
|                                                                                                    |                                                    |                                                                                                    |                                                                    | <u> </u> |
| Líneas de Captura Transferibles                                                                                                    |                                                    |                                                                                                    |                                                                    |          |
|                                                                                                    |                                                    |                                                                                                    |                                                                    |          |
| Línea de Captura                                                                                                    | Monto                                              | Fecha de Pago                                                                                                    | Estatus                                                            |          |
| Línea de Captura<br>0100BNFE050092007274                                                                                                    | Monto<br>\$ 1.00                                   | Fecha de Pago<br>09/08/2012                                                                                               | Estatus<br>Transferible                                            |          |
| Linea de Captura<br>0100BNPE050092007274<br>0100CBRZ050092004286                                                                                                 | Monto<br>\$ 1.00<br>\$ 2.00                        | Fecha de Pago<br>09/08/2012<br>09/08/2012                                                                                 | Estatus<br>Transferible<br>Transferible                            |          |
| Línea de Captura<br>0100BNPE050092007274<br>0100CBRZ050092004288<br>0100TEES050092001241                                                                         | Monto<br>\$ 1.00<br>\$ 2.00<br>\$ 3.00             | Fecha de Pago<br>09/08/2012<br>09/08/2012<br>09/08/2012                                                                   | Estatus<br>Transferible<br>Transferible<br>Transferible            |          |
| Linea de Captura<br>0100BNPE050092007274<br>0100CBRZ050092004286<br>0100TEE5050092001241<br>1 a 3 de 3                                                           | Monto<br>\$ 1.00<br>\$ 2.00<br>\$ 3.00             | Fecha de Pago<br>09/08/2012<br>09/08/2012<br>09/08/2012                                                                   | Estatus<br>Transferible<br>Transferible<br>Transferible            |          |
| Linea de Captura<br>0100BNFE050092007274<br>0100CBRZ050092004286<br>0100TEES050092001241<br>1 a 3 de 3<br>Lineas de Captura No Transferibles                     | Monto<br>\$ 1.00<br>\$ 2.00<br>\$ 3.00             | Fecha de Pago<br>09/08/2012<br>09/08/2012<br>09/08/2012                                                                   | Estatus<br>Transferible<br>Transferible<br>Transferible            |          |
| Linea de Captura<br>0100BNPE050092007274<br>0100CBRZ050092004286<br>0100TEE5050092001241<br>1 a 3 de 3<br>Lineas de Captura No Transferibles<br>Linea de Captura | Monto<br>\$ 1.00<br>\$ 2.00<br>\$ 3.00<br>\$<br>\$ | Fecha de Pago           09/08/2012           09/08/2012           09/08/2012           Fecha de Pago                      | Estatus<br>Transferble<br>Transferble<br>Transferble<br>Estatus    |          |
| Linea de Captura<br>0100BNFE050092007274<br>0100CBRZ050092004286<br>0100TEES050092001241<br>1 a 3 de 3<br>Lineas de Captura No Transferibles<br>Linea de Captura | Monto<br>\$ 1.00<br>\$ 2.00<br>\$ 3.00<br>\$       | Fecha de Pago           09/08/2012           09/08/2012           09/08/2012           09/08/2012           Fecha de Pago | Estatus<br>Transferible<br>Transferible<br>Transferible<br>Estatus |          |

Al hacer clic en el botón "Regresar", se abrirá otra vez la pantalla para seleccionar las líneas de captura por pagar.

Al hacer clic en el botón "Continuar", se abrirá una ventana solicitándole que ingrese su clave dinámica para aplicar la operación.

**Banca**Net

Impuestos y Contribuciones > Pago a GDF >

Página 486

| Información del Archivo                                  | Nombre del Archivo                                                                                                    |                                                                           |                                 |          |
|----------------------------------------------------------|----------------------------------------------------------------------------------------------------|---------------------------------------------------------------------------|---------------------------------|----------|
|                                                          | Tipo de Archivo                                                                                                    | Impuest                                                                   | tos federales - Referenciado    |          |
|                                                          | Cuenta de Retiro                                                                                                    |                                                                           | E K INTERNACIONAL - 870/565768  |          |
|                                                          | Saldo Cuenta Retiro                                                                                                    | Saido II                                                                  | IXN: \$ 749,246,878.16          |          |
| Pagos Registrados                                        |                                                                                                    |                                                                           |                                 | <u>ی</u> |
| ie muestran los pagos registrados en el archivo, verific | Clave Dinámica                                                                                                    |                                                                           |                                 |          |
| Lineas de Captura Transferibles                          | Encienda su NetKey, teclee su PIN, al desplegarse la<br>palabra "HOST?" digite el número "9". Al aparecer la<br>palabra "CHALLNG?" introduzca en su NetKey la<br>signifiate clave: | Presione "Ent". Su NetKey generara<br>Dinámica que deberá digitar en el s | á una Clave<br>siguiente campo: |          |
| Linea de Captura                                         | alguerre clure.                                                                                                    |                                                                           |                                 |          |
| 0100BNPE050092007274                                     | CHALLNG:77463477                                                                                                    | Clave Dinámica:                                                           |                                 |          |
| 0100CBRZ050092004286                                     |                                                                                                    | L                                                                         |                                 |          |
| 0100TEES050092001241                                     |                                                                                                    |                                                                           |                                 |          |
| 133463                                                   | Cancelar                                                                                                    |                                                                           | Continuar                       |          |
| Lineas de Captura No Transferibles                       |                                                                                                    |                                                                           |                                 |          |
| Linea de Captura                                         | Monto                                                                                                    | Fecha de Pago                                                             | Estatus                         |          |
|                                                          |                                                                                                    |                                                                           |                                 |          |
|                                                          |                                                                                                    |                                                                           |                                 |          |

### BancaNet Empresarial

Impuestos y Contribuciones > Pago a GDF >

### » Pago de impuestos - Pago referenciado - Aplicación (Por Archivo)

### ¿Qué encuentro en esta página?

En esta página puede ver que sus pagos hayan sido transferidos.

#### ¿Cómo puedo obtener los datos que me interesan?

La página está compuesta por las siguientes secciones:

#### 1. Aplicación del pago

#### 2. Datos del pago

• Presenta el nombre del usuario que realiza la transacción o en su defecto los autorizadores involucrados en la misma.

#### 3. Pagos Registrados

 Presenta en el bloque de "Líneas de Captura Aplicadas", las líneas de captura que fueron seleccionadas para su pago mostrando su respectivo monto, fecha de pago, número de autorización, folio y el estatus de cada línea.

#### » Impuestos Federales

 Pago de Impuestos

 Confirme la información del pago.

 Sus pagos han sido transferidos.

 Datos del pago
 Nombre del Archivo

 Tipo de Archivo
 ARCHIVO PRUEBAS 1.txt

 Tipo de Archivo
 Impuestos federales - Referenciado

 Cuenta de Retiro
 SERVITE K INTERNACIONAL - 870/665786

 Saldo Cuenta Retiro
 Saldo MXH: \$ 749.246.878.16

| Línea de Captura     | Monto  | Fecha de Pago | Número de<br>Autorización | Folio    | Estatus  |  |
|----------------------|--------|---------------|---------------------------|----------|----------|--|
| 0100BNPE050092007274 | \$1.00 | 09/08/2012    | 001030                    | 00000015 | Aplicada |  |
| 0100CBRZ050092004286 | \$2.00 | 09/08/2012    | 001031                    | 00000017 | Aplicada |  |
| 0100TEES050092001241 | \$3.00 | 09/08/2012    | 001032                    | 0000016  | Aplicada |  |

### » Imprimir Comprobantes de forma masiva

1. Dar clic en el botón "Descarga Comprobantes".

### (?)

Descarga Comprobante

BancaNet Empresarial

Página 487

Impuestos y Contribuciones > Pago a GDF >

**Banca**Net

2. Elegir una carpeta donde se desea guardar el archivo .zip que contiene los comprobantes y elegir un nombre para el archivo.

| Cuardar un Gel                             | hare           |                          |          |        |                                                                                                    |                        | 16 |
|--------------------------------------------|----------------|--------------------------|----------|--------|----------------------------------------------------------------------------------------------------|------------------------|----|
| Guardar un ric                             | nero           |                          |          |        | VBXSMQCV9/ND001#                                                                                                | Google                 | ][ |
| Save in:                                   | COMPROBA       | ITES 🔽                   | G 🦻 📂 🛄• |        |                                                                                                    |                        |    |
| Documentos<br>recientes<br>Desktop<br>MiPC | COMPROBANT     | ES 1.2p                  |          |        | ARCHIVO PRUEBAS 1.bt<br>Impuestos federales - Refere<br>SERVITE K INTERNACIONAL<br>Saldo MXN: \$ 749,246,812.15 | nclado<br>. 870/565786 |    |
|                                            | File name:     | COMPROBANTES 1.zip       | <u> </u> | Save   | •                                                                                                    |                        |    |
|                                            | Save as type:  | Todos los Archivos (".") | ¥ [      | Cancel | Descargando comprobante                                                                                         |                        |    |
| 0100CBF<br>0100CTT                         | RZ050092002296 | \$6.00<br>\$4.00         |          | _      | ·                                                                                                    |                        |    |
| 143                                        |                |                          |          |        |                                                                                                    | Descarga Comprobantes  | D  |

3. Ir a la carpeta seleccionada en el paso anterior y extraer los archivos.

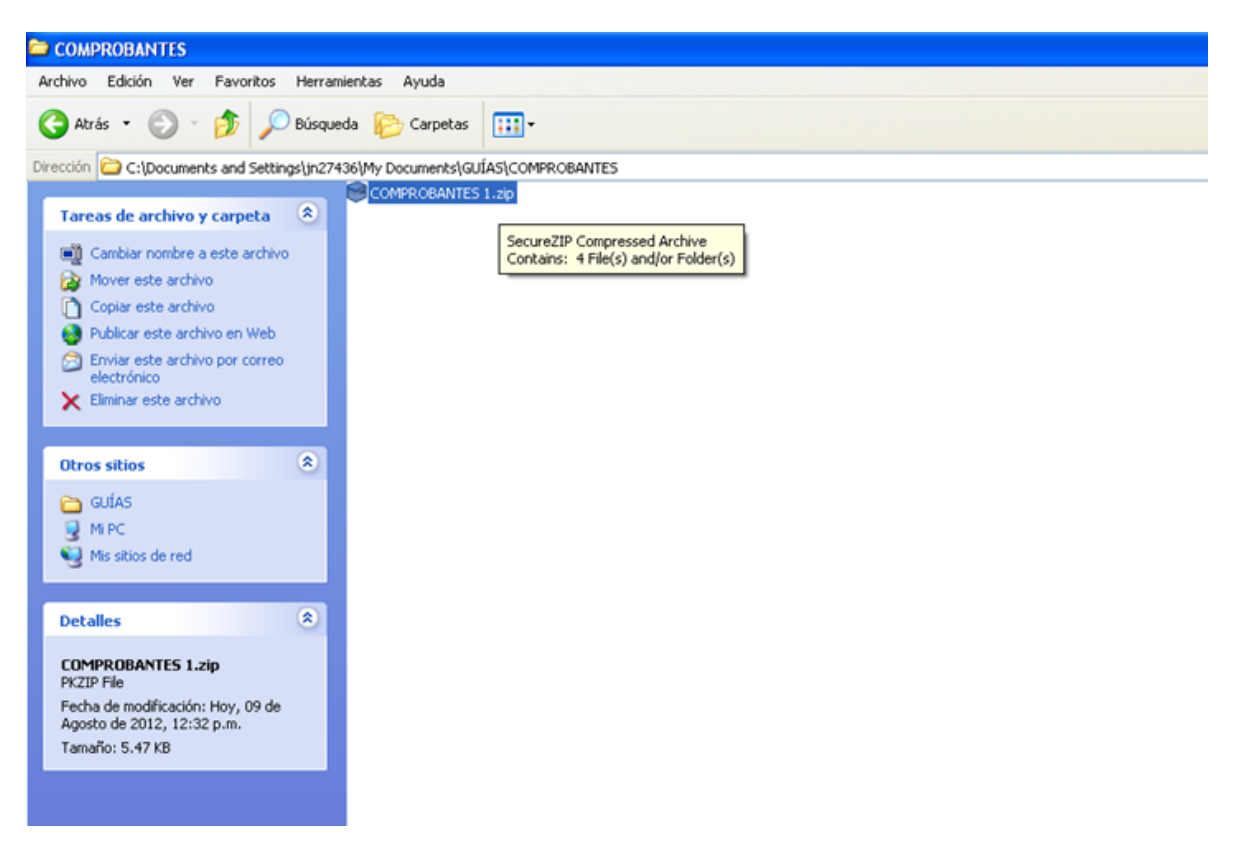

Impuestos y Contribuciones > Pago a GDF >

Empresarial Página 489

**Banca**Net

4. Los archivos se mostrarán en la carpeta. Para visualizar los comprobantes deberá abrirlos de manera individual.

| COMPROBANTES                                                                                                    |                                                                                               |
|----------------------------------------------------------------------------------------------------|-----------------------------------------------------------------------------------------------|
| Archivo Edición Ver Favoritos Herra                                                                                                    | mientas Ayuda                                                                                 |
| 🔇 Atrás 🝷 🕥 🕤 🏂 🔎 Búsqu                                                                                                    | eda 🖗 Carpetas 🛄 -                                                                            |
| Dirección 🗀 C:\Documents and Settings\jn27                                                                                                    | 436\My Documents\GUÍAS\COMPROBANTES                                                           |
| Tareas de archivo y carpeta       Image: Comparting the state of the state of the | COMPROBANTES 1.zip<br>comprobante0.htm<br>comprobante1.htm<br>comprobante2.htm<br>im logo.jpg |
| Otros sitios                                                                                                    |                                                                                               |
| C GUÍAS<br>G Mi PC<br>G Mis sitios de red                                                                                                    |                                                                                               |
| Detalles                                                                                                    |                                                                                               |
| <b>COMPROBANTES</b><br>File Folder<br>Fecha de modificación: Hoy, 09 de<br>Agosto de 2012, 12:32 p.m.                                                                                                    |                                                                                               |

Este es el formato que presenta el comprobante una vez que selecciona el que desea visualizar.

| 09/08/12      |                    |                                     |                          | 12:32 |
|---------------|--------------------|-------------------------------------|--------------------------|-------|
|               | 🖏 в                | anamex                              |                          |       |
|               | Ban                | caNet Impresarial<br>Internet       |                          |       |
|               | Recibo Bancario de | Pago de Contribuciones Federales    |                          |       |
| Fecha:        | 09/08/2012         | Número de<br>Operación:             | 001052                   |       |
| Hora de Pago: | 12:28              | Estatus:<br>Importe Pagado:         | Aplicada<br>\$5.00 pesos |       |
|               | L<br>0100E         | ínea de Captura<br>3NPE050092005284 |                          |       |

"Este documento no tiene validez oficial ante la Secretaria de Hacienda y Crédito Público"

Impuestos y Contribuciones > Pago a GDF >

**Banca**Net

### » Reimpresión de comprobantes

1. Para poder realizar la reimpresión tenemos que entrar al menú "Impuestos y Contribuciones" y al submenú "Comprobantes"

| BancaNet<br>Empresaria           |                            |                     | Martes                    | 07 de Julio de 2015, 12: | Javier Álvarez   Empresa Demo S.A. de C.V.<br>javieralvarez@empresademo.com.mx   55.55.1111.0000   <u>Actualizar</u><br>00 Centro de México   Último acceso por BancaNet: 20/12/15 a las 01:30:54 | <b>m</b> | <b>A</b> 8 | a ☆ | F |
|----------------------------------|----------------------------|---------------------|---------------------------|--------------------------|----------------------------------------------------------------------------------------------------|----------|------------|-----|---|
| CONSULTAS TRANSFERENCIAS Y PAGOS | IMPUESTOS Y CONTRIBUCIONES | OBRANZA INVERSIONES | SERVICIOS ADICIONALES ADM | INISTRACIÓN              |                                                                                                    |          | SALIR      |     |   |
| Resumen [ Impuestos Federale     | s 👩 Impuestos Estatales 🧊  | Pago a GDF 📑 TESOF  | FE 🐻 SUA 🐻 ISSSTE         | Comprobantes             |                                                                                                    |          |            |     |   |

- 2. Se presenta la sección para búsqueda de comprobantes.
- 3. Para encontrar los comprobantes debe seleccionar una fecha de búsqueda de inicio y una final por medio de los calendarios que se muestran, dando clic sobre los mismos.

| Comprobantes                                                                                           |                |                |              |              |              |              |                   |                                                          |
|----------------------------------------------------------------------------------------------------|----------------|----------------|--------------|--------------|--------------|--------------|-------------------|----------------------------------------------------------|
| Búsqueda de comprobantes<br>Ingrese los datos requeridos para la recuperación d                        | 0              | )              | Ago          | osto 2       | 2015         | (            | •                 | r.                                                       |
| Únicamente podrá obtener el comprobante de los pa<br>Tipo de pago Fecha de pago realizado<br>Impuestos | D<br>2<br>9    | L<br>3<br>10   | M<br>4<br>11 | M<br>5<br>12 | J<br>6<br>13 | V<br>7<br>14 | S<br>1<br>8<br>15 | ados.<br>10 (opcional)<br>Incolone una opción 💌 Buscar 🚺 |
| ¿Qué desea hacer?                                                                                      | 16<br>23<br>30 | 17<br>24<br>31 | 18<br>25     | 19<br>26     | 20<br>27     | 21<br>28     | 22<br>29          |                                                          |
| <u>Ver historial de Banca Electrónica</u>                                                              |                |                |              |              |              |              |                   |                                                          |

4. Las fechas seleccionadas se muestran de la siguiente manera. Adicionalmente podrá elegir un criterio para la búsqueda entre las opciones: RFC, Línea de captura y Número de autorización. Dar clic en el botón "Buscar".

| Comprobantes                                                                                                    | 0      |
|----------------------------------------------------------------------------------------------------|--------|
| Búsqueda de comprobantes         Ingrese los datos requerdos para la recuperación del comprobante fiscal y dé cic en "Continuar"<br>Únicamente podrá obtener el comprobante de los pagos de impuestos por concepto o referenciados.         Tipo de pago       Fecha de pago realizado       Criterio (opcional)         Impuestos       03/08/2015       Al       27/08/2014       Seleccione una opción | Buscar |
| ¿Qué desea hacer?  • Ver historial de Banca Electrónica                                                                                                    |        |

5. Localizar el comprobante buscado y dar clic en la liga "Imprimir" que se encuentra en el lado derecho de la pantalla, correspondiente a ese comprobante

Impuestos y Contribuciones > Pago a GDF >

Empresarial Página 491

**Banca**Net

### » Comprobantes

| Búsqueda de comproban                                       | tes                                                                                                    |                                           |       |                         |         |          |
|-------------------------------------------------------------|----------------------------------------------------------------------------------------------------|-------------------------------------------|-------|-------------------------|---------|----------|
| Ingrese los datos requeridos<br>Únicamente podrá obtener el | para la recuperación del comprobante fiscal y dé cli<br>comprobante de los pagos de impuestos por concej | c en "Continuar".<br>oto o referenciados. |       |                         |         |          |
| Fecha de pago realizado                                     | Criterio (or                                                                                             |                                           |       |                         |         |          |
|                                                             | Seleccion                                                                                                | e una opción 💌                            |       |                         |         | Buscar   |
|                                                             |                                                                                                    |                                           |       |                         |         |          |
| Impuestos Federales<br>Para obtener su comprobante, o       | té clic en "Imprimir".                                                                                   |                                           |       |                         |         |          |
| Fecha                                                       | Operación                                                                                                | Autorización                              | Folio | Línea captura SAT o RFC | Importe |          |
| 08/08/2012                                                  | IMPUESTOS REFERENCIADOS                                                                                  | 16                                        |       | 0100BNPE050092387204    | 1.00    | Imprimir |
| 08/08/2012                                                  | IMPUESTOS REFERENCIADOS                                                                                  | 17                                        |       | 0100CBRZ050092384216    | 2.00    | Imprimir |
| 09/08/2012                                                  | IMPUESTOS REFERENCIADOS                                                                                  | 15                                        |       | 0100BNPE050092007274    | 1.00    | Imprimir |
| 09/08/2012                                                  | IMPUESTOS REFERENCIADOS                                                                                  | 16                                        |       | 0100TEES050092001241    | 3.00    | Imprimir |
| 09/08/2012                                                  | IMPUESTOS REFERENCIADOS                                                                                  | 17                                        |       | 0100CBRZ050092004286    | 2.00    | Imprimir |
| 09/08/2012                                                  | IMPUESTOS REFERENCIADOS                                                                                  | 21                                        |       | 0100BNPE050092005284    | 5.00    | Imprimir |
| 09/08/2012                                                  | IMPUESTOS REFERENCIADOS                                                                                  | 22                                        |       | 0100CBRZ050092002296    | 6.00    | Imprimir |
| 09/08/2012                                                  | IMPUESTOS REFERENCIADOS                                                                                  | 23                                        |       | 0100CITI050092008213    | 4.00    | Imprimir |

6. Se muestra la pantalla siguiente con el detalle del pago

|               |                                  |                                                                                                    |             | Ē |
|---------------|----------------------------------|----------------------------------------------------------------------------------------------------|-------------|---|
|               | RECIBO BANCA<br>El presente se e | RIO DE PAGO DE IMPUESTOS FEDERALES REFERENCIADOS<br>xpide como reposición del original a petición del cliente |             |   |
| Fecha:        | 09/08/2012                       | Número de Operación:                                                                                          | 21          |   |
|               | 12:28                            | Estatus:                                                                                                    | Aplicada    |   |
| Hora de Pago: | 14.40                            |                                                                                                    |             |   |
| Hora de Pago: | 18.80                            | Importe Pagado:                                                                                               | \$ 5.00 MXN |   |

Cerrar

Imprimir

#### B-----

?

Impuestos y Contribuciones > Pago a GDF >

Empresarial Página 492

**Banca**Net

7. Deberá de dar clic en el ícono de la impresora localizada en la parte superior derecha o en el botón "Imprimir" localizado en la parte inferior derecha y seleccionar aquella en la que desea direccionar la impresión o el comprobante.

| Imprimir  General Opciones  Seleccionar interesses                                             |                                                                                                    |             | BancaNet |
|------------------------------------------------------------------------------------------------|----------------------------------------------------------------------------------------------------|-------------|----------|
| Agregar impresora Acrosoft Office Live M<br>Fax Microsoft XP5 Documer                          |                                                                                                    |             | ē        |
| Estado: Listo Imprimir a un archivo Preferencias<br>Ubicación:<br>Comentario: Buscar impresora | CIBO BAIICARIO DE PAGO DE IMPUESTOS FEDERALES REFERENCIADOS<br>resente se expide como reposición del original a petición del cliente |             |          |
| Intervalo de páginas     Número de copias: 1                                                   | Número de Operación:                                                                                                    | 21          |          |
| O Selección O Página actual                                                                    | Estatus:                                                                                                    | Aplicada    |          |
| O Páginas: 1 ✓ Intercalar                                                                      | Importe Pagado:                                                                                                    | \$ 5.00 MXN |          |
| Escriba un solo número o intervalo de páginas. Por ejemplo: 5-12                               | 0100BNPE050092005284                                                                                                    |             |          |
| Imprimir Cancelar Aplicar                                                                      |                                                                                                    |             |          |

"Este documento tiene validez oficial ante la Secretaria de Hacienda y Crédito Público."

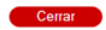

Imprimir

Impuestos y Contribuciones > Pago a GDF >

### » Alta de Pagos de impuestos GDF - Alta express

### ¿Qué encuentro en esta página?

Al hacer clic en la opción de *Pago a GDF*, el sistema validará si tiene el servicio (1091) dado de alta. En caso de que no esté dado de alta, se abrirá la pantalla de Alta express.

#### ¿Cómo puedo obtener los datos que me interesan?

Para dar de alta el pago a GDF, ingrese los datos que se solicitan a continuación.

- 3. Ingrese un importe máximo.
- 4. Seleccione una de las siguientes opciones de Periodo:
  - Diario
  - Semanal
  - Quincenal
  - Mensual
  - Bimestral
  - Trimestral
  - Semestral
  - Anual
- 3. Ingrese un *Alias* (campo opcional) para identificar el pago.
- 4. Haga clic en el botón "Aceptar".

#### Javier Álvarez | Empresa Demo S.A. de C.V. BancaNet ▲ 单 🖾 🌣 javieralvarez@empresademo.com.mx | 55.55.1111.0000 | <u>Actualizar</u> Martes 07 de Julio de 2015, 12:00 Centro de México | Último acceso por BancaNet: 20/12/15 a las 01:30:54 CONSULTAS TRANSFERENCIAS Y PAGOS IMPUESTOS Y CONTRIBUCIONES COBRANZA INVERSIONES SERVICIOS ADICIONALES ADMINISTRACIÓN 🗐 Resumen 🐻 Impuestos Federales 🐻 Impuestos Estatales 🐻 Pago a GDF 🐻 TESOFE 🐻 SUA 🐻 ISSSTE 🐊 Comprobantes Pago a GDF ? Alta de pago GDF Ann o tiene registrado este establecimiento, para continuar ingrese un importe máximo, periodo y un alias para identificarlo y dé clic en "Aceptar Tesorería del G.D.F. - Gobierno del Distrito Federal - Número de establecimiento 1091 Periodo del importe máximo A Importe máximo (MXN) Alias (Opcional) Seleccione Aceptar ¿Qué desea hacer? Ver historial de Banca Electrónica

WEBTEXT01-ND001-LACINTGTDUA:

Banamex
D.R. @ Copyright 2009, Derechos Reservados. Banco Nacional de México, S.A., integrante de Grupo Financiero Banamex. Isabel la Católica 44. Centro Histórico. Del. Cuauhtémoc. C.P. 06000, México, Distrito Federal, México

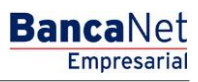

Impuestos y Contribuciones > Pago a GDF >

Página 494

| BancaNet<br>Empresarial                                                                                                    | Martes                                                                                                    | <b>Javier Álvare  </b> E<br>javieralvarez@empresademo.com.m<br>107 de Julio de 2015, 12:00 Centro de México   Ultimo acceso por Ba | impresa Demo S.A. de C.V.<br>x   55.55.1111.0000   <u>Actualizar</u><br>ccaNet: 20/12/15 e las 01:30:54 |
|----------------------------------------------------------------------------------------------------|----------------------------------------------------------------------------------------------------|----------------------------------------------------------------------------------------------------|----------------------------------------------------------------------------------------------------|
| CONSULTAS TRANSFERENCIAS Y PAGOS IMPUESTOS Y CON                                                                                                    | TRIBUCIONES COBRANZA INVERSIONES SERVICIOS                                                                                                    |                                                                                                    |                                                                                                    |
| Resumen 🗴 Impuestos Federales 💧 Impuestos Estatales                                                                                                  | Pago a GDF O TESOFE O SUA O ISSS                                                                                                    | TE Comprobantes                                                                                                    |                                                                                                    |
| Pago a GDF                                                                                                    | Clave dinámica                                                                                                    |                                                                                                    | 0                                                                                                    |
| Alta de pago GDF<br>Aún no tiene registrado este establecimiento, para continuar ingre<br>Tesorería del G.D.F Gobierno del Distrito Federal - Número | Encienda su NetKey, teclee su PIN; al desplegarse la palabra<br>"HOST?" digite el número "9". Al aparecer la palabra<br>"CHALLNG?" introduzca en su NetKey la siguiente clave: | Presione ENT. Su NetKey generará una clave dinámica que<br>deberá digitar en el siguiente campo                                    |                                                                                                    |
| Importe máximo (MXN) Periodo del importe ma<br>8,700 Semanal                                                                                         | CHALLNG: 24011985                                                                                                    | Clave dinámica                                                                                                    | Aceptar                                                                                                 |
| ¿Qué desea hacer?                                                                                                    | Cancelar                                                                                                    | Continuar                                                                                                    |                                                                                                    |
| WEBTEXT01-ND001-LACINTGTDUAS18V                                                                                                    |                                                                                                    |                                                                                                    |                                                                                                    |
| Banamex D.R. @ Corpyright 2009, Derecho<br>Isabel la Calòlica 44. Centro Hist                                                                        | s Reservados: Banco Nacional de México, S.A., integrante de<br>órico. Del. Cuauhtèmoc. C.P. 06000, México, Distrito Federal,                                                   | Grupo Financiero Banamex.<br>México                                                                                                |                                                                                                    |

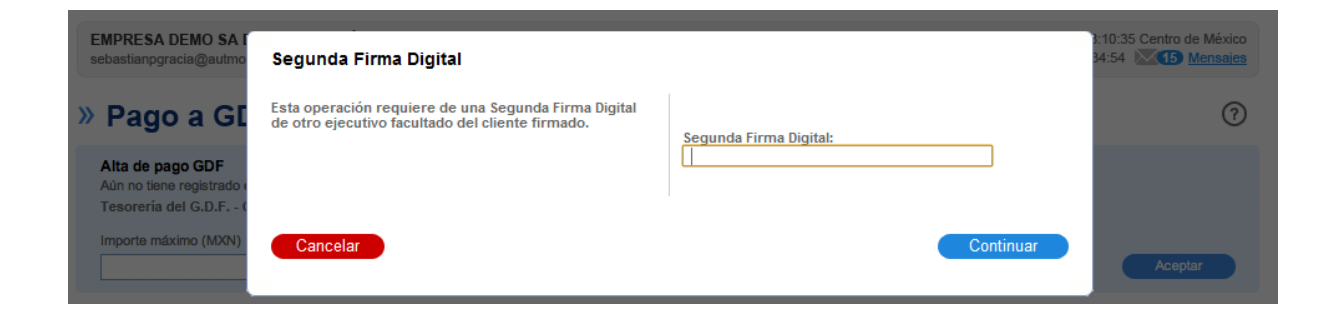

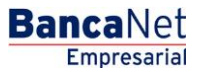

Impuestos y Contribuciones > Pago a GDF >

### BancaNet Empresarial

### » Alta de Pago a GDF - Aplicación

### ¿Qué encuentro en esta página?

En esta página puede ver el detalle del *Alta <u>del Pago a GDF</u> a pagar <u>mediante un número de autorización</u>.* 

### ¿Cómo puedo obtener los datos que me interesan?

La sección está compuesta por los siguientes elementos:

- Impuestos
- Número de establecimientos
- Importe máximo
- Periodo del importe
- Número de autorización
- Alias
- Usuario 1
- Usuario 2

Recuerde que el botón "Ir a resumen" lo lleva nuevamente al *Resumen de Impuestos y Contribuciones*.

| BancaNet<br>Empresarial                                     | Martes 07 de Ju                                      | Javier Álvarez   Empresa Demo S.A. de C.V.<br>javieralvarez@empresademo.com.mx   55.55.1111.0000   <u>Actualear</u><br>lio de 2015, 12:00 Centro de México   Ultimo acceso por BancaNet. 20/12/15 a las 01:30:54 | ▲ 🜲 🖾 🛠   |
|-------------------------------------------------------------|------------------------------------------------------|----------------------------------------------------------------------------------------------------|-----------|
| CONSULTAS TRANSFERENCIAS Y PAGOS IMPUESTOS Y CO.            | TRIBUCIONES COBRANZA INVERSIONES SERVICIOS ADICION   | ALES ADMINISTRACIÓN                                                                                                    | SALIR     |
| Resumen 🗴 Impuestos Federales 🗴 Impuestos Estatale          | Pago a GDF 👩 TESOFE 🐻 SUA 🐻 ISSSTE 🚺                 | Comprobantes                                                                                                    |           |
| Pago a GDF<br>Alta de pago a GDF                            |                                                      |                                                                                                    | 80        |
| El alta del servicio ha sido aplicada con número de autoriz | ción <b>123456</b>                                   |                                                                                                    |           |
| Servicio                                                    | Impuestes                                            | Base a CDE                                                                                                    |           |
|                                                             | Número de establecimiento                            | 1091                                                                                                    |           |
|                                                             | Importe Máximo                                       | \$ 8,700.00                                                                                                    |           |
|                                                             | Período de importe                                   | Semanal                                                                                                    |           |
|                                                             | Alias                                                | SAT                                                                                                    |           |
|                                                             | Usuario 1                                            | Mónica Ortiz Juárez                                                                                                    |           |
|                                                             | Por regulación de la CNBV el pago podrá ser realizad | Jo después de 30 minutos.                                                                                                    |           |
|                                                             |                                                      |                                                                                                    | Continuar |
| ¿Qué desea hacer?                                           |                                                      |                                                                                                    |           |
| • Ver historial de Banca Electrónica                        |                                                      |                                                                                                    |           |

VEBTEXT01-ND001-LACINTGTDUAS18V

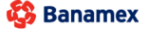

D.R. @ Copyright 2009, Derechos Reservados. Banco Nacional de México, S.A., integrante de Grupo Financiero Banamex Isabel la Católica 44. Centro Histórico. Del. Cuauhtémoc. C.P. 06000, México, Distrito Federal, México

Impuestos y Contribuciones > Pago a GDF >

Empresarial Página 496

**Banca**Net

### » Pago a GDF - Línea de Captura

### ¿Qué encuentro en esta página?

En esta página puede realizar el pago a la Tesorería del Distrito Federal, para lo cual, deberá tener asignada la facultad 4, y una línea de captura emitida por el GDF.

Los conceptos que se pueden pagar son los publicados por el Gobierno del Distrito Federal y los podrá en encontrar en la siguiente liga: <u>http://www.finanzas.df.gob.mx/formato\_lc/conceptos.php</u>

#### ¿Cómo puedo obtener los datos que me interesan?

La página está compuesta por las siguientes secciones:

#### 1. Cuentas

• Cuenta retiro:

Elija de la lista de selección la cuenta con la que desea realizar el pago de impuesto. Esta lista de selección contiene las diez cuentas más usadas.

Si no encuentra alguna de sus cuentas, haga clic en la opción *Ver todas las cuentas*; se abrirá una ventana en la que se muestran todas las cuentas y donde puede buscar por nombre, alias, sucursal o número de cuenta.

Dentro de esta ventana sólo se pude seleccionar una cuenta.

#### 2. Datos del pago

- Línea de captura: Aquí debe registrar la línea de captura del pago emitida por el GDF.
- Importe MXN: Aquí debe registrar la cantidad o monto a pagar.

#### 3. Opciones adicionales

- Programar a fecha futura: Al seleccionar esta opción, se mostrarán los siguientes datos.
  - Fecha: Por medio de un calendario se puede elegir la fecha en que se debe aplicar la operación.
     Sólo permite la selección de una fecha.
  - Hora: Muestra dos listas de selección, una para la hora (con valores de "00" a "23") y otra para los minutos (con valores "00", "15", "30" y "45").
- Autorizar en forma remota. Esta opción permite programar la operación para que sea autorizada por otro usuario desde otro equipo y antes de la fecha seleccionada. Al seleccionar esta opción, se presentarán los siguientes datos:
  - Fecha: Por medio de un calendario se puede elegir la fecha en que se debe aplicar la operación.
     Sólo se permite la selección de una fecha.
  - Hora: Muestra dos listas de selección, una para la hora(con valores de "00" a "23"), y otra para los minutos (con valores "00", "15", "30" y "45").

Al hacer clic en el botón "Continuar", Banca**Net Empresarial** validará que su línea de captura y el importe ingresados sean válidos para realizar el pago, si es así, se presentará la pantalla para capturar los Datos Adicionales para completar el Pago al GDF, de lo contrario, le enviará un mensaje de de error indicando que los datos capturados no son validos.

Impuestos y Contribuciones > Pago a GDF >

| Empresarial |
|-------------|
| Página 497  |

**Banca**Net

| BancaNet<br>Empresarial                                                                                                  |                                                                                                    | Javier Álvarez   Empresa Demo S.A. de C.V.<br>javieralvarez@empresademo.com.mx   55.55.1111.0000   <u>Actualzar</u><br>Martes 07 de Julio de 2015, 12:00 Centro de México   Último acceso por BancaNet: 20/12/15 a las 01:30:54 | ▲ 🜲 🖾 🔆   |
|----------------------------------------------------------------------------------------------------|----------------------------------------------------------------------------------------------------|----------------------------------------------------------------------------------------------------|-----------|
| CONSULTAS TRANSFERENCIAS Y PAG                                                                                           | GOS IMPUESTOS Y CONTRIBUCIONES COBRAN                                                                      | ZA INVERSIONES SERVICIOS ADICIONALES ADMINISTRACIÓN                                                                                                    | SALIR     |
| Resumen 🗴 Impuestos Federales                                                                                            | i 🗴 Impuestos Estatales 🐻 Pago a GDF 🧿                                                                     | TESOFE 🐻 SUA 🐻 ISSSTE [ Comprobantes                                                                                                    |           |
| Pago a GDF                                                                                                    | Registro de pagos<br>Seleccione una cuenta de retiro, capture los datos del pago                           | y dé clic en "Continuar".                                                                                                    | -         |
| BancaNet<br>Empresarial                                                                                                  | Cuentas                                                                                                    | Cuenta retiro           Cheques         •           JAVIER ALVAREZ - 424242422         Saldo MXN: \$ 8,000,000 00                                                                                                    | ¥         |
| <ul> <li>Ir a Historial de Banca Electrónica</li> <li>Ir a Pendientes de Autorizar</li> <li>Ir a comprobantes</li> </ul> | Datos de la<br>transferencia                                                                               | Linea de captura GDF Importe MXN 84103XX8065VCUJ9GB9R                                                                                                    |           |
| Pago masivo a GDE                                                                                                    | Opciones<br>adicionales                                                                                    | Programar a fecha futura     Autorizar en forma remota                                                                                                    |           |
| WEBTEXT01-ND001-LACINTGTDUAS1                                                                                            | 8V<br>Copyright 2009, Derechos Reservados. Banco Naci<br>Católica 44. Centro Histórico. Del Cuauhtémoc. C. | onal de México, S.A., Integrante de Grupo Financiero Banamex.<br>P. 06000. México. Distrito Federal. México.                                                                                                    | Continuar |

Si selecciona la opción adicional "Programar a fecha futura", y elije una fecha que exceda la fecha de vigencia de la línea de captura, Banca**Net Empresarial**, le informará que no puede realizar el pago en dicha fecha por lo que deberá elegir otra dentro del rango de la vigencia de la línea capturada.

Impuestos y Contribuciones > Pago a GDF >

Página 498

BancaNet Empresarial

| Aviso importante                                                                       |
|----------------------------------------------------------------------------------------|
| La fecha de programación excede la fecha de vigencia de la línea de captura:           |
| 10/07/2012 ddmmaaaa                                                                    |
| Si desea continuar con su operación, seleccione una fecha válida para aplicar su pago. |
| Programar a fecha futura                                                               |
| Fecha Hora                                                                             |
| 14 💌 : 15 💌                                                                            |
| Cancelar Continuar                                                                     |

Impuestos y Contribuciones > Pago a GDF >

### BancaNet Empresarial

Página 499

### » Pago a GDF - Captura de Datos Adicionales

### ¿Qué encuentro en esta página?

En esta página debe capturar la información necesaria completar el pago a la Tesorería del Distrito Federal.

### ¿Cómo puedo obtener los datos que me interesan?

La página está compuesta por las siguientes secciones:

### 5. Cuentas

- Cuenta retiro: Presenta el nombre o alias de la cuenta y el número.
- Saldo MXN: Presenta el saldo de la cuenta.

### 6. Concepto

- Pago de
- Concepto
- Línea de Captura
- Vigencia de la línea
- Importe

### 7. Datos del pago

Ingrese los datos necesarios para el llenado su recibo oficial de la Tesorería, el cual servirá como comprobante ante las oficinas del Gobierno del Distrito Federal.

- Nombre o razón social
- Domicilio
- Colonia
- Delegación / municipio
- Código Postal (CP)
- Estado
- Datos Adicionales: estos dependerán de la línea de captura a pagar.

Al hacer clic en el botón "Regresar", aparecerá la pantalla de captura, conservando los valores ingresados anteriormente.

Al hacer clic en el botón "Continuar", éste lo llevará a la pantalla de confirmación del Pago a GDF.

Impuestos y Contribuciones > Pago a GDF >

Empresarial Página 500

**Banca**Net

| BancaNet<br>Empresarial                                              |                                        |                                                                                                    | javieral<br>Martes 07 de Julio de 2015, 12:00 Centro de I            | Javier Álvarez   Empresa Demo S.A. de C.V.<br>warez@empresademo.com.mx   55.55.1111.0000   <u>Artualtrar</u><br>Jéxico   Último acceso por BancaNet: 20/12/15 a las 01:30.54 | <u>≜</u> ≜ ⊠ ☆        |
|----------------------------------------------------------------------|----------------------------------------|----------------------------------------------------------------------------------------------------|----------------------------------------------------------------------|----------------------------------------------------------------------------------------------------|-----------------------|
| CONSULTAS TRANSFERENCIAS Y PAG                                       | SOS IMPUESTOS Y CONTRIBUCIONES COBRANZ | A INVERSIONES S                                                                                                    | ERVICIOS ADICIONALES ADMINISTRACIÓN                                  |                                                                                                    | SALIR                 |
| Resumen 🚺 Impuestos Federales                                        | Mago a GDF                             | TESOFE 🐻 SUA                                                                                                    | ISSSTE 🚺 Comprobantes                                                |                                                                                                    |                       |
| Pago a GDF                                                           |                                        |                                                                                                    |                                                                      |                                                                                                    | 0                     |
|                                                                      | Registro de pagos                      |                                                                                                    |                                                                      |                                                                                                    |                       |
| Demo<br>BancaNet                                                     | Cuentas                                | Cuenta retiro                                                                                                    |                                                                      |                                                                                                    |                       |
| Empresarial                                                          |                                        | CUENTA - JAVIER AL                                                                                                    | VAREZ - 123456789012345                                              | Saldo MXN: \$ 10,000.000                                                                                                    |                       |
| : Oué desea bacer?                                                   |                                        |                                                                                                    |                                                                      |                                                                                                    |                       |
| Z que desca nacer:                                                   | Concepto                               | Pago de                                                                                                    |                                                                      | Licencias de conducir                                                                                                    |                       |
| Ir a Historial de Banca Electrónica     Ir a Pendientes de Autorizar |                                        | Concepto                                                                                                    |                                                                      | Licencias tipo A para vehículos particulares y<br>motocicletas (expedición / renovación con acta<br>del Ministerio Público)                                                  |                       |
| in of one of the officer and                                         |                                        | Línea de captura                                                                                                    |                                                                      | 84103XX606SVCUJ9GB9R                                                                                                    |                       |
| <ul> <li>Ir a comprobantes</li> </ul>                                |                                        | Vigencia de la línea                                                                                                    |                                                                      | 01/01/2013 ddmmaaaa                                                                                                    |                       |
| Pago masivo a GDF                                                    |                                        | Importe                                                                                                    |                                                                      | \$ 1,000.00.00                                                                                                    |                       |
|                                                                      |                                        | Tipo                                                                                                    |                                                                      | A                                                                                                    |                       |
|                                                                      |                                        | Período                                                                                                    |                                                                      | 3 años                                                                                                    |                       |
|                                                                      |                                        | RFC                                                                                                    |                                                                      | VATS561109546                                                                                                    |                       |
|                                                                      | Datos del pago                         | Capture los datos para<br>Nombre o razón soci<br>EMPRESA DEMO 52<br>Domicilio<br>Benjamín Franklin 196<br>Colonia<br>Miradores de Tapach | el llenado de su recibo Oficial de la Tesorería, el c<br>al<br>ula 3 | ual le servirá como comprobante ante las oficinas del Gobierno<br>Delegación / municipio<br>Álvaro Obregón                                                                   | del Distrito Federal. |
|                                                                      |                                        | 04739                                                                                                    | Estado<br>Seleccione un estado                                       | ¥                                                                                                    |                       |
|                                                                      | Regresar                               |                                                                                                    |                                                                      |                                                                                                    | Continuar             |
| WEBTEXT01-ND001-LACINTGTDUAS1                                        |                                        |                                                                                                    |                                                                      |                                                                                                    |                       |

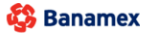

D.R. @ Copyright 2009, Derechos Reservados. Banco Nacional de México, S.A., integrante de Grupo Financiero Banamex. Isabel la Católica 44. Centro Histórico. Del. Cuauhtémoc. C.P. 06000, México, Distrito Federal, México

Impuestos y Contribuciones > Pago a GDF >

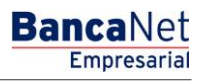

Página 501

### » Pago a GDF - Confirmación

### ¿Qué encuentro en esta página?

En esta página puede ver el detalle de su pago al GDF, antes de aplicarlo.

### ¿Cómo puedo obtener los datos que me interesan?

La página está compuesta por las siguientes secciones:

### 11. Cuentas

- Cuenta retiro: Presenta el nombre o alias de la cuenta y el número.
- Saldo MXN : Presenta el saldo de la cuenta.

### 12. Concepto

- Pago de
- Concepto
- Línea de Captura
- Vigencia de la línea
- Importe

#### 13. Datos del pago

Presenta los datos capturados en la pantalla anterior, para el llenado su recibo oficial de la Tesorería, el cual servirá como comprobante ante las oficinas del Gobierno del Distrito Federal.

- Nombre o razón social
- Domicilio
- Colonia
- Delegación / municipio
- Código Postal (CP)
- Estado
- Datos Adicionales: estos dependerán de la línea de captura a pagar.

Al hacer clic en el botón "Regresar", aparecerá la pantalla anterior de captura de Datos Adicionales, conservando los valores ingresados anteriormente.

Al hacer clic en el botón "Aceptar", aparecerá una ventana donde deberá ingresar su Challenge para aplicar su operación.

Impuestos y Contribuciones > Pago a GDF >

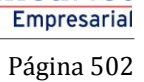

**Banca**Net

| esumen 🐻 Impuestos Federales 🛛   | IMPUESTOS Y CONTRIBUCIONES COBR    | NZA INVERSIONES SERVICIOS ADICIONALES ADMINISTRA | ACIÓN                                                                                                    | SALIF |
|----------------------------------|------------------------------------|--------------------------------------------------|----------------------------------------------------------------------------------------------------|-------|
| ago a GDF                        | istro de pagos                     |                                                  |                                                                                                    |       |
| Demo<br>BancaNet                 | me los dalos del pago para aplicar | Cuenta retiro                                    |                                                                                                    |       |
| Empresand                        |                                    | CUENTA - JAVIER ALVAREZ - 123456789012345        | Saldo MXN: \$ 10,000.000                                                                                                    |       |
| Jué desea hacer?                 |                                    |                                                  |                                                                                                    |       |
| a Historial de Banca Electrónica | oncepto                            | Pago de                                          | Licencias de conducir                                                                                                    |       |
| a Pendientes de Autorizar        |                                    | Concepto                                         | Licencias do condus<br>Licencias tipo A para vehículos particulares y<br>motocieletas (expedición / renovación con acta<br>del Ministerio Público) |       |
| a comprobantes                   |                                    | Línea de captura                                 | 84103XX606SV/CUJ9GB9R                                                                                                    |       |
| ago masivo a GDF                 |                                    | Vigencia de la línea                             | 01/01/2013 ddmmaaaa                                                                                                    |       |
|                                  |                                    | RFC                                              | VATS561109546                                                                                                    |       |
|                                  |                                    | Ejercicio                                        | 2012                                                                                                    |       |
|                                  |                                    | Mes                                              | Octubre                                                                                                    |       |
|                                  |                                    | Remuneraciones                                   | 100                                                                                                    |       |
|                                  |                                    | Tipo de declaración                              | Complementaria                                                                                                    |       |
|                                  |                                    | Número de trabajadores                           | 10                                                                                                    |       |
|                                  |                                    |                                                  |                                                                                                    |       |
| D                                | atos del pago                      | Nombre o razón social                            | EMPRESA DEMO 52                                                                                                    |       |
|                                  |                                    | Domicilio                                        | Benjamín Franklin 190                                                                                                    |       |
|                                  |                                    | Colonia                                          | Miradores de Tapachula 3                                                                                                    |       |
|                                  |                                    | Delegación                                       | Álvaro Obregón                                                                                                    |       |
|                                  |                                    | CP                                               | 04739                                                                                                    |       |
|                                  |                                    | Estado                                           | DISTRITO FEDERAL                                                                                                    |       |
|                                  |                                    |                                                  |                                                                                                    |       |

Impuestos y Contribuciones > Pago a GDF >

Página 503

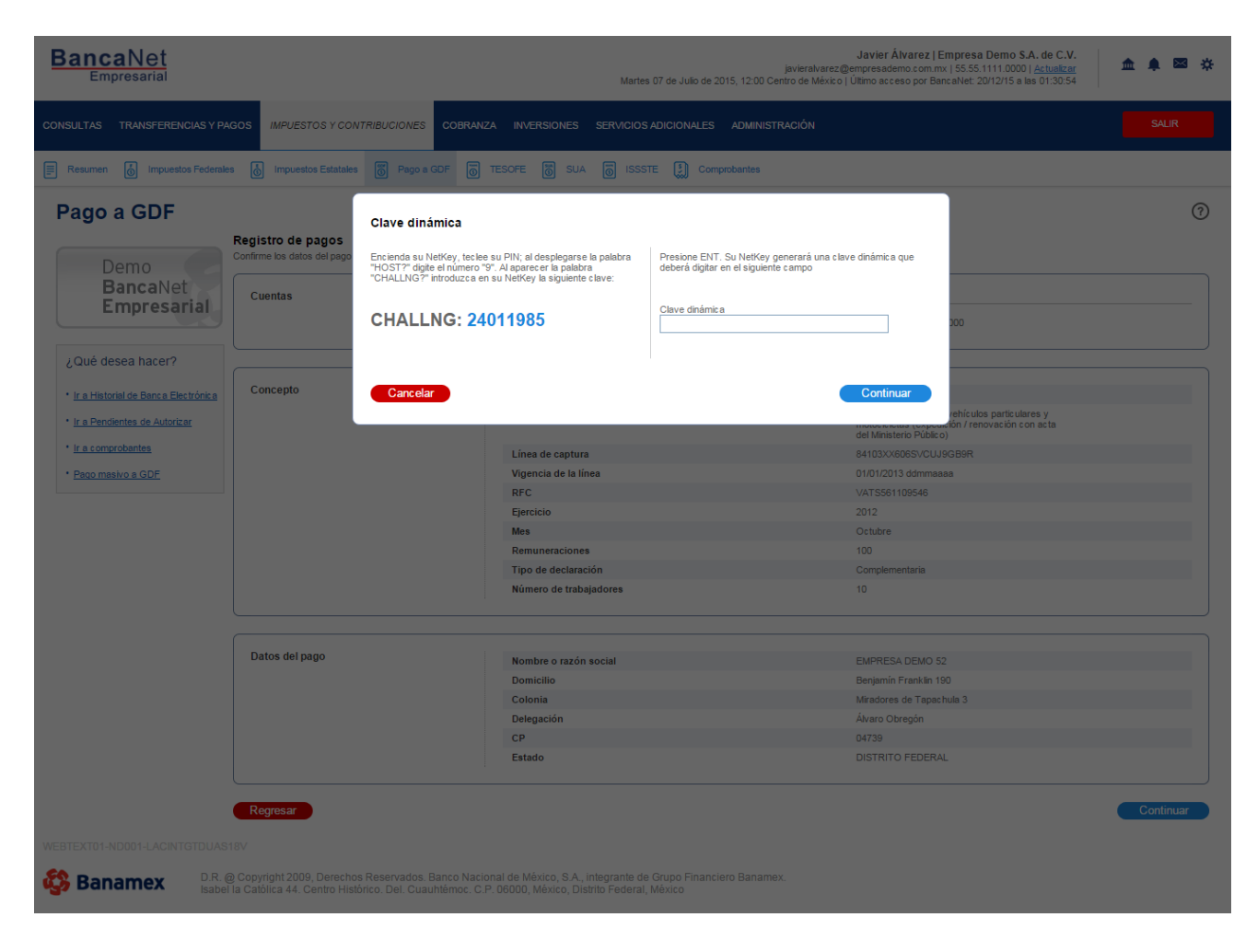

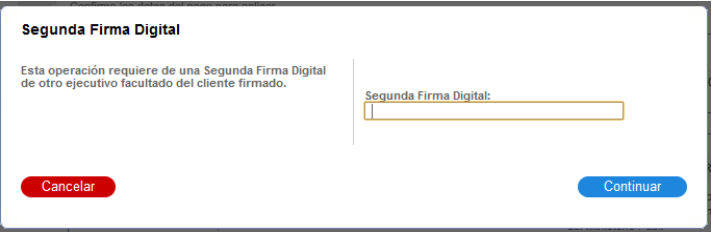

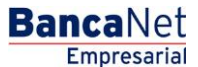

Impuestos y Contribuciones > Pago a GDF >

# Empresarial

**Banca**Net

Página 504

### » Pago a GDF - Aplicación

### ¿Qué encuentro en esta página?

En esta página puede ver el detalle de su pago al GDF, una vez que éste ha sido aplicado.

### ¿Cómo puedo obtener los datos que me interesan?

La página está compuesta por las siguientes secciones:

### 1. Estatus

- Si el Pago es en Línea:
  - Su transferencia ha sido Aplicada con número de autorización XXXXXX
- Si el Pago es Programado:
  - o Su transferencia ha quedado como Instrucción Recibida con número de autorización XXXXXX.

### 2. Autorizadores

- Usuario N: Muestra el número y el nombre del usuario que realizó la operación siempre y cuando éste tenga facultades para realizarla; de no ser así no aparece este campo.
- Usuario N2: Muestra el número y el nombre del usuario que autorizó la operación; en caso de que no exista Usuario 2, no aparece este campo.

### 3. Cuentas

- Cuenta retiro: Presenta el nombre o alias de la cuenta y el número.
- Saldo MXN : Presenta el saldo de la cuenta.

### 4. Concepto

- Pago de
- Concepto
- Línea de Captura
- Vigencia de la línea
- Importe

#### 5. Datos del pago

- Nombre o razón social
- Domicilio
- Colonia
- Delegación / municipio
- Código Postal (CP)
- Estado
- Datos Adicionales: estos dependerán de la línea de captura a pagar.
Servicios Adicionales > Divisas > Consulta de Operaciones >

**Banca**Net

| BancaNet<br>Empresarial                                                          |                                                   | jav<br>Martes 07 de Julio de 2015, 12:00 Centro      | Javier Álvarez   Empresa Demo S.A. de C.V.<br>ieralvarz@empresademo.com.mv.   55.55.1111.0000   <u>Artualizar</u><br>de México   Último acceso por BancaNet: 20/12/15 a las 01:30:54 | ☆ 单 🗠 🔆 |
|----------------------------------------------------------------------------------|---------------------------------------------------|------------------------------------------------------|----------------------------------------------------------------------------------------------------|---------|
| CONSULTAS TRANSFERENCIAS Y PAG                                                   | GOS IMPUESTOS Y CONTRIBUCIONES COB                | RANZA INVERSIONES SERVICIOS ADICIONALES ADMINISTRAC  | ιόν                                                                                                    | SALIR   |
| Resumen 👩 impuestos Federales                                                    | s 👌 Impuestos Estatales 🐻 Pago a GDF              | TESOFE 👸 SUA 🐻 ISSSTE 🚺 Comprobantes                 |                                                                                                    |         |
| Pago a GDF                                                                       |                                                   |                                                      |                                                                                                    | 6       |
| Demo                                                                             | Registro de pagos                                 |                                                      |                                                                                                    |         |
| BancaNet<br>Empresarial                                                          | Su pago ha sido <b>aplicado</b> con los siguiente | es números de autorización (1) 123546, y (2) 123456. |                                                                                                    |         |
| ¿Qué desea hacer?                                                                | Autorizadores                                     | Ususario 23                                          | USUARIO DEMO 11 BEST BANKING                                                                                                    |         |
| I <u>r a Historial de Banca Electrónica</u> I <u>r a Pendientes de Autorizar</u> | Cuentas                                           | Cuenta retiro                                        |                                                                                                    |         |
| <ul> <li>Ir a comprobantes</li> <li>Pago masivo a GDF</li> </ul>                 |                                                   | CUENTA - JAVIER ALVAREZ - 123456789012345            | Saldo MXN: \$ 10,000.000                                                                                                    |         |
|                                                                                  | Concepto                                          | Pano de                                              | Licencias de conducir                                                                                                    |         |
|                                                                                  |                                                   | Concepto                                             | Licencias tipo A para vehículos particulares y<br>motocicletas (expedición / renovación con acta<br>del Ministerio Público)                                                          |         |
|                                                                                  |                                                   | Línea de captura                                     | 84103XX606SVCUJ9GB9R                                                                                                    |         |
|                                                                                  |                                                   | Vigencia de la línea                                 | 01/01/2013 ddmmaaaa                                                                                                    |         |
|                                                                                  |                                                   | Importe                                              | \$ 1,000.00.00                                                                                                    |         |
|                                                                                  |                                                   | RFC                                                  | VATS561109546                                                                                                    |         |
|                                                                                  |                                                   | Ejercicio                                            | 2012                                                                                                    |         |
|                                                                                  |                                                   | Mes                                                  | Octubre                                                                                                    |         |
|                                                                                  |                                                   | Remuneraciones                                       | 100                                                                                                    |         |
|                                                                                  |                                                   | Tipo de declaración                                  | Complementaria                                                                                                    |         |
|                                                                                  |                                                   | Número de trabajadores                               | 10                                                                                                    |         |
|                                                                                  |                                                   |                                                      |                                                                                                    |         |
|                                                                                  | Datos del pago                                    | Nombre o razón social                                | EMPRESA DEMO 52                                                                                                    |         |
|                                                                                  |                                                   | Domicilio                                            | Benjamín Franklin 190                                                                                                    |         |
|                                                                                  |                                                   | Colonia                                              | Miradores de Tapachula 3                                                                                                    |         |
|                                                                                  |                                                   | Delegación                                           | Álvaro Obregón                                                                                                    |         |
|                                                                                  |                                                   | CP                                                   | 04739                                                                                                    |         |
|                                                                                  |                                                   | Estado                                               | DISTRITO FEDERAL                                                                                                    |         |
|                                                                                  |                                                   |                                                      |                                                                                                    |         |

VEBTEXT01-ND001-LACINTGTDU/

Banamex
D.R. @ Copyright 2009, Derechos Reservados. Banco Nacional de México, S.A., integrante de Grupo Financiero Banamex. Isabel la Católica 44. Centro Histórico. Del. Cuauhtémoc. C.P. 06000, México, Distrito Federal, México

# » Pago a GDF - Impresión de Comprobante - Aplicación

Para imprimir su comprobante oficial de la Tesorería del GDF es necesario hacer clic en el ícono "Imprimir" , de la pantalla de Aplicación, el cual se encuentra en la parte superior derecha de la pantalla. Para abrir

Servicios Adicionales > Divisas > Consulta de Operaciones >

Empresarial Página 506

**Banca**Net

dicho documento debe tener instalado en su equipo de computo el programa Adobe Acrobat Reader a partir de la versión 4.0 en adelante.

SECRETARÍA DE FINANZAS 🖏 Banamex Jiudad TESORERÍA Capital en Movimiento **RECIBO DE PAGO A LA TESORERÍA** Licencias de Conducir Realizado por Internet en Banamex DATOS GENERALES DEL CONTRIBUYENTE DATOS DEL CONCEPTO QUE SE PAGA Chucho Perez CALLE Calle de la Nada No. 1 Licencia Tipo A Renovacion Concepto: Tipo: Α COL. Lomas de Sotelo 1 Mes Periodo: C.P. 01020 Folio: 75042050 DEL Alvaro Obregon Mexico DATOS DEL PAGO Banco Nacional de México, S.A. Banco: No. de Autorización: 12345678 Fecha de Pago: 05 Abr 2003 LÍNEA DE CAPTURA 01XCARJ761010KN80127 CERTIFICACIÓN DIGITAL DE LA TESORERÍA 1234567890123456789012 TOTAL PAGADO \$123,456

Servicios Adicionales > Divisas > Consulta de Operaciones >

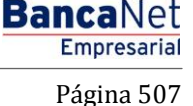

## » SUA - Pago de archivo

### ¿Qué encuentro en esta página?

En esta página puede realizar el pago del SUA por medio de un archivo.

# ¿Qué hacer si el sistema detecta que su computadora no cuenta con el programa necesario para realizar la importación de archivos?

En caso de que no cuente con el programa, se mostrará una pantalla con la opción *Cliente* para instalarlo con los siguientes elementos:

El botón "Java" le ayuda para instalar el componente al hacer clic.

- 1. Para poder realizar el pago del SUA se descargará en su computadora el programa validador de archivos.
- 2. El resumen de pagos enlista la relación de pagos realizados.
- 3. Si desea ver el detalle de cada uno de esos pagos, haga clic en el botón "Ver detalle".

La información se presenta de la siguiente forma:

- Archivo
- Registro patronal
- Folio SUA
- Periodo de pago
- Autorización
- Importe
- Fecha de aplicación

Servicios Adicionales > Divisas > Consulta de Operaciones >

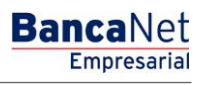

SUA - Pago de archivo - Importar

## ¿Qué encuentro en esta página?

En esta página puede realizar el pago del SUA mediante la importación de un archivo.

Para ello, es indispensable que cuente con la máquina virtual de Java (Java Runtime Environment  $\rightarrow$  JRE) en su equipo de cómputo.

#### ¿Cómo puedo obtener los datos que me interesan?

- 1. Haga clic en el botón "Examinar".
- 2. Seleccione la carpeta que contiene su(s) archivo(s) de pago.
- 3. Haga clic en el botón "Continuar".

| Empresarial                                 |                                                              |                                 |                         | Martes 07 de Julio     | de 2015, 12:00 Ce     | javieralvarez@emp<br>ntro de México   Últim | oresademo.com.m<br>o acceso por Bar | ix   55.55<br>icaNet: 2 | 5.1111.0000   <u>Actualizar</u><br>20/12/15 a las 01:30:54 | 1      |                    |
|---------------------------------------------|--------------------------------------------------------------|---------------------------------|-------------------------|------------------------|-----------------------|---------------------------------------------|-------------------------------------|-------------------------|------------------------------------------------------------|--------|--------------------|
| ILTAS TRANSFERENCIAS Y PA                   | GOS IMPUESTOS Y CONTRIBUCIONE                                | S COBRANZA INVERSIONES          | SERVICIOS ADICION       | ALES ADMINISTR         | CIÓN                  |                                             |                                     |                         |                                                            |        | SALIR              |
| tesumen 👘 Impuestos Fed                     | erales 🖉 Impuestos Estatales                                 | 💮 Pago a GDF 🛛 🐻 TESC           | FE 📴 SUA                | DISSSTE                | omprobantes           |                                             |                                     |                         |                                                            |        |                    |
| UA                                          |                                                              |                                 |                         |                        |                       |                                             |                                     |                         |                                                            |        |                    |
| Por archivo                                 | Pago SUA - Por archivo<br>Dé clic en el botón "Examinar", se | eccione la carpeta que contien  | e su(s) archivo(s) de i | pago y dé clic en "Co  | tinuar".              |                                             |                                     |                         |                                                            |        |                    |
| Por cédula                                  |                                                              |                                 |                         |                        |                       |                                             |                                     |                         |                                                            |        |                    |
| SIPARE                                      | Archivo(s)                                                   | C                               | arpeta de archivos      | SUA                    |                       |                                             |                                     |                         |                                                            |        |                    |
| pción de Multipagos?<br>or favor ayudanos a | 📑 Resumen de pag                                             | jos                             |                         |                        |                       |                                             |                                     |                         |                                                            |        |                    |
| alificarla.                                 | A continuación se enlista la r                               | elación de pagos realizados, si | desea ver el detalle de | e cada uno, dé clic er | la liga "Ver detalle" |                                             |                                     |                         |                                                            |        |                    |
| ENTRA AQUÍ                                  | Archivo                                                      | Registro patronal               | Folio SUA               | Periodo d              | Pago                  | Autorización                                | Importe                             | A<br>V                  | Fecha de Aplicación                                        | A<br>V |                    |
|                                             | CEDULA MENSUAL                                               | E49628501092                    | 2846634                 | 201011                 |                       | 123456                                      | \$ 858.09                           |                         | 13/11/2011                                                 |        | Ver detaile        |
|                                             | CEDULA MENSUAL                                               | E49628501092                    | 2846634                 | 201011                 |                       | 123456                                      | \$ 598.09                           |                         | 16/11/2011                                                 |        | Ver detalle        |
| Que desea nacer?                            | CEDULA BIMESTRAL                                             | E49628501092                    | 2846634                 | 201011                 |                       | 123456                                      | \$ 1978.09                          |                         | 17/11/2011                                                 |        | Ver detalle        |
| Ver resumen de cobranza                     | CEDULA DIMESTRAL                                             | E49020501092                    | 2040034                 | 201011                 |                       | 123430                                      | \$ 1200.09                          |                         | 05/12/2011                                                 |        | <u>ver detaile</u> |
|                                             | 1 a 50 de 100                                                | « Anterior 1 2 3                | 4 5 Siguiente »         |                        |                       |                                             |                                     |                         |                                                            |        |                    |
|                                             |                                                              |                                 | Sólo podrá con          | sultar la información  | le sus pagos del m    | es anterior y del mes                       | actual.                             |                         |                                                            |        |                    |
|                                             |                                                              |                                 |                         |                        |                       |                                             |                                     |                         |                                                            |        |                    |
|                                             |                                                              |                                 |                         |                        |                       |                                             |                                     |                         |                                                            |        |                    |
|                                             |                                                              |                                 |                         |                        |                       |                                             |                                     |                         |                                                            |        |                    |

## Resumen de pagos

Es una sección de la página en la que puede ver la lista de pagos realizados.

Si desea ver el detalle de cada uno de los pagos, haga clic en el botón "Ver detalle".

El resumen de pagos se presenta en una tabla con las siguientes columnas:

- Archivo
- Registro patronal
- Folio SUA

Servicios Adicionales > Divisas > Consulta de Operaciones >

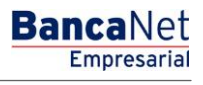

Página 509

- Periodo de pago (aaaamm)
- Autorización
- Importe
- Fecha de aplicación
- Ver detalle

Al hacer clic en el botón "Continuar", se muestra el listado de archivos contenidos en la carpeta elegida.

Servicios Adicionales > Divisas > Consulta de Operaciones >

Empresarial

**Banca**Net

Página 510

# » SUA - Pago de archivo - Selección de archivos

### ¿Qué encuentro en esta página?

En esta página puede seleccionar los archivos para efectos de pago.

### ¿Cómo puedo obtener los datos que me interesan?

- 1. Seleccione el o los archivos que desea pagar mediante la casilla de selección.
- 2. Haga clic en el botón "Validar".

Puede enviar como máximo 25 archivos o hasta un total de 2 Mb por transferencia. Si desea transferir un archivo superior a los 2 MB, selecciónelo y haga clic en el botón "Validar".

Al hacer clic en el botón "Regresar", se abrirá otra vez la pantalla para seleccionar otra carpeta o consultar el resumen de pagos.

Al hacer clic en el botón "Aceptar", se desplegará el listado de archivos seleccionados previamente.

Al realizar la importación masiva de archivos SUA, puede cargar el total de archivos contenidos dentro de la carpeta seleccionada, sin importar la cantidad o el peso total de archivos.

## Pago de archivo - Selección de archivos - Error

En caso de que haya elegido más de 25 archivos, BancaNet Empresarial desplegará una ventana indicándole que se ha excedido del límite de 25 archivos por transferencia.

En caso de que los archivos en su conjunto sobrepasen los 2 Mb, BancaNet Empresarial desplegará una ventana que se lo indicará.

Al hacer clic en el botón "Cerrar", aparecerá la pantalla de Selección de archivos.

Servicios Adicionales > Divisas > Consulta de Operaciones >

Empresarial Página 511

**Banca**Net

# » SUA - Pago de archivo - Selección de archivos - Validación

### ¿Qué encuentro en esta página?

En esta página puede efectuar la validación de los archivos seleccionados.

#### ¿Cómo puedo obtener los datos que me interesan?

- 1. Valide que se haya realizado exitosamente el pago en los archivos, posteriormente haga clic en el botón "Continuar".
- 2. Si desea ver el motivo de error de los archivos no transferibles, haga clic en la liga *No transferibles*; se abrirá una ventana en la que se explicará el detalle del error.

| BancaNet<br>Empresarial           |                                                                                                    |                                 | Javier Ålvarez   Empresa Demo \$.4<br>javieralvarez@empresademo.com.mx   55.55.1111.0000  <br>Martes 07 de Julio de 2015, 12:00 Centro de México   Útimo acceso por BancaNet: 20/12/15 a las | L de C.V.<br>Actualizar<br>3 01:30:54 | ▲ 🜲 🖂   | • ☆ |  |  |
|-----------------------------------|----------------------------------------------------------------------------------------------------|---------------------------------|----------------------------------------------------------------------------------------------------|---------------------------------------|---------|-----|--|--|
| CONSULTAS TRANSFERENCIAS Y PAGO   | S IMPUESTOS Y CONTRIBUCIONES COBRANZA INVER                                                                    | SIONES SERVIO                   | cios adicionales administración                                                                                                    |                                       | SALIR   |     |  |  |
| Resumen 📮 Impuestos Federa        | les 👩 Impuestos Estatales 🎯 Pago a GDF 💿                                                                       | TESOFE                          | SUA 🐻 ISSSTE 🧮 Comprobantes                                                                                                    |                                       |         |     |  |  |
| SUA                               |                                                                                                    |                                 |                                                                                                    |                                       |         | 0   |  |  |
| Por archivo                       | Pago SUA - Por archivo<br>Seleccione el o los archivos que desea pagar y dé clic er                            | "Validar".                      |                                                                                                    |                                       |         |     |  |  |
| Por cédula                        | Archiva(e)                                                                                                    |                                 |                                                                                                    |                                       |         |     |  |  |
| SIPARE                            | Selección de archivos Se localizaron los siguientes archivosen la ruta: c:/misdocumentos/archivosSUA/noviembre |                                 |                                                                                                    |                                       |         |     |  |  |
| ¿Conoces nuestra nueva            |                                                                                                    |                                 | Nombre del archivo                                                                                                    | Tamaño                                |         |     |  |  |
| opción de Multipagos?             |                                                                                                    | V                               | W1112291.SUA                                                                                                    | 1 KB.                                 |         |     |  |  |
| Por favor ayudanos a calificarla. |                                                                                                    |                                 | W1112291.SUA                                                                                                    | 1 KB.                                 |         |     |  |  |
| ENTRA AQUÍ                        | Importante: Usted podrå enviar como máximo 10 Mé                                                               | 3 por transferen                | cia. Si desea transferir un archivo superior a tos 10 MB selecciónelo como único archivo y dé cilc en Validar.                                                                               |                                       |         |     |  |  |
| ¿Qué desea hacer?                 | Regresar                                                                                                    |                                 |                                                                                                    | •                                     | Validar |     |  |  |
| • Ver pendientes de autorizar     |                                                                                                    |                                 |                                                                                                    |                                       |         |     |  |  |
|                                   |                                                                                                    |                                 |                                                                                                    |                                       |         |     |  |  |
| 🚱 Banamex 🔰 🖓                     | . @ Copyright 2009, Derechos Reservados. Banco Na<br>bel la Católica 44. Centro Histórico. Del. Cuauhtémoc.    | icional de Méx<br>C.P. 06000, M | ico, S.A., integrante de Grupo Financiero Banamex.<br>éxico, Distrito Federal, México                                                                                                    |                                       |         |     |  |  |

Servicios Adicionales > Divisas > Consulta de Operaciones >

Empresarial Página 512

**Banca**Net

## » SUA - Pago de archivo - Captura

## ¿Qué encuentro en esta página?

En esta página puede ver el detalle del resumen de pagos SUA por archivos.

### ¿Cómo puedo obtener los datos que me interesan?

La página está compuesta por las siguientes secciones:

### 4. Cuentas

• Cuenta retiro:

Elija de la lista de selección la cuenta con la que desea realizar el pago de impuesto. Esta lista de selección contiene las diez cuentas más usadas.

Si no encuentra alguna de sus cuentas, haga clic en la opción *Ver todas las cuentas*; se abrirá una ventana en la que se muestran todas las cuentas y donde puede buscar por nombre, alias, sucursal o número de cuenta.

Dentro de esta ventana sólo se pude seleccionar una cuenta.

#### 5. Resumen de pagos

Sección en donde se muestran los siguientes datos:

- Archivo
- Registro patronal
- Folio SUA
- Tipo de pago
- Periodo de pago (año/mes)
- Total a pagar
- Detalle del registro:
  - o Abono a cuenta del IMSS
  - o Abono a cuenta de la AFORE
  - o Abono a cuenta del INFONAVIT
- Resumen de totales:
  - o Número de archivos a transferir
  - o Importe total

#### 6. Opciones adicionales

- Programar a fecha futura: Al seleccionar esta opción, se presentan los siguientes datos:
  - Fecha: por medio de un calendario puede elegir la fecha para aplicar la operación. Este calendario sólo permite la selección de una sola fecha.
  - Hora: Se presentan dos listas de selección, una para indicar la hora, que contiene los valores de "00" a "23"; y la otra para indicar los minutos, con valores "00", "15", "30" y "45".
- Autorizar de forma remota: Al seleccionar esta opción, se presentan los siguientes datos:

Servicios Adicionales > Divisas > Consulta de Operaciones >

**Banca**Net

- Fecha: por medio de un calendario, puede elegir la fecha para aplicar la operación. Este calendario sólo permite la selección de una fecha.
- Hora: Se presentan dos listas de selección, una para indicar la hora, que contiene los valores de "00" a "23"; y la otra para indicar los minutos, con valores "00", "15", "30" y "45".
- Fecha de vencimiento: Se presenta la fecha máxima para programar y, en consecuencia, para autorizar el archivo.

Nota: Tanto la programación como la autorización remota aplica para todo el lote de archivos, independientemente de que cada archivo dentro de un mismo lote tenga diferente fecha de programación.

Al hacer clic en el botón "Continuar", se desplegará la pantalla de confirmación de la operación.

| BancaNet<br>Empresarial                      |                                                        |                                                            |                                                              | Martes 07 de Julio de                                          | javieralva<br>2015, 12:00 Centro de Méx                    | Javier Álvarez   Empresa Demo S.A. de C.<br>rez@empresademo.com.mx   55.55.1111.0000   <u>Actualiz</u><br>icic   Útimo acceso por BancaNet: 20/12/15 a las 01:30: | V. 🏦 🌲 🖾 🛠                     |
|----------------------------------------------|--------------------------------------------------------|------------------------------------------------------------|--------------------------------------------------------------|----------------------------------------------------------------|------------------------------------------------------------|----------------------------------------------------------------------------------------------------|--------------------------------|
| CONSULTAS TRANSFERENCIAS Y PAGOS             | IMPUESTOS Y CONTRIBL                                   | ICIONES COBRANZA IN                                        | VERSIONES SERVICIOS AD                                       | ICIONALES ADMINISTRACI                                         | ÓN                                                         |                                                                                                    | SALR                           |
| Resumen E Impuestos Federal                  | es 🖉 Impuestos Estata                                  | iles 🖉 Pago a GDF                                          | TESOFE SUA                                                   | 🐻 ISSSTE 🗮 Cor                                                 | nprobantes                                                 |                                                                                                    |                                |
| SUA                                          |                                                        |                                                            |                                                              |                                                                |                                                            |                                                                                                    | 0                              |
| Por archivo                                  | Pago SUA - Por an<br>Revise el detalle del pago        | <b>chivo</b><br>, elija la cuenta de retiro e in           | grese al monto a pagar de a                                  | cuerdo al total que se presen                                  | ta en el detalle y dé clic en "                            | Continuar" para enviar su solicitud.                                                                                                    |                                |
| Por cédula                                   |                                                        |                                                            |                                                              |                                                                |                                                            |                                                                                                    |                                |
| SIPARE                                       | Cuentas                                                |                                                            | Tipo de cuenta<br>Tarjeta                                    | ×                                                              |                                                            |                                                                                                    |                                |
| ¿Conoces nuestra nueva opción de Multipagos? |                                                        |                                                            | Cuenta retiro<br>EMPRESA DEMO                                | 24 - 870/565786 S                                              | aldo MXN: \$ 100,070,079,8                                 | 91.63                                                                                                    | v                              |
| calificarla.                                 | Resumen de pa<br>A continuación se en                  | agos<br>lista la relación de pagos rel<br>Archivo          | alizados, si desea ver el deta<br>Registro patronal          | lle de cada uno, dé clic en la<br>Folio SUA                    | liga "ver detalle".<br>Tipo de pago                        | Período de pago Año / Mes                                                                                                    | Total a pagar                  |
| 2 Qué desea hacer?                           |                                                        | W1112291.SUA                                               | Y6230494103                                                  | 750507                                                         | W300                                                       | 2011 / 12                                                                                                    | 203.78                         |
| 0                                            | Número de archiv                                       | os a transferir                                            |                                                              |                                                                | 1                                                          |                                                                                                    |                                |
| <u>Ver pendientes de autorizar</u>           | Importe Total                                          |                                                            |                                                              |                                                                | \$ 203.78                                                  |                                                                                                    |                                |
|                                              |                                                        |                                                            | Este documento sólo es                                       | de carácter informativo, no ti                                 | iene ninguna validez oficial (                             | como comprobante legal o fiscal.                                                                                                    |                                |
|                                              | Opciones<br>adicionales                                |                                                            | Programar a fe                                               | icha futura<br>orma remota                                     |                                                            |                                                                                                    |                                |
|                                              | Importante: Recuer<br>de cheques que selec<br>Regresar | de que su Estado de Cuenta<br>ccione para realizar su pago | a en forma conjunta con la im<br>debe tener la misma razón : | presión del Comprobante de<br>social registrada en el Institut | Operación de Pago Aplicad<br>o, de lo contrario no podrá r | y, le servirán como Comprobante fiscal y de pago ante e<br>salzar aclaraciones.                                                                                   | I IMSS. Por lo tanto la cuenta |
| WEBTEXT01-ND001-LACINTGTDUAS                 | 618V<br>@ Copyright 2009, Dered                        | chos Reservados, Banco                                     | ) Nacional de México, S.A.                                   | , integrante de Grupo Fini                                     | anciero Banamex.                                           |                                                                                                    |                                |

Servicios Adicionales > Divisas > Consulta de Operaciones >

BancaNet Empresarial

Página 514

## » SUA - Pago de archivo - Confirmación

### ¿Qué encuentro en esta página?

En esta página puede confirmar los datos y solicitud de pago.

### ¿Cómo puedo obtener los datos que me interesan?

La página está compuesta por las siguientes secciones:

### 1. Cuentas

Presenta el nombre de la cuenta conformada por el alias, la cuenta y el saldo.

### 2. Datos de pago

- Número de archivos
- Importe total

#### 3. Resumen de pagos

Esta sección muestra la siguiente información:

- Archivo
- Registro patronal
- Folio SUA
- Tipo de pago
- Periodo de pago (año/mes)
- Total a pagar
- Detalle del registro:
  - Abono a cuenta del IMSS
  - Abono a cuenta de la AFORE
  - o Abono a cuenta del INFONAVIT

Al hacer clic en el botón "Regresar", éste lo eviará a la pantalla de captura, conservando los datos previamente seleccionados.

Al hacer clic en el botón "Aceptar", se abrirá una ventana solicitándole que ingrese su clave dinámica para aplicar la operación.

Servicios Adicionales > Divisas > Consulta de Operaciones >

### Página 515

| BancaNet<br>Empresarial                                       |                                              |                                                                |                                  | Martes 07 de            | javieralvi<br>9 Julio de 2015, 12:00 Centro de Mé | Javier Álvarez   Empresa Demo<br>arez@empresademo.com.mx   55.55.1111.00<br>kico   Último acceso por BancaNet: 20/12/15 | b S.A. de C.V. <u>m</u> <u>m</u> | * |
|---------------------------------------------------------------|----------------------------------------------|----------------------------------------------------------------|----------------------------------|-------------------------|---------------------------------------------------|----------------------------------------------------------------------------------------------------|----------------------------------------------------------------------------------------------------|---|
| CONSULTAS TRANSFERENCIAS Y PAGOS                              | IMPUESTOS Y CONTRIE                          | UCIONES COBRANZA II                                            | NVERSIONES SERVICIOS AD          | DICIONALES ADMIN        | ISTRACIÓN                                         |                                                                                                    | SALIR                                                                                                    |   |
| Resumen 👘 Impuestos Federale                                  | es 💼 Impuestos Esta                          | ales 💮 Pago a GDF                                              | TESOFE SUA                       | ISSSTE                  | Comprobantes                                      |                                                                                                    |                                                                                                    |   |
| SUA<br>Por archivo                                            | Pago SUA - Por a<br>Confirme los datos del p | rchivo<br>ago y dé clic en "Aceptar".                          |                                  |                         |                                                   |                                                                                                    | (7                                                                                                    | ) |
| Por cédula<br>SIPARE                                          | Cuentas                                      |                                                                | Cuenta retiro<br>EMPRESA DEMO 2  | 24 - 870/565786         | Saldo MXN: \$ 100,070,079,891                     | 63                                                                                                    |                                                                                                    |   |
| opción de Multipagos?<br>Por favor ayudanos a<br>calificarla. | Datos del pago                               |                                                                | Número de an<br>Importe Total    | chivos                  |                                                   | 1<br>\$ 203.78                                                                                                    |                                                                                                    |   |
| ENTRA AQUÍ                                                    | Resumen de p                                 | agos                                                           |                                  |                         |                                                   |                                                                                                    |                                                                                                    |   |
| ¿Qué desea hacer?                                             | -                                            | Archivo<br>CONDOMINIO AV<br>COYOACAN                           | Registro patronal<br>Y6230494103 | Folio SUA<br>750507     | Tipo de pago<br>W300                              | Periodo de pago Año / Mes<br>2011 / 12                                                                                  | Total a pagar<br>203.78                                                                                                    |   |
| * <u>Ver pendientes de autorizar</u>                          | Abono a c<br>Abono a la<br>Abono a c         | uenta del IMSS:<br>cuenta de la AFORE:<br>uenta del INFONAVIT: |                                  |                         |                                                   | \$ 0<br>\$ 0<br>\$ 203.78                                                                                               |                                                                                                    |   |
|                                                               | Regresar<br>18V                              |                                                                | Este documento sólo es           | s de carácter informati | ivo, no liene ninguna validez oficial             | como comprobante legal o fiscal.                                                                                        | Aceptar                                                                                                    |   |

🗳 Banamex

D.R. @ Copyright 2009, Derechos Reservados. Banco Nacional de México, S.A., integrante de Grupo Financiero Banamex. Isabel la Católica 44. Centro Histórico. Del. Cuauhtémoc. C.P. 06000, México, Distrito Federal, México

| BancaNet<br>Empresarial                                                                 |                            | Javier Álvarez   Empresa Demo S.A. de C.V.<br>javeralvarez@empresademo.com.mv. [55.55.1111.0000] <u>Actualvarez</u><br>Martes 07 de Julio de 2015, 12:00 Centro de México   Último acceso por Bancalvet: 20/12/15 a las 01:30:54 |                                                                                                |                           |                                           |                                                                 |                                        |  |                         |  |
|-----------------------------------------------------------------------------------------|----------------------------|----------------------------------------------------------------------------------------------------|------------------------------------------------------------------------------------------------|---------------------------|-------------------------------------------|-----------------------------------------------------------------|----------------------------------------|--|-------------------------|--|
| CONSULTAS TRANSFERENCIAS Y PAGOS                                                        | IMPUESTOS Y CONTRIBU       | CIONES COBRANZA INV                                                                                                    |                                                                                                |                           |                                           |                                                                 |                                        |  |                         |  |
| Resumen 👘 Impuestos Federale                                                            | s 👩 Impuestos Estatal      | es 📅 Pago a GDF                                                                                                    | TESOFE SUA                                                                                     |                           | E Cor                                     | nprobantes                                                      |                                        |  |                         |  |
| SUA                                                                                     | Pago SUA - Por arc         | Clave dinámica                                                                                                    |                                                                                                |                           |                                           |                                                                 |                                        |  | 0                       |  |
| Por cédula                                                                              | Confirme los datos del pag | Encienda su NetKey, te<br>"HOST?" digite el núme<br>"CHALLNG?" introduzo                                                                                                    | clee su PIN; al desplegarse l<br>ro "9". Al aparecer la palabri<br>a en su NetKey la siguiente | la palabra<br>a<br>clave: | Presione El<br>deberá digi<br>Clave dinár | NT. Su NetKey generará una<br>tar en el siguiente campo<br>nica | clave dinámica que                     |  |                         |  |
| ¿Conoces nuestra nueva<br>opción de Multipagos?<br>Por favor ayudanos a<br>calificarla. | Datos del pago             | CHALLING:                                                                                                    | 24011965                                                                                       | _                         |                                           |                                                                 | Continuar                              |  |                         |  |
| ENTRA AQUÍ                                                                              | Resumen de pa              | igos                                                                                                    |                                                                                                |                           |                                           |                                                                 |                                        |  |                         |  |
| ¿Qué desea hacer?                                                                       |                            | Archivo<br>CONDOMINIO AV<br>COYOACAN                                                                                                    | Registro patronal<br>Y6230494103                                                               | Folio SUA<br>750507       |                                           | Tipo de pago<br>W300                                            | Periodo de pago Año / Mes<br>2011 / 12 |  | Total a pagar<br>203.78 |  |
| Ver pendientes de autorizar                                                             | Abono a cue                | nta del IMSS:                                                                                                    |                                                                                                |                           |                                           |                                                                 | \$ 0                                   |  |                         |  |

**Banca**Net

Servicios Adicionales > Divisas > Consulta de Operaciones >

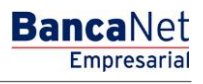

Página 516

## » SUA - Pago de archivo - Aplicación

### ¿Qué encuentro en esta página?

En esta página puede ver que sus pagos hayan sido transferidos.

### ¿Cómo puedo obtener los datos que me interesan?

La página está compuesta por las siguientes secciones:

### 1. Cuentas

Presenta el nombre de la cuenta conformada por el alias, la cuenta y el saldo.

### 2. Datos de pago

- Número de archivos
- Importe total
- Capturado por

### 3. Resumen de pagos

Esta sección muestra la siguiente información:

- Archivo
- Registro patronal
- Folio SUA
- Tipo de pago
- Periodo de pago (año/mes)
- Total a pagar
- Detalle del registro:
  - $\circ~$  Abono a cuenta del IMSS
  - Abono a cuenta de la AFORE
  - o Abono a cuenta del INFONAVIT

Servicios Adicionales > Divisas > Consulta de Operaciones >

# Empresarial Página 517

**Banca**Net

| CONCULTAE TRANSFERENCULY FACION ARPUESTOS Y CONTRIBUCIONES CORBANZA INVERSIONES SERVICIOS ADDICONALES ADMINISTRACIÓN CART   I facemania   I facemania I mporestos Facemania I mporestos Estatuías I mporestos Estatuías I mporestos Estat                                                                                                    | BancaNet<br>Empresarial                      |                                                                                                    |                              |                             | Martes 07              | javiera<br>de Julio de 2015, 12:00 Centro de f | Javier Álvarez   En<br>Ilvarez@empresademo.com.mx<br>/léxico   Último acceso por Banc | npresa Demo S.A. de C.V<br>55.55.1111.0000   <u>Actualiza</u><br>Net: 20/12/15 a las 01:30:54 | ♠ ⊠ ⊀        |  |  |
|----------------------------------------------------------------------------------------------------|----------------------------------------------|----------------------------------------------------------------------------------------------------|------------------------------|-----------------------------|------------------------|------------------------------------------------|---------------------------------------------------------------------------------------|-----------------------------------------------------------------------------------------------|--------------|--|--|
| Reserve Importent Server Server | CONSULTAS TRANSFERENCIAS Y PAGOS             | IMPUESTOS Y CONT                                                                                               | RIBUCIONES COBRANZA INV      | ERSIONES SERVICIOS A        | DICIONALES ADM         | IINISTRACIÓN                                   |                                                                                       |                                                                                               | SALIR        |  |  |
| SUR       Parathin       Page SUA - Parahine         Providua       Surger       Sus agos han sido transferidos.         Surger       Autorizadores       Autorizadores         Conoces nuestra nuestra nue                                                                                                    | Resumen Dimpuestos Federales                 | Impuestos E                                                                                                    | statales 🦉 Pago a GDF        | TESOFE SU                   | A 🐻 ISSSTE             | Comprobantes                                   |                                                                                       |                                                                                               |              |  |  |
| Parathive       Page SUA - Por archive         Por cidula       Sus pages han side transferidos.         SIPARE       Autorizadores         Variante and and an archive archive archiv                                                                                                    | SUA                                          |                                                                                                    |                              |                             |                        |                                                |                                                                                       |                                                                                               | Ē ?          |  |  |
| Por cádula       Sus pagos han sido transferidos.         SIPARE       Autorizadores         Conoces nuestra nuevo<br>opción de Multipago?<br>Por favor ayudanos a<br>calificaria.       Autorizadores       Usuario 23       CRISTHIAN BEST BAINING         Centas       Cuenta retiro       EUPRESA DEMO 24 - 870/66768       Sado MOR S 100.070.079.891.63         Cuenta retiro       EUPRESA DEMO 24 - 870/66768       Sado MOR S 100.070.079.891.63         Cuenta retiro       EUPRESA DEMO 24 - 870/66768       Sado MOR S 100.070.079.891.63         Datos del pago       Número de archivos       1         Importe Total       \$ 203.78       Autorización         Vez pendentes de autorizat       Yezo444103       203.78       Apicada       Otio?1         Top de pago       VY112291.5UA       Tops       V9000       XVez detate       Apicada       001071         Top de pago:       V9000       XVez detate       Subon a cuesta del BFORE:       5 0       001071       Apicada do 01071         Top de pago:       V9000       XVez detate       Subon a cuesta del BFORE:       5 0       Apico de 100.01/1       001071         Top de pago:       V9000       XVez detate       S 0       Apico de 100.01/1       001071         Top de pago:       V9000       XVez detate       S 0                                                                                                    | Por archivo                                  | Pago SUA - Poi                                                                                                 | r archivo                    |                             |                        |                                                |                                                                                       |                                                                                               |              |  |  |
| SIPARE                                                                                                    | Por cédula                                   | Sus pagos ha                                                                                                   | vagos han sido transferidos. |                             |                        |                                                |                                                                                       |                                                                                               |              |  |  |
| Conces nuestra nuevo<br>opción de Multipago?       Autorizadores       Usuario 23       CRESTHIAN BEST BANKNO         Por favor ayudanos a<br>colificaria.       Cuentas       Cuenta retiro       EMPRESA DEMO 24 - 870/655786       Sado MXN: \$ 100,070,079,891.63         LOUG desea hacer?       Número de archivos       1       Importe Total       5 203.78         Ver pendentes de autorizar       Resumen de pagos       Número de archivos       1         Folos del pago       Número de archivos       1       Importe Total       5 203.78         Ver pendentes de autorizar       Sado MXN: \$ 100,070,079,891.63       Ver cendentes de autorizar       Autorización                                                                                                    | SIPARE                                       |                                                                                                    |                              |                             |                        |                                                |                                                                                       |                                                                                               |              |  |  |
| Autorization       Cuentas       Cuenta retiro         ENTRA AQUÍ       EMPRESA DEMO 24 - 870/565786       Saldo MXNE \$ 100,070,079,891.63         Jatos del pago       Número de archivos       1         Importe Total       \$ 203.78         Ver pendientes de autorizar       Resumen de pagos         Archivo       Folio SUA         Y1112291 SUA       Folio SUA         Y020494103       203.78         Aplicada       001071         Tipo de pago:       Wardetalle         Período de pago Año / Mes       2011/12         Aboro a cuenta del INFSI:       \$ 00         Aboro a cuenta del INFONAVITE:       \$ 203.78                                                                                                    | ¿Conoces nuestra nueva opción de Multipagos? | Autorizadores                                                                                                  |                              | Usuario 23                  | CRISTHIAN BEST BANKING |                                                |                                                                                       |                                                                                               |              |  |  |
| Batos del pago       Número de archivos       1         Importe Total       \$ 203.78         • Ver pendientes de autorizar       \$         Resumen de pagos       Folio SUA       Registro patronal       Total a pagar       Estatus       Autorización         W1112291.SUA       Folio SUA       Ye230494103       203.78       Aplicada       001071         Tipo de pago.       W300       * Ver detalle       Periodo de pago Año / Mes       2011/12       Aplicada       001071         Abono a cuenta del INFSI:       5 0       Abono a la cuenta del INFORAVITE:       \$ 203.78       Ver detalle                                                                                                    | Por favor ayudanos a<br>calificarla.         | Cuentas         Cuenta retiro           EMPRESA DEMO 24 - 670/565786         Saldo MXII: \$ 100,070,079,891.63 |                              |                             |                        |                                                |                                                                                       |                                                                                               |              |  |  |
| * Ver pendientes de autorizar<br>Resumen de pago:<br>Total a pagar<br>M'1112291 SUA<br>Toto de pago Año / Mes<br>Periodo de pago Año / Mes<br>Periodo de pago Año / Mes<br>Abono a cuenta del INSS:<br>Abono a cuenta del INSS:<br>S 0<br>Abono a cuenta del INFONAVIT:<br>S 203.78                                                                                                    | ¿Qué desea hacer?                            | Datos del pago                                                                                                 | )                            | Número de a<br>Importe Tota | rchivos                |                                                | 1<br>\$ 203.78                                                                        |                                                                                               |              |  |  |
| Archivo         Folio SUA         Registro patronal         Total a pagar         Estatus         Autorización           W1112291.SUA         75007         Y6230494103         203.78         Aplicada         001071           Tipo de pago:         W300         > Ver detalle         2011/12         Ablono a cuenta del IMSS:         S0         Ablono a cuenta del IMSCRE         S0           Abono a la cuenta del IMFONAVITI:         \$ 203.78         S 2011/12         S 2011/12         S                                                                                                    | * <u>Ver pendientes de autorizar</u>         | Resumen de                                                                                                    | e pagos                      |                             |                        |                                                |                                                                                       |                                                                                               |              |  |  |
| W1112291.SUA         Y50507         Y6230494103         203.78         Aplicada         001071           Tipo de pago:         W300         > Ver detalle <td< th=""><th></th><th></th><th>Archivo</th><th></th><th>Folio SUA</th><th>Registro patronal</th><th>Total a pagar</th><th>Estatus</th><th>Autorización</th></td<>                                                                                                    |                                              |                                                                                                    | Archivo                      |                             | Folio SUA              | Registro patronal                              | Total a pagar                                                                         | Estatus                                                                                       | Autorización |  |  |
| Tipo de pago:W300Período de pago Año / Mes2011 / 12Abono a cuenta del IMSS:\$ 0Abono a la cuenta del IAFORE:\$ 0Abono a cuenta del INFONAVIT:\$ 203.78                                                                                                    |                                              |                                                                                                    | W1112291.SUA                 |                             | 750507                 | Y6230494103                                    | 203.78                                                                                | Aplicada                                                                                      | 001071       |  |  |
| Periodo de pago Ano / Meis     2011/12       Abono a cuenta del MSS:     \$0       Abono a la cuenta del IAFORE:     \$0       Abono a cuenta del INFONAVIT:     \$203.76                                                                                                    |                                              | Tipo de                                                                                                    | pago:                        |                             | W300 »                 | Ver detalle                                    |                                                                                       |                                                                                               |              |  |  |
| Abono a la cuenta de la AFORE: \$ 0<br>Abono a cuenta de INFONAVIT: \$ 203.78                                                                                                    |                                              | Abono                                                                                                    | a cuenta del MSS:            |                             | 2011/12                |                                                |                                                                                       |                                                                                               |              |  |  |
| Abono a cuenta del NFONAVIT: \$ 203.78                                                                                                    |                                              | Abono                                                                                                    | a la cuenta de la AFORE:     |                             | \$ 0<br>\$ 0           |                                                |                                                                                       |                                                                                               |              |  |  |
|                                                                                                    |                                              | Abono                                                                                                    | a cuenta del INFONAVIT:      |                             | \$ 203.78              |                                                |                                                                                       |                                                                                               |              |  |  |
| Este documento sólo es de carácter informativo, no tiene ninguna validez oficial como comprobante legal o fiscal.                                                                                                    |                                              |                                                                                                    |                              | Este documento sólo e       | es de carácter inforr  | nativo, no tiene ninguna validez ofic          | ial como comprobante legal o fis                                                      | cal.                                                                                          |              |  |  |

🚱 Banamex

D.R. @ Copyright 2009, Derechos Reservados. Banco Nacional de México, S.A., integrante de Grupo Financiero Banamex. Isabel la Católica 44. Centro Histórico. Del. Cuauhtémoc. C.P. 06000, México, Distrito Federal, México

Servicios Adicionales > Divisas > Consulta de Operaciones >

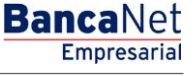

Página 518

## » SUA - Pago de archivo - Aplicación - Detalle

### ¿Qué encuentro en esta página?

En esta página puede ver el detalle de la aplicación del pago SUA por archivo.

## ¿Cómo puedo obtener los datos que me interesan?

La página está compuesta por las siguientes secciones:

### 1. Datos del pago

Esta sección contiene la siguiente información:

- Archivo
- Tipo de pago
- Folio SUA
- Periodo de pago
- Fecha de aplicación
- Estatus
- Folio de recepción
- Autorización
- Capturado por
- Cuenta retiro

#### 2. Detalle del pago

Esta sección contiene una tabla con tres columnas, cada una de ellas con su concepto e importe:

- Abono a cuenta del IMSS. Los conceptos que contiene son los siguientes:
  - o Cuenta 4 Seguros
  - o Actualización
  - Recargos moratorios

Bajo esta columna se encuentra el total del importe.

- Abono a cuenta de la AFORE. Los conceptos que contiene son los siguientes:
  - o Retiro, cesantía y vejez
  - o Actualización
  - Recargos moratorios
  - o Aportaciones voluntarias
  - o Aportaciones complementarias

Bajo esta columna se encuentra el total del importe.

- Abono a cuenta del INFONAVIT. Los conceptos que contiene son los siguientes:
  - Aportes Viv. Cta. Ind.
  - Aportes Viv. Amort. Cred.

Servicios Adicionales > Divisas > Consulta de Operaciones >

Empresarial Página 519

**Banca**Net

- o Amortización de crédito
- Recargos moratorios
- Multas INFONAVIT
- Donativo FUNDEMEX

Bajo esta columna se encuentran el total de Vivienda y el total ACV.

Al final de la tabla se puede ver el pago total con la suma de todos los totales de las columnas.

Al hacer clic en el botón "Regresar", éste lo enviará a la pantalla de aplicación (resumen).

| ancaNet<br>Empresarial        |                                      | Mar                                  | es 07 de Julio de | J<br>javieralvarez@em<br>2015, 12:00 Centro de México   Últin | lavier Álvarez   Er<br>presademo.com.mx<br>no acceso por Banc | npresa Demo S.A. de C.V.<br>  55.55.1111.0000   <u>Actualizar</u><br>aNet: 20/12/15 a las 01:30:54 | <u>m</u> 🖡 🖻 |
|-------------------------------|--------------------------------------|--------------------------------------|-------------------|---------------------------------------------------------------|---------------------------------------------------------------|----------------------------------------------------------------------------------------------------|--------------|
| JLTAS TRANSFERENCIAS Y PAGOS  | IMPUESTOS Y CONTRIBUCIONES COBRANZA  | INVERSIONES SERVICIOS ADICIONALES    | ADMINISTRACI      | ÓN                                                            |                                                               |                                                                                                    | SALIR        |
| Resumen 👘 Impuestos Federales | s 📱 Impuestos Estatales 🎯 Pago a GDF | TESOFE SUA ISS                       | STE 🗾 Co          | nprobantes                                                    |                                                               |                                                                                                    |              |
| UA                            |                                      |                                      |                   |                                                               |                                                               |                                                                                                    | Ē            |
| Por archivo                   |                                      |                                      |                   |                                                               |                                                               |                                                                                                    |              |
| Por cédula                    | Autorizadores                        | Usuario 23                           |                   | С                                                             | RISTHIAN BEST BAI                                             | IKING                                                                                              |              |
| SIPARE                        |                                      |                                      |                   |                                                               |                                                               |                                                                                                    |              |
|                               | Datos del pago                       | Archivo                              |                   | W                                                             | /1112291.SUA                                                  |                                                                                                    |              |
| onoces nuestra nueva          |                                      | Registro patronal                    |                   | A                                                             | 0512080100                                                    |                                                                                                    |              |
| ción de Multipagos?           |                                      | Tipo de pago                         |                   | W                                                             | /300                                                          |                                                                                                    |              |
| r favor ayudanos a            |                                      | Folio SUA                            |                   | 7                                                             | 50507                                                         |                                                                                                    |              |
| ificarla.                     |                                      | Período de pago                      |                   | 2                                                             | 011 / 12                                                      |                                                                                                    |              |
| 100                           |                                      | Fecha de aplicación                  |                   | 1:                                                            | 2/12/2011                                                     |                                                                                                    |              |
| ENTRA AQUÍ                    |                                      | Estatus                              |                   | A                                                             | lta aplicada                                                  |                                                                                                    |              |
|                               |                                      | Autorizacion                         |                   | 0                                                             | 01071                                                         |                                                                                                    |              |
| Qué desea hacer?              |                                      | 1                                    |                   |                                                               |                                                               |                                                                                                    |              |
| Ver pendientes de autorizar   | Detalle del pago                     | Abono a cuenta del IMSS              |                   | Abono a cuenta de la AFORE                                    |                                                               | Abono a cuenta del INFONAVIT                                                                       |              |
|                               |                                      | Cuenta 4 seguros                     | \$ 0.00           | Ret. Ces. y Vejez                                             | \$ 0.00                                                       | Aport. Viv. Cta. Int.                                                                              | \$ 195       |
|                               |                                      | Actualización                        | \$ 0.00           | Actualización                                                 | \$ 0.00                                                       | Aport. Viv. Amort. Cred.                                                                           | \$ 0.0       |
|                               |                                      | Recargos<br>moratorios               | \$ 0.00           | Recargos moratorios                                           | \$ 0.00                                                       | Amortización de crédito                                                                            | \$ 0.0       |
|                               |                                      |                                      |                   | Aport. voluntarias                                            | \$ 0.00                                                       | Actualización                                                                                      | \$ 0.0       |
|                               |                                      |                                      |                   | Aport. complementarias                                        | \$ 0.00                                                       | Recargos moratorios                                                                                | \$ 2.1       |
|                               |                                      |                                      |                   |                                                               |                                                               | Multas INFONAVIT                                                                                   | \$ 0.0       |
|                               |                                      |                                      |                   |                                                               |                                                               | Donativo FUNDEMEX                                                                                  | \$ 0.0       |
|                               |                                      | Total                                | \$ 0.00           | Total                                                         | \$ 0.00                                                       | Total Viv.                                                                                         | \$ 195.      |
|                               |                                      |                                      |                   |                                                               | D                                                             | Iotal ACV                                                                                          | \$ 8.4       |
|                               |                                      |                                      |                   |                                                               | Pago lotal                                                    |                                                                                                    | \$ 203.7     |
|                               |                                      | * Este documento sólo es de carácter | informativo, no   | tiene ninguna validez oficial como co                         | mprobante legal o fis                                         | scal.                                                                                              |              |

🗳 Banamex

D.R. @ Copyright 2009, Derechos Reservados. Banco Nacional de México, S.A., integrante de Grupo Financiero Banamex. Isabel la Católica 44. Centro Histórico. Del. Cuauhtémoc. C.P. 06000, México, Distrito Federal, México

Servicios Adicionales > Divisas > Consulta de Operaciones >

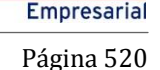

**Banca**Net

## » Cédula

## Cédula - Mensual - Captura

## ¿Qué encuentro en esta página?

En esta página puede realizar el pago mensual del SUA por medio de los datos contenidos en la cédula fiscal.

### ¿Cómo puedo obtener los datos que me interesan?

La página está compuesta por las siguientes secciones:

### 1. Cuentas

• Cuenta retiro:

Seleccione en el filtro *Tipo de cuenta* una de las siguientes opciones: Cheques, Cuenta Maestra, Tarjetas y Crédito Revolvente PyME.

Elija de la lista de selección *Cuenta retiro* la cuenta con la que desea realizar el pago de impuesto. Esta lista de selección contiene las diez cuentas más usadas.

Si no encuentra alguna de sus cuentas, haga clic en la opción *Ver todas las cuentas*; se abrirá una ventana en la que se muestran todas las cuentas y donde puede buscar por nombre, alias, sucursal o número de cuenta.

En esta ventana sólo se puede seleccionar una cuenta.

### 2. Datos del pago

En esta sección debe ingresar la siguiente información:

- Registro patronal
- Folio (SUA)
- Periodo
- Dígito Verificar 1
- Dígito Verificar 2
- Cuotas 4 Seguros MXN

#### 3. Opciones adicionales

- Programar a fecha futura: Al seleccionar esta opción, se presentan los siguientes datos:
  - Fecha: Por medio de un calendario puede elegir la fecha para aplicar la operación. Este calendario sólo permite la selección de una fecha.
  - Hora: Se presentan dos listas de selección, una para indicar la hora, que contiene los valores de "00" a "23", y la otra para indicar los minutos, con valores "00", "15", "30" y "45".

Al hacer clic en el botón "Continuar", se desplegará la pantalla de confirmación de la operación.

Servicios Adicionales > Divisas > Consulta de Operaciones >

#### Página 521

| BancaNet<br>Empresarial                            |                                                                                                    | Javier Álvarez   Empresa Demo S.A. de C.V.<br>javieralvarez@empresademo.com.mx   55.55.1111.0000   <u>Actualsar</u><br>Martes 07 de Julio de 2015, 12:00 Centro de México   Útimo acceso por BancaNet: 20/12/15 a las 01:30:54                                 | ☆ 🜲 🖾 🌣                |
|----------------------------------------------------|----------------------------------------------------------------------------------------------------|----------------------------------------------------------------------------------------------------|------------------------|
| CONSULTAS TRANSFERENCIAS Y PAGOS                   | IMPUESTOS Y CONTRIBUCIONES COBRANZA INVER                                                             | RSIONES SERVICIOS ADICIONALES ADMINISTRACIÓN                                                                                                    | SALIR                  |
| Resumen 🚺 Impuestos Federales                      | s 👩 Impuestos Estatales 💮 Pago a GDF                                                                  | TESOFE SUA DISSTE Comprobantes                                                                                                    |                        |
| SUA                                                |                                                                                                    |                                                                                                    | 0                      |
| Por archivo                                        | Pago SUA - Por Cédula Mensual<br>Capture la información solicitada y dé clic en "Continuar"           |                                                                                                    |                        |
| Por cédula<br>SIPARE                               | Cuentas                                                                                               | Tipo de cuenta<br>Selecccione una opción                                                                                                    |                        |
| ¿Conoces nuestra nueva opción de Multipagos?       |                                                                                                    | Javier Alvarez - Banamex - 1234567890123456789         Saldo MX01: \$ 100.000.00                                                                                                    |                        |
| Por favor ayudanos a calificarla.                  | Datos del pago                                                                                        | Mensual     O     Bimestral                                                                                                    |                        |
| ¿Qué desea hacer?<br>• Ver pendientes de autorizar |                                                                                                    | Registro Patronal         Folio         Periodo         Dig. Ver. 1           A5110167100         A5110167100         201007         106           Cuotas 4 seguros         Dig. Ver. 2           100.000.00         MXIN         181418                       |                        |
|                                                    | Opciones<br>adicionales                                                                               | Programar a fecha futura                                                                                                    |                        |
|                                                    | Importante: Recuerde que sue estado de cuenta e<br>de cheques que seleccionó para realizar su pago de | en forma conjunta con la impresión del comprobante de operación de pago aplicado, je servirán como comprobante fiscal y de pago ante el IMSS. I<br>abe tener la misma razón social registrada en el instituto, de lo contrario no podrá realizar actaraciones. | Por lo tanto la cuenta |
| WEBTEXT01-ND001-LACINTGTDUAS1                      |                                                                                                    |                                                                                                    | Continuar              |
| Sanamex D.R. (Isabel                               | Copyright 2009, Derechos Reservados. Banco N<br>I a Católica 44. Centro Histórico. Del. Cuauhtémoc    | actional de México, S.A., Integrante de Grupo Financiero Banamex.<br>: C.P. 06000, México, Distrito Federal, México                                                                                                    |                        |

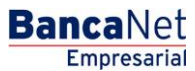

Servicios Adicionales > Divisas > Consulta de Operaciones >

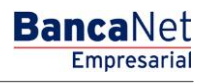

## » Cédula - Mensual - Confirmación

### ¿Qué encuentro en esta página?

En esta página puede confirmar su pago mensual del SUA por medio de los datos contenidos en la cédula fiscal.

### ¿Cómo puedo obtener los datos que me interesan?

La página está compuesta por las siguientes secciones:

#### 1. Cuentas

Cuenta retiro: Está conformada por el alias, la cuenta y el saldo.

### 2. Datos de pago

- Registro patronal
- Folio SUA
- Periodo
- Dígito verificador 1
- Dígito verificador 2
- Cuotas 4 Seguros
- Fecha de aplicación
- Importe total

Al hacer clic en el botón "Regresar", se desplegará la pantalla de captura con la información previamente ingresada.

Al hacer clic en el botón "Aceptar", se abrirá una ventana solicitándole que ingrese su clave dinámica, para aplicar la operación.

Servicios Adicionales > Divisas > Consulta de Operaciones >

### Página 523

| BancaNet<br>Empresarial              |                                                                                  | Javier Álvarez   Empresa Demo S.A. de C.V.<br>javieralvarez@empresademo.com.mx   55.55.1111.0000   <u>Actualizar</u><br>ntro de México   Útimo acceso por BancaNet: 20/12/15 a las 01:30:54 | ♠ ⊠ ⊀                                          |               |
|--------------------------------------|----------------------------------------------------------------------------------|----------------------------------------------------------------------------------------------------|------------------------------------------------|---------------|
| INSULTAS TRANSFERENCIAS Y PAGO       | S IMPUESTOS Y CONTRIBUCIONES COBRANZA INVER                                      | SIONES SERVICIOS ADICIONALES ADMINISTRACIÓN                                                                                                    |                                                | SALIR         |
| Resumen 🖉 Impuestos Federa           | iles 🕛 Impuestos Estatales 🌐 Pago a GDF 🔮                                        | TESOFE SUA ISSSTE Comprobantes                                                                                                    |                                                |               |
| SUA                                  |                                                                                  |                                                                                                    |                                                | 0             |
| Por archivo                          | Pago SUA - Cédula Mensual<br>Confirme los datos del pago y dé clic en "Aceptar". |                                                                                                    |                                                |               |
| Por cédula                           |                                                                                  |                                                                                                    |                                                |               |
| SIPARE                               | Cuentas                                                                          | Cuenta retiro<br>Javier Álvarez - Banamex - 1234567890123456789                                                                                                    | Saido (MXN): \$ 100,000.00                     |               |
| ¿Conoces nuestra nueva               |                                                                                  |                                                                                                    |                                                |               |
| opción de Multipagos?                | Datos del pago                                                                   |                                                                                                    |                                                |               |
| Por favor ayudanos a                 |                                                                                  | Registro Patronal                                                                                                    | A5110167100                                    |               |
| calificarla.                         |                                                                                  | Folio SUA                                                                                                    | 181418                                         |               |
| 100                                  |                                                                                  | Periodo                                                                                                    | 201007                                         |               |
| ENTRA AQUI                           |                                                                                  | Dig. Ver. 1                                                                                                    | 106                                            |               |
| Contraction of the                   |                                                                                  | Dig. ver. z                                                                                                    | 2 0 0 0 23                                     |               |
|                                      |                                                                                  | Eccha de Aplicación                                                                                                    | 12/08/2010 (ddmmaaaa)                          |               |
| ¿Qué desea hacer?                    |                                                                                  |                                                                                                    | importe Total                                  | \$ 100,000.00 |
| • <u>Ver pendientes de autorizar</u> |                                                                                  | * Este documento sólo es de carácter informativo, no tiene ninguna va                                                                                                    | lidez oficial como comprobante legal o fiscal. |               |
|                                      | Regresar                                                                         |                                                                                                    |                                                | Aceptar       |
|                                      |                                                                                  |                                                                                                    |                                                |               |
|                                      |                                                                                  |                                                                                                    |                                                |               |
| Ranamey D.R                          | . @ Copyright 2009, Derechos Reservados. Banco N                                 | acional de México, S.A., integrante de Grupo Financiero Banan                                                                                                    | nex.                                           |               |
|                                      | bel la Católica 44. Centro Histórico. Del. Cuauhtémoc                            | C.P. 06000, México, Distrito Federal, México                                                                                                    |                                                |               |
|                                      |                                                                                  |                                                                                                    |                                                |               |

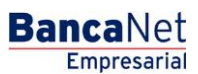

Servicios Adicionales > Divisas > Consulta de Operaciones >

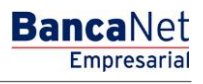

# » Cédula - Mensual - Aplicación

## ¿Qué encuentro en esta página?

En esta página puede ver, mediante un folio de autorización, la aplicación del pago mensual del SUA.

### ¿Cómo puedo obtener los datos que me interesan?

La página está compuesta por las siguientes secciones:

### 1. Cuentas

• Cuenta retiro: Está conformada por el alias, la cuenta y el saldo.

### 2. Datos de pago

- Registro patronal
- Folio SUA
- Periodo
- Fecha de aplicación
- Usuario 1
- Usuario 2
- Abono a cuenta del IMSS
- Abono a cuenta de la AFORE
- Abono a cuenta del INFONAVIT
- Total

Servicios Adicionales > Divisas > Consulta de Operaciones >

# Empresarial Página 525

**Banca**Net

| BancaNet<br>Empresarial                      |                                                                                                    | Martes 07 de Julio de 2015, 12:00 Cent                                                                        | Javier Álvarez   Empresa Demo S.A. de C.V.<br>javieralvarez@empresademo.com.mx   55.55.1111.0000   <u>Actualizar</u><br>ro de México   Útimo acceso por BancaNet 20/12/15 a las 01.30.54 | ▲ ▲ ⊠ ☆                       |
|----------------------------------------------|----------------------------------------------------------------------------------------------------|----------------------------------------------------------------------------------------------------|----------------------------------------------------------------------------------------------------|-------------------------------|
| CONSULTAS TRANSFERENCIAS Y PAGOS             | IMPUESTOS Y CONTRIBUCIONES COBRANZA INVERS                                                                      | IONES SERVICIOS ADICIONALES ADMINISTRACIÓN                                                                    |                                                                                                    | SALIR                         |
| Resumen 🖗 Impuestos Federale                 | es 💮 Impuestos Estatales 🎯 Pago a GDF 💮                                                                         | TESOFE SUA ISSSTE Comprobantes                                                                                |                                                                                                    |                               |
| Cédulas - Mensua                             | al<br>Pago SUA - Cédula Mensual                                                                                 |                                                                                                    |                                                                                                    | 80                            |
| Por cédula                                   | Su pago ha sido <b>aplicado</b> con número de aut                                                               | orización 123456.                                                                                             |                                                                                                    |                               |
| ¿Conoces nuestra nueva opción de Multipagos? | Cuentas                                                                                                    | Cuenta retiro<br>Banamex - Javier Álvarez - 1234567890123456789                                               | Saldo actualizado MXVI: \$ 100,000.00                                                                                                    |                               |
| Por favor ayudanos a calificarla.            | Datos del pago                                                                                                  | A5110167100                                                                                                   |                                                                                                    |                               |
| ENTRA AQUÍ                                   |                                                                                                    | Folio SUA<br>Período<br>Fecha de aplicación                                                                   | 181418<br>201007<br>12 / 08 / 2010 (ddmmaaaa)                                                                                                    |                               |
| ¿Qué desea hacer?                            |                                                                                                    | Cuotas 4 seguros                                                                                              | Total                                                                                                    | \$ 858.09<br><b>\$ 858.09</b> |
|                                              |                                                                                                    | * Este documento en forma conjunta con su estado de cuenta le ser                                             | virán como comprobante ante el IMSS.                                                                                                    |                               |
|                                              | Importante: Imprima y conserve esta pantalla, para o                                                            | cualquier aclaración                                                                                          |                                                                                                    |                               |
| WEBTEXT01-ND001-LACINTGTDUAS                 | 18V<br>@ Copyright 2009, Derechos Reservados, Banco Na<br>el la Católica 44. Centro Histórico, Del. Cuauhtémoc. | cional de México, S.A., integrante de Grupo Financiero Baname<br>C.P. 06000, México, Distrito Federal, México | X.                                                                                                    |                               |

Servicios Adicionales > Divisas > Consulta de Operaciones >

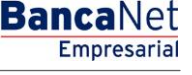

## » Cédula - Bimestral - Captura

## ¿Qué encuentro en esta página?

En esta página puede realizar el pago bimestral del SUA por medio de los datos contenidos en la cédula fiscal.

### ¿Cómo puedo obtener los datos que me interesan?

La página está compuesta por las siguientes secciones:

#### 1. Cuentas

• Cuenta retiro:

Seleccione en el filtro *Tipo de cuenta* una de las siguientes opciones: Cheques, Cuenta Maestra, Tarjetas y Crédito Revolvente PyME.

Elija de la lista de selección *Cuenta retiro* la cuenta con la que desea realizar el pago de impuesto. Esta lista de selección contiene las diez cuentas más usadas.

Si no encuentra alguna de sus cuentas, haga clic en la opción *Ver todas las cuentas*; se abrirá una ventana en la que se muestran todas las cuentas y donde puede buscar por nombre, alias, sucursal o número de cuenta.

En esta ventana sólo se puede seleccionar una cuenta.

### 2. Datos del pago

En esta sección debe ingresar la siguiente información:

- Registro patronal
- Folio (SUA)
- Periodo
- Dígito Verificar 1
- Dígito Verificar 2
- RCV
- Vivienda
- ACV

#### 3. Opciones adicionales:

Programar a fecha futura: Al seleccionar esta opción, se presentarán los siguientes datos:

- Fecha: Por medio de un calendario, puede elegir la fecha para aplicar la operación. Este calendario sólo permite la selección de una fecha.
- Hora: Se presentan dos listas de selección, una para indicar la hora, que contiene los valores de "00" a "23", y la otra para indicar los minutos con valores "00", "15", "30" y "45".

Al hacer clic en el botón "Continuar", se desplegará la pantalla de confirmación de la operación.

Servicios Adicionales > Divisas > Consulta de Operaciones >

# Empresarial Página 527

**Banca**Net

| BancaNet<br>Empresarial                                       |                                                                                                    | Javier Álvarez   Empresa Demo S.A. de C.V.<br>javieralvarez@empresademo.com.mx;   55.55.1111.0000   <u>Actualizar</u><br>Martes 07 de Julio de 2015, 12.00 Centro de México   Útimo acceso por BancaNet 20/12/15 a las 01.30.54                                                                                                    | ▲ ♠ ⊠ ☆                           |
|---------------------------------------------------------------|----------------------------------------------------------------------------------------------------|----------------------------------------------------------------------------------------------------|-----------------------------------|
| CONSULTAS TRANSFERENCIAS Y PAGOS                              | IMPUESTOS Y CONTRIBUCIONES COBRANZA INVERS                                                                                                    | IONES SERVICIOS ADICIONALES ADMINISTRACIÓN                                                                                                    | SALIR                             |
| Resumen Dimpuestos Federales                                  | s 👼 Impuestos Estatales 🔯 Pago a GDF 👼                                                                                                    | TESOFE SUA SSSTE Comprobantes                                                                                                    |                                   |
| SUA                                                           |                                                                                                    |                                                                                                    | 0                                 |
| Por archivo                                                   | Pago SUA - Por Cédula Bimestral<br>Capture la información solicitada y dé clic en "Continuar"                                                                                                    |                                                                                                    |                                   |
| Por cédula<br>SIPARE<br>¿Conoces nuestra nueva                | Cuentas                                                                                                    | Cuenta retiro<br>Cheques<br>Javier Álvarez - Banamex - 1234557890123455789 Saldo MXNI: \$ 100,000 00                                                                                                    |                                   |
| opción de Multipagos?<br>Por favor ayudanos a<br>calificarla. | Datos del pago                                                                                                    | Mensual     Simestral                                                                                                    |                                   |
| ENTRA AQUÍ                                                    |                                                                                                    | Registro Patronal         Folio         Periodo         Dig. Ver. 1           A5110167100         623938         201004         919           RCV         Vivienda         ACV         Dig. Ver. 1           482.60         384.54         0.00         649                                                                                                    |                                   |
| * <u>Ver pendientes de autorizar</u>                          | Opciones<br>adicionales                                                                                                    | Programar a fecha futura                                                                                                    |                                   |
| WEBTEXT01-ND001-LACINTGTDUAS<br>Banamex D.R. (<br>Isabe       | Importante: Recuerde que sue estado de cuenta en<br>de cheques que seleccionó para realizar su pago deb<br>18V<br>@ Copyright 2009, Derechos Reservados. Banco Na<br>la Católica 44. Centro Histórico. Del. Cuauhtémoc | forma conjunta con la impresión del comprobante de operación de pago aplicado, le servirán como comprobante fiscal y de pago ante el IMSS. P<br>e tener la misma razón social registrada en el Instituto, de lo contrario no podrá realizar aclaraciones.<br>cional de México, S.A., integrante de Grupo Financiero Banamex.<br>C.P. 06000, México, Distrito Federal, México | r lo tanto la cuenta<br>Continuar |

Servicios Adicionales > Divisas > Consulta de Operaciones >

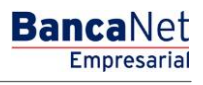

# » Cédula - Bimestral - Confirmación

### ¿Qué encuentro en esta página?

En esta página puede confirmar su pago bimestral del SUA por medio de los datos contenidos en la cédula fiscal.

#### ¿Cómo puedo obtener los datos que me interesan?

La página está compuesta por las siguientes secciones:

### 1. Cuentas

• Cuenta retiro: Está conformada por el alias, la cuenta y el saldo.

### 2. Datos de pago:

- Registro patronal
- Folio SUA
- Periodo
- Dígito Verificar 1
- RCV
- Aportación
- Amort. Crédito
- Dígito Verificar 2
- Fecha de aplicación
- Importe total

Al hacer clic en el botón "Regresar", éste lo enviará a la pantalla de captura con la información previamente ingresada.

Al hacer clic en el botón "Aceptar", se abrirá una ventana solicitándole que ingrese su clave dinámica para aplicar su operación.

Servicios Adicionales > Divisas > Consulta de Operaciones >

#### Página 529

| BancaNet<br>Empresarial                                                 |                            | Marte                                                                                                    | javieralvarez<br>ss 07 de Julio de 2015, 12:00 Centro de México                  | <b>Javier Álvarez   El</b><br>@empresademo.com.mx<br>  Último acceso por Banc | npresa Demo S.A. de C.V.<br>  55.55.1111.0000   <u>Actualizar</u><br>aNet: 20/12/15 a las 01:30:54 | <b>▲ ▲ ⊠</b> ☆ |
|-------------------------------------------------------------------------|----------------------------|----------------------------------------------------------------------------------------------------|----------------------------------------------------------------------------------|-------------------------------------------------------------------------------|----------------------------------------------------------------------------------------------------|----------------|
| CONSULTAS TRANSFERENCIAS Y PAGOS                                        | IMPUESTOS Y CONTRIBUC      | COBRANZA INVERSIONES SERVICIOS ADICIONALES                                                                                                    |                                                                                  |                                                                               |                                                                                                    |                |
| Resumen 📗 Impuestos Federal                                             | es 👩 Impuestos Estatale    | es @ Pago a GDF @ TESOFE @ SUA @ ISSS                                                                                                    | STE Comprobantes                                                                 |                                                                               |                                                                                                    |                |
| SUA                                                                     | Down Black Briteria        | Clave dinámica                                                                                                    |                                                                                  |                                                                               |                                                                                                    | 0              |
| Por archivo Por cédula                                                  | Confirme los datos del pag | Encienda su NetKey, teclee su PIN; al desplegarse la palabra<br>"HOST?" digite el número "9". Al aparecer la palabra<br>"CHALLNG?" introduzca en su NetKey la siguiente clave: | Presione ENT. Su NetKey generará una cla<br>deberá digitar en el siguiente campo | ve dinámica que                                                               |                                                                                                    |                |
| SIPARE                                                                  | Cuentas                    | CHALLNG: 24011985                                                                                                    | Clave dinámica                                                                   |                                                                               | 0.00                                                                                               |                |
| ¿Conoces nuestra nueva<br>opción de Multipagos?<br>Por favor ayudanos a | Datos del pago             | Cancelar                                                                                                    |                                                                                  | Continuar                                                                     |                                                                                                    |                |
| calificarla.                                                            |                            | POID SUA                                                                                                    |                                                                                  | 101410                                                                        |                                                                                                    |                |
| ENTRA AQUÍ                                                              |                            | Periodo<br>Dia, Ver, 1                                                                                                    |                                                                                  |                                                                               |                                                                                                    |                |
| ENTRAAQUI                                                               |                            | Dig. Ver. 2                                                                                                    |                                                                                  | 541                                                                           |                                                                                                    |                |
|                                                                         |                            | Cuotas 4 Seguros                                                                                                    |                                                                                  | 2,029.23                                                                      |                                                                                                    |                |
| i Oué desea hacer?                                                      |                            | Fecha de Aplicación                                                                                                    |                                                                                  | 12 / 08 / 2010 (ddmm                                                          | aaaa)                                                                                              |                |
| Ver pendientes de autorizar                                             |                            |                                                                                                    | Importe Total                                                                    |                                                                               |                                                                                                    | \$ 100,000.00  |

### BancaNet Empresarial

Servicios Adicionales > Divisas > Consulta de Operaciones >

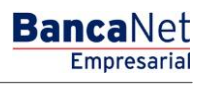

Página 530

## » Cédula - Bimestral - Aplicación

## ¿Qué encuentro en esta página?

En esta página puede ver, mediante un folio de autorización, la aplicación del pago.

## ¿Cómo puedo obtener los datos que me interesan?

La página está compuesta por las siguientes secciones:

## 1. Cuentas

• Cuenta retiro: Está conformada por el alias, la cuenta y el saldo.

### 2. Datos de pago

- Registro patronal
- Folio SUA
- Periodo
- Fecha de aplicación
- Usuario 1
- Usuario 2
- Abono a cuenta del IMSS
- Abono a cuenta de la AFORE
- Abono a cuenta del INFONAVIT
- Total

Servicios Adicionales > Divisas > Consulta de Operaciones >

# Empresarial Página 531

**Banca**Net

| BancaNet<br>Empresarial                      | Javier Álvarez   Empresa Demo S.A. de C.V.<br>javieralvarez@empresademo.com.mx   55.55.1111.0000   <u>Actualizar</u><br>Martes 07 de Julio de 2015, 12.00 Centro de México   Útimo acceso por BancaNet. 20/12/15 a las 01:30:54 |                                                                                                    |                                      | <u>≜</u> ♠ ⊠ 3 |
|----------------------------------------------|----------------------------------------------------------------------------------------------------|----------------------------------------------------------------------------------------------------|--------------------------------------|----------------|
| ONSULTAS TRANSFERENCIAS Y PAGOS              | IMPUESTOS Y CONTRIBUCIONES COBRANZA INVER                                                                                                    | SIONES SERVICIOS ADICIONALES ADMINISTRACIÓN                                                                      |                                      | SALIR          |
| Resumen impuestos Federale                   | s 💿 Impuestos Estatales 👼 Pago a GDF 💿                                                                                                    | TESOFE SUA ISSSTE Comprobantes                                                                                   |                                      |                |
| SUA                                          |                                                                                                    |                                                                                                    |                                      | 80             |
| Por archivo                                  | Pago SUA - Cédula Bimestral                                                                                                    |                                                                                                    |                                      |                |
| Por cédula                                   | Su pago ha sido aplicado con número de au                                                                                                    | torización 123456.                                                                                               |                                      |                |
| SIPARE                                       |                                                                                                    |                                                                                                    |                                      |                |
| ¿Conoces nuestra nueva opción de Multipagos? | Cuentas                                                                                                    | Cuenta retiro<br>Banamex - Javier Álvarez - 1234567890123456789                                                  | Saldo actualizado MXN: \$ 100,000.00 |                |
| Por favor ayudanos a calificarla.            |                                                                                                    |                                                                                                    |                                      |                |
|                                              | Datos del pago                                                                                                    | Registro patronal                                                                                                | A5110167100                          |                |
| ENTRA AQUÍ                                   |                                                                                                    | Folio SUA                                                                                                    | 181418                               |                |
|                                              |                                                                                                    | Periodo                                                                                                    | 201007                               |                |
|                                              |                                                                                                    | Fecha de aplicación                                                                                              | 12 / 08 / 2010 (ddmmaaaa)            |                |
| ¿Qué desea hacer?                            |                                                                                                    | Abono a cuenta del IMSS                                                                                          |                                      | \$ 421.91      |
| Ver nendientes de autorizar                  |                                                                                                    | Abono a cuenta de la AFORE                                                                                       |                                      | \$ 242.75      |
| Ter persence de deterizar                    |                                                                                                    | Abono a cuenta del INFONAVIT                                                                                     |                                      | \$ 193.43      |
|                                              |                                                                                                    |                                                                                                    | Total                                | \$ 858.09      |
|                                              |                                                                                                    | * Este documento en forma conjunta con su estado de cuenta le servirár                                           | como comprobante ante el IMSS.       |                |
|                                              | Importante: Imprima y conserve esta pantalla, para                                                                                                    | cualquier aclaración                                                                                             |                                      |                |
|                                              | 18V                                                                                                    |                                                                                                    |                                      |                |
| Banamex D.R. (                               | @ Copyright 2009, Derechos Reservados. Banco Na<br>I la Católica 44. Centro Histórico. Del. Cuauhtémoc.                                                                                                    | icional de México, S.A., integrante de Grupo Financiero Banamex.<br>C.P. 06000, México, Distrito Federal, México |                                      |                |

Servicios Adicionales > Divisas > Consulta de Operaciones >

**Banca**Net

## » SUA por SIPARE - Captura

#### ¿Qué encuentro en esta página?

En esta página puede realizar el pago del SUA-SIPARE (Sistema de Pago Referenciado), esquema de recaudación que permite recibir el pago de las aportaciones de seguridad social y amortizaciones (IMSS, RCV - Retiro, cesantía en edad avanzada y vejez, e INFONAVIT) mediante líneas de captura.

#### ¿Cómo puedo obtener los datos que me interesan?

La página está compuesta por las siguientes secciones:

#### 1. Cuentas

• Cuenta retiro:

Elija de la lista de selección *Cuenta retiro* la cuenta con la que desea realizar el pago de impuesto. Esta lista de selección contiene las diez cuentas más usadas.

Si no encuentra alguna de sus cuentas, haga clic en la opción *Ver todas las cuentas*; se abrirá una ventana en la que se muestran todas las cuentas, además de permitir la búsqueda por nombre, alias, sucursal o número de cuenta.

Dentro de esta ventana sólo se puede seleccionar una cuenta.

#### 2. Datos del pago

- Línea de captura SIPARE: En este campo debe ingresar la línea de captura que el SAT le emitió.
- Importe MXN: En este campo debe capturar el importe a pagar.

#### 3. Opciones adicionales

- Programar a fecha futura: Al seleccionar esta opción, se desplegarán los siguientes datos:
  - Fecha: Por medio de un calendario puede elegir la fecha para aplicar la operación. Este calendario sólo permite la selección de una fecha.
  - Hora: se presentan dos listas de selección, una para indicar la hora, que contiene los valores de "00" a "23", y la otra para indicar los minutos con valores "00", "15", "30" y "45".

Al hacer clic en el botón "Continuar", se desplegará la pantalla de confirmación de la operación.

Servicios Adicionales > Divisas > Consulta de Operaciones >

#### Página 533

| BancaNet<br>Empresarial                            |                                                                                       | Javier Álvarez   Empresa Demo S.A. de C.V.<br>javieralvarez@empresademo.com.mx (55.55.1111.0000   <u>Actualzar</u><br>Martes 07 de Julio de 2015, 12:00 Centro de México   Útimo acceso por BancaNet. 20/12/15 a las 01:30:54 | ▲ 🖾 🔆     |
|----------------------------------------------------|---------------------------------------------------------------------------------------|----------------------------------------------------------------------------------------------------|-----------|
| CONSULTAS TRANSFERENCIAS Y PAGOS                   | IMPUESTOS Y CONTRIBUCIONES COBRA                                                      | NZA INVERSIONES SERVICIOS ADICIONALES ADMINISTRACIÓN                                                                                                    | SALIR     |
| 🗐 Resumen 📮 Impuestos Federale                     | es 💿 Impuestos Estatales 💿 Pago a                                                     | a GDF 📅 TESOFE 📑 SUA 📮 ISSSTE 📑 Comprobantes                                                                                                    |           |
| SIPARE                                             |                                                                                       |                                                                                                    | 0         |
| Por archivo                                        | Pago SUA - SIPARE<br>Capture la información solicitada y dé clic en                   | "Continuar"                                                                                                    |           |
| Por cédula SIPARE                                  | Cuentas                                                                               | Tipo de cuenta<br>Seleccione una opción                                                                                                    |           |
| ¿Conoces nuestra nueva opción de Multipagos?       |                                                                                       | Cuenta retiro           Javier Álvarez - Banamex - 1234567890123456789         Saldo MXN: \$ 100,000.00                                                                                                    | ×         |
| Por favor ayudanos a<br>calificarla.<br>ENTRA AQUÍ | Datos del pago                                                                        | Linea de captura SIPARE         Importe MXN           E2KTK645-483H-1-2SOE-0544-0003MZN-000000-000000-3617         100.000.00                                                                                                 |           |
| ¿Qué desea hacer?                                  | Opciones<br>adicionales                                                               | Programar a fecha futura                                                                                                    |           |
| Ver historial de Banca Electrónica                 |                                                                                       |                                                                                                    | Continuar |
| 😵 Banamex D.R.<br>Isab                             | @ Copyright 2009, Derechos Reservado:<br>el la Católica 44. Centro Histórico. Del. Ci | s. Banco Nacional de México, S.A., integrante de Grupo Financiero Banamex.<br>auhtémoc. C.P. 06000, México, Distrito Federal, México                                                                                          |           |

Servicios Adicionales > Divisas > Consulta de Operaciones >

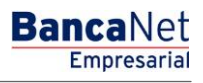

# » SUA por SIPARE - Captura rechazada

## ¿Qué encuentro en esta página?

Esta página indica que su solicitud ha sido rechazada, además de que muestra el detalle de la operación.

## ¿Cómo puedo obtener los datos que me interesan?

La página está compuesta por las siguientes secciones:

### 1. Detalles

- Línea de captura SIPARE
- Motivo del rechazo
- Fecha
- Hora

Servicios Adicionales > Divisas > Consulta de Operaciones >

BancaNet Empresarial

Página 535

## » SUA por SIPARE - Confirmación

### ¿Qué encuentro en esta página?

En esta página puede obtener el detalle de la confirmación de su pago.

### ¿Cómo puedo obtener los datos que me interesan?

La página está compuesta por las siguientes secciones:

#### 1. Cuentas

Cuenta retiro: Está conformada por el alias, la cuenta y el saldo.

#### 2. Datos del pago

- Línea de captura SIPARE
- Registro patronal
- Periodo de pago
- Folio SUA
- Importe MXN
- Fecha de aplicación de pago: Se muestra en caso de que el pago se haya programado a fecha futura.

Al hacer clic en el botón "Regresar", éste lo enviará a la pantalla de captura con la información previamente ingresada.

Al hacer clic en el botón "Aceptar", se abrirá una ventana solicitándole que ingrese su clave dinámica para aplicar la operación.

| BancaNet<br>Empresarial            |                                                                                                    | jas<br>Martes 07 de Julio de 2015, 12:00 Centro                                                                       | Javier Álvarez   Empresa Demo S.A. de C.V.<br>vieralvarez@empresademo.com.mx   55.55.1111.0000   <u>Actualizar</u><br>de México   Último acceso por Bancallet: 20/12/15 a las 01:30:54 | ▲ 🜲 🖾 🔅 |
|------------------------------------|----------------------------------------------------------------------------------------------------|----------------------------------------------------------------------------------------------------|----------------------------------------------------------------------------------------------------|---------|
| CONSULTAS TRANSFERENCIAS Y PAGOS   | IMPUESTOS Y CONTRIBUCIONES COBRANZA INV                                                            | ERSIONES SERVICIOS ADICIONALES ADMINISTRACIÓN                                                                         |                                                                                                    | SALIR   |
| Resumen Dimpuestos Federale        | es 👩 Impuestos Estatales 💮 Pago a GDF                                                              | TESOFE SUA BISSSTE Comprobantes                                                                                       |                                                                                                    |         |
| SIPARE                             |                                                                                                    |                                                                                                    |                                                                                                    | 0       |
| Por archivo                        | Pago SUA - SIPARE<br>Confirme la información de su pago y dé clic en "Acep                         | tar".                                                                                                    |                                                                                                    |         |
| Por cédula                         | Cuontas                                                                                            | Cuenta retire                                                                                                    |                                                                                                    |         |
| SIPARE                             | Cuentas                                                                                            | Banamex - Javier Álvarez - 1234567890123456789                                                                        | Saldo actualizado (MXN): \$ 100,000.00                                                                                                    |         |
| ¿Conoces nuestra nueva             |                                                                                                    |                                                                                                    |                                                                                                    |         |
| Por favor ayudanos a               | Datos del pago                                                                                     | Línea de captura SIPARE                                                                                               | E2KTK645-4B3H-1-2SOE-0544-0003MZN-<br>000000-000000-000000-3617                                                                                                    |         |
| calificarla.                       |                                                                                                    | Registro patronal                                                                                                    | E5612538101                                                                                                    |         |
|                                    |                                                                                                    | Periodo de pago                                                                                                    | 201005                                                                                                    |         |
| ENTRA AQUÍ                         |                                                                                                    | Folio SUA                                                                                                    | 130478                                                                                                    |         |
|                                    |                                                                                                    | Importe MXN                                                                                                    | 1,697.63                                                                                                    |         |
|                                    |                                                                                                    | Fecha de aplicación de pago                                                                                           | 15 / 06 / 2010 (ddmmaaaa)                                                                                                    |         |
| ¿Qué desea hacer?                  |                                                                                                    |                                                                                                    |                                                                                                    | )       |
| Ver historial de Banca Electrónica | Regresar                                                                                           |                                                                                                    |                                                                                                    | Aceptar |
|                                    |                                                                                                    |                                                                                                    |                                                                                                    |         |
|                                    |                                                                                                    |                                                                                                    |                                                                                                    |         |
| WEBTEXT01-ND001-LACINTGTDUAS       |                                                                                                    |                                                                                                    |                                                                                                    |         |
| Sanamex D.R. Isab                  | @ Copyright 2009, Derechos Reservados. Banco<br>Il la Católica 44. Centro Histórico. Del. Cuauhtém | Nacional de México, S.A., Integrante de Grupo Financiero Banamex.<br>oc. C.P. 06000, México, Distrito Federal, México |                                                                                                    |         |

Servicios Adicionales > Divisas > Consulta de Operaciones >

Página 536

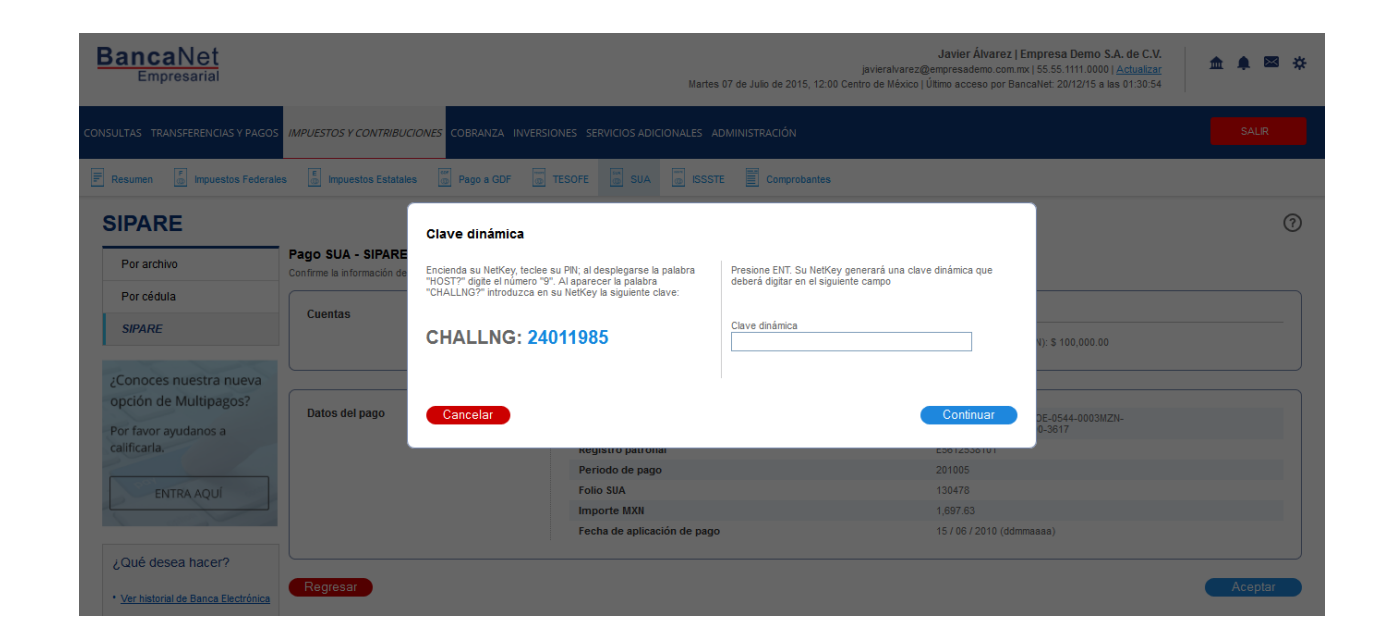

## » SUA por SIPARE - Aplicación

#### ¿Qué encuentro en esta página?

En esta página puede validar la aplicación de su pago, mediante un número de autorización.

### ¿Cómo puedo obtener los datos que me interesan?

La página está compuesta por las siguientes secciones:

#### 1. Cuentas

• Cuenta retiro: Está conformada por el alias, la cuenta y el saldo.

### 2. Datos del pago

- Línea de captura SIPARE
- Registro patronal
- Periodo de pago
- Folio SUA
- Importe MXN
- Fecha de aplicación de pago

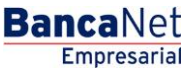

Servicios Adicionales > Divisas > Consulta de Operaciones >

# Empresarial Página 537

**Banca**Net

| LTAS TRANSFERENCIAS Y PAGOS        | IMPUESTOS Y CONTRIBUCIONES COBRANZA  | INVERSIONES SERVICIOS ADICIONALES ADMINISTRACIÓN |                                                                 | SALIR |
|------------------------------------|--------------------------------------|--------------------------------------------------|-----------------------------------------------------------------|-------|
| esumen 🚡 Impuestos Federale        | es 🐻 Impuestos Estatales 👹 Pago a GE | OF TESOFE SUA G ISSSTE Comprobantes              |                                                                 |       |
| IPARE                              |                                      |                                                  |                                                                 | ē     |
| Por archivo                        | Pago SUA - SIPARE                    |                                                  |                                                                 |       |
| Por cédula                         | Su pago ha sido aplicado con númer   | o de autorización 123456.                        |                                                                 |       |
| SIPARE                             |                                      |                                                  |                                                                 |       |
| ¿Conoces nuestra nueva             | Cuentas                              | Cuenta retiro                                    |                                                                 |       |
| pción de Multipagos?               |                                      | Javier Alvarez - Banamex - 1234567890123456789   | Saldo actualizado MXN: \$ 100,000.00                            |       |
| or favor ayudanos a                |                                      |                                                  |                                                                 |       |
| calificaria.                       | Datos del pago                       | Linea de Captura SIPARE                          | E2KTK645-4B3H-1-2SOE-0544-0003MZN-<br>000000-000000-000000-3617 |       |
| ENTRA AQUI                         |                                      | Registro Patronal                                | E5612538101                                                     |       |
| anton -                            |                                      | Periodo de pago                                  | 201005                                                          |       |
| out data have a                    |                                      | Folio SUA                                        | 130478                                                          |       |
| Que desea nacer?                   |                                      | Importe MXN                                      | 1,697.63                                                        |       |
| Ver historial de Banca Electrónica |                                      | recha de apreación de pago                       | 1070072010 (duminadad)                                          |       |
|                                    |                                      |                                                  |                                                                 |       |
|                                    |                                      |                                                  |                                                                 |       |

Servicios Adicionales > Divisas > Consulta de Operaciones >

Empresarial Página 538

**Banca**Net

# » ISSSTE

# ISSSTE - Pago - Captura

## ¿Qué encuentro en esta página?

En esta página puede realizar la aportación al ISSSTE.

### ¿Cómo puedo obtener los datos que me interesan?

La página está compuesta por las siguientes secciones:

### 1. Cuentas

• Cuenta retiro:

Seleccione en el filtro *Tipo de cuenta* una de la siguiente opciones: Cheques

Elija de la lista de selección *Cuenta retiro* la cuenta con la que desea realizar el pago de impuesto. Esta lista de selección contiene las diez cuentas más usadas.

Si no encuentra alguna de sus cuentas, haga clic en la opción *Ver todas las cuentas*; se abrirá una ventana en la que se muestran todas las cuentas y donde puede buscar por nombre, alias, sucursal o número de cuenta.

Dentro de esta ventana sólo se puede seleccionar una cuenta.

#### 2. Datos del pago

En esta sección debe ingresar la siguiente información:

- Línea de captura
- Importe MXN

#### 3. Opciones adicionales:

- Programar a fecha futura: Al seleccionar esta opción, se presentarán los siguientes datos:
  - Fecha: Por medio de un calendario puede elegir la fecha para aplicar la operación. Este calendario sólo permite la selección de una fecha.
  - Hora: Se presentan dos listas de selección, una para indicar la hora, que contiene los valores de "00" a "23", y la otra para indicar los minutos con valores "00", "15", "30" y "45".
- Autorizar en forma remota: Al seleccionar esta opción, se presentan los siguientes datos:
  - Fecha: Por medio de un calendario, puede elegir la fecha para aplicar la operación. Este calendario sólo permite la selección de una fecha.
  - Hora: Se presentan dos listas de selección, una para indicar la hora, que contiene los valores de "00" a "23", y la otra para indicar los minutos, con valores "00", "15", "30" y "45".

Al hacer clic en el botón "Continuar", se desplegará la pantalla de confirmación de la operación.

Servicios Adicionales > Divisas > Consulta de Operaciones >

## Empresarial Página 539

**Banca**Net

| BancaNet<br>Empresarial                                                                                                    | Javier Álvarez   Empresa Demo S.A.<br>javieralvarez@empresademo.com.mc [55:55:1111:0001 ]∆<br>Martes 07 de Julio de 2015, 12:00 Centro de México   Útimo acceso por BancaNet: 20/12/15 a las f | de C.V.<br><u>ctualizar</u><br>11:30:54 |
|----------------------------------------------------------------------------------------------------|----------------------------------------------------------------------------------------------------|-----------------------------------------|
| CONSULTAS TRANSFERENCIAS Y PAGOS IMPUESTOS Y CONTRIBUC                                                                                                    | COBRANZA INVERSIONES SERVICIOS ADICIONALES ADMINISTRACIÓN                                                                                                    | SALIR                                   |
| Resumen [ 🗊 Impuestos Federales 🦉 Impuestos Estatale                                                                                                    | Pago a GDF 💿 TESOFE 💿 SUA 💿 ISSSTE 🕎 Comprobantes                                                                                                    |                                         |
| ISSSTE                                                                                                    |                                                                                                    | 0                                       |
| Aportación al ISSSTE<br>Seleccione la cuenta de retiro, ingrese los datos de la linea de capture<br>Importante: para poder realizar el pago debió haber dado de ata el | , monto a pagar y dé clic en continuar.<br>D'en su sucursal                                                                                                    |                                         |
| Cuentas                                                                                                    | Tipo de cuenta Cuenta retiro                                                                                                    |                                         |
|                                                                                                    | Seleccione una opción Seleccione una opción                                                                                                    |                                         |
| Datos del pago                                                                                                    | Linea de captura Importe MXN 100.000.00                                                                                                    |                                         |
| Opciones<br>adicionales                                                                                                    | Programar a fecha futura Autorizar en forma remota                                                                                                    |                                         |
|                                                                                                    |                                                                                                    | Continuar                               |
| ¿Qué desea hacer?                                                                                                    |                                                                                                    |                                         |
| <u>Consulta de aportaciones ISSSTE</u>                                                                                                    | Ver pendientes de autorizar                                                                                                    |                                         |
| WEBTEXT01-ND001-LACINTGTDUAS18V                                                                                                    |                                                                                                    |                                         |
| Banamex D.R. @ Capyright 2009, Derech<br>Isabel la Católica 44. Centro Hi                                                                                              | os Reservados, Banco Nacional de México, S.A., Integrante de Grupo Financiero Banamex.<br>stórico. Del. Cuauhtémoc. C.P. 06000, México, Distrito Federal, México                               |                                         |

# ISSSTE - Pago - Confirmación

### ¿Qué encuentro en esta página?

En esta página puede confirmar los datos de pago al ISSSTE.

### ¿Cómo puedo obtener los datos que me interesan?

La página está compuesta por las siguientes secciones:

#### 1. Cuentas

• Cuenta retiro: Está conformada por el alias, la cuenta y el saldo.

#### 2. Datos de pago

- Secuencial de línea de captura
- Identificador del Centro de Pago (ICP)
- Importe de capital más intereses de ahorro para el retiro
- Importe de capital más intereses fondo de la vivienda
- Importe global del pago
- Tipo de pago
- Bimestre y año de pago

Servicios Adicionales > Divisas > Consulta de Operaciones >

**Banca**Net

- Fecha de caducidad
- Tipo de línea de captura

Al hacer clic en el botón "Regresar", éste lo enviará la pantalla de captura con la información previamente ingresada.

Al hacer clic en el botón "Aceptar", se abrirá una ventana en la que se le solicitará que ingrese su Challenge para aplicar su operación.

| BancaNet<br>Empresarial                                                     | Martes 07 de Julio de 2015, 12:                                                                                                    | Javier Álvarez   Empresa Demo S.A. de C.V.<br>javieralvarez@empresademo.com.mx   55.55.1111.0000   <u>Actualizar</u><br>00 Centro de México   Último acceso por BancaNet: 20/12/15 a las 01:30:54 | ☆ 🔍 🏚 🏦 |
|-----------------------------------------------------------------------------|----------------------------------------------------------------------------------------------------|----------------------------------------------------------------------------------------------------|---------|
| CONSULTAS TRANSFERENCIAS Y PAGOS IMPUESTOS Y CONTRIBUC                      | IONES COBRANZA INVERSIONES SERVICIOS ADICIONALES ADMINISTRACIÓN                                                                                           |                                                                                                    | SALIR   |
| Resumen 🖉 Impuestos Federales 😨 Impuestos Estatales                         | S Pago a GDF TESOFE SUA ISSSTE Comprobante                                                                                                    | S                                                                                                    |         |
| ISSSTE                                                                      |                                                                                                    |                                                                                                    | ?       |
| Aportación al ISSSTE<br>Confirme los datos del pago y dé clic en "Aceptar". |                                                                                                    |                                                                                                    |         |
| Cuentas                                                                     | Cuenta retiro                                                                                                    |                                                                                                    |         |
|                                                                             | Banamex - Javier Álvarez - 1234567890123456789                                                                                                    | Saldo (MXN): \$ 100,000.00                                                                                                    |         |
|                                                                             |                                                                                                    |                                                                                                    |         |
| Datos del pago                                                              | Secuencial de línea de captura                                                                                                    | 123456                                                                                                    |         |
|                                                                             | Identificador del Centro de Pago (ICP)                                                                                                    | 123456789                                                                                                    |         |
|                                                                             | Importe de capital más interés de ahorro para el retiro                                                                                                   | \$ 100,000.00                                                                                                    |         |
|                                                                             | Importe de capital más interéses fondo de la vivienda                                                                                                    | \$ 100,000.00                                                                                                    |         |
|                                                                             | Importe global del pago                                                                                                    | \$ 100,000.00                                                                                                    |         |
|                                                                             | Tipo de pago                                                                                                    | 4 Extemporaneo sin recargos                                                                                                    |         |
|                                                                             | Bimestre y año de pago                                                                                                    | 123456                                                                                                    |         |
|                                                                             | Fecha de Caducidad                                                                                                    | 30 / 04 / 2010 (ddmmaaaa)                                                                                                    |         |
|                                                                             | Tipo de línea de captura                                                                                                    | A1                                                                                                    |         |
| Regresar                                                                    |                                                                                                    |                                                                                                    | Aceptar |
| ¿Qué desea hacer?                                                           |                                                                                                    |                                                                                                    |         |
| <u>Ver pendientes de autorizar</u>                                          |                                                                                                    |                                                                                                    |         |
|                                                                             |                                                                                                    |                                                                                                    |         |
| Banamex D.R. @ Copyright 2009, Derech<br>Isabel la Católica 44. Centro Hi:  | os Reservados. Banco Nacional de México, S.A., Integrante de Grupo Financiero B<br>stórico. Del. Cuauhtémoc. C.P. 06000, México, Distrito Federal, México | anamex.                                                                                                    |         |
Servicios Adicionales > Divisas > Consulta de Operaciones >

Página 541

| BancaNet<br>Empresarial                               | Martes                                                                                                    | Javier Álvarez   Empresa Demo S.A. de C.V.<br>jsvieralvarez@empresademo.com.mx   55.55.1111.0000   <u>Actualizar</u><br>07 de Julio de 2015, 12.00 Centro de México   Ulimo acceso por BancaNet.2011215 a las 01.3064 | ▲ ≜ ⊠ ☆ |
|-------------------------------------------------------|----------------------------------------------------------------------------------------------------|----------------------------------------------------------------------------------------------------|---------|
| CONSULTAS TRANSFERENCIAS Y PAGOS IMPUESTOS Y CONTRIBU | CIONES COBRANZA INVERSIONES SERVICIOS ADICIONALES AI                                                                                                    |                                                                                                    |         |
| Resumen 👘 Impuestos Federales 👘 Impuestos Estatal     | es 📴 Pago a GDF 👜 TESOFE 🔯 SUA 🛄 ISSST                                                                                                    | E Comprobantes                                                                                                    |         |
|                                                       | Clave dinámica                                                                                                    |                                                                                                    | 0       |
| Confirme los datos del pago y dé clic en "Aceptar".   | Encienda su NetKey, teclee su PIN; al desplegarse la palabra<br>"HOST?" digite el número "9". Al aparecer la palabra<br>"CHALLNG?" introduzca en su NetKey la siguiente clave: | Presione ENT. Su NetKey generará una clave dinámica que<br>deberá digitar en el siguiente campo                                                                                                    |         |
| Cuentas                                               | CHALLNG: 24011985                                                                                                    | Clave dinámica                                                                                                    |         |
| Datos del pago                                        | Cancelar                                                                                                    | Continuar                                                                                                    |         |
|                                                       | Importe de capital más interés de ahorro para el retiro                                                                                                    | \$ 100,000.00                                                                                                    |         |
|                                                       | Importe de capital más interéses fondo de la vivienda                                                                                                    | \$ 100,000.00                                                                                                    |         |
|                                                       | Importe global del pago                                                                                                    | \$ 100,000.00                                                                                                    |         |
|                                                       | Tipo de pago                                                                                                    | 4 Extemporaneo sin recargos                                                                                                    |         |
|                                                       | Bimestre y año de pago                                                                                                    | 123456                                                                                                    |         |
|                                                       | Fecha de Caducidad                                                                                                    | 30 / 04 / 2010 (ddmmaaaa)                                                                                                    |         |
|                                                       | Tipo de línea de captura                                                                                                    | A1                                                                                                    |         |

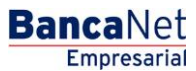

Servicios Adicionales > Divisas > Consulta de Operaciones >

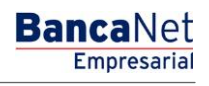

## » ISSSTE - Pago - Aplicación

#### ¿Qué encuentro en esta página?

En esta página puede ver, mediante un folio de autorización, la aplicación del pago al ISSSTE.

#### ¿Cómo puedo obtener los datos que me interesan?

La página está compuesta por las siguientes secciones:

#### 1. Cuentas

• Cuenta retiro: Está conformada por el alias, la cuenta y el saldo.

#### 2. Datos de pago

- Secuencial de línea de captura
- Identificador del Centro de Pago (ICP)
- Importe de capital más intereses del ahorro para el retiro
- Importe de capital más intereses del fondo de la vivienda
- Importe global del pago
- Tipo de pago
- Bimestre y año de pago
- Fecha de caducidad
- Tipo de línea de captura

Servicios Adicionales > Divisas > Consulta de Operaciones >

| LTAS TRANSFERENCIAS Y PAGOS IM          | PUESTOS Y CONTRIBUCIÓ   | VES COBRANZA IN          | IVERSIONES SI   | RVICIOS ADIC | IONALES ADN | NISTRACIÓN   |                                      | SAL |
|-----------------------------------------|-------------------------|--------------------------|-----------------|--------------|-------------|--------------|--------------------------------------|-----|
| esumen 👩 Impuestos Federales            | E Impuestos Estatales   | 💮 Pago a GDF             | TESOFE          | 🐘 SUA        | issste      | Comprobantes |                                      |     |
| SSTE                                    |                         |                          |                 |              |             |              |                                      | Ę   |
| ortación al ISSSTE                      |                         |                          |                 |              |             |              |                                      |     |
| Su pago ha sido <b>aplicado</b> con nún | nero de autorización 12 | 3456.                    |                 |              |             |              |                                      |     |
| Conturista                              |                         |                          |                 |              |             |              |                                      |     |
| Captunsta                               |                         | Usuario 13               |                 |              |             |              | Mónica Ortiz Juárez                  |     |
| Autorizadores                           |                         | Hereada 40               |                 |              |             |              |                                      |     |
| hateniaasiss                            |                         | Usuario 13<br>Usuario 14 |                 |              |             |              | Mónica Ortiz Juárez                  |     |
| Cuentas                                 | 1                       | Cuenta retiro            |                 |              |             |              |                                      |     |
|                                         |                         | Banamex - Javier Ál      | varez - 1234567 | 890123456789 |             |              | Saldo actualizado MXN: \$ 100,000.00 |     |
|                                         |                         |                          |                 |              |             |              |                                      |     |
| Datos del pago                          |                         | Secuencial de lín        | nea de captura  |              |             |              | 123456                               |     |
|                                         |                         | Identificador del        | Centro de Pag   | IO (ICP)     |             |              | 123456789                            |     |
|                                         |                         | Importe de capit         | al más interes  | de anorro pa | a vivionda  |              | \$ 100,000.00                        |     |
|                                         |                         | Importe global d         | el nago         | es londo de  | a viviciua  |              | \$ 100,000.00                        |     |
|                                         |                         | Tipo de pago             | or page         |              |             |              | 4 Extemporaneo sin recargos          |     |
|                                         |                         | Bimestre y año           | le pago         |              |             |              | 123456                               |     |
|                                         |                         | Fecha de caduci          | dad             |              |             |              | 30 / 04 / 2010 (ddmmaaaa)            |     |
|                                         |                         | Tipo de línea de         | captura         |              |             |              | A1                                   |     |
| Qué desea hacer?                        |                         |                          |                 |              |             |              |                                      |     |
| • Ver pendientes de autorizar           |                         |                          |                 |              |             |              |                                      |     |
|                                         |                         |                          |                 |              |             |              |                                      |     |

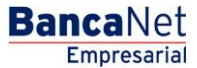

Servicios Adicionales > Divisas > Consulta de Operaciones >

BancaNet Empresarial

Copyright

## Consulta - ISSSTE - Captura

### ¿Qué encuentro en esta página?

En esta página puede consultar sus aportaciones.

#### ¿Cómo puedo obtener los datos que me interesan?

La página está compuesta por las siguientes secciones:

#### 1. Área de Captura de Información

- ICP responsable
- Bimestre

Al hacer clic en el botón "Continuar", se desplegará la pantalla de confirmación de la operación.

| >> ISSSTE<br>Consulta aportaciones al ISSSTE                                                     | C         |
|--------------------------------------------------------------------------------------------------|-----------|
| Capture la información solicitada y dé clic en "Continuar"<br>ICP Responsable Bimestre<br>BBAAAA | Continuar |
| 2006 desea hacer?<br>Ver conductors de substan                                                   |           |

Consultas | Transferencias y Paces | Impuestos y Contribuciones | Cobranza | Inversiones | Servicios Adicionales | Administración

Servicios Adicionales > Divisas > Consulta de Operaciones >

## Consulta - ISSSTE - Resultado

### ¿Qué encuentro en esta página?

En esta página puede ver el detalle de su consulta.

#### ¿Cómo puedo obtener los datos que me interesan?

La página está compuesta por las siguientes secciones:

#### 1. Aportaciones al ISSSTE

- Identificador del Centro de Pago (ICP)
- Bimestre y año de pago
- Línea
- Estatus
- Fecha
- Autorización

| ISSSTE                                                                                                    | ŧ                                                     | 30        |
|----------------------------------------------------------------------------------------------------|-------------------------------------------------------|-----------|
|                                                                                                    |                                                       | 1970 - CH |
| onsulta aportaciones al ISSSTE                                                                                          |                                                       |           |
| Capture la información asiloltada y dé olo en "Continua"                                                                |                                                       |           |
|                                                                                                    |                                                       |           |
| CANDONNON DAWNING                                                                                                    | Contra                                                | -         |
| 1) (300000_)                                                                                                    |                                                       | -         |
|                                                                                                    |                                                       |           |
| Aportación al ISSSTE                                                                                                    |                                                       |           |
| Identificador del centro de pago (ICP)                                                                                  | 12345                                                 |           |
| Bimestre y año de pago                                                                                                  | 123456768                                             |           |
| Lines                                                                                                    | 5-1234567-123-1234-123-1234-1-123456-123              |           |
| Estatus                                                                                                    | Env a processi                                        |           |
| Fecha                                                                                                    | 64/01/2010 (ddmmaaa)                                  |           |
| Autorización                                                                                                    | 123456                                                |           |
| Importative: Inprime y camer                                                                                            | ve este partala, para cualquier actoractor.           |           |
| * Este documento en forma conjunta con su metado de                                                                     | cuenta le serviran comprobante ante el SSETE/CV/SSSTE |           |
| Qué desea bacer?                                                                                                    |                                                       |           |
|                                                                                                    |                                                       |           |
| Ver zendentes de autorizar                                                                                              |                                                       |           |
|                                                                                                    |                                                       |           |
| nautas I Transferencias y Baiss I Innuestos y Contribuciones I Cotrante I Inversiónes I Services Adronates I Adronativa |                                                       | -         |

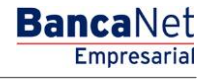

Servicios Adicionales > Divisas > Consulta de Operaciones >

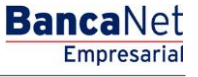

## » Comprobantes - Impuestos

#### ¿Qué encuentro en esta página?

En esta página puede obtener la reimpresión de sus comprobantes fiscales y del Pago a GDF (Tesorería del Distrito Federal).

#### ¿Cómo puedo obtener los datos que me interesan?

La página está compuesta por las siguientes secciones:

#### 1. Búsqueda de comprobantes:

- Tipo de pago:
  - Seleccione la opción:
    - Impuestos
- Fecha de pago realizado: Por medio de dos calendarios puede ingresar un rango de fechas.
- Criterio (opcional): Al seleccionar esta opción, se muestran los siguientes campos, los cuales se deben ingresar para realizar la búsqueda:
  - $\circ$  RFC
  - o Línea de captura
  - o Número de autorización

Haga clic en el botón "Buscar" para que Banca**Net Empresarial** muestre el resultado de la búsqueda en la parte inferior de la página (sección Impuestos Federales).

| BancaNet<br>Empresarial         Javier Álvarez I Empresa Demo S.A. de C.V.           javieralvarez@empresademo.com.mx (55.55.1111.0000 [Actualizar<br>Martes 07 de Julio de 2015, 12.00 Centro de México   Último acceso por BancaNet. 2017/15 a las 01:30:54                                                                                                    | ≜ 🜲 🖾 🔅 |
|----------------------------------------------------------------------------------------------------|---------|
| CONSULTAS TRANSFERENCIAS Y PAGOS IMPUESTOS Y CONTRIBUCIONES COBRANZA INVERSIONES SERVICIOS ADICIONALES ADMINISTRACIÓN                                                                                                    | SALIR   |
| F Resumen 🗴 Impuestos Federales 👼 Impuestos Estatales 👼 Pago a GOF 👼 TESOFE 👼 SUA 🧓 ISSSTE 🧮 Comprobantes                                                                                                    |         |
| Comprobantes                                                                                                    | ?       |
| Básqueda de comprobantes         Ingrese los datos requeridos para la recuperación del comprobante fiscal y dé clic en "Continuar".<br>Únicamente podrá obtener el comprobante de los pagos de impuestos por concepto o referenciados.         Tipo de pago       Fecha de pago realizado       Criterio (opcional)         Impuestos       Al       27/08/2014       Seleccione una opción | Buscar  |
| ¿Qué desea hacer?  • Ver historial de Bance Electrónica                                                                                                    |         |
| WEBTEXT01-ND001-LACINTGTDUAS18V  S Banamex D.R. @ Copyright 2009, Derechos Reservados. Banco Nacional de México, S.A., integrante de Grupo Financiero Banamex. Isabel la Católica 44. Centro Histórico. Del. Cuauhtémoc. C.P. 06000, México, Distrito Federal, México                                                                                                    |         |

Servicios Adicionales > Divisas > Consulta de Operaciones >

Empresarial Página 547

**Banca**Net

## » Comprobantes - Impuestos - Resultado

#### ¿Qué encuentro en esta página?

En esta página puede ver el detalle de los comprobantes y solicitar su impresión.

#### ¿Cómo puedo obtener los datos que me interesan?

La página está compuesta por las siguientes secciones:

#### 1. Búsqueda de comprobantes

- Tipo de pago: Seleccione la opción *Impuestos.*
- Fecha de pago realizado: Por medio de dos calendarios puede ingresar un rango de fechas.
- Criterio (opcional): Al seleccionar esta opción, se desplegarán los siguientes campos, los cuales debe llenar para realizar la búsqueda:
  - $\circ$  RFC
  - o Línea de captura
  - o Número de autorización

Haga clic en el botón "Buscar", para que BancaNet Empresarial muestre el resultado de la búsqueda en la parte inferior de la página (sección Impuestos Federales).

#### 2. Impuestos Federales:

En esta sección puede ver el detalle de los comprobantes desglosado de la siguiente manera:

- Fecha: Día en el que se realizó el pago.
- Operación: Tipo de impuesto que se pagó.
- Autorización
- Folio
- Línea captura SAT o RFC (dependiendo del tipo de impuesto que se pagó)
- Importe
- *Imprimir*: Esta liga abre una ventana, en la que se muestra el comprobante para su impresión.

Al elegir un nuevo criterio de búsqueda de comprobantes y hacer clic en el botón "Buscar", se actualizará el resultado de la búsqueda.

Servicios Adicionales > Divisas > Consulta de Operaciones >

# Página 548

| BancaNet         Javier Álvarez I Empresa Demo S.A. de C.V.           jsvienskreze@empresademo.com.mx   55 55 1111 0000   <u>Actualizar</u> Empresarial           Martes 07 de Julio de 2015, 12:00 Centro de México   Útimo acceso por BancaNet: 20/12/15 a las 01:30:54 |                                                                                                    |                                                |                                  |                                                                                   |                                                                    |                                                          |  |  |
|----------------------------------------------------------------------------------------------------|----------------------------------------------------------------------------------------------------|------------------------------------------------|----------------------------------|-----------------------------------------------------------------------------------|--------------------------------------------------------------------|----------------------------------------------------------|--|--|
| JLTAS TRANSFERENCI                                                                                                    | AS Y PAGOS IMPUESTOS Y CONTRIBUCIONES COBR                                                                             | ANZA INVERSIONES SERVICIOS ADI                 | CIONALES ADMII                   | NISTRACIÓN                                                                        |                                                                    | SALIR                                                    |  |  |
| Resumen 🐻 Impues                                                                                                    | tos Federales 🦉 Impuestos Estatales 🦉 Pago                                                                             | a GDF 💮 TESOFE 🍈 SUA                           | ISSSTE                           | Comprobantes                                                                      |                                                                    |                                                          |  |  |
| omproban                                                                                                    | tes                                                                                                    |                                                |                                  |                                                                                   |                                                                    | (?                                                       |  |  |
| ipo de pago<br>Impuestos 💌<br>Impuestos Fede<br>Para obtener su compro                                                                                                    | Fecha de pago realizado<br>24/08/2015 AI 27/08/2014<br>rates<br>obante, dé clic en "Imprimir".                         | Criterio (opcional)                            |                                  |                                                                                   |                                                                    | Buscar                                                   |  |  |
| Fecha                                                                                                    | Operación                                                                                                    | Autorización                                   | Folio                            | Línea captura SAT o RFC                                                           | Importe                                                            |                                                          |  |  |
| 22/07/2012                                                                                                    | Provisional                                                                                                    | 001051                                         | 12                               | RAV1841227LG1                                                                     | 100,000.00                                                         |                                                          |  |  |
| 23/01/2012                                                                                                    |                                                                                                    |                                                |                                  |                                                                                   |                                                                    | Imprimir                                                 |  |  |
| 23/07/2012                                                                                                    | Anual                                                                                                    | 001051                                         | 12                               | RAV1841227LG1                                                                     | 100,000.00                                                         | Imprimir                                                 |  |  |
| 23/07/2012<br>23/07/2012                                                                                                    | Anual<br>Créditos Fiscales                                                                                             | 001051                                         | 12                               | RAV1841227LG1<br>RAV1841227LG1                                                    | 100,000.00                                                         | Imprimir<br>Imprimir<br>Imprimir                         |  |  |
| 23/07/2012<br>23/07/2012<br>23/07/2012                                                                                                    | Anual<br>Créditos Fiscales<br>Entidades Federativas                                                                    | 001051<br>001051<br>001051                     | 12<br>12<br>12                   | RAV1841227LG1<br>RAV1841227LG1<br>RAV1841227LG1                                   | 100,000.00<br>100,000.00<br>100,000.00                             | Imprimir<br>Imprimir<br>Imprimir                         |  |  |
| 23/07/2012<br>23/07/2012<br>23/07/2012<br>23/07/2012<br>24/07/2012                                                                                                    | Anual<br>Créditos Fiscales<br>Entidades Federativas<br>Derechos, Productos y Aprovechamientos                          | 001051<br>001051<br>001051<br>001051           | 12<br>12<br>12<br>12             | RAV1841227LG1<br>RAV1841227LG1<br>RAV1841227LG1<br>RAV1841227LG1                  | 100,000.00<br>100,000.00<br>100,000.00<br>100,000.00               | Imprimir<br>Imprimir<br>Imprimir<br>Imprimir<br>Imprimir |  |  |
| 23/07/2012<br>23/07/2012<br>23/07/2012<br>24/07/2012<br>24/07/2012                                                                                                    | Anual<br>Créditos Fiscales<br>Entidades Federativas<br>Derechos, Productos y Aprovechamientos<br>Impuesto Referenciado | 001051<br>001051<br>001051<br>001051<br>001051 | 12<br>12<br>12<br>12<br>12<br>12 | RAV1841227LG1<br>RAV1841227LG1<br>RAV1841227LG1<br>RAV1841227LG1<br>RAV1841227LG1 | 100,000.00<br>100,000.00<br>100,000.00<br>100,000.00<br>100,000.00 | Imprimir<br>Imprimir<br>Imprimir<br>Imprimir<br>Imprimir |  |  |

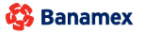

D.R. @ Copyright 2009, Derechos Reservados. Banco Nacional de México, S.A., integrante de Grupo Financiero Banamex. Isabel la Católica 44. Centro Histórico. Del. Cuauhtémoc. C.P. 06000, México, Distrito Federal, México

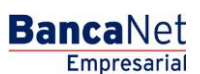

Servicios Adicionales > Divisas > Consulta de Operaciones >

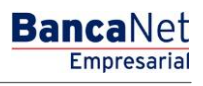

## » Comprobantes - Pago a GDF

#### ¿Qué encuentro en esta página?

En esta página puede obtener la reimpresión de sus comprobantes fiscales y del Pago a GDF (Tesorería del Distrito Federal).

#### ¿Cómo puedo obtener los datos que me interesan?

La página está compuesta por las siguientes secciones:

#### 1. Búsqueda de comprobantes:

- Tipo de pago:
  - Seleccione la opción:
    - Pago a GDF

| BancaNet<br>Empresarial                                                                                                    | Mar                                           | tes 07 de Julio de 2015, 12:00 Ce | Javier Álvarez   Empresa Demo S.A. de C.V.<br>javieralvarez@empresademo.com.mx   55.55.1111.0000   <u>Actualzar</u><br>entro de México   Útimo acceso por BancaNet: 20/12/15 a las 01:30:54 | <u>≜</u> ≜ ⊠ ⊀ | ¢ |
|----------------------------------------------------------------------------------------------------|-----------------------------------------------|-----------------------------------|----------------------------------------------------------------------------------------------------|----------------|---|
| CONSULTAS TRANSFERENCIAS Y PAGOS IMPUESTOS Y CONTRIBUCIONE                                                                                                    | COBRANZA INVERSIONES SERVICIOS ADICIONALES AI | DMINISTRACIÓN                     |                                                                                                    | SALIR          |   |
| Resumen 🖟 Impuestos Federales 🖗 Impuestos Estatales                                                                                                    | Pago a GDF 💮 TESOFE 🍈 SUA 💮 ISSST             | E Comprobantes                    |                                                                                                    |                |   |
| Comprobantes                                                                                                    |                                               |                                   |                                                                                                    | 0              | ) |
| Búsqueda de comprobantes       Ingrese los datos requeridos para la recuperación del comprobante y de<br>Úncamente podrá obtener el comprobante de los pagos GDF aplicados       Tipo de pago     Tipo de búsqueda       GDF     Seleccione una opción | cic en "Buscar".<br>o mayor 6 meses.          |                                   |                                                                                                    | Buscar         |   |
| ¿Qué desea hacer?<br>• <u>Ver historial de Banca Electrónica</u><br>WEBTEXT01+ND001+LACINTGTDUAS18V                                                                                                    |                                               |                                   |                                                                                                    |                |   |

🚱 Banamex

D.R. @ Copyright 2009, Derechos Reservados. Banco Nacional de México, S.A., integrante de Grupo Financiero Banamex Isabel la Católica 44. Centro Histórico. Del. Cuauhtémoc. C.P. 06000, México, Distrito Federal, México

- Tipo de búsqueda  $\rightarrow$  con las siguientes opciones
  - $\circ~$  Por día  $\rightarrow$  Seleccione la fecha en que realizó el o los pagos, para generar la búsqueda de los comprobantes.

Servicios Adicionales > Divisas > Consulta de Operaciones >

| BancaNet<br><sub>Empresaria</sub>                | Javier Álvarez   Empresa Demo S.A. de<br>javieralvarez@empresademo.com.mx   55.55.1111.0000   Actur<br>nal Martes 07 de Julio de 2015, 12.00 Centro de México   Último acceso por Bancalvet: 20/12/15 a las 01: | C.V. 🏦 🌲 🖂 🔆 |
|--------------------------------------------------|----------------------------------------------------------------------------------------------------|--------------|
| CONSULTAS TRANSFERENC                            | ENCIAS Y PAGOS IMPUESTOS Y CONTRIBUCIONES COBRANZA INVERSIONES SERVICIOS ADICIONALES ADMINISTRACIÓN                                                                                                    | SALIR        |
| 🗐 Resumen 👘 Impue                                | npuestos Federales 🗴 Impuestos Estatales 🖉 Pago a GDF 👵 TESOFE 👿 SUA 👼 ISSSTE 🧮 Comprobantes                                                                                                    |              |
| Comproba                                         | antes                                                                                                    | 0            |
| Búsqueda de comp                                 | mprobantes                                                                                                    |              |
| Ingrese los datos requi<br>Únicamente podrá obte | equeridos para la recuperación del comprobante y dé clic en "BUSCAI".<br>abtener el comprobante de los pagos GGF aplicados no mayor 6 meses.                                                                    |              |
| Tipo de pago                                     | Tipo de búsqueda Fecha de pago realizado                                                                                                    |              |
| GDF 💌                                            | a Por día 🔍 😧                                                                                                    | Buscar       |
|                                                  |                                                                                                    |              |
| ¿Qué desea hace                                  | icer?                                                                                                    |              |
| Ver historial de Ba                              | Banca Electrónica                                                                                                    |              |
|                                                  |                                                                                                    |              |

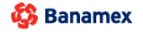

D.R. @ Copyright 2009, Derechos Reservados. Banco Nacional de México, S.A., integrante de Grupo Financiero Banamex. Isabel la Católica 44. Centro Histórico. Del. Cuauhtémoc. C.P. 06000, México, Distrito Federal, México

 $\circ$  Por rango de días → Seleccione el rango de fechas en que realizó el o los pagos, para generar la búsqueda de los comprobantes.

| BancaNet<br>Empresarial                                                                                         | Javier Álvarez   Empresa Demo S.A. de C.V.<br>javieralvarez@empresademo.com.mc   55.55.1111.0000   <u>Actualizar</u><br>Martes 07 de Julio de 2015, 12.00 Centro de México   Útimo acceso por BancaNet.2012/15 a las 01:30:54                                                                                                    | ☆ 单 🖾 🔆 |
|----------------------------------------------------------------------------------------------------|----------------------------------------------------------------------------------------------------|---------|
| CONSULTAS TRANSFERENCIAS Y                                                                                      | Y PAGOS IMPUESTOS Y CONTRIBUCIONES COBRANZA INVERSIONES SERVICIOS ADICIONALES ADMINISTRACIÓN                                                                                                    | SALIR   |
| Resumen 👘 Impuestos                                                                                             | Federales 📓 Impuestos Estatales 📓 Pago a GDF 👼 TESOFE 🐻 SUA 📳 ISSSTE                                                                                                    |         |
| Comprobante                                                                                                    | 25                                                                                                    | 0       |
| Búsqueda de comproba<br>Ingrese los datos requerido:<br>Unicamente podrá obtener e<br>Tipo de pago Tip<br>GDF P | antes<br>s para la recuperación del comprobante y de cic en "Buscar".<br>el comprobante de los pagos GDF aplicados no mayor 6 meses.<br>o de búsqueda Fecha de pago realizado<br>or rango de días S G A La Comprobancia de la Comprobancia de la Comprobancia | Buscar  |
| ¿Qué desea hacer?<br>• Ver historial de Banca E<br>WEBTEXT01-ND001-LACINTC                                      | ilectrónica<br>3TDUAS16V                                                                                                    |         |
| 🍪 Banamex                                                                                                    | D.R. @ Copyright 2009, Derechos Reservados. Banco Nacional de México, S.A., integrante de Grupo Financiero Banamex.<br>Isabel la Católica 44. Centro Histórico. Del. Cuauhtémoc. C.P. 06000, México, Distrito Federal, México                                                                                                    |         |

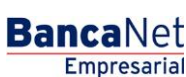

Empresarial

**Banca**Net

Servicios Adicionales > Divisas > Consulta de Operaciones >

 $\circ~$  Por periodo  $\rightarrow$  Seleccione el periodo que realizó el o los pagos, para generar la búsqueda de los comprobantes.

| BancaNet<br>Empresarial                                                                                                    | Javier Álvarez   Empresa Demo S.A. de C.V.<br>javieralvarez@empresademo.com.mx   55.55.1111.0000   <u>Actualizar</u><br>Martes 07 de Julio de 2015, 12.00 Centro de México   Útimo acceso por BancaNet 20112/15 a las 01:30:54 | 8 ☆ |
|----------------------------------------------------------------------------------------------------|----------------------------------------------------------------------------------------------------|-----|
| CONSULTAS TRANSFERENCIAS Y PAGOS IMPUESTOS Y CONTRIBUCIONES COBRANZA INVERSIONES SERVICIOS ADICIONALS                                                                                                    | s administración Salr                                                                                                    |     |
| F Resumen 🧴 Impuestos Federales 💈 Impuestos Estatales 💿 Pago a GDF 💿 TESOFE 👼 SUA 💿 I                                                                                                    | SSSTE Comprobantes                                                                                                    |     |
| Comprobantes                                                                                                    |                                                                                                    | 0   |
| Búsqueda de comprobantes         Ingrese los datos requeridos para la recuperación del comprobante y dé cilc en "Buscar".         Uniciamente podrá otener el comprobante de los pagos GDP aplicados no mayor 6 maes.         Tipo de pago       Tipo de búsqueda         GDF       Por periodo         Verte       Seleccione una opción | Buscar                                                                                                    |     |
| ¿Qué desea hacer?  • Ver historial de Banca Electrónica  WEBTEXT01-ND001-LACINTGTDUAS189                                                                                                    |                                                                                                    |     |

Una vez seleccionado el tipo de búsqueda y la fecha, deberá hacer clic en el botón "*Buscar*", el cual realizará la búsqueda de los comprobantes en **Banca**Net **Empresarial.** 

| Banca                                         | aNet<br>presaria                                                                                                |                                                                   |                        | javierah<br>Martes 07 de Julio de 2015, 12:00 Centro de M | Javier Álvarez   Empres<br>varez@empresademo.com.mx   55.59<br>éxico   Último acceso por BancaNet: 3 | a Demo S.A. de C.V.<br>5.1111.0000   <u>Actualizar</u><br>20/12/15 a las 01:30:54 |
|-----------------------------------------------|----------------------------------------------------------------------------------------------------|-------------------------------------------------------------------|------------------------|-----------------------------------------------------------|----------------------------------------------------------------------------------------------------|-----------------------------------------------------------------------------------|
| CONSULTAS TRA                                 | ANSFERENCIAS Y PAGOS                                                                                            | S Y CONTRIBUCIONES COBRANZA                                       |                        |                                                           |                                                                                                    |                                                                                   |
| Resumen                                       | Impuestos Federales                                                                                             | puestos Estatales 🛛 🖉 Pago a GDF                                  | TESOFE SUA             | ISSSTE Comprobantes                                       |                                                                                                    |                                                                                   |
| Comp<br>Búsqueda<br>Ingrese los<br>Únicamente | robantes<br>a de comprobantes<br>datos requeridos para la recuperación<br>podrá obtener el comprobante de los ; | Consulta<br>Su consulta se<br>del comprobante<br>pagos GDF aplica | encuentra en progreso. | چانچ                                                      |                                                                                                    | 0                                                                                 |
| Tipo de pag<br>GDF                            | 30 Tipo de búsqueda Por periodo a del Gobierno del Distrito Federal                                             | <b>.</b>                                                          |                        | ীৰ্ছি<br>Cargando                                         |                                                                                                    | Buscar                                                                            |
| Para obter                                    | Fecha                                                                                                    | clic en "Imprimir"                                                | Autorización           | Linea de captura                                          | Importe                                                                                              | Servicio / Medio                                                                  |
|                                               | 14/11/2012                                                                                                    | LIC "A" 1 pago                                                    |                        | 01XRCAR76010KN80120                                       | \$ 600.00                                                                                            | BCO/CASA INTERNET                                                                 |
|                                               | 14/11/2012                                                                                                    | LIC "A" 1 pago                                                    | 003029                 | 01XRCAR76010KN80121                                       | \$ 600.00                                                                                            | BCO/CASA INTERNET                                                                 |
|                                               | 14/11/2012                                                                                                    | LIC "A" 1 pago                                                    |                        | 01XRCAR76010KN80122                                       | \$ 600.00                                                                                            | BCO/CASA INTERNET                                                                 |
|                                               | 14/11/2012                                                                                                    | LIC "A" 1 pago                                                    | 006752                 | 01XRCAR76010KN80123                                       | \$ 600.00                                                                                            | BCO/CASA INTERNET                                                                 |
|                                               | 14/11/2012                                                                                                    | LIC "A" 1 pago                                                    | 009782                 | 01XRCAR76010KN80124                                       | \$ 600.00                                                                                            | BCO/CASA INTERNET                                                                 |

#### 2. Tesorería del Gobierno del Distrito Federal:

En esta sección puede ver y seleccionar los comprobantes que desea imprimir y la información se desglosa de la siguiente manera:

- Columna de Selección: Para imprimir su comprobante es necesario seleccionar uno o varios el registros.
- Fecha: Día en el que se realizó el pago.
- Tipo de Pago: Descripción del pago realizado.
- Autorización: Número de Autorización
- Línea captura: Referencia del pago realizado.

Página 551

Servicios Adicionales > Divisas > Consulta de Operaciones >

Empresarial Página 552

**Banca**Net

- Importe: Monto del pago realizado.
- Servicio: Medio por el cual se realizó el pago al GDF.
- Botón "*Imprimir*": Una vez seleccionado un registro, puede hacer clic en este botón para que se genere su comprobante en formato PDF(Portable Document File). Para abrir dicho documento debe tener instalado en su equipo de computo el programa *Adobe Acrobat Reader* a partir de la versión 4.0 en adelante.
- Botón "*Descargar*": Una vez que haya seleccionado varios registros, puede hacer clic en este botón para que se genere el comprobante multiple en formato PDF (Portable Document File). Para abrir dicho documento debe tener instalado en su equipo de computo el programa *Adobe Acrobat Reader* a partir de la versión 4.0 en adelante.

| Banc<br>Em                                               | aNet<br>presarial                                       |                                                                                                    |                                               |                                                                | Martes 07               | de Julio de 2015, 12:00 | Javier Álvare:<br>javieralvarez@empresademo.co<br>Centro de México   Último acceso por | z   Empresa Demo S.A. de C.V.<br>m.mx   55.55.1111.0000   <u>Actualizar</u><br>BancaNet: 20/12/15 a las 01:30:54 | <u>≜</u>               |
|----------------------------------------------------------|---------------------------------------------------------|----------------------------------------------------------------------------------------------------|-----------------------------------------------|----------------------------------------------------------------|-------------------------|-------------------------|----------------------------------------------------------------------------------------|----------------------------------------------------------------------------------------------------|------------------------|
| ISULTAS TR                                               | ANSFERENCI                                              | AS Y PAGOS IMPUESTO                                                                                 | S Y CONTRIBUCIONE                             | COBRANZA INVERSIONES SE                                        | RVICIOS ADICIONALES ADM | INISTRACIÓN             |                                                                                        |                                                                                                    |                        |
| Resumen                                                  | F Impues                                                | tos Federales 👩 Im                                                                                  | puestos Estatales                             | Pago a GDF 💮 TESOFE                                            | SUA 🐻 ISSSTE            | Comprobantes            |                                                                                        |                                                                                                    |                        |
| Comp                                                     | oroban                                                  | tes                                                                                                 |                                               |                                                                |                         |                         |                                                                                        |                                                                                                    | 0                      |
| Búsqued<br>Ingrese lo:<br>Únicament<br>Tipo de pa<br>GDF | la de compro<br>s datos requer<br>le podrá obten<br>igo | bbantes<br>idos para la recuperación<br>er el comprobante de los<br>Tipo de búsqueda<br>Por periodo | del comprobante y dé<br>pagos GDF aplicados i | clic en "Buscar".<br>o mayor 6 meses.<br>Seleccione una opción | ×                       |                         |                                                                                        |                                                                                                    | Buscar                 |
| Para obte                                                | ener su compri                                          | obante, selecciónelo y de                                                                           | clic en "Imprimir".                           |                                                                |                         |                         |                                                                                        |                                                                                                    |                        |
|                                                          | Fecha                                                   |                                                                                                    | Tipo de pago                                  | Autorización                                                   | Línea de                | captura                 | Importe                                                                                | Servicio / Medio                                                                                                 |                        |
|                                                          | 14/11/2012                                              |                                                                                                    | LIC "A" 1 pago                                | 003062                                                         | 01XRCAR                 | 7601UKN80120            | \$ 600.00                                                                              | BCO/CASA INTERNET                                                                                                |                        |
|                                                          | 14/11/2012                                              |                                                                                                    | LIC "A" 1 pago                                | 003029                                                         | 01XRCAR                 | 76010KN80121            | \$ 600.00                                                                              | BCO/CASA INTERNET                                                                                                |                        |
|                                                          | 14/11/2012                                              |                                                                                                    | LIC "A" 1 pago                                | 009823                                                         | 01XRCAR                 | 76010KN80122            | \$ 600.00                                                                              | BCO/CASA INTERNET                                                                                                |                        |
|                                                          | 14/11/2012                                              |                                                                                                    | LIC A T page                                  | 000752                                                         | 01XRCAR                 | 76010KN80123            | \$ 600.00                                                                              |                                                                                                    |                        |
|                                                          | 14/11/2012                                              |                                                                                                    | LIC A T page                                  | 009762                                                         | 01XRCAR                 | 76010KN80124            | \$ 600.00                                                                              | BCO/CASA INTERNET                                                                                                |                        |
|                                                          | 14/11/2012                                              |                                                                                                    | LIC "A" 1 page                                | 000782                                                         | 01XPCAR                 | 76010KN80126            | \$ 600.00                                                                              | BCO/CASA INTERNET                                                                                                |                        |
|                                                          | 14/11/2012                                              |                                                                                                    | LIC "A" 1 page                                | 006752                                                         | 01XRCAR                 | 7601OKN80127            | \$ 600.00                                                                              | BCO/CASA INTERNET                                                                                                |                        |
|                                                          | 14/11/2012                                              |                                                                                                    | LIC "A" 1 page                                | 009782                                                         | 01XRCAR                 | 76010KN80128            | \$ 600.00                                                                              | BCO/CASA INTERNET                                                                                                |                        |
|                                                          | 14/11/2012                                              |                                                                                                    | LIC "A" 1 page                                | 006752                                                         | 01XRCAR                 | 76010KN80129            | \$ 600.00                                                                              | BCO/CASA INTERNET                                                                                                |                        |
| 1 a 10 de<br>¿Qué de                                     | 40 AAAAAAAAAAAAAAAAAAAAAAAAAAAAAAAAAAAA                 | nterior <b>1</b> 2 3 4 5 1                                                                          | Siquiente »                                   | <u>(15)</u>                                                    |                         |                         |                                                                                        | ir a la página                                                                                                   | Descargar<br>de 190 Ir |

😂 Banamex 👘

D.R. @ Copyright 2009, Derechos Reservados. Banco Nacional de México, S.A., integrante de Grupo Financiero Banamex. Isabel la Católica 44. Centro Histórico. Del. Cuauhtémoc. C.P. 06000, México, Distrito Federal, México

Servicios Adicionales > Divisas > Consulta de Operaciones >

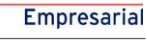

**Banca**Net

Página 553

|            | p Impues                 | tos Federales 🛛 👼 Impuestos Esta      | tales      | Pago a GDF 💿 TESOFE    | 🐻 SUA 🐻 ISSSTE 🧮 Compr | robantes                   |                   |           |
|------------|--------------------------|---------------------------------------|------------|------------------------|------------------------|----------------------------|-------------------|-----------|
| omp        | oroban                   | tes                                   |            |                        |                        |                            |                   |           |
| Búsqueo    | la de compro             | bantes                                |            |                        |                        |                            |                   |           |
| ngrese lo  | s datos requer           | idos para la recuperación del comprob | ante y dé  | é clic en "Buscar".    |                        |                            |                   |           |
| Tino de ni |                          | Tino de búsqueda                      | plicados   | Seleccione un período  |                        |                            |                   |           |
| GDF        |                          | Por periodo                           | - 7        | Enero 2013             | •                      |                            |                   | Buscar    |
|            |                          |                                       |            |                        |                        |                            |                   |           |
|            | 14/11/2012               | LIC "A" 1                             | ago<br>ago | Autorizacion<br>003062 | 01XRCAR76010KN801      | 20 \$ 600.00               | BCO/CASA INTERNET |           |
|            | 14/11/2012               | LIC A T                               | ago        | 003022                 | 01XRCAR76010KN8012     | 20 \$600.00<br>21 \$600.00 | BCO/CASA INTERNET |           |
| <b>V</b>   | 14/11/2012               | LIC "A" 1                             | ago        | 009823                 | 01XRCAR76010KN801:     | 22 \$ 600.00               | BCO/CASA INTERNET |           |
| <b>v</b>   | 14/11/2012               | LIC "A" 1                             | ago        | 006752                 | 01XRCAR7601OKN8012     | \$ 600.00                  | BCO/CASA INTERNET |           |
| ✓          | 14/11/2012               | LIC "A" 1                             | ago        | 009782                 | 01XRCAR7601OKN8012     | \$ 600.00                  | BCO/CASA INTERNET |           |
| -          | 14/11/2012               | LIC "A" 1                             | ago        | 006752                 | 01XRCAR76010KN8012     | \$ 600.00                  | BCO/CASA INTERNET |           |
|            | 14/11/2012               | LIC "A" 1                             | ago        | 009782                 | 01XRCAR76010KN8012     | \$ 600.00                  | BCO/CASA INTERNET |           |
|            | 14/11/2012               | LIC "A" 1                             | ago        | 006752                 | 01XRCAR76010KN8012     | \$ 600.00                  | BCO/CASA INTERNET |           |
|            |                          | LIC "A" 1                             | ago        | 009782                 | 01XRCAR76010KN8012     | \$ 600.00                  | BCO/CASA INTERNET |           |
|            | 14/11/2012               | LIC "A" 1                             | ago        | 006752                 | 01XRCAR76010KN8012     | \$ 600.00                  | BCO/CASA INTERNET |           |
|            | 14/11/2012               |                                       |            |                        |                        |                            |                   | Descargar |
|            | 14/11/2012               |                                       |            |                        |                        |                            |                   |           |
|            | 14/11/2012<br>14/11/2012 | iterior 🚺 21314151 Signifecte »       |            | ( = 5 +5 x)            |                        |                            | Ir a la nácina    | de 190    |

🍪 Banamex

D.R. @ Copyright 2009, Derechos Reservados. Banco Nacional de México, S.A., integrante de Grupo Financiero Banamex. Isabel la Católica 44. Centro Histórico. Del. Cuauhtémoc. C.P. 06000, México, Distrito Federal, México

#### Nota:

• Si cuenta con el complemento JRE (Máquina Virtual de Java), y selecciona más de un registro el botón "Imprimir" cambiara a "*Descargar*", de lo contrario unicamente podrá imprimir un solo comprobante a la vez.

Servicios Adicionales > Divisas > Consulta de Operaciones >

Página 554

BancaNet Empresarial

| squ          | eda de comproba                              | ntes                                                    |                                                       |                                            |                             |                              |
|--------------|----------------------------------------------|---------------------------------------------------------|-------------------------------------------------------|--------------------------------------------|-----------------------------|------------------------------|
| rese<br>icam | los datos requeridos<br>ente podrá obtener e | para la reimpresión del co<br>l comprobante de los pago | mprobante y dé clic en "B<br>Is GDF aplicados no mayo | uscar".<br>or a 6 meses.                   |                             |                              |
| po di        | e pago Tipo                                  | de búsqueda                                             |                                                       |                                            |                             |                              |
| DF           | ✓ Select                                     | ccione una opción                                       | ✓ ⑦                                                   |                                            |                             | Buscar                       |
| eso          | reria del Gobier                             | no del Distrito Fede                                    | eral                                                  |                                            |                             |                              |
| ira o        | btener su comproban                          | te, selecciónelo y de clic e<br>Tipo de pago            | n "Imprimir".<br>Autorización                         | Línea captura                              | Importe                     | Servicio / Medio             |
| ۲            | 15/02/2012                                   | LIC "A" 1 page                                          | 003062                                                | 01XRCAR76010KN80120                        | \$65,000.00                 | BCO/CASA INTERNET            |
| 0            | 15/02/2012                                   | LIC "A" 1 pago                                          | 003063                                                | 01XRCAR76010KN80121                        | \$65,000.00                 | BCO/CASA INTERNET            |
| 0            | 15/02/2012                                   | LIC "A" 1 pago                                          | 003064                                                | 01XRCAR76010KN80122                        | \$65,000.00                 | BCO/CASA INTERNET            |
| 0            | 15/02/2012                                   | LIC "A" 1 pago                                          | 003065                                                | 01XRCAR76010KN80123                        | \$65,000.00                 | BCO/CASA INTERNET            |
| 0            | 15/02/2012                                   | LIC "A" 1 pago                                          | 003066                                                | 01XRCAR76010KN80124                        | \$65,000.00                 | BCO/CASA INTERNET            |
| 0            | 15/02/2012                                   | LIC "A" 1 pago                                          | 003067                                                | 01XRCAR76010KN80125                        | \$65,000.00                 | BCO/CASA INTERNET            |
| $\circ$      | 15/02/2012                                   | LIC "A" 1 pago                                          | 003068                                                | 01XRCAR76010KN80126                        | \$65,000.00                 | BCO/CASA INTERNET            |
| $\circ$      | 15/02/2012                                   | LIC "A" 1 pago                                          | 003069                                                | 01XRCAR76010KN80127                        | \$65,000.00                 | BCO/CASA INTERNET            |
| 0            | 15/02/2012                                   | LIC "A" 1 pago                                          | 003070                                                | 01XRCAR76010KN80128                        | \$65,000.00                 | BCO/CASA INTERNET            |
| 0            | 15/02/2012                                   | LIC "A" 1 pago                                          | 003071                                                | 01XRCAR76010KN80129                        | \$65,000.00                 | BCO/CASA INTERNET            |
|              |                                              |                                                         |                                                       |                                            |                             | Imprimi                      |
| 10 0         | de 1000 « Antr                               | rior 12 2 3 4 5 6 7 8                                   | 9   10   11   <u>Siguiente »</u>                      | <b>₹-5</b> +5 >                            | ir a l                      | a página 📃 de 190 🦳          |
|              | Nota: Si                                     | desea descargar múltiples                               | comprobantes a la vez, e                              | s necesario descargar la versión actual de | JRE. Para instalar el compo | enente de <u>clic aqui</u> . |
|              |                                              |                                                         |                                                       |                                            |                             |                              |
| iê di        | esea hacer?                                  |                                                         |                                                       |                                            |                             |                              |

Consultas | Transferencias y Pagos | Impuestos y Contribuciones | Cobranza | Inversiones | Servicios Adicionales | Administración

Copyright

Servicios Adicionales > Divisas > Consulta de Operaciones >

Empresarial Página 555

**Banca**Net

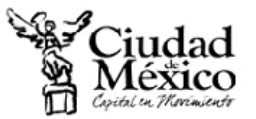

SECRETARÍA DE FINANZAS TESORERÍA 🖏 Banamex

#### RECIBO DE PAGO A LA TESORERÍA Licencias de Conducir

Realizado por Internet en Banamex

| DATOS GENERALES DE<br>Chucho Perez                                                               | EL CONTRIBUYENTE          | DA                                       | TOS DEL CONCEPTO QUE SE PAGA                         |
|--------------------------------------------------------------------------------------------------|---------------------------|------------------------------------------|------------------------------------------------------|
| CALLE Calle de la Nada No<br>COL. Lomas de Sotelo<br>C.P. 01020<br>DEL. Alvaro Obregon<br>Mexico | .1                        | Concepto:<br>Tipo:<br>Periodo:<br>Folio: | Licencia Tipo A Renovacion<br>A<br>1 Mes<br>75042050 |
|                                                                                                  | DATOS                     | DEL PAGO                                 |                                                      |
| Banco:                                                                                           | Banco Naciona             | l de México, S.A.                        |                                                      |
| No. de Autorización:                                                                             | 12345678                  |                                          |                                                      |
| Fecha de Pago:                                                                                   | 05 Abr 2003               |                                          |                                                      |
|                                                                                                  | LÍNEA DE<br>01XCARJ761    | E CAPTURA<br>010KN80127                  | 7                                                    |
| CERTIFICACIÓ                                                                                     | N DIGITAL DE LA TESORERÍA |                                          |                                                      |
| 123456789                                                                                        | 0123456789                | 012                                      | TOTAL PAGADO<br>\$123,456                            |

Servicios Adicionales > Divisas > Consulta de Operaciones >

Empresarial Página 556

**Banca**Net

## » BancaNet Empresarial Premium

#### ¿Qué encuentro en esta página?

En esta página puede descargar e instalar BancaNet Empresarial Premium. Sólo haga clic en esta liga.

- Requerimientos mínimos
  - $\circ\,$  Para instalar BancaNet Empresarial Premium es necesario contar con los siguientes requerimientos mínimos:
  - Sistema operativo Windows XP/Vista/7
  - Disco duro con 1 GB de espacio libre
  - o Memoria de 128 MB o más

**Nota:** Para la instalación es necesario tener permisos de administrador en el equipo; posteriormente, un usuario sin privilegios podrá hacer uso de la herramienta.

Para cualquier duda sobre nuestro producto comuníquese al Centro de Atención Empresarial:

- DF y Zona Metropolitana
  - o Tel. 1226 8867
- Interior de la Republica Mexicana
  - o Tel. 01 800 111 2020
- Correo electrónico

😂 Banamex

o <u>atención\_empresarial@banamex.com</u>

| BancaNet<br>Empresarial                                                                                                    | Javier Álvarez   Empresa Demo S.A. de C.V.<br>javierativarez@empresademo.com.mx   55.55.1111.0000   <u>Actualizar</u><br>intes 07 de Julio de 2015, 12:00 Centro de México   Último acceso por BancalNet: 20/12/15 a las 01:30:54                                                                                                    |
|----------------------------------------------------------------------------------------------------|----------------------------------------------------------------------------------------------------|
| CONSULTAS TRANSFERENCIAS Y PAGOS IMPUESTOS Y CONTRIBUCIONES COBRANZA INVERSIONES SERVIC                                                                                                    | IOS ADICIONALES ADMINISTRACIÓN SALIR                                                                                                    |
| 👬 Operaciones de Crédito 🌧 Pernex 🚯 Financiamiento a Proveedores 🛞 Cuenta Balance Cero USD Divisas 🖨                                                                                                    | Premium                                                                                                    |
| Premium                                                                                                    |                                                                                                    |
| Descarga e Instalación         Para iniciar la descarga e instalación de Bancanet Empresarial Premium dé <u>ck. aquí</u> Nombre:       BancaNet Empresarial Premium         Versión:       1.0.0.0         Eotor:       Banco Nacional de México, S.A.         Tamaño:       10.MB         Al finalizar exitosamente el proceso de instalación de BancaNet Empresarial Premium se realizará un término de sesión y se presentará el login de la aplicación local. | BancaNet Empresarial Premium<br>Banamex pone a su disposición BancaNet Empresarial Premium, un servicio integral de Banca Electrónica que le permite<br>administrar la tesorería de su empresa de manera productiva los 365 días del año.<br>BancaNet Empresarial Premium le permite trabajar con archivos de transferencia masiva y consultar sus movimientos de<br>manera loca las in anecesidad de establecer una seción con el banco, teniendo siempre a su disposición la información que<br>requiere para la torna de declatores, todo esto bajo los más atos estandares de seguridad entre los que se pueden mencionar<br>e tranquilidad al realizar la transferencia de sus operaciones. |
| Nota: Para operar BancaNet Empresarial Premium, deberá contar con los siguientes requisitos del sistema: 2 Gb. de Memoria RAI<br>administrador. Internet Explorer 7 u 8 (recomendado).                                                                                                    | /f, procesador a x86 a 2.0 GHz, Windows XP (recomendado), Windows Vista o Windows 7 a 32 bits. Contar con permisos de                                                                                                    |

D.R. @ Copyright 2009, Derechos Reservados. Banco Nacional de México, S.A., integrante de Grupo Financiero Banamex. Isabel la Católica 44. Centro Histórico. Del. Cuauhtémoc, C.P. 06000, México, Distrito Federal, México

Servicios Adicionales > Divisas > Consulta de Operaciones >

### Página 557

Empresarial

**Banca**Net

## » Cobranza - Domiciliación - Crear archivo

#### ¿Qué encuentro en esta página?

En esta página debe seleccionar una fecha y un número de secuencial para crear un archivo.

#### ¿Cómo puedo obtener los datos que me interesan?

La página está compuesta por las siguientes secciones:

#### 1. Selección de datos:

- Fecha de presentación: Seleccione por medio del calendario una fecha de presentación.
- Secuencial: Ingrese el número de secuencial.
- Haga clic en el botón "Continuar".

| BancaNet<br>Empresarial       |                                                     |                           |             | Martes 07 de Julio de 20 | javieralvare:<br>15, 12:00 Centro de Méxic | Javier Álvarez   Empresa Demo S.A. de C.V.<br>@empresademo.com.mx   55.55.1111.0000   <u>Actualizar</u><br>o   Último acceso por BancaNet: 20/12/15 a las 01:30:54 | <b></b> | • ⊠ ☆   |
|-------------------------------|-----------------------------------------------------|---------------------------|-------------|--------------------------|--------------------------------------------|----------------------------------------------------------------------------------------------------|---------|---------|
| CONSULTAS TRANSFERENCIAS Y PA | IGOS IMPUESTOS Y CONTRIE                            | BUCIONES COBRANZA         | INVERSIONES | SERVICIOS ADICIONALES    | ADMINISTRACIÓN                             |                                                                                                    |         | SALIR   |
| Informe de pagos (TIP)        | iliación 💿 Cobranza Universal                       | Cobros Masivos            |             |                          |                                            |                                                                                                    |         |         |
| Domiciliación                 |                                                     |                           |             |                          |                                            |                                                                                                    |         | ?       |
| Crear archivo                 | Crear archivo<br>Capture la información requerida y | / dé clic en "Continuar". |             |                          |                                            |                                                                                                    |         |         |
| Cargar archivo                | Fecha de presentación                               | Secuencial                |             |                          |                                            |                                                                                                    |         |         |
| Consultar archivo             | 16/02/2016                                          |                           |             |                          |                                            |                                                                                                    |         |         |
| Demo<br>BancaNet              |                                                     |                           |             |                          |                                            |                                                                                                    | Ca      | ntinuar |
| Empresarial                   |                                                     |                           |             |                          |                                            |                                                                                                    |         |         |
| ¿Qué desea hacer?             |                                                     |                           |             |                          |                                            |                                                                                                    |         |         |
| Ver historial de movimientos  |                                                     |                           |             |                          |                                            |                                                                                                    |         |         |
| WEBTEXT01-ND001-LACINTGTDUAS  |                                                     |                           |             |                          |                                            |                                                                                                    |         |         |

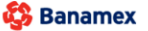

D.R. @ Copyright 2009, Derechos Reservados. Banco Nacional de México, S.A., integrante de Grupo Financiero Banamex. Isabel la Católica 44. Centro Histórico. Del. Cuauhtémoc. C.P. 06000, México, Distrito Federal, México

Servicios Adicionales > Divisas > Consulta de Operaciones >

**Banca**Net

#### Captura - Crear archivo - Captura

En esta ventana debe registrar la información solicitada, la cual se muestra de la siguiente forma:

#### 1. Cuenta de retiro

- Seleccione cualquiera de estas dos opciones:
  - o Banamex
  - o Otros bancos
- Si elige Otros bancos, deberá escoger el nombre del banco en la lista de selección.
- Elija, en la lista de selección *Tipo de cuenta*, una de las siguientes opciones:
  - Cheques/CLABE
  - Tarjeta de Débito
- Registre el número de cuenta CLABE.
- Registre el nombre del cuentahabiente.

#### 2. Datos del cobro

- Registre el nombre del titular del servicio.
- Registre el importe en MXN.
- Registre el IVA.
- Registre la referencia alfanumérica del servicio.
- Registre la referencia *Leyenda del emisor*.

Una vez que haya registrado todos los datos en esta ventana de captura, haga clic en el botón "Finalizar". BancaNet Empresarial le preguntará si desea guardar la información capturada. Si elige "Sí", se almacenará la información y se cerrará la ventana. Si elige "No", se cerrará la ventana y se perderán los datos capturados.

Al hacer clic en el botón "Guardar", la información será almacenada y los campos quedarán limpios para que pueda seguir agregando registros.

| BancaNet<br>Empresarial                                       | Registro de cobros<br>Capture la información del cobro y dé cli | c en "Guardar y continuar". Una vez r | egistrado el total de sus cobros | de clic en "Finalizar".   | mo S.A. de C.V.<br>1.0000   <u>Actualizar</u><br>2/15 a las 01:30:54 | ♠ ⊠ ↔     |
|---------------------------------------------------------------|-----------------------------------------------------------------|---------------------------------------|----------------------------------|---------------------------|----------------------------------------------------------------------|-----------|
| CONSULTAS TRANSFERENCIAS Y PAGOS IMPUES                       | Cobros                                                          | Operaciones registradas               | 0                                |                           |                                                                      | SALIR     |
| Informe de pagos (TIP)                                        | Cuenta retiro                                                   | Banamex                               | Otros bancos                     |                           |                                                                      |           |
| Domiciliación                                                 |                                                                 | Banco<br>Seleccione                   | ٣                                |                           |                                                                      | ?         |
| Crear archivo<br>Capture la inform                            |                                                                 | Tipo<br>Cheques / CLABE 🔻             | Cuenta / CLABE*                  | Nombre del cuentahabiente |                                                                      |           |
| Consultar archivo Fecha de pr<br>Consultar archivo 16/02/2016 | *Recuerde ca                                                    | apturar el número de cuenta de 11 díg | itos(sucursal y cuenta), o su CL | ABE de 18 dígitos         |                                                                      |           |
| Demo<br>BancaNet                                              | Datos del cobro                                                 | Nombre del cliente titular del s      | ervicio                          |                           |                                                                      | Continuar |
| Empresarial                                                   |                                                                 | Importe MXN                           |                                  |                           |                                                                      |           |
| ¿Qué desea hacer?                                             |                                                                 | Referencias de servicio               |                                  |                           |                                                                      |           |
| * <u>Ver historial de movimientos</u>                         |                                                                 | Referencia / Leyenda del emise        | pr                               |                           |                                                                      |           |
| WEBTEXT01-ND001-LACINTGTDUAS18V                               |                                                                 |                                       |                                  |                           |                                                                      |           |
| Banamex D.R. @ Copyright 200<br>Isabel la Católica 44.        | Finalizar                                                       |                                       |                                  | Guardar y continuar       |                                                                      |           |

Servicios Adicionales > Divisas > Consulta de Operaciones >

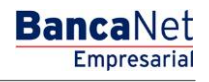

Cobranza - Domiciliación - Crear archivo - Detalle

## ¿Qué encuentro en esta página?

En esta página se muestran los cobros u operaciones registradas en el archivo; también puede agregar cobros a su archivo.

#### ¿Cómo puedo obtener los datos que me interesan?

La página está compuesta por las siguientes secciones:

#### 1. Archivo:

Esta sección muestra la siguiente información:

- Nombre de archivo
- Fecha de presentación
- Moneda
- Número de operaciones
- Importe total MXN
- IVA total

#### 2. Cobros registrados:

Esta sección está compuesta por dos áreas: Botones y Pagos registrados.

- Área de botones:
  - $\circ\,$  "Filtrar": Este botón abre una ventana en donde puede filtrar la información a partir de las siguientes opciones:
  - Por palabra clave:
  - Campo de texto en donde debe ingresar una palabra clave para filtrar.
  - Por importe:

Contiene las siguientes opciones:

- Específico: Al seleccionar esta opción, se habilitará el campo de texto *De*.
- Por rango: Al seleccionar esta opción, se habilitarán los campos de texto *De y Hasta*.
- Al hacer clic en el botón "Cancelar", se cerrará la ventana.
- Al hacer clic en el botón "Filtrar", se mostrarán los resultados de la búsqueda, de acuerdo con los criterios seleccionados. Los criterios ingresados para filtrar pueden ser la selección de una o más opciones presentadas en la ventana.
- o "Imprimir": Al hacer clic en este botón, se imprimirá la pantalla de Pagos registrados.
- "Descargar": Al hacer clic en este botón, se descargará el archivo en su equipo de cómputo.
- Área de pagos registrados: En esta sección se desglosa la información de la siguiente manera:
  - Columna de selección: Aquí puede seleccionar los registros que desee eliminar del archivo.
  - Flecha *Detalle*: Contiene la siguiente información:
    - IVA
    - Referencia del servicio

Servicios Adicionales > Divisas > Consulta de Operaciones >

Empresarial Página 560

**Banca**Net

- Referencia *Leyenda del emisor*
- o Número: Muestra el número consecutivo de las operaciones registradas en el archivo.
- Cliente: Muestra el nombre del cliente.
- o Tipo de cuenta
- o Cuenta de cargo
- o Importe
- Modificar: Al hacer clic en esta liga, aparecerá una ventana con los datos precargados del registro y los botones "Cancelar" y "Guardar", los cuales le permitirán cerrar la ventana o guardar la modificación del registro, respectivamente.

En caso de que se tenga un filtro activo, se mostrará el botón "Deshacer filtro"; al hacer clic en él, aparecerá la totalidad de pagos cargados en un inicio.

| BancaNet<br>Empresarial       |                                                                          |                                                                                |                   |            |                   |                | Martes               | : 07 de Julio de | javieralv<br>2015, 12:00 Centro de M | arez@e<br>léxico                 | Javier Álvarez   Empresa Demo S.A. de (<br>empresademo.com.mx   55.55.1111.0000   <u>Actua</u><br>Último acceso por BancaNet: 20/12/15 a las 01.30 | C <b>.V.</b><br><u>lizar</u><br>0:54 | 🏦 🌲 🖾 🌣        |
|-------------------------------|--------------------------------------------------------------------------|--------------------------------------------------------------------------------|-------------------|------------|-------------------|----------------|----------------------|------------------|--------------------------------------|----------------------------------|----------------------------------------------------------------------------------------------------|--------------------------------------|----------------|
| CONSULTAS TRANSFERENCIAS Y P/ | AGOS IMPI                                                                | UESTOS                                                                         | Y CONTRIBUCI      | ONES       | COBRANZA          | INVERSION      | NES SERVICIOS        | ADICIONALE       | S ADMINISTRACIÓN                     |                                  |                                                                                                    |                                      | SALIR          |
| Informe de pagos (TIP)        | ciliación 🍥                                                              | Cobran                                                                         | za Universal (    | Cob        | ros Masivos       |                |                      |                  |                                      |                                  |                                                                                                    |                                      |                |
| Domiciliación                 |                                                                          |                                                                                |                   |            |                   |                |                      |                  |                                      |                                  |                                                                                                    |                                      | 0              |
| Crear archivo                 | Crear arc                                                                | hivo                                                                           | a eu archivo dá c | lic en "Ac | recer cobros"     | Ing yez ingres | ondo al total da eue | obros dá clic    | n "Continuar" para transf            | arirlos                          |                                                                                                    |                                      |                |
| Cargar archivo                | T uru uyreyur                                                            | 1001031                                                                        | a sa arenivo de e |            | Jegur cobros . (  | Shu Yoz Ingros |                      | .00103 40 010 1  |                                      | GTEROS.                          |                                                                                                    |                                      |                |
| Concultar archivo             | Informa<br>de Arch                                                       | ición<br>iivo                                                                  |                   |            |                   | Nombre de      | l archivo            |                  |                                      |                                  | dcb10112900006616876695.dom                                                                                                    |                                      |                |
|                               |                                                                          |                                                                                |                   |            |                   | Secuencial     |                      |                  |                                      |                                  | 12                                                                                                    |                                      |                |
| Domo                          |                                                                          |                                                                                |                   |            |                   | Fecha de p     | resentación          |                  |                                      | 26 / 12 / 2011 (ddmmaaaa)<br>MXN |                                                                                                    |                                      |                |
| Demo<br>BancaNet              |                                                                          |                                                                                |                   |            |                   | Número de      | operaciones          |                  |                                      |                                  | 25                                                                                                    |                                      |                |
| Empresarial                   | Empresarial                                                              |                                                                                |                   |            |                   |                |                      |                  |                                      |                                  |                                                                                                    |                                      |                |
|                               |                                                                          |                                                                                |                   |            |                   | Importe tot    | al                   |                  |                                      | \$ 100,000.00                    |                                                                                                    |                                      |                |
| : Oué desea bacer?            | Qué desea hacer?                                                         |                                                                                |                   |            |                   | IVA total      |                      |                  |                                      |                                  | \$ 100,000.00                                                                                                    |                                      |                |
| Z que desea nacer r           | Que desea hacer?                                                         |                                                                                |                   |            |                   |                |                      |                  |                                      |                                  |                                                                                                    |                                      |                |
| Ver historial de movimientos  | Cobro<br>Se mues                                                         | <b>Cobros registrados</b><br>Se muestran los últimos pagos registrados en el a |                   |            | en el archivo.    |                |                      |                  |                                      |                                  |                                                                                                    |                                      | F 🗗 🔒          |
|                               |                                                                          |                                                                                | Num.              | c          | Cliente           |                | Tipo<br>de cuenta    |                  | Cuenta de cargo                      | ×                                | Importe                                                                                                    | ×                                    |                |
|                               |                                                                          | +                                                                              | 10                | N          | lónica Ortiz Juá  | rez            | Cheques              |                  | 1234567890123456                     |                                  | \$ 100,000.00                                                                                                    |                                      | Modificar      |
|                               |                                                                          | +                                                                              | 9                 | N          | ∕lónica Ortiz Juá | rez            | Cheques              |                  | 1234567890123456                     |                                  | \$ 100,000.00                                                                                                    |                                      | Modificar      |
|                               |                                                                          | ٠                                                                              | 8                 | N          | lónica Ortiz Juá  | rez            | Cheques              |                  | 1234567890123456                     |                                  | \$ 100,000.00                                                                                                    |                                      | Modificar      |
|                               |                                                                          | Ξ                                                                              | 7                 | N          | lónica Ortiz Juá  | rez            | Cheques              |                  | 1234567890123456                     |                                  | \$ 100,000.00                                                                                                    |                                      | Modificar      |
|                               | IVA                                                                      |                                                                                |                   |            |                   | 100,0          | 00.00                |                  |                                      |                                  |                                                                                                    |                                      |                |
|                               | Refe                                                                     | erencia Se                                                                     | ervicio           |            |                   | Cobro          | o de prueba 1        |                  |                                      |                                  |                                                                                                    |                                      |                |
|                               | Refe                                                                     | erencia / l                                                                    | eyenda del emis.  | or         |                   | Cobro          | Cablevisión Febrer   | o 2010           |                                      |                                  |                                                                                                    |                                      |                |
|                               |                                                                          | +                                                                              | 6                 | N          | /ónica Ortiz Juá  | rez            | Cheques              |                  | 1234567890123456                     |                                  | \$ 100,000.00                                                                                                    |                                      | Modificar      |
|                               |                                                                          | +                                                                              | 5                 | N          | lónica Ortiz Juá  | rez            | Cheques              |                  | 1234567890123456                     |                                  | \$ 100,000.00                                                                                                    |                                      | Modificar      |
|                               |                                                                          | +                                                                              | 4                 | N          | Nónica Ortiz Juá  | rez            | Cheques              |                  | 1234567890123456                     |                                  | \$ 100,000.00                                                                                                    |                                      | Modificar      |
|                               |                                                                          | ٠                                                                              | 3                 | N          | lónica Ortiz Juá  | rez            | Cheques              |                  |                                      |                                  | \$ 100,000.00                                                                                                    |                                      | Modificar      |
|                               |                                                                          | +                                                                              | 2                 | N          | lónica Ortiz Juá  | rez            | Cheques              |                  | 1234567890123456                     |                                  | \$ 100,000.00                                                                                                    |                                      | Modificar      |
|                               |                                                                          | +                                                                              | 1                 | N          | ∕lónica Ortiz Juá | rez            | Cheques              |                  |                                      |                                  | \$ 100,000.00                                                                                                    |                                      | Modificar      |
|                               | Borrar<br>1 a 10 de 10 <u>« Anterior</u> 1 2   3   4   5   <u>Sep</u> ui |                                                                                |                   |            | nte » («-5        | +5 »           |                      |                  |                                      |                                  | Ir a la pi                                                                                                    | ágina 🗌                              | Agregar cobros |
|                               |                                                                          |                                                                                |                   |            |                   |                |                      |                  |                                      |                                  |                                                                                                    |                                      | Castiauss      |

WEBTEXT01-ND001-LACINTGTDUAS18V

😂 Banamex 🛛

D.R. @ Copyright 2009, Derechos Reservados. Banco Nacional de México, S.A., Integrante de Grupo Financiero Banamex. Isabel la Católica 44. Centro Histórico. Del. Cuauhtémoc. C.P. 06000, México, Distrito Federal, México

Servicios Adicionales > Divisas > Consulta de Operaciones >

**Nota:** El primer registro que se muestra en pantalla es el primero que contiene el archivo. Al hacer clic en el botón "Continuar", se desplegará la pantalla de confirmación.

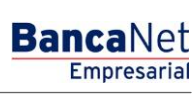

Página 561

Servicios Adicionales > Divisas > Consulta de Operaciones >

## » Pantalla Confirmación - Cobranza - Domiciliación

#### ¿Qué encuentro en esta página?

En esta página puede ver la confirmación del detalle de su archivo.

#### ¿Cómo puedo obtener los datos que me interesan?

La página está compuesta por las siguientes secciones:

#### 1. Información del archivo:

En esta sección se desglosa la información de la siguiente manera:

- Nombre de archivo
- Fecha de presentación
- Moneda
- Número de operaciones
- Importe total MXN
- IVA total

Al hacer clic en el botón "Regresar", aparecerá la anterior pantalla de captura de cobros.

Al hacer clic en el botón "Aceptar", aparecerá una ventana en la cual se le solicitará que ingrese su Challenge para aplicar su operación.

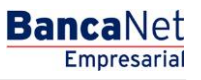

Servicios Adicionales > Divisas > Consulta de Operaciones >

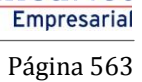

**Banca**Net

| BancaNet<br>Empresarial             |                              |                                                                            |                                             |                                  |                                       |                                  | Martes 07 de Julio                 | javier<br>de 2015, 12:00 Centro de | alvarez@<br>México | Javier Álvarez   Empresa Demo  <br>pempresademo.com.mx   55.55.1111.000<br>Último acceso por BancaNet: 20/12/15 a | <b>S.A. de C.V.</b><br>0   <u>Actualizar</u><br>1 las 01:30:54 | ♠ ⊠ ↔         |
|-------------------------------------|------------------------------|----------------------------------------------------------------------------|---------------------------------------------|----------------------------------|---------------------------------------|----------------------------------|------------------------------------|------------------------------------|--------------------|----------------------------------------------------------------------------------------------------|----------------------------------------------------------------|---------------|
| CONSULTAS TRANSFERENCIAS Y PA       | AGOS IMP                     | UESTOS                                                                     | S Y CONTRIBUCIONE                           | S COBRANZ                        | A INVERSION                           | IES SERV                         | ICIOS ADICIONAL                    | ES ADMINISTRACIÓ                   | N                  |                                                                                                    |                                                                | SALIR         |
| Informe de pagos (TIP)              | illiación 🎯                  | Cobra                                                                      | nza Universal  🤇                            | Cobros Masiw                     | Registro de                           | cobros                           |                                    |                                    |                    |                                                                                                    |                                                                |               |
| Domiciliación                       |                              |                                                                            |                                             |                                  | Registro a modificar 14               |                                  |                                    |                                    |                    |                                                                                                    |                                                                | 0             |
| Crear archivo                       | Crear arc                    | hivo                                                                       |                                             |                                  | Sucursal                              | Cue                              | enta                               |                                    |                    |                                                                                                    |                                                                |               |
| Cargar archivo                      |                              | rcobros                                                                    | a su archivo de ciic en                     | Agregar col                      | 1234                                  | 12                               | 34567                              |                                    | irios.             |                                                                                                    |                                                                |               |
| Calgaratenivo                       | Informa<br>de Arch           | ición                                                                      |                                             |                                  | Importe                               |                                  | Referenci                          | a                                  |                    | dcb10112900006616876695.dom                                                                                       |                                                                |               |
| Consultar archivo                   | de Arci                      |                                                                            |                                             |                                  |                                       |                                  | 12345678                           | 390                                |                    |                                                                                                    |                                                                |               |
|                                     |                              |                                                                            |                                             |                                  | Cliente                               |                                  |                                    |                                    |                    | 26 / 12 / 2011 (ddmmaaaa)                                                                                         |                                                                |               |
| Demo                                |                              |                                                                            |                                             |                                  | Mónica Ortiz Ju                       | Járez                            |                                    |                                    | - 84               |                                                                                                    |                                                                |               |
| Empresarial                         |                              |                                                                            |                                             |                                  | Descripción                           |                                  |                                    | ]                                  | - 22               |                                                                                                    |                                                                |               |
| Empresaria                          |                              |                                                                            |                                             |                                  | Ejemplo cobro                         |                                  |                                    |                                    |                    | \$ 100,000.00                                                                                                    |                                                                |               |
| ¿Qué desea hacer?                   |                              |                                                                            |                                             |                                  | Cerrar                                |                                  |                                    | Guardar                            |                    | \$ 100,000.00                                                                                                    |                                                                |               |
| Ů                                   |                              |                                                                            |                                             |                                  |                                       |                                  |                                    |                                    |                    |                                                                                                    |                                                                |               |
| <u>Ver historial de movimientos</u> | Cobro<br>Se mues             | Cobros registrados<br>Se muestran los útimos pagos registrados en el archi |                                             |                                  |                                       |                                  |                                    |                                    |                    |                                                                                                    |                                                                | <b>F D 8</b>  |
|                                     |                              |                                                                            | Num.                                        | Cliente                          |                                       | Tipo<br>de cuenta                | ×                                  | Cuenta de cargo                    |                    | Importe                                                                                                    |                                                                |               |
|                                     |                              |                                                                            |                                             | Mónica Ortiz                     | Juárez                                | Cheques                          |                                    | 1234567890123456                   |                    | \$ 100,000.00                                                                                                    |                                                                | Modificar     |
|                                     |                              |                                                                            | 9                                           | Mónica Ortiz                     | Juárez                                | Cheques                          |                                    | 1234567890123456                   |                    | \$ 100,000.00                                                                                                    |                                                                | Modific ar    |
|                                     |                              |                                                                            | 8                                           | Mónica Ortiz                     | Juárez                                | Cheques                          |                                    | 1234567890123456                   |                    | \$ 100,000.00                                                                                                    |                                                                | Modific ar    |
|                                     |                              |                                                                            | 7                                           | Mónic a Ortiz                    | Juárez                                | Cheques                          |                                    | 1234567890123456                   |                    | \$ 100,000.00                                                                                                    |                                                                | Modific ar    |
|                                     |                              |                                                                            | 6                                           | Mónica Ortiz                     | Juárez                                | Cheques                          |                                    | 1234567890123456                   |                    | \$ 100,000.00                                                                                                    |                                                                | Modificar     |
|                                     |                              |                                                                            | 5                                           | Mónica Ortiz                     | Juárez                                | Cheques                          |                                    | 1234567890123456                   |                    | \$ 100,000.00                                                                                                    |                                                                | Modificar     |
|                                     |                              |                                                                            | 4                                           | Mónica Ortiz                     | Juárez                                | Cheques                          |                                    | 1234567890123456                   |                    | \$ 100,000.00                                                                                                    |                                                                | Modificar     |
|                                     |                              |                                                                            | 3                                           | Mónica Ortiz                     | Juárez                                | Cheques                          |                                    |                                    |                    | \$ 100,000.00                                                                                                    |                                                                | Modific ar    |
|                                     |                              |                                                                            |                                             | Mónica Ortiz                     | Juárez                                | Cheques                          |                                    | 1234567890123456                   |                    | \$ 100,000.00                                                                                                    |                                                                | Modific ar    |
|                                     |                              |                                                                            | 1                                           | Mónica Ortiz                     | Juárez                                | Cheques                          |                                    |                                    |                    | \$ 100,000.00                                                                                                    |                                                                | Modificar     |
|                                     | Вс                           | orrar                                                                      |                                             |                                  |                                       |                                  |                                    |                                    |                    |                                                                                                    |                                                                | gregar cobros |
|                                     | 1 a 10 de 10                 |                                                                            | rior <b>1</b> 2 3 4 5 <u>Sic</u>            |                                  | 5 +5 »                                |                                  |                                    |                                    |                    |                                                                                                    | Ir a la página                                                 | de 190 Ir     |
| WEBTEXT01-ND001-LACINTGTDUAS        |                              |                                                                            |                                             |                                  |                                       |                                  |                                    |                                    |                    |                                                                                                    | Continuar                                                      |               |
| Banamex D.R. (                      | @ Copyright<br>I la Católica | 2009, D<br>44. Cen                                                         | erechos Reservado<br>tro Histórico. Del. Cu | s. Banco Nacio<br>Jauhtémoc. C.F | onal de México, 3<br>P. 06000, México | S.A., integrai<br>o, Distrito Fe | nte de Grupo Fina<br>deral, México | anciero Banamex.                   |                    |                                                                                                    |                                                                |               |

Servicios Adicionales > Divisas > Consulta de Operaciones >

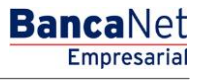

Página 564

## » Importar archivo - Validación Active X

#### ¿Qué encuentro en esta página?

En esta página, BancaNet Empresarial le pide que descargue e instale en su equipo de cómputo los componentes adicionales o faltantes para la importación del archivo.

#### ¿Cómo puedo obtener los datos que me interesan?

Siga las instrucciones para la descarga e instalación de los componentes adicionales que le permitirán realizar la importación del archivo.

Servicios Adicionales > Divisas > Consulta de Operaciones >

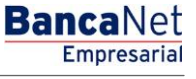

### » Importar archivo

#### ¿Qué encuentro en esta página?

En esta página puede buscar el archivo en su equipo de cómputo, para que BancaNet Empresarial pueda importarlo.

#### ¿Cómo puedo obtener los datos que me interesan?

La página está compuesta por las siguientes secciones:

#### 1. Archivo

• Selección de archivo:

Campo en donde se muestra la ruta del archivo a cargar.

• Botón "Examinar":

Al hacer clic en este botón, se abrirá una ventana de Windows, en donde podrá buscar en su equipo de cómputo la ubicación del archivo a cargar.

Al hacer clic en el botón "Validar", se desplegará una ventana con el número de movimientos que se están cargando del archivo.

| BancaNet<br>Empresarial                                 |                                                                             | Martes 07 de                               | Javier Álvarez   Empresa Demo<br>javieralvarez@empresademo.com.mx.   55.55.1111.000<br>Julio de 2015, 12:00 Centro de México   Utimo acceso por BancaNet. 20/12/15 a | S.A. de C.V.<br>□   <u>Actualizar</u><br>las 01:30:54 |
|---------------------------------------------------------|-----------------------------------------------------------------------------|--------------------------------------------|----------------------------------------------------------------------------------------------------|-------------------------------------------------------|
| CONSULTAS TRANSFERENCIAS Y P/                           | AGOS IMPUESTOS Y CONTRIBUCIONES COBRAI                                      | VZA INVERSIONES SERVICIOS ADICIO           | DNALES ADMINISTRACIÓN                                                                                                    | SALIR                                                 |
| Informe de pagos (TIP)                                  | ciliación 💿 Cobranza Universal 🔇 Cobros Masivo                              | S                                          |                                                                                                    |                                                       |
| Domiciliación                                           |                                                                             |                                            |                                                                                                    | 0                                                     |
| Crear archivo                                           | Cargar archivo<br>Dé clic en "Examinar" para seleccionar su archivo y poste | riormente dé clic en "Validar"             |                                                                                                    | í.                                                    |
| Cargar archivo                                          | Archivo                                                                     | Selección de archivo                       |                                                                                                    |                                                       |
| Consultar archivo                                       |                                                                             |                                            |                                                                                                    | Examinar                                              |
| Demo                                                    |                                                                             |                                            |                                                                                                    | Validar                                               |
| BancaNet<br>Empresarial                                 |                                                                             |                                            |                                                                                                    | , and a                                               |
|                                                         |                                                                             |                                            |                                                                                                    | •                                                     |
| ¿Qué desea hacer?                                       |                                                                             |                                            |                                                                                                    |                                                       |
| <ul> <li><u>Ver historial de movimientos</u></li> </ul> |                                                                             |                                            |                                                                                                    |                                                       |
| WEBTEXT01-ND001-LACINTGTDUAS                            |                                                                             |                                            |                                                                                                    |                                                       |
| Banamex D.R.                                            | @ Copyright 2009, Derechos Reservados. Banco Nac                            | ional de México, S.A., integrante de Grupo | Financiero Banamex.                                                                                                    |                                                       |

Servicios Adicionales > Divisas > Consulta de Operaciones >

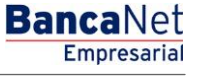

Importación - Error en estructura - Datos

#### ¿Qué encuentro en esta página?

En esta página puede ver el detalle de los errores que presentó el archivo al ser importado por BancaNet Empresarial.

#### ¿Cómo puedo obtener los datos que me interesan?

La página está compuesta por las siguientes secciones:

#### 1. Archivo

- Nombre de archivo: Muestra el nombre del archivo a cargar.
- Registros válidos: Muestra el número de registros válidos.
- Registros inválidos: Muestra el número de registros inválidos.
- Importe: Muestra el importe de los registros válidos e inválidos.
- IVA: Muestra la cantidad total de IVA.

#### 2. Detalle de errores

- Número de registro: Muestra el número del registro en el cual existe un error.
- Descripción: Muestra una breve descripción del error.

Al hacer clic en el botón "Aceptar", aparecerá la pantalla Importar archivo.

Servicios Adicionales > Divisas > Consulta de Operaciones >

Empresarial Página 567

**Banca**Net

## Importación - Confirmación - Archivo

#### ¿Qué encuentro en esta página?

En esta página puede ver la confirmación del detalle de su archivo.

#### ¿Cómo puedo obtener los datos que me interesan?

La página está compuesta por las siguientes secciones:

#### 1. Información del archivo:

En esta sección se desglosa la información de la siguiente forma:

- Nombre de archivo
- Tipo de archivo
- Fecha de presentación
- Moneda
- Número de operaciones
- Importe total MXN
- IVA total

Al hacer clic en el botón "Regresar", aparecerá la anterior pantalla de selección de archivo.

Al hacer clic en el botón "Aceptar", aparecerá una ventana en la que se le solicitará que ingrese su Challenge para aplicar su operación.

| BancaNet<br>Empresarial       |                                                                               |              |                  | Martes 07 de Julio de 20 | javieralvarez@<br>15, 12:00 Centro de México | Javier Álvarez   Empresa Dem<br>empresademo.com.mx   55.55.1111.0<br>Último acceso por BancaNet: 20/12/15 | o <b>S.A. de</b><br>000   <u>Actur</u><br>5 a las 01:5 | C.V.<br>alizar<br>30:54 | <u></u> | ▶ ⊠ ☆   |
|-------------------------------|-------------------------------------------------------------------------------|--------------|------------------|--------------------------|----------------------------------------------|----------------------------------------------------------------------------------------------------|--------------------------------------------------------|-------------------------|---------|---------|
| CONSULTAS TRANSFERENCIAS Y P/ | AGOS IMPUESTOS Y CONTRIBUCIONES                                               | COBRANZA IN  | NVERSIONES       | SERVICIOS ADICIONALES    | ADMINISTRACIÓN                               |                                                                                                    |                                                        |                         |         | SALIR   |
| Informe de pagos (TIP)        | ciliación 📀 Cobranza Universal 🔇 Col                                          | oros Masivos |                  |                          |                                              |                                                                                                    |                                                        |                         |         |         |
| Domiciliación                 |                                                                               |              |                  |                          |                                              |                                                                                                    |                                                        |                         |         | 80      |
| Crear archivo                 | Modificación por archivo<br>Confirme el detalle de su archivo y dé clic en "A | Ac eptar".   |                  |                          |                                              |                                                                                                    |                                                        |                         |         |         |
| Cargar archivo                |                                                                               |              |                  |                          |                                              |                                                                                                    |                                                        |                         |         |         |
| Consultar ambivo              | Información<br>de cuentas                                                     | N            | lombre de archi  | vo                       |                                              | Chequeras Noviembre                                                                                       |                                                        |                         |         |         |
|                               |                                                                               | ті           | ipo de archivo   |                          |                                              | Chequera protegida                                                                                        |                                                        |                         |         |         |
| Demo                          |                                                                               | In           | nstrucciones     |                          |                                              | Cantidad de<br>cheques protegidos                                                                         |                                                        |                         |         |         |
| BancaNet                      |                                                                               | Ad           | ctivar           |                          |                                              |                                                                                                    | 123                                                    |                         |         |         |
| Empresarial                   |                                                                               | De           | )esactivar       |                          |                                              |                                                                                                    | 25                                                     |                         |         |         |
|                               |                                                                               | Pr           | revenir por robo | / extravío               |                                              |                                                                                                    | 15                                                     |                         |         |         |
| ¿Qué desea hacer?             |                                                                               |              |                  |                          |                                              | Activaciones                                                                                              | 40                                                     | Importe                 | 400     | 000.00  |
| -                             |                                                                               |              | ctivacion con il | nporte                   | Total de operaciones                         |                                                                                                    | 12                                                     |                         | 100,    | ,000.00 |
| * Realizar transferencias     |                                                                               |              |                  |                          | rotal de operaciones                         |                                                                                                    | 175                                                    |                         |         |         |
| • Hacer pages                 |                                                                               |              |                  |                          |                                              |                                                                                                    |                                                        |                         |         |         |
|                               | Regresar                                                                      |              |                  |                          |                                              |                                                                                                    |                                                        |                         | A       | ceptar  |
| WEBTEXT01-ND001-LACINTGTDUAS  |                                                                               |              |                  |                          |                                              |                                                                                                    |                                                        |                         |         |         |

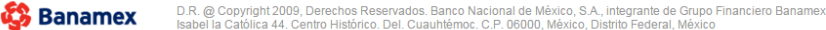

Servicios Adicionales > Divisas > Consulta de Operaciones >

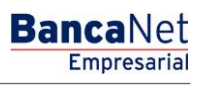

Página 568

Importación - Aplicación - Archivo

#### ¿Qué encuentro en esta página?

En esta página puede ver el detalle y el número de autorización de las operaciones del archivo.

#### ¿Cómo puedo obtener los datos que me interesan?

La página está compuesta por las siguientes secciones:

#### 1. Información del archivo:

En esta sección se desglosa la información de la siguiente manera:

- Nombre de archivo
- Tipo de archivo
- Fecha de presentación
- Moneda
- Número de operaciones
- Importe total MXN
- IVA total

| BancaNet<br>Empresarial       |                                           | Martes 07 de Julio de 2015, 12.0                                                                               | <b>Javier Álvarez   Empr</b> e<br>javieralvarez@empresademo.com.mx   55.<br>10 Centro de México   Último acceso por BancaNel | sa Demo S.A. de C.V.<br>55.1111.0000   <u>Actualizar</u><br>: 20/12/15 a las 01:30:54 | ▲ 🜲 🖾 🌣    |
|-------------------------------|-------------------------------------------|----------------------------------------------------------------------------------------------------|----------------------------------------------------------------------------------------------------|---------------------------------------------------------------------------------------|------------|
| CONSULTAS TRANSFERENCIAS Y PA | AGOS IMPUESTOS Y CONTRIBUCIONES           | COBRANZA INVERSIONES SERVICIOS ADICIONALES ADMIN                                                               | NISTRACIÓN                                                                                                    |                                                                                       | SALIR      |
| Informe de pagos (TIP)        | ciliación 🐵 Cobranza Universal 🔇 Cobr     | os Masivos                                                                                                    |                                                                                                    |                                                                                       |            |
| Domiciliación                 |                                           |                                                                                                    |                                                                                                    |                                                                                       | <b>e</b> 7 |
| Crear archivo                 | Modificación por archivo                  |                                                                                                    |                                                                                                    |                                                                                       |            |
| Cargar archivo                | Su archivo se ha transmitido exitosa      | mente con número de autorización 123546.                                                                       |                                                                                                    |                                                                                       |            |
| Consultar archivo             |                                           |                                                                                                    |                                                                                                    |                                                                                       |            |
| Demo                          | Información<br>de cuentas                 | Nombre de archivo<br>Tipo de archivo                                                                           | Chequeras Noviembre<br>Chequera protegida                                                                                    |                                                                                       |            |
| Empresarial                   |                                           | Instrucciones                                                                                                  | Cantidad de<br>cheques protegidos                                                                                            |                                                                                       |            |
|                               |                                           | Activación                                                                                                    | 12                                                                                                    | 3                                                                                     |            |
| ¿Qué desea hacer?             |                                           | Desactivación                                                                                                  | 2                                                                                                    | 5                                                                                     |            |
| Realizar transferencias       |                                           | Prevención por robo                                                                                            | 1                                                                                                    | 5 Investor                                                                            |            |
|                               |                                           | Activación con importe                                                                                         | Activaciones                                                                                                    | 2                                                                                     | 100 000 00 |
|                               |                                           | Total de operacion                                                                                             | es 22                                                                                                    | 5                                                                                     |            |
|                               |                                           | Nota: El archivo transferido ha sido compactado por la aplicación y se h<br>C:\rutadearchivo\pruebas\CHP101100 | na generado una copia de respaldo en la ruta de or<br>0000176240105.dom                                                      | igen:                                                                                 |            |
|                               | Importante: No olvide confirmar dentro de | 30 min. la recepción exitosa de su archivo a través de la opción "Consulta c                                   | de archivos", para verificar su aplicación correcta.                                                                         |                                                                                       |            |
| WEBTEXT01-ND001-LACINTGTDUAS  |                                           |                                                                                                    |                                                                                                    |                                                                                       |            |

Banamex
D.R. @ Copyright 2009, Derechos Reservados. Banco Nacional de México, S.A., integrante de Grupo Financiero Banamex. Isabel la Católica 44. Centro Histórico. Del. Cuauhtémoc. C.P. 06000, México, Distrito Federal, México

Servicios Adicionales > Divisas > Consulta de Operaciones >

Empresarial Página 569

**Banca**Net

## » Domiciliación - Consulta de archivos

#### ¿Qué encuentro en esta página?

En esta página puede ver el detalle de las operaciones de su archivo. Además, puede realizar consultas históricas para recuperar los archivos que han sido enviados.

#### ¿Cómo puedo obtener los datos que me interesan?

La página está compuesta por las siguientes secciones:

#### 1. Archivos enviados a Banamex

- Nombre del archivo: Muestra el nombre del archivo.
- Fecha de presentación: Muestra la fecha de presentación.
- Secuencial: Muestra el número de secuencial.
- Estatus: Muestra el estatus del archivo, que puede ser:
  - $\circ$  Pendiente
  - o Aplicado
  - o Rechazado
- Pendientes: Muestra el número de operaciones pendientes.
- Aplicados: Muestra el número de operaciones aplicadas.
- Rechazados: Muestra el número de operaciones rechazadas.
- Total: Muestra el total de operaciones del archivo.
- Al hacer clic en el botón "Actualizar", se actualizará la lista de los archivos presentados en esta sección.

#### 2. Archivos de respuesta

- Nombre del archivo: Muestra el nombre del archivo.
- Fecha de presentación: Muestra la fecha de presentación.
- Liga *Consultar*: Al hacer clic en esta liga, se mostrará el detalle del archivo,
- Liga *Descargar*: Al hacer clic en esta liga, se descargará el archivo a su equipo de cómputo.

Para realizar una consulta histórica, siga las siguientes instrucciones:

- Seleccione la fecha de presentación.
- Ingrese el número de secuencial del archivo.
- Haga clic en el botón "Continuar".

Servicios Adicionales > Divisas > Consulta de Operaciones >

Empresarial Página 570

**Banca**Net

#### 3. Archivos de altas

En esta sección se desglosa la información de la siguiente manera:

- Nombre del archivo: Muestra el nombre del archivo.
- Fecha de presentación: Muestra la fecha de presentación.
- Liga *Consultar*: Al hacer clic en esta liga, se mostrará el detalle del archivo.
- Liga *Descargar*: Al hacer clic en esta liga, se descargará el archivo en su equipo de cómputo.

#### 4. Archivos de reversos

- Nombre del archivo: Muestra el nombre del archivo.
- Fecha de presentación: Muestra la fecha de presentación.
- Liga Consultar: Al hacer clic en esta liga, se mostrará el detalle del archivo,
- Liga *Descargar*: Al hacer clic en esta liga, se descargará el archivo en su equipo de cómputo.

| BancaNet<br>Empresarial        |                                             |           | Martes 07 d              | le Julio de 20 | ja<br>15, 12:00 Centr | avieral<br>ro de N | Javier Á<br>varez@empresade<br>léxico   Último acce | Ivarez   Empresa [<br>mo.com.mx   55.55.11<br>so por BancaNet: 20/ | Demo S.A. de C.V.<br>111.0000   <u>Actualizar</u><br>/12/15 a las 01:30:54 | <b>m a</b> | ⊠ ☆ |
|--------------------------------|---------------------------------------------|-----------|--------------------------|----------------|-----------------------|--------------------|-----------------------------------------------------|--------------------------------------------------------------------|----------------------------------------------------------------------------|------------|-----|
| CONSULTAS TRANSFERENCIAS Y P   | AGOS IMPUESTOS Y CONTRIBUCIONES COB         | RANZA INM | ERSIONES SERVICIOS ADIO  | CIONALES       | ADMINISTRA            | CIÓN               |                                                     |                                                                    |                                                                            | SALIF      | 2   |
| informe de pagos (TIP)         | iciliación 🎯 Cobranza Universal 🔇 Cobros Ma | sivos     |                          |                |                       |                    |                                                     |                                                                    |                                                                            |            |     |
| Domiciliación                  |                                             |           |                          |                |                       |                    |                                                     |                                                                    |                                                                            |            | 0   |
| Crear archivo                  | Consultar archivo                           |           |                          |                |                       |                    |                                                     |                                                                    |                                                                            |            |     |
| Cargar archivo                 | Archivos enviados a Banamex                 |           |                          |                |                       |                    |                                                     |                                                                    |                                                                            |            |     |
| Consultar archivo              | Nombre del Archivo                          |           | Fecha<br>de presentación |                | Estatus               |                    | Pendientes                                          | Aplicados                                                          | Rechazados                                                                 | Total      |     |
|                                | dcb10112900006616876695.dom                 |           | 21/12/2012               |                | Pendiente             |                    | 10                                                  | 3                                                                  | 1                                                                          | 14         |     |
| Demo                           | dcb10112900006616876695.dom                 |           | 28 / 12 / 2012           |                | Aplicado              |                    | 0                                                   | 10                                                                 | 0                                                                          | 10         |     |
| BancaNet                       | dcb10112900006616876695.dom                 |           | 03 / 01 / 2012           |                | Rechazado             |                    | 0                                                   | 0                                                                  | 8                                                                          | 9          |     |
| Empresarial                    | O No existe número de comprobante           |           |                          |                |                       |                    |                                                     |                                                                    |                                                                            |            |     |
|                                | dcb10112900006616876695.dom                 |           | 15 / 01 / 2012           |                | Aplicado              |                    | 15                                                  | 0                                                                  | 0                                                                          | 15         |     |
| ¿Qué desea hacer?              | dcb10112900006616876695.dom                 |           | 23 / 01 / 2012           |                | Pendiente             |                    | 0                                                   | 50                                                                 | 0                                                                          | 50         |     |
| 0                              | dcb10112900006616876695.dom                 |           | 25 / 01 / 2012           |                | Aplicado              |                    | 0                                                   | 34                                                                 | 6                                                                          | 40         |     |
| • Ver historial de movimientos | dcb10112900006616876695.dom                 |           | 03 / 02 / 2012           |                | Pendiente             |                    | 8                                                   | 23                                                                 | 0                                                                          | 23         |     |
|                                | dcb10112900006616876695.dom                 |           | 11/02/2012               |                | Aplicado              |                    | 0                                                   | 10                                                                 | 0                                                                          | 8          |     |
|                                | dcb10112900006616876695.dom                 |           | 21/02/2012               |                | Rechazado             |                    | 0                                                   | 0                                                                  | 8                                                                          | 3          |     |
|                                | O No existe número de comprobante           |           |                          |                |                       |                    |                                                     |                                                                    |                                                                            |            |     |
|                                |                                             |           |                          |                |                       |                    |                                                     |                                                                    |                                                                            | Actualizar |     |
|                                |                                             |           |                          |                |                       |                    |                                                     |                                                                    |                                                                            | Actualizat |     |
|                                | 1 a 9 de 45 <u>« Anterior</u>               | 2 3 4 5 5 | Siguiente »              |                |                       |                    |                                                     |                                                                    |                                                                            |            |     |
|                                | 🛨 Archivos de respuesta                     |           |                          |                |                       |                    |                                                     |                                                                    |                                                                            |            |     |
|                                | Consulta histórica                          |           |                          |                |                       |                    |                                                     |                                                                    |                                                                            |            |     |
|                                | + Archivos de Altas                         |           |                          |                |                       |                    |                                                     |                                                                    |                                                                            |            |     |
|                                | + Archivos de Reversos                      |           |                          |                |                       |                    |                                                     |                                                                    |                                                                            |            |     |
|                                |                                             |           |                          |                |                       |                    |                                                     |                                                                    |                                                                            |            |     |

WEBTEXT01-ND001-LACINTGTDUAS18V

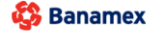

D.R. @ Copyright 2009, Derechos Reservados. Banco Nacional de México, S.A., integrante de Grupo Financiero Banamex Isabel la Católica 44. Centro Histórico. Del. Cuauhtémoc. C.P. 06000, México, Distrito Federal, México

Servicios Adicionales > Divisas > Consulta de Operaciones >

### Página 571

Empresarial

**Banca**Net

## » Domiciliación - Consulta de archivos - Histórica

#### ¿Qué encuentro en esta página?

En esta página puede ver el detalle y el número de autorización de la consulta histórica del archivo.

#### ¿Cómo puedo obtener los datos que me interesan?

La página está compuesta por las siguientes secciones:

#### 1. Solicitud del archivo

- Fecha de presentación
- Secuencial

| BancaNet<br>Empresarial               | Javier Álvarez   Empresa Demo S.A. de C.V.<br>javieralvarez@empresademo.com.mx   55.55.1111.0000   <u>Actualizar</u><br>Martes 07 de Julio de 2015, 12.00 Centro de México   Último acceso por BancaNet: 20/12/15 a las 01:30:54 | 🏦 🌲 🖾 🔅   |
|---------------------------------------|----------------------------------------------------------------------------------------------------|-----------|
| CONSULTAS TRANSFERENCIAS Y P          | AGOS IMPUESTOS Y CONTRIBUCIONES COBRANZA INVERSIONES SERVICIOS ADICIONALES ADMINISTRACIÓN                                                                                                    | SALIR     |
| Informe de pagos (TIP)                | Cobranza Universal 🔇 Cobros Masivos                                                                                                    |           |
| Domiciliación                         |                                                                                                    | 0         |
| Crear archivo                         | Consultar archivo                                                                                                    |           |
| Cargar archivo                        | + Archivos enviados a Banamex                                                                                                    |           |
| Consultar archivo                     | Archivos de respuesta      Consulta histórica                                                                                                    |           |
| Demo<br>BancaNet<br>Empresarial       | Si desea consultar información de fechas anteriores (no disponibles en la tabla superior), indique la información solicitada y dé clic en "Continuar".<br>Fecha de presentación<br>(ddmmaaaa) Secuencial<br>18/02/2016 1 21      |           |
|                                       |                                                                                                    | Continuar |
| ¿Que desea hacer?                     | + Archivos de Altas                                                                                                    |           |
| • <u>Ver historial de movimientos</u> | 🐮 Archivos de Reversos                                                                                                    |           |

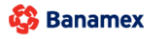

Banamex D.R. @ Copyright 2009, Derechos Reservados. Banco Nacional de México, S.A., integrante de Grupo Financiero Banamex. Isabel la Católica 44. Centro Histórico. Del. Cuauhtémoc. C.P. 06000, México, Distrito Federal, México

Servicios Adicionales > Divisas > Consulta de Operaciones >

**Banca**Net

Domiciliación - Consulta de archivos - Movimientos

#### ¿Qué encuentro en esta página?

En esta página puede ver el detalle de los movimientos del archivo.

#### ¿Cómo puedo obtener los datos que me interesan?

La página está compuesta por las siguientes secciones:

#### 1. Información del Archivo

En esta sección se desglosa la información de la siguiente forma:

- Nombre de archivo
- Secuencial
- Fecha de presentación
- Moneda
- Número de operaciones

#### 2. Cobros registrados:

Esta sección está compuesta por dos áreas:

- Área de botones:
  - "Filtrar": Al hacer clic en este botón, aparecerá una ventana en donde podrá seleccionar diferentes opciones para filtrar la información, mismas se describen a continuación:
    - Por palabra clave:

Campo de texto donde debe ingresar una palabra clave para filtrar.

- Por tipo de cuenta: Puede elegir una de las siguientes opciones:
  - CLABE
  - Tarjeta de Crédito/Débito
- Por importe: Puede elegir una de las siguientes opciones:
  - Específico: Al seleccionar esta opción, se habilitará el campo de texto De.
  - Por rango: Al seleccionar esta opción, se habilitarán los campos de texto De y Hasta.
- Estatus: Puede elegir una de las siguientes opciones:
  - Aplicado
  - Rechazado
- Al hacer clic en el botón "Cancelar", se cerrará la ventana.
- Al hacer clic en el botón "Filtrar", se desplegarán los resultados de la búsqueda, de acuerdo con los criterios seleccionados. Los criterios para filtrar pueden ser la selección de una o más opciones presentadas en la ventana.
- o "Imprimir": Al hacer clic en este botón, se imprimirá la pantalla de *Cobros registrados*.
- "Descargar": Al hacer clic en este botón, se descargará el archivo en su equipo de cómputo.
- Área de pagos registrados: Se desglosa la información de la siguiente forma:

Servicios Adicionales > Divisas > Consulta de Operaciones >

Empresarial Página 573

**Banca**Net

- Flecha Detalle: Contiene la siguiente información:
  - Titular del servicio
  - Banco
  - IVA
  - Autorización
  - Leyenda
  - Referencia
- Número: Muestra el número consecutivo de las operaciones registradas en el archivo.
- o Cuenta
- o Tipo de cuenta
- o Importe
- $\circ$  Estatus
  - Aplicado
  - Rechazado

En caso de que tenga un filtro activo, aparecerá el botón "Deshacer filtro", el cual mostrará la totalidad de pagos cargados en un inicio.

**Nota:** El primer registro que se muestra en pantalla es el primero que contiene el archivo.

Servicios Adicionales > Divisas > Consulta de Operaciones >

| Banamex                                                                  |                                 |                            |                                                                                      |                       |                          |                           | Bang              |
|--------------------------------------------------------------------------|---------------------------------|----------------------------|--------------------------------------------------------------------------------------|-----------------------|--------------------------|---------------------------|-------------------|
| sultas Transferencias y Pagos Imp<br>de Pagos (TIP) Domiciliación Cobrar | puestos y Contr<br>za Universal | ibuciones Cobranza         | Inversiones Servicios Adic                                                           | onales Administración |                          |                           | Q                 |
| SA DEMO SA DE CV I Javier Álvarez                                        |                                 |                            |                                                                                      |                       | Juev                     | es 05 de Julio de 2012    | 12:00 Centro de M |
| varez@empresademo.com.mx 55.55.1111                                      | .0000   <u>Actualizar</u>       |                            |                                                                                      | Ú                     | ltimo acceso por Bancane | t: 20/12/11 a las 23:34:5 | i4 🔀 🕄 Men        |
| omiciliación                                                             |                                 |                            |                                                                                      |                       |                          |                           |                   |
| Consult                                                                  | ar Archivo                      |                            |                                                                                      |                       |                          |                           |                   |
| rarchivo                                                                 |                                 |                            |                                                                                      |                       |                          |                           |                   |
| Itar archivo Inform                                                      | nación<br>chivo                 |                            | Nombre del archivo                                                                   |                       | dcb101129000066168       | 76695.dom                 |                   |
|                                                                          |                                 |                            | Secuencial                                                                           |                       | 12                       |                           |                   |
| Demo                                                                     |                                 |                            | Fecha de presentación                                                                |                       | 26 / 12 / 2011 (ddmma    | aaa)                      |                   |
| BancaNet                                                                 |                                 |                            | Moneda                                                                               |                       | MXN<br>25                |                           |                   |
| Empresarial                                                              |                                 |                            | numero de operaciones                                                                |                       | 20                       |                           |                   |
|                                                                          |                                 |                            |                                                                                      |                       |                          |                           |                   |
| lesea hacer? Cobr                                                        | os registrad                    | los                        |                                                                                      |                       |                          |                           | P                 |
| torial de movimientos Se mue                                             | estran los cobros               | registrados en el archivo. |                                                                                      |                       |                          |                           |                   |
|                                                                          | Num                             | Cuenta                     | Tipo de Cuenta                                                                       |                       | Importe                  | Eetatue                   |                   |
| 0                                                                        | 1                               | 12345678001234567          |                                                                                      |                       | 100.000.00               | Dechaza                   | do                |
|                                                                          | Dev / Error: Nego               | cio no afiliado (03)       |                                                                                      |                       | 100,000.00               | Recitaza                  | 20                |
|                                                                          | ber / Enor. Hogo                | 00 H0 United (00)          |                                                                                      |                       |                          |                           |                   |
| Tit                                                                      | ular del servicio:              |                            | Jorge Oropeza Ramos                                                                  |                       |                          |                           |                   |
| Ba                                                                       | nco:                            |                            | Banamex                                                                              |                       |                          |                           |                   |
| ∎V/                                                                      | A:                              |                            | 100,000.00                                                                           |                       |                          |                           |                   |
| Au                                                                       | torización                      |                            | 123456                                                                               |                       |                          |                           |                   |
| Le                                                                       | yenda:                          |                            | Perfil Ejecutivo                                                                     |                       |                          |                           |                   |
| Re                                                                       | ferencia:                       |                            | Perfil Ejecutivo                                                                     |                       |                          |                           |                   |
|                                                                          |                                 |                            |                                                                                      |                       |                          |                           |                   |
|                                                                          | 2                               | 12345678901234567          | 8 Tarjeta de crédito / debito                                                        |                       | 100,000.00               | Aplicado                  |                   |
| •                                                                        | 3                               | 12345678901234567          | 8 Tarjeta de crédito / debito                                                        |                       | 100,000.00               | Rechaza                   | do                |
| •                                                                        | 4                               | 12345678901234567          | 8 CLABE                                                                              |                       | 100,000.00               | Rechaza                   | do                |
|                                                                          | 5                               | 12345678901234567          | 8 CLABE                                                                              |                       | 100,000.00               | Rechaza                   | 30<br>4-          |
| •                                                                        | 0                               | 12345678901234567          | o l'arjeta de credito / debito                                                       |                       | 100,000.00               | Rechaza                   | 00                |
|                                                                          | 2                               | 12345678901234567          | o Tarjeta de credito / debito                                                        |                       | 100,000.00               | Aplicado                  |                   |
| •                                                                        | 0                               | 12345678001034567          | <ul> <li>Tarjeta de crédito / debito</li> <li>Tarjeta de crédito / debito</li> </ul> |                       | 100,000.00               | Aplicado                  |                   |
|                                                                          | 10                              | 12345678001234567          | Tarjeta de crédito / debito                                                          |                       | 100,000.00               | Aplicado                  |                   |
| *                                                                        | 10                              | 12345676901234567          | o l'arjeta de credito / debito                                                       |                       | 100,000.00               | Aplicado                  |                   |
|                                                                          |                                 |                            |                                                                                      |                       |                          |                           |                   |

Consultas | Transferencias y Pagos | Impuestos y Contribuciones | Cobranza | Inversiones | Servicios Adicionales | Administración

<u>Copyright</u>

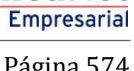

**Banca**Net

Servicios Adicionales > Divisas > Consulta de Operaciones >

Empresarial Página 575

**Banca**Net

### » Cobranza universal - Consulta

#### ¿Qué encuentro en esta página?

En esta página puede realizar la consulta y descarga de sus reportes de cobranza.

#### ¿Cómo puedo obtener los datos que me interesan?

Para realizar la descarga de sus reportes, haga clic en el botón "Descargar".

La página está compuesta por las siguientes secciones:

#### 1. Reportes de cobranza

Esta sección presenta un resumen con los siguientes elementos:

- Número: Muestra el número de registro.
- Fecha de cobranza: Muestra la fecha de consulta.
- Folio: Muestra el folio de la consulta.
- Estatus: Muestra una de las siguientes opciones:
  - o Completo
  - o Pendiente
- Liga *Descargar*: Al hacer clic en esta liga, se descargará el registro seleccionado. Si el estatus es "Pendiente", la liga estará deshabilitada.

#### 2. Solicitud de reporte de cobranza

- Si desea consultar información de fechas anteriores (no disponibles en la tabla superior), indique la información solicitada a continuación; luego haga clic en el botón "Solicitar".
  - Fecha: Seleccione en el calendario la fecha de la solicitud.
  - o Cuenta global: Elija una cuenta registrada en la lista de selección.

Al hacer clic en el botón "Solicitar", aparecerá la pantalla de *Cobranza universal - Consulta - Reportes de cobranza*.

#### 3. Estatus de solicitudes

Muestra la leyenda "Seleccione el tipo de operación para la solicitud de estatus e indique la cuenta global a consultar", seguida por los siguientes elementos:

- Altas cuentas virtuales
- Cuenta global: En la lista de selección, puede elegir una de las cuentas calificadas como globales.

Al hacer clic en el botón "Solicitar", aparecerá la pantalla de *Cobranza universal - Consulta - Estatus de solicitudes de altas*, o bien, *Cobranza universal - Consulta - Estatus de solicitudes de modificación*.

Servicios Adicionales > Divisas > Consulta de Operaciones >

#### 4. Cuentas virtuales

Muestra la leyenda "Sólo se podrá solicitar este reporte una vez por mes", seguida por los siguientes elementos:

- Reporte de cuentas virtuales al: Muestra la fecha del Reporte de cuentas virtuales hasta la fecha indicada.
- Estatus: Muestra una de las siguientes opciones para indicar el estatus del reporte:
  - o Completo
  - o Pendiente
- Liga *Descargar*. Al hacer clic en esta liga, se descargará el registro seleccionado. Si su estatus es "Pendiente", la liga estará deshabilitada.
- Liga *Solicitar reporte del mes*: Al hacer clic en esta liga, aparecerá la pantalla de *Cobranza universal Consulta Cuentas virtuales*.

|                                                                         |                                                                                                    | Ma                                                                                                    | javieralvarez@emp<br>artes 07 de Julio de 2015, 12:00 Centro de México   Último | resademo.com.mx   55.55.1111.0<br>o acceso por BancaNet: 20/12/15 | 000   <u>Actualizar</u><br>5 a las 01:30:54                       |
|-------------------------------------------------------------------------|----------------------------------------------------------------------------------------------------|----------------------------------------------------------------------------------------------------|---------------------------------------------------------------------------------|-------------------------------------------------------------------|-------------------------------------------------------------------|
| ILTAS TRANSFERENCIAS Y PAGOS                                            | IMPUESTOS Y CONTRIB                                                                                                    | UCIONES COBRANZA INVERSIONES SERVICIOS ADICIONALE                                                                                                    | S ADMINISTRACIÓN                                                                |                                                                   | SALIR                                                             |
| nforme de pagos (TIP)                                                   | liación 💮 Cobranza                                                                                                    | Universal 😥 Cobros Masivos                                                                                                    |                                                                                 |                                                                   |                                                                   |
| obranza Univers                                                         | sal                                                                                                    |                                                                                                    |                                                                                 |                                                                   |                                                                   |
| Consulta                                                                | <b>Consulta</b><br>Para realizar la descarga                                                                                                    | a de sus reportes dé clic sobre "Descargar".                                                                                                    |                                                                                 |                                                                   |                                                                   |
| Alta de Cuentas Virtuales                                               | 📄 Reportes d                                                                                                    | de cobranza                                                                                                    |                                                                                 |                                                                   |                                                                   |
| Alias en cuentas Virtuales                                              | Num.                                                                                                    | Fecha de cobranza                                                                                                    | Folio                                                                           | Estatus                                                           |                                                                   |
|                                                                         | 1                                                                                                    | 26 / 07 / 2012                                                                                                    | 123456                                                                          | Completo                                                          | Descargar                                                         |
| Conoces nuestra nueva                                                   | 2                                                                                                    | 30/07/2012                                                                                                    | 123456                                                                          | Completo                                                          | Descargar                                                         |
| pción de Multipagos?                                                    | 3                                                                                                    | 07/06/2012                                                                                                    | 123456                                                                          | Pendiente                                                         |                                                                   |
| or favor ayudanos a                                                     | 4                                                                                                    | 18 / 06 / 2012                                                                                                    | 123456                                                                          | Pendiente                                                         | Descargar                                                         |
| alificarla.                                                             | 5                                                                                                    | 23/06/2012                                                                                                    | 123456                                                                          | Pendiente                                                         |                                                                   |
|                                                                         | 6                                                                                                    | 28 / 06 / 2012                                                                                                    | 123456                                                                          | Completo                                                          | Descargar                                                         |
| Qué desea hacer?                                                        | Fecha                                                                                                    | Cuenta global                                                                                                    |                                                                                 |                                                                   |                                                                   |
| Qué desea hacer?<br><u>Ver Estado de cuenta y</u>                       | Fecha                                                                                                    | Cuenta global Seleccione una opción                                                                                                    | T                                                                               |                                                                   | Solicitar                                                         |
| Qué desea hacer?<br>Ver Estado de cuenta y<br>Movimientos               | Fecha                                                                                                    | Cuenta global<br>Seleccione una opción<br>solicitudes                                                                                                    | ×                                                                               |                                                                   | Solicitar                                                         |
| Que desea hacer?<br>Ver Estado de cuenta y<br>Movimientos               | Fecha                                                                                                    | Cuenta global Seleccione una opción solicitudes                                                                                                    | ×                                                                               |                                                                   | Solicitar                                                         |
| Qué desea hacer?<br><u>Ver Estado de cuenta y</u><br><u>Movimientos</u> | Fecha  Estatus de Seleccione el tipo de                                                                                                    | Cuenta global<br>Seleccione una opción<br>• solicitudes<br>• operación para la solicitud de estatus e indique la cuenta global a c                                                                                                    | x                                                                               |                                                                   | Solicitar                                                         |
| Qué desea hacer?<br>Ver Estado de cuenta y<br>Movimientos               | Fecha Estatus de Seleccione el tipo de Atas cuentas vi                                                                                                    | Cuenta global<br>Seleccione una opción  solicitudes  operación para la solicitud de estatus e indique la cuenta global a c Irtuales                                                                                                    | consultar.                                                                      |                                                                   | Solicitar                                                         |
| Qué desea hacer?<br>Ver Estado de cuenta y<br>Movimientos               | Fecha  Estatus de Seleccione el tipo de  Atas cuentas vi Cuenta global                                                                                                    | Cuenta global<br>Seleccione una opción  solicitudes  operación para la solicitud de estatus e indique la cuenta global a c  irtuales                                                                                                    | consultar.                                                                      |                                                                   | Solicitar                                                         |
| Qué desea hacer?<br>Ver Estado de cuenta y<br>Movimientos               | Estatus de<br>Seleccione el tipo de<br>Atas cuentas vi<br>Cuenta global<br>Seleccione una opci                                                                                                    | Cuenta global<br>Seleccione una opción  solicitudes  operación para la solicitud de estatus e indique la cuenta global a c irtuales  Xón                                                                                                    | consultar.                                                                      |                                                                   | Solicitar                                                         |
| Que desea hacer?<br>Ver Estado de cuenta y<br>Movimientos               | Estatus de<br>Seleccione el tipo de<br>® Atas cuentas vi<br>Cuenta global<br>Seleccione una opci                                                                                                    | Cuenta global<br>Seleccione una opción<br>solicitudes<br>to operación para la solicitud de estatus e indique la cuenta global a c<br>irtuales<br>aión<br>Irtuales                                                                                                    | consultar.                                                                      |                                                                   | Solicitar<br>Solicitar                                            |
| Que desea hacer?<br><u>Ver Estado de cuenta v</u><br><u>Movimientos</u> | Fecha  Estatus de Seleccione el tipo de  Atas cuentas vi Cuenta global Seleccione una opc Cuentas V Sólo se podrá solicit                                                                           | Cuenta global Seleccione una opción solicitudes soperación para la solicitud de estatus e indique la cuenta global a c irtuales adón rtuales ar este reporte una vez por mes.                                                                                                    | consultar.                                                                      |                                                                   | Solicitar<br>Solicitar                                            |
| Qué desea hacer?<br><u>Ver Estado de cuenta v</u><br><u>Movimientos</u> | Fecha  Estatus de Seleccione el tipo de Atas cuentas ví Cuenta global Seleccione una opc Cuentas Ví Sólo se podrá solicit Reportes de Cu                                                            | Cuenta global Seleccione una opción  solicitudes  operación para la solicitud de estatus e indique la cuenta global a c irtuales  ión  irtuales ar este reporte una vez por mes. entas Virtuales al                                                                                                    | consultar.                                                                      | Estatus                                                           | Solicitar                                                         |
| Qué desea hacer?<br><u>Ver Estado de cuenta v</u><br><u>Movimientos</u> | Fecha  Estatus de Seleccione el tipo de Atas cuentas ví Cuenta global Seleccione una opc Cuentas Ví Sólo se podrá solicit. Reportes de Cue 03/07/2012                                               | Cuenta global Seleccione una opción  s solicitudes  o operación para la solicitud de estatus e indique la cuenta global a c irtuales  xón  Irtuales ar este reporte una vez por mes. entas Virtuales al                                                                                                    | consultar.                                                                      | Estatus<br>Pendiente                                              | Solicitar<br>Solicitar                                            |
| Que desea hacer?<br>Ver Estado de cuenta y<br>Movimientos               | Fecha  Estatus de Seleccione el tipo de Atas cuentas ví Cuenta global Seleccione una opc Cuentas V Sólo se podrá solicit. Reportes de Cu 03/07/2012 El reporte del me                               | Cuenta global Seleccione una opción  s solicitudes  coperación para la solicitud de estatus e indique la cuenta global a cuenta global a cuent | consultar.                                                                      | Estatus<br>Pendiente                                              | Solicitar<br>Solicitar<br>Descaroar                               |
| Que desea hacer?<br><u>Ver Estado de cuenta y</u><br><u>Movimientos</u> | Fecha  Estatus de  Seleccione el tpo de  Atas cuentas ví  Cuenta global  Seleccione una opc  Cuentas Ví  Sólo se podrá solicit  Reportes de Cur  03/07/2012  Erreporte del me                       | Cuenta global Seleccione una opción  s solicitudes  coperación para la solicitud de estatus e indique la cuenta global a cuenta global a cuent | consultar.                                                                      | Estatus<br>Pendiente                                              | Solicitar<br>Solicitar<br>Pescaroar<br>Solicitar resorte del mes, |
| Que desea hacer?<br>Ver Estado de cuenta y<br>Movimientos               | Fecha  Estatus de Seleccione el tipo de Atas cuentas ví Cuenta global Seleccione una opc Cuenta y Sólo se podrá solicit Reportes de Cue 03/07/2012 El reporte del me                                | Cuenta global Seleccione una opción  solicitudes  coperación para la solicitud de estatus e indique la cuenta global a c irtuales  sión  irtuales ar este reporte una vez por mes. entas Virtuales al  s ya fue solicitado.                                                                                                    | consultar.                                                                      | Estatus<br>Pendiente                                              | Solicitar<br>Solicitar<br>Descaroar<br>Solictar reporte del mes   |
| Qué desea hacer?<br><u>Ver Estado de cuenta y</u><br><u>Movimientos</u> | Fecha<br>Estatus de<br>Seleccione el tipo de<br>Atas cuentas ví<br>Cuenta global<br>Seleccione una opc<br>Cuentas Ví<br>Sólo se podrá solicit<br>Reportes de Cue<br>03/07/2012<br>El reporte del me | Cuenta global Seleccione una opción s solicitudes s operación para la solicitud de estatus e indique la cuenta global a c irtuales sión Irtuales ar este reporte una vez por mes. entas Virtuales al s ya fue solicitado.                                                                                                    | consultar.                                                                      | Estatus<br>Pendiente                                              | Solicitar<br>Solicitar<br>Descaroar<br>Solicitar resorte del mes  |
Servicios Adicionales > Divisas > Consulta de Operaciones >

BancaNet Empresarial

Página 577

## » Consulta - Reportes de cobranza

### ¿Qué encuentro en esta página?

En esta página puede solicitar el reporte de cobranza.

### ¿Cómo puedo obtener los datos que me interesan?

La página está compuesta por los siguientes elementos:

#### 1. Leyenda

"Su solicitud ha sido recibida exitosamente con número de folio".

### 2. Resumen

Contiene los siguientes elementos:

- Cuenta global: Muestra los datos de la cuenta global de la solicitud.
- Fecha de solicitud: Muestra la fecha de solicitud de la consulta.
- Estatus: Muestra el estatus de la solicitud.

**Nota:** Aparece la leyenda: "El reporte estará disponible a partir de mañana, y por 5 días, para su descarga en el resumen de cobranza universal".

| BancaNet<br>Empresarial                                                    |                                                                                                    | Javier Álvarez   Empresa Demo S.A. de C.V.<br>javieralvarez@empresademo.com.mx   55.55.1111.0000   <u>Actualizar</u><br>Martes 07 de Julio de 2015, 12.00 Centro de México   Último acceso por Bancalvet. 20/12/15 a las 01:30:54 | ▲ 🜲 🖾 🛠 |
|----------------------------------------------------------------------------|----------------------------------------------------------------------------------------------------|----------------------------------------------------------------------------------------------------|---------|
| CONSULTAS TRANSFERENCIAS Y PAGO                                            | S IMPUESTOS Y CONTRIBUCIONES COBRANZA                                                                   | INVERSIONES SERVICIOS ADICIONALES ADMINISTRACIÓN                                                                                                    | SALIR   |
| Informe de pagos (TIP)                                                     | iciliación 🐵 Cobranza Universal 関 Cobro                                                                 | s Masivos                                                                                                    |         |
| Cobranza Univer                                                            | rsal                                                                                                    |                                                                                                    | 0       |
| Consulta                                                                   | Solicitud de reporte de cobranza                                                                        |                                                                                                    |         |
| Alta de Cuentas Virtuales                                                  | Su solicitud ha sido recibida exitosan                                                                  | nente con número de folio 12345678.                                                                                                    |         |
| Alias en cuentas Virtuales                                                 |                                                                                                    |                                                                                                    |         |
| ¿Conoces nuestra nueva                                                     | Cuenta Global                                                                                           | 1234-1234567 - Seguros Axa S.A. de C.V.                                                                                                    |         |
| opción de Multipagos?                                                      | Fecha de solicitud<br>Estatus                                                                           | 22/06/2012<br>Aplicada                                                                                                    |         |
| Por favor ayudanos a<br>calificarla.                                       | N                                                                                                    | ota: El reporte estará disponible en los siguientes 10 minutos y por 5 días para su descarga en el resumen de Cobranza Universal.                                                                                                 |         |
| ¿Qué desea hacer?<br>• <u>Ver Estado de cuenta y</u><br><u>Movimientos</u> |                                                                                                    |                                                                                                    |         |
| Banamex D.R.<br>Isat                                                       | S18V<br>. @ Copyright 2009, Derechos Reservados. Ba<br>sel la Católica 44. Centro Histórico. Del. Cuauh | inco Nacional de México, S.A., integrante de Grupo Financiero Banamex.<br>Iémoc. C.P. 06000, México, Distrito Federal, México                                                                                                    |         |

Servicios Adicionales > Divisas > Consulta de Operaciones >

Empresarial Página 578

**Banca**Net

## » Consulta - Estatus de solicitudes de altas

### ¿Qué encuentro en esta página?

En esta página puede consultar el estatus de solicitudes de altas.

### ¿Cómo puedo obtener los datos que me interesan?

La página está compuesta por los siguientes elementos:

#### 1. Cuenta global

Muestra el número y nombre de la cuenta.

#### 2. Resumen

Contiene los siguientes elementos:

- Cuenta global: Muestra los datos de la cuenta global de la solicitud.
- Número: Muestra el número de registro.
- Fecha de solicitud: Muestra la fecha de solicitud.
- Folio: Muestra el número de folio.
- Estatus: Muestra una de las siguientes opciones para indicar el estatus de la cuenta:
  - o Rechazado
  - o Aceptado
  - o Pendiente
- Liga *Descargar*. Al hacer clic en esta liga, se descargará el registro seleccionado. Si su estatus es "Pendiente", la liga estará deshabilitada.

| Conquita                        | Estatus de solicit | udes de altas              |                            |              |           |
|---------------------------------|--------------------|----------------------------|----------------------------|--------------|-----------|
| ta de Cuantas Vituales          | (                  |                            |                            |              |           |
| tas en cuentas Virtuales        | Cuenta Global      |                            | 1234-1234567 - Separas Ava | S.A. de C.V. |           |
|                                 | Num.               | Fecha de solicitud         | folio                      | Estatus      |           |
| ondos de inversión              | 1                  | 26/12/2010 (ddremaaaa)     | 125456                     | Recharado    | Descalar. |
| Horizontes                      | 2                  | 30 / 12 / 2010 (ddremaeae) | 123450                     | Aceptado     | Descetas: |
| 0 100                           | 2                  | 07/01/2011 (ddremana)      | 125400                     | Pendente     |           |
|                                 | 4                  | 18/02/2011 (ddrimaaa4)     | 125456                     | Peridente    |           |
| Qué deses haver?                | 1                  | 23/01/2011 (ddremases)     | 123456                     | Rechazede    |           |
| er Estado de cuerta y Novimento | a                  | 20/12/2011 (ddmmaaaa)      | 123496                     | Aceptado     | Descerper |

### ¿Qué encuentro en esta página?

Esta página le permite ver los errores generados por concepto de captura.

#### ¿Cómo puedo obtener los datos que me interesan?

La página está compuesta por las siguientes secciones:

Servicios Adicionales > Divisas > Consulta de Operaciones >

Empresarial Página 579

**Banca**Net

#### 1. Reportes de cobranza

Sección que contiene un resumen con las siguientes columnas:

- Número: Muestra el número de registro.
- Fecha de consulta: Muestra la fecha de consulta.
- Folio: Muestra el folio.
- Estatus: Muestra una de las siguientes opciones para indicar el estatus de la cuenta:
  - o Completo
  - o Pendiente
- Liga Descargar: Al hacer clic en esta liga, se descargará el registro seleccionado. Si su estatus es "Pendiente", la liga estará deshabilitada.

Mensajes de error:

- Fecha: Seleccione en el calendario la fecha de la solicitud. Si falta este dato, debajo de este elemento aparecerá el mensaje de error: "Indique una fecha".
- Cuenta global: En esta lista de selección debe seleccionar una de las cuentas registradas. Si falta este dato, debajo de este elemento aparecerá en color rojo el mensaje de error: "Seleccione una cuenta".

Al hacer clic en el botón "Solicitar", se ejecutará la solicitud del reporte de cobranza.

#### 2. Estatus de solicitudes

Muestra la siguiente leyenda: "Seleccione el tipo de operación para la solicitud de estatus e indique la cuenta global a consultar", seguida de los siguientes elementos:

- Altas cuentas virtuales: Opción que permite dar de alta la solicitud de estatus.
- Cuenta global: Lista de selección con las cuentas registradas.

Nota: Si no se seleccionó una cuenta, se desplegará el mensaje de error: "Seleccione una cuenta".

Al hacer clic en el botón "Solicitar", se ejecutará la solicitud de reporte de cobranza.

#### **3.** Cuentas virtuales

Muestra un resumen con las siguientes columnas:

- Reporte de cuentas virtuales al: Muestra hasta qué fecha debe abarcar el reporte de cuentas virtuales.
- Estatus: Muestra una de las siguientes opciones para indicar el estatus del reporte:
  - o Completo
  - o Pendiente
- *Descargar*: Al hacer clic en esta liga, se descargará el registro seleccionado. Si su estatus es "Pendiente", la liga estará deshabilitada.

Servicios Adicionales > Divisas > Consulta de Operaciones >

Empresarial Página 580

0

**Banca**Net

#### » Cobranza Universal

| Consulta<br>Alta de Cuentas Virtuales                     | Consulta<br>Para realizar la descarga de su                                                                                                    | s reportes dé clic sobre "Descargar".                    |                       |       |         |           |                      |  |  |
|-----------------------------------------------------------|----------------------------------------------------------------------------------------------------|----------------------------------------------------------|-----------------------|-------|---------|-----------|----------------------|--|--|
| Alias en Cuentas Virtuales                                | 😑 Reportes de co                                                                                                    | E Reportes de cobranza                                   |                       |       |         |           |                      |  |  |
| <u>15 22</u>                                              | Num.<br>Ø Usted no cuenta con                                                                                                    | Fecha de cobranza<br>solicitudes.                        |                       | Folio | Estatus |           |                      |  |  |
| ¿Qué desea hacer?<br>Ver Estato de cuenta y lifovinientes | Solicitad de reporte de cobranza.<br>Si deses consultar información de fechas anteriores (no disponibles en la tabla superior), indique la información solicitada y dé cic en "Solicitar".<br>Fecha Cuenta global<br>Solicitad De fechas anteriores (no disponibles en la tabla superior), indique la información solicitada y dé cic en "Solicitar". |                                                          |                       |       |         | Solicitar |                      |  |  |
|                                                           | Estatus de soli                                                                                                    | citudes                                                  |                       |       |         |           |                      |  |  |
|                                                           | Seleccione el tipo de opera                                                                                                    | ción para la solicitud de estatus e indique la cuenta    | i global a consultar. |       |         |           | Solicitar            |  |  |
|                                                           | 😑 Cuentas Virtual                                                                                                    | les                                                      |                       |       |         |           |                      |  |  |
|                                                           | Sólo se podrá solicitar este<br>Reportes de Cuentas<br>O Usted no cuenta con                                                                                                    | reporte una vez por mes.<br>Virtuales al<br>selicitudes. |                       |       | Estatus |           |                      |  |  |
|                                                           |                                                                                                    |                                                          |                       |       |         | Solic     | itar reporte del mes |  |  |
| WEBTERD 1-NEOR 1-LACINT GTEUA                             | 819V-ucapmty7                                                                                                    | an Incoment Provide Addition 1 Addition                  | a                     |       |         |           |                      |  |  |

Servicios Adicionales > Divisas > Consulta de Operaciones >

**Banca**Net

## » Consulta - Cuentas virtuales

### ¿Qué encuentro en esta página?

En esta página puede validar el envío de su solicitud de cuentas virtuales.

Aparece la leyenda: "El reporte estará disponible a partir de mañana, y por 5 días, para su descarga en la consulta de *Cobranza universal*".

Si quiere solicitar nuevamente la consulta de sus cuentas, lo podrá hacer el próximo mes.

Nota: Este servicio sólo permite una consulta por mes.

| BancaNet<br>Empresarial                                                                                                    | Javier Álvarez   Empresa Demo S.A. de C.V.<br>javieralvarez@empresademo.com.mv. IS5.55.1111.0000 j.A <u>ctualizar</u><br>Martes 07 de Julio de 2015, 12.00 Centro de México j Útimo acceso por Bancalvet. 20/12/15 a las 01.30:54                                                 | ≜ ≜ ⊠ ∻ |
|----------------------------------------------------------------------------------------------------|----------------------------------------------------------------------------------------------------|---------|
| CONSULTAS TRANSFERENCIAS Y PAGOS                                                                                                    | IMPUESTOS Y CONTRIBUCIONES COBRANZA INVERSIONES SERVICIOS ADICIONALES ADMINISTRACIÓN                                                                                                    | SALIR   |
| Informe de pagos (TIP)                                                                                                    | fación 🛞 Cobranza Universal 📳 Cobros Masivos                                                                                                    |         |
| Nómina Baname                                                                                                    | (                                                                                                    | 0       |
| Consulta                                                                                                    | Solicitud de reporte de cuentas virtuales                                                                                                    |         |
| Alta de Cuentas Virtuales                                                                                                    | Su solicitud ha sido enviada exitosamente.                                                                                                    |         |
| Alias en cuentas Virtuales                                                                                                    |                                                                                                    |         |
| Conoces nuestra nueva<br>opción de Multipagos?<br>Por favor ayudanos a<br>calificaria.<br>ENTRA AQUÍ<br>CQUÉ desea hacer?<br>• Ver historial de Banca Electrónica<br>• Ver nendientes de autorizar<br>• Dar de alta una cuenta | Nota: El reporte estará disponible a partir de mañana, y por 5 dias, para su descarga en la consuita de Cobranza Universal.<br>Si requiere realizar nuevamente la consuita de sus cuentas, lo podrá solicitar el próximo mes.<br>Este servicio sólo permite una consulta por mes. |         |
| 🐯 Banamex D.R. Isabe                                                                                                    | © Copyright 2009, Derechos Reservados, Banco Nacional de México, S.A., integrante de Grupo Financiero Banamex.<br>I la Católica 44. Centro Histórico, Del. Cuauhtémoc. C.P. 06000, México, Distrito Federal, México                                                               |         |
|                                                                                                    |                                                                                                    |         |

Servicios Adicionales > Divisas > Consulta de Operaciones >

## » Alta de cuentas virtuales - Solicitud directa

### ¿Qué encuentro en esta página?

En esta página puede generar una solicitud directa para el alta de cuentas virtuales.

#### ¿Cómo puedo obtener los datos que me interesan?

La página está compuesta por los siguientes elementos:

#### 1. Alta de cuentas virtuales

Comprende los siguientes elementos:

- Elija el tipo de solicitud:
  - o Solicitud directa
  - $\circ$  Solicitud por archivo
- Cuenta global: Elija una cuenta en esta lista de selección.
- Número de cuentas virtuales a solicitar (máximo 500 por solicitud): Aquí debe registrar el número de cuentas virtuales que desee solicitar.

Al hacer clic en el botón "Continuar", aparecerá la pantalla de confirmación de la operación.

| BancaNet<br>Empresarial                                                                                                    | Javier Álvarez   Empresa Demo S.A. de C.V.<br>javieralvarez@empresademo.com.mv.  55.55.1111.0000  <u>Actualezar</u><br>Martes 07 de Julio de 2015, 12:00 Centro de México   Útimo acceso por BancaNet: 20/12/15 a las 01:30:54 | ▲ 🜲 🖾 🔆   |
|----------------------------------------------------------------------------------------------------|----------------------------------------------------------------------------------------------------|-----------|
| CONSULTAS TRANSFERENCIAS Y PAG                                                                                                    | OS IMPUESTOS Y CONTRIBUCIONES COBRANZA INVERSIONES SERVICIOS ADICIONALES ADMINISTRACIÓN                                                                                                    | SALIR     |
| Informe de pagos (TIP)                                                                                                    | ución 🐵 Cobranza Universal 💽 Cobros Masivos                                                                                                    |           |
| Cobranza Univers                                                                                                    | al<br>Alta de Cuentas Virtuales<br>Seccione el lino de solicituí, proporcione la información requerida y dé dir en "Continuar"                                                                                                 | ?         |
| Alta de Cuentas Virtuales<br>Alias en cuentas Virtuales<br>Demo<br>BancaNet<br>Empresarial                                                |                                                                                                    |           |
| ¿Qué desea hacer?<br>• <u>Ver Estado de cuenta y</u><br><u>Movimientos</u><br>WEBTEXT01-ND001-LACINTGTDUAS11<br><b>CS Banamex</b><br>DR @ | 3V<br>Copyright 2009, Derechos Reservados, Banco Nacional de México, S.A., integrante de Grupo Financiero Banamex.                                                                                                    | Continuar |

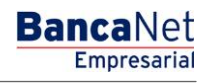

Servicios Adicionales > Divisas > Consulta de Operaciones >

## » Alta de cuentas virtuales - Solicitud directa - Confirmación

### ¿Qué encuentro en esta página?

En esta página puede confirmar la solicitud directa, para el alta de cuentas virtuales.

### ¿Cómo puedo obtener los datos que me interesan?

La página está compuesta por los siguientes elementos:

### 1. Cuenta global

Muestra la cuenta global.

### 2. Cuentas virtuales solicitadas:

Muestra el número de cuentas virtuales solicitadas.

### 3. Fecha de solicitud

Muestra la fecha de solicitud.

Al hacer clic en el botón "Regresar", aparecerá la anterior pantalla de captura de información.

Al hacer clic en el botón "Aceptar", aparecerá una ventana en donde deberá registrar su Challenge para aplicar la operación.

| BancaNet<br>Empresarial                    |                                                                                                    | Martes 07 de Julio de :                                                                        | Javier Álvarez   Empresa Demo S.A. de C.V.<br>javieralvarez@empresademo.com.mx   55.55.1111.0000   <u>Actualizar</u><br>2015, 12.00 Centro de México   Ultimo acceso por BancaNet. 2012/15 a las 01:30.54 | ☆ 🜲 🖾 🌣 |
|--------------------------------------------|----------------------------------------------------------------------------------------------------|------------------------------------------------------------------------------------------------|----------------------------------------------------------------------------------------------------|---------|
| CONSULTAS TRANSFERENCIAS Y P               | AGOS IMPUESTOS Y CONTRIBUCIONES COBRANZ                                                                         | A INVERSIONES SERVICIOS ADICIONALES                                                            | ADMINISTRACIÓN                                                                                                    | SALIR   |
| Informe de pagos (TIP)                     | ciliación 🐵 Cobranza Universal 🔇 Cobros Masivos                                                                 |                                                                                                |                                                                                                    |         |
| Cobranza Univer                            | sal                                                                                                    |                                                                                                |                                                                                                    | ?       |
| Consulta                                   | Alta de Cuentas Virtuales<br>Confirme los datos de su solicitud y dé clic en "Aceptar"                          |                                                                                                |                                                                                                    |         |
| Alta de Cuentas Virtuales                  | Solicitud do                                                                                                    |                                                                                                |                                                                                                    |         |
| Alias en cuentas Virtuales                 | cuentas virtuales                                                                                               | Cuenta global                                                                                  | EMPRESA DEMO 16 - 0100 / 00000063858                                                                                                    |         |
|                                            |                                                                                                    | Fecha de solicitud                                                                             | 24/08/2012                                                                                                    |         |
| Demo                                       |                                                                                                    |                                                                                                |                                                                                                    |         |
| BancaNet                                   | Regresar                                                                                                    |                                                                                                |                                                                                                    | Aceptar |
| Empresarial                                |                                                                                                    |                                                                                                |                                                                                                    |         |
|                                            |                                                                                                    |                                                                                                |                                                                                                    |         |
| ¿Qué desea hacer?                          |                                                                                                    |                                                                                                |                                                                                                    |         |
| <ul> <li>Ver Estado de cuenta y</li> </ul> |                                                                                                    |                                                                                                |                                                                                                    |         |
| <u>Movimientos</u>                         |                                                                                                    |                                                                                                |                                                                                                    |         |
| WERTEXT01-ND001-LACINTGTDUAS               |                                                                                                    |                                                                                                |                                                                                                    |         |
|                                            |                                                                                                    |                                                                                                |                                                                                                    |         |
| Sanamex Isabe                              | @ Copyright 2009, Derechos Reservados. Banco Nacio<br>el la Católica 44. Centro Histórico. Del. Cuauhtémoc. C.I | onal de Mexico, S.A., integrante de Grupo Financ<br>P. 06000, México, Distrito Federal, México | iero Banamex.                                                                                                    |         |

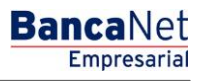

Página 583

Servicios Adicionales > Divisas > Consulta de Operaciones >

#### Página 584

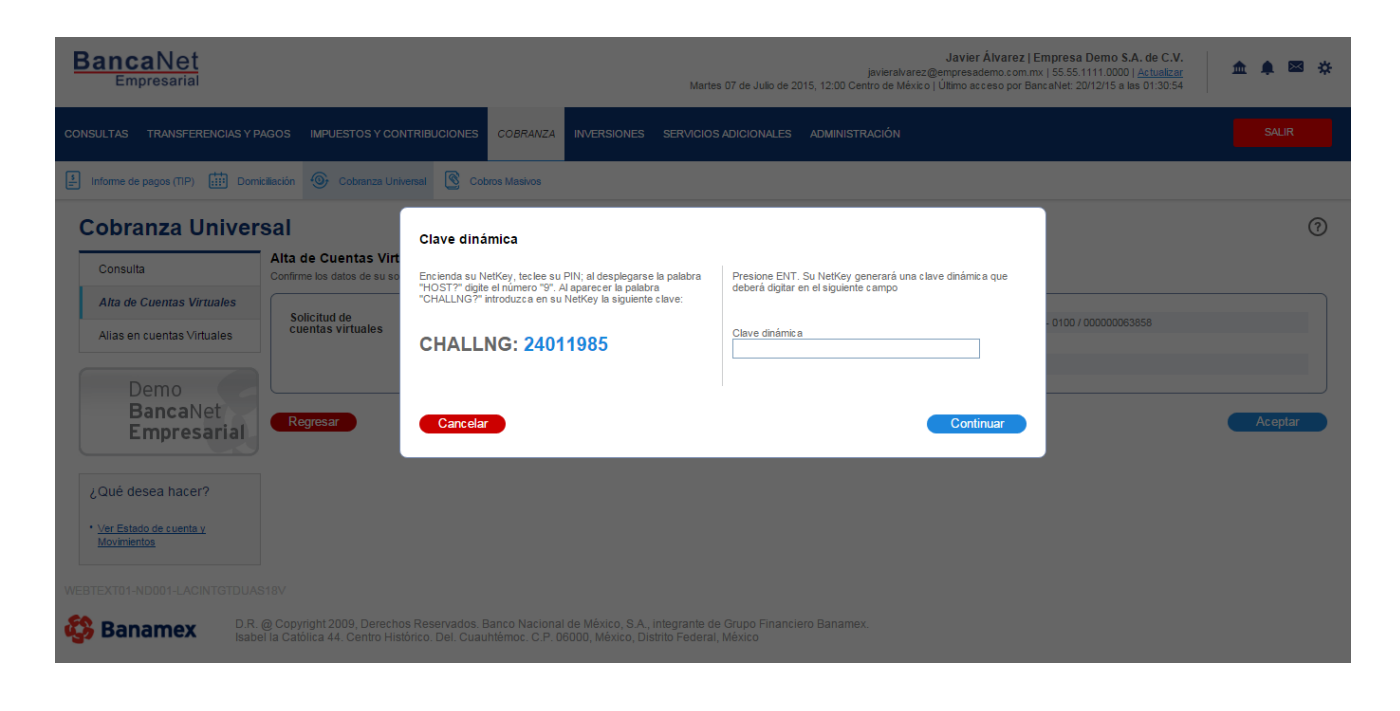

#### BancaNet Empresarial

Servicios Adicionales > Divisas > Consulta de Operaciones >

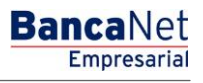

Alta de cuentas virtuales - Solicitud directa - Aplicación

#### ¿Qué encuentro en esta página?

En esta página puede validar, mediante un número de folio, la aplicación de la solicitud directa de alta de cuentas virtuales.

#### ¿Cómo puedo obtener los datos que me interesan?

Aparece la leyenda "Solicitud de cuentas virtuales", seguida de los siguientes elementos:

#### 1. Cuenta global

Muestra la cuenta global.

#### 2. Cuentas virtuales solicitadas

Muestra el número de cuentas virtuales solicitadas.

#### 3. Fecha de solicitud

Muestra la fecha de solicitud.

### 4. Usuario 1

Muestra el nombre del usuario 1.

#### 5. Usuario 2

Muestra el nombre del usuario 2.

#### 6. Estatus de solicitud

Muestra el estatus de la solicitud.

**Nota importante:** Aparece la leyenda "Las cuentas solicitadas estarán generadas a partir de mañana y disponibles para su consulta por 5 días".

Servicios Adicionales > Divisas > Consulta de Operaciones >

## Empresarial Página 586

**Banca**Net

| BancaNet<br>Empresarial                                                  |                                                       | Martes 07 de Julio de :                             | Javier Álvarez   Empresa Demo S.A. de C.V.<br>javieralvarez@empresademo.com.mx   55.55.1111.0000   <u>Actualizar</u><br>2015, 12:00 Centro de México   Ultimo acceso por BancaNet: 20/12/15 a las 01:30:54 | ▲ ♠ ⊠ ☆ |
|--------------------------------------------------------------------------|-------------------------------------------------------|-----------------------------------------------------|----------------------------------------------------------------------------------------------------|---------|
| CONSULTAS TRANSFERENCIAS Y PA                                            | AGOS IMPUESTOS Y CONTRIBUCIONES COBRANZA              | INVERSIONES SERVICIOS ADICIONALES                   | ADMINISTRACIÓN                                                                                                    | SALIR   |
| Informe de pagos (TIP)                                                   | ciliación 📀 Cobranza Universal 💽 Cobros Masivos       |                                                     |                                                                                                    |         |
| Cobranza Univer                                                          | sal                                                   |                                                     |                                                                                                    | -       |
| Consulta                                                                 | Alta de Cuentas Virtuales                             |                                                     |                                                                                                    |         |
| Alta de Cuentas Virtuales                                                | Su solicitud ha sido recibida con número de foli      | o 12345678.                                         |                                                                                                    |         |
| Alias en cuentas Virtuales                                               |                                                       |                                                     |                                                                                                    |         |
| Domo                                                                     | Solicitud de<br>cuentas virtuales                     | Cuenta global                                       | Seguros Axa S.A. de C.V 1324 / 1234567                                                                                                    |         |
| Denio                                                                    |                                                       | Cuentas virtuales solicitadas                       | 20                                                                                                    |         |
| Empression                                                               |                                                       | Fecha de solicitud                                  | 24/08/2012                                                                                                    |         |
| Empresaria                                                               |                                                       | Usuario 1                                           | Mónica Ortiz Juárez                                                                                                    |         |
|                                                                          |                                                       | Estatus de solicitud                                | Completada                                                                                                    |         |
| ¿Qué desea hacer?                                                        |                                                       |                                                     |                                                                                                    |         |
| <ul> <li><u>Ver Estado de cuenta y</u><br/><u>Movimientos</u></li> </ul> | Importante: Las cuentas solicitadas estarán generadas | a partir de mañana y disponibles para su consulta p | or 5 dias.                                                                                                    |         |

WEBTEXT01-ND001-LACINTGTDUAS18V

🗳 Banamex

D.R. @ Copyright 2009, Derechos Reservados. Banco Nacional de México, S.A., integrante de Grupo Financiero Banamex. Isabel la Católica 44. Centro Histórico. Del. Cuauhtémoc. C.P. 06000, México, Distrito Federal, México

Servicios Adicionales > Divisas > Consulta de Operaciones >

Empresarial Página 587

BancaNe:

Alta de cuentas virtuales - Solicitud por archivo

#### ¿Qué encuentro en esta página?

En esta página puede solicitar, por medio de un archivo, el alta de las cuentas virtuales.

#### ¿Cómo puedo obtener los datos que me interesan?

La página está compuesta por las siguientes secciones:

### 1. Alta de cuentas virtuales

Seleccione una de las siguientes opciones:

- o Solicitud directa
- Solicitud por archivo
- Archivo: Esta caja de texto está seguida del botón "Examinar", que permite seleccionar o buscar un archivo.

**Nota:** En caso de que el archivo a importar no corresponda con la opción seleccionada, aparecerá un mensaje de error que le indicará que revise su formato e intente importarlo de nuevo.

En el caso de que el archivo a importar contenga más de 50 errores, aparecerá un mensaje de error que le indicará que verifique la información, realice las modificaciones necesarias e intente cargarlo de nuevo.

En caso de que no tenga cuentas incorporadas a este servicio, BancaNet Empresarial le indicará que consulte a su ejecutivo para activar el servicio de cobranza universal para sus cuentas.

Al hacer clic en el botón "Continuar", aparecerá la pantalla de confirmación de la operación.

| BancaNet<br>Empresarial                                             | Javier Álvarez   Empresa Demo S.A. de C.V.<br>javiersivarez@empresademo.com.mx   55.55.1111.0000   <u>Actuaizar</u><br>Martes 07 de Julio de 2015, 12:00 Centro de México   Ultimo acceso por BancaNet: 2012/15 a las 01:30:54 | ▲ 🜲 🖾 🌣   |
|---------------------------------------------------------------------|----------------------------------------------------------------------------------------------------|-----------|
| CONSULTAS TRANSFERENCIAS Y P.                                       | IGOS IMPUESTOS Y CONTRIBUCIONES COBRANZA INVERSIONES SERVICIOS ADICIONALES ADMINISTRACIÓN                                                                                                    | SALIR     |
| Informe de pagos (TIP)                                              | iliación 🐵 Cobranza Universal 🕲 Cobros Masivos                                                                                                    |           |
| Cobranza Univer                                                     | sal                                                                                                    | 0         |
| Consulta                                                            | Alta de Cuentas Virtuales<br>Seleccione el tipo de solicitud, proporcione la información requerida y dé clic en "Continuar".                                                                                                   |           |
| Alta de Cuentas Virtuales<br>Alias en cuentas Virtuales             | Solicitud directa     Solicitud por archivo Cuenta global                                                                                                    |           |
| Demo<br><b>Banca</b> Net<br><b>Empresaria</b> l                     | Seleccione una cuenta   Archivo  C:Yakepath/Report.csv  Examinar                                                                                                    |           |
| ¿Qué desea hacer?<br>• <u>Ver Estado de cuenta y</u><br>Movimientos |                                                                                                    | Continuar |
|                                                                     | @ Copyright 2009, Derechos Reservados. Banco Nacional de México, S.A., integrante de Grupo Financiero Banamex.                                                                                                    |           |

Servicios Adicionales > Divisas > Consulta de Operaciones >

BancaNet Empresarial

Página 588

Altas de cuentas virtuales - Solicitud por archivo - Confirmación

### ¿Qué encuentro en esta página?

En esta página puede confirmar, por medio de un archivo, el alta de las cuentas virtuales.

#### ¿Cómo puedo obtener los datos que me interesan?

La página está compuesta por los siguientes elementos:

#### 1. Archivo

Muestra el nombre del archivo.

#### 2. Cuenta global

Muestra la cuenta global.

#### 3. Cuentas virtuales solicitadas

Muestra las cuentas virtuales solicitadas.

#### 4. Fecha de solicitud

Muestra la fecha de solicitud.

Al hacer clic en el botón "Regresar", aparecerá la anterior pantalla de captura de información.

Al hacer clic en el botón "Aceptar", aparecerá una ventana donde deberá registrar su Challenge para aplicar la operación.

| BancaNet<br>Empresarial                                    |                                                     | Martes 07 de Julio de 2                                                     | Javier Álvarez   Empresa Demo S.A. de C.V.<br>javieralvarez@empresademo.com.mv   55:55:1111:0000   <u>Actualizar</u><br>015, 12:00 Centro de México   Útimo acceso por BancaNet: 20/12/15 a las 01:30:54 | ☆ 🜲 🖾 🌣 |
|------------------------------------------------------------|-----------------------------------------------------|-----------------------------------------------------------------------------|----------------------------------------------------------------------------------------------------|---------|
| CONSULTAS TRANSFERENCIAS Y PA                              | GOS IMPUESTOS Y CONTRIBUCIONES COBRAN               | ZA INVERSIONES SERVICIOS ADICIONALES                                        | ADMINISTRACIÓN                                                                                                    | SALIR   |
| Informe de pagos (TIP)                                     | iliación 📀 Cobranza Universal 🔇 Cobros Masivos      |                                                                             |                                                                                                    |         |
| Cobranza Univers                                           | sal                                                 |                                                                             |                                                                                                    | 0       |
| Consulta                                                   | Alta de Cuentas Virtuales                           |                                                                             |                                                                                                    |         |
| Alta de Cuentas Virtuales                                  | Su solicitud ha sido recibida con número de fo      | lio 0000017                                                                 |                                                                                                    |         |
| Alias en cuentas Virtuales                                 |                                                     |                                                                             |                                                                                                    |         |
| D                                                          | Solicitud de                                        | Archivo                                                                     | PRUEBA ALTA CTA VIRTUAL.txt                                                                                                    |         |
| Demo                                                       |                                                     | Cuenta global                                                               | 870-567118-EDO DE GTO SRIA DE EDUC ES                                                                                                    |         |
| BancaNet                                                   |                                                     | Cuentas virtuales solicitadas                                               | 4                                                                                                    |         |
| Empresaria                                                 |                                                     | Fecha de solicitud                                                          | 29 / 08 / 2011                                                                                                    |         |
|                                                            |                                                     | Usuario 1                                                                   | 21 BEST, BANKING/REASIGNAR                                                                                                    |         |
| ¿Qué desea hacer?                                          |                                                     | Estatus de solicitud                                                        | Completada                                                                                                    |         |
| <ul> <li>Ver Estado de cuenta y<br/>Movimientos</li> </ul> |                                                     | Nota: Se ha generado una copia de respak<br>C:\Documents and Settings\citia | to del archivo transferido en la ruta de origen:<br>dminlEscritorio\S12700000017.zip                                                                                                    |         |
|                                                            | Importante: Las cuentas solicitadas estarán generad | as a partir de mañana y disponibles para su consulta po                     | vr 5 días.                                                                                                    |         |

WEBTEXT01-ND001-LACINTGTDUAS18

Banamex
D.R. @ Copyright 2009, Derechos Reservados. Banco Nacional de México, S.A., Integrante de Grupo Financiero Banamex. Isabel la Católica 44. Centro Histórico. Del. Cuauhtémoc. C.P. 06000, México, Distrito Federal, México

Servicios Adicionales > Divisas > Consulta de Operaciones >

#### Página 589

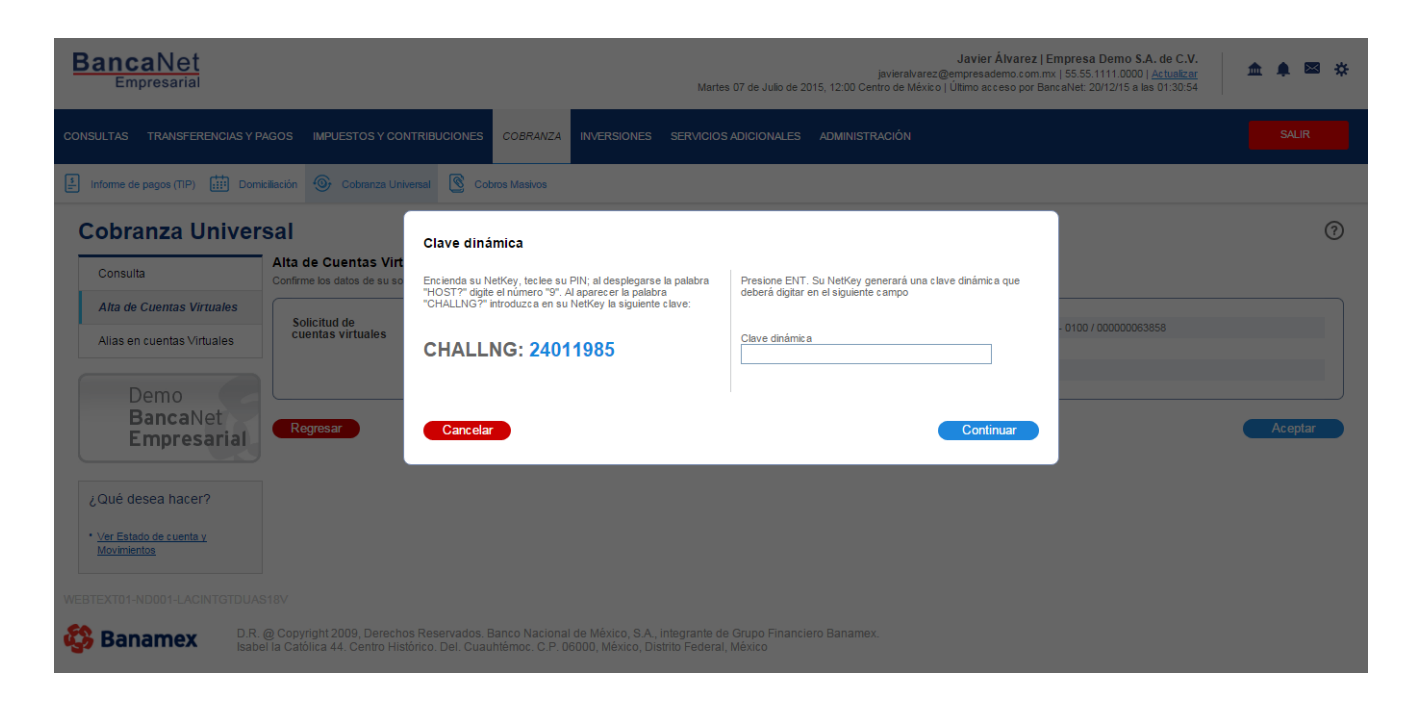

#### BancaNet Empresarial

Servicios Adicionales > Divisas > Consulta de Operaciones >

Alta de cuentas virtuales - Solicitud por archivo - Aplicación

### ¿Qué encuentro en esta página?

En esta página puede validar, mediante un número de folio, la aplicación de la solicitud de alta de cuentas virtuales.

#### ¿Cómo puedo obtener los datos que me interesan?

Aparece la opción *Solicitud de cuentas virtuales*, seguida por los siguientes elementos:

#### 1. Archivo

Muestra el nombre del archivo.

#### 2. Cuenta global

Muestra la cuenta global.

#### 3. Cuentas virtuales solicitadas

Muestra el número de cuentas virtuales solicitadas.

### 4. Fecha de solicitud

Muestra la fecha de solicitud.

### 5. Usuario 1

Muestra el nombre del usuario 1

#### 6. Usuario 2

Muestra el nombre del usuario 2

#### 7. Estatus de solicitud

Muestra el estatus de la solicitud.

**Nota importante:** Aparecerá la siguiente leyenda: "Las cuentas solicitadas estarán generadas a partir de mañana y estarán disponibles para su consulta por 5 días".

Servicios Adicionales > Divisas > Consulta de Operaciones >

## Empresarial Página 591

**Banca**Net

| BancaNet<br>Empresarial                               |                                                     | Martes 07 de Julio d                                                   | Javier Álvarez   Empresa Demo S.A. de C.V.<br>javieralvarez@empresademo.com.mx   55:55:1111.0000   <u>Actualzar</u><br>2015, 12:00 Centro de México   Último acceso por BancaNet. 20/12/15 a las 01:30:54 | ▲ 🌲 🖾 🔆 |
|-------------------------------------------------------|-----------------------------------------------------|------------------------------------------------------------------------|----------------------------------------------------------------------------------------------------|---------|
| CONSULTAS TRANSFERENCIAS Y PA                         | AGOS IMPUESTOS Y CONTRIBUCIONES COBRAN              | ZA INVERSIONES SERVICIOS ADICIONALE                                    | S ADMINISTRACIÓN                                                                                                    | SALIR   |
| Informe de pagos (TIP)                                | iliación 🐵 Cobranza Universal 🔇 Cobros Masivos      | 1                                                                      |                                                                                                    |         |
| Cobranza Univers                                      | sal                                                 |                                                                        |                                                                                                    | 0       |
| Consulta                                              | Alta de Cuentas Virtuales                           |                                                                        |                                                                                                    |         |
| Alta de Cuentas Virtuales                             | Su solicitud ha sido recibida con número de fo      | olio 00000017                                                          |                                                                                                    |         |
| Alias en cuentas Virtuales                            |                                                     |                                                                        |                                                                                                    |         |
| Dema                                                  | Solicitud de                                        | Archivo                                                                | PRUEBA ALTA CTA VIRTUAL.txt                                                                                                    |         |
| Demo                                                  | cuentas virtuales                                   | Cuenta global                                                          | 870-567118-EDO DE GTO SRIA DE EDUC ES                                                                                                    |         |
| BancaNet                                              |                                                     | Cuentas virtuales solicitadas                                          | 4                                                                                                    |         |
| Empresariai                                           |                                                     | Fecha de solicitud                                                     | 29 / 08 / 2011                                                                                                    |         |
|                                                       |                                                     | Usuario 1                                                              | 21 BEST, BANKING/REASIGNAR                                                                                                    |         |
| ¿Qué desea hacer?                                     |                                                     | Estatus de solicitud                                                   | Completada                                                                                                    |         |
| • <u>Ver Estado de cuenta γ</u><br><u>Movimientos</u> |                                                     | Nota: Se ha generado una copia de resp<br>C:\Documents and Settings\ci | aldo del archivo transferido en la ruta de origen:<br>iadmintEscritoriolS12700000017.zip                                                                                                    |         |
|                                                       | Importante: Las cuentas solicitadas estarán generad | as a partir de mañana y disponibles para su consulta                   | por 5 días.                                                                                                    |         |

🖏 Banamex

D.R. @ Copyright 2009, Derechos Reservados. Banco Nacional de México, S.A., Integrante de Grupo Financiero Banamex. Isabel la Católica 44. Centro Histórico. Del. Cuauhtémoc. C.P. 06000, México, Distrito Federal, México

Servicios Adicionales > Divisas > Consulta de Operaciones >

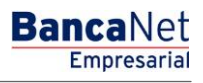

Alta de cuentas virtuales - Solicitud por archivo - Error layout

### ¿Qué encuentro en esta página?

Esta página muestra el mensaje de error en la carga de un archivo de alta de cuentas virtuales.

#### ¿Cómo puedo obtener los datos que me interesan?

La página está compuesta por las siguientes secciones:

#### 1. Archivo

Tiene los siguientes elementos:

- Nombre de archivo: Muestra el nombre del archivo.
- Registros válidos: Muestra el total de registros válidos.
- Registros inválidos: Muestra el total de registros inválidos.

#### 2. Detalle de errores

Sección seguida de un resumen con las siguientes columnas:

- Número de registro: Muestra el número de registro.
- Descripción: Muestra la descripción del registro.
- Campo: Muestra el número de campo donde se encuentra el error.

Al hacer clic en el botón "Aceptar", aparecerá la pantalla de Alta de cuentas.

| El archivo no se na cargado debido a q | ue contiene errores. Vermque el detaile de errores q | je se presenta, realice las modificaciones necesarias e intente c      | argano nuevamente. |  |
|----------------------------------------|------------------------------------------------------|------------------------------------------------------------------------|--------------------|--|
| Archivo                                | Nombre de archivo                                    | Cuentas_                                                               | enero.bxt          |  |
|                                        | Registros válidos                                    | 12                                                                     |                    |  |
|                                        | Registros inválidos                                  | 13                                                                     |                    |  |
|                                        | No. de registro<br>5                                 | Descripción<br>Valor de registro inválido                              | Campo<br>2         |  |
|                                        | 6                                                    | Longitud de registro inválida                                          | 1                  |  |
|                                        | 10                                                   | Valor de registro inválido                                             | 3                  |  |
| a 50 de 1000 <u>« A</u>                | nterior 1 2 3 4 5 6 7 8 9 10 11 Siguiente »          |                                                                        |                    |  |
|                                        | Si dagag c                                           | ansultar el lavout correspondiente a este tino de archivo dé clic aquí |                    |  |

Servicios Adicionales > Divisas > Consulta de Operaciones >

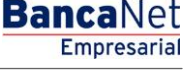

## » Alias en cuentas virtuales - En línea

### ¿Qué encuentro en esta página?

En esta página puede realizar la asignación de alias a cuentas virtuales.

#### ¿Cómo puedo obtener los datos que me interesan?

Aparece la leyenda "Seleccione el tipo de solicitud, proporcione la información requerida y haga clic en 'Continuar'".

La página está compuesta por las siguientes secciones:

#### 1. Alta de cuentas virtuales

Para dar de alta una cuenta virtual:

- Seleccione una de las siguientes opciones:
  - o En línea
  - Solicitud por archivo
- Registre el número de sucursal.
- Registre el número de cuenta virtual.
- Haga clic en el botón "Continuar"; aparecerá una ventana en la que se le solicitará que registre el alias de la cuenta.
- Registre el alias de la cuenta.
- Haga clic en el botón "Continuar" de la ventana.

| BancaNet<br>Empresarial                                    | Javier Álvarez   Empresa Demo S.A. de C.V.<br>javieralvarez@empresademo.com.mx   55.55.1111.0000   <u>Actualizar</u><br>Martes 07 de Julio de 2015, 12:00 Centro de México   Ultimo acceso por BancaNet. 20112/15 a las 01:30:54 | ▲ 🜲 🖾 🛠   |
|------------------------------------------------------------|----------------------------------------------------------------------------------------------------|-----------|
| CONSULTAS TRANSFERENCIAS Y                                 | PAGOS IMPUESTOS Y CONTRIBUCIONES COBRANZA INVERSIONES SERVICIOS ADICIONALES ADMINISTRACIÓN                                                                                                    | SALIR     |
| Informe de pagos (TIP)                                     | nkiliación 🞯 Cobranza Universal 🔇 Cobros Masivos                                                                                                    |           |
| Cobranza Unive                                             | rsal                                                                                                    | 0         |
| Consulta                                                   | Alias en Cuentas Virtuales<br>Seleccione el lipo de solicitud, proporcione la información requerida y dé clic en "Continuar".                                                                                                    |           |
| Alta de Cuentas Virtuales                                  |                                                                                                    |           |
| Alias en cuentas Virtuales                                 | En línea                                                                                                    |           |
| Demo<br>BancaNet<br>Empresarial                            | Sucursal Cuenta Virtual                                                                                                    | Continuar |
| ¿Qué desea hacer?                                          |                                                                                                    |           |
| <ul> <li>Ver Estado de cuenta y<br/>Movimientos</li> </ul> |                                                                                                    |           |

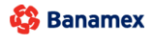

D.R. @ Copyright 2009, Derechos Reservados. Banco Nacional de México, S.A., integrante de Grupo Financiero Banamex Isabel la Católica 44. Centro Histórico. Del. Cuauhtémoc. C.P. 06000, México, Distrito Federal, México

Servicios Adicionales > Divisas > Consulta de Operaciones >

Página 594

| BancaNet<br>Empresarial                                    |                                                                                                 |                                                                                  | javieralvarez@<br>Martes 07 de Julio de 2015, 12:00 Centro de México           | Javier Álvarez   Empresa Demo S.A. de C.V.<br>tempresademo.com.mx   SS.SS.1111.0000   <u>Actualizar</u><br>Último acceso por BancaNet: 20/12/15 a las 01:30:54 | ▲ ♠ ⊠ ☆   |
|------------------------------------------------------------|-------------------------------------------------------------------------------------------------|----------------------------------------------------------------------------------|--------------------------------------------------------------------------------|----------------------------------------------------------------------------------------------------|-----------|
| CONSULTAS TRANSFERENCIAS Y P                               | AGOS IMPUESTOS Y CONTRIBUCIONES C                                                               | OBRANZA INVERSIONES                                                              |                                                                                |                                                                                                    |           |
| informe de pagos (TIP)                                     | iciliación 🚱 Cobranza Universal 🔇 Cobros                                                        | Masivos                                                                          |                                                                                |                                                                                                    |           |
| Cobranza Univer                                            | Sal<br>Alias en Cuentas Virtuales<br>Seleccione el tipo de solicitud, proporcione la inforr     | Asignación / Modifi<br>Verifique los datos de la cu<br>y dé clic en "Continuar". | icación de Alias<br>enta, capture el alías con el que identificará a la cuenta |                                                                                                    | 0         |
| Alta de Cuentas Virtuales                                  |                                                                                                 | Cuenta global                                                                    | 870252631                                                                      |                                                                                                    |           |
| Alias en cuentas Virtuales                                 | Con linea                                                                                       | Sucursal                                                                         | 1234                                                                           |                                                                                                    |           |
| Demo                                                       | Sucursal Cuenta Virtual                                                                         | Alias                                                                            | 1234567890123456                                                               |                                                                                                    |           |
| BancaNet<br>Empresarial                                    |                                                                                                 | Cancelar                                                                         | Continuar                                                                      |                                                                                                    | Continuar |
| ¿Qué desea hacer?                                          |                                                                                                 |                                                                                  |                                                                                |                                                                                                    |           |
| <ul> <li>Ver Estado de cuenta y<br/>Movimientos</li> </ul> |                                                                                                 |                                                                                  |                                                                                |                                                                                                    |           |
| WEBTEXT01-ND001-LACINTGTDUA                                |                                                                                                 |                                                                                  |                                                                                |                                                                                                    |           |
| Banamex D.R.                                               | @ Copyright 2009, Derechos Reservados. Ban<br>al la Católica 44. Centro Histórico. Del. Cuauhté | co Nacional de México, S.A<br>moc. C.P. 06000, México, D                         | ., integrante de Grupo Financiero Banamex.<br>Iistrito Federal, México         |                                                                                                    |           |

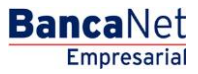

Servicios Adicionales > Divisas > Consulta de Operaciones >

## » Alias en cuentas virtuales - En línea - Confirmación

### ¿Qué encuentro en esta página?

En esta página puede confirmar la solicitud en línea de alias en cuentas virtuales.

### ¿Cómo puedo obtener los datos que me interesan?

La página está compuesta por los siguientes elementos:

### 1. Cuenta global

Muestra la cuenta global.

### 2. Sucursal

Muestra el número de sucursal.

### 3. Cuenta virtual

Muestra el número de cuenta virtual.

### 4. Alias

Muestra el alias de la cuenta.

Al hacer clic en el botón "Regresar", aparecerá la anterior pantalla de captura de información.

Al hacer clic en el botón "Aceptar", aparecerá una ventana en la que se le solicitará que registre su Challenge para aplicar su operación.

| BancaNet<br>Empresarial                                                  |                                                                                                    | Martes 07 de Julio de :                                                                          | Javier Álvarez   Empresa Demo S.A. de C.V.<br>javieralvarez@empresademo.com.mx   55:55:1111.0000   <u>Actualizar</u><br>2015, 12:00 Centro de México   Ultimo acceso por BancaNet: 20/12/15 a las 01:30:54 | ▲ 🜲 🖾 🌣 |
|--------------------------------------------------------------------------|----------------------------------------------------------------------------------------------------|--------------------------------------------------------------------------------------------------|----------------------------------------------------------------------------------------------------|---------|
| CONSULTAS TRANSFERENCIAS Y F                                             | PAGOS IMPUESTOS Y CONTRIBUCIONES COBRAN                                                                     | ZA INVERSIONES SERVICIOS ADICIONALES                                                             | administración                                                                                                    | SALIR   |
| Informe de pagos (TIP)                                                   | niciliación 🐵 Cobranza Universal 🔇 Cobros Masivos                                                           |                                                                                                  |                                                                                                    |         |
| Cobranza Univer                                                          | sal                                                                                                    |                                                                                                  |                                                                                                    | 0       |
| Consulta                                                                 | Alias en Cuentas Virtuales<br>Confirme los datos de su solicitud y dé clic en "Aceptar"                     |                                                                                                  |                                                                                                    |         |
| Alta de Cuentas Virtuales                                                |                                                                                                    |                                                                                                  |                                                                                                    |         |
| Alias en cuentas Virtuales                                               | Asignación<br>/ Modificacion                                                                                | Cuenta Global                                                                                    | 870252631                                                                                                    |         |
|                                                                          | de allas                                                                                                    | Sucursal                                                                                         | 1234                                                                                                    |         |
| Demo<br>BancaNet                                                         |                                                                                                    | Alias                                                                                            | EMPRESA DEMO 53                                                                                                    |         |
| Empresarial                                                              | Regresar                                                                                                    |                                                                                                  |                                                                                                    | Aceptar |
| ¿Qué desea hacer?                                                        |                                                                                                    |                                                                                                  |                                                                                                    |         |
| <ul> <li><u>Ver Estado de cuenta y</u><br/><u>Movimientos</u></li> </ul> |                                                                                                    |                                                                                                  |                                                                                                    |         |
| WEBTEXT01-ND001-LACINTGTDUA                                              |                                                                                                    |                                                                                                  |                                                                                                    |         |
| Banamex D.R.                                                             | @ Copyright 2009, Derechos Reservados. Banco Naci<br>el la Católica 44. Centro Histórico. Del Cuauhtémoc. C | ional de México, S.A., integrante de Grupo Financ<br>.P. 06000. México. Distrito Federal. México | :lero Banamex.                                                                                                    |         |

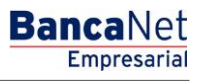

Servicios Adicionales > Divisas > Consulta de Operaciones >

Página 596

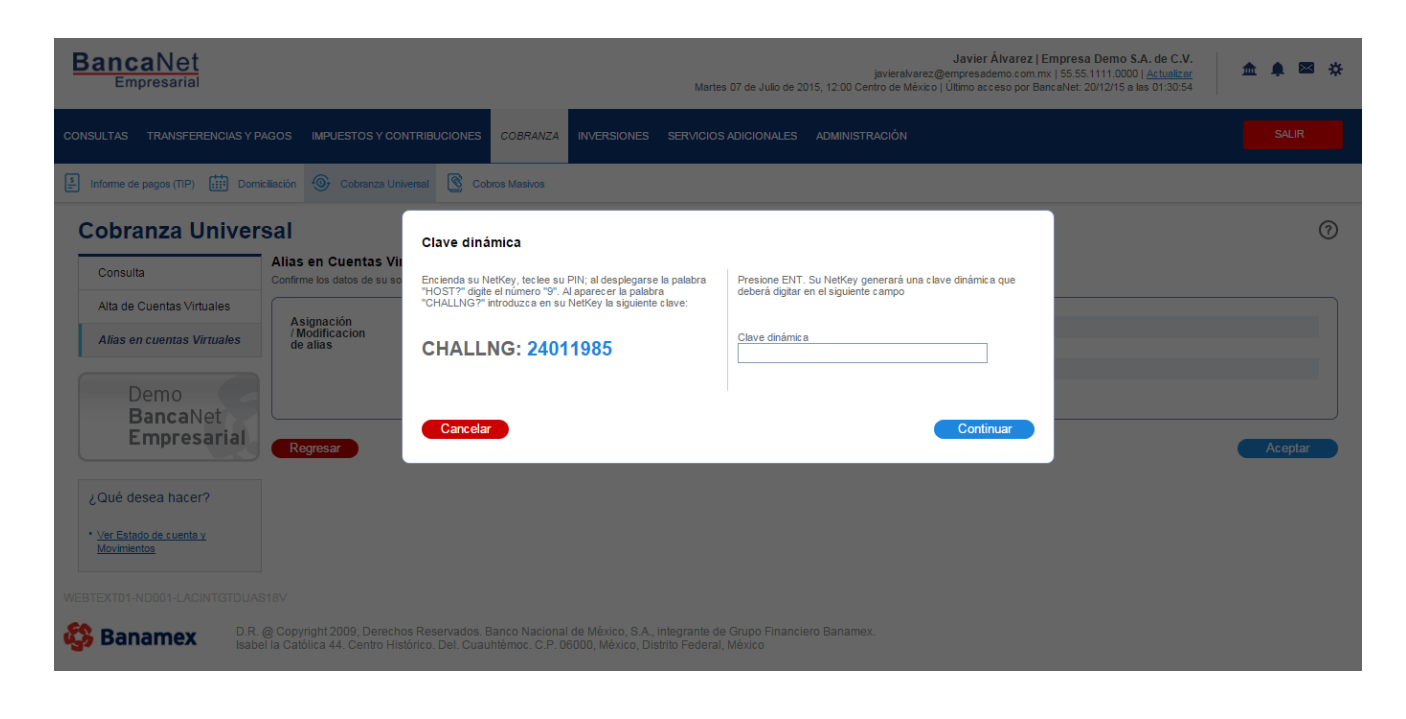

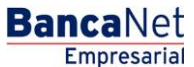

Servicios Adicionales > Divisas > Consulta de Operaciones >

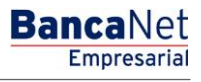

Página 597

## » Alias en cuentas virtuales - En línea - Aplicación

### ¿Qué encuentro en esta página?

En esta página puede validar, mediante un número de folio de autorización, la aplicación de la solicitud en línea de alias en cuentas virtuales.

### ¿Cómo puedo obtener los datos que me interesan?

La sección *Solicitud de cuentas virtuales* se compone de los siguientes elementos:

#### 1. Cuenta global

Muestra la cuenta global.

#### 2. Cuenta virtual

Muestra el número de cuenta virtual.

#### 3. Alias

Muestra el nombre del alias de la cuenta.

#### 4. Usuario 1

Indica el nombre del usuario 1.

#### 5. Usuario 2

Indica el nombre del usuario 2.

#### 6. Estatus

Muestra el estatus de la solicitud.

Servicios Adicionales > Divisas > Consulta de Operaciones >

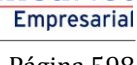

**Banca**Net

#### Página 598

| BancaNet<br>Empresarial                                                  |                                          |                                 | Martes 07 de Julio de 20 | Javier Âlvarez   Empresa Demo S.A.<br>javieralvarez@empresademo.com.mx   55.55.1111.0000   /<br>j15, 12.00 Centro de México   Ültimo acceso por BancaNet.20/12/15 a las | . de C.V.<br><u>Actualizar</u> <u>▲ ▲ </u> |
|--------------------------------------------------------------------------|------------------------------------------|---------------------------------|--------------------------|----------------------------------------------------------------------------------------------------|--------------------------------------------|
| CONSULTAS TRANSFERENCIAS Y P                                             | AGOS IMPUESTOS Y CONTRIBUCIONES          | S COBRANZA INVERSIONES          | SERVICIOS ADICIONALES    | ADMINISTRACIÓN                                                                                                    | SALIR                                      |
| Informe de pagos (TIP)                                                   | iciliación 📀 Cobranza Universal 🔇 C      | Cobros Masivos                  |                          |                                                                                                    |                                            |
| Cobranza Univer                                                          | sal                                      |                                 |                          |                                                                                                    | 80                                         |
| Consulta                                                                 | Alias en Cuentas Virtuales               |                                 |                          |                                                                                                    |                                            |
| Alta de Cuentas Virtuales                                                | Su solicitud ha sido recibida con i      | número de autorización 123456   | 78.                      |                                                                                                    |                                            |
| Alias en cuentas Virtuales                                               |                                          |                                 |                          |                                                                                                    |                                            |
| Demo                                                                     | Asignación /<br>Modificacion<br>de alias | Cuenta Global<br>Cuenta Virtual |                          | 870252631<br>1234567890123456                                                                                                    |                                            |
| Empresarial                                                              |                                          | Alias<br>Usuario 1              |                          | EMPRESA DEMO 53<br>Javier Álvarez                                                                                                    |                                            |
| ¿Qué desea hacer?                                                        |                                          | Estatus                         |                          | Aplicado                                                                                                    |                                            |
| <ul> <li><u>Ver Estado de cuenta y</u><br/><u>Movimientos</u></li> </ul> |                                          |                                 |                          |                                                                                                    |                                            |
|                                                                          |                                          |                                 |                          |                                                                                                    |                                            |

Banamex D.R. @ Copyright 2009, Derechos Reservados. Banco Nacional de México, S.A., integrante de Grupo Financiero Banamex. Isabel la Católica 44. Centro Histórico. Del. Cuauhtémoc. C.P. 06000, México, Distrito Federal, México

Servicios Adicionales > Divisas > Consulta de Operaciones >

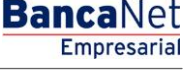

### » Cobros Masivos

#### ¿Qué encuentro en esta página?

En esta página puede crear archivos para realzar múltiples cobros, copiar un archivo existente, o bien continuar con la captura de cobros.

#### ¿Cómo puedo obtener los datos que me interesan?

La página presenta las siguientes opciones:

#### 1. Archivo nuevo

Con esta opción crea un nuevo archivo.

#### 2. Copia de un archivo existente

Con esta opción puede realizar una copia de un archivo existente a uno nuevo.

#### 3. Continuar captura de pagos

Con esta opción puede realizar o continuar la captura de cobros.

#### 4. Información del archivo

- Nombre del archivo:
- Ingrese el nombre del archivo a crear.

Cuando llene los campos requeridos, haga clic en el botón "Continuar".

| BancaNet<br>Empresarial                                                                   | Javier Álvarez   Empresa Demo S.A. de C.V.<br>javieralvarez@empresademo.com.mv. [55:55:1111.0000]   <u>Actualizar</u><br>Martes 07 de Julio de 2015, 12:00 Centro de México   Útimo acceso por BancaNet: 20/12/15 a las 01:30:54 | ▲ 🜲 🖾 🌣   |
|-------------------------------------------------------------------------------------------|----------------------------------------------------------------------------------------------------|-----------|
| CONSULTAS TRANSFERENCIAS Y PAGOS                                                          | IMPUESTOS Y CONTRIBUCIONES COBRANZA INVERSIONES SERVICIOS ADICIONALES ADMINISTRACIÓN                                                                                                    | SALIR     |
| Informe de pagos (TIP)                                                                    | iliadón 🐵 Cobranza Universal 📳 Cobros Masivos                                                                                                    |           |
| Cobros Masivos                                                                            |                                                                                                    | (?)       |
| Crear archivo                                                                             | Crear archivo<br>Indique el tipo de Archivo que desea crear, capture la información requerida y dé clic en "Continuar".                                                                                                    |           |
| Cargar archivo                                                                            | Archivo nuevo                                                                                                    |           |
| 2Conoces nuestra nueva<br>opción de Multipagos?<br>Por favor ayudanos a<br>calificarla.   | Copia de un archivo existente Continuar captura de cobros                                                                                                    | Continuar |
| Qué desea hacer?  Ver resumen de cobranza  WEBTEXT01-ND001-LACINTGTDUAS  Banamex  DR Isab | 18V<br>@ Copyright 2009, Derechos Reservados. Banco Nacional de México, S.A., Integrante de Grupo Financiero Banamex.<br>I la Católica 44. Centro Histórico. Del. Cuauhtémoc. C.P. 05000, México, Distrito Federal, México       |           |

Servicios Adicionales > Divisas > Consulta de Operaciones >

BancaNet Empresarial

Página 600

## » Cobros Masivos - Crear archivo - Captura

### ¿Qué encuentro en esta página?

En esta página debe ingresar la información requerida, para continuar con el proceso de la creación de un archivo nuevo.

#### ¿Cómo puedo obtener los datos que me interesan?

La página está compuesta por las siguientes secciones:

#### 1. Información del archivo

- Archivo
- Nombre de archivo: Indica el nombre capturado del archivo.

#### 2. Fecha y descripción

- Fecha: Calendario en el que debe seleccionar la fecha de aplicación, en formato dd/mm/aaaa. La fecha que aparece por *default* es la del día en que se hace la consulta.
- Secuencial: Campo de texto donde debe capturar un secuencial para el archivo.
- Descripción: Campo de texto donde debe ingresar una breve descripción del archivo.

#### 3. Cuenta

• Cuenta depósito: Lista de selección en la que debe seleccionar la cuenta de depósito; muestra el alias, número de cuenta y saldo.

Al hacer clic en el botón "Continuar", se almacenarán los datos capturados y se desplegará una ventana en donde debe ingresar la información.

| BancaNet<br>Empresarial                                                                 |                                                                            | Martes 07 de .                                               | Javier Álvarez   Empresa Demo<br>javieralvarez@empresademo.com.mx   55.55,1111.000<br>Julio de 2015, 12.00 Centro de México   Último acceso por BancaNet. 20/12/15 & | S.A. de C.V.<br>0   <u>Actualizar</u><br>las 01:30:54 |
|-----------------------------------------------------------------------------------------|----------------------------------------------------------------------------|--------------------------------------------------------------|----------------------------------------------------------------------------------------------------|-------------------------------------------------------|
| CONSULTAS TRANSFERENCIAS Y PAGOS                                                        | IMPUESTOS Y CONTRIBUCIONES COBRANZA INVERS                                 | SIONES SERVICIOS ADICIONALES ADMINIS                         | STRACIÓN                                                                                                    | SALIR                                                 |
| F Informe de pagos (TIP)                                                                | ciliación 🐵 Cobranza Universal 関 Cobros Masivo                             | DS                                                           |                                                                                                    |                                                       |
| Cobros Masivos                                                                          |                                                                            |                                                              |                                                                                                    | 0                                                     |
| Crear archivo                                                                           | Crear archivo<br>Capture la información requerida, seleccione su cuenta de | e retiro y dé clic en "Continuar".                           |                                                                                                    |                                                       |
| Cargar archivo<br>Consultar archivo                                                     | Información<br>del archivo                                                 | Nombre de archivo                                            | Ejemplo cobros tef Febrero                                                                                                    |                                                       |
| ¿Conoces nuestra nueva<br>opción de Multipagos?<br>Por favor ayudanos a<br>calificarla. | Fecha y<br>descripción                                                     | Fecha                                                        | Secuencial Descripción                                                                                                    |                                                       |
| ENTRA AQUÍ                                                                              | Cuentas                                                                    | Cuenta de depósito<br>Javier Álvarez - Banamex - 12345678901 | 23456789 Saldo MXN: \$ 100.000 00                                                                                                    |                                                       |
| ¿Qué desea hacer?                                                                       |                                                                            |                                                              |                                                                                                    | Continuar                                             |
| WEBTEXT01-ND001-LACINTGTDUAS                                                            | )<br>318V<br>@ Copyright 2009, Derechos Reservados, Banco Na               | icional de México, S.A., integrante de Grup                  | oo Financiero Banamex.                                                                                                    |                                                       |
| sab                                                                                     | el la Católica 44. Centro Histórico. Del. Cuauhtémoc.                      | C.P. 06000, México, Distrito Federal, Méxi                   | co                                                                                                    |                                                       |

Servicios Adicionales > Divisas > Consulta de Operaciones >

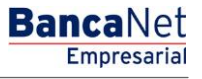

Página 601

Servicios Adicionales > Divisas > Consulta de Operaciones >

**Banca**Net

## » Cobros Masivos - Crear archivo - Captura cobros

En esta ventana capture la información solicitada, misma que se muestra de la siguiente manera:

#### 1. Sucursal

Campo de texto donde debe ingresar el número de la sucursal.

#### 2. Cuenta

Campo de texto donde debe ingresar el número de cuenta.

#### 3. Importe

Campo de texto donde debe ingresar el monto o cantidad en pesos (MXN).

#### 4. Referencia

Campo de texto donde debe ingresar algún texto asociado a la transferencia.

#### 5. Cliente

Campo de texto donde debe ingresar el nombre del cliente.

#### 6. Descripción

Campo de texto donde debe ingresar la descripción del cobro.

Al haber ingresado todos los datos en esta ventana de captura y hacer clic en el botón "Finalizar", BancaNet Empresarial le preguntará si desea guardar la información capturada. Si elige "Sí", se guardará la información y se cerrará la ventana. Si elije "No", se cerrará la ventana y perderán los datos capturados.

Al hacer clic en el botón "Guardar", se almacenará la información y se limpiarán los campos, para que pueda seguir capturando o agregando registros.

| BancaNet<br>Empresarial                                                                                                    |                                                                                                 | javieralvare<br>Martes 07 de Julio de 2015, 12:00 Centro de México                                                                                                    | Javier Álvarez   Empresa Demo S.A. de C.V.<br>2@empresademo.com.mx   55.55.1111.0000   <u>Actualizar</u><br>  Último acceso por BancaNet: 20/12/15 a las 01:30:54 |  |
|----------------------------------------------------------------------------------------------------|-------------------------------------------------------------------------------------------------|----------------------------------------------------------------------------------------------------|----------------------------------------------------------------------------------------------------|--|
| CONSULTAS TRANSFERENCIAS Y PAGOS                                                                                                | IMPUESTOS Y CONTRIBUCIONES COBRANZA                                                             | INVERSIONES SERVICIOS ADICIONALES ADMINISTRACIÓN<br>Registro de cobros                                                                                                    | SALR                                                                                                    |  |
| Cobros Masivos                                                                                                    | chacion 👻 Cobranza Universal 📰 Cobro                                                            | Capture la información del cobro y dé clic en "Guardar y continuar".<br>Una vez ingresado el total de sus cobros dé clic en "Finalizar".<br>Opcional: Utilice los checkbox para volver recurrente la información capturada en su<br>siguiente registro. | 0                                                                                                    |  |
| Crear archivo<br>Cargar archivo<br>Consultar archivo<br>¿Conoces nuestra nueva<br>opción de Multipagos?<br>Por favor ayudanos a | Crear archivo<br>Para sgregar cobros a su archivo dé clic en "Agr<br>Información<br>del archivo | Operaciones registradas     20       Sucursal     Cuenta       Importe     Referencia       Cuenta     Importe       Descripción     Importe                                                                                                    | Cobros 1<br>23/06/2012<br>Ejemplo cobro<br>16<br>Javier Álvarez - Banamex -<br>12345678901234567890<br>\$ 100,000.00                                              |  |
| ENTRA AQUÍ<br>¿Qué desea hacer?<br>• <u>Ver resumen de cobranza</u>                                                             | Cobros registrados                                                                              | Finalizar                                                                                                    | 120<br>\$ 100,000.00<br>Modificar                                                                                                    |  |

Servicios Adicionales > Divisas > Consulta de Operaciones >

## » Captura - Cobros registrados - Transferencias Banamex

### ¿Qué encuentro en esta página?

En esta página se muestran los cobros u operaciones registradas dentro del archivo; también puede agregar cobros a su archivo.

#### ¿Cómo puedo obtener los datos que me interesan?

La página está compuesta por las siguientes secciones:

#### 1. Información del archivo

Esta sección se muestra de la siguiente manera:

- Nombre de archivo
- Tipo de archivo
- Fecha de aplicación
- Descripción
- Secuencial
- Cuenta de depósito
- Saldo MXN
- Número de operaciones
- Importe total MXN

Si desea modificar el encabezado de su archivo, haga clic en el botón "Modificar"; éste abrirá una ventana y mostrará la siguiente información a modificar:

- Nombre del archivo: Muestra el nombre de archivo (no modificable).
- Tipo de archivo: Muestra el tipo de (no modificable).
- Fecha de aplicación: Calendario en el que debe seleccionar la fecha de aplicación, en formato dd/mm/aaaa.
- Secuencial: Campo de texto donde debe capturar un secuencial para el archivo.
- Descripción del archivo: Campo de texto donde debe ingresar una breve descripción del archivo.
- Cuenta de retiro: Lista de selección en la que debe elegir la cuenta de retiro.

Para actualizar su información, haga clic en el botón "Guardar".

Si no desea actualizar su información, haga clic el botón "Cancelar"; éste cerrará la ventana sin guardar ningún cambio.

#### 2. Cobros registrados

Esta sección se compone de dos áreas:

- Área de botones: contiene los botones:
  - "Filtrar": Este botón abre una ventana en donde puede seleccionar diferentes opciones para filtrar la información, mismas que a continuación se describen.
    - Por palabra clave: Campo de texto en donde debe ingresar una la palabra clave para filtrar.

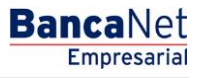

Servicios Adicionales > Divisas > Consulta de Operaciones >

- Por importe: Contiene las siguientes opciones:
  - Específico: Al seleccionar esta opción, se habilitará el campo de texto *De*.
  - Por rango: Al seleccionar esta opción, se habilitarán los campos de texto De y Hasta.
- Al hacer clic en el botón "Cancelar", se cerrará la ventana.
- Al hacer clic en el botón "Filtrar", éste desplegará los resultados de la búsqueda, de acuerdo a los criterios seleccionados. Los criterios ingresados para filtrar pueden ser una o más secciones presentadas en la ventana.
- "Imprimir": Le permite imprimir la pantalla de *Cobros registrados*.
- "Descargar": Con este botón puede descargar el archivo en su equipo de cómputo.
- Área de Cobros registrados: Se desglosa la información de la siguiente manera:
  - Columna de selección: Aquí seleccione o elija los registros que desee eliminar del archivo.
  - Flecha *Detalle:* Contiene la siguiente información:
    - Descripción
    - Referencia
  - Número: Muestra el numero consecutivo de las operaciones registradas en el archivo.
  - o Sucursal
  - $\circ$  Cuenta
  - o Importe
  - o Cliente
  - Modificar: Liga que despliega una ventana con los datos precargados del registro y los botones "Cancelar" y "Guardar", para cerrar la ventana o guardar la modificación del registro, respectivamente.

En caso de que tenga un filtro activo, se presenta el botón "Deshacer filtro", el cual mostrará la totalidad de los cobros cargados en un inicio.

Nota: El primer registro que se ve en pantalla es el primero que contiene el archivo.

Al hacer clic en el botón "Continuar", éste desplegará la pantalla de confirmación.

Servicios Adicionales > Divisas > Consulta de Operaciones >

## Empresarial Página 605

**Banca**Net

| TAS TRANSFERENCIAS Y PAGOS | 5 IMPUESTOS         | Y CONT                                                                    | RIBUCIONES                                                                                                    | COBRANZA INVERS                                                                                                    | SIONES SERVICI   | OS ADICIONALES ADMINISTRACIÓ                                                                                                    | ŃN             |                                                                                                    |                    |                                                                                                    |                  | SALIR                                                                                                    |
|----------------------------|---------------------|---------------------------------------------------------------------------|----------------------------------------------------------------------------------------------------|----------------------------------------------------------------------------------------------------|------------------|----------------------------------------------------------------------------------------------------|----------------|----------------------------------------------------------------------------------------------------|--------------------|----------------------------------------------------------------------------------------------------|------------------|----------------------------------------------------------------------------------------------------|
| iorme de pagos (TIP)       | ciliación 🎯         | Cobran                                                                    | za Universal                                                                                                    | Cobros Masivo                                                                                                    | os               |                                                                                                    |                |                                                                                                    |                    |                                                                                                    |                  |                                                                                                    |
| obros Masivos              |                     |                                                                           |                                                                                                    |                                                                                                    |                  |                                                                                                    |                |                                                                                                    |                    |                                                                                                    |                  |                                                                                                    |
| Crear archivo              | Crear arc           | cobros                                                                    | a su archivo d                                                                                                    | é clic en "Agregar col                                                                                                    | iros" Una vez in | iresado el total de sus cobros dé clic                                                                                                    | en "Continuar" |                                                                                                    |                    |                                                                                                    |                  |                                                                                                    |
| Cargar archivo             |                     |                                                                           |                                                                                                    |                                                                                                    |                  |                                                                                                    |                |                                                                                                    |                    |                                                                                                    |                  |                                                                                                    |
| Consultar archivo          | Informa<br>del arch | ición<br>hivo                                                             |                                                                                                    |                                                                                                    | Nombre           | de archivo                                                                                                    |                | C                                                                                                    | obros 1            |                                                                                                    |                  |                                                                                                    |
|                            |                     |                                                                           |                                                                                                    |                                                                                                    | Fecha de         | aplicación                                                                                                    |                | 2                                                                                                    | 3/06/2012          |                                                                                                    |                  |                                                                                                    |
|                            |                     |                                                                           |                                                                                                    |                                                                                                    | Descript         | ión<br>ial                                                                                                    |                | Ej                                                                                                    | jemplo cobro<br>6  | )                                                                                                    |                  |                                                                                                    |
| ción de Multipagos?        |                     |                                                                           |                                                                                                    |                                                                                                    | Cuenta           | lepósito                                                                                                    |                | st                                                                                                    | o<br>avier Álvare: | z - Banamex -                                                                                                    |                  |                                                                                                    |
| favor avudapos a           |                     |                                                                           |                                                                                                    |                                                                                                    | Saldo            |                                                                                                    |                | 1:                                                                                                    | 2345678901         | 234567890                                                                                                    |                  |                                                                                                    |
| ficarla.                   |                     |                                                                           |                                                                                                    |                                                                                                    | Janua            |                                                                                                    |                | 3                                                                                                    |                    |                                                                                                    |                  |                                                                                                    |
|                            |                     |                                                                           |                                                                                                    |                                                                                                    | Número           | de operaciones                                                                                                    |                | 13                                                                                                    | 20                 |                                                                                                    |                  |                                                                                                    |
| ENTRA AQUÍ                 |                     |                                                                           |                                                                                                    |                                                                                                    | Importe          | Importe total \$100                                                                                                    |                | 100,000.00                                                                                                |                    |                                                                                                    |                  |                                                                                                    |
| and a second               |                     |                                                                           |                                                                                                    |                                                                                                    |                  |                                                                                                    |                |                                                                                                    |                    |                                                                                                    |                  | Modificar                                                                                                    |
|                            | Se mues             | tran las                                                                  | últimas operaci                                                                                                    | innes registradas en e                                                                                                    | archivo          |                                                                                                    |                |                                                                                                    |                    |                                                                                                    |                  |                                                                                                    |
|                            | Se mues             | tran las                                                                  | últimas operaci                                                                                                    | iones registradas en e                                                                                                    | l archivo.       |                                                                                                    |                |                                                                                                    |                    |                                                                                                    |                  |                                                                                                    |
|                            | Se mues             | tran las                                                                  | últimas operaci<br>Num.                                                                                                    | Sucursal                                                                                                    | il archivo.      | Cuenta                                                                                                    |                | Importe                                                                                                   |                    | Cliente                                                                                                    |                  | EF E                                                                                                    |
|                            | Se mues             | tran las                                                                  | últimas operaci<br>Num.<br>123456                                                                                                    | Sucursal                                                                                                    | el archivo.      | Cuenta<br>12345678901234567890                                                                                                    |                | Importe<br>100,000.00                                                                                     |                    | <b>Cliente</b><br>Mónica Ortiz Juárez                                                                                                    |                  | Modificar                                                                                                    |
|                            | Se mues             | +<br>+                                                                    | últimas operaci<br>Num.<br>123456<br>123456                                                                                                    | Sucursal<br>123456                                                                                                    | I archivo.       | Cuenta<br>12345678901234567890<br>12345678901234567890                                                                                                    |                | Importe<br>100,000.00<br>100,000.00                                                                       |                    | <b>Cliente</b><br>Mónica Ortiz Juárez<br>Mónica Ortiz Juárez                                                                                                    | ×                | Modificar<br>Modificar                                                                                                    |
|                            | Se mues             | +<br>+<br>+                                                               | Num.<br>123456<br>123456<br>123456                                                                                                    | Sucursal           123456           123456           123456                                                                                                    | I archivo.       | Cuenta<br>12345678901234567890<br>12345678901234567890<br>12345678901234567890                                                                                                    |                | Importe<br>100,000.00<br>100,000.00<br>100,000.00                                                         |                    | Cliente<br>Mónica Ortiz Juárez<br>Mónica Ortiz Juárez<br>Mónica Ortiz Juárez                                                                                             | <b>A</b>         | Modificar<br>Modificar<br>Modificar                                                                                                    |
|                            | Se mues             | tran las<br>+<br>+<br>+                                                   | Num.<br>123456<br>123456<br>123456<br>123456                                                                                                    | Sucursal           123456           123456           123456           123456           123456           123456                                                                                                    | I archivo.       | Cuenta<br>12345678901234567890<br>12345678901234567890<br>12345678901234567890<br>12345678901234567890                                                                                                    | **             | Importe<br>100,000.00<br>100,000.00<br>100,000.00                                                         |                    | Cliente<br>Mónica Ortiz Juárez<br>Mónica Ortiz Juárez<br>Mónica Ortiz Juárez<br>Mónica Ortiz Juárez                                                                      |                  | Modificar<br>Modificar<br>Modificar                                                                                                    |
|                            |                     | +<br>+<br>+<br>+<br>+                                                     | Num.<br>123456<br>123456<br>123456<br>123456<br>123456<br>123456                                                                                                    | Sucursal           123456           123456           123456           123456           123456           123456           123456                                                                                                    | I archivo.       | Cuenta           12345678901234567890           12345678901234567890           12345678901234567890           12345678901234567890           12345678901234567890                                                                                                    |                | Importe<br>100,000.00<br>100,000.00<br>100,000.00<br>100,000.00                                           |                    | Cliente<br>Mónica Ortiz Juárez<br>Mónica Ortiz Juárez<br>Mónica Ortiz Juárez<br>Mónica Ortiz Juárez                                                                      |                  | Modificar<br>Modificar<br>Modificar<br>Modificar<br>Modificar                                                                                                    |
|                            |                     | ++++++++++++++++++++++++++++++++++++++                                    | Num.<br>123456<br>123456<br>123456<br>123456<br>123456<br>123456<br>123456                                                                                                    | Sucursal     Sucursal     Sucursal | I archivo.       | Cuenta           12345678901234567890           12345678901234567890           12345678901234567890           12345678901234567890           12345678901234567890           12345678901234567890           12345678901234567890                                                               |                | Importe<br>100,000.00<br>100,000.00<br>100,000.00<br>100,000.00<br>100,000.00                             |                    | Cliente<br>Mónica Ortiz Juárez<br>Mónica Ortiz Juárez<br>Mónica Ortiz Juárez<br>Mónica Ortiz Juárez<br>Mónica Ortiz Juárez                                               |                  | Kodificar<br>Modificar<br>Modificar<br>Modificar<br>Modificar                                                                                                    |
|                            |                     | ++++++++++++++++++++++++++++++++++++++                                    | Num.<br>123456<br>123456<br>123456<br>123456<br>123456<br>123456<br>123456<br>123456                                                                                                    | Sucursal           123456           123456           123456           123456           123456                                                                                                    | archivo.         | Cuenta           12345678901234567890           12345678901234567890           12345678901234567890           12345678901234567890           12345678901234567890           12345678901234567890           12345678901234567890                                                               |                | Importe<br>100,000.00<br>100,000.00<br>100,000.00<br>100,000.00<br>100,000.00<br>100,000.00               |                    | Cliente<br>Mónica Ortiz Juárez<br>Mónica Ortiz Juárez<br>Mónica Ortiz Juárez<br>Mónica Ortiz Juárez<br>Mónica Ortiz Juárez<br>Mónica Ortiz Juárez                        |                  | Modificar<br>Modificar<br>Modificar<br>Modificar<br>Modificar<br>Modificar<br>Modificar                                                                                                    |
|                            | Se mues             | tran las<br>(+)<br>(+)<br>(+)<br>(+)<br>(+)<br>(+)<br>(+)<br>(+)          | Num.           123456           123456           123456           123456           123456           123456           123456           123456           123456           123456           123456           123456           123456           123456                                                                  | Sucursal           123456           123456           123456           123456           123456           123456                                                                                                    | el archivo.      | Cuenta           12345678901234567890           12345678901234567890           12345678901234567890           12345678901234567890           12345678901234567890           12345678901234567890           12345678901234567890           12345678901234567890           12345678901234567890 |                | Importe<br>100,000.00<br>100,000.00<br>100,000.00<br>100,000.00<br>100,000.00<br>100,000.00<br>100,000.00 |                    | Cliente<br>Mánica Ortiz Juárez<br>Mánica Ortiz Juárez<br>Mánica Ortiz Juárez<br>Mánica Ortiz Juárez<br>Mánica Ortiz Juárez<br>Mánica Ortiz Juárez<br>Mánica Ortiz Juárez |                  | Kedificar<br>Modificar<br>Modificar<br>Modificar<br>Modificar<br>Modificar<br>Modificar<br>Modificar                                                                                                    |
|                            | Se mues             | tran las                                                                  | Num.           123456           123456           123456           123456           123456           123456           123456           123456           123456           123456           123456           123456           123456                                                                                   | Sucursal           123456           123456           123456           123456           123456           123456                                                                                                    | I archivo.       | Cuenta           12345678901234567890           12345678901234567890           12345678901234567890           12345678901234567890           12345678901234567890           12345678901234567890           12345678901234567890           12345678901234567890                                |                | Importe<br>100,000.00<br>100,000.00<br>100,000.00<br>100,000.00<br>100,000.00<br>100,000.00               |                    | Cliente<br>Mónica Ortiz Juárez<br>Mónica Ortiz Juárez<br>Mónica Ortiz Juárez<br>Mónica Ortiz Juárez<br>Mónica Ortiz Juárez                                               |                  | Modificar<br>Modificar<br>Modificar<br>Modificar<br>Modificar<br>Modificar<br>Modificar                                                                                                    |
|                            | Se mues             | tran las                                                                  | Num.           123456           123456           123456           123456           123456           123456           123456           123456           123456           123456           123456                                                                                                    | Sucursal           123456           123456           123456           123456           123456           123456                                                                                                    | I archivo.       | Cuenta           12345678901234567890           12345678901234567890           12345678901234567890           12345678901234567890           12345678901234567890           12345678901234567890           12345678901234567890           12345678901234567890                                |                | Importe<br>100,000.00<br>100,000.00<br>100,000.00<br>100,000.00<br>100,000.00<br>100,000.00               |                    | Cliente<br>Mánica Ortiz Juárez<br>Mánica Ortiz Juárez<br>Mánica Ortiz Juárez<br>Mánica Ortiz Juárez<br>Mánica Ortiz Juárez<br>Mánica Ortiz Juárez                        |                  | Modificar       Modificar       Modificar       Modificar       Modificar       Modificar       Modificar       Modificar       Modificar       Modificar       Modificar       Modificar       Modificar       Modificar |
|                            | Se mues             | tran las<br>e<br>e<br>e<br>e<br>e<br>e<br>e<br>e<br>e<br>e<br>e<br>e<br>e | Num.         123456           123456         123456           123456         123456           123456         123456           123456         123456           123456         123456           123456         123456           123456         123456           123456         123456           123456         123456 | Sucursal           123456           123456           123456           123456           123456           123456           123456           123456           123456                                                                                                    | I archivo.       | Cuenta           12345678901234567890           12345678901234567890           12345678901234567890           12345678901234567890           12345678901234567890           12345678901234567890           12345678901234567890           12345678901234567890           12345678901234567890 | 8              | Importe<br>100,000.00<br>100,000.00<br>100,000.00<br>100,000.00<br>100,000.00<br>100,000.00               |                    | Cliente<br>Mánica Ortiz Juárez<br>Mánica Ortiz Juárez<br>Mánica Ortiz Juárez<br>Mónica Ortiz Juárez<br>Mónica Ortiz Juárez<br>Mónica Ortiz Juárez                        | Tr a la página [ | Modificar<br>Modificar<br>Modificar<br>Modificar<br>Modificar<br>Modificar<br>Modificar<br>Agregar cobros                                                                                                    |
|                            | Se mues             | tran las                                                                  | Num.         123456           123456         123456           123456         123456           123456         123456           123456         123456           123456         123456           123456         123456           123456         123456           123456         123456           123456         123456 | Sucursal           123456           123456           123456           123456           123456           123456           123456           123456           123456                                                                                                    | l archivo.       | Cuenta           12345678901234567890           12345678901234567890           12345678901234567890           12345678901234567890           12345678901234567890           12345678901234567890           12345678901234567890           12345678901234567890           12345678901234567890 |                | Importe<br>100,000.00<br>100,000.00<br>100,000.00<br>100,000.00<br>100,000.00<br>100,000.00               |                    | Cliente<br>Mánica Ortiz Juárez<br>Mánica Ortiz Juárez<br>Mánica Ortiz Juárez<br>Mánica Ortiz Juárez<br>Mánica Ortiz Juárez<br>Mánica Ortiz Juárez                        | r a la página [  | Modificar<br>Modificar<br>Modificar<br>Modificar<br>Modificar<br>Modificar<br>Modificar<br>Modificar<br>Modificar<br>Modificar                                                                                            |
|                            | Se mues             | tran las                                                                  | Num.         123456           123456         123456           123456         123456           123456         123456           123456         123456           123456         123456           123456         123456           123456         123456           123456         123456           123456         123456 | Sucursal           123456           123456           123456           123456           123456           123456           123456           123456           123456           123456                                                                                                    | 1 archivo.       | Cuenta           12345678901234567890           12345678901234567890           12345678901234567890           12345678901234567890           12345678901234567890           12345678901234567890           12345678901234567890           12345678901234567890                                |                | Importe<br>100,000.00<br>100,000.00<br>100,000.00<br>100,000.00<br>100,000.00<br>100,000.00               |                    | Cliente<br>Mánica Ortiz Juárez<br>Mánica Ortiz Juárez<br>Mánica Ortiz Juárez<br>Mánica Ortiz Juárez<br>Mánica Ortiz Juárez<br>Mánica Ortiz Juárez                        | r a la página [  | Modificar<br>Modificar<br>Modificar<br>Modificar<br>Modificar<br>Modificar<br>Modificar<br>Modificar<br>Modificar<br>Modificar<br>Modificar<br>Modificar<br>Modificar<br>Modificar                                        |
|                            | Se mues             | tran las<br>(*)<br>(*)<br>(*)<br>(*)<br>(*)<br>(*)<br>(*)<br>(*)          | Num.         123456           123456         123456           123456         123456           123456         123456           123456         123456           123456         123456           123456         123456           123456         123456           123456         123456           123456         123456 | Sucursal           123456           123456           123456           123456           123456           123456           123456           123456           123456           123456                                                                                                    | I archivo.       | Cuenta           12345678901234567890           12345678901234567890           12345678901234567890           12345678901234567890           12345678901234567890           12345678901234567890           12345678901234567890           12345678901234567890                                |                | Importe<br>100,000.00<br>100,000.00<br>100,000.00<br>100,000.00<br>100,000.00<br>100,000.00               |                    | Cliente<br>Mánica Ortiz Juárez<br>Mánica Ortiz Juárez<br>Mánica Ortiz Juárez<br>Mánica Ortiz Juárez<br>Mánica Ortiz Juárez                                               | r a la página [  | Modificar<br>Modificar<br>Modificar<br>Modificar<br>Modificar<br>Modificar<br>Modificar<br>Modificar<br>Modificar<br>Modificar<br>Modificar<br>Modificar<br>Modificar                                                     |

Servicios Adicionales > Divisas > Consulta de Operaciones >

Empresarial Página 606

**Banca**Net

## » Cobros Masivos - Crear archivo - Confirmación

### ¿Qué encuentro en esta página?

En esta página puede ver la confirmación del detalle de su archivo.

### ¿Cómo puedo obtener los datos que me interesan?

La página está compuesta por las siguientes secciones:

#### 1. Información del archivo

En esta sección se desglosa la información de la siguiente manera:

- Nombre de archivo
- Fecha de aplicación
- Descripción
- Secuencial
- Cuenta de depósito
- Saldo MXN
- Número de operaciones
- Importe total MXN

Al hacer clic en el botón "Regresar", volverá a la pantalla anterior.

Al hacer clic en el botón "Aceptar", se abrirá una ventana en donde se le solicitará que ingrese su Clave dinámica para aplicar la operación.

| BancaNet<br>Empresarial         |                                                                                                    | Martes 07 de Julio de 2015, 1                                                                       | Javier Álvarez   Empresa Demo S.A. de C.V.<br>javieralvarez@empresademo.com.mx   55.55.1111.0000   <u>Actualizar</u><br>2:00 Centro de México   Útimo acceso por Bancalvet.20/12/15 a las 01:30:54 | ▲ 🜲 🖾 🌣 |
|---------------------------------|----------------------------------------------------------------------------------------------------|----------------------------------------------------------------------------------------------------|----------------------------------------------------------------------------------------------------|---------|
| CONSULTAS TRANSFERENCIAS Y PAGO | S IMPUESTOS Y CONTRIBUCIONES COBRANZA INVERSIO                                                                | ONES SERVICIOS ADICIONALES ADMINISTRACIÓN                                                           |                                                                                                    | SALIR   |
| F Informe de pagos (TIP)        | ciliación 🐵 Cobranza Universal 関 Cobros Masivos                                                               |                                                                                                    |                                                                                                    |         |
| Cobros Masivos                  |                                                                                                    |                                                                                                    |                                                                                                    | 0       |
| Crear archivo                   | Crear archivo<br>Confirme el detalle de su archivo y dé clic en "Aceptar"                                     |                                                                                                    |                                                                                                    |         |
| Cargar archivo                  |                                                                                                    |                                                                                                    |                                                                                                    |         |
| Consultar archivo               | Información<br>del archivo                                                                                    | Nombre de archivo                                                                                   | Cobros 1                                                                                                    |         |
| oonoanar a                      |                                                                                                    | Fecha de aplicación                                                                                 | 23/06/2012                                                                                                    |         |
|                                 |                                                                                                    | Secuencial                                                                                          | 12                                                                                                    |         |
| ¿Conoces nuestra nueva          |                                                                                                    | Descripción                                                                                         | Ejemplo cobro                                                                                                    |         |
| opción de Multipagos?           |                                                                                                    | Cuenta depósito                                                                                     | Javier Alvarez - Banamex - 12345678901234567890                                                                                                    |         |
| Por favor ayudanos a            |                                                                                                    | Saldo                                                                                               | \$ No disponible                                                                                                    |         |
| calificarla.                    |                                                                                                    | Número de operaciones                                                                               | 1                                                                                                    |         |
| ENTRA AQUÍ                      |                                                                                                    | Importe total MXN                                                                                   | \$ 45.00                                                                                                    |         |
| Lindido                         |                                                                                                    |                                                                                                    |                                                                                                    |         |
|                                 | Regresar                                                                                                    |                                                                                                    |                                                                                                    | Aceptar |
| ¿Qué desea hacer?               |                                                                                                    |                                                                                                    |                                                                                                    |         |
| • Ver resumen de cobranza       |                                                                                                    |                                                                                                    |                                                                                                    |         |
|                                 |                                                                                                    |                                                                                                    |                                                                                                    |         |
| Sanamex D.R Isab                | @ Copyright 2009, Derechos Reservados, Banco Naci<br>lel la Católica 44. Centro Histórico. Del. Cuauhtémoc. C | onal de México, S.A., integrante de Grupo Financiero<br>.P. 06000, México, Distrito Federal, México | Banamex.                                                                                                    |         |

Servicios Adicionales > Divisas > Consulta de Operaciones >

Página 607

| BancaNet<br>Empresarial                                                                                                    |                                                                            | Marter                                                                                                    | Javier Álvarez   En<br>javieralvarez@empreaademo.com.mx;<br>s 07 de Julio de 2015, 12:00 Centro de México   Útimo acceso por Banco | 1presa Demo S.A. de C.V.<br>55 55. 1111.0000   <u>Actualizar</u><br>Net: 20/12/15 a las 01:30:54 |
|----------------------------------------------------------------------------------------------------|----------------------------------------------------------------------------|----------------------------------------------------------------------------------------------------|----------------------------------------------------------------------------------------------------|--------------------------------------------------------------------------------------------------|
| CONSULTAS TRANSFERENCIAS Y PAGOS                                                                                                    |                                                                            | IONES COBRANZA INVERSIONES SERVICIOS ADICIONALES A                                                                                                    |                                                                                                    |                                                                                                  |
| F Informe de pagos (TIP)                                                                                                    | ciliación 💮 Cobranza Uni                                                   | versal Dobros Masivos                                                                                                    |                                                                                                    |                                                                                                  |
| Cobros Masivos<br>Crear archivo<br>Cargar archivo<br>Consultar archivo                                                               | Crear archivo<br>Confirme el detalle de su a<br>Información<br>del archivo | Clave dinámica<br>Encienda su NetKey, tecke su PR; al desplegarse la palabra<br>"HOST?" digite el número "9". Al aparecer la palabra<br>"CHALLING?" introduzca en su NetKey la siguiente clave:<br>CHALLING: 24011985 | Presione ENT Su NetKey generară una clave dinâmica que<br>deberă digitar en el siguiente campo<br>Clave dinâmica                   | •                                                                                                |
| opción de Multipagos?<br>Por favor ayudanos a<br>calificaria.<br>ENTRA AQUÍ<br>¿Qué desea hacer?<br>• <u>Ver resumen de cobranza</u> | Regresar                                                                   | Cancelar<br>Número de operaciones<br>Importe total MXN                                                                                                    | Continuar<br>1<br>\$ 45.00                                                                                                    | ox - 12345678901234567890<br>Aceptar                                                             |

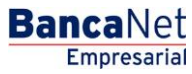

Servicios Adicionales > Divisas > Consulta de Operaciones >

BancaNet Empresarial

Página 608

## » Cobros Masivos - Crear archivo - Aplicación

### ¿Qué encuentro en esta página?

En esta página puede ver el detalle de la aplicación de las operaciones del archivo.

### ¿Cómo puedo obtener los datos que me interesan?

La página está compuesta por las siguientes secciones:

#### 1. Información del archivo

En esta sección se desglosa la información de la siguiente manera:

- Nombre de archivo
- Fecha de aplicación
- Descripción
- Secuencial
- Cuenta de depósito
- Usuario 1
- Usuario 2
- Saldo MXN
- Número de operaciones
- Importe total MXN

| BancaNet<br>Empresarial                      |                                                                                | Martes 07 de Julio de 2015, -                                                                                                   | Javier Álvarez   Empresa Demo S.A. de C.V.<br>javieralvarez@empresademo.com.mk   55.55.1111.0000   <u>Actualizar</u><br>12.00 Centro de México   Útimo acceso por BancaNet: 20/12/15 a las 01.30.54 | 金 🌲 🖾 🔅 |
|----------------------------------------------|--------------------------------------------------------------------------------|----------------------------------------------------------------------------------------------------|----------------------------------------------------------------------------------------------------|---------|
| ONSULTAS TRANSFERENCIAS Y PAGOS              | IMPUESTOS Y CONTRIBUCIONES                                                     | RANZA INVERSIONES SERVICIOS ADICIONALES ADMINISTRACIÓN                                                                          |                                                                                                    | SALIR   |
| F Informe de pagos (TIP)                     | liación 🐵 Cobranza Universal 🕎                                                 | Cobros Masivos                                                                                                    |                                                                                                    |         |
| Cobros Masivos                               |                                                                                |                                                                                                    |                                                                                                    | 80      |
| Crear archivo                                | Crear archivo                                                                  |                                                                                                    |                                                                                                    |         |
| Cargar archivo                               | Su archivo ha sido transferido                                                 | con número de autorización 123546                                                                                               |                                                                                                    |         |
| Consultar archivo                            |                                                                                |                                                                                                    |                                                                                                    |         |
| ¿Conoces nuestra nueva opción de Multipagos? | Autorizadores                                                                  | Usuario 79                                                                                                    | BEST, BANKING/VEINTIUNO                                                                                                    |         |
| Por favor ayudanos a calificarla.            | Información                                                                    | Nombre de archivo                                                                                                    | Cobros 1                                                                                                    |         |
|                                              | derarchivo                                                                     | Fecha de aplicación                                                                                                    | 23/06/2012                                                                                                    |         |
| ENTRA AQUÍ                                   |                                                                                | Secuencial                                                                                                    | 12                                                                                                    |         |
|                                              |                                                                                | Descripción                                                                                                    | Ejemplo cobros                                                                                                    |         |
|                                              |                                                                                | Cuenta depósito                                                                                                    | Javier Álvarez - Banamex - 12345678901234567890                                                                                                    |         |
| ¿Qué desea hacer?                            |                                                                                | Número de operaciones                                                                                                    | 1                                                                                                    |         |
| • Ver resumen de cobranza                    |                                                                                | Importe total MXN                                                                                                    | \$ 45.00                                                                                                    |         |
|                                              | 18V                                                                            |                                                                                                    |                                                                                                    |         |
| Sanamex D.R. (<br>Isabe                      | @ Copyright 2009, Derechos Reserva<br>I la Católica 44. Centro Histórico. Del. | dos. Banco Nacional de México, S.A., integrante de Grupo Financiero<br>Cuauhtémoc. C.P. 06000, México, Distrito Federal, México | Banamex.                                                                                                    |         |

Servicios Adicionales > Divisas > Consulta de Operaciones >

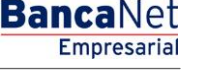

### » Cobros Masivos

#### ¿Qué encuentro en esta página?

En esta página puede crear archivos para realzar múltiples cobros, copiar un archivo existente, o bien continuar con la captura de cobros.

#### ¿Cómo puedo obtener los datos que me interesan?

La página presenta las siguientes opciones:

#### 1. Archivo nuevo

Con esta opción crea un nuevo archivo.

#### 2. Copia de un archivo existente

Con esta opción puede realizar la copia de un archivo existente a uno nuevo.

#### 3. Continuar captura de pagos

Con esta opción puede realizar o continuar la captura de cobros.

#### 4. Información del archivo

- Nombre del archivo
- Ingrese el nombre del archivo a crear.

Cuando llene los campos requeridos, haga clic en el botón "Continuar".

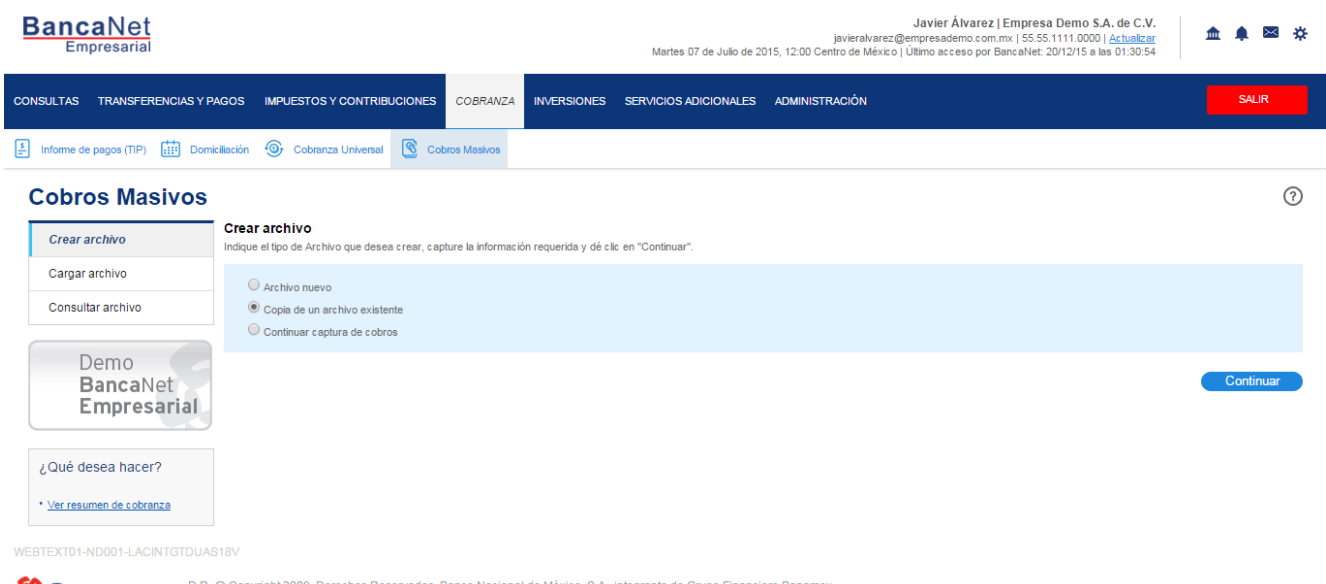

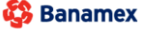

D.R. @ Copyright 2009, Derechos Reservados. Banco Nacional de México, S.A., integrante de Grupo Financiero Banamex Isabel la Católica 44. Centro Histórico. Del. Cuauhtémoc. C.P. 06000, México, Distrito Federal, México Servicios Adicionales > Divisas > Consulta de Operaciones >

**Banca**Net

## Copia de un archivo existente (Cobros Masivos)

Si elige esta opción, se abrirá una ventana en la que deberá seleccionar o buscar un archivo; capturar el nombre, la fecha o el secuencial. Cuando elija el archivo de la tabla de resultados, haga clic en el botón "Continuar".

| cha Secuencial                                                |                           | Buscar     |
|---------------------------------------------------------------|---------------------------|------------|
| Nombre de archivo                                             | Fecha                     | Secuencial |
| Cobros enero 2010                                             | 25 / 12 / 2010 (ddmmaaaa) | 8          |
| Cobros cargos extemporaneos 2010                              | 25 / 12 / 2010 (ddmmaaaa) | 18         |
| Cobros febrero 2010                                           | 25 / 12 / 2010 (ddmmaaaa) | 7          |
| Cobros cargos extemporaneos febrero 2010                      | 25 / 12 / 2010 (ddmmaaaa) | 49         |
| Cobros enero 2010                                             | 25 / 12 / 2010 (ddmmaaaa) | 8          |
| Cobros cargos extemporaneos 2010                              | 25 / 12 / 2010 (ddmmaaaa) | 15         |
| Cobros febrero 2010                                           | 25 / 12 / 2010 (ddmmaaaa) | 10         |
| Cobros cargos extemporaneos febrero 2010                      | 25 / 12 / 2010 (ddmmaaaa) | 11         |
| Cobros enero 2010                                             | 25 / 12 / 2010 (ddmmaaaa) | 56         |
| Cobros cargos extemporaneos 2010                              | 25 / 12 / 2010 (ddmmaaaa) | 3          |
| 1 a 20 de 1000 • Anterior 1 2 3 4 5 6 7 8 9 10 11 Siguiente » | Ir a la página de 10      |            |

Al hacer clic en el botón "Continuar", éste lo enviará a una ventana en la que deberá ingresar los siguientes datos:

#### 1. Nombre del nuevo archivo

Campo de texto donde debe ingresar el nombre de la copia del archivo a duplicar.

### 2. Fecha

Por medio de un calendario, seleccione la fecha de la nueva copia del archivo.

### 3. Secuencial

Campo de texto donde debe capturar el número secuencial de la nueva copia del archivo.

Servicios Adicionales > Divisas > Consulta de Operaciones >

**Banca**Net

### 4. Opciones adicionales

• Borrar importes:

Para guardar el archivo, haga clic en el botón "Guardar"; éste cerrará la ventana y desplegará la pantalla de resumen de pagos.

| BancaNet<br>Empresarial             |                                                       |                                                                      | Martes 07 de                                                                  | ja<br>Julio de 2015, 12:00 Centro | <b>Javier Álvare</b><br>vieralvarez@empresademo.co<br>o de México   Último acceso po | z   Empresa Demo S.A. de C.V.<br>m.m.x   55.55.1111.0000   <u>Actualizar</u><br>r BancaNet: 20/12/15 a las 01:30:54 | ▲ ♠ ⊠ ☆   |
|-------------------------------------|-------------------------------------------------------|----------------------------------------------------------------------|-------------------------------------------------------------------------------|-----------------------------------|--------------------------------------------------------------------------------------|----------------------------------------------------------------------------------------------------|-----------|
| CONSULTAS TRANSFERENCIAS Y F        |                                                       | CONTRIBUCIONES COBRANZA                                              | INVERSIONES SERVICIOS ADIC                                                    |                                   |                                                                                      |                                                                                                    |           |
| Informe de pagos (TIP)              | iciliación 🎯 Cobranza                                 | Universal 🔞 Cobros Masivos                                           |                                                                               |                                   |                                                                                      |                                                                                                    |           |
| Cobros Masivos                      |                                                       | Guardar copia                                                        |                                                                               |                                   |                                                                                      |                                                                                                    | 0         |
|                                     | Crear archivo                                         | Archivo de origen                                                    | Col                                                                           | Jros enero 2010                   |                                                                                      |                                                                                                    |           |
| Crear archivo                       | Indique el tipo de Archiv                             | Secuencial                                                           | 12                                                                            | NILUTE.                           |                                                                                      |                                                                                                    |           |
| Cargar archivo<br>Consultar archivo | Archivo nuevo<br>Copia de un arc                      | Nombre del nuevo archivo                                             |                                                                               | Fecha                             | Sec uencial                                                                          |                                                                                                    |           |
| Demo<br>BancaNet                    | Continuar capt.                                       | Opciones<br>adicionales                                              | Borrar importes                                                               |                                   |                                                                                      |                                                                                                    | Continuar |
| Empresarial                         |                                                       | Cancelar                                                             |                                                                               |                                   | Guarda                                                                               |                                                                                                    |           |
| ¿Qué desea hacer?                   |                                                       |                                                                      |                                                                               |                                   |                                                                                      |                                                                                                    |           |
| * <u>Ver resumen de cobranza</u>    |                                                       |                                                                      |                                                                               |                                   |                                                                                      |                                                                                                    |           |
| WEBTEXT01-ND001-LACINTGTDUA         |                                                       |                                                                      |                                                                               |                                   |                                                                                      |                                                                                                    |           |
| Sanamex D.R. Isab                   | @ Copyright 2009, Dere<br>el la Católica 44. Centro I | chos Reservados. Banco Naciona<br>Histórico. Del. Cuauhtémoc. C.P. 0 | i de México, S.A., integrante de Grup<br>6000, México, Distrito Federal, Méxi | o Financiero Banamex.<br>20       |                                                                                      |                                                                                                    |           |

Servicios Adicionales > Divisas > Consulta de Operaciones >

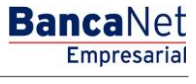

#### Página 612

| BancaNet<br>Empresarial                                                                                                    |                     |            | Javier Álvarez   Empresa De<br>javieralvarez@empresademo.com.mx   55.55.111<br>Martes 07 de Julio de 2015, 12:00 Centro de México   Útimo acceso por BancaNet 2012 |         |                                                  |                       |        |  | <b>Demo S.A. de C.V.</b><br>111.0000   <u>Actualizar</u><br>12/15 a las 01:30:54 | <u>≜</u> ♠ ⊠ ; | ¢                              |                   |               |   |
|----------------------------------------------------------------------------------------------------|---------------------|------------|----------------------------------------------------------------------------------------------------|---------|--------------------------------------------------|-----------------------|--------|--|----------------------------------------------------------------------------------|----------------|--------------------------------|-------------------|---------------|---|
| CONSULTAS TRANSFERENCIAS Y PA                                                                                                    | UESTOS              | Y CONTRIBL | JCIONES                                                                                                    | COBRANZ | INVERSIONES SERVICIOS ADICIONALES ADMINISTRACIÓN |                       |        |  | RACIÓN                                                                           |                |                                | SALIR             |               |   |
| Informe de pagos (TIP)                                                                                                    | iliación 🎯          | Cobran     | za Universal                                                                                                    | S 0     | obros Masivos                                    |                       |        |  |                                                                                  |                |                                |                   |               |   |
| Cobros Masivos                                                                                                    |                     |            |                                                                                                    |         |                                                  |                       |        |  |                                                                                  |                |                                |                   | ?             | ) |
| Crear archivo Para agregar cobros a su archivo dé clic en "Agregar cobros". Una vez ingresado el total de sus cobros dé clic en "Continuar". |                     |            |                                                                                                    |         |                                                  |                       |        |  |                                                                                  |                |                                |                   |               |   |
| Cargar archivo                                                                                                    | Informa<br>del arch | ción       |                                                                                                    |         |                                                  | Nombre de archivo     |        |  |                                                                                  |                | Cobros 1                       |                   |               |   |
| Consultar archivo                                                                                                    | donaron             |            |                                                                                                    |         |                                                  | Fecha de aplicación   |        |  |                                                                                  |                | 23/06/2012                     |                   |               |   |
|                                                                                                    |                     |            |                                                                                                    |         |                                                  | Descripción           |        |  |                                                                                  |                | Ejemplo cobros                 |                   |               |   |
| Demo                                                                                                    | al                  |            |                                                                                                    |         |                                                  | Secuencial            |        |  |                                                                                  |                | 12                             |                   |               |   |
| BancaNet                                                                                                    |                     |            |                                                                                                    |         |                                                  | Cuenta depósito       |        |  |                                                                                  |                | Javier Alvarez - Banamex -1234 | 45678901234567890 |               |   |
| Empresarial                                                                                                    |                     |            |                                                                                                    |         |                                                  | Saldo MXN             |        |  |                                                                                  |                | \$ No Disponible               |                   |               |   |
|                                                                                                    |                     |            |                                                                                                    |         |                                                  | Número de operaciones |        |  |                                                                                  |                | 1                              |                   |               |   |
| : Oué desea bacer?                                                                                                    |                     |            |                                                                                                    |         |                                                  | Importe total         |        |  |                                                                                  |                | \$ 45.00                       |                   |               |   |
| Code desea nacer i                                                                                                    |                     |            |                                                                                                    |         |                                                  |                       |        |  |                                                                                  |                |                                |                   |               |   |
| • <u>Ver resumen de cobranza</u>                                                                                                    |                     |            |                                                                                                    |         |                                                  |                       |        |  |                                                                                  |                |                                |                   | Modificar     |   |
| Cobros registrados<br>Se muestran las últimas operaciones registradas en el archivo.                                                         |                     |            |                                                                                                    |         |                                                  |                       |        |  |                                                                                  |                |                                |                   | F B           |   |
|                                                                                                    |                     |            | Num.                                                                                                    |         | Sucursal                                         |                       | Cuenta |  | Importe                                                                          |                | Cliente                        |                   |               |   |
|                                                                                                    |                     | +          | 1                                                                                                    |         | 6502                                             |                       | 427161 |  |                                                                                  | 45             | Mónica Ortiz Juárez            |                   | Modificar     |   |
|                                                                                                    | Borrar              |            |                                                                                                    |         |                                                  |                       |        |  |                                                                                  |                |                                |                   | gregar cobros |   |
|                                                                                                    | 1 a 1 de 1          |            |                                                                                                    |         |                                                  |                       |        |  |                                                                                  |                |                                |                   |               | J |
|                                                                                                    |                     |            |                                                                                                    |         |                                                  |                       |        |  |                                                                                  |                |                                |                   | Continuar     |   |

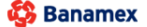

Banamex D.R. @ Copyright 2009, Derechos Reservados. Banco Nacional de México, S.A., integrante de Grupo Financiero Banamex. Isabel la Católica 44. Centro Histórico. Del. Cuauhtémoc. C.P. 06000, México, Distrito Federal, México
Servicios Adicionales > Divisas > Consulta de Operaciones >

**Banca**Net

### » Cobros Masivos - Crear archivo - Continuar captura

Si elige esta opción, se abrirá una ventana en donde debe seleccionar o buscar un archivo; capturar el nombre, fecha o secuencial. Cuando elija el archivo de la tabla de resultados, haga clic en el botón "Continuar".

| BancaNet<br>Empresarial                                                                 | Javier Álvarez   Empresa Demo S.A. de C.V.<br>javieralvarez@empresademo.com.mx   55.55.1111.0000   <u>Actualizar</u><br>Martes 07 de Julio de 2015, 12:00 Centro de México   Último acceso por BancaNet: 20/12/15 a las 01:30:54 | ☆ 🜲 🖾 🌣   |
|-----------------------------------------------------------------------------------------|----------------------------------------------------------------------------------------------------|-----------|
| CONSULTAS TRANSFERENCIAS Y PAGO                                                         | s IMPUESTOS Y CONTRIBUCIONES COBRANZA INVERSIONES SERVICIOS ADICIONALES ADMINISTRACIÓN                                                                                                    | SALIR     |
| Informe de pagos (TIP)                                                                  | ciliación 🐵 Cobranza Universal 🗓 Cobros Masivos                                                                                                    |           |
| Cobros Masivos                                                                          |                                                                                                    | 0         |
| Crear archivo                                                                           | Crear archivo<br>Indique el tipo de Archivo que desea crear, capture la información requerida y dé clic en "Continuar".                                                                                                    |           |
| Cargar archivo<br>Consultar archivo                                                     | <ul> <li>○ Archivo nuevo</li> <li>○ Copia de un archivo existente</li> <li>④ Continuar captura de cobros</li> </ul>                                                                                                    |           |
| 2Conoces nuestra nueva<br>opción de Multipagos?<br>Por favor ayudanos a<br>calificarla. |                                                                                                    | Continuar |
| ¿Qué desea hacer?<br>• <u>Ver resumen de cobranza</u>                                   |                                                                                                    |           |
|                                                                                         |                                                                                                    |           |
| Banamex D.R<br>Isal                                                                     | @ Copyright 2009, Derechos Reservados. Banco Nacional de México, S.A., integrante de Grupo Financiero Banamex.<br>el la Católica 44. Centro Histórico. Del. Cuauhtémoc. C.P. 06000, México, Distrito Federal, México             |           |

| St Banamay                                                                        |                                                                         |                       |            | Mapa del Sitio   Sucursales   www.banamex.com                                         |
|-----------------------------------------------------------------------------------|-------------------------------------------------------------------------|-----------------------|------------|---------------------------------------------------------------------------------------|
| S Danamex                                                                         | Archivos registrados                                                    |                       |            | BancaNet                                                                              |
| Consultas Transferencias y Pagos                                                  | Seleccione un archivo o búsquelo capturando el nombre.                  |                       |            | Salir                                                                                 |
| Informe de Pagos (TIP) Domiciliación Co                                           | Nombre                                                                  |                       |            |                                                                                       |
| EMPRESA DEMO SA DE CV   Javier Álvar<br>javieralvarez@empresademo.com.mx   55.55. | Fecha Secuencial                                                        |                       | Buscar     | 5 de Julio de 2012 ,12:00 Centro de México<br>/12/11 a las 23:34:54 3 <u>Mensajes</u> |
| » Cobros Masivos                                                                  | NOMBRE DE ARCHIVO                                                       | Fecha                 | Secuencial | ?                                                                                     |
| Crear archivo Crea                                                                | <u>Cobros enero 2010</u>                                                | 25 / 12 / 2010        | 8          |                                                                                       |
| Cargar archivo Indiqui                                                            | Cobros cargos extemporaneos 2010                                        | 25 / 12 / 2010        | 18         |                                                                                       |
| Consultar archivo                                                                 | Cobros febrero 2010                                                     | 25 / 12 / 2010        | 7          |                                                                                       |
|                                                                                   | Cobros cargos extemporaneos febrero 2010                                | 25 / 12 / 2010        | 49         |                                                                                       |
| Demo 🤇                                                                            | Cobros enero 2010                                                       | 25 / 12 / 2010        | 8          |                                                                                       |
| BancaNet                                                                          | Cobros cargos extemporaneos 2010                                        | 25 / 12 / 2010        | 15         |                                                                                       |
| Empresariai                                                                       | Cobros febrero 2010                                                     | 25 / 12 / 2010        | 10         | Continuar                                                                             |
| ¿Qué desea hacer?                                                                 | Cobros cargos extemporaneos febrero 2010                                | 25 / 12 / 2010        | 11         |                                                                                       |
| Ver resumen de cobranza                                                           | Cobros enero 2010                                                       | 25 / 12 / 2010        | 56         |                                                                                       |
|                                                                                   | Cobros cargos extemporaneos 2010                                        | 25 / 12 / 2010        | 3          |                                                                                       |
| onsultas   <u>Transferencias y Pagos</u>   <u>Impuestos</u>                       | 1 a 20 de 1000 <b>«</b> Anterior <b>1</b> 2 3 4 5 6 7 8 9 10 11 Siguien | lr a la página de 100 |            | <u>Copyrigh</u>                                                                       |
|                                                                                   | Cancelar                                                                |                       | Continuar  |                                                                                       |

Servicios Adicionales > Divisas > Consulta de Operaciones >

### Empresarial Página 614

**Banca**Net

|                                       |                                                                                                    | CONTR                                                                                       |                                                                                                    |                  |                                                                                                    |               |                                                                                                    |              |                                                                                                    |              |                                                                                                    |           |                                                                            |
|---------------------------------------|----------------------------------------------------------------------------------------------------|---------------------------------------------------------------------------------------------|----------------------------------------------------------------------------------------------------|------------------|----------------------------------------------------------------------------------------------------|---------------|----------------------------------------------------------------------------------------------------|--------------|----------------------------------------------------------------------------------------------------|--------------|----------------------------------------------------------------------------------------------------|-----------|----------------------------------------------------------------------------|
| rme de pagos (TIP)                    | omiciliación 🐵                                                                                                    | Cobranz                                                                                     | za Universal                                                                                                    | 🚺 Сов            | oros Masivos                                                                                                    |               |                                                                                                    |              |                                                                                                    |              |                                                                                                    |           |                                                                            |
| bros Masivos                          | s                                                                                                    |                                                                                             |                                                                                                    |                  |                                                                                                    |               |                                                                                                    |              |                                                                                                    |              |                                                                                                    |           |                                                                            |
| rear archivo                          | Crear arc<br>Para agregar                                                                                                    | <b>hivo</b><br>cobros a                                                                     | a su archivo d                                                                                                    | lé clic en "A    | gregar cobros".                                                                                                    | Una vez ingre | sado el total de sus cobros dé clic en                                                                                                    | "Continuar". |                                                                                                    |              |                                                                                                    |           |                                                                            |
| argar archivo                         |                                                                                                    |                                                                                             |                                                                                                    |                  |                                                                                                    |               |                                                                                                    |              |                                                                                                    |              |                                                                                                    |           |                                                                            |
| insultar archivo                      | Informa<br>del arch                                                                                                    | ción<br>ivo                                                                                 |                                                                                                    |                  |                                                                                                    | Nombre de     | e archivo                                                                                                    |              | Col                                                                                                    | bros 1       |                                                                                                    |           |                                                                            |
|                                       |                                                                                                    |                                                                                             |                                                                                                    |                  |                                                                                                    | Fecha de a    | plicación                                                                                                    |              | 23/<br>Eig                                                                                                | 06/2012      | 10                                                                                                    |           |                                                                            |
| noces nuestra nueva                   |                                                                                                    |                                                                                             |                                                                                                    |                  |                                                                                                    | Secuencia     | "<br>                                                                                                    |              | 12                                                                                                    |              | 10                                                                                                    |           |                                                                            |
| ón de Multipagos?                     |                                                                                                    |                                                                                             |                                                                                                    |                  |                                                                                                    | Cuenta de     | pósito                                                                                                    |              | Jav                                                                                                    | rier Álvare: | z - Banamex -12345678901                                                                                                    | 234567890 |                                                                            |
| avor ayudanos a                       |                                                                                                    |                                                                                             |                                                                                                    |                  |                                                                                                    | Saldo MXN     |                                                                                                    |              | S N                                                                                                    | lo Disponib  | le                                                                                                    |           |                                                                            |
| carla.                                |                                                                                                    |                                                                                             |                                                                                                    |                  |                                                                                                    | Número de     | operaciones                                                                                                    |              | 1                                                                                                    |              |                                                                                                    |           |                                                                            |
| ENTRA AQUÍ                            | 1                                                                                                    |                                                                                             |                                                                                                    |                  |                                                                                                    | Importe to    | tal                                                                                                    |              | S 4                                                                                                    | 5.00         |                                                                                                    |           |                                                                            |
| Little Ages                           |                                                                                                    |                                                                                             |                                                                                                    |                  |                                                                                                    |               |                                                                                                    |              |                                                                                                    |              |                                                                                                    |           | Modificar                                                                  |
|                                       |                                                                                                    |                                                                                             |                                                                                                    |                  |                                                                                                    |               |                                                                                                    |              |                                                                                                    |              |                                                                                                    |           | widdinical                                                                 |
|                                       |                                                                                                    |                                                                                             |                                                                                                    |                  |                                                                                                    |               |                                                                                                    |              |                                                                                                    |              |                                                                                                    |           | Wouldan                                                                    |
| ié desea hacer?                       | Cobr                                                                                                    |                                                                                             | nistrados                                                                                                    |                  |                                                                                                    |               |                                                                                                    |              |                                                                                                    |              |                                                                                                    |           |                                                                            |
| té desea hacer?                       | Cobro                                                                                                    | os reg<br>stran las                                                                         | <b>gistrados</b><br>s últimas ope                                                                                                    | s<br>eraciones r | registradas en                                                                                                    | el archivo.   |                                                                                                    |              |                                                                                                    |              |                                                                                                    |           | F                                                                          |
| é desea hacer?<br>resumen de cobranza | Cobro<br>Se mues                                                                                                    | os reg<br>stran las                                                                         | gistrados<br>s últimas ope<br>Num.                                                                                                    | eraciones r      | registradas en<br>Sucursal                                                                                                    | el archivo.   | Cuenta                                                                                                    |              | Importe                                                                                                   |              | Cliente                                                                                                    |           |                                                                            |
| é desea hacer?<br>resumen de cobranza | Cobro<br>Se muet                                                                                                    | os reg<br>stran las                                                                         | gistrados<br>s últimas ope<br>Num.<br>123456                                                                                               | eraciones r      | registradas en<br>Sucursal<br>123456                                                                                                    | el archivo.   | Cuenta<br>12345678901234567890                                                                                                    |              | Importe<br>100,000.00                                                                                     |              | <b>Cliente</b><br>Mónica Ortiz Juárez                                                                                                    |           | Modificar                                                                  |
| edesea hacer?                         | Cobro<br>Se muet                                                                                                    | stran las                                                                                   | gistrados<br>s últimas ope<br>Num.<br>123456<br>123456                                                                                     | eraciones r      | registradas en<br>Sucursal<br>123456<br>123456                                                                                                    | el archivo.   | Cuenta<br>12345678901234567890<br>12345678901234567890                                                                                                    |              | Importe<br>100,000.00<br>100,000.00                                                                       |              | Cliente<br>Mónica Ortiz Juárez<br>Mónica Ortiz Juárez                                                                                                    |           | Modificar<br>Modificar                                                     |
| desea hacer?                          | Cobre<br>Se muet                                                                                                    | e<br>e                                                                                      | <b>yistrados</b><br>s últimas ope<br>Num.<br>123456<br>123456<br>123456                                                                    | eraciones n      | registradas en<br>Sucursal<br>123456<br>123456<br>123456                                                                                                  | el archivo.   | Cuenta<br>12345678901234567890<br>12345678901234567890<br>12345678901234567890                                                                                                    |              | Importe<br>100,000.00<br>100,000.00<br>100,000.00                                                         |              | Cliente<br>Mónica Ortiz Juárez<br>Mónica Ortiz Juárez<br>Mónica Ortiz Juárez                                                                                             |           | Modificar<br>Modificar<br>Modificar                                        |
| é desea hacer?<br>iesumen de cobranza | Cobre<br>Se muet                                                                                                    | estran las                                                                                  | <b>Jistrados</b><br>s últimas ope<br>Num.<br>123456<br>123456<br>123456<br>123456                                                          | eraciones n      | registradas en<br><b>Sucursal</b><br>123456<br>123456<br>123456<br>123456                                                                                 | el archivo.   | Cuenta<br>12345678901234567890<br>12345678901234567890<br>12345678901234567890<br>12345678901234567890                                                                                                    | X            | Importe<br>100,000.00<br>100,000.00<br>100,000.00<br>100,000.00                                           |              | Cliente<br>Mónica Ortiz Juárez<br>Mónica Ortiz Juárez<br>Mónica Ortiz Juárez<br>Mónica Ortiz Juárez                                                                      |           | Modificar<br>Modificar<br>Modificar<br>Modificar                           |
| è desea hacer?<br>esumen de cobranza  | Cobre<br>Se muet                                                                                                    | estran las                                                                                  | <b>yistrados</b><br>s útimas ope<br>Num.<br>123456<br>123456<br>123456<br>123456                                                           | eraciones n      | registradas en<br>Sucursal<br>123456<br>123456<br>123456<br>123456<br>123456                                                                              | el archivo.   | Cuenta<br>12345678901234567890<br>12345678901234567890<br>12345678901234567890<br>12345678901234567890                                                                                                    |              | Importe<br>100,000.00<br>100,000.00<br>100,000.00<br>100,000.00                                           |              | Cliente<br>Mónica Ortiz Juárez<br>Mónica Ortiz Juárez<br>Mónica Ortiz Juárez<br>Mónica Ortiz Juárez                                                                      | ×.        | Modificar<br>Modificar<br>Modificar<br>Modificar                           |
| é desea hacer?<br>resumen de cobranza | Cobro<br>Se muet                                                                                                    | erencia:                                                                                    | jistrados<br>útimas ope<br>Num.<br>123456<br>123456<br>123456<br>123456<br>123456                                                          | straciones n     | registradas en<br>Sucursal<br>123456<br>123456<br>123456<br>123456788<br>123456788<br>Descripció                                                          | el archivo.   | Cuenta<br>12345678901234567890<br>12345678901234567890<br>12345678901234567890<br>12345678901234567890                                                                                                    |              | Importe<br>100,000.00<br>100,000.00<br>100,000.00<br>100,000.00                                           |              | Cliente<br>Mónica Ortiz Juárez<br>Mónica Ortiz Juárez<br>Mónica Ortiz Juárez                                                                                             |           | Modificar<br>Modificar<br>Modificar<br>Modificar                           |
| é desea hacer?<br>resumen de cobranza | Cobre<br>Se mues                                                                                                    | erencia:                                                                                    | jistrados<br>últimas ope<br>Num.<br>123456<br>123456<br>123456<br>123456<br>123456                                                         | eraciones n      | registradas en<br>Sucursal<br>123456<br>123456<br>123456<br>123456<br>123456781<br>123456781<br>123456781                                                 | el archivo.   | Cuenta<br>12345678901234567890<br>12345678901234567890<br>12345678901234567890<br>12345678901234567890                                                                                                    |              | Importe<br>100,000.00<br>100,000.00<br>100,000.00<br>100,000.00                                           |              | Cliente<br>Mónica Ortiz Juárez<br>Mónica Ortiz Juárez<br>Mónica Ortiz Juárez                                                                                             |           | Modificar<br>Modificar<br>Modificar<br>Modificar                           |
| é desea hacer?                        | Cobre<br>Se muet                                                                                                    | erencia:<br>cripción                                                                        | gistrados<br>s últimas ope<br>123456<br>123456<br>123456<br>123456<br>123456                                                               | sraciones r      | registradas en<br>Sucursal<br>123456<br>123456<br>123456<br>123456<br>123456<br>Descripció<br>123456                                                      | 9<br>9<br>9   | Cuenta<br>12345678901234567890<br>12345678901234567890<br>12345678901234567890<br>12345678901234567890                                                                                                    |              | Importe<br>100,000.00<br>100,000.00<br>100,000.00<br>100,000.00                                           |              | Cliente<br>Mónica Ortiz Juárez<br>Mónica Ortiz Juárez<br>Mónica Ortiz Juárez<br>Mónica Ortiz Juárez                                                                      |           | Medificar<br>Medificar<br>Medificar<br>Medificar                           |
| e desea hacer?<br>esumen de cobranza  | Cobre<br>Se mues<br>Cobre<br>Se mues<br>Cobre<br>Cobre<br>Se mues<br>Cobre<br>Se mues<br>Cobre<br>Se se se se se se se se se se se se se se                   | erencia:<br>cripción                                                                        | istrados<br>s útimas ope<br>Num.<br>123456<br>123456<br>123456<br>123456<br>123456<br>123456                                               | raciones n       | registradas en<br>Sucursal<br>123456<br>123456<br>123456<br>123456<br>123456<br>123456<br>123456<br>123456                                                | el archivo.   | Cuenta<br>12345678901234567890<br>12345678901234567890<br>12345678901234567890<br>12345678901234567890<br>12345678901234567890<br>12345678901234567890                                                                                                    |              | Importe<br>100,000.00<br>100,000.00<br>100,000.00<br>100,000.00                                           |              | Cliente<br>Mónica Ortiz Juárez<br>Mónica Ortiz Juárez<br>Mónica Ortiz Juárez<br>Mónica Ortiz Juárez<br>Mónica Ortiz Juárez                                               |           | Medificar<br>Medificar<br>Medificar<br>Medificar                           |
| e desea hacer?<br>esumen de cobranza  | Cobre<br>Se mues<br>Cobre<br>Se mues<br>Cobre<br>Cobre<br>Se mues<br>Cobre<br>Se mues<br>Cobre<br>Se se se cobre<br>Se se se se se se se se se se se se se se | e<br>e<br>e<br>e<br>e<br>e<br>e<br>e<br>e<br>e<br>e<br>e<br>e<br>e<br>e<br>e<br>e<br>e<br>e | yistrados<br>s útimas ope<br>Num.<br>123456<br>123456<br>123456<br>123456<br>:<br>:<br>:<br>:<br>:<br>:<br>:<br>:<br>:<br>:<br>:<br>:<br>: | straciones n     | registradas en<br><b>Sucursal</b><br>123456<br>123456<br>123456<br>123456<br>123456<br>123456<br>123456<br>123456<br>123456<br>123456<br>123456           | el archivo.   | Cuenta 12345678901234567890 12345678901234567890 12345678901234567890 12345678901234567890 12345678901234567890 12345678901234567890 12345678901234567890 12345678901234567890                                                                                                    |              | Importe<br>100,000.00<br>100,000.00<br>100,000.00<br>100,000.00<br>100,000.00<br>100,000.00               |              | Cliente<br>Mónica Ortiz Juárez<br>Mónica Ortiz Juárez<br>Mónica Ortiz Juárez<br>Mónica Ortiz Juárez<br>Mónica Ortiz Juárez<br>Mónica Ortiz Juárez<br>Mónica Ortiz Juárez |           | Medificar<br>Medificar<br>Medificar<br>Medificar<br>Medificar              |
| é desea hacer?                        | Cobre<br>Se mues                                                                                                    | e<br>e<br>e<br>e<br>e<br>e<br>e<br>e<br>e<br>e<br>e<br>e<br>e<br>e<br>e<br>e<br>e<br>e<br>e | yistrados<br>s útimas ope<br>Num.<br>123456<br>123456<br>123456<br>123456<br>:<br>:<br>:<br>:<br>:<br>:<br>:<br>:<br>:<br>:<br>:<br>:<br>: | sraciones n      | registradas en<br><b>Sucursal</b><br>123456<br>123456<br>123456<br>123456<br>123456<br>123456<br>123456<br>123456<br>123456<br>123456<br>123456<br>123456 | el archivo.   | Cuenta 12345678901234567890 12345678901234567890 12345678901234567890 12345678901234567890 12345678901234567890 12345678901234567890 12345678901234567890 12345678901234567890 12345678901234567890 12345678901234567890                                                                                                    |              | Importe<br>100,000.00<br>100,000.00<br>100,000.00<br>100,000.00<br>100,000.00<br>100,000.00<br>100,000.00 |              | Cliente<br>Mónica Ortiz Juárez<br>Mónica Ortiz Juárez<br>Mónica Ortiz Juárez<br>Mónica Ortiz Juárez<br>Mónica Ortiz Juárez<br>Mónica Ortiz Juárez<br>Mónica Ortiz Juárez |           | Modificar<br>Modificar<br>Modificar<br>Modificar<br>Modificar<br>Modificar |
| ié desea hacer?                       | Cobre<br>Se muer                                                                                                    | erencia:                                                                                    | jistrados<br>últimas ope<br>Num.<br>123456<br>123456<br>123456<br>123456<br>123456<br>123456<br>123456<br>123456                           | raciones r       | registradas en<br>Sucursal<br>123456<br>123456<br>123456<br>123456<br>123456<br>123456<br>123456<br>123456<br>123456                                      | el archivo.   | Cuenta           12345678901234567890           12345678901234567890           12345678901234567890           12345678901234567890           12345678901234567890           12345678901234567890           12345678901234567890           12345678901234567890           12345678901234567890           12345678901234567890           12345678901234567890 |              | Importe<br>100,000.00<br>100,000.00<br>100,000.00<br>100,000.00<br>100,000.00<br>100,000.00<br>100,000.00 |              | Cliente<br>Mónica Ortiz Juárez<br>Mónica Ortiz Juárez<br>Mónica Ortiz Juárez<br>Mónica Ortiz Juárez<br>Mónica Ortiz Juárez<br>Mónica Ortiz Juárez                        |           | Modificar<br>Modificar<br>Modificar<br>Modificar<br>Modificar              |

Servicios Adicionales > Divisas > Consulta de Operaciones >

### » Captura - Cobros registrados - Transferencias Banamex

### ¿Qué encuentro en esta página?

En esta página se muestran los cobros u operaciones registradas dentro del archivo, además puede también agregar cobros a su archivo.

#### ¿Cómo puedo obtener los datos que me interesan?

La página está compuesta por las siguientes secciones:

#### 1. Información del archivo:

Esta sección se muestra de la siguiente forma:

- Nombre de archivo
- Tipo de archivo
- Fecha de aplicación
- Descripción
- Secuencial
- Cuenta de depósito
- Saldo MXN
- Número de operaciones
- Importe total MXN

Si desea modificar el encabezado de su archivo, es necesario hacer clic en el botón "Modificar", el cual abrirá una ventana y mostrará la siguiente información a modificar:

- Nombre del archivo: Muestra el nombre de archivo (No modificable).
- Tipo de archivo: Muestra el tipo de (No modificable).
- Fecha de aplicación: Calendario en donde debe seleccionar la fecha de aplicación en formato dd/mm/aaaa.
- Secuencial: Campo de texto en donde debe capturar un secuencial para el archivo.
- Descripción del archivo: Campo de texto en donde debe ingresar una breve descripción del archivo.
- Cuenta de retiro: Lista de selección en donde debe elegir la cuenta de retiro.

Para actualizar su información, es necesario hacer clic en el botón "Guardar".

Si no desea actualizar su información, haga clic el botón "Cancelar", el cual cerrará la ventana sin guardar ningún cambio.

#### 2. Cobros registrados:

Esta sección se compone de dos áreas:

- *Área de botones*: contiene los botones
  - "Filtrar": Este botón abre una ventana en donde puede seleccionar diferentes opciones para filtrar la información y que a continuación se describen.
  - *Por palabra clave*: Campo de texto en donde debe ingresar una la palabra clave para filtrar.

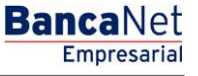

Servicios Adicionales > Divisas > Consulta de Operaciones >

BancaNet Empresarial

Página 616

- *Por importe*: Contiene las siguientes opciones:
  - Específico: al seleccionar esta opción se habilita el campo de texto *De*.
  - Por rango: al seleccionar esta opción se habilitan los campos de texto <u>De</u> y Hasta.
- Al hacer clic en el botón "Cancelar", éste cierra la ventana.
- Al hacer clic en el botón "Filtrar", éste desplegará los resultados de la búsqueda de acuerdo a los criterios seleccionados. Los criterios ingresados para filtrar pueden ser la selección de una o más secciones presentadas en la ventana.
- "Imprimir": Le permite imprimir la pantalla de *Cobros registrados*.
- "Descargar": Con este botón puede descargar el archivo a su equipo de cómputo.
- *Área de Cobros registrados*: se desglosa la información de la siguiente forma:
  - o Columna de selección: aquí selecciona o elije los registros que desee eliminar del archivo
  - Flecha detalle: la cual contiene la siguiente información:
    - Descripción
    - Referencia
  - Número: Muestra el numero consecutivo de las operaciones registradas en el archivo.
  - $\circ$  Sucursal
  - $\circ$  Cuenta
  - o Importe
  - $\circ$  Cliente
  - Modificar: Liga que despliega una ventana con los datos precargados del registro y los botones "Cancelar" y "Guardar", para cerrar la ventana o guardar la modificación del registro respectivamente.

En caso de que se tenga un filtro activo, se presenta el botón "Deshacer filtro", el cual mostrará la totalidad de cobros cargados en un inicio.

**Nota:** El primer registro que se ve en pantalla es el primero que contiene el archivo.

| BancaNet<br>Empresarial          |                                                                               | Martes 07 de Julio de                               | Javier Álvarez   Empresa Demo S.A. de C.V.<br>javiersivarez@empresademo.com.mx   55.55.1111.0000   <u>Actualizar</u><br>2015, 12:00 Centro de México   Útimo acceso por BancaNet: 20/12/15 a las 01:30:54 | <u>≜</u>  | 8 ☆ |
|----------------------------------|-------------------------------------------------------------------------------|-----------------------------------------------------|----------------------------------------------------------------------------------------------------|-----------|-----|
| CONSULTAS TRANSFERENCIAS Y PAGOS | IMPUESTOS Y CONTRIBUCIONES COBRANZA INVERSIO                                  | NES SERVICIOS ADICIONALES ADMINISTRACI              | ón                                                                                                    | SALIR     |     |
| Informe de pagos (TIP)           | ciliación 🐵 Cobranza Universal 📱 Cobros Masivos                               |                                                     |                                                                                                    |           |     |
| Cobros Masivos                   |                                                                               |                                                     |                                                                                                    |           | ?   |
| Crear archivo                    | Crear archivo<br>Para agregar cobros a su archivo dé clic en "Agregar cobro   | s". Una vez ingresado el total de sus cobros dé cli | c en "Continuar".                                                                                                    |           |     |
| Cargar archivo                   |                                                                               |                                                     |                                                                                                    |           |     |
|                                  | Información<br>del archive                                                    | Nombre de archivo                                   | Cobros 1                                                                                                    |           |     |
| Consultar archivo                | derarchivo                                                                    | Fecha de aplicación                                 | 23/06/2012                                                                                                    |           |     |
|                                  |                                                                               | Descripción                                         | Ejemplo cobros                                                                                                    |           |     |
| ¿Conoces nuestra nueva           |                                                                               | Secuencial                                          | 12                                                                                                    |           |     |
| opción de Multipagos?            |                                                                               | Cuenta depósito                                     | Javier Álvarez - Banamex -12345678901234567890                                                                                                    |           |     |
| Por favor ayudanos a             |                                                                               | Saldo MXN                                           | \$ No Disponible                                                                                                    |           |     |
| calificarla.                     |                                                                               | Número de operaciones                               | 1                                                                                                    |           |     |
| ENTRA AQUÍ                       |                                                                               | Importe total                                       | \$ 45.00                                                                                                    |           |     |
| Comment of the second            |                                                                               |                                                     | •                                                                                                    | Modificar |     |
| ¿Qué desea hacer?                |                                                                               |                                                     |                                                                                                    |           |     |
| • Ver resumen de cobranza        | Cobros registrados<br>Se muestran las últimas operaciones registradas en el a | rchivo.                                             |                                                                                                    | Ę į       | €   |
|                                  | I                                                                             |                                                     |                                                                                                    |           |     |

Servicios Adicionales > Divisas > Consulta de Operaciones >

Empresarial Página 617

**Banca**Net

|             |                      | Num.   |               | Sucursal                 |           | Cuenta               | Importe    | Cliente             |     |              |
|-------------|----------------------|--------|---------------|--------------------------|-----------|----------------------|------------|---------------------|-----|--------------|
|             | ٠                    | 123456 |               | 123456                   |           | 12345678901234567890 | 100,000.00 | Mónica Ortiz Juárez |     | Modificar    |
|             | ٠                    | 123456 |               | 123456                   |           | 12345678901234567890 | 100,000.00 | Mónica Ortiz Juárez |     | Modificar    |
|             | ٠                    | 123456 |               | 123456                   |           | 12345678901234567890 | 100,000.00 | Mónica Ortiz Juárez |     | Modificar    |
| <b></b>     | Ξ                    | 123456 |               | 123456                   |           | 12345678901234567890 | 100,000.00 | Mónica Ortiz Juárez |     | Modificar    |
| Refe<br>Des | erencia:<br>cripción |        |               | 123456789<br>Descripción | del cobro |                      |            |                     |     |              |
|             | ٠                    | 123456 |               | 123456                   |           | 12345678901234567890 | 100,000.00 | Mónica Ortiz Juárez |     | Modificar    |
|             | ٠                    | 123456 |               | 123456                   |           | 12345678901234567890 | 100,000.00 | Mónica Ortiz Juárez |     | Modificar    |
|             | ٠                    | 123456 |               | 123456                   |           | 12345678901234567890 | 100,000.00 | Mónica Ortiz Juárez |     | Modificar    |
|             | ٠                    | 123456 |               | 123456                   |           | 12345678901234567890 | 100,000.00 | Mónica Ortiz Juárez |     | Modificar    |
| В           | orrar                |        |               |                          |           |                      |            |                     | Ag  | regar cobros |
| 50 da       | 1000                 |        | or <b>1</b> 2 | 2 3 4 5 Siguient         | •» (      | «-5 +5 »             |            | Ir a la páo         | ina | de 190       |

Servicios Adicionales > Divisas > Consulta de Operaciones >

Empresarial Página 618

**Banca**Net

### Cobros Masivos – Crear archivo – Captura cobros

En esta ventana, capture la información solicitada, la cual se muestra de la siguiente forma:

### 1. Sucursal:

Campo de texto en donde debe ingresar el número de la sucursal.

### 2. Cuenta:

Campo de texto en donde debe ingresar el número de cuenta.

#### 3. Importe:

Campo de texto en donde debe ingresar el monto o cantidad en MXN.

### 4. Referencia:

Campo de texto en donde debe ingresar algún texto asociado a la transferencia.

### 5. Cliente:

Campo de texto en donde debe ingresar el nombre del cliente.

### 6. Descripción:

Campo de texto en donde debe ingresar la descripción del cobro.

Al hacer clic en el botón "Guardar", se guardará la información y se limpiarán los campos para que pueda seguir capturando o agregando registros.

En caso de haber ingresado todos los datos en esta ventana de captura y hacer clic en el botón "Finalizar", **Banca**Net Empresarial le preguntará si desea guardar la información capturada. Si elije "Sí", se guardará la información y se cerrará la ventana. Si elije "No", únicamente se cierra la ventana y perderá los datos capturados.

Al hacer clic en el botón "Continuar", éste desplegará la pantalla de confirmación.

Servicios Adicionales > Divisas > Consulta de Operaciones >

Empresarial Página 619

**Banca**Net

| zar | Registro de cobros<br>Capture la información del cobro y dé clic en "Guardar y continuar". | Últim |
|-----|--------------------------------------------------------------------------------------------|-------|
| L   | Una vez ingresado el total de sus cobros de clic en "Finalizar".                           | - 1   |
|     | Sucural Cuanta                                                                             | - 8   |
| dé  |                                                                                            | - 8   |
|     | Importe Referencia                                                                         |       |
|     |                                                                                            | - 8   |
|     |                                                                                            | - 8   |
|     | Cliente                                                                                    | - 8   |
|     |                                                                                            | - 8   |
|     | Descripción                                                                                | - 8   |
|     |                                                                                            | - 8   |
|     | Finalizar Quardary continuar                                                               | - 8   |
|     |                                                                                            | - 8   |
|     |                                                                                            |       |

Servicios Adicionales > Divisas > Consulta de Operaciones >

Empresarial Página 620

**Banca**Net

### » Cobros Masivos - Crear archivo - Confirmación

### ¿Qué encuentro en esta página?

En esta página puede ver la confirmación del detalle de su archivo.

### ¿Cómo puedo obtener los datos que me interesan?

La página está compuesta por las siguientes secciones:

#### 1. Información del archivo:

En esta sección se desglosa la información de la siguiente forma:

- Nombre de archivo
- Fecha de aplicación
- Descripción
- Secuencial
- Cuenta de depósito
- Saldo MXN
- Número de operaciones
- Importe total MXN

Al hacer clic en el botón "Regresar", volverá a la pantalla anterior.

Al hacer clic en el botón "Aceptar", se abrirá una ventana en donde se le solicita que ingrese su clave dinámica para aplicar su operación.

| BancaNet<br>Empresarial          |                                                                                                    | Martes 07 de Julio de 2015, 12                                                                        | Javier Álvarez   Empresa Demo S.A. de C.V.<br>javieralvarez@empresademo.com.mx   55.55.1111.0000   <u>Actualizar</u><br>2.00 Centro de México   Utimo acceso por BancaNet: 20/12/15 a las 01.30.54 | ▲ 🜲 🖾 🛠 |
|----------------------------------|----------------------------------------------------------------------------------------------------|----------------------------------------------------------------------------------------------------|----------------------------------------------------------------------------------------------------|---------|
| CONSULTAS TRANSFERENCIAS Y PAGOS | IMPUESTOS Y CONTRIBUCIONES COBRANZA INVERSIO                                                                   | NES SERVICIOS ADICIONALES ADMINISTRACIÓN                                                              |                                                                                                    | SALIR   |
| Informe de pagos (TIP)           | allación 🐵 Cobranza Universal 📳 Cobros Masivos                                                                 |                                                                                                    |                                                                                                    |         |
| Cobros Masivos                   |                                                                                                    |                                                                                                    |                                                                                                    | 0       |
| Crear archivo                    | Crear archivo<br>Confirme el detalle de su archivo y dé clic en "Aceptar"                                      |                                                                                                    |                                                                                                    |         |
| Cargar archivo                   |                                                                                                    |                                                                                                    |                                                                                                    |         |
| Consultar archivo                | Información<br>del archivo                                                                                     | Nombre de archivo                                                                                     | Cobros 1                                                                                                    |         |
|                                  |                                                                                                    | Fecha de aplicación                                                                                   | 23/06/2012                                                                                                    |         |
|                                  |                                                                                                    | Secuencial                                                                                            | 12                                                                                                    |         |
| ¿Conoces nuestra nueva           |                                                                                                    | Descripción                                                                                           | Ejemplo cobro                                                                                                    |         |
| opción de Multipagos?            |                                                                                                    | Cuenta depósito                                                                                       | Javier Álvarez - Banamex - 12345678901234567890                                                                                                    |         |
| Por favor ayudanos a             |                                                                                                    | Saldo                                                                                                 | \$ No disponible                                                                                                    |         |
| calificarla.                     |                                                                                                    | Número de operaciones                                                                                 | 1                                                                                                    |         |
|                                  |                                                                                                    | Importe total MXN                                                                                     | \$ 45.00                                                                                                    |         |
| ENTRA AQUÍ                       |                                                                                                    |                                                                                                    | ¥ 10.00                                                                                                    |         |
|                                  |                                                                                                    |                                                                                                    |                                                                                                    |         |
|                                  | Regresar                                                                                                    |                                                                                                    |                                                                                                    | Aceptar |
| ¿Qué desea hacer?                |                                                                                                    |                                                                                                    |                                                                                                    |         |
|                                  |                                                                                                    |                                                                                                    |                                                                                                    |         |
| <u>Ver resumen de cobranza</u>   |                                                                                                    |                                                                                                    |                                                                                                    |         |
| WEBTEXT01-ND001-LACINTGTDUAS     |                                                                                                    |                                                                                                    |                                                                                                    |         |
|                                  |                                                                                                    |                                                                                                    |                                                                                                    |         |
| Sanamex D.R. Isabe               | @ Copyright 2009, Derechos Reservados. Banco Nacio<br>el la Católica 44. Centro Histórico. Del. Cuauhtémoc. C. | onal de México, S.A., integrante de Grupo Financiero E<br>.P. 06000, México, Distrito Federal, México | Banamex.                                                                                                    |         |
|                                  |                                                                                                    |                                                                                                    |                                                                                                    |         |

Servicios Adicionales > Divisas > Consulta de Operaciones >

#### Página 621

| BancaNet<br>Empresarial                            |                                              |                                                                                                    | Martes                                                                             | javieralvarez<br>107 de Julio de 2015, 12:00 Centro de México                    | Javier Álvarez   E<br>@empresademo.com.mv<br>  Último acceso por Band | npresa Demo S.A. de C.V.<br>  55.55.1111.0000   <u>Actualizar</u><br>:aNet: 20/12/15 a las 01:30:54 | <b></b> | ⊠ ¢  |
|----------------------------------------------------|----------------------------------------------|----------------------------------------------------------------------------------------------------|------------------------------------------------------------------------------------|----------------------------------------------------------------------------------|-----------------------------------------------------------------------|----------------------------------------------------------------------------------------------------|---------|------|
| DNSULTAS TRANSFERENCIAS Y PAGOS                    |                                              | IONES <i>COBRANZA</i> INVERSIONE                                                                     |                                                                                    |                                                                                  |                                                                       |                                                                                                    |         |      |
| Informe de pagos (TIP)                             | ciliación 🛛 💮 Cobranza Uni                   | iversal Cobros Masivos                                                                               |                                                                                    |                                                                                  |                                                                       |                                                                                                    |         |      |
| Cobros Masivos                                     |                                              | Clave dinámica                                                                                       |                                                                                    |                                                                                  |                                                                       |                                                                                                    |         | ?    |
| Crear archivo                                      | Crear archivo<br>Confirme el detalle de su a | Encienda su NetKey, teclee su P<br>"HOST?" digite el número "9". Al<br>"CHALLNG?" introduzca en su N | IN; al desplegarse la palabra<br>aparecer la palabra<br>letKey la siguiente clave: | Presione ENT. Su NetKey generará una cla<br>deberá digitar en el siguiente campo | ave dinámica que                                                      |                                                                                                    |         |      |
| Cargar archivo<br>Consultar archivo                | Información<br>del archivo                   | CHALLNG: 2401                                                                                        | 1985                                                                               | Clave dinámica                                                                   |                                                                       |                                                                                                    |         |      |
| ¿Conoces nuestra nueva opción de Multipagos?       |                                              | Cancelar                                                                                             |                                                                                    |                                                                                  | Continuar                                                             | nex - 12345678901234567890                                                                          |         |      |
| Por favor ayudanos a<br>calificarla.<br>ENTRA AQUÍ |                                              |                                                                                                    | Número de operaciones<br>Importe total MXN                                         |                                                                                  | 1<br>\$ 45.00                                                         |                                                                                                    |         |      |
| ¿Qué desea hacer?                                  | Regresar                                     |                                                                                                    |                                                                                    |                                                                                  |                                                                       |                                                                                                    | Асер    | otar |

### BancaNet Empresarial

Servicios Adicionales > Divisas > Consulta de Operaciones >

BancaNet Empresarial

Página 622

### » Cobros Masivos - Crear archivo - Aplicación

### ¿Qué encuentro en esta página?

En esta página puede ver el detalle de la Aplicación de las operaciones del archivo.

### ¿Cómo puedo obtener los datos que me interesan?

La página está compuesta por las siguientes secciones:

#### 1. Información del archivo:

En esta sección se desglosa la información de la siguiente forma:

- Nombre de archivo
- Fecha de aplicación
- Descripción
- Secuencial
- Cuenta de depósito
- Usuario 1
- Usuario 2
- Saldo MXN
- Número de operaciones
- Importe total MXN

| BancaNet<br>Empresarial          |                                                    | Martes 07 de Julio de 2015,                              | Javier Álvarez   Empresa Demo S.A. de C.V.<br>javieralvarez@empresademo.com.mx   55.55.1111.0000   <u>Actualizar</u><br>12:00 Centro de México   Útimo acceso por BancaNet: 20/12/15 a las 01:30:54 | ▲ 🌲 🖾 🔅 |
|----------------------------------|----------------------------------------------------|----------------------------------------------------------|----------------------------------------------------------------------------------------------------|---------|
| CONSULTAS TRANSFERENCIAS Y PAGOS | IMPUESTOS Y CONTRIBUCIONES COBRANZA INVE           | RSIONES SERVICIOS ADICIONALES ADMINISTRACIÓN             |                                                                                                    | SALIR   |
| Informe de pagos (TIP)           | iliación 🐵 Cobranza Universal 🗓 Cobros Mas         | ivos                                                     |                                                                                                    |         |
| Cobros Masivos                   |                                                    |                                                          |                                                                                                    | 80      |
| Crear archivo                    | Crear archivo                                      |                                                          |                                                                                                    |         |
| Cargar archivo                   | Su archivo ha sido transferido con número          | de autorización 123546                                   |                                                                                                    |         |
| Consultar archivo                |                                                    |                                                          |                                                                                                    |         |
| ¿Conoces nuestra nueva           | Autorizadores                                      | Usuario 79                                               | BEST, BANKING/VEINTIUNO                                                                                                    |         |
| Por favor avudanos a             |                                                    |                                                          |                                                                                                    |         |
| calificarla.                     | Información<br>del archivo                         | Nombre de archivo                                        | Cobros 1                                                                                                    |         |
|                                  |                                                    | Fecha de aplicación                                      | 23/06/2012                                                                                                    |         |
| ENTRA AQUÍ                       |                                                    | Secuencial                                               | 12                                                                                                    |         |
| E S                              |                                                    | Descripción                                              | Ejemplo cobros                                                                                                    |         |
|                                  |                                                    | Cuenta depósito                                          | Javier Álvarez - Banamex - 12345678901234567890                                                                                                    |         |
| ¿Qué desea hacer?                |                                                    | Número de operaciones                                    | 1                                                                                                    |         |
|                                  |                                                    | Importe total MXN                                        | \$ 45.00                                                                                                    |         |
| * Ver resumen de cobranza        |                                                    |                                                          |                                                                                                    | ]       |
|                                  |                                                    |                                                          |                                                                                                    |         |
|                                  |                                                    |                                                          |                                                                                                    |         |
| 👪 Banamex 🛛 🖳                    | @ Copyright 2009, Derechos Reservados. Banco I     | Nacional de México, S.A., integrante de Grupo Financiero | Banamex.                                                                                                    |         |
| Isabe                            | e la Galorica 44. Gentro Historico. Del. Cuauntemo | c. c.e. uouuu, mexico, Distrito Federal, Mexico          |                                                                                                    |         |

Servicios Adicionales > Divisas > Consulta de Operaciones >

BancaNet Empresarial

### » Importar archivo - Validación

### ¿Qué encuentro en esta página?

En esta página, BancaNet Empresarial confirma que su equipo de cómputo cuente con el *software* necesario para la importación del archivo.

#### ¿Cómo puedo obtener los datos que me interesan?

Sólo espere unos cuentos segundos y BancaNet Empresarial le dirá si es necesario instalar algún *software* adicional para la importación del archivo.

| BancaNet<br>Empresarial      |                              |                                                              |                                        | Mar        | rtes 07 de Julio de 20 | javier<br>15, 12:00 Centro de                                                                        | Javier Álvarez   El<br>alvarez@empresademo.com.mx<br>México   Último acceso por Ban                                                                                      | mpresa Demo S.A. de C.V.<br>  55.55.1111.0000   <u>Actualizar</u><br>caNet: 20/12/15 a las 01:30:54           | 金 🌲 🖾 🔆                               |
|------------------------------|------------------------------|--------------------------------------------------------------|----------------------------------------|------------|------------------------|----------------------------------------------------------------------------------------------------|----------------------------------------------------------------------------------------------------|----------------------------------------------------------------------------------------------------|---------------------------------------|
| CONSULTAS TRANSFERENCIAS Y P | AGOS IMP                     | UESTOS Y CONTRIBUCIONES                                      | COBRANZA INVERSIONES                   | SERVICIO   | OS ADICIONALES         | ADMINISTRACIÓ                                                                                        | N                                                                                                    |                                                                                                    | SALIR                                 |
| Informe de pagos (TIP)       | iciliación 🎯                 | Cobranza Universal 💽 Cob                                     | ros Masivos                            |            |                        |                                                                                                    |                                                                                                    |                                                                                                    |                                       |
| Cobros Masivos               |                              |                                                              |                                        |            |                        |                                                                                                    |                                                                                                    |                                                                                                    | 0                                     |
| Crear archivo                | Consulta<br>Para ver el d    | <b>r Archivo</b><br>letalle del archivo haga clic en la liga | a del nombre de archivo, para borrar u | no o vario | os archivos seleccion  | nelo(s) de la lista y d                                                                              | é clic en "Borrar".                                                                                                    |                                                                                                    |                                       |
| Cargar archivo               |                              | chivos de cobros masivo                                      | S                                      |            |                        |                                                                                                    |                                                                                                    |                                                                                                    |                                       |
| Consultar archivo            |                              |                                                              |                                        |            |                        |                                                                                                    |                                                                                                    | 1                                                                                                    | F                                     |
|                              |                              | Nombre del Archivo                                           |                                        | E A        | echa<br>plicación      | ×                                                                                                    | Sec.                                                                                                    | Estatus                                                                                                    |                                       |
| Demo                         |                              | Archivo Cobros enero 2011                                    |                                        | 2          | 2 / 10 / 2010          |                                                                                                    | 99                                                                                                    | Pendiente de Transferir                                                                                       |                                       |
| Empresarial                  |                              | Archivo Cobros enero 2011                                    |                                        | 23         | 2 / 10 / 2010          |                                                                                                    | 3                                                                                                    | Pendiente de Transferir                                                                                       |                                       |
| Empresaria                   |                              | Archivo Cobros enero 2011                                    |                                        | 23         | 2 / 10 / 2010          |                                                                                                    | 5                                                                                                    | Transferido                                                                                                   |                                       |
| : Qué desea bacer?           |                              | Archivo Cobros enero 2011                                    |                                        | 23         | 2 / 10 / 2010          |                                                                                                    | 16                                                                                                    | Aplic ado                                                                                                    |                                       |
| ZQue desea nacer?            |                              | Archivo Cobros enero 2011                                    |                                        | 23         | 2 / 10 / 2010          |                                                                                                    | 86                                                                                                    | Aplic ado                                                                                                    |                                       |
| • Ver resumen de cobranza    |                              | Archivo Cobros enero 2011                                    |                                        | 2:         | 2 / 10 / 2010          |                                                                                                    | 32                                                                                                    | Aplicado                                                                                                    |                                       |
|                              |                              | Archivo Cobros enero 2011                                    |                                        | 23         | 2 / 10 / 2010          |                                                                                                    | 20                                                                                                    | Transferido                                                                                                   |                                       |
|                              |                              | Archivo Cobros enero 2011                                    |                                        | 2          | 2 / 10 / 2010          |                                                                                                    | 85                                                                                                    | Pendiente de Transferir                                                                                       |                                       |
|                              |                              | Archivo Cobros enero 2011                                    |                                        | 23         | 2 / 10 / 2010          |                                                                                                    | 75                                                                                                    | Pendiente de Transferir                                                                                       |                                       |
|                              |                              | Archivo Cobros enero 2011                                    |                                        | 2          | 2 / 10 / 2010          |                                                                                                    | 11                                                                                                    | Transferido                                                                                                   |                                       |
|                              | Во                           | orrar                                                        |                                        |            |                        |                                                                                                    |                                                                                                    |                                                                                                    |                                       |
|                              | 1 a 10 de                    | 45 <u>« A</u>                                                | nterior 12345 <u>Siquiente »</u>       |            |                        |                                                                                                    |                                                                                                    |                                                                                                    |                                       |
|                              | 📃 Co                         | onsulta avanzada                                             |                                        |            |                        |                                                                                                    |                                                                                                    |                                                                                                    |                                       |
|                              | Tipo de<br>História<br>Fecha | consulta<br>a v<br>Secuencial                                |                                        |            |                        | Histórica (Arc<br>Recuperación de<br>no se encuentra<br>Remota<br>Consulta de mov<br>desde otro medi | hivos con más de 1500 oper<br>e archivos masivos que fueron tr<br>disponibles en el resumen de c<br>imientos rechazados de un arch<br>o o eliminado de la consulta de ar | raciones)<br>ansmitidos hasta con 60 días de r<br>onsulta.<br>Ivro ("Un retiro- Múltiples depósito<br>chivos. | anterioridad y que<br>s") transmitido |
|                              |                              |                                                              |                                        |            |                        |                                                                                                    |                                                                                                    |                                                                                                    | Consultar                             |

VEBTEXT01-ND001-LACINTGTDUAS18V

🚱 Banamex

D.R. @ Copyright 2009, Derechos Reservados. Banco Nacional de México, S.A., integrante de Grupo Financiero Banamex. Isabel la Católica 44. Centro Histórico. Del. Cuauhtémoc. C.P. 06000, México, Distrito Federal, México

Servicios Adicionales > Divisas > Consulta de Operaciones >

Empresarial Página 624

**Banca**Net

### » Importar archivo - Validación Active X

### ¿Qué encuentro en esta página?

En esta página, BancaNet Empresarial le pide que descargue e instale los componentes adicionales o faltantes en su equipo de cómputo, para la importación del archivo.

#### ¿Cómo puedo obtener los datos que me interesan?

Sólo siga las instrucciones para la descarga e instalación de los componentes adicionales que le permitirán la importación del archivo.

| Detectamos que su computadora no cuenta con el programa necesario para realizar la importación de archivos.          Image: Para instalar el componente dé clic aquí.         Para instalar el componente dé clic aquí.         strucciones de instalación         lar clic sobre la liga se presentará una ventana con las opciones de descarga.         scione alguna de las siguientes opciones: Abrir (Open) o Guardar (Save).         e eligió "Abrir" ejecute el archivo j2re-1_4_0_01-windows-l586.exe y siga las indicaciones de instalación. |
|----------------------------------------------------------------------------------------------------|
| Para instalar el componente dé <u>clic aqui</u>                                                                                                    |
| strucciones de instalación<br>lar clic sobre la liga se presentará una ventana con las opciones de descarga.<br>eccione alguna de las siguientes opciones: Abrir (Open) o Guardar (Save).<br>e eligió "Abrir" ejecute el archivo j2re-1_4_0_01-windows-I586.exe y siga las indicaciones de instalación.                                                                                                    |
| tar clic sobre la liga se presentará una ventana con las opciones de descarga.<br>eccione alguna de las siguientes opciones: Abrir (Open) o Guardar (Save).<br>e eligió "Abrir" ejecute el archivo j2re-1_4_0_01-windows-i586.exe y siga las indicaciones de instalación.                                                                                                    |
| eccione alguna de las siguientes opciones: Abrir (Open) o Guardar (Save).<br>e eligió "Abrir" ejecute el archivo j2re-1_4_0_01-windows-i586.exe y siga las indicaciones de instalación.                                                                                                    |
| e eligió "Abrir" ejecute el archivo j2re-1_4_0_01-windows-i586.exe y siga las indicaciones de instalación.                                                                                                    |
|                                                                                                    |
| e eligió "Guardar", el archivo .cab se descargará en su máquina.<br>-Al terminar la descarga ejecute el archivo bnmx.cab y extraiga el archivo j2re-1_4_0_01-windows-i586.exe.<br>-Ejecute el archivo j2re-1_4_0_01-windows-i586.exe y siga las indicaciones de instalación.                                                                                                    |
| anceló la instalación automática, por favor dé clic nuevamente en la liga o imagen de descarga                                                                                                    |
| caso de que dicha liga no funcione haga <u>click aquí</u> y descargue la versión actual de JRE.                                                                                                    |
| i vez que haya terminado de instalar el plug-in, accese nuevamente a BancaNet Empresarial, para realizar la carga de su archivo.                                                                                                    |

Servicios Adicionales > Divisas > Consulta de Operaciones >

Empresarial Página 625

**Banca**Net

### » Importar archivo Cobros Masivos

#### ¿Qué encuentro en esta página?

En esta página puede seleccionar o buscar el archivo en su equipo de cómputo, para que BancaNet Empresarial pueda importarlo.

#### ¿Cómo puedo obtener los datos que me interesan?

La página está compuesta por las siguientes secciones:

#### 1. Archivo

- Selección de archivo: Campo en donde se muestra la ruta del archivo a cargar.
- Al hacer clic en el botón "Examinar", se abrirá una ventana de Windows, en donde podrá buscar en su equipo de cómputo la ubicación del archivo a cargar.

Al hacer clic en el botón "Validar", se desplegará una ventana en donde verá el número de movimientos del archivo que se están cargando.

| BancaNet<br>Empresarial          |                                                                                                    | Martes 07 de Julio de 2                                                                            | Javier Álvarez   Empresa Demo S.A. de C.N<br>javieralvarez@empresademo.com.mx   55.55.1111.0000   <u>Actualiz</u><br>2015, 12:00 Centro de México   Último acceso por BancaNet. 2011/15 a las 01:30.5 | 1.<br>E 🏛 🌲 🖼 🔆 |
|----------------------------------|----------------------------------------------------------------------------------------------------|----------------------------------------------------------------------------------------------------|----------------------------------------------------------------------------------------------------|-----------------|
| CONSULTAS TRANSFERENCIAS Y P     | AGOS IMPUESTOS Y CONTRIBUCIONES COBR                                                                    | WZA INVERSIONES SERVICIOS ADICIONALES                                                              | ADMINISTRACIÓN                                                                                                    | SALIR           |
| Informe de pagos (TIP)           | :iliación 🐵 Cobranza Universal 💽 Cobros Masi                                                            | 08                                                                                                 |                                                                                                    |                 |
| Cobros Masivos                   |                                                                                                    |                                                                                                    |                                                                                                    | 0               |
| Crear archivo                    | <b>Cargar archivo</b><br>Dé clic en "Examinar" para seleccionar su archivo y pos                        | eriormente dé clic en "Validar"                                                                    |                                                                                                    | î.              |
| Cargar archivo                   | Archivo                                                                                                 | Selección de archivo                                                                               |                                                                                                    |                 |
| Consultar archivo                |                                                                                                    |                                                                                                    |                                                                                                    | Examinar        |
| Demo                             |                                                                                                    |                                                                                                    |                                                                                                    | Validar         |
| BancaNet<br>Empresarial          |                                                                                                    |                                                                                                    |                                                                                                    |                 |
|                                  |                                                                                                    |                                                                                                    |                                                                                                    | -               |
| ¿Qué desea hacer?                |                                                                                                    |                                                                                                    |                                                                                                    |                 |
| • <u>Ver resumen de cobranza</u> |                                                                                                    |                                                                                                    |                                                                                                    |                 |
| WEBTEXT01-ND001-LACINTGTDUAS     |                                                                                                    |                                                                                                    |                                                                                                    |                 |
| Banamex D.R. Isabe               | @ Copyright 2009, Derechos Reservados. Banco Na<br>Il a Católica 44. Centro Histórico. Del. Cuauhtémoc. | cional de México, S.A., integrante de Grupo Financ<br>C.P. 06000, México, Distrito Federal, México | iero Banamex.                                                                                                    |                 |

### Importar archivo error - duplicado mismo nombre

Si el nombre del archivo se encuentra duplicado, se abrirá una ventana con los siguientes datos:

- Nombre: Campo en el que aparece el nombre precargado a modificar.
- Fecha: Calendario en donde debe seleccionar una fecha para el archivo.
- Secuencial: Campo en el que aparece el número de secuencial precargado a modificar.

Al hacer clic en el botón "Cancelar", éste cerrará la ventana; volverá a la pantalla de carga del archivo.

Al hacer clic en el botón "Guardar", éste almacenará el nombre modificado, siempre y cuando no exista otro archivo con el mismo nombre.

Servicios Adicionales > Divisas > Consulta de Operaciones >

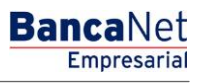

### » Importar archivo - Detalle error

### ¿Qué encuentro en esta página?

En esta página puede ver el detalle de errores que presentó el archivo al ser importado por BancaNet Empresarial.

### ¿Cómo puedo obtener los datos que me interesan?

La página está compuesta por las siguientes secciones:

#### 1. Detalle de errores

Esta sección contiene los siguientes elementos:

- Número de registros: Muestra el número del registro en donde existe error.
- Descripción: Muestra una breve descripción del error.
- Contenido del campo: Muestra el campo en donde existe el error.

Al hacer clic en el botón "Aceptar", se desplegará la pantalla Importar archivo.

| argar archivo                  |                                           |                                                       |                                   |
|--------------------------------|-------------------------------------------|-------------------------------------------------------|-----------------------------------|
| e El archivo presenta errores. | Verifique el detalle que se presenta en   | el resumen, realice las modificaciones necesari       | as e intente cargarlo nuevamente. |
| Detalle de errores             |                                           |                                                       | <u>r</u>                          |
|                                | No. de registro                           | Descripción                                           | Contenido del campo               |
|                                | 1                                         | Error en la versión de layout                         | D                                 |
| 1 a 50 de 100                  | <u>* Anterior</u> 1 2 3 4 5 6 7 8 9 10 11 | Siquiente »                                           |                                   |
|                                | Si dagaa gagautar al                      | lavout correspondiente a coto tino de archivo dá alia |                                   |

Servicios Adicionales > Divisas > Consulta de Operaciones >

### BancaNet Empresarial

Página 627

### » Importación - Error datos - Layout no editable

### ¿Qué encuentro en esta página?

En esta página puede ver el detalle de errores que presentó el archivo, al ser importado por BancaNet Empresarial.

### ¿Cómo puedo obtener los datos que me interesan?

La página está compuesta por las siguientes secciones:

#### 1. Archivo

- Nombre de archivo: Muestra el nombre del archivo a cargar.
- Registros válidos: Muestra el número de registros válidos.
- Registros inválidos: Muestra el número de registros inválidos.
- Importe total: Muestra el importe de los registros válidos e inválidos.

### 2. Detalle de errores

Esta sección contiene los siguientes elementos:

- Número de registros: Muestra el número del registro en donde existe error.
- Descripción: Muestra una breve descripción del error.
- Contenido del campo: Muestra el contenido del registro con información incorrecta.

Al hacer clic en el botón "Aceptar", se desplegará la pantalla Importar archivo.

| Archivo            | Nombre de archivo   | dcb1011290000661687669                                                          | 5.dom                 |
|--------------------|---------------------|---------------------------------------------------------------------------------|-----------------------|
|                    | Registros válidos   | 12                                                                              |                       |
|                    | Registros inválidos | 12                                                                              |                       |
|                    | Importe total       | 100,000.00                                                                      |                       |
| Detalle de errores | No, de registro     | Descrinción                                                                     | Contenido del campo   |
|                    | 1                   | Referencia debe contener caractéres numéricos                                   | Cobros                |
|                    | 4                   | Cliente debe ingresarse en formato: nombre, apellido paterno / apellido materno | Mónica / Ortiz Juárez |

Servicios Adicionales > Divisas > Consulta de Operaciones >

BancaNet Empresarial

Página 628

### » Importación - Error datos - Layout editable

### ¿Qué encuentro en esta página?

En esta página puede ver el detalle de errores que presentó el archivo, al ser importado por BancaNet Empresarial.

### ¿Cómo puedo obtener los datos que me interesan?

La página está compuesta por las siguientes secciones:

#### 1. Archivo:

En esta sección se desglosa la información de la siguiente manera:

- Nombre de archivo
- Tipo de archivo
- Descripción
- Fecha de aplicación
- Descripción
- Secuencial
- Cuenta de depósito
- Saldo MXN
- Número de operaciones
- Importe total en MXN

Al hacer clic en el botón "Cancelar", se desplegará la pantalla Importar archivo.

Al hacer clic en el botón "Reparar", se desplegará la pantalla *Modificación de errores*, en la que debe corregir el campo indicado.

#### 2. Detalle de errores

Esta sección contiene los siguientes elementos:

- Número de registros: Muestra el número del registro en donde existe error.
- Descripción: Muestra una breve descripción del error.
- Contenido del campo: Muestra el contenido del registro con información incorrecta.

Servicios Adicionales > Divisas > Consulta de Operaciones >

Página 629

| El archivo presenta errores | en alguno(s) de su(s) registros que deben se | er modificados antes de transmitirlo                                               |                       |  |  |  |
|-----------------------------|----------------------------------------------|------------------------------------------------------------------------------------|-----------------------|--|--|--|
|                             |                                              |                                                                                    |                       |  |  |  |
| Archivo                     | Nombre de archivo                            | dcb1011290000661687                                                                | 6695.dom              |  |  |  |
|                             | Fecha de aplicación                          | 23 / 12 / 2010 (ddmmaai                                                            | aa)                   |  |  |  |
|                             | Descripción                                  | Ejemplo Cobros                                                                     |                       |  |  |  |
|                             | Secuencial                                   | 16                                                                                 |                       |  |  |  |
|                             | Cuenta depósito                              | Javier Álvarez - Banam<br>1234567890123456789                                      | ex -<br>0             |  |  |  |
|                             | Saldo MXN                                    | 100,000.00                                                                         |                       |  |  |  |
|                             | Número de operaciones                        | 132                                                                                |                       |  |  |  |
|                             | Importe total MXN                            | 100,000.00                                                                         |                       |  |  |  |
|                             | Cancelar                                     |                                                                                    | Reparar               |  |  |  |
|                             |                                              |                                                                                    |                       |  |  |  |
| )etalle de errores          |                                              |                                                                                    | rsia.                 |  |  |  |
|                             |                                              |                                                                                    | <u>e</u> .            |  |  |  |
|                             | No. de registro                              | Descripción                                                                        | Contenido del campo   |  |  |  |
|                             | 1                                            | Referencia debe contener caractéres numéricos                                      | Cobros                |  |  |  |
|                             | 1                                            | Cliente debe ingresarse en formato: nombre, apellido paterno /<br>apellido materno | Mónica / Ortiz Juárez |  |  |  |
|                             | 1                                            | apellido materno                                                                   | Mónica / Ortiz Juárez |  |  |  |

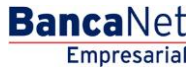

Servicios Adicionales > Divisas > Consulta de Operaciones >

### » Importación - Error datos - Layout editable - Modificación errores

### ¿Qué encuentro en esta página?

En esta página puede corregir o modificar la información de su cobro.

### ¿Cómo puedo obtener los datos que me interesan?

La página está compuesta por las siguientes secciones:

#### 1. Registro de pagos

Para una mayor identificación, los campos iluminados en color rojo son los que están pendientes de modificar.

- Registros pendientes de modificar: Muestra el número de registros pendientes de modificar.
- Número de registro: Muestra el número de registro pendiente de modificar.
- Sucursal: Campo de texto con el número de sucursal que ingresó en el registro de cobros.
- Cuenta: Campo de texto con el número de cuenta que ingresó en el registro de cobros.
- Importe: Campo de texto con el importe que ingresó en el registro de cobros.
- Referencia: Campo de texto con la referencia que ingresó en el registro de cobros.
- Cliente: Campo de texto con el nombre del cliente que ingresó en el registro de cobros.
- Descripción: Campo de texto con la descripción que ingresó en el registro de cobros.

Nota: Estos datos pueden variar, de acuerdo al registro incorrecto.

Al hacer clic en el botón "Cancelar", se desplegará la anterior pantalla de *Importación error en datos*. Al hacer clic en el botón "Guardar", éste almacenará los datos del registro modificado y presentará el siguiente registro a modificar, además de actualizar el número de registros pendientes de modificar.

### 2. Detalle de errores

Esta sección contiene los siguientes elementos:

- Número de registros: Muestra el número del registro en donde existe error.
- Descripción: Muestra una breve descripción del error.
- Contenido del campo: Muestra el contenido del registro con información incorrecta.

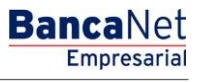

Página 630

Servicios Adicionales > Divisas > Consulta de Operaciones >

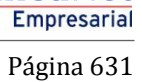

**Banca**Net

| Registro de pagos  | Registros pendiente     | s de modificar                      | 2                       |                      |            |
|--------------------|-------------------------|-------------------------------------|-------------------------|----------------------|------------|
|                    | Número de registro:     |                                     | 5                       |                      |            |
|                    | Sucursal                | Cuenta                              |                         |                      |            |
|                    | 1234                    | 12345678901234567890                |                         |                      |            |
|                    | Importe                 | Referencia                          |                         |                      |            |
|                    | 100,000.00              | Cobros                              |                         |                      |            |
|                    | Cliente                 | C                                   | Descripción             |                      |            |
|                    | Mauricio Gonzalez Casar | ova                                 | Cobro Enero 2011        |                      |            |
| Detalle de errores | No. de registro         | Descripción                         |                         | Contenido del campo  | <u>ل</u> ا |
|                    | 5                       | Referencia: debe contener caracter  | res numéricos           | Cobros               |            |
|                    |                         | Beneficiario: debe ingresarse en fo | rmato: nombre, apellido | Nónica (Ortiz Juárez |            |

Servicios Adicionales > Divisas > Consulta de Operaciones >

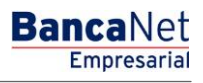

### » Importación - Cobros registrados

### ¿Qué encuentro en esta página?

En esta página se muestran los pagos u operaciones registradas dentro del archivo; también puede agregar cobros a su archivo.

### ¿Cómo puedo obtener los datos que me interesan?

La página está compuesta por las siguientes secciones:

#### 1. Información del archivo

La información se despliega de la siguiente manera:

- Nombre de archivo
- Tipo de archivo
- Fecha de aplicación
- Descripción
- Secuencial
- Cuenta de depósito
- Saldo MXN
- Número de operaciones
- Importe total en MXN

Si desea modificar el encabezado de su archivo, haga clic en el botón "Modificar"; éste abrirá una ventana con la siguiente información a modificar:

- Nombre del archivo: Muestra el nombre de archivo (no modificable).
- Tipo de archivo: Muestra el tipo de archivo (no modificable).
- Fecha de aplicación: Calendario en el que debe seleccionar la fecha de aplicación, en formato dd/mm/aaaa.
- Secuencial: Campo de texto donde debe capturar un secuencial para el archivo.
- Descripción del archivo: Campo de texto donde debe ingresar una breve descripción del archivo.
- Cuenta de Retiro: Lista de selección en la que debe elegir la cuenta de retiro.

Para actualizar su información, haga clic en el botón "Guardar".

Si no desea actualizar su información, haga clic el botón "Cancelar"; éste cerrará la ventana sin guardar ningún cambio.

#### 2. Cobros registrados

Esta sección está compuesta por dos áreas:

- Área de botones: contiene los botones:
  - "Filtrar": Abre una ventana en donde podrá seleccionar diferentes opciones para filtrar la información, mismas que se describen a continuación:
    - Por palabra clave: Campo de texto donde debe ingresar una la palabra clave para filtrar.

Servicios Adicionales > Divisas > Consulta de Operaciones >

BancaNet Empresarial

- Por importe: Contiene las siguientes opciones:
  - Específico: Al seleccionar esta opción, se habilitará el campo de texto *De*.
  - Por rango: Al seleccionar esta opción, se habilitará los campos de texto *De* y *Hasta*.

Si hace clic en el botón "Cancelar", éste cerrará la ventana.

Si hace clic en el botón "Filtrar", éste desplegará los resultados de la búsqueda, de acuerdo a los criterios seleccionados. Los criterios ingresados para filtrar pueden ser una o más secciones presentadas en la ventana

- "Imprimir: Le permite imprimir la pantalla de *Cobros registrados*.
- "Descargar": Con este botón puede descargar el archivo en su equipo de cómputo.
- Área de Cobros registrados: Se desglosa la información de la siguiente manera:
  - Columna de selección: Aquí seleccione o elija los registros que desee eliminar del archivo.
  - Flecha *Detalle*: Contiene la siguiente información:
    - Descripción
    - Referencia
  - Número: Muestra el numero consecutivo de las operaciones registradas en el archivo.
  - o Sucursal
  - $\circ$  Cuenta
  - o Importe
  - o Cliente
  - Modificar: Liga que despliega una ventana con los datos precargados del registro y los botones "Cancelar" y "Guardar", para cerrar la ventana o guardar la modificación del registro, respectivamente.

En caso de que se tenga un filtro activo, se presenta el botón "Deshacer filtro", el cual mostrará la totalidad de los cobros cargados en un inicio.

**Nota:** El primer registro que se ve en pantalla es el primero que contiene el archivo.

Al hacer clic en el botón "Continuar", se desplegará la pantalla de confirmación.

Servicios Adicionales > Divisas > Consulta de Operaciones >

# Empresarial

**Banca**Net

| AS TRANSFERENCIAS Y P. | AGOS IMF                                                                       | PUESTO                                                                                                    | S Y CONTR                                                                                                    | BUCIONE      | S COBRANZA                                                                                                    | INVERSIC          | NES SERVICIOS A                                                                                                    | DICIONALE      | s administrac                                                                                                    | ÓN |                                                                                                    |                                                                    | SAL                                                                                                    |
|------------------------|--------------------------------------------------------------------------------|----------------------------------------------------------------------------------------------------|----------------------------------------------------------------------------------------------------|--------------|----------------------------------------------------------------------------------------------------|-------------------|----------------------------------------------------------------------------------------------------|----------------|----------------------------------------------------------------------------------------------------|----|----------------------------------------------------------------------------------------------------|--------------------------------------------------------------------|----------------------------------------------------------------------------------------------------|
| re de pagos (TIP)      |                                                                                | 7 Cobra                                                                                                    | anza Universa                                                                                                    |              | Cobros Masivos                                                                                                    |                   |                                                                                                    |                |                                                                                                    |    |                                                                                                    |                                                                    |                                                                                                    |
| oros Masivos           |                                                                                |                                                                                                    |                                                                                                    |              |                                                                                                    |                   |                                                                                                    |                |                                                                                                    |    |                                                                                                    |                                                                    |                                                                                                    |
| ar archivo             | Crear archivo<br>Para agregar cobros a su archivo dé clic en "Agregar cobros". |                                                                                                    |                                                                                                    |              |                                                                                                    | . Una vez ingr    | esado el total de sus co                                                                                                    | bros dé clic ( | en "Continuar".                                                                                                    |    |                                                                                                    |                                                                    |                                                                                                    |
| gar archivo            | Inform                                                                         | ación                                                                                                    |                                                                                                    |              |                                                                                                    | Nombre de archivo |                                                                                                    |                |                                                                                                    |    | Cobros 1                                                                                                    |                                                                    |                                                                                                    |
| sultar archivo         | del arc                                                                        | del archivo                                                                                                    |                                                                                                    |              |                                                                                                    | Fecha de          | aplicación                                                                                                    |                |                                                                                                    |    | 23/06/2012                                                                                                    |                                                                    |                                                                                                    |
|                        | , I.I.I.I.I.I.I.I.I.I.I.I.I.I.I.I.I.I.I.                                       |                                                                                                    |                                                                                                    |              |                                                                                                    | Descripcio        | ón                                                                                                    |                |                                                                                                    |    | Ejemplo cobro                                                                                                    |                                                                    |                                                                                                    |
| Demo                   |                                                                                |                                                                                                    |                                                                                                    |              |                                                                                                    |                   | d                                                                                                    |                |                                                                                                    |    | 16                                                                                                    |                                                                    |                                                                                                    |
| BancaNet               |                                                                                |                                                                                                    |                                                                                                    |              |                                                                                                    | Cuenta de         | pósito                                                                                                    |                |                                                                                                    |    | Javier Álvarez - Banamex -<br>12345678901234567890                                                                                                    |                                                                    |                                                                                                    |
| Empresaria             |                                                                                |                                                                                                    |                                                                                                    |              |                                                                                                    | Saldo MXI         | N                                                                                                    |                |                                                                                                    |    | \$ 100,000.00                                                                                                    |                                                                    |                                                                                                    |
|                        | 1                                                                              |                                                                                                    |                                                                                                    |              |                                                                                                    | Número d          | e operaciones                                                                                                    |                |                                                                                                    |    | 0                                                                                                    |                                                                    |                                                                                                    |
| desea nacer?           |                                                                                |                                                                                                    |                                                                                                    |              |                                                                                                    | Importe to        | otal MXN                                                                                                    |                |                                                                                                    |    | 0.00                                                                                                    |                                                                    |                                                                                                    |
|                        |                                                                                |                                                                                                    |                                                                                                    |              |                                                                                                    |                   |                                                                                                    |                |                                                                                                    |    |                                                                                                    |                                                                    | Modificar                                                                                                    |
|                        | Cobro                                                                          | os regi                                                                                                    | istrados                                                                                                    | aciones re   | gistradas en el arc                                                                                                    | :hivo.            |                                                                                                    |                |                                                                                                    |    |                                                                                                    |                                                                    | Modificar                                                                                                    |
|                        | Cobro                                                                          | os regi<br>stran las                                                                                                    | istrados<br>últimas oper                                                                                                    | raciones re  | gistradas en el arc<br>Sucursal                                                                                                    | :hivo.            | Cuenta                                                                                                    |                | Importe                                                                                                    |    | Cliente                                                                                                    | 10                                                                 | Modificar                                                                                                    |
|                        | Cobro<br>Se mue                                                                | os regi<br>stran las                                                                                                    | istrados<br>últimas oper<br>Num.<br>123456                                                                                           | aciones reg  | gistradas en el arc<br>Sucursal<br>123456                                                                                                    | :hivo.<br>▼       | Cuenta<br>1234567890                                                                                                    |                | Importe<br>100,000.00                                                                                                   |    | Cliente<br>Mónica Ortiz Juárez                                                                                                    |                                                                    | Modificar                                                                                                    |
|                        | Cobro<br>Se mue                                                                | os regi<br>stran las                                                                                                    | istrados<br>últimas oper<br>Num.<br>123456<br>123456                                                                                 | raciones re  | gistradas en el arc<br>Sucursal<br>123456<br>123456                                                                                                    | :hivo.<br>▼       | Cuenta<br>1234567890<br>1234567890                                                                                                   |                | Importe<br>100,000.00<br>100,000.00                                                                                     | X  | Cliente<br>Mónic a Ortiz Juárez<br>Mónic a Ortiz Juárez                                                                                                    |                                                                    | Modificar                                                                                                    |
|                        | Cobre<br>Se mue                                                                | estran las                                                                                                    | istrados<br>últimas oper<br>Num.<br>123456<br>123456<br>123456                                                                       | raciones reg | gistradas en el arc<br><b>Sucursal</b><br>123456<br>123456<br>123456                                                                                                    | hivo.             | Cuenta<br>1234567890<br>1234567890<br>1234567890                                                                                     | K D            | Importe<br>100,000 00<br>100,000 00                                                                                     | X  | Cliente<br>Mónic a Ortiz Juárez<br>Mónic a Ortiz Juárez<br>Mónic a Ortiz Juárez                                                                                                    |                                                                    | Modificar                                                                                                    |
|                        | Cobre<br>Se mue                                                                | stran las                                                                                                    | istrados<br>útimas oper<br>Num.<br>123456<br>123456<br>123456<br>123456                                                              |              | gistradas en el arc<br>Sucursal<br>123456<br>123456<br>123456<br>123456                                                                                                    | :hivo.            | Cuenta<br>1234567690<br>1234567690<br>1234567690<br>1234567690<br>1234567690                                                         | K D            | Importe<br>100,000 00<br>100,000 00<br>100,000 00<br>100,000 00                                                         |    | Cliente<br>Mónic a Ortiz Juárez<br>Mónic a Ortiz Juárez<br>Mónic a Ortiz Juárez<br>Mónic a Ortiz Juárez                                                                                                 | に<br>(1) (1) (1) (1) (1) (1) (1) (1) (1) (1)                       | Modificar<br>Modificar                                                                                                    |
|                        | Cobre<br>Se mue                                                                | erencia:                                                                                                    | istrados<br>últimas oper<br>123456<br>123456<br>123456<br>123456                                                                     | raciones reg | gistradas en el arc<br>Sucursal<br>123456<br>123456<br>123456<br>123456<br>123456                                                                                                    | hivo.             | Cuenta<br>1234567890<br>1234567890<br>1234567890<br>1234567890                                                                       |                | Importe<br>100,000.00<br>100,000.00<br>100,000.00<br>100,000.00                                                         |    | Cliente<br>Mónica Ortiz Juárez<br>Mónica Ortiz Juárez<br>Mónica Ortiz Juárez<br>Mónica Ortiz Juárez                                                                                                    | に<br>・<br>・<br>・<br>・<br>・<br>・<br>・<br>・<br>・<br>・<br>・<br>・<br>・ | Modificar<br>Colficar<br>Colficar<br>Colficar                                                                                                    |
|                        | Cobre<br>Se mue                                                                | os regi<br>stran las                                                                                                    | istrados<br>últimas oper<br>123456<br>123456<br>123456<br>123456                                                                     | aciones reg  | gistradas en el arc<br>Sucursal<br>123456<br>123456<br>123456<br>123456<br>123456<br>123456<br>123456788<br>123456788                                                                                                    | hivo.             | Cuenta<br>1234567890<br>1234567890<br>1234567890<br>1234567890                                                                       |                | Importe<br>100,000 00<br>100,000 00<br>100,000 00                                                                       |    | Cliente<br>Mónica Ortiz Juárez<br>Mónica Ortiz Juárez<br>Mónica Ortiz Juárez                                                                                                    | на<br>ма<br>ма<br>ма                                               | Modificar<br>codificar<br>codificar<br>codificar<br>codificar                                                                                                    |
|                        | Cobra<br>Se mue                                                                | erencia:                                                                                                    | istrados<br>últimas oper<br>123456<br>123456<br>123456<br>123456<br>123456                                                           | aciones reg  | gistradas en el arc<br>Sucursal<br>123456<br>123456<br>123456<br>123456<br>123456786<br>Descripció<br>123456                                                                                                    | chivo.            | Cuenta<br>1234567090<br>1234567090<br>1234567090<br>1234567090                                                                       |                | Importe<br>100,000 00<br>100,000 00<br>100,000 00<br>100,000 00                                                         |    | Cliente<br>Mónic a Ortiz Juárez<br>Mónic a Ortiz Juárez<br>Mónic a Ortiz Juárez<br>Mónic a Ortiz Juárez                                                                                                 |                                                                    | Modificar<br>Conficar<br>Conficar<br>Conficar<br>Conficar                                                                                                    |
|                        | Cobre<br>Se mue                                                                | e e e e e e e e e e e e e e e e e e e                                                                                                    | Istrados<br>útimas oper<br>Num.<br>123456<br>123456<br>123456<br>123456<br>123456<br>123456<br>123456                                | aciones reg  | gistradas en el arc<br>Sucursal<br>123456<br>123456<br>123456<br>123456<br>123456<br>123456<br>123456<br>123456<br>123456<br>123456                                                                                                    | hivo.             | Cuenta<br>1234567890<br>1234567890<br>1234567890<br>1234567890<br>1234567890                                                         |                | Importe<br>100,000 00<br>100,000 00<br>100,000 00<br>100,000 00<br>100,000 00                                           |    | Cliente<br>Mónic a Ortiz Juárez<br>Mónic a Ortiz Juárez<br>Mónic a Ortiz Juárez<br>Mónic a Ortiz Juárez<br>Mónic a Ortiz Juárez                                                                         |                                                                    | Modificar<br>Contraction<br>Contraction<br>Contrac |
|                        | Cobre<br>Se mue                                                                | erencia:<br>erencia:<br>erencia:                                                                                                    | Num.           123456           123456           123456           123456           123456           123456           123456          |              | gistradas en el arc<br>Sucursal<br>123456<br>123456 | hivo.             | Cuenta<br>1234567890<br>1234567890<br>1234567890<br>1234567890<br>1234567890<br>1234567890<br>1234567890                             |                | Importe<br>100,000 00<br>100,000 00<br>100,000 00<br>100,000 00<br>100,000 00<br>100,000 00<br>100,000 00               |    | Cliente<br>Mónic a Ortiz Juárez<br>Mónic a Ortiz Juárez<br>Mónic a Ortiz Juárez<br>Mónic a Ortiz Juárez<br>Mónic a Ortiz Juárez<br>Mónic a Ortiz Juárez                                                 |                                                                    | Modificar<br>Stificar<br>Stificar<br>Stificar<br>Stificar<br>Stificar<br>Stificar<br>Stificar                                                                                                    |
|                        | Cobre<br>Se mue                                                                | Des regi<br>stran las<br>e<br>e<br>e<br>rencia:<br>e<br>e<br>rencia:<br>e<br>e<br>e<br>e<br>e<br>e<br>e<br>e<br>e<br>e<br>e<br>e<br>e<br>e<br>e<br>e<br>e<br>e<br>e | istrados<br>últimas oper<br>Num.<br>123456<br>123456<br>123456<br>123456<br>123456<br>123456<br>123456<br>123456<br>123456<br>123456 | aciones re   | gistradas en el arc<br>Sucursal<br>123456<br>123456 | hivo.             | Cuenta<br>1234567890<br>1234567890<br>1234567890<br>1234567890<br>1234567890<br>1234567890<br>1234567890<br>1234567890<br>1234567890 |                | Importe<br>100,000 00<br>100,000 00<br>100,000 00<br>100,000 00<br>100,000 00<br>100,000 00<br>100,000 00<br>100,000 00 |    | Cliente<br>Mónic a Ortiz Juárez<br>Mónic a Ortiz Juárez<br>Mónic a Ortiz Juárez<br>Mónic a Ortiz Juárez<br>Mónic a Ortiz Juárez<br>Mónic a Ortiz Juárez<br>Mónic a Ortiz Juárez<br>Mónic a Ortiz Juárez |                                                                    | Modificar<br>Colfic ar<br>Colfic ar<br>Colfic ar<br>Colfic ar<br>Colfic ar<br>Colfic ar<br>Colfic ar<br>Colfic ar<br>Colfic ar                                                                                                    |

Banamex
D.R. @ Copyright 2009, Derechos Reservados. Banco Nacional de México, S.A., Integrante de Grupo Financiero Banamex. Isabel la Catòlica 44. Centro Històrico. Del. Cuauhtémoc. C.P. 06000, México, Distrito Federal, México

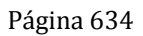

Servicios Adicionales > Divisas > Consulta de Operaciones >

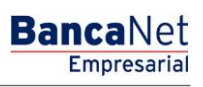

Página 635

### » Importación - Confirmación

### ¿Qué encuentro en esta página?

En esta página puede ver la confirmación del detalle de su archivo.

### ¿Cómo puedo obtener los datos que me interesan?

La página está compuesta por las siguientes secciones:

#### 1. Archivo

Se desglosa la información de la siguiente manera:

- Nombre de archivo
- Fecha de aplicación
- Descripción
- Secuencial
- Cuenta de depósito
- Saldo en MXN
- Número de operaciones
- Importe total

Al hacer clic en el botón "Regresar", volverá a la anterior pantalla de detalle de sus operaciones.

Al hacer clic en el botón "Aceptar", se abrirá una ventana en donde se le solicitará que ingrese su Clave dinámica para aplicar su operación.

| BancaNet<br>Empresarial                              |                                                                                 | Martes 07 de Julio de               | Javier Álvarez   Empresa Demo S.A. de C.V.<br>javieratvarez@empresademo.com.mx   55:55:1111.0000   <u>Actualtar</u><br>2015, 12:00 Centro de México   Útimo acceso por BancaNet: 2012/15 a las 01:30:54 | ▲ 🜲 🖾 🌣 |
|------------------------------------------------------|---------------------------------------------------------------------------------|-------------------------------------|----------------------------------------------------------------------------------------------------|---------|
| CONSULTAS TRANSFERENCIAS Y P                         | AGOS IMPUESTOS Y CONTRIBUCIONES COBRAN                                          | A INVERSIONES SERVICIOS ADICIONALES | S ADMINISTRACIÓN                                                                                                    | SALIR   |
| Informe de pagos (TIP)                               | ciliación 💿 Cobranza Universal 💽 Cobros Masivos                                 |                                     |                                                                                                    |         |
| Cobros Masivos                                       |                                                                                 |                                     |                                                                                                    | 0       |
| Crear archivo                                        | Cargar archivo<br>Confirme las operaciones a transferir del archivo y dé clic e | "Aceptar"                           |                                                                                                    |         |
| Cargar archivo                                       | Antin                                                                           |                                     |                                                                                                    |         |
| Consultar archivo                                    | Archivo                                                                         | Nombre de archivo                   | Cobros 1                                                                                                    |         |
|                                                      |                                                                                 | Fecha de aplicación                 | 23/06/2012                                                                                                    |         |
| Dama                                                 |                                                                                 | Secuencial                          | 16                                                                                                    |         |
| BancaNet                                             |                                                                                 | Cuenta depósito                     | Javier Álvarez - Banamex -<br>12345678901234567890                                                                                                    |         |
| Empresarial                                          |                                                                                 | Saldo MXN                           | 100,000.00                                                                                                    |         |
|                                                      |                                                                                 | Número de operaciones               | 132                                                                                                    |         |
| ¿Qué desea hacer?                                    |                                                                                 | Importe total MXN                   | 100,000.00                                                                                                    |         |
| Ver resumen de cobranza WEBTEXT01-ND001-LACINTGTDUAS | Regresar B18V                                                                   |                                     |                                                                                                    | Aceptar |

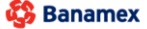

D.R. @ Copyright 2009, Derechos Reservados, Banco Nacional de México, S.A., integrante de Grupo Financiero Banamex Isabel la Católica 44. Centro Histórico. Del. Cuauhtémoc. C.P. 06000, México, Distrito Federal, México

Servicios Adicionales > Divisas > Consulta de Operaciones >

#### Página 636

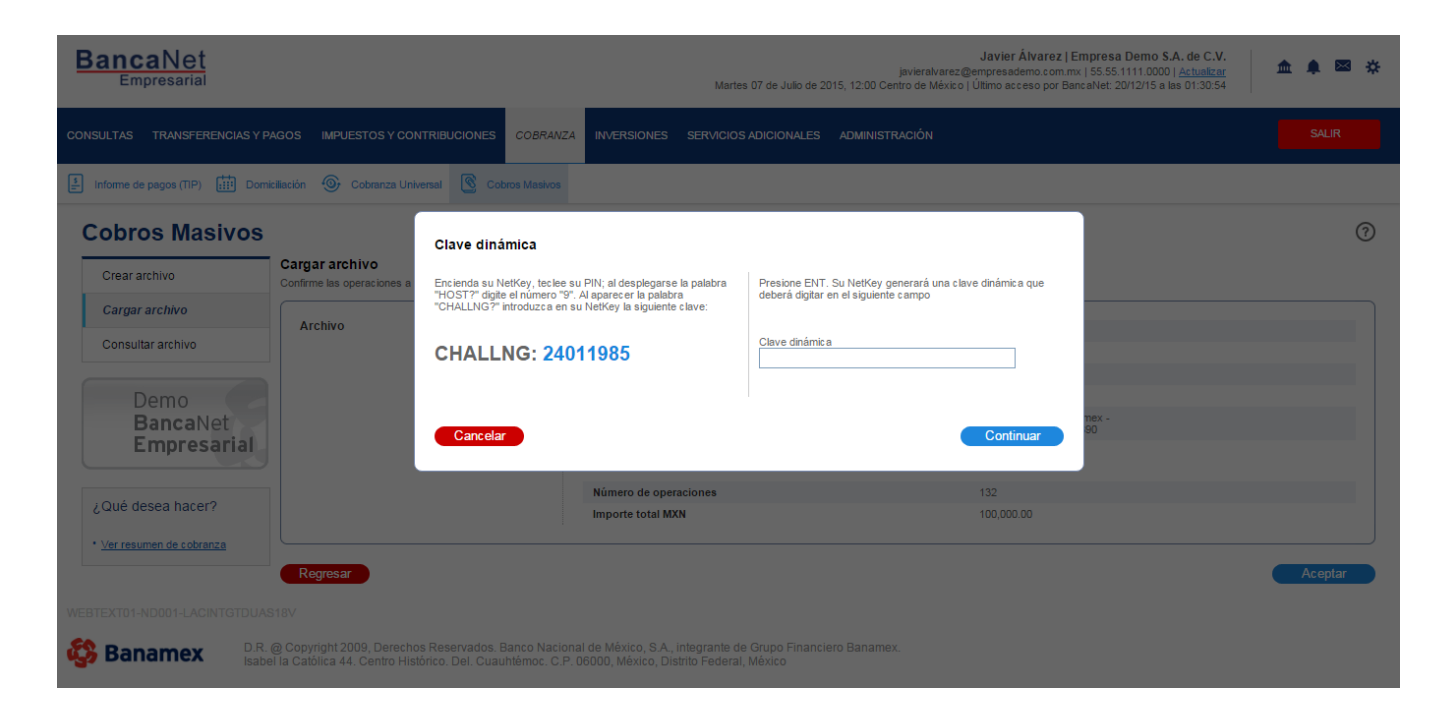

#### BancaNet Empresarial

Servicios Adicionales > Divisas > Consulta de Operaciones >

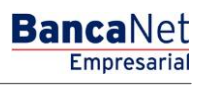

Página 637

### » Importación - Aplicación

### ¿Qué encuentro en esta página?

En esta página puede ver el detalle de la aplicación de las operaciones del archivo.

### ¿Cómo puedo obtener los datos que me interesan?

La página está compuesta por las siguientes secciones:

### 1. Archivo:

Se desglosa la información de la siguiente manera:

- Nombre de archivo
- Fecha de aplicación
- Descripción
- Secuencial
- Cuenta de depósito
- Usuario 1
- Usuario 2
- Saldo en MXN
- Número de operaciones
- Importe total

Servicios Adicionales > Divisas > Consulta de Operaciones >

### » Importación - Aplicación - +1500 Cobros Masivos

### ¿Qué encuentro en esta página?

En esta página puede ver el detalle de la aplicación de las operaciones del archivo.

### ¿Cómo puedo obtener los datos que me interesan?

La página está compuesta por las siguientes secciones:

### 1. Archivo

Se desglosa la información de la siguiente manera:

- Nombre de archivo
- Fecha de aplicación
- Descripción
- Secuencial
- Cuenta de depósito
- Usuario 1
- Usuario 2
- Saldo en MXN
- Número de operaciones
- Importe total MXN

| SULTAS TRANSFERENCIAS Y PA    | AGOS IMPUESTOS Y CONTRIBUCIONES COBR             | ANZA INVERSIONES SERVICIOS ADICIONALES ADM                                                  | NISTRACIÓN                                                               | SALIR |
|-------------------------------|--------------------------------------------------|---------------------------------------------------------------------------------------------|--------------------------------------------------------------------------|-------|
| Informe de pagos (TIP) 👬 Domi | ciliación 🐵 Cobranza Universal 🔇 Cobros Mas      | vos                                                                                         |                                                                          |       |
| Cobros Masivos                | Cargar archivo                                   |                                                                                             |                                                                          |       |
| Cargar archivo                | Su archivo ha sido transmitido exitosamen        | te con número de autorización 123546                                                        |                                                                          |       |
| Demo<br>BancaNet              | Autorizadores                                    | Usuario 79                                                                                  | BEST, BANKING/VEINTIUNO                                                  |       |
| Empresarial                   | Información<br>del archivo                       | Nombre de archivo                                                                           | Cobros 1                                                                 |       |
| Qué desea hacer?              |                                                  | Fecha de aplicación<br>Secuencial                                                           | 23/06/2012<br>16                                                         |       |
| Ver resumen de cobranza       |                                                  | Descripción<br>Cuenta depósito                                                              | Ejemplo cobros<br>Javier Álvarez - Banamex -<br>12345678901234567890     |       |
|                               |                                                  | Estatus de archivo                                                                          | Cargado - Pendiente dispersar                                            |       |
|                               |                                                  | Número de operaciones<br>Importe total MXN                                                  | 132<br>100,000.00                                                        |       |
|                               | Not                                              | a:El archivotransferidoh a sidocompactadopor la aplicación y se<br>C∆pruebas\chp10112900006 | ha generado una copia de respaldo en la ruta de origen:<br>316876695 zip |       |
|                               | Importante: No olvide confirmar dentro de 30 min | la recepción exitosa de su archivo a través de la opción de consul                          | la, para verificar su aplicación correcta.                               |       |

Banamex
D.R. @ Copyright 2009, Derechos Reservados. Banco Nacional de México, S.A., integrante de Grupo Financiero Banamex. Isabel la Católica 44. Centro Histórico. Del. Cuauhtémoc. C.P. 06000, México, Distrito Federal, México

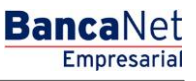

Servicios Adicionales > Divisas > Consulta de Operaciones >

Página 639

**Nota:** Si el archivo transferido excede los 1500 registros, éste será compactado por BancaNet Empresarial; se guardará una copia de respaldo en su equipo de cómputo.

Servicios Adicionales > Divisas > Consulta de Operaciones >

Empresarial Página 640

**Banca**Net

### » Cobros Masivos - Consultar archivo

### ¿Qué encuentro en esta página?

En esta página puede:

- Consultar el detalle de los archivos cargados
- Borrar los archivos cargados
- Realizar consultas avanzadas (archivos con más de 1500 operaciones)

#### ¿Cómo puedo obtener los datos que me interesan?

La página está compuesta por las siguientes secciones:

#### 1. Archivos de Cobros Masivos

En esta sección se muestra una la lista de archivos, que se presenta de la siguiente manera:

- Columna de selección: Se pueden seleccionar uno o varios registros.
- Nombre del archivo: Muestra el nombre del archivo; al hacer clic sobre esta liga, se mostrará el detalle del archivo.
- Fecha aplicación: Formato dd/mm/aaaa.
- Secuencial: Es el número secuencial del archivo.
- Estatus: Puede ser Pendiente, Transferido, Confirmado o Aplicado.

Al hacer clic en el botón "Borrar", se eliminarán los registros que se encuentren seleccionados.

En la parte superior de la lista se encuentra el botón "Filtrar" 🔄; si hace clic sobre él, se abrirá una ventana en donde puede seleccionar diferentes opciones para filtrar la información, mismas que se describen a continuación:

- Por palabra clave: Campo de texto en donde debe ingresar una la palabra clave para filtrar.
- Por fecha: Contiene las siguientes opciones:
  - Específico: Al seleccionar esta opción, se habilitará el campo de texto *De* y aparecerá un calendario para seleccionar la fecha.
  - Por rango: Al seleccionar esta opción, se habilitan los campos de texto *De* y *Hasta*, y aparecerá un calendario para seleccionar la fecha.
- Por estatus: Puede seleccionar los estatus:
  - o Pendiente
  - $\circ$  Transferido
  - $\circ$  Confirmado
  - o Aplicado

Si hace clic en el botón "Cancelar", éste cerrará la ventana.

Si hace clic en el botón "Filtrar", éste desplegará los resultados de la búsqueda, de acuerdo a los criterios seleccionados. Los criterios ingresados para filtrar pueden ser una o más secciones presentadas en la ventana.

Servicios Adicionales > Divisas > Consulta de Operaciones >

BancaNet Empresarial

Página 641

### 2. Consulta avanzada:

Para realizar una consulta avanzada, siga las siguientes instrucciones:

- En la lista de selección *Tipo de consulta*, elija cualquiera de estas dos opciones:
  - o Histórica
  - o Remota
- Ingrese la fecha, por medio del calendario que se encuentra del lado derecho del campo Fecha.
- Ingrese el número secuencial en el campo Secuencial.
- Ingrese el nombre del archivo o copia a guardar en el campo *Guardar archivo remoto*.
- Haga clic en el botón "Consultar", para mostrar el resultado de su consulta.
- Si el archivo a consultar excede los 1500 registros, BancaNet Empresarial le enviará un mensaje para informarle que el archivo solicitado estará disponible en los siguientes diez minutos.
- Si, al realizar la consulta de un archivo, se presenta una ventana en donde se le informa que un archivo con la misma fecha, naturaleza y secuencial ya existe localmente, localice el archivo en la lista de resumen y haga clic sobre su nombre para consultar el detalle.

| BancaNet<br>Empresarial           |                            |                                                                 |                                    | Martes 07 de Julio de | javiera<br>2015, 12:00 Centro de I                                                    | <b>Javier Álvarez   Em</b><br>alvarez@empresademo.com.mx  <br>México   Último acceso por Banca             | presa Demo S.A. de C.V.<br>55.55.1111.0000   <u>Actualizar</u><br>Net: 20/12/15 a las 01:30:54 | ▲ 🜲 🖂 🔅                                  |
|-----------------------------------|----------------------------|-----------------------------------------------------------------|------------------------------------|-----------------------|---------------------------------------------------------------------------------------|----------------------------------------------------------------------------------------------------|------------------------------------------------------------------------------------------------|------------------------------------------|
| CONSULTAS TRANSFERENCIAS Y PAGOS  | IMPUESTOS                  | Y CONTRIBUCIONES COBRANZA INVERSIO                              | INES SERVICIOS ADICIONAL           | ES ADMINISTRACIÓ      | ÓN                                                                                    |                                                                                                    |                                                                                                |                                          |
| F Informe de pagos (TIP)          | illación 🍥                 | Cobranza Universal 🔛 Cobros Masivos                             |                                    |                       |                                                                                       |                                                                                                    |                                                                                                |                                          |
| Cobros Masivos                    |                            |                                                                 |                                    |                       |                                                                                       |                                                                                                    |                                                                                                | 0                                        |
| Crear archivo                     | Consulta<br>Para ver el de | r Archivo<br>etalle del archivo haga clic en la liga del nombre | de archivo, para borrar uno o      | varios archivos sele  | ccionelo(s) de la lista v                                                             | dé clic en "Borrar".                                                                                       |                                                                                                |                                          |
| Cargar archivo                    | E Ar                       | chivos de cobros masivos                                        |                                    |                       | ,                                                                                     |                                                                                                    |                                                                                                |                                          |
| Consultar archivo                 |                            |                                                                 |                                    |                       |                                                                                       |                                                                                                    |                                                                                                |                                          |
|                                   |                            | Nombre del Archivo                                              | 8                                  | Fecha<br>Aplicación   |                                                                                       | Sec.                                                                                                    | Estatus                                                                                        |                                          |
| ¿Conoces nuestra nueva            |                            | Archivo Cobros enero 2011                                       |                                    | 22 / 10 / 2010        |                                                                                       | 99                                                                                                    | Pendiente de Transferir                                                                        |                                          |
| opción de Multipagos?             |                            | Archivo Cobros enero 2011                                       |                                    | 22 / 10 / 2010        |                                                                                       | 3                                                                                                    | Pendiente de Transferir                                                                        |                                          |
| Por favor ayudanos a calificarla. |                            | Archivo Cobros enero 2011                                       |                                    | 22 / 10 / 2010        |                                                                                       | 5                                                                                                    | Transferido                                                                                    |                                          |
|                                   |                            | Archivo Cobros enero 2011                                       |                                    | 22 / 10 / 2010        |                                                                                       | 16                                                                                                    | Aplicado                                                                                       |                                          |
| ENTRA AQUÍ                        |                            | Archivo Cobros enero 2011                                       |                                    | 22 / 10 / 2010        |                                                                                       | 86                                                                                                    | Aplicado                                                                                       |                                          |
| and a second                      |                            | Archivo Cobros enero 2011                                       |                                    | 22 / 10 / 2010        |                                                                                       | 32                                                                                                    | Aplicado                                                                                       |                                          |
| : Qué desea baser?                |                            | Archivo Cobros enero 2011                                       |                                    | 22 / 10 / 2010        |                                                                                       | 20                                                                                                    | Transferido                                                                                    |                                          |
| ¿Que desea nacer?                 |                            | Archivo Cobros enero 2011                                       |                                    | 22 / 10 / 2010        |                                                                                       | 85                                                                                                    | Pendiente de Transferir                                                                        |                                          |
| <u>Ver resumen de cobranza</u>    |                            | Archivo Cobros enero 2011                                       |                                    | 22 / 10 / 2010        |                                                                                       | 75                                                                                                    | Pendiente de Transferir                                                                        |                                          |
|                                   |                            | Archivo Cobros enero 2011                                       |                                    | 22 / 10 / 2010        |                                                                                       | 11                                                                                                    | Transferido                                                                                    |                                          |
|                                   | 1 a 10 de<br>Co<br>Tipo de | rrar<br>45 <u>« Anterior 1</u><br>Insulta avanzada<br>consulta  | 2   3   4   5   <u>Siquiente »</u> |                       | Histórica (Arc)                                                                       | hivos con más de 1500 oper                                                                                 | aciones)                                                                                       |                                          |
|                                   | Fecha                      | Secuencial                                                      |                                    |                       | Recuperación de<br>no se encuentrar<br>Remota<br>Consulta de movi<br>desde otro medio | e archivos masivos que fueron tra<br>n disponibles en el resumen de cr<br>imientos rechazados de un archiv | ansmitidos hasta con 60 días de<br>onsulta.<br>vo ("Un retiro- Múltiples depósite              | a anterioridad y que<br>os") transmitido |
| WEBTEXT01-ND001-LACINTGTDUAS      | 118V<br>@ Copyright :      | 2009. Derechos Reservados. Banco Naci                           | onal de México, S.A., integr       | ante de Grupo Fina    | nciero Banamex.                                                                       |                                                                                                    |                                                                                                | Consultar                                |
| Ballamex Isabe                    | el la Católica             | 44. Centro Histórico. Del. Cuauhtémoc. C.                       | P. 06000, México, Distrito F       | ederal, México        |                                                                                       |                                                                                                    |                                                                                                |                                          |

Servicios Adicionales > Divisas > Consulta de Operaciones >

### » Cobros Masivos - Consultar archivo - Resumen aplicado

### ¿Qué encuentro en esta página?

En esta página puede consultar el detalle y el contenido de su archivo con estatus Aplicado.

### ¿Cómo puedo obtener los datos que me interesan?

La página está compuesta por las siguientes secciones:

#### 1. Información del archivo

En esta sección se desglosa la información de la siguiente manera:

- Nombre de archivo
- Fecha de aplicación
- Descripción
- Estatus del archivo
- Secuencial
- Cuenta de depósito
- Usuario 1
- Usuario 2
- Autorización: Muestra el número de autorización.
- Saldo en MXN
- Número de operaciones: Muestra el número de operaciones que contiene el archivo.
- Importe total MXN: Muestra el total del importe de las operaciones.

#### 2. Cobros registrados

Esta sección está compuesta por dos áreas:

- Área de botones: Contiene los botones:
  - "Filtrar": Abre una ventana en donde puede seleccionar diferentes opciones para filtrar la información, mismas que se describen a continuación:
    - Por palabra clave: Campo de texto en donde debe ingresar una palabra clave para filtrar.
    - Por importe: Contiene las siguientes opciones:
      - Específico: Al seleccionar esta opción, se habilitará el campo de texto De.
      - Por rango: Al seleccionar esta opción, se habilitarán los campos de texto De y Hasta.

Si hace clic en el botón "Cancelar", éste cerrará la ventana.

Si hace clic en el botón "Filtrar", éste desplegará los resultados de la búsqueda, de acuerdo a los criterios seleccionados. Los criterios ingresados para filtrar pueden ser una o más secciones presentadas en la ventana.

- "Imprimir": Le permite imprimir la pantalla de *Cobros registrados*.
- "Descargar": Con este botón puede descargar el archivo en su equipo de cómputo.
- Área de Cobros registrados: Se desglosa la información de la siguiente manera:

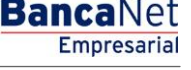

Página 642

Servicios Adicionales > Divisas > Consulta de Operaciones >

Empresarial

**Banca**Net

- Columna de selección: Elija aquí los registros que desee eliminar del archivo.
- Flecha detalle: Contiene la siguiente información:
  - Descripción
  - Referencia
- Número: Muestra el número consecutivo de las operaciones registradas en el archivo.
- o Sucursal
- o Cuenta
- o Importe
- o Cliente
- o Estatus

En caso de que tenga un filtro activo, se presenta el botón "Deshacer filtro", el cual mostrará la totalidad de cobros cargados en un inicio.

Al hacer clic en el botón "Regresar", volverá a la pantalla anterior.

Servicios Adicionales > Divisas > Consulta de Operaciones >

### Página 644

| forme de pagos (TIP)  | miciliación 🤕                                                                               | Cobranza Univer                                                                                                    | sal 🚺 Cobros Masivo                                                                                                    | 8                                                                                                    |   |                                                                                                    |                                                                                                    |                                                |                                                                                                    |    |
|-----------------------|---------------------------------------------------------------------------------------------|----------------------------------------------------------------------------------------------------|----------------------------------------------------------------------------------------------------|----------------------------------------------------------------------------------------------------|---|----------------------------------------------------------------------------------------------------|----------------------------------------------------------------------------------------------------|------------------------------------------------|----------------------------------------------------------------------------------------------------|----|
| obros Masivos         | 5<br>- Concuttu                                                                             |                                                                                                    |                                                                                                    |                                                                                                    |   |                                                                                                    |                                                                                                    |                                                |                                                                                                    |    |
| Crear archivo         | Consulta                                                                                    | ar archivo                                                                                                    |                                                                                                    |                                                                                                    |   |                                                                                                    |                                                                                                    |                                                |                                                                                                    |    |
| Cargar archivo        | Inform<br>del arc                                                                           | ación<br>hivo                                                                                                    |                                                                                                    | Nombre de archivo                                                                                                    |   |                                                                                                    | Cobros 1                                                                                                    |                                                |                                                                                                    |    |
| Consultar archivo     |                                                                                             |                                                                                                    |                                                                                                    | Fecha de aplicación                                                                                                    |   |                                                                                                    | 23/06/2012                                                                                                    |                                                |                                                                                                    |    |
|                       |                                                                                             |                                                                                                    |                                                                                                    | Estatus de archivo                                                                                                    |   |                                                                                                    | Aplicado                                                                                                    |                                                |                                                                                                    |    |
| conoces nuestra nueva |                                                                                             |                                                                                                    |                                                                                                    | Secuencial                                                                                                    |   |                                                                                                    | 16                                                                                                    |                                                |                                                                                                    |    |
| ción de Multipagos?   |                                                                                             |                                                                                                    |                                                                                                    | Cuenta depósito                                                                                                    |   |                                                                                                    | Javier Álvarez - Ban                                                                                                    | amex -                                         |                                                                                                    |    |
| r favor ayudanos a    |                                                                                             |                                                                                                    |                                                                                                    | Usuario 1                                                                                                    |   |                                                                                                    | 01 - Mónica Ortiz Juá                                                                                                    | irez                                           |                                                                                                    |    |
| ificarla.             |                                                                                             |                                                                                                    |                                                                                                    | Usuario 2                                                                                                    |   |                                                                                                    | 02 - Mónica Ortiz Juá                                                                                                    | irez                                           |                                                                                                    |    |
| pat                   | 1                                                                                           |                                                                                                    |                                                                                                    | Autorización                                                                                                    |   |                                                                                                    | 123456                                                                                                    |                                                |                                                                                                    |    |
| ENTRA AQUÍ            |                                                                                             |                                                                                                    |                                                                                                    | Wénnen de energienen                                                                                                    |   |                                                                                                    | 20                                                                                                    |                                                |                                                                                                    |    |
| and a second          |                                                                                             |                                                                                                    |                                                                                                    | Número de operaciones                                                                                                    |   |                                                                                                    | 60                                                                                                    |                                                |                                                                                                    |    |
| )ué desea bacer?      |                                                                                             |                                                                                                    |                                                                                                    |                                                                                                    |   |                                                                                                    |                                                                                                    |                                                |                                                                                                    |    |
|                       |                                                                                             |                                                                                                    |                                                                                                    | _ 1                                                                                                    | _ |                                                                                                    | _ 1                                                                                                    | _                                              |                                                                                                    |    |
|                       | A                                                                                           | Num.                                                                                                    | Sucursal                                                                                                    | Cuenta                                                                                                    |   | Importe<br>100.000.00                                                                                                   | Cliente                                                                                                    | Iuárez                                         | Estatus                                                                                                 | do |
|                       | -<br>9 E                                                                                    | Num.<br>123456<br>rror: Descripción de                                                                                                    | Sucursal<br>123456<br>el error registrado.                                                                                                    | Cuenta 12345678901234567890                                                                                                    |   | Importe<br>100,000.00                                                                                                   | Cliente<br>Mónica Ortiz                                                                                                    | Juárez                                         | Estatus<br>Rechazad                                                                                     | do |
|                       | e Ref                                                                                       | Num.<br>123456<br>rror: Descripción de<br>erencia:                                                                                                    | Sucursal<br>123456<br>el error registrado.                                                                                                    | Cuenta<br>12345678901234567890                                                                                                    |   | Importe<br>100,000.00                                                                                                   | Cliente<br>Mónica Ortiz                                                                                                    | luárez                                         | Estatus<br>Rechazad                                                                                     | do |
|                       | e E                                                                                         | Num.<br>123456<br>rror: Descripción de<br>erencia:<br>cripción:                                                                                                    | Sucursal<br>123456<br>el error registrado.<br>123456<br>Descri                                                                                                    | Cuenta 12345678901234567890 1234567890 123456789 123456789 123456789 123456789 123456789 123456789 123456789 123456789 123456789 12345678 12345678 12345678 12345678 12345678 12345678 12345678 12345678 12345678 12345 12345 1235 12345 1235 1235 1235 1235 1235 1235 1235 123                                                                                                    |   | Importe<br>100,000.00                                                                                                   | Cliente<br>Mónica Ortiz ,                                                                                                    | Luárez                                         | Estatus<br>Rechazad                                                                                     | do |
|                       | e                                                                                           | Num. 123456<br>rror: Descripción de<br>erencia:<br>cripción:<br>123456                                                                                                    | Sucursal<br>123456<br>el error registrado.<br>123456<br>123456                                                                                                    | Cuenta     12345678901234567890     poción del cobro     12345678901234567890                                                                                                    |   | Importe<br>100,000.00                                                                                                   | Cliente<br>Mónica Ortiz :                                                                                                    | iuárez                                         | Estatus<br>Rechazad                                                                                     | do |
|                       | e<br>Ref                                                                                    | Num.         123456           rror: Descripción de erencia:         cripción:           123456         123456                                                                                                    | Sucursal           123456           et error registrado.           123456           123456           123456           123456           123456           123456                                                                                                    | Cuenta     12345678901234567890     234567890     234567890     1234567890     1234567890     1234567890     1234567890                                                                                                    |   | Importe<br>100,000.00                                                                                                   | Cliente<br>Mónica Ortiz -<br>Mónica Ortiz -<br>Mónica Ortiz -                                                                                                    | luárez<br>luárez<br>luárez                     | Estatus<br>Rechazad                                                                                     | do |
|                       | e<br>e                                                                                      | Num.         123456           rror: Descripción de erencia:         cripción:           123456         123456           123456         123456                                                                                                    | Sucursal           123456           et error registrado.           123456           123456           123456           123456           123456           123456           123458           123458                                                                                                    | Cuenta     12345678901234567890  3769  ación del cobro  12345678901234567890 1234567890 123456789 1245 1245 1245 1245 1245 1245 1245 1245                                                                                                    |   | Importe<br>100,000.00<br>100,000.00<br>100,000.00<br>100,000.00                                                         | Cliente Mónica Ortiz a                                                                                                    | luárez<br>luárez<br>luárez<br>luárez<br>luárez | Estatus<br>Rechazad                                                                                     | do |
|                       | C<br>C<br>Ref<br>Des<br>C<br>C<br>C<br>Ref                                                  | Num. 123456 123456 rror: Descripción de erencia: 123456 123456 123456 123456 erencia:                                                                                                    | Sucursal           123456           et error registrado.           123456           123456           123456           123456           123456           123456           123456           123456           123456                                                                                                    | Cuenta     12345678901234567890     12345678901234567890     12345678901234567890     12345678901234567890     12345678901234567890     12345678901234567890     12345678901234567890                                                                                                    |   | Importe<br>100,000.00                                                                                                   | Cliente<br>Mónica Ortiz a<br>Mónica Ortiz a<br>Mónica Ortiz a                                                                                                    | luárez<br>luárez<br>luárez<br>luárez<br>luárez | Estatus<br>Rechazad<br>Aplicado<br>Aplicado                                                             | do |
|                       | C Ref                                                                                       | Num. 123456<br>123456<br>erencia:<br>cripción:<br>123456<br>123456<br>123456<br>123456<br>erencia:<br>cripción:                                                                                                    | Sucursal           123456           et error registrado.           123456           123456           123456           123456           123456           123456           123456           123456           123456           123456           123456           123456                                                                                                    | Cuenta     12345678901234567890     12345678901234567890     12345678901234567890     12345678901234567890     12345678901234567890     12345678901234567890     12345678901234567890     12345678901234567890     12345678901234567890     12345678901234567890     12345678901234567890     12345678901234567890     12345678901234567890     12345678901234567890     12345678901234567890     12345678901234567890     12345678901234567890     12345678901234567890     12345678901234567890     12345678901234567890     12345678901234567890     12345678901234567890     12345678901234567890     12345678901234567890     12345678901234567890     12345678901234567890     12345678901234567890     12345678901234567890     12345678901234567890     12345678901234567890     12345678901234567890     12345678901234567890     12345678901234567890     12345678901234567890     1234567890     1234567890     1234567890     1234567890     1234567890     1234567890     1234567890     1234567890     1234567890     1234567890     1234567890     1234567890     1234567890     1234567890     1234567890     1234567890     1234567890     1234567890     1234567890     1234567890     1234567890     1234567890     1234567890     1234567890     1234567890     1234567890     1234567890     1234567890     1234567890     1234567890     1234567890     1234567890     1234567890     1234567890     1234567890     1234567890     1234567890     123456789     123     123     123     123     123     123     123     123     123     123     123     123     12     123     123     123     123     123     123     123     123     123     123     123     123     123     123     123     123     123     123     123     123     123     123     123     123     123     123     123     123     123     123     123     123     123     123     123     123     123     123     123     123     123     123     123     123     123     123     123     123     123     123     123     123     123     123     123     123     123     12     12     12     123     12     12     123     1 |   | Importe<br>100,000.00<br>100,000.00<br>100,000.00<br>100,000.00                                                         | Cliente     Mónica Ortiz a                                                                                                    | luárez<br>Juárez<br>Juárez<br>Juárez           | Estatus<br>Rechazad                                                                                     | do |
|                       | Ref<br>Des<br>Ref<br>T<br>T<br>T<br>T<br>T<br>T<br>T<br>T<br>T                              | Num. 123456 rrror: Descripción de erencia: cripción: 123456 123456 123456 erencia: cripción: 123456                                                                                                    | Sucursal           123456           et error registrado.           123456           123456           123456           123456           123456           123456           123456           123456                                                                                                    | Cuenta     12345678901234567890     12345678901234567890     12345678901234567890     12345678901234567890     12345678901234567890     12345678901234567890     12345678901234567890     12345678901234567890     12345678901234567890     12345678901234567890     12345678901234567890                                                                                                    | 8 | Importe<br>100,000.00<br>100,000.00<br>100,000.00<br>100,000.00                                                         | Cliente Mónica Ortiz .                                                                                                    | luárez                                         | Estatus<br>Rechazad                                                                                     | do |
|                       | C E E E E E E E E E E E E E E E E E E E                                                     | Num. 123456 123456 erencia: 123456 123456 123456 erencia: erencia: 123456 123456 12345 123456 12345 12345 12 | Sucursal           123456           123456           et error registrado.           123456           123456           123456           123456           123456           123456           123456           123456           123456           123456           123456           123456                                                                                                    | Cuenta           12345678901234567890           3789           polición del cobro           12345678901234567890           12345678901234567890           12345678901234567890           12345678901234567890           12345678901234567890           12345678901234567890           12345678901234567890           12345678901234567890           12345678901234567890           12345678901234567890           12345678901234567890                                                                                                    |   | Importe<br>100,000.00<br>100,000.00<br>100,000.00<br>100,000.00<br>100,000.00                                           | Cliente     Mónica Ortiz      Mónica Ortiz      Mónica Ortiz      Mónica Ortiz      Mónica Ortiz      Mónica Ortiz      Mónica Ortiz      Mónica Ortiz      Mónica Ortiz                                                                                                    | Iuárez                                         | Estatus<br>Rechazad<br>Aplicado<br>Aplicado<br>Aplicado                                                 | do |
|                       | C<br>C<br>C<br>C<br>C<br>C<br>C<br>C<br>C<br>C<br>C<br>C<br>C<br>C<br>C<br>C<br>C<br>C<br>C | Num. 123456 123456 erencia: cripción: 123456 123456 123456 123456 123456 123456 123456 123456 123456                                                                                                    | Sucursal<br>123456<br>el error registrado.<br>123456<br>123456<br>123456<br>123456<br>123456<br>123456<br>123456<br>123456<br>123456<br>123456                                                                                                    | Cuenta           12345678901234567890           3789           Jackson del cobro           12345678901234567890           12345678901234567890           12345678901234567890           12345678901234567890           12345678901234567890           12345678901234567890           12345678901234567890           12345678901234567890           12345678901234567890           12345678901234567890           12345678901234567890                                                                                                    |   | Importe<br>100,000.00<br>100,000.00<br>100,000.00<br>100,000.00<br>100,000.00<br>100,000.00                             | Cliente     Mónica Ortiz      Mónica Ortiz      Mónica Ortiz      Mónica Ortiz      Mónica Ortiz      Mónica Ortiz      Mónica Ortiz      Mónica Ortiz      Mónica Ortiz      Mónica Ortiz      Mónica Ortiz                                                                                                    | Iuárez                                         | Aplicado<br>Aplicado<br>Aplicado<br>Aplicado                                                            | do |
|                       | C<br>C<br>C<br>C<br>C<br>C<br>C<br>C<br>C<br>C<br>C<br>C<br>C<br>C<br>C<br>C<br>C<br>C<br>C | Num. 123456 123456 erencia: cripción: 123456 123456 123456 123456 123456 123456 123456 123456 123456 123456 123456                                                                                                    | Sucursal           123456           123456           123456           123456           123456           123456           123456           123456           123456           123456           123456           123456           123456           123456           123456           123456           123456           123456           123456           123456           123456           123456                                                                                                    | Cuenta           12345678901234567890           3789           J2345678901234567890           12345678901234567890           12345678901234567890           12345678901234567890           12345678901234567890           12345678901234567890           12345678901234567890           12345678901234567890           12345678901234567890           12345678901234567890           12345678901234567890           12345678901234567890           12345678901234567890           12345678901234567890           12345678901234567890           12345678901234567890           12345678901234567890                                                                                                    |   | Importe<br>100,000.00<br>100,000.00<br>100,000.00<br>100,000.00<br>100,000.00<br>100,000.00<br>100,000.00               | Cliente Mónica Oriz a Mónica Oriz a Mónica | Iuárez                                         | Estatus<br>Rechazad<br>Aplicado<br>Aplicado<br>Aplicado<br>Aplicado<br>Aplicado<br>Aplicado             | do |
|                       | C<br>C<br>C<br>C<br>C<br>C<br>C<br>C<br>C<br>C<br>C<br>C<br>C<br>C<br>C<br>C<br>C<br>C<br>C | Num.         123456           123456         cripción d           erencia:         cripción:           123456         123456           123456         cripción:           123456         123456           123456         123456           123456         123456           123456         123456           123456         123456           123456         123456           123456         123456           123456         123456                                                                                                    | Sucursal           123456           123456           123456           123456           123456           123456           123456           123456           123456           123456           123456           123456           123456           123456           123456           123456           123456           123456           123456           123456           123456           123456           123456           123456           123456           123456           123456           123456           123456           123456           123456 |                                                                                                    | 8 | Importe<br>100,000.00<br>100,000.00<br>100,000.00<br>100,000.00<br>100,000.00<br>100,000.00<br>100,000.00<br>100,000.00 | Cliente Mónica Oriz a Mónica Oriz a Mónica | Iuárez                                         | Estatus<br>Rechazad<br>Aplicado<br>Aplicado<br>Aplicado<br>Aplicado<br>Aplicado<br>Aplicado<br>Aplicado | do |

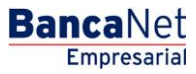

Servicios Adicionales > Divisas > Consulta de Operaciones >

### » Cobros Masivos - Consultar archivo - Resumen transferido

### ¿Qué encuentro en esta página?

En esta página puede consultar el detalle y el contenido de su archivo con estatus *Transferido*.

### ¿Cómo puedo obtener los datos que me interesan?

La página está compuesta por las siguientes secciones:

### 1. Información del archivo

En esta sección se desglosa la información de la siguiente manera:

- Nombre de archivo
- Fecha de aplicación
- Descripción
- Estatus del archivo
- Secuencial
- Cuenta de depósito
- Usuario 1
- Usuario 2
- Autorización: Muestra el número de autorización.
- Saldo en MXN
- Número de operaciones: Muestra el número de operaciones que contiene el archivo.
- Importe total MXN: Muestra el importe total de las operaciones.

#### 2. Cobros registrados

Esta sección está compuesta por dos áreas:

- Área de botones: contiene los botones:
  - $\circ\,$  "Filtrar": Abre una ventana en la que se puede seleccionar diferentes opciones para filtrar la información:
    - Por palabra clave: Campo de texto en donde debe ingresar una la palabra clave para filtrar.
    - Por importe: Contiene las siguientes opciones:
      - Específico: Al seleccionar esta opción, se habilitará el campo de texto De.
      - Por rango: Al seleccionar esta opción se habilitarán los campos de texto *De* y *Hasta*.
    - Al hacer clic en el botón "Cancelar", se cerrará la ventana.
    - Al hacer clic en el botón "Filtrar", se desplegarán los resultados de la búsqueda de acuerdo a los criterios seleccionados. Éstos pueden ser una o más secciones presentadas en la ventana.
  - "Imprimir": Imprime la pantalla de *Cobros registrados*.
  - "Descargar": Con este botón puede descargar el archivo en su equipo de cómputo.
- Área de Cobros registrados: Se desglosa la información de la siguiente manera:

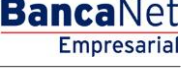

Página 645

Servicios Adicionales > Divisas > Consulta de Operaciones >

Empresarial Página 646

**Banca**Net

- Columna de selección: Elija aquí los registros que se desee eliminar del archivo.
- Flecha Detalle: Contiene la siguiente información:
- o Descripción
- o Referencia
- Número: Muestra el numero consecutivo de las operaciones registradas en el archivo.
- o Sucursal
- o Cuenta
- o Importe
- o Cliente

En caso de que tenga un filtro activo, se presentará el botón "Deshacer filtro", el cual mostrará la totalidad de los cobros cargados desde el inicio.

Al hacer clic en el botón "Regresar", volverá a la pantalla anterior.

Servicios Adicionales > Divisas > Consulta de Operaciones >

### Página 647

| JLTAS TRANSFERENCIAS Y PAG | SOS IMPUESTOS  | Y CONTRIBUCIONES                     | COBRANZA      | INVERSIONES                          | SERVICIOS       | ADICIONALES ADMINISTRACIÓN                                                                                           |                |                                                      |                    |                                                                                          | S      | ALIR |
|----------------------------|----------------|--------------------------------------|---------------|--------------------------------------|-----------------|----------------------------------------------------------------------------------------------------|----------------|------------------------------------------------------|--------------------|------------------------------------------------------------------------------------------|--------|------|
| obros Masivo               | omiciliación 🥮 | ' Cobranza Universal                 | 롼 Cobr        | os Masivos                           |                 |                                                                                                    |                |                                                      |                    |                                                                                          |        |      |
| Crear archivo              | Consulta       | r archivo                            |               |                                      |                 |                                                                                                    |                |                                                      |                    |                                                                                          |        |      |
| Cargar archivo             | Informa        | ación                                |               |                                      | Nombre de :     | archivo                                                                                                    |                | Cobros 1                                             |                    |                                                                                          |        |      |
| Consultar archivo          | del arc        | INO                                  |               |                                      | Fecha de ap     | licación                                                                                                    | 23/06/2012     |                                                      |                    |                                                                                          |        |      |
|                            |                |                                      |               |                                      | Descripción     |                                                                                                    | Ejemplo cobros |                                                      |                    |                                                                                          |        |      |
| T L                        |                |                                      |               |                                      | Estatus de a    | rchivo                                                                                                    |                | Transferido                                          |                    |                                                                                          |        |      |
| onoces nuestra nueva       |                |                                      |               |                                      | Secuencial      |                                                                                                    |                | 16                                                   |                    |                                                                                          |        |      |
| cion de Multipagos?        |                |                                      |               |                                      | Cuenta depósito |                                                                                                    |                | Javier Alvarez - B<br>12345678901234                 | anamex -<br>567890 |                                                                                          |        |      |
| favor ayudanos a           |                |                                      |               |                                      | Usuario 1       |                                                                                                    |                | 01 - Mónica Ortiz                                    | Juárez             |                                                                                          |        |      |
| ficarla.                   |                |                                      |               |                                      | Usuario 2       |                                                                                                    |                | 02 - Mónica Ortiz                                    | Juárez             |                                                                                          |        |      |
| Sector Louis               |                |                                      |               |                                      | Autorizaciór    | 1                                                                                                    |                | 123456                                               |                    |                                                                                          |        |      |
| ENTRA AQUI                 | 1              |                                      |               |                                      | Número de l     | operaciones                                                                                                    |                | 60                                                   |                    |                                                                                          |        |      |
|                            |                |                                      |               |                                      | Importe tota    | al MXN                                                                                                    |                | 100 000 00                                           |                    |                                                                                          |        |      |
| ué desea bacer?            |                |                                      |               |                                      |                 |                                                                                                    |                |                                                      |                    |                                                                                          |        |      |
|                            | Se mues        | tran las ultimas operacion           | ones registri | adas en el archiv<br>Sucursal        | o.              | Cuenta                                                                                                    | 8              | Importe                                              |                    | Cliente                                                                                  |        |      |
|                            | -              | 123456                               |               | 123456                               |                 | 12345678901234567890                                                                                                 |                | 100,000.00                                           |                    | Mónica Ortiz Juárez                                                                      |        |      |
|                            | <b>e</b> E     | rror: Descripción del err            | or.           |                                      |                 |                                                                                                    |                |                                                      |                    |                                                                                          |        |      |
|                            | Refe           | erencia:                             |               | 123456789                            |                 |                                                                                                    |                |                                                      |                    |                                                                                          |        |      |
|                            | Des            | cripción:                            |               | Descripción d                        | el cobro        |                                                                                                    |                |                                                      |                    |                                                                                          |        |      |
|                            |                | 400450                               |               | 100450                               |                 | 400 4507000400 4507000                                                                                               |                | 100.000.00                                           |                    |                                                                                          |        |      |
|                            | *              | 120456                               |               | 120456                               |                 | 12343078901234567890                                                                                                 |                | 100,000.00                                           |                    | Mónica Ortiz Juarez                                                                      |        |      |
|                            | *              | 123456                               |               | 123456                               |                 | 12345678901234567890                                                                                                 |                | 100,000.00                                           |                    | Mónica Ortiz Juarez                                                                      |        |      |
|                            |                | 120400                               |               | 12,3430                              |                 | 12343010301234301830                                                                                                 |                | 100,000.00                                           |                    | monica ontz Juarez                                                                       |        |      |
|                            | Refe           | rencia:                              |               | 123456789                            |                 |                                                                                                    |                |                                                      |                    |                                                                                          |        |      |
|                            |                | cripción:                            |               | Descripción de                       | el cobro        |                                                                                                    |                |                                                      |                    |                                                                                          |        |      |
|                            | Des            |                                      |               |                                      |                 |                                                                                                    |                |                                                      |                    |                                                                                          |        |      |
|                            | Des<br>+       | 123456                               |               | 123456                               |                 | 12345678901234567890                                                                                                 |                | 100,000.00                                           |                    | Mónica Ortiz Juárez                                                                      |        |      |
|                            | •              | 123456<br>123456                     |               | 123456<br>123456                     |                 | 12345678901234567890<br>12345678901234567890                                                                         |                | 100,000.00                                           |                    | Mónica Ortiz Juárez<br>Mónica Ortiz Juárez                                               |        |      |
|                            | +              | 123456<br>123456<br>123456           |               | 123456<br>123456<br>123456           |                 | 12345678901234567890<br>12345678901234567890<br>12345678901234567890                                                 |                | 100,000.00<br>100,000.00<br>100,000.00               |                    | Mónica Ortiz Juárez<br>Mónica Ortiz Juárez<br>Mónica Ortiz Juárez                        |        |      |
|                            | +              | 123456<br>123456<br>123456<br>123456 |               | 123456<br>123456<br>123456<br>123456 |                 | 12345678901234567890<br>12345678901234567890<br>12345678901234567890<br>12345678901234567890                         |                | 100,000.00<br>100,000.00<br>100,000.00<br>100,000.00 |                    | Mónica Ortiz Juárez<br>Mónica Ortiz Juárez<br>Mónica Ortiz Juárez<br>Mónica Ortiz Juárez |        |      |
|                            | • • •          | 123456<br>123456<br>123456<br>123456 | 1 21314       | 123456<br>123456<br>123456<br>123456 |                 | 12345678901234567890<br>12345678901234567890<br>12345678901234567890<br>12345678901234567890<br>12345678901234567890 |                | 100,000.00<br>100,000.00<br>100,000.00<br>100,000.00 |                    | Mónica Ortiz Juárez<br>Mónica Ortiz Juárez<br>Mónica Ortiz Juárez<br>Mónica Ortiz Juárez | de 190 | Ir   |

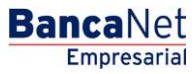

Servicios Adicionales > Divisas > Consulta de Operaciones >

### » Cobros Masivos - Consultar archivo - Resumen pendiente

### ¿Qué encuentro en esta página?

En esta página puede consultar el detalle y el contenido de su archivo con estatus *Pendiente*.

### ¿Cómo puedo obtener los datos que me interesan?

La página está compuesta por las siguientes secciones:

#### 1. Información del archivo

En esta sección se desglosa la información de la siguiente manera:

- Nombre de archivo
- Fecha de aplicación
- Descripción
- Estatus del archivo
- Secuencial
- Cuenta de depósito
- Saldo en MXN
- Número de operaciones: Muestra el número de operaciones que contiene el archivo.
- Importe total MXN: Muestra el total del importe de las operaciones.

#### 2. Cobros registrados

Esta sección está compuesta por dos áreas:

- Área de botones: Contiene los botones:
  - "Filtrar": Este botón abre una ventana en donde puede seleccionar diferentes opciones para filtrar la información, mismas que se describen a continuación:
    - Por palabra clave: Campo de texto en donde debe ingresar una la palabra clave para filtrar.
    - Por importe: Contiene las siguientes opciones:
      - Específico: Al seleccionar esta opción, se habilitará el campo de texto De.
      - Por rango: Al seleccionar esta opción, se habilitarán los campos de texto De y Hasta.
    - Al hacer clic en el botón "Cancelar", se cerrará la ventana.
    - Al hacer clic en el botón "Filtrar", se desplegarán los resultados de la búsqueda, de acuerdo a los criterios seleccionados. Los criterios ingresados para filtrar pueden ser una o más secciones presentadas en la ventana.
  - "Imprimir": Le permite imprimir la pantalla de *Cobros registrados*.
  - "Descargar": Con este botón puede descargar el archivo en su equipo de cómputo.

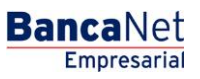
Servicios Adicionales > Divisas > Consulta de Operaciones >

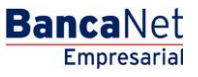

- Área de Cobros registrados: Se desglosa la información de la siguiente manera:
  - Columna de selección: Elija aquí los registros que desee eliminar del archivo.
  - Flecha detalle: Contiene la siguiente información:
    - Descripción
    - Referencia
  - Número: Muestra el número consecutivo de las operaciones registradas en el archivo.
  - o Sucursal
  - o Cuenta
  - o Importe
  - o Cliente

En caso de que tenga un filtro activo, se presentará el botón "Deshacer filtro"; éste mostrará la totalidad de los cobros cargados desde el inicio.

Al hacer clic en el botón "Regresar", volverá a la pantalla anterior.

Servicios Adicionales > Divisas > Consulta de Operaciones >

## » Cobros Masivos - Consultar archivo - Resumen confirmado

### ¿Qué encuentro en esta página?

En esta página puede consultar el detalle y el contenido de su archivo con estatus *Confirmado*.

### ¿Cómo puedo obtener los datos que me interesan?

La página está compuesta por las siguientes secciones:

### 3. Información del archivo

En esta sección se desglosa la información de la siguiente manera:

- Nombre de archivo
- Fecha de aplicación
- Descripción
- Estatus del archivo
- Secuencial
- Cuenta de depósito
- Saldo en MXN
- Número de operaciones: Muestra el número de operaciones que contiene el archivo.
- Importe total MXN: Muestra el total del importe de las operaciones.

### 4. Cobros registrados

Esta sección está compuesta por dos áreas:

- Área de botones: Contiene los botones:
  - "Filtrar": Este botón abre una ventana en donde puede seleccionar diferentes opciones para filtrar la información, mismas que se describen a continuación:
    - Por palabra clave: Campo de texto en donde debe ingresar una la palabra clave para filtrar.
    - Por importe: Contiene las siguientes opciones:
      - Específico: Al seleccionar esta opción, se habilitará el campo de texto De.
      - Por rango: Al seleccionar esta opción, se habilitarán los campos de texto De y Hasta.
    - Al hacer clic en el botón "Cancelar", se cerrará la ventana.
    - Al hacer clic en el botón "Filtrar", se desplegarán los resultados de la búsqueda, de acuerdo a los criterios seleccionados. Los criterios ingresados para filtrar pueden ser una o más secciones presentadas en la ventana.
  - "Imprimir": Le permite imprimir la pantalla de *Cobros registrados*.
  - "Descargar": Con este botón puede descargar el archivo en su equipo de cómputo.

BancaNet Empresarial

Página 650

Servicios Adicionales > Divisas > Consulta de Operaciones >

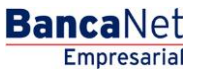

- Área de Cobros registrados: Se desglosa la información de la siguiente manera:
  - Columna de selección: Elija aquí los registros que desee eliminar del archivo.
  - Flecha detalle: Contiene la siguiente información:
    - Descripción
    - Referencia
  - Número: Muestra el número consecutivo de las operaciones registradas en el archivo.
  - o Sucursal
  - o Cuenta
  - o Importe
  - o Cliente

En caso de que tenga un filtro activo, se presentará el botón "Deshacer filtro"; éste mostrará la totalidad de los cobros cargados desde el inicio.

Al hacer clic en el botón "Regresar", volverá a la pantalla anterior.

Servicios Adicionales > Divisas > Consulta de Operaciones >

## » Cobros Masivos - Consultar archivo - más de 1500 operaciones

### ¿Qué encuentro en esta página?

En esta página puede consultar el detalle y descargar el archivo con estatus *Aplicado* (archivo con más de 1500 operaciones), para ver el detalle de sus operaciones.

### ¿Cómo puedo obtener los datos que me interesan?

La página está compuesta por las siguientes secciones:

### 1. Información del archivo

En esta sección se desglosa la información de la siguiente manera:

- Nombre de archivo
- Fecha de aplicación
- Descripción
- Estatus del archivo
- Secuencial
- Cuenta de depósito
- Usuario 1
- Usuario 2
- Autorización: Muestra el número de autorización.
- Saldo en MXN
- Número de operaciones: Muestra el número de operaciones que contiene el archivo.
- Importe total MXN: Muestra el importe total de las operaciones.

Para descargar el archivo, haga clic en el botón "Descargar"; se abrirá una ventana de Windows en la que deberá elegir la ruta para guardar el archivo en su equipo de cómputo.

Al hacer clic en el botón "Regresar", volverá a la pantalla anterior.

**Banca**Net

Servicios Adicionales > Divisas > Consulta de Operaciones >

Página 653

| formación  |                          |                                                    |  |
|------------|--------------------------|----------------------------------------------------|--|
| le archivo | Nombre de archivo        | Cobros 1                                           |  |
|            | Fecha de aplicación      | 23/12/2010 (ddmmaaaa)                              |  |
|            | Descripción              | Ejemplo cobros                                     |  |
|            | Estatus de archivo       | Aplicado                                           |  |
|            | Secuencial               | 16                                                 |  |
|            | Cuenta depósito          | Javier Álvarez - Banamex -<br>12345678901234567890 |  |
|            | Usuario 1                | 01 - Mónica Ortiz Juárez                           |  |
|            | Usuario 2                | 02 - Mónica Ortiz Juárez                           |  |
|            | Autorización             | 123456                                             |  |
|            | Número de operaciones    | 3000                                               |  |
|            | Importe total MXN        | 100,000.00                                         |  |
|            | Importe de la devolución | 100,000.00                                         |  |

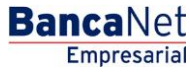

Servicios Adicionales > Divisas > Consulta de Operaciones >

## » Cobros Masivos - Consultar archivo - Resumen consulta remota

### ¿Qué encuentro en esta página?

En esta página puede consultar el detalle y el contenido de su archivo con estatus *Aplicado*, pero con operaciones rechazadas.

### ¿Cómo puedo obtener los datos que me interesan?

La página está compuesta por las siguientes secciones:

### 1. Información del archivo:

En esta sección se desglosa la información de la siguiente manera:

- Nombre de archivo
- Fecha de aplicación
- Descripción
- Estatus del archivo
- Secuencial
- Cuenta de depósito
- Usuario 1
- Usuario 2
- Autorización: Muestra el número de autorización.
- Saldo en MXN
- Número de operaciones: Muestra el número de operaciones que contiene el archivo.
- Importe total MXN: Muestra el total del importe de las operaciones.

#### 2. Cobros registrados:

Esta sección está compuesta por dos áreas:

- Área de botones: Contiene los botones:
  - "Filtrar": con este botón se abrirá una ventana en la que puede seleccionar diferentes opciones para filtrar la información, que son:
    - Por palabra clave: Campo de texto en donde debe ingresar una la palabra clave para filtrar.
    - Por importe: Contiene las siguientes opciones:
      - Específico: Al seleccionar esta opción, se habilitará el campo de texto De.
      - Por rango: Al seleccionar esta opción se habilitarán los campos de texto *De* y *Hasta*.
    - Al hacer clic en el botón "Cancelar", se cerrará la ventana.
    - Al hacer clic en el botón "Filtrar", se desplegarán los resultados de la búsqueda, de acuerdo a los criterios seleccionados. Los criterios ingresados para filtrar pueden ser una o más secciones presentadas en la ventana.
  - "Imprimir": Le permite imprimir la pantalla de *Cobros registrados*.
  - "Descargar": Con este botón puede descargar el archivo en su equipo de cómputo.

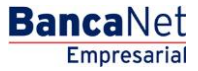

Servicios Adicionales > Divisas > Consulta de Operaciones >

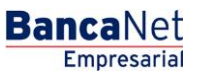

- Área de Cobros registrados: Se desglosa la información de la siguiente manera:
  - Columna de selección: Elija aquí los registros que desee eliminar del archivo.
  - Flecha detalle: Contiene la siguiente información:
  - o Descripción
  - o Referencia
  - Número: Muestra el número consecutivo de las operaciones registradas en el archivo.
  - o Sucursal
  - o Cuenta
  - o Importe
  - o Cliente
  - o Estatus

En caso de que tenga un filtro activo, se presenta el botón "Deshacer filtro", el cual mostrará la totalidad de los cobros cargados desde el inicio.

Al hacer clic en el botón "Regresar", volverá a la pantalla anterior.

|                   | Consulta                                                                                                    | ar archivo                                                                                                    |                                    |                                                                                                    |                                                |                                                                                                    |          |                                                                    |                                                                                                |                          |                                                                                                    |      |                                                                                       |       |
|-------------------|----------------------------------------------------------------------------------------------------|----------------------------------------------------------------------------------------------------|------------------------------------|----------------------------------------------------------------------------------------------------|------------------------------------------------|----------------------------------------------------------------------------------------------------|----------|--------------------------------------------------------------------|------------------------------------------------------------------------------------------------|--------------------------|----------------------------------------------------------------------------------------------------|------|---------------------------------------------------------------------------------------|-------|
| ar archive        | Concerne                                                                                                    | 0000                                                                                                    |                                    |                                                                                                    |                                                |                                                                                                    |          |                                                                    |                                                                                                |                          |                                                                                                    |      |                                                                                       |       |
| ultar archivo     | dei arc                                                                                                    | ación                                                                                                    |                                    |                                                                                                    | . 16                                           | ombre de archivo                                                                                                    |          |                                                                    |                                                                                                | Cobros 1                 |                                                                                                    |      |                                                                                       |       |
|                   | Sec.                                                                                                    |                                                                                                    |                                    |                                                                                                    |                                                | ncha de aplicación                                                                                                    |          |                                                                    |                                                                                                | 23/12/20                 | 10 (ddmmaaak)                                                                                                    |      |                                                                                       |       |
|                   | 11                                                                                                    |                                                                                                    |                                    |                                                                                                    | D                                              | escripción                                                                                                    |          |                                                                    |                                                                                                | Eperate col              | 104                                                                                                    |      |                                                                                       |       |
| s de inversión    | 21                                                                                                    |                                                                                                    |                                    |                                                                                                    |                                                | status de archivo                                                                                                    |          |                                                                    |                                                                                                | Apicade                  |                                                                                                    |      |                                                                                       |       |
| zontes            | 01                                                                                                    |                                                                                                    |                                    |                                                                                                    | 5                                              | ecuencial                                                                                                    |          |                                                                    |                                                                                                | 18                       |                                                                                                    |      |                                                                                       |       |
| D                 |                                                                                                    |                                                                                                    |                                    |                                                                                                    | c                                              | venta depósito                                                                                                    |          |                                                                    |                                                                                                | 3avier Alva<br>123455780 | rez - Danamex -<br>01234567880                                                                                                    |      |                                                                                       |       |
| 10000 V 10000     |                                                                                                    |                                                                                                    |                                    |                                                                                                    | . 0                                            | auario 1                                                                                                    |          |                                                                    |                                                                                                | ST-Menn                  | Ortiz Juárez                                                                                                    |      |                                                                                       |       |
| esea sacerr       |                                                                                                    |                                                                                                    |                                    |                                                                                                    | U                                              | nuario 2                                                                                                    |          |                                                                    |                                                                                                | 52 - Mireco              | Ortiz Juárez                                                                                                    |      |                                                                                       |       |
| urben.Re.cobcataa | 1                                                                                                    |                                                                                                    |                                    |                                                                                                    | ٨                                              | utorización                                                                                                    |          |                                                                    |                                                                                                | 125458                   |                                                                                                    |      |                                                                                       |       |
|                   |                                                                                                    |                                                                                                    |                                    |                                                                                                    |                                                | Annana da anananinana                                                                                                    |          |                                                                    |                                                                                                | 24                       |                                                                                                    |      |                                                                                       |       |
|                   |                                                                                                    |                                                                                                    |                                    |                                                                                                    |                                                | umero de operaciones                                                                                                    |          |                                                                    |                                                                                                |                          |                                                                                                    |      |                                                                                       |       |
|                   |                                                                                                    |                                                                                                    |                                    |                                                                                                    | 1                                              | reporter total sizza                                                                                                    |          |                                                                    |                                                                                                | 100.000 00               |                                                                                                    |      |                                                                                       |       |
|                   |                                                                                                    |                                                                                                    |                                    |                                                                                                    |                                                |                                                                                                    | Num. Op. |                                                                    | Retiros                                                                                        |                          | Num. Op.                                                                                                    | 1.00 | repósitos                                                                             |       |
|                   |                                                                                                    |                                                                                                    |                                    |                                                                                                    |                                                | echazadoa                                                                                                    | 35       |                                                                    | 100 000 00                                                                                     |                          | 35                                                                                                    |      | 05 000 00                                                                             |       |
|                   | Cobre                                                                                                    | os registra<br>etar les útro                                                                                                    | idos<br>a opiraci                  | ories registradas                                                                                                | en el archivo                                  |                                                                                                    |          |                                                                    |                                                                                                |                          |                                                                                                    |      | B                                                                                     | •     |
|                   | Cobre<br>Service                                                                                                 | os registra<br>atran las útime<br>Nem.                                                                                                    | idos<br>e coirect                  | ones registradas<br>Socianal                                                                                     | en el archivo                                  | Cuenta                                                                                                    | 8        | Brip                                                               | orte                                                                                           | E Chi                    | nte                                                                                                    | 00   | Estetus                                                                               | •     |
|                   | Cobre<br>Serner                                                                                                  | ittan laa ültma<br>Iltem.<br>120456                                                                                                    | idos<br>a ceiraci                  | ones repetradas<br>Socursal<br>123456                                                                            | et el archite                                  | Cuenta<br>12245678001224567800                                                                                                    | 8        | Brng<br>100,                                                       | orte<br>000.00                                                                                 | E Cie                    | nte<br>isa Critz Juánez                                                                                                    | 00   | Estatus<br>Recharado                                                                  | •     |
|                   | Cobre<br>Se nue                                                                                                  | Num.<br>122456                                                                                                    | idos<br>a ceiraci                  | ones registradas<br>Sacursal<br>123456<br>or.                                                                    | et el archiv                                   | Cuenta<br>12345675801234567580                                                                                                    | 8        | 8mp                                                                | orte<br>885.00                                                                                 | E cha                    | nte<br>ex Orliz Juárez                                                                                                    | D    | Estatus<br>Rechacada                                                                  | •     |
|                   | Cobre<br>Se nor                                                                                                  | Num.<br>123456<br>mer Descripci                                                                                                    | idos<br>a opiraci                  | ories reputratas<br>Socursal<br>123456<br>W.<br>122                                                              | en el archive<br>B                             | Cuenta<br>12245678801224567880                                                                                                    | 8        | 8mp<br>100                                                         | orte<br>885.00                                                                                 | E cm                     | nte<br>ex Orle Juéres                                                                                                    |      | Estatus<br>Recharado                                                                  |       |
|                   | Cobro<br>Se nor<br>B<br>0 5<br>Refi                                                                              | Nem.<br>123456<br>mer Descripci<br>erence<br>cripcie                                                                                                    | idos<br>s opiraci                  | ones repotradas<br>Sacuraal<br>123456<br>or.<br>122<br>Oer                                                       | et el archio<br>B<br>MSF729<br>Serpción del    | Cuenta<br>1234567980(234567980<br>cobro                                                                                                    | 8        | 8mp<br>100,                                                        | orte<br>200.00                                                                                 | Всы                      | nte<br>Ica Offe Joáne                                                                                                    | 00   | Estatus<br>Recharado                                                                  | • 🕘 3 |
|                   | Cobre<br>Se man                                                                                                  | os registra<br>atar las últim<br>Nem.<br>120456<br>mer Descripci<br>erecte<br>erecte                                                                                                    | idos<br>a opiraci                  | ones reputradas<br>Sociarial<br>(23456<br>or.<br>122<br>Oer<br>(23456                                            | en el archiot                                  | Cuenta<br>1224567801224567880<br>colm                                                                                                    | 8        | 8mp<br>100                                                         | orte<br>(865.00                                                                                | E Chi<br>Hor             | nte<br>ex Ofis Jaine                                                                                                    | 8    | Estatus<br>Recharada                                                                  |       |
|                   | Cobre<br>Server<br>9 5<br>Ref<br>0<br>rs                                                                         | Rem.<br>122456<br>mercea<br>corpoie                                                                                                    | edos<br>a opiraci                  | ories reputrates<br>Securaal<br>123456<br>er.<br>123<br>0er<br>123456<br>123456                                  | en el archio<br>B<br>MISETER<br>SUSETER        | Cuenta<br>12245611801224561180<br>cobre<br>12245611801224561180                                                                                                    | 8        | 8mp<br>100.                                                        | orte<br>505.00                                                                                 | E Cia                    | nte<br>ex Orte Juéres<br>ex Orte Juéres<br>ex Orte Juéres                                                                                                    | 00   | Estatus<br>Rechazada                                                                  |       |
|                   | Cobre<br>Se frae                                                                                                 | Rem.<br>122456<br>mer: Descrool<br>erence<br>122456<br>122456<br>122455                                                                                                    | edos<br>a opiraci                  | eries reputrates<br>Securiaal<br>123456<br>er.<br>123<br>0er<br>123456<br>123456<br>123456                       | et el archio<br>B<br>MSE739<br>Serbolin del    | Cuenta<br>12345611801234561180<br>cobro<br>123456189012345811900<br>1234581789012345811900                                                                                                    | 8        | 100.<br>100.<br>100.                                               | orte<br>800.00<br>800.00<br>800.00<br>800.00                                                   |                          | nte<br>ex Orto Juéreo<br>ex Orto Juéreo<br>ex Orto Juéreo<br>ex Orto Juéreo                                                                                           | 00   | Estatus<br>Rechazada<br>Rechazada<br>Rechazada                                        |       |
|                   | Cobre<br>Se num<br>0 1<br>Ant<br>0 1<br>0 1<br>0 1<br>0 1<br>0 1<br>0 1<br>0 1<br>0 1<br>0 1<br>0 1              | Rem.<br>123456<br>mm: Descripcion<br>mm: Descripcion<br>(23456<br>123456<br>123456<br>123456                                                                                                    | edos<br>a opiración<br>de del erro | 01465 reputradas<br>Sucursal<br>122456<br>or.<br>122<br>097<br>122456<br>122456<br>122455<br>122455              | et el archist<br>B<br>SASE729<br>SASE729       | Cuenta<br>12345611801234561180<br>cobre<br>12345611801234581180<br>12345811801234581180<br>12345811801234581180<br>123458118001234581180                                                               | 8        | 8mp<br>100.<br>100.<br>100.                                        | orte<br>200 00<br>200 00<br>200 00<br>200 00<br>200 00                                         |                          | nte<br>ex Orte Juéne<br>ex Orte Juéne<br>ex Orte Juéne<br>ex Orte Juéne<br>ex Orte Juéne                                                                              | 00   | Estatus<br>Recharado<br>Recharado<br>Recharado<br>Recharado                           |       |
|                   | Cobre<br>Se num<br>e su<br>ant<br>Cos<br>S<br>S<br>S<br>S<br>S<br>S<br>S<br>S<br>S<br>S<br>S<br>S<br>S<br>S<br>S | Rem.<br>123456<br>mm: Descripcion<br>mm: Descripcion<br>mm | edos<br>a opiración<br>de del erro | Securaal<br>(22456<br>or.<br>(22<br>(22<br>(22<br>(22)<br>(22)<br>(22)<br>(22)<br>(22)<br>(                      | et el archist<br>B<br>SASE729<br>Secretión del | Cuenta<br>12245678001224567800<br>12245678001224567800<br>12245678001224567800<br>12245678001224567800<br>12245678001224557800                                                                         | 8        | 8mg<br>190.<br>190.<br>190.<br>190.<br>190.                        | orte<br>000.00<br>000.00<br>000.00<br>000.00<br>000.00<br>000.00                               |                          | ete<br>esa Ortiz Judimiz<br>esa Ortiz Judimiz<br>esa Ortiz Judimiz<br>esa Ortiz Judimiz<br>esa Ortiz Judimiz<br>esa Ortiz Judimiz                                     | 00   | Estatus<br>Recharado<br>Recharado<br>Recharado<br>Recharado<br>Recharado              |       |
|                   | Cobre<br>Se num<br>Se num<br>Se num<br>Se num                                                                    | Rem.<br>123456<br>mer. Descripcion<br>rescos<br>123456<br>123456<br>123456<br>123456                                                                                                    | idos<br>a opiracia<br>Gen der arm  | Sacuraal<br>(22456<br>67.<br>122<br>122<br>122456<br>122456<br>122456<br>122456<br>122456<br>122456              | et el archio<br>B<br>MSS729<br>Borpolón del    | Cuenta<br>12345078001234567800<br>2345078001234567800<br>12345678001234567800<br>12345678001234567800<br>12345678001234567800<br>12345678001234567800<br>12345678001234567800                          | 8        | 8mp<br>100,<br>100,<br>100,<br>100,<br>100,<br>100,<br>100,<br>100 | orte<br>000.00<br>000.00<br>000.00<br>000.00<br>000.00<br>000.00                               | C 14                     | ete<br>ex Ortiz Juérez<br>ex Ortiz Juérez<br>ex Ortiz Juérez<br>ex Ortiz Juérez<br>ex Ortiz Juérez<br>ex Ortiz Juérez<br>ex Ortiz Juérez                              | 90   | Estatus<br>Recharada<br>Recharada<br>Recharada<br>Recharada<br>Recharada              | • @ 4 |
|                   | Cobre<br>Se num<br>Se num<br>Se num<br>Se num<br>Se num<br>Se num<br>Se num<br>Se num<br>Se num                  | Rem.<br>123456<br>mm: Descripcion<br>123456<br>123456<br>123456<br>123456<br>123456<br>123456                                                                                                    | idos                               | Sacuraal<br>(23456<br>67.<br>123<br>123<br>123<br>123<br>123<br>123<br>123<br>123<br>123<br>123                  | et el archio                                   | Cuenta<br>1234501001234561000<br>1234501001234561000<br>1234501001234561000<br>1234501001234561000<br>1234501001234561000<br>1234501001234561000<br>1234501001234561000<br>1234501001234561000         | 8        | 8mp<br>100.<br>100.<br>100.<br>100.<br>100.<br>100.<br>100.<br>100 | orte<br>000.00<br>000.00<br>000.00<br>000.00<br>000.00<br>000.00<br>000.00<br>000.00<br>000.00 |                          | ete<br>ex Orte Juéres<br>ex Orte Juéres<br>ex Orte Juéres<br>ex Orte Juéres<br>ex Orte Juéres<br>ex Orte Juéres<br>ex Orte Juéres<br>ex Orte Juéres<br>ex Orte Juéres | 00   | Estatus<br>Recharada<br>Recharada<br>Recharada<br>Recharada<br>Recharada<br>Recharada | . (   |
|                   | Cobre<br>Se num<br>B<br>B<br>B<br>B<br>B<br>B<br>B<br>B<br>B<br>B<br>B<br>B<br>B<br>B<br>B<br>B<br>B<br>B<br>B   | Rem.<br>123456<br>mmr. Descreption<br>mmr. Descreption<br>mmr. Descre                         | idos                               | Socurnal<br>(22458<br>67.<br>122<br>122458<br>122458<br>122458<br>122458<br>122458<br>122458<br>122458<br>122458 | en el archio<br>B<br>MSS729<br>Sorpolo del     | Cuenta<br>12245070001224567000<br>12245670001224567000<br>12245670001224567000<br>12245670001224567000<br>12245670001224567000<br>12245670001224567000<br>12245670001224567000<br>12245670001224567000 | 8        | 8mp<br>100,<br>100,<br>100,<br>100,<br>100,<br>100,<br>100,<br>100 | orte<br>000.00<br>000.00<br>000.00<br>000.00<br>000.00<br>000.00<br>000.00<br>000.00<br>000.00 | B CM                     | ete<br>ex Ofic Juline<br>ex Ofic Juline<br>ex Ofic Juline<br>ex Ofic Juline<br>ex Ofic Juline<br>ex Ofic Juline<br>ex Ofic Juline<br>ex Ofic Juline                   | 00   | Estates<br>Recharado<br>Recharado<br>Recharado<br>Recharado<br>Recharado              |       |

Servicios Adicionales > Divisas > Consulta de Operaciones >

Empresarial Página 656

**Banca**Net

## » Inversiones - Resumen - Pendientes de Autorización

En esta página puede ver sus operaciones pendientes de autorización, operaciones programadas, operaciones frecuentes que tenga registradas en BancaNet Empresarial y horarios de servicio.

- Individual
  - Flecha de "Detalle"
    - Capturado por
    - Autorizador 1
    - Hora programada
  - Columna de selección Autorizar/Rechazar: Aquí puede seleccionar hasta 10 registros por página, los cuales puede autorizar o rechazar, simepre y cuando sus operaciones tengan los estatus "Pendiente por autorizar" o "Falta segunda firma", asi como las facultades y montos (individual,mancomunado, operable), necesarios para realizar dicha operación.
  - Tipo de operación:
    - A la Vista
    - Fondos Horizonte
  - Cuenta retiro: se mostrará el número de cuenta.
  - Cuenta de depósito: Muestra los datos de la cuenta de abono.
  - Importe: Muestra el importe de la operación.
  - o Moneda
  - Fecha programada: Muestra la fecha en la que será aplicada la transacción una vez que sea autorizada.
  - o Estatus: Muestra el estatus actual de la operación.
    - Al hacer clic en el botón "Aceptar", aparecerá una ventana de confirmación indicando las operaciones que desea Autorizar o Rechazar, en la parte inferior, se presentan los botones "Cancelar" y "Continuar".
      - El botón "Cancelar", cierra la ventana y cancela la operación (Autorizar/Rechazar).
      - El botón "Continuar", le solicitará que ingrese un Challenge para aplicar la operación (Autorizar/Rechazar).

|   | Autorizar   | Rechazar | Tipo de operación   | Cuenta retiro | Cuenta depósito | Importe         | Moneda | Fecha Programada | Estatus                       |
|---|-------------|----------|---------------------|---------------|-----------------|-----------------|--------|------------------|-------------------------------|
| Ð |             |          | <u>A la Vista</u>   |               | 9005199223      | 1.00            | MXN    | 25/06/2013       | Falta segunda firma Aut. Rem. |
|   | Capturado p | oor:     | 05 LAMBERTO, GUTIEF | REZ/CEAHHG    |                 | Hora programada | 1:     |                  | 08:00                         |
|   | Autorizador | 1:       | 05 LAMBERTO, GUTIER | REZ/CEAHHG    |                 |                 |        |                  |                               |

### » Inversiones - Resumen - Operaciones Frecuentes

Dentro del menú principal, ingrese a la opción *Inversiones*  $\rightarrow$  *Resumen*  $\rightarrow$  *Operaciones frecuentes.* 

Servicios Adicionales > Divisas > Consulta de Operaciones >

**Banca**Net

### ¿Qué encuentro en esta página?

Se presenta la siguiente pantalla, con un histórico y el detalle de la información seccionada por operaciones frecuentes.

### 1. A la Vista

- Tipo de operación: Contiene dos opciones:
  - o Depósito a inversión
  - o Retiro de inversión
- Inversión: Lista de selección en donde debe elegir el contrato de la inversión.
- Importe: Ingrese el importe o la cantidad (MXN).
- *Aplicar*: Si hace clic en esta liga, lo enviará a la pantalla de confirmación de la operación.

### 2. Pagaré

- Tipo de operación: Contiene dos opciones:
  - o Depósito a inversión
  - o Retiro de inversión
- Cuenta retiro/origen: Lista de selección en donde debe elegir el número de cuenta en donde se depositarán o retirarán, según sea el caso, la venta o compra de títulos.
- Cuenta depósito: Muestra la cuenta asignada a la inversión.
- Importe: Ingrese el importe o la cantidad (MXN).
- Aplicar: Si hace clic en esta liga, lo enviará a la pantalla de confirmación de la operación.

### **3. Fondos Horizonte**

- Tipo de operación: Contiene dos opciones:
  - o Compra de títulos
  - o Venta de títulos
- Fondo de Inversión/Contrato: Lista de selección en donde debe elegir el contrato de la inversión.
- Importe/Número de títulos: Ingrese el importe o la cantidad en pesos (MXN), si desea comprar títulos; ingrese el número de títulos, si desea venderlos.
- Aplicar: Si hace clic en esta liga, lo enviará a la pantalla de confirmación de la operación.

» Operaciones frecuentes

| Δ Α | A la vista (1) |                     |                                                                 |                  |         |  |  |  |
|-----|----------------|---------------------|-----------------------------------------------------------------|------------------|---------|--|--|--|
|     |                | Tipo de operación   | Inversión                                                       | Importe/Acciones |         |  |  |  |
|     |                | Retiro de Inversión | JESUS ARMANDO,ESTRADA/MINO1 - 9045982542 Saldo MXN : \$6,262.75 | \$               | Aplicar |  |  |  |
|     |                |                     |                                                                 | •                | Borrar  |  |  |  |

## » Inversiones - Resumen - Horarios

En esta sección puede ver los horarios de aplicación, para los siguientes servicios:

Servicios Adicionales > Divisas > Consulta de Operaciones >

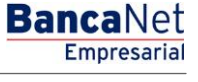

Página 658

- Depósitos en Inversiones a la vista
- Retiros en Inversiones a la vista
- Apertura en Inversiones a plazo (Pagaré)
- Apertura en Inversiones a plazo (Pagaré)
- Incremento en Inversiones a plazo (Pagaré)
- Decremento en Inversiones a plazo (Pagaré)
- Órdenes de compra o venta de títulos del producto HORZCOB en Fondos Horizonte (liquidez 24 horas)
- Órdenes de compra o venta de títulos del producto HZMD+.B, HZMDEMP en Fondos Horizonte (liquidez 24 horas)
- Órdenes de compra o venta de títulos del producto HORZONT en Fondos Horizonte (liquidez diaria)
- Órdenes de compra o venta de títulos del producto HORZONT+ en Fondos Horizonte (liquidez diaria)
- Órdenes de compra o venta de títulos del producto Banca de Inversión

#### » Horarios

| Depósitos y retiros, compras y ventas                                                                      |                      |
|----------------------------------------------------------------------------------------------------|----------------------|
|                                                                                                    |                      |
| Servicio                                                                                                   | Horario              |
| Depósito en inversiones a la vista                                                                         | de 08:00 a 15:00 hrs |
| Retiros en Inversiones a la vista                                                                          | de 08:00 a 15:00 hrs |
| Apertura en Inversiones a plazo (Pagaré)                                                                   | de 08:00 a 20:00 hrs |
| Incremento en Inversiones a plazo (Pagaré)                                                                 | de 08:00 a 20:00 hrs |
| Decremento en Inversiones a plazo (Pagaré)                                                                 | de 08:00 a 20:00 hrs |
| Órdenes de compra o venta de títulos del producto HORZCOB en Fondos Horizonte (liquidez en 24 horas)       | de 09:00 a 13:45 hrs |
| Órdenes de compra o venta de títulos del producto HZDM+.B, HZMDEMP en Fondos Horizonte (líquidez 24 horas) | de 09:00 a 13:00 hrs |
| Órdenes de compra o venta de títulos del producto HORZONT en Fondos Horizonte (liquidez diaria)            | de 09:00 a 13:00 hrs |
| Órdenes de compra o venta de títulos del producto HORZONT+ en Fondos Horizonte (líquidez diaria)           | de 09:00 a 12:30 hrs |
| Órdenes de compra o venta de titulos del producto Banca de Inversión                                       | de 09:00 a 13:00 hrs |
|                                                                                                    |                      |

Nota: Algunas de estas operaciones pueden realizarse fuera de horario para aplicarse al día hábil siguiente. Más información

Servicios Adicionales > Divisas > Consulta de Operaciones >

Empresarial Página 659

**Banca**Net

## » Inversiones - A la Vista

### ¿Qué encuentro en esta página?

En esta página puede realizar:

- Un depósito a su inversión
- Un retiro de su inversión

### ¿Cómo puedo obtener los datos que me interesan?

### Para realizar un depósito a su inversión

### 1. Tipo de operación

Seleccione la opción *Realizar un depósito a su inversión*.

### 2. Cuentas

Cuenta depósito (inversión): Elija, en la lista de selección, la inversión en donde desea realizar el depósito; se muestra el número de cuenta, el alias y el saldo de la inversión.

### 3. Datos del depósito

- Importe a depositar (MNX): Debe ingresar el monto o la cantidad a invertir en pesos.
- Saldo total a invertir: Es la suma del saldo de la cuenta depósito (inversión) más el importe a depositar en pesos (MXN). El cálculo de este dato se efectuará hasta que realice cualquiera de las siguientes acciones:
  - Cuando haga clic o mueva el puntero del *mouse* a otro campo, o cuando presione las teclas *Tab* o *Enter*.

### 4. Opciones adicionales:

- Programar a fecha futura:
  - Fecha: Por medio de un calendario puede elegir la fecha para aplicar la operación. Este calendario sólo permite la selección de una sola fecha.
  - Hora: Se presentan dos listas de selección; una para la hora que contiene los valores del "00" a las "23" horas y otra que presenta los minutos con valores "00", "15", "30" y "45".
- Guardar como operación frecuente: Cuando seleccione esta opción, la operación quedará almacenada dentro de las operaciones frecuentes.

Al hacer clic en el botón "Continuar", éste lo llevará a la pantalla de confirmación de la operación.

Servicios Adicionales > Divisas > Consulta de Operaciones >

Empresarial Página 660

**Banca**Net

Javier Álvarez | Empresa Demo S.A. de C.V. mpresademo.com.mx | 55.55.1111.0000 | <u>Actualizar</u> Último acceso por BancaNet: 20/12/15 a las 01:30:54 **Banca**Net 🏦 🌲 🖾 🔅 javieralvarez Martes 07 de Julio de 2015, 12:00 Centro de México /arez@ CONSULTAS TRANSFERENCIAS Y PAGOS IMPUESTOS Y CONTRIBUCIONES COBRANZA INVERSIONES SERVICIOS ADICIONALES ADMINISTRACIÓN 🗐 Resumen 📈 A la Vista 🗐 Pagaré 🖾 Fondos Banamex 🔟 Fondos Horizonte [] Comprobantes A la Vista ? Inversiones a la vista con disponibilidad e intereses diarios ione el tipo de operación, el tipo de inversión con la que desee invertir, complete los datos y dé clic en "Continuar Demo **Banca**Net Tipo de operación Realizar un retiro de su inversión Empresarial Realizar un depósito a su inversión ¿Qué desea hacer? Cuentas Cuenta depósito ( Inversión ) • Ver saldos Seleccione una cuenta ۳ El depósito será cargado de la cuenta eje a la que está ligada la inversión Datos del depósito Importe a depositar MXN Saldo total a invertir S 0.00 Si desea consultar el porcentaje de la tasa de Cetes aplicable por rango de inversión, de clic aquí Programar a fecha futura Opciones adicionales Autorizar en forma remota Guardar como operación frecuente D.R. @ Copyright 2009, Derechos Reservados. Banco Nacional de México, S.A., integrante de Grupo Financiero Banamex Isabel la Católica 44. Centro Histórico. Del. Cuauhtémoc. C.P. 06000, México, Distrito Federal, México 🖏 Banamex

## Para realizar un retiro a su inversión

### 1. Tipo de operación

Seleccione la opción Realizar un retiro a su Inversión.

### 2. Cuentas

Cuenta deposito (inversión): Elija, en la lista de selección, la inversión en donde desea realizar el depósito; se muestra el número de cuenta, el alias y el saldo de la inversión.

### 3. Datos del Depósito

- Importe a depositar (MNX): Debe ingresar el monto o la cantidad en pesos a invertir.
- Saldo total a invertir: Es la resta del saldo de la cuenta retiro (inversión) menos el importe a retirar en pesos. El cálculo de este dato se efectuará hasta que realice cualquiera de las siguientes acciones:
  - Cuando haga clic o mueva el puntero del *mouse* a otro campo, o cuando presione las teclas *Tab* o *Enter*.

Servicios Adicionales > Divisas > Consulta de Operaciones >

**Banca**Net

### 4. Opciones adicionales

- Programar a fecha futura:
  - Fecha: Por medio de un calendario, puede elegir la fecha para aplicar la operación. Este calendario sólo permite la selección de una sola fecha.
  - Hora: Se presentan dos listas de selección, una para la hora que contiene los valores del "00" a las "23" horas y otra que presenta los minutos con valores "00", "15", "30" y "45".
- Guardar como operación frecuente: Cuando seleccione esta opción, la operación quedará almacenada dentro de las operaciones frecuentes.

Al hacer clic en el botón "Continuar", éste lo llevará a la pantalla de confirmación de la operación.

| BancaNet<br>Empresarial                        |                                                                                                    | javieralvar<br>Martes 07 de Julio de 2015, 12:00 Centro de Méxi                             | Javier Álvarez   Empresa Demo S.A. de C.V.<br>ez@empresademo.com.mx   55.55.1111.0000   <u>Actualizar</u><br>ico   Último acceso por BancaNet: 20/12/15 a las 01:30:54 | ☆ 🜲 🖾 🌣   |
|------------------------------------------------|----------------------------------------------------------------------------------------------------|---------------------------------------------------------------------------------------------|----------------------------------------------------------------------------------------------------|-----------|
| CONSULTAS TRANSFERENCIAS Y PA                  | GOS IMPUESTOS Y CONTRIBUCIONES COBRAN                                                                        | ZA INVERSIONES SERVICIOS ADICIONALES ADMINISTRACIÓN                                         |                                                                                                    | SALIR     |
| 🗐 Resumen 🗠 A la Vista 🗐                       | Pagaré 🔯 Fondos Banamex 📶 Fondos Horizonte                                                                   | Comprobantes                                                                                |                                                                                                    |           |
| A la Vista                                     | Inversiones a la vista con disponibilidad e<br>Seleccione el tino de coeración el tino de inversión con la o | » <b>intereses diarios</b><br>ue desse invertir comolete los datos y dé clic en "Continuar" |                                                                                                    | 0         |
| Demo<br><b>Banca</b> Net<br><b>Empresarial</b> | Tipo de operación                                                                                            | Realizar un depôsito a su inversión                                                         | Realizar un retiro de su inversión                                                                                                    |           |
| ¿Qué desea hacer?<br>• <u>Ver saldos</u>       | Cuentas                                                                                                    | Cuenta depósito (Inversión )<br>Seleccione una cuenta                                       |                                                                                                    | ¥         |
|                                                |                                                                                                    | El depósito será cargado de la cuenta eje a la que está ligada la                           | a inversión                                                                                                    |           |
|                                                | Datos del<br>depósito                                                                                        | Importe a depositar MXN                                                                     | Saldo total a invertir<br>S 0.00                                                                                                    |           |
|                                                |                                                                                                    | Si desea consultar el porcentaje de la tasa de Cetes aplicable por rango de                 | t inversión, de clic <u>aquí</u>                                                                                                    |           |
|                                                | Opciones<br>adicionales                                                                                      | Programar a fecha futura Autorizar en forma remota Guardar como operación frecuente         |                                                                                                    |           |
|                                                |                                                                                                    |                                                                                             |                                                                                                    | Continuar |

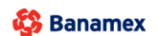

D.R. @ Copyright 2009, Derechos Reservados. Banco Nacional de México, S.A., integrante de Grupo Financiero Banamex Isabel la Católica 44. Centro Histórico. Del. Cuauhtémoc. C.P. 06000, México, Distrito Federal, México

Servicios Adicionales > Divisas > Consulta de Operaciones >

BancaNet Empresarial

Página 662

Inversiones - A la Vista - Confirmación depósito

### ¿Qué encuentro en esta página?

En esta página puede ver el detalle de su depósito de Inversión, antes de aplicarlo.

### ¿Cómo puedo obtener los datos que me interesan?

La página está compuesta por las siguientes secciones:

### 1. Cuentas retiro

- Cuenta depósito (Inversión): Se presenta el nombre o alias de la cuenta y el número.
- Saldo MXN: Presenta el saldo de la cuenta de Inversión.

### 2. Datos de la Inversión:

Contiene un resumen con los siguientes datos:

- Tipo de operación
- Importe: en pesos (MXN) o dólares (USD)
- Saldo total de la Inversión
- Tasa de rendimiento
- Fecha programada
- Operación frecuente

Al hacer clic en el botón "Regresar", éste lo llevará a la pantalla de captura, conservando los valores ingresados anteriormente.

Al hacer clic en el botón "Aceptar", se aplicará la operación; se le enviará a la pantalla de aplicación de transferencias.

| BancaNet<br>Empresarial                                                                     | Martes 07 de Julio de 20                               | Javier Álvarez   Empresa Demo S.A. de C.V.<br>javieralvarez@empresademo.com.mx   55.55.1111.0000   <u>Actualizar</u><br>15, 12:00 Centro de México   Último acceso por BancaNet: 20/12/15 a las 01:30:54 | 🏦 🌲 🖾 🔅 |
|---------------------------------------------------------------------------------------------|--------------------------------------------------------|----------------------------------------------------------------------------------------------------|---------|
| CONSULTAS TRANSFERENCIAS Y PAGOS IMPUESTOS Y CONTRIBUCIONES COB                             | RANZA INVERSIONES SERVICIOS ADICIONALES                | ADMINISTRACIÓN                                                                                                    | SALIR   |
| 🗐 Resumen 🗠 A la Vista 🖨 Pagaré 🐼 Fondos Banamex 📶 Fondos Horiz                             | conte                                                  |                                                                                                    |         |
| A la Vista                                                                                  |                                                        |                                                                                                    | ?       |
| Demo                                                                                        | ad e intereses diarios                                 |                                                                                                    |         |
| BancaNet                                                                                    | Cuenta depósito (Inversión - Integral Banam            | ex)                                                                                                    |         |
| Empresarial                                                                                 | JAVIER ALVAREZ - 9045982542                            | Saldo (MXN): \$ 6,731.21                                                                                                    |         |
| ¿Qué desea hacer?                                                                           |                                                        |                                                                                                    |         |
| Datos de                                                                                    | Tipo de operación                                      | Depósito                                                                                                    |         |
| <u>Ver historial de Banca Electrónica</u>                                                   | Importe MXN                                            | \$ 10.00                                                                                                    |         |
|                                                                                             | Saldo total de la inversión                            | \$ 6,741.21                                                                                                    |         |
| Regresar WEBTEXTD1-ND001-LACINTGTDUAS18V D.R.@ Copyright 2009, Derechos Reservados. Banco I | Nacional de México, S.A., integrante de Grupo Financie | ero Banamex.                                                                                                    | Aceptar |

Servicios Adicionales > Divisas > Consulta de Operaciones >

BancaNet Empresarial

Página 663

## Inversiones - A la Vista - Aplicación depósito

### ¿Qué encuentro en esta página?

En esta página puede ver el detalle del depósito de Inversión ya aplicado.

### ¿Cómo puedo obtener los datos que me interesan?

La página está compuesta por las siguientes secciones:

### 1. Estatus

Aplicado con el número de autorización.

### 2. Cuentas Retiro

- Cuenta depósito (inversión): Se presenta el nombre o alias de la cuenta y el número.
- Saldo MXN: Presenta el saldo de la cuenta de Inversión.

### 3. Datos de la inversión:

Contiene un resumen con los siguientes datos:

- Tipo de operación
- Importe: en pesos (MXN) o dólares (USD)
- Saldo total de la Inversión
- Tasa de rendimiento
- Fecha programada
- Operación frecuente
- Capturado por: Se muestra en caso de que la transferencia sea enviada por un usuario capturista.
- Usuario 1: Se muestra el nombre del usuario que realizó la operación, siempre y cuando tenga facultades para realizar dicha operación; en caso contrario, no se muestra.
- Usuario 2: Se muestra el nombre del usuario que realizó la operación; en caso de que no exista Usuario 2, no se muestra.

Servicios Adicionales > Divisas > Consulta de Operaciones >

**Banca**Net

| BancaNet<br>Empresarial                                |                                                                                                    | Martes 07 de Julio de 20                                                                          | Javier Álvarez   Empresa Demo S.A. de C.V.<br>javieralvarez@empresademo.com.mx   55.55.1111.0000   <u>Actualizar</u><br>15, 12.00 Centro de México   Útimo acceso por BancaNet 20/12/15 a las 01:30.54 | ▲ 🜲 🖾 🔅 |
|--------------------------------------------------------|----------------------------------------------------------------------------------------------------|---------------------------------------------------------------------------------------------------|----------------------------------------------------------------------------------------------------|---------|
| CONSULTAS TRANSFERENCIAS Y PA                          | GOS IMPUESTOS Y CONTRIBUCIONES COBRAN                                                                           | IZA INVERSIONES SERVICIOS ADICIONALES                                                             | administración                                                                                                    | SALIR   |
| 🗐 Resumen 🗠 A la Vista 🗐 F                             | Pagaré 🔯 Fondos Banamex 📶 Fondos Horizonte                                                                      | Comprobantes                                                                                      |                                                                                                    |         |
| A la Vista                                             |                                                                                                    |                                                                                                   |                                                                                                    | 80      |
|                                                        | Inversiones a la vista con disponibilidad e                                                                     | e intereses diarios                                                                               |                                                                                                    |         |
| Demo<br><b>Banca</b> Net<br><b>Empresarial</b>         | Su transferencia ha sido Aplicada con número                                                                    | o de autorización 001119.                                                                         |                                                                                                    |         |
| ¿Qué desea hacer?                                      | Autorizadores                                                                                                   | Usuario 07                                                                                        | BEST BANKING 3                                                                                                    |         |
| <ul> <li>Ver historial de Banca Electrônica</li> </ul> | Cuentas                                                                                                    | Cuenta Origen (Integral Banamex )<br>9045982542 - JAVIER ALVAREZ/MN01                             |                                                                                                    |         |
|                                                        |                                                                                                    |                                                                                                   |                                                                                                    |         |
|                                                        | Datos de<br>la transferencia                                                                                    | Tipo de Operación<br>Importe MXN                                                                  | Depósito<br>\$10.00                                                                                                    |         |
| WEBTEXT01-ND001-LACINTGTDUAS                           | 18V<br>2 Copyright 2009, Derechos Reservados. Banco Naci<br>1a Católica 44. Centro Histórico. Del Cuauhtémor. C | ional de México, S.A., integrante de Grupo Financie<br>P. 06000. México, Distrito Federal. México | ro Banamex.                                                                                                    |         |

## Fuera de horario

Si su operación se encuentra fuera del horario (de 9:00 a 17:00 horas), BancaNet Empresarial le pedirá que la programe en una ventana, donde podrá seleccionar la fecha en un calendario.

Haga clic en el botón "Continuar" para aplicar su operación.

Servicios Adicionales > Divisas > Consulta de Operaciones >

BancaNet Empresarial

Página 665

## » Inversiones - A la Vista - Confirmación retiro

### ¿Qué encuentro en esta página?

En esta página puede ver el detalle del retiro de su Inversión, antes de aplicarlo.

### ¿Cómo puedo obtener los datos que me interesan?

La página está compuesta por las siguientes secciones:

### 1. Cuentas retiro

- Cuenta depósito (Inversión): Se presenta el nombre o alias de la cuenta y el número.
- Saldo MXN: Presenta el saldo de la cuenta de Inversión.

### 2. Datos de la Inversión

Contiene un resumen con los siguientes datos:

- Tipo de operación
- Importe: en pesos (MXN) o dólares (USD)
- Saldo total de la Inversión
- Tasa de rendimiento
- Fecha programada
- Operación frecuente

Al hacer clic en el botón "Regresar", éste lo llevará a la pantalla de captura, conservando los valores ingresados anteriormente.

Al hacer clic en el botón "Aceptar", se aplicará la operación y se le enviará a la pantalla de aplicación de transferencias.

Servicios Adicionales > Divisas > Consulta de Operaciones >

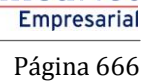

**Banca**Net

| BancaNet<br>Empresarial              |                                                                                                 | javieralv<br>Martes 07 de Julio de 2015, 12:00 Centro de M | Javier Álvarez   Empresa Demo S.A. de C.V.<br>arez@empresademo.com.mx   55.55.1111.0000   <u>Actualizar</u><br>ixico   Ultimo acceso por BancaNet: 20/12/15 a las 01:30:54 | <b></b> | ₩ \$ |
|--------------------------------------|-------------------------------------------------------------------------------------------------|------------------------------------------------------------|----------------------------------------------------------------------------------------------------|---------|------|
| CONSULTAS TRANSFERENCIAS Y PAG       | GOS IMPUESTOS Y CONTRIBUCIONES COBRANZ                                                          | A INVERSIONES SERVICIOS ADICIONALES ADMINISTRACIÓN         |                                                                                                    | SAL     | lR   |
| 🗐 Resumen 🗠 A la Vista 🗐 P           | agaré 🔯 Fondos Banamex 📶 Fondos Horizonte                                                       | Comprobantes                                               |                                                                                                    |         |      |
| A la Vista                           |                                                                                                 |                                                            |                                                                                                    |         | 0    |
| Demo                                 | Inversiones a la vista con disponibilidad e<br>Confirme los datos de la inversión para aplicar. | intereses diarios                                          |                                                                                                    |         |      |
| BancaNet                             | Cuentas                                                                                         | Cuenta retiro ( Inversión - Integral Banamex )             |                                                                                                    |         | ]    |
| Empresaria                           |                                                                                                 | JAVIER ALVAREZ - 9045982542                                | Saldo (MXN): \$ 6,731.21                                                                                                    |         |      |
| ¿Qué desea hacer?                    |                                                                                                 |                                                            |                                                                                                    |         |      |
| • Mar bistoriel de Roman Electrónica | Datos de<br>la inversión                                                                        | Tipo de operación                                          | Retiro                                                                                                    |         |      |
| Ver historiar de Banca Electronica   |                                                                                                 | Importe MXN                                                | \$ 10.00                                                                                                    |         |      |
|                                      |                                                                                                 | Saldo total de la inversión                                | \$6,721.21                                                                                                    |         |      |
| WEBTEXT01-ND001-LACINTGTDUAS1        | Regresar<br>8V                                                                                  |                                                            |                                                                                                    | Ace     | otar |

🚱 Banamex

D.R. @ Copyright 2009, Derechos Reservados. Banco Nacional de México, S.A., integrante de Grupo Financiero Banamex. Isabel la Católica 44. Centro Histórico. Del. Cuauhtémoc. C.P. 06000, México, Distrito Federal, México

Servicios Adicionales > Divisas > Consulta de Operaciones >

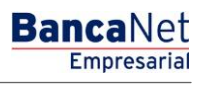

Página 667

Inversiones - A la Vista - Aplicación retiro

### ¿Qué encuentro en esta página?

En esta página puede ver el detalle del retiro de su Inversión ya aplicado.

### ¿Cómo puedo obtener los datos que me interesan?

La página está compuesta por las siguientes secciones:

### 1. Estatus

Aplicado con el número de autorización.

### 2. Cuentas retiro

- Cuenta depósito (Inversión): Se presenta el nombre o alias de la cuenta y el número.
- Saldo MXN: Presenta el saldo de la cuenta de Inversión.

### 3. Datos de la Inversión

Contiene un resumen con los siguientes datos:

- Tipo de operación
- Importe: en pesos (MXN) o dólares (USD)
- Saldo total de la Inversión
- Tasa de rendimiento
- Fecha programada
- Operación frecuente
- Capturado por: Se muestra en caso de que la transferencia sea enviada por un usuario capturista.
- Usuario 1: Se muestra el nombre del usuario que realizó la operación, siempre y cuando tenga facultades para realizarla; en caso contrario, no se muestra.
- Usuario 2: Se muestra el nombre del usuario que realizó la operación; en caso de que no exista Usuario 2, no se muestra.

Servicios Adicionales > Divisas > Consulta de Operaciones >

### Página 668

| BancaNet<br>Empresarial                        |                                                                                                    | Martes 07 de Julio de 21                                                                       | Javier Álvarez   Empresa Demo S.A. de C.V.<br>javieralvarez@empresademo.com.mx; [55.55.1111.0000] <u>Actualizar</u><br>15, 12.00 Centro de México   Último acceso por BancaNet: 20/12/15 a las 01:30:54 | ☆ 🜲 🖾 🌣 |
|------------------------------------------------|----------------------------------------------------------------------------------------------------|------------------------------------------------------------------------------------------------|----------------------------------------------------------------------------------------------------|---------|
| CONSULTAS TRANSFERENCIAS Y PA                  | GOS IMPUESTOS Y CONTRIBUCIONES COBRANZ                                                                     | A INVERSIONES SERVICIOS ADICIONALES                                                            | administración                                                                                                    | SALIR   |
| 🗐 Resumen 🔛 A la Vista 🗐 F                     | Pagaré 🔯 Fondos Banamex 📶 Fondos Horizonte                                                                 | Comprobantes                                                                                   |                                                                                                    |         |
| A la Vista                                     |                                                                                                    |                                                                                                |                                                                                                    | 80      |
|                                                | Inversiones a la vista con disponibilidad e                                                                | intereses diarios                                                                              |                                                                                                    |         |
| Demo<br><b>Banca</b> Net<br><b>Empresarial</b> | Su transferencia ha sido Aplicada con número                                                               | de autorización 001121.                                                                        |                                                                                                    |         |
| ¿Qué desea hacer?                              | Autorizadores                                                                                              | Usuario 07                                                                                     | BEST BANKING 3                                                                                                    |         |
| Ver historial de Banca Electrónica             | Cuentas                                                                                                    | Cuenta Origen ( Integral Banamex )<br>9045982542 - JAVIER ALVAREZ/MN01                         |                                                                                                    |         |
|                                                | Datos de<br>la transferencia                                                                               | Tipo de Operación<br>Importe MXN                                                               | Retiro<br>\$10.00                                                                                                    |         |
| WEBTEXT01-ND001-LACINTGTDUAS                   | 18V                                                                                                    |                                                                                                |                                                                                                    |         |
| 🚱 Banamex 🛛 🖓 🖓 🖓                              | Copyright 2009, Derechos Reservados. Banco Nacio<br>la Católica 44. Centro Histórico. Del. Cuauhtémoc. C.F | nal de México, S.A., integrante de Grupo Financio<br>2.06000, México, Distrito Federal, México | ro Banamex.                                                                                                    |         |

### Fuera de horario

Si su operación se encuentra fuera del horario (de 9:00 a 17:00 horas), BancaNet Empresarial le pedirá que la programe en una ventana, donde podrá seleccionar la fecha en un calendario.

Haga clic en el botón "Continuar" para aplicar su operación.

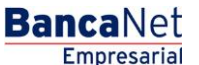

Servicios Adicionales > Divisas > Consulta de Operaciones >

Empresarial Página 669

**Banca**Net

## » Inversiones - Pagaré

### ¿Qué encuentro en esta página?

En esta página puede realizar depósitos o retiros a sus Inversiones.

### ¿Cómo puedo obtener los datos que me interesan?

La página está compuesta por las siguientes secciones:

### 1. Tipo de Operación

Seleccione la opción Realizar un deposito a su Inversión.

### 2. Cuentas

- Cuenta retiro: Elija, en la lista de selección, la cuenta de donde desea realizar el retiro; se muestra el número de cuenta, el alias y el saldo de la inversión.
- Cuenta deposito (Inversión): Elija, en la lista de selección, la inversión en donde desea realizar el depósito; se muestra el número de cuenta, el alias y el saldo de la inversión.

### 3. Datos de la Inversión

- Tipo de Inversión: Debe seleccionar en la lista de selección una de las siguientes opciones:
  - Pagaré MXN con capital e intereses disponibles al final del plazo
  - o Certificados de depósito MXN con rendimientos disponibles mensualmente
  - Pagaré DLS con capital e intereses disponibles al final del plazo
  - o Certificados de depósito DLS con rendimientos disponibles mensualmente
  - Pagaré Citi con capital e intereses disponibles al final del plazo
  - Certificados de depósito Citi con rendimientos disponibles mensualmente
- Importe a depositar (MNX): Ingrese el monto o la cantidad en pesos a depositar en su cuenta de inversión.
- Plazo en días: Haga clic en el ícono del calendario, ubicado del lado derecho del campo de texto, en donde debe seleccionar la fecha.

**Nota:** No puede seleccionar los días sábado y domingo.

- Instrucciones al término del plazo: Debe seleccionar en la lista una de las siguientes opciones:
  - o Reinvertir el capital y los intereses generados a la tasa vigente
  - o Reinvertir sólo el capital a la tasa vigente
  - o Depositar el capital e intereses generados a una cuenta

### 4. Opciones adicionales

Guardar como operación frecuente: Si selecciona esta opción, la operación quedará almacenada dentro de las operaciones frecuentes.

Al hacer clic al botón "Continuar", éste lo llevará a la pantalla de confirmación de la operación.

Servicios Adicionales > Divisas > Consulta de Operaciones >

**Banca**Net

| BancaNet<br>Empresarial                                                                 |                                                                                                    | Javier Álvarez   Empresa Demo S.A. de C.V.<br>javieralvarez@empresademo.com.mx   55.55.111.0000   <u>Actualzar</u><br>Martes 07 de Julio de 2015, 12:00 Centro de México   Último acceso por BancaNet: 20/12/15 a las 01:30:54                   | 金 🏚 🖾 🔆   |
|-----------------------------------------------------------------------------------------|----------------------------------------------------------------------------------------------------|----------------------------------------------------------------------------------------------------|-----------|
| CONSULTAS TRANSFERENCIAS Y PAGOS                                                        | IMPUESTOS Y CONTRIBUCIONES COBRANZA                                                                                                    | SICNES SERVICIOS ADICIONALES ADMINISTRACIÓN                                                                                                    | SALIR     |
| F Resumen A la Vista F<br>Pagaré                                                        | agaré To Fondos Banamex (3)) Fondos Horizont<br>Inversiones con pago de intereses al vu<br>Seleccione el tipo de operación, el tipo de inversión con la | encimiento del plazo<br>que desee invertir, complete los datos y dé cilc en "Continuar".                                                                                                    | 0         |
| ¿Conoces nuestra nueva<br>opción de Multipagos?<br>Por favor ayudanos a<br>calificarla. | Tipo de operación                                                                                                    | Realizar un depósito a su inversión     Realizar un retiro de su inversión                                                                                                    |           |
| ENTRA AQUÍ<br>¿Qué desea hacer?<br>• <u>Var saldos</u>                                  | Cuentas                                                                                                    | Cuenta retiro         Seleccione una cuenta         Cuenta depósito         Contrato de inversión         Seleccione un Contrato         Número de inversión         ©       Ver números de inversión         ©       Invertir en un nuevo plazo | •         |
|                                                                                         | Datos de la<br>inversión                                                                                                    | Importe a depositar IMXN                                                                                                    |           |
|                                                                                         | Opciones<br>adicionales                                                                                                    | Cuardar como operación frecuente                                                                                                    |           |
|                                                                                         |                                                                                                    |                                                                                                    | Continuar |

#### WEBTEXT01-ND001-LACINTGTDUAS18

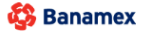

D.R. @ Copyright 2009, Derechos Reservados. Banco Nacional de México, S.A., integrante de Grupo Financiero Banamex. Isabel la Católica 44. Centro Histórico. Del. Cuauhtémoc. C.P. 06000, México, Distrito Federal, México

Servicios Adicionales > Divisas > Consulta de Operaciones >

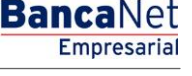

Página 671

Inversiones - Pagaré - Confirmación

### ¿Qué encuentro en esta página?

En esta página puede ver el detalle del depósito de su Inversión, antes de aplicarlo.

### ¿Cómo puedo obtener los datos que me interesan?

La página está compuesta por las siguientes secciones:

### 1. Cuentas

- Cuenta de retiro: Se presenta el nombre o alias de la cuenta, el número y el saldo en pesos (MXN).
- Contrato de Inversión: Se presenta el nombre o alias de la cuenta y el número.

### 2. Datos de la Inversión

Contiene un resumen con los siguientes datos:

- Tipo de operación → Apertura o depósito, según sea el caso
- Tipo de inversión  $\rightarrow$  Pagaré M.N.
- Plazo en días
- Importe:
- Instrucciones al vencimiento
- Cuenta de depósito al vencimiento
- Operación frecuente

Al hacer clic en el botón "Regresar", éste lo llevará a la pantalla de captura, conservando los valores ingresados con anterioridad.

Al hacer clic en el botón "Aceptar", aplicará la operación y se le enviará a la pantalla de aplicación de transferencias.

Servicios Adicionales > Divisas > Consulta de Operaciones >

BancaNet Empresarial

Página 672

## » Inversiones - Pagaré - Aplicación

### ¿Qué encuentro en esta página?

En esta página puede ver el detalle del depósito de su Inversión ya aplicado.

### ¿Cómo puedo obtener los datos que me interesan?

La página está compuesta por las siguientes secciones:

### 1. Estatus

Aplicado con el número de autorización.

### 2. Cuentas retiro

- Cuenta de retiro: Se presenta el nombre o alias de la cuenta, el número y el saldo en pesos (MXN).
- Contrato de Inversión: Se presenta el nombre o alias de la cuenta y el número.

### 3. Datos de la Inversión

Contiene un resumen con los siguientes datos:

- Tipo de operación  $\rightarrow$  Apertura o depósito
- Tipo de inversión  $\rightarrow$  Pagaré M.N.
- Plazo en días
- Importe:
- Instrucciones al vencimiento
- Cuenta de depósito al vencimiento
- Operación frecuente
- Capturado por: Se muestra en caso de que la transferencia sea enviada por un usuario capturista.
- Usuario 1: Se muestra el nombre del usuario que realizó la operación, siempre y cuando tenga facultades para realizarla; en caso contrario, no se muestra.
- Usuario 2: Se muestra el nombre del usuario que realizó la operación; en caso de que no exista Usuario 2, no se muestra.

Servicios Adicionales > Divisas > Consulta de Operaciones >

## » Inversiones - Pagaré - Invertir en un nuevo plazo

### ¿Qué encuentro en esta página?

En esta página puede realizar depósitos a su Inversión, ya que usted cuenta con folios de inversión disponibles.

### ¿Cómo puedo obtener los datos que me interesan?

La página está compuesta por las siguientes secciones:

### 1. Tipo de operación

Seleccione la opción Realizar un deposito a su Inversión.

### 2. Cuentas

- Cuenta retiro: Elija, en la lista de selección, la cuenta de donde desea realizar el retiro; se muestra el número de cuenta, el alias y el saldo de la inversión.
- Cuenta deposito (Inversión): Elija, en la lista de selección, la inversión en donde desea realizar el depósito; se muestra el número de cuenta, el alias y el saldo de la inversión.
- Número de inversión: Opción que está seleccionada y habilita el campo de texto para ingresar el número de inversión.
- *Ver números de inversión*: Liga que abre una ventana en donde puede seleccionar los números de inversión, de acuerdo al contrato de inversión seleccionado.
- Invertir en un nuevo plazo: Debe seleccionar esta opción sólo si desea invertir en un nuevo plazo.

### 3. Datos de la Inversión

- Tipo de inversión: Elija, en la lista de selección, una de las siguientes opciones:
  - Pagaré MXN con capital e intereses disponibles al final del plazo
  - Certificados de depósito MXN con rendimientos disponibles mensualmente
  - Pagaré DLS con capital e intereses disponibles al final del plazo
  - o Certificados de depósito DLS con rendimientos disponibles mensualmente
  - Pagaré Citi con capital e intereses disponibles al final del plazo
  - o Certificados de depósito Citi con rendimientos disponibles mensualmente
- Importe a depositar (MNX): Ingrese el monto o la cantidad en pesos a depositar en su cuenta de inversión.
- Plazo en días: Haga clic en el ícono del calendario, el cual se muestra del lado derecho del campo de texto, y seleccione la fecha.

**Nota:** No puede seleccionar los días sábado y domingo.

- Instrucciones al término del plazo: Elija, en la lista de selección, una de las siguientes opciones:
  - o Reinvertir el capital y los intereses generados a la tasa vigente
  - o Reinvertir sólo el capital a la tasa vigente
  - o Depositar el capital e intereses generados a una cuenta

Servicios Adicionales > Divisas > Consulta de Operaciones >

**Banca**Net

• Cuenta depósito: Número de la lista en donde puede seleccionar la cuenta de depósito al término de la inversión.

### 4. Opciones adicionales:

Guardar como operación frecuente: Cuando seleccione esta opción, la operación quedará almacenada dentro de las operaciones frecuentes.

Al hacer clic en el botón "Continuar", éste lo llevará a la pantalla de confirmación de la operación.

| BancaNet<br>Empresarial                                       |                                                                                                    | Javier Álvarez   Empresa Demo S.A. de C.V.<br>javieralvarez@empresademo.com.mx   55:55.1111.0000   <u>Actualizar</u><br>Martes 07 de Julio de 2015, 12:00 Centro de México   Último acceso por BancaNet 20/12/15 a las 01:30:54 | ▲ 🜲 🖾 🔆   |
|---------------------------------------------------------------|----------------------------------------------------------------------------------------------------|----------------------------------------------------------------------------------------------------|-----------|
| CONSULTAS TRANSFERENCIAS Y PAGOS                              | IMPUESTOS Y CONTRIBUCIONES COBRANZA                                                                     | IONES SERVICIOS ADICIONALES ADMINISTRACIÓN                                                                                                    | SALIR     |
| 🗐 Resumen 🗁 A la Vista 🖼 Pr                                   | agaré 🗇 Fondos Banamex 🕥 Fondos Horizonte                                                               |                                                                                                    |           |
| Pagaré                                                        |                                                                                                    |                                                                                                    | ?         |
| ¿Conoces nuestra nueva                                        | Inversiones con pago de intereses al ve<br>Seleccione el tipo de operación, el tipo de inversión con la | encimiento del plazo<br>que desee invertir, complete los datos y dé clic en "Continuar".                                                                                                    |           |
| opción de Multipagos?<br>Por favor ayudanos a<br>calificarla. | Tipo de operación                                                                                       | Realizar un depósito a su inversión                                                                                                    |           |
| ENTRA AQUÍ                                                    | Cuentas                                                                                                 | Cuenta retiro<br>EMPRESA DEMO 16 - 20/3157061 Saldo MXN:\$490.00                                                                                                    | ×         |
| ¿Qué desea hacer?<br>• <u>Ver saldos</u>                      |                                                                                                    | Cuenta deposito Contrato de inversión [JAVIER ALVAREZ - 21303011 Número de inversión                                                                                                    | ×         |
|                                                               |                                                                                                    | 23456     Ver números de Inversión     Nertir en un nuevo plazo                                                                                                    |           |
|                                                               | Datos de la<br>inversión                                                                                | Tipo de inversión<br>Pagaré MXN con captal e intereses disponibles el final del plazo<br>Importe a depositar MXN Plazo en días                                                                                                  |           |
|                                                               |                                                                                                    | Instrucciones al término del plazo Reinvertir el capital y los intereses generados a la tasa vigente                                                                                                    |           |
|                                                               |                                                                                                    | Consulte plazos e importes minimos aqui                                                                                                    |           |
|                                                               | Opciones<br>adicionales                                                                                 | Guardar como operación frecuente                                                                                                    |           |
|                                                               | RV                                                                                                    |                                                                                                    | Continuar |
|                                                               |                                                                                                    |                                                                                                    |           |

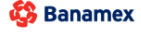

D.R. @ Copyright 2009, Derechos Reservados. Banco Nacional de México, S.A., integrante de Grupo Financiero Banamex. Isabel la Católica 44. Centro Histórico. Del. Cuauhtémoc. C.P. 06000, México, Distrito Federal, México

Servicios Adicionales > Divisas > Consulta de Operaciones >

## » Inversiones - Pagaré - Invertir en un nuevo plazo - Confirmación

### ¿Qué encuentro en esta página?

En esta página puede ver el detalle del depósito de su Inversión, antes de aplicarlo.

### ¿Cómo puedo obtener los datos que me interesan?

La página está compuesta por las siguientes secciones:

### 1. Cuentas

- Cuenta de retiro: Se presenta el nombre o alias de la cuenta, el número y el saldo en pesos (MXN).
- Contrato de inversión: Se presenta el nombre o alias de la cuenta y el número.

### 2. Datos de la Inversión:

Contiene un resumen con los siguientes datos:

- Tipo de operación  $\rightarrow$  Apertura o depósito
- Numero de inversión
- Tipo de inversión
- Plazo en días
- Importe:
- Instrucciones al vencimiento
- Cuenta de depósito al vencimiento
- Operación frecuente

Al hacer clic en el botón "Regresar", éste lo llevará a la pantalla de captura, conservando los valores ingresados con anterioridad.

Al hacer clic en el botón "Aceptar", se aplicará la operación y se le enviará a la pantalla de aplicación de transferencias.

| noces nuestra nueva                  | Confirme los datos de la inversión para ap | licar.                       |                                                                   |
|--------------------------------------|--------------------------------------------|------------------------------|-------------------------------------------------------------------|
| ción de Multipagos?                  | Cuentas                                    | Cuenta retiro                |                                                                   |
| Por favor ayudanos a<br>calificarla. |                                            | Cheques MXN - **123          | Saldo (MXN): \$ 100,000.00                                        |
|                                      |                                            | Cuenta depósito - Pagare MXN |                                                                   |
| ENTRA AQUÍ                           |                                            | 123456789012 Inv. Plazo      |                                                                   |
|                                      |                                            |                              |                                                                   |
| ¿Qué desea hacer?                    | Datos de<br>la inversión                   | Tipo de operación            | Depósito                                                          |
|                                      |                                            | Tipo de inversión            | Pagaré MXN con capital e intereses disponibles al final del plazo |
| Ver historial de Banca Electrónica   |                                            | Plazo en días                | 378                                                               |
|                                      |                                            | Importe MXN                  | 100,000.00                                                        |
|                                      |                                            | Instrucciones al vencimiento | Reinvertir el capital y los intereses generados a la tasa vigente |
|                                      |                                            |                              |                                                                   |
|                                      | Pogrosar                                   |                              |                                                                   |
|                                      | Regresar                                   |                              | Ac                                                                |

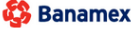

D.R. @ Copyright 2009, Derechos Reservados. Banco Nacional de México, S.A., integrante de Grupo Financiero Banamu Isabel la Católica 44. Centro Histórico. Del. Cuauhtémoc. C.P. 06000, México, Distrito Federal, México Página 675

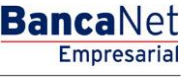

Servicios Adicionales > Divisas > Consulta de Operaciones >

## » Inversiones - Pagaré - Invertir en un nuevo plazo - Aplicación

### ¿Qué encuentro en esta página?

En esta página puede ver el detalle del depósito de su Inversión ya aplicado.

### ¿Cómo puedo obtener los datos que me interesan?

La página está compuesta por las siguientes secciones:

### 1. Estatus

Aplicado con el número de autorización.

### 2. Cuentas retiro

- Cuenta de Retiro: Se presenta el nombre o alias de la cuenta, el número y el saldo en pesos (MXN).
- Contrato de inversión: Se presenta el nombre o alias de la cuenta y el número.

### 3. Datos de la Inversión

Contiene un resumen con los siguientes datos:

- Tipo de operación  $\rightarrow$  Apertura o depósito
- Numero de inversión
- Tipo de inversión
- Plazo en días
- Importe:
- Instrucciones al vencimiento
- Cuenta de depósito al vencimiento
- Operación frecuente
- Capturado por: Se muestra en caso de que la transferencia sea enviada por un usuario capturista.
- Usuario 1: Se muestra el nombre del usuario que realizó la operación, siempre y cuando tenga facultades para realizarla; en caso contrario, no se muestra.
- Usuario 2: Se muestra el nombre del usuario que realizó la operación; en caso de que no exista Usuario 2, no se muestra.

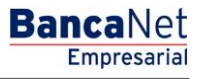

Servicios Adicionales > Divisas > Consulta de Operaciones >

### Página 677

| BancaNet<br>Empresarial                      |                                                       | Martes 07 de Julio de 2015, 12:          | Javier Álvarez   Empresa Demo S.A. de C.V.<br>javieralvarez@empresademo.com.mx   55.55.1111.0000   <u>Actualizar</u><br>00 Centro de México   Último acceso por BancaNet: 20/12/15 a las 01:30:54 | ▲ ▲ 🛛 🛠 |
|----------------------------------------------|-------------------------------------------------------|------------------------------------------|----------------------------------------------------------------------------------------------------|---------|
| CONSULTAS TRANSFERENCIAS Y PAGOS             | IMPUESTOS Y CONTRIBUCIONES COBRANZA                   | NES SERVICIOS ADICIONALES ADMINISTRACIÓN |                                                                                                    | SALIR   |
| F Resumen 🖂 A la Vista 🖼 Pa                  | agaré 🗇 Fondos Banamex 🕥 Fondos Horizonte             |                                          |                                                                                                    |         |
| Pagaré                                       |                                                       |                                          |                                                                                                    | 80      |
|                                              | Inversiones con pago de intereses al ven              | cimiento del plazo                       |                                                                                                    |         |
| ¿Conoces nuestra nueva opción de Multipagos? | Su retiro ha sido <b>aplicado</b> con número de autor | zación 123546.                           |                                                                                                    |         |
| Por favor ayudanos a calificarla.            |                                                       |                                          |                                                                                                    |         |
|                                              | Autorizadores                                         | Usuario 04                               | BEST BANKING UNO                                                                                                    |         |
| ENTRA AQUÍ                                   |                                                       | Usuario 78                               | BEST BANKING SEIS                                                                                                    |         |
| ¿Qué desea hacer?                            | Cuentas                                               | Cuenta retiro                            |                                                                                                    |         |
| <u>Ver historial de Banca Electrónica</u>    |                                                       | Cheques MXN - **123<br>Contrato depósito | Saldo actualizado (MXN): \$ 0.00                                                                                                    |         |
|                                              |                                                       | 123456789012 Inv. Plazo                  |                                                                                                    |         |
|                                              |                                                       |                                          |                                                                                                    |         |
|                                              | Datos de<br>la inversión                              | Tipo de operación                        | Depósito                                                                                                    |         |
|                                              |                                                       | Número de inversión                      | 00004                                                                                                    |         |
|                                              |                                                       | Tipo de inversión                        | Pagaré MXN con capital e intereses disponibles al final de                                                                                                    | I plazo |
|                                              |                                                       | Plazo en días                            | 378                                                                                                    |         |
|                                              |                                                       | Importe MXN                              | 100,000.00                                                                                                    |         |
|                                              |                                                       | Instrucciones al vencimiento             | Reinvertir el capital y los intereses generados a la tasa vi                                                                                                    | gente   |

WEBTEXT01-ND001-LACINTGTDUAS18V

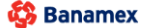

D.R. @ Copyright 2009, Derechos Reservados. Banco Nacional de México, S.A., integrante de Grupo Financiero Banamex. Isabel la Católica 44. Centro Histórico. Del. Cuauhtémoc. C.P. 06000, México, Distrito Federal, México

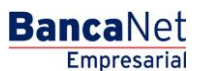

Servicios Adicionales > Divisas > Consulta de Operaciones >

**Banca**Net

## » Inversiones - Pagaré - Invertir en un nuevo plazo

### ¿Qué encuentro en esta página?

En esta página puede realizar depósitos a su Inversión, ya que usted cuenta con folios de inversión disponibles.

### ¿Cómo puedo obtener los datos que me interesan?

La página está compuesta por las siguientes secciones:

### 5. Tipo de operación

Seleccione la opción Realizar un deposito a su Inversión.

### 6. Cuentas

- Cuenta retiro: Elija, en la lista de selección, la cuenta de donde desea realizar el retiro; se muestra el número de cuenta, el alias y el saldo de la inversión.
- Cuenta deposito (Inversión): Elija, en la lista de selección, la inversión en donde desea realizar el depósito; se muestra el número de cuenta, el alias y el saldo de la inversión.
- Número de inversión: Opción que está seleccionada y habilita el campo de texto para ingresar el número de inversión.
- *Ver números de inversión*: Liga que abre una ventana en donde puede seleccionar los números de inversión, de acuerdo al contrato de inversión seleccionado.
- Invertir en un nuevo plazo: Debe seleccionar esta opción sólo si desea invertir en un nuevo plazo.

### 7. Datos de la Inversión

- Tipo de inversión: Elija, en la lista de selección, la siguiente opción:
  - Certificados de depósito MXN con rendimientos disponibles mensualmente
- Importe a depositar (MNX): Ingrese el monto o la cantidad en pesos a depositar en su cuenta de inversión
- Tipo de Tasa: Seleccione la opción de tasa variable
- Día de pago de intereses: Seleccione el día que desea se realice el depósito de los intereses de su inversión
- Plazo en días: Haga clic en el ícono del calendario, el cual se muestra del lado derecho del campo de texto, y seleccione la fecha.

**Nota:** No puede seleccionar los días sábado y domingo.

- Instrucciones al término del plazo: Elija, en la lista de selección, una de las siguientes opciones:
  - o Reinvertir el capital y los intereses generados a la tasa vigente
  - Reinvertir sólo el capital a la tasa vigente
  - o Depositar el capital e intereses generados a una cuenta
- Cuenta depósito: Número de la lista en donde puede seleccionar la cuenta de depósito al término de la inversión.

Servicios Adicionales > Divisas > Consulta de Operaciones >

Empresarial Página 679

**Banca**Net

0

### 8. Opciones adicionales:

Guardar como operación frecuente: Cuando seleccione esta opción, la operación quedará almacenada dentro de las operaciones frecuentes.

Al hacer clic en el botón "Continuar", éste lo llevará a la pantalla de confirmación de la operación.

#### » Pagaré

|  | Tipo de operación | Realizar un deplado a au inversión                                                                                                    |  |
|--|-------------------|----------------------------------------------------------------------------------------------------|--|
|  | Csentas           | Cuenta retiro                                                                                                    |  |
|  |                   | 20030 LA 852053A 888 58 - 518/4723872 Salas 9500 8 5,137,455.80                                                                                                    |  |
|  |                   | a construction of the second second se |  |
|  |                   | Cuesta deposito                                                                                                    |  |
|  |                   | Cantralia de Inversión                                                                                                    |  |
|  |                   | 08120 LA 902008A 808 DE AL - 47194186018                                                                                                    |  |
|  |                   | Número de Inversión                                                                                                    |  |
|  |                   | <ul> <li>Ver números de averados</li> <li>Breatir en un nuevo plazo</li> </ul>                                                                                                    |  |
|  |                   | 🔘 Tasa Fije 😸 Tasa Variable Die de pago de internans. 9 🔹 🔹                                                                                                    |  |
|  |                   | Importe a depositar 1001 Plazo en días                                                                                                    |  |
|  |                   | 75000.00                                                                                                    |  |
|  |                   |                                                                                                    |  |
|  |                   | Instruccones al termino del plaza                                                                                                    |  |
|  |                   | Depositar al capital y los intersees penerados a una cuenta                                                                                                    |  |
|  |                   | Cuenta depisito                                                                                                    |  |
|  |                   | (DEDO LA RECEBA 388 05 - \$18/9729872 BALMO 9000) # 9,137,499.40                                                                                                    |  |
|  |                   |                                                                                                    |  |
|  |                   | Consult parties a importes minimus por                                                                                                    |  |

Servicios Adicionales > Divisas > Consulta de Operaciones >

## » Inversiones - Pagaré - Invertir en un nuevo plazo - Confirmación

### ¿Qué encuentro en esta página?

En esta página puede ver el detalle del depósito de su Inversión, antes de aplicarlo.

### ¿Cómo puedo obtener los datos que me interesan?

La página está compuesta por las siguientes secciones:

### 3. Cuentas

- Cuenta de retiro: Se presenta el nombre o alias de la cuenta, el número y el saldo en pesos (MXN).
- Contrato de inversión: Se presenta el nombre o alias de la cuenta y el número.

### 4. Datos de la Inversión:

Contiene un resumen con los siguientes datos:

- Tipo de operación → Apertura o depósito
- Numero de inversión
- Tipo de inversión
- Plazo en días
- Importe
- Instrucciones al vencimiento
- Tipo de Tasa
- Día de pago de intereses
- Cuenta de depósito al vencimiento
- Operación frecuente

Al hacer clic en el botón "Regresar", éste lo llevará a la pantalla de captura, conservando los valores ingresados con anterioridad.

Al hacer clic en el botón "Aceptar", se aplicará la operación y se le enviará a la pantalla de aplicación de transferencias.

**Banca**Net

Servicios Adicionales > Divisas > Consulta de Operaciones >

BancaNet Empresarial

| adde 24     |              | Cuenta retiro                                     |                                                                                                |
|-------------|--------------|---------------------------------------------------|------------------------------------------------------------------------------------------------|
|             |              | 6729672 - GRUPO LA PEQUE@A SPR DE                 | Saldo MON: \$ 9,137,499.60                                                                     |
| w7          |              | Cuenta depósito - Certificados de depósito MXN    |                                                                                                |
|             |              | GRUPO LA PEQUE@A SPR DE RL - 67736155013          |                                                                                                |
| la inversió | la inversión | Tipo de inversión<br>Plazo en días<br>Importe MER | Centificados de depósito IXOX con rendimientos disponible<br>mensualmente<br>79<br>5.35.000.00 |
|             |              | Instrucciones al vencimiento                      | Depositar el capital y los intereses generados a una cuen                                      |
|             |              | Tipo de Tasa                                      | Variable                                                                                       |
|             |              | Dia de pago de intereses                          | 1                                                                                              |
|             |              | Cuenta depósito al vencimiento                    | GRUPO LA PEQUEIDA SPR DE - 6729672                                                             |

Servicios Adicionales > Divisas > Consulta de Operaciones >

## » Inversiones - Pagaré - Invertir en un nuevo plazo - Aplicación

### ¿Qué encuentro en esta página?

En esta página puede ver el detalle del depósito de su Inversión ya aplicado.

### ¿Cómo puedo obtener los datos que me interesan?

La página está compuesta por las siguientes secciones:

### 4. Estatus

Aplicado con el número de autorización.

### 5. Cuentas retiro

• Cuenta de Retiro: Se presenta el nombre o alias de la cuenta, el número y el saldo en pesos (MXN).

**Banca**Net

Empresaria

Página 682

• Contrato de inversión: Se presenta el nombre o alias de la cuenta y el número.

### 6. Datos de la Inversión

Contiene un resumen con los siguientes datos:

- Tipo de operación  $\rightarrow$  Apertura o depósito
- Numero de inversión
- Tipo de inversión
- Plazo en días
- Importe:
- Instrucciones al vencimiento
- Tipo de Tasa
- Día de pago de intereses
- Cuenta de depósito al vencimiento
- Operación frecuente
- Capturado por: Se muestra en caso de que la transferencia sea enviada por un usuario capturista.
- Usuario 1: Se muestra el nombre del usuario que realizó la operación, siempre y cuando tenga facultades para realizarla; en caso contrario, no se muestra.
- Usuario 2: Se muestra el nombre del usuario que realizó la operación; en caso de que no exista Usuario 2, no se muestra.

Servicios Adicionales > Divisas > Consulta de Operaciones >

Empresarial Página 683

**Banca**Net

| inversiones a Plaza Apertura               |                                                                                         |                      |                                                                       |  |
|--------------------------------------------|-----------------------------------------------------------------------------------------|----------------------|-----------------------------------------------------------------------|--|
|                                            |                                                                                         |                      |                                                                       |  |
| Clarife                                    |                                                                                         | 67736188             |                                                                       |  |
| Racon book                                 |                                                                                         | SHUPCLAREQUEER SPACE | 25                                                                    |  |
| Su depósito ha sido Aplicado con número de | สมรับประวัติ พิพพิ                                                                      |                      |                                                                       |  |
| Aprizadoren                                | Usano B                                                                                 |                      | BOPORTE POET HENTANDURNA                                              |  |
|                                            |                                                                                         |                      |                                                                       |  |
| uentas.                                    | Cuenta retino                                                                           |                      |                                                                       |  |
|                                            | GRUPOLA REQUESSA SPRICE - ET3HT2                                                        |                      | faette (NON) 18(382,498.02                                            |  |
|                                            | down double                                                                             |                      |                                                                       |  |
|                                            | Cuerta depósito                                                                         |                      |                                                                       |  |
|                                            | strategy - physician source and the                                                     |                      |                                                                       |  |
| etos de                                    | Tipo de operación                                                                       |                      | Dephile                                                               |  |
| and side                                   | Numero de Invensión                                                                     |                      | 00008                                                                 |  |
|                                            | Tipo de inversión                                                                       |                      | Cartificatos de deplaito VON con rendimientos depunibles mensualmente |  |
|                                            | Page at day                                                                             |                      | 0                                                                     |  |
|                                            |                                                                                         |                      | 875,000.00                                                            |  |
|                                            | Importe WXN                                                                             |                      | Depositor el capital y los intereses penerodos a una querta           |  |
|                                            | importe MON<br>Indrucciones al vencimiento                                              |                      |                                                                       |  |
|                                            | importe MON<br>Indrussiones al vencimiento<br>Tipo de Taxa                              |                      | Tarate                                                                |  |
|                                            | importe stote<br>instructione al vencimiento<br>Tipo de Trax<br>Dis de jago de internes |                      | Variani<br>B                                                          |  |

Servicios Adicionales > Divisas > Consulta de Operaciones >

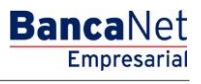

Página 684

## » Inversiones - Pagaré - Incremento

### ¿Qué encuentro en esta página?

En esta página puede realizar depósitos a su Inversión, ya que usted cuenta con folios de inversión disponibles

### ¿Cómo puedo obtener los datos que me interesan?

La página está compuesta por las siguientes secciones:

### 1. Tipo de operación

Seleccione la opción Realizar un deposito a su Inversión.

### 2. Cuentas

- Cuenta retiro: Elija, en la lista de selección, la cuenta de donde desea realizar el retiro; se muestra el número de cuenta, el alias y el saldo de la inversión.
- Cuenta deposito (Inversión): Elija, en la lista de selección, la inversión en donde desea realizar el depósito; se muestra el número de cuenta, el alias y el saldo de la inversión.
- Número de inversión: Opción que está seleccionada y habilita el campo de texto para ingresar el número de inversión.
- *Ver números de Inversión*: Liga que abre una ventana en donde puede seleccionar los números de inversión, de acuerdo al contrato de inversión seleccionado.
- Invertir en un nuevo plazo: Debe seleccionar esta opción sólo si desea invertir en un nuevo plazo.

### 3. Datos de la Inversión

Importe a depositar (MNX): Debe ingresar el monto o la cantidad en pesos a depositar en su cuenta de inversión.

### 4. Opciones adicionales:

Guardar como operación frecuente: Al seleccionar esta opción, la operación quedará almacenada dentro de las operaciones frecuentes.

Al hacer clic en el botón "Continuar", éste lo llevará a la pantalla de confirmación de la operación.
Servicios Adicionales > Divisas > Consulta de Operaciones >

### Empresarial Página 685

**Banca**Net

| BancaNet<br>Empresarial                                       |                                                                                                    | Javier Álvarez   Empresa Demo S.A. de C.V.<br>javieralvarez@empresademo.com.mx.  55.55.1111.0000   <u>Actualizar</u><br>Martes 07 de Julio de 2015, 12:00 Centro de México   Úttimo acceso por BancaNet: 20/12/15 a las 01:30:54                                                                                                    | 金 🌲 🖾 🔆   |
|---------------------------------------------------------------|----------------------------------------------------------------------------------------------------|----------------------------------------------------------------------------------------------------|-----------|
| CONSULTAS TRANSFERENCIAS Y PAGOS                              | IMPUESTOS Y CONTRIBUCIONES COBRANZA                                                                    | SIONES SERVICIOS ADICIONALES ADMINISTRACIÓN                                                                                                    | SALIR     |
| 🖻 Resumen 🗠 A la Vista 🔛 P                                    | agaré 🖾 Fondos Banamex 🕥 Fondos Horizont                                                               | ie                                                                                                    |           |
| Pagaré<br>¿Conoces nuestra nueva                              | Inversiones con pago de intereses al v<br>Seleccione el tipo de operación, el tipo de inversión con la | encimiento del plazo<br>que desee invertir, complete los datos y dé clic en "Continuar".                                                                                                    | 0         |
| opción de Multipagos?<br>Por favor ayudanos a<br>calificarla. | Tipo de operación                                                                                      | Realizar un depósito a su inversión                                                                                                    |           |
| ENTRA AQUÍ<br>¿Qué desea hacer?                               | Cuentas                                                                                                | Cuenta retiro<br>EMPRESA DEMO 16 - 20/3157061 Saldo MXN:\$490.00<br>Cuenta depósito                                                                                                    |           |
| * <u>Ver saldos</u>                                           |                                                                                                    | Contrato de inversión       JAVIER ALVAREZ - 21303011       Número de inversión       Image: State of the inversión of the inversión | ×         |
|                                                               | Datos de la<br>inversión                                                                               | Importe a depositar MXN 10000                                                                                                    |           |
|                                                               | Opciones<br>adicionales                                                                                | ☑ Guardar como operación frecuente                                                                                                    |           |
|                                                               |                                                                                                    |                                                                                                    | Continuar |

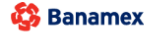

Servicios Adicionales > Divisas > Consulta de Operaciones >

Empresarial Página 686

**Banca**Net

### » Inversiones - Pagaré - Incremento - Confirmación

#### ¿Qué encuentro en esta página?

En esta página puede ver el detalle del depósito de su Inversión, antes de aplicarlo.

#### ¿Cómo puedo obtener los datos que me interesan?

La página está compuesta por las siguientes secciones:

#### 1. Cuentas

- Cuenta de retiro: Se presenta el nombre o alias de la cuenta, el número y el saldo en pesos (MXN).
- Contrato de inversión: Se presenta el nombre o alias de la cuenta y el número.

#### 2. Datos de la Inversión

Contiene un resumen con los siguientes datos:

- Tipo de operación  $\rightarrow$  Apertura o depósito
- Numero de inversión
- Tipo de inversión
- Plazo en días
- Importe:
- Instrucciones al vencimiento
- Cuenta de depósito al vencimiento
- Operación frecuente

Al hacer clic en el botón "Regresar", éste lo llevará a la pantalla de captura, conservando los valores ingresados con anterioridad.

Al hacer clic en el botón "Aceptar", se aplicará la operación y se le enviará a la pantalla de aplicación de transferencias.

Servicios Adicionales > Divisas > Consulta de Operaciones >

### Página 687

| BancaNet<br>Empresarial                   |                                                                                          | Martes 07 de Julio de 20                     | Javier Álvarez   Empresa Demo S.A. de C.V.<br>javieralvarez@empresademo.com.mx   55.55.1111.0000   <u>Actualizar</u><br>15, 12:00 Centro de México   Úttimo acceso por BancaNet: 20/12/15 a las 01:30:54 | ▲ 🜲 🖾 🔆  |
|-------------------------------------------|------------------------------------------------------------------------------------------|----------------------------------------------|----------------------------------------------------------------------------------------------------|----------|
| CONSULTAS TRANSFERENCIAS Y PAGOS          | IMPUESTOS Y CONTRIBUCIONES COBRANZA                                                      | RSIONES SERVICIOS ADICIONALES ADMINISTRACIÓN |                                                                                                    | SALIR    |
| 🖹 Resumen 🖂 A la Vista 🗮 P                | agaré 🖾 Fondos Banamex 🕥 Fondos Horizo                                                   | inte                                         |                                                                                                    |          |
| Pagaré                                    |                                                                                          |                                              |                                                                                                    | 0        |
| ¿Conoces nuestra nueva                    | Inversiones con pago de intereses al<br>Confirme los datos de la inversión para aplicar. | vencimiento del plazo                        |                                                                                                    |          |
| opción de Multipagos?                     | Cuentas                                                                                  | Cuenta retiro                                |                                                                                                    |          |
| Por favor ayudanos a                      |                                                                                          | Cheques MXN - **123                          | Saldo (MXN); \$ 100.000.00                                                                                                    |          |
| calificarla.                              |                                                                                          | Cuenta depósito - Pagare MXN                 |                                                                                                    |          |
| ENTRA AQUÍ                                |                                                                                          | 123456789012 Inv. Plazo                      |                                                                                                    |          |
|                                           |                                                                                          |                                              |                                                                                                    |          |
| ¿Qué desea hacer?                         | Datos de<br>la inversión                                                                 | Tipo de operación                            | Depósito                                                                                                    |          |
|                                           |                                                                                          | Tipo de inversión                            | Pagaré MXN con capital e intereses disponibles al final de                                                                                                    | el plazo |
| <u>Ver historial de Banca Electrónica</u> |                                                                                          | Plazo en días                                | 378                                                                                                    |          |
|                                           |                                                                                          | Importe MXN                                  | 100,000.00                                                                                                    |          |
|                                           |                                                                                          | Instrucciones al vencimiento                 | Reinvertir el capital y los intereses generados a la tasa vi                                                                                                    | igente   |
|                                           | Regresar                                                                                 |                                              |                                                                                                    | Aceptar  |

🍪 Banamex

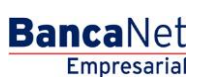

Servicios Adicionales > Divisas > Consulta de Operaciones >

BancaNet Empresarial Página 688

### » Inversiones - Pagaré - Incremento - Aplicación

#### ¿Qué encuentro en esta página?

En esta página puede ver el detalle del depósito de su Inversión ya aplicado.

#### ¿Cómo puedo obtener los datos que me interesan?

La página está compuesta por las siguientes secciones:

#### 1. Estatus

Aplicado con el número de autorización.

#### 2. Cuentas retiro

- Cuenta de retiro: Se presenta el nombre o alias de la cuenta, el número y el saldo en pesos (MXN).
- Contrato de inversión: Se presenta el nombre o alias de la cuenta y el número.

#### 3. Datos de la Inversión

Contiene un resumen con los siguientes datos:

- Tipo de operación → Apertura o depósito
- Numero de inversión
- Tipo de inversión
- Plazo en días
- Importe
- Instrucciones al vencimiento
- Cuenta de depósito al vencimiento
- Operación frecuente
- Capturado por: Se muestra en caso de que la transferencia sea enviada por un usuario capturista.
- Usuario 1: Se muestra el nombre del usuario que realizó la operación, siempre y cuando tenga facultades para realizarlo; en caso contrario, no se muestra.
- Usuario 2: Se muestra el nombre del usuario que realizó la operación; en caso de que no exista Usuario 2, no se muestra.

Servicios Adicionales > Divisas > Consulta de Operaciones >

### Empresarial Página 689

**Banca**Net

| BancaNet<br>Empresarial                      |                                          | Martes 07 de Julio de 2015, 12:0                     | Javier Álvarez   Empresa Demo S.A. de C.V.<br>javieralvarez@empresademo.com.mx   55.55.1111.0000   <u>Actualizar</u><br>00 Centro de México   Último acceso por BancaNet: 20/12/15 a las 01:30:54 |
|----------------------------------------------|------------------------------------------|------------------------------------------------------|----------------------------------------------------------------------------------------------------|
| NSULTAS TRANSFERENCIAS Y PAGOS               | IMPUESTOS Y CONTRIBUCIONES COBRA         | NZA INVERSIONES SERVICIOS ADICIONALES ADMINISTRACIÓN | SALR                                                                                                    |
| Resumen 🖂 A la Vista 🖃                       | Pagaré 👩 Fondos Banamex 🕥 Fo             | ndos Horizonte                                       |                                                                                                    |
| Pagaré                                       |                                          |                                                      |                                                                                                    |
|                                              | Inversiones con pago de inter            | reses al vencimiento del plazo                       |                                                                                                    |
| ¿Conoces nuestra nueva opción de Multipagos? | Su retiro ha sido <b>aplicado</b> con nú | mero de autorización 123546.                         |                                                                                                    |
| Por favor ayudanos a calificarla.            | Autorizadores                            | Hauseis 64                                           |                                                                                                    |
| ENTRA AQUÍ                                   |                                          | Usuario 78                                           | BEST BANKING SEIS                                                                                                    |
| ¿Qué desea hacer?                            | Cuentas                                  | Cuenta retiro                                        |                                                                                                    |
| • Ver historial de Banca Electrónica         |                                          | Cheques MXN - **123                                  | Saldo actualizado (MXN): \$ 0.00                                                                                                    |
|                                              |                                          | 123456789012 Inv. Plazo                              |                                                                                                    |
|                                              |                                          |                                                      |                                                                                                    |
|                                              | Datos de<br>la inversión                 | Tipo de operación                                    | Depósito                                                                                                    |
|                                              |                                          | Número de inversión                                  | 00004                                                                                                    |
|                                              |                                          | Tipo de inversión                                    | Pagaré MXN con capital e intereses disponibles al final del plazo                                                                                                    |
|                                              |                                          | Plazo en días                                        | 378                                                                                                    |
|                                              |                                          | Importe MXN                                          | 100,000.00                                                                                                    |
|                                              |                                          | Instrucciones al vencimiento                         | Reinvertir el capital y los intereses generados a la tasa vigente                                                                                                    |

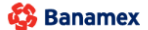

Servicios Adicionales > Divisas > Consulta de Operaciones >

BancaNet Empresarial

### » Inversiones - Pagaré - Decremento

#### ¿Qué encuentro en esta página?

En esta página puede realizar retiros a su Inversión.

#### ¿Cómo puedo obtener los datos que me interesan?

La página está compuesta por las siguientes secciones:

#### 1. Tipo de operación

Seleccione la opción Realizar un Retiro a su Inversión.

#### 2. Cuentas

- Cuenta retiro (Contrato de Inversión): Elija, en la lista de selección, la inversión en donde desea realizar el retiro; se muestra el número de cuenta, el alias y el saldo de la inversión.
- Número de inversión: Campo de texto en donde debe ingresar el número de inversión.
- *Ver números de Inversión*: Liga que abre una ventana en donde puede seleccionar los números de inversión, de acuerdo al contrato de inversión seleccionado.
- Cuenta depósito: Lista de selección donde puede elegir la cuenta de depósito.

#### 3. Datos de la inversión

• Retirar importe total: Si elige esta opción, podrá retirar el importe total de su inversión.

Nota: Esta opción dará de baja el número de inversión.

• Importe a retirar MXN: Esta opción está seleccionada y habilita un campo de texto en donde debe ingresar el importe a retirar de su inversión.

#### 4. Opciones adicionales

• Guardar como operación frecuente: Si selecciona esta opción, la operación quedará almacenada dentro de las operaciones frecuentes.

Al hacer clic en el botón "Continuar", éste lo llevará a la pantalla de confirmación de la operación.

Servicios Adicionales > Divisas > Consulta de Operaciones >

**Banca**Net

| BancaNet<br>Empresarial                                       |                                                           | Martes 07 de Julio de 2015, 12:00 Cen                                | Javier Álvarez   Empresa Demo S.A. de C.V.<br>javieralvarez@empresademo.com.mx   55.55.1111.0000   <u>Actualizar</u><br>itro de México   Último acceso por BancaNet: 20/12/15 a las 01:30:54 | ≙ ≜ ⊠ ☆   |
|---------------------------------------------------------------|-----------------------------------------------------------|----------------------------------------------------------------------|----------------------------------------------------------------------------------------------------|-----------|
| CONSULTAS TRANSFERENCIAS Y PAGOS                              | IMPUESTOS Y CONTRIBUCIONES COBRANZA                       | RSIONES SERVICIOS ADICIONALES ADMINISTRACIÓN                         |                                                                                                    | SALIR     |
| F Resumen 🖂 A la Vista 🖼 I                                    | Pagaré 🐼 Fondos Banamex 🕥 Fondos Horizon                  | nte                                                                  |                                                                                                    |           |
| Pagaré                                                        |                                                           |                                                                      |                                                                                                    | 0         |
| Conoces nuestra nueva                                         | Seleccione el tipo de operación, el tipo de inversión con | la que desee invertir, complete los datos y dé clic en "Continuar".  |                                                                                                    |           |
| opción de Multipagos?<br>Por favor ayudanos a<br>calificarla. | Tipo de operación                                         | Realizar un depósito a su inversión                                  | Realizar un retiro de su inversión                                                                                                    |           |
| ENTRA AQUÍ                                                    | Cuentas                                                   | Cuenta retiro<br>Contrato de inversión<br>JAVIER ALVAREZ - 21303011  |                                                                                                    |           |
| ¿Qué desea hacer?                                             |                                                           | Número de inversión<br>6 Ver números de inversión<br>Cuenta depósito |                                                                                                    |           |
|                                                               |                                                           | EMPRESA DEMO 16 - 20/3157061 Saldo MXN:\$490.00                      |                                                                                                    |           |
|                                                               | Datos de la<br>inversión                                  | Importe a retirar MXN     100000                                     | Retirar importe total<br>"Esta opción dará de baja el número de inversión.                                                                                                    |           |
|                                                               | Opciones<br>adicionales                                   | Guardar como operación frecuente                                     |                                                                                                    |           |
|                                                               |                                                           |                                                                      |                                                                                                    | Continuar |

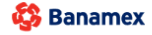

Servicios Adicionales > Divisas > Consulta de Operaciones >

Página 692

Empresarial

**Banca**Net

### » Inversiones - Pagaré - Decremento - Confirmación

### ¿Qué encuentro en esta página?

En esta página puede ver el detalle del retiro de su Inversión, antes de aplicarlo.

#### ¿Cómo puedo obtener los datos que me interesan?

La página está compuesta por las siguientes secciones:

#### 1. Cuentas

- Cuenta de retiro (Certificado de Depósito): Se presenta el nombre o alias de la cuenta y el número
- Cuenta de depósito: Se presenta el número, el nombre o alias de la cuenta y el saldo en pesos (MXN).

#### 2. Datos de la Inversión

Contiene un resumen con los siguientes datos:

- Tipo de operación
- Numero de inversión
- Tipo de inversión
- Plazo en días
- Importe
- Instrucciones al vencimiento
- Cuenta de depósito al vencimiento
- Operación frecuente

Al hacer clic en el botón "Regresar", éste lo llevará a la pantalla de captura, conservando los valores ingresados con anterioridad.

Al hacer clic en el botón "Aceptar", aplicará la operación y se le enviará a la pantalla de aplicación de transferencias.

Servicios Adicionales > Divisas > Consulta de Operaciones >

#### Página 693

| Empresarial                        |                                           | Martes 07 de Julio de 2015, 1:                         | 2:00 Centro de México   Último acceso por BancaNet: 20/12/15 a las 01:30:54 | 0415  |
|------------------------------------|-------------------------------------------|--------------------------------------------------------|-----------------------------------------------------------------------------|-------|
| TAS TRANSFERENCIAS Y PAGOS         | IMPUESTOS Y CONTRIBUCIONES COB            | RANZA INVERSIONES SERVICIOS ADICIONALES ADMINISTRACION | •                                                                           | SALIR |
| sumen 🗠 A la Vista 📰 i             | Pagaré S Fondos Banamex S                 | Fondos Horizonte                                       |                                                                             |       |
| agaré                              |                                           |                                                        |                                                                             |       |
| -                                  | Inversiones con pago de inte              | ereses al vencimiento del plazo                        |                                                                             |       |
| conoces nuestra nueva              | Confirme los datos de la inversión para a | olicar.                                                |                                                                             |       |
| oción de Multipagos?               | Cuentas                                   | Cuenta retiro - Pagaré MXN                             |                                                                             |       |
| r favor ayudanos a                 |                                           | JAVIER ALVAREZ - 21303011                              |                                                                             |       |
| lificarla.                         |                                           | Cuenta denósito                                        |                                                                             |       |
| ENTRA AQUÍ                         |                                           | 430649 - EMPRESA DEMO 15                               | Saldo MXN:\$1,674,336,284.24                                                |       |
| and a second                       |                                           |                                                        |                                                                             |       |
| Qué desea hacer?                   | Datos de                                  | Tipo de operación                                      | Retiro                                                                      |       |
|                                    |                                           | Número de inversión                                    | 1                                                                           |       |
| Ver historial de Banca Electrónica |                                           | Tipo de inversión                                      | Pagaré MXN con capital e intereses disponibles al final del plazo           |       |
|                                    |                                           | Plazo en días                                          | 008                                                                         |       |
|                                    |                                           | Importe MXN                                            | \$ 10,002.42                                                                |       |
|                                    |                                           | Instrucciones al vencimiento                           | Reinvertir el capital y los intereses generados a la tasa vigente           |       |
|                                    |                                           |                                                        |                                                                             |       |

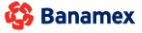

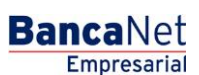

Servicios Adicionales > Divisas > Consulta de Operaciones >

Empresarial Página 694

**Banca**Net

### » Inversiones - Pagaré - Decremento - Aplicación

#### ¿Qué encuentro en esta página?

En esta página puede ver el detalle del retiro de su Inversión ya aplicado.

#### ¿Cómo puedo obtener los datos que me interesan?

La página está compuesta por las siguientes secciones:

#### 1. Estatus

Aplicado con el número de autorización.

#### 2. Cuentas retiro

- Cuenta de retiro (Certificado de Depósito): Se presenta el nombre o alias de la cuenta y el número.
- Cuenta de depósito: Se presenta el número, el nombre o alias de la cuenta y el saldo en pesos (MXN).

#### 3. Datos de la Inversión

Contiene un resumen con los siguientes datos:

- Tipo de operación
- Numero de inversión
- Tipo de inversión
- Plazo en días
- Importe:
- Instrucciones al vencimiento
- Cuenta de depósito al vencimiento
- Operación frecuente
- Capturado por: Se muestra en caso de que la transferencia sea enviada por un usuario capturista.
- Usuario 1: Se muestra el nombre del usuario que realizó la operación, siempre y cuando tenga facultades para realizarla; en caso contrario, no se muestra.
- Usuario 2: Se muestra el nombre del usuario que realizó la operación; en caso de que no exista Usuario 2, no se muestra.

Servicios Adicionales > Divisas > Consulta de Operaciones >

### Empresarial Página 695

**Banca**Net

| BancaNet<br>Empresarial                      |                                       | Martes 07 de Julio de 2015, 12:0                        | Javier Álvarez   Empresa Demo S.A. de C.V.<br>javieralvarez@empresademo.com.mx   55.55.1111.0000   <u>Actualizar</u><br>10 Centro de México   Último acceso por BancaNet: 20/12/15 a las 01:30:54 | ☆ 🜲 🖾 🌣 |
|----------------------------------------------|---------------------------------------|---------------------------------------------------------|----------------------------------------------------------------------------------------------------|---------|
| CONSULTAS TRANSFERENCIAS Y PAGOS             | IMPUESTOS Y CONTRIBUCIONES CO         | BRANZA INVERSIONES SERVICIOS ADICIONALES ADMINISTRACIÓN |                                                                                                    | SALIR   |
| 🗭 Resumen 🖂 A la Vista 📟 F                   | Pagaré 🖾 Fondos Banamex 🕥             | Fondos Horizonte                                        |                                                                                                    |         |
| Pagaré                                       |                                       |                                                         |                                                                                                    | 80      |
|                                              | Inversiones con pago de in            | tereses al vencimiento del plazo                        |                                                                                                    |         |
| ¿Conoces nuestra nueva opción de Multipagos? | Su retiro ha sido <b>aplicado</b> con | número de autorización 123546.                          |                                                                                                    |         |
| Por favor ayudanos a                         |                                       |                                                         |                                                                                                    |         |
| calificarla.                                 | Autorizadores                         | lleuario 04                                             | BEST BANKING UNO                                                                                                    |         |
| ENTRA AQUÍ                                   |                                       | Usuario 78                                              | BEST BANKING SEIS                                                                                                    |         |
| ¿Qué desea hacer?                            | Cuentas                               | Cuenta retiro                                           |                                                                                                    |         |
| Ver historial de Banca Electrónica           |                                       | Cheques MXN - **123                                     | Saldo actualizado (MXN): \$ 0.00                                                                                                    |         |
|                                              |                                       | Contrato depósito                                       |                                                                                                    |         |
|                                              |                                       | 123456789012 Inv. Plazo                                 |                                                                                                    |         |
|                                              | Dates de                              |                                                         |                                                                                                    |         |
|                                              | la inversión                          | Tipo de operación                                       | Depósito                                                                                                    |         |
|                                              |                                       | Tipo de inversión                                       | Pagaré MXN con capital e intereses disponibles al final de                                                                                                    | l plazo |
|                                              |                                       | Plazo en días                                           | 378                                                                                                    |         |
|                                              |                                       | Importe MXN                                             | 100,000.00                                                                                                    |         |
|                                              |                                       | Instrucciones al vencimiento                            | Reinvertir el capital y los intereses generados a la tasa vi                                                                                                    | gente   |

WEBTEXT01-ND001-LACINTGTDUAS18V

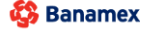

Servicios Adicionales > Divisas > Consulta de Operaciones >

### » Inversiones - Pagaré - Decremento o cancelación - Confirmación

### ¿Qué encuentro en esta página?

En esta página puede ver el detalle del retiro total o cancelación de su Inversión, antes de que se aplique.

#### ¿Cómo puedo obtener los datos que me interesan?

La página está compuesta por las siguientes secciones:

#### 1. Cuentas

- Cuenta de retiro (Certificado de Depósito): Se presenta el nombre o alias de la cuenta y el número.
- Cuenta de depósito: Se presenta el número, el nombre o alias de la cuenta y el saldo en pesos (MXN).

#### 2. Datos de la inversión:

Contiene un resumen con los siguientes datos:

- Tipo de operación  $\rightarrow$  Retiro total
- Numero de inversión
- Tipo de inversión
- Importe

Al hacer clic en el botón "Regresar", éste lo llevará a la pantalla de captura, conservando los valores ingresados con anterioridad.

Al hacer clic en el botón "Aceptar", aplicará la operación y se le enviará a la pantalla de aplicación de transferencias.

**Banca**Net

Servicios Adicionales > Divisas > Consulta de Operaciones >

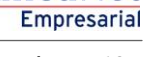

**Banca**Net

Página 697

| ONSULTAS TRANSFERENCIAS Y PACOS IMPUEST       Resumen     Image: A la Vista       Pagaré       Pagaré       ¿Conoces nuestra nueva opción de Multipagos?                                                                                                    | STOS Y CONTRIBUCIONES COBRANZA                                                                                                    | INVERSIONES SERVICIOS ADICIONALES ADMINISTRACIÓN                                                                                                    |                                                                                                    | SALIR                                                                                                    |
|----------------------------------------------------------------------------------------------------|----------------------------------------------------------------------------------------------------|----------------------------------------------------------------------------------------------------|----------------------------------------------------------------------------------------------------|----------------------------------------------------------------------------------------------------|
| Resumen 🖉 A la Vista 🖙 Pagaré Pagaré Conoces nuestra nueva opción de Multipagos?                                                                                                    | Fondos Banamex () Fondos H<br>Siones con pago de intereses<br>one el tipo de operación, el tipo de inversión                                                                                                    | forizonte                                                                                                    |                                                                                                    |                                                                                                    |
| Pagaré<br>Invers<br>¿Conoces nuestra nueva<br>opción de Multipagos?                                                                                                    | siones con pago de intereses<br>one el tipo de operación, el tipo de inversión                                                                                                    |                                                                                                    |                                                                                                    |                                                                                                    |
| ¿Conoces nuestra nueva<br>opción de Multipagos?                                                                                                    | rsiones con pago de intereses<br>one el tipo de operación, el tipo de inversión                                                                                                    |                                                                                                    |                                                                                                    | C                                                                                                    |
| opción de Multipagos?                                                                                                    |                                                                                                    | s al vencimiento del plazo<br>n con la que desee invertir, complete los datos y dé clic en "Continuar".                                                                                                    |                                                                                                    |                                                                                                    |
| Por favor ayudanos a calificarla.                                                                                                    | io de operación                                                                                                    | Resizar un depósito a su inversión                                                                                                    | Realizar un retiro de su inversión                                                                                                    |                                                                                                    |
| ENTRA AQUÍ Cue                                                                                                    | entas                                                                                                    | Cuenta retiro                                                                                                    |                                                                                                    |                                                                                                    |
|                                                                                                    |                                                                                                    | Contrato de inversión<br>JAVIER ALVAREZ - 21303011                                                                                                    |                                                                                                    | -                                                                                                    |
| ¿Qué desea hacer?                                                                                                    |                                                                                                    | Número de inversión                                                                                                    |                                                                                                    |                                                                                                    |
| <u>Ver saldos</u>                                                                                                    |                                                                                                    | 11 Ver números de inversión                                                                                                    | n                                                                                                    |                                                                                                    |
|                                                                                                    |                                                                                                    | Cuenta depósito                                                                                                    |                                                                                                    |                                                                                                    |
|                                                                                                    |                                                                                                    | EMPRESA DEMO 16 - 20/315/061 Saldo MXN:\$490.00                                                                                                    |                                                                                                    |                                                                                                    |
| Date                                                                                                    | tos de la<br>versión                                                                                                    | Importe a retirar MXN                                                                                                    | Retirar importe total<br>"Esta opción dará de baja el número de inversión.                                                                                                    |                                                                                                    |
| Opc                                                                                                    |                                                                                                    |                                                                                                    |                                                                                                    |                                                                                                    |
| BTEXT01-ND001-LACINTGTDUAS18V                                                                                                    | iciones<br>icionales                                                                                                    | Guardar como operación frecuente                                                                                                    |                                                                                                    | Continuar                                                                                                    |
| BTEXT01-ND001-LACINTGTDUAS18V                                                                                                    | i <b>cionales</b><br>itidhales<br>ight 2009, Derechos Reservados. Bar<br>jilca 44. Centro Histórico. Del. Cuauht                                                                                                    | Guardar como operación frecuente  Conscional de México, S.A., integrante de Grupo Financiero Bana  émoc. C.P. 06000, México, Distrito Federal, México                                                                                                    | amex.                                                                                                    | Continuar                                                                                                    |
| Banamex D.R. @ Copyri<br>Banamex D.R. @ Copyri<br>Isabel la Catól<br>BancaNet<br>Empresarial                                                                                                    | icionales<br>irionales<br>ight 2009, Derechos Reservados. Bar<br>Jlica 44. Centro Histórico. Del. Cuauht                                                                                                    | Guardar como operación frecuente  noo Nacional de México, S.A., integrante de Grupo Financiero Bana émoc. C.P. 06000, México, Distrito Federal, México  Madara 07.46, Julio de 2015, 1200                                                                                                    | amex.<br>Javier Álvarez   Empresa Demo S.A. de C.V.<br>javieralvarez@empresademo.com.mc (55 55 1111.0000   Actualizar<br>Centor de Micro Elementer de 2011/15 4 Jan de 120 55 f                                                                                                    | Continuar                                                                                                    |
| BTEXTO 1-ND001-LACINTGTDUAS18V Banamex D.R. @ Copyrin Isabel ia Catól BancaNet Empresarial                                                                                                    | right 2009, Derechos Reservados. Bar<br>Jilca 44. Centro Histórico. Del. Cuaunt                                                                                                    | Guardar como operación frecuente  noo Nacional de México, S.A., integrante de Grupo Financiero Bana émoc. C.P. 06000, México, Distrito Federal, México  Martes 07 de Julio de 2015, 12:00                                                                                                    | amex.<br>Javier Álvarez   Empresa Demo S.A. de C.V.<br>javieralvarez@empresademo.com.mx   55.55.1111.0000   <u>Actualizar</u><br>Centro de México   Último acceso por Bancalfet: 20/12/15 a las 01.30.54                                                                                                    | Continuar                                                                                                    |
| BERATO I-ND001-LACINTGTDUAS18V<br>Banamex D.R. @ Copyri<br>Isabel la Catól<br>BancaNet<br>Empresarial                                                                                                    | right 2009, Derechos Reservados. Bar<br>ólica 44. Centro Histórico. Del. Cuauht<br>ólica 44. Contro Histórico. Del. Cuauht                                                                                                    | Contractional de México, S.A., integrante de Grupo Financiero Bani<br>émoc. C.P. 06000, México, Distrito Federal, México Martes 07 de Julio de 2015, 12:00 INVERSIONES SERVICIOS ADICIONALES ADMINISTRACIÓN                                                                                                    | amex.<br>Javier Álvarez   Empresa Demo S.A. de C.V.<br>javieralvarez@empresademo.com.mx   55.55.1111.0000   <u>Actualizar</u><br>Centro de México   Últmo acceso por BancaNet. 2012/15 a las 01:30:54                                                                                                    | Continuar                                                                                                    |
| BTEXTO 1-ND001-LACINTGTDUAS 18V<br>Banamex D.R. @ Copyri<br>Isabel la Catol<br>BancaNet<br>Empresarial<br>ISULTAS TRANSFERENCIAS Y PAGOS IMPUES<br>Resumen CA la Vista Pagaré                                                                                                    | ciones<br>irconales<br>right 2009, Derechos Reservados. Bar<br>Silca 44. Centro Histórico. Del. Cuauht<br>STOS Y CONTRIBUCIONES COBRANZA                                                                                                    | C Guardar como operación frecuente  C O Nacional de México, S.A., integrante de Grupo Financiero Bana  émoc. C.P. 06000, México, Distrito Federal, México  Mertes 07 de Julio de 2015, 12:00  MVERSIONES SERVICIOS ADICIONALES ADMINISTRACIÓN  forcionte                                                                                                    | amez.<br>Javier Álvarez   Empresa Demo S.A. de C.V.<br>javieralvarez@empresademo.com.mc   55.55.1111.0000   <u>Actualizar</u><br>Centro de México   Útimo acceso por BancaNet: 20/12/15 a las 01:30.54                                                                                                    | Continuar                                                                                                    |
| BETEXTO 1-ND001-LACINTGTDUAS 18V<br>Banamex D.R. @ Copyri<br>Isabel la Catól<br>BancaNet<br>Empresarial<br>ISULTAS TRANSFERENCIAS Y PAGOS IMPUES<br>Resumen 2 A la Vista 2 Pagaré<br>Pagaré                                                                                                    | ciones<br>icionales<br>right 2009, Derechos Reservados. Bar<br>Jilca 44. Centro Histórico. Del. Cuauhi<br>STOS Y CONTRIBUCIONES COBRANZA                                                                                                    | Cuardar como operación frecuente  Cuardar como operación frecuente  Cuard | amex.<br>Javier Álvarez   Empresa Demo S.A. de C.V.<br>javieralvarez@empresademo.com.mx   55.55.1111.0000   <u>Actualizar</u><br>Centro de México   Último acceso por BancaNet. 20/12/15 a las 01:30:54                                                                                                    | Continuar<br>▲ ▲ ⊠<br>SALR                                                                                                    |
| Banamex D.R. @ Copyri<br>Banamex D.R. @ Copyri<br>Isabel la Catól<br>BancaNet<br>Empresarial<br>SULTAS TRANSFERENCIAS Y PAGOS IMPUEST<br>Resumen 22 A la Vista I Pagaré<br>Pagaré<br>2Conoces nuestra nueva                                                                                                    | iciones         right 2009, Derechos Reservados. Bar         stos v contralistorico. Del. Cuauht         stos v contralistorico. Del. Cuauht         stos v contralistorico. Del. Cuauht         stos v contralistorico. Del. Cuauht         stos v contralistorico. Del. Cuauht         stos v contralistorico. Del. Cuauht         stos v contralistorico. Del. Cuauht         stos v contralistorico. Del. Cuauht         stos v contralistorico. Del. Cuauht         stos v contralistorico. Del. Cuauht         stos v contralistorico. Del. Cuauht         stos datos de la inversión para aplicar.                                                                                                    | Cuardar como operación frecuente  Consectional de México, S.A., integrante de Grupo Financiero Bana  fenoc. C.P. 06000, México, Distrito Federal, México  Martes 07 de Julio de 2015, 12:00  INVERSIONES SERVICIOS ADICIONALES ADMINISTRACIÓN  Informate  a al vencimiento del plazo                                                                                                    | amex.<br>Javier Álvarez   Empresa Demo S.A. de C.V.<br>javieralvarez@empresademo.com.mx   55.55.1111.0000   <u>Actualizar</u><br>Centro de México   Último acceso por Bancal·let: 20/12/15 a las 01:30:54                                                                                                    | Continuar                                                                                                    |
| Banamex D.R. @ Copyri<br>Banamex D.R. @ Copyri<br>Isabel la Catól<br>BancaNet<br>Empresarial<br>SULTAS TRANSFERENCIAS Y PAGOS IMPUES<br>Resumen                                                                                                    | Initial State State Stat       | Cuenta retiro - Pagaré MXN                                                                                                    | amex.<br>Javier Álvarez   Empresa Demo S.A. de C.V.<br>javieralvarez@empresademo.com.mx   55.55.1111.0000   <u>Actualizar</u><br>Centro de México   Último acceso por BancaNet. 20/12/15 a las 01:30:54                                                                                                    | Continuar                                                                                                    |
| BETEXTO 1-ND00 1-LACINITGITDUAS 15V Banamex D.R. @ Copyrin Isabel la Catol BancaNet Empresarial SULTAS TRANSFERENCIAS Y PAGOS IMPUES Resumen  A la Vista Pagaré Pagaré Conform opción de Multipagos? Por favor ayudanos a calificaria.                                                                                                    | right 2009, Derechos Reservados. Bar<br>right 2009, Derechos Reservados. Bar<br>STOS Y CONTRIBUCIONES COBRANZA<br>Corrector Contrained and the second second secon | Cuenta retiro - Pagaré MXN JAVER ALVAREZ - 21303011                                                                                                    | amex.<br>Javier Álvarez   Empresa Demo S.A. de C.V.<br>javieralvarez@empresademo.commx   55.55.1111.0000   <u>Actualizar</u><br>Centro de México   Últmo acceso por BancaNet. 2012/15 a las 01:30:54                                                                                                    | Continuar                                                                                                    |
| Banamex D.R. @ Copyri<br>Isabel la Cado<br>BancaNet<br>Empresarial<br>SULTAS TRANSFERENCIAS Y PAGOS IMPUES<br>Resumen C.A. la Vista Pagaré<br>Pagaré<br>gConoces nuestra nueva<br>opción de Multipagos?<br>Por favor ayudanos a<br>calificaria.<br>ENTRA AQUÍ                                                                                                    | right 2009, Derechos Reservados. Bai<br>Silca 44. Centro Histórico. Del. Cuauht<br>STOS Y CONTRIBUCIONES COBRANZA<br>C Fondos Banamex () Fondos H<br>resiones con pago de interesers<br>re los datos de la inversión para aplicar.<br>entas                                                                                                    | Cuenta retiro - Pagaré MXN JAVER ALVAREZ - 21303011 Cuenta depósito 430649 - EMPRESA DEMO 15                                                                                                    | amex.<br>Javier Álvarez   Empresa Demo S.A. de C.V.<br>javieralvarez@empresademo.com.mc  55.55.1111.0000   <u>Actualizar</u><br>Centro de México   Ultimo acceso por Bancalfet: 20/12/15 a las 01:30.54                                                                                                    | Continuar                                                                                                    |
| Banamex DR. @ Copyri<br>Banamex DR. @ Copyri<br>Isabel la Catól<br>BancaNet<br>Empresarial<br>NULTAS TRANSFERENCIASY PAGOS IMPUEST<br>Resumen                                                                                                    | pictomes         right 2009, Derechos Reservados. Bar         stos v contralistorico. Del. Cuauht         stos v contralistorico. Del. Cuauht         stos v contralistorico. Del. Cuauht         stos v contralistorico. Del. Cuauht         stos v contralistorico. Del. Cuauht         stos v contralistorico. Del. Cuauht         stos v contralistorico. Del. Cuauht         stos v contralistorico. Del. Cuauht         stos v contralistorico. Del. Cuauht         stos v contralistorico. Del. Cuauht         stos v contralistorico. Del. Cuauht         stos v contralistorico. Del. Cuauht         stos datos de la inversión para aplicar.         entas         una del                                                                                                    | Cuenta retiro - Pagaré MXN JAVER ALVAREZ - 21303011 Cuenta depósito 430649 - EMPRESA DEMO 15                                                                                                    | Javier Álvarez J Empresa Demo S.A. de C.V.<br>javieralvarez@empresademo.com.mv. [55.55.1111.0000 [Accuatar<br>Centro de México ] Útimo acceso por Bancaliet: 20/12/15 a las 01:30:54                                                                                                    | Continuar                                                                                                    |
| Banamex D.R. @ Copyri<br>Banamex D.R. @ Copyri<br>Isabel la Catól<br>BancaNet<br>Empresarial<br>SULTAS TRANSFERENCIAS Y PAGOS IMPUES<br>Resumen                                                                                                    | pictones         ifcionales         right 2009, Derechos Reservados. Bar         stos v contro Histórico. Del. Cuauht         STOS V CONTRIBUCIONES         COBRANZA         Color Prodos Banamex         Stos datos de la inversión para aplicar.         entas         tos de inversión                                                                                                    | Cuenta retiro - Pagaré MXN JAVER ALVAREZ - 21303011 Cuenta depósito 430649 - EMPRESA DEMO 15 Tipo de operación Nimero de inversión                                                                                                    | amex. Javier Álvarez   Empresa Demo S.A. de C.V. javieralvarez@empresademo.com.mx   55.55.1111.0000   Actualizar Centro de México   Últmo acceso por BancaNet. 2012/15 a las 01:30:54 Saldo MXN:\$1,674,336,284.24 Retiro 1                                                                                                | Continuar                                                                                                    |
| Banamex DR. @ Copyri<br>Banamex DR. @ Copyri<br>Isabel la Catól<br>BancaNet<br>Empresarial<br>SULTAS TRANSFERENCIASY PAGOS IMPUES<br>Resumen MAINSFERENCIASY PAGOS IMPUES<br>Resumen MAINSFERENCIASY PAGOS IMPUES<br>Confirme<br>Cue<br>LINFRA AQUÍ<br>LINFRA AQUÍ<br>Cue<br>Cue<br>Cue<br>Cue<br>Cue<br>Cue<br>Cue<br>Cue<br>Cue<br>Cue | ciones ciones ciones cionales  right 2009, Derechos Reservados. Bar  STOS Y CONTRIBUCIONES COBRANZA  Correct Control Histórico. Del. Cuauht  stores con pago de intereser entas  tos detas  tos de nversión                                                                                                    | Cuenta retiro - Pagaré MXN JAVER ALVAREZ - 21303011 Cuenta depósito 430649 - EMPRESA DEMO 15 Tipo de operación Número de inversión Tipo de inversión Tipo d | amex.<br>Javier Álvarez   Empresa Demo S.A. de C.V.<br>javieralvarez@empresademo.com.mx [55:55:1111.0000   Actualizar<br>Centro de México   Últmo acceso por BancaNet: 20/12/15 a las 01:30:54<br>Saldo MON:\$1,674,336,284.24<br>Retiro<br>1<br>Pagaré MXN con capital e intereses disponibles al final de                | Continuar  Continuar  SALR  (                                                                                                    |
| BETEXTO 1-ND001-LACINTGTDUAS 15V<br>Banamex DR. @ Copyrin<br>Isabel la Cadol<br>BancaNet<br>Empresarial<br>SULTAS TRANSFERENCIAS Y PAGOS IMPUEST<br>Resumen MARKENCIAS Y PAGOS IMPUEST<br>Resumen MARKENCIAS Y PAGOS IMPUEST<br>Resumen MARKENCIAS Y PAGOS IMPUEST<br>Resumen MARKENCIAS Y PAGOS IMPUEST<br>Resumen MARKENCIAS Y PAGOS IMPUEST<br>Resumen MARKENCIAS Y PAGOS IMPUEST<br>Conformation<br>Cue<br>Cue<br>Cue<br>Qué desea hacer?<br>Yer historial de Banca Electrónica                                                                                                    | ciones<br>icionales<br>right 2009, Derechos Reservados. Bar<br>Dica 44. Centro Histórico. Del. Cuauht<br>STOS Y CONTRIBUCIONES COBRANZA<br>Correst Control Control Control Control<br>Fondos Banamex (Interessent<br>iciones con pago de interessent<br>iciones con pago de interessent<br>entas<br>tos de inversión                                                                                                    | Cuenta retiro - Pagaré MXN JAVER ALVAREZ - 21303011 Cuenta depósito 430649 - EMPRESA DEMO 15 Tipo de operación Nimero de inversión Tipo de inversión Tipo d | amex. Javier Álvarez   Empresa Demo S.A. de C.V. javieralvarez@empresademo.com.mx   55.55.1111.0000   <u>Actualizar</u> Centro de México   Último acceso por Bancalitet. 20172/15 a las 01:30:54 Saldo MXNL\$1,674,336,284.24 Retiro 1 Retiro 1 Pagaré MXN con capital e intereses disponibles al final de 008 5.10.002.42 | Continuar  Continuar |

🚱 Banamex

Servicios Adicionales > Divisas > Consulta de Operaciones >

### » Inversiones - Pagaré - Decremento o cancelación - Aplicación

#### ¿Qué encuentro en esta página?

En esta página puede ver el detalle del retiro total o cancelación de su Inversión ya aplicado.

#### ¿Cómo puedo obtener los datos que me interesan?

La página está compuesta por las siguientes secciones:

#### 1. Estatus

Aplicado con el número de autorización.

#### 2. Cuentas retiro

- Cuenta de retiro (Certificado de Depósito): Se presenta el nombre o alias de la cuenta y el número.
- Cuenta de depósito: Se presenta el número, el nombre o alias de la cuenta y el saldo en pesos (MXN).

#### 3. Datos de la inversión

Contiene un resumen con los siguientes datos:

- Tipo de operación
- Numero de inversión
- Tipo de inversión
- Importe
- Capturado por: Se muestra en caso de que la transferencia sea enviada por un usuario capturista.
- Usuario 1: Se muestra el nombre del usuario que realizó la operación, siempre y cuando tenga facultades para realizarla; en caso contrario, no se muestra.
- Usuario 2: Se muestra el nombre del usuario que realizó la operación; en caso de que no exista Usuario 2, no se muestra.

Página 698

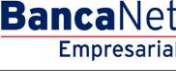

Servicios Adicionales > Divisas > Consulta de Operaciones >

### Página 699

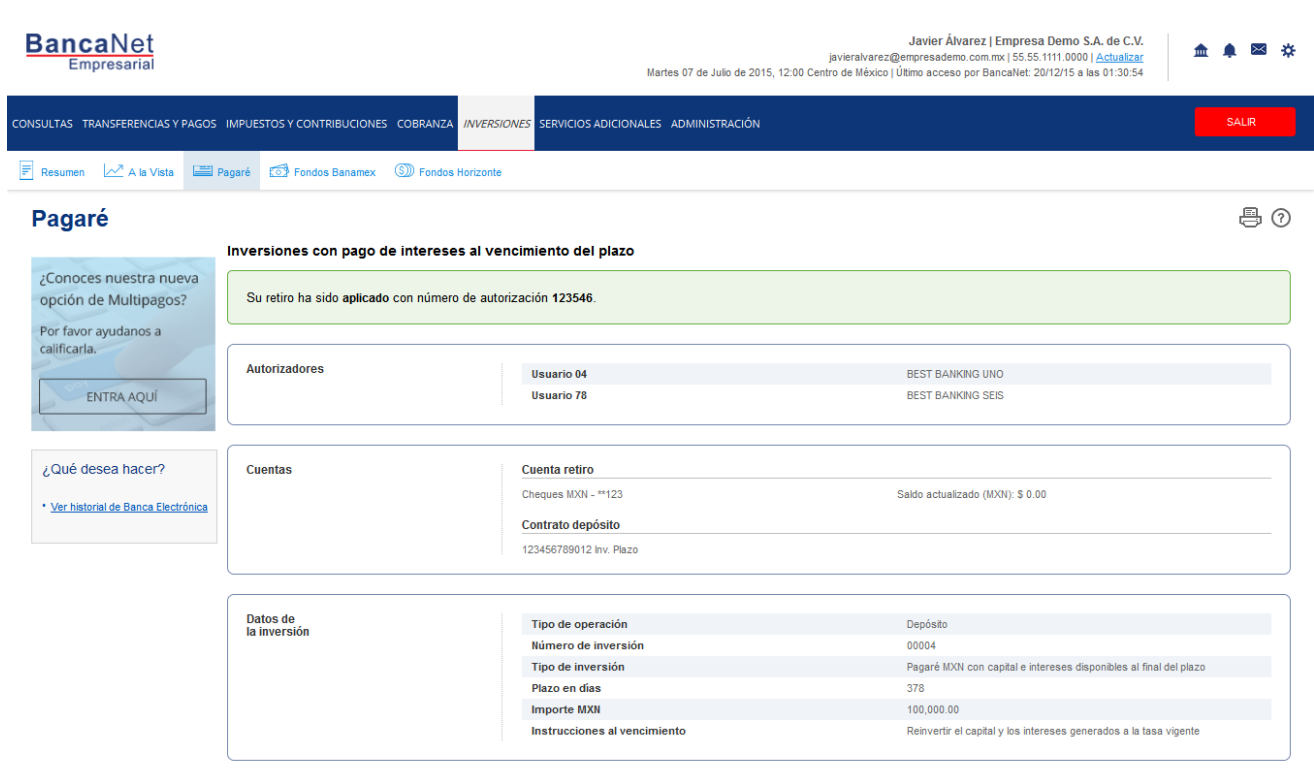

WEBTEXT01-ND001-LACINTGTDUAS18V

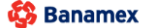

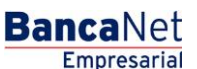

Servicios Adicionales > Divisas > Consulta de Operaciones >

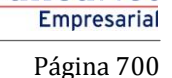

**Banca**Net

### » Fondos Banamex - Compra de títulos

Dentro del menú principal, ingrese a la opción *Inversiones*  $\rightarrow$  *Fondos Banamex*.

#### ¿Qué encuentro en esta página?

En esta página puede realizar la compra de títulos de inversión.

Para realizar la compra de títulos inversión, debe proporcionar información en los siguientes campos:

#### 1. Cuentas

Elija, en la lista de selección *Fondos de Inversión/Contrato*, el numero de contrato del la inversión.

#### 2. Datos de la inversión

Seleccione el fondo que desea comprar títulos.

- •Fondo.
- •Liquidación.
- •Liga "Ver Histórico de Rendimiento"
- •Importe expresado en pesos (MXN).

#### 3. Opciones adicionales

Programar a fecha futura:

- Cuando seleccione esta opción, se presentarán los siguientes datos:
  - Fecha: Por medio de un calendario, puede elegir la fecha para aplicar la operación. Este calendario sólo permite la selección de una sola fecha.
- Autorización remota:

Al seleccionar esta opción, se presentarán los siguientes datos:

- Fecha: Por medio de un calendario, puede elegir la fecha para aplicar la operación. Este calendario sólo permite la selección de una sola fecha.
- Al hacer clic en el botón "Continuar", se presentará la pantalla para confirmar su operación.

**Nota:** Si realiza la operación fuera del horario, BancaNet Empresarial abrirá una ventana, en donde seleccionará la fecha mediante un calendario; posteriormente, haga clic en el botón "Continuar" para aplicar su operación.

Servicios Adicionales > Divisas > Consulta de Operaciones >

Página 701

| BancaNet<br>Empresarial                  |                                                                                               |                                                                                             |                                                  | Martes 07 de Julio de 20                                               | javieralvarez<br>15, 12:00 Centro de Méxic               | Javier Álvarez   Empresa Demo S.A. de C.V.<br>@empresademo.com.mx   55.55.1111.0000   <u>Actualizar</u><br>o   Último acceso por BancaNet: 20/12/15 a las 01:30:54 | ▲ 🜲 🖾 🛠                  |
|------------------------------------------|-----------------------------------------------------------------------------------------------|---------------------------------------------------------------------------------------------|--------------------------------------------------|------------------------------------------------------------------------|----------------------------------------------------------|----------------------------------------------------------------------------------------------------|--------------------------|
| CONSULTAS TRANSFERENCIAS Y PA            | GOS IMPUESTOS Y CONTRIE                                                                       | UCIONES COBRANZA                                                                            | INVERSIONES                                      | SERVICIOS ADICIONALES                                                  | ADMINISTRACIÓN                                           |                                                                                                    | SALIR                    |
| E Resumen                                | Pagaré Fondos Banamex                                                                         | III Fondos Horizonte                                                                        | Comprobante                                      | es                                                                     |                                                          |                                                                                                    |                          |
| Fondos Banamex                           |                                                                                               |                                                                                             |                                                  |                                                                        |                                                          |                                                                                                    | 0                        |
| Demo                                     | Fondos de inversión Bar<br>Seleccione una inversión. Complet                                  | a <b>mex</b><br>e los datos de la inversión y c                                             | lé clic en "Continu                              | iar".                                                                  |                                                          |                                                                                                    |                          |
| BancaNet<br>Empresarial                  | Tipo de operación                                                                             |                                                                                             | Compra de tí                                     | tulos                                                                  |                                                          | Venta de títulos                                                                                                    |                          |
| ¿Qué desea hacer?<br>• <u>∀er saldos</u> | Cuentas                                                                                       |                                                                                             | Cuenta de invers<br>PRUEBA TESOF                 | sión / Contrato<br>RERIA - 2542904598 Saldo (MXN):                     | \$9,875.13                                               |                                                                                                    | T                        |
|                                          |                                                                                               |                                                                                             |                                                  | La compra sera cargada de                                              | la cuenta eje 7001 / 93048                               |                                                                                                    |                          |
|                                          | Datos de<br>la inversión                                                                      |                                                                                             | Fondos de inve<br>Seleccione el fond             | <b>rsión</b><br>Io del que desea comprar títulos e                     | ngrese el importe deseado                                |                                                                                                    |                          |
|                                          |                                                                                               |                                                                                             |                                                  | Fondo                                                                  | Liquidación                                              |                                                                                                    |                          |
|                                          |                                                                                               |                                                                                             | ۲                                                | GOLD1                                                                  | Mismo día                                                | Ver                                                                                                    | Histórico de Rendimiento |
|                                          |                                                                                               |                                                                                             |                                                  | BNMDIA                                                                 | Mismo dia                                                | Ver                                                                                                    | Historico de Rendimiento |
|                                          |                                                                                               |                                                                                             | 0                                                | BNMUDI                                                                 | 48 hrs                                                   | Ver                                                                                                    | Histórico de Rendimiento |
|                                          |                                                                                               |                                                                                             | Importe MXN<br>100                               |                                                                        |                                                          |                                                                                                    |                          |
|                                          |                                                                                               |                                                                                             | Esta operació                                    | n será realizada bajo sus instrucci                                    | ones, sin la asesoría de un                              | Ejecutivo Banamex.                                                                                                    |                          |
|                                          | Opciones<br>adicionales                                                                       |                                                                                             | Programar a     Autorizar en                     | fecha futura<br>forma remota                                           |                                                          |                                                                                                    |                          |
|                                          | Importante: Las sociedades<br>El valor de las acciones de So<br>Estos productos no están gara | de inversión son administrad<br>iedades de Inversión conliev<br>ntizados por Banamex ni por | as por Impulsora<br>a un rango de me<br>el IPAB. | de Fondos Banamex, S.A. de C.V.,<br>rrcado incluyendo una posible minu | Sociedad Operadora de S<br>svalía del capital invertido. | ocledades de Inversión, Banamex sólo actús como distri                                                                                                    | buidoras de las mismas.  |
|                                          |                                                                                               |                                                                                             |                                                  |                                                                        |                                                          |                                                                                                    | Continuar                |

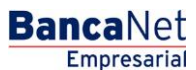

Servicios Adicionales > Divisas > Consulta de Operaciones >

Página 702

Fondos Banamex - Compra - Confirmación

Dentro del menú principal, ingrese a la opción *Inversiones*  $\rightarrow$  *Fondos Banamex*.

#### ¿Qué encuentro en esta página?

En esta página puede confirmar la compra de títulos de inversión. Esta información se refleja en los siguientes campos.

#### 1. Cuentas

- Fondo de Inversión/Contrato: Se muestra el nombre o alias de la cuenta y el número.
- Saldo MXN: Se presenta el saldo de la cuenta de inversión en pesos.

#### 2. Datos de la inversión

- Contiene un resumen con los siguientes datos:
- Tipo de operación.
- Fondo / Serie.
- Importe MXN.
- Títulos.
- Precio del Mercado.
- Liquidación
- Cuenta eje número.

Para que pueda continuar con la compra de títulos, debe hacer clic en el botón "Aceptar".

Al hacer clic en el botón "Regresar", se presentará la pantalla de captura, manteniendo los datos capturados con anterioridad.

Servicios Adicionales > Divisas > Consulta de Operaciones >

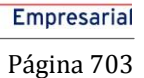

**Banca**Net

#### **BancaNet** Javier Álvarez | Empresa Demo S.A. de C.V. 🏦 🌲 🖾 🔅 javieralvarez@empresademo.com.mx | 55.55.1111.0000 | <u>Actualizar</u> Martes 07 de Julio de 2015, 12:00 Centro de México | Último acceso por BancaNet: 20/12/15 a las 01:30:54 CONSULTAS TRANSFERENCIAS Y PAGOS IMPUESTOS Y CONTRIBUCIONES COBRANZA INVERSIONES SERVICIOS ADICIONALES ADMINISTRACIÓN 🗐 Resumen 💆 A la Vista 🖃 Pagaré 🐼 Fondos Banamex 🔟 Fondos Horizonte [ Comprobantes 0 **Fondos Banamex** Fondos de inversión Banamex Confirme los datos de la inversión para aplicar. Demo BancaNet Cuentas Fondos de Inversión / Contrato Empresarial 123456789012 JAVIER ALVAREZ MXN Saldo MXN: \$ 100,000.00 ¿Qué desea hacer? Datos de la inversión Tipo de operación Compra • Ver historial de Banca Electrónica GOLD1 M2-C Fondos / Serie Importe MXN 100,000.00 Títulos 1500 Precio de mercado 10.0 Liquidación Mismo día 7001 93048 Cuenta eje número Esta operación será realizada bajo sus instrucciones, sin la asesoría de un Ejecutivo Baname Importante: El valor de las acciones de Sociedades de Inversión conlleva un rango de mercado incluyendo una posible minusvalia del capital invertido. Estos productos no están garantizados por Banamex o por alguna entidad integrante del Grupo Financiero Banamex o por Citigroup, ni por ninguna entidad gubernamental. Regresar Aceptar

🍪 Banamex

Servicios Adicionales > Divisas > Consulta de Operaciones >

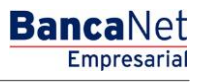

Fondos Banamex - Compra - Aplicación

Dentro del menú principal, ingrese a la opción *Inversiones*  $\rightarrow$  *Fondos Banamex.* 

#### ¿Qué encuentro en esta página?

En esta página puede ver la aplicación de su operación, mediante un número de autorización.

Al hacer clic en el botón "Aceptar", en la pantalla de confirmación, se mostrará una nueva pantalla con la siguiente información:

### 1. Estatus

Aplicado con el número de autorización.

#### 2. Cuentas

•Fondo de Inversión/Contrato: Se muestra el nombre o alias de la cuenta y el número.

### 3. Datos de la inversión

- •Tipo de operación.
- •Fondo / Serie.
- •Importe MXN.
- •Títulos.
- •Precio del Mercado.
- •Liquidación
- •Cuenta eje número.

#### ¿Cómo puedo obtener los datos que me interesan?

Haga clic en el icono superior derecho, para efectos de impresión. La impresión realizada será su comprobante de la operación.

Servicios Adicionales > Divisas > Consulta de Operaciones >

**Banca**Net

| BancaNet<br>Empresarial              |                                                                                                    | Martes 07 de Julio de 2015                                                                                                    | Javier Álvarez   Empresa Demo S.A. de C.V.<br>javieralvarez@empresademo.com.mx   55:55:1111.0000   <u>Actualizar</u><br>12:00 Centro de México   Utimo acceso por BancaNet: 20/12/15 a las 01:30:54 | ▲ 🜲 🖾 🌣 |
|--------------------------------------|----------------------------------------------------------------------------------------------------|----------------------------------------------------------------------------------------------------|----------------------------------------------------------------------------------------------------|---------|
| CONSULTAS TRANSFERENCIAS Y PA        | GOS IMPUESTOS Y CONTRIBUCIONES (                                                                             | COBRANZA INVERSIONES SERVICIOS ADICIONALES A                                                                                                    | DMINISTRACIÓN                                                                                                    | SALIR   |
| 🗐 Resumen 🗠 A la Vista 🖃 F           | Pagaré 🖾 Fondos Banamex 📶 Fondos H                                                                           | Horizonte 🔛 Comprobantes                                                                                                    |                                                                                                    |         |
| Fondos Banamex                       | Fondos de inversión Banamex                                                                                  |                                                                                                    |                                                                                                    |         |
| Demo<br>BancaNet<br>Empresarial      | Su compra de titulos ha sido Aplicada                                                                        | con número de autorización (1)123546, (2)123546.                                                                                                    |                                                                                                    |         |
| ¿Qué desea hacer?                    | Autorizadores                                                                                                | Usuario 53                                                                                                    | BEST BANKING 10                                                                                                    |         |
| yer instoliar de Danka Liek Bolin, a | Cuentas                                                                                                    | Fondos de Inversión / Contrato<br>123456789012 JAVIER ALVAREZ MXN                                                                                                    | Seldo MXN: \$ 100,000.00                                                                                                    |         |
|                                      | Datos de<br>la inversión                                                                                     | Tipo de operación<br>Fondos / Serie<br>Importe MXN<br>Títulos<br>Precio de mercado<br>Liquidación<br>Cuenta eje número                                                                       | Compra<br>GOLD1 M2-C<br>100,000.00<br>1500<br>10.0<br>Mismo día<br>7001 93048                                                                                                    |         |
| WEBTEXT01-ND001-LACINTGTDUAS:        | Importante:<br>El valor de las acciones de Sociedades de Inv<br>Estos productos no están garanticados por Br | Esta operación será realizada bajo sus instruccion<br>ersión conlleva un rango de mercado incluyendo una posible minusv<br>anamex o por alguna entidad integrante del Grupo Financiero Banam | es, sin la asesoria de un Ejecutivo Banamex<br>alía del capital invertido.<br>ex o por Oligroup, ni por ninguna entidad gubernamental.                                                              |         |

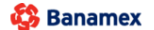

Servicios Adicionales > Divisas > Consulta de Operaciones >

Empresarial Página 706

**Banca**Net

### » Fondos Banamex - Venta de títulos

Dentro del menú principal, ingrese a la opción *Inversiones*  $\rightarrow$  *Fondos Banamex*.

#### ¿Qué encuentro en esta página?

En esta página puede realizar la venta de títulos de inversión.

#### ¿Cómo puedo obtener los datos que me interesan?

Para realizar la venta de títulos inversión, deberá proporcionar información en los siguientes campos:

#### 1. Tipo de operación

Seleccione el tipo de operación a realizar:

• Venta de títulos

#### 2. Cuentas

Elija, en la lista de selección *Fondos de Inversión/Contrato*, el número de contrato de la inversión.

#### 3. Datos de la inversión

Tipo de Venta:

- Por título.
- Por importe.
- Fondo / Serie
- Títulos.
- Precio de Mercado
- Saldo
- Liquidación.
- Número de títulos.
- Importe MXN

#### 4. Opciones adicionales

- Programar a fecha futura: Si selecciona esta opción, se presentarán los siguientes datos:
  - Fecha: Por medio de un calendario, puede elegir la fecha para aplicar la operación. Este calendario sólo permite la selección de una sola fecha.
- Autorización Remota:

Al seleccionar esta opción, se presentarán los siguientes datos:

• Fecha: Por medio de un calendario, puede elegir la fecha para aplicar la operación. Este calendario sólo permite la selección de una sola fecha.

Al hacer clic en el botón "Continuar", se presentara la pantalla para confirmar su operación.

Servicios Adicionales > Divisas > Consulta de Operaciones >

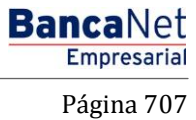

| BancaNet<br>Empresarial        |                                                                                                    |                                     | Marte                                          | es 07 de Julio de                     | javieralvarez@<br>2015, 12:00 Centro de México                       | Javier Álvarez<br>empresademo.com<br>Último acceso por B | Empresa Dem<br>mx   55.55.1111.0<br>3ancaNet: 20/12/1 | o <b>S.A. de C.V.</b><br>000   <u>Actualizar</u><br>5 a las 01:30:54 | <b>^</b> | ⊠ ☆   |
|--------------------------------|----------------------------------------------------------------------------------------------------|-------------------------------------|------------------------------------------------|---------------------------------------|----------------------------------------------------------------------|----------------------------------------------------------|-------------------------------------------------------|----------------------------------------------------------------------|----------|-------|
| CONSULTAS TRANSFERENCIAS Y PAG | GOS IMPUESTOS Y CONTRIBUCIONES COBRANZ                                                                                        | A INVERSIO                          | ONES SERVICIO                                  | S ADICIONALES                         | ADMINISTRACIÓN                                                       |                                                          |                                                       |                                                                      | SA       | LIR   |
| 🗐 Resumen 🗠 A la Vista 🖃 Pa    | agaré 🐼 Fondos Banamex 📶 Fondos Horizonte                                                                                     | S Compre                            | obantes                                        |                                       |                                                                      |                                                          |                                                       |                                                                      |          |       |
| Fondos Banamex                 |                                                                                                    |                                     |                                                |                                       |                                                                      |                                                          |                                                       |                                                                      |          | ?     |
| Demo                           | Fondos de inversión Banamex<br>Seleccione una inversión. Complete los datos de la inversión                                   | ıydéclicen "C                       | ontinuar".                                     |                                       |                                                                      |                                                          |                                                       |                                                                      |          |       |
| BancaNet<br>Empresarial        | Tipo de operación                                                                                                    | Compra                              | a de títulos                                   |                                       |                                                                      | Venta de tít                                             | ulos                                                  |                                                                      |          |       |
| ¿Qué desea hacer?              | Cuentas                                                                                                    | JAVIER AL                           | nversión / Contrato<br>.VAREZ FONDOS BN        | NMX - 904598254                       | 42 Saldo (MXN): \$6,731.21                                           |                                                          |                                                       |                                                                      |          | Ŧ     |
|                                | La compra sera cargada de la cuenta eje 7001 / 93048                                                                          |                                     |                                                |                                       |                                                                      |                                                          |                                                       |                                                                      |          |       |
|                                | Datos de<br>la inversión                                                                                                    | Por títul                           | los                                            |                                       |                                                                      | Por importe                                              |                                                       |                                                                      |          |       |
|                                |                                                                                                    | F                                   | ondo / Serie                                   | Títulos                               | Precio de mercado                                                    | Saldo                                                    | Liquidación                                           | Número de títulos                                                    | _        |       |
|                                |                                                                                                    |                                     | SOLD1                                          | 1.775                                 | 7.5                                                                  | \$ 4,417.50                                              | 24 hrs                                                |                                                                      |          |       |
|                                |                                                                                                    | € E                                 | 3NMGUB2                                        | 9,155                                 | 8.5                                                                  | \$77,817.50                                              | 48 hrs                                                | 400                                                                  |          |       |
|                                |                                                                                                    |                                     |                                                |                                       |                                                                      |                                                          |                                                       |                                                                      |          |       |
|                                |                                                                                                    | Esta ope                            | eración sera realizada                         | a bajo sus instruc                    | ciones, sin la asesoria de un Ej                                     | ecutivo Banamex.                                         |                                                       |                                                                      |          |       |
|                                | Opciones<br>adicionales                                                                                                    | Program     Autorize                | mar a fecha futura<br>ar en forma remota       |                                       |                                                                      |                                                          |                                                       |                                                                      |          |       |
|                                |                                                                                                    |                                     |                                                |                                       |                                                                      |                                                          |                                                       |                                                                      |          |       |
|                                | Importante:<br>El valor de las acciones de Sociedades de Inversión con<br>Estos productos no están garantizados por Banamex o | nlleva un rango<br>por alguna entic | de mercado incluyene<br>lad integrante del Gru | do una posible m<br>upo Financiero Ba | inusvalía del capital invertido.<br>anamex o por Citigroup, ni por n | inguna entidad gube                                      | rnamental.                                            |                                                                      |          |       |
|                                |                                                                                                    |                                     |                                                |                                       |                                                                      |                                                          |                                                       |                                                                      | Cont     | inuar |

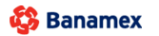

Servicios Adicionales > Divisas > Consulta de Operaciones >

BancaNet Empresarial

### » Fondos Banamex - Venta - Confirmación

Dentro del menú principal, ingrese a la opción *Inversiones*  $\rightarrow$  *Fondos Banamex*.

#### ¿Qué encuentro en esta página?

En esta página puede confirmar la venta de títulos de Inversión. Esta información se refleja en los siguientes bloques de información:

#### 1. Cuentas

- Fondo de Inversión/Contrato: Se muestra el nombre o alias de la cuenta y el número.
- Saldo MXN: Se presenta el saldo de la cuenta de inversión.

#### 2. Datos de la inversión

- •Tipo de Operación
- •Cuenta Eje numero.

#### 3. Resumen de Series

Contiene un resumen con los siguientes datos:

- Fondo / Serie
- Importe
- Títulos
- Precio de Mercado
- Liquidación
- Estatus

Para que pueda continuar con la compra de títulos, debe hacer clic en el botón "Aceptar".

Al hacer clic en el botón "Regresar", se presentará la pantalla de captura, manteniendo los datos ingresados con anterioridad.

Servicios Adicionales > Divisas > Consulta de Operaciones >

**Banca**Net

| BancaNet<br>Empresarial        |                                                                                        |                                               |                                              | Martes 07 de Julio de                                                | javieralvarez(<br>2015, 12:00 Centro de México                     | Javier Álvarez   Empresa E<br>⊉empresademo.com.mx   55.55.11<br> Último acceso por BancaNet: 20/ | <b>Jemo S.A. de C.V.</b><br>111.0000   <u>Actualizar</u><br>12/15 a las 01:30:54 | ▲ 🜲 🖾 🔆 |
|--------------------------------|----------------------------------------------------------------------------------------|-----------------------------------------------|----------------------------------------------|----------------------------------------------------------------------|--------------------------------------------------------------------|--------------------------------------------------------------------------------------------------|----------------------------------------------------------------------------------|---------|
| CONSULTAS TRANSFERENCIAS Y PAG | GOS IMPUESTOS Y CONTRIBUCI                                                             | ONES COBRANZ                                  | A INVERSIONE                                 | S SERVICIOS ADICIONALES                                              | ADMINISTRACIÓN                                                     |                                                                                                  |                                                                                  | SALIR   |
| 🗐 Resumen 🗠 A la Vista 🖃 P     | agaré 🖸 Fondos Banamex 📶                                                               | Fondos Horizonte                              | Comproban                                    | ites                                                                 |                                                                    |                                                                                                  |                                                                                  |         |
| Fondos Banamex                 | Fondos de inversión Banan<br>Confirme los datos de la inversión para                   | nex<br>aplicar.                               |                                              |                                                                      |                                                                    |                                                                                                  |                                                                                  | 0       |
| BancaNet<br>Empresarial        | Cuentas                                                                                |                                               | Fondos de Inv<br>123456789012 J              | ersión / Contrato<br>JAVIER ALVAREZ MXN                              |                                                                    | Saldo MXN: \$ 100,000.00                                                                         |                                                                                  |         |
| ¿Qué desea hacer?              | Datos de<br>la inversión                                                               |                                               | Tipo de operación<br>Cuenta eje número       |                                                                      |                                                                    | Venta<br>7001 93048                                                                              |                                                                                  |         |
|                                | Resumen de series                                                                      |                                               |                                              |                                                                      |                                                                    |                                                                                                  |                                                                                  |         |
|                                | Fondos / Serie                                                                         | Importe MXN                                   |                                              | Títulos                                                              | Precio de mercado                                                  | Liquidación                                                                                      | Estatus                                                                          |         |
|                                | BNMGUB2                                                                                | 18.33                                         |                                              | 1                                                                    | 18.332676                                                          | Mismo día                                                                                        | Transferible                                                                     |         |
|                                |                                                                                        |                                               | Esta operac                                  | ión será realizada bajo sus instru                                   | cciones, sin la asesoría de un l                                   | Ejecutivo Banamex                                                                                |                                                                                  |         |
|                                | Importante:<br>El valor de las acciones de Socied<br>Estos productos no están garantiz | ades de Inversión con<br>ados por Banamex o j | lleva un rango de m<br>oor alguna entidad ii | nercado incluyendo una posible m<br>ntegrante del Grupo Financiero B | inusvalía del capital invertido.<br>anamex o por Citigroup, ni por | ninguna entidad gubernamental.                                                                   |                                                                                  |         |
| WEBTEXT01-ND001-LACINTGTDUAS1  | Regresar<br>8∨                                                                         |                                               |                                              |                                                                      |                                                                    |                                                                                                  |                                                                                  | Aceptar |

Banamex
D.R. @ Copyright 2009, Derechos Reservados. Banco Nacional de México, S.A., Integrante de Grupo Financiero Banamex. Isabel la Católica 44. Centro Histórico. Del. Cuauhtémoc. C.P. 06000, México, Distrito Federal, México

### » Fondos Banamex - Venta - Aplicación

Dentro del menú principal, ingrese a la opción *Inversiones*  $\rightarrow$  *Fondos Banamex*.

Servicios Adicionales > Divisas > Consulta de Operaciones >

#### ¿Qué encuentro en esta página?

En esta página puede ver la aplicación de su operación.

Al hacer clic en el botón "Aceptar", en la pantalla de confirmación, se mostrará una nueva pantalla con la siguiente información:

### 1. Cuentas

•Fondo de Inversión/Contrato: Se muestra el nombre o alias de la cuenta y el número.

#### 2. Datos de la inversión

- •Tipo de Operación
- •Cuenta Eje numero.

#### 3. Resumen de Series

Contiene un resumen con los siguientes datos:

- Fondo / Serie
- Importe MXN
- Títulos
- Precio de Mercado
- Liquidación
- No. de Autorización(1)
- No. de Autorización(2)
- Estatus

#### ¿Cómo puedo obtener los datos que me interesan?

Haga clic en el icono superior derecho, para efectos de impresión. La impresión realizada será su comprobante de la operación.

Servicios Adicionales > Divisas > Consulta de Operaciones >

#### Página 711

| BancaNet<br>Empresarial                                                                |                                                                                            |                                                                                                    | Martes                                                                             | javieralvarez©<br>5 07 de Julio de 2015, 12:00 Centro de México                                    | Javier Álvarez   Empresa  <br>empresademo.com.mx   55.55.1<br>  Último acceso por BancaNet: 20 | Demo S.A. de C.V.<br>111.0000   <u>Actualizar</u><br>/12/15 a las 01:30:54 |
|----------------------------------------------------------------------------------------|--------------------------------------------------------------------------------------------|----------------------------------------------------------------------------------------------------|------------------------------------------------------------------------------------|----------------------------------------------------------------------------------------------------|------------------------------------------------------------------------------------------------|----------------------------------------------------------------------------|
| CONSULTAS TRANSFERENCIAS Y PA                                                          |                                                                                            | RIBUCIONES COBRANZA IN                                                                                                    | IVERSIONES SERVICIOS                                                               |                                                                                                    |                                                                                                |                                                                            |
| 🗐 Resumen 🔛 A la Vista 🗐                                                               | Pagaré 💽 Fondos Baname                                                                     | x <u>111</u> Fondos Horizonte                                                                                                    | Comprobantes                                                                       |                                                                                                    |                                                                                                |                                                                            |
| Fondos Banamex<br>Demo<br>BancaNet<br>Empresarial<br>¿Qué desea hacer?<br>• Ver salios | Fondos de inversión<br>Confirme los datos de la inv<br>Cuentas<br>Datos de<br>la inversión | Clave dinámica<br>Encienda su NetKey, tecke su PIN;<br>"HOST?" digite el número "5". Al ap<br>"CHALLNG?" Introduzes en su Net<br>CHALLNG: 240119<br>Cancelar | , al desplegarse la palabra<br>arecer la palabra<br>Key la siguiente clave:<br>985 | Presione ENT. Su NetKey generará una cla<br>deberá digitar en el siguiente campo                   | ve dinámica que                                                                                |                                                                            |
|                                                                                        | Resumen de series<br>Fondos / Serie<br>BNMGUB2                                             | Importe MXN<br>18.33                                                                                                    | Títulos<br>1                                                                       | Precio de mercado<br>18.332676                                                                     | Liquidación<br>Mismo día                                                                       | Estatus<br>Transferible                                                    |
|                                                                                        |                                                                                            | 1                                                                                                    | Esta operación será realizada                                                      | bajo sus instrucciones, sin la asesoría de un E                                                    | jecutivo Banamex                                                                               |                                                                            |
|                                                                                        | Importante:<br>El valor de las acciones de<br>Estos productos no están<br>Regresar         | Sociedades de Inversión conlleva un<br>garantizados por Banamex o por algu                                                                                   | n rango de mercado incluyend<br>ina entidad integrante del Grup                    | o una posible minusvalla del capital invertido.<br>no Financiero Banamex o por Citigroup, ni por r | inguna entidad gubernamental.                                                                  | Aceptar                                                                    |
| WEBTEXT01-ND001-LACINTGTDUAS                                                           | 18V<br>@ Copyright 2009, Derechos<br>I la Católica 44. Centro Histó                        | Reservados. Banco Nacional de<br>Ico. Del. Cuauhtémoc. C.P. 0600                                                                                             | México, S.A., integrante de<br>O, México, Distrito Federal,                        | Grupo Financiero Banamex.<br>México                                                                |                                                                                                |                                                                            |

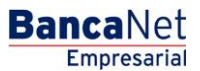

Servicios Adicionales > Divisas > Consulta de Operaciones >

### Empresarial Página 712

**Banca**Net

| BancaNet<br>Empresarial                        |                                                                                                    |                      |            | Martes 07 de Julio                                 | jan<br>de 2015, 12:00 Centro | <b>Javier Álvarez</b><br>vieralvarez@empresademo.com.<br>o de México   Último acceso por E | Empresa Demo S.A. de C.V<br>mx   55.55.1111.0000   <u>Actualiza</u><br>ancaNet: 20/12/15 a las 01:30:5 | 1. 🏦 🌲 🖾<br>4 | I # |  |
|------------------------------------------------|----------------------------------------------------------------------------------------------------|----------------------|------------|----------------------------------------------------|------------------------------|--------------------------------------------------------------------------------------------|----------------------------------------------------------------------------------------------------|---------------|-----|--|
| CONSULTAS TRANSFERENCIAS Y PAG                 | GOS IMPUESTOS Y CON                                                                                                    | TRIBUCIONES COBR     | NZA INVERS | SIONES SERVICIOS ADICIONA                          | Les administrac              | CIÓN                                                                                       |                                                                                                    | SALIR         |     |  |
| 🗐 Resumen 🗠 A la Vista 🖃 P                     | Pagaré 🐼 Fondos Banam                                                                                                    | ex 11 Fondos Horizor | te 🚺 Comp  | orobantes                                          |                              |                                                                                            |                                                                                                    |               |     |  |
| Fondos Banamex                                 | Fondos de inversión                                                                                                    | Banamex              |            |                                                    |                              |                                                                                            |                                                                                                    |               | ?   |  |
| Demo<br><b>Banca</b> Net<br><b>Empresarial</b> | Su(s) venta(s) ha(n) sido enviada(s).                                                                                                    |                      |            |                                                    |                              |                                                                                            |                                                                                                    |               |     |  |
| ¿Qué desea hacer?<br>• Ver saldos              | Autorizadores                                                                                                    |                      | Usuario    | 53                                                 |                              | BEST BANKING 1                                                                             | BEST BANKING 10                                                                                        |               |     |  |
|                                                | Cuentas                                                                                                    |                      |            | le Inversión / Contrato<br>9012 JAVIER ALVAREZ MXN |                              | Saldo MXN: \$ 100,00                                                                       | Saldo MXN: \$ 100,000.00                                                                               |               |     |  |
|                                                | Datos de<br>la inversión                                                                                                    |                      |            | operación<br>eje número                            |                              | Venta<br>7001 93048                                                                        |                                                                                                    |               |     |  |
|                                                | Resumen de series                                                                                                    |                      |            |                                                    |                              |                                                                                            |                                                                                                    |               |     |  |
|                                                | Fondos / Serie                                                                                                    | Importe MXN          | Títulos    | Precio de mercado                                  | Liquidación                  | No. de Autorización (1)                                                                    | No. de Autorización (2)                                                                                | Estatus       |     |  |
|                                                | BNMGUB2                                                                                                    | 18.33                | 1          | 18.332676                                          | Mismo día                    | 654321                                                                                     | 1234567890                                                                                             | Transferible  |     |  |
|                                                | Esta operación será realizada bajo sus instrucciones, sin la asesoría de un Ejecutivo Banamex                                                                                                    |                      |            |                                                    |                              |                                                                                            |                                                                                                    |               |     |  |
|                                                | Importante:<br>El valor de las acciones de Sociedades de Inversión conleva un rango de mercado incluyendo una posible minusvalía del capital invertido.<br>Estos productos no están garantizados por Banamex o por alguna entidad integrante del Grupo Financiero Banamex o por Citigroup, ni por ninguna entidad gubernamental. |                      |            |                                                    |                              |                                                                                            |                                                                                                    |               |     |  |

#### WEBTEXT01-ND001-LACINTGTDUAS18

🗳 Banamex

Servicios Adicionales > Divisas > Consulta de Operaciones >

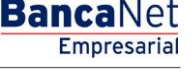

### » Fondos Banamex - Compra de títulos

Dentro del menú principal, ingrese a la opción *Inversiones*  $\rightarrow$  *Fondos Banamex*.

### ¿Qué encuentro en esta página?

En esta página puede realizar la compra de títulos de inversión.

Para realizar la compra de títulos inversión, debe proporcionar información en los siguientes campos:

#### 4. Cuentas

Elija, en la lista de selección *Fondos de Inversión/Contrato*, el numero de contrato del la inversión.

#### 5. Datos de la inversión

Seleccione el fondo que desea comprar títulos.

- •Fondo.
- •Liquidación.
- •Liga "Ver Histórico de Rendimiento"
- •Importe expresado en pesos (MXN).

#### 6. Opciones adicionales

Programar a fecha futura:

- Cuando seleccione esta opción, se presentarán los siguientes datos:
  - Fecha: Por medio de un calendario, puede elegir la fecha para aplicar la operación. Este calendario sólo permite la selección de una sola fecha.
- Autorización remota:

Al seleccionar esta opción, se presentarán los siguientes datos:

- Fecha: Por medio de un calendario, puede elegir la fecha para aplicar la operación. Este calendario sólo permite la selección de una sola fecha.
- Al hacer clic en el botón "Continuar", se presentará la pantalla para confirmar su operación.

**Nota:** Si realiza la operación fuera del horario, BancaNet Empresarial abrirá una ventana, en donde seleccionará la fecha mediante un calendario; posteriormente, haga clic en el botón "Continuar" para aplicar su operación.

Servicios Adicionales > Divisas > Consulta de Operaciones >

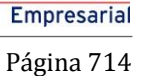

**Banca**Net

#### **BancaNet** Javier Álvarez | Empresa Demo S.A. de C.V. ▲ ▲ 🖾 🌣 javieralvarez@empresademo.com.mx | 55.55.1111.0000 | <u>Actualizar</u> Martes 07 de Julio de 2015, 12:00 Centro de México | Último acceso por BancaNet: 20/12/15 a las 01:30:54 CONSULTAS TRANSFERENCIAS Y PAGOS IMPUESTOS Y CONTRIBUCIONES COBRANZA INVERSIONES SERVICIOS ADICIONALES ADMINISTRACIÓN 🗐 Resumen 🔛 A la Vista 🗐 Pagaré 🐼 Fondos Banamex 🔟 Fondos Horizonte [ Comprobantes ? **Fondos Banamex** Fondos de inversión Banamex Seleccione una inversión. Complete los datos de la inversión y dé clic en "Continuar". Demo BancaNet Tipo de operación Venta de títulos Compra de títulos Empresarial ¿Qué desea hacer? Cuentas Cuenta de inversión / Contrato PRUEBA TESORERIA - 2542904598 Saldo (MXN): \$9,875.13 Ŧ • Ver saldos La compra sera cargada de la cuenta eje 7001 / 93048 Datos de la inversión Fondos de inversión Seleccione el fondo del que desea comprar títulos e ingrese el importe deseado Fondo Liquidación GOLD1 Mismo día Ver Histórico de Rendimiento BNMDIA Mismo día Ver Histórico de Rendimiento BNMGUB2 24 hrs Ver Histórico de Rendimiento BNMUDI 48 hrs Ver Histórico de Rendimiento Importe MXN 100 Esta operación será realizada bajo sus instrucciones, sin la asesoría de un Ejecutivo Banamex Opciones adicionales Programar a fecha futura Autorizar en forma remota Importante: Las sociedades de inversión son administradas por Impulsora de Fondos Banamex, S.A. de C.V., Sociedad Operadora de Sociedades de Inversión, Banamex sólo actúa como distribuidoras de las mismas. El valor de las acciones de Sociedades de Inversión conleva un rango de mercado incluyendo una posible minusvalía del capital invertido. Estos productos no están grantificados por Banamex ni por el 1PAB. Contin

Banamex D.R.

Servicios Adicionales > Divisas > Consulta de Operaciones >

Fondos Banamex - Compra - Confirmación

Dentro del menú principal, ingrese a la opción *Inversiones*  $\rightarrow$  *Fondos Banamex*.

#### ¿Qué encuentro en esta página?

En esta página puede confirmar la compra de títulos de inversión. Esta información se refleja en los siguientes campos.

#### 3. Cuentas

- Fondo de Inversión/Contrato: Se muestra el nombre o alias de la cuenta y el número.
- Saldo MXN: Se presenta el saldo de la cuenta de inversión en pesos.

#### 4. Datos de la inversión

- Contiene un resumen con los siguientes datos:
- Tipo de operación.
- Fondo / Serie.
- Importe MXN.
- Títulos.
- Precio del Mercado.
- Liquidación
- Cuenta eje número.

Para que pueda continuar con la compra de títulos, debe hacer clic en el botón "Aceptar".

Al hacer clic en el botón "Regresar", se presentará la pantalla de captura, manteniendo los datos capturados con anterioridad.

Servicios Adicionales > Divisas > Consulta de Operaciones >

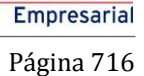

**Banca**Net

#### **BancaNet** Javier Álvarez | Empresa Demo S.A. de C.V. 🏦 🌲 🖾 🔅 javieralvarez@empresademo.com.mx | 55.55.1111.0000 | <u>Actualizar</u> Martes 07 de Julio de 2015, 12:00 Centro de México | Último acceso por BancaNet: 20/12/15 a las 01:30:54 CONSULTAS TRANSFERENCIAS Y PAGOS IMPUESTOS Y CONTRIBUCIONES COBRANZA INVERSIONES SERVICIOS ADICIONALES ADMINISTRACIÓN 🗐 Resumen 💆 A la Vista 🖃 Pagaré 🐼 Fondos Banamex 🔟 Fondos Horizonte [ Comprobantes 0 **Fondos Banamex** Fondos de inversión Banamex Confirme los datos de la inversión para aplicar. Demo BancaNet Cuentas Fondos de Inversión / Contrato Empresarial 123456789012 JAVIER ALVAREZ MXN Saldo MXN: \$ 100,000.00 ¿Qué desea hacer? Datos de la inversión Tipo de operación Compra • Ver historial de Banca Electrónica GOLD1 M2-C Fondos / Serie Importe MXN 100,000.00 Títulos 1500 Precio de mercado 10.0 Liquidación Mismo día 7001 93048 Cuenta eje número Esta operación será realizada bajo sus instrucciones, sin la asesoría de un Ejecutivo Baname Importante: El valor de las acciones de Sociedades de Inversión conlleva un rango de mercado incluyendo una posible minusvalia del capital invertido. Estos productos no están garantizados por Banamex o por alguna entidad integrante del Grupo Financiero Banamex o por Citigroup, ni por ninguna entidad gubernamental. Regresar Aceptar

🍪 Banamex

Servicios Adicionales > Divisas > Consulta de Operaciones >

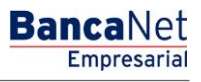

Fondos Banamex - Compra - Aplicación

Dentro del menú principal, ingrese a la opción *Inversiones*  $\rightarrow$  *Fondos Banamex.* 

#### ¿Qué encuentro en esta página?

En esta página puede ver la aplicación de su operación, mediante un número de autorización.

Al hacer clic en el botón "Aceptar", en la pantalla de confirmación, se mostrará una nueva pantalla con la siguiente información:

### 4. Estatus

Aplicado con el número de autorización.

#### 5. Cuentas

•Fondo de Inversión/Contrato: Se muestra el nombre o alias de la cuenta y el número.

### 6. Datos de la inversión

- •Tipo de operación.
- •Fondo / Serie.
- •Importe MXN.
- •Títulos.
- •Precio del Mercado.
- •Liquidación
- •Cuenta eje número.

#### ¿Cómo puedo obtener los datos que me interesan?

Haga clic en el icono superior derecho, para efectos de impresión. La impresión realizada será su comprobante de la operación.

Servicios Adicionales > Divisas > Consulta de Operaciones >

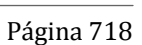

#### **Banca**Net Javier Álvarez | Empresa Demo S.A. de C.V. ▲ 🜲 🖾 🌣 javieralvarez@empresademo.com.mx | 55.55.1111.0000 | <u>Actualizar</u> Martes 07 de Julio de 2015, 12:00 Centro de México | Último acceso por BancaNet: 20/12/15 a las 01:30:54 CONSULTAS TRANSFERENCIAS Y PAGOS IMPUESTOS Y CONTRIBUCIONES COBRANZA INVERSIONES SERVICIOS ADICIONALES ADMINISTRACIÓN 🗐 Resumen 🗠 A la Vista 🗐 Pagaré 🔯 Fondos Banamex 🔟 Fondos Horizonte [ Comprobantes 80 **Fondos Banamex** Fondos de inversión Banamex Demo Su compra de títulos ha sido Aplicada con número de autorización (1)123546, (2)123546. BancaNet Empresarial Autorizadores Usuario 53 BEST BANKING 10 ¿Qué desea hacer? • Ver historial de Banca Electrónica Cuentas Fondos de Inversión / Contrato 123456789012 JAVIER ALVAREZ MXN Saldo MXN: \$ 100,000.00 Datos de la inversión Tipo de operación Compra Fondos / Serie GOLD1 M2-C Importe MXN 100,000.00 Títulos 1500 Precio de me 10.0 Liquidación Mismo día Cuenta eje número 7001 93048 Esta operación será realizada bajo sus instrucciones, sin la a ía de un Eiecutivo Banan Importante: El valor de las acciones de Sociedades de Inversión conleva un rango de mercado incluyendo una posible minusvalía del capital invertido. Estos productos no están garantizados por Banamex o por alguna entidad integrante del Grupo Financiero Banamex o por Citigroup, ni por ninguna entidad gubernamental.

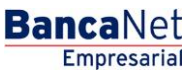

Servicios Adicionales > Divisas > Consulta de Operaciones >

Empresarial Página 719

**Banca**Net

### » Fondos Banamex - Venta de títulos

Dentro del menú principal, ingrese a la opción *Inversiones*  $\rightarrow$  *Fondos Banamex*.

#### ¿Qué encuentro en esta página?

En esta página puede realizar la venta de títulos de inversión.

#### ¿Cómo puedo obtener los datos que me interesan?

Para realizar la venta de títulos inversión, deberá proporcionar información en los siguientes campos:

#### 5. Tipo de operación

Seleccione el tipo de operación a realizar:

• Venta de títulos

#### 6. Cuentas

Elija, en la lista de selección *Fondos de Inversión/Contrato*, el número de contrato de la inversión.

#### 7. Datos de la inversión

Tipo de Venta:

- Por título.
- Por importe.
- Fondo / Serie
- Títulos.
- Precio de Mercado
- Saldo
- Liquidación.
- Número de títulos.
- Importe MXN

#### 8. Opciones adicionales

- Programar a fecha futura: Si selecciona esta opción, se presentarán los siguientes datos:
  - Fecha: Por medio de un calendario, puede elegir la fecha para aplicar la operación. Este calendario sólo permite la selección de una sola fecha.
- Autorización Remota:

Al seleccionar esta opción, se presentarán los siguientes datos:

• Fecha: Por medio de un calendario, puede elegir la fecha para aplicar la operación. Este calendario sólo permite la selección de una sola fecha.

Al hacer clic en el botón "Continuar", se presentara la pantalla para confirmar su operación.

Servicios Adicionales > Divisas > Consulta de Operaciones >

### Empresarial Página 720

**Banca**Net

| BancaNet<br>Empresarial                  |                                                                                                    |                             | Mart                    | es 07 de Julio de  | javieralvarez@<br>2015, 12:00 Centro de México | Javier Álvarez<br>empresademo.com.<br>Último acceso por E | Empresa Demo<br>mx   55.55.1111.00<br>BancaNet: 20/12/15 | o <b>S.A. de C.V.</b><br>000   <u>Actualizar</u><br>a las 01:30:54 | <b>m 4</b> | ⊠ ‡ |
|------------------------------------------|----------------------------------------------------------------------------------------------------|-----------------------------|-------------------------|--------------------|------------------------------------------------|-----------------------------------------------------------|----------------------------------------------------------|--------------------------------------------------------------------|------------|-----|
| CONSULTAS TRANSFERENCIAS Y PAG           | GOS IMPUESTOS Y CONTRIBUCIONES COBRANZ                                                                                                    | A INVER                     | SIONES SERVICIO         | S ADICIONALE       | 5 ADMINISTRACIÓN                               |                                                           |                                                          |                                                                    | SALI       | R   |
| 🗐 Resumen 🗠 A la Vista 🖃 P               | agaré 🐼 Fondos Banamex 🔟 Fondos Horizonte                                                                                                    | Com                         | nprobantes              |                    |                                                |                                                           |                                                          |                                                                    |            |     |
| Fondos Banamex                           |                                                                                                    |                             |                         |                    |                                                |                                                           |                                                          |                                                                    |            | 0   |
| Demo                                     | Fondos de inversión Banamex<br>Seleccione una inversión. Complete los datos de la inversión                                                                                                    | y để clic en                | "Continuar".            |                    |                                                |                                                           |                                                          |                                                                    |            |     |
| BancaNet<br>Empresarial                  | Tipo de operación 💿 Compra de titulos                                                                                                    |                             |                         |                    |                                                | Venta de títulos                                          |                                                          |                                                                    |            |     |
| ¿Qué desea hacer?<br>• <u>∀er saldos</u> | Cuentas Fondo de Inversión / Contrato [JAVIER ALVAREZ FONDOS BNIMX - 9045982542 Saldo (MXN): \$6,731.21                                                                                                    |                             |                         |                    |                                                |                                                           |                                                          |                                                                    |            | T   |
|                                          | La compra sera cargada de la cuenta eje 7001 / 93048                                                                                                    |                             |                         |                    |                                                |                                                           |                                                          |                                                                    |            |     |
|                                          | Datos de<br>la inversión                                                                                                    | Por titulos     Por importe |                         |                    |                                                |                                                           |                                                          |                                                                    |            |     |
|                                          |                                                                                                    |                             | Fondo / Serie           | Títulos            | Precio de mercado                              | Saldo                                                     | Liquidación                                              | Número de títulos                                                  | -          |     |
|                                          |                                                                                                    |                             | BNMDIA                  | 1,775              | 7.5                                            | \$ 4,417.50                                               | 24 hrs                                                   |                                                                    | J          |     |
|                                          |                                                                                                    |                             | BNMGUB2                 | 9,155              | 8.5                                            | \$77,817.50                                               | 48 hrs                                                   | 400                                                                | ]          |     |
|                                          |                                                                                                    |                             |                         |                    |                                                |                                                           |                                                          |                                                                    |            |     |
|                                          |                                                                                                    | Esta                        | operación será realizac | la bajo sus instru | cciones, sin la asesoría de un Ej              | ecutivo Banamex.                                          |                                                          |                                                                    |            |     |
|                                          | Opciones<br>adicionales   Programar a fecha futura  Autorizar en forma remota                                                                                                    |                             |                         |                    |                                                |                                                           |                                                          |                                                                    |            |     |
|                                          | Importante:<br>El valor de las acciones de Sociedades de Inversión conteva un ranço de mercado incluyendo una posible minusvalía del capital invertido.<br>Estos productos no están garantizados por Banamex o por alguna entidad integrante del Grupo Financiero Banamex o por Citgroup, ni por ninguna entidad gubernamental. |                             |                         |                    |                                                |                                                           |                                                          |                                                                    |            |     |
|                                          |                                                                                                    |                             |                         |                    |                                                |                                                           |                                                          |                                                                    | Contin     | uar |

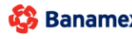
Servicios Adicionales > Divisas > Consulta de Operaciones >

BancaNet Empresarial

### » Fondos Banamex - Venta - Confirmación

Dentro del menú principal, ingrese a la opción *Inversiones*  $\rightarrow$  *Fondos Banamex*.

### ¿Qué encuentro en esta página?

En esta página puede confirmar la venta de títulos de Inversión. Esta información se refleja en los siguientes bloques de información:

### 4. Cuentas

- Fondo de Inversión/Contrato: Se muestra el nombre o alias de la cuenta y el número.
- Saldo MXN: Se presenta el saldo de la cuenta de inversión.

#### 5. Datos de la inversión

- •Tipo de Operación
- •Cuenta Eje numero.

#### 6. Resumen de Series

Contiene un resumen con los siguientes datos:

- Fondo / Serie
- Importe
- Títulos
- Precio de Mercado
- Liquidación
- Estatus

Para que pueda continuar con la compra de títulos, debe hacer clic en el botón "Aceptar".

Al hacer clic en el botón "Regresar", se presentará la pantalla de captura, manteniendo los datos ingresados con anterioridad.

Servicios Adicionales > Divisas > Consulta de Operaciones >

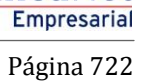

**Banca**Net

| BancaNet<br>Empresarial                  |                                                                                        |                                                   |                                            | Martes 07 de Julio de :                                            | javieralvarez@<br>2015, 12:00 Centro de México ∣                   | Javier Álvarez   Empresa Demo S<br>empresademo.com.mx   55.55.1111.0000<br>Último acceso por BancaNet: 20/12/15 a | 3.A. de C.V.<br>0   <u>Actualizar</u><br>las 01:30:54 | 📤 🌲 🖾 🔅 | £ |
|------------------------------------------|----------------------------------------------------------------------------------------|---------------------------------------------------|--------------------------------------------|--------------------------------------------------------------------|--------------------------------------------------------------------|----------------------------------------------------------------------------------------------------|-------------------------------------------------------|---------|---|
| CONSULTAS TRANSFERENCIAS Y PA            | GOS IMPUESTOS Y CONTRIBUCI                                                             | ONES COBRANZA                                     | INVERSIONES                                | SERVICIOS ADICIONALES                                              | ADMINISTRACIÓN                                                     |                                                                                                    |                                                       | SALIR   |   |
| 🗐 Resumen 🗠 A la Vista 🗐 F               | Pagaré 🐼 Fondos Banamex 🛄                                                              | Fondos Horizonte                                  | Comprobante                                | 'S                                                                 |                                                                    |                                                                                                    |                                                       |         |   |
| Fondos Banamex                           |                                                                                        |                                                   |                                            |                                                                    |                                                                    |                                                                                                    |                                                       | ?       | ) |
| Demo                                     | Fondos de inversión Banan<br>Confirme los datos de la inversión para                   | nex<br>aplicar.                                   |                                            |                                                                    |                                                                    |                                                                                                    |                                                       |         |   |
| BancaNet<br>Empresarial                  | Cuentas                                                                                |                                                   | Fondos de Inve                             | rsión / Contrato                                                   |                                                                    | Saldo MXN: \$ 100,000.00                                                                                          |                                                       |         |   |
| ¿Qué desea hacer?<br>• <u>Ver salios</u> | Datos de<br>la inversión                                                               |                                                   | Tipo de operac<br>Cuenta eje nún           | ión<br>nero                                                        |                                                                    | Venta<br>7001 93048                                                                                               |                                                       |         |   |
|                                          | Resumen de series                                                                      |                                                   |                                            |                                                                    |                                                                    |                                                                                                    |                                                       |         |   |
|                                          | Fondos / Serie                                                                         | Importe MXN                                       |                                            | Títulos                                                            | Precio de mercado                                                  | Liquidación                                                                                                    | Estatus                                               |         |   |
|                                          | BNMGUB2                                                                                | 18.33                                             |                                            | 1                                                                  | 18.332676                                                          | Mismo día                                                                                                    | Transferible                                          |         |   |
|                                          |                                                                                        |                                                   | Esta operación                             | n será realizada bajo sus instruc                                  | ciones, sin la asesoría de un E                                    | jecutivo Banamex                                                                                                  |                                                       |         |   |
|                                          | Importante:<br>El valor de las acciones de Socied<br>Estos productos no están garantiz | ades de Inversión conlle<br>ados por Banamex o po | va un rango de me<br>r alguna entidad inte | rcado incluyendo una posible mi<br>egrante del Grupo Financiero Ba | nusvalía del capital invertido.<br>namex o por Citigroup, ni por n | inguna entidad gubernamental.                                                                                     |                                                       |         |   |
| WEBTEXT01-ND001-LACINTGTDUAS             | Regresar<br>18V                                                                        |                                                   |                                            |                                                                    |                                                                    |                                                                                                    | (                                                     | Aceptar | ( |

🍄 Banamex

Servicios Adicionales > Divisas > Consulta de Operaciones >

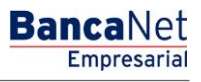

### » Fondos Banamex - Venta - Aplicación

Dentro del menú principal, ingrese a la opción *Inversiones*  $\rightarrow$  *Fondos Banamex*.

### ¿Qué encuentro en esta página?

En esta página puede ver la aplicación de su operación.

Al hacer clic en el botón "Aceptar", en la pantalla de confirmación, se mostrará una nueva pantalla con la siguiente información:

#### 4. Cuentas

•Fondo de Inversión/Contrato: Se muestra el nombre o alias de la cuenta y el número.

#### 5. Datos de la inversión

- •Tipo de Operación
- •Cuenta Eje numero.

#### 6. Resumen de Series

Contiene un resumen con los siguientes datos:

- Fondo / Serie
- Importe MXN
- Títulos
- Precio de Mercado
- Liquidación
- No. de Autorización(1)
- No. de Autorización(2)
- Estatus

#### ¿Cómo puedo obtener los datos que me interesan?

Haga clic en el icono superior derecho, para efectos de impresión. La impresión realizada será su comprobante de la operación.

Servicios Adicionales > Divisas > Consulta de Operaciones >

### Página 724

| BancaNet<br>Empresarial                                                                |                                                                                             | Marte                                                                                                    | s 07 de Julio de                            | javieralvarez<br>2015, 12:00 Centro de Méxici | Javier Álvarez   Empresa D<br>@empresademo.com.mx   55.55.11<br>o   Último acceso por BancaNet: 20/ | temo S.A. de C.V.<br>11.0000   <u>Actualizar</u><br>12/15 a las 01:30:54 | . ▲ 🖾 🌣       |         |
|----------------------------------------------------------------------------------------|---------------------------------------------------------------------------------------------|----------------------------------------------------------------------------------------------------|---------------------------------------------|-----------------------------------------------|----------------------------------------------------------------------------------------------------|--------------------------------------------------------------------------|---------------|---------|
| CONSULTAS TRANSFERENCIAS Y PAG                                                         |                                                                                             | JCIONES COBRANZA INVERSION                                                                                                    | IES SERVICIOS                               |                                               |                                                                                                    |                                                                          |               |         |
| 📄 Resumen 🔛 A la Vista 🖃 P                                                             | agaré 🖸 Fondos Banamex                                                                      | III Fondos Horizonte 🚺 Comprobi                                                                                                    | antes                                       |                                               |                                                                                                    |                                                                          |               |         |
| Fondos Banamex<br>Demo<br>BancaNet<br>Empresarial<br>¿Qué desea hacer?<br>• Ver seltos | Fondos de inversión<br>Contrme los datos de la inv<br>Cuentas<br>Datos de<br>la inversión   | ave dinámica<br>Lienda su NetKey, tecke su PIN; al desple<br>DST? digite el número "9". Al aparecer la p<br>4ALLNG?" introduzca en su NetKey la sigu<br>HALLING: 24011985<br>Cancelar | parse la palabra<br>alabra<br>siente clave: | Presione EN<br>deberá digita<br>Clave dinámi  | T. Su NetKey generará una c<br>ren el siguiente campo<br>ca                                         | lave dinámica que                                                        |               |         |
|                                                                                        | Resumen de series                                                                           |                                                                                                    |                                             |                                               |                                                                                                    |                                                                          |               |         |
|                                                                                        | Fondos / Serie                                                                              | Importe MXN                                                                                                    | Títulos                                     |                                               | Precio de mercado                                                                                   | Liquidación                                                              | Estatus       |         |
|                                                                                        |                                                                                             |                                                                                                    |                                             |                                               |                                                                                                    | Mismo dia                                                                | I ransterible |         |
|                                                                                        |                                                                                             | Esta opera                                                                                                    | ición será realizada                        | bajo sus instruc                              | ciones, sin la asesoría de un                                                                       | i Ejecutivo Banamex                                                      |               |         |
|                                                                                        | Importante:<br>El valor de las acciones de Soc<br>Estos productos no están gara<br>Regresar | iedades de Inversión conlleva un rango de<br>titizados por Banamex o por alguna entidar                                                                                               | mercado incluyend<br>I integrante del Gru   | o una posible mi<br>po Financiero Ba          | inusvalia del capital invertido.<br>Inamex o por Citigroup, ni por                                  | r ninguna entidad gubernamental.                                         | •             | Aceptar |
|                                                                                        |                                                                                             |                                                                                                    |                                             |                                               |                                                                                                    |                                                                          |               |         |
| Banamex D.R. @<br>Isabel                                                               | ) Copyright 2009, Derechos Ret<br>la Católica 44. Centro Histórico                          | ervados. Banco Nacional de México,<br>Del. Cuauhtémoc. C.P. 06000, México                                                                                                    | S.A., integrante de<br>o, Distrito Federal  | Grupo Finano<br>México                        | tiero Banamex.                                                                                      |                                                                          |               |         |

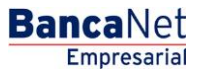

Servicios Adicionales > Divisas > Consulta de Operaciones >

### Empresarial Página 725

**Banca**Net

| BancaNet<br>Empresarial                        |                                                                        |                                                       |                                          | Martes 07 de Jul                                                     | jav<br>o de 2015, 12:00 Centro                        | <b>Javier Álvarez</b><br>vieralvarez@empresademo.com.<br>o de México   Último acceso por E | Empresa Demo S.A. de C.V<br>mx   55.55.1111.0000   <u>Actualiza</u><br>JancaNet: 20/12/15 a las 01:30:5 | ▲ ▲                     | ⊠ ☆ |
|------------------------------------------------|------------------------------------------------------------------------|-------------------------------------------------------|------------------------------------------|----------------------------------------------------------------------|-------------------------------------------------------|--------------------------------------------------------------------------------------------|----------------------------------------------------------------------------------------------------|-------------------------|-----|
| CONSULTAS TRANSFERENCIAS Y PAG                 | GOS IMPUESTOS Y CON                                                    | TRIBUCIONES COBRA                                     | NZA INVERS                               | IONES SERVICIOS ADICION                                              | ALES ADMINISTRAC                                      | CIÓN                                                                                       |                                                                                                    | SALI                    | R   |
| 🗐 Resumen 🗠 A la Vista 🖃 P                     | agaré 🐼 Fondos Banam                                                   | ex 11 Fondos Horizon                                  | te 🚺 Comp                                | robantes                                                             |                                                       |                                                                                            |                                                                                                    |                         |     |
| Fondos Banamex                                 | Fondos de inversión                                                    | Banamex                                               |                                          |                                                                      |                                                       |                                                                                            |                                                                                                    | L.                      | 9   |
| Demo<br><b>Banca</b> Net<br><b>Empresarial</b> | Su(s) venta(s) ha(n) s                                                 | ido enviada(s).                                       |                                          |                                                                      |                                                       |                                                                                            |                                                                                                    |                         |     |
| ¿Qué desea hacer?                              | Autorizadores                                                          |                                                       | Usuario                                  | 53                                                                   |                                                       | BEST BANKING 1                                                                             | 0                                                                                                    |                         |     |
| * <u>Ver saldos</u>                            | Cuentas                                                                |                                                       | Fondos de 123456789                      | e Inversión / Contrato<br>012 JAVIER ALVAREZ MXN                     | 20.00                                                 |                                                                                            | _                                                                                                    |                         |     |
|                                                | Datos de<br>la inversión                                               |                                                       | Tipo de<br>Cuenta e                      | operación<br>sje número                                              |                                                       | Venta<br>7001 93048                                                                        |                                                                                                    |                         |     |
|                                                | Resumen de series                                                      |                                                       |                                          |                                                                      |                                                       |                                                                                            |                                                                                                    |                         |     |
|                                                | Fondos / Serie<br>BNMGUB2                                              | Importe MXN<br>18.33                                  | Títulos<br>1                             | Precio de mercado<br>18.332676                                       | Liquidación<br>Mismo día                              | No. de Autorización (1)<br>654321                                                          | No. de Autorización (2)<br>1234567890                                                                   | Estatus<br>Transferible |     |
|                                                |                                                                        |                                                       | Esta op                                  | peración será realizada bajo sus ir                                  | istrucciones, sin la ases                             | oría de un Ejecutivo Banamex                                                               |                                                                                                    |                         |     |
|                                                | Importante:<br>El valor de las acciones de<br>Estos productos no están | e Sociedades de Inversión<br>garantizados por Banamex | conlleva un rango<br>< o por alguna enti | de mercado incluyendo una posil<br>dad integrante del Grupo Financie | ole minusvalía del capital<br>ro Banamex o por Citigr | l invertido.<br>oup, ni por ninguna entidad gube                                           | mamental.                                                                                               |                         |     |

#### WEBTEXT01-ND001-LACINTGTDUAS18

🗳 Banamex

Servicios Adicionales > Divisas > Consulta de Operaciones >

# » Comprobantes - Compra y Venta Fondo de Inversión Periodo Anterior y Periodo Actual.

### ¿Qué encuentro en esta página?

En esta página puede obtener la reimpresión de sus comprobantes de Compra y Venta Fondo de Inversión Periodo Anterior y Periodo Actual

### ¿Cómo puedo obtener los datos que me interesan?

La página está compuesta por las siguientes secciones:

### 1. Búsqueda de Comprobantes:

- Tipo de Inversión
  - o Seleccione la opción
    - Fondo de Inversión
- Periodo
  - o Seleccione la opción
    - Periodo Anterior
    - Periodo Actual

#### » Comprobantes

| Búsqueda de comprobantes                                                   |                                                                                                    |     |  |  |  |  |  |
|----------------------------------------------------------------------------|----------------------------------------------------------------------------------------------------|-----|--|--|--|--|--|
| Ingrese los datos requeridos para la<br>Únicamente podrá obtener el compro | a reimpresión del comprobante y dé clic en "Buscar".<br>obante de las transacciones de inversiones por un periodo. |     |  |  |  |  |  |
| Tipo de inversión                                                          | Periodo                                                                                                    |     |  |  |  |  |  |
| Fondos Banamex                                                             | Seleccione una spolón  Seleccione una spolón                                                                       | car |  |  |  |  |  |
|                                                                            | Periodo actuali<br>Periodo anterior                                                                                |     |  |  |  |  |  |
| ¿Qué desea hacer?                                                          |                                                                                                    |     |  |  |  |  |  |
| Ver historial de Banca Electrónica                                         |                                                                                                    |     |  |  |  |  |  |

Una vez seleccionado el tipo de inversión y el periodo, deberá hacer clic en el botón "Buscar", el cual realizará la búsqueda de los comprobantes en **BancaNet Empresarial.** 

### 2. Fondos Banamex:

En esta sección puede ver y seleccionar los comprobantes que desea imprimir y la información se desglosa de la siguiente manera:

- Columna de Selección o CheckBox: Para imprimir su comprobante es necesario seleccionar uno o varios de los registros.
- Fecha de aplicación: Día en el que se realizó la operación de Compra o Venta de Fondos de Inversión.
- Operación: Descripción de la operación realizada (Compra/Venta).
- Emisora serie: Nombre del Fondo de Inversión.
- Cantidad de títulos: Referencia al número de títulos.
- Precio por títulos: Precio individual de cada título.
- Importe: Cantidad obtenida de la cantidad de títulos por el precio por título.
- Botón "Imprimir": Una vez seleccionado un registro, puede hacer clic en este botón para que se genere su comprobante en formato PDF(Portable Document File). Para abrir dicho documento debe

0

.....

Servicios Adicionales > Divisas > Consulta de Operaciones >

**Banca**Net

tener instalado en su equipo de cómputo el programa Adobe Acrobat Reader a partir de la versión 4.0 en adelante.

 Botón "Descargar": Una vez que haya seleccionado varios registros, puede hacer clic en este botón para que se genere el comprobante múltiple en formato PDF (Portable Document File). Para abrir dicho documento debe tener instalado en su equipo de cómputo el programa Adobe Acrobat Reader a partir de la versión 4.0 en adelante.

Si solo se desea imprimir un Comprobante de compra o venta de Fondos de Inversión se da clic en el "Botón" Imprimir y se visualiza en pantalla el Comprobante de compra o venta de Fondos de Inversión

| 9                         | Comprobantes (?)                                                                                                    |                                                       |                          |               |                     |                   |               |  |  |  |  |
|---------------------------|----------------------------------------------------------------------------------------------------|-------------------------------------------------------|--------------------------|---------------|---------------------|-------------------|---------------|--|--|--|--|
| 1                         | Búsqueda de comprobantes                                                                                                    |                                                       |                          |               |                     |                   |               |  |  |  |  |
|                           | Ingrese los datos requeridos para la reimpresión del comprobante y dé clic en "Buscar".<br>Únicamente podrá obtener el comprobante de las transacciones de inversiones por un periodo. |                                                       |                          |               |                     |                   |               |  |  |  |  |
| Tipo de Inversión Período |                                                                                                    |                                                       |                          |               |                     |                   |               |  |  |  |  |
|                           | Fondos Ban                                                                                                    | amex 💌 Seleccione una opo                             | són 💌                    |               |                     |                   | Buscar        |  |  |  |  |
|                           |                                                                                                    |                                                       |                          |               |                     |                   |               |  |  |  |  |
| Fi<br>Pa                  | ndos Ba                                                                                                    | anamex<br>us comprobantes, seleccione por lo menos un | y de clic en "Imprimir". |               |                     |                   |               |  |  |  |  |
|                           |                                                                                                    | Fecha de aplicación                                   | Operación                | Emisora/serie | Cantidad de títulos | Precio por título | Importe       |  |  |  |  |
|                           | V                                                                                                    | 31/10/2014                                            | COMPRA FONDO             | BNMOM M1-C    | 119                 | \$ 10.02          | \$ 1,192.79   |  |  |  |  |
|                           |                                                                                                    | 31/10/2014                                            | COMPRA FONDO             | BNMOIA M1-C   | 229                 | \$ 10.02          | \$ 2,295.36   |  |  |  |  |
|                           |                                                                                                    | 31/10/2014                                            | COMPRA FONDO             | BNMDIA W1-C   | 1197                | \$ 10.02          | \$ 11,998.04  |  |  |  |  |
|                           |                                                                                                    | 31/10/2014                                            | COMPRA FONDO             | BNMOIA M1-C   | 12271               | \$ 10.02          | \$ 122,997.43 |  |  |  |  |
|                           |                                                                                                    | 31/10/2014                                            | COMPRA FONDO             | BNMDIA M1-C   | 1                   | \$ 10.02          | \$ 10.02      |  |  |  |  |
|                           |                                                                                                    | 31/10/2014                                            | COMPRA FONDO             | BNMDIA M1-C   | 2294                | \$ 10.02          | \$ 22,993.73  |  |  |  |  |
|                           |                                                                                                    |                                                       |                          |               |                     |                   | Imprimiz      |  |  |  |  |
|                           |                                                                                                    |                                                       |                          |               |                     |                   |               |  |  |  |  |

Servicios Adicionales > Divisas > Consulta de Operaciones >

Empresarial

**Banca**Net

Página 728

|                                                 | <b>C</b>                                                                                                    |                                                                                                    | Danc |
|-------------------------------------------------|----------------------------------------------------------------------------------------------------|----------------------------------------------------------------------------------------------------|------|
| es 31 de Octubre del 2014, 0                    | It:19 AM Centro de México                                                                                                    |                                                                                                    |      |
| Fondos Banamex Compra                           |                                                                                                    |                                                                                                    |      |
| Cliente                                         | 9121281                                                                                                    | 4                                                                                                    |      |
| Razón Soeial                                    | LAHOU                                                                                                    | ANDEDA DA                                                                                                    |      |
| los de Inversión Banamex                        |                                                                                                    |                                                                                                    |      |
| Ou compra de títulos ha sido                    | Aplicada con número de autorización (1) 000001042, (2) 07017                                                                                                    | 94 15.                                                                                                    |      |
|                                                 |                                                                                                    |                                                                                                    |      |
|                                                 |                                                                                                    |                                                                                                    |      |
|                                                 |                                                                                                    |                                                                                                    |      |
| Cuentas                                         | Fondos de Inversión/Contrato                                                                                                    |                                                                                                    |      |
| Cuentas                                         | Fondos de Inversión/Contrato<br>971014125 - LA HOLANDEDA DA                                                                                                    |                                                                                                    |      |
| Cuentas<br>Delos de                             | Fondos de InversióniContrato<br>971014125 - LA HOLANDEGA DA                                                                                                    | 64444                                                                                                    |      |
| Cuentas<br>Detos de<br>a Inversión              | Fondos de Inversión/Contrato<br>971014126 - LA HOLANDEDA DA<br>Tipo de operación<br>Fondo / Earte                                                                                                    | Compre<br>BandDia MI-C                                                                                                    |      |
| Cuentas<br>Datos de<br>a Inversión              | Fondos de Inversión/Contrato<br>971014125 - LA HOLANDEDA DA<br>Tipo de operación<br>Fondo / Serie<br>Importe MIXIX                                                                                                    | Compre<br>BNMDIA M1-C<br>122.997-43                                                                                          |      |
| Cuentas<br>Datos de<br>a Inversión              | Fondos de Inversión/Contrato<br>971014126 - LA HOLANDESA DA<br>Tupo de operación<br>Fondo / Serie<br>Importe MXN<br>Tablos                                                                                                    | Compre<br>BRADUA M1-C<br>122.97.43<br>12271                                                                                  |      |
| Cuentas<br>Datos de<br>A Inversión              | Fondos de Inversión/Contrato<br>971014125 - LA HOLANDESA GA<br>Tipo de operación<br>Fondo / Serie<br>Importe MIXI<br>Tibulo<br>Presto de mercado                                                                                                 | Compre<br>BNADIA M1-C<br>122,997-43<br>12271<br>102234224                                                                    |      |
| Cuentas<br>Deloc de<br>a Inversión              | Fondos de Inversión/Contrato<br>971014125 - LA HOLANDEDA DA<br>Tipo de operación<br>Fondo / Serie<br>Importe XXX<br>Titulos<br>Presio de manado<br>Liquidación                                                                                   | Compre<br>BrANDUA M1-C<br>122,997.43<br>12271<br>160234234<br>Marro dia                                                      |      |
| Cuenfas<br>Cuentas<br>Cuelos de<br>la Inversión | Fondos de Inversión/Contrato<br>971014125 - LA HOLANDEGA GA<br>Tipo de operación<br>Fondo / Serie<br>Importe MOX<br>Tifulos<br>Presto de mercado<br>Liquidación<br>Cuenta eje nómero                                                             | Compre<br>BNADIA M1-C<br>122,997.43<br>12271<br>10,0234234<br>Mamo dia<br>7001 104301                                        |      |
| Cuenfas<br>Datos de<br>a Inversión              | Fondos de Inversión/Contrato<br>971014125 - LA HOLANDEDA DA<br>Tipo de operación<br>Pondo / Serie<br>Importe MIX<br>Titulos<br>Presio de mercado<br>L'iquitación<br>Cuenta eje número<br>Esta operación fue resizada bajo sus instrucciones, sin | Compre<br>BNADUA M1-C<br>122,997-43<br>12271<br>10.0234234<br>Mamo dia<br>7001 104301<br>a asesoria de un Ejecutivo Banamex. |      |
| Cuentas<br>Dallos de<br>a Inversión             | Pondos de Inversión/Contrato<br>971014125 - LA HOLANDEDA DA<br>Tipo de operación<br>Fondo / Serie<br>Importe MXX<br>Titulos<br>Presio de mercado<br>L'Aquidación<br>Cuenta eje número<br>Esta operación fue resizada tago sus instrucciones, sin | Compre<br>BNADVA M1-C<br>122,97:43<br>12271<br>10.0234234<br>Mario dia<br>7001 104301<br>a asesoria de un Ejecutivo Banamex. |      |
| ntas<br>Is de<br>versión                        | Pondos de Inversión/Contrato<br>971014125 - LA HOLANDEDA DA<br>Tipo de operación<br>Pondo / Sarie<br>Importe XXX<br>Téxico<br>Presio de mesado<br>Liquidación<br>Cuenta eje número<br>Este operación fue resizada bajo sus instrucciones, sin    | Compre<br>BradOv, M1-C<br>122,997.43<br>12271<br>10.0234234<br>Marro de<br>7001.106301<br>e asesora de un Ejecutivo Banames. |      |

"Este documento es sólo de carácter informativo, no tiene validez oficial como comprobante legal o fiscal"

Si se desea imprimir dos o más Comprobantes de compra o venta de Fondos de Inversión se da clic en el "Botón" Descargar y se visualiza la pantalla para indicar donde desea almacenar los Comprobantes de compra o venta de Fondos de Inversión.

| » Com                                                                                                    | » Comprobantes                                        |                            |               |                     |                   |               |  |  |  |  |  |
|----------------------------------------------------------------------------------------------------|-------------------------------------------------------|----------------------------|---------------|---------------------|-------------------|---------------|--|--|--|--|--|
| Búsqueda                                                                                                    | Búsqueda de comprobantes                              |                            |               |                     |                   |               |  |  |  |  |  |
| legrese los datos requeridos para la reimpresión del comprobante y dé cic en "Busca".<br>Únicamente podrá obtener el comprobante de las transacciones de inversiones por un periodo. |                                                       |                            |               |                     |                   |               |  |  |  |  |  |
| Tipo de inve                                                                                                    | Tipo de Inversión Periodo                             |                            |               |                     |                   |               |  |  |  |  |  |
| Fondos Bar                                                                                                    | amex 💽 Seleccione una op                              | són 💽                      |               |                     |                   | Buscar        |  |  |  |  |  |
|                                                                                                    |                                                       |                            |               |                     |                   |               |  |  |  |  |  |
| Fondos B.<br>Para obtener s                                                                                                    | anamex<br>us comprobantes, seleccione por lo menos un | o y de clic en "Imprimir". |               |                     |                   |               |  |  |  |  |  |
|                                                                                                    | Fecha de aplicación                                   | Operación                  | Emisora/serie | Cantidad de títulos | Precio por título | Importe       |  |  |  |  |  |
| V                                                                                                    | 31/10/2014                                            | CONPRA FONDO               | BNMOIA M1-C   | 119                 | \$ 10.02          | \$ 1,192.79   |  |  |  |  |  |
| 8                                                                                                    | 31/10/2014                                            | COMPRA FONDO               | BNMOIA M1-C   | 229                 | \$ 10.02          | \$ 2,295.36   |  |  |  |  |  |
| 1                                                                                                    | 31/10/2014                                            | COMPRA FONDO               | BNMDIA W1-C   | 1197                | \$ 10.02          | \$ 11,998.04  |  |  |  |  |  |
|                                                                                                    | 31/10/2014                                            | COMPRA FONDO               | BNMDIA M1-C   | 12271               | \$ 10.02          | \$ 122,997.43 |  |  |  |  |  |
|                                                                                                    | 31/10/2014                                            | COMPRA FONDO               | BNMOIA W1-C   | 1                   | \$ 10.02          | \$ 10.02      |  |  |  |  |  |
|                                                                                                    | 31/10/2014                                            | COMPRA FONDO               | BNMOIA W1-C   | 2294                | \$ 10.02          | \$ 22,993.73  |  |  |  |  |  |
|                                                                                                    |                                                       |                            |               |                     |                   | Descargar     |  |  |  |  |  |

Empresarial Página 729

**Banca**Net

Servicios Adicionales > Divisas > Consulta de Operaciones >

| 🍰 Guardar                                 |                                         |                       |       | <b>×</b>                    |
|-------------------------------------------|-----------------------------------------|-----------------------|-------|-----------------------------|
| Guardar en:                               | Escritorio                              |                       | - 🔊 🗊 |                             |
| Elementos re<br>Escritorio<br>Mis documen |                                         |                       |       |                             |
| Equipo<br>Red                             | Nombre de archivo:<br>Archivos de tipo: | comprobanteFndBmx.pdf |       | <u>Q</u> uardar<br>Cancelar |

Nota:

Si cuenta con el complemento JRE (Máquina Virtual de Java), y selecciona más de un registro el botón "Imprimir" cambiara a "Descargar", de lo contrario únicamente podrá imprimir un solo comprobante a la vez.

Servicios Adicionales > Divisas > Consulta de Operaciones >

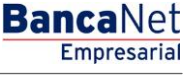

# » Operaciones de Crédito - Consultas

### ¿Qué encuentro en esta página?

En esta página puede realizar consultas, ya sea por línea o por folio, de sus operaciones de crédito.

#### ¿Cómo puedo obtener los datos que me interesan?

En esta pantalla puede elegir la opción que desee consultar:

- Líneas
  - La información se presenta de la siguiente forma:
  - $\circ$  Contrato
  - *Línea*: Al hacer clic en esta liga, aparecerá una ventana en la que se le solicitará que registre la fecha de consulta, para mostrar el detalle de la línea de crédito.
  - o Tipo de crédito
  - $\circ$  Moneda
  - o Disposición
  - o Fecha de disposición
  - $\circ$  Fecha de vencimiento
- Folios

La información se presenta de la siguiente manera:

- o Contrato
- o Línea
- o *Folio*: Al hacer clic en esta liga, aparecerá una ventana con el detalle de la línea de crédito.
- Tipo de crédito: En esta ventana también puede ver el detalle del calendario de pagos; sólo debe hacer clic en el botón "Calendario de pagos".
- o Moneda
- o Disposición
- Fecha de disposición
- o Fecha de vencimiento

Servicios Adicionales > Divisas > Consulta de Operaciones >

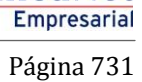

**Banca**Net

| Empresarial                                                                                                    |                                                                                                    |                                                                                                    |                                                                                                    |                                                                               |                                                                                                    |                                                                                                    |                                                                                                    |                                   |                                                                                                    |                                                                                                    |                                                                                                    |                                                            |                                                                                  |                         |
|----------------------------------------------------------------------------------------------------|----------------------------------------------------------------------------------------------------|----------------------------------------------------------------------------------------------------|----------------------------------------------------------------------------------------------------|-------------------------------------------------------------------------------|----------------------------------------------------------------------------------------------------|----------------------------------------------------------------------------------------------------|----------------------------------------------------------------------------------------------------|-----------------------------------|----------------------------------------------------------------------------------------------------|----------------------------------------------------------------------------------------------------|----------------------------------------------------------------------------------------------------|------------------------------------------------------------|----------------------------------------------------------------------------------|-------------------------|
| ULTAS TRANSFERENCIAS Y PA                                                                                                    | AGOS IMPUESTOS                                                                                                    |                                                                                                    | RIBUCIONES                                                                                                    | 6 COBRAN                                                                      | ZA INVE                                                                                               | RSIONES SERVIC                                                                                                    | CIOS ADICIONALES                                                                                                    | DMIN                              | NISTRACIÓN                                                                                                    |                                                                                                    |                                                                                                    |                                                            |                                                                                  | SALIR                   |
| peraciones de Crédito 🏼 🍰 Perne                                                                                                    | ex 🚯 Financiamier                                                                                                    | nto a Prove                                                                                                    | eedores                                                                                                    | Cuenta Ba                                                                     | lance Cero                                                                                            | U\$D Divisas 🖨                                                                                                    | Premium                                                                                                    |                                   |                                                                                                    |                                                                                                    |                                                                                                    |                                                            |                                                                                  |                         |
| peraciones de C                                                                                                    | Crédito - C                                                                                                    | onsu                                                                                                    | ultas                                                                                                    |                                                                               |                                                                                                    |                                                                                                    |                                                                                                    |                                   |                                                                                                    |                                                                                                    |                                                                                                    |                                                            |                                                                                  | ₿                       |
| Consultas                                                                                                    | Consultas<br>Seleccione la opción o                                                                                                    | que desee                                                                                                    | para consult                                                                                                    | ar.                                                                           |                                                                                                    |                                                                                                    |                                                                                                    |                                   |                                                                                                    |                                                                                                    |                                                                                                    |                                                            |                                                                                  |                         |
| Disposición                                                                                                    |                                                                                                    |                                                                                                    |                                                                                                    |                                                                               |                                                                                                    |                                                                                                    |                                                                                                    |                                   |                                                                                                    |                                                                                                    |                                                                                                    |                                                            |                                                                                  |                         |
| Renovaciones                                                                                                    | Líneas                                                                                                    |                                                                                                    |                                                                                                    |                                                                               |                                                                                                    |                                                                                                    |                                                                                                    | ∪ F                               | Folios                                                                                                    |                                                                                                    |                                                                                                    |                                                            |                                                                                  |                         |
| Pagos                                                                                                    |                                                                                                    |                                                                                                    |                                                                                                    |                                                                               |                                                                                                    |                                                                                                    |                                                                                                    |                                   |                                                                                                    |                                                                                                    |                                                                                                    |                                                            |                                                                                  |                         |
|                                                                                                    | Dé clic en la Líne                                                                                                    | a que dese                                                                                                    | e para cono                                                                                                    | cer el detalle.                                                               |                                                                                                    |                                                                                                    |                                                                                                    |                                   |                                                                                                    |                                                                                                    |                                                                                                    |                                                            |                                                                                  |                         |
| Demo                                                                                                    | Contrato                                                                                                    |                                                                                                    | Línea                                                                                                    |                                                                               | crédito                                                                                               |                                                                                                    | Moneda                                                                                                    |                                   | Monto<br>del crédito                                                                                             |                                                                                                    | disponible                                                                                                    |                                                            | Estatus                                                                          |                         |
| Empresarial                                                                                                    | 14026016<br>14026016                                                                                                    |                                                                                                    | 06                                                                                                    |                                                                               | ACS<br>ACS                                                                                            |                                                                                                    | MXN                                                                                                    |                                   | 100,000.00                                                                                                    |                                                                                                    | 10,000.00                                                                                                    |                                                            | VENCIDA<br>CANCELAD/                                                             | A.                      |
|                                                                                                    |                                                                                                    |                                                                                                    |                                                                                                    |                                                                               |                                                                                                    |                                                                                                    |                                                                                                    |                                   |                                                                                                    |                                                                                                    |                                                                                                    |                                                            |                                                                                  |                         |
| Qué desea hacer?                                                                                                    |                                                                                                    |                                                                                                    |                                                                                                    | *La re                                                                        | ferencia a dis<br>pac                                                                                 | ponibilidad de saldo e<br>tados en el (los) Cont                                                                                                    | n esta pantalla tiene cará<br>rato(s) de Apertura de Cr                                                                                                    | cter in<br>rédito                 | nformativo, y está su<br>celebrado(s) entre u                                                                    | jeta a los t<br>isted y Bai                                                                                                    | érminos y condicione<br>namex.                                                                                                    | 35                                                         |                                                                                  |                         |
| er resumen de transferencias v                                                                                                    |                                                                                                    |                                                                                                    |                                                                                                    |                                                                               |                                                                                                    |                                                                                                    |                                                                                                    |                                   |                                                                                                    |                                                                                                    |                                                                                                    |                                                            |                                                                                  |                         |
| agos                                                                                                    |                                                                                                    |                                                                                                    |                                                                                                    |                                                                               |                                                                                                    |                                                                                                    |                                                                                                    |                                   |                                                                                                    |                                                                                                    |                                                                                                    |                                                            |                                                                                  |                         |
| Configurar validación de<br>eneficiarios para archivos                                                                                                    |                                                                                                    |                                                                                                    |                                                                                                    |                                                                               |                                                                                                    |                                                                                                    |                                                                                                    |                                   |                                                                                                    |                                                                                                    |                                                                                                    |                                                            |                                                                                  |                         |
| XT01-ND001-LACINTGTDUAS<br>Banamex D.R. (<br>Isabel                                                                                                    | 18V<br>@ Copyright 2009, D<br>Ha Católica 44. Cent                                                                                                    | erechos F<br>tro Histórie                                                                                                    | Reservados<br>ico. Del. Cu:                                                                                                 | . Banco Nac<br>auhtémoc. C                                                    | onal de Mé<br>P. 06000, N                                                                             | kico, S.A., integrant<br>léxico, Distrito Fede                                                                                                    | e de Grupo Financiero<br>rral, México                                                                                                    | Bana                              | amex.                                                                                                    |                                                                                                    |                                                                                                    |                                                            |                                                                                  |                         |
| Banamex D.R. (<br>Banamex Banamex Babel<br>Banamex Babel<br>Babel<br>Banamex Babel<br>Banamex Babel<br>Babel<br>Babel<br>Banamex Babel<br>Babel<br>Babbab<br>Babel<br>Babel<br>Babab<br>Babel<br>Babel<br>Babel<br>Babel<br>Babel<br>Babel<br>Babel<br>Babel<br>Baba | 18V<br>@ Copyright 2009, D<br>I la Católica 44. Cent                                                                                                    | erechos F<br>tro História                                                                                                    | Reservados<br>ico. Del. Cu                                                                                                  | . Banco Nac<br>auhtémoc. C                                                    | onal de Mé<br>P. 06000, N                                                                             | kico, S.A., integrant<br>léxico, Distrito Fede<br>Marte                                                                                                    | e de Grupo Financiero<br>ral, México<br>s 07 de Julio de 2015, 12:1                                                                                                    | Bana<br>00 Ce                     | armex.<br>Jen<br>javieralvarez@em<br>intro de México į Utitr                                                     | ivier Álva<br>resademo<br>no acceso                                                                                                    | trez   Empresa De<br>com.mx   55 55.1111<br>por BancaNet: 20/12                                                                                                | <b>mo S.A. de</b><br>1.0000   <u>Act</u><br>/15 a las 01   | e C.V.<br>unikar<br>i30:54                                                       | ¢ 🖾 🌣                   |
| EXTOL-NODOL-LACINTGTOUAS<br>Banamex Basel<br>MincaNet<br>Empresarial                                                                                                    | 18V<br>Copyright 2009, D<br>I a Catòlica 44, Cent<br>Catòlica 44, Cent<br>Soc IMPUESTOS V                                                                                                    | erechos F<br>tro História<br>Y CONTRIE                                                                                                    | Reservados<br>co. Del. Cu:<br>BUCIONES                                                                                      | . Banco Nac<br>auhtémoc. C<br>COBRANZ/                                        | onal de Mé<br>P. 06000, N<br>NVERS                                                                    | kico, S.A., integrant<br>léxico, Distrito Fede<br>Marte                                                                                                    | e de Grupo Financiero<br>ral, México<br>s 07 de Julio de 2015, 12:0<br>s ADIGIONALES                                                                                      | Bana<br>00 Ce                     | Ju<br>javiernivarez@em<br>intro de México   Útim<br>RACIÓN                                                       | rvier Álva<br>resademo<br>no acceso                                                                                                    | arez   Empresa De<br>com.mx   55:55:111<br>por BancaNet: 20/12                                                                                                 | <b>mo S.A. de</b><br>1.0000   <u>Act</u><br>/15 a las 01   | e C.V.<br>unikar<br>30:54                                                        | 🜲 🖂 🛠<br>Salir          |
| EXTO1-NOD01-LACINTGTDUAS<br>Banamex DR 6<br>Incented<br>Empresarial<br>Incented Criedio () Perex<br>enciones de Criedio () Perex                                                                                                    | 18V<br>a) Copyright 2009, D<br>Ta Católica 44. Cent<br>a) Copyright 2009, D<br>Ta Católica 44. Cent<br>a) Copyright 2009, D<br>Católica 44. Cent<br>a) Copyright 2009, D | erechos F<br>tro História<br>Y CONTRIE                                                                                                    | Reservados<br>co. Del. Cu:<br>BUCIONES<br>dores                                                                             | . Banco Nac<br>auhtémoc. C<br>COBRANZ/<br>Cuenta Belar                        | onal de Mé<br>P. 06000, M<br>INVERS<br>ce Cero U:                                                     | kico, S.A., integrant<br>léxico, Distrito Fede<br>Marte<br>ONES SERVICIOS                                                                                                    | e de Grupo Financiero<br>rral, México<br>s 07 de Julio de 2015, 12:1<br>5 <i>ADICIONALES</i> ADMI<br>remium                                                               | Bana<br>00 Ce                     | Jamex.<br>Javiernivarez@emp<br>intro de México   Uttr<br>RACIÓN                                                  | <b>ivier Álv</b> a<br>resademo<br>no acceso                                                                                                    | rrez   Empresa De<br>com.mx   55.55.111<br>por BancaNet: 20/12                                                                                                 | mo S.A. de<br>1.0000   <u>Act</u><br>1/15 a las 01         | e C.M.<br>undkar<br>330:54                                                       | alir Salir              |
| EXTOI-NDOOI-LACINTGTDUAS<br>Banamex DR 6<br>Babel<br>Empresarial<br>LTAS TRANSFERENCIAS YPAC<br>encodes de Crédio 🔬 Perex<br>Decraciones de CC                                                                                                    | 18V  Copyright 2009, D  Ia Católica 44. Cent  Sos MR/UESTOS   Crédito - Ce                                                                                                    | Y CONTRIE                                                                                                    | Reservados<br>co. Del. Cu:<br>suciones<br>dores ()<br>Itas                                                                  | . Banco Naci<br>auhtémoc. C<br>COBRANZ/<br>Cuenta Balar                       | onal de Mé<br>P. 06000, M<br>INVERS<br>ce Cero U:                                                     | kico, S.A., integrant<br>léxico, Distrito Fede<br>Marte<br>ONES SERVICION<br>D Divises $\bigcirc$ P                                                                                               | e de Grupo Financiero<br>rral, México<br>s 07 de Julio de 2015, 12:1<br>5 <i>ADICIONALES</i> ADMI<br>remium                                                               | Bana<br>00 Ce                     | Juvieralvarez (Ju<br>javieralvarez (Bemp<br>Intro de México I Utir<br>RACIÓN                                     | ivier Álva<br>resademo<br>no acceso                                                                                                    | rrez   Empresa De<br>com.mx   55.55.111<br>por BancaNet: 20/12                                                                                                 | <b>mo S.A. de</b><br>1.0000   <u>Actr</u><br>1/15 a las 01 | e C.M.<br>undkar<br>30:54                                                        | salir<br>(7             |
| AXTD1-ND001-LACINTOTDUAS<br>Banamex D.R. 6<br>Isabel<br>IncaNet<br>Empresarial<br>LTAS TRANSFERENCIAS Y PAC<br>enciones de Crédio $$ Perrer<br>Decraciones de CC<br>Consultas                                                                                                    | 18V  CODYRIGH 2009, D  I a Catolica 44, Cent  Catolica 44, Cent  Consultas  Seleccione la opción que                                                                                                    | erechos F<br>tro História<br>y CONTRIE<br>to a Provect<br>ONSU<br>ue desee pa                                                                                                    | Reservados<br>co. Del. Cu:<br>SUCIONES<br>dores ()<br>Itas<br>ara consultar.                                                | . Banco Nac<br>auhtémoc. C<br>COBRANZ/<br>Cuenta Balar                        | onal de Mé<br>P. 06000, N<br>NVERS                                                                    | kico, S.A., integranti<br>léxico, Distrito Fede<br>Marte<br>ONES SERVICIOS<br>D Divides $\bigcirc$ P                                                                                              | a de Grupo Financiero<br>rral, México<br>s 07 de Julio de 2015, 12:0<br>S <i>ADIGIONALES</i> ADMI<br>remium                                                               | Bana<br>00 Ce                     | Ju<br>javieralvarez (Beng<br>intro de México I Últir<br>RACIÓN                                                   | <b>ivier Álv</b> a<br>resademo<br>no acceso                                                                                                    | arez   Empresa De<br>com.mk   55.55.1111<br>por BancaNet: 20/12                                                                                                | mo S.A. de<br>1.0000   <u>Act</u><br>//15 a les 01         | e C.V. mt<br>uniktar<br>330:54                                                   | A 🛛 🛠                   |
| EXTRI-NOBOL-LACINTOTOUAS<br>Banamex DR (sabe)                                                                                                    | 18V Copyright 2009, D Cablica 44, Cent Cablica 44, Cent Comparison Comparison                                                                                                    | erechos R<br>tro História<br>Y CONTRIE<br>to a Proveec<br>ONSU                                                                                                    | Reservados<br>co. Del. Cu:<br>auciones<br>dores<br>Itas<br>ara consultar.                                                   | . Banco Nac<br>auhtémoc. C<br>COBRANZ/<br>Cuenta Balar                        | onal de Mé<br>P. 06000, N<br>INVERS                                                                   | kico, S.A., integrant<br>léxico, Distrito Fede<br>Marte<br>ONES SERVICIO2                                                                                                    | e de Grupo Financiero<br>rral, México<br>s 07 de Julio de 2015, 12:0<br>S <i>ADICIONALES</i> ADMI<br>remium                                                               | Bana<br>00 Ce<br>NISTR            | amex.<br>Ju<br>javieralvarez@emp<br>intro de México   Últir<br>RACIÓN                                            | ivier Álva<br>resademo<br>no acceso                                                                                                    | trez   Empresa De<br>com.mk   55.55.1111<br>por BancaNet: 20/12                                                                                                | mo S.A. de<br>1.0000   <u>Acte</u><br>//15 a las 01        | e C.V.<br>unstear<br>330:54                                                      | ♠ थ्य 🛠<br>SALIR<br>(?) |
| ACTOI-NDAOI-LACINTGTDUAS<br>Banamex Babel<br>IncaNet<br>Empresarial<br>LTAS TRANSFERENCIAS Y PAC<br>entroiones de Crédito  Perrex<br>Consultas<br>Disposición<br>Renovaciones                                                                                                    | 18V<br>2 Copyright 2009, D<br>19 Catolica 44, Cent<br>19 Catolica 44, Cent<br>19 Catolica 44, Ce | erachos R<br>tro Histórid<br>o o a Provecco<br>ONSU                                                                                                    | Reservados<br>co. Del. Cu:<br>BUCIONES<br>dores ()<br>Itas<br>ara consultar.                                                | . Banco Nac<br>auhtémoc. C<br>COBRANZ/<br>Cuenta Balar                        | onal de Mé<br>P. 06000, N<br>INVERS                                                                   | kico, S.A., integrant<br>léxico, Distrito Fede<br>Marte<br>ONES SERVICIO1<br>D Divtes ⊖ P                                                                                                    | e de Grupo Financiero<br>rral, México<br>s 07 de Julio de 2015, 12:0<br>S <i>ADICIONALES</i> ADMI<br>remium                                                               | Bana<br>00 Ce<br>NISTR            | amex.<br>Ju<br>javieralvarez@emp<br>intro de México J Ultir<br><b>RACIÓN</b>                                     | ivier Álva<br>resademo<br>no acceso                                                                                                    | trez   Empresa De<br>com.mx   55.55.111<br>por BenceNet: 20/12                                                                                                 | mo S.A. de<br>1.0000   <u>Acts</u><br>//15 e las 01        | e C.V. mt<br>Junker<br>30:54                                                     | ♠ ≅ ☆<br>Salir<br>?     |
| EXTOI-NODOI-LACINTGTUAS<br>Banamex Dr. Sabel<br>Empresarial<br>LTAS TRANSFERENCIAS YPAC<br>encoders de Crédio                                                                                                    | 18V  CODYright 2009, D  I a Católica 44, Cent  Católica 44, Cent  Consultas  Seleccione la opción qu  Consultas  Dé cile en la Línea                                                                                                    | erechos For<br>tro Historio<br>V CONTRIE<br>O o a Provecciona<br>ONSU<br>ue desee pa                                                                                                    | Reservados<br>co. Del. Cui<br>suciones<br>dores ()<br>ltas<br>ara consultar.<br>para conoce                                 | COBRANZZ                                                                      | onal de Mé<br>P. 06000, N<br>NVERS                                                                    | kico, S.A., integrant<br>léxico, Distrito Fede<br>Marte<br>ONES SERVICION<br>ID Divises $\bigoplus$ P                                                                                             | e de Grupo Financiero<br>rral, México<br>s 07 de Julio de 2015, 12:0<br>S <i>ADICIONALES</i> ADMI<br>remium                                                               | Bana<br>00 Ce<br>NISTR            | amex.<br>Javieralvarez@emp<br>intro de México i Utir<br>RACIÓN                                                   | ivier Álvá<br>resademo<br>no acceso                                                                                                    | Ifez   Empresa De<br>com.mx   55.55.111<br>por BencaNet: 2012                                                                                                  | mo S.A. dd                                                 | e C.V.<br>unikar<br>30:54                                                        | ALIR                    |
| EXTO1-ND001-LACINTOTOLAS<br>Banamex Draw<br>Empresarial<br>LTAS TRANSFERENCIAS YPAC<br>Avenciones de Crédio                                                                                                    | 18V  Copyright 2009, D  I a Católica 44. Cent  Católica 44. Cent  Consultas  Seleccione la opción qu  Consultas  Dé cile en la Línea- Contrata                                                                                                    | erechos R<br>tro Historie<br>v CONTRIE<br>o a Provecco<br>ODSU<br>ue desee pa<br>que desee                                                                                                    | Reservados<br>co. Del. Cui<br>suciones<br>dores ()<br>ltas<br>ara consultar.<br>para conoce<br>Linea                        | COBRANZZ<br>Cuenta Balar<br>r el detalle.                                     | onal de Mé<br>P. 06000, N<br>NVERS<br>ce Cero U:                                                      | kico, S.A., integrant<br>léxico, Distrito Fede<br>Marte<br>ONES SERVICIOS<br>D Divises ⊕ P                                                                                                    | a de Grupo Financiero<br>rral, México<br>s 07 de Julio de 2015, 12:0<br>S <i>ADICIONALES</i> ADMI<br>remium                                                               | Bana<br>00 Cei<br>INISTE          | amex.<br>javienivarez@em<br>intro de México I Ultir<br>RACIÓN                                                    | Ivier Álvar<br>resademo<br>no acceso                                                                                                    | rez   Empresa De<br>com m:   55 55 111<br>por BencaNet: 2012                                                                                                   | mo S.A. dd                                                 | e C.V.<br>Junikar<br>33054                                                       | A SALIR                 |
| EXTOI-NOOOI-LACINTOTOUAS<br>Banamex Based                                                                                                    | 18V Copyright 2009, D Ia Católica 44. Cent Ia Católica 44. Cent Consultas Seleccione la opción qu Consultas De cle en la Linea- Contrato 14026016                                                                                                    | Y CONTRIE                                                                                                    | Reservados<br>co. Del. Cui<br>auciones<br>dores<br>Ttas<br>ara consultar<br>para consultar<br>para consultar<br>10          | COBRANZ/<br>Cuenta Balar<br>r el detalle.                                     | onal de Mé<br>P. 05000, N<br>INVERS<br>ce Cero U:                                                     | kico, S.A., integranti<br>féxico, Distrito Fede<br>Marte<br>SERVICIO<br>D Divises ERVICIO<br>D Divises P<br>P<br>Tipo de crédito                                                                  | a de Grupo Financiero aral, México s 07 de Julio de 2015, 12:0<br><i>S ADICIONALES</i> ADMI remium                                                                        | Bana<br>00 Ce<br>NISTR            | Jamex.<br>Javierskrarez@empintro de México   Ultir<br>RACIÓN                                                     | wier Álwa<br>resademo<br>no acceso                                                                                                    | rez   Empresa De<br>com.mk   55.55.1111<br>por BancaNet: 20/12                                                                                                 | mo S.A. dd                                                 | e C.V.<br>uniter<br>30:54                                                        | ♦ 🖾 🛠<br>SALR<br>⑦      |
| ACTO1-ND001-LACINTOTOUAS<br>Banamex Based                                                                                                    | 18V Copyright 2009, D Ia Católica 44. Cent Ia Católica 44. Cent Consultas Seleccione la opción qu Consultas De cle en la Linea- Contrato 14026016 14026016 14026016                                                                                                    | Y CONTRIE                                                                                                    | Reservados<br>co. Del. Cui<br>auciones<br>dores<br>Titas<br>ara consultar<br>para concer<br>Linea<br>10                     | COBRANZ/<br>Cuenta Balar<br>r el detate.                                      | onal de Mé<br>P. 06000, N<br>INVERS<br>ce Cero U                                                      | kico, S.A., integranti<br>féxico, Distrito Fede<br>Marte<br>SERVICIO<br>D Divises ERVICIO<br>D Divises P P<br>P<br>ACS<br>ACS                                                                     | a de Grupo Financiero aral, México a 07 de Julio de 2015, 12:0<br>3 <i>ADIGIONALES</i> ADMI<br>remium<br>Moneda<br>MXN<br>MXN                                             | Bana<br>00 Cer<br>NISTR           | Jamex.<br>Javierskrarez@empintro de México   Ultim<br>RACIÓN<br>RACIÓN                                           | ivier Álvar<br>resademon o acceso<br>acceso                                                                                                    | rez   Empresa De<br>com.mk   55.55.1111<br>por BancaNet: 20/12                                                                                                 | mo S.A. dd                                                 | e C.V.<br>unikzar<br>30:54                                                       | ▲ ■ *                   |
| EXTER-NOBOL-LACINTOTOLAS<br>Banamex Essee<br>Empresarial<br>LTAS TRANSFERENCIAS Y PAC<br>Arrent Strain Strain Strain Strain<br>Consultas<br>Disposición<br>Renovaciones<br>Pagos<br>Demo<br>BancaNet<br>Empresarial                                                                                                    | 18V  a Copyright 2009, D Ia Católica 44. Cent Ia Católica 44. Cent Católica 44. Cent Consultas Consultas Dé cle en la Línea Contrato 14028016 14028016 14028016                                                                                                    | v CONTRUE     v CONTRUE     v a Provecc     v contrue     v a provecc     v contrue     v a provecc                                                                                                    | Reservados<br>co. Del. Cur<br>ouciones<br>dores Itas<br>ara consultar<br>para consultar<br>Linea<br>10<br>11                | COBRANZ/<br>Cuenta Balar<br>r el detalle.                                     | onal de Mé<br>P. 06000, N<br>INVERSI<br>ce Cero U<br>Ce Cero U<br>Ce Cero U<br>Ce Cero U<br>Ce Cero U | <pre>ideo, S.A., integranti<br/>féxico, Distrito Fede<br/>Marte<br/>ONES SERVICION<br/>D Divisos SERVICION<br/>D Divisos C P P<br/>ACS<br/>ACS<br/>ACS<br/>ACS</pre>                              | e de Grupo Financiero rral, México s 07 de Julio de 2015, 12:0 S ADICIONALES ADMI remium  Moneda  MXN MXN  sta panela litere carle teré                                   | Bana<br>00 Ce<br>NISTF            | amex. JJ javieralvarez@emp intro de México   Ultir RACIÓN Disposición 100,000,00 100,000,00 100,000,00 1000,000, | ivier Álvar<br>resademo<br>no acceso                                                                                                    | rez   Empresa De<br>com.mx   55.55.1111<br>por BancaNet: 20/12                                                                                                 | mo S.A. de<br>1.0001 / <u>ectra</u><br>1/5 a les 01        | e C.V.<br>uniker<br>30:54                                                        | ▲ ■ ★ SALIR (?)         |
| EXTOL-NODOL-LACINTOTOLAS<br>Banamex Essoe<br>AncaNet<br>Empresarial<br>XLTAS TRANSFERENCIAS Y PAC<br>persociones de Crédito $$ Persoc<br>persociones de Crédito $$ Persociones de Crédito $$ Persociones de Crédito $$ Persoc                                                                                                    | 18V CODYIGH 2009, D Ia Católica 44, Cent Ia Católica 44, Cent Ia Católica 44, Cent Católica 44, Cent Consultas Seleccione la opción qu Contrato Dé cle en la Linea Dé cle en la Linea Contrato 1402016 1402016 1402016                                                                                                    | v CONTRILE     v CONTRIL     v CONTRIL     v CONTRIL     v CONTRIL     v CONTRIL     v Control     v Control | Reservados<br>co. Del. Cur<br>BUCIONES<br>dores ()<br>Itas<br>ara consultar<br>para consultar<br>para consultar<br>10<br>11 | COBRANZ/<br>Cuenta Balar<br>r el detalle.                                     | onal de Mé<br>P. 06000, M<br>ce Cero U:                                                               | kico, S.A., integranti<br>féxico, Distrito Fede<br>Marte       ONES     SERVICION       D     Divitas       D     Divitas       C     ACS       ACS       NBilkind de salido en el (los) Contrato | e de Grupo Financiero rral, México s 07 de Julio de 2015, 12:1 S ADICIONALES ADMI remium  Moneda MXN MXN MXN MXN sta pantalla lisne carác terr (e) de Apertura de Crédito | Bana<br>00 Cei<br>NISTR<br>Folios | Juiperalvarez@emp<br>javieralvarez@emp<br>intro de México   Ultir<br>RACIÓN                                      | Ivier Álvar<br>resademo<br>no acceso                                                                                                    | Fecha de<br>disposición<br>25/07/2012<br>25/07/2012<br>25/07/2012<br>25/07/2012<br>25/07/2012                                                                  | mo S.A. de<br>1.0001   <u>Actual</u><br>1/5 a les 01       | e C.V.<br>unskar<br>30:54                                                        |                         |
| EXTOL-NODOL-LACINTGTUAS<br>Banamex Essee<br>EnceNet<br>Empresarial<br>ILLAS TRANSFERENCIAS Y PARA<br>peractiones de Crédito $$ Perex<br>peractiones de Crédito $$ Perex<br>peractiones de Crédito<br>Disposición<br>Renovaciones<br>Pagos<br>Demo<br>BancaNet<br>Empresarial<br>Dué desea hacer?<br>Let resumen de transferencies y                                                                                                    | 18V  COS MUCLESTOS V  Consultas  Selectore la option qu  Dé cite en la Lineae  Dé cite en la Lineae  Contrato 14026016 14026016                                                                                                    | erechos R vontrale                                                                                                    | Reservados<br>co. Del. Cui<br>BUCIONES<br>dores (%)<br>Itas<br>ara consultar.<br>para conocei<br>Linea<br>10<br>11          | COBRANZ/<br>Cuenta Balar<br>r el detalle.<br>E Folio<br>95<br>07<br>*La refer | encia a dispo<br>pactac                                                                               | <pre>kico, S.A., integrant<br/>léxico, Distrito Fede<br/>NES SERVICIOS<br/>D Divitas</pre>                                                                                                    | e de Grupo Financiero rral, México  s 07 de Julio de 2015, 12:1  S ADICIONALES ADMI remium  Moneda MXN MXN MXN sta pantalla tiene carácterr (s) de Apertura de Crédito    | Bana<br>00 Ce<br>NISTF            | Juperalvarez (Jem<br>javieralvarez (Jem<br>javieralvarez (Jem<br>rkción<br>RCCIÓN                                | Ivier Álva<br>resademo<br>no acceso<br>o acceso<br>a los términ<br>y Baname                                                                                                    | rez   Empresa De<br>com.mx   55.55.1111<br>por BancaNet: 20/12<br>Fecha de<br>disposición<br>25/07/2012<br>25/07/2012<br>25/07/2012<br>cos y condiciones<br>x. | mo S.A. dd                                                 | e C.V.<br>unikar<br>30:54                                                        |                         |
| EXTOL-NODOL-LACINTOTOUAS<br>Banamex Dr. Essbei<br>Empresarial<br>ALTAS TRANSFERENCIAS Y PAC<br>peractores de Crédito $\swarrow$ Perner<br>peractores de Crédito $\checkmark$ Perner<br>peractores de Crédito $\checkmark$ Perner<br>peractores de Crédito de Crédito de Crédi                                                                                                    | 18V  COS MPUESTOS V  Consultas  Selectone la option qu  Dé cle en la Línea  Dé cle en la Línea  Líneas  Dé cle en la Línea  Líneas  Dé cle en la Línea  Contrato 14026016 14026016                                                                                                    | erechos R<br>tro Historic<br>v CONTRIE<br>o a Provece<br>onsul<br>que desee pa<br>que desee<br>a<br>que desee<br>a                                                                                                    | Reservados<br>co. Del. Cu:<br>BUCIONES<br>dores (%)<br>Itas<br>ara consultar,<br>para conocer<br>Linea<br>10<br>11          | COBRANZ/<br>Cuenta Balar<br>r el detalle.<br>E Folio<br>95<br>07<br>*La refer | encia a dispo<br>pactac                                                                               | <pre>kico, S.A., integrant<br/>léxico, Distrito Fede<br/>NES SERVICIOS<br/>D Divitas</pre>                                                                                                    | e de Grupo Financiero rral, México  s 07 de Julio de 2015, 12:1  S ADICIONALES ADMI remium  Moneda  MXN MXN  MXN  ta pantalla tiene carácterr (s) de Apertura de Crédito  | Bana<br>00 Ce<br>NISTF            | Juperalvarez (Jem<br>javieralvarez (Jem<br>javieralvarez (Jem<br>rkción<br>RCCIÓN                                | Ivier Álva<br>resademo<br>no acceso<br>no acceso<br>no acceso<br>su acceso<br>su acc | rez   Empresa De<br>com.mx   55.55.1111<br>por BancaNet: 20/12<br>Fecha de<br>disposición<br>25/07/2012<br>25/07/2012<br>25/07/2012<br>cos y condiciones<br>x. | mo S.A. dd                                                 | e C.V.<br>unikar<br>30:54<br>Fecha de<br>vencimiento<br>25/07/2012<br>25/07/2012 | ▲ ■ *                   |

🍪 Banamex

Servicios Adicionales > Divisas > Consulta de Operaciones >

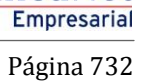

**Banca**Net

| BancaNet<br>Empresarial                                                      |                                              |                                           | javieralvarez@e<br>Martes 07 de Julio de 2015, 12:00 Centro de México   U | Javier Álvarez   Empresa Demo S.A. de<br>mpresademo.com.mx   55.55.1111.0000   <u>Actu</u><br>Jitimo acceso por BancaNet: 20/12/15 a las 01: | C.V. 🏦 🏚 🖂 🔆<br>alizar<br>30:54 |
|------------------------------------------------------------------------------|----------------------------------------------|-------------------------------------------|---------------------------------------------------------------------------|----------------------------------------------------------------------------------------------------|---------------------------------|
| CONSULTAS TRANSFERENCIAS Y PAC                                               | GOS IMPUESTOS Y CONTRIBUCIONES               | COBRANZA INVERSIONES                      | SERVICIOS ADICIONALES ADMINISTRACIÓN                                      |                                                                                                    | SALIR                           |
| 🞢 Operaciones de Crédito 🌧 Pemex                                             | Financiamiento a Proveedores                 | Cuenta Balance Cero USD Divisas           | Premium                                                                   |                                                                                                    |                                 |
| Operaciones de C                                                             | <b>rédito - Consultas</b>                    |                                           |                                                                           |                                                                                                    |                                 |
| Consultas                                                                    |                                              |                                           |                                                                           |                                                                                                    |                                 |
| Disposición                                                                  | Contrato                                     |                                           | 14026016                                                                  |                                                                                                    |                                 |
| Papayasianas                                                                 | Línes                                        |                                           | 14020016                                                                  |                                                                                                    |                                 |
| Renovaciones                                                                 | Folio                                        |                                           | 06                                                                        |                                                                                                    |                                 |
| Pagos                                                                        | Tipo de crédito                              |                                           | ACS                                                                       |                                                                                                    |                                 |
| Demo                                                                         | Riesgo del crédito                           |                                           | Montos a pagar el día de ho                                               | y                                                                                                    |                                 |
| BancaNet                                                                     | Monto de la disposición                      | 10,000.00                                 | * Capital vigente exigible                                                |                                                                                                    | 10,000.00                       |
| Empresarial                                                                  | Fecha de disposición                         | 25/07/2012                                | * Interés vigente                                                         |                                                                                                    | 0.00                            |
|                                                                              | Fecha de vencimiento                         | 1/08/2012                                 | * Capital vencido                                                         |                                                                                                    | 0.00                            |
|                                                                              | Pagos del día                                | 0.00                                      | * Interés vencido                                                         |                                                                                                    | 0.00                            |
| ¿Qué desea hacer?                                                            | Moneda                                       | PESOS                                     | * Interés moratorio                                                       |                                                                                                    | 0.00                            |
|                                                                              |                                              |                                           | * Gastos y comisiones                                                     |                                                                                                    | 0.00                            |
| pagos                                                                        |                                              |                                           | * IVA                                                                     |                                                                                                    | 0.00                            |
| <ul> <li>Configurar validación de<br/>beneficiarios para archivos</li> </ul> |                                              |                                           |                                                                           | * Total                                                                                                    | 10,000.00                       |
|                                                                              |                                              |                                           |                                                                           |                                                                                                    |                                 |
|                                                                              | * Las cifras reflejadas no están actualizada | s en tiempo real. Reflejan saldos al inic | io del día.                                                               |                                                                                                    |                                 |
|                                                                              | Cancelar                                     |                                           |                                                                           |                                                                                                    | Calendario de pagos             |
| WEBTEXT01-ND001-LACINTGTDUAS1                                                | 87                                           |                                           |                                                                           |                                                                                                    |                                 |

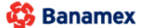

Servicios Adicionales > Divisas > Consulta de Operaciones >

**Banca**Net Empresarial

Página 733

Al hacer clic en "Calendario de pagos", se muestran la siguiente información:

- Detalle de Línea de crédito
  - o Contrato
  - o Línea
  - o Folio
  - o Intereses devengados no pagados al día de hoy (no incluye intereses moratorios)
- Tabla con los datos:
  - Fecha de pago de intereses
  - o Fecha de pago de capital
  - o Importe de pago de capital

| BancaNet<br>Empresarial                                        |                                                                                    | Martes (         | 07 de Julio de 2015     | , 12:00 Cer | Javier Álvarez   Empresa Demo S.A. de C.V.<br>javieralvarez@empresademo.com.mx   55.55.1111.0000   <u>Actualizar</u><br>ntro de México   Último acceso por BancaNet: 20/12/15 a las 01:30:54 | 🏦 🌲 🖾 ÷                    | *     |   |
|----------------------------------------------------------------|------------------------------------------------------------------------------------|------------------|-------------------------|-------------|----------------------------------------------------------------------------------------------------|----------------------------|-------|---|
| ONSULTAS TRANSFERENCIAS Y F                                    | PAGOS IMPUESTOS Y CONTRIBUCIONES                                                   | COBRANZA         | NVERSIONES SERVICIOS A  | DICIONALES  | ADMINISTR                                                                                                    | RACIÓN                     | SALIR |   |
| Operaciones de Crédito 🍰 Pen                                   | nex 🚭 Financiamiento a Proveedores 🚱 (                                             | Cuenta Balance C | ero U\$D Divisas ⊖ Prer | nium        |                                                                                                    |                            |       |   |
| Operaciones de                                                 | Crédito - Consultas                                                                |                  |                         |             |                                                                                                    |                            | ₿ (   | Ð |
| Consultas                                                      | Detalle de Línea de crédito.                                                       |                  |                         |             |                                                                                                    |                            |       |   |
| Disposición                                                    | Contrato                                                                           |                  |                         | 1           | 4026016                                                                                                    |                            |       |   |
| Disposición                                                    | Línea de crédito                                                                   |                  |                         | 1           | 0                                                                                                    |                            |       |   |
| Renovaciones                                                   | Folio                                                                              |                  |                         | 0           | 6                                                                                                    |                            |       |   |
| Pagos                                                          | Intereses devengados no pagados al día<br>de hoy (no incluye intereses moratorios) |                  |                         | 0           | .00                                                                                                    |                            |       |   |
| Demo<br>BancaNet                                               | Fecha de pago                                                                      |                  | Fecha de                |             |                                                                                                    | Importe de pago de capital |       |   |
| Empresarial                                                    | 22/02/2012                                                                         |                  | 19/03/2012              |             |                                                                                                    | 10 000 00                  | -     |   |
|                                                                | 22/03/2012                                                                         |                  |                         |             |                                                                                                    |                            |       |   |
|                                                                | 22/04/2012                                                                         |                  |                         |             |                                                                                                    |                            |       |   |
| ¿Qué desea hacer?                                              | 20/05/2012                                                                         |                  |                         |             |                                                                                                    |                            |       |   |
|                                                                | 20/06/2012                                                                         |                  |                         |             |                                                                                                    |                            |       |   |
| <ul> <li>Ver resumen de transferencias y<br/>pagos</li> </ul>  | 17/07/2012                                                                         |                  |                         |             |                                                                                                    |                            |       |   |
| <u>Configurar validación de</u><br>beneficiarios para archivos |                                                                                    |                  |                         |             |                                                                                                    |                            |       |   |

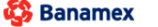

Servicios Adicionales > Divisas > Consulta de Operaciones >

BancaNet Empresarial

Página 734

### » Operaciones de crédito - Disposición

### ¿Qué encuentro en esta página?

En esta página puede efectuar disposiciones de sus líneas de crédito.

#### ¿Cómo puedo obtener los datos que me interesan?

La información se desglosa de la siguiente manera:

- Contrato
- Línea
- Tipo de crédito
- Moneda
- Monto del crédito
- *Saldo disponible*: Al hacer clic en esta liga, aparecerá una ventana en la que se le solicitará que ingrese el *Importe solicitado,* el *Plazo* y la *Segunda firma digital.* Posteriormente, haga clic en el botón "Continuar".

Tasa de interés

| BancaNet<br>Empresarial                                                                                               |                                           |                         |                                                                                          | Martes                                                                                                    | 07 de Julio de 2                                                           | javier<br>2015, 12:00 Centro de                                                                   | J.<br>alvarez@em<br>México   Últi                                 | <b>avier Álvarez   En</b><br>presademo.com.mx<br>mo acceso por Bano                   | n <b>presa Dem</b><br>  55.55.1111.0<br>:aNet: 20/12/1 | o <b>S.A. de C.V.</b><br>000   <u>Actualizar</u><br>5 a las 01:30:54 | ▲ ≜ ⊠ ☆ |  |
|----------------------------------------------------------------------------------------------------|-------------------------------------------|-------------------------|------------------------------------------------------------------------------------------|----------------------------------------------------------------------------------------------------|----------------------------------------------------------------------------|---------------------------------------------------------------------------------------------------|-------------------------------------------------------------------|---------------------------------------------------------------------------------------|--------------------------------------------------------|----------------------------------------------------------------------|---------|--|
| CONSULTAS TRANSFERENCIAS Y PAGOS IMPUESTOS Y CONTRIBUCIONES COBRANZA INVERSIONES SERVICIOS ADICIONALES ADMINISTRACIÓN |                                           |                         |                                                                                          |                                                                                                    |                                                                            |                                                                                                   |                                                                   |                                                                                       |                                                        |                                                                      |         |  |
| 💥 Operaciones de Crédito 🍰 Perm                                                                                       | ex 🚯 Financiamiento :                     | a Proveedores           | Cuenta Balance Cero U                                                                    | D Divisas 🖨 Pre                                                                                              | mium                                                                       |                                                                                                   |                                                                   |                                                                                       |                                                        |                                                                      |         |  |
| Operaciones de (                                                                                                    | Crédito - Dis                             | posición                |                                                                                          |                                                                                                    |                                                                            |                                                                                                   |                                                                   |                                                                                       |                                                        |                                                                      | ?       |  |
| Consultas                                                                                                    | Disposición<br>Dé clic en el Saldo dispon | ible para conocer el de | talle de la Línea sobre la qu                                                            | ue desee efectuar la dis                                                                                     | posición.                                                                  |                                                                                                   |                                                                   |                                                                                       |                                                        |                                                                      |         |  |
| Disposición                                                                                                    |                                           | _                       | - Tipo de                                                                                | _                                                                                                    | _                                                                          | Monto                                                                                             | _                                                                 | Saldo                                                                                 | _                                                      | Tasa de                                                              | _       |  |
| Renovaciones                                                                                                    | Contrato                                  | Línea                   | crédito                                                                                  | Moneda                                                                                                    |                                                                            | del crédito                                                                                       | ×                                                                 | disponible                                                                            |                                                        | interés                                                              |         |  |
| Pagos                                                                                                    | 14026016<br>14026016                      | 06 07                   | ACS                                                                                      | MXN                                                                                                    |                                                                            | 100,000.00                                                                                        |                                                                   | <u>100,000.00</u><br><u>100,000.00</u>                                                |                                                        | Tasa base + 12.00<br>Tasa base + 5.75                                |         |  |
| Demo<br><b>Banca</b> Net<br>Empresarial                                                                               |                                           | Las                     | * La referencia a dispo<br>pactad<br>disposiciones al amparo o<br>de Crédito celebrado(s | nibilidad de saldo en es<br>os en el (los) Contrato(:<br>le las líneas de crédito a<br>) con Banamex, respec | a pantalla tiene<br>6) de Apertura d<br>quí descritas se<br>to de cada una | carácter informativo,<br>le Crédito celebrado(s<br>e regularán conforme<br>de dichas líneas, ider | y esta sujeta<br>s) entre usted<br>a lo dispuest<br>tificados con | a los términos y cor<br>l y Banamex.<br>o en el (los) Contrato<br>los números aquí se | ndiciones<br>o(s) de Apertur<br>malados.               | ra                                                                   |         |  |
| ¿Qué desea hacer?                                                                                                    |                                           |                         |                                                                                          |                                                                                                    |                                                                            |                                                                                                   |                                                                   |                                                                                       |                                                        |                                                                      |         |  |
| <ul> <li><u>Ver resumen de transferencias γ</u><br/>pagos</li> </ul>                                                  |                                           |                         |                                                                                          |                                                                                                    |                                                                            |                                                                                                   |                                                                   |                                                                                       |                                                        |                                                                      |         |  |
| <ul> <li><u>Configurar validación de</u><br/>beneficiarios para archivos</li> </ul>                                   |                                           |                         |                                                                                          |                                                                                                    |                                                                            |                                                                                                   |                                                                   |                                                                                       |                                                        |                                                                      |         |  |
| WEBTEXT01-ND001-LACINTGTDUAS                                                                                          |                                           |                         |                                                                                          |                                                                                                    |                                                                            |                                                                                                   |                                                                   |                                                                                       |                                                        |                                                                      |         |  |

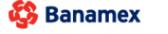

Servicios Adicionales > Divisas > Consulta de Operaciones >

### Empresarial Página 735

**Banca**Net

| BancaNet<br>Empresarial                                        |                                                                                  | Javier Álvarez   Empresa Demo S.A. de C.V.<br>javiersivarez@empresademo.com.mx   55.55.1111.0000   <u>Actualizar</u><br>Martes 07 de Julio de 2015, 12:00 Centro de México   Último acceso por BancaNet: 20/12/15 a las 01:30:54 | 🏦 🌲 🖾 🔅   |
|----------------------------------------------------------------|----------------------------------------------------------------------------------|----------------------------------------------------------------------------------------------------|-----------|
| CONSULTAS TRANSFERENCIAS Y P                                   | AGOS IMPUESTOS Y CONTRIBUCIONES COBRANZA INVERSIONES                             | S SERVICIOS ADICIONALES ADMINISTRACIÓN                                                                                                    | SALIR     |
| 🞢 Operaciones de Crédito 🍙 Perr                                | ex 🚯 Financiamiento a Proveedores 🛞 Cuenta Balance Cero USD D                    | Divisas 🖨 Premium                                                                                                    |           |
| Operaciones de                                                 | Crédito - Disposición                                                            |                                                                                                    | 0         |
| Consultas                                                      | Disposicion<br>Capture la información solicitada y dé clic en "Continuar".       |                                                                                                    |           |
| Disposición                                                    |                                                                                  |                                                                                                    |           |
| Descusiones                                                    | No. de Contrato                                                                  | 72669879019                                                                                                    |           |
| Renovaciones                                                   | Línea de crédito                                                                 | 15                                                                                                    |           |
| Pagos                                                          | * Saldo disponible                                                               | 10,000,000.00                                                                                                    |           |
|                                                                | Tipo de crédito                                                                  | ACS                                                                                                    |           |
|                                                                | Moneda                                                                           | MXN                                                                                                    |           |
| Demo                                                           | Tasa de interés                                                                  | Tasa Base + 4.5000                                                                                                    |           |
| BancaNet                                                       | Cuenta de abono                                                                  | 414 / 7883337                                                                                                    |           |
| Empresarial                                                    | Importe solicitado                                                               | 10000000000                                                                                                    |           |
|                                                                | Plazo                                                                            | 1 días                                                                                                    |           |
| ¿Qué desea hacer?                                              |                                                                                  |                                                                                                    |           |
|                                                                |                                                                                  |                                                                                                    |           |
| <ul> <li>Ver resumen de transferencias y<br/>pagos</li> </ul>  | Esta nantalla una vez registrada, manifesta una instrucción de Disposición de    | le conformidad con el Contrato de Anertura de Crédito que usted tiene celebrado con Banamey                                                                                                    |           |
| <u>Configurar validación de</u><br>beneficiarios para archivos | * La referencia a disponibilidad de saldo en esta pantalla tiene carácter inform | nativo, y está sujeta a los términos y condiciones pactados en el Contrato de Apertura de Crédito celebrado entre usted y Bar                                                                                                    | namex.    |
|                                                                | Cancelar                                                                         |                                                                                                    | Continuar |
| WEBTEXT01-ND001-LACINTGTDUA                                    | 518V                                                                             |                                                                                                    |           |

🚱 Banamex

Servicios Adicionales > Divisas > Consulta de Operaciones >

# » Operaciones de crédito - Disposición - Confirmación

### ¿Qué encuentro en esta página?

En esta página puede ver la confirmación de las instrucciones de disposición.

### ¿Cómo puedo obtener los datos que me interesan?

La información se desglosa de la siguiente forma:

- Número de contrato
- Línea de crédito
- Saldo disponible
- Tipo de crédito
- Moneda
- Tasa de interés
- Esquema de pago
- Cuenta de abono
- Importe solicitado
- Plazo

Para aplicar la operación, haga clic en el botón "Aplicar".

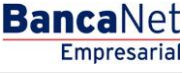

Servicios Adicionales > Divisas > Consulta de Operaciones >

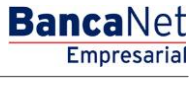

Página 737

| BancaNet<br>Empresarial                                                             |                                                            | Javier Álvarez   Empresa Demo S.A. de C.V.<br>javieralvarez@empresademo.com.mx   55.55.1111.0000   <u>Actualcar</u><br>Martes 07 de Julio de 2015, 12:00 Centro de México   Ultimo ac ceso por Bancalvet: 20/12/15 a las 01:30.54                                                                            | * |
|-------------------------------------------------------------------------------------|------------------------------------------------------------|----------------------------------------------------------------------------------------------------|---|
| NSULTAS TRANSFERENCIAS Y F                                                          | PAGOS IMPUESTOS Y CONTRIBUCIONES COBRANZA II               | NVERSIONES SERVICIOS ADICIONALES ADMINISTRACIÓN SALIR                                                                                                    |   |
| Operaciones de Crédito 🏼 🍰 Per                                                      | mex 🚯 Financiamiento a Proveedores 🛞 Cuenta Balance Ce     | ero USD Divisas 🔶 Premium                                                                                                    |   |
| Operaciones de                                                                      | Crédito - Disposición                                      |                                                                                                    | ? |
| Consultas                                                                           | Disposición<br>Verifique los datos y dé clic en "Aplicar". |                                                                                                    |   |
| Disposición                                                                         |                                                            |                                                                                                    |   |
| -                                                                                   | No de contrato                                             | 14026016                                                                                                    |   |
| Renovaciones                                                                        | Línea de crédito                                           | 04                                                                                                    |   |
| Pagos                                                                               | * Saldo disponible                                         | 100,000,000,000.00                                                                                                    |   |
| -                                                                                   | Tipo de crédito                                            | ACS                                                                                                    |   |
| _                                                                                   | Moneda                                                     | MXN                                                                                                    |   |
| Demo                                                                                | Tasa de interés                                            | Tasa base + 12.00                                                                                                    |   |
| BancaNet                                                                            | Esquema de pago                                            | Capital e interés al vencimiento                                                                                                    |   |
| Empresarial                                                                         | Cuenta de abono                                            | 12345678901234567890                                                                                                    |   |
|                                                                                     | Importe solicitado                                         | 100,000,000,000.00                                                                                                    |   |
|                                                                                     | Plazo                                                      | 1 días                                                                                                    |   |
| ¿Qué desea hacer?                                                                   | Usuario 11                                                 | Mónica Ortiz Juárez                                                                                                    |   |
| <ul> <li>Ver resumen de transferencias y<br/>pagos</li> </ul>                       |                                                            | Esta postalla sontiena la sontransión de las instrussiones de Dispositión                                                                                                    |   |
| <ul> <li><u>Configurar validación de</u><br/>beneficiarios para archivos</li> </ul> | * La referencia                                            | a a disponibilita dovinante a cultificialistato de las instrucciones de Depositori.<br>a a disponibilitado de saldo en esta pantalla tiene caracteria informánico, y esta sujeta a los fárminos y condiciones<br>pactados en el (los) Contrato(s) de Apertura de Crédito celebrado(s) entre usted y Banamex. |   |
|                                                                                     | Regresar                                                   | Aplicar                                                                                                    |   |

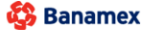

Servicios Adicionales > Divisas > Consulta de Operaciones >

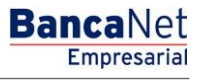

Página 738

# » Operaciones de crédito - Disposición - Aplicación

### ¿Qué encuentro en esta página?

En esta página puede ver el comprobante de disposición, de conformidad con el contrato de Apertura de Crédito que celebró con Banamex.

#### ¿Cómo puedo obtener los datos que me interesan?

Para obtener el reporte, haga clic en el botón "Imprimir" que se encuentra en la parte superior de esta página.

Si desea ver el calendario de pagos, haga clic en el botón "Calendario de pagos"; aparecerá una ventana con la siguiente información:

- No. de autorización
- No. de contrato
- Folio
- Tasa de interés
- Tasa de interés moratorio
- Moneda
- Fecha de vencimiento
- Fecha de pago de intereses
- Fecha de pago de capital
- Esquema de pago
- Usuario 11
- No. de línea
- Importe solicitado
- Comisiones
- IVA comisiones
- Abono en cuenta
- Plazo
- Saldo después de la transacción
  - $\circ$  Saldo en cuenta de abono
  - Monto del crédito dispuesto a la fecha

Servicios Adicionales > Divisas > Consulta de Operaciones >

**Banca**Net

|                                                                      |                                                         | Арпсада                                                  |                                                                |                      | ₿            |
|----------------------------------------------------------------------|---------------------------------------------------------|----------------------------------------------------------|----------------------------------------------------------------|----------------------|--------------|
| Consultas Para                                                       | posición<br>a obtener su reporte dé clic en "Imprimir". |                                                          |                                                                |                      |              |
| Disposición                                                          |                                                         |                                                          |                                                                |                      |              |
|                                                                      | No. de autorización                                     | 2307                                                     | No. de línea                                                   | 04                   |              |
| Renovaciones                                                         | No. de contrato                                         | 14026016                                                 | Importe solicitado                                             | 200,000.00           |              |
| agos                                                                 | Folio                                                   | 1008                                                     | Comisiones                                                     | 0.00                 |              |
|                                                                      | Tasa de interés                                         | Tasa base + 12.00                                        | IVA comisiones                                                 | 0.00                 |              |
|                                                                      | Tasa de interés moratorio                               | La señalada en el contrato                               | Abono en cuenta                                                | 12345678901234567890 |              |
| Demo                                                                 | Moneda                                                  | MXN                                                      | Plazo                                                          | 1 días               |              |
| BancaNet                                                             | Fecha de vencimiento                                    | 30 / 20 /2010 (ddmmaaaa)                                 |                                                                |                      |              |
| Empresarial                                                          | Fecha de pago de intereses                              | √er calendario de pagos                                  | Saldo después de la transacción                                |                      |              |
|                                                                      | Fecha de pago de capital                                | Ver calendario de pagos                                  | Saldo en cuenta de abono                                       | 20,000,000.00        |              |
|                                                                      | Esquema de pago                                         | Capital e intereses al vencimiento                       | Monto del crédito dispuesto a la fecha                         | 14,000,000.00        |              |
| Qué desea hacer?                                                     | Usuario 1                                               | BEST BANKING/UNO                                         |                                                                |                      |              |
| /er resumen de transferencias y<br>vagos<br>Configurar validación de |                                                         |                                                          |                                                                | Calenda              | rio de pagos |
| eneficiarios para archivos                                           | Esta pa                                                 | antalla conforma el comprobante de disposición de confor | nidad con el Contrato de Apertura de Crédito que usted ha cele | ebrado con Banamex.  |              |

| BancaNet<br>Empresarial                                                             |                                                                                    |                | Martes                      | s 07 de Julio de 20 | 15, 12:00 Ce | Javier Álvarez   Empresa Demo S.A. de C.V.<br>javieralvarez@empresademo.com.mx   55.55.1111.0000   <u>Actualizar</u><br>ntro de México   Último acceso por BancaNet: 20/12/15 a las 01:30.54 | 🏦 🌲 🖾 |
|-------------------------------------------------------------------------------------|------------------------------------------------------------------------------------|----------------|-----------------------------|---------------------|--------------|----------------------------------------------------------------------------------------------------|-------|
| NSULTAS TRANSFERENCIAS Y F                                                          | PAGOS IMPUESTOS Y CONTRIBUCIONES C                                                 | OBRANZA        | INVERSIONES SERVICIOS       | ADICIONALES         | ADMINIST     | ración                                                                                                    | SALIR |
| Operaciones de Crédito 🔬 Pen                                                        | nex 🔥 Financiamiento a Proveedores 🚱 Cu                                            | enta Balance ( | Cero U\$D Divisas ⊖ Pr      | remium              |              |                                                                                                    |       |
| Operaciones de                                                                      | Crédito - Pagos                                                                    |                |                             |                     |              |                                                                                                    | 80    |
| Consultas                                                                           | Detalle de Línea de crédito.                                                       |                |                             |                     |              |                                                                                                    |       |
| Disposición                                                                         | Contrato                                                                           |                |                             |                     | 14026016     |                                                                                                    |       |
| Disposition                                                                         | Línea de crédito                                                                   |                |                             |                     | 10           |                                                                                                    |       |
| Renovaciones                                                                        | Folio                                                                              |                |                             |                     | 06           |                                                                                                    |       |
| Pagos                                                                               | Intereses devengados no pagados al día<br>de hoy (no incluye intereses moratorios) |                |                             |                     | 0.00         |                                                                                                    |       |
| Demo<br>BancaNet                                                                    | Fecha de pago<br>de intereses                                                      |                | Fecha de<br>pago de capital |                     |              | Importe de pago de capital                                                                                                    | A     |
| Empresarial                                                                         | 22/02/2012                                                                         |                | 19/03/2012                  |                     |              | 10,000.00                                                                                                    |       |
|                                                                                     | 22/03/2012                                                                         |                |                             |                     |              |                                                                                                    |       |
|                                                                                     | 22/04/2012                                                                         |                |                             |                     |              |                                                                                                    |       |
| ¿Qué desea hacer?                                                                   | 20/05/2012                                                                         |                |                             |                     |              |                                                                                                    |       |
| • Ver resumen de transferencias v                                                   | 20/06/2012                                                                         |                |                             |                     |              |                                                                                                    |       |
| pagos                                                                               | 17/07/2012                                                                         |                |                             |                     |              |                                                                                                    |       |
| <ul> <li><u>Configurar validación de</u><br/>beneficiarios para archivos</li> </ul> |                                                                                    |                |                             |                     |              |                                                                                                    |       |
| BTEXT01-ND001-LACINTGTDUA                                                           |                                                                                    |                |                             |                     |              |                                                                                                    |       |

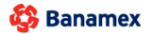

Servicios Adicionales > Divisas > Consulta de Operaciones >

BancaNet Empresarial

Página 740

### » Operaciones de crédito - Pagos

### ¿Qué encuentro en esta página?

En esta página puede realizar pagos correspondientes a sus operaciones de crédito.

### ¿Cómo puedo obtener los datos que me interesan?

La información se desglosa de la siguiente forma:

- Contrato
- Línea
- *Folio*: Al hacer clic en esta liga, aparecerá una ventana en la que se le solicitará que ingrese el *Importe a pagar* y la *Segunda firma Digital.* Posteriormente, haga clic en el botón "Continuar".
- Tipo de crédito
- Moneda
- Monto de la disposición
- Fecha de disposición
- Fecha de vencimiento

| BancaNet<br>Empresarial                                                                                                    |                                                       |                                              |                                      |                         |                                      | Martes 07              | 7 de Julio de 2       | 015, 12:00 ( | javieralvarez@e<br>Centro de México   Ú | Javier Álv<br>mpresademo<br>lítimo acceso | arez   Empresa Del<br>a.com.mx   55.55.1111<br>a por BancaNet: 20/12. | mo S.A. de<br>.0000   <u>Act</u><br>/15 a las 01 | e C.V.<br>ualizar<br>:30:54 | L 🌲 🖾 🔅 |
|----------------------------------------------------------------------------------------------------|-------------------------------------------------------|----------------------------------------------|--------------------------------------|-------------------------|--------------------------------------|------------------------|-----------------------|--------------|-----------------------------------------|-------------------------------------------|-----------------------------------------------------------------------|--------------------------------------------------|-----------------------------|---------|
| CONSULTAS TRANSFERENCIAS Y P                                                                                                    | AGOS IMPUESTOS                                        | Y CONTRIBUCIONE                              | S COBRANZA                           | INVERS                  | IONES SEF                            | RVICIOS AL             | DICIONALES            | ADMINIS      | TRACIÓN                                 |                                           |                                                                       |                                                  |                             | SALIR   |
| 🞢 Operaciones de Crédito 🌧 Per                                                                                                    | nex 🚯 Financiamie                                     | nto a Proveedores                            | Cuenta Balance                       | e Cero U                | \$D Divisas                          | Prem                   | ium                   |              |                                         |                                           |                                                                       |                                                  |                             |         |
| Operaciones de                                                                                                    | Crédito - P                                           | agos                                         |                                      |                         |                                      |                        |                       |              |                                         |                                           |                                                                       |                                                  |                             | 80      |
| Consultas                                                                                                    | Pagos<br>Dé clic en el Folio del                      | pago que desee efectu                        | iar.                                 |                         |                                      |                        |                       |              |                                         |                                           |                                                                       |                                                  |                             |         |
| Disposición                                                                                                    | Contrato                                              | Línea                                        | Folio                                |                         | Tipo de<br>crédito                   |                        | Moneda                |              | Disposición                             |                                           | Fecha de<br>disposición                                               |                                                  | Fecha de                    |         |
| Parros                                                                                                    | 14026016                                              | 06                                           | <u>1001</u>                          |                         | ACS                                  |                        | MXN                   |              | 100,000.00                              |                                           | 25 / 07 / 2012                                                        |                                                  | 25 / 07 / 2012              |         |
| Demo<br>BancaNet<br>Empresarial                                                                                                    |                                                       |                                              |                                      |                         |                                      |                        |                       |              |                                         |                                           |                                                                       |                                                  |                             | ]       |
| <ul> <li>¿ Qué desea hacer?</li> <li>· <u>Ver resumen de transferencias y pacos</u></li> <li>· <u>Configurar validación de beneficiarios para archivos</u></li> </ul> |                                                       |                                              |                                      |                         |                                      |                        |                       |              |                                         |                                           |                                                                       |                                                  |                             |         |
| WEBTEXT01-ND001-LACINTGTDUA<br>Banamex D.R.<br>Isab                                                                                                    | S18∨<br>@ Copyright 2009, D<br>el la Católica 44. Cen | erechos Reservados<br>tro Histórico. Del. Cu | s. Banco Naciona<br>auhtémoc. C.P. 0 | l de Méxic<br>6000, Mé: | :o, S.A., integr<br>xico, Distrito F | ante de G<br>ederal, M | irupo Financ<br>éxico | ero Banam    | Iex.                                    |                                           |                                                                       |                                                  |                             |         |

Servicios Adicionales > Divisas > Consulta de Operaciones >

# BancaNet Empresarial

#### Página 741

| BancaNet<br>Empresarial                  |                                                                                                    | Martes 07 de Juli                                                                                                    | <b>Javier Álvarez  </b><br>javieralvarez@empresademo.com.r<br>o de 2015, 12:00 Centro de México   Último acceso por Bi | Empresa Demo S.A. de C.V.<br>nx   55.55.1111.0000   <u>Actualizar</u><br>ancaNet: 20/12/15 a las 01:30:54 | ▲ 🜲 🖾 🌣   |
|------------------------------------------|----------------------------------------------------------------------------------------------------|----------------------------------------------------------------------------------------------------|----------------------------------------------------------------------------------------------------|----------------------------------------------------------------------------------------------------|-----------|
| CONSULTAS TRANSFERENCIAS Y P.            | AGOS IMPUESTOS Y CONTRIBUCIONES C                                                                                                    | OBRANZA INVERSIONES SERVICIOS ADICIONA                                                                                                    |                                                                                                    |                                                                                                    | SALIR     |
| 11 Operaciones de Crédito 🍰 Pem          | nex 🚯 Financiamiento a Proveedores 🛞 Ci                                                                                                    | uenta Balance Cero USD Divisas 🖨 Premium                                                                                                    |                                                                                                    |                                                                                                    |           |
| Operaciones de 0                         | Crédito - Pagos                                                                                                    |                                                                                                    |                                                                                                    |                                                                                                    | 80        |
| Consultas                                | Confirmación<br>Capture la información solicitada y dé clic en "Cont                                                                                                    | inuar".                                                                                                    |                                                                                                    |                                                                                                    |           |
| Disposición                              |                                                                                                    |                                                                                                    |                                                                                                    |                                                                                                    |           |
|                                          | Contrato                                                                                                    |                                                                                                    | 14026016                                                                                                    |                                                                                                    |           |
| Renovaciones                             | Línea                                                                                                    |                                                                                                    | 10                                                                                                    |                                                                                                    |           |
| Pagos                                    | Folio                                                                                                    |                                                                                                    | 06                                                                                                    |                                                                                                    |           |
|                                          | Tipo de crédito                                                                                                    |                                                                                                    | ACS                                                                                                    |                                                                                                    |           |
| Dama                                     | Riesgo del crédito                                                                                                    |                                                                                                    | Montos a pagar el día de hoy                                                                                           |                                                                                                    |           |
| Demo                                     | Manta da la dise salatés                                                                                                    | 4 000 00                                                                                                    | t Constant source that                                                                                                 |                                                                                                    | 0.00      |
| Emprocarial                              | Monto de la disposición                                                                                                    | 1,000.00                                                                                                    | * Capital vigente                                                                                                    |                                                                                                    | 10.000.00 |
| Empresaria                               | Fecha de vencimiento                                                                                                    | 109/2012                                                                                                    | * Capital vansida                                                                                                    |                                                                                                    | 0.00      |
|                                          | Pagos del día                                                                                                    | 0.00                                                                                                    | * Interés vencido                                                                                                    |                                                                                                    | 0.00      |
| / Qué desea hacer?                       | Moneda                                                                                                    | MXN                                                                                                    | * Interés moratorio                                                                                                    |                                                                                                    | 0.00      |
| 0                                        | Cuenta de cargo                                                                                                    | 414 /7883337                                                                                                    | * Gastos y comisiones                                                                                                  |                                                                                                    | 0.00      |
| • <u>Ver resumen de transferencias y</u> |                                                                                                    | 1111000001                                                                                                    | * IVA                                                                                                    |                                                                                                    | 0.00      |
| pagos                                    | importe a pagar                                                                                                    |                                                                                                    | * Total a pagar el día de t                                                                                            | IOV                                                                                                    | 10,000,00 |
| Configurar validación de                 |                                                                                                    |                                                                                                    | rotar a pagar or dia do r                                                                                              |                                                                                                    | 10,000,00 |
| beneficiarios para archivos              |                                                                                                    |                                                                                                    |                                                                                                    |                                                                                                    |           |
|                                          | Esta pantalla una vez registrada, manifesta un<br>* Las cifras reflejadas no están actualizadas er<br>El monto del Interés vigente representa los inte<br>El monto Total a pagar reflejado en esta pantal<br>Cancelar | a instrucción de Disposición de conformidad con el Contra<br>tiempo real. Reflejan saldos al inicio del día.<br>retes generados al día de hoy miamos que sólo serán ex<br>la puede estar redondeado a decimales. | o de Apertura de Crédito que usted tiene celebrado con E<br>gibles en las fechas de pago pactadas.                     | Banamex.                                                                                                  | Continuar |
| WEBTEXT01-ND001-LACINTGTDUAS             |                                                                                                    |                                                                                                    |                                                                                                    |                                                                                                    |           |

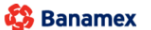

Servicios Adicionales > Divisas > Consulta de Operaciones >

# » Operaciones de crédito - Pagos - Confirmación

### ¿Qué encuentro en esta página?

En esta página puede ver la confirmación de las instrucciones de pago.

### ¿Cómo puedo obtener los datos que me interesan?

La información se desglosa la siguiente manera:

- Contrato
- Línea
- Folio
- Tipo de crédito
- Riesgo del crédito:
  - Monto de la disposición
  - Fecha de disposición
  - Fecha de vencimiento
  - o Pagos del día
  - $\circ$  Moneda
  - $\circ$  Cuenta de cargo
  - o Importe a pagar
- Montos a pagar el día de hoy:
  - Capital vigente exigible
  - o Interés vigente
  - Capital vencido
  - o Interés vencido
  - o Interés moratorio
  - o Gastos y comisiones
  - o IVA
  - Total a pagar el día de hoy

Para aplicar la operación, haga clic en el botón "Aplicar".

Servicios Adicionales > Divisas > Consulta de Operaciones >

### Empresarial Página 743

**Banca**Net

| Empresarial                                             |                                                      | Martes 07                         | de Julio de 2015, 12:00 Centro de México   Último acceso por BancaNet: 20/12/15 a las i | 01:30:54  |
|---------------------------------------------------------|------------------------------------------------------|-----------------------------------|-----------------------------------------------------------------------------------------|-----------|
| JLTAS TRANSFERENCIAS Y PA                               | AGOS IMPUESTOS Y CONTRIBUCIONES COBR                 | ANZA INVERSIONES SERVICIOS AD     | ICIONALES ADMINISTRACIÓN                                                                | SALIR     |
| peraciones de Crédito 🍰 Perne                           | ex 🚯 Financiamiento a Proveedores 🚯 Cuenta           | Balance Cero USD Divisas ⊖ Premiu | Jm                                                                                      |           |
| peraciones de O                                         | Crédito - Pagos                                      |                                   |                                                                                         | ē         |
| Consultas                                               | Pagos<br>Verifique los datos y dé clic en "Aplicar". |                                   |                                                                                         |           |
| Disposición                                             |                                                      |                                   |                                                                                         |           |
| Renovaciones                                            | Contrato                                             |                                   | 14026016                                                                                |           |
|                                                         | Línea                                                |                                   | 10                                                                                      |           |
| Pagos                                                   | Folio                                                |                                   | 06                                                                                      |           |
|                                                         | Tipo de crédito                                      |                                   | ACS                                                                                     |           |
| Demo                                                    | Riesgo del crédito                                   |                                   | Montos a pagar el día de hoy                                                            |           |
| BancaNet                                                | Monto de la disposición                              | 1.000.00                          | * Capital vigente exigible                                                              | 0.00      |
| Empresarial                                             | Fecha de disposición                                 | 25/07/2012                        | * Interés vigente                                                                       | 10,000.00 |
|                                                         | Fecha de vencimiento                                 | 1/08/2012                         | * Capital vencido                                                                       | 0.00      |
| Qué desea baser?                                        | Pagos del día                                        | 1.00                              | * Interés vencido                                                                       | 0.00      |
| ade desea nacel i                                       | Moneda                                               | MXN                               | * Interés moratorio                                                                     | 0.00      |
| /er resumen de transferencias y                         | Cuenta de cargo                                      | 414 /7883337                      | * Gastos y comisiones                                                                   | 0.00      |
| Dagos                                                   | Importe a pagar                                      | 1                                 | * IVA                                                                                   | 0.00      |
| Configurar validación de<br>peneficiarios para archivos |                                                      |                                   | * Total a pagar el día de hoy                                                           | 10,000.00 |
|                                                         |                                                      |                                   |                                                                                         |           |
|                                                         | Regresar                                             |                                   |                                                                                         | Aplica    |

🗳 Banamex

Servicios Adicionales > Divisas > Consulta de Operaciones >

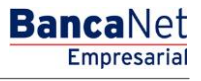

### » Operaciones de crédito - Pagos - Aplicación

### ¿Qué encuentro en esta página?

En esta página puede ver el comprobante de la aplicación de los pagos.

### ¿Cómo puedo obtener los datos que me interesan?

Para obtener el reporte, haga clic en el botón "Imprimir" que se encuentra en la parte superior de esta página. La información se desglosa de la siguiente manera:

- No. de autorización
- No. de contrato
- Folio
- Tasa de interés moratorio
- Moneda
- Fecha de vencimiento
- Fecha de pago de intereses
- Fecha de pago de capital
- No. de línea
- Comisiones
- Abono en cuenta
- Saldo después de la transacción:
  - o Saldo en cuenta de abono

Botón "Calendario de pagos".

Servicios Adicionales > Divisas > Consulta de Operaciones >

**Banca**Net

| LTAS TRANSFERENCIAS Y P                                                                                                    | AGOS IMPUESTOS Y CONTRIBUCIONES COBR                                                                                                    | RANZA INVERSIONES SERVICIOS ADICIO                                                                                                    | ONALES ADMINI                                                                                | STRACIÓN                                                                                                    | SALIR                                                                                                    |
|----------------------------------------------------------------------------------------------------|----------------------------------------------------------------------------------------------------|----------------------------------------------------------------------------------------------------|----------------------------------------------------------------------------------------------|----------------------------------------------------------------------------------------------------|----------------------------------------------------------------------------------------------------|
| peraciones de Crédito 🔬 Perr                                                                                                    | nex 🚭 Financiamiento a Proveedores 🚱 Cuentr                                                                                                    | a Balance Cero USD Divisas 🖨 Premium                                                                                                    |                                                                                              |                                                                                                    |                                                                                                    |
| peraciones de                                                                                                    | Crédito - Pagos                                                                                                    |                                                                                                    |                                                                                              |                                                                                                    |                                                                                                    |
| Consultas                                                                                                    | Pagos<br>Capture la información solicitada y dé clic en "Continual                                                                                                    | e.                                                                                                    |                                                                                              |                                                                                                    |                                                                                                    |
| Disposición                                                                                                    |                                                                                                    |                                                                                                    |                                                                                              |                                                                                                    |                                                                                                    |
| Penovaciones                                                                                                    | No. de autorización                                                                                                    | 007271                                                                                                    | No. de                                                                                       | e línea                                                                                                    | 11                                                                                                    |
| (enovaciones                                                                                                    | No. de contrato                                                                                                    | 14026016                                                                                                    | Comis                                                                                        | siones                                                                                                    | 0.00                                                                                                    |
| Pagos                                                                                                    | Folio                                                                                                    | 06                                                                                                    | Abone                                                                                        | o en cuenta                                                                                                    | 10,000.00                                                                                                    |
|                                                                                                    | Tasa de interés monetario                                                                                                    | 0.00                                                                                                    |                                                                                              |                                                                                                    |                                                                                                    |
| Domo                                                                                                    | Moneda                                                                                                    | MXN                                                                                                    | Saldo de                                                                                     | espués de la transacción                                                                                                    |                                                                                                    |
| PancaNlot                                                                                                    | Fecha de vencimiento                                                                                                    | 12/02/2012                                                                                                    | Saldo                                                                                        | en cuenta de abono                                                                                                    | 11,000.00                                                                                                    |
| Emprocarial                                                                                                    | Fecha de pago de intereses                                                                                                    | Ver calendario de pagos                                                                                                    |                                                                                              |                                                                                                    |                                                                                                    |
| Empresariai                                                                                                    | Fecha de pago de capital                                                                                                    | Ver calendario de pagos                                                                                                    |                                                                                              |                                                                                                    |                                                                                                    |
|                                                                                                    |                                                                                                    |                                                                                                    |                                                                                              |                                                                                                    | Calendario de pagos                                                                                            |
| ué desea hacer?                                                                                                    | Esta pantalla d                                                                                                    | conforma el comprobante de disposición de conform                                                                                                    | midad con el Contrat                                                                         | o de Apertura de Crédito que usted ha celebrado                                                                                                    | con Banamex.                                                                                                   |
| Sanamex                                                                                                    | S18∨<br>@ Copyright 2009, Derechos Reservados. Banco N<br>el la Católica 44. Centro Histórico. Del. Cuauhtémoc                                                                                                    | vacional de México, S.A., integrante de Grupo<br>c. C.P. 06000, México, Distrito Federal, México                                                                                                    | Financiero Banar<br>o                                                                        | nex.                                                                                                    |                                                                                                    |
| Anamex D.R.<br>Banamex Banamex Bab                                                                                                    | ⊜ Copyright 2009, Derechos Reservados. Banco №<br>el la Católica 44. Centro Histórico. Del. Cuauhtémoc                                                                                                    | tacional de México, S.A., integrante de Grupo<br>c. C.P. 06000, México, Distrito Federal, México<br>Motes 07 de Julí                                                                                                    | p Financiero Banar                                                                           | mex.<br>Javier Álvarez   Empresa D<br>javierabarez @empresademo com mr.   55551                                                                                                    | Demo S.A. de C.V.<br>11 0000 <u>Actualizar</u><br>1075 A las 013954                                            |
| Ranamex     D.R.       Banamex     D.R.       Banamex     D.R.                                                                                                    | S18V<br>@ Copyright 2009, Derechos Reservados. Banco N<br>el la Católica 44. Centro Histórico. Del. Cuauhtémoc<br>la Católica 44. Centro Histórico. Del. Cuauhtémoc<br>MGOS IMPUESTOS Y CONTRIBUCIONES COBRA                                                                                                    | Acional de México, S.A., integrante de Grupo<br>c. C.P. 06000, México, Distrito Federal, México<br>Martes 07 de Julio<br>NZA INVERSIONES SERVICIOS ADICIONA                                                                                                    | Financiero Banar<br>o<br>o de 2015, 12:00 Cer<br>4LES ADMINISTR                              | Trex.<br>Javier Álvarez   Empresa D<br>javieralvarez@empresademo.com.mx   55.55.11<br>intro de México   Útimo acceso por BancaNet. 20/<br>ακοιόΝ                                                                                                    | Demo S.A. de C.V.<br>11.0000   <u>Actualizar</u><br>12/15 a las 01:30:54<br>SA.IR                              |
| RECARLES Y PLACENTERDUAL         Banamex       D.R.         Banamex       D.R.                                                                                                    | S16V  © Copyright 2009, Derechos Reservados. Banco h el la Católica 44. Centro Histórico. Del. Cuauhtémoc  AGOS IMPLESTOS Y CONTRIBUCIONES COBRA ex 6 Financiamiento a Proveedores 6 Cuerta E                                                                                                    | Iacional de México, S.A., integrante de Grupo<br>. C.P. 06000, México, Distrito Federal, México<br>Martes 07 de Julic<br>NZA INVERSIONES SERVICIOS ADICIONA<br>Balance Cero USD Divisas ⊖ Premium                                                                                           | Financiero Banar<br>o<br>o de 2015, 12:00 Cer<br>ALES ADMINISTR                              | nex.<br>Javier Álvarez   Empresa D<br>javieralvarez @empresademo.com.mr.   55.55.11<br>nitro de México   Último acceso por BancaNet.20/<br>RACIÓN                                                                                                    | Demo S.A. de C. V.<br>11.0000] <u>Actualizar</u><br>12/15 a las 01:30:54<br>SALIR                              |
| XT01-ND001-LACINTGTDUA         Banamex       D.R.         Banamex       D.R.         Ital       D.R.         TAS       TRANSFERENCIAS Y PA         stacomes de Crédito <ul> <li>Permo</li> <li>Perraciones de Crédito</li> <li>Permo</li> <li>Perraciones de Crédito</li> <li>Derraciones de Crédito</li> <li>Derraci</li></ul>                                                                                                    | S15V  © Copyright 2009, Derechos Reservados. Banco N el la Católica 44. Centro Histórico. Del. Cuauhtémod  AGOS IMPUESTOS Y CONTRIBUCIONES COBRA ex & Tranciamiento a Proveedores @ Cuenta I  Crédito - Pagos                                                                                                    | iacional de México, S.A., integrante de Grupo<br>C. C. P. 06000, México, Distrito Federal, México<br>Martes 07 de Julie<br>NZA INVERSIONES SERVICIOS ADICIONA<br>Balance Cero USD Divisas ⊖ Premium                                                                                         | Financiero Banar<br>o<br>o de 2015, 12:00 Cer<br>ALES ADMINISTR                              | nex.<br>Javier Álvarez   Empresa D<br>javieralvarez @empresademo com.m.   55.55.11<br>izo de México   Último acceso por Bancalvet. 207<br>RACIÓN                                                                                                    | Demo S.A. de C.V.<br>11.0000 <u>  Actualizar</u><br>12/15 a las 01:30:54<br>SALIR<br>E (2)                     |
| ACINTOTOLACINTOTOLA<br>Banamex D.R.<br>Isabi<br>D.R.<br>Isabi<br>Construction<br>Empresarial<br>TAS TRANSFERENCIASY PL<br>STACORES OF CIRCLE<br>STACORES OF CIRCLE<br>Permit<br>Decraciones de C<br>onsultas                                                                                                    | STEV  Copyright 2009, Derechos Reservados. Banco N  al la Católica 44. Centro Histórico. Del. Cuauhtémoc  MGOS IMPUESTOS Y CONTRIBUCIONES COBRA  ex  Financiamiento a Proveedores  Crédito - Pagos  Detalle de Línea de crédito.                                                                                                    | Aacional de México, S.A., integrante de Grupo<br>C.P. 06000, México, Distrito Federal, México<br>Martes 07 de Julio<br>NZA INVERSIONES SERVICIOS ADICIONA<br>Salance Cero USD Divisas ⊖ Premium                                                                                             | Financiero Banar<br>o<br>o de 2015, 12:00 Cet<br>ALES ADMINISTR                              | TREX.<br>Javier Álvarez   Empresa D<br>javieralvarez@empresademo.com.mx   55.55.11<br>intro de México   Útimo acceso por BancaNet: 20/<br>RACIÓΝ                                                                                                    | Demo S.A. de C.V.<br>111.0000 <u>Actualizar</u><br>1215 a las 01:30:54<br>SALIR<br>E (7                        |
| XT01-ND001-LACINTGTDUA       Banamex     D.R.       Banamex     D.R.       Banamex     D.R.       Isabi     D.R.       Interpretation     D.R.       Interpretation     D.R.       D.R.     D.R.       D.R.     D.R.       D.R.     D.R.       D.R.     D.R.       D.R.     D.R.       D.R.     D.R.       D.R.     D.R.       D.R.                                                                                                    | STEV  Copyright 2009, Derechos Reservados, Banco N  al la Católica 44. Centro Histórico. Del. Cuauhtémoc  AGOS IMPUESTOS Y CONTRIBUCIONES COBRA  ex  Cirácito - Pagos  Detalle de Linea de crédito.  Contrato                                                                                                    | lacional de México, S.A., integrante de Grupo<br>C.P. 06000, México, Distrito Federal, México<br>Martes 07 de Julio<br>NZA INVERSIONES SERVICIOS ADICIONA<br>Balance Cero USD Divisas ⊖ Premium                                                                                             | Financiero Banar<br>o de 2015, 12:00 Cet<br>ALES ADMINISTR                                   | Trex.<br>Javier Álvarez   Empresa D<br>javieralvarez@empresademo.com.mr.   55.55.11<br>htro de México   Útimo acceso por BancaNet: 20/<br>RACIÓN                                                                                                    | Demo S.A. de C.V.<br>11.0000   <u>Actuatzar</u><br>1215 a las 01:30:54<br>SALIR                                |
| XT01-ND001-LACINTGTDUA       Banamex     D.R.       Banamex     D.R.       Banamex     D.R.       Italian     D.R.       Italian     D.R.       Italian     D.R.       Italian     D.R.       Italian     D.R.       Italian     D.R.       Italian     D.R.       Italian     Disposición                                                                                                    | S15V  Copyright 2009, Derechos Reservados. Banco h I la Católica 44. Centro Histórico. Del. Cuauhtémoc  MGOS IMPUESTOS Y CONTRIBUCIONES COBRA  AGOS IMPUESTOS Y CONTRIBUCIONES COBRA  AGOS IMPUESTOS Y CONTRIBUCIONES  AGOS IMPUESTOS Y CONTRIBUCIONES  AGOS IMPUESTOS Y CONTRIBUCIONES  AGOS IMPUESTOS Y CONTRIBUCIONES  AGOS IMPUESTOS Y CONTRIBUCIONES  AGOS IMPUESTOS Y CONTRIBUCIONES  AGOS IMPUESTOS Y CONTRIBUCIONES  AGOS IMPUESTOS Y CONTRIBUCIONES  AGOS  AGOS AGOS                                                                                                    | tacional de México, S.A., integrante de Grupo<br>C. C. P. 06000, México, Distrito Federal, México<br>Martes 07 de Julie<br>NZA INVERSIONES SERVICIOS ADICIONA<br>Balance Cero USD Divisas ⊖ Premium                                                                                         | Financiero Banar<br>o<br>o de 2015, 12:00 Cel<br>ALES ADMINISTR<br>14026016<br>10            | nex.<br>Javier Álvarez   Empresa<br>javieralvarez @empresademo.com.mr.   55 55.11<br>javieralvarez @empresademo.com.mr.   55 55.11<br>reación                                                                                                    | Demo S.A. de C.V.<br>11.0001 <u>Actualizar</u><br>12/15 a las 01:30:54<br>SALIR<br>E (7)                       |
| ACINITATIONAL ACINITATIONAL<br>Banamex D.R.<br>Isabi<br>Empresarial<br>TAS TRANSFERENCIAS Y PA<br>encodes de Crédito  Perm<br>Derraciones de Crédito  Perm<br>Derraciones de Crédito  Perm<br>Derraciones de Crédito  Perm<br>Derraciones de Crédito  Perm<br>Derraciones de Crédito  Perm<br>Derraciones de Crédito  Perm                                                                                                    | STEV  Contrato Linea de crédito  Contrato Linea de crédito  Contrato Linea de crédito  Contrato Linea de crédito  Folio                                                                                                    | Aacional de México, S.A., integrante de Grupo<br>c. c. P. 06000, México, Distrito Federal, México<br>Martes 07 de Julic<br>NZA INVERSIONES SERVICIOS ADICIONA<br>Balance Cero USD Divisas ⊖ Premium                                                                                         | Financiero Banar<br>o de 2015, 12:00 Cel<br>ALES ADMINISTE<br>14025016<br>10<br>06           | Tex.<br>Javier Álvarez   Empresa D<br>javiertalvarez@empresademo.com.mr.   55.55.11<br>intro de Méxic o   Útimo acceso por BancaNet: 20/<br>AccióN                                                                                                    | Demo S.A. de C.V.<br>111.0001 <u>Actualizar</u><br>12/15 a las 01:30:54<br>SALIR<br>E 2                        |
| ACINTOTIONAL CINTOTIONAL XT01-ND001-LACINTGTDUAL Banamex D.R. Babe Banamex D.R. Babe                                                                                                    | AGOS       IMPUESTOS Y CONTRIBUCIONES       COBRA         ex       Contrato       Contrato       Contrato         Linea de crédito       Foio       Foio       Interess devengados no pagados al día de hoy (no inclaye interesse moratorios)                                                                                                    | Aacional de México, S.A., integrante de Grupo<br>. C.P. 06000, México, Distrito Federal, México<br>Martes 07 de Juli<br>NZA INVERSIONES SERVICIOS ADICIONA<br>Balance Cero USD Divisas ⊖ Premium                                                                                            | Financiero Banar<br>o de 2015, 12:00 Cet<br>ALES ADMINISTR<br>14026016<br>10<br>06<br>0.00   | Trex.<br>Javier Álvarez [Empresa<br>Jevierbarez@empresademo com.m; 15551<br>niro de México ] Último acceso por Bencalvet 20/<br>RACIÓN                                                                                                    | Demo S.A. de C.V.<br>111.0000 <u>  Actuator</u><br>1215 a las 01:30:54<br>SALIR                                |
| XT01-ND001-LACINTGTDUAL         Banamex       D.R.         Banamex       D.R.         Italian       D.R.         Empresarial       D.R.         Italian       D.R.         Italian       D.R. <td>AGOS IMPJESTOS Y CONTRIBUCIONES COBRA ex S Financiamiento a Proveedores Servados. Banco A Crédito - Pagos Detaile de Línea de crédito. Contrato Línea de crédito Folio Intereses devengados no pagados al día de hoy (no incluye intereses moratorios)</td> <td>Aacional de México, S.A., integrante de Grupo<br/>. C.P. 06000, México, Distrito Federal, México<br/>Martes 07 de Juli<br/>NZA INVERSIONES SERVICIOS ADICIONA<br/>Balance Cero USD Divisas ⊖ Premium</td> <td>Financiero Banar<br/>o de 2015, 12:00 Cet<br/>ALES ADMINISTR<br/>14026016<br/>10<br/>06<br/>0.00</td> <td>Trex.<br/>Javier Álvarez [Empresa<br/>Jevierbarez@empresademo com.m; 1555 11<br/>niro de México ] Último acceso por Bencalvet 20/<br/>RACIÓN</td> <td>Demo S.A. de C.V.<br/>111.0000 <u>Actuator</u><br/>12/15 a las 01:30:54<br/>SALIR</td>                                                                                                    | AGOS IMPJESTOS Y CONTRIBUCIONES COBRA ex S Financiamiento a Proveedores Servados. Banco A Crédito - Pagos Detaile de Línea de crédito. Contrato Línea de crédito Folio Intereses devengados no pagados al día de hoy (no incluye intereses moratorios)                                                                                                    | Aacional de México, S.A., integrante de Grupo<br>. C.P. 06000, México, Distrito Federal, México<br>Martes 07 de Juli<br>NZA INVERSIONES SERVICIOS ADICIONA<br>Balance Cero USD Divisas ⊖ Premium                                                                                            | Financiero Banar<br>o de 2015, 12:00 Cet<br>ALES ADMINISTR<br>14026016<br>10<br>06<br>0.00   | Trex.<br>Javier Álvarez [Empresa<br>Jevierbarez@empresademo com.m; 1555 11<br>niro de México ] Último acceso por Bencalvet 20/<br>RACIÓN                                                                                                    | Demo S.A. de C.V.<br>111.0000 <u>Actuator</u><br>12/15 a las 01:30:54<br>SALIR                                 |
| ACINTOTIONAL ACINTOTIONAL STRITTONAL STRITTONAL ST                                                                                                    | STEV  Copyright 2009, Derechos Reservados. Banco N el la Católica 44. Centro Histórico. Del. Cuauhtémoc  AGOS IMPLESTOS Y CONTRIBUCIONES COBRA  ex Si Financiamiento a Proveedores Cuerta i  Crédito - Pagos Detalle de Linea de crédito.  Contrato Linea de crédito Folio Intereses devengados no pagados al día de hoy (no incluye intereses moratorios)  Eenha de noro                                                                                                    | Aacional de México, S.A., integrante de Grupo<br>C. C. P. 06000, México, Distrito Federal, México<br>Martes 07 de Julie<br>NZA INVERSIONES SERVICIOS ADICIONA<br>Balance Cero USD Divisas ⊕ Premium                                                                                         | Financiero Banar<br>o de 2015, 12:00 Cer<br>ALES ADMINISTR<br>14026016<br>10<br>0.00         | Tex.<br>Javier Álvarez   Empresa D<br>Javieralvarez @empresademo com.m.   55.55.11<br>Javieralvarez @empresademo com.m.   55.55.11<br>RACIÓN                                                                                                    | Demo S.A. de C.V.<br>11.000 <u>  Actualizar</u><br>12/15 a las 01:30:54<br>SALIR                               |
| ATTOI-NDOOI-LACINTGTDUAL<br>Banamex DR.<br>Isabe<br>Consultas<br>Depraciones de C<br>Deprocessiones<br>Ragos<br>Demo<br>BancaNet                                                                                                    | SISV  Copyright 2009, Derechos Reservados, Banco N  cabilica 44. Centro Histórico. Del. Cuauhtémoc  AGOS IMPUESTOS Y CONTRIBUCIONES COBRA  ex  Tráctico - Pagos  Detalle de Línea de crédito.  Contrato  Línea de crédito Folio  Intereses devengados no pagados al día de hoy (no incluye intereses moratorios)  Fecha de pago de intereses                                                                                                    | Aacional de México, S.A., integrante de Grupo<br>c. C.P. 06000, México, Distrito Federal, México<br>Martes 07 de Julic<br>NZA INVERSIONES SERVICIOS ADICIONA<br>Balance Cero USD Divisas € Premium<br>Fecha de<br>pago de capital                                                           | Financiero Banar<br>o de 2015, 12:00 Cel<br>ALES ADMINISTE<br>14026016<br>10<br>0.00         | Tex. Javier Álvarez   Empresa D Javier álvarez   Empresa D Javier álvarez   Empresa demo com mr.   55 55 11 Javier de Méxic o   Útimo acceso por BancaNet 2007 AccióN Importe de pago de capital                                                                                                    | Demo S.A. de C.V.<br>111.0001 <u>Actualizar</u><br>1215 a las 01:30:54<br>E<br>C<br>E<br>C<br>C<br>C<br>C<br>C |
| ACTONNOON-LACINTGTOUAL<br>Banamex DR.<br>Banamex Banamex B                                                                                                    | SIEV  Copyright 2009, Derechos Reservados. Banco N Copyright 2009, Derechos Reservados. Banco N I a Católica 44. Centro Histórico. Del. Cuauhtémoc NGOS IMPUESTOS Y CONTRIBUCIONES COBRA  ex  Financiamiento a Proveedores Financiamiento a Proveedores Contrato Linea de crédito Folio Intereses Contrato Linea de crédito Folio Intereses Contrato Linea de crédito Folio Intereses Contrato Linea de crédito Folio Intereses Contrato Linea de crédito Folio Intereses Contrato Contrato Linea de crédito Folio Intereses Contrato Contrato Contrato Linea de crédito Folio Intereses Contrato Contrato  | Aacional de México, S.A., integrante de Grupo<br>c. C.P. 06000, México, Distrito Federal, México<br>Martes 07 de Julio<br>NZA INVERSIONES SERVICIOS ADICIONA<br>Salance Cero USD Divisas ERVICIOS ADICIONA<br>Salance Cero USD Divisas Premium<br>Fecha de<br>pago de capital<br>19/03/2012 | Financiero Banar<br>o de 2015, 12:00 Cer<br>ALES ADMINISTE<br>14026016<br>10<br>0.60<br>0.00 | TREX.  Javier Álvarez   Empresa D javieralvarez @empresademo.com.mr.   55.55.11  aveción  CACIÓN  Importe de pago de capital 10,000.00                                                                                                    | Demo S.A. de C.V.<br>11.0000   <u>Actualizar</u><br>12/15 a les 01:30:54<br>SALIR                              |
| ATOT-NDOOT-LACINTGTUDAN<br>Banamex D.R.<br>Isab<br>Constitution<br>Permonential<br>Permonential                                                                                                    | AGOS IMPJESTOS Y CONTRIBUCIONES COBRA ex S Financiamiento a Proveedores @ Cuenta I Créctito - Pagos Detalle de Línea de crédito. Contrato Línea de crédito Folio Intereses devengados no pagados al día de hoy (no incluye intereses moratorios) Fecha de pago de intereses 22/02/2012 22/03/2012                                                                                                    | Aacional de México, S.A., integrante de Grupo,<br>c. C.P. 06000, México, Distrito Federal, México<br>Martes 07 de Julio<br>NZA INVERSIONES SERVICIOS ADICIONA<br>Balance Cero USD Divisas È Premium<br>Fecha de<br>pago de capital<br>19/03/2012                                            | Financiero Banar<br>o de 2015, 12:00 Cet<br>ALES ADMINISTR<br>14026016<br>10<br>0.00         | Trex.  Javier Álvarez   Empresa D jevierabarez (empresa domo com mr. 1555 11 intro de México ) Último acceso por Bencalvet 20/ RACIÓN  RACIÓN  Importe de pago de capital 10,000 00                                                                                                    | Demo S.A. de C.V.<br>111.0000   <u>Actuative</u><br>12/15 a las 01:30.54<br>SALIR                              |
| ATTOT-NDOOT-LACINTGTUDAN<br>Banamex DR.<br>Isabi<br>Empresarial<br>TAX TRANSFERENCIASY PA<br>erectores de Crécito  Permo<br>Derraciones de C<br>Nonsultas<br>Nagoos<br>Dermo<br>BancaNet<br>Empresarial                                                                                                    | AGOS IMPUESTOS Y CONTRIBUCIONES COBRA  AGOS IMPUESTOS Y CONTRIBUCIONES COBRA  ex  Tranciamiento a Proveedores  Contrato  Linea de crédito.  Contrato  Linea de crédito  Folio  Intereses devengados no pagados al día de hoy (no incluye intereses moratorios)  Fecha de pago de intereses  22/02/2012  22/03/2012  22/03/2012  22/03/2012  22/03/2012  22/03/2012  22/03/2012                                                                                                    | Aacional de México, S.A., integrante de Grupo,<br>c. C.P. 06000, México, Distrito Federal, México<br>Martes 07 de Julie<br>NZA INVERSIONES SERVICIOS ADICIONA<br>Balance Cero USD Divas È Ptembum                                                                                           | Financiero Banar<br>o de 2015, 12:00 Cel<br>ALES ADMINISTE<br>14026016<br>10<br>0.00         | Tex.  Javier Álvarez   Empresa D Javier álvarez   Empresa D Javier álvarez   Empresa demo com mr.   55 55 11 Javier alvarez @empresademo com mr.   55 55 11 Javier alvarez @empresademo com mr.   55 11 Javier alvarez @empresademo com mr.   55 11 Javier alvarez @empresademo com mr.   55 11 Javier alvarez @empresademo com mr.   55 11 Javier alvarez @empresademo com mr.   55 11 Javier alvarez @empresademo com mr.   55 11 Javier alvarez @empresademo com mr.   55 11 Javier alvarez @empresademo com mr.   55 11 Javier alvarez @empresademo com mr | Demo S.A. de C.V.<br>11.1000   <u>Actualizar</u><br>12/15 a las 01:30:54                                       |
| ATTOLENCOOLACINTETTUAL<br>Banamex DR.<br>Banamex Banamex B                                                                                                    | STEV  Copyright 2009, Derechos Reservados, Banco N Copyright 2009, Derechos Reservados, Banco N El la Católica 44. Centro Histórico. Del. Cuauhtémoc  MGOS IMPUESTOS Y CONTRIBUCIONES COBRA  ex  Financiamiento a Proveedores  Financiamiento a Proveedores  Contrato Linea de crédito Folio Intereses devengados no pagados al día de hoy (no incluye intereses moratorios)  Fecha de pago de intereses 22/02/2012 22/03/2012 22/03/20 22/03/20 22/03/2 22/03/20 22/03/2 22/03/2 22/03/2 22/03/2 22/03/2 22/03/2 22/03/2 | Aacional de México, S.A., integrante de Grupo<br>c. C.P. 060000, México, Distrito Federal, México<br>Martes 07 de Julio<br>NZA INVERSIONES SERVICIOS ADICIONA<br>Salance Cero USD Divises Cer Premium<br>Fecha de<br>pago de capital<br>19/03/2012                                          | Financiero Banar<br>o de 2015, 12:00 Cel<br>4LES ADMINISTE<br>14026016<br>10<br>0.60<br>0.60 | TREX.  Javier Álvarez   Empresa D Javier álvarez   Empresa D Javier álvarez   Empresa demo com mr.   55 55 11 Javier alvarez @empresademo com mr.   55 55 55 11 Javier de México   Último acceso por BancaNet 2007  ACCIÓN  Importe de pago de capital 10,000.00                                                                                                    | Demo S.A. de C.V.<br>111.0001 <u>Actualizar</u><br>1215 a las 01:30:54                                         |
| xtor-ND001-LACINTGTDUA<br>Banamex DR.<br>Isabi<br>Incented<br>Empresarial<br>ITAS TRANSFERENCIASY P<br>emclones de Circlito                                                                                                    | STEV                                                                                                    | Aacional de México, S.A., integrante de Grupo,<br>c.C.P. 060000, México, Distrito Federal, México<br>Martes 07 de Julio<br>NZA INVERSIONES SERVICIOS ADICIONA<br>Balance Cero USD Divisas C Premium<br>Balance Cero USD Divisas C Premium<br>Fecha de<br>pago de capital<br>19/03/2012      | Financiero Banar<br>o de 2015, 12:00 Cet<br>ALES ADMINISTR<br>14026016<br>10<br>0.60         | TREX.  Javier Álvarez   Empresa D javieralvarez@empresademo.com.mx   55.55.1  javieralvarez@empresademo.com.mx   55.55.1  vcción  Importe de pago de capital 10,000.00                                                                                                    | Demo S.A. de C.V.<br>11.0001 <u>Actualizar</u><br>12/15 a las 01:30:54<br>SALIR                                |
| xtor-NDOOI-LACINTGTDUAL<br>Banamex DR.<br>Isabi<br>Construction<br>Consultas<br>Visposición<br>Renovaciones<br>Consultas<br>Visposición<br>Renovaciones<br>Renovaciones<br>Renovaciones<br>Renov | STEV  Copyright 2009, Derechos Reservados. Banco A Copyright 2009, Derechos Reservados. Banco A I la Católica 44. Centro Histórico. Del. Cuauhtémoc  NGOS IMPUESTOS Y CONTRIBUCIONES COBRA  STEVENTION CONTRIBUCIONES COBRA  STEVENTION  Tréctato Pagos Detalle de Línea de crédito.  Contrato Línea de crédito Folio Intereses devengados no pagados al día de hoy (no incluye intereses moratorios)  Fecha de pago de intereses 22/02/2012 22/03/2012 22/03/2012 22/03/2012 22/03/2012 20/05/2012 20/05/20 2 | Aacional de México, S.A., integrante de Grupo,<br>c.C.P. 060000, México, Distrito Federal, México<br>Martes 07 de Juic<br>NZA INVERSIONES SERVICIOS ADICIONA<br>Balance Cero USD Divisas Cer Premium<br>Fecha de<br>pago de capital<br>19/03/2012                                           | Financiero Banar<br>o de 2015, 12:00 Cel<br>ALES ADMINISTR<br>14026016<br>10<br>06<br>0.00   | Trex.  Javier Álvarez   Empresa D  jevierabarez @empresademo com mr. 155.55 11  racoión  Importe de pago de capital  10,000.00                                                                                                    | Nemo S.A. de C.V.<br>111.0000   <u>Actuative</u><br>12715 a las 01:30.54<br>SALIR                              |
| Extor-NDOOT-LACINTGTDUAL Banamex DR Empresarial CLTAS TRANSFERENCIAS Y P COERACIONES de Crédito Consultas Disposición Renovaciones Pagos Demo BancaNet Empresarial Cué desea hacer? Extremende transferencias y Baoa                                                                                                    | AGOS IMPUESTOS Y CONTRIBUCIONES COBRA ex  Transmission of the served of the served of | Aacional de México, S.A., integrante de Grupo,<br>c. C.P. 060000, México, Distrito Federal, México<br>Martes 07 de Julio<br>NZA INVERSIONES SERVICIOS ADICIONA<br>Salance Cero USD Divisas Cer Premium<br>Fecha de<br>pago de capital<br>1903/2012                                          | Financiero Banar<br>o de 2015, 12:00 Cel<br>ALES ADMINISTE<br>14026016<br>10<br>0.60<br>0.60 | TREX.  Javier Álvarez   Empresa D Javier álvarez   Empresa D Javier álvarez   Empresa demo com mr.   55 55 11 Javier de Méxic o   Último acceso por BancaNet 2007  ACCIÓN  Importe de pago de capital 10,000.00                                                                                                    | Demo S.A. de C.V.<br>111.0001 <u>Actuateur</u><br>1215 a las 01:30:54                                          |

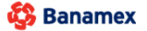

Servicios Adicionales > Divisas > Consulta de Operaciones >

Empresarial

**Banca**Net

Página 746

### » Operaciones de crédito - Renovaciones

### ¿Qué encuentro en esta página?

En esta página puede realizar renovaciones de sus operaciones de crédito.

#### ¿Cómo puedo obtener los datos que me interesan?

La información se desglosa de la siguiente manera:

- Botón de "Detalle" 🛨: Al hacer clic en este botón, se desplegará la siguiente información:
- Gastos y comisiones
- IVA
- Tasa de interés
- Contrato
- Línea
- *Folio*: Al hacer clic en esta liga, aparecerá una ventana en la que se le solicitará que registre el *Plazo* y la *Segunda firma digital.* Posteriormente, haga clic en el botón "Continuar".
- Tipo de crédito
- Moneda
- Saldo deudor
- Capital vigente
- Interés vigente

| BancaNet<br>Empresarial                                                                              |                                   |                                        |                         |                               |                    |                                  |                      | Martes 07 de Jul                     | io de 2 | javieralv<br>015, 12:00 Centro de M | varez<br>1éxic | Javier Álvarez  <br>@empresademo.com.<br>o   Último acceso por B | Em<br>mx  <br>lanca | presa Demo S.A. d<br>55.55.1111.0000   <u>Act</u><br>Net: 20/12/15 a las 01 | e C.V.<br><u>ualizar</u><br>:30:54 |                          | <b>≜ ⊠ ☆</b> |
|----------------------------------------------------------------------------------------------------|-----------------------------------|----------------------------------------|-------------------------|-------------------------------|--------------------|----------------------------------|----------------------|--------------------------------------|---------|-------------------------------------|----------------|------------------------------------------------------------------|---------------------|-----------------------------------------------------------------------------|------------------------------------|--------------------------|--------------|
| CONSULTAS TRANSFERENCIAS Y P                                                                         | PAGOS IMPI                        | JESTOS Y CONTR                         | RIBUCION                | ES COBRAN                     | IZA                | INVERSIONES                      | SE                   | ERVICIOS ADICION                     | ALES    | ADMINISTRACIÓN                      |                |                                                                  |                     |                                                                             |                                    |                          | SALIR        |
| 👬 Operaciones de Crédito 🍰 Pem                                                                       | nex 👫 Fina                        | anciamiento a Prove                    | edores                  | Cuenta Ba                     | alance (           | Cero U\$D Dir                    | visas                | Premium                              |         |                                     |                |                                                                  |                     |                                                                             |                                    |                          |              |
| Operaciones de                                                                                       | Crédito                           | - Reno                                 | vacio                   | ones                          |                    |                                  |                      |                                      |         |                                     |                |                                                                  |                     |                                                                             |                                    |                          | ?            |
| Consultas                                                                                            | Renovaci<br>Dé clic en el         | ones<br>Folio sobre el cual            | desee efec              | tuar la renovaci              | ón.                |                                  |                      |                                      |         |                                     |                |                                                                  |                     |                                                                             |                                    |                          |              |
| Disposición<br>Renovaciones                                                                          |                                   | Contrato                               |                         | Línea                         |                    | Folio                            |                      | Tipo de<br>crédito                   |         | Moneda                              |                | Saldo<br>deudor                                                  | ~                   | Capital<br>vigente                                                          |                                    | Interés<br>vigente       |              |
| Pagos                                                                                                | +                                 | 14026016<br>14026016                   |                         | 06<br>07                      |                    | <u>1001</u><br>1003              |                      | ACS<br>ACS                           |         | MXN<br>MXN                          |                | 100,000.00                                                       |                     | 100,000.00<br>100,000.00                                                    |                                    | 100,000.00<br>100,000.00 |              |
| Demo<br><b>Banca</b> Net<br>Empresarial                                                              |                                   |                                        |                         |                               |                    |                                  |                      |                                      |         |                                     |                |                                                                  |                     |                                                                             |                                    |                          |              |
| ¿Qué desea hacer?                                                                                    |                                   |                                        |                         |                               |                    |                                  |                      |                                      |         |                                     |                |                                                                  |                     |                                                                             |                                    |                          |              |
| Ver resumen de transferencias y<br>pagos     Configurar validación de<br>beneficiarios para archivos |                                   |                                        |                         |                               |                    |                                  |                      |                                      |         |                                     |                |                                                                  |                     |                                                                             |                                    |                          |              |
| WEBTEXT01-ND001-LACINTGTDUAS                                                                         |                                   |                                        |                         |                               |                    |                                  |                      |                                      |         |                                     |                |                                                                  |                     |                                                                             |                                    |                          |              |
| Sanamex D.R. Isabe                                                                                   | @ Copyright 2<br>el la Católica 4 | 2009, Derechos I<br>I4. Centro Históri | Reservado<br>co. Del. C | os. Banco Nac<br>uauhtémoc. C | ional d<br>.P. 060 | le México, S.A<br>000, México, D | ., integ<br>)istrito | grante de Grupo F<br>Federal, México | inanci  | ero Banamex.                        |                |                                                                  |                     |                                                                             |                                    |                          |              |

Servicios Adicionales > Divisas > Consulta de Operaciones >

**Banca**Net

| BancaNet<br>Empresarial                                            |                                                | М                                                    | Javier Álva<br>javieralvarez@empresademo.<br>artes 07 de Julio de 2015, 12:00 Centro de México   Último acceso | rez   Empresa Demo S.A. de C.V.<br>com.mx   55.55.1111.0000   <u>Actualizar</u><br>por BancaNet: 20/12/15 a las 01:30:54 | <u>m</u> 🌲 🖾 |
|--------------------------------------------------------------------|------------------------------------------------|------------------------------------------------------|----------------------------------------------------------------------------------------------------|----------------------------------------------------------------------------------------------------|--------------|
| SULTAS TRANSFERENCIAS Y P/                                         | AGOS IMPUESTOS Y CONTRIBUCIONES                | COBRANZA INVERSIONES SERVIC                          | IOS ADICIONALES ADMINISTRACIÓN                                                                                 |                                                                                                    | SALIR        |
| Operaciones de (                                                   | Crédito - Renovacior                           | ies                                                  |                                                                                                    |                                                                                                    | (            |
| Disposición                                                        | Capture la información solicitada y de clic en | Continuar.                                           |                                                                                                    |                                                                                                    |              |
|                                                                    | No. de Contrato                                | 72669879019                                          | Línea                                                                                                    | 14                                                                                                    |              |
| Renovaciones                                                       | Monto de la disposición                        | 2,000.00                                             | Folio                                                                                                    | 1185                                                                                                    |              |
| Pagos                                                              | * Capital vigente                              | 2,000.00                                             | Tipo de crédito                                                                                                | ACS                                                                                                    |              |
|                                                                    | * Interés vigente                              | 1.55                                                 | Fecha de disposición                                                                                           | 25/07/2012                                                                                                    |              |
|                                                                    | * Gastos y comisiones                          | 0.00                                                 | Fecha de Vencimiento                                                                                           | 1/08/2012                                                                                                    |              |
| Demo                                                               | * IVA                                          | 0.00                                                 | Moneda                                                                                                    | MXN                                                                                                    |              |
| BancaNet                                                           | * Total                                        | 2,001.55                                             | Cuenta de abono / cargo                                                                                        | 414/7883337                                                                                                    |              |
| Empresarial                                                        | Pago del día                                   | 0.00                                                 | Plazo                                                                                                    | 10 días                                                                                                    |              |
|                                                                    | Condiciones Renovación                         |                                                      | Importe a renovar                                                                                              | 2001 55                                                                                                    |              |
| ¿Qué desea hacer?                                                  | Importe a renovar                              |                                                      |                                                                                                    | 2001.33                                                                                                    |              |
| Ver resumen de transferencias y                                    | Tasa de interés                                | Tasa base + 4.5000                                   |                                                                                                    |                                                                                                    |              |
| <u>Configurar validación de</u> <u>beneficiarios para archivos</u> | Esta pantalla una vez registrada, manifes      | ta una instrucción de Disposición de conformida      | d con el Contrato de Apertura de Crédito que usted tiene celebrado                                             | con Banamex.                                                                                                    |              |
|                                                                    | * Las cifras reflejadas no están actualizad    | las en tiempo real. Reflejan saldos al inicio del di | a.                                                                                                    |                                                                                                    |              |
|                                                                    | Cancelar                                       |                                                      |                                                                                                    |                                                                                                    | Continuar    |

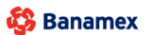

Servicios Adicionales > Divisas > Consulta de Operaciones >

### » Operaciones de crédito - Renovaciones - Confirmación

### ¿Qué encuentro en esta página?

En esta página puede ver la confirmación de las instrucciones de renovación.

### ¿Cómo puedo obtener los datos que me interesan?

La información se desglosa de la siguiente forma:

- Contrato
- Línea
- Folio
- Tipo de crédito
- Riesgo del crédito:
  - Monto de la disposición
  - Capital vigente
  - o Interés vigente
  - Gastos y comisiones
  - o IVA
- Condiciones:
  - o Importe a renovar
  - Esquema de pago

Para aplicar la operación, haga clic en el botón "Aplicar".

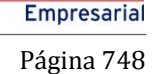

**Banca**Net

Servicios Adicionales > Divisas > Consulta de Operaciones >

**Banca**Net

| BancaNet<br>Empresarial                                                             |                                                             | Martes 07 de Julio de :                                                                | <b>Javier Á</b><br>javieralvarez@empresader<br>2015, 12:00 Centro de México   Último acce | Ivarez   Empresa Demo S.A. de C.V.<br>mo.com.mx   55.55.1111.0000   <u>Actualizar</u><br>iso por BancaNet: 20/12/15 a las 01:30:54 | 🏦 🌲 🖾 🌣 |
|-------------------------------------------------------------------------------------|-------------------------------------------------------------|----------------------------------------------------------------------------------------|-------------------------------------------------------------------------------------------|----------------------------------------------------------------------------------------------------|---------|
| NSULTAS TRANSFERENCIAS Y P                                                          | PAGOS IMPUESTOS Y CONTRIBUCIONES COBRA                      | NZA INVERSIONES SERVICIOS ADICIONALES                                                  | ADMINISTRACIÓN                                                                            |                                                                                                    | SALIR   |
| Operaciones de Crédito 🏠 Perm                                                       | nex 🚯 Financiamiento a Proveedores 🚯 Cuenta I               | Balance Cero USD Divisas 🖨 Premium                                                     |                                                                                           |                                                                                                    |         |
| Operaciones de                                                                      | Crédito - Renovaciones                                      |                                                                                        |                                                                                           |                                                                                                    | 0       |
| Consultas                                                                           | Renovaciones<br>Verifique los datos y dé clic en "Aplicar". |                                                                                        |                                                                                           |                                                                                                    |         |
| Disposición                                                                         |                                                             |                                                                                        |                                                                                           |                                                                                                    |         |
|                                                                                     | Contrato                                                    |                                                                                        | 14026016                                                                                  |                                                                                                    |         |
| Renovaciones                                                                        | Línea                                                       |                                                                                        | 04                                                                                        |                                                                                                    |         |
| Pagos                                                                               | Folio                                                       |                                                                                        | 1010                                                                                      |                                                                                                    |         |
|                                                                                     | Tipo de crédito                                             |                                                                                        | ACS                                                                                       |                                                                                                    |         |
| Demo                                                                                | Riesgo del crédito                                          |                                                                                        | Fecha de disposición                                                                      | 24 / 07 / 2012                                                                                                    |         |
| BancaNet                                                                            | Monto de la disposición                                     | 5.000.000.00                                                                           | Fecha de Vencimiento                                                                      | 04 / 08 / 2012                                                                                                    |         |
| Empresarial                                                                         | * Capital vigente exigible                                  | 5,000,000,00                                                                           | Moneda                                                                                    | MXN                                                                                                    |         |
|                                                                                     | * Interés vigente                                           | 1,451.39                                                                               | Tasa de interés                                                                           | Tasa base + 4.00                                                                                                    |         |
|                                                                                     | * Gastos y comisiones                                       | 0.00                                                                                   | Plazo                                                                                     | 4 días                                                                                                    |         |
| ¿Qué desea hacer?                                                                   | * IVA                                                       | 0.00                                                                                   | Cuenta abono / cargo                                                                      | 123 / 4567890                                                                                                    |         |
| <ul> <li>Ver resumen de transferencias y<br/>pagos</li> </ul>                       | * Total                                                     | 5,001,451.39                                                                           | Condiciones                                                                               |                                                                                                    |         |
| <u>20400</u>                                                                        | Pago del día                                                | 0.00                                                                                   | Importe a renovar                                                                         | 5,001,451.39                                                                                                    |         |
| <ul> <li><u>Configurar validación de</u><br/>beneficiarios para archivos</li> </ul> |                                                             |                                                                                        | Esquema de pago                                                                           | Capital e intereses al vencimier                                                                                                   | nto     |
|                                                                                     |                                                             | Esta pantalla contiene la información<br>* Las cifras reflejadas no están actualizadas | n de las instrucciones de Renovación.<br>en tiempo real. Refelejan saldos al inicio del   | día.                                                                                                    |         |
| BTEXT01-ND001-LACINTGTDUA                                                           | Regresar<br>S18V                                            |                                                                                        |                                                                                           |                                                                                                    | Aplicar |

# » Operaciones de crédito - Renovaciones - Aplicación

### ¿Qué encuentro en esta página?

En esta página puede ver el comprobante de disposición, en conformidad con el contrato de Apertura de Crédito que celebró con Banamex.

#### ¿Cómo puedo obtener los datos que me interesan?

Para obtener el reporte, haga clic en el botón "Imprimir" que se encuentra en la parte superior de esta página.

Si desea ver el calendario de pagos, haga clic en el botón "Calendario de pagos"; aparecerá una ventana con la siguiente información:

- Contrato
- Línea
- Folio
- Resumen de fechas:
  - Fecha de pago de intereses
  - Fecha de pago de capital
  - o Importe de pago de capital

Servicios Adicionales > Divisas > Consulta de Operaciones >

| LTAS TRANSFERENCIAS Y PA                                                                                                    | AGOS IMPUESTOS Y CONTRIBUCIONES                                                                                                    | COBRANZA INVERSIONES SERVICIOS ADIO                                                                                                    | CIONALES ADMIN                                                                                             | STRACIÓN                                                                                                    |                                                                                                    | SALIF                                                  |
|----------------------------------------------------------------------------------------------------|----------------------------------------------------------------------------------------------------|----------------------------------------------------------------------------------------------------|----------------------------------------------------------------------------------------------------|----------------------------------------------------------------------------------------------------|----------------------------------------------------------------------------------------------------|--------------------------------------------------------|
| peraciones de Crédito 🔗 Perme                                                                                                    | ex 😚 Financiamiento a Proveedores 😗                                                                                                    | Cuenta Balance Cero U\$D Divisas 🖨 Premiur                                                                                                    | n                                                                                                    |                                                                                                    |                                                                                                    |                                                        |
| peraciones de (                                                                                                    | Crédito - Renovacione                                                                                                    | es / Aplicada                                                                                                    |                                                                                                    |                                                                                                    |                                                                                                    |                                                        |
| Consultas                                                                                                    | Renovaciones<br>Para obtener su reporte dé clic en "Imprimir".                                                                                                    |                                                                                                    |                                                                                                    |                                                                                                    |                                                                                                    |                                                        |
| Disposición                                                                                                    |                                                                                                    |                                                                                                    |                                                                                                    |                                                                                                    |                                                                                                    |                                                        |
| Renovaciones                                                                                                    | No. de autorización                                                                                                    | 2307                                                                                                    | No. (                                                                                                    | le línea                                                                                                    | 04                                                                                                    |                                                        |
|                                                                                                    | No. de contrato                                                                                                    | 14026016                                                                                                    | Impo                                                                                                    | orte solicitado                                                                                                    | 200,000.00                                                                                                    |                                                        |
| Pagos                                                                                                    | Folio                                                                                                    | 1008                                                                                                    | Abo                                                                                                    | no en cuenta                                                                                                    | 12345678901234567890                                                                                                |                                                        |
|                                                                                                    | Tasa de interés                                                                                                    | Tasa base + 12.00                                                                                                    | Plaz                                                                                                    |                                                                                                    | 1 días                                                                                                    |                                                        |
| Domo                                                                                                    | Tasa de interês moratorio                                                                                                    | La señalada en el contrato                                                                                                    | Usua                                                                                                    | ario 11                                                                                                    | BEST BANKING/UNO                                                                                                    |                                                        |
| BancaNot                                                                                                    | Moneda                                                                                                    | MXN                                                                                                    | Saldo                                                                                                    | después de la transacción                                                                                                    |                                                                                                    |                                                        |
| Emprosprial                                                                                                    | Fecha de vencimiento                                                                                                    | 0470872012                                                                                                    |                                                                                                    |                                                                                                    |                                                                                                    |                                                        |
| Linpresaria                                                                                                    | Fecha de pago de intereses                                                                                                    | Ver calendario de pagos                                                                                                    | Sald                                                                                                    | o en cuenta de abono                                                                                                    | 20,000,000.00                                                                                                    |                                                        |
|                                                                                                    | Fecha de pago de capital                                                                                                    | Ver calendario de pagos                                                                                                    |                                                                                                    |                                                                                                    |                                                                                                    |                                                        |
| Qué desea hacer?                                                                                                    | Esquema de pago                                                                                                    | Capital e intereses al vencimiento                                                                                                    |                                                                                                    |                                                                                                    | _                                                                                                    |                                                        |
| <u>'er resumen de transferencias y</u>                                                                                                    |                                                                                                    |                                                                                                    |                                                                                                    |                                                                                                    | Ca                                                                                                    | lendario de pago                                       |
| auus                                                                                                    | Esta pa                                                                                                    | ntalla conforma el comprobante de disposición de conf                                                                                                    | ormidad con el Contra                                                                                      | to de Apertura de Crédito que usted                                                                                                    | ha celebrado con Banamex.                                                                                           |                                                        |
| configurar validación de                                                                                                    |                                                                                                    |                                                                                                    |                                                                                                    |                                                                                                    |                                                                                                    |                                                        |
| EXT01-ND001-LAGINTGTDUAS<br>Banamex D.R.<br>Isabe                                                                                                    | 518∨<br>@ Copyright 2009, Derechos Reservados. Bi<br>I la Católica 44. Centro Histórico. Del. Cuauh                                                                                                    | anco Nacional de México, S.A., integrante de Gru<br>témoc. C.P. 06000, México, Distrito Federal, Méx                                                                                                    | po Financiero Bana<br>ico                                                                                  | mex.                                                                                                    |                                                                                                    |                                                        |
| xto1-ND001-LACINTGTDUAS<br>Banamex D.R.<br>Isabe                                                                                                    | 018∨<br>@ Copyright 2009, Derechos Reservados. Bi<br>I la Católica 44. Centro Histórico. Del. Cuauh                                                                                                    | anco Nacional de México, S.A., integrante de Gru<br>témoc. C.P. 06000, México, Distrito Federal, Méx<br>Martes 07 de                                                                                                    | po Financiero Bana<br>ico<br>Julio de 2015, 12:00 C                                                        | mex.<br>Javier Âlvarez<br>javieralvarez@empresademo.com<br>entro de México   Último acceso por                                                                                                    | Empresa Demo S.A. de C.V.<br>mx (5555.1111.0000) / Actualizar<br>ancalvet: 201275 a las 01:054                      | <b>金 </b> 倉 🖂                                          |
| xto1-H0001-LACINTGTDUAS<br>Banamex D.R.<br>Isabe<br>mcaNet<br>Empresarial                                                                                                    | 2018V<br>@ Copyright 2009, Derechos Reservados. Bi<br>I la Católica 44. Centro Histórico. Del. Cuaut<br>I a Católica 44. Centro Histórico. Del. Cuaut                                                                                                    | anco Nacional de México, S.A., integrante de Gru<br>témoc. C.P. 06000, México, Distrito Federal, Méx<br>Martes 07 de<br>COBRANZA INVERSIONES SERVICIOS ADICIO                                                                                                    | po Financiero Bana<br>ico<br>Julio de 2015, 12:00 C<br>DNALES ADMINIST                                     | mex.<br>Javier Álvarez<br>javieralvarez@empresademo.com<br>entro de México   Ultimo acceso por<br>TRACIÓN                                                                                                    | Empresa Demo S.A. de C.V.<br>mx   55.55.1111.0000   <u>Actualear</u><br>anceNet: 20/12/15 a las D1:30:54            | ALIR                                                   |
| ATTO1-ND001-LACINTGTDUAS<br>Banamex D.R.<br>Isabe<br>IncaNet<br>Empresarial<br>Itas TRANSFERENCIAS Y PA<br>ensciones de Crédito 🎻 Peme                                                                                                    | 2018V         @ Copyright 2009, Derechos Reservados. Bail a Católica 44. Centro Histórico. Del. Cuauh         Ia Católica 44. Centro Histórico. Del. Cuauh         KGOS       IMPUESTOS Y CONTRIBUCIONES         x       Tinanciamiento a Proveedores       % C                                                                                                    | anco Nacional de México, S.A., integrante de Gru<br>témoc. C.P. 06000, México, Distrito Federal, Méx<br>Martes 07 de<br>COBRANZA INVERSIONES SERVICIOS ADICIÓ<br>cuenta Balance Cero USD Divisas 🔶 Premium                                                                                        | po Financiero Bana<br>ico<br>Julio de 2015, 12:00 C<br>DNALES ADMINIST                                     | mex.<br>Javier Álvarez<br>javieralvarez@empresademo.com<br>entro de México I último acceso por<br>RACIÓN                                                                                                    | Empresa Demo S.A. de C.V.<br>mx   55.55.1111.0000   <u>Actualizar</u><br>BancaNet: 20/12/15 a las 01:30:54          | ≜ ≜ ⊠<br>SALIR                                         |
| XT01-ND001-LACINTGTDUAS         Banamex       D.R. (         IncaNet       Empresarial         TAS       TRANSFERENCIAS Y PA         emciones de Crédio       Image: Perme         peraciones de Crédio       Image: Perme                                                                                                    | MISV  @ Copyright 2009, Derechos Reservados. Bi I a Católica 44. Centro Histórico. Del. Cuaut  GOS IMPLESTOS Y CONTRIBUCIONES  x % Financiamiento a Proveedores % C  Crédito - Pagos                                                                                                    | anco Nacional de México, S.A., integrante de Gru<br>témoc. C.P. 06000, México, Distrito Federal, Méx<br>Martes 07 de<br>COBRANZA INVERSIONES SERVICIOS ADICIO<br>Suenta Balance Cero USD Divisas 🔶 Premium                                                                                        | po Financiero Bana<br>Ico<br>Julio de 2015, 12:00 C<br>DNALES ADMINIST                                     | mex.<br>Javier Álvarez<br>javieralvarez@empressdemo.com<br>nitro de México I Ultimo acceso por<br><b>RACIÓN</b>                                                                                                    | [Empresa Demo S.A. de C.V.<br>mx   55.55.1111.0000   <u>Actualizar</u><br>SenceNet: 20112/15 a las 01:30:54         | ALIR                                                   |
| XT01-ND001-LACINTGTDUAS       Banamex     D.R. Sabe       IncaNet     Empresarial       LTAS     TRANSFERENCIAS Y PA       ensciones de Crédito <ul> <li>Perme</li> <li>Decraciones de C</li> <li>Consultas</li> </ul>                                                                                                    | III       Copyright 2009, Derechos Reservados. Bi         III       Católica 44. Centro Histórico. Del Cuaut         III       MPUESTOS Y CONTRIBUCIONES         IX       Imanciamiento a Proveedores         IX       Imanciamiento a Proveedores <tr< td=""><td>anco Nacional de México, S.A., integrante de Gru<br/>témoc. C.P. 06000, México, Distrito Federal, Méx<br/>Martes 07 de<br/>COBRANZA INVERSIONES SERVICIOS ADICIÓ<br/>Suenta Balance Cero USD Divisas <math>\bigoplus</math> Premium</td><td>po Financiero Bana<br/>ico<br/>Julio de 2015, 12:00 C<br/>DNALES ADMINIST</td><td>TTEX.<br/>Javier Álvarez<br/>javieralværz@empresademo.com<br/>entro de México   Ultimo acceso por<br/>TRACIÓN</td><td>  Empresa Demo S.A. de C.V.<br/>.mx   55.55.1111.0000   <u>Actualizar</u><br/>JancaNet: 20/12/15 a las 01:30.54</td><td>SALIR</td></tr<>                                                                                                    | anco Nacional de México, S.A., integrante de Gru<br>témoc. C.P. 06000, México, Distrito Federal, Méx<br>Martes 07 de<br>COBRANZA INVERSIONES SERVICIOS ADICIÓ<br>Suenta Balance Cero USD Divisas $\bigoplus$ Premium                                                                              | po Financiero Bana<br>ico<br>Julio de 2015, 12:00 C<br>DNALES ADMINIST                                     | TTEX.<br>Javier Álvarez<br>javieralværz@empresademo.com<br>entro de México   Ultimo acceso por<br>TRACIÓN                                                                                                    | Empresa Demo S.A. de C.V.<br>.mx   55.55.1111.0000   <u>Actualizar</u><br>JancaNet: 20/12/15 a las 01:30.54         | SALIR                                                  |
| XTD1-ND001-LACINTGTDUAS       Banamex     D.R. disabe       IncaNet     Banamex       IncaNet     Banamex       IncaNet     Banamex       IncaNet     Banamex       IncaNet     Banamex       IncaNet     Banamex       IncaNet     Banamex       IncaNet     Banamex       IncaNet     Banamex       IncaNet     Banamex       IncaNet     Banamex       IncaNet     Banamex       IncaNet     Banamex | WIEV  Copyright 2009, Derechos Reservados. Bi la Católica 44. Centro Histórico. Del. Cuaut  MIEUESTOS Y CONTRIBUCIONES  MIEUESTOS Y CONTRIBUCIONES  Trianclamiento a Proveedores  Créctito - Pagos  Detalle de Línea de crédito.  Contrato                                                                                                    | anco Nacional de México, S.A., integrante de Gru<br>témoc. C.P. 06000, México, Distrito Federal, Méx<br>Martes 07 de<br>COBRANZA INVERSIONES SERVICIOS ADICIÓ<br>CUERTA Balance Cero USD Divisas 🔶 Premium                                                                                        | po Financiero Bana<br>ico<br>Julio de 2015, 12:00 C<br>DNALES ADMINIST                                     | Javier Ávare<br>Javiernavarez<br>Intro de México I Último acceso por<br>RACIÓN                                                                                                    | L <b>Empresa Demo S.A. de C.V.</b><br>.mx   55.55 1111.0000   <u>Actualkar</u><br>BancaNet: 20/12/15 a las 01:30:54 | SALIR                                                  |
| ATTOT-NODOS-LACINTATODAS<br>Banamex D.R. 3<br>Isabe<br>IncaNet<br>Empresarial<br>Itas TRANSFERENCIAS Y PA<br>eraciones de Crédio $\swarrow$ Perme<br>Decraciones de C<br>Consultas<br>Disposición                                                                                                    | MISV  Copyright 2009, Derechos Reservados. Bi la Católica 44. Centro Histórico. Del. Cuaut  MOS IMPLESTOS Y CONTRIBUCIONES  MOS Financiamiento a Proveedores  Financiamiento a Proveedores  Crécito - Pagos  Detalle de Línea de crédito.  Contrato Línea de crédito                                                                                                    | anco Nacional de México, S.A., integrante de Gru<br>témoc. C.P. 06000, México, Distrito Federal, Méx<br>Martes 07 de<br>COBRANZA INVERSIONES SERVICIOS ADICIO<br>Suenta Belance Cero USD Divisas 🔶 Premium                                                                                        | po Financiero Bana<br>ico<br>Julio de 2015, 12:00 C<br>DNALES ADMINIST<br>14026016<br>10                   | mex.<br>Javier Álvare<br>javieralvære@empresademo.com<br>entro de México   Ultimo acceso por<br>RACIÓN                                                                                                    | Lempresa Demo S.A. de C. V.<br>mr.   55:55 1111.0000   <u>Actualizar</u><br>BancaNet: 2012/15 a las 01:30:54        | SALIR                                                  |
| ATTOI-NODOI-LACINTGTDUAS<br>Banamex D.R.<br>Isabe                                                                                                    | Contrato Linea de crédito Foio                                                                                                    | anco Nacional de México, S.A., integrante de Gru<br>témoc. C.P. 06000, México, Distrito Federal, Méx<br>Martes 07 de<br>COBRANZA INVERSIONES SERVICIOS ADICIÓ<br>cuenta Belance Cero USD Divisas 🔶 Premium                                                                                        | po Financiero Bana<br>ico<br>Julio de 2015, 12:00 C<br>DNALES ADMINIST<br>14026016<br>10<br>06             | mex.<br>Javier Álvarez<br>javieralvarez@empresademo.com<br>entro de México   Ultimo acceso por<br>TRACIÓN                                                                                                    | Empresa Demo S.A. de C.V.<br>mx   55.55.1111.0000   <u>Astualear</u><br>Sance/Net: 2012/15 a las 01:30:54           | ALIR<br>SALIR                                          |
| ATTOT-NOBOT-LACINTGTOUAS<br>Banamex D.R. disabe                                                                                                    | Organization     Contrato     Linea de crédito     Linea de crédito     | anco Nacional de México, S.A., integrante de Gru<br>témoc. C.P. 06000, México, Distrito Federal, Méx<br>Martes 07 de<br>COBRANZA INVERSIONES SERVICIOS ADICIÓ<br>CUENTA Balance Cero USD Divitas 🔶 Premium                                                                                        | po Financiero Bana<br>ico<br>Julio de 2015, 12:00 C<br>DNALES ADMINIST<br>14026016<br>10<br>06<br>0,00     | Javier Ávarez<br>Javiernavarez Genoresademo con<br>entro de México I Último acceso por                                                                                                    | Empresa Demo S.A. de C.V.<br>.mx   55.55 1111.0000   <u>Actualkar</u><br>BancaNet: 20/12/15 a las 01:30:54          | A A SALR                                               |
| ATTOT-NOBOST-LACINTGTDUAS<br>Banamex D.R. Sabe<br>IncaNet<br>Empresarial                                                                                                    | AGOS IMPLESTOS Y CONTRIBUCIONES  Contro Histórico. Del. Cuaut  MENDESTOS Y CONTRIBUCIONES  MENDESTOS Y CONTRIBUCIONES  MENDESTOS Y CONTRIBUCI | anco Nacional de México, S.A., integrante de Gru<br>témoc. C.P. 06000, México, Distrito Federal, Méx<br>Martes 07 de<br>COBRANZA INVERSIONES SERVICIOS ADICIC<br>EVenta Belance Cero USD Divisas 💮 Premium                                                                                        | po Financiero Bana<br>ico<br>Julio de 2015, 12:00 C<br>DNALES ADMINIST<br>14026016<br>10<br>06<br>0.00     | mex.<br>Javier Álvarez<br>javieralvarez@empresedemo.com<br>entro de México   Ultimo acceso por<br>TRACIÓN                                                                                                    | Empresa Demo S.A. de C. V.<br>mx   55.55.1111.0000   <u>Actualizar</u><br>Sence/Net: 2012/15 a las 01:30:54         | La La La La La La La La La La La La La L               |
| ATTOT-NEDO01-LACINTGTDUAS<br>Banamex D.R.<br>Isabe                                                                                                    | Copyright 2009, Derechos Reservados. Ba<br>la Católica 44. Centro Histórico. Del Cuaut<br>MEVESTOS Y CONTRIBUCIONES<br>MEVESTOS Y CONTRIBUCIONES<br>MENESTOS Y CONTRIBUCIONES<br>MENESTOS Y CONTRIBUCIÓN Y CONTRIBUCIÓN Y CONTRIBUCIÓN Y CONTRIBUCIÓN Y CONTRIBUCIÓN Y CONTRIBUCIÓN Y CONTRIBUCIÓN Y CONTRIBUCIÓN Y CONTRIBUCIÓN Y CONTRIBUCIÓN Y CONTRIBUCIÓN Y CONTRIBUCIÓN Y CONTRIBUCIÓN Y CONTR                                                                                                    | anco Nacional de México, S.A., integrante de Gru<br>témoc. C.P. 06000, México, Distrito Federal, Méx<br>Martes 07 de<br>COBRANZA INVERSIONES SERVICIOS ADICIC<br>cuenta Balance Ceto USD Dividas È Premium                                                                                        | po Financiero Bana<br>ico<br>Julio de 2015, 12:00 C<br>DNALES ADMINIST<br>14026016<br>10<br>06<br>0.00     | TTEX.<br>Javier Álvarez<br>Javieralværgengresademo som<br>entro de México I Ultimo acceso por<br>TRACIÓN                                                                                                    | Empresa Demo S.A. de C.V.<br>.mx   55.55.1111.0000   <u>Actualzar</u><br>BancaNet: 20/12/15 a las 01:30:54          | SALIR                                                  |
| ATTOI-NOBOI-LACINTOTOUAS<br>Banamex D.R. Sabe                                                                                                    | Organization of the second of the second of the secon     | anco Nacional de México, S.A., integrante de Gru<br>térmoc. C.P. 06000, México, Distrito Federal, Méxi<br>Martes 07 de<br>COBRANZA INVERSIONES SERVICIOS ADICIÓ<br>COBRANZA INVERSIONES SERVICIOS ADICIÓ<br>tuenta Balance Cero USD Divisas È Premium<br>Fecha de<br>pago de capital<br>Hardsonio | po Financiero Bana<br>ico<br>Julio de 2015, 12:00 C<br>DNALES ADMINIST<br>14026016<br>10<br>06<br>0.00     | mex.<br>Javier Á varez<br>Javiern/varez@encresademo.com<br>entro de México   Último acceso por<br>RACIÓN                                                                                                    | Empresa Demo S.A. de C.V.<br>.mx   55.55.1111.0000   <u>Actualkar</u><br>BancaNet: 20/12/15 a las 01:30.54          | A A SALR                                               |
| ATTO-NDOO1-LACINTOTODAS<br>Banamex D.R. 3<br>Isabe                                                                                                    | Allow  Copyright 2009, Derechos Reservados. Bi I a Católica 44. Centro Histórico. Del. Cuaut  MUV  Católica 44. Centro Histórico. Del. Cuaut  MUV  Católica 44. Centro Histórico. Del. Cuaut  MUV  Contrato  Contrato  Linea de crédito.  Contrato  Linea de crédito Folio  Intereses devengados no pagados al día de intereses moratorios)  Fecha de pago de intereses 22002012 22002012                                                                                                    | anco Nacional de México, S.A., integrante de Gru<br>témoc. C.P. 06000, México, Distrito Federal, Méx<br>Martes 07 de<br>COBRANZA INVERSIONES SERVICIOS ADICIO<br>Suenta Balance Cero USD Divisos 💮 Premium<br>Fecha de<br>pago de capital<br>1903/2012                                            | po Financiero Bana<br>ico<br>Julio de 2015, 12:00 C<br>DNALES ADMINIST<br>14026016<br>10<br>06<br>0,00     | mex. Javier Á varez Javier A varez Javier A varez J | Empresa Demo S.A. de C. V.<br>.mr ( 55 55 1111 0000   <u>Actualizar</u><br>BancaNet: 2012/15 a los 01:30:54         |                                                        |
| ATO-NODOI-LACINTOTOUAS<br>Banamex D.R. Sabe                                                                                                    | AGOS IMPLESTOS Y CONTRIBUCIONES  Contrato  Linea de crédito Folio  Intereses devengados no pagados al día de hoy (no incluye intereses moratorios)  Fecha de pago de intereses 22/02/2012 22/03/2012 22/03/20 22/03/20 22/03/20 22/03/20 22/03/20 22/03/20 22/03/20 22/03/20 22/03/20 22/03/20 22/03/20 22/03/20 22/03/20 22/03/20 22/03/20 22/03/20 22/03/20 22/03/20 22/03/20 22/03/20 22/03/20 22/03/20 22/03/20 22/03/20 22/03/20 22/03/20 22/03/20 22/03/20 22/03/20 22/03/20 22/03 | anco Nacional de México, S.A., integrante de Gru<br>témoc. C.P. 06000, México, Distrito Federal, Méx<br>Martes 07 de<br>COBRANZA INVERSIONES SERVICIOS ADICIO<br>COBRANZA INVERSIONES ERVICIOS ADICIO<br>Prembum<br>Fecha de<br>pago de capital<br>19/03/2012                                     | po Financiero Bana<br>ico<br>Julio de 2015, 12:00 C<br>DNALES ADMINIST<br>14026016<br>10<br>06<br>00<br>06 | mex.<br>Javier Álvarez<br>Javieralvarez@empiresdemo.com<br>tendo de Néxico I Ultimo acceso por<br>TRACIÓN                                                                                                    | Empresa Demo S.A. de C. V.<br>mx   55.55.1111.0000   <u>Actualizar</u><br>SercalVet :2012/15 a las 01:30:54         | L ALIR<br>SALIR<br>IIIIIIIIIIIIIIIIIIIIIIIIIIIIIIIIIII |
| ATTOR-NODOS-LACINTGTDUAS<br>Banamex D.R.<br>Isabe                                                                                                    | ACON IMPLESTOS Y CONTRIBUCIONES  ACON IMPLESTOS Y CONTRIBUCIONES  ACON IMPLESTOS Y CONTRIBUCIONES  ACONTRIBUCIONES  ACONTRIS  ACONTRIS ACONTRIS ACONTRI ACONTRIS ACONTRIS ACONTRIS ACONTRIS ACONTRIS ACONTRIS ACONTRIS ACONTRIS ACONTRIS ACONTRIS ACONTRIS ACONTRIS ACONTRIS ACONTRIS ACONTRIS ACONTRIS ACONTRIS ACONTRIS ACONTRIS ACONTRIS ACONTRI ACONTRIS ACONTRI ACONTRIS ACONTRICATION ACONTRI ACONTRIS ACONTRI AC | anco Nacional de México, S.A., integrante de Gru<br>témoc. C.P. 06000, México, Distrito Federal, Méxi<br>Martes 07 de<br>COBRANZA INVERSIONES SERVICIOS ADICIÓ<br>cuenta Balance Ceto USD Dividas È Premium<br>Fecha de<br>pago de capital<br>1903/2012                                           | po Financiero Bana<br>ico<br>Julio de 2015, 12 00 C<br>DNALES ADMINIST<br>14026016<br>10<br>06<br>0.00     | TIEX.  Javier Álvarez Javier Alvarez Javier Alvarez TRACIÓN  TRACIÓN  Importe de pago de capital 10,000.00                                                                                                    | Empresa Demo S.A. de C.V.<br>.mx   55.55.1111.0000   <u>Actualizar</u><br>BancaNet: 20/12/15 a las 01:30.54         |                                                        |
| ATTOT-ND001-LACINTOTODAS<br>Banamex D.R. d.<br>Isabe                                                                                                    | Alternative intereses devengados no pagados al día de hoy (no incluye intereses moratorios)  Fecha de pago de intereses 22/02/2012 22/03/2012 22/03/2012 20/03/2012 20/03/20 20/03/20 20/03/20 20/03/20 20/03/20 20/03/20 20/03/20 20/03/20 20/03/20 20/03/20 20/03/20 20/03/20 20/03/20 20/03/20 20/03/ | anco Nacional de México, S.A., integrante de Gru<br>témoc. C.P. 06000, México, Distrito Federal, Méxi<br>Martes 07 de<br>COBRANZA INVERSIONES SERVICIOS ADICIO<br>cuenta Balance Cero USD Divisa  Permium<br>Fecha de<br>pago de capital<br>1903/2012                                             | po Financiero Bana<br>ico<br>Julio de 2015, 12:00 C<br>DNALES ADMINIST<br>14026016<br>10<br>06<br>0.00     | mex. Javier Álvarez Javier Alvarez Javieralvarez TexclóN  Importe de pago de capital 10,000.00                                                                                                    | Empresa Demo S.A. de C.V.<br>.mx   55.55 1111.0000   <u>Actualizar</u><br>BancaNet: 2012/15 a las 01:30:54          | LA LA C                                                |
| ACTOR-NEDOO1-LACINTOTODAS<br>Banamex D.R. 3<br>Isabe<br>Incentet<br>Empresarial<br>ISAS TRANSFERENCIAS Y PA<br>erraciones de Crédio @ Perre<br>Derraciones de Crédio<br>21<br>21<br>21<br>21<br>21<br>21<br>21<br>21<br>21<br>21                                                                                                    | Allow  Contrato  Contrato  Linea de crédito  Folio  Intereses devengados no pagados al día de intereses  22002012 2203/2012 2203/2012 2005/2012 2006/2012 2005/2012 2006/2012 2005/2012 2006/2012 2005/2012 2006/2012 2006/201 2006/2012 2006/2012 2006/2012 2006/2012 2006/2012 2006/2012 2006/2012 2006/2012 2006/2012 2006/2012 2006/2012 2006/2012 2006/2012 2006/2012 2006/2012 2006/2012 2006/2012 2006/2012 2006/2012 2006/2012 2006/2012 2006/2012 2006/2012 2006/201 2006/201 2006/201 2006/201 2006/201 2006/201 2006/201 2006/201 2006/201 2006/201 2006/201 2006/201 2006/201 2006/201 200 200 200 200 200 200 200 200 200                                                                                                    | anco Nacional de México, S.A., integrante de Gru<br>témoc. C.P. 06000, México, Distrito Federal, Méx<br>Martes 07 de<br>COBRANZA INVERSIONES SERVICIOS ADICIO<br>Suenta Balance Cero USD Divisos 💮 Premium<br>Fecha de<br>pago de capital<br>1903/2012                                            | po Financiero Bana<br>ico<br>Julio de 2015, 12:00 C<br>DNALES ADMINIST<br>14026016<br>10<br>06<br>0.00     | THE X.  Javier Á Varez  Juvier Alvarez  Juvier Alvarez  Parcel  TRACIÓN   Importe de pago de capital  10,000.00                                                                                                    | Empresa Demo S.A. de C. V.<br>.mr ( 55 55 1111 0000   <u>Actualizar</u><br>BancaNet: 2012/15 a los 01:30:54         |                                                        |

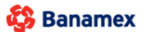

D.R. @ Copyright 2009, Derechos Reservados. Banco Nacional de México, S.A., integrante de Grupo Financiero Banamex. Isabel la Católica 44. Centro Histórico. Del. Cuauhtémoc. C.P. 06000, México, Distrito Federal, México BancaNet Empresarial

Servicios Adicionales > Divisas > Consulta de Operaciones >

Empresarial Página 751

**Banca**Net

### » Financiamiento a proveedores

#### ¿Qué encuentro en esta página?

En esta página puede realizar el financiamiento de sus cuentas por cobrar.

#### ¿Cómo puedo obtener los datos que me interesan?

La página está compuesta por las siguientes secciones:

#### 1. Financiamiento

Al seleccionar esta opción, se mostrarán los siguientes criterios de consulta para realizar el financiamiento de sus documentos:

• Todos los registros

Filtros:

- RFC del comprador: Registre el RFC del comprador.
- Fecha de vencimiento: Registre la fecha de vencimiento deseada en el formato de dd/mm/aaaa (día, mes, año).
- Rango de importes: Registre el rango de importes de los documentos que desea consultar. Sólo puede elegir una opción; una vez que lo haya hecho, haga clic en el botón "Continuar".

#### 2. Consulta de documentos

Al seleccionar esta opción, se muestran los siguientes criterios de consulta:

- Todos
  - Registre el periodo de consulta de los archivos enviados, es decir, registre la *Fecha inicial* y la *Fecha final* en el formato de dd/mm/aaaa (día, mes, año). Posteriormente, haga clic en el botón "Continuar".
  - Los datos que se despliegan son los siguientes:
    - Botón "+" de *Detalle:* Muestra información adicional de cada documento:
      - Moneda
      - Plazo
      - Tasa
      - Importe abonado
      - Número de instrucción
      - Estatus
      - Número de error
      - Descripción de error
      - Forma de pago
      - Número de autorización
  - o RFC de comprador
  - o Número de documento
  - o Importe del documento

Servicios Adicionales > Divisas > Consulta de Operaciones >

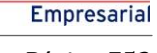

**Banca**Net

- $\circ$  Moneda
- o Fecha de vencimiento
- $\circ$  Costo de financiamiento
- o Importe abonado
- $\circ$  Fecha de pago
- Financiados: Al seleccionar esta opción:

Registre el periodo de consulta de los archivos enviados, es decir, la *Fecha inicial* y la *Fecha final* en el formato de dd/mm/aaaa (día, mes, año). Posteriormente, haga clic en el botón "Continuar".

• Liquidados por TEF: Al seleccionar esta opción:

Registre el periodo de consulta de los archivos enviados, es decir, registre la *Fecha inicial* y la *Fecha final* en un formato de dd/mm/aaaa (día, mes, año). Posteriormente, haga clic en el botón "Continuar".

• Número de instrucción: Al seleccionar esta opción:

Registre el *Número de instrucción* que generó el sistema como resultado de su solicitud de financiamiento de varios documentos. Posteriormente, haga clic en el botón "Continuar".

- $\circ$   $\;$  Los datos que se despliegan son los siguientes:
  - RFC del comprador
  - Número de documento
  - Importe del documento
  - Moneda
  - Fecha de vencimiento
  - Plazo
  - Tasa
  - Costo de financiamiento
  - Importe abonado
  - Fecha de pago
  - Número de autorización
  - Estatus
  - Número de error
  - Descripción del error
- *Estatus del financiamiento*: Al seleccionar esta opción, la información se desglosará de la siguiente manera:
  - Botón "+" de *Detalle*: Muestra información adicional de cada documento:
    - Moneda
    - Documentos aplicados
    - Documentos rechazados
  - o Número de instrucción
  - Número total de documentos
  - o Importe total de los documentos
  - o Costo total del financiamiento

Servicios Adicionales > Divisas > Consulta de Operaciones >

Página 753

- Importe total abonado
- o Estatus

| BancaNet<br>Empresarial                                                                                                    |                                                                                 | Martes 07 de Julio de 2                                                                                                    | Javier Álvarez   Empresa Demo S.A. de C.N.<br>javieralvarez@empresademo.com.mx   55.55.1111.0000   <u>Actualez</u><br>015, 12:00 Centro de México   Último acceso por BancaNet. 20/12/15 a las 01:30.5 | /.<br>重<br>4                                                                                   |  |  |  |  |  |
|----------------------------------------------------------------------------------------------------|---------------------------------------------------------------------------------|----------------------------------------------------------------------------------------------------|----------------------------------------------------------------------------------------------------|------------------------------------------------------------------------------------------------|--|--|--|--|--|
| CONSULTAS TRANSFERENCIAS Y PAC                                                                                                    | GOS IMPUESTOS Y CONTRIBUCIONES COBRANZ                                          | A INVERSIONES SERVICIOS ADICIONALES                                                                                                    | ADMINISTRACIÓN                                                                                                    | SALIR                                                                                          |  |  |  |  |  |
| Coperaciones de Crédito 🍰 Pernex                                                                                                    | Financiamiento a Proveedores 🛞 Cuenta Bala                                      | nce Cero USD Divisas 🔶 Premium                                                                                                    |                                                                                                    |                                                                                                |  |  |  |  |  |
| Financiamiento a Proveedores                                                                                                    | Proveedores<br>Proveedores                                                      |                                                                                                    |                                                                                                    | 0                                                                                              |  |  |  |  |  |
| Compradores                                                                                                    | Su solicitud de financiamiento ha sido enviada con número de instrucción 092296 |                                                                                                    |                                                                                                    |                                                                                                |  |  |  |  |  |
| Demo<br>BancaNet<br>Empresarial<br>¿Qué desea hacer?<br>• <u>Ver Estado de cuerta y</u><br>Movimientos                                                                                                    | Datos<br>de su operación<br>sujeta a financiar                                  | Número de documentos a financiar:<br>Moneda:<br>Importe total de los documentos:<br>Cuenta de abono:<br>Representante 11<br>Fecha de recepción de instrucción:<br>Hora de recepción de instrucción: |                                                                                                    | 61<br>PESOS<br>\$ 1,176,825.71<br>041400000007883337<br>BEST,BANKING/UNO<br>26/8/2011<br>11:43 |  |  |  |  |  |
| Consulte el estatus de su financiamiento considerando el número de intrucción que se indica, en un lapso de 5 minutos.<br>"Estos datos pueden variar en número e importe con respecto a los documentos efectivamente financiados, por condiciones y requisitos aplicables según su Contrato de Financiamiento" |                                                                                 |                                                                                                    |                                                                                                    |                                                                                                |  |  |  |  |  |
| WEBTEXT01-ND001-LACINTGTDUAS1                                                                                                    |                                                                                 |                                                                                                    |                                                                                                    |                                                                                                |  |  |  |  |  |

🚯 Banamex

D.R. @ Copyright 2009, Derechos Reservados. Banco Nacional de México, S.A., integrante de Grupo Financiero Banamex. Isabel la Católica 44. Centro Histórico. Del. Cuauhtémoc. C.P. 06000, México, Distrito Federal, México

#### NOTA:

• Usted podrá realizar la consulta de todos sus documentos de Lunes a Viernes de 9:00 a 17:30 Hrs. en días hábiles bancarios, hora de la Ciudad de México. Podrá consultar información con una antigüedad máxima de 4 meses (considerando la fecha de pago).

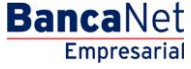

Servicios Adicionales > Divisas > Consulta de Operaciones >

Empresarial Página 754

**Banca**Net

### » Compradores

#### ¿Qué encuentro en esta página?

En esta página puede realizar el envío de sus archivos desde BancaNet Empresarial, recibir la notificación de los documentos descontados por sus proveedores, y realizar varias consultas.

#### ¿Cómo puedo obtener los datos que me interesan?

La página está compuesta por las siguientes secciones:

#### 1. Consulta de documentos

Al seleccionar esta opción, aparecerá una lista de selección con las siguientes opciones:

• Documentos pagados al proveedor:

Registre el periodo de consulta de los archivos enviados, es decir, registre la *Fecha inicial* y la *Fecha final* en el formato de dd/mm/aaaa (día, mes, año). Posteriormente, haga clic en el botón "Continuar".

• Documentos vigentes:

Registre el periodo de consulta de los archivos enviados, es decir, registre la *Fecha inicial* y la *Fecha final* en el formato de dd/mm/aaaa (día, mes, año). Posteriormente, haga clic en el botón "Continuar".

- Documentos rechazados: Al seleccionar esta opción:
  - Debe seleccionar el tipo de rechazo que desea consultar:
    - Archivos enviados
    - TEF
  - Además, debe capturar el periodo de consulta, es decir, la *Fecha inicial* y la *Fecha final* en el formato de dd/mm/aaaa (día, mes, año). Posteriormente, haga clic en el botón "Continuar".
- Estatus de archivos enviados:

Registre el periodo de consulta de los archivos enviados, es decir, la *Fecha inicial* y la *Fecha final* en el formato de dd/mm/aaaa (día, mes, año). Posteriormente, haga clic en el botón "Continuar".

• Documentos notificados:

Registre el periodo de consulta de los archivos enviados, es decir, la *Fecha inicial* y la *Fecha final* en el formato de dd/mm/aaaa (día, mes, año). Posteriormente, haga clic en el botón "Continuar".

Servicios Adicionales > Divisas > Consulta de Operaciones >

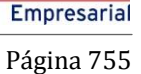

**Banca**Net

| BancaNet<br>Empresarial                                        |                          |                                                             |             |                      |          |                      | Martes 07  | 7 de Julio de 2015, 1           | javiera<br>12:00 Centro de | Javi<br>Ivarez@empres<br>México   Último | e <b>r Álvar</b> e<br>ademo.co<br>acceso po | ez   Empresa De<br>om.mx   55.55.111<br>or BancaNet: 20/1: | e <b>mo S.A</b><br>11.0000  <br>2/15 a las | Actualizar<br>a 01:30:54 | <b>1</b> | ⊠ ⊀ |
|----------------------------------------------------------------|--------------------------|-------------------------------------------------------------|-------------|----------------------|----------|----------------------|------------|---------------------------------|----------------------------|------------------------------------------|---------------------------------------------|------------------------------------------------------------|--------------------------------------------|--------------------------|----------|-----|
| ONSULTAS TRANSFERENCIAS Y F                                    | AGOS IMP                 | UESTOS Y CONTRIE                                            | BUCIONE     | ES COBRANZA          | A INVI   | ERSIONES SEF         | RVICIOS AE | DICIONALES AL                   | DMINISTRACIÓI              |                                          |                                             |                                                            |                                            |                          | SALI     | R   |
| 🍴 Operaciones de Crédito 🛛 🌧 Pen                               | nex 🚯 Fin                | anciamiento a Proveec                                       | iores (     | Cuenta Balar         | nce Cero | U\$D Divisas         | 🔶 Premi    | ium                             |                            |                                          |                                             |                                                            |                                            |                          |          |     |
| Financiamiento a                                               | a Prove                  | eedores                                                     |             |                      |          |                      |            |                                 |                            |                                          |                                             |                                                            |                                            |                          |          | ?   |
| Proveedores                                                    | Comprad<br>Seleccione la | <b>lores</b><br>a opción deseada. Caj                       | oture la ir | nformación solicitad | daydéc   | lic en "Continuar".  |            |                                 |                            |                                          |                                             |                                                            |                                            |                          |          |     |
| Compradores                                                    | Tipo de l                | Operación                                                   |             |                      |          |                      |            |                                 |                            |                                          |                                             |                                                            |                                            |                          |          |     |
| Demo<br>BancaNet<br>Empresarial                                | Opcione<br>Docum         | ta de Documentos<br>es de consulta<br>entos Pagados al Prov | /eedor      |                      |          |                      |            |                                 | V<br>V                     |                                          |                                             |                                                            |                                            |                          |          |     |
| ¿Qué desea hacer?                                              | Capture<br>Fecha II      | el período de Consult<br>nicial                             | a<br>F      | echa Final           | - 44     |                      |            |                                 |                            |                                          |                                             |                                                            |                                            |                          |          |     |
| • <u>Ver resumen de transferencias y</u><br>pagos              | 08/02/2                  | 2016                                                        |             | 21/12/2015           |          |                      |            |                                 |                            |                                          |                                             |                                                            |                                            | •                        | Continua | ar  |
| <u>Configurar validación de</u><br>beneficiarios para archivos | Consu                    | ulta de Documei                                             | ntos Pa     | agados del: (        | 1/08/2   | 012 (ddmmaa          | aa) al 12  | /08/2012 (ddm                   | ımaaaa)                    |                                          |                                             |                                                            |                                            |                          |          |     |
|                                                                |                          | RFC<br>Proveedor                                            |             | Num. de<br>Proveedor |          | Num. de<br>Documento |            | Importe Nomina<br>del Documento | al E                       | Moneda                                   |                                             | Forma de<br>Pago                                           |                                            | Tipo de Cuenta           |          |     |
|                                                                | +                        | SCO870422UX                                                 |             | 1711655              |          | FOLIO0000A           |            | 100.00                          |                            | MXN                                      |                                             | TEF                                                        |                                            | 01                       |          |     |
|                                                                | +                        | SCO870422UX                                                 |             | 1711655              |          | FOLIO0000A           |            | 100.00                          |                            | MXN                                      |                                             | TEF                                                        |                                            | 01                       |          |     |
|                                                                | +                        | SCO870422UX                                                 |             | 1711655              |          | FOLIO0000A           |            | 100.00                          |                            | MXN                                      |                                             | TEF                                                        |                                            | 01                       |          |     |
|                                                                | +                        | SCO870422UX                                                 |             | 1711655              |          | FOLIO0000A           |            | 100.00                          |                            | MXN                                      |                                             | TEF                                                        |                                            | 01                       |          |     |
|                                                                | +                        | SCO870422UX                                                 |             | 1711655              |          | FOLIO0000A           |            | 100.00                          |                            | MXN                                      |                                             | TEF                                                        |                                            | 01                       |          |     |
|                                                                | 1 a 5 de 1               | 10                                                          |             | « Anterior 1 2       | 3 4 5    | Siguiente »          | 6.5        | +5 *                            |                            |                                          |                                             | Ir                                                         | r a la pág                                 | gina de                  | 7        | r   |
|                                                                |                          |                                                             |             |                      |          |                      | (400       |                                 |                            |                                          |                                             |                                                            |                                            |                          |          |     |

🚱 Banamex

D.R. @ Copyright 2009, Derechos Reservados. Banco Nacional de México, S.A., integrante de Grupo Financiero Banamex. Isabel la Católica 44. Centro Histórico. Del. Cuauhtémoc. C.P. 06000, México, Distrito Federal, México

### 2. Envío de archivo

Al seleccionar esta opción:

- Debe elegir cualquiera de los siguientes criterios:
  - Abrir o generar archivo: Elija esta opción cuando desee consultar un archivo previamente realizado o generar uno nuevo desde BancaNet Empresarial.
  - Envío de archivo: Esta opción procede cuando vaya a enviar su archivo.

Servicios Adicionales > Divisas > Consulta de Operaciones >

**Banca**Net

| BancaNet<br>Empresarial                                                                                                    |                                                                                                    | Martes 07 de Julio de                                                                    | Javier Álvarez   Empresa Demo S.A. de C.V.<br>javieralvarez @empresademo.com.mx   55.55.1111.0000   <u>Actualizar</u><br>2015, 12:00 Centro de México   Último acceso por BancaNet: 201/2/15 a las 01:30:54 | ≜ ≜ ⊠ ☆ |  |  |  |  |  |
|----------------------------------------------------------------------------------------------------|----------------------------------------------------------------------------------------------------|------------------------------------------------------------------------------------------|----------------------------------------------------------------------------------------------------|---------|--|--|--|--|--|
| CONSULTAS TRANSFERENCIAS Y PA                                                                                                    | GOS IMPUESTOS Y CONTRIBUCIONES COBRANZA                                                                              | INVERSIONES SERVICIOS ADICIONALE                                                         | S ADMINISTRACIÓN                                                                                                    | SALIR   |  |  |  |  |  |
| 💥 Operaciones de Crédito  🌧 Peme                                                                                                    | x 🚯 Financiamiento a Proveedores 🛞 Cuenta Balan                                                                      | ce Cero USD Divisas ⊖ Premium                                                            |                                                                                                    |         |  |  |  |  |  |
| Financiamiento a Proveedores                                                                                                    | Proveedores<br>Compradores                                                                                           |                                                                                          |                                                                                                    | 80      |  |  |  |  |  |
| Compradores                                                                                                    | Favor de anotar el Folio de envío, el cual le permitirá la consulta posterior.                                       |                                                                                          |                                                                                                    |         |  |  |  |  |  |
| Demo<br><b>Banca</b> Net<br><b>Empresarial</b>                                                                                                    | Información<br>de archivo                                                                                            | Nombre de archivo<br>Folio de envío<br>Estatus                                           | 44001e03.EXPORTACION.10.02791858.279185802901.1.029309.TXT<br>029309<br>Transferido                                                                                                    | г       |  |  |  |  |  |
| Qué desea hacer?  Var historial de Banca Electrónica  Var pendientes de autorizar  Dar de alta una cuenta  WEBTEXT01-ND001-LACINTGTDUAS:  Comparison Comparison Comp | 18V<br>3 Copyright 2009, Derechos Reservados, Banco Nacion<br>11 catrilica 44 Centro Histórico, Del Cuautóéroc, C.P. | al de México, S.A., integrante de Grupo Finan<br>06000 México, Distrito Federal, México, | iciero Banamex.                                                                                                    |         |  |  |  |  |  |

### NOTA:

Usted podrá realizar la consulta de los documentos de Lunes a Viernes de 9:00 a 19:00 Hrs. en días hábiles bancarios, hora de la Ciudad de México, éstas consultas podrán hacerse con una antigüedad de hasta 3 meses. Si desea hacer consultas con una antigüedad mayor, deberá contactar con su Ejecutivo Especializado para hacerle la solicitud.
Servicios Adicionales > Divisas > Consulta de Operaciones >

Empresarial Página 757

**Banca**Net

## Servicios adicionales - Pemex, Gas y PB

### » Facturación - Archivo

#### ¿Qué encuentro en esta página?

En esta página puede seleccionar el tipo de factura que desea pagar.

#### ¿Cómo puedo obtener los datos que me interesan?

La página está compuesta por las siguientes secciones:

#### 1. Archivo

Esta sección presenta la siguiente información:

- Número de cliente PGPB
- Cuenta de Cheques
- Saldo en chequera
- Saldo en efectivo
- Facturas: Cuadro de texto seguido de las siguientes columnas:
  - $\circ$  Número de facturas
  - $\circ$  Importe total

Al hacer clic en el botón "Realizar pago", se efectuará su pago.

Si desea anticipar su pago, haga clic en "Pago anticipado".

Servicios Adicionales > Divisas > Consulta de Operaciones >

**Banca**Net

| Consider Consider   Refinación   Bancalvet   Curtas de dauorar:     Curtas de dauorar:     Curtas de dauorar:     Curtas de dauorar:     Curtas de dauorar:     Curtas de dauorar:     Curtas de dauorar:     Curtas de dauorar:     Curtas de dauorar:     Curtas de dauorar:     Curtas de dauorar:     Curtas de dauorar:     Curtas de dauorar:     Curtas de dauorar:     Curtas de dauora:     Curtas de dauora:     Curtas da dauora:     Curtas da dauora:     Curtas da dauora:                                                                                                    | SULTAS TRANSFERENCIAS Y F          | PAGOS IMPUESTOS Y CONTRIBUCIONES COBRAN                                                | NZA INVE      | Martes 07 de Julio de 2015, 1:<br>RSIONES SERVICIOS ADICIONALES ADI | 2:00 Centro de México  <br>MINISTRACIÓN | Ultimo acceso por BancaNe | t: 20/12/15 a las 01:30:54 | SALIR           |
|----------------------------------------------------------------------------------------------------|------------------------------------|----------------------------------------------------------------------------------------|---------------|---------------------------------------------------------------------|-----------------------------------------|---------------------------|----------------------------|-----------------|
| Gas y P3       A         Facturación       Sateccione el tep de factura que desea pagar y dé cite en "Realizar Pago". Si desea anticipar un pago dé cite en "Pago Anticipado".         Consultar       Archivo         Estado de Cuenta       Refinación         Demo<br>Banca Net<br>Empresarial       No. Cliente PGPB       Coolig71         Qué desea hacer?       No. Facturas       No. Facturas         Ver historial de Banca Retroinea       Qué desea hacer?       No. Facturas       Importe Total         Ver historial de Banca Retroinea       Ver chistorial de Banca Retroinea       Qué       Outer a de cheques       Realizar Pago         Ver historial de Banca Retroinea       Ver chistorial de Banca Retroinea       Qué       Outer a de cheques       Realizar Pago         Ver historial de Banca Retroinea       Ver chistorial de Banca Retroinea       Qué       Outer a de cheques       Realizar Pago         Ver historial de Banca Retroinea       Ver chistorial de Banca Retroinea       Demo       Demo       Realizar Pago         Qué desea hacer?       Ver historial de Banca Retroinea       Demo       Realizar Pago       Realizar Pago         Yer historial de Banca Retroinea       Ver chistorial de Banca Retroinea       Demo       Realizar Pago       Realizar Pago         Qué desea hacer?       Ver historial de Banca Retroinea       Demo <th>operaciones de Crédito 🌧 Pen</th> <th>nex 😚 Financiamiento a Proveedores 🛞 Cuenta Ba</th> <th>alance Cero</th> <th>USD Divises 🔶 Premium</th> <th></th> <th></th> <th></th> <th></th> | operaciones de Crédito 🌧 Pen       | nex 😚 Financiamiento a Proveedores 🛞 Cuenta Ba                                         | alance Cero   | USD Divises 🔶 Premium                                               |                                         |                           |                            |                 |
| Facturación       No. Cliente PGPB       CC01971         Consultar       Estado de Cuenta       870/54835         Estado de Cuenta       0.00       Saldo en clequera       0.00         Saldo en Efectivo       0.00       Importe Total       Importe Total         Openo BancaNet<br>Estado de Avencer hoy       0       0.00       0.00       0.00         Ver hebriel de Banca Retrinka       Vencer hoy       0       0.00       0.00       Realizar Pago Anticipation         Qué desea hacer?       Ver hebriel de Banca Retrinka       Ver hebriel de Banca Retrinka       Ver hebriel de Banca Retrinka       Ver hebriel de Banca Retrinka       Ver hebriel de Banca Retrinka       Ver hebriel de Banca Retrinka       Ver hebriel de Banca Retrinka       Ver hebriel de Banca Retrinka       Ver hebriel de Banca Retrinka       Ver hebriel de Banca Retrinka       Ver hebriel de Banca Retrinka       Ver hebriel de Banca Retrinka       Ver hebriel de Banca Retrinka         Ver hebriel de Banca Retrinka       Ver hebriel de Banca Retrinka       Ver hebriel de Banca Retrinka       Ver hebriel de Banca Retrinka       Ver hebriel de Banca Retrinka       Ver hebriel de Banca Retrinka       Ver hebriel de Banca Retrinka         Ver hebriel de Banca Retrinka       Ver hebriel de Banca Retrinka       Ver hebriel de Banca Retrinka       Ver hebriel de Banca Retrinka       Ver hebriel de Banca Retrinka         Ver hebr                                                                                                    | Gas y PB 🔨                         | Gas y PB - Facturación<br>Seleccione el tipo de factura que desea pagar y dé clic en ' | "Realizar Pag | o". Si desea anticipar un pago dé clic en "Pago Ar                  | ntic ipado".                            |                           |                            |                 |
| Activity     No. Cliente PCP/B     CC01971       Consultar     Cuenta de cheques     870/54835       Estado de Cuenta     000     Saldo en Efectivo       Saldo en Efectivo     000       BancaNet<br>BancaNet<br>Empresarial     Facturas     No. Facturas     Importe Total       O     Vencidas     0     0.00       Qué desea hacer?     Pago Cuenta     0.00                                                                                                    | Facturación                        | Archivo                                                                                |               |                                                                     |                                         |                           |                            |                 |
| Estado de Cuenta     Saldo en clequera     0.00       Refinación     Saldo en Efectivo     0.00       Demo<br>BancaNet<br>Empresarial     Facturas     No. Facturas     Importe Total       O     Vencidas     0.00       Qué desea hacer?     0.00     0.00       Ver historial de Banca Electrónica     Vencidas     0.00       Ver historial de Banca Electrónica     Vencia     0.00                                                                                                    | Consultar                          | Archivo                                                                                | No. C         | liente PGPB                                                         |                                         | CC01971                   |                            |                 |
| Refinación     Saldo en Efectivo     0.00       Demo<br>BancaNet<br>Empresarial     Facturas     No. Facturas     Importe Total       Importe Total     Importe Total     0.00       Importe Avencer hoy     0.00     0.00       Importe Avencer hoy     0.00     0.00       Importe Avencer hoy     Importe Avencer hoy     0.00       Importe Avencer hoy     Importe Avencer hoy     Importe Avencer hoy       Importe Avencer hoy     Importe Avencer hoy     Importe Avencer hoy       Importe Avencer hoy     Importe Avencer hoy     Importe Avencer hoy       Importe Avencer hoy                                                                                                    | Estado de Cuenta                   |                                                                                        | Saldo         | en chequera                                                         |                                         | 0.00                      |                            |                 |
| Refinación     No. Facturas     Importe Total       Demo<br>BancaNet<br>Empresarial     Vencidas     0     0.00       A vencer hoy     0     0.00       Pago Cuenta     0     0.00                                                                                                    | Estado de Odenia                   |                                                                                        | Saldo         | en Efectivo                                                         |                                         | 0.00                      |                            |                 |
| Demo     Nor ractions     Importer rotation       Demo     Vencidas     0     0.00       Importer rotation     Importer rotation     0.00       Importer rotation     0     0.00       Importer rotation     0     0.00       Importer rotation     0     0.00       Importer rotation     0     0.00       Importer rotation     0     0.00       Importer rotation     0     0.00       Importer rotation     0     0.00       Importer rotation     0     0.00                                                                                                    | Refinación                         |                                                                                        |               | Factures                                                            | No Facturas                             |                           | Importe Total              |                 |
| Demo       Demo       0       0.00         BancaNet       Pago Cuenta       0       0.00         Qué desea hacer?       Ver historial de Banca Electrónica       Resalizar Pago         Ver pendientes de autorizar       Dar de ata una cuenta       Ver Vertia                                                                                                    | D                                  |                                                                                        | ۲             | Vencidas                                                            | 0                                       |                           | 0.00                       |                 |
| Page Cuenta     0     0.00       Qué desea hacer?     Realizar Pag       Ver historial de Bança Electrónica     Ver pendientes de autorizar       Dar de ata una cuenta     Uer historial de Cuenta                                                                                                    | Demo                               |                                                                                        | 0             | A vencer hoy                                                        | 0                                       |                           | 0.00                       |                 |
| Qué desea hacer?<br>Ver historial de Banca Electrónica<br>Ver pendientes de autorizar<br>Dar de alta una cuenta                                                                                                    | Empresarial                        |                                                                                        | 0             | Pago Cuenta                                                         | 0                                       |                           | 0.00                       |                 |
| Qué desea hacer?<br>Ver historial de Banca Electrónica<br>Ver pendientes de autorizar<br>Dar de alta una cuenta                                                                                                    |                                    |                                                                                        |               |                                                                     |                                         |                           |                            | Realizar Pago   |
| Ver historial de Banca Electrónica Pago Anticipa Ver pendientes de autorizar Dar de alta una cuenta                                                                                                    | Qué desea hacer?                   |                                                                                        |               |                                                                     |                                         |                           |                            | riounzur rugo   |
| Ver pendentes de autorizar Dar de alta una cuenta                                                                                                    | Var historial de Banca Electrónica |                                                                                        |               |                                                                     |                                         |                           |                            | Pago Anticipado |
| Dar de alta una cuenta                                                                                                    | Ver nendientes de sutorizar        |                                                                                        |               |                                                                     |                                         |                           |                            | 5               |
|                                                                                                    | Der de ette une evente             |                                                                                        |               |                                                                     |                                         |                           |                            |                 |
|                                                                                                    | Dar de alta una cuenta             |                                                                                        |               |                                                                     |                                         |                           |                            |                 |

### » Resumen de facturas

### ¿Qué encuentro en esta página?

En esta página se presenta el resumen de facturas a pagar.

#### ¿Cómo puedo obtener los datos que me interesan?

Aparece la siguiente leyenda: "Seleccione la(s) factura(s) a pagar y capture el monto; después haga clic en 'Continuar'", seguida de los siguientes elementos:

#### 2. Archivo

Esta sección presenta la siguiente información:

- Número de cliente PGPB
- Cuenta de Cheques
- Saldo de chequera
- Importe de facturas seleccionadas
- Facturas seleccionadas

#### 3. Sección de detalle

Esta sección presenta las siguientes columnas:

- Tipo de documento
- Número de documento
- Fecha de vencimiento

Servicios Adicionales > Divisas > Consulta de Operaciones >

Empresarial Página 759

**Banca**Net

- Monto a pagar
- Estatus

Para ver el detalle, haga clic en la pestaña correspondiente.

Al hacer clic en el botón "Continuar", se abrirá una ventana de confirmación.

Al hacer clic en el botón "Regresar", aparecerá la pantalla anterior.

#### Facturación

| Selec | cione la(s) | factura(s) | a pegar y | capture el monto, | después dé | clic en ' | "Continuar". |
|-------|-------------|------------|-----------|-------------------|------------|-----------|--------------|
|-------|-------------|------------|-----------|-------------------|------------|-----------|--------------|

| rchivo    |             |                            | No.               | Cliente PGPB            |        |                           | CC00306       |              |           |
|-----------|-------------|----------------------------|-------------------|-------------------------|--------|---------------------------|---------------|--------------|-----------|
|           |             |                            | Cu                | enta de cheques         |        |                           | 507 / 7234294 |              |           |
|           |             |                            | Sal               | do en chequera          |        |                           | 100,000.00    |              |           |
|           |             |                            | Imp               | porte Facturas seleccio | onadas |                           | 100,000.00    |              |           |
|           |             |                            | Fac               | turas Seleccionadas     |        |                           | 0             |              |           |
|           |             |                            | 104               |                         |        |                           | <br>          | <br>         |           |
| aga clic  | en las pes  | tañas para ver el detalle. |                   |                         |        |                           |               |              |           |
|           |             | Tipo<br>de documento       |                   | Nom.<br>Documento       |        | Fecha<br>de vencimiento   | Monto a pagar | Estatus      |           |
| F         | Ξ           | FA                         |                   | 1234567890              |        | 01 / 01 / 2006 (ddmmaaaa) | 8,306.83      | Vencida      |           |
| Import    | te Original |                            |                   | 8,724.04                |        |                           |               |              |           |
| Saldo     |             |                            |                   | 8,724.04                |        |                           |               |              |           |
| Interé    | s           |                            |                   | 28.27                   |        |                           |               |              |           |
| IVA       |             |                            |                   | 4.52                    |        |                           |               |              |           |
| Total     |             |                            |                   | 8, 306.83               |        |                           |               |              |           |
|           | (+)         | FA                         |                   | 1234567890              |        | 01 / 01 / 2010 (ddmmaaaa) | 7,898.00      | Vencida      |           |
|           | +           | FA                         |                   | 1234567890              |        | 01 / 01 / 2010 (ddmmaaaa) |               | Vencida      |           |
|           | ÷           | FA                         |                   | 1234567890              |        | 01 / 01 / 2010 (ddmmaaaa) |               | A vencer hoy |           |
| E         | +           | FA                         |                   | 1234567890              |        | 01 / 01 / 2010 (ddmmaaaa) |               | Pago Cuenta  |           |
| m         | +           | FA                         |                   | 1234567890              |        | 01 / 01 / 2010 (ddmmaaaa) |               | Vencida      |           |
|           | 1           |                            |                   |                         |        |                           |               |              |           |
| Regr      | resar       |                            |                   |                         |        |                           |               |              | Continuar |
| a 50 de 1 | 1000        | e Anterior 1               | 2 3 4 5 Siguiente | <u>b b</u>              |        |                           |               |              |           |

Servicios Adicionales > Divisas > Consulta de Operaciones >

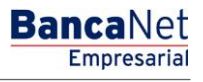

### » Resumen de facturas - Confirmación

#### ¿Qué encuentro en esta página?

En esta página se presenta la confirmación de las facturas a pagar.

#### ¿Cómo puedo obtener los datos que me interesan?

Aparece la leyenda: "Confirme la(s) facturas(s) a pagar y haga clic en 'Aceptar'", seguida de los siguientes elementos:

#### 1. Archivo

Esta sección muestra la siguiente información:

- Número de cliente PGPB
- Cuenta de Cheques
- Saldo de chequera
- Importe de facturas seleccionadas
- Facturas seleccionadas

Haga clic en la pestaña para ver el detalle del elemento que le interese.

#### 2. Sección de detalle

Esta sección muestra las siguientes columnas:

- Tipo de documento
- Número de documento
- Fecha de vencimiento
- Monto a pagar
- Estatus

Se presenta la siguiente leyenda: "Haga clic en la pestaña para ver el detalle".

Al hacer clic en el botón "Continuar", aparecerá una ventana solicitándole que ingrese su Challenge para aplicar su operación.

Al hacer clic en el botón "Regresar", aparecerá la pantalla anterior.

Servicios Adicionales > Divisas > Consulta de Operaciones >

Empresarial Página 761

**Banca**Net

#### Facturación

Seleccione la(s) factura(s) a pegar y capture el monto, después dé clic en "Continuar".

| clic en las per   | estañas para ver el detalle.<br>Tipo<br>de documento                          |                                                                       |                                                     |                         |                             |                      | 100,000.00<br>0                       |           |              |  |
|-------------------|-------------------------------------------------------------------------------|-----------------------------------------------------------------------|-----------------------------------------------------|-------------------------|-----------------------------|----------------------|---------------------------------------|-----------|--------------|--|
| porte Original    | Tipo<br>de documento                                                          |                                                                       |                                                     |                         |                             |                      |                                       |           |              |  |
| porte Original    |                                                                               |                                                                       | Nom.<br>Documento                                   |                         | Fecha<br>de vencimiento     |                      | Monto a pagar                         |           | Estatus      |  |
| iporte Original   | FA                                                                            |                                                                       | 1234567890                                          |                         | 01 / 01 / 2006 (ddmmaaaa)   |                      | 8,306.83                              |           | Vencida      |  |
|                   | al                                                                            |                                                                       | 8.724.04                                            |                         |                             |                      |                                       |           |              |  |
| 100               |                                                                               |                                                                       | 8,724.04                                            |                         |                             |                      |                                       |           |              |  |
| terés             |                                                                               |                                                                       | 28.27                                               |                         |                             |                      |                                       |           |              |  |
| A                 |                                                                               |                                                                       | 4.52                                                |                         |                             |                      |                                       |           |              |  |
| otal              |                                                                               |                                                                       | 8, 306.83                                           |                         |                             |                      |                                       |           |              |  |
|                   | FA                                                                            |                                                                       | 1234567890                                          |                         | 01/01/2010 (ddmmaaaa)       |                      | 5 213 08                              |           | Vencida      |  |
| (±)               | FA                                                                            |                                                                       | 1234567890                                          |                         | 01 / 01 / 2010 (ddmmaaaa)   |                      | 0.00                                  |           | Vencida      |  |
| (+)               | FA                                                                            |                                                                       | 1234567890                                          |                         | 01 / 01 / 2010 (ddmmaaaa)   |                      | 0.00                                  |           | A vencer hoy |  |
| +                 | FA                                                                            |                                                                       | 1234567890                                          |                         | 01 / 01 / 2010 (ddmmaaaa)   |                      | 0.00                                  |           | Pago Cuenta  |  |
| F                 | FA                                                                            |                                                                       | 1234567890                                          |                         | 01 / 01 / 2010 (ddmmaaaa)   |                      | 0.00                                  |           | Vencida      |  |
| Encience<br>Clave | e dinámica<br>da su NetKey, teck<br>?" digite el número<br>LNG?" introduzca e | 2∣3 4 s <u>Slowentr</u><br>ee su PIN;a<br>"9". Al apar<br>en su NetKe | l desplegarse<br>recer la palabr<br>ry la siguiente | la palab<br>a<br>clave: | ra Presione E<br>deberá dig | NT. Su<br>jitar en ( | NetKey generará<br>el siguiente campo | una clave | dinámica que |  |
| CHA               | ALLNG: <mark>2</mark> 4                                                       | 401198                                                                | 35                                                  |                         | Clave diná                  | mica                 |                                       |           |              |  |

Servicios Adicionales > Divisas > Consulta de Operaciones >

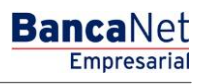

Página 762

### » Facturas - Aplicación

#### ¿Qué encuentro en esta página?

En esta página puede consultar sus facturas pagadas en la sección de Archivo.

#### ¿Cómo puedo obtener los datos que me interesan?

La página está compuesta por las siguientes secciones:

Archivo

Esta sección muestra la siguiente información:

- Número de cliente Pemex
- Cuenta de Cheques
- Saldo en chequera
- Número de facturas seleccionadas
- Importe de pago seleccionado
- Estatus
- Autorización
- Usuario 1
- Usuario 2

**Nota:** Para obtener una impresión de su pago, haga clic en el botón "Imprimir" localizado en la parte superior derecha de la pantalla.

| acturación                     |                              |                     |  |
|--------------------------------|------------------------------|---------------------|--|
| Sus facturas han sido pagadas. |                              |                     |  |
| Archivo                        | No, Cliente PEMEX            | CC00306             |  |
|                                | Cuenta de cheques            | 507 / 7234294       |  |
|                                | Saldo en chequera            | 100,000.00          |  |
|                                | Núm. facturas seleccionadas  | 3                   |  |
|                                | Importe de Pago seleccionado | 100,000.00          |  |
|                                | Estatus                      | Pagado              |  |
|                                | Autorización                 | 1234567890          |  |
|                                | Usuario 1                    | Mónica Ortiz Juárez |  |
|                                | Ilsuario 2                   | Mónice Ortiz Juárez |  |

Servicios Adicionales > Divisas > Consulta de Operaciones >

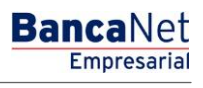

### » Pago anticipado

#### ¿Qué encuentro en esta página?

En esta página puede realizar su pago anticipado.

#### ¿Cómo puedo obtener los datos que me interesan?

Seleccione el botón "Pago Anticipado", elija una de las opciones que se ofrecen en la sección *Archivo (Saldo en chequera y Saldo en efectivo)* y registre el importe a pagar. Para ejecutar su operación, haga clic en el botón "Continuar".

#### 1. Archivo

- Número de cliente PGPB
- Cuenta de Cheques: Elija una de las siguientes opciones:
  - Saldo en chequera
  - Saldo en efectivo
- Importe a pagar

| acturación                                    |                                 |                                 |           |
|-----------------------------------------------|---------------------------------|---------------------------------|-----------|
| eleccione una opción, ingrese el importe a pa | gar y dé clic en "Continuar".   |                                 |           |
| Archivo                                       | No. Cliente PGPB                | CC00306                         |           |
|                                               | Cuenta de cheques               | 507 / 7234294                   |           |
|                                               | Saldo en chequera<br>100,000.00 | Saldo en efectivo<br>100,000.00 |           |
|                                               | Importe a pagar<br>23000        |                                 |           |
|                                               | 92 177 78                       |                                 |           |
|                                               |                                 |                                 | Continuar |

Servicios Adicionales > Divisas > Consulta de Operaciones >

BancaNet Empresarial

Página 764

### » Pago anticipado - Confirmación

#### ¿Qué encuentro en esta página?

En esta página puede ver la confirmación de su pago anticipado.

#### ¿Cómo puedo obtener los datos que me interesan?

La información se presenta de la siguiente forma:

Archivo

- Número de cliente PGPB
- Cuenta de Cheques
- Saldo de chequera
- Saldo en efectivo
- Importe a pagar

Al hacer clic en el botón "Aceptar", aparecerá una ventana solicitándole que ingrese su Challenge para aplicar su operación.

Al hacer clic en el botón "Regresar", aparecerá la pantalla anterior.

| Facturación                                      |                   |               |         |
|--------------------------------------------------|-------------------|---------------|---------|
| Confirme el pago anticipado y dé clic en "Acepta | r                 |               |         |
|                                                  |                   |               |         |
| Archivo                                          | No. Cliente PGPB  | CC00306       |         |
|                                                  | Cuenta de cheques | 507 / 7234294 |         |
|                                                  | Saldo en chequera | 100,000.00    |         |
|                                                  | Saldo en efectivo | 100,000.00    |         |
|                                                  | Importe a pagar   | 23,000.00     |         |
|                                                  |                   |               |         |
|                                                  |                   |               | 0.0     |
| Regresar                                         |                   |               | Aceptar |
|                                                  |                   |               |         |

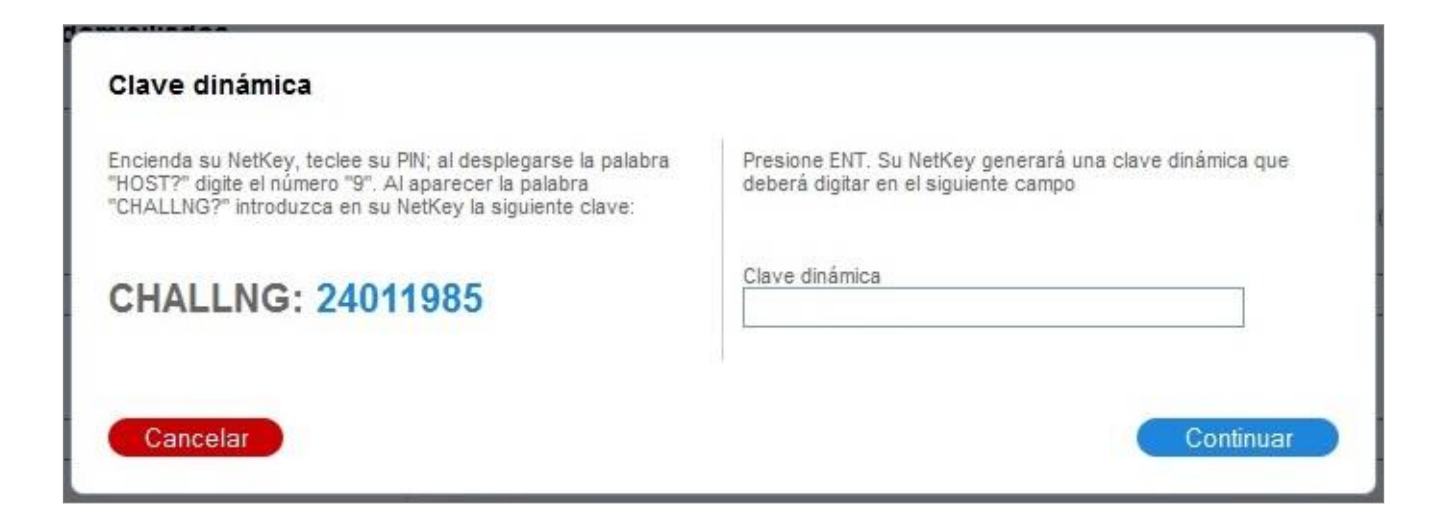

Servicios Adicionales > Divisas > Consulta de Operaciones >

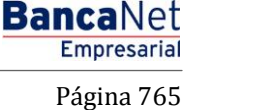

### » Pago anticipado - Aplicación

### ¿Qué encuentro en esta página?

En esta página puede ver la aplicación de su pago anticipado.

#### ¿Cómo puedo obtener los datos que me interesan?

Se presenta una pantalla con los siguientes elementos:

#### 1. Archivo

- Número de cliente Pemex
- Cuenta de Cheques
- Saldo en chequera
- Número de factura seleccionada
- Importe de pago seleccionado
- Estatus
- Autorización
- Usuario 1
- Usuario 2

| acturación                          |                              |                     |  |
|-------------------------------------|------------------------------|---------------------|--|
| Su pago anticipado ha sido aplicado | L.                           |                     |  |
|                                     |                              |                     |  |
| Archivo                             | No. Cliente PEMEX            | CC00306             |  |
|                                     | Cuenta de cheques            | 507 / 7234294       |  |
|                                     | Saldo en chequera            | 100,000.00          |  |
|                                     | Núm. facturas seleccionadas  | 3                   |  |
|                                     | Importe de Pago seleccionado | 100,000.00          |  |
|                                     | Estatus                      | Pagado              |  |
|                                     | Autorización                 | 1234567890          |  |
|                                     | Usuario 1                    | Mónica Ortiz Juárez |  |
|                                     | U                            | Nánica Ortiz Ivároz |  |

Servicios Adicionales > Divisas > Consulta de Operaciones >

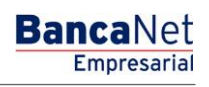

### » Tipo de consulta

#### ¿Qué encuentro en esta página?

En esta página puede solicitar la consulta de sus pagos.

#### ¿Cómo puedo obtener los datos que me interesan?

Se presenta una pantalla con las siguientes secciones.

#### 1. Consulta

Esta sección presenta los siguientes detalles:

- Número de cliente PGPB
- Opción: Fecha de vencimiento
- Opción: Fecha de operación
- Fecha inicial
- Fecha final

Al hacer clic en el botón "Buscar", se ejecutará la acción de búsqueda.

### 2. Sección de detalle

Esta sección muestra las siguientes columnas:

- Tipo de documento
- Número de documento
- Fecha de vencimiento
- Saldo Factura
- Estatus
- Importe Original -> Detalle
- Fecha de pago > Detalle

Al hacer clic en el botón "Aceptar", finalizará el detalle de la información. Al hacer clic en el botón "Regresar", aparecerá la pantalla anterior.

Servicios Adicionales > Divisas > Consulta de Operaciones >

**Banca**Net

| BancaNet<br>Empresarial            |          |                               |                     |                  | Marte    | es 07 de Julio de 2015, 1 | javieralvarez<br>2:00 Centro de Méxic | Javier Álvarez<br>z@empresademo.cor<br>o   Último acceso por | z   Empresa Demo S.A. d<br>m.mx   55.55.1111.0000   Ac<br>BancaNet: 20/12/15 a las 0 | <b>le C.V.</b><br><u>tualizar</u><br>1:30:54 | ▲ ♠ ⊠ ☆ |
|------------------------------------|----------|-------------------------------|---------------------|------------------|----------|---------------------------|---------------------------------------|--------------------------------------------------------------|--------------------------------------------------------------------------------------|----------------------------------------------|---------|
| CONSULTAS TRANSFERENCIAS Y PA      | AGOS IMP | UESTOS Y CONTRIBUCION         | IES COBRANZ         | A INVERSIONES    | SERVICIO | S ADICIONALES AD          | MINISTRACIÓN                          |                                                              |                                                                                      |                                              | SALIR   |
| Coperaciones de Crédito 🍰 Perme    | ex 🚯 Fin | anciamiento a Proveedores     | Cuenta Bala         | nce Cero USD Div | isas 🖨 F | Premium                   |                                       |                                                              |                                                                                      |                                              |         |
| Pemex                              |          |                               |                     |                  |          |                           |                                       |                                                              |                                                                                      |                                              | ₽₽ (?   |
| Gas y PB                           | Gas y PB | - Facturación                 |                     |                  |          |                           |                                       |                                                              |                                                                                      |                                              |         |
| Facturación                        | - Co     | onsulta                       | aa faabaa u dá alia | on "Pupe or"     |          |                           |                                       |                                                              |                                                                                      |                                              |         |
| Consultar                          | No       | . Cliente PGPB: CC0           | 1971                | en buscai        |          |                           |                                       |                                                              |                                                                                      |                                              |         |
| Estado de Cuenta                   | ۲        | Fecha de vencimiento          | ) Fecha de operaci  | ón               |          |                           |                                       |                                                              |                                                                                      |                                              |         |
| Refinación                         | 1        | 6/02/2016                     | 16/02/2             | n<br>16          |          |                           |                                       |                                                              |                                                                                      |                                              |         |
| Demo<br>BancaNet<br>Empresarial    | Haga cli | c en las pestañas para ver el | detalle.            | Num              |          | Facha                     |                                       |                                                              |                                                                                      |                                              | Buscar  |
| ¿Qué desea hacer?                  |          | de documento                  |                     | Documento        |          | de vencimiento            |                                       | Saldo factura                                                |                                                                                      | Estatus                                      |         |
| Ver historial de Banca Electrónica |          | FA                            |                     | 1234567890       |          | 12/08/2012                |                                       | 0.00                                                         |                                                                                      | Vencida                                      |         |
| Ver pendientes de sutorizer        |          | FA                            |                     | 1234567890       |          | 12/08/2012                |                                       | 0.00                                                         |                                                                                      | Vencida                                      |         |
| ver pendientes de autorizar        |          | FA                            |                     | 1234567890       |          | 12/08/2012                |                                       | 0.00                                                         |                                                                                      | A vencer hoy                                 |         |
| Dar de alta una cuenta             |          | FA                            |                     | 1234567890       |          | 12/08/2012                |                                       | 0.00                                                         |                                                                                      | Pago Cuenta                                  |         |
|                                    | 1a1      | de 1                          |                     |                  |          |                           |                                       |                                                              | Ir a la página                                                                       | de 1                                         | Ir      |

WEBTEXT01-ND001-LACINTGTDUAS1

🚱 Banamex

D.R. @ Copyright 2009, Derechos Reservados, Banco Nacional de México, S.A., integrante de Grupo Financiero Banamex. Isabel la Católica 44. Centro Histórico. Del. Cuauhtémoc. C.P. 06000, México, Distrito Federal, México

Servicios Adicionales > Divisas > Consulta de Operaciones >

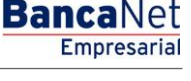

Página 768

### » Estado de cuenta

#### ¿Qué encuentro en esta página?

En esta página puede solicitar el Estado de Cuenta de sus pagos.

#### ¿Cómo puedo obtener los datos que me interesan?

Se presenta una pantalla con las siguientes secciones:

#### 1. Consulta

Unidad de información que presenta los siguientes detalles:

- Número de cliente PGPB
- Fecha inicial
- Fecha final

Aparece la siguiente leyenda: "Seleccione las fechas a consultar del estado de cuenta y haga clic en 'Buscar'".

Al hacer clic en el botón "Buscar", se ejecutará la acción de búsqueda.

#### 2. Sección de detalle

Esta sección muestra las siguientes columnas:

- Tipo de documento
- Número de documento
- Fecha de vencimiento
- Total a pagar
- Saldo
- Importe Original -> Detalle
- Capital -> Detalle
- Interés -> Detalle
- IVA -> Detalle

Servicios Adicionales > Divisas > Consulta de Operaciones >

#### Página 769

| BancaNet<br>Empresarial                                |           |                                                           |                  |                    | Mart     | es 07 de Julio de 20    | javieralvare<br>015, 12:00 Centro de Méxi | Javier Álvarez<br>z@empresademo.cor<br>co   Último acceso por | z   Empresa Demo S.A. (<br>n.mx   55.55.1111.0000   <u>Ac</u><br>BancaNet: 20/12/15 a las C | de C.V.<br><u>stualizar</u><br>)1:30:54 | ▲ 🌲 🖾 🌣 |
|--------------------------------------------------------|-----------|-----------------------------------------------------------|------------------|--------------------|----------|-------------------------|-------------------------------------------|---------------------------------------------------------------|---------------------------------------------------------------------------------------------|-----------------------------------------|---------|
| CONSULTAS TRANSFERENCIAS Y PA                          | AGOS IMP  | UESTOS Y CONTRIBUCIONES                                   | COBRANZ          | A INVERSIONES      | SERVICIO | S ADICIONALES           | ADMINISTRACIÓN                            |                                                               |                                                                                             |                                         | SALIR   |
| Coperaciones de Crédito 🍰 Peme                         | ex 🚯 Fin  | anciamiento a Proveedores                                 | Cuenta Bala      | nce Cero USD Divis | sas 🖨 F  | Premium                 |                                           |                                                               |                                                                                             |                                         |         |
| Pemex                                                  |           |                                                           |                  |                    |          |                         |                                           |                                                               |                                                                                             |                                         | ₽₽0     |
|                                                        | Gas y PB  | - Estado de Cuenta                                        |                  |                    |          |                         |                                           |                                                               |                                                                                             |                                         |         |
| Gas y PB 🔨                                             | Co        | nsulta                                                    |                  |                    |          |                         |                                           |                                                               |                                                                                             |                                         |         |
| Facturación                                            | Sel       | eccione el tipo de consulta y las                         | fechas y dé clic | en "Buscar"        |          |                         |                                           |                                                               |                                                                                             |                                         |         |
| Consultar                                              | No        | Cliente PGPB: CC0197                                      | 1                |                    |          |                         |                                           |                                                               |                                                                                             |                                         |         |
| Estado de Cuenta                                       | Fe        | cha Inicial                                               | Fecha fin        | al                 |          |                         |                                           |                                                               |                                                                                             |                                         |         |
| Refinación                                             |           |                                                           |                  |                    |          |                         |                                           |                                                               |                                                                                             |                                         | Buscar  |
| Demo<br><b>Banca</b> Net<br><b>Empresarial</b>         | Haga clic | : en las pestañas para ver el del<br>Tipo<br>de documento | aile.            | Num.<br>Documento  |          | Fecha<br>de vencimiento | 2                                         | Total pagado                                                  | 1                                                                                           | Saldo                                   |         |
|                                                        |           | FA                                                        |                  | 1234567890         |          | 12/08/2012              |                                           | 100.00                                                        |                                                                                             | 0.00                                    |         |
| ¿Que desea hacer?                                      |           | FA                                                        |                  | 1234567890         |          | 12/08/2012              |                                           | 100.00                                                        |                                                                                             | 0.00                                    |         |
| <ul> <li>Ver historial de Banca Electrónica</li> </ul> |           | FA                                                        |                  | 1234567890         |          | 12/08/2012              |                                           | 100.00                                                        |                                                                                             | 0.00                                    |         |
|                                                        |           | FA                                                        |                  | 1234567890         |          | 12/08/2012              |                                           | 100.00                                                        |                                                                                             | 0.00                                    |         |
| <ul> <li>Ver pendientes de autorizar</li> </ul>        |           | FA                                                        |                  | 1234567890         |          | 12/08/2012              |                                           | 100.00                                                        |                                                                                             | 0.00                                    |         |
| • <u>Dar de alta una cuenta</u>                        |           |                                                           |                  |                    |          |                         |                                           |                                                               |                                                                                             |                                         |         |
|                                                        | 1a1       | de 1                                                      |                  |                    |          |                         |                                           |                                                               | Ir a la página                                                                              | de 1                                    | Ir      |

Banamex D.R. @ Copyright 2009, Derechos Reservados. Banco Nacional de México, S.A., integrante de Grupo Financiero Banamex. Isabel la Católica 44. Centro Histórico. Del. Cuauhtémoc. C.P. 06000, México, Distrito Federal, México

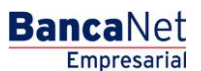

Servicios Adicionales > Divisas > Consulta de Operaciones >

BancaNet Empresarial

### » Servicios adicionales - Pemex, Refinación

#### ¿Qué encuentro en esta página?

En esta página puede seleccionar el tipo de pago.

#### ¿Cómo puedo obtener los datos que me interesan?

Capture la información solicitada, seleccione el tipo de pago y haga clic en el botón "Continuar".

#### 1. Datos del pago

Esta sección contiene los siguientes campos de texto, donde debe registrar la información solicitada:

- Cuenta
- Tipo de pago (lista de selección)
- Importe
- Descripción
- ID Pemex

Al hacer clic en el botón "Buscar", se ejecutará la acción de búsqueda.

Al hacer clic en el botón "Limpiar", se eliminará la información registrada para permitir una nueva captura.

Al hacer clic en el botón "Continuar", se abrirá una ventana en la que se le solicitará que ingrese su Challenge para aplicar la operación.

| BancaNet<br>Empresarial                        | Martes 07 de J                                                           | <b>Javier Álvarez   Empresa</b><br>javieralvarez@empresademo.com.mx   55.55.1<br>ulio de 2015, 12:00 Centro de México   Último acceso por BancaNet: 20 | Demo S.A. de C.V.<br>1111.0000   <u>Actuelizar</u><br>0/12/15 a las 01:30:54 |
|------------------------------------------------|--------------------------------------------------------------------------|----------------------------------------------------------------------------------------------------|------------------------------------------------------------------------------|
| CONSULTAS TRANSFERENCIAS Y PAGOS IMPUESTOS     | SY CONTRIBUCIONES COBRANZA INVERSIONES SERVICIOS ADICIO                  | NALES ADMINISTRACIÓN                                                                                                    | SALIR                                                                        |
| International de Crédito 🍰 Pemex 😵 Financiamie | nto a Proveedores 🛞 Cuenta Balance Cero USD Divisas 🖨 Premium            |                                                                                                    |                                                                              |
| Pemex<br>Refinación                            |                                                                          |                                                                                                    | 0                                                                            |
| Gas y PB Capture la informació                 | n solicitada, seleccione el tipo de pago y dé clic en "Continuar".       |                                                                                                    | )                                                                            |
| Consultar                                      | Cuenta<br>Javier Álvarez - Banamex -12345678901                          | 2345 Saldo MXN: \$ 10.000.00                                                                                                    | Y                                                                            |
| Estado de Cuenta                               | Tipo de pago                                                             | Importe Desc                                                                                                    | ripción                                                                      |
| Demo                                           | ID PEMEX                                                                 |                                                                                                    |                                                                              |
| BancaNet<br>Empresarial                        |                                                                          |                                                                                                    |                                                                              |
| Limpiar                                        | El campo de Descripción le permite identificar su pag                    | o para mayor control, el contenido aparecerá en el Estado de Cuenta.                                                                                   | Continuar                                                                    |
| WEBTEXT01-ND001-LACINTGTDUAS18V                | ierechos Reservados. Banco Nacional de México, S.A., integrante de Grupo | Financiero Banamex.                                                                                                    |                                                                              |

Servicios Adicionales > Divisas > Consulta de Operaciones >

### » Buscar cuenta

#### ¿Qué encuentro en esta página?

Esta página le permite seleccionar la cuenta.

### ¿Cómo puedo obtener los datos que me interesan?

La sección está conformada por las siguientes columnas:

- Tipo
- Sucursal
- Cuenta
- Nombre
- Instrumento
- Moneda

Una vez seleccionada la cuenta, haga clic en el botón "Continuar".

#### Búsqueda de cuenta

Seleccione una cuenta o búsquela capturando sucursal, número de cuenta o nombre

| Sucurs | al           | Cuenta o Nombre | )               |        |                            |   |                        |     | Buscar |   |
|--------|--------------|-----------------|-----------------|--------|----------------------------|---|------------------------|-----|--------|---|
|        | Тіро         | Sucursal        | Cuenta          |        | Nombre                     | 4 | Instrumento            | A V | Moneda | * |
| 0      | Cheques      | 100             | <u>5408</u>     |        | LIBRERIA DE PORRUA HERMANO |   | Cta. de Cheques Normal |     | MXN    |   |
| 0      | Cheques      | 102             | 366563          |        | AUTO DISTRIBUIDORES DEL CE |   | Cta. de Cheques Normal |     | MXN    |   |
| 0      | Cheques      | 1035            | <u>581</u>      |        | COLEGIO DE HUMANIDADES DE  |   | Cta. de Cheques Normal |     | MXN    |   |
| 0      | Cheques      | 224             | 2569957         |        | TELEFONOS DE MEXICO S A C  |   | Cta. de Cheques Normal |     | MXN    |   |
| 0      | Cheques      | 233             | <u>6153584</u>  |        | IMSS DISP CENTRALIZADA DE  |   | Cta. de Cheques Normal |     | MXN    |   |
| 0      | Cheques      | 34              | 3538006         |        | MANOLO, GRANO/MONTES       |   | Cta. de Cheques Normal |     | MXN    |   |
| 0      | Cheques      | 37              | <u>2185</u>     |        | IMPULSORA MERCANTIL DE LA  |   | Cta. de Cheques Normal |     | MXN    |   |
| 0      | Cheques      | 375             | <u>1725</u>     |        | PRUEBA                     |   | Cta. de Cheques Normal |     | MXN    |   |
| 0      | Cheques      | 4151            | <u>57153</u>    |        | WALTHER VANGHELIS Y ASOS P |   | Cta. de Cheques Normal |     | MXN    |   |
| 0      | Cheques      | 46              | <u>1806902</u>  |        | GUSTAVO,ALCARAZ/VELEZ      |   | Cta. de Cheques Normal |     | MXN    |   |
|        |              |                 |                 |        |                            |   |                        |     |        |   |
| 1      | 1 a 10 de 19 | <u>« Ant</u>    | erior 1 2 Siqui | ente » |                            |   |                        |     |        |   |

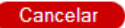

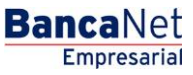

Continuar

Servicios Adicionales > Divisas > Consulta de Operaciones >

Empresarial Página 772

**Banca**Net

### » Confirmación

#### ¿Qué encuentro en esta página?

En esta página puede ver la solicitud de confirmación del pago.

#### ¿Cómo puedo obtener los datos que me interesan?

La página está compuesta por las siguientes secciones:

#### 1. Datos del pago

- Número de la cuenta origen
- Importe a pagar
- Tipo de pago
- Descripción
- ID Pemex

Al hacer clic en el botón "Continuar", se abrirá una ventana en la que se le solicitará que ingrese su Challenge para aplicar la operación.

Al hacer clic en el botón "Regresar", aparecerá una pantalla de captura, conservando los valores ingresados con anterioridad.

| ructura                   |                                | N                   | ombre de estructu      | ra CBC    |                               |           |              |           |            |  |
|---------------------------|--------------------------------|---------------------|------------------------|-----------|-------------------------------|-----------|--------------|-----------|------------|--|
|                           |                                |                     | Primera cobranza de    | colegiatu | iras                          |           |              |           |            |  |
|                           |                                | c                   | Cuenta madre           |           |                               |           |              |           |            |  |
|                           |                                | с                   | uenta                  |           |                               |           |              |           |            |  |
|                           |                                |                     | Javier Álvarez - Bana  | mex - 12  | 3456789012345 Saldo MXN: \$ 1 | 00,000.00 |              |           |            |  |
|                           |                                |                     |                        |           |                               |           |              |           |            |  |
| arios                     |                                | H.<br>C             | lorario 1<br>08 🐥 : 00 | *         |                               | Horario 2 | 00           | Horario 3 | 00         |  |
|                           |                                | н<br>С              | lorario 4<br>08 🛟 : 00 | 4 4       |                               | Horario 5 | 00 🛟         |           |            |  |
|                           |                                |                     | Con bloqueo en el i    | último ba | rrido                         |           |              |           |            |  |
| entas operativas          |                                |                     |                        |           |                               |           |              |           |            |  |
| sea eliminar una o varias | s cuentas, selecciónelas de la | a lista y dé clic e | in "Borrar".           |           |                               |           |              |           |            |  |
| Administración centraliza | da                             |                     |                        |           |                               |           |              |           |            |  |
| Num.                      | Sucursal                       |                     | Cuenta                 |           | Nombre                        |           | Saldo mínimo |           | Naturaleza |  |
|                           |                                |                     | 1001007                |           |                               |           |              |           |            |  |

Servicios Adicionales > Divisas > Consulta de Operaciones >

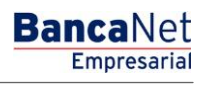

80

Rechazada

### » Aplicación

#### ¿Qué encuentro en esta página?

En esta página puede validar la aplicación exitosa del pago.

#### ¿Cómo puedo obtener los datos que me interesan?

La página está compuesta por las siguientes secciones:

#### 1. Datos del pago

- Número de cuenta de origen
- Importe a pagar

Se estructura CBC y horarios han sido dados de alta satisfactoriam

- Tipo de pago
- Descripción
- ID Pemex

Estructuras - Nueva

Nombre de la estructura CBC

Usuario Responsable

- 4 6534

Brror: Cuenta ya es hija en otra estructura.

| ente. El próximo barrido será: 0 | 19:00  |                |  |
|----------------------------------|--------|----------------|--|
|                                  |        |                |  |
|                                  | Estruc | ra de cobranza |  |
|                                  |        |                |  |

100,000.00

| umer   | ro de la estru                  | ctura          |                       |                                                |           | 14                                                                       |                                          |                               |      |
|--------|---------------------------------|----------------|-----------------------|------------------------------------------------|-----------|--------------------------------------------------------------------------|------------------------------------------|-------------------------------|------|
|        |                                 |                |                       |                                                |           |                                                                          |                                          |                               |      |
| lumer  | ro de la autori                 | izacion        |                       |                                                |           | 000001                                                                   |                                          |                               |      |
| echa   | de aplicación                   |                |                       |                                                |           | 27 / 12 / 10 (ddmmaaaa)                                                  |                                          |                               |      |
| Repres | sentante 1                      |                |                       |                                                |           | Mónica Ortiz Juárez                                                      |                                          |                               |      |
|        |                                 |                |                       |                                                |           |                                                                          |                                          |                               |      |
|        |                                 |                |                       |                                                | Para obte | ener su comprobante, dé clic en "Imprimir"                               |                                          |                               |      |
|        |                                 |                |                       |                                                |           |                                                                          |                                          |                               |      |
|        |                                 |                |                       |                                                |           |                                                                          |                                          |                               |      |
|        |                                 |                |                       |                                                |           |                                                                          |                                          |                               |      |
| ] Admi | inistración cent                | tralizada      |                       |                                                |           |                                                                          | <br>                                     | <br>                          |      |
| Admi   | inistración cent                | tralizada      |                       | -                                              |           |                                                                          |                                          | 1                             | E    |
| Admi   | inistración cent<br>#           | tralizada<br>I | Sucursal              | Cuenta                                         |           | Nombre                                                                   | Saldo mínimo                             | Estatus                       | 112  |
| Admi   | iinistración cent<br>#<br>1     | tralizada<br>V | Sucursal<br>377       | Cuenta<br>1234567890123456                     |           | Nombre<br>Arafel Internacional SA de CV                                  | Saldo mínimo<br>100,000.00               | Estatus<br>Alta OK            |      |
| Admi   | inistración cent<br>#<br>1<br>2 | tralizada<br>I | Sucursal<br>377<br>20 | Cuenta<br>1234567890123456<br>1234567890123456 |           | Nombre<br>Arafel Internacional SA de CV<br>Arafel Internacional SA de CV | Saldo mínimo<br>100,000.00<br>100,000.00 | Estatus<br>Alta OK<br>Alta OK | N.M. |

Arafel Internacional SA de CV

Le recordamos que la estructura se crea bloqueada. Para activaria, utilice la opción "Suspender / Activar" en la sección de barridos, para que comience a operar a partir del dia hábil siguiente.

1234567890123456

1234567890

Servicios Adicionales > Divisas > Consulta de Operaciones >

### » Cuenta Balance Cero - Estructuras - Nueva

#### ¿Qué encuentro en esta página?

Esta página permite seleccionar la cuenta madre y las cuentas de Nivel 1 para formar una nueva estructura, así como conocer los horarios de barrido, es decir, de la instrucción de extraer fondos de las cuentas seleccionadas.

#### ¿Cómo puedo obtener los datos que me interesan?

La página está compuesta por las siguientes secciones:

#### 1. Datos de nueva estructura

- Registre el nombre para la estructura. Éste puede ser diferente al nombre del cliente.
- Entre las cuentas disponibles, seleccione la cuenta madre.

#### 2. Horarios

- Se presenta una sección con cinco opciones de horario.
- Debe elegir al menos un horario de barrido; puede seleccionar hasta cinco horarios diferentes.
- El rango de horarios disponibles es de 8:00 a 21:40 horas; debe haber al menos 30 minutos de diferencia entre un horario de barrido y otro.
- El campo de *Bloqueo de último barrido* indica si las cuentas de la estructura pueden o no realizar otros movimientos después del último barrido establecido.

#### 3. Cuentas operativas

- Presenta las siguientes listas de selección:
  - o Número de cuenta
  - o Sucursal
  - o Cuenta
  - o Nombre
  - o Saldo mínimo
  - o Naturaleza
- Al hacer clic en el botón "Agregar", podrá incorporar cuentas a la estructura. La opción *Nueva* estructura es la única que le permite dar de alta cuentas en el Nivel 1.
- Si desea agregar más niveles a la estructura, una vez terminado el proceso de alta de estructura, elija la opción *Modificar* en el menú de *Estructuras*.
- Al seleccionar la cuenta que desea agregar a la estructura, podrá definir también el saldo mínimo que debe quedar en la cuenta después del barrido.
- Una cuenta que ya forma parte de otra estructura como cuenta hija/operativa no puede ser nuevamente dada de alta en una estructura como cuenta hija/operativa.
- Es necesario validar la información que se despliega en las secciones de *Estructura* y *Cuentas operativas*.

Servicios Adicionales > Divisas > Consulta de Operaciones >

**Banca**Net

| BancaNet<br>Empresarial                                                                                          |                               |                                                 |                                         |                                 |                  |                               |                        | Martes 07 de Julio de                                         | e 2015, 12 | <b>Javier Álvar</b><br>javieralvarez@empresademo.c<br>2:00 Centro de México   Último acceso p | ez   Empresa Demo S.A. de C.V.<br>om.mx   55.55.1111.0000   <u>Actualizar</u><br>or BancaNet: 20/12/15 a las 01:30:54 | <b></b>               | ⊠ ☆   |
|----------------------------------------------------------------------------------------------------|-------------------------------|-------------------------------------------------|-----------------------------------------|---------------------------------|------------------|-------------------------------|------------------------|---------------------------------------------------------------|------------|-----------------------------------------------------------------------------------------------|----------------------------------------------------------------------------------------------------|-----------------------|-------|
| CONSULTAS TRANSFERENCIAS Y P                                                                                     | AGOS IMI                      | PUESTOSY                                        | CONTRI                                  | BUCIONES                        | COBR             | anza invi                     | ERSION                 | ES SERVICIOS ADICIONALE                                       | S ADN      | MINISTRACIÓN                                                                                  |                                                                                                    | SA                    | LIR   |
| 🞢 Operaciones de Crédito 🏾 🍰 Perm                                                                                | nex 🚯 Fi                      | nanciamiento                                    | a Provee                                | dores 😗 (                       | Cuenta           | Balance Cero                  | USD                    | Divisas 🖨 Premium                                             |            |                                                                                               |                                                                                                    |                       |       |
| Cuenta Balance                                                                                                   | Cero E                        | struc                                           | tura                                    | s - Nue                         | eva              | I                             |                        |                                                               |            |                                                                                               |                                                                                                    | I                     | 80    |
| Estructura ^                                                                                                    | Estructu<br>Capture la i      | I <b>ras - Nue</b> v                            | <b>/a</b><br>Ilicitada y                | dé clic en "Agr                 | regar" p         | para seleccion                | ar las cu              | ientas operativas.                                            |            |                                                                                               |                                                                                                    |                       |       |
| Nueva                                                                                                    | Datos                         | пцеха                                           |                                         |                                 |                  | Nomb                          | re de es               | tructura CBC                                                  |            |                                                                                               |                                                                                                    |                       |       |
| Baja                                                                                                    | estruc                        | tura                                            |                                         |                                 |                  | Pruet                         | ba 1000                |                                                               |            |                                                                                               |                                                                                                    |                       |       |
| Modificar                                                                                                    |                               |                                                 |                                         |                                 |                  | Cuent                         | ta mad                 | re                                                            |            |                                                                                               |                                                                                                    |                       |       |
| Consultar                                                                                                    | -                             |                                                 |                                         |                                 |                  | Cuent                         | a                      |                                                               |            |                                                                                               |                                                                                                    |                       |       |
| Barrido 🗸                                                                                                    |                               |                                                 |                                         |                                 |                  | EMPR                          | ESA DI                 | EMO 10 - 682/797                                              | 7649       | Saldo MXN:\$803,971.89                                                                        |                                                                                                    |                       | Ŧ     |
| Desbloqueo                                                                                                    |                               |                                                 |                                         |                                 |                  |                               |                        |                                                               |            |                                                                                               |                                                                                                    |                       |       |
| Búsqueda de fondos 🗸 🗸                                                                                           | Horari                        | 05                                              |                                         |                                 |                  | Horari                        | •1<br>▼ :              | MM v                                                          |            | Horario 2                                                                                     | Horario 3<br>HH V : MM V                                                                                              |                       |       |
| Demo<br><b>Banca</b> Net<br><b>Empresaria</b> l                                                                  |                               |                                                 |                                         |                                 |                  | Horaria<br>HH                 | o 4<br>v :<br>on bloqu | MM 🔻                                                          |            | Horario 5<br>HH v : MM v                                                                      |                                                                                                    |                       |       |
| ¿Qué desea hacer?<br>• <u>Ver resumen de transferencias y</u><br><u>pagos</u><br>• <u>Dar de alta una cuenta</u> | Cuen<br>Si dese               | tas operat<br>a eliminar una<br>ministración ce | t <b>ivas</b><br>o varias<br>entralizad | cuentas, selec<br>Ja            | ciónela          | as de la lista y i            | dé clic e              | n "Borrar".                                                   |            |                                                                                               |                                                                                                    |                       |       |
|                                                                                                    |                               | Num.                                            |                                         | Sucursal                        | *                | Cuenta                        |                        | Nombre                                                        |            | Saldo mínimo                                                                                  | Responsable                                                                                                    | Naturaleza            |       |
|                                                                                                    |                               | 1                                               |                                         | 100                             |                  | 63858                         |                        | EMPRESA DEMO 16                                               |            | 0.0                                                                                           | 0.0                                                                                                    | Ingresos /<br>Egresos |       |
|                                                                                                    |                               | 1 a 1 de 1                                      |                                         |                                 |                  |                               |                        |                                                               |            |                                                                                               |                                                                                                    |                       |       |
|                                                                                                    |                               |                                                 |                                         |                                 |                  |                               |                        |                                                               |            |                                                                                               |                                                                                                    |                       |       |
|                                                                                                    | В                             | orrar                                           |                                         |                                 |                  |                               |                        |                                                               |            |                                                                                               |                                                                                                    | Agrega                |       |
|                                                                                                    |                               |                                                 |                                         |                                 |                  |                               |                        |                                                               |            |                                                                                               |                                                                                                    |                       |       |
|                                                                                                    |                               |                                                 |                                         |                                 |                  |                               |                        |                                                               |            |                                                                                               |                                                                                                    | Cont                  | inuar |
| WEBTEXT01-ND001-LACINTGTDUA                                                                                      |                               |                                                 |                                         |                                 |                  |                               |                        |                                                               |            |                                                                                               |                                                                                                    |                       |       |
| 🚳 Banamex 🛛 🔝                                                                                                    | @ Copyright<br>el la Católica | t 2009, Dere<br>44. Centro I                    | chos Re<br>Histórico                    | eservados. Ba<br>b. Del. Cuauhi | nco Na<br>témoc. | acional de M<br>. C.P. 06000, | éxico, s<br>México     | S.A., integrante de Grupo Finar<br>, Distrito Federal, México | nciero Ba  | anamex.                                                                                       |                                                                                                    |                       |       |

Al hacer clic en el botón "Regresar", podrá realizar modificaciones. Al hacer clic en el botón "Aceptar", podrá proceder con la operación.

Servicios Adicionales > Divisas > Consulta de Operaciones >

**Banca**Net

| BancaNet<br>Empresarial         |                                              |                                    |                  |        | Martes 07 de Juli         | o de 2015, | <b>Javier</b><br>javieralvarez@empresa<br>12:00 Centro de México   Último ac | Álvarez  <br>demo.com.n<br>ceso por Ba | E <b>mpresa Dem</b><br>nx   55.55.1111.0<br>nncaNet: 20/12/1 | o S.A.<br>000   <u>A</u><br>5 a las ( | de C.V.<br>ctualizar<br>01:30:54 | 🏛 🌲 🖾      |
|---------------------------------|----------------------------------------------|------------------------------------|------------------|--------|---------------------------|------------|------------------------------------------------------------------------------|----------------------------------------|--------------------------------------------------------------|---------------------------------------|----------------------------------|------------|
| SULTAS TRANSFERENCIAS Y PAG     | GOS IMPUESTOS                                | Y CONTRIBUCIONES                   | COBRANZA         | INVER  | SIONES SERVICIOS ADICIONA | LES AD     | MINISTRACIÓN                                                                 |                                        |                                                              |                                       |                                  | SALIR      |
| Operaciones de Crédito 🏼 🍰 Peme | Financiamien                                 | to a Proveedores                   | Cuenta Balance ( | Cero U | I\$D Divisas 🖨 Premium    |            |                                                                              |                                        |                                                              |                                       |                                  |            |
| uenta Balance C                 | ero Estru                                    | cturas - N                         | ueva             |        |                           |            |                                                                              |                                        |                                                              |                                       |                                  | <b>e</b> ( |
| Estructura 🔨                    | Estructuras - Nu<br>Verifique los datos y de | <b>leva</b><br>é clic en "Aceptar" |                  |        |                           |            |                                                                              |                                        |                                                              |                                       |                                  |            |
| Nueva                           |                                              |                                    |                  |        |                           |            |                                                                              |                                        |                                                              |                                       |                                  |            |
| Baja                            | Nombre de la e                               | structura                          |                  |        |                           | Pri        | ieba 1000                                                                    |                                        |                                                              |                                       |                                  |            |
| Modificar                       | Cuenta Madre                                 |                                    |                  |        |                           | H          | orarios                                                                      |                                        |                                                              |                                       |                                  |            |
| mountai                         | Sucursal                                     |                                    |                  | 10     | )                         |            | Horario 1                                                                    |                                        |                                                              | 02:07                                 | 7                                |            |
| Consultar                       | Número de cue                                | nta                                |                  | 663    | 245                       |            | Horario 2                                                                    |                                        |                                                              | 09:12                                 | 2                                |            |
| Barrido 🗸 🗸                     | Nombre                                       |                                    |                  | EN     | PRESA DEMO 57             |            | Horario 3                                                                    |                                        |                                                              | 10:10                                 | )                                |            |
| Desklasues                      | Nivel                                        |                                    |                  | 1      |                           |            | Horario 4                                                                    |                                        |                                                              | 03:06                                 | 5                                |            |
| Búsqueda de fondos 🗸            |                                              |                                    |                  |        |                           |            | Sin bloqueo en el último barri                                               | do                                     |                                                              | 05.10                                 |                                  |            |
| Demo<br>BancaNet<br>Empresarial | Cuentas oper                                 | rativas<br>n centralizada          |                  |        |                           |            |                                                                              |                                        |                                                              |                                       | Usuario                          |            |
| Qué desea hacer?                | Num.                                         | Sucursal                           | Cuenta           |        | Nombre                    |            | Saldo mínimo                                                                 |                                        | Naturaleza                                                   |                                       | Responsable                      |            |
| Ver resumen de transferencias v | 1                                            | 100                                | 63858            |        | EMPRESA DEMO 16           |            | 0.0                                                                          |                                        | Egresos /                                                    |                                       | 0.0                              |            |
| pagos                           | 101401                                       |                                    |                  |        |                           |            |                                                                              |                                        |                                                              |                                       |                                  |            |
| Dar de alta una cuenta          | Tallet                                       |                                    |                  |        |                           |            |                                                                              |                                        |                                                              |                                       |                                  |            |
| 3TEXT01-ND001-LACINTGTDUAS1     | Regresar<br>8V                               |                                    |                  |        |                           |            |                                                                              |                                        |                                                              |                                       |                                  | Aceptar    |

**Nota:** La estructura comienza a operar el siguiente día hábil, en el primer horario establecido del barrido, una vez que se haya realizado el desbloqueo de horarios. Para activar dichos horarios, debe de elegir la opción *Suspender/Activar* en la sección de *Barridos*.

Al hacer clic en el botón "Imprimir", podrá obtener su comprobante de alta.

Servicios Adicionales > Divisas > Consulta de Operaciones >

**Banca**Net

| BancaNet<br>Empresarial                                                                       |                                    |             |                         |         |                 |            | Martes 07 d                     | le Julio de 2015, | , 12:       | <b>Javier Á</b><br>javieralvarez@empresade<br>00 Centro de México   Último acce | Ivarez   E<br>mo.com.m<br>so por Ba | mpresa Demo<br>«   55.55.1111.00<br>hcaNet: 20/12/15 | <b>S.A.</b> (<br>100   <u>Ac</u><br>a las 0 | de C.V.<br>tualizar<br>11:30:54 | <b>⊾ ≜ ⊠</b> ☆ |
|-----------------------------------------------------------------------------------------------|------------------------------------|-------------|-------------------------|---------|-----------------|------------|---------------------------------|-------------------|-------------|---------------------------------------------------------------------------------|-------------------------------------|------------------------------------------------------|---------------------------------------------|---------------------------------|----------------|
| CONSULTAS TRANSFERENCIAS Y PAG                                                                | OS IMPUEST                         | ros y co    | ONTRIBUCIONE            | ES (    | COBRANZA        | INVERS     | SIONES SERVICIOS ADIO           | CIONALES A        | DM          | INISTRACIÓN                                                                     |                                     |                                                      |                                             |                                 | SALIR          |
| Coperaciones de Crédito 🏾 🌧 Pemex                                                             | 🚯 Financia                         | miento a f  | Proveedores             | 88 c    | uenta Balance ( | Cero U     | ISD Divisas 🖨 Premiur           | n                 |             |                                                                                 |                                     |                                                      |                                             |                                 |                |
| Cuenta Balance C                                                                              | ero Est                            | ruct        | uras - N                | lue     | eva             |            |                                 |                   |             |                                                                                 |                                     |                                                      |                                             |                                 | 80             |
| Estructura 🔨                                                                                  | Estructuras ·                      | Nueva       | 1                       |         |                 |            |                                 |                   |             |                                                                                 |                                     |                                                      |                                             |                                 |                |
| Nueva                                                                                         | Su estructu                        | ra CBC      | y horarios ha           | n sido  | dados de alt    | a satis    | factoriamente. El próxim        | o barrido será    | á: 0:       | 2:07                                                                            |                                     |                                                      |                                             |                                 |                |
| Baja                                                                                          |                                    |             |                         |         |                 |            |                                 |                   |             |                                                                                 |                                     |                                                      |                                             |                                 |                |
| Modificar                                                                                     | Nombre de                          | la estruc   | ctura CBC               |         |                 |            |                                 | Pr                | ruel        | ba 1000                                                                         |                                     |                                                      |                                             |                                 |                |
| Consultar                                                                                     | Número de                          | la estruc   | ctura                   |         |                 |            |                                 | 51                | 15          |                                                                                 |                                     |                                                      |                                             |                                 |                |
| Barrido                                                                                       | Número de                          | la autori   | ización                 |         |                 |            |                                 | 00                | 0001        | 17                                                                              |                                     |                                                      |                                             |                                 |                |
| Damuo                                                                                         | Fecha de a                         | plicación   | 1                       |         |                 |            |                                 | 29                | 9/09<br>7 M |                                                                                 |                                     |                                                      |                                             |                                 |                |
| Desbloqueo                                                                                    | Representa                         | ante i      |                         |         |                 |            |                                 | 07                |             | UNICA UNTIL JUANLE                                                              |                                     |                                                      |                                             |                                 |                |
| Búsqueda de fondos 🗸 🗸                                                                        |                                    |             |                         |         |                 |            | Para obtener                    | su comprobante    | e, dé       | é clic en "Imprimir"                                                            |                                     |                                                      |                                             |                                 |                |
| Demo<br>BancaNet<br>Empresarial                                                               | Cuentas c<br>Administració<br>Num. | operativ    | VaS<br>zada<br>Sucursal |         | Cuenta          |            | Nombre                          |                   |             | Saldo mínimo                                                                    |                                     | Naturaleza                                           |                                             | Usuario<br>Responsable          |                |
| ¿Qué desea hacer?                                                                             | 1                                  |             | 100                     |         | 63858           | M          | EMPRESA DEMO 16                 | M                 |             | 0.0                                                                             | M                                   | Ingresos /                                           |                                             | 0.0                             |                |
| <ul> <li>Ver resumen de transferencias y<br/>pagos</li> <li>Dar de alta una cuenta</li> </ul> | 1a1                                | de 1        |                         |         |                 |            |                                 |                   |             |                                                                                 |                                     | Egresos                                              |                                             |                                 |                |
|                                                                                               | Le recordamo                       | os que la e | estructura se cr        | ea bloq | ueada. Para ac  | tivarla, u | tilice la opción "Suspender / A | ctivar" en la sec | ció         | n de barridos, para que comience a                                              | a operar a                          | partir del día háb                                   | il siguie                                   | ente.                           |                |

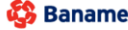

Banamex
D.R. @ Copyright 2009, Derechos Reservados. Banco Nacional de México, S.A., integrante de Grupo Financiero Banamex. Isabel la Católica 44. Centro Histórico. Del. Cuauhtémoc. C.P. 06000, México, Distrito Federal, México

Servicios Adicionales > Divisas > Consulta de Operaciones >

BancaNet Empresarial

### » Cuenta Balance Cero - Estructuras - Baja

#### ¿Qué encuentro en esta página?

En esta página puede dar de baja una estructura.

#### ¿Cómo puedo obtener los datos que me interesan?

En esta opción se da de baja por completo a la estructura.

- Verifique si el detalle de las cuentas que se muestra corresponde a la estructura que desea dar de baja completamente.
- Al momento de hacer clic en el botón "Continuar", la estructura quedará dada de baja de forma definitiva. A partir de ese momento dejarán de realizarse barridos en las cuentas dadas de alta en dicha estructura.
- Se presentan las siguientes listas de selección:
  - o Número de estructura
  - o Nombre de estructura
  - o Sucursal
  - o Cuenta madre
  - o Nombre
  - o Subniveles
  - Total de cuentas

Servicios Adicionales > Divisas > Consulta de Operaciones >

# Empresarial

**Banca**Net

| BancaNet<br>Empresarial         |                                                        |               |                      |         |           | Mar    | tes 07 de Julio | de 2015, 1 | Javieralvarez@empre<br>javieralvarez@empre<br>l2:00 Centro de México   Último | <b>ier Álvarez</b><br>sademo.com.<br>acceso por E | Empresa Demo 9<br>mx   55.55.1111.000<br>BancaNet: 20/12/15 a | 6.A. de C.V.<br>0   <u>Actualizar</u><br>las 01:30:54 | <b></b>          | 🌲 🖂 ÷ |
|---------------------------------|--------------------------------------------------------|---------------|----------------------|---------|-----------|--------|-----------------|------------|-------------------------------------------------------------------------------|---------------------------------------------------|---------------------------------------------------------------|-------------------------------------------------------|------------------|-------|
| SULTAS TRANSFERENCIAS Y PAG     | OS IMPUESTOS Y CONT                                    | RIBUCIONE     | S COBRANZA II        | NVERSI  | DNES SE   | ERVICI | OS ADICIONA     | LES AD     | MINISTRACIÓN                                                                  |                                                   |                                                               |                                                       |                  | SALIR |
| Operaciones de Crédito 🍰 Pemex  | Financiamiento a Prov                                  | eedores       | Cuenta Balance Ce    | ero U\$ | D Divisas | ⊜      | Premium         |            |                                                                               |                                                   |                                                               |                                                       |                  |       |
| Cuenta Balance Co               | ero Estructur                                          | as - E        | Baja                 |         |           |        |                 |            |                                                                               |                                                   |                                                               |                                                       |                  | 80    |
| Estructura ^                    | Estructuras - Baja<br>Dé clic en el Nombre de la estre | ictura que di | esea dar de baja.    |         |           |        |                 |            |                                                                               |                                                   |                                                               |                                                       |                  |       |
| Nueva                           |                                                        |               |                      |         |           |        |                 |            |                                                                               |                                                   |                                                               |                                                       |                  |       |
| Baia                            |                                                        |               |                      |         |           |        |                 |            |                                                                               |                                                   |                                                               |                                                       |                  |       |
| Daja                            | No. Estructura                                         |               | Nombre<br>estructura |         | Suc       | ×      | Cuenta<br>madre | *          | Nombre                                                                        | *                                                 | Subniveles                                                    |                                                       | Total<br>cuentas | *     |
| Modificar                       | 429                                                    |               | Prueba               |         | 170       |        | 401827          |            | EMPRESA DEMO 28                                                               |                                                   | 3                                                             |                                                       | 31               |       |
| Consultar                       | 431                                                    |               | Prueba               |         | 870       |        | 524338          |            | EMPRESA DEMO 17                                                               |                                                   | 0                                                             |                                                       | 1                |       |
|                                 | 437                                                    |               | Prueba               |         | 170       |        | 430649          |            | EMPRESA DEMO 15                                                               |                                                   | 1                                                             |                                                       | 3                |       |
| Barrido 🗸 🗸                     | 439                                                    |               | Prueba               |         | 170       |        | 430649          |            | EMPRESA DEMO 15                                                               |                                                   | 0                                                             |                                                       | 1                |       |
| Desbloqueo                      | 440                                                    |               | Prueba               |         | 170       |        | 430649          |            | EMPRESA DEMO 15                                                               |                                                   | 0                                                             |                                                       | 1                |       |
| Desbloqueo                      | 441                                                    |               | Prueba               |         | 100       |        | 64412           |            | EMPRESA DEMO 16                                                               |                                                   | 0                                                             |                                                       | 1                |       |
| Búsqueda de fondos 🛛 🗸          | 442                                                    |               | Prueba               |         | 100       |        | 64412           |            | EMPRESA DEMO 16                                                               |                                                   | 1                                                             |                                                       | 5                |       |
|                                 | 444                                                    |               | Prueba               |         | 100       |        | 64412           |            | EMPRESA DEMO 16                                                               |                                                   | 1                                                             |                                                       | 5                |       |
|                                 | 446                                                    |               | Prueba               |         | 100       |        | 64412           |            | EMPRESA DEMO 16                                                               |                                                   | 0                                                             |                                                       | 1                |       |
| Demo                            | 456                                                    |               | Prueba               |         | 870       |        | 524338          |            | EMPRESA DEMO 17                                                               |                                                   | 0                                                             |                                                       | 1                |       |
| BancaNet                        | 457                                                    |               | Prueba               |         | 870       |        | 524338          |            | EMPRESA DEMO 17                                                               |                                                   | 0                                                             |                                                       | 1                |       |
| Empresarial                     | 458                                                    |               | Prueba               |         | 870       |        | 524338          |            | EMPRESA DEMO 17                                                               |                                                   | 0                                                             |                                                       | 1                |       |
|                                 | 459                                                    |               | Prueba               |         | 4337      |        | 83321           |            | EMPRESA DEMO 21                                                               |                                                   | 0                                                             |                                                       | 1                |       |
|                                 | 463                                                    |               | Prueba               |         | 870       |        | 524338          |            | EMPRESA DEMO 17                                                               |                                                   | 0                                                             |                                                       | 1                |       |
| ¿Qué desea hacer?               | 465                                                    |               | Prueba               |         | 870       |        | 524338          |            | EMPRESA DEMO 17                                                               |                                                   | 0                                                             |                                                       | 1                |       |
| Var raeuman da transfaranciae v | 470                                                    |               | Prueba               |         | 170       |        | 430649          |            | EMPRESA DEMO 15                                                               |                                                   | 0                                                             |                                                       | 1                |       |
| pagos                           | 476                                                    |               | Prueba               |         | 870       |        | 524338          |            | EMPRESA DEMO 17                                                               |                                                   | 0                                                             |                                                       | 1                |       |
| Dar de alta una cuenta          | 480                                                    |               | Prueba               |         | 870       |        | 524338          |            | EMPRESA DEMO 17                                                               |                                                   | 1                                                             |                                                       | 8                |       |
| Dal de alla una cuenta          | 483                                                    |               | Prueba               |         | 870       |        | 524338          |            | EMPRESA DEMO 17                                                               |                                                   | 0                                                             |                                                       | 1                |       |
|                                 | 491                                                    |               | Prueba               |         | 870       |        | 524338          |            | EMPRESA DEMO 17                                                               |                                                   | 1                                                             |                                                       | 4                |       |
|                                 | 492                                                    |               | Prueba               |         | 170       |        | 430649          |            | EMPRESA DEMO 15                                                               |                                                   | 0                                                             |                                                       | 1                |       |
|                                 | 494                                                    |               | Prueba               |         | 170       |        | 401827          |            | EMPRESA DEMO 28                                                               |                                                   | 0                                                             |                                                       | 1                |       |
|                                 | 506                                                    |               | Prueba               |         | 100       |        | 66245           |            | EMPRESA DEMO 27                                                               |                                                   | 0                                                             |                                                       | 1                |       |
|                                 | 507                                                    |               | Prueba               |         | 870       |        | 524338          |            | EMPRESA DEMO 17                                                               |                                                   | 0                                                             |                                                       | 1                |       |
|                                 | 1 a 24 de 24                                           | 1             |                      |         |           |        |                 |            |                                                                               |                                                   |                                                               |                                                       |                  |       |

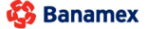

Banamex
D.R. @ Copyright 2009, Derechos Reservados. Banco Nacional de México, S.A., integrante de Grupo Financiero Banamex. Isabel la Católica 44. Centro Histórico. Del. Cuauhtémoc. C.P. 06000, México, Distrito Federal, México

Servicios Adicionales > Divisas > Consulta de Operaciones >

**Banca**Net

| BancaNet<br>Empresarial                                       |                                                          |                     |              |                       | Ma      | artes 07 de Julio de 2015 | javieralvarez≬<br>, 12:00 Centro de México | Javier Álvarez   Empresa [<br>@empresademo.com.mx   55.55.11<br>  Último acceso por BancaNet: 20/ | Demo<br>111.00<br>/12/15 | <b>9 S.A. de C.V.</b><br>000   <u>Actualizar</u><br>a las 01:30:54 | <b></b> | ₩ \$  |
|---------------------------------------------------------------|----------------------------------------------------------|---------------------|--------------|-----------------------|---------|---------------------------|--------------------------------------------|---------------------------------------------------------------------------------------------------|--------------------------|--------------------------------------------------------------------|---------|-------|
| CONSULTAS TRANSFERENCIAS Y PA                                 | GOS IMPUESTOS Y CONTR                                    | RIBUCIONES COB      | RANZA I      | INVERSIONES S         | ERVIC   | CIOS ADICIONALES          | DMINISTRACIÓN                              |                                                                                                   |                          |                                                                    | S       | LIR   |
| Operaciones de Crédito 🏾 🌧 Perne                              | x 🚯 Financiamiento a Prove                               | eedores 😵 Cuent     | ta Balance C | ero U\$D Divisas      | ⇔       | Premium                   |                                            |                                                                                                   |                          |                                                                    |         |       |
| Cuenta Balance C                                              | ero Estructur                                            | as - Baja           |              |                       |         |                           |                                            |                                                                                                   |                          |                                                                    |         | 80    |
| Estructura 🔷                                                  | Estructuras - Baja<br>Verifique los datos y dé clic en " | Continuar"          |              |                       |         |                           |                                            |                                                                                                   |                          |                                                                    |         |       |
| Nueva                                                         |                                                          |                     |              |                       |         |                           |                                            |                                                                                                   |                          |                                                                    |         |       |
| Baja                                                          | Nombre de la estructura                                  | 1                   |              |                       |         | P                         | rueba                                      |                                                                                                   |                          |                                                                    |         |       |
| Modificar                                                     | Cuenta Madre                                             |                     |              |                       |         |                           | Horarios                                   |                                                                                                   |                          |                                                                    |         |       |
| Consultar                                                     | Sucursal                                                 |                     |              | 170                   |         |                           | Horario 1                                  |                                                                                                   |                          |                                                                    |         |       |
| Consultar                                                     | Numero de cuenta                                         |                     |              | 430649<br>EMPRESA DEM | O 15    |                           | Horario 2<br>Horario 3                     |                                                                                                   |                          |                                                                    |         |       |
| Barrido 🗸                                                     | Nivel                                                    |                     |              | 1                     |         |                           | Horario 4                                  |                                                                                                   |                          |                                                                    |         |       |
| Desbloqueo                                                    | Número de cuentas ope                                    | rativas             |              | 1                     |         |                           | Horario 5                                  |                                                                                                   |                          |                                                                    |         |       |
| Búsqueda de fondos 🗸 🗸                                        | Tipo de Línea                                            |                     |              | No Revolvente         | )       |                           | Sin bloqueo en el últ                      | imo barrido                                                                                       |                          |                                                                    |         |       |
| Demo                                                          |                                                          |                     |              |                       |         |                           |                                            |                                                                                                   |                          |                                                                    |         |       |
| BancaNet                                                      | Num.                                                     | Sucursal            |              | Cuenta                |         | Nombre                    |                                            | Fecha de incorporación                                                                            |                          | Saldo Mínimo                                                       |         |       |
| Empresarial                                                   | + 1                                                      | 117                 |              | 22698                 |         | EMPRESA DEMO 38           |                                            | 18/11/11                                                                                          |                          | 0.00                                                               |         |       |
| i Qué desea bacer?                                            | 1 a 1 de 1                                               |                     |              |                       |         |                           |                                            |                                                                                                   |                          |                                                                    |         |       |
| Cade desea nacers                                             |                                                          |                     |              |                       |         |                           |                                            |                                                                                                   |                          |                                                                    | _       |       |
| <ul> <li>Ver resumen de transferencias y<br/>pagos</li> </ul> | Regresar                                                 |                     |              |                       |         |                           |                                            |                                                                                                   |                          |                                                                    | Ace     | eptar |
| • Dar de alta una cuenta                                      |                                                          |                     |              |                       |         |                           |                                            |                                                                                                   |                          |                                                                    |         |       |
|                                                               |                                                          |                     |              |                       |         |                           |                                            |                                                                                                   |                          |                                                                    |         |       |
| WEBTEXT01-ND001-LACINTGTDUAS                                  |                                                          |                     |              |                       |         |                           |                                            |                                                                                                   |                          |                                                                    |         |       |
| 🖧 Banamex 🛛 🛤                                                 | Copyright 2009, Derechos F                               | Reservados. Banco I | Nacional de  | e México, S.A., inte  | egrante | e de Grupo Financiero     | Banamex.                                   |                                                                                                   |                          |                                                                    |         |       |

Para realizar una impresión de su comprobante, haga clic en el botón "Imprimir".

Servicios Adicionales > Divisas > Consulta de Operaciones >

#### Página 781

| BancaNet<br>Empresarial                                       |                                                                                                    | Martes 07 de Julio de 21                                                                       | Javier Álvarez   Empresa Demo S.A. de C.V.<br>javieralvarez@empresademo.com.mx   55.55.1111.0000   <u>Actualzar</u><br>D15, 12:00 Centro de México   Último acceso por BancaNet: 20/12/15 a las 01:30:54 | ≜ ≜ ⊠ ⊹ |
|---------------------------------------------------------------|----------------------------------------------------------------------------------------------------|------------------------------------------------------------------------------------------------|----------------------------------------------------------------------------------------------------|---------|
| CONSULTAS TRANSFERENCIAS Y PAG                                | SOS IMPUESTOS Y CONTRIBUCIONES COBRANZ                                                                       | A INVERSIONES SERVICIOS ADICIONALES                                                            | ADMINISTRACIÓN                                                                                                    | SALIR   |
| 🞢 Operaciones de Crédito 🌧 Pernes                             | Cuenta Bala                                                                                                  | nce Cero USD Divisas 🖨 Premium                                                                 |                                                                                                    |         |
| Cuenta Balance C                                              | ero Estructuras - Baja                                                                                       |                                                                                                |                                                                                                    | 80      |
| Estructura 🔨                                                  | Estructuras - Baja                                                                                           |                                                                                                |                                                                                                    |         |
| Nueva                                                         | Su estructura de CBC ha sido dada de baja sati                                                               | isfactoriamente.<br>dos los barridos que se tenían programados u                               | para esta estructura no serán realizados                                                                                                    |         |
| Baja                                                          |                                                                                                    |                                                                                                |                                                                                                    |         |
| Modificar                                                     | Información de                                                                                               |                                                                                                |                                                                                                    |         |
| Consultar                                                     | Estructura                                                                                                   | Nombre de la estructura CBC                                                                    | Prueba<br>437                                                                                                    |         |
| Barrido 🗸                                                     |                                                                                                    | Número de la autorización                                                                      | 000004                                                                                                    |         |
|                                                               |                                                                                                    | Fecha de aplicación                                                                            | 30/11/11                                                                                                    |         |
| Desbloqueo                                                    |                                                                                                    | Representante 1                                                                                | 87                                                                                                    |         |
| Búsqueda de fondos 🛛 🗸                                        |                                                                                                    | Para obtener su report                                                                         | ie, dé clic en "Imprimir"                                                                                                    |         |
| Demo<br>BancaNet<br>Empresarial                               |                                                                                                    |                                                                                                |                                                                                                    |         |
| ¿Qué desea hacer?                                             |                                                                                                    |                                                                                                |                                                                                                    |         |
| <ul> <li>Ver resumen de transferencias γ<br/>pagos</li> </ul> |                                                                                                    |                                                                                                |                                                                                                    |         |
| • Dar de alta una cuenta                                      |                                                                                                    |                                                                                                |                                                                                                    |         |
| WEBTEXT01-ND001-LACINTGTDUAS1                                 |                                                                                                    |                                                                                                |                                                                                                    |         |
| Banamex D.R. @                                                | ) Copyright 2009, Derechos Reservados. Banco Nacio<br>la Católica 44. Centro Histórico. Del. Cuauhtémoc. C.P | nal de México, S.A., integrante de Grupo Financie<br>: 06000, México, Distrito Federal, México | ero Banamex.                                                                                                    |         |

Servicios Adicionales > Divisas > Consulta de Operaciones >

**Banca**Net

### » Cuenta Balance Cero - Modificar

#### ¿Qué encuentro en esta página?

En esta página puede modificar una estructura.

#### ¿Cómo puedo obtener los datos que me interesan?

En esta sección puede editar las cuentas, niveles y horarios de la estructura. Haga clic en el nombre de la estructura que desea modificar.

| BancaNet<br>Empresarial                  |                                                                         |                      |        | ħ          | fartes 07 de Julio de | e 2015, | Javie<br>javieralvarez@empres<br>12:00 Centro de México   Último e | e <b>r Álvarez</b><br>ademo.com.<br>acceso por E | Empresa Demo S.A. d<br>mx   55.55.1111.0000   <u>Ac</u><br>ancaNet: 20/12/15 a las 0 | le C.V.<br><u>tualizar</u><br>1:30:54 | <b></b>          | ≜ ⊠ ☆ |
|------------------------------------------|-------------------------------------------------------------------------|----------------------|--------|------------|-----------------------|---------|--------------------------------------------------------------------|--------------------------------------------------|--------------------------------------------------------------------------------------|---------------------------------------|------------------|-------|
| CONSULTAS TRANSFERENCIAS Y PAGO          | DS IMPUESTOS Y CONTRIBUCI                                               | DNES COBRANZA IN     | VERSIO | INES SERVI | CIOS ADICIONALE       | S AL    | DMINISTRACIÓN                                                      |                                                  |                                                                                      |                                       |                  | SALIR |
| 👬 Operaciones de Crédito 🍰 Pemex         | Financiamiento a Proveedores                                            | Cuenta Balance Cer   | o USD  | Divisas 🗧  | Premium               |         |                                                                    |                                                  |                                                                                      |                                       |                  |       |
| Cuenta Balance Ce                        | ero Estructuras ·                                                       | Modificar            |        |            |                       |         |                                                                    |                                                  |                                                                                      |                                       |                  | 80    |
| Estructura ^ E                           | <b>structuras - Modificar</b><br>é clic en el Nombre de la estructura q | ue desea Modificar.  |        |            |                       |         |                                                                    |                                                  |                                                                                      |                                       |                  |       |
| Nueva                                    |                                                                         |                      |        |            |                       |         |                                                                    |                                                  |                                                                                      |                                       |                  |       |
| Baja                                     | No. Estructura                                                          | Nombre<br>estructura |        | Suc        | Cuenta                |         | Nombre                                                             |                                                  | Subniveles                                                                           |                                       | Total<br>cuentas |       |
| Modificar                                | 429                                                                     | Prueba               |        | 170        | 401827                |         | EMPRESA DEMO 28                                                    |                                                  | 3                                                                                    |                                       | 31               |       |
| Consultar                                | 431                                                                     | Prueba               |        | 870        | 524338                |         | EMPRESA DEMO 17                                                    |                                                  | 0                                                                                    |                                       | 1                |       |
|                                          | 437                                                                     | Prueba               |        | 170        | 430649                |         | EMPRESA DEMO 15                                                    |                                                  | 1                                                                                    |                                       | 3                |       |
| Barrido 🗸 🗸                              | 439                                                                     | Prueba               |        | 170        | 430649                |         | EMPRESA DEMO 15                                                    |                                                  | 0                                                                                    |                                       | 1                |       |
| Desbloqueo                               | 440                                                                     | Prueba               |        | 170        | 430649                |         | EMPRESA DEMO 15                                                    |                                                  | 0                                                                                    |                                       | 1                |       |
|                                          | 441                                                                     | Prueba               |        | 100        | 64412                 |         | EMPRESA DEMO 16                                                    |                                                  | 0                                                                                    |                                       | 1                |       |
| Búsqueda de fondos 🗸 🗸                   | 442                                                                     | Prueba               |        | 100        | 64412                 |         | EMPRESA DEMO 16                                                    |                                                  | 1                                                                                    |                                       | 5                |       |
|                                          | 444                                                                     | Prueba               |        | 100        | 64412                 |         | EMPRESA DEMO 16                                                    |                                                  | 1                                                                                    |                                       | 5                |       |
| Dama                                     | 446                                                                     | Prueba               |        | 100        | 64412                 |         | EMPRESA DEMO 16                                                    |                                                  | 0                                                                                    |                                       | 1                |       |
| Demo                                     | 456                                                                     | Prueba               |        | 870        | 524338                |         | EMPRESA DEMO 17                                                    |                                                  | 0                                                                                    |                                       | 1                |       |
| BancaNet                                 | 457                                                                     | Prueba               |        | 870        | 524338                |         | EMPRESA DEMO 17                                                    |                                                  | 0                                                                                    |                                       | 1                |       |
| Empresariai                              | 458                                                                     | Prueba               |        | 870        | 524338                |         | EMPRESA DEMO 17                                                    |                                                  | 0                                                                                    |                                       | 1                |       |
|                                          | 459                                                                     | Prueba               |        | 4337       | 83321                 |         | EMPRESA DEMO 21                                                    |                                                  | 0                                                                                    |                                       | 1                |       |
| : Oué desea bacer?                       | 463                                                                     | Prueba               |        | 870        | 524338                |         | EMPRESA DEMO 17                                                    |                                                  | 0                                                                                    |                                       | 1                |       |
| Zode desea naceri                        | 465                                                                     | Prueba               |        | 870        | 524338                |         | EMPRESA DEMO 17                                                    |                                                  | 0                                                                                    |                                       | 1                |       |
| • <u>Ver resumen de transferencias γ</u> | 470                                                                     | Prueba               |        | 170        | 430649                |         | EMPRESA DEMO 15                                                    |                                                  | 0                                                                                    |                                       | 1                |       |
| paqos                                    | 476                                                                     | Prueba               |        | 870        | 524338                |         | EMPRESA DEMO 17                                                    |                                                  | 0                                                                                    |                                       | 1                |       |
| Dar de alta una cuenta                   | 480                                                                     | Prueba               |        | 870        | 524338                |         | EMPRESA DEMO 17                                                    |                                                  | 1                                                                                    |                                       | 8                |       |
|                                          | 483                                                                     | Prueba               |        | 870        | 524338                |         | EMPRESA DEMO 17                                                    |                                                  | 0                                                                                    |                                       | 1                |       |
|                                          | 491                                                                     | Prueba               |        | 870        | 524338                |         | EMPRESA DEMO 17                                                    |                                                  | 1                                                                                    |                                       | 4                |       |
|                                          | 492                                                                     | Prueba               |        | 170        | 430649                |         | EMPRESA DEMO 15                                                    |                                                  | 0                                                                                    |                                       | 1                |       |
|                                          | 494                                                                     | Prueba               |        | 170        | 401827                |         | EMPRESA DEMO 28                                                    |                                                  | 0                                                                                    |                                       | 1                |       |
|                                          | 506                                                                     | Prueba               |        | 100        | 66245                 |         | EMPRESA DEMO 27                                                    |                                                  | 0                                                                                    |                                       | 1                |       |
|                                          | 507                                                                     | Prueba               |        | 870        | 524338                |         | EMPRESA DEMO 17                                                    |                                                  | 0                                                                                    |                                       | 1                |       |
|                                          | 1 a 24 de 24                                                            |                      |        |            |                       |         |                                                                    |                                                  |                                                                                      |                                       |                  |       |

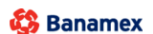

D.R. @ Copyright 2009, Derechos Reservados. Banco Nacional de México, S.A., integrante de Grupo Financiero Banamex Isabel la Católica 44. Centro Histórico. Del. Cuauhtémoc. C.P. 06000, México, Distrito Federal, México

Se presenta la siguiente información:

#### 1. Datos de estructura

- Cuenta madre
  - o De la lista de cuentas disponibles, seleccione otra cuenta como cuenta madre de la estructura.
- Horarios
  - En esta sección puede modificar los cinco horarios disponibles; el rango de horarios disponibles es de 8:00 a 21:40 horas. Debe haber un periodo de por lo menos 30 minutos entre cada horario.

Servicios Adicionales > Divisas > Consulta de Operaciones >

Empresarial Página 783

**Banca**Net

 También puede activar o desactivar la opción de *Bloqueo* en el último barrido. Si activa la opción, no se podrán realizar movimientos a las cuentas de la estructura después del último barrido programado.

#### 2. Cuentas operativas

Sección que presenta la siguiente información:

- Cuentas dadas de alta en la estructura en el primer nivel: A la izquierda de cada cuenta se muestra el detalle, incluyendo los subniveles de la cuenta.
- Saldo mínimo de cada cuenta: Se pueden editar, así como agregar y borrar cuentas del primer nivel.
- Para consultar y/o modificar los subniveles de la estructura, haga clic en la liga que aparece en el nombre de la cuenta.
- Para dar de alta otro nivel en la estructura, haga clic en el nombre de la cuenta madre del nivel que desea dar da alta; aparecerá una pantalla con las opciones para agregar cuentas.
- Cada subnivel debe de ser editado de forma individual; de lo contrario se perderán las modificaciones realizadas. Si desea guardar la información editada, haga clic en el botón "Continuar".
- Una cuenta que ya forma parte de otra estructura como cuenta hija/operativa no puede ser dada de alta nuevamente en una estructura como cuenta hija/operativa.

Verifique que la información editada sea correcta. Para continuar, haga clic en el botón "Aceptar". Para realizar cambios, haga clic en el botón "Regresar".

| nombre                                               | e de la estructura                                                                                |   |                                           |         |                              |   | Estructura de cobranza                                                   | a colegiaturas  |                                                                                 |           |                                          |  |
|------------------------------------------------------|---------------------------------------------------------------------------------------------------|---|-------------------------------------------|---------|------------------------------|---|--------------------------------------------------------------------------|-----------------|---------------------------------------------------------------------------------|-----------|------------------------------------------|--|
| Tombre                                               | o do la obtractara                                                                                |   |                                           |         |                              |   |                                                                          | 2 Colegiatorias |                                                                                 |           |                                          |  |
| ienta M                                              | ladre                                                                                             |   |                                           |         |                              |   | Horarios                                                                 |                 |                                                                                 |           |                                          |  |
| ucurs                                                | al                                                                                                |   |                                           |         | 0                            |   | Horario 1                                                                |                 |                                                                                 | 09:00 (ht | h:mm)                                    |  |
| úmero                                                | o de cuenta                                                                                       |   |                                           |         | 9903003                      |   | Horario 2                                                                |                 |                                                                                 | 11:00 (hł | h:mm)                                    |  |
| ombre                                                | e                                                                                                 |   |                                           |         |                              |   | Horario 3                                                                |                 |                                                                                 | 13:00 (hł | h:mm)                                    |  |
| livel                                                |                                                                                                   |   |                                           |         | 2                            |   | Horario 4                                                                |                 |                                                                                 | 15:00 (hł | h:mm)                                    |  |
|                                                      |                                                                                                   |   |                                           |         |                              |   | Horario 5                                                                |                 |                                                                                 | 17:00 (hł | h:mm)                                    |  |
|                                                      |                                                                                                   |   |                                           |         |                              |   | Sin bloqueo en e                                                         | l último barri  | do                                                                              |           |                                          |  |
| <b>uenta</b><br>Iministra                            | i <b>s operativas</b><br>ación centralizada                                                       |   |                                           |         |                              |   |                                                                          |                 |                                                                                 |           |                                          |  |
| u <b>enta</b><br>Iministra                           | IS operativas<br>ación centralizada<br>Num.                                                       | × | Suc                                       |         | Cuenta                       |   | Nombre                                                                   |                 | Fecha de<br>incorporación                                                       | ×.        | Saldo mínimo                             |  |
| ienta<br>ministra                                    | <b>IS Operativas</b><br>ación centralizada<br>Num.<br>1                                           | 8 | <b>Suc</b><br>377                         |         | <b>Cuenta</b><br>1234567     |   | Nombre<br>Arafel Internacional SA de CV                                  | K I V           | Fecha de<br>incorporación<br>28 / 12 / 10 (ddmmasaa)                            |           | Saldo mínimo<br>100,000.00               |  |
| uenta<br>Iministra                                   | IS operativas<br>ación centralizada<br>Num.<br>1<br>aleza:                                        |   | Suc<br>377<br>Ingresos /                  | Egresos | <b>Cuenta</b><br>1234567     |   | Nombre<br>Arafel Internacional SA de CV                                  |                 | Fecha de<br>incorporación<br>28 / 12 / 10 (ddmnaaaa)                            | 8         | Saldo mínimo<br>100,000.00               |  |
| uenta<br>dministra<br>—<br>Natura<br>Númer           | Is operativas<br>sción centralizada<br>Num.<br>1<br>aleza:<br>ro de subniveles:                   | Ð | Suc<br>377<br>Ingresos /<br>0             | Egresos | <b>Cuenta</b><br>1234567     | 2 | Nombre<br>Arafel Internacional SA de CV                                  |                 | Fecha de<br>incorporación<br>28 / 12 / 10 (ddmnasas)                            |           | Saldo mínimo<br>100,000.00               |  |
| uenta<br>dministra<br>—<br>Natura<br>Númer<br>Cuenta | Is operativas<br>sción centralizada<br>Num.<br>1<br>aleza:<br>ro de subniveles:<br>as operativas: |   | Suc<br>377<br>Ingresos /<br>0<br>0        | Egresos | <b>Cuenta</b><br>1234567     |   | Nombre<br>Arafel Internacional SA de CV                                  |                 | Fecha de<br>incorporación<br>28 / 12 / 10 (ddmnasas)                            |           | Saldo mínimo<br>100,000.00               |  |
| dministra<br>dministra<br>Natura<br>Númer<br>Cuentz  | Is operativas<br>sción centralizada<br>Num.<br>1<br>aleza:<br>ro de subniveles:<br>as operativas: |   | Suc<br>377<br>Ingresos /<br>0<br>0        | Egresos | Cuenta<br>1234567            |   | Nombre<br>Arafel Internacional SA de CV                                  |                 | Fecha de<br>incorporación<br>28 / 12 / 10 (ddmnaase)                            | 2<br>T    | Saldo mínimo<br>100.000.00               |  |
| uenta<br>dministra<br>Natura<br>Númer<br>Cuenta      | Is operativas<br>sción centralizada<br>Num.<br>1<br>aleza:<br>ro de subniveles:<br>as operativas: |   | Suc<br>377<br>Ingresos /<br>0<br>0<br>377 | Egresos | Cuenta<br>1234567<br>1234567 |   | Nombre<br>Arafel Internacional SA de CV<br>Arafel Internacional SA de CV |                 | Fecha de<br>incorporación<br>28 / 12 / 10 (ddmmasas)<br>28 / 12 / 10 (ddmmasas) |           | Saldo mínimo<br>100,000.00               |  |
| Cuenta<br>dministra<br>Natura<br>Númer<br>Cuenta     | IS operativas<br>ación centralizada<br>Num.<br>1<br>aleza:<br>ro de subniveles:<br>as operativas: |   | Suc<br>377<br>Ingresos /<br>0<br>0<br>377 | Egresos | Cuenta<br>1234567<br>1234567 | 3 | Nombre<br>Arafel Internacional SA de CV<br>Arafel Internacional SA de CV |                 | Fecha de<br>incorporación<br>28 / 12 / 10 (ddmmasas)<br>28 / 12 / 10 (ddmmasas) |           | Saldo mínimo<br>100.000.00<br>100.000.00 |  |

La estructura ha sido modificada exitosamente; ahora todos los barridos se encuentran suspendidos. Para activarlos, elija la opción *Suspender/Activar* en la sección de *Barridos*.

Para realizar una impresión de su comprobante, haga clic en el botón "Imprimir".

Servicios Adicionales > Divisas > Consulta de Operaciones >

#### Página 784

BancaNet Empresarial

80

| Información de<br>Estructura             | Ida              |             | Nom<br>Núm<br>Repr | ibre de la estructura CBC<br>iero de la estructura<br>iero de la autorización<br>resentante 1 | Para ol | blener su reporte, dé clic en "Imprimir" | Alta esperada n<br>14<br>000005<br>Enrique Ortiz Co | nty          |        |           |  |
|------------------------------------------|------------------|-------------|--------------------|-----------------------------------------------------------------------------------------------|---------|------------------------------------------|-----------------------------------------------------|--------------|--------|-----------|--|
| Información de<br>Estructura             | ida              |             | Nom<br>Núm<br>Repr | bre de la estructura CBC<br>lero de la estructura<br>lero de la autorización<br>resentante 1  | Para ol | btener su reporte, dé clic en "Imprimir" | Alta esperada n<br>14<br>000005<br>Enrique Ortiz Co | nty          |        |           |  |
| Estructura<br>Administración centralizar | ida              |             | Núm<br>Núm<br>Repr | ero de la estructura<br>ero de la autorización<br>resentante 1                                | Para ol | blener su reporte, dé clic en "Imprimit" | 14<br>000005<br>Enrique Ortiz Co                    | tis          |        |           |  |
| Administración centraliza                | ida              |             | Núm<br>Repr        | ero de la autorización<br>resentante 1                                                        | Para ol | btener su reporte, dé clic en "Imprimie" | 000005<br>Enrique Ortiz Co                          | slis         |        |           |  |
| Administración centralizar               | da               |             | Repr               | resentante 1                                                                                  | Para o  | btener su reporte, dé clic en "Imprimir" | Enrique Ortiz Co                                    | tis          | ****** |           |  |
| Administración centraliza                | ida              |             |                    |                                                                                               | Para ol | btener su reporte, dé clic en "Imprimir" |                                                     |              |        |           |  |
| Administración centralizar               | da               |             |                    |                                                                                               |         |                                          |                                                     |              |        |           |  |
| Administración centraliza                | da               |             |                    |                                                                                               |         |                                          |                                                     |              |        |           |  |
|                                          |                  |             |                    |                                                                                               |         |                                          |                                                     |              |        |           |  |
| #                                        |                  | Sucursal    |                    | Cuenta                                                                                        |         | Nombre                                   |                                                     | Saldo mínimo |        | Estatus   |  |
| + 1                                      |                  | 377         |                    | 1234567890123456                                                                              |         | Arafel Internacional SA de CV            |                                                     | 100,000.00   |        | Alta OK   |  |
| + 2                                      |                  | 20          |                    | 1234567890123456                                                                              |         | Arafel Internacional SA de CV            |                                                     | 100,000.00   |        | Alta OK   |  |
| 3                                        |                  | 643         |                    | 1234567890123456                                                                              |         | Arafel Internacional SA de CV            |                                                     | 100,000.00   |        | Alta OK   |  |
| Usuario Responsable                      | <b>5</b> .       |             | 1234567890         | 2                                                                                             |         |                                          |                                                     |              |        |           |  |
| Cambio:                                  |                  |             | Modificado         |                                                                                               |         |                                          |                                                     |              |        |           |  |
| -                                        |                  |             |                    |                                                                                               |         |                                          |                                                     |              |        |           |  |
| + 4                                      |                  | 6534        |                    | 1234567890123456                                                                              |         | Arafel Internacional SA de CV            |                                                     | 100,000.00   |        | Rechazada |  |
| Error: Cuenta ya es                      | s hija en otra ( | estructura. |                    |                                                                                               |         |                                          |                                                     |              |        |           |  |
|                                          |                  |             |                    |                                                                                               |         |                                          |                                                     |              |        |           |  |

Servicios Adicionales > Divisas > Consulta de Operaciones >

### BancaNet Empresarial

### » Cuenta Balance Cero - Consultar

#### ¿Qué encuentro en esta página?

En esta página puede consultar la estructura.

#### ¿Cómo puedo obtener los datos que me interesan?

En esta sección puede consultar la siguiente información:

- Número de estructura
- Nombre de estructura
- Sucursal
- Cuenta madre
- Nombre
- Subniveles
- Total de cuentas

En esta pantalla se muestra el detalle de la estructura que incluye la cuenta madre, los horarios establecidos y las cuentas operativas del primer nivel de la estructura.

| SULTAS TRANSFERENCIAS Y PAGOS                       | MPUESTOS Y CON                                   | NTRIBUCIONES CO                       | OBRANZA        | INVERSION |           |                  |            |                 |            |                  |       |
|-----------------------------------------------------|--------------------------------------------------|---------------------------------------|----------------|-----------|-----------|------------------|------------|-----------------|------------|------------------|-------|
| Operaciones de Crédito 🏾 🍰 Pemex 🔍                  | Financiamiento a Pr                              | roveedores 😗 Cue                      |                |           | ILS OLN   | VICIOS ADICIONAL | ES ADMINIS | TRACIÓN         |            |                  | SALIR |
|                                                     |                                                  |                                       | enta Balance C | Cero U\$D | Divisas ( | Premium          |            |                 |            |                  |       |
| Cuenta Balance Cei                                  | ro Estructu                                      | iras - Cons                           | sultar         |           |           |                  |            |                 |            |                  | 80    |
| Estructura A Dé d                                   | tructuras - Consul<br>clic en el Nombre de la es | <b>ltar</b><br>structura que desea Co | nsultar.       |           |           |                  |            |                 |            |                  |       |
| Nueva                                               |                                                  |                                       |                |           |           |                  |            |                 |            | <br>             |       |
| Ваја                                                | No. Estructura                                   | Nombre<br>estructura                  |                | Suc       |           | Cuenta<br>madre  |            | Nombre          | Subniveles | Total<br>cuentas |       |
| Modificar                                           | 429                                              | Prueba                                |                | 170       |           | 401827           |            | EMPRESA DEMO 28 | 3          | 31               |       |
| Consultar                                           | 431                                              | Prueba                                |                | 870       |           | 524338           |            | EMPRESA DEMO 17 | 0          | 1                |       |
|                                                     | 439                                              | Prueba                                |                | 170       |           | 430649           |            | EMPRESA DEMO 15 | 0          | 1                |       |
| Barrido 🗸 🗸                                         | 440                                              | Prueba                                |                | 170       |           | 430649           |            | EMPRESA DEMO 15 | 0          | 1                |       |
| Desbloqueo                                          | 441                                              | Prueba                                |                | 100       |           | 64412            |            | EMPRESA DEMO 16 | 0          | 1                |       |
| Destroques                                          | 442                                              | Prueba                                |                | 100       |           | 64412            |            | EMPRESA DEMO 16 | 1          | 5                |       |
| Búsqueda de fondos 🛛 🗸                              | 444                                              | Prueba                                |                | 100       |           | 64412            |            | EMPRESA DEMO 16 | 1          | 5                |       |
|                                                     | 446                                              | Prueba                                |                | 100       |           | 64412            |            | EMPRESA DEMO 16 | 0          | 1                |       |
| Dama                                                | 456                                              | Prueba                                |                | 870       |           | 524338           |            | EMPRESA DEMO 17 | 0          | 1                |       |
| Demo                                                | 457                                              | Prueba                                |                | 870       |           | 524338           |            | EMPRESA DEMO 17 | 0          | 1                |       |
| BancaNet                                            | 458                                              | Prueba                                |                | 870       |           | 524338           |            | EMPRESA DEMO 17 | 0          | 1                |       |
| Empresarial                                         | 459                                              | Prueba                                |                | 4337      |           | 83321            |            | EMPRESA DEMO 21 | 0          | 1                |       |
|                                                     | 463                                              | Prueba                                |                | 870       |           | 524338           |            | EMPRESA DEMO 17 | 0          | 1                |       |
| LOUÉ dosos basor?                                   | 465                                              | Prueba                                |                | 870       |           | 524338           |            | EMPRESA DEMO 17 | 0          | 1                |       |
| ¿Que desea nacel?                                   | 470                                              | Prueba                                |                | 170       |           | 430649           |            | EMPRESA DEMO 15 | 0          | 1                |       |
| <ul> <li>Ver resumen de transferencias y</li> </ul> | 476                                              | Prueba                                |                | 870       |           | 524338           |            | EMPRESA DEMO 17 | 0          | 1                |       |
| pagos                                               | 480                                              | Prueba                                |                | 870       |           | 524338           |            | EMPRESA DEMO 17 | 1          | 8                |       |
| Dar de alta una cuenta                              | 483                                              | Prueba                                |                | 870       |           | 524338           |            | EMPRESA DEMO 17 | 0          | 1                |       |
|                                                     | 491                                              | Prueba                                |                | 870       |           | 524338           |            | EMPRESA DEMO 17 | 1          | 4                |       |
|                                                     | 492                                              | Prueba                                |                | 170       |           | 430649           |            | EMPRESA DEMO 15 | 0          | 1                |       |
|                                                     | 494                                              | Prueba                                |                | 170       |           | 401827           |            | EMPRESA DEMO 28 | 0          | 1                |       |
|                                                     | 506                                              | Prueba                                |                | 100       |           | 66245            |            | EMPRESA DEMO 27 | 0          | 1                |       |
|                                                     | 507                                              | Prueba                                |                | 870       |           | 524338           |            | EMPRESA DEMO 17 | 0          | 1                |       |
|                                                     | 508                                              | Prueba                                |                | 100       |           | 64412            |            | EMPRESA DEMO 16 | 0          | 1                |       |

WEBTEXT01-ND001-LACINTGTDUAS18V

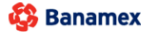

D.R. @ Copyright 2009, Derechos Reservados. Banco Nacional de México, S.A., integrante de Grupo Financiero Banamex. Isabel la Católica 44. Centro Histórico. Del. Cuauhtémoc. C.P. 06000, México, Distrito Federal, México

Servicios Adicionales > Divisas > Consulta de Operaciones >

Página 786

Para continuar con el detalle de los subniveles de la estructura, haga clic en el nombre de la cuenta operativa a consultar; a continuación se mostrará el detalle del subnivel.

| Nombre de la                    | estructura                       |          |                 |                          |           | Estructura de cobranza coleg  | iaturas                   |             |            |              |  |
|---------------------------------|----------------------------------|----------|-----------------|--------------------------|-----------|-------------------------------|---------------------------|-------------|------------|--------------|--|
|                                 | Sucursal Cuenta Nombre           |          |                 |                          | Nombre    | 8                             | Fecha de<br>incorporación |             |            |              |  |
| Madre                           | 377                              |          | 1234567         | 890123456                | Arafel In | iternacional SA de CV         | 28 / 12 / 10 (ddmmaaaa)   |             | 100,000.00 |              |  |
| Nivel 1                         | 636                              |          | 1234567         | 890123456                | Aeros d   | el Pacífico SA de CV          | 24 / 11 / 2011 (ddmmaaa   | a)          | 100,000.00 |              |  |
| Nivel 2                         | 872                              |          | 1234567         | 890123456                | Suminist  | ros Eléctricos SRL            | 13 / 12 / 2010 (ddmmaaa   | a)          | 100,000.00 |              |  |
| Nivel 3                         | vel 3 268 1234567890123456 Bimbo |          |                 |                          | Bimbo S   | A de CV                       | a)                        | 100,000.00  |            |              |  |
| ivel 4                          |                                  |          |                 |                          |           |                               |                           |             |            |              |  |
| uenta Madre                     |                                  |          |                 |                          |           | Horarios                      |                           |             |            |              |  |
| Sucursal 0                      |                                  |          |                 |                          | Horario 1 |                               | 09:00 (hh:m               | ım)         |            |              |  |
| Número de cuenta 9903003        |                                  |          |                 |                          |           | Horario 2                     |                           | 11:00 (hh:m | im)        |              |  |
| Nombre Control de ingeniería pr |                                  |          |                 | Control de ingeniería pr | edi       | Horario 3                     |                           | 13:00 (hh:m | im)        |              |  |
| Nivel 1                         |                                  |          |                 | 1                        |           | Horario 4                     |                           | 15:00 (hh:m | im)        |              |  |
| Número de cuentas operativas    |                                  |          | 2               |                          | Horario 5 | Horario 5                     |                           |             |            |              |  |
| uentas on                       | arativas                         |          |                 |                          |           |                               |                           |             |            |              |  |
| #                               | erativas<br>E                    | Sucursal |                 | Cuenta                   |           | Nombre                        | Fecha de<br>incorporac    | ión         |            | Saldo mínimo |  |
| - 1                             |                                  | 377      |                 | 1234567890123456         |           | Arafel Internacional SA de CV | 28/12/10                  | ddmmaaaa)   |            | 100,000.00   |  |
| Naturaleza:                     |                                  | Ing      | resos / Egresos |                          |           |                               |                           |             |            |              |  |
| Número de si                    | ibniveles:                       | 0        |                 |                          |           |                               |                           |             |            |              |  |
| Cuentas oper                    | ativas:                          | 0        |                 |                          |           |                               |                           |             |            |              |  |
|                                 |                                  |          |                 |                          |           |                               |                           |             |            |              |  |

Servicios Adicionales > Divisas > Consulta de Operaciones >

### » Cuenta Balance Cero - Barridos - Suspender/Activar

#### ¿Qué encuentro en esta página?

En esta página puede realizar la suspensión y activación de Barridos.

#### ¿Cómo puedo obtener los datos que me interesan?

La página está compuesta por las siguientes secciones:

- Número de estructura
- Nombre de estructura
- Sucursal
- Cuenta madre
- Nombre
- Subniveles
- Total de cuentas

| ILTAS TRANSFERENCIAS Y PAG      | OS IMPUESTOS                               |            | BUCIONES COBRANZ                          | A      | INVERSIONES       | SERVI | CIOS ADICIONA | ES A | DMINISTRACIÓN   |   |                      |   |               | SALIR |
|---------------------------------|--------------------------------------------|------------|-------------------------------------------|--------|-------------------|-------|---------------|------|-----------------|---|----------------------|---|---------------|-------|
| peraciones de Crédito 🛛 🍰 Pemex | € Financiamien                             | o a Provee | edores 😗 Cuenta Bala                      | ince C | Cero U\$D Divisas | €     | Premium       |      |                 |   |                      |   |               |       |
| uenta Balance C                 | ero Barrio                                 | los -      | Suspender                                 | A      | ctivar            |       |               |      |                 |   |                      |   |               |       |
| Estructura 🗸                    | Barridos-Susper<br>Dé clic en el nombre de | der / A    | •<br>ctivar<br>ura para suspender o activ | ar su( | (s) barrido(s).   |       |               |      |                 |   |                      |   |               |       |
| Barrido ^                       | Núm. Est.                                  |            | Nombre Estructura                         |        | Suc.              |       | Cuenta        |      | Nombre          |   | Número de Subniveles |   | Total Cuentas |       |
| Suspender / Activar             | 420                                        |            | DRUERA 1000                               |        | 170               |       | 401927        | M    | EMDRESA DEMO 28 | M | 2                    | M | 21            | M     |
| Consultar                       | 425                                        |            | PRUEBA 1000                               |        | 870               |       | 524338        |      | EMPRESA DEMO 17 |   | 0                    |   | 1             |       |
|                                 | 439                                        |            | PRUEBA 1000                               |        | 170               |       | 430649        |      | EMPRESA DEMO 15 |   | 0                    |   | 1             |       |
| Barrido Eventual                | 440                                        |            | PRUEBA 1000                               |        | 170               |       | 430649        |      | EMPRESA DEMO 15 |   | 0                    |   | 1             |       |
| Forzar Barrido                  | 441                                        |            | PRUEBA 1000                               |        | 100               |       | 64412         |      | EMPRESA DEMO 16 |   | 0                    |   | 1             |       |
|                                 | 442                                        |            | PRUEBA 1000                               |        | 100               |       | 64412         |      | EMPRESA DEMO 16 |   | 1                    |   | 5             |       |
| Desbloqueo                      | 444                                        |            | PRUEBA 1000                               |        | 100               |       | 64412         |      | EMPRESA DEMO 16 |   | 1                    |   | 5             |       |
| Búsqueda de fondos 🗸 🗸          | 446                                        |            | PRUEBA 1000                               |        | 100               |       | 64412         |      | EMPRESA DEMO 16 |   | 0                    |   | 1             |       |
|                                 | 456                                        |            | PRUEBA 1000                               |        | 870               |       | 524338        |      | EMPRESA DEMO 17 |   | 0                    |   | 1             |       |
|                                 | 457                                        |            | PRUEBA 1000                               |        | 870               |       | 524338        |      | EMPRESA DEMO 17 |   | 0                    |   | 1             |       |
| Demo                            | 458                                        |            | PRUEBA 1000                               |        | 870               |       | 524338        |      | EMPRESA DEMO 17 |   | 0                    |   | 1             |       |
| BancaNet                        | 459                                        |            | PRUEBA 1000                               |        | 4337              |       | 83321         |      | EMPRESA DEMO 21 |   | 0                    |   | 1             |       |
| Empresarial                     | 463                                        |            | PRUEBA 1000                               |        | 870               |       | 524338        |      | EMPRESA DEMO 17 |   | 0                    |   | 1             |       |
|                                 | 465                                        |            | PRUEBA 100                                |        | 870               |       | 524338        |      | EMPRESA DEMO 17 |   | 0                    |   | 1             |       |
|                                 | 470                                        |            | PRUEBA 100                                |        | 170               |       | 430649        |      | EMPRESA DEMO 15 |   | 0                    |   | 1             |       |
| Qué desea hacer?                | 476                                        |            | PRUEBA 100                                |        | 870               |       | 524338        |      | EMPRESA DEMO 17 |   | 0                    |   | 1             |       |
| la han fanns in s               | 480                                        |            | PRUEBA 100                                |        | 870               |       | 524338        |      | EMPRESA DEMO 17 |   | 1                    |   | 8             |       |
| agos                            | 483                                        |            | PRUEBA 100                                |        | 870               |       | 524338        |      | EMPRESA DEMO 17 |   | 0                    |   | 1             |       |
| Der de alte une cuente          | 491                                        |            | PRUEBA 100                                |        | 870               |       | 524338        |      | EMPRESA DEMO 17 |   | 1                    |   | 4             |       |
| de alta una cuenta              | 492                                        |            | PRUEBA 100                                |        | 170               |       | 430649        |      | EMPRESA DEMO 15 |   | 0                    |   | 1             |       |

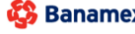

Banamex
D.R. @ Copyright 2009, Derechos Reservados. Banco Nacional de México. S.A., integrante de Grupo Financiero Banamex. Isabel la Católica 44. Centro Histórico. Del. Cuauhtémoc. C.P. 06000, México, Distrito Federal, México

Empresarial Página 787

**Banca**Net

Servicios Adicionales > Divisas > Consulta de Operaciones >

#### 1. Suspender/Activar

Haga clic en el nombre de la estructura para la cual desee suspender o activar los horarios de barrido establecidos.

- Esta opción le permite activar o desactivar los barridos establecidos previamente en una estructura.
- Para activar un horario específico, selecciónelo. Para desactivar un horario, deselecciónelo.
- Para modificar un horario, elija la opción *Modificar* que se encuentra en la sección *Estructuras*.

Botón "Continuar": Al hacer clic, procederá la activación y/o suspensión de barridos.

- Verifique la información de los horarios a activar y/o suspender.
- Para proceder con la operación, haga clic en el botón "Aceptar"; para modificar los horarios, haga clic en el botón "Regresar".
- La suspensión o el bloqueo de horarios tiene lugar en el mismo día hábil de la aplicación de la operación.
- En el caso de la activación de horarios, ésta tendrá lugar de forma automática al siguiente día hábil de su implementación. La excepción es cuando el horario de barrido esté activo y sea suspendido debido a una modificación en la estructura efectuada el mismo día; en ese caso, el desbloqueo se reflejará el mismo día hábil.
- En caso de que requiera realizar un barrido el mismo día, elija la opción de *Forzado* en la sección de *Barridos.*

| tos de<br>tructura | Nombre de estructura CBC     | Alta esperada mty                                                                         |  |  |  |  |  |
|--------------------|------------------------------|-------------------------------------------------------------------------------------------|--|--|--|--|--|
|                    | Cuenta madre                 |                                                                                           |  |  |  |  |  |
|                    | Cuenta                       | JMH CONSTRUCCIONES SA DE CV - Banamex - 123456789012345<br>Saldo MXN: \$ 100,000.00<br>89 |  |  |  |  |  |
|                    |                              |                                                                                           |  |  |  |  |  |
|                    | Sucursal                     |                                                                                           |  |  |  |  |  |
|                    | Nivel                        | 1                                                                                         |  |  |  |  |  |
|                    | Número de cuentas operativas | 5                                                                                         |  |  |  |  |  |
|                    | Horarios                     |                                                                                           |  |  |  |  |  |
|                    | V Horario 1                  | 09:00 (hh.:mm)                                                                            |  |  |  |  |  |
|                    | V Horario 2                  | 11:00 (hh:mm)                                                                             |  |  |  |  |  |
|                    | 🔲 Horario 3                  | 13:00 (hh:mm)                                                                             |  |  |  |  |  |
|                    | Horario 4                    | 15:00 (hh:mm)                                                                             |  |  |  |  |  |
|                    | I Horario 5                  | 17:00 (hh:mm)                                                                             |  |  |  |  |  |
|                    |                              | Sin bloqueo en el último barrido                                                          |  |  |  |  |  |

Servicios Adicionales > Divisas > Consulta de Operaciones >

**Banca**Net

Para realizar una impresión de su comprobante, haga clic en el botón "Imprimir".

| BancaNet<br>Empresarial                           |                                                                                                    | Martes 07 de Julio de 20                                                                          | Javier Álvarez   Empresa Demo S.A. de C.V.<br>javieralvarez@empresademo.com.mv.  55.55.1111.0000   <u>Actualicar</u><br>115, 12:00 Centro de México   Útimo acceso por BancaNet: 20/12/15 a las 01:30.54 | <u>≜</u> ≜ ⊠ ⊹ |
|---------------------------------------------------|----------------------------------------------------------------------------------------------------|---------------------------------------------------------------------------------------------------|----------------------------------------------------------------------------------------------------|----------------|
| CONSULTAS TRANSFERENCIAS Y PA                     | AGOS IMPUESTOS Y CONTRIBUCIONES COBRAI                                                                   | VZA INVERSIONES SERVICIOS ADICIONALES                                                             | ADMINISTRACIÓN                                                                                                    | SALIR          |
| 💥 Operaciones de Crédito 🍰 Perm                   | ex 🚯 Financiamiento a Proveedores 🛞 Cuenta B                                                             | alance Cero USD Divisas 🖨 Premium                                                                 |                                                                                                    |                |
| Cuenta Balance (                                  | Cero Barridos - Suspende                                                                                 | r/Activar                                                                                         |                                                                                                    | 80             |
| Estructura 🗸 🗸                                    | Barridos - Suspender                                                                                     |                                                                                                   |                                                                                                    |                |
| Barrido ^                                         | Los horarios de barrido han sido establecidos de<br>Le recordamos que la suspensión/activación de        | e acuerdo a su instrucción.<br>horarios se aplicará al siguiente día hábil y permar               | ecerán estos valores hasta una nueva modificación                                                                                                    |                |
| Suspender / Activar                               | , ,                                                                                                    | ······,,,,,,,,,,,,,,,,,,,,,                                                                       |                                                                                                    |                |
| Consultar                                         | Información do                                                                                           |                                                                                                   |                                                                                                    |                |
| Barrido Eventual                                  | estructura                                                                                               | Nombre de la estructura CBC                                                                       | PRUEBA 1000                                                                                                    |                |
| Forzar Barrido                                    |                                                                                                    | Número de autorización                                                                            | 425<br>000005                                                                                                    |                |
|                                                   |                                                                                                    | Fecha de aplicación                                                                               | 30/09/11                                                                                                    |                |
| Desbloqueo                                        |                                                                                                    | Dara obtaner eu renort                                                                            | e dé clic en "Imprimir"                                                                                                    |                |
| Búsqueda de fondos 🗸 🗸                            | (                                                                                                    |                                                                                                   | e, de ene en inspiraite                                                                                                    |                |
| Demo                                              |                                                                                                    |                                                                                                   |                                                                                                    |                |
| BancaNet                                          |                                                                                                    |                                                                                                   |                                                                                                    |                |
| Empresarial                                       |                                                                                                    |                                                                                                   |                                                                                                    |                |
| ¿Qué desea hacer?                                 |                                                                                                    |                                                                                                   |                                                                                                    |                |
| • <u>Ver resumen de transferencias y</u><br>pagos |                                                                                                    |                                                                                                   |                                                                                                    |                |
| • Dar de alta una cuenta                          |                                                                                                    |                                                                                                   |                                                                                                    |                |
| WEBTEXT01-ND001-LACINTGTDUAS                      |                                                                                                    |                                                                                                   |                                                                                                    |                |
|                                                   |                                                                                                    |                                                                                                   |                                                                                                    |                |
| 🔅 Banamex 🛛 🔝                                     | @ Copyright 2009, Derechos Reservados. Banco Nac<br>La Católica 44, Centro Histórico, Del, Cuaubtémor, C | ional de Mexico, S.A., integrante de Grupo Financie<br>P. 06000, México, Distrito Federal, México | ero Banamex.                                                                                                    |                |

Servicios Adicionales > Divisas > Consulta de Operaciones >

### BancaNet Empresarial

Página 790

### » Cuenta Balance Cero - Barridos - Consultar

#### ¿Qué encuentro en esta página?

En esta página puede consultar las cuentas operativas.

#### ¿Cómo puedo obtener los datos que me interesan?

La página está compuesta por la siguiente información:

#### 1. Cuentas operativas:

Fecha a consultar de la fecha seleccionada

- Número de estructura
- Nombre de estructura
- Sucursal
- Cuenta madre
- Nombre
- Subniveles
- Total de cuentas

Seleccione la fecha específica a consultar, la cual debe ser un día hábil; haga clic en el nombre de la estructura que desea consultar.

#### 2. Datos de estructura

Verifique la información de la estructura para validar que sea la seleccionada por usted.

- Nombre de la estructura CBC
- Cuenta madre
- Cuenta
- Sucursal
- Nivel
- Número de cuentas operativas
- Seleccione la opción del *Tipo de barrido*:
  - Programado: Es el que se ha establecido previamente en la estructura.
  - Eventual: Es el realizado por medio de la opción *Barrido eventual Forzar barridos* en la sección de *Barridos*.
- Horario a consultar

Una vez elegido el tipo de barrido y la hora de éste, haga clic en el botón "Aceptar" para proceder con el detalle de las cuentas.

Se muestra la información detallada de los movimientos efectuados en el barrido consultado.

Para consultar los subniveles de la estructura, haga clic en el nombre de la cuenta madre del subnivel a consultar.

Servicios Adicionales > Divisas > Consulta de Operaciones >

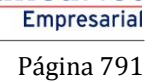

**Banca**Net

| LTAS TRANSFERENCIAS Y PAGO     | IMPU                       | ESTOS Y CONTRIBI                              | JCIONES COBRANZA IN             | IVERSIONES SERVICIOS A | DICIONALES | ADMINISTRACIÓN |                    |                      |                 | SALIR |
|--------------------------------|----------------------------|-----------------------------------------------|---------------------------------|------------------------|------------|----------------|--------------------|----------------------|-----------------|-------|
| eraciones de Crédito 🛛 🍰 Pemex | 🚯 Finar                    | nciamiento a Proveedo                         | ores G Cuenta Balance Ce        | ro USD Divisas ⊖ Pren  | nium       |                |                    |                      |                 |       |
| ienta Balance Ce               | ro Ba                      | arridos - (                                   | Consultar                       |                        |            |                |                    |                      |                 |       |
| istructura 🗸 🖁                 | arridos -<br>pture la fech | Consultar<br>ha, seleccione la estr           | uctura que desea consultar y dé | clic en "Continuar".   |            |                |                    |                      |                 |       |
| arrido ^                       |                            |                                               |                                 |                        |            |                |                    |                      |                 |       |
| Suspender / Activar            | Fecha a co                 | <b>s operativas</b><br>onsultar de la estruct | ura seleccionada:               |                        |            |                |                    |                      |                 |       |
| Consultar                      |                            |                                               |                                 |                        |            |                |                    |                      |                 |       |
| Barrido Eventual               |                            | Núm. Est.                                     | Nombre de<br>Estructura         | Tipo de<br>Estructura  | Suc.       | Cuenta         | Nombre             | No. de<br>Subniveles | Total<br>uentas |       |
| Forzar Barrido                 | 0                          | 387                                           | PRUEBA                          | Eventual               | 870        | 544835         | EMPRESA<br>DEMO 18 | 1                    | 2               |       |
| esbloqueo                      | 0                          | 389                                           | forzado sept 1                  | Eventual               | 37         | 2185           | EMPRESA<br>DEMO 25 | 1                    | 3               |       |
| úsqueda de fondos 🛛 🗸          | 0                          | 420                                           | 1234567                         | Eventual               | 870        | 544835         | EMPRESA<br>DEMO 18 | 1                    | 11              |       |
|                                | 0                          | 429                                           | υυυυυ                           | Programada             | 170        | 401827         | EMPRESA<br>DEMO 28 | 3                    | 31              |       |
| Demo                           | 0                          | 431                                           | JUAN                            | Programada             | 870        | 524338         | EMPRESA<br>DEMO 17 | 0                    | 1               |       |
| Empresarial                    | $\odot$                    | 432                                           | Eventual                        | Eventual               | 870        | 524338         | EMPRESA<br>DEMO 17 | 1                    | 74              |       |
|                                | $\bigcirc$                 | 433                                           | Prueba 100                      | Eventual               | 170        | 430649         | EMPRESA<br>DEMO 15 | 1                    | 63              |       |
| ué desea hacer?                | $\odot$                    | 434                                           | 1qw2e34r5tr                     | Eventual               | 100        | 64412          | EMPRESA<br>DEMO 16 | 1                    | 70              |       |
| er resumen de transferencias y | 0                          | 435                                           | i.                              | Eventual               | 100        | 64412          | EMPRESA<br>DEMO 16 | 1                    | 2               |       |
| ar de alta una cuenta          | 0                          | 436                                           | 12121                           | Eventual               | 170        | 430649         | EMPRESA<br>DEMO 15 | 1                    | 50              |       |
|                                | 0                          | 438                                           | Prueba 101                      | Eventual               | 170        | 430649         | EMPRESA<br>DEMO 15 | 1                    | 50              |       |
|                                | $\odot$                    | 439                                           | 6676                            | Programada             | 170        | 430649         | EMPRESA<br>DEMO 15 | 0                    | 1               |       |
|                                | 0                          | 440                                           | 12                              | Programada             | 170        | 430649         | EMPRESA<br>DEMO 15 | 0                    | 1               |       |
|                                | $\odot$                    | 441                                           | 000                             | Programada             | 100        | 64412          | EMPRESA<br>DEMO 16 | 0                    | 1               |       |
|                                | 0                          | 442                                           | 1212                            | Programada             | 100        | 64412          | EMPRESA<br>DEMO 16 | 1                    | 5               |       |
|                                | 0                          | 443                                           | PRUEBA SEPTIEMBRE               | Eventual               | 870        | 524338         | EMPRESA<br>DEMO 17 | 1                    | 4               |       |
|                                | 0                          | 444                                           | prueba1                         | Programada             | 100        | 64412          | EMPRESA<br>DEMO 16 | 1                    | 5               |       |
|                                | 0                          | 446                                           | prueba1                         | Programada             | 100        | 64412          | EMPRESA<br>DEMO 16 | 0                    | 1               |       |
|                                | 0                          | 447                                           | poiuytrew                       | Eventual               | 870        | 524338         | EMPRESA<br>DEMO 17 | 1                    | 21              |       |
|                                | $\bigcirc$                 | 448                                           | poiuytrew                       | Eventual               | 870        | 524338         | EMPRESA<br>DEMO 17 | 1                    | 21              |       |

WEBTEXT01-ND001-LACINTGTDUAS18V

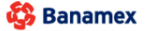

D.R. @ Copyright 2009, Derechos Reservados. Banco Nacional de México, S.A., integrante de Grupo Financiero Banamex. Isabel la Católica 44. Centro Histórico. Del. Cuauhtémoc. C.P. 06000, México, Distrito Federal, México

Servicios Adicionales > Divisas > Consulta de Operaciones >

**Banca**Net

| BancaNet<br>Empresarial                                       |                                                                                                    | Martes 07 de Julio de 2015, 1                                                                        | Javier Álvarez   Empresa Demo S.A. de C.V.<br>javieralvarez@empresademo.com.m.;   55.55.1111.0000   <u>Actualizar</u><br>12.00 Centro de México   Último acceso por BancaNet 20/12/15 a las 01:30:54 | ▲ 🜲 🖾 🔆 |
|---------------------------------------------------------------|----------------------------------------------------------------------------------------------------|----------------------------------------------------------------------------------------------------|----------------------------------------------------------------------------------------------------|---------|
| CONSULTAS TRANSFERENCIAS Y P                                  | AGOS IMPUESTOS Y CONTRIBUCIONES COBRANZ                                                                         | ZA INVERSIONES SERVICIOS ADICIONALES AD                                                              | MINISTRACIÓN                                                                                                    | SALIR   |
| 💥 Operaciones de Crédito 🍰 Perm                               | tex 🚯 Financiamiento a Proveedores 🚯 Cuenta Bal                                                                 | ance Cero U\$D Divisas 🖨 Premium                                                                     |                                                                                                    |         |
| Cuenta Balance                                                | Cero Barridos - Consultar                                                                                       |                                                                                                    |                                                                                                    | ?       |
| Estructura 🗸                                                  | Barridos - Consultar<br>Seleccione el tipo de barrido y el horario a consultar. Dé clic                         | en "Aceptar".                                                                                        |                                                                                                    |         |
| Barrido 🔨                                                     | Datos de                                                                                                    | Nombre de estructura CBC                                                                             | EMPRESA DEMO 24                                                                                                    |         |
| Suspender / Activar                                           | estructura                                                                                                    | Cuenta madre                                                                                         |                                                                                                    |         |
| Barrido Eventual                                              |                                                                                                    | Cuenta                                                                                               | EMPRESA DEMO 24 - CUENTA - 565786                                                                                                    |         |
| Forzar Barrido                                                |                                                                                                    | Nivel                                                                                                | 1                                                                                                    |         |
| Desbloqueo                                                    |                                                                                                    | Seleccione la opción del barrido                                                                     | Horario a consultar:                                                                                                    |         |
| Búsqueda de fondos 🗸 🗸                                        |                                                                                                    | <ul> <li>Eventual</li> </ul>                                                                         | 10:30 ¥                                                                                                    |         |
| Demo<br>BancaNet<br>Empresarial                               | Regresar                                                                                                    |                                                                                                    |                                                                                                    | Aceptar |
| ¿Qué desea hacer?                                             |                                                                                                    |                                                                                                    |                                                                                                    |         |
| <ul> <li>Ver resumen de transferencias γ<br/>pagos</li> </ul> |                                                                                                    |                                                                                                    |                                                                                                    |         |
| • <u>Dar de alta una cuenta</u>                               |                                                                                                    |                                                                                                    |                                                                                                    |         |
| WEBTEXT01-ND001-LACINTGTDUA                                   |                                                                                                    |                                                                                                    |                                                                                                    |         |
| Sanamex D.R. Isabe                                            | @ Copyright 2009, Derechos Reservados. Banco Nacio<br>el la Católica 44. Centro Histórico. Del. Cuauhtémoc. C.I | onal de México, S.A., integrante de Grupo Financiero B<br>P. 06000, México, Distrito Federal, México | anamex.                                                                                                    |         |

Para consultar el detalle de las cuentas operativas de clic en el botón "+".
Servicios Adicionales > Divisas > Consulta de Operaciones >

Empresarial Página 793

**Banca**Net

- o Estatus
- o Número de subniveles
- Cuentas operativas

| BancaNet<br>Empresarial                                       |                              |                           |                        |                                       |                           |                                 | Martes                             | 07 d         | e Julio de 2015, 12:00 Ce   | Javieralvarez@empr<br>entro de México   Últim | vier Álv<br>esadem<br>oacces | varez   Empresa Demo S.A. de C<br>io.com.mx   55.55.1111.0000   <u>Actual</u><br>o por BancaNet: 20/12/15 a las 01:30 | <b>izar</b><br>0:54 | <b></b>       | ₩ \$ |
|---------------------------------------------------------------|------------------------------|---------------------------|------------------------|---------------------------------------|---------------------------|---------------------------------|------------------------------------|--------------|-----------------------------|-----------------------------------------------|------------------------------|----------------------------------------------------------------------------------------------------|---------------------|---------------|------|
| CONSULTAS TRANSFERENCIAS Y PA                                 | AGOS IMF                     | UESTOS Y                  | CONTRIB                | UCIONES COBR                          | anza In                   | IVERSIONES                      | SERVICIOS                          | DIC          | CIONALES ADMINIST           | RACIÓN                                        |                              |                                                                                                    |                     | SAL           | LIR  |
| 🞢 Operaciones de Crédito 🍰 Perme                              | ex 🚯 Fir                     | anciamiento               | a Proveed              | ores 😲 Cuenta                         | Balance Ce                | ro USD Divis                    | sas 🖨 Prei                         | mium         | n                           |                                               |                              |                                                                                                    |                     |               |      |
| Cuenta Balance (                                              | Cero B                       | arrid                     | os -                   | Consulta                              | r                         |                                 |                                    |              |                             |                                               |                              |                                                                                                    |                     |               | ?    |
| Estructura 🗸 🗸                                                | Barridos<br>Para consul      | - Consu<br>tar el siguier | Itar<br>nte nivel, dé  | clic en el nombre de                  | la cuenta.                |                                 |                                    |              |                             |                                               |                              |                                                                                                    |                     |               |      |
| Barrido 🖍                                                     | Datos                        | de                        |                        |                                       | N                         | ombre de estru                  | uctura CBC                         |              |                             | EMPRESA DEMO 2                                | 24                           |                                                                                                    |                     |               |      |
| Suspender / Activar                                           | courte                       | uru                       |                        |                                       | Cue                       | enta madre                      |                                    |              |                             |                                               |                              |                                                                                                    |                     |               |      |
| Consultar                                                     |                              |                           |                        | С                                     | Cuenta                    |                                 |                                    |              | EMPRESA DEMO 2              | 4 -CUE                                        | NTA-565786                   |                                                                                                    |                     |               |      |
| Barrido Eventual                                              |                              |                           |                        | Si                                    | Sucursal                  |                                 |                                    | 870          |                             |                                               |                              |                                                                                                    |                     |               |      |
| Forzar Barrido                                                |                              |                           |                        |                                       | N                         | Nivel                           |                                    |              |                             | 1                                             |                              |                                                                                                    |                     |               |      |
| Desklasues                                                    |                              |                           |                        |                                       | N                         | úmero de cuer                   | ntas operativas                    |              |                             | 2<br>Decements                                |                              |                                                                                                    |                     |               |      |
| Desbloqueo                                                    |                              |                           |                        |                                       | H                         | orario                          |                                    |              |                             | 10:30                                         |                              |                                                                                                    |                     |               |      |
| Búsqueda de fondos 🗸                                          |                              |                           |                        |                                       |                           |                                 |                                    |              |                             |                                               |                              |                                                                                                    |                     |               |      |
| Demo                                                          | Cuent                        | as opera                  | ativas                 |                                       |                           |                                 |                                    |              |                             |                                               |                              |                                                                                                    |                     |               |      |
| Empresarial                                                   |                              | No.                       |                        | Sucursal                              |                           | Cuenta                          | E                                  |              | Nombre                      |                                               |                              | Importe                                                                                                    |                     | Hora          | 8    |
| Empresaria                                                    | ٠                            | 1                         | M                      | 177                                   |                           | 7094605                         |                                    |              | EMPRESA DEMO 39             |                                               |                              | 10,000.00                                                                                                    |                     | 10:30 (hh:mm) |      |
| / Qué desea hacer?                                            |                              |                           |                        |                                       |                           |                                 |                                    |              |                             |                                               |                              |                                                                                                    |                     |               |      |
| 0                                                             | Regres                       | ar                        |                        |                                       |                           |                                 |                                    |              |                             |                                               |                              |                                                                                                    |                     |               |      |
| <ul> <li>Ver resumen de transferencias y<br/>pagos</li> </ul> |                              |                           |                        |                                       |                           |                                 |                                    |              |                             |                                               |                              |                                                                                                    |                     |               |      |
| Dar de alta una cuenta                                        |                              |                           |                        |                                       |                           |                                 |                                    |              |                             |                                               |                              |                                                                                                    |                     |               |      |
|                                                               |                              |                           |                        |                                       |                           |                                 |                                    |              |                             |                                               |                              |                                                                                                    |                     |               |      |
| WEBTEXT01-ND001-LACINTGTDUAS                                  |                              |                           |                        |                                       |                           |                                 |                                    |              |                             |                                               |                              |                                                                                                    |                     |               |      |
| Banamex D.R. (                                                | @ Copyright<br>I la Católica | 2009, Der<br>44. Centro   | echos Res<br>Histórico | ervados. Banco Na<br>Del. Cuauhtémoc. | acional de<br>. C.P. 0600 | México, S.A.,<br>0, México, Dis | integrante de<br>strito Federal, N | Grup<br>Néxi | po Financiero Baname<br>ico | Х.                                            |                              |                                                                                                    |                     |               |      |

Servicios Adicionales > Divisas > Consulta de Operaciones >

### » Cuenta Balance Cero - Barridos - Eventual

#### ¿Qué encuentro en esta página?

Esta página le permite crear una estructura.

#### ¿Cómo puedo obtener los datos que me interesan?

La página está compuesta por la siguiente información:

#### 1. Datos de estructura

- Nombre de la estructura CBC
- Nivel 1 Cuenta madre
- Cuenta
- Con bloqueo en el último barrido

#### 2. Cuentas operativas

- Sucursal
- Cuenta
- Nombre
- Número
- Naturaleza
- Saldo mínimo

#### Eventual

- En esta página, esta función le permite crear una estructura de un solo nivel que barrerá en línea al momento de su creación.
  - Asigne un nombre a la estructura y seleccione la cuenta madre.
  - Haga clic en el botón "Agregar" para incorporar cuentas operativas a la estructura; a continuación, podrá establecer un saldo mínimo para cada cuenta seleccionada.

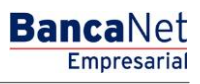

Servicios Adicionales > Divisas > Consulta de Operaciones >

| Página | 795 |
|--------|-----|
|--------|-----|

| ucurs       | sal       | Cuenta o nombre  |                                    |                    | Buscar                |
|-------------|-----------|------------------|------------------------------------|--------------------|-----------------------|
|             | Sucursal  | Cuenta           | Nombre                             | Naturaleza         | Saldo Minimo          |
|             | 377       | 1234567890123456 | Arafel Internacional SA de CV      | Ingresos / Egresos |                       |
| <b>&gt;</b> | 20        | 1234567890123456 | Arafel Internacional SA de CV      | Ingresos / Egresos | 9999999999999999999   |
|             | 643       | 1234567890123456 | Arafel Internacional SA de CV      | Ingresos / Egresos |                       |
| <b>V</b>    | 888       | 1234567890123456 | Arafel Internacional SA de CV      | Ingresos / Egresos | 999999999999999999999 |
| 1a5         | 0 de 1000 | « Anterior 1     | 2   3   4   5   <u>Siquiente »</u> | Ir a la págin      | a 📃 de 190 🚺          |

Para proceder con el barrido eventual, haga clic en el botón "Continuar".

| BancaNet<br>Empresarial                 |                                                  |                                   |                  | Mart                                                 | es 07 de Julio de 2015, 12:00 C | javieralvare.<br>Sentro de Méxic | Javier Álvarez   Empresa D<br>z@empresademo.com.mx   55.55.11<br>o   Último acceso por BancaNet: 20/ | emo <b>S./</b><br>11.0000  <br>12/15 a la | A. de C.V.         | 1 🌲 🖾 🔅   |  |  |
|-----------------------------------------|--------------------------------------------------|-----------------------------------|------------------|------------------------------------------------------|---------------------------------|----------------------------------|----------------------------------------------------------------------------------------------------|-------------------------------------------|--------------------|-----------|--|--|
| CONSULTAS TRANSFERENCIAS Y PAGOS        | IMPUESTOS Y CON                                  |                                   | RANZA INVI       | ERSIONES SERVICIO                                    | S ADICIONALES ADMINIS           | TRACIÓN                          |                                                                                                    |                                           |                    | SALIR     |  |  |
| 🞢 Operaciones de Crédito 🍰 Pernex 😚     | Financiamiento a Pro                             | oveedores <sup>66</sup> Cuenta    | Balance Cero     | U\$D Divisas 🖨                                       | Premium                         |                                  |                                                                                                    |                                           |                    |           |  |  |
| Cuenta Balance Cero                     | Barridos                                         | - Barrido E                       | ventu            | al                                                   |                                 |                                  |                                                                                                    |                                           |                    | 80        |  |  |
| Estructura Y Capture                    | os - Eventual<br>la información solicita         | ida y dé clic en "Agregar"        | para seleccion   | ar las cuentas operativas                            |                                 |                                  |                                                                                                    |                                           |                    |           |  |  |
| Barrido A Date                          | os de<br>ructura                                 |                                   | Nomb             | Nombre de la estructura CBC                          |                                 |                                  |                                                                                                    |                                           |                    |           |  |  |
| Consultar                               |                                                  |                                   |                  | Nivel 1 - Cuenta madre                               |                                 |                                  |                                                                                                    |                                           |                    |           |  |  |
| Barrido Eventual                        |                                                  |                                   |                  | Cuenta                                               |                                 |                                  |                                                                                                    |                                           |                    |           |  |  |
| Forzar Barrido                          |                                                  |                                   | EMPF             | EMPRESA DEMO 10 - 682/7977649 Saido MXN:\$803,971.89 |                                 |                                  |                                                                                                    |                                           |                    |           |  |  |
| Desbloqueo                              |                                                  |                                   | Co               | on bloqueo en el último bar                          | rido                            |                                  |                                                                                                    |                                           |                    |           |  |  |
| Búsqueda de fondos 🗸                    |                                                  |                                   |                  |                                                      |                                 |                                  |                                                                                                    |                                           |                    |           |  |  |
| Demo Si de                              | <b>entas operativa</b><br>esea eliminar una o va | IS<br>arias cuentas, selecciónela | as de la lista y | dé clic en "Borrar".                                 |                                 |                                  |                                                                                                    |                                           |                    |           |  |  |
| Empresarial                             | Num.                                             | Sucursal                          |                  | Cuenta                                               | Nombre                          | *<br>*                           | Saldo mínimo                                                                                         | ×                                         | Naturaleza         |           |  |  |
|                                         | ] 1                                              | 682                               |                  | 7938759                                              | EMPRESA DEMO 10                 |                                  | 0.0                                                                                                  |                                           | Ingresos / Egresos |           |  |  |
| ¿Qué desea hacer?                       | 1 a 1 de 1                                       |                                   |                  |                                                      |                                 |                                  |                                                                                                    |                                           |                    |           |  |  |
| • Ver resumen de transferencias y pagos | Borrar                                           |                                   |                  |                                                      |                                 |                                  |                                                                                                    |                                           | A                  | \gregar   |  |  |
| * <u>Dar de alta una cuenta</u>         |                                                  |                                   |                  |                                                      |                                 |                                  |                                                                                                    |                                           |                    | Continuar |  |  |

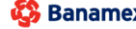

Banamex D.R. @ Copyright 2009, Derechos Reservados. Banco Nacional de México, S.A., integrante de Grupo Financiero Banamex. Isabel la Catòlica 44. Centro Històrico. Del. Cuauhtémoc. C.P. 06000, México, Distrito Federal, México

**Banca**Net Empresarial

Servicios Adicionales > Divisas > Consulta de Operaciones >

**Banca**Net

- Verifique la información de la cuenta madre del barrido eventual. Para editar los datos, haga clic en el botón "Regresar". Para continuar con el barrido, haga clic en el botón "Aceptar".
- El barrido eventual se realizó de forma exitosa. Para consultar el detalle de esta operación, pasados cinco minutos de la confirmación de aplicación, elija la opción *Consultar* en la sección de *Barridos*.

| Datos de<br>estructura | Nombre de estructura CBC | Alta esperada mty                                       |  |
|------------------------|--------------------------|---------------------------------------------------------|--|
|                        | Cuenta madre             |                                                         |  |
|                        | Cuenta                   | JMH CONSTRUCCIONES SA DE CV - Banamex - 123456789012345 |  |
|                        |                          | Saldo MXN: \$ 100,000.00                                |  |
|                        | Sucursal                 | 89                                                      |  |
|                        | Nivel                    | 1                                                       |  |

Para obtener el comprobante de aplicación, haga clic en el botón "Imprimir".

| Transacción realiza<br>El barrido ha sido el | da. Por favor consulte su información der<br>fectuado satisfactoriamente. | itro de 5 minutos. |  |
|----------------------------------------------|---------------------------------------------------------------------------|--------------------|--|
| Información de<br>estructura                 | Nombre de la estructura CBC                                               | Temporal           |  |
|                                              | Número de la estructura                                                   | 15                 |  |
|                                              | Número de autorización                                                    | 000005             |  |
|                                              | Horario de barrido                                                        | 17 - 40            |  |

Servicios Adicionales > Divisas > Consulta de Operaciones >

### » Cuenta Balance Cero - Barridos - Forzar Barrido

#### ¿Qué encuentro en esta página?

En esta página puede realizar el barrido de la estructura.

#### ¿Cómo puedo obtener los datos que me interesan?

La página está compuesta por las siguientes secciones:

- Número de estructura
- Nombre de estructura
- Sucursal
- Cuenta madre
- Nombre
- Subniveles
- Total de cuentas

Haga clic en el nombre de la estructura a la cual desea realizar el barrido forzado.

| BancaNet<br>Empresarial           |                                                |                      |               |        |         | N        | lartes 07 de Julio d | e 2015, 12:00 ( | Javier /<br>javieralvarez@empresade<br>Centro de México   Último acc | Álvarez   Em<br>emo.com.mx  <br>eso por Banca | presa Demo S.A. (<br>55.55.1111.0000   <u>A</u><br>aNet: 20/12/15 a las C | de C.V.<br>stualizar<br>01:30:54 | <b>±</b> 1       | • ⊠ ☆ |
|-----------------------------------|------------------------------------------------|----------------------|---------------|--------|---------|----------|----------------------|-----------------|----------------------------------------------------------------------|-----------------------------------------------|---------------------------------------------------------------------------|----------------------------------|------------------|-------|
| CONSULTAS TRANSFERENCIAS Y PAG    | GOS IMPUESTOS Y CO                             | NTRIBUCIONES         | COBRANZA      | INVE   | RSIONES | SERVI    | CIOS ADICIONALE      |                 | STRACIÓN                                                             |                                               |                                                                           |                                  |                  | SALIR |
| Operaciones de Crédito 🍰 Pernex   | Financiamiento a F                             | Proveedores          | Cuenta Balano | e Cero | USD D   | ivisas 🤤 | Premium              |                 |                                                                      |                                               |                                                                           |                                  |                  |       |
| Cuenta Balance C                  | ero Barrido                                    | s - Forza            | r             |        |         |          |                      |                 |                                                                      |                                               |                                                                           |                                  |                  | 80    |
| Estructura 🗸                      | Forzar Barrido<br>Dé clic en el nombre de la e | structura para forza | r su barrido. |        |         |          |                      |                 |                                                                      |                                               |                                                                           |                                  |                  |       |
| Barrido ^<br>Suspender / Activar  | No. Estructura                                 | Nombre estruct       | )<br>Jra      |        | Suc     | ×        | Cuenta               |                 | Nombre                                                               |                                               | Subniveles                                                                |                                  | Total<br>cuentas | 8     |
|                                   | 429                                            | PRUEB                | A 1000        |        | 170     |          | 401827               |                 | EMPRESA DEMO 28                                                      |                                               | 3                                                                         |                                  | 31               |       |
| Consultar                         | 431                                            | PRUEB                | A 1000        |        | 870     |          | 524338               |                 | EMPRESA DEMO 17                                                      |                                               | 0                                                                         |                                  | 1                |       |
| Barrido Eventual                  | 439                                            | PRUEB                | <u>A 1000</u> |        | 170     |          | 430649               |                 | EMPRESA DEMO 15                                                      |                                               | 0                                                                         |                                  | 1                |       |
|                                   | 440                                            | PRUEB                | A 1000        |        | 170     |          | 430649               |                 | EMPRESA DEMO 15                                                      |                                               | 0                                                                         |                                  | 1                |       |
| Forzar Barrido                    | 441                                            | PRUEB                | <u>A 1000</u> |        | 100     |          | 64412                |                 | EMPRESA DEMO 16                                                      |                                               | 0                                                                         |                                  | 1                |       |
| Desbloqueo                        | 442                                            | PRUEB                | <u>A 1000</u> |        | 100     |          | 64412                |                 | EMPRESA DEMO 16                                                      |                                               | 1                                                                         |                                  | 5                |       |
|                                   | 444                                            | PRUEB                | <u>A 1000</u> |        | 100     |          | 64412                |                 | EMPRESA DEMO 16                                                      |                                               | 1                                                                         |                                  | 5                |       |
| Búsqueda de fondos 🗸 🗸            | 446                                            | PRUEB                | <u>A 1000</u> |        | 100     |          | 64412                |                 | EMPRESA DEMO 16                                                      |                                               | 0                                                                         |                                  | 1                |       |
|                                   | 456                                            | PRUEB                | <u>A 1000</u> |        | 870     |          | 524338               |                 | EMPRESA DEMO 17                                                      |                                               | 0                                                                         |                                  | 1                |       |
| D                                 | 457                                            | PRUEB                | <u>A 1000</u> |        | 870     |          | 524338               |                 | EMPRESA DEMO 17                                                      |                                               | 0                                                                         |                                  | 1                |       |
| Demo                              | 458                                            | PRUEB                | <u>A 1000</u> |        | 870     |          | 524338               |                 | EMPRESA DEMO 17                                                      |                                               | 0                                                                         |                                  | 1                |       |
| BancaNet                          | 459                                            | PRUEB                | <u>A 1000</u> |        | 4337    |          | 83321                |                 | EMPRESA DEMO 21                                                      |                                               | 0                                                                         |                                  | 1                |       |
| Empresarial                       | 463                                            | PRUEB                | <u>A 1000</u> |        | 870     |          | 524338               |                 | EMPRESA DEMO 17                                                      |                                               | 0                                                                         |                                  | 1                |       |
|                                   | 465                                            | PRUEB                | <u>A 1000</u> |        | 870     |          | 524338               |                 | EMPRESA DEMO 17                                                      |                                               | 0                                                                         |                                  | 1                |       |
| · Qué desse beser?                | 470                                            | PRUEB                | <u>A 1000</u> |        | 170     |          | 430649               |                 | EMPRESA DEMO 15                                                      |                                               | 0                                                                         |                                  | 1                |       |
| ¿Que desea nacer?                 | 476                                            | PRUEB                | <u>A 1000</u> |        | 870     |          | 524338               |                 | EMPRESA DEMO 17                                                      |                                               | 0                                                                         |                                  | 1                |       |
| • Ver resumen de transferencias v | 480                                            | PRUEB                | <u>A 1000</u> |        | 870     |          | 524338               |                 | EMPRESA DEMO 17                                                      |                                               | 1                                                                         |                                  | 8                |       |
| pagos                             | 483                                            | PRUEB                | A 1000        |        | 870     |          | 524338               |                 | EMPRESA DEMO 17                                                      |                                               | 0                                                                         |                                  | 1                |       |
| Dar de alta una cuenta            | 491                                            | PRUEB                | A 1000        |        | 870     |          | 524338               |                 | EMPRESA DEMO 17                                                      |                                               | 1                                                                         |                                  | 4                |       |
|                                   | 492                                            | PRUEB                | <u>A 1000</u> |        | 170     |          | 430649               |                 | EMPRESA DEMO 15                                                      |                                               | 0                                                                         |                                  | 1                |       |
|                                   | 1 a 20 de 25 1                                 | 2   Siguiente »      |               |        |         |          |                      |                 |                                                                      |                                               | Ir a la página                                                            |                                  | de 🖉             | r     |

WEBTEXT01-ND001-LACINTGTDUAS18V

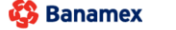

D.R. @ Copyright 2009, Derechos Reservados, Banco Nacional de México, S.A., integrante de Grupo Financiero Banamex. Isabel la Católica 44. Centro Histórico. Del. Cuauhtémoc. C.P. 06000, México, Distrito Federal, México

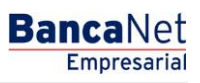

Servicios Adicionales > Divisas > Consulta de Operaciones >

**Banca**Net

#### 1. Datos de estructura

- Muestra información de la estructura y los horarios preestablecidos.
- En esta sección puede seleccionar una de estas dos opciones de barrido: *En línea* u *Hora de aplicación*.
- Si selecciona la opción *En línea*, el barrido se efectuará una vez finalizada la operación.
- Si selecciona *Hora de aplicación*, debe cuidar que haya una diferencia de por lo menos 30 minutos con respecto a los barridos previamente establecidos.

Una vez definido el barrido forzado, haga clic en el botón "Continuar".

| atos de<br>structura | Nombre de estructura CBC         | Alta esperada mty                                       |  |  |  |
|----------------------|----------------------------------|---------------------------------------------------------|--|--|--|
|                      | Cuenta madre                     |                                                         |  |  |  |
|                      | Cuenta                           | JMH CONSTRUCCIONES SA DE CV - Banamex - 123456789012345 |  |  |  |
|                      |                                  | Saldo MXN: \$ 100,000.00                                |  |  |  |
|                      | Sucursal                         | 89                                                      |  |  |  |
|                      | Horarios                         |                                                         |  |  |  |
|                      | Horario 1                        | 09:02 (hh:mm)                                           |  |  |  |
|                      | Horario 2                        | 11:02 (hh:mm)                                           |  |  |  |
|                      | Horario 3                        | 13:03 (hh:mm)                                           |  |  |  |
|                      | Horario 4                        | 15:06 (hh:mm)                                           |  |  |  |
|                      | Horario 5                        | 17:08 (hh:mm)                                           |  |  |  |
|                      | Seleccione la opción del barrido |                                                         |  |  |  |
|                      | 💿 En línea                       |                                                         |  |  |  |
|                      | Hora de aplicación:              |                                                         |  |  |  |
|                      | 21 	 40                          |                                                         |  |  |  |

#### Datos de estructura

• Verifique la información de la cuenta madre de la estructura a la que desea realizar un barrido forzado. En caso de que requiera modificar el tipo de barrido (en línea o programado) y/o el horario, haga clic en el botón "Regresar".

Para continuar con la operación, haga clic en el botón "Aplicar".

Servicios Adicionales > Divisas > Consulta de Operaciones >

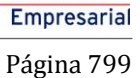

**Banca**Net

| BancaNet<br>Empresarial                                              |                                                                                                    | Martes 07 de Julio                                                                          | Javier Álvarez   Empresa Demo S.A. de C.V.<br>javieralvarez@empresademo.com.mx   55.55.1111.0000   <u>Actualizar</u><br>de 2015, 12:00 Centro de México   Último acceso por BancaNet: 20/12/15 a las 01:30:54 | ▲ 🜲 🖾 🌣   |
|----------------------------------------------------------------------|----------------------------------------------------------------------------------------------------|---------------------------------------------------------------------------------------------|----------------------------------------------------------------------------------------------------|-----------|
| CONSULTAS TRANSFERENCIAS Y PAC                                       | GOS IMPUESTOS Y CONTRIBUCIONES COBRANZ                                                                       | ZA INVERSIONES SERVICIOS ADICIONAL                                                          | LES ADMINISTRACIÓN                                                                                                    | SALIR     |
| 🞢 Operaciones de Crédito 🍰 Pernex                                    | Cuenta Bal                                                                                                   | ance Cero USD Divisas 🖨 Premium                                                             |                                                                                                    |           |
| Cuenta Balance C                                                     | ero Barridos MXN - Forza                                                                                     | r Barrido                                                                                   |                                                                                                    | 0         |
| Estructura 🗸                                                         | Barridos - Forzado<br>Verifique los datos y dé clic en "Continuar".                                          |                                                                                             |                                                                                                    |           |
| Barrido 🔨                                                            | Datos de<br>estructura                                                                                       | Nombre de estructura CBC                                                                    | PRUEBA 1000                                                                                                    |           |
| Suspender / Activar                                                  |                                                                                                    | Cuenta madre                                                                                |                                                                                                    |           |
| Consultar                                                            |                                                                                                    | Cuenta                                                                                      | 100/64412 EMPRESA DEMO 16A                                                                                                    |           |
| Barrido Eventual                                                     |                                                                                                    | Sucursal                                                                                    | 100                                                                                                    |           |
| Forzar Parrido                                                       |                                                                                                    | Nivel                                                                                       | 1                                                                                                    |           |
| Torzar Barrido                                                       |                                                                                                    | Barrido                                                                                     | En Línea                                                                                                    |           |
| Desbloqueo                                                           |                                                                                                    | Hora                                                                                        | 15 : 22                                                                                                    |           |
| Búsqueda de fondos V<br>Demo<br>BancaNet<br>Empresarial              | Regresar                                                                                                    |                                                                                             |                                                                                                    | Continuar |
| ¿Qué desea hacer?                                                    |                                                                                                    |                                                                                             |                                                                                                    |           |
| <ul> <li><u>Ver resumen de transferencias γ</u><br/>pagos</li> </ul> |                                                                                                    |                                                                                             |                                                                                                    |           |
| • <u>Dar de alta una cuenta</u>                                      |                                                                                                    |                                                                                             |                                                                                                    |           |
| WEBTEXT01-ND001-LACINTGTDUAS1                                        |                                                                                                    |                                                                                             |                                                                                                    |           |
| Banamex D.R. @                                                       | ) Copyright 2009, Derechos Reservados. Banco Nacio<br>la Católica 44. Centro Histórico. Del. Cuauhtémoc. C.I | onal de México, S.A., integrante de Grupo Fin<br>P. 06000, México, Distrito Federal, México | anciero Banamex.                                                                                                    |           |

#### Datos de estructura

• El barrido forzado se realizó de forma exitosa. Para consultar el detalle de los movimientos, elija la opción *Consultar* en la sección de *Barridos*.

Para obtener el comprobante de aplicación, haga clic en el botón "Imprimir".

| La transacción se ha         | a realizado satisfactoriamente |                   |
|------------------------------|--------------------------------|-------------------|
| Información de<br>estructura | Nombre de la estructura CBC    | Alta esperada mty |
|                              | Número de la estructura        | 4                 |
|                              | Número de autorización         | 000008            |
|                              | Horario de barrido             | 17:40             |

Servicios Adicionales > Divisas > Consulta de Operaciones >

BancaNet Empresarial

### » Cuenta Balance Cero - Desbloqueo de cuentas

#### ¿Qué encuentro en esta página?

En esta página puede realizar el desbloqueo de cuentas al elegir una cuenta de la lista de selección.

#### ¿Cómo puedo obtener los datos que me interesan?

La página está compuesta por la siguiente información:

#### 1. Desbloqueo de cuentas

- Se utiliza cuando una estructura tiene seleccionada la opción de *Bloqueo en el último barrido*, lo cual indica que después del barrido la cuenta no permitirá movimientos hasta el día siguiente.
- Una vez desbloqueada la cuenta específica, se podrán realizar transacciones desde la cuenta deseada.

Debe seleccionar en el listado la cuenta a desbloquear; a continuación haga clic en el botón "Continuar".

| BancaNet<br>Empresarial                                                                                                    | Javier Álvarez   Empresa Demo S.A. de C.V.<br>javieralvarez@empresademo.com.mx; 155.55.1111.0000   <u>Actualear</u><br>Martes 07 de Julio de 2015, 12:00 Centro de México   Útimo acceso por BancaNet: 20/12/15 a las 01:30:54 | • • •    |
|----------------------------------------------------------------------------------------------------|----------------------------------------------------------------------------------------------------|----------|
| CONSULTAS TRANSFERENCIAS Y PAGOS IMPLESTOS Y CONTRIBUCIONES COBRANZA                                                                   | A INVERSIONES SERVICIOS ADICIONALES ADMINISTRACIÓN                                                                                                    | SALIR    |
| 🞢 Operaciones de Crédito 🌧 Pernex 🚯 Financiamiento a Proveedores 😵 Cuenta Balar                                                        | nce Cero USD Divises \ominus Premium                                                                                                    |          |
| Cuenta Balance Cero                                                                                                    |                                                                                                    | 0        |
| Estructura                                                                                                    | ntinuar".                                                                                                    |          |
| Barrido  Datos de la cuenta                                                                                                    | Cuenta                                                                                                    |          |
| Suspender / Activar                                                                                                    | Selecciona una opción                                                                                                    | <b>v</b> |
| Barrido Eventual                                                                                                    |                                                                                                    | ontinuar |
| Forzar Barrido                                                                                                    |                                                                                                    |          |
| Desbloqueo                                                                                                    |                                                                                                    |          |
| Búsqueda de fondos 🗸                                                                                                    |                                                                                                    |          |
| Demo                                                                                                    |                                                                                                    |          |
| Empresarial                                                                                                    |                                                                                                    |          |
|                                                                                                    |                                                                                                    |          |
| Ver resumen de transferencias y                                                                                                    |                                                                                                    |          |
| Pagos  • Dar de alta una cuenta                                                                                                    |                                                                                                    |          |
|                                                                                                    |                                                                                                    |          |
| Banamex     D.R. @ Copyright 2009, Derechos Reservados. Banco Nacion<br>Isabel la Catòlica 44. Centro Històrico. Del. Cuauhtémoc. C.P. | ial de México, S.A., integrante de Grupo Financiero Banamex.<br>06000, México, Distrito Federal, México                                                                                                    |          |

Servicios Adicionales > Divisas > Consulta de Operaciones >

Página 801

#### 2. Validación del desbloqueo

Valide la información de la cuenta a desbloquear. Para seleccionar otra cuenta, haga clic en el botón "Regresar". Para proceder con el desbloqueo, haga clic en el botón "Aceptar".

| BancaNet<br>Empresarial                                       |                                                                                                    | Martes 07 de Julio de 2015, 1                                                                      | Javier Álvarez   Empresa Demo S.A. de C.V.<br>javieralvarez@empresademo.com.mx   55.55.1111.0000   <u>Actualizar</u><br>200 Centro de México   Último acceso por BancalNet 20/12/15 a las 01:30/54 | ☆ 单 🖾 🌣   |
|---------------------------------------------------------------|----------------------------------------------------------------------------------------------------|----------------------------------------------------------------------------------------------------|----------------------------------------------------------------------------------------------------|-----------|
| CONSULTAS TRANSFERENCIAS Y PA                                 | GOS IMPUESTOS Y CONTRIBUCIONES COBRANZ                                                                     | A INVERSIONES SERVICIOS ADICIONALES AD                                                             | MINISTRACIÓN                                                                                                    | SALIR     |
| 🞢 Operaciones de Crédito 🍰 Perne                              | x 🚯 Financiamiento a Proveedores 🚱 Cuenta Bala                                                             | nce Cero USD Divisas 🔶 Premium                                                                     |                                                                                                    |           |
| Cuenta Balance C                                              | Cero                                                                                                    |                                                                                                    |                                                                                                    | 0         |
| Estructura 🗸 🗸                                                | Desbloqueo de cuentas<br>Verifique los datos y dé clic en "Continuar".                                     |                                                                                                    |                                                                                                    |           |
| Barrido ^                                                     | Datos de la cuenta                                                                                         | Cuenta                                                                                             | EMPRESA DEMO 24                                                                                                    |           |
| Suspender / Activar                                           |                                                                                                    | Sucursal                                                                                           | 109                                                                                                    |           |
| Consultar                                                     |                                                                                                    |                                                                                                    |                                                                                                    |           |
| Barrido Eventual                                              | Regresar                                                                                                   |                                                                                                    |                                                                                                    | Continuar |
| Forzar Barrido                                                |                                                                                                    |                                                                                                    |                                                                                                    |           |
| Desbloqueo                                                    |                                                                                                    |                                                                                                    |                                                                                                    |           |
| Búsqueda de fondos 🗸 🗸                                        |                                                                                                    |                                                                                                    |                                                                                                    |           |
| Demo<br>BancaNet<br>Empresarial                               |                                                                                                    |                                                                                                    |                                                                                                    |           |
| ¿Qué desea hacer?                                             |                                                                                                    |                                                                                                    |                                                                                                    |           |
| <ul> <li>Ver resumen de transferencias γ<br/>pagos</li> </ul> |                                                                                                    |                                                                                                    |                                                                                                    |           |
| • Dar de alta una cuenta                                      |                                                                                                    |                                                                                                    |                                                                                                    |           |
| WEBTEXT01-ND001-LACINTGTDUAS                                  |                                                                                                    |                                                                                                    |                                                                                                    |           |
| Banamex D.R. (                                                | Copyright 2009, Derechos Reservados. Banco Nacio<br>la Católica 44. Centro Histórico. Del. Cuauhtémoc. C.P | nal de México, S.A., integrante de Grupo Financiero B.<br>.06000, México, Distrito Federal, México | anamex.                                                                                                    |           |

#### 3. Confirmación del desbloqueo

El desbloqueo fue exitoso, por lo que se podrán realizar movimientos durante el resto del día en la cuenta desbloqueada.

Para generar un comprobante, haga clic en el botón "Imprimir".

Servicios Adicionales > Divisas > Consulta de Operaciones >

**Banca**Net

| BancaNet<br>Empresarial                                              |                                                                                                | Martes 07 de Julio de                                                                                         | Javier Álvarez   Empresa<br>javieralvarez@empresademo.com.mx   55.55.1<br>2015, 12.00 Centro de México   Útimo acceso por BancaNet: 20 | Demo S.A. de C.V.<br>111.0000   <u>Actualizar</u><br>/12/15 a las 01:30:54 |
|----------------------------------------------------------------------|------------------------------------------------------------------------------------------------|----------------------------------------------------------------------------------------------------|----------------------------------------------------------------------------------------------------|----------------------------------------------------------------------------|
| CONSULTAS TRANSFERENCIAS Y PA                                        | AGOS IMPUESTOS Y CONTRIBUCIONES (                                                              | COBRANZA INVERSIONES SERVICIOS ADICIONALE                                                                     | S ADMINISTRACIÓN                                                                                                    | SALIR                                                                      |
| 🞢 Operaciones de Crédito 🍰 Perne                                     | ex 🚯 Financiamiento a Proveedores 🚱 C                                                          | uenta Balance Cero USD Divisas 🖨 Premium                                                                      |                                                                                                    |                                                                            |
| Cuenta Balance (                                                     | Cero                                                                                           |                                                                                                    |                                                                                                    | 80                                                                         |
| Estructura 🗸 🗸                                                       | Desbloqueo de cuentas                                                                          |                                                                                                    |                                                                                                    |                                                                            |
| Barrido 🔨                                                            | Le recordamos que la cuenta podrá reo<br>necesario forzar un barrido o crear un l              | cibir movimientos de cargo y/o abono a partir de este<br>barrido eventual.                                    | e momento. Para que la cuenta vuelva a quedar en cer                                                                                   | o o con el saldo indicado, será                                            |
| Suspender / Activar                                                  |                                                                                                |                                                                                                    |                                                                                                    |                                                                            |
| Consultar                                                            | Datos de la cuenta                                                                             | Cuesta blagueada                                                                                              |                                                                                                    |                                                                            |
| Barrido Eventual                                                     |                                                                                                | Número de autorización                                                                                        | 021995                                                                                                    |                                                                            |
| Forzar Barrido                                                       |                                                                                                | Para obtener su rec                                                                                           | orte, dé clic en "Imprimir"                                                                                                    |                                                                            |
| Desbloqueo                                                           |                                                                                                |                                                                                                    |                                                                                                    |                                                                            |
| Búsqueda de fondos 🛛 🗸                                               |                                                                                                |                                                                                                    |                                                                                                    |                                                                            |
| Demo                                                                 |                                                                                                |                                                                                                    |                                                                                                    |                                                                            |
| BancaNet                                                             |                                                                                                |                                                                                                    |                                                                                                    |                                                                            |
| Empresarial                                                          |                                                                                                |                                                                                                    |                                                                                                    |                                                                            |
| ¿Qué desea hacer?                                                    |                                                                                                |                                                                                                    |                                                                                                    |                                                                            |
| <ul> <li><u>Ver resumen de transferencias γ</u><br/>pagos</li> </ul> |                                                                                                |                                                                                                    |                                                                                                    |                                                                            |
| Dar de alta una cuenta                                               |                                                                                                |                                                                                                    |                                                                                                    |                                                                            |
| WEBTEXT01-ND001-LACINTGTDUAS                                         |                                                                                                |                                                                                                    |                                                                                                    |                                                                            |
| Sanamex D.R. (                                                       | @ Copyright 2009, Derechos Reservados. Bar<br>I la Católica 44. Centro Histórico. Del. Cuauhté | nco Nacional de México, S.A., integrante de Grupo Finar<br>ámoc. C.P. 06000, México, Distrito Federal, México | iciero Banamex.                                                                                                    |                                                                            |

Servicios Adicionales > Divisas > Consulta de Operaciones >

Empresarial Página 803

**Banca**Net

### » Cuenta Balance Cero - Búsqueda de Fondos - Alta

#### ¿Qué encuentro en esta página?

En esta página puede solicitar el alta de la búsqueda de fondos.

#### ¿Cómo puedo obtener los datos que me interesan?

La página está compuesta por las siguientes secciones:

#### 1. Búsqueda de fondos:

- Debe establecer un nombre para la búsqueda de fondos a crear.
- Posteriormente, debe seleccionar la cuenta giradora o encadenadora, la cual hará uso, en caso de ser necesario, de los fondos de las cuentas encadenadas.

**Nota importante:** Una cuenta con línea de sobregiro no puede ser cuenta giradora o encadenadora de una búsqueda de fondos.

• Se deben seleccionar hasta tres cuentas encadenadas o una lista de selección, es decir, las cuentas de las cuales la cuenta giradora (lista de selección) toma los fondos para cubrir sus disposiciones; estas cuentas sí pueden tener dada de alta una línea de sobregiro.

Para proceder con el alta de la búsqueda de fondos, haga clic en el botón "Continuar".

| BancaNet<br>Empresarial                                              | Javier Álvarez   Empresa Demo S.A. de C.V.<br>javieralvarez@empresademo.com.mx.   55.55.1111.0000   <u>Actualizar</u><br>Martes 07 de Julio de 2015, 12:00 Centro de México   Úttimo acceso por BancaNet: 20/12/15 a las 01:30:54 | ▲ 🜲 🖾 🔆   |
|----------------------------------------------------------------------|----------------------------------------------------------------------------------------------------|-----------|
| CONSULTAS TRANSFERENCIAS Y PA                                        | GOS IMPUESTOS Y CONTRIBUCIONES COBRANZA INVERSIONES SERVICIOS ADICIONALES ADMINISTRACIÓN                                                                                                    | SALIR     |
| 🞢 Operaciones de Crédito 🏾 🌧 Perne                                   | x 🚯 Financiamiento a Proveedores 🛞 Cuenta Balance Cero USD Divisas 🖨 Premium                                                                                                    |           |
| Cuenta Balance C                                                     | Cero Búqueda de Fondos - Alta                                                                                                    | 80        |
| Estructura 🗸                                                         | Búsqueda de fondos - Alta<br>Capture la información solicitada y dé clic en "Continuar".                                                                                                    |           |
| Barrido 🗸                                                            | Búsqueda de fondos<br>Asigne un pombre de la búsqueda, que le permitirá identificar al grupo de cuentas que conformarán su barrido                                                                                                |           |
| Desbloqueo Búsqueda de fondos                                        | Nombre de la búsqueda                                                                                                    |           |
| Alta                                                                 | Cuenta niradora                                                                                                    |           |
| Baja                                                                 | Elija la cuenta principal que recibirá los fondos (Cuenta giradora)                                                                                                    |           |
| Consultar                                                            | Cuenta<br>Selecciona una opción                                                                                                    | <b>.</b>  |
| Modificar                                                            |                                                                                                    |           |
| Demo                                                                 | Cuentas Encadenadas<br>Seleccione hasta 3 cuentas que estarán encadenadas y de las cuales se podrá retirar fondos.                                                                                                    |           |
| BancaNet<br>Empresarial                                              | Cuenta 1                                                                                                    |           |
| Empresentar                                                          | Selecciona una opción                                                                                                    | · · ·     |
| ¿Qué desea hacer?                                                    | Cuenta Z<br>Selecciona una opción                                                                                                    | •         |
| <ul> <li><u>Ver resumen de transferencias γ</u><br/>pagos</li> </ul> | Cuenta 3<br>Selecciona una opción                                                                                                    |           |
| • Dar de alta una cuenta                                             | Borrar                                                                                                    | Continuar |
|                                                                      |                                                                                                    |           |

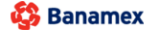

D.R. @ Copyright 2009, Derechos Reservados. Banco Nacional de México, S.A., integrante de Grupo Financiero Banamex Isabel la Católica 44. Centro Histórico. Del. Cuauhtémoc. C.P. 06000, México, Distrito Federal, México

Servicios Adicionales > Divisas > Consulta de Operaciones >

**Banca**Net

| BancaNet<br>Empresarial                                              | Javier Álvarez   Empresa Demo S.A. de C.V.<br>javieralvarez@empresademo.com.mx   55.55.1111.0000   <u>Astualizar</u><br>Martes 07 de Julio de 2015, 12:00 Centro de México   Ultimo acceso por BancaNet: 20/12/15 a las 01:30:54 | ▲ 🜲 🖾 🔅   |
|----------------------------------------------------------------------|----------------------------------------------------------------------------------------------------|-----------|
| CONSULTAS TRANSFERENCIAS Y PAG                                       | 305 IMPUESTOS Y CONTRIBUCIONES COBRANZA INVERSIONES SERVICIOS ADICIONALES ADMINISTRACIÓN                                                                                                    | SALIR     |
| Operaciones de Crédito 🌧 Permes                                      | 😵 Financiamiento a Proveedores 😵 Cuenta Balance Cero USD Divisas 👄 Premium                                                                                                    |           |
| Cuenta Balance C                                                     | ero Búqueda de Fondos - Alta                                                                                                    | 80        |
| Estructura 🗸 🗸                                                       | Búsqueda de fondos - Alta<br>Capture la información solicitada y dé clic en "Continuar".                                                                                                    |           |
| Barrido 🗸 🗸                                                          | Búsqueda de fondos                                                                                                    |           |
| Desbloqueo Búsqueda de fondos                                        | xagne un nomae de la budaçõeta, que le permara alemana al ajudo de cuentas que comormanan su bando.<br>Nombre de la búdaçõeda<br>Proeba                                                                                          |           |
| Alta                                                                 |                                                                                                    |           |
| Baja                                                                 | Cuenta giradora<br>Elija la cuenta principal que recibirá los fondos (Cuenta giradora)                                                                                                    |           |
| Consultar                                                            | Cuenta                                                                                                    |           |
| Modificar                                                            | EMFRESA DEMO 28 - 170/401827 Saldo MXN:\$100.00                                                                                                    | <b>*</b>  |
| Demo<br><b>Banca</b> Net<br><b>Empresarial</b>                       | Cuentas Encadenadas         Seleccione hasta 3 cuentas que estarán encadenadas y de las cuales se podrá retirar fondos.         Cuenta 1         EXERCES DEMO 29       = 0/(135011)         Salido MON-5500, 00                  |           |
|                                                                      | Cuenta 2                                                                                                    |           |
| ¿Qué desea hacer?                                                    | EMPRESA DEMO 16 - 100/63858 Saldo MXN:\$500.00                                                                                                    | <b>v</b>  |
| <ul> <li><u>Ver resumen de transferencias γ</u><br/>pagos</li> </ul> | Cuenta 3<br>EMPRESA DEMO 16 - 100/63858 Saldo MXN:\$500.00                                                                                                    | *         |
| * <u>Dar de alta una cuenta</u>                                      | Borrar                                                                                                    | Continuar |
| WEBTEXT01-ND001-LACINTGTDUAS1                                        | 8V<br>2 Copyright 2009, Derechos Reservados. Banco Nacional de México, S.A., integrante de Grupo Financiero Banamex.<br>la Católica 44. Centro Histórico. Del. Cuauhtémoc. C.P. 06000. México. Distrito Federal. México          |           |

D.R. @ Copyright 2009, Derechos Reservados. Banco Nacional de Mexico, S.A., integrante de Grupo Fin Isabel la Católica 44. Centro Histórico. Del. Cuauhtémoc. C.P. 06000, México, Distrito Federal, México

#### 2. Validación de búsqueda de fondos:

• Verifique la información proporcionada. Si desea modificar las cuentas encadenadas o la cuenta giradora, haga clic en el botón "Regresar"; para continuar con el alta, haga clic en el botón "Aceptar".

| ique los datos y dá clic en "Continu | ar" |                       |                               |                               |  |
|--------------------------------------|-----|-----------------------|-------------------------------|-------------------------------|--|
| que los datos y de cile en continu   |     |                       |                               |                               |  |
| Búsqueda de<br>ondos                 |     | Nombre de la búsqueda | Fondeo d                      | le cuenta                     |  |
|                                      |     | Cuenta giradora       |                               |                               |  |
|                                      |     | Sucursal              | 8385                          |                               |  |
|                                      |     | Cuenta                | 123456789012345678            |                               |  |
|                                      |     | Nombre                | Arafel Internacional SA de CV |                               |  |
|                                      |     |                       |                               |                               |  |
| Cuentas encadenadas                  |     |                       |                               |                               |  |
| Sucursal                             |     | Cuenta                |                               | Nombre                        |  |
| 385                                  |     | 12345678901234567     |                               | Arafel Internacional SA de CV |  |
|                                      |     |                       |                               |                               |  |
|                                      |     |                       |                               |                               |  |

Servicios Adicionales > Divisas > Consulta de Operaciones >

**Banca**Net

#### 3. Confirmación de búsqueda de fondos:

• La búsqueda de fondos ha sido dada de alta de forma exitosa y comenzará a funcionar el siguiente día hábil de su aplicación.

Para generar su comprobante, haga clic en el botón "Imprimir".

| BancaNet<br>Empresarial                                                                       |                                                | Martes 07 de Julio                | Javier Álvarez   Empresa Demo S.A. de C.<br>javieralvarez@empresademo.com.mx   55.55.1111.0000   <u>Actuals</u><br>de 2015, 12.00 Centro de México   Último acceso por BancalNet 20/12/15 a las 01.30/ | V. 🏦 🏚 🖾 🔆 |
|-----------------------------------------------------------------------------------------------|------------------------------------------------|-----------------------------------|----------------------------------------------------------------------------------------------------|------------|
| CONSULTAS TRANSFERENCIAS Y PAG                                                                | GOS IMPUESTOS Y CONTRIBUCIONES COBRANZ         | A INVERSIONES SERVICIOS ADICIONAL | ES ADMINISTRACIÓN                                                                                                    | SALIR      |
| Coperaciones de Crédito 🌧 Pemer                                                               | Financiamiento a Proveedores 🚱 Cuenta Bala     | ance Cero USD Divisas 🔶 Premium   |                                                                                                    |            |
| Cuenta Balance C                                                                              | ero Búqueda de Fondos -                        | Alta                              |                                                                                                    |            |
| Estructura 🗸                                                                                  | Búsqueda de fondos - Alta                      |                                   |                                                                                                    |            |
| Barrido 🗸 🗸                                                                                   | La búsqueda ha sido dada de alta satisfactoria | mente.                            |                                                                                                    |            |
| Desbloqueo                                                                                    |                                                |                                   |                                                                                                    |            |
| Búsqueda de fondos 🖍                                                                          | Búsqueda de                                    | Nombre de la búsqueda             | Fondeo de cuenta                                                                                                    |            |
| Alta                                                                                          | 101103                                         | Número de la búsqueda             | 000687                                                                                                    |            |
| Della                                                                                         |                                                | Nombre de autorización            | 000028                                                                                                    |            |
| Baja                                                                                          |                                                | Representante 1                   | JAVIER ALVAREZ                                                                                                    |            |
| Consultar                                                                                     |                                                | Para obtener su r                 | eporte, dé clic en "Imprimir"                                                                                                    |            |
| Modificar                                                                                     |                                                |                                   |                                                                                                    |            |
| Demo<br>BancaNet<br>Empresarial                                                               |                                                |                                   |                                                                                                    |            |
| ¿Qué desea hacer?                                                                             |                                                |                                   |                                                                                                    |            |
| <ul> <li>Ver resumen de transferencias y<br/>pagos</li> <li>Dar de alta una cuenta</li> </ul> |                                                |                                   |                                                                                                    |            |
| WEBTEXT01-ND001-LACINTGTDUAS1                                                                 |                                                |                                   |                                                                                                    |            |

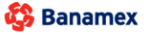

D.R. @ Copyright 2009, Derechos Reservados. Banco Nacional de México, S.A., integrante de Grupo Financiero Banamex. Isabel la Católica 44. Centro Histórico. Del. Cuauhtémoc. C.P. 06000, México, Distrito Federal, México

Servicios Adicionales > Divisas > Consulta de Operaciones >

### » Cuenta Balance Cero - Búsqueda de Fondos - Baja

#### ¿Qué encuentro en esta página?

En esta página puede solicitar la baja de la búsqueda.

#### ¿Cómo puedo obtener los datos que me interesan?

La página está compuesta por la siguiente información:

#### 1. Baja de la búsqueda

En la lista de búsquedas de fondos disponibles, haga clic en el nombre de la búsqueda que desea dar de baja por completo.

| BancaNet<br>Empresarial         |                                                                                                    |                                                        | Martes 07 de Julio de 2015, 12:00 0                            | Javier Álvarez   Empre<br>javieralvarez@empresademo.com.mx   55.<br>Centro de México   Último acceso por BancaNe | sa Demo S.A. de C.V.<br>55.1111.0000   <u>Actualizar</u><br>1: 20/12/15 a las 01:30:54 | ≜ ⊠ ☆       |
|---------------------------------|----------------------------------------------------------------------------------------------------|--------------------------------------------------------|----------------------------------------------------------------|----------------------------------------------------------------------------------------------------|----------------------------------------------------------------------------------------|-------------|
| CONSULTAS TRANSFERENCIAS Y PA   | AGOS IMPUESTOS Y CONTRIBUCIONES COB                                                                          | RANZA INVERSIONES                                      | SERVICIOS ADICIONALES ADMINIS                                  | TRACIÓN                                                                                                    |                                                                                        | SALIR       |
| 🞢 Operaciones de Crédito  🌧 Pem | ex 🚯 Financiamiento a Proveedores 🛞 Cuent                                                                    | a Balance Cero U\$D Divi                               | isas 🖨 Premium                                                 |                                                                                                    |                                                                                        |             |
| Búsqueda de fon                 | dos                                                                                                    |                                                        |                                                                |                                                                                                    |                                                                                        | 0           |
| Estructura 🗸                    | Búsqueda de fondos - Baja<br>Dé clic en el nombre de la búsqueda que desee borrar                            |                                                        |                                                                |                                                                                                    |                                                                                        |             |
| Barrido 🗸                       | Nombro do la búsqueda                                                                                        | Sugaraal                                               | Guanta                                                         | Nombro                                                                                                    | Cuentas encodonados                                                                    |             |
| Desbloqueo                      | Prueba dos                                                                                                   | 83                                                     | 1234567890123456                                               | EMPRESA DEMO 30                                                                                                  | 1                                                                                      |             |
| Búsqueda de fondos 🛛 🖍          | Búsqueda Win 8                                                                                               | 20                                                     | 1234567890123456                                               | EMPRESA DEMO 31                                                                                                  | 1                                                                                      |             |
| Alta                            | 1 a 1 de 30                                                                                                  |                                                        |                                                                |                                                                                                    | Ir a la página de 3                                                                    | ı <b>İr</b> |
| Baja                            |                                                                                                    |                                                        |                                                                |                                                                                                    |                                                                                        |             |
| Consultar                       |                                                                                                    |                                                        |                                                                |                                                                                                    |                                                                                        |             |
| Modificar                       |                                                                                                    |                                                        |                                                                |                                                                                                    |                                                                                        |             |
| Demo<br>BancaNet<br>Empresarial |                                                                                                    |                                                        |                                                                |                                                                                                    |                                                                                        |             |
| WEBTEXT01-ND001-LACINTGTDUAS    | 318∨<br>@ Copyright 2009, Derechos Reservados. Banco I<br>I la Católica 44. Centro Histórico. Del. Cuauhtémo | Nacional de México, S.A.,<br>c. C.P. 06000, México, Di | integrante de Grupo Financiero Banam<br>strito Federal, México | lex.                                                                                                    |                                                                                        |             |

#### 2. Validación de la búsqueda

Valide si la información presentada corresponde a la búsqueda de fondos que requiere dar de baja. Para seleccionar otra búsqueda, haga clic en el botón "Regresar"; para proceder con la baja, haga clic en el botón "Continuar".

BancaNet Empresarial

Servicios Adicionales > Divisas > Consulta de Operaciones >

#### Página 807

| BancaNet<br>Empresarial        |                                                                            |                                  | javier<br>Martes 07 de Julio de 2015, 12:00 Centro de | Javier Álvarez   Empresa Demo S.A. de C.V.<br>alvarez@empresademo.com.mx   55.55.1111.0000   <u>Actualizar</u><br>México   Último acceso por BancaNet: 20/12/15 a las 01:30.54 | ▲ 🜲 🖾 🌣   |
|--------------------------------|----------------------------------------------------------------------------|----------------------------------|-------------------------------------------------------|----------------------------------------------------------------------------------------------------|-----------|
| CONSULTAS TRANSFERENCIAS Y P   | AGOS IMPUESTOS Y CONTRIBUCIONES                                            | COBRANZA INVERSIONES             | SERVICIOS ADICIONALES ADMINISTRACIÓ                   | N                                                                                                    | SALIR     |
| 👬 Operaciones de Crédito 🍰 Pem | ex 🚱 Financiamiento a Proveedores                                          | Cuenta Balance Cero U\$D Divisas | Premium                                               |                                                                                                    |           |
| Búsqueda de fon                | dos                                                                        |                                  |                                                       |                                                                                                    | 0         |
| Estructura 🗸 🗸                 | Búsqueda de fondos - Baja<br>Verifique los datos y dé clic en "Continuar". |                                  |                                                       |                                                                                                    |           |
| Barrido 🗸 🗸                    | Búsqueda de                                                                | Nombre de la búeg                | ueda Drue                                             | na dae                                                                                                    |           |
| Desbloqueo                     | fondos                                                                     | Cuenta giradora                  |                                                       |                                                                                                    |           |
| Búsqueda de fondos 🖍           |                                                                            | Sucursal                         | 83                                                    |                                                                                                    |           |
| Alta                           |                                                                            | Cuenta                           | 123456789012                                          | 345678                                                                                                    |           |
| Baja                           |                                                                            | Nombre                           | Fumi Hogar SA                                         | de CV                                                                                                    |           |
| Consultar                      |                                                                            |                                  |                                                       |                                                                                                    |           |
| Modificar                      | Cuentas encadenadas                                                        |                                  |                                                       |                                                                                                    |           |
|                                | Sucursal                                                                   | Cuenta                           |                                                       | Nombre                                                                                                    |           |
| Demo                           | 83                                                                         | 12345678901234567                |                                                       | EMPRESA DEMO 30                                                                                                    |           |
| BancaNet<br>Empresarial        | Regresar                                                                   |                                  |                                                       |                                                                                                    | Continuar |

Banamex D.R. @ Copyright 2009, Derechos Reservados. Banco Nacional de México, S.A., Integrante de Grupo Financiero Banamex. Isabel la Católica 44. Centro Histórico. Del. Cuauhtémoc. C.P. 06000, México, Distrito Federal, México

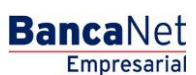

Servicios Adicionales > Divisas > Consulta de Operaciones >

Empresarial Página 808

**Banca**Net

#### 3. Aplicación de la baja de la búsqueda

La búsqueda de fondos ha sido dada de baja exitosamente.

| BancaNet<br>Empresarial          |                                                                                                    | Martes 07 de Julio                                                                          | Javier Álvarez   Empresa Demo S.A. de C.V.<br>javieralvarez@empresademo.com.mx   55.55.1111.0000   <u>Actualizar</u><br>de 2015, 12:00 Centro de México   Utimo acceso por BancaNet:2012/15 a las 01:30:54 | ☆ 单 🖾 🌣 |
|----------------------------------|----------------------------------------------------------------------------------------------------|---------------------------------------------------------------------------------------------|----------------------------------------------------------------------------------------------------|---------|
| CONSULTAS TRANSFERENCIAS Y PA    | GOS IMPUESTOS Y CONTRIBUCIONES COBRANZ                                                                               | A INVERSIONES SERVICIOS ADICIONAL                                                           | LES ADMINISTRACIÓN                                                                                                    | SALIR   |
| 💥 Operaciones de Crédito 🍰 Perne | x 🚯 Financiamiento a Proveedores 🚯 Cuenta Bala                                                                       | ance Cero USD Divisas 🖨 Premium                                                             |                                                                                                    |         |
| Búsqueda de fon                  | dos                                                                                                    |                                                                                             |                                                                                                    | 0       |
| Estructura 🗸 🗸                   | Búsqueda de fondos                                                                                                   |                                                                                             |                                                                                                    |         |
| Barrido 🗸                        | La búsqueda ha sido dada de baja satisfactoria                                                                       | imente.                                                                                     |                                                                                                    |         |
| Desbloqueo                       |                                                                                                    |                                                                                             |                                                                                                    |         |
| Búsqueda de fondos 🛛 👗           | Búsqueda de<br>fondos                                                                                                | Nombre de la búsqueda                                                                       | Prueba dos                                                                                                    |         |
| Alta                             | 101103                                                                                                    | Número de la búsqueda                                                                       | 284                                                                                                    |         |
| Baja                             |                                                                                                    | Nombre de autorización<br>Representante 1                                                   | 000001<br>BEST, BANKING/DOS                                                                                                    |         |
| Consultar                        | 1                                                                                                    | Dars obtenar su r                                                                           | anorta dá clir an "Imrrimir"                                                                                                    |         |
| Modificar                        | (                                                                                                    | Para obtener au r                                                                           | oporto, de cas en implana                                                                                                    |         |
| Demo<br>BancaNet<br>Empresarial  |                                                                                                    |                                                                                             |                                                                                                    |         |
| WEBTEXT01-ND001-LACINTGTDUAS     | 18V<br>3 Copyright 2009, Derechos Reservados. Banco Nacio<br>1a Catòlica 44. Centro Histórico. Del. Cuauhtêmoc. C.F. | inal de México, S.A., integrante de Grupo Fin<br>?. 06000, México, Distrito Federal, México | anciero Banamex.                                                                                                    |         |

Para generar un comprobante, haga clic en el botón "Imprimir".

Servicios Adicionales > Divisas > Consulta de Operaciones >

Empresarial Página 809

**Banca**Net

### » Cuenta Balance Cero - Búsqueda de Fondos - Consultar

#### ¿Qué encuentro en esta página?

En esta página puede realizar la consulta de las búsquedas de fondos.

#### ¿Cómo puedo obtener los datos que me interesan?

La página está compuesta por la siguiente información:

#### 1. Consulta de búsqueda de fondos

- Se muestra la información de la cuenta giradora y de las cuentas encadenadas de la búsqueda de fondos consultada.
- Para editar las cuentas, elija la opción *Modificar* en la sección de *Búsqueda de fondos*.

| BancaNet<br>Empresarial          |                                                                                            |                        | Martes 07 de Julio de 2015, 12:00 C | Javier Álvarez   Empre<br>javieralvarez@empresademo.com.mk   55.<br>entro de México   Último acceso por BancaNe | sa Demo S.A. de C.V.<br>55.1111.0000   <u>Actualizar</u><br>1: 20/12/15 a las 01:30:54 |
|----------------------------------|--------------------------------------------------------------------------------------------|------------------------|-------------------------------------|----------------------------------------------------------------------------------------------------|----------------------------------------------------------------------------------------|
| CONSULTAS TRANSFERENCIAS Y PAG   | GOS IMPUESTOS Y CONTRIBUCIONES COBRAI                                                      | NZA INVERSIONES        | SERVICIOS ADICIONALES ADMINIS       | TRACIÓN                                                                                                    | SALIR                                                                                  |
| 🞢 Operaciones de Crédito 🌧 Pemex | Get Financiamiento a Proveedores     Get Cuenta B                                          | alance Cero U\$D Divis | sas 🖨 Premium                       |                                                                                                    |                                                                                        |
| Búsqueda de Fon                  | dos - Consultar                                                                            |                        |                                     |                                                                                                    | 0                                                                                      |
| Estructura 🗸 🗸                   | Búsqueda de fondos - Consultar<br>Dé clic en el nombre de la búsqueda que desee consultar. |                        |                                     |                                                                                                    |                                                                                        |
| Barrido 🗸                        | Number de la bénerada                                                                      | Survey 1               | Quest                               | N                                                                                                    |                                                                                        |
| Desbloqueo                       | Nombre de la busqueda<br>Fondeo de cuenta                                                  | 83                     | 1234567890123456                    | EMPRESA DEMO 30                                                                                                 | Cuentas encadenadas                                                                    |
| Búsqueda de fondos 🖍             | Búsqueda Win 8                                                                             | 20                     | 1234567890123456                    | EMPRESA DEMO 31                                                                                                 | 1                                                                                      |
| Alta                             | 1 a 2 de 35 <u>« Anterior</u> 1 2 3 4 5 <u>Siquiente</u>                                   | 2                      |                                     |                                                                                                    | Ir a la página de 1000 Ir                                                              |
| Baja                             |                                                                                            |                        |                                     |                                                                                                    |                                                                                        |
| Consultar                        |                                                                                            |                        |                                     |                                                                                                    |                                                                                        |
| Modificar                        |                                                                                            |                        |                                     |                                                                                                    |                                                                                        |
| Demo<br>BancaNet<br>Empresarial  |                                                                                            |                        |                                     |                                                                                                    |                                                                                        |

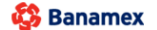

D.R. @ Copyright 2009, Derechos Reservados. Banco Nacional de México, S.A., integrante de Grupo Financiero Banamex Isabel la Católica 44. Centro Histórico. Del. Cuauhtémoc. C.P. 06000, México, Distrito Federal, México

Servicios Adicionales > Divisas > Consulta de Operaciones >

### Empresarial Página 810

**Banca**Net

| BancaNet<br>Empresarial                         |                                                        |                             |              | Martes 07 de                  | Julio de 2015, 12:00 Cer | javieral<br>ntro de N | Javier Álvarez   Empresa Demo S.A. de C.V.<br>varez@empresademo.com.mx   55.55.1111.0000   <u>Actualzar</u><br>léxico   Último acceso por BancaNet: 20/12/15 a las 01:30:54 | <b>m</b> | ♠ ⊠ ☆ |
|-------------------------------------------------|--------------------------------------------------------|-----------------------------|--------------|-------------------------------|--------------------------|-----------------------|----------------------------------------------------------------------------------------------------|----------|-------|
| CONSULTAS TRANSFERENCIAS Y PA                   | AGOS IMPUESTOS Y CONT                                  | RIBUCIONES                  | COBRANZA     | INVERSIONES SERVICIOS ADICIO  | ONALES ADMINISTR         | RACIÓN                |                                                                                                    |          | SALIR |
| 🞢 Operaciones de Crédito 🍰 Perme                | ex 🚯 Financiamiento a Prov                             | eedores                     | Cuenta Balan | ce Cero USD Divisas 🖨 Premium |                          |                       |                                                                                                    |          |       |
| Búsqueda de For                                 | ndos - Consult                                         | ar                          |              |                               |                          |                       |                                                                                                    |          | 80    |
| Estructura 🗸 🗸                                  | Búsqueda de fondos<br>Para obtener su reporte, dé clic | Consultar<br>en "Imprimir". |              |                               |                          |                       |                                                                                                    |          |       |
| Barrido 🗸                                       | Búsqueda de                                            |                             |              | Nombre de la búsqueda         |                          | Fonde                 | o de cuenta                                                                                                    |          |       |
| Desbloqueo                                      | ionaos                                                 |                             |              | Cuenta giradora               |                          |                       |                                                                                                    |          |       |
| Búsqueda de fondos 🖍                            |                                                        |                             |              | Sucursal                      |                          | 83                    |                                                                                                    |          |       |
| Alta                                            |                                                        |                             |              | Cuenta                        |                          | 12345                 | 3789012345678                                                                                                    |          |       |
| Baja                                            |                                                        |                             |              | Nombre                        |                          | EMPR                  | ESA DEMO 32                                                                                                    |          |       |
| Consultar                                       |                                                        |                             |              |                               |                          |                       |                                                                                                    |          |       |
| Modificar                                       | Cuentas encadena                                       | das                         |              |                               |                          |                       |                                                                                                    |          |       |
|                                                 | Sucursal                                               |                             | Cuenta       |                               |                          |                       | Nombre                                                                                                    |          |       |
| Demo<br><b>Banca</b> Net<br><b>Empresaria</b> l | 385                                                    |                             | 123456789    | 01234567                      |                          |                       | EMPRESA DEMO 31                                                                                                    |          |       |
|                                                 | Regresar                                               |                             |              |                               |                          |                       |                                                                                                    |          |       |

WEBTEXT01-ND001-LACINTGTDUAS

🚯 Banamex

D.R. @ Copyright 2009, Derechos Reservados, Banco Nacional de México, S.A., integrante de Grupo Financiero Banamex. Isabel la Católica 44. Centro Histórico. Del. Cuauhtémoc. C.P. 06000, México, Distrito Federal, México

Servicios Adicionales > Divisas > Consulta de Operaciones >

Empresarial Página 811

**Banca**Net

### » Cuenta Balance Cero - Búsqueda de Fondos - Modificar

#### ¿Qué encuentro en esta página?

En esta página puede modificar las búsquedas de fondos.

#### ¿Cómo puedo obtener los datos que me interesan?

La página está compuesta por la siguiente información:

#### 1. Modificar búsqueda de fondos

- Con la opción *Modificar*, puede dar de baja o de alta las cuentas encadenadas.
- Para dar de alta una cuenta, seleccione de la lista de cuentas disponibles las cuentas encadenadas que desee incorporar a la búsqueda.
- Para dar de baja una cuenta, selecciónela y haga clic en el botón "Borrar".

Para proceder con los cambios, haga clic en el botón "Continuar".

| BancaNet<br>Empresarial         |                                                                                    |                         | Martes 07 de Julio de 201  | <b>Javier Álvare</b><br>javieralvarez@empresademo.cc<br>5, 12:00 Centro de México   Último acceso po | ez   Empresa Demo S.A. de C.V.<br>om.mx   55.55.1111.0000   <u>Actualizar</u><br>or BancaNet: 20/12/15 a las 01:30:54 | ▲ 🜲 🖾 🔆    |
|---------------------------------|------------------------------------------------------------------------------------|-------------------------|----------------------------|----------------------------------------------------------------------------------------------------|----------------------------------------------------------------------------------------------------|------------|
| CONSULTAS TRANSFERENCIAS Y PA   | GOS IMPUESTOS Y CONTRIBUCIONES C                                                   | OBRANZA INVERSIONE      | ES SERVICIOS ADICIONALES   | ADMINISTRACIÓN                                                                                       |                                                                                                    | SALIR      |
| Coperaciones de Crédito 🍰 Peme  | x 🚯 Financiamiento a Proveedores 🚯 Cu                                              | uenta Balance Cero U\$D | Divisas 🖨 Premium          |                                                                                                    |                                                                                                    |            |
| Búsqueda de fon                 | dos                                                                                |                         |                            |                                                                                                    |                                                                                                    | 0          |
| Estructura 🗸 🗸                  | Búsqueda de fondos - Modificar<br>Dé clic en el nombre de la búsqueda que desee mo | dificar.                |                            |                                                                                                    |                                                                                                    |            |
| Barrido 🗸 🗸                     |                                                                                    |                         |                            |                                                                                                    |                                                                                                    |            |
| Desbloqueo                      | Nombre de la búsqueda<br>Fondeo de cuenta                                          | Sucursal<br>83          | Cuenta<br>1234567890123456 | Nombre<br>EMPRESA DEMO 21                                                                            | Cuentas encadenadas                                                                                                   |            |
| Búsqueda de fondos 🖍            | <u>Búsqueda Win 8</u>                                                              | 20                      | 1234567890123456           | EMPRESA DEMO 31                                                                                      | 1                                                                                                    |            |
| Alta                            | 1 a 2 de 35 <u>« Anterior</u> 1 2 3 4 5 <u>Si</u>                                  | quiente »               |                            |                                                                                                    | Ir a la página                                                                                                    | de 1000 Ir |
| Baja                            |                                                                                    |                         |                            |                                                                                                    |                                                                                                    |            |
| Consultar                       |                                                                                    |                         |                            |                                                                                                    |                                                                                                    |            |
| Modificar                       |                                                                                    |                         |                            |                                                                                                    |                                                                                                    |            |
| Demo<br>BancaNet<br>Empresarial |                                                                                    |                         |                            |                                                                                                    |                                                                                                    |            |

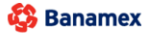

D.R. @ Copyright 2009, Derechos Reservados. Banco Nacional de México, S.A., integrante de Grupo Financiero Banamex. Isabel la Católica 44. Centro Histórico. Del. Cuauhtémoc. C.P. 06000, México, Distrito Federal, México

Servicios Adicionales > Divisas > Consulta de Operaciones >

#### Página 812

| BancaNet<br>Empresarial              |                                                                                              | Martes 07 de Julio                             | Javier Álvarez   Empresa<br>javieralvarez@empresademo.com.mx   55.55,<br>de 2015, 12:00 Centro de México   Útimo acceso por BancaNet: 2 | a Demo S.A. de C.V.<br>1111.0000   <u>Actualizar</u> 🎰 🏚 🐱 🔅<br>10/12/15 a las 01:30:54 |
|--------------------------------------|----------------------------------------------------------------------------------------------|------------------------------------------------|----------------------------------------------------------------------------------------------------|-----------------------------------------------------------------------------------------|
| CONSULTAS TRANSFERENCIAS Y P         | AGOS IMPUESTOS Y CONTRIBUCIONES COE                                                          | BRANZA INVERSIONES SERVICIOS ADICIONAL         | ES ADMINISTRACIÓN                                                                                                    | SALIR                                                                                   |
| 🞢 Operaciones de Crédito 🍰 Pem       | ex 🚯 Financiamiento a Proveedores 😗 Cuen                                                     | ta Balance Cero USD Divisas 🖨 Premium          |                                                                                                    |                                                                                         |
| Búsqueda de fon                      | dos<br>Búsqueda de fondos - Modificar<br>Realice los cambios en las cuentas encadenadas y di | ± clic en "Continuar".                         |                                                                                                    | 0                                                                                       |
| Barrido ~<br>Desbloqueo              | Búsqueda de<br>fondos                                                                        | Nombre de la búsqueda<br>Cuenta giradora       | Prueba dos                                                                                                    |                                                                                         |
| Búsqueda de fondos 🖍<br>Alta<br>Baja |                                                                                              | Sucursal<br>Cuenta<br>Nombre                   | 20<br>123456789012345678<br>EMPRESA DEMO 30                                                                                             |                                                                                         |
| Consultar<br>Modificar               | Cuentas Encadenadas<br>Seleccione hasta 3 cuentas que estarán encaden                        | adas y de las cuales se podrán retirar fondos. |                                                                                                    |                                                                                         |
| Demo<br>BancaNet<br>Empresarial      | Cuenta<br>Javier Álvarez - Banamex - 123450<br>-<br>Borrar                                   | 5789012345 Saldo MXN: \$ 100,000.00            |                                                                                                    | Modificar<br>Modificar<br>Modificar<br>Continuar                                        |

🚱 Banamex 🛛

D.R. @ Copyright 2009, Derechos Reservados. Banco Nacional de México, S.A., integrante de Grupo Financiero Banamex. Isabel la Católica 44. Centro Histórico. Del. Cuauntémoc. C.P. 06000, México, Distrito Federal, México

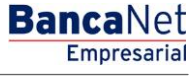

Servicios Adicionales > Divisas > Consulta de Operaciones >

**Banca**Net

#### 2. Validación de la modificación

Verifique la información de la búsqueda de fondos editada. Para realizar más cambios, haga clic en el botón "Regresar"; para proceder con la modificación, haga clic en el botón "Aceptar".

| BancaNet<br>Empresarial             |                                                                         |                            |             | Martes                             | javii<br>07 de Julio de 2015, 12:00 Centro d | ieralv<br>de Mi | Javier Álvarez   Empresa Demo S.A. de C.V.<br>arez@empresademo.com.mx   55.55.1111.0000   <u>Actualizar</u><br>éxico   Útimo acceso por BancaNet: 20/12/15 a las 01:30.54 | 1 | h . | $\times$ | * |
|-------------------------------------|-------------------------------------------------------------------------|----------------------------|-------------|------------------------------------|----------------------------------------------|-----------------|----------------------------------------------------------------------------------------------------|---|-----|----------|---|
| CONSULTAS TRANSFERENCIAS Y PAG      | GOS IMPUESTOS Y CONTRIBI                                                | ICIONES                    | COBRANZ     | A INVERSIONES SERVICIOS            | ADICIONALES ADMINISTRACI                     | IÓN             |                                                                                                    |   | S   | ALIR     |   |
| 🞢 Operaciones de Crédito 🏾 🌧 Pernex | Financiamiento a Proveedo                                               | res 🛞                      | Cuenta Bala | nce Cero USD Divisas 🖨 Pre         | emium                                        |                 |                                                                                                    |   |     |          |   |
| Búsqueda de fond                    | los                                                                     |                            |             |                                    |                                              |                 |                                                                                                    |   |     |          | 0 |
| Estructura 🗸 🗸                      | <b>Búsqueda de fondos - Mo</b><br>Verifique los datos y dé clic en "Ace | o <b>dificar</b><br>ptar". |             |                                    |                                              |                 |                                                                                                    |   |     |          |   |
| Barrido 🗸                           | Búsqueda de<br>fondos                                                   |                            |             | Nombre de la búsqueda              | Fo                                           | ndeo            | de cuenta                                                                                                    |   |     |          |   |
| Desbloqueo                          |                                                                         |                            |             | Cuenta giradora                    |                                              |                 |                                                                                                    |   |     |          |   |
| Búsqueda de fondos 🖍                |                                                                         |                            |             | Sucursal                           | 890                                          | 0               |                                                                                                    |   |     |          |   |
| Alta                                |                                                                         |                            |             | Cuenta                             | 123                                          | 3456            | 789012345678                                                                                                    |   |     |          |   |
| Baja                                |                                                                         |                            |             | Nombre                             | EM                                           | IPRE            | SA DEMO 32                                                                                                    |   |     |          |   |
| Consultar                           |                                                                         |                            |             |                                    |                                              |                 |                                                                                                    |   |     |          |   |
| Modificar                           | Cuentas encadenadas                                                     |                            |             |                                    |                                              |                 |                                                                                                    |   |     |          |   |
|                                     | Sucursal                                                                |                            | Cuenta      |                                    |                                              |                 | Nombre                                                                                                    |   |     |          |   |
| Demo                                | 385                                                                     |                            | 12345678    | 901234567                          |                                              |                 | Javier Álvarez - Banamex                                                                                                    |   |     |          |   |
| BancaNet<br>Empresarial             | 20                                                                      |                            | 12345678    | 901234567                          |                                              |                 | Javier Álvarez - Banamex                                                                                                    |   |     |          |   |
|                                     | Regresar                                                                |                            |             |                                    |                                              |                 |                                                                                                    |   | Ac  | eptar    |   |
| WEBTEXT01-ND001-LACINTGTDUAS1       |                                                                         |                            |             |                                    |                                              |                 |                                                                                                    |   |     |          |   |
|                                     | Convright 2000, Dorochos Ros                                            | onvados Pa                 | anco Macio  | nal do Móvico. S.A. integrante do  | Grupo Einancioro Panamov                     |                 |                                                                                                    |   |     |          |   |
| Banamex Isabel                      | a Católica 44. Centro Histórico.                                        | Del. Cuauh                 | témoc. C.P  | . 06000, México, Distrito Federal, | México                                       |                 |                                                                                                    |   |     |          |   |

Servicios Adicionales > Divisas > Consulta de Operaciones >

**Banca**Net

#### 3. Confirmación de la búsqueda

Los cambios a la búsqueda de fondos fueron exitosos; las modificaciones realizadas se aplicarán a partir del siguiente día hábil.

Para generar el comprobante de su operación, haga clic en el botón "Imprimir".

| BancaNet<br>Empresarial         |                                                                                                 | Martes 07 de Julio                                                     | Javier Álvarez   Empresa Demo S.A. de C.V.<br>javieralvarez@empresademo.com.mx   55.55.1111.0000   <u>Actualizar</u><br>o de 2015, 12:00 Centro de México   Último acceso por BancaNet 20/12/15 a las 01:30/54 | ▲ 🜲 🖾 🌣 |
|---------------------------------|-------------------------------------------------------------------------------------------------|------------------------------------------------------------------------|----------------------------------------------------------------------------------------------------|---------|
| CONSULTAS TRANSFERENCIAS Y PAG  | GOS IMPUESTOS Y CONTRIBUCIONES COBRANZ                                                          | A INVERSIONES SERVICIOS ADICIONA                                       | LES ADMINISTRACIÓN                                                                                                    | SALIR   |
| Coperaciones de Crédito 🍰 Pemes | Financiamiento a Proveedores O Cuenta Bala                                                      | nce Cero USD Divisas 🖨 Premium                                         |                                                                                                    |         |
| Búsqueda de fond                | dos                                                                                             |                                                                        |                                                                                                    | 0       |
| Estructura 🗸                    | Búsqueda de fondos                                                                              |                                                                        |                                                                                                    |         |
| Barrido 🗸                       | Los ajustes a la búsqueda de cuentas encadena<br>No olvide conservar su número de autorización, | adas han sido efectuados.<br>, es indispensable para cualquier modific | ación o consulta futura.                                                                                                    |         |
| Desbloqueo                      |                                                                                                 |                                                                        |                                                                                                    |         |
| Búsqueda de fondos 🖍            | Búsqueda de                                                                                     |                                                                        |                                                                                                    |         |
| Alta                            | fondos                                                                                          | Nombre de la busqueda<br>Número de la búsqueda                         | Fondeo de cuenta<br>0000017                                                                                                    |         |
| Baia                            |                                                                                                 | Nombre de autorización                                                 | 0000010                                                                                                    |         |
| buju                            |                                                                                                 | Representante 1                                                        | Mónica Ortiz                                                                                                    |         |
| Consultar                       |                                                                                                 | Para obtener su                                                        | reporte, dé clic en "Imprimir"                                                                                                    |         |
| Modificar                       |                                                                                                 |                                                                        |                                                                                                    |         |
| Demo<br>BancaNet<br>Empresarial |                                                                                                 |                                                                        |                                                                                                    |         |

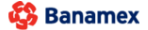

D.R. @ Copyright 2009, Derechos Reservados. Banco Nacional de México, S.A., integrante de Grupo Financiero Banamex. Isabel la Católica 44. Centro Histórico. Del. Cuauhtémoc. C.P. 06000, México, Distrito Federal, México

Servicios Adicionales > Divisas > Consulta de Operaciones >

Empresarial Página 815

**Banca**Net

### » Compra - Divisas Cuentas Propias

#### ¿Qué encuentro en esta página?

En esta página puede realizar la compra de divisas entre cuentas propias con tipos de cambio competitivos (valor mismo día, 24 y 48 horas) de acuerdo con sus necesidades.

#### ¿Cómo puedo obtener los datos que me interesan?

•Seleccione la opción que desea realizar:

• Compra

•Elija el tipo de Moneda (USD), e ingrese el importe en USD

#### 5. Instrucción de Cargo

•En el filtro *Tipo de cuenta*, elija una de las siguientes opciones:

- Cheques
- Cuenta Maestra
- Tarjetas

•*Cuenta retiro*: Elija, en la lista de selección, la cuenta de donde desea realizar el retiro; se muestra el número de cuenta, el alias y el saldo de la misma.

Si no encuentra alguna de sus cuentas, haga clic en la opción *Ver todas las cuentas*; se abrirá una ventana que le permitirá ver todas las cuentas y buscar por nombre, alias, sucursal o número de cuenta.

En esta ventana sólo puede seleccionar una cuenta. Solo se mostraran la cuentas de MXN propias

#### 6. Instrucción de Abono

•Seleccione la instrucción de abono:

• Abono a cuenta propia

•*Cuenta* de depósito o beneficiario: elija de la lista de selección las cuentas previamente registradas.

Si no encuentra alguna de sus cuentas, haga clic en la opción *Ver todas las cuentas;* se abrirá una ventana que le permitirá ver todas las cuentas y buscar por nombre, alias, sucursal o número de cuenta.

En esta ventana sólo puede seleccionar una cuenta. Solo se visualizaran la cuentas de USD propias

#### 7. Opciones adicionales

- Programar a fecha futura. Al seleccionar esta opción, se presentarán los siguientes datos:
  - Fecha: Por medio de un calendario puede elegir la fecha en la que se debe aplicar la operación.
     Sólo se permite seleccionar una fecha futura de Lunes a Viernes.
  - Hora: Muestra dos listas de selección, una para la hora (con valores de "08" a "20") y otra para los minutos (con valores "00", "15", "30" y "45").

Servicios Adicionales > Divisas > Consulta de Operaciones >

**Banca**Net

- Leyenda: "El tipo de cambio que se aplicará será el vigente a la fecha de aplicación"
- Autorizar de forma remota: Al seleccionar esta opción, se presentan los siguientes datos:
  - Fecha: Por medio de un calendario puede elegir la fecha en que se debe aplicar la operación. Sólo se permite seleccionar una fecha futura de Lunes a Viernes.
  - Hora: Muestra dos listas de selección, una para la hora (con valores de "08" a "20") y otra para los minutos (con valores "00", "15", "30" y "45").
  - Leyenda: "El tipo de cambio que se aplicará será el vigente a la fecha de aplicación"
- Guardar como operación frecuente: Al seleccionar esta opción, la operación quedará guardada entre las operaciones frecuentes.

Al hacer clic en el botón "Continuar" por primera vez: desplegará entre la sección instrucción de Abono y Opciones adicionales, el siguiente bloque de información (Solo si no seleccionamos las Opciones Adicionales Programar a fecha futura o Autorizar de forma remota) :

#### 8. Cotización de Divisas

- A. Tipo de Cambio: muestra el tipo de cambio, el cual se actualiza cada segundo.
- B. Importe
  - De compra: muestra el importe de la compra y la moneda (para la opción Cliente Compra).
- •Importe: Importe en (MXN)

Para pactar el tipo de cambio de su agrado es necesario hacer clic en el botón "Continuar", el cual lo enviará a la pantalla de confirmación de la operación.

Servicios Adicionales > Divisas > Consulta de Operaciones >

**Banca**Net

| BancaNet<br>Empresarial                                                                 |                                                                                 |                                                                  | Martes 07 de Juli              | javieralvarez<br>o de 2015, 12:00 Centro de México | Javier Álvare<br>@empresademo.co<br>  Último acceso por | z   Empresa Demo S.A. de C.V.<br>m.mx   55.55.1111.0000   <u>Actualizar</u><br>BancaNet: 20/12/15 a las 01:30:54 | ▲ ▲ ⊠ ☆ |
|-----------------------------------------------------------------------------------------|---------------------------------------------------------------------------------|------------------------------------------------------------------|--------------------------------|----------------------------------------------------|---------------------------------------------------------|----------------------------------------------------------------------------------------------------|---------|
| CONSULTAS TRANSFERENCIAS Y PAGOS                                                        | IMPUESTOS Y CONTRIBUCIONES COBRANZA INVER                                       | RSIONES SERVICIOS ADICIONAL                                      | LES ADMINISTR                  | ACIÓN                                              |                                                         |                                                                                                    | SALIR   |
| ] Operaciones de Crédito 🏾 🍝 Perme                                                      | 🗴 🗊 Financiamiento a Proveedores 🛛 🐣 Cuenta                                     | Balance Cero \$£€ Divisas                                        | ⊖ Premium                      |                                                    |                                                         |                                                                                                    |         |
| Divisas                                                                                 |                                                                                 |                                                                  |                                |                                                    |                                                         |                                                                                                    | 0       |
| Compra/Venta                                                                            | Compra / Venta<br>Seleccione el tipo de operación que desea efectuar, cap       | ture la información solicitada y dé                              | clic en "Continua              | ň.                                                 |                                                         |                                                                                                    |         |
| Consulta de Operaciones                                                                 | Tipo de operación                                                               | Compra                                                           |                                |                                                    | ⊘ Venta                                                 |                                                                                                    |         |
| ¿Conoces nuestra nueva<br>opción de Multipagos?<br>Por favor ayudanos a<br>calificarla. |                                                                                 | Tipo Moneda<br>USD                                               | Imp<br>12                      | orte                                               | ISD                                                     |                                                                                                    |         |
| ENTRA AQUÍ                                                                              | Instrucción<br>de cargo                                                         | Cuenta retiro<br>Cheques<br>JAVIER ALVAREZ                       | 870/567088                     | Saldo MXN: \$ 1,156.12                             |                                                         |                                                                                                    | T       |
| Crear archivo     Consultar estado de cuenta y     movimientos                          | Instrucción<br>de abono                                                         | Abono a cuenta propia<br>Cuenta depósito o benel                 | ficiario                       | Abono a terceros Banamex                           |                                                         | Abono a terceros Otros Bancos                                                                                    |         |
| <u>Convertir archivo</u>                                                                |                                                                                 | JAVIER ALVAREZ - 1                                               | 11/9026644                     | Saldo USD: \$ 851,982.75                           |                                                         |                                                                                                    | •       |
|                                                                                         | Verifique el Tipo de Cambio que le ofrece el sistema y he Cotización de divisas | aga clic en "Continuar".                                         |                                |                                                    |                                                         |                                                                                                    |         |
|                                                                                         | Tipo de Cambio                                                                  |                                                                  |                                | \$ 12.5662                                         |                                                         |                                                                                                    |         |
|                                                                                         | Importe de compra<br>Importe                                                    |                                                                  |                                | \$ 12.00 USD<br>\$ 150.79 MXN                      |                                                         |                                                                                                    |         |
|                                                                                         | Opciones<br>adicionales                                                         | Programar a fecha fut Autorizar en forma rei Guardar como operac | tura<br>mota<br>sión frecuente |                                                    |                                                         |                                                                                                    |         |

WEBTEXT01-ND001-LACINTGTDUAS18

🚱 Banamex

D.R. @ Copyright 2009, Derechos Reservados. Banco Nacional de México, S.A., integrante de Grupo Financiero Banamex. Isabel la Católica 44. Centro Histórico. Del. Cuauhtémoc. C.P. 06000, México, Distrito Federal, México

Servicios Adicionales > Divisas > Consulta de Operaciones >

### » Confirmación-Compra Divisas Cuentas Propias

#### ¿Qué encuentro en esta página?

En esta página puede ver el detalle de su operación antes de que ésta sea aplicada.

#### ¿Cómo puedo obtener los datos que me interesan?

La página está compuesta por las siguientes secciones:

#### 4. Cuentas

- •Cuenta de Retiro
  - Cuenta: Presenta el número, nombre o alias de la cuenta.
  - Saldo MXN: Presenta el saldo de la cuenta.
- •Cuenta de depósito
  - Cuenta: Presenta el número, nombre o alias de la cuenta.
  - Saldo USD: Presenta el saldo de la cuenta.

#### 5. Datos de la transferencia

Contiene un resumen con los siguientes datos:

- Importe: En dólares (USD).
- Tipo de Cambio: muestra el tipo de cambio que se pactó en la pantalla de captura.
- Importe: Importe en (MXN)
- Autorización remota: Indica si la operación debe ser autorizada por otro usuario.
- Fecha programada: Tiene el formato dd/mm/aa (día, mes, año). Sólo se muestra si este campo fue seleccionado previamente en la pantalla de captura.
- Hora programada: Tiene el formato de 00:00 horas. Sólo se muestra si este campo fue seleccionado en la pantalla de captura.
- Operación frecuente: Se muestra sólo si la operación es guardada como frecuente, con la palabra "Sí".

En la parte inferior de la pantalla aparece un cronometro, el cual indica que el tiempo en el que debe aplicar la operación. Si no lo hiciera durante este lapso de tiempo, **Banca**Net **Empresarial** le mostrará una ventana indicándole que su cotización ha expirado. Si selecciono las opciones Programas a fecha futura o Autorización de forma remota aparece la leyenda "El tipo de cambio que se aplicará será el vigente a la fecha de aplicación"

Al hacer clic en el botón 'Regresar'', aparecerá la pantalla de captura que conserva los valores ingresados anteriormente sin la sección "Cotización de divisas"

Al hacer clic en el botón "Aceptar", se aplicará la operación y aparecerá la pantalla de aplicación de transferencias.

**Banca**Net

Servicios Adicionales > Divisas > Consulta de Operaciones >

**Banca**Net

| BancaNet<br>Empresarial                                           |                                                              | Martes 07 de Julio de 2015, 12                         | Javier Álvarez   Empresa Demo S.A. de C.V.<br>javieralvarez@empresademo.com.mx   55.55.1111.0000   <u>Actualizar</u><br>20 Centro de México   Último acceso por BancaNet: 20/12/15 a las 01:30:54 | ▲ 🜲 🖾 🛠 |
|-------------------------------------------------------------------|--------------------------------------------------------------|--------------------------------------------------------|----------------------------------------------------------------------------------------------------|---------|
| ONSULTAS TRANSFERENCIAS Y PAGOS                                   | IMPUESTOS Y CONTRIBUCIONES COBF                              | RANZA INVERSIONES SERVICIOS ADICIONALES ADMINISTRACIÓN |                                                                                                    | SALIR   |
| 7 Operaciones de Crédito 🏻 🊔 Pem                                  | ex 🔊 Financiamiento a Proveedores                            | Cuenta Balance Cero S£€ Divisas ⊖ Premium              |                                                                                                    |         |
| Divisas                                                           |                                                              |                                                        |                                                                                                    | ?       |
| Compra/Venta                                                      | Compra / Venta<br>Confirme el detalle de su operación y dé c | clic en "Aceptar".                                     |                                                                                                    |         |
| Consulta de Operaciones                                           | Cuentas                                                      | Cuenta retiro                                          |                                                                                                    |         |
| ¿Conoces nuestra nueva opción de Multipagos?                      |                                                              | Cuenta - JAVIER ALVAREZ - 870/567088                   | Saldo MXN: \$ 1,156.12                                                                                                    |         |
| Por favor ayudanos a calificarla.                                 |                                                              | Cuenta - JAV/ER ALVAREZ - 11/9026644                   | Saldo USD: \$ 851,982.75                                                                                                    |         |
| ENTRA AQUÍ                                                        | Datos de la<br>transferencia                                 | Importe de compra                                      | \$ 12.00 USD                                                                                                    |         |
| ¿Qué desea hacer?                                                 |                                                              | Tipo de cambio<br>Importe                              | \$ 14.0287<br>\$ 168.34 MXN                                                                                                    |         |
| <u>Crear archivo</u>                                              |                                                              | Esta cotización permanecerá vigen                      | te por: 01 mm : 55 ss                                                                                                    |         |
| Consultar estado de cuenta y<br>movimientos     Convertir archivo | Regresar                                                     |                                                        |                                                                                                    | Aceptar |
|                                                                   |                                                              |                                                        |                                                                                                    |         |

🍪 Banamex

D.R. @ Copyright 2009, Derechos Reservados. Banco Nacional de México, S.A., Integrante de Grupo Financiero Banamex. Isabel la Católica 44. Centro Histórico. Del. Cuauhtémoc. C.P. 06000, México, Distrito Federal, México

Servicios Adicionales > Divisas > Consulta de Operaciones >

# » Aplicación - Compra Divisas Cuentas Propias

#### ¿Qué encuentro en esta página?

En esta página puede ver el detalle de su transferencia, una vez que ésta ha sido aplicada.

#### ¿Cómo puedo obtener los datos que me interesan?

La página está compuesta por las siguientes secciones:

#### 14. Estatus

- Aplicado
- Instrucción recibida
- Falta segunda firma de autorización remota
- Pendiente por autorizar

#### 15. Cuentas

- •Cuenta de Retiro
  - Cuenta: Presenta el número, nombre o alias de la cuenta.
  - Saldo MXN Presenta el saldo de la cuenta actualizado.

•Cuenta de depósito

- Cuenta: Presenta el número, nombre o alias de la cuenta.
- Saldo USD: Presenta el saldo de la cuenta actualizado .

#### 16. Datos de la transferencia

Contiene un resumen con los siguientes datos:

- Importe de compra: o en dólares (USD).
- Tipo de Cambio: muestra el tipo de cambio que se pactó en la pantalla de captura
- Importe: Importe en (MXN)
- Autorización remota: Indica si la operación debe ser autorizada por otro usuario.
- Fecha programada: Tiene el formato dd/mm/aa (día, mes, año). Sólo se muestra si este campo fue seleccionado previamente en la pantalla de captura.
- Hora programada: Tiene el formato de 00:00 horas. Sólo se muestra si este campo fue seleccionado en la pantalla de captura.
- Operación frecuente: Se muestra sólo si la operación es guardada como frecuente, con la palabra "Sí".
- Leyenda'' El tipo de cambio que se aplicará será el vigente a la fecha de aplicación'': Si seleccionamos la Opción Programar a Fecha futura o Autorización en forma remota

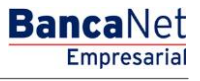

Servicios Adicionales > Divisas > Consulta de Operaciones >

**Banca**Net

| BancaNet<br>Empresarial                              |                                   | Martes 07 de Julio de 2015, 12:00                               | Javier Átvarez   Empresa Demo S.A. de C.V.<br>jsvieralvarez@empresademo.com.mx   S5.55.1111.0000   <u>Actualizar</u><br>D Centro de México   Últmo acceso por BancaNet: 20/12/15 a las 01:30:54 | ☆ 🔍 🌲 🏛 |
|------------------------------------------------------|-----------------------------------|-----------------------------------------------------------------|----------------------------------------------------------------------------------------------------|---------|
| CONSULTAS TRANSFERENCIAS Y PAGOS                     | IMPUESTOS Y CONTRIBUCIONES CO     | BRANZA INVERSIONES SERVICIOS ADICIONALES ADMINISTRACIÓN         |                                                                                                    | SALIR   |
| Operaciones de Crédito 🏾 🊔 Peme                      | EX S Financiamiento a Proveedores | Cuenta Balance Cero                                             |                                                                                                    |         |
| Divisas                                              |                                   |                                                                 |                                                                                                    | 0       |
| Compra/Venta                                         | Compra / Venta                    |                                                                 |                                                                                                    |         |
| Consulta de Operaciones                              | Su transferencia ha sido aplica   | da con número de autorización 123456.                           |                                                                                                    |         |
| ¿Conoces nuestra nueva opción de Multipagos?         | Autorizadores                     | Usuario 90                                                      | EDUARDO HERNANDEZ ORTIZ                                                                                                    |         |
| Por favor ayudanos a calificarla.                    | Cuentas                           | Cuenta retiro                                                   |                                                                                                    |         |
| ENTRA AQUÍ                                           | outilities .                      | JAVIER ALVAREZ - 870/567088                                     | Saldo actualizadoMXN: \$ 1,156.12                                                                                                    |         |
| ¿Qué desea hacer?                                    |                                   | Cuenta de depósito o beneficiario<br>JAVER ALVAREZ - 11/9026644 | Saldo actualizado MXN: \$ 0.00                                                                                                    |         |
| <u>Crear archivo</u>                                 |                                   |                                                                 |                                                                                                    |         |
| * <u>Consultar estado de cuenta y</u><br>movimientos | Datos de la transferencia         | Importe de compra                                               | \$ 4.00 USD                                                                                                    |         |
| <u>Convertir archivo</u>                             |                                   | Importe                                                         | \$ 133.40 MXN                                                                                                    |         |
|                                                      |                                   |                                                                 |                                                                                                    |         |

WEBTEXT01-ND001-LACINTGTDUAS1

🍄 Banamex

D.R. @ Copyright 2009, Derechos Reservados. Banco Nacional de México, S.A., integrante de Grupo Financiero Banamex. Isabel la Católica 44. Centro Histórico. Del. Cuauhtémoc. C.P. 06000, México, Distrito Federal, México

Servicios Adicionales > Divisas > Consulta de Operaciones >

Empresarial Página 822

**Banca**Net

### » Compra de Divisas Terceros Banamex

#### ¿Qué encuentro en esta página?

En esta página puede realizar la compra a cuentas de terceros Banamex con tipos de cambio competitivos (valor mismo día, 24 y 48 horas) de acuerdo con sus necesidades .

#### ¿Cómo puedo obtener los datos que me interesan?

Para realizar una Operación de Compra de Divisas Terceros Banamex

#### 1.- Tipo de Operación

•Seleccione la opción que desea realizar:

• Compra

•Elija el tipo de Moneda (USD) e ingrese el importe en USD

#### 2.- Instrucción de Cargo

•En el filtro *Tipo de cuenta*, elija una de las siguientes opciones:

- Cheques
- Cuenta Maestra
- Tarjetas

•*Cuenta retiro*: Elija, en la lista de selección, la cuenta de donde desea realizar el retiro; se muestra el número de cuenta, el alias y el saldo de la misma.

Si no encuentra alguna de sus cuentas, haga clic en la opción *Ver todas las cuentas*; se abrirá una ventana que le permitirá ver todas las cuentas y buscar por nombre, alias, sucursal o número de cuenta.

En esta ventana sólo puede seleccionar una cuenta. Solo se mostraran la cuentas de MXN propias

#### 3.- Instrucción de Abono

•Seleccione la instrucción de abono:

• Abono a terceros Banamex

•*Cuenta* de depósito o beneficiario: elija de la lista de selección las cuentas previamente registradas.

Si no encuentra alguna de sus cuentas, haga clic en la opción *Ver todas las cuentas;* se abrirá una ventana que le permitirá ver todas las cuentas y buscar por nombre, alias, sucursal o número de cuenta.

En esta ventana sólo puede seleccionar una cuenta. Solo se mostraran la cuentas de USD terceros

#### 17. Opciones adicionales

- Referencias: Esta opción se habilita sólo si su operación es un Abono a terceros; en ese caso se mostrarán los siguientes campos de captura:
  - Referencia numérica: Este campo es obligatorio y consiste en un número asociado a la transferencia. Deberá ser validada cuando se trate de una cuenta concentradora.

Servicios Adicionales > Divisas > Consulta de Operaciones >

**Banca**Net

- Referencia alfanumérica: Este campo es obligatorio; debe ingresar algún texto asociado a la transferencia.
- Programar a fecha futura. Al seleccionar esta opción, se presentarán los siguientes datos:
  - Fecha: Por medio de un calendario puede elegir la fecha en la que se debe aplicar la operación. Sólo se permite seleccionar una fecha futura de Lunes a Viernes.
  - Hora: Muestra dos listas de selección, una para la hora (con valores de "08" a "20") y otra para los minutos (con valores "00", "15", "30" y "45").
  - o Leyenda: "El tipo de cambio que se aplicará será el vigente a la fecha de aplicación"
- Autorizar de forma remota: Al seleccionar esta opción, se presentan los siguientes datos:
  - Fecha: Por medio de un calendario puede elegir la fecha en que se debe aplicar la operación. Sólo se permite seleccionar una fecha futura de Lunes a Viernes.
  - Hora: Muestra dos listas de selección, una para la hora (con valores de "08" a "20") y otra para los minutos (con valores "00", "15", "30" y "45").
  - Leyenda: "El tipo de cambio que se aplicará será el vigente a la fecha de aplicación"
- Guardar como operación frecuente: Al seleccionar esta opción, la operación quedará guardada entre las operaciones frecuentes.

Al hacer clic en el botón "Continuar" por primera vez: desplegará entre la sección instrucción de Abono y Opciones adicionales, el siguiente bloque de información. Solo si no seleccionamos las Opciones Adicionales Programar a fecha futura o Autorizar de forma remota :

#### 18. Cotización de Divisas

•Tipo de Cambio: muestra el tipo de cambio, el cual se actualiza cada segundo. •Importe

- De compra: muestra el importe de la compra y la moneda (para la opción Cliente Compra).
- Importe: Importe en (MXN)

Para pactar el tipo de cambio de su agrado es necesario hacer clic en el botón "Continuar", el cual lo enviará a la pantalla de confirmación de la operación.

Servicios Adicionales > Divisas > Consulta de Operaciones >

**Banca**Net

| LTAS TRANSFERENCIAS Y PAGO                                                          | 5 IMPUESTOS Y CONTRIBUCIONES COBRAN                            | NZA INVERSIONES SERVICIOS ADICIONALES ADMINISTRACIÓN                                                                                                    | SALIR |
|-------------------------------------------------------------------------------------|----------------------------------------------------------------|----------------------------------------------------------------------------------------------------|-------|
| peraciones de Crédito 🛛 🍙 Per                                                       | nex 🔊 Financiamiento a Proveedores 🖞                           | Cuenta Balance Cero S£€ Divisas 🔶 Premium                                                                                                    |       |
| ivisas                                                                              |                                                                |                                                                                                    |       |
| Compra/Venta                                                                        | Compra / Venta<br>Seleccione el tipo de operación que desea ef | fectuar, capture la información solicitada y dé cic en "Continuar".                                                                                      |       |
| Consulta de Operaciones                                                             | Tipo de operación                                              | @ Comora 🖉 Venta                                                                                                    |       |
| Conoces nuestra nueva<br>pción de Multipagos?<br>or favor ayudanos a<br>alificarla. |                                                                | Tipo Moneda Importe USD 23 USD                                                                                                    |       |
| ENTRA AQUÍ                                                                          | Instrucción<br>de cargo                                        | Cuenta retiro<br>Cheques<br>JAVIER ALVAREZ - 870//567088 Saldo MXN: \$ 1,156.12                                                                          | ×     |
| Crear archivo<br>Consultar estado de cuenta y<br>movimientos                        | Instrucción<br>de abono                                        | <ul> <li>Abono a cuenta propia</li> <li>Abono a terceros Banamex</li> <li>Abono a terceros Otros Banc</li> <li>Cuenta depósito o beneficiario</li> </ul> | 08    |
| Convertir archivo                                                                   |                                                                | Banamex - USD 870/567088 Nombre: JAVIER ALVAREZ                                                                                                    | V     |
|                                                                                     | Opciones<br>adicionales                                        | Referencias Referencia numérica  Referencia alfanumérica  CHEQUERA                                                                                       |       |
|                                                                                     |                                                                |                                                                                                    |       |
|                                                                                     |                                                                | <ul> <li>Programar a fecha futura</li> <li>Autorizar en forma remota</li> </ul>                                                                          |       |

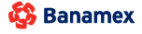

D.R. @ Copyright 2009, Derechos Reservados. Banco Nacional de México, S.A., integrante de Grupo Financiero Banamex. Isabel la Católica 44. Centro Histórico. Del. Cuauhtémoc. C.P. 06000, México, Distrito Federal, México

### » Confirmación-Compra Divisas Terceros Banamex

#### ¿Qué encuentro en esta página?

En esta página puede ver el detalle de su operación antes de que ésta sea aplicada.

Servicios Adicionales > Divisas > Consulta de Operaciones >

Página 825

**Banca**Net

#### ¿Cómo puedo obtener los datos que me interesan?

La página está compuesta por las siguientes secciones:

#### 1. Cuentas

- •Cuenta de Retiro
  - Cuenta: Presenta el número, nombre o alias de la cuenta.
  - Saldo MXN: Presenta el saldo de la cuenta.
- •Cuenta de depósito
  - Cuenta: Presenta el número, nombre o alias de la cuenta.

#### 2. Datos de la transferencia

Contiene un resumen con los siguientes datos:

- •Importe de compra : En dólares (USD).
- •Tipo de Cambio: muestra el tipo de cambio que se pactó en la pantalla de captura.
- •Importe: Importe en (MXN)
- •Referencia numérica: Esta opción se muestra la referencia solo numérica que capturamos .
- •Referencia alfanumérica: Esta opción se muestra la referencia alfanumérica que capturamos .
- Autorización remota: Indica si la operación debe ser autorizada por otro usuario.
- Fecha programada: Tiene el formato dd/mm/aa (día, mes, año). Sólo se muestra si este campo fue seleccionado previamente en la pantalla de captura.
- •Hora programada: Tiene el formato de 00:00 horas. Sólo se muestra si este campo fue seleccionado en la pantalla de captura.
- •Operación frecuente: Se muestra sólo si la operación es guardada como frecuente, con la palabra "Sí".

En la parte inferior de la pantalla aparece un cronometro, el cual indica que el tiempo en el que debe aplicar la operación (4mm). Si no lo hiciera durante este lapso de tiempo, **Banca**Net **Empresarial** le mostrará una ventana indicándole que su cotización ha expirado. Si selecciono las opciones Programas a fecha futura o Autorización de forma remota aparece la leyenda "El tipo de cambio que se aplicará será el vigente a la fecha de aplicación"

Al hacer clic en el botón 'Regresar'', aparecerá la pantalla de captura que conserva los valores ingresados anteriormente sin la sección "Cotización de divisas"

Al hacer clic en el botón "Aceptar" aparecerá la pantalla de Challng, Ingrese la Clave dinámica y haga clic en el botón "Continuar" para aplicar la transferencia y aparecerá la pantalla de aplicación de transferencias.

Servicios Adicionales > Divisas > Consulta de Operaciones >

#### Página 826

**Banca**Net

| TAS TRANSFERENCIAS <u>Y PAGO</u>                   | 5 IMPUESTOS Y CONTRIBUCIONES COBRA                             | ANZA INVERSIONES SERVICIOS ADICIONALES ADMINISTRACIÓN |                        | SALIR    |
|----------------------------------------------------|----------------------------------------------------------------|-------------------------------------------------------|------------------------|----------|
| veraciones de Crédito 🛛 🍙 Pen                      | nex 🔊 Financiamiento a Proveedores                             | Cuenta Balance Cero SEE Divisas 🖨 Premium             |                        |          |
| visas                                              |                                                                |                                                       |                        |          |
| Compra/Venta                                       | Compra / Venta<br>Confirme el detalle de su operación y dé cli | c en "Aceptar".                                       |                        |          |
| Consulta de Operaciones                            | Cuentas                                                        | Cuenta retiro                                         |                        |          |
| onoces nuestra nueva                               |                                                                | Cuenta - JAVIER ALVAREZ - 870/567088                  | Saldo MXN: \$ 1,156.12 |          |
| ción de Multipagos?                                |                                                                | Cuenta depósito o beneficiario                        |                        |          |
| r favor ayudanos a<br>lificarla.                   |                                                                | Banamex - USD 870/567088                              | Nombre: JAVIER ALVAREZ |          |
| ENTRA AQUÍ                                         |                                                                |                                                       |                        |          |
|                                                    | Datos de la<br>transferencia                                   | Importe de compra                                     | \$ 23.00 USD           |          |
|                                                    |                                                                | Tipo de cambio                                        | \$ 14.8932             |          |
| Dué desea bacer?                                   |                                                                | Importe                                               | \$ 342.54 MXN          |          |
| gue desea nacer?                                   |                                                                | Referencia numérica                                   | 1234                   |          |
| Crear archivo                                      |                                                                | Referencia alfanumérica                               | CHEQUERA               |          |
| <u>Consultar estado de cuenta y</u><br>novimientos |                                                                | Operación frecuente                                   | Sí                     |          |
| Convertir archivo                                  |                                                                | Esta cotización permanecerá vigente p                 | or: 03 mm : 55 ss      |          |
|                                                    |                                                                |                                                       |                        | Assorter |

🚱 Banamex

D.R. @ Copyright 2009, Derechos Reservados. Banco Nacional de México, S.A., integrante de Grupo Financiero Banamex. Isabel la Católica 44. Centro Histórico. Del. Cuauhtémoc. C.P. 06000, México, Distrito Federal, México

| BancaNet<br>Empresarial                                                                                                    |                                                          |                                                                                                    | Javier Álvarez   Empresa Demo S.A. de C<br>jsvieralvarez@empresademo.com.mx (55.55.1111.0000   <u>Actual</u><br>Martes 07 de Julio de 2015, 12:00 Centro de México   Ultimo acceso por Bancal 4:: 20/12/15 a las 01:30 | C.V. 🏦 🌲 🖾 🔆<br>2:54 |
|----------------------------------------------------------------------------------------------------|----------------------------------------------------------|----------------------------------------------------------------------------------------------------|----------------------------------------------------------------------------------------------------|----------------------|
| CONSULTAS TRANSFERENCIAS Y PAGOS                                                                                                    |                                                          | IONES COBRANZA INVERSIONES SERVICIOS ADICIONA                                                                                                    | ALES ADMINISTRACIÓN                                                                                                    |                      |
| 기 Operaciones de Crédito 🏾 🊔 Perm                                                                                                    | ex 🔊 Financiamiento a P                                  | roveedores A Cuenta Balance Cero \$£€ Divisas                                                                                                    | Premium                                                                                                    |                      |
| Divisas<br>Compra/Venta<br>Consulta de Operaciones<br>¿Conoces nuestra nueva<br>opción de Multipagos?<br>Por favor ayudanos a<br>calificarla. | Compra / Venta<br>Confirme el detalle de su o<br>Cuentas | Clave dinámica<br>Encidente au NEKoy Inceles au PII, al desellopante la palabra<br>190577 digite el autorer 19". Al aparecer la palabra<br>CHALLIOS7" introduzca en au Meñor y la aguente dave<br>CHALLIOS7 introduzca en au Meñor y la aguente dave<br>CHALLIOS7 esta en al activita da aguente dave<br>Chancelar | bra Presione ENT. Su NetKey generará una clave dinámica que deberá digitar en el siguiente campo Clave dinámica Clave dinámica REZ                                                                                     | ©                    |
| ENTRA AQUÍ                                                                                                    | Datos de la<br>transferencia                             | Importe de compra<br>Tipo de cambio<br>Importe<br>Referencia numérica<br>Referencia alfanumé<br>Operación frecuente                                                                                                    | \$ 23.00 USD<br>\$ 14.8932<br>\$ 342.54 IMN<br>1234<br>ritea CHEQUERA<br>Si                                                                                                    |                      |

Servicios Adicionales > Divisas > Consulta de Operaciones >

### » Aplicación - Compra Divisas Terceros Banamex

#### ¿Qué encuentro en esta página?

En esta página puede ver el detalle de su transferencia, una vez que ésta ha sido aplicada.

#### ¿Cómo puedo obtener los datos que me interesan?

La página está compuesta por las siguientes secciones:

#### 1. Estatus

- Aplicado
- Instrucción recibida
- Falta segunda firma de autorización remota
- Pendiente por autorizar

#### 2. Cuentas

- •Cuenta de Retiro
  - Cuenta: Presenta el número, nombre o alias de la cuenta.
  - Saldo MXN Presenta el saldo de la cuenta.
- •Cuenta de depósito
  - Cuenta: Presenta el número, nombre o alias de la cuenta.

#### 3. Datos de la transferencia

Contiene un resumen con los siguientes datos:

- •Importe de compra : En dólares (USD).
- •Tipo de Cambio: muestra el tipo de cambio que se pactó en la pantalla de captura.
- •Importe: Importe en (MXN)
- •Referencia numérica: Esta opción se muestra la referencia solo numérica que capturamos .
- •Referencia alfanumérica: Esta opción se muestra la referencia alfanumérica que capturamos .
- Autorización remota: Indica si la operación debe ser autorizada por otro usuario.

• Fecha programada: Tiene el formato dd/mm/aa (día, mes, año). Sólo se muestra si este campo fue seleccionado previamente en la pantalla de captura.

•Hora programada: Tiene el formato de 00:00 horas. Sólo se muestra si este campo fue seleccionado en la pantalla de captura.

•Operación frecuente: Se muestra sólo si la operación es guardada como frecuente, con la palabra "Sí".

•Leyenda'' El tipo de cambio que se aplicará será el vigente a la fecha de aplicación'': Si seleccionamos la Opción Programar a Fecha futura o Autorización en forma remota

Servicios Adicionales > Divisas > Consulta de Operaciones >

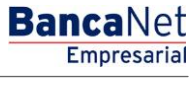

#### Página 828

| BancaNet<br>Empresarial                            |                                       | Martes 07 de Julio de 2015, 12:00 C                                       | Javier Álvarez   Empresa Demo S.A. de C.V.<br>javieralvarez@empresademo.com.mx   55.55.1111.0000   <u>Actualizar</u><br>entro de México   Útimo acceso por BancaNet: 20/12/15 a las 01:30:54 | ▲ 🜲 🖾 🌣 |
|----------------------------------------------------|---------------------------------------|---------------------------------------------------------------------------|----------------------------------------------------------------------------------------------------|---------|
| ONSULTAS TRANSFERENCIAS Y PAGO                     | S IMPUESTOS Y CONTRIBUCIONES C        | OBRANZA INVERSIONES SERVICIOS ADICIONALES ADMINISTRACIÓN                  |                                                                                                    | SALIR   |
| A Operaciones de Crédito 🏾 🌧 Perr                  | nex 🔊 Financiamiento a Proveedore     | es 😤 Cuenta Balance Cero S£€ Divisas 🖨 Premium                            |                                                                                                    |         |
| Divisas                                            |                                       |                                                                           |                                                                                                    | 0       |
| Compra/Venta                                       | Compra / Venta                        |                                                                           |                                                                                                    |         |
| Consulta de Operaciones                            | Su transferencia ha sido <b>aplic</b> | cada con número de autorización 123456.                                   |                                                                                                    |         |
| ¿Conoces nuestra nueva opción de Multipagos?       | Autorizadores                         | Usuario 90                                                                | EDUARDO HERNANDEZ ORTIZ                                                                                                    |         |
| Por favor ayudanos a calificarla.                  | Cuentas                               | Cuenta retiro                                                             |                                                                                                    |         |
| ENTRA AQUÍ                                         |                                       | JAVIER ALVAREZ - 870/567088                                               | Saldo actualizadoMXN: \$ 1,156.12                                                                                                    |         |
| ¿Qué desea hacer?                                  |                                       | Cuenta de depósito o beneficiario<br>ALEJANDRA,ESTRADO/CANTU - 9027704224 | Saldo actualizado MXN: \$ 0.00                                                                                                    |         |
| • Crear archivo                                    |                                       |                                                                           |                                                                                                    |         |
| <u>Consultar estado de cuenta y</u><br>movimientos | Datos de la<br>transferencia          | Importe de compra<br>Tipo de cambio                                       | \$ 4.00 USD<br>\$ 13.3400                                                                                                    |         |
| <u>Convertir archivo</u>                           |                                       | Importe<br>Referencia numérica                                            | \$ 133.40 MXN<br>1234567890                                                                                                    |         |
|                                                    |                                       | Referencia alfanumérica<br>Operación frecuente                            | REF12345<br>Sí                                                                                                    |         |
|                                                    |                                       |                                                                           |                                                                                                    |         |

Banamex D.R. @ Copyright 2009, Derechos Reservados. Banco Nacional de México, S.A., integrante de Grupo Financiero Banamex. Isabel la Católica 44. Centro Histórico. Del. Cuauhtémoc. C.P. 06000, México, Distrito Federal, México
Servicios Adicionales > Divisas > Consulta de Operaciones >

#### Página 829

Empresaria

**Banca**Net

### » Compra de Divisas- Órdenes de pago internacionales

#### ¿Qué encuentro en esta página?

En esta página puede realizar la compra a cuentas Órdenes de pago internacionales con tipos de cambio competitivos (valor mismo día, 24 y 48 horas) de acuerdo con sus necesidades .

#### ¿Cómo puedo obtener los datos que me interesan?

Para realizar una Operación de Compra de Divisas Órdenes de pago internacionales

#### 1.- Tipo de Operación

•Seleccione la opción que desea realizar:

• Compra

•Elija el tipo de Moneda (USD) e ingrese el importe en USD

#### 2.- Instrucción de Cargo

•En el filtro *Tipo de cuenta*, elija una de las siguientes opciones:

- Cheques
- Cuenta Maestra
- Tarjetas

•*Cuenta retiro*: Elija, en la lista de selección, la cuenta de donde desea realizar el retiro; se muestra el número de cuenta, el alias y el saldo de la misma.

Si no encuentra alguna de sus cuentas, haga clic en la opción *Ver todas las cuentas*; se abrirá una ventana que le permitirá ver todas las cuentas y buscar por nombre, alias, sucursal o número de cuenta.

En esta ventana sólo puede seleccionar una cuenta. Solo se mostraran la cuentas de MXN propias

#### **3.-** Instrucción de Abono

•Seleccione la instrucción de abono:

• Abono a terceros Otros Bancos

•*Cuenta* de depósito o beneficiario: elija de la lista de selección las cuentas previamente registradas.

Si no encuentra alguna de sus cuentas, haga clic en la opción *Ver todas las cuentas;* se abrirá una ventana que le permitirá ver todas las cuentas y buscar por nombre, alias o número de cuenta.

En esta ventana sólo puede seleccionar una cuenta. Solo se mostraran la cuentas de USD de Otros Bancos

#### 4.- Bancos

G. Esta sección se genera en base a la selección de la opción Abono a terceros Otros Bancos y se deberá mostrar hasta que se seleccione la cuenta del Combo Box Cuenta depósito o Beneficiario

• Banco Beneficiario: Título con nombre del banco: Se pintara de forma automática al elegir el beneficiario de la operación internacional

Servicios Adicionales > Divisas > Consulta de Operaciones >

**Banca**Net

 $\bullet\,$  SWIFT / ABA. Se pintara de forma automática al elegir el beneficiario de la operación internacional.

- Banco intermediario ( opcional ): Combo box donde podremos seleccionar si lo deseamos un banco intermediario para realizar la transferencia
- No. de Cuenta: etiqueta con el número de cuenta asociada al banco intermediario

#### 9. Opciones adicionales

- Referencias: Esta opción se habilita sólo si es seleccionado con las opciones:
  - o Descripción
  - o Instrucciones
- Guardar como operación frecuente: Al seleccionar esta opción, la operación quedará guardada entre las operaciones frecuentes.

Al hacer clic en el botón "Continuar" por primera vez: desplegará entre la sección Bancos y Opciones Adicionales, el siguiente bloque de información:

#### 4. Cotización de Divisas

•Tipo de Cambio: muestra el tipo de cambio, el cual se actualiza cada segundo. •Importe

- De compra: muestra el importe de la compra y la moneda (para la opción Cliente Compra).
- Importe: Importe en (MXN)

Para pactar el tipo de cambio de su agrado es necesario hacer clic en el botón "Continuar", el cual lo enviará a la pantalla de confirmación de la operación.

Servicios Adicionales > Divisas > Consulta de Operaciones >

**Banca**Net

| SULTAS TRANSFERENCIAS Y PAGO                       | DS IMPUESTOS Y CONTRIBUCIONES COBRANZ                           | A INVERSIONES SERVICIOS ADICIONALES ADMINISTRACION                           | SALIR |
|----------------------------------------------------|-----------------------------------------------------------------|------------------------------------------------------------------------------|-------|
| Operaciones de Crédito 🛛 🌧 Pe                      | mex 🔊 Financiamiento a Proveedores 🏻 🏝                          | Cuenta Balance Cero S£€ Divisas ⊖ Premium                                    |       |
| Divisas                                            | _                                                               |                                                                              |       |
| Compra/Venta                                       | Compra / Venta<br>Seleccione el tipo de operación que desea efe | ctuar, capture la información solicitada y dé clic en "Continuar".           |       |
| Consulta de Operaciones                            | Tipo de operación                                               |                                                                              |       |
| ¿Conoces nuestra nueva                             |                                                                 | © Compra 💿 Venta                                                             |       |
| opción de Multipagos?                              |                                                                 | Tipo Moneda Importe USD 34 USD                                               |       |
| Por favor ayudanos a calificarla.                  |                                                                 |                                                                              |       |
|                                                    |                                                                 |                                                                              |       |
| ENTRA AQUÍ                                         | Instrucción<br>de cargo                                         | Cuenta retiro                                                                |       |
|                                                    |                                                                 | JAVIER ALVAREZ - 870/567088 Saldo MXN: \$ 1,156.12                           | •     |
| ¿Qué desea hacer?                                  |                                                                 |                                                                              |       |
| <u>Crear archivo</u>                               | Instrucción                                                     | Abono a cuenta propia Abono a terceros Banamex Abono a terceros Otros Bancos |       |
| <u>Consultar estado de cuenta y</u><br>movimientos | ue abono                                                        | Cuenta depósito o beneficiario                                               |       |
| <u>Convertir archivo</u>                           |                                                                 | Transferencia Internacional Nombre: BMX 11                                   | •     |
|                                                    |                                                                 |                                                                              |       |
|                                                    | Bancos                                                          | Banco beneficiario                                                           |       |
|                                                    |                                                                 | BANAMEXUSA                                                                   |       |
|                                                    |                                                                 | 12345678900987654321 CALCUS6L                                                |       |
|                                                    |                                                                 | Banco intermediario ( opcional )                                             |       |
|                                                    |                                                                 | BANK OF AMERICA N. A. SWIFT: BOFAUS3N                                        | •     |
|                                                    |                                                                 | 34567876543                                                                  |       |
|                                                    |                                                                 |                                                                              |       |
|                                                    | Verifique el Tipo de Cambio que le ofrece el sis                | tema y haga clic en "Continuar".                                             |       |
|                                                    | Cotización de divisas                                           |                                                                              |       |
|                                                    | Tipo de Cambio                                                  | \$ 10.9651                                                                   |       |
|                                                    | Importe de compra                                               | \$ 34.00 USD                                                                 |       |
|                                                    | Importe                                                         | \$ 372.81 MXN                                                                |       |
|                                                    |                                                                 |                                                                              |       |
|                                                    | Opciones<br>adicionales                                         | V Referencias                                                                |       |
|                                                    |                                                                 | Descripción         Instrucciones           Pago servicio         Sólo 50    |       |
|                                                    |                                                                 |                                                                              |       |
|                                                    |                                                                 |                                                                              |       |
|                                                    |                                                                 |                                                                              |       |
|                                                    |                                                                 |                                                                              |       |
|                                                    |                                                                 | 😰 Guardar como operación frecuente                                           |       |
|                                                    |                                                                 |                                                                              |       |

### » Compra/Venta de Divisas - Órdenes de pago internacionales 2

### ¿Qué encuentro en esta página?

En esta página debe llenar los datos del ordenante y del beneficiario, para poder completar su transferencia.

Servicios Adicionales > Divisas > Consulta de Operaciones >

Empresarial Página 832

**Banca**Net

#### ¿Cómo puedo obtener los datos que me interesan?

Para continuar con su transferencia:

#### 3. Datos del ordenante

- Nombre y apellido o razón social: Se muestran de forma automática.
- Dirección: Debe registrar aquí la dirección del ordenante.
- Ciudad/Municipio: Debe registrar aquí la ciudad o el municipio del ordenante.
- País: Elija en una lista de selección el país del ordenante.

#### 4. Datos del beneficiario

- Nombre y apellido o razón social: Se muestran de forma automática.
- Dirección: Debe registrar aquí la dirección del beneficiario.
- Ciudad/Municipio: Debe registrar aquí la ciudad o el municipio del beneficiario.
- País: Elija en una lista de selección el país del beneficiario.

En la parte inferior de la pantalla aparece un cronometro, el cual indica que el tiempo en el que debe aplicar la operación (6mm). Si no lo hiciera durante este lapso de tiempo, **Banca**Net **Empresarial** le mostrará una ventana indicándole que su cotización ha expirado.

Al hacer clic en el botón "Regresar", aparecerá la pantalla de captura, conservando los valores ingresados anteriormente.

Al hacer clic en el botón "Continuar", aparecerá la pantalla de confirmación de la operación.

Servicios Adicionales > Divisas > Consulta de Operaciones >

**Banca**Net

| BancaNet<br>Empresarial                         |                                                                             | Martes 07 de Julio de 2015                   | Javier Álvarez   Empresa Demo S.A. de<br>javieralvarez@empresademo.com.mx   55.55.1111.0000   <u>Actua</u><br>5, 12:00 Centro de México   Útimo acceso por BancaNet: 20/12/15 a las 01:3 | C.V. 🏦 🌲 🖾 🔅 |
|-------------------------------------------------|-----------------------------------------------------------------------------|----------------------------------------------|----------------------------------------------------------------------------------------------------|--------------|
| ONSULTAS TRANSFERENCIAS Y PAGO                  | IS IMPUESTOS Y CONTRIBUCIONES COBRANZA INVER                                | RSIONES SERVICIOS ADICIONALES ADMINISTRACIÓN |                                                                                                    | SALIR        |
| 7 Operaciones de Crédito 🏾 🌧 Per                | mex 🗊 Financiamiento a Proveedores  🔒 Cuenta                                | Balance Cero \$£€ Divisas ⊖ Premium          |                                                                                                    |              |
| Divisas                                         |                                                                             |                                              |                                                                                                    | 0            |
| Compra/Venta                                    | Compra / Venta<br>Complete los datos del ordenante y beneficiario y dé clic | en "Continuar".                              |                                                                                                    |              |
| Consulta de Operaciones                         | Datos del ordenante                                                         | Nombre y apellido o razón social             |                                                                                                    |              |
| ¿Conoces nuestra nueva<br>opción de Multipagos? |                                                                             | JAVIER ALVAREZ<br>Dirección                  |                                                                                                    |              |
| ENTRA AQUÍ                                      |                                                                             | Ciudad / Municipio                           | País<br>Seleccione una opción                                                                                                    | ×            |
| ¿Qué desea bacer?                               | Datos del beneficiario                                                      | Nombre y apellido o razón social             |                                                                                                    |              |
| <u>Crear archivo</u>                            |                                                                             | BMX 11<br>Dirección                          |                                                                                                    |              |
| • <u>Convertir archivo</u>                      |                                                                             | Ciudad / Municipio                           | País<br>Seleccione una opción                                                                                                    |              |
|                                                 |                                                                             | Esta cotización permanecerá v                | igente por: 05 mm : 44 ss                                                                                                    |              |
|                                                 | Regresar                                                                    |                                              |                                                                                                    | Continuar    |

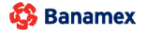

Servicios Adicionales > Divisas > Consulta de Operaciones >

### » Confirmación- Compra de Divisas- Órdenes de pago internacionales

#### ¿Qué encuentro en esta página?

En esta página puede ver el detalle de su operación antes de que ésta sea aplicada.

#### ¿Cómo puedo obtener los datos que me interesan?

La página está compuesta por las siguientes secciones:

#### 1. Cuentas

•Cuenta de Retiro

- Cuenta: Presenta el número, nombre o alias de la cuenta.
- Saldo MXN: Presenta el saldo de la cuenta.
- •Cuenta de depósito
  - Cuenta: Presenta el número, nombre o alias de la cuenta.

#### 2. Datos de la transferencia

Contiene un resumen con los siguientes datos:

- •Importe de compra: En dólares (USD).
- •Tipo de Cambio: muestra el tipo de cambio que se pactó en la pantalla de captura.
- •Importe: Importe en (MXN)
- •Banco beneficiario: Banco al que se realizara el deposito
- •SWIFT/ABA: Muestra la información registrada en la pantalla de captura.
- •Cuenta beneficiario: Muestra la información registrada en la pantalla de captura.
- •Ordenante: Muestra la información registrada en la pantalla de captura.
- •Dirección del ordenante: Muestra la información registrada en la pantalla de captura.
- •Ciudad y país ordenante: Muestra la información registrada en la pantalla de captura.
- •Beneficiario: Muestra la información registrada en la pantalla de captura.
- •Dirección del beneficiario: Muestra la información registrada en la pantalla de captura.
- •Ciudad y país: Muestra la información ingresada en la pantalla de captura.
- •Operación frecuente: Se muestra sólo si la operación es guardada como frecuente, con la palabra "Sí".
- Descripción: Solo aparecerá si se capturo anteriormente
- Instrucciones: Solo aparecerá si se capturo anteriormente

En la parte inferior de la pantalla aparece un cronometro, el cual indica que el tiempo restante en el que debe aplicar la operación. Si no lo hiciera durante este lapso de tiempo, **Banca**Net **Empresarial** le mostrará una ventana indicándole que su cotización ha expirado.

Al hacer clic en el botón 'Regresar'', aparecerá la pantalla de captura que conserva los valores ingresados anteriormente

BancaNe:

Servicios Adicionales > Divisas > Consulta de Operaciones >

Página 835

**Banca**Net

Al hacer clic en el botón "Aceptar" aparecerá la pantalla de Challng, Ingrese la Clave dinámica y haga clic en el botón "Continuar" para aplicar la transferencia y aparecerá la pantalla de aplicación de transferencias.

| Empresarial                         |                                                                      | Martes 07 de Julio de 2015, 12:00 C              | Javier Álvarez   Empresa Demo S.A. de C.V.<br>javieralvarez@empresademo.com.mx   55.55.1111.0000   <u>Actualizar</u><br>Centro de México   Último acceso por BancaNet: 20/12/15 a las 01:30:54 | ≜ 🌲 🖾 |
|-------------------------------------|----------------------------------------------------------------------|--------------------------------------------------|----------------------------------------------------------------------------------------------------|-------|
| ULTAS TRANSFERENCIAS Y PAGO         | 5 IMPUESTOS Y CONTRIBUCIONES COBRANZA                                | INVERSIONES SERVICIOS ADICIONALES ADMINISTRACIÓN |                                                                                                    | SALIR |
| Operaciones de Crédito 🏻 🊔 Pen      | nex 🔊 Financiamiento a Proveedores 🔒                                 | Cuenta Balance Cero S£€ Divisas 🖨 Premium        |                                                                                                    |       |
| Divisas                             |                                                                      |                                                  |                                                                                                    |       |
| Compra/Venta                        | Compra / Venta<br>Confirme el detalle de su operación y dé clic en " | Aceptar".                                        |                                                                                                    |       |
| Consulta de Operaciones             | Cuentas                                                              | Cuenta retiro                                    |                                                                                                    |       |
| Conoces nuestra nueva               |                                                                      | Cuenta - JAVIER ALVAREZ - 870/567088             | Saldo MXN: \$ 1,156.12                                                                                                    |       |
| opción de Multipagos?               |                                                                      | Cuenta depósito o beneficiario                   |                                                                                                    |       |
| or favor ayudanos a<br>calificarla. |                                                                      | Transferencia Internacional                      | Nombre: BMX 11                                                                                                    |       |
| ENTRA AQUÍ                          |                                                                      |                                                  |                                                                                                    |       |
|                                     | Datos de la<br>transferencia                                         | Importe de compra                                | \$ 34.00 USD                                                                                                    |       |
|                                     |                                                                      | Tipo de cambio                                   | \$ 13.2294                                                                                                    |       |
| Oué desea hacer?                    |                                                                      | Importe                                          | \$ 449.79 MXN                                                                                                    |       |
| gate desea nacer :                  |                                                                      | Banco beneficiario                               | BANAMEX USA                                                                                                    |       |
| Crear archivo                       |                                                                      | SWIFT                                            | CALCUS6L                                                                                                    |       |
| Concultor estado de ouesta u        |                                                                      | Cuenta beneficiario                              | 12345678900987654321                                                                                                    |       |
| movimientos                         |                                                                      | Ordenante                                        | JAVIER ALVAREZ                                                                                                    |       |
| Converting on the second            |                                                                      | Dirección del ordenante                          | Calz. Desierto de los Leones km 28.5 No. 5                                                                                                    |       |
| Converur archivo                    |                                                                      | Ciudad y país                                    | Distrito Federal, MEXICO                                                                                                    |       |
|                                     |                                                                      | Beneficiario                                     | BMX 11                                                                                                    |       |
|                                     |                                                                      | Dirección del beneficiario                       | The fifth Avenue 19                                                                                                    |       |
|                                     |                                                                      | Ciudad y país                                    | New York, UNITED STATES OF AMERICA                                                                                                    |       |
|                                     |                                                                      | Banco intermediario                              | BANK OF AMERICA N. A.                                                                                                    |       |
|                                     |                                                                      | SWIFT                                            | BOFAUS3N                                                                                                    |       |
|                                     |                                                                      | Cuenta intermediario                             | 1234567890                                                                                                    |       |
|                                     |                                                                      | Operación frecuente                              | Si                                                                                                    |       |
|                                     |                                                                      | Descripción: Pago servicio                       |                                                                                                    |       |
|                                     |                                                                      | Instrucciones: Solo 50                           |                                                                                                    |       |
|                                     |                                                                      | Esta cotización permanecerá vigente po           | or: 00 mm : 48 ss                                                                                                    |       |

🚯 Banamex

Servicios Adicionales > Divisas > Consulta de Operaciones >

### » Aplicación - Compra Órdenes de pago internacionales

#### ¿Qué encuentro en esta página?

En esta página puede ver el detalle de su transferencia, una vez que ésta ha sido aplicada.

#### ¿Cómo puedo obtener los datos que me interesan?

La página está compuesta por las siguientes secciones:

#### 1. Estatus

- Aplicado
- Instrucción recibida
- Falta segunda firma de autorización remota
- Pendiente por autorizar

#### 2. Cuentas

- •Cuenta de Retiro
  - Cuenta: Presenta el número, nombre o alias de la cuenta.
  - Saldo MXN Presenta el saldo de la cuenta.
- •Cuenta de depósito
  - Cuenta: Presenta el número, nombre o alias de la cuenta.

#### 3. Datos de la transferencia

Contiene un resumen con los siguientes datos:

- •Importe de compra: En dólares (USD).
- •Tipo de Cambio: muestra el tipo de cambio que se pactó en la pantalla de captura.
- •Importe: Importe en (MXN)
- •Banco beneficiario: Banco al que se realizara el deposito
- •SWIFT/ABA: Muestra la información registrada en la pantalla de captura
- •Cuenta beneficiario: Muestra la información registrada en la pantalla de captura.
- •Ordenante: Muestra la información registrada en la pantalla de captura.
- •Dirección del ordenante: Muestra la información registrada en la pantalla de captura.
- •Ciudad y país ordenante: Muestra la información registrada en la pantalla de captura.
- •Beneficiario: Muestra la información registrada en la pantalla de captura.
- •Dirección del beneficiario: Muestra la información registrada en la pantalla de captura.
- •Ciudad y país: Muestra la información ingresada en la pantalla de captura.
- •Operación frecuente: Se muestra sólo si la operación es guardada como frecuente, con la palabra "Sí".
- Descripción: Solo aparecerá si se capturo anteriormente

BancaNe:

Servicios Adicionales > Divisas > Consulta de Operaciones >

### • Instrucciones: Solo aparecerá si se capturo anteriormente

| BancaNet<br>Empresarial                                                             |                                              | Martes 07 de Julio de 2015                                                                                                    | Javier Álvarez   Empresa Demo S.A. de C.V.<br>javieralvarez@empresademo.com.mx   55.55.1111.0000   <u>Actualizar</u><br>i, 12:00 Centro de México I Último acceso por Bancalvet 20/12/15 a las 01:30:54             | ▲ 🜲 🖾 🔆 |
|-------------------------------------------------------------------------------------|----------------------------------------------|----------------------------------------------------------------------------------------------------|----------------------------------------------------------------------------------------------------|---------|
| CONSULTAS TRANSFERENCIAS Y PAGOS                                                    | IMPUESTOS Y CONTRIBUCIONES COBRANZA          | INVERSIONES SERVICIOS ADICIONALES ADMINISTRACIÓN                                                                                                    |                                                                                                    | SALIR   |
| 7 Operaciones de Crédito 🏾 🍙 Peme                                                   | x 🗊 Financiamiento a Proveedores 🔒           | Cuenta Balance Cero S£€ Divisas ⊖ Premium                                                                                                    |                                                                                                    |         |
| Divisas                                                                             |                                              |                                                                                                    |                                                                                                    | ?       |
| Compra/Venta                                                                        | Compra / Venta                               |                                                                                                    |                                                                                                    |         |
| Consulta de Operaciones                                                             | Su transferencia ha sido <b>aplicada</b> con | número de autorización 123456.                                                                                                    |                                                                                                    |         |
| ¿Conoces nuestra nueva<br>opción de Multipagos?<br>Por favor ayudanos a             | Autorizadores                                | Usuario 90                                                                                                    | EDUARDO HERNANDEZ ORTIZ                                                                                                    |         |
| calificarla.                                                                        | Cuentas                                      | Cuenta retiro<br>JAVIER ALVAREZ - 870/567088                                                                                                    | Saldo actualizadol/XXX \$ 1,156.12                                                                                                    |         |
| ¿Qué desea hacer?                                                                   |                                              | Cuenta de depósito o beneficiario<br>ALEJANDRA,ESTRADO/CANTU - 9027704224                                                                                                    | Saido actualizado MXN: \$ 0.00                                                                                                    |         |
| Crear archivo     Consultar estado de cuenta y<br>movimientos     Convertir archivo | Datos de la<br>transferencia                 | Importe de compra<br>Tipo de cambio<br>Importe<br>Banco beneficiario<br>SWIFT<br>Cuenta beneficiario<br>Ordenante<br>Dirección del ordenante<br>Ciudad y país<br>Beneficiario<br>Dirección del beneficiario<br>Ciudad y país<br>Banco intermediario<br>SWIFT<br>Cuenta intermediario<br>Operación frecuente<br>Descripción: Pagos Divisas<br>Instrucciones: Pagos Divisas | \$ 4.00 USD<br>\$ 13.340<br>\$ 133.40 MXN<br>COMMUNITY TRUST BANK NA<br>CTENUSHI8401<br>EMPRESA DEMO 25<br>CENTRO<br>CENTRO, MEXCO<br>CALFREDO, JOSEUJMENEZ<br>CENTRO<br>CENTRO<br>CENTRO<br>CENTRO<br>CENTRO<br>SI |         |

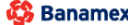

Banamex D.R. @ Copyright 2009, Derechos Reservados. Banco Nacional de México, S.A., integrante de Grupo Financiero Banamex. Isabel la Católica 44. Centro Histórico. Del. Cuauhtémoc. C.P. 06000, México, Distrito Federal, México

Empresarial Página 837

**Banca**Net

Servicios Adicionales > Divisas > Consulta de Operaciones >

Empresarial Página 838

**Banca**Net

### » Venta - Divisas Cuentas Propias

#### ¿Qué encuentro en esta página?

En esta página puede realizar la venta de divisas entre cuentas propias con tipos de cambio competitivos (valor mismo día, 24 y 48 horas) de acuerdo con sus necesidades.

#### ¿Cómo puedo obtener los datos que me interesan?

•Seleccione la opción que desea realizar:

• Vende

•Elija el tipo de Moneda (USD), e ingrese el importe en USD

#### •Instrucción de Cargo

•*Cuenta retiro*: Elija, en la lista de selección, la cuenta de donde desea realizar el retiro; se muestra el número de cuenta, el alias y el saldo de la misma.

Si no encuentra alguna de sus cuentas, haga clic en la opción *Ver todas las cuentas*; se abrirá una ventana que le permitirá ver todas las cuentas y buscar por nombre, alias, sucursal o número de cuenta.

En esta ventana sólo puede seleccionar una cuenta. Solo se mostraran la cuentas de USD propias

#### •Instrucción de Abono

•Seleccione la instrucción de abono:

• Abono a cuenta propia

En el filtro Cuenta depósito o beneficiario elija una de las siguientes opciones:

- Cheques
- Cuenta Maestra
- Tarjetas

• *Cuenta* de depósito o beneficiario: elija de la lista de selección las cuentas previamente registradas.

Si no encuentra alguna de sus cuentas, haga clic en la opción *Ver todas las cuentas;* se abrirá una ventana que le permitirá ver todas las cuentas y buscar por nombre, alias, sucursal o número de cuenta.

En esta ventana sólo puede seleccionar una cuenta. Solo se visualizaran la cuentas de MXN propias

#### •Opciones adicionales

- Programar a fecha futura. Al seleccionar esta opción, se presentarán los siguientes datos:
  - Fecha: Por medio de un calendario puede elegir la fecha en la que se debe aplicar la operación. Sólo se permite seleccionar una fecha futura de Lunes a Viernes.
  - Hora: Muestra dos listas de selección, una para la hora (con valores de "08" a "20") y otra para los minutos (con valores "00", "15", "30" y "45").
  - Leyenda: "El tipo de cambio que se aplicará será el vigente a la fecha de aplicación"

Servicios Adicionales > Divisas > Consulta de Operaciones >

**Banca**Net

- Autorizar de forma remota: Al seleccionar esta opción, se presentan los siguientes datos:
  - Fecha: Por medio de un calendario puede elegir la fecha en que se debe aplicar la operación. Sólo se permite seleccionar una fecha futura de Lunes a Viernes.
  - Hora: Muestra dos listas de selección, una para la hora (con valores de "08" a "20") y otra para los minutos (con valores "00", "15", "30" y "45").
  - Leyenda: "El tipo de cambio que se aplicará será el vigente a la fecha de aplicación"
- Guardar como operación frecuente: Al seleccionar esta opción, la operación quedará guardada entre las operaciones frecuentes.

Al hacer clic en el botón "Continuar" por primera vez: desplegará entre la sección instrucción de Abono y Opciones adicionales, el siguiente bloque de información (Solo si no seleccionamos las Opciones Adicionales Programar a fecha futura o Autorizar de forma remota) :

#### •Cotización de Divisas

- A. Tipo de Cambio: muestra el tipo de cambio, el cual se actualiza cada segundo.
- B. Importe
  - De Venta: muestra el importe de la venta y la moneda (para la opción Cliente Vende).
- •Importe: Importe en (MXN)

Para pactar el tipo de cambio de su agrado es necesario hacer clic en el botón "Continuar", el cual lo enviará a la pantalla de confirmación de la operación.

Servicios Adicionales > Divisas > Consulta de Operaciones >

**Banca**Net

| BancaNet<br>Empresarial                                                                             |                                                                             | Javier Álvarez   Empresa Demo S.A. de<br>javieralvarez@empresademo.com.mx   55.55.1111.0000   <u>Act</u><br>Martes 07 de Julio de 2015, 12.00 Centro de México   Último acceso por BancaNet: 20/12/15 a las 01: | e C.V. 🎰 🌲 🖂 🔅<br>Ializar<br>30:54 |
|----------------------------------------------------------------------------------------------------|-----------------------------------------------------------------------------|----------------------------------------------------------------------------------------------------|------------------------------------|
| DNSULTAS TRANSFERENCIAS Y PAGOS                                                                     | IMPUESTOS Y CONTRIBUCIONES COBRANZA INVERS                                  | ONES SERVICIOS ADICIONALES ADMINISTRACIÓN                                                                                                    | SALIR                              |
| Operaciones de Crédito 🛛 🌧 Pem                                                                      | ex 🔊 Financiamiento a Proveedores 🐣 Cuenta B                                | lance Cero 🕴 🗯 🗧 Divisas 🔶 Premium                                                                                                    |                                    |
| Divisas                                                                                             |                                                                             |                                                                                                    | 0                                  |
| Compra/Venta                                                                                        | Compra / Venta<br>Seleccione el tipo de operación que desea efectuar, captu | e la información solicitada y dé clic en "Continuar".                                                                                                    |                                    |
| Consulta de Operaciones                                                                             | Tipo de operación                                                           | Comora @ Venta                                                                                                    |                                    |
| ¿Conoces nuestra nueva<br>opción de Multipagos?<br>Por favor ayudanos a<br>calificarla.             |                                                                             | Tipo Moneda Importe<br>USD 23 USD                                                                                                    |                                    |
| ENTRA AQUÍ                                                                                          | Instrucción<br>de cargo                                                     | Cuenta retiro           JAVIER ALVAREZ         - 11/9026644         Saldo USD: \$ 851,982.75                                                                                                    | T                                  |
| ¿Qué desea hacer?<br>• <u>Crear archivo</u><br>• <u>Consultar estado de cuenta y</u><br>movimientos | Instrucción<br>de abono                                                     | Abono a cuenta propia     Abono a terceros Banamex     Abono a terceros Otro Cuenta depósito o beneficiario Chegues                                                                                             | os Bancos                          |
|                                                                                                    | Verifique el Tipo de Cambio que le ofrece el sistema y hag                  | clic en "Continuar".                                                                                                    |                                    |
|                                                                                                    | Tipo de Cambio                                                              | \$ 13.3338                                                                                                    |                                    |
|                                                                                                    | Importe de venta                                                            | \$ 23.00 USD                                                                                                    |                                    |
|                                                                                                    | Importe                                                                     | \$ 306.67 MXN                                                                                                    |                                    |
|                                                                                                    | Opciones<br>adicionales                                                     | Programar a fecha futura Autorizar en forma remota Guardar como operación frecuente                                                                                                    |                                    |

WEBTEXT01-ND001-LACINTGTDUAS18

🚱 Banamex

Servicios Adicionales > Divisas > Consulta de Operaciones >

### » Confirmación-Venta Divisas Cuentas Propias

#### ¿Qué encuentro en esta página?

En esta página puede ver el detalle de su operación antes de que ésta sea aplicada.

#### ¿Cómo puedo obtener los datos que me interesan?

La página está compuesta por las siguientes secciones:

#### 1. Cuentas

•Cuenta de Retiro

- Cuenta: Presenta el número, nombre o alias de la cuenta.
- Saldo USD: Presenta el saldo de la cuenta.

•Cuenta de depósito

- Cuenta: Presenta el número, nombre o alias de la cuenta.
- Saldo MXN: Presenta el saldo de la cuenta.

#### 2. Datos de la transferencia

Contiene un resumen con los siguientes datos:

- Importe de venta: En dólares (USD).
- Tipo de Cambio: muestra el tipo de cambio que se pactó en la pantalla de captura.
- Importe: Importe en (MXN)
- Autorización remota: Indica si la operación debe ser autorizada por otro usuario.
- Fecha programada: Tiene el formato dd/mm/aa (día, mes, año). Sólo se muestra si este campo fue seleccionado previamente en la pantalla de captura.
- Hora programada: Tiene el formato de 00:00 horas. Sólo se muestra si este campo fue seleccionado en la pantalla de captura.
- Operación frecuente: Se muestra sólo si la operación es guardada como frecuente, con la palabra "Sí".

En la parte inferior de la pantalla aparece un cronometro, el cual indica que el tiempo en el que debe aplicar la operación. Si no lo hiciera durante este lapso de tiempo, **Banca**Net **Empresarial** le mostrará una ventana indicándole que su cotización ha expirado. Si selecciono las opciones Programas a fecha futura o Autorización de forma remota aparece la leyenda "El tipo de cambio que se aplicará será el vigente a la fecha de aplicación"

Al hacer clic en el botón 'Regresar'', aparecerá la pantalla de captura que conserva los valores ingresados anteriormente sin la sección "Cotización de divisas"

Al hacer clic en el botón "Aceptar", se aplicará la operación y aparecerá la pantalla de aplicación de transferencias.

**Banca**Net

Servicios Adicionales > Divisas > Consulta de Operaciones >

### Empresarial Página 842

**Banca**Net

| BancaNet<br>Empresarial                                                 |                                                                       | Martes 07 de Julio de 2015, 12:00 (              | Javier Álvarez   Empresa Demo S.A. de C.V.<br>javieralvarez@empresademo.com.mx   55.55.1111.0000   <u>Actualzar</u><br>Zentro de México   Último acceso por BancaNet: 20/12/15 a las 01:30:54 | ▲ 🜲 🖾 🔅 |
|-------------------------------------------------------------------------|-----------------------------------------------------------------------|--------------------------------------------------|----------------------------------------------------------------------------------------------------|---------|
| CONSULTAS TRANSFERENCIAS Y PAGOS                                        | 5 IMPUESTOS Y CONTRIBUCIONES COBRANZA                                 | INVERSIONES SERVICIOS ADICIONALES ADMINISTRACIÓN |                                                                                                    | SALIR   |
| 7<br>1 Operaciones de Crédito 🏾 🌧 Perr                                  | ex 🔊 Financiamiento a Proveedores 👸 C                                 | Cuenta Balance Cero S£€ Divisas ⊖ Premium        |                                                                                                    |         |
| Divisas                                                                 |                                                                       |                                                  |                                                                                                    | 0       |
| Compra/Venta                                                            | Compra / Venta<br>Confirme el detalle de su operación y dé clic en "A | Aceptar".                                        |                                                                                                    |         |
| Consulta de Operaciones                                                 | Cuentas                                                               | Cuenta retiro                                    |                                                                                                    |         |
| Conoces nuestra nueva                                                   |                                                                       | Cuenta - JAVIER ALVAREZ - 11/9026644             | Saldo USD: \$ 851,982.75                                                                                                    |         |
| opción de Multipagos?                                                   |                                                                       | Cuenta depósito o beneficiario                   |                                                                                                    |         |
| Por favor ayudanos a calificarla.                                       |                                                                       | Cuenta - JAVIER ALVAREZ - 870/567088             | Saldo MXN: \$ 1,156.12                                                                                                    |         |
| ENTRA AQUÍ                                                              |                                                                       |                                                  |                                                                                                    |         |
|                                                                         | transferencia                                                         | Importe de venta                                 | \$ 23.00 USD                                                                                                    |         |
|                                                                         |                                                                       | Tipo de cambio                                   | \$ 12.2449                                                                                                    |         |
| ¿Qué desea hacer?                                                       |                                                                       | Importe<br>Operación frecuente                   | \$ 201.03 MAN<br>Si                                                                                                    |         |
| <u>Crear archivo</u>                                                    |                                                                       |                                                  |                                                                                                    |         |
| <ul> <li><u>Consultar estado de cuenta y</u><br/>movimientos</li> </ul> |                                                                       | Esta cotización permanecerá vigente po           | or. 01 mm : 56 ss                                                                                                    |         |
| <u>Convertir archivo</u>                                                | Regresar                                                              |                                                  |                                                                                                    | Aceptar |

WEBTEXT01-ND001-LACINTGTD0

Servicios Adicionales > Divisas > Consulta de Operaciones >

### » Aplicación - Venta Divisas Cuentas Propias

#### ¿Qué encuentro en esta página?

En esta página puede ver el detalle de su transferencia, una vez que ésta ha sido aplicada.

#### ¿Cómo puedo obtener los datos que me interesan?

La página está compuesta por las siguientes secciones:

#### 1. Estatus

- Aplicado
- Instrucción recibida
- Falta segunda firma de autorización remota
- Pendiente por autorizar

#### 2. Cuentas

- •Cuenta de Retiro
  - Cuenta: Presenta el número, nombre o alias de la cuenta.
  - Saldo USD Presenta el saldo de la cuenta actualizado.

•Cuenta de depósito

- Cuenta: Presenta el número, nombre o alias de la cuenta.
- Saldo MXN: Presenta el saldo de la cuenta actualizado.

#### 3. Datos de la transferencia

Contiene un resumen con los siguientes datos:

- Importe de Venta: En dólares (USD).
- Tipo de Cambio: muestra el tipo de cambio que se pactó en la pantalla de captura
- Importe: Importe en (MXN)
- Autorización remota: Indica si la operación debe ser autorizada por otro usuario.
- Fecha programada: Tiene el formato dd/mm/aa (día, mes, año). Sólo se muestra si este campo fue seleccionado previamente en la pantalla de captura.
- Hora programada: Tiene el formato de 00:00 horas. Sólo se muestra si este campo fue seleccionado en la pantalla de captura.
- Operación frecuente: Se muestra sólo si la operación es guardada como frecuente, con la palabra "Sí".
- Leyenda'' El tipo de cambio que se aplicará será el vigente a la fecha de aplicación'': Si seleccionamos la Opción Programar a Fecha futura o Autorización en forma remota

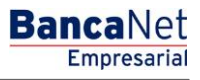

Servicios Adicionales > Divisas > Consulta de Operaciones >

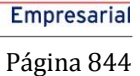

**Banca**Net

#### BancaNet Javier Álvarez | Empresa Demo S.A. de C.V. javieralvarez@empresademo.com.mx | 55.55.1111.0000 | <u>Actualizar</u> Martes 07 de Julio de 2015, 12.00 Centro de México | Útimo acceso por BancaNet: 20/12/15 a las 01:30:54 🏦 🌲 🖾 🔅 ONSULTAS TRANSFERENCIAS Y PAGOS IMPUESTOS Y CONTRIBUCIONES COBRANZA INVERSIONES SERVICIOS ADICIONALES ADMINISTRACIÓN 🕺 Operaciones de Crédito 🍦 Pemex 🗊 Financiamiento a Proveedores 🔮 Cuenta Balance Cero 👫 Divisas \ominus Premium ? Divisas Compra / Venta Compra/Venta Consulta de Operaciones Su transferencia ha sido aplicada con número de autorización 123456. ¿Conoces nuestra nueva opción de Multipagos? Autorizadores Usuario 90 EDUARDO HERNANDEZ ORTIZ Por favor ayudanos a calificarla. Cuentas Cuenta retiro ENTRA AQUÍ JAVIER ALVAREZ - 11/9026644 Saldo actualizadoUSD: \$ 851.982.75 Cuenta de depósito o beneficiario ¿Qué desea hacer? JAVIER ALVAREZ - 870/567088 Saldo actualizado MXN: \$ 0.00 Crear archivo <u>Consultar estado de cuenta y</u> <u>movimientos</u> Datos de la transferencia \$ 4.00 USD Importe de compra \$ 13.3400 Tipo de cambio \* Convertir archivo Importe \$ 133.40 MXN Operación frecuente Sí

WEBTEXT01-ND001-LACINTGTDUAS1

😂 Banamex

Servicios Adicionales > Divisas > Consulta de Operaciones >

Empresarial Página 845

**Banca**Net

### » Venta Divisas Terceros Banamex

#### ¿Qué encuentro en esta página?

En esta página puede realizar la Venta a cuentas de terceros Banamex con tipos de cambio competitivos (valor mismo día, 24 y 48 horas) de acuerdo con sus necesidades.

#### ¿Cómo puedo obtener los datos que me interesan?

Para realizar una Operación de Compra de Divisas Terceros Banamex

#### 1. Tipo de Operación

•Seleccione la opción que desea realizar:

• Vende

•Elija el tipo de Moneda (USD) e ingrese el importe en USD

#### 2. Instrucción de Cargo

•*Cuenta retiro*: Elija, en la lista de selección, la cuenta de donde desea realizar el retiro; se muestra el número de cuenta, el alias y el saldo de la misma.

Si no encuentra alguna de sus cuentas, haga clic en la opción *Ver todas las cuentas*; se abrirá una ventana que le permitirá ver todas las cuentas y buscar por nombre, alias, sucursal o número de cuenta.

En esta ventana sólo puede seleccionar una cuenta. Solo se mostraran la cuentas de USD propias

#### **3.** Instrucción de Abono

•Seleccione la instrucción de abono:

• Abono a terceros Banamex

En el filtro Cuenta depósito o beneficiario elija una de las siguientes opciones:

- Cheques
- Cuenta Maestra
- Tarjetas

•*Cuenta* de depósito o beneficiario: elija de la lista de selección las cuentas previamente registradas.

Si no encuentra alguna de sus cuentas, haga clic en la opción *Ver todas las cuentas;* se abrirá una ventana que le permitirá ver todas las cuentas y buscar por nombre, alias, sucursal o número de cuenta.

En esta ventana sólo puede seleccionar una cuenta. Solo se mostraran la cuentas de MXN terceros

#### 4. Opciones adicionales

• Referencias: Esta opción se habilita sólo si su operación es un Abono a terceros; en ese caso se mostrarán los siguientes campos de captura:

Servicios Adicionales > Divisas > Consulta de Operaciones >

**Banca**Net

- Referencia numérica: Este campo es obligatorio y consiste en un número asociado a la transferencia. Deberá ser validada cuando se trate de una cuenta concentradora.
- Referencia alfanumérica: Este campo es obligatorio; debe ingresar algún texto asociado a la transferencia.
- Programar a fecha futura. Al seleccionar esta opción, se presentarán los siguientes datos:
  - Fecha: Por medio de un calendario puede elegir la fecha en la que se debe aplicar la operación. Sólo se permite seleccionar una fecha futura de Lunes a Viernes.
  - Hora: Muestra dos listas de selección, una para la hora (con valores de "08" a "20") y otra para los minutos (con valores "00", "15", "30" y "45").
  - Leyenda: "El tipo de cambio que se aplicará será el vigente a la fecha de aplicación"
- Autorizar de forma remota: Al seleccionar esta opción, se presentan los siguientes datos:
  - Fecha: Por medio de un calendario puede elegir la fecha en que se debe aplicar la operación. Sólo se permite seleccionar una fecha futura de Lunes a Viernes.
  - Hora: Muestra dos listas de selección, una para la hora (con valores de "08" a "20") y otra para los minutos (con valores "00", "15", "30" y "45").
  - Leyenda: "El tipo de cambio que se aplicará será el vigente a la fecha de aplicación"
- Guardar como operación frecuente: Al seleccionar esta opción, la operación quedará guardada entre las operaciones frecuentes.

Al hacer clic en el botón "Continuar" por primera vez: desplegará entre la sección instrucción de Abono y Opciones adicionales, el siguiente bloque de información. Solo si no seleccionamos las Opciones Adicionales Programar a fecha futura o Autorizar de forma remota :

#### 5. Cotización de Divisas

•Tipo de Cambio: muestra el tipo de cambio, el cual se actualiza cada segundo.

- •Importe
  - De Venta: muestra el importe de la venta y la moneda (para la opción Cliente Vende).
- Importe: Importe en (MXN)

Para pactar el tipo de cambio de su agrado es necesario hacer clic en el botón "Continuar", el cual lo enviará a la pantalla de confirmación de la operación.

Servicios Adicionales > Divisas > Consulta de Operaciones >

| Empresarial                                                                       |                                                                                                    | Martes 07 de Julio de 2015, 12:00 Centro de México   Último acceso por Bancalet: 20/12/15 a las 01:30:54                                                                                                    |     |
|-----------------------------------------------------------------------------------|----------------------------------------------------------------------------------------------------|----------------------------------------------------------------------------------------------------|-----|
| TAS TRANSFERENCIAS Y PAGOS                                                        | IMPUESTOS Y CONTRIBUCIONES COBRA                                                                                                    | anza Inversiones servicios adicionales administración                                                                                                    | SAL |
| eraciones de Crédito 🛛 🚔 Peme                                                     | ex 🔊 Financiamiento a Proveedores                                                                                                    | <sup>A</sup> ⊆ Cuenta Balance Cero \$£€ Divisas ⊖ Premium                                                                                                    |     |
| visas                                                                             |                                                                                                    |                                                                                                    |     |
| Compra/Venta                                                                      | Compra / Venta<br>Seleccione el tipo de operación que desea e                                                                                                 | efectuar, capture la información solicitada y dé cilc en "Continuar".                                                                                                    |     |
| Consulta de Operaciones                                                           | Tipo de operación                                                                                                    | Compra                                                                                                    |     |
| onoces nuestra nueva<br>ción de Multipagos?<br>favor avudanos a                   |                                                                                                    | Tipo Moneda Importe<br>USD 34 USD                                                                                                    |     |
| ficarla.                                                                          |                                                                                                    |                                                                                                    |     |
| ENTRA AQUÍ                                                                        | Instrucción<br>de cargo                                                                                                    | JAVIER ALVAREZ         - 11/9026644         Saldo USD: \$ 851,982.75                                                                                                    | [   |
| ué desea hacer?                                                                   |                                                                                                    |                                                                                                    |     |
|                                                                                   | Instrucción                                                                                                    | Abono a cuenta propia Abono a terceros Banamex Abono a terceros Otros Bancos                                                                                                    |     |
| ear archivo                                                                       | de abono                                                                                                    | 0                                                                                                    |     |
| rear archivo<br>onsultar estado de cuenta y<br>ovimientos<br>onvertir archivo     | Verifique el Tipo de Cambio que le ofrece el                                                                                                    | Cuenta depósito o beneficiario           Banamex - USD 870/567088         Nombre: JAVIER ALVAREZ           el sistema y haga clic en "Continuar".                                                                                                    |     |
| rear archivo<br>onsultar estado de cuenta y<br>ovimientos<br>onvertir archivo     | Verifique el Tipo de Cambio que le ofrece el Cotización de divisas                                                                                            | Cuenta depósito o beneficiario           Banamex - USD 870/567088         Nombre: JAVIER ALVAREZ           el sistema y haga clic en "Continua".                                                                                                    |     |
| rear archivo<br>onsultar estado de cuenta y<br>ovinientos<br>onvertir archivo     | Verifique el Tipo de Cambio que le ofrece el<br>Cotización de divisas<br>Tipo de Cambio                                                                       | Cuenta depósito o beneficiario Banamex - USD 870/567088 Nombre: JAVIER ALVAREZ el sistema y haga clic en "Continuar". \$ 11.3832                                                                                                    | [   |
| crear archivo<br>consultar estado de cuenta y<br>novimientos<br>convertir archivo | de aboito<br>Verifique el Tipo de Cambio que le ofrece el<br>Cotización de divisas<br>Tipo de Cambio<br>Importe de venta                                      | Cuenta depósito o beneficiario Banamex - USD 870/567088 Nombre: JAVIER ALVAREZ el sistema y haga clic en "Continuar".  \$ 11.3832 \$ 34.00 USD                                                                                                    |     |
| rear archivo<br>onsultar estado de cuenta y<br>sovertir archivo                   | de abono<br>Verifique el Tipo de Cambio que le ofrece el<br>Cotización de divisas<br>Tipo de Cambio<br>Importe de venta<br>Importe                            | Cuenta depósito o beneficiario Banamex - USD 870/567088 Nombre: JAVIER ALVAREZ el sistema y haga clic en "Continuar".  \$ 11.3832 \$ 34.00 USD \$ 387.02 MXH                                                                                                    | [   |
| rear archivo<br>onsultar estado de cuenta y<br>vivifientos<br>onvertir archivo    | de aboito Verifique el Tipo de Cambio que le ofrece el Cotización de divisas Tipo de Cambio Importe de venta Importe Opciones adicionales                     | Cuenta depósito o beneficiario Banamex - USD 870/567088 Nombre: JAVIER ALVAREZ el sistema y haga clic en "Continuar".   \$ 11.3832 \$ 34.00 USD \$ 387.02 MXN    Referencias Referencias Referencias Referencias Referencias Referencias                                                                                                    |     |
| cear archivo<br>onsultar estado de cuenta y<br>vivifientos<br>onvertir archivo    | de abono<br>Verifique el Tipo de Cambio que le ofrece el<br>Cotización de divisas<br>Tipo de Cambio<br>Importe de venta<br>Importe<br>Opciones<br>adicionales | Cuenta depósito o beneficiario Banamex - USD 870/567088 Nombre: JAVIER ALVAREZ  el sistema y haga clic en "Continuar".  S 11.38322 S 34.00 USD S 387.02 MXN  Referencias Referencias Referencias Referencias Referencias Referencias Referencias Referencias IZ3432                                                                                                    |     |
| Zenar zotokog<br>Consultar e stado de cuenta y<br>novimentos<br>Convertir archivo | de abono<br>Verifique el Tipo de Cambio que le ofrece el<br>Cotización de divisas<br>Tipo de Cambio<br>Importe de venta<br>Importe<br>Opciones<br>adicionales | Cuenta depósito o beneficiario Banamex - USD 870/567088 Nombre: JAVIER ALVAREZ  el sistema y haga olic en "Continuar".  S 11.38322 S 34.00 USD S 387.02 MXN   Referencias Referencias Ref |     |
| Zenarozniko<br>Consultar estado de cuenta y<br>novimentos<br>Convertir archivo    | de abono<br>Verifique el Tipo de Cambio que le ofrece el<br>Cotización de divisas<br>Tipo de Cambio<br>Importe de venta<br>Importe<br>Opciones<br>adicionales | Cuenta depósito o beneficiario Benamer USD 870/567088 Nombre: JAVIER ALVAREZ  el sistema y haga clic en "Continuar".                                                                                                    |     |

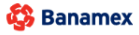

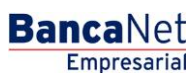

Servicios Adicionales > Divisas > Consulta de Operaciones >

### » Confirmación-Venta Divisas Terceros Banamex

#### ¿Qué encuentro en esta página?

En esta página puede ver el detalle de su operación antes de que ésta sea aplicada.

#### ¿Cómo puedo obtener los datos que me interesan?

La página está compuesta por las siguientes secciones:

#### 1. Cuentas

•Cuenta de Retiro

- Cuenta: Presenta el número, nombre o alias de la cuenta.
- Saldo USD: Presenta el saldo de la cuenta.
- •Cuenta de depósito
  - Cuenta: Presenta el número, nombre o alias de la cuenta.

#### 2. Datos de la transferencia

Contiene un resumen con los siguientes datos:

- •Importe de venta: En dólares (USD).
- •Tipo de Cambio: muestra el tipo de cambio que se pactó en la pantalla de captura.
- •Importe: Importe en (MXN)
- •Referencia numérica: Esta opción se muestra la referencia solo numérica que capturamos .
- •Referencia alfanumérica: Esta opción se muestra la referencia alfanumérica que capturamos .
- Autorización remota: Indica si la operación debe ser autorizada por otro usuario.
- Fecha programada: Tiene el formato dd/mm/aa (día, mes, año). Sólo se muestra si este campo fue seleccionado previamente en la pantalla de captura.
- •Hora programada: Tiene el formato de 00:00 horas. Sólo se muestra si este campo fue seleccionado en la pantalla de captura.
- •Operación frecuente: Se muestra sólo si la operación es guardada como frecuente, con la palabra "Sí".

En la parte inferior de la pantalla aparece un cronometro, el cual indica que el tiempo en el que debe aplicar la operación (4mm). Si no lo hiciera durante este lapso de tiempo, **Banca**Net **Empresarial** le mostrará una ventana indicándole que su cotización ha expirado. Si selecciono las opciones Programas a fecha futura o Autorización de forma remota aparece la leyenda "El tipo de cambio que se aplicará será el vigente a la fecha de aplicación"

Al hacer clic en el botón 'Regresar'', aparecerá la pantalla de captura que conserva los valores ingresados anteriormente sin la sección "Cotización de divisas"

Al hacer clic en el botón "Aceptar" aparecerá la pantalla de Challng, Ingrese la Clave dinámica y haga clic en el botón "Continuar" para aplicar la transferencia y aparecerá la pantalla de aplicación de transferencias.

**Banca**Net

Servicios Adicionales > Divisas > Consulta de Operaciones >

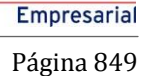

**Banca**Net

#### Javier Álvarez | Empresa Demo S.A. de C.V. javieralvarez@empresademo.com.mx | 55.55.1111.0000 | <u>Actualizar</u> es 07 de Julio de 2015, 12.00 Centro de México | Útimo acceso por BancaNet: 20/12/15 a las 01:30:54 BancaNet 🏦 🌲 🖾 🔅 SERVICIOS ADICIONALES n || Operaciones de Crédito 🍙 Pemex 🗊 Financiamiento a Proveedores 😤 Cuenta Balance Cero S£€ Divisas 🖨 Premium **Divisas** ? Compra / Venta Compra/Venta Confirme el detalle de su operación y dé clic en "Aceptar" Consulta de Operaciones Cuentas Cuenta retiro Cuenta - JAVIER ALVAREZ - 11/9026644 Saldo USD: \$ 851,982.75 ¿Conoces nuestra nueva opción de Multipagos? Cuenta depósito o beneficiario Por favor ayudanos a calificarla. Banamex - MXN 870/567088 Nombre: JAVIER ALVAREZ ENTRA AQUÍ Datos de la transferencia Importe de venta \$ 34.00 USD Tipo de cambio \$ 14.0552 \$ 477.87 MXN Importe ¿Qué desea hacer? 123432 Referencia numérica Referencia alfanumérica afr1234 <u>Crear archivo</u> Operación frecuente Sí <u>Consultar estado de cuenta y</u> movimientos Esta cotización permanecerá vigente por: 03 mm : 57 ss <u>Convertir archivo</u> Regresar

🚯 Banamex

|               | Cuenta retiro                                                                                                    |                                                                                                    |        |
|---------------|----------------------------------------------------------------------------------------------------|----------------------------------------------------------------------------------------------------|--------|
|               | Clave Dinámica                                                                                                    |                                                                                                    | 682.35 |
|               | Encienda su NetKey, teclee su PIN, al desplegarse la<br>palabra "HOST?" digite el número "9". Al aparecer la<br>palabra "CHALLNG?" introduzca en su NetKey la<br>siguiente clave: | Presione "Ent". Su NetKey generará una Clave<br>Dinámica que deberá digitar en el siguiente campo: | x      |
| e la<br>encia | CHALLNG:11687487                                                                                                    | Clave Dinámica:                                                                                    |        |
|               | Cancelar                                                                                                    | Continuar                                                                                          |        |
|               | Operación frecuente                                                                                                    | Sí                                                                                                 |        |

Servicios Adicionales > Divisas > Consulta de Operaciones >

### » Aplicación - Venta Divisas Terceros Banamex

### ¿Qué encuentro en esta página?

En esta página puede ver el detalle de su transferencia, una vez que ésta ha sido aplicada.

#### ¿Cómo puedo obtener los datos que me interesan?

La página está compuesta por las siguientes secciones:

#### 1. Estatus

- Aplicado
- Instrucción recibida
- Falta segunda firma de autorización remota
- Pendiente por autorizar

#### 2. Cuentas

- •Cuenta de Retiro
  - Cuenta: Presenta el número, nombre o alias de la cuenta.
  - Saldo USD Presenta el saldo de la cuenta.
- •Cuenta de depósito
  - Cuenta: Presenta el número, nombre o alias de la cuenta.

#### 3. Datos de la transferencia

Contiene un resumen con los siguientes datos:

- •Importe de Venta : En dólares (USD).
- •Tipo de Cambio: muestra el tipo de cambio que se pactó en la pantalla de captura.
- •Importe: Importe en (MXN)
- •Referencia numérica: Esta opción se muestra la referencia solo numérica que capturamos .
- •Referencia alfanumérica: Esta opción se muestra la referencia alfanumérica que capturamos .
- Autorización remota: Indica si la operación debe ser autorizada por otro usuario.

• Fecha programada: Tiene el formato dd/mm/aa (día, mes, año). Sólo se muestra si este campo fue seleccionado previamente en la pantalla de captura.

•Hora programada: Tiene el formato de 00:00 horas. Sólo se muestra si este campo fue seleccionado en la pantalla de captura.

•Operación frecuente: Se muestra sólo si la operación es guardada como frecuente, con la palabra "Sí".

•Leyenda'' El tipo de cambio que se aplicará será el vigente a la fecha de aplicación'': Si seleccionamos la Opción Programar a Fecha futura o Autorización en forma remota

**Banca**Net

Servicios Adicionales > Divisas > Consulta de Operaciones >

| BancaNet<br>Empresarial                                                 |                                  | Martes 07 de Julio de 2015, 12:00 Cer                                     | Javier Álvarez   Empresa Demo S.A. de C.V.<br>javieralvarez@empresademo.com.mx, IS5.55.1111.0000   <u>Actualizar</u><br>tro de México   Último acceso por BancaNet:20/12/15 a las 01:30.54 | ▲ 🖾 🌣 |
|-------------------------------------------------------------------------|----------------------------------|---------------------------------------------------------------------------|----------------------------------------------------------------------------------------------------|-------|
| DNSULTAS TRANSFERENCIAS Y PAGOS                                         | MPUESTOS Y CONTRIBUCIONES C      | OBRANZA INVERSIONES SERVICIOS ADICIONALES ADMINISTRACIÓN                  |                                                                                                    | SALIR |
| Operaciones de Crédito 🛛 🚔 Pem                                          | ex S Financiamiento a Proveedore | s 🔁 Cuenta Balance Cero SEE Divisas 🖨 Premium                             |                                                                                                    |       |
| Divisas                                                                 |                                  |                                                                           |                                                                                                    | ?     |
| Compra/Venta                                                            | Compra / Venta                   |                                                                           |                                                                                                    |       |
| Consulta de Operaciones                                                 | Su transferencia ha sido aplic   | ada con número de autorización 123456.                                    |                                                                                                    |       |
| ¿Conoces nuestra nueva<br>opción de Multipagos?<br>Por favor ayudanos a | Autorizadores                    | Usuario 90                                                                | EDUARDO HERNANDEZ ORTIZ                                                                                                    |       |
| Calificarla.<br>ENTRA AQUÍ                                              | Cuentas                          | Cuenta retiro<br>JAVER ALVAREZ - 11/9026644                               | Saldo actualizadoUSD: \$ 851,982.75                                                                                                    |       |
| ¿Qué desea hacer?                                                       |                                  | Cuenta de deposito o beneficiario<br>ALEJANDRA,ESTRADO/CANTU - 9027704224 | Saldo actualizado MXN: \$ 0.00                                                                                                    |       |
| <u>Crear archivo</u> <u>Consultar estado de cuenta y</u><br>movimientos | Datos de la transferencia        | Importe de compra                                                         | \$ 4.00 USD                                                                                                    |       |
| <u>Convertir archivo</u>                                                |                                  | Importe<br>Referencia numérica                                            | \$ 13.340<br>\$ 133.40 MXN<br>1234567890                                                                                                    |       |
|                                                                         |                                  | Referencia alfanumérica<br>Operación frecuente                            | REF12345<br>Sí                                                                                                    |       |
|                                                                         |                                  |                                                                           |                                                                                                    |       |

WEBTEXT01-ND001-LACINTGTDUAS18V

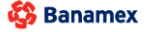

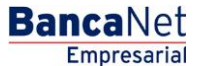

Servicios Adicionales > Divisas > Consulta de Operaciones >

#### Empresarial Página 852

**Banca**Net

### » Consulta de Operaciones - Compra/Venta de Divisas

#### ¿Qué encuentro en esta página?

En esta página puede consultar el detalle de sus operaciones de compra/ venta de divisas realizadas en los últimos 7 días. Para consultas mayores a 7 días, es necesario utilizar la sección de Búsqueda Especifica.

#### ¿Cómo puedo obtener los datos que me interesan?

Esta página se compone de 3 secciones que a continuación se describen:

#### 1. Compra de divisas:

Del lado superior izquierdo se observan los botones de Filtrar, Descargar e Imprimir y debajo una tabla con las siguientes columnas:

- Fecha y Hora: muestra la fecha y la hora de la compra de divisas.
- Estatus: muestra el estatus de la operación.
- Cuenta Origen: muestra la cuenta de retiro.
- Divisa: muestra el tipo de moneda de la divisa.
- o Importe de compra: muestra el monto del retiro USD
- Liga *Ver* (le permite ver el detalle de la operación)

#### 2. Venta de divisas:

Del lado superior izquierdo se observan los botones de de Filtrar, Descargar e Imprimir y debajo una tabla con las siguientes columnas:

- Fecha y Hora: muestra la fecha y la hora de la compra de divisas.
- Estatus: muestra el estatus de la operación.
- Cuenta Origen: muestra la cuenta de retiro.
- Divisa: muestra el tipo de moneda de la divisa.
- o Importe de venta: muestra el monto del retiro USD
- Liga *Ver* (le permite ver el detalle de la operación)

En la sección *Búsqueda específica* se encuentran los siguientes filtros de búsqueda:

#### 3. Búsqueda específica:

*Filtro Búsqueda*  $\rightarrow$  Seleccione un criterio entre las siguientes opciones:

- Por día.
  - Al seleccionar esta opción, aparecerá una caja de texto delante de la lista de selección, donde se mostrará la fecha seleccionada, seguida de un calendario desplegable. Este calendario sólo permite seleccionar una fecha; una vez hecha la selección, se cerrará. No podrán ser seleccionadas fechas futuras.
- Por rango de días.
  - Al seleccionar esta opción, aparecerán delante de la lista de selección dos grupos de cuadros de texto (día, mes, año), correspondientes a la fecha inicial y la fecha final del rango, seguidos de dos calendarios desplegables. Los calendarios no permitirán seleccionar el día de hoy y ninguna fecha futura. Tampoco se podrá seleccionar la misma fecha para ambos calendarios y la fecha del segundo calendario no deberá ser

Servicios Adicionales > Divisas > Consulta de Operaciones >

Empresarial Página 853

**Banca**Net

anterior a la del primer calendario. Ambos calendarios podrán desplazarse entre el mes actual y el mes anterior , pero solos hasta máximo 30 días anteriores a partir de la fecha actual.

- Por periodo.
  - Al seleccionar esta opción, aparecerá delante de la lista de selección otra lista con las opciones Mes actual y Mes anterior con el formato de mes y año (por ejemplo: Junio 2010).
- Por movimiento.
  - Al seleccionar esta opción, aparecerá delante de la lista de selección, un cuadro de texto correspondiente a la autorización, además una caja de texto, donde se mostrará la fecha seleccionada, seguida de un calendario desplegable, el cual sólo permite la selección de una fecha, tras lo cual se cierra. No podrán ser seleccionadas fechas futuras.

El filtro de *Estatus* contiene las siguientes opciones:

- Todas
- Aplicada
- Rechazada
- •Cancelada por rechazo
- •Cancelada sin aplicar
- •Cancelada por petición
- Instrucción recibida

Al hacer clic en el botón "Buscar", se ejecutará la consulta para los criterios seleccionados. El resultado se mostrará en el área de trabajo, debajo del área de búsqueda.

Servicios Adicionales > Divisas > Consulta de Operaciones >

| <b>Banca</b> Net |
|------------------|
| Empresarial      |

#### Página 854

| BancaNet<br>Empresarial                         |                        |         |                                        |            | Martes 07 de .        | Julio de 21 | javieralv<br>015, 12:00 Centro de Mé | J:<br>arez@emp<br>xico   Últim | avier Álvarez  <br>presademo.com.<br>lo acceso por Ba | Empres<br>mx   55.55<br>incaNet: 2 | a Demo S.A. de C.V.<br>5.1111.0000   <u>Actualizar</u><br>20/12/15 a las 01:30:54 | <b></b> | 🌲 💌      |
|-------------------------------------------------|------------------------|---------|----------------------------------------|------------|-----------------------|-------------|--------------------------------------|--------------------------------|-------------------------------------------------------|------------------------------------|-----------------------------------------------------------------------------------|---------|----------|
| SULTAS TRANSFERENCIAS Y PAGO                    | S IMPUESTOS Y CONTRIBU | CIONES  | 5 COBRANZA INVERSIONES <i>SE</i>       | ERVICIOS . | ADICIONALES ADMINIS   | STRACIÓN    |                                      |                                |                                                       |                                    |                                                                                   |         | SALIR    |
| Operaciones de Crédito 🛛 🌧 Per                  | nex 🔊 Financiamiento a | Proveed | dores 🚔 Cuenta Balance Cerd            | o \$£€     | Divisas 🔶 Premium     | 1           |                                      |                                |                                                       |                                    |                                                                                   |         |          |
| Divisas                                         |                        |         |                                        |            |                       |             |                                      |                                |                                                       |                                    |                                                                                   |         |          |
| Compra/Venta                                    | 🕂 Búsqueda Esp         | ecifica | 1                                      |            |                       |             |                                      |                                |                                                       |                                    |                                                                                   |         |          |
| Consulta de Operaciones                         | Consulta de oper       | racio   | nes                                    |            |                       |             |                                      |                                |                                                       | n í                                |                                                                                   |         |          |
| ¿Conoces nuestra nueva<br>opción de Multipagos? | Se muestran las opera  | divisa  | s realizadas en los ultimos 7 di<br>as | as. Si rei | quiere informacion de | operacio    | nes con mayor antigi                 | iedad, pl                      | iede utilizar la                                      | "Busque                            | da Específica".                                                                   |         |          |
| Por favor ayudanos a calificarla.               | Fecha y Hora           |         | Estatus                                |            | No. Autorización      |             | Cuenta Origen                        |                                | Moneda                                                |                                    | Importe de compra                                                                 | Ę       | <b>-</b> |
| ENTRA AQUÍ                                      | 03/10/2012 12:21       |         | APLICADA                               |            | 006102                |             | 117/7094605                          |                                | USD                                                   |                                    | 100.00                                                                            |         | Ver      |
| Lititotidoi                                     | 03/10/2012 12:21       |         | RECHAZADA                              |            | 006102                |             | 117/7094605                          |                                | USD                                                   |                                    | 100.00                                                                            |         | Ver      |
|                                                 | 03/10/2012 12:21       |         | CANCELADA POR RECHAZO                  |            | 006102                |             | 117/7094605                          |                                | USD                                                   |                                    | 100.00                                                                            |         | Ver      |
| Oué desea hacer?                                | 03/10/2012 12:21       |         | CANCELADA POR APLICAR                  |            | 006102                |             | 117/7094605                          |                                | USD                                                   |                                    | 100.00                                                                            |         | Ver      |
|                                                 | 03/10/2012 12:21       |         | CANCELADA POR PETICION                 |            | 006102                |             | 117/7094605                          |                                | USD                                                   |                                    | 100.00                                                                            |         | Ver      |
| Crear archivo                                   | 03/10/2012 12:21       |         | INSTRUCCION RECIBIDA                   |            | 006102                |             | 117/7094605                          |                                | USD                                                   |                                    | 100.00                                                                            |         | Ver      |
| <u>Consultar estado de cuenta y</u>             |                        |         |                                        |            |                       |             |                                      |                                |                                                       |                                    |                                                                                   |         |          |
| movimientos                                     | 1 a 6                  |         |                                        |            |                       |             |                                      |                                |                                                       |                                    |                                                                                   |         |          |
| <u>Convertir archivo</u>                        | 📃 Venta de div         | visas   |                                        |            |                       |             |                                      |                                |                                                       |                                    |                                                                                   |         |          |
|                                                 |                        |         |                                        |            |                       |             |                                      |                                |                                                       |                                    |                                                                                   | R       |          |
|                                                 | Fecha v Hora           |         | Estatus                                |            | No. Autorización      |             | Cuenta Origen                        |                                | Moneda                                                |                                    | Importe de venta                                                                  |         |          |
|                                                 | 04/10/2012 12:08       | M       |                                        | M          | 001083                | M           | 11/9026644                           | м                              | USD                                                   | M                                  | 100.00                                                                            | M       | Ver      |
|                                                 | 03/10/2012 12:00       |         | RECHAZADA                              |            | 006102                |             | 117/7094605                          |                                | USD                                                   |                                    | 100.00                                                                            |         | Ver      |
|                                                 | 03/10/2012 12:21       |         | CANCELADA POR RECHAZO                  |            | 006102                |             | 117/7094605                          |                                | USD                                                   |                                    | 100.00                                                                            |         | Ver      |
|                                                 | 03/10/2012 12:21       |         | CANCELADA POR APLICAR                  |            | 006102                |             | 117/7094605                          |                                | USD                                                   |                                    | 100.00                                                                            |         | Ver      |
|                                                 | 03/10/2012 12:21       |         | CANCELADA POR PETICION                 |            | 006102                |             | 117/7094605                          |                                | USD                                                   |                                    | 100.00                                                                            |         | Ver      |
|                                                 | 03/10/2012 12:21       |         | INSTRUCCION RECIBIDA                   |            | 006102                |             | 117/7094605                          |                                | USD                                                   |                                    | 100.00                                                                            |         | Ver      |
|                                                 |                        |         |                                        |            |                       |             |                                      |                                |                                                       |                                    |                                                                                   |         |          |
|                                                 | 1 a 6                  |         |                                        |            |                       |             |                                      |                                |                                                       |                                    |                                                                                   |         |          |

#### WEBTEXT01-ND001-LACINTGTDUAS

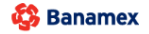

Servicios Adicionales > Divisas > Consulta de Operaciones >

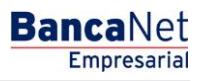

Al Hacer clic en el botón Filtrar se despliega una modal en la que podremos ver la información en pantalla de acuerdo al criterio que necesitemos

- Por palabra clave
- Por tipo de abono
  - Abono a cuenta propia
  - o Abono a terceros Banamex
  - o Abono a terceros Otros Banco
- Por importe
  - o Específico
  - o Por rango
- Fecha de aplicación
  - o Específico
  - o Por rango

| Por palabra clave | Por importe  | Fecha de aplicación |
|-------------------|--------------|---------------------|
|                   | C Específico | C Específico        |
|                   | Por rango    | Por rango           |
|                   | De           | De                  |
|                   | Hasta        | Hasta               |

Al hacer clic en el botón "Exportar" (), el sistema abrirá una ventana en donde podrá elegir el formato de su archivo con las siguientes opciones:

- Archivo de texto formato fijo
- Archivo de texto formato variable → Elija de una lista de selección el tipo de separador que desee (coma, tabuladores, puntos, etc.), o bien digite el tipo de su preferencia dentro de la caja de texto Otro.
- Archivo de Excel Tipo I
- Archivo de Excel Tipo II

Al hacer clic en el botón "Aceptar", el sistema abrirá una ventana de diálogo para que elija la ruta en donde será guardado el archivo.

Servicios Adicionales > Divisas > Consulta de Operaciones >

| Empresarial |
|-------------|
| Página 856  |

**Banca**Net

| Opciones de descarga           |              |                         |
|--------------------------------|--------------|-------------------------|
| ,Cómo desea obtener su descarg | ja?          |                         |
| Banamex                        |              |                         |
| Seleccione 💌                   |              | O Normal (Tipo I).CSV   |
| Formato fijo                   | Separado por | Extendido (Tipo II).CSV |
| Formato variable               | Coma         |                         |
| Cancelar                       |              | Aceptar                 |

Al hacer clic en el botón "Imprimir" es despliega una vista de impresión donde podemos ver la información que está en pantalla, y verificar como se verá nuestra impresión

Servicios Adicionales > Divisas > Consulta de Operaciones >

BancaNet Empresarial

Página 857

### » Detalle de Operaciones - Compra/Venta de Divisas

#### ¿Qué encuentro en esta página?

En esta página puede consultar el detalle de las operaciones realizadas a través del Modulo de Divisas y se desglosa de la siguiente forma:

- Transacción
  - o Nombre de la operación
  - Fecha de solicitud
  - Fecha de autorización
  - o Número de autorización
  - $\circ$  Servicio/Medio
  - o Importe
  - $\circ$  Moneda
  - o Estatus
  - Tipo de cambio
  - o Autorizador 1
  - o Autorizador 2
  - o Referencia numérica
  - o Referencia alfanumérica
- Datos de cancelación
  - $\circ$  Servicio/medio
  - $\circ$  Sucursal
  - o Fecha
  - o Operador
- Cuenta Origen/Destino
  - o Tipo
  - o Sucursal
  - o Cuenta
  - o Nombre
  - Fecha valor/aplicación

Botón: "Regresar" Una vez que estamos en esta sección al dar clic en este botón nos lleva a la pantalla de Consulta de Operaciones

BancaNet Empresarial

Página 858

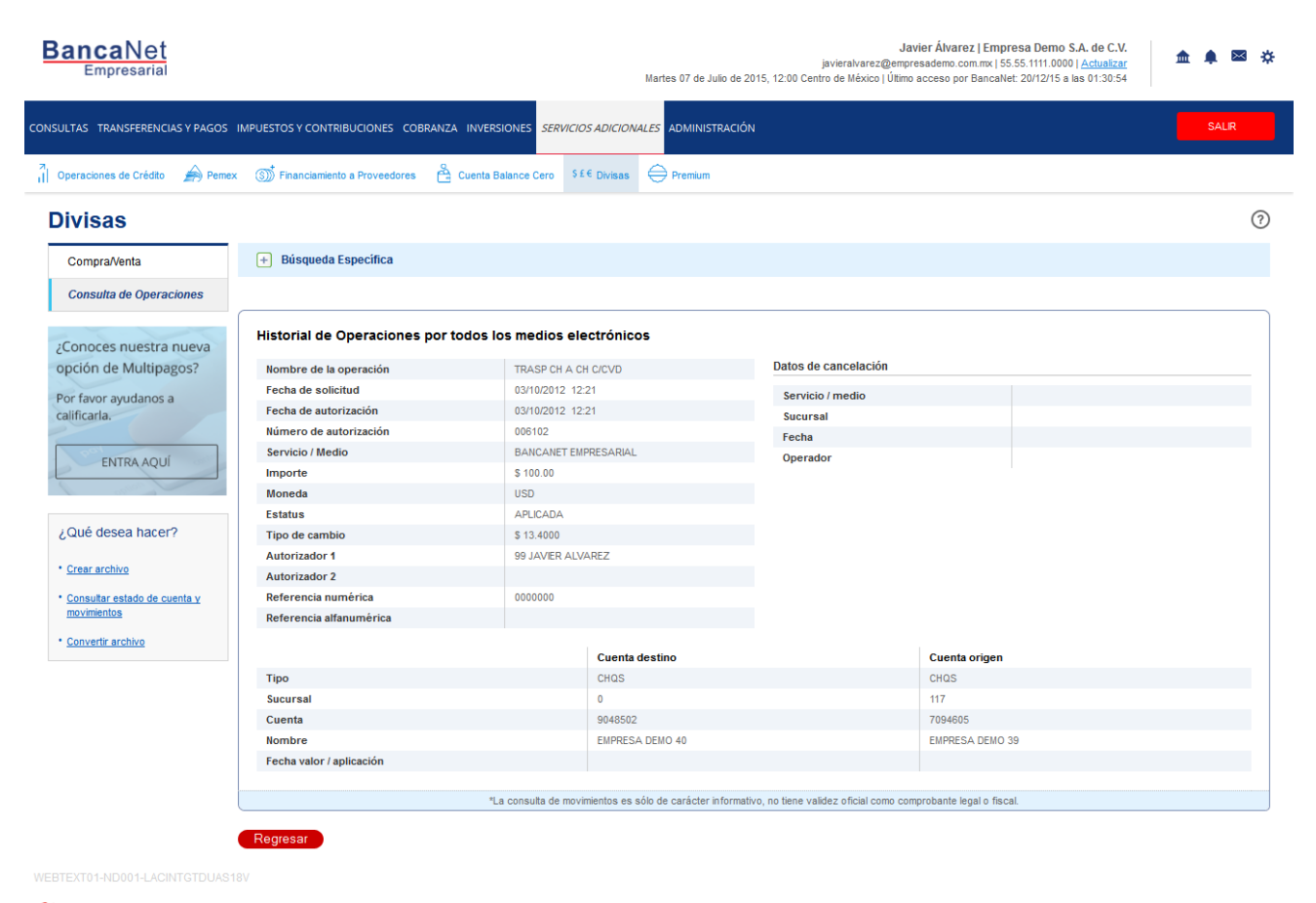

🗳 Banamex

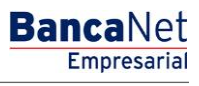

### » Alta de usuario

#### ¿Qué encuentro en esta página?

En esta página puede agregar usuarios para operar BancaNet Empresarial y Audiomático, asignándoles facultades, permisos, claves de acceso y NetKeys.

Es necesario contar con facultades 8 y 10 ya sea individuales o mancomunadas para poder realizar el alta de un nuevo usuario.

Al no contar con las facultades individuales, tendrá la opción enviar el alta por medio de la opción "Autorizar en forma remota", la cual podrá autorizar o rechazar con un máximo de 30 días hábiles. Si no autoriza en ese lapso de tiempo, o decide rechazar el alta del nuevo usuario, el número de represéntate asignado por BancaNet Empresarial, se cancelará (Usuario con estatus Cancelado), por lo que no podrá utilizar dicho consecutivo.

#### ¿Cómo puedo obtener los datos que me interesan?

La página está compuesta por las siguientes secciones:

#### 1. Datos personales

En esta sección debe registrar la información solicitada, la cual se muestra de la siguiente forma:

- Registre el nombre
- Registre el apellido paterno
- Registre el apellido materno
- Seleccione la frecuencia con que va a renovarse la clave de acceso:
  - o Diario
  - $\circ$  Semanal
  - o Quincenal
  - o Mensual
  - o Bimestral
  - o Trimestral

#### 2. Datos generales

En esta sección debe registrar la información solicitada, la cual se muestra de la siguiente forma:

- Calle y el número
- Colonia
- Estado de la República Mexicana
- Ciudad
- Código postal
- Teléfono
- Número de celular

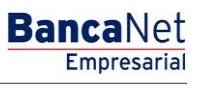

• Correo electrónico

#### 3. Claves de acceso

En esta sección debe registrar la información solicitada, la cual se muestra de la siguiente forma:

- Escriba por primera vez la clave de acceso del usuario que está dando de alta.
- Confirme la clave de acceso.

#### 4. Asignación de NetKeys

Si tiene NetKeys disponibles en stock:

- De la lista de selección *NetKeys*, elija el NetKey que será asignado al nuevo usuario.
  - Si selecciona un Netkey previamente asignado a un usuario nuevo y que se encuentra en con estatus "Pendiente por Autorizar", se deberá asignar otro dispositivo a dicho usuario posteriormente, y de esta forma poder designar el Netkey seleccionado al usuario que se está dando de alta en ese momento.
  - Si selecciona un Netkey previamente asignado, y que se encuentra en con estatus "Pendiente por Autorizar", se deberá asignar otro dispositivo posteriormente, cancelándose la asignación anterior (Ver en el menú Pendientes de Autorización con estatus "Cancelada"), de esta forma podrá designar el Netkey al usuario seleccionado.

Si no tiene NetKeys disponibles en stock, seleccione una de las siguientes tres opciones:

- Enviar el NetKey al domicilio del representante legal.
- Enviar el NetKey al domicilio registrado anteriormente para el usuario.
- Enviar el NetKey a otro domicilio:
  - Elija en la lista de selección una de las direcciones fiscales pre-registradas; si es necesario, registre una nueva dirección de envío en los siguientes campos:
    - Registre la calle y el número
    - Registre la colonia
    - Seleccione el estado de la República Mexicana
    - Elija la ciudad
    - Registre el código postal
    - Registre el teléfono
    - Registre el número de celular
    - Registre el correo electrónico
    - Elija el tipo de identificación oficial
    - Cartilla militar
    - Cédula profesional
    - IFE
    - Pasaporte
    - Capture el número de su identificación oficial.
    - Capture la vigencia de la identificación oficial en los tres cuadros de texto (dd/mm/aaaa).

Página 861

Para finalizar, haga clic en el cuadro que indica su aceptación del costo de la solicitud del NetKey.

### 5. Opciones adicionales (únicamente para facultades 8/10 mancomunadas)

- Autorizar en forma remota:
  - Al seleccionar esta opción, se desplegará un mensaje informándole la hora y fecha límite en que puede autorizar el alta del nuevo usuario (menú "Pendientes de Autorización").

Al hacer clic en el botón "Continuar", éste lo llevará a la pantalla de confirmación de la operación.

### Facultades

Los módulos y submódulos son una asignación de transacciones agrupadas o individuales que se pueden realizar con la Firma Digital. Éstos son asignables y/o restringidos de forma personalizada para cada usuario.

Al asignar una facultad, se abrirá un menú con las siguientes opciones:

- Módulo completo: Al seleccionar esta opción, se asignará la facultad completa junto con los submódulos correspondientes. Además debe registrar ahí la siguiente información:
  - Seleccione la moneda (USD o MXN).
  - $\circ$  Seleccione el nivel (1 ó 2).
  - Individual → Registre el importe máximo que puede operar el usuario de manera individual. El importe por default es CERO.
  - $\circ~$  Mancomunado  $\rightarrow~$  Registre el importe máximo que puede operar el usuario de manera mancomunada. El importe por default es CERO.
  - Operable → Registre el importe máximo que puede operar el usuario en el periodo establecido. El importe por default es CERO.
  - Seleccione el periodo para operar:
    - Diario
    - Semanal
    - Quincenal
    - Mensual
    - Bimestral
    - Trimestral
    - Semestral
    - Anual
    - Ninguno
- Restringir módulo: Al elegir esta opción, se presentarán los submódulos correspondientes a cada facultad. Cada submódulo puede ser seleccionado a su vez de forma independiente. Además, debe registrar la siguiente información:
  - Seleccione la moneda (USD o MXN)
  - Seleccione el nivel (1 ó 2)
  - Individual → Registre el importe máximo que puede operar el usuario de manera individual. El importe por default es CERO.
  - $\circ~$  Mancomunado  $\rightarrow~$  Registre el importe máximo que puede operar el usuario de manera mancomunada. El importe por default es CERO.
  - Operable → Registre el importe máximo que puede operar el usuario en el periodo establecido. El importe por default es CERO.
  - Seleccione el periodo para el operar: importe máximo de operaciones.
    - Diario
    - Semanal
    - Quincenal

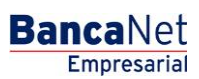

Página 863

- Mensual
- Bimestral
- Trimestral
- Semestral
- Anual
- Ninguno

A continuación se enlistan las facultades y sus respectivos submódulos:

#### 1. Acceso a Audiomático

Le permite hacer uso de los servicios de Audiomático. Para este módulo únicamente podrá dar de alta un máximo de 5 Usuarios, los cuales únicamente podrán ingresar a Audiomático, por lo que no tendrán acceso a **Banca**Net **Empresarial**.

Deberá capturar y confirmar una clave numérica de 6 dígitos.

| 😑 Módulo 00: Acceso a Audiomático                                                                                                    | 🔽 Asignar            |
|----------------------------------------------------------------------------------------------------|----------------------|
| El módulo"Acceso a Audiomático", le permite hacer uso de los servicios de Audiomático.                                                                                                    |                      |
| Capture una clave de acceso numérica de 6 dígitos.                                                                                                    |                      |
| Claves de acceso                                                                                                    |                      |
| Importante: Para este módulo únicamente podrá dar de alta a un máximo de 5 usuarios. Dichos usuarios solamente podrán ingresar a Audiomático, por lo que no tendrán acceso a B<br>Para conocer más acerca de este módulo de clic <u>aquí</u> | ancaNet Empresarial. |

#### Nota:

Al asignar esta Facultad, las secciones "Calves de acceso" y "Asignación de Netkey "desaparecerán y el resto de las facultades serán deshabilitadas, por lo que únicamente podrá asignar al Usuario la Facultad OO.

#### 2. Consultas:

Le permite consultar saldos, historial de movimientos y estados de cuenta de las cuentas incorporadas como propias, así como reimprimir sus comprobantes.

- Submódulo:
  - Consulta de pagos recibidos (TIP)

#### 3. Solicitud de chequeras

Le permite solicitar el servicio de Chequera protegida.

Módulo completo

#### 4. Transferencias entre cuentas propias, Inversiones y Contribuciones

Le permite realizar transferencias entre sus cuentas incorporadas como propias, inversiones, pagos de contribuciones al IMSS e ISSSTE, Operaciones de Crédito y Financiamiento a Proveedores.

BancaNet Empresarial

Página 864

- Submódulos:
  - Transferencias con misma moneda
  - Transferencias de pesos a dólares
  - o Transferencias de dólares a pesos
  - Inversiones a la vista y Horizonte
  - o Inversiones a Plazo
  - Contribuciones IMSS
  - o Contribuciones ISSSTE

#### 5. Transferencias a Otras cuentas Banamex y Pago de Impuestos federales:

Le permite realizar pagos a otras cuentas Banamex, pago de impuestos federales, domiciliación de servicios y pagos a través de BancaNet Directo.

- Submódulos:
  - o Pagos a otras cuentas Banamex con misma moneda
  - o Pagos a otras cuentas Banamex con diferente moneda
  - o Pago de impuestos federales

#### 6. Transferencias a Cuentas de otros bancos y Órdenes de pago:

Le permite realizar pagos a otros bancos y órdenes de pagos nacionales e internacionales.

- Submódulos:
  - o Pagos interbancarios
  - o Órdenes de pago nacionales
  - Órdenes de pago internacionales

#### 7. Transferencias masivas (Nómina, Otras cuentas y Cobranza):

Le permite realizar consultas y transferencias de archivos (incluye Nómina Pagomático).

- Submódulos:
  - o Consulta de archivos
  - o Transferencia de archivos

#### 8. Internacional

#### 9. Administración de claves y NetKeys:

Le permite realizar la administración de dispositivos de seguridad (NetKey), así como el reseteo reinicio de claves.
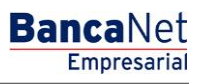

### 10. Chequera protegida:

Le permite proteger y solicitar sus cheques.

### 11. Administración de cuentas, Usuarios y Notificaciones:

Le permite administrar el alta/baja/modificación de cuentas de terceros, usuarios y baja de cuentas propias.

- Submódulos:
  - o Administración de cuentas de terceros
  - o Administración de notificaciones

### **12. PEMEX:**

Le permite utilizar el módulo de operaciones para PEMEX.

### 13. Cobranza de domiciliación:

Le permite realizar transferencias y consultas de sus archivos de domiciliación.

- Submódulos:
  - Transferencias de archivos
  - o Consulta de archivos

### 14. Pago de Cheques - Corresponsales

Le permite operar el módulo de Tesorería.

### 15. Órdenes de Pago - Corresponsales

### 16. Cuenta Balance Cero - Administración de estructuras:

Le permite operar y administrar el módulo de Cuenta Balance Cero

### 17. Cuenta Balance Cero - Administración de Líneas

### 18. Confirmaciones y Liquidaciones

Le permite operar el módulo de Tesorería.

### 19. Nómina Integral - Administración de Tarjetas:

Le permite administrar los plásticos de su Nómina.

### 20. Nómina Integral - Dispersión de pagos:

Le permite crear, consultar y dispersar pagos de Nómina Banamex.

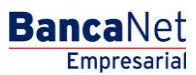

Página 866

- Submódulos:
  - Nómina Creación de archivos

### 21. Consultas Generales Cobranza:

Le permite realizar la consulta y administración de su cobranza

- Submódulos:
  - o Informe de cobranza
  - o Comisiones
  - o Carga de Formas valoradas
  - Consulta de carga de Formas valoradas
  - Consulta Inversión. Formas valoradas
  - Consulta detallada de Formas valoradas
  - Consulta de pago de servicios
  - Consulta detallada de pagos
  - Solicitud de reimpresión de comprobante
  - Consulta de pagos personalizados
  - Eliminación de pagos personalizados
  - o Consulta de cheques devueltos
  - Envío de cheques devueltos

### 22. Consulta Cheques Devueltos

Le permite realizar la consulta de cheques devueltos

- Submódulos:
  - o Consulta Cheques Devueltos
  - o Sol Envío Cheques Devueltos

### 23. Pago de servicios, Tarjetas de Crédito de otros bancos y Departamentales:

Le permite realizar el pago de servicios, Tarjetas de Crédito de otros bancos y Tarjetas Departamentales.

### 24. Estado de cuenta fiduciario:

Le permite realizar la consulta de su estado de cuenta de fiduciario.

Una vez que haya registrado todos los datos, haga clic en el botón "Continuar"; aparecerá la pantalla de *Confirmación*.

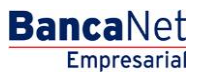

Página 867

| BancaNet<br>Empresarial                   |                                                                                                    | Martes 07 de Julio de 2015, 12:0                                                                                                    | Javier Álvarez   Em<br>javieralvarez@empresademo.com.mx  <br>10 Centro de México   Último acceso por Banca                                                                                                    | presa Demo S.A. de C.V.<br>55.55.1111.0000   <u>Actualizar</u><br>Net: 20/12/15 a las 01:30:54                                                                                                    | \$                                                                                                    |
|-------------------------------------------|----------------------------------------------------------------------------------------------------|----------------------------------------------------------------------------------------------------|----------------------------------------------------------------------------------------------------|----------------------------------------------------------------------------------------------------|----------------------------------------------------------------------------------------------------|
| CONSULTAS TRANSFERENCIAS Y PAGOS          | IMPUESTOS Y CONTRIBUCIONES COBRANZA INVERS                                                                                                    | SIONES SERVICIOS ADICIONALES ADMINISTRACIÓN                                                                                                    |                                                                                                    | SALIR                                                                                                    |                                                                                                    |
| O Usuarios 🔂 Cuentas Propias              | Otras Cuentas (terceros) 🔗 Pendientes de Auto                                                                                                    | orización 📼 Chequeras 🙀 Configuración 🔔 Not                                                                                                    | tificaciones Banamex 👔 🔒 Convertidor                                                                                                    |                                                                                                    |                                                                                                    |
| Usuarios                                  |                                                                                                    |                                                                                                    |                                                                                                    | (7                                                                                                    | )                                                                                                    |
| osuarios                                  | Alta de Usuario                                                                                                    |                                                                                                    |                                                                                                    |                                                                                                    |                                                                                                    |
| ¿Conoces nuestra nueva                    | Para incorporar un nuevo usuario, ingrese los datos perse                                                                                                    | onales, defina una clave confidencial, sus facultades y dé clic en                                                                                                    | n "Continuar".                                                                                                    |                                                                                                    |                                                                                                    |
| opción de Multipagos?                     | Datos personales                                                                                                    | Nombre Apellid                                                                                                    | do paterno                                                                                                    | Apellido materno                                                                                                    |                                                                                                    |
| Por favor ayudanos a                      |                                                                                                    |                                                                                                    |                                                                                                    |                                                                                                    |                                                                                                    |
| calificaria.                              |                                                                                                    | Período de renovación de clave de acceso                                                                                                    |                                                                                                    |                                                                                                    |                                                                                                    |
| ENTRA AQUÍ                                |                                                                                                    | Mensual                                                                                                    |                                                                                                    |                                                                                                    |                                                                                                    |
|                                           |                                                                                                    |                                                                                                    | Autorear Partner Denor SA De CAU<br>Marine de Verde de USES (UTURIO DE Causaria)<br>Autorear Denormation de Resourcie de Resourcie de Resou |                                                                                                    |                                                                                                    |
|                                           | Datos generales                                                                                                    | Calle v número exterior                                                                                                    |                                                                                                    | Colonia                                                                                                    |                                                                                                    |
| ¿Que desea hacer?                         | -                                                                                                    |                                                                                                    |                                                                                                    |                                                                                                    |                                                                                                    |
| <u>Ver historial de Banca Electrónica</u> |                                                                                                    | Estado Ciudao                                                                                                    | đ                                                                                                    | Código Postal                                                                                                    |                                                                                                    |
| • <u>Ver pendientes de autorizar</u>      |                                                                                                    | Seleccione un estado Selec                                                                                                    | ccione una opción                                                                                                    |                                                                                                    |                                                                                                    |
| Dar de alta una cuenta                    |                                                                                                    | <section-header> APPROXEMATION CONTRACTANCION ON CONTRACTANCION CONTRACTANCION ON CONTRACTANCION ON CONTRACTANCION ON CONTRACTANCION ON CONTRACTANCION CONTRACTANCION ON CONTRACTANCION CONTRACTANCIONICON CONTRACTANCION CONTRACTANCIO</section-header> |                                                                                                    |                                                                                                    |                                                                                                    |
|                                           |                                                                                                    | Lada Tel. ext.                                                                                                    |                                                                                                    |                                                                                                    |                                                                                                    |
|                                           |                                                                                                    |                                                                                                    |                                                                                                    |                                                                                                    | _                                                                                                    |
|                                           | Claves de acceso                                                                                                    | Clave de acceso                                                                                                    | Confirme clave de acceso                                                                                                    |                                                                                                    |                                                                                                    |
|                                           |                                                                                                    |                                                                                                    |                                                                                                    |                                                                                                    |                                                                                                    |
|                                           |                                                                                                    | ,                                                                                                    |                                                                                                    |                                                                                                    | J                                                                                                    |
|                                           |                                                                                                    |                                                                                                    |                                                                                                    |                                                                                                    | ſ                                                                                                    |
|                                           | Asignación de<br>Netkey                                                                                                    | Asignar un NetKey de stock                                                                                                    | Solicitar NetKey                                                                                                    |                                                                                                    |                                                                                                    |
|                                           |                                                                                                    | Número de NetKey                                                                                                    |                                                                                                    |                                                                                                    |                                                                                                    |
|                                           |                                                                                                    | E i 10000 (renulente poi autorizar)                                                                                                    |                                                                                                    |                                                                                                    |                                                                                                    |
|                                           |                                                                                                    | B Este NetKey se encuentra asignado al usuario Monica C                                                                                                    | Drtíz, Sí decide continuar, deberá asignar otro                                                                                                    |                                                                                                    | SALUR     SALUR     SALUR |
|                                           |                                                                                                    | Este NetKey se encuentra asignado al usuario Monica C<br>dispositivo a dicho usuario posteriormente.                                                                                                    | Drtíz, Sí decide continuar, deberá asignar otro                                                                                                    |                                                                                                    |                                                                                                    |
|                                           |                                                                                                    | <ul> <li>Este NetKey se encuentra asignado al usuario Monica C<br/>dispositivo a dicho usuario posteriormente.</li> </ul>                                                                                                    | Drtiz, Si decide continuar, deberá asignar otro                                                                                                    |                                                                                                    |                                                                                                    |
|                                           | Facultades                                                                                                    | Este Netifory se encuentra asignado al usuario Monica C<br>dispositivo a dicho usuario posteriormente.                                                                                                    | vitiz, Si decide continuar, deberá asignar otro                                                                                                    |                                                                                                    |                                                                                                    |
|                                           | Facultades  Módulo 00: Acceso a Audiomático.                                                                                                    | Este NetKoy se encuentra asignado al usuario Monica C<br>dispositivo a dicho usuario posteriormente.                                                                                                    | Intiz, Si decide continuar, deberà asignar otro                                                                                                    | Asignar                                                                                                    |                                                                                                    |
|                                           | Facultades  Thódulo 00: Acceso a Audiomático.  Módulo 01: Consultas  Módulo 02: Solicitud de chemieras                                                                                                    | Este NetKoy se encuentra asignado al usuario Monica C<br>dispositivo a dicho usuario posteriormente.                                                                                                    | Intiz, Si decide continuar, deberà asignar otro                                                                                                    | ■ Asignar<br>Ø Asignar<br>■ Asignar                                                                                                    |                                                                                                    |
|                                           | Facultades         Inódulo 00: Acceso a Audiomático.         Módulo 01: Consultas         Módulo 02: Solicitud de chequeras         Módulo 03: Transferencias entre cuentas                                                                                                    | Eate NetKoy se encuentra asignado al usuario Monica C<br>dispositivo a dicho usuario posteriormente.                                                                                                    | Intiz, Si decide continuar, deberà asignar otro                                                                                                    | <ul> <li>Asignar</li> <li>Asignar</li> <li>Asignar</li> <li>Asignar</li> <li>Asignar</li> </ul>                                                                                                    |                                                                                                    |
|                                           | Facultades         Inódulo 00: Acceso a Audiomático.         Módulo 01: Consultas         Módulo 02: Solicitud de chequeras         Módulo 03: Transferencias entre cuentas         Módulo 04: Transferencias a otras cuenta                                                                                                    | Eate NetKoy se encuentra asignado al usuario Monica C<br>dispositivo a dicho usuario posteriormente.<br>propias, Inversiones y Contribuciones<br>as Banamox y Pago de Impuestos Federales                                                                                                    | Intiz, Si decide continuar, deberà asignar otro                                                                                                    | <ul> <li>Asignar</li> <li>Asignar</li> <li>Asignar</li> <li>Asignar</li> <li>Asignar</li> <li>Asignar</li> <li>Asignar</li> </ul>                                                                                                    |                                                                                                    |
|                                           | Facultades         Inódulo 00: Acceso a Audiomático.         Módulo 01: Consultas         Módulo 02: Solicitud de chequeras         Módulo 03: Transferencias entre cuentas         Módulo 04: Transferencias a otras cuenta         Módulo 05: Transferencias a cuentas de construitados a cuentas de constructionas a cuentas de constructionas a cuentas                                       | Eate NetKoy se encuentra asignado al usuario Monica C<br>dispositivo a dicho usuario posteriormente.      propias, Inversiones y Contribuciones as Banamex y Pago de Impuestos Federales otros Bancos y Ordenes de Pago                                                                                                    | Intiz, Si decide continuar, deberà asignar otro                                                                                                    | <ul> <li>Asignar</li> <li>Asignar</li> <li>Asignar</li> <li>Asignar</li> <li>Asignar</li> <li>Asignar</li> <li>Asignar</li> <li>Asignar</li> <li>Asignar</li> <li>Asignar</li> </ul>                                                                                                    |                                                                                                    |
|                                           | Facultades         Inódulo 00: Acceso a Audiomático.         Módulo 01: Consultas         Módulo 02: Solicitud de chequeras         Módulo 03: Transferencias entre cuentas         Módulo 04: Transferencias a otras cuenta         Módulo 05: Transferencias a cuentas de c         Módulo 06: Transferencias a Masivas (Nóm)                                                                                                    | Eate NetKoy se encuentra asignado al usuario Monica C<br>dispositivo a dicho usuario posteriormente.      propias, Inversiones y Contribuciones as Banamex y Pago de Impuestos Federales otros Bancos y Ordenes de Pago ina, otras cuentas y cobranza)                                                                                                    | Intiz, Si decide continuar, deberà asignar otro                                                                                                    | <ul> <li>Asignar</li> <li>Asignar</li> <li>Asignar</li> <li>Asignar</li> <li>Asignar</li> <li>Asignar</li> <li>Asignar</li> <li>Asignar</li> <li>Asignar</li> <li>Asignar</li> </ul>                                                                                                    |                                                                                                    |
|                                           | Facultades     Módulo 00: Acceso a Audiomático.     Módulo 01: Consultas     Módulo 02: Solicitud de chequeras     Módulo 02: Solicitud de chequeras     Módulo 03: Transferencias entre cuentas     Módulo 04: Transferencias a cuenta de d     Módulo 05: Transferencias a Másivas (Nóm     Módulo 06: Transferencias Masivas (Nóm     Módulo 07: Internacional                                                                                                    | Eate NetKoy se encuentra asignado al usuario Monica C<br>dispositivo a dicho usuario posteriormente.      propias, Inversiones y Contribuciones as Banamox y Pago de Impuestos Federales otros Bancos y Ordenes de Pago ina, otras cuentas y cobranza)                                                                                                    | Intiz, Si decide continuar, deberà asignar otro                                                                                                    | <ul> <li>Asignar</li> <li>Asignar</li> <li>Asignar</li> <li>Asignar</li> <li>Asignar</li> <li>Asignar</li> <li>Asignar</li> <li>Asignar</li> <li>Asignar</li> <li>Asignar</li> <li>Asignar</li> </ul>                                                                                                    |                                                                                                    |
|                                           | Facultades     Módulo 00: Acceso a Audiomático.     Módulo 01: Consultas     Módulo 02: Solicitud de chequeras     Módulo 02: Solicitud de chequeras     Módulo 03: Transferencias entre cuentas     Módulo 04: Transferencias a cuenta de of     Módulo 05: Transferencias a usentas de of     Módulo 06: Transferencias Masivas (Nóm     Módulo 07: Internacional     Módulo 09: Chequera Protegida     Módulo 09: Indergrado de Cuentas de                                                                                                    | Eate NetKoy se encuentra asignado al usuario Monica C<br>dispositivo a dicho usuario posteriormente.      propias, Inversiones y Contribuciones as Banamox y Pago de Impuestos Federales otros Bancos y Ordenes de Pago ina, otras cuentas y cobranza)  estatos y Motificaciones                                                                                                    | Intiz, Si decide continuar, deberà asignar otro                                                                                                    | <ul> <li>Asignar</li> <li>Asignar</li> <li>Asignar</li> <li>Asignar</li> <li>Asignar</li> <li>Asignar</li> <li>Asignar</li> <li>Asignar</li> <li>Asignar</li> <li>Asignar</li> <li>Asignar</li> <li>Asignar</li> </ul>                                                                                                    |                                                                                                    |
|                                           | Faculitades                                                                                                    | Eate NetKoy se encuentra asignado al usuario Monica C<br>dispositivo a dicho usuario posteriormente.      propias, Inversiones y Contribuciones     as Banamox y Pago de Impuestos Federales     otros Bancos y Ordenes de Pago     ina, otras cuentas y cobranza)      suarios y Notificaciones                                                                                                    | Intiz, Si decide continuar, deberà asignar otro                                                                                                    | <ul> <li>Asignar</li> <li>Asignar</li> </ul>                                                                                                    |                                                                                                    |
|                                           | Facultades <ul> <li>Módulo 00: Acceso a Audiomático.</li> <li>Módulo 01: Consultas</li> <li>Módulo 02: Solicitud de chequeras</li> <li>Módulo 02: Solicitud de chequeras</li> <li>Módulo 03: Transferencias entre cuentas</li> <li>Módulo 04: Transferencias a otras cuenta</li> <li>Módulo 05: Transferencias a cuentas de o</li> <li>Módulo 06: Transferencias Masivas (Nóm</li> <li>Módulo 07: Internacional</li> <li>Módulo 09: Chequera Protegida</li> <li>Módulo 10: Administración de Cuentas, U</li> <li>Módulo 11: PEMEX</li> <li>Módulo 12: Cobranza Domiciliación</li> </ul>                                                                                                    | Eate NetKoy se encuentra asignado al usuario Monica C<br>dispositivo a dicho usuario posteriormente.      propias, Inversiones y Contribuciones     as Banamex y Pago de Impuestos Federales     otros Bancos y Ordenes de Pago     ina, otras cuentas y cobranza)      suarlos y Notificaciones                                                                                                    | Intiz, Si decide continuar, deberà asignar otro                                                                                                    | <ul> <li>Asignar</li> <li>Asignar</li> </ul>                                                                                                    |                                                                                                    |
|                                           | Faculitades         Inódulo 00: Acceso a Audiomático.         Módulo 01: Consultas         Módulo 02: Solicitud de chequeras         Módulo 02: Solicitud de chequeras         Módulo 03: Transferencias entre cuentas         Módulo 04: Transferencias a otras cuenta         Módulo 05: Transferencias a cuentas de otras de otras de otras cuentas         Módulo 06: Transferencias Masivas (Nóm         Módulo 09: Chequera Protegida         Módulo 09: Chequera Protegida         Módulo 10: Administración de Cuentas, U         Módulo 12: Cobranza Domiciliación         Módulo 16: Cuenta Balance Cero - Admini                                                                                                    | Eate NetKoy se encuentra asignado al usuario Monica C<br>dispositivo a dicho usuario posteriormente.      propias, Inversiones y Contribuciones     as Banamox y Pago de Impuestos Federales     otros Bancos y Ordenes de Pago     ina, otras cuentas y cobranza)      suarios y Notificaciones     stración de estructuras                                                                                                    | Intiz, Si decide continuar, deberà asignar otro                                                                                                    | <ul> <li>Asignar</li> <li>Asignar</li> </ul>                                                                                                    |                                                                                                    |
|                                           | Faculitades <ul> <li>Módulo 00: Acceso a Audiomático.</li> <li>Módulo 01: Consultas</li> <li>Módulo 02: Solicitud de chequeras</li> <li>Módulo 02: Solicitud de chequeras</li> <li>Módulo 03: Transferencias entre cuentas</li> <li>Módulo 05: Transferencias a otras cuenta</li> <li>Módulo 06: Transferencias a cuentas de d</li> <li>Módulo 06: Transferencias Masivas (Nóm</li> <li>Módulo 07: Internacional</li> <li>Módulo 09: Chequera Protegida</li> <li>Módulo 10: Administración de Cuentas, U</li> <li>Módulo 11: PEMEX</li> <li>Módulo 12: Cobranza Domiciliación</li> <li>Módulo 18: Confirmaciones y Liquidacion</li> </ul>                                                                                                    | Eate NetKoy se encuentra asignado al usuario Monica C<br>dispositivo a dicho usuario posteriormente.     propias, Inversiones y Contribuciones     as Banamex y Pago de Impuestos Federales     otros Bancos y Ordenes de Pago     ina, otras cuentas y cobranza)     suarios y Notificaciones     stración de estructuras     es                                                                                                    | Intiz, Si decide continuar, deberà asignar otro                                                                                                    | <ul> <li>Asignar</li> <li>Asignar</li> </ul>                                                                                                    |                                                                                                    |
|                                           | Faculitades <ul> <li>Módulo 00: Acceso a Audiomático.</li> <li>Módulo 02: Solicitud de chequeras</li> <li>Módulo 02: Solicitud de chequeras</li> <li>Módulo 03: Transferencias entre cuentas</li> <li>Módulo 04: Transferencias a otras cuenta</li> <li>Módulo 05: Transferencias a otras cuenta</li> <li>Módulo 06: Transferencias a cuentas de o</li> <li>Módulo 07: Internacional</li> <li>Módulo 09: Chequera Protegida</li> <li>Módulo 10: Administración de Cuentas, U</li> <li>Módulo 12: Cobranza Domiciliación</li> <li>Módulo 18: Confirmaciones y Liquidacion</li> <li>Módulo 19: Nomina Integral - Administracional</li> <li>Módulo 19: Nomina Integral - Administraciones y Liquidacion</li> </ul>                                                                                                    | Eate NetKoy se encuentra asignado al usuario Monica C<br>dispositivo a dicho usuario posteriormente.      propias, Inversiones y Contribuciones as Banamox y Pago de Impuestos Federales otros Bancos y Ordenes de Pago ina, otras cuentas y cobranza)      suarios y Notificaciones      stración de estructuras es ión de Tarjetas                                                                                                    | Intiz, Si decide continuar, deberà asignar otro                                                                                                    | <ul> <li>Asignar</li> <li>Asignar</li> </ul>                                                                                                    |                                                                                                    |
|                                           | Faculitades <ul> <li>Módulo 00: Acceso a Audiomático.</li> <li>Módulo 01: Consultas</li> <li>Módulo 02: Solicitud de chequeras</li> <li>Módulo 02: Solicitud de chequeras</li> <li>Módulo 03: Transferencias entre cuentas</li> <li>Módulo 04: Transferencias a otras cuenta</li> <li>Módulo 05: Transferencias a otras cuenta</li> <li>Módulo 06: Transferencias a cuentas de otras de otras</li></ul>             | Eate NetKoy se encuentra asignado al usuario Monica C<br>dispositivo a dicho usuario posteriormente.      propias, Inversiones y Contribuciones as Banamex y Pago de Impuestos Federales otros Bancos y Ordenes de Pago ina, otras cuentas y cobranza)      suarios y Notificaciones      stración de estructuras es ión de Tarjetas s a                                                                                                    | Intiz, Si decide continuar, deberà asignar otro                                                                                                    | <ul> <li>Asignar</li> <li>Asignar</li> </ul>                                                                                                    |                                                                                                    |
|                                           | Faculitades <ul> <li>Módulo 00: Acceso a Audiomático.</li> <li>Módulo 01: Consultas</li> <li>Módulo 02: Solicitud de chequeras</li> <li>Módulo 02: Solicitud de chequeras</li> <li>Módulo 03: Transferencias entre cuentas</li> <li>Módulo 04: Transferencias a otras cuenta</li> <li>Módulo 05: Transferencias a otras cuenta</li> <li>Módulo 06: Transferencias a cuentas de otras internacional</li> <li>Módulo 09: Chequera Protegida</li> <li>Módulo 10: Administración de Cuentas, U</li> <li>Módulo 12: Cobranza Domiciliación</li> <li>Módulo 13: Confirmaciones y Liquidacion</li> <li>Módulo 12: Nómina Integral - Administraci</li> <li>Módulo 20: Nómina Legneral - Administraci</li> <li>Módulo 21: Consultas Generales Cobranz</li> <li>Módulo 21: Consultas Cheneras Cuentas</li> </ul>                                                                                                    | Eate NetKoy se encuentra asignado al usuario Monica C<br>dispositivo a dicho usuario posteriormente.      propias, Inversiones y Contribuciones as Banamox y Pago de Impuestos Federales otros Bancos y Ordenes de Pago ina, otras cuentas y cobranza)      suarios y Notificaciones      stración de estructuras es ión de Tarjetas s a                                                                                                    | Imir, Si decide continuar, deberà asignar otro                                                                                                    | <ul> <li>Asignar</li> <li>Asignar</li> </ul>                                                                                                    |                                                                                                    |
|                                           | Faculitades <ul> <li>Módulo 00: Acceso a Audiomático.</li> <li>Módulo 01: Consultas</li> <li>Módulo 02: Solicitud de chequeras</li> <li>Módulo 02: Solicitud de chequeras</li> <li>Módulo 03: Transferencias entre cuentas</li> <li>Módulo 04: Transferencias a otras cuenta</li> <li>Módulo 05: Transferencias a otras cuenta</li> <li>Módulo 06: Transferencias a cuentas de otras (Nóm</li> <li>Módulo 07: Internacional</li> <li>Módulo 09: Chequera Protegida</li> <li>Módulo 10: Administración de Cuentas, U</li> <li>Módulo 12: Cobranza Domiciliación</li> <li>Módulo 13: Confirmaciones y Liquidacion</li> <li>Módulo 19: Nómina Integral - Administrac</li> <li>Módulo 20: Nómina - Creación de archivo:</li> <li>Módulo 21: Consultas Generales Cobranz</li> <li>Módulo 22: Consulta Cheques Devueltos</li> <li>Módulo 23: Pago de Servicios, Tarjetas de</li> </ul>                                                                                                    | Eate NetKoy se encuentra asignado al usuario Monica C<br>dispositivo a dicho usuario posteriormente.      propias, Inversiones y Contribuciones     as Banamex y Pago de Impuestos Federales     otros Bancos y Ordenes de Pago     ina, otras cuentas y cobranza)      suarios y Notificaciones     stración de estructuras     es     ión de Tarjetas     s     a     crédito de otros Bancos y Departamentales                                                                                                    | Luci, Si decide continuar, deberà asignar otro                                                                                                    | <ul> <li>Asignar</li> <li>Asignar</li> </ul>                                                    |                                                                                                    |
|                                           | Faculitades <ul> <li>Módulo 00: Acceso a Audiomático.</li> <li>Módulo 01: Consultas</li> <li>Módulo 02: Solicitud de chequeras</li> <li>Módulo 02: Solicitud de chequeras</li> <li>Módulo 03: Transferencias entre cuentas</li> <li>Módulo 04: Transferencias a otras cuenta</li> <li>Módulo 05: Transferencias a otras cuenta</li> <li>Módulo 06: Transferencias a cuentas de otras in terma de otras de otras</li></ul>             | Eate NetKoy se encuentra asignado al usuario Monica C<br>dispositivo a dicho usuario posteriormente.      propias, Inversiones y Contribuciones as Banamex y Pago de Impuestos Federales otros Bancos y Ordenes de Pago ina, otras cuentas y cobranza)      suarios y Notificaciones      stración de estructuras es ión de Tarjetas s a es crédito de otros Bancos y Departamentales                                                                                                    | Luci, Si decide continuar, deberà asignar otro                                                                                                    | <ul> <li>Asignar</li> <li>Asignar</li> </ul>                                                                     |                                                                                                    |
|                                           | Faculitades <ul> <li>Módulo 00: Acceso a Audiomático.</li> <li>Módulo 02: Solicitud de chequeras</li> <li>Módulo 02: Solicitud de chequeras</li> <li>Módulo 02: Solicitud de chequeras</li> <li>Módulo 03: Transferencias a otras cuenta</li> <li>Módulo 04: Transferencias a otras cuenta</li> <li>Módulo 05: Transferencias a cuentas de otras de otras de</li></ul> | Eate NetKoy se encuentra adignado al usuario Monica C<br>dispositivo a dicho usuario posteriormente.      propias, Inversiones y Contribuciones as Banamox y Pago de Impuestos Federales otros Bancos y Ordenes de Pago ina, otras cuentas y cobranza)      suarios y Notificaciones     stración de estructuras     es     ión de Tarjetas     s     a     c Crédito de otros Bancos y Departamentales                                                                                                    | Luci, Si decide continuar, deberà asignar otro<br>Intiz, Si decide continuar, deberà asignar otro                                                                                                    | <ul> <li>Asignar</li> <li>Asignar</li> </ul>                                   |                                                                                                    |
|                                           | Facultades <ul> <li>Módulo 00: Acceso a Audiomático.</li> <li>Módulo 01: Consultas</li> <li>Módulo 02: Solicitud de chequeras</li> <li>Módulo 02: Solicitud de chequeras</li> <li>Módulo 02: Solicitud de chequeras</li> <li>Módulo 03: Transferencias a otras cuenta</li> <li>Módulo 04: Transferencias a otras cuenta</li> <li>Módulo 05: Transferencias a otras cuenta</li> <li>Módulo 06: Transferencias a cuentas de otras de otras</li></ul>                        | Ede hetkor se encuentra adignado al usuario Monica C<br>dispostivo a dicho usuario posteriormente.      propias, Inversiones y Contribuciones as Banamox y Pago de Impuestos Federales otros Bancos y Ordenes de Pago ina, otras cuentas y cobranza)      suarios y Notificaciones     stración de estructuras     es     ión de Tarjetas     s     a     c Crédito de otros Bancos y Departamentales      Crédito de otros Bancos y Departamentales      Crédito de otros Bancos y Departamentales      Crédito de otros Bancos y Departamentales      Crédito de otros Bancos y Departamentales                                                                                                    | Imit, Si decide continuar, deberà asignar otro                                                                                                    | <ul> <li>Asignar</li> <li>Asignar</li> </ul> |                                                                                                    |
|                                           | Facultades <ul> <li>Módulo 00: Acceso a Audiomático.</li> <li>Módulo 01: Consultas</li> <li>Módulo 02: Solicitud de chequeras</li> <li>Módulo 02: Solicitud de chequeras</li> <li>Módulo 03: Transferencias entre cuentas</li> <li>Módulo 04: Transferencias a otras cuenta</li> <li>Módulo 05: Transferencias a otras cuenta</li> <li>Módulo 06: Transferencias a cuentas de otras de otras d</li></ul>            | Este NetKoy se encuentra asignado al usuario Monica C<br>dispositivo a dicho usuario posteriormente.      propias, Inversiones y Contribuciones as Banamex y Pago de Impuestos Federales otros Bancos y Ordenes de Pago ina, otras cuentas y cobranza)      suarios y Notificaciones     stración de estructuras     es     ión de Tarjetas     s     a     a     crédito de otros Bancos y Departamentales      Crédito de otros Bancos y Departamentales      Z Autorizar en forma remota     La operación debe ser autorizada antes de las 2                                                                                                    | India, Si decide continuar, deberà asignar otro                                                                                                    | <ul> <li>Asignar</li> <li>Asignar</li> </ul> |                                                                                                    |
|                                           | Facultades <ul> <li>Módulo 00: Acceso a Audiomático.</li> <li>Módulo 01: Consultas</li> <li>Módulo 02: Solicitud de chequeras</li> <li>Módulo 02: Solicitud de chequeras</li> <li>Módulo 03: Transferencias a otras cuenta</li> <li>Módulo 04: Transferencias a otras cuenta</li> <li>Módulo 05: Transferencias a otras cuenta</li> <li>Módulo 06: Transferencias a cuentas de otras de otras</li></ul>             | Eate NetKoy se encuentra asignado al usuario Monica C<br>dispositivo a dicho usuario posteriormente.      propias, Inversiones y Contribuciones as Banamex y Pago de Impuestos Federales otros Bancos y Ordenes de Pago ina, otras cuentas y cobranza)      suarios y Notificaciones      stración de estructuras es ión de Tarjetas s a es crédito de otros Bancos y Departamentales      Crédito de otros Bancos y Departamentales      Autorizar en forma remota La operación debe ser autorizada antes de las 2                                                                                                    | Indiz, Si decide continuar, deberà asignar otro                                                                                                    | <ul> <li>Asignar</li> <li>Asignar</li> </ul>                                                    |                                                                                                    |
|                                           | Facultades                                                                                                    | Eate NetKoy se encuentra asignado al usuario Monica C<br>dispositivo a dicho usuario posteriormente.      propias, Inversiones y Contribuciones as Banamex y Pago de Impuestos Federales otros Bancos y Ordenes de Pago ina, otras cuentas y cobranza)      suarios y Notificaciones     stración de estructuras     es     ión de Tarjetas     s     a     crédito de otros Bancos y Departamentales     crédito de otros Bancos y Departamentales     crédito de otros Bancos y Departamentales     crédito de otros Bancos y Departamentales     crédito de otros Bancos y Departamentales                                                                                                    | Intic, Si decide continuar, deberà asignar otro                                                                                                    | <ul> <li>Asignar</li> <li>Asignar</li> </ul> |                                                                                                    |

Banamex D.R. @ Copyright 2009, Derechos Reservados. Banco Nacional de México, S.A., Integrante de Grupo Financiero Banamex. Isabel la Católica 44. Centro Histórico. Del. Cuauhtémoc. C.P. 06000, México, Distrito Federal, México

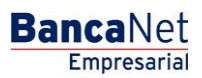

Página 868

| BancaNet<br>Empresarial                         |                                                                                                    | Javier Álvarez   Empresa Demo S.A. de C.V.<br>javieralvarez@empresademo.com.mc   55.55.1111.0000   Actualizar<br>Martes 07 de Julio de 2015, 12.00 Centro de México   Último acceso par BancaNet: 20172/15 a las 01:30.54 | ☆ 单 🕿 🌣            |
|-------------------------------------------------|----------------------------------------------------------------------------------------------------|----------------------------------------------------------------------------------------------------|--------------------|
| CONSULTAS TRANSFERENCIAS Y PAGOS                | IMPUESTOS Y CONTRIBUCIONES COBRANZA INVERSI                                                                     | ONES SERVICIOS ADICIONALES ADMINISTRACIÓN                                                                                                    | SALIR              |
| 🔓 Usuarios 🛗 Cuentas Propias                    | Corras Cuentas (terceros) Orras Cuentas de Autor                                                                | rización 📼 Chequeras 🙀 Configuración 🗘 Notificaciones Banamex 🔞 🖥 Convertidor                                                                                                    |                    |
| Usuarios                                        |                                                                                                    |                                                                                                    | 0                  |
|                                                 | Alta de Usuario                                                                                                 | antes define une alum ano fidencial une familiadan u da efe an Manthum"                                                                                                    |                    |
| ¿Conoces nuestra nueva<br>opción de Multipagos? | Para incorporar un nuevo usuano, ingrese los datos perso                                                        | nares, denna una barre commenciar, sus nacunades y de cuc en communar .                                                                                                    |                    |
| Por favor ayudanos a calificarla.               | Datos personales                                                                                                | Nombre Apelido paterno Apelido materno                                                                                                    |                    |
| ENTRA AQUÍ                                      |                                                                                                    | Periodo de renovación de clave de acceso<br>Mensual                                                                                                    |                    |
| Qué desea hacer?                                | Datos generales                                                                                                 | Calle y número exterior Colonia                                                                                                    |                    |
| Ver historial de Banca Electrónica              |                                                                                                    | Estado Ciudad Códioo Postal                                                                                                    |                    |
| * <u>Ver pendientes de autorizar</u>            |                                                                                                    | Seleccione un estado                                                                                                    |                    |
| Dar de alta una cuenta                          |                                                                                                    | Teléfono Cetular Correo electrónico                                                                                                    |                    |
|                                                 |                                                                                                    |                                                                                                    |                    |
|                                                 | Claves de acceso                                                                                                | Clave de acceso                                                                                                    |                    |
|                                                 |                                                                                                    |                                                                                                    |                    |
|                                                 |                                                                                                    |                                                                                                    |                    |
|                                                 | Asignación de<br>Netkey                                                                                         | Asignar un NetKey de stock     O Solicitar NetKey                                                                                                    |                    |
|                                                 |                                                                                                    | Seleccione la dirección de envío del nuevo Netkey.                                                                                                    |                    |
|                                                 |                                                                                                    | Dirección No Encontrada                                                                                                    |                    |
|                                                 |                                                                                                    | Enviar al domicilo registrado antenormente para el usuano     Enviar a otro domicilio                                                                                                    |                    |
|                                                 |                                                                                                    | -<br>Tino de identificación oficial Número de identificación oficial Vinencia                                                                                                    |                    |
|                                                 |                                                                                                    | Seleccionar                                                                                                    | ]                  |
|                                                 |                                                                                                    | Acepto el costo \$(NO DISPONIBLE) por solicitud de Netkey                                                                                                    |                    |
|                                                 | Facultades                                                                                                    |                                                                                                    |                    |
|                                                 | + Módulo 00: Acceso a Audiomático.                                                                              |                                                                                                    | Asignar            |
|                                                 | Modulo 01: Consultas     Módulo 02: Solicitud de chequeras                                                      |                                                                                                    | Asignar            |
|                                                 | + Módulo 03: Transferencias entre cuentas                                                                       | propias, Inversiones y Contribuciones                                                                                                    | 🔲 Asignar          |
|                                                 | Modulo 04: Transferencias a otras cuenta:     Módulo 05: Transferencias a cuentas de o                          | s Banamex y Pago de Impuestos Federales<br>tros Bancos y Ordenes de Pago                                                                                                    | Asignar<br>Asignar |
|                                                 | 🛨 Módulo 06: Transferencias Masivas (Nómi                                                                       | na, otras cuentas y cobranza)                                                                                                    | Asignar            |
|                                                 | + Modulo 07: Internacional<br>+ Módulo 09: Chequera Protegida                                                   |                                                                                                    | Asignar 🗌 Asignar  |
|                                                 | Hódulo 10: Administración de Cuentas, Us                                                                        | uarios y Notificaciones                                                                                                    | Asignar            |
|                                                 | Modulo 11: PEMEX     Módulo 12: Cobranza Domiciliación                                                          |                                                                                                    | Asignar 🗌 Asignar  |
|                                                 | + Módulo 16: Cuenta Balance Cero - Adminis                                                                      | stración de estructuras                                                                                                    | Asignar            |
|                                                 | Modulo 18: Confirmaciones y Liquidacione     Módulo 19: Nómina Integral - Administraci                          | rs<br>ón de Tarjetas                                                                                                    | Asignar<br>Asignar |
|                                                 | Módulo 20: Nómina - Creación de archivos                                                                        |                                                                                                    | Asignar            |
|                                                 | Modulo 21: Consultas Generales Cobranza     Módulo 22: Consulta Cheques Devueltos                               | 1                                                                                                    | Asignar            |
|                                                 | Módulo 23: Pago de Servicios, Tarjetas de     Módulo 24: Estado de cuenta Fiduciario                            | Crédito de otros Bancos y Departamentales                                                                                                    | Asignar            |
|                                                 | Opciones<br>adicionales                                                                                         | <ul> <li>Autorizar en forma remota</li> <li>La operación debe ser autorizada antes de las 22:00 hrs del 12/08/2013</li> </ul>                                                                                             |                    |
|                                                 |                                                                                                    |                                                                                                    | Continuar          |
|                                                 |                                                                                                    | <u>a Subr</u>                                                                                                    |                    |
| WEBTEXT01-ND001-LACINTGTDUAS                    | 18V<br>@ Copyright 2009, Derechos Reservados. Banco Nac<br>I la Católica 44, Centro Histórico Del Qualittémes G | sional de México, S.A., integrante de Grupo Financiero Banamex.<br>2.º 06000. México. Distrito Federal México.                                                                                                    |                    |

D.R. @ Copyright 2009, Derechos Reservados. Banco Nacional de México, S.A., Integrante de Grupo Financiero Banamex. Isabel la Católica 44. Centro Histórico. Del. Cuauhtémoc. C.P. 06000, México, Distrito Federal, México

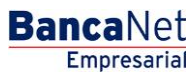

Página 869

#### Alta de Usuario

Para incorporar un nuevo usuario, ingrese los datos personales, defina una clave confidencial, sus facultades y dé clic en "Continuar".

| Dat  | os personales                                           | Nombre                                 |                  | Apellido paterno                                 | Ap        | pellido materno                   |         |     |
|------|---------------------------------------------------------|----------------------------------------|------------------|--------------------------------------------------|-----------|-----------------------------------|---------|-----|
|      |                                                         |                                        |                  |                                                  |           |                                   |         |     |
|      |                                                         | Período de renovación de clave de      | acceso           |                                                  |           |                                   |         |     |
|      |                                                         | Mensual                                |                  | . ?                                              |           |                                   |         |     |
|      |                                                         |                                        |                  |                                                  |           |                                   |         |     |
| _    |                                                         |                                        |                  |                                                  |           |                                   |         |     |
| Dat  | os generales                                            | Calle y número exterior                |                  |                                                  | Co        | olonia                            |         |     |
|      |                                                         |                                        |                  |                                                  |           |                                   |         |     |
|      |                                                         | Estado                                 |                  | Ciudad                                           | Có        | ódigo Postal                      |         |     |
|      |                                                         | Seleccione un estado                   |                  | Seleccione una opción                            | •         |                                   |         |     |
|      |                                                         | Teléfono                               |                  | Celular                                          | Co        | orreo electrónico                 |         |     |
|      |                                                         | Lada Tel.                              | ext.             |                                                  |           |                                   |         |     |
|      |                                                         |                                        |                  |                                                  |           |                                   |         |     |
| Facu | Itades                                                  |                                        |                  |                                                  |           |                                   |         |     |
|      | Nédulo 00: Accoro a Audiomático                         |                                        |                  |                                                  |           |                                   | Aniar   | Por |
| -    | Modulo ov. Acceso a Audiomatico.                        |                                        |                  |                                                  |           |                                   | M Asiyi | ы   |
| Elr  | nódulo "Acceso a Audiomático", le permite hao           | cer uso de los servicios de Audion     | nático.          |                                                  |           |                                   |         |     |
| Cap  | ture una clave de acces <u>o numérica de 6 dícitos.</u> |                                        |                  |                                                  |           |                                   |         |     |
|      | El campo debe tener 6 d                                 | digitos                                |                  |                                                  |           |                                   |         |     |
| Cla  | ves de acceso                                           | de acceso                              |                  | Confirme clave de acceso                         |           |                                   |         |     |
|      |                                                         |                                        |                  |                                                  |           |                                   |         |     |
|      |                                                         |                                        |                  |                                                  |           |                                   |         |     |
| Im   | oortante: Para este módulo únicamente podrá dar de      | e alta a un máximo de 5 usuarios. Dich | os usuarios sola | imente podrán ingresar a Audiomático, por lo que | no tendrá | án acceso a BancaNet Empresarial. |         |     |
| Par  | a conocer más acerca de este módulo de clic <u>aquí</u> |                                        |                  |                                                  |           |                                   |         |     |
| _    |                                                         |                                        |                  |                                                  |           |                                   | _       |     |
| +    | Módulo 01: Consultas                                    |                                        |                  |                                                  |           |                                   | Asigr   | har |
| +    | Módulo 02: Solicitud de chequeras                       |                                        |                  |                                                  |           |                                   | Asigr   | har |
| +    | Módulo 03: Transferencias entre cuentas p               | ropias, Inversiones y Contribucio      | nes              |                                                  |           |                                   | Asigr   | har |
| +    | Módulo 04: Transferencias a otras cuentas               | Banamex y Pago de Impuestos F          | ederales         |                                                  |           |                                   | Asigr   | har |
| +    | Módulo 05: Transferencias a cuentas de otr              | ros Bancos y Ordenes de Pago           |                  |                                                  |           |                                   | Asigr   | har |
| +    | Módulo 06: Transferencias Masivas (Nómin                | a, otras cuentas y cobranza)           |                  |                                                  |           |                                   | Asigr   | har |
| +    | Módulo 07: Internacional                                |                                        |                  |                                                  |           |                                   | Asigr   | har |
| +    | Módulo 09: Chequera Protegida                           |                                        |                  |                                                  |           |                                   | Asigr   | har |
| +    | Módulo 10: Administración de Cuentas, Usu               | arios y Notificaciones                 |                  |                                                  |           |                                   | Asigr   | har |
| +    | Módulo 11: PEMEX                                        |                                        |                  |                                                  |           |                                   | Asigr   | har |
| +    | Módulo 12: Cobranza Domiciliación                       |                                        |                  |                                                  |           |                                   | Asigr   | har |
| +    | Módulo 16: Cuenta Balance Cero - Administ               | ración de estructuras                  |                  |                                                  |           |                                   | 📃 Asigr | har |
| +    | Módulo 18: Confirmaciones y Liquidaciones               | ;                                      |                  |                                                  |           |                                   | 📃 Asigr | har |
| +    | Módulo 19: Nómina Integral - Administració              | n de Tarjetas                          |                  |                                                  |           |                                   | 📃 Asigr | har |
| +    | Módulo 20: Nómina - Creación de archivos                |                                        |                  |                                                  |           |                                   | 📕 Asigr | har |
| +    | Módulo 21: Consultas Generales Cobranza                 |                                        |                  |                                                  |           |                                   | 🔲 Asigr | har |
| +    | Módulo 22: Consulta Cheques Devueltos                   |                                        |                  |                                                  |           |                                   | 📕 Asigr | nar |
| +    | Módulo 23: Pago de Servicios, Tarjetas de C             | Crédito de otros Bancos y Departa      | amentales        |                                                  |           |                                   | 📕 Asigr | nar |
| ÷    | Módulo 24: Estado de cuenta Fiduciario                  |                                        |                  |                                                  |           |                                   | Asigr   | har |
|      |                                                         |                                        |                  |                                                  |           |                                   |         |     |
|      |                                                         |                                        |                  |                                                  |           |                                   |         |     |

Opciones adicionales Autorizar en forma remota
 La operación debe ser autorizada antes de las 22:00 hrs del 12/08/2013

Continuar

Pantalla Asignación Módulo 00

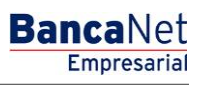

Página 870

## » Proceso de alta de usuarios - Confirmación

### ¿Qué encuentro en esta página?

En esta página puede ver en detalle la confirmación del alta de un usuario de BancaNet Empresarial.

### ¿Cómo puedo obtener los datos que me interesan?

La página está compuesta por las siguientes secciones:

### 1. Datos personales

En esta sección se muestra la siguiente información:

- Nombre
- Apellido paterno
- Apellido materno
- Periodo de renovación de la clave de acceso

### 2. Datos generales

En esta sección se muestra la siguiente información:

- Calle y número
- Colonia
- Estado
- Ciudad
- Código postal
- Teléfono
- Celular
- Correo electrónico

### 3. Claves de acceso

Esta sección muestra dos opciones para la clave de acceso: *Enmascarada por \*'s* (asteriscos) o *Sin ser visible con \*'s (asteriscos)*.

### 4. Asignación de NetKeys

Esta sección muestra el número de serie del NetKey asignado al usuario ó la dirección de envío.

### 5. Facultades

En esta sección se muestran las facultades asignadas al usuario.

Página 871

### 6. Datos de la operación

En esta sección se presenta si seleccionó la opción "Autorizar en forma remota", y contiene la siguiente información:

- Fecha límite: presenta la fecha límite en que puede autorizar la operación (30 días naturales).
- Hora límite: presenta la hora límite en que puede autorizar la operación (22:00 hrs.).

Al hacer clic en el botón "Regresar", aparecerá la anterior pantalla de captura de información para el alta de usuarios de BancaNet Empresarial.

Al hacer clic en el botón "Aceptar":

- 1. Si es usuario con facultades 8/10 con facultades individuales, se presentará la ventana o modal para ingresar su clave dinámica y aplicar su operación.
- 2. Si no seleccionó la opción "Autorizar en forma remota" de la pantalla de captura, y es usuario con facultad mancomunada 8/10, se le solicitará que ingrese la Segunda Firma Digital y Challenge Response del segundo autorizador.
- 3. Si seleccionó la opción "Autorizar en forma remota "de la pantalla de captura y es usuario con facultad mancomunada 8/10, no se le solicitará que ingrese clavé dinámica, su operación queda con estatus "Falta Segunda Firma", por lo que para aplicar la operación es necesario ingresar al menú Administración/→ Pendientes de Autorización para autorizar dicha operación.

BancaNet Empresarial

Página 872

| Empresarial                        |                                                                |                               | Martes 07 de Julio de :                  | javieralvarez@<br>2015, 12:00 Centro de México   Ú | Javier Álvarez   Empresa Demo S.A<br>empresademo.com.mx   55.55.1111.0000   2<br>lítimo acceso por BancaNet: 20/12/15 a las | a de C.V. 🏦 🌲 🖂 |
|------------------------------------|----------------------------------------------------------------|-------------------------------|------------------------------------------|----------------------------------------------------|----------------------------------------------------------------------------------------------------|-----------------|
| TAS TRANSFERENCIAS Y PAGO          | 5 IMPUESTOS Y CONTRIBUCIONES COBR                              | ANZA INVERSIONES SERVICIO     | SADICIONALES ADMINISTRACIO               | ŚΝ                                                 |                                                                                                    | SALIR           |
| uarios 🛗 Cuentas Propias           | Otras Cuentas (terceros) 🔗 Pen                                 | dientes de Autorización 🛛 🗐 C | hequeras 🔅 Configuración                 | A Notificaciones Banamex                           | Convertidor                                                                                                    |                 |
| suarios                            |                                                                |                               |                                          |                                                    |                                                                                                    |                 |
| Alta de Usuarios                   | Alta de Usuario<br>Confirme los datos del usuario y dé clic en | "Aceptar"                     |                                          |                                                    |                                                                                                    |                 |
| Administración de Usuarios         | Datos personales                                               | Nombre                        |                                          |                                                    | Mónica                                                                                                    |                 |
| Netkey Multiclientes               |                                                                | Apellido p                    | aterno                                   |                                                    | Ortiz                                                                                                    |                 |
| onoces nuestra nueva               |                                                                | Apellido m<br>Período de      | aterno<br>e renovación de clave de acces | D                                                  | Juárez<br>Trimestral                                                                                                    |                 |
| r favor avudanos a                 |                                                                |                               |                                          |                                                    |                                                                                                    |                 |
| lificarla.                         | Datos generales                                                | Calle y núr                   | nero exterior                            |                                                    | Benjamin Franklin 160                                                                                                    |                 |
| ENTRA AQUÍ                         |                                                                | Colonia                       |                                          |                                                    | México<br>Distrito Federal                                                                                                  |                 |
|                                    |                                                                | Ciudad                        |                                          |                                                    | Condesa                                                                                                    |                 |
|                                    |                                                                | Código po                     | stal                                     |                                                    | 11800                                                                                                    |                 |
| Qué desea hacer?                   |                                                                | Teléfono                      |                                          |                                                    | 52782000 ext. 1100                                                                                                    |                 |
| /er historial de Banca Electrónica |                                                                | Correo ele                    | ectrónico                                |                                                    | asanchez@banamex.com.mx                                                                                                    |                 |
| /er pendientes de autorizar        |                                                                |                               |                                          |                                                    |                                                                                                    |                 |
| <u>Dar de alta una cuenta</u>      | Claves de acceso                                               | Clave de a                    | cceso                                    |                                                    | ******                                                                                                    |                 |
|                                    | Asignación de<br>Netkey                                        | Netkey asi                    | gnado                                    |                                                    | El Netkey será enviado a la dirección cap                                                                                   | turada          |
|                                    | Alta de facultades                                             |                               |                                          |                                                    |                                                                                                    |                 |
|                                    | Consulta MXN                                                   | Operacione                    | s de Consulta                            |                                                    |                                                                                                    |                 |
|                                    |                                                                | Nivel                         | Individual                               | Mancomunada                                        | Operable                                                                                                    | Período         |
|                                    |                                                                | 1                             | 10,000.00                                | 10,000.00                                          | 10,000.00                                                                                                    | Semestral       |
|                                    | Consulta USD                                                   | Operacione                    | s de Consulta                            |                                                    |                                                                                                    |                 |
|                                    |                                                                | Nivel                         | Individual                               | Mancomunada                                        | Operable                                                                                                    | Período         |
|                                    |                                                                | 1                             | 1,000.00                                 | 1,000.00                                           | 1,000.00                                                                                                    | Semestral       |
|                                    | Datos de la operación                                          |                               |                                          |                                                    |                                                                                                    |                 |
|                                    | Operaciones adicionales                                        | La autorizad                  | ción remota debe de realizars            | e antes de la fecha y hora lír                     | nite.                                                                                                    |                 |
|                                    |                                                                | Fecha limit                   | te                                       |                                                    | 12/08/2013<br>22:00 hrs                                                                                                    |                 |
|                                    |                                                                |                               |                                          |                                                    | aa. oo mo.                                                                                                    |                 |
|                                    |                                                                |                               |                                          |                                                    |                                                                                                    |                 |

🝪 Banamex

D.R. @ Copyright 2009, Derechos Reservados. Banco Nacional de México, S.A., integrante de Grupo Financiero Banamex. Isabel la Católica 44. Centro Histórico. Del. Cuauhtémoc. C.P. 06000, México, Distrito Federal, México

BancaNet Empresarial

Página 873

Pantalla Clave dínamica (usuario con factulades individaules 8/10)

| Clave dinámica                                                                                                    |                                                                                                 |
|----------------------------------------------------------------------------------------------------|-------------------------------------------------------------------------------------------------|
| Encienda su NetKey, teclee su PIN; al desplegarse la palabra<br>"HOST?" digite el número "9". Al aparecer la palabra<br>"CHALLNG?" introduzca en su NetKey la siguiente clave: | Presione ENT. Su NetKey generará una clave dinámica que<br>deberá digitar en el siguiente campo |
| CHALLNG: 24011985                                                                                                    | Clave dinámica                                                                                  |
| Cancolar                                                                                                    | Continuar                                                                                       |

Pantalla Segunda Firma Digital (usuario con factulades mancomunadas 8/10)

| Segunda Firma Digital                                                                                    |                        |
|----------------------------------------------------------------------------------------------------|------------------------|
| Esta operación requiere de una Segunda Firma Digital<br>de otro ejecutivo facultado del cliente firmado. | Segunda Firma Digital: |
| Cancelar                                                                                                 | Continuar              |

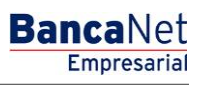

Página 874

### » Proceso de alta de usuarios - Aplicación

### ¿Qué encuentro en esta página?

En esta página puede ver el detalle de su operación con las siguientes leyendas:

- Estatus Aplicado: Su operación ha sido Aplicada con el número de autorización 123456.
- Estatus Pendiente de Autorizar: Su operación requiere ser autorizada por otro usuario vía remota.

### ¿Cómo puedo obtener los datos que me interesan?

La página está compuesta por las siguientes secciones:

### 1. Datos personales

En esta sección se muestra la siguiente información:

- Nombre
- Apellido paterno
- Apellido materno
- Periodo de renovación de la clave de acceso

### 2. Datos generales

En esta sección se muestra la siguiente información:

- Calle y número
- Colonia
- Estado
- Ciudad
- Código postal
- Teléfono
- Celular
- Correo electrónico

### 3. Claves de acceso

Esta sección muestra dos opciones para la clave de acceso: *Enmascarada por \*'s* (asteriscos) o *Sin ser visible con \*'s (asteriscos)*.

### 4. Asignación de NetKeys

En esta sección se muestra el número de serie del NetKey asignado al usuario ó la dirección de envío.

### 5. Facultades

En esta sección se muestran las facultades asignadas al usuario.

Página 875

### 6. Datos de la operación

En esta sección se presenta si seleccionó la opción "Autorizar en forma remota" en la pantalla de captura, y contiene la siguiente información:

- Fecha límite: presenta la fecha límite en que puede autorizar la operación (30 días naturales).
- Hora límite: presenta la hora límite en que puede autorizar la operación (22:00 hrs).

BancaNet Empresarial

Página 876

|                                             |                                        |                         | marites un de Júlio          | so zoro, iz.oo centro de mexico i | eanno doceao por paricanet. 20/12/15 a las |           |
|---------------------------------------------|----------------------------------------|-------------------------|------------------------------|-----------------------------------|--------------------------------------------|-----------|
| TAS TRANSFERENCIAS Y PAGOS                  | IMPUESTOS Y CONTRIBUCIONES COBRANZA    | INVERSIONES SERVICIO    | S ADICIONALES ADMINISTRA     | CIÓN                              |                                            | SA        |
| uarios 📑 Cuentas Propias                    | Otras Cuentas (terceros) OPendientes   | de Autorización 📰 (     | Chequeras 🔅 Configuració     | n 🏠 Notificaciones Banamex        | Convertidor                                |           |
| uarios                                      |                                        |                         |                              |                                   |                                            |           |
| Alta de Usuarios                            | Alta de Usuario                        |                         |                              |                                   |                                            |           |
| dministración de Usuarios                   | Su operación requiere ser autorizada p | or otro usuario vía rem | nota.                        |                                   |                                            |           |
| letkey Multiclientes                        |                                        |                         |                              |                                   |                                            |           |
| onoces nuestra nueva<br>ción de Multipagos? | Autorizadores                          | Usuario 13              | 3                            |                                   | Mónica Ortiz Juárez                        |           |
| favor ayudanos a                            | Datos Personales                       |                         |                              |                                   |                                            |           |
| ficarla.                                    | Dates reformates                       | Estatus<br>Número d     | e autorización               |                                   | Falta segunda firma<br>123456              |           |
| ENTRA AQUÍ                                  |                                        | Nombre                  |                              |                                   | Mónica                                     |           |
| anno linger                                 |                                        | Apellido p              | aterno                       |                                   | Ortiz                                      |           |
|                                             |                                        | Apellido n              | naterno                      |                                   | Juárez                                     |           |
| Qué desea hacer?                            |                                        | Periodo d               | e renovación de clave de acc | eso                               | Trimestral                                 |           |
| er historial de Banca Electrónica           |                                        |                         |                              |                                   |                                            |           |
| er pendientes de autorizar                  | Datos generales                        | Estatus                 |                              |                                   | Falta segunda firma                        |           |
| ar de alta una cuenta                       |                                        | Número d                | e autorización               |                                   | 123456                                     |           |
|                                             |                                        | Calle y nu<br>Colonia   | mero exterior                |                                   | Benjamin Franklin 160<br>México            |           |
|                                             |                                        | Estado                  |                              |                                   | Distrito Federal                           |           |
|                                             |                                        | Ciudad                  |                              |                                   | Condesa                                    |           |
|                                             |                                        | Código po               | ostal                        |                                   | 11800                                      |           |
|                                             |                                        | Teléfono                |                              |                                   | 52782000 ext. 1100                         |           |
|                                             |                                        | Correo ele              | ectrónico                    |                                   | asanchez@banamex.com.mx                    |           |
|                                             |                                        |                         |                              |                                   |                                            |           |
|                                             | Claves de acceso                       | Clave de a              | acceso                       |                                   | ******                                     |           |
|                                             | Asignación de<br>Netkey                | Estatus                 |                              |                                   | Falta segunda firma                        |           |
|                                             | Equiltados                             |                         |                              |                                   |                                            |           |
|                                             | Facultades                             |                         |                              |                                   |                                            |           |
|                                             | Operaciones de Consulta MXN            | Operacione              | es de Consulta               |                                   |                                            |           |
|                                             |                                        | Estatus                 | ión                          |                                   | Falta segunda firma                        |           |
|                                             |                                        | Autorizaci              |                              |                                   | 100 100                                    |           |
|                                             |                                        | Nivel                   | Individual                   | Mancomunada                       | operable                                   | Período   |
|                                             |                                        | 1                       | 10,000.00                    | 10,000.00                         | 10,000.00                                  | Semestral |
|                                             | Operaciones de Consulta USD            | Operacione              | es de Consulta               |                                   |                                            |           |
|                                             |                                        | Estatue                 |                              |                                   | Falta segunda firma                        |           |
|                                             |                                        | Autorizaci              | ión                          |                                   | 123456                                     |           |
|                                             |                                        | Nivel                   | Individual                   | Mancomunada                       | Operable                                   | Período   |
|                                             |                                        | 1                       | 1,000.00                     | 1,000.00                          | 1,000.00                                   | Semestral |
|                                             | Datos de la operación                  |                         |                              |                                   |                                            |           |
|                                             | Operaciones adicionales                | La autoriza             | ción remota debe de realiza  | rse antes de la fecha y hora lí   | mite.                                      |           |
|                                             |                                        | Fecha limi              | ite                          |                                   | 12/08/2013                                 |           |
|                                             |                                        | Hora limite             | e                            |                                   | 22:00 hrs.                                 |           |

Banamex D.R. @ Copyright 2009, Derechos Reservados. Banco Nacional de México, S.A., Integrante de Grupo Financiero Banamex. Isabel la Católica 44. Centro Histórico. Del. Cuauhtémoc. C.P. 05000, México, Distrito Federal, México

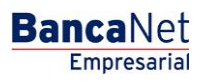

### » Administración de usuarios

### ¿Qué encuentro en esta página?

En esta página puede modificar o dar de baja a los usuarios de BancaNet Empresarial, así como cambiar el estatus de cada uno de los usuarios.

### ¿Cómo puedo obtener los datos que me interesan?

La página está compuesta por las siguientes secciones:

### 1. Administración de usuarios

En esta sección se muestra la siguiente información:

- Num. Usuario: Se presenta una liga; al hacer clic en ella, aparecerá una pantalla de consulta donde puede modificar la información del usuario.
- Nombre de usuario
- Estatus de usuario: los cuales pueden ser:
  - o Activo
  - o Inactivo
  - o Cancelado
  - o Vencido
  - o Bloqueado
- NetKey: muestra el número de serie del NetKey asignado al usuario.
- Estatus de NetKey: los cuales pueden ser:
  - o Activo
  - o Sin Netkey
- Liga *Cambiar Estatus de Usuario:* Esta liga ejecuta la acción contraria al estatus actual del usuario, como se ejemplifica a continuación:

| Estatus  | Liga    | Acción                                                                                                    |
|----------|---------|----------------------------------------------------------------------------------------------------|
| Inactivo | Activar | Al hacer clic, aparecerá la pantalla de cambio de clave de acceso. Si<br>cuenta con facultades individuales y hace clic en el botón "Aceptar",<br>se le solicitará que ingrese su Challenge para aplicar su operación, Si<br>tiene facultades Mancomunadas es necesario hacer clic en la opción<br>"Autorizar en forma remota". |

BancaNet Empresarial

Página 878

|           |             | » Usuarios                                                                                                    |                                                                                                    |                                                                                                    |                                                                                 | 0                                                                                  |
|-----------|-------------|----------------------------------------------------------------------------------------------------|----------------------------------------------------------------------------------------------------|----------------------------------------------------------------------------------------------------|---------------------------------------------------------------------------------|------------------------------------------------------------------------------------|
|           |             | Alta de Usuarlos<br>Administración de Usuarlos                                                                    | Administración de Usuario<br>Reinicie la clave de acceso para regr<br>Usuario 28. DANIEL LOPEZA.OPEZ      | resar este usuario à estatus 'Pendiente'.                                                                 |                                                                                 |                                                                                    |
|           |             | Netkey Multicinemes                                                                                               | Claves de acceso                                                                                          | Clave de acorso                                                                                           | Confirme clave de accesio                                                       |                                                                                    |
|           |             | Demo<br>BancaNet                                                                                                  |                                                                                                    |                                                                                                    |                                                                                 |                                                                                    |
|           |             | Empresarial                                                                                                    | Opciones<br>adicionales                                                                                   | Autorizar en forma remota                                                                                 |                                                                                 |                                                                                    |
|           |             | ¿Cuil desse hacer?<br>Ver herseld de Barca Dectrónica                                                             |                                                                                                    |                                                                                                    |                                                                                 | Continuar                                                                          |
|           |             | Dec de aña una cuerta                                                                                             |                                                                                                    |                                                                                                    |                                                                                 |                                                                                    |
|           |             |                                                                                                    |                                                                                                    |                                                                                                    |                                                                                 |                                                                                    |
|           |             | Consultas I Transferencias y Pagos I in                                                                           | novertos y Contribuciones I Cobranza I IV                                                                 | wersiones   Servicios Adicionales   Administra                                                            | cite                                                                            | Copyright                                                                          |
|           |             |                                                                                                    |                                                                                                    |                                                                                                    |                                                                                 |                                                                                    |
| Activo    | Bloquear    | Al hacer clic, ap<br>bloquear al usu<br>en el botón "Ac<br>aplicar su opera<br>hacer clic en la<br>ventana haga c | parecerá una<br>Jario. Si cuent<br>ceptar'', se le<br>ación, Si tiene<br>a opción "Aut<br>lic en el botór | ventana pidién<br>ta con facultad<br>solicitará que<br>e facultades Ma<br>orizar en form<br>n "Cancelar". | dole que conf<br>es individuale<br>ingrese su Cl<br>ancomunadas<br>a remota". P | irme si desea<br>es y hace clic<br>hallenge para<br>es necesario<br>bara cerrar la |
|           |             |                                                                                                    |                                                                                                    | Martes 07 de Julio de 2015, 12                                                                            | javieralvarez@empresademo.<br>:00 Centro de México   Último acceso p            | com.mx   55:55:1111.0000   <u>Actualiz</u><br>or BancaNet: 20/12/15 a las 01:30:   |
|           |             | IMPUESTOS Y CONTRIBUCIONES CO                                                                                     |                                                                                                    | ADICIONALES ADMINISTRACIÓN                                                                                |                                                                                 |                                                                                    |
|           |             | 📑 Otras Cuentas (terceros) 🛛 🔗 P                                                                                  | Pendientes de Autorización 📰 Chi                                                                          | equeras 🔅 Configuración 🔒 N                                                                               | otificaciones Banamex 🛛 🔒 Conve                                                 | rtidor                                                                             |
|           |             |                                                                                                    | ·                                                                                                    |                                                                                                    |                                                                                 |                                                                                    |
|           |             | Administración de us<br>Administre sus usuarios pudier                                                            | suario 12                                                                                                 | Mónica Ortíz Juárez                                                                                       |                                                                                 | le clic en la liga correspondien                                                   |
|           |             |                                                                                                    |                                                                                                    |                                                                                                    |                                                                                 |                                                                                    |
|           |             | Num. usuario                                                                                                    | Dpciones adicionales                                                                                      | Autorizar en forma remota                                                                                 |                                                                                 | Estatus de Usuario Dar<br>Dar                                                      |
|           |             | 02                                                                                                    | Cancelar                                                                                                  |                                                                                                    | Continuar                                                                       | ar Dar                                                                             |
|           |             | 04 Mónica,                                                                                                    | Ortiz/Juárez Cancelado                                                                                    |                                                                                                    | N/A -                                                                           | Dar                                                                                |
|           |             |                                                                                                    |                                                                                                    |                                                                                                    |                                                                                 |                                                                                    |
|           |             |                                                                                                    |                                                                                                    |                                                                                                    |                                                                                 |                                                                                    |
| Plaguanda | Dashlaguaar | Al bacor clic ar                                                                                                  |                                                                                                    | vontana nidián                                                                                            |                                                                                 | irmo si dosoa                                                                      |
| Dioqueado | Despiodreal | desbloquear al<br>clic en el botór<br>para aplicar su<br>necesario hace<br>cerrar la ventar                       | usuario. Si cu<br>n "Aceptar", s<br>u operación,<br>r clic en la op<br>na haga clic er                    | uenta con facu<br>se le solicitará<br>Si tiene facu<br>oción "Autoriza<br>n el botón "Can                 | Itades indivic<br>que ingrese<br>Itades Manco<br>r en forma re<br>celar".       | luales y hace<br>su Challenge<br>omunadas es<br>emota". Para                       |

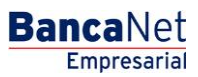

Página 879

|                                                                                                    | nvertidor                                                                                                    |
|----------------------------------------------------------------------------------------------------|----------------------------------------------------------------------------------------------------|
| Administración de us<br>Administración de us<br>Administración de us<br>Administración de us<br>Administración de us<br>Administración de us<br>Pesbloquear usuario<br>Usuario 12 Ménica Ortiz Juárez<br>Opciones<br>adicionales Autorizar en forma remota<br>Concelar<br>Mánica, Ortiz/Juárez Cancelado N/A - | e cilo en la liga correspondiente<br>Estatus de Usuario Dar c<br>Dar d<br>Dar d<br>Dar d<br>Dar d<br>Dar d<br>Dar d<br>Dar d<br>Dar d |

• Liga *Dar de baja*: Al hacer clic, aparecerá una ventana pidiéndole que confirme si desea eliminar al usuario. Si cuenta con facultades individuales y hace clic en el botón "Aceptar", se le solicitará que ingrese su Challenge para aplicar su operación, Si tiene facultades Mancomunadas es necesario hacer clic en la opción "Autorizar en forma remota". Para cerrar la ventana haga clic en el botón "Cancelar".

| Banc<br>Em            | aNet<br>presarial            |                                |                         | N                    | lartes 07 de Julio de 2015, 12:0 | Javier Álvar<br>javieralvarez@empresademo.c<br>0 Centro de México   Último acceso po | ez   Empresa Demo S.A<br>om.mx   55.55.1111.0000   <u>A</u><br>r BancaNet: 20/12/15 a las | de C.V.<br>ctualizar<br>01:30:54          | ♠ ⊠ ☆ |
|-----------------------|------------------------------|--------------------------------|-------------------------|----------------------|----------------------------------|--------------------------------------------------------------------------------------|-------------------------------------------------------------------------------------------|-------------------------------------------|-------|
| INSULTAS TR           |                              |                                |                         |                      | S ADMINISTRACIÓN                 |                                                                                      |                                                                                           |                                           | SALIR |
| C Usuarios            | Cuentas Propias              | Otras Cuentas (terceros)       | Pendientes de Autori    | zación 📼 Chequeras ' | 🛱 Configuración 斗 Not            | ificaciones Banamex 👔 🕻 Conver                                                       | idor                                                                                      |                                           |       |
| Usua                  | rios                         | Administración de us           | Baja de usuario         |                      |                                  |                                                                                      |                                                                                           |                                           | 80    |
| Admini                | stración de Usuarios         | Administre sus usuarios pudier | Usuario 12              |                      | Mónica Ortíz Juárez              |                                                                                      | le clic en la liga corresp                                                                | ondiente.                                 |       |
| Netkey                | Multiclientes                | Num. usuario<br><u>01</u>      | Opciones<br>adicionales | Autorizar en f       | forma remota                     |                                                                                      | status de Usuario                                                                         | Dar de Baja Usuario<br><u>Dar de Baja</u> |       |
| opción o<br>Por favor | de Multipagos?<br>ayudanos a | <u>02</u><br><u>03</u>         | Cancelar                |                      |                                  | Continuar                                                                            | ar                                                                                        | <u>Dar de Baja</u><br>Dar de Baja         |       |
| calificarla           |                              |                                | Monica, Urtiz/Juarez    | Cancelado            |                                  |                                                                                      |                                                                                           | <u>Dar de Baja</u>                        |       |
| ¿Qué de               | esea hacer?                  |                                |                         |                      |                                  |                                                                                      |                                                                                           |                                           |       |

Una vez que se ha aplicado la transacción, se actualizará el listado de usuarios mostrando el nuevo estatus del usuario (para operaciones con facultad Individual). Al dar de baja al usuario, éste seguirá mostrándose en el listado con estatus de "Cancelado".

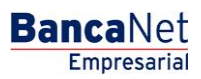

Página 880

| BancaNet<br>Empresarial                            |                                                          |                                                             | Ма                                                             | rtes 07 de Julio de 20               | javieralvarez@en<br>15, 12:00 Centro de México   Últii<br>- | lavier Álvarez   Empresa Demo S.A<br>presademo.com.mx   55.55.1111.0000   A<br>no acceso por BancaNet: 20/12/15 a las | . de C.V.           | ♠ ⊠ ☆ |
|----------------------------------------------------|----------------------------------------------------------|-------------------------------------------------------------|----------------------------------------------------------------|--------------------------------------|-------------------------------------------------------------|----------------------------------------------------------------------------------------------------|---------------------|-------|
| CONSULTAS TRANSFERENCIAS Y PAGOS                   | IMPUESTOS Y CONTRIBUC                                    | ONES COBRANZA INVERSION                                     | NES SERVICIOS ADICIONALES                                      | ADMINISTRACIÓN                       |                                                             |                                                                                                    |                     | SALIR |
| O Usuarios Cuentas Propias                         | Otras Cuentas (terceros                                  | s) Pendientes de Autoriza                                   | ación 📼 Chequeras 🐇                                            | Configuración .                      | Notificaciones Banamex                                      | Convertidor                                                                                                    |                     |       |
| Usuarios<br>Alta de Usuarios                       | Administración de u<br>Administre sus usuarios pue       | ISUATIOS<br>Jiendo consultar y modificar datos              | personales, datos generales y                                  | facultades, así mism                 | o podrá cambiar el estatus o dar                            | os de baja, solo de clic en la liga corresp                                                                           | oondiente.          | 80    |
| Administración de Usuarios<br>Netkey Multiclientes |                                                          |                                                             |                                                                |                                      |                                                             |                                                                                                    |                     | ₽     |
|                                                    | Num. usuano                                              | Nombre de usuario                                           | Estatus de usuario                                             | NetKey                               | Estatus del NetKey                                          | Cambiar Estatus de Usuario                                                                                            | Dar de Baja Usuario |       |
| ¿Conoces nuestra nueva                             | 02                                                       | Mónica, Ortiz/Juárez                                        | Inactivo                                                       | K006060                              | Activo                                                      | Bloquear                                                                                                    | Dar de Baja         |       |
| opción de Multipagos?                              | 03                                                       | Mónica, Ortiz/Juárez                                        | Bloqueado                                                      |                                      | Sin Netkey                                                  | Desbloquear                                                                                                    | Dar de Baia         |       |
| Por favor ayudanos a calificarla.                  | <u>04</u>                                                | Mónica, Ortiz/Juárez                                        | Cancelado                                                      |                                      | N/A                                                         | -                                                                                                    | Dar de Baja         |       |
| ENTRA AQUÍ                                         |                                                          |                                                             |                                                                |                                      |                                                             |                                                                                                    |                     |       |
| ¿Qué desea hacer?                                  |                                                          |                                                             |                                                                |                                      |                                                             |                                                                                                    |                     |       |
| • Ver historial de Banca Electrónica               |                                                          |                                                             |                                                                |                                      |                                                             |                                                                                                    |                     |       |
| • Ver pendientes de autorizar                      |                                                          |                                                             |                                                                |                                      |                                                             |                                                                                                    |                     |       |
| Dar de alta una cuenta                             |                                                          |                                                             |                                                                |                                      |                                                             |                                                                                                    |                     |       |
|                                                    |                                                          |                                                             |                                                                |                                      |                                                             |                                                                                                    |                     |       |
| 🍪 Banamex D.R. Isab                                | @ Copyright 2009, Derech<br>el la Católica 44. Centro Hi | os Reservados. Banco Nacio<br>stórico. Del. Cuauhtémoc. C.F | nal de México, S.A., integran<br>? 06000, México, Distrito Feo | te de Grupo Financi<br>Ieral, México | iero Banamex.                                               |                                                                                                    |                     |       |

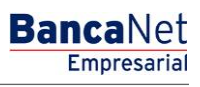

Página 881

### » Consulta como usuario administrador

### ¿Qué encuentro en esta página?

En esta página puede ver el detalle de un usuario administrador con Módulos 8 y 10 de BancaNet Empresarial.

### ¿Cómo puedo obtener los datos que me interesan?

La página está compuesta por las siguientes secciones:

### 1. Datos personales

En esta sección se muestra la siguiente información:

- Nombre
- Apellido paterno
- Apellido materno
- Periodo de renovación de la clave de acceso
- Botón "Modificar": Al hacer clic en este botón, aparecerá la pantalla de *Modificación de datos personales.*

### 2. Datos generales

En esta sección se muestra la siguiente información:

- Calle y número
- Colonia
- Estado
- Ciudad
- Código postal
- Teléfono
- Celular
- Correo electrónico
- Botón "Modificar": Al hacer clic en este botón, aparecerá la pantalla de *Modificación de Datos generales.*

### 3. Claves de acceso

En esta sección se muestra la siguiente información:

- Clave de acceso: Enmascarada por \*'s (asteriscos) o Sin ser visible con \*'s (asteriscos).
- Botón "Modificar": Al hacer clic en este botón, aparecerá la pantalla de *Modificación de claves de acceso*.

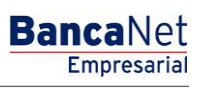

Página 882

### 4. Asignación de NetKeys

En esta sección se muestra la siguiente información:

- NetKey asignado: Indica el número de serie del NetKey asignado al usuario.
- Botón "Modificar": Al hacer clic en este botón, aparecerá la pantalla de *Modificación de asignación de NetKeys*.

### 5. Facultades

En esta sección se muestran las facultades asignadas al usuario.

• Botón "Modificar": Al hacer clic en este botón, aparecerá la pantalla de *Modificación de información de facultades.* 

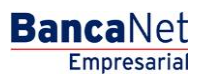

Página 883

| BancaNet<br>Empresarial                   |                                                                                                    | javieralvarez(<br>Martes 07 de Julio de 2015, 12:00 Centro de México )                                                                                                    | Javier Álvarez   Empresa Demo S.A. de C.V.<br>⊉empresademo.com.mx   55.55.1111.0000   <u>Actualizar</u><br>Útlimo acceso por BancaNet: 20/12/15 a las 01:30:54 | ▲ 🜲 🖾 🌣                                                                                                    |
|-------------------------------------------|----------------------------------------------------------------------------------------------------|----------------------------------------------------------------------------------------------------|----------------------------------------------------------------------------------------------------|----------------------------------------------------------------------------------------------------|
| CONSULTAS TRANSFERENCIAS Y PAGOS          | IMPUESTOS Y CONTRIBUCIONES COBRANZA INVERSIO                                                                                                    | NNES SERVICIOS ADICIONALES ADMINISTRACIÓN                                                                                                    |                                                                                                    | SALIR                                                                                                    |
| O Usuarios Cuentas Propias                | Otras Cuentas (terceros) OPendientes de Autoria                                                                                                    | zación 📼 Chequeras 🙀 Configuración 💭 Notificaciones Banameo                                                                                                    | K 🔒 🔒 Convertidor                                                                                                    |                                                                                                    |
| Usuarios                                  |                                                                                                    |                                                                                                    |                                                                                                    | 0                                                                                                    |
| Alta de Usuarios                          | Administración de usuarios                                                                                                    |                                                                                                    |                                                                                                    |                                                                                                    |
| Administración de Usuarios                | Datos Personales                                                                                                    | Número de usuario                                                                                                    | 01                                                                                                    |                                                                                                    |
| Netkey Multiclientes                      |                                                                                                    | Estatus                                                                                                    | Activo                                                                                                    |                                                                                                    |
|                                           |                                                                                                    | Nombre                                                                                                    | Mónica                                                                                                    |                                                                                                    |
| ¿Conoces nuestra nueva                    |                                                                                                    | Apellido paterno<br>Apellido materno                                                                                                    | Ortiz<br>Juárez                                                                                                    |                                                                                                    |
| opción de Multipagos?                     |                                                                                                    | Periodo de renovación de clave de acceso                                                                                                    | Trimestral                                                                                                    |                                                                                                    |
| Por favor ayudanos a calificarla.         |                                                                                                    |                                                                                                    |                                                                                                    | Modificar                                                                                                    |
| ENTRA AQUÍ                                |                                                                                                    |                                                                                                    |                                                                                                    |                                                                                                    |
| ENTRANÇOI                                 | Datos Generales                                                                                                    | Calle v número exterior                                                                                                    | Benjamin Franklin 160                                                                                                    |                                                                                                    |
|                                           |                                                                                                    | Colonia                                                                                                    | México                                                                                                    |                                                                                                    |
| ¿Qué desea hacer?                         |                                                                                                    | Estado                                                                                                    | Distrito Federal                                                                                                    |                                                                                                    |
|                                           |                                                                                                    | Ciudad                                                                                                    | Condesa                                                                                                    |                                                                                                    |
| <u>Ver historial de Banca Electrónica</u> |                                                                                                    | Código postal                                                                                                    | 11800                                                                                                    |                                                                                                    |
| <u>Ver pendientes de autorizar</u>        |                                                                                                    | Celular                                                                                                    | 0445513339133                                                                                                    |                                                                                                    |
| • Dar de alta una cuenta                  |                                                                                                    | Correo electrónico                                                                                                    | asanchez@banamex.com.mx                                                                                                    |                                                                                                    |
|                                           |                                                                                                    |                                                                                                    |                                                                                                    | Modificar                                                                                                    |
|                                           | Claves de Acceso                                                                                                    | Clave de acceso                                                                                                    | *******                                                                                                    |                                                                                                    |
|                                           | Asignación de                                                                                                    | Netkey asignado                                                                                                    | KIRGIRO                                                                                                    | Modificar                                                                                                    |
|                                           | Netkey                                                                                                    | Estatus                                                                                                    | Activo                                                                                                    | Modificar                                                                                                    |
|                                           | Faculitades <ul> <li>Módulo 02: Solicitud de chequeras</li> <li>Módulo 02: Solicitud de chequeras</li> <li>Módulo 03: Transferencias entre cuentas p</li> <li>Módulo 05: Transferencias a otras cuentas</li> <li>Módulo 06: Transferencias a cuentas de otr</li> <li>Módulo 07: Internacional</li> <li>Módulo 09: Chequera Protegida</li> <li>Módulo 10: Administración de Cuentas, Usu</li> <li>Módulo 10: Administración de Cuentas, Usu</li> <li>Módulo 10: Administración de Cuentas, Usu</li> <li>Módulo 10: Confirmaciones y Liquidaciones</li> <li>Módulo 18: Confirmaciones y Liquidaciones</li> <li>Módulo 19: Nomina Integral - Administración</li> <li>Módulo 20: Inomina - Creación de acrbhvos</li> <li>Módulo 21: Consulta Generates Cobranza</li> <li>Módulo 22: Consulta Cheques Devueltos</li> <li>Módulo 22: Spago de Servicios, Tarjetas de Cl</li> <li>Módulo 24: Estado de cuenta Fiduciario</li> </ul> | ropias, Inversiones y Contribuciones<br>Banamox y Pago de Impuestos Federales<br>cos Bancos y Ordenes de Pago<br>a, otras cuentas y cobranza)<br>arrios y Notificaciones<br>ración de estructuras<br>o n de Tarjetas |                                                                                                    | Asignar     Asignar     Asignar |
|                                           |                                                                                                    |                                                                                                    |                                                                                                    | Modificar                                                                                                    |

Banamex D.R. @ Copyright 2009, Derechos Reservados. Banco Nacional de México, S.A., integrante de Grupo Financiero Banamex. Isabel la Católica 44. Centro Histórico. Del. Cuauhtémoc. C.P. 06000, México, Distrito Federal, México

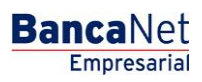

Página 884

### » Modificación de usuario - Datos Personales

### ¿Qué encuentro en esta página?

En esta página debe capturar los datos a modificar.

### ¿Cómo puedo obtener los datos que me interesan?

La página está compuesta por las siguientes secciones:

### 1. Datos personales

En esta sección debe capturar la información que desea modificar, la cual se muestra de la siguiente forma:

- Registre el nombre.
- Registre el apellido paterno.
- Registre el apellido materno.
- Seleccione el periodo de renovación de la clave de acceso:
  - o Diario
  - o Semanal
  - o Quincenal
  - o Mensual
  - o Bimestral
  - o Trimestral

### 2. Opciones adicionales (únicamente para facultades 8/10 mancomunadas)

- Autorizar en forma remota:
  - Al seleccionar esta opción, se desplegará un mensaje informándole la hora y fecha límite en que puede autorizar el alta del nuevo usuario (menú "Pendientes de Autorización").

Al hacer clic en el botón "Continuar", aparecerá la pantalla de confirmación.

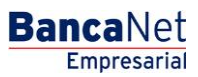

Página 885

| BancaNet<br>Empresarial                                                                                                   |                                                                                          | Martes 07 de Julio c                                             | <b>Javier Álvarez</b><br>javieralvarez@empresademo.com<br>de 2015, 12:00 Centro de México   Último acceso por B | Empresa Demo S.A. de C.V.<br>.mx   55.55.1111.0000   <u>Actualizar</u><br>ancaNet: 20/12/15 a las 01:30:54 | ▲ 🜲 🖾 🌣 |
|----------------------------------------------------------------------------------------------------|------------------------------------------------------------------------------------------|------------------------------------------------------------------|----------------------------------------------------------------------------------------------------|----------------------------------------------------------------------------------------------------|---------|
| CONSULTAS TRANSFERENCIAS Y PAGOS                                                                                          | IMPUESTOS Y CONTRIBUCIONES COBRANZA INVER                                                | SIONES SERVICIOS ADICIONALES ADMINISTRA                          | CIÓN                                                                                                    |                                                                                                    | SALIR   |
| O Usuarios Cuentas Propias                                                                                                | Otras Cuentas (terceros) Oras e Aut                                                      | orización 📧 Chequeras 🔅 Configuración                            | n 🗘 Notificaciones Banamex 👔 Convertido                                                                         | r                                                                                                    |         |
| Usuarios<br>Alta de Usuarios                                                                                              | Administración de usuarios<br>A través del administrador usted podrá actualizar los date | os del usuario, cambiar su estatus de acceso y luegi             | o dar cilc en "Aceptar".                                                                                        |                                                                                                    | 0       |
| Administración de Usuarios<br>Netkey Multiclientes                                                                        | Datos del usuario                                                                        | Número de usuario<br>Estatus<br>Nombre                           | 01<br>Activo<br>Apellido paterno                                                                                | Apellido materno                                                                                           |         |
| ¿Conoces nuestra nueva<br>opción de Multipagos?<br>Por favor ayudanos a<br>calificarla.                                   |                                                                                          | Mónica Período de renovación de clave Trimestral                 | Sanchez                                                                                                    | Juárez                                                                                                    |         |
| ENTRA AQUÍ                                                                                                    | Opciones<br>adicionales                                                                  | Autorizar en forma remota<br>La operación debe ser autorizada an | tes de las 22:00 hrs del 12/08/2013                                                                             |                                                                                                    |         |
| Ver historial de Banca Electrónica     Ver pendientes de autorizar     Dar de ata una cuenta WEBTEXT01-ND001-LACINTGTDUAS |                                                                                          |                                                                  |                                                                                                    |                                                                                                    | Aceptar |

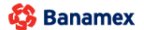

D.R. @ Copyright 2009, Derechos Reservados. Banco Nacional de México, S.A., integrante de Grupo Financiero Banamex. Isabel la Católica 44. Centro Histórico. Del. Cuauhtémoc. C.P. 06000, México, Distrito Federal, México

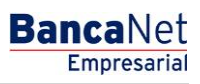

Página 886

### » Modificación de datos generales - Datos Generales

### ¿Qué encuentro en esta página?

En esta página debe capturar los datos a modificar.

### ¿Cómo puedo obtener los datos que me interesan?

La página está compuesta por las siguientes secciones:

### 1. Datos generales

En esta sección debe registrar la información que desea modificar, la cual se aparece de la siguiente forma:

- Registre calle y número.
- Ingrese la colonia.
- Seleccione el estado de la República Mexicana.
- Elija la ciudad.
- Ingrese el código postal.
- Ingrese el teléfono.
- Ingrese el número de celular.
- Ingrese el correo electrónico.

### 2. Opciones adicionales (únicamente para facultades 8/10 mancomunadas)

- Autorizar en forma remota:
  - Al seleccionar esta opción, se desplegará un mensaje informándole la hora y fecha límite en que puede autorizar el alta del nuevo usuario (menú "Pendientes de Autorización").

Al hacer clic en el botón "Continuar", aparecerá la pantalla de confirmación.

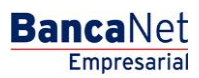

Página 887

| BancaNet<br>Empresarial                                                                                                    |                                                               | Martes 07 de Julio de 20                                                                                  | <b>Javier Álvarez  </b><br>javieralvarez@empresademo.com.n<br>15, 12:00 Centro de México   Útimo acceso por Ba | Empresa Demo S.A. de C.V.<br>fx   55.55.1111.0000   <u>Actualizar</u><br>ncaNet: 20/12/15 a las 01:30:54 | ⊠ ‡  |
|----------------------------------------------------------------------------------------------------|---------------------------------------------------------------|----------------------------------------------------------------------------------------------------|----------------------------------------------------------------------------------------------------|----------------------------------------------------------------------------------------------------|------|
| CONSULTAS TRANSFERENCIAS Y PAGOS                                                                                                    | IMPUESTOS Y CONTRIBUCIONES COBRANZA IN                        | IVERSIONES SERVICIOS ADICIONALES ADMINISTRACIÓN                                                           | 🗘 Notificaciones Banamex 🛛 🔒 Convertidor                                                                       | SA                                                                                                    | LIR  |
| Usuarios<br>Alta de Usuarios                                                                                                    | Administración de usuarios<br>Usuario 12, Mónica Ortiz Juárez |                                                                                                    |                                                                                                    |                                                                                                    | 0    |
| Administración de Usuarios<br>Netkey Multiclientes<br>¿Conoces nuestra nueva<br>opción de Multipagos?<br>Por favor ayudanos a<br>calificarla.        | Datos Generales                                               | Calle y número exterior<br>Avenida Revolución<br>Estado<br>DISTRITO FEDERAL<br>Teléfono<br>Lada Tel. ext. | Ciudad<br>ALVARO OBREGON<br>Celular<br>5513334193                                                              | Colonia<br>Condesa<br>Código Postal<br>1180<br>Correo electrónico<br>asanchez@banamex.com.mx             |      |
| ENTRA AQUÍ                                                                                                    | Opciones<br>adicionales                                       | Autorizar en forma remota                                                                                 |                                                                                                    |                                                                                                    |      |
| Qué desea hacer?  Ver historial de Banca Electrónica  Ver pendientes de autorizar  Dar de ata una cuenta  WEBTEXT01-ND001-LACINTGTDUAS  Banamex  Res | 18V<br>@ Copyright 2009, Derectors Reservados, Banc           | o Nacional de México, S.A., integrante de Grupo Financ                                                    | iero Banamex.                                                                                                  | Cont                                                                                                    | nuar |

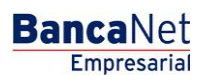

Página 888

### » Modificación de clave de acceso

### ¿Qué encuentro en esta página?

En esta página debe registrar los datos a modificar.

### ¿Cómo puedo obtener los datos que me interesan?

La página está compuesta por las siguientes secciones:

#### 1. Claves de acceso

En esta sección debe registrar la información que desea modificar, la cual se muestra de la siguiente forma:

- Ingrese la clave de acceso del usuario que está dando de alta.
- Ingrese la confirmación de la clave de acceso.

#### 2. Opciones adicionales (únicamente para facultades 8/10 mancomunadas)

- Autorizar en forma remota:
  - Al seleccionar esta opción, se desplegará un mensaje informándole la hora y fecha límite en que puede autorizar el alta del nuevo usuario (menú "Pendientes de Autorización").

Al hacer clic en el botón "Continuar", aparecerá la pantalla de confirmación.

| BancaNet<br>Empresarial                                          | Martes 07 de Julio                                                                                                    | Javier Álvarez   Empresa Demo S.A. de C.V.<br>javieralvarez@empresademo.com.mx   55.55.1111.0000   <u>Actualizar</u><br>de 2015, 12.00 Centro de México   Útimo acceso por BancaNet: 20/12/15 a las 01:30:54 | ☆ 单 🖾 🔆   |
|------------------------------------------------------------------|----------------------------------------------------------------------------------------------------|----------------------------------------------------------------------------------------------------|-----------|
| CONSULTAS TRANSFERENCIAS Y PAGOS                                 | IMPUESTOS Y CONTRIBUCIONES COBRANZA INVERSIONES SERVICIOS ADICIONALES ADMINISTR                                                                                                    | 4CIÓN                                                                                                    | SALIR     |
| O Usuarios Cuentas Propias                                       | 📑 Otras Cuentas (terceros) 🕜 Pendientes de Autorización 📼 Chequeras  🙀 Configuraci                                                                                                    | ón 🗘 Notificaciones Banamex 👔 Convertidor                                                                                                    |           |
| Usuarios                                                         | Administración de unumine                                                                                                    |                                                                                                    | 0         |
| Alta de Usuarios                                                 | Administración de usuarios<br>Reinicie la clave de acceso para regresar este usuario a estatus "Pendiente".<br>Usuario (2. Mónica Ortz Juárez                                                         |                                                                                                    |           |
| Administración de Usuarios<br>Netkey Multiclientes               | Claves de acceso                                                                                                    | Confirme clave de acceso                                                                                                    |           |
| ¿Conoces nuestra nueva opción de Multipagos?                     |                                                                                                    |                                                                                                    |           |
| Por favor ayudanos a calificarla.                                | Opciones<br>adicionales<br>La operación debe ser autorizada a                                                                                                    | ntes de las 22:00 hrs del 12/08/2013                                                                                                    |           |
| ENTRA AQUÍ                                                       |                                                                                                    |                                                                                                    | Continuar |
| ¿Qué desea hacer?                                                |                                                                                                    |                                                                                                    |           |
| <u>Ver historial de Banca Electrónica</u>                        |                                                                                                    |                                                                                                    |           |
| <u>Ver pendientes de autorizar</u> <u>Dar de alta una cuenta</u> |                                                                                                    |                                                                                                    |           |
| WEBTEXT01-ND001-LACINTGTDUAS                                     | 8V<br>§ Copyright 2009, Derechos Reservados. Banco Nacional de México, S.A., integrante de Grupo F<br>1a Católica 44. Centro Histórico. Del. Cuauhtémoc. C.P. 06000, México, Distrito Federal, México | inanciero Banamex.                                                                                                    |           |

Página 889

### » Modificación de NetKey

### ¿Qué encuentro en esta página?

En esta página debe capturar los datos a modificar.

### ¿Cómo puedo obtener los datos que me interesan?

La página está compuesta por las siguientes secciones:

### 1. Asignación de NetKeys

Si el estatus del NetKey es "Sin NetKey" y existen NetKeys en stock, puede elegir cualquiera de las siguientes 2 opciones:

- Asignar un NetKey de stock: Elija algún NetKey de la lista de selección *NetKeys*, el cual será asignado al nuevo usuario.
- Reasignar: Elija algún NetKey de la lista de selección *Usuarios con NetKey*, el cual será reasignado al nuevo usuario.
- Al hacer clic en el botón "Continuar", aparecerá una ventana pidiéndole que ingrese su Challenge para aplicar su operación.

Si el estatus del NetKey es "Sin NetKey" y no existen NetKeys en stock, puede elegir una de las siguientes 2 opciones:

- Reasignar: Elija algún NetKey de la lista de selección *Usuarios con NetKey*, el cual será reasignado al nuevo usuario.
- Solicitar NetKey: Al seleccionar esta opción, se mostrarán las siguientes tres opciones:
- Enviar el NetKey al domicilio del representante legal.
- Enviar al domicilio registrado para el usuario.
- Enviar a otro domicilio:

Seleccione de la lista de selección alguna de las direcciones fiscales pre-registradas; o bien capture la nueva dirección de envío, en los siguientes campos:

- Registre la calle y el número.
- Registre la colonia.
- Seleccione el estado de la República Mexicana.
- $\circ~$  Elija la ciudad.
- Registre el código postal.
- Registre el teléfono.
- Registre el número de celular.
- Registre el correo electrónico.
- Elija el tipo de identificación oficial:
- o Cartilla militar
- o Cédula profesional

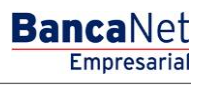

Página 890

- o IFE
- o Pasaporte
- Registre el número de identificación oficial.
- Registre la vigencia de la identificación oficial en los tres cuadros de texto (dd/mm/aaaa)
   Para finalizar, haga clic en el cuadro que indica su aceptación del costo de la solicitud del NetKey.

Si el estatus del NetKey es "Activo", puede elegir una de las siguientes tres opciones:

• Bloquear

| BancaNet<br>Empresarial                                                                        |                                                                                                    | Martes 07 de Julio                                                                                | Javier Álvarez   Empresa Demo S.A. de C<br>javieralvarez@empresademo.com.mx (55.55.1111.0000   Actual<br>de 2015, 12.00 Centro de México   Último acceso por Bancalviet: 20112/15 a las 01.30 | C.V.<br><u>Izar</u> |
|------------------------------------------------------------------------------------------------|----------------------------------------------------------------------------------------------------|---------------------------------------------------------------------------------------------------|----------------------------------------------------------------------------------------------------|---------------------|
| CONSULTAS TRANSFERENCIAS Y PAGOS                                                               | IMPUESTOS Y CONTRIBUCIONES COBRANZA INVER                                                                                  | SIONES SERVICIOS ADICIONALES ADMINISTRA                                                           | ειόν                                                                                                    | SALR                |
| O Usuarios Cuentas Propias                                                                     | Otras Cuentas (terceros) OPendientes de Aut                                                                                | torización 📼 Chequeras 🔅 Configuración                                                            | Notificaciones Banamex                                                                                                    |                     |
| Usuarios<br>Alta de Usuarios<br>Administración de Usuarios                                     | Administración de usuarios<br>Para cambiar el estatus del Netkey seleccione la opción o<br>Usuario 12, Mónica Ortiz Juárez | feseada, capture la información solicitada y de clic e                                            | n "Continuar".                                                                                                    | 0                   |
| Netkey Multiclientes                                                                           | NetKey                                                                                                    | Estatus<br>NetKey                                                                                 | Activo<br>K006789                                                                                                    |                     |
| ¿Conoces nuestra nueva opción de Multipagos?                                                   |                                                                                                    | Bloquear                                                                                          | ija 💿 Dar de baja y solicitar reposición                                                                                                    |                     |
| Por favor ayudanos a<br>calificarla.                                                           | Opciones<br>adicionales                                                                                                    | <ul> <li>Autorizar en forma remota</li> <li>La operación debe ser autorizada an</li> </ul>        | ites de las 22:00 hrs del 12:08/2013                                                                                                    |                     |
| ¿Qué desea hacer?                                                                              |                                                                                                    |                                                                                                   |                                                                                                    | Continuar           |
| Ver nistonal de Banca Electronica      Ver pendientes de autorizar      Dar de alta una cuenta |                                                                                                    |                                                                                                   |                                                                                                    |                     |
| WEBTEXT01-ND001-LACINTGTDUAS                                                                   | 118V<br>@ Copyright 2009, Derechos Reservados. Banco Na<br>Il la Católica 44. Centro Histórico. Del. Cuauhtémoc.           | acional de México, S.A., integrante de Grupo Fir<br>.C.P. 06000, México, Distrito Federal, México | aanciero Banamex.                                                                                                    |                     |

• Dar de baja

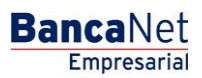

Página 891

| BancaNet<br>Empresarial                                |                                                                                                    |                                                                  | Martes 07 de Julio de 2015, 12:0                   | Javier Álvarez   Empresa Demo S.A. de C.V.<br>javieralvarez@empresademo.com.mx   55.55.1111.0000   <u>Actualzar</u><br>0 Centro de México   Último acceso por BancaNet: 20/12/15 a las 01:30:54 | 金 🌲 🖾 🔅   |
|--------------------------------------------------------|----------------------------------------------------------------------------------------------------|------------------------------------------------------------------|----------------------------------------------------|----------------------------------------------------------------------------------------------------|-----------|
| CONSULTAS TRANSFERENCIAS Y PAGOS                       | IMPUESTOS Y CONTRIBUCIONES COBRANZA INVE                                                                                 | RSIONES SERVICIOS ADICION                                        | IALES ADMINISTRACIÓN                               |                                                                                                    | SALIR     |
| O Usuarios Cuentas Propias                             | Otras Cuentas (terceros) OPendientes de A                                                                                | utorización 📰 Chequeras                                          | 🔅 Configuración 🗘 No                               | ificaciones Banamex                                                                                                    |           |
| Usuarios                                               |                                                                                                    |                                                                  |                                                    |                                                                                                    | ?         |
| Alta de Usuarios                                       | Administración de usuarios<br>Para cambiar el estatus del Netkey seleccione la opción<br>Usuario 12, Mónica Ortiz Juárez | deseada, capture la informació                                   | n solicitada y de clic en "Continuar"              |                                                                                                    |           |
| Administración de Usuarios<br>Netkey Multiclientes     | NetKey                                                                                                    | Estatus                                                          |                                                    | Activo                                                                                                    |           |
| ¿Conoces nuestra nueva opción de Multipagos?           |                                                                                                    | NetKey                                                           | Oar de baja                                        | K006789<br>🛞 Dar de baja y solicitar reposición                                                                                                    |           |
| Por favor ayudanos a calificarla.                      | Opciones<br>adicionales                                                                                                  | Autorizar en forma<br>La operación deb                           | remota<br>e ser autorizada antes de las 2          | 2:00 hrs del 12/08/2013                                                                                                    |           |
| / Qué desea hacer?                                     |                                                                                                    |                                                                  |                                                    |                                                                                                    | Continuar |
| Ver historial de Banca Electrónica                     |                                                                                                    |                                                                  |                                                    |                                                                                                    |           |
| Ver pendientes de autorizar     Dar de alta una cuenta |                                                                                                    |                                                                  |                                                    |                                                                                                    |           |
|                                                        |                                                                                                    |                                                                  |                                                    |                                                                                                    |           |
| 🚱 Banamex 🔰 🛛 🖓                                        | @ Copyright 2009, Derechos Reservados. Banco N<br>el la Católica 44. Centro Histórico. Del. Cuauhtémo                    | lacional de México, S.A., inte<br>c. C.P. 06000, México, Distrit | grante de Grupo Financiero Ba<br>o Federal, México | namex.                                                                                                    |           |

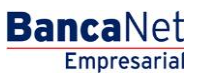

Página 892

• Dar de baja y solicitar reposición:

| BancaNet<br>Empresarial                                                                                                    |                                                                                                    | javie<br>Martes 07 de Julio de 2015, 12:00 Centro de                                                                                                    | Javier Álvarez   Empresa Demo S.A. de<br>raivarez@empresademo.com.mx   55.55.1111.0000   <u>Actu</u><br>e México   Último acceso por BancaNet: 20/12/15 a las 01: | alzar 🏦 🌲 🖼 🔆<br>30:54 |
|----------------------------------------------------------------------------------------------------|----------------------------------------------------------------------------------------------------|----------------------------------------------------------------------------------------------------|----------------------------------------------------------------------------------------------------|------------------------|
| CONSULTAS TRANSFERENCIAS Y PAGO                                                                                                    | 5 IMPUESTOS Y CONTRIBUCIONES COBRANZA INVERSIONES SERVICIOS ADICI                                                                                                    | NALES ADMINISTRACIÓN                                                                                                    |                                                                                                    | SALR                   |
| O Usuarios Cuentas Propias                                                                                                    | Otras Cuentas (terceros) 🕜 Pendientes de Autorización 📼 Chequera                                                                                                    | s 🛱 Configuración 🔒 Notificaciones                                                                                                    | Banamex 🛛 🔒 Convertidor                                                                                                    |                        |
| Usuarios                                                                                                    |                                                                                                    |                                                                                                    |                                                                                                    | $\bigcirc$             |
| Alta de Usuarios                                                                                                    | Administración de usuarios<br>Para cambiar el estatus del Netkey seleccione la opción deseada, capture la informac<br>Usuario 12, Mónica Ortiz Juárez                                                                      | ión solicitada y de clic en "Continuar".                                                                                                    |                                                                                                    |                        |
| Netkey Multiclientes                                                                                                    | NetKey Estatus                                                                                                    |                                                                                                    | Activo                                                                                                    |                        |
| ¿Conoces nuestra nueva<br>opción de Multipagos?<br>Por favor ayudanos a<br>calificarla.<br>ENTRA AQUÍ<br>¿Qué desea hacer?<br>· Ver historisi de Banca Electrónica<br>· Ver pendentes de autorizar<br>· Dar de alta una cuenta | Bioquear Para solicitar un nuev Datos de entrega      Enviar al donicite Fatan Datos dei doni      Enviar al donicite Benjamin Franklin 35 1      Enviar a otro don Tipo de identificaci Cantilla Mitar      Zantila Mitar | Dar de beja  Netkey complete los datos de entrega y dé cilc  del representante legal  cilo  registrado para el usuario  iterior 401, Colonia Condesa, Distrito Federal, M  icilo  ón oficial  Número de ide  0000001234567  e \$100 por reposición de NetKey | Bar de baja y solicitar reposición k en "Aceptar" exico. CP 11800 ntificación oficial Vigencia 7590 00 00 00 00                                                   | 00                     |
|                                                                                                    | Opciones<br>adicionales                                                                                                    | na remola<br>9be ser autorizada antes de las 22:00 hrs d                                                                                                    | lei 12/08/2013                                                                                                    | Continuar              |
| WEBTEXT01-ND001-LACINTGTDUA<br>Banamex D.R<br>isat                                                                                                    | S18V<br>@ Copyright 2009, Derechos Reservados. Banco Nacional de México, S.A., ir de la católica 44. Centro Histórico. Del Cusuhtémoc. C.P. 06000, México, Dist                                                            | tegrante de Grupo Financiero Banamex.<br>ito Federal, México                                                                                                    |                                                                                                    |                        |

Al seleccionar esta opción, se mostrarán las siguientes tres opciones:

- Enviar el NetKey al domicilio del representante legal.
- Enviar al domicilio registrado para el usuario.
- Enviar a otro domicilio:

Seleccione de la lista de selección alguna de las direcciones fiscales pre-registradas, o bien registre la nueva dirección de envío, en los siguientes campos:

- Registre la calle y el número.
- Registre la colonia.
- Seleccione el estado de la República Mexicana.
- Elija la ciudad.
- Registre el código postal.
- Registre el teléfono.
- Registre el número de celular.
- Registre el correo electrónico.

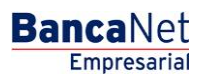

Página 893

- Elija el tipo de identificación oficial:
- o Cartilla militar
- o Cédula profesional
- o IFE
- o Pasaporte
- Registre el número de identificación oficial.
- Registre la vigencia de la identificación oficial en los tres cuadros de texto (dd/mm/aaaa) Para finalizar, haga clic en el cuadro que indica su aceptación del costo de solicitud del NetKey.

### 2. Opciones adicionales (únicamente para facultades 8/10 mancomunadas)

- Autorizar en forma remota:
  - Al seleccionar esta opción, se desplegará un mensaje informándole la hora y fecha límite en que puede autorizar el alta del nuevo usuario (menú "Pendientes de Autorización").

Al hacer clic en el botón "Continuar", aparecerá la pantalla de confirmación.

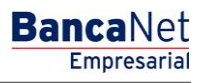

### » Modificación de facultades

### ¿Qué encuentro en esta página?

En esta página puede capturar los datos a modificar, así como asignar facultades y submódulos a usuarios de BancaNet Empresarial.

#### ¿Cómo puedo obtener los datos que me interesan?

La página está compuesta por las siguientes secciones:

#### 1. Facultades

Los módulos de facultades son códigos que identifican una o varias transacciones que se pueden realizar con la Firma Digital. Cada facultad puede ser asignada al usuario.

Al asignar una facultad, se expandirá un menú con las siguientes opciones:

- Módulo completo: Al seleccionar esta opción, asignará la facultad completa junto con sus submódulos correspondientes. Además, debe capturar la siguiente información:
  - Seleccione la moneda (USD o MXN).
  - Seleccione el nivel (1 ó 2).
  - Individual → Registre el importe máximo que puede operar el usuario de manera individual. El importe por default es CERO.
  - $\circ$  Mancomunado → Registre el importe máximo que puede operar el usuario de manera mancomunada. El importe por default es CERO.
  - Operable → Registre el importe máximo que puede operar el usuario en el periodo establecido. El importe por default es CERO.
  - Seleccione el periodo de vigencia de esta facultad:
    - Diario
    - Semanal
    - Quincenal
    - Mensual
    - Bimestral
    - Trimestral
    - Semestral
    - Anual
    - Ninguno
- Restringir módulo: Al seleccionar esta opción, se mostrarán los submódulos correspondientes a cada facultad. Cada submódulo puede ser seleccionado. Además, debe capturar la siguiente información:
  - Seleccione la moneda (USD o MXN).
  - Seleccione el nivel (1 ó 2).
  - Individual → Registre el importe máximo que puede operar el usuario de manera individual. El importe por default es CERO.

Página 895

- $\circ~$  Mancomunado  $\rightarrow~$  Registre el importe máximo que puede operar el usuario de manera mancomunada. El importe por default es CERO.
- Operable → Registre el importe máximo que puede operar el usuario en el periodo establecido. El importe por default es CERO.
- $\circ$   $\,$  Seleccione el periodo de vigencia de esta facultad:
  - Diario
  - Semanal
  - Quincenal
  - Mensual
  - Bimestral
  - Trimestral
  - Semestral
  - Anual
  - Ninguno

#### 2. Opciones adicionales (únicamente para facultades 8/10 mancomunadas)

- Autorizar en forma remota:
  - Al seleccionar esta opción, se desplegará un mensaje informándole la hora y fecha límite en que puede autorizar el alta del nuevo usuario (menú "Pendientes de Autorización").

A continuación se enlistan las facultades y sus respectivos submódulos:

#### 14. Acceso a Audiomático

Le permite hacer uso de los servicios de Audiomático. Para este módulo únicamente podrá dar de alta un máximo de 5 Usuarios, los cuales únicamente podrán ingresar a Audiomático, por lo que no tendrán acceso a **Banca**Net **Empresarial**.

Deberá capturar y confirmar una clave numérica de 6 dígitos.

| 😑 Módulo 00: Acceso a Audiomático                                                                                                    | 🔽 Asignar |
|----------------------------------------------------------------------------------------------------|-----------|
| El módulo"Acceso a Audiomático", le permite hacer uso de los servicios de Audiomático.                                                                                                    |           |
| Capture una clave de acceso numérica de 6 dígitos.                                                                                                    |           |
| Claves de acceso                                                                                                    |           |
| Importante: Para este módulo únicamente podrá dar de alta a un máximo de 5 usuarios. Dichos usuarios solamente podrán ingresar a Audiomático, por lo que no tendrán acceso a BancaNet Empresar<br>Para conocer más acerca de este módulo de clic aquí | ial.      |

#### Nota:

No se podrá dar de baja la Facultad 00, ni podrá asignar otras Facultades, por lo que únicamente podrá modificar su clave numérica.

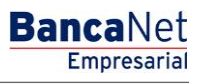

Página 896

### 15. Consultas:

Le permite realizar consultas de saldos, historial de movimientos y estados de cuenta de las cuentas incorporadas como propias, así como reimprimir sus comprobantes.

- Submódulo
  - Consulta de pagos recibidos (TIP)

### 16. Transferencias entre cuentas propias, Inversiones y Contribuciones:

Le permite realizar transferencias entre sus cuentas incorporadas como propias, inversiones, pagos de contribuciones al IMSS e ISSSTE, Operaciones de Crédito y Financiamiento a Proveedores

- Submódulos
  - o Transferencias con misma moneda
  - o Transferencias de pesos a dólares

### 17. Transferencias a otras cuentas Banamex y Pago de Impuestos Federales:

Le permite realizar pagos a otras cuentas Banamex, pago de impuestos federales, domiciliación de servicios y pagos a través de BancaNet Directo.

- Submódulos:
  - Pagos a otras cuentas Banamex con misma moneda
  - Pagos a otras cuentas Banamex con diferente moneda
  - Pago de impuestos federales

### 18. Transferencias a cuentas de otros Bancos y Órdenes de pago:

Le permite realizar pagos a otros bancos y órdenes de pago nacional e internacional.

- Submódulos:
  - Pagos interbancarios
  - Órdenes de pago nacionales
  - Órdenes de pago internacionales

### 19. Transferencias masivas (Nómina, Otras cuentas y Cobranza):

Le permite realizar consultas y transferencias de archivos (incluye Nómina Pagomático).

- Submódulos:
  - Consulta de archivos.
  - Transferencia de archivos.

### 20. Administración de claves y NetKeys:

Le permite administrar dispositivos de seguridad (NetKey), así como el reseteo de claves.

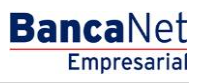

### 21. Chequera protegida:

Le permite proteger y solicitar sus cheques.

### 22. Administración de cuentas, Usuarios y Notificaciones:

Le permite administrar el alta/baja/modificación de cuentas de terceros, usuarios y baja de cuentas propias.

- Submódulos:
  - Administración cuentas terceros.
  - Administración de notificaciones.

### **23. PEMEX:**

Le permite utilizar el módulo de operaciones para PEMEX.

### 24. Cobranza de domiciliación:

Le permite realizar transferencias y consultas de sus archivos de domiciliación.

- Submódulos:
  - Le permite realizar transferencias de archivos.
  - $\circ$  Consulta de archivos.

### 25. Cuenta Balance Cero - Administración de estructuras:

Le permite operar y administrar el módulo de Cuenta Balance Cero.

### 26. Confirmaciones y Liquidaciones:

Le permite operar el módulo de Tesorería.

### 27. Nómina Integral - Administración de tarjetas:

Le permite administrar los plásticos de su Nómina.

### 28. Nómina Integral - Dispersión de pagos:

Le permite crear, consultar y dispersar pagos de Nómina Banamex.

- Submódulos:
  - o Nómina Creación de archivos
  - o Informe de cobranza
  - o Comisiones
  - o Carga Formas Valoradas
  - o Consulta Carga Formas Valoradas
  - Consulta Inv. Formas Valoradas

BancaNet Empresarial

Página 898

- o Consulta detallada Formas Valoradas
- Consulta Pago Servicios
- o Consulta detallada Pagos
- Sol Reimpresión de comprobante
- o Consulta Pagos personalizados
- Eliminación Pagos personalizados
- o Consulta Cheques devueltos
- Envío Cheques devueltos

### 29. Pago de Servicios, Tarjetas de Crédito de otros bancos y Departamentales:

Le permite realizar el pago de servicios, Tarjetas de Crédito de otros bancos y Tarjetas Departamentales.

### 30. Estado de cuenta Fiduciario:

Le permite realizar la consulta de su estado de cuenta de fiduciario.

Una vez que haya ingresado todos los datos, haga clic en el botón "Continuar", el cual presentará la pantalla de confirmación.

BancaNet Empresarial

υ

Continuar

Página 899

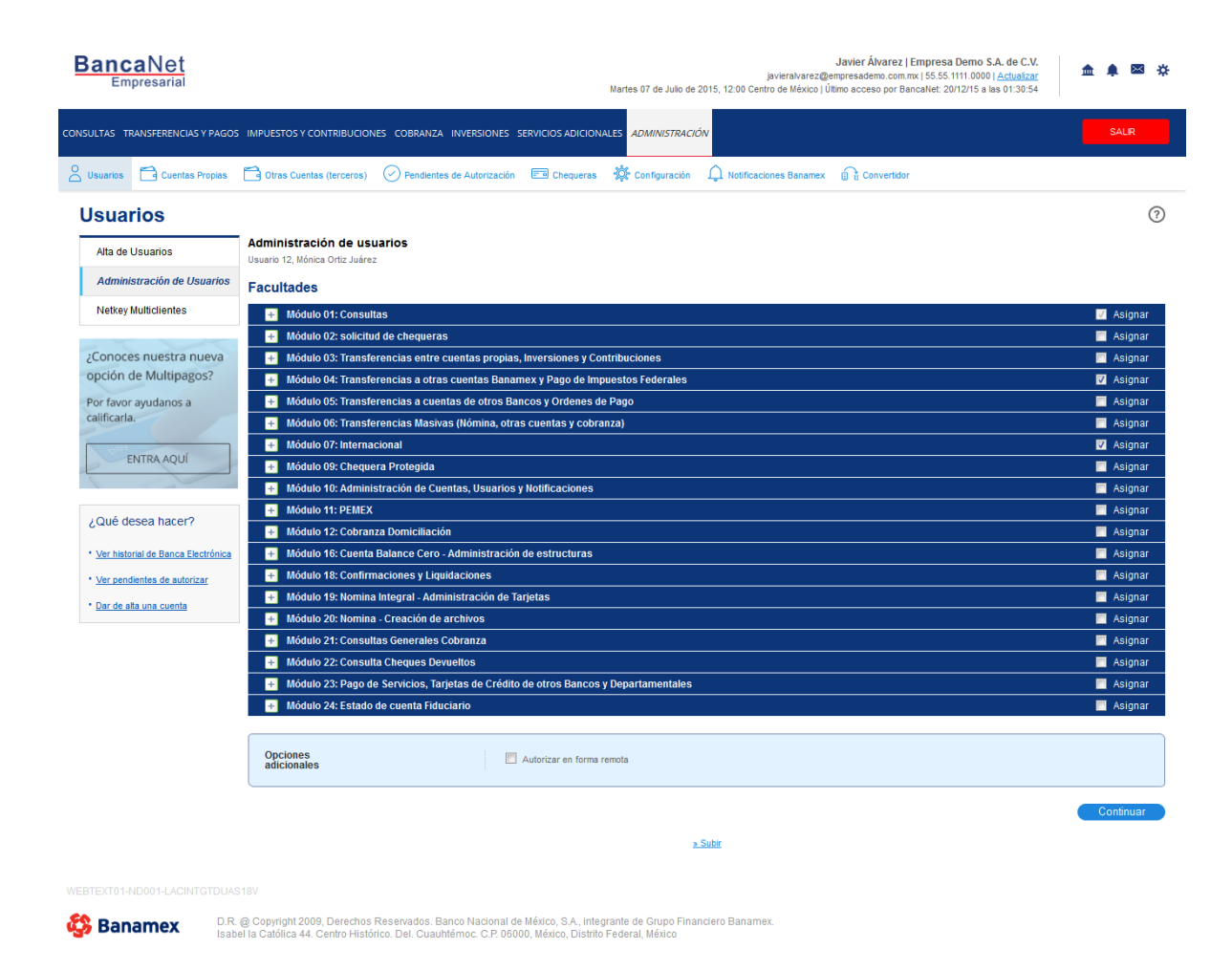

Modificación Facultad 00 Acceso a los servicios de Audiomático.

| Administración de usuarios<br>Usuario 12, Mónica Ortiz Juárez                                                                                                    |
|----------------------------------------------------------------------------------------------------|
| » Facultades                                                                                                    |
| Infodulo 00: Acceso a Audiomático                                                                                                    |
| El módulo"Acceso a Audiomático", le permite hacer uso de los servicios de Audiomático.                                                                                                    |
| Capture una clave de acceso numérica de 6 dígitos.                                                                                                    |
| Claves de acceso                                                                                                    |
| Importante: Para este módulo únicamente podrá dar de atta a un máximo de 5 usuarios. Dichos usuarios solamente podrán ingresar a Audiomático, por lo que no tendrán acceso a BancaNet Empresarial.<br>Para conocer más acerca de este módulo de cic aquí |
| Opciones<br>adicionales                                                                                                    |
|                                                                                                    |

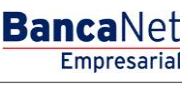

Página 900

## » Modificación de usuario - Datos Personales - Confirmación

### ¿Qué encuentro en esta página?

En esta página puede ver la confirmación de la modificación de los datos personales del usuario.

### ¿Cómo puedo obtener los datos que me interesan?

La página está compuesta por las siguientes secciones:

### 1. Datos personales

En esta sección se muestra la siguiente información:

- Nombre
- Apellido paterno
- Apellido materno
- Periodo de renovación de la clave de acceso
- Fecha límite para autorizar la modificación
- Hora límite para autorizar la modificación

Al hacer clic en el botón "Regresar", aparecerá la anterior pantalla de captura de datos personales del usuario.

Al hacer clic en el botón "Aceptar":

- 4. Si es usuario con facultades 8/10 con facultades individuales, se presentará la ventana o modal para ingresar su clave dinámica y aplicar su operación.
- 5. Si no seleccionó la opción "Autorizar en forma remota" de la pantalla de captura, y es usuario con facultad mancomunada 8/10, se le solicitará que ingrese la Segunda Firma Digital y Challenge Response del segundo autorizador.
- 6. Si seleccionó la opción "Autorizar en forma remota "de la pantalla de captura y es usuario con facultad mancomunada 8/10, no se le solicitará que ingrese clavé dinámica, su operación queda con estatus "Falta Segunda Firma", por lo que para aplicar la operación es necesario ingresar al menú Administración/→ Pendientes de Autorización para autorizar dicha operación.
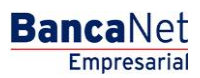

| Empresarial                                            |                                                                                     | Martes 07 de Julio de 2015, 12:00 Centu             | Javier Álvarez   Empresa Demo S.A. de C.V.<br>avieralvarez@empresademo.com.mx   55.55.1111.0000   <u>Actualizar</u><br>ro de México   Último acceso por BancaNet: 20/12/15 a las 01:30:54 | <u>≜</u> |
|--------------------------------------------------------|-------------------------------------------------------------------------------------|-----------------------------------------------------|----------------------------------------------------------------------------------------------------|----------|
| ULTAS TRANSFERENCIAS Y PAGOS                           | IMPUESTOS Y CONTRIBUCIONES COBRANZA INVER                                           | SIONES SERVICIOS ADICIONALES ADMINISTRACIÓN         |                                                                                                    | SALIR    |
| Usuarios Cuentas Propias                               | Dtras Cuentas (terceros) 🕜 Pendientes de Aut                                        | orización 📼 Chequeras 🙀 Configuración 🖵 Notificacio | nes Banamex 🕜 🔂 Convertidor                                                                                                    |          |
| Alta de Usuarios                                       | Administración de usuarios<br>Confirme los datos del usuario y dé clic en "Aceptar" |                                                     |                                                                                                    |          |
| Administración de Usuarios                             |                                                                                     |                                                     |                                                                                                    |          |
| Netkey Multiclientes                                   | Datos personales                                                                    | Nombre                                              | Mónica                                                                                                    |          |
| ,                                                      |                                                                                     | Apellido paterno                                    | Ortiz                                                                                                    |          |
|                                                        |                                                                                     | Apellido materno                                    | Juárez                                                                                                    |          |
| Conoces nuestra nueva                                  |                                                                                     | Periodo de renovación de clave de acceso            | Trimestral                                                                                                    |          |
| opción de Multipagos?                                  |                                                                                     | Autorización remota                                 | Si                                                                                                    |          |
| Por favor ayudanos a                                   |                                                                                     | Fecha limite                                        | 12/08/2013                                                                                                    |          |
| alificarla.                                            |                                                                                     | nora iimite                                         | 22:00 hrs.                                                                                                    |          |
| ENTRA AQUÍ                                             | Regresar                                                                            |                                                     |                                                                                                    | Acepta   |
| ¿Qué desea hacer?                                      |                                                                                     |                                                     |                                                                                                    |          |
| <ul> <li>Ver historial de Banca Electrónica</li> </ul> |                                                                                     |                                                     |                                                                                                    |          |
|                                                        |                                                                                     |                                                     |                                                                                                    |          |
| Ver pendientes de autorizar                            |                                                                                     |                                                     |                                                                                                    |          |

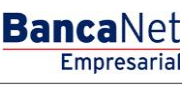

Página 902

### » Modificación de usuario - Datos generales - Confirmación

#### ¿Qué encuentro en esta página?

En esta página puede ver la confirmación de la modificación del domicilio y datos del contacto del usuario.

#### ¿Cómo puedo obtener los datos que me interesan?

La página está compuesta por las siguientes secciones:

#### 1. Datos generales

En esta sección se muestra la siguiente información:

- Calle y número
- Colonia
- Estado
- Ciudad
- Código postal
- Teléfono
- Celular
- Correo electrónico
- Fecha límite para autorizar la modificación
- Hora límite para autorizar la modificación

Al hacer clic en el botón "Regresar", aparecerá la anterior pantalla de captura de datos personales del usuario.

Al hacer clic en el botón "Aceptar":

- 1. Si es usuario con facultades 8/10 con facultades individuales, se presentará la ventana o modal para ingresar su clave dinámica y aplicar su operación.
- 2. Si no seleccionó la opción "Autorizar en forma remota" de la pantalla de captura, y es usuario con facultad mancomunada 8/10, se le solicitará que ingrese la Segunda Firma Digital y Challenge Response del segundo autorizador.
- 3. Si seleccionó la opción "Autorizar en forma remota "de la pantalla de captura y es usuario con facultad mancomunada 8/10, no se le solicitará que ingrese clavé dinámica, su operación queda con estatus "Falta Segunda Firma", por lo que para aplicar la operación es necesario ingresar al menú Administración/→ Pendientes de Autorización para autorizar dicha operación.

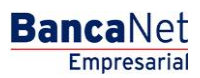

| BancaNet<br>Empresarial                                                                                         |                                                                                                    | Martes 07 de Julio de 2015, 12                                                                          | Javier Álvarez   Empresa Demo S.A. de C.V.<br>javieralvarez@empresademo.com.mx   55.55.1111.0000   <u>Actualzar</u><br>200 Centro de México   Último acceso por Bancalvei: 20/12/15 a las 01:30:54 | 金 🌲 🖾 🔅 |
|----------------------------------------------------------------------------------------------------|----------------------------------------------------------------------------------------------------|----------------------------------------------------------------------------------------------------|----------------------------------------------------------------------------------------------------|---------|
| CONSULTAS TRANSFERENCIAS Y PAGOS                                                                                | IMPUESTOS Y CONTRIBUCIONES COBRANZA INVERSI                                                                            | ONES SERVICIOS ADICIONALES ADMINISTRACIÓN                                                               |                                                                                                    | SALIR   |
| O Usuarios Cuentas Propias                                                                                      | Otras Cuentas (terceros) Otras Cuentas de Autor                                                                        | rización 📼 Chequeras 🙀 Configuración ሷ t                                                                | lotificaciones Banamex                                                                                                    |         |
| Usuarios                                                                                                    |                                                                                                    |                                                                                                    |                                                                                                    | ?       |
| Alta de Usuarios<br>Administración de Usuarios                                                                  | Administración de usuarios<br>Confirme los datos del usuario y dé clic en "Aceptar"<br>Usuario 12, Mónica Ortiz Juárez |                                                                                                    |                                                                                                    |         |
| Netkey Multiclientes                                                                                            | Datos Generales                                                                                                    | Calle y número exterior                                                                                 | Benjamin Franklin 160                                                                                                    |         |
| ¿Conoces nuestra nueva opción de Multipagos?                                                                    |                                                                                                    | Colonia<br>Estado<br>Ciudad                                                                             | Mexico<br>Distrito Federal<br>Condesa                                                                                                    |         |
| Por favor ayudanos a calificarla.                                                                               |                                                                                                    | Código postal<br>Teléfono<br>Celular                                                                    | 11800<br>52782000 ext. 1100<br>0445513339133                                                                                                    |         |
| ENTRA AQUÍ                                                                                                    |                                                                                                    | Correo electrónico<br>Autorización remota<br>Facha limita                                               | asanchez@banamex.com.mx<br>Sí<br>12082013                                                                                                    |         |
|                                                                                                    |                                                                                                    | Hora límite                                                                                             | 22:00 hrs.                                                                                                    |         |
| ¿Qué desea hacer?  • Ver historial de Banca Electrónica  • Ver pendientes de autorizar  • Dar de ata una cuenta | Regresar                                                                                                    |                                                                                                    |                                                                                                    | Aceptar |
| WEBTEXT01-ND001-LACINTGTDUAS                                                                                    | 118V<br>@ Copyright 2009, Derechos Reservados. Banco Nac<br>el la Católica 44. Centro Histórico. Del. Cuauhtémoc. (    | ional de México, S.A., integrante de Grupo Financiero f<br>2.P. 06000, México, Distrito Federal, México | łanamex.                                                                                                    |         |

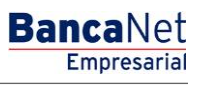

Página 904

### » Modificación de asignación de NetKey - Confirmación

#### ¿Qué encuentro en esta página?

En esta página puede ver la confirmación de la modificación de la asignación o reasignación de NetKey del usuario.

#### ¿Cómo puedo obtener los datos que me interesan?

La página está compuesta por las siguientes secciones:

#### 1. Asignación de NetKeys

En esta sección se muestra el número de serie del NetKey asignado al usuario.

- Fecha límite para autorizar la modificación
- Hora límite para autorizar la modificación

Al hacer clic en el botón "Regresar", aparecerá la anterior pantalla de captura de datos personales del usuario.

Al hacer clic en el botón "Aceptar":

- 1. Si es usuario con facultades 8/10 con facultades individuales, se presentará la ventana o modal para ingresar su clave dinámica y aplicar su operación.
- 2. Si no seleccionó la opción "Autorizar en forma remota" de la pantalla de captura, y es usuario con facultad mancomunada 8/10, se le solicitará que ingrese la Segunda Firma Digital y Challenge Response del segundo autorizador.
- 3. Si seleccionó la opción "Autorizar en forma remota "de la pantalla de captura y es usuario con facultad mancomunada 8/10, no se le solicitará que ingrese clavé dinámica, su operación queda con estatus "Falta Segunda Firma", por lo que para aplicar la operación es necesario ingresar al menú Administración/→ Pendientes de Autorización para autorizar dicha operación.

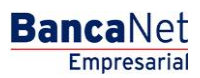

| BancaNet<br>Empresarial              |                                                                                                    | Martes 07 de Julio de                                                                           | Javier Álvarez   Empresa Demo S.A. de C.V.<br>javieralvarez@empresademo.com.mx   55.55.1111.0000   <u>Actualizar</u><br>2015, 12:00 Centro de México   Útimo acceso por BancaNet. 2012/15 a las 01:30:54 | ▲ 🜲 🖾 🌣 |
|--------------------------------------|----------------------------------------------------------------------------------------------------|-------------------------------------------------------------------------------------------------|----------------------------------------------------------------------------------------------------|---------|
| CONSULTAS TRANSFERENCIAS Y PAGOS     | 5 IMPUESTOS Y CONTRIBUCIONES COBRANZA INVERSIO                                                                  | ONES SERVICIOS ADICIONALES ADMINISTRACI                                                         | ÓN                                                                                                    | SALIR   |
| O Usuarios Cuentas Propias           | Otras Cuentas (terceros) OPendientes de Autor                                                                   | ización 📼 Chequeras 🔅 Configuración                                                             | Q Notificaciones Banamex                                                                                                    |         |
| Usuarios                             |                                                                                                    |                                                                                                 |                                                                                                    | 0       |
| Aller de Lleveries                   | Administración de usuarios                                                                                      |                                                                                                 |                                                                                                    |         |
| Alla de Osuanos                      | Confirme los datos del usuario y de clic en "Aceptar".                                                          |                                                                                                 |                                                                                                    |         |
| Administración de Usuarios           | Usuano 12, Monica Urtiz Juarez                                                                                  |                                                                                                 |                                                                                                    |         |
| Netkey Multiclientes                 | Bloqueo de                                                                                                    | NetKey asignado                                                                                 | K006789                                                                                                    |         |
|                                      | NetKey                                                                                                    | Autorización remota                                                                             | Sí                                                                                                    |         |
|                                      |                                                                                                    | Fecha límite                                                                                    | 12/08/2013                                                                                                    |         |
| opción de Multipagos?                |                                                                                                    | Hora límite                                                                                     | 22:00 hrs.                                                                                                    |         |
| Por favor ayudanos a calificarla.    | Regresar                                                                                                    |                                                                                                 |                                                                                                    | Aceptar |
|                                      |                                                                                                    |                                                                                                 |                                                                                                    |         |
| ENTRA AQUÍ                           |                                                                                                    |                                                                                                 |                                                                                                    |         |
| Contraction of                       |                                                                                                    |                                                                                                 |                                                                                                    |         |
| ¿Qué desea hacer?                    |                                                                                                    |                                                                                                 |                                                                                                    |         |
| • Ver historial de Banca Electrónica |                                                                                                    |                                                                                                 |                                                                                                    |         |
| • Ver pendientes de autorizar        |                                                                                                    |                                                                                                 |                                                                                                    |         |
| Dar de alta una cuenta               |                                                                                                    |                                                                                                 |                                                                                                    |         |
|                                      |                                                                                                    |                                                                                                 |                                                                                                    |         |
|                                      |                                                                                                    |                                                                                                 |                                                                                                    |         |
| <b>6</b> -                           |                                                                                                    |                                                                                                 |                                                                                                    |         |
| Sanamex Isab                         | . @ Copyrigni 2009, Derechos Reservados. Banco Naci<br>vel la Católica 44. Centro Histórico. Del. Cuauhtémoc. C | ional de mexico, S.A., integrante de Grupo Fina<br>2.P. 06000, México, Distrito Federal, México | ncero banamex.                                                                                                    |         |

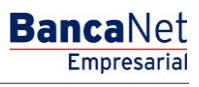

Página 906

### » Modificación de clave de acceso - Confirmación

#### ¿Qué encuentro en esta página?

En esta página puede ver la confirmación de la modificación de la clave de acceso del usuario.

#### ¿Cómo puedo obtener los datos que me interesan?

La página está compuesta por las siguientes secciones:

#### 1. Claves de acceso

En esta sección se muestran dos opciones para la clave de acceso: *Enmascarada por \*'s* (asteriscos) o *Sin ser visible con \*'s (asteriscos)*.

Al hacer clic en el botón "Regresar", aparecerá la anterior pantalla de captura de datos personales del usuario.

Al hacer clic en el botón "Aceptar":

- 1. Si es usuario con facultades 8/10 con facultades individuales, se presentará la ventana o modal para ingresar su clave dinámica y aplicar su operación.
- 2. Si no seleccionó la opción "Autorizar en forma remota" de la pantalla de captura, y es usuario con facultad mancomunada 8/10, se le solicitará que ingrese la Segunda Firma Digital y Challen ge Response del segundo autorizador.
- 3. Si seleccionó la opción "Autorizar en forma remota "de la pantalla de captura y es usuario con facultad mancomunada 8/10, no se le solicitará que ingrese clavé dinámica, su operación queda con estatus "Falta Segunda Firma", por lo que para aplicar la operación es necesario ingresar al menú Administración/→ Pendientes de Autorización para autorizar dicha operación.

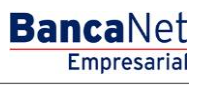

Página 907

### » Modificación de facultades - Confirmación

#### ¿Qué encuentro en esta página?

En esta página puede ver la confirmación de la modificación de las facultades y sus respectivos submódulos asignados al usuario.

#### ¿Cómo puedo obtener los datos que me interesan?

La página está compuesta por las siguientes secciones:

#### 1. Facultades y asignaciones

En esta sección se muestran las facultades asignadas al usuario.

Al hacer clic en el botón "Regresar", aparecerá la anterior pantalla de captura de datos personales del usuario.

Al hacer clic en el botón "Aceptar":

- 1. Si es usuario con facultades 8/10 con facultades individuales, se presentará la ventana o modal para ingresar su clave dinámica y aplicar su operación.
- 2. Si no seleccionó la opción "Autorizar en forma remota" de la pantalla de captura, y es usuario con facultad mancomunada 8/10, se le solicitará que ingrese la Segunda Firma Digital y Challenge Response del segundo autorizador.
- 3. Si seleccionó la opción "Autorizar en forma remota "de la pantalla de captura y es usuario con facultad mancomunada 8/10, no se le solicitará que ingrese clavé dinámica, su operación queda con estatus "Falta Segunda Firma", por lo que para aplicar la operación es necesario ingresar al menú Administración/→ Pendientes de Autorización para autorizar dicha operación.

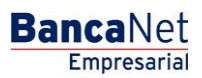

Página 908

| TAS TRANSFERENCIAS Y PAGO                                                          | 5 IMPUESTOS Y CONTRIBUCIONES COBRAN                                                                                                   | ZA INVERSIONES SERVICIO  | SADICIONALES ADMINIST    | RACIÓN                            |                            | SALIR                |
|------------------------------------------------------------------------------------|----------------------------------------------------------------------------------------------------|--------------------------|--------------------------|-----------------------------------|----------------------------|----------------------|
| uarios 🔂 Cuentas Propias                                                           | Ctras Cuentas (terceros) OPendier                                                                                                    | ntes de Autorización 📰 ( | Chequeras 🔅 Configura    | ción 🗘 Notificaciones Banamex 🗴   | Convertidor                |                      |
| SUARIOS<br>Alta de Usuarios<br>Administración de Usuarios                          | Administración de usuarios<br>Confirme los datos de las facultades y dé clic<br>Usuario 12, Mónica Ortiz Juárez<br>Alta de facultades | en "Aceptar"             |                          |                                   |                            |                      |
| Netkey Multiclientes                                                               | Transforencias MXN                                                                                                    | Venta de di              | vicae                    |                                   |                            |                      |
| conoces nuestra nueva<br>oción de Multipagos?<br>er favor ayudanos a<br>lificarla. |                                                                                                    | Nivel<br>1<br>Cuentas    | Individual<br>100,000.00 | Mancomunada<br>100,000.00<br>Rest | Operable<br>100,000.00     | Período<br>Semestral |
| ENTRA AQUÍ                                                                         |                                                                                                    |                          |                          |                                   |                            |                      |
|                                                                                    | Transferencias USD                                                                                                    | Venta de di<br>Nivel     | visas                    | Mancomunada                       | Operable                   | Período              |
| Ver historial de Banca Electrónica                                                 |                                                                                                    | 1<br>Cuentas             | 10,000.00                | 10,000.00<br>Rest                 | 10,000.00                  | Semestral            |
| /er pendientes de autorizar<br>Dar de alta una cuenta                              | Modificación de facultades                                                                                                    |                          |                          |                                   |                            |                      |
|                                                                                    | Transferencias MXN                                                                                                    | Inversión a              | plazo                    |                                   |                            |                      |
|                                                                                    |                                                                                                    | Nivel<br>1               | Individual 100,000.00    | Mancomunada<br>100,000.00         | <b>Operable</b> 100,000.00 | Período<br>Semestral |
|                                                                                    |                                                                                                    | Cuentas                  |                          | Rest                              | ringidas                   |                      |
|                                                                                    | Transferencias USD                                                                                                    | Venta de di              | visas                    |                                   |                            |                      |
|                                                                                    |                                                                                                    | Nivel<br>1               | Individual 10,000.00     | Mancomunada<br>10,000.00          | Operable<br>10,000.00      | Período<br>Semestral |
|                                                                                    |                                                                                                    | Cuentas                  |                          | Rest                              | ringidas                   |                      |
|                                                                                    | Baja de facultades                                                                                                    |                          |                          |                                   |                            |                      |
|                                                                                    | Transferencias MXN                                                                                                    | Inversión a              | plazo                    |                                   |                            |                      |
|                                                                                    |                                                                                                    | Nivel<br>1               | Individual<br>100,000.00 | Mancomunada<br>100,000.00         | Operable<br>100,000.00     | Período<br>Semestral |
|                                                                                    |                                                                                                    | Cuentas                  |                          | Rest                              | ringidas                   |                      |
|                                                                                    | Transferencias USD                                                                                                    | Venta de di              | visas                    |                                   |                            |                      |
|                                                                                    |                                                                                                    | Nivel<br>1               | Individual<br>10,000.00  | Mancomunada<br>10,000.00          | <b>Operable</b> 10,000.00  | Período<br>Semestral |
|                                                                                    |                                                                                                    | Cuentas                  |                          | Rest                              | ringidas                   |                      |

🛟 Banamex

D.R. @ Copyright 2009, Derechos Reservados. Banco Nacional de México, S.A., integrante de Grupo Financiero Banamex. Isabel la Católica 44. Centro Histórico. Del. Cuauhtémoc. C.P. 06000, México, Distrito Federal, México

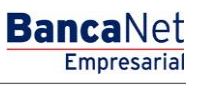

Página 909

### » Modificación de usuario - Datos Personales - Aplicación

#### ¿Qué encuentro en esta página?

En esta página puede ver la aplicación y el número de autorización de la modificación de los datos personales del usuario.

#### ¿Cómo puedo obtener los datos que me interesan?

La página está compuesta por las siguientes secciones:

#### 1. Autorizadores

En esta sección aparecen los usuarios que autorizaron la modificación de la información solicitada.

#### 2. Datos personales:

En esta sección se muestra la siguiente información:

- Nombre
- Apellido paterno
- Apellido materno
- Periodo de renovación de la clave de acceso

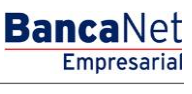

Página 910

### » Modificación de usuario - Datos generales - Aplicación

#### ¿Qué encuentro en esta página?

En esta página puede ver la aplicación y el número de autorización de la modificación del domicilio y datos del contacto del usuario.

#### ¿Cómo puedo obtener los datos que me interesan?

La página está compuesta por las siguientes secciones:

#### 1. Autorizadores

En esta sección se muestra a los usuarios que autorizaron la modificación de la información solicitada.

#### 2. Datos generales

En esta sección se muestra la siguiente información:

- Calle y número
- Colonia
- Estado
- Ciudad
- Código postal
- Teléfono
- Celular
- Correo electrónico

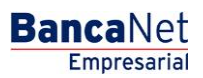

Página 911

| BancaNet<br>Empresarial                                   |                                               | Martes 07 de Julio di                     | Javier Álvarez   Empresa Demo S.A. de C.V.<br>javieralvarez@empresademo.com.mx   55.55.1111.0000   <u>Actualizar</u><br>2015, 12:00 Centro de México   Ultimo acceso por BancaNet. 20/12/15 a las 01:30:54 | ▲ 🜲 🖾 🌣 |
|-----------------------------------------------------------|-----------------------------------------------|-------------------------------------------|----------------------------------------------------------------------------------------------------|---------|
| CONSULTAS TRANSFERENCIAS Y PAGOS                          | IMPUESTOS Y CONTRIBUCIONES COBRANZA INVERSI   | ONES SERVICIOS ADICIONALES ADMINISTRAC    | IÓN                                                                                                    |         |
| O Usuarios Cuentas Propias                                | Otras Cuentas (terceros) 🔗 Pendientes de Auto | ización 📧 Chequeras 🙀 Configuración       | 💭 Notificaciones Banamex 🛛 🔞 Convertidor                                                                                                    |         |
| Usuarios                                                  |                                               |                                           |                                                                                                    | 8       |
| Alta de Usuarios                                          | Administración de usuarios                    |                                           |                                                                                                    |         |
| Administración de Usuarios                                | Su modificación al usuario 12, Mónica Ortiz J | uárez ha sido aplicada con número de auto | rizació 123546.                                                                                                    |         |
| Netkey Multiclientes                                      |                                               |                                           |                                                                                                    |         |
| ¿Conoces nuestra nueva opción de Multipagos?              | Autorizadores                                 | Usuario 13                                | Mónica Ortiz Juárez                                                                                                    |         |
| Por favor ayudanos a calificarla.                         | Datos Generales                               | Calle y número exterior<br>Colonia        | Benjamin Franklin 160<br>México                                                                                                    |         |
| ENTRA AQUÍ                                                |                                               | Estado<br>Ciudad                          | Distrito Federal<br>Condesa                                                                                                    |         |
| : Quế dooo hosor?                                         |                                               | Código postal<br>Teléfono                 | 11800<br>52782000 ext. 1100                                                                                                    |         |
| Ver historial de Banca Electrónica                        |                                               | Celular<br>Correo electrónico             | 0445513339133<br>asanchez@banamex.com.mx                                                                                                    |         |
| <u>Ver pendientes de autorizar</u> Dar de alta una cuenta |                                               |                                           |                                                                                                    | ]       |
| WEBTEXT01-ND001-LACINTGTDUAS1                             |                                               |                                           |                                                                                                    |         |

🗳 Banamex

D.R. @ Copyright 2009, Derechos Reservados. Banco Nacional de México, S.A., integrante de Grupo Financiero Banamex. Isabel la Católica 44. Centro Histórico. Del. Cuauhtémoc. C.P. 06000, México, Distrito Federal, México

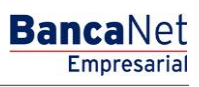

Página 912

### » Modificación de asignación de NetKey - Aplicación

#### ¿Qué encuentro en esta página?

En esta página puede ver la aplicación y el número de autorización de la modificación de la asignación o reasignación de NetKey del usuario.

#### ¿Cómo puedo obtener los datos que me interesan?

La página está compuesta por las siguientes secciones:

#### 1. Autorizadores

En esta sección se muestra a los usuarios que autorizaron la modificación de la información solicitada.

#### 2. Asignación de NetKeys

En esta sección se muestra el número de serie del NetKey asignado al usuario.

| BancaNet<br>Empresarial                                            |                                                                                                   | Martes 07 de Julio de 2015, 12                                                                                    | Javier Álvarez   Empresa Demo S.A. de C.V.<br>javieralvarez@empresademo.com.mk   55.55.1111.0000   <u>Actualizar</u><br>:00 Centro de México   Último acceso por BancaNet: 20/12/15 a las 01:30:54 | ☆ 🌲 🖾 🛠 |
|--------------------------------------------------------------------|---------------------------------------------------------------------------------------------------|----------------------------------------------------------------------------------------------------|----------------------------------------------------------------------------------------------------|---------|
| CONSULTAS TRANSFERENCIAS Y PAGOS                                   | IMPUESTOS Y CONTRIBUCIONES COBRANZA IN                                                            | VERSIONES SERVICIOS ADICIONALES ADMINISTRACIÓN                                                                    |                                                                                                    | SALIR   |
| O Usuarios Cuentas Propias                                         | 🔂 Otras Cuentas (terceros) 🛛 🔗 Pendientes de                                                      | Autorización 📼 Chequeras 🔅 Configuración 🗘 N                                                                      | lotificaciones Banamex                                                                                                    |         |
| Usuarios<br>Alta de Usuarios                                       | Administración de usuarios                                                                        |                                                                                                    |                                                                                                    | 9       |
| Administración de Usuarios<br>Netkey Multiclientes                 | Su modificación al ususario 55, ha sido a                                                         | aplicada con número de autorización 123546                                                                        |                                                                                                    |         |
| ¿Conoces nuestra nueva opción de Multipagos?                       | Autorizadores                                                                                     | Usuario 45                                                                                                    | BEST BANKING NUEVE                                                                                                    |         |
| Por favor ayudanos a calificarla.                                  | Bloqueo de<br>NetKey                                                                              | NetKey asignado                                                                                                   | K006789                                                                                                    |         |
| ENTRA AQUÍ                                                         | ¿Qué desea hacer?                                                                                 |                                                                                                    |                                                                                                    |         |
| ¿Qué desea hacer?                                                  | Ir a Historial de Banca Electrónica                                                               | • Ir a Pendientes de Autorizar                                                                                    | * <u>Dar de alta una cuenta</u>                                                                                                    |         |
| Ver historial de Banca Electrónica     Ver pendientes de autorizar |                                                                                                   |                                                                                                    |                                                                                                    |         |
| Dar de alta una cuenta WEBTEXT01-ND001-LACINTGTDUAS                |                                                                                                   |                                                                                                    |                                                                                                    |         |
| Banamex D.R. (                                                     | ② Copyright 2009, Derechos Reservados. Banc/<br>I la Católica 44. Centro Histórico. Del. Cuauhtér | o Nacional de México, S.A., integrante de Grupo Financiero E<br>noc. C.P. 06000, México, Distrito Federal, México | Janamex.                                                                                                    |         |

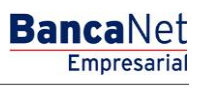

Página 913

### » Modificación de clave de acceso - Aplicación

#### ¿Qué encuentro en esta página?

En esta página puede ver la aplicación y el número de autorización de la modificación de la clave de acceso del usuario.

#### ¿Cómo puedo obtener los datos que me interesan?

La página está compuesta por las siguientes secciones:

#### 1. Autorizadores

En esta sección se muestra a los usuarios que autorizaron la modificación de la información solicitada.

#### 2. Claves de acceso

En esta sección se muestra la clave de acceso: *Enmascarada por \*'s* (asteriscos) o *Sin ser visible con \*'s (asteriscos)*.

| BancaNet<br>Empresarial                      | Javier Álvarez   Empresa Demo S.A. de C.V.<br>javieralvarez@empresademo.com.mx   55.55.1111.0000   <u>Actualizar</u><br>Martes 07 de Julio de 2015, 12.00 Centro de México   Útimo acceso por BancaNet: 20/12/15 a las 01:30:54 | ≙ 🜲 🖾 🌣 |
|----------------------------------------------|----------------------------------------------------------------------------------------------------|---------|
| CONSULTAS TRANSFERENCIAS Y PAGOS             | IMPUESTOS Y CONTRIBUCIONES COBRANZA INVERSIONES SERVICIOS ADICIONALES ADMINISTRACIÓN                                                                                                    | SALIR   |
| O Usuarios Cuentas Propias                   | 🔁 Otras Cuentas (terceros) 🔗 Pendientes de Autorización 📼 Chequeras 🙀 Configuración 📮 Notificaciones Banamex 🎧 🖁 Convertidor                                                                                                    |         |
| Usuarios                                     |                                                                                                    | 0       |
| Alta de Usuarios                             | Su cambio de clave de acceso requiere ser autorizado por otro usuario vía remota.                                                                                                    |         |
| Administración de Usuarios                   |                                                                                                    |         |
| Netkey multicitetikes                        |                                                                                                    |         |
| ¿Conoces nuestra nueva opción de Multipagos? |                                                                                                    |         |
| Por favor ayudanos a calificarla.            |                                                                                                    |         |
| ENTRA AQUÍ                                   |                                                                                                    |         |
|                                              |                                                                                                    |         |
| ¿Qué desea hacer?                            |                                                                                                    |         |
| Ver historial de Banca Electrónica           |                                                                                                    |         |
| Dar de alta una cuenta                       |                                                                                                    |         |
|                                              |                                                                                                    |         |
| 😵 Banamex D.R. Isabi                         | g) Copyright 2009, Derechos Reservados. Banco Nacional de México, S.A., integrante de Grupo Financiero Banamex.<br>I la Católica 44. Centro Histórico. Del. Cuautitémoc. C.P. 06000, México, Distrito Federal, México           |         |

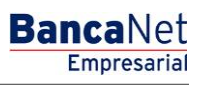

Página 914

### » Modificación de facultades- Aplicación

#### ¿Qué encuentro en esta página?

En esta página puede ver la aplicación y el número de autorización de la modificación de las facultades y sus respectivos submódulos asignados al usuario.

#### ¿Cómo puedo obtener los datos que me interesan?

La página está compuesta por las siguientes secciones:

#### 1. Autorizadores

En esta sección se muestra a los usuarios que autorizaron la modificación de la información solicitada.

#### 2. Facultades y asignaciones

En esta sección se muestran las facultades asignadas al usuario.

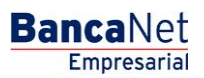

| BancaNet<br>Empresarial                        |                                          |                             | Martes 07 de Julio de 201 | javieralvarez≬<br>5, 12:00 Centro de México∣ | Javier Álvar<br>@empresademo.o<br>  Último acceso po | rez   Empresa Demo S.<br>com.mx   55.55.1111.0000  <br>or BancaNet: 20/12/15 a la | A. de C.V.<br><u>Actualizar</u><br>s 01:30:54 |
|------------------------------------------------|------------------------------------------|-----------------------------|---------------------------|----------------------------------------------|------------------------------------------------------|-----------------------------------------------------------------------------------|-----------------------------------------------|
| SULTAS TRANSFERENCIAS Y PAGOS                  | IMPUESTOS Y CONTRIBUCIONES COBRANZA IN   | VERSIONES SERVICIOS ADIC    | IONALES ADMINISTRACIÓN    |                                              |                                                      |                                                                                   |                                               |
| Usuarios 📑 Cuentas Propias                     | Otras Cuentas (terceros) 🔗 Pendientes de | e Autorización 📰 Cheque     | ras 🙀 Configuración J     | Notificaciones Banames                       | x 🔒 Conve                                            | rtidor                                                                            |                                               |
| Jsuarios                                       |                                          |                             |                           |                                              |                                                      |                                                                                   | <b>-</b>                                      |
| Alta de Usuarios                               | Administración de usuarios               |                             |                           |                                              |                                                      |                                                                                   |                                               |
| Administración de Usuarios                     | Sus modificaciones al usuario 12, Mónio  | ca Ortiz Juárez, han sido a | plicadas con los números  | de autorización corresp                      | pondientes.                                          |                                                                                   |                                               |
| Netkey Multiclientes                           |                                          |                             |                           |                                              |                                                      |                                                                                   |                                               |
| Conoces nuestra nueva<br>opción de Multipagos? | Autorizadores                            | Usuario 13<br>Usuario 14    |                           |                                              | Mónica Ortiz J<br>Mónica Ortiz J                     | luárez<br>luárez                                                                  |                                               |
| Por favor ayudanos a<br>calificarla.           | Alta de facultades                       |                             |                           |                                              |                                                      |                                                                                   |                                               |
| ENTRA AQUÍ                                     | Transferencias MXN                       | Venta de divisas            |                           |                                              |                                                      |                                                                                   |                                               |
|                                                |                                          | Estatus<br>Autorización     |                           |                                              | Aplicada<br>123456                                   |                                                                                   |                                               |
| ¿Qué desea hacer?                              |                                          | Nivel                       | dividual                  | Manaomunada                                  |                                                      | Operable                                                                          | Pariada                                       |
| <u>Ver historial de Banca Electrónica</u>      |                                          | 1 10                        | 00,000.00                 | 100,000.00                                   |                                                      | 100,000.00                                                                        | Semestral                                     |
| Ver pendientes de autorizar                    |                                          | Cuentas                     |                           |                                              | Restringidas                                         |                                                                                   |                                               |
| <u>Dar de alta una cuenta</u>                  |                                          |                             |                           |                                              |                                                      |                                                                                   |                                               |
|                                                | Transferencias USD                       | Venta de divisas            |                           |                                              |                                                      |                                                                                   |                                               |
|                                                |                                          | Estatus<br>Autorización     |                           |                                              | Aplicada<br>123456                                   |                                                                                   |                                               |
|                                                |                                          | Nivel                       | dividual                  | Mancomunada                                  |                                                      | Operable                                                                          | Período                                       |
|                                                |                                          | 1 10                        | 0,000.00                  | 10,000.00                                    |                                                      | 10,000.00                                                                         | Semestral                                     |
|                                                |                                          | Cuentas                     |                           |                                              | Restringidas                                         |                                                                                   |                                               |
|                                                | Modificación de facultades               |                             |                           |                                              |                                                      |                                                                                   |                                               |
|                                                | Transforancias MYN                       | Vonta do divisas            |                           |                                              |                                                      |                                                                                   |                                               |
|                                                | Transferencias inter                     | 9 Facultad ya e             | xistente.                 |                                              |                                                      |                                                                                   |                                               |
|                                                |                                          | Estatus                     |                           |                                              | Rechazada                                            |                                                                                   |                                               |
|                                                |                                          | Nivel                       | dividual                  | Mancomunada                                  |                                                      | Operable                                                                          | Período                                       |
|                                                |                                          | 1 10                        | 00,000.00                 | 100,000.00                                   |                                                      | 100,000.00                                                                        | Semestral                                     |
|                                                |                                          | Cuentas                     |                           |                                              | Restringidas                                         |                                                                                   |                                               |
|                                                |                                          |                             |                           |                                              |                                                      |                                                                                   |                                               |
|                                                |                                          |                             |                           |                                              |                                                      |                                                                                   |                                               |
|                                                | Transferencias USD                       | Venta de divisas            |                           |                                              | Anlicada                                             |                                                                                   |                                               |
|                                                |                                          | Autorización                |                           |                                              | 123456                                               |                                                                                   |                                               |
|                                                |                                          | Nivel In                    | dividual                  | Mancomunada                                  |                                                      | Operable                                                                          | Período                                       |
|                                                |                                          | 1 10                        | 0,000.00                  | 10,000.00                                    |                                                      | 10,000.00                                                                         | Semestral                                     |
|                                                |                                          | Cuentas                     |                           |                                              | Restringidas                                         |                                                                                   |                                               |
|                                                | Baja de facultades                       |                             |                           |                                              |                                                      |                                                                                   |                                               |
|                                                | Transferencias MXN                       | Venta de divisas            |                           |                                              |                                                      |                                                                                   |                                               |
|                                                |                                          | Facultad ya e               | xistente.                 |                                              |                                                      |                                                                                   |                                               |
|                                                |                                          | Estatus                     |                           |                                              | Rechazada                                            |                                                                                   |                                               |
|                                                |                                          | Nivel In                    | dividual                  | Mancomunada                                  |                                                      | Operable                                                                          | Periodo                                       |
|                                                |                                          | 1 10                        | 00,000.00                 | 100,000.00                                   |                                                      | 100,000.00                                                                        | Semestral                                     |
|                                                |                                          | Cuentas                     |                           |                                              | Restringidas                                         |                                                                                   |                                               |
|                                                |                                          |                             |                           | 0000                                         | 00000000000000                                       | 000000000000000000000000000000000000000                                           | 000000000000000000000000000000000000000       |
|                                                | Transforms' 1100                         | 1. 10-0-0-0-0-0             |                           |                                              |                                                      |                                                                                   |                                               |
|                                                | Iransferencias USD                       | Venta de divisas<br>Estatus |                           |                                              | Aplicada                                             |                                                                                   |                                               |
|                                                |                                          | Autorización                |                           |                                              | 123456                                               |                                                                                   |                                               |
|                                                |                                          | Nivel In                    | dividual                  | Mancomunada                                  |                                                      | Operable                                                                          | Periodo                                       |
|                                                |                                          | 1 10                        | 0,000.00                  | 10,000.00                                    |                                                      | 10,000.00                                                                         | Semestral                                     |
|                                                |                                          | Cuentas                     |                           |                                              | Restringidas                                         |                                                                                   |                                               |

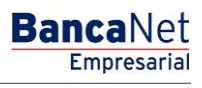

Página 916

### » Mi perfil - Consulta como cualquier usuario

#### ¿Qué encuentro en esta página?

En esta página puede consultar el detalle de su cuenta de usuario de BancaNet Empresarial, así como modificar su clave de acceso, cabe mencionar que se mostrará esta opción (Mi perfil) cuando el usuario no cuente con facultades Módulo 8 y 10.

#### ¿Cómo puedo obtener los datos que me interesan?

La página está compuesta por las siguientes secciones:

#### 1. Datos personales

En esta sección se muestra la siguiente información:

- Número de usuario
- Estatus
- Nombre
- Apellido paterno
- Apellido materno
- Periodo de renovación de la clave de acceso

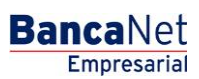

Página 917

#### 2. Datos generales

En esta sección se muestra la siguiente información:

- Calle y número
- Colonia
- Código postal
- Ciudad
- Estado
- Teléfono
- Celular
- Correo electrónico

#### 3. Claves de acceso

En esta sección puede modificar su clave de acceso a BancaNet Empresarial; sólo siga las siguientes instrucciones:

- Registre su nueva clave de acceso
- Registre la confirmación de la nueva clave de acceso.
- Haga clic en el botón "Aceptar"; aparecerá la pantalla de confirmación.

#### 4. Asignación de NetKeys

En esta sección se muestra la siguiente información:

- Número de serie del NetKey asignado al usuario.
- Estatus en que se encuentra su NetKey.

#### 5. Facultades

En esta sección se muestra el detalle las facultades asignadas al usuario.

BancaNet Empresarial

|                          |                                         | Administración de usuarios               |            |         |
|--------------------------|-----------------------------------------|------------------------------------------|------------|---------|
| luitiClientes            | Datos parsonales                        |                                          |            |         |
|                          | Cardo per acriarea                      | Número de usuario                        | 17         |         |
| Demo                     |                                         | Estatus                                  | Active     |         |
| BancaNet                 |                                         | Nombre                                   | BEST       |         |
| Empresarial              |                                         | Apellido paterno                         | BANKING    |         |
|                          |                                         | Apellido materno                         | CAMPOS     |         |
|                          |                                         | Periodo de renovación de clave de acceso | Trimestral |         |
| sea hacer?               |                                         |                                          |            |         |
| tal de Banca Electrónica |                                         |                                          |            |         |
| entes de Autorizar       | Datos generales                         | Calle y número exterior                  |            |         |
| a una cuenta             |                                         | Colonia                                  |            |         |
|                          |                                         | Estado                                   |            |         |
|                          |                                         | Ciudad                                   |            |         |
|                          |                                         | Código postal                            |            |         |
|                          |                                         | Teléfono                                 | ext.       |         |
|                          |                                         | Celular                                  |            |         |
|                          |                                         | E-mail                                   |            |         |
|                          |                                         |                                          |            |         |
|                          | Claves de acceso                        | Clave de acceso                          |            |         |
|                          |                                         |                                          |            | Мо      |
| _                        |                                         |                                          |            |         |
|                          | Asignación de                           | Netkey asignado                          |            | A568946 |
|                          | newey                                   | Estatus                                  |            | Active  |
| » F                      | acultades                               |                                          |            |         |
|                          | Módulo 01: Consultas                    |                                          |            |         |
|                          | Módulo 02: Solicitud de chequeras       |                                          |            |         |
|                          | Módulo 03: Transferencias entre cuentas | propias, Inversiones y Contribuciones    |            |         |

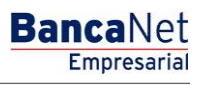

### » NetKey multiclientes

#### ¿Qué encuentro en esta página?

En esta página puede asociar el NetKey a más de un cliente; además puede ver el estatus de las solicitudes de acceso a multiclientes (enviadas o recibidas).

#### ¿Cómo puedo obtener los datos que me interesan?

La página está compuesta por las siguientes secciones:

#### 1. Usuarios

En esta sección puede asociar diferentes clientes al NetKey de un usuario; sólo siga las siguientes instrucciones:

- Seleccione un usuario de la lista de selección Usuarios.
- Registre el número de cliente que se va a relacionar.
- Registre la clave de acceso con la que el usuario a relacionar ingresa a BancaNet Empresarial.
- Haga clic en el botón "Aceptar"; aparecerá la pantalla de confirmación.
- Verifique la información y haga clic en el botón "Aceptar".
- Ingrese su Clave dinámica y haga clic en el botón "Continuar" para aplicar la operación.

#### 2. Estatus de solicitudes de acceso a multiclientes

Esta sección muestra dos apartados:

- Solicitudes enviadas. Muestra una lista de las solicitudes realizadas para asociar otro cliente al NetKey de usuario. La información se desglosa de la siguiente forma:
  - NetKey: Números de serie de los NetKeys con multicliente.
  - o Cliente solicitante/Usuario: Número y nombre del usuario que solicita el multicliente.
  - Cliente a relacionar/Número de cliente: Número de cliente que se relacionará al usuario que solicita el multicliente.
  - Cliente a relacionar/Número de usuario: Número del usuario correspondiente al cliente a relacionar.
  - Estatus: Estatus en el que se encuentra la solicitud.
- Solicitudes recibidas. Este apartado muestra una lista de las solicitudes recibidas para asociar este cliente al NetKey de usuario de otro cliente. La información se desglosa de la siguiente forma:
  - NetKey: Números de serie de los NetKeys con multicliente.
  - o Cliente solicitante/Usuario: Número y nombre del usuario que solicita el multicliente.
  - Cliente a relacionar/Número de cliente: Número de cliente que se relacionará al usuario que solicita el multicliente.

Página 920

- Cliente a relacionar/Número de usuario: Número del usuario correspondiente al cliente a relacionar.
- Estatus: Estatus en el que se encuentra la solicitud.
- Autorizar: Esta liga sólo se mostrará si el estatus de la solicitud es "Pendiente". Al hacer clic en esta liga aparecerá una pantalla para confirmar y autorizar la solicitud.
- Rechazar: Esta liga sólo se mostrará si el estatus de la solicitud es "Pendiente". Al hacer clic en esta liga, aparecerá una pantalla para confirmar y rechazar la solicitud.

| SUBJECT TUNESEEBIOLOGY FLANDER INFORMATION     CONTRACTOR OF SUBJECTS OF CONTRIBUCIONES CONTRACTOR OF SUBJECTS ADDICTANTS     Additional Contractor Contractor Contenter Contenter Contractor Contractor Contractor Contractor Conte                                                                                                    | Empresarial                                                                                                    |                                     |                                  |                                              |                                    | ja<br>Martes 07 de Julio de 2015, 12:00 Centro | <b>Javier Álvarez  </b><br>vieralvarez@empresademo.com.<br>de México   Último acceso por Ba | Empresa Demo S.<br>mx   55.55.1111.0000  <br>ancaNet: 20/12/15 a la | A. de C.V.<br><u>Actualizar</u><br>Is 01:30:54 |         |
|----------------------------------------------------------------------------------------------------|----------------------------------------------------------------------------------------------------|-------------------------------------|----------------------------------|----------------------------------------------|------------------------------------|------------------------------------------------|---------------------------------------------------------------------------------------------|---------------------------------------------------------------------|------------------------------------------------|---------|
| Name in a constraint of the second of the second of the                                                                                                    | ULTAS TRANSFERENCIAS Y PAGOS I                                                                                                    | MPUESTOS 1                          |                                  | IES COBRANZA INVERS                          | SIONES SERVICIOS ADIC              | IONALES ADMINISTRACIÓN                         |                                                                                             |                                                                     | SALIR                                          |         |
| Subarian<br>A de Jamas<br>Ande Jamas<br>Ande Ja | Usuarios 🔂 Cuentas Propias 🕻                                                                                                    | 🗟 Otras Cu                          | entas (terceros)                 | Pendientes de Auto                           | prización 📰 Chequer                | as 🙀 Configuración 🗘 Notificacion              | es Banamex 🛛 🔒 Convertidor                                                                  | r                                                                   |                                                |         |
| And de Usuarios       Net/exp Multicilentes         Administración de Usuarios       Usuarios         Netexy Multicilentes       Usuarios         200000000 nuestra nueva<br>conjoción de Multipago/S7       Usuarios         Por fanor ayudanos a<br>calificata.       Solicitudes de acceso a Multicilentes         20100000 nuestra nueva<br>calificata.       Solicitudes de acceso a Multicilentes         20100000 nuestra nueva<br>calificata.       Solicitudes de acceso a Multicilentes         20100000 nuestra nueva<br>calificata.       Solicitudes de acceso a Multicilentes         20100000 nuestra nueva<br>calificata.       Solicitudes de acceso a Multicilentes         20100000 nuestra nueva<br>calificata.       Solicitudes de acceso a Multicilentes         2010000 nuestra nueva<br>calificata.       Solicitudes de acceso a Multicilentes         2010000 nuestra nueva<br>calificata.       Solicitudes de acceso a Multicilentes         2010000 nuestra nueva<br>calificata.       Solicitudes de acceso a Multicilentes         2010000 nuestra nueva<br>calificata.       Solicitudes de acceso a Multicilentes         2010000 nuestra nueva<br>calificata.       Solicitudes de acceso a Multicilentes         2010000 nue de nuivales       Solicitudes de acceso a Multicilentes         2010000 nue de nuivales       Solicitudes de acceso a Multicilentes         2010000 nue de nuivales       Solicitudes de acceeso a duites                                                                                                    | Jsuarios                                                                                                    |                                     |                                  |                                              |                                    |                                                |                                                                                             |                                                                     |                                                |         |
| Administración de Usuario<br>Nerkey Multicipanos<br>per foro ny udunos a<br>tarticarda<br>Partica das una cuesta<br>Part de als una cuesta<br>Part de als una cues                                                                                                    | Alta de Usuarios                                                                                                    | NetKey m<br>Asocie un us            | ulticlientes<br>uario con más de | un cliente completando los                   | datos y haciendo clic en "         | Aceptar".                                      |                                                                                             |                                                                     |                                                |         |
| Networy Multiciaeness       Usuarios       Usuarios       Usuarios       Usuarios       Usuarios       Usuarios       Usuarios       Usuarios       Usuarios       Usuarios       Lines       Line       Lines       Lines                                                                                                    | Administración de Usuarios                                                                                                    |                                     |                                  |                                              |                                    |                                                |                                                                                             |                                                                     |                                                |         |
| Concess nuestra nueva<br>opción de Multipagos?<br>or favor ayudanos a<br>ataricaria.       Extra de solicitudes de acceso a Multiclientes       Acceptor         Extra Aquil       Estatus de solicitudes de acceso a Multiclientes       Solicitudes envisadar<br>ataricaria.       Solicitudes envisadar<br>ataricaria.       Cliente solicitudes de acceso a Multiclientes         • Var asumen de transferenciasx<br>ataria.       Solicitudes envisadar<br>ataricaria.       Cliente solicitudes envisadar<br>ataricaria.       Nam.<br>de cliente<br>usuario<br>a kotosoli 0 // Minica Oriz Juárez<br>a kotosoli 0 // Minica Oriz Juárez                                                                                                    | Netkey Multiclientes                                                                                                    | Usuario                             | S                                |                                              | Usuarios<br>Usuario 10 - Mónica    | a Ortiz Juárez - Netkey k001023 💽              |                                                                                             |                                                                     |                                                |         |
| Circle and a static critical as a call critical as a call critical as call critical as a call critical as a call critical                                                                                                    | Conoces nuestra nueva<br>opción de Multipagos?                                                                                       |                                     |                                  |                                              | Cliente a relacionar               | Clave de acceso de cliente                     |                                                                                             |                                                                     |                                                |         |
| Estatus de solicitudes de acceso a Multiclientes           Estatus de solicitudes de acceso a Multiclientes           Colspan="4">Ciente solicitante         Ciente solicitante         Ciente solicitante         Ciente solicitante         Ciente solicitante         Solucitudes enviadas           Ciente solicitante         Ciente solicitante         Ciente solicitante         Solucitudes enviadas           Solucitudes enviadas         Solucitudes enviadas         Solucitudes enviadas           Solucitudes enviadas         Ciente solicitante         Solucitudes enviadas           Solucitudes enviadas         Solucitudes enviadas           Solucitudes enviadas         Solucitudes enviadas           Solucitudes enviadas         Solucitudes enviadas           Solucitudes enviadas         Solucitudes enviadas           Solucitudes enviadas         Solucitudes enviadas           Solucitudes enviadas         Solucitudes enviadas           Solucitudes enviadas         Solucitudes enviadas           Solucitudes enviadas         Solucitudes enviadas <th colspan<="" td=""><td>lor favor ayudanos a<br/>alificarla.</td><td></td><td></td><td></td><td></td><td></td><td></td><td></td><td>Aceptar</td></th>                                                                                                    | <td>lor favor ayudanos a<br/>alificarla.</td> <td></td> <td></td> <td></td> <td></td> <td></td> <td></td> <td></td> <td>Aceptar</td> | lor favor ayudanos a<br>alificarla. |                                  |                                              |                                    |                                                |                                                                                             |                                                                     |                                                | Aceptar |
| Cliente solicitante       Cliente solicitante                                                                                                    | ENTRA AQUÍ                                                                                                    | Estatus<br>So                       | de solicitud<br>licitudes env    | les de acceso a N<br>/iadas                  | lulticlientes                      |                                                |                                                                                             |                                                                     |                                                |         |
| Low       Network       Network                                                                                                    |                                                                                                    |                                     |                                  | Cliente solicitante                          |                                    |                                                | Cliente a relaci                                                                            | onar                                                                |                                                |         |
| Y resumen de transferencias y<br>paose1k0060001 Mônica Ortiz Juárez09876543201Pendiente2k00600001 Mônica Ortiz Juárez09876543201Aplicada3k00600001 Mônica Ortiz Juárez09876543201Pendiente4k00600001 Mônica Ortiz Juárez09876543201Aplicada4k00600001 Mônica Ortiz Juárez09876543201Aplicada5k00600001 Mônica Ortiz Juárez09876543201Aplicada75x Antecia 1 2 3 4 5 [Staulente.x09876543201Aplicada75x Antecia 1 2 3 4 5 [Staulente.x5XX8x Antecia 1 2 3 4 5 [Staulente.x5XXX915 de 45x Antecia 1 2 3 4 5 [Staulente.x5XX915 de 45XXXXX915 de 45XXXXX15 de 45XXXXXX1110060800987654320101 Mônica Ortiz JuárezPendienteXX1110060800987654320101 Mônica Ortiz JuárezAplicadaAplicadaXX210060800987654320101 Mônica Ortiz JuárezAplicadaAplicadaXXX3110060800987654320101 Mônica Ortiz JuárezAplicada <td< td=""><td>¿Qué desea hacer?</td><td></td><td>NetKev</td><td>Usuario</td><td></td><td></td><td>Num.<br/>de cliente</td><td>Num.<br/>usuario</td><td>Estatus</td></td<>                                                                                                    | ¿Qué desea hacer?                                                                                                    |                                     | NetKev                           | Usuario                                      |                                    |                                                | Num.<br>de cliente                                                                          | Num.<br>usuario                                                     | Estatus                                        |         |
| 2       k006080       01 Mónica Ortiz Juárez       098765432       01       Aplicada         3       k006080       01 Mónica Ortiz Juárez       098765432       01       Pendiente         4       k006080       01 Mónica Ortiz Juárez       098765432       01       Aplicada         5       k006080       01 Mónica Ortiz Juárez       098765432       01       Aplicada         5       k006080       01 Mónica Ortiz Juárez       098765432       01       Aplicada         1 a 5 de 45       xAntice 12 3 4 5 Staulente.z       098765432       01        Aplicada         Venter Secionar         Venter Secionar         Venter Secionar         Venter Secienta Secience         Venter Secience         Venter Secience         Venter Secience         Venter Secience         Venter Secience         Venter Secience         Venter Secience         Venter Secience         Venter Secience         Venter Secience         Venter Secience         Vente Secience         Vente Sec                                                                                                    | Ver resumen de transferencias y                                                                                                    | 1                                   | k006080                          | 01 Mónica Ortiz Juár                         | ez                                 |                                                | 098765432                                                                                   | 01                                                                  | Pendiente                                      |         |
| Dar de alla una cuenta       3       k006080       01       Mônica Ortiz Juárez       098765432       01       Pendiente         4       k006080       01       Mônica Ortiz Juárez       098765432       01       Aplicada         5       k006080       01       Mônica Ortiz Juárez       098765432       01       Aplicada         In a 5 de 45       Lituites recibildare         Cliente solicitante       Cliente a relacionar       Pendiente         NetKey       Num.<br>de cliente       Usario       Cliente a relacionar         1       k006080       098765432       01       01       Mónica Ortiz Juárez       Pendiente       Nutorizar       Rechazar         1       k006080       098765432       01       01       Mónica Ortiz Juárez       Pendiente       Aplicada       Nutorizar       Rechazar         2       k006080       098765432       01       01       Mónica Ortiz Juárez       Aplicada       Autorizar       Rechazar         3       k006080       098765432       01       01       Mónica Ortiz Juárez       Aplicada       Autorizar       Autorizar       Autorizar       Rechazar         5 <t< td=""><td>paqos</td><td>2</td><td>k006080</td><td>01 Mónica Ortiz Juár</td><td>ez</td><td></td><td>098765432</td><td>01</td><td>Aplicada</td></t<>                                                                                                    | paqos                                                                                                    | 2                                   | k006080                          | 01 Mónica Ortiz Juár                         | ez                                 |                                                | 098765432                                                                                   | 01                                                                  | Aplicada                                       |         |
| 4       M006080       01       Molica Ortiz Juárez       098765432       01       Aplicada         5       k006080       01       Mónica Ortiz Juárez       098765432       01       Aplicada         1 a 5 de 45                                                                                                    | Dar de alta una cuenta                                                                                                    | 3                                   | k006080                          | 01 Mónica Ortiz Juár                         | ez                                 |                                                | 098765432                                                                                   | 01                                                                  | Pendiente                                      |         |
| * Anterior 2 3 4 5 Societate.x           Solicitudes recibidas         Cliente solicitante         Cliente a relacionar         Estatus         Rethe         Num.<br>de cliente         Usuario         Usuario         Estatus         Rechazar           1         k006080         098765432         01         01 Mónica Ortiz Juárez         Pendiente         Autorizar         Rechazar           2         k006080         098765432         01         01 Mónica Ortiz Juárez         Aplicada            3         k006080         098765432         01         01 Mónica Ortiz Juárez         Aplicada            4         k006080         098765432         01         01 Mónica Ortiz Juárez         Aplicada         Autorizar         Rechazar           4         k006080         098765432         01         01 Mónica Ortiz Juárez         Aplicada         Autorizar         Rechazar           5         k006080         098765432         01         01 Mónica Ortiz Juárez         Aplicada         Autorizar         Rechazar                                                                                                    |                                                                                                    | 4<br>5                              | k006080<br>k006080               | 01 Mónica Ortiz Juár<br>01 Mónica Ortiz Juár | ez<br>ez                           |                                                | 098765432<br>098765432                                                                      | 01                                                                  | Aplicada                                       |         |
| * Antenix 1 2 3 4 6 5 Sourcente.a           Solicitudes recibidas         Cliente solicitante         Num.<br>de cliente         Usuario         Estatus         Estatus           1         k006000         098765432         01         01 Mónica Ortiz Juárez         Pendiente         Autorizar         Rechazar           2         k006000         098765432         01         01 Mónica Ortiz Juárez         Aplicada            3         k006000         098765432         01         01 Mónica Ortiz Juárez         Aplicada            4         k006000         098765432         01         01 Mónica Ortiz Juárez         Aplicada            5         k006000         098765432         01         01 Mónica Ortiz Juárez         Aplicada                                                                                                    |                                                                                                    |                                     |                                  |                                              |                                    |                                                |                                                                                             |                                                                     |                                                |         |
| NetKey         Cliente solicitante         Cliente a relacionar           1         K006080         098765432         01         01 Mónica Ortiz Juárez         Pendiente         Autorizar         Rechazar           2         K006080         098765432         01         01 Mónica Ortiz Juárez         Aplicada            3         K006080         098765432         01         01 Mónica Ortiz Juárez         Aplicada            4         K006080         098765432         01         01 Mónica Ortiz Juárez         Aplicada            5         K006080         098765432         01         01 Mónica Ortiz Juárez         Aplicada                                                                                                    |                                                                                                    | 1 a 5 de 4                          | 5                                | « Anterior 1                                 | 2   3   4   5   <u>Siquiente »</u> |                                                |                                                                                             |                                                                     |                                                |         |
| Cliente solicitant         Cliente a relacionar           Num.<br>de cliente         Num.<br>de cliente         Num.<br>Susario         Susario         Estatus         Autorizar         Rechazar           1         k006080         098765432         01         01 Mónica Ortiz Juárez         Pendiente         Autorizar         Rechazar           2         k006080         098765432         01         01 Mónica Ortiz Juárez         Aplicada         -           3         k006080         098765432         01         01 Mónica Ortiz Juárez         Aplicada         Autorizar         Rechazar           4         k006080         098765432         01         01 Mónica Ortiz Juárez         Aplicada         Autorizar         Rechazar           5         k008080         098765432         01         01 Mónica Ortiz Juárez         Aplicada         Autorizar         Rechazar                                                                                                    |                                                                                                    | 📄 So                                | licitudes rec                    | ibidas                                       |                                    |                                                |                                                                                             |                                                                     |                                                |         |
| NetkoyNum<br>BusinoNum<br>Busino                                                                                                    |                                                                                                    |                                     |                                  | Cliente solicita                             | nte                                | Cliente a relacionar                           |                                                                                             |                                                                     |                                                |         |
| 1         Koto         098755432         01         01 Mônica Ortiz Juárez         Pendiente         Autorizar         Bechazar           2         Ko06880         098756432         01         01 Mônica Ortiz Juárez         Aplicada         -         -           3         Ko06880         098765432         01         01 Mônica Ortiz Juárez         Aplicada         -         -           4         Ko06880         098765432         01         01 Mônica Ortiz Juárez         Pendiente         -         -         -           4         Ko06880         098765432         01         01 Mônica Ortiz Juárez         Aplicada         Autorizar         Rechazar           5         Ko06880         098765432         01         01 Mónica Ortiz Juárez         Aplicada         Autorizar         Rechazar                                                                                                    |                                                                                                    |                                     | NetKey                           | Num.<br>de cliente                           | Num.                               | Usuario                                        | Estatus                                                                                     |                                                                     |                                                |         |
| 2         k006080         098765432         01         01 Mónica Ortiz Juárez         Aplicada         Image: Constraint of the state of the state of                                                                                                    |                                                                                                    | 1                                   | k006080                          | 098765432                                    | 01                                 | 01 Mónica Ortiz Juárez                         | Pendiente                                                                                   | Autoriza                                                            | Rechazar                                       |         |
| 3         k006080         096765432         01         01 Mónica Ortiz Juárez         Pendiente           4         k006080         096765432         01         01 Mónica Ortiz Juárez         Aplicada         Autorizar         Rechazar           5         k006080         098765432         01         01 Mónica Ortiz Juárez         Aplicada         Autorizar         Rechazar                                                                                                    |                                                                                                    | 2                                   | k006080                          | 098765432                                    | 01                                 | 01 Mónica Ortiz Juárez                         | Aplicada                                                                                    |                                                                     |                                                |         |
| 4         k006080         098765432         01         01 Mónica Ortiz Juárez         Aplicada         Autorizar         Rechazar           5         k006080         098765432         01         01 Mónica Ortiz Juárez         Aplicada         Autorizar         Rechazar                                                                                                    |                                                                                                    | 3                                   | k006080                          | 098765432                                    | 01                                 | 01 Mónica Ortiz Juárez                         | Pendiente                                                                                   |                                                                     |                                                |         |
| 5 k006080 098765432 01 01 Mónica Ortiz Juárez                                                                                                    |                                                                                                    | 4                                   | k006080                          | 098765432                                    | 01                                 | 01 Mónica Ortiz Juárez                         | Aplicada                                                                                    | Autoriza                                                            | Rechazar                                       |         |
|                                                                                                    |                                                                                                    | 5                                   | k006080                          | 098765432                                    | 01                                 | 01 Mónica Ortiz Juárez                         |                                                                                             |                                                                     |                                                |         |
|                                                                                                    |                                                                                                    |                                     |                                  |                                              |                                    |                                                |                                                                                             |                                                                     |                                                |         |

BTEXT01-ND001-LACINTGTDUAS18V

🍄 Banamex

D.R. @ Copyright 2009, Derechos Reservados. Banco Nacional de México, S.A., integrante de Grupo Financiero Banamex. Isabel la Católica 44. Centro Histórico. Del. Cuauhtémoc. C.P. 06000, México, Distrito Federal, México

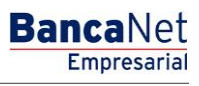

Página 921

### » NetKey multiclientes - Confirmación

#### ¿Qué encuentro en esta página?

En esta página puede ver la confirmación de la autorización o rechazo de la solicitud de asociación de NetKeys.

#### ¿Cómo puedo obtener los datos que me interesan?

La página está compuesta por las siguientes secciones:

#### 1. Usuarios

En esta sección se muestra la siguiente información:

- NetKey: Número de serie del NetKey que desea asociar.
- Cliente solicitante:
  - o Número de cliente: Número del cliente que solicita asociar al NetKey.
  - Usuario: Nombre completo del usuario que solicita asociar al NetKey.
- Cliente a relacionar:
  - Número de Cliente: Número de cliente al que pertenece el NetKey.
  - Usuario: Nombre completo del usuario al que pertenece el NetKey.

Al hacer clic en el botón "Regresar", aparecerá la pantalla anterior de NetKeys Multiclientes.

Al hacer clic en el botón "Aceptar", aparecerá una ventana solicitándole que ingrese su Challenge para aplicar su operación.

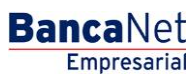

Página 922

| BancaNet<br>Empresarial                                              |                                                                                                    | Martes 07 de Ju                                                                             | javieralvarez<br>io de 2015, 12:00 Centro de México | Javier Álvarez   Empresa Demo S.A. de C.V.<br>@empresademo.com.mx   55.55.1111.0000   <u>Actualizar</u><br>Último acceso por BancaNet: 20/12/15 a las 01:30:54 | _ ▲ 🛤   | * |
|----------------------------------------------------------------------|----------------------------------------------------------------------------------------------------|---------------------------------------------------------------------------------------------|-----------------------------------------------------|----------------------------------------------------------------------------------------------------|---------|---|
| CONSULTAS TRANSFERENCIAS Y PAGO                                      | S IMPUESTOS Y CONTRIBUCIONES COBRANZA INVERS                                                                  | IONES SERVICIOS ADICIONALES ADMINIST                                                        | RACIÓN                                              |                                                                                                    | SALIR   |   |
| O Usuarios Cuentas Propias                                           | Otras Cuentas (terceros) OPendientes de Auto                                                                  | rización 📧 Chequeras 🙀 Configura                                                            | ción 🋱 Notificaciones Baname                        | x                                                                                                    |         |   |
| Usuarios                                                             |                                                                                                    |                                                                                             |                                                     |                                                                                                    |         | ? |
| Alta de Usuarios                                                     | NetKey multiclientes<br>Confirme los datos de la solicitud y dé clic en "Aceptar"                             |                                                                                             |                                                     |                                                                                                    |         |   |
| Administración de Usuarios                                           | Usuarios                                                                                                    | NetKey                                                                                      |                                                     | K06080                                                                                                    |         |   |
| Netkey Multiclientes                                                 |                                                                                                    | Cliente solicitante                                                                         |                                                     |                                                                                                    |         | _ |
| ¿Conoces nuestra nueva                                               |                                                                                                    | Número de cliente                                                                           |                                                     | 123456789                                                                                                    |         |   |
| Por favor ayudanos a                                                 |                                                                                                    | Cliente a relacionar                                                                        |                                                     | 01 Monica Urtiz Juarez                                                                                                    |         |   |
| calificarla.                                                         |                                                                                                    | Número de cliente                                                                           |                                                     | 123456789                                                                                                    |         |   |
| ENTRA AQUÍ                                                           |                                                                                                    | Usuario                                                                                     |                                                     | 01                                                                                                    |         |   |
| Contraction of the                                                   | Regresar                                                                                                    |                                                                                             |                                                     |                                                                                                    | Aceptar |   |
| ¿Qué desea hacer?                                                    |                                                                                                    |                                                                                             |                                                     |                                                                                                    |         |   |
| <ul> <li><u>Ver resumen de transferencias y</u><br/>pagos</li> </ul> |                                                                                                    |                                                                                             |                                                     |                                                                                                    |         |   |
| Dar de alta una cuenta                                               |                                                                                                    |                                                                                             |                                                     |                                                                                                    |         |   |
|                                                                      |                                                                                                    |                                                                                             |                                                     |                                                                                                    |         |   |
| Sanamex D.R. Isab                                                    | . @ Copyright 2009, Derechos Reservados. Banco Nat<br>el la Católica 44. Centro Histórico. Del. Cuauhtémoc. ( | cional de México, S.A., integrante de Grupo<br>C.P. 06000, México, Distrito Federal, México | Financiero Banamex.                                 |                                                                                                    |         |   |

### » NetKey multiclientes - Aplicación

#### ¿Qué encuentro en esta página?

En esta página puede ver la aplicación y el número de autorización de la autorización o rechazo de la solicitud de asociación de NetKeys.

#### ¿Cómo puedo obtener los datos que me interesan?

La página está compuesta por las siguientes secciones:

#### 1. Autorizadores

En esta sección se muestra a los usuarios que autorizaron la modificación de la información solicitada.

#### 2. Usuarios

En esta sección se muestra la siguiente información:

- NetKey: Número de serie del NetKey que desea asociar.
- Cliente solicitante:
  - Número de cliente: Número del cliente que solicita asociar al NetKey.
  - o Usuario: Nombre completo del usuario que solicita asociar al NetKey.
- Cliente a relacionar:
  - Número de cliente: Número del cliente al que pertenece el NetKey.

• Usuario: Nombre completo del usuario al que pertenece el NetKey.

| BancaNet<br>Empresarial                      |                                                                                                   | Martes 07 de                                                                                    | Javier Álvarez   Empresa Demo S.A. de C.V.<br>javieralvarez@empresademo.com.mx   55:55:1111.0000   <u>Actualizar</u><br>Julio de 2015, 12:00 Centro de México   Útimo acceso por BancaNet 20/12/15 a las 01:30:54 | ▲ 🜲 🖾 🔅 |
|----------------------------------------------|---------------------------------------------------------------------------------------------------|-------------------------------------------------------------------------------------------------|----------------------------------------------------------------------------------------------------|---------|
| CONSULTAS TRANSFERENCIAS Y PAGOS             | IMPUESTOS Y CONTRIBUCIONES COBRANZA IN                                                            | VERSIONES SERVICIOS ADICIONALES ADMINI                                                          | STR4CIÓN                                                                                                    | SALIR   |
| O Usuarios Cuentas Propias                   | Otras Cuentas (terceros) 🔗 Pendientes de                                                          | Autorización 📼 Chequeras 🔅 Configu                                                              | ración 🗘 Notificaciones Banamex 🔐 Convertidor                                                                                                    |         |
| Usuarios                                     |                                                                                                   |                                                                                                 |                                                                                                    | 80      |
| Alta de Usuarios                             | NetKey multiclientes                                                                              |                                                                                                 |                                                                                                    |         |
| Administración de Usuarios                   | Su solicitud ha sido recibida con número                                                          | de autorización 123546                                                                          |                                                                                                    |         |
| Netkey Multiclientes                         |                                                                                                   |                                                                                                 |                                                                                                    |         |
| ¿Conoces nuestra nueva opción de Multipagos? | Autorizadores                                                                                     | Usuario 13                                                                                      | Mónica Ortiz Juárez                                                                                                    |         |
| Por favor ayudanos a                         |                                                                                                   |                                                                                                 |                                                                                                    |         |
| calificarla.                                 | Usuarios                                                                                          | Netkey                                                                                          | K06080                                                                                                    |         |
| ENTRA AQUÍ                                   |                                                                                                   | Cliente solicitante                                                                             |                                                                                                    |         |
| ENTRANÇOI                                    |                                                                                                   | Número de cliente                                                                               | 123456789                                                                                                    |         |
|                                              |                                                                                                   | Usuario                                                                                         | 01 Mónica Ortiz Juárez                                                                                                    |         |
| ¿Qué desea hacer?                            |                                                                                                   | Cliente a relacionar                                                                            |                                                                                                    |         |
| • Ver resumen de transferencias y            |                                                                                                   | Número de cliente                                                                               | 123456789'                                                                                                    |         |
| pagos                                        |                                                                                                   | Usuario                                                                                         | 01                                                                                                    |         |
| Dar de alta una cuenta                       |                                                                                                   |                                                                                                 |                                                                                                    | )       |
|                                              |                                                                                                   |                                                                                                 |                                                                                                    |         |
|                                              | O Orrentett 0000 Desertes Deservates Dese                                                         | - Nacional de Mérica - O.A. internate de Onu                                                    | - First days Deserved                                                                                                    |         |
| Sabanamex D.R. Isab                          | @ Copyright 2009, Derechos Reservados. Banc<br>el la Católica 44. Centro Histórico. Del. Cuauhtér | o Nacional de Mexico, S.A., integrante de Gru<br>noc. C.P. 06000, México, Distrito Federal, Méx | po Financiero Banaméx.<br>ico                                                                                                    |         |
|                                              |                                                                                                   |                                                                                                 |                                                                                                    |         |

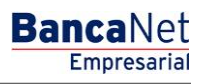

### » Pantalla de Cuentas propias - Consulta

#### ¿Qué encuentro en esta página?

En esta página puede ver sus cuentas asignadas. Si tiene asignada la facultad con el módulo 10, puede consultar, modificar o dar de baja las cuentas que tenga incorporadas como cuentas propias.

#### ¿Cómo puedo obtener los datos que me interesan?

La página está compuesta por las siguientes secciones:

#### 1. Búsqueda específica

Para hacer una búsqueda específica, siga las siguientes instrucciones:

- Seleccione el *Tipo de cuenta* de la lista de selección:
  - $\circ$  Cheques
  - o Cuenta Maestra
  - Tarjetas de Débito
  - o Tarjetas de Crédito
  - o Inversiones en Pagaré
  - o Inversiones a la Vista
  - o Créditos, Créditos Revolvente PyME
  - o Fondos Horizonte
- Digite el Número de cuenta y Sucursal (para cheques), Número de Contrato (para Cuenta maestra, Inversiones a la vista, Pagaré, Crédito Revolvente PyME, créditos) o Número de tarjeta (para Tarjeta de Crédito y Débito).
- Haga clic en el botón "Buscar"; los resultados de la búsqueda se presentarán en la parte inferior de la pantalla.

#### 2. Acordeón de cuentas

En esta sección se presentan los diferentes tipos de cuentas, los cuales son:

- Cheques
  - o Cuenta: Tipo de Instrumento
  - $\circ$  Sucursal
  - o Número de cuenta
  - Moneda: Tipo de Moneda (MXN o USD)
  - o Alias: Descripción de la cuenta
  - Botón de despliegue: Al hacer clic en este botón, se presentará información adicional de la cuenta:
    - Nombre
    - CLABE Interbancaria

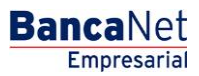

- Fecha de inicio
- Uso en banca electrónica
- Cuenta Maestra
  - o Cuenta: Tipo de instrumento
  - o Contrato: Número de contrato
  - Moneda: Tipo de moneda (MXN o USD)
  - Alias: Muestra la descripción de la cuenta
  - Botón de despliegue: Al hacer clic en este botón se presenta información adicional de la cuenta:
    - Nombre
    - Fecha de inicio
    - Uso en banca electrónica
- Tarjetas de Débito
  - Cuenta: Tipo de instrumento
  - Tarjeta: Número de Tarjeta de Débito
  - Moneda: Tipo de moneda (MXN o USD)
  - o Alias: Descripción de la cuenta
  - Botón de despliegue: Al hacer clic en este botón, se presentará información adicional de la cuenta:
    - Nombre
    - Fecha de inicio
    - Uso en banca electrónica
- Tarjetas de Crédito
  - o Cuenta: Tipo de instrumento
  - Tarjeta: Número de Tarjeta de Crédito
  - Moneda: Tipo de moneda (MXN o USD)
  - Alias: Descripción de la cuenta
  - Botón de despliegue: Al hacer clic en este botón se presentará información adicional de la cuenta:
    - Nombre
    - Fecha de inicio
    - Uso en banca electrónica
- Inversiones en Pagaré
  - Cuenta: Tipo de instrumento
  - o Contrato: Número de contrato
  - Moneda: Tipo de moneda (MXN o USD)
  - o Alias: Descripción de la cuenta
  - Botón de despliegue: Al hacer clic en este botón se presentará información adicional de la cuenta:

BancaNet Empresarial

- Nombre
- Fecha de inicio
- Uso en banca electrónica
- Inversiones a la Vista
  - $\circ$   $\,$  Cuenta: Tipo de instrumento  $\,$
  - o Contrato: Número de contrato
  - Moneda: Tipo de moneda (MXN o USD)
  - o Alias: Descripción de la cuenta
  - Botón de despliegue: Al hacer clic en este botón se presentará información adicional de la cuenta:
    - Nombre
    - Fecha de inicio
    - Uso en banca electrónica
- Créditos, Créditos Revolvente PyME
  - o Cuenta: Tipo de instrumento
  - o Contrato: Número de contrato
  - Moneda: Tipo de moneda (MXN o USD)
  - o Alias: Descripción de la cuenta
  - Botón de despliegue: Al hacer clic en este botón, se presentará información adicional de la cuenta:
    - Nombre
    - CLABE Interbancaria
    - Fecha de inicio
    - Uso en banca electrónica
- Fondos Horizonte
  - Cuenta: Tipo de instrumento
  - o Contrato: Número de contrato
  - Moneda: Tipo de moneda (MXN o USD)
  - o Alias: Descripción de la cuenta
  - Botón de despliegue: Al hacer clic en este botón se presenta información adicional de la cuenta:
    - Nombre
    - CLABE Interbancaria
    - Fecha de inicio
    - Uso en banca electrónica

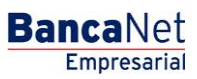

Página 927

| Em                                   | anet<br>presarial                                                                                     |              |                   |            |                           |                   |          | Martes 07 de Julio de 2 | 2015, 12:00 0 | javier<br>Centro de | J<br>alvarez@em<br>México   Últin | avier Álvarez   El<br>presademo.com.mx<br>no acceso por Banc | npresa Demo S.A. de C.V.<br>  55.55.1111.0000   <u>Actualizar</u><br>:aNet: 20/12/15 a las 01:30:54 | 1    | <b>A</b> |
|--------------------------------------|----------------------------------------------------------------------------------------------------|--------------|-------------------|------------|---------------------------|-------------------|----------|-------------------------|---------------|---------------------|-----------------------------------|--------------------------------------------------------------|----------------------------------------------------------------------------------------------------|------|----------|
| LTAS TR                              | ANSFERENCIAS Y PAGOS IMPUE                                                                            | STOS Y C     | ONTRIBUCION       | ES COB     | RANZA INVERSIONES         | SERVICIOS A       | DICIONAI | ES ADMINISTRACIÓ        | N             |                     |                                   |                                                              |                                                                                                    |      | SALI     |
| suarios                              | Cuentas Propias 🔂 Ot                                                                                  | ras Cuenti   | as (terceros)     | 0 Pe       | endientes de Autorización | n 📰 Cheo          | jueras   | 🔅 Configuración         | 🗘 Notific     | caciones I          | Banamex                           | Convertidor                                                  |                                                                                                    |      |          |
| uen                                  | tas Propias                                                                                           |              |                   |            |                           |                   |          |                         |               |                     |                                   |                                                              |                                                                                                    |      | Ę        |
| Bú:     Pari     Tipo     Ch     Suc | squeda especifica<br>a realizar una búsqueda especifica<br>i de cuenta<br>eques<br>ursal Número de la | seleccion    | e el tipo de cuer | nta o esc  | riba los datos necesario: | s y dé clic en "l | Buscar". |                         |               |                     |                                   |                                                              |                                                                                                    |      |          |
|                                      |                                                                                                    |              |                   |            |                           |                   |          |                         |               |                     |                                   |                                                              |                                                                                                    |      | Buscar   |
|                                      |                                                                                                    |              |                   |            |                           |                   |          |                         |               |                     |                                   |                                                              |                                                                                                    |      |          |
| - Ch                                 | eques (43)                                                                                            |              |                   |            |                           |                   |          |                         |               |                     |                                   |                                                              |                                                                                                    |      |          |
|                                      | Cuenta                                                                                                | *            | Sucursal          |            | Nº de cuenta              | Moneda            |          | Alias                   |               |                     |                                   |                                                              | No. de<br>celular asociado                                                                          |      |          |
| ۲                                    | Cuenta de cheques productivos                                                                         |              | 9999              |            | 123456789123456           | MXN               |          | Mi cuenta de cheque     | s             |                     | Modificar                         | Asociación                                                   |                                                                                                    |      | Dar de t |
| ۰                                    | Cuenta de cheques productivos                                                                         |              | 9999              |            | 123456789123456           | MXN               |          | Mi segunda cuenta d     | e cheques     |                     | Modificar                         | Asociación                                                   |                                                                                                    |      | Dar de l |
| •                                    | Cuenta de cheques productivos                                                                         |              | 9999              |            | 123456789123456           | MXN               |          | Martín Cortes           | ueste         |                     | Modificar                         | Desasociación                                                | 5520669055                                                                                          |      | Dar de l |
|                                      | Cuenta de crieques productivos                                                                        |              | 9999              |            | 123450709123450           | 050               |          | cjempio de allas de c   | Jenia         |                     | Modifical                         | Asociacion                                                   |                                                                                                    |      | Dardet   |
| a 4 de 4                             | a <u>« Ant</u><br>enta Maestra (48)                                                                   | erior 1      | 2 3 4 5 <u>S</u>  | iquiente : | 2 4-5 +5.>                |                   |          |                         |               |                     |                                   |                                                              | Ir a la página                                                                                      | de 1 | 190      |
| + Tai                                | jeta de débito (45)                                                                                   |              |                   |            |                           |                   |          |                         |               |                     |                                   |                                                              |                                                                                                    |      |          |
| + Inv                                | versiones a Plazo (40)                                                                                |              |                   |            |                           |                   |          |                         |               |                     |                                   |                                                              |                                                                                                    |      |          |
| + Inv                                | versiones a la vista (1)                                                                              |              |                   |            |                           |                   |          |                         |               |                     |                                   |                                                              |                                                                                                    |      |          |
| 🕂 Tai                                | jetas de crédito                                                                                      |              |                   |            |                           |                   | ĺ        |                         |               |                     |                                   |                                                              |                                                                                                    |      |          |
| + Cr                                 | éditos revolventes PyME                                                                               |              |                   |            |                           |                   |          |                         |               |                     |                                   |                                                              |                                                                                                    |      |          |
| + Fo                                 | ndos Horizonte                                                                                        |              |                   |            |                           |                   | l i      |                         |               |                     |                                   |                                                              |                                                                                                    |      |          |
| 🛨 Cr                                 | éditos                                                                                                |              |                   |            |                           |                   |          |                         |               |                     |                                   |                                                              |                                                                                                    |      |          |
| Aviso in                             | nportante: Si no visualiza su cuen                                                                    | ta de clic a | aquí              |            |                           |                   |          |                         |               |                     |                                   |                                                              |                                                                                                    |      |          |
| Qué de                               | sea hacer?                                                                                            |              |                   |            |                           |                   |          |                         |               |                     |                                   |                                                              |                                                                                                    |      |          |
| Ver sa                               | dos                                                                                                   |              |                   |            | • <u>Ver saldos</u>       |                   |          |                         |               | Ver sald            | <u>os</u>                         |                                                              |                                                                                                    |      |          |
|                                      |                                                                                                    |              |                   |            |                           |                   | )        | • Subir                 |               |                     |                                   |                                                              |                                                                                                    |      |          |
|                                      |                                                                                                    |              |                   |            |                           |                   |          |                         |               |                     |                                   |                                                              |                                                                                                    |      |          |

Cada una de las cuentas, independientemente del tipo de cuenta de que se trate, tienen 2 ligas, que a continuación se describen:

- Liga *Modificar*: Al hacer clic aquí, aparecerá una pantalla con la información de la cuenta, donde puede modificar el alias de la cuenta.
- Liga *Dar de baja*: Al hacer clic aquí, aparecerá una ventana en donde debe confirmar si desea dar de baja la cuenta seleccionada.
  - Opciones adicionales (únicamente para facultades 8/10 mancomunadas)
    - Autorizar en forma remota:
      - Al seleccionar esta opción, se desplegará un mensaje informandole la hora y fecha límite en que puede autorizar el alta del nuevo usuario (menu "Pendientes de Autorización").

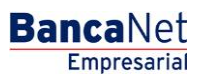

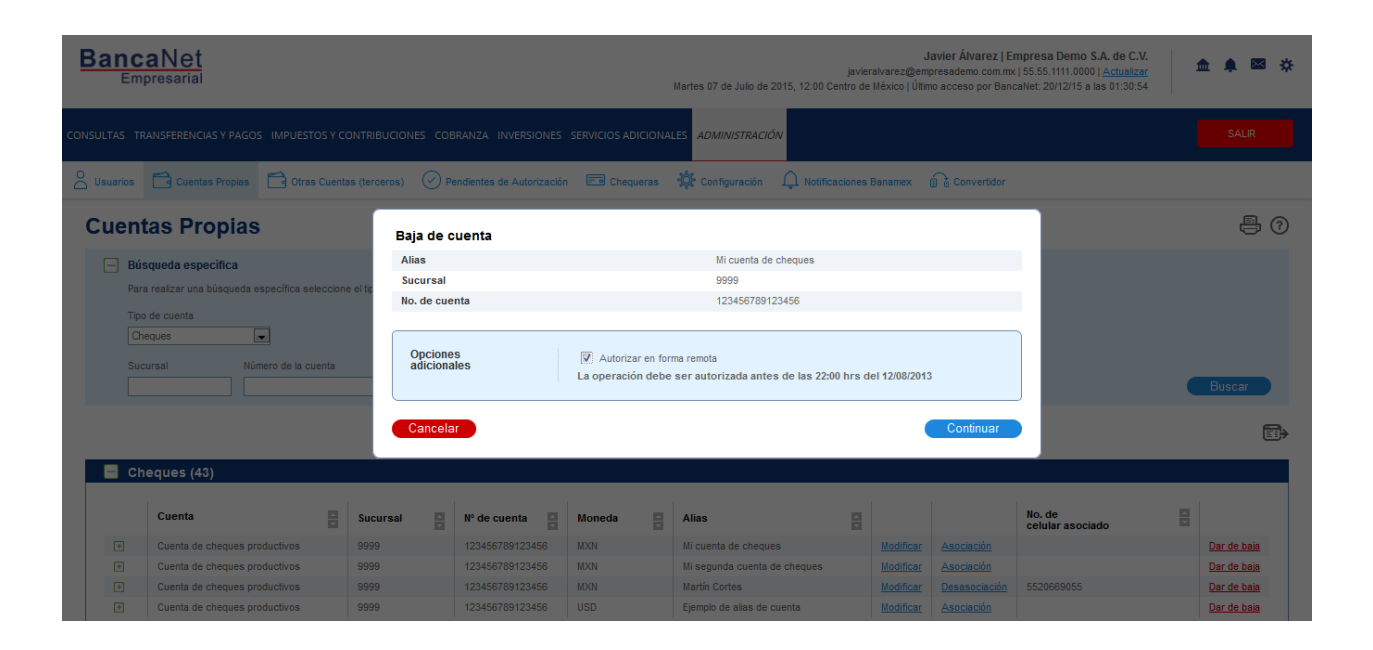

Página 929

### » Pantalla de Administración de cuentas / Asociación y Desasociación

#### ¿Qué encuentro en esta página?

En esta página puede asociar y desasociar una cuenta propia (Cheques, Tarjeta debito) para recibir depósitos.

#### ¿Cómo puedo obtener los datos que me interesan?

La página está compuesta por las siguientes secciones:

#### 1. Búsqueda específica- Asociación y Desasociación.

Para hacer una búsqueda específica, siga estas instrucciones:

- Seleccione de la lista de selección el Tipo de cuenta:
  - o Cheques
  - o Cuenta Maestra
  - Tarjetas de Débito
  - Tarjetas de Crédito
  - o Inversiones en Pagaré
  - o Inversiones a la Vista
  - o Créditos, Créditos Revolvente PyME
  - o Fondos Horizonte
  - Fondos Banamex

Digite el Número de cuenta y Sucursal (Solo para cheques), Número de contrato (para Cuenta Maestra, Inversión, Crédito Revolvente PyME, Créditos) o Número de tarjeta (para Tarjeta de Crédito y Débito).

Haga clic en el botón "Buscar"; los resultados de la búsqueda aparecerán en la parte inferior de la pantalla.

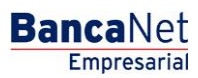

Página 930

| anca<br>Emp                               | aNet<br>presarial                                                                                 |                         |                   |                    |                     |                 |           | Martes 07 de Julio de              | 2015  | javier<br>, 12:00 Centro de  | J<br>ralvarez@em<br>México   Últir | avier Álvarez   E<br>presademo.com.mo<br>no acceso por Ban | mpresa Demo 9<br><  55.55.1111.0000<br>caNet: 20/12/15 a | A. de C.V.<br>  <u>Actualizar</u><br>as 01:30:54 | <u></u>                    |
|-------------------------------------------|---------------------------------------------------------------------------------------------------|-------------------------|-------------------|--------------------|---------------------|-----------------|-----------|------------------------------------|-------|------------------------------|------------------------------------|------------------------------------------------------------|----------------------------------------------------------|--------------------------------------------------|----------------------------|
| ULTAS TRA                                 | ANSFERENCIAS Y PAGOS IMPUE                                                                        | ESTOS Y C               | ONTRIBUCION       | NES COBRAN         | ZA INVERSIONE       | S SERVICIOS     | ADICIONA  | LES ADMINISTRACIO                  | ÓN    |                              |                                    |                                                            |                                                          |                                                  | SALIR                      |
| Usuarios                                  | Cuentas Propias                                                                                   | tras Cuent              | tas (terceros)    | Pendie             | entes de Autorizaci | ón 📼 Che        | equeras   | 🔅 Configuración                    | Ļ     | Notificaciones               | Banamex                            | Convertidor                                                |                                                          |                                                  |                            |
| uent                                      | as Propias                                                                                        |                         |                   |                    |                     |                 |           |                                    |       |                              |                                    |                                                            |                                                          |                                                  | Ē                          |
| Búsc     Para     Tipo c     Che     Sucu | queda específica<br>realizar una búsqueda específica<br>de cuenta<br>ques<br>rsal<br>Número de la | a seleccion<br>a cuenta | ne el tipo de cue | enta o escriba     | los datos necesari  | os y dé clic en | "Buscar". |                                    |       |                              |                                    |                                                            |                                                          |                                                  | Buscar                     |
|                                           |                                                                                                   |                         |                   |                    |                     |                 |           |                                    |       |                              |                                    |                                                            |                                                          |                                                  |                            |
| Che                                       | eques (43)                                                                                        |                         |                   |                    |                     |                 |           | 1                                  |       |                              |                                    | 1                                                          |                                                          |                                                  |                            |
|                                           | Cuenta                                                                                            |                         | Sucursal          | N°                 | de cuenta           | Moneda          |           | Alias                              |       |                              |                                    |                                                            | No. de<br>celular asocia                                 | do                                               |                            |
| +                                         | Cuenta de cheques productivos                                                                     |                         | 9999              | 12                 | 3456789123456       | MXN             |           | Mi cuenta de chequ                 | ies   |                              | Modificar                          | Asociación                                                 |                                                          |                                                  | Dar de baja                |
| +                                         | Cuenta de cheques productivos                                                                     | 5                       | 9999              | 12                 | 3456789123456       | MXN             |           | Mi segunda cuenta<br>Martín Cortes | de ch | ieques                       | Modificar<br>Modificar             | Asociación<br>Desasociación                                | 5520669055                                               |                                                  | Dar de baja<br>Dar de baja |
| •                                         | Cuenta de cheques productivos                                                                     | 5                       | 9999              | 12                 | 3456789123456       | USD             |           | Ejemplo de alias de                | cuent | ta                           | Modificar                          | Asociación                                                 | 002000000                                                |                                                  | Dar de baja                |
|                                           |                                                                                                   |                         |                   |                    |                     |                 |           |                                    |       |                              |                                    |                                                            |                                                          |                                                  | ·                          |
| 1 a 4 de 43                               | enta Maestra (48)                                                                                 | terior 1                | 2 3 4 5  3        | <u>Siquiente »</u> | 4 -5 +5 ×           |                 |           |                                    |       |                              |                                    |                                                            | Ir                                                       | a la pàgina                                      | de 190                     |
| - out                                     |                                                                                                   |                         |                   |                    |                     |                 |           |                                    |       |                              |                                    |                                                            |                                                          |                                                  |                            |
|                                           | Cuenta                                                                                            |                         |                   |                    | Contrato            |                 | Mon       | eda                                |       | Alias                        |                                    |                                                            | Ē                                                        |                                                  |                            |
| •                                         | Cuenta Maestra                                                                                    |                         |                   |                    | 9999                |                 | MXN       |                                    |       | Mi cuenta de ch              | heques                             |                                                            |                                                          | Modificar                                        | Dar de baja                |
| •                                         | Cuenta Maestra                                                                                    |                         |                   |                    | 9999                |                 | MXN       |                                    |       | Martin Cortes                | enta de criequ                     | 168                                                        |                                                          | Modificar                                        | Dar de baja                |
| •                                         | Cuenta Maestra                                                                                    |                         |                   |                    | 9999                |                 | USD       |                                    |       | Ejemplo de alias             | s de cuenta                        |                                                            |                                                          | Modificar                                        | Dar de baja                |
|                                           |                                                                                                   | tariar 4                |                   | Siguianta -        |                     |                 |           |                                    |       |                              |                                    |                                                            |                                                          |                                                  | 4: 400                     |
| Ta 4 de 40                                | ieta de débito (45)                                                                               |                         | 212141213         | Siguiente a        | <b>40</b>           |                 |           |                                    |       |                              |                                    |                                                            | r                                                        | a la pagina                                      | de 190                     |
|                                           |                                                                                                   |                         |                   |                    |                     |                 |           |                                    |       |                              |                                    |                                                            |                                                          |                                                  |                            |
|                                           | Cuenta                                                                                            |                         |                   |                    | Tarjeta             |                 | Mon       | eda                                |       | Alias                        |                                    |                                                            |                                                          |                                                  |                            |
| +                                         | Benamex                                                                                           |                         |                   |                    | 123456789123        | 456             | MXN       |                                    |       | Mi cuenta de ch              | eques                              |                                                            |                                                          | Modificar                                        | Dar de baja                |
| +                                         | Banamex                                                                                           |                         |                   |                    | 123456789123        | 1456            | MXN       |                                    |       | Mi segunda cue               | nta de chequ                       | es                                                         |                                                          | Modificar                                        | Dar de baja                |
| +                                         | Banamex                                                                                           |                         |                   |                    | 123456789123        | 1456            | MXN       |                                    |       | Martín Cortes                |                                    |                                                            |                                                          | Modificar                                        | Dar de baja                |
| +                                         | Cuenta de cheques produ                                                                           | ictivos                 |                   |                    | 123456789123        | 1456            | USD       |                                    |       | ⊾jemplo de alias             | de cuenta                          |                                                            |                                                          | Modificar                                        | Dar de baja                |
| 1 a 4 de 45                               |                                                                                                   | terior 🚺                | 2 3 4 5           | Siquiente »        | ≪ -5 + <b>5 »</b>   |                 |           |                                    |       |                              |                                    |                                                            | Ir                                                       | a la página                                      | de 190 🛛 🔓                 |
| 🗄 Inve                                    | ersiones a Plazo (40)                                                                             |                         |                   |                    |                     |                 |           |                                    |       |                              |                                    |                                                            |                                                          |                                                  |                            |
| 🗄 Inve                                    | ersiones a la vista (1)                                                                           |                         |                   |                    |                     |                 |           |                                    |       |                              |                                    |                                                            |                                                          |                                                  |                            |
| 🛨 Tarj                                    | jetas de crédito                                                                                  |                         |                   |                    |                     |                 |           |                                    |       |                              |                                    |                                                            |                                                          |                                                  |                            |
| + Cré                                     | ditos revolventes PyMI                                                                            | E                       |                   |                    |                     |                 |           |                                    |       |                              |                                    |                                                            |                                                          |                                                  |                            |
| + Fon                                     | idos Horizonte                                                                                    |                         |                   |                    |                     |                 |           |                                    |       |                              |                                    |                                                            |                                                          |                                                  |                            |
| 🖭 Cre                                     | aitos                                                                                             |                         |                   |                    |                     |                 |           |                                    |       |                              |                                    |                                                            |                                                          |                                                  |                            |
| Aviso imj                                 | portante: Si no visualiza su cuen                                                                 | nta de clic             | aquí              |                    |                     |                 |           |                                    |       |                              |                                    |                                                            |                                                          |                                                  |                            |
| jQué des                                  | sea hacer?                                                                                        |                         |                   |                    |                     |                 |           |                                    |       |                              |                                    |                                                            |                                                          |                                                  |                            |
|                                           |                                                                                                   |                         |                   |                    |                     |                 |           |                                    |       |                              |                                    |                                                            |                                                          |                                                  |                            |
| • Ver sald                                | 05                                                                                                |                         |                   | · · · ·            | Ver saldos          |                 |           |                                    |       | <ul> <li>Ver sald</li> </ul> | 105                                |                                                            |                                                          |                                                  |                            |
| • <u>Ver sald</u>                         | 08                                                                                                |                         |                   | •                  | <u>Ver saldos</u>   |                 |           |                                    |       | • Ver sald                   | <u>los</u>                         |                                                            |                                                          |                                                  |                            |

🚱 Banamex

D.R. @ Copyright 2009, Derechos Reservados. Banco Nacional de México, S.A., integrante de Grupo Financiero Banamex. Isabel la Católica 44, Centro Histórico. Del. Cuauhtémoc. C.P. 06000, México, Distrito Federal, México

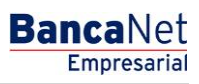

Página 931

### » Pantalla de Asociación.

#### ¿Qué encuentro en esta página?

En esta página puede asociar el número celular y seleccionar la compañía celular a su cuenta propia (Cheques o tarjeta débito).

#### ¿Cómo puedo obtener los datos que me interesan?

La página está compuesta por las siguientes secciones:

- Datos de la Cuenta.
  - Datos del Numero Celular.
  - o Numero Celular
  - o Compañía Celular

| Ba      | nca<br>Emp          | aNet<br>resarial                                                      |          |                       |        |                                                 |                                            |               | Martes 07 de Julio de 2015, 12:00 Cent         | javier<br>ro de | J<br>alvarez@em<br>México   Últin | avier Álvarez   El<br>presademo.com.mo<br>no acceso por Banc | npresa Demo S.A. de C.V.<br>  55.55.1111.0000   <u>Actualizar</u><br>aNet: 20/12/15 a las 01:30:54 | 1 | <b>À</b> | ₩ \$ |
|---------|---------------------|-----------------------------------------------------------------------|----------|-----------------------|--------|-------------------------------------------------|--------------------------------------------|---------------|------------------------------------------------|-----------------|-----------------------------------|--------------------------------------------------------------|----------------------------------------------------------------------------------------------------|---|----------|------|
| CONSULT |                     |                                                                       |          |                       |        |                                                 |                                            |               | LES ADMINISTRACIÓN                             |                 |                                   |                                                              |                                                                                                    |   |          |      |
| O Usua  | arios               | Cuentas Propias Otras                                                 | Cuenta   | as (terceros)         | Pen    | dientes de Autorización                         | Chequera                                   | IS            | 🔆 Configuración 🗘 Notificacio                  | ones            | Banamex                           | Convertidor                                                  |                                                                                                    |   |          |      |
| Cu      | ent<br>Búso<br>Para | as Propias<br>queda específica<br>realizar una búsqueda específica se | leccione | e el tipo de cuenta d | escrit | Asociación<br>Indique los dato<br>Datos de la c | de número c<br>s del número de ce<br>uenta | elu:<br>Iular | i <b>lar</b><br>que desea asociar a la cuenta. |                 |                                   |                                                              |                                                                                                    |   | I        | 90   |
|         | Tipo                | de cuenta                                                             |          |                       |        | Cuenta                                          |                                            |               | 4/194622                                       |                 |                                   |                                                              |                                                                                                    |   |          |      |
|         |                     | rsal Número de la cu                                                  | ienta    |                       |        | Datos del núr<br>Número de celu<br>(044 / 045)  | nero celular<br>Iar                        |               | Compañía celular<br>Seleccione una opción      |                 |                                   |                                                              |                                                                                                    |   | Busca    | ar   |
|         |                     |                                                                       |          |                       |        | Cancelar                                        |                                            |               |                                                | Guar            | rdar                              |                                                              |                                                                                                    |   |          |      |
|         | Che                 | eques (43)                                                            | _        |                       | _      |                                                 |                                            | _             |                                                |                 |                                   |                                                              |                                                                                                    | _ | _        |      |
|         |                     | Cuenta                                                                |          | Sucursal              |        | Nº de cuenta                                    | Moneda                                     |               | Alias                                          | Ę               |                                   |                                                              | No. de<br>celular asociado                                                                         |   |          |      |
|         |                     | Cuenta de cheques productivos                                         |          | 9999                  |        | 123456789123456                                 | MXN                                        |               | Mi cuenta de cheques                           |                 |                                   |                                                              |                                                                                                    |   | Dar de   | baja |
|         |                     | Cuenta de cheques productivos                                         |          | 9999                  |        | 123456789123456                                 | MXN                                        |               | Mi segunda cuenta de cheques                   |                 | Modificar                         |                                                              |                                                                                                    |   | Dar de   | baja |
|         |                     | Cuenta de cheques productivos                                         |          | 9999                  |        | 123456789123456                                 | MXN                                        |               | Martín Cortes                                  |                 | Modificar                         |                                                              |                                                                                                    |   | Dar de   | baja |
|         |                     | Cuenta de cheques productivos                                         |          | 9999                  |        | 123456789123456                                 | USD                                        |               | Ejemplo de alias de cuenta                     |                 | Modificar                         | Asociación                                                   |                                                                                                    |   | Dar de   | baja |

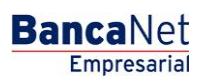

Página 932

### » Pantalla de Asociación- Confirmación

#### ¿Qué encuentro en esta página?

En esta página puede confirmar la información de la cuenta que seleccionó anteriormente.

#### ¿Cómo puedo obtener los datos que me interesan?

La página está compuesta por las siguientes secciones:

- Datos de la solicitud.
  - o Cuenta
  - o Numero Celular
  - o Compañía Celular

| BancaNet<br>Empresarial                                                                                                    |                                                                                                    | javieralvarez@<br>Martes 07 de Julio de 2015, 12:00 Centro de México  <br> | Javier Álvarez   Empresa Demo S.A. de C.V.<br>empresademo.com.mx   55.55.1111.0000   <u>Actualizar</u><br>jitimo acceso por BancaNet: 20/12/15 a las 01:30:54 | ☆ 🌲 🖾 🔅                           |
|----------------------------------------------------------------------------------------------------|----------------------------------------------------------------------------------------------------|----------------------------------------------------------------------------|----------------------------------------------------------------------------------------------------|-----------------------------------|
| CONSULTAS TRANSFERENCIAS Y PAGOS IMPUESTOS Y COI                                                                                         | NTRIBUCIONES COBRANZA INVERSIONES SERVICIOS ADICIO                                                                                            | NALES ADMINISTRACIÓN                                                       |                                                                                                    | SALIR                             |
| O Usuarios Cuentas Propias Otras Cuentas                                                                                                 | (terceros) 🕜 Pendientes de Autorización 📧 Chequera:                                                                                           | s 🔅 Configuración 🗘 Notificaciones Banamex                                 | Convertidor                                                                                                    |                                   |
| Cuentas Propias                                                                                                    |                                                                                                    |                                                                            |                                                                                                    | 0                                 |
| Datos de la<br>solicitud                                                                                                    | Cuenta<br>Número de celular                                                                                                    | 4/194622<br>5512267755                                                     |                                                                                                    |                                   |
|                                                                                                    | Compañía celular                                                                                                    | Movistar                                                                   |                                                                                                    |                                   |
| Importante: Esta solicitud surtirá efectos en un plazo no m<br>responsabilidad del Clente dar de baja el número de celular e<br>Regresar | ayor a un dia hábil bancario contando a partir de la fecha de recepc<br>sociado a la cuenta una vez que deje de utilizar la línea de celular. | ción. Banamex, conforme a la inscripción señalada en la se                 | licitud deberá desasociar o modificar el número de celula                                                                                                    | r sin costo alguno. Es<br>Aceptar |
| <u>Configurar recepción de Estado de cuenta</u>                                                                                          | * Realizar una transferencia                                                                                                    | • Realizar un pago                                                         |                                                                                                    |                                   |
| WEBTEXT01-ND001-LACINTGTDUAS18V                                                                                                    | Derachos Reservados, Banco Nacional de México, S.A., ini<br>entro Histórico. Del. Cuauthémoc. C.P. 06000, México, Distr                       | tegrante de Grupo Financiero Banamex.<br>No Federal, México                |                                                                                                    |                                   |

Al hacer clic en el botón "Regresar", aparecerá la anterior pantalla de captura.

Al hacer clic en el botón "Aceptar", aparecerá la pantalla de aplicación de su operación.

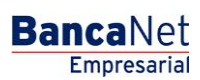

Página 933

### » Pantalla de Asociación- Aplicación

#### ¿Qué encuentro en esta página?

En esta página se presenta la pantalla de aplicación.

#### ¿Cómo puedo obtener los datos que me interesan?

La página está compuesta por las siguientes secciones:

- Datos de la solicitud.
  - o Cuenta
  - o Numero Celular
  - o Compañía Celular

| BancaNet<br>Empresarial                                                                                                    | Mart                                                                                                    | es 07 de Julio de 2015, 12:00 ( | Jav<br>javieralvarez@empre<br>Centro de México   Último  | vier Álvarez   Empresa Demo S.A. de C.V.<br>esademo.com.mx   55.55.1111.0000   <u>Actuaizar</u><br>acceso por BancaNet: 20/12/15 a las 01:30:54 | ☆ 🜲 🖾 🛠                |
|----------------------------------------------------------------------------------------------------|----------------------------------------------------------------------------------------------------|---------------------------------|----------------------------------------------------------|----------------------------------------------------------------------------------------------------|------------------------|
| CONSULTAS TRANSFERENCIAS Y PAGOS IMPUESTOS Y CONTRIBUCIO                                                                                                    | DNES COBRANZA INVERSIONES SERVICIOS ADICIONALES                                                                                                    | ADMINISTRACIÓN                  |                                                          |                                                                                                    | SALIR                  |
| O Usuarios Cuentas Propias Otras Cuentas (terceros)                                                                                                    | ) 🕜 Pendientes de Autorización 📼 Chequeras 🙀                                                                                                    | Configuración 🏠 Notifi          | icaciones Banamex                                        | Convertidor                                                                                                    |                        |
| Cuentas Propias                                                                                                    |                                                                                                    |                                 |                                                          |                                                                                                    | 0                      |
| Su solicitud ha sido recibida con número de instrucción 41                                                                                                    | 878569.                                                                                                    |                                 |                                                          |                                                                                                    |                        |
| Autorizadores                                                                                                    | Usuario 06                                                                                                    |                                 | BNE, UAT/USUARIO                                         | SEIS                                                                                                    |                        |
| Datos de la<br>Solicitud                                                                                                    | Cuenta                                                                                                    |                                 | 4/194622                                                 |                                                                                                    |                        |
| UUUUU                                                                                                    | Número de celular<br>Compañía celular                                                                                                    |                                 | 5512267755<br>Movistar                                   |                                                                                                    |                        |
| Importante: Esta solicitud surtirá efectos en un plazo no mayor a un<br>responsabilidad del Cliente dar de baja el número de celular asociado a<br>¿Qué desea hacer?<br>• Configurar recepción de Estado de cuenta | sia hábi bancario contando a partir de la fecha de recepción. Ban<br>la cuenta una vez que deje de utilizar la línea de celular."<br>• <u>Realizar una transforencia</u> | amex, conforme a la inscripció  | in señalada en la solicitud<br>* <u>Realizar un pago</u> | i deberá desasociar o modificar el número de celula                                                                                             | r sin costo alguno. Es |
|                                                                                                    |                                                                                                    |                                 |                                                          |                                                                                                    |                        |

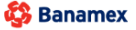

D.R. @ Copyright 2009, Derechos Reservados. Banco Nacional de México, S.A., integrante de Grupo Financiero Banamex. Isabel la Católica 44. Centro Histórico. Del. Cuauhtémoc. C.P. 06000, México, Distrito Federal, México

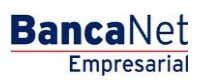

Página 934

### » Pantalla de Confirmación de la Desasociación.

#### ¿Qué encuentro en esta página?

En esta página puede confirmar la información de la cuenta que seleccionó anteriormente.

#### ¿Cómo puedo obtener los datos que me interesan?

La página está compuesta por las siguientes secciones:

- Datos de la solicitud.
  - o Cuenta

-

- o Numero Celular
- o Compañía Celular

| BancaNet<br>Empresarial                                                                                                    |                                                                                                    | Javier Álvarez   Empresa Demo S.A. de C.V.<br>javieralvarez@empresademo.com.mx; 155.55.1111.0000   <u>Actualizar</u><br>Martes 07 de Julio de 2015, 12:00 Centro de México   Útimo acceso por BancaNet: 20/12/15 a las 01:30:54 | 🌲 🖾 🔅                    |
|----------------------------------------------------------------------------------------------------|----------------------------------------------------------------------------------------------------|----------------------------------------------------------------------------------------------------|--------------------------|
| ONSULTAS TRANSFERENCIAS Y PAGOS IMPUES                                                                                               | OS Y CONTRIBUCIONES COBRANZA INVERSIONES SERVICIOS ADICIC                                                                                                    | NALES ADMINISTRACIÓN                                                                                                    | SALIR                    |
| Outras Propias                                                                                                    | s Cuentas (terceros) 🕜 Pendientes de Autorización 📼 Chequera                                                                                                   | s 🔆 Configuración 🗍 Notificaciones Banamex 🔐 Convertidor                                                                                                    |                          |
| Cuentas Propias<br>Desasociación número de celular<br>Confirme los datos para desasociar el número de r                              | velular y de clic en "Continuar".                                                                                                    |                                                                                                    | 0                        |
| Datos de la solicitud                                                                                                    | Cuenta                                                                                                    | 4/194622                                                                                                    |                          |
|                                                                                                    | Número de celular                                                                                                    | 5512267755                                                                                                    |                          |
|                                                                                                    | Compañía celular                                                                                                    | Movistar                                                                                                    |                          |
| Importante: La desasociación del número de cel<br>todas las transferencias electrônicas de fondos q<br>Regresar<br>¿Qué desea hacer? | ilar que solicita no tiene costo y surtirá efectos en un plazo no mayor a un di<br>le indiquen número de celular desasociado dejarán de acreditarse a dicha cu | hábil bancario contando a partir de la fecha de recepción de la solicitud. A partir del día en que surta efectos la desasociación<br>nnta.                                                                                      | n solicitada,<br>Aceptar |
| <u>Configurar recepción de Estado de cuenta</u>                                                                                      | • <u>Realizar una transferencia</u>                                                                                                    | • <u>Realizar un pago</u>                                                                                                    |                          |
|                                                                                                    |                                                                                                    |                                                                                                    |                          |

Al hacer clic en el botón "Regresar", aparecerá la anterior pantalla de captura.

Al hacer clic en el botón "Aceptar", aparecerá la pantalla de aplicación de su operación.

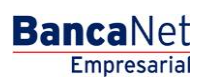

Página 935

### » Pantalla de Desasociación- Aplicación

#### ¿Qué encuentro en esta página?

En esta página se presenta la pantalla de aplicación.

#### ¿Cómo puedo obtener los datos que me interesan?

La página está compuesta por las siguientes secciones:

- Datos de la solicitud.
  - o Cuenta
  - o Numero Celular
  - o Compañía Celular

| Empresarial                                                                                                    | Mai                                                                                                    | Javier Álvarez   Empresa Demo S.A. de C<br>javieralvarez@empresademo.com.mx   55.55.1111.0000   <u>Actuals</u><br>rtes 07 de Julio de 2015, 12:00 Centro de México   Úttimo acceso por BancaNet: 20/12/15 a las 01:30 | C.V. 🏦 🏚 🖂 🦂<br>izar<br>1:54     |
|----------------------------------------------------------------------------------------------------|----------------------------------------------------------------------------------------------------|----------------------------------------------------------------------------------------------------|----------------------------------|
| SULTAS TRANSFERENCIAS Y PAGOS IMPUESTOS Y C                                                                                             | ONTRIBUCIONES COBRANZA INVERSIONES SERVICIOS ADICIONALES                                                                                                    | ADMINISTRACIÓN                                                                                                    | SALIR                            |
| Usuarios 🛱 Cuentas Propias 🖬 Otras Cuenta                                                                                               | as (terceros) 🕜 Pendientes de Autorización 📼 Chequeras 🦸                                                                                                    | Configuración 🗘 Notificaciones Banamex 🔐 Convertidor                                                                                                    |                                  |
| Cuentas Propias                                                                                                    |                                                                                                    |                                                                                                    | 0                                |
| Su solicitud ha sido recibida con número de ins                                                                                         | trucción <b>41878569</b> .                                                                                                    |                                                                                                    |                                  |
| Autorizadores                                                                                                    | Usuario 06                                                                                                    | BNE, UAT/USUARIO SEIS                                                                                                    |                                  |
| Datos de la                                                                                                    | Cuenta                                                                                                    | 4/194622                                                                                                    |                                  |
| Solicitud                                                                                                    | Número de celular                                                                                                    | 5512267755                                                                                                    |                                  |
|                                                                                                    |                                                                                                    |                                                                                                    |                                  |
| nportante: La desasociación del número de celular que<br>odas las transferencias electrónicas de fondos que indiqu                      | solicita no tiene costo y surtirá efectos en un plazo no mayor a un día hábil b<br>uen número de celular desasociado dejarán de acreditarse a dicha cuenta."  | cancario contando a partir de la fecha de recepción de la solicitud. A partir del día en que surta efect                                                                                                    | tos la desasociación solicitada, |
| mportante: La desasociación del número de celular que<br>odas las transferencias electrónicas de fondos que indiqu<br>¿Qué desea hacer? | solicita no tiene costo y surtirá efectos en un plazo no mayor a un dia hábil te<br>uen número de celular desasociado dejarán de acreditarse a dicha cuenta." | bancario contando a partir de la fecha de recepción de la solicitud. A partir del día en que surta efect                                                                                                    | tos la desasociación solicitada, |

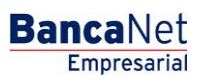

Página 936

### » Pantalla de modificación de alias

#### ¿Qué encuentro en esta página?

En esta página puede modificar la información de la cuenta que seleccionó anteriormente.

#### ¿Cómo puedo obtener los datos que me interesan?

La página está compuesta por las siguientes secciones:

#### 1. Búsqueda específica

Para hacer una búsqueda específica, siga estas instrucciones:

- Seleccione de la lista de selección el *Tipo de cuenta*:
  - o Cheques
  - o Cuenta Maestra
  - o Tarjetas de Débito
  - o Tarjetas de Crédito
  - o Inversiones en Pagaré
  - o Inversiones a la Vista
  - o Créditos, Créditos Revolvente PyME
  - o Fondos Horizonte
- Digite el Número de cuenta y Sucursal (Solo para cheques), Número de contrato (para Cuenta Maestra, Inversión, Crédito Revolvente PyME, Créditos) o Número de tarjeta (para Tarjeta de Crédito y Débito).
- Haga clic en el botón "Buscar"; los resultados de la búsqueda aparecerán en la parte inferior de la pantalla.

#### 2. Modificación de cuentas

En esta sección se presentan los datos de la cuenta que seleccionó:

- Cheques
  - o Tipo
  - o Cuenta
  - $\circ$  Sucursal
  - o Número de cuenta
  - o Moneda
  - o Alias
  - o Nombre
  - o CLABE interbancaria
  - o Fecha de inicio
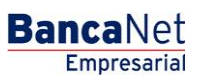

- o Uso en banca electrónica
- Cuenta Maestra
  - o Tipo
  - o Cuenta
  - $\circ$  Contrato
  - o Moneda
  - o Alias
  - o Nombre
  - o Fecha de inicio
  - o Uso en banca electrónica
- Tarjetas de débito
  - o Tipo
  - o Cuenta
  - o Tarjeta
  - o Moneda
  - o Alias
  - $\circ$  Nombre
  - $\circ~$  Fecha de inicio
  - o Uso en banca electrónica
- Tarjetas de crédito
  - o Tipo
  - o Cuenta
  - o Tarjeta
  - o Moneda
  - o Alias
  - o Nombre
  - o Fecha de inicio
  - o Uso en banca electrónica
- Inversiones en Pagaré
  - o Tipo
  - o Cuenta
  - o Contrato
  - o Moneda
  - o Alias
  - o Nombre
  - o Fecha de inicio

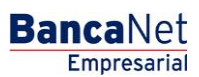

Página 938

- o Uso en banca electrónica
- Inversiones a la Vista
  - o Tipo
  - o Cuenta
  - $\circ$  Contrato
  - o Moneda
  - o Alias
  - o Nombre
  - o Fecha de inicio
  - o Uso en banca electrónica
- Créditos, Créditos Revolvente PyME
  - o Tipo
  - o Cuenta
  - o Contrato
  - o Moneda
  - o Alias
  - o Nombre
  - $\circ~$  Fecha de inicio
  - o Uso en banca electrónica
- Fondos Horizonte
  - o Tipo
  - o Cuenta
  - o Contrato
  - o Moneda
  - o Alias
  - o Nombre
  - o Fecha de inicio
  - o Uso en banca electrónica

En todos los tipos de cuenta mencionados anteriormente, el campo *Alias* es el único en donde puede modificar la descripción de la cuenta.

Al hacer clic en el botón "Regresar", aparecerá la anterior pantalla de Consulta de cuentas.

Haga clic en el botón *"Continuar"*, el cual lo enviará a la pantalla de confirmación de su operación.

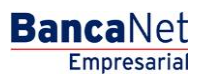

| BancaNet<br>Empresarial                                                                                                  | Javier Álvarez   Empresa Demo S.A. de C.V.<br>javieralvarez@empresademo.com.mx   55.55.1111.0000   <u>Actualizar</u><br>Martes 07 de Julio de 2015, 12:00 Centro de México   Último acceso por BancaNet 20112/15 a las 01:30:54 | ☆ 🔍 🏚     |
|----------------------------------------------------------------------------------------------------|----------------------------------------------------------------------------------------------------|-----------|
| CONSULTAS TRANSFERENCIAS Y PAGOS IMPUESTOS Y CO                                                                          | NTRIBUCIONES COBRANZA INVERSIONES SERVICIOS ADICIONALES ADMINISTRACIÓN                                                                                                    | SALIR     |
| Ouras Cuentas Propias                                                                                                    | (terceros) 🕜 Pendientes de Autorización 📼 Chequeras 🙀 Configuración 📮 Notificaciones Banamex 🔐 Convertidor                                                                                                    |           |
| Cuentas Propias                                                                                                    |                                                                                                    | ?         |
| Búsqueda específica Para realizar una búsqueda específica seleccione Tipo de cuenta Cheques Sucursal Número de la cuenta | el tipo de cuenta o escriba los datos necesarios y dé clic en "Buscar".                                                                                                    | Buscar    |
| Modificación de cuentas<br>Modifique la información de la cuenta y dé clic en "Conti                                     | นอก".                                                                                                    |           |
| lipo de cuenta                                                                                                    | Cheques                                                                                                    |           |
| Sucureal                                                                                                    |                                                                                                    |           |
| Número de cuenta                                                                                                    | 1234567                                                                                                    |           |
| Moneda                                                                                                    | MXN                                                                                                    |           |
| CLABE Interbancaria                                                                                                    | 123456789012345678                                                                                                    |           |
| Nombre                                                                                                    | Grupo Industrial 123                                                                                                    |           |
|                                                                                                    |                                                                                                    |           |
| Allas 123456789                                                                                                    |                                                                                                    |           |
| Cancelar                                                                                                    |                                                                                                    | Continuar |
|                                                                                                    |                                                                                                    |           |
| Banamex D.R. @ Copyright 2009<br>Isabel Ia Católica 44. C                                                                | , Derechos Reservados. Banco Nacional de México, S.A., integrante de Grupo Financiero Banamex.<br>entro Histórico. Del. Cuauhtémoc. C.P. 06000, México, Distrito Federal, México                                                |           |

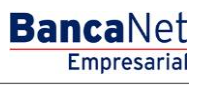

Página 940

### » Pantalla de modificación de alias - Confirmación

#### ¿Qué encuentro en esta página?

En esta página puede ver la confirmación de la modificación del alias de la cuenta que seleccionó anteriormente.

#### ¿Cómo puedo obtener los datos que me interesan?

La página está compuesta por las siguientes secciones:

#### 1. Información de la cuenta

En esta sección se presentan los datos de la cuenta que seleccionó:

- Cheques
  - o Tipo
  - o Cuenta
  - o Sucursal
  - o Número de cuenta
  - o Moneda
  - o Alias
  - o Nombre
  - o CLABE interbancaria
  - o Fecha de inicio
  - Uso en banca electrónica
- Cuenta Maestra
  - o Tipo
  - o Cuenta
  - o Contrato
  - $\circ$  Moneda
  - $\circ$  Alias
  - o Nombre
  - o Fecha de inicio
  - o Uso en banca electrónica
- Tarjetas de débito
  - o Tipo
  - o Cuenta
  - o Tarjeta
  - o Moneda

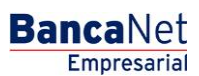

- o Alias
- o Nombre
- o Fecha de inicio
- o Uso en banca electrónica
- Tarjetas de crédito
  - o Tipo
  - o Cuenta
  - o Tarjeta
  - o Moneda
  - $\circ$  Alias
  - o Nombre
  - o Fecha de inicio
  - o Uso en banca electrónica
- Inversiones en Pagaré
  - o Tipo
  - o Cuenta
  - o Contrato
  - o Moneda
  - $\circ$  Alias
  - $\circ$  Nombre
  - $\circ~$  Fecha de inicio
  - o Uso en banca electrónica
- Inversiones a la Vista
  - o Tipo
  - o Cuenta
  - o Contrato
  - o Moneda
  - o Alias
  - o Nombre
  - $\circ~$  Fecha de inicio
  - o Uso en banca electrónica
- Créditos, Créditos Revolvente PyME
  - o Tipo
  - o Cuenta
  - o Contrato
  - o Moneda

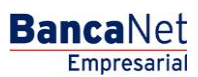

Página 942

- o Alias
- o Nombre
- o Fecha de inicio
- o Uso en banca electrónica
- Fondos Horizonte
  - o Tipo
  - o Cuenta
  - o Contrato
  - o Moneda
  - o Alias
  - $\circ$  Nombre
  - o Fecha de inicio
  - o Uso en banca electrónica

#### 2. Datos de la modificación

Alias de la cuenta: Muestra el alias de la cuenta modificado.

Al hacer clic en el botón "Regresar", aparecerá la anterior pantalla de captura.

Al hacer clic en el botón "Aceptar", aparecerá la pantalla de aplicación de su operación.

| Banc                  | aNet<br>presarial                         |                                                                  |                                                                   | Martes 07                                                       | de Julio de 2         | jav<br>2015, 12:00 Centro ( | Javier Álvarez   E<br>rieralvarez@empresademo.com.m<br>de México   Último acceso por Bar | mpresa Demo S.A. de C.V.<br><  55.55.1111.0000   <u>Actualizar</u><br>caNet: 20/12/15 a las 01:30:54 | <b></b> | ⊠ ☆ |
|-----------------------|-------------------------------------------|------------------------------------------------------------------|-------------------------------------------------------------------|-----------------------------------------------------------------|-----------------------|-----------------------------|------------------------------------------------------------------------------------------|----------------------------------------------------------------------------------------------------|---------|-----|
| CONSULTAS TR          | RANSFERENCIAS Y PAGO                      | S IMPUESTOS Y CONTRIBUCION                                       | IES COBRANZA INVERSIONES S                                        | ERVICIOS ADICIONALES ADM                                        | INISTRACIÓ            | i.v                         |                                                                                          |                                                                                                    | SAL     |     |
| O Usuarios            | Cuentas Propias                           | Otras Cuentas (terceros)                                         | Pendientes de Autorización                                        | Chequeras 🔅 Cont                                                | figuración            | Q Notificacione             | es Banamex 👔 🔓 Convertidor                                                               |                                                                                                    |         |     |
| Cuent<br>Confirme los | tas Propias<br>datos de la modificación p | bara su aplicación.                                              |                                                                   |                                                                 |                       |                             |                                                                                          |                                                                                                    |         | 0   |
| Informa<br>de la cu   | ación<br>uenta                            |                                                                  | Tipo de cuenta                                                    |                                                                 |                       | Cł                          | heques                                                                                   |                                                                                                    |         |     |
|                       |                                           |                                                                  | Cuenta                                                            |                                                                 |                       | CI                          | heques productiva                                                                        |                                                                                                    |         |     |
|                       |                                           |                                                                  | Sucursal                                                          |                                                                 |                       | 00                          | 004                                                                                      |                                                                                                    |         |     |
|                       |                                           |                                                                  | Número de cuenta                                                  |                                                                 |                       | 12                          | 234567                                                                                   |                                                                                                    |         |     |
|                       |                                           |                                                                  | Moneda                                                            |                                                                 |                       | M                           | XN                                                                                       |                                                                                                    |         |     |
|                       |                                           |                                                                  | CLABE Interbancaria                                               |                                                                 |                       | 12                          | 23456789012345678                                                                        |                                                                                                    |         |     |
|                       |                                           |                                                                  | Nombre                                                            |                                                                 |                       | G                           | rupo industrial 123                                                                      |                                                                                                    |         |     |
| Datos d               | le la                                     |                                                                  | 4.º                                                               |                                                                 |                       |                             |                                                                                          |                                                                                                    |         |     |
| modific               | cación                                    |                                                                  | Alias                                                             |                                                                 |                       | 12                          | 234567890123456                                                                          |                                                                                                    |         |     |
| Regres                | sar                                       |                                                                  |                                                                   |                                                                 |                       |                             |                                                                                          |                                                                                                    | Асер    | tar |
| WEBTEXT01-N           |                                           |                                                                  |                                                                   |                                                                 |                       |                             |                                                                                          |                                                                                                    |         |     |
| 🗳 Ban                 | amex D.R<br>Isab                          | . @ Copyright 2009, Derechos<br>bel la Católica 44. Centro Histó | Reservados. Banco Nacional de<br>rico. Del. Cuauhtémoc. C.P. 0600 | México, S.A., integrante de G<br>0, México, Distrito Federal, M | Frupo Finan<br>Iéxico | nciero Banamex.             |                                                                                          |                                                                                                    |         |     |

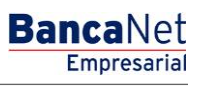

Página 943

### » Pantalla de modificación de alias - Aplicación

#### ¿Qué encuentro en esta página?

En esta página puede ver la aplicación y el número de autorización de la modificación del alias de la cuenta.

#### ¿Cómo puedo obtener los datos que me interesan?

La página está compuesta por las siguientes secciones:

#### 1. Capturista

Muestra los datos del usuario que realizó la captura pero no tiene facultades para aplicarla.

#### 2. Autorizadores

Muestra los datos del o los usuarios autorizadores, ya sean individuales o mancomunados.

#### 3. Información de la cuenta

En esta sección se presentan los datos de la cuenta que seleccionó:

- Cheques
  - o Tipo
  - o Cuenta
  - o Sucursal
  - o Número de cuenta
  - o Moneda
  - o CLABE Interbancaria
  - o Nombre
  - o Uso en banca electrónica
- Cuenta Maestra
  - o Tipo
  - $\circ$  Cuenta
  - $\circ$  Contrato
  - o Moneda
  - o Nombre
  - o Uso en banca electrónica
- Tarjetas de Débito
  - o Tipo
  - o Cuenta
  - o Tarjeta
  - o Moneda

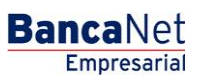

- o Nombre
- o Uso en banca electrónica
- Tarjetas de Crédito
  - o Tipo
  - o Cuenta
  - o Tarjeta
  - o Moneda
  - o Nombre
  - o Uso en banca electrónica
- Inversiones en Pagaré
  - o Tipo
  - o Cuenta
  - o Contrato
  - o Moneda
  - o Nombre
  - Uso en banca electrónica
- Inversiones a la Vista
  - o Tipo
  - o Cuenta
  - $\circ$  Contrato
  - o Moneda
  - o Nombre
  - o Uso en banca electrónica
- Créditos, Créditos Revolvente PyME
  - o Tipo
  - o Cuenta
  - o Contrato
  - o Moneda
  - o Nombre
  - o Uso en banca electrónica
- Fondos Horizonte
  - o Tipo
  - o Cuenta
  - $\circ$  Contrato
  - o Moneda
  - o Nombre

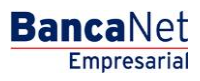

• Uso en banca electrónica

#### 4. Datos de la modificación

Alias de la cuenta: Muestra el alias de la cuenta modificado.

| BancaNet<br>Empresarial                                                       |                                                                                                    | Javier Álvarez   Empresa Demo S.A. de C.V.<br>javiera/varez@empresademo.com.mx   55.55.1111.0000   <u>Activalizar</u><br>Martes 07 de Julio de 2015, 12:00 Centro de México   Último acceso por Bancalvet. 20/12/15 a las 01:30:54 | ☆ 单 🕿 🌣 |
|-------------------------------------------------------------------------------|----------------------------------------------------------------------------------------------------|----------------------------------------------------------------------------------------------------|---------|
| CONSULTAS TRANSFERENCIAS Y PAGOS IMPUESTOS Y CONTRIBUCIO                      | NES COBRANZA INVERSIONES SERVICIOS ADICI                                                           | DNALES ADMINISTRACIÓN                                                                                                    | SALIR   |
| O Usuarios Cuentas Propias Otras Cuentas (terceros)                           | Pendientes de Autorización 📧 Chequera                                                              | is 🙀 Configuración 🗘 Notificaciones Banamex  🔂 Convertidor                                                                                                    |         |
| Cuentas Propias                                                               |                                                                                                    |                                                                                                    | 80      |
| Su modificación ha sido aplicada con número de autoriza                       | ición 123546.                                                                                      |                                                                                                    |         |
| Autorizadores                                                                 | Usuario 13                                                                                         | Mônica Ortiz Juárez                                                                                                    |         |
|                                                                               | Usuario 13                                                                                         | Mônica Ortiz Juárez                                                                                                    |         |
| Información<br>de la cuenta                                                   | Tipo de cuenta                                                                                     | Cheques                                                                                                    |         |
| de la cacina                                                                  | Cuenta                                                                                             | Cheques productiva                                                                                                    |         |
|                                                                               | Sucursal                                                                                           | 0004                                                                                                    |         |
|                                                                               | Número de cuenta                                                                                   | 1234567                                                                                                    |         |
|                                                                               | Moneda                                                                                             | MXN                                                                                                    |         |
|                                                                               | CLABE Interbancaria                                                                                | 1234567890123456                                                                                                    |         |
|                                                                               | Nombre                                                                                             | Grupo industrial 123                                                                                                    |         |
| Datos de la                                                                   | 4 P                                                                                                | 101/07/00/00/07/07/00                                                                                                    |         |
| modificación                                                                  | Alida                                                                                              | 173420102011594201020                                                                                                    |         |
| WEBTEXT01-ND001-LACINTGTDUAS18V                                               |                                                                                                    |                                                                                                    |         |
| Banamex D.R. @ Copyright 2009, Derecho:<br>Isabel la Católica 44. Centro Hist | Reservados. Banco Nacional de México, S.A., ir<br>írico. Del. Cuauhtémoc. C.P. 06000, México, Dist | itegrante de Grupo Financiero Banamex.<br>Ito Federal, México                                                                                                    |         |

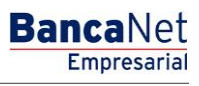

Página 946

### » Pantalla de Otras cuentas - Alta de cuentas

#### ¿Qué encuentro en esta página?

En esta página puede registrar una o varias cuentas de terceros Banamex e interbancarias; beneficiarios para órdenes de pago nacionales y para transferencias internacionales; tarjetas de crédito de terceros Banamex, otros bancos y departamentales, así como los establecimientos para pago de servicio.

#### ¿Cómo puedo obtener los datos que me interesan?

La página está compuesta por las siguientes secciones:

#### 1. Alta de cuentas

- Al hacer clic en el botón "Filtrar", aparecerá una ventana en donde podrá seleccionar una de las siguientes opciones para filtrar la información:
  - Por palabra clave: Aquí puede registrar una palabra clave para filtrar.
  - Por tipo de cuenta: Aquí puede elegir una de las siguientes opciones:
    - Cheques
    - Cuenta Maestra
    - Tarjeta de Débito
    - CLABE interbancaria
    - Tarjeta de Crédito
    - Tarjeta Departamental
    - Orden de pago nacional
    - Transferencia internacional
    - Servicios
    - Orden de pago en efectivo
  - Por importe: Aquí puede elegir una de las siguientes opciones:
    - Específico: Al seleccionar esta opción, se habilitará el campo de texto De.
    - Por rango: Al seleccionar esta opción, se habilitarán los campos de texto De y Hasta.
  - Al hacer clic en el botón "Cancelar", se cerrará la ventana.
  - Al hacer clic en el botón "Filtrar", se desplegarán los resultados de la búsqueda de acuerdo con los criterios seleccionados. Los criterios ingresados para filtrar pueden ser la selección de una o más secciones de esta ventana.

En esta sección también puede ver las cuentas registradas, con la información desglosada de la siguiente forma:

- Columna de selección: Elija las cuentas que desee eliminar.
- Flecha o botón de "Detalle" 🗹: Despliega la información correspondiente al tipo de cuenta que registró; a continuación se describen los datos que se muestran por cada tipo de cuenta:
  - o Cheques
    - Banco

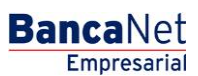

- Sucursal
- Moneda
- Alias
- Correo electrónico
- Número de celular
- Teléfono
- o Cuenta Maestra
  - Banco
  - Moneda
  - Alias
  - Correo electrónico
  - Número de celular
  - Teléfono
- o Interbancario Tarjeta de Débito
  - Banco
  - Moneda
  - Alias
  - Tipo de persona
  - Nombre del beneficiario/Razón social
  - RFC o CURP
  - Correo electrónico
  - Número de celular
  - Teléfono
- Tarjeta de Débito
  - Banco
  - Moneda
  - Alias
  - RFC o CURP
  - Correo electrónico
  - Número de celular
  - Teléfono
- o Tarjeta Departamental
  - Emisor
  - Moneda
  - Alias
  - RFC o CURP

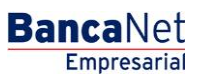

- Correo electrónico
- Número de celular
- Teléfono
- Orden de pago nacional
  - Tipo de persona
  - Sector económico
  - Alias
  - RFC o CURP
  - Correo electrónico
  - Número de celular
  - Teléfono
- Transferencia internacional (SWIFT/ABA)
  - Tipo de pago
  - Banco
  - País
  - Estado
  - Ciudad
  - SWIFT/ABA
  - Moneda
  - Alias
  - Tipo de persona
  - Nombre del beneficiario
  - Sector económico
  - RFC o CURP
  - Correo electrónico
  - Número de celular
  - Teléfono
- o Transferencia internacional (IBAN)
  - Tipo de pago
  - Banco
  - País
  - Estado
  - Ciudad
  - SWIFT
  - Moneda
  - Alias

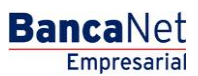

Página 949

- Tipo de persona
- Nombre del beneficiario
- Sector económico
- RFC o CURP
- Correo electrónico
- Número de celular
- Teléfono
- o Servicios
  - Razón social
  - Número de establecimiento
  - Alias
- Tipo de cuenta: Muestra el tipo de cuenta:
  - Cheques
  - Cuenta Maestra
  - Tarjeta de Débito
  - CLABE interbancaria
  - Tarjeta de Crédito
  - Tarjeta Departamental
  - Orden de pago nacional
  - Transferencia internacional
  - Servicios
- o Importe máximo
- $\circ$  Periodo
- Modificar: Al hacer clic en esta liga, aparecerá una ventana con los datos precargados del registro seleccionado; al hacer clic en los botones "Cancelar" o "Guardar", podrá cerrar la ventana o guardar la modificación del registro, respectivamente.

En caso de que haya un filtro activo, puede hacer clic en el botón "Deshacer filtro"; aparecerá la totalidad de pagos cargados en un inicio.

Para agregar una cuenta, haga clic en el botón "Agregar cuenta"; aparecerá una ventana en donde deberá capturar la información solicitada dependiendo del tipo de cuenta que desee agregar.

| » Manua | l de ay | yuda |
|---------|---------|------|
|---------|---------|------|

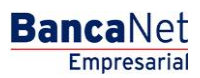

Página 950

| BancaNet<br>Empresarial                                                       |                                                                           | Marte                                                     | <b>Javier Álvare</b><br>javieralvarez@empresademo.co<br>s 07 de Julio de 2015, 12:00 Centro de México   Último acceso por | z   Empresa Demo S.A. de C.V.<br>n.mx   55.55.1111.0000   <u>Actualizar</u><br>BancaNet: 20/12/15 a las 01:30:54 |
|-------------------------------------------------------------------------------|---------------------------------------------------------------------------|-----------------------------------------------------------|----------------------------------------------------------------------------------------------------|----------------------------------------------------------------------------------------------------|
| CONSULTAS TRANSFERENCIAS Y PA                                                 | GOS IMPUESTOS Y CONTRIBUCIONES COBR                                       | ANZA INVERSIONES SERVICIOS                                | ADICIONALES ADMINISTRACIÓN                                                                                                | SALIR                                                                                                    |
| OUsuarios 🔂 Cuentas Propias                                                   | Ctras Cuentas (terceros) 🔗 Pendientes de Aut                              | orización 🔛 Chequeras 👯 Cor                               | nfiguración 🗘 Notificaciones Banamex 🗊 Convertidor                                                                        |                                                                                                    |
| Otras Cuentas                                                                 |                                                                           |                                                           |                                                                                                    | 0                                                                                                    |
| Alta de Cuentas<br>Administración de Cuentas                                  | Altas de cuentas<br>Para dar de alta una o varias cuentas dé clic en "Aç  | regar cuenta". Una vez ingresado el total                 | de sus cuentas dé clic en "Continuar"                                                                                     | B                                                                                                    |
| Descarga por solicitud                                                        | Тіро                                                                      | Cuenta                                                    | Importe máximo Período                                                                                                    |                                                                                                    |
| Consulta masiva                                                               | No existen cuentas capturadas                                             |                                                           |                                                                                                    |                                                                                                    |
| Demo<br><b>Banca</b> Net<br><b>Empresarial</b>                                | Borrar<br>Opciones<br>adicionales                                         | Autorizar en forma remota                                 |                                                                                                    | Agregar cuenta                                                                                                   |
| ¿Qué desea hacer?<br>• <u>Realizar transferencias</u><br>• <u>Hacer pagos</u> | Alta Masiva de cuentas                                                    |                                                           |                                                                                                    | Continuar                                                                                                    |
|                                                                               | Tipo de archivo a cargar                                                  | <ul> <li>Terceros Banamex e<br/>Interbancarios</li> </ul> | <ul> <li>Órdenes de Pago<br/>Nacional</li> </ul>                                                                          |                                                                                                    |
|                                                                               | Cargar Archivo<br>Dé clic en "Examinar" para seleccionar su archivo y po: | steriormente dé clic en "Validar".                        |                                                                                                    |                                                                                                    |
|                                                                               | Archivo                                                                   | Selección de archivo                                      |                                                                                                    | Examinar                                                                                                    |
|                                                                               |                                                                           |                                                           |                                                                                                    | Validar                                                                                                    |

🚱 Banamex

D.R. @ Copyright 2009, Derechos Reservados. Banco Nacional de México, S.A., integrante de Grupo Financiero Banamex. Isabel la Católica 44. Centro Histórico. Del. Cuauhtémoc. C.P. 06000, México, Distrito Federal, México

BancaNet Empresarial

|             |                    | entas de clic en "Agre | egar cuenta". Una vez ingres | sado el to | tal de sus cuentas de cli | c en "Continuar". |          |
|-------------|--------------------|------------------------|------------------------------|------------|---------------------------|-------------------|----------|
|             | Тіро               |                        | Cuenta                       |            | Importe máximo            | Período           |          |
|             | Cheques            |                        | 1234567                      |            | 900,000,000,000,000.      | 00 Quincenal      | Modifica |
| Banco:      |                    | Banamex                |                              |            |                           |                   |          |
| Sucursal:   |                    | 1234                   |                              |            |                           |                   |          |
| Moneda:     |                    | MXN                    |                              |            |                           |                   |          |
| Alias de la | i cuenta:          | Proveedor A            |                              |            |                           |                   |          |
| Correo ele  | ectrónico:         | kjhu@njkmlo.co         | m                            |            |                           |                   |          |
| Número de   | e celular:         | 55 78987657            |                              |            |                           |                   |          |
| Telefonía:  |                    | Telcel                 |                              |            |                           |                   |          |
|             | Cuenta Maestra     |                        | 1234567890                   |            | 900,000,000,000,000.      | 00 Semestral      | Modifica |
| Banco:      |                    | Banamex                |                              |            |                           |                   |          |
| Moneda:     |                    | MXN                    |                              |            |                           |                   |          |
| Alias de la | i cuenta:          | Proveedor A            |                              |            |                           |                   |          |
| Correo ele  | ectrónico:         | kjhu@njkmlo.co         | ภา                           |            |                           |                   |          |
| Número de   | e celular:         | 55 78987657            |                              |            |                           |                   |          |
| Telefonía:  |                    | Telcel                 |                              |            |                           |                   |          |
|             | Servicios          |                        | Radio Móvil DPSA             |            | 900,000,000,000,000.      | 00 Quincenal      | Modifica |
| Número de   | e establecimiento: | 002                    |                              |            |                           |                   |          |
| Alias de la | i cuenta:          | Proveedor A            |                              |            |                           |                   |          |
|             | Servicios          |                        | Radio Móvil DPSA             |            | 900,000,000,000,000.      | 00 Trimestral     | Modifica |
|             | Servicios          |                        | Radio Móvil DPSA             |            | 900,000,000,000,000.      | 00 Bimestral      | Modifica |
|             | Transferencia inte | macional               | 12345678901234567890         |            | 900,000,000,000,000.      | 00 Semestral      | Modifica |
|             | Cuenta maestra     |                        | 1234567890                   |            | 900,000,000,000,000.      | 00 Quincenal      | Modifica |
|             |                    |                        |                              |            |                           |                   |          |

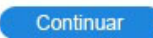

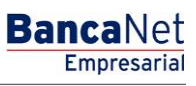

### » Registros de cuentas - Cheques

En esta ventana debe capturar la información solicitada, la cual se muestra de la siguiente forma:

#### 1. Tipo de cuenta

Elija de la lista de selección la siguiente opción:

• Cheques

#### 2. Sucursal

Registre el número de sucursal.

#### 3. Cuenta

Registre el número de cuenta.

#### 4. Alias de la cuenta

Registre el alias de la cuenta.

#### 5. Importe máximo

Ingrese el monto en MXN.

#### 6. Periodo del importe máximo

Seleccione el periodo de vigencia del importe máximo:

- Diario
- Semanal
- Quincenal
- Mensual
- Bimestral
- Trimestral
- Semestral
- Anual

#### 7. Correo electrónico (opcional)

Registre un correo electrónico.

#### 8. Número de celular (opcional)

Registre un número de celular (diez dígitos). : \*Telcel.

Después de registrar todos los datos en esta ventana de captura, haga clic en el botón "Finalizar".

BancaNet Empresarial

Página 953

Al hacer clic en el botón "Guardar y continuar", se almacenará la información y los campos quedarán limpios para que usted pueda seguir capturando o agregando registros.

| sus cuentas                                                             | tormación de la d<br>de clic en "Finaliz                                | cuenta y de clic en "<br>zar". | Guardar", una vez ing | resado el total de |
|-------------------------------------------------------------------------|-------------------------------------------------------------------------|--------------------------------|-----------------------|--------------------|
| Tipo de cuen                                                            | ta                                                                      |                                |                       |                    |
| Cheques                                                                 |                                                                         | *                              |                       |                    |
| Banco                                                                   |                                                                         | В                              | anamex                |                    |
| Sucursal                                                                | Número de cu                                                            | ienta                          |                       |                    |
| 012345                                                                  | 123456789                                                               | 0123456789                     |                       |                    |
| Alias de la cu                                                          | uenta                                                                   |                                |                       |                    |
| 012345678                                                               | 901234567980                                                            |                                |                       |                    |
| Importe máx                                                             | imo                                                                     | Período de impor               | te máximo             |                    |
|                                                                         | 0,000,000.00                                                            | Mensual                        | *                     |                    |
| 100,000,00                                                              |                                                                         |                                |                       |                    |
| 100,000,00<br>Correo electr                                             | ónico (opcional)                                                        |                                |                       |                    |
| 100,000,00<br>Correo electr<br>sebastian@                               | ónico (opcional)<br>@atomotrizdelnor                                    | te.com                         |                       |                    |
| 100,000,00<br>Correo electr<br>sebastian@<br>Número de c                | ónico (opcional)<br>@atomotrizdelnor<br>elular (opcional)               | te.com                         |                       |                    |
| 100,000,00<br>Correo electr<br>sebastian@<br>Número de c<br>(044 / 045) | ónico (opcional)<br>@atomotrizdelnor<br>elular (opcional)<br>5532452428 | te.com<br>*Telce               | 4                     |                    |

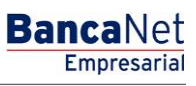

Página 954

### » Registros de cuentas - Cuenta Maestra

En esta ventana debe capturar la información solicitada, la cual se muestra de la siguiente forma:

#### 1. Tipo de cuenta

Seleccione de la lista de selección la opción:

• Cuenta Maestra

#### 2. Cuenta

Registre el número de cuenta.

#### 3. Alias de la cuenta

Registre el alias de la cuenta.

#### 4. Importe máximo

Registre el monto en MXN.

#### 5. Periodo del importe máximo

Seleccione el periodo de vigencia del importe máximo:

- Diario
- Semanal
- Quincenal
- Mensual
- Bimestral
- Trimestral
- Semestral
- Anual

#### 6. Correo electrónico (opcional)

Registre un correo electrónico.

#### 7. Número de celular (opcional)

Registre un número de celular (diez dígitos). : \*Telcel.

Después de registrar todos los datos en esta ventana de captura, haga clic en el botón "Finalizar".

Al hacer clic en el botón "Guardar y continuar", se almacenará la información y los campos quedarán limpios para que pueda seguir capturando o agregando registros.

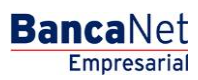

| Registro de cuentas             | uenta y de clic en "i | Guardar" una vez i  | noresado el total de |
|---------------------------------|-----------------------|---------------------|----------------------|
| sus cuentas de clic en "Finaliz | ar".                  | 5001001 t 010 762 1 | igreado el total de  |
| Tipo de cuenta                  |                       |                     |                      |
| Cuenta maestra                  | ~                     |                     |                      |
| Banco                           | В                     | anamex              |                      |
| Número de cuenta                |                       |                     |                      |
| 1234567890123456789             |                       |                     |                      |
| Alias de la cuenta              |                       |                     |                      |
| 012345678901234567980           |                       | -                   |                      |
| Importe máximo                  | Período de impor      | ie máximo           |                      |
| 100,000,000,000,000.00          | Mensual               | *                   |                      |
| Correo electrónico (opcional)   |                       |                     |                      |
| sebastian@atomotrizdeInor       | te.com                |                     |                      |
| Número de celular (opcional)    |                       |                     |                      |
| (044 / 045) 5532452428          | *Telce                | 1                   |                      |
|                                 |                       |                     |                      |
|                                 |                       |                     |                      |

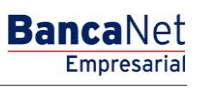

Página 956

### » Modal Registros de cuentas - Tarjeta de Débito

En esta ventana debe capturar la información solicitada, la cual se muestra de la siguiente forma:

#### 1. Tipo de cuenta

En la lista de selección elija la siguiente opción:

• Tarjeta de Débito

#### 2. Banco

Elija un banco de la lista de selección.

#### 3. Cuenta

Registre el número de cuenta.

#### 4. Alias de la cuenta

Registre el alias de la cuenta.

#### 5. Importe máximo

Registre el monto o cantidad en MXN.

#### 6. Periodo del importe máximo

Seleccione el periodo de vigencia del importe máximo:

- Diario
- Semanal
- Quincenal
- Mensual
- Bimestral
- Trimestral
- Semestral
- Anual

#### 7. Tipo de persona

- Seleccione el tipo de persona:
  - o Física
  - $\circ$  Moral
- Si selecciona "Persona física", debe registrar los siguientes campos:

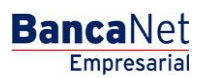

Página 957

- o Nombre
- o Apellido paterno
- o Apellido materno
- Si selecciona "Persona moral", debe ingresar el siguiente campo:
  - o Razón social

#### 8. RFC o CURP del beneficiario (opcional)

Registre el RFC o CURP del beneficiario.

#### 9. Correo electrónico (opcional)

Registre un correo electrónico.

#### 10. Número de celular (opcional)

Registre un número de celular (diez dígitos). : \*Telcel.

Después de registrar todos los datos en esta ventana de captura, haga clic en el botón "Finalizar".

Al hacer clic en el botón "Guardar y continuar", se almacenará la información y los campos quedarán limpios para que pueda seguir capturando o agregando registros.

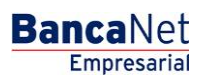

Página 958

| sus cuentas de clic en "Finali                                                                                                    | cuenta y de clic en "Guarda<br>zar".                                                  | r", una vez ingresado el total de    |
|----------------------------------------------------------------------------------------------------|---------------------------------------------------------------------------------------|--------------------------------------|
| Tipo de cuenta                                                                                                    |                                                                                       |                                      |
| Tarjeta de débito                                                                                                    | ~                                                                                     |                                      |
| Banco                                                                                                    |                                                                                       |                                      |
| Operadorea de Recursos R                                                                                                    | Reforma de C.V., S.F.P.                                                               | ¥                                    |
| Número de tarieta                                                                                                    |                                                                                       |                                      |
| 1234567890123456789                                                                                                    |                                                                                       |                                      |
|                                                                                                    |                                                                                       |                                      |
| Alias de la cuenta                                                                                                    |                                                                                       |                                      |
| 012345678901234567980                                                                                                    |                                                                                       |                                      |
| Importe máximo                                                                                                    | Período de importe máxi                                                               | imo                                  |
| 100,000,000,000,000.00                                                                                                    | Mensual                                                                               | ~                                    |
| Tipo do poreopo                                                                                                    |                                                                                       |                                      |
| Tipo de persona<br>Persona Física<br>Nombre                                                                                                    | Persona Moral<br>Apellido paterno                                                     | Apellido materno                     |
| Tipo de persona<br>Persona Física<br>Nombre<br>Armando Antonio                                                                                                    | <ul> <li>Persona Moral</li> <li>Apellido paterno</li> <li>Montes de Osorio</li> </ul> | Apellido materno<br>Montes de Osorio |
| Tipo de persona<br>Persona Física<br>Nombre<br>Armando Antonio<br>RFC o CURP del beneficiario                                                                                                    | Persona Moral     Apellido paterno     Montes de Osorio                               | Apellido materno<br>Montes de Osorio |
| Tipo de persona<br>Persona Física<br>Nombre<br>Armando Antonio<br>RFC o CURP del beneficiario<br>DEF0860617610HDDR3                                                                                                    | Persona Moral Apellido paterno Montes de Osorio (opcional)                            | Apellido materno<br>Montes de Osorio |
| Tipo de persona<br>Persona Física<br>Nombre<br>Armando Antonio<br>RFC o CURP del beneficiario<br>DEFO860617610HDDR3                                                                                                    | Persona Moral     Apellido paterno     Montes de Osorio     (opcional)                | Apellido materno<br>Montes de Osorio |
| Tipo de persona<br>Persona Física<br>Nombre<br>Armando Antonio<br>RFC o CURP del beneficiario<br>DEFO860617610HDDR3<br>Correo electrónico (opcional)<br>sebastian@atomotrizdelno                                                                                                    | Persona Moral Apellido paterno Montes de Osorio (opcional)                            | Apellido materno<br>Montes de Osorio |
| Tipo de persona<br>Persona Física<br>Nombre<br>Armando Antonio<br>RFC o CURP del beneficiario<br>DEFO860617610HDDR3<br>Correo electrónico (opcional)<br>sebastian@atomotrizdeInor                                                                                                    | Persona Moral Apellido paterno Montes de Osorio (opcional) rte.com                    | Apellido materno<br>Montes de Osorio |
| Tipo de persona<br>Persona Física<br>Nombre<br>Armando Antonio<br>RFC o CURP del beneficiario<br>DEFO860617610HDDR3<br>Correo electrónico (opcional)<br>sebastian@atomotrizdeInor<br>Número de celular (opcional)                                                                                  | Persona Moral Apellido paterno Montes de Osorio (opcional)                            | Apellido materno<br>Montes de Osorio |
| Tipo de persona<br>Persona Física<br>Nombre<br>Armando Antonio<br>RFC o CURP del beneficiario<br>DEFO860617610HDDR3<br>Correo electrónico (opcional)<br>sebastian@atomotrizdeInor<br>Número de celular (opcional)<br>(044 / 045) 5532452428                                                        | Persona Moral Apellido paterno Montes de Osorio (opcional) rte.com *Telcel            | Apellido matemo<br>Montes de Osorio  |
| Tipo de persona <ul> <li>Persona Física</li> </ul> Nombre         Armando Antonio         RFC o CURP del beneficiario         DEFO860617610HDDR3         Correo electrónico (opcional)         sebastian@atomotrizdeInor         Número de celular (opcional)         (044 / 045)       5532452428 | Persona Moral Apellido paterno Montes de Osorio (opcional) rte.com *Telcel            | Apellido matemo<br>Montes de Osorio  |

Al hacer clic en el botón "Continuar", se desplegará la pantalla de confirmación.

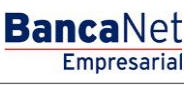

### » Registros de cuentas - CLABE interbancaria

En esta ventana debe capturar la información solicitada, la cual se muestra de la siguiente forma:

#### 1. Tipo de cuenta

Elija de la lista de selección la siguiente opción:

• CLABE

#### 2. Banco

Elija un banco de la lista de selección.

#### 3. CLABE interbancaria

Registre el número de CLABE interbancaria.

#### 4. Alias de la cuenta

Registre el alias de la cuenta.

#### 5. Importe máximo

Registre el monto en MXN.

#### 6. Periodo del importe máximo

Seleccione el periodo de vigencia del importe máximo:

- Diario
- Semanal
- Quincenal
- Mensual
- Bimestral
- Trimestral
- Semestral
- Anual

#### 7. Tipo de persona

- Seleccione el tipo de *Persona*:
  - o Física
  - o Moral
- Si selecciona "Persona física", debe registrar los siguientes campos:
  - o Nombre

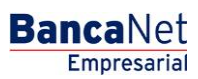

Página 960

- Apellido paterno
- Apellido materno
- Si selecciona "Persona moral", debe registrar el siguiente campo:
  - o Razón social

### 8. RFC o CURP del beneficiario (opcional)

Registre el RFC o CURP del beneficiario.

#### 9. Correo electrónico (opcional)

Registre un correo electrónico.

#### 10. Número de celular (opcional)

Registre un número de celular (diez dígitos). : \*Telcel.

Después de registrar todos los datos en esta ventana de captura, haga clic en el botón "Finalizar".

Al hacer clic en el botón "Guardar y continuar", se almacenará la información y los campos quedarán limpios para que pueda seguir capturando o agregando registros.

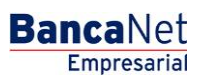

Página 961

| sus cuentas de clic en "Fina                                                                                                    | "cuenta y de clic en "Guardar", i<br>lizar".                                                 | ina vez ingresado el total de        |
|----------------------------------------------------------------------------------------------------|----------------------------------------------------------------------------------------------|--------------------------------------|
| Tipo de cuenta                                                                                                    |                                                                                              |                                      |
| CLABE                                                                                                    | *                                                                                            |                                      |
| Tipo de cuenta                                                                                                    |                                                                                              |                                      |
| Operadorea de Recursos                                                                                                    | Reforma de C.V., S.F.P.                                                                      |                                      |
|                                                                                                    |                                                                                              |                                      |
| 1234567890123456789                                                                                                    | 18                                                                                           |                                      |
| 1201001000120100100                                                                                                    |                                                                                              |                                      |
| Alias de la cuenta                                                                                                    |                                                                                              | 1                                    |
| 012345678901234567980                                                                                                    |                                                                                              |                                      |
| Importe máximo                                                                                                    | Período de importe máximo                                                                    |                                      |
|                                                                                                    |                                                                                              |                                      |
| 100,000,000,000,000.00<br>Tipo de persona                                                                                                    | Mensual                                                                                      |                                      |
| 100,000,000,000,000.00<br>Tipo de persona<br>Persona Física<br>Nombre                                                                                                    | Mensual     Persona Moral     Apellido paterno                                               | Apellido materno                     |
| 100,000,000,000,000.00 Tipo de persona Persona Física Nombre Armando Antonio                                                                                                    | Mensual       Persona Moral       Apellido paterno       Montes de Osorio                    | Apellido materno<br>Montes de Osorio |
| 100,000,000,000,000.00<br>Tipo de persona<br>Persona Física<br>Nombre<br>Armando Antonio<br>REC o CURR del beneficieri                                                                                                    | Mensual  Persona Moral Apellido paterno Montes de Osorio                                     | Apellido materno<br>Montes de Osorio |
| 100,000,000,000,000.00<br>Tipo de persona<br>Persona Física<br>Nombre<br>Armando Antonio<br>RFC o CURP del beneficiari<br>DEFO860617610HDDR3                                                                                                    | Mensual       Persona Moral       Apellido paterno       Montes de Osorio       o (opcional) | Apellido materno<br>Montes de Osorio |
| 100,000,000,000,000.00<br>Tipo de persona<br>Persona Física<br>Nombre<br>Armando Antonio<br>RFC o CURP del beneficiari<br>DEFO860617610HDDR3                                                                                                    | Mensual       Persona Moral       Apellido paterno       Montes de Osorio       o (opcional) | Apellido materno<br>Montes de Osorio |
| 100,000,000,000,000.00<br>Tipo de persona<br>Persona Física<br>Nombre<br>Armando Antonio<br>RFC o CURP del beneficiari<br>DEFO860617610HDDR3<br>Correo electrónico (opcional                                                                                      | Mensual  Persona Moral Apellido paterno Montes de Osorio o (opcional)                        | Apellido materno<br>Montes de Osorio |
| 100,000,000,000,000.00<br>Tipo de persona<br>Persona Física<br>Nombre<br>Armando Antonio<br>RFC o CURP del beneficiari<br>DEFO860617610HDDR3<br>Correo electrónico (opcional<br>sebastian@atomotrizdelno                                                          | Mensual  Persona Moral Apellido paterno Montes de Osorio o (opcional) ) orte.com             | Apellido materno<br>Montes de Osorio |
| 100,000,000,000,000.00<br>Tipo de persona<br>Persona Física<br>Nombre<br>Armando Antonio<br>RFC o CURP del beneficiari<br>DEFO860617610HDDR3<br>Correo electrónico (opcional<br>sebastian@atomotrizdelno<br>Número de celular (opcional                           | Mensual  Persona Moral Apellido paterno Montes de Osorio o (opcional) ) prte.com )           | Apellido materno<br>Montes de Osorio |
| 100,000,000,000,000.00<br>Tipo de persona<br>Persona Física<br>Nombre<br>Armando Antonio<br>RFC o CURP del beneficiari<br>DEFO860617610HDDR3<br>Correo electrónico (opcional<br>sebastian@atomotrizdeInc<br>Número de celular (opcional<br>(044 / 045) 5532452428 | Mensual  Persona Moral Apellido paterno Montes de Osorio o (opcional) orte.com ) *Telcel     | Apellido materno<br>Montes de Osorio |

### » Registros de cuentas - Tarjeta de Crédito (Banamex)

En esta página debe capturar la información solicitada, la cual se muestra de la siguiente forma:

#### 1. Tipo de cuenta

En la lista de selección elija la siguiente opción:

• Tarjeta de Crédito

#### 2. Banco

En la lista de selección elija la opción:

• Banamex

#### 3. Número de tarjeta

Registre el número de tarjeta.

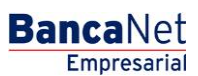

Página 962

#### 4. Alias de la cuenta

Registre el alias de la cuenta.

#### 5. Importe máximo

Registre el monto en MXN.

#### 6. Periodo del importe máximo

Seleccione el periodo de vigencia del importe máximo:

- Diario
- Semanal
- Quincenal
- Mensual
- Bimestral
- Trimestral
- Semestral
- Anual

#### 7. RFC o CURP del beneficiario (opcional)

Registre el RFC o CURP del beneficiario.

#### 8. Correo electrónico (opcional)

Registre un correo electrónico.

#### 9. Número de celular (opcional)

Registre un número de celular (diez dígitos). : \*Telcel.

Después de registrar todos los datos en esta ventana de captura, haga clic en el botón "Finalizar".

Al hacer clic en el botón "Guardar y continuar", se almacenará la información y los campos quedarán limpios para que pueda seguir capturando o agregando registros.

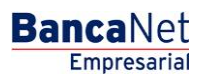

| sus cuentas de clic en "Final | izar".           | ,          |
|-------------------------------|------------------|------------|
| Tipo de cuenta                |                  |            |
| Tarjeta de crédito            | ~                |            |
| Banco                         |                  |            |
| Banamex                       |                  | ~          |
| Número de tarieta             |                  |            |
| 1234567890123456789           |                  |            |
| Alias de la cuenta            |                  |            |
| 012345678901234567980         |                  |            |
| Importe máximo                | Período de impor | rte máximo |
| 100,000,000,000,000.00        | Mensual          | *          |
| RFC o CURP del beneficiario   | o (opcional)     |            |
| DEF0860617610HDDR3            |                  |            |
| Correo electrónico (opcional  | )                |            |
| sebastian@atomotrizdeInd      | rte.com          |            |
|                               |                  |            |
| (044 / 045) 5532452428        | *Telce           | el         |
|                               |                  |            |

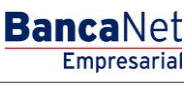

Página 964

### » Registros de cuentas - Tarjeta de Crédito (interbancaria)

En esta ventana debe registrar la información solicitada, la cual se muestra de la siguiente forma:

#### 1. Tipo de cuenta

En la lista de selección elija la siguiente opción:

• Tarjeta de Crédito

#### 2. Banco

Elija un banco de la lista de selección.

#### 3. Número de tarjeta

Registre el número de tarjeta.

#### 4. Alias de la cuenta

Registre el alias de la cuenta.

#### 5. Importe máximo

Registre el monto en MXN.

#### 6. Periodo del importe máximo

Seleccione el periodo de vigencia del importe máximo:

- Diario
- Semanal
- Quincenal
- Mensual
- Bimestral
- Trimestral
- Semestral
- Anual

#### 7. RFC o CURP del beneficiario (opcional)

Registre el RFC o CURP del beneficiario.

#### 8. Correo electrónico (opcional)

Registre un correo electrónico.

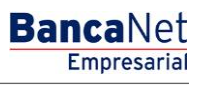

Página 965

#### 9. Número de celular (opcional)

Registre un número de celular (diez dígitos). : \*Telcel.

Después de registrar todos los datos en esta ventana de captura, haga clic en el botón "Finalizar".

Al hacer clic en el botón "Guardar y continuar", se almacenará la información y los campos quedarán limpios para que pueda seguir capturando o agregando registros.

| sus cuentas de clic en "Finali                                                                                                    | cuenta y de clic en "Guar<br>zar".                  | dar", una vez ingre | sado el total de |
|----------------------------------------------------------------------------------------------------|-----------------------------------------------------|---------------------|------------------|
| Tipo de cuenta                                                                                                    |                                                     |                     |                  |
| Tarjeta de crédito                                                                                                    | ~                                                   |                     |                  |
| Banco                                                                                                    |                                                     |                     |                  |
| HSBC                                                                                                    |                                                     | *                   |                  |
| Número de tarieta                                                                                                    |                                                     |                     |                  |
| 1234567890123456789                                                                                                    |                                                     |                     |                  |
|                                                                                                    |                                                     |                     |                  |
| Alias de la cuenta                                                                                                    |                                                     |                     |                  |
| 012345678901234567980                                                                                                    |                                                     | 16                  |                  |
| Importe máximo                                                                                                    | Período de importe ma                               | iximo               |                  |
| No. For the second second                                                                                                    |                                                     |                     |                  |
| 100,000,000,000,000.00                                                                                                    | Mensual                                             | ~                   |                  |
| 100,000,000,000,000.00<br>Tipo de persona<br>O Persona Física<br>Razón social                                                                                                    | Mensual <ul> <li>Persona Moral</li> </ul>           | ~                   |                  |
| 100,000,000,000,000.00<br>Tipo de persona<br>Persona Física<br>Razón social<br>ARMROD S.A. de C.V.                                                                                                    | Mensual <ul> <li>Persona Moral</li> </ul>           |                     |                  |
| 100,000,000,000,000.00<br>Tipo de persona<br>Persona Física<br>Razón social<br>ARMROD S.A. de C.V.<br>RFC o CURP del beneficiario                                                                                                    | Mensual  Persona Moral  (opcional)                  |                     |                  |
| 100,000,000,000,000.00<br>Tipo de persona<br>Persona Física<br>Razón social<br>ARMROD S.A. de C.V.<br>RFC o CURP del beneficiario<br>DEFO860617610HDDR3                                                                                                    | Mensual     Persona Moral     (opcional)            |                     |                  |
| 100,000,000,000,000.00<br>Tipo de persona<br>Persona Física<br>Razón social<br>ARMROD S.A. de C.V.<br>RFC o CURP del beneficiario<br>DEFO860617610HDDR3<br>Correo electrónico (opcional)                                                                                                    | Mensual     Persona Moral     (opcional)            |                     |                  |
| 100,000,000,000,000.00<br>Tipo de persona<br>Persona Física<br>Razón social<br>ARMROD S.A. de C.V.<br>RFC o CURP del beneficiario<br>DEFO860617610HDDR3<br>Correo electrónico (opcional)<br>sebastian@atomotrizdelno                                                                                                    | Mensual<br>Persona Moral<br>(opcional)              |                     |                  |
| 100,000,000,000,000.00<br>Tipo de persona<br>Persona Física<br>Razón social<br>ARMROD S.A. de C.V.<br>RFC o CURP del beneficiario<br>DEFO860617610HDDR3<br>Correo electrónico (opcional)<br>sebastian@atomotrizdelno                                                                                                    | Mensual<br>Persona Moral<br>(opcional)<br>rte.com   |                     |                  |
| 100,000,000,000,000.00<br>Tipo de persona<br>Persona Física<br>Razón social<br>ARMROD S.A. de C.V.<br>RFC o CURP del beneficiario<br>DEFO860617610HDDR3<br>Correo electrónico (opcional)<br>sebastian@atomotrizdeIno<br>Número de celular (opcional)                                                                                   | Mensual<br>Persona Moral<br>(opcional)              |                     |                  |
| 100,000,000,000,000.00         Tipo de persona         Persona Física         Razón social         ARMROD S.A. de C.V.         RFC o CURP del beneficiario         DEFO860617610HDDR3         Correo electrónico (opcional)         sebastian@atomotrizdeIno         Número de celular (opcional)         (044 / 045)       5532452428 | Mensual  Persona Moral  (opcional)  rte.com *Telcel |                     |                  |

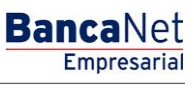

Página 966

### » Modal Registros de cuentas - Tarjeta Departamental

En esta ventana debe capturar la información solicitada, la cual se muestra de la siguiente forma:

#### 1. Tipo de cuenta

En la lista de selección, elija la siguiente opción:

• Tarjeta Departamental

#### 2. Emisor

En la lista de selección, elija un emisor o instrucciones:

#### 3. Número de tarjeta

Registre el número de tarjeta.

#### 4. Alias de la cuenta

Registre el alias de la cuenta.

#### 5. Importe máximo

Registre el monto en MXN.

#### 6. Periodo del importe máximo

Seleccione el periodo de vigencia del importe máximo:

- Diario
- Semanal
- Quincenal
- Mensual
- Bimestral
- Trimestral
- Semestral
- Anua

#### 7. RFC o CURP del beneficiario (opcional)

Registre el RFC o CURP del beneficiario.

#### 8. Correo electrónico (opcional)

Registre un correo electrónico.

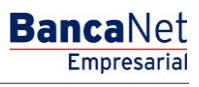

Página 967

#### 9. Número de celular (opcional)

Registre un número de celular (diez dígitos). : \*Telcel.

Después de registrar todos los datos en esta ventana de captura, haga clic en el botón "Finalizar".

Al hacer clic en el botón "Guardar y continuar", se almacenará la información y los campos quedarán limpios para que pueda seguir capturando o agregando registros.

| sus cuentas de clic en "Finali | zar".              | uardar, una vez ingresado el total de |
|--------------------------------|--------------------|---------------------------------------|
| Tipo de cuenta                 |                    |                                       |
| Tarjeta departamental          | ~                  |                                       |
| Emisor                         |                    |                                       |
| Tarjeta Liverpool              |                    | ~                                     |
| Número de tarjeta              |                    |                                       |
| 1234567890123456789            |                    |                                       |
| Alias de la cuenta             |                    |                                       |
| 012345678901234567980          |                    |                                       |
| Importe máximo                 | Período de importe | e máximo                              |
| 100,000,000,000,000.00         | Mensual            | ~                                     |
| RFC o CURP del beneficiario    | (opcional)         |                                       |
| DEF0860617610HDDR3             |                    |                                       |
| Correo electrónico (opcional)  |                    |                                       |
| sebastian@atomotrizdeInor      | te.com             |                                       |
| Número de celular (opcional)   |                    |                                       |
| (044 / 045) 5532452428         | *Telcel            |                                       |
|                                |                    |                                       |

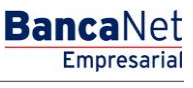

Página 968

### » Registros de cuentas - Orden de pago nacional

En esta ventana debe registrar la información solicitada, la cual se muestra de la siguiente forma:

#### 1. Tipo de cuenta

Elija la siguiente opción de la lista de selección:

• Orden de pago nacional

#### 2. Sector económico

Elija de la lista de selección un sector económico.

#### 3. Alias de la cuenta

Registre el alias de la cuenta.

#### 4. Importe máximo

Registre el monto en MXN.

#### 5. Periodo del importe máximo

Seleccione el periodo de vigencia del importe máximo:

- Diario
- Semanal
- Quincenal
- Mensual
- Bimestral
- Trimestral
- Semestral
- Anual

#### 6. Tipo de persona

- Seleccione el tipo de *Persona*:
  - o Física
  - o Moral
- Si selecciona "Persona física", debe registrar los siguientes campos:
  - o Nombre
  - $\circ$  Apellido paterno
  - $\circ$  Apellido materno
- Si selecciona "Persona moral", debe registrar el siguiente campo:

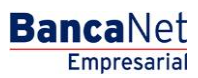

Página 969

o Razón social

#### 7. RFC o CURP del beneficiario (opcional)

Registrar el RFC o CURP del beneficiario.

#### 8. Correo electrónico (opcional)

Registre un correo electrónico.

#### 9. Número de celular (opcional)

Registre un número de celular (diez dígitos). : \*Telcel.

Después de registrar todos los datos en esta ventana de captura, haga clic en el botón "Finalizar".

Al hacer clic en el botón "Guardar Y continuar", se almacenará la información y los campos quedarán limpios para que pueda seguir capturando o agregando registros.

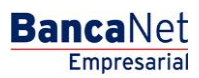

|                                                                                                    | ta                                                                                                    |                                                |                       |  |
|----------------------------------------------------------------------------------------------------|----------------------------------------------------------------------------------------------------|------------------------------------------------|-----------------------|--|
| Orden de p                                                                                                    | bago nacional                                                                                                    | *                                              |                       |  |
| Sector econd                                                                                                    | ómico                                                                                                    |                                                |                       |  |
| Institucione                                                                                                    | es Financieras S                                                                                                    | ector Externo                                  | *                     |  |
| Alias del ben                                                                                                    | eficiario                                                                                                    |                                                |                       |  |
| 012345678                                                                                                    | 3901234567980                                                                                                    |                                                |                       |  |
| Importe máx                                                                                                    | imo                                                                                                    | Período de importe                             | máximo                |  |
| <u></u>                                                                                                    |                                                                                                    |                                                | 13312423 <u>3</u> 376 |  |
| 100,000,00<br>Tipo de per<br>Persona                                                                                                   | 00,000,000.00<br>r <b>sona</b><br>Física                                                                                                    | Mensual     Persona Mora                       | ~                     |  |
| 100,000,00<br>Tipo de per<br>Persona<br>Razón social                                                                                   | no,000,000.00<br>rsona<br>Física                                                                                                    | Mensual     Persona Mora                       | ~                     |  |
| 100,000,00<br>Tipo de per<br>Persona<br>Razón social<br>ARMROD                                                                         | 100,000,000.00<br>rsona<br>Física<br>S.A. de C.V.                                                                                                   | Mensual     Persona Mora                       | ~                     |  |
| 100,000,00<br>Tipo de per<br>Persona<br>Razón social<br>ARMROD<br>RFC o CURF                                                           | rsona<br>Física<br>S.A. de C.V.                                                                                                    | Persona Mora     (opcional)                    | ×                     |  |
| 100,000,00<br>Tipo de per<br>Persona<br>Razón social<br>ARMROD<br>RFC o CURF<br>DEF08606                                               | rsona<br>Física<br>S.A. de C.V.<br>9 del beneficiario<br>517610HDDR3                                                                                | Mensual     Persona Mora     (opcional)        | ×                     |  |
| 100,000,00<br>Tipo de per<br>Persona<br>Razón social<br>ARMROD<br>RFC o CURF<br>DEF08606<br>Correo electr                              | rsona<br>Física<br>S.A. de C.V.<br>del beneficiario<br>317610HDDR3                                                                                  | Persona Mora     (opcional)                    |                       |  |
| 100,000,00<br>Tipo de per<br>Persona<br>Razón social<br>ARMROD<br>RFC o CUR<br>DEFO8606<br>Correo electi<br>sebastian(                 | 20,000,000.00<br>rsona<br>Física<br>S.A. de C.V.<br>2 del beneficiario<br>317610HDDR3<br>rónico (opcional)<br>2 atomotrizdelnor                     | Mensual     Persona Mora     (opcional) te.com |                       |  |
| 100,000,00<br>Tipo de per<br>Persona<br>Razón social<br>ARMROD<br>RFC o CURF<br>DEF08606<br>Correo electri<br>sebastian@               | 100,000,000.00<br>rsona<br>Física<br>S.A. de C.V.<br>9 del beneficiario<br>617610HDDR3<br>rónico (opcional)<br>⊉atomotrizdelnoi                     | Persona Mora     (opcional) te.com             |                       |  |
| 100,000,00<br>Tipo de per<br>Persona<br>Razón social<br>ARMROD<br>RFC o CURF<br>DEFO8606<br>Correo electi<br>sebastian@<br>Número de c | 20,000,000.00<br>rsona<br>Física<br>S.A. de C.V.<br>2 del beneficiario<br>517610HDDR3<br>rónico (opcional)<br>@atomotrizdelnon<br>elular (opcional) | Mensual     Persona Mora     (opcional) te.com |                       |  |

### » Registros de cuentas - Transferencia internacional (SWIFT/ABA)

En esta ventana debe capturar la información solicitada, la cual se muestra de la siguiente forma:

#### 1. Tipo de cuenta

Elija de la lista de selección la siguiente opción:

• Transferencia internacional

#### 2. Tipo de pago

Elija de la lista de selección la siguiente opción:

• SWIFT/ABA

#### 3. Sector económico

Elija de la lista de selección un sector económico.

#### 4. Banco

Elija de la lista de selección un banco.

#### 5. País

Elija de la lista de selección un país.

#### 6. Estado

Elija de la lista de selección un estado.

#### 7. Ciudad

Elija de la lista de selección una ciudad.

### 8. SWIFT/ABA

Registre la clave SWIFT o ABA.

#### 9. Número de cuenta

Registre el número de cuenta.

#### 10. Moneda

Seleccione el tipo de moneda.

#### 11. Alias de la cuenta

Registre el alias de la cuenta.

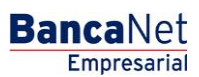

Página 972

#### 12. Importe máximo

Registre el monto en MXN.

#### 13. Periodo del importe máximo

Seleccione el periodo de vigencia del importe máximo:

- Diario
- Semanal
- Quincenal
- Mensual
- Bimestral
- Trimestral
- Semestral
- Anual

#### 14. Tipo de persona

- Seleccione el tipo de *Persona*:
  - o Física
  - o Moral
- Si selecciona "Persona física", debe registrar los siguientes campos:
  - o Nombre
  - o Apellido paterno
  - o Apellido materno
- Si selecciona "Persona moral", debe registrar el siguiente campo:
  - o Razón social

#### 15. RFC o CURP del beneficiario (opcional)

Registre el RFC o CURP del beneficiario.

#### 16. Correo electrónico (opcional)

Registre un correo electrónico.

#### 17. Número de celular (opcional)

Registre un número de celular (diez dígitos). : \*Telcel.

Después de registrar todos los datos en esta ventana de captura, haga clic en el botón "Finalizar".

Al hacer clic en el botón "Guardar y continuar", se almacenará la información y los campos quedarán limpios para que usted pueda seguir capturando o agregando registros.
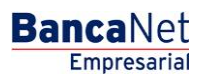

| Capture la información de la ci<br>sus cuentas de clic an "Einaliz | uenta y de clic en "Guardar",<br>ar" | una vez ingresado el total de |
|--------------------------------------------------------------------|--------------------------------------|-------------------------------|
| Tipo de cuenta                                                     | 54                                   |                               |
| Transferencia internacional                                        | ~                                    |                               |
| Tipo de pago                                                       |                                      |                               |
| SWIFT / ABA                                                        | ~                                    |                               |
| -                                                                  |                                      |                               |
| Sector económico                                                   | astar Externa                        |                               |
| Instituciones rinanacieras o                                       | ector Externo                        |                               |
| Banco                                                              |                                      |                               |
| Wells Fargo                                                        | ~                                    | *                             |
| País                                                               |                                      |                               |
| Estados Unidos de América                                          | ~                                    | •                             |
| Estado                                                             | Ciudad                               |                               |
| New York                                                           | Manhattan                            |                               |
|                                                                    |                                      |                               |
| SWIFT / ABA                                                        | Número de cuenta                     | Moneda                        |
| BNNMXMM1234                                                        | 1234567890123456789                  | Dolares                       |
| Alias del beneficiario                                             |                                      |                               |
| 012345678901234567980                                              |                                      |                               |
| Importe máximo                                                     | Período de importe máximo            | D                             |
| 100,000,000,000,000.00                                             | Mensual                              | *                             |
| Tipo de persona                                                    |                                      |                               |
| Persona Física                                                     | Persona Moral                        |                               |
|                                                                    | Ŭ                                    |                               |
| ARMROD S A de C V                                                  |                                      | 7                             |
| Artillitob 5.A. de 6.V.                                            |                                      |                               |
| RFC o CURP del beneficiario (                                      | opcional)                            | -                             |
| DEF0860617610HDDR3                                                 |                                      |                               |
| Correo electrónico (opcional)                                      |                                      |                               |
| sebastian@atomotrizdeInorte                                        | e.com                                |                               |
| Número de celular (oncional)                                       |                                      |                               |
| (044 / 045) 5532452428                                             | *Telcel                              |                               |
|                                                                    |                                      |                               |
|                                                                    |                                      | 27 <u>-</u>                   |
| Finalizar                                                          |                                      | Guardar                       |

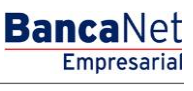

Página 974

### » Registros de cuentas - Transferencia internacional (IBAN)

En esta ventana debe capturar la información solicitada, la cual se muestra de la siguiente forma:

### 1. Tipo de cuenta

Elija de la lista de selección la opción:

• Transferencia internacional

### 2. Tipo de pago

Elija de la lista de selección la siguiente opción:

• IBAN

### 3. Sector económico

Elija de la lista de selección un sector económico.

### 4. Banco

Elija de la lista de selección un banco.

### 5. País

Elija de la lista de selección un país.

### 6. Estado

Elija de la lista de selección un estado.

### 7. Ciudad

Elija de la lista de selección una ciudad.

### 8. SWIFT

Registre la clave SWIFT o ABA.

### 9. IBAN

Registre la clave IBAN.

### 10. Número de cuenta

Registre el número de cuenta.

### 11. Moneda

Seleccione el tipo de moneda.

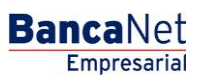

Página 975

### 12. Alias de la cuenta

Registre el alias de la cuenta.

### 13. Importe máximo

Registre el monto en MXN.

### 14. Periodo del importe máximo

Seleccione el periodo de vigencia del importe máximo:

- Diario
- Semanal
- Quincenal
- Mensual
- Bimestral
- Trimestral
- Semestral
- Anual

### 15. Tipo de persona

- Seleccione el tipo de *Persona*:
  - o Física
  - $\circ$  Moral
- Si selecciona "Persona física", debe registrar los siguientes campos:
  - o Nombre
  - o Apellido paterno
  - o Apellido materno
- Si selecciona "Persona moral", debe registrar el siguiente campo:
  - o Razón social

### 16. RFC o CURP del beneficiario (opcional)

Registre el RFC o CURP del beneficiario.

### 17. Correo electrónico (opcional)

Registre un correo electrónico.

### 18. Número de celular (opcional)

Registre un número de celular (diez dígitos). : \*Telcel.

Página 976

Después de registrar todos los datos en esta ventana de captura, haga clic en el botón "Finalizar".

Al hacer clic en el botón "Guardar y continuar", se almacenará la información y los campos quedarán limpios para que pueda seguir capturando o agregando registros.

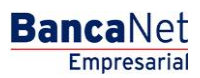

| Registro de cuentas             |                                                   |
|---------------------------------|---------------------------------------------------|
| Capture la información de la ci | uenta y dé clic en "Guardar y continuar", una vez |
| ingresado el total de sus cuen  | tas dè clic en "Finalizar".                       |
| Tipo de cuenta                  |                                                   |
| Transferencia internacional     | <b>~</b>                                          |
| Tipo de pago                    |                                                   |
| IBAN                            | ×                                                 |
| Sactor consérvico               |                                                   |
| GOBIERNO DEL DEPARTAN           |                                                   |
| Gobienno Dee Denninni.          |                                                   |
| País                            |                                                   |
| UNITED STATES OF AMERI          | CA 💌                                              |
| Estado                          | Ciudad                                            |
| NEVADA 💌                        | RENO                                              |
| Banco                           |                                                   |
| BANK OF AMERICA NEVADA          | Α 💙                                               |
|                                 |                                                   |
|                                 | Noneda                                            |
| BOANUSRE0243                    | DOLARES                                           |
| Alias del beneficiario          |                                                   |
| ARMD SA DE CV                   |                                                   |
| Importo máximo                  | Deríada da imparte máxima                         |
|                                 |                                                   |
| 222222222222                    | i Monadai                                         |
| Tipo de persona                 |                                                   |
| 🔿 Persona Física 🛛 💿 P          | 'ersona Moral                                     |
| Depás Casial                    |                                                   |
| ARMD SA DE CV                   |                                                   |
| ATTAC ON DE CV                  |                                                   |
| RFC o CURP del beneficiario (o  | opcional)                                         |
| ARMD120312HDD01                 |                                                   |
| Correo electrónico (opcional)   |                                                   |
| correo@banamex.com              |                                                   |
| L                               |                                                   |
| Número de celular (opcional)    |                                                   |
| (044 / 045) 5521511234          | *Telcel                                           |
| Finalizar                       | Currentermont                                     |
| Finalizar                       | Guardar y continuar                               |
|                                 |                                                   |
|                                 |                                                   |

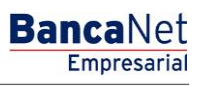

### » Registros de cuentas - Servicios

En esta ventana debe capturar la información solicitada, la cual se muestra de la siguiente forma:

### 1. Tipo de cuenta

Elija de la lista de selección la siguiente opción:

• Servicios

En el campo *Ingrese el nombre comercial o razón social*, registre el nombre comercial, razón social o número de establecimiento. El sistema mostrará primero las coincidencias de nombre, después las de razón social. Esta información aparecerá debajo del campo de texto.

Al hacer clic en el botón "Buscar", se realizará la búsqueda específica. Los resultados aparecerán en una tabla con los siguientes elementos:

- Nombre comercial
- Razón social
- Número de establecimiento
- Liga Seleccionar → Al hacer clic en esta liga, se mostrará la información correspondiente al servicio (nombre comercial, razón social y número de establecimiento), ya cargada en el apartado de Servicio en la misma pantalla.

Una vez que seleccione un registro, desaparecerá la tabla de resultados de la búsqueda, y se presentarán los campos para dar de alta un servicio.

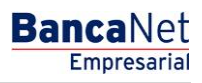

Página 979

### » Alta de servicios - Búsqueda avanzada

En caso de que no recuerde el nombre comercial o la razón social, puede hacer uso de la opción *Búsqueda avanzada*. Al hacer clic en el ícono correspondiente, se desplegará una pantalla dividida en dos secciones, es decir, puede realizar esta búsqueda por línea de captura o por categoría. Estas opciones se mostrarán contraídas, al expandirse aparecerán los siguientes campos:

Por línea de captura  $\rightarrow$  Se habilitará el campo *Línea B* para que registre la línea de captura.

Por categoría: → Se habilitarán las listas de selección *Sector o giro, Estado* y *Nombre comercial y Razón social.* 

Al hacer clic en el botón "Buscar", se realizará una búsqueda específica, la cual se mostrará en una tabla con los siguientes elementos:

- Nombre comercial
- Razón social
- Número de establecimiento
- Liga Seleccionar → Al hacer clic en esta liga, se mostrará la información correspondiente al servicio (nombre comercial, razón social y número de establecimiento), ya cargada en el apartado de Servicio en la misma pantalla.

Una vez que seleccione un registro, desaparecerá la tabla de resultados de la búsqueda, y se presentarán los campos para dar de alta un servicio.

| a de Servicios                                                                                                    |         |                                                                                                    |             |                                              |                |                                                          |
|----------------------------------------------------------------------------------------------------|---------|----------------------------------------------------------------------------------------------------|-------------|----------------------------------------------|----------------|----------------------------------------------------------|
| de la secola                                                                                                    |         |                                                                                                    |             |                                              |                |                                                          |
| de cuenta                                                                                                    |         |                                                                                                    |             |                                              |                |                                                          |
| rvicios 🗸                                                                                                    |         |                                                                                                    |             |                                              |                |                                                          |
| Dúanuada                                                                                                    |         |                                                                                                    |             |                                              |                |                                                          |
| Seleccione el servicio que desea dar de a                                                                                                    | ilta.   |                                                                                                    |             |                                              |                |                                                          |
|                                                                                                    |         | L 1                                                                                                    |             |                                              |                |                                                          |
| ٢                                                                                                    | TELMEX. | Avantel AXtel                                                                                                    | alestra     | NEXTEL                                       | ٥              |                                                          |
|                                                                                                    |         |                                                                                                    |             |                                              |                |                                                          |
| o ingrese el nombre comercial o razón soc                                                                                                    | cial    |                                                                                                    |             |                                              |                |                                                          |
|                                                                                                    |         |                                                                                                    |             |                                              |                |                                                          |
|                                                                                                    |         |                                                                                                    |             |                                              |                |                                                          |
|                                                                                                    |         |                                                                                                    |             |                                              |                |                                                          |
|                                                                                                    |         |                                                                                                    |             |                                              |                |                                                          |
| Resultados de la búsqueda                                                                                                    |         |                                                                                                    |             |                                              |                |                                                          |
| Resultados de la búsqueda<br>Nombre comercial                                                                                                    |         | Razón social                                                                                                    | <b></b>     | Número de es                                 | stablecimiento |                                                          |
| Resultados de la búsqueda<br>Nombre comercial<br>TELCEL                                                                                                | ×       | Razón social<br>RADIOMOVIL DIPSA SA DE CV                                                                                                |             | Número de es<br>0718                         | stablecimiento | Seleccionar                                              |
| Resultados de la búsqueda<br>Nombre comercial<br>TELCEL<br>TELCEL                                                                                      | × •     | Razón social<br>RADIOMOVIL DIPSA SA DE CV<br>RADIOMOVIL DIPSA SA DE CV                                                                   |             | Número de es<br>0718<br>0038                 | stablecimiento | Seleccionar<br>Seleccionar                               |
| Resultados de la búsqueda<br>Nombre comercial<br>TELCEL<br>TELCEL<br>TELCELOT1802REFUNI                                                                |         | Razón social<br>RADIOMOVIL DIPSA SA DE CV<br>RADIOMOVIL DIPSA SA DE CV<br>RADIOMOVIL DIPSA SA DE CV                                      | 2           | Número de es<br>0718<br>0038<br>0718         | stablecimiento | Seleccionar<br>Seleccionar<br>Seleccionar                |
| Resultados de la búsqueda<br>Nombre comercial<br>TELCEL<br>TELCEL<br>TELCEL071802REFUNI<br>TELCOMUNICACIONES Y ENTRETENIMIE                            | INTO SA | Razón social<br>RADIOMOVIL DIPSA SA DE CV<br>RADIOMOVIL DIPSA SA DE CV<br>RADIOMOVIL DIPSA SA DE CV<br>TELECOMUNICACIONES Y ENTRETENIMEN | TO SA DE CV | Número de es<br>0718<br>0038<br>0718<br>0418 | stablecimiento | Seleccionar<br>Seleccionar<br>Seleccionar<br>Seleccionar |
| Resultados de la búsqueda<br>Nombre comercial<br>TELCEL<br>TELCEL<br>TELCEL071802REFUNI<br>TELCOMUNICACIONES Y ENTRETENIMIE                            | INTO SA | Razón social<br>RADIOMOVIL DIPSA SA DE CV<br>RADIOMOVIL DIPSA SA DE CV<br>RADIOMOVIL DIPSA SA DE CV<br>TELECOMUNICACIONES Y ENTRETENIMEN | TO SA DE CV | Número de es<br>0718<br>0038<br>0718<br>0418 | stablecimiento | Seleccionar<br>Seleccionar<br>Seleccionar<br>Seleccionar |
| Resultados de la búsqueda<br>Nombre comercial<br>TELCEL<br>TELCEL<br>TELCEL071802REFUNI<br>TELCOMUNICACIONES Y ENTRETENIMIE                            | INTO SA | Razón social<br>RADIOMOVIL DIPSA SA DE CV<br>RADIOMOVIL DIPSA SA DE CV<br>RADIOMOVIL DIPSA SA DE CV<br>TELECOMUNICACIONES Y ENTRETENIMEN | TO SA DE CV | Número de es<br>0718<br>0038<br>0718<br>0418 | stablecimiento | Seleccionar<br>Seleccionar<br>Seleccionar<br>Seleccionar |
| Resultados de la búsqueda<br>Nombre comercial<br>TELCEL<br>TELCEL<br>TELCEL071802REFUNI<br>TELCOMUNICACIONES Y ENTRETENIMIE<br>I a 4 de 4<br>Finalizar | INTO SA | Razón social<br>RADIOMOVIL DIPSA SA DE CV<br>RADIOMOVIL DIPSA SA DE CV<br>RADIOMOVIL DIPSA SA DE CV<br>TELECOMUNICACIONES Y ENTRETENIMEN | TO SA DE CV | Número de es<br>0718<br>0038<br>0718<br>0418 | stablecimiento | Seleccionar<br>Seleccionar<br>Seleccionar<br>Seleccionar |
| Resultados de la búsqueda<br>Nombre comercial<br>TELCEL<br>TELCEL<br>TELCELOT1802REFUNI<br>TELCOMUNICACIONES Y ENTRETENIMIE                            | INTO SA | Razón social<br>RADIOMOVIL DIPSA SA DE CV<br>RADIOMOVIL DIPSA SA DE CV<br>RADIOMOVIL DIPSA SA DE CV<br>TELECOMUNICACIONES Y ENTRETENIMEN | TO SA DE CV | Número de es<br>0718<br>0038<br>0718<br>0418 | stablecimiento | Seleccionar<br>Seleccionar<br>Seleccionar<br>Seleccionar |

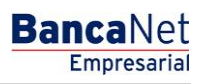

Página 980

### » Alta de servicios - Captura

La sección de *Alta de servicios* se mostrará al hacer clic en un logo del carrusel o al seleccionar un servicio de los resultados de la búsqueda. Los elementos que se mostrarán para registrar un servicio serán los siguientes:

### 1. Importe máximo MXN

Registre la cantidad máxima para realizar el pago del servicio.

### 2. Periodo del importe máximo

Seleccione el periodo de vigencia del importe máximo:

- Diario
- Semanal
- Quincenal
- Mensual
- Bimestral
- Trimestral
- Semestral
- Anual

### 3. Alias (opcional)

Registre el nombre o alias que identificará el *Pago de servicio* en sus *Operaciones frecuentes*.

Después de registrar todos los datos en esta ventana de captura, haga clic en el botón "Finalizar".

Al hacer clic en el botón "Guardar y continuar", se almacenará la información y los campos quedarán limpios para que pueda seguir capturando o agregando registros.

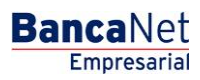

Página 981

| ervicios                                       |                                                               |                                                                        |                                                                                              |                             |                                         |  |
|------------------------------------------------|---------------------------------------------------------------|------------------------------------------------------------------------|----------------------------------------------------------------------------------------------|-----------------------------|-----------------------------------------|--|
| Búsqueda<br>Seleccione el servicio que desea o | lar de alta.                                                  |                                                                        |                                                                                              |                             |                                         |  |
| ٥                                              | telcel                                                        | Comisión Federal<br>le Electricidad                                    | AMERICAN<br>EXPRESS                                                                          | California<br>Commerce Bank | 0                                       |  |
| o ingrese el nombre comercial o ra             | zón social                                                    |                                                                        |                                                                                              |                             |                                         |  |
|                                                |                                                               |                                                                        |                                                                                              |                             | Bus                                     |  |
|                                                |                                                               |                                                                        |                                                                                              |                             |                                         |  |
|                                                |                                                               |                                                                        |                                                                                              |                             |                                         |  |
| + Búsqueda avanzada                            |                                                               |                                                                        |                                                                                              |                             |                                         |  |
| + Búsqueda avanzada                            |                                                               |                                                                        |                                                                                              |                             |                                         |  |
| + Büsqueda avanzada                            | TELCEL - R                                                    | ADIOMOVIL DIPSA SA                                                     | DE CV - Número de I                                                                          | Establecimient              | o: 0718                                 |  |
| + Büsqueda avanzada                            | TELCEL - R                                                    | ADIOMOVIL DIPSA SA<br>rte máximo, un alias para identi                 | DE CV - Número de l<br>icarlo y da clic en "Aceptar"                                         | Establecimient              | 0: 0718                                 |  |
| + Búsqueda avanzada                            | TELCEL - R<br>Ingresa un impo<br>Importe máxi                 | ADIOMOVIL DIPSA SA<br>rte máximo, un alias para identi<br>no MXN       | DE CV - Número de l<br>licarlo y da clic en "Aceptar"<br>Periodo de importe máxir            | Establecimient<br>no        | o: 0718<br>Alias (Opcional )            |  |
| + Búsqueda avanzada                            | TELCEL - R<br>Ingresa un impo<br>Importe máxii<br>99999999999 | ADIOMOVIL DIPSA SA<br>rte máximo, un alias para identi<br>no MXN<br>99 | DE CV - Número de l<br>ficarlo y da clic en "Aceptar"<br>Periodo de importe máxir<br>Mensual | Establecimient<br>no<br>v ? | o: 0718<br>Alias ( Opcional )<br>TELCEL |  |

Al hacer clic en el botón "Continuar", se desplegará la pantalla de confirmación.

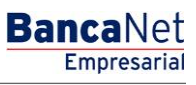

### » Registros de cuentas - SUA / ISSSTE

En esta ventana debe capturar la información solicitada, la cual se muestra de la siguiente forma:

### 1. Tipo de cuenta

Elija de la lista de selección la siguiente opción:

• SUA / ISSSTE

### 2. Tipo de Aportación

Elija de la lista de selección la siguiente opción:

- SUA
- ISSSTE

### 3. Importe máximo

Ingrese el monto en MXN.

### 4. Periodo de importe máximo

Seleccione el periodo de vigencia del importe máximo:

- Diario
- Semanal
- Quincenal
- Mensual
- Bimestral
- Trimestral
- Semestral
- Anual

Después de registrar todos los datos en esta ventana de captura, haga clic en el botón "Finalizar".

Al hacer clic en el botón "Guardar y continuar", se almacenará la información y los campos quedarán limpios para que usted pueda seguir capturando o agregando registros.

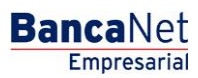

|   | 🍪 Banamex                                                                                                    |                                                                                                    |                                                                                                    | Mapa del Silo ( Sucursales   www.banamex<br>Bancal)<br>Empre | com<br>Net<br>sarial |
|---|----------------------------------------------------------------------------------------------------|----------------------------------------------------------------------------------------------------|----------------------------------------------------------------------------------------------------|--------------------------------------------------------------|----------------------|
|   | Consultas Transferencias y F                                                                                                    | Pagos Impuestos y Contribuciones Co                                                                                                    | branza Inversiones Servicios Adicionales Administración                                                                                                    | o sa                                                         | ir                   |
|   |                                                                                                    |                                                                                                    |                                                                                                    |                                                              |                      |
| 8 | NOVA CONSULTORES AMBIENT.<br>Consultar mai y celular<br>>> Otras cuentas<br>Alta de cuentas<br>Administración de cuentas<br>Descarga por solicitud<br>Consulta Masiva | ALES SA DE C   BNE , UATAUSUARIO VEN<br>Altas de cuentas<br>Para dar de ata una o varias cuentas de<br>D Tipo<br>O No existen cuentas capturadas<br>Bornar | Registro de cuentas         Capture la información de la cuenta y de cic en "Guardar y continuar", ingresso el total de sus cuentas de cic en "Finalizar".         Tipo de cuenta         Sular / ISSSTE         Tipo de Aportación         Seleccione una Aportación         Importe máximo         Período de importe máximo         Finalizar | y continuitr                                                 |                      |
|   | 2Qué desea hacer?<br>Realizar una transferencia<br>Realizar un pago                                                                                                   | Alta Masiva de cuentas                                                                                                    | Orderos Banamex e Order<br>Interbancarios Nacio                                                                                                    | enes de Pago<br>Ional                                        |                      |
|   |                                                                                                    | Companying                                                                                                    |                                                                                                    |                                                              |                      |

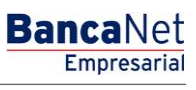

Página 984

### » Pantalla de Otras cuentas - Alta de cuentas -Confirmación

### ¿Qué encuentro en esta página?

En esta página puede ver la confirmación del detalle del alta de cuentas.

### ¿Cómo puedo obtener los datos que me interesan?

La página está compuesta por las siguientes secciones:

### 1. Información de cuentas

La información se desglosa de la siguiente forma:

- Tipo de cuenta: Muestra un listado de los tipos de cuenta que se están dando de alta:
  - $\circ$  Cheques
  - o Cuenta Maestra
  - o Tarjeta de Débito
  - o CLABE interbancaria
  - o Tarjeta de Crédito
  - Tarjeta Departamental
  - $\circ$  Orden de pago nacional
  - o Transferencia internacional
  - $\circ$  Servicios
  - SUA / ISSSTE
- Número de altas: Muestra el número de altas por tipo de cuenta.

Al hacer clic en el botón "Regresar", aparecerá la anterior pantalla de captura de cuentas.

Al hacer clic en el botón "Aceptar", aparecerá una ventana solicitándole que registre su Challenge para aplicar su operación.

Empresarial

**Banca**Net

Página 985

#### » Otras cuentas

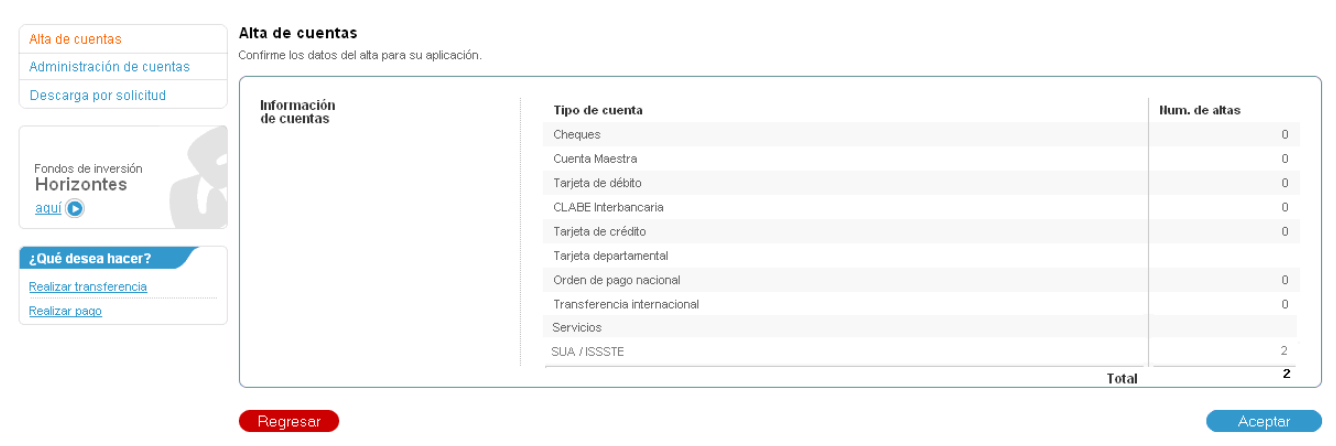

| Encienda su NetKey, teclee su PIN; al desplegarse la palabra<br>"HOST?" digite el número "9". Al aparecer la palabra<br>"CHALLNG?" introduzca en su NetKey la siguiente clave: | Presione ENT. Su NetKey generará una clave dinámica que<br>deberá digitar en el siguiente campo |
|----------------------------------------------------------------------------------------------------|-------------------------------------------------------------------------------------------------|
| CHALLNG: 24011985                                                                                                    | Clave dinámica                                                                                  |
| HALLING. 24011903                                                                                                    |                                                                                                 |

#### ?

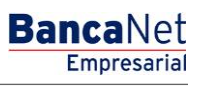

Página 986

### » Pantalla de Otras cuentas - Alta de cuentas - Aplicación

### ¿Qué encuentro en esta página?

En esta página puede ver el detalle y el número de autorización de las altas de cuentas.

### ¿Cómo puedo obtener los datos que me interesan?

La página está compuesta por las siguientes secciones:

### 1. Autorizadores

Muestra qué usuarios autorizaron el alta de las cuentas.

### 2. Información de cuentas

La información se desglosa de la siguiente forma:

- Tipo de cuenta: Muestra la lista de los tipos de cuenta que se están dando de alta:
  - o Cheques
  - o Cuenta Maestra
  - o Tarjeta de Débito
  - CLABE interbancaria
  - o Tarjeta de Crédito
  - o Tarjeta Departamental
  - Orden de pago nacional
  - o Transferencia internacional
  - $\circ$  Servicios
  - SUA / ISSSTE
- Número de altas: Muestra el número de altas por tipo de cuenta.

### 3. Cuentas registradas

Esta sección es un resumen de las cuentas registradas y se desglosa de la siguiente forma:

- Número: Muestra el número consecutivo del registro.
  - $\circ$   $\,$  Tipo de cuenta:
    - Cheques
    - Cuenta Maestra
    - Tarjeta de Débito
    - CLABE interbancaria
    - Tarjeta de Crédito
    - Tarjeta Departamental
    - Orden de pago nacional

- Transferencia internacional
- Servicios
- SUA / ISSSTE
- Cuenta: Muestra el número de cuenta, número de contrato, número de tarjeta, CLABE, nombre comercial del servicio y beneficiario correspondiente a cada tipo de cuenta.
- Importe máximo: Muestra el importe máximo establecido para operar la cuenta.
- Estatus: Muestra el estatus del alta de la cuenta.

**Nota:** Si el alta de alguna cuenta fue rechazada, toda la información de la cuenta se mostrará en rojo y debajo de ésta aparecerá un mensaje de error y el número del error.

|                                                                                                    | siuo aplica   | aua con los numeros de autorizad                                                                                                    | ion correspondient | es.                                                                                                    |                                                                                                    |                   |                                                                                                    |                  |                                                                                                    |                      |
|----------------------------------------------------------------------------------------------------|---------------|----------------------------------------------------------------------------------------------------|--------------------|----------------------------------------------------------------------------------------------------|----------------------------------------------------------------------------------------------------|-------------------|----------------------------------------------------------------------------------------------------|------------------|----------------------------------------------------------------------------------------------------|----------------------|
| Autorizador                                                                                                    | es            |                                                                                                    | llauario 42        |                                                                                                    | Mán                                                                                                    | vian Ortiz Iuáraz |                                                                                                    |                  |                                                                                                    |                      |
|                                                                                                    |               |                                                                                                    | Usuario 13         |                                                                                                    | Món                                                                                                    | nica Ortiz Juárez |                                                                                                    |                  |                                                                                                    |                      |
|                                                                                                    |               |                                                                                                    |                    |                                                                                                    |                                                                                                    |                   |                                                                                                    |                  |                                                                                                    |                      |
| nformaciór<br>e cuentas                                                                                                    | 1             |                                                                                                    | Tipo de cue        | nta                                                                                                    |                                                                                                    |                   |                                                                                                    | Num. de          | altas                                                                                                    |                      |
|                                                                                                    |               |                                                                                                    | Cheques            |                                                                                                    |                                                                                                    |                   |                                                                                                    |                  |                                                                                                    | 2                    |
|                                                                                                    |               |                                                                                                    | Cuenta Maes        | tra                                                                                                    |                                                                                                    |                   |                                                                                                    |                  |                                                                                                    | -                    |
|                                                                                                    |               |                                                                                                    | Tarjeta de dé      | bito                                                                                                    |                                                                                                    |                   |                                                                                                    |                  |                                                                                                    | 1                    |
|                                                                                                    |               |                                                                                                    | CLABE Interd       | ancana<br>édito                                                                                                    |                                                                                                    |                   |                                                                                                    |                  |                                                                                                    | 4                    |
|                                                                                                    |               |                                                                                                    | Tarjeta denar      | tamental                                                                                                    |                                                                                                    |                   |                                                                                                    |                  |                                                                                                    | 4                    |
|                                                                                                    |               |                                                                                                    | Orden de par       | go nacional                                                                                                    |                                                                                                    |                   |                                                                                                    |                  |                                                                                                    | 1                    |
|                                                                                                    |               |                                                                                                    | Transferenci       | a internacional                                                                                                    |                                                                                                    |                   |                                                                                                    |                  |                                                                                                    | 2                    |
|                                                                                                    |               |                                                                                                    | Servicios          |                                                                                                    |                                                                                                    |                   |                                                                                                    |                  |                                                                                                    | 2                    |
|                                                                                                    |               |                                                                                                    |                    |                                                                                                    |                                                                                                    |                   | To                                                                                                    | tal              |                                                                                                    | 22                   |
| uentas I                                                                                                    | registra      | das                                                                                                    |                    | Ē                                                                                                    | <br>1                                                                                                    |                   | 1                                                                                                    |                  |                                                                                                    |                      |
| Cuentas I                                                                                                    | registra      | das                                                                                                    | 5                  | r.                                                                                                    | <br>ρ                                                                                                    |                   | ſ                                                                                                    |                  | r                                                                                                    |                      |
| Cuentas I<br>Num.                                                                                                    | registra      | das<br>Tipo                                                                                                    |                    | Cuenta                                                                                                    | Importe máximo                                                                                                    |                   | Estatus                                                                                                    |                  | Auto.                                                                                                    |                      |
| Num.                                                                                                    | registrad     | das<br>Tipo<br>Cheques                                                                                                    | 0                  | Cuenta<br>1234567<br>1334667800                                                                                                    | Importe máximo<br>100,000.00                                                                                                    | ×                 | Estatus<br>Aplicada                                                                                                    |                  | Auto.<br>12345678                                                                                                    |                      |
| Num.<br>1<br>2                                                                                                    | registra      | das<br>Tipo<br>Cheques<br>Cuenta Maestra<br>Tardes de déban                                                                                                    | 50                 | Cuenta<br>1234567<br>1234567890<br>1234567890                                                                                                    | Importe máximo<br>100,000.00<br>100,000.00                                                                                                    | 8                 | Estatus<br>Aplicada<br>Instrucción recibida<br>Anlinada                                                                                                    |                  | Auto.<br>12345678<br>12345678<br>12345678                                                                                                    |                      |
| Num.<br>1<br>2<br>3<br>4                                                                                                    | registra      | das<br>Tipo<br>Cheques<br>Cuenta Maestra<br>Tarjeta de débito<br>Orden de pago nacional                                                                                                    |                    | Cuenta<br>1234567<br>1234567890<br>1234567890123456<br>Monica Ortiz Juánez                                                                                                    | Importe máximo<br>100,000.00<br>100,000.00<br>100,000.00                                                                                                    | ×                 | Estatus<br>Aplicada<br>Instrucción recibida<br>Aplicada<br>Instrucción recibida                                                                                                    |                  | Auto.<br>12345678<br>12345678<br>12345678<br>12345678                                                                                                    | mini                 |
| Num.<br>1<br>2<br>3<br>4<br>5                                                                                                    | registrad     | Cheques<br>Cheques<br>Cuenta Maestra<br>Tarjeta de débito<br>Orden de pago nacional<br>Servicios                                                                                                    |                    | Cuenta<br>1234567<br>1234567890<br>1234567890123456<br>Mónica Ortiz Juárez<br>Radio Móvi DIPSA                                                                                                    | Importe máximo<br>100,000.00<br>100,000.00<br>100,000.00<br>100,000.00                                                                                                    |                   | Estatus<br>Aplicada<br>Instrucción recibida<br>Aplicada<br>Aplicada                                                                                                    |                  | Auto.<br>12345678<br>12345678<br>12345678<br>12345678<br>12345678<br>12345678                                                                                     | MAN                  |
| Num.<br>1<br>2<br>3<br>4<br>5<br>6                                                                                                    | registrad     | tipo<br>Cheques<br>Cuenta Maestra<br>Tarjeta de débito<br>Orden de pago nacional<br>Servicios<br>Tarjeta de crédito                                                                                                    |                    | Cuenta<br>1234567<br>1234567890<br>1234567890123456<br>Mónica Ortiz Juárez<br>Radio Móvi DIPSA<br>1234567890123456                                                                                                    | Importe máximo<br>100,000.00<br>100,000.00<br>100,000.00<br>100,000.00<br>100,000.00                                                                                                    |                   | Estatus<br>Aplicada<br>Instrucción recibida<br>Aplicada<br>Aplicada<br>Rechazada                                                                                                    |                  | Auto.<br>12345678<br>12345678<br>12345678<br>12345678<br>12345678                                                                                                 | a.im                 |
| Num.           1           2           3           4           5           6           Error: I                                                                                                    | registra<br>E | tipo<br>Cheques<br>Cuenta Maestra<br>Tarjeta de débito<br>Orden de pago nacional<br>Servicios<br>Tarjeta de crédito<br>del error registrado.                                                                                                    | 22                 | Cuenta<br>1234567<br>1234567390<br>1234567890123456<br>Mónica Ortiz Juárez<br>Radio Mévil DIPSA<br>1234567890123456                                                                                                    | Importe máximo<br>100,000.00<br>100,000.00<br>100,000.00<br>100,000.00<br>100,000.00<br>100,000.00                                                                                                    |                   | Estatus<br>Aplicada<br>Instrucción recibida<br>Aplicada<br>Aplicada<br>Rechazada                                                                                                    |                  | Auto.<br>12345678<br>12345678<br>12345678<br>12345678<br>12345678                                                                                                 |                      |
| Num.           1           2           3           4           5           6           Ø Error: [           7                                                                                                    | Descripción   | das<br>Tipo<br>Cheques.<br>Cuenta Maestra<br>Tarjeta de débito<br>Orden de pago nacional<br>Servicios<br>Tarjeta de crédito<br>del error registrado.<br>Tarieta departamental                                                                                                    |                    | Cuenta<br>1234567<br>1234567390<br>1234567890123456<br>Mónica Ortiz Juárez<br>Radio Mövil DIPSA<br>1234567890123456                                                                                                    | Importe máximo<br>100,000.00<br>100,000.00<br>100,000.00<br>100,000.00<br>100,000.00<br>100,000.00                                                                                                    | 8                 | Estatus<br>Aplicada<br>Instrucción recibida<br>Aplicada<br>Aplicada<br>Rechazada                                                                                                    |                  | Auto.<br>12345678<br>12345678<br>12345678<br>12345678<br>12345678<br>12345678                                                                                     |                      |
| Num.           1           2           3           4           5           6           Ø Error: I           7           8                                                                                                    | Descripción   | tipo Cheques Cuenta Maestra Tarjeta de débito Orden de pago nacional Servicios Tarjeta de crédito tdel error registrado. Tarjeta departamental Orden de pago nacional Corden de pago nacional                                                                                                    |                    | Cuenta<br>1234567<br>1234567890<br>1234567890123456<br>Mónica Ortiz Juárez<br>Radio Móvil DIPSA<br>1234567890123456<br>1234567890123456<br>Mónica Ortiz Juárez                                                                                                    | Importe máximo<br>100,000.00<br>100,000.00<br>100,000.00<br>100,000.00<br>100,000.00<br>100,000.00<br>100,000.00                                                                                                    |                   | Estatus<br>Aplicada<br>Instrucción recibida<br>Aplicada<br>Aplicada<br>Rechazada<br>Prese<br>Aplicada<br>Instrucción recibida                                                                                                    |                  | Auto.<br>12345678<br>12345678<br>12345678<br>12345678<br>12345678<br>12345678<br>12345678                                                                         |                      |
| Num.           1           2           3           4           5           6           Ø Error: I           7           8           9                                                                                                    | Descripción   | das Tipo Cheques Cuenta Maestra Tarjeta de débito Orden de pago nacional Servicios Tarjeta de crédito de error registrado. Tarjeta de pago nacional Orden de pago nacional Transferencia internacional                                                                                                    | 1                  | Cuenta           1234567           1234567890123456           Mónica Ortiz Juárez           Radio Móvil DIPSA           1234567890123456           V           Mónica Ortiz Juárez           1234567890123456           Mónica Ortiz Juárez           1234567890123456           Mónica Ortiz Juárez           1234567890123456                                                                                                    | Importe máximo<br>100,000.00<br>100,000.00<br>100,000.00<br>100,000.00<br>100,000.00<br>100,000.00<br>100,000.00<br>100,000.00                                                                                                    |                   | Estatus<br>Aplicada<br>Instrucción recibida<br>Aplicada<br>Aplicada<br>Rechazada<br>Contectión recibida<br>Aplicada<br>Instrucción recibida<br>Aplicada                                                                                                    | Canal 12 Sectors | Auto.<br>12345678<br>12345678<br>12345678<br>12345678<br>12345678<br>12345678<br>12345678<br>12345678                                                             |                      |
| Cuentas I<br>Num.<br>1<br>2<br>3<br>4<br>5<br>6<br>6<br>9<br>7<br>8<br>9<br>9<br>10                                                                                                    | Descripción   | das Tipo Cheques Cuenta Maestra Tarjeta de débito Orden de pago nacional Servicios Tarjeta de crédito del error registrado. Tarjeta departamental Orden de pago nacional Transferencia internacional Cuenta Maestra                                                                                                    |                    | Cuenta           1234567           123456780           1234567890           1234567890           1234567890           1234567890           1234567890           1234567890           1234567890           1234567890           1234567890           1234567890           1234567890           1234567890           1234567890           1234567890           1234567890           1234567890           1234567890                                                                                                    | Importe máximo<br>100,000.00<br>100,000.00<br>100,000.00<br>100,000.00<br>100,000.00<br>100,000.00<br>100,000.00<br>100,000.00<br>100,000.00                                                                                                    |                   | Estatus<br>Aplicada<br>Instrucción recibida<br>Aplicada<br>Aplicada<br>Aplicada<br>Rechazada<br>Contectión recibida<br>Aplicada<br>Instrucción recibida<br>Aplicada<br>Instrucción recibida                                                                                                    | Canal 12 Sectors | Auto.<br>12345678<br>12345678<br>12345678<br>12345678<br>12345678<br>12345678<br>12345678<br>12345678<br>12345678                                                 | 99<br>2444 D 20      |
| Cuentas I<br>Num.<br>1<br>2<br>3<br>4<br>5<br>6<br>6<br>9<br>7<br>7<br>8<br>9<br>9<br>10<br>11                                                                                                    | Descripción   | das<br>Tipo<br>Cheques.<br>Cuenta Maestra<br>Tarjeta de débito<br>Orden de pago nacional<br>Servicios<br>Tarjeta de crédito<br>del error registrado.<br>Tarjeta departamental<br>Orden de pago nacional<br>Transferencia internacional<br>Cuenta Maestra<br>Tarjeta de débito                                                                                                    |                    | Cuenta           1234567           1234567890           1234567890           1234567890           1234567890           1234567890           1234567890           1234567890           1234567890           1234567890           1234567890           1234567890           1234567890           1234567890           1234567890           1234567890           1234567890           1234567890           1234567890           1234567890           1234567890           1234567890           1234567890                                                                                                    | Importe máximo 100,000.00 100,000.00 100,000 100,000.00 100,000 100,000 1000 100,000 100,000 100,00 |                   | Estatus<br>Aplicada<br>Instrucción recibida<br>Aplicada<br>Aplicada<br>Rechazada<br>Aplicada<br>Aplicada<br>Instrucción recibida<br>Aplicada<br>Instrucción recibida                                                                                                    |                  | Auto.<br>12345678<br>12345678<br>12345678<br>12345678<br>12345678<br>12345678<br>12345678<br>12345678<br>12345678<br>12345678                                     | 949<br>2446<br>2710  |
| Num.           1           2           3           4           5           6           • Error: II           7           8           9           10           11           12                                                                                                    | Descripción   | das Tipo Cheques. Cuenta Maestra Tarjeta de débto Orden de pago nacional Servicios Tarjeta de crédito de terror registrado. Tarjeta departamental Orden de pago nacional Transferencia internacional Cuenta Maestra Tarjeta de débto Ciabe Interbancaria                                                                                                    |                    | Cuenta           1234567           1234567890           1234567890           1234567890           Mónica Ortiz Juárez           Radio Móvil DPSA           1234567890123456           1234567890123456           Mónica Ortiz Juárez           1234567890123456           12345678901234567890           1234567890           1234567890           1234567890           1234567890           1234567890           1234567890           1234567890           1234567890           1234567890           1234567890           1234567890           1234567890                                                                                                    | Importe máximo 100,000.00 100,000.00 100,000 100,000.00 100,000 100,000 10 |                   | Estatus<br>Aplicada<br>Instrucción recibida<br>Aplicada<br>Aplicada<br>Rechazada<br>Aplicada<br>Instrucción recibida<br>Aplicada<br>Instrucción recibida<br>Aplicada<br>Instrucción recibida                                                                                                    |                  | Auto.<br>12345678<br>12345678<br>12345678<br>12345678<br>12345678<br>12345678<br>12345678<br>12345678<br>12345678<br>12345678<br>12345678                         | 94<br>24 50 700      |
| Num.           1           2           3           4           5           6           •           •           7           8           9           10           11           12           13                                                                                               | Descripción   | das Tipo Cheques Cuenta Maestra Tarjeta de débto Orden de pago nacional Servicios Tarjeta de crédito de terror registrado. Tarjeta departamental Orden de pago nacional Transferencia internacional Cuenta Maestra Tarjeta de débto Ciabe Interbancaria Cheques.                                                                                                    |                    | Cuenta           1234567           1234567890           1234567890           1234567890           Mónica Ortiz Juárez           Radio Móvil DIPSA           1234567890           1234567890           1234567890           1234567890           1234567890           1234567890           1234567890           1234567890           1234567890           1234567890                                                                                                    | Importe máximo 100,000.00 100,000.00 100,000 100,000.00 100,000.00 100,000.00 100,000.00 100,000.00 100,000.00 100,000.00 100,000.00 100,000.00 100,000.00 100,000.00 100,000.00 100,000.00 100,000.00 100,000.00 100,000.00 100,000.00 100,000 100,000.00 100,000 100,000 10 |                   | Estatus<br>Aplicada<br>Instrucción recibida<br>Aplicada<br>Instrucción recibida<br>Aplicada<br>Rechazada<br>Rechazada<br>Aplicada<br>Instrucción recibida<br>Aplicada<br>Instrucción recibida<br>Aplicada<br>Instrucción recibida                                                                                                    |                  | Auto.<br>12345678<br>12345678<br>12345678<br>12345678<br>12345678<br>12345678<br>12345678<br>12345678<br>12345678<br>12345678<br>12345678<br>12345678             | Ma                   |
| Num.           1           2           3           4           5           6 <b>0</b> Front: IC           9           10           11           12           13           14                                                                                                    | Descripción   | das Tipo Cheques Cuenta Maestra Tarjeta de débto Orden de pago nacional Servicios Tarjeta de crédito deteror registrado. Tarjeta departamental Orden de pago nacional Transferencia internacional Cuenta Maestra Tarjeta de débto Clabe Interhancaria Cheques. Tarjeta de crédito                                                                                                    |                    | Cuenta           1234567           1234567890           1234567890           1234567890           Mónica Ortiz Juárez           Radio Móvil DIPSA           1234567890123456           Mónica Ortiz Juárez           1234567890123456           12345678901234567890           12345678901234567890           12345678901234567890           12345678901234567890           12345678901234567890           12345678901234567890           12345678901234567890                                                                                                    | Importe máximo 100,000.00 100,000.00 100,000 100,000.00 100,000 100,000 1000 |                   | Estatus<br>Aplicada<br>Instrucción recibida<br>Aplicada<br>Instrucción recibida<br>Aplicada<br>Rechazada<br>Aplicada<br>Instrucción recibida<br>Aplicada<br>Instrucción recibida<br>Aplicada<br>Instrucción recibida<br>Aplicada<br>Instrucción recibida<br>Aplicada                                                                                                    |                  | Auto.<br>12345678<br>12345678<br>12345678<br>12345678<br>12345678<br>12345678<br>12345678<br>12345678<br>12345678<br>12345678<br>12345678                         |                      |
| Num.           1           2           3           4           5           6           7           8           9           10           11           12           13           14           9           10           11           12           13           14           9           14    | Descripción   | das Tipo Cheques Cuenta Maestra Tarjeta de débto Orden de pago nacional Servicios Tarjeta de crédito de terror registrado. Tarjeta departamental Orden de pago nacional Transferencia Internacional Cuenta Maestra Tarjeta de débto Clabe Internacaria Cheques Tarjeta de crédito tarjeta de crédito tarjeta de crédito |                    | Cuenta           1234567           123456780           123458990123458           Mónica Ortiz Juárez           Radio Mówil DIPSA           1234567890123456           1234567890123456           1234567890123456           1234567890123456           1234567890123456           1234567890123456           1234567890123456           1234567890123456           1234567890123456           1234567890123456           1234567890123456           1234567890123456           1234567890123456           1234567890123456                                                                                                    | Importe máximo 100,000,00 100,000,00 100,000,00 100,000,0                                                                                                    |                   | Estatus<br>Aplicada<br>Instrucción recibida<br>Aplicada<br>Aplicada<br>Rechazada<br>Aplicada<br>Aplicada<br>Instrucción recibida<br>Aplicada<br>Instrucción recibida<br>Aplicada<br>Instrucción recibida<br>Aplicada<br>Instrucción recibida<br>Aplicada<br>Instrucción recibida                                                                                                 |                  | Auto.<br>12345678<br>12345678<br>12345678<br>12345678<br>12345678<br>12345678<br>12345678<br>12345678<br>12345678<br>12345678                                     | 24446770<br>24446770 |
| Num.           1           2           3           4           5           6           9           10           11           12           13           14           9           10           11           12           13           14           12           13           14           15 | Descripción   | das Tipo Cheques Cuenta Maestra Tarjeta de débto Orden de pago nacional Servicios Tarjeta de crédito del error registrado. Tarjeta departamental Orden de pago nacional Transferencia internacional Cuenta Maestra Tarjeta de débto Cible hitrétancaria Cheques Tarjeta de crédito del error registrado. Tarjeta de crédito Cible de tret nacional                                                                                                    |                    | Cuenta           1234567           123456780           1234567890123456           Mónica Ortiz Juárez           Radio Mówil DIPSA           1234567890123456           1234567890123456           Mónica Ortiz Juárez           1234567890123456           12345678901234567890           12345678901234567890           12345678901234567890           12345678901234567890           12345678901234567890           1234567890123456           1234567890123456           1234567890123456                                                                                                    | Importe máximo 100,000,00 100,000,00 100,000,00 100,000,0                                                                                                    |                   | Estatus<br>Aplicada<br>Instrucción recibida<br>Aplicada<br>Instrucción recibida<br>Aplicada<br>Rechazada<br>Aplicada<br>Instrucción recibida<br>Aplicada<br>Instrucción recibida<br>Aplicada<br>Instrucción recibida<br>Aplicada<br>Instrucción recibida<br>Aplicada<br>Instrucción recibida<br>Aplicada<br>Instrucción recibida<br>Aplicada<br>Instrucción recibida<br>Aplicada |                  | Auto.<br>12345678<br>12345678<br>12345678<br>12345678<br>12345678<br>12345678<br>12345678<br>12345678<br>12345678<br>12345678<br>12345678                         | 14 44 7 7 1          |
| Num.           1           2           3           4           5           6           9           10           11           12           13           14           9           10           11           12           13           14           15           16                           | Descripción   | das Tipo Cheques Cuenta Maestra Tarjeta de débto Orden de pago nacional Servicios Tarjeta de crédito Tarjeta de crédito Tarjeta de pago nacional Trans ferencia internacional Trans ferencia internacional Tarjeta de débto Clabe Interbancaria Cheques Tarjeta de crédito Cheques Tarjeta de crédito Cheques Tarjeta de crédito Cheques Tarjeta de crédito                                                                                                    |                    | Cuenta           1234567           1234567800           1234567890123456           Mönica Ortiz Juárez           Radio Mövil DIPSA           1234567890123456           1234567890123456           1234567890123456           1234567890123456           1234567890123456           1234567890           1234567890           1234567890           1234567890           1234567890           1234567890           12345677890           1234567890           1234567890           1234567890           1234567890           1234567890           1234567890           1234567890           1234567890           1234567890           1234567890           1234567890           1234567890           1234567890           1234567890           1234567890           1234567890           1234567890           1234567890           1234567890           1234567890           1234567890           1234567890           1234567890           1234567890 | Importe máximo 100,000,00 100,000,00 100,000,00 100,000,0                                                                                                    |                   | Estatus<br>Aplicada<br>Instrucción recibida<br>Aplicada<br>Instrucción recibida<br>Aplicada<br>Rechazada<br>Matrucción recibida<br>Aplicada<br>Instrucción recibida<br>Aplicada<br>Instrucción recibida<br>Aplicada<br>Instrucción recibida<br>Aplicada<br>Instrucción recibida<br>Aplicada<br>Instrucción recibida                                                              |                  | Auto.<br>12345678<br>12345678<br>12345678<br>12345678<br>12345678<br>12345678<br>12345678<br>12345678<br>12345678<br>12345678<br>12345678<br>12345678<br>12345678 | 14 44 7 70           |

Página 988

### » Pantalla de Otras cuentas - Alta de cuentas - Sección Alta Masiva de cuentas

### ¿Qué encuentro en esta página?

En esta página puede seleccionar o buscar el archivo en su equipo de cómputo, para que pueda ser importado por BancaNet Empresarial.

#### ¿Cómo puedo obtener los datos que me interesan?

La página está compuesta por la siguiente sección:

#### 1. Tipo de archivo a cargar

Se muestran las dos opciones de tipo de archivo:

- Terceros Banamex e Interbancarios
- Órdenes de Pago Nacional

### 2. Archivo

- Selección de archivo: Campo en el que se muestra el archivo a cargar.
- "Examinar": Al hacer clic en ese botón se abrirá una ventana de Windows, donde deberá buscar la ubicación en su equipo de cómputo del archivo a cargar.
- "Validar": Al hacer clic en ese botón se validará la estructura del archivo de acuerdo al Layout correspondiente (Layout Alta Masiva TERCEROS e INTERBANCARIOS / Layout Alta Masiva ÓRDENES DE PAGO NACIONAL).

|   | » Otras cuentas                                                                                                    |                                                                                                    |                                   |                                          | ſ                      | 💰 Seleccione un     | archivo:                                |      |       |                                 | ×        |
|---|----------------------------------------------------------------------------------------------------|----------------------------------------------------------------------------------------------------|-----------------------------------|------------------------------------------|------------------------|---------------------|-----------------------------------------|------|-------|---------------------------------|----------|
|   |                                                                                                    |                                                                                                    |                                   |                                          |                        | Bus <u>c</u> ar en: | Terceros Interbancarios                 | -    | G 🧊 🖻 | ۶ 🛄                             |          |
|   | Alta de cuentas                                                                                                    |                                                                                                    |                                   |                                          |                        | 1                   | Nombre                                  |      |       | ^                               |          |
| 8 | Administración de cuentas                                                                                                    | Altas de cuenta                                                                                                    | IS<br>veries questes dé clis es " | Aarooon oueste". Use vez iseresede el te | tol de que eucetes dé  |                     | Respuesta                               |      |       |                                 |          |
|   | Descarga por solicitud                                                                                                    | Para dal de alta ulla d                                                                                                    | varias cuentas de cilc en 3       | Agregar cuenta : ona vez ingresado ento  | tal de sus cuelltas de | Sitios recientes    | 📋 Alta Masiva Terceros e Interbancarios |      |       |                                 |          |
|   | Consulta Masiva                                                                                                    |                                                                                                    | Tipo                              | Cuenta                                   | Impor                  |                     | Alta Masiva Terceros Interbancarios     |      |       |                                 |          |
| ſ |                                                                                                    | IIpo Cuenta Impol                                                                                                    |                                   |                                          | Doc1                   |                     |                                         |      |       |                                 |          |
|   |                                                                                                    | • No existen coenta                                                                                                    | a captal adas                     |                                          |                        | Eschtonio           | N05BVIM204_0416                         |      |       |                                 |          |
|   |                                                                                                    | a Masiva  Tipo Cuenta Tipo Cuenta Tipo Cue |                                   |                                          |                        |                     |                                         |      |       |                                 |          |
|   | 2006 desea hacer?<br>Realizar un pago                                                                                                    |                                                                                                    |                                   |                                          |                        | Bibliotecas         |                                         |      |       |                                 |          |
|   | ¿Qué desea hacer?<br>Realizar una transferencia                                                                                                    | Alta Masiva de cuentas                                                                                                    |                                   |                                          |                        | Equipo              |                                         |      |       |                                 |          |
|   | Via de cuentas         Afrianistración de cuentas         Descarga por solicitud         Consulta Masiva         Impo         Cuenta         Impo         Cuenta         Impo         Cuenta         Impo         Cuenta         Impo         Cuenta         Impo         Cuenta         Impo         Cuenta         Impo         Cuenta         Impo         Cuenta         Impo         Cuenta         Impo         Cuenta         Impo         Impo         Cuenta         Impo         Impo         Cuenta         Impo         Impo         Impo         Impo         Impo         Impo         Impo         Impo         Impo         Impo         Impo         Impo         Impo         Impo         Impo         Impo         Impo         Impo <th>•</th> <th></th> <th></th> <th></th> <th>,</th> | •                                                                                                    |                                   |                                          |                        | ,                   |                                         |      |       |                                 |          |
|   |                                                                                                    |                                                                                                    | In                                | terbancarios                             | - 1                    |                     | Nombre: Alta Masiva Terceros Interbanca | rios |       | -                               | Abrir    |
|   |                                                                                                    |                                                                                                    |                                   |                                          |                        |                     | Tipo: Todos los Archivos (*.*)          |      |       | •                               | Cancelar |
|   |                                                                                                    | Cargar archivo                                                                                                    |                                   |                                          | L.                     |                     |                                         |      |       |                                 |          |
|   |                                                                                                    | Dé clic en "Examinar" para                                                                                                    | a seleccionar su archivo y p      | osteriormente dé clic en "Validar".      |                        |                     |                                         |      |       | Abrr     Cancelar      Examinar |          |
|   |                                                                                                    |                                                                                                    |                                   |                                          |                        |                     |                                         |      |       |                                 |          |
|   |                                                                                                    | Archivo                                                                                                    |                                   | Selección de archivo                     |                        |                     |                                         |      |       |                                 |          |
|   |                                                                                                    |                                                                                                    |                                   |                                          |                        |                     |                                         |      |       | Ex                              | aminar   |
|   |                                                                                                    |                                                                                                    |                                   |                                          |                        |                     |                                         |      |       |                                 |          |
|   |                                                                                                    |                                                                                                    |                                   |                                          |                        |                     |                                         |      |       |                                 | )        |
|   |                                                                                                    |                                                                                                    |                                   |                                          |                        |                     |                                         |      |       |                                 | Validar  |
|   |                                                                                                    |                                                                                                    |                                   |                                          |                        |                     |                                         |      |       |                                 |          |

BancaNet Empresarial Página 989

?

# » Pantalla de Otras cuentas - Alta de cuentas - Sección Alta Masiva de cuentas - Error estructura - Layout

### ¿Qué encuentro en esta página?

En esta página puede ver el detalle de los errores que presentó el archivo al ser importado por BancaNet Empresarial.

### ¿Cómo puedo obtener los datos que me interesan?

La página está compuesta por las siguientes secciones:

#### 1. Detalle de errores

- Número de registro: Muestra el número del registro en donde existe error.
- Descripción: Muestra una breve descripción del error.
- Contenido del campo: Muestra el contenido del registro con información incorrecta.

Al hacer clic en el botón "Aceptar", se desplegará la pantalla principal de *Alta de cuentas*.

| Alta de cuentas                             | Alta Masiva de cuentas                       |                                                                                                    |                                                                        |                                          |   |
|---------------------------------------------|----------------------------------------------|----------------------------------------------------------------------------------------------------|------------------------------------------------------------------------|------------------------------------------|---|
| Administración de cuentas                   | -                                            |                                                                                                    |                                                                        |                                          |   |
| Descarga por solicitud                      | Cargar archivo                               |                                                                                                    |                                                                        |                                          |   |
| Fondos de inversión                         | El archivo no se ha cargado d<br>nuevamente. | lebido a que contiene errores. Verifique e                                                                                                    | el detaile de errores que se presenta, realice las modi                | ficaciones necesarias e intente cargarlo |   |
| Aorizontes<br>aquí 💽                        | Tipo de Archivo: Ordenes de l                | Pago Nacional                                                                                                    |                                                                        |                                          |   |
| ¿Qué desea hacer?<br>Realizar transferencia | Detalle de errores                           |                                                                                                    |                                                                        |                                          | Ē |
| Realizar pago                               |                                              | No. de registro                                                                                                    | Descripción                                                            | Contenido del campo                      |   |
|                                             |                                              | debido a que contiene errores. Verifique el detalle de errores que se presenta, realce las modificaciones necesarias e intente carganb<br>Pago Nacional           Pago Nacional         Importe de errores que se presenta, real ce las modificaciones necesarias e intente carganb           No. de registro         Descripción         Contenico del campo           6         Importe debe ser numerico.         3           10         Importe debe ser numerico.         3           10         Registro con tpo de cuenta invalido.         WE |                                                                        |                                          |   |
|                                             |                                              | 10                                                                                                    | Importe Jebe ser numerico.                                             | 3                                        |   |
|                                             |                                              | 10                                                                                                    | Registrc con tpo de cuenta invalido.                                   | WE                                       |   |
|                                             |                                              |                                                                                                    |                                                                        |                                          |   |
|                                             | 1 a 3 de 3                                   |                                                                                                    |                                                                        |                                          |   |
|                                             |                                              | Si desea consultar e                                                                                                    | el layout corresponciente a este tipo de archivo dé clic <u>aquí</u> . |                                          |   |
|                                             |                                              |                                                                                                    |                                                                        |                                          |   |

# » Pantalla de Otras cuentas - Alta de cuentas - Sección Alta Masiva de cuentas - Confirmación

### ¿Qué encuentro en esta página?

En esta página puede ver la confirmación del detalle de las cuentas a dar de alta mediante la carga de archivo.

#### » Otras cuentas

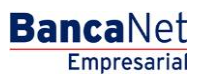

Página 990

### ¿Cómo puedo obtener los datos que me interesan?

La página está compuesta por las siguientes secciones:

- Tipo de Archivo: Muestra el Tipo de archivo que se está cargando:
  - o Terceros Banamex e Interbancarios
  - o Órdenes de Pago Nacional

#### 2. Información de Archivo

La información se desglosa de la siguiente forma:

- Nombre de archivo
- Fecha de aplicación
- Secuencial
- Resumen de las operaciones por tipo de cuenta:
  - Número total de altas, bajas y modificaciones por tipo de cuenta.
  - Para Terceros Banamex e Interbancarios, se muestran los siguientes tipos de cuentas: Cheques, Cuenta Maestra, Tarjeta de débito (BANAMEX/CITI), Tarjeta de débito (otros bancos) y CLABE Interbancaria.
  - Para Órdenes de Pago Nacional se muestran los siguientes tipos de cuentas: Órden de Pago Nacional.

Al hacer clic en el botón "Regresar", aparecerá la anterior pantalla de captura de cuentas y carga de archivos.

Al hacer clic en el botón "Aceptar", aparecerá una ventana solicitándole que registre su Challenge para aplicar su operación.

| Otras cuentas              |                                                          |                                  |              |              |                                   | (                             |
|----------------------------|----------------------------------------------------------|----------------------------------|--------------|--------------|-----------------------------------|-------------------------------|
| Alta de cuentas            | Alta Masiva de cuentas                                   |                                  |              |              |                                   |                               |
| Administración de cuentas  | Carga archivo                                            |                                  |              |              |                                   |                               |
| Descarga por solicitud     | Confirme el detalle de su archivo y dé clic en "Aceptar" |                                  |              |              |                                   |                               |
| Consulta Masiva            | Tipo de Archivo: Terceros Banamex e Interbancarios       |                                  |              |              |                                   |                               |
|                            | Información                                              |                                  |              |              |                                   |                               |
|                            | de archivo                                               | Nombre de archivo                |              |              | Alta Masiva Terceros e Interbanca | irios                         |
|                            |                                                          | Fecha de aplicación              |              |              | 16/04/2015                        |                               |
|                            |                                                          | Secuencial                       |              |              | 50                                |                               |
| Qué desea hacer?           |                                                          | Tipo de Cuenta                   | No. de Altas | No. de Bajas | No. de Modificaciones             | No. de Operaciones por Cuenta |
| Realizar una transferencia |                                                          | Cheques                          | 386          | 1            | 1                                 | 388                           |
| lealizar un pago           |                                                          | Cuenta Maestra                   | 190          |              |                                   | 190                           |
|                            |                                                          | Tarjetas                         | 421          |              |                                   | 421                           |
|                            |                                                          | Tarjeta de débito (otros bancos) | 250          |              |                                   | 250                           |
|                            |                                                          | CLABE Interbancarias             | 251          |              |                                   | 251                           |
|                            |                                                          | Totales                          | 1498         | 1            | 1                                 | 1500                          |
|                            |                                                          |                                  |              |              |                                   |                               |
|                            |                                                          |                                  |              |              |                                   |                               |
|                            | Regresar                                                 |                                  |              |              |                                   | Aceptar                       |
|                            |                                                          |                                  |              |              |                                   | rioopiai                      |
|                            |                                                          |                                  |              |              |                                   |                               |

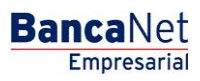

Página 991

| ve dinámica que |
|-----------------|
| re unamed que   |
|                 |
|                 |

# » Pantalla de Otras cuentas - Alta de cuentas - Sección Alta Masiva de cuentas - Aplicación

### ¿Qué encuentro en esta página?

En esta página puede ver el detalle de la aplicación las cuentas a dar de alta mediante la carga de archivo.

### ¿Cómo puedo obtener los datos que me interesan?

La página está compuesta por las siguientes secciones:

- Estatus exitoso de la transferencia.
- Mensaje de espera de los 30 minutos para poder utilizar las cuentas.
- Autorizadores.
- Tipo de Archivo: Muestra el Tipo de archivo que se está cargando:
  - o Terceros Banamex e Interbancarios
  - o Órdenes de Pago Nacional

### 3. Información de Archivo

La información se desglosa de la siguiente forma:

- Nombre de archivo
- Fecha de aplicación
- Secuencial
- Resumen de las operaciones por tipo de cuenta:

- Número total de altas, bajas y modificaciones por tipo de cuenta.
- Para Terceros Banamex e Interbancarios, se muestran los siguientes tipos: Cheques, Cuenta Maestra, Tarjeta de débito (BANAMEX/CITI), Tarjeta de débito (otros bancos) y CLABE Interbancaria.
- Para Órdenes de Pago Nacional se muestran los siguientes tipos: Órden de Pago Nacional.

| cuentas                      |                                                    |                                         |              |                    |                                   |                               |    |
|------------------------------|----------------------------------------------------|-----------------------------------------|--------------|--------------------|-----------------------------------|-------------------------------|----|
| cuentas                      | Alta Masiva de cuentas                             |                                         |              |                    |                                   |                               |    |
| ación de cuentas             |                                                    |                                         |              |                    |                                   |                               |    |
| por solicitud                | Su archivo se ha transmitido exitosamente          |                                         |              |                    |                                   |                               |    |
| Masiva                       |                                                    |                                         |              |                    |                                   |                               |    |
|                              | Favor de esperar 30 minutos para que la(s) cuen    | ıta(s) dada(s) de alta queden activadas |              |                    |                                   |                               |    |
| unon hanner?                 | Autorizadores                                      | Usuario 09                              | F            | PRUEBAS, CNBV/REPO | 19                                |                               |    |
| una transferencia<br>un pago | Tipo de Archivo: Terceros Banamex e Interbancarios | i                                       |              |                    |                                   |                               |    |
|                              | Información                                        |                                         |              |                    |                                   |                               |    |
|                              | de archivo                                         | Nombre de archivo                       |              |                    | Alta Masiva Terceros e Interbanci | anos                          |    |
|                              |                                                    | Secuencial                              |              |                    | 60                                |                               |    |
|                              |                                                    | Securicia                               |              |                    | 50                                |                               |    |
|                              |                                                    | Tipo de Cuenta                          | No. de Altas | No. de Bajas       | No. de Modificaciones             | No. de Operaciones por Cuenta | a  |
|                              |                                                    | Cheques                                 | 386          | 1                  | 1                                 |                               | 38 |
|                              |                                                    | Cuenta Maestra                          | 190          |                    |                                   |                               | 19 |
|                              |                                                    | Tarjetas                                | 421          |                    |                                   |                               | 42 |
|                              |                                                    | Tarjeta de débito (otros bancos)        | 250          |                    |                                   |                               | 25 |
|                              |                                                    | CLABE Interbancarias                    | 251          |                    |                                   |                               | 25 |
|                              |                                                    |                                         |              |                    |                                   |                               |    |

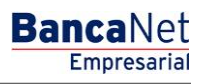

### » Pantalla de Administración de cuentas

### ¿Qué encuentro en esta página?

En esta página puede dar de alta, consultar, modificar o borrar las cuentas de terceros Banamex e interbancarias; los beneficiarios para órdenes de pago nacionales y para transferencias internacionales; tarjetas de crédito y departamentales, así como servicios.

### ¿Cómo puedo obtener los datos que me interesan?

La página está compuesta por las siguientes secciones:

### 2. Búsqueda específica

- Para hacer una búsqueda específica, siga las siguientes instrucciones:
  - Seleccione el Tipo de cuenta de la lista de selección: o Cheques
    - Cuentas Maestras o Tarjeta de Débito o Tarjeta de Crédito
    - CLABE Interbancaria o Tarjeta Departamental
    - Órdenes de Pago Nacional
    - Transferencias Internacionales o Servicios

Digite el Sucursal y Número de cuenta (para cheques), Número de cuenta (para Cuenta maestra), Número de tarjeta (para Tarjeta de Crédito, Débito y Departamentales), CLABE Interbancaria (para CLABE Interbancaria), Nombre del beneficiario (para Ordenes de Pago Nacional y Transferencia Internacional) y Número del establecimiento (para Servicios).

Haga clic en el botón "Buscar"; los resultados de la búsqueda se presentarán en la parte inferior de la pantalla.

#### 3. Acordeón de cuentas por tipo

- Esta sección está integrada por los diferentes tipos de cuentas que a continuación se describen:
  - Columna de eliminación: Elija las cuentas que desee eliminar.
  - Botón Detalle: Despliega la información correspondiente al tipo de cuenta registrada; a continuación se mencionan los datos que se muestran por cada tipo de cuenta:
    - Cheques
      - o Sucursal
      - o Cuenta
      - $\circ$  Moneda
      - $\circ$  Banco
      - Alias de la cuenta

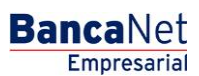

- o Importe máximo
- $\circ$  Periodo
- o Correo electrónico
- o Número de celular
- o Teléfono
- Cuenta Maestra
  - o Cuenta
  - $\circ$  Moneda
  - o Banco
  - o Alias de la cuenta
  - o Importe máximo
  - $\circ$  Periodo
  - o Correo electrónico
  - o Número de celular
  - o Telefonía
- CLABE Interbancaria
  - o Cuenta
  - o Moneda
  - o Banco
  - o Alias de la cuenta
  - o Importe máximo
  - $\circ$  Periodo
  - o Tipo de persona
  - Nombre del beneficiario/Razón social
  - o RFC o CURP
  - o Correo electrónico
  - o Número de celular
  - o Telefonía
- Tarjeta de Débito
  - o Número de tarjeta
  - $\circ$  Moneda
  - o Banco
  - Alias de la cuenta
  - o Importe máximo

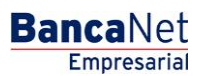

- o Periodo
- o Tipo de persona
- Nombre del beneficiario/Razón social
- o RFC o CURP
- o Correo electrónico
- o Número de celular
- o Telefonía
- Tarjeta de Crédito
  - o Número de tarjeta
  - o Moneda
  - o Banco
  - o Descripción
  - o Importe máximo
  - o Periodo
  - o RFC o CURP
  - o Correo electrónico
  - o Número de celular
  - o Telefonía
- Tarjeta Departamental
  - o Número de tarjeta
  - $\circ$  Moneda
  - o Emisor
  - o Alias de la cuenta
  - o Importe máximo
  - $\circ$  Periodo
  - o RFC o CURP
  - o Correo electrónico
  - o Número de celular
  - o Telefonía
- Orden de pago nacional
  - o Tipo
  - o Beneficiario
  - o Alias de la cuenta
  - RFC/CURP

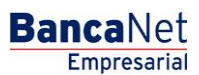

- o Tipo de persona
- Sector Económico
- o Importe máximo
- $\circ$  Periodo
- o Correo electrónico
- o Número de celular
- o Telefonía
- Transferencia internacional (SWIFT/ABA)
  - o Cuenta
  - o Beneficiario
  - SWIFT/ABA
  - o Alias de la cuenta
  - $\circ$  Tipo de pago
  - o Banco
  - o País
  - o Estado
  - $\circ$  Ciudad
  - o Importe máximo
  - $\circ$  Periodo
  - o Tipo de persona
  - $\circ$  Moneda
  - Sector Económico
  - o RFC o CURP
  - o Correo electrónico
  - o Número de celular
  - o Telefonía
- Transferencia internacional (IBAN)
  - o Cuenta
  - o Beneficiario
  - SWIFT/ABA
  - o Alias de la cuenta
  - $\circ$  Tipo de pago
  - o Banco
  - o País
  - o Estado

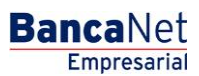

Página 997

- o Ciudad
- o Importe máximo
- o Periodo
- Tipo de persona
- $\circ$  Moneda
- o Sector Económico
- o RFC o CURP
- o Correo electrónico
- o Número celular
- o Teléfono
- Servicios
  - o Nombre Comercial
  - o Número de establecimiento
  - o Importe máximo
  - o Periodo
  - o Razón social
  - $\circ$  Alias
- SUA / ISSSTE
  - o Nombre
  - o Número de establecimiento
  - o Importe máximo
  - o Periodo
  - o Razón social

Modificar: Al hacer clic en esta liga, aparecerá una pantalla con la información de la cuenta y campos editables para su modificación.

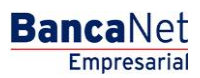

| BancaNet<br>Empresarial                             |              |                            |                                                      |                          |                                           |                                  | Martes 07 de Julio d      | e 2015,  | javiera<br>, 12:00 Centro de I | <b>Javier Álv</b><br>Ivarez@empresademo<br>México   Último acceso | arez   Empre<br>a.com.mx   55<br>por BancaNe | esa Demo S.A. de C.V.<br>.55.1111.0000   <u>Actualizar</u><br>at: 20/12/15 a las 01:30:54 | <b></b> | 🌲 🖾 i      |
|-----------------------------------------------------|--------------|----------------------------|------------------------------------------------------|--------------------------|-------------------------------------------|----------------------------------|---------------------------|----------|--------------------------------|-------------------------------------------------------------------|----------------------------------------------|-------------------------------------------------------------------------------------------|---------|------------|
| DNSULTAS TRANSFERENCIAS Y P                         | PAGOS IMF    | PUESTOS                    | S Y CONTRIBUCIONES                                   | 6 COBI                   | RANZA INVEF                               | RSIONES S                        | ERVICIOS ADICIONALE       | s A      | DMINISTRACIÓN                  | v                                                                 |                                              |                                                                                           |         | SALIR      |
| Usuarios 🔂 Cuentas Propias                          | දී Otras C   | Cuentas (te                | erceros) 🔗 Pendier                                   | ntes de Au               | itorización 🖭                             | Chequeras                        | දිට්දි Configuración ,    | Û N      | otificaciones Banar            | mex 💼 Convertid                                                   | or                                           |                                                                                           |         |            |
| Otras Cuentas                                       |              |                            |                                                      |                          |                                           |                                  |                           |          |                                |                                                                   |                                              |                                                                                           |         | (          |
| Alta de Cuentas                                     | Adminis      | tración                    | de cuentas                                           |                          |                                           |                                  |                           |          |                                |                                                                   |                                              |                                                                                           |         |            |
| Administración de Cuentas                           | — В          | úsqueda                    | específica                                           |                          |                                           |                                  |                           |          |                                |                                                                   |                                              |                                                                                           |         |            |
| Descarga por solicitud                              | Pa<br>Pa     | ara realiza<br>ara realiza | ar una búsqueda específ<br>ar una actualización de c | fica seleco<br>uentas de | cione el tipo de cu<br>e terceros dé clic | enta o escriba l<br><u>aquí.</u> | los datos necesarios y d  | é clic e | n "Buscar".                    |                                                                   |                                              |                                                                                           |         |            |
| Consulta masiva                                     | Tip          | po de cue                  | enta                                                 |                          |                                           | 1                                |                           |          |                                |                                                                   |                                              |                                                                                           |         |            |
|                                                     | Su           | ucursal                    | Número d                                             | le la cuent              | ta                                        |                                  |                           |          |                                |                                                                   |                                              |                                                                                           |         |            |
| Demo                                                |              |                            |                                                      |                          |                                           |                                  |                           |          |                                |                                                                   |                                              |                                                                                           |         | Buscar     |
| BancaNet<br>Empresarial                             | Para elimina | ar alguna (                | de la cuentas que se list                            | an a conti               | inuación, selecció                        | nala y dé clic e                 | n el botón "Borrar" corre | spondie  | ente.                          |                                                                   |                                              |                                                                                           |         |            |
|                                                     | - C          | heques                     | 5 (40)                                               |                          | ,                                         |                                  |                           |          |                                |                                                                   |                                              |                                                                                           |         |            |
| ¿Qué desea hacer?                                   |              |                            |                                                      |                          |                                           |                                  | L                         |          |                                |                                                                   | I                                            |                                                                                           | -       |            |
| <ul> <li>Ver resumen de transferencias y</li> </ul> |              |                            | Sucursal                                             |                          | Cuenta                                    |                                  | Moneda                    |          | Banco                          |                                                                   | Alias de la                                  | cuenta                                                                                    |         | Madifiaar  |
| pagos                                               |              |                            | 0004                                                 |                          | 1234567890                                |                                  | MXN                       |          | BANAMEX/CIT                    | 1                                                                 | TERCERO                                      | s                                                                                         |         | Modificar  |
| Dar de alta una cuenta                              |              | •                          | 0004                                                 |                          | 1234567890                                |                                  | MXN                       |          | BANAMEX/CIT                    | 1                                                                 | TERCERO                                      | s                                                                                         |         | Modificar  |
|                                                     |              | ٠                          | 0004                                                 |                          | 1234567890                                |                                  | USD                       |          | BANAMEX/CIT                    | 1                                                                 | TERCERO                                      | s                                                                                         |         | Modificar  |
|                                                     |              | orror                      |                                                      |                          |                                           |                                  |                           |          |                                |                                                                   |                                              |                                                                                           |         |            |
|                                                     |              | iorrar                     |                                                      |                          |                                           |                                  |                           |          |                                |                                                                   |                                              |                                                                                           |         |            |
|                                                     | 1 a 4 de     | 40<br>uenta l              | Maestra (40)                                         | Anterior                 | 1 2 3 4 5                                 | siquiente »                      |                           |          |                                |                                                                   |                                              |                                                                                           |         |            |
|                                                     |              |                            |                                                      |                          |                                           |                                  |                           |          |                                |                                                                   |                                              |                                                                                           |         |            |
|                                                     |              |                            | Cuenta                                               |                          |                                           | Moneda                           |                           | Ban      | со                             |                                                                   |                                              | Alias de la cuenta                                                                        |         |            |
|                                                     |              | •                          | 1234567890                                           |                          |                                           | MXN                              |                           | BAN      | IAMEX/CITI                     |                                                                   |                                              | ALTA MEDIO CNBV3                                                                          |         | Modificar  |
|                                                     |              | •                          | 1234567890                                           |                          |                                           | MXN                              |                           | BAN      |                                |                                                                   |                                              | CM ACYP                                                                                   |         | Modific ar |
|                                                     |              |                            | 1234567890                                           |                          |                                           | USD                              |                           | BAN      |                                |                                                                   |                                              | FRANCISCO, PEREZ/MART                                                                     |         | Modificar  |
|                                                     |              |                            |                                                      |                          |                                           |                                  |                           |          |                                |                                                                   |                                              |                                                                                           |         |            |
|                                                     | В            | lorrar                     |                                                      |                          |                                           |                                  |                           |          |                                |                                                                   |                                              |                                                                                           |         |            |
|                                                     | 1 a 4 de     | 40                         | nterbancaria (40)                                    | Anterior                 | 1 2 3 4 5                                 | <u>Siquiente »</u>               |                           |          |                                |                                                                   |                                              |                                                                                           |         |            |
|                                                     |              | LABET                      | interbancana (40)                                    |                          |                                           |                                  |                           |          |                                |                                                                   |                                              |                                                                                           |         |            |
|                                                     |              |                            | Cuenta                                               |                          |                                           | Moneda                           |                           | Bar      | 100                            |                                                                   |                                              | Alias de la cuenta                                                                        |         |            |
|                                                     |              | +                          | 1234567890123456                                     |                          |                                           | MXN                              |                           | BAN      | AMEX/CITI                      |                                                                   |                                              | ALTA MEDIO CNBV3                                                                          |         | Modificar  |
|                                                     |              | •                          | 1234567890123456                                     |                          |                                           | MXN                              |                           | BAN      | NAMEX/CITI                     |                                                                   |                                              | FRANCISCO, PEREZ/MART                                                                     |         | Modific ar |
|                                                     |              | •                          | 1234567890123456                                     |                          |                                           | MXN                              |                           | BAN      |                                |                                                                   |                                              | CM ACYP                                                                                   |         | Modific ar |
|                                                     |              |                            | 1234307090123430                                     |                          |                                           | 030                              |                           | DAI      | AMENUTI                        |                                                                   |                                              | PRANCISCO, PEREZIMART                                                                     |         | Mouncar    |
|                                                     | В            | lorrar                     |                                                      |                          |                                           |                                  |                           |          |                                |                                                                   |                                              |                                                                                           |         |            |
|                                                     | 1 a 4 de     | 40                         | <u>«</u> .                                           | Anterior                 | 1 2 3 4 5                                 | Siquiente »                      |                           |          |                                |                                                                   |                                              |                                                                                           |         |            |
|                                                     | - T          | arjeta o                   | le débito (40)                                       |                          |                                           |                                  |                           |          |                                |                                                                   |                                              |                                                                                           |         |            |
|                                                     |              |                            | Número de tarjeta                                    |                          | Moneda                                    | E                                | Banco                     |          |                                | Alias de la cuenta                                                |                                              |                                                                                           |         |            |
|                                                     |              | ٠                          | 0004                                                 |                          | MXN                                       |                                  | BANAMEX/CITI              |          |                                | GABRIEL, BORBOL                                                   | LA/SAN                                       |                                                                                           |         | Modificar  |
|                                                     |              | ٠                          | 0004                                                 |                          | MXN                                       |                                  | BANAMEX/CITI              |          |                                | GABRIEL, BORBOL                                                   | LA/SAN                                       |                                                                                           |         | Modificar  |
|                                                     |              | ۲                          | 0004                                                 |                          | MXN                                       |                                  | BANAMEX/CITI              |          |                                | GABRIEL, BORBOL                                                   | LA/SAN                                       |                                                                                           |         | Modific ar |
|                                                     |              | *                          | 0004                                                 |                          | USD                                       |                                  | BANAMEX/CITI              |          |                                | GABRIEL, BORBOL                                                   | LA/SAN                                       |                                                                                           |         | Modificar  |
|                                                     | В            | lorrar                     |                                                      |                          |                                           |                                  |                           |          |                                |                                                                   |                                              |                                                                                           |         |            |
|                                                     | 1 a 4 de     | 40                         | <u>«</u> .                                           | Anterior                 | 1 2 3 4 5                                 | Siquiente »                      |                           |          |                                |                                                                   |                                              |                                                                                           |         |            |
|                                                     | E Ta         | arjeta o                   | le crédito (40)                                      |                          |                                           |                                  |                           |          |                                |                                                                   |                                              |                                                                                           |         |            |
|                                                     |              |                            | Número de tarjeta                                    |                          |                                           | Moneda                           | 8                         | Bai      | nco                            |                                                                   |                                              | Descripción                                                                               |         |            |
|                                                     |              | +                          | 1234567890123456                                     |                          | M                                         | MXN                              | M                         | BAI      | NAMEX / CITI                   |                                                                   | - M                                          | PRUEBA 1000                                                                               | -       | Modificar  |
|                                                     |              | +                          | 1234567890123456                                     |                          |                                           | MXN                              |                           | BAI      | NAMEX / CITI                   |                                                                   |                                              | PRUEBA 1000                                                                               |         | Modificar  |
|                                                     |              | ٠                          | 1234567890123456                                     |                          |                                           | MXN                              |                           | BAI      | NAMEX / CITI                   |                                                                   |                                              | PRUEBA 1000                                                                               |         | Modificar  |
|                                                     |              | ۲                          | 1234567890123456                                     |                          |                                           | USD                              |                           | BAI      | NAMEX / CITI                   |                                                                   |                                              | PRUEBA 1000                                                                               |         | Modificar  |
|                                                     | В            | lorrar                     |                                                      |                          |                                           |                                  |                           |          |                                |                                                                   |                                              |                                                                                           |         |            |
|                                                     | 1 a 4 do     | 40                         |                                                      | Anterior                 | 1 2 3 4 5                                 | Siguiente »                      |                           |          |                                |                                                                   |                                              |                                                                                           |         |            |
|                                                     |              | arieta d                   | iepartamental (40                                    |                          |                                           |                                  |                           |          |                                |                                                                   |                                              |                                                                                           |         |            |

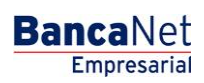

Página 999

### » Pantalla de Modificación de cuentas

### ¿Qué encuentro en esta página?

En esta página puede modificar la información de su cuenta.

### ¿Cómo puedo obtener los datos que me interesan?

La página está compuesta por las siguientes secciones:

### 1. Búsqueda específica

- Para hacer una búsqueda específica, siga las siguientes instrucciones:
  - Seleccione el Tipo de cuenta de la lista de selección:
    - Cheques
    - Cuentas Maestras
    - Tarjeta de Débito
    - Tarjeta de Crédito
    - CLABE Interbancaria
    - Tarjeta Departamental
    - Órdenes de Pago Nacional
    - Transferencias Internacionales
    - Servicios

Digite el Sucursal y Número de cuenta (para cheques), Número de cuenta (para Cuenta maestra), Número de tarjeta (para Tarjeta de Crédito, Débito y Departamentales), CLABE Interbancaria (para CLABE Interbancaria), Nombre del beneficiario (para Ordenes de Pago Nacional y Transferencia Internacional) y Número del establecimiento (para Servicios).

Haga clic en el botón "Buscar"; los resultados de la búsqueda se presentarán en la parte inferior de la pantalla.

### 2. Modificación de cuentas

En esta sección aparecen los datos correspondientes al tipo de cuenta que eligió, desglosados de la siguiente forma:

- Tipo de cuenta:
  - o Cheques
  - o Cuentas Maestras Tarjeta de Débito
  - o Tarjeta de Crédito
  - o CLABE Interbancaria
  - Tarjeta Departamental
  - o Órdenes de Pago Nacional
  - o Transferencias Internacionales
  - Servicios
- Datos modificables:

- Cheques, Cuentas maestras, Tarjeta de débito, Tarjeta de crédito, Tarjeta Departamental:
  - Alias de la cuenta
  - Importe máximo
  - Periodo de importe máximo
  - Correo electrónico
  - Número de celular
- o Datos modificables:
  - CLABE Interbancaria, Orden de Pago Nacional, Transferencia Internacional:
  - Alias de la cuenta
  - Importe máximo
  - Periodo de importe máximo
  - RFC o CURP del beneficiario
  - Correo electrónico
  - Número de celular
- Datos modificables:
  - Servicios
  - Alias de la cuenta
  - Importe máximo
  - Periodo de importe máximo
  - Datos modificables:
  - SUA / ISSSTE
  - Importe máximo
  - Periodo de importe máximo

| Empresarial                                |                                                    |                                                                                               | Martes 07 de Ju                            | javieralvare<br>lio de 2015, 12:00 Centro de Méxic | z@empresademo.com.mx   55.55.1111.0000   <u>Actualizar</u><br>co   Último acceso por BancaNet: 20/12/15 a las 01:30:54 | ♠ ⊠              |
|--------------------------------------------|----------------------------------------------------|-----------------------------------------------------------------------------------------------|--------------------------------------------|----------------------------------------------------|----------------------------------------------------------------------------------------------------|------------------|
| NSULTAS TRANSFERENCIAS Y P                 | AGOS IMPUESTOS Y CONTR                             | IBUCIONES COBRANZA INVER                                                                      | SIONES SERVICIOS ADICION                   | ALES ADMINISTRACIÓN                                |                                                                                                    | SALIR            |
| Usuarios 🛗 Cuentas Propias                 | ペ Otras Cuentas (terceros) (                       | Pendientes de Autorización                                                                    | Chequeras                                  | O Notificaciones Banamex                           | Convertidor                                                                                                    |                  |
| Otras Cuentas                              |                                                    |                                                                                               |                                            |                                                    |                                                                                                    |                  |
| Alta de Cuentas                            | Administración de cuer                             | itas                                                                                          |                                            |                                                    |                                                                                                    |                  |
| Administración de Cuentas                  | 😑 Búsqueda específic                               | a                                                                                             |                                            |                                                    |                                                                                                    |                  |
| Descarga por solicitud                     | Para realizar una búsqu<br>Para realizar una actua | ieda específica seleccione el tipo de cue<br>lización de cuentas de terceros dé clic <u>a</u> | nta o escriba los datos necesarios<br>quí. | y dé clic en "Buscar".                             |                                                                                                    |                  |
| Consulta masiva                            | Tipo de cuenta<br>Cheques                          |                                                                                               |                                            |                                                    |                                                                                                    |                  |
|                                            | Sucursal                                           | Número de la cuenta                                                                           |                                            |                                                    |                                                                                                    |                  |
| Demo                                       | 004                                                | 1234567980                                                                                    |                                            |                                                    |                                                                                                    | Buscar           |
| BancaNet                                   |                                                    |                                                                                               |                                            |                                                    |                                                                                                    |                  |
| Empresarial                                | Información detallad                               | a de la cuenta                                                                                |                                            |                                                    | Modificar cue                                                                                                    | nta Borrar cuent |
| ¿Qué desea hacer?                          | Tipo de cuenta                                     |                                                                                               |                                            | Cheques                                            |                                                                                                    |                  |
|                                            | Banco                                              |                                                                                               |                                            | BANAMEX/CITI                                       |                                                                                                    |                  |
| <u>Ver resumen de transferencias y</u>     | Número de sucursal                                 |                                                                                               |                                            | 0004                                               |                                                                                                    |                  |
| pagos                                      | Número de cuenta                                   |                                                                                               |                                            | 1234567                                            |                                                                                                    |                  |
| <ul> <li>Dar de alta una cuenta</li> </ul> | Moneda                                             |                                                                                               |                                            | MXN                                                |                                                                                                    |                  |
|                                            | Nombre del beneficiario                            |                                                                                               |                                            | Mónica Ortiz Juárez                                |                                                                                                    |                  |
|                                            | Alias de la cuenta                                 |                                                                                               |                                            | 12345678901234567890                               |                                                                                                    |                  |
|                                            | Importe máximo                                     |                                                                                               |                                            | 100,000.00                                         |                                                                                                    |                  |
|                                            | Período de importe máxi                            | mo                                                                                            |                                            | Diario                                             |                                                                                                    |                  |
|                                            | Correo electrónico                                 |                                                                                               |                                            | carlosg@gmail.com                                  |                                                                                                    |                  |
|                                            | Número de celular                                  |                                                                                               |                                            | 5454121212                                         |                                                                                                    |                  |
|                                            |                                                    |                                                                                               |                                            |                                                    |                                                                                                    |                  |
|                                            | « Regresar                                         |                                                                                               |                                            |                                                    |                                                                                                    |                  |

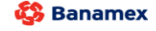

D.R. @ Copyright 2009, Derechos Reservados. Banco Nacional de México, S.A., integrante de Grupo Financiero Banamex. Isabel la Católica 44. Centro Histórico. Del. Cuauhtémoc. C.P. 06000, México, Distrito Federal, México

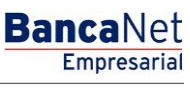

Página 1001

### » Pantalla de Modificación de cuentas - Confirmación

### ¿Qué encuentro en esta página?

En esta página puede confirmar las modificaciones que realizó a la información de su cuenta.

### ¿Cómo puedo obtener los datos que me interesan?

La página está compuesta por las siguientes secciones:

### 1. Información de cuentas

Muestra la información general de la cuenta, la cual puede variar dependiendo del tipo de cuenta.

### 2. Datos de la modificación

Muestra la información que modificó en la pantalla anterior, la cual puede variar dependiendo del tipo de cuenta.

Al hacer clic en el botón "Regresar", aparecerá la pantalla anterior de Modificación de datos de la cuenta.

Al hacer clic en el botón "Aceptar", aparecerá una ventana solicitándole que registre su Challenge para aplicar la operación.

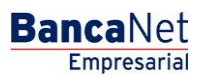

| ILTAS TRANSFERENCIAS Y P                                                                                                    | AGOS IMPUESTOS Y CON                                                                                                    | NTRIBUCIONES COBRANZA                                                                                                    | INVERSIONES SERVICIOS ADICIONALES                                                                                                    | ADMINISTRACIÓN                                                                                                    | SALIR                |
|----------------------------------------------------------------------------------------------------|----------------------------------------------------------------------------------------------------|----------------------------------------------------------------------------------------------------|----------------------------------------------------------------------------------------------------|----------------------------------------------------------------------------------------------------|----------------------|
| suarios 🔂 Cuentas Propias                                                                                                    | X Otras Cuentas (terceros)                                                                                                    | Pendientes de Autorización                                                                                                    | 🖅 Chequeras 🎇 Configuración 🔔                                                                                                    | Notificaciones Banamex 🗊 Convertidor                                                                                                    |                      |
| tras Cuentas                                                                                                    |                                                                                                    |                                                                                                    |                                                                                                    | -                                                                                                    |                      |
| Alta de Cuentas                                                                                                    | Administración de cu<br>Confirme los datos de la mod                                                                                                    | uentas<br>líficación para su aplicación.                                                                                                    |                                                                                                    |                                                                                                    |                      |
| Administración de Cuentas                                                                                                    |                                                                                                    |                                                                                                    |                                                                                                    |                                                                                                    |                      |
| Doscarga nor solicitud                                                                                                    | Información<br>de cuentas                                                                                                    |                                                                                                    | Tipo de cuenta                                                                                                    | Cheques                                                                                                    |                      |
| Jesearga por senanaa                                                                                                    |                                                                                                    |                                                                                                    | Banco                                                                                                    | Banamex                                                                                                    |                      |
| Consulta masiva                                                                                                    |                                                                                                    |                                                                                                    | Número de cuenta                                                                                                    | 12345                                                                                                    |                      |
|                                                                                                    |                                                                                                    |                                                                                                    | Moneda                                                                                                    | MXN                                                                                                    |                      |
| Demo<br>BancaNet                                                                                                    |                                                                                                    |                                                                                                    | Nombre del beneficiario                                                                                                    | Mónica Ortiz Juárez                                                                                                    |                      |
| Empresarial                                                                                                    |                                                                                                    |                                                                                                    |                                                                                                    |                                                                                                    |                      |
|                                                                                                    | Datos de la                                                                                                    |                                                                                                    | Allee de la cuanta                                                                                                    | 12345678901234567890                                                                                                    |                      |
| Qué desea hacer?                                                                                                    | modificación                                                                                                    |                                                                                                    | Alias de la cuenta<br>Importe máximo                                                                                                    | 12345076501234507650                                                                                                    |                      |
|                                                                                                    |                                                                                                    |                                                                                                    | Período de importe máximo                                                                                                    | Diario                                                                                                    |                      |
| (er resumen de transferencias y<br>ados                                                                                                    |                                                                                                    |                                                                                                    | Correo electrónico                                                                                                    | carlosg@gmail.com                                                                                                    |                      |
| and a star and a starte                                                                                                    |                                                                                                    |                                                                                                    | Número de celular                                                                                                    | 5454121212                                                                                                    |                      |
| ar de alta una cuenta                                                                                                    |                                                                                                    |                                                                                                    | Telefonía                                                                                                    | Telcel                                                                                                    |                      |
| Banamex D.R.<br>IncaNet                                                                                                    | S18V<br>@ Copyright 2009, Derecho<br>el la Católica 44. Centro Hist                                                                                                    | os Reservados. Banco Nacional d<br>Iórico. Del. Cuauhtémoc. C.P. 060                                                                                                    | le México, S.A., integrante de Grupo Financie<br>000, México, Distrito Federal, México                                                                                                    | aro Banamex.<br>Javier Álvarez   Empresa Demo S.A. de C.V.                                                                                                    | <u></u>              |
| EXT01-ND001-LACINTGTDUA<br>Banamex D.R.<br>IncaNet<br>Empresarial                                                                                                    | S18∨<br>@ Copyright 2009, Derecho<br>el la Católica 44. Centro Hist                                                                                                    | os Reservados. Banco Nacional d<br>tórico. Del. Cuauhtémoc. C.P. 060                                                                                                    | le México, S.A., integrante de Grupo Financie<br>000, México, Distrito Federal, México<br>Martes 07 de Julio de 20                                                                                                    | ero Banamex.<br>Javier Álvarez   Empresa Demo S.A. de C.V.<br>javieral/varez@empresademo.com.mx   55.55.1111.0000   <u>Actualem</u><br>115, 12:00 Centro de México   Ultimo acceso por BancaNet: 20/12/15 a las 01:30.54                                                                                                    | <u></u>              |
| EXTO1-ND001-LACINTGTDUA<br>Banamex D.R.<br>IncaNet<br>Empresarial                                                                                                    | S18V<br>@ Copyright 2009, Derecho<br>el la Católica 44. Centro Hist<br>AGOS IMPUESTOS Y CON                                                                                                    | DS Reservados. Banco Nacional d<br>tórico. Del. Cuauhtémoc. C.P. 060<br>VITRIBUCIONES COBRANZA                                                                                                    | te México, S.A., integrante de Grupo Financia<br>000, México, Distrito Federal, México<br>Martes 07 de Julio de 20<br>INVERSIONES SERVICIOS ADICIONALES                                                                                                    | aro Banamex.<br>Javier Álvarez   Empresa Demo S.A. de C.V.<br>jsviersilvarez@empresademo.com.m.   55.55.1111.0000   <u>Astanikar</u><br>15, 12.00 Centro de México   Utimo acceso por Bancalvet 20/12/15 a las 01:00.54<br>A <i>DMINISTRACIÓN</i>                                                                                                    | A A SALIR            |
| EXTO1-NED001-LACINTGTEUA4<br>Banamex D.R.<br>IncaNet<br>Empresarial<br>LTAS TRANSFERENCIAS Y P<br>unitos Cuentas Propias                                                                                                    | 818V<br>@ Copyright 2009, Derecho<br>el la Catòlica 44. Centro Hist<br>AGOS IMPUESTOS Y CON<br>R Otms Cuentas (tercero)                                                                                                    | NR Reservados, Banco Nacional d<br>tórico: Del. Cuauhtémoc. C.P. 060<br>NTRIBUCIONES COBRANZA                                                                                                    | te México, S.A., integrante de Grupo Financia<br>200, México, Distrito Federal, México<br>Martes 07 de Julio de 20<br>INVERSIONES SERVICIOS ADICIONALES<br>Chequens 🎇 Configuración 🗘                                                                                                    | ero Banamex.<br>Javier Álvarez   Empresa Demo S.A. de C.V.<br>javieralvarez@empresademo.com.mx   55:55:1111.0000   <u>Actualizar</u><br>315, 12:00 Centro de México   Ultimo acceso por BancaNet: 20/12/15 a las 01:30:54<br>ADMINISTRACIÓN<br>Notificaciones Banamex                                                                                                    | SALR                 |
| EXTO1-ND001-LACINTGTDUA<br>Banamex D.R.<br>IncaNet<br>Empresarial<br>LTAS TRANSFERENCIAS Y.P.<br>unito Cuentas Propies<br>.ras Cuentas                                                                                                    | S15∨<br>@ Copyright 2009, Derecho<br>el la Catòlica 44. Centro Hist<br>MGOS IMPUESTOS Y CON<br>MGOS Otmas Cuentas (terceros)                                                                                                    | NTRIBUCIONES COBRANZA                                                                                                    | le México, S.A., integrante de Grupo Financie<br>200, México, Distrito Federal, México<br>Martes 07 de Julio de 20<br>INVERSIONES SERVICIOS ADICIONALES<br>Chequenss 🏵 Configuración 💭                                                                                                    | aro Banamex.<br>Javier Álvarez   Empresa Demo S.A. de C.V.<br>piveralvarez@empresademo com mx   55:55:1111.0000   <u>Actualizar</u><br>15: 12:00 Centro de Mexico   Utamo acceso por Bancalvet: 20/12/15 a las 01:30:54<br>ADMINISTRACIÓN<br>Notificaciones Banamex Convertidor                                                                                                    | SALIR                |
| EXTO1-ND001-LACINTGTDUAL<br>Banamex DR<br>IncaNet<br>Empresarial<br>LTAS TRANSFERENCIASY P<br>Number Control Propies<br>Tras Cuentas<br>LTAS Cuentas                                                                                                    | Continue los delos de la mo                                                                                                    | SReservados, Banco Nacional d<br>tórico. Del. Cuaunitémoc. C.P. 060<br>NTRIBUCIONES COBRANZA<br>Pendientes de Autotzación<br>Clave dinámica<br>Encienda su Netkoy, Acche su Pf<br>***********************************                                                                                                    | te México, S.A., Integrante de Grupo Financia<br>200, México, Distrito Federal, México<br>Martes 07 de Julio de 20<br>INVERSIONES SERVICIOS ADICIONALES<br>Configuración Que<br>Chequema Configuración Que<br>Presione ENT,<br>deberá digitar o<br>Mexico Ia palabra<br>Mexico Ia palabra                                                                                                    | aro Banamex.  Javier Álvarez   Empresa Demo S.A. de C.V. [svieralvarez@empresademo com mx   55 55 1111 0000   Actualizar 015, 12.00 Centro de México   Utimo acceso por Bancalvet. 2012/15 a las 01:30.54  ADMINISTRACIÓN NOtificaciones Banamex   Convertidor  Su NetKey generará una clave dinámica que en el a guiente campo                                                                                                    | SALIR                |
| Attri-ND001-LACINTGTDUA<br>Banamex D.R.<br>IncaNett<br>Empresarial<br>LTAS TRANSFERENCIAS Y P<br>Unito C Cuentas Propies<br>Inta Cuentas<br>Via de Cuentas<br>Administración de Cuentas                                                                                                    | S15V @ Copyright 2009, Derecho el la Católica 44. Centro Hist AGOS IMPUESTOS Y CON % Otras Duentas (terceros) Administración de c Confirme los datos de la mo Información                                                                    | ARRESERVADOS. BANCO NACIONAL<br>IÓRICO. Del. Cuaunitémoc. C.P. 060<br>ATRIBUCIONES COBRANZA<br>MINISUCIONES COBRANZA<br>Pendientes de Autotzación<br>Clave dinámica<br>Encienda su NetKey, teche su PI<br><sup>14</sup> OST?* digle el número °9. Al<br><sup>14</sup> OST?* digle el número °9. Al                                                                                                    | le México, S.A., Integrante de Grupo Financia<br>000, México, Distrito Federal, México<br>Martes 07 de Julio de 20<br>INVERSIONES SERVICIOS ADICIONALES<br>Configuración<br>Chequenas Configuración<br>Ny al desplegarse la palabra<br>aparecer la palabra<br>etitev la siguiente clave:<br>Ten ENT,                                                                                                    | aro Banamex.                                                                                                    | SALIR                |
| Antinistración de Cuentas<br>Ata de Cuentas<br>Ata de Cuentas<br>Ata de Cuentas<br>Ata de Cuentas<br>Ata de Cuentas                                                                                                    | 815∨<br>@ Copyright 2009, Derecho<br>el la Católica 44. Centro Hist<br>AGOS IMPUESTOS Y CON<br>AGMINISTRACIÓN de la mo<br>Administración de c<br>Confirme los datos de la mo<br>Información<br>de Cuentas                                    | Attribuciones Cobranza  Attribuciones Cobranza  Attribuciones Cobranza  Pendientes de Autotzación  Clave dinámica  Encienda su NetKey, teclee su Pi  **OST? digte el numero **, A el  **OHALLNG? introduze a en su M  CHALLNG: 240011                                                                                                    | te México, S.A., Integrante de Grupo Financia<br>000, México, Distrito Federal, México<br>Martes 07 de Julio de 20<br>INVERSIONES SERVICIOS ADICIONALES<br>Configuración Que<br>INV, al desplegarse la palabra<br>aparecer la palabra<br>etrey la siguiente clave:<br>1985                                                                                                    | In the second second se | SALIR                |
| AND 1- NDOO1-LACINTGTDUA<br>Banamex DR<br>IncaNett<br>Empresarial<br>LTAS TRANSFERENCIAS YP<br>Unito C Cuentas Propies<br>Intas Cuentas<br>Na de Cuentas<br>Administración de Cuentas<br>Descarga por solicitud<br>Consulta masiva                                                                                                    | SISV @ Copyright 2009, Derecho el la Católica 44. Centro Hist MGOS IMPUESTOS Y CON % Otms Cuentas (breenos) Administración de c Confirme los datos de la mo Información de cuentas                                                           | ATTRIBUCIONES COBRANZA                                                                                                    | te México, S.A., Integrante de Grupo Financia<br>000, México, Distrito Federal, México<br>Martes 07 de Julio de 20<br>INVERSIONES SERVICIOS ADICIONALES<br>Configuración Que<br>Presione ENT.<br>deberá digitar e<br>1985                                                                                                    | aro Banamex.                                                                                                    | SALIR                |
| EXTOL-NODON-LACINTGTUAL<br>Banamex DR<br>IncaNet<br>Empresarial<br>LTAS TRANSFERENCIAS Y P<br>ULTAS TRANSFERENCIAS Y P<br>ULTAS CLIENTAS Propies<br>LTAS CLIENTAS<br>Atla de Cuentas<br>Atla de Cuentas<br>Atla de Cuentas<br>Descarga por solicitud<br>Densulta masiva                                                                                                    | SISV  @ Copyright 2009, Derecho el la Católica 44. Centro Hist  MGOS  IMPUESTOS Y CON  Coms Guentas (becenos)  Administración de c Contirme los datos de la mo  Información de cuentas                                                       | ARRESERVADOS. BANCO NACIONAL<br>IÓRICO. Del. Cuaunitémoc. C.P. 060<br>ATTRIBUCIONES COBRANZA<br>MINISUCIONES COBRANZA<br>Pendientes de Autotzación<br>Clave dinámica<br>Encienda su NetKey, teche su PI<br><sup>14</sup> OST7º digite el número <sup>10</sup> , Al<br><sup>14</sup> OST7º digite el número <sup>10</sup> , Al<br><sup>14</sup> OST7º digite el número <sup>10</sup> , Al                                                                                                    | le México S.A., Integrante de Grupo Financia<br>000, México, Distrito Federal, México<br>Martes 07 de Julio de 20<br>INVERSIONES SERVICIOS ADICIONALES<br>Configuración Q<br>N: al desplegarse la palabra<br>aparecer la palabra<br>etitev la siguiente clave:<br>1985                                                                                                    | Su NetKey generară ura c tave dinâmic a que en el siguiențe campo                                                                                                    | SALIR<br>SALIR       |
| EXTON-NEDGON-LACINITISTICUAS<br>Banamex D.R.<br>Banamex D.R.<br>Ba | © Copyright 2009, Derecho<br>el la Católica 44. Centro Hist<br>AGOS IMPUESTOS Y CON<br>À Otras Cuentas (terceros)<br>Administración de c<br>Confirme los datos de la mo<br>Información<br>de cuentas                                         | ATTRIBUCIONES COBRANZA                                                                                                    | te México, S.A., Integrante de Grupo Financia<br>000, México, Distrito Federal, México<br>Martes 07 de Julio de 20<br>INVERSIONES SERVICIOS ADICIONALES<br>Configuración C<br>Presione ENT,<br>debré digitar e<br>debré la splathra<br>effery la siguiente clave:<br>1985                                                                                                    | aro Banamex.                                                                                                    | SALIR                |
| Antiparticiparticiparti                                                                                                    | © Copyright 2009, Derecho<br>el la Católica 44. Centro Hist<br>AGOS IMPUESTOS Y CON<br>Otras Cuentas (terceros)<br>Administración de c<br>Confirme los datos de la mo<br>Información<br>de cuentas                                           | ATTRIBUCIONES COBRANZA                                                                                                    | te México, S.A., Integrante de Grupo Financia<br>2000, México, Distrito Federal, México<br>Martes 07 de Julio de 20<br>INVERSIONES SERVICIOS ADICIONALES<br>Configuración Que<br>INVERSIONES SERVICIOS ADICIONALES<br>Configuración Que<br>N; al desplegarse la palabra<br>aparecer la palabra<br>aparecer la palabra<br>eticey la siguiente clave:<br>1985                                                                                                    | In the second second s  | SALIR                |
| Anter a consulta masiva                                                                                                    | Confirme los datos de la ro<br>Administración de c<br>Confirme los datos de la mo<br>Información<br>de cuentas                                                                                                    | ATTRIBUCIONES COBRANZA                                                                                                    | te México, S.A., Integrante de Grupo Financia<br>2000, México, Distrito Federal, México<br>Martes 07 de Julio de 20<br>INVERSIONES SERVICIOS ADICIONALES<br>Chequens Configuración C<br>N; al desplegarse la palabra<br>aparecer la palabra<br>aparecer la palabra<br>eticy la siguiente clave:<br>1985                                                                                                    | Su NetKey generară una clave dinâmica que en el siguieria campo                                                                                                    | SALIR<br>SALIR       |
| EXTON-NEDGON-LACINITOTULAR<br>Banamex D.R.<br>Empresarial<br>LIAS TRANSFERENCIASY P<br>Number 2015 Construction of the Construction<br>Consulta masiva<br>Descarga por solicitud<br>Consulta masiva                                                                                                    | SISV  Copyright 2009, Derecho el la Catòlica 44. Centro Hist  AGOS IMPUESTOS Y CON  Commo Cuentas (terceno)  Administración de c Confirme los datos de la mo Información de cuentas  Datos de la Datos de la Datos de la                     | ATTRIBUCIONES COBRANZA                                                                                                    | te México, S.A., Integrante de Grupo Financia<br>2000, México, Distrito Federal, México<br>Martes 07 de Julio de 20<br>INVERSIONES - SERVICIOS ADICIONALES<br>Chequens Configuración C<br>N. al desplegarse la palabra<br>aparecer la palabra<br>eticor la siguiente clave:<br>1985                                                                                                    | Su NetKey generará una clave dinámica que n el algüente campo L2945678601234567860 L2945678601234567860                                                                                                    | SALIR<br>SALIR       |
| Administración de Cuentas<br>Descarga por solicitud<br>Descarga por solicitud<br>Des                                                                                                    | SISV  Copyright 2009, Derecho el la Catòlica 44. Centro Hist  AGOS IMPUESTOS Y CON  Comus Cuentas (encerco)  Administración de c Confirme los datos de la mo Información de cuentas  Datos de la modificación                                | ATRIBUCIONES COBRANZA                                                                                                    | te México, S.A., Integrante de Grupo Financia<br>200, México, Distrito Federal, México<br>Martes 07 de Julio de 20<br>INVERSIONES SERVICIOS ADICIONALES<br>INVERSIONES SERVICIOS ADICIONALES<br>INVERSIONES SERVICIOS ADICIONALES<br>INV. al desplegarse la palabra<br>eticey la siguente clave:<br>1985                                                                                                    | aro Banamex.                                                                                                    | SALIR                |
| Antiparticiparticiparti                                                                                                    | SISV  Copyright 2009, Derecho el la Católica 44. Centro Hist  AGOS IMPUESTOS Y CON  Confirme los datos de la mo Información Confirme los datos de la mo Información Datos de la modificación                                                 | ARRESERVADOS. Banco Nacional d<br>MIRIBUCIONES COBRANZA<br>MIRIBUCIONES COBRANZA                                                                                                    | te México, S.A., integrante de Grupo Financia<br>000, México, Distrito Federal, México<br>Martes 07 de Julio de 20<br>INVERSIONES SERVICIOS ADICIONALES<br>INVERSIONES SERVICIOS ADICIONALES<br>INVERSIONES SERVICIOS ADICIONALES<br>(INVERSIONES SERVICIOS ADICIONALES<br>(INVERSIONES SERVICIOS ADICIN | aro Banamex.                                                                                                    |                      |
| Arton-NDOON-LACINTGTDUAY Banamex DR Called Control Control Con                                                                                                    | SISV  Copyright 2009, Derecho el la Católica 44. Centro Hist  AGOS IMPUESTOS Y CON  Confirme los datos de la mo Información de c Información Datos de la modificación                                                                        | ATRIBUCIONES COBRANZA                                                                                                    | te México, S.A., Integrante de Grupo Financia<br>2000, México, Distrito Federal, México<br>Martes 07 de Julio de 20<br>INVERSIONES SERVICIOS ADICIONALES<br>Configuración ()<br>Tessione Servicios ADICIONALES<br>()<br>Chequens ()<br>Configuración ()<br>Presione ENT.<br>deberá digitar de<br>etitica la guiente clave:<br>1985<br>Alias de la cuenta<br>Importe máximo<br>Período de importe máximo<br>Correo electrónico                                                                                                    | aro Banamex.                                                                                                    |                      |
| EXTON-NEDGON-LACINITISTICALA<br>Banamex D.R.<br>Banamex D.R.<br>Banamex D.R.<br>Banamex D.R.<br>Banamex D.R.<br>Banamex D. Banamex D.<br>Banamex D. Banamex D.<br>Banamex D.<br>Banamex D. Banamex D.<br>Due desea hacer?<br>Extramende transferences y<br>aveza                                                                                                    | SIBV  @ Copyright 2009, Derecho el la Católica 44. Centro Hist  AGOS IMPUESTOS Y CON  A Cons Cuentas (enceros)  Administración de c Confrme los datos de la mo Información de cuentas  Datos de la modificación                              | ARRESERVADOS. BANCO NACIONAL DA<br>IÓRICO. Del. Cuaunitémoc. C.P. 000<br>ATRIBUCIONES COBRANZA<br>Pendientes de Autotzación<br>Clave dinámica<br>Encienda su NetKey, teche su PI<br><sup>14</sup> OST7º digite el número <sup>10</sup> , Al<br><sup>14</sup> OST7º digite el número <sup>10</sup> , Al<br><sup>15</sup> OST7º digite el número <sup>10</sup> , Al<br><sup>15</sup> OST7º digite el número <sup>10</sup> , Al<br><sup>16</sup> OST7º digite el número <sup>10</sup> , Al<br><sup>16</sup> OST7º digite el número <sup>10</sup> , Al<br><sup>16</sup> OST7º digite el número <sup>10</sup> , Al<br><sup>16</sup> OST7º digite el número <sup>10</sup> , Al<br><sup>16</sup> OST7º digite el número <sup>10</sup> , Al<br><sup>16</sup> OST7º digite el número <sup>10</sup> , Al<br><sup>16</sup> OST7º digite el número <sup>10</sup> , Al<br><sup>16</sup> OST7º digite el número <sup>10</sup> , Al<br><sup>16</sup> OST7º digite el número <sup>10</sup> , Al<br><sup>16</sup> OST7º digite el número <sup>10</sup> , Al<br><sup>16</sup> OST7º digite el número <sup>10</sup> , Al<br><sup>16</sup> OST7º digite el número <sup>10</sup> , Al<br><sup>16</sup> OST7º digite el número <sup>10</sup> , Al<br><sup>16</sup> OST7º digite el número <sup>10</sup> OST7º digite el número <sup>10</sup> OST7º digite el número <sup>10</sup> OST7º digite el número <sup>10</sup> OST7º digite el número <sup>10</sup> OST7º digite el número <sup>10</sup> OST7º digite el número <sup>10</sup> OST7º digite el número <sup>10</sup> OST7º digite el número <sup>10</sup> OST7° digite el número <sup>10</sup> OST7º digite el número <sup>10</sup> OST7º digite el número <sup>10</sup> OST7° digite el número <sup>10</sup> OST7° digite el número <sup>10</sup> OST7° digite el número <sup>10</sup> OST7° digite el número <sup>10</sup> OST7° digite el número <sup>10</sup> OST7° digite el número <sup>10</sup> OST7° digite el número <sup>10</sup> OST7° digite el número <sup>10</sup> OST7° digite el número <sup>10</sup> OST7° digite el número <sup>10</sup> OST7° digite el número <sup>10</sup> OST7° digite el número <sup>10</sup> OST7° digite el número <sup>10</sup> OST7° digite | te México S.A., integrante de Grupo Financia<br>2000, México, Distrito Federal, México<br>Martes 07 de Julio de 20<br>INVERSIONES SERVICIOS ADICIONALES<br>Chequens & Configuración (CON<br>Presione ENT,<br>deberá digitar e<br>effere la siguiente clave:<br>1985<br>Alias de la cuenta<br>Importe máximo<br>Periodo de importe máximo<br>Correo electrónico<br>Nimero de celular                                                                                                    | Su NetKey generară una clave dinâmica que en el siguierte campo  Su NetKey generară una clave dinâmica que en el siguierte campo  Contentidor  Su NetKey generară una clave dinâmica que en el siguierte campo  Contentidor  Su NetKey generară una clave dinâmica que en el siguierte campo  Su NetKey generară una clave dinâmica que en el siguierte campo  Su NetKey generară dină campo  Su NetKey generară una clave dinâmica que en el siguierte campo  Su NetKey generară dină campo  Su NetKey generară dină dină campo  Su NetKey generară dină dină dină dină dină dină dină din                                                                                                    |                      |
| EXTON-NEDGON-LACINITISTICUAR<br>Banamex D.R.<br>Empresarial D.R.<br>IncaNet<br>Empresarial C.<br>Intas TRANSFERENCIASY P<br>CLAS TRANSFERENCIASY P<br>CLAS TRANSFERENCIASY P<br>CLAS TRANSFERENCIASY P<br>CLAS TRANSFERENCIASY P<br>CLAS TRANSFERENCIASY P<br>CLAS TRANSFERENCIASY P<br>CLASS TRANSFERENCIASY P<br>CLASS TRANSFERENCIASY P<br>TRANSFERENCIASY P<br>TR                                                                                                    | 815V @ Copyright 2009, Derecho el la Católica 44. Centro Hist AGOS IMPUESTOS Y CON  AGON IMPUESTOS Y CON  AGON IMPUESTOS Y CON  AGON IMPUESTOS Y CON  AGON IMPUESTOS Y CON  AGON IMPUESTOS Y CON  AGON IMPUESTOS Y CON  Datos datos de la mo | ATTRIBUCIONES COBRANZA                                                                                                    | te México S.A., Integrante de Grupo Financia<br>2000, México, Distrito Federal, México<br>Martes 07 de Julio de 20<br>INMERSIONES SERVICIOS ADICIONALES<br>INMERSIONES SERVICIOS ADICIONALES<br>INMERSIONES SERVICIOS ADICIONALES<br>INMERSIONES Configuración (CON<br>Addessional de la cuenta<br>Insparecer la polabra<br>etifica la cuenta<br>Importe máximo<br>Periódo de importe máximo<br>Correo electrónico<br>Nimero de celular<br>Telefonía                                                                                                    | Su NetKey generari una clave dinámica que en el siguiente campo  Su NetKey generari una clave dinámica que en el siguiente campo  Continuar  Su NetKey generari una clave dinámica que en el siguiente campo  La La La La La La La La La La La La La L                                                                                                    |                      |
| EXTON-NEDOON-LACINTGTTUALA<br>Banamex D.R.<br>Empresarial D.R.<br>Empresarial C.C.<br>ETAS TRANSFERENCIASY P<br>UNICE C.C.<br>ETAS CLIENTAS<br>AUTA de Clientas<br>CLIENTAS CLIENTAS<br>AUTA de Clientas<br>Auta de Clientas<br>Caración de Clientas<br>Descarga por solicitud<br>Consulta masiva<br>Descarga por solicitud<br>Consulta masiva<br>Descarga por solicitud<br>Consulta masiva<br>Descarga por solicitud<br>Consulta masiva<br>Descarga por solicitud<br>Consulta masiva<br>Descarga por solicitud<br>Consulta masiva<br>Descarga por solicitud<br>Consulta masiva                                                                                                    | SISV  Copyright 2009, Derecho el la Católica 44. Centro Hist  AGOS IMPUESTOS Y CON  Confirme los datos de la mo  Información de cuentas  Datos de la modificación                                                                            | ATTRIBUCIONES COBRANZA                                                                                                    | te México S.A., Integrante de Grupo Financia<br>2000, México, Distrito Federal, México<br>Martes 07 de Julio de 20<br>INVERSIONES SERVICIOS ADICIONALES<br>INVERSIONES SERVICIOS ADICIONALES<br>INVERSIONES SERVICIOS ADICIONALES<br>INV. al desplegarse la palabra<br>apprecer la palabra<br>defer la squante clave:<br>1985<br>Altas de la cuenta<br>Importe máximo<br>Periodo de importe máximo<br>Correo electrónico<br>Nimero de celular<br>Telefonia                                                                                                    | Continuar                                                                                                    |                      |
| EXTON-NEDGON-LACINITISTICUAS<br>Banamex DR.<br>Empresarial DR.<br>Empresarial Cuentas<br>Cuentas Cuentas<br>Atta de Cuentas<br>Atta de Cuentas<br>Atta de Cuentas<br>Atta de Cuentas<br>Cuentas Administración de Cuentas<br>Descarga por solicitud<br>Consulta masiva<br>Dermo<br>BancaNet<br>Empresarial<br>Dué desea hacer?<br>er resumen de transferencies y<br>atta atta una cuenta                                                                                                    | SISV  @ Copyright 2009, Derecho el la Católica 44. Centro Hist  AGOS IMPUESTOS Y CON  % Other Cuentas (tenceros)  Administración de c Confirme los datos de la mo Información de cuentas  Datos de la modificación  Regresar                 | ATTRIBUCIONES COBRANZA  ATTRIBUCIONES COBRANZA  C Clave dinámica  Encienda su NetKey, tecles su Pil<br>"OFHALLING: 244011  Cancelar                                                                                                    | te Móxico, S.A., Integrante de Grupo Financia<br>2000, México, Distrito Federal, México<br>Martes 07 de Julio de 20<br>INVERSIONES SERVICIOS ADICIONALES<br>Chequens & Configuración (CON<br>aparecer la palabra<br>aparecer la palabra<br>aparecer la palabra<br>deber dígitar e<br>otropia siguiente clave:<br>1985<br>Allas de la cuenta<br>Importe máximo<br>Periodo de importe máximo<br>Correo electrónico<br>Nimero de celular<br>Telefonia                                                                                                    | Continuar                                                                                                    | Continua<br>Continua |

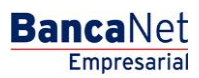

Página 1003

|                                                               |                                                  | Martes 07 de Julio de 2015, 12:00 Centro de Méxi        | co   Último acceso por BancaNet: 20/12/15 a las 01:30:54 | <u> </u> |
|---------------------------------------------------------------|--------------------------------------------------|---------------------------------------------------------|----------------------------------------------------------|----------|
| CONSULTAS TRANSFERENCIAS Y PAG                                | OS IMPUESTOS Y CONTRIBUCIONES COBRANZA           | NVERSIONES SERVICIOS ADICIONALES ADMINISTRACIÓN         |                                                          | SALIR    |
| 🖒 Usuarios 🔂 Cuentas Propias 🗳                                | Coras Cuentas (terceros) Pendientes de Autorizad | ón 🔚 Chequeras 🎇 Configuración 🔔 Notificaciones Banamex | Convertidor                                              |          |
| Otras Cuentas                                                 |                                                  |                                                         |                                                          | 80       |
| Alta de Cuentas                                               | Administración de cuentas                        |                                                         |                                                          |          |
| Administración de Cuentas                                     | Su modificación ha sido aplicada con número de   | e autorización 123546.                                  |                                                          |          |
| Descarga por solicitud                                        |                                                  |                                                         |                                                          |          |
| Consulta masiva                                               | Autorizadores                                    | Usuario 13                                              | Mónica Ortiz Juárez                                      |          |
| Demo                                                          |                                                  |                                                         |                                                          |          |
| BancaNet                                                      | Información                                      | Sucursal                                                | 0004                                                     |          |
| Empresarial                                                   | ue cuentas                                       | Cuenta                                                  | 12345                                                    |          |
|                                                               |                                                  | Moneda                                                  | MXN                                                      |          |
| 2 Qué desea hacer?                                            |                                                  | Importe máximo                                          | 100,000.00                                               |          |
| 0                                                             |                                                  | Periodo                                                 | Diario                                                   |          |
| <ul> <li>Ver resumen de transferencias y<br/>pagos</li> </ul> |                                                  | Nombre del Beneficiario                                 | Mónica Ortiz Juárez                                      |          |
| Dar de alta una cuenta                                        |                                                  |                                                         |                                                          |          |
|                                                               | Datos de la<br>modificación                      | Banco                                                   | BANAMEX/CITI                                             |          |
|                                                               | mouncación                                       | Alias                                                   | 12345678901234567890                                     |          |
|                                                               |                                                  | Correo electrónico                                      | carlosg@gmail.com                                        |          |
|                                                               |                                                  | Número de celular                                       | 5454121212                                               |          |
|                                                               |                                                  | Telefonía                                               | TELCEL                                                   |          |

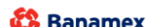

Banamex D.R. @ Copyright 2009, Derechos Reservados. Banco Nacional de México, S.A., Integrante de Grupo Financiero Banamex. Isabel la Católica 44. Centro Histórico. Del. Cuauhtémoc. C.P. 06000, México, Distrito Federal, México

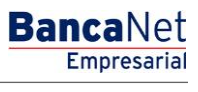

Página 1004

### » Pantalla de Modificación de cuentas - Aplicación

### ¿Qué encuentro en esta página?

En esta página puede ver la aplicación y el número de autorización de la modificación de los datos de su cuenta.

### ¿Cómo puedo obtener los datos que me interesan?

La página está compuesta por las siguientes secciones:

### 1. Capturista

Muestra al usuario que registró la información, pero no tiene facultades para aplicar la operación.

### 2. Autorizadores

Muestra a los usuarios que autorizaron la modificación de la información de la cuenta.

#### 3. Información de cuentas

Muestra la información general de la cuenta, la cual puede variar dependiendo del tipo de cuenta.

#### 4. Datos de la modificación

Esta sección muestra la información que modificó en la pantalla anterior, la cual puede variar dependiendo del tipo de cuenta.

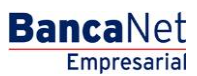

Página 1005

| BancaNet<br>Empresarial                                              |                                             | Martes 07 de Julio de 201                       | Javier Álvarez   Empresa Demo S.A. de C.V.<br>javieralvarez@empresademo.com.mx   55.55.1111.0000   <u>Actualizar</u><br>5, 12:00 Centro de México   Último acceso por BancaNet: 20/12/15 a las 01:30:54 | ▲ 🜲 🖾 🌣 |
|----------------------------------------------------------------------|---------------------------------------------|-------------------------------------------------|----------------------------------------------------------------------------------------------------|---------|
| CONSULTAS TRANSFERENCIAS Y P                                         | AGOS IMPUESTOS Y CONTRIBUCIONES             | COBRANZA INVERSIONES SERVICIOS ADICIONALES      | ADMINISTRACIÓN                                                                                                    | SALIR   |
| 💍 Usuarios 🔂 Cuentas Propias                                         | R Otras Cuentas (terceros) Otras Pendientes | de Autorización 🖅 Chequeras 🎊 Configuración 🔶 I | Notificaciones Banamex                                                                                                    |         |
| Otras Cuentas                                                        |                                             |                                                 |                                                                                                    | 80      |
| Alta de Cuentas                                                      | Administración de cuentas                   |                                                 |                                                                                                    |         |
| Administración de Cuentas                                            | Su modificación ha sido aplicada con        | número de autorización 123546.                  |                                                                                                    |         |
| Descarga por solicitud                                               |                                             |                                                 |                                                                                                    |         |
| Consulta masiva                                                      | Autorizadores                               | Usuario 13                                      | Mónica Ortiz Juárez                                                                                                    |         |
| Demo                                                                 |                                             |                                                 |                                                                                                    |         |
| BancaNet                                                             | Información<br>de cuentas                   | Sucursal                                        | 0004                                                                                                    |         |
| Empresaria                                                           |                                             | Cuenta                                          | 12345                                                                                                    |         |
|                                                                      |                                             | Moneda                                          | MXN                                                                                                    |         |
| ¿Qué desea hacer?                                                    |                                             | Periodo                                         | Diario                                                                                                    |         |
| <ul> <li><u>Ver resumen de transferencias y</u><br/>pagos</li> </ul> |                                             | Nombre del Beneficiario                         | Mónica Ortiz Juárez                                                                                                    |         |
| • Dar de alta una cuenta                                             |                                             |                                                 |                                                                                                    |         |
|                                                                      | Datos de la                                 | Banco                                           | BANAMEX/CITI                                                                                                    |         |
|                                                                      | mouncación                                  | Alias                                           | 12345678901234567890                                                                                                    |         |
|                                                                      |                                             | Correo electrónico                              | c arlosg@gmail.com                                                                                                    |         |
|                                                                      |                                             | Número de celular                               | 5454121212                                                                                                    |         |
|                                                                      |                                             | Telefonía                                       | TELCEL                                                                                                    |         |
| WEBTEXT01-ND001-LACINTGTDUA                                          | 518V                                        |                                                 |                                                                                                    | )       |

Banamex D.R. @ Copyright 2009, Derechos Reservados. Banco Nacional de México, S.A., integrante de Grupo Financiero Banamex. Isabel la Católica 44. Centro Histórico. Del. Cuauhtémoc. C.P. 06000, México, Distrito Federal, México

### » Pantalla de Borrado de cuentas - Confirmación

### ¿Qué encuentro en esta página?

En esta página puede confirmar que desea eliminar sus cuentas.

#### ¿Cómo puedo obtener los datos que me interesan?

La página está compuesta por las siguientes secciones:

#### 1. Información de cuentas

- Tipo de cuenta: Muestra el tipo de cuenta.
- Número de cuentas a borrar: Muestra la sumatoria de las cuentas que serán borradas.

### 2. Cuentas a borrar

La información se desglosa de la siguiente forma:

- Número: Es el número consecutivo del registro
- Tipo: Muestra los tipos de cuenta:

  - ChequesCuenta Maestra
  - Tarjeta de Débito
  - CLABE interbancaria

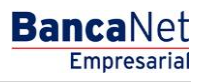

Página 1006

- Tarjeta de Crédito
- Tarjeta Departamental
- Orden de pago nacional
- Transferencia internacional
- Servicios
- SUA / ISSSTE
- Cuenta: Muestra el número de cuenta, número de contrato, número de tarjeta, CLABE, nombre comercial del servicio y beneficiario, dependiendo el tipo de cuenta.
- Importe máximo: Muestra el importe máximo establecido para operar la cuenta.
- Periodo: Muestra el periodo establecido para operar el importe máximo de la cuenta.

Al hacer clic en el botón "Regresar", aparecerá la pantalla anterior de modificación de datos de la cuenta.

Al hacer clic en el botón "Aceptar", aparecerá una ventana solicitándole que registre su Challenge para aplicar su operación.

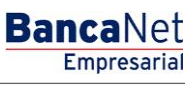

### » Pantalla de Borrado de cuentas - Aplicación

### ¿Qué encuentro en esta página?

En esta página puede ver la aplicación y el número de autorización para la eliminación de las cuentas.

### ¿Cómo puedo obtener los datos que me interesan?

La página está compuesta por las siguientes secciones:

### 1. Capturista

Muestra al usuario que registró la información, pero no tiene facultades para aplicar la operación.

### 2. Autorizadores

Muestra a los usuarios que autorizaron la modificación de la información de la cuenta.

### 3. Información de cuentas

Tipo de cuenta: Muestra el tipo de cuenta.

•

Número de cuentas borradas: Muestra la sumatoria de las cuentas que fueron eliminadas.

### 4. Cuentas registradas

- Número: Muestra el número consecutivo del registro.
  - Tipo: Muestra los tipos de cuenta:
    - Cheques
    - Cuenta Maestra
    - Tarjeta de Débito
    - CLABE interbancaria
    - Tarjeta de Crédito
    - Tarjeta Departamental
    - Orden de pago nacional
    - Transferencia internacional
    - Servicios
    - SUA / ISSSTE
- Cuenta: Muestra el número de cuenta, número de contrato, número de tarjeta, CLABE, nombre comercial del servicio y beneficiario, dependiendo el tipo de cuenta.
- Importe máximo: Muestra el importe máximo establecido para operar la cuenta.
- Periodo: Muestra el periodo establecido para operar el importe máximo de la cuenta.
- Estatus: Muestra el estatus del borrado de la cuenta.
  - Aplicada
  - Rechazada
- Autorización: Muestra el número de autorización con el que se borró la cuenta. En caso de que se haya rechazado el alta de una cuenta, el campo se mostrará vacío.

BancaNet Empresarial

Página 1008

#### Administración de cuentas

0 Cuenta imposible de borrar

15

16

17

1 a 10 de 31

Orden de pago nacional

Orden de pago nacional

Orden de pago nacional

2 | 3 | 4 | <u>Siquiente »</u>

| Gu vaja na siuo api                                | icada con los números de autori                                                                                                    | zación correspondientes        | i.                                                                                                    |   |                                                                                                    |                                  |                                                                                                    |     |                                                                                                    |  |
|----------------------------------------------------|----------------------------------------------------------------------------------------------------|--------------------------------|----------------------------------------------------------------------------------------------------|---|----------------------------------------------------------------------------------------------------|----------------------------------|----------------------------------------------------------------------------------------------------|-----|----------------------------------------------------------------------------------------------------|--|
| Capturista                                         |                                                                                                    | Usuario 13                     |                                                                                                    |   | Mónic                                                                                                    | a Ortiz Juárez                   |                                                                                                    |     |                                                                                                    |  |
| Autorizadores                                      |                                                                                                    | Usuario 13<br>Usuario 13       |                                                                                                    |   | Mànic                                                                                                    | a Ortiz Juárez<br>a Ortiz Juárez |                                                                                                    |     |                                                                                                    |  |
| información<br>de cuentas                          |                                                                                                    | Tipo de cuenta<br>Número de cu | a<br>entas a borrar                                                                                                    |   | Order<br>25                                                                                                  | n de pago nacional               |                                                                                                    |     |                                                                                                    |  |
| Cuentas borrada                                    | 25                                                                                                    |                                |                                                                                                    |   |                                                                                                    |                                  |                                                                                                    | 71  |                                                                                                    |  |
| Num.                                               | Beneficiario                                                                                                    |                                | Cuenta                                                                                                    | 1 | Importe máximo                                                                                               |                                  | Estatus                                                                                                   | 121 | Auto,                                                                                                    |  |
| 1                                                  | Orden de pago nacional                                                                                                    |                                | Mónica Ortiz Juárez                                                                                                    |   | 100,000.00                                                                                                   |                                  | Aplicada                                                                                                  |     | 123456789                                                                                                    |  |
| 2                                                  | Orden de pago nacional                                                                                                    |                                | Mónica Ortiz Juárez                                                                                                    |   | 100,000.00                                                                                                   |                                  | Aplicada                                                                                                  |     | 123456789                                                                                                    |  |
| 3                                                  | Orden de pago nacional                                                                                                    |                                | Mónica Ortiz Juárez                                                                                                    |   | 100,000.00                                                                                                   |                                  | Aplicada                                                                                                  |     | 123458789                                                                                                    |  |
| 4                                                  | Orden de pago nacional                                                                                                    |                                | Monion Ortiz Juneaz                                                                                                    |   |                                                                                                    |                                  |                                                                                                    |     |                                                                                                    |  |
|                                                    | and a second second second                                                                                                    |                                | monica oniz suarez                                                                                                    |   | 100,000.00                                                                                                   |                                  | Aplicada                                                                                                  |     | 123456789                                                                                                    |  |
| 5                                                  | Orden de pago nacional                                                                                                    |                                | Mónica Ortiz Juárez                                                                                                    |   | 100,000.00                                                                                                   |                                  | Aplicada<br>Aplicada                                                                                      |     | 123456789<br>123456789                                                                                            |  |
| 5                                                  | Orden de pago nacional<br>Orden de pago nacional                                                                                                    |                                | Mónica Ortiz Juárez<br>Mónica Ortiz Juárez                                                                                                    |   | 100,000.00<br>100,000.00<br>100,000.00                                                                       |                                  | Aplicada<br>Aplicada<br>Rechazada                                                                         |     | 123456789<br>123456789                                                                                            |  |
| 5<br>6<br>O Cuenta imposible                       | Orden de pago nacional<br>Orden de pago nacional<br>de borrar                                                                                                    |                                | Mónica Ortiz Juárez                                                                                                    |   | 100,000.00<br>100,000.00<br>100,000.00                                                                       |                                  | Aplicada<br>Aplicada<br>Rechazada                                                                         |     | 123456789<br>123456789                                                                                            |  |
| 5<br>6<br>O Cuenta imposible<br>7                  | Orden de pago nacional<br>Orden de pago nacional<br>e de borrar<br>Orden de pago nacional                                                                                                    |                                | Mónice Ortiz Juárez<br>Mónice Ortiz Juárez<br>Mónice Ortiz Juárez                                                                                                    |   | 100,000.00<br>100,000.00<br>100,000.00<br>100,000.00                                                         |                                  | Aplicada<br>Aplicada<br>Rechazada<br>Aplicada                                                             |     | 123456789<br>123456789<br>123458789                                                                               |  |
| 5<br>6<br>9 Cuenta imposible<br>7<br>8             | Orden de pago nacional Orden de pago nacional orde borrar Orden de pago nacional Orden de pago nacional Orden de pago nacional                                                                                                    |                                | Mónica Ortiz Juárez<br>Mónica Ortiz Juárez<br>Mónica Ortiz Juárez<br>Mónica Ortiz Juárez<br>Mónica Ortiz Juárez                                                                      |   | 100,000.00<br>100,000.00<br>100,000.00<br>100,000.00<br>100,000.00                                           |                                  | Aplicada<br>Aplicada<br>Rechazada<br>Aplicada<br>Aplicada                                                 |     | 123458789<br>123456789<br>123458789<br>123458789<br>123456789                                                     |  |
| 5 Cuenta imposible<br>7 Cuenta imposible<br>9      | Orden de pago nacional<br>Orden de pago nacional<br>e de borrar<br>Orden de pago nacional<br>Orden de pago nacional<br>Orden de pago nacional                                                                                                    |                                | Monica Ontiz Juárez<br>Mônica Ontiz Juárez<br>Mônica Ontiz Juárez<br>Mônica Ontiz Juárez<br>Mônica Ontiz Juárez<br>Mônica Ontiz Juárez                                               |   | 100,000,00<br>100,000,00<br>100,000,00<br>100,000,0                                                          |                                  | Aplicada<br>Aplicads<br>Rechazada<br>Aplicada<br>Aplicada<br>Aplicada                                     |     | 123456789<br>123456789<br>123456789<br>123456789<br>123456789<br>123456789                                        |  |
| 5 Cuenta imposible<br>7 Centa imposible<br>9 10    | Orden de pago nacional<br>Orden de pago nacional<br>e de bourner<br>Orden de pago nacional<br>Orden de pago nacional<br>Orden de pago nacional<br>Orden de pago nacional                                                                                                    |                                | Ménica Ortiz Juárez<br>Ménica Ortiz Juárez<br>Ménica Ortiz Juárez<br>Ménica Ortiz Juárez<br>Ménica Ortiz Juárez<br>Ménica Ortiz Juárez                                               |   | 100,000 00<br>100,000 00<br>100,000 00<br>100,000 00<br>100,000 00<br>100,000 00                             |                                  | Aplicada<br>Aplicada<br>Rechazada<br>Aplicada<br>Aplicada<br>Aplicada<br>Aplicada                         |     | 123455789<br>123455789<br>123455789<br>123455789<br>123455789<br>123455789<br>123455789<br>123455789              |  |
| 5  6  7  8  9  10  11                              | Orden de pago nacional<br>Orden de pago nacional<br>e de bourner<br>Orden de pago nacional<br>Orden de pago nacional<br>Orden de pago nacional<br>Orden de pago nacional<br>Orden de pago nacional                                                                                                    |                                | Ménica Ortiz Juárez<br>Ménica Ortiz Juárez<br>Ménica Ortiz Juárez<br>Ménica Ortiz Juárez<br>Ménica Ortiz Juárez<br>Ménica Ortiz Juárez<br>Ménica Ortiz Juárez                        |   | 100,000 00<br>100,000 00<br>100,000 00<br>100,000 00<br>100,000 00<br>100,000 00<br>100,000 00               |                                  | Aplicada<br>Aplicada<br>Rechazada<br>Aplicada<br>Aplicada<br>Aplicada<br>Aplicada<br>Aplicada<br>Aplicada |     | 123456789<br>123456789<br>123456789<br>123456789<br>123456789<br>123456789<br>123456789<br>123456789              |  |
| 5 6 7 7 8 9 10 10 10 10 10 10 10 10 10 10 10 10 10 | Orden de pago nacional       Orden de pago nacional       Orden de pago nacional       de bourar       Orden de pago nacional       Orden de pago nacional       Orden de pago nacional       Orden de pago nacional       Orden de pago nacional       Orden de pago nacional       Orden de pago nacional       Orden de pago nacional       Orden de pago nacional       Orden de pago nacional |                                | Monica Ortiz Juárez<br>Mônica Ortiz Juárez<br>Mônica Ortiz Juárez<br>Mônica Ortiz Juárez<br>Mônica Ortiz Juárez<br>Mônica Ortiz Juárez<br>Mônica Ortiz Juárez<br>Mônica Ortiz Juárez |   | 100,000 00<br>100,000 00<br>100,000 00<br>100,000 00<br>100,000 00<br>100,000 00<br>100,000 00<br>100,000 00 |                                  | Aplicada<br>Aplicada<br>Rechazada<br>Aplicada<br>Aplicada<br>Aplicada<br>Aplicada<br>Aplicada<br>Aplicada |     | 123458789<br>123456789<br>123456789<br>123456789<br>123456789<br>123456789<br>123456789<br>123456789<br>123456789 |  |

100,000.00

100,000.00

100,000.00

Aplicada

Aplicada

Aplicada

123458789

123456789

123458789

Mónica Ortiz Juárez

Mónica Ortiz Juárez

Mónica Ortiz Juárez
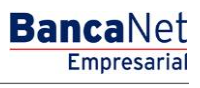

Página 1009

## » Pantalla de Otras cuentas - Descarga por solicitud

## ¿Qué encuentro en esta página?

En esta página puede solicitar un archivo de todas las cuentas registradas o de un tipo de cuenta específico. Este archivo está disponible para descargar.

#### ¿Cómo puedo obtener los datos que me interesan?

La página está compuesta por las siguientes secciones:

#### 1. Descarga por solicitud

Seleccione el tipo de cuenta:

- Cuentas Banamex
- Cuentas de otros bancos
- Tarjeta de Crédito de otros bancos
- Orden de pago
- Tarjetas departamentales
- Servicios

Haga clic en el botón "Continuar".

#### 2. Archivos disponibles para descargar:

- Tipo de cuenta: Muestra los tipos de cuentas que contiene el archivo:
  - o Cuentas Banamex
  - o Cuentas de otros bancos
  - o Tarjeta de Crédito de otros bancos
  - o Orden de pago
  - Tarjetas departamentales
  - o Servicios
- Fecha de solicitud: Muestra la fecha en la que se realizó la consulta. Estatus: Muestra el estatus del archivo.
  - o Pendiente
  - o Completo
- Liga de acción: La acción de esta liga depende del estatus del archivo; hay dos opciones posibles:
  - Pendiente Actualizar
  - o Completo Descargar

Al hacer clic en la liga *Actualizar*, se actualizará el estatus del archivo (pasando de *Pendiente* a *Completo*). La liga *Actualizar* cambiará entonces a *Descargar*.

Una vez que los archivos tengan estatus de *Completo*, al hacer clic en la liga *Descargar* aparecerá la pantalla de descarga de Windows o del navegador del usuario.

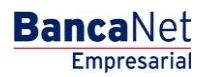

Página 1010

| Empresarial                                                                                                    |                                                                                                    |                              |                        | Martes 07 de Jul           | javier<br>o de 2015, 12:00 Centro de | Javier Álvarez<br>alvarez@empresademo.com.<br>México   Último acceso por E                                                     | Empresa Der<br>mx   55.55.1111<br>JancaNet: 20/12 | mo <b>S.A. de C.</b><br>.0000   <u>Actualiz</u><br>/15 a las 01:30:    | .V.<br>ar<br>54 | 🏦 🌲 🖂 ·                                                          |
|----------------------------------------------------------------------------------------------------|----------------------------------------------------------------------------------------------------|------------------------------|------------------------|----------------------------|--------------------------------------|----------------------------------------------------------------------------------------------------|---------------------------------------------------|------------------------------------------------------------------------|-----------------|------------------------------------------------------------------|
| SULTAS TRANSFERENCIAS Y PA                                                                                            | GOS IMPUESTOS Y CONTRIBU                                                                                                    | CIONES COBRANZA              | INVERSIONES            | SERVICIOS ADICION          | ALES ADMINISTRACIÓ                   | N                                                                                                    |                                                   |                                                                        |                 | SALIR                                                            |
| Usuarios 🔂 Cuentas Propias                                                                                            | X Otras Cuentas (terceros)                                                                                                    | Pendientes de Autorización   | Chequera               | s နိုင္ပ်ိုး Configuración | Q Notificaciones Bana                | mex 📑 Convertidor                                                                                                    |                                                   |                                                                        |                 |                                                                  |
| Otras Cuentas                                                                                                    |                                                                                                    |                              |                        |                            |                                      |                                                                                                    |                                                   |                                                                        |                 | (                                                                |
| Alta de Cuentas<br>Administración de Cuentas<br>Descarga por solicitud                                                | Descarga por solicitud<br>Seleccione el tipo de cuenta del a<br>Tipo de cuenta<br>Seleccione una opción                                                     | urchivo a descargar y dé cli | c en "Continuar".<br>▼ |                            |                                      |                                                                                                    |                                                   |                                                                        |                 | Continuar                                                        |
|                                                                                                    |                                                                                                    |                              |                        |                            |                                      |                                                                                                    |                                                   |                                                                        |                 |                                                                  |
| Consulta masiva                                                                                                    |                                                                                                    |                              | Import                 | ante: La solicitud que re  | alice podrá ser efectuada se         | blo una vez al mes                                                                                                    |                                                   |                                                                        |                 |                                                                  |
| Consulta masiva<br>Demo<br>BancaNet                                                                                   | Archivos disponibles p                                                                                                    | ara descargar                | Import                 | ante: La solicitud que re  | alice podrá ser efectuada se         | ilo una vez al mes                                                                                                    |                                                   | Fetatue                                                                |                 |                                                                  |
| Consulta masiva<br>Demo<br><b>Banca</b> Net<br><b>Empresarial</b>                                                     | Archivos disponibles p<br>Banco                                                                                                    | ara descargar                | Import                 | ante: La solicitud que re  | alice podrá ser efectuada se         | ilo una vez al mes Fecha de solicitud 25 / 00 / 2012                                                                           |                                                   | Estatus                                                                |                 | Actualizar                                                       |
| Consulta masiva<br>Demo<br><b>Banca</b> Net<br><b>Empresarial</b>                                                     | Archivos disponibles p<br>Banco<br>Cuentas Banamex<br>Cuentas otros bancos                                                                                  | ara descargar                | Import                 | ante: La solicitud que re  | alice podrá ser efectuada sé         | iko una vez al mes<br>Fecha de solicitud<br>25 / 09 / 2012<br>25 / 09 / 2012                                                   |                                                   | Estatus<br>Pendiente<br>Comoleta                                       |                 | <u>Actualizar</u><br>Descargar                                   |
| Consulta masiva<br>Demo<br>BancaNet<br>Empresarial                                                                    | Archivos disponibles p<br>Banco<br>Cuentas Banamex<br>Cuentas otros bancos<br>Ordenes de pago                                                               | ara descargar                | Import                 | ante: La solicitud que re  | lice podrá ser efectuada si          | bo una vez al mes<br>Fecha de solicitud<br>25 / 09 / 2012<br>25 / 09 / 2012<br>25 / 09 / 2012                                  | ×                                                 | Estatus<br>Pendiente<br>Completa<br>Pendiente                          |                 | Actualizar<br>Descargar<br>Actualizar                            |
| Consulta masiva<br>Demo<br>BancaNet<br>Empresarial<br>¿Qué desea hacer?                                               | Archivos disponibles p<br>Banco<br>Cuentas Banamex<br>Cuentas otros bancos<br>Ordenes de pago<br>Tarjetas de Crédito otros banc                             | ara descargar                | Import                 | ante: La solicitud que re  | lice podrá ser efectuada si          | Fecha de solicitud<br>25 / 09 / 2012<br>25 / 09 / 2012<br>25 / 09 / 2012<br>25 / 09 / 2012                                     | ×                                                 | Estatus<br>Pendiente<br>Completa<br>Pendiente<br>Completa              |                 | Actualizar<br>Descargar<br>Actualizar<br>Descargar               |
| Consulta masiva<br>Demo<br>BancaNet<br>Empresarial<br>¿Qué desea hacer?<br>• Ver resumen de transferencias y<br>pagos | Archivos disponibles p<br>Banco<br>Cuentas Banamex<br>Cuentas otros bancos<br>Ordenes de pago<br>Tarjetas de Crédito otros banc:<br>Tarjeta Departamentales | ara descargar                | Import                 | ante: La solicitud que re  | lice podrá ser efectuada s           | Fecha de solicitud<br>25 / 09 / 2012<br>25 / 09 / 2012<br>25 / 09 / 2012<br>25 / 09 / 2012<br>25 / 09 / 2012<br>25 / 09 / 2012 | ×                                                 | Estatus<br>Pendiente<br>Completa<br>Pendiente<br>Completa<br>Pendiente |                 | Actualizar<br>Descarcar<br>Actualizar<br>Descarcar<br>Actualizar |

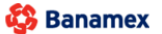

D.R. @ Copyright 2009, Derechos Reservados. Banco Nacional de México, S.A., integrante de Grupo Financiero Banamex. Isabel la Católica 44. Centro Histórico. Del. Cuauhtémoc. C.P. 06000, México, Distrito Federal, México

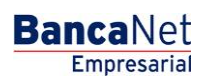

Página 1011

## » Consultar Archivo - Alta de Cuentas

## ¿Qué encuentro en esta página?

En esta página puede ver el detalle de las cuentas de su archivo.

## ¿Cómo puedo obtener los datos que me interesan?

La página está compuesta por las siguientes secciones:

## 4. Consulta Masiva por Archivo

En esta sección se desglosa la información de la siguiente forma:

- Nombre del archivo: Muestra el nombre del archivo.
- Tipo de archivo:
  - o Terceros Banamex e Interbancarios
  - o Órdenes de Pago Nacional
- Fecha de aplicación: Muestra la fecha de aplicación.
- Secuencial: Muestra el número de secuencial.
- Estatus: Muestra el estatus del archivo:
  - o Procesado
- "Filtrar": Este botón abre una ventana con las siguientes opciones para filtrar la información:
  - Por palabra clave: Campo de texto en el que debe ingresar una palabra clave para filtrar.
  - Por tipo de archivo:
    - Terceros Banamex e Interbancarios
    - Órdenes de Pago Nacional
  - Fecha de aplicación:
    - Específico: Al seleccionar esta opción, se habilitará el campo de texto *De*.
    - Por rango: Al seleccionar esta opción, se habilitarán los campos de texto *De* y *Hasta*.

Al hacer clic en el botón "Cancelar", se cerrará la ventana.

Al hacer clic en el botón "Filtrar", se desplegarán los resultados de la búsqueda de acuerdo con los criterios seleccionados. Los criterios ingresados para filtrar pueden elegirse de una o más secciones presentadas en la ventana.

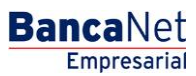

Página 1012

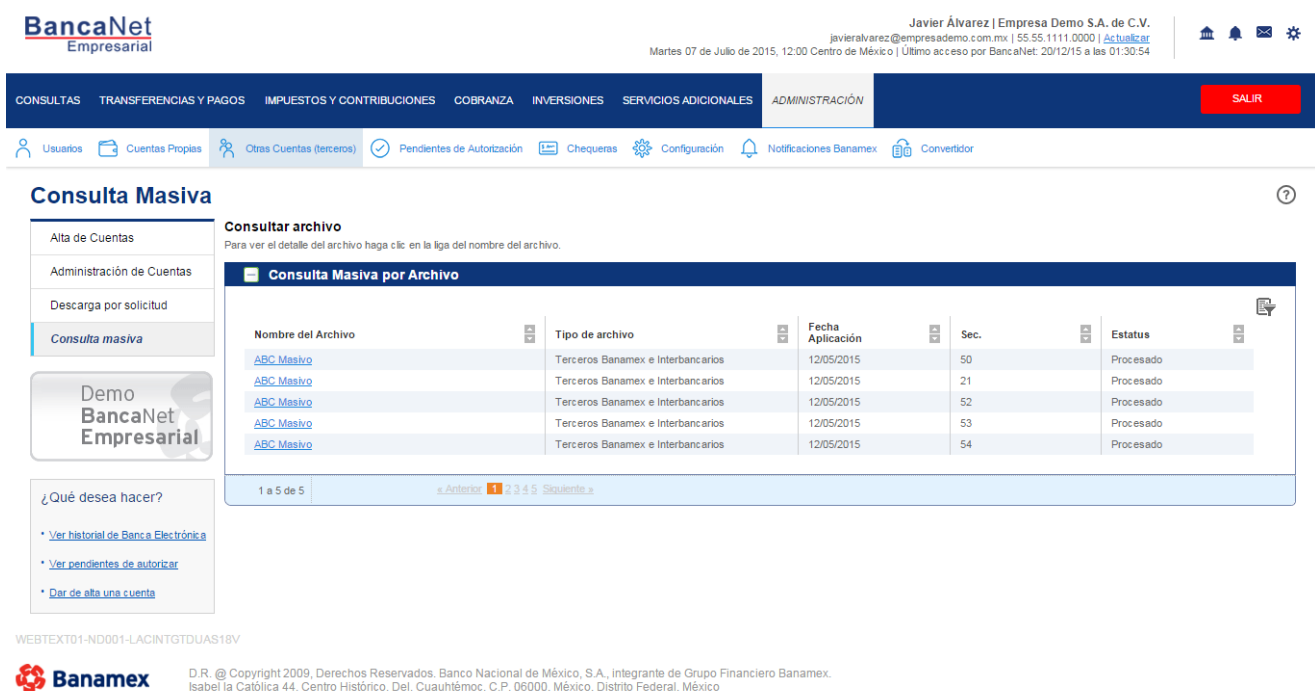

D.R. @ Copyright 2009, Derechos Reservados. Banco Nacional de México, S.A., integrante de Grupo Financiero Banamex. Isabel la Católica 44. Centro Histórico. Del. Cuauhtémoc. C.P. 06000, México, Distrito Federal, México

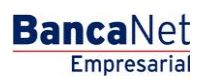

Página 1013

## » Consultar Archivo - Alta de Cuentas - Detalle

## ¿Qué encuentro en esta página?

En esta página puede consultar el detalle de su archivo.

## ¿Cómo puedo obtener los datos que me interesan?

La página está compuesta por las siguientes secciones:

- Tipo de Archivo:
  - Terceros Banamex e Interbancarios
  - o Órdenes de Pago Nacional

### 3. Información del archivo

En esta sección se desglosa la información de la siguiente forma:

- Nombre de archivo
- Fecha de Aplicación
- Secuencial
- Resumen de las operaciones por tipo de cuenta:
  - Número total de altas, bajas y modificaciones por tipo de cuenta.
  - Para el tipo de archivos "Terceros Banamex e Interbancarios", se muestran los siguientes tipos de cuentas: Cheques, Cuenta Maestra, Tarjeta de débito (BANAMEX/CITI), Tarjeta de débito (otros bancos) y CLABE Interbancaria.
  - Para el tipo de archivos "Órdenes de Pago Nacional" se muestran los siguientes tipos de cuentas: Órden de Pago Nacional.

Al hacer clic en el botón "Regresar", aparecerá la anterior pantalla de Consulta Masiva.

Al hacer clic en el botón "Descargar", se abrirá un cuadro de dialogo que permite abrir o guardar el archivo en su computadora.

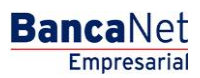

Página 1014

| BancaNet<br>Empresarial                         |                                                                     | Martes 07 de                      | ja<br>Julio de 2015, 12:00 Centr | <b>Javie</b><br>avieralvarez@empresa<br>o de México   Último a                                      | r Álvarez   Empresa Demo<br>ademo.com.mx   55.55.1111.00<br>cceso por BancaNet: 20/12/15 | S.A. de C.V.<br>00   <u>Actualizar</u><br>a las 01:30:54 |
|-------------------------------------------------|---------------------------------------------------------------------|-----------------------------------|----------------------------------|----------------------------------------------------------------------------------------------------|------------------------------------------------------------------------------------------|----------------------------------------------------------|
| CONSULTAS TRANSFERENCIAS Y PA                   | AGOS IMPUESTOS Y CONTRIBUCIONES COBRAN                              | ZA INVERSIONES SERVICIOS ADICI    | ONALES ADMINISTRA                | ción                                                                                                |                                                                                          | SALIR                                                    |
| 💍 Usuarios 🔂 Cuentas Propias                    | R Otras Cuentas (terceros) 🔗 Pendientes de Autoriz                  | ación 🔚 Chequeras 🞊 Configuraci   | ión 🗘 Notificaciones I           | Banamex 💼 Con                                                                                       | vertidor                                                                                 |                                                          |
| Nómina Baname                                   | (                                                                   |                                   |                                  |                                                                                                    |                                                                                          | 0                                                        |
| Alta de Cuentas                                 | Consultar archivo<br>Tipo de Archivo: Terceros Banamex e Interbanca | rios                              |                                  |                                                                                                    |                                                                                          |                                                          |
| Administración de Cuentas                       |                                                                     |                                   |                                  |                                                                                                    |                                                                                          |                                                          |
| Descarga por solicitud                          | linformación<br>del archivo                                         | Nombre de archivo                 |                                  | ABC N                                                                                               | lasivo                                                                                   |                                                          |
|                                                 |                                                                     | Fecha de aplicación               |                                  | 13/05/                                                                                              | 2015 (ddmmaaaa)                                                                          |                                                          |
| Consulta masiva                                 |                                                                     | Secuencial                        |                                  | ABC Masivo 1305/2015 (ddmmasaa) 23 No. de Bajas No. de Modificaciones No. de Operaciones por Cuenta |                                                                                          |                                                          |
|                                                 |                                                                     | Tipo de Cuenta                    | No. de Altas                     | No. de Bajas                                                                                        | No. de Modificaciones                                                                    | No. de Operaciones por Cuenta                            |
| Demo                                            |                                                                     | Cheques                           | 43                               | 1                                                                                                   | 1                                                                                        | 45                                                       |
| BancaNet                                        |                                                                     | Cuenta Maestra                    | 119                              |                                                                                                    |                                                                                          | 119                                                      |
| Empresarial                                     |                                                                     | Tarjetas                          | 66                               |                                                                                                    |                                                                                          | 66                                                       |
|                                                 |                                                                     | Tarjetas de débito (otros bancos) | 184                              |                                                                                                    |                                                                                          | 184                                                      |
| : Qué desea bacer?                              |                                                                     | CLABE interbancarias              | 209                              |                                                                                                    |                                                                                          | 209                                                      |
| 2 Que desea nacerr                              |                                                                     | Totales                           | 621                              | 1                                                                                                   | 1                                                                                        | 623                                                      |
| • Ver historial de Banca Electrónica            |                                                                     |                                   |                                  |                                                                                                    |                                                                                          |                                                          |
| <ul> <li>Ver pendientes de autorizar</li> </ul> | Regresar                                                            |                                   |                                  |                                                                                                    |                                                                                          | Descargar                                                |
|                                                 |                                                                     |                                   |                                  |                                                                                                    |                                                                                          |                                                          |
| Dar de alta una cuenta                          |                                                                     |                                   |                                  |                                                                                                    |                                                                                          |                                                          |
| WEBTEXT01-ND001-LACINTGTDUAS                    |                                                                     |                                   |                                  |                                                                                                    |                                                                                          |                                                          |

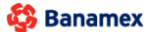

D.R. @ Copyright 2009, Derechos Reservados. Banco Nacional de México, S.A., integrante de Grupo Financiero Banamex. Isabel la Católica 44. Centro Histórico. Del. Cuauhtémoc. C.P. 06000, México, Distrito Federal, México

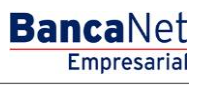

## » Pendientes de Autorización

## ¿Qué encuentro en esta página?

En esta página puede Consultar, Autorizar o Rechazar todas sus operaciones realizadas en BancaNet Empresarial.

- Administración
  - Facultades (Alta, Baja/Modificación)
  - Administración de Úsuarios (Alta, Baja/Modificación, Cambio de estatus)
  - o Administración de Netkey
  - o Baja de Cuentas Propias
- Transferencias y Pagos
  - Cuentas Propias
  - Otras Cuentas (Interbancarios, Órdenes de Pago, Terceros Banamex)
  - Pago de Servicios
  - o Pagos a TDC
- Impuestos y Contribuciones
  - Pago a GDF
  - Pago a SUA
  - Impuestos Referenciados
- Inversiones
  - o A la Vista
  - o Pagaré
  - Fondos Horizonte
  - o Fondos Banamex

#### ¿Cómo puedo obtener los datos que me interesan?

La página está compuesta por las siguientes secciones:

## 5. Administración

- Cuentas
  - Columna de selección Autorizar/Rechazar: Aquí puede seleccionar hasta 10 registros por página, los cuales puede autorizar o rechazar, siempre y cuando sus operaciones tengan los estatus "Pendiente por autorizar" o "Falta segunda firma".
  - Tipo de operación
    - Baja de Cuenta Propia
  - Alias: presenta el Alias de la cuenta.
  - Fecha de envió: Muestra la fecha en que se realizó la operación.
  - Fecha límite: Muestra la fecha límite en que puede autorizar la operación, si no autoriza dentro de dicha fecha, la operación se cancelará en automático.
  - Estatus: Muestra el estatus actual de la operación.
    - Pendiente por Autorizar
    - Falta Segunda Firma
    - Aplicado

- Rechazado
- Al hacer clic en el botón "Aceptar", aparecerá una ventana de confirmación indicando las operaciones que desea Autorizar o Rechazar, en la parte inferior, se presentan los botones "Cancelar" y "Continuar".
  - El botón "Cancelar", cierra la ventana y cancela la operación (Autorizar/Rechazar).
  - El botón "Continuar", le solicitará que ingrese un Challenge para aplicar la operación (Autorizar/Rechazar).

| AS TRANS                                                                                                    | FRENCIAS V DAG                                                                                                    |                                                          |                                                                   | DMINISTRACIÓN         |              |                      |
|----------------------------------------------------------------------------------------------------|----------------------------------------------------------------------------------------------------|----------------------------------------------------------|-------------------------------------------------------------------|-----------------------|--------------|----------------------|
|                                                                                                    | ENENGIAS T PAG                                                                                                    |                                                          |                                                                   | DMINISTRACION         |              |                      |
| ios 🔂 Ci                                                                                                    | ientas Propias 🧳                                                                                                    | Corras Cuentas (terceros) Pendientes de Au               | itorización 🖆 Chequeras 🎇 Configuración 🔒 No                      | otificaciones Banamex | rentidor     |                      |
| diente                                                                                                    | s de Au                                                                                                    | torización                                               |                                                                   |                       |              |                      |
| nistració                                                                                                    | 1                                                                                                    |                                                          |                                                                   |                       |              |                      |
| Cuentas (                                                                                                    | 10 de 10)                                                                                                    |                                                          |                                                                   |                       |              |                      |
| a ver el detalle                                                                                                    | del movimiento, har                                                                                                    | a clis en la lina del número de suenta. Para autorizar i | nn o varios movimientos, seleccionelo/s) y dá circ en "Autorizar" |                       |              |                      |
| a ver er detaile                                                                                                    | i i i i i i i i i i i i i i i i i i i                                                                                                    |                                                          |                                                                   |                       |              |                      |
| Autor                                                                                                    | izar Rechazar                                                                                                    | Tipo de operación                                        | Alias                                                             | Fecha de envío        | Fecha límite | Estatus              |
| •                                                                                                    |                                                                                                    | Alta otras cuentas(terceros)                             | Cuenta de cheques empleado 1                                      | 01/07/2013            | 01/07/2013   | Falta segunda firma  |
| +                                                                                                    |                                                                                                    | Baja otras cuentas(terceros)                             | Transferencia internacional 1                                     | 01/07/2013            | 01/07/2013   | Falta segunda firma  |
| +                                                                                                    |                                                                                                    | Modificación otras cuentas                               | Mi cuenta pago de servicios                                       | 01/07/2013            | 01/07/2013   | Aplicado             |
| •                                                                                                    |                                                                                                    | Baja cuentas propias                                     | Cuenta de cheques de la empresa                                   | 01/07/2013            | 01/07/2013   | Falta segunda firma  |
| +                                                                                                    |                                                                                                    | Alta otras cuentas (terceros)                            | Cheques 4                                                         | 01/07/2013            | 01/07/2013   | Falta segunda firma  |
| +                                                                                                    |                                                                                                    | Baja de cuentas (terceros)                               | Cheques 4                                                         | 01/07/2013            | 01/07/2013   | Aplic ado            |
| +                                                                                                    |                                                                                                    | Modificación otras cuentas (terceros)                    | Cheques 4                                                         | 01/07/2013            | 01/07/2013   | Aplicado             |
| +                                                                                                    |                                                                                                    | Bajas cuentas propias                                    | Cheques 4                                                         | 01/07/2013            | 01/07/2013   | Aplicado             |
| +                                                                                                    |                                                                                                    | Alta otras cuentas (teceros)                             | Cheques 4                                                         | 01/07/2013            | 01/07/2013   | Rechazado            |
|                                                                                                    |                                                                                                    |                                                          |                                                                   |                       |              | Ir a la nágina de 45 |
| 0 de 45                                                                                                    | « Anterior 1 2                                                                                                    | 3 4 5 Siquiente »                                        |                                                                   |                       |              | ii a la pagina de 45 |
| 0 de 45<br>Usuarios                                                                                                    | <u>« Anterior</u> 122                                                                                                    | 3   4   5   <u>Siquiente »</u>                           |                                                                   |                       |              |                      |
| <sup>0 de 45</sup><br>Usuarios<br>Facultade                                                                                             | <u>« Anterior</u> 12)<br>(10 de 10)<br>es (10 de 10)                                                                                                    | 3 4 5  <u>Siquiente »</u>                                |                                                                   |                       |              |                      |
| 0 de 45<br>Usuarios<br>Facultade                                                                                                    | <u>« Anterior</u> 1 2<br>(10 de 10)<br>es (10 de 10)                                                                                                    | 3 4 5  <u>Siquientes</u> (25) 45.                        |                                                                   |                       |              |                      |
| 0 de 45<br>Usuarios<br>Facultade<br>ferencias                                                                                           | Anterior 122<br>(10 de 10)<br>(10 de 10)<br>(10 de 10)<br>(10 de 10)<br>(10 de 10)                                                                                                    | 3 4 5  <u>Squente :</u>                                  |                                                                   |                       |              |                      |
| <sup>0 de 45</sup><br>Usuarios<br>Facultade<br>ferencias<br>Individua                                                                   | Anterior 2 2<br>(10 de 10)<br>(10 de 10)<br>(10 de 10)<br>(10 de 10)                                                                                                    | 3 4 5  <u>Souinte :</u>                                  |                                                                   |                       |              | ii a a pogra         |
| <sup>0 de 45</sup><br>Usuarios<br>Facultade<br>iferencias<br>Individua<br>Archivos                                                      | e.Anterior 1 2<br>(10 de 10)<br>es (10 de 10)<br>s y pagos<br>I (10 de 10)<br>(10 de 10)                                                                                                    | 3 4 5  <u>Squente =</u>                                  |                                                                   |                       |              | и а аридна 🔝 ос чо   |
| 0 de 45<br>Usuarios<br>Facultade<br>ferencias<br>Individua<br>Archivos                                                                  | (10 de 10)<br>(10 de 10)<br>(10 de 10)<br>(10 de 10)<br>(10 de 10)<br>(10 de 10)                                                                                                    | 3 4 5  <u>Squente =</u>                                  |                                                                   |                       |              | и а арадна 🔝 ос чо   |
| Usuarios<br>Facultade<br>iferencias<br>Individua<br>Archivos                                                                            | (10 de 10)<br>(10 de 10)<br>(10 de 10)<br>(10 de 10)<br>(10 de 10)<br>(10 de 10)<br>(10 de 10)                                                                                                    | 3 4 5  <u>Squiente :</u> (-5 +5.)                        |                                                                   |                       |              | и а врадна 🔝 ос но   |
| 0 de 45<br>Usuarios<br>Facultade<br>iferencias<br>Individua<br>Archivos<br>estos y co<br>Contribuo                                      | (10 de 10)<br>(10 de 10)<br>(10 de 10)<br>(10 de 10)<br>(10 de 10)<br>(10 de 10)<br>(10 de 10)<br>(10 de 10)                                                                                                    | 3 4 5  <u>Squiente .</u> (-5 +5 - )<br>S<br>10)          |                                                                   |                       |              |                      |
| o de 45<br>Usuarios<br>Facultade<br>Iferencias<br>Individua<br>Archivos<br>estos y co<br>Contribuc                                      | <ul> <li>Anterior 11 2  </li> <li>(10 de 10)</li> <li>(10 de 10)</li> <li>(10 de 10)</li> <li>(10 de 10)</li> <li>(10 de 10)</li> <li>(10 de 10)</li> <li>(10 de 10)</li> <li>(10 de 10)</li> <li>(10 de 10)</li> </ul> | 3 4 5  <u>Squiente .</u>                                 |                                                                   |                       |              |                      |
| o de 45<br>Usuarios<br>Facultade<br>Iferencias<br>Individua<br>Archivos<br>estos y co<br>Contribuo<br>siones                            | <ul> <li>Anterior 11 2  </li> <li>(10 de 10)</li> <li>(10 de 10)</li> <li>(10 de 10)</li> <li>(10 de 10)</li> <li>(10 de 10)</li> <li>(10 de 10)</li> <li>(10 de 10)</li> <li>(10 de 10)</li> <li>(10 de 10)</li> </ul> | 3 4 5  <u>Squiente .</u> (-5 +5 •<br>                    |                                                                   |                       |              |                      |
| o de 45<br>Usuanos<br>Facultado<br>iferencias<br>Individua<br>Archivos<br>estos y co<br>Contribuo<br>siones<br>Individua                | Anterior 1 2  <br>(10 de 10)<br>(10 de 10)<br>(10 de 10)<br>(10 de 10)<br>(10 de 10)<br>(10 de 10)                                                                                                    | 3 4 5  <u>Siquiente x</u> (                              |                                                                   |                       |              |                      |
| o de 45<br>Facultade<br>ferencias<br>Individua<br>Archivos<br>estos y co<br>Contribuo<br>siones<br>Individua                            | Anterior 1 2  <br>(10 de 10)<br>(10 de 10) (10 de 10) (10 de 10) (10 de 10) Ontribucione ciones (10 de 10) (10 de 10)                                                                                                   | 3 4 5  <u>Siquiente x</u>                                |                                                                   |                       |              |                      |
| Usuarios<br>Facultade<br>iferencias<br>Individua<br>Archivos<br>estos y co<br>Contribuo<br>siones<br>Individua                          | Anterior 1 2  <br>(10 de 10)<br>(10 de 10) (10 de 10) (10 de 10) (10 de 10) Ontribucione ciones (10 de 10) (10 de 10) (10 de 10) (10 de 10) (10 de 10)                                                                  | 3 4 5  <u>Squiente .</u>                                 |                                                                   |                       |              |                      |
| Usuarios<br>Facultade<br>sferenciass<br>Individua<br>Archivos<br>estos y co<br>Contribuo<br>siones<br>Individua                         | Anterior 1 2  <br>(10 de 10)<br>(10 de 10) (10 de 10) (10 de 10) (10 de 10) Ontribucione ciones (10 de 10) (10 de 10) (10 de 10) (10 de 10) (10 de 10) (10 de 10) (10 de 10)                                            | 3 4 5  <u>Siquiente x</u>                                |                                                                   |                       |              |                      |
| 0 de 45<br>Usuarios<br>Facultade<br>sferencias<br>Individua<br>Archivos<br>estos y co<br>Contribuo<br>siones<br>Individua<br>é desea ha | Anterico     El 2       (10 de 10)     is (10 de 10)     is (10 de 10)     (10 de 10)     (10 de 10)     (10 de 10)     ontribucione     ciones (10 de 1)     (10 de 10)     cer?                                       | S 10)                                                    |                                                                   |                       |              |                      |

BancaNet Empresarial

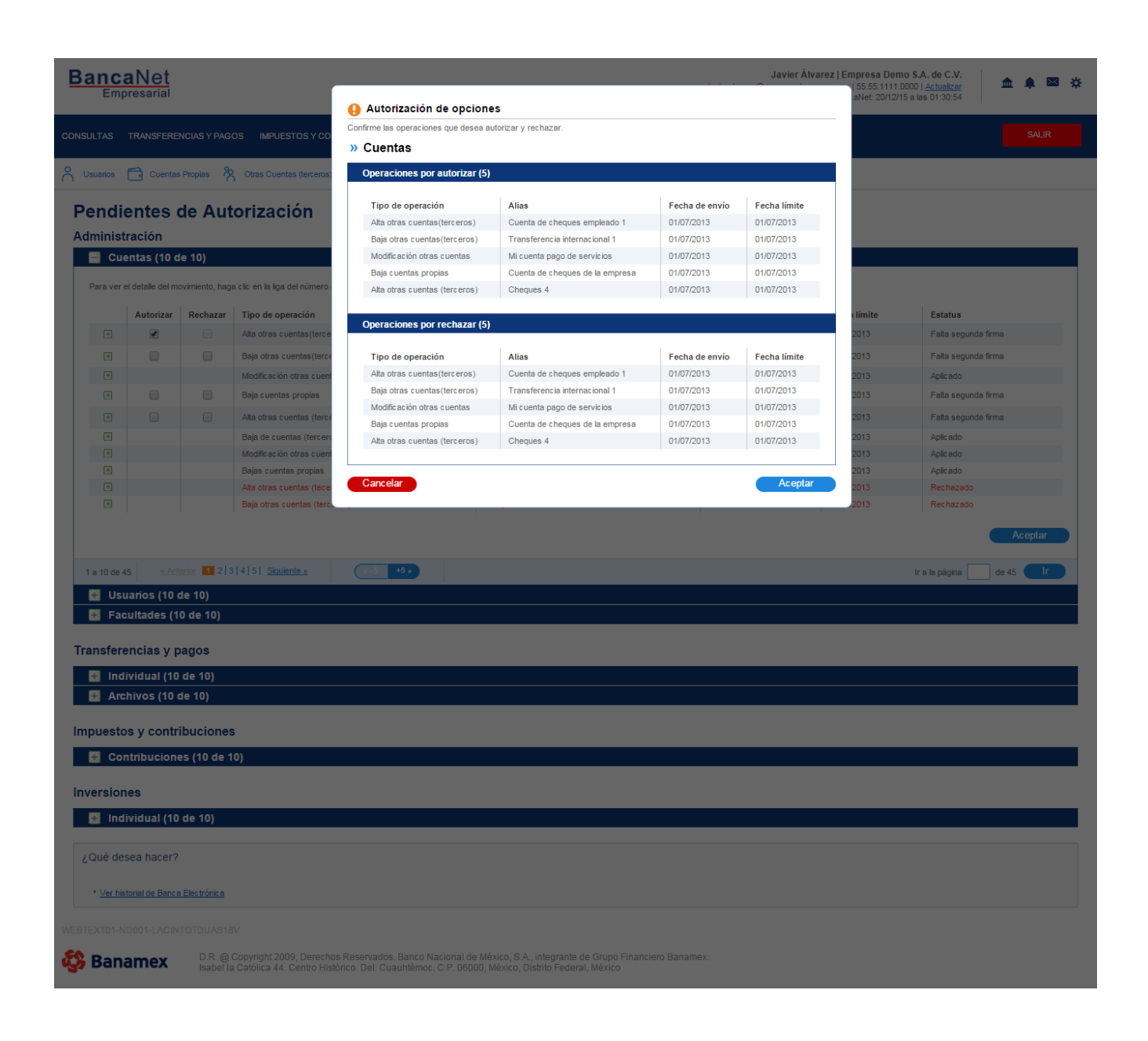

- Usuarios
  - Flecha de Detalle: Al hacer clic en esta flecha, aparecerá información adicional a la operación seleccionada.
    - Para la operación Alta de usuario se muestran las siguientes ligas:
      - Liga Mostrar detalle: abre una ventana o modal, en donde se presenta el detalle de la operación seleccionada. Esta liga se presenta únicamente para los estatus **"Pendiente por autorizar"** o **"Falta segunda firma**".
      - Liga Ver estatus: abre una ventana o modal, en donde se presenta el detalle de la operación seleccionada. Esta liga se presenta únicamente para el estatus "Aplicado".
  - Columna de selección Autorizar/Rechazar: Aquí puede seleccionar hasta 10 registros por página, los cuales puede autorizar o rechazar, siempre y cuando sus operaciones tengan los estatus "Pendiente por autorizar" o "Falta segunda firma".
  - Tipo de operación
    - Baja de Usuario
    - Cambio de Estatus de Usuario
    - Baja y solicitud de NetKey
    - Baja de NetKey
    - Modificación de datos de Contacto
    - Modificación de datos personales
    - Asignación y Reasignación de NetKey
    - Alta de Usuario
  - Nombre de Usuario: muestra el Número de representante y el nombre completo del usuario al que se le está realizando la modificación.
  - Fecha de envió: Muestra la fecha en que se realizó la operación.
  - Fecha límite: Muestra la fecha límite en que puede autorizar la operación, si no autoriza dentro de dicha fecha, la operación se cancelará en automático.
  - Estatus: Muestra el estatus actual de la operación.
    - Pendiente por Autorizar
    - Falta Segunda Firma
    - Aplicado
    - Rechazado
  - Al hacer clic en el botón "Aceptar", aparecerá una ventana de confirmación indicando las operaciones que desea Autorizar o Rechazar, en la parte inferior, se presentan los botones "Cancelar" y "Continuar".
    - El botón "Cancelar", cierra la ventana y cancela la operación (Autorizar/Rechazar).
    - El botón "Continuar", le solicitará que ingrese un Challenge para aplicar la operación (Autorizar/Rechazar).

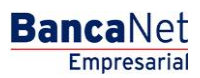

|                                               | TRANSFERE                                       | NCIAS Y PAG    | OS IMPUESTOS Y CONTRIBUCIONES COBR.                       | ANZA INVERSIONES SERVICIOS ADICIONALES                    | ADMINISTRACIÓN         |              | SALI                 |
|-----------------------------------------------|-------------------------------------------------|----------------|-----------------------------------------------------------|-----------------------------------------------------------|------------------------|--------------|----------------------|
| rios                                          | Cuentas                                         | s Propias 👌    | Otras Cuentas (terceros) 🔗 Pendientes de Auto             | nización 🔚 Chequeras 🔅 Configuración 🗘                    | Notificaciones Banamex | Convertidor  |                      |
| ndie                                          | entes o                                         | de Aut         | orización                                                 |                                                           |                        |              |                      |
| inistr                                        | ación                                           |                |                                                           |                                                           |                        |              |                      |
| Cue                                           | ntas (10 d                                      | le 10)         |                                                           |                                                           |                        |              |                      |
| Usu                                           | arios (10 d                                     | de 10)         |                                                           |                                                           |                        |              |                      |
| a ver e                                       | l detalle de la o                               | operación, hag | a clic en el botón "+". Para autorizar y/o rechazar uno o | varios movimientos, seleccionelo(s) y dé clic en "Aceptar | <i>.</i>               |              |                      |
|                                               | Autorizar                                       | Rechazar       | Tipo de operación                                         | Nombre de usuario                                         | Fecha de envío         | Fecha límite | Estatus              |
| +                                             |                                                 |                | Modificación de datos personales                          | 01, Mónica Ortiz Juárez                                   | 01/07/2013             | 01/07/2013   | Falta segunda firma  |
| +                                             |                                                 |                | Baja de usuario                                           | 02, Javier Álvarez                                        | 01/07/2013             | 01/07/2013   | Falta segunda firma  |
| +                                             |                                                 |                | Bloqueo de usuario                                        | 03, Mónica Ortiz Juárez                                   | 01/07/2013             | 01/07/2013   | Falta segunda firma  |
| +                                             |                                                 |                | Desbloqueo de usuario                                     | 04, Mónica Ortiz Juárez                                   | 01/07/2013             | 01/07/2013   | Falta segunda firma  |
| •                                             |                                                 |                | Bloqueo de usuario                                        | 05, Javier Álvarez                                        | 01/07/2013             | 01/07/2013   | Falta segunda firma  |
| •                                             |                                                 |                | Alta de usuario                                           | 06, Mónica Ortiz Juárez                                   | 01/07/2013             | 01/07/2013   | Falta segunda firma  |
| ÷                                             |                                                 |                | Modificación de datos de contacto                         | 07, Javier Álvarez                                        | 01/07/2013             | 01/07/2013   | Aplicado             |
| •                                             |                                                 |                | Modificación de datos personales                          | 08, Javier Álvarez                                        | 01/07/2013             | 01/07/2013   | Falta segunda firma  |
| t)                                            |                                                 |                | Baja de Netkey                                            | 09, Mónica Ortiz Juárez                                   | 01/07/2013             | 01/07/2013   | Aplicado             |
| 0 de 4                                        | 5 «Ant                                          | terior 123     | 4 5 Siguiente »                                           |                                                           |                        |              | Ir a la página de 45 |
| Fac                                           | ultades (1                                      | 0 de 10)       |                                                           |                                                           |                        |              |                      |
| 140                                           | anades (1                                       | o uc 10,       |                                                           |                                                           |                        |              |                      |
| sfere                                         | ncias y p                                       | bagos          |                                                           |                                                           |                        |              |                      |
| 1                                             | vidual (10                                      | de 10)         |                                                           |                                                           |                        |              |                      |
| inai                                          | nivos (10 d                                     | de 10)         |                                                           |                                                           |                        |              |                      |
| Arci                                          |                                                 |                |                                                           |                                                           |                        |              |                      |
| Arci                                          | s y conu                                        | ibuciones      | 5                                                         |                                                           |                        |              |                      |
| Arci                                          | tribucione                                      | es (10 de 1    | 0)                                                        |                                                           |                        |              |                      |
| Arci<br>esto:<br>Con                          |                                                 |                |                                                           |                                                           |                        |              |                      |
| Arch<br>esto<br>Con                           | es                                              |                |                                                           |                                                           |                        |              |                      |
| Arch<br>esto:<br>Con<br>sion                  | es<br>vidual (10                                | de 10)         |                                                           |                                                           |                        |              |                      |
| Arch<br>esto:<br>Con<br>sion                  | es<br>vidual (10                                | de 10)         |                                                           |                                                           |                        |              |                      |
| Arch<br>esto:<br>Con<br>sion<br>Indi          | es<br>vidual (10<br>:ea hacer?                  | de 10)         |                                                           |                                                           |                        |              |                      |
| Arct<br>esto:<br>Con<br>sion<br>Indi          | es<br>vidual (10<br>ea hacer?                   | de 10)         |                                                           |                                                           |                        |              |                      |
| Arch<br>esto:<br>Con<br>sion<br>Indi<br>é des | es<br>vidual (10<br>ea hacer?<br>orial de Banca | de 10)         |                                                           |                                                           |                        |              |                      |

- Facultades
  - Flecha de Detalle: Al hacer clic en esta flecha, aparecerá información adicional a la operación seleccionada.
  - Columna de selección Autorizar/Rechazar: Aquí puede seleccionar hasta 10 registros por página, los cuales puede autorizar o rechazar, siempre y cuando sus operaciones tengan los estatus "Pendiente por autorizar" o "Falta segunda firma".
  - Nombre de Usuario: muestra el Número de representante y el nombre completo del usuario al que se le está realizando la modificación.
  - Fecha de envió: Muestra la fecha en que se realizó la operación.
  - Fecha límite: Muestra la fecha límite en que puede autorizar la operación, si no autoriza dentro de dicha fecha, la operación se cancelará en automático.
  - Estatus: Muestra el estatus actual de la operación.
    - Pendiente por Autorizar
    - Falta Segunda Firma
    - Aplicado
    - Rechazado
  - Liga Mostrar detalle: abre una ventana o modal, en donde se presenta el detalle de la operación seleccionada. Esta liga se presenta únicamente para los estatus "Pendiente por autorizar" o "Falta segunda firma".
  - Liga Ver estatus: abre una ventana o modal, en donde se presenta el detalle de la operación seleccionada. Esta liga se presenta únicamente para el estatus **"Aplicado"**.
  - Al hacer clic en el botón "Aceptar", aparecerá una ventana de confirmación indicando las operaciones que desea Autorizar o Rechazar, en la parte inferior, se presentan los botones "Cancelar" y "Continuar".
    - El botón "Cancelar", cierra la ventana y cancela la operación (Autorizar/Rechazar).
    - El botón "Continuar", le solicitará que ingrese un Challenge para aplicar la operación (Autorizar/Rechazar).

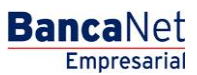

Página 1021

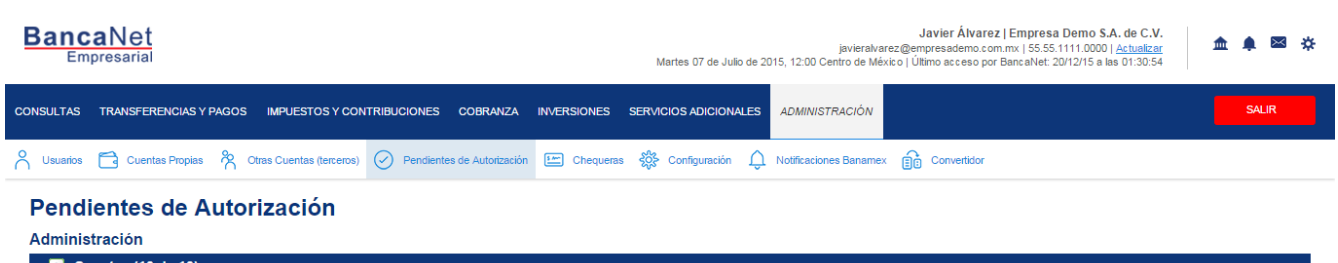

| Usuari       | os (10 de '      | 10)                                                                                                    |                      |                           |         |
|--------------|------------------|----------------------------------------------------------------------------------------------------|----------------------|---------------------------|---------|
| Facult       | ades (10 d       | e 10)                                                                                                    |                      |                           | ľ       |
| a ver el det | alle del archivo | o haga clic en la liga del nombre de archivo, para autorizar uno o varios archivos seleccionelo(s) de la lista y dé | clic en "Autorizar". |                           |         |
| utorizar     | Rechazar         | Nombre de usuario                                                                                                   | Fecha de envío       | Fecha límite              |         |
|              |                  | 01, Mónica Ortiz Juárez                                                                                             | 01/07/2013           | 01/07/2013 <u>Mostrar</u> | detalle |
|              |                  | 02, Javier Álvarez Ortiz                                                                                            | 01/07/2013           | 01/07/2013 Mostrar        | detalle |
|              |                  | 03, Mónica Ortiz Juárez                                                                                             | 01/07/2013           | 01/07/2013 Mostrar        | detalle |
|              |                  | 04, Javier Álvarez Ortiz                                                                                            | 01/07/2013           | 01/07/2013 Ver esta       | tus     |
|              |                  | 05, Mónica Ortiz Juárez                                                                                             | 01/07/2013           | 01/07/2013 Ver esta       | tus     |
|              |                  | 06, Javier Álvarez Ortiz                                                                                            | 01/07/2013           | 01/07/2013 Mostrar        | detalle |
|              |                  | 07, Mónica Ortiz Juárez                                                                                             | 01/07/2013           | 01/07/2013 Mostrar        | detalle |
|              |                  | 08, Javier Álvarez Ortiz                                                                                            | 01/07/2013           | 01/07/2013 Mostrar        | detalle |
|              |                  | 09, Mónica Ortiz Juárez                                                                                             | 01/07/2013           | 01/07/2013 Mostrar        | detalle |
|              |                  | 10, Javier Álvarez Ortiz                                                                                            | 01/07/2013           | 01/07/2013 Mostrar        | detalle |
|              |                  |                                                                                                    |                      |                           | Acept   |
| 0 de 45      | « Anterior       | 1 2 3 4 5 Similarte a                                                                                               |                      | la la página de           | AE (    |

#### Transferencias y pagos

| 🔠 Individual (10 d         | de 10)                                                                                                    |
|----------------------------|----------------------------------------------------------------------------------------------------|
| 🛨 Archivos (10 d           | e 10)                                                                                                    |
|                            |                                                                                                    |
| Impuestos y contril        | puciones                                                                                                    |
| Gontribucione              | s (10 de 10)                                                                                                    |
|                            |                                                                                                    |
| Inversiones                |                                                                                                    |
|                            |                                                                                                    |
| 🛨 Individual (10 d         | ie 10)                                                                                                    |
|                            |                                                                                                    |
| ¿Qué desea hacer?          |                                                                                                    |
|                            |                                                                                                    |
| • Ver historial de Banca B | Bestrónka                                                                                                    |
|                            |                                                                                                    |
| WEBTEXT01-ND001-LACINT     | GTDUAS18V                                                                                                    |
| ~                          |                                                                                                    |
| 🖏 Banamex 🛛                | D.R. @ Copyright 2009, Derechos Reservados. Banco Nacional de México, S.A., integrante de Grupo Financiero Banamex.<br>Isabel la Cabilica 44. Centro Histórico nel Cuauhibero C.P. DefOndo México. Distrito Federal México. |

### 6. Transferencias y pagos

- Individual
  - Flecha de "Detalle" 🛨
    - Nombre
    - Capturado por
    - Usuario 1
    - Hora programada
    - Referencia numérica

- Referencia alfanumérica
- Columna de selección Autorizar/Rechazar: Aquí puede seleccionar hasta 10 registros por página, los cuales puede autorizar o rechazar, siempre y cuando sus operaciones tengan los estatus "Pendiente por autorizar" o "Falta segunda firma", así como las facultades y montos (individual, mancomunado, operable), necesarios para realizar dicha operación.
- Tipo de operación:
  - Banamex
  - Otras cuentas
  - Tarjetas de Crédito
  - Servicios
- Cuenta retiro: Elija una cuenta de la lista de selección; se mostrará el número de cuenta y el saldo correspondientes.
- Cuenta de depósito: Muestra los datos de la cuenta de abono (número de cuenta, número de tarjeta, CLABE o el nombre comercial del servicio a pagar).
- o Importe: Muestra el importe de la operación.
- Fecha programada: Muestra la fecha en la que será aplicada la transacción una vez que sea autorizada.
- Estatus: Muestra el estatus actual de la operación.
  - Al hacer clic en el botón "Aceptar", aparecerá una ventana de confirmación indicando las operaciones que desea Autorizar o Rechazar, en la parte inferior, se presentan los botones "Cancelar" y "Continuar".
    - El botón "Cancelar", cierra la ventana y cancela la operación (Autorizar/Rechazar).
    - El botón "Continuar", le solicitará que ingrese un Challenge para aplicar la operación (Autorizar/Rechazar).

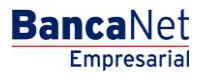

Página 1023

| anca<br>Emp                                  | aNet<br>oresarial                                               |                                        |                                 |                                       | Martes 07 de Julio o                        | javieral<br>de 2015, 12:00 Centro de I | J <b>avier Álvarez   Empi</b><br>varez@empresademo.com.mx   55<br>léxico   Último acceso por BancaN | resa Demo S.A. de C.V.<br>5.55.1111.0000   <u>Actualizar</u> 🎰 🌲 🔀 🕏<br>let: 20/12/15 a las 01.30:54 |
|----------------------------------------------|-----------------------------------------------------------------|----------------------------------------|---------------------------------|---------------------------------------|---------------------------------------------|----------------------------------------|----------------------------------------------------------------------------------------------------|----------------------------------------------------------------------------------------------------|
| ULTAS                                        | TRANSFERE                                                       | NCIAS Y PAG                            | OS IMPUESTOS Y CONT             | RIBUCIONES COBRANZA II                | IVERSIONES SERVICIOS ADICIONAL              | ES ADMINISTRACIÓN                      |                                                                                                    | SALIR                                                                                                |
| Jsuarios                                     | Cuentas                                                         | Propias 👌                              | Corras Cuentas (terceros)       | Pendientes de Autorización            | 또 Chequeras ல Configuración                 | Notificaciones Banan                   | nex 💼 Convertidor                                                                                   |                                                                                                    |
| endie<br>dministr<br>+ Cue<br>+ Usu<br>+ Fac | entes (<br>ración<br>entas (10 d<br>uarios (10 d<br>cultades (1 | de Aut<br>le 10)<br>de 10)<br>0 de 10) | torización                      |                                       |                                             |                                        |                                                                                                    |                                                                                                    |
| Para ver e                                   | encias y p<br>ividual (10                                       | de 10)                                 | a clic en la lina del número de | cuenta. Para autorizar uno o varios r | novimientos seleccionelo(s) v dé clic en "A | utorizar"                              |                                                                                                    |                                                                                                    |
| . are ver e                                  |                                                                 | nay                                    |                                 |                                       |                                             |                                        |                                                                                                    |                                                                                                    |
|                                              | Autorizar                                                       | Rechazar                               | Tipo de operación               | Cuenta retiro                         | Cuenta depósito                             | Importe                                | Fecha programada                                                                                    | Estatus                                                                                              |
|                                              |                                                                 |                                        | Cuentas propias                 | 1234567890123456                      | 1234567890123456                            | 100,000,00                             | 01/07/2013                                                                                          | Falta segunda firma                                                                                  |
|                                              |                                                                 |                                        | Cuentas propias                 | 1234567990123456                      | 1224567900122456                            | 100,000,00                             | 01/07/2013                                                                                          | Pendiente por autorizar                                                                              |
|                                              |                                                                 |                                        | Cuentas propias                 | 4224507090123450                      | 1234507090123450                            | 100,000.00                             | 01/07/2013                                                                                          |                                                                                                    |
| ±                                            |                                                                 |                                        | Cuentas propias                 | 1234567690123456                      | 1234367690123436                            | 100,000.00                             | 01/07/2013                                                                                          |                                                                                                    |
| Ŀ                                            |                                                                 |                                        | Cuentas propias                 | 1234567890123456                      | 1234567890123456                            | 100,000.00                             | 01/07/2013                                                                                          | Pendiente por autorizar                                                                              |
| +                                            |                                                                 |                                        | Cuentas propias                 | 1234567890123456                      | 1234567890123456                            | 100,000.00                             | 01/07/2013                                                                                          | Faita segunda tirma                                                                                  |
| •                                            |                                                                 |                                        | Cuentas propias                 | 1234567890123456                      | 1234567890123456                            | 100,000.00                             | 01/07/2013                                                                                          | Pendiente por autorizar                                                                              |
| +                                            |                                                                 |                                        | Cuentas propias                 | <u>1234567890123456</u>               | 1234567890123456                            | 100,000.00                             | 01/07/2013                                                                                          | Falta segunda firma                                                                                  |
| +                                            |                                                                 |                                        | Cuentas propias                 | 1234567890123456                      | 1234567890123456                            | 100,000.00                             | 01/07/2013                                                                                          | Pendiente por autorizar                                                                              |
| a 10 de 4                                    | 1<br>5 <u>« Ant</u>                                             | erior 12;                              | 3 4 5 Siguiente »               | (e-5) +5 p                            |                                             |                                        |                                                                                                    | Ir a la página de 45                                                                                 |
|                                              | hivos (10 o<br>os y contr<br>ntribuciono<br>ies                 | de 10)<br>ibucione:<br>es (10 de 1     | S<br>(0)                        |                                       |                                             |                                        |                                                                                                    |                                                                                                    |
| + Indi                                       | ividual (10<br>sea hacer?                                       | de 10)                                 |                                 |                                       |                                             |                                        |                                                                                                    |                                                                                                    |
| • <u>Ver his</u> t                           | torial de Banca                                                 | a Electrónica                          |                                 |                                       |                                             |                                        |                                                                                                    |                                                                                                    |

Banamex
D.R. @ Copyright 2009, Derechos Reservados. Banco Nacional de México, S.A., integrante de Grupo Financiero Banamex. Isabel la Católica 44. Centro Histórico. Del. Cuauhtémoc. C.P. 06000, México, Distrito Federal, México

### 7. Impuestos y Contribuciones

Contribuciones: La información se desglosa de la siguiente manera:

- Flecha de Detalle: Al hacer clic en esta flecha, aparecerá la siguiente información:
  - o Nombre
  - Capturado por
- Columna de selección Autorizar/Rechazar: Aquí puede seleccionar hasta 10 registros por página, "Pendiente por autorizar" o "Falta segunda firma", así como las facultades y montos (individual, mancomunado, operable), necesarios para realizar dicha operación.

- Tipo de operación
- Cuenta retiro: Muestra el número de cuenta por medio de una liga; al hacer clic en ésta, de desplegará el detalle.
- Importe: Muestra el importe de la operación.
- Fecha programada
- Estatus: Muestra el estatus en el que se encuentra la operación.
- Al hacer clic en el botón "Aceptar", aparecerá una ventana de confirmación indicando las operaciones que desea Autorizar o Rechazar, en la parte inferior, se presentan los botones "Cancelar" y "Continuar".
  - El botón "Cancelar", cierra la ventana y cancela la operación (Autorizar/Rechazar).
  - El botón "Continuar", le solicitará que ingrese un Challenge para aplicar la operación (Autorizar/Rechazar).

| BancaNet<br>Empresarial                                                              | Javier Álvarez   Empresa Demo S.A. de C.V.<br>javieralvarez@empresademo.com.mx.   55.55.1111.0000   <u>Actualizar</u><br>Martes 07 de Julio de 2015, 12.00 Centro de México   Último acceso por BancaNet: 20/12/15 a las 01.30.54 | ☆ 🜲 🖾 🛠 |
|--------------------------------------------------------------------------------------|----------------------------------------------------------------------------------------------------|---------|
| CONSULTAS TRANSFERENCIAS Y PAGOS IMPUESTOS Y CONTRIBUCIONES COBRANZA                 | INVERSIONES SERVICIOS ADICIONALES ADMINISTRACIÓN                                                                                                    | SALIR   |
| 👌 Usuarios 🔁 Cuentas Propias 🗞 Otras Cuentas (terceros) 🧭 Pendientes de Autorización | 🖭 Chequeras 🔅 Configuración 🔔 Notificaciones Banamex 👸 Convertidor                                                                                                    |         |
| Pendientes de Autorización<br>Administración                                         |                                                                                                    |         |

| 💀 Cuentas (10 de 10)                                                                     |
|------------------------------------------------------------------------------------------|
| 🗃 Usuarios (10 de 10)                                                                    |
| 🖶 Facultades (10 de 10)                                                                  |
|                                                                                          |
| Transferencias y pagos                                                                   |
| 🚭 Individual (10 de 10)                                                                  |
| Archivos (10 de 10)                                                                      |
|                                                                                          |
| Para autorizar los movimientos de su archivo, de cilc en la liga del nombre del archivo. |

| Número de operaciones |                                                                           | Importe Total                                                                                                    |                                                                                                    |
|-----------------------|---------------------------------------------------------------------------|----------------------------------------------------------------------------------------------------|----------------------------------------------------------------------------------------------------|
| MXN                   | USD                                                                       | MXN                                                                                                    | USD                                                                                                    |
| 1                     |                                                                           | 2.00                                                                                                    |                                                                                                    |
| 1                     |                                                                           | 2.00                                                                                                    |                                                                                                    |
| 1                     |                                                                           | 2.00                                                                                                    |                                                                                                    |
| 1                     |                                                                           | 2.00                                                                                                    |                                                                                                    |
| 1                     |                                                                           | 2.00                                                                                                    |                                                                                                    |
| 1                     |                                                                           | 2.00                                                                                                    |                                                                                                    |
|                       | Número de operaciones<br>MXN<br>1<br>1<br>1<br>1<br>1<br>1<br>1<br>1<br>1 | Número de operaciones           MXN         USD           1         -           1         -           1         -           1         -           1         -           1         -           1         -           1         -           1         -           1         -           1         - | Número de operaciones         Importe Total           NXN         VSD         NXN           1         2.00         2.00           1         2.00         2.00           1         2.00         2.00           1         2.00         2.00           1         2.00         2.00           1         2.00         2.00 |

#### Impuestos y contribuciones

| 🗄 E Contribucione               | s (10 de 10)                                                                                                    |  |
|---------------------------------|----------------------------------------------------------------------------------------------------|--|
| Inversiones                     |                                                                                                    |  |
| 🛨 Individual (10                | de 10)                                                                                                    |  |
|                                 |                                                                                                    |  |
| ¿Qué desea hacer?               |                                                                                                    |  |
| • <u>Ver historial de Banca</u> | Electrónica                                                                                                    |  |
| WEBTEXT01-ND001-LACIN           | TGTDUAS18V                                                                                                    |  |
| 🚱 Banamex                       | D.R. @ Copyright 2009, Derechos Reservados. Banco Nacional de México, S.A., integrante de Grupo Financiero Banamex.<br>Isabel la Católica 44. Centro Histórico. Del. Cuauhtémoc. C.P. 06000. México. Distrito Federal. México. |  |

BancaNet Empresarial

Página 1025

### 8. Inversiones

- Individual
  - - Capturado por
    - Autorizador 1
    - Hora programada
  - Columna de selección Autorizar/Rechazar: Aquí puede seleccionar hasta 10 registros por página, los cuales puede autorizar o rechazar, siempre y cuando sus operaciones tengan los estatus "Pendiente por autorizar" o "Falta segunda firma", así como las facultades y montos (individual, mancomunado, operable), necesarios para realizar dicha operación.
  - Tipo de operación:
    - A la Vista
    - Fondos Horizonte
  - o Cuenta retiro: se mostrará el número de cuenta.
  - o Cuenta de depósito: Muestra los datos de la cuenta de abono.
  - o Importe: Muestra el importe de la operación.
  - o Moneda
  - Fecha programada: Muestra la fecha en la que será aplicada la transacción una vez que sea autorizada.
  - Estatus: Muestra el estatus actual de la operación.
    - Al hacer clic en el botón "Aceptar", aparecerá una ventana de confirmación indicando las operaciones que desea Autorizar o Rechazar, en la parte inferior, se presentan los botones "Cancelar" y "Continuar".
      - El botón "Cancelar", cierra la ventana y cancela la operación (Autorizar/Rechazar).
      - El botón "Continuar", le solicitará que ingrese un Challenge para aplicar la operación (Autorizar/Rechazar).

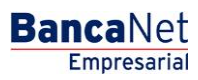

Página 1026

| Emp                                                                                                    | aNet<br>resarial                                                                                                    |                            |                                                                                                    |                                                                                                    | Martes 07 de Ju                                                                                                    | ji<br>ilio de 2015, 12:00 Centr                                                                                                    | <b>Javier Álvarez  </b><br>avieralvarez@empresademo.com.r<br>ro de México   Último acceso por Bi                                                                                                    | Empresa Demo S.A. de C.V.<br>nx   55.55.1111.0000   <u>Actualizar</u><br>ancaNet: 20/12/15 a las 01:30:54                                                                                                    | <b>A</b> 🖂    |
|----------------------------------------------------------------------------------------------------|----------------------------------------------------------------------------------------------------|----------------------------|----------------------------------------------------------------------------------------------------|----------------------------------------------------------------------------------------------------|----------------------------------------------------------------------------------------------------|----------------------------------------------------------------------------------------------------|----------------------------------------------------------------------------------------------------|----------------------------------------------------------------------------------------------------|---------------|
| SULTAS                                                                                                    | TRANSFERE                                                                                                    | NCIAS Y PAG                | OS IMPUESTOS Y CONT                                                                                                    | RIBUCIONES COBRANZA INV                                                                                                    | RESIONES SERVICIOS ADICION                                                                                                    | IALES ADMINISTRA                                                                                                    | ación                                                                                                    |                                                                                                    | SALIR         |
| Usuarios                                                                                                    | 🔁 Cuentas                                                                                                    | Propias 炎                  | Otras Cuentas (terceros)                                                                                                    | Pendientes de Autorización                                                                                                    | 🖆 Chequeras 🔅 Configuración                                                                                                    | Notificaciones I                                                                                                    | Banamex 💼 Convertidor                                                                                                    |                                                                                                    |               |
| endie<br>dministr<br>t Cue                                                                                                    | entes (<br>ración<br>Intas (10 d                                                                                                    | de Aut<br>• 10)            | orización                                                                                                    |                                                                                                    |                                                                                                    |                                                                                                    |                                                                                                    |                                                                                                    |               |
| + Usu                                                                                                    | arios (10 d<br>ultades (1                                                                                                    | de 10)<br>0 de 10)         |                                                                                                    |                                                                                                    |                                                                                                    |                                                                                                    |                                                                                                    |                                                                                                    |               |
| ranefere                                                                                                    | ncias y n                                                                                                    | 2005                       |                                                                                                    |                                                                                                    |                                                                                                    |                                                                                                    |                                                                                                    |                                                                                                    |               |
| + Indi                                                                                                    | vidual ( <u>10</u>                                                                                                    | de 10)                     |                                                                                                    |                                                                                                    |                                                                                                    |                                                                                                    |                                                                                                    |                                                                                                    |               |
| + Arci                                                                                                    | hivos (10 c                                                                                                    | de 10)                     |                                                                                                    |                                                                                                    |                                                                                                    |                                                                                                    |                                                                                                    |                                                                                                    |               |
| nuesto                                                                                                    | s v contri                                                                                                    | ibuciones                  | 2                                                                                                    |                                                                                                    |                                                                                                    |                                                                                                    |                                                                                                    |                                                                                                    |               |
| Con                                                                                                    | tribucione                                                                                                    | es (10 de 1                | 0)                                                                                                    |                                                                                                    |                                                                                                    |                                                                                                    |                                                                                                    |                                                                                                    |               |
|                                                                                                    |                                                                                                    |                            | -,                                                                                                    |                                                                                                    |                                                                                                    |                                                                                                    |                                                                                                    |                                                                                                    |               |
| version                                                                                                    | es                                                                                                    |                            |                                                                                                    |                                                                                                    |                                                                                                    |                                                                                                    |                                                                                                    |                                                                                                    |               |
| 📄 Indi                                                                                                    | vidual (10                                                                                                    | de 10)                     |                                                                                                    |                                                                                                    |                                                                                                    |                                                                                                    |                                                                                                    |                                                                                                    |               |
|                                                                                                    |                                                                                                    |                            |                                                                                                    |                                                                                                    |                                                                                                    |                                                                                                    |                                                                                                    |                                                                                                    |               |
| Para ver e                                                                                                    | l detalle del mo                                                                                                    | ovimiento, hag             | a clic en la liga del número de                                                                                                    | cuenta. Para autorizar uno o varios mo                                                                                                    | ovimientos, seleccionelo(s) y dé clic e                                                                                                    | n "Autorizar".                                                                                                    |                                                                                                    |                                                                                                    |               |
| Para ver e                                                                                                    | i detalle del mo                                                                                                    | pvimiento, hag             | a clic en la liga del número de                                                                                                    | cuenta. Para autorizar uno o varios mo                                                                                                    | ovimientos, seleccionelo(s) y dé clic er                                                                                                    | n "Autorizar".                                                                                                    | Fache programada                                                                                                    | Estatus                                                                                                    |               |
| Para ver e                                                                                                    | l detalle del mo                                                                                                    | ovimiento, hag<br>Rechazar | a clic en la liga del número de<br>Tipo de operación<br><u>A la Vista</u>                                                                                                    | cuenta. Para autorizar uno o varios mo<br>Cuenta retiro                                                                                                    | ovimientos, seleccionelo(s) y dé clic en<br>Cuenta depósito<br>1234567890123456                                                                                                    | n "Autorizar".<br>Importe<br>100,000.00                                                                                                    | Fecha programada<br>01/07/2013                                                                                                    | <b>Estatus</b><br>Falta segunda firma Aut. Rem.                                                                                                    |               |
| Para ver e                                                                                                    | I detalle del mo<br>Autorizar                                                                                                    | Rechazar                   | a clic en la liga del número de<br>Tipo de operación<br><u>A la Vista</u><br>Pago a terceros                                                                                                    | Cuenta. Para autorizar uno o varios mo<br>Cuenta retiro<br>1234567890123456                                                                                                    | Cuenta depósito           1234567890123456           1234567890123456                                                                                                    | n "Autorizar".<br>Importe<br>100,000.00<br>100,000.00                                                                                                    | Fecha programada<br>01/07/2013<br>01/07/2013                                                                                                    | Estatus<br>Faita segunda firma Aut. Rem.<br>Faita segunda firma                                                                                                    |               |
| Para ver e                                                                                                    | Autorizar                                                                                                    | Rechazar                   | a clic en la liga del número de la Tipo de operación<br>A la Vista<br>Pago a terceros<br>A la Vista                                                                                                    | Cuenta. Para autorizar uno o varios mo<br>Cuenta retiro<br>1234567890123456<br>1234567890123456                                                                                                    | vimientos, seleccionelo(s) y dé clic en<br>Cuenta depósito<br>1234567890123456<br>1234567890123456<br>1234567890123456                                                                                                    | n "Autorizar".<br>Importe<br>100,000.00<br>100,000.00                                                                                                    | Fecha programada<br>01/07/2013<br>01/07/2013<br>01/07/2013                                                                                                    | Estatus<br>Faita segunda firma Aut. Rem.<br>Faita segunda firma<br>Pendiente por autorizar                                                                                                    |               |
| Para ver e                                                                                                    | Autorizar                                                                                                    | Rechazar                   | a clic en la liga del número de<br>Tipo de operación<br><u>A la Vista</u><br>Pago a terceros<br><u>A la Vista</u><br>Pago a terceros                                                                                                    | Cuenta Para autorizar uno o varios mo<br>Cuenta retiro<br>1234567690123456<br>1234567890123456<br>1234567890123456                                                                                                    | Cuenta depósito           1234567890123456           1234567890123456           1234567890123456           1234567890123456           1234567890123456                                                                                                    | n "Autorizar".<br>Importe<br>100,000.00<br>100,000.00<br>100,000.00<br>100,000.00                                                                                                    | Fecha programada<br>01/07/2013<br>01/07/2013<br>01/07/2013<br>01/07/2013                                                                                                    | Estatus<br>Falta segunda firma Aut. Rem.<br>Falta segunda firma<br>Pendiente por autorizar<br>Falta segunda firma                                                                                                    |               |
| Para ver e                                                                                                    | Autorizar                                                                                                    | Rechazar                   | a clic en la liga del número de<br>Tipo de operación<br><u>A la Vista</u><br>Pago a terceros<br><u>A la Vista</u><br>Pago a terceros<br><u>A la Vista</u>                                                                                                    | Cuenta Para autorizar uno o varios mo<br>Cuenta retiro<br>12345677890123456<br>1234567890123456<br>1234567890123456<br>1234567890123456                                                                                                    | Cuenta depósito           1234567890123456           1234567890123456           1234567890123456           1234567890123456           1234567890123456           1234567890123456                                                                                                    | n "Autorizar".<br>Importe<br>100,000.00<br>100,000.00<br>100,000.00<br>100,000.00<br>100,000.00                                                                                                    | Fecha programada           01/07/2013           01/07/2013           01/07/2013           01/07/2013           01/07/2013                                                                                                    | Estatus<br>Falta segunda firma Aut. Rem.<br>Falta segunda firma<br>Pendiente por autorizar<br>Falta segunda firma<br>Pendiente por autorizar                                                                                                    |               |
| Para ver e                                                                                                    | Autorizar                                                                                                    | Rechazar                   | a clic en la liga del número de la<br>Tipo de operación<br>A la Vista<br>Pago a terceros<br>A la Vista<br>Pago a terceros<br>A la Vista<br>Pago a terceros<br>A la Vista<br>Pago a terceros                                                                                                    | Cuenta retiro           Cuenta retiro           12345677890123456           12345677890123456           12345677890123456           12345677890123456           1234567890123456           1234567890123456           1234567890123456                                                                                                    | Cuenta depósito           1234567890123456           1234567890123456           1234567890123456           1234567890123456           1234567890123456           1234567890123456           1234567890123456           1234567890123456                                                                                                    | h "Autorizar".     importe     100,000.00     100,000.00     100,000.00     100,000.00     100,000.00     100,000.00     100,000.00     100,000.00                                                                                                    | Fecha programada           01/07/2013           01/07/2013           01/07/2013           01/07/2013           01/07/2013           01/07/2013           01/07/2013                                                                                                    | Estatus<br>Faita segunda firma Aut. Rem.<br>Faita segunda firma<br>Pendiente por autorizar<br>Faita segunda firma<br>Pendiente por autorizar<br>Faita segunda firma                                                                                                    |               |
| Para ver e                                                                                                    | Autorizar                                                                                                    | Rechazar                   | a clic en la liga del número de la<br>Tipo de operación<br>A la Vista<br>Pago a terceros<br>A la Vista<br>Pago a terceros<br>A la Vista<br>Pago a terceros<br>A la Vista<br>Pago a terceros<br>A la Vista                                                                                                    | Question         Para autorizar uno o varios mu           Cuenta retiro         1234567690123456           1234567690123456         1234567690123456           1234567690123456         1234567690123456           1234567690123456         1234567690123456                                                                                                    | Cuenta depósito           1234567880123456           1234567890123456           1234567890123456           1234567890123456           1234567890123456           1234567890123456           1234567890123456           1234567890123456           1234567890123456           1234567890123456                                                                                                    | Importe           100,000.00           100,000.00           100,000.00           100,000.00           100,000.00           100,000.00           100,000.00           100,000.00           100,000.00           100,000.00           100,000.00                                                                                                    | Fecha programada           01/07/2013           01/07/2013           01/07/2013           01/07/2013           01/07/2013           01/07/2013           01/07/2013                                                                                                    | Estatus<br>Falta segunda firma Aut. Rem.<br>Falta segunda firma<br>Pendiente por autorizar<br>Falta segunda firma<br>Pendiente por autorizar<br>Falta segunda firma<br>Pendiente por autorizar                                                                                                    |               |
| Para ver el                                                                                                    | Autorizar                                                                                                    | Rechazar                   | a clic en la liga del número de la<br>Tipo de operación<br>A la Vista<br>Pago a terceros<br>A la Vista<br>Pago a terceros<br>A la Vista<br>A la Vista<br>A la la la la Vista<br>A la Vista<br>A la Vista                                                                              | Question         Para autorizar uno o varios mo           Cuenta retiro         0           12345677890123456         0           12345677890123456         0           12345677890123456         0           12345677890123456         0           1234567890123456         0           1234567890123456         0           1234567890123456         0           1234567890123456         0                                                                                                    | Cuenta depósito           1234567890123456           1234567890123456           1234567890123456           1234567890123456           1234567890123456           1234567890123456           1234567890123456           1234567890123456           1234567890123456           1234567890123456           1234567890123456           1234567890123456           1234567890123456                                                                                                    | Importe           100,000.00           100,000.00           100,000.00           100,000.00           100,000.00           100,000.00           100,000.00           100,000.00           100,000.00           100,000.00           100,000.00           100,000.00           100,000.00                                                                | Fecha programada           01/07/2013           01/07/2013           01/07/2013           01/07/2013           01/07/2013           01/07/2013           01/07/2013           01/07/2013           01/07/2013                                                                                     | Estatus       Falta segunda firma Aut. Rem.       Falta segunda firma       Pendiente por autorizar       Falta segunda firma       Pendiente por autorizar       Falta segunda firma       Pendiente por autorizar       Falta segunda firma       Pendiente por autorizar       Falta segunda firma       Pendiente por autorizar       Falta segunda firma                                                                                                    |               |
| Para ver el                                                                                                    | detaile del mo                                                                                                    | Rechazar                   | a clic en la liga del número de la<br>Tipo de operación<br>A la Vista<br>Pago a terceros<br>A la Vista<br>Pago a terceros<br>A la Vista<br>Pago A terceros<br>A la Vista<br>Pago A terceros<br>A la Vista<br>Pago<br>A terceros<br>A la Vista<br>Pago<br>A la Vista<br>Pago<br>A la Vista<br>Pago<br>A la Vista<br>Pago<br>A la Vista<br>Pago<br>A la Vista<br>Pago<br>A la Vista<br>Pago<br>A la Vista<br>Pago<br>A la Vista<br>Pago<br>A la Vista<br>Pago<br>A la Vista<br>Pago<br>Pago<br>A la Vista<br>Pago<br>Pago<br>A la Vista<br>Pago<br>Pago<br>Pag | Para autorizar uno o varios mo           Cuenta retiro           1         1234567690123456           2         1234567890123456           2         1234567890123456           2         1234567890123456           2         1234567890123456           3         1234567890123456           4         1234567890123456           4         1234567890123456           4         1234567890123456           4         1234567890123456                                                                                                    | Cuenta depósito           1234567890123456           1234567890123456           1234567890123456           1234567890123456           1234567890123456           1234567890123456           1234567890123456           1234567890123456           1234567890123456           1234567890123456           1234567890123456           1234567890123456           1234567890123456           1234567890123456                                                                                                    | Importe           100,000.00           100,000.00           100,000.00           100,000.00           100,000.00           100,000.00           100,000.00           100,000.00           100,000.00           100,000.00           100,000.00           100,000.00           100,000.00           100,000.00                                           | Fecha programada           01/07/2013           01/07/2013           01/07/2013           01/07/2013           01/07/2013           01/07/2013           01/07/2013           01/07/2013           01/07/2013           01/07/2013                                                                | Estatus       Falta segunda firma Aut. Rem.       Falta segunda firma       Pendiente por autorizar       Pendiente por autorizar       Pendiente por autorizar       Pendiente por autorizar       Pendiente por autorizar       Falta segunda firma       Pendiente por autorizar       Pendiente por autorizar       Pendiente por autorizar       Pendiente por autorizar                                                                                                    |               |
| Para ver e                                                                                                    | detalle del mo                                                                                                    | Rechazar                   | a clic en la liga del número de la<br>Tipo de operación<br>A la Vista<br>Pago a terceros<br>A la Vista<br>Pago a terceros<br>A la Vista<br>Pago A terceros<br>A la Vista<br>Pago A terceros<br>A la Vista<br>Pago A terceros<br>A la Vista<br>Pago A terceros<br>A la Vista<br>Pago A terceros<br>A la Vista<br>Pago A terceros<br>A la Vista<br>Pago A terceros<br>A la Vista<br>Pago A terceros<br>A la Vista<br>Pago A terceros<br>A la Vista<br>A la Vista<br>A la vista<br>A la Vista<br>A la Vista<br>A la Vista<br>A la Vista                                                                                 | Para autorizar uno o varios mo           Cuenta retiro           1           2           1           1           1           1           1           1           1           1           1           1           1           1           1           1           1           1           1           1           1           1           1           1           1           1           1           1           1           1           1           1           1           1           1           1           1           1           1           1           1           1           1           1           1           1           1           1           1           1           1 | Cuenta depósito           1234567890123456           1234567890123456           1234567890123456           1234567890123456           1234567890123456           1234567890123456           1234567890123456           1234567890123456           1234567890123456           1234567890123456           1234567890123456           1234567890123456           1234567890123456           1234567890123456           1234567890123456           1234567890123456                                                                                                    | Importe           100,000.00           100,000.00           100,000.00           100,000.00           100,000.00           100,000.00           100,000.00           100,000.00           100,000.00           100,000.00           100,000.00           100,000.00           100,000.00           100,000.00           100,000.00                      | Fecha programada           01/07/2013           01/07/2013           01/07/2013           01/07/2013           01/07/2013           01/07/2013           01/07/2013           01/07/2013           01/07/2013           01/07/2013           01/07/2013           01/07/2013                      | Estatus       Palta segunda firma Aut. Rem.       Fata segunda firma       Pendiente por autorizar       Patla segunda firma       Pendiente por autorizar       Fata segunda firma       Pendiente por autorizar       Fata segunda firma       Pendiente por autorizar       Fata segunda firma       Pendiente por autorizar       Fata segunda firma       Pendiente por autorizar       Fata segunda firma       Pendiente por autorizar                                                                                                    |               |
| Para ver e                                                                                                    | Autorizar<br>Autorizar<br>Control Control | Rechazar                   | Tipo de operación<br>A la Vista<br>Paco a terceros<br>A la Vista<br>Paco a terceros<br>A la Vista<br>Paco a terceros<br>A la Vista<br>Paco a terceros<br>A la Vista<br>Paco a terceros                                                                                                    | Cuenta retiro         Cuenta retiro           1         1234567890123456         1           1         1234567890123456         1           1         1234567890123456         1           1         1234567890123456         1           1         1234567890123456         1           1         1234567890123456         1           1         1234567890123456         1           1         1234567890123456         1           1         1234567890123456         1           1         1234567890123456         1           1         1234567890123456         1                                                                                                    | Cuenta depósito           1234567850123456           1234567850123456           1234567850123456           1234567850123456           1234567850123456           1234567850123456           1234567850123456           1234567850123456           1234567850123456           1234567850123456           1234567850123456           1234567850123456           1234567850123456                                                                                                    | Importe           100,000,00           100,000,00           100,000,00           100,000,00           100,000,00           100,000,00           100,000,00           100,000,00           100,000,00           100,000,00           100,000,00           100,000,00           100,000,00           100,000,00           100,000,00           100,000,00 | Fecha programada           01/07/2013           01/07/2013           01/07/2013           01/07/2013           01/07/2013           01/07/2013           01/07/2013           01/07/2013           01/07/2013           01/07/2013           01/07/2013                                           | Estatus       Falta segunda firma Aut. Rem.       Falta segunda firma       Pendiente por autorizar       Falta segunda firma       Pendiente por autorizar       Falta segunda firma       Pendiente por autorizar       Falta segunda firma       Pendiente por autorizar       Falta segunda firma       Pendiente por autorizar       Falta segunda firma       Pendiente por autorizar       Falta segunda firma                                                                                                    |               |
| Para ver e                                                                                                    | Autorizar                                                                                                    | vviniento, hag             | a clic en la liga del número de la<br><b>Tipo de operación</b><br>Ala Vista<br>Pago a terceros<br>A la Vista<br>Pago a terceros<br>A la Vista<br>Pago a terceros<br>A la Vista<br>Pago a terceros<br>A la Vista<br>Pago a terceros                                                                                                    | Para autorizar uno o varios mo           Cuenta retiro           1           2           1234567890123456           2           1234567890123456           1234567890123456           1234567890123456           1234567890123456           1234567890123456           1234567890123456           1234567890123456           1234567890123456           1234567890123456                                                                                                    | Cuenta depósito         Cuenta depósito           1234567890123456         1           1234567890123456         1           1234567890123456         1           1234567890123456         1           1234567890123456         1           1234567890123456         1           1234567890123456         1           1234567890123456         1           1234567890123456         1           1234567890123456         1           1234567890123456         1           1234567890123456         1                                                                           | Importe           100,000.00           100,000.00           100,000.00           100,000.00           100,000.00           100,000.00           100,000.00           100,000.00           100,000.00           100,000.00           100,000.00           100,000.00           100,000.00           100,000.00           100,000.00                      | Fecha programada           01/07/2013           01/07/2013           01/07/2013           01/07/2013           01/07/2013           01/07/2013           01/07/2013           01/07/2013           01/07/2013           01/07/2013           01/07/2013           01/07/2013           01/07/2013 | Estatus       Faita segunda firma Aut. Rem.       Faita segunda firma       Pendiente por autorizar       Faita segunda firma       Pendiente por autorizar       Faita segunda firma       Pendiente por autorizar       Faita segunda firma       Pendiente por autorizar       Faita segunda firma       Pendiente por autorizar       Faita segunda firma       Pendiente por autorizar       Faita segunda firma                                                                                                    | Aceptar       |
| Para ver el                                                                                                    | Autorizar                                                                                                    | ovimiento, hag             | a clic en la liga del número de la<br><b>Tipo de operación</b><br>Ala Vista<br>Pago a terceros<br>Ala Vista<br>Pago a terceros<br>A la Vista<br>Pago a terceros<br>A la Vista<br>Pago a terceros<br>A la Vista<br>Pago a terceros<br>A la Vista<br>Pago a terceros                                                                                                    | Cuenta retiro           1234567890123456           1234567890123456           1234567890123456           1234567890123456           1234567890123456           1234567890123456           1234567890123456           1234567890123456           1234567890123456           1234567890123456           1234567890123456           1234567890123456           1234567890123456                                                                                                    | Cuenta depósito         Cuenta depósito           1234567890123456         1           1234567890123456         1           1234567890123456         1           1234567890123456         1           1234567890123456         1           1234567890123456         1           1234567890123456         1           1234567890123456         1           1234567890123456         1           1234567890123456         1           1234567890123456         1           1234567890123456         1           1234567890123456         1           1234567890123456         1 | Importe           100,000.00           100,000.00           100,000.00           100,000.00           100,000.00           100,000.00           100,000.00           100,000.00           100,000.00           100,000.00           100,000.00           100,000.00           100,000.00           100,000.00                                           | Fecha programada           01/07/2013           01/07/2013           01/07/2013           01/07/2013           01/07/2013           01/07/2013           01/07/2013           01/07/2013           01/07/2013           01/07/2013           01/07/2013           01/07/2013                      | Estatus         Falta segunda frma Aut. Rem.         Falta segunda frma         Pendiente por autorizar         Falta segunda frma         Pendiente por autorizar         Falta segunda frma         Pendiente por autorizar         Falta segunda frma         Pendiente por autorizar         Falta segunda frma         Pendiente por autorizar         Falta segunda frma         Pendiente por autorizar         Falta segunda frma         Pendiente por autorizar         Falta segunda frma         Pendiente por autorizar         Falta segunda frma         Pendiente por autorizar         Falta segunda frma | kceptar<br>Ir |
| Para ver e                                                                                                    | Autorizar                                                                                                    | vimiento, hag              | a clic en la liga del número de la<br>Tipo de operación Ala Vista Pago a terceros Ala Vista Pago a terceros Ala Vista Pago                                                                                                    | Cuenta retiro         Cuenta retiro           1234567890123456         1           1234567890123456         1           1234567890123456         1           1234567890123456         1           1234567890123456         1           1234567890123456         1           1234567890123456         1           1234567890123456         1           1234567890123456         1           1234567890123456         1           1234567890123456         1           1234567890123456         1           1234567890123456         1           1234567890123456         1                                                                                                    | Cuenta depósito         Cuenta depósito           1234567890123456         1           1234567890123456         1           1234567890123456         1           1234567890123456         1           1234567890123456         1           1234567890123456         1           1234567890123456         1           1234567890123456         1           1234567890123456         1           1234567890123456         1           1234567890123456         1           1234567890123456         1                                                                           | Importe           100,000.00           100,000.00           100,000.00           100,000.00           100,000.00           100,000.00           100,000.00           100,000.00           100,000.00           100,000.00           100,000.00           100,000.00           100,000.00           100,000.00                                           | Fecha programada           01/07/2013           01/07/2013           01/07/2013           01/07/2013           01/07/2013           01/07/2013           01/07/2013           01/07/2013           01/07/2013           01/07/2013                                                                | Estatus         Falta segunda firma Aut. Rem.         Falta segunda firma         Pendiente por autorizar         Falta segunda firma         Pendiente por autorizar         Falta segunda firma         Pendiente por autorizar         Falta segunda firma         Pendiente por autorizar         Falta segunda firma         Pendiente por autorizar         Falta segunda firma         Pendiente por autorizar         Falta segunda firma         Pendiente por autorizar         Falta segunda firma                                                                                                    | kceptar<br>ir |
| Para ver e<br>Para ver e<br>Para v | Autorizar                                                                                                    | evimiento, hag             | a clic en la liga del número de a<br>Tipo de operación<br>Ala Vista<br>Pago a tercoros<br>Ala Vista<br>Pago a tercoros<br>Ala Vista                                                                                                    | Cuenta retiro           12345677890123456           12345677890123456           12345677890123456           1234567890123456           1234567890123456           1234567890123456           1234567890123456           1234567890123456           1234567890123456           1234567890123456           1234567890123456           1234567890123456           1234567890123456                                                                                                    | Cuenta depósito         Cuenta depósito           1234567890123456         1234567890123456           1234567890123456         1234567890123456           1234567890123456         1234567890123456           1234567890123456         1234567890123456           1234567890123456         1234567890123456           1234567890123456         1234567890123456           1234567890123456         1234567890123456                                                                                                    | Importe           100,000,00           100,000,00           100,000,00           100,000,00           100,000,00           100,000,00           100,000,00           100,000,00           100,000,00           100,000,00           100,000,00           100,000,00           100,000,00           100,000,00                                           | Fecha programada           01/07/2013           01/07/2013           01/07/2013           01/07/2013           01/07/2013           01/07/2013           01/07/2013           01/07/2013           01/07/2013           01/07/2013                                                                | Estatus         Falta segunda firma Aut. Rem.         Falta segunda firma         Pendiente por autorizar         Falta segunda firma         Pendiente por autorizar         Falta segunda firma         Pendiente por autorizar         Falta segunda firma         Pendiente por autorizar         Falta segunda firma         Pendiente por autorizar         Falta segunda firma         Ir a la página       de 45                                                                                                    | Aceptar<br>Ir |

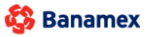

D.R. @ Copyright 2009, Derechos Reservados. Banco Nacional de México, S.A., integrante de Grupo Financiero Banamex. Isabel la Católica 44. Centro Histórico. Del. Cuauhtémoc. C.P. 06000, México, Distrito Federal, México

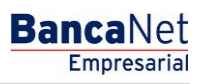

## » Solicitud de chequeras

## ¿Qué encuentro en esta página?

Esta página puede solicitar una o varias chequeras, consultar el estatus de solicitudes previas, modificar alguna solicitud previa, o bien cancelar solicitudes de chequeras.

#### ¿Cómo puedo obtener los datos que me interesan?

La página está compuesta por las siguientes secciones:

#### 1. Solicitud de chequera

- Para solicitar una o varias chequeras, siga las siguientes instrucciones:
  - Elija la *Cuenta* en la lista de selección.
    - Seleccione la opción Solicitar una o varias chequeras.
    - Registre la cantidad de chequeras que desea solicitar.
    - Haga clic en el botón "Continuar"; aparecerá la pantalla de *Confirmación*.

| BancaNet<br>Empresarial                         | Javier Álvarez   Empresa Demo S.A. de C.V.<br>javieralvarez@empresademo.com.mx   55.55.1111.0000   <u>Actualizar</u><br>Martes 07 de Julio de 2015, 12:00 Centro de México   Último acceso por BancaNet: 20/12/15 a las 01:30:54 | ▲ 🜲 🖾 🌣   |
|-------------------------------------------------|----------------------------------------------------------------------------------------------------|-----------|
| CONSULTAS TRANSFERENCIAS Y PAGOS                | IMPUESTOS Y CONTRIBUCIONES COBRANZA INVERSIONES SERVICIOS ADICIONALES ADMINISTRACIÓN                                                                                                    | SALIR     |
| O Usuarios 🗂 Cuentas Propias                    | 🗋 Otras Cuentas (terceros) 🔗 Pendientes de Autorización 🖾 Checueras 🕸 Configuración 🗘 Notificaciones Banamex 🎧 Convertidor                                                                                                    |           |
| Chequeras                                       |                                                                                                    | 0         |
| Manejo Individual                               | Manejo Individual                                                                                                    |           |
| Modificación por archivo                        | Solicitud de chequeras                                                                                                    |           |
|                                                 | Selecciona la cuenta, indique el tipo de solicitud que desea hacer y dé clic en "Continuar".                                                                                                    |           |
| ¿Conoces nuestra nueva<br>opción de Multipagos? | Cuenta<br>EMPRESA DENO 10 - **759                                                                                                    |           |
| Por favor ayudanos a<br>calificarla.            | Solicitar una o varias chequeras Cantidad de chequeras requeridas Consultar estatus de solicitudes previas Modificar solicitud anterior                                                                                          |           |
| ¿Qué desea hacer?                               | Cancelar solicitud anterior                                                                                                    |           |
| • Ver historial de Banca Electrónica            |                                                                                                    | Continuar |
| • Ver pendientes de autorizar                   | 🛨 Consulta y modificación de estatus por cheques                                                                                                    |           |
| Dar de alta una cuenta                          | 👻 Inscripción a Chequera Protegida                                                                                                    |           |

WEBTEXT01-ND001-LACINTGTDUAS18

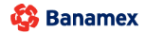

D.R. @ Copyright 2009, Derechos Reservados. Banco Nacional de México, S.A., integrante de Grupo Financiero Banamex. Isabel la Católica 44. Centro Histórico. Del. Cuauhtémoc. C.P. 06000, México, Distrito Federal, México

- Para consultar el o los estatus de solicitudes previas:
  - Elija la *Cuenta* en la lista de selección.
    - Seleccione la opción Consultar el estatus de solicitudes previas.
    - Haga clic en el botón "Continuar".

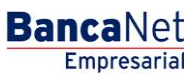

Página 1028

| BancaNet<br>Empresarial                                                                               | Javier Álvarez   Empresa Demo S.A. de C.V.<br>javieralvarez@empresademo.com.mx (55:55:1111.0000) <u>Actualizar</u><br>Martes 07 de Julio de 2015, 12:00 Centro de México   Útimo acceso por BancaNet 20/12/15 a las 01:30:54 | * 🔿 🏚 🖄   |
|----------------------------------------------------------------------------------------------------|----------------------------------------------------------------------------------------------------|-----------|
| CONSULTAS TRANSFERENCIAS Y PAGOS                                                                      | IMPUESTOS Y CONTRIBUCIONES COBRANZA INVERSIONES SERVICIOS ADICIONALES ADMINISTRACIÓN                                                                                                    | SALIR     |
| 🖉 Usuarios 📑 Cuentas Propias                                                                          | 🔂 Otras Cuentas (terceros) 🔗 Pendientes de Autorización 📧 Chequeras 🗱 Configuración 📮 Notificaciones Banamex 🔐 Convertidor                                                                                                   |           |
| Chequeras                                                                                             |                                                                                                    | 0         |
| Manejo Individual                                                                                     | Manejo Individual                                                                                                    |           |
| Modificación por archivo                                                                              | 🛨 Solicitud de chequeras                                                                                                    |           |
| 2Conoces nuestra nueva<br>opción de Multipagos?<br>Por favor ayudanos a<br>calificaria.<br>ENTRA AQUÍ | Selecciona una cuenta, indique el número de cheque que desea consultar y dé clic en "Continuar".  Cuenta  EMPRESA DEMO 10 - **759  Por cheque  Múmero de cheque  O Por rango de cheques                                      | ×         |
| ¿Qué desea hacer?                                                                                     |                                                                                                    | Continuar |
| Ver historial de Banca Electrónica                                                                    | 🛨 Inscripción a Chequera Protegida                                                                                                    |           |
| • Ver pendientes de autorizar                                                                         |                                                                                                    |           |
| <u>Dar de alta una cuenta</u>                                                                         |                                                                                                    |           |

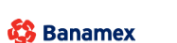

D.R. @ Copyright 2009, Derechos Reservados. Banco Nacional de México, S.A., integrante de Grupo Financiero Banamex. Isabel la Católica 44. Centro Histórico. Del. Cuauhtémoc. C.P. 06000, México, Distrito Federal, México

- Para modificar una solicitud anterior:
  - Elija la Cuenta en la lista de selección.
  - Seleccione la opción *Modificar solicitud anterior.*
  - Digite la cantidad de chequeras que desea solicitar.
  - Haga clic en el botón "Continuar"; aparecerá la pantalla de *Confirmación*.
- Para cancelar una solicitud anterior:
  - Elija la *Cuenta* en la lista de selección.
    - Seleccione la opción *Cancelar solicitud anterior.*
    - Haga clic en el botón "Continuar"; aparecerá la pantalla de *Confirmación*.

#### 2. Consulta Modificación de estatus por cheques

- Para consultar o modificar el estatus de algún cheque, siga estas instrucciones:
  - Seleccione la opción *Por cheque.*
  - Digite el número de cheque.
  - Haga clic en el botón "Continuar".

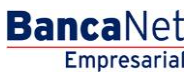

Página 1029

| BancaNet<br>Empresarial                                                                                                    | Javier Álvarez   Empresa Demo S.A. de C.V.<br>javieralvarez@empresademo.com.mx   55.55.1111.0000   <u>Actualizar</u><br>Martes 07 de Julio de 2015, 12:00 Centro de México   Útimo acceso por BancaNet: 20/12/15 a las 01:30:54 | ▲ ♠ ⊠ ☆   |
|----------------------------------------------------------------------------------------------------|----------------------------------------------------------------------------------------------------|-----------|
| CONSULTAS TRANSFERENCIAS Y PAGOS                                                                                                    | IMPUESTOS Y CONTRIBUCIONES COBRANZA INVERSIONES SERVICIOS ADICIONALES ADMINISTRACIÓN                                                                                                    | SALIR     |
| O Usuarios 🔂 Cuentas Propias                                                                                                    | 🔂 Otras Cuentas (terceros) 📀 Pendientes de Autorización 🖾 Chequeras 👫 Configuración 📮 Notificaciones Banamex 🔐 Convertidor                                                                                                    |           |
| Chequeras                                                                                                    |                                                                                                    | 0         |
| Manejo Individual                                                                                                    | Manejo Individual                                                                                                    |           |
| Modificación por archivo                                                                                                    | Solicitud de chequeras     Consulta y modificación de estatus por cheques                                                                                                    |           |
| ¿Conoces nuestra nueva<br>opción de Multipagos?<br>Por favor ayudanos a<br>calificarla.<br>ENTRA AQUÍ                                           | Inscripción a Chequera Protegida Seleccione la cuenta que desee inscribir al servicio de Chequera Protegida y dé clic en "Continuar". Cuenta EMPRESA DEMO 10 - **759                                                            | Continuar |
| Qué desea hacer?     Ver historial de Banca Electrónica     Ver pendientes de autorizar     Dar de alta una cuenta WEBTEXT01-ND001-LACINTGTDUAD |                                                                                                    |           |
| • Dar de alta una cuenta WEBTEXT01-ND001-LACINTGTDUAS     Banamex DR                                                                            | 318V<br>@ Copyright 2009, Derechos Reservados, Banco Nacional de México, S.A., Integrante de Grupo Financiero Banamex.<br>el lo cráfileo 44. Centro Michielo, D.J. Convultánceo, G.B. 86000, México, Dictrito Endoral México.   |           |

- Para consultar o modificar el estatus de algún rango de cheques, siga estas instrucciones:
  - Seleccione la opción *Por rango de cheques.*
  - Digite el número de cheque inicial.
  - Digite el número de cheque final.
  - Haga clic en el botón "Continuar".
- Para consultar o modificar el estatus de todos los cheques, siga estas instrucciones:
  - Seleccione la opción *Por rango de cheques.*
  - Digite el número de cheque inicial.
  - Digite el número de cheque final.
  - Haga clic en el botón "Continuar".

#### 3. Inscripción a Chequera protegida

- Para inscribir una cuenta al servicio de Chequera protegida, siga estas instrucciones:
  - $\circ$  Elija en la lista de selección la cuenta que desea inscribir al servicio de Chequera protegida.
  - Haga clic en el botón "Continuar".

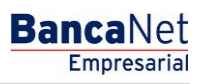

Página 1030

## » Pantalla de confirmación - Solicitar/modificar chequera

## ¿Qué encuentro en esta página?

En esta página puede confirmar la solicitud de la(s) chequera(s).

## ¿Cómo puedo obtener los datos que me interesan?

La página está compuesta por las siguientes secciones:

## 1. Datos de la solicitud

- Cuenta: Muestra el número de cuenta.
- Cantidad de chequeras solicitadas.

Al hacer clic en el botón "Regresar", aparecerá la anterior pantalla de *Captura*.

Al hacer clic en el botón "Aceptar", aparecerá la pantalla de *Aplicación* de su operación.

| BancaNet<br>Empresarial                                             |                                                                                              |                                                                              | Martes 07 de Julio de 2                 | javieralvarez<br>015, 12:00 Centro de México | Javier Álvarez   Empresa Demo S.A. de C.V.<br>@empresademo.com.mx   55.55.1111.0000   <u>Actualizar</u><br>Útlimo acceso por BancaNet: 20/12/15 a las 01:30.54 | <b>1</b> | ♠ ⊠ ☆  |
|---------------------------------------------------------------------|----------------------------------------------------------------------------------------------|------------------------------------------------------------------------------|-----------------------------------------|----------------------------------------------|----------------------------------------------------------------------------------------------------|----------|--------|
| CONSULTAS TRANSFERENCIAS Y PAGOS                                    | IMPUESTOS Y CONTRIBUCIONES COBRANZA                                                          | INVERSIONES SERVICIOS ADICIONA                                               | ALES ADMINISTRACIÓ                      | N                                            |                                                                                                    |          | SALIR  |
| O Usuarios 🔂 Cuentas Propias                                        | Otras Cuentas (terceros) 🔗 Pendiente                                                         | s de Autorización 💼 Chequeras                                                | 🔅 Configuración                         | Notificaciones Baname                        | x 👔 🚡 Convertidor                                                                                                    |          |        |
| Chequeras                                                           |                                                                                              |                                                                              |                                         |                                              |                                                                                                    |          | ?      |
| Manejo Individual                                                   | Manejo individual<br>Confirme los datos del reporte.                                         |                                                                              |                                         |                                              |                                                                                                    |          |        |
| Modificación por archivo                                            | Datos de la                                                                                  | Cuenta                                                                       |                                         |                                              |                                                                                                    |          |        |
| ¿Conoces nuestra nueva opción de Multipagos?                        | solicitud                                                                                    | Cantidad de chequer                                                          | as solicitadas                          |                                              | 4                                                                                                    |          |        |
| Por favor ayudanos a calificarla.                                   | Regresar                                                                                     |                                                                              |                                         |                                              |                                                                                                    | A        | ceptar |
| ENTRA AQUÍ                                                          |                                                                                              |                                                                              |                                         |                                              |                                                                                                    |          |        |
| • <u>Dé de alta sus pagos</u>                                       |                                                                                              |                                                                              |                                         |                                              |                                                                                                    |          |        |
| • Administrar chequeras                                             |                                                                                              |                                                                              |                                         |                                              |                                                                                                    |          |        |
| • <u>Ir a movimientos</u>                                           |                                                                                              |                                                                              |                                         |                                              |                                                                                                    |          |        |
| <u>Ir a detaile de cuentas</u> <u>Configurar sus notificaciones</u> |                                                                                              |                                                                              |                                         |                                              |                                                                                                    |          |        |
| WEBTEXT01-ND001-LACINTGTDUAS                                        |                                                                                              |                                                                              |                                         |                                              |                                                                                                    |          |        |
| Banamex D.R. Isabi                                                  | @ Copyright 2009, Derechos Reservados. B:<br>el la Católica 44. Centro Histórico. Del. Cuaut | anco Nacional de México, S.A., integ<br>ntémoc. C.P. 06000, México, Distrito | rante de Grupo Finan<br>Federal, México | ciero Banamex.                               |                                                                                                    |          |        |

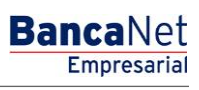

Página 1031

## » Pantalla de aplicación - Solicitar/modificar chequera

## ¿Qué encuentro en esta página?

En esta página puede ver la aplicación y el número de autorización de la solicitud de chequeras.

## ¿Cómo puedo obtener los datos que me interesan?

La página está compuesta por las siguientes secciones:

## 1. Datos de la solicitud

- Número de cuenta
- Cantidad de chequeras solicitadas
- Número de folio inicial
- Número de folio final

| BancaNet<br>Empresarial                          |                                                                                                    | Martes 07 de Julio d                                                                             | Javier Álvarez   Empresa Demo S.A. de C.V.<br>javieralvarez@empresademo.com.mx   55 55 1111 0000   <u>Actualzar</u><br>de 2015, 12:00 Centro de México   Último acceso por BancaNet: 20/12/15 a las 01:30:54 | _ ▲ ▲ 🖾 🌣 |
|--------------------------------------------------|----------------------------------------------------------------------------------------------------|--------------------------------------------------------------------------------------------------|----------------------------------------------------------------------------------------------------|-----------|
| CONSULTAS TRANSFERENCIAS Y PAGOS                 | IMPUESTOS Y CONTRIBUCIONES COBRANZA INVER                                                               | SIONES SERVICIOS ADICIONALES ADMINISTRA                                                          | ción                                                                                                    | SALIR     |
| O Usuarios 🔂 Cuentas Propias                     | Otras Cuentas (terceros) 🔗 Pendientes de Aul                                                            | orización 📧 Chequeras 🔅 Configuración                                                            | Notificaciones Banamex                                                                                                    |           |
| Chequeras                                        |                                                                                                    |                                                                                                  |                                                                                                    | 80        |
| Manejo Individual                                | Manejo individual                                                                                       |                                                                                                  |                                                                                                    |           |
| Modificación por archivo                         | Su solicitud de Chequeras ha sido recibida d                                                            | con número de instrucciónes 123546.                                                              |                                                                                                    |           |
| ¿Conoces nuestra nueva                           |                                                                                                    |                                                                                                  |                                                                                                    |           |
| opción de Multipagos?                            | Datos de la                                                                                             | Cuenta                                                                                           | Cheques M.N 123                                                                                                    |           |
| Por favor ayudanos a                             |                                                                                                    | Cantidad de chequeras solicitadas                                                                | 2                                                                                                    |           |
| calificarla.                                     |                                                                                                    | Número de folio inicial                                                                          | 1                                                                                                    |           |
| and the second                                   |                                                                                                    | Número de cheques por chequera                                                                   | 3                                                                                                    |           |
| ENTRA AQUI                                       |                                                                                                    |                                                                                                  |                                                                                                    |           |
|                                                  |                                                                                                    | A partir del 5º día hábil podrá acudir a la sucu                                                 | rsal donde abrió su cuenta para recoger sus cheques.                                                                                                    |           |
| ¿Qué desea hacer?                                |                                                                                                    |                                                                                                  |                                                                                                    |           |
| t Dé de alte que page                            |                                                                                                    |                                                                                                  |                                                                                                    |           |
| De de alta sus paqus                             |                                                                                                    |                                                                                                  |                                                                                                    |           |
| <ul> <li><u>Administrar chequeras</u></li> </ul> |                                                                                                    |                                                                                                  |                                                                                                    |           |
| <ul> <li><u>Ir a movimientos</u></li> </ul>      |                                                                                                    |                                                                                                  |                                                                                                    |           |
| * Ir a detaile de cuentas                        |                                                                                                    |                                                                                                  |                                                                                                    |           |
| <u>Configurar sus notificaciones</u>             |                                                                                                    |                                                                                                  |                                                                                                    |           |
|                                                  |                                                                                                    |                                                                                                  |                                                                                                    |           |
| Sanamex D.R. Isab                                | @ Copyright 2009, Derechos Reservados. Banco Na<br>el la Católica 44. Centro Histórico. Del. Cuauhtémoc | acional de México, S.A., integrante de Grupo Fir<br>C.P. 06000, México, Distrito Federal, México | nanciero Banamex.                                                                                                    |           |
|                                                  |                                                                                                    |                                                                                                  |                                                                                                    |           |

?

## » Pantalla de resultado - Consultar el o los estatus de solicitudes previas

### ¿Qué encuentro en esta página?

En esta página puede ver resultado de la consulta de estatus de solicitudes previas de chequeras.

### ¿Cómo puedo obtener los datos que me interesan?

La página está compuesta por las siguientes secciones:

## 1. Consulta de estatus de solicitudes

- Detalle de la cuenta
  - o Cuenta
  - Número de sucursal
  - o Chequeras disponibles en sucursal
- Solicitudes previas
  - Tipo de chequera
  - o Fecha de solicitud
  - o Fecha de entrega
  - Folio inicial
  - $\circ$  Folio final
  - o Estatus

Al hacer clic en el botón "Regresar", aparecerá la anterior pantalla de Captura.

#### » Chequeras

| lanejo Individual                                    | Manejo individual                                                                                                    |                                                                                                |                                                                                                |                                                                                  |                                                                                  |                                                                                    |
|------------------------------------------------------|----------------------------------------------------------------------------------------------------|------------------------------------------------------------------------------------------------|------------------------------------------------------------------------------------------------|----------------------------------------------------------------------------------|----------------------------------------------------------------------------------|------------------------------------------------------------------------------------|
| Iodificación por archivo                             | Consulta de estatus de sol                                                                                                    | icitudes                                                                                       |                                                                                                |                                                                                  |                                                                                  |                                                                                    |
|                                                      | Detalle de la cuenta                                                                                                    |                                                                                                |                                                                                                |                                                                                  |                                                                                  |                                                                                    |
| Fondos de inversión<br>Horizontes                    | Cuenta                                                                                                    |                                                                                                | SERVICIOS DE MAQ E INMOB D - 9085092                                                           | Número de c                                                                      | heques por chequeras                                                             | 0050                                                                               |
|                                                      | Número de sucursal                                                                                                    | Número de sucursal                                                                             |                                                                                                | Solicitudes d                                                                    | lel día                                                                          | 0                                                                                  |
|                                                      | Chequeras disponibles en sucu                                                                                                    | rsal                                                                                           | 00                                                                                             |                                                                                  |                                                                                  |                                                                                    |
| Qué desea hacer?                                     |                                                                                                    |                                                                                                |                                                                                                |                                                                                  |                                                                                  |                                                                                    |
| é de alta sus pagos                                  | Solicitudes previas                                                                                                    |                                                                                                |                                                                                                |                                                                                  |                                                                                  |                                                                                    |
| dministrar chequeras                                 | Tipo de chequera                                                                                                    | Fecha de solicitud                                                                             | Fecha de entrega                                                                               | Folio inicial                                                                    | Folio final                                                                      | Estatus                                                                            |
| a movimientos                                        | Cuenta de Cheques                                                                                                    | 26/02/2004                                                                                     | 21/07/2005                                                                                     | 00000751                                                                         | 00000800                                                                         | Baja                                                                               |
|                                                      |                                                                                                    |                                                                                                |                                                                                                |                                                                                  |                                                                                  |                                                                                    |
| a detalle de cuentas                                 | Cuenta de Cheques                                                                                                    | 26/02/2004                                                                                     | 21/07/2005                                                                                     | 00000701                                                                         | 00000750                                                                         | Baja                                                                               |
| a detalle de cuentas<br>nfigurar sus notificaciones  | Cuenta de Cheques<br>Cuenta de Cheques                                                                                                    | 26/02/2004<br>25/06/2003                                                                       | 21/07/2005<br>26/02/2004                                                                       | 00000701                                                                         | 00000750                                                                         | Baja<br>Entregada                                                                  |
| a detalle de cuentas<br>onfigurar sus notificaciones | Cuenta de Cheques<br>Cuenta de Cheques<br>Cuenta de Cheques                                                                                     | 26/02/2004<br>25/06/2003<br>25/06/2003                                                         | 21/07/2005<br>26/02/2004<br>26/02/2004                                                         | 00000701<br>00000651<br>00000601                                                 | 00000750<br>00000700<br>00000650                                                 | Baja<br>Entregada<br>Entregada                                                     |
| i detalle de cuentas<br>nfigurar sus notificaciones  | Cuenta de Cheques<br>Cuenta de Cheques<br>Cuenta de Cheques<br>Cuenta de Cheques                                                                | 26/02/2004<br>25/06/2003<br>25/06/2003<br>28/05/2002                                           | 21/07/2005<br>26/02/2004<br>26/02/2004<br>25/06/2003                                           | 00000701<br>00000651<br>00000601<br>00000551                                     | 00000750<br>00000700<br>00000650<br>00000600                                     | Baja<br>Entregada<br>Entregada<br>Entregada                                        |
| a detalle de cuentas<br>nfigurar sus notificaciones  | Cuenta de Cheques<br>Cuenta de Cheques<br>Cuenta de Cheques<br>Cuenta de Cheques<br>Cuenta de Cheques                                           | 26/02/2004<br>25/06/2003<br>25/06/2003<br>28/05/2002<br>28/05/2002                             | 21/07/2005<br>26/02/2004<br>26/02/2004<br>25/06/2003<br>25/06/2003                             | 00000701<br>00000651<br>00000601<br>00000551<br>00000551                         | 00000750<br>00000700<br>00000650<br>00000600<br>00000550                         | Baja<br>Entregada<br>Entregada<br>Entregada<br>Entregada                           |
| a detalle de cuentas<br>nfigurar sus notificaciones  | Cuenta de Cheques<br>Cuenta de Cheques<br>Cuenta de Cheques<br>Cuenta de Cheques<br>Cuenta de Cheques<br>Cuenta de Cheques                      | 26/02/2004<br>25/06/2003<br>25/06/2003<br>28/05/2002<br>28/05/2002<br>12/04/2002               | 21/07/2005<br>26/02/2004<br>26/02/2004<br>25/06/2003<br>25/06/2003<br>26/05/2002               | 00000701<br>00000651<br>00000601<br>00000551<br>00000501<br>00000501             | 00000750<br>00000700<br>00000650<br>00000600<br>00000550<br>00000550             | Baja<br>Entregada<br>Entregada<br>Entregada<br>Entregada<br>Entregada              |
| a detalle de cuentas<br>Infigurar aus notificaciones | Cuenta de Cheques<br>Cuenta de Cheques<br>Cuenta de Cheques<br>Cuenta de Cheques<br>Cuenta de Cheques<br>Cuenta de Cheques<br>Cuenta de Cheques | 26/02/2004<br>25/06/2003<br>25/06/2003<br>28/05/2002<br>28/05/2002<br>12/04/2002<br>12/04/2002 | 21/07/2005<br>26/02/2004<br>26/02/2004<br>25/06/2003<br>25/06/2003<br>28/05/2002<br>28/05/2002 | 00000701<br>00000651<br>00000601<br>00000551<br>00000501<br>00000451<br>00000401 | 00000750<br>00000700<br>00000650<br>00000600<br>00000550<br>00000550<br>00000550 | Baja<br>Entregada<br>Entregada<br>Entregada<br>Entregada<br>Entregada<br>Entregada |

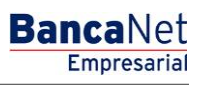

Página 1033

## » Pantalla de confirmación - Cancelación de chequera

## ¿Qué encuentro en esta página?

En esta página puede confirmar la cancelación de la solicitud de chequeras.

## ¿Cómo puedo obtener los datos que me interesan?

La página está compuesta por las siguientes secciones:

## 1. Datos de la cancelación

• Cuenta: Muestra el número de cuenta.

Al hacer clic en el botón "Regresar", aparecerá la anterior pantalla de *Captura*.

Al hacer clic en el botón "Aceptar", aparecerá la pantalla de *Aplicación* de su operación.

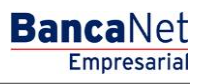

Página 1034

## » Pantalla de aplicación - Cancelación de chequera

## ¿Qué encuentro en esta página?

En esta página puede ver la aplicación y el número de autorización de la cancelación de la solicitud de chequeras.

#### ¿Cómo puedo obtener los datos que me interesan?

La página está compuesta por las siguientes secciones:

#### 1. Datos de la cancelación

- Número de cuenta
- Cantidad de chequeras solicitadas
- Número de folio inicial
- Número de folio final
- Numero de cheques por chequera

| BancaNet<br>Empresarial              |                                                                                                   | Martes 07 de Julio de 2015, 12:                                                                                 | Javier Álvarez   Empresa Demo S.A. de C.V.<br>javieralvarez@empresademo.com.mx   55.55.1111.0000   <u>Actualizar</u><br>00 Centro de México   Último acceso por Bancal¥et: 20/12/15 a las 01:30:54 | ▲ 🜲 🖾 🔅 |
|--------------------------------------|---------------------------------------------------------------------------------------------------|----------------------------------------------------------------------------------------------------|----------------------------------------------------------------------------------------------------|---------|
| CONSULTAS TRANSFERENCIAS Y PAGOS     | IMPUESTOS Y CONTRIBUCIONES COBRANZA INV                                                           | RESIONES SERVICIOS ADICIONALES ADMINISTRACIÓN                                                                   |                                                                                                    | SALIR   |
| O Usuarios 🔂 Cuentas Propias         | Otras Cuentas (terceros) 🔗 Pendientes de .                                                        | Autorización 📼 Chequeras 🔅 Configuración 🗘 No                                                                   | tificaciones Banamex 🛛 🔒 Convertidor                                                                                                    |         |
| Chequeras                            |                                                                                                   |                                                                                                    |                                                                                                    |         |
| Manejo Individual                    | Manejo individual                                                                                 |                                                                                                    |                                                                                                    |         |
| Modificación por archivo             | Su Cancelación ha sido recibida con núm                                                           | ero de instrucción 020207.                                                                                      |                                                                                                    |         |
| ¿Conoces nuestra nueva               | Detes de la                                                                                       |                                                                                                    |                                                                                                    |         |
| opción de Multipagos?                | cancelación                                                                                       | Cuenta                                                                                                    | EMPRESA DEMO 10 - 7938759                                                                                                    |         |
| Por favor ayudanos a                 |                                                                                                   | Número de folio inicial                                                                                         | 800                                                                                                    |         |
| ENTRA AQUÍ                           |                                                                                                   | Número de cheques por chequera                                                                                  | 50                                                                                                    |         |
| ¿Qué desea hacer?                    |                                                                                                   |                                                                                                    |                                                                                                    |         |
| <u>Dé de alta sus pagos</u>          |                                                                                                   |                                                                                                    |                                                                                                    |         |
| <u>Administrar chequeras</u>         |                                                                                                   |                                                                                                    |                                                                                                    |         |
| • Ir a movimientos                   |                                                                                                   |                                                                                                    |                                                                                                    |         |
| • Ir a detalle de cuentas            |                                                                                                   |                                                                                                    |                                                                                                    |         |
| <u>Configurar sus notificaciones</u> |                                                                                                   |                                                                                                    |                                                                                                    |         |
|                                      |                                                                                                   |                                                                                                    |                                                                                                    |         |
| Sanamex D.R. Isabe                   | @ Copyright 2009, Derechos Reservados. Banco<br>I la Católica 44. Centro Histórico. Del. Cuauhtém | Nacional de México, S.A., integrante de Grupo Financiero Bi<br>oc. C.P. 06000, México, Distrito Federal, México | anamex.                                                                                                    |         |

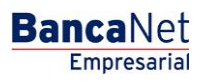

Página 1035

## » Pantalla de captura 2 (Resultado - Modificación)

## ¿Qué encuentro en esta página?

En esta página puede consultar y/o modificar el estatus de los cheques.

## ¿Cómo puedo obtener los datos que me interesan?

La página está compuesta por las siguientes secciones:

### 1. Consultas de estatus de cheques

- Detalle de la cuenta
  - Número de cuenta
  - Cheque solicitado
- Detalle de cheques
  - Para cambiar el estatus de los cheques, siga estas instrucciones:
- 1. Seleccione el o los folios de los cheques, cuyos estatus desea modificar.
- 2. De la lista de selección que aparece en la parte inferior de la tabla, elija una de las opciones de estatus:
  - Activar (liberados)
  - Desactivar (no liberados)
  - Prevención por robo o extravío
  - Activar (liberación con importe): Al elegir esta opción, aparecerá una caja de texto en donde debe ingresar el importe a liberar.
- 3. Haga clic en el botón "Aceptar".

Al hacer clic en el botón "Regresar", aparecerá la anterior pantalla de *Captura*.

Al hacer clic en el botón "Aceptar", aparecerá la pantalla de *Confirmación* de su operación.

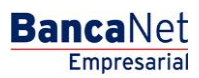

| suarios 🔂 Cuentas Propias          | Otras Cuentas (ter  | ceros) 🕜 Pendientes de Autorización                | Chequeras 🔅 Configu           | ración 🗘 Notificaciones Banamex 🔐 | Convertidor |                  |          |
|------------------------------------|---------------------|----------------------------------------------------|-------------------------------|-----------------------------------|-------------|------------------|----------|
| hequeras                           |                     |                                                    |                               |                                   |             |                  |          |
| Manejo Individual                  | Manejo individu     | al                                                 |                               |                                   |             |                  |          |
| Modificación por archivo           | Consulta de e       | estatus de cheques                                 |                               |                                   |             |                  |          |
|                                    | Detalle de la cue   | enta                                               |                               |                                   |             |                  |          |
| pción de Multipagos?               | Cuenta              | EMPRESA DEMO 10-682 7938759                        |                               | Cheque solicitado                 |             | 9 al 20          |          |
| or favor ayudanos a                | Detalle de chequ    | les                                                |                               |                                   |             |                  |          |
| alificarla.                        | Seleccione uno o v  | varios cheques, indique el estatus deseado para ca | da uno y dé "clic en Aceptar" | y posteriormente en "Continuar".  |             |                  |          |
| ENTRA AQUÍ                         |                     | Número de cheque                                   | Est                           | tus del cheque                    |             | Importe MXN      |          |
|                                    |                     | 9                                                  | Pag                           | ido                               |             | 0.00             |          |
| Qué desea bacer?                   |                     | 10                                                 | Pag                           | ido                               |             | 0.00             |          |
|                                    |                     | 11                                                 | Pag                           | ido                               |             | 0.00             |          |
| Ver historial de Banca Electrónica | V                   | 12                                                 | Pag                           | ido                               |             | 0.00             |          |
| Ver pendientes de autorizar        |                     | 13                                                 | Pag                           | ido                               |             | 0.00             |          |
| Dar de alta una cuenta             |                     | 14                                                 | Pag                           | ido                               |             | 0.00             |          |
|                                    |                     | 15                                                 | Pag                           | ido                               |             | 0.00             |          |
|                                    |                     | 16                                                 | Pag                           | Ido                               |             | 0.00             |          |
|                                    |                     | 17                                                 | Pag                           | Ido                               |             | 0.00             |          |
|                                    |                     | 18                                                 | Pag                           | ido                               |             | 0.00             |          |
|                                    |                     | 19                                                 | Pag                           | ido                               |             | 0.00             |          |
|                                    |                     | 20                                                 | Pag                           | ldo                               |             | 0.00             |          |
|                                    | Activar (Liberados) |                                                    |                               |                                   |             |                  | Aceptar  |
|                                    | 1 a 12 de 12        |                                                    |                               |                                   | Ir          | a la página de 1 | Ir       |
|                                    |                     |                                                    |                               |                                   |             |                  |          |
|                                    | Regresar            |                                                    |                               |                                   |             |                  | Continua |

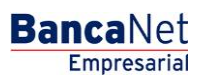

Página 1037

## » Pantalla de captura 2 (Resultado - Confirmación)

## ¿Qué encuentro en esta página?

En esta página puede ver la confirmación del cambio de estatus de los cheques.

## ¿Cómo puedo obtener los datos que me interesan?

La página está compuesta por las siguientes secciones:

### 1. Datos de la modificación

- Número de cuenta
- Número de cheque
- Estatus del cheque

Al hacer clic en el botón "Regresar", aparecerá la anterior pantalla de *Captura*.

Al hacer clic en el botón "Aceptar", aparecerá una ventana solicitándole que ingrese su Challenge para aplicar su operación.

| BancaNet<br>Empresarial                       |                                                                                                    | Martes 07 de Julio de                                                                           | Javier Álvarez   Empresa Demo S.A. de C.V.<br>javieralvarez@empresademo.com.mx   55:55:1111.0000   <u>Actualizar</u><br>2015, 12:00 Centro de México   Último acceso por BancaNet; 20/12/15 a las 01:30:54 | ▲ 🜲 🖾 🛠   |
|-----------------------------------------------|----------------------------------------------------------------------------------------------------|-------------------------------------------------------------------------------------------------|----------------------------------------------------------------------------------------------------|-----------|
| CONSULTAS TRANSFERENCIAS Y PAGOS              | 5 IMPUESTOS Y CONTRIBUCIONES COBRANZA INVERSI                                                                  | ONES SERVICIOS ADICIONALES ADMINISTRACI                                                         | ÓN                                                                                                    | SALIR     |
| O Usuarios 🔁 Cuentas Propias                  | Otras Cuentas (terceros) OPendientes de Auto                                                                   | ización 📼 Chequeras 🔅 Configuración                                                             | 🗘 Notificaciones Banamex 🛛 🗊 Convertidor                                                                                                    |           |
| Chequeras                                     |                                                                                                    |                                                                                                 |                                                                                                    | 0         |
| Manejo Individual                             | Manejo individual<br>Confirme los datos de la modificación para aplicar.                                       |                                                                                                 |                                                                                                    |           |
| Modificación por archivo                      | Datos de la                                                                                                    | Quanta                                                                                          |                                                                                                    |           |
| ¿Conoces nuestra nueva                        | modificación                                                                                                   | Cheque 3                                                                                        | cireques m.n 123                                                                                                    |           |
| opción de Multipagos?<br>Por favor avudanos a |                                                                                                    | Nuevo estatus del cheque                                                                        | Desactivado                                                                                                    |           |
| calificarla.                                  |                                                                                                    | Cheque 4                                                                                        |                                                                                                    |           |
| ENTRA AQUÍ                                    |                                                                                                    | Nuevo estatus del cheque                                                                        | Desactivado                                                                                                    |           |
| ( man                                         | Regresar                                                                                                    |                                                                                                 |                                                                                                    | Continuar |
| ¿Qué desea hacer?                             |                                                                                                    |                                                                                                 |                                                                                                    |           |
| • Realizar transferencias                     |                                                                                                    |                                                                                                 |                                                                                                    |           |
| • <u>Hacer pagos</u>                          |                                                                                                    |                                                                                                 |                                                                                                    |           |
| WEBTEXT01-ND001-LACINTGTDUA                   |                                                                                                    |                                                                                                 |                                                                                                    |           |
| Sanamex D.R.<br>Isab                          | . @ Copyright 2009, Derechos Reservados. Banco Nac<br>lel la Católica 44. Centro Histórico. Del. Cuauhtémoc. C | ional de México, S.A., integrante de Grupo Fina<br>2.P. 06000, México, Distrito Federal, México | andero Banamex.                                                                                                    |           |

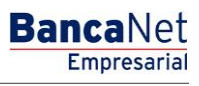

Página 1038

## » Pantalla de captura 2 (Resultado - Aplicación)

## ¿Qué encuentro en esta página?

En esta página puede ver la aplicación y el número de autorización por cada número de cheque del cambio de estatus.

#### ¿Cómo puedo obtener los datos que me interesan?

La página está compuesta por las siguientes secciones:

#### 1. Datos de la modificación

- Número de cuenta
- Número de autorización
- Número de autorización 2
- Número de cheque
- Estatus del cheque

| anejo individual               |                                                      |                   | ি |
|--------------------------------|------------------------------------------------------|-------------------|---|
| Su modificación ha sido aplica | da con los números de autorización correspondientes. |                   |   |
| Datos de la<br>modificación    | Cuenta                                               | Cheques M.N **123 |   |
|                                | Cheque 3                                             |                   |   |
|                                | Número de autorización 1                             | 123456            |   |
|                                | Nuevo estatus del cheque                             | Desactivado       |   |
|                                | Cheque 4                                             |                   |   |
|                                | Número de autorización 1                             | 123456            |   |
|                                |                                                      |                   |   |

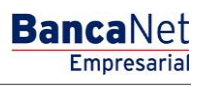

Página 1039

## » Pantalla de clausulado

## ¿Qué encuentro en esta página?

En esta página puede ver la descripción del contrato del servicio de Chequera protegida.

## ¿Cómo puedo obtener los datos que me interesan?

La página está compuesta por las siguientes secciones:

## 1. Manejo individual

• En esta sección se presenta el clausulado del servicio de Chequera protegida.

Al hacer clic en el botón "Regresar", aparecerá la anterior pantalla de *Captura*.

Al hacer clic en el botón "Aceptar", aparecerá la pantalla de *Confirmación* de su operación.

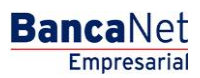

| BancaNet<br>Empresarial                                                                       | Javier Álvarez   Empresa Demo S.A. de C.V.<br>javieralvarez@empresademo.com.mx   55.55.1111.0000   <u>Actualizar</u><br>Martes 07 de Julio de 2015, 12:00 Centro de México   Último acceso por BancaNet: 20/12/15 a las 01:30:54                                                                                                    |
|-----------------------------------------------------------------------------------------------|----------------------------------------------------------------------------------------------------|
| ONSULTAS TRANSFERENCIAS Y PAGOS                                                               | IMPUESTOS Y CONTRIBUCIONES COBRANZA INVERSIONES SERVICIOS ADICIONALES ADMINISTRACIÓN                                                                                                    |
| O Usuarios 📑 Cuentas Propias                                                                  | 🔂 Otras Cuentas (lerceros) 🔗 Pendientes de Autorización 🔄 Chequeras 🔆 Configuración 🗘 Notificaciones Banamex 🕞 Convertidor                                                                                                    |
| Chequeras                                                                                     | 0                                                                                                    |
| Manejo Individual                                                                             | Manejo individual<br>A continuación se presenta el clausulado y condiciones de Chequera Protegida. Si desea continuar con la inscripción dé clic en "Aceptar".                                                                                                    |
| Modificación por archivo                                                                      | CONVENIO PARA LA CONTRATACIÓN DEL SERVICIO DENOMINADO "CHEQUERA PROTEGIDA" (EN LO SUCESIVO EL "CONVENIO"), CELEBRADO ENTRE BANCO NACIONAL DE MÉXICO, S.A., INTEGRANTE DEL GRUPO<br>FINANCIERO BANAMEX (EN LO SUCESIVO "BANAMEX") Y LA PERSONA QUE MEDIANTE LA UTILIZACIÓN DE SU FRIMA ELECTRÓNICA ACEPTA EL PRESENTE CONVENIO (EN LO SUCESIVO EL "CLENTE"), CONFORME A<br>LAS SIGUENTES:                                                                                                    |
| Por favor avudanos a                                                                          | Ambas partes declaran que:                                                                                                    |
| calificarla.                                                                                  | a) El Cliente celebró con Banamex un contrato mediante el cual abrió una cuenta de depósito banario de dinero identificada con el número determinado por el Cliente en las opciones que le desplegó el sistema (en adelante la "Cuenta") y cuyo medio de disposición es una chequera.                                                                                                    |
| ENTRA AQUÍ                                                                                    | <ul> <li>b) Se encuentran debidamente facuitades para celebrar el Convenio y para cumplir con las obligaciones derivadas del mismo.</li> <li>c) Es su deseo celebrar el presente Convenio a efecto de que Banamex active al Cliente el servicio denominado Chequera Protegida Banamex.</li> </ul>                                                                                                    |
|                                                                                               | d) Se reconocen mutuamente la personalidad con la que comparecen en este acto.                                                                                                    |
| ¿Qué desea hacer?                                                                             | En base a las declaraciones anteriores, las cuales forman parte integrante del Convenio, las partes convienen las siguientes:                                                                                                    |
| <u>Dé de alta sus pagos</u>                                                                   | <u>CLÁUSULAS:</u>                                                                                                    |
| <u>Administrar chequeras</u>                                                                  | CLÁUSULA PRIMERA - SOLICITUD, El Cliente en este acto solicita a Banamex la activación del servicio denominado Chequera Protegida Banamex, a través del cual el Cliente deberá activar, a través de los medios determinados en la Cláusula siguiente, cada uno de los cheques que expida con cargo a la Cuenta.                                                                                                    |
| I <u>r a movimientos</u> I <u>r a detalle de cuentas</u> <u>Configurar sus notificaciones</u> | CLÁUSULA SEGUNDA - ACTIVACIÓN, En virtud de lo pactado en la CiÁusula anterior, ambas partes convienen que los cheques librados por el Clente con cargo a la Cuenta únicamente serán pagados por Banamex<br>al, previo a su presentación para cotoro, éstos fueron activados por su número de folio y, en su caso, por su unonto, y conicidan exactamente con el número de folio y, en su caso, con su una contrado en cualquier a cuenta únicamente serán pagados por Banamex<br>presentado. Se entenderá por activación la confirmación del número de folio y, en su caso, de nomino de los cheques, a la cuel deberá ser refectuada por el Clente a través de los medios electriculos, por clente a través de los medios electriculos. Qotocas o de<br>cualquier otra tecnología que Banamex ponga a su disposición para tales efectos, o bien, mediante escrito presentado en cualquier sucursal a través de los formatos que Banamex le proporcione al Clente. La<br>expedición de los cheques no presupone su activación. |
|                                                                                               | <u>CLÁUSULA TERCERA - NO RESPONSABILIDAD</u> , La faita de pago de cheques derivada de la omisión de activación o bien por existir una discrepancia entre el número de folio y, en su caso, el monto confirmados y el número de folio y, en su caso, el monto del cheque presentado, será por causa imputable al propio Cliente; por lo anterior, el Cliente desde este momento exime a Banamex de la responsabilidad establecida en el artículo 184 de la Leg General del Talutos y Operaciones de Crédito y, por to tanto, el Cliente manifiesta expresamente que Banamex no será responsabile de los daños y perjuicios que el Cliente o cualquier tercero sufra a consecuencia de dicha faita de pago, aún y cuando existan fondos suficientes en la Cuenta.                                                                                                    |
|                                                                                               | CLÁUSULA CUARTA - DOMICILIOS, Para efectos del presente Convenio las partes señalan como sus domicilios los mismos que fueron determinados en el Contrato.                                                                                                    |
|                                                                                               | CLÁUSULA QUINTA - JURISDICCIÓN. Para la interpretación, ejecución y cumplimiento del presente Convenio las partes se someten a las leyes aplicables, así como a la jurisdicción de los tribunales de México<br>ubicados en la Cludad de México, Distrito Federal respecto a cualquier demanda, acción o procedimiento que se derive o se relacione con el presente o futuros, les correspondar.<br>domicilos presentes o futuros, les correspondar o puderan corresponder.                                                                                                    |
|                                                                                               | El presente Convenio es expresamente aceptado por el Cliente mediante la utilización de su Firma Electrónica, la cual digita como medio de expresión de su voluntad.                                                                                                    |
|                                                                                               | C Acepto                                                                                                    |
|                                                                                               | Regresar Aceptar                                                                                                    |
| EBTEXT01-ND001-LACINTGTDUAS                                                                   | © Copyright 2009, Derechos Reservados. Banco Nacional de México, S.A., integrante de Grupo Financiero Banamex.<br>el la Católica 44. Centro Histórico. Del. Cuauhtémoc. C.P. 06000, México, Distrito Federal, México                                                                                                    |

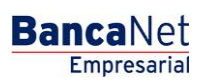

Página 1041

## » Pantalla de confirmación (Chequera protegida)

## ¿Qué encuentro en esta página?

En esta página puede ver la confirmación del servicio de Chequera protegida.

## ¿Cómo puedo obtener los datos que me interesan?

La página está compuesta por las siguientes secciones:

## 1. Manejo individual

- En esta sección se presenta la siguiente información:
  - Cuenta: Indica el número de cuenta.

Al hacer clic en el botón "Regresar", aparecerá la anterior pantalla de *Captura*.

Al hacer clic en el botón "Aceptar", aparecerá la pantalla de *Aplicación* de su operación.

| BancaNet<br>Empresarial                                                                                                    |                                                                                       |                                                                    |                                                | Martes 07 de Julio de :                 | javieralvarez(<br>2015, 12:00 Centro de México | Javier Álvarez   Empresa Demo S.A. de C.V.<br>gempresademo.com.mx   55.55.1111.0000   <u>Actualizar</u><br>Último acceso por BancaNet: 20/12/15 a las 01.30:54 | <u>m</u> n 🛤 🖾 | 8 ☆ |
|----------------------------------------------------------------------------------------------------|---------------------------------------------------------------------------------------|--------------------------------------------------------------------|------------------------------------------------|-----------------------------------------|------------------------------------------------|----------------------------------------------------------------------------------------------------|----------------|-----|
| CONSULTAS TRANSFERENCIAS Y PAGO                                                                                                    | S IMPUESTOS Y CONTRIBUCIO                                                             | NES COBRANZA INVERSIONES                                           | SERVICIOS ADICIONA                             | LES ADMINISTRACIO                       | óN                                             |                                                                                                    | SALIR          |     |
| O Usuarios 🔂 Cuentas Propias                                                                                                    | Otras Cuentas (terceros)                                                              | Pendientes de Autorización                                         | Chequeras                                      | 🔅 Configuración                         | Q Notificaciones Baname                        | Convertidor                                                                                                    |                |     |
| Chequeras                                                                                                    |                                                                                       |                                                                    |                                                |                                         |                                                |                                                                                                    |                | ?   |
| Manejo Individual                                                                                                    | Manejo individual<br>Confirme los datos de la inscri                                  | pción a Chequera Protegida para apli                               | icar.                                          |                                         |                                                |                                                                                                    |                |     |
| Modificación por archivo                                                                                                    | Cuentas                                                                               | С                                                                  | uenta                                          |                                         |                                                | EMPRESA DEMO 10 - 7938759                                                                                                    |                |     |
| <ul> <li>¿Conoces nuestra nueva opción de Multipagos?</li> <li>Por favor ayudanos a calificaria.</li> <li>ENTRA AQUÍ</li> <li>¿Qué desea hacer?</li> <li><u>Dé de alta sus pagos</u></li> <li><u>Administrar chequeras</u></li> <li><u>Ir a movimientos</u></li> <li><u>ir a detalle de cuentas</u></li> <li><u>Configurar sus notificaciones</u></li> <li>WEBTEXT01-ND001-LACINTGTDUA</li> <li>ÉBANAMEX</li> </ul> | Regresar<br>S18V<br>2. @ Copyright 2009, Derechos<br>bel la Católica 44. Centro Histo | s Reservados. Banco Nacional d<br>órico. Del. Cuauhtémoc. C.P. 060 | e México, S.A., integ<br>000, México, Distrito | rante de Grupo Final<br>Federal, México | ndero Banamex.                                 |                                                                                                    | Aceptar        |     |

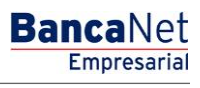

## » Pantalla de aplicación (Chequera protegida)

## ¿Qué encuentro en esta página?

En esta página puede ver la aplicación y el número de autorización del servicio de Chequera protegida.

### ¿Cómo puedo obtener los datos que me interesan?

La página está compuesta por las siguientes secciones:

## 1. Manejo individual

- En esta sección se presenta la siguiente información:
  - o Cuenta: Número de cuenta

| BancaNet<br>Empresarial                      |                                                                                                 | Martes 07 de J                                                                                     | Javier Álvarez   Empresa Demo S.A. de C.V<br>javieralvarez@empresademo.com.mx   55.55.1111.0000   <u>Actualiza</u><br>ulio de 2015, 12:00 Centro de México   Último acceso por BancaNet: 20/12/15 a las 01:30.54 | ▲ 🜲 🖾 🔅 |
|----------------------------------------------|-------------------------------------------------------------------------------------------------|----------------------------------------------------------------------------------------------------|----------------------------------------------------------------------------------------------------|---------|
| CONSULTAS TRANSFERENCIAS Y PAGOS             | IMPUESTOS Y CONTRIBUCIONES COBRANZA IN                                                          | VERSIONES SERVICIOS ADICIONALES ADMINIS                                                            | TRACIÓN                                                                                                    | SALIR   |
| O Usuarios 🔂 Cuentas Propias                 | Otras Cuentas (terceros) 🔗 Pendientes de                                                        | Autorización 📧 Chequeras 🔅 Configur                                                                | ación 🗘 Notificaciones Banamex 🗊 🔒 Convertidor                                                                                                    |         |
| Chequeras                                    |                                                                                                 |                                                                                                    |                                                                                                    | 0       |
| Manejo Individual                            | Manejo individual                                                                               |                                                                                                    |                                                                                                    |         |
| Modificación por archivo                     | Su inscripción ha sido recibida.                                                                |                                                                                                    |                                                                                                    |         |
| ¿Conoces nuestra nueva opción de Multipagos? | Cuentas                                                                                         | Cuenta                                                                                             | EMPRESA DEMO 10 Cheques M.N **123                                                                                                    |         |
| Por favor ayudanos a<br>calificarla.         |                                                                                                 | Su chequera quedará                                                                                | protegida en un plazo de 2 días hábiles.                                                                                                    |         |
| ¿Qué desea hacer?                            |                                                                                                 |                                                                                                    |                                                                                                    |         |
| <u>Dé de alta sus pagos</u>                  |                                                                                                 |                                                                                                    |                                                                                                    |         |
| Administrar chequeras                        |                                                                                                 |                                                                                                    |                                                                                                    |         |
| • <u>Ir a movimientos</u>                    |                                                                                                 |                                                                                                    |                                                                                                    |         |
| Ir a detalle de cuentas                      |                                                                                                 |                                                                                                    |                                                                                                    |         |
| contigurar sus nouncaciónes                  |                                                                                                 |                                                                                                    |                                                                                                    |         |
|                                              |                                                                                                 |                                                                                                    |                                                                                                    |         |
| 😵 Banamex D.R. @<br>Isabel                   | Ocopyright 2009, Derechos Reservados. Banco<br>la Católica 44. Centro Histórico. Del. Cuauhtérr | o Nacional de México, S.A., integrante de Grup<br>noc. C.P. 06000, México, Distrito Federal, Méxic | o Financiero Banamex.<br>co                                                                                                    |         |

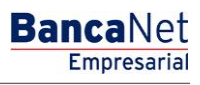

Página 1043

## » Carga de archivos - Pantalla de selección - Envío

### ¿Qué encuentro en esta página?

En esta página puede seleccionar o buscar el archivo en su equipo de cómputo, para que BancaNet Empresarial pueda importarlo.

#### ¿Cómo puedo obtener los datos que me interesan?

La página está compuesta por las siguientes secciones:

#### 1. Carga de archivos

- Selección de archivo: Campo en donde se muestra la ruta del archivo a cargar.
- Botón "Examinar": Al hacer clic en este botón, aparecerá una ventana de Windows, en donde puede ubicar en su equipo de cómputo el archivo a cargar.

Al hacer clic en el botón "Validar", se desplegará una ventana con el número de movimientos que se están cargando del archivo.

| BancaNet<br>Empresarial                 | Javier Álvarez  Empresa Demo S.A. de C.V.<br>javieralvarez@empresadem o.com.mx.  55.55.1111.0000.] <u>Actualizar</u><br>Martes 07 de Julio de 2015, 12:00 Centro de México   Úttimo acceso por BancaNet: 20/12/15 a las 01:30:54 | ▲ 🜲 🖾 🛠 |
|-----------------------------------------|----------------------------------------------------------------------------------------------------|---------|
| CONSULTAS TRANSFERENCIAS Y F            | PAGOS IMPUESTOS Y CONTRIBUCIONES COBRANZA INVERSIONES SERVICIOS ADICIONALES ADMINISTRACIÓN                                                                                                    | SALIR   |
| O Usuarios 🔂 Cuentas Propias            | 🕅 Ctras Cuentas (terceros) 🧭 Pendientes de Autorización 🔄 Chequeras 🎆 Configuración 💭 Notificaciones Banamex 👔 Convertidor                                                                                                    |         |
| Chequeras<br>Manejo Individual          | Modificación por archivo                                                                                                    | 0       |
| Modificación por archivo                | Carga de archivos Selección de archivo Examinar                                                                                                    |         |
| BancaNet<br>Empresarial                 | Consulta de archivos                                                                                                    | Validar |
| ¿Qué desea hacer?                       |                                                                                                    |         |
| Realizar transferencias     Hacer pages |                                                                                                    |         |
| WEBTEXT01-ND001-LACINTGTDUA             | S18∨<br>.@ Copyright 2009, Derechos Reservados. Banco Nacional de México, S.A. integrante de Grupo Financiero Banamex.<br>el la Católica 44. Centro Histórico. Del. Cuauhtémoc. C.P. 06000, México, Distrito Federal, México     |         |

## 2. Carga de archivos

- En esta sección se desglosa la información de la siguiente forma:
  - Columna de selección: En esta columna puede seleccionar varios archivos que desee eliminar haciendo clic en el botón "Borrar".
  - Nombre del archivo: Al hacer clic a la liga que ahí se muestra, se descarga el archivo.
  - Fecha de aplicación: Indica la fecha en la cual el sistema aplicó las instrucciones.

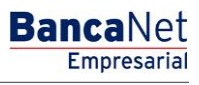

Página 1044

- Secuencial: Muestra el secuencial del archivo.
- Estatus: Muestra el estatus de procesamiento del archivo.
- En la parte superior de la sección, se encuentra el botón "Filtrar"; al hacer clic en él, aparecerá una ventana con diferentes opciones para filtrar la información, las cuales se describen a continuación:
  - Por palabra clave: Aquí se debe ingresar la palabra clave para filtrar.
  - Por fecha de aplicación

Contiene las siguientes opciones:

- Específico: Al seleccionar esta opción, se habilitará el campo de texto *De* y en el lado derecho aparecerá un calendario, donde debe seleccionar la fecha.
- Por rango: Al seleccionar esta opción, se habilitarán los campos de texto *De* y *Hasta*, y en el lado derecho aparecerá un calendario en donde debe seleccionar las fechas correspondientes.
- Al hacer clic en el botón "Cancelar", se cerrará la ventana.
- Al hacer clic en el botón "Filtrar", se desplegarán los resultados de la búsqueda de acuerdo con los criterios seleccionados. Los criterios ingresados para filtrar, pueden ser una o varias de las opciones presentadas en la ventana.

| BancaNet<br>Empresarial                     |                                            |                                             |                | Martes 07 (   | de Julio de 201:    | javieralvare<br>5, 12:00 Centro de Méxic | Javie<br>z@empresa<br>o   Último a | r Álvarez   Er<br>idemo.com.mx<br>cceso por Ban | npresa Demo S.A. de C.V.<br>  55.55.1111.0000   <u>Actualizar</u><br>:aNet: 20/12/15 a las 01:30:54 | <b>m</b> | ♠ ⊠ ☆      |
|---------------------------------------------|--------------------------------------------|---------------------------------------------|----------------|---------------|---------------------|------------------------------------------|------------------------------------|-------------------------------------------------|----------------------------------------------------------------------------------------------------|----------|------------|
| CONSULTAS TRANSFERENCIAS Y PA               | gos imp                                    | UESTOS Y CONTRIBUCIONES COBRANZA            | INVERSIONES    | SERVICIOS ADI | CIONALES            | ADMINISTRACIÓN                           |                                    |                                                 |                                                                                                    |          | SALIR      |
| O Usuarios 🔂 Cuentas Propias                | ት Otras Cu                                 | uentas (terceros) 🔗 Pendientes de Autorizac | ón 🔚 Chequeras | Configur      | ación 🗘 I           | Notificaciones Banamex                   | Con                                | vertidor                                        |                                                                                                    |          |            |
| Chequeras                                   |                                            |                                             |                |               |                     |                                          |                                    |                                                 |                                                                                                    |          | ?          |
| Manejo Individual                           | Manejo Individual Modificación por archivo |                                             |                |               |                     |                                          |                                    |                                                 |                                                                                                    |          |            |
| Modificación por archivo                    | ción por archivo                           |                                             |                |               |                     |                                          |                                    |                                                 |                                                                                                    |          |            |
|                                             | Co                                         | onsulta de archivos                         |                |               |                     |                                          |                                    |                                                 |                                                                                                    |          | <b>E</b> . |
| Demo<br>BancaNet                            |                                            | Nombre del Archivo                          |                |               | Fecha<br>Aplicación |                                          | Sec.                               |                                                 | Estatus                                                                                             |          |            |
| Empresarial                                 |                                            | ACTIVAR LIBERAR                             |                |               | 12/09/2012          |                                          | 99                                 |                                                 | Transferido                                                                                         |          |            |
|                                             |                                            | LIBERAR CHEQUE                              |                |               | 12/09/2012          |                                          | 3                                  |                                                 | Cargado                                                                                             |          |            |
| ¿Qué desea hacer?                           |                                            | Chequera Protegida Intelar 2                |                |               | 12/09/2012          |                                          | 5                                  |                                                 | Rechazado (todo el archivo)                                                                         |          |            |
|                                             |                                            | Chequera Protegida Intelar 6 Por robo       |                |               | 12/09/2012          |                                          | 16                                 |                                                 | Aplicado                                                                                            |          |            |
| <ul> <li>Realizar transferencias</li> </ul> |                                            | DESACTIVAR CHEQUE 21                        |                |               | 12/09/2012          |                                          | 86                                 |                                                 | Pendiente de transferir                                                                             |          |            |
| * <u>Hacer pagos</u>                        | Bo                                         | orrar                                       |                |               |                     |                                          |                                    |                                                 |                                                                                                    |          |            |
|                                             | 1 a 5 de 4                                 | 15                                          |                |               |                     |                                          |                                    |                                                 |                                                                                                    |          |            |
|                                             |                                            |                                             |                |               |                     |                                          |                                    |                                                 |                                                                                                    |          |            |

WEBTEXT01-ND001-LACINTGTDUAS18

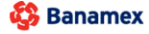

D.R. @ Copyright 2009, Derechos Reservados. Banco Nacional de México, S.A., integrante de Grupo Financiero Banamex. Isabel la Católica 44. Centro Histórico. Del. Cuauhtémoc. C.P. 06000, México, Distrito Federal, México
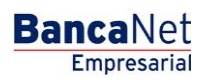

Página 1045

## » Pantalla de confirmación

### ¿Qué encuentro en esta página?

En esta página puede ver la confirmación del detalle de su archivo.

### ¿Cómo puedo obtener los datos que me interesan?

La página está compuesta por las siguientes secciones:

### 1. Información de las cuentas

En esta sección se desglosa la información de la siguiente forma:

- Nombre del archivo: Nombre del archivo seleccionado previamente.
- Tipo de archivo: Chequera protegida
- Instrucciones: Muestra los diferentes tipos de acciones que puede contener el archivo:
  - o Activar
  - $\circ$  Desactivar
  - Prevenir por robo o extravío
- Cantidad de cheques protegidos: Total de cheques por tipo de instrucción.
  - Activaciones
  - o Activación con importe

Al hacer clic en el botón "Regresar", aparecerá la anterior pantalla de captura.

Al hacer clic en el botón "Aceptar", aparecerá la pantalla de aplicación de su operación.

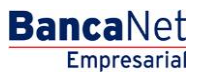

| Empresariai                |                                                                                       | Martes 07 de Julio de 2015, 12:00 Centr            | ro de México   Último acceso por BancaNet: 20/12/1 | 5 a las 01:30:54 |            |
|----------------------------|---------------------------------------------------------------------------------------|----------------------------------------------------|----------------------------------------------------|------------------|------------|
| ULTAS TRANSFERENCIAS Y P   | AGOS IMPUESTOS Y CONTRIBUCIONES COBRAN                                                | ZA INVERSIONES SERVICIOS ADICIONALES ADMINISTRA    | ACIÓN                                              |                  | SALIR      |
| Jsuarios 🛗 Cuentas Propias | R Otras Cuentas (terceros) 🔗 Pendientes de Autoriz                                    | nción 🖭 Chequeras 🍪 Configuración 🗘 Notificaciones | Banamex                                            |                  |            |
| hequeras                   |                                                                                       |                                                    |                                                    |                  | ē          |
| Manejo Individual          | Modificación por archivo<br>Confirme el detalle de su archivo y dé clic en "Aceptar". |                                                    |                                                    |                  |            |
| Modificación por archivo   | Información                                                                           | Nombre de archivo                                  | Chequeras Noviembre                                |                  |            |
| Demo                       | de cuentas                                                                            | Tipo de archivo                                    | Chequera protegida                                 |                  |            |
| BancaNet<br>Empresarial    |                                                                                       | Instrucciones                                      | Cantidad de<br>cheques protegidos                  |                  |            |
|                            |                                                                                       | Activar                                            |                                                    | 123              |            |
|                            |                                                                                       | Desactivar                                         |                                                    | 25               |            |
| Qué desea hacer?           |                                                                                       | Prevenir por robo / extravío                       |                                                    | 15               |            |
| Realizar transferencias    |                                                                                       | Activación con importe                             | Activaciones                                       | 12               | 100 000 or |
| Hacer pagos                |                                                                                       | Total de op                                        | eraciones                                          | 175              | 100,000.00 |
|                            |                                                                                       |                                                    |                                                    |                  |            |
|                            | Regresar                                                                              |                                                    |                                                    |                  | Aceptar    |
|                            |                                                                                       |                                                    |                                                    |                  |            |

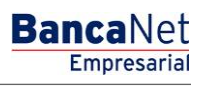

Página 1047

### » Pantalla de aplicación

### ¿Qué encuentro en esta página?

En esta página puede ver la aplicación y el número de autorización del detalle de su archivo.

### ¿Cómo puedo obtener los datos que me interesan?

La página está compuesta por las siguientes secciones:

### 1. Información de las cuentas

- En esta sección se desglosa la información de la siguiente forma:
- Nombre del archivo: Nombre del archivo seleccionado previamente.
- Tipo de archivo: Chequera protegida
- Instrucciones: Muestra los diferentes tipos de acciones que puede contener el archivo:
  - o Activar
  - $\circ$  Desactivar
  - o Prevenir por robo o extravío
- Cantidad de cheques protegidos: Total de cheques por tipo de instrucción:
  - o Activaciones
  - o Activación con importe

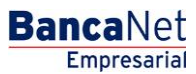

Página 1048

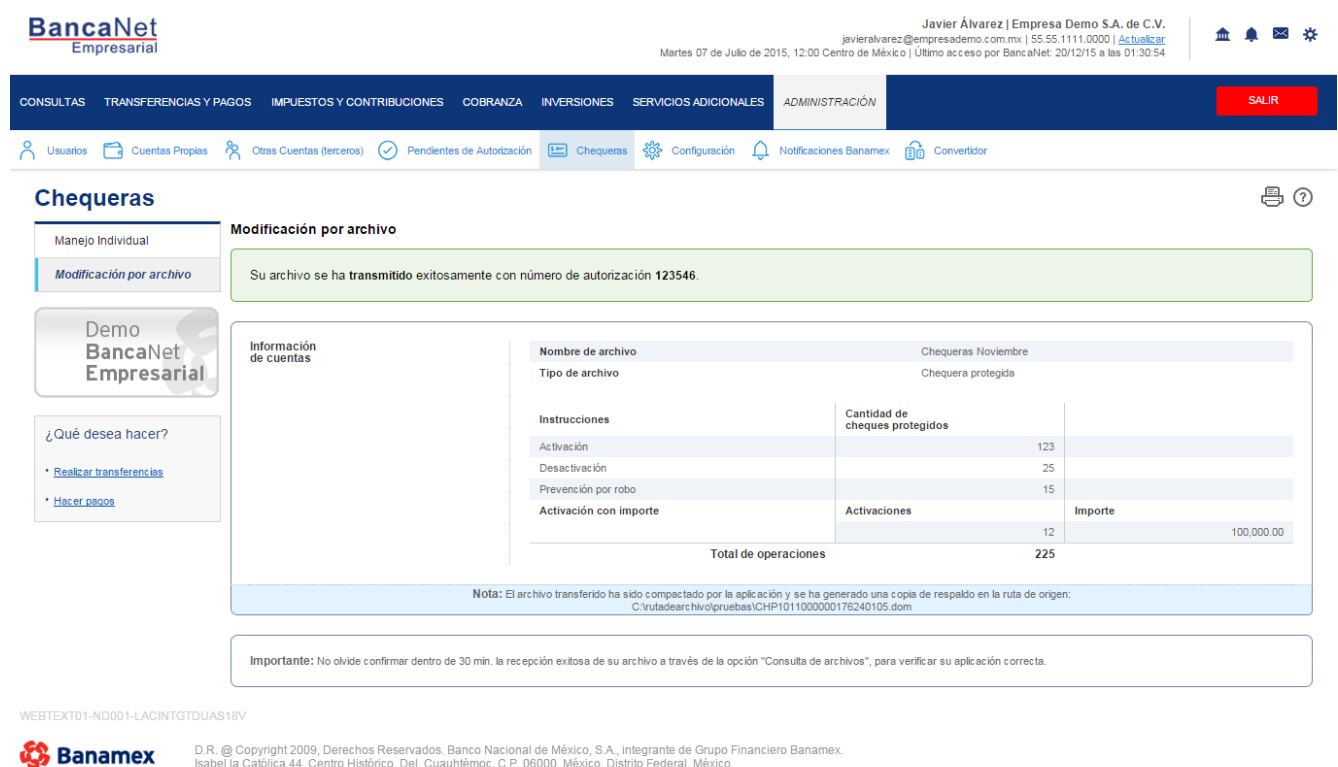

D.R. @ Copyright 2009, Derechos Reservados. Banco Nacional de México, S.A., integrante de Grupo Financiero Banamex. Isabel la Católica 44. Centro Histórico. Del. Cuauhtémoc. C.P. 06000, México, Distrito Federal, México

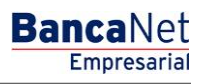

### » Notificaciones Banamex

### ¿Qué encuentro en esta página?

En esta página puede realizar el alta, la baja o la modificación de alguna notificación, para que la reciban los representantes incorporados al servicio de Banca Electrónica.

#### ¿Cómo puedo obtener los datos que me interesan?

Para realizar lo anterior, debe seguir los siguientes pasos:

- 1. Si deseas suscribirte da clic en el botón "Continuar".
- 2. Al aparecer la palabra "CHALLNG?" introduzca la Clave Dinámica que generará su NetKey.
- 3. Seleccione, por medio de la columna Marque, al representante que desea dar de alta, baja o modificar el servicio de Notificaciones.
- 4. Haga clic en el botón "Configurar".
- 5. Haga clic en el botón "Alta/Baja/Modificación".
- 6. Haga clic en el botón "Siguiente".

#### Importante:

- En esta pantalla se muestran todos los representantes incorporados al Servicio de Banca Electrónica, excepto los cancelados.
- Cuando un representante reciba al menos un tipo de notificación, su estatus será "Suscrito".
- Sólo se puede seleccionar un representante a la vez para realizar el alta, la baja o la modificación de alguna notificación.

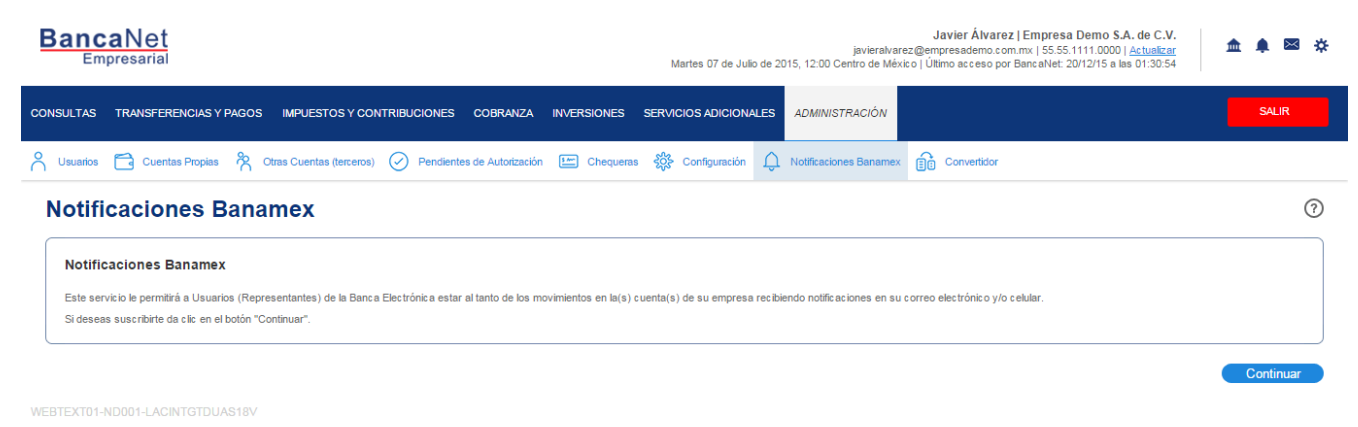

😂 Banamex

D.R. @ Copyright 2009, Derechos Reservados. Banco Nacional de México, S.A., integrante de Grupo Financiero Banamex. Isabel la Católica 44. Centro Histórico. Del. Cuauhtémoc. C.P. 06000, México, Distrito Federal, México

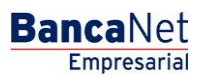

| BancaNet<br>Empresarial                                                                                                    | Marte                                                                                                    | Javier Ålvarez  Empresa Demo S.A. de<br>javieralvarez@empresademo.com.mx   55.55.1111.0000   <u>Adtu</u><br>s 07 de Julio de 2015, 12:00 Centro de México   Útimo acceso por BancaNet: 20/12/15 a las 01: | C.V. <u>▲ ▲ ⊠ ※</u><br>30:54 |
|----------------------------------------------------------------------------------------------------|----------------------------------------------------------------------------------------------------|----------------------------------------------------------------------------------------------------|------------------------------|
| CONSULTAS TRANSFERENCIAS Y PAGOS IMPUESTOS Y COI                                                                                                    |                                                                                                    | S ADICIONALES ADMINISTRACIÓN                                                                                                    |                              |
| 📍 Usuarios 🛗 Cuentas Propias 😤 Otras Cuentas (terceros)                                                                                              | 🔗 Pendientes de Autorización 🔚 Chequeras 👯 Co                                                                                                    | nfiguración 🗘 Notificaciones Banamex 🔐 Convertidor                                                                                                    |                              |
| Notificaciones Banamex                                                                                                    | Clave dinámica                                                                                                    |                                                                                                    | 0                            |
| Notificaciones Banamex<br>Este servicio le permitrà a Usuarios (Representantes) de la Banc<br>Si deseas suscribirte da cile en el botón "Continuar". | Encienda su NetKey, teckes su PIN: el desplegarse la palabra<br>"HOST" digite el número "9", Al aparecer la palabra<br>"CHALLNG?" introduzca en su NetKey la siguiente clave:<br>CHALLNG: 24011985 | Presione ENT. Su NetKey generará una clave dinámica que<br>deberá digitar en el siguiente campo<br>r<br>Clave dinámica                                                                                    |                              |
| WEBTEXT01-ND001-LACINTGTDUAS18V                                                                                                    | Cancelar                                                                                                    | Continuar                                                                                                    | Continuar                    |
| Banamex D.R. @ Copyright 2009, Derecht<br>Isabel la Calòlica 44. Centro His                                                                          | is reservados, partici reacionar de mexico, o X., integrante o<br>lónco. Del: Cuauhtémoc. C.P. 06000, México, Distrito Federal                                                                     | e orupo Financero Banamex.<br>, México                                                                                                    |                              |

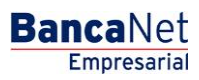

Configurar

Página 1051

| Empresan                                                 | a                                                                      | Martes 07 de Julio de 2015, 12:00 Centro de                     | e México   Último acceso por BancaNet: 20/12/15 a las 01:30:54 |
|----------------------------------------------------------|------------------------------------------------------------------------|-----------------------------------------------------------------|----------------------------------------------------------------|
| ILTAS TRANSF                                             | ERENCIAS Y PAGOS IMPUESTOS Y CONTRIBUCIONES C                          | COBRANZA INVERSIONES SERVICIOS ADICIONALES ADMINISTRACIÓ        | SALIR                                                          |
| suarios 🔁 Cu                                             | entas Propias 🔌 Otras Cuentas (terceros) 🔗 Pendientes d                | e Autorización 🔝 Chequeras 🐯 Configuración 💭 Notificaciones Ban | amex 🔐 Convertidor                                             |
| Dtificacio<br>figurar representatione un representatione | ones Banamex<br>sentantes<br>tante para configurar sus notificaciones. |                                                                 | <b>B</b>                                                       |
|                                                          | Lista de Usuarios                                                      | Correo Electrónico (E-mail)                                     | Número Celular (SMS)                                           |
| 0                                                        | FEDERICO,LEY,VA/COTA                                                   | alde@hotmail.com                                                | (044/045)51695555                                              |
| 0                                                        | MARIA, JUSAINO/COTA                                                    | prueba@gp.bne.com                                               |                                                                |
| 0                                                        | JORGE, VIEYRA/LARTUNDO                                                 |                                                                 |                                                                |
| •                                                        | MAURICIO,AVILA/MOLINA                                                  | banamex@banamex.com                                             |                                                                |
| 0                                                        | LAMBERTO, GUTIERREZ/CEA                                                | banamex@banamex.com                                             |                                                                |
| 0                                                        | ANTONIO, VILLEGAS/MEDINA                                               | villegas@med.anto                                               |                                                                |
| 0                                                        | PP,PPP/PRUEBA                                                          | x@x.xx                                                          | (044/045)3456786543                                            |
| 0                                                        | ADMINSEG, ADMINE/SEGSGE                                                | adminseg@admn.lp                                                | (044/045)465456                                                |
| 0                                                        | ADM,SEG/ADMSEG                                                         | adminseg@seg.lp.lp                                              | (044/045)465456                                                |
| 0                                                        | OPE,OPE/OEP                                                            |                                                                 |                                                                |
| 0                                                        | ADMINSEG, ADM/SEG                                                      | adminseg@koko.ko                                                | (044/045)7456456                                               |
| 0                                                        | ADM,ADMA/TRES                                                          |                                                                 |                                                                |
| 0                                                        | ADM,ADM/CUIATRO                                                        |                                                                 |                                                                |
| 0                                                        | ADMIN, YSEG/SEGRUIDADA                                                 | admi.seg@seg.lp                                                 | (044/045)5465465                                               |
| 0                                                        | ADMINYSEG,KKK/HHHH                                                     | admin@hh.kkk                                                    | (044/045)798789789                                             |
| 0                                                        | OPERATIVO,LP/LP                                                        |                                                                 |                                                                |
| 0                                                        | OPERA,OPE/RA                                                           |                                                                 |                                                                |
| 0                                                        | ADMINH, JI/JO                                                          |                                                                 |                                                                |
| 0                                                        | ADMIN, DOS/DOS                                                         |                                                                 |                                                                |
| •                                                        | ADMINTRADOR, SEG/SEGURIDA                                              | admins@seg.n                                                    | (044/045)789789                                                |
|                                                          | Antaria 12 2 2 4 5 Similante »                                         |                                                                 | Ir a la nácina da L                                            |

Banamex D.R. @ Copyright 2009, Derechos Reservados. Banco Nacional de México, S.A., integrante de Grupo Financiero Banamex. Isabel la Católica 44. Centro Histórico. Del. Cuauthémoc. C.P. 06000, México, Distrito Federal, México

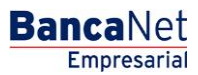

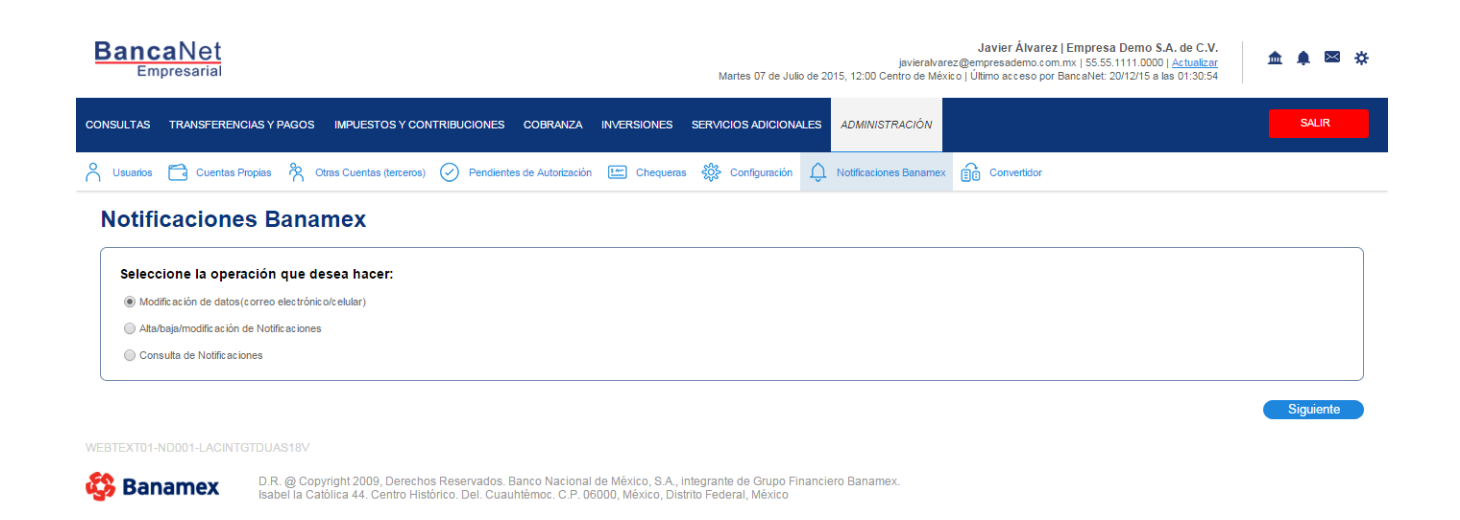

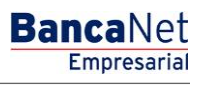

### » Notificaciones Banamex 2

### ¿Qué encuentro en esta página?

En esta página debe ingresar la información solicitada para continuar con el proceso de alta, baja o modificación de alguna notificación.

#### ¿Cómo puedo obtener los datos que me interesan?

Para realizar lo anterior, debe seguir los siguientes pasos:

- 1. Ingrese el correo electrónico 1, al cual BancaNet Empresarial enviará las notificaciones.
- 2. Ingrese el correo electrónico 2, al cual BancaNet Empresarial enviará las notificaciones.
- 3. Ingrese un número de celular (10 dígitos). El servicio está disponible únicamente para números Telcel.
- 4. Haga clic en el botón "Siguiente".

| BancaNet<br>Empresarial                                                                                                    |                                                                                                    | javieralvar<br>Martes 07 de Julio de 2015, 12:00 Centro de Méx | Javier Álvarez   Empresa Demo S.A. de C.V.<br>ez@empresademo.com.mx   55.55.1111.0000   <u>Actualizar</u><br>ico   Último acceso por BancaNet: 20/12/15 a las 01:30.54 | ▲ 🜲 🖾 🌣   |
|----------------------------------------------------------------------------------------------------|----------------------------------------------------------------------------------------------------|----------------------------------------------------------------|----------------------------------------------------------------------------------------------------|-----------|
| CONSULTAS TRANSFERENCIAS Y PAGOS IMPUE                                                                                                    | STOS Y CONTRIBUCIONES COBRANZA INVERSIONES SEF                                                                                                    | RVICIOS ADICIONALES ADMINISTRACIÓN                             |                                                                                                    | SALIR     |
| 💍 Usuarios 🔂 Cuentas Propias 🗞 Otras Cuer                                                                                                    | tas (terceros) 🕜 Pendientes de Autorización 🔚 Chequeras 🖇                                                                                                    | Configuración 🗘 Notificaciones Banamex                         | Convertidor                                                                                                    |           |
| Notificaciones Banamex                                                                                                    |                                                                                                    |                                                                |                                                                                                    | 80        |
| Paso 1<br>Información General                                                                                                    | Paso 2<br>Verificar                                                                                                    | F                                                              | Paso 3<br>Aplicada                                                                                                    |           |
| Si desea modificar el o los correos electrónicos y/o n Correo electrónico (e-mail 1): Número de celular: (04) Servicio disponible únicamente con Telcel, por el Marque esta opción, si desea Cancelar el Ser | imero de celular del usuario 20 PRUEBA1000/BM, favor de hacerio a<br>prueba1000 @ banamex.com @  4045() 5512345678 (Compañía Tek.el) (ejemplo: 5512345678) momento. vicio de Notificaciones Banamex para éste usuario. | continuación:                                                  |                                                                                                    |           |
|                                                                                                    | Ultima modificación por<br>el día                                                                                                    | el usuario 20 PRUEBA1000/BM<br>16/2/2016 12:00                 |                                                                                                    |           |
|                                                                                                    |                                                                                                    |                                                                |                                                                                                    | Siguiente |

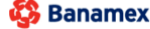

Banamex
D.R. @ Copyright 2009, Derechos Reservados. Banco Nacional de México, S.A., integrante de Grupo Financiero Banamex. Isabel la Católica 44. Centro Histórico. Del. Cuauhtémoc. C.P. 06000, México, Distrito Federal, México

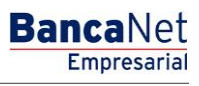

### » Notificaciones Banamex 3

### ¿Qué encuentro en esta página?

En esta página debe seleccionar las notificaciones que el usuario recibirá vía correo electrónico y/o celular.

### ¿Cómo puedo obtener los datos que me interesan?

Para realizar lo anterior, debe seguir los siguientes pasos:

- 1. En la lista de selección, elija la cuenta donde desea recibir notificaciones, o bien, seleccione la opción *Todas las cuentas*.
- 2. Seleccione o desmarque los medios de entrega para las notificaciones de cada uno de los grupos.
- 3. Haga clic en el botón "Siguiente".

| CONSULTAT TWARSPERSANDA'S PARADO MARINESTOR Y CONTRIBUCIONES CORRADA MARISONES SPANCIOS ADDICIONALES ADMINISTRACIÓN MARISTRACIÓN SPANCIOS ADDICIONALES ADMINISTRACIÓN SPANCIOS ADDICIONALES ADMINISTRACIÓN SPANCIOS ADDICIONALES ADMINISTRACIÓN SPANCIOS ADDICIONALES ADMINISTRACIÓN SPANCIOS ADDICIONALES ADMINISTRACIÓN SPANCIOS ADDICIONALES ADMINISTRACIÓN SPANCIOS ADDICIONALES ADMINISTRACIÓN SPANCIOS ADDICIONALES ADMINISTRACIÓN SPANCIOS ADDICIONALES ADMINISTRACIÓN SPANCIOS ADDICIONALES SPANCIOS ADDICIONALES SPANCI                                                                                                    | BancaNet<br>Empresarial                                                                                     |                                                  | Martes 07 de Julio de 20    | <b>Javier Álvar</b><br>javieralvarez@empresademo.c<br>(5, 12:00 Centro de México   Último acceso p | ez   Empresa Demo S.A. de C.V<br>om.mx   55.55.1111.0000   <u>Actualizar</u><br>or BancaNet: 20/12/15 a las 01:30:54 | ☆ ▲ ▲ ※ |
|----------------------------------------------------------------------------------------------------|----------------------------------------------------------------------------------------------------|--------------------------------------------------|-----------------------------|----------------------------------------------------------------------------------------------------|----------------------------------------------------------------------------------------------------|---------|
| Nutation Contraction Report   Press Contraction Report Press Contraction Report Press Contraction Report Report Press Contraction Report Report                                     | CONSULTAS TRANSFERENCIAS Y PAGOS IMF                                                                        | UESTOS Y CONTRIBUCIONES COBRANZA INVERS          | IONES SERVICIOS ADICIONALES | ADMINISTRACIÓN                                                                                     |                                                                                                    | SALIR   |
| Notificaciones Banames     Ratagin     Bata 2   Pattering     Pattering     Pattering </th <th>🗙 Usuarios 🛅 Cuentas Propias 💏 Otras C</th> <th>uentas (terceros) 🕜 Pendientes de Autorización 🔚</th> <th>Chequeras 🍪 Configuración 💭</th> <th>Notificaciones Banamex</th> <th></th> <th></th>                                                                                                    | 🗙 Usuarios 🛅 Cuentas Propias 💏 Otras C                                                                      | uentas (terceros) 🕜 Pendientes de Autorización 🔚 | Chequeras 🍪 Configuración 💭 | Notificaciones Banamex                                                                             |                                                                                                    |         |
| Paso 1       Paso 3         Vertificar       Paso 3         Apticade       Apticade                                                                                                    | Notificaciones Baname                                                                                       | x                                                |                             |                                                                                                    |                                                                                                    | ê ()    |
| Selectore las notificación e que el usuario 20 PRUEBA1000/BM, recebrá en c:                                                                                                    | Paso 1<br>Alta/Baja                                                                                         | Paso 2<br>Verificar                              |                             | Paso 3<br>Aplicada                                                                                 |                                                                                                    |         |
| entati:       correcigibanamex.com         Part de alta una Notificación e este usuario, favor de marcarda; para daria de baja, sólo desmárquela.         Notificaciónes para::       Todas las usurias         Checoursis MIN. CTA CORR 78489758033 MIN. *         Grupo Retiros y Depósitos         Medio de entrega         e-mail 1       e-mail 2         Celular:         Ortupo re layal a 5       0         Grupo Retiros y Depósitos       0         Grupo Seguridad       0         da de Facultades       0         Bioqueo / Desbioqueo de claves       0         Cambio de Finna Digital       0                                                                                                    | Selecione las notificaciones que el usuario 20 PR                                                           | UEBA1000/BM, recibirá en:                        |                             |                                                                                                    |                                                                                                    |         |
| Para dar de alta una Notificación e sete usuario, favor de marcarla; para daría de baja, sób desmárquela.                                                                                                    | e-mail 1:<br>correo@banamex.com                                                                             |                                                  | Celular:<br>(044/045)       | 5512261195                                                                                         |                                                                                                    |         |
| e-mail       e-mail2       Celtar         Retiro por un importe mayor o iguala       § o                                                                                                    | Notificaciones para: Todas las cuentas<br>CHEQUES M.N. CTA CORR 7849676803 M.N<br>Grupo Retiros y Depósitos | . v                                              |                             |                                                                                                    | Medio de entrega                                                                                                    |         |
| Retiro por un importe mayor o igual a       \$ o       I       I         Depósito por un importe mayor o igual a       \$ o       I       I         Grupo Seguridad       e-mai 1       e-mai 2       Celular         AtarBaja o Modificación de Cuenta Destino       I       I       I         Ata de Facultades       I       I       I       I         Bloqueo / Desbloqueo de claves       I       I       I       I         Cambio de Firma Digital       I       I       I       I       I                                                                                                    |                                                                                                    |                                                  |                             | e-mail 1                                                                                           | e-mail 2                                                                                                    | Celular |
| Depósito por un importe mayor o igual a       S       Image: Composition of the composition of the composition of th                        | Retiro por un importe mayor o igual a                                                                       | s o                                              |                             |                                                                                                    |                                                                                                    |         |
| Grupo Seguridad       e-mail 1       e-mail 2       Celular         AtarBaja o Modificación de Cuenta Destino       I       I       I         Ata de Facuitades       I       I       I         Bloqueo / Desbloqueo de claves       I       I       I         Cambio de Firma Digital       I       I       I                                                                                                    | Depósito por un importe mayor o igual a                                                                     | S 0                                              |                             |                                                                                                    |                                                                                                    |         |
| e-mail     e-mail     Celular       Alta/Bajo Modificación de Cuenta Destino     I     I       Alta de Facuitades     I     I       Bloqueo / Desbloqueo de claves     I     I       Cambio de Firma Digital     I     I                                                                                                    | Grupo Seguridad                                                                                             |                                                  |                             |                                                                                                    |                                                                                                    |         |
| Alta/Baja o Modificación de Cuenta Destino     Image: Cuenta Destino       Ata de Facultades     Image: Cuenta Destino       Bioqueo / Desbloqueo de claves     Image: Cuenta Digital       Cambio de Firma Digital     Image: Cuenta Destino                                                                                                    |                                                                                                    |                                                  |                             | e-mail 1                                                                                           | e-mail 2                                                                                                    | Celular |
| Atta de Facultades     Image: Comparison of the comparison of the comparison | Alta/Baja o Modificación de Cuenta Destino                                                                  |                                                  |                             |                                                                                                    |                                                                                                    |         |
| Bioqueo / Desbioqueo de claves       Cambio de Firma Digital                                                                                                    | Alta de Facultades                                                                                          |                                                  |                             |                                                                                                    |                                                                                                    |         |
| Cambio de Firma Digital                                                                                                    | Bloqueo / Desbloqueo de claves                                                                              |                                                  |                             |                                                                                                    |                                                                                                    |         |
|                                                                                                    | Cambio de Firma Digital                                                                                     |                                                  |                             |                                                                                                    |                                                                                                    |         |

Siguiente

» Subir

WEBTEXT01-ND001-LACINTGTDUAS18V

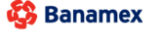

D.R. @ Copyright 2009, Derechos Reservados. Banco Nacional de México, S.A., integrante de Grupo Financiero Banamex. Isabel la Católica 44. Centro Histórico. Del. Cuauhtémoc. C.P. 06000, México, Distrito Federal, México

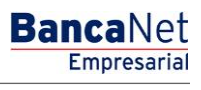

### » Notificaciones Banamex - Confirmación

### ¿Qué encuentro en esta página?

En esta página puede ver la confirmación de las notificaciones que el usuario recibirá vía correo electrónico y/o celular.

### ¿Cómo puedo obtener los datos que me interesan?

La información se desglosa de la siguiente manera:

- Email 1: Muestra el correo electrónico 1, en donde recibirá las notificaciones.
- Email 2: Muestra el correo electrónico 2, en donde recibirá las notificaciones.
- Celular: Muestra el número de celular en el cual recibirá las notificaciones.

### 1. Cuentas

- Retiro: Indica el medio en el cual recibiría la notificación (correo electrónico y/o celular) para las operaciones de retiros.
- Depósito: Indica el medio en el cual recibiría la notificación (correo electrónico y/o celular) para las operaciones de depósitos.

### 2. Grupo de notificaciones

• Indica el grupo de notificaciones y el medio en el cual recibiría la notificación (correo electrónico y/o celular).

Para aplicar la operación de alta, baja o modificación de Notificaciones Banamex, haga clic en el botón "Finalizar".

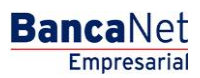

Página 1056

| Empresarial                                                                                                    |                         | Martes 07 de Julio de                                                                                                    | javieralv<br>2015, 12:00 Centro de M | varez@empresademo.com.n<br>léxico   Último acceso por Ba              | nx   55.55.1111.0000   <u>Actualizar</u><br>IncaNet: 20/12/15 a las 01:30:54      | <b></b>                                      |
|----------------------------------------------------------------------------------------------------|-------------------------|----------------------------------------------------------------------------------------------------|--------------------------------------|-----------------------------------------------------------------------|-----------------------------------------------------------------------------------|----------------------------------------------|
| ULTAS TRANSFERENCIAS Y PAGOS IMPUESTOS Y CONTRIBUCIONES C                                                                                                    | COBRANZA INVERSIONES    | SERVICIOS ADICIONALES                                                                                                    | ADMINISTRACIÓN                       |                                                                       |                                                                                   | SAL                                          |
| Jsuarios 📑 Cuentas Propias 👌 Otras Cuentas (terceros) ⊘ Pendientes d                                                                                                    | e Autorización 🔚 Cheque | ras 🎇 Configuración 🖵                                                                                                    | Notificaciones Banam                 | ex 💼 Convertidor                                                      |                                                                                   |                                              |
| otificaciones Banamex<br>30 1<br>Insulta                                                                                                    |                         |                                                                                                    |                                      |                                                                       |                                                                                   | Ę                                            |
| Consulta por:<br>Cuenta: Grupo:<br>Todas las cuentas Todas los grupos                                                                                                    | ¥                       |                                                                                                    |                                      |                                                                       |                                                                                   |                                              |
|                                                                                                    |                         |                                                                                                    |                                      |                                                                       |                                                                                   | Siguie                                       |
| correo@banamex.com                                                                                                    |                         | (044/04                                                                                                    | 5) 5512261195                        |                                                                       |                                                                                   |                                              |
|                                                                                                    |                         |                                                                                                    |                                      |                                                                       |                                                                                   |                                              |
| Cuentas                                                                                                    |                         | Retiro                                                                                                    |                                      |                                                                       | Depósito                                                                          |                                              |
| Cuentas                                                                                                    | e-mail 1                | Retiro<br>e-mail 2                                                                                                    | Celular                              | e-mail 1                                                              | Depósito<br>e-mail 2                                                              | Celular                                      |
| Cuentas<br>CHEQUES M.N.C.T.A CORR 7847563 M.N<br>Cheques MN-024                                                                                                    | e-mail 1                | Retiro<br>e-mail 2<br>X<br>A partir de \$ 1                                                                              | Celular<br>✓                         | e-mail 1<br>✓                                                         | Depósito<br>e-mail 2<br>X<br>A partir de \$1                                      | Celular<br>✓                                 |
| Cuentas<br>CHEQUES M.N.C.T.A. CORR 7847563 M.N<br>Cheques MN-024                                                                                                    | e-mail 1                | Retiro<br>e-mail 2<br>X<br>A partir de \$ 1                                                                              | Celular                              | e-mai 1<br>✓                                                          | Depósito<br>e-mail 2<br>X<br>A partir de \$1                                      | Celular<br>✓                                 |
| Cuentas CHEQUES M.N.C.T.A. CORR 7847563 M.N Cheques MN-024 Notificaciones de Seguridad                                                                                                    | e-mail 1                | Retiro<br>e-mai 2<br>X<br>A partir de \$ 1                                                                               | Celular<br>✓                         | e-mai 1                                                               | Depósito<br>e-mail 2<br>X<br>A partir de \$1                                      | Celular<br>✓<br>Celular                      |
| Cuentas CHEQUES M.N.C.T.A. CORR 7847563 M.N Cheques MN-024 Notificaciones de Seguridad Alta/Baja o Modificación de Cuenta Destino                                                                                                    | e-mail 1                | Retiro<br>e-mai 2<br>X<br>A partir de \$ 1                                                                               | Celular<br>V                         | e-mail 1                                                              | Depósito<br>e-mail 2<br>X<br>A partir de \$1<br>e-mail 2                          | Celular<br>✓<br>Celular<br>✓                 |
| Cuentas CHEQUES M.N.C.T.A CORR 7847563 M.N Cheques MN024 Notificaciones de Seguridad Atta/Baja o Modificación de Cuenta Destino Atta de Facultades                                                                                                    | e-mail 1                | Retiro<br>e-mai 2<br>X<br>A partir de \$ 1                                                                               | Celular<br>V                         | e-mail 1                                                              | Depósito<br>e-mail 2<br>X<br>A partir de \$1<br>e-mail 2<br>X<br>X                | Celular<br>Celular                           |
| Cuentas CHEQUES M.N.C.T.A CORR 7847563 M.N Cheques MN024 Notificaciones de Seguridad Atta/Baja o Modificación de Cuenta Destino Atta de Facultades Bloqueo / Desbloqueo de claves                                                                                 | e-mail 1                | Retiro<br>e-mai 2<br>X<br>A partir de \$ 1                                                                               | Celular<br>V e                       | e-mail 1                                                              | Depósito<br>e-mail 2<br>X<br>A partir de \$1<br>e-mail 2<br>X<br>X<br>X<br>X      | Celular<br>Celular<br>V<br>V                 |
| Cuentas CHEQUES M.N.C.T.A CORR 7847563 M.N Cheques MN024 Cheques MN024 Notificaciones de Seguridad Notificación de Cuenta Destino Atta de Facultades Bloqueo / Desbloqueo de claves Cambio de Firma Digital                                                       | e-mail 1                | Retiro<br>e-mai 2<br>X<br>A partir de \$1                                                                                | Celular<br>V e                       | e-mail 1<br>v<br>-maii 1<br>v<br>v<br>v<br>v<br>v<br>v<br>v<br>v<br>v | Depósito<br>e-mail 2<br>X<br>A partir de \$1<br>e-mail 2<br>X<br>X<br>X<br>X      | Celular<br>Celular<br>Celular<br>V<br>V<br>V |
| Cuentas CHEQUES M.N.C.T.A CORR 7847563 M.N Cheques MN024 Nottficaciones de Seguridad Atta/Baja o Modificación de Cuenta Destino Atta de Facultades Bloqueo / Desbloqueo de claves Cambio de Firma Digital                                                         | e-mail 1                | Retiro<br>e-mai 2<br>X<br>A partir de \$ 1<br>tón por el usuario 20 PRUEBA<br>el día 16/2/2016 12:00                     | Celular<br>V<br>e                    | e-mail 1  -mail 1                                                     | Depósito<br>e-mail 2<br>X<br>A partir de \$1<br>e-mail 2<br>X<br>X<br>X<br>X<br>X | Celular<br>✓<br>Celular<br>✓<br>✓<br>✓<br>✓  |
| Cuentas CHEQUES M.N.C.T.A CORR 7847563 M.N Cheques MN024 Notificaciones de Seguridad Atta/Baja o Modificación de Cuenta Destino Atta de Facultades Bloqueo / Desbloqueo de claves Cambio de Firma Digital Qué desea hacer?                                        | e-mail 1<br>✓           | Retiro<br>e-mai 2<br>X<br>A partir de \$ 1<br>A partir de \$ 1<br>ion por el usuario 20 PRUEBA<br>el día 16/2/2016 12:00 | Celular                              | e-mai 1                                                               | Depósito<br>e-mail 2<br>X<br>A partir de \$1<br>e-mail 2<br>X<br>X<br>X<br>X<br>X | Celular<br>Celular<br>Celular<br>V<br>V<br>V |
| Cuentas CHEQUES M.N.C.T.A CORR 7847563 M.N Cheques MN-024 Notificaciones de Seguridad Ata/Baja o Modificación de Cuenta Destino Ata de Facultades Bloqueo / Desbloqueo de claves Cambio de Firma Digital Qué desea hacer? • Ata/Baja/Modificación de otro Usuario | e-mai 1<br>✓            | Retiro<br>e-mai 2<br>X<br>A partir de \$ 1<br>ión por el usuario 20 PRUEBA<br>el día 16/2/2016 12:00                     | Celular                              | e-mail 1                                                              | Depósito<br>e-mail 2<br>X<br>A partir de \$1<br>e-mail 2<br>X<br>X<br>X<br>X<br>X | Celular<br>✓<br>Celular<br>✓<br>✓<br>✓       |

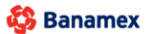

D.R. @ Copyright 2009, Derechos Reservados. Banco Nacional de México, S.A., integrante de Grupo Financiero Banamex. Isabel la Católica 44. Centro Histórico. Del. Cuauhtémoc. C.P. 06000, México, Distrito Federal, México

## » Notificaciones Banamex - Aplicación

### ¿Qué encuentro en esta página?

En esta página puede ver el detalle y el número de autorización de la operación de alta, baja o modificación de Notificaciones Banamex.

### ¿Cómo puedo obtener los datos que me interesan?

La información se desglosa de la siguiente manera:

- Email 1: Muestra el correo electrónico 1, en donde recibirá las notificaciones.
- Email 2: Muestra el correo electrónico 2, en donde recibirá las notificaciones.
- Celular: Muestra el número de celular en el cual recibirá las notificaciones.

### 1. Cuentas

- Retiro: Indica el medio en el cual recibiría la notificación (correo electrónico y/o celular) para las operaciones de retiros.
- Depósito: Indica el medio en el cual recibiría la notificación (correo electrónico y/o celular) para las operaciones de depósitos.

### 2. Grupo de notificaciones

• Indica el grupo de notificaciones y el medio en el cual recibiría la notificación (correo electrónico y/o celular).

Para aplicar la operación de alta, baja o modificación de Notificaciones Banamex, haga clic en el botón "Finalizar".

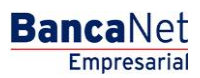

Página 1058

| Empresarial                                                                                                    |                               | Martes 07 de Julio de :                                                                                                    | javieralv<br>2015, 12:00 Centro de Me | Javier Álvarez  <br>arez@empresademo.com.r<br>éxico   Último acceso por Ba | Empresa Demo S.A. de C.V.<br>nx   55.55.1111.0000   <u>Actualizar</u><br>ancaNet: 20/12/15 a las 01:30:54 | _ ▲ 🜲 🖾                                      |
|----------------------------------------------------------------------------------------------------|-------------------------------|----------------------------------------------------------------------------------------------------|---------------------------------------|----------------------------------------------------------------------------|----------------------------------------------------------------------------------------------------|----------------------------------------------|
| ULTAS TRANSFERENCIAS Y PAGOS IMPUESTOS Y CONTRIBUCIONES                                                                                                    | COBRANZA INVERSION            | ES SERVICIOS ADICIONALES                                                                                                    | ADMINISTRACIÓN                        |                                                                            |                                                                                                    | SALIR                                        |
| Jsuarios 🛅 Cuentas Propias 😤 Otras Cuentas (terceros) 🔗 Pendier                                                                                                    | ntes de Autorización 🛛 🎦 Cheq | ueras 🎇 Configuración 💭                                                                                                    | Notificaciones Baname                 | x 🔒 Convertidor                                                            |                                                                                                    |                                              |
| otificaciones Banamex<br>so 1<br>nsulta                                                                                                    |                               |                                                                                                    |                                       |                                                                            |                                                                                                    | 8                                            |
| Consulta por:<br>Cuenta: Grupo:<br>Todas las cuentas V Todos los grupos                                                                                                    | Ÿ                             |                                                                                                    |                                       |                                                                            |                                                                                                    |                                              |
|                                                                                                    |                               |                                                                                                    |                                       |                                                                            |                                                                                                    | Siguiente                                    |
| e-mail 1:<br>correo@banamex.com                                                                                                    |                               | Celular:<br>(044/04                                                                                                    | 5) 5512261195                         |                                                                            |                                                                                                    |                                              |
|                                                                                                    |                               |                                                                                                    |                                       |                                                                            |                                                                                                    |                                              |
| Cuentas                                                                                                    |                               | Retiro                                                                                                    |                                       |                                                                            | Depósito                                                                                                  |                                              |
| Cuentas                                                                                                    | e-mail 1                      | Retiro<br>e-mail 2                                                                                                    | Celular                               | e-mail 1                                                                   | Depósito<br>e-mail 2                                                                                      | Celular                                      |
| Cuentas<br>CHEQUES M.N.C.T.A CORR 7847563 M.N<br>Cheques MN-024                                                                                                    | e-mail 1                      | Retiro<br>e-mail 2<br>X<br>A partir de \$ 1                                                                                  | Celular 🗸                             | e-mail 1<br>✓                                                              | Depósito<br>e-mail 2<br>X<br>A partir de \$1                                                              | Celular                                      |
| Cuentas<br>CHEQUES M.N.C.T.A CORR 7847563 M.N<br>Cheques MN024                                                                                                    | e-mai 1                       | Retiro<br>e-mail 2<br>X<br>A partir de \$ 1                                                                                  | Celular<br>✓                          | e-mail 1                                                                   | Depósito<br>e-mail 2<br>X<br>A partir de \$1                                                              | Celular<br>✓                                 |
| Cuentas<br>CHEQUES M.N.C.T.A CORR 7847563 M.N<br>Cheques MN-024<br>Notificaciones de Seguridad                                                                                                    | e-mail 1                      | Retiro<br>e-mail 2<br>X<br>A partir de \$ 1                                                                                  | Celular                               | e-mail 1                                                                   | Depósito<br>e-mail 2<br>X<br>A partir de \$1                                                              | Celular<br>Celular                           |
| Cuentas<br>CHEQUES M.N.C.T.A CORR 7847563 M.N<br>Cheques MN-024<br>Notificaciones de Seguridad<br>Alta(Baja o Modificación de Cuenta Destino                                                                                                    | e-mail 1                      | Retiro<br>e-mail 2<br>X<br>A partir de \$ 1                                                                                  | Celular<br>✓                          | e-mail 1                                                                   | Depósito<br>e-mail 2<br>A partir de \$1<br>e-mail 2<br>e-mail 2                                           | Celular<br>Celular                           |
| Cuentas<br>CHEQUES M.N.C.T.A CORR 7647563 M.N<br>Cheques MN024<br>Notificaciones de Seguridad<br>Alta/Baja o Modificación de Cuenta Destino<br>Ata de Facultades                                                                                                   | e-mail 1                      | Retiro<br>e-mai 2<br>X<br>A partir de \$ 1                                                                                   | Celular<br>✓                          | e-mail 1                                                                   | Depósito<br>e-mail 2<br>X<br>A partir de \$1<br>e-mail 2<br>X<br>X                                        | Celular<br>Celular                           |
| Cuentas<br>CHEQUES M.N.C.T.A CORR 7847563 M.N<br>Cheques MN-024<br>Notificaciones de Seguridad<br>Alta/Baja o Modificación de Cuenta Destino<br>Ata de Facultades<br>Bloqueo / Desbloqueo de claves                                                                | e-mail 1                      | Retiro<br>e-mail 2<br>X<br>A partir de \$ 1                                                                                  | Celular<br>✓                          | e-mai 1                                                                    | Depósito<br>e-mail 2<br>X<br>A partir de \$1<br>e-mail 2<br>X<br>X<br>X                                   | Celular<br>Celular<br>Celular<br>V           |
| Cuentas<br>CHEQUES M.N.C.T. A CORR 7847563 M.N<br>Cheques MN024<br>Notificaciones de Seguridad<br>Alta/Baja o Modificación de Cuenta Destino<br>Alta de Facultades<br>Bloqueo / Desbloqueo de claves<br>Cambio de Firma Digital                                    | e-mai 1                       | Retiro<br>e-mail 2<br>X<br>A partir de \$ 1                                                                                  | Celular<br>Celular<br>e-              | e-mail 1                                                                   | Depósito<br>e-mail 2<br>X<br>A partir de \$1<br>e-mail 2<br>X<br>X<br>X<br>X<br>X<br>X                    | Celular<br>Celular<br>Celular<br>V           |
| Cuentas<br>CHEQUES M.N.C.T.A CORR 7847563 M.N<br>Cheques MN024<br>Notificaciones de Seguridad<br>Alta/Baja o Modificación de Cuenta Destino<br>Alta de Facultades<br>Bloqueo / Desbloqueo de claves<br>Cambio de Firma Digital                                     | e-mai 1<br>✓                  | Retiro e-mail 2 X A partir de \$ 1 A partir de \$ 1                                                                          | Celular<br>•<br>e-                    | e-mail<br>mail 1<br>V<br>V<br>V<br>V<br>V                                  | Depósito<br>e-mail 2<br>X<br>A partir de \$1<br>e-mail 2<br>X<br>X<br>X<br>X<br>X<br>X                    | Celular<br>Celular<br>✓<br>✓<br>✓<br>✓       |
| Cuentas CHEQUES M.N.C.T.A CORR 7847563 M.N Cheques MN-924 Notificaciones de Seguridad Alta/Baja o Modificación de Cuenta Destino Alta de Facultades Bloqueo / Desbloqueo de claves Cambio de Firma Digital                                                         | e-maī 1<br>✓                  | Retiro<br>e-mail 2<br>X<br>A partir de \$ 1<br>A partir de \$ 1<br>ación por el usuario 20 PRUEBA:<br>el dia 16/2/2016 12:00 | Cetular<br>e-                         | e-mail 1                                                                   | Depósito<br>e-mail 2<br>X<br>A partir de \$1<br>e-mail 2<br>X<br>X<br>X<br>X<br>X                         | Celular<br>Celular<br>Celular<br>V<br>V<br>V |
| Cuentas CHEQUES M.N.C.T.A CORR 7847563 M.N Cheques MN024 Notificaciones de Seguridad Alta/Baja o Modificación de Cuenta Destino Alta de Facultades Bloqueo / Desbloqueo de claves Cambio de Firma Digital Qué desea hacer? • Ata/Baja/Modificación de otro Usuario | e-mail 1                      | Retiro e-mail 2 X A partir de \$ 1                                                                                           | Celular<br>Celular<br>e-              | e-mail 1                                                                   | Depósito e-mail 2 X A partir de \$1                                                                       | Celular<br>Celular<br>V<br>V<br>V<br>V       |

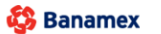

D.R. @ Copyright 2009, Derechos Reservados. Banco Nacional de México, S.A., integrante de Grupo Financiero Banamex. Isabel la Católica 44. Centro Histórico. Del. Cuauhtémoc. C.P. 06000, México, Distrito Federal, México

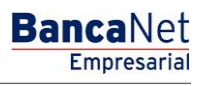

Página 1059

### » Configuración - Vista Resumen de saldos

### ¿Qué encuentro en esta página?

En esta página, puede configurar la vista de *Resumen de saldos* que se muestra al momento de ingresar a BancaNet Empresarial.

**Nota:** Si es la primera vez que configura su vista de *Resumen de saldos*, BancaNet Empresarial le informará que no existen cuentas seleccionadas.

### ¿Cómo puedo obtener los datos que me interesan?

La página está compuesta por las siguientes secciones:

#### Selección de acción

Esta sección se compone por tres opciones:

- Crear una nueva vista
  - Esta opción le permite crear nuevas vistas de *Resumen de saldos*; sólo siga las siguientes instrucciones:
  - Haga clic en la opción Crear nueva vista.
  - Registre el nombre de la vista.
  - Elija el *Tipo de cuenta* de la lista *Selección de cuentas*.
  - Haga clic en el botón "Buscar", el cual muestra un listado de todas las cuentas conforme al tipo de cuenta que seleccionó anteriormente.
  - El listado de cuentas muestra la siguiente información de la cuenta:
    - Nombre de la cuenta
    - Sucursal
    - Número de cuenta
    - Botón "Agregar" 👥: Al hacer clic, permitirá agregar las cuentas al apartado de *Vista actual.*
  - En el apartado de *Vista actual* se podrán mostrar hasta 50 cuentas. Conforme se vayan agregando cuentas, se irá incrementando el contador, el cual aparece en la parte superior derecha de este apartado. En caso de no haber seleccionado alguna cuenta, por *default* aparecerá como "0/50". Este apartado muestra la siguiente información de la cuenta:
    - Nombre de la cuenta
    - Sucursal
    - Número de cuenta
    - Botón "Quitar" 😑: Al hacer clic, permitirá eliminar las cuentas seleccionadas del apartado de *Vista actual.*
  - Haga clic en el botón "Guardar"; aparecerá una ventana informándole que se ha guardado con éxito el *Resumen de saldos*.

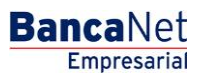

Página 1060

| BancaNet<br>Empresarial        | Javier Álvarez   Empresa Demo S.A. de C.V.<br>javieralvarez@empresademo.com.mx   55.55.111.0000   <u>Actualizar</u><br>Martes 07 de Julio de 2015, 12:00 Centro de México   Ultimo acceso por BancaNet: 20/12/15 a las 01:30:54 | 金 🏚 🖾 🔅       |
|--------------------------------|----------------------------------------------------------------------------------------------------|---------------|
| CONSULTAS TRANSFERENCIAS Y F   | NGOS IMPUESTOS Y CONTRIBUCIONES COBRANZA INVERSIONES SERVICIOS ADICIONALES ADMINISTRACIÓN                                                                                                    | SALIR         |
| O Usuarios 🔂 Cuentas Propias   | 🕅 Otras Cuentas (terceros) ⊘ Pendientes de Autorización 🔛 Chequeras 🗱 Configuración 💭 Notificaciones Banamex 🔒 Convertidor                                                                                                    |               |
| Configuración                  |                                                                                                    | 0             |
| Vista resumen de saldos        | Vista resumen de saldos<br>Genere una nueva vista de Resumen de saldos o consulte y modifique una vista existente.                                                                                                    |               |
| Validación cuentas archivos    |                                                                                                    |               |
| Carga/Descarga de Archivos     | Crear una nueva visita     Consultar / Modific ar una visita existente     Consultar / Modific ar una visita existente                                                                                                    |               |
| Tipo de descarga               | O Borrar vista                                                                                                    |               |
| Encriptación                   | Nombre de vista nueva                                                                                                    |               |
| Demo                           | Ingrese el nombre de la vista y continúe con la selección de las cuentas deseadas.                                                                                                    |               |
| BancaNet                       |                                                                                                    |               |
| Empresariai                    | Selección de cuentas         Vista actual           Para visualizar las cuentas seleccione el tipo de cuenta y dé clic en "Buscar". <ul></ul>                                                                                   | 0 / 50        |
| ¿Qué desea hacer?              | Cheques v Buscar                                                                                                    |               |
| • <u>Ver resumen de saldos</u> |                                                                                                    |               |
| • Dar de alta una cuenta       | Guardar                                                                                                    | Aplicar Vista |
|                                |                                                                                                    |               |

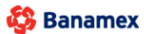

D.R. @ Copyright 2009, Derechos Reservados. Banco Nacional de México, S.A., integrante de Grupo Financiero Banamex. Isabel la Catòlica 44. Centro Histórico. Del. Cuauhtémoc. C.P. 06000, México, Distrito Federal, México

- Consultar/Modificar vista existente
  - Esta opción le permite consultar y modificar una vista existente. Para modificar una vista o *Resumen de saldos* siga las siguientes instrucciones:
  - Haga clic en la opción *Consultar/Modificar vista existente*.
  - o Elija de la lista de selección Vistas guardadas, la vista que desea modificar.
  - Haga clic en el botón "Seleccionar"; aparecerá un listado de las cuentas que contiene su vista o *Resumen de saldos.*
  - El listado de cuentas muestra la siguiente información de la cuenta:
    - Nombre de la cuenta
    - Sucursal
    - Número de cuenta
    - Botón "Quitar" : Al hacer clic, le permitirá eliminar las cuentas seleccionadas del apartado de Vista actual.
  - Para agregar cuentas a su *Vista existente*, siga las siguientes instrucciones:
    - Elija el *Tipo de cuenta* de la lista *Selección de cuentas*.
    - Haga clic en el botón "Buscar"; aparecerá un listado de todas las cuentas conforme al tipo de cuenta que seleccionó anteriormente.
    - El listado de cuentas muestra la siguiente información de la cuenta:
      - Nombre de la cuenta
      - Sucursal

- Número de cuenta
- Botón "Agregar" <table-cell-rows>: al hacer clic, permite adicionar cuentas al apartado de *Vista actual*.
- En el apartado de *Vista actual* se pueden mostrar hasta 50 cuentas. Conforme se vayan agregando cuentas, se irá incrementando el contador, el cual aparece en la parte superior derecha de este apartado; en caso de no haber seleccionado alguna cuenta, por *default* aparecerá como "0/50".
- Haga clic en el botón "Guardar"; aparecerá una ventana informándole que los cambios a la *Vista existente* han sido guardados exitosamente.

BancaNet Empresarial

Página 1062

| LTAS TRANSFERENCIAS Y PA   | GOS IMPUESTOS Y CONTRIBUCIONES CI                             | OBRANZA       | INVERSIONES SERVIC         | CIOS ADICIONALES | ADMINISTRACIÓN                                        |               |          | SALIR       |
|----------------------------|---------------------------------------------------------------|---------------|----------------------------|------------------|-------------------------------------------------------|---------------|----------|-------------|
| uarios 🛗 Cuentas Propias 🖁 | Otras Cuentas (terceros) 🔗 Pendientes de                      | Autorización  | Chequeras                  | Configuración    | Notificaciones Banamex                                |               |          |             |
| onfiguración               |                                                               |               |                            |                  |                                                       |               |          |             |
| 'ista resumen de saldos    | Vista resumen de saldos                                       | oneulle v mor | 16aus uns viets svietents  |                  |                                                       |               |          |             |
| alidación cuentas archivos | Genere una nueva vista de Resumen de saldos o c               | onsule y moo  | nique una vista existente. |                  |                                                       |               |          |             |
| arga/Descarga de Archivos  | Crear una nueva vista                                         |               |                            |                  |                                                       |               |          |             |
| ino de descarga            | <ul> <li>Consultar / Modificar una vista existente</li> </ul> |               |                            |                  |                                                       |               |          |             |
| ipo de descarga            | Borrar vista                                                  |               |                            |                  |                                                       |               |          |             |
| ncriptación                | Vistas guardadas                                              |               |                            |                  |                                                       |               |          |             |
| Demo                       | PRUEBA 1000 - En uso 🔻                                        |               |                            |                  |                                                       |               |          | Seleccionar |
| BancaNet                   |                                                               |               |                            |                  |                                                       |               |          |             |
| Empresarial                | Selección de cuentas                                          |               |                            |                  | Vista actual                                          |               |          | 14 / 5      |
|                            | Para agregar una cuenta a su vista de resumer                 | de saldos dé  | clic en "+".               |                  | Para quitar una cuenta de su vista de Resumen de S    | aldos, dé cli | c en "-" | 14/3        |
| ué desea hacer?            | Selecciona una Cuenta 🔻                                       |               |                            | Buscar           |                                                       |               |          |             |
| r resumen de saldos        | Nombre                                                        | Suc           | Cuenta                     |                  |                                                       |               |          |             |
| ar de alta una cuenta      | EMPRESA DEMOINMOBILIARIA                                      | 100           | 63858                      | 0                |                                                       | Suc.          | Cuenta   |             |
|                            | EMPRESA DEMOINMOBILIARIA                                      | 100           | 64412                      | 0                | EMPRESA DEMOINMOBILIARIA     EMPRESA DEMOINMOBILIARIA | 100           | 64412    |             |
|                            | EMPRESA DEMOINMOBILIARIA                                      | 100           | 64536                      | 0                | EMPRESA DEMOINMOBILIARIA                              | 100           | 64536    |             |
|                            | EMPRESA DEMOINMOBILIARIA                                      | 100           | 64706                      | 0                | EMPRESA DEMOINMOBILIARIA                              | 100           | 64706    |             |
|                            | EMPRESA DEMOINMOBILIARIA                                      | 100           | 64838                      | 0                | EMPRESA DEMOINMOBILIARIA                              | 100           | 65028    |             |
|                            | EMPRESA DEMOINMOBILIARIA                                      | 100           | 65028                      | 0                | EMPRESA DEMOGATO SA DE C                              | 100           | 66245    |             |
|                            | EMPRESA DEMOINMOBILIARIA                                      | 100           | 65095                      | 0                | EMPRESA DEMOTECNOLOGIAS                               | 100           | 7856616  |             |
|                            | EMPRESA DEMOGATO SA DE C                                      | 100           | 66245                      | 0                | JAVIER, DIAZ/JAVIER, DIAZ/                            | 100           | 8010028  |             |
|                            | EMPRESA DEMOINMOBILIARIA                                      | 100           | 66326                      | 0                | COMINA, FRIASROMINA, FRIAS                            | 100           | 8015291  |             |
|                            | EMPRESA DEMOTECNOLOGIAS                                       | 100           | 7856608                    | 0                | ENRIQUE, VARGENRIQUE, VARG                            | 135           | 5388065  |             |
|                            |                                                               | 100           | 2010028                    | 0                |                                                       | 145           | 7000193  |             |
|                            | ROMINA ERIAS, ROMINA ERIAS                                    | 100           | 8015291                    | 0                | EMPRESA DEMOLABORATORIOS                              | 752           | 1931668  |             |
|                            | ENRIQUE.VARGENRIQUE.VARG                                      | 135           | 5388065                    |                  |                                                       |               |          |             |
|                            | GENERAL PAINGENERAL PAIN                                      | 145           | 7000193                    | 0                |                                                       |               |          |             |
|                            | ARTE EN CONFARTE EN CONF                                      | 151           | 7091800                    | 0                |                                                       |               |          |             |
|                            | TEXSANTA SATEXSANTA SA                                        | 158           | 366496                     | 0                |                                                       |               |          |             |
|                            | GENERAL PAINGENERAL PAIN                                      | 158           | 7525468                    | 0                |                                                       |               |          |             |
|                            | AGOES CONSTRAGOES CONSTR                                      | 169           | 7406774                    | 0                |                                                       |               |          |             |
|                            | PAPELERIA LAPAPELERIA LA                                      | 170           | 326582                     | 0                |                                                       |               |          |             |
|                            | EMPRESA DEMOEMPRESA D28                                       | 170           | 401827                     | 0                |                                                       |               |          |             |
|                            | EMPRESA DEMOEMPRESA D15                                       | 170           | 430649                     | 0                |                                                       |               |          |             |
|                            | DOROTHY GAYNDOROTHY GAYN                                      | 170           | 449498                     | 0                |                                                       |               |          |             |
|                            | ACA ROPA SA ACA ROPA SA                                       | 170           | 449501                     | 0                |                                                       |               |          |             |
|                            | HOLOPHANE SA HOLOPHANE SA                                     | 213           | 7190993                    | 0                |                                                       |               |          |             |
|                            | EMPRESA DEMOJL INDUSTRIA                                      | 218           | 7393631                    | ŏ                |                                                       |               |          |             |
|                            | LUIS,HEREDIALUIS,HEREDIA                                      | 347           | 141521                     | 0                |                                                       |               |          |             |
|                            | EMPRESA DEMOEMPRESA D25                                       | 37            | 2185                       | 0                |                                                       |               |          |             |
|                            | EMPRESA DEMOAUTOTRANSPOR                                      | 4337          | 83321                      | 0                |                                                       |               |          |             |
|                            | JAVIER ALVARJAVIER ALVAREZ                                    | 46            | 1806902                    | 0                |                                                       |               |          |             |
|                            | MONICA ORTIZMONICA O.J                                        | 5             | 1750934                    | 0                |                                                       |               |          |             |
|                            | MICROCOMPUTAMICROCOMPUTA                                      | 5             | 1757033                    | 0                |                                                       |               |          |             |
|                            | JAVIER ALVARJAVIER ALVAREZ                                    | 5             | 1757149                    | 0                |                                                       |               |          |             |
|                            | OLMARG SA DEOLMARG SA DE                                      | 514           | 6166069                    | 0                |                                                       |               |          |             |
|                            | HOLOPHANE SAHOLOPHANE SA                                      | 546           | 5983711                    | 0                |                                                       |               |          |             |
|                            | PRODUCTORES PRODUCTORES                                       | 649           | 4117884                    | 0                |                                                       |               |          |             |
|                            | EMPRESA DEMOREDES Y COMU                                      | 65            | 3535                       | 0                |                                                       |               |          |             |
|                            | ALEJANDKA, ES., ALEJANDRA, ES.,                               | 65            | 9322072                    | 0                |                                                       |               |          |             |
|                            | OSCAR SOLIS/ OSCAR SOLIS/                                     | 7000          | 1226                       | 0                |                                                       |               |          |             |
|                            | ROXANA,SOTO/ROXANA.SOTO/                                      | 7000          | 1234                       |                  |                                                       |               |          |             |
|                            | VIVIANA, ORTEVIVIANA, ORTE                                    | 7000          | 1242                       | 0                |                                                       |               |          |             |
|                            | ANTONIO,TORRANTONIO,TORR                                      | 7000          | 1331                       | 0                |                                                       |               |          |             |
|                            | OSCAR,LUNA/LOSCAR,LUNA/L                                      | 7000          | 1358                       | 0                |                                                       |               |          |             |
|                            | EDUARDO,CUEVEDUARDO,CUEV                                      | 7000          | 1374                       | 0                |                                                       |               |          |             |
|                            | INMOBILIARIAINMOBILIARIA                                      | 7000          | 6287                       | 0                |                                                       |               |          |             |
|                            | INMOBILIARIAINMOBILIARIA                                      | 7000          | 6759                       | 0                |                                                       |               |          |             |
|                            | OSCAR, JUERZ/OSCAR, JUERZ/                                    | 7000          | 971                        | 0                |                                                       |               |          |             |
|                            |                                                               |               |                            |                  |                                                       |               |          |             |
|                            | EMPRESA DEMOLABORATORIOS                                      | 752           | 1931668                    | 0                |                                                       |               |          |             |

EBTEXT01-ND001-LACINTGTDUAS

- Borrar vista
  - Esta opción le permite eliminar una *Vista existente*. Para eliminar una vista o *Resumen de saldos*, siga las siguientes instrucciones:
    - Haga clic en el botón "Borrar vista".
    - Elija la vista que desea eliminar de la lista de selección *Vistas guardadas*.
    - Haga clic en el botón "Borrar vista"; aparecerá una ventana solicitándole que confirme la eliminación de la vista.

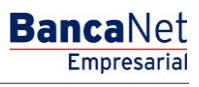

Página 1064

### » Configuración - Validación cuentas de archivos

### ¿Qué encuentro en esta página?

En esta sección puede seleccionar los tipos de archivos masivos a los cuales se aplicará la validación de cuentas pre-registradas.

### ¿Cómo puedo obtener los datos que me interesan?

La página está compuesta por las siguientes secciones:

### 1. Validación Cuentas de archivos

- Tipo de archivo. Muestra los tipos de archivo sobre los cuales se realizarán las validaciones:
  - o Transferencias Banamex
  - o Transferencias otros bancos
  - Pagomático
  - o Nómina Banamex
- Validación: Muestra el estatus de la validación para el tipo de archivo.
  - o Activa
  - o Inactiva
- Liga de *Estatus*: Al hacer clic en esta liga, se ejecutará el proceso de activación/desactivación de la validación para las cuentas de archivos.

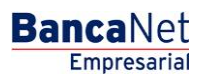

| BancaNet<br>Empresarial                                                                          | Javier Álvarez   Empresa Demo S.A. de C.V<br>javieralvarez@empresademo.com.mx (55.55.1111.000) [ <u>Actuatiza</u><br>Martes 07 de Julio de 2015, 12:00 Centro de México   Útimo acceso por BancaNet: 2017/15 a las 01:30:54                                                                                                    | ♠ ⊠ ☆      |
|--------------------------------------------------------------------------------------------------|----------------------------------------------------------------------------------------------------|------------|
| CONSULTAS TRANSFERENCIAS Y PAGOS                                                                 | IMPUESTOS Y CONTRIBUCIONES COBRANZA INVERSIONES SERVICIOS ADICIONALES ADMINISTRACIÓN                                                                                                    | SALIR      |
| O Usuarios 🔂 Cuentas Propias                                                                     | 🔁 Otras Cuentas (terceros) 🔗 Pendientes de Autorización 📼 Chequeras 😾 Configuración 🗘 Notificaciones Banamex 👔 🔒 Convertidor                                                                                                    |            |
| Configuración                                                                                    |                                                                                                    | ?          |
| Vista resumen de saldos                                                                          | Validación cuentas de archivos<br>Para los tipos de archivos que seleccione a continuación se validará que todas las cuentas destino de cada pago estém registradas, de lo contrario el pago se rechazará.                                                                                                    |            |
| Validación cuentas<br>archivos                                                                   |                                                                                                    |            |
| Carga/Decearga de Archivee                                                                       | i ipo de archivo Validación                                                                                                    | A all use  |
| Calga/Descalga de Archivos                                                                       | i raisterencias duras bannas banna | Activar    |
| Tipo de descarga                                                                                 | Pagonálico Activo Activo                                                                                                    | Desactivar |
| Encriptación                                                                                     | Nómina Banamex Activo                                                                                                    | Desactivar |
| Por favor ayudanos a calificarla. ENTRA AQUÍ ¿Qué desea hacer? · Ver resumen de transferencias y |                                                                                                    |            |
| Dar de alta una cuenta                                                                           |                                                                                                    |            |
|                                                                                                  |                                                                                                    |            |
| Sanamex D.R.<br>Isab                                                                             | @ Copyright 2009, Derechos Reservados. Banco Nacional de México, S.A., integrante de Grupo Financiero Banamex.<br>I la Católica 44. Centro Histórico. Del. Cuauhtémoc. C.P. 06000, México, Distrito Federal, México                                                                                                    |            |

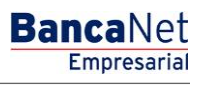

### » Pantalla de confirmación

### ¿Qué encuentro en esta página?

En esta página puede ver la confirmación de la validación del archivo que seleccionó en la pantalla anterior. ¿Cómo puedo obtener los datos que me interesan?

### 1. Información de archivo

En esta sección se muestra la siguiente información:

- Tipo de archivo: Muestra el tipo de archivo.
- Validación: Muestra el estatus actualizado con el que queda la validación:
  - o Activa
  - o Inactiva

Al hacer clic en el botón "Regresar", aparecerá la pantalla anterior.

Al hacer clic en el botón "Aceptar", aparecerá una ventana solicitándole que ingrese su Challenge para aplicar su operación.

| BancaNet<br>Empresarial                                   |                                                                                                    | b                                   | lartes 07 de Julio de :               | javieralvarez@<br>2015, 12:00 Centro de México | Javier Álvarez   Empresa Demo S.A. de C.V.<br>gempresademo.com.mx   55.55.1111.0000   <u>Actualizar</u><br>Último acceso por BancaNet: 20/12/15 a las 01:30:54 | ☆ 单 🖾 🌣 |
|-----------------------------------------------------------|----------------------------------------------------------------------------------------------------|-------------------------------------|---------------------------------------|------------------------------------------------|----------------------------------------------------------------------------------------------------|---------|
| CONSULTAS TRANSFERENCIAS Y PAGOS                          | IMPUESTOS Y CONTRIBUCIONES COBRANZA INVER                                                                                       | SIONES SERVICIOS ADICIONALI         | ES ADMINISTRACIÓ                      | ÓN                                             |                                                                                                    | SALIR   |
| O Usuarios 🔂 Cuentas Propias                              | Otras Cuentas (terceros) 🔗 Pendientes de Au                                                                                     | corización 💼 Chequeras              | 🔆 Configuración                       | Notificaciones Banamex                         | Convertidor                                                                                                    |         |
| Configuración                                             |                                                                                                    |                                     |                                       |                                                |                                                                                                    | 0       |
| Vista resumen de saldos                                   | Validación cuentas de archivos<br>Confirme la modificación para la validación del archivo qu                                    | ie seleccionó y dé clic en "Aceptar | r"                                    |                                                |                                                                                                    |         |
| Validación cuentas<br>archivos                            | Información                                                                                                    | Tipo de archivo                     |                                       |                                                | Pagomático                                                                                                    |         |
| Carga/Descarga de Archivos                                | de Archivo                                                                                                    | Validación                          |                                       |                                                | Activa                                                                                                    |         |
| Tipo de descarga                                          | Regresar                                                                                                    |                                     |                                       |                                                |                                                                                                    | Acentar |
| Encriptación                                              | negiosa                                                                                                    |                                     |                                       |                                                |                                                                                                    |         |
| ¿Conoces nuestra nueva opción de Multipagos?              |                                                                                                    |                                     |                                       |                                                |                                                                                                    |         |
| Por favor ayudanos a calificarla.                         |                                                                                                    |                                     |                                       |                                                |                                                                                                    |         |
| ENTRA AQUÍ                                                |                                                                                                    |                                     |                                       |                                                |                                                                                                    |         |
| ¿Qué desea hacer?                                         |                                                                                                    |                                     |                                       |                                                |                                                                                                    |         |
| <u>Ver historial de Banca Electrónica</u>                 |                                                                                                    |                                     |                                       |                                                |                                                                                                    |         |
| <u>Ver pendientes de autorizar</u> Dar de alta una cuenta |                                                                                                    |                                     |                                       |                                                |                                                                                                    |         |
|                                                           |                                                                                                    |                                     |                                       |                                                |                                                                                                    |         |
| WEBTEXT01-ND001-LACINTGTDUAS                              | 18V                                                                                                    | esianel de Mérrice, O.A. integra    | nte de Crupe Finer                    | eiere Denemen                                  |                                                                                                    |         |
| Sabe                                                      | <ul> <li>@ Copyright 2009, Derechos Reservados. Banco N;</li> <li>I a Católica 44. Centro Histórico. Del. Cuauhtémoc</li> </ul> | C.P. 06000, México, Distrito Fe     | inte de Grupo Final<br>ederal, México | nciero Banamex.                                |                                                                                                    |         |

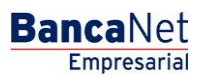

| BancaNet<br>Empresarial                                                                                                    | Martes                                                                                                    | Javier Álvarez   Empresa Demo S.A. de C.V.<br>javieralvarez@empresademo.com.mx   55.55.111.0000   <u>Actualzar</u><br>07 de Julio de 2015, 12.00 Centro de México   Útimo acceso por BancaNet 20/12/15 a las 01:30:54 | ♠ ⊠ ↔ |
|----------------------------------------------------------------------------------------------------|----------------------------------------------------------------------------------------------------|----------------------------------------------------------------------------------------------------|-------|
| CONSULTAS TRANSFERENCIAS Y PAGOS IMPUESTOS Y CONTRIBUCIO                                                                                                    | INES COBRANZA INVERSIONES SERVICIOS ADICIONALES                                                                                                    | DMINISTRACIÓN                                                                                                    |       |
| O Usuarios Cuentas Propias Otras Cuentas (terceros)                                                                                                    | 🕑 Pendientes de Autorización 📼 Chequeras 🔅 C                                                                                                    | Configuración 🗘 Notificaciones Banamex 🔐 Convertidor                                                                                                    |       |
| Configuración<br>Vista resumen de saldos<br>Validación cuentas<br>archivos<br>Carga/Descarga de Archivos<br>Tipo de descarga<br>Encriptación<br>ZConoces nuestra nueva<br>opción de Multipagos?<br>Por favor ayudanos a<br>calificata. | Clave dinámica<br>Encienda su NetKey, teclee su PN; al desplegarse la palabra<br>"YOTA' digle el numero "9". Al aparecer la palabra<br>"CHALLNG" inroduzca en su NetKey la siguiente clave:<br>CHALLNG: 24011985<br>Cancelar | Presione ENT. Su NetKey generará una clave dinámica que<br>deberá digitar en el siguiente campo<br>Clave dinámica<br>Continuar                                                                                        | (7)   |

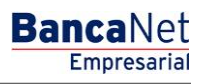

### » Pantalla de aplicación

### ¿Qué encuentro en esta página?

En esta página puede ver la aplicación y el número de autorización de la modificación en la validación del archivo.

### ¿Cómo puedo obtener los datos que me interesan?

La página está compuesta por las siguientes secciones:

- Capturista (en caso de aplicar)
  - En esta sección se muestra el número y nombre del representante o usuario que realizó la operación.
- Autorizadores
  - En esta sección se muestra el número y nombre de los representantes o usuarios que autorizaron la modificación de la información solicitada
- Archivos

Tipo de archivo: Muestra el tipo de archivo seleccionado.

Validación: Muestra el estatus en el que quedó la validación o verificación de datos.

| BancaNet<br>Empresarial                      |                                                                                                    | Martes 07 de Julio de                                                                          | Javier Álvarez   Empresa Demo S.A. de C.V.<br>javieralvarez@empresademo.com.mx 155.55.1111.00001 <u>  dcualcar</u><br>2015, 12:00 Centro de México   Ultimo acceso por BancaNet: 2012/15 a las 01:30:54 | ♠ ⊠ ↔ |
|----------------------------------------------|----------------------------------------------------------------------------------------------------|------------------------------------------------------------------------------------------------|----------------------------------------------------------------------------------------------------|-------|
| CONSULTAS TRANSFERENCIAS Y PAGOS             | IMPUESTOS Y CONTRIBUCIONES COBRANZA INVERSI                                                                | ONES SERVICIOS ADICIONALES ADMINISTRACIÓ                                                       | ón l                                                                                                    | SALIR |
| O Usuarios Cuentas Propias                   | Coras Cuentas (terceros) Oras Cuentas de Autor                                                             | ización 📼 Chequeras 🔅 Configuración                                                            | Q Notificaciones Banamex                                                                                                    |       |
| Configuración                                |                                                                                                    |                                                                                                |                                                                                                    | 80    |
| Vista resumen de saldos                      | Validación cuentas de archivos                                                                             |                                                                                                |                                                                                                    |       |
| Validación cuentas<br>archivos               | Su modificación ha sido aplicada con número                                                                | de autorización 123546.                                                                        |                                                                                                    |       |
| Carga/Descarga de Archivos                   |                                                                                                    |                                                                                                |                                                                                                    |       |
| Tipo de descarga                             | Autorizadores                                                                                              | Usuario 13                                                                                     | Mónica Ortiz Juárez                                                                                                    |       |
| Encriptación                                 |                                                                                                    |                                                                                                |                                                                                                    | ]     |
| ¿Conoces nuestra nueva opción de Multipagos? | Archivos                                                                                                   | Tipo de archivo<br>Validación                                                                  | Transferencias otros Bancos<br>Activa                                                                                                    |       |
| Por favor ayudanos a<br>calificaria.         |                                                                                                    |                                                                                                |                                                                                                    |       |
| ¿Qué desea hacer?                            |                                                                                                    |                                                                                                |                                                                                                    |       |
| Ver historial de Banca Electrónica           |                                                                                                    |                                                                                                |                                                                                                    |       |
| <u>Ver pendientes de autorizar</u>           |                                                                                                    |                                                                                                |                                                                                                    |       |
| Dar de alta una cuenta                       |                                                                                                    |                                                                                                |                                                                                                    |       |
| WEBTEXT01-ND001-LACINTGTDUAS                 |                                                                                                    |                                                                                                |                                                                                                    |       |
| Banamex D.R. (<br>Isabe                      | @ Copyright 2009, Derechos Reservados. Banco Nac<br>I la Católica 44. Centro Histórico. Del. Cuauhtémoc. C | ional de México, S.A., integrante de Grupo Fina<br>.P. 06000, México, Distrito Federal, México | nciero Banamex.                                                                                                    |       |

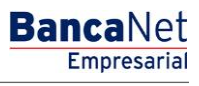

Página 1069

### » Configuración - Carga y descarga de archivos

### ¿Qué encuentro en esta página?

En esta sección, puede definir los archivos (layout) de carga y descarga para Transferencias masivas - Un retiro/un depósito.

### ¿Cómo puedo obtener los datos que me interesan?

La página está compuesta por las siguientes secciones:

### 1. Carga/descarga de archivos

En esta sección se muestra la siguiente información:

- Columna de selección: Aquí puede seleccionar los archivos (layout) que desea eliminar.
- Nombre: Muestra el nombre con el que fue guardado el archivo.
- Tipo de archivo (layout): Indica si el archivo (layout) es para carga o descarga de archivos.
- Operación: Muestra el tipo de operación:
  - Transferencias masivas Un retiro/Un depósito
  - Transferencias masivas Un retiro/Un depósito (con comprobante fiscal)
  - o Historial de movimientos Bnet Empresarial
  - Historial de movimientos Bnet Empresarial (con comprobante fiscal)
- Estatus: Muestra el estatus del archivo (layout).
  - o Uso
  - o Capturado
- Liga *Ver/Modificar*: Al hacer clic en esta liga, se mostrará el detalle del archivo (layout).
- Al hacer clic en el botón "Borrar", se eliminarán los archivos (layout) que se encuentren seleccionados.
- Al hacer clic en el botón "Agregar layout", aparecerá la pantalla Crear un nuevo archivo (layout).

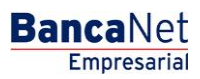

| BancaNet<br>Empresarial           |                                 |                                                   |                         |                                                                          | Martes 07 de                     | <b>Javier Álvar</b> o<br>javieralvarez@empresademo.cr<br>e Julio de 2015, 12:00 Centro de México   Útlimo acceso po | e <b>z   Err</b><br>om.mx  <br>r Banca | npresa Demo S.A. de C<br>55.55.1111.0000   <u>Actuali</u><br>aNet: 20/12/15 a las 01:30 | 2.V.<br>zar<br>:54 | <u>m</u> 🜲 8    | × ; |
|-----------------------------------|---------------------------------|---------------------------------------------------|-------------------------|--------------------------------------------------------------------------|----------------------------------|----------------------------------------------------------------------------------------------------|----------------------------------------|-----------------------------------------------------------------------------------------|--------------------|-----------------|-----|
| NSULTAS TRANSFERENCIAS Y PAGOS    | IMPUESTOS                       | Y CONTRIBUCIONES CO                               | BRANZA                  | INVERSIONES SERVICIOS ADICIO                                             | NALES ADMIN                      | IISTRACIÓN                                                                                                    |                                        |                                                                                         |                    | SALIR           |     |
| Usuarios 📑 Cuentas Propias        | 📑 Otras Cu                      | ientas (terceros) 🔗 P                             | endientes               | s de Autorización 📰 Chequeras                                            | Config                           | uración 🗘 Notificaciones Banamex 🗊 Convert                                                                          | tidor                                  |                                                                                         |                    |                 |     |
| Configuración                     |                                 |                                                   |                         |                                                                          |                                  |                                                                                                    |                                        |                                                                                         |                    |                 | (   |
| Vista resumen de saldos           | Carga / D<br>Configure el       | escarga de archivo<br>layout con el que desea ca  | <b>DS</b><br>rgar y des | scargar sus archivos de transferenci                                     | a masiva.                        |                                                                                                    |                                        |                                                                                         |                    |                 |     |
| Validación cuentas archivos       |                                 | Nombra                                            |                         | fine de lavout                                                           |                                  | Onorraión                                                                                                    |                                        | Entetun                                                                                 |                    |                 |     |
| Carga/Descarga de<br>Archivos     |                                 | 12345678901234567890                              |                         | Descarga                                                                 |                                  | Transferencias masivas, comprobante fiscal                                                                          |                                        | En uso                                                                                  |                    | Ver / Modificar |     |
| Tipo de descarga                  |                                 | 12345678901234567890                              | C                       | Carga                                                                    |                                  | Bitácora                                                                                                    |                                        | Capturado                                                                               |                    | Ver / Modificar |     |
| Encriptación                      |                                 | 12345678901234567890                              |                         | Descarga                                                                 |                                  | Transferencias masivas, comprobante fiscal                                                                          |                                        | En uso                                                                                  |                    | Ver / Modificar |     |
|                                   |                                 | 12345678901234567890                              | c                       | Carga                                                                    |                                  | Bitácora                                                                                                    |                                        | Capturado                                                                               |                    | Ver / Modificar |     |
| ¿Conoces nuestra nueva            |                                 | 12345678901234567890                              |                         | Descarga                                                                 |                                  | Transferencias masivas, comprobante fiscal                                                                          |                                        | En uso                                                                                  |                    | Ver / Modificar |     |
| opción de Multipagos?             |                                 | 12345678901234567890                              | c                       | Carga                                                                    |                                  | Bitácora                                                                                                    |                                        | Capturado                                                                               |                    | Ver / Modificar |     |
| Por favor ayudanos a calificarla. |                                 | 12345678901234567890                              |                         | Descarga                                                                 |                                  | Transferencias masivas, comprobante fiscal                                                                          |                                        | En uso                                                                                  |                    | Ver / Modificar |     |
| cumenta                           |                                 | 12345678901234567890                              | c                       | Carga                                                                    |                                  | Bitácora                                                                                                    |                                        | Capturado                                                                               |                    | Ver / Modificar |     |
| ENTRA AQUÍ                        |                                 | 12345678901234567890                              |                         | Descarga                                                                 |                                  | Transferencias masivas, comprobante fiscal                                                                          |                                        | En uso                                                                                  |                    | Ver / Modificar |     |
| Common D                          |                                 | 12345678901234567890                              | C                       | Carga                                                                    |                                  | Bitácora                                                                                                    |                                        | Capturado                                                                               |                    | Ver / Modificar |     |
| ¿Qué desea hacer?                 | Во                              | orrar                                             |                         |                                                                          |                                  |                                                                                                    |                                        |                                                                                         |                    | Agregar layo    | ut  |
| • Ver resumen de transferencias y |                                 |                                                   |                         |                                                                          |                                  |                                                                                                    |                                        |                                                                                         |                    |                 |     |
| pagos<br>• Dar de alta una cuenta |                                 |                                                   |                         |                                                                          |                                  |                                                                                                    |                                        |                                                                                         |                    |                 |     |
|                                   |                                 |                                                   |                         |                                                                          |                                  |                                                                                                    |                                        |                                                                                         |                    |                 |     |
| Banamex D.R. (                    | @ Copyright :<br>el la Católica | 2009, Derechos Reserv<br>44. Centro Histórico. De | ados. Ba<br>I. Cuauhi   | nco Nacional de México, S.A., inte<br>témoc. C.P. 06000, México, Distrit | egrante de Gru<br>to Federal, Mé | upo Financiero Banamex.<br>xico                                                                                     |                                        |                                                                                         |                    |                 |     |

## » Configuración - Carga y descarga de archivos (definición de tipo de layout)

## ¿Qué encuentro en esta página?

Esta pantalla puede generar layout para carga y descarga de Transferencias masivas - Un retiro/un depósito. Los tipos de archivos que se pueden generar son:

- Transferencias masivas Un retiro/un depósito.
- Transferencias masivas Un retiro/un depósito (con comprobante fiscal).
- Historial de movimientos Bnet Empresarial (con comprobante fiscal)
- Historial de movimientos Bnet Empresarial

### ¿Cómo puedo obtener los datos que me interesan?

Para generar layout de carga o descarga, debe capturar la siguiente información:

- Registre el nombre del layout.
- Elija el tipo de archivo de la lista de selección *Operaciones*:
- Transferencias masivas Un retiro/un depósito.
- Transferencias masivas Un retiro/un depósito (con comprobante fiscal).
- Historial de movimientos Bnet Empresarial
- Historial de movimientos Bnet Empresarial (con comprobante fiscal)
- Seleccione el tipo de layout.
- Carga
- Descarga
- Seleccione el tipo de formato.
- Longitud fija
- Longitud variable
- Si desea usar un layout como predeterminado, seleccione la opción Usar automáticamente este layout.
- Haga clic en el botón "Continuar"; aparecerá una pantalla con el detalle del archivo (layout) para ser configurado.
- Para regresar a la pantalla anterior de *Consulta archivos* (layout), haga clic en el botón "Regresar".

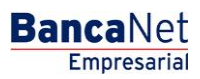

| BancaNet<br>Empresarial                                                                                                    |                                                                 |                                                                       | Ма                                            | rtes 07 de Julio de 2              | javieralvarez@<br>015, 12:00 Centro de México   Ú                                                                            | Javier Álvarez   Empresa Demo S.A. de C.V.<br>empresademo.com.mx; 155.55.1111.0000   <u>Actualizar</u><br>Itimo acceso por BancaNet: 20/12/15 a las 01:30:54 | <b>1</b> 🛛 | * |
|----------------------------------------------------------------------------------------------------|-----------------------------------------------------------------|-----------------------------------------------------------------------|-----------------------------------------------|------------------------------------|----------------------------------------------------------------------------------------------------|----------------------------------------------------------------------------------------------------|------------|---|
| CONSULTAS TRANSFERENCIAS Y PAGOS                                                                                           | IMPUESTOS Y CONTRIBUCION                                        | ES COBRANZA INVERSIONES SER                                           | VICIOS ADICIONALES                            | ADMINISTRACIÓ                      | v                                                                                                    |                                                                                                    | SALIR      |   |
| O Usuarios 🔂 Cuentas Propias                                                                                               | Otras Cuentas (terceros)                                        | Pendientes de Autorización                                            | 📰 Chequeras 🕺                                 | Configuración                      | A Notificaciones Banamex                                                                                                    | Convertidor                                                                                                    |            |   |
| Configuración                                                                                                    |                                                                 |                                                                       |                                               |                                    |                                                                                                    |                                                                                                    |            | 0 |
| Vista resumen de saldos                                                                                                    | Carga / Descarga de a<br>Capture la información solicitad       | <b>rchivos</b><br>a y dé clic en "Continuar".                         |                                               |                                    |                                                                                                    |                                                                                                    |            |   |
| Validación cuentas archivos<br>Carga/Descarga de<br>Archivos                                                               | Nombre del layout 12345678901234567890                          | ]                                                                     |                                               |                                    | Historial de movimient<br>Esta opción le permite con                                                                         | os Bnet Empresarial<br>figurar la descarga del historial en el formato que usted desee.                                                                      |            |   |
| Tipo de descarga                                                                                                    | Historial de movimientos B                                      | et Empresarial                                                        |                                               |                                    | Historial de movimient<br>Esta opción incluye movim                                                                          | os Bnet Empresarial (con comprobante fiscal)<br>ientos con comprobante fiscal.                                                                               |            |   |
| Encriptación<br>¿Conoces nuestra nueva<br>opción de Multipagos?                                                            | Tipo de layout<br>O Carga<br>Tipo de formato<br>O Longitud fija | Descarga O Longitud variable                                          |                                               |                                    | Transferencias masiva<br>Esta opción le permite con<br>Transferencias masiva<br>Esta opción incluye movim<br>Tipo de formato | 35<br>figurar la carga y descarga de archivos para transferencia masiva.<br>as, comprobante fiscal<br>ientos con comprobante fiscal                          |            |   |
| Por favor ayudanos a<br>calificaria.                                                                                       | E Usar automáticamente                                          | este layout                                                           |                                               |                                    | Usted configurara is longit                                                                                                  | uo que tenoran los campos deniro del arcinivo para su visualización                                                                                          | Continuar  |   |
| ¿Qué desea hacer?<br>• Ver resumen de transferencias y<br>pagos<br>• Dar de ata una cuenta<br>WEBTEXT01-ND001-LACINTCTDUAS |                                                                 |                                                                       |                                               |                                    |                                                                                                    |                                                                                                    |            |   |
| Banamex D.R. Isab                                                                                                    | @ Copyright 2009, Derechos<br>el la Católica 44. Centro Histó   | Reservados. Banco Nacional de M<br>rico. Del. Cuauhtémoc. C.P. 06000, | éxico, S.A., integran<br>México, Distrito Fec | te de Grupo Finan<br>Ieral, México | ciero Banamex.                                                                                                    |                                                                                                    |            |   |

# » Configuración - Carga y descarga de archivos (definición de contenido de layout longitud fija)

### ¿Qué encuentro en esta página?

Esta pantalla puede agregar las transacciones que serán cargadas en su layout y configurar cada una de ellas.

### ¿Cómo puedo obtener los datos que me interesan?

La página está compuesta por las siguientes secciones:

### 1. Información del layout

En esta sección se muestra la siguiente información:

- Nombre del layout: Muestra el nombre capturado con el que se guarda el archivo.
- Operación: Muestra a qué tipo de operación se aplicará el layout.
- Tipo de layout: Muestra si el archivo es para carga o descarga de archivos.
- Tipo de formato: Muestra el tipo de formato del archivo:
  - Longitud fija
  - Longitud variable
- Usar automáticamente layout: Indica si está seleccionada la opción de guardar el layout como predeterminado.

### 2. Lista de transacciones

En esta sección puede incluir el archivo (layout) en las siguientes transacciones:

- Transferencias cuentas propias Banamex
- Trasferencias otras cuentas
- Transferencias cuentas Banamex
- Inversiones (Depósitos)
- Inversiones (Retiros)
- Servicios y órdenes de pago

Haga clic en la opción *Incluir en el* layout.

Si el tipo de formato es Longitud variable, cada una de las transacciones mostrará la siguiente información:

- Orden: Aquí debe registrar en qué posición se colocará el campo dentro del layout.
- Campo: Muestra el nombre del campo; esto dependerá de cada transacción.
- Longitud formato (caracteres): Aquí debe capturar el número de longitud (caracteres) del campo.
- Longitud máxima (caracteres): Muestra la longitud máxima por cada campo.

Si el tipo de formato es Longitud fija, cada una de las transacciones mostrará la siguiente información:

Página 1074

- Lista de selección en donde debe elegir el tipo de separador que desea utilizar en el layout; las opciones son:
  - Pipe (|)
  - o Espacio
  - $\circ$  Coma
  - o Punto y coma
  - o Asterisco
  - Otro: Al seleccionar esta opción, aparecerá un cuadro de texto en donde deberá ingresar el tipo de separador que desea para su layout.
- Orden: Aquí debe registrar la posición en la que se colocará el campo dentro del layout.
- Campo. Muestra el nombre del campo; esto dependerá de cada transacción.

Para regresar a la pantalla anterior de Consulta archivos (layout), haga clic en el botón "Regresar".

Al hacer clic en el botón "Guardar", aparecerá una pantalla de consulta mostrando el archivo (layout) creado y un mensaje de aplicación en la parte superior de la pantalla.

| BancaNet<br>Empresarial                                                                                                    |                                                        |                                                                                                    |                                                               | Martes 07 de Julio de                  | javiera<br>2015, 12:00 Centro de N | Javier Álvarez   Empresa<br>Ivarez@empresademo.com.mx   55.55.1<br>Iéxico   Último acceso por BancaNet: 20/ | Demo S.A. de C.V.<br>111.0000   <u>Actualizar</u><br>12/15 a las 01:30:54    | ☆ 🖡 🖾 🛠                                                                |
|----------------------------------------------------------------------------------------------------|--------------------------------------------------------|----------------------------------------------------------------------------------------------------|---------------------------------------------------------------|----------------------------------------|------------------------------------|----------------------------------------------------------------------------------------------------|------------------------------------------------------------------------------|------------------------------------------------------------------------|
| CONSULTAS TRANSFERENCIAS Y PAGOS                                                                                                    | IMPUESTOS Y CONTRIBL                                   | JCIONES COBRANZA INVERS                                                                                                    | IONES SERVICIOS ADICIONA                                      | LES ADMINISTRACIO                      | ÓN                                 |                                                                                                    |                                                                              | SALIR                                                                  |
| O Usuarios 🔂 Cuentas Propias                                                                                                    | 📑 Otras Cuentas (tercer                                | ros) 🕜 Pendientes de Auto                                                                                                    | orización 📰 Chequeras                                         | Configuración                          | Notificaciones B                   | anamex 🔂 Convertidor                                                                                        |                                                                              |                                                                        |
| Configuración                                                                                                    |                                                        |                                                                                                    |                                                               |                                        |                                    |                                                                                                    |                                                                              | 0                                                                      |
| Vista resumen de saldos                                                                                                    | Carga / Descarga                                       | de archivos<br>cionando las opciones deseadas                                                                                                    | s.                                                            |                                        |                                    |                                                                                                    |                                                                              |                                                                        |
| Validación cuentas archivos                                                                                                    |                                                        |                                                                                                    |                                                               |                                        |                                    |                                                                                                    |                                                                              |                                                                        |
| Carga/Descarga de<br>Archivos                                                                                                    | Información<br>del layout                              |                                                                                                    | Nombre<br>Operación                                           |                                        |                                    | 123456789091234567890<br>Transferencias masivas, compre                                                     | bante fiscal                                                                 |                                                                        |
| Tipo de descarga                                                                                                    |                                                        |                                                                                                    | Tipo de layout<br>Tipo de formato                             |                                        |                                    | Descarga                                                                                                    |                                                                              |                                                                        |
| Encriptación                                                                                                    |                                                        |                                                                                                    | Usar automáticamente la                                       | yout                                   |                                    | Si                                                                                                    |                                                                              |                                                                        |
| Conoces nuestra nueva<br>opción de Multipagos?<br>Por favor ayudanos a<br>calificarla.<br>ENTRA AQUÍ<br>¿Qué desea hacer?<br>· <u>Var resumen de transferencias y</u><br><u>nacos</u><br>· <u>Dar de alta una cuenta</u> | ■ Transferent Orden 1 2 3 4 5 6 7 8 8                  | Clas Cuentas propias E<br>Campo<br>Tipo de cuenta origen<br>Sucursal origen<br>Cuenta origen<br>Tipo de cuenta destino<br>Sucursal destino<br>Cuenta destino<br>Importe<br>Tipo de moneda | anamex                                                        |                                        |                                    | Longitud formato (caracteres)  1  2  3  4  5  6  7  8                                                       | Longitud máxia<br>2<br>4<br>20<br>4<br>20<br>20<br>20<br>20<br>20<br>14<br>3 | Incluir en el Jayout                                                   |
|                                                                                                    | Transferen                                             | cias otras cuentas<br>cias cuentas Banamex                                                                                                    |                                                               |                                        |                                    |                                                                                                    |                                                                              | <ul> <li>Incluir en el layout</li> <li>Incluir en el layout</li> </ul> |
|                                                                                                    | Inversione:                                            | s (depósitos)<br>s (retiros)                                                                                                    |                                                               |                                        |                                    |                                                                                                    |                                                                              | Incluir en el layout                                                   |
|                                                                                                    | Servicios                                              |                                                                                                    |                                                               |                                        |                                    |                                                                                                    |                                                                              | Incluir en el layout                                                   |
|                                                                                                    | 📄 Órdenes de                                           | e pago                                                                                                    |                                                               |                                        |                                    |                                                                                                    |                                                                              | 🔲 Incluir en el layout                                                 |
| WEBTEXT01-ND001-LACINTGTDUAS                                                                                                    | Regresar                                               |                                                                                                    |                                                               |                                        |                                    |                                                                                                    |                                                                              | Continuar                                                              |
| Banamex D.R. Isabi                                                                                                    | @ Copyright 2009, Derec<br>el la Católica 44. Centro H | chos Reservados. Banco Na<br>Histórico. Del. Cuauhtémoc.                                                                                                    | cional de México, S.A., integ<br>C.P. 06000, México, Distrito | rante de Grupo Fina<br>Federal, México | nciero Banamex.                    |                                                                                                    |                                                                              |                                                                        |

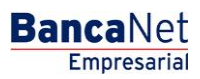

| suarios 🛗 Cuentas Propias         | Otras C   | uentas (terceros) 🔗 P          | endier      | tes de Autorización 📰 Cheq        | queras 🔅 Confi        | guración 🗘 Notificaciones Banamex 🔒 con    | vertidor |           |                 |
|-----------------------------------|-----------|--------------------------------|-------------|-----------------------------------|-----------------------|--------------------------------------------|----------|-----------|-----------------|
| onfiguración                      |           |                                |             |                                   |                       |                                            |          |           |                 |
| Vista resumen de saldos           | Carga / E | Descarga de archivo            | os<br>mar v | descargar sus archivos de bitácor | ra v de transferencia | s masivas                                  |          |           |                 |
| Validación cuentas archivos       |           |                                | 3           |                                   | ,                     |                                            |          |           |                 |
| Carga/Descarga de<br>Archivos     | Su lay    | out ha sido <b>creado</b> exit | sam         | ente.                             |                       |                                            |          |           |                 |
| Tipo de descarga                  |           | 1                              |             |                                   |                       |                                            |          | 1         | <br>            |
| Encriptación                      |           | Nombre                         |             | Tipo de layout                    | ×                     | Operación                                  | ÷        | Estatus   |                 |
|                                   |           | 12345678901234567890           |             | Descarga                          |                       | Transferencias masivas, comprobante fiscal |          | En uso    | Ver / Modificar |
| Conoces nuestra nueva             |           | 12345678901234567890           |             | Carga                             |                       | Bitacora                                   |          | Capturado | Ver / Modificar |
| pción de Multipagos?              |           | 12345678901234567890           |             | Descarga                          |                       | iransterencias masivas, comprobante tiscal |          | En uso    | ver / Modificar |
| or favor ayudanos a<br>alificarla |           | 12345678901234567890           |             | Carga                             |                       | Bitacora                                   |          | Capturado | Ver / Modificar |
| anneana.                          |           | 12345678901234567890           |             | Descarga                          |                       | Transferencias masivas, comprobante fiscal |          | En uso    | ver / Modificar |
| ENTRA AQUÍ                        |           | 12345678901234567890           |             | Carga                             |                       | Bitacora                                   |          | Capturado | Ver / Modificar |
|                                   |           | 12345678901234567890           |             | Descarga                          |                       | Transferencias masivas, comprobante fiscal |          | En uso    | Ver / Modificar |
|                                   |           | 12343676901234367690           |             | Carga                             |                       |                                            |          | Capturado | Ver / Modificar |
| Que desea hacer?                  |           | 12345676901234567690           |             | Descarga                          |                       | Pateres                                    |          | En uso    | Ver / Modificar |
| Ver resumen de transferencias y   |           | 12345076901234567890           |             | Carga                             |                       | Transferencies masivas, comprobante finnel |          | En uno    | Ver / Medificar |
| Dar de alta una cuenta            |           | 12343070301234567890           |             | Constaliga                        |                       | nansierencias masivas, comprobante fiscal  |          | Casturada | Ver / MediGees  |
| ow w wa una cucina                |           | 12045678901234567890           |             | carga                             |                       | DIRACUTA                                   |          | Capturado | ver / modificar |
|                                   | В         | orrar                          |             |                                   |                       |                                            |          |           | Agregar layo    |

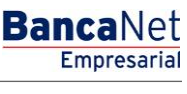

Página 1076

## » Pantalla de configuración - Carga y descarga de archivos (modificación de layout)

### ¿Qué encuentro en esta página?

En esta pantalla puede modificar las transacciones cargadas en su layout y configurar cada una de ellas.

### ¿Cómo puedo obtener los datos que me interesan?

La página está compuesta por las siguientes secciones:

### 1. Información del layout

En esta sección se muestra la siguiente información:

- Nombre del layout: Nombre con el que se guardó el archivo (layout).
- Operación: Tipo de operación seleccionada a la que se aplicará el layout.
- Tipo de layout: Indica si el archivo es para carga o descarga de archivos.
- Tipo de formato: Muestra el tipo de formato del archivo:
  - Longitud fija
  - Longitud variable
- Usar automáticamente layout: Lista de selección que ofrece las opciones Síy No.

### 2. Lista de transacciones

En esta sección puede incluir y/o modificar el archivo (layout) con las siguientes transacciones:

- Transferencias cuentas propias Banamex
- Trasferencias otras cuentas
- Transferencias cuentas Banamex
- Inversiones (Depósitos)
- Inversiones (Retiros)
- Servicios y órdenes de pago

Haga clic en la opción Incluir en el layout.

Si el tipo de formato es Longitud variable, cada una de las transacciones mostrará la siguiente información:

- Orden: Aquí debe indicar en qué posición se colocará el campo dentro del layout.
- Campo: Muestra el nombre del campo, esto dependerá de cada transacción.
- Longitud formato (caracteres): Aquí debe registrar el número de longitud (caracteres) del campo.
- Longitud máxima (caracteres): Aquí debe indicar la longitud máxima por cada campo.

Si el tipo de formato es Longitud fija, cada una de las transacciones mostrará la siguiente información:

• Lista de selección: Aquí puede elegir el tipo de separador que desea utilizar en el layout; las opciones son:

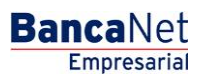

Página 1077

- o Pipe
- o Espacio
- o Coma
- o Punto y coma
- o Asterisco
- Otro: Al seleccionar esta opción, aparecerá un cuadro de texto en donde debe ingresar el tipo de separador que desea para su layout.
- Orden: Aquí debe indicar en qué posición se colocará el campo dentro del layout.
- Campo. Muestra el nombre del campo; esto dependerá de cada transacción.

Para regresar a la pantalla anterior de Consulta archivos (layout), haga clic en el botón "Regresar".

Al hacer clic en el botón "Guardar", aparecerá una pantalla de consulta mostrando el archivo (layout) creado y un mensaje de aplicación en la parte superior de la pantalla.

| BancaNet<br>Empresarial          |                                                       |                                                            | Marte                                                                       | s 07 de Julio de 2015, 12:00 Cent        | Javier Álvarez   Empresa I<br>javieralvarez@empresademo.com.mx   55.55.11<br>ro de México   Útimo acceso por BancaNet: 20/ | Demo S.A. de C.V.<br>11.0000   <u>Actualizar</u><br>12/15 a las 01:30:54 | ) ⊠ ☆                    |
|----------------------------------|-------------------------------------------------------|------------------------------------------------------------|-----------------------------------------------------------------------------|------------------------------------------|----------------------------------------------------------------------------------------------------|--------------------------------------------------------------------------|--------------------------|
| CONSULTAS TRANSFERENCIAS Y PAGOS | IMPUESTOS Y CONTRIBU                                  | CIONES COBRANZA INVERS                                     | IONES SERVICIOS ADICIONALES                                                 | ADMINISTRACIÓN                           |                                                                                                    |                                                                          | SALIR                    |
| O Usuarios 🔂 Cuentas Propias     | 🗂 Otras Cuentas (tercer                               | ros) 🕜 Pendientes de Auto                                  | orización 📼 Chequeras 🔅                                                     | Configuración 🎧 Notificació              | ones Banamex 👔 🔒 Convertidor                                                                                               |                                                                          |                          |
| Configuración                    |                                                       |                                                            |                                                                             |                                          |                                                                                                    |                                                                          | 0                        |
| Vista resumen de saldos          | Carga / Descarga                                      | <b>de archivos</b><br>cionando las opciones deseadas       | 3.                                                                          |                                          |                                                                                                    |                                                                          |                          |
| Validación cuentas archivos      |                                                       |                                                            |                                                                             |                                          |                                                                                                    |                                                                          |                          |
| Carga/Descarga de                | Información<br>del layout                             |                                                            | Nombre                                                                      |                                          | 123456789091234567890                                                                                                    | hanta fie cal                                                            |                          |
| Archivos                         |                                                       |                                                            | Tipo de layout                                                              |                                          | Descarga                                                                                                    | bante hacai                                                              |                          |
| Tipo de descarga                 |                                                       |                                                            | Tipo de formato                                                             |                                          | Longitud fija                                                                                                    |                                                                          |                          |
| Encriptación                     |                                                       |                                                            | Usar automáticamente layout                                                 |                                          | Si                                                                                                    |                                                                          |                          |
|                                  |                                                       |                                                            |                                                                             |                                          |                                                                                                    |                                                                          |                          |
| ¿Conoces nuestra nueva           | 📃 Transferen                                          | cias cuentas propias B                                     | anamex                                                                      |                                          |                                                                                                    | 🗹 Incluir en e                                                           | el layout                |
| opción de Multipagos?            | Orden                                                 | Campo                                                      |                                                                             |                                          | Longitud formato (caracteres)                                                                                              | Longitud máxima (caracteres                                              |                          |
| Por favor ayudanos a             | 1                                                     | Tipo de cuenta origen                                      |                                                                             |                                          |                                                                                                    | 2                                                                        | r en el layout<br>teres) |
| connearia                        | 2                                                     | Sucureal origen                                            |                                                                             |                                          | 2                                                                                                    | -                                                                        |                          |
| ENTRA AQUÍ                       | 2                                                     | Sucursarongen                                              |                                                                             |                                          | 2                                                                                                    | *                                                                        |                          |
|                                  | 3                                                     | Cuenta origen                                              |                                                                             |                                          | 3                                                                                                    | 20                                                                       |                          |
|                                  | 4                                                     | Tipo de cuenta destino                                     |                                                                             |                                          | 4                                                                                                    | 4                                                                        |                          |
| ¿Qué desea hacer?                | 5                                                     | Sucursal destino                                           |                                                                             |                                          | 5                                                                                                    | 20                                                                       |                          |
| Ver resumen de transferencias v  | 6                                                     | Cuenta destino                                             |                                                                             |                                          | 6                                                                                                    | 20                                                                       |                          |
| pagos                            | 7                                                     | Importe                                                    |                                                                             |                                          | 7                                                                                                    | 14                                                                       |                          |
| Dar de alta una cuenta           | 8                                                     | Tipo de moneda                                             |                                                                             |                                          | 8                                                                                                    | 3                                                                        |                          |
|                                  | Transferen                                            | cias otras cuentas                                         |                                                                             |                                          |                                                                                                    | 🔽 Incluir en (                                                           | el lavout                |
|                                  | + Transferen                                          | cias cuentas Banamex                                       |                                                                             |                                          |                                                                                                    | Incluir en e                                                             | el lavout                |
|                                  | + Inversione                                          | s (depósitos)                                              |                                                                             |                                          |                                                                                                    |                                                                          | el layout                |
|                                  | + Inversione                                          | s (retiros)                                                |                                                                             |                                          |                                                                                                    | 🔽 Incluir en e                                                           | el layout                |
|                                  | + Servicios                                           |                                                            |                                                                             |                                          |                                                                                                    | 📃 Incluir en e                                                           | el layout                |
|                                  | 🗄 Órdenes de                                          | e pago                                                     |                                                                             |                                          |                                                                                                    | 📃 Incluir en e                                                           | el layout                |
|                                  | Regresar                                              |                                                            |                                                                             |                                          |                                                                                                    | C0                                                                       | ntinuar                  |
| Banamex D.R. (Isabe              | @ Copyright 2009, Derec<br>I la Católica 44. Centro I | thos Reservados. Banco Na<br>Histórico. Del. Cuauhtémoc. ( | cional de México, S.A., integrante d<br>C.P. 06000, México, Distrito Federa | de Grupo Financiero Baname<br>al, México | x                                                                                                    |                                                                          |                          |

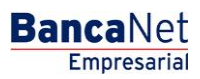

| scarga de archivos<br>rout con el que desea cargar y<br>: ha sido creado exitosan | r descargar sus archivos de bitácora                                                                                                    | a y de transferencia                                                                                                    | s masivas.                                                                                                    |                                                                                                    |                                                                                                    |                                                                                                    |                                                                                                    |
|-----------------------------------------------------------------------------------|----------------------------------------------------------------------------------------------------|----------------------------------------------------------------------------------------------------|----------------------------------------------------------------------------------------------------|----------------------------------------------------------------------------------------------------|----------------------------------------------------------------------------------------------------|----------------------------------------------------------------------------------------------------|----------------------------------------------------------------------------------------------------|
| scarga de archivos<br>rout con el que desea cargar y<br>ha sido creado exitosan   | v descargar sus archivos de bitácora                                                                                                    | ı y de transferencia                                                                                                    | s masivas.                                                                                                    |                                                                                                    |                                                                                                    |                                                                                                    |                                                                                                    |
| : ha sido creado exitosan                                                         | nente.                                                                                                    |                                                                                                    | s inter de.                                                                                                    |                                                                                                    |                                                                                                    |                                                                                                    |                                                                                                    |
| : ha sido <b>creado</b> exitosan                                                  | nente.                                                                                                    |                                                                                                    |                                                                                                    |                                                                                                    |                                                                                                    |                                                                                                    |                                                                                                    |
|                                                                                   |                                                                                                    |                                                                                                    |                                                                                                    |                                                                                                    |                                                                                                    |                                                                                                    |                                                                                                    |
|                                                                                   | 1                                                                                                    |                                                                                                    |                                                                                                    |                                                                                                    |                                                                                                    |                                                                                                    |                                                                                                    |
| Nombre                                                                            | Tipo de layout                                                                                                    |                                                                                                    | Operación                                                                                                    |                                                                                                    | Estatus                                                                                                    |                                                                                                    | Ver (Medifiere                                                                                                    |
| 12345678901234567890                                                              | Carna                                                                                                    |                                                                                                    | Rifácora                                                                                                    |                                                                                                    | Canturado                                                                                                    |                                                                                                    | Ver / Modificar                                                                                                    |
| 12345678901234567890                                                              | Descarga                                                                                                    |                                                                                                    | Transferencias masivas, comprobante fiscal                                                                                                    |                                                                                                    | En uso                                                                                                    |                                                                                                    | Ver / Modificar                                                                                                    |
| 12345678901234567890                                                              | Carga                                                                                                    |                                                                                                    | Bitácora                                                                                                    |                                                                                                    | Capturado                                                                                                    |                                                                                                    | Ver / Modificar                                                                                                    |
| 12345678901234567890                                                              | Descarga                                                                                                    |                                                                                                    | Transferencias masivas, comprobante fiscal                                                                                                    |                                                                                                    | En uso                                                                                                    |                                                                                                    | Ver / Modificar                                                                                                    |
| 12345678901234567890                                                              | Carga                                                                                                    |                                                                                                    | Bitácora                                                                                                    |                                                                                                    | Capturado                                                                                                    |                                                                                                    | Ver / Modificar                                                                                                    |
| 12345678901234567890                                                              | Descarga                                                                                                    |                                                                                                    | Transferencias masivas, comprobante fiscal                                                                                                    |                                                                                                    | En uso                                                                                                    |                                                                                                    | Ver / Modificar                                                                                                    |
| 12345678901234567890                                                              | Carga                                                                                                    |                                                                                                    | Bitácora                                                                                                    |                                                                                                    | Capturado                                                                                                    |                                                                                                    | Ver / Modificar                                                                                                    |
| 12345678901234567890                                                              | Descarga                                                                                                    |                                                                                                    | Transferencias masivas, comprobante fiscal                                                                                                    |                                                                                                    | En uso                                                                                                    |                                                                                                    | Ver / Modificar                                                                                                    |
| 12345678901234567890                                                              | Carga                                                                                                    |                                                                                                    | Bitácora                                                                                                    |                                                                                                    | Capturado                                                                                                    |                                                                                                    | Ver / Modificar                                                                                                    |
| 12345678901234567890                                                              | Descarga                                                                                                    |                                                                                                    | Transferencias masivas, comprobante fiscal                                                                                                    |                                                                                                    | En uso                                                                                                    |                                                                                                    | Ver / Modificar                                                                                                    |
| 12345678901234567890                                                              | Carga                                                                                                    |                                                                                                    | Bitácora                                                                                                    |                                                                                                    | Capturado                                                                                                    |                                                                                                    | Ver / Modificar                                                                                                    |
|                                                                                   | 22345678901234567890<br>22345678901234567890<br>22345678901234567890<br>22345678901234567890<br>22345678901234567890<br>22345678901234567890<br>22345678901234567890<br>22345678901234567890<br>22345678901234567890<br>22345678901234567890 | 12345678901234567890         Descarga           12345678901234567890         Carga           12345678901234567890         Descarga           12345678901234567890         Carga           12345678901234567890         Descarga           12345678901234567890         Descarga           12345678901234567890         Carga           12345678901234567890         Descarga           12345678901234567890         Descarga           12345678901234567890         Descarga           12345678901234567890         Descarga           12345678901234567890         Descarga           12345678901234567890         Descarga           12345678901234567890         Descarga           12345678901234567890         Descarga           12345678901234567890         Descarga           12345678901234567890         Descarga | 12345678901234567890         Descarga           12345678901234567890         Carga           12345678901234567890         Descarga           12345678901234567890         Carga           12345678901234567890         Descarga           12345678901234567890         Descarga           12345678901234567890         Descarga           12345678901234567890         Descarga           12345678901234567890         Descarga           12345678901234567890         Descarga           12345678901234567890         Descarga           12345678901234567890         Descarga           12345678901234567890         Descarga           12345678901234567890         Descarga           12345678901234567890         Descarga           12345678901234567890         Descarga           12345678901234567890         Descarga           12345678901234567890         Descarga | I2335678901234567890         Descarga         Transferencias masivas, comprobante fiscal           12345678901234567890         Carga         Bitácora           12345678901234567890         Descarga         Transferencias masivas, comprobante fiscal           12345678901234567890         Descarga         Transferencias masivas, comprobante fiscal           12345678901234567890         Carga         Bitácora           12345678901234567890         Descarga         Transferencias masivas, comprobante fiscal           12345678901234567890         Descarga         Transferencias masivas, comprobante fiscal           12345678901234567890         Descarga         Transferencias masivas, comprobante fiscal           12345678901234567890         Descarga         Transferencias masivas, comprobante fiscal           12345678901234567890         Descarga         Transferencias masivas, comprobante fiscal           12345678901234567890         Descarga         Transferencias masivas, comprobante fiscal           12345678901234567890         Carga         Bitácora           12345678901234567890         Descarga         Transferencias masivas, comprobante fiscal           12345678901234567890         Descarga         Transferencias masivas, comprobante fiscal           12345678901234567890         Descarga         Transferencias masivas, comprobante fiscal | I2345678901234567890         Descarga         Transferencias masivas, comprobante fiscal           12345678901234567890         Carga         Bitácora           12345678901234567890         Descarga         Transferencias masivas, comprobante fiscal           12345678901234567890         Descarga         Transferencias masivas, comprobante fiscal           12345678901234567890         Carga         Bitácora           12345678901234567890         Descarga         Transferencias masivas, comprobante fiscal           12345678901234567890         Carga         Bitácora           12345678901234567890         Carga         Bitácora           12345678901234567890         Descarga         Transferencias masivas, comprobante fiscal           12345678901234567890         Carga         Bitácora           12345678901234567890         Carga         Bitácora           12345678901234567890         Carga         Transferencias masivas, comprobante fiscal           12345678901234567890         Carga         Bitácora           12345678901234567890         Carga         Bitácora           12345678901234567890         Carga         Bitácora           12345678901234567890         Carga         Bitácora | 12345678901234567890         Descarga         Transferencias masivas, comprobante fiscal         En uso           12345678901234567890         Carga         Bitácora         Capturado           12345678901234567890         Descarga         Transferencias masivas, comprobante fiscal         En uso           12345678901234567890         Descarga         Transferencias masivas, comprobante fiscal         En uso           12345678901234567890         Carga         Bitácora         Capturado           12345678901234567890         Descarga         Transferencias masivas, comprobante fiscal         En uso           12345678901234567890         Carga         Bitácora         Capturado           12345678901234567890         Descarga         Transferencias masivas, comprobante fiscal         En uso           12345678901234567890         Carga         Bitácora         Capturado           12345678901234567890         Descarga         Transferencias masivas, comprobante fiscal         En uso           12345678901234567890         Carga         Bitácora         Capturado           12345678901234567890         Garga         Bitácora         Capturado           12345678901234567890         Descarga         Transferencias masivas, comprobante fiscal         En uso           12345678901234567890         Garga | I2345678901234567890         Descarga         Transferencias masivas, comprobante facal         En uso           I2345678901234567890         Carga         Bitácora         Capturado           I2345678901234567890         Descarga         Transferencias masivas, comprobante facal         En uso           I2345678901234567890         Carga         Transferencias masivas, comprobante facal         En uso           I2345678901234567890         Carga         Transferencias masivas, comprobante facal         En uso           I2345678901234567890         Descarga         Transferencias masivas, comprobante facal         En uso           I2345678901234567890         Cacga         Transferencias masivas, comprobante facal         En uso           I2345678901234567890         Cacga         Transferencias masivas, comprobante facal         En uso           I2345678901234567890         Cacga         Transferencias masivas, comprobante facal         En uso           I2345678901234567890         Cacga         Transferencias masivas, comprobante facal         En uso           I2345678901234567890         Cacga         Transferencias masivas, comprobante facal         En uso           I2345678901234567890         Cacga         Transferencias masivas, comprobante facal         En uso           I2345678901234567890         Cacga         Transferencias masivas, com |

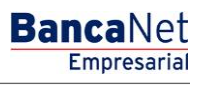

Página 1079

## » Configuración de Encriptación de Archivos

### ¿Qué encuentro en esta página?

Seleccione la llave de encripción (algoritmo DLL) para la carga / descarga de archivos de Transferencias Masivas de un retiro / múltiples depósitos y un retiro / un depósito.

#### ¿Cómo puedo obtener los datos que me interesan?

Seleccione la opción para los tipos de archivos que desea cargar su DLL de encripción:

- Archivos masivos: un retiro / un depósito (Cargar): Al seleccionar esta opción y dar clic en Examinar, se abrirá una ventana donde deberá elegir el archivo con el algoritmo dll a utilizar para la importación de archivos masivos: un retiro / un depósito encriptados.
- •
- Archivos masivos: un retiro / múltiples depósitos (Cargar): Al seleccionar esta opción y hacer clic en Examinar, se abrirá una ventana donde deberá elegir el archivo con el algoritmo dll a utilizar para la importación de archivos masivos: un retiro / múltiples depósitos encriptados.
- •
- Archivos masivos: un retiro / un depósito (Descargar): Al seleccionar esta opción y dar clic en Examinar, se abrirá una ventana donde deberá elegir el archivo con el algoritmo dll a utilizar para la exportación de archivos masivos: un retiro / un depósito encriptados.
- Archivos masivos: un retiro / múltiples depósitos (Descargar): Al seleccionar esta opción y hacer clic Examinar, se abrirá una ventana donde deberá elegir el archivo con el algoritmo dll a utilizar para la exportación de archivos masivos: un retiro / múltiples depósitos encriptados.

Al hacer clic en Aceptar, se aplicará la configuración para la encripción y desencripción de archivos, presentando un mensaje de confirmación con la especificación de los cambios realizados en la pantalla.

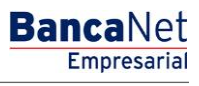

### » Convertidor

### ¿Qué encuentro en esta página?

En esta página puede convertir sus archivos de nómina, transferencias masivas, etcétera, al formato que usted desee, para poder manipularlos.

#### ¿Cómo puedo obtener los datos que me interesan?

Seleccione el formato con el que desea procesar el archivo:

### 1. Banamex

Al seleccionar esta opción, aparecerán los siguientes campos:

- Archivo original: Muestra la ruta del archivo a cargar.
- Botón "Examinar": Al hacer clic en él, se abrirá una ventana de Windows, en donde podrá buscar la ubicación del archivo a cargar en su equipo de cómputo.
- Nombre del archivo final: Ingrese el nombre del archivo.
- Por último, haga clic en el botón "Generar".

### 2. Excel

Al seleccionar esta opción, aparecerá los campos siguientes:

- Archivo original: Muestra la ruta del archivo a cargar.
- Botón "Examinar": Al hacer clic en este botón, se abrirá una ventana de Windows, en donde podrá buscar la ubicación del archivo a cargar en su equipo de cómputo.
- Nombre del archivo final: Ingrese el nombre del archivo.
- Por último, haga clic en el botón "Generar".

### 3. Personalizado (texto)

- Nuevo Formato
  - Archivo original (obligatorio): Muestra la ruta del archivo a cargar.
  - Botón "Examinar": Al hacer clic en él, se abrirá una ventana de Windows, en donde podrá buscar la ubicación del archivo a cargar en su equipo de cómputo.
  - Archivo de formato (opcional): Muestra el formato del archivo a cargar.
  - Haga clic en el botón "Verificar".
  - Botón "Examinar": Al hacer clic en él, se abrirá una ventana de Windows, en donde podrá buscar la ubicación del archivo a cargar en su equipo de cómputo.
- Formato en línea
  - Archivo original: Muestra la ruta del archivo a cargar.
  - Botón "Examinar": Al hacer clic en este botón, se abrirá una ventana de Windows, en donde podrá buscar la ubicación del archivo a cargar en su equipo de cómputo.
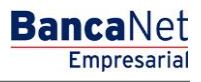

- Nombre del archivo final: Ingrese el nombre del archivo.
- Por último, haga clic en el botón "Generar".
- Formato Existente (en su PC)
  - *Formato*: Muestra el formato del archivo a cargar.
  - Botón "Examinar": Al hacer clic en él, se abrirá una ventana de Windows, en donde podrá buscar la ubicación del archivo a cargar en su equipo de cómputo.
  - Archivo original: Muestra la ruta del archivo a cargar.
  - Botón "Examinar": Al hacer clic en este botón, se abrirá una ventana de Windows, en donde podrá buscar la ubicación del archivo a cargar en su equipo de cómputo.
  - *Nombre del archivo final*: Ingrese el nombre del archivo.
  - Por último, haga clic en el botón "Generar".

## 4. Personalizado (Excel)

- Nuevo Formato
  - Archivo original (obligatorio): Muestra la ruta del archivo a cargar.
  - Botón "Examinar": Al hacer clic en este botón, se abrirá una ventana de Windows, en donde podrá buscar la ubicación del archivo a cargar en su equipo de cómputo.
  - Archivo de formato (opcional): Muestra la ruta del archivo a cargar.
  - Haga clic en el botón "Verificar".
  - Botón "Examinar": Al hacer clic en él, se abrirá una ventana de Windows, en donde podrá buscar la ubicación del archivo a cargar en su equipo de cómputo.
- Formato en Línea
  - Archivo original: Muestra la ruta del archivo a cargar.
  - Botón "Examinar": Al hacer clic en él, se abrirá una ventana de Windows, en donde podrá buscar la ubicación del archivo a cargar en su equipo de cómputo.
  - *Nombre del archivo final*: Ingrese el nombre del archivo.
  - Por último, haga clic en el botón "Generar".
- Formato Existente (en su PC)
  - *Formato*: Muestra el formato del archivo a cargar.
  - Botón "Examinar": Al hacer clic en él, se abrirá una ventana de Windows, en donde podrá buscar la ubicación del archivo a cargar en su equipo de cómputo.
  - Archivo original: Muestra la ruta del archivo a cargar.
  - Botón "Examinar": Al hacer clic en él, se abrirá una ventana de Windows, en donde podrá buscar la ubicación del archivo a cargar en su equipo de cómputo.
  - Nombre del archivo final: Ingrese el nombre del archivo.
  - Por último, haga clic en el botón "Generar".

## 5. Reporte

• Al seleccionar esta opción, aparecen los siguientes campos:

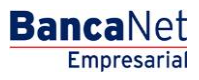

Página 1082

- Archivo original: Muestra la ruta del archivo a cargar.
- Botón "Examinar": Al hacer clic en él, se abrirá una ventana de Windows, en donde podrá buscar la ubicación del archivo a cargar en su equipo de cómputo.
- Por último, haga clic en el botón "Generar".

## 6. Texto Especial:

- Al seleccionar esta opción, aparecen los siguientes campos:
  - Archivo original: Seleccione el archivo por medio de una ventana de Windows.
  - Nombre del archivo final: Ingrese el nombre del archivo.
  - Por último, haga clic en el botón "Generar".

| BancaNet<br>Empresarial Martes 07 de Julio de                                                                                          | Javier Álvarez   Empresa Demo S.A. de C.V.<br>javieralvarez@empresademo.com.mx   55.55.1111.0000   <u>Actualizar</u><br>2015, 12:00 Centro de México   Último acceso por BancaNet: 20/12/15 a las 01:30.54 |
|----------------------------------------------------------------------------------------------------|----------------------------------------------------------------------------------------------------|
| CONSULTAS TRANSFERENCIAS Y PAGOS IMPUESTOS Y CONTRIBUCIONES COBRANZA INVERSIONES SERVICIOS ADICIONALES                                 | administración Salir                                                                                                    |
| 😤 Usuarios 🛅 Cuentas Propias 🕅 Otras Cuentas (terceros) 🧭 Pendientes de Autotzación 🖭 Chequeras 🌼 Configuración 🛴                      | Convertidor                                                                                                    |
| Convertidor de Archivos                                                                                                    | <u>"</u> . (?)                                                                                                    |
| Elija el formato con el que desea procesar el archivo:  Banamex Excel Personalizado(Texto) Personalizado(Excel) Reporte Texto Especial |                                                                                                    |
| WEBTEXT01-ND001-LACINTGTDUAS18V                                                                                                    |                                                                                                    |

🗳 Banamex

D.R. @ Copyright 2009, Derechos Reservados. Banco Nacional de México, S.A., integrante de Grupo Financiero Banamex. Isabel la Católica 44. Centro Histórico. Del. Cuauhtémoc. C.P. 06000, México, Distrito Federal, México

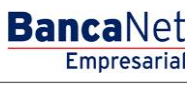

## » Pre - Login

## ¿Qué encuentro en esta página?

En esta página puede acceder a BancaNet Empresarial utilizando su número de cliente y su clave de acceso.

También puede desbloquear su contraseña, ya que después de 5 intentos fallidos ésta será bloqueada.

Esta página le permite navegar en nuestro *Demo* interactivo de BancaNet Empresarial y puede probar la nueva experiencia de este servicio. Así como ver y descargar los tutoriales que le indicarán, paso a paso, cómo realizar las operaciones.

#### ¿Cómo puedo obtener los datos que me interesan?

La página está compuesta por las siguientes secciones:

## 1. Banner iProtéjase!

- En esta sección está disponible una herramienta *Anti–Intrusos*, la cual podrá instalar en su equipo. Además, encontrará dos ligas:
  - *Más información*: Al hacer clic en esta liga, se abrirá una nueva ventana que mostrará la pantalla *Más información sobre la herramienta Anti–Intrusos (Anhlab).*
  - Instalar ahora: Al hacer clic en esta liga, se abrirá una nueva ventana que mostrará la pantalla Instalación de la Herramienta Anti-Intrusos.

### 2. BancaNet Empresarial:

- Esta sección contiene dos campos de texto:
  - Número de cliente: Aquí deberá ingresar su número de cliente.
  - Clave de acceso: Aquí deberá ingresar su clave de acceso.
- Una vez que haya ingresado su número de cliente y su clave de acceso, Clave dinámica, deberá hacer clic en el botón 'Entrar "para poder accesar a BancaNet Empresarial.
- En caso de que el número de cliente o clave de acceso se ingresen incompletos, aparecerá una ventana en la que se le informará que el número de cliente o clave son erróneos. Por lo que deberá hacer clic en el botón "Continuar", el cual cerrará la ventana y presentará de nueva cuenta la pantalla de *Login*.
- Pre-*Login* Error *Login* 
  - Si el número de cliente o clave de acceso son incorrectos, en la parte izquierda de la página aparecerá un aviso en el que se le informará que usted no tiene acceso debido a que su número de cliente o su clave de acceso son erróneos.
- Si intenta accesar a BancaNet Empresarial y su cuenta se encuentra bloqueada, BancaNet Empresarial abrirá una ventana en la que se le informará que debe acudir a su sucursal o con el usuario administrador para poder desbloquear su cuenta.

Nota: Después de 5 intentos fallidos de acceso a BancaNet Empresarial, por razones de seguridad su clave de acceso se bloqueará y tendrá que acudir a su sucursal o con el usuario administrador para poder desbloquear su cuenta.

• Pre-Login desbloqueo:

- Al hacer clic en la liga *Desbloquear contraseña*, ésta abrirá una ventana en la que deberá ingresar los siguientes datos:
- Número de cliente.
- Usuario: Aquí deberá ingresar los dos primeros dígitos de su número de usuario.
- Una vez que haya ingresado la información solicitada de manera correcta, deberá hacer clic en el botón "Continuar", el cual le pedirá ingresar su clave de acceso, *Challenge* o *NetKey* para aplicar la operación; a continuación BancaNet Empresarial le enviará un mensaje en el que le informará que el desbloqueo de su clave fue exitoso. Sólo hasta que esto suceda, podrá hacer clic en el botón "Cerrar" para accesar a BancaNet Empresarial.

En caso de que haya ingresado algún dato erróneo, BancaNet Empresarial le enviara un mensaje en el que le informará que su número de cliente o su clave son erróneos.

## 3. Conoce BancaNet Empresarial:

En esta sección encontrará tres ligas:

- *Demo*: Aquí encontrará un demo interactivo de BancaNet Empresarial que le permitirá probar la nueva experiencia de este sistema.
- *Tutorial*: Aquí encontrará un video que lo instruirá sobre cómo realizar, paso a paso, operaciones en los diferentes módulos de BancaNet Empresarial.
- *PDF*: Aquí encontrará un documento en PDF (Portable Document File), que podrá descargar. Este PDF contiene información sobre cómo utilizar BancaNet Empresarial de manera sencilla.

**Nota:** Es necesario tener instalado Adobe Acrobat Reader para poder ver el documento.

#### 4. Ver la compatibilidad de su equipo:

En esta sección encontrará la liga *Verificar la compatibilidad de su equipo*; al hacer clic en ella, BancaNet Empresarial validará si las versiones y la configuración de las aplicaciones instaladas en su equipo son las mínimas que se requieren para poder utilizar BancaNet Empresarial.

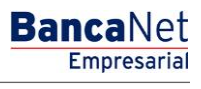

# » Anhlab - Más información

## ¿Qué encuentro en esta página?

En esta página obtendrá información importante sobre cómo proteger su equipo contra intrusos. También podrá adquirir definiciones de los términos y conceptos más comunes utilizados en BancaNet Empresarial, mediante un glosario de términos, al que podrá acceder mediante la sección de *Preguntas frecuentes*.

### ¿Cómo puedo obtener los datos que me interesan?

La página está compuesta por las siguientes secciones:

### 1. Herramienta Anti-Intrusos:

Esta sección contiene cuatro apartados:

• ¿Qué es la herramienta Anti-Intrusos?

Aquí encontrará información relevante sobre la herramienta Anti-Intrusos.

- Instalación de la herramienta Anti-Intrusos.
  - Aquí encontrará instrucciones precisas para poder instalar la herramienta *Anti-Intrusos* en su equipo.
  - Aquí también podrá descargar el *Manual de la herramienta*, con tan sólo hacer clic en el botón "Descargar manual".
  - Para instalar la herramienta Anti-Intrusos en su equipo es necesario que haga clic en el botón "Instalar ahora", el cual abrirá una nueva ventana en la que deberá seguir los pasos para la instalación de dicha herramienta.
- Requerimientos mínimos de software y hardware.

Aquí encontrará los requerimientos mínimos necesarios para que BancaNet Empresarial pueda instalar la herramienta *Anti-Intrusos* en su equipo.

• Quitar/desinstalar la herramienta Anti-Intrusos.

Aquí encontrará las instrucciones sobre cómo desinstalar la herramienta Anti-Intrusos en su equipo.

#### 2. Protección integral BancaNet Empresarial.

Aquí encontrará una breve reseña sobre nuestro exclusivo esquema de seguridad.

#### **3. Preguntas frecuentes.**

Esta sección contiene las diez preguntas más frecuentes sobre el funcionamiento de la herramienta *Anti–Intrusos*.

### 4. Glosario

Esta sección contiene la definición de los términos más comunes utilizados en la herramienta *Anti-Intrusos*.

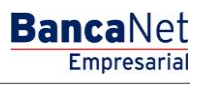

# » Anhlab - Paso 1 Requerimientos

## ¿Qué encuentro en esta página?

En esta página se dan a conocer los requerimientos mínimos necesarios que debe tener su equipo de cómputo para que la herramienta *Anti–Intrusos (Anhlab)* pueda ser instalada en él y funcione correctamente.

#### ¿Cómo puedo obtener los datos que me interesan?

Para continuar con la instalación de la herramienta *Anti-Intrusos (Anhlab),* debe hacer clic en el botón "Continuar".

Si no desea continuar con la instalación de la herramienta *Anti–Intrusos (Anhlab)* debe hacer clic en el botón "Cancelar", que lo enviará a la pantalla de *Login*.

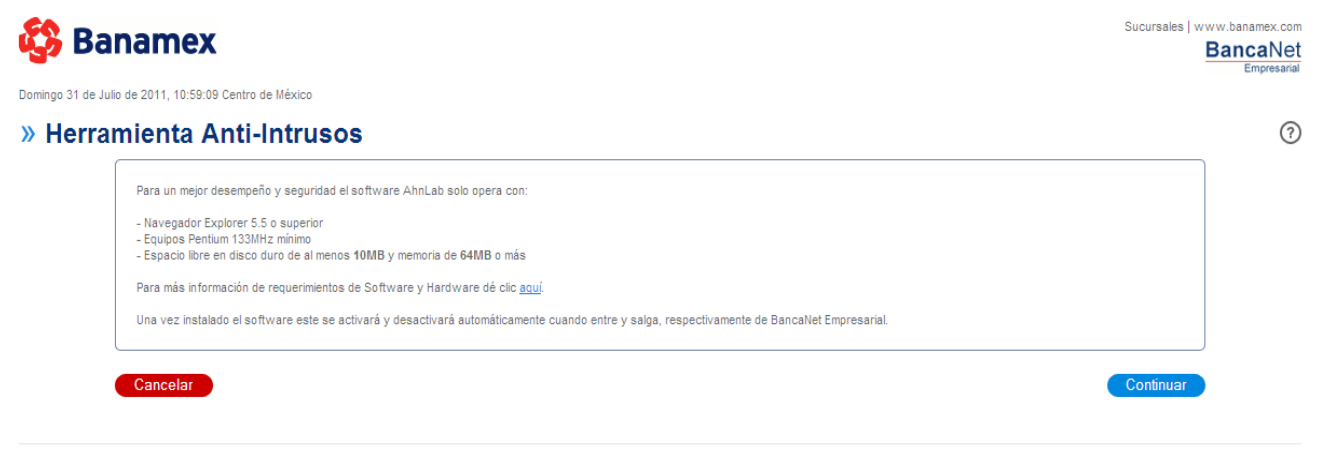

D.R. © Copyright 2011, Derechos Reservados. Banco Nacional de México, S.A., integrante de Grupo Financiero Banamex. Isabel la Católica 44. Col. Centro Histórico. Del. Cuauhtémoc. C.P. 06000, México, Distrito Federal, México.

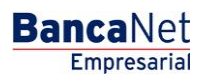

# » Anhlab - Paso 2 Contrato

## ¿Qué encuentro en esta página?

En esta página puede ver el contrato o licencia de uso de la herramienta *Anti–Intrusos (Anhlab)*, la cual se instalará en su equipo de cómputo.

#### ¿Cómo puedo obtener los datos que me interesan?

Si no desea continuar con la instalación de la herramienta *Anti–Intrusos (Anhlab)* haga clic en el botón "Cancelar", que lo enviará a la pantalla de *Cancelación*.

Si desea aceptar el contrato o licencia de uso de la herramienta *Anti–Intrusos (Anhlab)* es necesario que haga clic en el botón "Aceptar", que lo enviará a la pantalla de descarga de dicha herramienta.

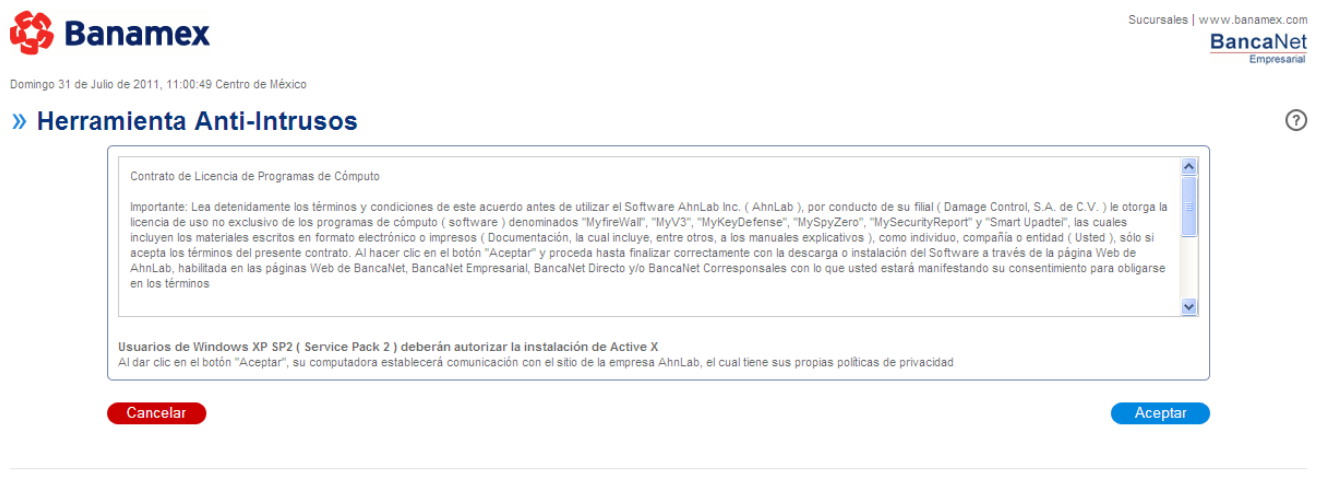

D.R. © Copyright 2011, Derechos Reservados. Banco Nacional de México, S.A., integrante de Grupo Financiero Banamex. Isabel la Católica 44. Col. Centro Histórico. Del. Cuauhtémoc. C.P. 06000, México, Distrito Federal, México.

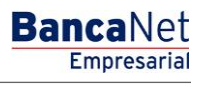

# » Anhlab - Paso 3 Cancelar

## ¿Qué encuentro en esta página?

En esta página BancaNet Empresarial le informa que usted ha decidido cancelar la instalación de la herramienta *Anti–Intrusos (Anhlab)* en su equipo de cómputo.

Si desea conocer los beneficios de esta herramienta debe hacer clic en la liga *clic aquí,* que se localiza en la sección de mensajes de la página.

#### ¿Cómo puedo obtener los datos que me interesan?

Para salir de la instalación y cerrar la ventana es necesario que haga clic en el botón "Aceptar".

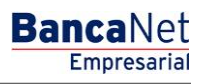

Página 1089

# » Anhlab - Paso 3 Aceptar

### ¿Qué encuentro en esta página?

En esta página BancaNet Empresarial, le informa que se está descargando el software de instalación de la herramienta *Anti–Intrusos (Anhlab)* en su equipo de cómputo.

#### ¿Cómo puedo obtener los datos que me interesan?

Debe esperar unos minutos para que la herramienta se instale correctamente en su equipo de cómputo. Este proceso puede demorar varios minutos, dependiendo de la velocidad de su conexión a Internet.

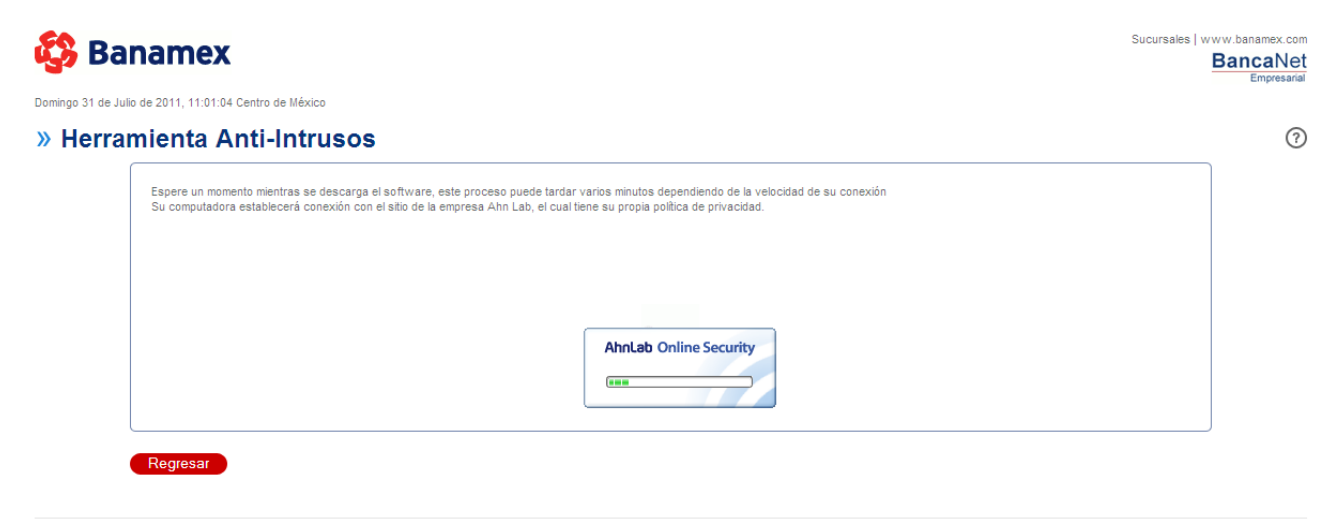

D.R. © Copyright 2011, Derechos Reservados. Banco Nacional de México, S.A., integrante de Grupo Financiero Banamex. Isabel la Católica 44. Col. Centro Histórico. Del. Cuauhtémoc. C.P. 06000, México, Distrito Federal, México.

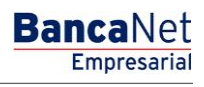

Página 1090

# » Login - Cambio de firma digital en Login

## ¿Qué encuentro en esta página?

En esta página podrá cambiar su clave de acceso para ingresar a BancaNet Empresarial.

### ¿Cómo puedo obtener los datos que me interesan?

La página está compuesta por dos secciones:

- Área de captura (izq.): En esta sección deberá ingresar dos veces su clave de acceso y si es correcta la construcción de la clave, de acuerdo con las reglas establecidas por Banamex, se mostrará un botón verde con marca de aprobación. De no ser así aparecerá un botón rojo con tachado.
- Reglas para definir su clave de acceso (der.). En esta sección encontrará las reglas establecidas por Banamex para la creación de su clave de acceso.

Para cancelar el cambio de firma digital es necesario hacer clic en el botón "Cancelar", el cual cerrará la pantalla.

Al hacer clic en el botón "Continuar" se abrirá una ventana en la que se le pedirá que ingrese su *Challenge* para aplicar su operación.

| 😵 Banamex                                                                                                    | Sucursales   www.banamex.co<br>BancaNe<br>Emoresari                                                                                                    |
|----------------------------------------------------------------------------------------------------|----------------------------------------------------------------------------------------------------|
| Lunes 1 de Agosto de 2011, 10:10:36 Centro de México                                                                                                    |                                                                                                    |
| » Cambio de claves de acceso                                                                                                    | 0                                                                                                    |
| Capture los datos solicitados y dé clic en<br>"Continuar".<br>Confirme su nuevo password (8 caracteres)<br>Confirme su nuevo password (8 caracteres)<br>Confirme su nuevo password (8 caracteres) | Para definir sus claves de acceso considere lo siguiente:<br>-Deberá ser diferente a su número de cliente.<br>-Los dos primeros caractéres deben corresponder a su número de usuario.<br>-El tercer caracter debe ser una letra.<br>-Los siguientes 5 digitos deben contener tanto números como letras.<br>-No debe contener más de dos caractéres tiénticos consecutivos.<br>-No debe contener más de dos caractéres consecutivos. |
| Cancelar Continuar                                                                                                    |                                                                                                    |

D.R. © Copyright 2011, Derechos Reservados. Banco Nacional de México, S.A., integrante de Grupo Financiero Banamex. Isabel la Católica 44. Col. Centro Histórico. Del. Cuauhtémoc. C.P. 06000, México, Distrito Federal, México.

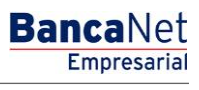

Página 1091

# » Login - Cambio de firma digital en Login - Aplicación

## ¿Qué encuentro en esta página?

Después de ingresar la nueva clave correctamente y dar clic el botón "Continuar" se muestra la página de BancaNet Empresarial.

#### ¿Cómo puedo obtener los datos que me interesan?

Para validar su cambio de clave de acceso es necesario que salga de BancaNet Empresarial y vuelva a ingresar al sistema utilizando la clave nueva.

| BancaNet<br>Empresarial                                                                     |                               | Javier Áhvarz (2 Impresa Demo S.A. de C.V.<br>javierahvarz 2@empresa demo S.S. de O. () <u>Acualizar</u><br>Martes 07 de Julio de 2015, 12:00 Centro de México () Utimo acceso por Bancalet: 20/12/15 a las 01:30:54 |                                                                                                    |                                                                                     |  |  |
|---------------------------------------------------------------------------------------------|-------------------------------|----------------------------------------------------------------------------------------------------|----------------------------------------------------------------------------------------------------|-------------------------------------------------------------------------------------|--|--|
| CONSULTAS TRANSFERENCIAS Y PAGOS IMPUESTOS Y C                                              | ONTRIBUCIONES COBRANZA INVER  | SIONES SERVICIOS ADICIONALES ADMINISTRACIÓN                                                                                                    |                                                                                                    | SALR                                                                                |  |  |
| Saldos Estados de Cuenta S Movimientos                                                      | (Cheques) Tarjeta Corporativa | C Historial                                                                                                    |                                                                                                    |                                                                                     |  |  |
| Saldos                                                                                      |                               |                                                                                                    | <b>, , :)</b> - ()                                                                                                    | Últimas Noticias                                                                    |  |  |
| Búsqueda específica Cuentas de efectivo (4)                                                 |                               |                                                                                                    |                                                                                                    | Lorem ipsum dolor sit amet,<br>consectur, lorem ipsum dolor sit<br>amet, consectur. |  |  |
| 😑 Cheques pesos (1)                                                                         |                               |                                                                                                    |                                                                                                    | ENTRA AQUÍ                                                                          |  |  |
| Nombre<br>Demooym bancanet empresarial 1                                                    | Sucursal<br>123455            | Cuenta<br>123456789123456789<br>Total                                                                                                    | Saldo MXN<br>100,000.00<br>\$ 100,000.00                                                                                                    | Impuestos     Lorem ipsum dolor sit amet,     consectur. Jorem insum dolor sit      |  |  |
| Cheques dólares (1)                                                                         | Surgeral                      | Guerte                                                                                                    |                                                                                                    | amet, consectur.                                                                    |  |  |
| Demopym.bancanet.empresarial.1                                                              | 123455                        | 123456789123456789                                                                                                    | 10,000.00                                                                                                    | ENTRA AQUÍ                                                                          |  |  |
| - Cuenta Maestra (1)                                                                        |                               | Total                                                                                                    | \$ 10,000.00                                                                                                    | Divises*                                                                            |  |  |
| Nombre<br>Democym bancanet empresarial 1                                                    |                               | Cuenta<br>123456789123456789<br>Total                                                                                                    | Saldo MXN<br>100,000.00<br>\$ 100,000.00                                                                                                    | Dólar<br>Compra Venta<br>15 16 15 76                                                |  |  |
| 🚽 Tarjetas de débito (1)                                                                    |                               |                                                                                                    |                                                                                                    |                                                                                     |  |  |
| Nombre     Demopym.bancanet.empresarial.1                                                   |                               | Cuenta<br>123456789123456789<br>Total                                                                                                    | Saido MXN<br>100,000.00<br>\$ 100,000.00                                                                                                    |                                                                                     |  |  |
| Inversiones (3)                                                                             |                               |                                                                                                    |                                                                                                    | *El tipo de cambio mostrado es de tipo ventanilla                                   |  |  |
| A la vista (1)     Pagaré pesos (1)     Fondos de inversión (1)     Tarietae de crédito (1) |                               |                                                                                                    | Total         \$ 100,000.00           Total         \$ 100,000.00           Total         \$ 100,000.00           Total         \$ 100,000.00 |                                                                                     |  |  |
| + Tarjetas de crédito (1)                                                                   |                               |                                                                                                    | Total - \$ 100,000.00                                                                                                    |                                                                                     |  |  |
| Crédito Revolvente PyME (1)                                                                 |                               |                                                                                                    | Total \$ 100.000.00                                                                                                    | I                                                                                   |  |  |
| WEBTEXT01-ND001-LACINTGTDUAS18V                                                             |                               |                                                                                                    |                                                                                                    | 1                                                                                   |  |  |

🚱 Banamex

D.R. @ Copyright 2009, Derechos Reservados. Banco Nacional de México, S.A., integrante de Grupo Financiero Banamex. Isabel la Católica 44. Centro Histórico. Del. Cuauhtémoc. C.P. 06000, México, Distrito Federal, México